# **GENESIS COUPE(BK) > 2013 > G 2.0 T-MPI > General Information**

#### **General Information > General Information > General Information**

## Identification Number Locations

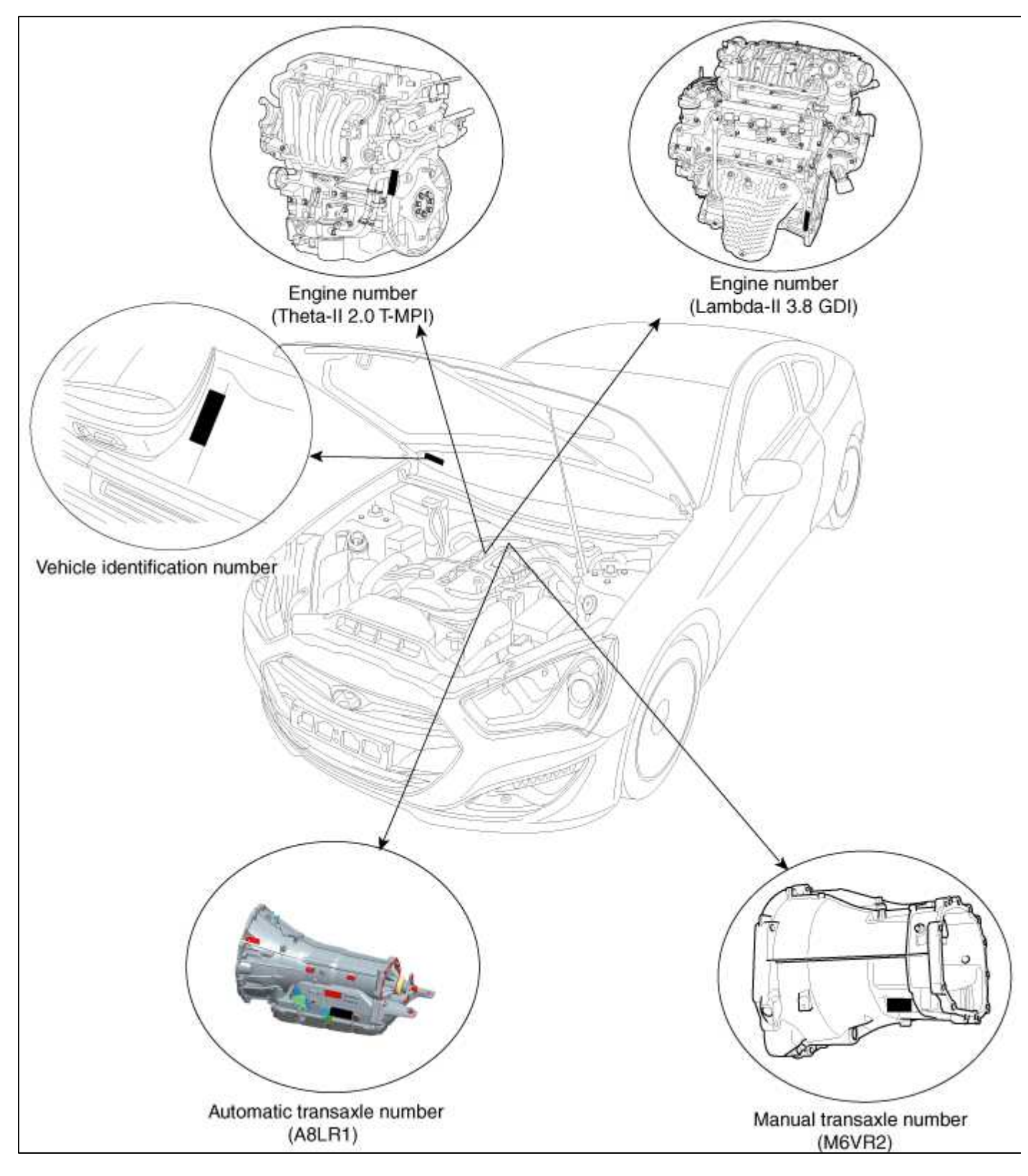

Identification Number Description Vehicle Identification Number

| кмн | 부 | Ŧ | 6 | 1 | D | B | C | U. | 000001 |
|-----|---|---|---|---|---|---|---|----|--------|
| 1   | 2 | 3 | 4 | 5 | 6 | 7 | 8 | 9  | 10     |

- 1. World Manufacturer Identifier (WMI)
  - KMF : Commercial vehicle (Van)
  - KMH : Passenger vehicle or MPV(Multipurpose Passenger Vehicle)/SUV(Sports Utility
  - Vehicle)/RV(Recreational Vehicle)
  - KMJ : Van
  - KM8 : MPV/SUV/RV (For U.S.A, Canada, Mexico)
- 2. Vehicle line
  - H : GENESIS COUPE
- 3. Model & Series
  - S : Low grade (L)
  - T : Middle-Low grade (GL)
  - U : Middle grade (GLS, JSL, TAX)
  - V : Middle-High grade (HGS)
  - W : High grade (TOP)
- 4. Body/Cabin type, Gross Vehicle Weight Rating
  - KMF (Commercial vehicle / Van)
  - Except U.S.A, Canada, Mexico, Gulf Cooperation Council, China
  - X : Standard Cabin / Semi-Bonnet
  - $\mathbf{Y}$  : Double Cabin / Bonnet
  - Z : Super Cabin / Box
  - For U.S.A, Canada, Mexico, Gulf Cooperation Council, China
  - 3 : Standard Cabin Class-E  $4 \times 2$  / Semi-Bonnet Class-E  $4 \times 2$
  - 4 : Standard Cabin Class-E 4×4 / Semi-Bonnet Class-E 4×4
  - 5 : Standard Cabin Class-F 4×2 / Semi-Bonnet Class-F 4×2
  - 6 : Standard Cabin Class-F 4×4 / Semi-Bonnet Class-F 4×4
  - 7 : Double Cabin Class-E 4×2 / Bonnet Class-E 4×2
  - 8 : Double Cabin Class-E 4×4 / Bonnet Class-E 4×4
  - 9 : Double Cabin Class-F 4×2 / Bonnet Class-F 4×2
  - 0 : Double Cabin Class-F 4×4 / Bonnet Class-F 4×4
  - A : Super Cabin Class-E 4×2 / Box Class-E 4×2
  - B : Super Cabin Class-E 4×4 / Box Class-E 4×4
  - C : Super Cabin Class-F 4×2 / Box Class-F 4×2
  - D : Super Cabin Class-F 4×4 / Box Class-F 4×4

KMH

- -1: Limousine
- 2 : Sedan 2 door
- 3 : Sedan 3 door
- 4 : Sedan 4 door
- 5 : Sedan 5 door
- 6 : Coupe
- 7 : Convertible
- 8 : Wagon
- -9: Commercial Van
- 0 : Pick-Up

KMJ

- 1 : Box
- 2 : Bonnet
- 3 : Semi-Bonnet

KM8

- 1 : Wagon 4×2 Class-A
- 2 : Wagon 4×2 Class-B
- 3 : Wagon 4×2 Class-C
- 4 : Wagon 4×2 Class-D
- 5 : Wagon 4×2 Class-E
- 6 : Wagon 4×2 Class-F
- 7 : Wagon 4×2 Class-G
- A : Wagon 4×4 Class-A
- B : Wagon 4×4 Class-B
- C : Wagon 4×4 Class-C
- D : Wagon 4×4 Class-D
- E : Wagon 4×4 Class-E
- F : Wagon  $4 \times 4$  Class-F
- G : Wagon 4×4 Class-G
- 5. Restraint system, Brake system
  - KMH, KM8

Except U.S.A, Canada, Mexico

- 0 : Both side None
- 1 : Both side Active belt
- 2 : Both side Passive belt

For U.S.A, Canada, Mexico

| Cada | Seat belt | Front air bag |             | Knee air bag |             | Side air bag |         |         | Curtain air bag |         |       |
|------|-----------|---------------|-------------|--------------|-------------|--------------|---------|---------|-----------------|---------|-------|
| Code |           | Driver's      | Passenger's | Driver's     | Passenger's | 1st row      | 2nd row | 3rd row | 1st row         | 2nd row | 3rd r |
| А    | 0         | 0             | 0           | ×            | ×           | 0            | ×       | ×       | 0               | 0       | ×     |
| В    | 0         | 0             | 0           | ×            | ×           | ×            | ×       | ×       | ×               | ×       | ×     |
| С    | 0         | 0             | 0           | ×            | ×           | 0            | ×       | ×       | 0               | 0       | 0     |
| D    | 0         | 0             | 0           | ×            | ×           | 0            | 0       | ×       | 0               | 0       | ×     |
| Е    | 0         | 0             | ×           | ×            | ×           | ×            | ×       | ×       | ×               | ×       | ×     |
| F    | 0         | 0             | 0           | ×            | ×           | 0            | ×       | ×       | ×               | ×       | ×     |
| N    | 0         | ×             | ×           | ×            | ×           | ×            | ×       | ×       | ×               | ×       | ×     |

## KMJ

Except U.S.A, Canada, Mexico

- 7 : Hydraulic brake system
- 8 : Pneumatic brake system
- 9 : Mixed brake system
- For U.S.A, Canada, Mexico
- X : Hydraulic brake system
- Y : Pneumatic brake system
- Z : Mixed brake system

#### KMF

Except U.S.A, Canada, Mexico

- 7 : Hydraulic brake system

- 8 : Pneumatic brake system

## - 9 : Mixed brake system

### For U.S.A, Canada, Mexico

|      | Restraint system       |          |              |          |                      |   |                    | Brake system |               |             |     |           |          |   |
|------|------------------------|----------|--------------|----------|----------------------|---|--------------------|--------------|---------------|-------------|-----|-----------|----------|---|
| Code | ode Seat Front air bag |          | Knee air bag |          | Side air bag         |   | Curtain air<br>bag |              | I I - Ano mio | Du averatia | MG  |           |          |   |
|      | belt                   | Driver's | Passenger's  | Driver's | Driver's Passenger's |   | 2nd                | 3rd          | 1st           | 2nd         | 3rd | Hydraurie | rneumauc |   |
|      |                        | 211.010  | 1 0000008010 |          |                      |   | row                | row          | row           | row         | row |           |          |   |
| X    | 0                      | ×        | ×            | ×        | ×                    | × | ×                  | ×            | ×             | ×           | ×   | 0         | -        | - |
| V    | 0                      | 0        | ×            | ×        | ×                    | × | ×                  | ×            | ×             | ×           | ×   | 0         | -        | - |
| W    | 0                      | 0        | 0            | ×        | ×                    | × | ×                  | ×            | ×             | ×           | ×   | 0         | -        | - |

## 6. Engine type

- D : Gasoline engine 2.0 (Theta-II T-MPI)
- J : Gasoline engine 3.8 (Lambda-II GDI)
- 7. Check digit or Driver's side & Transmission

Except U.S.A, Canada, Mexico, Gulf Cooperation Council, China, Yemen

- A : LHD & MT
- B : LHD & AT
- C : LHD & MT+Transfer
- D : LHD & AT+Transfer
- E : LHD & CVT
- L : RHD & MT
- M : RHD & AT
- N : RHD & MT+Transfer
- S : RHD & AT+Transfer
- T : RHD & CVT
- For U.S.A, Canada, Mexico, Gulf Cooperation Council, China, Yemen
- Check digit :  $0 \sim 9, \times$
- 8. Production year
  - B : 2011, C : 2012, D : 2013, E : 2014 ...
- 9. Plant of production
  - A : Asan (Korea)
  - C : Cheonju (Korea)
  - U : Ulsan (Korea)
- 10. Vehicle production sequence number
  - **-** 000001 ~ 999999
- Paint Code

| Code | Color             |
|------|-------------------|
| NAA  | Ceramic White     |
| NBA  | Space Black       |
| NCA  | Sleek Silver      |
| NDA  | Gray Titanum      |
| NEA  | Blue Diamond      |
| NFA  | Dynamic<br>Yellow |
| NGA  | Super Red         |
| NHA  | Blue Sapphire     |
| NJA  | Lime Green        |

#### Engine Number

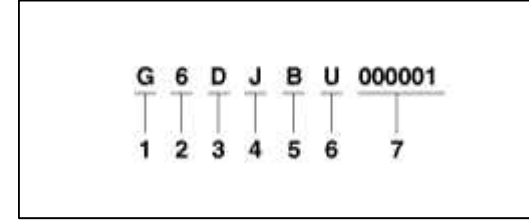

- 1. Engine fuel
- G : Gasoline
- 2. Engine range
  - 4 : 4 cycle 4 cylinder
  - 6 : 4 cycle 6 cylinder
- 3. Engine development order
  - D : Lambda engine
  - K : Theta engine
- 4. Engine capacity
  - J : Lambda 3778 cc (Lambda-II GDI)
  - F : Theta-II 1998 cc (Theta-II T-MPI)
- 5. Production year
  - B : 2011, C : 2012, D : 2013, E : 2014 ...
- 6. Plant of production
  - A : Asan (Korea)
  - B : Beijing (China)
  - H : Hwasung (Korea)
  - K : Montgomery (U.S.A)
  - M : Chennai (India)
  - P : Poseung (Korea)
  - S : Sohari (Korea)
  - T : Izmit (Turkey)
  - U : Ulsan (Korea)
  - W : Shandong (China)
  - Z : Zilina (Slovakia)
  - -1: Yancheng (China)

7. Engine production sequence number - 000001 ~ 999999

Transaxle Number Automatic

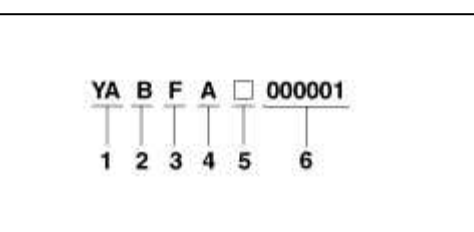

- 1. Model
- YA : A8LR1
- 2. Production year
  - B: 2011, C: 2012, D: 2013, E: 2014...
- 3. Engine
  - F : Lambda-II 3.8 GDI
  - G : Theta-II 2.0 T-MP
- 4. Detailed classification
  - A : Lambda-II 3.8 GDI / Theta-II 2.0 T-MPI
- 5. Spare
- 6. Transaxle production sequence number  $000001 \sim 999999$

Manual

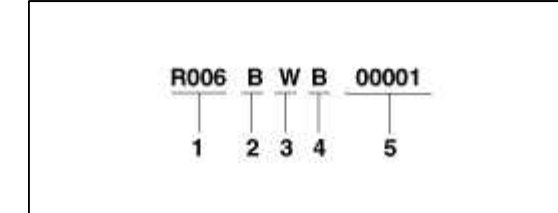

- 1. Assembly code
  - R006 : Theta-II 2.0 T-MPI
  - R007 : Lambda-II 3.8 GDI
- 2. Production year
  - B : 2011, C : 2012, D : 2013, E : 2014...
- 3. Plant of production
  - W : Wia (Korea)

## 4. Production month

- 1 : January
- 2 : February
- 3 : March
- 4 : April
- 5 : May
- 6 : June
- 7 : July
- 8 : August
- 9 : September
- A : October
- B : November
- C : December
- 5. Transaxle production sequence number
  - 00001 ~ 999999

Warning / Caution Label Locations

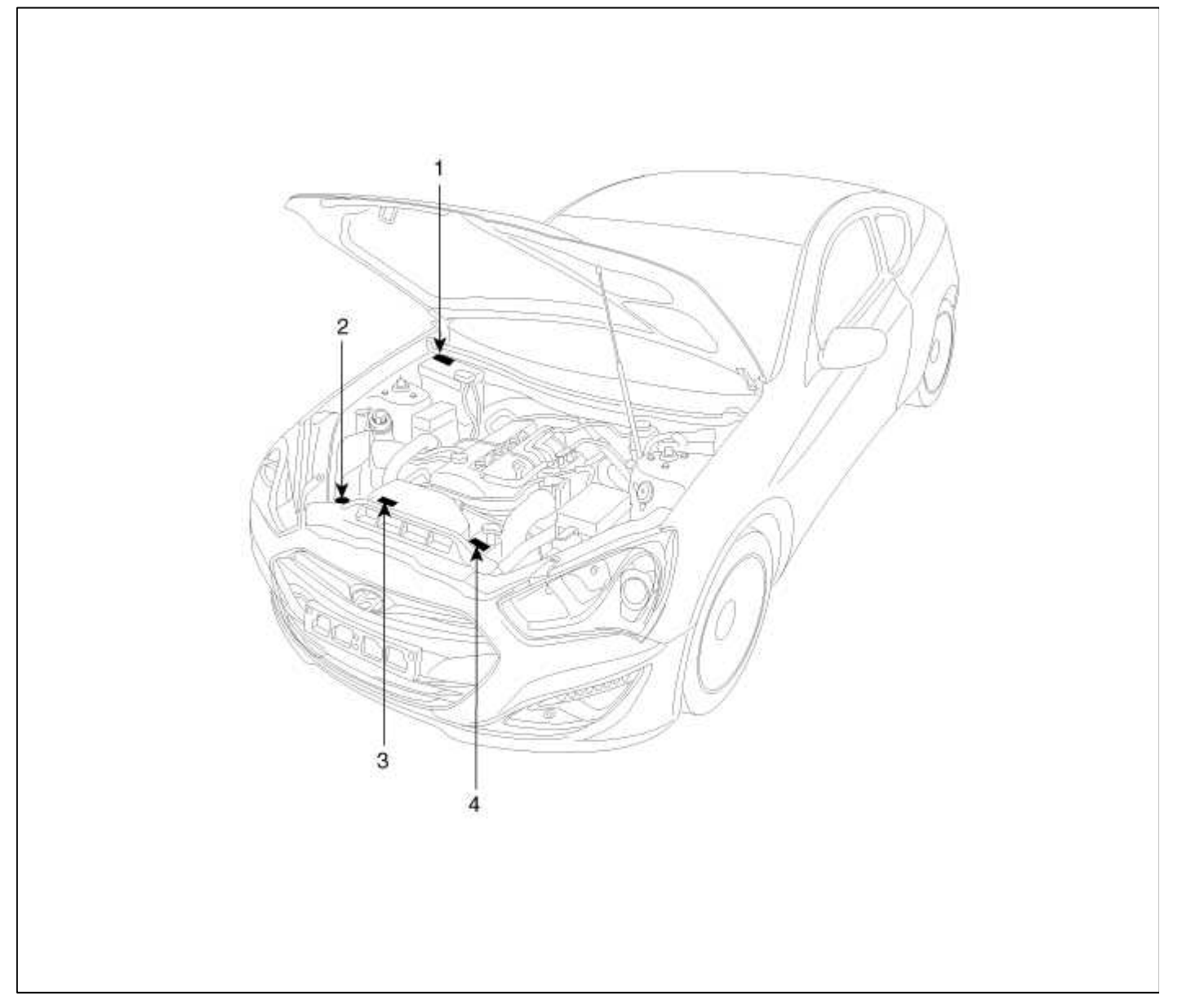

| 1. Radiator Cap Caution | 3. Fan Caution   |            |
|-------------------------|------------------|------------|
| 2. Battery Caution      | 4. Coolant Level |            |
|                         | Caution          | tomsn048@g |

#### Battery Caution Label Describtion

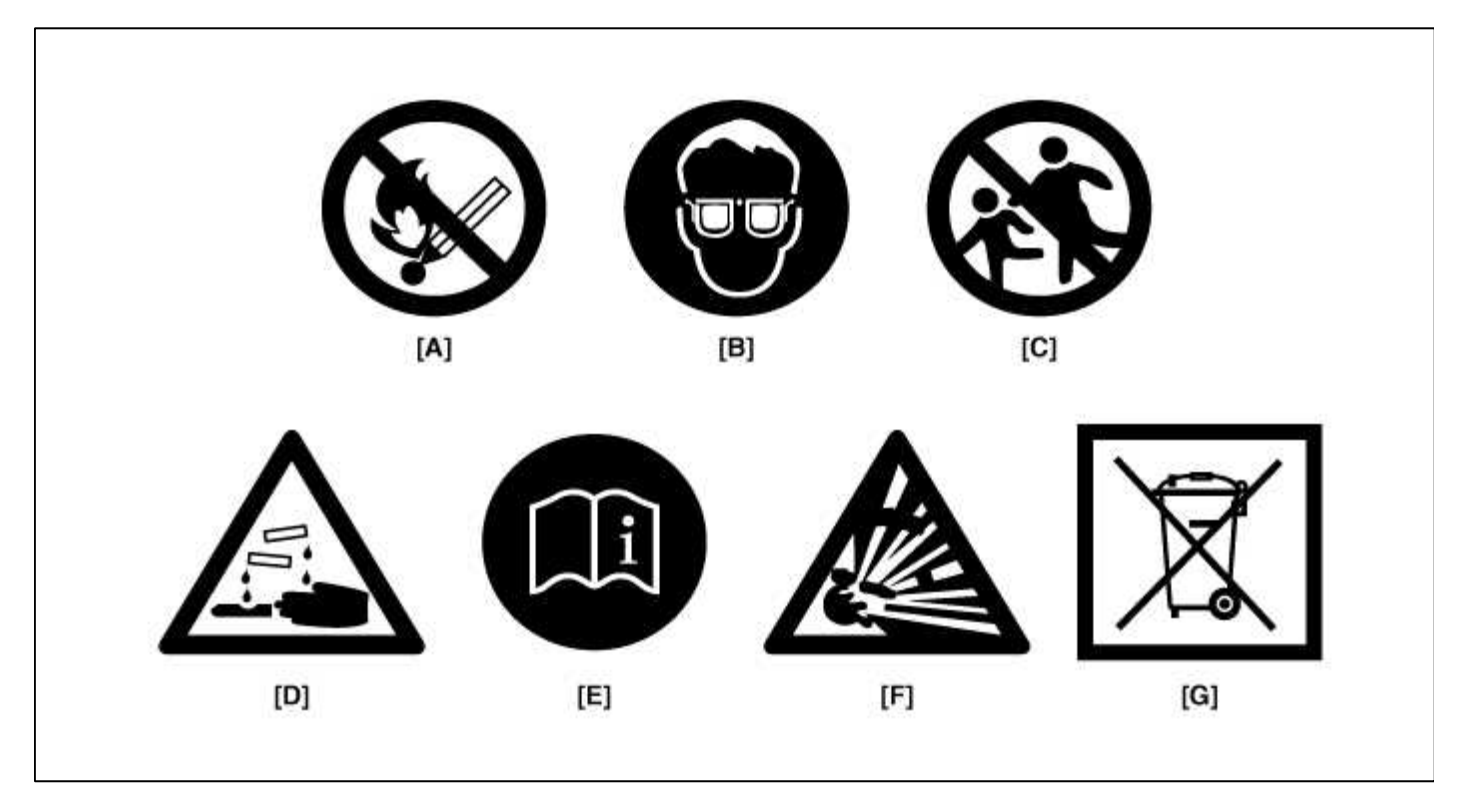

## Warning / Caution Label (Cont'd)

A.

Keep lighted cigarettes and all other flames or sparks away from the battery.

## B.

Wear eye protection when charging or working near a battery. Always provide ventilation when working in an enclosed space.

- When lifting a plastic-cased battery, excessive pressure on acid to leak resulting in personal injury. Lift with a battery carrier or with your hands on opposite corners.
- Never attempt to change the battery when the battery cables are connected.
- The electrical ignition system works with high voltage. Never touch these components with the engine running or the ignition switched on.

## C.

Keep batteries out of the reach of children because batteries contain highly corrosive SULFURIC ACID. Do not allow battery acid to contact your skin, eyes, clothing or paint finish.

## D.

If any electrolyte gets into your eyes, flush your eyes with clean water for at least 15 minutes and get immediate medical attention. If possible, continue to apply water with a sponge or cloth until medical attention is received. If electrolyte gets on your skin, throughly wash the contacted area. If you feel a pain or a burning sensation, get medical attention immediately.

E. Always read the following instructions carefully when handing a battery. Hydrogen, which is a highly combustible gas, is always presents in battery cells and may explode if ignited.

#### G.

F.

An improperly disposed battery can be harmful to the environment and human health. Always confirm local regurations for battery disposal.

#### Handling And Storage The Battery

| Battery Itself     | <ul> <li>Batteries should be stored in cool, dry (27 degrees Celsius) places and out of direct sunlight.</li> <li>MF batteries are tightly sealed to prevent acid leakage.<br/>However, tilting the battery to an angle of 45 degrees can cause acid to leak through the vents on the sides. Therefore, batteries should always be stored in their upright positions. Prevent placing any aqueous or solid (i.e. conductors) bodies on top of the battery.</li> <li>It is extremely dangerous to use tools, such as hammers, on the battery terminals when connecting cables to the mounted battery.</li> </ul> |
|--------------------|----------------------------------------------------------------------------------------------------|
| Battery on Vehicle | <ul> <li>When storing the vehicle for long periods of time, make sure to remove the memory fuse at junction box to prevent natural discharging.</li> <li>Also, run the engine for battery charging within 1 month if the memory fuse wasn't removed from the start of vehicle storing.<br/>If the memory fuse was removed, run the engine for battery charging within 3 months from the start of vehicle storing.</li> </ul>                                                                                                    |

#### NOTE

After reconnecting or recharging a discharged battery, the ESC OFF indicator may illuminate.

In this case, turn the handle half way to the left and right whilst the ignition switch is in the ON position.

Then, restart the engine after the ignition is OFF.

The ESC OFF indicator may turn OFF.

If the ESC OFF indicator does not turn OFF, have the system checked refering to DTC. (Refer to the BR group.)

#### Lift And Support Points

#### WARNING

When heavy rear components such as suspension, fuel tank, spare tire, tailgate and trunk lid are to be removed, place additional weight in the luggage area before hoisting. When substatial weight is removed from the rear of the vehicle, the center of gravity may change and cam cause the vehicle to tip forward on the hoist.

NOTE

- Since each tire/wheel assembly weights approximately 30lbs (14kg), placing the front wheels in the luggage area can assist with the weight distribution.
- Use the same support points to support the vehicle on safety stands.

1. Place the lift blocks under the support points as shown in the illustration.

2. Raise the hoist a few inches (centimeters) and rock the vehicle to be sure it is firmly supported.

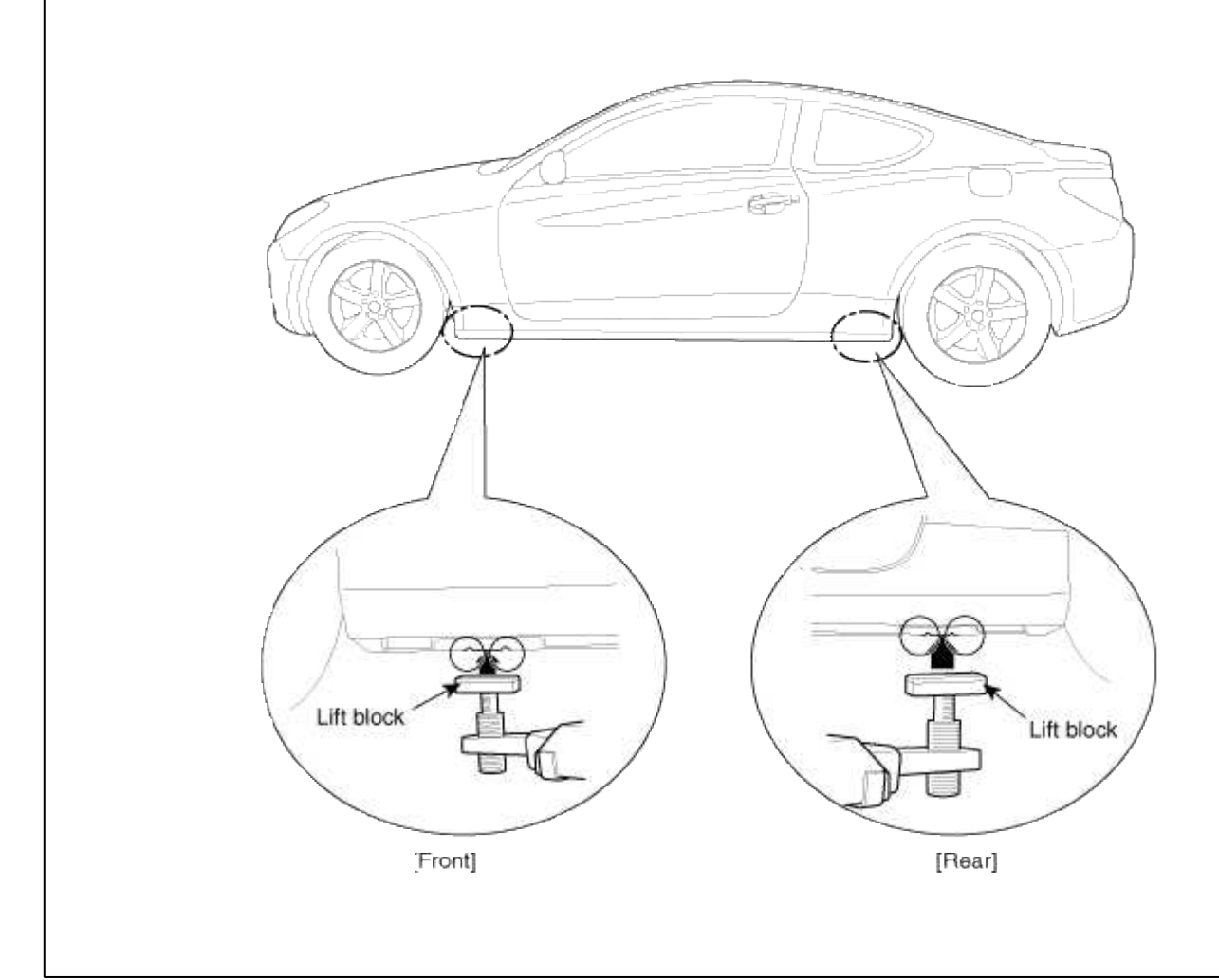

## Towing

If the vehicle needs to be towed, call a professional towing service. Never tow vehicle with just a rope or chain. It is very dangerous.

## **Emergency Towing**

There are three popular methods of towing a vehicle :

- The operator loads the vehicle on the back of truck. This is best way of transporting the vehicle.
- The tow truck uses two pivoting arms that go under the tires of the driving axle and lift them off the ground. The other two wheels remain on the ground.
- The tow truck uses metal cables with hooks on the ends. These hooks go around parts of the frame or suspension, and the cables lift that end of the vehicle off the ground. The vehicle's suspension and body can be seriously damaged if this method of towing is attempted.

If the vehicle cannot be transported by flat-bed, should be towed with the wheels of the drivig axle off the ground and do the following :

Manual Transaxle

- Release the parking brake.
- Shift the Transaxle to neutral

Automatic Transaxle

- Release the parking brake.
- Start the engine.
- Shift to [D] position, then [N] position.

#### • Turn off the engine.

#### CAUTION

- The vehicle equipped with full-time 4WD should be only transported on a flat-bed.
- Improper towing preparation will damage the transaxle. follow the above procedure exactly. If you cannot shift the transaxle or start the engine(automatic transaxle), your vehicle must be transported on a flatbed.
- It is the best to tow vehicle no farther than 30km (19miles), and keep the speed below 50km/h (30mph). (For the full-time 4WD vehicle, limit the towing to 1.5km (1mile) and 15km/h (10mph)
- Trying to lift or tow your vehicle by the bumpers will cause serious damage. The bumpers are not designed to support the vehicle's weight.

Front :

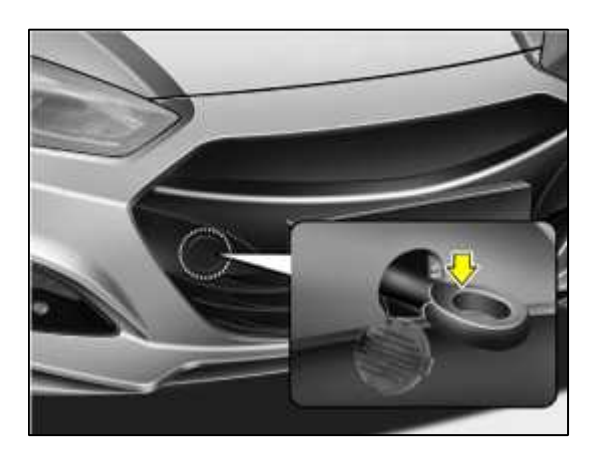

Rear :

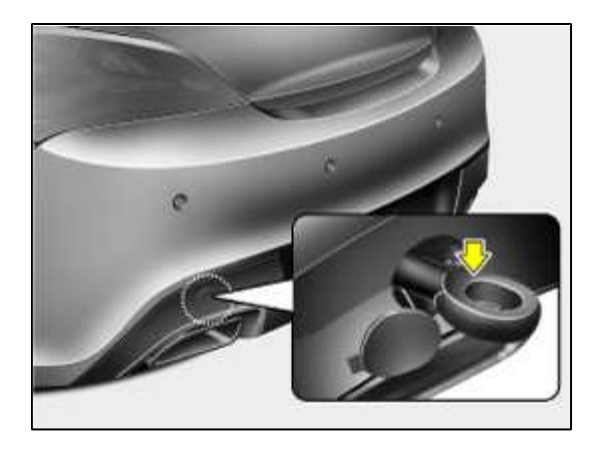

Tightening Torque Table Of Standard Parts

| Bolt niminal diameter | <b>D'</b> -L () | Torque Nm (kg.cm, lb.ft)                |                                    |  |  |  |
|-----------------------|-----------------|-----------------------------------------|------------------------------------|--|--|--|
| (mm)                  | Pich (mm)       | Head Mark 4                             | Head Mark 7                        |  |  |  |
|                       |                 | 4                                       |                                    |  |  |  |
| M5                    | 0.8             | 3~4(30~40, 2.2~2.9)                     | 5~6 (50~60, 3.6~4                  |  |  |  |
| M6                    | 1.0             | 5~6 (50~50, 3.6~4.3)                    | 9 ~ 11 (90 ~ 110, 6.5 ~            |  |  |  |
| M8                    | 1.25            | 12 ~ 15 (120 ~ 150, 9 ~ 11)             | 20 ~ 25 (200 ~ 250, 14.<br>18.0 )  |  |  |  |
| M10                   | 1.25            | 25 ~ 30 (250 ~ 300, 18 ~ 22)            | 30 ~ 50 (300 ~ 500, 22 ~           |  |  |  |
| M12                   | 1.25            | 35 ~ 45 (350 ~ 450, 25 ~ 33)            | 60 ~ 80 (600 ~ 800, 43 ~           |  |  |  |
| M14                   | 1.5             | 75 ~ 85 (750 ~ 850, 54 ~ 61)            | 120 ~ 140 (1,200 ~ 1,400<br>100)   |  |  |  |
| M16                   | 1.5             | 110 ~ 130 (1,100 ~ 1,300, 80 ~<br>94)   | 180 ~ 210 (1,800 ~ 2,100<br>~ 150) |  |  |  |
| M18                   | 1.5             | 160 ~ 180 (1,600 ~ 1,800, 116<br>~ 130) | 260 ~ 300 (2,600 ~ 3,000<br>~ 215) |  |  |  |
| M20                   | 1.5             | 220 ~ 250 (2,200 ~ 2,500, 160<br>~ 180) | 360 ~ 420 (3,600 ~ 4,200<br>~ 300) |  |  |  |
| M22                   | 1.5             | 290 ~ 330 (2,900 ~ 3,300, 210<br>~ 240) | 480 ~ 550 (4,800 ~ 5,500<br>~ 400) |  |  |  |
| M24                   | 1.5             | 360 ~ 420 (3,600 ~ 4,200, 260<br>~ 300) | 610 ~ 700 (6,100 ~ 7,000<br>~ 505) |  |  |  |

#### NOTE

- The torques shown in the table are standard values under the following conditions :
- Nuts and bolts are made of galvanized steel bar.
- Galvanized plain steel washers are inserted.
- All nuts, bolts and plain washers are dry.
- The torques shown in the table are not applicable :
- When spring washers, toothed washers and the like are inserted.
- If plastic parts are fastened.
- If self-tapping screws or self-locking nuts are used.
- If threads and surfaces are coated with oil.
- If you reduce the torques in the table to the percentage indicated below, under the following conditions, if will be the standard value.
- If spring washers are used : 85%
- If threads and bearing surfaces are stained with oil : 85%

## General Service Information

## **Protection Of The Vehicle**

Always be sure to cover fenders, seats, and floor areas before starting work.

#### CAUTION

The support rod must be inserted into the hole near the edge of the hood whenever you inspect the engine compartment to prevent the hood from falling and causing possible injury.

Make sure that the support rod has been released prior to closing the hood. Always check to be sure the hood is firmly latched before driving the vehicle.

Preparation Of Tools And Mesuring Equipment

Be sure that all necessary tools and measuring equipment are available starting work.

#### Special Tools

Use special tools when they are required.

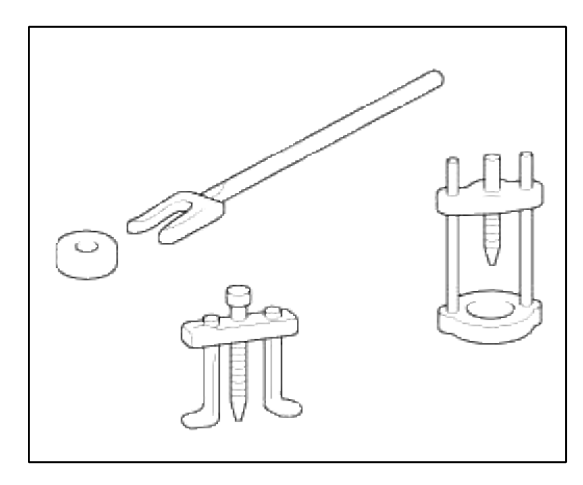

## Removal Of Parts

First find the cause of the problem and then determine whether removal or disassembly before starting the job.

Page 14 of 23

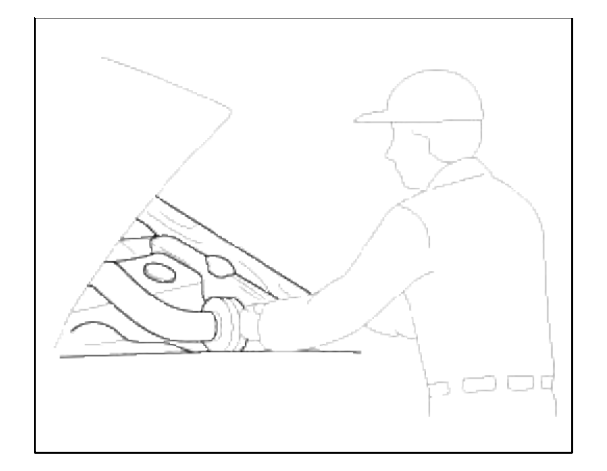

#### Disassembly

If the disassembly procedure is complex, requiring many parts to be disassembled, all parts should be disassembled in a way that will not affect their performance or external appearance.

## 1. Inspection of parts

Each part, when removed, should be carefully on suspected for malfunction, deformation, damage, and other problems.

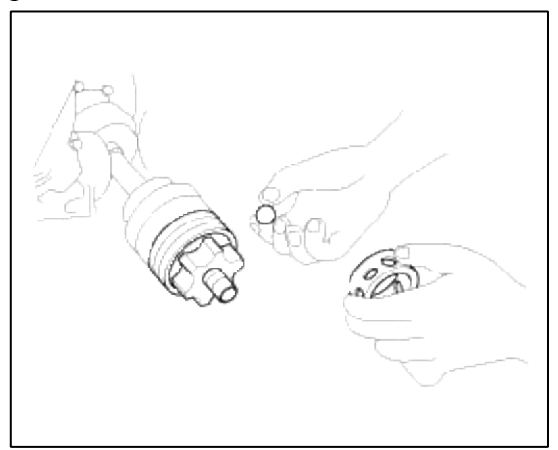

## 2. Arrangement of parts

All disassembled parts should be carefully arranged for effective reassembly. Be sure to separate and correctly identify the parts to be replaced from those that will be used again.

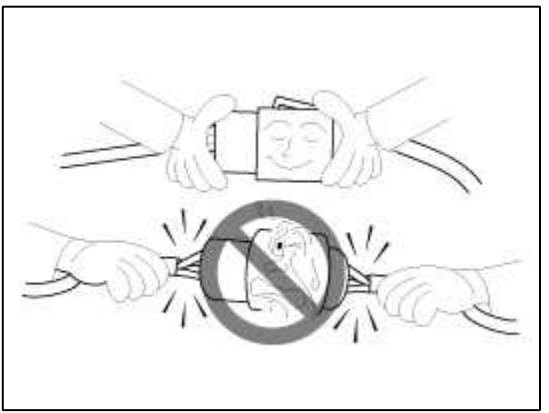

# 3. Cleaning parts for reuse

All parts to be used again should be carefully and thoroughly cleaned by an appropriate method.

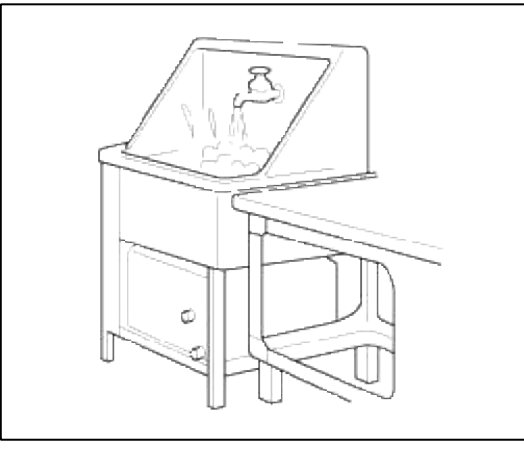

#### Parts

When replacing parts, use HYUNDAI genuine parts.

| HYUNDAI   Genuine<br>HYUNDAI   Parts                     |  |
|----------------------------------------------------------|--|
| Genuine<br>HYUNDAI Parts                                 |  |
| 28511-33361<br>MANIFOLD EXHAUST<br>1 PC LK MADE IN KOREA |  |
|                                                          |  |

#### Replacement

Standard values, such as torques and certain adjustments, must be strictly observed in the reassembly of all parts. If removed, the following parts should always be replaced with new ones.

- 1. Oil seals
- 2. Gaskets
- 3. O-rings
- 4. Lock washers
- 5. Cotter pins (split pins)

#### 6. Plastic nuts

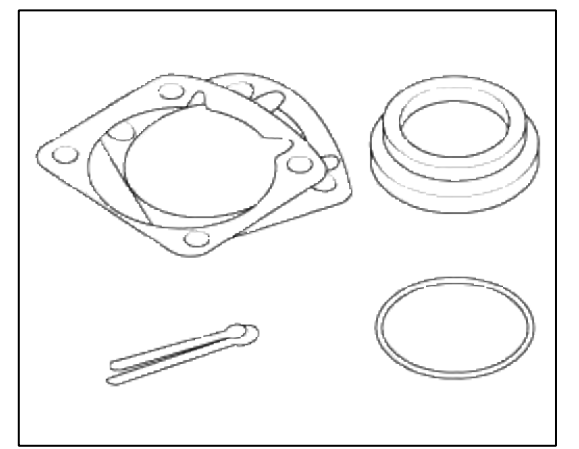

Depending on their location.

- 7. Sealant should be applied to gaskets.
- 8. Oil should be applied to the moving components of parts.
- 9. Specified oil or grease should be applied to the prescribed locations (oil seals, etc) before assembly.

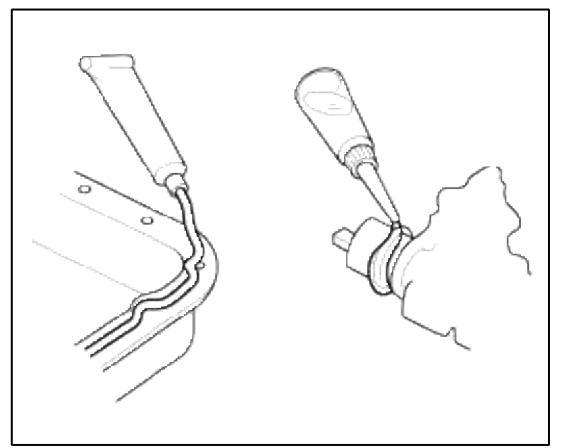

## Adjustment

Use gauges and testers to adjust correctly the parts to standard values correctly.

Electrical System

- 1. Be sure to disconnect the battery cable from the negative (-) terminal of the battery.
- 2. Never pull on the wires when disconnecting connectors.
- 3. Locking connectors will click when the connector is secure.
- 4. Handle sensors and relays carefully. Be careful not to drop them against other parts.

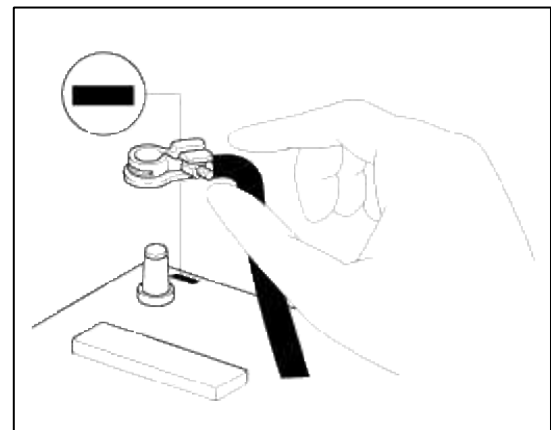

Ruber Parts And Tubes

Always prevent gasoline or from touching rubber parts or tubing.

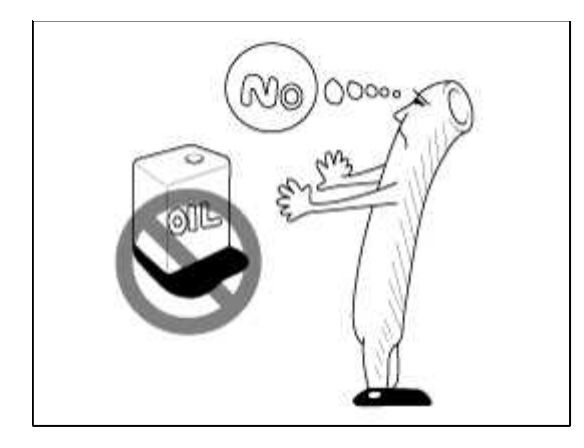

Measuring Body Dimensiongs

- 1. Basically, all measurements in this manual are taken with a tracking gauge.
- 2. When a measuring tape is used, check to be sure there is no elongation, twisting or bending.
- 3. For measuring dimensions, both projected dimensions and actual measurement dimensions are used in this manual.

**Dimensions Projected** 

- 1. These are the dimensions measured when the measurement points are projected from the vehicle's surface, and are the reference dimensions used for used for body alterations.
- 2. If the length of the tracking gauge probes is adjustable, measure it by lengthening one of two probes as long as the different value in height of the two surface.

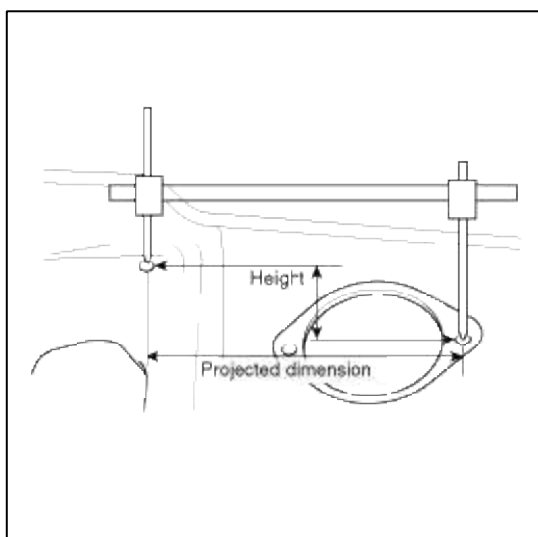

Measuring Actual Dimensions

1. These dimensions indicate the actual linear distance between measurement points, and are used as the reference dimensions when a tracking gauge is used for measurement.

2. First adjust both probes to the same length (A=A') before measurement.

#### NOTE

Check the probes and gauge itself to make sure there is no free play.

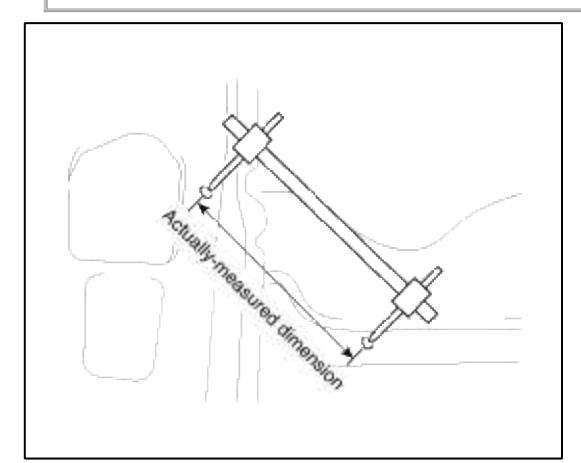

#### Measurement Point

Measurements should be taken at the center of the hole.

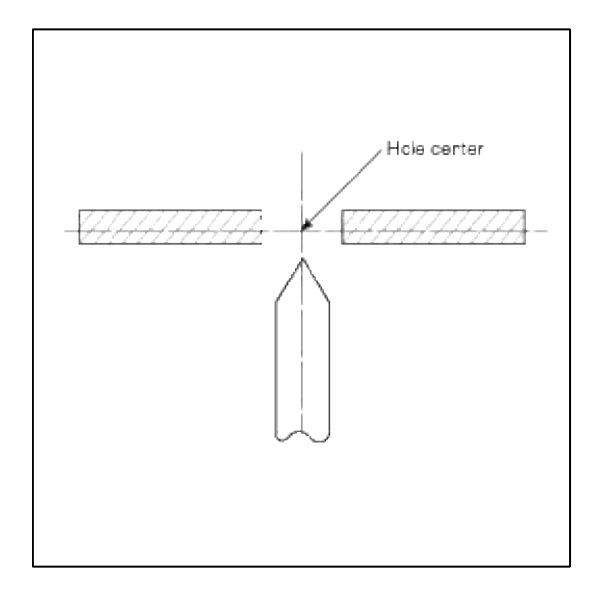

Checking Cables And Wires

- 1. Check the terminal for tightness.
- 2. Check terminals and wires for corrosion from battery electrolyte, etc.
- 3. Check terminals and wires for open circuits.
- 4. Check wire insulation and coating for damage, cracks and degrading.
- 5. Check the conductive parts of terminals for contact with other metallic parts (vehicle body and other parts).
- 6. Check grounded parts to verify that there is complete continuity between their attaching bolt(s) and the vehicle's body.
- 7. Check for incorrect wiring.
- 8. Check that the wiring is so clamped to the prevent contact with sharp corners of the vehicle body, etc. or hot parts (exhaust manifold, etc.)
- 9. Check that the wiring is clamped firmly to provide enough clearance from the fan pulley, fan belt and other rotating or moving parts.

10. Check that the wiring has a little space so that it can vibrate between fixed and moving parts such as the vehicle body and the engine.

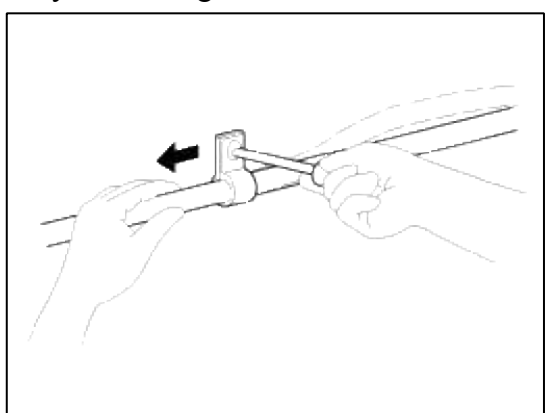

#### Check Fuses

A blade type fuse test taps provided to allow checking the fuse itself without removing if from the fuse box. The fuse is good if the test lamp lights up when one lead is connected to the test taps (one at a time) and the other lead is grounded. (Turn the ignition switch so that the fuse circuit becomes operative)

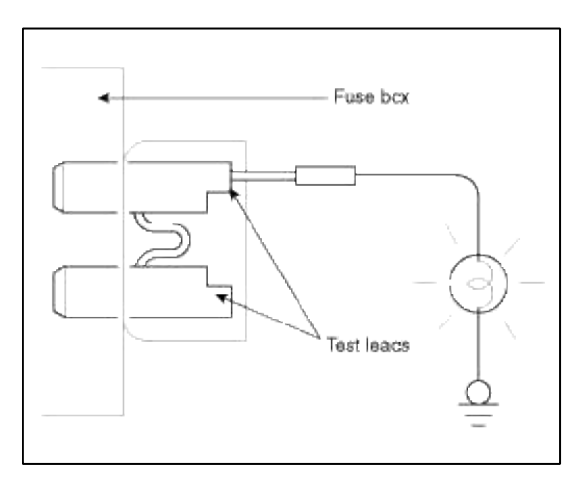

Serivicing The Electrical System

1. Prior to servicing the electrical system, be sure to turn off the ignition switch and disconnect the battery ground cable.

#### NOTE

In the course of MFI or ELC system diagnosis, when the battery cable is removed, any diagnostic trouble code retained by the computer will be cleared. There fore, if necessary, read the diagnostic before removing the battery cable.

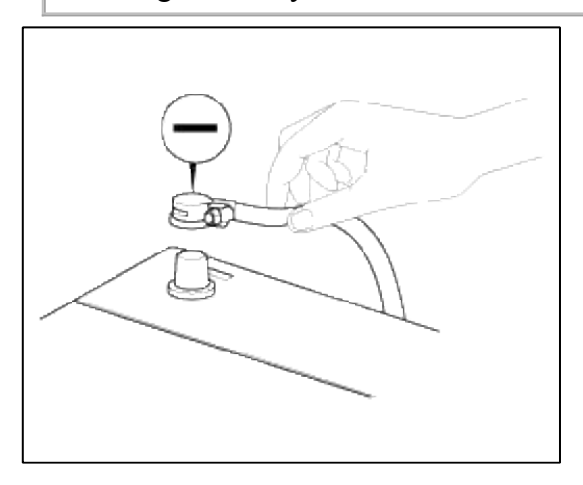

2. Attach the wiring harnesses with clamps so that there is no slack. However, for any harness which passes the engine or other vibrating parts of the vehicle, allow some slack within a range that does not allow the engine vibrations to cause the harness to come into contact with any of the surrounding parts and then secure the harness by using a clamp.

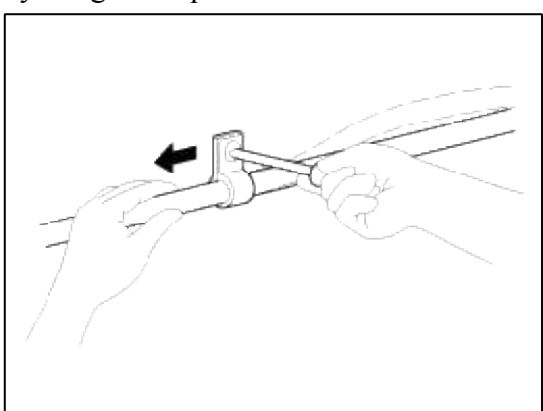

3. If any section of a wiring harness interferes with the edge of a parts, or a corner, wrap the section of the harness with tape or something similar in order to protect if from damage.

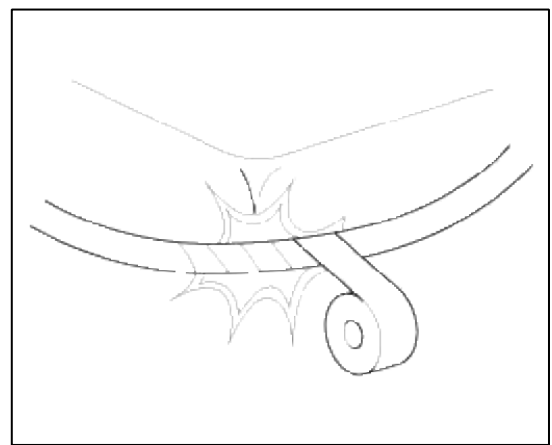

4. When installing any parts, be careful not to pinch or damage any of the wiring harness.

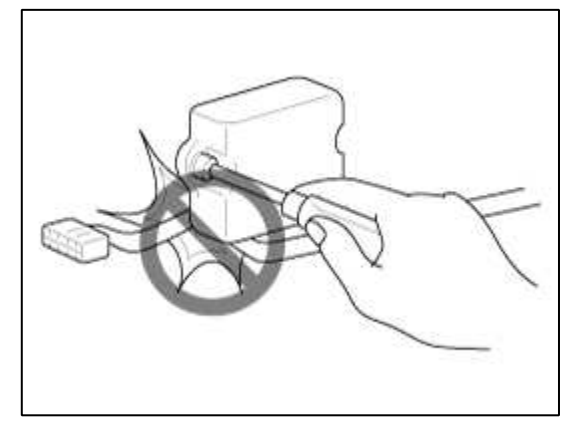

5. Never throw relays, sensors or electrical parts, or expose them to strong shock.

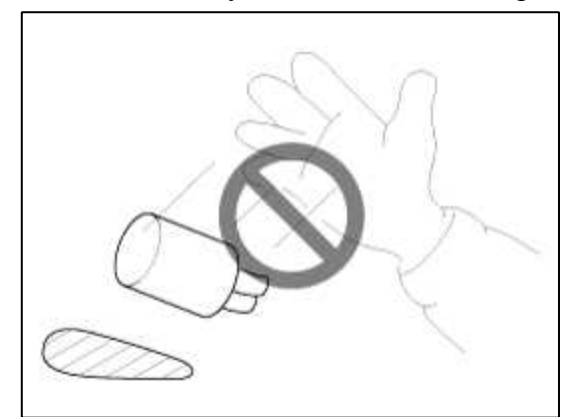

6. The electronic parts used in the computer, relays, etc. are readily damaged by heat. If there is a need for service operations that may cause the temperature to exceed 80°C (176°F), remove the electronic parts before hand.

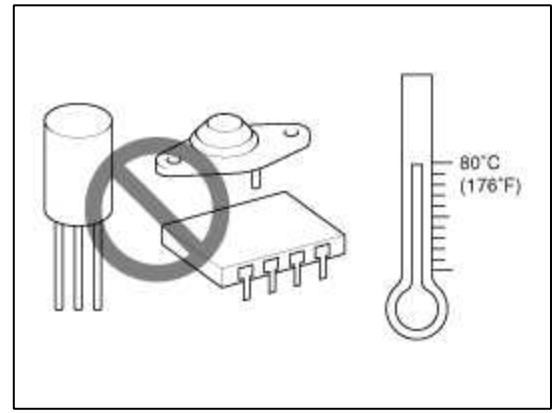

7. Loose connectors cause problems. Make sure that the connectors are always securely fastened.

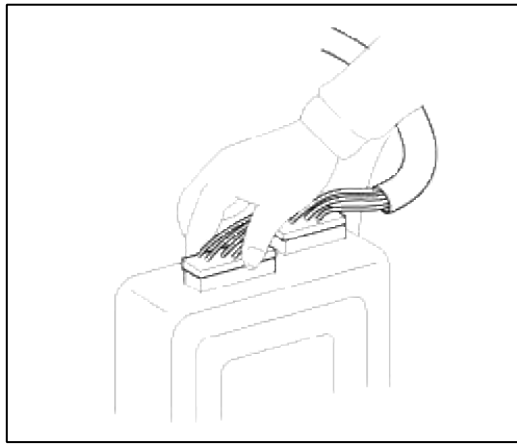

8. When disconnecting a connector, be sure to grip only the connector, not the wires.

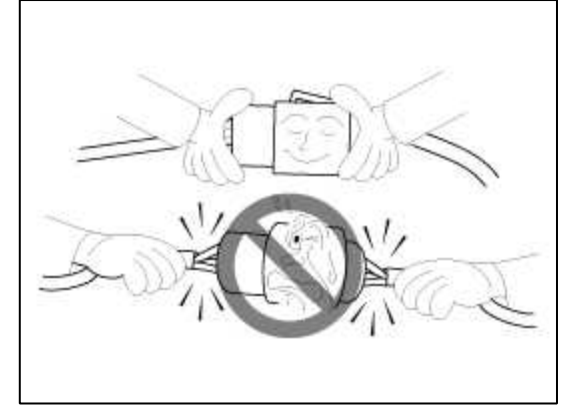

9. Disconnect connector which have catches by pressing in the direction of the arrows shown the illustration.

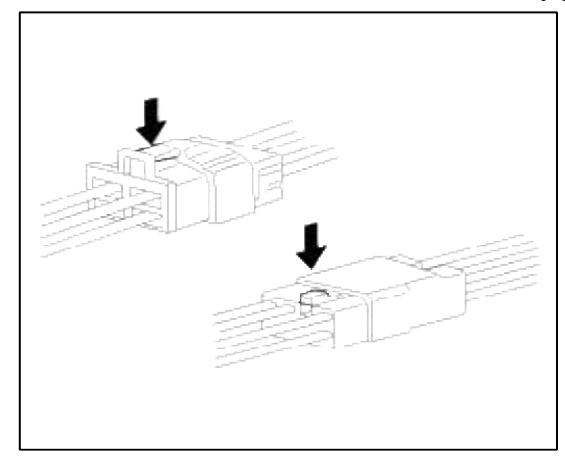

10. Connect connectors which have catches by inserting the connectors until they make a clicking sound.

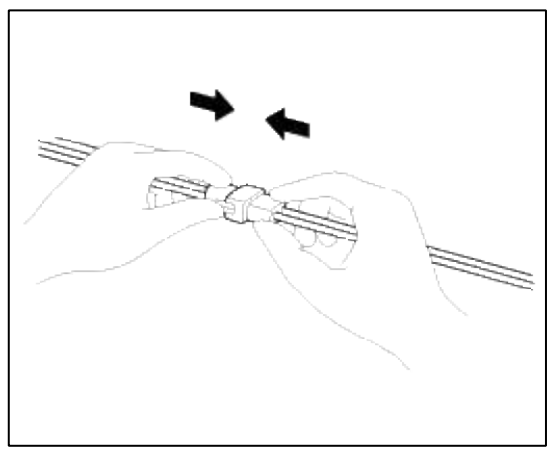

11. When using a circuit tester to check continuity or voltage on connector terminals, insert the test probe into the harness side. If the connector is a sealed connector, insert the test probe through the hole in the rubber cap until contacts the terminal, being careful not to damage the insulation of the wires.

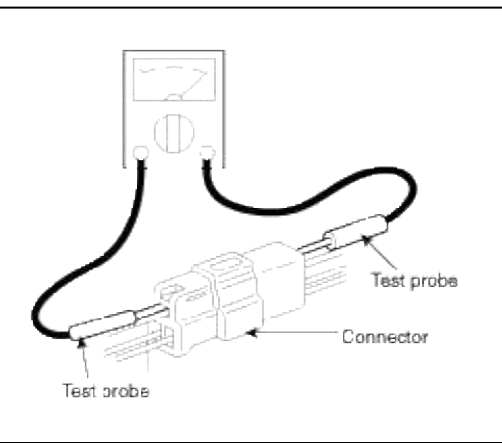

12. To avoid overloading the wiring, take the electrical current load of the optional equipment into consideration, and determine the appropriate wire size.

| Noominal size       | SAE gauga No  | Permissible current   |             |  |  |
|---------------------|---------------|-----------------------|-------------|--|--|
| Noeminai size       | SAL gauge No. | In engine compartment | Other areas |  |  |
| 0.3mm <sup>2</sup>  | AWG 22        | -                     | 5A          |  |  |
| 0.5mm <sup>2</sup>  | AWG 20        | 7A                    | 13A         |  |  |
| 0.85mm <sup>2</sup> | AWG 18        | 9A                    | 17A         |  |  |
| 1.25mm <sup>2</sup> | AWG 16        | 12A                   | 22A         |  |  |
| 2.0mm <sup>2</sup>  | AWG 14        | 16A                   | 30A         |  |  |
| 3.0mm <sup>2</sup>  | AWG 12        | 21A                   | 40A         |  |  |
| 5.0mm <sup>2</sup>  | AWG 10        | 31A                   | 54A         |  |  |

#### Precautions For Catalytic Converter

#### CAUTION

If a large amount of unburned gasolined gasoline flow into the converter, it may overheat and create a fire hazard. To prevent this observe the following precations and explain them to your customer.

- 1. Use only unleaded gasoline.
- 2. Do not run the engine while the car is at rest for a long time. Avoid running the engine at fast idle for more than 10minutes and idle speed for more than 20 minutes.

- 3. Avoid start-jump tests. Do start-jumps only when absolutely necessary. Perform this test as rapidly as possible and, while testing, never race the engine.
- 4. Do not measure engine compression for and extended time. Engine compression tests must be made as rapidly as possible.
- 5. Avoid coasting with the ignition turned and during prolonged braking.
- 6. Do not dispose of used catalytic converter together with parts contaminated with gasoline or oil.

## GENESIS COUPE(BK) > 2013 > G 2.0 T-MPI > Automatic Transaxle System

#### Automatic Transaxle System > General Information > Specifications

#### Specifications

| Item             |           | Specifications                       |  |  |  |
|------------------|-----------|--------------------------------------|--|--|--|
| Transmissio      | n type    | A8LR1                                |  |  |  |
| Engine m         | odel      | Gasoline 2.0 TCI                     |  |  |  |
| Torque conve     | rter type | 3-element, 1-stage, 2-<br>phase type |  |  |  |
| Oil pump s       | ystem     | Internal gear type                   |  |  |  |
|                  |           | Clutch: 4EA                          |  |  |  |
| Friction element | ments     | Brake: 2EA                           |  |  |  |
|                  |           | OWC : 1EA                            |  |  |  |
| Planetary        | gear      | 3EA                                  |  |  |  |
|                  | 1st       | 3.964                                |  |  |  |
|                  | 2nd       | 2.468                                |  |  |  |
|                  | 3rd       | 1.61                                 |  |  |  |
|                  | 4th       | 1.176                                |  |  |  |
| Gear ration      | 5th       | 1                                    |  |  |  |
|                  | 6th       | 0.832                                |  |  |  |
|                  | 7th       | 0.652                                |  |  |  |
|                  | 8th       | 0.565                                |  |  |  |
|                  | Reverse   | 2.273                                |  |  |  |
| Final gear       | ratio     | 4.181                                |  |  |  |
| Accumul          | ator      | 6EA                                  |  |  |  |
| Solenoid v       | valve     | 9EA                                  |  |  |  |
| Shift lever p    | osition   | 4 Range (P,R,N,D)                    |  |  |  |
| Oil filte        | er        | 1EA                                  |  |  |  |

\* VFS: Variable Force Solenoid

Sensors

Input Speed Sensor

Type: Hall effect sensor

SpecificationsOperation condition (°C)°F $((-)40 \sim 150))$ <br/> $-40 \sim 302$ Air gap(mm)in.1.3(0.0512)Output voltage (V)HighLow0.7

Middle Speed Sensor

Type: Hall effect sensor Specifications

| Operation condition (    | ((-)40 ~ 150))<br>-40 ~ 302 |     |
|--------------------------|-----------------------------|-----|
| Air gap(mm)in.           | 1.3(0.0512)                 |     |
| Orstructure litera a (D) | High                        | 1.4 |
| Output voltage (V)       | Low                         | 0.7 |

## Output Speed Sensor

Type: Hall effect sensor

Specifications

| Operation condition ( | ((-)40 ~ 150))<br>-40 ~ 302 |     |
|-----------------------|-----------------------------|-----|
| Air gap(mm)in.        | 1.3(0.0512)                 |     |
| Output valta as (V)   | High                        | 1.4 |
| Output voltage (V)    | Low                         | 0.7 |

## Oil Temperature Sensor

Type: Negative thermal coefficient type Specifications

| Temp.[(°C)°F] | Resistance<br>(kΩ) |
|---------------|--------------------|
| (-40)-40      | 139.5              |
| (-20)-4.0     | 47.4               |
| (0)32.0       | 18.6               |
| (20)68.0      | 8.10               |
| (40)104.0     | 3.80               |
| (60)140.0     | 1.98               |
| (80)176.0     | 1.08               |
| (100)212.0    | 0.63               |
| (120)248.0    | 0.38               |
| (140)284.0    | 0.25               |
| (150)302.0    | 0.16               |

# Inhibitor Switch

Type: Combination of output signals from 4 terminals Specifications

| Power supply<br>(V) | 12         |  |
|---------------------|------------|--|
| Output type         | Pin to Pin |  |

# Solenoid Valves Direct control VFS[UD/C, 27/B, 6/C]

Control type : Normal low type

| Control Pressure kpa (kgf/cm <sup>2</sup> , psi) | 0 ~ 1569.06<br>(0 ~ 16,0 ~ 227.57) |
|--------------------------------------------------|------------------------------------|
| Current value (mA)                               | 0~1100                             |
| Internal resistance ( $\Omega$ )                 | 5.0 ~ 5.6                          |

## Direct control VFS[8LR/B]

Control type : Normal low type

| Control Pressure kpa (kgf/cm <sup>2</sup> , psi) | 0 ~ 2108.42<br>(0 ~ 21.5 ~ 305.80) |
|--------------------------------------------------|------------------------------------|
| Current value (mA)                               | 0~1100                             |
| Internal resistance ( $\Omega$ )                 | 5.0 ~ 5.6                          |

## Direct control VFS[4&OD/C]

Control type : Normal high type

| Control Pressure kpa (kgf/cm <sup>2</sup> , psi) | 0 ~ 1569.06<br>(0 ~ 16,0 ~ 227.57) |
|--------------------------------------------------|------------------------------------|
| Current value (mA)                               | 0~1100                             |
| Internal resistance ( $\Omega$ )                 | 5.0 ~ 5.6                          |

## Direct control VFS[35R/C]

# Control Type : Normal high type

| Control Pressure kpa (kgf/cm <sup>2</sup> , psi) | 0 ~ 2108.42<br>(0 ~ 21.5 ~ 305.80) |
|--------------------------------------------------|------------------------------------|
| Current value (mA)                               | 0~1100                             |
| Internal resistance( $\Omega$ )                  | 5.0 ~ 5.6                          |

#### Line Pressure Control VFS

Control type : Normal high type

| Control Pressure kpa (kgf/cm <sup>2</sup> , psi) | 0 ~ 500.14<br>(0 ~ 5.1,0 ~ 72.54) |
|--------------------------------------------------|-----------------------------------|
| Current value (mA)                               | 0~850                             |
| Internal resistance ( $\Omega$ )                 | 4.8 ~ 5.4                         |

## Damper Clutch Control VFS

Control type : Normal low type

| Control Pressure kpa (kgf/cm <sup>2</sup> , psi) | 0 ~ 500.14<br>(0 ~ 5.1, 0 ~ 72.54) |
|--------------------------------------------------|------------------------------------|
| Current value (mA)                               | 0~850                              |
| Internal resistance ( $\Omega$ )                 | 4.8 ~ 5.4                          |

## ON/OFF Solenoid Valve

Control type : Normal low type

| Control pressure kpa (kgf/cm <sup>2</sup> , psi) | 539.36<br>(5.5, 78.23) |
|--------------------------------------------------|------------------------|
| Internal resistance ( $\Omega$ )                 | 10 ~ 11                |

# Solenoid Valve Operation Table

|     | UD/C | 4&OD/C | 35R/C | 27/B | 8LR/B | 6/C | ON/OFF |
|-----|------|--------|-------|------|-------|-----|--------|
| Р   |      | Ο      |       | 0    |       |     | Ο      |
| N   |      | Ο      | 0     |      | 0     |     | Ο      |
| 1   | 0    | Ο      | 0     |      |       |     |        |
| 2   | 0    | Ο      | 0     | 0    |       |     |        |
| 3   | 0    | Ο      |       |      |       |     |        |
| 4   | 0    |        | 0     |      |       |     |        |
| 5   |      |        |       |      |       |     |        |
| 6   |      |        | 0     |      |       | 0   |        |
| 7   |      |        | 0     | 0    |       |     |        |
| 8   |      |        | 0     |      | 0     |     |        |
| LOW | 0    | Ο      | 0     |      | 0     |     |        |
| REV |      | 0      |       |      | 0     |     | 0      |

## O : Connected status

Tightening Torques

| Item                                                 | N.m         | Kgf.m     | lb-ft          |
|------------------------------------------------------|-------------|-----------|----------------|
| TCM installation mounting bolt                       | 9.8 ~ 11.8  | 1.0 ~ 1.2 | $7.2 \sim 8.7$ |
| Shift lever assembly bolt                            | 8.8 ~ 13.7  | 0.9 ~ 1.4 | 6.5 ~ 10.1     |
| Inhibitor switch mounting bolt                       | 9.8 ~ 11.8  | 1.0 ~ 1.2 | 7.2 ~ 8.7      |
| Oil drain plug                                       | 22.6 ~ 24.5 | 2.3 ~ 2.5 | 16.6 ~ 18.1    |
| Oil check plug                                       | 22.6 ~ 24.5 | 2.3 ~ 2.5 | 16.6 ~ 18.1    |
| Torque converter mounting bolt                       | 45.1 ~ 52.0 | 4.6 ~ 5.3 | 33.3 ~ 38.3    |
| Automatic transaxle upper mounting bolt              | 63.7 ~ 83.4 | 6.5 ~ 8.5 | 47.0 ~ 61.5    |
| (TM=>Eng)                                            | 34.3 ~ 46.1 | 3.5 ~ 4.7 | 25.3 ~ 34.0    |
| Automatic transaxle lower mounting bolt<br>(Eng=>TM) | 42.2 ~ 48.1 | 4.3 ~ 4.9 | 31.1 ~ 35.4    |
| Stater motor mounting bolt                           | 49.0 ~ 63.7 | 5.0~6.5   | 36.2 ~ 47.0    |
| Stater motor mounting nut                            | 42.2 ~ 53.9 | 4.3 ~ 5.5 | 31.1 ~ 39.8    |

Lubricants

| Item            | Specified lubricant                                        | Quantity                                                 |
|-----------------|------------------------------------------------------------|----------------------------------------------------------|
| Transaxle fluid | GS CALTEX ATF SP-IV-RR<br>Hyundai Genuine ATF SP-IV-<br>RR | 9.6L<br>(2.535 U.S gal., 10.14 U.S.qt., 8.45<br>Imp gt ) |

## Automatic Transaxle System > Automatic Transaxle System > Repair procedures

## EOL Input

#### Description

When shift shock is occurred or parts related with the transaxle are replaced, EOL should be performed. In the following case, EOL is required.

- Transaxle assembly replacement
- TCM replacement

## **Bar code location**

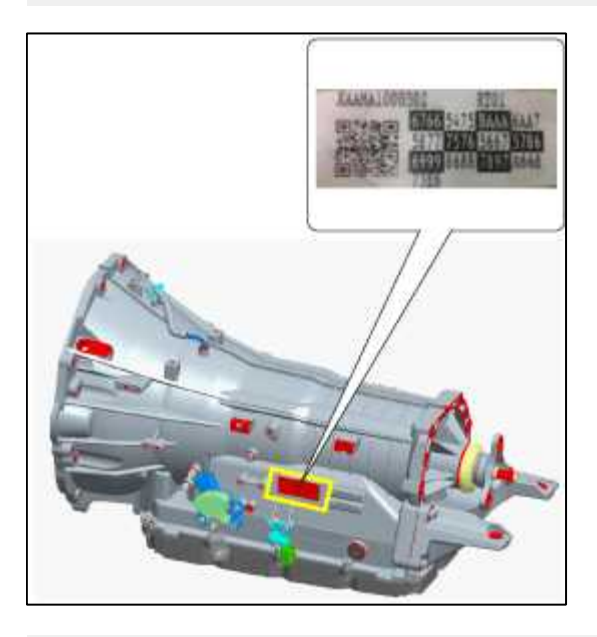

#### **EOL Input procedure**

• Transaxle assembly replacement

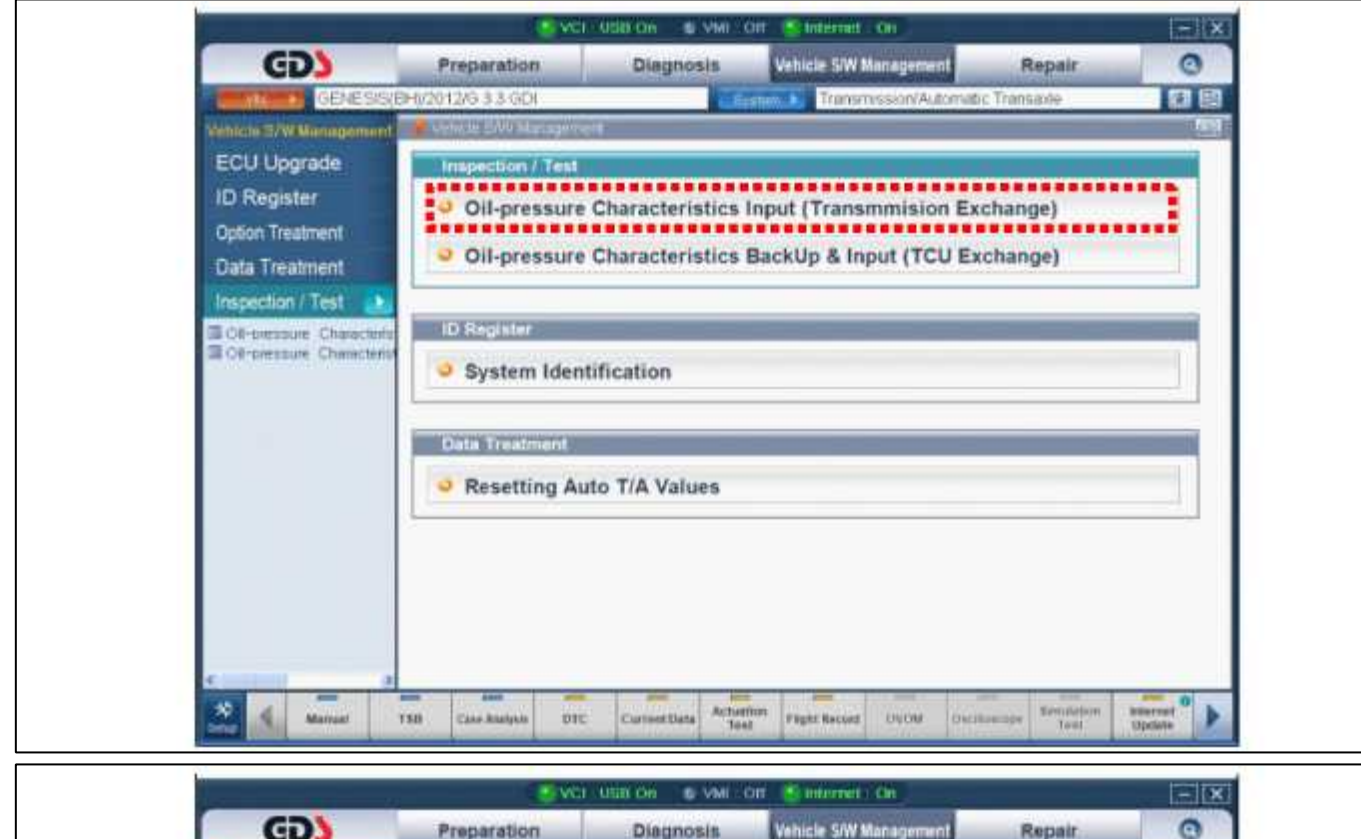

| GENESSS(B-G2012/G 3 3 GOI       Transmission/Automatic Transmis         FCU Upgr       FORegiste         Option Treat       Statement         Data Treat       Statement         Inspection/       Statement         Commonial       Characteristic State         Commonial       Statement         Data Treat       Statement         Inspection/       Statement         Commonial       Statement         Commonial       Statement         Statement       Statement         Statement       S                                                                                                    |
|----------------------------------------------------------------------------------------------------|
| ECU Upg       Comparison       Comparison |
|                                                                                                    |

Internet :On

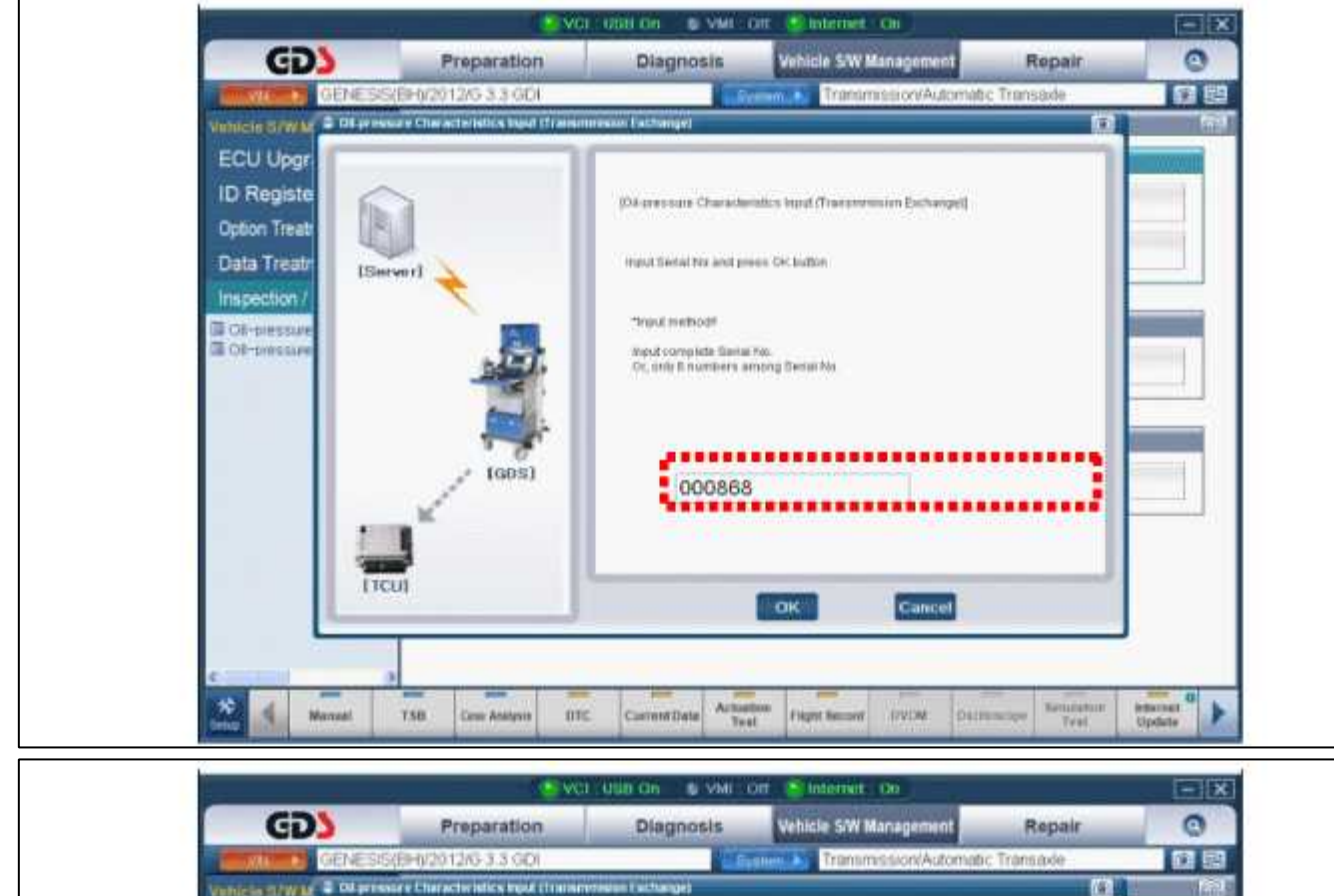

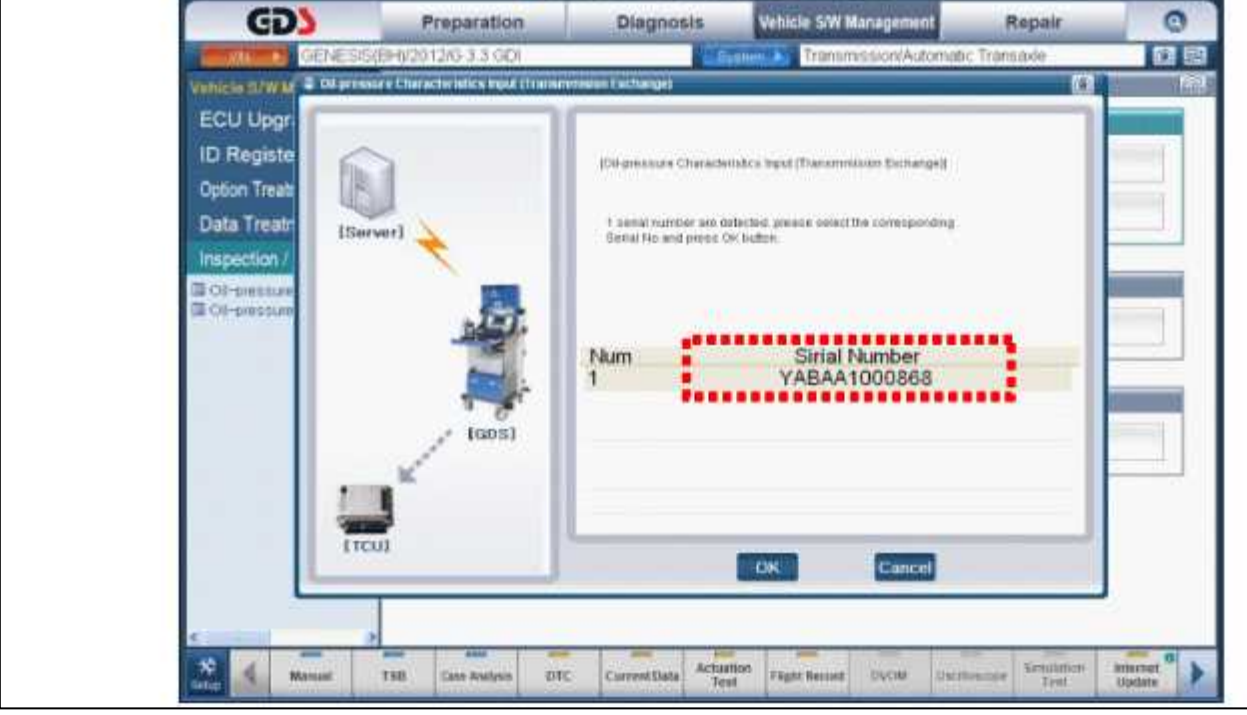

Internet :Off

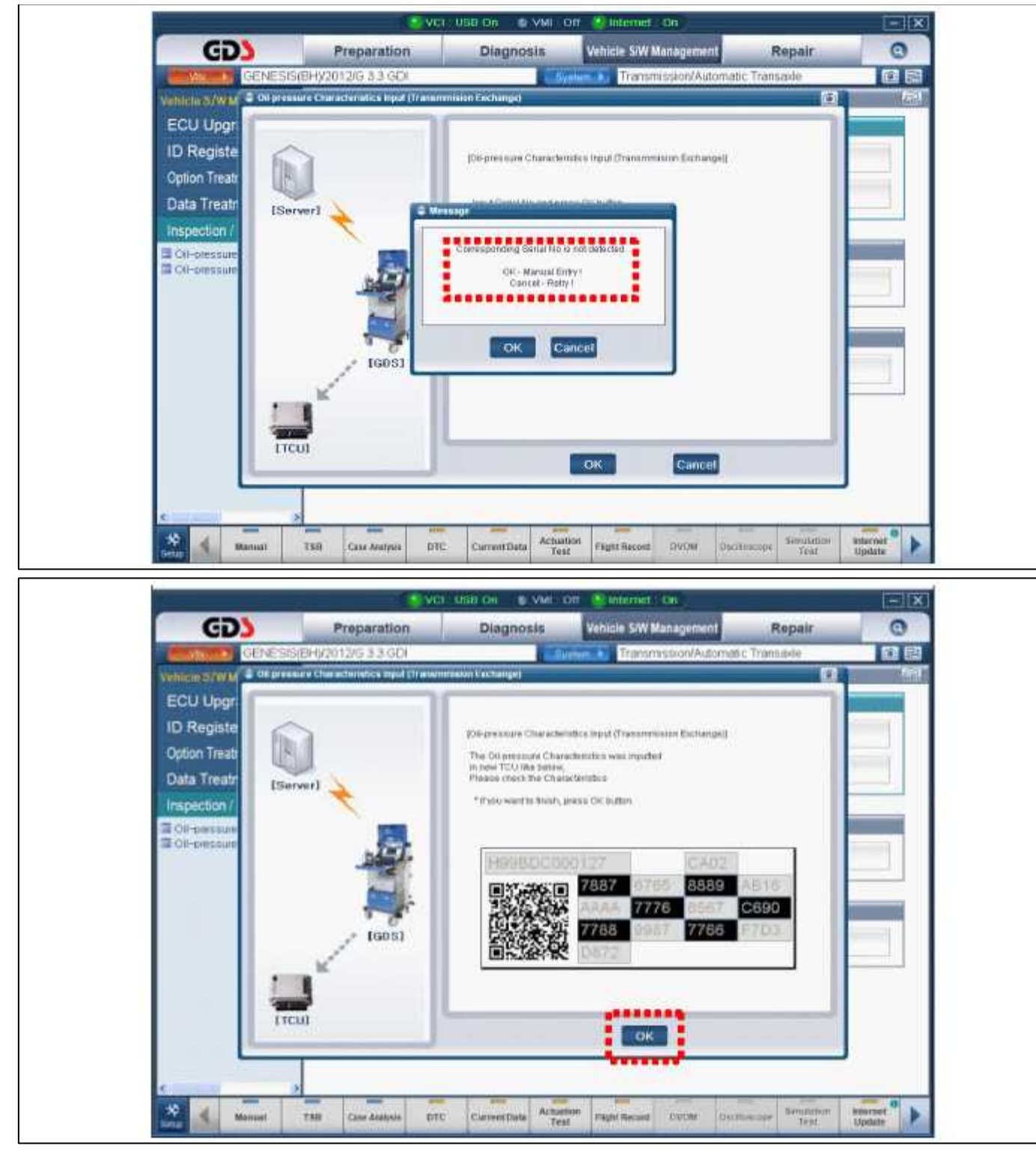

• TCM replacement

| -                                                          | <b>N</b> AC                      | L'USU CHI CHI VINI       | Citt 💽 Industriet : Oil |                             | 1.#1                                                                                                    |
|------------------------------------------------------------|----------------------------------|--------------------------|-------------------------|-----------------------------|----------------------------------------------------------------------------------------------------|
| GD                                                         | Preparation                      | Diagnosis                | Vehicle S/W Management  | Repair                      | 0                                                                                                    |
| CENESIS(D                                                  | 0/2012/G 3.3 GEV                 | 10                       | Transmission/Automat    | c Transaxle                 |                                                                                                    |
| Vehicle 57W Menagement                                     | Connect Star Managem             | end -                    |                         | =                           |                                                                                                    |
| ECU Upgrade                                                | Inspection / Test                | 8                        |                         |                             |                                                                                                    |
| ID Register                                                | Oil-pressure                     | Characteristics          | Input (Transmission Ex  | change)                     |                                                                                                    |
| Option Treatment                                           |                                  |                          |                         |                             |                                                                                                    |
| Data Treatment                                             | <ul> <li>Oil-pressure</li> </ul> | Characteristics          | BackUp & Input (TCU Ex  | (change)                    |                                                                                                    |
| Inspection / Test                                          |                                  |                          |                         |                             |                                                                                                    |
| III Ol-pressure Characteris<br>III Ol-pressure Characteris | ID Register                      |                          |                         |                             |                                                                                                    |
|                                                            | System Identification            |                          |                         |                             |                                                                                                    |
|                                                            |                                  |                          |                         |                             | -11                                                                                                    |
|                                                            | Data Treatment                   |                          |                         |                             |                                                                                                    |
|                                                            | A Description of the Pill Maler  |                          |                         |                             |                                                                                                    |
|                                                            | Resetting Air                    | ito T/A Values           |                         |                             |                                                                                                    |
|                                                            |                                  |                          |                         |                             | -                                                                                                    |
|                                                            |                                  |                          |                         |                             |                                                                                                    |
|                                                            |                                  |                          |                         |                             |                                                                                                    |
|                                                            |                                  |                          |                         |                             |                                                                                                    |
|                                                            |                                  |                          |                         |                             |                                                                                                    |
| 2                                                          |                                  |                          |                         |                             |                                                                                                    |
|                                                            |                                  | Contraction of the state |                         | Repairing the second second | And in case of the local division of the local division of the loc |

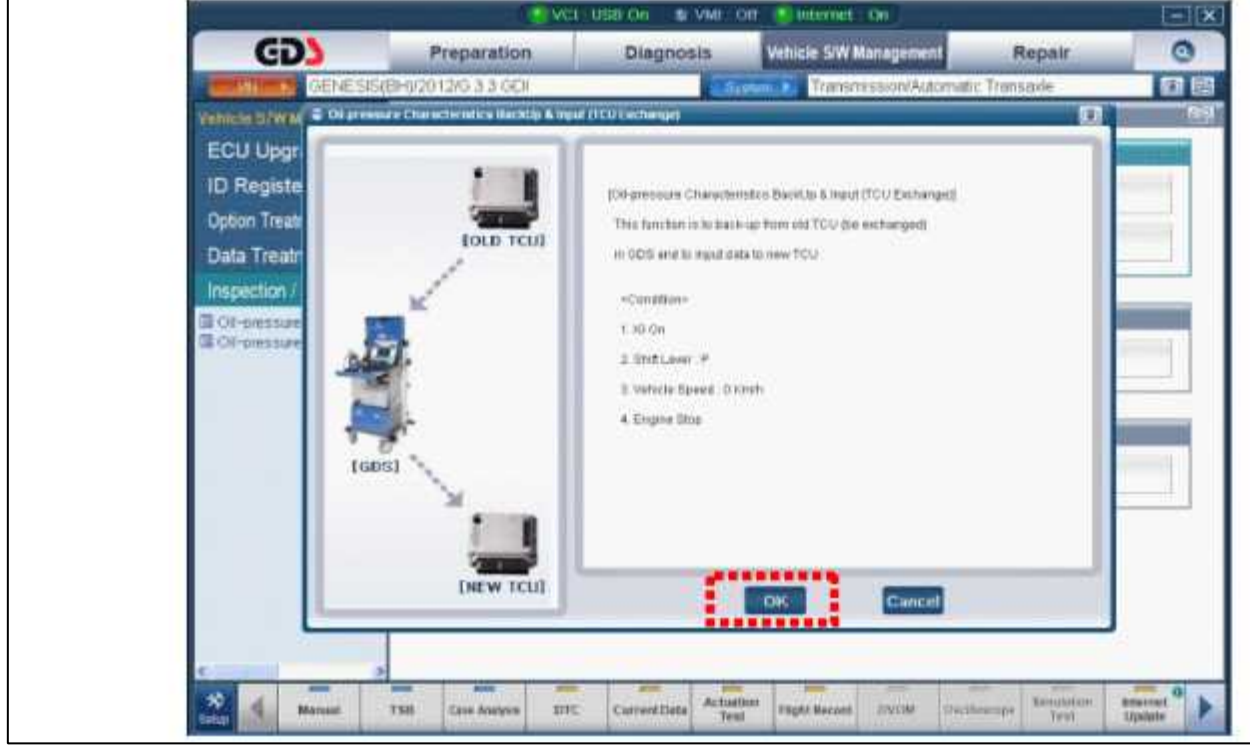

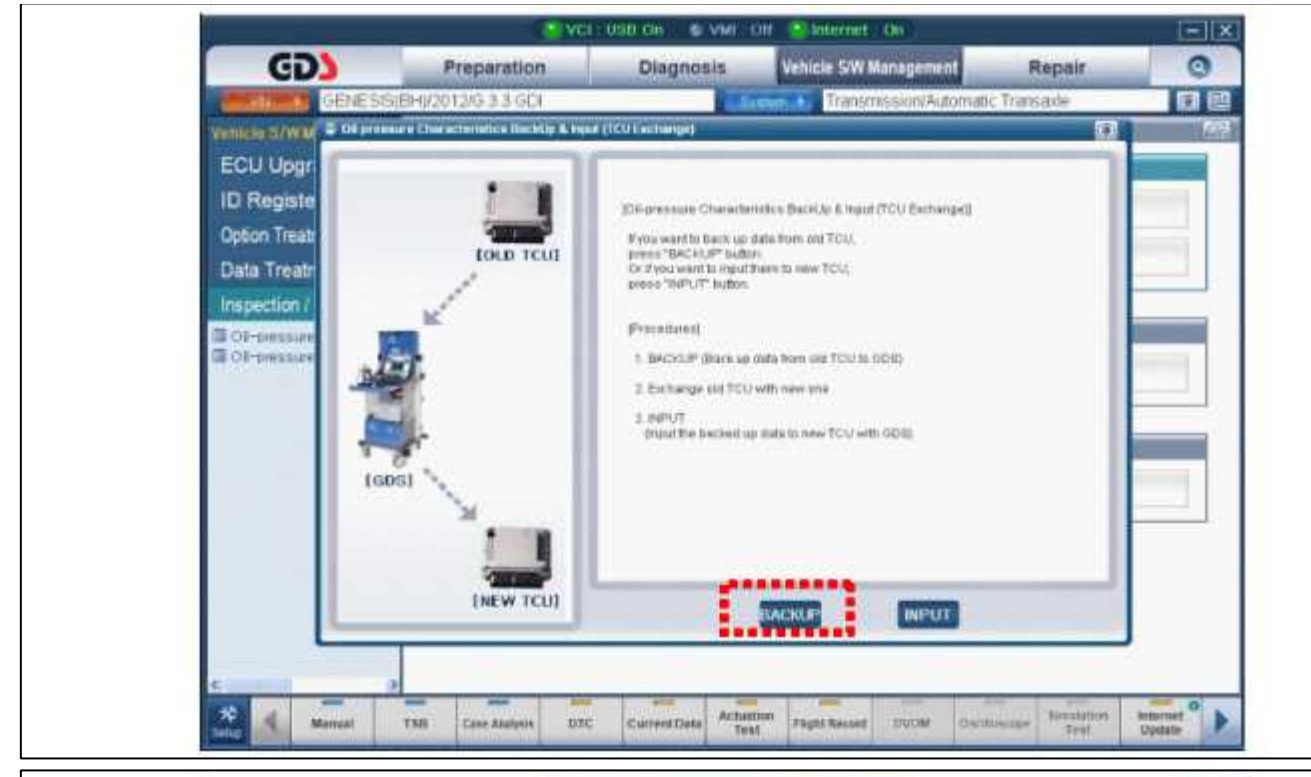

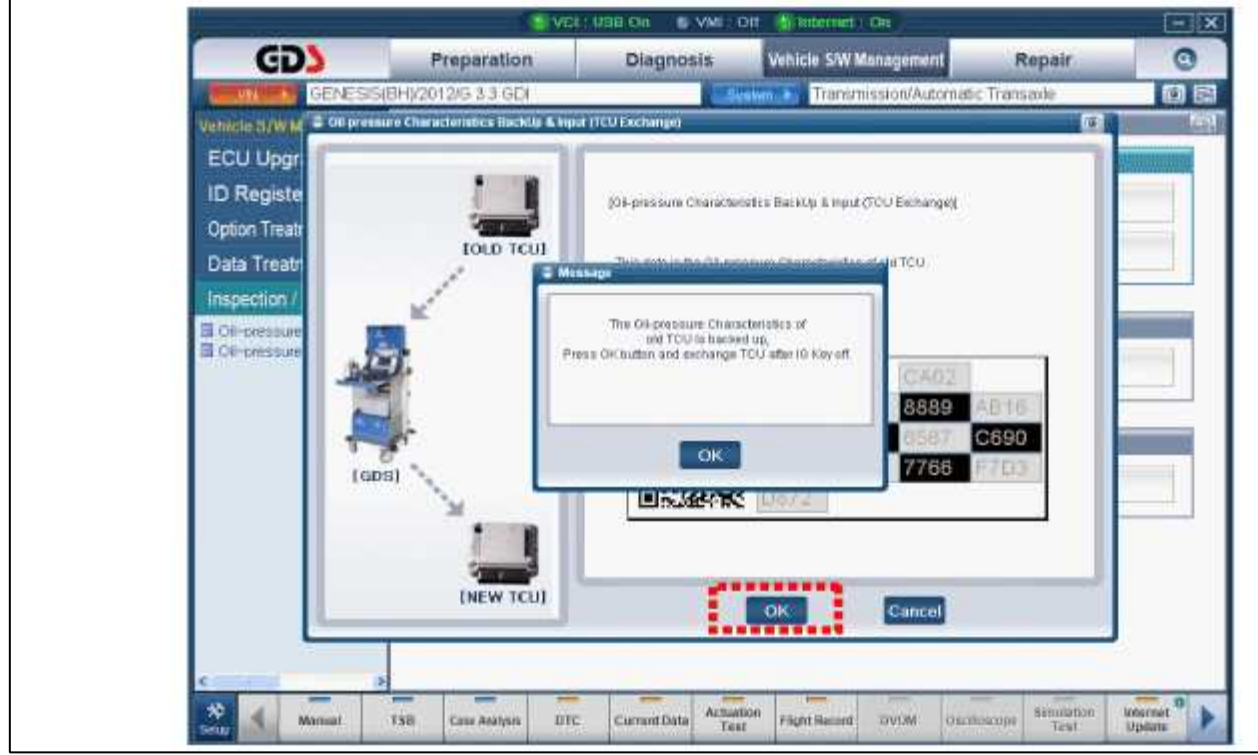

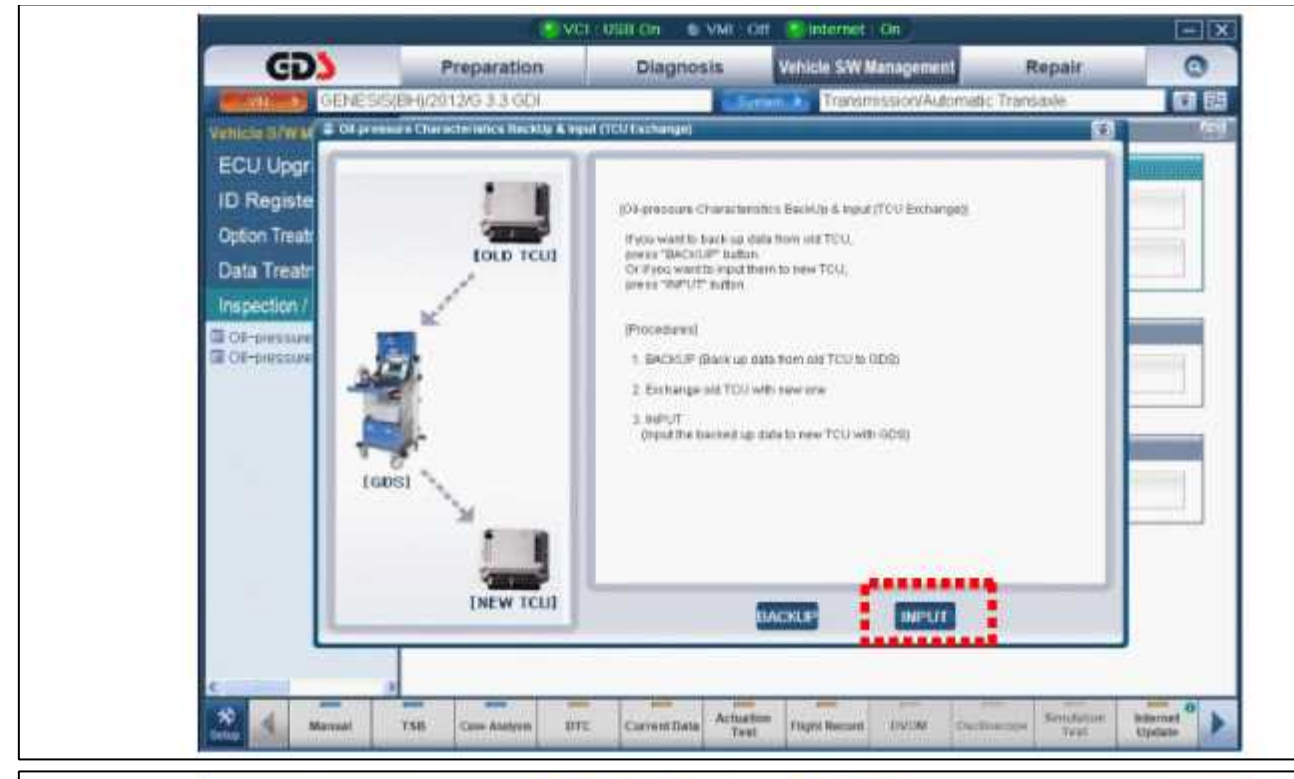

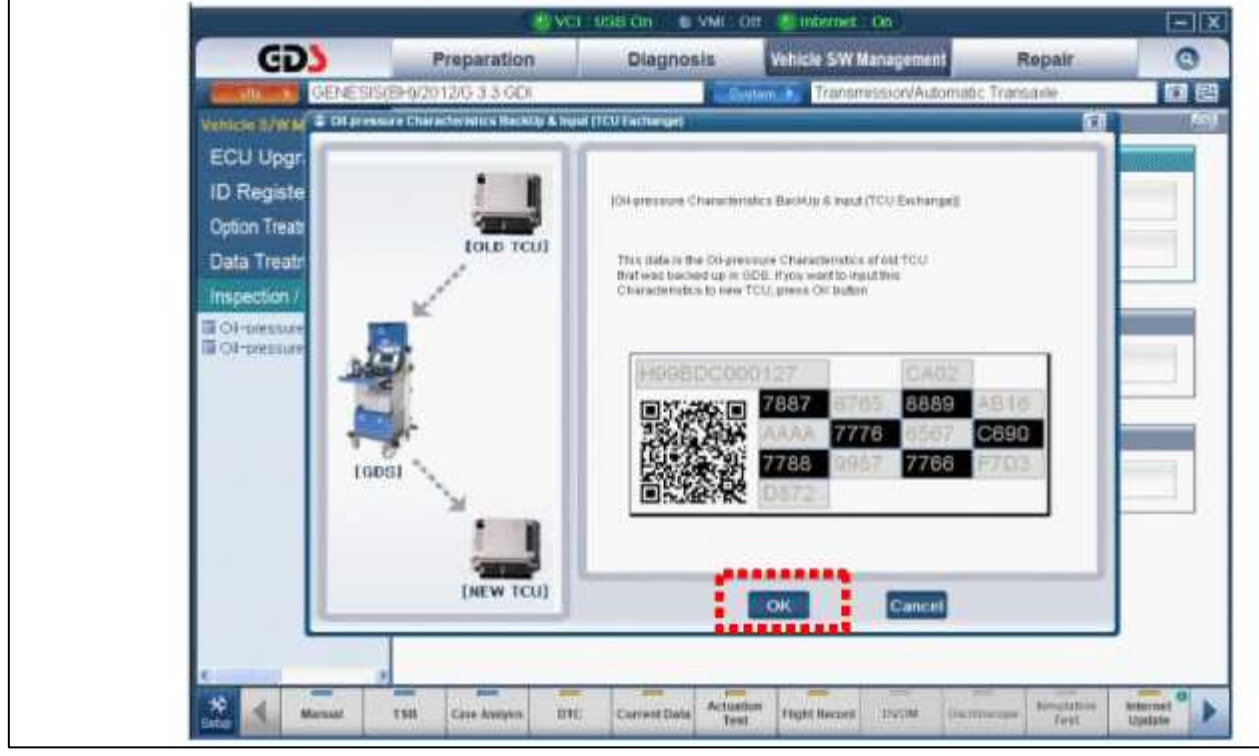

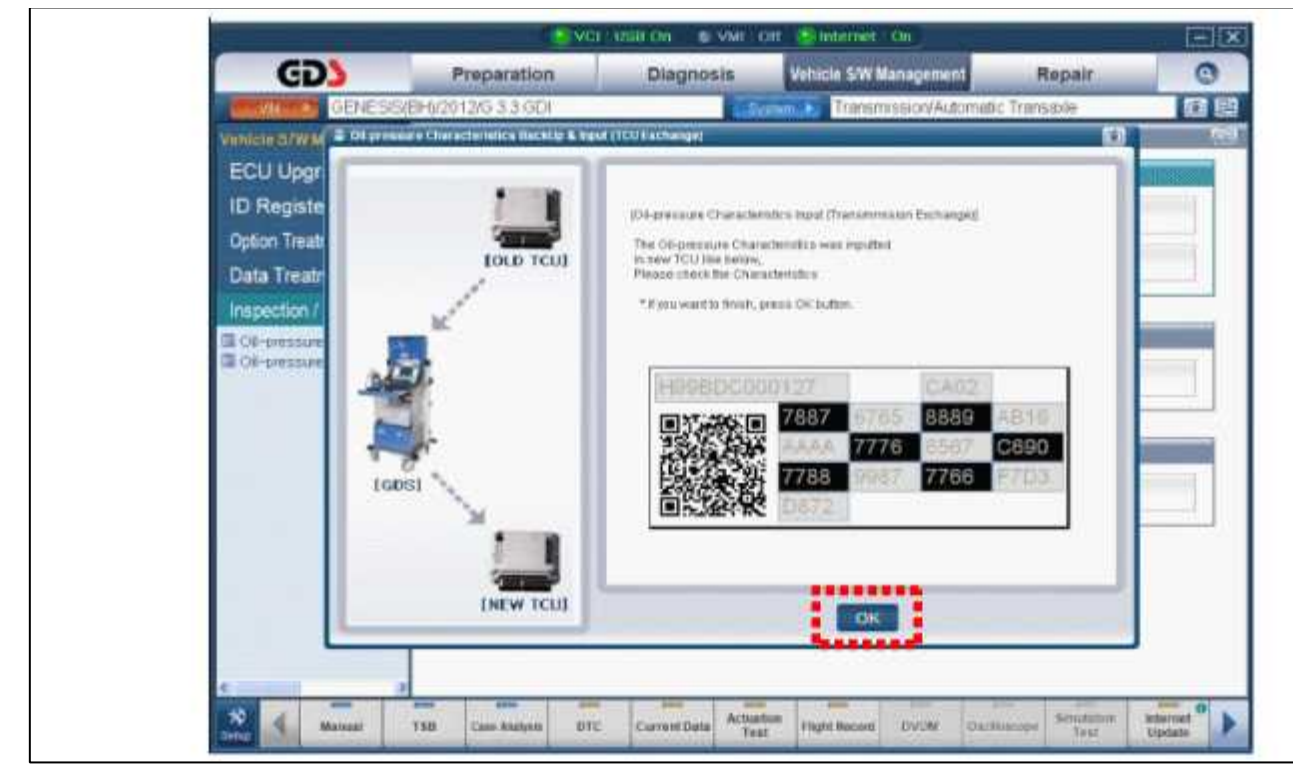

Automatic Transaxle System > Automatic Transaxle System > Automatic Transaxle > Components and Components Location

Components Location

| <ol> <li>Automatic transmission<br/>case</li> <li>Inhibitor switch</li> <li>Manual control lever</li> <li>Shift cable bracket</li> <li>Oil injection hall</li> <li>Air breather hose &amp; pipe</li> </ol> | <ul><li>7. Oil injection hall (in factory)</li><li>8. E Module connector</li><li>9. Support bracket</li><li>10. Check plug</li><li>11. Oil cooler port</li></ul> |  |
|----------------------------------------------------------------------------------------------------|----------------------------------------------------------------------------------------------------|--|

# Automatic Transaxle System > Automatic Transaxle System > Automatic Transaxle > Repair procedures

Removal

1. Disconnect (-) terminal from the battery.
2. Remove the under cover (A).

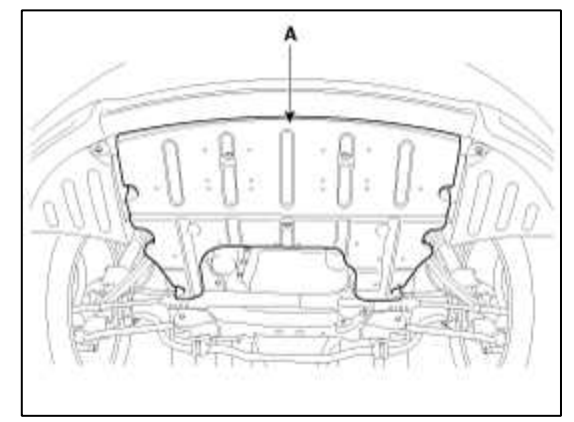

3. Remove the front stabilizer bar (A). (Refer to "front suspension system"in SS group)

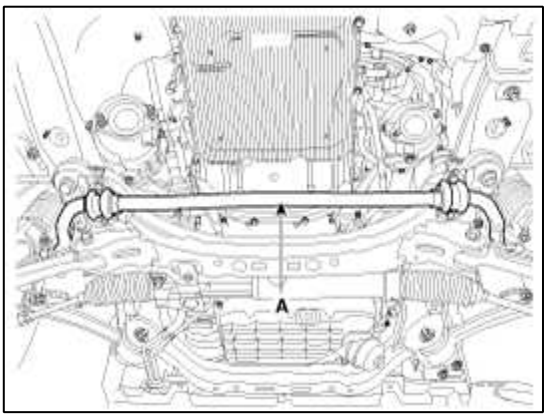

4. Disconnect the ground wire (A) by removing the bolt.

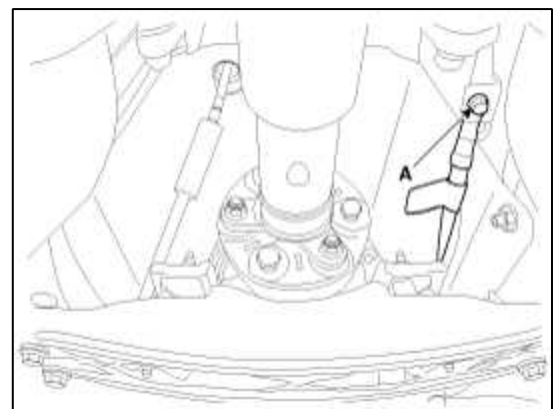

5. Remove the propellar shaft assembly. (Refer to "Propellar shaft" in DS group)

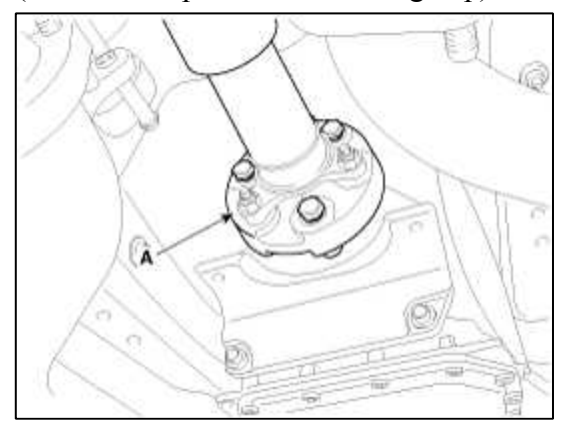

6. Disconnect the inhibitor connector (B) and then remove the shift cable (A) by removing nut (C).

### Tightening torque :

13.7 ~ 17.7 N.m (1.4 ~ 1.8 kgf.m, 10.1 ~ 13.0 lb-ft)

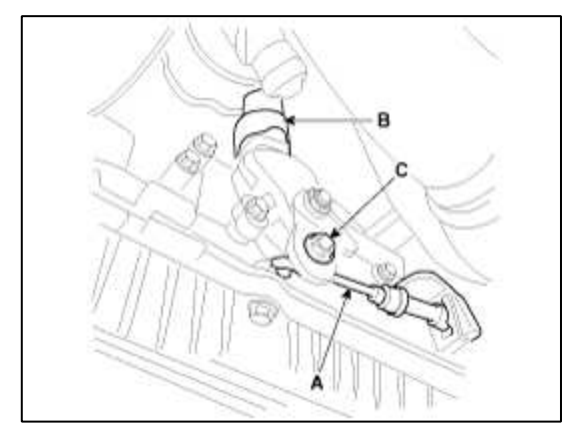

7. Remove the CKP sensor (A).

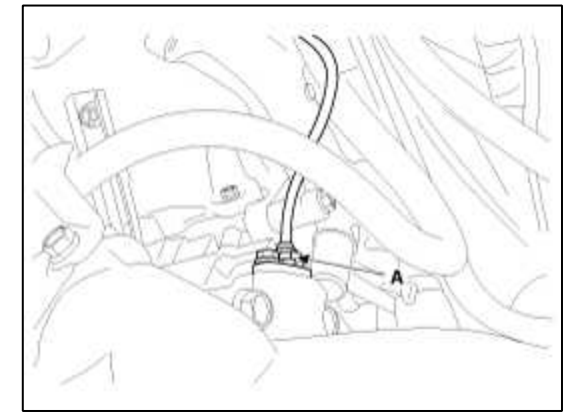

8. Disconnect the solenoid valve connector (A).

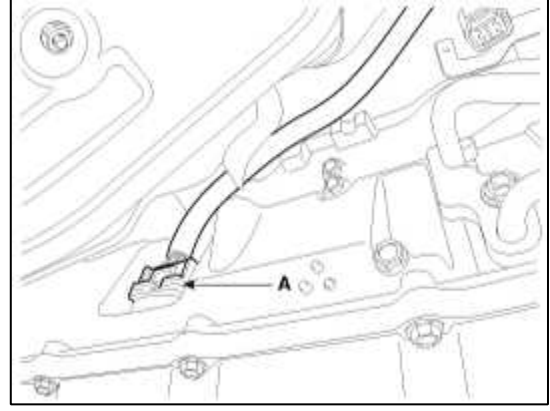

9. Remove the oil cooler tubes (A).

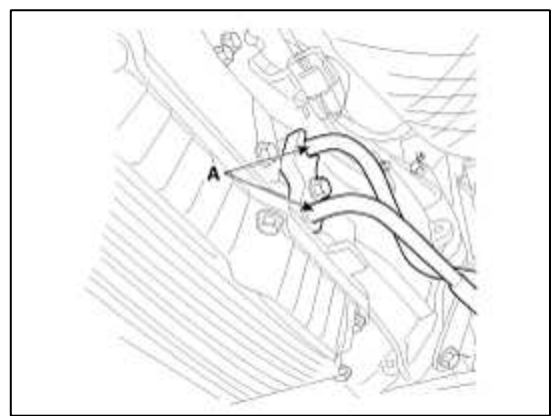

10. Remove the dynamic damper (A) from the cross member.

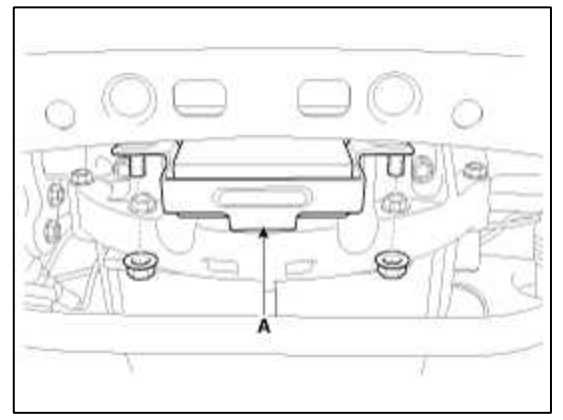

11. Remove the dust cover (A).

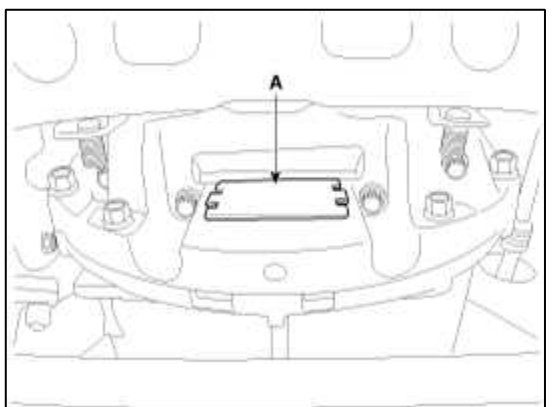

12. Remove the torque converter mounting bolts (A-6ea) by rotating the crank shaft.

### **Tightening torque :** 45.1 ~ 52.0 N.m (4.6 ~ 5.3 kgf.m, 33.3 ~ 38.3 lb-ft)

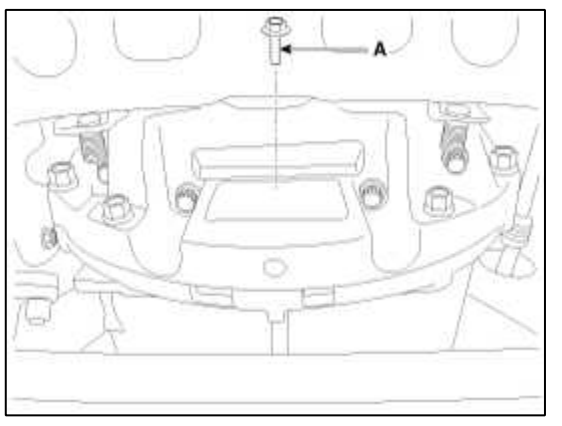

13. Using a jack support the transmission assembly.

### **Tightening torque :**

(A) 42.2 ~ 48.1 N.m (4.3 ~ 4.9 kgf.m, 31.1 ~ 35.4 lb-ft) (B) 34.3 ~ 46.1 N.m (3.5 ~ 4.7 kgf.m, 25.3 ~ 34.0 lb-ft)

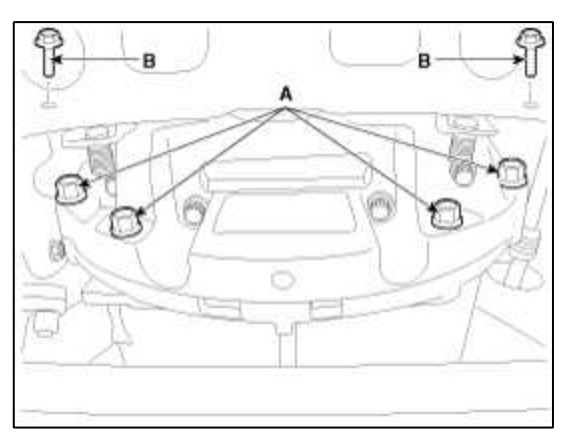

15. Remove the cross member (A) by removing bolts.

### **Tightening torque :**

49.0 ~ 63.7 N.m (5.0 ~ 6.5 kgf.m, 36.2 ~ 47.0 lb-ft)

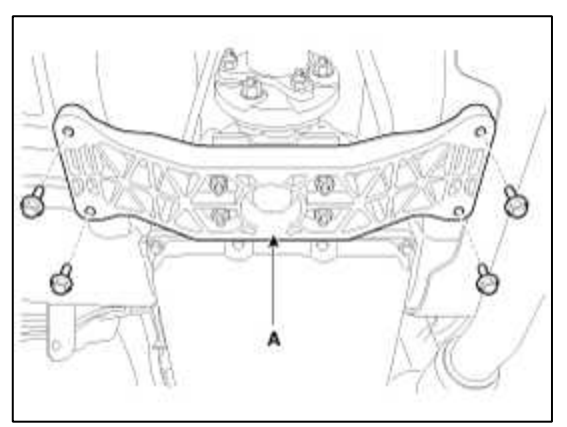

16. Remove the starter motor mounting bolts (A).

### **Tightening torque :**

(A)  $50 \sim 65$  N.m ( $5.0 \sim 6.5$  kgf.m,  $36.2 \sim 47.0$  lb-ft)

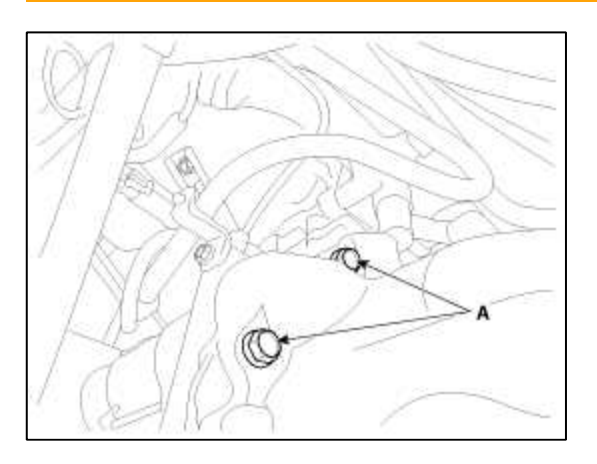

17. Remove the mounting bolts (A) on the transmission side.

### **Tightening torque:**

42.2 ~ 53.9 N.m (4.3 ~ 5.5 kgf.m, 31.1 ~ 39.8 lb-ft)

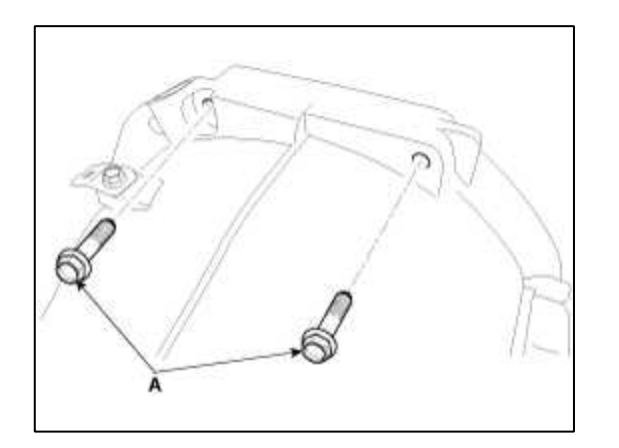

### Installation

1. Installation is the reverse of removal.

#### NOTE

After replacement or reinstallation procedure of the automatic transmission assembly, perform the procedures b

- Adding automatic transmission fluid. (Refer to "automatic transmission system" in this group.)
- After servicing the automatic transmission or TCM, clear the diagnostic trouble codes (DTC) using the GDS Diagnostic trouble codes (DTC) cannot be cleared by disconnecting the battery. When deleting diagnostic trouble code, use the GDS.
- When replacing the automatic transmission, reset the automatic transmissions values by using the GDS.
- After exchanging automatic transmission, input the EOL(End of line). (Refer to "Repair procedures" in this group)
- Perform TCM learning after replacing the transmission to prevent slow transmission response, jerky accelera jerky startup. (Refer to "Automatic transmission control system (Repair procedures)" in this group)

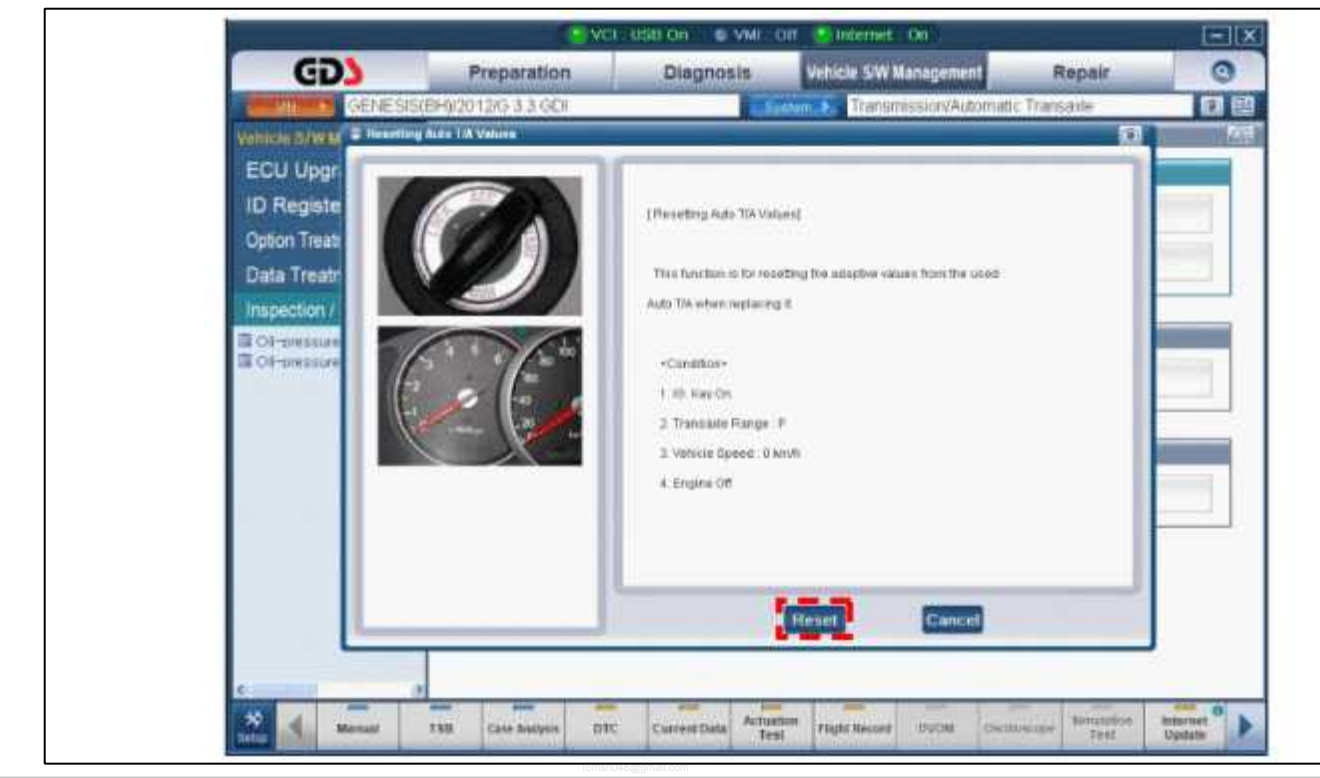

### Automatic Transaxle System > Hydraulic System > Description and Operation

### Description

The hydraulic system consists of oil, an oil filter, an oil pump, and a valve body (valves and solenoid valves). The oil pump is powered by the engine. ATF passes through the oil filter and gets distributed along the oil channels. The oil becomes highly pressurized as it exits the oil pump and passes through the line pressure valve before being fed to the clutch & brake control valve, clutch, and brakes. TCM controls the hydraulic pressure using solenoid valves and controls clutch and brake operations.

### Automatic Transaxle System > Hydraulic System > Components and Components Location

### **Components Location**

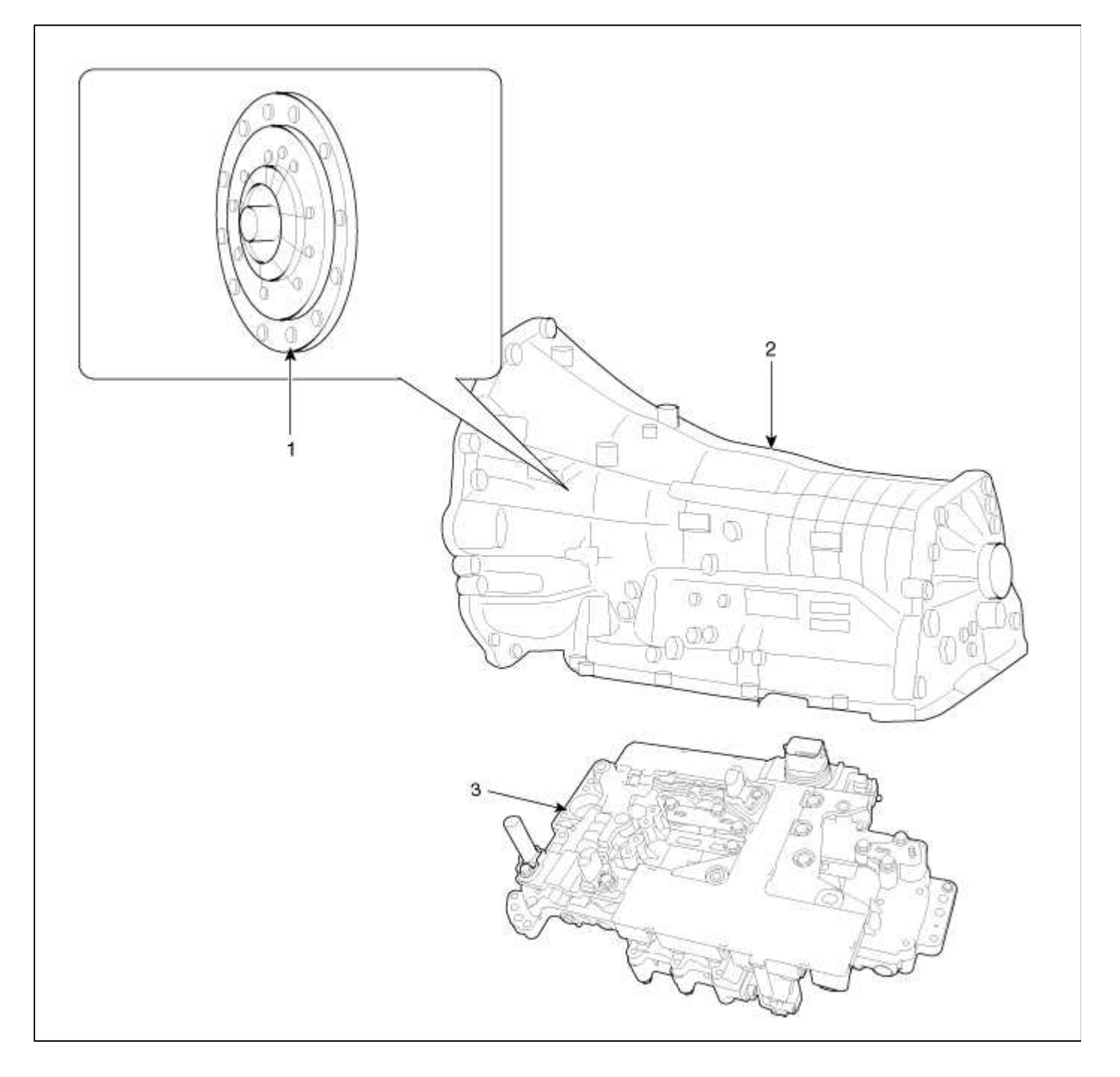

| 1. Oil pump assembly | 3. Valve body assembly |
|----------------------|------------------------|
| 2. Automatic         | 4. Oil pan             |
| transmission         |                        |

### Automatic Transaxle System > Hydraulic System > Oil Pump > Description and Operation

Description

The oil pump rotation builds the hydraulic pressure needed for the lubrication of the various parts of the automatice transmission and operation of the clutch and brakes.

The oil also circulates through the torque converter and the cooler.

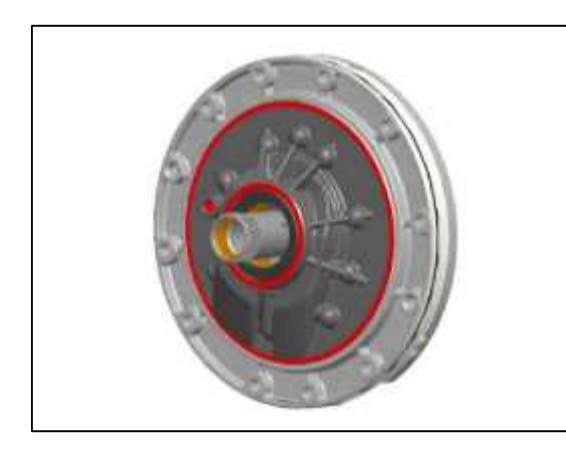

Automatic Transaxle System > Hydraulic System > Oil Pump > Components and Components Location

**Components Location** 

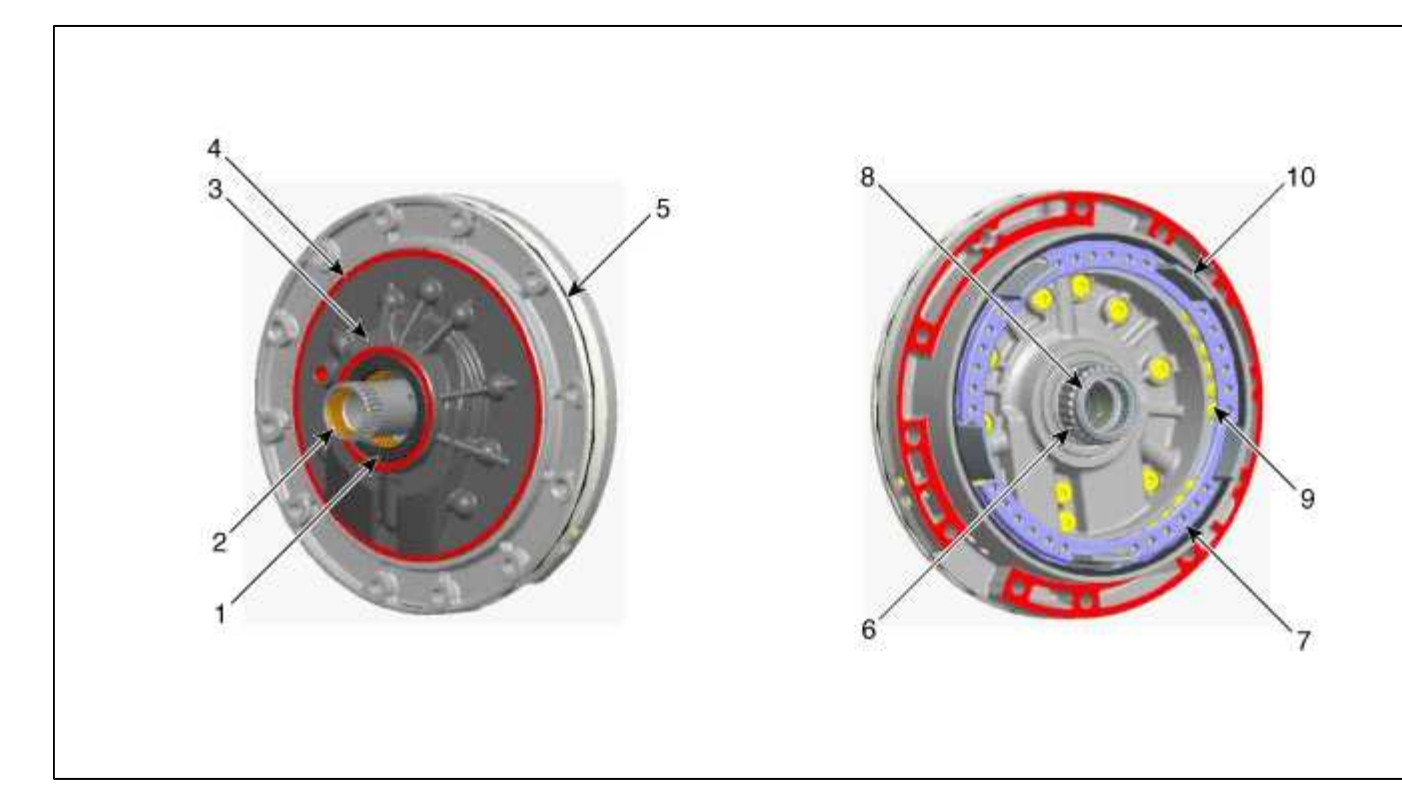

| 1. Oil seal       | 6. Reaction shaft |
|-------------------|-------------------|
| 2. Reaction shaft | 7. Snap ring      |
| 3. Housing        | 8. Niddle bearing |
| 4. Cover          | 9. 8LR/B return   |
| 5. O-Ring         | spring            |
|                   | 10. 8LR/B piston  |

### Automatic Transaxle System > Hydraulic System > Fluid > Components and Components Location

### Components Location

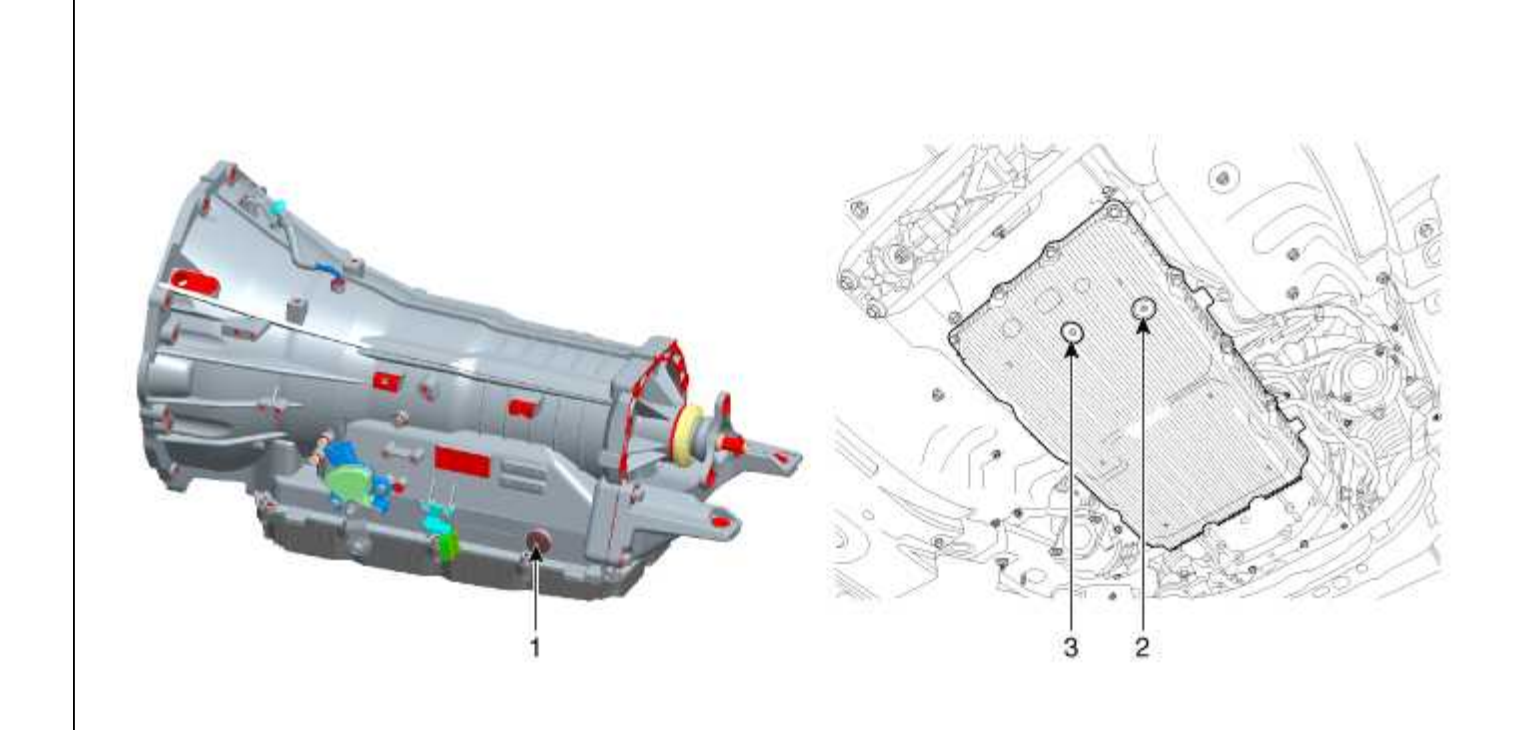

| 1. Oil injection  | 3. Oil drain piug |
|-------------------|-------------------|
| hole              |                   |
| 2. Oil level plug |                   |

### Automatic Transaxle System > Hydraulic System > Fluid > Repair procedures

Service Adjustment Procedure

### **Oil level Check**

NOTE

A check of ATF level is not normally required during scheduled services. If an oil leak is found, perform the oil level check procedure after repairs are completed.

CAUTION

When checking the oil level, be careful not to enter dust, foreign matters, etc. from fill hole.

1. Start the engine. (Don't step on brake and accelerator simultaneously).

2. Confirm that the temperature of the A/T oil temperature sensor is 50~60°C(122~140°F) with the GDS.

3. Shift the shift lever slowly from "P" to "D" to "P" at idle. Repeat one time. Shift the select lever to "N".

### CAUTION

Keep on each speed position more than 2 sec.

4. Lift the vehicle, then remove the oil level plug (A) from the valve body cover.

### CAUTION

At this time, the vehicle must be at a level state.

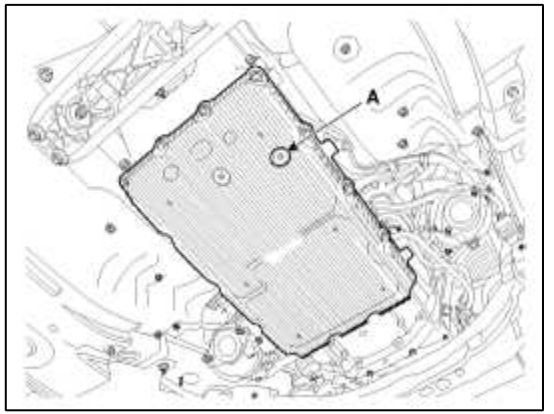

5. If there is no oil drain or the amount of oil drain is very low (within 20cc). Add ATF SP-IV-RR 650cc to the ATF injection hole (A).

### CAUTION

If oil start to overflow from the oil level plug, you must stop adding oil.

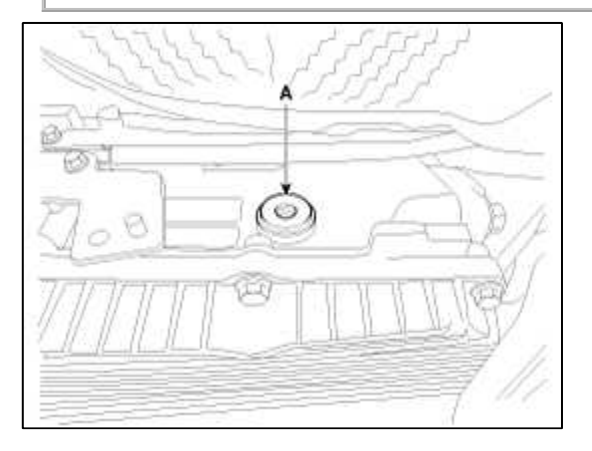

### 6. If the oil flows out of the overflow plug in thin steady stream, the oil level is correct. Then finish the procedure and tighten the oil plug.

### NOTE

Oil level check (excess or shortage) method

- Excess: Drain quantity exceeds 500cc per mininute.(Let oil flow until oil stream becoms thin)
- Shortage: If there is no drain after adding 650cc of ATF.(Add more ATF oil until oil starts to drain)

### CAUTION

If there is no damage at the automatic transaxle and the oil cooler, the oil cooler hose, transaxle case, valve body tightening state are normal, ATF must drip out after performing above 1 to 6 procedures. After performing above 1 to 6 procedures, if the oil doesn't drip out, inspect the automatic transaxle assembly.

#### CAUTION

Replace the gasket of the oil level plug and use new one whenever loosening the oil level plug.

### **Oil level check plug tightening torque:**

22.6 ~ 24.5 N.m (2.3 ~ 2.5 kgf.m, 16.6 ~ 18.1 lb-ft)

- 7. After ATF level check or exchange, be sure to remove ATF of outside automatic transmission. (be especially sure to remove residual ATF between automatice transmission case and oil pan)
- 8. Put down the vehicle with the lift.

### Replacement

### NOTE

ATF of 8 speed automatic transaxle doesn't need to be replaced in normal usage. If the vehicle is used severely in business or personal use, replace ATF every 100,000 miles.

Severe usage is defined as

- Driving in rough road (Bumpy, Gravel, Snowy, Unpaved road, etc)
- Driving in mountain road, ascent/descent
- Repetition of short distance driving
- More than 50% operation in heavy city traffic during hot weather above 30°C(89.6°F).
- · Police, Taxi, Commercial type operation or trailer towing, etc

1. Remove the drain plug (A) and reinstall the drain plug after draining ATF totally.

### Drain plug tightening torque:

22.6 ~ 24.5 N.m (2.3 ~ 2.5 kgf.m, 16.6 ~ 18.1 lb-ft)

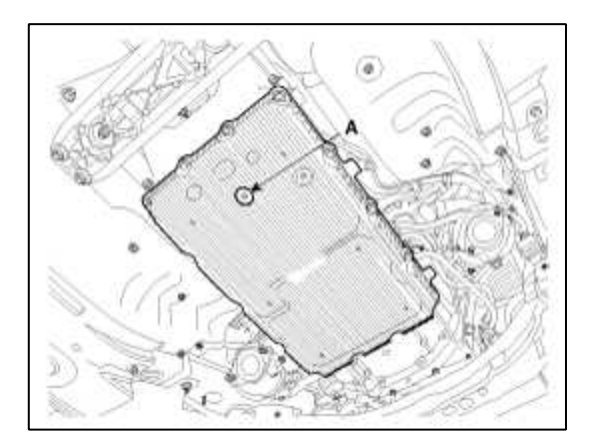

### CAUTION

The gasket of the drain plug use new one.

- 2. Fill the oil about 7.0 liters through oil injection hole.
- 3. Check the oil level. (Refer to "Hydraulic system (Fluid)" in this group)

### Automatic Transaxle System > Hydraulic System > Oil Fillter > Repair procedures

### Replacement

- 1. Draining ATF totally.
- 2. Remove the oil pan (A).

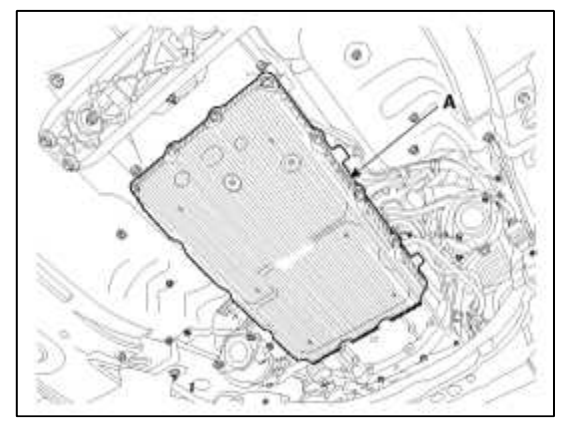

3. Must be replaced by new oil pan.

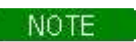

Not replaceable filters integrated oil pan.

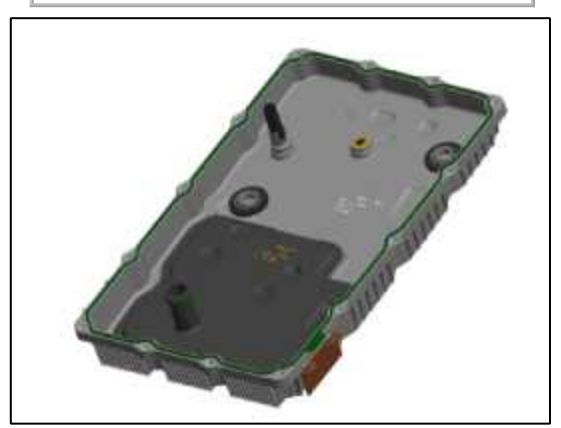

4. Adding automatic transmission fluid. (Refer to "automatic transaxle system" in this group.)

### Automatic Transaxle System > Hydraulic System > Valve Body > Description and Operation

Description

The valve body is essential to automatic transaxle control and consists of various valves used to control the oil feed from the oil pump. Specifically, these valves consist of pressure regulator valves, oil redirection valves, shift valves, and manual valves. The body also features electronic solenoid valves that ensure smooth gear changes.

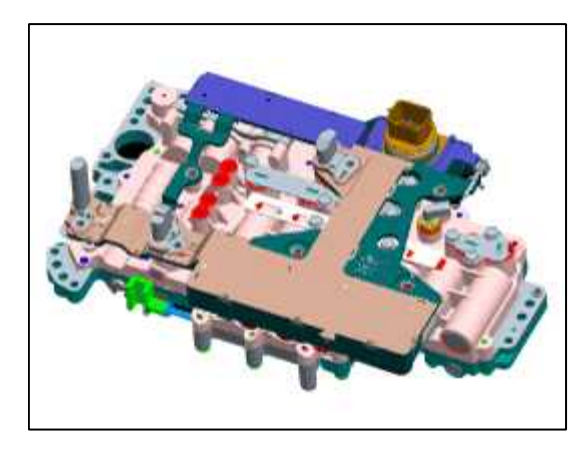

Automatic Transaxle System > Hydraulic System > Valve Body > Components and Components Location

**Components Location** 

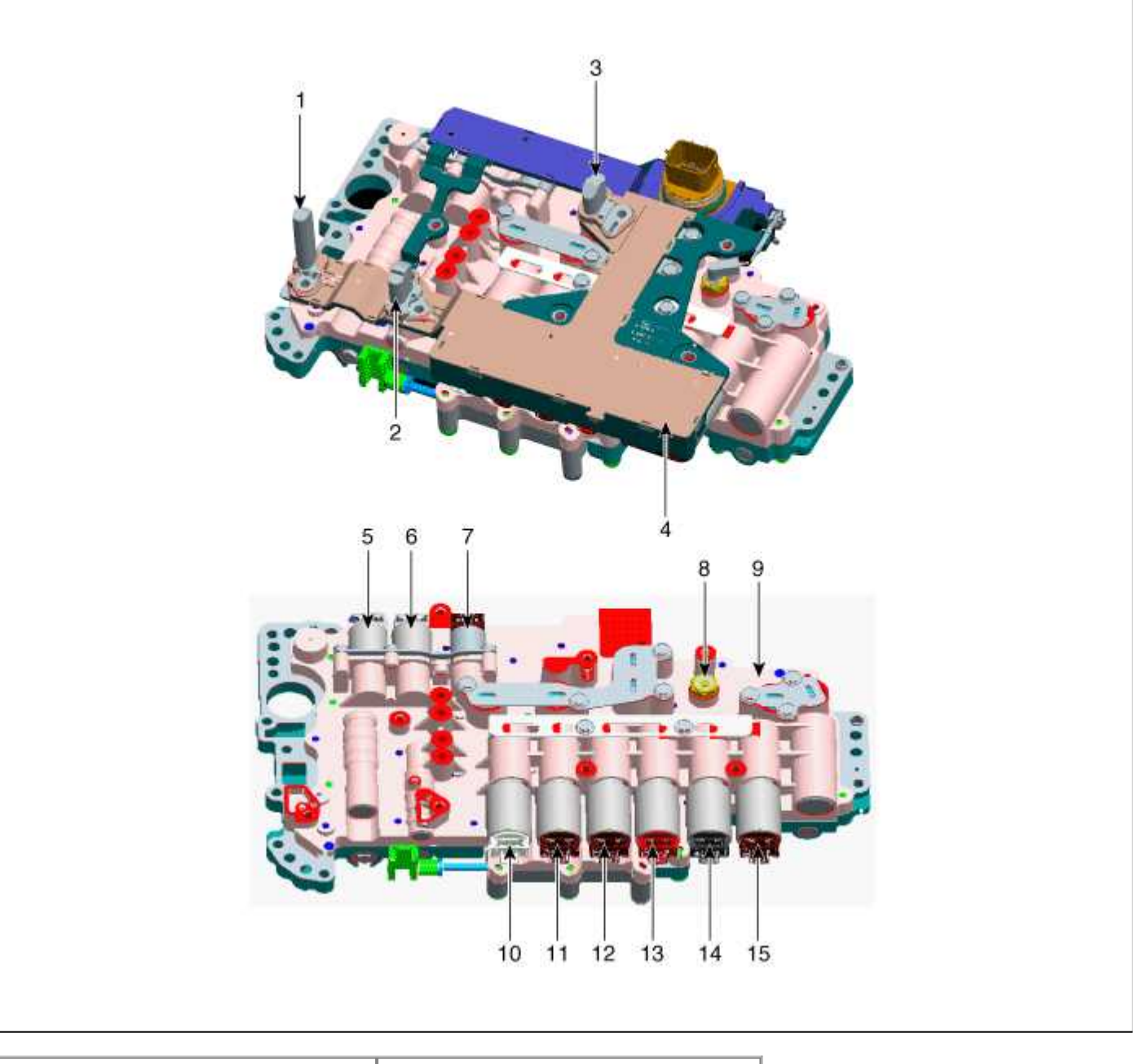

| 1. Input speed sensor                  | 9. Valve body assembly            |
|----------------------------------------|-----------------------------------|
| 2. Middle speed sensor                 | 10. 8LR/B control solenoid valve  |
| 3. Output speed sensor                 | 11. 6/C control solenoid valve    |
| 4. E Module                            | 12. 27/B control solenoid valve   |
| 5. Line presure control solenoid valve | 13. 35R/C control solenoid valve  |
| 6. Demper clutch control solenoid      | 14. 4&OD/C control solenoid valve |
| valve                                  | 15. UD/C control solenoid valve   |
| 7. ON/OFF solenoid valve               |                                   |
| 8. Presure switch                      |                                   |

### Automatic Transaxle System > Automatic Transaxle Control System > Description and Operation

Description

Automatic transaxle system relies on various measurement data to determine the current control status and extrapolate the necessary compensation values. These values are used to control the actuators and achieve the desired control output. If a problem with the drivetrain, including the transaxle, has been identified, perform self-diagnosis and basic transaxle inspection (oil and fluid inspection) and then check the control system's components

### using the diagnosis tool.

### **Control System Composition**

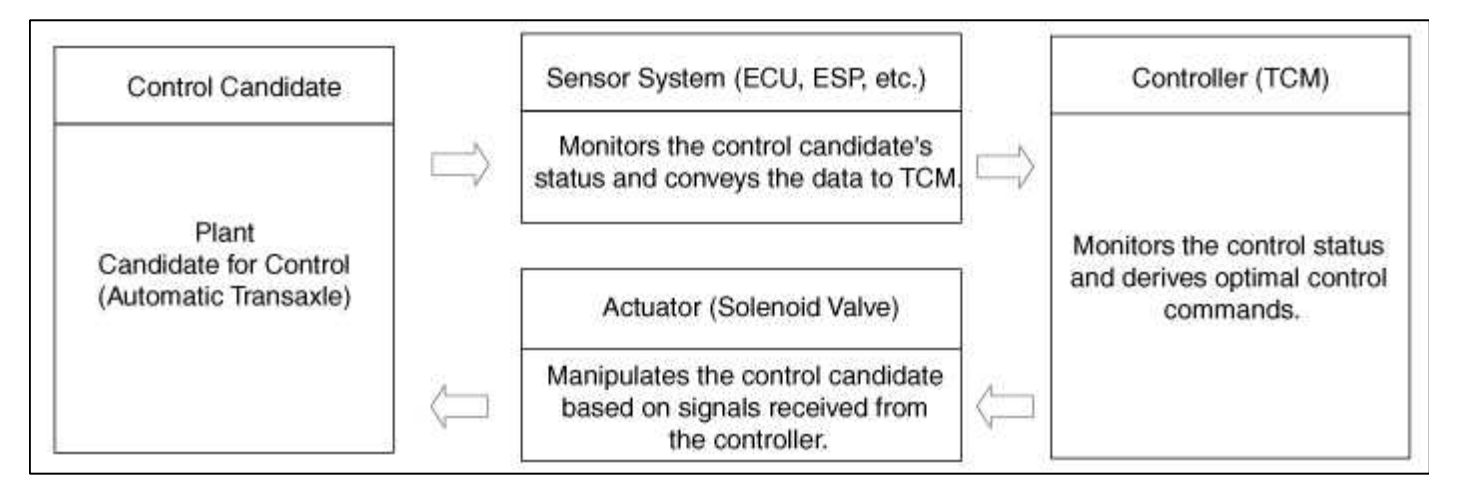

### Fault Diagnosis

Features a fail-safe mechanism that prevents dangerous situations from developing in the event of a transaxle failure. The limp home mode engages if the transaxle malfunctions. In this mode, the transaxle operates at a minimal functionality level, making it possible for the vehicle to reach a service center.

Fail-Safe: Allows the vehicle to be driven safely in the event of a malfunction.

Limp Home: Maintains minimal functionality (\*) in the event of a malfunction, making it possible for the vehicle to reach a service center.

(\*) Minimal Functionality: Drive (fixed gear setting), Reverse, and Neutral

### Self-diagnosis

TCM is in constant communication with the control system's components (sensors and solenoids). If an abnormal signal is received for longer than the predefined duration, TCM recognizes a fault, stores the fault code in memory, and then sends out a fault signal through the self-diagnosis terminal. Such fault codes are independently backed up and will not be cleared even if the ignition switch is turned off, the battery is disconnected, or the TCM connector is disconnected.

### CAUTION

- Disconnecting a sensor or an actuator connector while the ignition switch is in the "On" position generates a diagnostic trouble code (DTC) and commits the code to memory. In such event, disconnecting the battery will not clear the fault diagnosis memory. The diagnosis tool must be used to clear the fault diagnosis memory.
- Before removing or installing any part, read the diagnostic trouble codes and then disconnect the battery negative (-) terminal.
- Before disconnecting the cable from battery terminal, turn the ignition switch to OFF. Removal or connection of the battery cable during engine operation or while the ignition switch is ON could cause damage to the TCM.
- When checking the generator for the charging state, do not disconnect the battery '+' terminal to prevent the ECM from damage due to the voltage.
- When charging the battery with the external charger, disconnect the vehicle side battery terminals to prevent damage to the TCM.

### **Checking Procedure (Self-diagnosis)**

### CAUTION

- When battery voltage is excessively low, diagnostic trouble codes can not be read. Be sure to check the battery for voltage and the charging system before starting the test.
- Diagnosis memory is erased if the battery or the TCM connector is disconnected. Do not disconnect the battery before the diagnostic trouble codes (DTC) are completely read and recorded.

### **Inspection Procedure (Using the GDS)**

- 1. Turn OFF the ignition switch.
- 2. Connect the GDS to the data link connector on the lower crash pad.
- 3. Turn ON the ignition switch.
- 4. Use the GDS to check the diagnostic trouble code.
- 5. Repair the faulty part from the diagnosis chart.
- 6. Erase the diagnostic trouble code.
- 7. Disconnect the GDS.

### CAUTION

- Perform TCM learning after replacing the automatic transaxle to prevent slow automatic transaxle response, jerky acceleration and jerky startup. (Refer to "Automatic transaxle control system (Repair procedures)" in this group)
- Adding automatic transaxle fluid. (Refer to "automatic transaxle system" in this group.)
- After servicing the automatic transaxle or TCM, clear the diagnostic trouble code (DTC) using the GDS tool. Diagnostic trouble codes (DTC) cannot be cleared by disconnecting the battery.

### Automatic Transaxle System > Automatic Transaxle Control System > Repair procedures

### Adjustment

### **TCM Learning**

When shift shock is occurred or parts related with the transaxle are replaced, TCM learning should be performed. In the following case, TCM learning is required.

- Transaxle assembly replacement
- TCM replacement
- TCM upgrading
- 1. TCM learning condition
  - A. ATF temperature:  $30 \sim 95^{\circ}C (86 \sim 203^{\circ}F)$
- 2. TCM learning procedure
  - A. Stop learning
  - Repeat the below shift pattern four times or more with stepping on the brake.

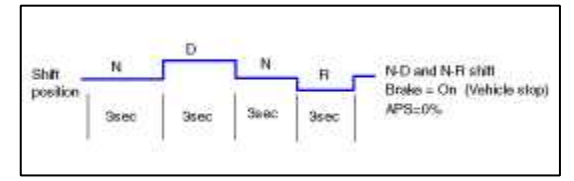

- B. Driving learning
- 1. Drive the vehicle through all gears at D range. Drive from stop to 1st to 2nd to 3rd to 4th to 5th to 6th to 7th to 8th with keeping fixed throttle open.
- 2. Down shift from 8th to 7th, 7th to 6th, 6th to 5th, 5th to 4th, 4th to 3rd, 3rd to 2nd, 2nd to 1st.
- 3. Repeat the above driving pattern four times or more.

Up-shift throttle open :  $15 \sim 30\%$ 

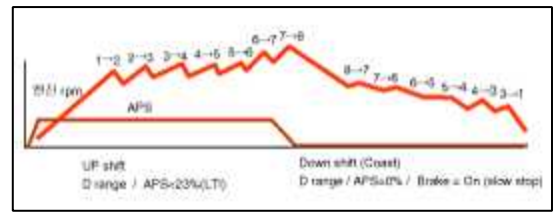

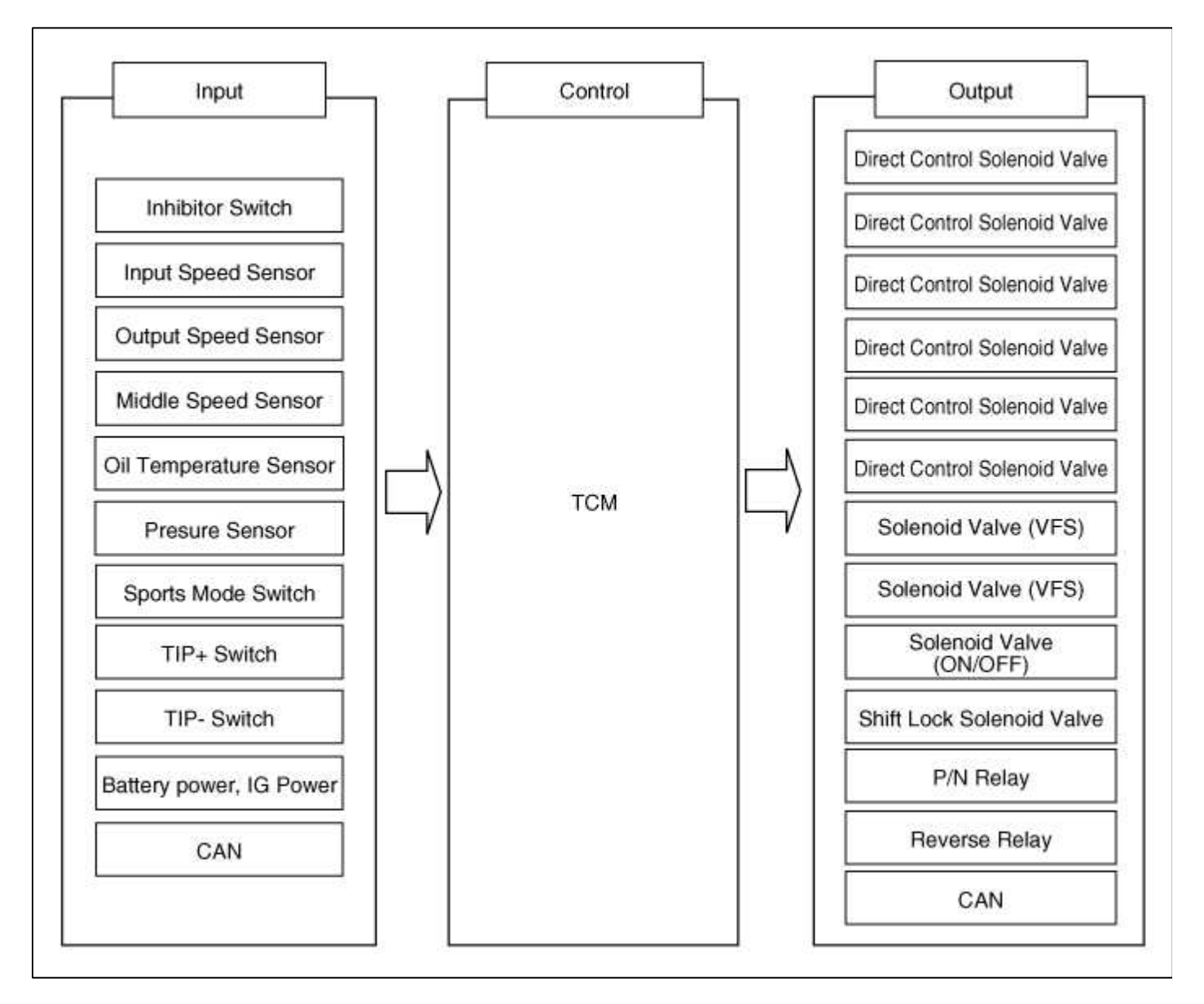

Automatic Transaxle System > Automatic Transaxle Control System > Components and Components Location

Components Location

[Vehicle Components]

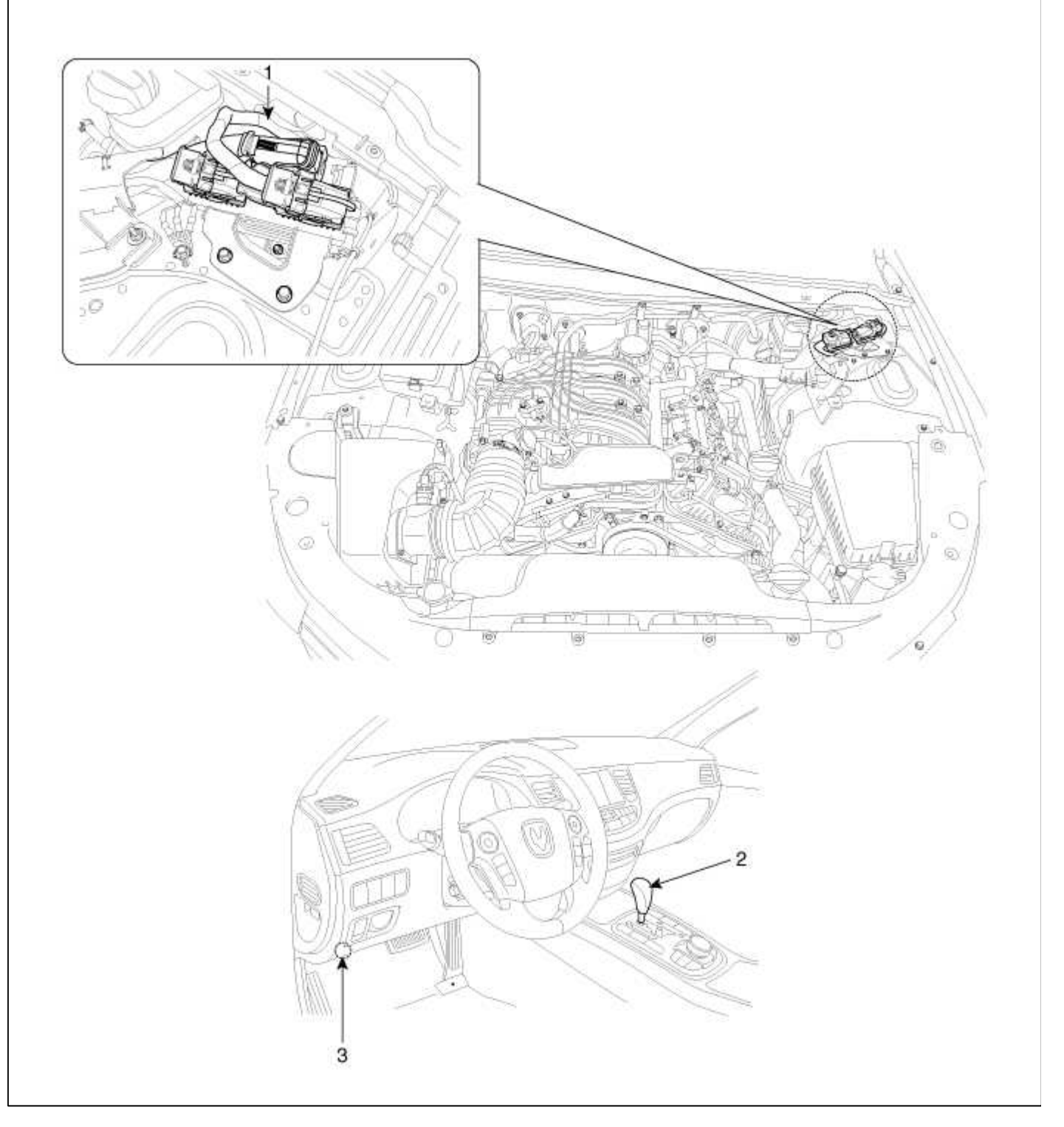

| 1. Transmission Control | 3. Date Link Connector (DLC) |
|-------------------------|------------------------------|
| Module(TCM)             |                              |
| 2. Shift lever          |                              |

### [Transmission Components]

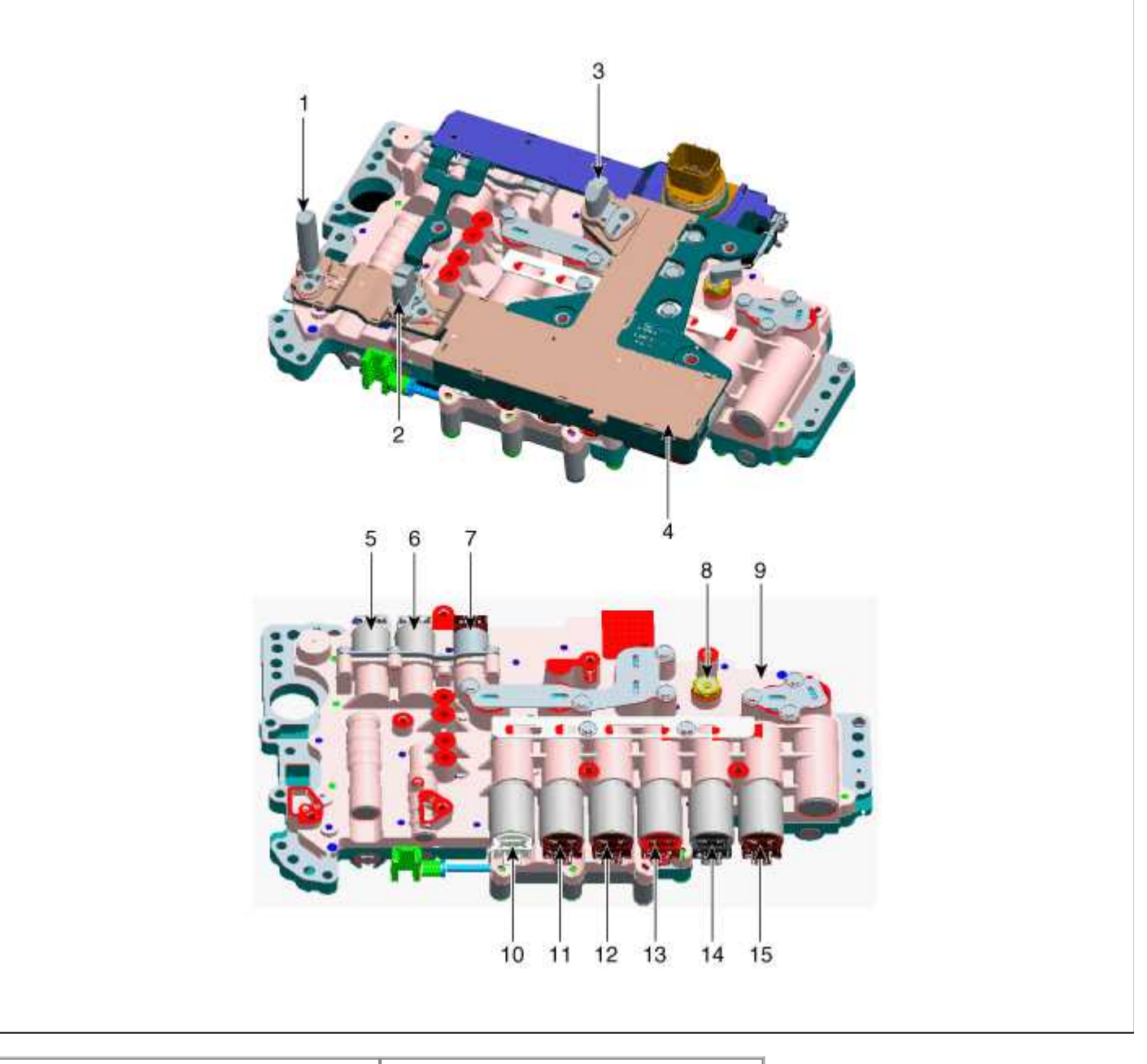

| 1. Input speed sensor                  | 9. Valve body assembly            |
|----------------------------------------|-----------------------------------|
| 2. Middle speed sensor                 | 10. 8LR/B control solenoid valve  |
| 3. Output speed sensor                 | 11. 6/C control solenoid valve    |
| 4. E Module assembly                   | 12. 27/B control solenoid valve   |
| 5. Line presure control solenoid valve | 13. 35R/C control solenoid valve  |
| 6. Demper clutch control solenoid      | 14. 4&OD/C control solenoid valve |
| valve                                  | 15. UD/C control solenoid valve   |
| 7. ON/OFF solenoid valve               |                                   |
| 8. Presure switch                      |                                   |

# Automatic Transaxle System > Automatic Transaxle Control System > Transaxle Control Module (TCM) > Description and Operation

### Description

Transaxle Control Module (TCM) is the automatic transaxle's brain. The module receives and processes signals from various sensors and implements a wide range of transaxle controls to ensure optimal driving conditions for the driver.

TCM is programmed for optimal response to any on-road situation. In the event of a transaxle failure or malfunction, TCM stores the fault information in memory so that the technician may reference the code and quickly repair the transaxle.

Functions

- Monitors the vehicle's operating conditions to determine the optimal gear setting.
- Performs a gear change if the current gear setting differs from the identified optimal gear setting.
- Determines the need for damper clutch (D/C) activation and engages the clutch accordingly.
- Calculates the optimal line pressure level by constantly monitoring the torque level and adjusts the pressure accordingly.
- Diagnoses the automatic transaxle for faults and failures.

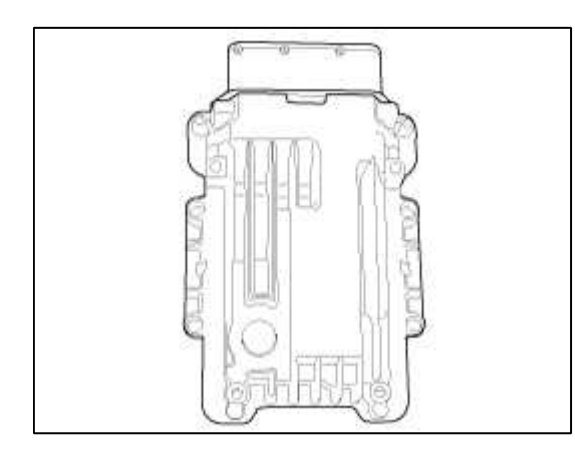

# Automatic Transaxle System > Automatic Transaxle Control System > Transaxle Control Module (TCM) > Schematic Diagrams

### 1. TCM Connector and Terminal Function

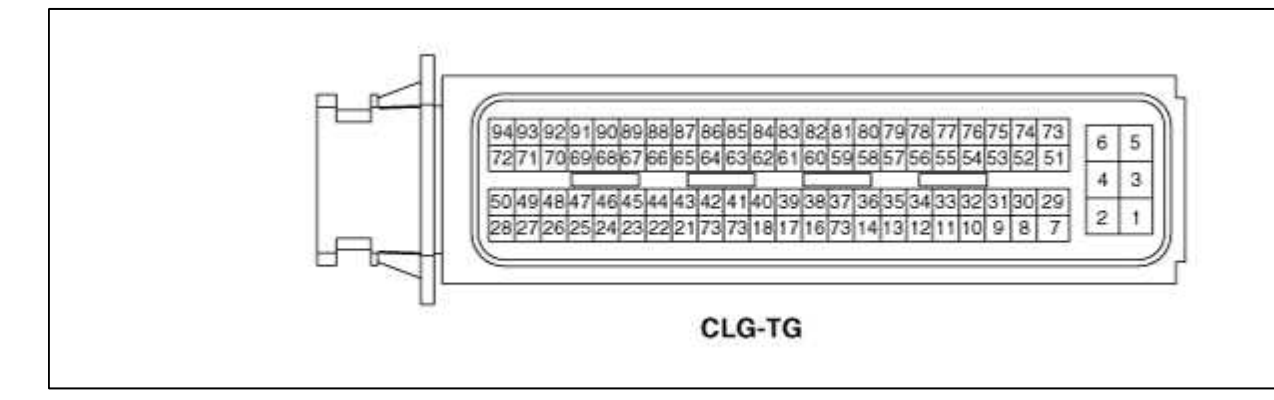

### 2. TCM Terminal Function

### Connector [CLG-TG]

| Pin | Description   | Pin                        | Description                     |
|-----|---------------|----------------------------|---------------------------------|
| 1   | Battery power | 48                         | -                               |
| 2   | Battery power | 49                         | -                               |
| 3   | Power(IG 1)   | 50                         | 27 Brake control solenoid valve |
| 4   | Ground        | 51                         | -                               |
| 5   | Ground        | 52                         | ON/OFF solenoid valve           |
| 6   | Ground        | <b>53</b><br>048@gmail.com | -                               |

| 7  | -                                             | 54 | Input speed sensor signal                      |  |
|----|-----------------------------------------------|----|------------------------------------------------|--|
| 8  | -                                             | 55 | Middle speed sensor signal                     |  |
| 9  | -                                             | 56 | Output speed sensor signal                     |  |
| 10 | -                                             | 57 | -                                              |  |
| 11 | -                                             | 58 | -                                              |  |
| 12 | -                                             | 59 | -                                              |  |
| 13 | Inhibitor switch signal "S1"                  | 60 | -                                              |  |
| 14 | Oil temperature sensor (+)                    | 61 | Sports mode select switch                      |  |
| 15 | -                                             | 62 | -                                              |  |
| 16 | Sports mode up switch                         | 63 | -                                              |  |
| 17 | Sports mode down switch                       | 64 | -                                              |  |
| 18 | Presure switch                                | 65 | CAN communication line (LOW)                   |  |
| 19 | -                                             | 66 | -                                              |  |
| 20 | -                                             | 67 | -                                              |  |
| 21 | Inhibitor switch signal "S2"                  | 68 | -                                              |  |
| 22 | Inhibitor switch signal "S4"                  | 69 | -                                              |  |
| 23 | Inhibitor switch signal "S3"                  | 70 | Solenoid supply power 2                        |  |
| 24 | -                                             | 71 | -                                              |  |
| 25 | -                                             | 72 | -                                              |  |
| 26 | -                                             | 73 | Solenoid supply<br>power(4&OD/C,35R/C,6/C,L/P) |  |
| 27 | -                                             | 74 | -                                              |  |
| 28 | -                                             | 75 | -                                              |  |
| 29 | Solenoid supply<br>power(UD/C,27/B,8LR/B,D/C) | 76 | -                                              |  |
| 30 | Input speed sensor power                      | 77 | -                                              |  |
| 31 | Middle speed sensor power                     | 78 | -                                              |  |
| 32 | -                                             | 79 | -                                              |  |
| 33 | -                                             | 80 | -                                              |  |
| 34 | -                                             | 81 | -                                              |  |
| 35 | -                                             | 82 | -                                              |  |
| 36 | -                                             | 83 | -                                              |  |
| 37 | -                                             | 84 | -                                              |  |
| 38 | Oil temperature sensor (-)                    | 85 | CCP CAN Low                                    |  |
| 39 | -                                             | 86 | CCP CAN High                                   |  |
| 40 | -                                             | 87 | CAN communication line (High)                  |  |
| 41 | 35R Clutch control solenoid valve             | 88 | -                                              |  |

| 42 | 8LR Brake control solenoid valve         | 89 | -                         |
|----|------------------------------------------|----|---------------------------|
| 43 | Underdrive clutch control solenoid valve | 90 | -                         |
| 44 | 6Speed clutch control solenoid valve     | 91 | -                         |
| 45 | Line presure control solenoid valve      | 92 | -                         |
| 46 | Damper clutch control solenoid valve     | 93 | Output speed sensor power |
| 47 | 4&OD Clutch control solenoid valve       | 94 | -                         |

### 3. TCM Terminal input/output signal

| Din   | Description                  | Condition | Input/Output Value |                                    |
|-------|------------------------------|-----------|--------------------|------------------------------------|
| 1 111 | Description                  | Condition | Туре               | Level                              |
| 1     |                              | ON        |                    | 0V/Battery voltage level           |
| 2     | Battery power                | OFF       | Power              | 9V < Battery voltage level < 16V   |
| 2     | Downer (IC 1)                | ON        | Innut              | Battery voltage level              |
| 5     |                              | OFF       | mput               | 0V voltage level                   |
| 4     | Ground                       | -         | Ground             | 0V(GND level)                      |
| 5     | Ground                       | -         | Ground             | 0V(GND level)                      |
| 6     | Ground                       | -         | Ground             | 0V(GND level)                      |
| 7     |                              | ON        | Outrout            | About 1V                           |
| /     | -                            | OFF       | Output             | Battery voltage level              |
|       |                              |           |                    | 0V/Battery voltage level           |
| 8     | -                            | -         | Output             | 9V < Battery voltage level<br><16V |
| 9     | -                            | -         | -                  | -                                  |
| 10    |                              | ON        | Dulco input        | About 9V~11V voltage level         |
| 10    | -                            | OFF       | Puise input        | 0V voltage level                   |
| 11    | -                            | -         | -                  | -                                  |
| 12    | -                            | -         | -                  | -                                  |
| 12    | Inhibitor quitch gignal "S1" | ON        | Terrort            | Battery voltage level              |
| 15    |                              | OFF       | mput               | 0V(GND)                            |
| 14    | Oil temperature sensor (+)   | -         | Input              | Maximum 5V voltage level           |
| 15    | -                            | -         | -                  | -                                  |
| 16    | Sporta modo un guritali      | ON        | Input              | 0V(GND)                            |
| 10    | Sports mode up switch        | OFF       | mput               | Battery voltage level              |
| 17    | Snorta modo dovre switch     | ON        | Input              | 0V(GND)                            |
| 1/    | Sports mode down switch      | OFF       |                    | Battery voltage level              |
| 18    | Presure switch               | -         | Input              | 0V/Battery voltage level           |

| 19 | -                                                 | -   | -       | -                                                              |
|----|---------------------------------------------------|-----|---------|----------------------------------------------------------------|
| 20 | -                                                 | -   | -       | -                                                              |
| 21 | Inhibiton muitale signal "SQU                     | ON  | Turne 4 | Battery voltage level                                          |
| 21 | Inhibitor switch signal S2                        | OFF | Input   | 0V(GND)                                                        |
| 22 | Inhibitor gyritab gignal "SA"                     | ON  | Input   | Battery voltage level                                          |
|    | minoloi switch signal 54                          | OFF | Input   | 0V(GND)                                                        |
| 23 | Inhibitor switch signal "\$3"                     | ON  | Input   | Battery voltage level                                          |
|    |                                                   | OFF |         | 0V(GND)                                                        |
| 24 | -                                                 | -   | -       | -                                                              |
| 25 | -                                                 | -   | -       | -                                                              |
|    |                                                   |     |         | 0V/Battery voltage level                                       |
| 26 | -                                                 | -   | Output  | 9V < Battery voltage level<br><16V                             |
| 27 | -                                                 | -   | -       | -                                                              |
|    |                                                   |     |         | 0V/Battery voltage level                                       |
| 28 | -                                                 | -   | Output  | 9V < Battery voltage level<br><16V                             |
|    | Salanaid gunnly nowar                             |     | Power   | Battery voltage level                                          |
| 29 | 29 Solenoid supply power<br>(UD/C,27/B,8LR/B,D/C) | -   |         | 9V < Battery voltage level<br><16V                             |
| 20 | Input anoad gangar navyar                         | ON  | Output  | About 9V voltage level                                         |
|    | Input speed sensor power                          | OFF |         | 0V                                                             |
| 21 | Middle speed sensor power                         | ON  | Output  | About 9V voltage level                                         |
|    |                                                   | OFF |         | 0V                                                             |
| 32 | -                                                 | -   | -       | -                                                              |
| 33 | -                                                 | -   | -       | -                                                              |
| 34 | -                                                 | -   | -       | -                                                              |
| 35 | -                                                 | -   | -       | -                                                              |
| 36 | -                                                 | -   | -       | -                                                              |
| 37 | -                                                 | -   | -       | -                                                              |
| 38 | Oil temperature sensor (-)                        | -   | Input   | Minimum 0V voltage level                                       |
| 39 | -                                                 | -   | -       | -                                                              |
| 40 | -                                                 | -   | -       | -                                                              |
| 41 | 35R Clutch control solenoid valve                 | -   | Output  | 0V/Battery voltage level<br>9V < Battery voltage level<br><16V |

|    |                                                                                                    |                  |             | 0V/Battery voltage level                   |
|----|----------------------------------------------------------------------------------------------------|------------------|-------------|--------------------------------------------|
| 42 | 8LR Brake control solenoid valve                                                                                                    | -                | Output      | 9V < Battery voltage level<br><16V         |
|    | The development of the sector of the sector |                  |             | 0V/Battery voltage level                   |
| 43 | valve                                                                                                    | -                | Output      | 9V < Battery voltage level<br><16V         |
|    |                                                                                                    |                  |             | 0V/Battery voltage level                   |
| 44 | valve                                                                                                    | -                | Output      | 9V < Battery voltage level<br><16V         |
|    |                                                                                                    |                  |             | 0V/Battery voltage level                   |
| 45 | Line presure control solenoid valve                                                                                                    | -                | Output      | 9V < Battery voltage level<br><16V         |
|    | Demonstrate the second sector and                                                                                                    |                  |             | 0V/Battery voltage level                   |
| 46 | valve                                                                                                    | -                | Output      | 9V < Battery voltage level<br><16V         |
|    |                                                                                                    |                  |             | 0V/Battery voltage level                   |
| 47 | valve                                                                                                    | -                | Output      | 9V < Battery voltage level<br><16V         |
| 48 | -                                                                                                    | -                | -           | -                                          |
| 49 | -                                                                                                    | -                | -           | -                                          |
|    |                                                                                                    | -                | Output      | 0V/Battery voltage level                   |
| 50 | 27 Brake control solenoid valve                                                                                                    |                  |             | 9V < Battery voltage level<br><16V         |
| 51 | -                                                                                                    | -                | -           | -                                          |
|    |                                                                                                    |                  |             | 0V/Battery voltage level                   |
| 52 | ON/OFF solenoid valve                                                                                                    | -                | Output      | 9V < Battery voltage level<br><16V         |
| 52 |                                                                                                    | ON               | Output      | 0V                                         |
|    | -                                                                                                    | OFF              | Output      | Battery voltage level                      |
|    | Input speed sensor signal                                                                                                    |                  |             | Low : About 0.7V, High :<br>1.4V           |
| 54 | NTU1                                                                                                    |                  | Pulse input | Maximum/Minimum<br>Frequency :<br>9kHz/0Hz |
|    | Middle speed sensor signal                                                                                                    |                  |             | Low : About 0.7V, High :<br>1.4V           |
| 55 | NTU2                                                                                                    |                  | PulseInput  | Maximum/Minimum<br>Frequency :<br>9kHz/0Hz |
|    | Output speed sensor signal                                                                                                    | tomsn048@gmail.c | im          | Low : About 0.7V, High :<br>1.4V           |

Т

Т

ÌF.

1

T

| 56 | NAB                                             |                | PulseInput | Maximum/Minimum<br>Frequency :<br>9kHz/0Hz |
|----|-------------------------------------------------|----------------|------------|--------------------------------------------|
| 57 | -                                               | -              | -          | -                                          |
| 58 | -                                               | -              | -          | -                                          |
| 59 | -                                               | -              | -          | -                                          |
| 60 | -                                               | -              | -          | -                                          |
| (1 | Sports mode select switch                       | Sports<br>mode | T          | 0V/Battery voltage level                   |
| 01 |                                                 | Other          | mput       | 9V < Battery voltage level<br><16V         |
| 62 | -                                               | -              | -          | -                                          |
| 63 | -                                               | -              | -          | -                                          |
| 64 | -                                               | -              | -          | -                                          |
| 65 | CAN communication line (LOW)                    | -              | -          | -                                          |
| 66 | -                                               | -              | -          | -                                          |
| 67 | -                                               | -              | -          | -                                          |
| 68 | -                                               | -              | -          | -                                          |
| 69 | -                                               | -              | -          | -                                          |
|    |                                                 |                |            | Battery voltage level                      |
| 70 | Solenoid supply power 2                         | -              | Power      | 9V < Battery voltage level<br><16V         |
| 71 |                                                 | -              | -          | -                                          |
| 72 |                                                 | -              | -          | -                                          |
|    | Solenoid supply power<br>(4&OD/C,35R/C,6/C,L/P) | -              | Power      | Battery voltage level                      |
| 73 |                                                 |                |            | 9V < Battery voltage level<br><16V         |
| 74 |                                                 | -              | -          | -                                          |
| 75 |                                                 | -              | -          | -                                          |
| 76 |                                                 | -              | -          | -                                          |
| 77 |                                                 | -              | -          | -                                          |
| 78 |                                                 | -              | -          | -                                          |
| 79 |                                                 | -              | -          | -                                          |
| 80 |                                                 | -              | -          | _                                          |
| 81 |                                                 | -              | -          | -                                          |
| 82 |                                                 | -              | -          | -                                          |
| 83 |                                                 | -              | -          | -                                          |
| 84 |                                                 | -              | -          | -                                          |

| 85 |                               | -   | -      | -                      |
|----|-------------------------------|-----|--------|------------------------|
| 86 |                               | -   | -      | -                      |
| 87 | CAN communication line (High) | -   | -      | -                      |
| 88 |                               |     |        |                        |
| 89 |                               |     |        |                        |
| 90 |                               |     |        |                        |
| 91 |                               |     |        |                        |
| 92 |                               | -   | -      | -                      |
| 93 | Output speed sensor power     | ON  | Output | About 9V voltage level |
|    |                               | OFF |        | 0V                     |
| 94 |                               |     |        |                        |

# Automatic Transaxle System > Automatic Transaxle Control System > Transaxle Control Module (TCM) > Repair procedures

#### Inspection

### **TCM Problem Inspection Procedure**

1. TEST TCM GROUND CIRCUIT: Measure resistance between TCM and chassis ground using the backside of TCM harness connector as TCM side check point. If the problem is found, repair it.

### **Specification:** Below $1\Omega$

- 2. TEST TCM CONNECTOR: Disconnect the TCM connector and visually check the ground terminals on TCM side and harness side for bent pins or poor contact pressure. If the problem is found, repair it.
- 3. If problem is not found in Step 1 and 2, the TCM could be faulty. If so, make sure there were no DTC's before swapping the TCM with a new one, and then check the vehicle again. If DTC's were found, examine this first before swapping TCM.
- 4. RE-TEST THE ORIGINAL TCM: Install the original TCM (may be broken) into a known-good vehicle and check the vehicle.

If the problem occurs again, replace the original TCM with a new one. If problem does not occur, this is intermittent problem (Refer to "Intermittent Problem Inspection Procedure" in Basic Inspection Procedure).

### Removal

- 1. Turn ignition switch OFF and disconnect the negative (-) battery cable.
- 2. Disconnect the ECM connector (A).
- 3. Disconnect the TCM connector (B).

4. Remove the ECM & TCM bracket installation bolts (C) and nut (D).

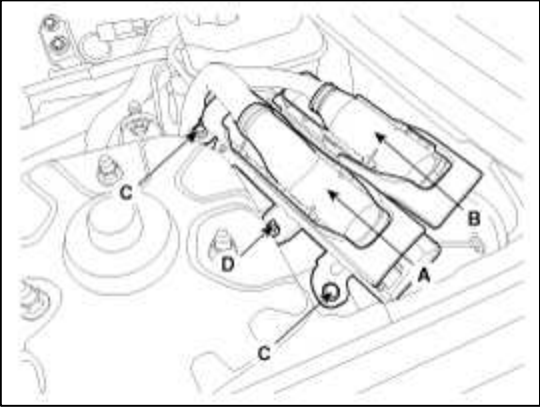

5. Remove the ECM from bracket after remove the installation bolts (A).

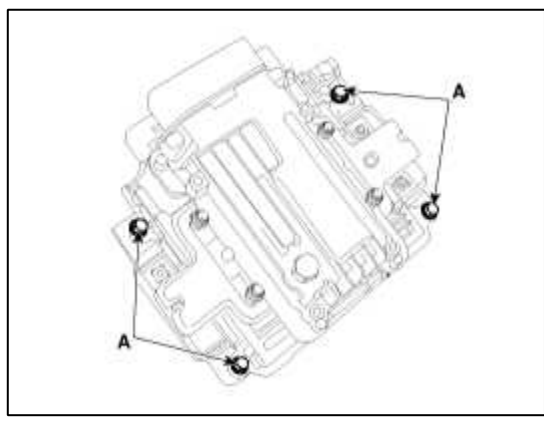

### Installation

1. Installation is reverse of removal.

### CAUTION

- A. In the case of the vehicle equipped with immobilizer or button engine start system, perform "Key Teaching" procedure together. (Refer to "Immobilizer" or "Button Engine Start System in BE group).
- B. After exchanging TCM, input the EOL (End of line).

(Refer to "Repair procedures" in this group)

C. When replacing the TCM, reset the automatic transmissions values by using the GDS.

D. Perform TCM learning after replacing the TCM.

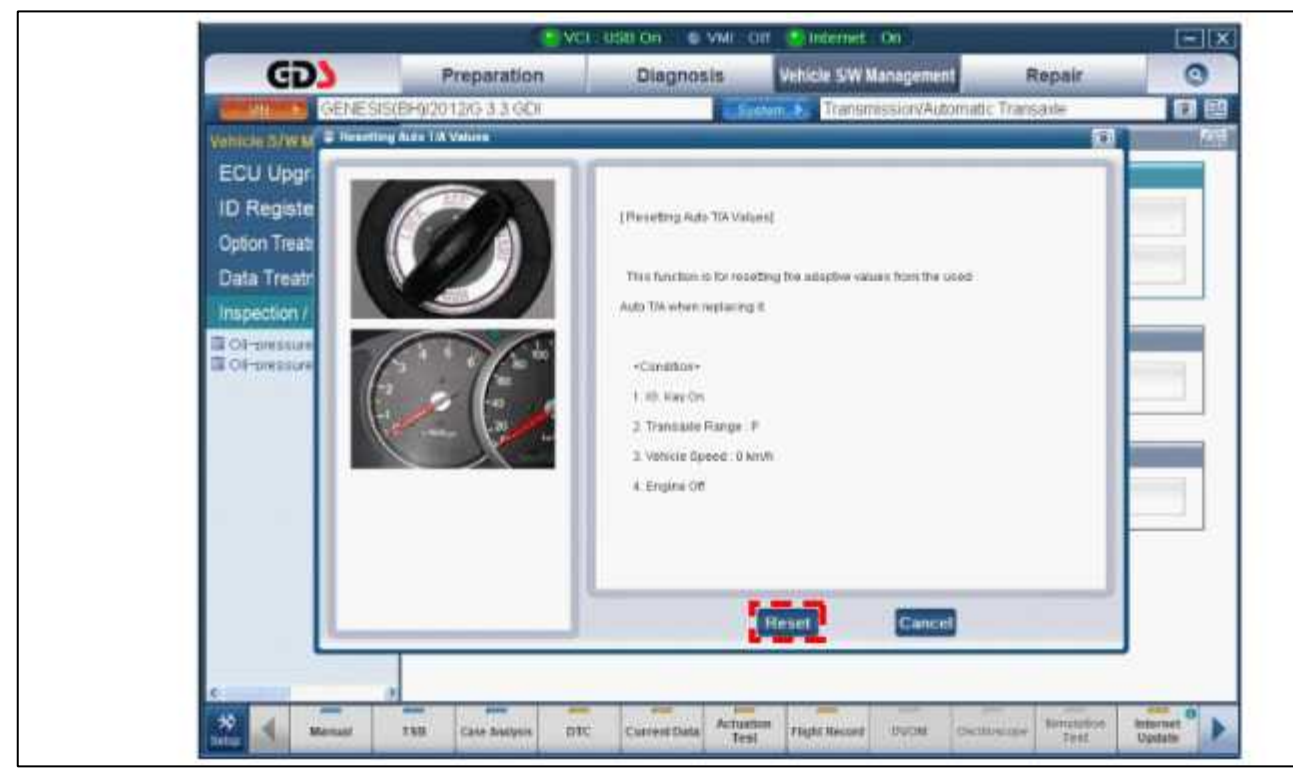

# Automatic Transaxle System > Automatic Transaxle Control System > Transaxle Oil Temperature Sensor > Description and Operation

Description

Transaxle oil temperature sensor monitors the automatic transaxle fluid's temperature and conveys the readings to TCM.

It is an NTC (Negative Thermal Coefficient) sensor whose resistance has an inversely proportional relationship with the temperature level. Data produced by this sensor is used to identify damper clutch activation and deactivation zones within the low temperature and high temperature range and to compensate hydraulic pressure levels during gear changes.

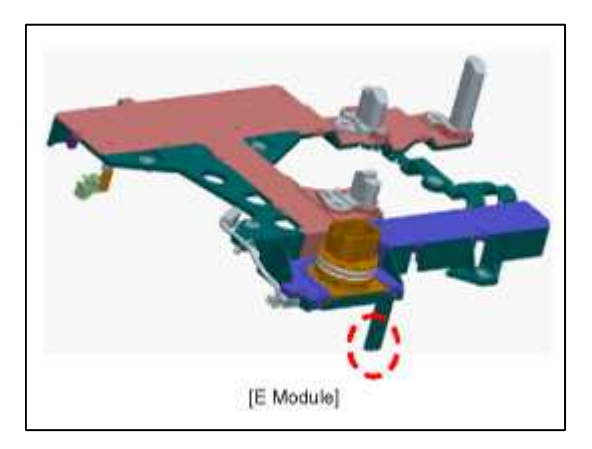

Automatic Transaxle System > Automatic Transaxle Control System > Transaxle Oil Temperature Sensor > Specifications

### Specifications

Type: Negative Thermal Coefficient Type

### Page 41 of 74

| Temp.[(°C)°F] | Resistance<br>(kΩ) |
|---------------|--------------------|
| (-40)-40      | 139.5              |
| (-20)-4.0     | 47.4               |
| (0)32.0       | 18.6               |
| (20)68.0      | 8.1                |
| (40)104.0     | 3.8                |
| (60)140.0     | 1.98               |
| (80)176.0     | 1.08               |
| (100)212.0    | 0.63               |
| (120)248.0    | 0.38               |
| (140)284.0    | 0.25               |
| (150)302.0    | 0.16               |

### Automatic Transaxle System > Automatic Transaxle Control System > Transaxle Oil Temperature Sensor > Schematic Diagrams

Circuit Diagram

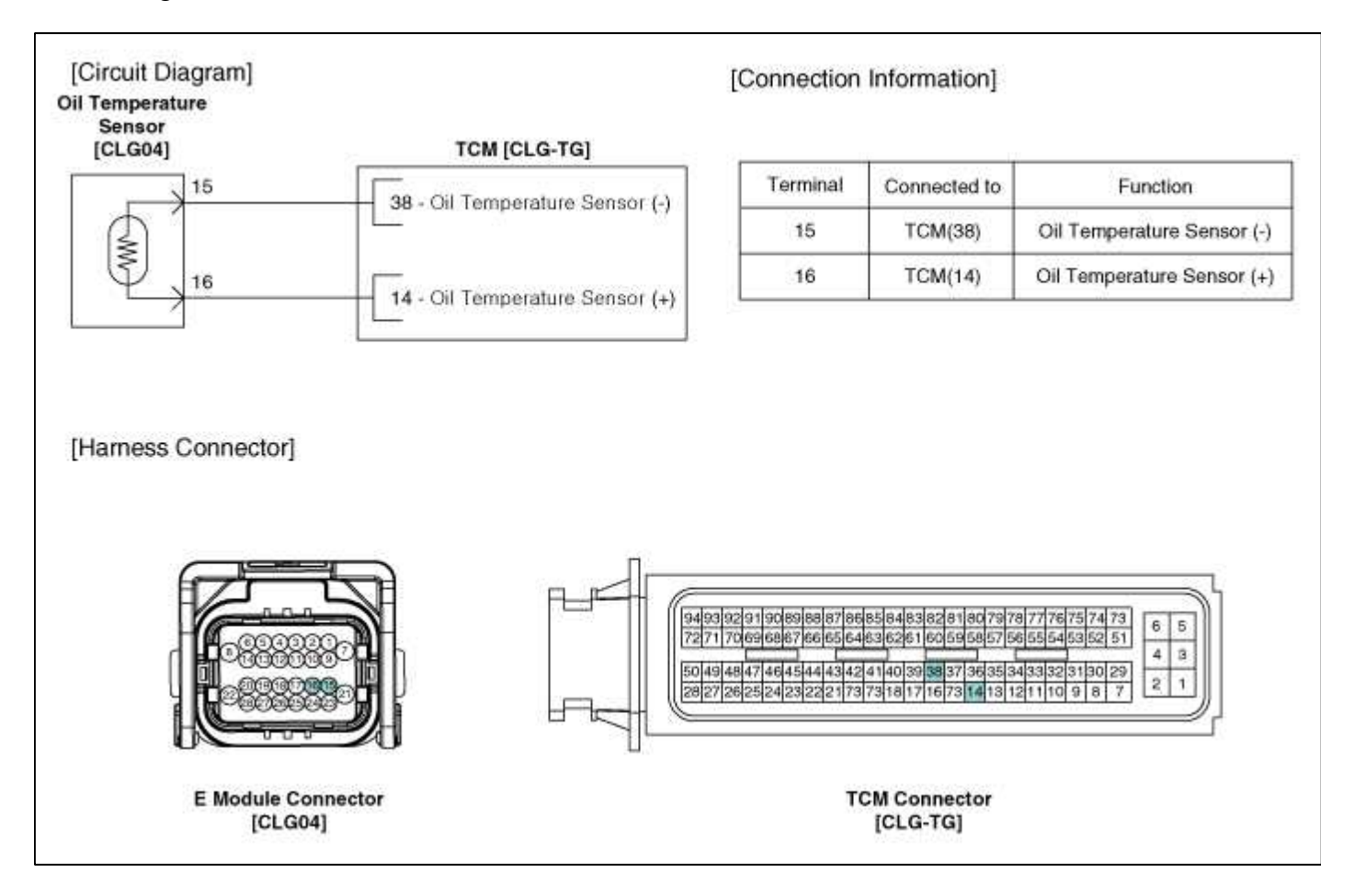

### Automatic Transaxle System > Automatic Transaxle Control System > Transaxle Oil Temperature Sensor > Repair procedures

### Inspection

- 1. Turn ignition switch OFF.
- 2. Disconnect the E Module connector.
- 3. Measure resistance between sensor signal terminal and sensor ground terminal.
- 4. Check that the resistance is within the specification.

### Automatic Transaxle System > Automatic Transaxle Control System > Output Speed Sensor > Description and Operation

Description

The output speed sensor is a vital unit that measures the rate of rotation of the transaxle's turbine shaft and output shaft, and delivers the readings to the TCM. The sensor provides critical input data that's used in feedback control, damper clutch control, gear setting control, line pressure control, clutch activation pressure control, and sensor fault analysis.

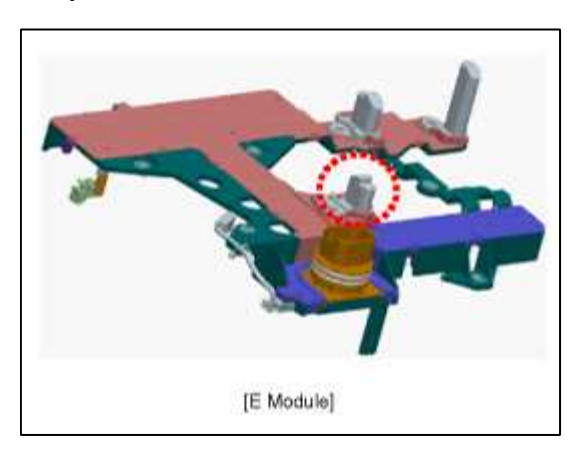

# Automatic Transaxle System > Automatic Transaxle Control System > Output Speed Sensor > Specifications

Specifications

Type: Hall effect sensor Specifications

| Operation condition | ((-)40~150))<br>-40~302 |     |
|---------------------|-------------------------|-----|
| Air gap(mm)ir       | 1.3(0.0512)             |     |
| Output voltage      | High                    | 1.4 |
|                     | Low                     | 0.7 |

# Automatic Transaxle System > Automatic Transaxle Control System > Output Speed Sensor > Schematic Diagrams

Circuit Diagram

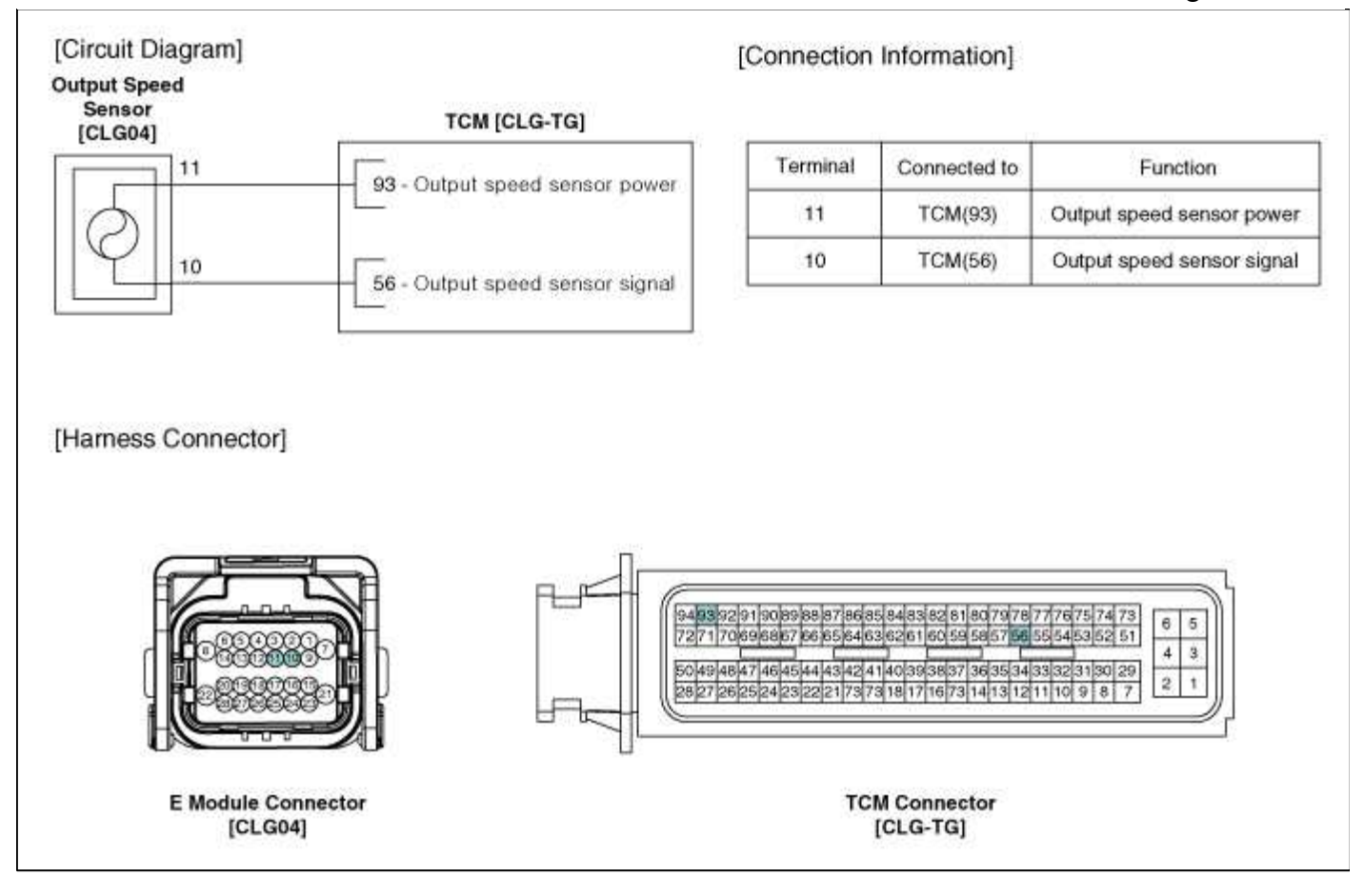

### Automatic Transaxle System > Automatic Transaxle Control System > Output Speed Sensor > Repair procedures

Inspection

1. Check signal waveform of output speed sensor using the GDS.

Specification: Refer to "Signal Wave Form" section.

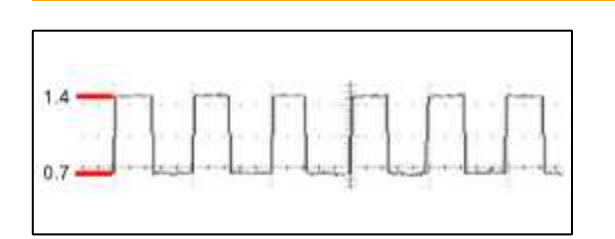

# Automatic Transaxle System > Automatic Transaxle Control System > Input Speed Sensor > Description and Operation

### Description

Input speed sensor is a vital unit that measures the rate of rotation of the input shaft inside the transaxle and delivers the readings to the TCM. The sensor provides critical input data that's used in feedback control, damper clutch control, gear setting control, line pressure control, clutch activation pressure control, and sensor fault analysis.

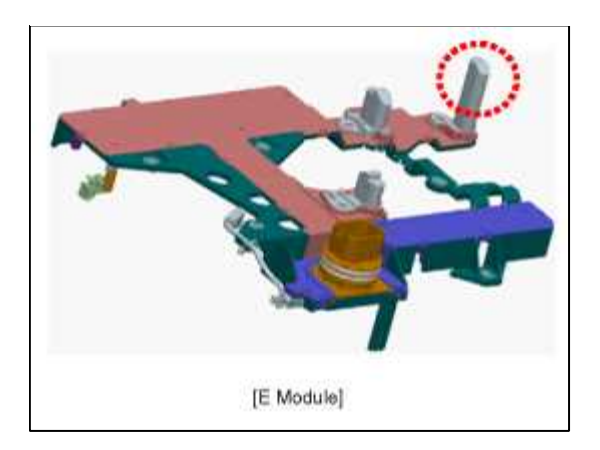

# Automatic Transaxle System > Automatic Transaxle Control System > Input Speed Sensor > Specifications

Specifications

Type: Hall effect sensor

Specifications

| Operation condition | ((-)40~150))<br>-40~302 |     |
|---------------------|-------------------------|-----|
| Air gap(mm)ir       | 1.3(0.0512)             |     |
| Output voltage      | High                    | 1.4 |
|                     | Low                     | 0.7 |

Automatic Transaxle System > Automatic Transaxle Control System > Input Speed Sensor > Schematic Diagrams

Circuit Diagram

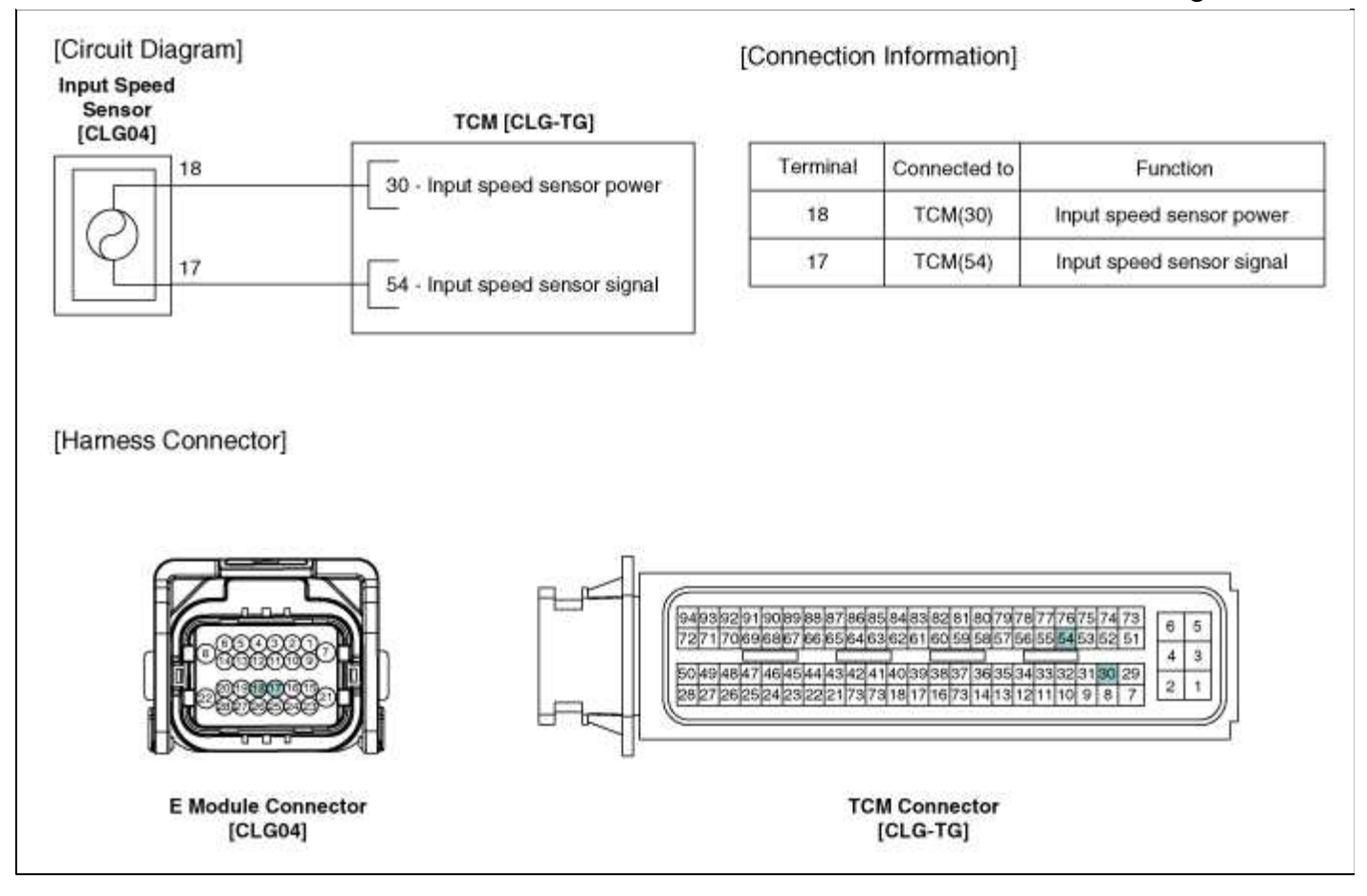

# Automatic Transaxle System > Automatic Transaxle Control System > Input Speed Sensor > Repair procedures

Inspection

1. Check signal waveform of Input speed sensor using the GDS.

Specification: Refer to "Signal Wave Form" section.

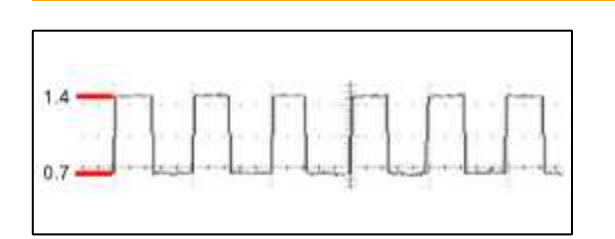

# Automatic Transaxle System > Automatic Transaxle Control System > Middle Speed Sensor > Description and Operation

### Description

Middle speed sensor is a vital unit that measures the rate of rotation of the input shaft inside the transaxle and delivers the readings to the TCM.

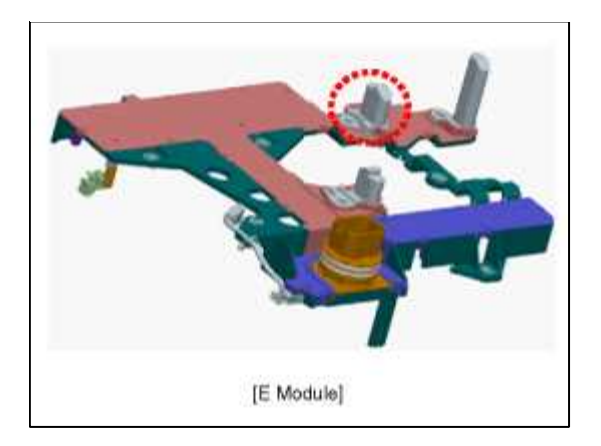

# Automatic Transaxle System > Automatic Transaxle Control System > Middle Speed Sensor > Specifications

Specifications

Type: Hall effect sensor

Specifications

| Operation condition ( | ((-)40~150))<br>-40~302 |     |
|-----------------------|-------------------------|-----|
| Air gap(mm)in.        | 1.3(0.0512)             |     |
| Output voltage(V)     | High                    | 1.4 |
|                       | Low                     | 0.7 |

Automatic Transaxle System > Automatic Transaxle Control System > Middle Speed Sensor > Schematic Diagrams

Circuit Diagram

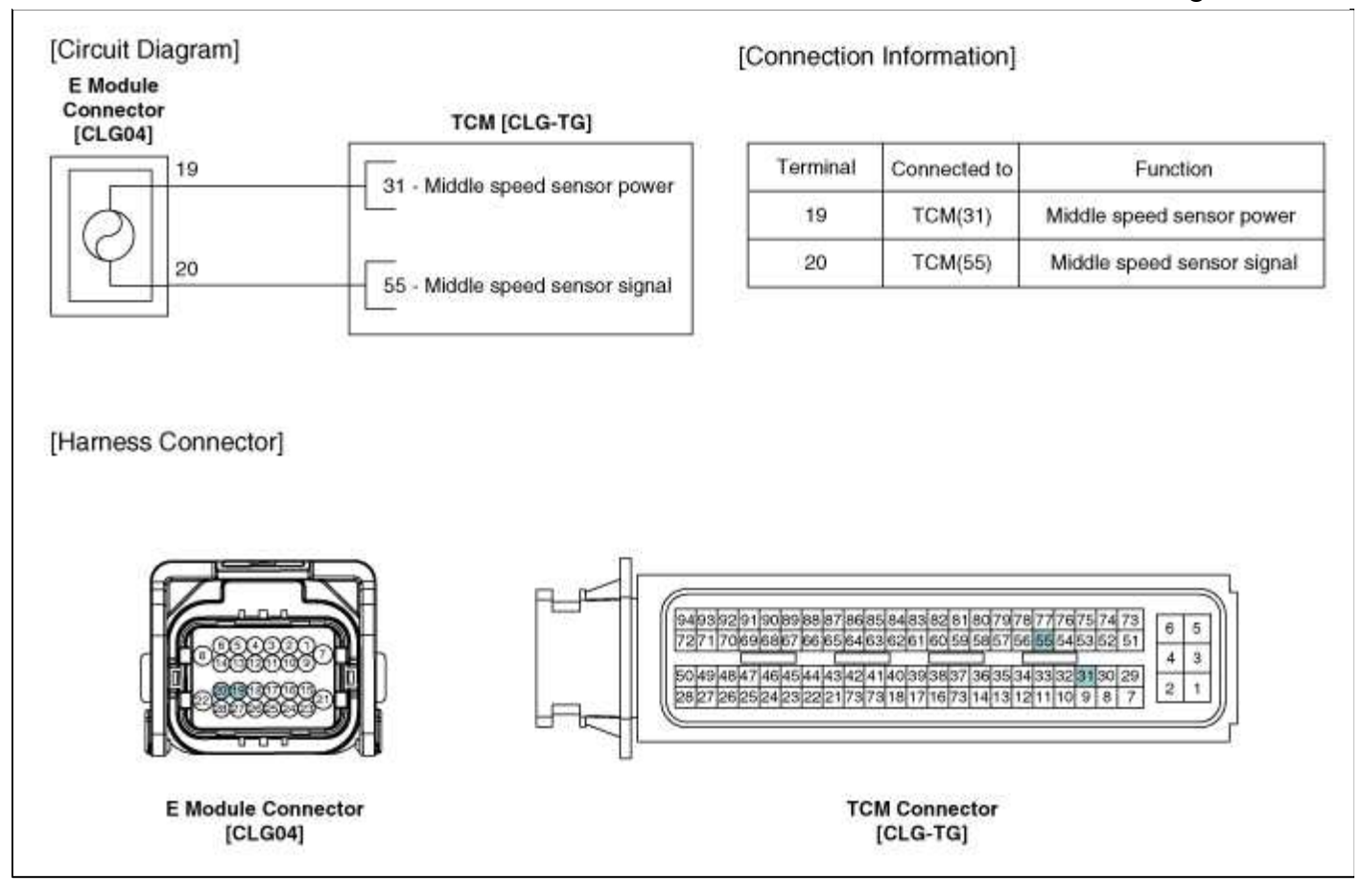

## Automatic Transaxle System > Automatic Transaxle Control System > Middle Speed Sensor > Repair procedures

Inspection

1. Check signal waveform of middle speed sensor using the GDS.

Specification: Refer to "Signal Wave Form" section.

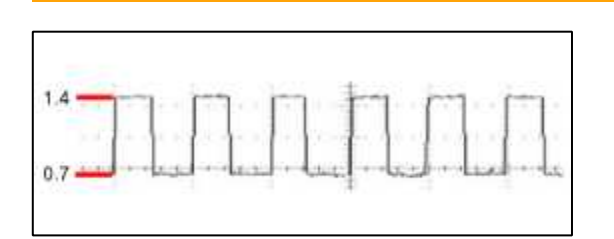

# Automatic Transaxle System > Automatic Transaxle Control System > Presure Switch > Description and Operation

### Description

Presure switch is attached to the valve body. This check the production of hydraulic.

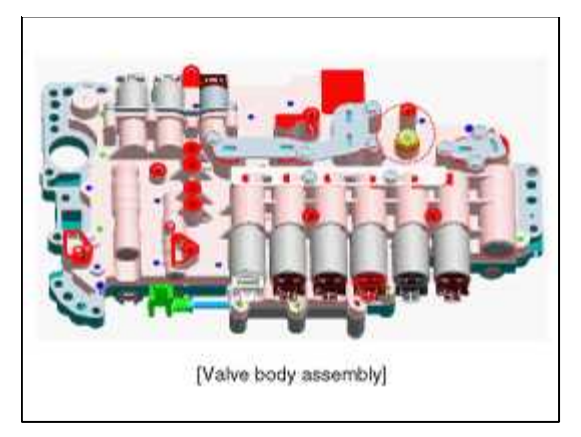

### Automatic Transaxle System > Automatic Transaxle Control System > Presure Switch > Specifications

Specifications

|           | Specifications (20°C(68°F)) |  |  |
|-----------|-----------------------------|--|--|
| OFF => ON | $146 \pm 40 \text{ kPa}$    |  |  |
| ON => OFF | 50 kPa                      |  |  |

# Automatic Transaxle System > Automatic Transaxle Control System > Presure Switch > Schematic Diagrams

Circuit Diagram

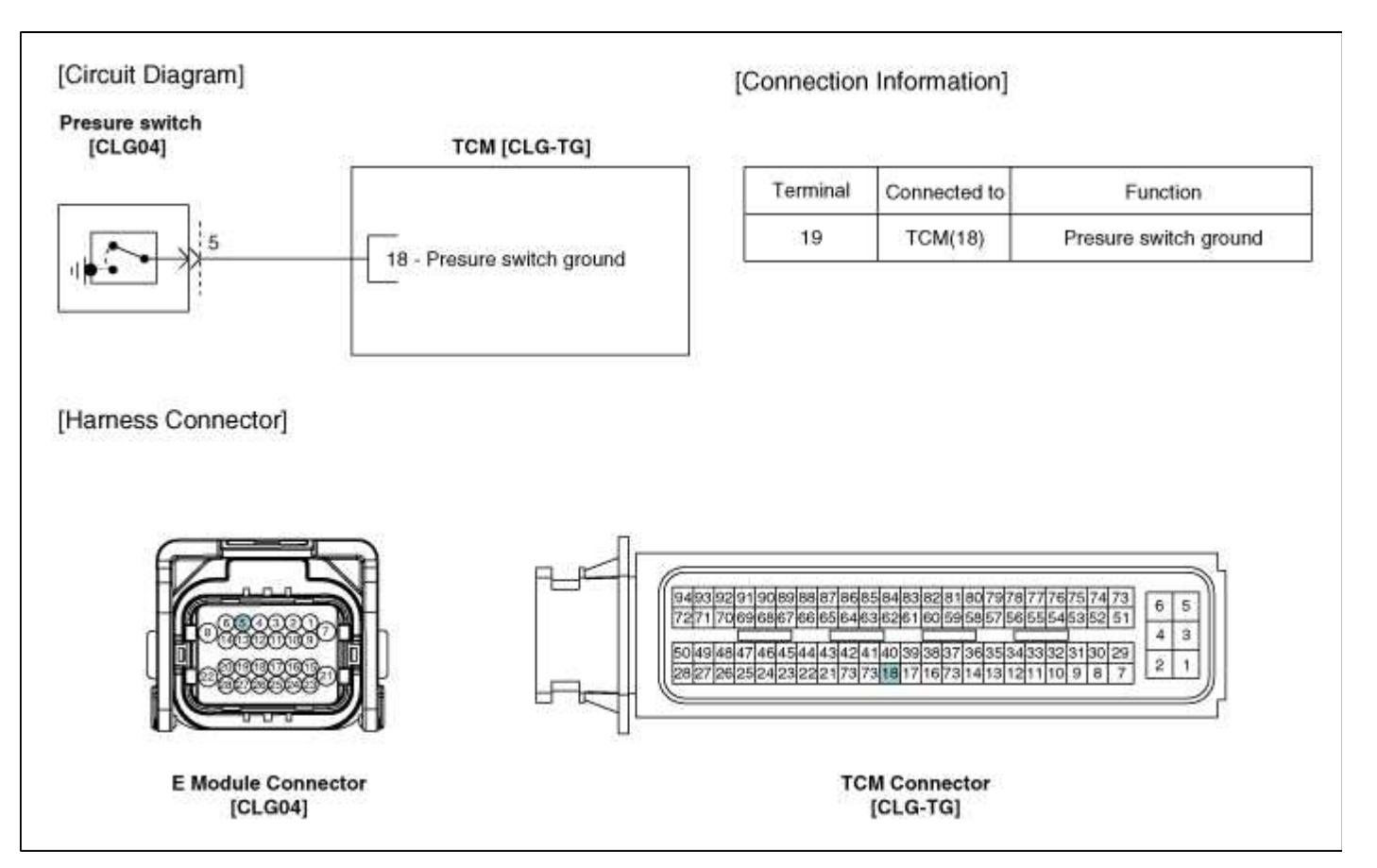

## Automatic Transaxle System > Automatic Transaxle Control System > Presure Switch > Repair procedures

### Inspection

- 1. Turn ignition switch OFF.
- 2. Disconnect the E Module connector.
- 3. Measure resistance between switch signal terminal and switch ground terminal.
- 4. Check that the resistance is within the specification.

# Automatic Transaxle System > Automatic Transaxle Control System > 6 Speed Clutch Control Solenoid Valve > Description and Operation

### Description

6 Clutch control solenoid valve is attached to the valve body. This variable force solenoid valve directly controls the hydraulic pressure inside the 6 Clutch.

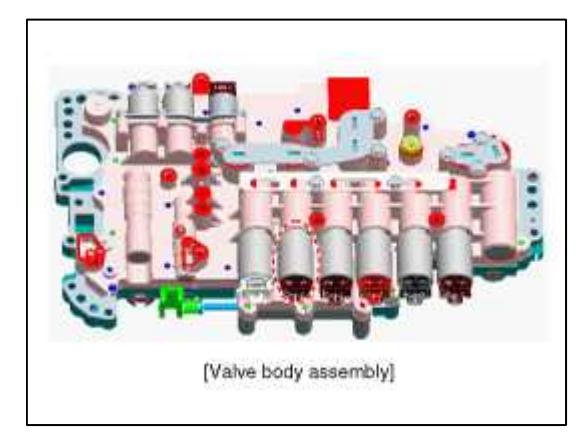

# Automatic Transaxle System > Automatic Transaxle Control System > 6 Speed Clutch Control Solenoid Valve > Specifications

Specifications

Direct control VFS[6/C]

Control type : Normal low type

| Control Pressure kpa (kgf/cm <sup>2</sup> , psi) | 0~1569.06<br>(0~16,0~227.57) |
|--------------------------------------------------|------------------------------|
| Current value(mA)                                | 0~1100                       |
| Internal resistance( $\Omega$ )                  | 5.0~5.6                      |

# Automatic Transaxle System > Automatic Transaxle Control System > 6 Speed Clutch Control Solenoid Valve > Schematic Diagrams

Circuit Diagram
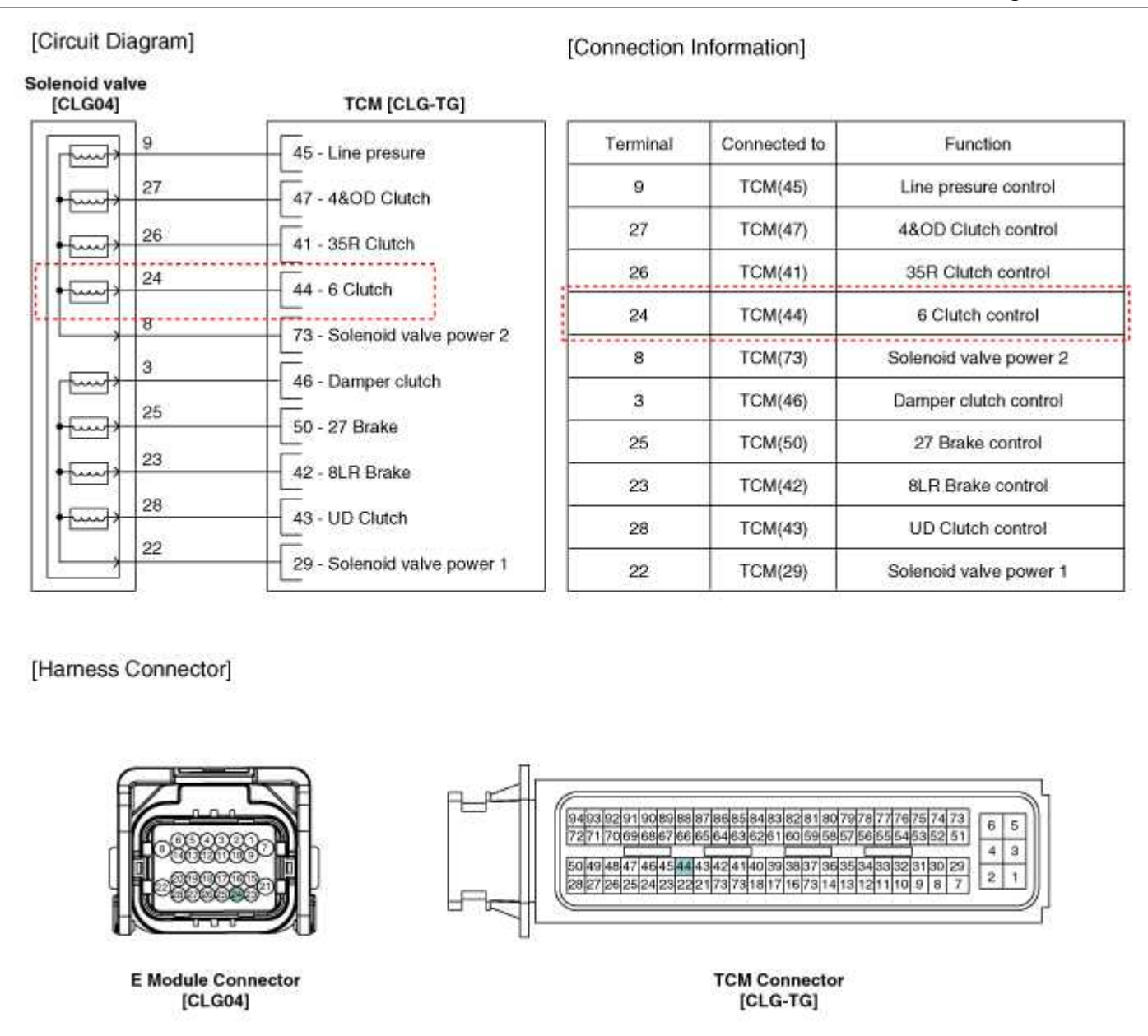

### Automatic Transaxle System > Automatic Transaxle Control System > 6 Speed Clutch Control Solenoid Valve > Repair procedures

#### Inspection

- 1. Turn ignition switch OFF.
- 2. Disconnect the E Module connector.
- 3. Measure resistance between valve signal terminal and valve ground terminal.
- 4. Check that the resistance is within the specification.

# Automatic Transaxle System > Automatic Transaxle Control System > 4&OD Clutch Control Solenoid Valve > Description and Operation

#### Description

4&OD Clutch control solenoid valve is attached to the valve body. This variable force solenoid valve directly controls the hydraulic pressure inside the 4&OD Clutch.

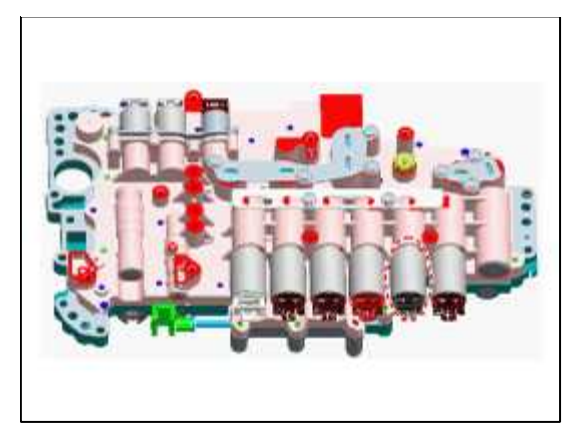

# Automatic Transaxle System > Automatic Transaxle Control System > 4&OD Clutch Control Solenoid Valve > Specifications

Specifications

Direct control VFS[4&OD/C]

Control type : Normal low type

| Control Pressure kpa (kgf/cm <sup>2</sup> , psi) | 0~1569.06<br>(0~16,0~227.57) |  |  |
|--------------------------------------------------|------------------------------|--|--|
| Current value(mA)                                | 0~1100                       |  |  |
| Internal resistance( $\Omega$ )                  | 5.0~5.6                      |  |  |

Automatic Transaxle System > Automatic Transaxle Control System > 4&OD Clutch Control Solenoid Valve > Schematic Diagrams

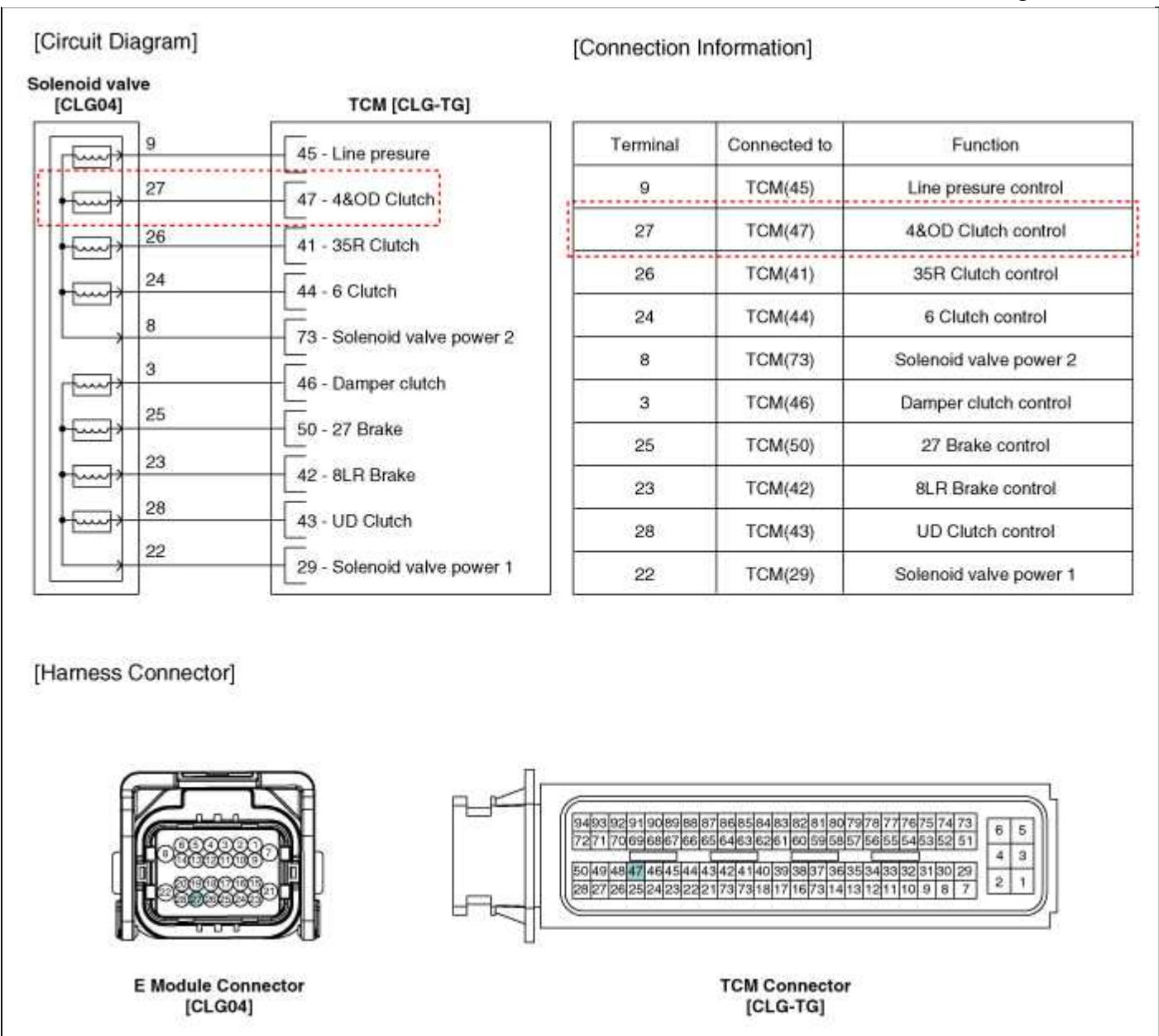

### Automatic Transaxle System > Automatic Transaxle Control System > 4&OD Clutch Control Solenoid Valve > Repair procedures

#### Inspection

- 1. Turn ignition switch OFF.
- 2. Disconnect the E Module connector.
- 3. Measure resistance between valve signal terminal and valve ground terminal.
- 4. Check that the resistance is within the specification.

# Automatic Transaxle System > Automatic Transaxle Control System > 35R Clutch Control Solenoid Valve(35R/C\_VFS) > Description and Operation

### Description

35R Clutch control solenoid valve is attached to the valve body. This variable force solenoid valve directly controls the hydraulic pressure inside the 35R Clutch.

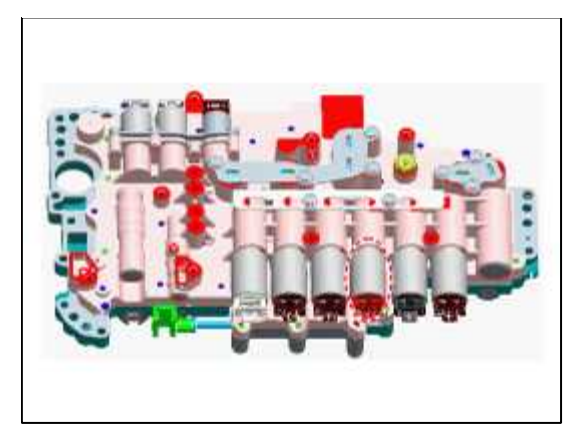

# Automatic Transaxle System > Automatic Transaxle Control System > 35R Clutch Control Solenoid Valve(35R/C\_VFS) > Specifications

Specifications

Direct control VFS[35R/C]

Control Type : Normal high type

| Control Pressure kpa (kgf/cm <sup>2</sup> , psi) | 0~2108.42<br>(0~21.5~305.80) |  |  |
|--------------------------------------------------|------------------------------|--|--|
| Current value(mA)                                | 0~1100                       |  |  |
| Internal resistance( $\Omega$ )                  | 5.0~5.6                      |  |  |

Automatic Transaxle System > Automatic Transaxle Control System > 35R Clutch Control Solenoid Valve(35R/C\_VFS) > Schematic Diagrams

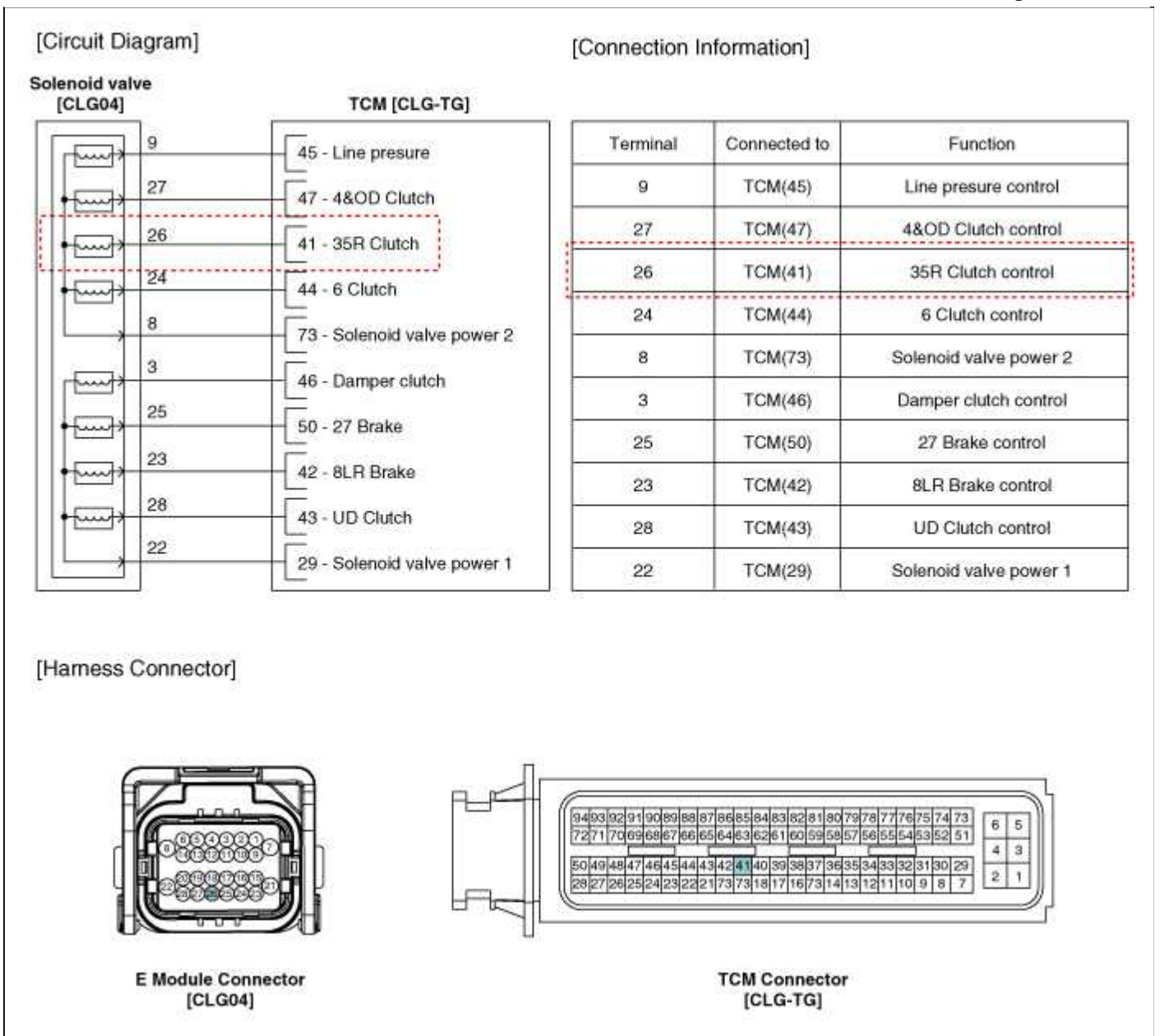

## Automatic Transaxle System > Automatic Transaxle Control System > 35R Clutch Control Solenoid Valve(35R/C\_VFS) > Repair procedures

#### Inspection

- 1. Turn ignition switch OFF.
- 2. Disconnect the E Module connector.
- 3. Measure resistance between valve signal terminal and valve ground terminal.
- 4. Check that the resistance is within the specification.

# Automatic Transaxle System > Automatic Transaxle Control System > 27 Brake Control Solenoid Valve > Description and Operation

### Description

27 Brake control solenoid valve is attached to the valve body. This variable force solenoid valve directly controls the hydraulic pressure inside the 27 Brake.

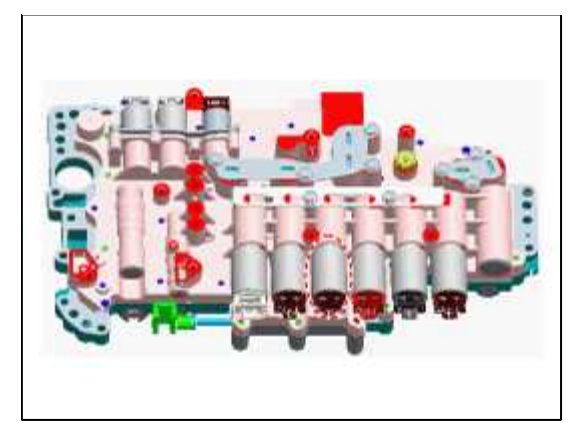

# Automatic Transaxle System > Automatic Transaxle Control System > 27 Brake Control Solenoid Valve > Specifications

Specifications

Direct control VFS[27/B]

Control type : Normal low type

| Control Pressure kpa (kgf/cm <sup>2</sup> , psi) | 0~1569.06<br>(0~16,0~227.57) |  |  |
|--------------------------------------------------|------------------------------|--|--|
| Current value(mA)                                | 0~1100                       |  |  |
| Internal resistance( $\Omega$ )                  | 5.0~5.6                      |  |  |

Automatic Transaxle System > Automatic Transaxle Control System > 27 Brake Control Solenoid Valve > Schematic Diagrams

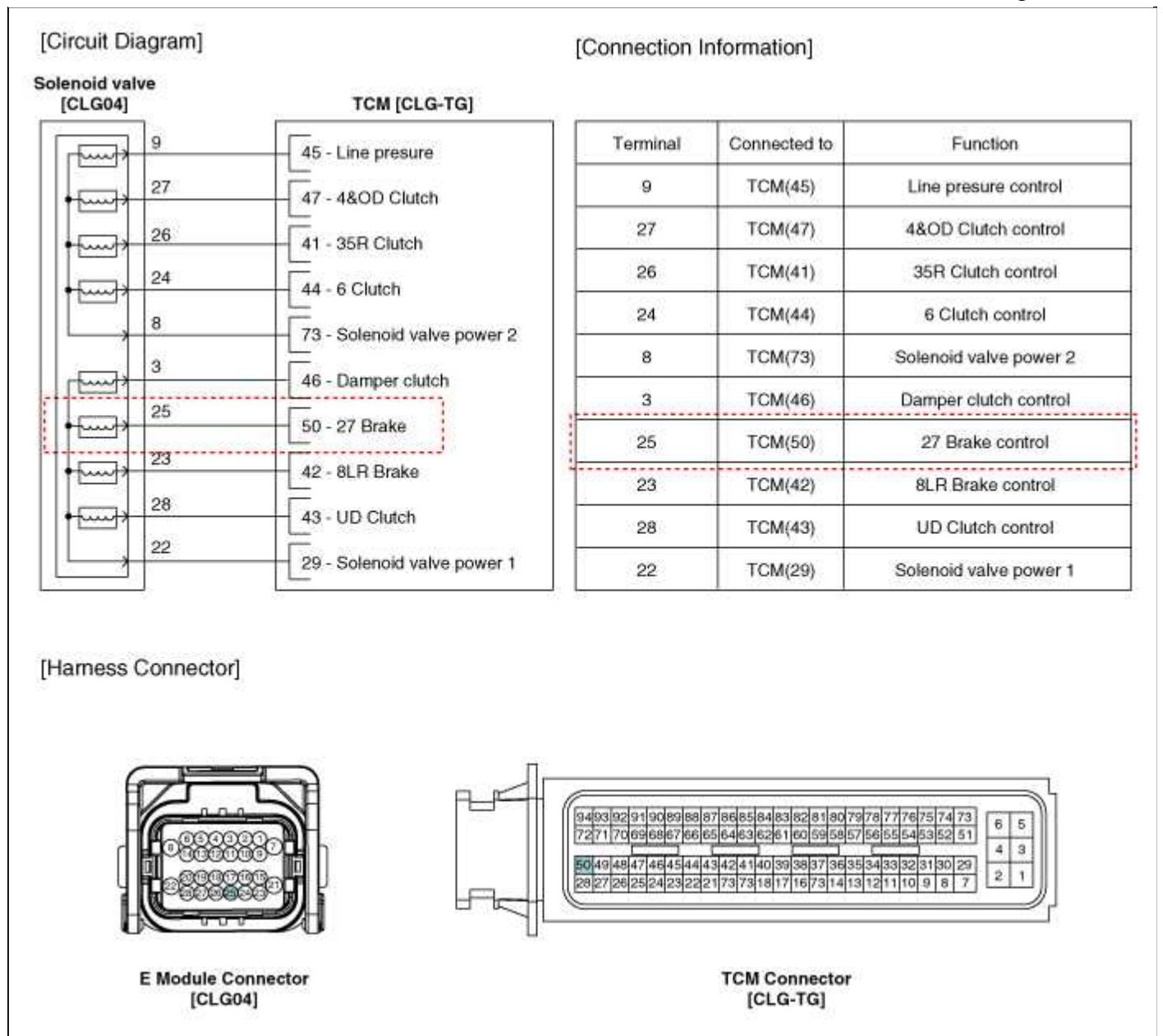

### Automatic Transaxle System > Automatic Transaxle Control System > 27 Brake Control Solenoid Valve > Repair procedures

#### Inspection

- 1. Turn ignition switch OFF.
- 2. Disconnect the E Module connector.
- 3. Measure resistance between valve signal terminal and valve ground terminal.
- 4. Check that the resistance is within the specification.

# Automatic Transaxle System > Automatic Transaxle Control System > Underdrive Brake Control Solenoid Valve(UD/B\_VFS) > Description and Operation

### Description

UD Clutch control solenoid valve is attached to the valve body. This variable force solenoid valve directly controls the hydraulic pressure inside the UD Clutch.

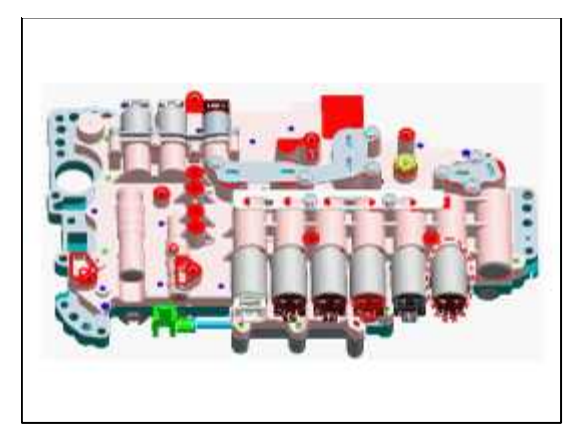

# Automatic Transaxle System > Automatic Transaxle Control System > Underdrive Brake Control Solenoid Valve(UD/B\_VFS) > Specifications

Specifications

Direct control VFS[UD/C]

Control type : Normal low type

| Control Pressure kpa (kgf/cm <sup>2</sup> , psi) | 0~1569.06<br>(0~16,0~227.57) |
|--------------------------------------------------|------------------------------|
| Current value(mA)                                | 0~1100                       |
| Internal resistance( $\Omega$ )                  | 5.0~5.6                      |

Automatic Transaxle System > Automatic Transaxle Control System > Underdrive Brake Control Solenoid Valve(UD/B\_VFS) > Schematic Diagrams

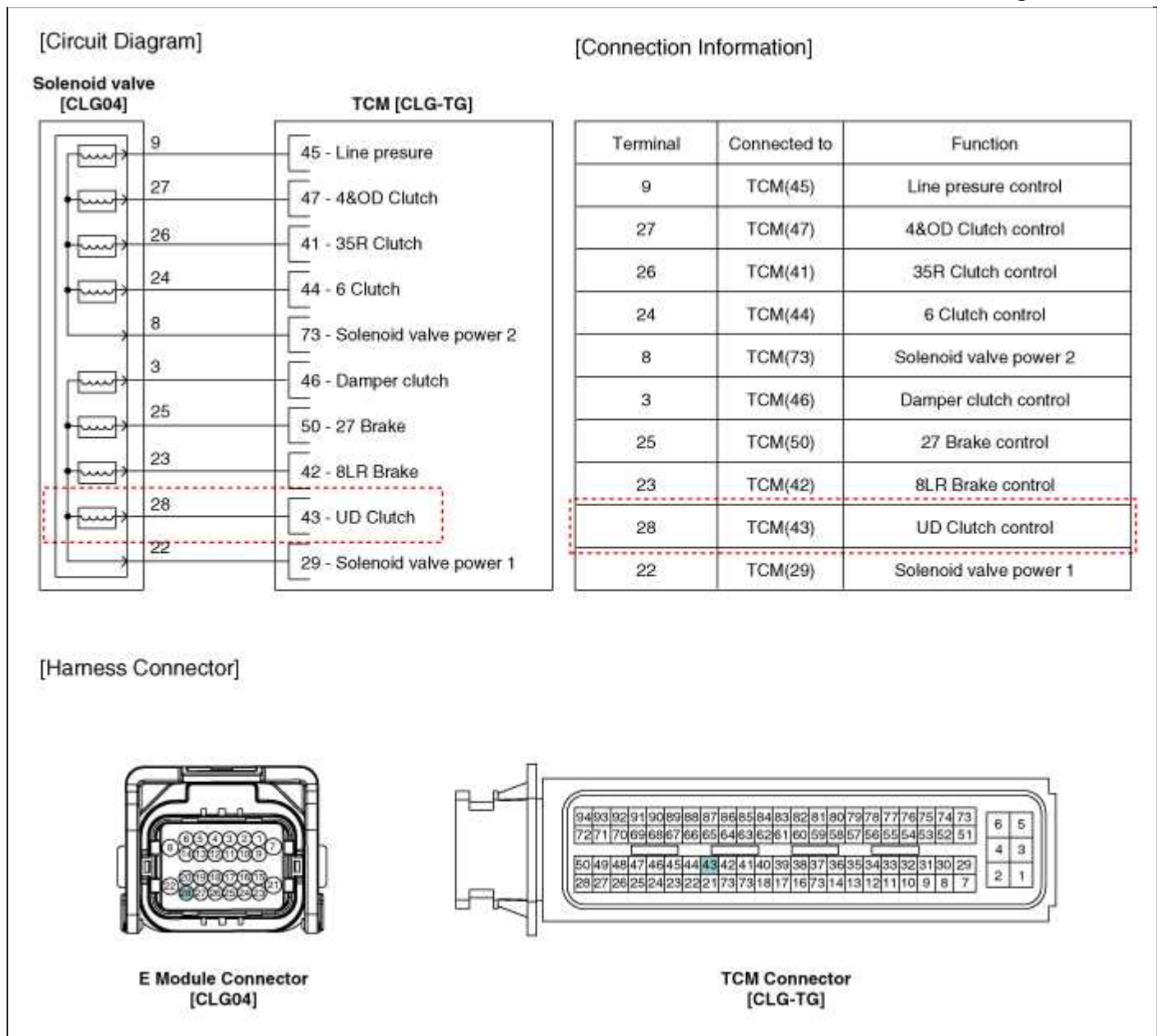

### Automatic Transaxle System > Automatic Transaxle Control System > Underdrive Brake Control Solenoid Valve(UD/B\_VFS) > Repair procedures

#### Inspection

- 1. Turn ignition switch OFF.
- 2. Disconnect the E Module connector.
- 3. Measure resistance between valve signal terminal and valve ground terminal.
- 4. Check that the resistance is within the specification.

# Automatic Transaxle System > Automatic Transaxle Control System > 8LR Brake Control Solenoid Valve > Description and Operation

### Description

8LR Brake control solenoid valve is attached to the valve body. This variable force solenoid valve directly controls the hydraulic pressure inside the 8LR Brake.

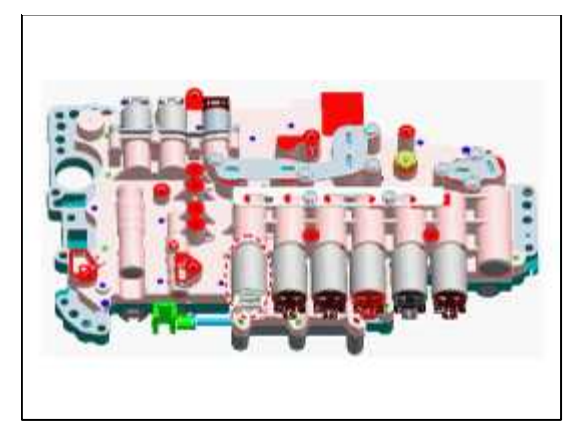

# Automatic Transaxle System > Automatic Transaxle Control System > 8LR Brake Control Solenoid Valve > Specifications

Specifications

Direct control VFS[8LR/B]

Control Type : Normal low type

| Control Pressure kpa (kgf/cm <sup>2</sup> , psi) | 0~2108.42<br>(0~21.5~305.80) |  |  |
|--------------------------------------------------|------------------------------|--|--|
| Current value(mA)                                | 0~1100                       |  |  |
| Internal resistance( $\Omega$ )                  | 5.0~5.6                      |  |  |

Automatic Transaxle System > Automatic Transaxle Control System > 8LR Brake Control Solenoid Valve > Schematic Diagrams

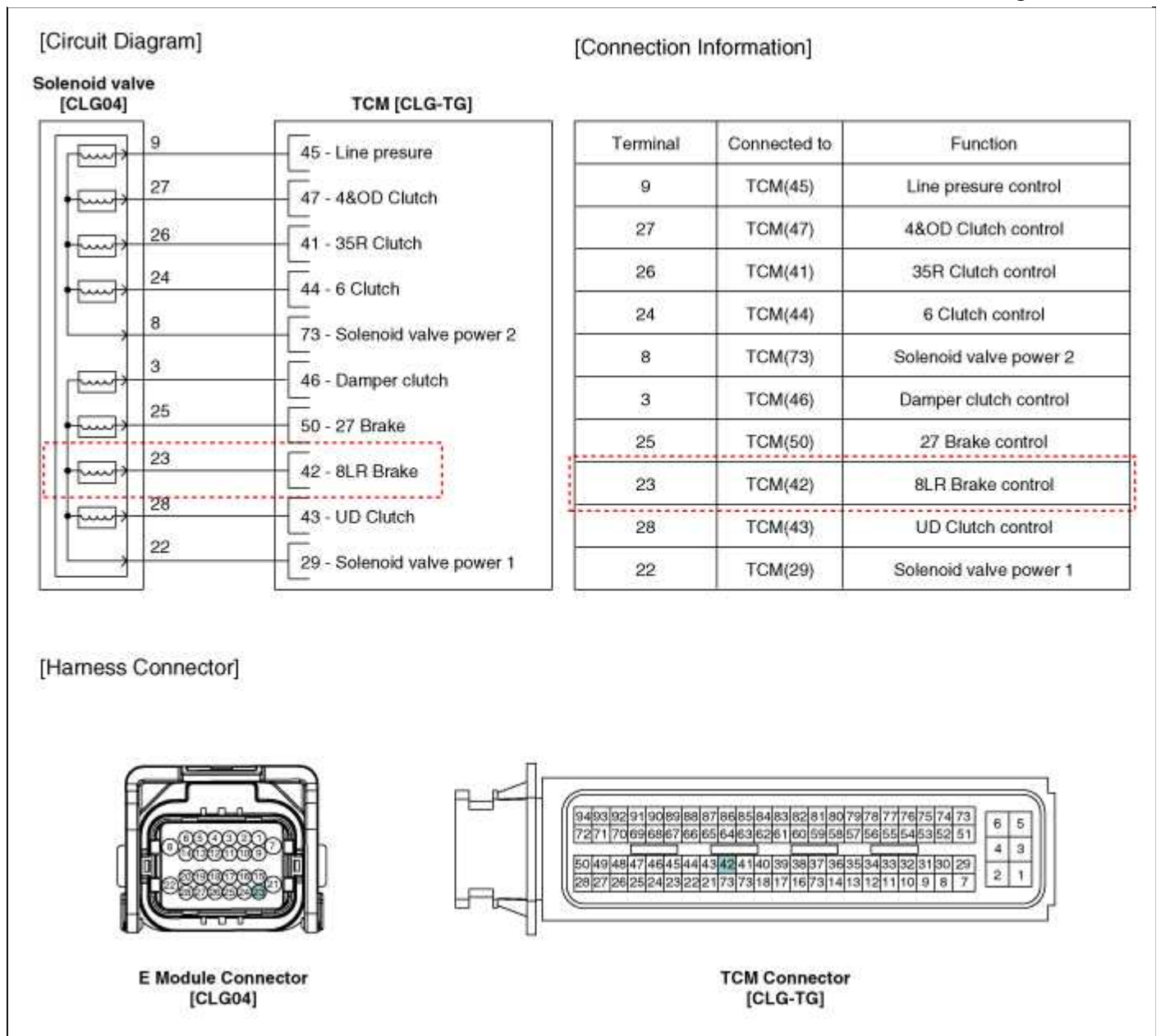

### Automatic Transaxle System > Automatic Transaxle Control System > 8LR Brake Control Solenoid Valve > Repair procedures

#### Inspection

- 1. Turn ignition switch OFF.
- 2. Disconnect the E Module connector.
- 3. Measure resistance between valve signal terminal and valve ground terminal.
- 4. Check that the resistance is within the specification.

# Automatic Transaxle System > Automatic Transaxle Control System > Line Pressure Control Solenoid Vale > Description and Operation

#### Description

Line presure control solenoid valve is attached to the valve body. This variable force solenoid valve directly controls the hydraulic pressure inside the line presure .

Page 61 of 74

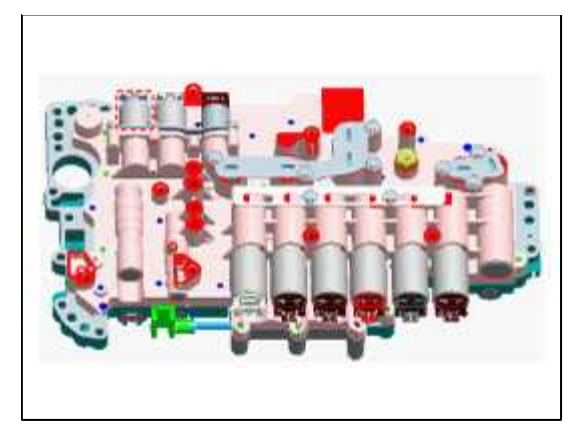

# Automatic Transaxle System > Automatic Transaxle Control System > Line Pressure Control Solenoid Vale > Specifications

Specifications

Line Pressure Control VFS

Control type : Normal high type

| Control Pressure kpa (kgf/cm <sup>2</sup> , psi) | 0~500.14<br>(0~5.1,0~72.54) |
|--------------------------------------------------|-----------------------------|
| Current value(mA)                                | 0~850                       |
| Internal resistance( $\Omega$ )                  | 4.8~5.4                     |

Automatic Transaxle System > Automatic Transaxle Control System > Line Pressure Control Solenoid Vale > Schematic Diagrams

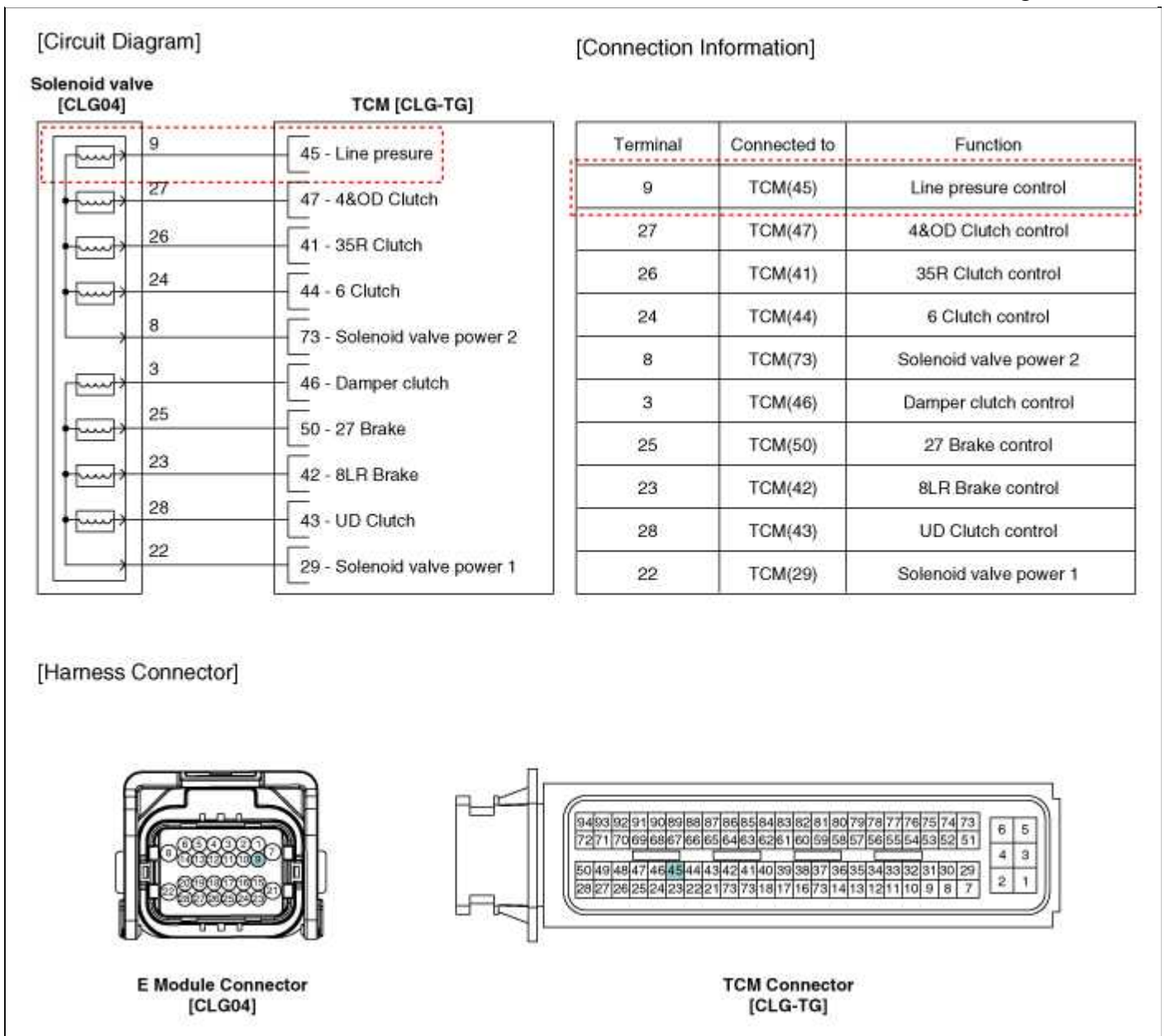

### Automatic Transaxle System > Automatic Transaxle Control System > Line Pressure Control Solenoid Vale > Repair procedures

#### Inspection

- 1. Turn ignition switch OFF.
- 2. Disconnect the E Module connector.
- 3. Measure resistance between valve signal terminal and valve ground terminal.
- 4. Check that the resistance is within the specification.

## Automatic Transaxle System > Automatic Transaxle Control System > Damper Clutch Control Solenoid Valve > Description and Operation

#### Description

Damper Clutch control solenoid valve is attached to the valve body. This variable force solenoid valve directly controls the hydraulic pressure inside the Damper Clutch.

Page 63 of 74

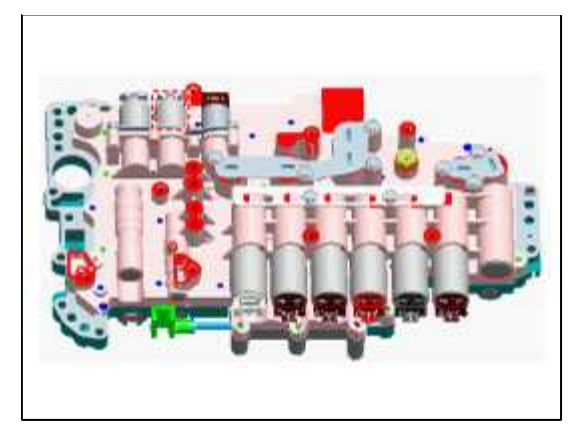

# Automatic Transaxle System > Automatic Transaxle Control System > Damper Clutch Control Solenoid Valve > Specifications

Specifications

Damper Clutch Control VFS

Control type : Normal low type

| Control Pressure kpa (kgf/cm <sup>2</sup> , psi) | 0~500.14<br>(0~5.1,0~72.54) |  |  |
|--------------------------------------------------|-----------------------------|--|--|
| Current value(mA)                                | 0~850                       |  |  |
| Internal resistance( $\Omega$ )                  | 4.8~5.4                     |  |  |

Automatic Transaxle System > Automatic Transaxle Control System > Damper Clutch Control Solenoid Valve > Schematic Diagrams

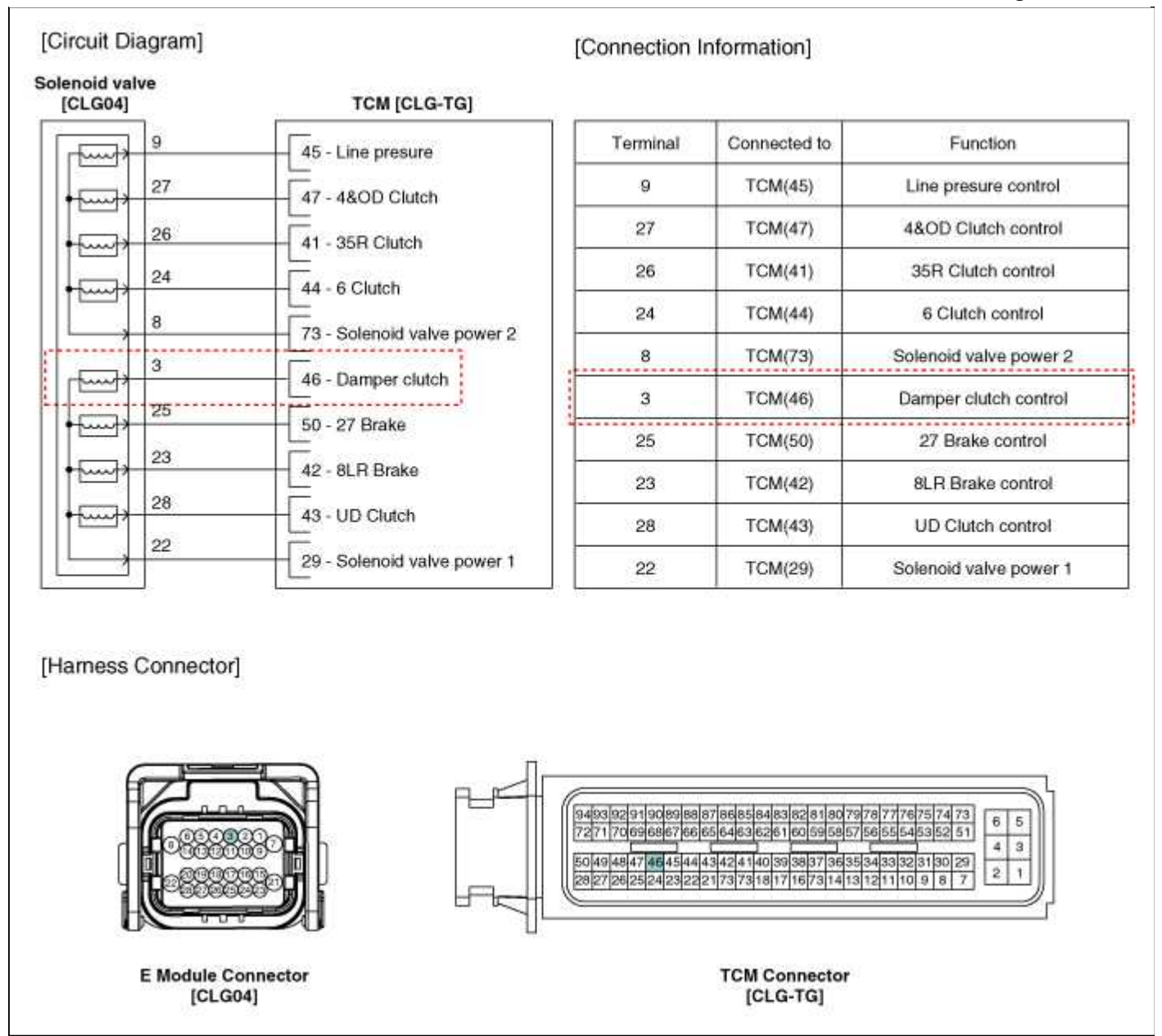

#### Automatic Transaxle System > Automatic Transaxle Control System > Damper Clutch Control Solenoid Valve > Repair procedures

#### Inspection

- 1. Turn ignition switch OFF.
- 2. Disconnect the E Module connector.
- 3. Measure resistance between valve signal terminal and valve ground terminal.
- 4. Check that the resistance is within the specification.

## Automatic Transaxle System > Automatic Transaxle Control System > ON/OFF Solenoid Valve > Description and Operation

#### Description

ON/OFF solenoid valve is attached to the valve body and is an on/off solenoid valve that is used to change gears.

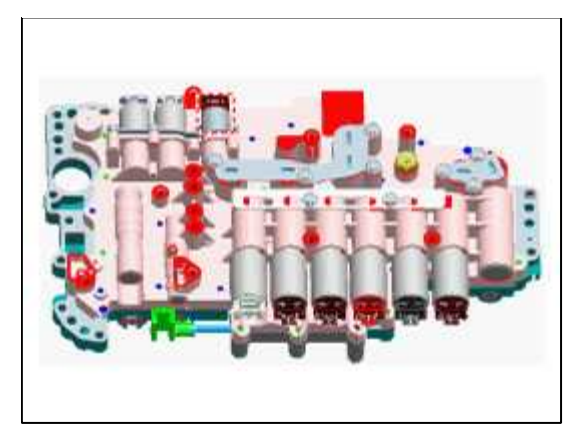

# Automatic Transaxle System > Automatic Transaxle Control System > ON/OFF Solenoid Valve > Specifications

Specifications

ON/OFF Solenoid Valve

Control type : Normal low type

| Control pressure kpa (kgf/cm <sup>2</sup> , psi) | 539.36<br>(5.5, 78.23) |  |  |
|--------------------------------------------------|------------------------|--|--|
| Internal resistance( $\Omega$ )                  | 10~11                  |  |  |

# Automatic Transaxle System > Automatic Transaxle Control System > ON/OFF Solenoid Valve > Schematic Diagrams

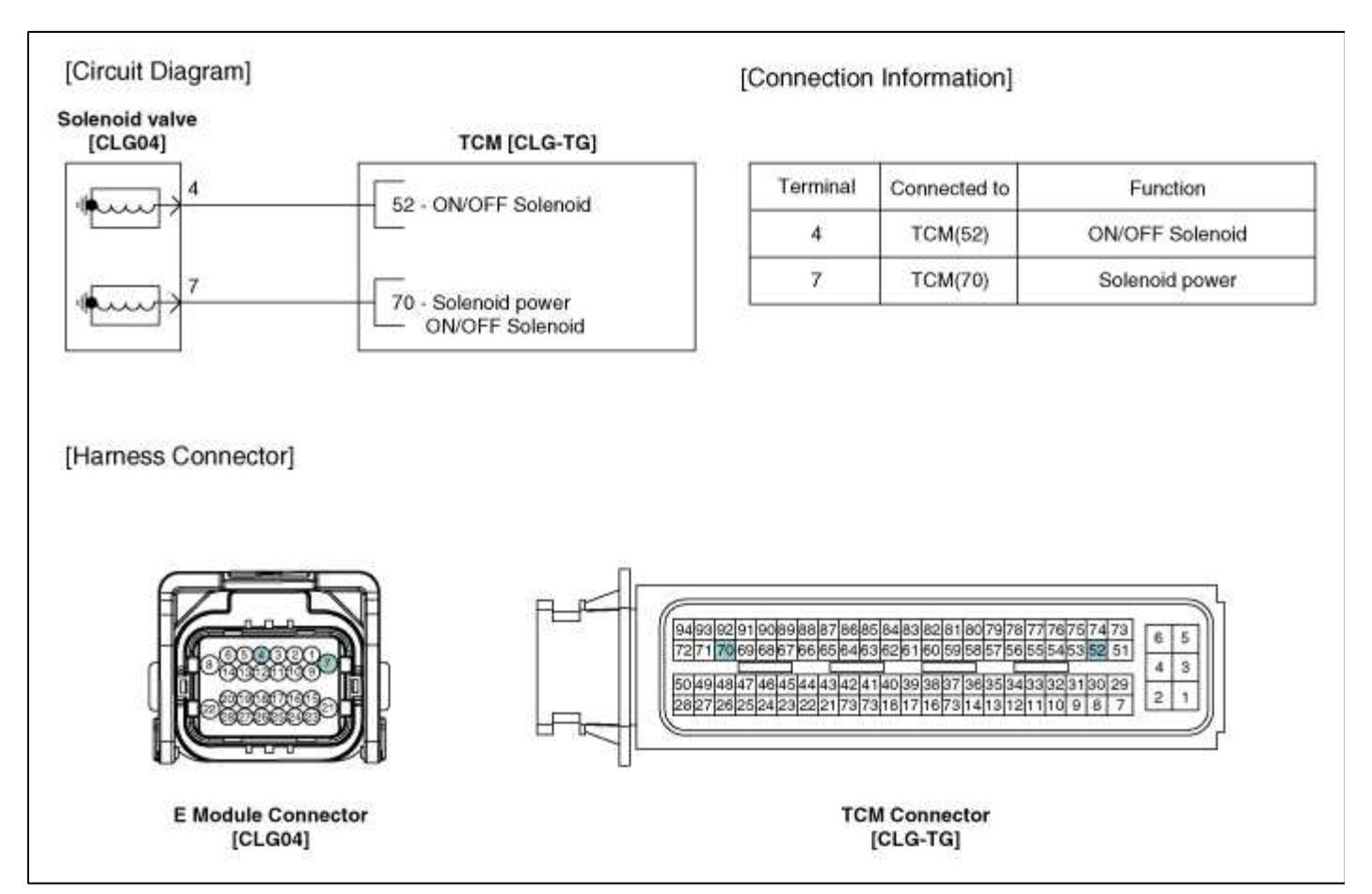

# Automatic Transaxle System > Automatic Transaxle Control System > ON/OFF Solenoid Valve > Repair procedures

Inspection

- 1. Turn ignition switch OFF.
- 2. Disconnect the E Module connector.
- 3. Measure resistance between valve signal terminal and valve ground terminal.
- 4. Check that the resistance is within the specification.

## Automatic Transaxle System > Automatic Transaxle Control System > Inhibitor Switch > Description and Operation

### Description

Inhibitor Switch monitors the lever's position(PRND) and is used to control gear setting signals.

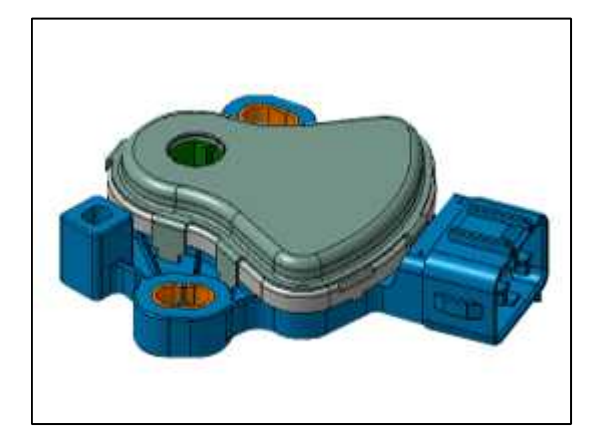

### Automatic Transaxle System > Automatic Transaxle Control System > Inhibitor Switch > Specifications

Specifications

Type: Combination of output signals from 4 terminals

| Power supply<br>(V) | 12         |  |
|---------------------|------------|--|
| Output type         | Pin to Pin |  |

### Signal Code Table

| PIN No. | Р   | P-R | R   | R-N | N   | N-D | D   |
|---------|-----|-----|-----|-----|-----|-----|-----|
| S1      | 12V | 12V | 0   | 0   | 0   | 0   | 0   |
| S2      | 0   | 12V | 12V | 12V | 0   | 0   | 0   |
| S3      | 0   | 0   | 0   | 12V | 12V | 12V | 0   |
| S4      | 0   | 0   | 0   | 0   | 0   | 12V | 12V |

# Automatic Transaxle System > Automatic Transaxle Control System > Inhibitor Switch > Schematic Diagrams

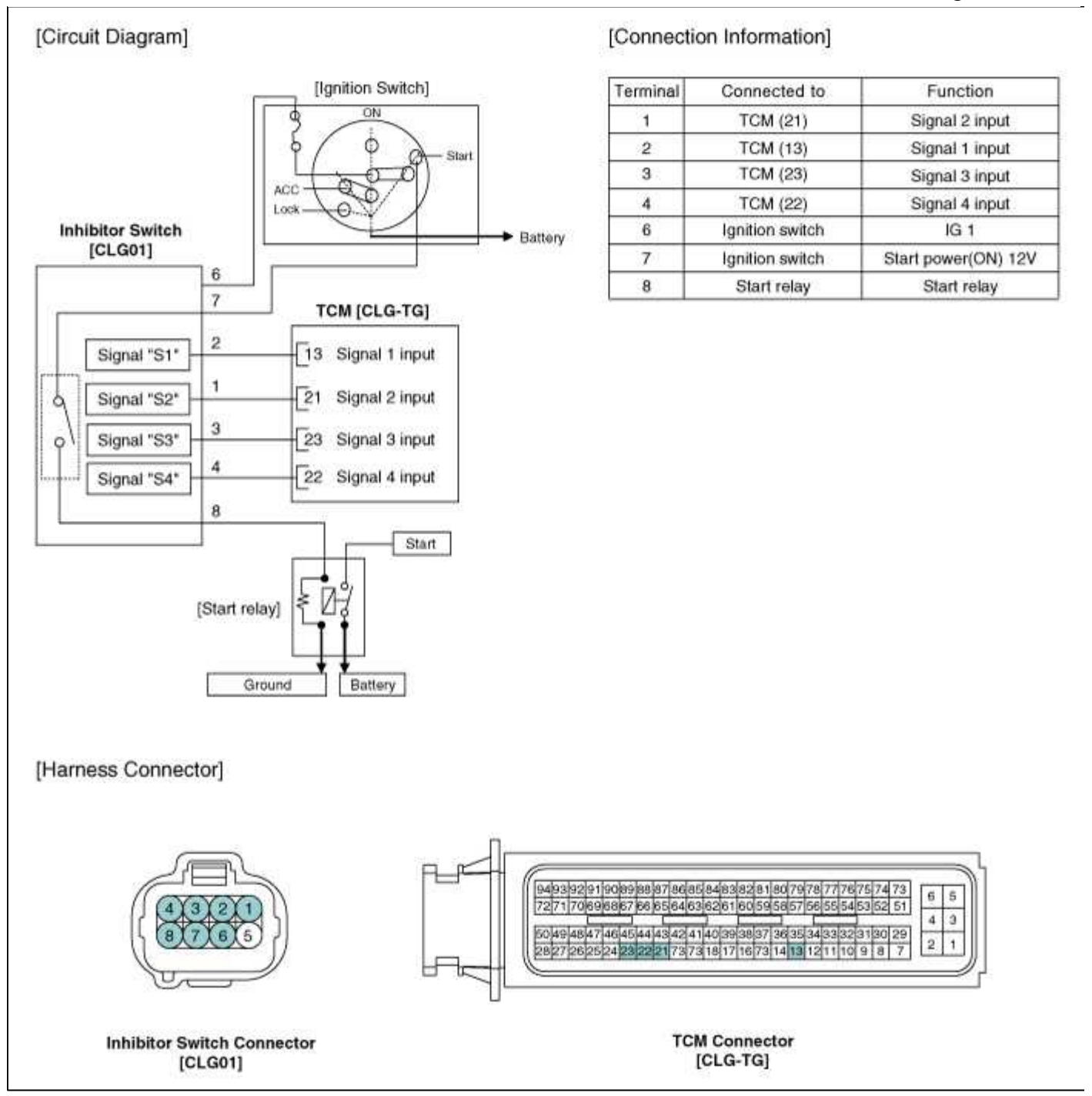

### Automatic Transaxle System > Automatic Transaxle Control System > Inhibitor Switch > Repair procedures

Inspection

NOTE

• Thoroughly check connectors for looseness, poor connection, bending, corrosion, contamination, deterioration, or damage.

Power Circuit Inspection

- 1. Disconnect the Inhibitor swtich connector.
- 2. Ignition KEY "ON"" & Engine "OFF".

3. Measure voltge between supplied power and ground at inhibitor circuit.

**Specification :** Approx. 12V

Signal Circuit Inspection

- 1. Connect the Inhibitor switch connector.
- 2. Ignition KEY "ON" & Engine "OFF".
- 3. Measure voltages between each terminal and chassis ground during shift lever changed "P, R, N, D".

Specification : See below "Signal Code Table"

| Signal | Code | Table  |
|--------|------|--------|
| ~ 5    | Cout | 1 4010 |

|            | Р   | P-R | R   | R-N | Ν   | N-D | D   |
|------------|-----|-----|-----|-----|-----|-----|-----|
| Signal "1" | 12V | 12V | 0   | 0   | 0   | 0   | 0   |
| Signal "2" | 0   | 12V | 12V | 12V | 0   | 0   | 0   |
| Signal "3" | 0   | 0   | 0   | 12V | 12V | 12V | 0   |
| Signal "4" | 0   | 0   | 0   | 0   | 0   | 12V | 12V |

Removal

- 1. Turn ignition switch OFF and disconnect the negative (-) battery cable.
- 2. Disconnect the inhibitor connector (B) and then remove the shift cable (A) by removing nut (C).

### **Tightening torque:**

13.7 ~ 17.7 N.m (1.4 ~ 1.8 kgf.m, 10.1 ~ 13.0 lb-ft)

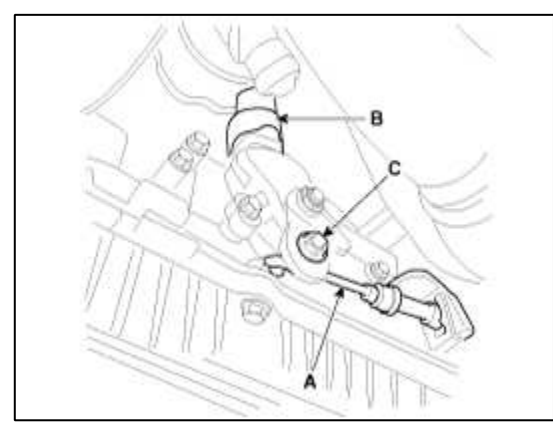

3. Remove the manual control lever (B) after removing a nut (A).

4. Remove the inhibitor switch assembly after removing the bolts (C).

### **Tightening torque:**

[A] 16.7 ~ 25.5 N.m (1.7 ~ 2.6 kgf.m, 12.3 ~ 18.8 lb-ft) [C] 9.8 ~ 11.8 N.m (1.0 ~ 1.2 kgf.m, 7.2 ~ 8.7 lb-ft)

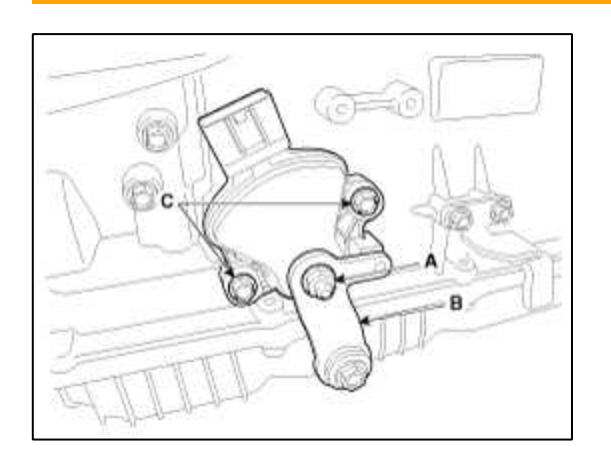

### Installation

1. Installation is the reverse of removal.

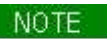

• Assembly the control lever (B) after seeting hole (A) aligning.

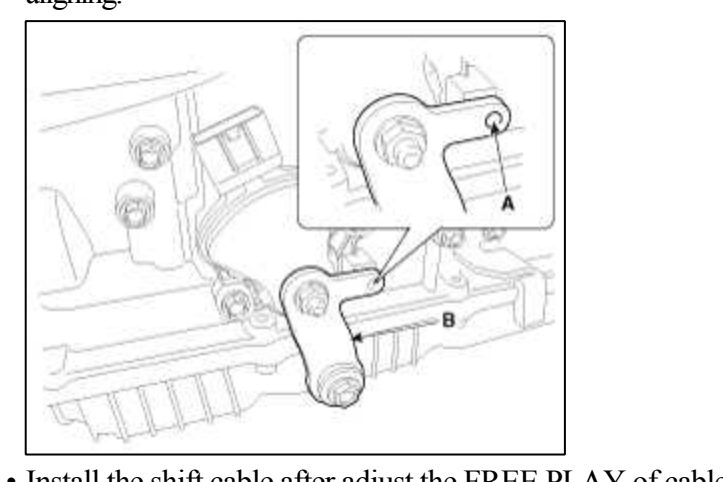

• Install the shift cable after adjust the FREE PLAY of cable.

Automatic Transaxle System > Automatic Transaxle Control System > Shift Lever > Components and Components Location

Components

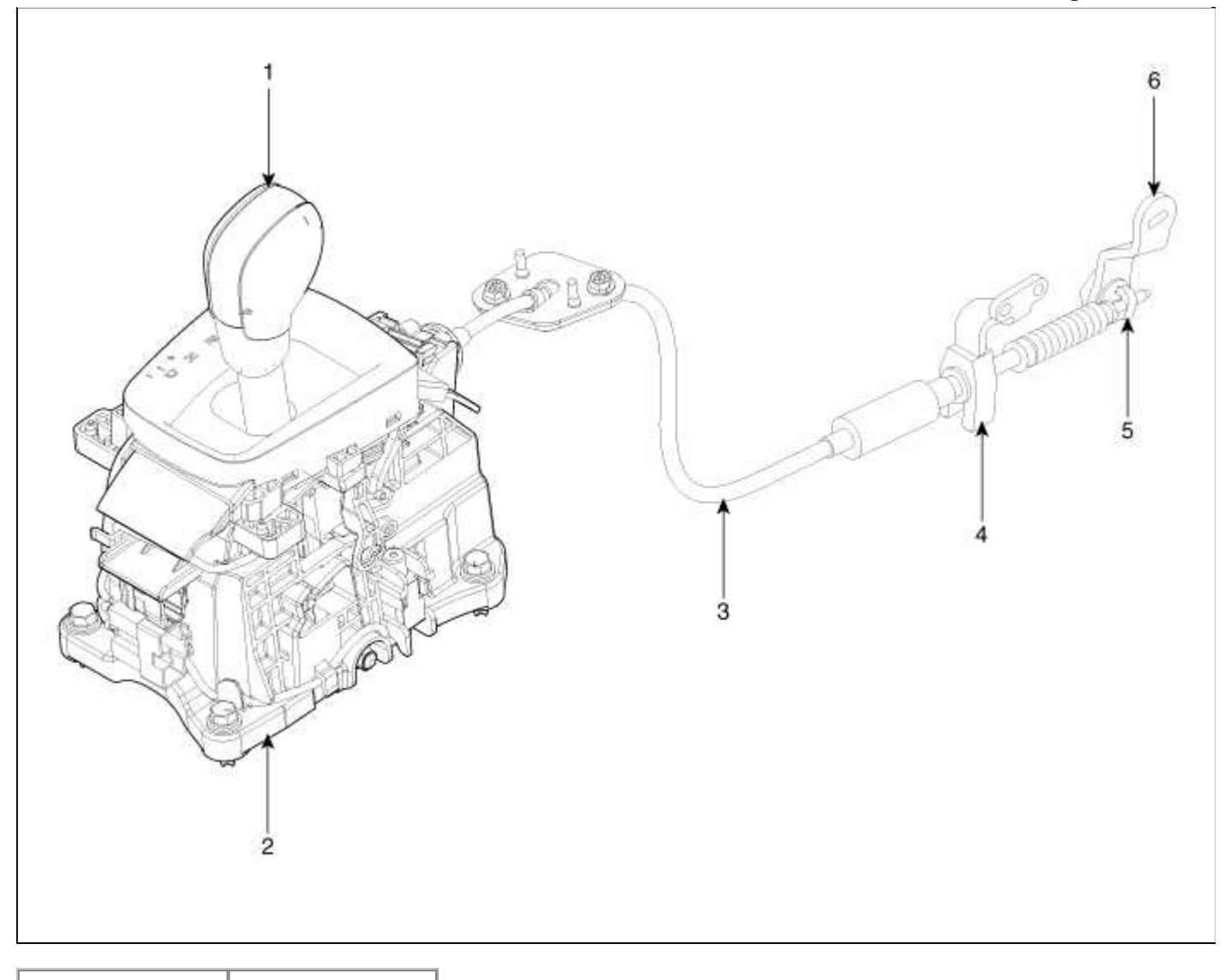

| 1. Shift lever knob | 4. Bracket      |
|---------------------|-----------------|
| 2. Shift lever      | 5. Special bolt |
| assembly            | 6. Manual lever |
| 3. Shift cable      |                 |

# Automatic Transaxle System > Automatic Transaxle Control System > Shift Lever > Repair procedures

### Removal

- 1. Disconnect (-) terminal from the battery.
- 2. Remove the console assembly. (Refer to Body - "console")

3. Disconnect the sport mode connector (A) and indicator connector (B).

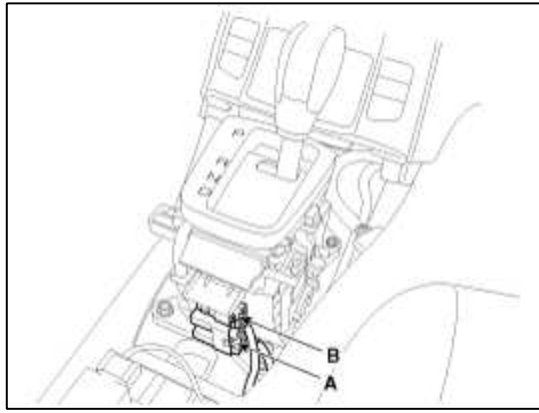

4. Take off the clip (A) and remove the shift cable assembly (C) by pressing the guide (B).

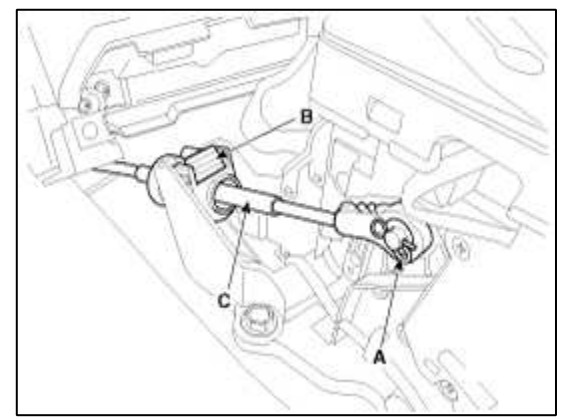

5. Remove the shift lever assembly (A) by removing the bolts.

### Tightening torque :

 $9 \sim 14 \text{ N.m} (0.9 \sim 1.4 \text{ kgf.m}, 6.51 \sim 10.12 \text{ lb-ft})$ 

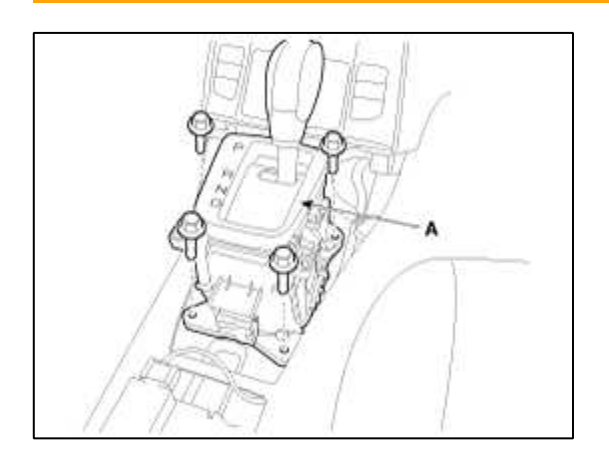

Installation

1. Installation is the reverse order of removal.

### CAUTION

- When installing, set room side Shift lever and T/M side manual control lever to N position.
- After installing, check to be sure that this part operates as designed at each range of T/M side corresponding to each position of room lever.

## Automatic Transaxle System > Automatic Transaxle Control System > Shift Cable > Components and Components Location

#### Components

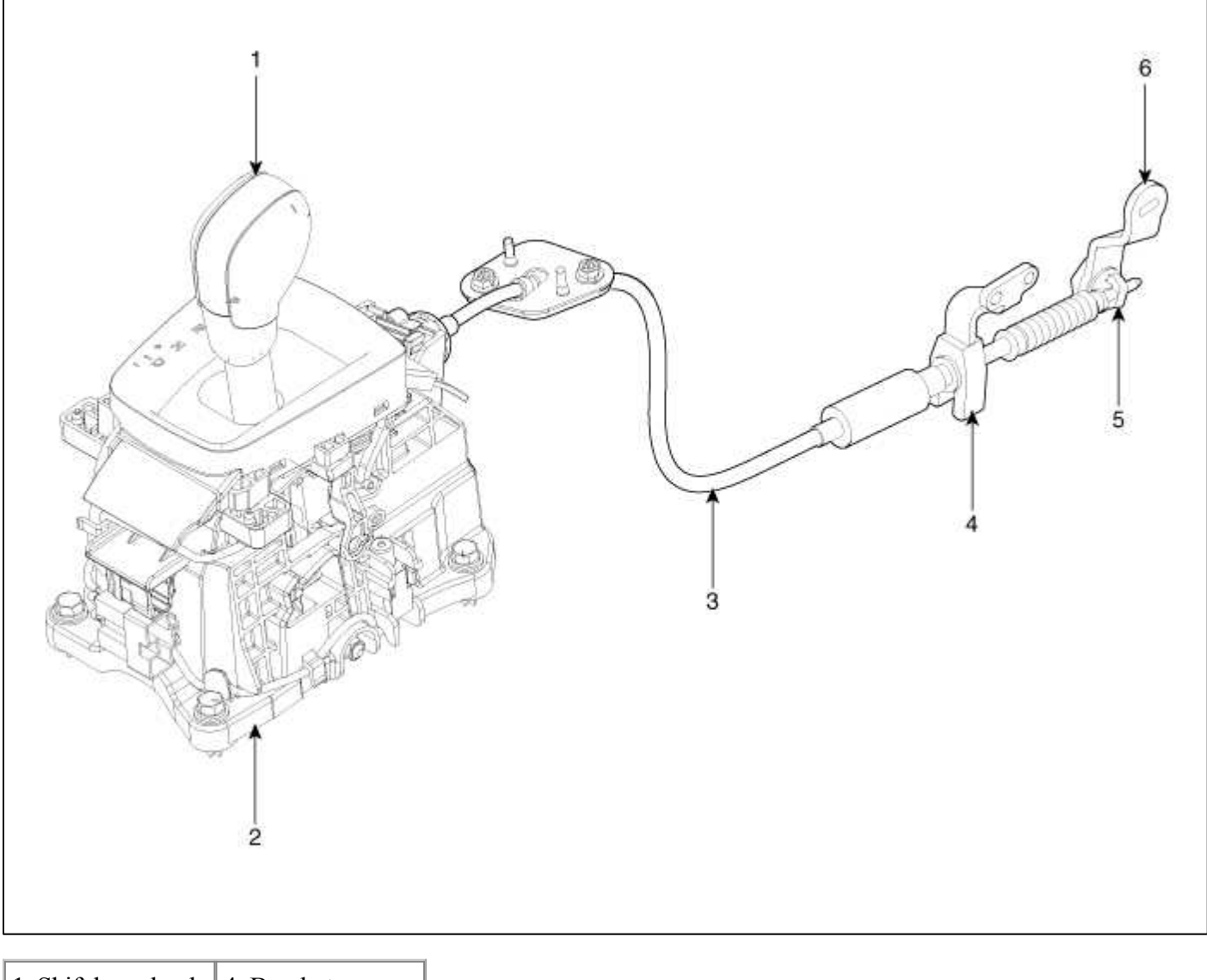

| 1. Shift lever knob | 4. Bracket      |
|---------------------|-----------------|
| 2. Shift lever      | 5. Special bolt |
| assembly            | 6. Manual lever |
| 3. Shift cable      |                 |

# Automatic Transaxle System > Automatic Transaxle Control System > Shift Cable > Repair procedures

#### Inspection

- 1. Check the damage and operation of the control cable.
- 2. Check the damage of the boot.
- 3. Check the damage and corrosion of the bushing.
- 4. Check the damage or weakening of the spring.

#### Removal

1. Disconnect (-) terminal from the battery.

2. Loosen the nut (B) and then remove the shift cable (C) by removing the clip (A).

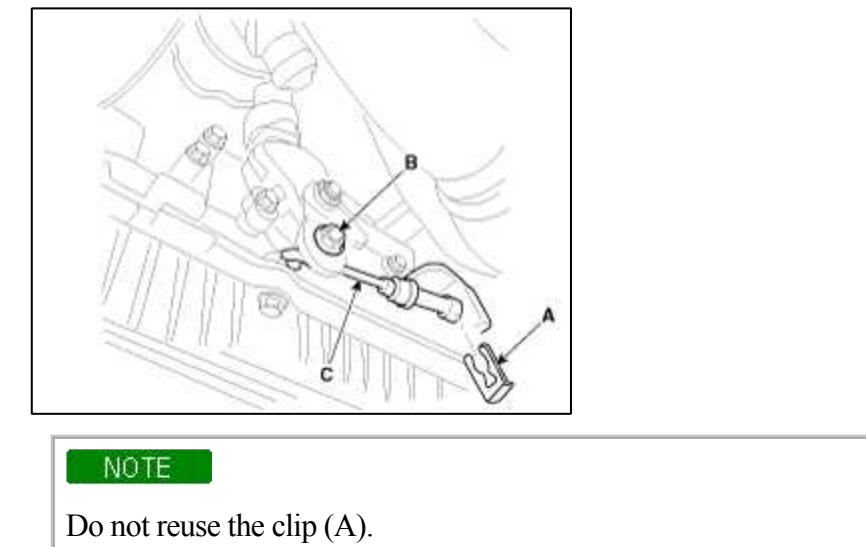

- 3. Remove the console assembly.
  - (Refer to Body "console")
- 4. Take off the clip (A) and remove the shift cable assembly (C) by pressing the guide (B).

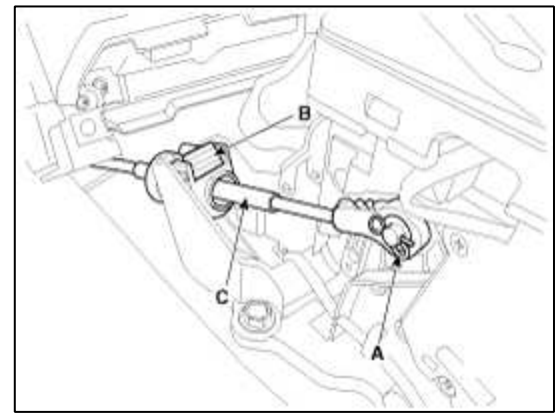

5. Remove the retainer (A).

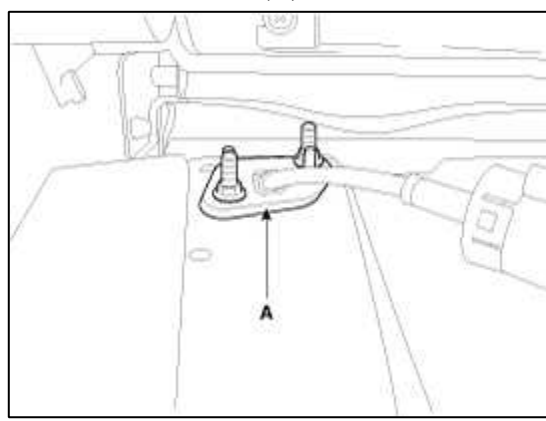

Installation

1. Installation is the reverse order of removal.

### CAUTION

- When installing, set room side Shift lever and T/M side manual control lever to N position.
- When installing, adjust the shift cable.
- After installing, check to be sure that this part operates as designed at each range of T/M side corresponding to each position of room lever.

### Adjustment

### How To Adjust Shift Cable

- 1. Set room side Shift lever and T/M side manual control lever to N position.
- 2. Insert the shift cable to the bracket and hold it with a new clip.
- 3. Push cable to "F" direction shown to eliminate FREE PLAY.
- 4. Firmly hold the special bolt with a spaner and tighten the nut with the specified torque.

### **Tightening torque :**

 $13.7 \sim 17.7 \text{ N.m} (1.4 \sim 1.8 \text{ kgf.m}, 10.1 \sim 13.0 \text{ lb-ft})$ 

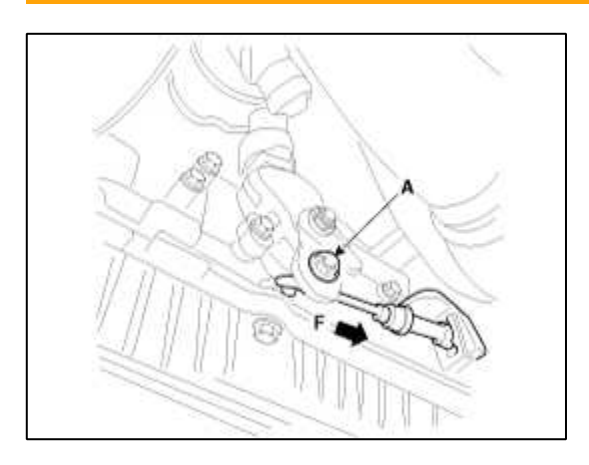

### GENESIS COUPE(BK) > 2013 > G 2.0 T-MPI > Body (Interior and Exterior)

### **Body (Interior and Exterior) > General Information > Specifications**

### Specifications

| Item       |                  | Specification                                            |  |  |
|------------|------------------|----------------------------------------------------------|--|--|
| Hood       | Туре             | Rear hinged, gas lifter type                             |  |  |
|            | Construction     | Front hinged, full door construction                     |  |  |
| Front Door | Regulator system | Wire drum type                                           |  |  |
|            | Locking system   | Pin-fork system                                          |  |  |
| Trunk Lid  | Туре             | Torsior bar type                                         |  |  |
| Cast Dalta | Front            | 3 point type with Emergency Locking<br>Retractor (E.L.R) |  |  |
| Seat Beits | Rear             | 2 point type with Emergency Locking<br>Retractor (E.L.R) |  |  |

#### **Tightening Torques**

|                         | Items                              | N.m         | Kgf.m          | lb-ft       |
|-------------------------|------------------------------------|-------------|----------------|-------------|
|                         | Door hinge to body                 | 33.3 ~ 41.2 | 3.4 ~ 4.2      | 24.6~ 30.4  |
|                         | Door hinge to door                 | 21.6 ~ 26.5 | $2.2 \sim 2.7$ | 15.9 ~ 19.5 |
| Front door<br>Trunk lid | Door checker to door               | 6.9 ~ 10.8  | 0.7 ~ 1.1      | 5.1 ~ 8.0   |
|                         | Door checker to body               | 16.7 ~ 21.6 | 1.7 ~ 2.2      | 12.3 ~ 15.9 |
|                         | Door glass mounting bolt           | 3.9 ~ 2.9   | 0.4 ~ 1.2      | 11.8 ~ 8.7  |
|                         | Outside handle cover mounting bolt | 6.9 ~ 10.8  | 0.7 ~ 1.1      | 5.1 ~ 8.0   |
|                         | Latch mounting bolts               | 6.9 ~ 10.8  | 0.7 ~ 1.1      | 5.1 ~ 8.0   |
|                         | Door channel mounting nuts         | 3.9 ~ 5.9   | $0.4 \sim 0.6$ | 2.9 ~ 4.3   |
|                         | Door module mounting bolts         | 6.9 ~ 10.8  | 0.7 ~ 1.1      | 5.1 ~ 8.0   |
|                         | Door striker mounting bolts        | 16.7 ~ 21.6 | 1.7 ~ 2.2      | 12.3 ~ 15.9 |
|                         | Trunk lid hinge to body            | 6.9 ~ 8.8   | 0.7 ~ 0.9      | 5.1 ~ 6.5   |
| Trank                   | Trunk lid hinge to trunk lid       | 6.9 ~ 8.8   | 0.7 ~ 0.9      | 5.1 ~ 6.5   |
|                         | Trunk lid latch mounting bolts     | 6.9 ~ 10.8  | 0.7 ~ 1.1      | 5.1 ~ 8.0   |
|                         | Trunk lid striker mounting bolts   | 6.9 ~ 10.8  | 0.7 ~ 1.1      | 5.1 ~ 8.0   |
|                         | Hood hinge to body                 | 21.6 ~ 26.5 | $2.2 \sim 2.7$ | 15.9 ~ 19.5 |
| Hood                    | Hood hinge to hood                 | 21.6 ~ 26.5 | $2.2 \sim 2.7$ | 15.9 ~ 19.5 |
|                         | Hood latch to body                 | 7.8 ~ 11.8  | 0.8 ~ 1.2      | 5.8 ~ 8.7   |
|                         | Front seat mounting bolts          | 49.0 ~ 63.7 | 5.0 ~ 6.5      | 36.2 ~ 47.0 |
|                         | Front seat frame mounting bolts    | 49.0 ~ 63.7 | 5.0 ~ 6.5      | 36.2 ~ 47.0 |
| Seat                    | Rear seat cushion mounting bolts   | 34.3 ~ 53.9 | 3.5 ~ 5.5      | 25.3 ~ 39.8 |

Page 2 of 120

|                         | Rear seat back mounting bolts              | 34.3 ~ 53.9 | 3.5 ~ 5.5 | 25.3 ~ 39.8 |
|-------------------------|--------------------------------------------|-------------|-----------|-------------|
|                         | Rear seat latch mounting bolts             | 19.6 ~ 29.4 | 2.0 ~ 3.0 | 14.5 ~ 21.7 |
|                         | Height adjuster mounting bolts             | 39.2 ~ 53.9 | 4.0 ~ 5.5 | 28.9 ~ 39.8 |
|                         | Front seat belt upper anchor mounting bolt | 39.2 ~ 53.9 | 4.0 ~ 5.5 | 28.9 ~ 39.8 |
|                         | Front seat belt lower anchor mounting bolt | 39.2 ~ 53.9 | 4.0 ~ 5.5 | 28.9 ~ 39.8 |
| Seat belt               | Front seat belt retractor mounting bolt    | 39.2 ~ 53.9 | 4.0 ~ 5.5 | 28.9 ~ 39.8 |
|                         | Rear seat belt lower anchor mounting bolt  | 39.2 ~ 53.9 | 4.0 ~ 5.5 | 28.9 ~ 39.8 |
|                         | Rear seat belt retractor mounting bolt     | 39.2 ~ 53.9 | 4.0 ~ 5.5 | 28.9 ~ 39.8 |
|                         | Seat belt buckle mounting bolt             | 39.2 ~ 53.9 | 4.0 ~ 5.5 | 28.9 ~ 39.8 |
| Outside rearview mirror | Outside rearview mirror mounting nuts      | 6.9 ~ 10.8  | 0.7 ~ 1.1 | 5.1 ~ 8.0   |
| Wiper arm               | Wiper arm mounting nuts                    | 22.6~26.5   | 2.3 ~ 2.7 | 16.6 ~ 19.5 |
| Second of               | Sunroof mounting nuts                      | 3.9 ~ 5.9   | 0.4 ~ 0.6 | 2.9~4.3     |
| Sunrooi                 | Sunroof mounting bolts                     | 6.9 ~ 10.8  | 0.7 ~ 1.1 | 5.1 ~ 8.0   |

### Body (Interior and Exterior) > General Information > Special Service Tools

Special Service Tools

| Tool (Number and name)                        | Illustration | Use                                                    |
|-----------------------------------------------|--------------|--------------------------------------------------------|
| 09793-21000<br>Door hinge adjusting<br>wrench |              | Adjustment, removal and installation of the door hinge |
| 09800-21000                                   |              | Trim removal                                           |
| Ornament remover                              |              |                                                        |
| 09853-31000                                   |              | Headliner clip removal                                 |

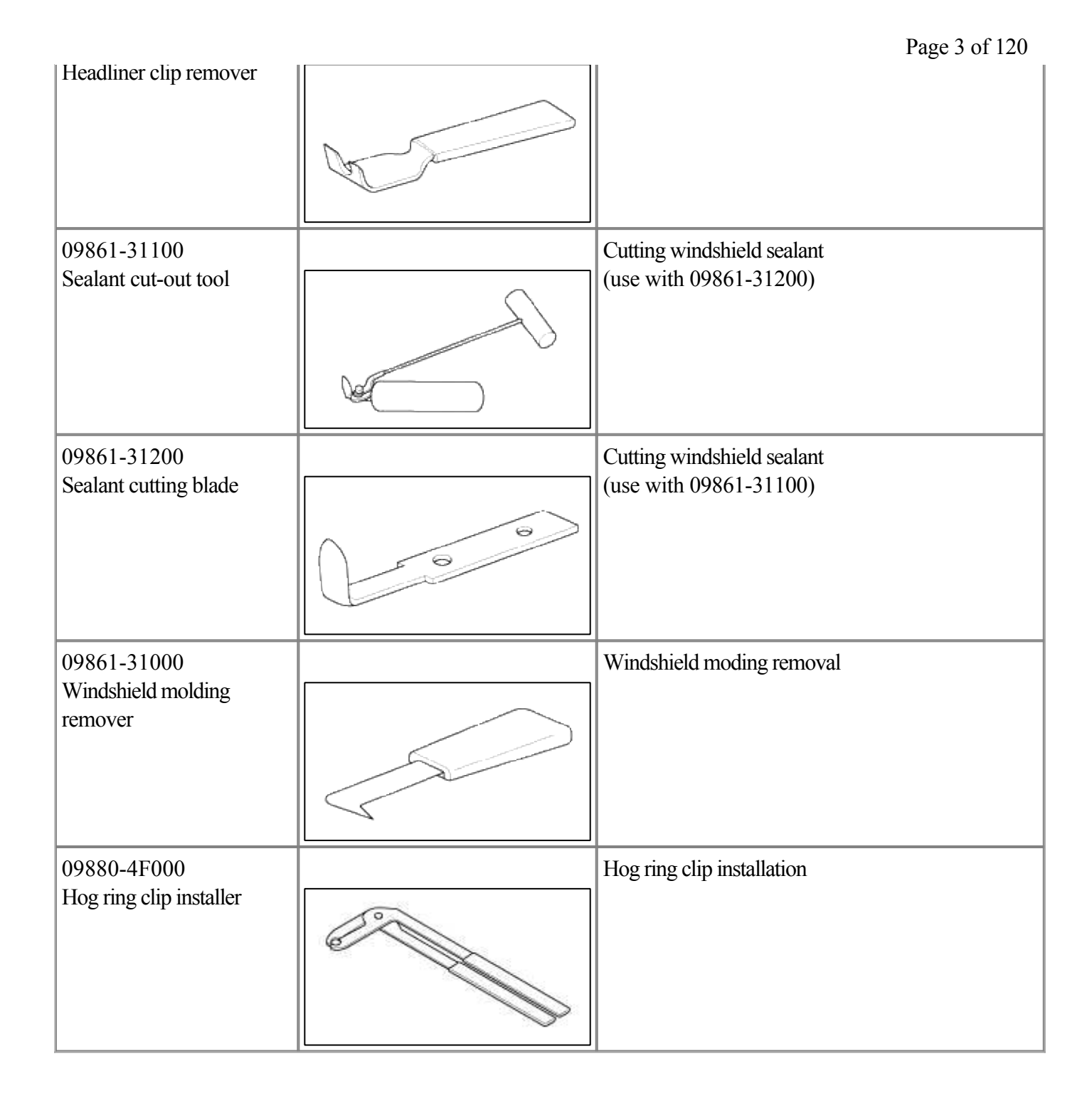

### **Body (Interior and Exterior) > General Information > Troubleshooting**

Troubleshooting

| Symptom                                                                      | Suspect Area                                                                                                    | Remedy (Refer to page)                                        |  |  |
|------------------------------------------------------------------------------|----------------------------------------------------------------------------------------------------|---------------------------------------------------------------|--|--|
| Water leaks from sunroof                                                     | Dirt accumulation in drain tube                                                                                                    | Remove dirt from drain                                        |  |  |
|                                                                              | Clogged drain tube                                                                                                    | Blow air into drain to remove dirt                            |  |  |
|                                                                              | Broken or dislocated drain tube, defective or cracked clip                                                                                    | Check tube installation and flange contact                    |  |  |
|                                                                              | Deteriorated roof lid weatherstrip                                                                                                    | Replace                                                       |  |  |
|                                                                              | Excessive roof lid-to-body clearance and improperly fitted weatherstrip                                                                       | Adjust                                                        |  |  |
| Wind noise around sunroof                                                    | Loose or deformed deflector, gaps in body work                                                                                                | Retighten adjust or replace                                   |  |  |
| Noise heard when opening. closing sunroof                                    | Foreign particles lodged in guide rail                                                                                                    | Check drive cable and<br>guide rails for foreign<br>particles |  |  |
|                                                                              | Loose guide rails and lid                                                                                                    | Retighten                                                     |  |  |
| Motor runs but sunroof does not move                                         | Foreign particles lodged in guide rail                                                                                                    | Adjust or replace                                             |  |  |
| or moves only partially                                                      | Incorrect engagement of motor pinion with drive cable                                                                                         |                                                               |  |  |
|                                                                              | Decrease in motor's clutch slipping force                                                                                                    | ]                                                             |  |  |
|                                                                              | Increased sunroof sliding resistanceor<br>interference of sunroof with drive cables,<br>weatherstrip, etc. due tomal adjustment of<br>sunroof |                                                               |  |  |
| Noise in motor (clutch slipping noise from motor when sunroofIs fully opened | Incorrect engagement of motor pinion with drive cable                                                                                         | Check pinion installation and                                 |  |  |
| or closed is not an unusual noise                                            |                                                                                                    | retighten motor                                               |  |  |
|                                                                              | Worn out or damaged motor pinion bearing                                                                                                    | Replace motor assembly                                        |  |  |
|                                                                              | Worn out or deformed drive cable                                                                                                    | Replace                                                       |  |  |
| Door glass fails to operate up and down                                      | Incorrect window glass installation                                                                                                    | Adjust position                                               |  |  |
|                                                                              | Damaged or faulty regulator arm or regulator                                                                                                  | Correct or replace                                            |  |  |
| Door does not open or close completely                                       | Incorrect door installation                                                                                                    | Adjust position                                               |  |  |
|                                                                              | Defective door check assembly                                                                                                    | Correct or replace                                            |  |  |
|                                                                              | Door hinge requires grease                                                                                                    | Apply grease                                                  |  |  |
| Hood does not open or close                                                  | Striker and latch not properly aligned                                                                                                    | Adjust                                                        |  |  |
| completely                                                                   | Incorrectly installed hood                                                                                                    | Adjust                                                        |  |  |
|                                                                              | Incorrect hood bumper height                                                                                                    | Adjust                                                        |  |  |
| Water leak through windshield end rear                                       | Defective seal                                                                                                    | Fill with sealant                                             |  |  |
| window                                                                       | Defective flange                                                                                                    | Correct                                                       |  |  |

### Body (Interior and Exterior) > Body Dimensions > General Information

#### General

- 1. Basically, all measurements in this manual are taken with a tracking gauge.
- 2. When a measuring tape is used, check to be sure there is no elongation, twisting or bending.
- 3. For measuring dimensions, both projected dimension and actual-measurement dimension are used in this manual.

### Measurement Method

### **Projected Dimensions**

- 1. These are the dimensions measured when the measurement points are projected into the reference plane, and are the reference dimensions used for body alterations.
- 2. If the length of the tracking gauge probes are adjustable, make the measurement by lengthening one probe by the amount equivalent to the difference in height of the two surfaces.

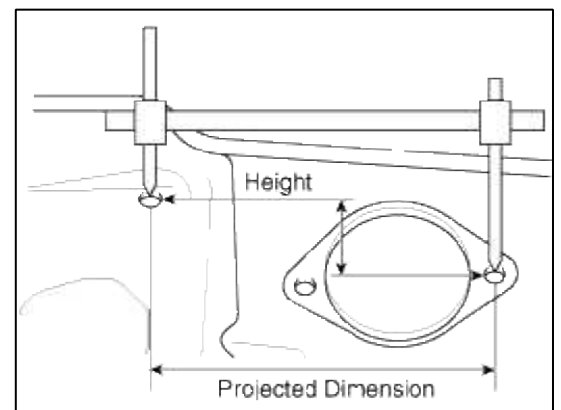

### **Actual-Measurement Dimensions**

- 1. These dimensions indicate the actual linear distance between measurement points, and are the reference dimensions for use if a tracking gauge is used for measurement.
- 2. Measure by first adjusting both probes to the same length (A=A').

### CAUTION

Check the probes and gauge itself to make sure there is no free play.

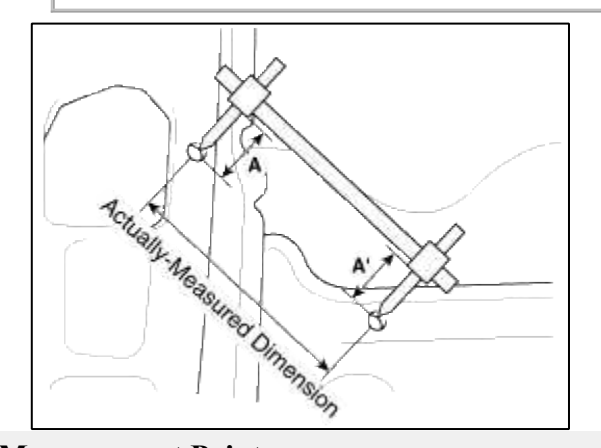

### **Measurement Point**

1. Measurements should be taken at the hole center.

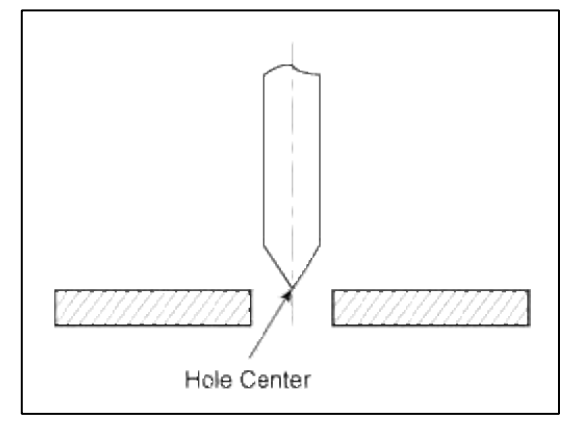

### Body (Interior and Exterior) > Body Dimensions > Front Body > Body Repair

Front Body A

|              | * These dir  | nensions inc | licated in this | s figure are a | G' S         |              | ensions.     |              |
|--------------|--------------|--------------|-----------------|----------------|--------------|--------------|--------------|--------------|
| Point symbol | <b>A-A</b> ' | A-B<br>A'-B' | A-B'<br>A'-B    | A-H            | A'-H'        | <b>A</b> -H' | <b>A</b> '-H | A-J<br>A'-J' |
| Length(mm)   | 1596         | 719          | 1683            | 940            | 942          | 1525         | 1513         | 1248         |
| Point symbol | A-J' A'-J    | B-B'         | B-D<br>B'-D     | B-G'           | B'-G         | B-H'         | В'-Н         | B-J<br>B'-J' |
| Length(mm)   | 1711         | 1450         | 850             | 1213           | 1210         | 1217         | 1206         | 595          |
| Point symbol | B-J'<br>B'-J | C-C'         | D-E D-E         | E-E'           | E-F<br>E'-F' | E'-F<br>E-F' | F-F'         |              |

Length(mm)

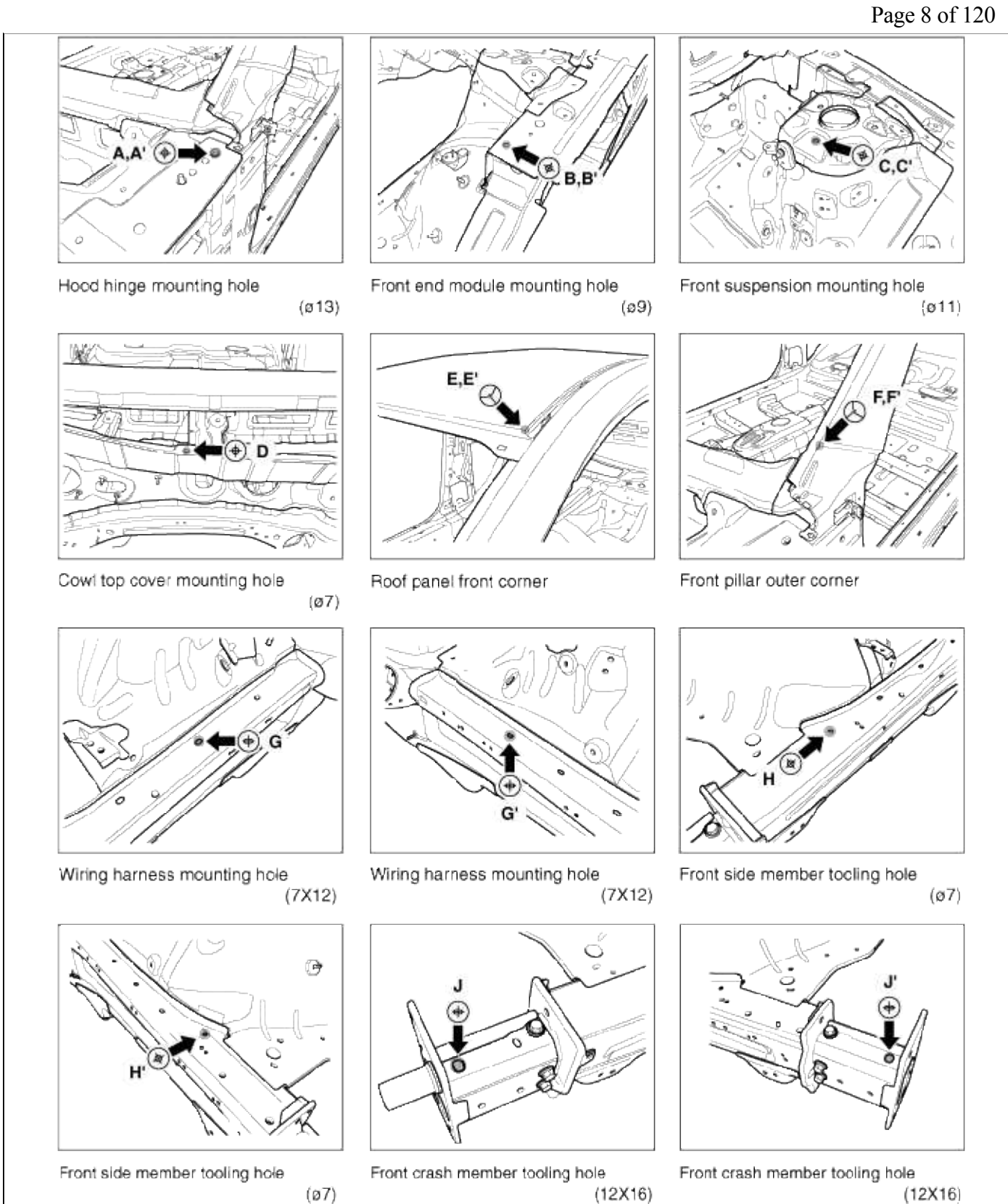

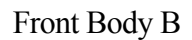

### Page 9 of 120

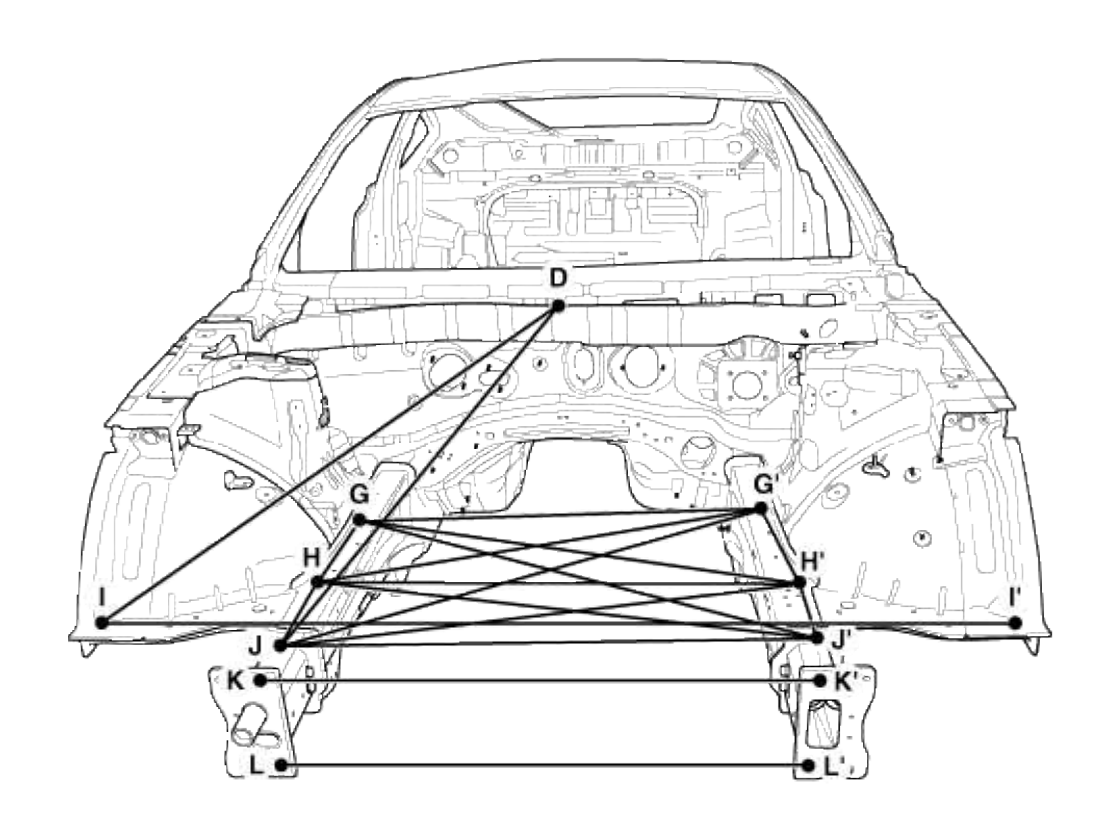

\* These dimensions indicated in this figure are actual-measurement dimensions.

| Point symbol | D-1<br>D-1' | D-J<br>D-J' | G-G' | G-H   | G'-H' | G-H' | G'-H | G-J' |
|--------------|-------------|-------------|------|-------|-------|------|------|------|
| Length(mm)   | 1096        | 1034        | 848  | 282   | 331   | 923  | 919  | 1063 |
| Point symbol | Gʻ-J        | H-H'        | H-J  | H'-J' | H-J'  | H'-J | ŀľ   | J-J, |
| Length(mm)   | 1083        | 891         | 349  | 341   | 938   | 944  | 1544 | 860  |
| Point symbol | K-K'        | L-L'        |      |       |       |      |      |      |
| Length(mm)   | 851         | 832         |      |       |       |      |      |      |

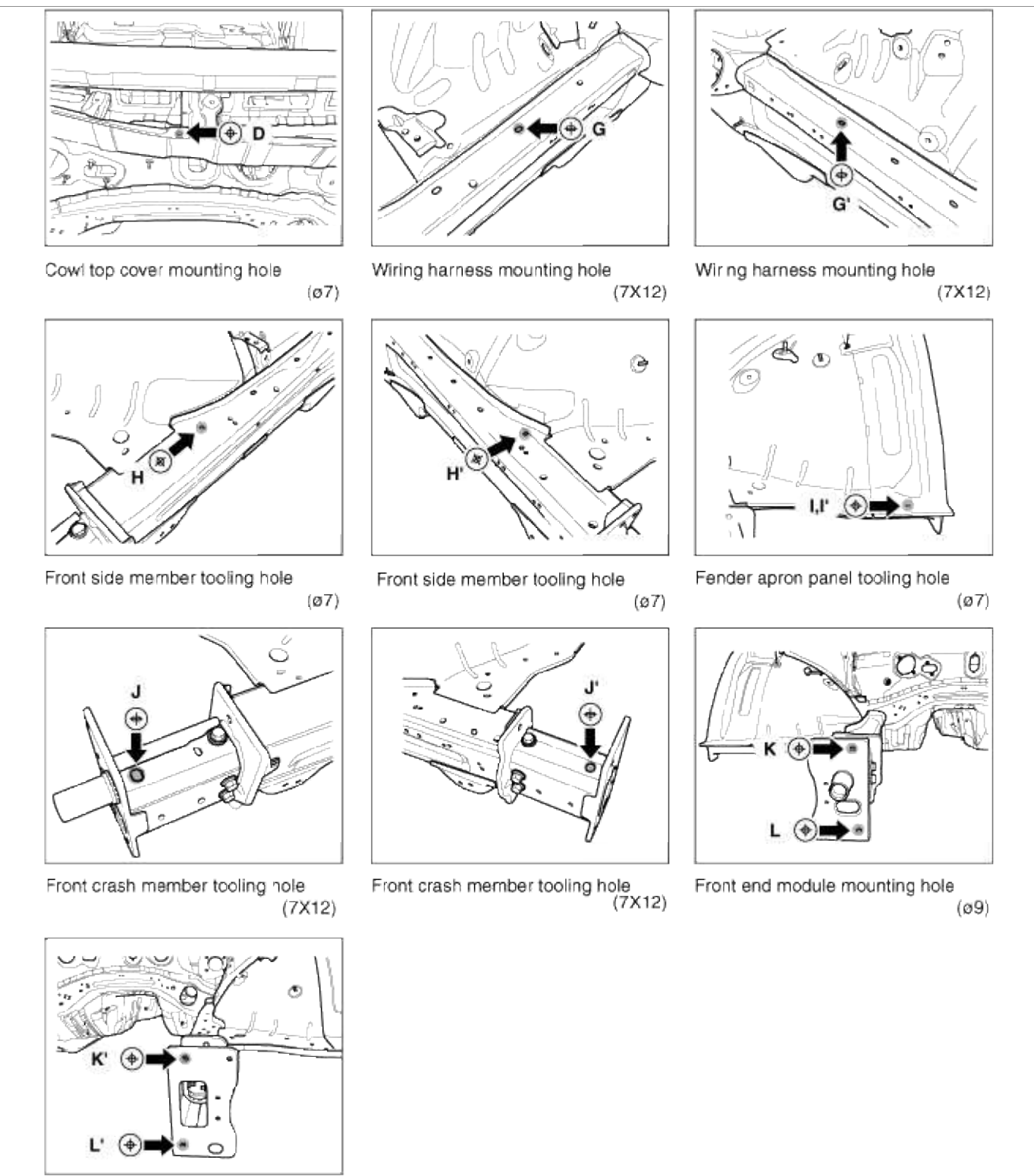

### Body (Interior and Exterior) > Body Dimensions > Side Body > Body Repair

(ø9)

Side Body A

Front end module mounting hole

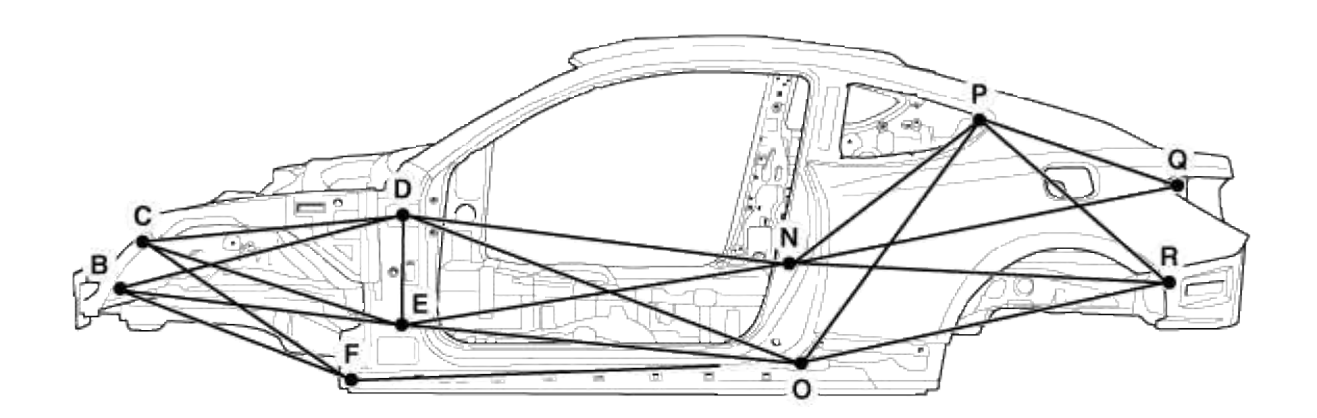

\* These dimensions indicated in this figure are actual-measurement dimensions.

| Point symbol | B-D  | B-E  | B-F  | C-D  | C-E | C-F  | D-E  | D-N  |
|--------------|------|------|------|------|-----|------|------|------|
| Length(mm)   | 1080 | 1037 | 917  | 836  | 885 | 838  | 365  | 1322 |
| Point symbol | D-O  | E-N  | E-O  | F-0  | N-P | N-Q  | N-R  | O-P  |
| Length(mm)   | 1430 | 1318 | 1346 | 1493 | 832 | 1350 | 1285 | 1027 |
| Point symbol | O-R  | P-Q  | P-R  |      |     |      |      |      |
| Length(mm)   | 1268 | 694  | 841  |      |     |      |      |      |
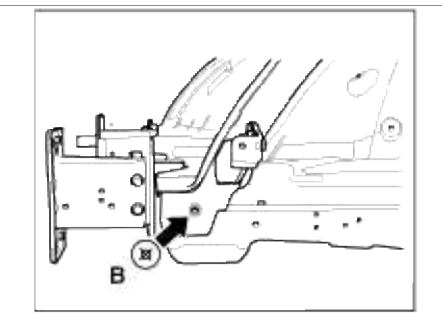

Fender apron panel tooling hole

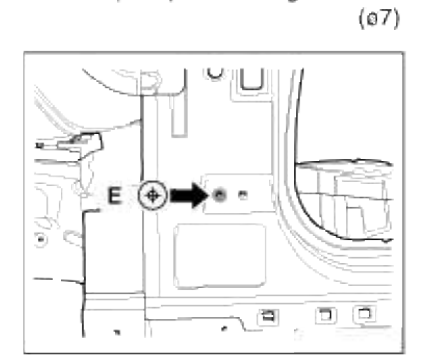

Front door hinge lower mounting hole (ø13)

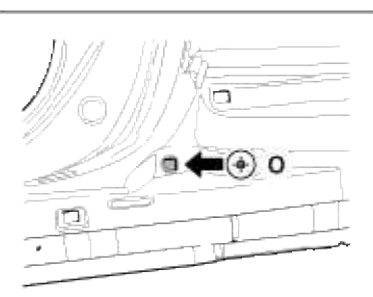

Side garnish mounting hole

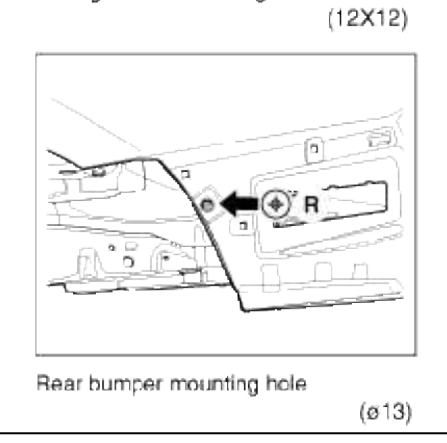

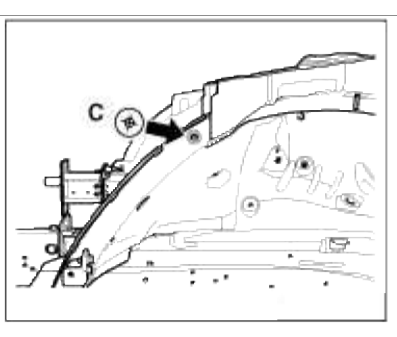

Fender apron panel tooling hole (ø7)

F

Fender mounting hole

-

(ø6.6)

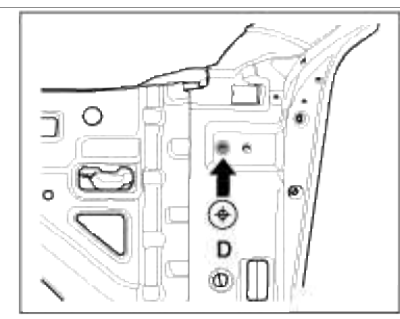

Front door hinge upper mounting hole (ø13)

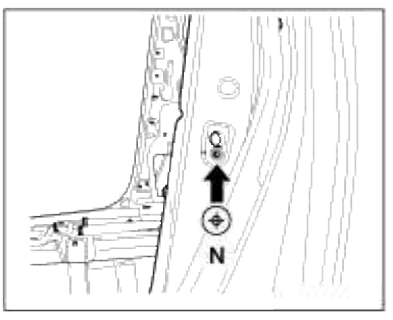

Front door switch mounting hole (ø8)

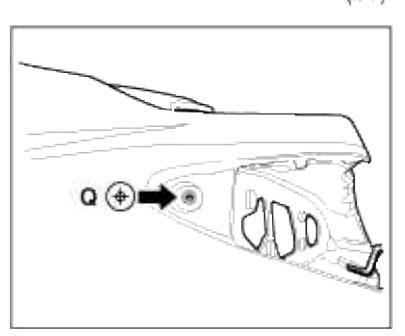

Rear combination lamp mounting hole (ø6)

Quarter fixed glass mounting notch

Side Body B

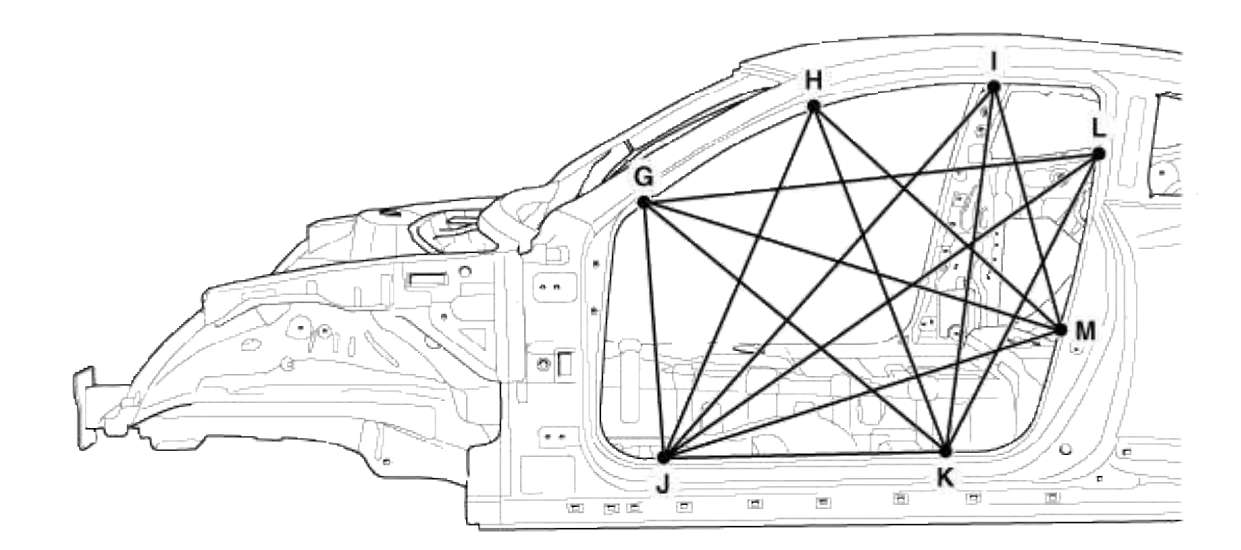

\* These dimensions indicated in this figure are actual-measurement dimensions.

| Point symbol | G-J | G-K | G-L  | G-M  | H-J  | н-к | н-м | Ь    |
|--------------|-----|-----|------|------|------|-----|-----|------|
| Length(mm)   | 646 | 982 | 1127 | 1078 | 945  | 924 | 824 | 1259 |
| Point symbol | I-K | I-M | J-K  | J-L  | J-M  | K-L |     |      |
| Length(mm)   | 941 | 638 | 700  | 1321 | 1031 | 851 |     |      |

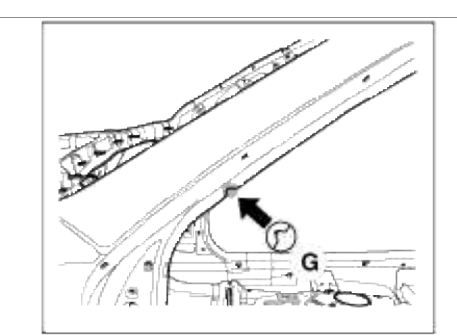

J

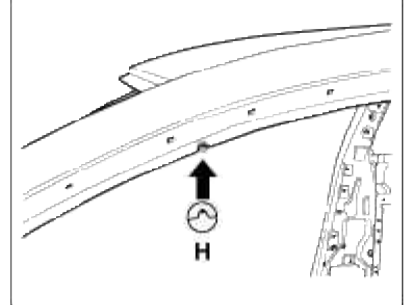

S de outer panel notch

S de outer panel notch

Side outer panel notch

Side outer panel notch

рī,

Side outer panel notch

 $\Box)$ 

Side outer panel notch

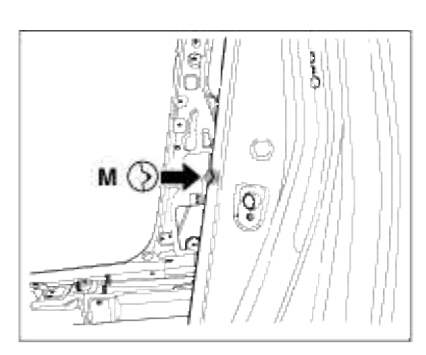

Side outer panel notch

# Body (Interior and Exterior) > Body Dimensions > Interior > Body Repair

Interior A

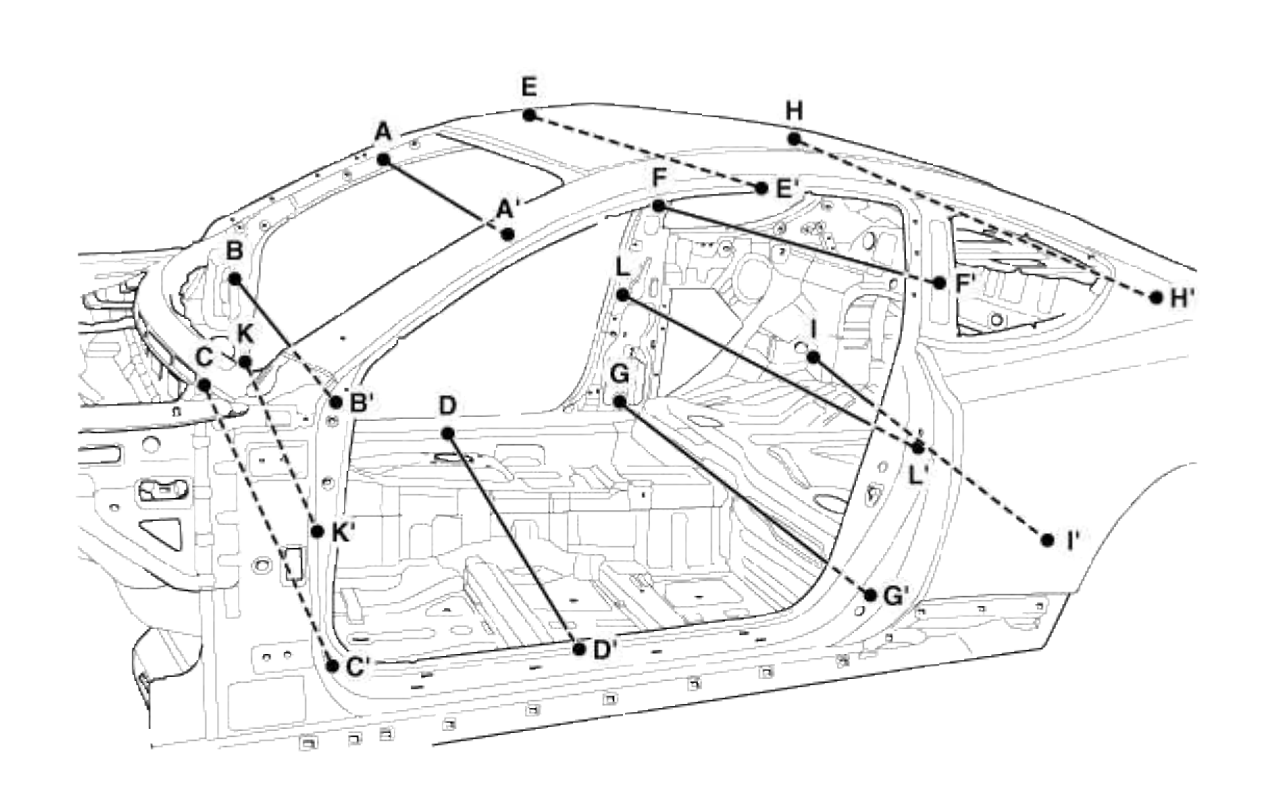

\* These dimensions indicated in this figure are actual-measurement dimensions.

| Point symbol | A-A' | B-B' | C-C' | D-D' | E-E' | F-F' | G-G' | H-H' |
|--------------|------|------|------|------|------|------|------|------|
| Length(mm)   | 1325 | 1418 | 1483 | 1433 | 1194 | 1373 | 1476 | 1150 |
| Point symbol | I-I' | К-К' | L-L' |      |      |      |      |      |
| Length(mm)   | 1109 | 1558 | 1604 |      |      |      |      |      |

(ø8.5)

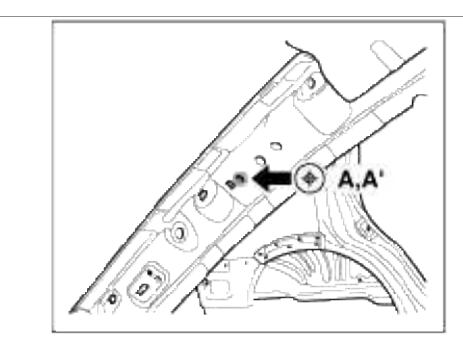

Curtain airbag mounting hole (ø6.6)

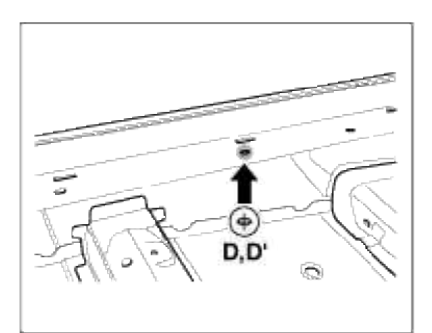

Side sill inner panel tooling hole (7X12)

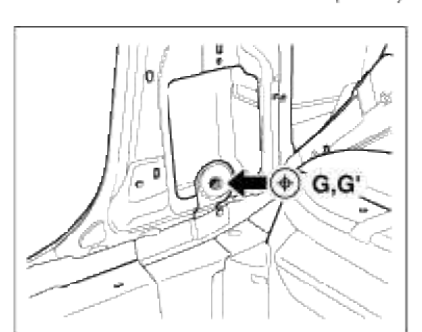

Front seatbelt retractor mounting nole (¢12)

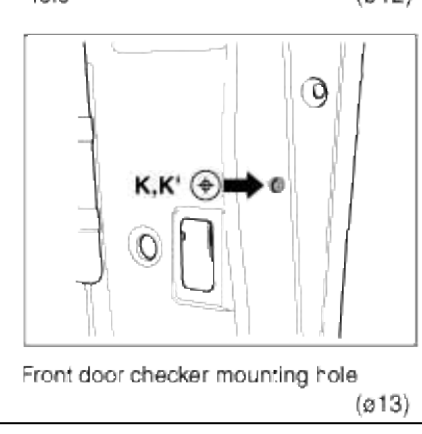

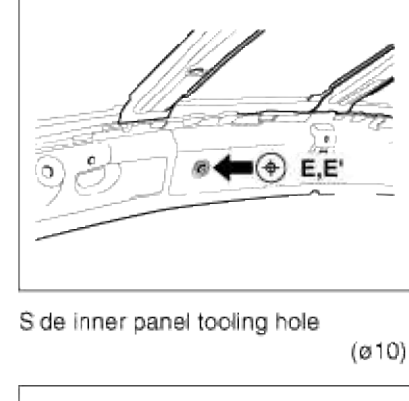

9

\$

Cowl crossbar mounting hole

С

(+) B,B'

(ø9)

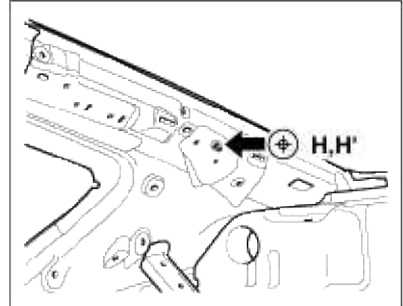

Quarter inner panel tooling hole

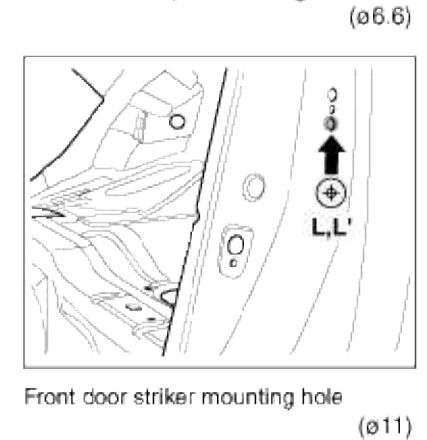

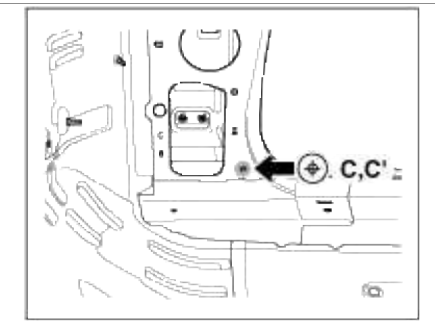

Cowl side trim mounting hole

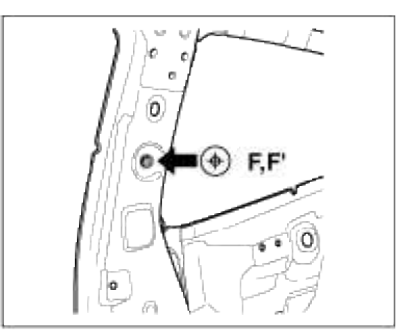

Front seatbelt anchor mounting hole (ø15)

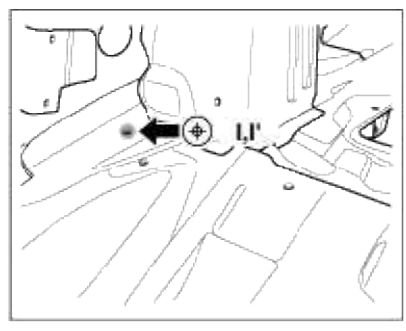

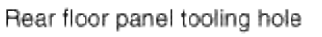

(ø8)

Interior B

|           | dicated in this | s figure are a | ctual-meas | surement dime | ensions. |  |
|-----------|-----------------|----------------|------------|---------------|----------|--|
| - These c |                 | 0              |            |               |          |  |

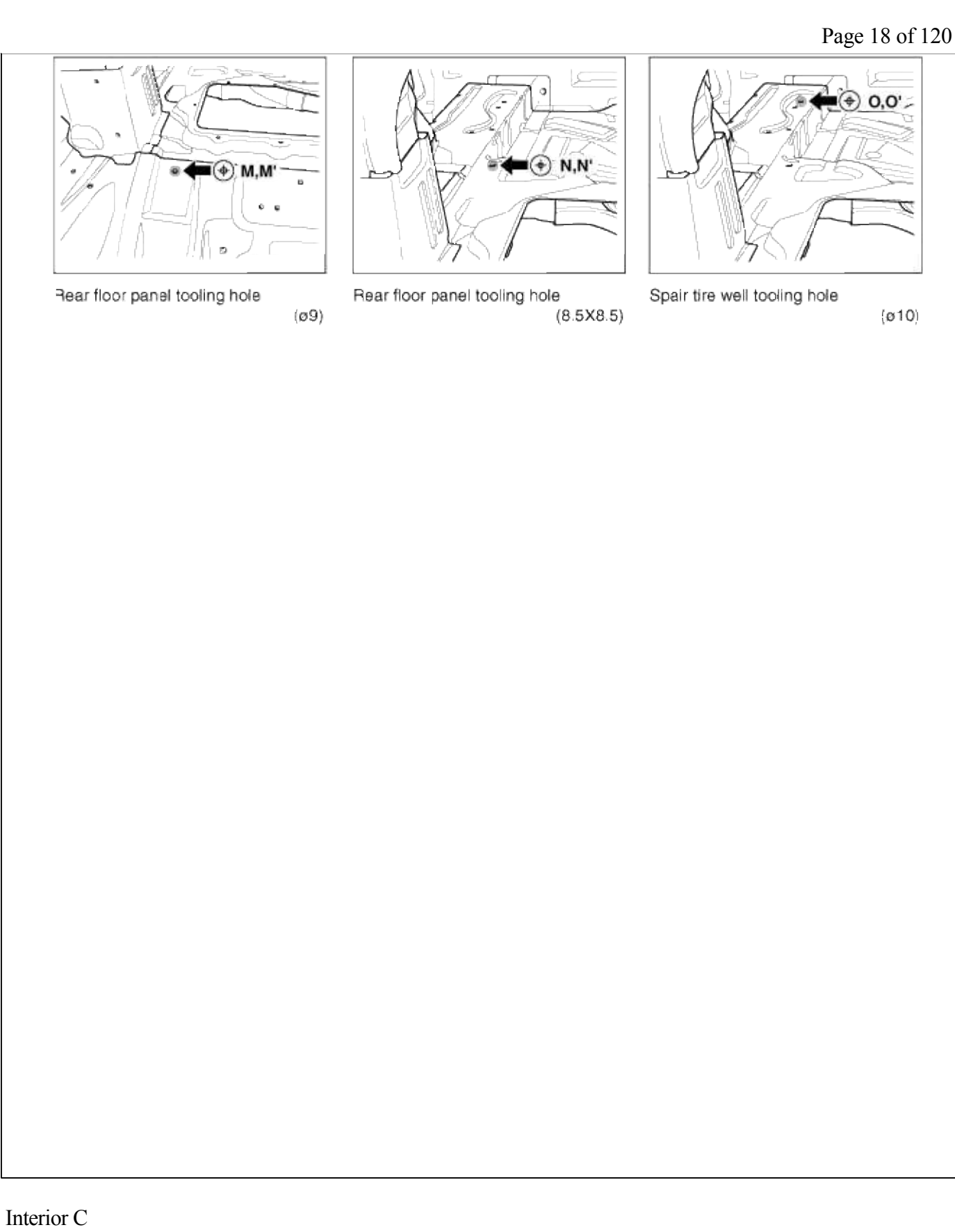

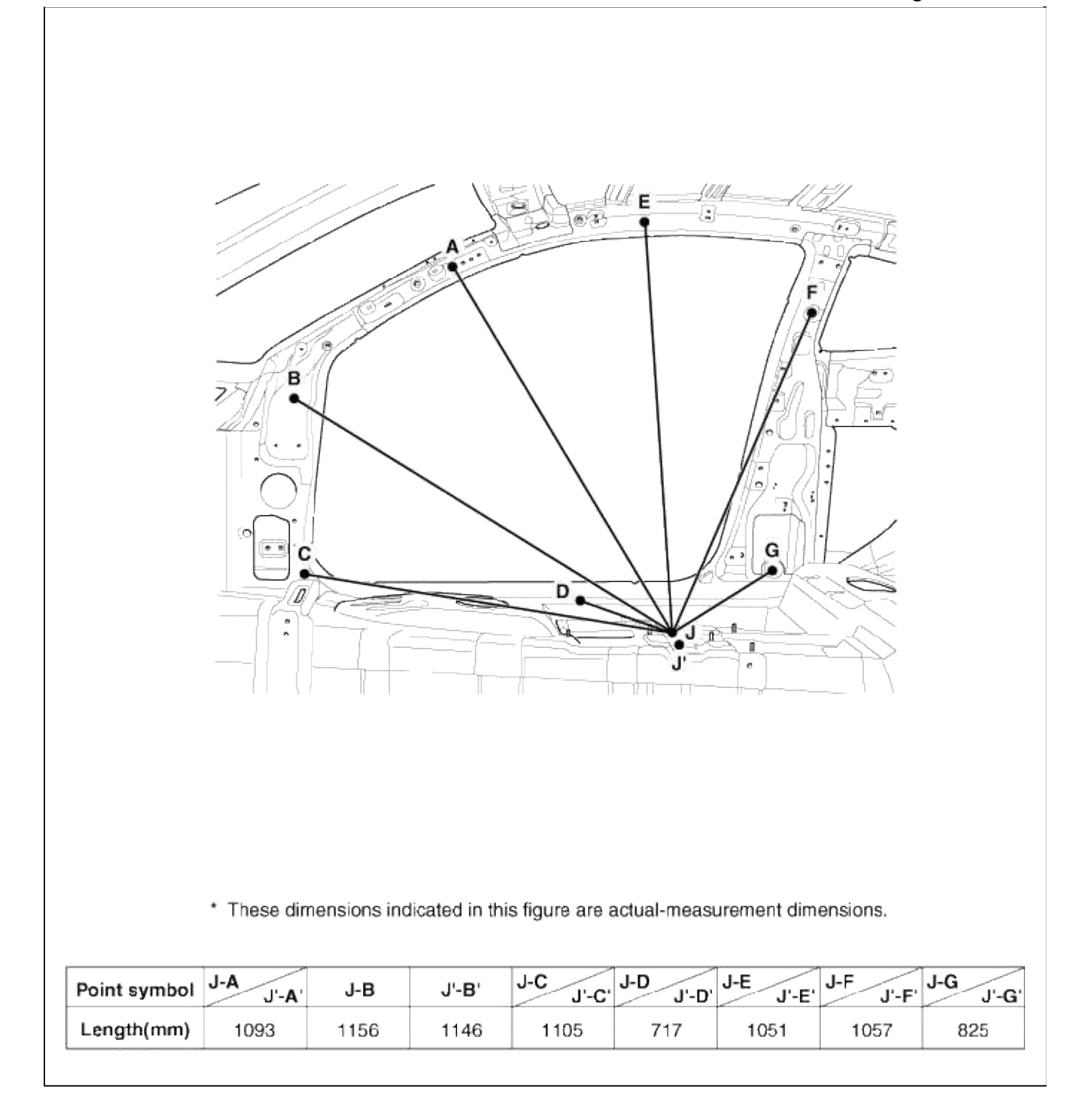

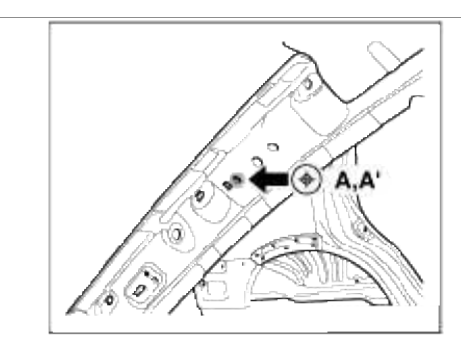

Curtain airbag mounting hole (ø6.6)

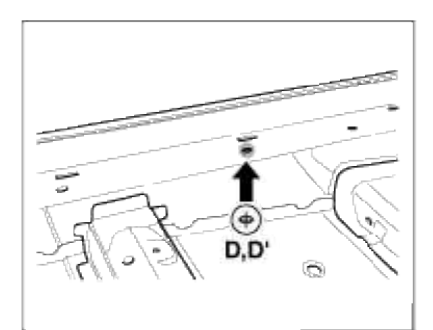

Side sill inner panel tooling hole (ø6)

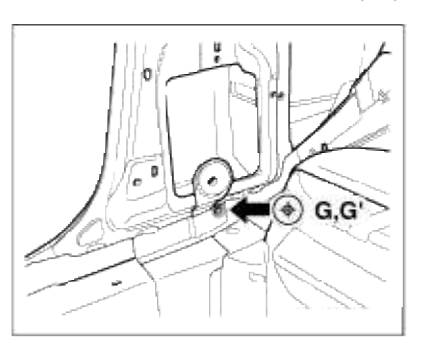

Front seatbelt retractor mounting nole (¢12)

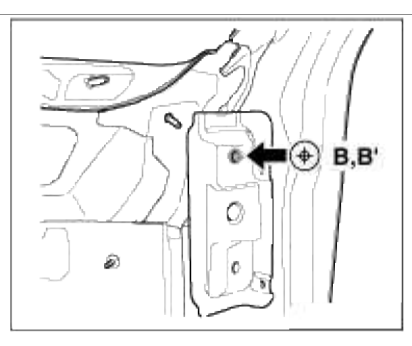

(ø9)

⊕ E,E'

Cowl crossbar mounting hole

æ

S de inner panel tooling hole

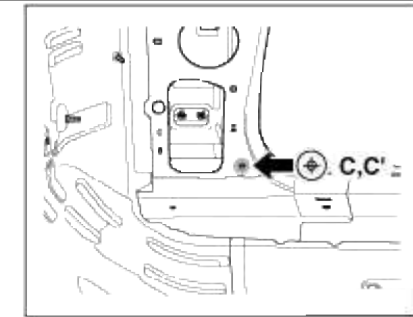

Cowl side trim mounting hole

(ø8.5)

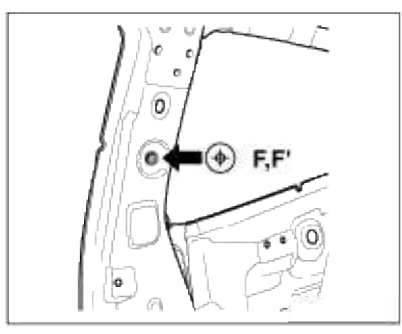

Front seatbelt anchor mounting hole (ø15)

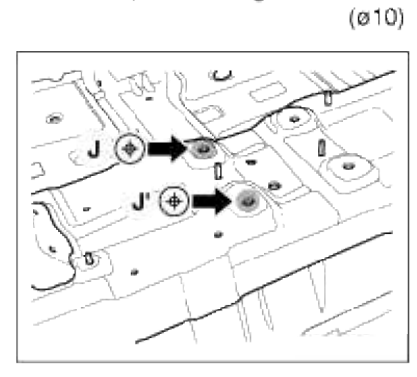

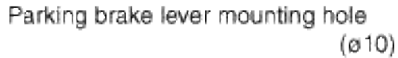

|              |              |              | 1977           | 13/41/11       |              |             |          |  |
|--------------|--------------|--------------|----------------|----------------|--------------|-------------|----------|--|
|              | 203          |              |                |                |              |             |          |  |
|              |              |              |                |                |              |             |          |  |
|              | * These dir  | nensions inc | dicated in thi | s figure are a | actual-measi | urement dim | ensions. |  |
| Point symbol | J-H<br>J'-H' | J-I<br>J'-I' |                |                |              |             |          |  |
|              |              | 1100         |                |                |              |             |          |  |

# Page 22 of 120

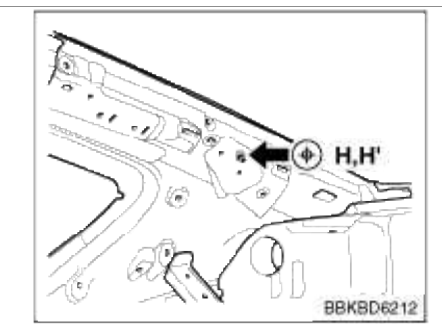

Quarter pillar inner panel tooling hole (ø6.6)

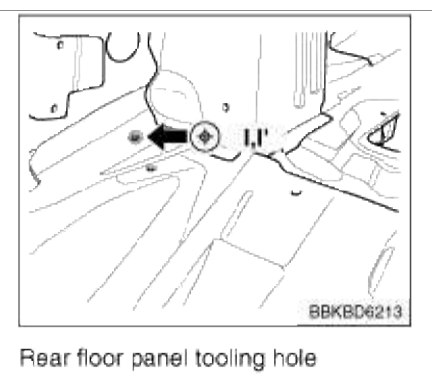

(ø8)

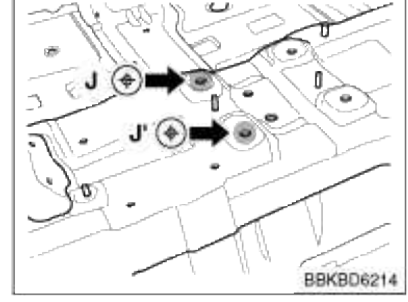

Parking brake lever mounting hole (ø9)

Body (Interior and Exterior) > Body Dimensions > Rear Body > Body Repair

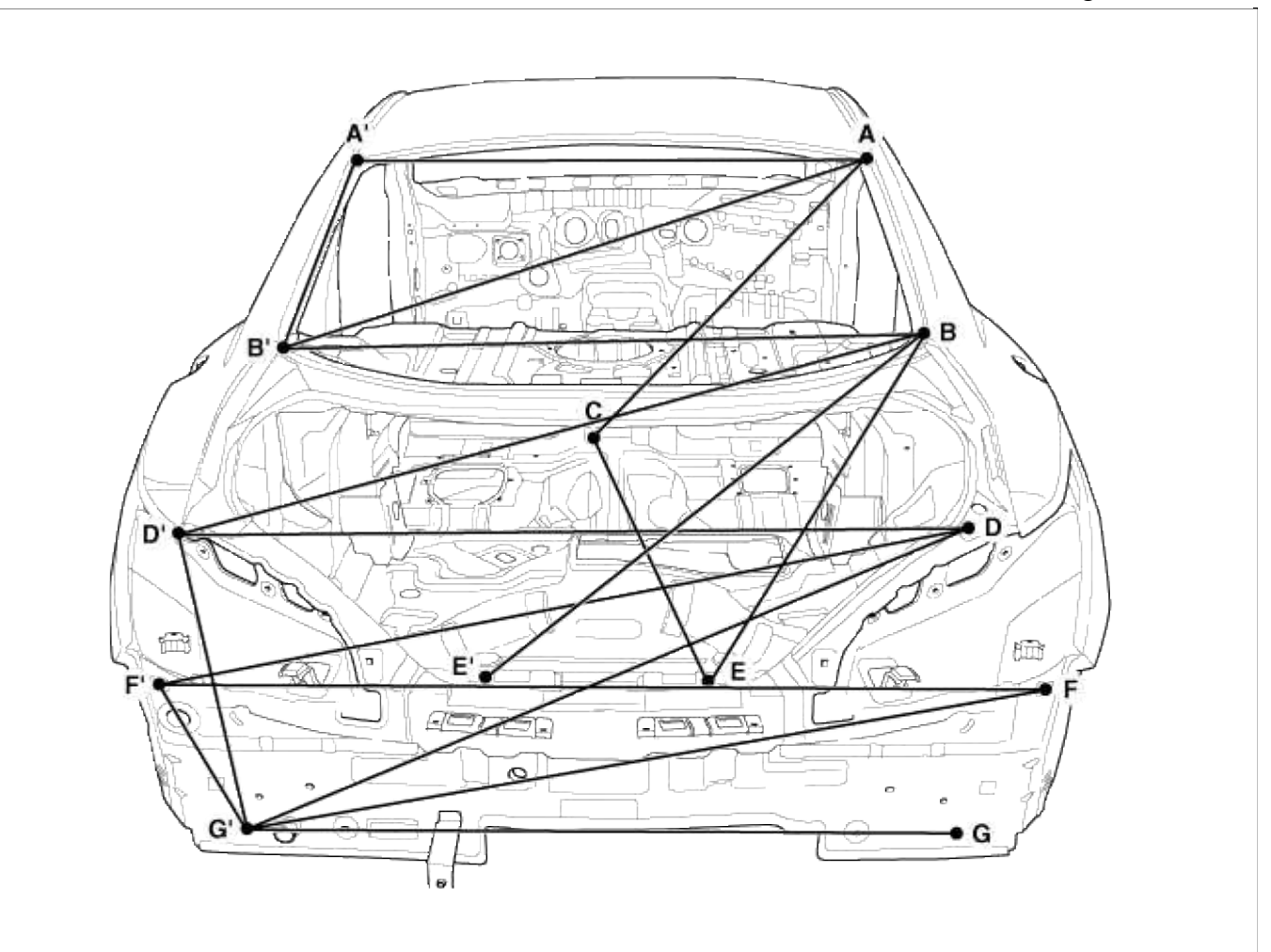

\* These dimensions indicated in this figure are actual-measurement dimensions.

| <b>A-A</b> ' | A-B<br>A'-B'                                    | A-B' A'-B                                                                                            | A-C A'-C                                                                                                    | B-B'                                                                                                    | B'-D<br>B-D'                                                                                                    | B'-E' B-E                                                                                                    | B-E' B'-E                                                                                                    |
|--------------|-------------------------------------------------|----------------------------------------------------------------------------------------------------|----------------------------------------------------------------------------------------------------|----------------------------------------------------------------------------------------------------|----------------------------------------------------------------------------------------------------|----------------------------------------------------------------------------------------------------|----------------------------------------------------------------------------------------------------|
| 1099         | 787                                             | 1360                                                                                                 | 1180                                                                                                    | 1119                                                                                                    | 1273                                                                                                    | 732                                                                                                    | 968                                                                                                    |
| C-E<br>C-E'  | D-D'                                            | D-F' D'-F'                                                                                           | D-G<br>D'-G'                                                                                                    | D-G' D'-G                                                                                                    | F-F'                                                                                                    | F-G<br>F'-G'                                                                                                    | F-G' F'-G                                                                                                    |
| 448          | 1259                                            | 1336                                                                                                 | 512                                                                                                    | 1305                                                                                                    | 1367                                                                                                    | 283                                                                                                    | 1282                                                                                                    |
| G-G'         |                                                 |                                                                                                    |                                                                                                    |                                                                                                    |                                                                                                    |                                                                                                    |                                                                                                    |
| 1144         |                                                 |                                                                                                    |                                                                                                    |                                                                                                    |                                                                                                    |                                                                                                    |                                                                                                    |
|              | A-A'<br>1099<br>C-E C-E'<br>448<br>G-G'<br>1144 | A-A'   A-B   A'-B'     1099   787     C-E   D-D'     448   1259     G-G'   Component     1144   1259 | A-A'   A-B   A-B'   A-B'   A'-B     1099   787   1360     C-E   C-E'   D-D'   D-F'   D'-F'     448   1259   1336     G-G'   Image: Comment of the second of the second of the | A-A'   A-B   A-B'   A-B'   A-C   A'-C     1099   787   1360   1180     C-E   D-D'   D-F'   D-G   D'-G'     448   1259   1336   512     G-G'   I   I   I   I   I     1144   I   I   I   I   I   I | A-A'   A-B   A-B'   A-B'   A-B'   A-C   B-B'     1099   787   1360   1180   1119     C-E   D-D'   D-F'   D-G   D-G'   D-G'     448   1259   1336   512   1305     G-G'   Image: Comment of the second of the second of the seco | A-A'   A-B   A-B'   A-B'   A-C   B-B'   B-D'   B-D'   B | A-A' A-B A-B' A-B' A-C B-B' B-D' B-E' B-E'   1099 787 1360 1180 1119 1273 732   C-E D-D' D-F' D-G D-G' D-G' D-G' F-G F-G   448 1259 1336 512 1305 1367 283   G-G' Image: C-E' Image: C-E' |

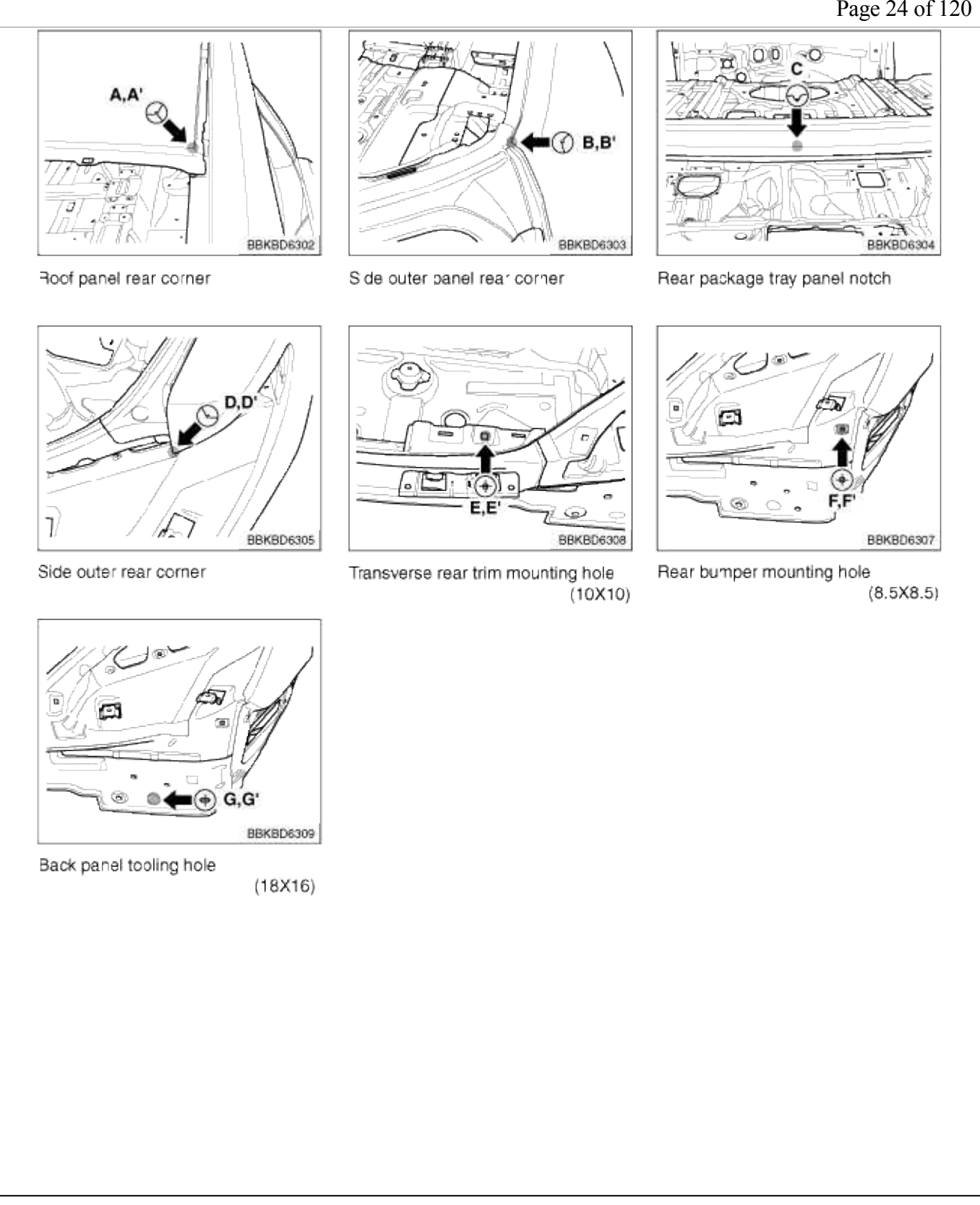

# Body (Interior and Exterior) > Body Dimensions > Under Body > Body Repair

**Projected Dimensions** 

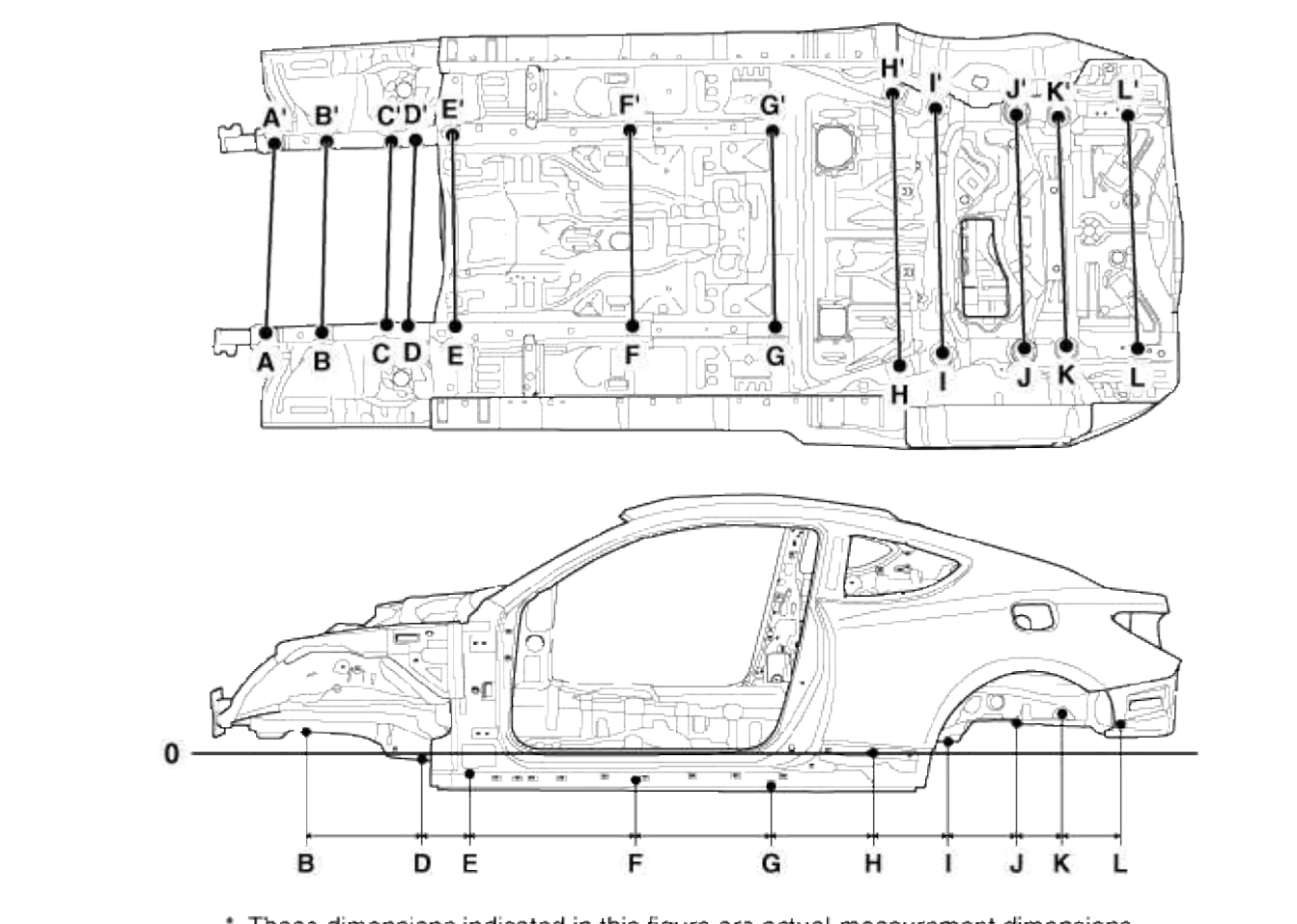

\* These dimensions indicated in this figure are actual-measurement dimensions.

| Point symbol | A-A'   | B-B' | C-C' | D-D'  | E-E'  | F-F'  | G-G'   | H-H'   |
|--------------|--------|------|------|-------|-------|-------|--------|--------|
| Length(mm)   | 868    | 860  | 818  | 830   | 848   | 859   | 860    | 1206   |
| Point symbol | I-I'   | J-J' | К-К' | L-L'  | 0-В   | O-D   | Ó-E    | O-F    |
| Length(mm)   | 1076   | 1038 | 1014 | 1046  | 62.5  | -50   | -119.7 | -147.2 |
| Point symbol | 0-G    | 0-н  | 0-1  | O-J   | 0-к   | O-L   | B-D    | D-E    |
| Length(mm)   | -151.4 | 16.7 | 57.2 | 104.2 | 123.2 | 129.4 | 425    | 210    |
| Point symbol | E-F    | F-G  | G-H  | H-I   | I-J   | J-K   | K-L    |        |
| Length(mm)   | 786    | 595  | 504  | 193   | 351   | 181   | 304    |        |

## Page 26 of 120

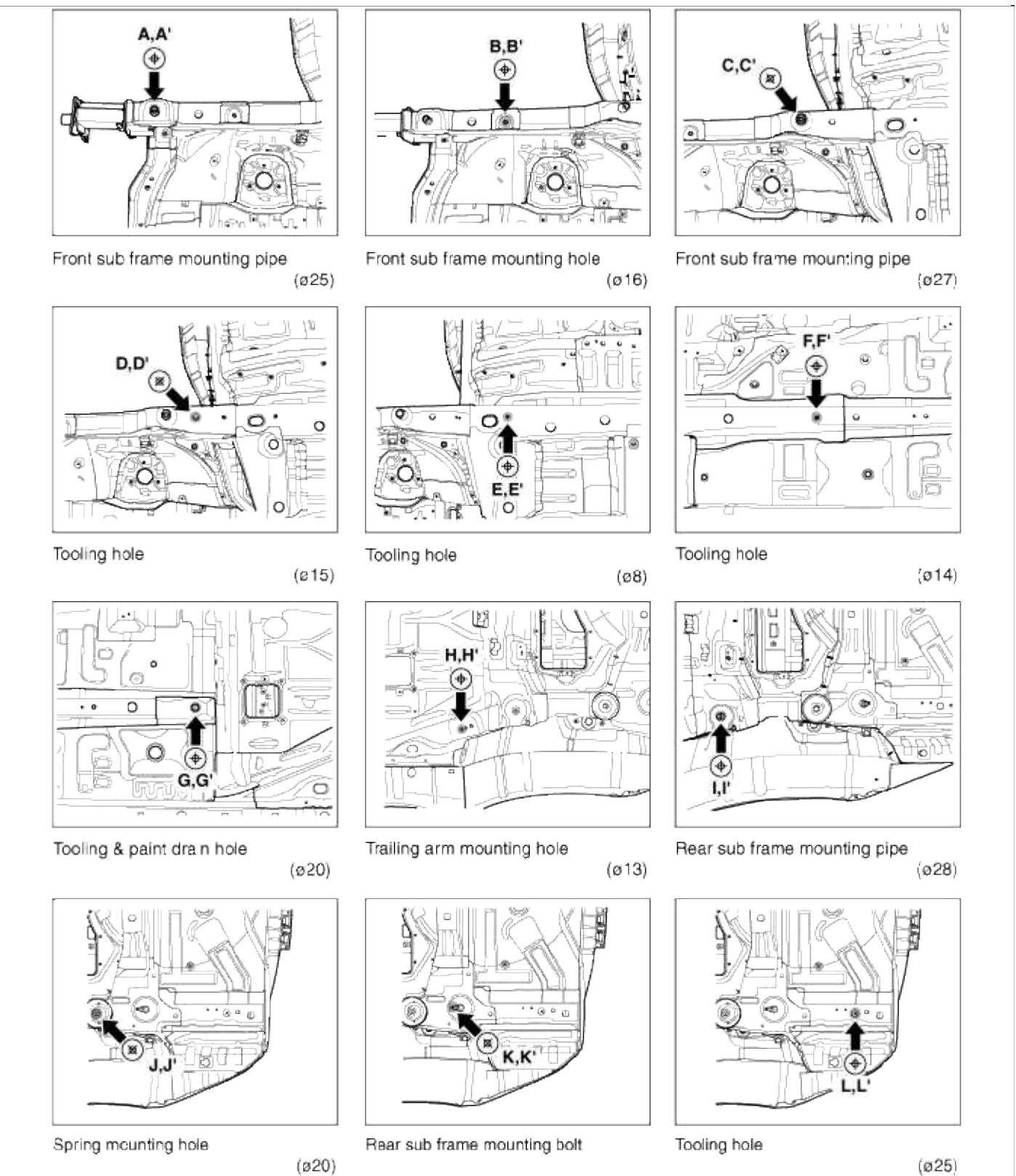

Actual-Measurement Dimensions

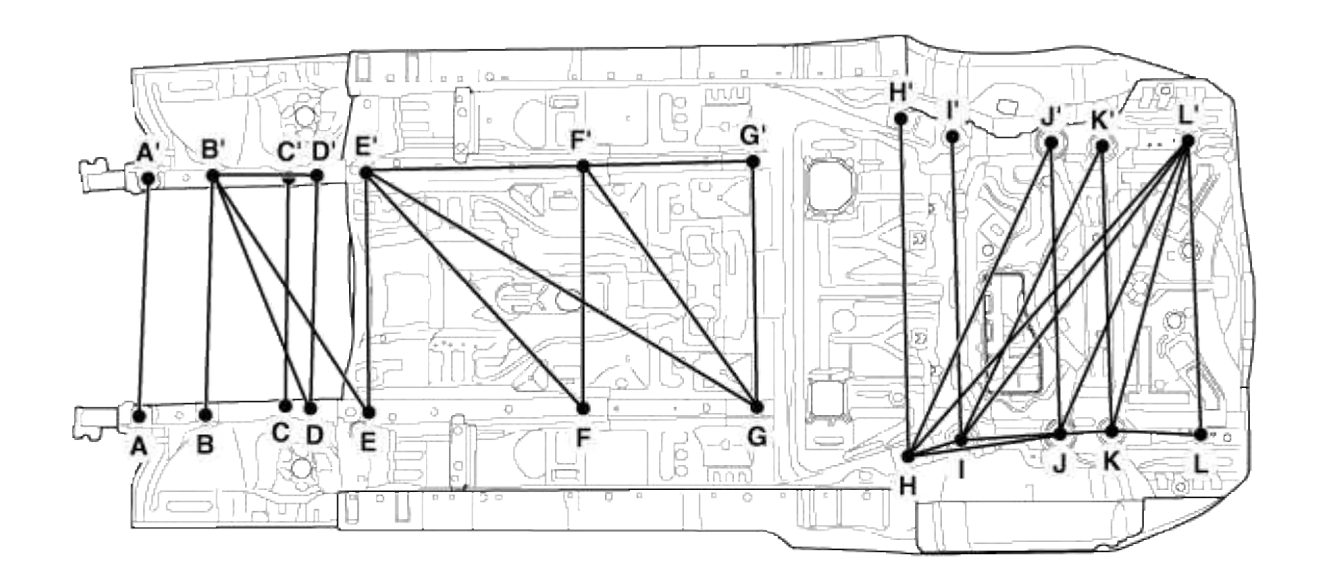

\* These dimensions indicated in this figure are actual-measurement dimensions.

| Point symbol | A-A'         | B-B'         | C-C'         | B-D<br>B'-D' | B-D' B'-D    | B-E' B'-E | D-D'      | E-E' |
|--------------|--------------|--------------|--------------|--------------|--------------|-----------|-----------|------|
| Length(mm)   | 868          | 860          | 818          | 440          | 953          | 1080      | 830       | 848  |
| Point symbol | E-F<br>E'-F' | E-F'<br>E'-F | E-G' E'-G    | F-F'         | F-G<br>F'-G' | F-G' F'-G | G-G'      | H-H' |
| Length(mm)   | 786          | 1161         | 1624         | 859          | 595          | 1046      | 860       | 1206 |
| Point symbol | H-J<br>H'-J' | H-J' H'-J    | H-L'<br>H'-L | I-I'         | רין ר        | I-K' I'-K | I-L' I'-L | J-J' |
| Length(mm)   | 558          | 1251         | 1530         | 1076         | 355          | 1175      | 1353      | 1038 |
| Point symbol | J-K J'-K'    | J-L<br>J'-L' | J-L' J'-L    | К-К'         | K-L<br>K'-L' | K-L' K'-L | L-L'      |      |
| Length(mm)   | 182          | 486          | 1150         | 1014         | 305          | 1074      | 1046      |      |

#### Page 28 of 120

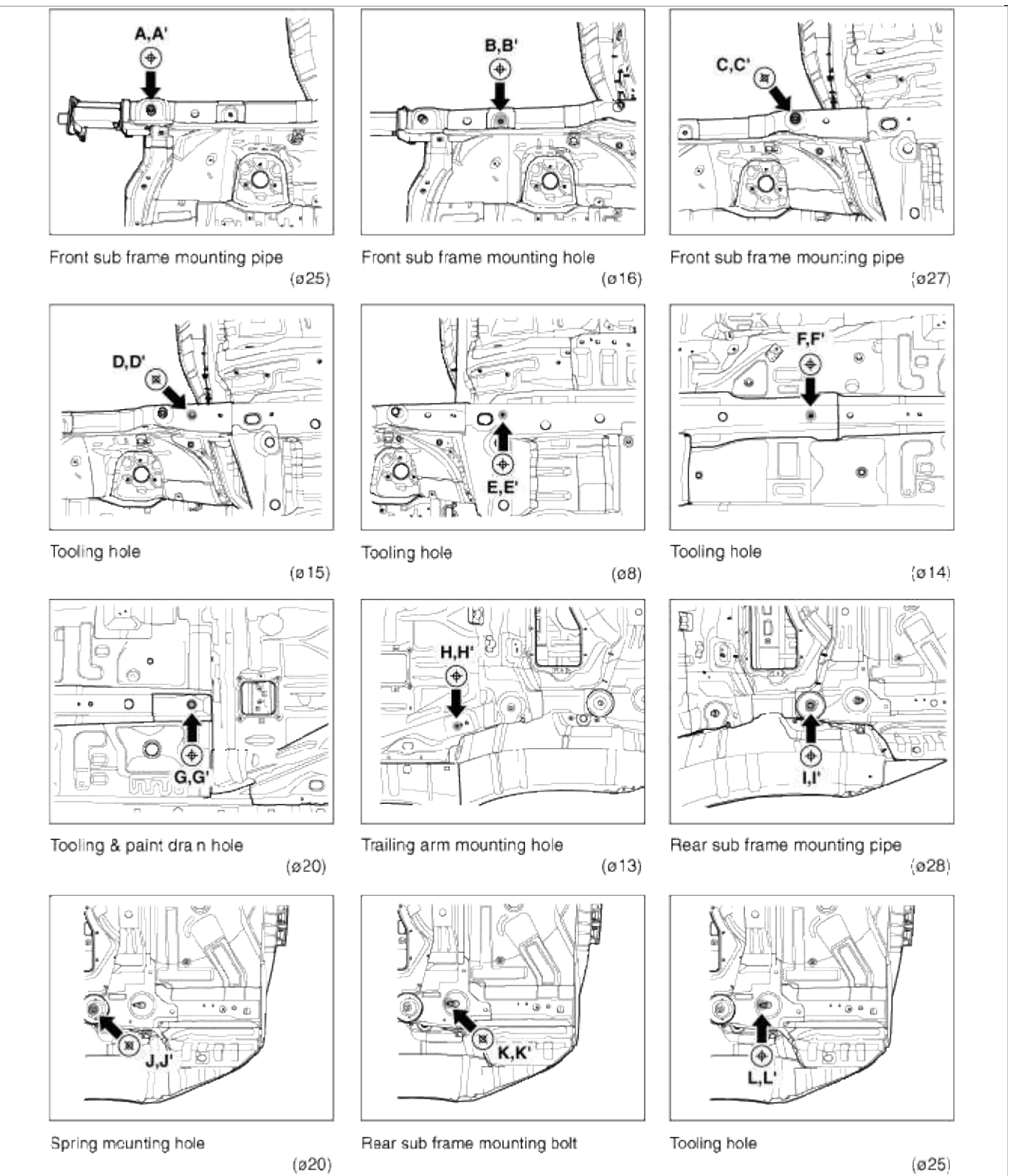

# Body (Interior and Exterior) > Exterior > Fender > Repair procedures

#### Replacement

#### NOTE

- Be careful not to damage the hood and body.
- When removing the clips, use a clip remover.

- 1. Remove the front bumper. (Refer to the BD group - "Front Bumper")
- 2. Remove the head lamps. (Refer to the BE group - "Head Lamps")
- 3. Remove the side sill molding (A).
- 4. Loosening the wheel guard mounting screws.

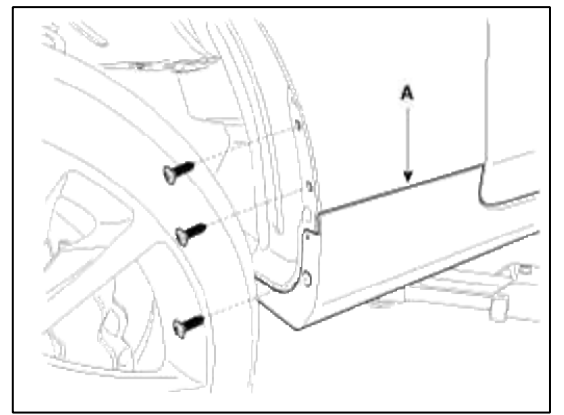

5. Remove the front bumper mounting screw (A).

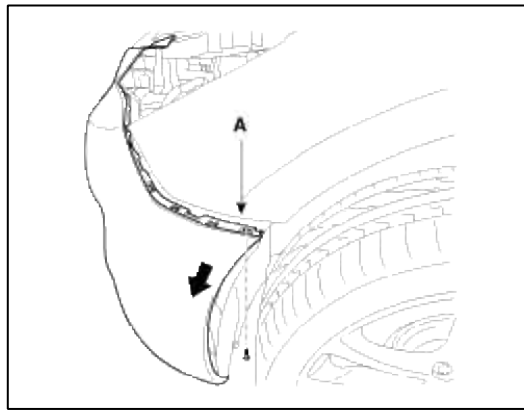

6. After loosening the fender mounting bolts, remove the fender (A).

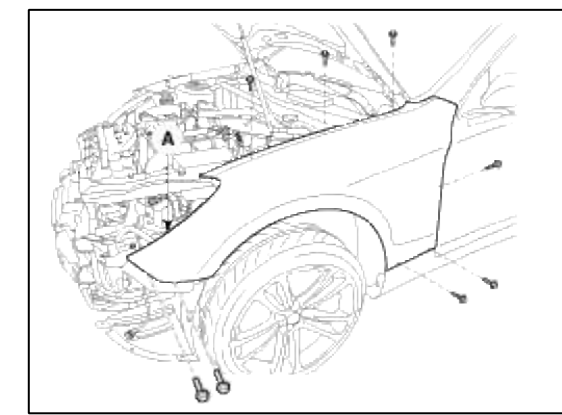

7. Installation is the reverse of removal.

# Body (Interior and Exterior) > Exterior > Hood > Repair procedures

#### Replacement

Hood Assembly Replacement

#### NOTE

- When removing and installing the hood, an assistant is necessary.
- Be careful not to damage the hood and body.
- When removing the clips, use a clip remover.

1. Using a screwdriver, slightly lift the socket clips (A) of both ends on the lifter (B), and then remove the lifter from the bracket (C).

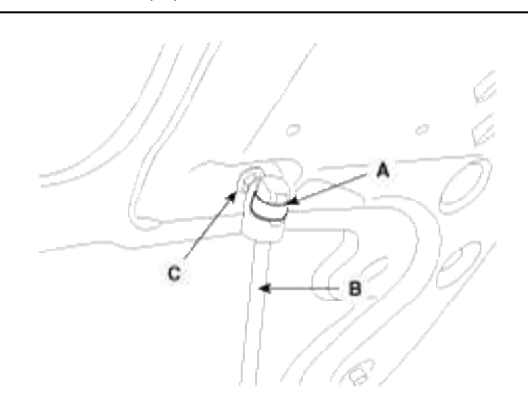

2. After loosening the hood hinge (B) mounting bolts, remove the hood panel (A).

### **Tightening torque :**

21.6~26.5 N.m (2.2~2.7 kgf.m, 15.9~19.5 lb-ft)

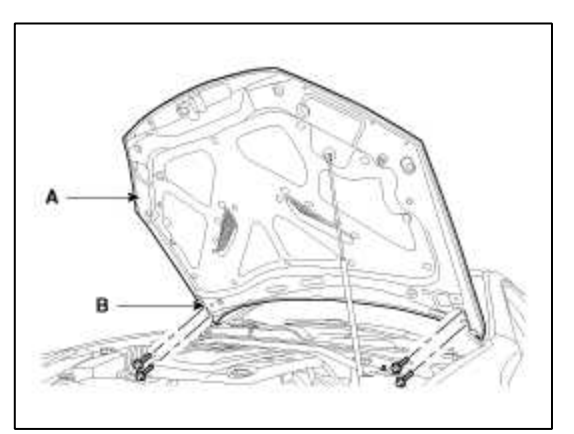

3. Installation is the reverse of removal.

NOTE

- Make sure the hood opens properly and locks securely.
- Adjust the hood alignment.

Hood Insulator Pad Replacement

1. Using a clip remover, detach the clips, and remove the hood insulator pad (A).

### CAUTION

• Be careful not to scratch the hood panel.

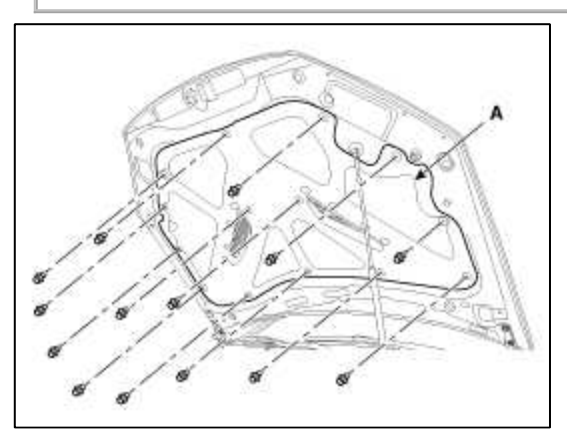

Page 31 of 120

2. Installation is the reverse of removal.

### NOTE

• Replace any damaged clips.

Hood Weatherstrip Replacement

1. Remove the hood weatherstrip (A).

### CAUTION

• Take care not to scratch the hood weatherstrip.

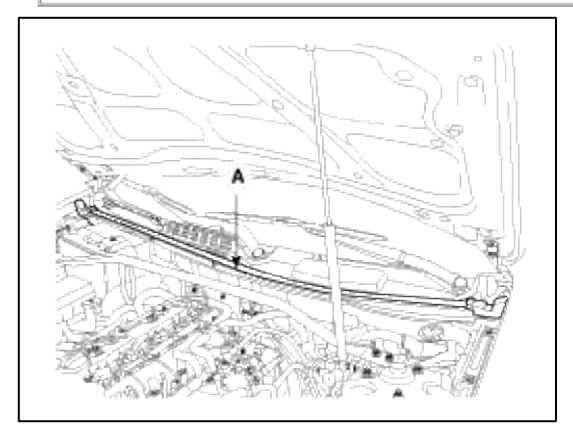

2. Installation is the reverse of removal.

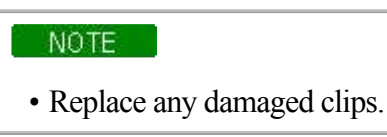

Hood Latch Release Handle Replacement

1. Remove the hood latch release handle (A).

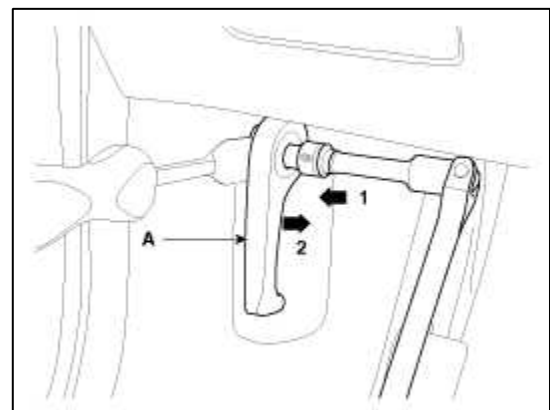

2. Installation is the reverse of removal.

#### NOTE

- Make sure the hood latch cable is connected properly.
- Make sure the hood locks securely.

# Hood Latch Replacement

- 1. Remove the front bumper cover.
  - (Refer to the BD group "Front Bumper")

2. Detach the clips, then remove the hood latch cover (A).

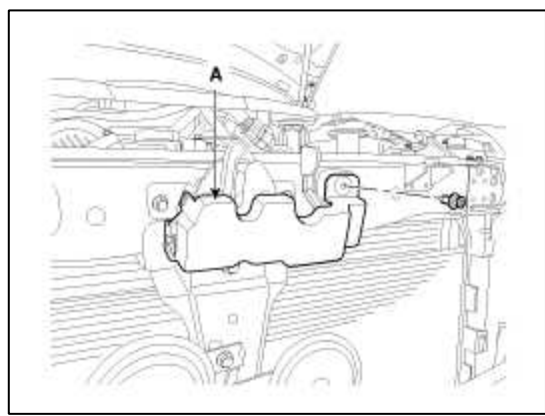

3. Remove the hood latch (A) mounting bolts.

# Tightening torque :

```
7.8~11.8 N.m (0.8~1.2 kgf.m, 5.8~8.7 lb-ft)
```

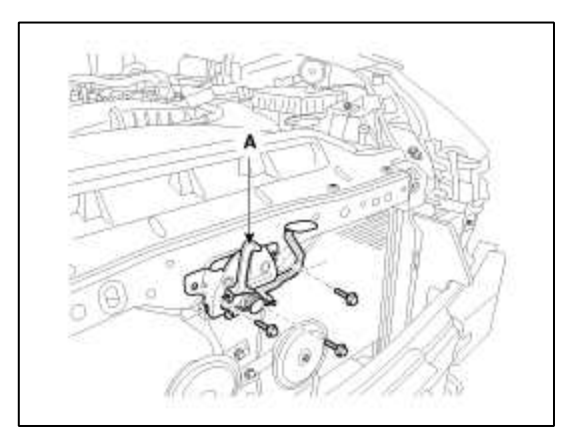

4. Disconnect the hood latch cable (A) and remove the latch (B).

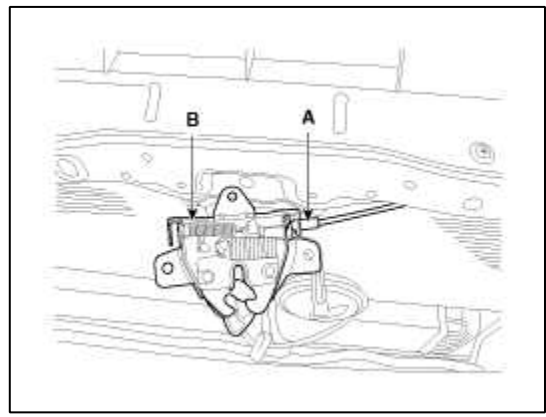

5. Installation is the reverse of removal.

### NOTE

- Make sure the hood latch cable is connected properly.
- Make sure the hood locks securely.

# Hood Lift Replacement

1. Using a screwdriver (A), lift up slightly the socket clips (B) of both ends on the lifter (D), and then remove the lifter from the bracket (C).

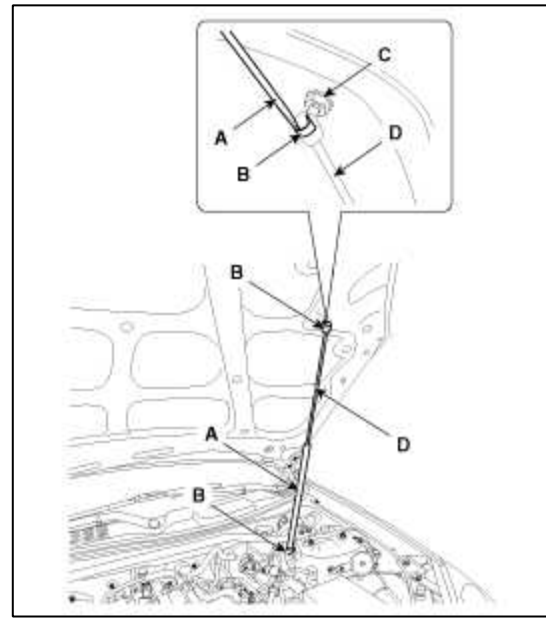

2. Installation is the reverse of removal.

Adjustment

- 1. After loosening the hinge (A) mounting bolt, adjust the hood (B) by moving it up or down, or right or left.
- 2. Adjust the hood height by turning the hood overslam bumpers (C).
- 3. After loosening the hood latch (D) mounting bolts, adjust the latch by moving it up or down, or right or left.

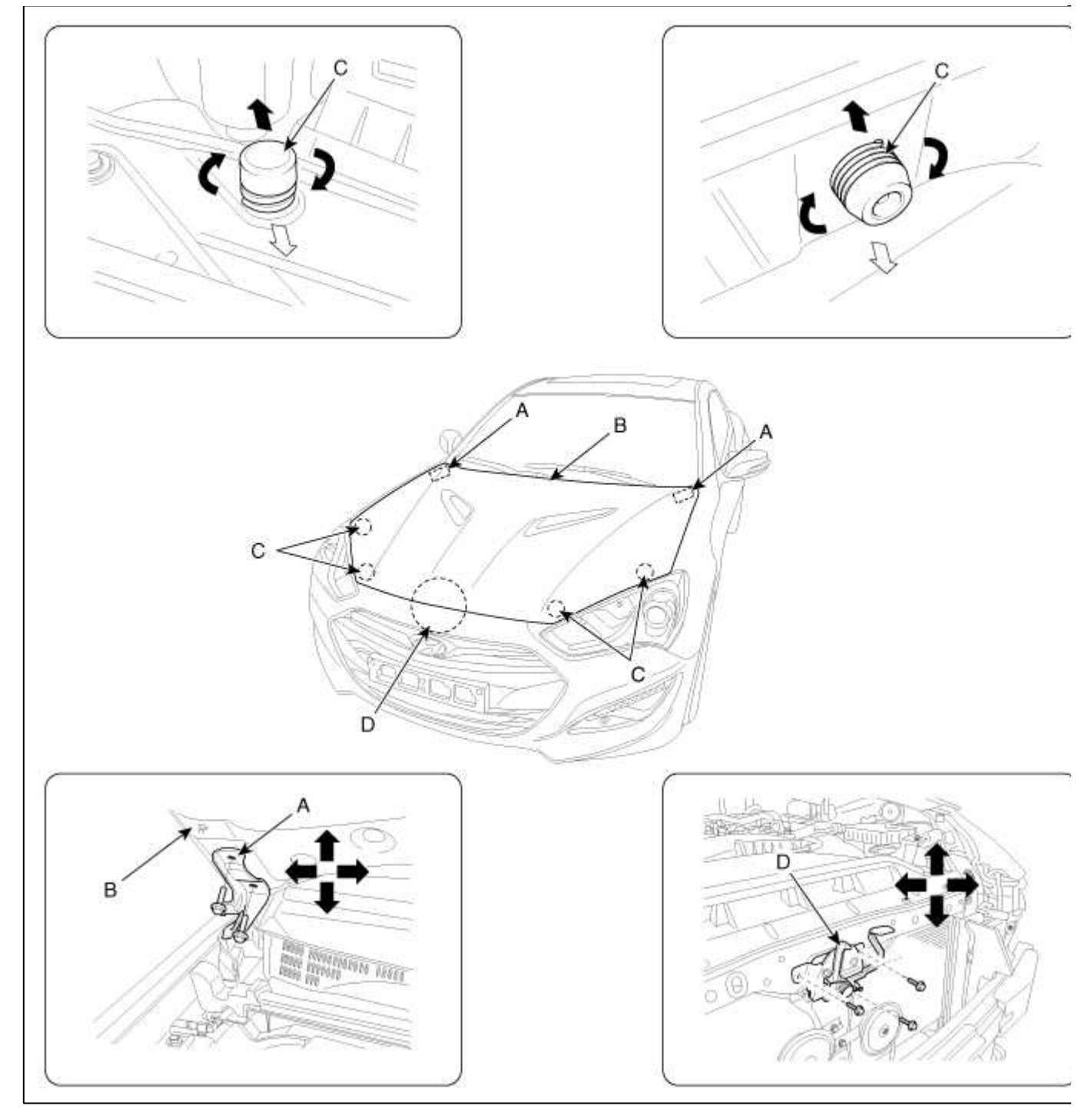

# Body (Interior and Exterior) > Exterior > Trunk Lid > Repair procedures

# Replacement

Trunk Lid Replacement

# NOTE

- When removing and installing the trunk lid, an assistant is necessary.
- Wear gloves to protect hands from injury.

1. After loosening the mounting screws, then remove the trunk lid full handle (A).

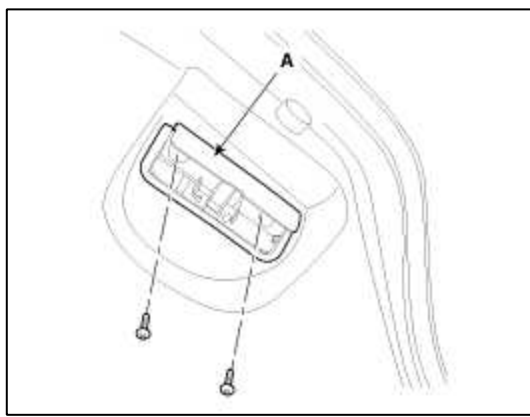

2. Detach the clips, then remove the trunk lid trim (A).

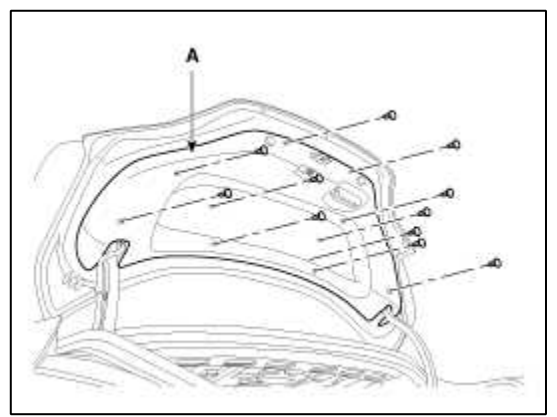

- 3. Disconnect the wiring harness (A) and connectors.
- 4. After loosening the mounting bolts, then remove the trunk lid (B).

# **Tightening torque :**

6.9~8.8 N.m (0.7~0.9 kgf.m, 5.1~6.5 lb-ft)

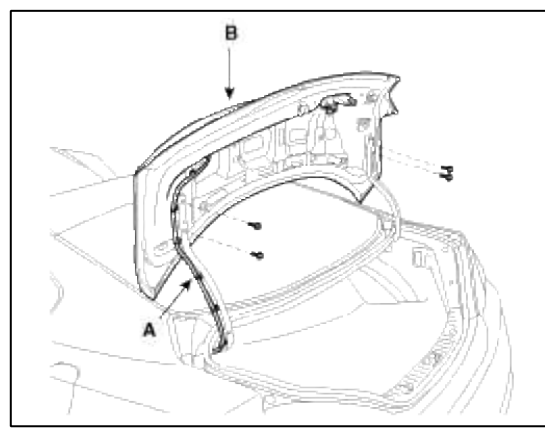

5. Installation is the reverse of removal.

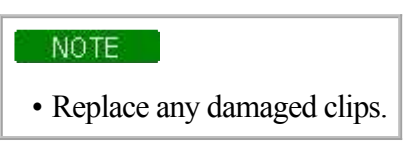

Trunk lid weatherstrip replacement

1. Remove the trunk lid weatherstrip (A).

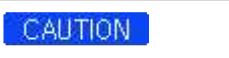

• Do not apply sealant to the body.

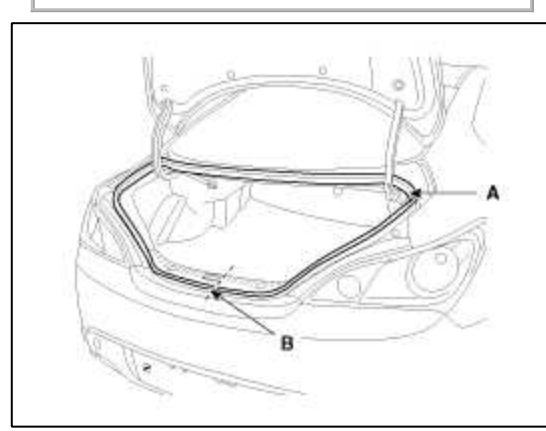

2. Installation is the reverse of removal.

### NOTE

• Install the weatherstrip aligned with center line (B).

### Trunk lid latch replacement

- 1. Remove the trunk lid trim.
- 2. Disconnect the connector (A).
- 3. After loosening the mounting bolts, then remove the trunk lid latch assembly (B).

# **Tightening torque :**

6.9~10.8 N.m (0.7~1.1 kgf.m, 5.1~8.0 lb-ft)

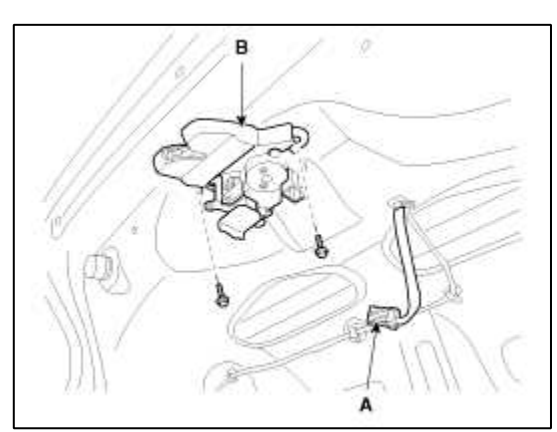

4. Installation is the reverse of removal.

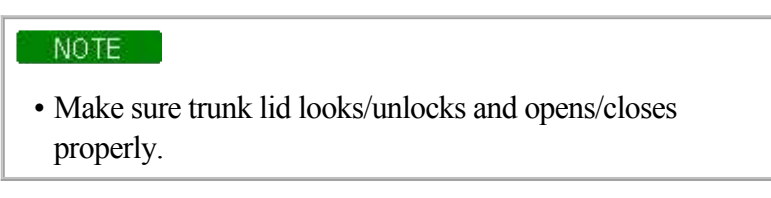

Adjustment

- 1. After loosening the trunk lid hinge (A) mounting bolt, adjust the trunk lid by moving it up or down, or right or left.
- 2. Adjust the trunk lid height by turning the trunk lid overslam bumpers (B).

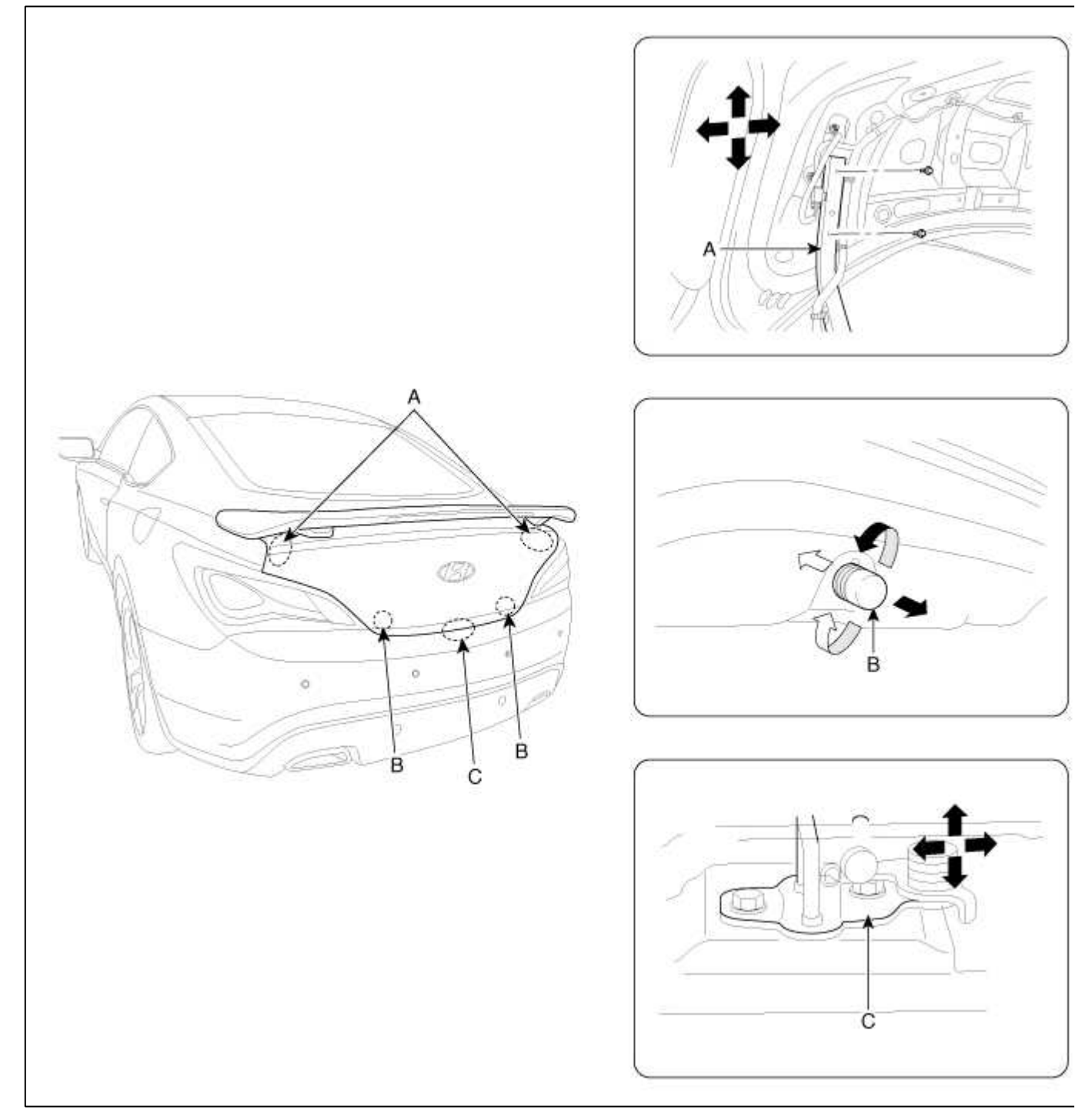

# Body (Interior and Exterior) > Exterior > Front Door > Components and Components Location

Components

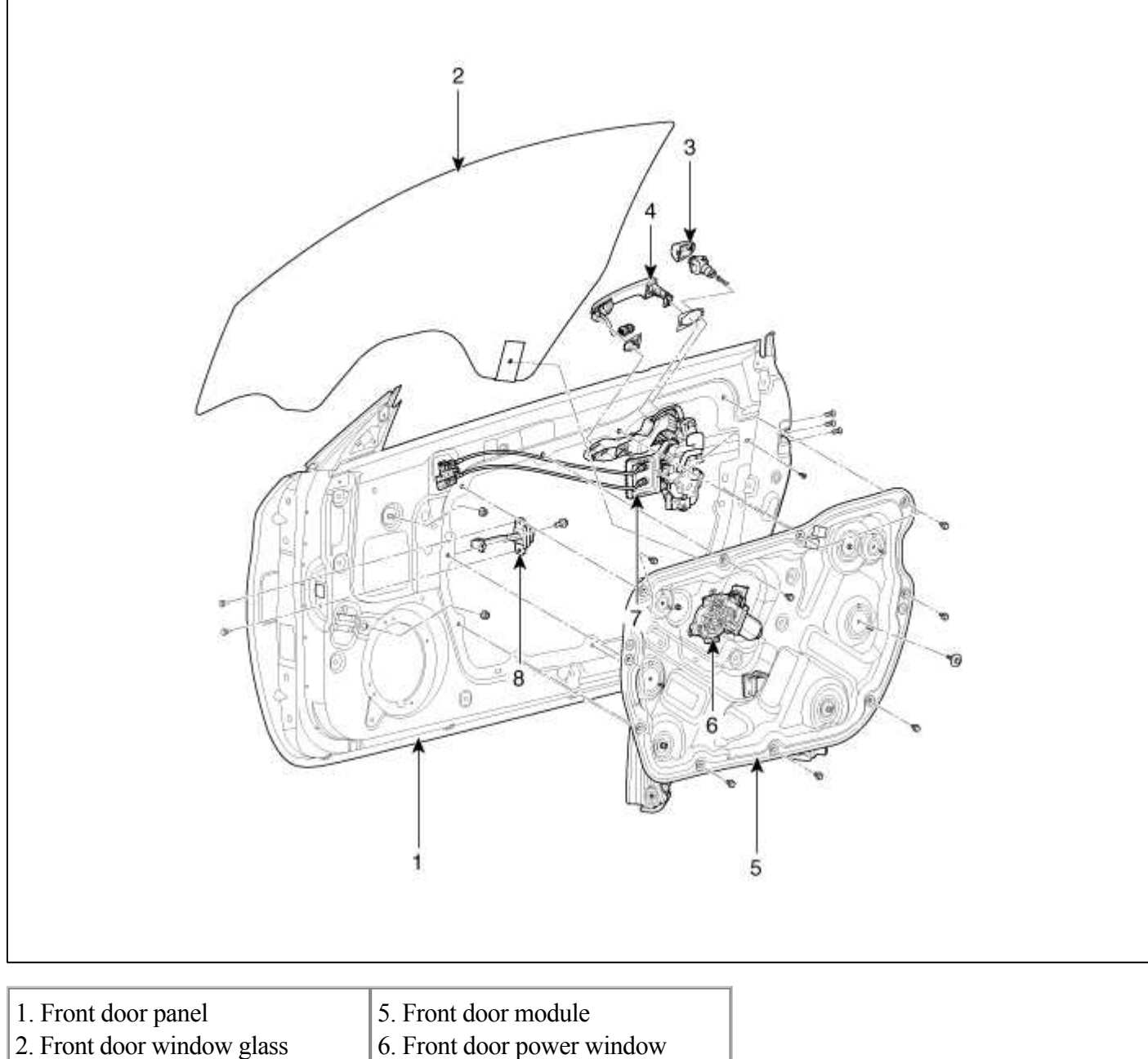

- 3. Front door outside handle cover
- 6. Front door power window
- motor
- 4. Front door outside handle
- 7. Front door latch 8. Front door checker

# Body (Interior and Exterior) > Exterior > Front Door > Repair procedures

# Replacements

Front Door Trim Replacement

## CAUTION

- Take care not to scratch the door trim and other parts.
- Put on gloves to protect your hands.

1. Using a screwdriver or remover, remove the front door quadrant inner cover (A).

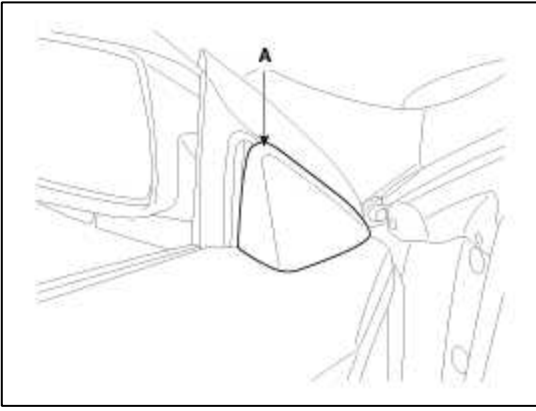

2. Remove the front door inside handle cover (A) and front door trim pad (B).

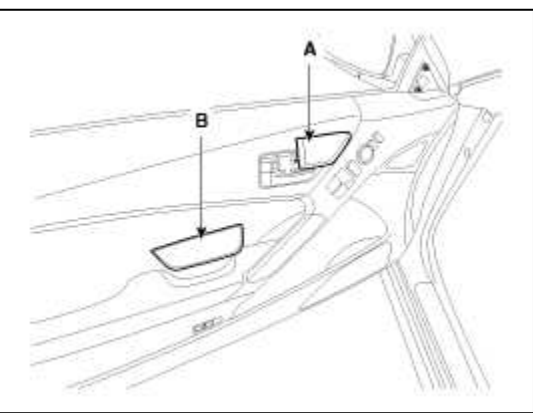

3. After loosening the mounting screws, then remove the front door trim (A).

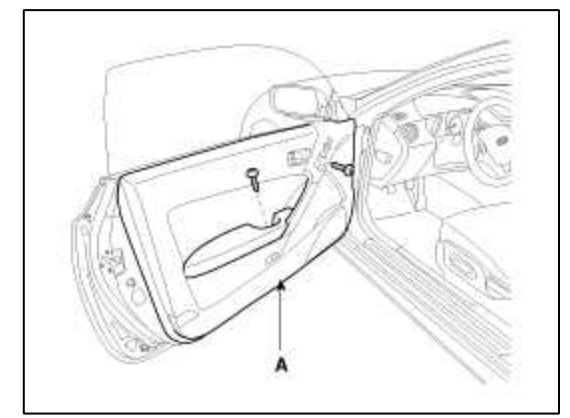

4. Disconnect the front door inside handle cage (A).

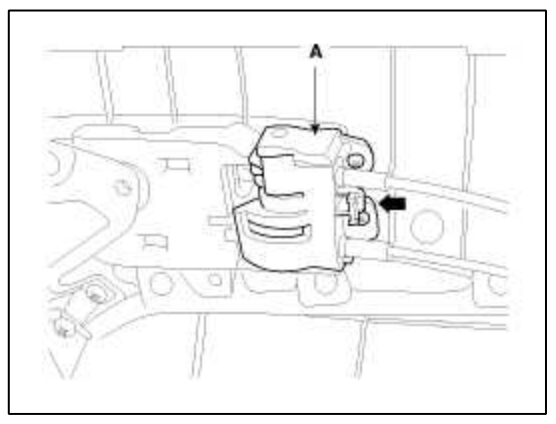

5. Disconnect the twitter speaker connector (A), outside rear view mirror switch connector (B), power window switch connector (C).

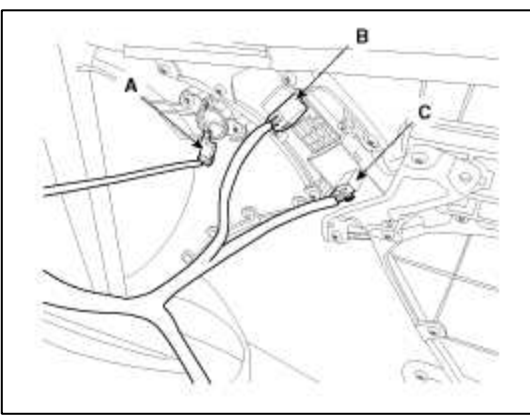

6. Installation is the reverse of removal.

#### NOTE

- Make sure of connectors is plugged in properly and each rod is connected securely.
- Make sure the door locks/unlocks and opens/closes properly.
- Replace any damaged clips.

### Inside Handle Replacement

- 1. Remove the front door trim.
- 2. After loosening the mounting screws, then remove the front door inside handle (A).

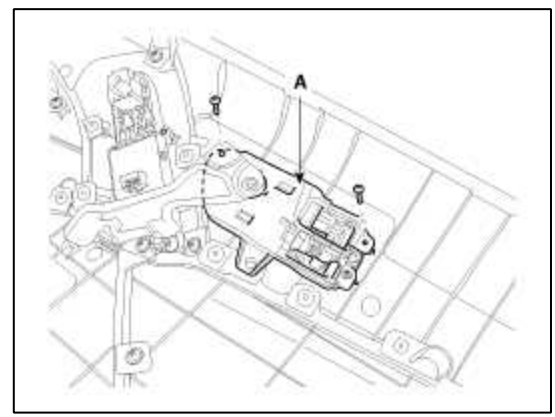

3. Installation is the reverse of removal.

## NOTE

- Replace any damaged clips.
- Make sure the door locks/unlocks and opens/closes properly.

Glass Replacement

- 1. Remove the front door trim.
- 2. Remove the glass mounting hole plug.

### NOTE

- Use the door switch to align the mounting hole/bolt with the hole in the door.
- If unable to operate the window motor, remove the motor and align the hole by hand.
- Be careful not to drop the glass and/or scratch the glass surface.

3. Carefully move the glass (B) until you can see the bolts, then loosen them. Separate the glass from the glass run and carefully pull the glass out through the window slot.

### **Tightening torque :**

 $3.9 \sim 2.9$  N.m ( $0.4 \sim 1.2$  kgf.m,  $11.8 \sim 8.7$  lb-ft)

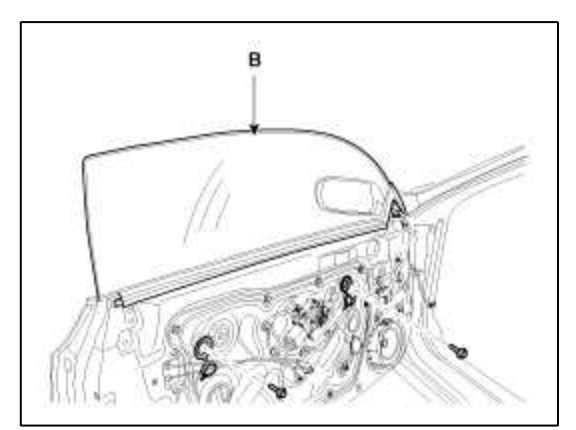

4. Installation is the reverse of removal.

#### NOTE

- Roll the glass up and down to see if it moves freely without binding.
- Adjust glass position as needed.
- Make sure the door locks/unlocks and opens/closes properly.
- Replace any damaged clips.

### Speaker Replacement

- 1. Remove the front door trim.
- 2. Disconnect the speaker connector (A).
- 3. Drill out the rivets to remove the speaker (B).

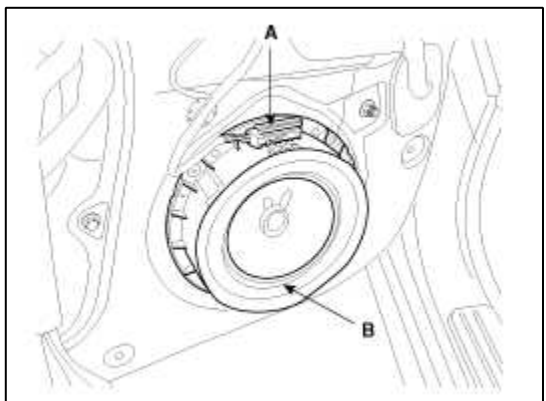

4. Installation is the reverse of removal.

#### NOTE

- Use sheet metal screws to secure the speaker.
- Make sure connectors are connected properly and each rod is connected securely.
- Make sure the door locks/unlocks and opens/closes properly.
- Replace any damaged clips.

### Power Window Motor Replacement

- 1. Remove the front door trim.
- 2. Disconnect the power window motor connector (A).
- 3. After loosening the mounting screws, then remove the power window motor (B).

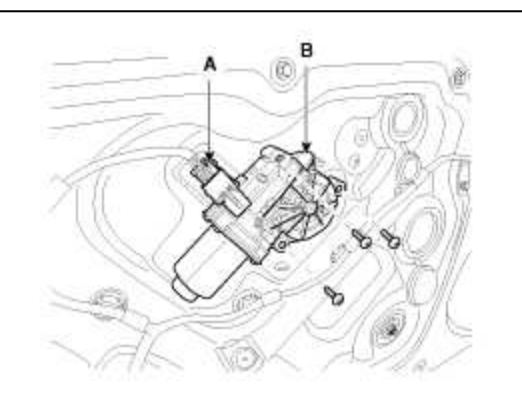

4. Installation is the reverse of removal.

#### NOTE

- The area of rotational parts and springs should be applied with sufficient grease.
- Roll the glass up down to see if it move freely without binding.
- Make sure the door locks/unlocks and opens/closes properly.
- Replace any damaged clips.

### Door Module Replacement

- 1. Remove the front door trim.
- 2. Remove the front door window glass.
- 3. Loosen the door latch mounting screws.
- 4. After loosening the mounting bolts, then remove the front door module (A).

#### **Tightening torque :**

 $6.9 \sim 10.8 \text{ N.m} (0.7 \sim 1.1 \text{ kgf.m}, 5.1 \sim 8.0 \text{ lb-ft})$ 

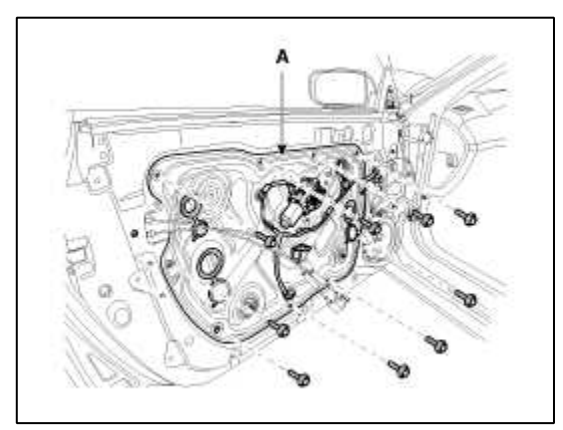

5. Disconnect the front door module wiring harness.

6. Remove the front door module (A).

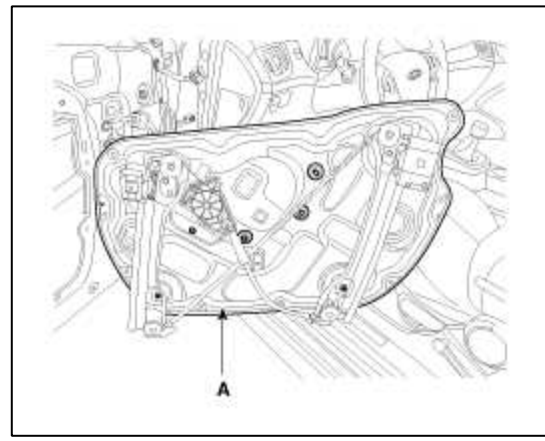

7. Installation is the reverse of removal.

### NOTE

- The area of whole parts should be applied with sufficient grease.
- Make sure the connector is plugged in properly and each rod is connected securely.
- Make sure the door locks/unlocks and opens/closes properly.
- Replace any damaged clips.

### Outside Handle Replacement

- 1. Remove the front door trim.
- 2. After loosening the mounting bolt, then remove the outside handle cover (A).

### **Tightening torque :**

6.9 ~ 10.8 N.m (0.7 ~ 1.1 kgf.m, 5.1 ~ 8.0 lb-ft)

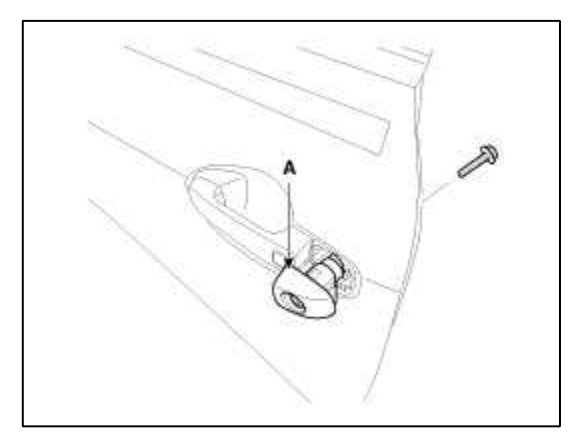

3. Remove the outside handle (A) by sliding it rearward.

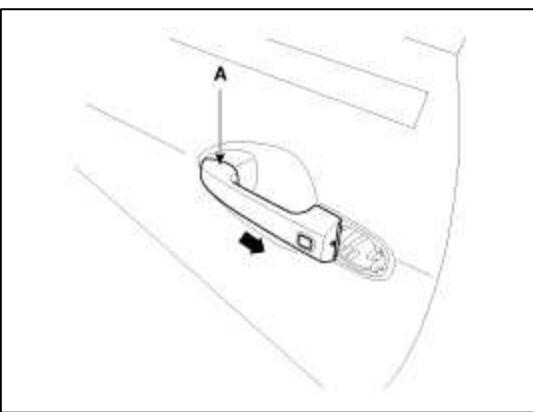

4. Disconnect the outside handle connector (A).

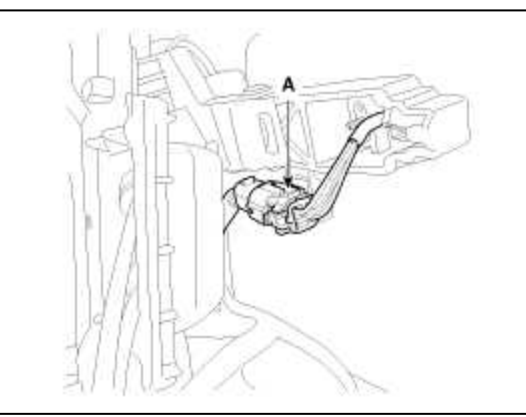

5. Remove the outside handle bushing (A).

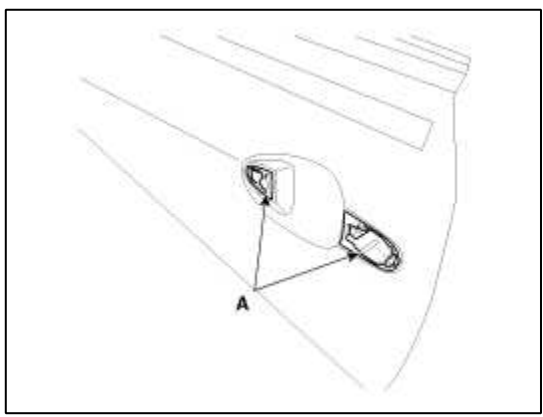

6. Installation is the reverse the removal.

### NOTE

- Make sure the door locks/unlocks and opens/closes properly.
- Make sure the connector is plugged in properly and each rod is connected securely.

## Door Latch Replacement

- 1. Remove the front door trim.
- 2. Remove the front door window glass.
- 3. Remove the front door module.
- 4. Reomove the outside handle.
- 5. Loosen the mounting screw (A).

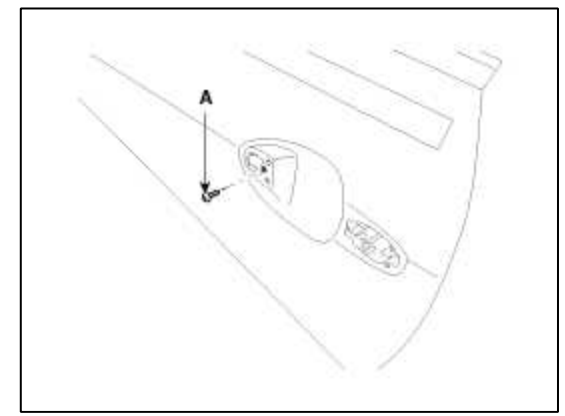

6. After loosening the mounting screws, then remove the front door latch (A).

# Tightening torque :

 $6.9 \sim 10.8$  N.m (0.7  $\sim 1.1$  kgf.m,  $5.1 \sim 8.0$  lb-ft)

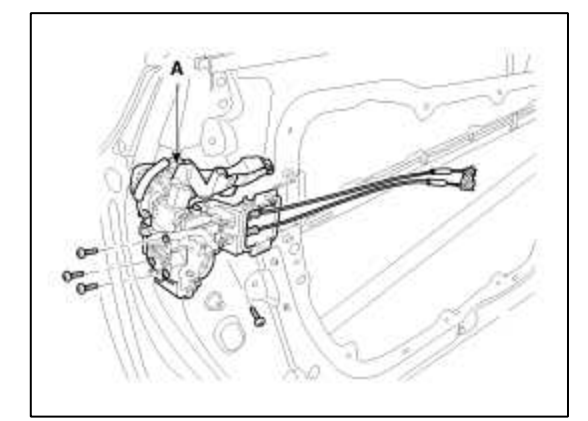

7. Disconnect the front door latch connector (A).

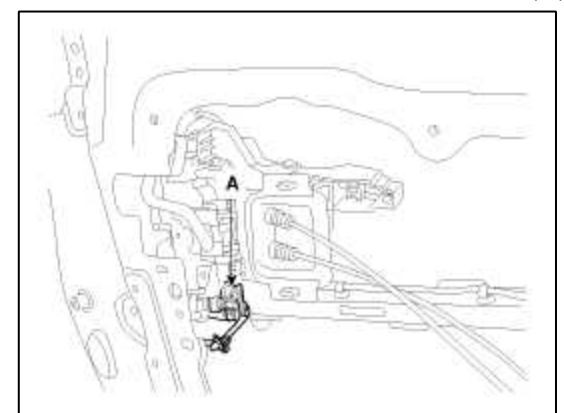

8. Installation is the reverse of removal.

### NOTE

- Make sure the door locks/unlocks and opens/closes properly.
- Make sure the connector is plugged in properly and each rod is connected securely.

Door Channel Replacement

- 1. Remove the front door trim.
- 2. Remove the front door window glass.
- 3. Remove the front door module.

4. After loosening the mounting nuts, then remove the door channel (A).

# **Tightening torque :**

 $3.9 \sim 5.9$  N.m ( $0.4 \sim 0.6$  kgf.m,  $2.9 \sim 4.3$  lb-ft)

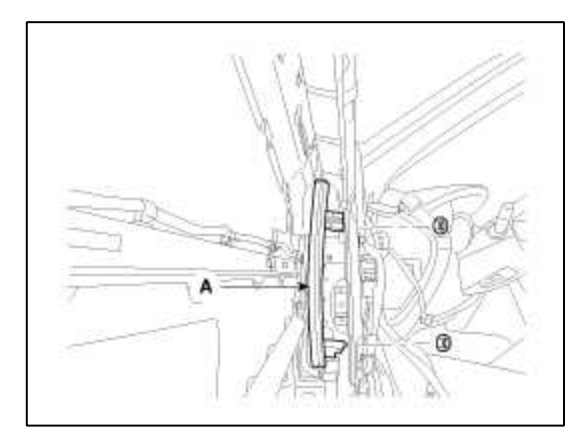

5. Installation is the reverse of removal.

#### Adjustment

Glass Adjustment

# NOTE

- Check the glass run channel for damage or deterioration, and replace them as needed.
- 1. Remove the front door trim.
- 2. Remove the glass mounting hole plug.
- 3. Carefully move the glass (A) until the glass mounting bolts are visible, then loosen them.

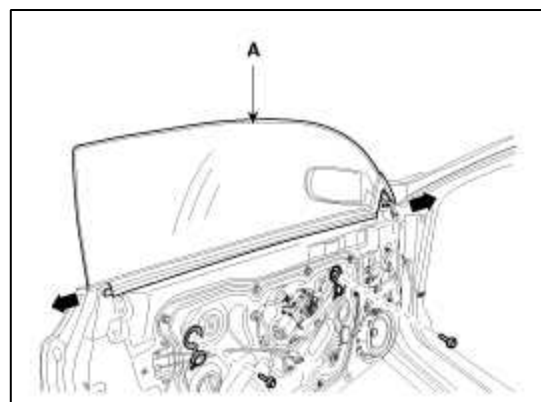

- 4. Check that the glass moves smoothly.
- 5. Raise the glass fully, and check for gaps. Check that the glass contacts the glass run channel evenly.

6. Check for water leaks. Run water over the roof and on the sealing area as shown, and note these items:

```
A. Use a 12mm(1/2in.) diameter hose (A).
```

- B. Adjust the rate of water flow as shown (B).
- C. Do not use a nozzle.
- D. Hold the hose about 300mm(12in.) away from the door.

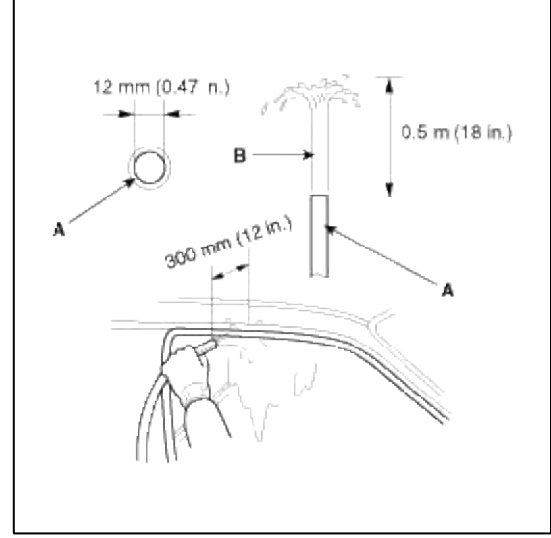

### Door Striker Adjustment

Make sure the door latches securely without slamming it. If necessary adjust the striker (A): The striker nuts are fixed. The striker can be adjusted up or down, and in or out.

1. Loosen the screws (B) just enough for the striker to move.

### **Tightening torque :**

**(B)** :  $16.7 \sim 21.6$  N.m ( $1.7 \sim 2.2$  kgf.m,  $12.3 \sim 15.9$  lb-ft)

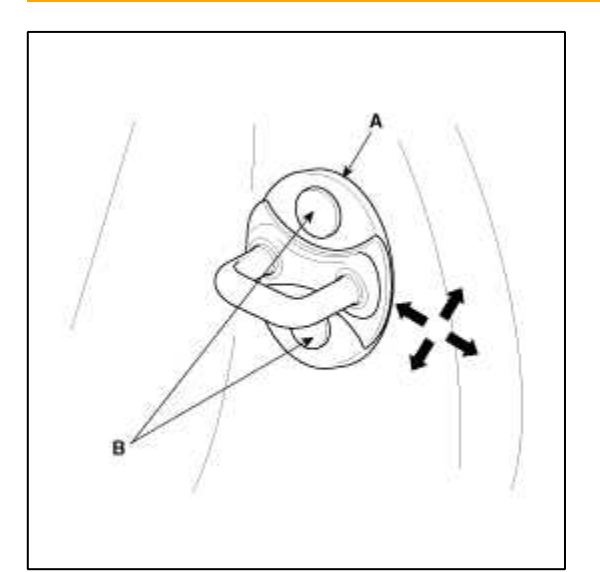

- 2. Tap on the striker with a plastic hammer to adjust the striker. The striker will not move much, but will give some adjustment.
- 3. Hold the outer handle out, and push the door against the body to be sure the striker allows a flush fit. If the door latches properly, tighten the screws and recheck.

Door Position Adjustment

NOTE

• After installing the door, check for a flush fit with the Body, then check for equal gaps between the front, rear, and bottom, door edges and the body. Check that the door and body edges are parallel. Before adjusting, replace the mounting bolts.
1. Check that the door and body edges are parallel.

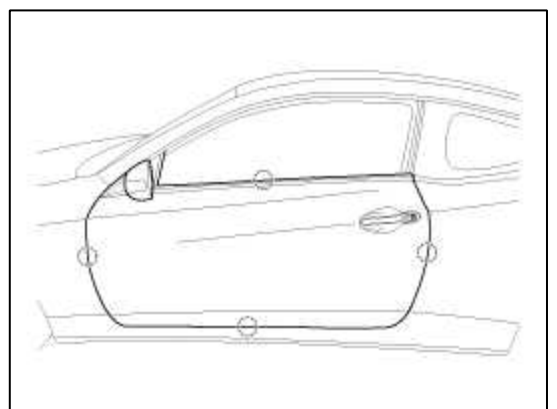

- 2. Place the vehicle on a firm, level surface when adjusting the doors.
- 3. Adjust at the hinges (A):
  - A. Loosen the door mounting bolts slightly, and move the door in or out until it aligns flush with the body.
  - B. Loosen the hinge mounting bolts slightly, and move the door backward or forward, up or down as necessary to equalize the gaps.
  - C. Place a shop towel on the jack to prevent damage to the door when adjusting the door.

# **Tightening torque :**

- **(B)** : 21.6 ~ 26.5 N.m (2.2 ~ 2.7 kgf.m, 15.9 ~ 19.5 lb-ft)
- (C) : 33.3 ~ 41.2 N.m (3.4 ~ 4.2 kgf.m, 24.6 ~ 30.4 lb-ft)

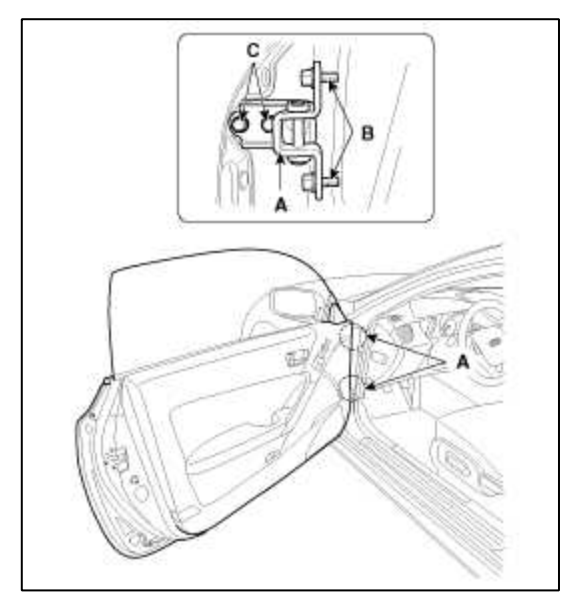

- 4. Grease the pivot portions of the hinges indicated.
- 5. Check for water leaks.

# Body (Interior and Exterior) > Exterior > Body Side Moldings > Repair procedures

# Replacement

Front Wheel Guard Replacement

- When prying with a flat-tip screwdriver, wrap with protective tape, and apply protective tape around the related parts, to prevent damaged.
- Put on gloves to protect your hands.
- Take care not to scratch the body surface.

# 1. Remove the front tire.

2. After loosening the mounting clips and screws, then remove the front wheel guard (A).

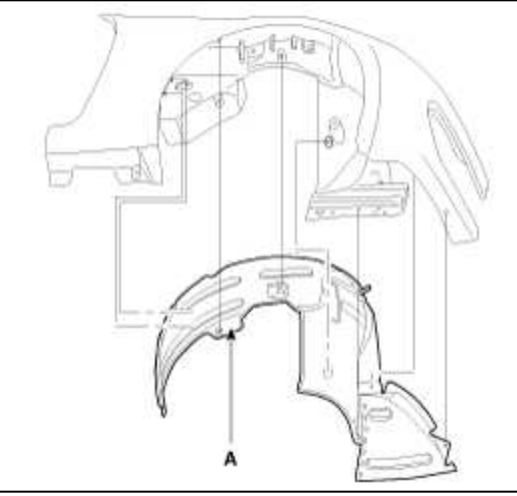

3. Installation is the reverse of removal.

#### NOTE

• Replace any damage clips.

# Rear Spoiler Replacement

- When prying with a flat-tip screwdriver, wrap it with protective tape, and apply protective tape around the related parts, to prevent damaged.
- Put on gloves to protect your hands.
- Take care not to scratch the body surface.
- 1. Remove the trunk lid trim (Refer to the BD group - "Trunk Lid")
- 2. Disconnect the high mounted stop lamp connector (A).

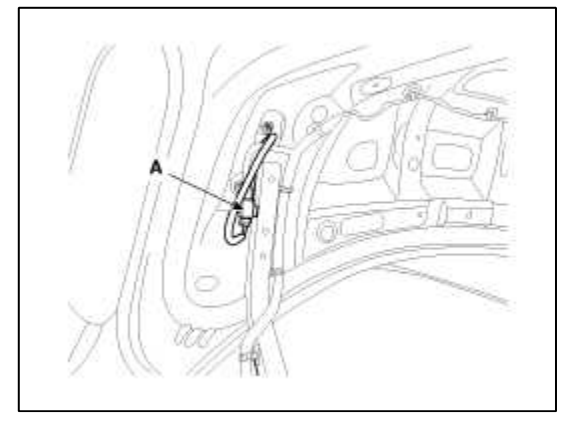

3. After loosening the mounting nuts, then remove the rear spoiler (A).

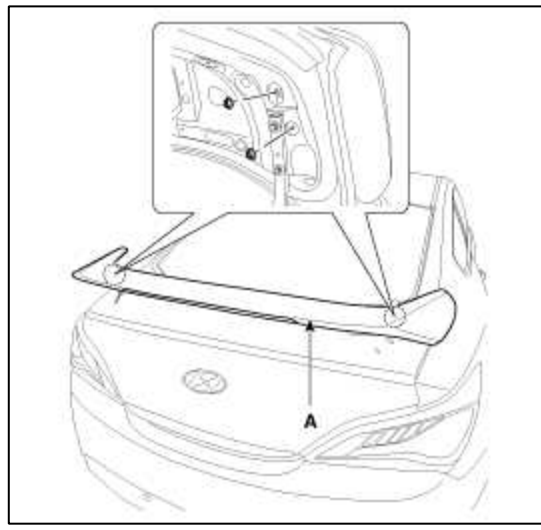

4. Installation is the reverse of removal.

# NOTE

- Make sure of connectors is plugged in properly and each rod is connected securely.
- Replace any damaged clips.

# Body (Interior and Exterior) > Exterior > Sunroof > Repair procedures

#### Replacements

**Glass Replacement** 

# NOTE

- Put on glove to protect your hands.
- 1. Remove the glass (A) by lifting it up.

CAUTION

• Do not damage the roof panel.

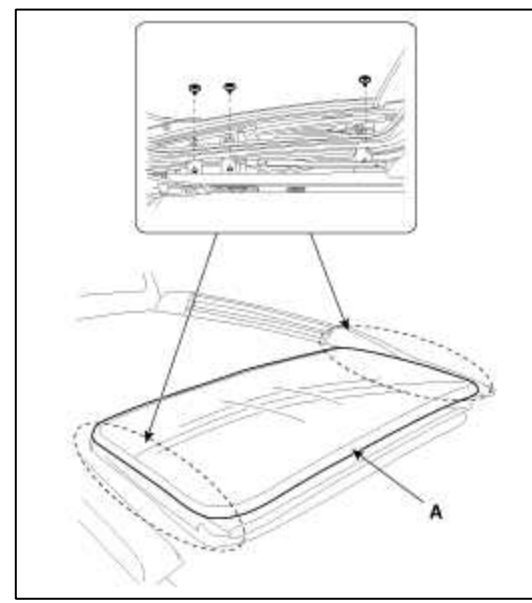

2. Installation is the reverse of removal. Motor Replacement

# CAUTION

- Confirm the position of guide whether it is closed or not when you remove the motor.
- 1. Remove the overhead console.
  - (Refer to the BD group "Roof Trim")
- 2. Disconnect the motor connector (B), remove the screws and then remove the motor (A).

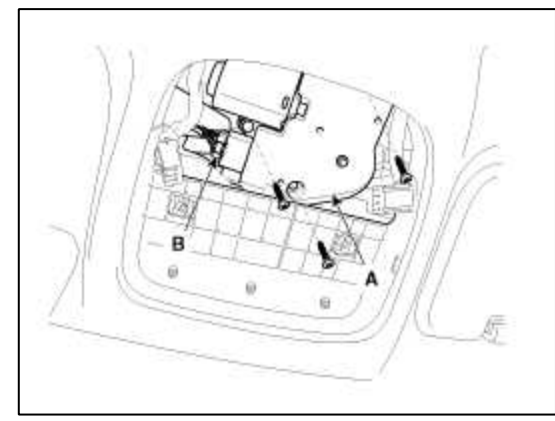

3. Installation is the reverse of removal.

# CAUTION

• Make sure to initialize the motor.

## Deflector Replacement

- 1. Open the glass fully.
- 2. Disconnect the deflector link (A) from the frame (B), and then remove the deflector (C).

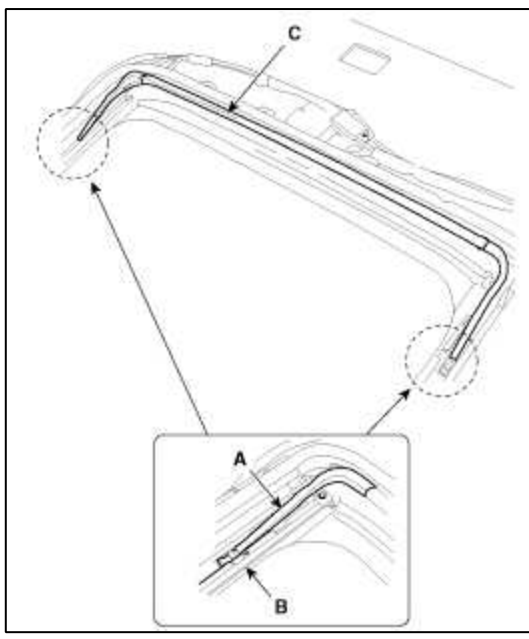

- 3. Installation is the reverse of removal. Sunroof Assembly Replacement
- 1. Remove the front seat assembly.
- (Refer to the BD group "Front Seat")
- 2. Remove the rear seat assembly. (Refer to the BD group - "Rear Seat")
- 3. Remove the Interior trim. (Refer to the BD group - "Interior Trim")

- 4. Remove the roof trim. (Refer to the BD group - "Roof Trim")
- 5. Remove the sunroof glass.
- 6. Disconnect the drain tubes (B).
- 7. After loosening the mounding bolts and nuts, remove the sunroof assembly (A).

# **Tightening torque :**

(C) : 6.9 ~ 10.8 N.m (0.7 ~ 1.1 kgf.m, 5.1 ~ 8.0 lb-ft) (D) : 3.9 ~ 5.9 N.m (0.4 ~ 0.6 kgf.m, 2.9 ~ 4.3 lb-ft)

# CAUTION

• Take care not to scratch the interior trims and other parts.

8. Installation is the reverse of removal.

## CAUTION

• Make sure to initialize the motor.

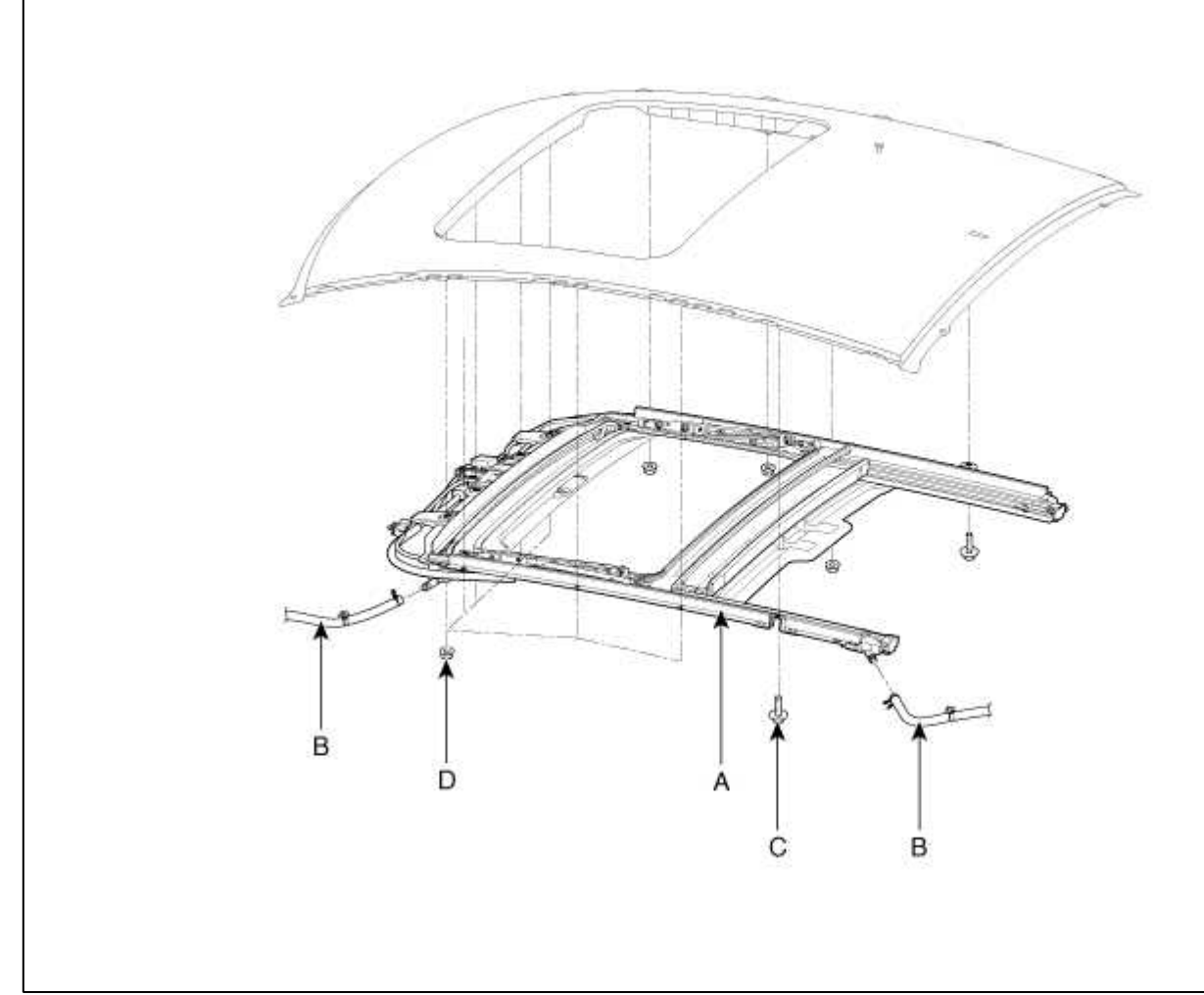

Sunshade And Drip Rail Replacement

- 1. Remove the sunroof assembly.
- 2. Remove the drip link (A) and sunshade stopper (B).

3. Remove the sunshade (C) and drip rail (D).

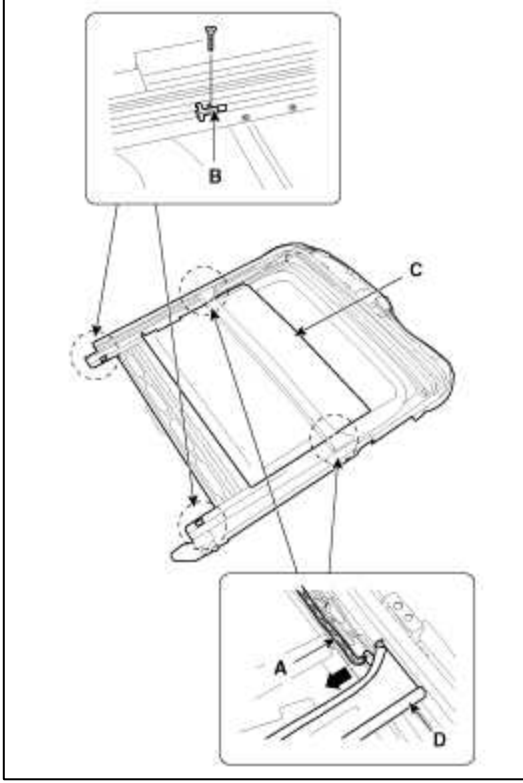

4. Installation is the reverse of removal.

Guide Assembly Replacement

- 1. Remove the sunroof assembly.
- 2. Lower and slide the guide assembly (A) to the rear to remove.

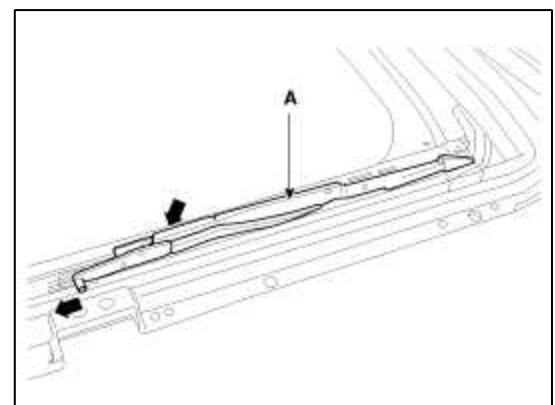

3. Remove the guide (A) and slide (B).

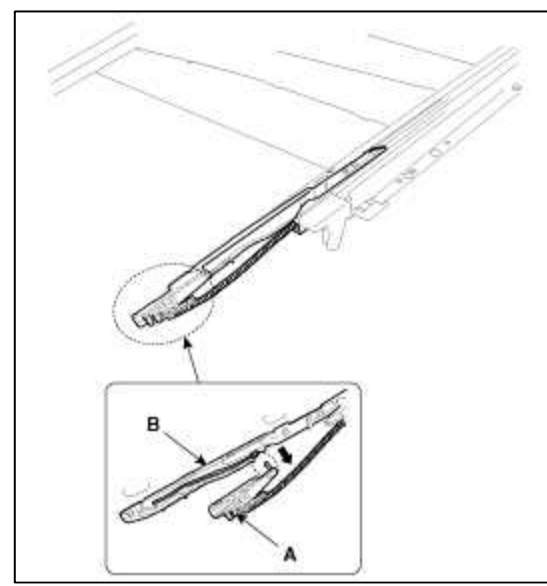

4. Installation is the reverse of removal.

# NOTE

- Make sure to align the slide with the center of "A" and "B"
- Make sure to initialize the motor.

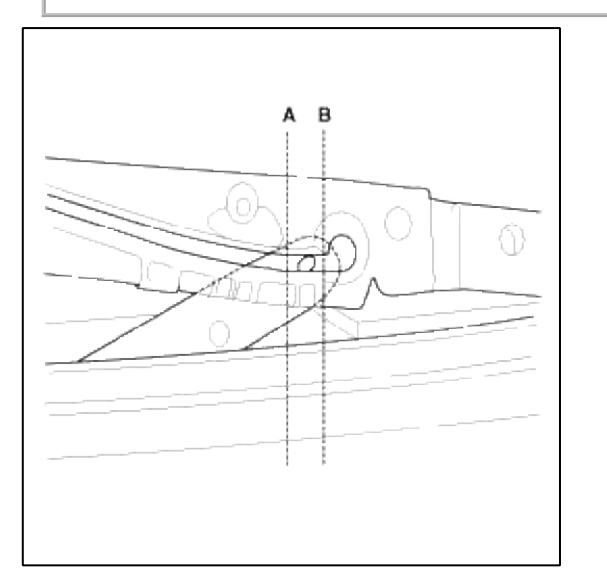

Adjustment

How To Initialize

1. Check that the glass has been installed.

- A. Finished height adjustment.
- 2. Push the UP switch. (Keep on pushing the switch)
  - A. Press and hold the UP button for more than 15 seconds until the sunroof moved to tilt up state and hard stop position.

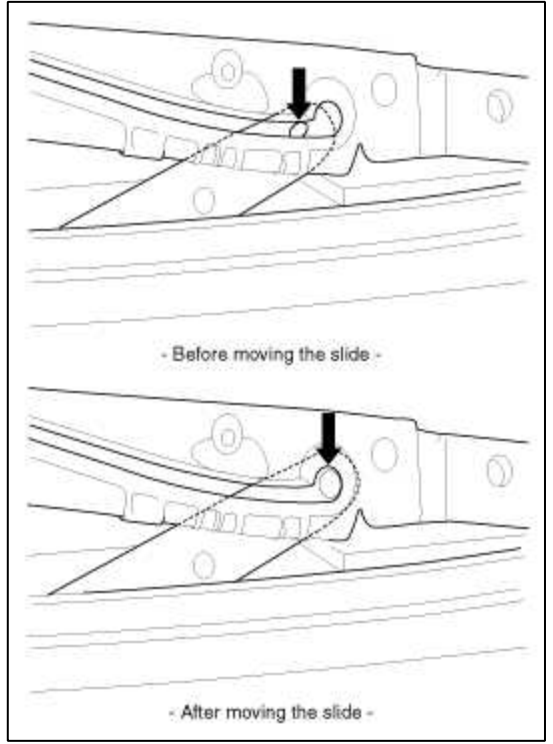

3. Release the sunroof UP button with in 15 seconds. And then press and hold the UP button once again within 15 seconds until the sunroof do as follows.

A. Tilt up  $\rightarrow$  Slide Open  $\rightarrow$  Slide Close

- 4. Then release the lever.
- 5. When the sunroof is closed completely, turn OFF the UP switch initialize the motor completely.
- When To Initialize The Motor
- 1. After initial vehicle assembly.
- 2. If the initial value is erased or damaged because of short power electric discharge during operation.
- 3. After using the manual handle.

Operating The Sunroof Emergency Handle

- 1. Use the sunroof emergency handle to close or open the sunroof manually if the sunroof cannot be closed electronically due to motor or controller electrical malfunction.
- 2. Operating method.
  - A. Remove the overhead console.
  - B. Push the emergency handle up into the hexagonal drive (A) of the sunroof motor. You must push hard enough to disengage the motor clutch; otherwise the emergency handle will slip due to incomplete fit in the motor.
  - C. Carefully turn the emergency handle clockwise to close the sunroof.
  - D. After closing the sunroof, wiggle the handle back and forth as you remove the tool from the motor, to ensure the motor clutch reengages.
  - E. A 5mm hex socket may be used in place of the emergency handle, with a" Speeder" type handle.

## CAUTION

- Do not use power tools to operate the sunroof.
- Damage to the components may occur.

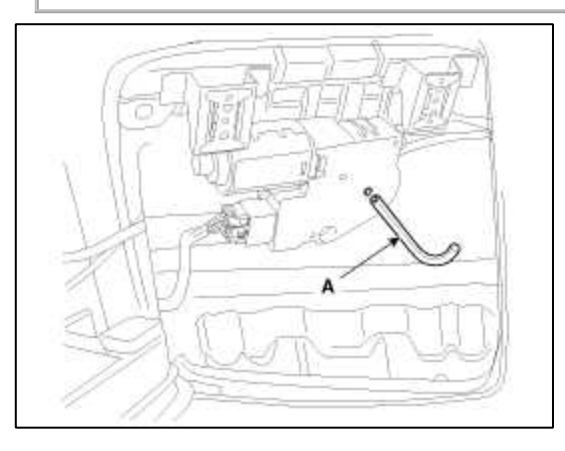

# Body (Interior and Exterior) > Exterior > Mirror > Repair procedures

# Replacement

# Outside Rear View Mirror Relplacement

- When prying with a flat-up screwdriver, wrap it with protective tape, and apply protective tape around the related parts, to prevent damage.
- Put on gloves to protect your hands.

1. Using a screwdriver or remover, remove the front door quadrant inner cover (A).

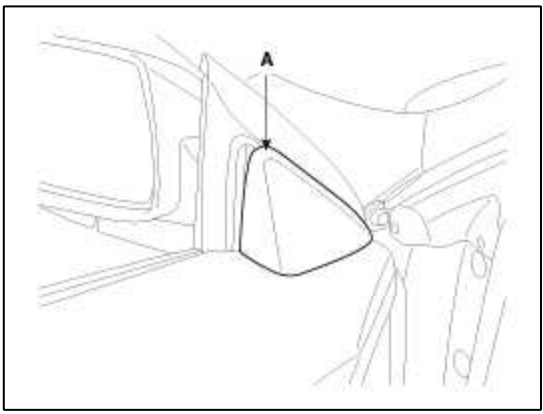

- 2. Disconnect the outside rear view mirror connector (A).
- 3. After loosening the mounting nuts, then remove the outside rear view mirror (B).

# **Tightening torque :**

6.9~10.8N.m(0.7~1.1kgf.m, 5.1~8.0 lb-ft)

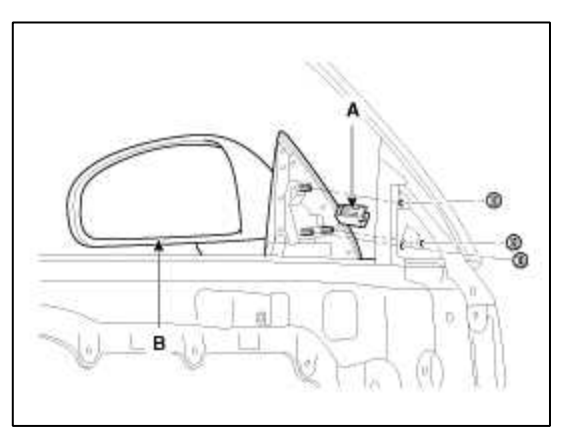

4. Installation is the reverse of removal.

Inside Rear View Mirror Replacement

1. Push the inside rear view mirror base (A) down to remove to inside rear view mirror assembly (B).

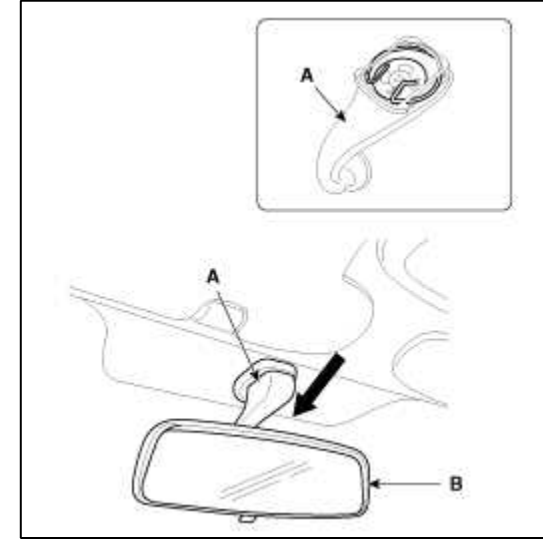

2. Installation is the reverse of removal. ECM Mirror Replacement

1. Remove the ECM mirror cover (B).

2. Disconnect the ECM mirror connector (A).

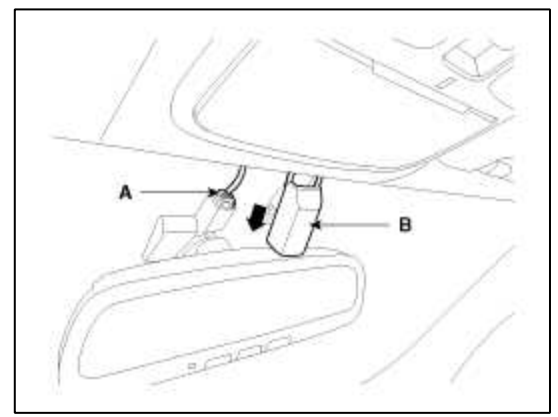

3. Loosen the mounting screw (B), push the ECM mirror base up to remove the ECM mirror assembly (A).

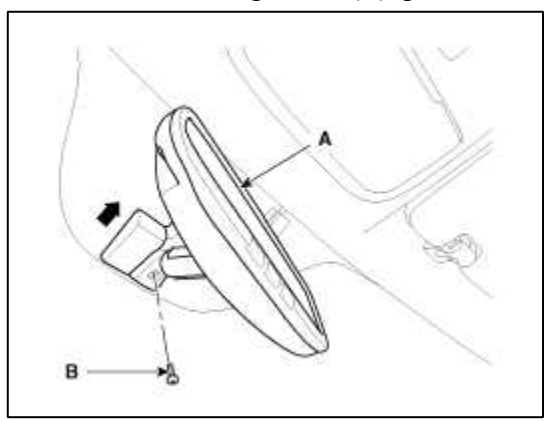

4. Installation is the reverse of removal.

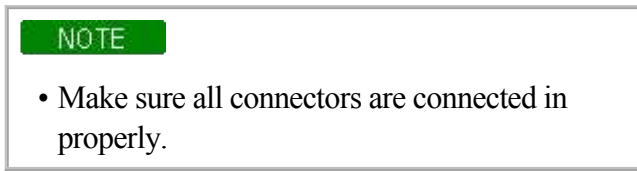

## Body (Interior and Exterior) > Exterior > Cowl Top Cover > Repair procedures

### Replacement

# **Cowl Top Cover Replacement**

- 1. Remove the wiper arm caps.
- 2. After loosening the mounting nuts, then remove the wiper arm (A).

## **Tightening torque :**

22.6 ~ 26.5 N.m (2.3 ~ 2.7 kgf.m, 16.6 ~ 19.5 lb-ft)

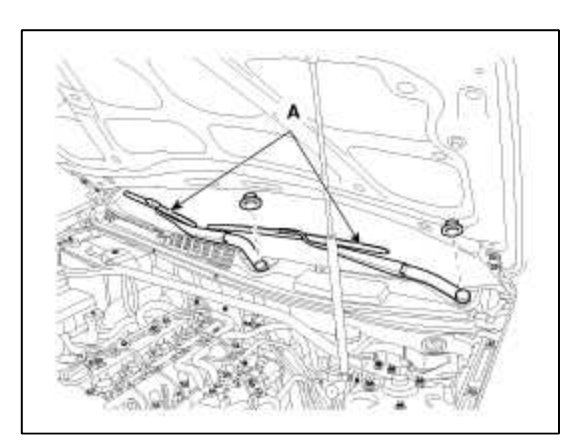

3. Detach the clips, then remove the cowl top cover (A).

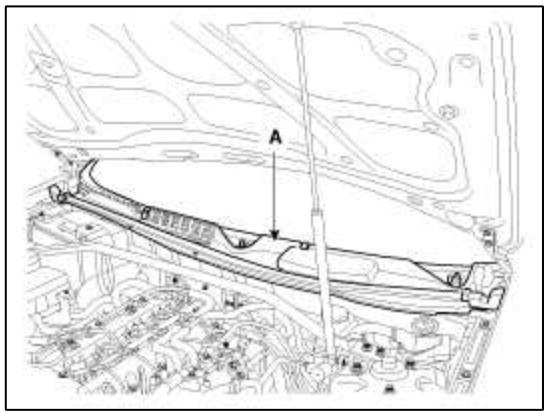

4. Installation is the reverse of removal.

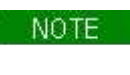

• Replace any damage clips.

| <b>Body (Interior and Exterio</b> | c) > Interior > Console > | Components and | <b>Components Location</b> |
|-----------------------------------|---------------------------|----------------|----------------------------|
|                                   | ,                         |                |                            |

Components

[M/T]

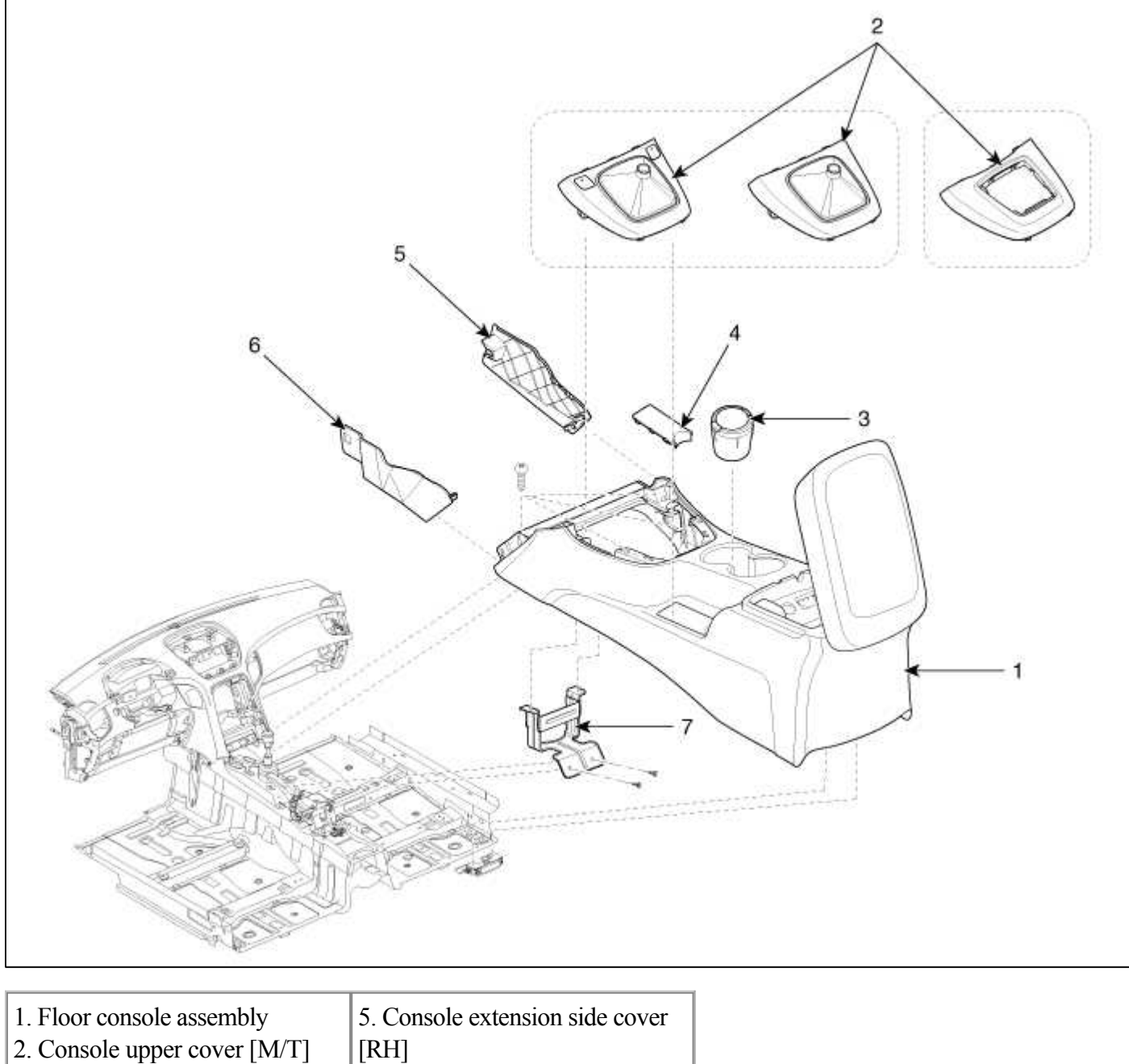

| 2. Console upper cover [M/T] | [[RH]                            |
|------------------------------|----------------------------------|
| 3. Ash tray assembly         | 6. Console extension side cover  |
| 4. Parking brake cover       | [LH]                             |
|                              | 7. Console rear mounting bracket |

[A/T]

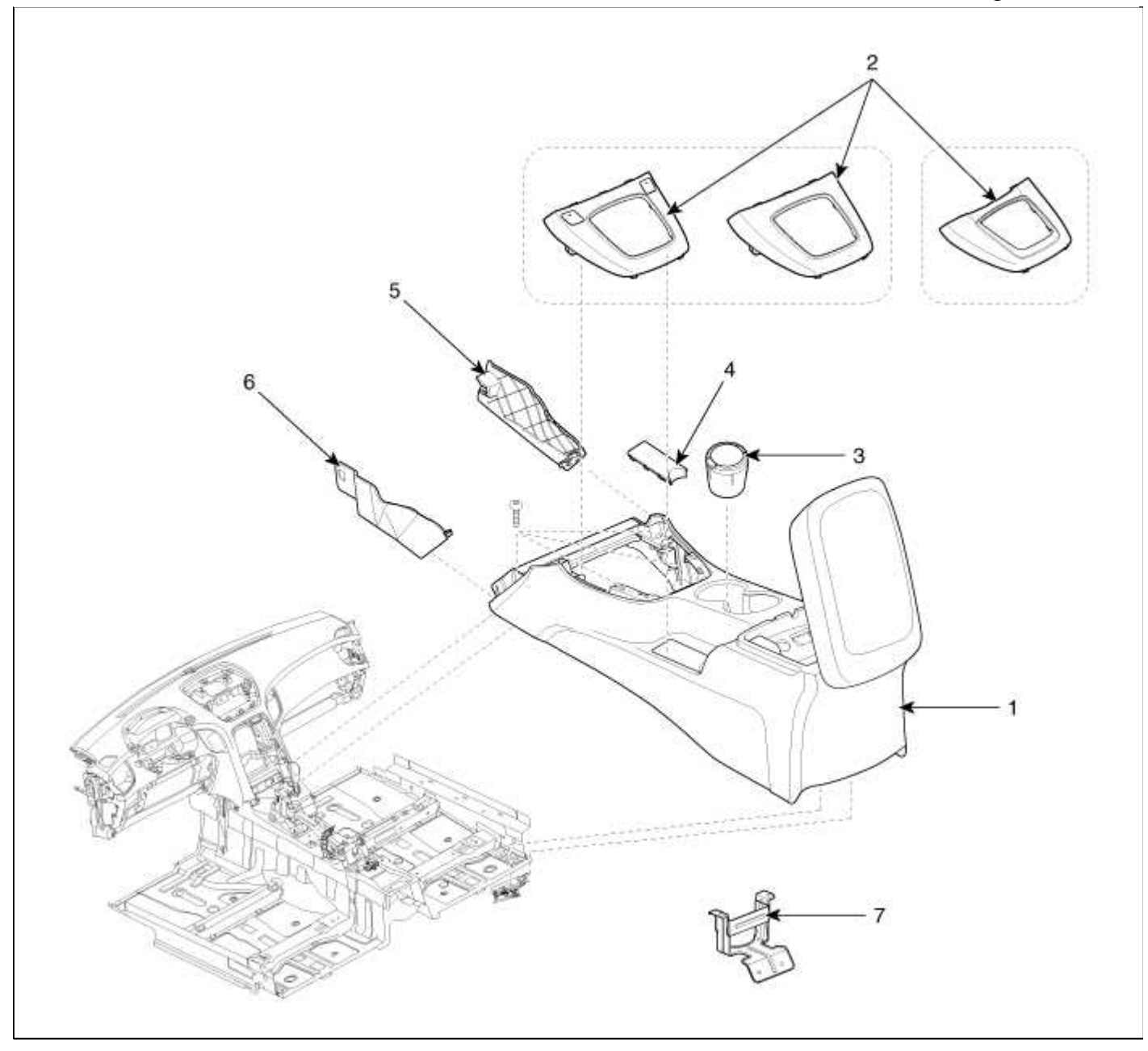

| 1. Floor console assembly    | 5. Console extension side cover  |
|------------------------------|----------------------------------|
| 2. Console upper cover [A/T] | [RH]                             |
| 3. Ash tray assembly         | 6. Console extension side cover  |
| 4. Parking brake cover       | [LH]                             |
|                              | 7. Console rear mounting bracket |

# Body (Interior and Exterior) > Interior > Console > Repair procedures

# Replacement

# Floor Console Replacement

- When prying with a flat-tip screwdriver, wrap it with protective tape, and apply protective tape around the related parts, to prevent damage.
- Put on gloves to protect your hands.

1. Using a screwdriver or remover, remove the console upper cover (A).

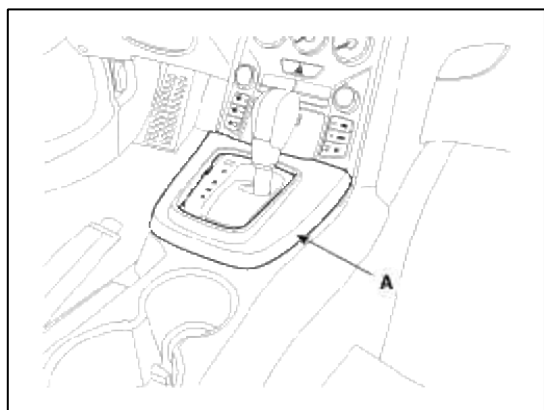

2. Using a screwdriver or remover, remove the parking brake cover (A).

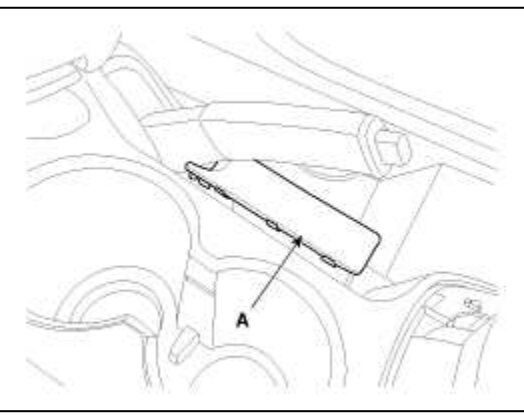

3. Remove the console tray mat (A).

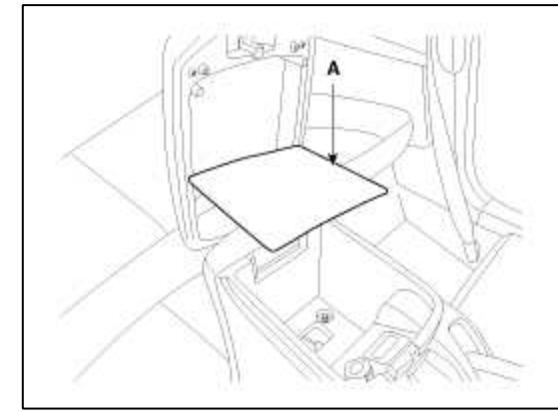

4. Remove the console extension side cover (A). [LH]

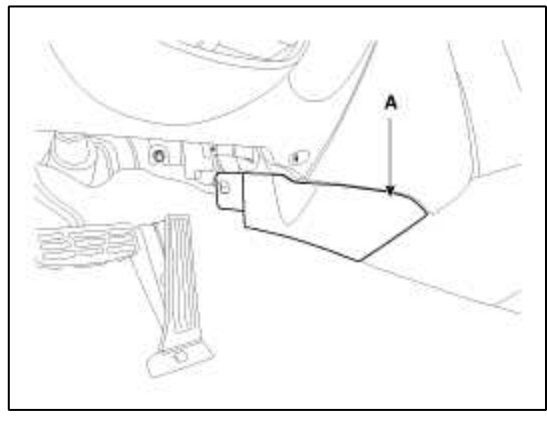

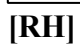

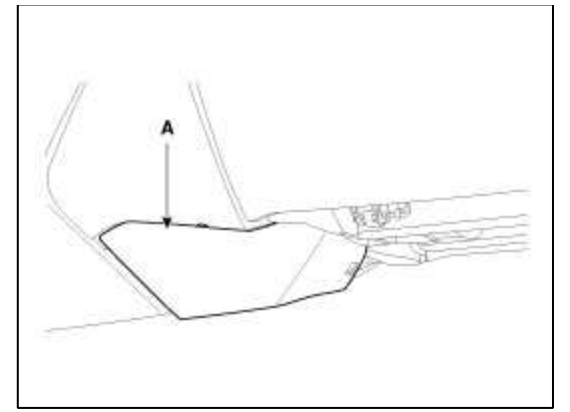

5. After loosening the mounting screws and bolts, then remove the floor console assembly (A).

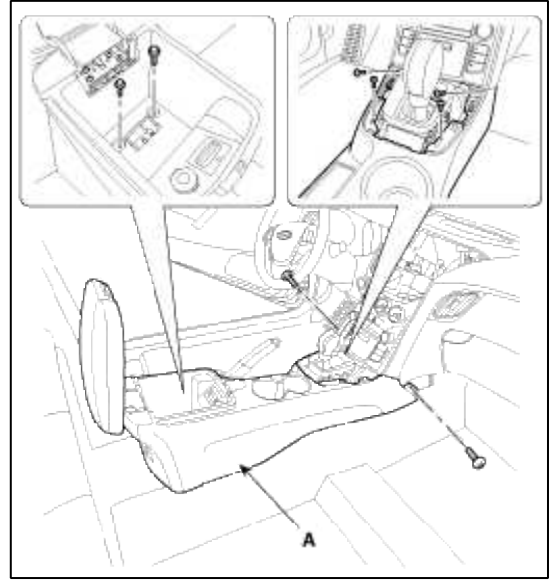

6. Disconnect the floor console main connector (A).

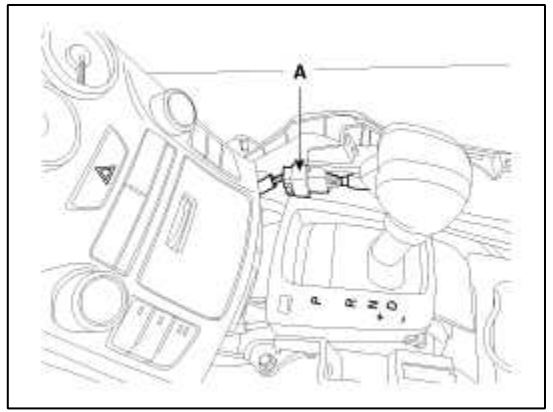

7. Installation is the reverse of removal.

# NOTE

- Make sure all connectors are connected in properly.
- Replace any damaged clips.

# Body (Interior and Exterior) > Interior > Crash Pad > Components and Components Location

Components (1)

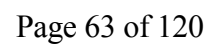

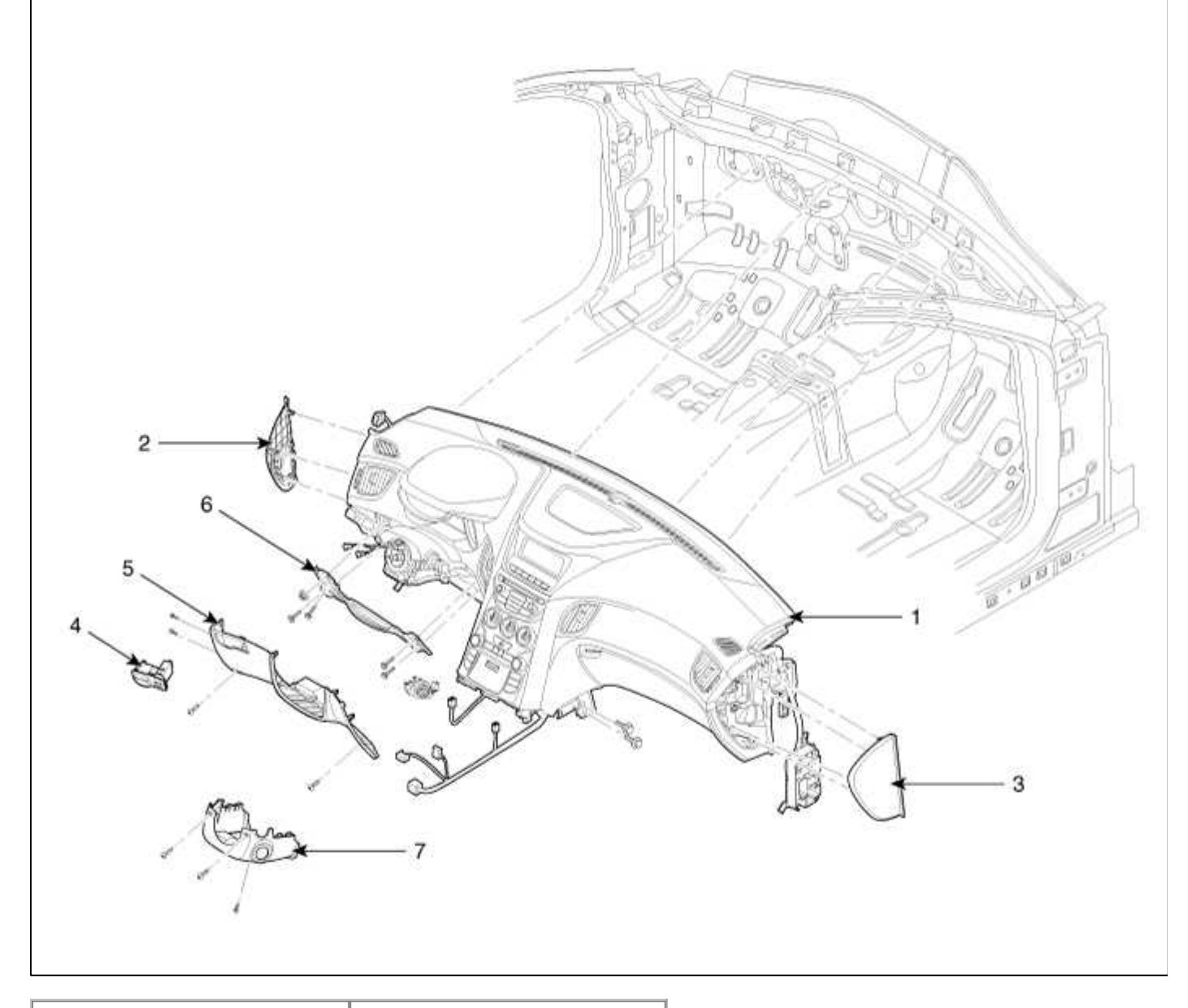

| 1. Main crash pad assembly   | 5. Crash pad lower panel |
|------------------------------|--------------------------|
| 2. Crash pad side cover [LH] | 6. Reinforce panel       |
| 3. Crash pad side cover [RH] | 7. Steering column lower |
| 4. Crash pad lower switch    | shroud                   |

Components (2)

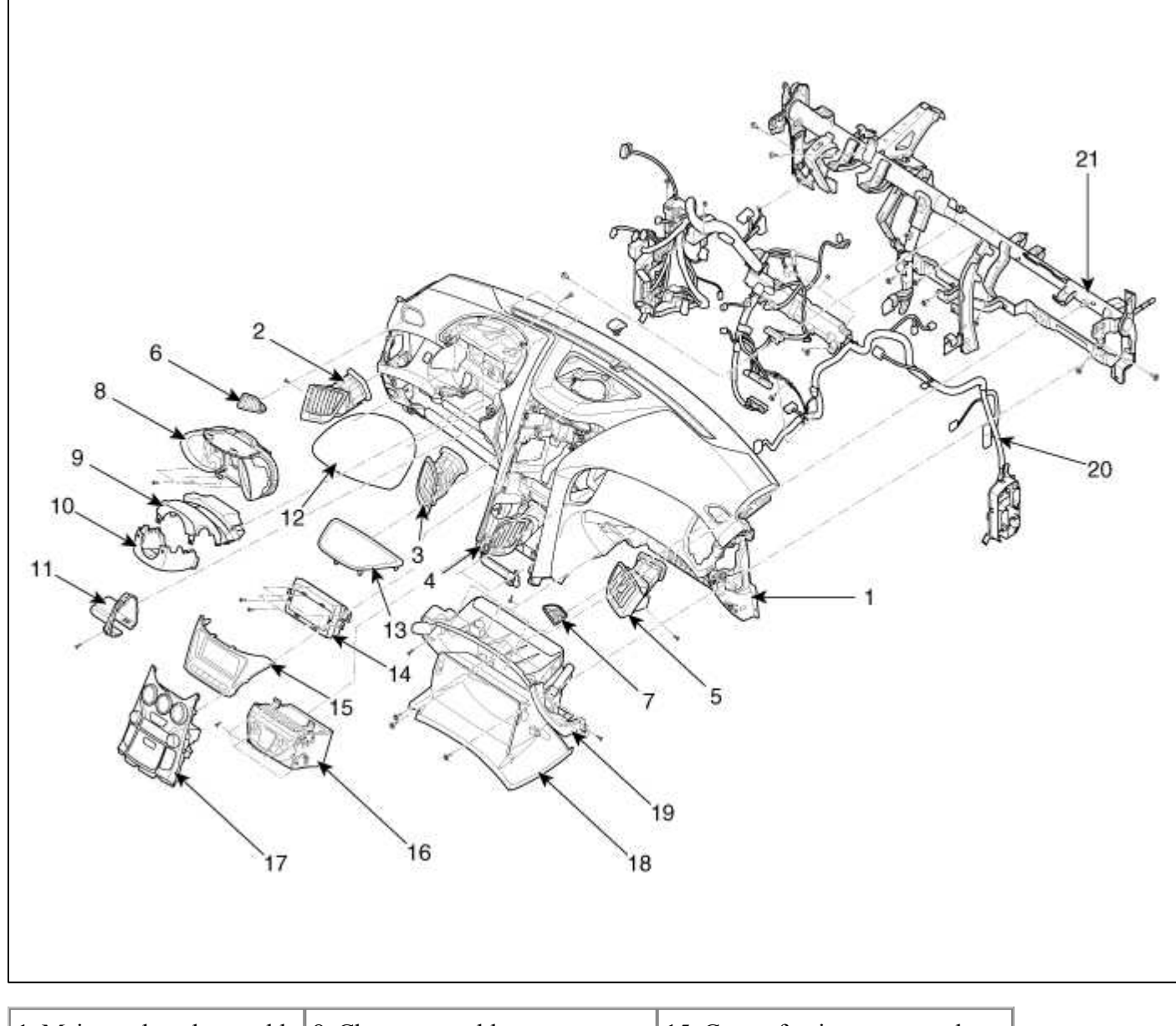

| 1. Main crash pad assembly  | 8. Cluster assembly              | 15. Center fascia upper panel    |
|-----------------------------|----------------------------------|----------------------------------|
| 2. Side airvent duct [LH]   | 9. Steering column upper shroud  | 16. Audio unit assembly          |
| 3. Center airvent duct [LH] | 10. Steering column lower shroud | 17. Cluster fascia lower panel   |
| 4. Center airvent duct [RH] | 11. Shower duct                  | 18. Glove box                    |
| 5. Side airvent duct [RH]   | 12. Cluster fascia upper panel   | 19. Glove box housing            |
| 6. Side def nozzle [LH]     | 13. Center speaker grille        | 20. Crash pad main wring harness |
| 7. Side def nozzle [RH]     | 14. Monitor assembly             | 21. Cowl cross bar assembly      |

# Body (Interior and Exterior) > Interior > Crash Pad > Repair procedures

# Replacement

# **Cluster Replacement**

- When prying with a flat-tip screwdriver, wrap it with protective tape, and apply protective tape around the related parts, to prevent damage.
- Take care not to scratch the body surface
- Put on gloves to protect your hands.

1. Using a screwdriver or remover, remove the cluster fascia lower panel (A).

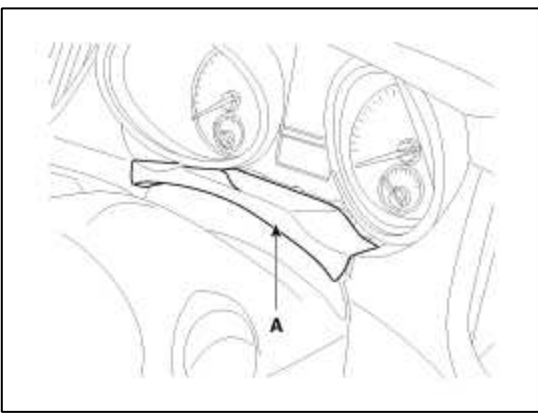

2. After loosening the mounting screws, then remove the cluster assembly (A).

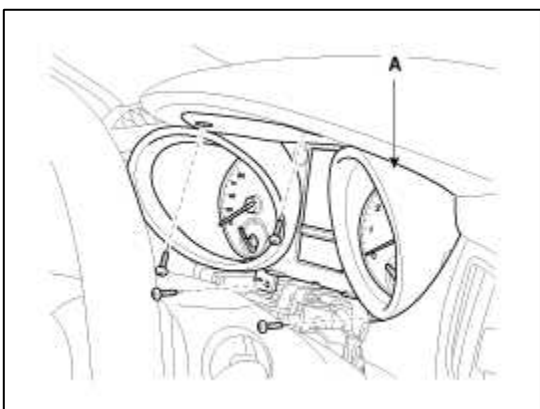

3. Disconnect the connector (A).

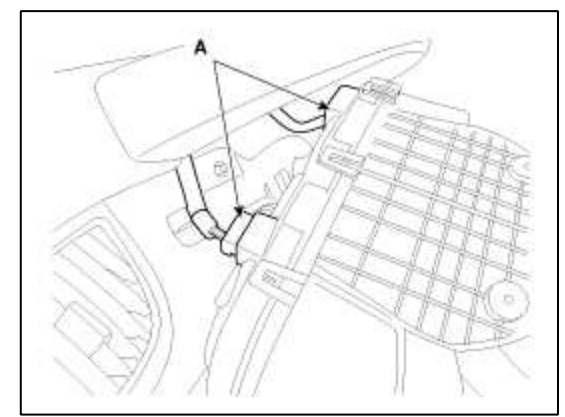

4. Installation is the reverse the removal.

#### NOTE

- Make sure the connector is connected properly.
- Replace any damaged clips.

#### Center Fascia Panel Replacement

- When prying with a flat-tip screwdriver, wrap it with protective tape, and apply protective tape around the related parts, to prevent damage.
- Take care not to scratch the body surface
- Put on gloves to protect your hands.

1. Using a screwdriver or remover, remove the center fascia upper panel (A).

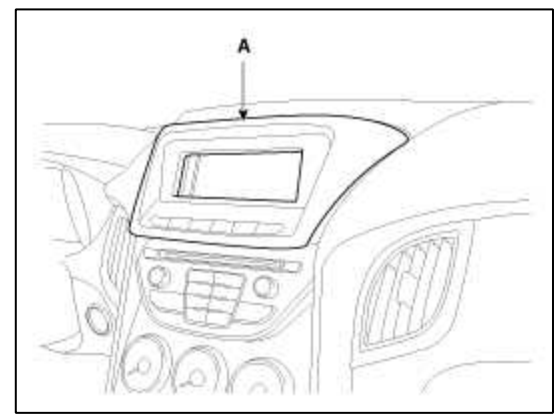

2. Disconnect the connector (A).

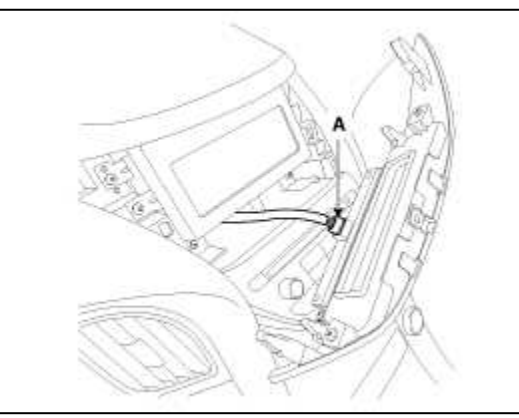

3. Using a screwdriver or remover, remove the console upper cover (A).

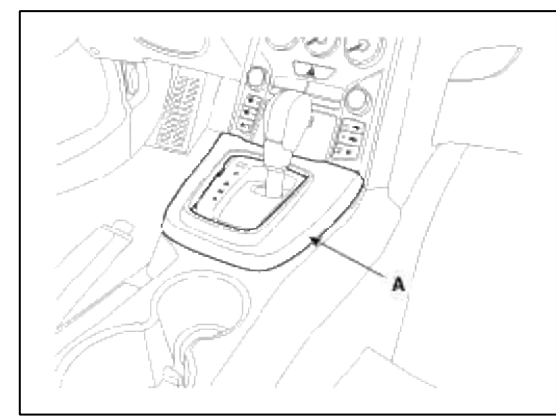

4. Using a screwdriver or remover, remove the center fascia lower panel (A).

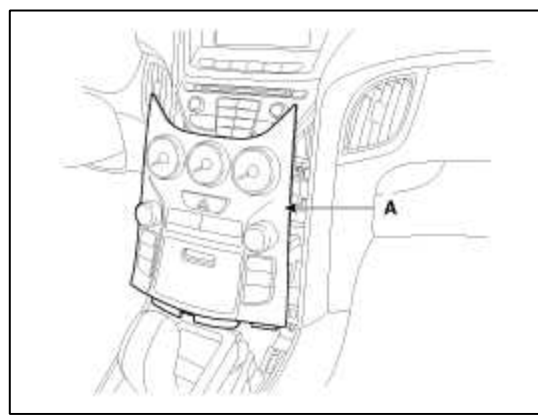

# 5. Disconnect the connectors (A). **[Upper]**

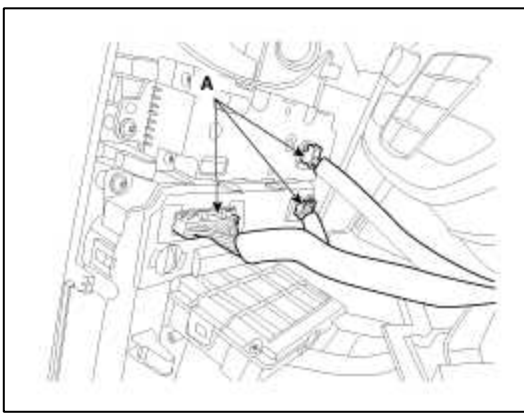

# [Lower]

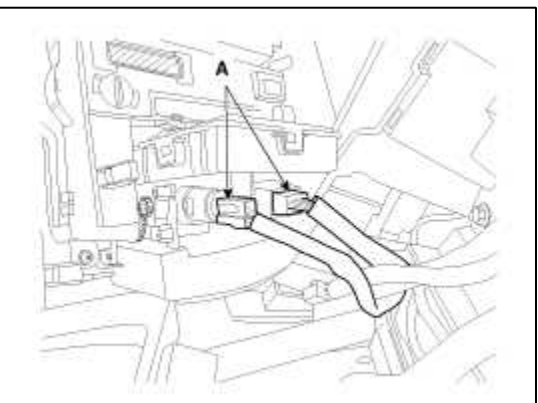

6. Installation is the reverse of removal.

## NOTE

- Make sure the connector is connected properly.
- Replace any damaged clips.

Crash Pad Lower Panel Replacement

- When prying with a flat-tip screwdriver, wrap it with protective tape, and apply protective tape around the related parts, to prevent damage.
- Take care not to scratch the body surface
- Put on gloves to protect your hands.
- 1. Using a screwdriver or remover, remove the crash pad side cover (A).

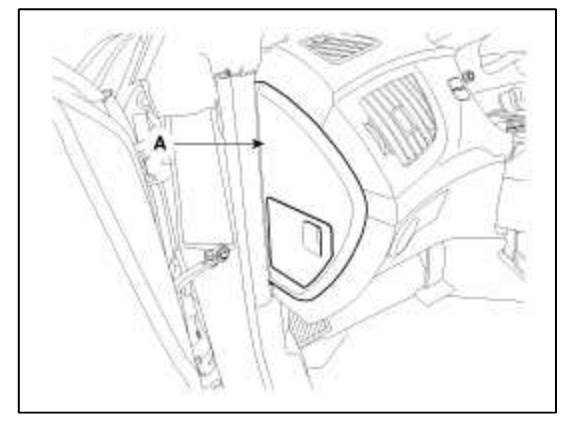

2. After loosening the mounting screws, then remove the crash pad lower panel (A).

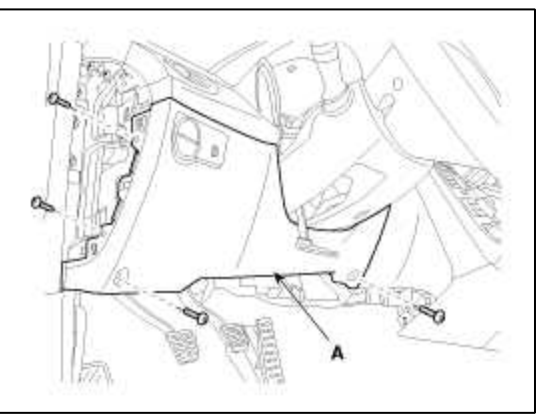

3. Disconnect the crash pad lower switch connectors (A).

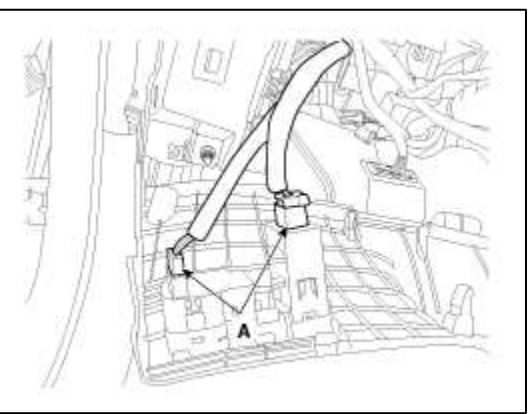

4. Disconnect the start/stop button connector (A).

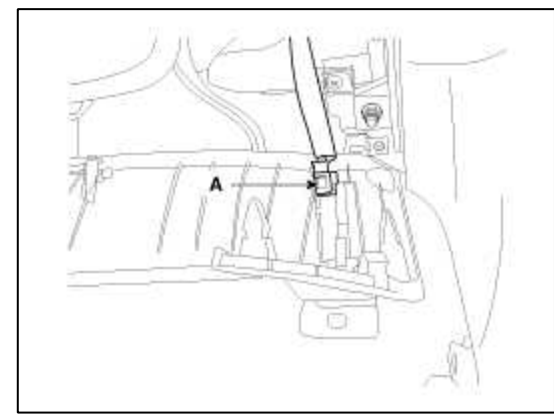

5. Disconnect the diagnosis connector (A).

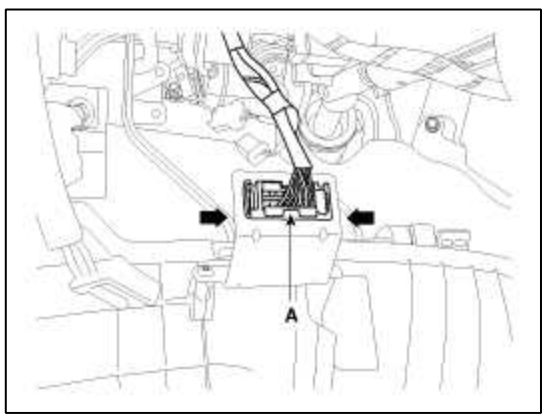

6. Installation is the reverse of removal.

## NOTE

- Make sure the connector is connected properly.
- Replace any damaged clips.

# Audio Unit Assembly Replacement

## NOTE

- When prying with a flat-tip screwdriver, wrap it with protective tape, and apply protective tape around the related parts, to prevent damage.
- Take care not to scratch the body surface
- Put on gloves to protect your hands.
- 1. Using a screwdriver or remover, remove the center fascia upper panel (A).

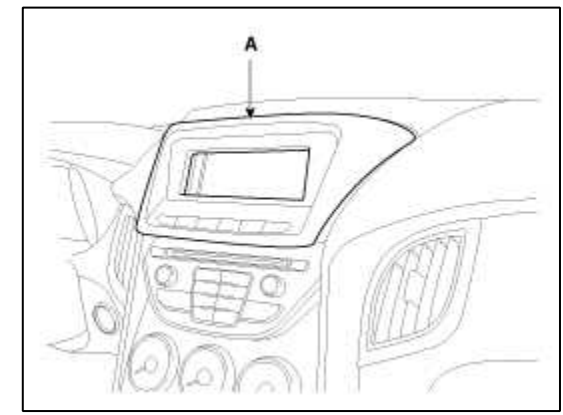

2. Disconnect the connector (A).

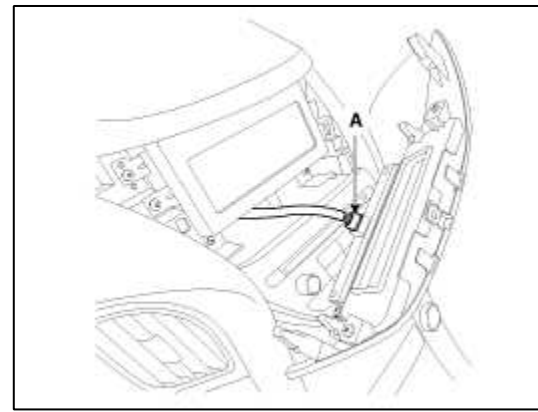

3. Using a screwdriver or remover, remove the console upper cover (A).

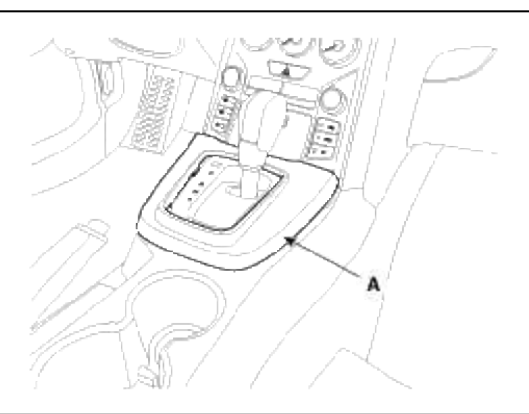

4. Using a screwdriver or remover, remove the center fascia lower panel (A).

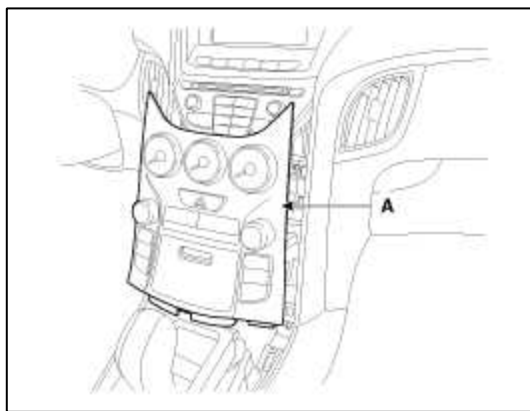

5. Disconnect the connectors (A). [Upper]

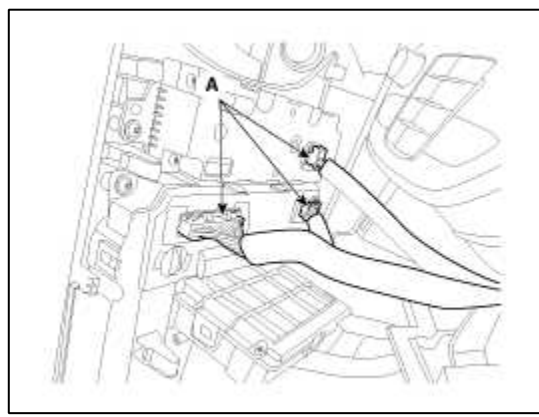

# [Lower]

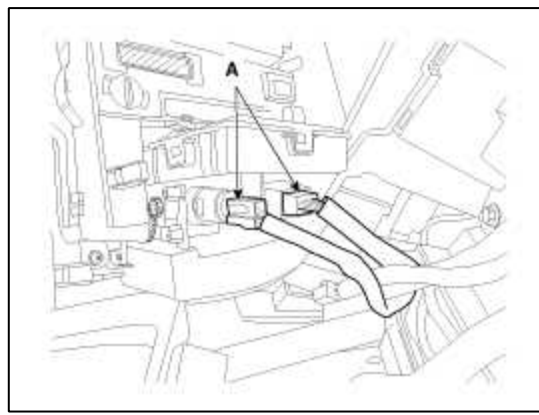

6. After loosening the mounting screws, then remove the audio unit assembly (A).

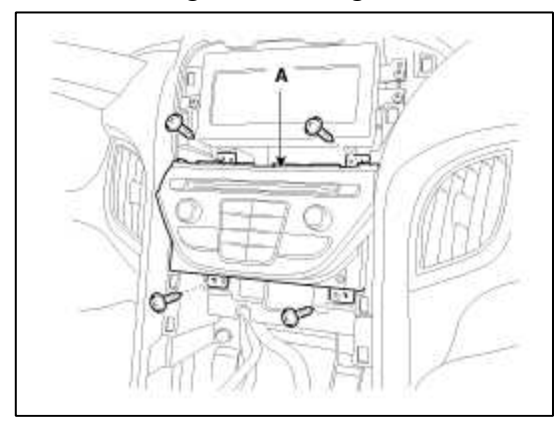

7. Disconnect the audio unit connectors (A).

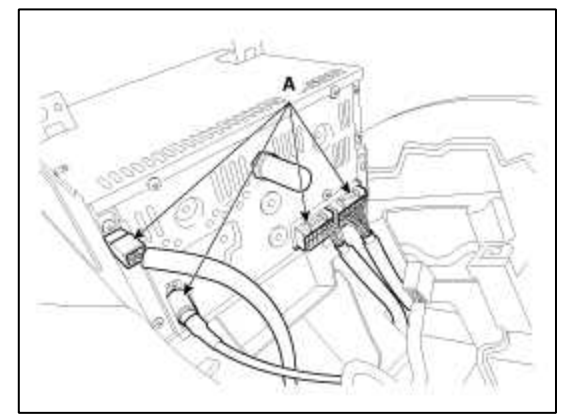

8. Installation is the reverse of removal.

#### NOTE

- Make sure the connector is connected properly.
- Replace any damaged clips.

# Monitor Assembly Replacement

## NOTE

- When prying with a flat-tip screwdriver, wrap it with protective tape, and apply protective tape around the related parts, to prevent damage.
- Take care not to scratch the body surface
- Put on gloves to protect your hands.
- 1. Using a screwdriver or remover, remove the center fascia upper panel (A).

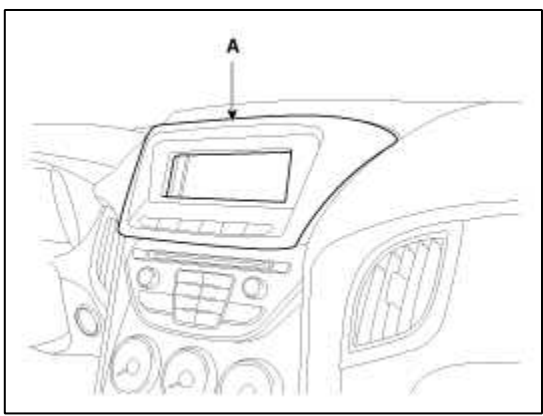

2. Disconnect the connector (A).

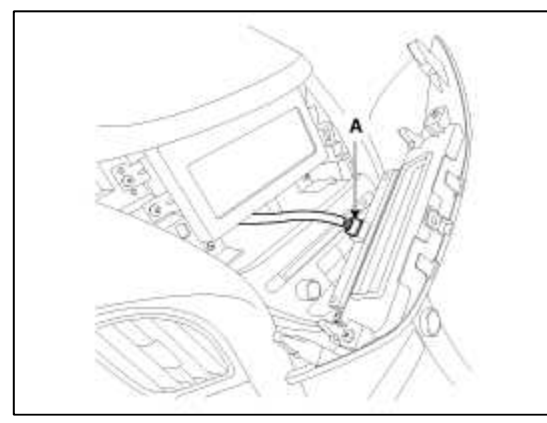

3. After loosening the mounting screws, then remove the monitor assembly (A).

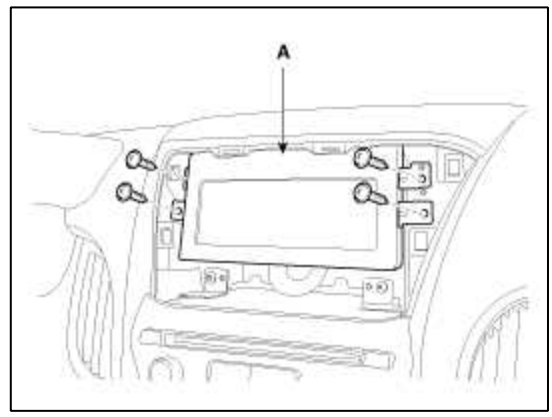

4. Disconnect the monitor connector (A).

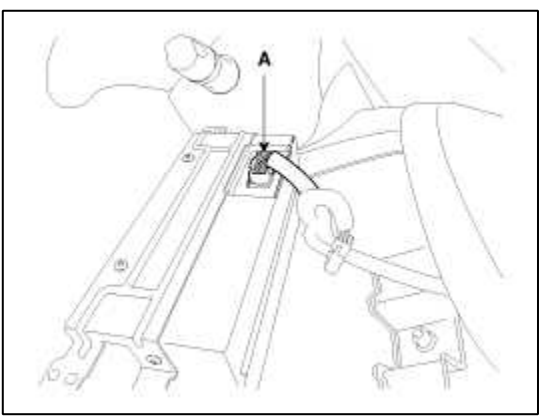

5. Installation is the reverse of removal.

## NOTE

- Make sure the connector is connected properly.
- Replace any damaged clips.

# Glove Box Housing Replacement

- When prying with a flat-tip screwdriver, wrap it with protective tape, and apply protective tape around the related parts, to prevent damage.
- Take care not to scratch the body surface
- Put on gloves to protect your hands.
- 1. Using a screwdriver or remover, remove the crash pad side cover (A).

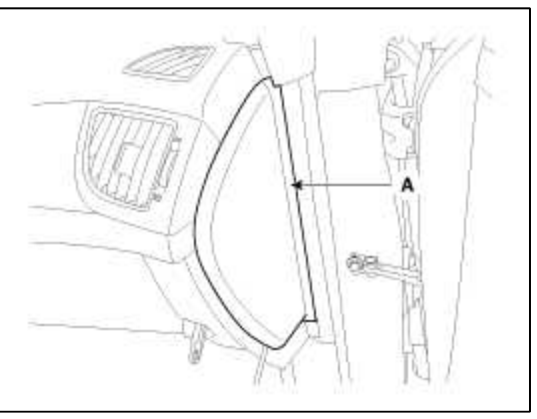

2. Disconnect the stopper (B) from the glove box (A).

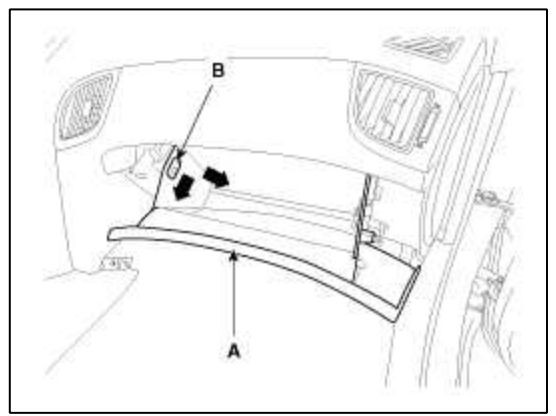

3. Disconnect the air damper (A) from the glove box (B).

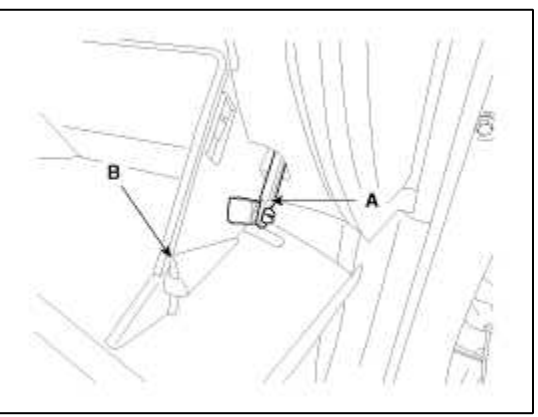

4. Disconnect the pin (A) and then remove the glove box (B).

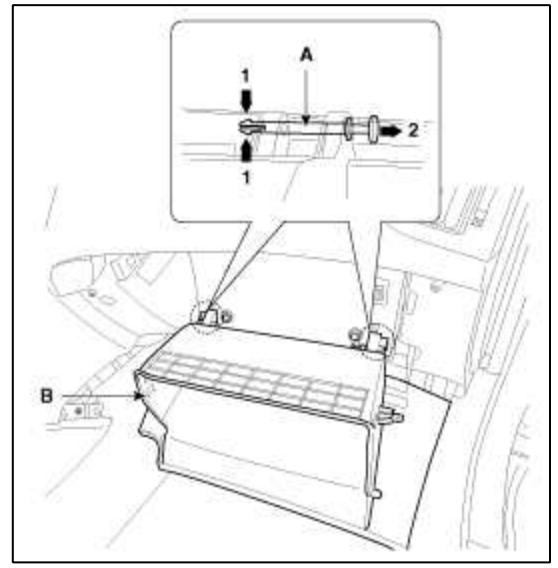

5. After loosening the mounting screws and bolts, then remove the glove box housing (A).

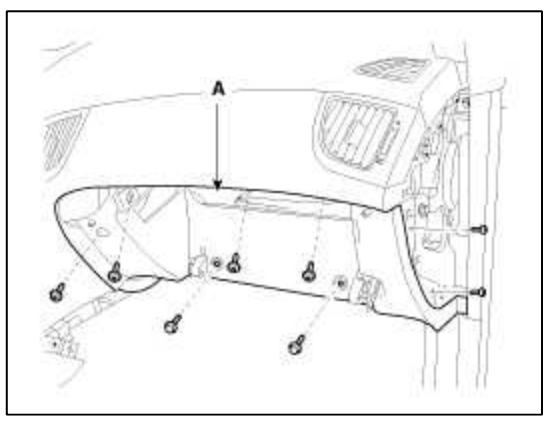

6. Installation is the reverse of removal.

#### NOTE

• Replace any damaged clips.

#### Main Crash Pad Replacement

- When prying with a flat-tip screwdriver, wrap it with protective tape, and apply protective tape around the related parts, to prevent damage.
- Take care not to scratch the body surface
- Put on gloves to protect your hands.
- 1. Remove the front seat assembly. (Refer to the BD group – "Front Seat")
- 2. Remove the front pillar trim. (Refer to the BD group – "Interior Trim")
- 3. Remove the floor console assembly (Refer to the BD group "Console")
- 4. Remove the front door scuff trim. (Refer to the BD group – "Interior Trim")
- 5. Remove the cowl side trim. (Refer to the BD group - Interior Trim")
- 6. Remove the crash pad side cover [LH, RH].
- 7. Remove the cluster fascia lower panel.
- 8. Remove the cluster assembly.
- 9. Remove the crash pad lower panel.
- 10. Remove the center fascia upper panel.
- 11. Remove the center fascia lower panel.
- 12. Remove the monitor assembly.
- 13. Remove the audio unit assembly.
- 14. Remove the glove box.
- 15. Remove the glove box housing.
- 16. Remove the steering column shroud.
- 17. Disconnect the steering column connectors. (Refer to the ST group - "Steering Column and Shaft")
- 18. Down the steering column after loosening the mounting bolts. (Refer to the ST group - "Steering Column and Shaft")
- 19. Disconnect the passenger's airbag connector (A).
- 20. Loosen the mounting bolts.

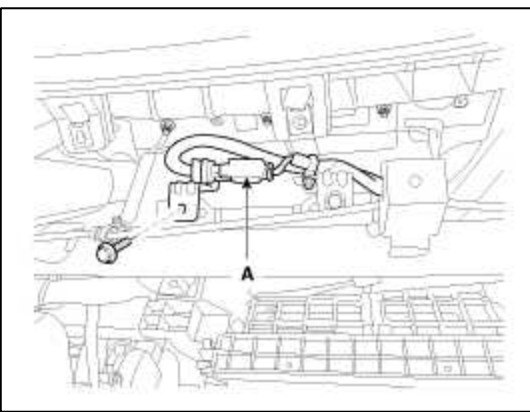

21. Disconnect the center speaker connector (A).

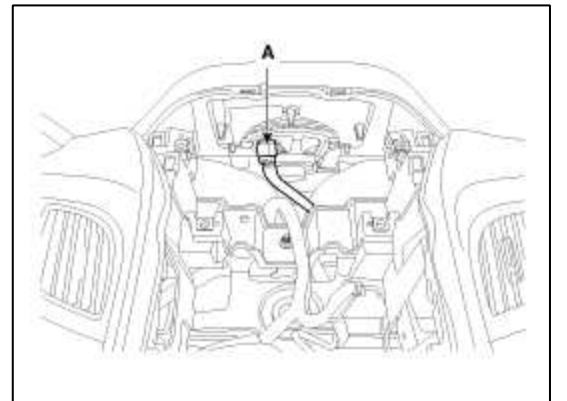

22. Disconnect the trip switch connector (A).

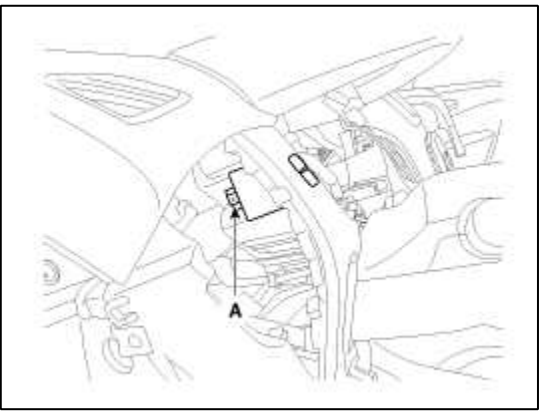

- 23. Using a screwdriver or remover, remove the photo sensor (A).
- 24. Disconnect the photo sensor connector (B).

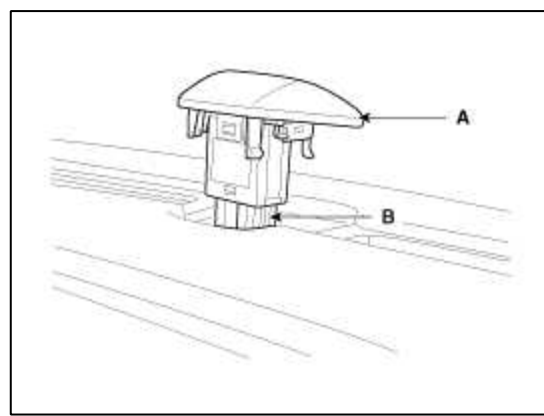

25. After loosening the mounting bolts and nuts, then remove the main crash pad assembly (B).

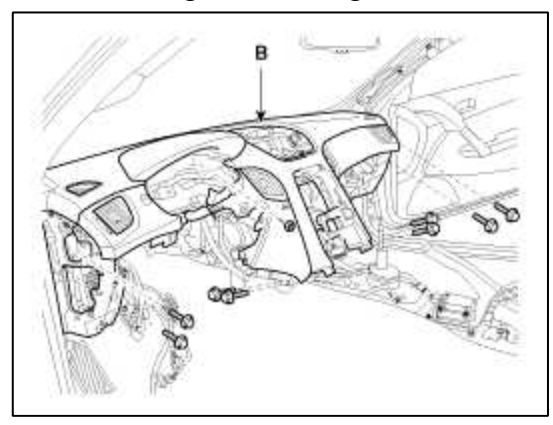

26. Installation is the reverse of removal.

#### NOTE

- Make sure the crash pad fits onto the guide pins correctly.
- Before tightening the bolts, make sure the crash pad wire harnesses are not pinched.
- Make sure the connectors are plugged in properly, and the antenna lead is connected properly.
- Enter the anti- theft code for the radio, then enter the customer's radio station presets.

#### Cowl Cross Bar Replacement

#### NOTE

- When prying with a flat-tip screwdriver, wrap it with protective tape, and apply protective tape around the related parts, to prevent damage.
- Take care not to scratch the body surface
- Put on gloves to protect your hands.
- 1. Remove the front seat assembly. (Refer to the BD group – "Front Seat")
- 2. Remove the front pillar trim. (Refer to the BD group – "Interior Trim")
- 3. Remove the floor console assembly (Refer to the BD group "Console")
- 4. Remove the front door scuff trim. (Refer to the BD group – "Interior Trim")
- 5. Remove the cowl side trim. (Refer to the BD group - Interior Trim")
- 6. Remove the cowl top cover. (Refer to the BD group - Cowl Top Cover")
- 7. Remove the main crash pad.
- 8. Disconnect the blower unit connectors. (Refer to the HA group - "Air conditioning system, Heater, Blower")
- 9. Disconnect the multi box connectors (A).

# [Driver's]

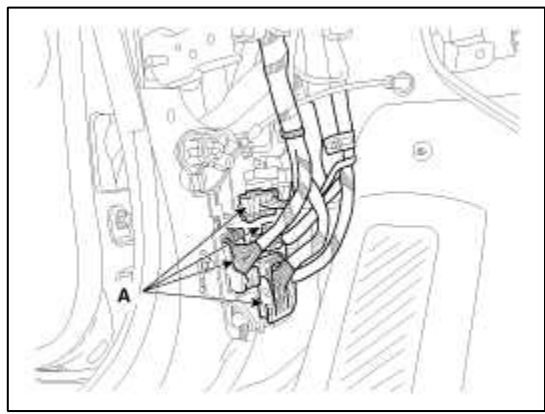

[Passenger's]

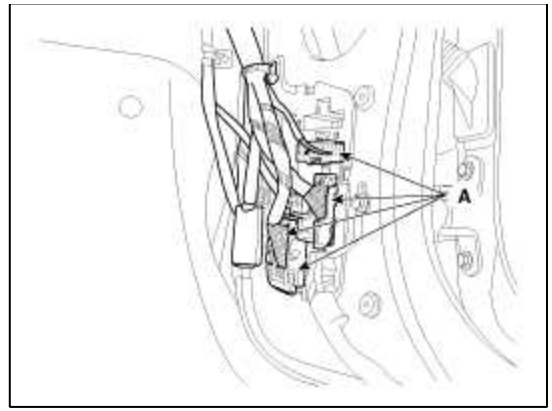

10. Disconnect the passenger compartment junction box connectors (A).

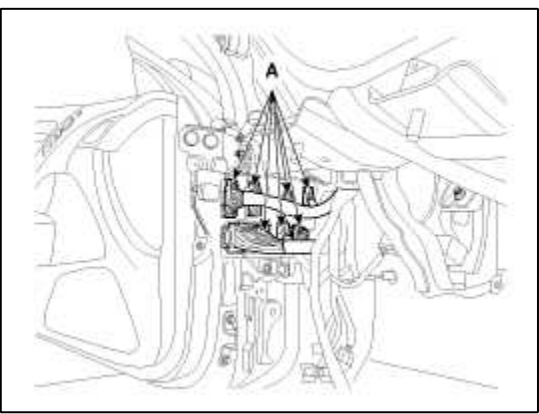

- 11. Disconnect the airbag control module (SRSCM) connectors (A).
- 12. Remove the airbag control module wiring mounting clips (B).

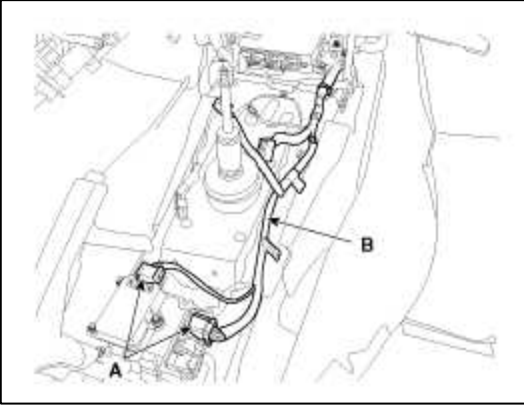

13. After loosening the mounting bolts and nuts, then remove the cowl cross bar assembly (A).

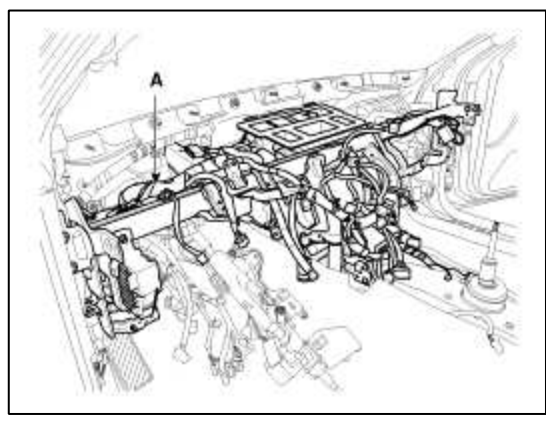

14. Installation is the reverse of removal.

# NOTE

- Make sure the cowl cross bar fits onto the guide pins correctly.
- Before tightening the bolts, make sure the crash pad wire harnesses are not pinched.
- Make sure the connectors are plugged in properly, and the antenna lead is connected properly.

# Body (Interior and Exterior) > Interior > Roof Trim > Components and Components Location

#### Components

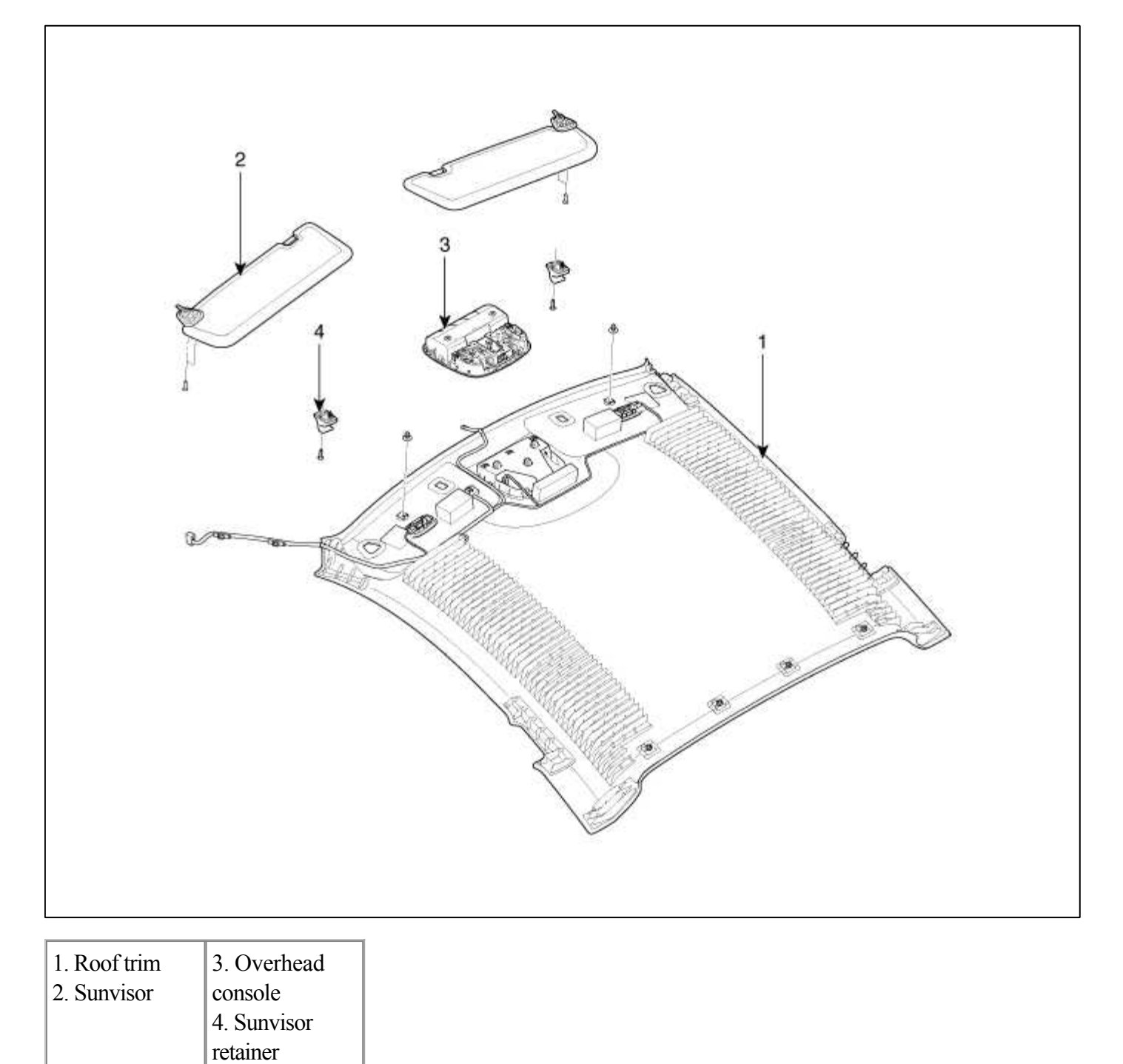

| 1. Roof trim3. Overhead2. Sunvisorconsole |
|-------------------------------------------|

# Body (Interior and Exterior) > Interior > Roof Trim > Repair procedures

# Replacement

Sunvisor Replacement

# NOTE

- Use a plastic panel removal tool to remove interior trim pieces to protect from marring the surface.
- Put on gloves to protect your hands.

retainer

1. Loosen the mounting screws, then remove the sunvisor (A) and retainer (B).

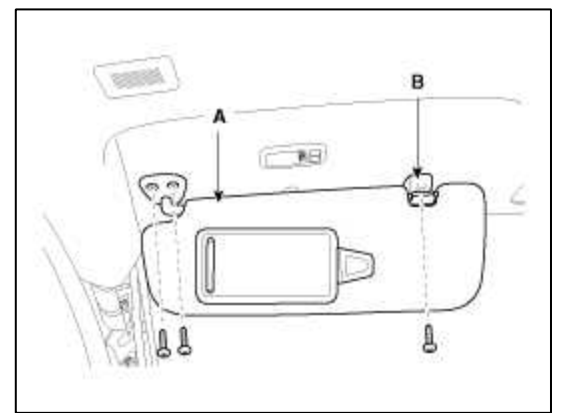

2. Installation is the reverse of removal. Assist Handle Replacement

#### NOTE

- Use a plastic panel removal tool to remove interior trim pieces to protect from marring the surface.
- Put on gloves to protect your hands.
- 1. Remove the covers (A) and screws, then remove the assist handle (B).

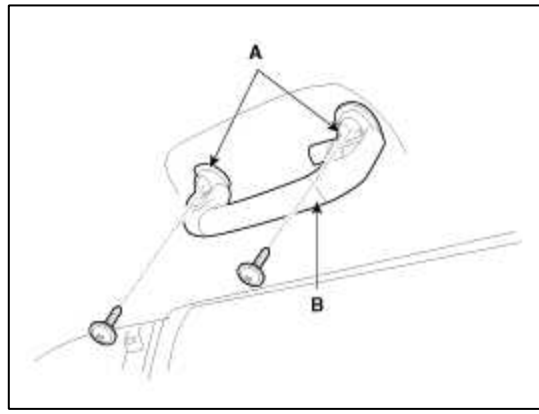

2. Installation is the reverse of removal.

Garment Hook Assembly Replacement

#### NOTE

- Use a plastic panel removal tool to remove interior trim pieces to protect from marring the surface.
- Put on gloves to protect your hands.
- 1. Remove the cover (B).
- 2. After loosening the mounting bolt, then remove the garment hook assembly (A).

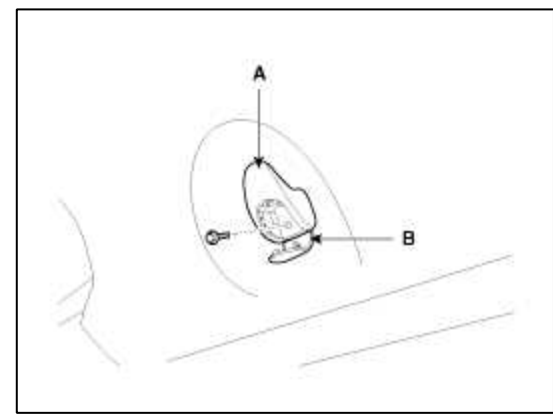

3. Installation is the reverse of removal. Overhead Console Replacement

## NOTE

- Use a plastic panel removal tool to remove interior trim pieces to protect from marring the surface.
- Put on gloves to protect your hands.
- 1. After loosening the mounting screws, then remove the overhead console assembly (A).

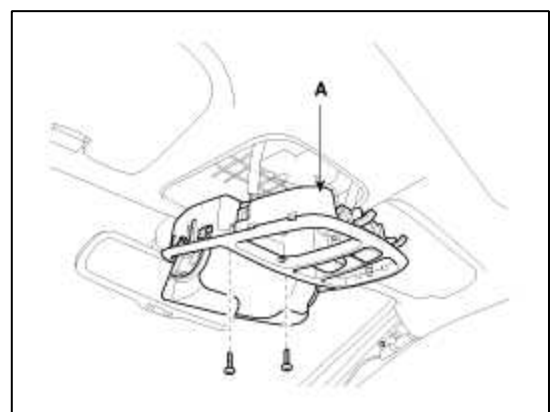

2. Disconnect the connectors (B).

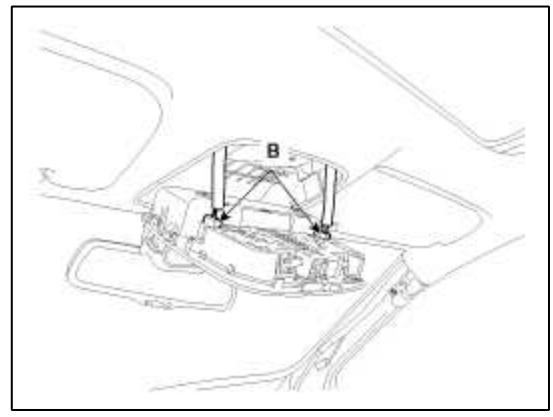

3. Installation is the reverse of removal.

#### NOTE

• Make sure the connector is connected properly.

#### Vanity Lamp Replacement

- Use a plastic panel removal tool to remove interior trim pieces to protect from marring the surface.
- Put on gloves to protect your hands.
- 1. Using a screwdriver or remover, remove the vanity lamp (B).
- 2. Disconnect the vanity lamp connector (A).

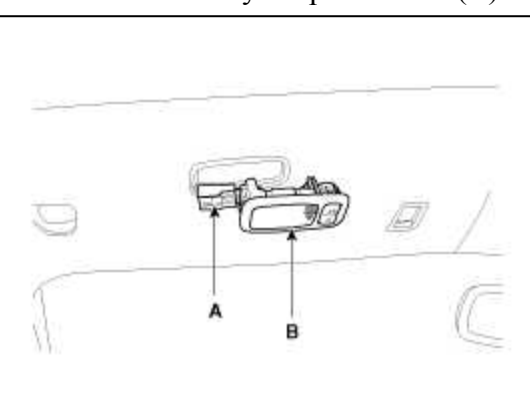

3. Installation is the reverse of removal.

#### NOTE

• Make sure the connector is connected properly.

#### Hands Free Mic Replacement

#### NOTE

- Use a plastic panel removal tool to remove interior trim pieces to protect from marring the surface.
- Put on gloves to protect your hands.
- 1. Using a screwdriver or remover, remove the hands free mic (A).
- 2. Disconnect the hands free mic connector (B).

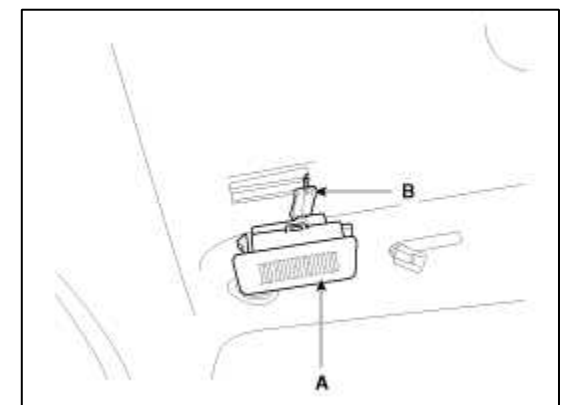

3. Installation is the reverse of removal.

#### NOTE

• Make sure the connector is connected properly.

Roof Trim Replacement

- When prying with a flat-tip screwdriver, wrap it with protective tape, and apply protective tape around the related parts, to prevent damage.
- Put on gloves to protect your hands.
- 1. Remove the front seat assembly. (Refer to the BD group – "Front Seat")
- 2. Remove the rear seat assembly.

```
(Refer to the BD group - "Rear Seat")
```

- 3. Remove the sunvisor and retainer.
- 4. Remove the overhead console.
- 5. Remove the assist handle.
- 6. Remove the garment hook assembly.
- 7. Remove the front pillar trim. (Refer to the BD group - " Interior Trim")
- 8. Remove the front door scuff trim. (Refer to the BD group - " Interior Trim")
- 9. Remove the rear door scuff trim. (Refer to the BD group - " Interior Trim")

- 10. Remove the center pillar lower trim. (Refer to the BD group - " Interior Trim")
- 11. Remove the center pillar upper trim.(Refer to the BD group " Interior Trim")
- 12. Remove the rear pillar trim. (Refer to the BD group - " Interior Trim")
- 13. Remove the ECM mirror cover (B).
- 14. Disconnect the ECM mirror connector (A).

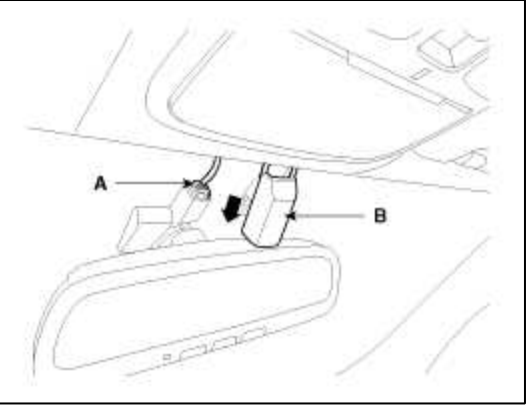

- 15. Remove the auto defog sensor cover (B).
- 16. Disconnect the auto defog sensor connector (A).

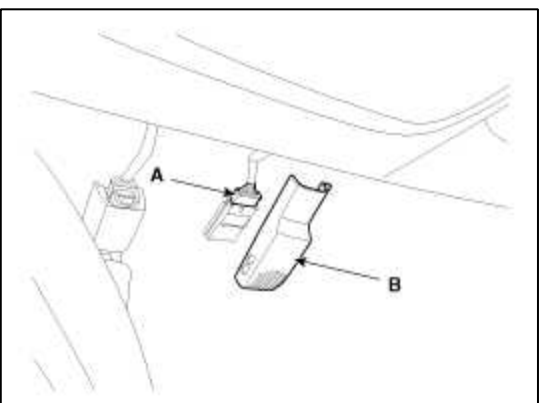

17. Disconnect the connector (A) and the mounting clips in the front pillar. [Driver's]

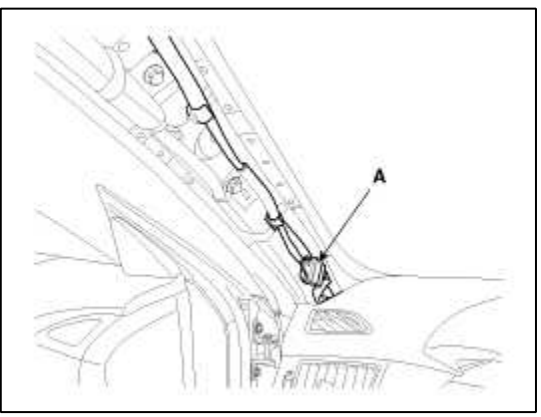

[Passenger's]
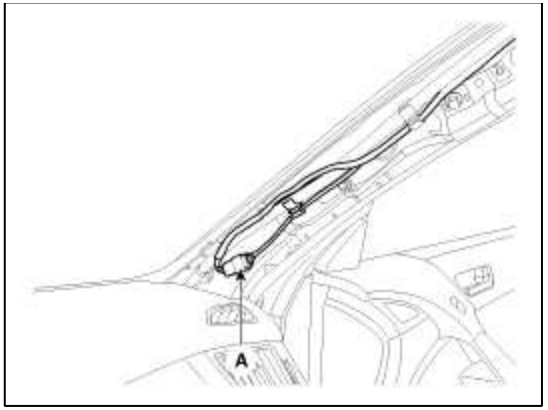

18. Remove the clips and roof trim (A).

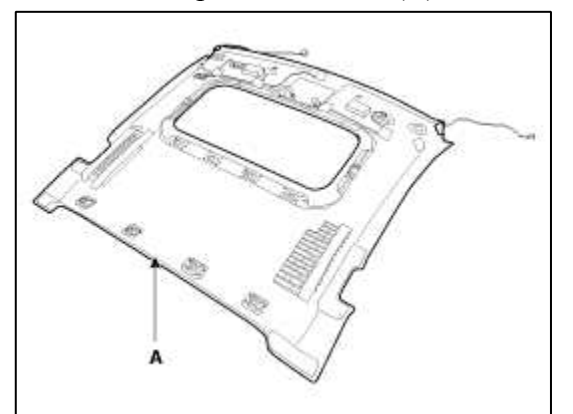

19. Installation is the reverse of removal.

# NOTE

- Make sure the connectors are plugged in properly.
- Replace any damage clips.

# Body (Interior and Exterior) > Interior > Interior Trim > Components and Components Location

Components

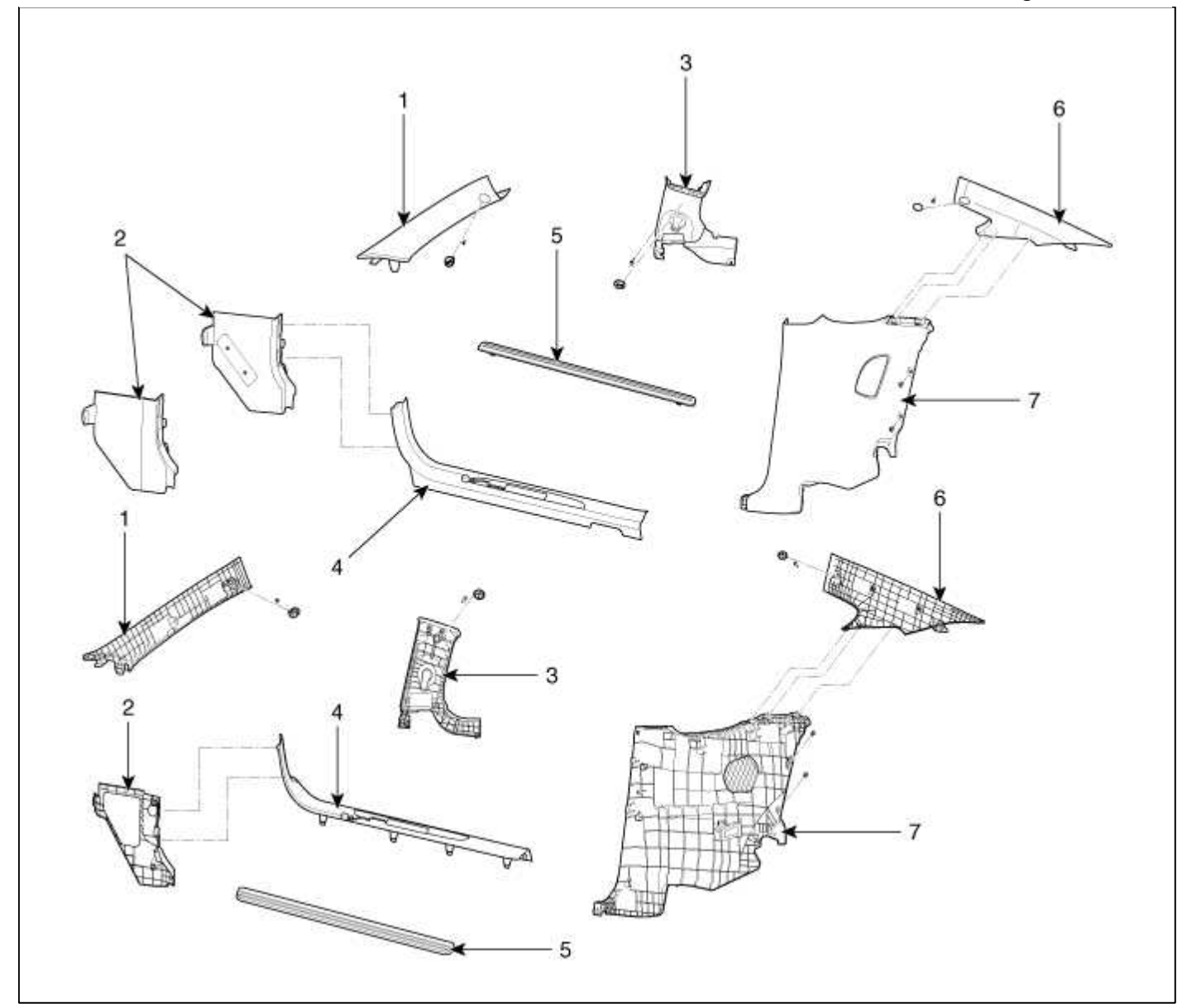

- 1. Front pillar trim
- 5. Front door step trim
- 2. Cowl side trim
- 6. Rear pillar trim
- 3. Center pillar upper trim 7. Center pillar lower trim
- 4. Front door scuff trim

# Body (Interior and Exterior) > Interior > Interior Trim > Repair procedures

# Replacement

Door Scuff Trim Replacement

- Put on gloves to protect your hands.
- When prying with a flat-tip screwdriver, wrap it with protective tape to prevent damage.
- Take care not to bend or scratch the trim and panels.

1. Using a screwdriver or remover, remove the front door scuff tirm (A).

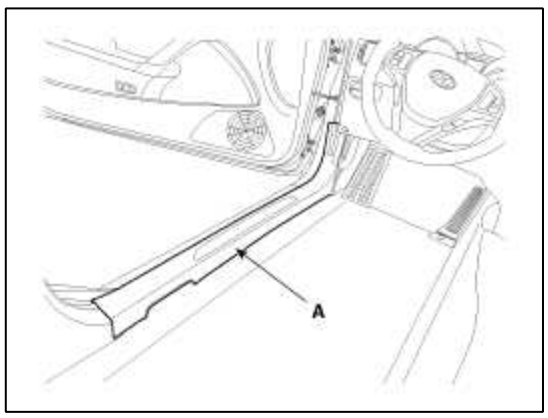

2. Disconnect the connector (A).

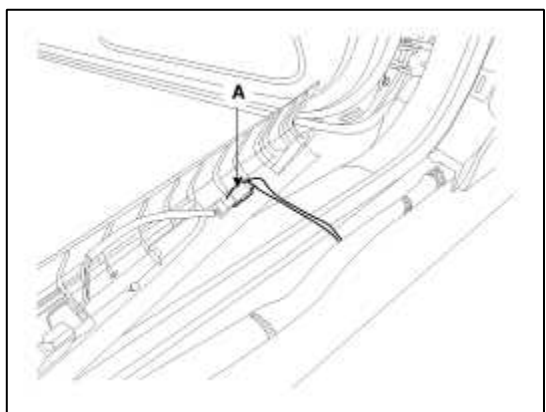

3. Installation is the reverse of removal.

#### NOTE

- Make sure the connector is connected properly.
- Replace any damaged clips.

# Front Pillar Trim Replacement

- Put on gloves to protect your hands.
- Use a plastic panel removal tool to remove interior trim pieces to protect from marring the surface.
- Take care not to bend or scratch the trim and panels.
- 1. After loosening the mounting bolt, then remove the front pillar trim (A).

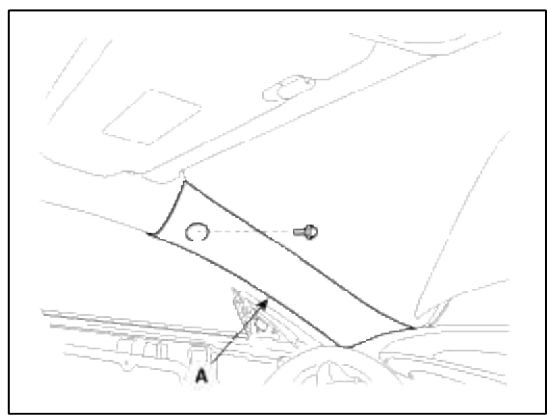

2. Installation is the reverse of removal.

# NOTE

• Replace any damaged clips.

Center Pillar Trim Replacement

#### NOTE

- Put on gloves to protect your hands.
- Use a plastic panel removal tool to remove interior trim pieces to protect from marring the surface.
- Take care not to bend or scratch the trim and panels.
- 1. Remove the rear seat assembly.
  - (Refer to the BD group "Rear Seat")
- 2. Remove the front door scuff trim.
- 3. Remove the front seat belt lower anchor cover (B).
- 4. After loosening the mounting bolt, then remove the front seat belt lower anchor (A).

## **Tightening torque :**

39.2 ~ 53.9 N.m (4.0 ~ 5.5 kgf.m, 28.8 ~ 39.8 lb-ft)

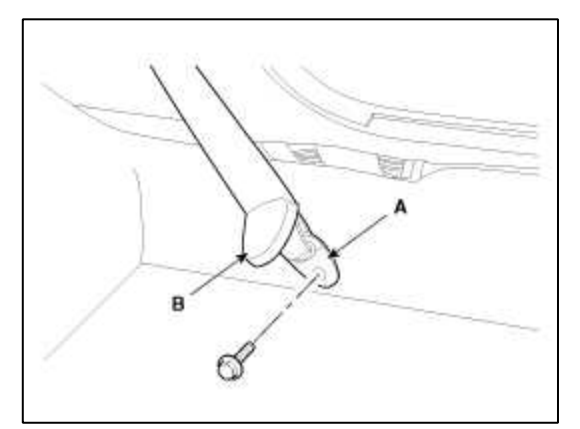

- 5. Remove the cap (B).
- 6. After loosening the mounting bolt, then remove the rear pillar trim (A).

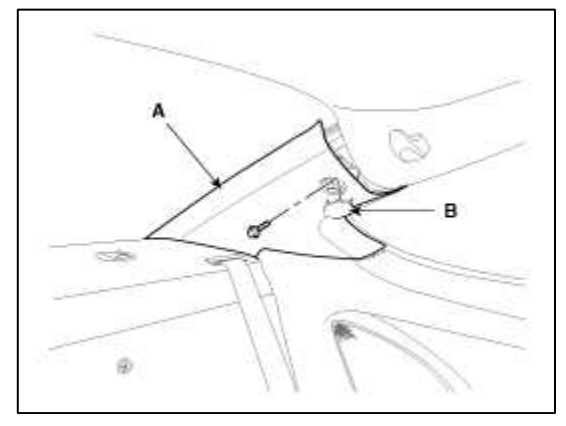

7. Remove the mounting clips and then center pillar lower trim (A).

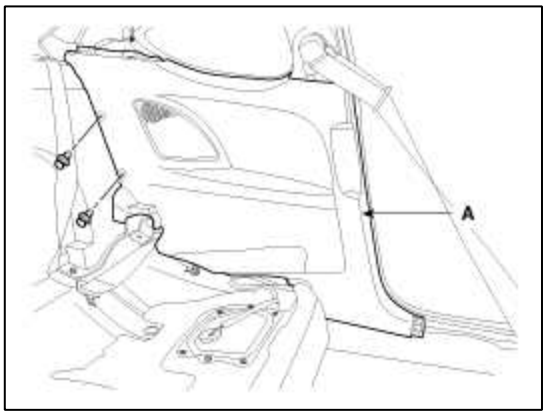

- 8. Remove the front seat belt upper anchor cover (B).
- 9. After loosening the mounting bolt, then remove the front seat belt upper anchor (A).

# **Tightening torque :**

 $39.2 \sim 53.9 \text{ N.m} (4.0 \sim 5.5 \text{ kgf.m}, 28.8 \sim 39.8 \text{ lb-ft})$ 

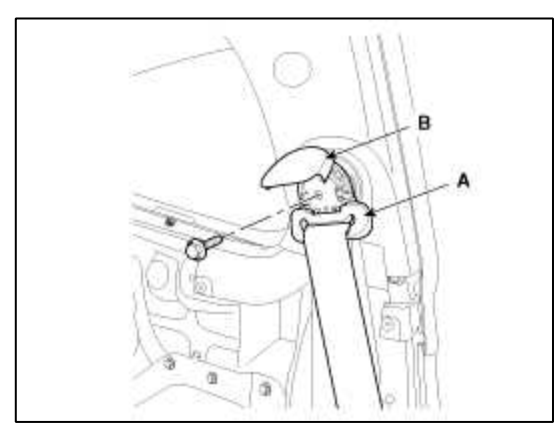

- 10. Remove the cap (B).
- 11. After loosening the mounting bolt, then remove the center pillar upper trim (A).

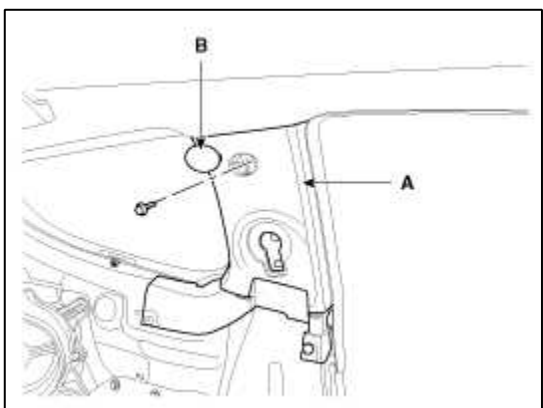

12. Installation is the reverse of removal.

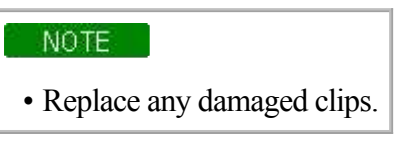

Rear Pillar Trim Replacement

# NOTE

- Put on gloves to protect your hands.
- Use a plastic panel removal tool to remove interior trim pieces to protect from marring the surface.
- Take care not to bend or scratch the trim and panels.
- 1. Remove the cap (B).
- 2. After loosening the mounting bolt, then remove the rear pillar trim (A).

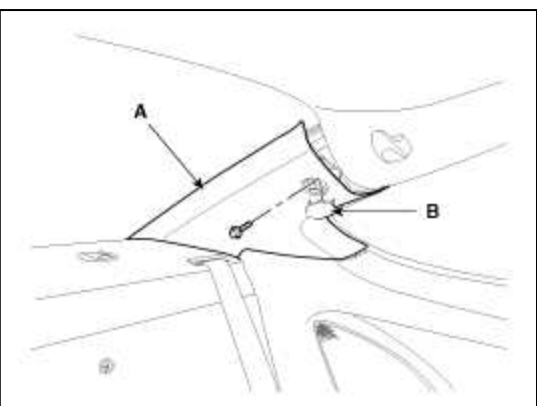

3. Installation is the reverse of removal.

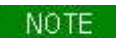

• Replace any damaged clips.

Package Tray Trim Replacement

- Put on gloves to protect your hands.
- Use a plastic panel removal tool to remove interior trim pieces to protect from marring the surface.
- Take care not to bend or scratch the trim and panels.
- 1. Remove the rear seat assembly. (Refer to the BD group – "Rear Seat")
- 2. Remove the front door scuff trim.
- 3. Remove the cap (B).
- 4. After loosening the mounting bolt, then remove the rear pillar trim (A).

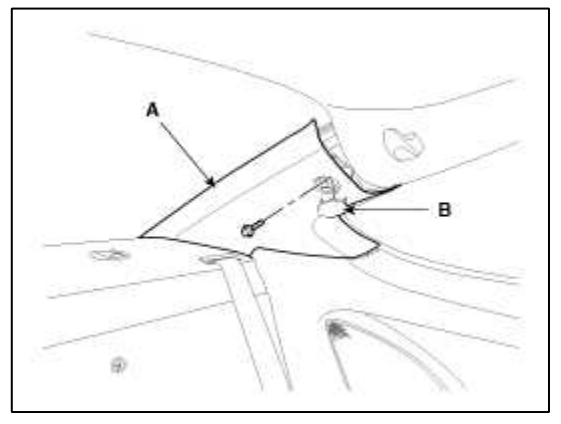

5. Remove the mounting clips and then center pillar lower trim (A).

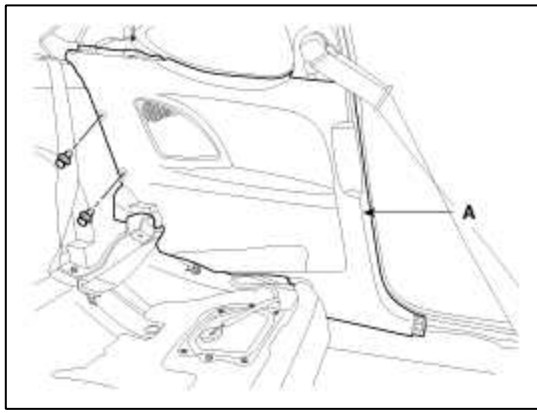

6. After loosening the mounting screws and bolts, then remove the luggage partition tray trim (A).

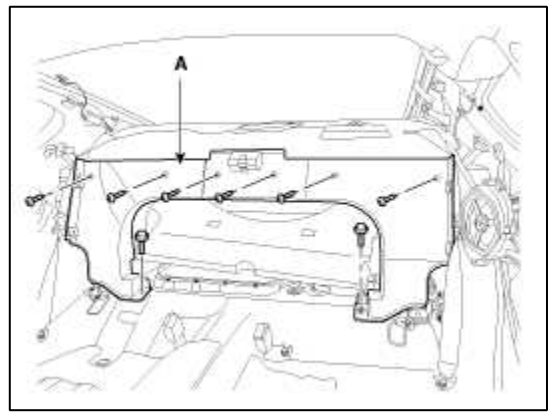

7. After loosening the mounting bolt, then remove the rear seat belt lower anchor (A).

# Tightening torque :

 $39.2 \sim 53.9$  N.m ( $4.0 \sim 5.5$  kgf.m,  $28.8 \sim 39.8$  lb-ft)

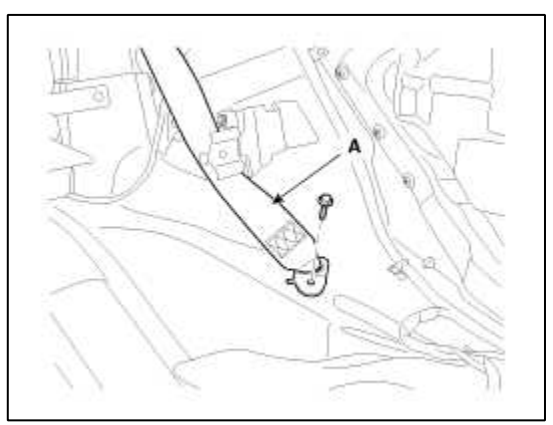

8. Remove the rear seat belt upper anchor cover (A).

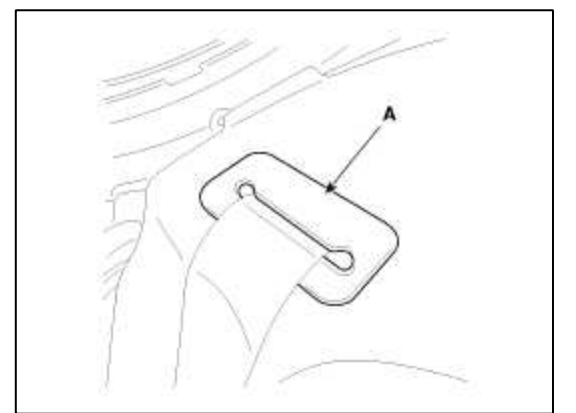

9. Remove the package tray trim (A).

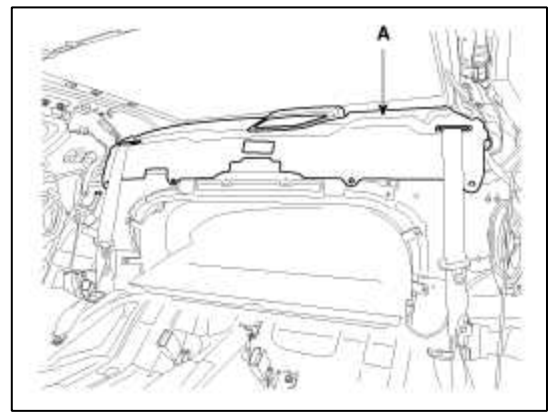

10. Installation is the reverse of removal.

# NOTE

• Replace any damaged clips.

# Body (Interior and Exterior) > Interior > Trunk Trim > Repair procedures

#### Replacement

# NOTE

- Put on gloves to protect your hands.
- Use a plastic panel removal tool to remove interior trim pieces to protect from marring the surface.
- Take care not to bend or scratch the trim and panels.

# 1. Remove the trunk trim.

2. Installation is the reverse of removal.

# NOTE

• Replace any damaged clips.

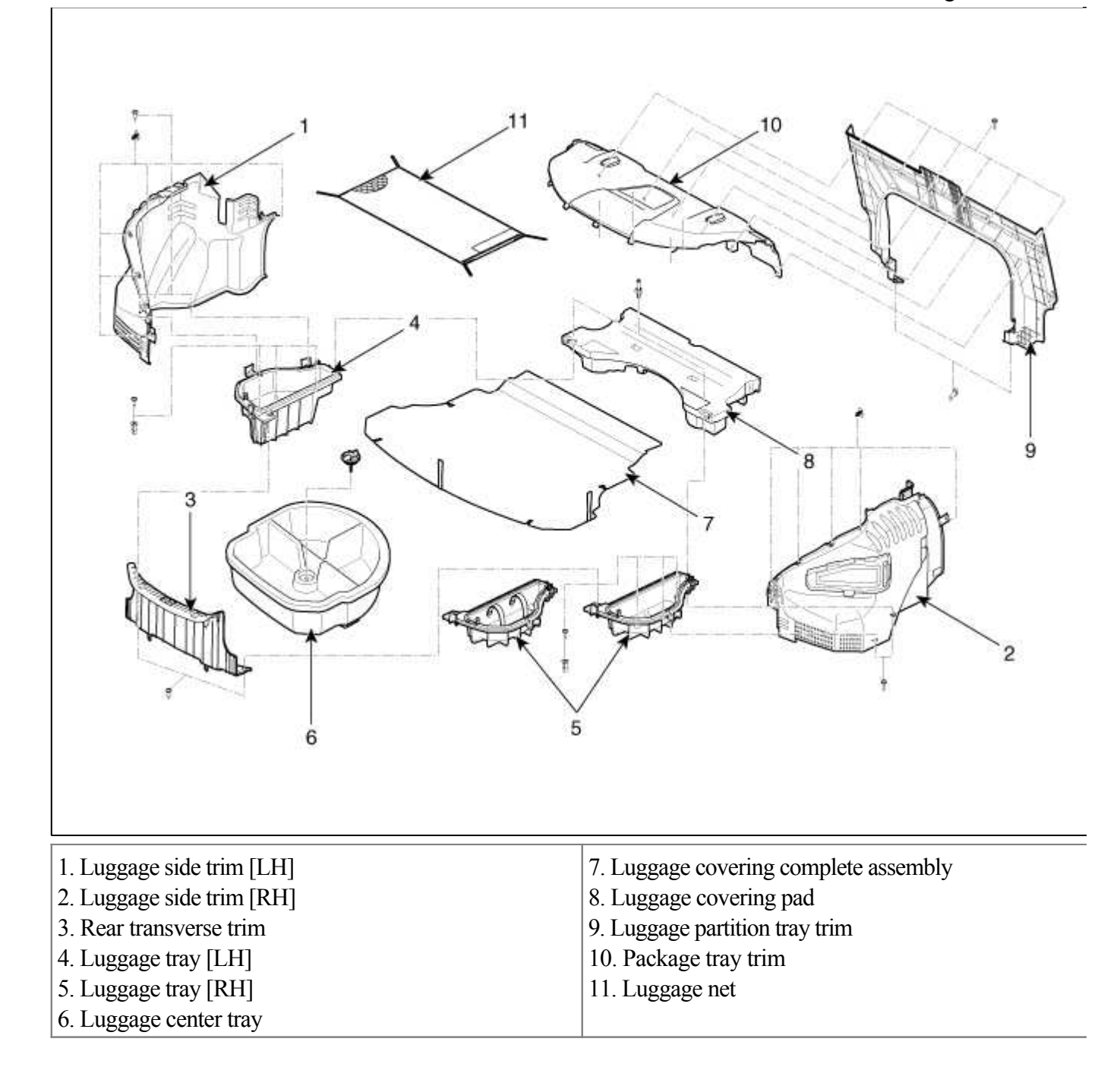

Body (Interior and Exterior) > Interior > Windshield Glass > Components and Components Location

Components

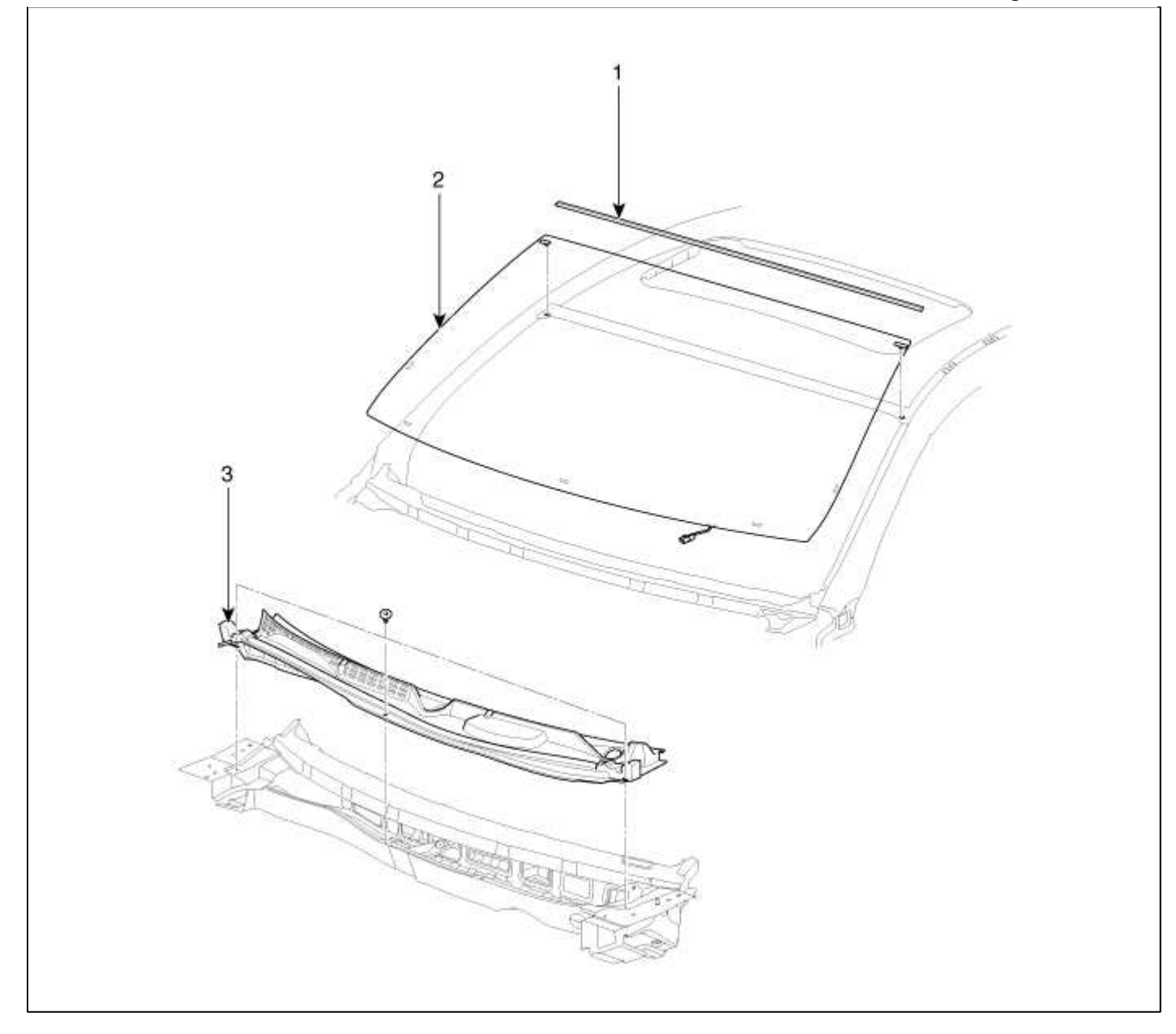

| 1. Windshield | 2. Windshield glass |
|---------------|---------------------|
| molding       | 3. Cowl top cover   |

# Body (Interior and Exterior) > Interior > Windshield Glass > Repair procedures

## Replacement

# Removal

- Put on gloves to protect your hands.
- Use seat covers to avoid damaging any surfaces.
- 1. Remove the front pillar trim. (Refer to the BD group - "Interior Trim")
- 2. Remove the inside rear view mirror. (Refer to the BD group - "Mirror")
- 3. Remove the rain sensor. (Refer to the BE group - "Rain Sensor")

- 4. Remove the auto defog sensor. (Refer to the HA group - "Auto Defog Sensor")
- 5. Remove the windshield wiper arm. (Refer to the BD group - "Cowl Top Cover")
- 6. Remove the cowl top cover. (Refer to the BD group - "Cowl Top Cover")
- 7. Disconnect the windshield glass deicer connector. (Refer to the BE group - "Windshield Deicer")
- 8. Remove the windshield molding (A) from the edge of the windshield glass (B). If necessary, cut the windshield molding with a utility knife.

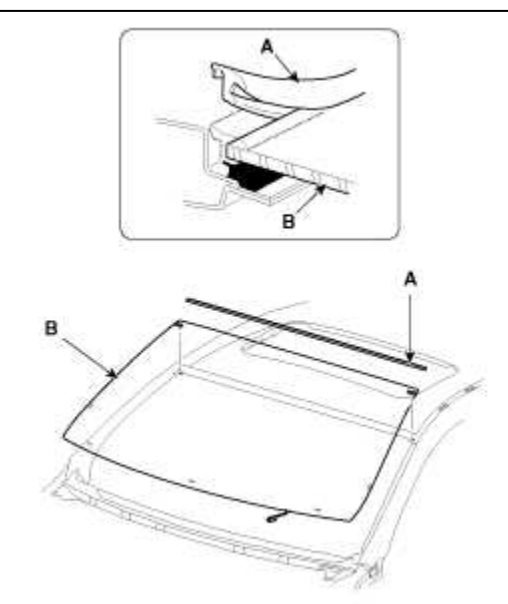

9. Cut out the windshield sealant using the sealant cutting tool (09861-31100).

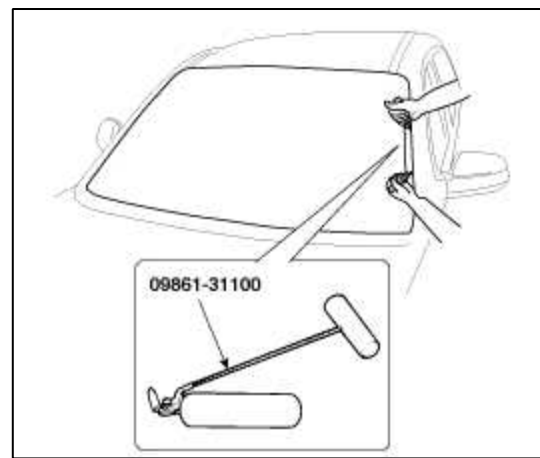

## CAUTION

- Do not scrape down to the painted surface of the body; damaged paint will interfere with proper bonding.
- Remove the rubber dam and fastereners from the body.
- Mask off surrounding surfaces before painting.

10. Remove the windshield glass (B) carefully using the glass holder (A).

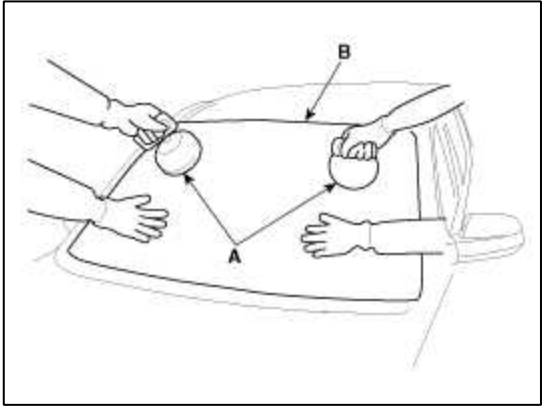

Installtion

- 1. With a knife, scrape the old adhesive smooth to a thickness of about 2mm (0.08 in.) on the bonding surface around the entire windshield opening flange :
  - A. Do not scrape down to the painted surface of the body; damaged paint will interfere with proper bonding.
  - B. Remove the rubber dam and fastereners from the body.
  - C. Mask off surrounding surfaces before painting.
- 2. Clean the bonding surface with a sponge dampened in alcohol. After cleaning, keep oil, grease and water from getting on the clean surface.
- 3. Install the windshield glass (A) upper molding (B) and fasteners (C). Do not allow any gaps.

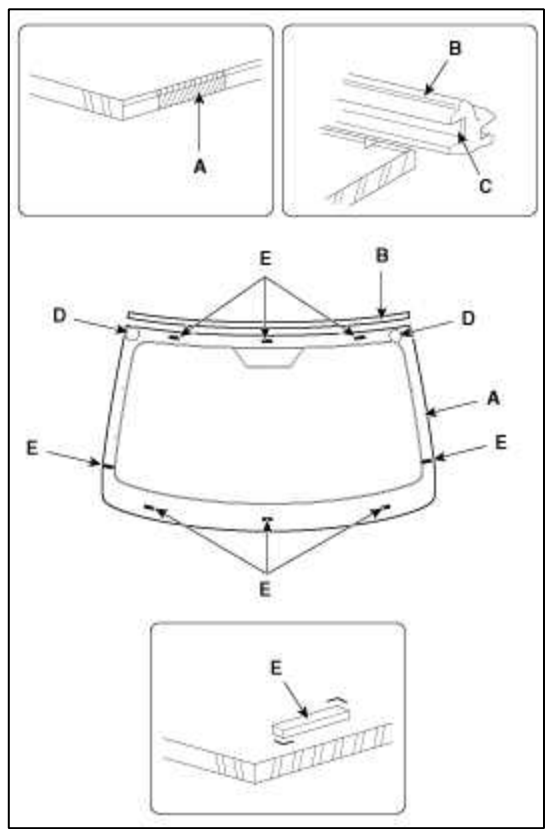

4. Install the spacer (A) install the windshield glass (B) temporarily with marking sure to position them on the center, and then place the alignment mark (C).

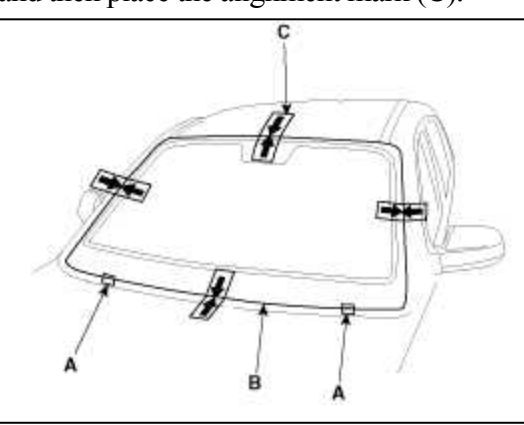

5. With a sponge, apply a light coat of body primer to the original adhesive remaining around the windshield opening flange. Let the body primer dry for at least 10 minutes.

#### NOTE

- Do not apply glass primer to the body, and be careful not to mix up glass and body primer sponges.
- Never touch the primed surfaces with your hands.
- Mask off the dashboard before painting the flange.

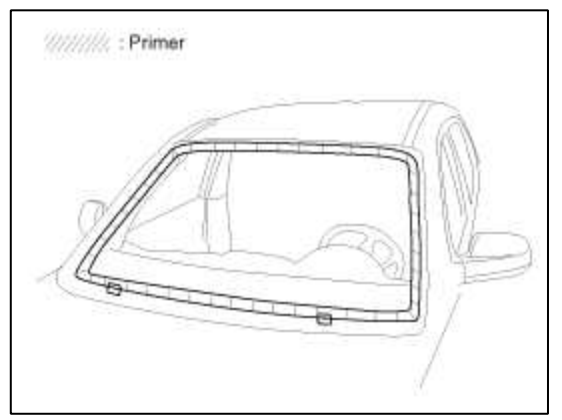

6. Apply a light coat of glass primer to the outside of the fasteners.

- Never touch the primed surface with your hand. If you do, the adhesive may not bond to the glass properly, causing a leak after the windshield glass is installed.
- Do not apply body primer to the glass.
- Keep water, dust, and abrasive materials away from the primer.

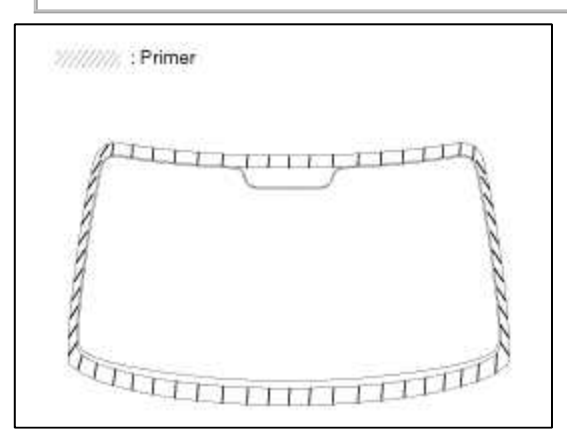

7. Pack adhesive into the cartridge without air pockets to ensure continuous delivery. Put the cartridge in a caulking gun, and run a bead of adhesive (B) around the edge of the windshield glass (A) between the fastener and molding as shown. Apply the adhesive within 30 minutes after applying the glass primer. Make a slightly thicker bead at each corner.

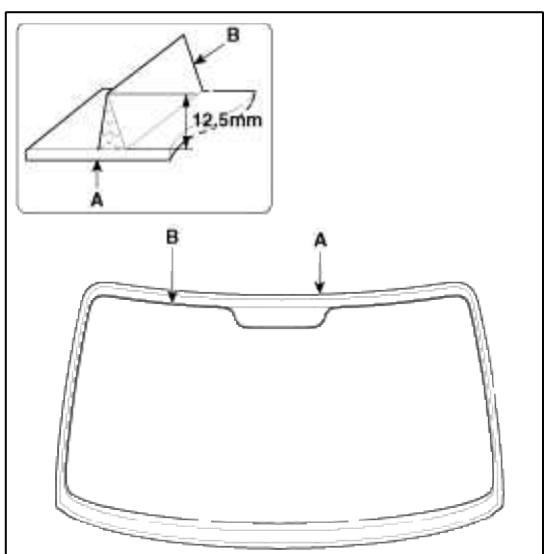

8. Use suction cups (A) to hold the windshield glass (B) over the opening, align it with the alignment marks (C) made in step 15, and set it down on the adhesive. Lightly push on the windshield until its edges are fully seated on the adhesive all the way around. Do not open or close the doors until the adhesive is dry.

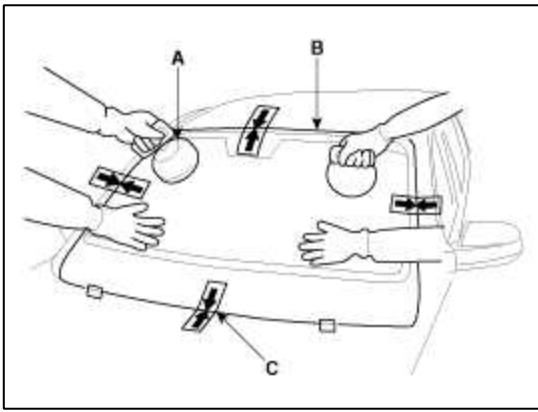

- 9. Scrape or wipe the excess adhesive off with a putty knife or towel. To remove adhesive from a painted surface or the windshield, wipe with a soft shop towel dampened with alcohol.
- 10. Let the adhesive dry for at least one hour, then spray water over the roof and check for leaks. If a leak occurs, let it dry, then seal with sealant :
  - A. Let the vehicle stand for at least four hours after windshield installation. If the vehicle must be driven within 4 hours, it must be driven slowly.
  - B. Keep the windshield dry for the first hour after installation.
- 11. Install the windshield glass deicer connector. (Refer to the BE group - "Windshield Deicer")
- 12. Install the cowl top cover.
  - (Refer to the BD group "Cowl Top Cover")
- 13. Install the windshield wiper arm.
  - (Refer to the BD group "Cowl Top Cover")
- 14. Install the auto defog sensor. (Refer to the HA group - "Auto Defog Sensor")
- 15. Install the rain sensor. (Refer to the BE group - "Rain Sensor")
- 16. Install the inside rear view mirror. (Refer to the BD group - "Mirror")

# 17. Install the front pillar trim. (Refer to the BD group - "Interior Trim")

# Body (Interior and Exterior) > Bumper > Front Bumper > Components and Components Location

#### Components

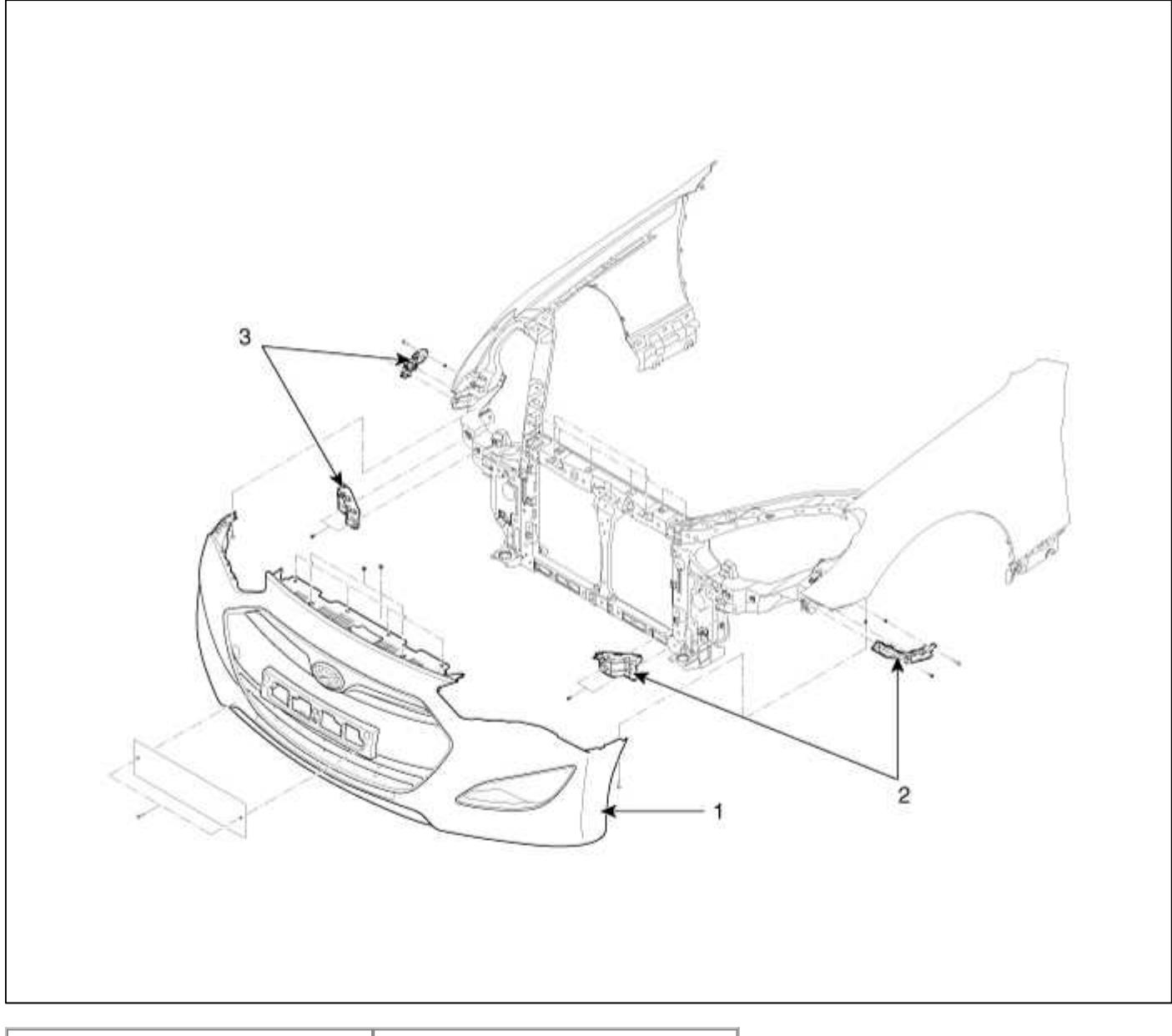

| 1. Front bumper cover             | 3. Front bumper side bracket |  |
|-----------------------------------|------------------------------|--|
| 2. Front bumper side bracket [LH] | [RH]                         |  |

# Body (Interior and Exterior) > Bumper > Front Bumper > Repair procedures

# Replacement

- Put on gloves to protect your hands.
- Use a plastic panel removal tool to remove interior trim pieces to without marring the surface.
- Take care not bend or scratch the cover and other parts.

1. Loosen the radiator upper cover (A) mounting clips.

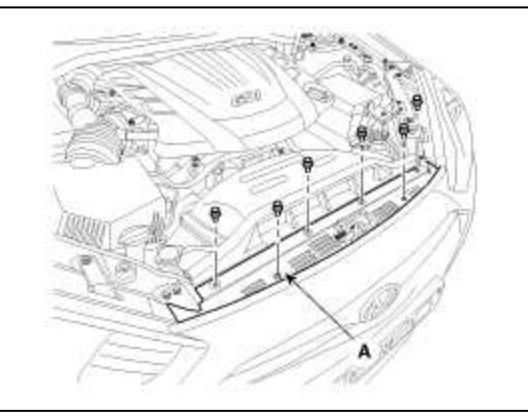

2. Remove the front bumper lower mounting clips.

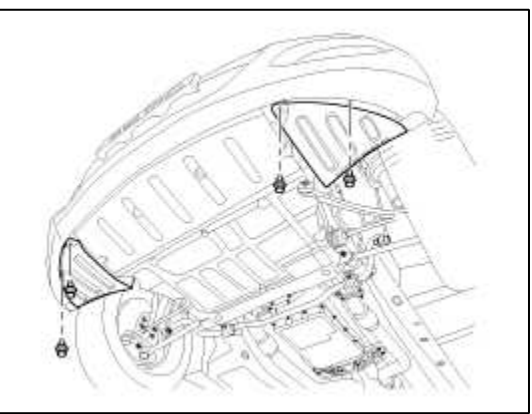

3. After loosening the front bumper side's mounting screw, then disconnect the side's.

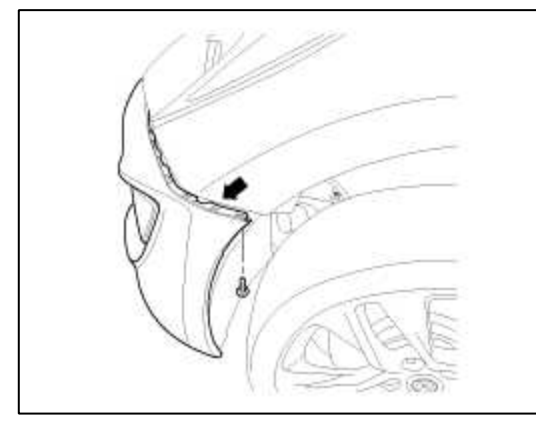

4. Disconnect the fog lamp connectors (A).

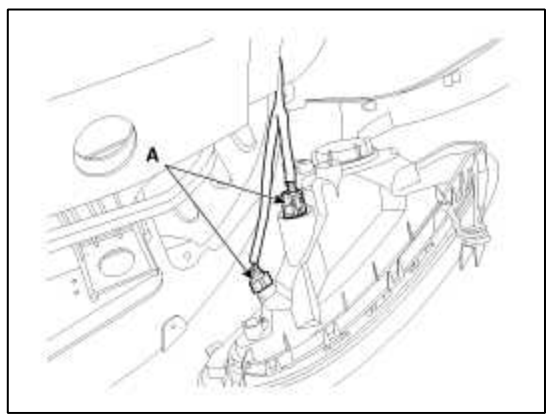

5. Remove the front bumper cover (A).

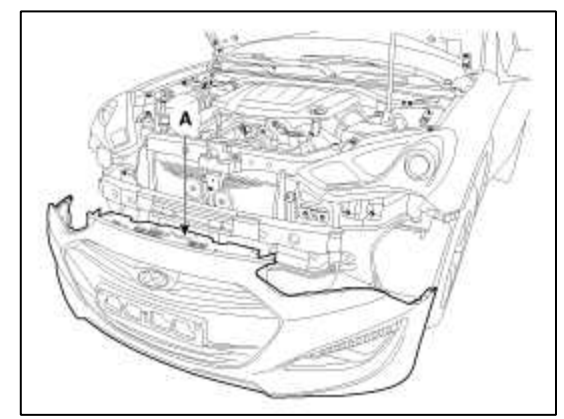

6. Installation is the reverse of removal.

# NOTE

- Make sure the connector is plugged in properly.
- Replace any damaged clips.

# Body (Interior and Exterior) > Bumper > Rear Bumper > Components and Components Location

Components

| 1 Rear humper cover | 3. Rear bumper side bracket [LH] |
|---------------------|----------------------------------|

2. Rear bumper side bracket [RH]

# Body (Interior and Exterior) > Bumper > Rear Bumper > Repair procedures

# Replacement

# NOTE

- Put on gloves to protect your hands.
- Use a plastic panel removal tool to remove interior trim pieces to without marring the surface.
- Take care not bend or scratch the cover and other parts.
- 1. Remove the rear transverse trim.

(Refer to the BD group - "Trunk Trim")

2. Remove the luggage side trim. (Refer to the BD group - "Trunk Trim") 3. Disconnect the rear bumper main connector (A).

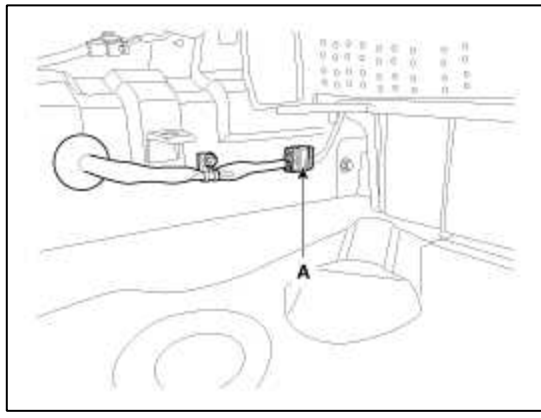

4. Loosen the trunk inner mounting bolt (A).

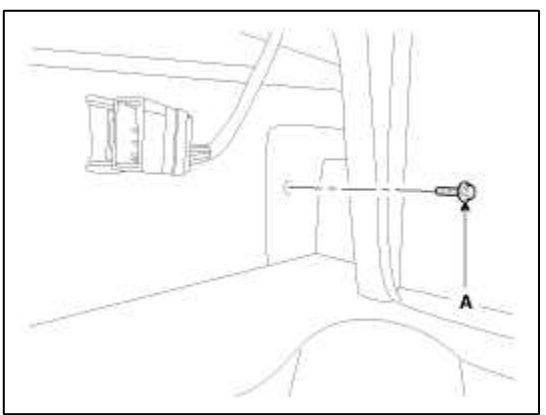

5. Disconnect the connector (A), and then loosen the rear combination lamp mounting nuts.

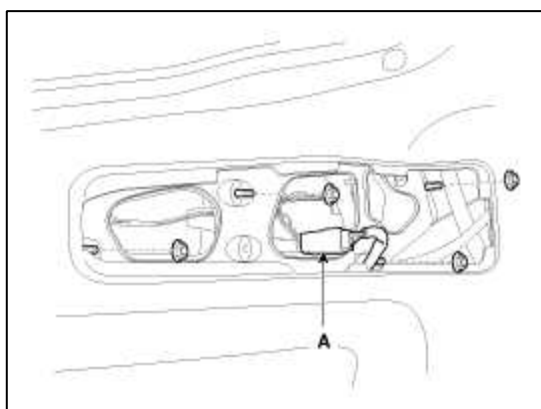

6. Remove the rear combination lamp (A).

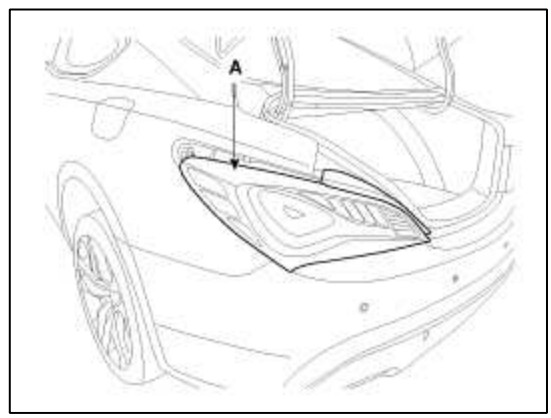

7. Loosen the mounting screw and clips.

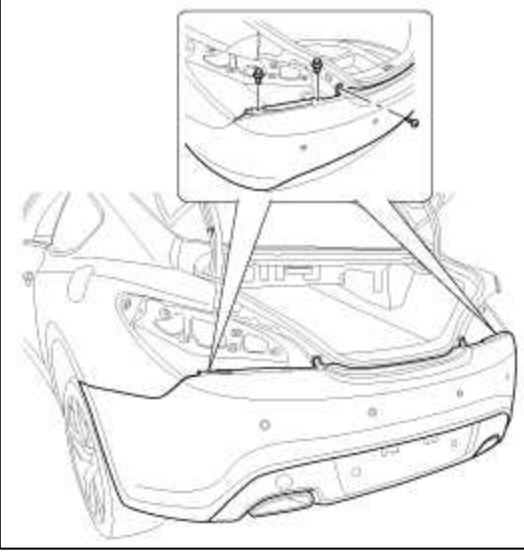

8. After loosening the rear bumper side's mounting screw, then disconnect the side's.

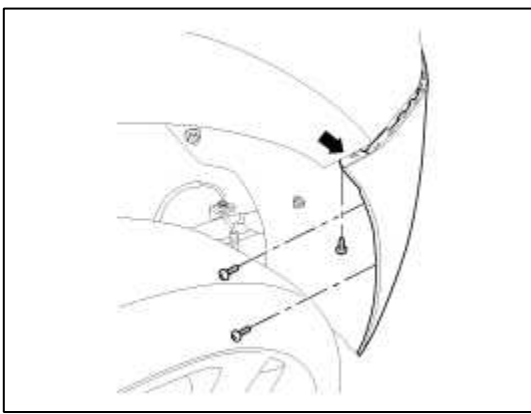

9. Remove the rear bumper lower mounting clips.

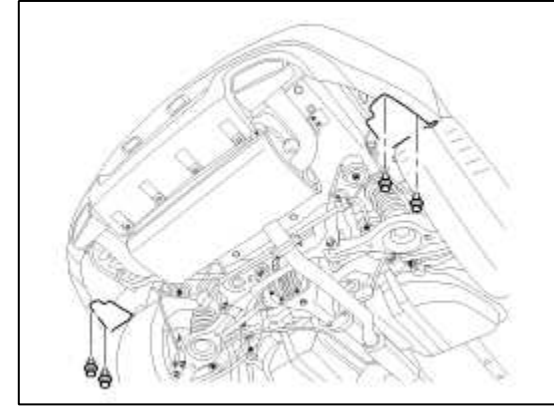

10. Loosen the mounting bolt (A).

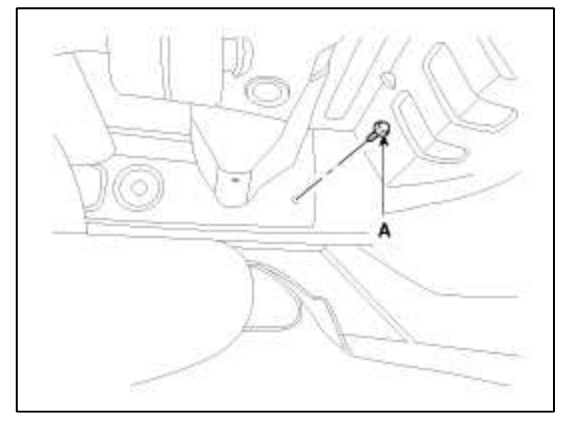

11. Remove the rear bumper cover (A).

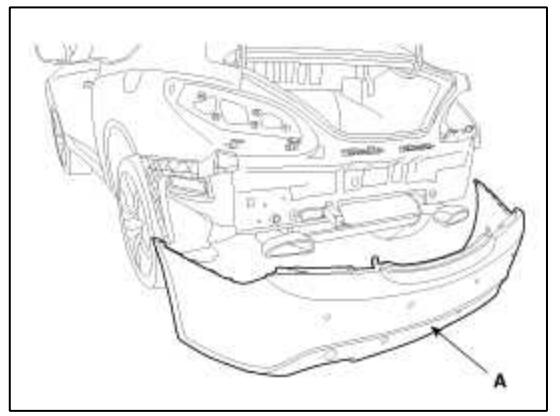

12. Installation is the reverse of removal.

# NOTE

- Make sure the connector is plugged in properly.
- Replace any damaged clips.

# Body (Interior and Exterior) > Seat & Power Seat > Front Seat > Repair procedures

## Replacement

Front Seat Assembly Replacement

- 1. Remove the front foot cover.
- 2. After loosening the front seat assembly mounting bolts, remove the front seat assembly (A).

## **Tightening torque :**

 $49.0 \sim 63.7$ N.m ( $5.0 \sim 6.5$ kgf.m, 36.2~47.0lb-ft)

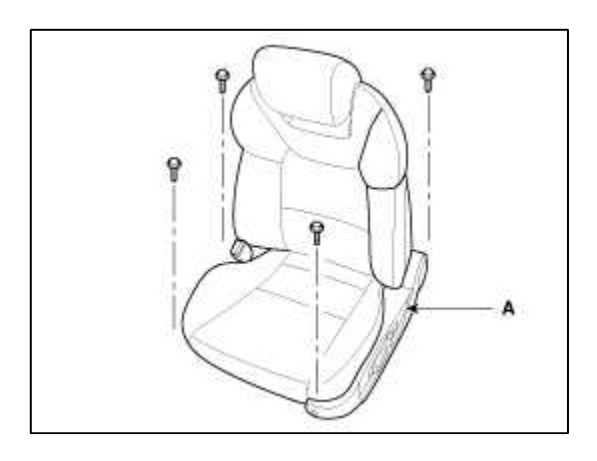

3. Disconnect the airbag connector (A), seat warmer connector (B), seat buckle connector (C). [Driver's]

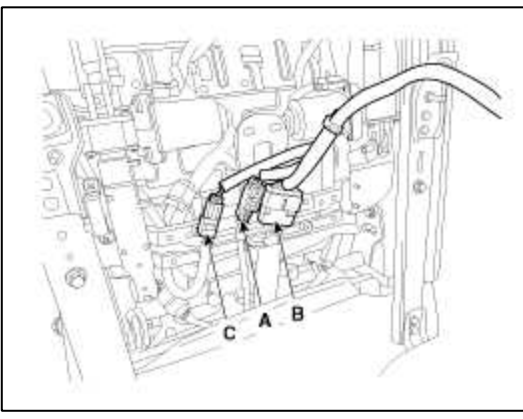

# [Passenger's]

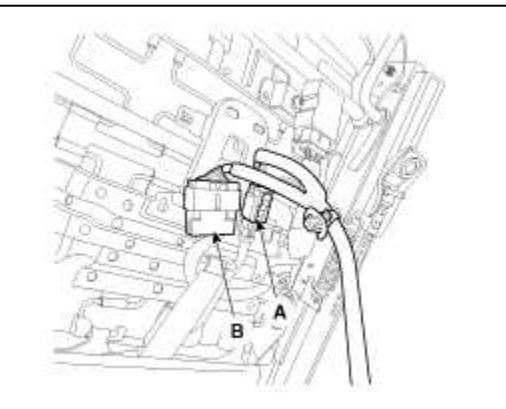

4. Installation is the reverse of removal.

#### CAUTION

Seat Mounting Bolt Installation Procedure

- Set the into the most rearward position. Check then each slide is locked, and then Tighten the front mounting bolt temporarily.
- Set the seat into most forward position. Check that each slide is locked, and then Tighten the rear mounting bolt completely.
- Set the seat into the most rearward position. Check the front mounting bolt completely.
- Check that the seat operates back and forth smoothy and the locking portion locks properly.

#### Recliner Cover Replacement

- Use a plastic panel removal tool to remove interior trim pieces to protect from marring the surface.
- Take care not to bend or scratch the trim and panels.
- Put on gloves to protect your hands.

1. Remove the recliner lever (A) and height lever (B).

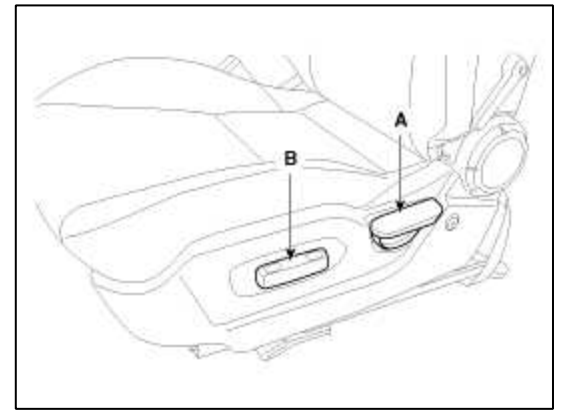

- 2. After loosening the mounting screws, then remove the recliner cover (A).
- 3. Disconnect the connector.

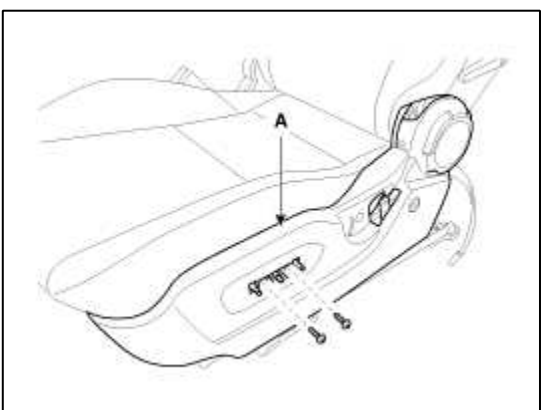

4. Installation is the reverse of removal.

# NOTE

- Make sure the connector is plugged in properly.
- Replace any damaged clips.

Front Seat Back Cover Replacement

NOTE

- Use a plastic panel removal tool to remove interior trim pieces to protect from marring the surface.
- Take care not to bend or scratch the trim and panels.
- Put on gloves to protect your hands.

1. Remove the front seat assembly.

- 2. Remove the recliner cover.
- 3. Remove the front seat headrest.
- 4. Remove the lumber support level.

5. After disconnecting the clips (C) and (B), remove the front seat back board (A).

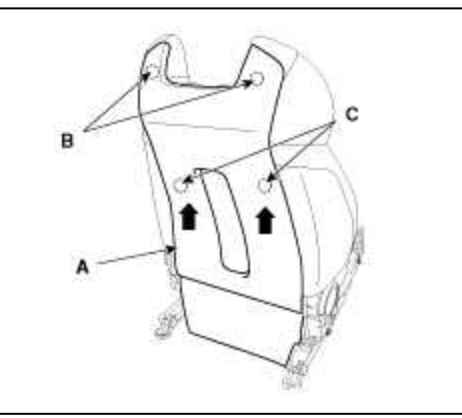

6. Push the protecter (A) by the seat back frame.

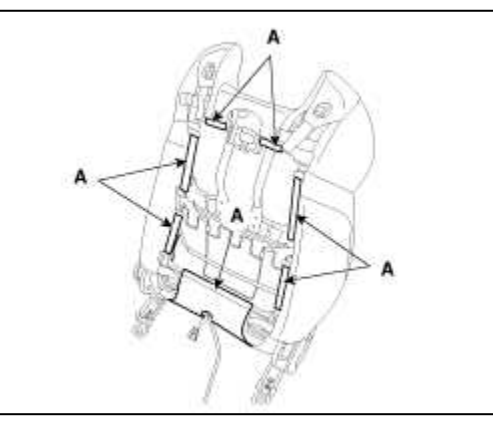

7. Disconnect the airbag connectors (A).

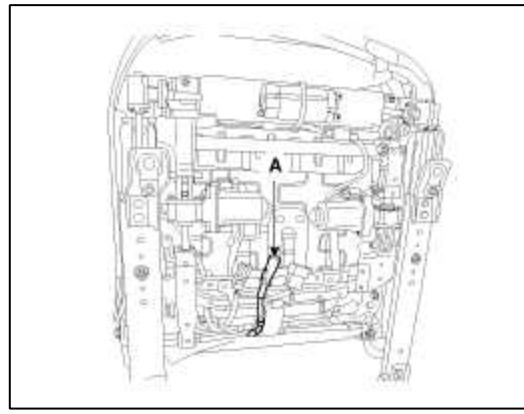

8. Pull out the headrest guides (A) while pinching the end of the guides, and remove them.

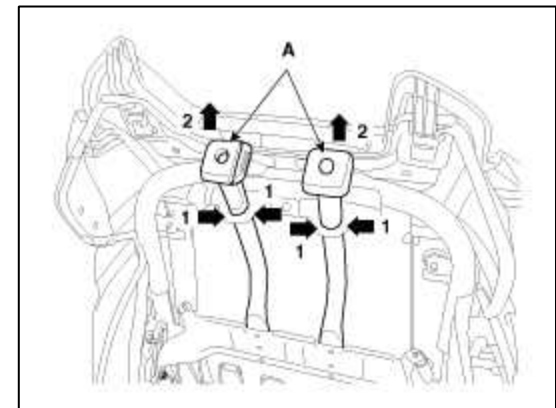

9. Remove the front seat back cover from the frame.

10. After removing the velcro tape (A) and hog-ring clip (B) on the front of seat back and remove the front seat back cover (C).

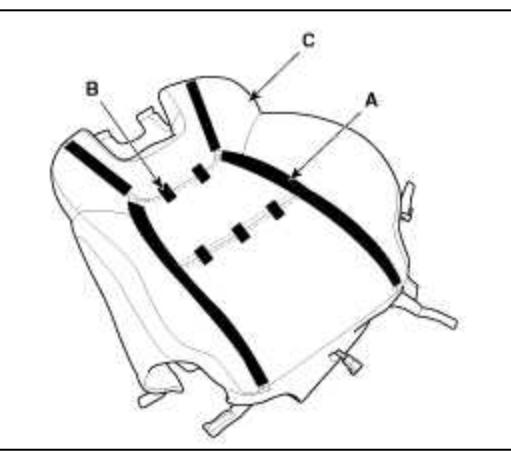

11. Installation is the reverse of removal.

#### NOTE

- To prevent wrinkles, make sure the material is stretched evenly over the cover (B) before securing the hog-ring clips (A).
- Replace the hog ring clips with new ones using special tool [C (09880-4F000)].

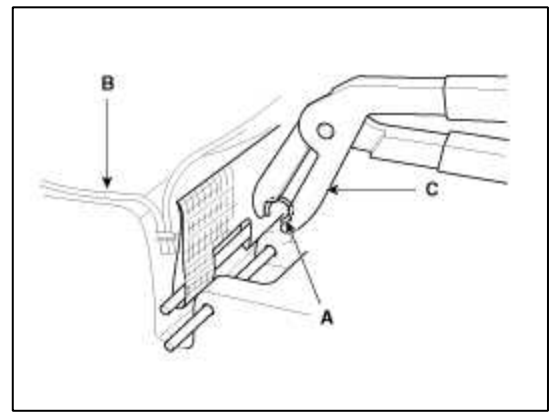

Front Seat Cushion Cover Replacement

- Use a plastic panel removal tool to remove interior trim pieces to protect from marring the surface.
- Take care not to bend or scratch the trim and panels.
- Put on gloves to protect your hands.
- 1. Remove the front seat assembly.
- 2. Remove the recliner cover.
- 3. Disconnect the connector (A).

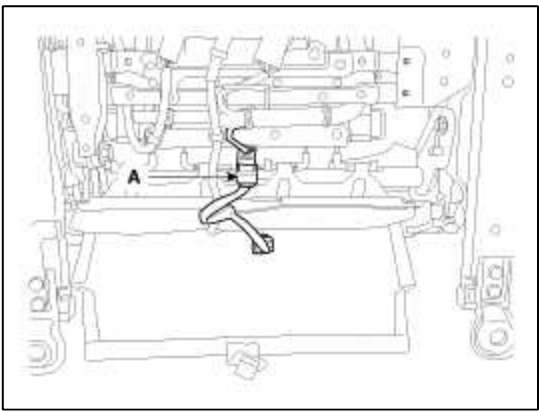

4. Push the protecter, and then front seat cushion cover (A) from the frame.

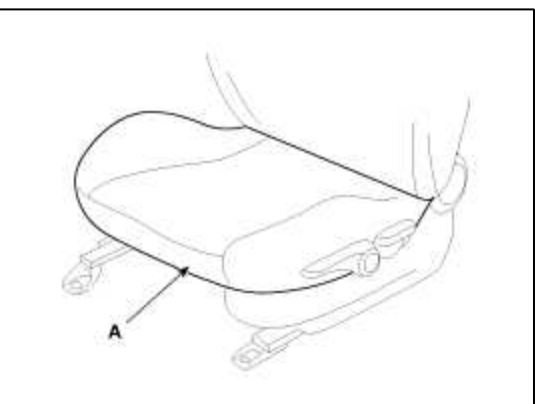

5. After removing the velcro tape (B) on the front of seat cushion and remove the front seat cushion cover (A).

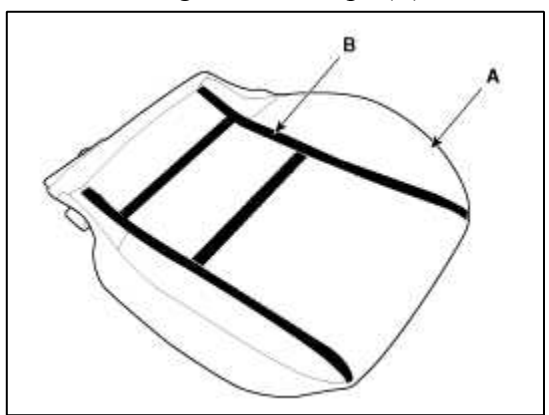

6. Installation is the reverse of removal.

#### NOTE

- Make sure the connector is plugged in properly.
- Replace any damaged clips.

#### Front Seat Frame Replacement

- Use a plastic panel removal tool to remove interior trim pieces to protect from marring the surface.
- Take care not to bend or scratch the trim and panels.
- Put on gloves to protect your hands.
- 1. Remove the front seat assembly.
- 2. Remove the recliner cover.
- 3. Remove the front seat back cover.
- 4. Remove the front seat cushion cover.

5. After loosening the mounting bolts, then disconnect the seat back frame (A) and seat cushion frame (B).

#### **Tightening torque :**

49.0 ~ 63.7N.m (5.0 ~ 6.5kgf.m, 36.2~47.0lb-ft)

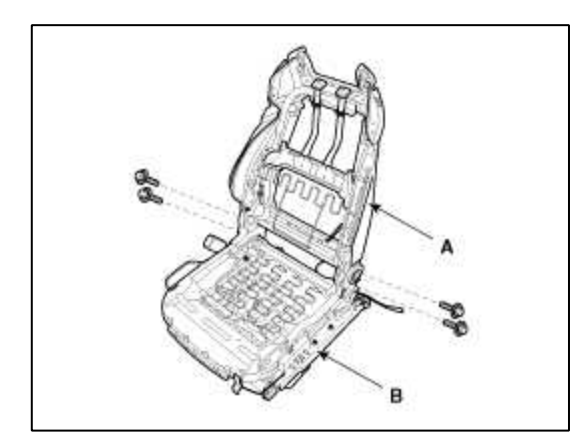

6. Installation is the reverse of removal.

#### NOTE

- Remove the side air bag for replacing side air bag installation seat.
- Before service, be fully aware of precautions and service procedure relevant to air bag.
- (Refer to the RT group "Airbag")

Front Seat Back Heater Replacement

## NOTE

- Use a plastic panel removal tool to remove interior trim pieces to protect from marring the surface.
- Take care not to bend or scratch the trim and panels.
- Put on gloves to protect your hands.
- 1. Remove the front seat assembly.
- 2. Remove the front seat back cover.
- 3. Remove the front seat back heater (A).

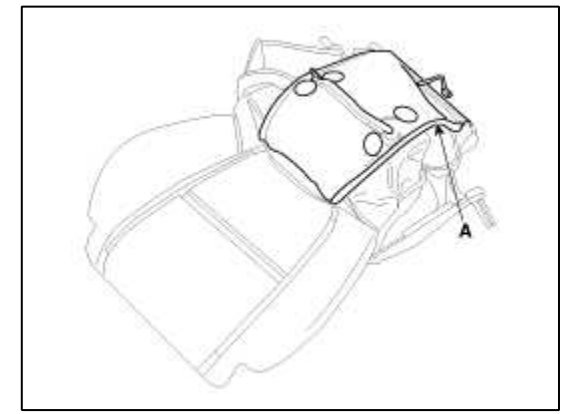

4. Installation is the reverse of removal. Front Seat Cushion Heater Replacement

- Use a plastic panel removal tool to remove interior trim pieces to protect from marring the surface.
- Take care not to bend or scratch the trim and panels.
- Put on gloves to protect your hands.

- 1. Remove the front seat assembly.
- 2. Remove the front seat cushion cover.
- 3. Remove the front seat cushion heater (A).

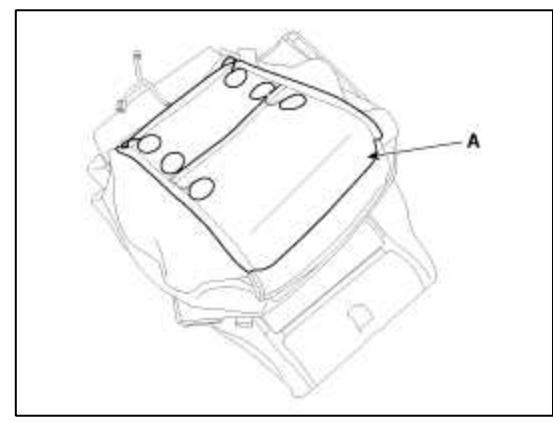

4. Installation is the reverse of removal.

Body (Interior and Exterior) > Seat & Power Seat > Rear Seat > Components and Components Location

Components

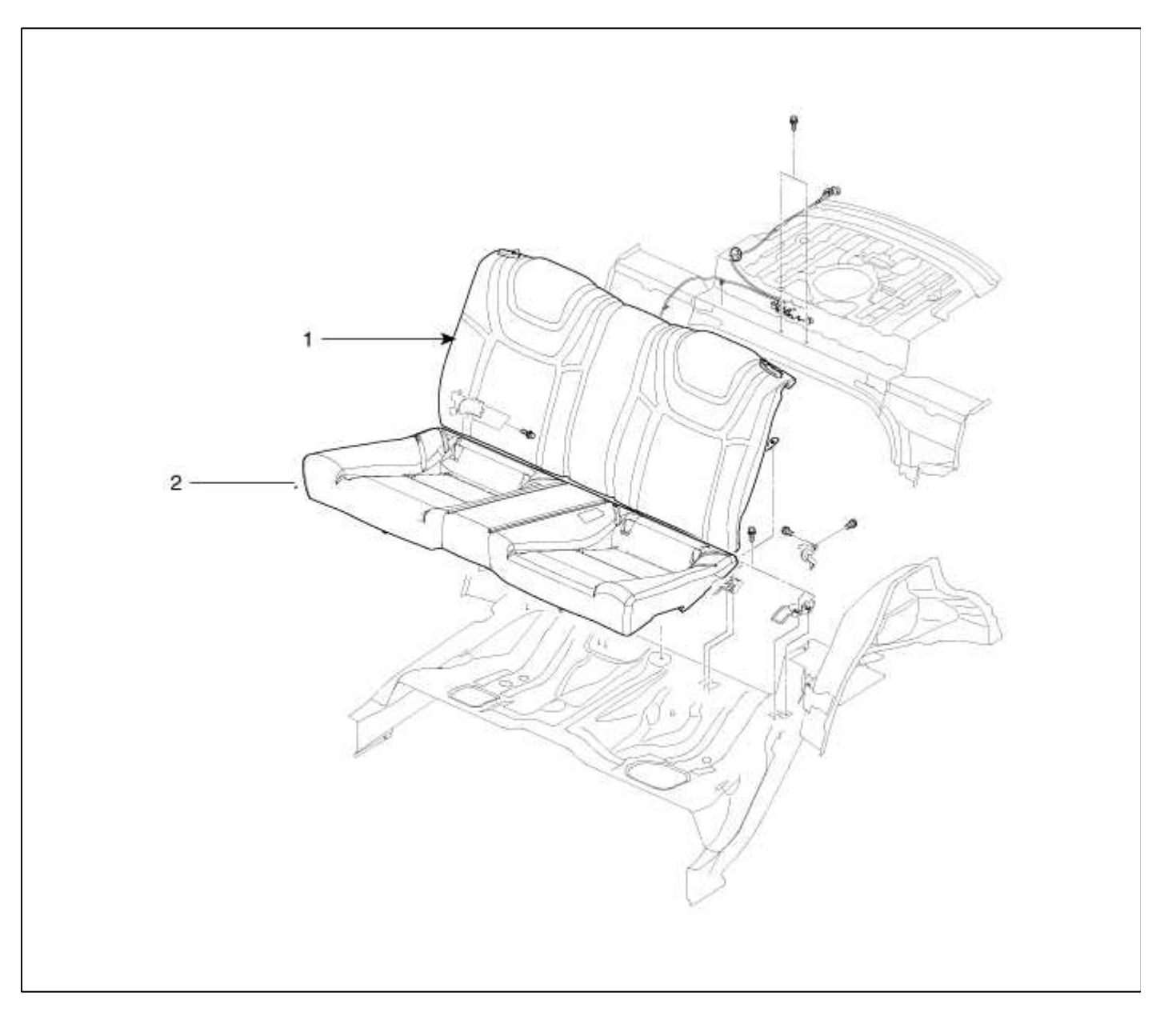

| 1. Rear seat back assembly | 2. Rear seat cushion |
|----------------------------|----------------------|
|                            | assembly             |

#### Body (Interior and Exterior) > Seat & Power Seat > Rear Seat > Repair procedures

Replacement

Rear Seat Assembly Replacement

1. After loosening the mounting bolts, then remove the rear seat back (A).

#### **Tightening torque :**

 $34.3 \sim 53.9 \; N.m \; (3.5 \sim 5.5 \; kgf.m, 25.3 \sim 39.8 \; lb\mbox{-ft})$ 

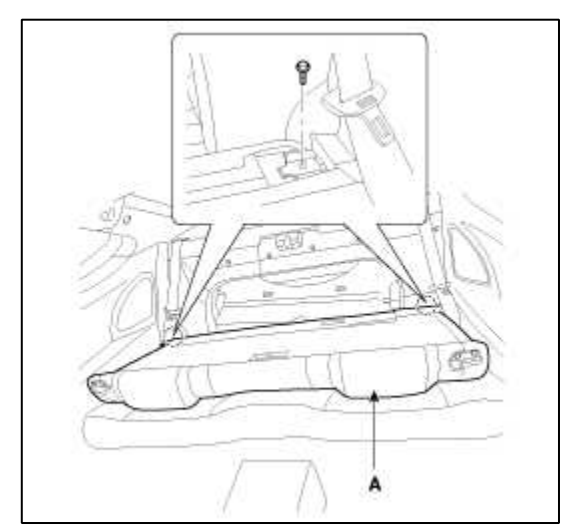

2. After loosening the mounting bolts, then remove the rear seat cushion (A).

#### **Tightening torque :**

34.3 ~ 53.9 N.m (3.5 ~ 5.5 kgf.m, 25.3 ~ 39.8 lb-ft)

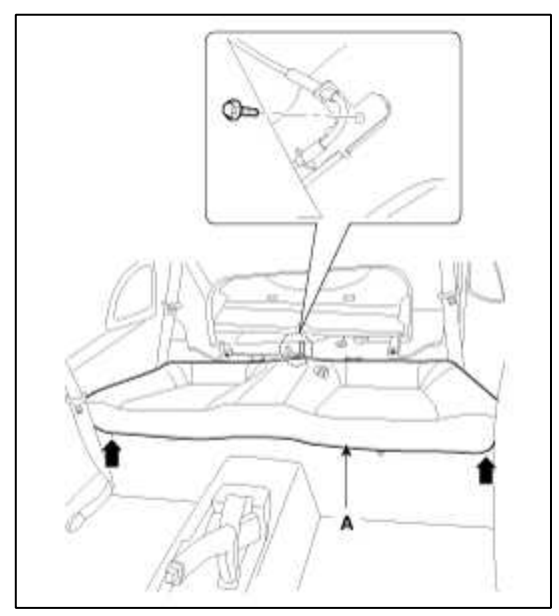

3. Installation is the reverse of removal. Rear Seat Latch Replacement

# NOTE

- Use a plastic panel removal tool to remove interior trim pieces to protect from marring the surface.
- Take care not to bend or scratch the trim and panels.
- Put on gloves to protect your hands.
- 1. Remove the rear seat back assembly.
- 2. Remove the front door scuff trim.
- (Refer to the BD group "Interior Trim")
- 3. Remove the rear pillar trim. (Refer to the BD group – "Interior Trim")
- 4. Remove the center pillar lower trim. (Refer to the BD group – "Interior Trim")
- 5. Remove the luggage partition tray trim. (Refer to the BD group – "Interior Trim")
- 6. Remove the package tray trim. (Refer to the BD group – "Interior Trim")
- 7. After loosening the mounting bolts, then remove the rear seat latch assembly (A).

## **Tightening torque :**

19.6 ~ 29.4 N.m (2.0 ~ 3.0 kgf.m, 14.5 ~ 21.7 lb-ft)

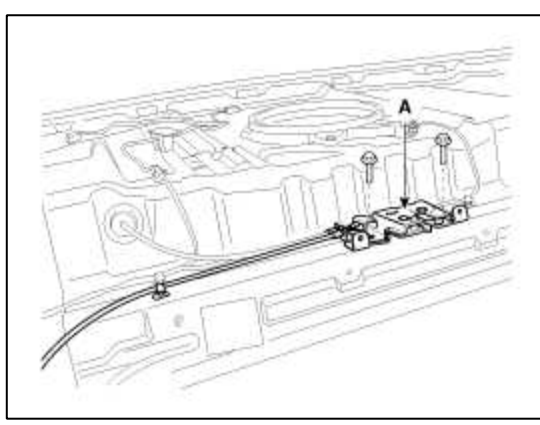

8. Remove the rear seat latch cable (A).

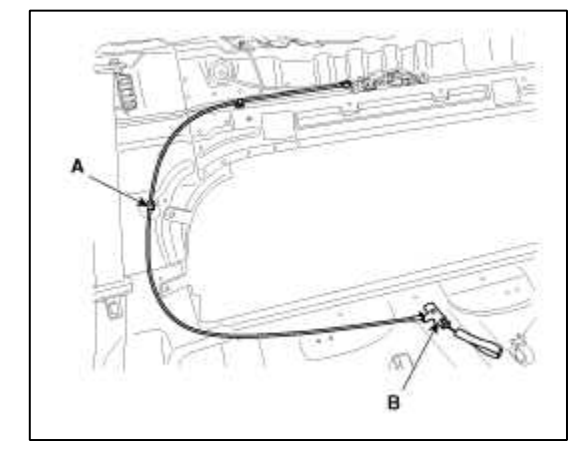

9. Remove the rear seat back folding handle (A).

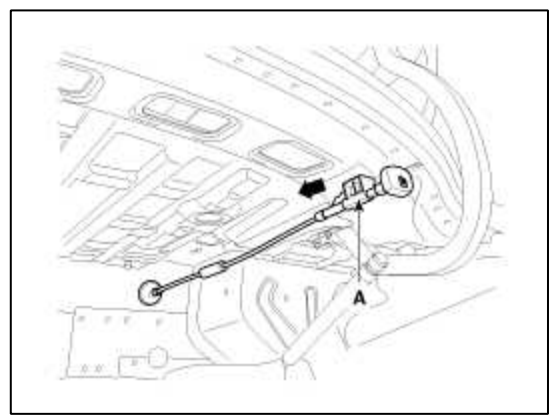

10. Installation is the reverse of removal.

**Body (Interior and Exterior) > Seat Belt > Front Seat Belt > Components and Components Location** Components

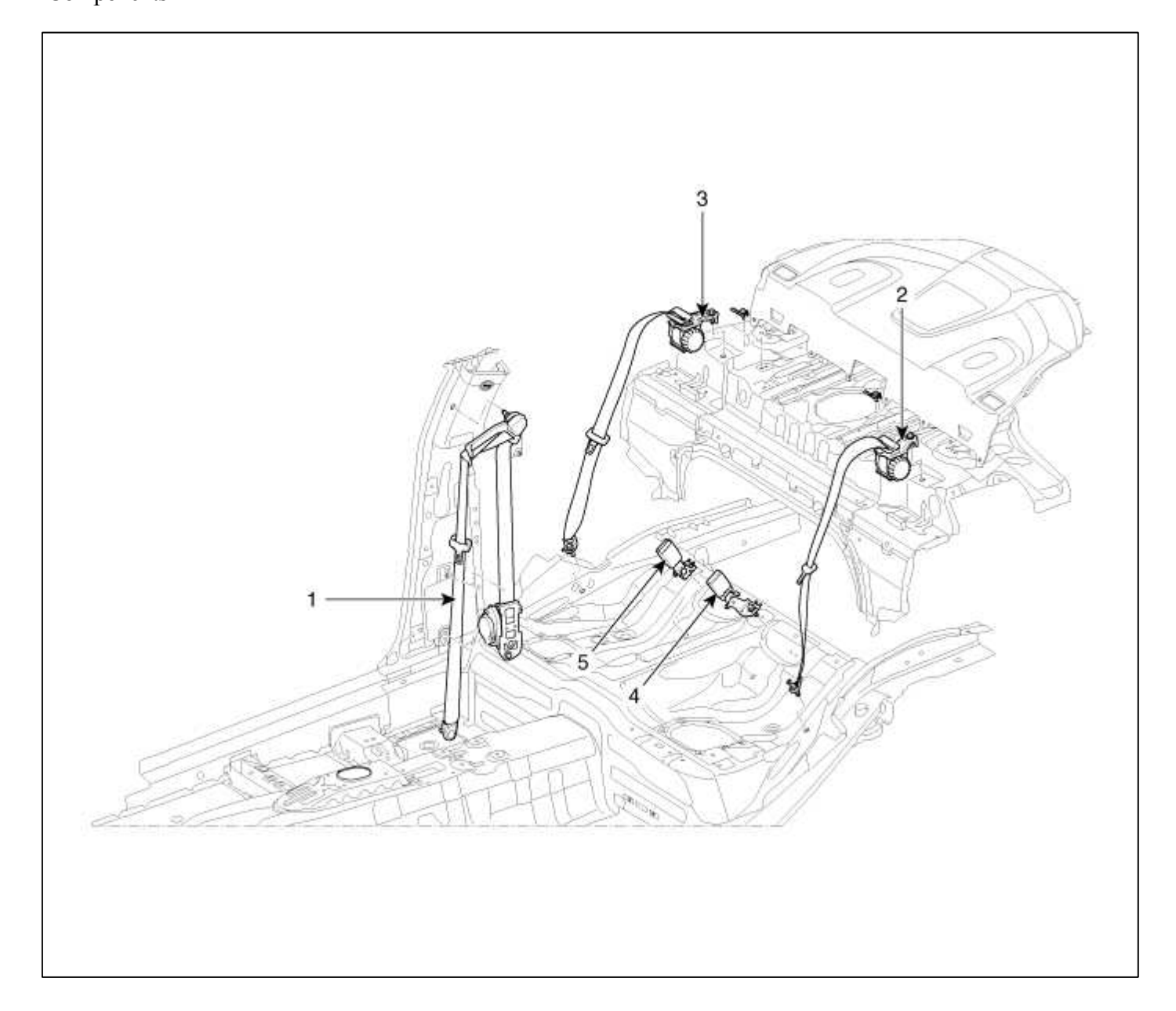

| 1. Front seat belt     | 4. Rear seat belt buckle |
|------------------------|--------------------------|
| 2. Rear seat belt [LH] | [LH]                     |
| 3. Rear seat belt [RH] | 5. Rear seat belt buckle |
|                        | [RH]                     |

# Body (Interior and Exterior) > Seat Belt > Front Seat Belt > Repair procedures

#### Replacement

Front Seat Belt Replacement

#### CAUTION

- When installing the belt, make sure not to damaged the pretensioner.
- 1. Remove the front seat assembly. (Refer to the BD group - "Front Seat")
- 2. Remove the rear seat assembly. (Refer to the BD group - "Front Seat")
- 3. Remove the front door scuff trim
- (Refer to the BD group "Interior Trim")
- 4. Remove the front seat belt lower anchor cover (B).
- 5. After loosening the mounting bolt, then remove the front seat belt lower anchor (A).

# Tightening torque :

39.2 ~ 53.9 N.m (4.0 ~ 5.5 kgf.m, 28.8 ~ 39.8 lb-ft)

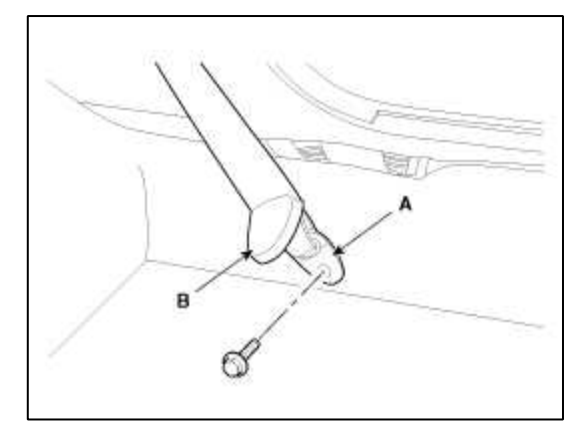

- 6. Remove the cap (B).
- 7. After loosening the mounting bolt, then remove the rear pillar trim (A).

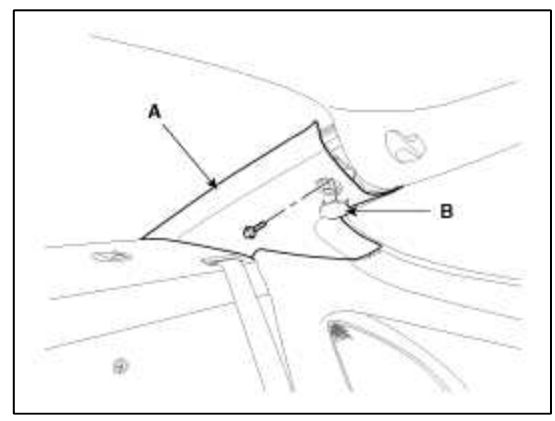

8. Remove the mounting clips and then center pillar lower trim (A).

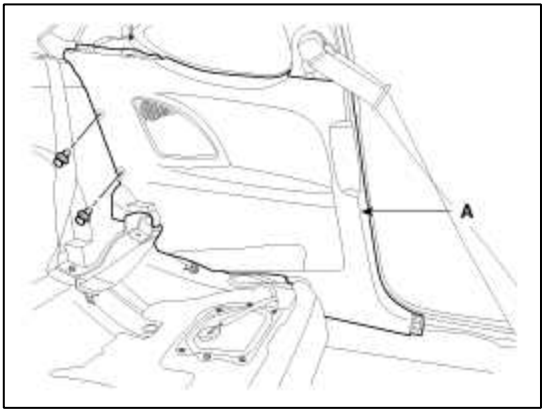

9. Remove the front seat belt upper anchor cover (B).

10. After loosening the mounting bolt, then remove the front seat belt upper anchor (A).

# **Tightening torque :**

 $39.2 \sim 53.9$  N.m (4.0 ~ 5.5 kgf.m, 28.8 ~ 39.8 lb-ft)

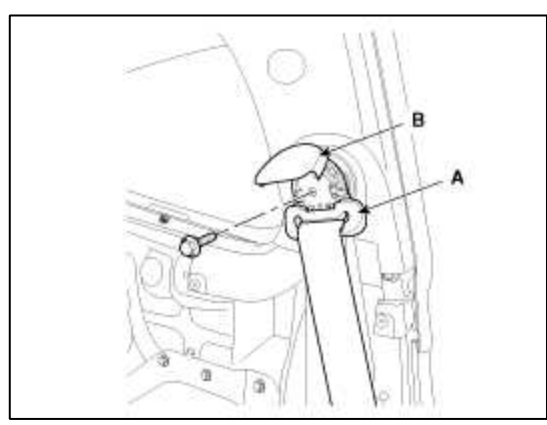

11. After disconnecting the pretensioner connector lock pin, remove the front seat belt pretensioner connector (B), loosen the mounting bolts, then remove the front seat belt pretensioner (A).

# **Tightening torque :**

```
39.2 ~ 53.9 N.m (4.0 ~ 5.5 kgf.m, 28.8 ~ 39.8 lb-ft)
```

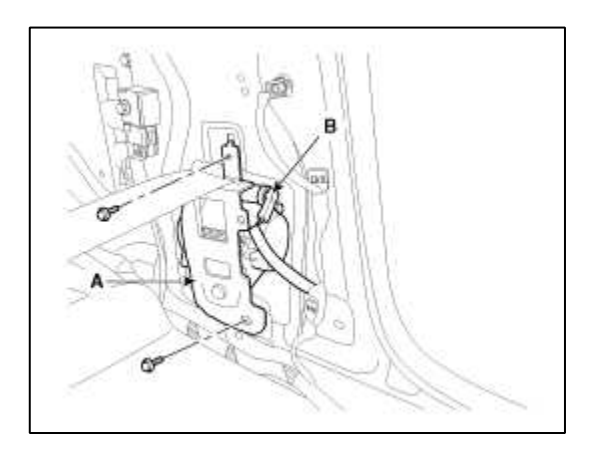

12. Installation is the reverse of removal.

#### NOTE

- Make sure the connector is plugged in properly.
- Replace any damaged clips.

Front Seat Belt Buckle Replacement

- 1. Remove the front seat assembly.
  - (Refer to the BD group "Front Seat")
- 2. After loosening the mounting bolt, then remove the front seat belt buckle (A).

# **Tightening torque :**

39.2 ~ 53.9 N.m (4.0 ~ 5.5 kgf.m, 28.9 ~ 39.8 lb-ft)

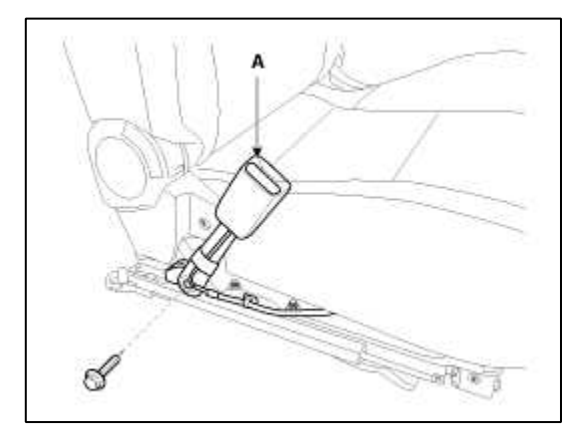

3. Installation is the reverse of removal.

# Body (Interior and Exterior) > Seat Belt > Rear Seat Belt > Repair procedures

## Replacement

Rear Seat Belt Replacement

## CAUTION

- When installing the belt, make sure not to damage the retractor.
- 1. Remove the rear seat assembly. (Refer to the BD group – "Rear Seat")
- 2. Remove the front door scuff trim. (Refer to the BD group - "Interior Trim")
- 3. Remove the cap (B).
- 4. After loosening the mounting bolt, then remove the rear pillar trim (A).

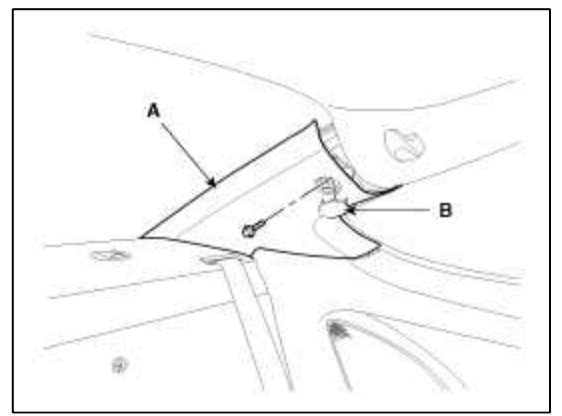

5. Remove the mounting clips and then center pillar lower trim (A).

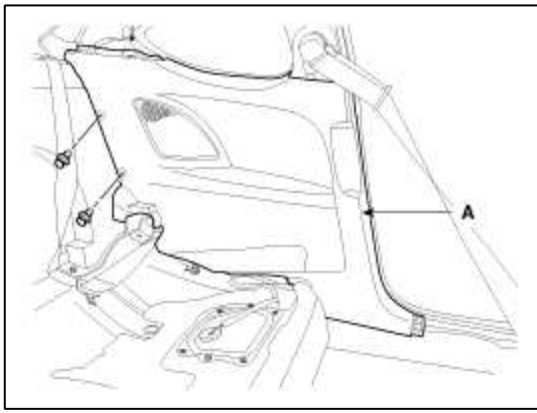

6. After loosening the mounting screws and bolts, then remove the luggage partition tray trim (A).

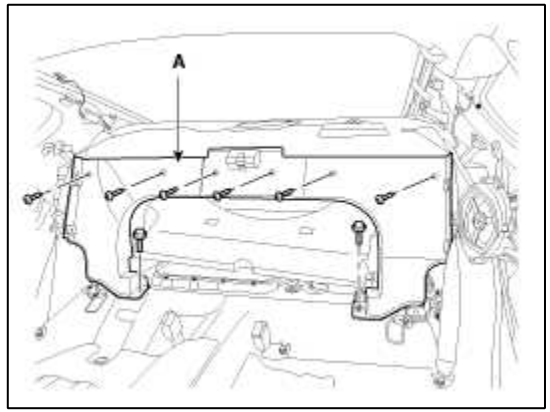

7. After loosening the mounting bolt, then remove the rear seat belt lower anchor (A).

# Tightening torque :

 $39.2 \sim 53.9$  N.m ( $4.0 \sim 5.5$  kgf.m,  $28.8 \sim 39.8$  lb-ft)

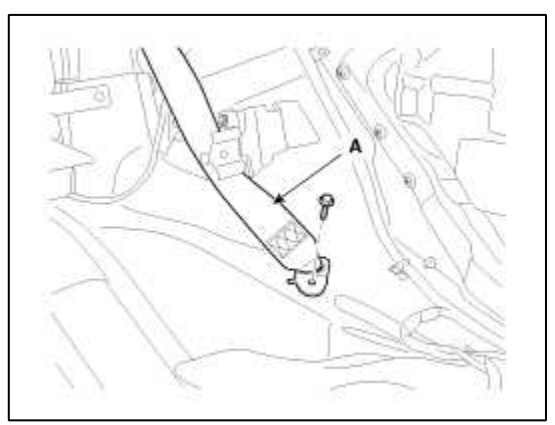

8. Remove the rear seat belt upper anchor cover (A).

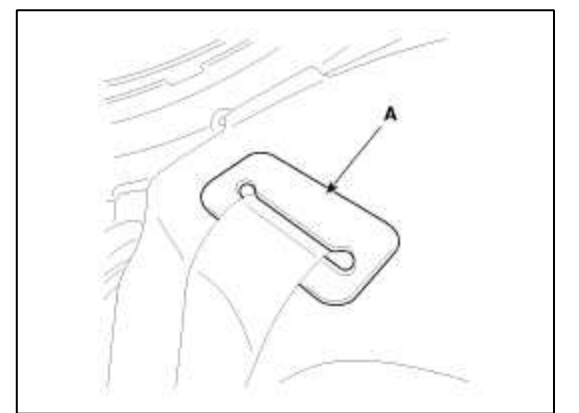

9. Remove the package tray trim (A).

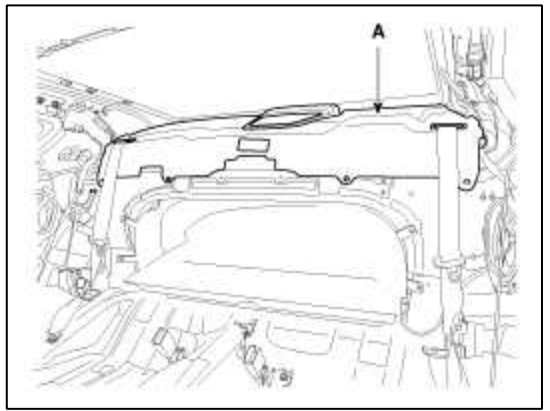

10. After loosening the mounting bolt, then remove the rear seat belt (A) and rear seat belt retractor (B).

# **Tightening torque :**

```
39.2 ~ 53.9 N.m (4.0 ~ 5.5 kgf.m, 28.8 ~ 39.8 lb-ft)
```

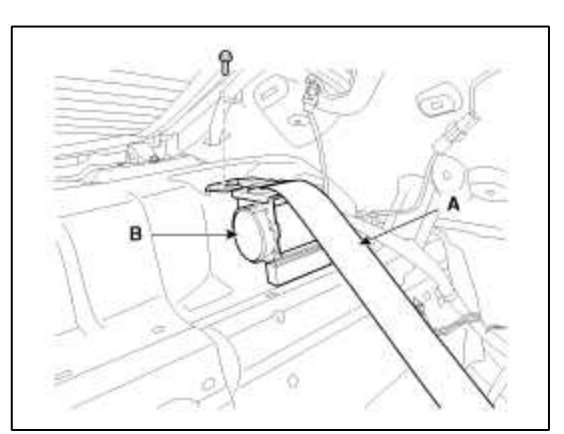

11. Installation is the reverse of removal.

# NOTE

- Make sure the connector is plugged in properly.
- Replace any damaged clips.

Rear Seat Belt Buckle Replacement

1. Remove the rear seat cushion assembly.

```
(Refer to the BD group – "Rear Seat")
```
2. After loosening the mounting bolt, then remove the rear seat belt buckle (A).

# Tightening torque :

39.2 ~ 53.9 N.m (4.0 ~ 5.5 kgf.m, 28.9 ~ 39.8 lb-ft)

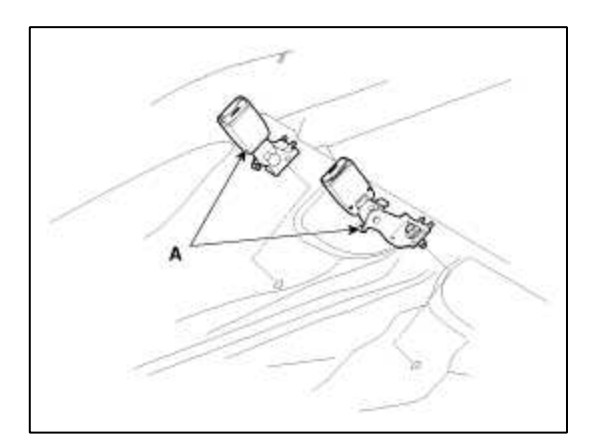

3. Installation is the reverse of removal.

# GENESIS COUPE(BK) > 2013 > G 2.0 T-MPI > Body Electrical System

#### **Body Electrical System > General Information > General Information**

General Troubleshooting Information

Before Troubleshooting

- 1. Check applicable fuses in the appropriate fuse/relay box.
- 2. Check the battery for damage, state of charge, and clean and tight connections.

(Refer to the Engine Electrical System - Battery)

#### NOTE

- Do not quick-charge a battery unless the battery ground cable has been disconnected, otherwise you will damage the alternator diodes.
- Do not attempt to crank the engine with the battery ground cable loosely connected or you will severely damage the wiring.

3. Check the alternator belt tension.

Handling Connectors

- 1. Make sure the connectors are clean and have no loose wire terminals.
- 2. Make sure multiple cavity connectors are packed with grease (except watertight connectors).
- 3. All connectors have push-down release type locks (A).

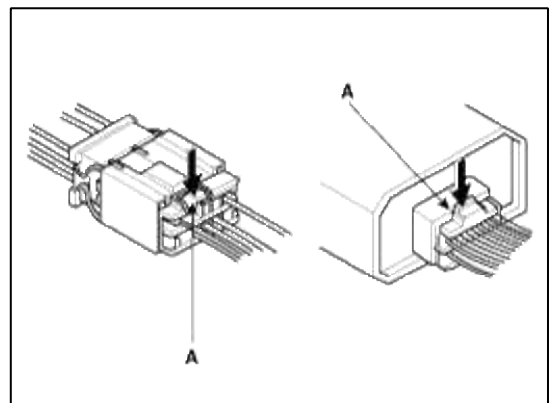

- 4. Some connectors have a clip on their side used to attach them to a mount bracket on the body or on another component. This clip has a pull type lock.
- 5. Some mounted connectors cannot be disconnected unless you first release the lock and remove the connector from its mount bracket (A).

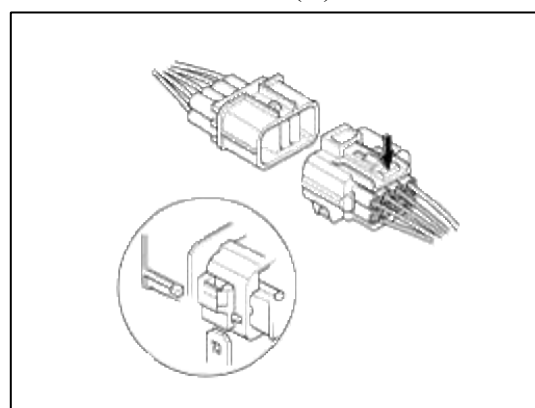

6. Never try to disconnect connectors by pulling on their wires; pull on the connector halves instead.

7. Always reinstall plastic covers.

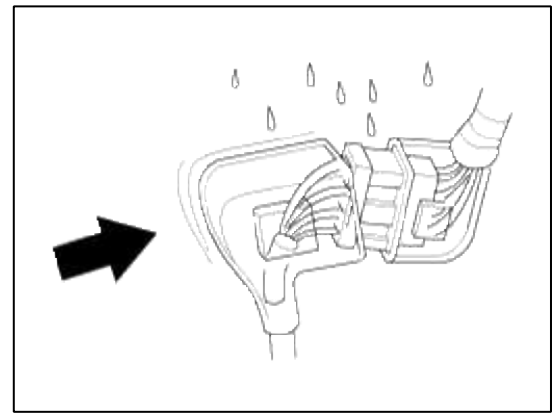

8. Before connecting connectors, make sure the terminals (A) are in place and not bent.

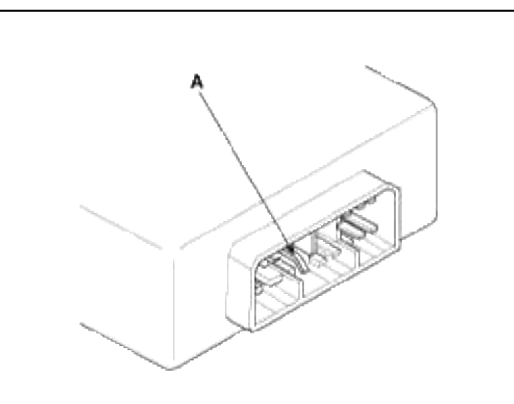

9. Check for loose retainer (A) and rubber seals (B).

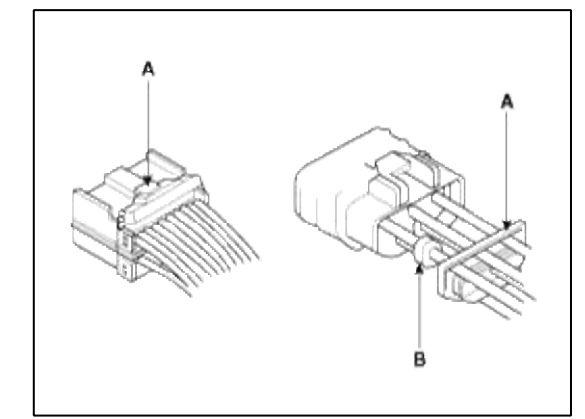

10. The backs of some connectors are packed with grease. Add grease if necessary. If the grease (A) is contaminated, replace it.

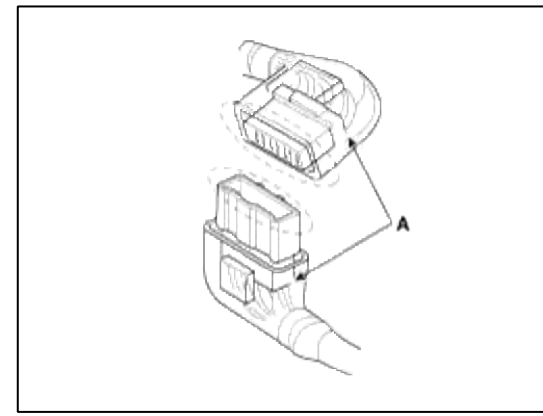

11. Insert the connector all the way and make sure it is securely locked.

12. Position wires so that the open end of the cover faces down.

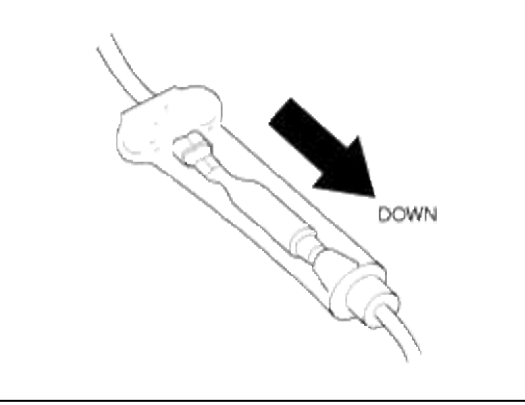

Handling Wires And Harnesses

- 1. Secure wires and wire harnesses to the frame with their respective wire ties at the designated locations.
- 2. Remove clips carefully; don't damage their locks (A).

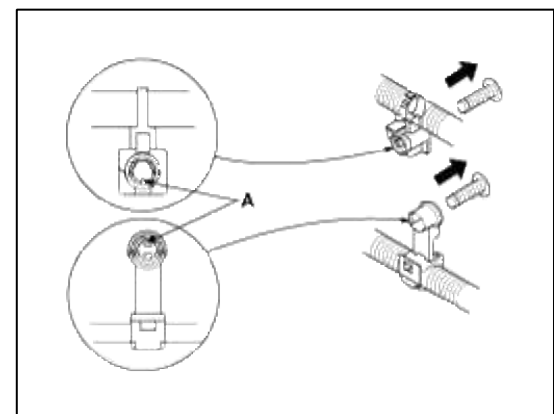

3. Slip pliers (A) under the clip base and through the hole at an angle, and then squeeze the expansion tabs to release the clip.

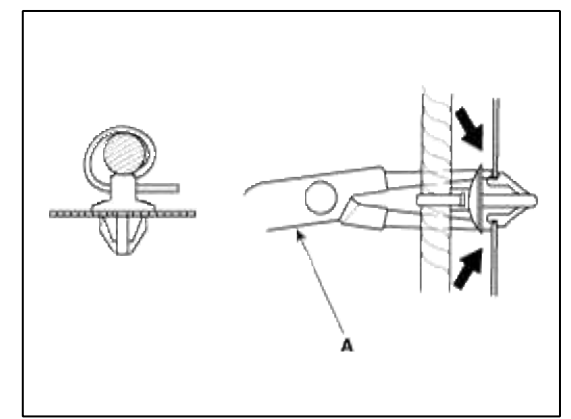

- 4. After installing harness clips, make sure the harness doesn't interfere with any moving parts.
- 5. Keep wire harnesses away from exhaust pipes and other hot parts, from sharp edges of brackets and holes, and from exposed screws and bolts.

6. Seat grommets in their grooves properly (A). Do not leave grommets distorted (B).

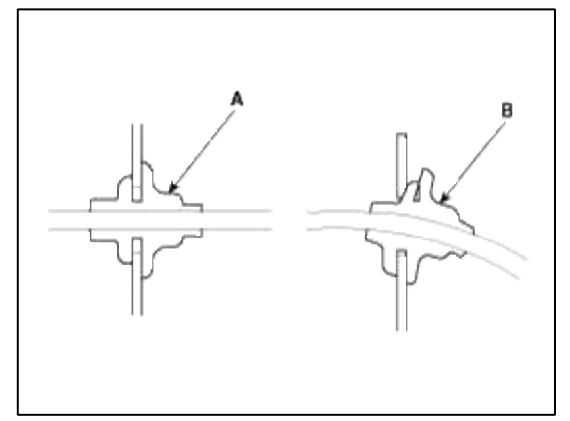

Testing And Repairs

- 1. Do not use wires or harnesses with broken insulation.
- Replace them or repair them by wrapping the break with electrical tape.
- 2. After installing parts, make sure that no wires are pinched under them.
- 3. When using electrical test equipment, follow the manufacturer's instructions and those described in this manual.
- 4. If possible, insert the remover tool from the wire side (except waterproof connector).

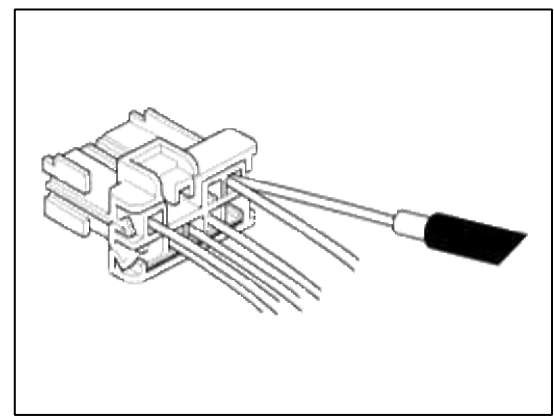

5. Use a remover tool with a tapered tip.

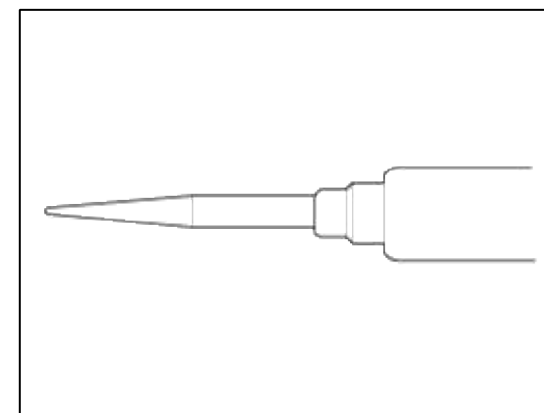

Refer to the user's guide in the wiring repair kit II (Pub. No. : 0K000 003 A05)

- Five-step Troubleshooting
- 1. Verify the complaint

Turn on all the components in the problem circuit to verify the customer complaint. Note the symptoms. Do not begin disassembly or testing until you have narrowed down the problem area.

2. Analyze the schematic

Look up the schematic for the problem circuit.

Determine how the circuit is supposed to work by tracing the current paths from the power feed through the circuit components to ground. If several circuits fail at the same time, the fuse or ground is a likely cause. Based on the symptoms and your understanding of the circuit operation, identify one or more possible causes of the problem.

3. Isolate the problem by testing the circuit.

Make circuit tests to check the diagnosis you made in step 2. Keep in mind that a logical, simple procedure is the key to efficient troubleshooting.

Test for the most likely cause of failure first. Try to make tests at points that are easily accessible.

- 4. Fix the problem
  - Once the specific problem is identified, make the repair. Be sure to use proper tools and safe procedures.
- 5. Make sure the circuit works

Turn on all components in the repaired circuit in all modes to make sure you've fixed the entire problem. If the problem was a blown fuse, be sure to test all of the circuits on the fuse. Make sure no new problems turn up and the original problem does not recur.

Battery Reset

## Description

When reconnecting the battery cable after disconnecting, recharging battery after discharged or installing the memory fuse located on the driver's side panel after removing, be sure to reset systems mentioned on the below table. In addition, when replacing or reinstalling their fuses after removing, they should be reset according to the below table. Please refer to the below table when servicing.

| SYSTEM                                                                                                    | RESETTING                                                                                                    |  |  |  |
|----------------------------------------------------------------------------------------------------|----------------------------------------------------------------------------------------------------|--|--|--|
| Auto up/down<br>window                                                                                                    | <ul> <li>Whenever the battery is disconnected, discharged or the related fuse is replaced or reinstalled, reset the Auto up/down window system according to the procedure below.</li> <li>1) Turn the ignition switch to the ON position.</li> <li>2) Pull up the power window switch in order that the window can close completely, and then keep pulling up the power switch for about 1 second.</li> </ul> |  |  |  |
|                                                                                                    | Whenever the vehicle battery is disconnected or discharged, or you use the emergency handle to operate the sunroof, you have to reset your sunroof system as follows :<br>1. Turn the ignition key to the ON position and then close the sunroof completely.                                                                                                    |  |  |  |
|                                                                                                    | <ol> <li>Release the sunfool control level.</li> <li>Press and hold the CLOSE button for more than 10 seconds until the sunroof closed and it has moved slightly.</li> </ol>                                                                                                    |  |  |  |
| Sunroof                                                                                                    | 4. Release the sunroof control lever.                                                                                                    |  |  |  |
|                                                                                                    | <ul> <li>5. Press and hold the CLOSE button once again within 5 seconds until the sunroof do as follows;</li> <li>A. Tilt → Slide Open → Slide Close</li> </ul>                                                                                                    |  |  |  |
|                                                                                                    | Then release the lever.                                                                                                    |  |  |  |
|                                                                                                    | 6. Reset procedure of panorama system is finished.                                                                                                    |  |  |  |
| Trip computer                                                                                                    | When the battery is disconnected and reconnected, the set functions of the trip computer become initialized. So, you need to explain this information to the customer.                                                                                                    |  |  |  |
| Clock When the battery is disconnected and reconnected, the clock becomes initialized clock should be reset.                                                                                                    |                                                                                                    |  |  |  |
| Audio When the battery is disconnected and reconnected, the customer's radio stations be initialized. So, you need to record the customer's radio stations prior to service, and service, set the customer's radio stations into the audio. |                                                                                                    |  |  |  |

## **Body Electrical System > Audio > Specifications**

Audio

| Item          |    | Specification                                                 |                    |  |
|---------------|----|---------------------------------------------------------------|--------------------|--|
| Model         |    | RADIO/CD/MP3/XM                                               | RADIO/CDC/MP3/XM   |  |
| Power supply  | ,  | DC 14.4 V                                                     | DC 14.4 V          |  |
| Rated output  |    | Max. 43 W x 4                                                 | Max. 3.2 Vrms      |  |
| Antenna       |    | 80 PF 75 Ω                                                    |                    |  |
| Tuning type   |    | PLL synthesized tuning                                        |                    |  |
| Other         |    | Internal Amplifier                                            | External Amplifier |  |
|               | FM | 87.5 ~ 107.9 MHz/200 KHz                                      |                    |  |
| Channel space | AM | NAS, CAN : 530 ~ 1710 KHz/9 KHz,<br>GUAM : 531~1701 KHz/9 KHz |                    |  |

Body Electrical System > Audio > Components and Components Location

Component Location

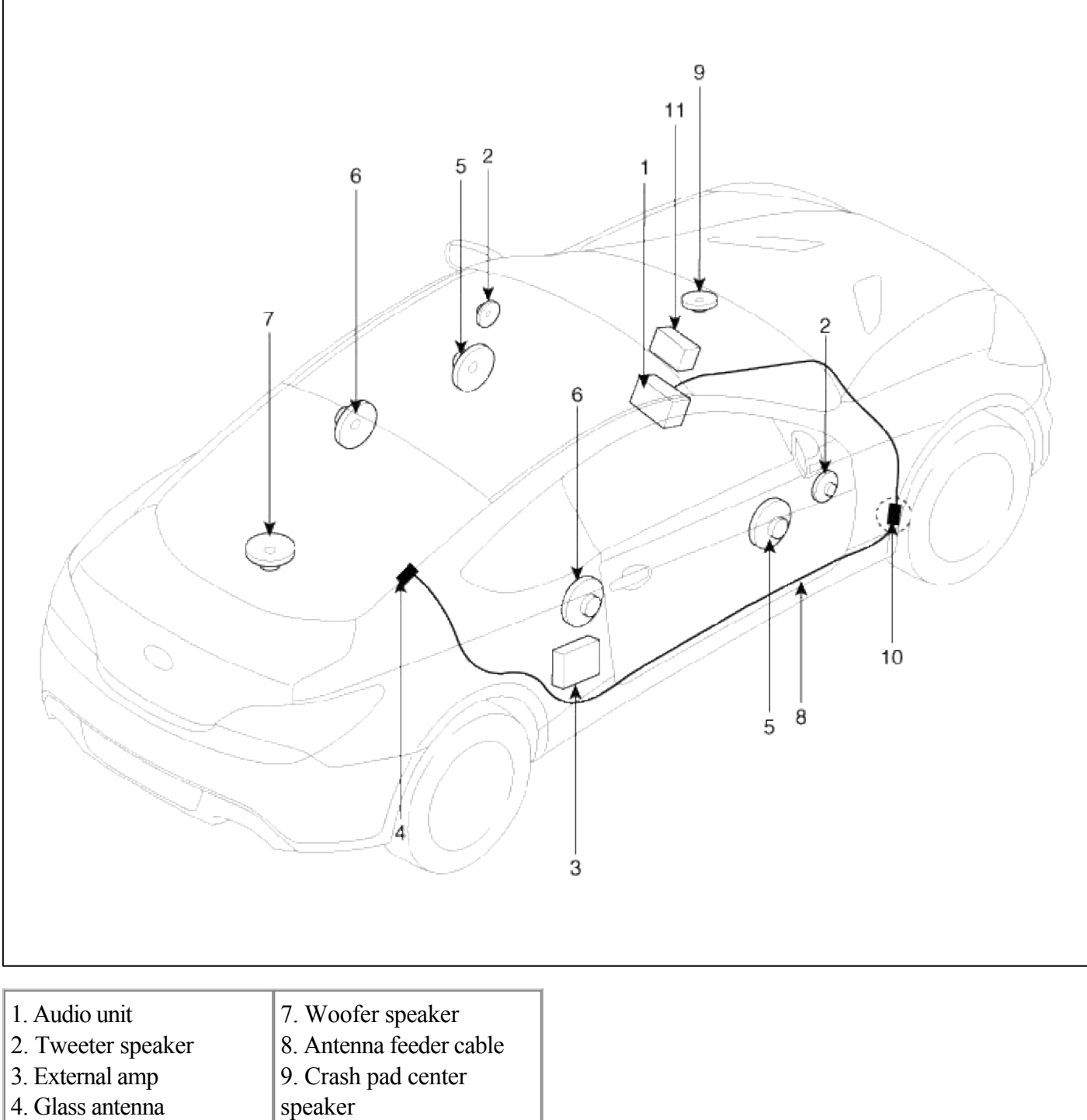

- 4. Glass antenna
- 5. Front door speaker
- 6. Rear speaker
  - 11. Audio monitor

connector

10. Feeder cable joint

12. Aux jack

## Body Electrical System > Audio > Audio Unit > Components and Components Location

Components

| ADIO/CD/MP3 - II | nternal AMPj |                                                 |    |            |               |
|------------------|--------------|-------------------------------------------------|----|------------|---------------|
|                  |              |                                                 |    | Connector  | A             |
|                  |              |                                                 | Co | nnector B  | XM Radio jack |
|                  |              |                                                 |    |            |               |
|                  |              | 1 2 3 4 5 8 7 8 B<br>10 11 12 13 14 15 16 17 16 |    |            |               |
| F                | Pin No.      | Connector A                                     |    | Conn       | ector B       |
|                  | 1            | Speaker RL (+)                                  |    | CAN        | l High        |
|                  | 2            | Speaker FL (+)                                  |    |            | -             |
|                  | 3            | Speaker FR (+)                                  |    | Τe         | gme           |
|                  | 4            | Speaker RR (+)                                  |    | Steerin    | g remote      |
|                  | 5            |                                                 |    |            | -             |
|                  | 6            | -                                               |    | USE        | 3 D (+)       |
|                  | 7            |                                                 |    | USB/IF     | Pod VDD       |
|                  | 8            | Illumination (+)                                |    | AUX        | R Input       |
|                  | 9            |                                                 |    | ALIX       | GND           |
|                  | 10           | Speaker BL (-)                                  |    | MIC (+) (  | (Bluetooth)   |
|                  | 11           | Speaker FL (-)                                  |    | A          | CC            |
|                  | 12           | Speaker FB (-)                                  |    | B          | (+)           |
|                  | 13           | Speaker RR (-)                                  |    | CAN        | N Low         |
|                  | 14           | -                                               |    | 0/1        | -             |
|                  | 15           |                                                 |    |            | -             |
|                  | 16           | External keyboard                               |    | Vehic      | e speed       |
|                  | 17           | Illumination (-)                                |    | Steering r | emote GND     |
|                  | 18           | Remote antenna                                  |    | USF        | 3 D (-)       |
|                  | 19           | rionio ano ina                                  |    | USB / ii   | Pod GND       |
|                  | 20           |                                                 |    | ALIX       | detect        |
|                  | 21           |                                                 |    | ALIX       | Linput        |
|                  | 22           |                                                 | -  | MIC (a) (  | Bluetooth)    |
|                  | 23           |                                                 |    | MIC (7)    | -             |
|                  | 2.5          |                                                 |    | Dout       | AT GND        |
|                  | 24           |                                                 |    | FUW        |               |

|   |        |                   |   | Connector A | XM Radio jack |  |
|---|--------|-------------------|---|-------------|---------------|--|
| - | Dia Na |                   |   |             |               |  |
| - | 1      | Connector A       |   | CAN         | High          |  |
| ŀ | 2      | -                 |   |             | riigii        |  |
| ŀ | 3      | -                 |   | Ter         | mn            |  |
| - | 4      | -                 |   | Steering    | remote        |  |
| ŀ | 5      | SPDIE GND         |   |             | Territore     |  |
| F | 6      | SPDIE DN          |   | USB         | D (+)         |  |
| - | 7      |                   |   | LISB / IP   | od VDD        |  |
| ŀ | 8      | Illumination (+)  |   |             |               |  |
| ŀ | 0      | -                 |   |             | GND           |  |
| ŀ | 10     |                   |   |             | luetooth)     |  |
| ŀ | 11     | -                 |   |             |               |  |
| - | 12     |                   |   | AC          |               |  |
| - | 12     | -                 |   | CAN         | T Low         |  |
| F | 14     | -                 |   | UAN         | LUW           |  |
| - | 14     |                   |   | -           |               |  |
| ŀ | 16     | External keyboard |   | Vahiela     | spaad         |  |
| ŀ | 17     | Illumination ()   |   | Stooring ro | moto GND      |  |
| - | 10     | Bemete esterno    |   | Steering re |               |  |
| ŀ | 10     | nemote antenna    |   |             |               |  |
| ŀ | 19     |                   |   |             |               |  |
| - | 20     |                   |   | AUX DI      |               |  |
| - | 21     |                   |   | AUX L       | . input       |  |
| - | -22    |                   | - | MIC - (BI   | uetooth)      |  |
| - | 23     |                   |   | -           | 0110          |  |
|   | 24     |                   |   | Power       | GND           |  |

## [RADIO/CD/MP3 - External AMP]

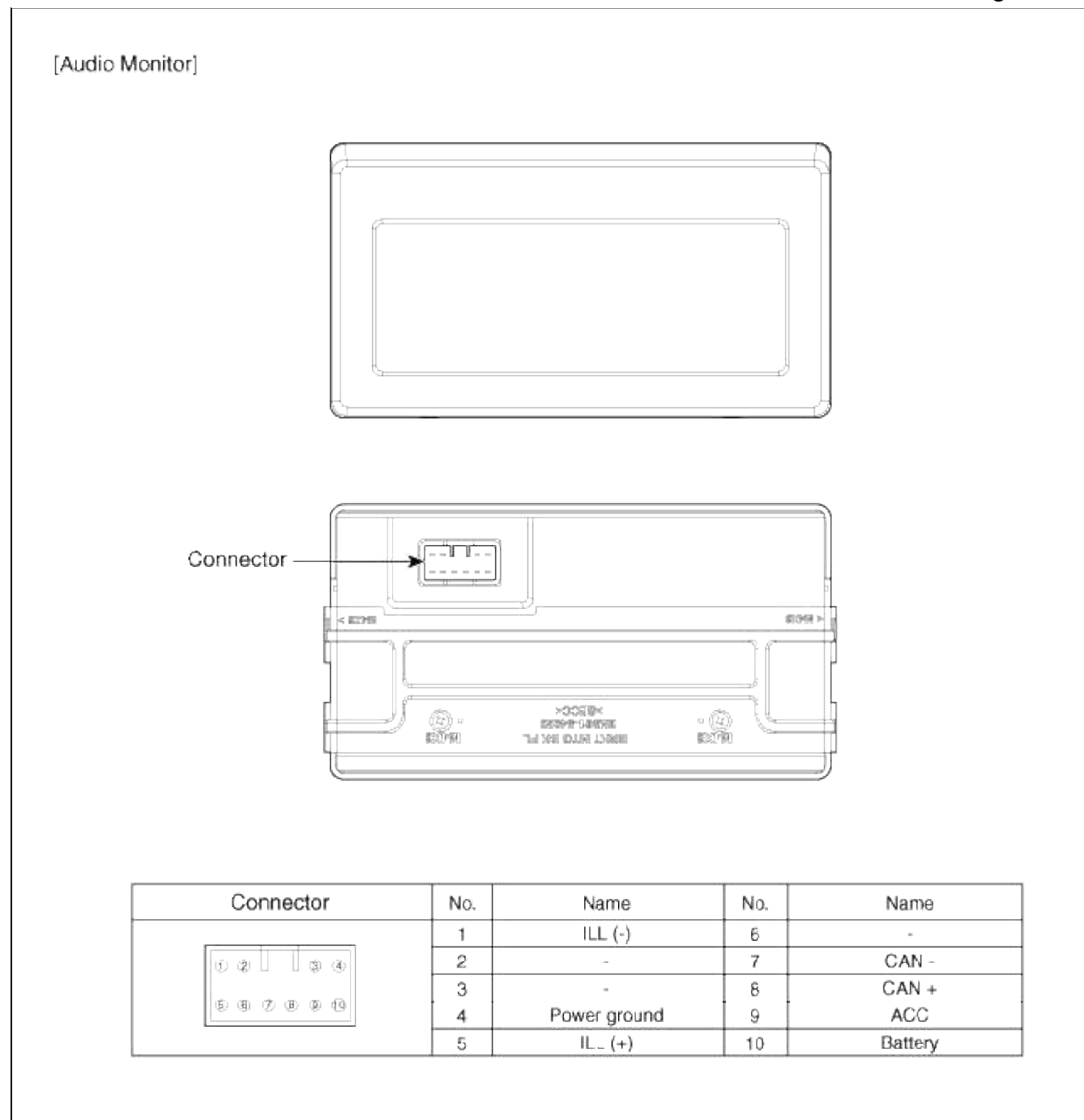

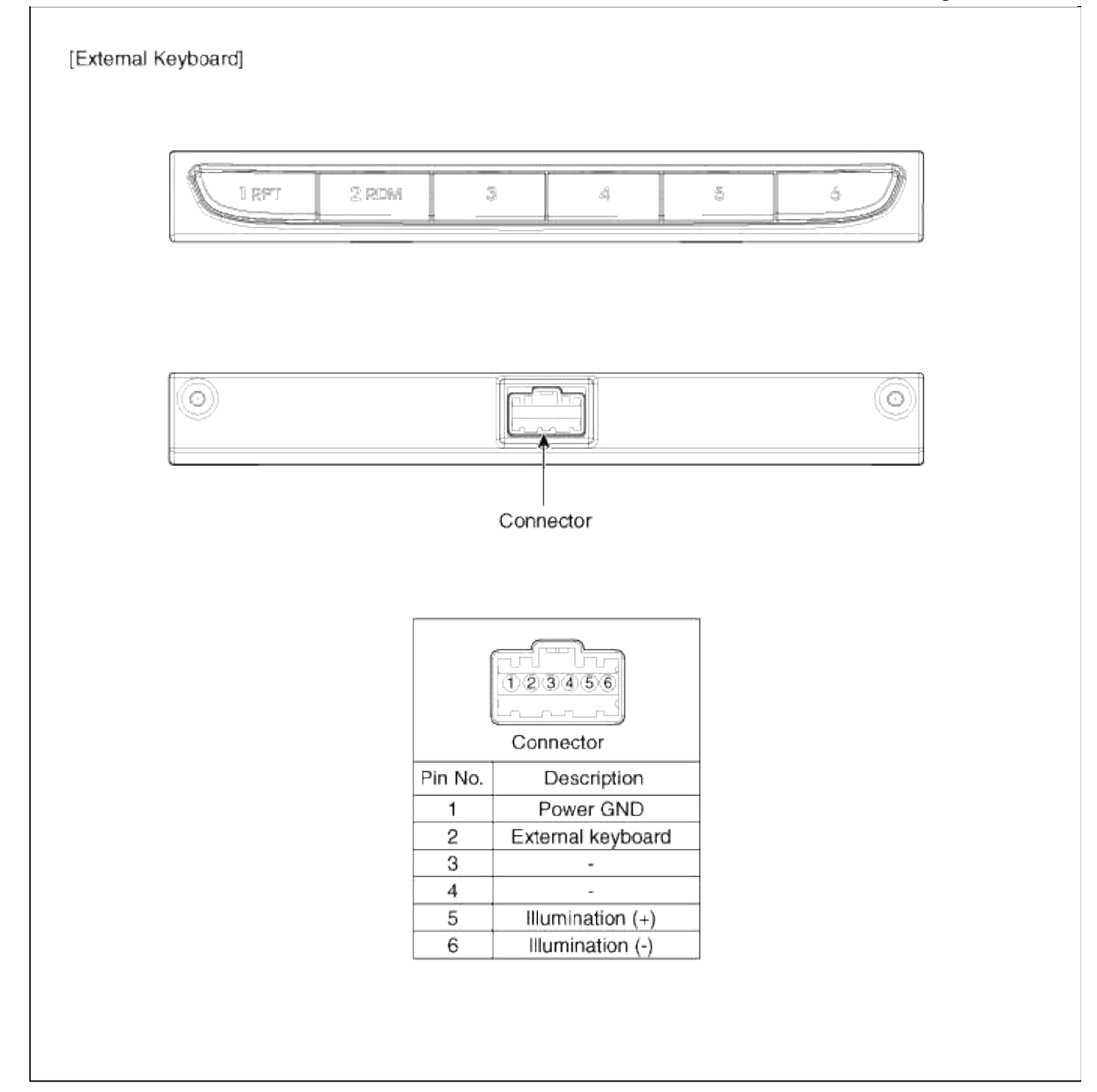

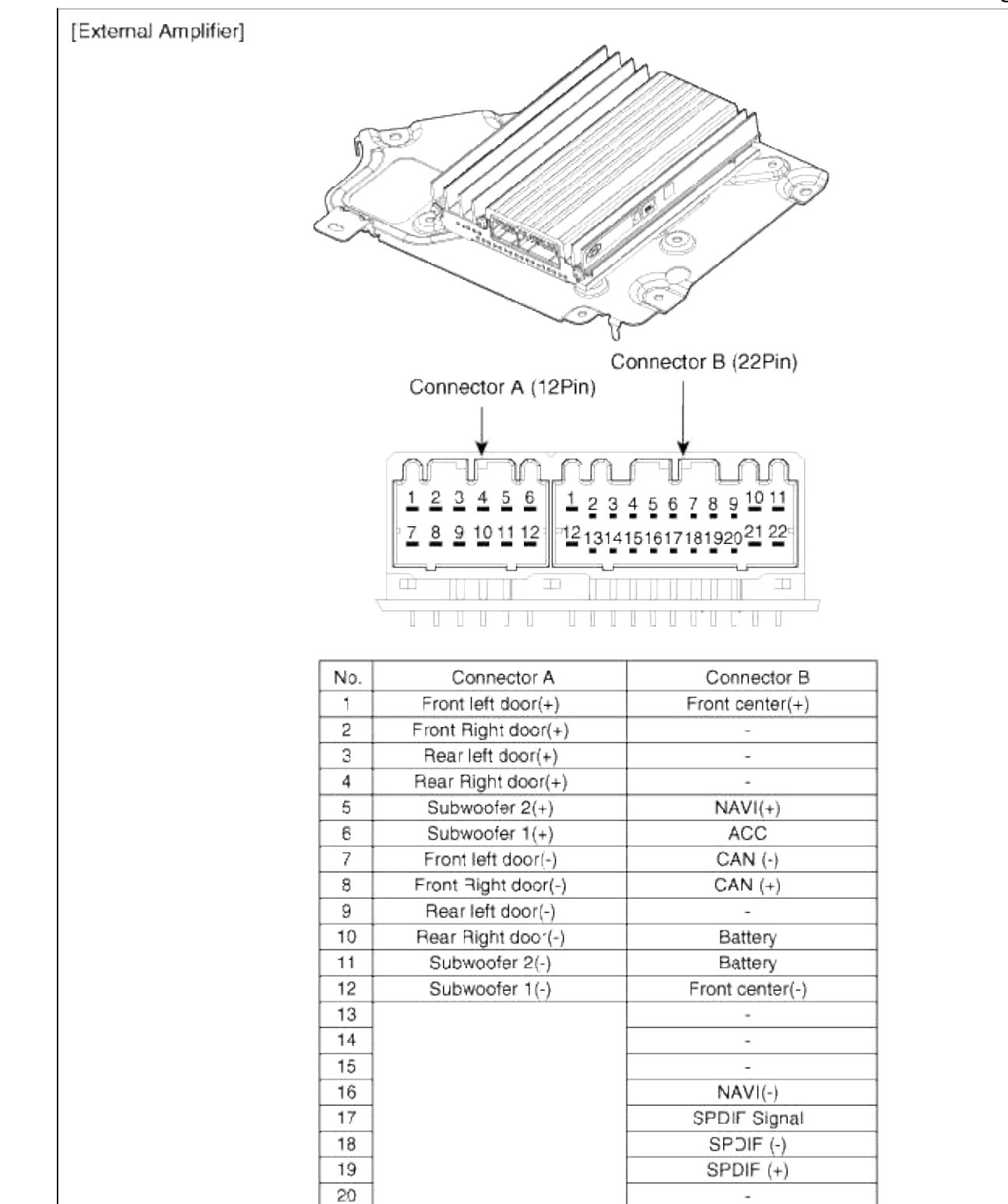

## **Body Electrical System > Audio > Audio Unit > Repair procedures**

21

22

#### Removal

#### Audio Head Unit

1. Disconnect the negative (-) battery terminal.

GND

GND

2. Remove the console upper cover(A).

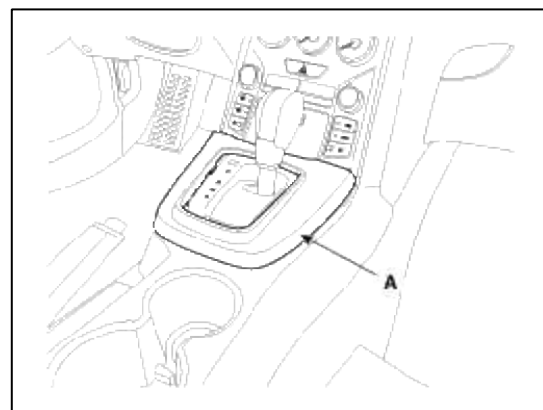

3. Remove the center fascia lower panel(A). (Refer to the BD group - "Crash pad")

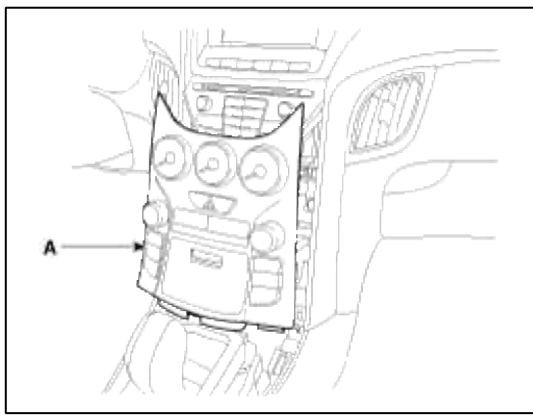

4. Remove the connectors and cables (A).

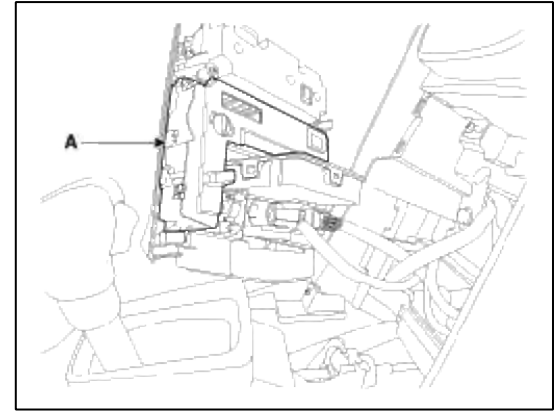

5. Remove the mounting screws then remove the audio head unit(A).

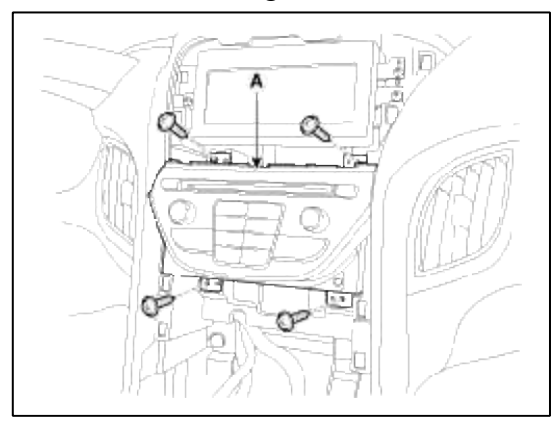

6. Remove the connectors and cable(A).

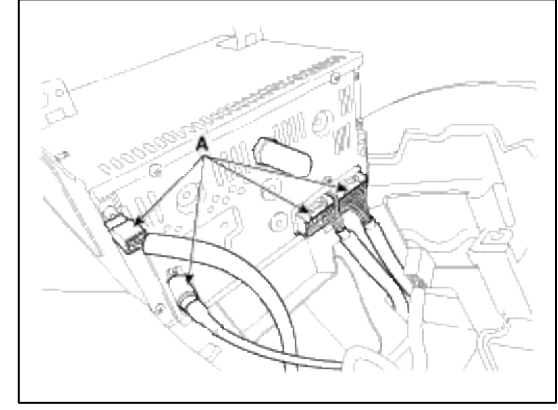

Audio Monitor

- 1. Disconnect the negative (-) battery terminal.
- 2. Remove the center fascia upper panel (A). (Refer to the BD group - "Crash pad")

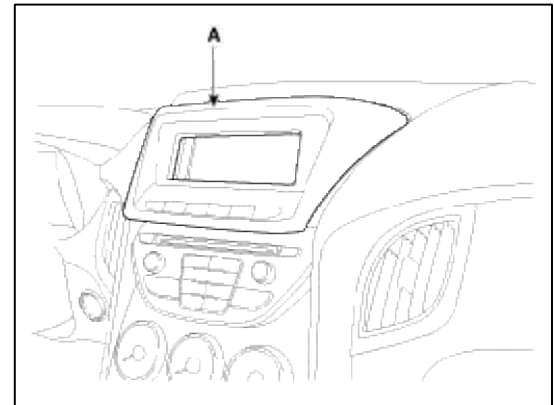

3. Disconnect the connector (A) from external keyboard.

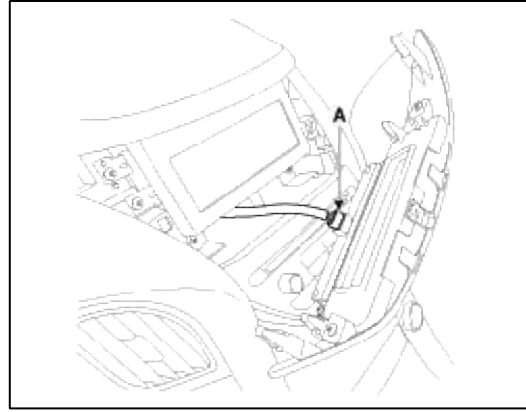

4. Remove the external keyboard (A) after loosening the mounting screws.

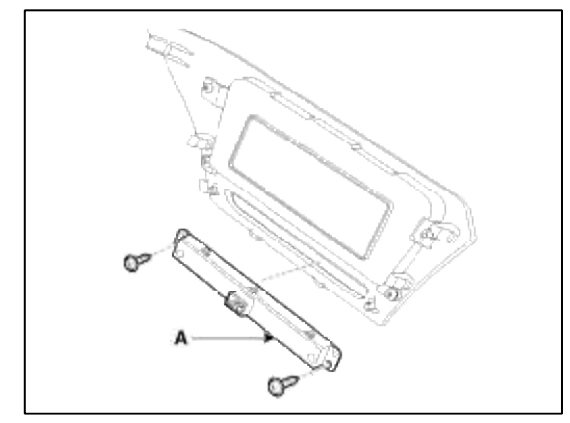

5. Remove the audio monitor (A) after loosening the mounting screws.

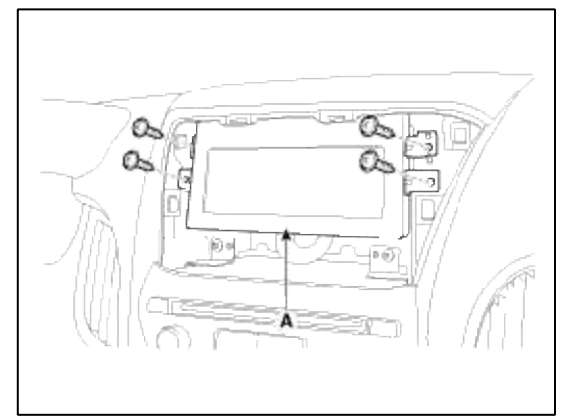

6. Disconnect the connector (A) from audio monitor.

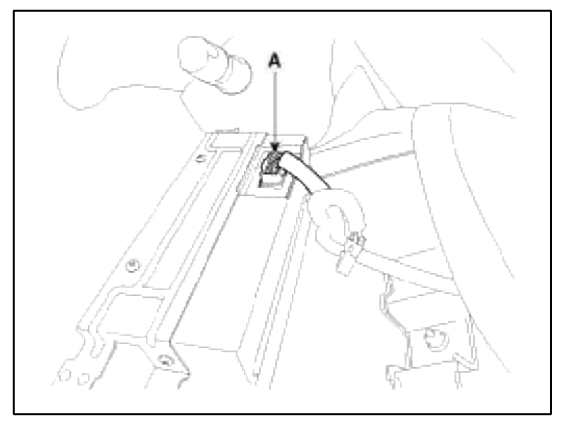

## Disassembly

1. Remove the front panel (A) after loosening the mounting screws.

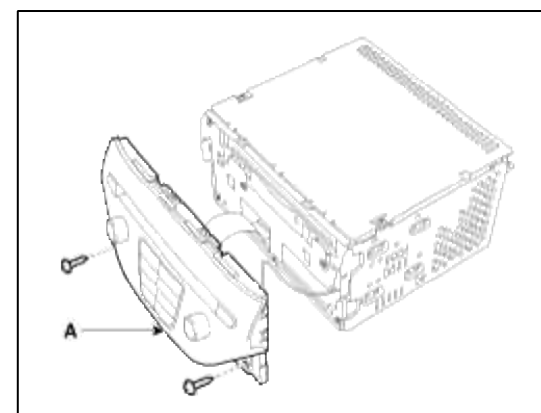

2. Remove the upper cover (A) after loosening the mounting screws.

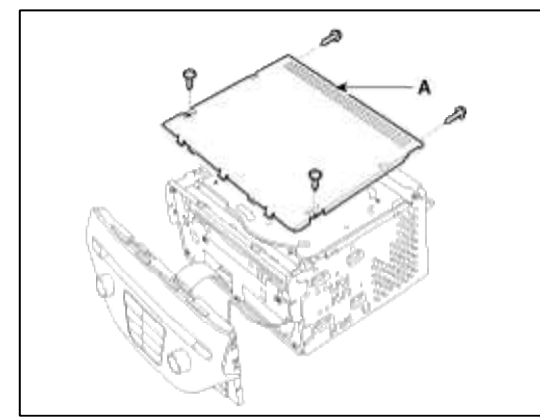

3. Remove the CD deck (A) after loosening the mounting screws.

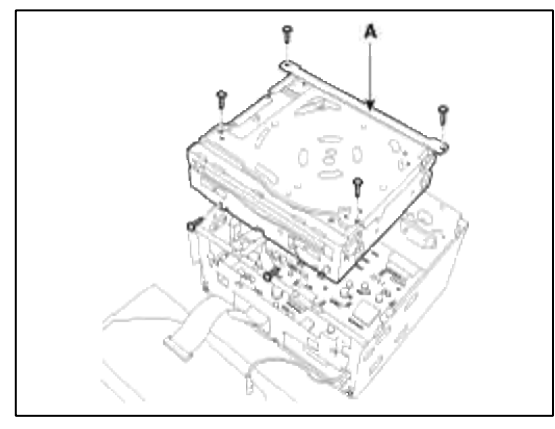

Reassembly

- 1. Reassemble the deck to the audio unit.
- 2. Reassemble the upper cover.
- 3. Reassemble the front panel.
- 4. Reassemble the audio brackets.

#### NOTE

Make sure the film connector and cable jack are plugged in properly.

Installation

Audio Head Unit

- 1. Connect the audio unit connectors and cables.
- 2. Install the audio unit.
- 3. Install the center fascia lower panel.
- 4. Install the console upper cover.
- 5. Check the audio system.

#### NOTE

Make sure the audio head unit connectors are plugged in properly and the antenna cable is connected properly.

Audio Monitor

- 1. Install the audio monitor.
- 2. Install the upper cover and connect the external keyboard connector.
- 3. Install the center fascia upper panel.

#### **Body Electrical System > Audio > Speakers > Repair procedures**

#### Inspection

1. Troubleshooting for Speaker

## (1) Basic inspection of speaker

Inspect the sound from speaker after verifying that the speaker mounting screws is removed and the wiring connector is connected precisely to remove vibration transmitted from body trims and surrounding parts.

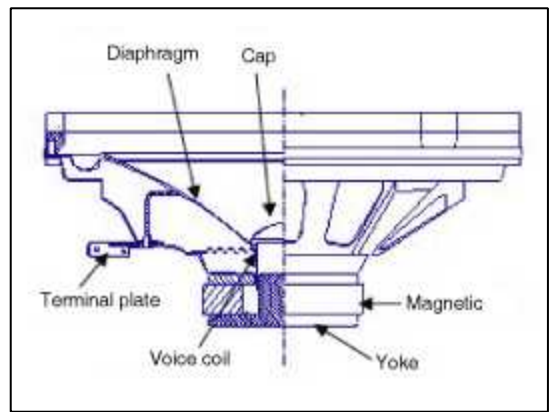

## (2) Case Troubleshooting

| No. | Case            | Inspection/Remedy                                                                                                    |  |  |  |  |
|-----|-----------------|----------------------------------------------------------------------------------------------------|--|--|--|--|
| 1   | Trembling sound | <ol> <li>Before replacing the speaker, inspect that the mounting screw is installed normally.</li> <li>After re-installing the speaker, verify that no trembling sound is heard.</li> <li>When hearing a trembling sound again, replace the speaker with new one.</li> </ol>                                                                                      |  |  |  |  |
| 2   | Noise           | <ol> <li>Check if the wiring connector is connected normally. If not, reconnect the wiring connector.</li> <li>In case of radio static, check if there is a noise from CD.</li> <li>When a noise is heard on turning radio and CD on, replace the speaker with new one.</li> </ol>                                                                                |  |  |  |  |
|     |                 | In case there is only radio static, this causes from poor radio reception. Thus the speaker needs no repair and replacement.                                                                                                    |  |  |  |  |
| 3   | Poor<br>working | <ul> <li>Inspection of the wiring connection between the battery and the speaker</li> <li>1. Before replacing the speaker, inspect the wiring connection between the battery and the speaker is normal.</li> <li>2. Check the supplying power to the speaker and the resistance, then inspect the sound quality.</li> <li>Specified impedance : 2 ~ 4Ω</li> </ul> |  |  |  |  |
|     |                 | 3. If the speaker works poorly, replace it with new one.                                                                                                    |  |  |  |  |

#### CAUTION

During handling of speaker

- During dealing of speaker
- Do not damage the speaker with impact as like a drop and a throw.
- Be careful not to spill water and oil over the speaker.
- Caution during handling of speaker because the material of diaphragm is paper which is easy to be torn by impact and external force.
- Modifying audio system can damage the speakers.
- And, in this case the speakers are not covered by the manufacturer's warranty.

## Removal

Front Speaker

- 1. Remove the front door trim panel.
  - (Refer to the Body group "Front door")
- 2. Remove the front speaker (A) after loosening 4 rivets.

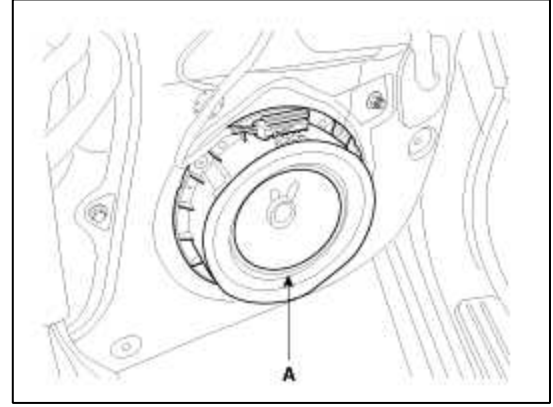

Rear Speaker

- 1. Remove the rear seat.
  - (Refer to the Body group "Rear seat")
- 2. Remove the rear side trim and then remove the rear speaker (A) after removing 4 bolts.

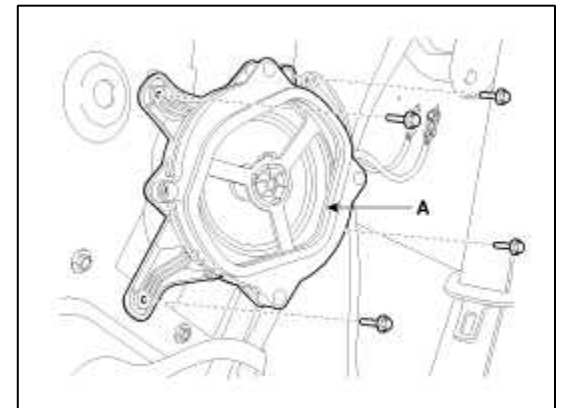

Crash pad center speaker

1. Remove the center speaker cover(A).

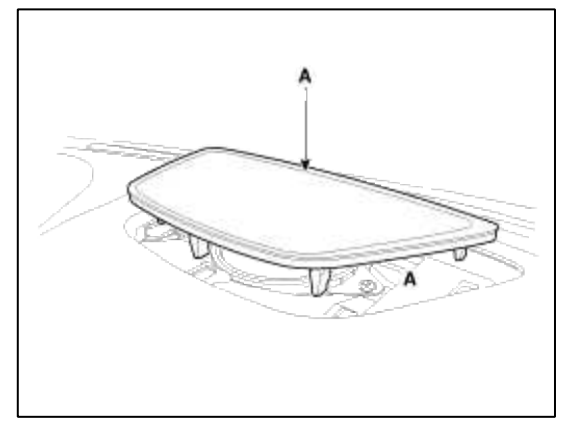

2. Remove the center speaker(A) after loosening the mounting screws.

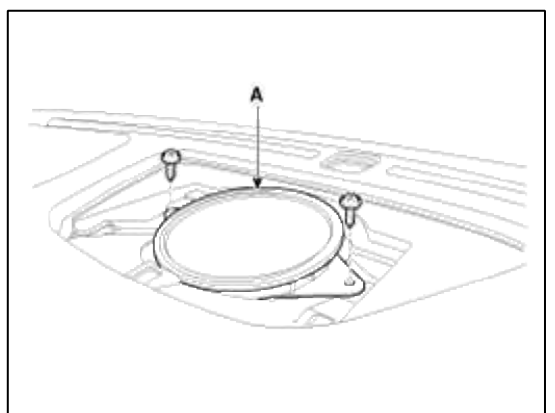

Tweeter Speaker

- 1. Remove the front door trim(A).
  - (Refer to the Body group "Front door")
- 2. Remove the tweeter speaker(A) from the front door trim after disconnecting the connector.

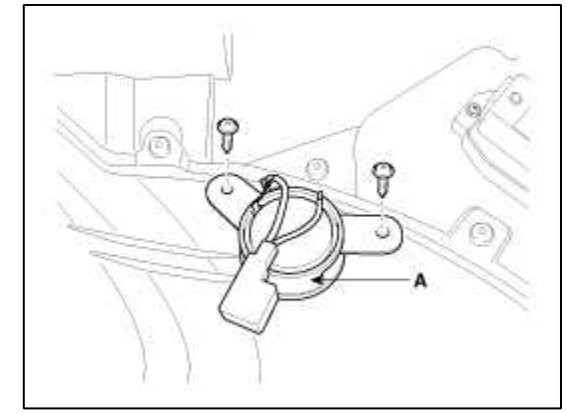

Woofer Speaker

- 1. Fold the rear seat forward. (Refer to the Body group - "Rear seat")
- 2. Remove the rear package tray. (Refer to the Body group - "Interior trim")

3. Remove the woofer speaker (A) after removing 4 bolts.

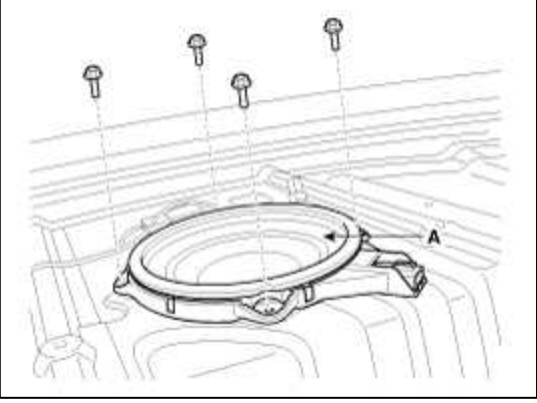

## External Amp

- 1. Remove the rear seat.
  - (Refer to BD group "Rear seat")
- 2. Remove the rear right side trim.
- 3. Remove the external amplifier connector(A) from the rear right quarter panel.

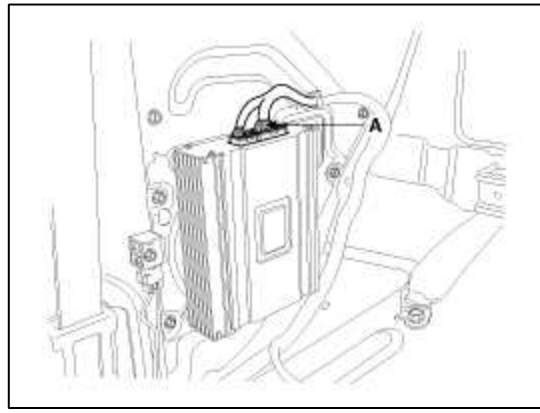

4. Remove the external amplifier(A) after loosening the mounting bolts.

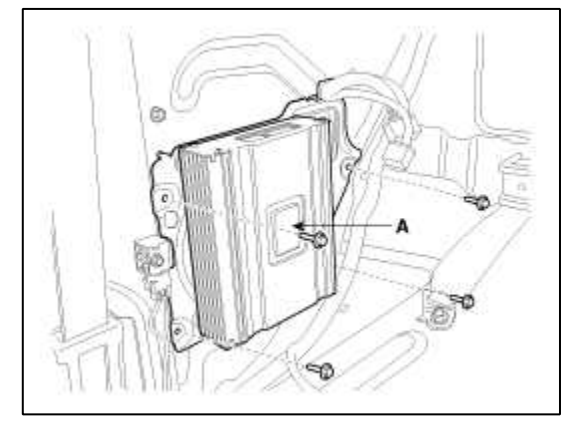

Installation

Front Speaker

- 1. Install the front speaker with rivets.
- 2. Install the front door trim.

Rear Speaker

- 1. Install the rear speaker.
- 2. Install the rear side trim.
- 3. Install the rear seat.

Crash pad center speaker

- 1. Install the center speaker.
- 2. Install the center speaker cover.

Tweeter Speaker

- 1. Install the tweeter speaker after connecting the tweeter speaker connector.
- 2. Install the front door trim.

Woofer Speaker

- 1. Install the woofer speaker after connecting the connector.
- 2. Install the rear package tray and rear seat assembly.

External Amp

- 1. Install the external amplifier after connecting the connector.
- 2. Install the rear right side trim.

## Body Electrical System > Audio > Antenna > Repair procedures

## Inspection

Glass Antenna Test

1. Wrap aluminum foil (A) around the tip of the tester probe (B) as shown.

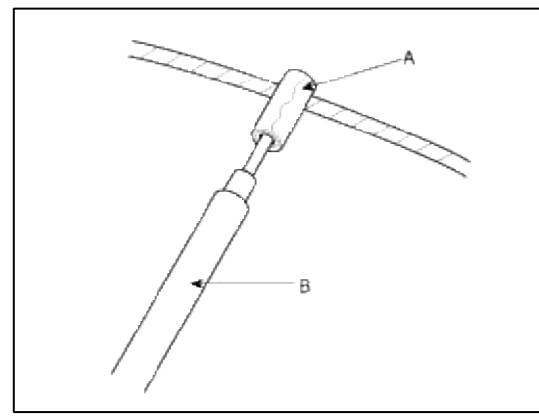

2. Touch one tester probe to the glass antenna terminal (A) and move the other tester probe along the antenna wires to check that continuity exists.

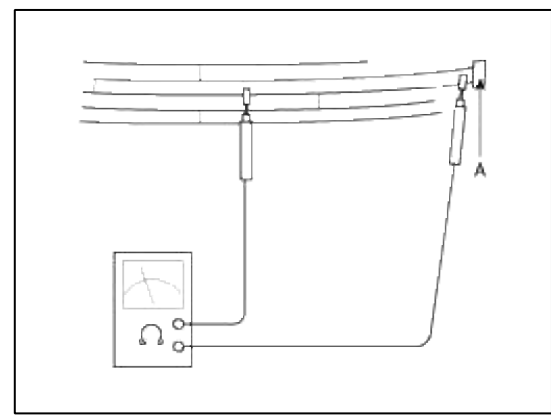

Glass Antenna Repair

NOTE

To make an effective repair, the broken section must be no longer than one inch.

1. Lightly rub the area around the broken section (A) with fine steel wool, and then clean it with alcohol.

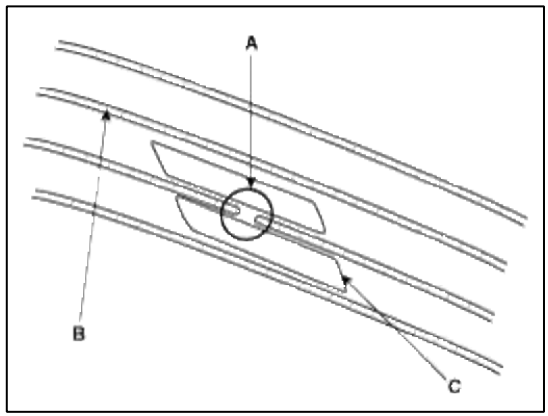

- 2. Carefully mask above and below the broken portion of the glass antenna wire (B) with cellophane tape (C).
- 3. Using a small brush, apply a heavy coat of silver conductive paint (A) extending about 1/8" on both sides of the break. Allow 30 minutes to dry.

NOTE

Thoroughly mix the paint before use.

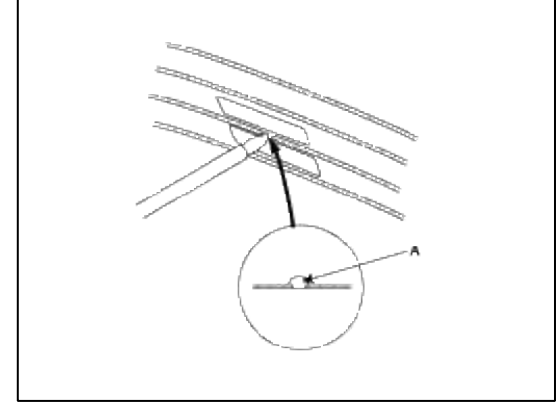

4. Check for continuity in the repaired wire.

5. Apply a second coat of paint in the same way. Let it dry three hours before removing the tape. Glass Antenna Circuit Inspection

1. Remove the right side rear quarter trim.

Then disconnect the antenna feeder cable(A) from the glass antenna amp.

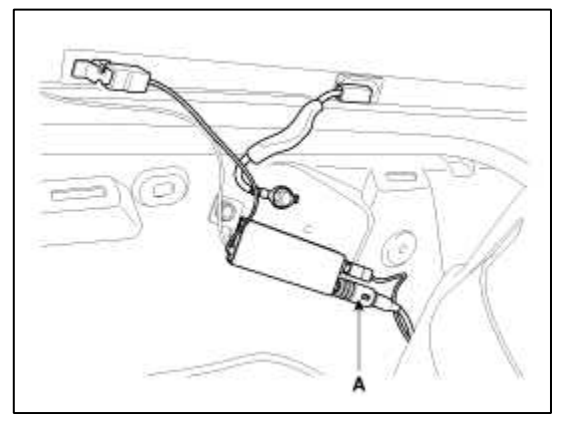

## 2. Turn the radio ON.

Measure the voltage between terminal 2 of the harness side feeder cable(A) and body ground(B).

**OK :** approximately 12V (ACC+)

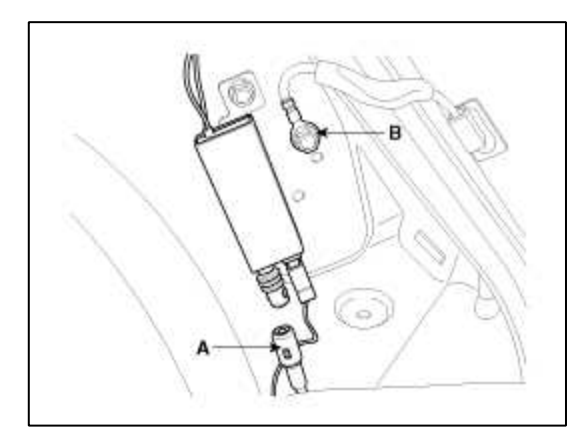

- 3. Disconnect the 2P connector of radio wiring from the glass antenna amp.
- 4. Check for continuity between terminals of harness side connector(B) and antenna grid terminals(A).

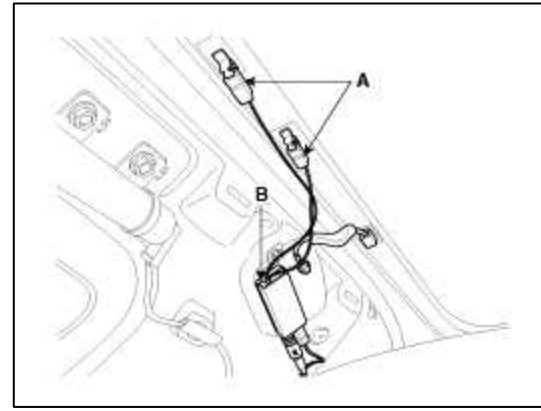

- 5. Check the grid lines for continuity.
- 6. When a poor radio reception is not repaired through the above inspection methods, replace the amp. If the radio reception is still poor, check the radio cable for short and radio head unit for failure.

Antenna Cable

- 1. Remove the antenna jack from the audio unit and antenna.
- 2. Check for continuity between the center poles of antenna cable.

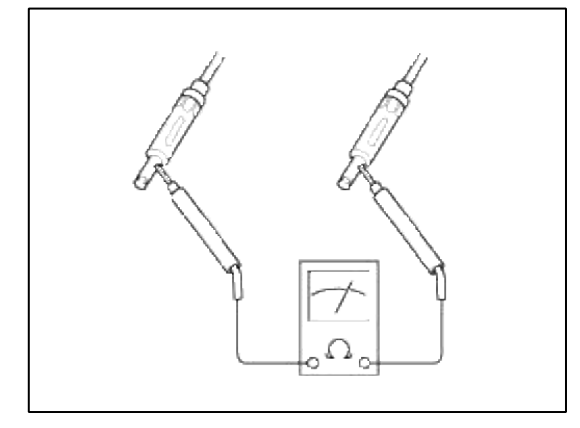

3. Check for continuity between the outer poles of antenna cable. There should be continuity.

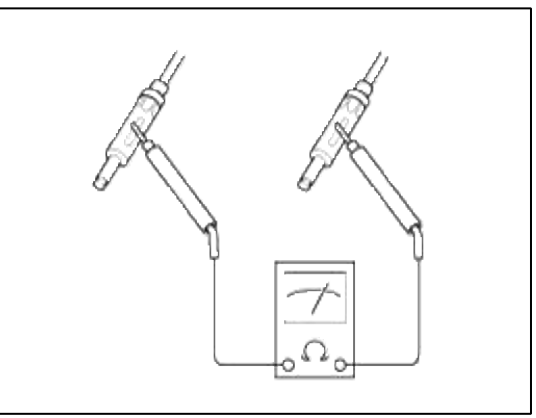

- 4. If there is no continuity, replace the antenna cable.
- 5. Check for continuity between the center pole (A) and outer pole (B) of antenna cable. There should be no continuity.

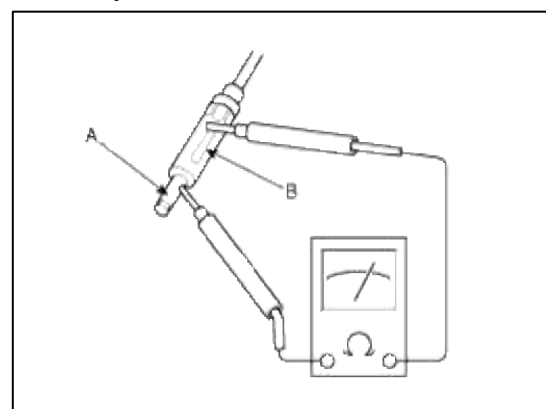

6. If there is continuity, replace the antenna cable.

## Body Electrical System > Audio > Audio Remote Control > Schematic Diagrams

Circuit Diagram

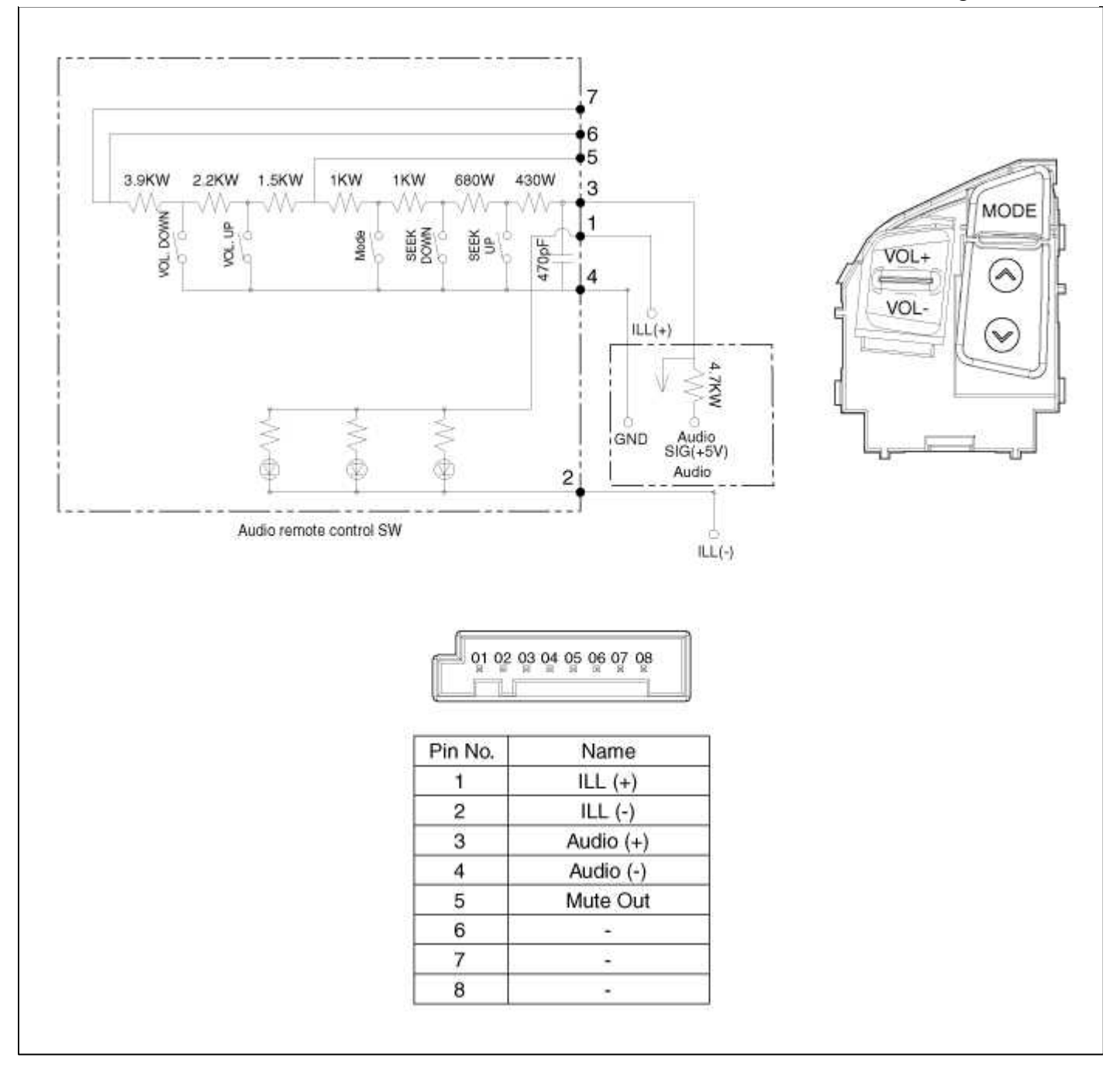

# Body Electrical System > Audio > Audio Remote Control > Repair procedures

Inspection

1. Check the audio remote control switch(A) for resistance between No.3 and No.4 terminals in each switch position.

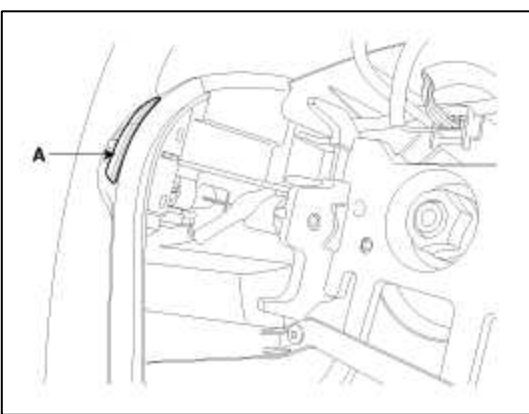

| Switch      | Connector<br>terminal | Resistance<br>(±5%) |  |
|-------------|-----------------------|---------------------|--|
| Volume Down | 3 - 4                 | 6.81 kΩ             |  |
| Volume Up   | 3 - 4                 | 4.61 kΩ             |  |
| Seek Up     | 3 - 4                 | 430 Ω               |  |
| Seek Down   | 3 - 4                 | 1.11 kΩ             |  |
| Mode        | 3 - 4                 | 2.11 kΩ             |  |

## Removal

- 1. Disconnect the negative (-) battery terminal.
- 2. Remove the driver airbag module. (Refer to the airbag group)
- 3. Remove the steering wheel.

(Refer to ST group - "Steering column & shaft")

4. Remove the steering wheel cover after loosening the 4 screws.

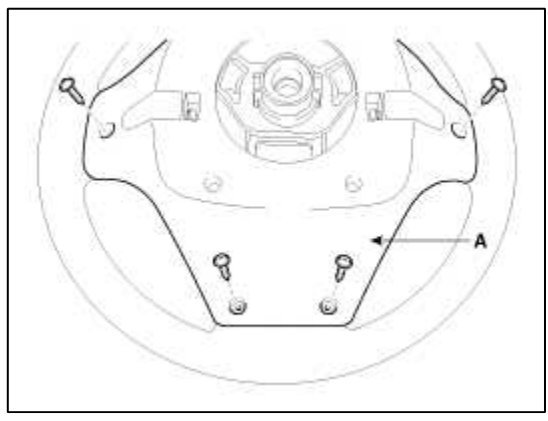

5. Remove the audio remote control switch (A) after removing the steering wheel remote control switch connector and 2 screws.

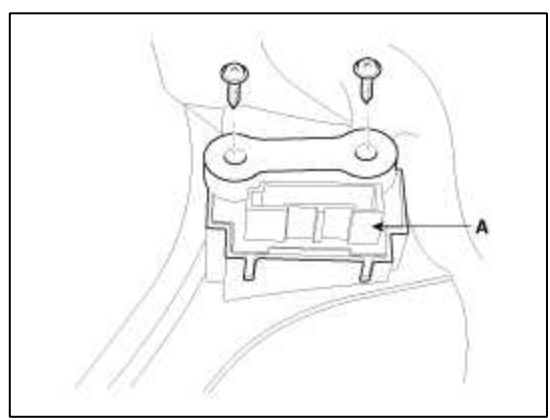

Installation

- 1. Reassemble the steering wheel remote control switch after connecting the connector.
- 2. Reassemble the steering wheel.
- 3. Reassemble the driver airbag module.

#### NOTE

Make sure the audio remote control switch and the airbag module connectors are plugged in properly.

### Body Electrical System > Audio > AUX(Auxiliary) Jack > Description and Operation

Description

The multimedia jack on the console upper cover is for customers who like to listen to external portable music players like the MP3, iPod and etc., through the vehicle's sound system when it is linked to this jack. The customer has this added option.

In case of distortions from media connected to the AUX source, the audio unit may not be defect but the output level of the used media does not match the specification of the AUX input.

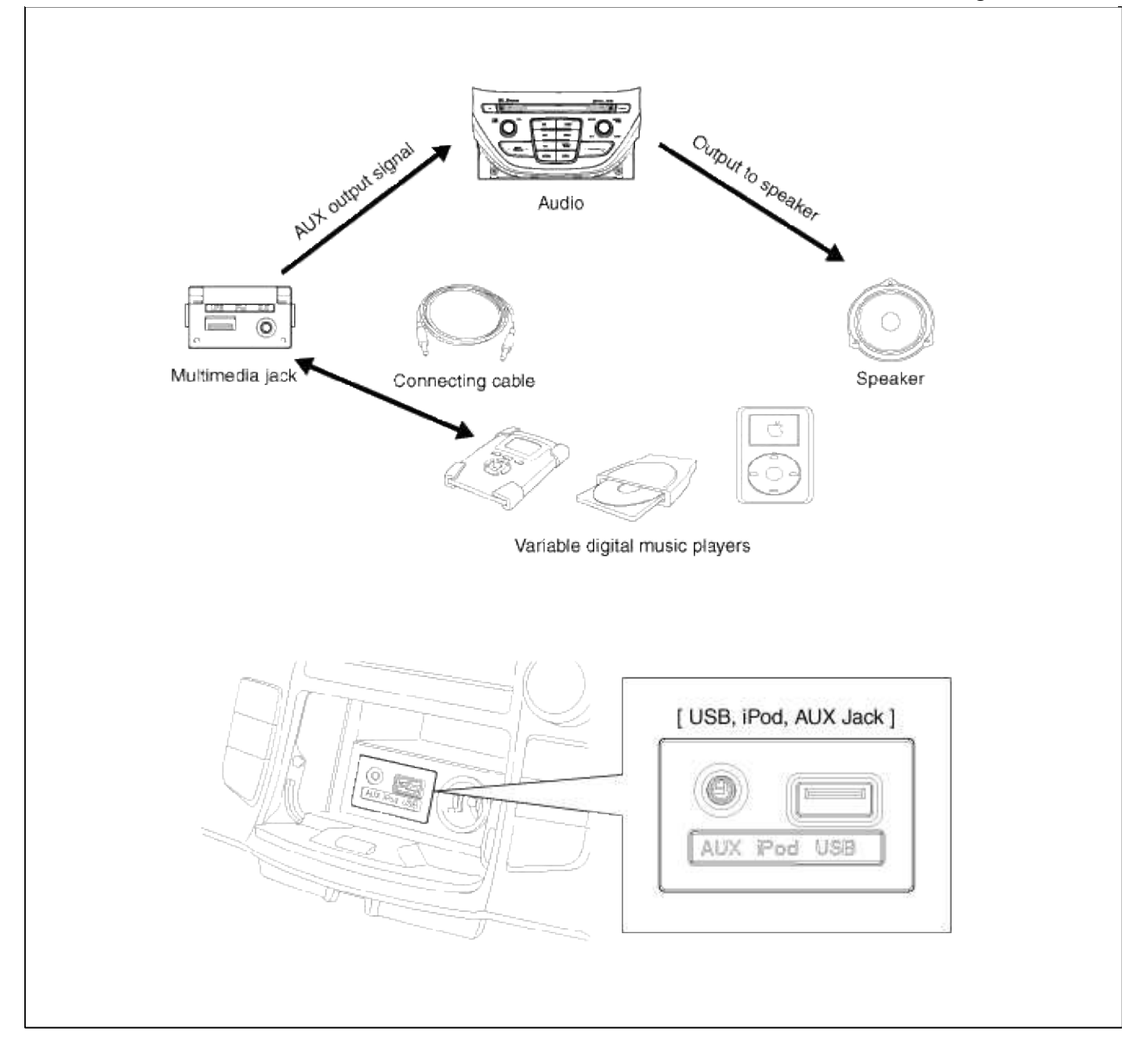

## Body Electrical System > Audio > AUX(Auxiliary) Jack > Repair procedures

#### Removal

- 1. Disconnect the negative (-) battery terminal.
- 2. Remove the center fascia lower panner (A).

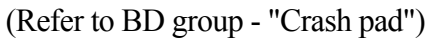

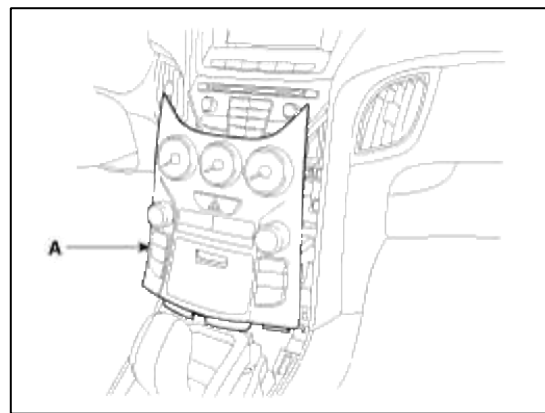

3. Remove the multimedia jack(A) from the center fascia lower pannel after disconnecting the connertor.

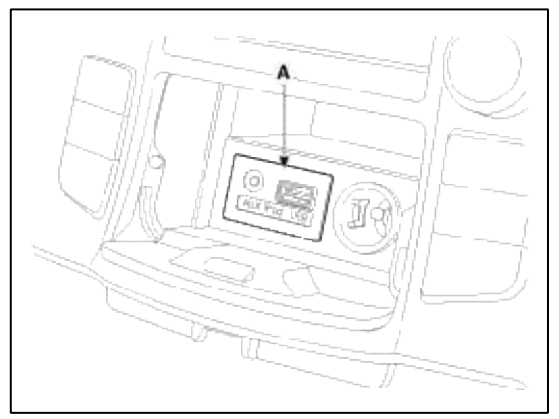

#### Installation

- 1. Install the multimedia jack.
- 2. Connect the AUX jack connector.
- 3. Install the center fascia lower pannel.

## NOTE

Make sure the Aux connector and the console connectors are plugged in properly.

#### **Body Electrical System > Audio > Troubleshooting**

Troubleshooting

Customer Complaint Analysis Check Sheet

| TROUBLE IN                                                                                                    | □ ALL □ AM □ FM □ CD □ MP3 □ CD changer □ AMP □ Others                                               |  |  |  |
|----------------------------------------------------------------------------------------------------|----------------------------------------------------------------------------------------------------|--|--|--|
|                                                                                                    | □ Always □ Engine start □ Engine Running □ Cold □ Warm □ Sometimes                                   |  |  |  |
| THOUBLE OCCURS                                                                                                    | □ Most of the time □ Engine off                                                                      |  |  |  |
|                                                                                                    | □ Will not play □ Weak □ Squealing noise □ Display/illumination poor                                 |  |  |  |
| TTPE OF THOUBLE                                                                                                    | □ CD skips & jumps □ CD will not eject or insert □ Others (Describe) :                               |  |  |  |
| OTHERS                                                                                                    | <ul> <li>► Customer complaint contents :</li> <li>► Have you checked customer's defects :</li> </ul> |  |  |  |
| * Using the customer complaint analysis check sheet for reference, ask the customer for as much detail as<br>possible about the problem. |                                                                                                    |  |  |  |

There are four areas where a problem can occur: wiring harness, the radio, the CD player, and speaker. Troubleshooting enables you to confine the problem to a particular area.

#### Page 30 of 309

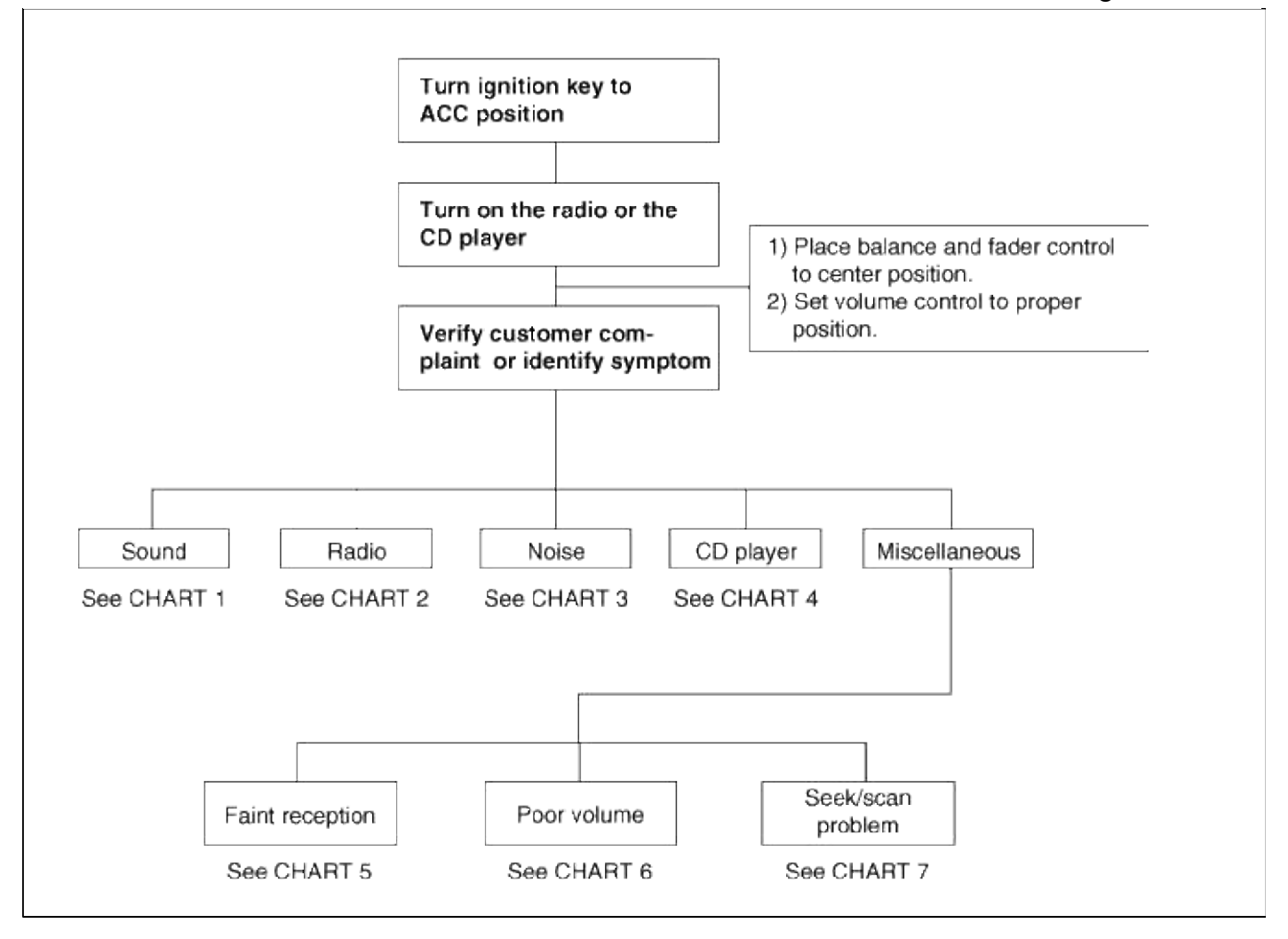

Chart 1

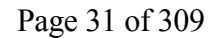

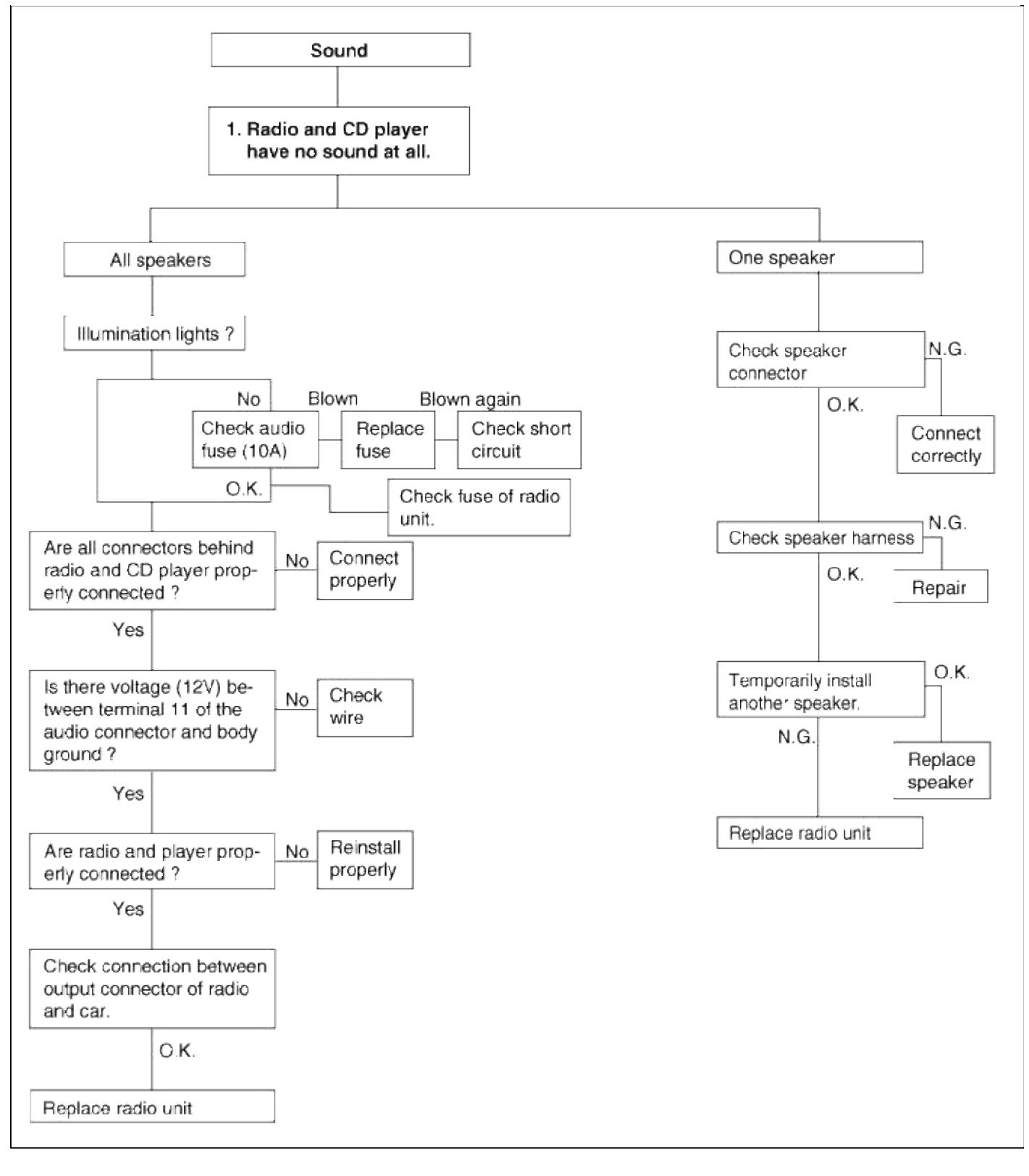

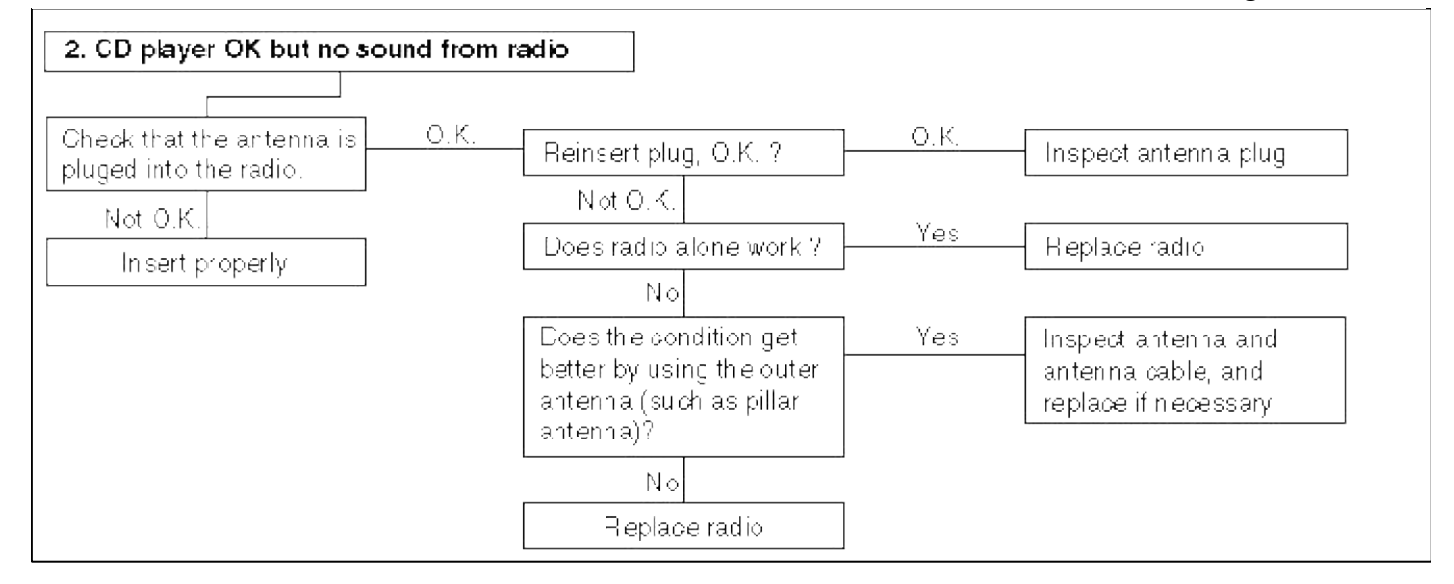

#### Chart 2

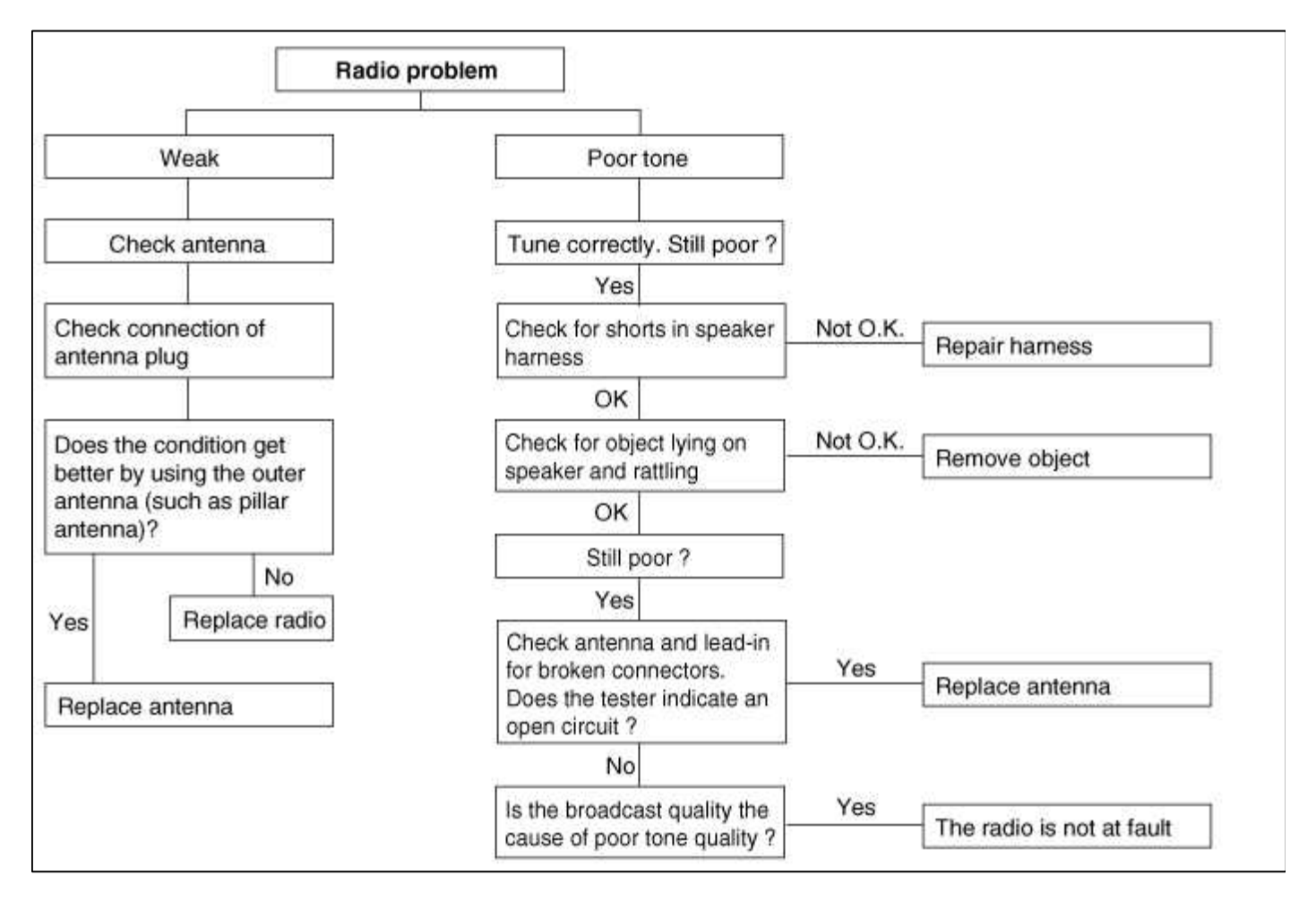

#### Chart 3

1. RADIO

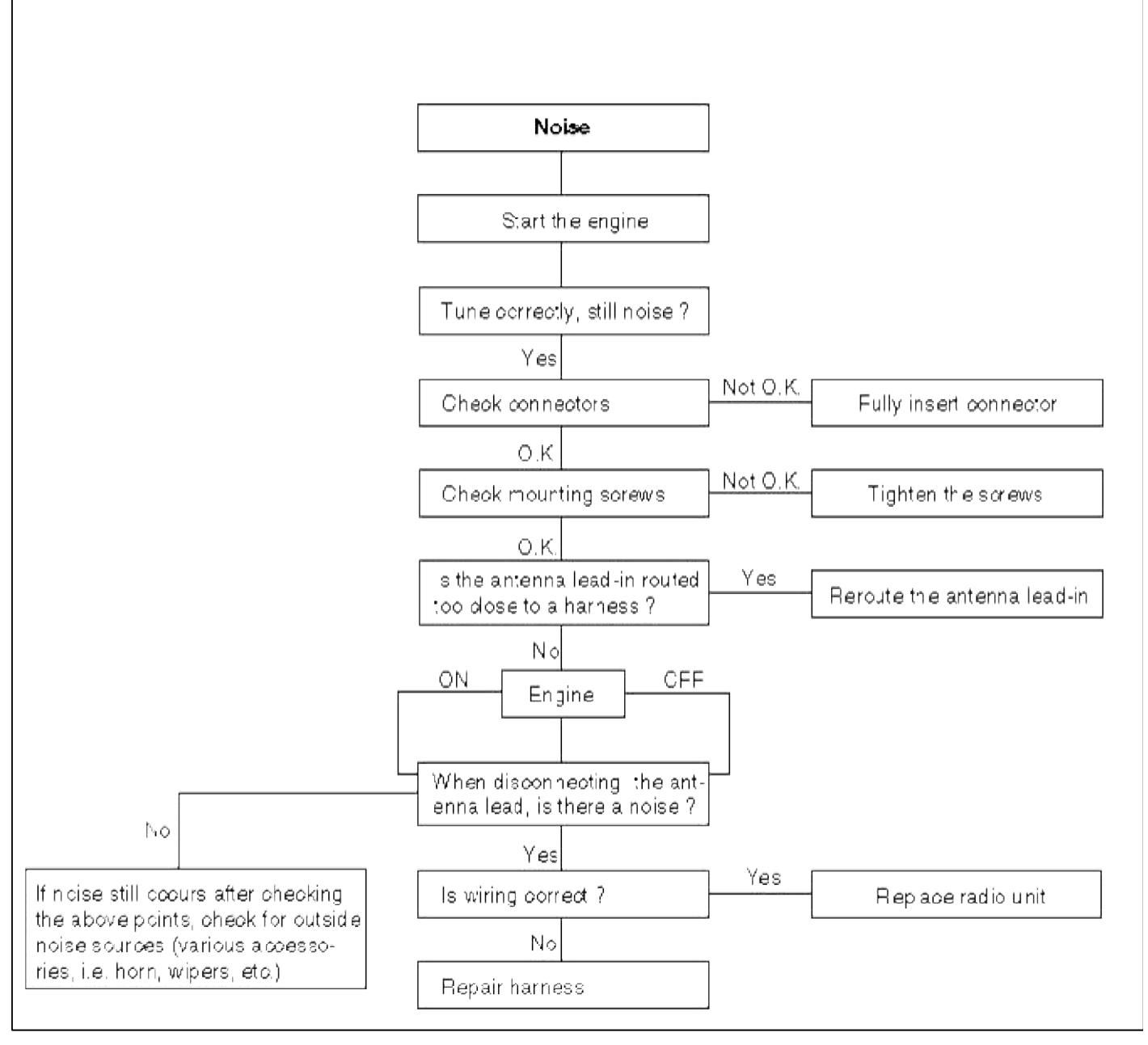

Chart 4

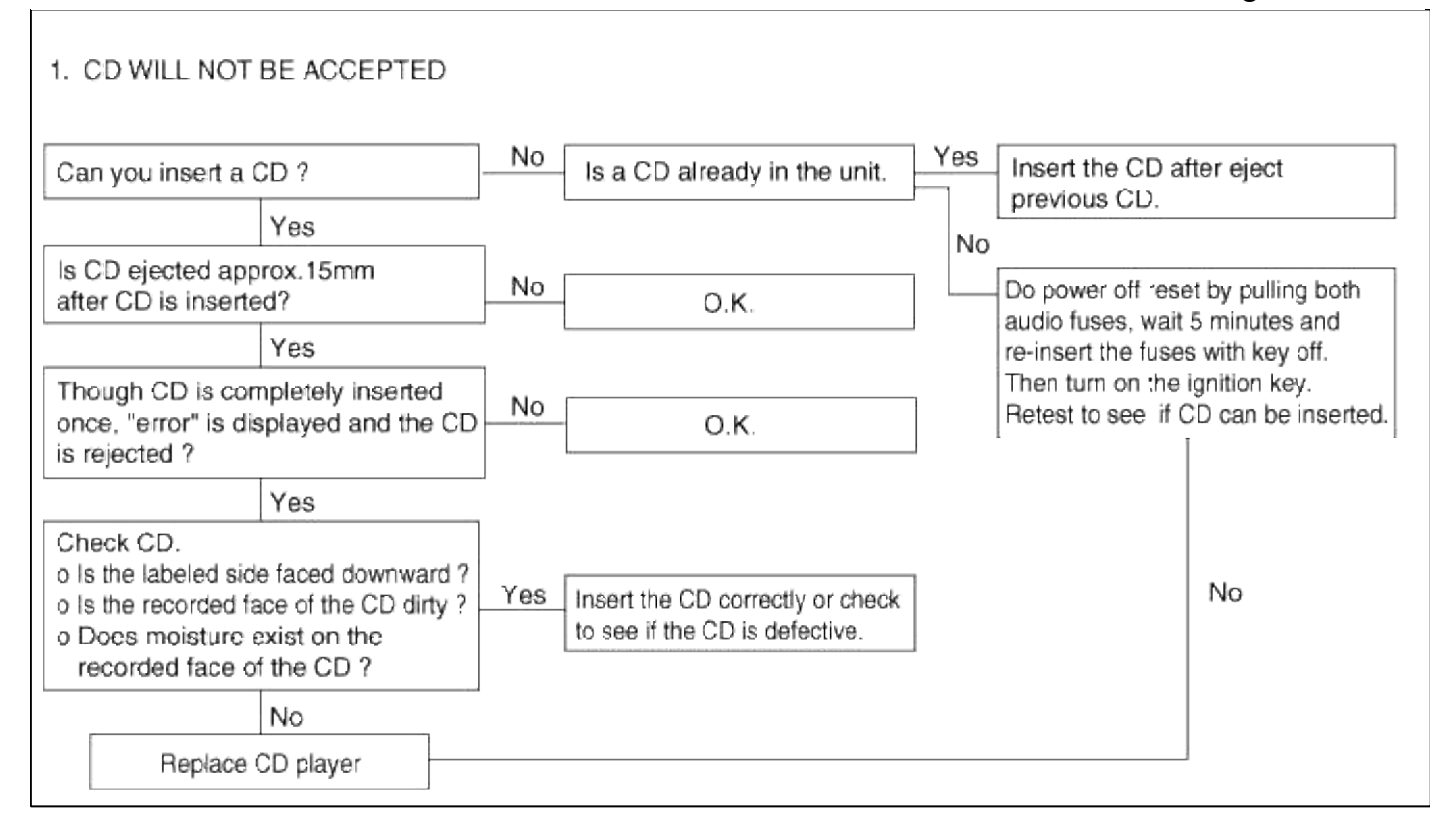

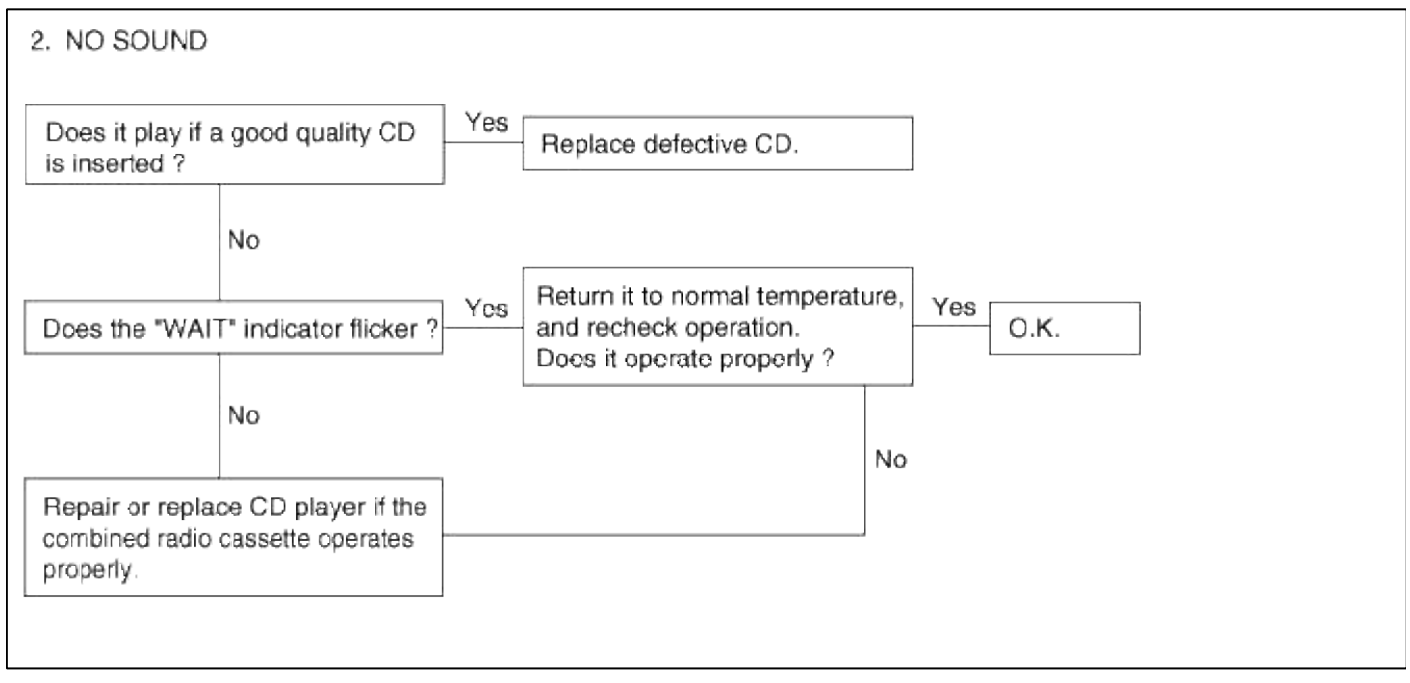

|                                                         |                                                                   |            |                                                                 | 0 |
|---------------------------------------------------------|-------------------------------------------------------------------|------------|-----------------------------------------------------------------|---|
| 3. CD SOUND SI                                          | KIPS                                                              |            |                                                                 |   |
| 1) Sound sometim                                        | es skips when parking                                             | ].         |                                                                 |   |
| Is CD face scrate                                       | ched or dirty?                                                    | Yes        | CD is defective, or clean CD.                                   |   |
|                                                         | No                                                                |            |                                                                 |   |
| Does it play prope<br>with an existing p                | erly if CD is replaced<br>roper CD ?                              | No         | Repair or replace CD player.                                    |   |
|                                                         | Yes                                                               |            |                                                                 |   |
| Replace CD.                                             |                                                                   |            |                                                                 |   |
| 2) Sound sometim<br>(Stop vehicle, a<br>(Check by using | es skips when driving<br>nd check it.)<br>g a CD which is free of | scratches, | dirt or other damage.)                                          |   |
| Does sound skip<br>the CD player is                     | when the side of tapped ?                                         | No         | Check for skipping while driving<br>and contact a service shop. |   |
|                                                         | Yes                                                               |            |                                                                 | _ |
| Securely mount t                                        | he CD player.                                                     |            |                                                                 |   |
|                                                         |                                                                   |            |                                                                 |   |
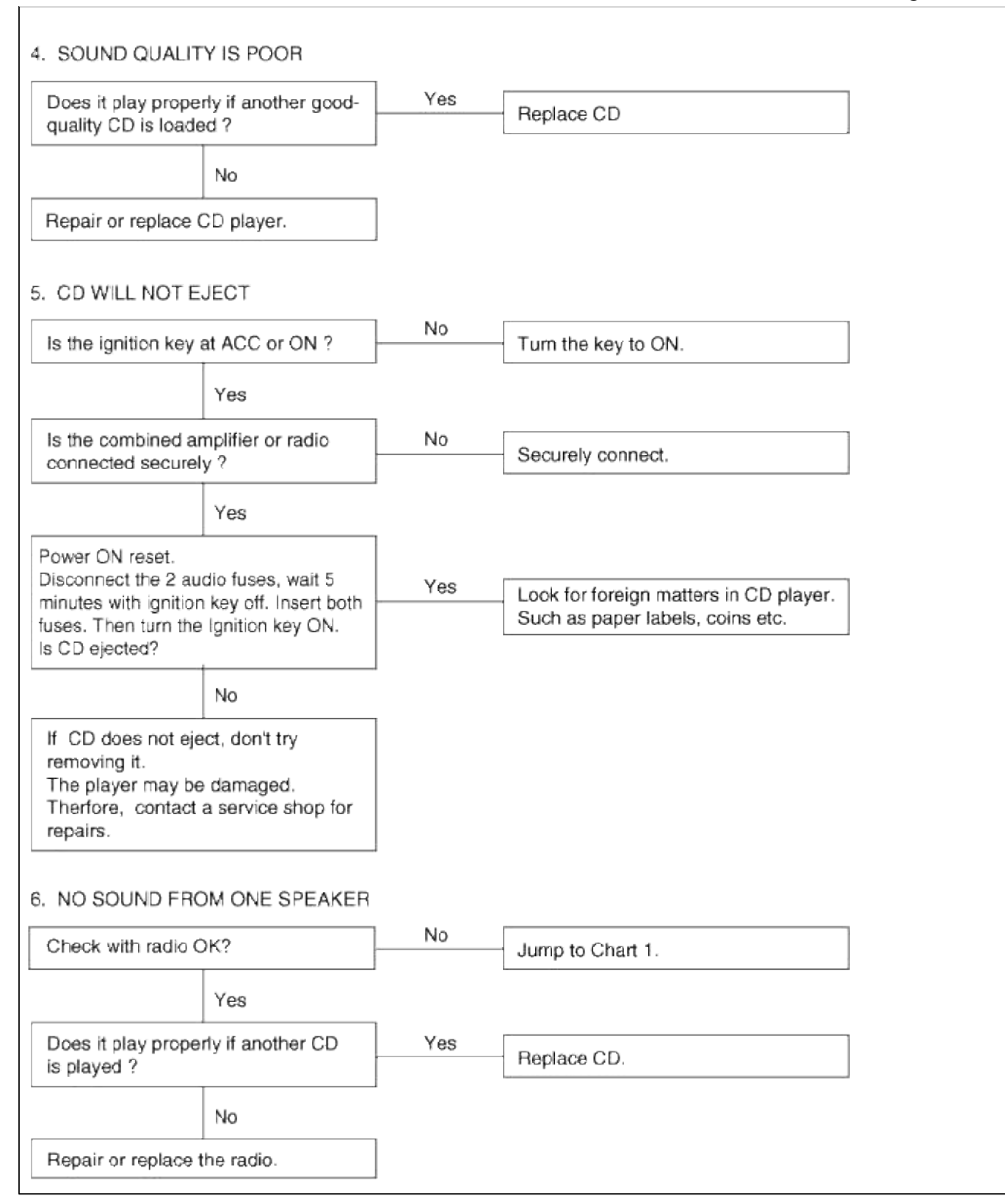

Chart 5

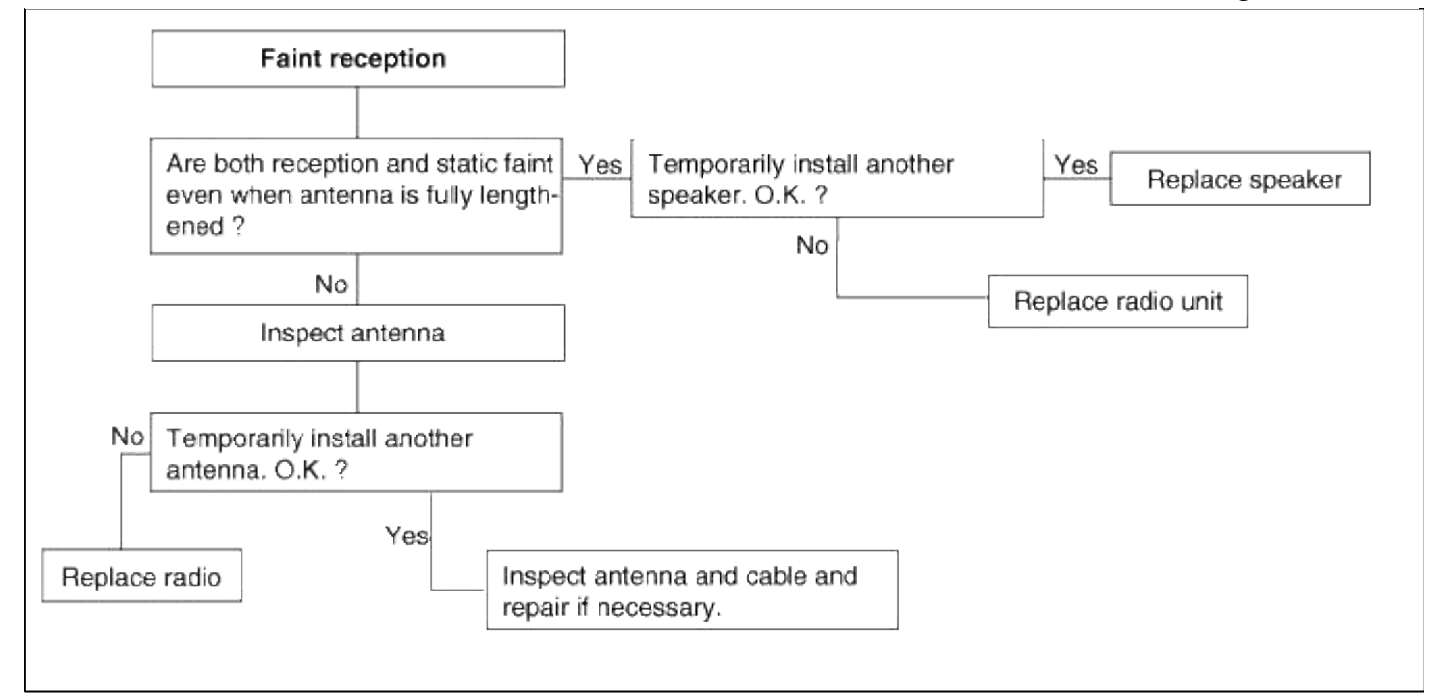

#### Chart 6

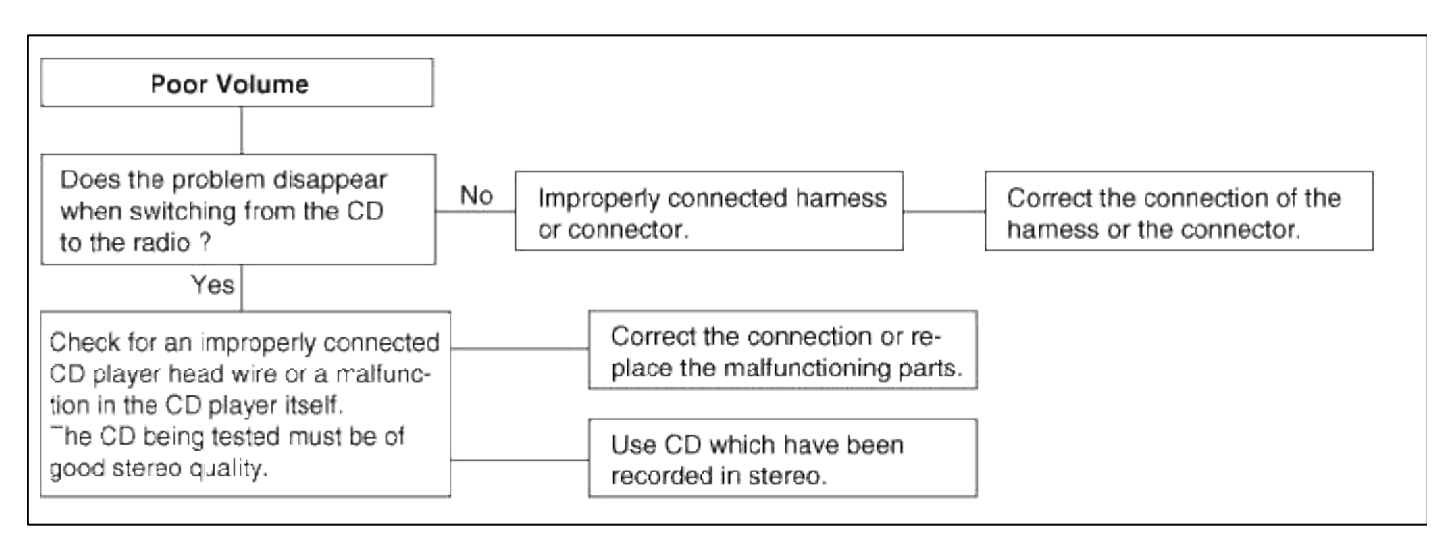

Chart 7

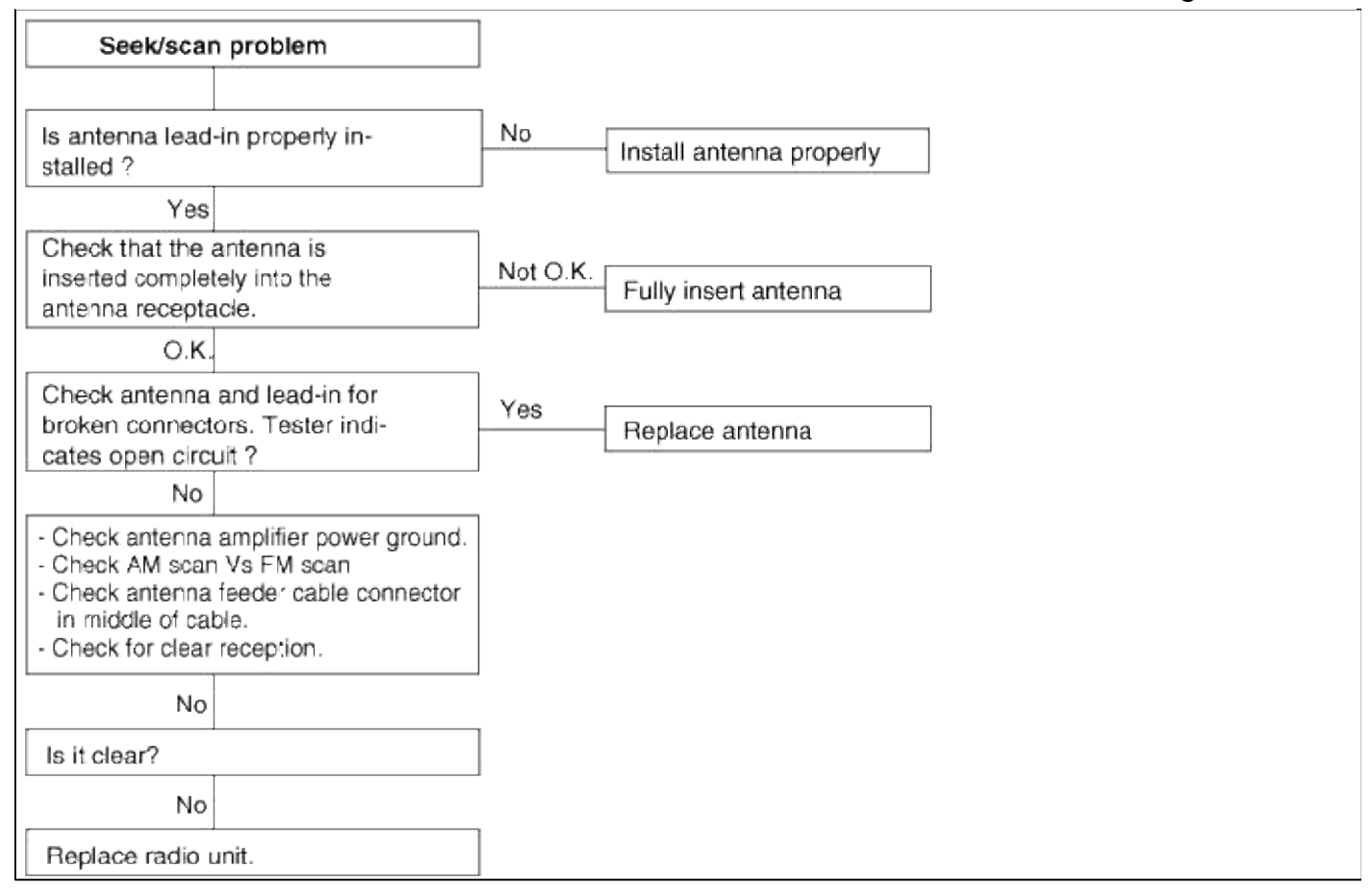

#### Body Electrical System > Multifunction switch > Specifications

#### Specifications

| Items                       |                                     | Specifications                                                                                           |
|-----------------------------|-------------------------------------|----------------------------------------------------------------------------------------------------|
| Rated voltage               |                                     | DC 12V                                                                                                   |
| Operating temperature range |                                     | $-30^{\circ}C \sim +80^{\circ}C (-22 \sim +176^{\circ}F)$                                                |
|                             | Dimmer & passing switch             | High : 0.2A (Relay load)<br>Low : 0.2A (Relay load)<br>Passing : 0.2A (Relay load)                       |
|                             | Lighting switch                     | Lighting : 0.2A (Relay load)                                                                             |
|                             | Turn signal & lane change switch    | $6.6 \pm 0.5 A$ (Lamp load)                                                                              |
| Rated load                  | Front & rear fog lamp switch        | 0.2A (Relay load)                                                                                        |
|                             | Wiper & mist switch                 | Low, High : 4.5A (Motor load)<br>Intermittent : 0.22 ± 0.5A (Relay load)<br>Lock : Max. 28A (Motor load) |
|                             | Washer switch                       | 4A (Motor load)                                                                                          |
|                             | Variable intermittent volume switch | Max. 25mA                                                                                                |

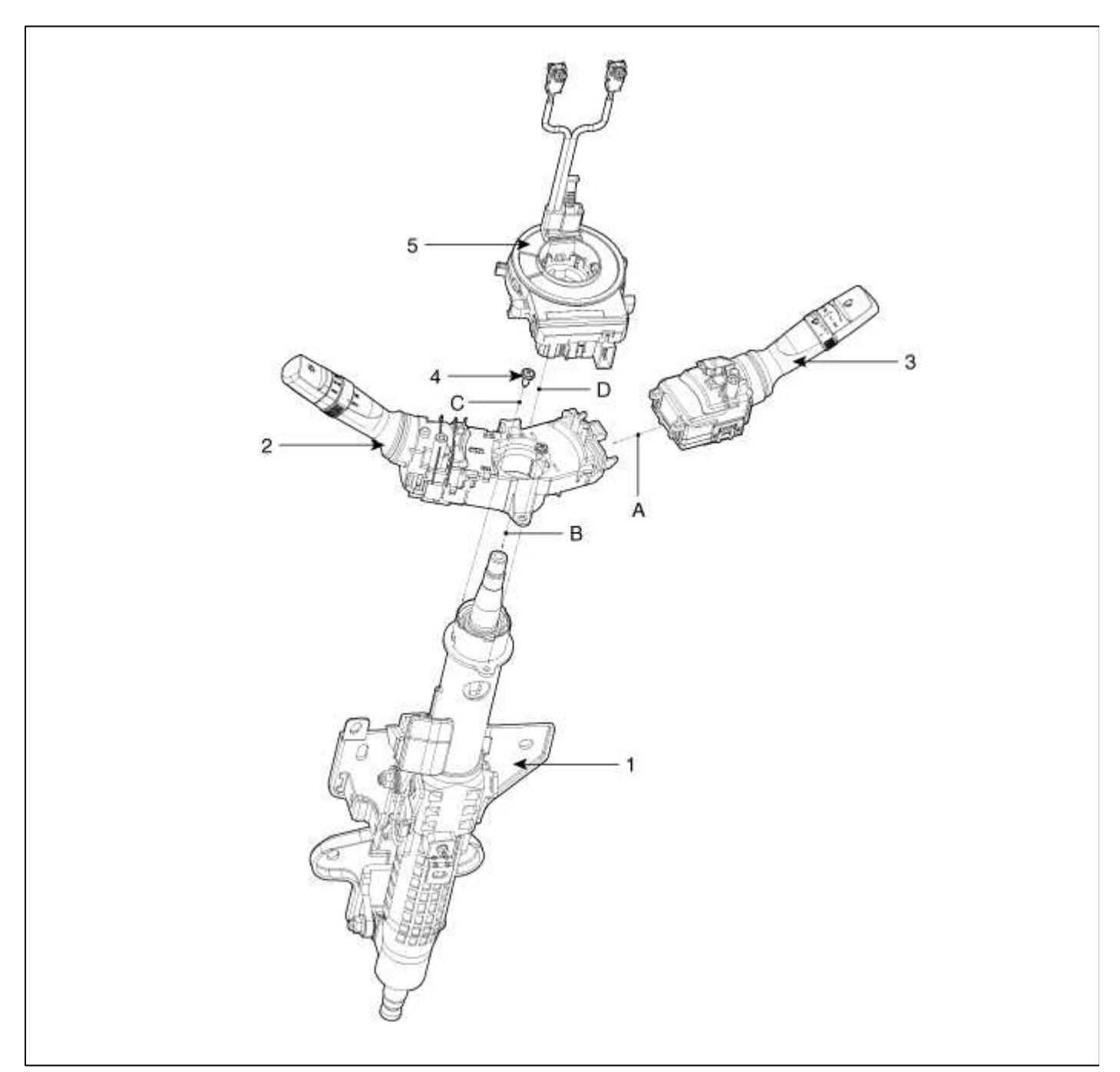

\* Installation order :  $A \rightarrow B \rightarrow C \rightarrow D$ 

| 1. Steering column  | 4. Screw        |
|---------------------|-----------------|
| shaft               | 5. Clock spring |
| 2. Lighting switch  |                 |
| 3. Wiper and washer |                 |
| switch              |                 |

Component (2)

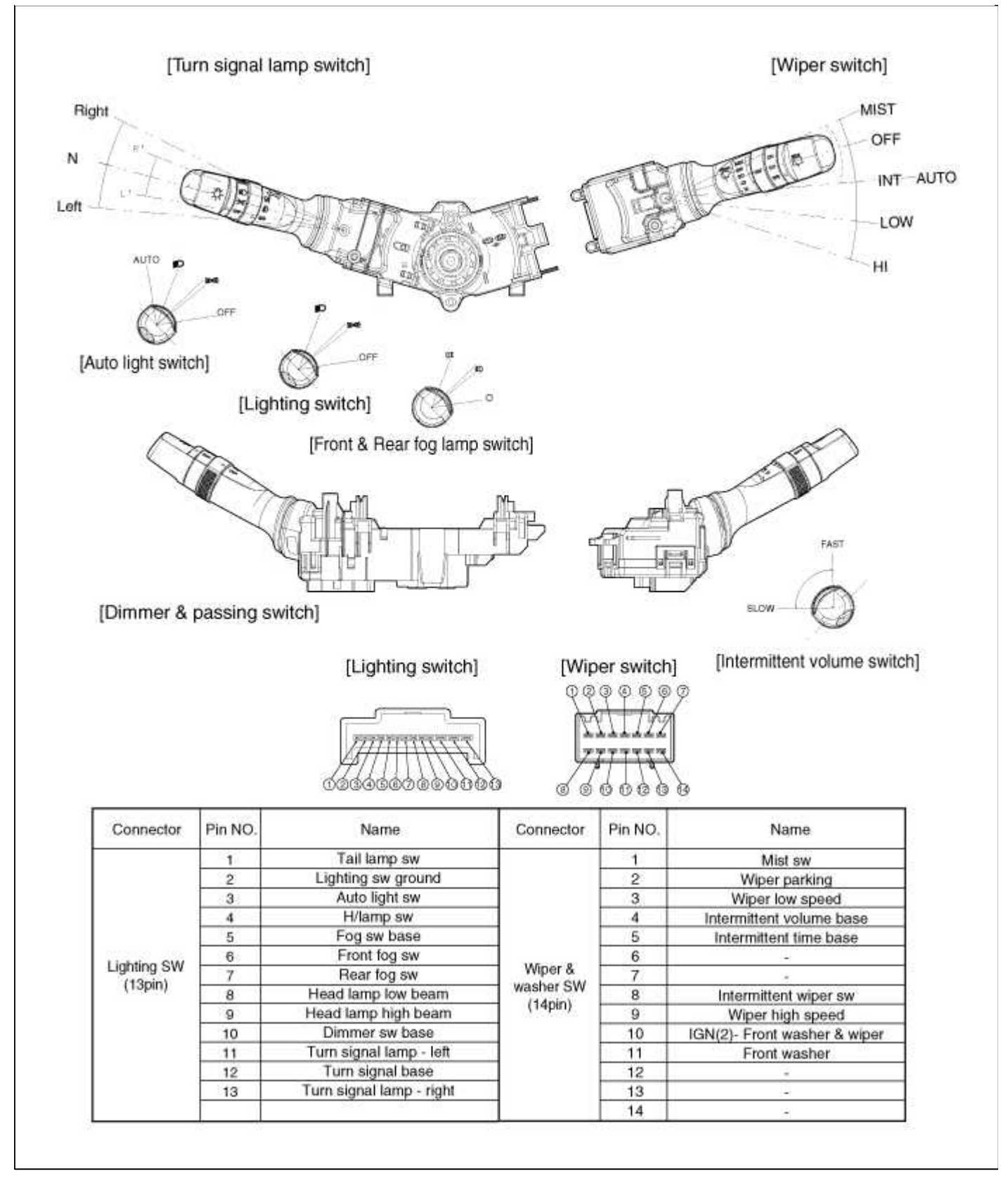

## **Body Electrical System > Multifunction switch > Repair procedures**

Inspection

Lighting Switch Inspection

With the multi function switch in each position, make sure that continuity exists between the terminals below. If continuity is not as specified, replace the multi-function switch.

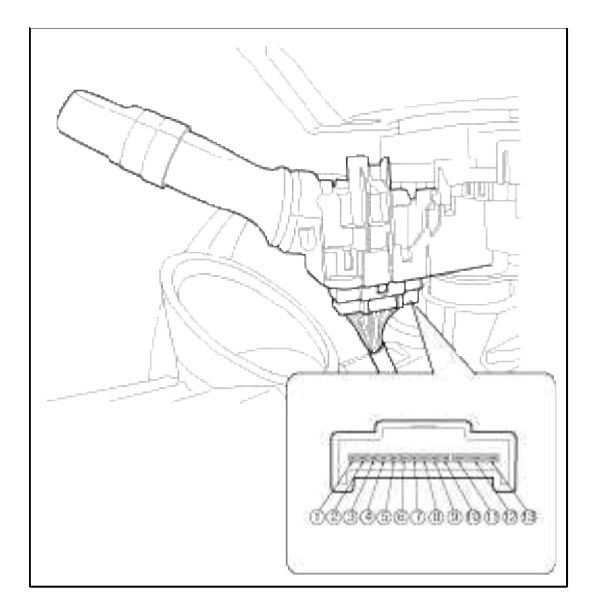

# Lighting Switch (Auto Light)

| Terminal<br>Position | 1  | 4   | 3  | 2  |
|----------------------|----|-----|----|----|
| OFF                  |    |     |    |    |
| 1                    | 0- |     |    | -0 |
| 1                    | 0- | _0_ |    | -0 |
| AUTO                 |    |     | 0- | -0 |

# Lighting Switch

| Terminal<br>Position | 1  | 4 | 2  |
|----------------------|----|---|----|
| OFF                  |    |   |    |
| E                    | o— |   | -0 |
| 11                   | 0  |   | O  |

# Dimmer And Passing Switch

| Terminal<br>Position             | 2                    | 9                | 8 | 10 |
|----------------------------------|----------------------|------------------|---|----|
| HU                               |                      | 0                |   | -0 |
| HL                               |                      |                  | 0 | -0 |
| Р                                | 0-                   | -0-              |   | -0 |
| HU : Head lamp<br>HL : Head lamp | high bea<br>low bear | m<br>n<br>switch |   |    |

# Turn Signal Switch

| Hazard | Terminal<br>Trun signal<br>switch | 13 | 12 | 11 |
|--------|-----------------------------------|----|----|----|
| OFF    | L                                 |    | 0  | -0 |
|        | N                                 |    |    |    |
|        | R                                 | 0  | -0 |    |

Front & Rear Fog Lamp Switch

| Terminal<br>Position | 5 | 6 | 9  |
|----------------------|---|---|----|
| OFF                  |   |   |    |
| Front                | 0 | 0 |    |
| Rear                 | 0 |   | -0 |

## Wiper And Washer Switch Inspection

With the multi function switch in each position, make sure that continuity exists between the terminals below. If continuity is not as specified, replace the multi-function switch.

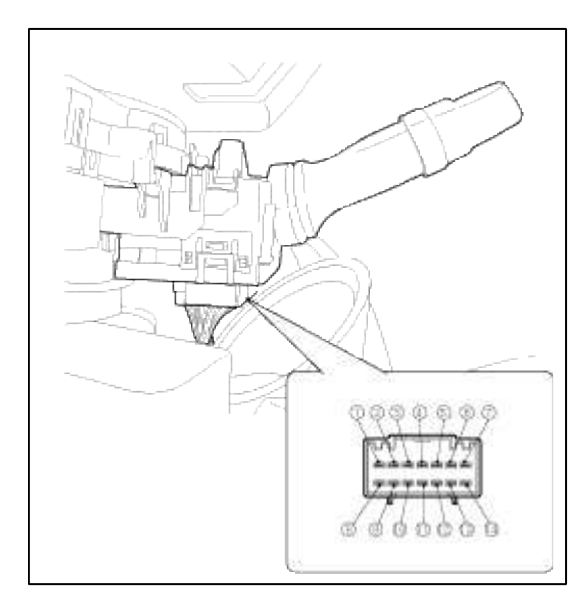

## Wiper Switch

| Terminal<br>Position | 9  | 3  | 2  | વ્યુ | 10 | 8 | 4  | 5   |
|----------------------|----|----|----|------|----|---|----|-----|
| MIST                 |    | 0- | -0 | 0    | -0 |   |    |     |
| OFF                  |    | 0- | 0  |      |    |   |    |     |
| INT                  |    | 0- | 0  |      | 0- | 0 | 01 | NO. |
| LOW                  |    | 0- |    |      | -0 |   |    |     |
| HI                   | 0- |    |    |      | -0 |   |    |     |

#### Washer Switch

| Terminal<br>Position | 11 | 10 |
|----------------------|----|----|
| OFF                  |    |    |
| ON                   | 0  | o  |

#### Removal

- 1. Disconnect the negative (-) battery terminal.
- 2. Remove the steering wheel.

(Refer to ST group - "Steering column & shaft")

3. Remove the steering column upper and lower shrouds after removing 3 screws.

4. If necessary of removing the wiper & washer switch, release the lock of wiper switch using tool without removing the steering wheel.

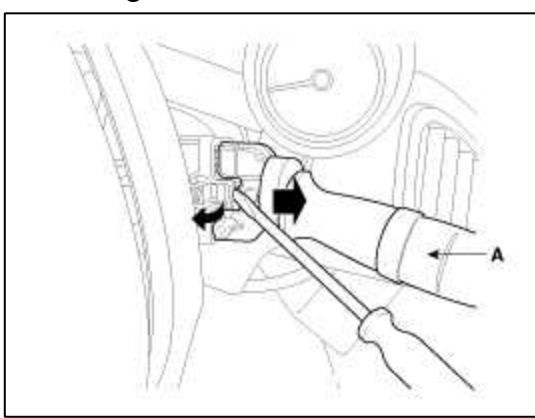

- 5. Remove the clock spring. (Refer to RT group - "Airbag Module")
- 6. Loosen the screws from the multifunction switch assembly.

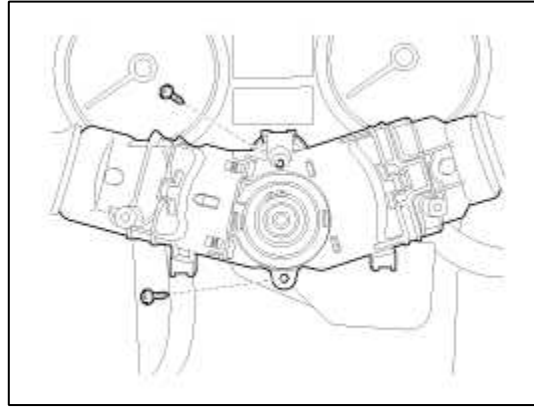

7. Remove the multifunction switch assembly(A) after loosening the connectors.

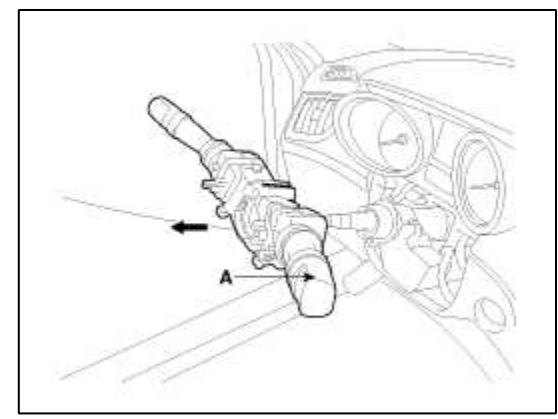

Installation

- 1. Install the multifunction switch.
- 2. Install the clock spring.
- 3. Install the steering column upper and lower shrouds.
- 4. Install the steering wheel.

#### NOTE

Make sure the multifunction switch connectors are plugged in properly.

Body Electrical System > Horn > Components and Components Location

## **Component Location**

| 5 |  |
|---|--|
|   |  |

| 1. Horn switch             | 4. Horn (High pitch) |
|----------------------------|----------------------|
| 2. Horn relay (Engine room | 5. Clock spring      |
| compartment)               |                      |
| 3. Horn (Low pitch)        |                      |

## **Body Electrical System > Horn > Repair procedures**

Inspection

Test the horn by connecting battery voltage to the 1 terminal and ground the 2 terminal.

The horn should make a sound. If the horn fails to make a sound, replace it.

## Horn Relay Inspection

1. Remove the horn relay (A) from the engine room relay box.

- 2. There should be continuity between the No.30 and No.87 terminals when power and ground are connected to the No.85 and No.86 terminals.
- 3. There should be no continuity between the No.30 and No.87 terminals when power is disconnected.

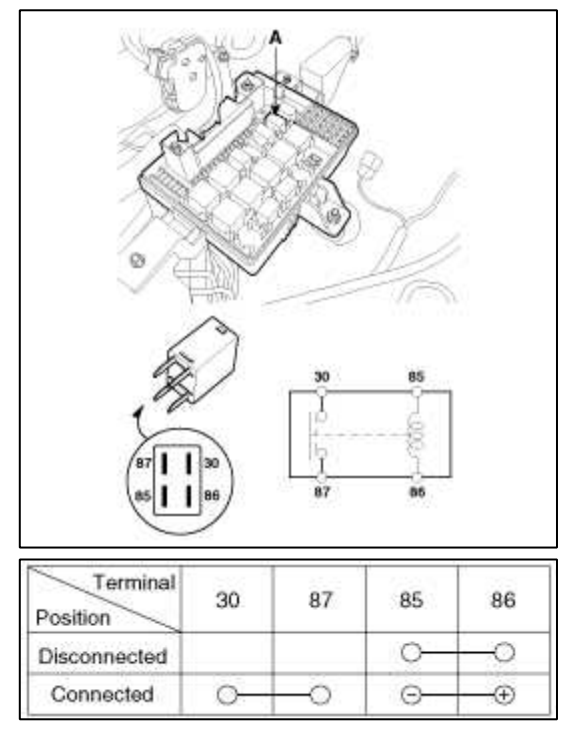

## Removal

1. Remove the front bumper.

(Refer to the Body group - "Front bumper")

2. Remove the bolt and disconnect the horn connector, then remove the high pitch horn(A) and the low pitch horn(B).

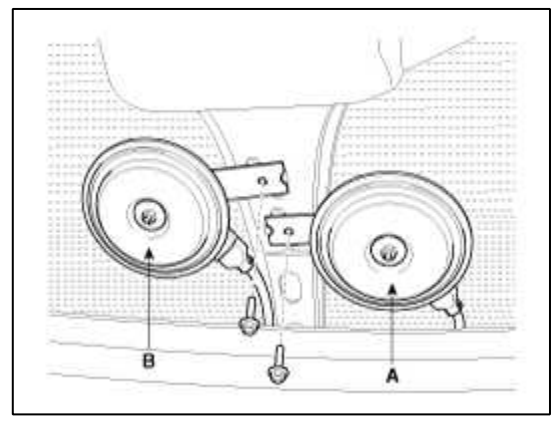

Installation

- 1. Connect the horn connector, then reassemble the high pitch horn and low pitch horn.
- 2. Reassemble the front bumper.

## Adjustment

Operate the horn, and adjust the tone to a suitable level by turning the adjusting screw.

NOTE

After adjustment, apply a small amount of paint around the screw head to keep it from loosening.

Page 46 of 309

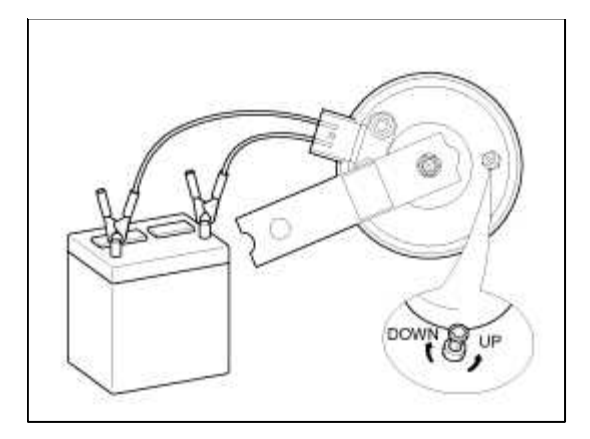

# Body Electrical System > AVN System > Components and Components Location

## Component Location

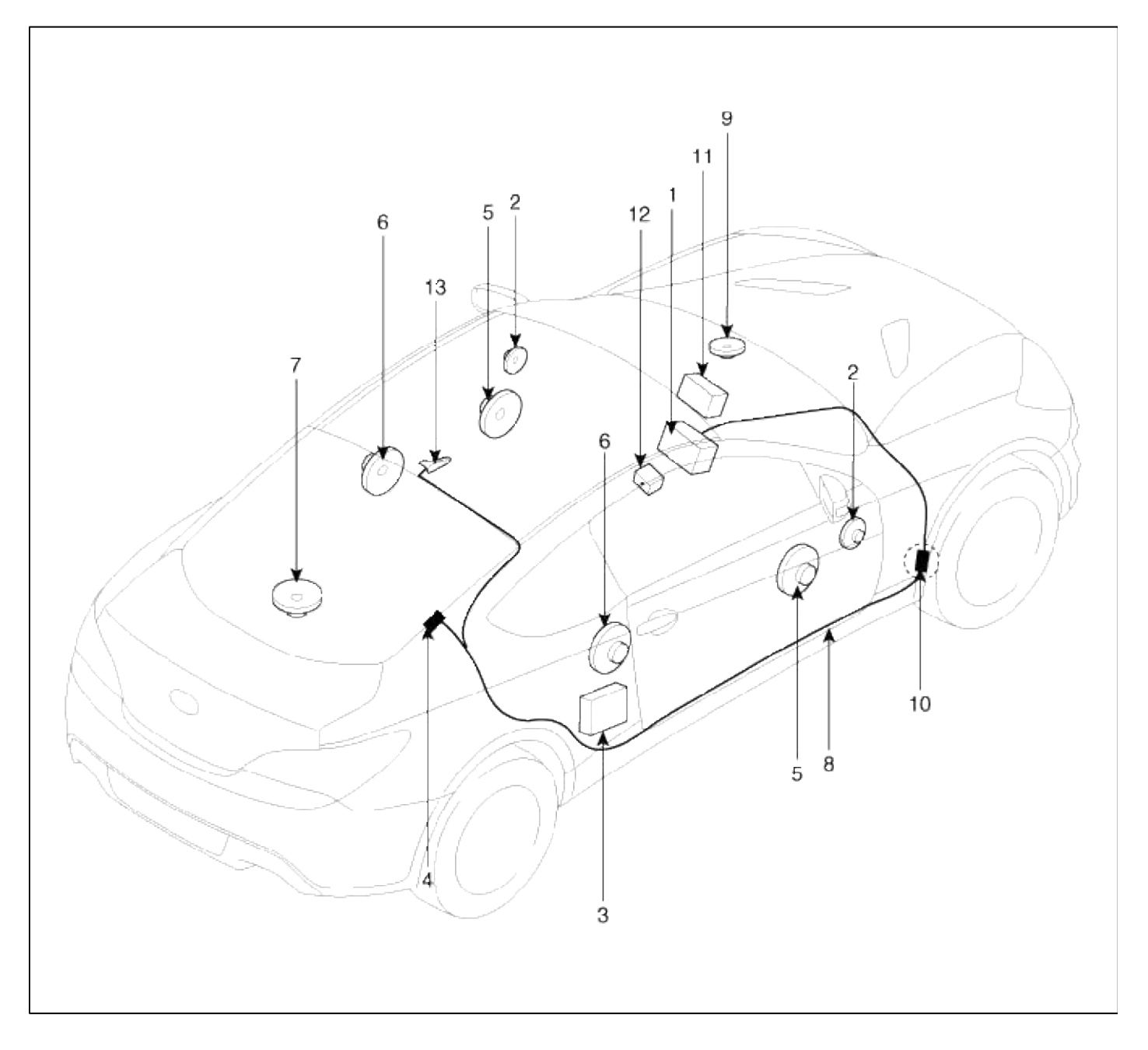

| 1. AVN (A/V & Navigation) head | 8. Antenna feeder cable          |
|--------------------------------|----------------------------------|
| unit                           | 9. Crash pad center speaker      |
| 2. Tweeter speaker             | 10. Feeder cable joint connector |
| 3. External Amplifier          | 11. Multi display                |
| 4. Glass antenna (Radio)       | 12. Aux jack                     |
| 5. Front door speaker          | 13. Roof antenna (GPS)           |
| 6. Rear door speaker           |                                  |
| 7. Woofer speaker              |                                  |

## Body Electrical System > AVN System > Schematic Diagrams

System Block Diagram

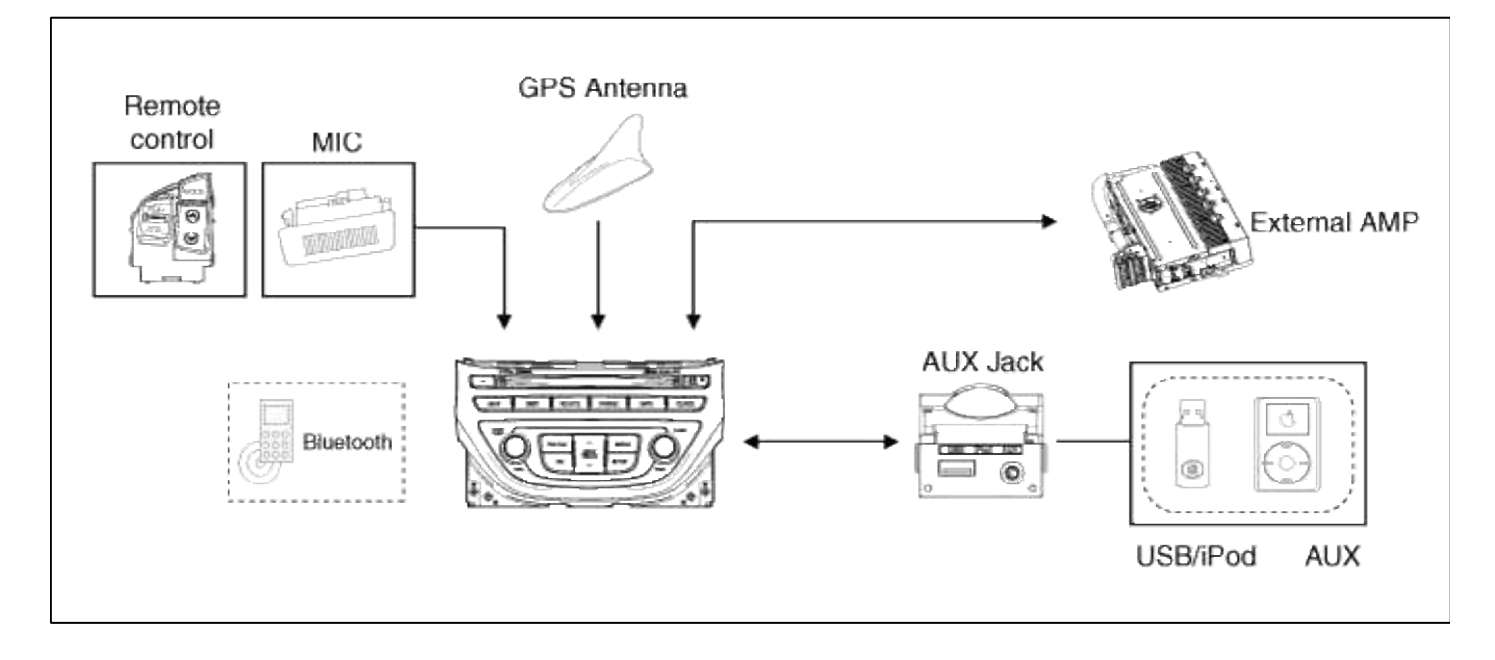

## Body Electrical System > AVN System > Description and Operation

Limitations Of The Navigation system

## GPS Signal Reception State

As the GPS satellite frequency is received/transmitted in straight lines, reception may not work if hiding devices are placed on or near the GPS antenna or when traveling through the following locations.

• Tunnels

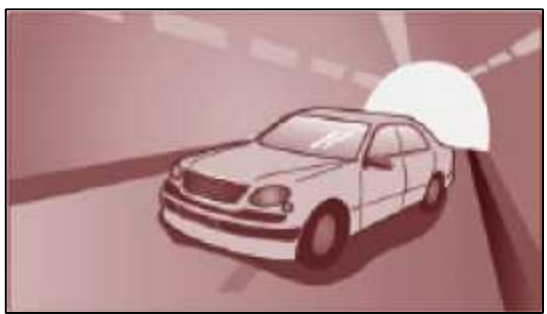

• Basement parking structures

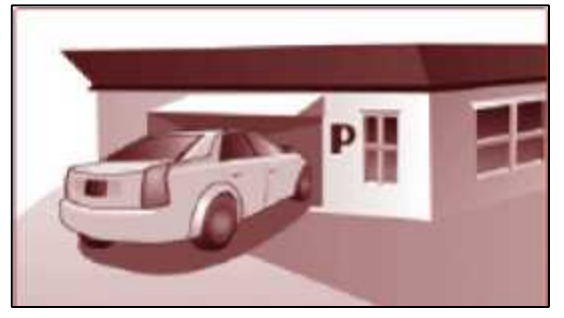

• Underneath an overpass

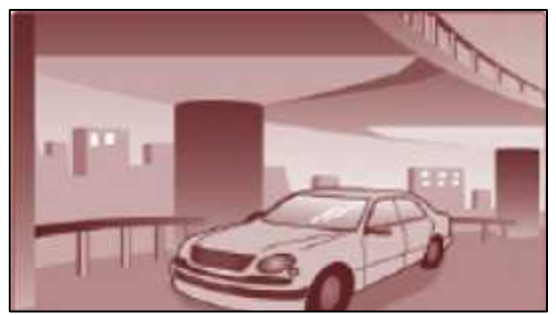

• Roads within forested areas

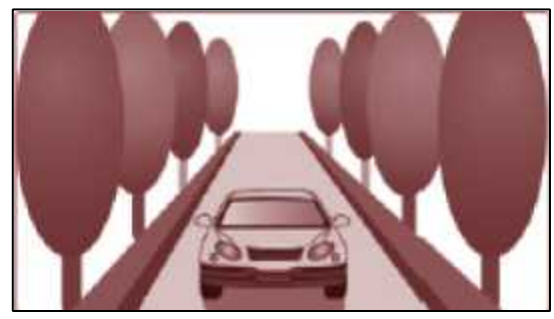

• Areas near high rise buildings

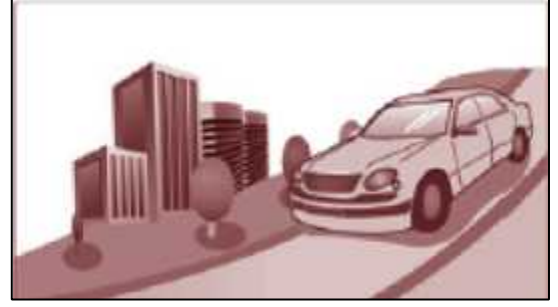

• Roads within canyons

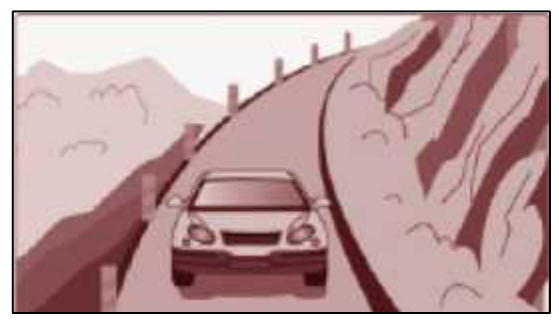

Vehicle Position Display

1. If multipass errors occur due to reflections from buildings or related causes, the current position mark on the navigation may differ from the actual position of the vehicle.

- 2. The position of the vehicle on the navigation may be different from the actual position if the vehicle is under the occur, driving for a short period of time will vehicle through map matching or GPS information (several minutes may be necessary in certain cases).
  - A. When driving on a Y-shaped road with a narrow angle, the current position may be displayed in the opposite direction.
  - B. If the vehicle is loaded onto a car transport vehicle, the current position mark may be stalled on the last position prior to loading.
  - C. When driving on a spiral-shaped road.
  - D. When driving in mountain regions with sharp turns or sudden brakes.
  - E. When entering a road after having been in an underground parking structure, building parking structure, or turnable with many rotations.
  - F. When the tires have recently been replaced (Especially upon use of spare or studless tires)
  - G. If the battery terminal is removed.
  - H. When driving in city streets, the current position may be displayed on the opposite side or on an off-road position.
  - I. When changing the zoom level from the maximum zoom in level to a different zoom level, the current position mark may be displayed on a different road.
  - J. When driving in heavy traffic with frequent go and stops in traffic or intersections.
  - K. When driving under slippery conditions, such as heavy sand, snow, etc.
  - L. When driving with the tire chain in place.
  - M. When using a tire with an incorrect size specification.
  - N. When the tire pressure for the 4 tires are different.
  - O. When the replacement tire is a worn or used tire (Especially studless tires having passed a 2nd seasons, etc.)
  - P. When driving near high-rise buildings
  - Q. If a roof carrier has been installed
  - R. When driving under high speeds or having calculated a long-distance route.

## Route Guidance

Unsuitable route guidance situation may caused by the following search conditions or the driving position.

- Guidance to go straight may be given while driving on a straight road.
- Guidance may not be given even when having turned at an intersection.
- There are certain intersections in which guidance may not occur.
- A route guidance signaling entrance into a no enter zone may occur (No enter zone, road under construction, etc.)
- Guidance may be given to a position removed from the actual destination if roads to reach the actual destination do not exist or are too narrow.
- Faulty voice guidance may be given if the vehicle breaks from the designated route (ex : if a turn is made at an intersection while the navigation provided guidance to go straight).
- Map Data may be missing or incorrect causing route guidance to not be given.

## Route Re-calculation

The following phenomena may occur after conducting route recalculation.

- Guidance may be given to a position differing from the current position when turning at an intersection.
- Route recalculation may take a longer period of time when driving under high speeds.
- A route guidance signaling for a U-Turn in a No U-Turn location may occur.
- A route guidance signaling entrance into a no enter zone may occur (No enter zone, road under construction, etc).
- Guidance may be given to a position removed from the actual destination do not exist or are too narrow.
- Faulty voice guidance may be given if the vehicle breaks from the designated route (ex : if a turn is made at an intersection while the navigation provided guidance to go straight)

## Body Electrical System > AVN System > AVN Head Unit > Components and Components Location

#### Components

## AVN (A/V & Navigation) Head Unit

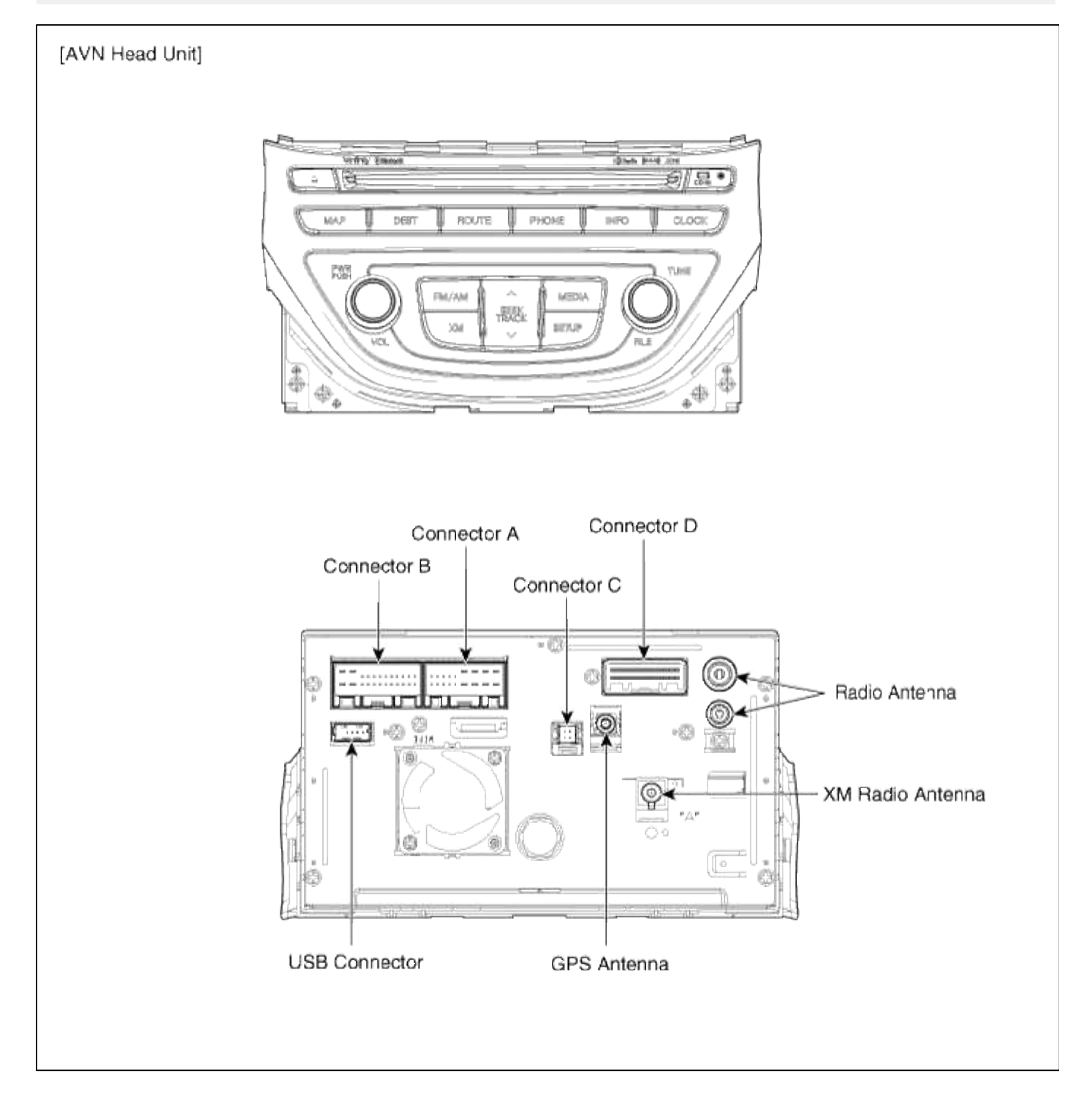

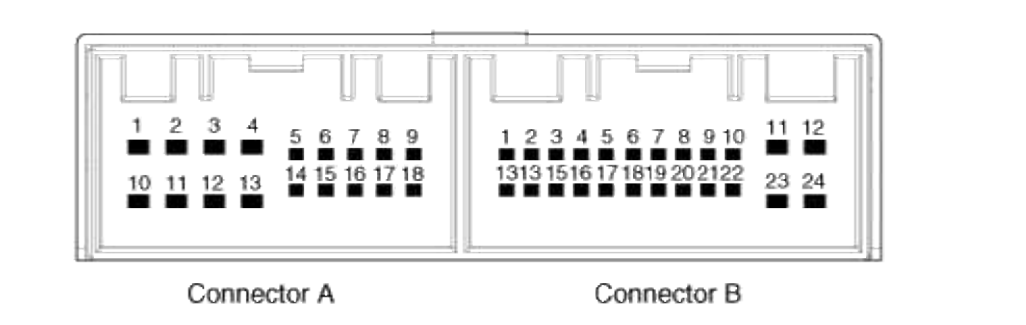

| Pin<br>No. | Connector A       | Connector B      |
|------------|-------------------|------------------|
| 1          | -                 | MM CAN High      |
| 2          | -                 | -                |
| 3          | -                 | -                |
| 4          | -                 | Steering remote  |
| 5          | SPDIF GND         | -                |
| 6          | SPDIF (+)         | -                |
| 7          | ALT L             | AUX Video        |
| 8          | Illumination (+)  | AUX R IN         |
| 9          | R Position        | AUX GND          |
| 10         | -                 | MIC+ (Bluetooth) |
| 11         | -                 | ACC+             |
| 12         | NAVI Voice (-)    | B+               |
| 13         | NAVI Voice (+)    | MM CAN Low       |
| 14         | -                 | Auto Light       |
| 15         | SPDIF (-)         | P Position       |
| 16         | Door key unlock   | Vehicle speed    |
| 17         | Illumination (-)  | Remote GND       |
| 18         | Remote antenna ON | -                |
| 19         |                   | AUX Video GND    |
| 20         |                   | AUX DETECT       |
| 21         |                   | AUX L IN         |
| 22         |                   | MIC- (Bluetooth) |
| 23         |                   | Power GND        |
| 24         |                   | Power GND        |

| USB Connector              | NO | Description | NO | Description |
|----------------------------|----|-------------|----|-------------|
|                            | 1  | USB GND     | 3  | USB D (-)   |
|                            | 2  | USB D (+)   | 4  | USB VCC     |
| XM Antenna                 | NO | Description | NO | Description |
| 2                          | 1  | XM Signal   | 2  | GND         |
| GPS Antenna                | NO | Description | NO | Description |
| 2                          | 1  | GPS Signal  | 2  | GND         |
| Connector C                | NO | Description | NO | Description |
|                            | 1  | LVDS (-)    | 3  | GND         |
|                            | 2  | GND         | 4  | LVDS (+)    |
| Connector D                | NO | Description | NO | Description |
|                            | 1  | -           | 13 | LVDS LOCK   |
|                            | 2  | -           | 14 | BL ON       |
|                            | 3  | -           | 15 | RS485 RX(+) |
|                            | 4  | -           | 16 | RS485 RX(-) |
| 1 2 3 4 5 6 7 8 9 10 11 12 | 5  | -           | 17 | GND         |
| 131415161718192021222324   | 6  | -           | 18 | RS485 TX(+) |
|                            | 7  | -           | 19 | RS485 TX(-) |
|                            | 8  | -           | 20 | -           |
|                            | 9  | LVDS _ PDN  | 21 | -           |
|                            | 10 | -           | 22 | -           |
|                            | 11 | -           | 23 | -           |
|                            | 12 | -           | 24 | -           |

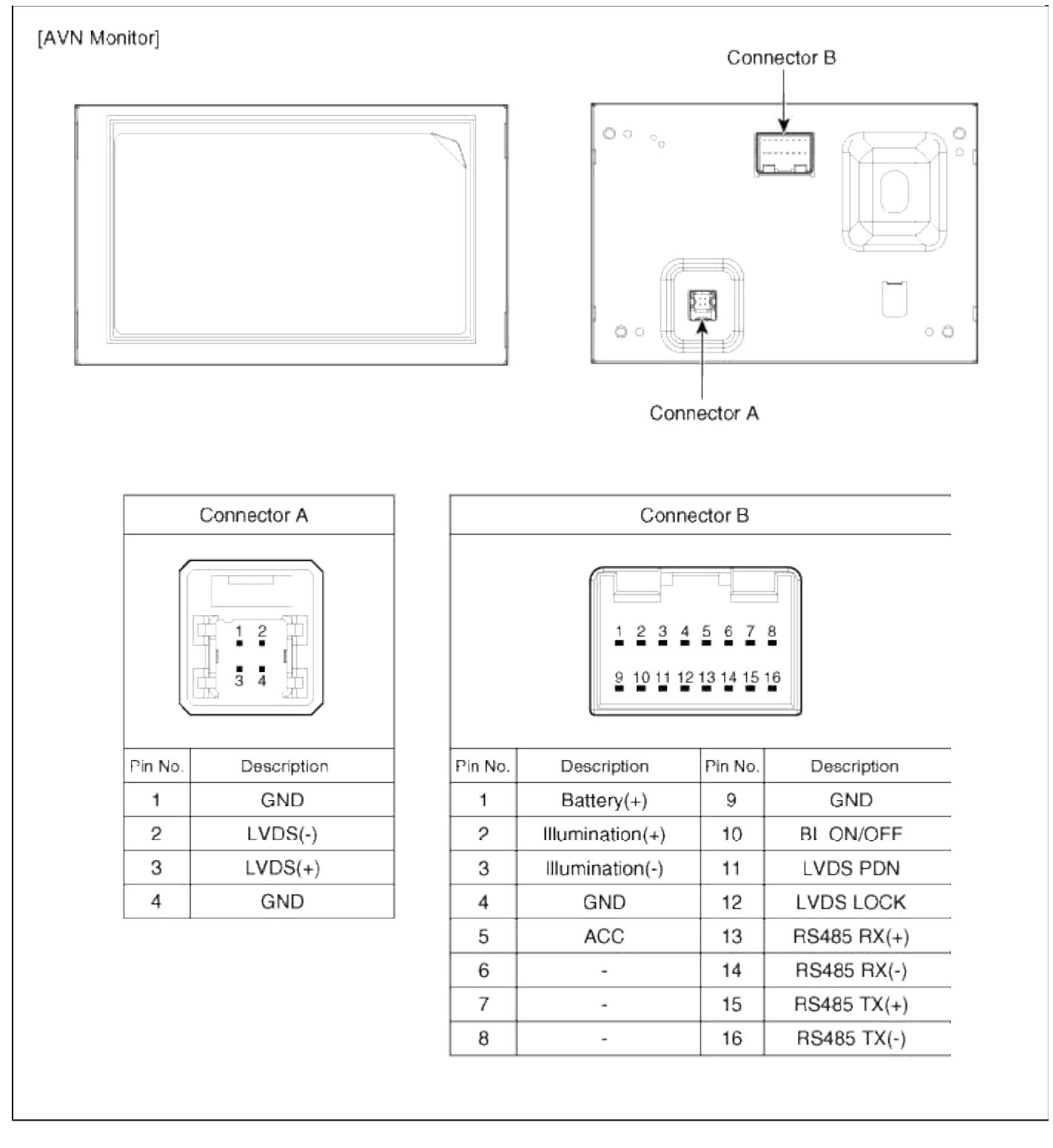

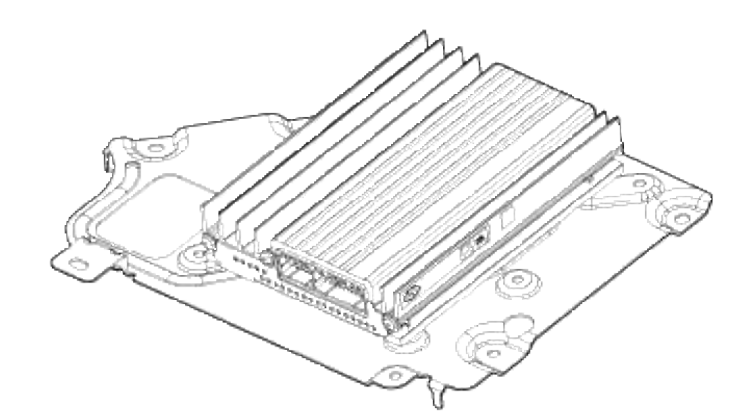

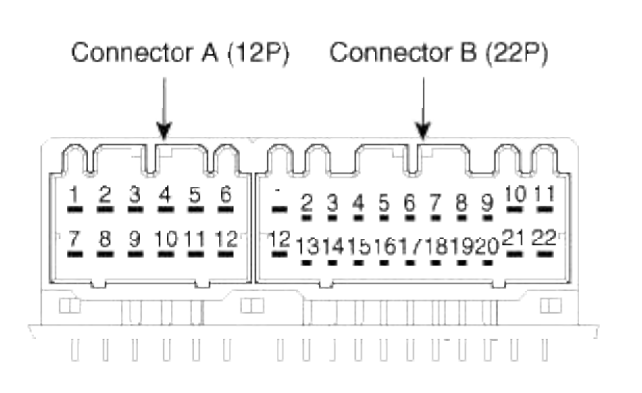

| No. | Connector A (12P)    | Connector B (22P)  |
|-----|----------------------|--------------------|
| 1   | Front left door (+)  | Center speaker (+) |
| 2   | Front right door (+) | _                  |
| 3   | Rear left door (+)   | -                  |
| 4   | Rear right door (+)  | -                  |
| 5   | SubWoofer 2 (+)      | NAVI (+)           |
| 6   | SubWoofer 1 (+)      | ACC                |
| 7   | Front left door (-)  | CAN (-)            |
| 8   | Front right door (-) | CAN (+)            |
| 9   | Rear left door (-)   | -                  |
| 10  | Rear right door (-)  | Battery (+)        |
| 11  | SubWoofer 2 (-)      | Battery (+)        |
| 12  | SubWoofer 1 (-)      | Center speaker (-) |
| 13  |                      | -                  |
| 14  |                      | -                  |
| 15  |                      | -                  |
| 16  |                      | NAVI (-)           |
| 17  |                      | SPDIF Signal       |
| 18  |                      | SPDIF (-)          |
| 19  |                      | SPDIF (+)          |
| 20  |                      | -                  |
| 21  |                      | GND                |
| 22  |                      | GND                |

| [Externa | al AMP]                                                                 |                    |                                     |
|----------|-------------------------------------------------------------------------|--------------------|-------------------------------------|
|          |                                                                         | Connec             | tor A<br>Connector B<br>Connector C |
| No.      | Connector A (26P)                                                       | Connector B (16P)  | Connector C (12P)                   |
|          | 1 2 3 4 5 6 7 8 9 10 11 12 13<br>14 15 16 17 18 19 20 21 22 23 24 25 26 |                    | 1 2 3 4 5 6<br>7 8 9 10 11 12       |
| 1        | B (+)                                                                   | -                  | SubWooter 2 (+)                     |
| 2        | B (+)                                                                   | -                  | SubWoofer 1 (+)                     |
| 3        | -                                                                       | -                  | Rear right door (+)                 |
| 4        |                                                                         | -                  | Rear left door (+)                  |
| 5        | CAN (+)                                                                 | -                  | Front right door (+)                |
| 6        | CAN (-)                                                                 | -                  | Front left door (+)                 |
| 7        | ACC                                                                     | Center speaker (+) | SubWoofer 2 (-)                     |
| 8        | -                                                                       | -                  | SubWoofer 1 (-)                     |
| 9        | -                                                                       | -                  | Rear right door (-)                 |
| 10       | -                                                                       | -                  | Rear left door (-)                  |
| 11       | NAVI (+)                                                                | -                  | Front right door (-)                |
| 12       |                                                                         | -                  | Front left door (-)                 |
| 13       | -                                                                       | -                  |                                     |
| 14       | GND                                                                     | -                  |                                     |
| 15       | GND                                                                     | Center speaker (-) |                                     |
| 16       | •                                                                       | •                  |                                     |
| 17       | -                                                                       |                    |                                     |
| 18       | SPDIF (+)                                                               |                    |                                     |
| 19       | SPDIF (-)                                                               |                    |                                     |
| 20       | SPDIF Signal                                                            |                    |                                     |
| 21       | · ·                                                                     |                    |                                     |
| 22       | -                                                                       |                    |                                     |
| 23       | -                                                                       |                    |                                     |
| 24       | NAVI (-)                                                                |                    |                                     |
| 25       | · ·                                                                     |                    |                                     |
| 26       | -                                                                       |                    |                                     |

## **Body Electrical System > AVN System > AVN Head Unit > Repair procedures**

Removal

AVN Head Unit

1. Disconnect the negative (-) battery terminal.

2. Remove the console upper cover(A).

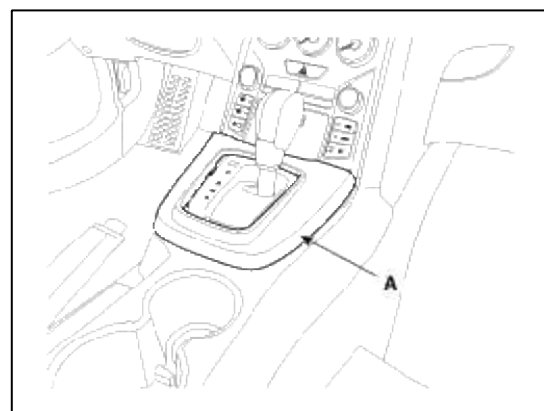

3. Remove the center fascia lower panel(A). (Refer to the BD group - "Crash pad")

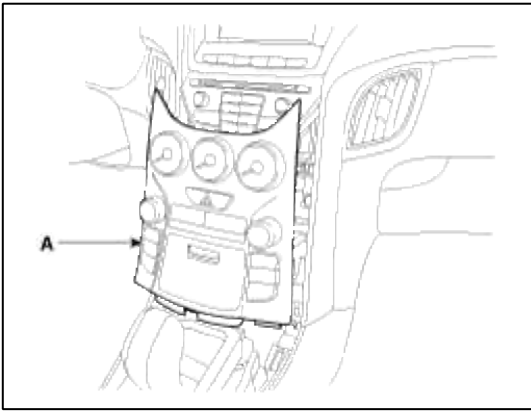

4. Remove the connectors and cables from center fascia lower panel(A).

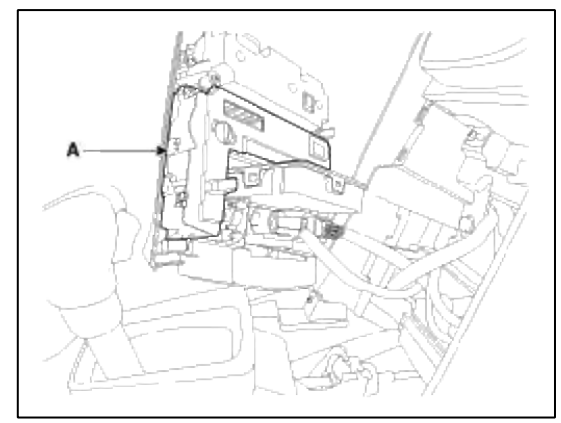

5. Remove the mounting screws then remove the AVN head unit(A).

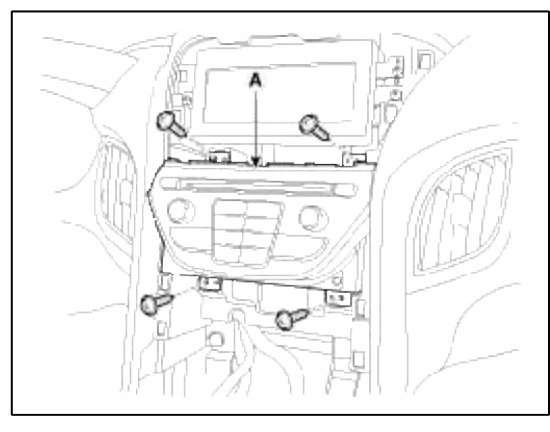

6. Remove the connectors and cable(A).

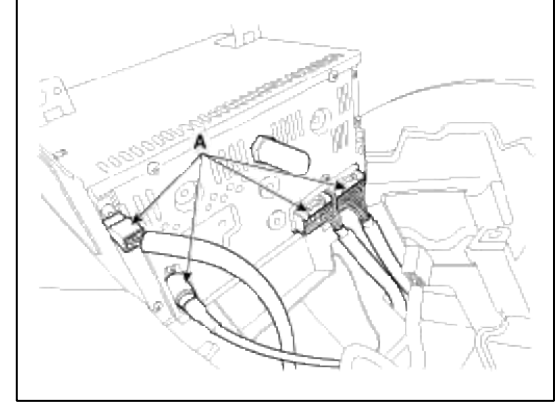

## Roof Antenna

- 1. Remove the rear roof trim.
  - (Refer to the BD group "Roof Trim")
- 2. Disconnect the cable and connector (A) from roof antenna.

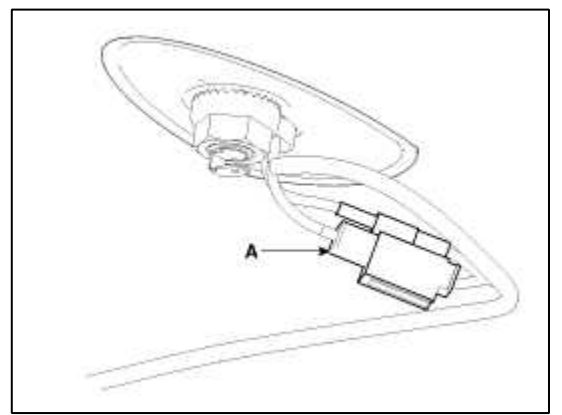

3. Remove the roof antenna after loosening the nut.

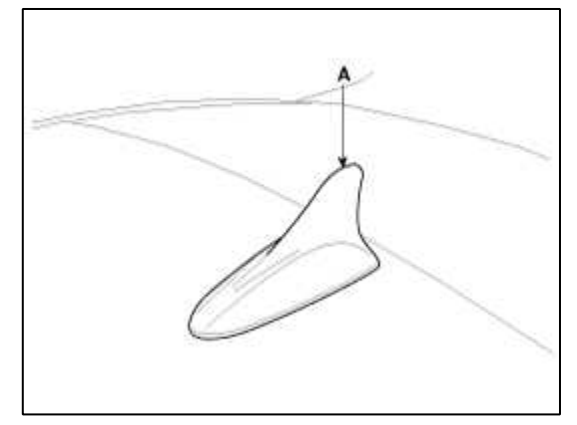

Installation

AVN Head Unit

- 1. Connect the AVN unit connectors and cables.
- 2. Install the AVN unit.
- 3. Install the center fascia lower panel.
- 4. Install the console upper cover.
- 5. Check the AVN system.

#### NOTE

Make sure the AVN head unit connectors are plugged in properly and the antenna cable is connected properly.

1. Install the roof antenna and connect the cable and connector.

2. Install the rear roof trim.

### Body Electrical System > AVN System > AUX(Auxiliary) Jack > Description and Operation

#### Description

The multimedia jack on the console upper cover is for customers who like to listen to external portable music players like the MP3, iPod and etc., through the vehicle's sound system when it is linked to this jack. The customer has this added option.

In case of distortions from media connected to the AUX source, the audio unit may not be defect but the output level of the used media does not match the specification of the AUX input.

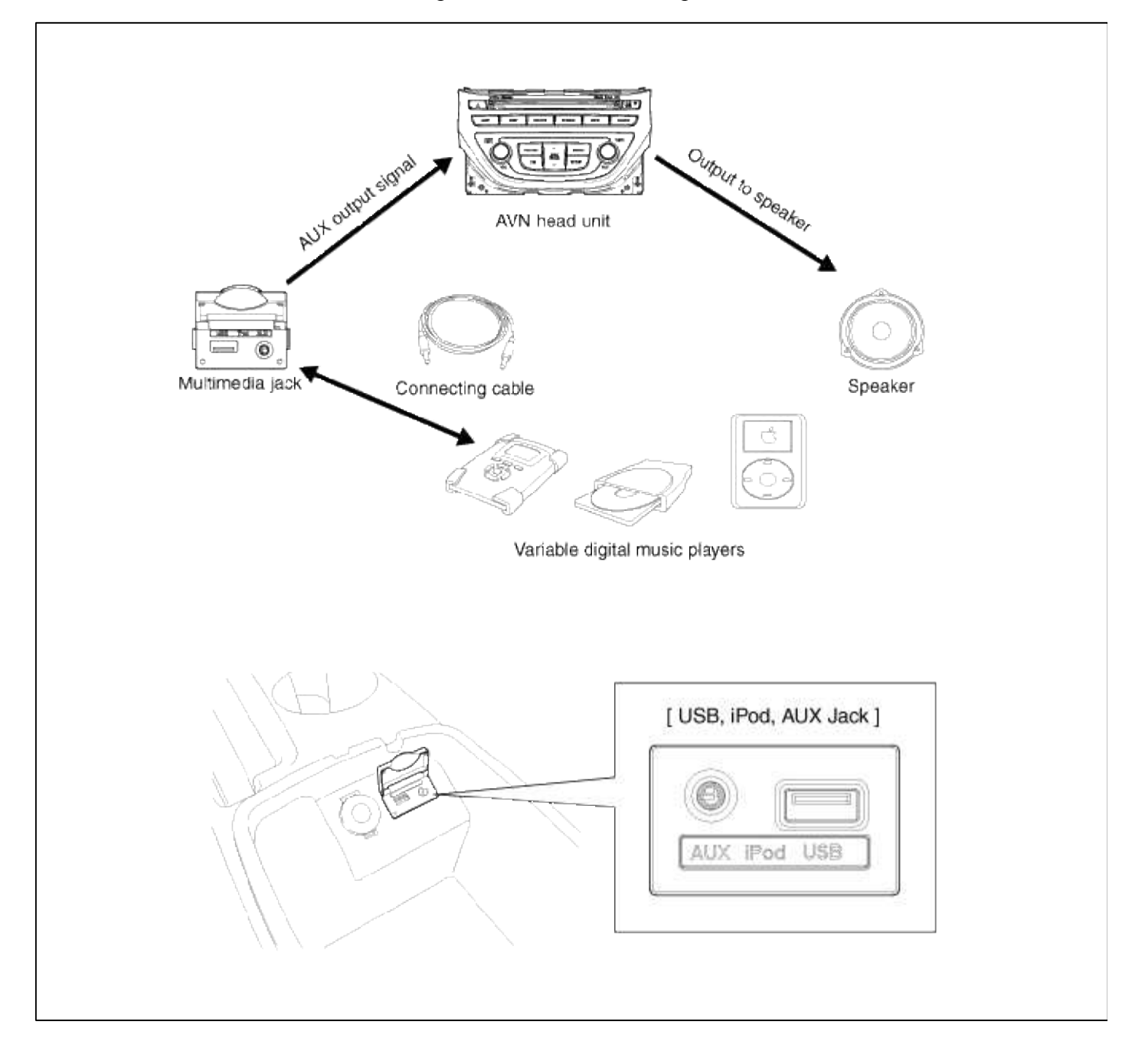

#### Body Electrical System > AVN System > AUX(Auxiliary) Jack > Schematic Diagrams

Circuit Diagram

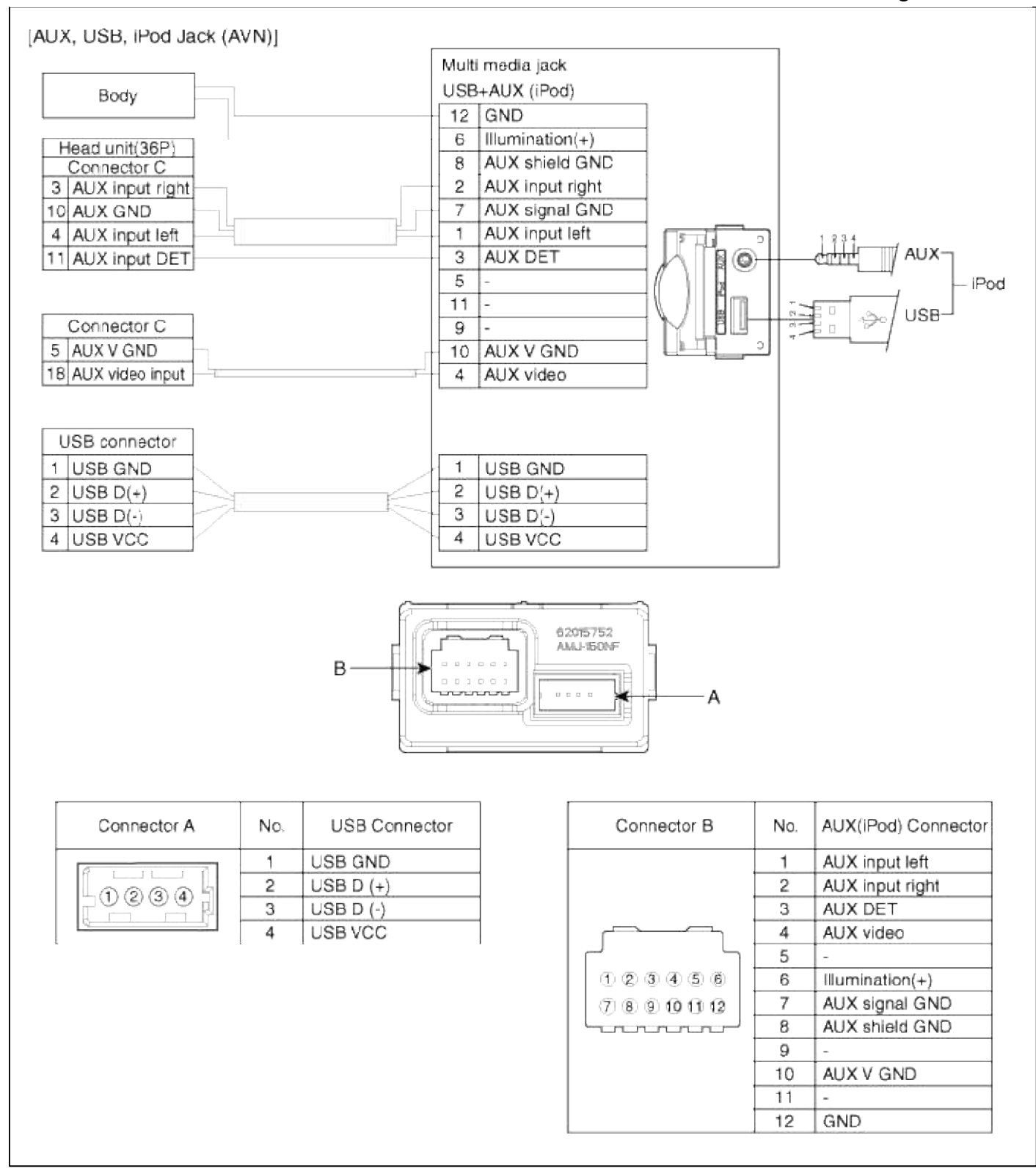

#### Body Electrical System > AVN System > AUX(Auxiliary) Jack > Repair procedures

#### Removal

1. Disconnect the negative (-) battery terminal.

2. Remove the center fascia lower panner (A). (Refer to BD group - "Crash pad")

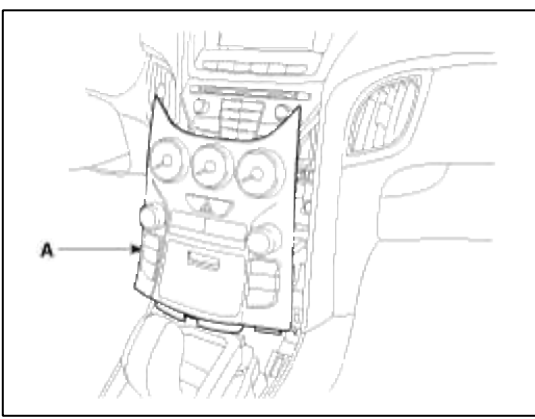

3. Remove the multimedia jack(A) from the center fascia lower pannel after disconnecting the connertor.

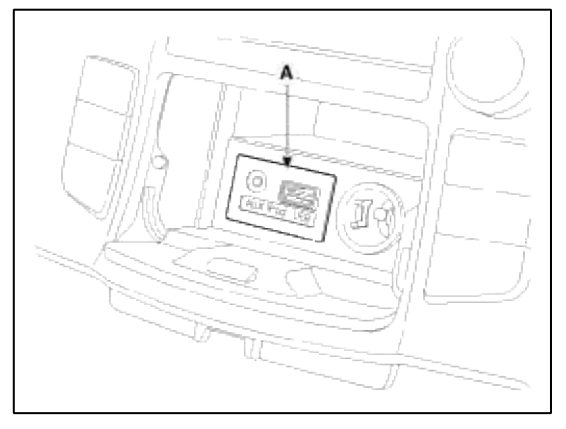

#### Installation

- 1. Install the multimedia jack.
- 2. Connect the AUX jack connector.
- 3. Install the center fascia lower pannel.

## NOTE

Make sure the Aux connector and the console connectors are plugged in properly.

## Body Electrical System > AVN System > Troubleshooting

Troubleshooting Guide Before Thinking The Product Has Malfunctioned Try the suggestions listed below.

| Problem                                                         | Function                                                                                                    |
|-----------------------------------------------------------------|----------------------------------------------------------------------------------------------------|
| There are small red, blue, or green dots on the screen          | Because the LCD is manufactured with technology requiring high point density, a pixel deficiency or lighting may occur within 0.01% of total pixels.                                                                                                    |
| The sound or image is not working                               | <ul><li>Has the switch for the vehicle been turned to [ACC] or [ON]?</li><li>Has the SYSTEM been turned OFF?</li></ul>                                                                                                    |
| The video is being displayed but sound is not working           | <ul><li> Has the volume been set to a low level?</li><li> Has the volume been set on mute?</li></ul>                                                                                                    |
| When the power is turned on, the corners of the screen are dark | <ul> <li>The display looking somewhat darker after prolonged periods of use is a normal phenomenon with LCD panels. It is not a malfunction.</li> <li>If the screen is very dark, contact your point of purchase or the nearest service center.</li> </ul> |
| Sound is working from only one speaker                          | • Is the position of FAL/BAL sound controls or volume adjusted to only one side?                                                                                                    |
| Sound and video does not work in AUX mode                       | Is the audio and video connector jacks fully inserted into the AUX terminal?                                                                                                    |
| The external device is not working                              | Is the external device connected with a standard connector cable?                                                                                                    |
| The road is missing                                             | Some map data may be missing or incorrect.                                                                                                    |
| The road name is spoken incorrectly                             | The TTS(Text To Speech) engine speaks the street name based off of the phonetic spelling.<br>This will continuously be update with the map datebase.                                                                                                    |

### Troubleshooting

| Problem                              | Possible Cause                                                         | Solution                                                                                                    |
|--------------------------------------|------------------------------------------------------------------------|----------------------------------------------------------------------------------------------------|
| The power does not turn on.          | The fuse is disconnected.                                              | Replace with a suitable fuse. If the fuse is disconnected again, please contact your point of purchase or service center. |
|                                      | Device is not properly connected.                                      | Check to see that the device has been properly connected.                                                                 |
| XM only goes<br>through one category | The XM mode is in category.                                            | Press the mode button to change to channel mode.                                                                          |
| The CD does not play.                | The DISC has not been inserted<br>or has been inserted upside<br>down. | Insert the disc properly so that the sides are facing the correct direction.                                              |
|                                      | The DISC has been contaminated.                                        | Wipe dirt dirt and other foreign substances from the DISC.                                                                |
|                                      | The vehicle battery is low.                                            | Charge the battery. If the problem persists, please contact your point of purchase or service center.                     |
|                                      | A disc which is not supported by the device has been inserted.         | Insert a disc which is supported for play by the device.                                                                  |
| The sound does not                   | • The volume level is set the                                          | Adjust the volume level.                                                                                                  |

| work.                                                                  | <ul> <li>lowest level.</li> <li>The connector is not properly connected.</li> <li>The device is currently fast-forwarding, rewinding, scanning, or playing in slow mode.</li> </ul>                                                                                                    | <ul> <li>Check the connection state.</li> <li>The sound will not work when the device is fast-forwarding, rewinding, scanning, or playing in slow mode.</li> </ul>                                                                                                    |
|------------------------------------------------------------------------|----------------------------------------------------------------------------------------------------|----------------------------------------------------------------------------------------------------|
| The sound or video quality is low.                                     | <ul> <li>The DISC is dirty or scrached.</li> <li>Vibration is occuring from the position in which the conversion switch has been installed.</li> <li>The color and tone quality of the image is low.</li> </ul>                                                                                                    | <ul> <li>Wipe off water or dirt from the DISC. Do not use a disc which has been scrached.</li> <li>The sound may be short-circuited and the image distorted if the device begins to vibrate. The device will return to normal operation once the vibration has stopped.</li> <li>Aging of the video display and deterioration in performance may cause certain quality degradations.</li> </ul>                                                                                                    |
| The USB does not work.                                                 | <ul> <li>USB memory is damaged.</li> <li>USB memory has been contaminated.</li> <li>A separately purchased USB HUB is being used.</li> <li>A USB extension cable is being used.</li> <li>A USB which is not a Metal Cover Type USB Memory is being used.</li> <li>A HDD type, CF, SD Memory is being used.</li> <li>There are no music files which can be played.</li> </ul> | <ul> <li>Please use after formatting the USB into FAT 12/16/32 format.</li> <li>Remove any foreign substances on the contact surface of the USB memory and multimedia terminal.</li> <li>Directly connect the USB memory with the multimedia terminal on the vehicle.</li> <li>Directly connect the USB memory with the multimedia terminal on the vehicle.</li> <li>Use a standard USB memory.</li> <li>Use a standard USB memory.</li> <li>Only MP3, WMA file formats are supported. Please use only the supported music file formats.</li> </ul> |
| The iPod is not<br>recognized even<br>though it has been<br>connected. | <ul> <li>There are no titles which can<br/>be played.</li> <li>The iPod firmware version<br/>has not been properly<br/>updated.</li> <li>The iPod device does not<br/>recognize downloads.</li> </ul>                                                                                                    | <ul> <li>Use iTunes to download and save MP3 files into the iPod.</li> <li>Use iTunes to update the firmware version and reconnect the iPod with the device.</li> <li>Reset the iPod and reconnect with the device.</li> </ul>                                                                                                    |

## **Body Electrical System > Smart key System > Specifications**

Specification Smart Key Unit

| Items                 | Specification                |
|-----------------------|------------------------------|
| Rated voltage         | DC 12V                       |
| Operating voltage     | DC 9 ~ 16V                   |
| Operating temperature | -30°C ~ 75°C (-22°F ~ 167°F) |
| Load                  | Max. 2mA                     |

## **RF Receiver**

| Items           | Specification                |
|-----------------|------------------------------|
| Frequency       | 315 MHz                      |
| Antenna<br>type | FSK (Frequency Shift Keying) |

## Smart Key FOB

| Items         | Specification                         |
|---------------|---------------------------------------|
| Battery       | Lithium battery 3V 1EA                |
| Distance      | 30m                                   |
| Battery life  | More than 2 years (10 times / a day)  |
| Push buttons  | Door lock / unlock, Trunk lid / Panic |
| Frequency(Rx) | 125 kHz                               |
| Frequency(Tx) | 315 MHz                               |
| Numbers       | 2EA                                   |

#### Antenna

| Items                 | Specification                         |
|-----------------------|---------------------------------------|
| Rated voltage         | DC 12V                                |
| Operating voltage     | DC 9 ~ 16V                            |
| Operating temperature | -30°C ~ 75°C (-22°F ~ 167°F)          |
| Frequency             | 125kHz                                |
| Numbers               | Interior(3EA), Door(2EA), Bumper(1EA) |

## Body Electrical System > Smart key System > Components and Components Location

Component Location (1)

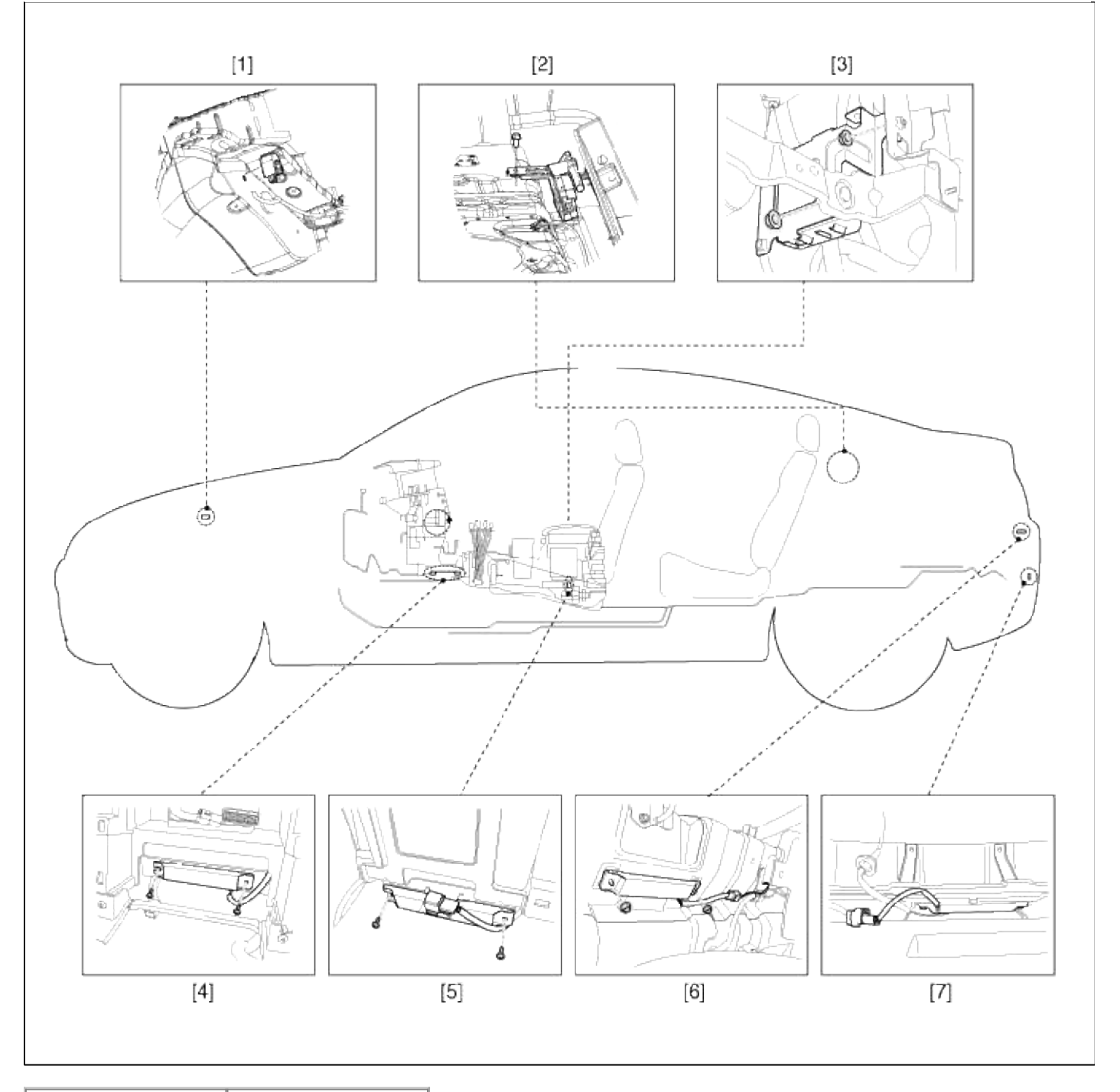

| 1. Buzzer             | 5. Interior antenna 2 |
|-----------------------|-----------------------|
| 2. RF receiver        | 6. Trunk antenna      |
| <b>3.SMART KEY</b>    | 7. Bumper antenna     |
| unit                  |                       |
| 4. Interior antenna 1 |                       |

Component Location (2)

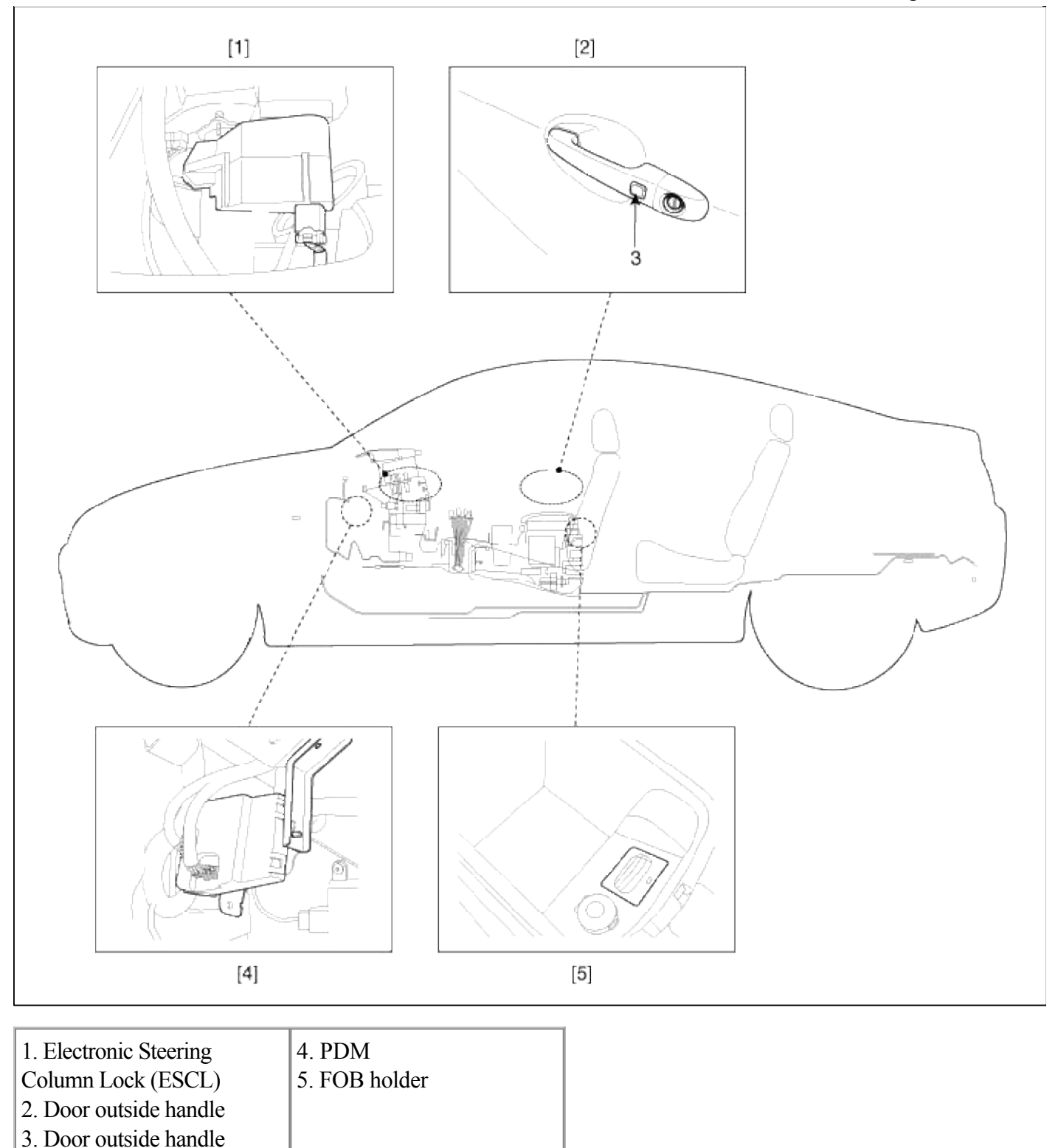

## Body Electrical System > Smart key System > Description and Operation

Description

button

The SMART KEY system is a system that allows the user to access and operate a vehicle in a very convenient way. To access the vehicle, no traditional key or remote control unit is needed.

The user carries a SMART KEY FOB which does not require any conscious actions by the user (e.g. operate a RKE button). The SMART KEY system is triggered by pressing a push button in the door handle.

After being triggered the vehicle sends out a request in a limited range. If the SMART KEY FOB receives this request, it automatically sends a response to the vehicle. Then the system decides whether to perform a particular

action (unlocking, locking...) or remain inactive.

In a similar manner the vehicle's Electrical Steering Column Lock (ESCL) is released. Again, a communication between the vehicle and the SMART KEY FOB is needed before any actions will be performed. The System offers the following features :

- · passive unlock via door driver side and passenger side
- · passive locking via door driver side and passenger side
- passive start
- passive access trunk via the trunk lid switch at the trunk
- passive locking via tailgate
- $\bullet$  max. 2 fobs can be handled by the system
- immobilizer backup antenna driver integrated into FOB-HOLDER for TP authentication (i.e. limp home mode)
- · communication with engine management system
- communication with SRX
- LF-RF communication
- 1. Passive unlock

The system allows the user to access (unlock) the vehicle without performing any actions with the SMART KEY FOB. This feature could be different depending on platform as follows:

- A. Pressing Push button in door handle
- 2. Passive locking

The system allows the user to lock the vehicle by pushing a button on door handle with the SMART KEY FOB.

3. Button start

The system allows the user to release ESCL and to switch the power modes (Off, Accessory, Ignition), as well as to start and stop the vehicle's engine without performing any actions with the SMART KEY FOB. See Button Engine Start system specification.

4. LIMP HOME Mode

Additionally, the system offers so called "limp home mode", which is the user can operate all vehicle functions by inserting the key into the FOB HOLDER.

## Smart Key ECU (SMK ECU)

The SMK ECU manages all functions related to "Passive Unlock", "Passive Lock" and "Passive Authorization for Engine Start Operation".

It reads the inputs (Push button in door handle, Start Stop Button (SSB), PARK position Switch), controls the outputs (e.g. exterior and interior antennas), and communicates via the CAN/LIN (depends on the vehicle) as well as a single line interface to further devices of the car.

It reads the inputs (Push button in door handle, Start Stop Button (SSB), PARK position Switch), controls the outputs (e.g. exterior and interior antennas), and communicates via the CAN as well as a single line interface to further devices of the car.

For communication with the SMART KEY FOB, SMK ECU generates a request (challenge) as an encoded and modulated 125 kHz signal at the inductive antenna outputs and receives the SMART KEY FOB's response via the external RF receiver.

The main functional blocks of the SMK ECU are:

- Power supply
- Microcontroller with FLASH Memory
- Single Line Interface to SRX
- Single Line Interface to EMS
- Input stage
- LF antenna amplifier/driver
- CAN communication with BCM
- LIN communication with other unit (depending on platform)

The LF antenna amplifier/driver generates a 125 kHz sinusoidal carrier signal which is distributed to the different

antennas.

Smart Key FOB

The system supports up to 2 SMART KEY FOBs.

The main functions of the SMART KEY FOB are:

- Passive functionality: receives LF-challenge and sends automatically RF response.
- Classic RKE function by action up to 6 push buttons.
- Transponder-functionality in case of a flat battery or a disturbed communication.
- LED for operation feedback and battery monitoring.

## NOTE

The FOB's LED indicator may continue to light even with a low transmitter battery. If the performance or range of the FOB is less than expected, check the transmitter battery.

#### Antennas

1. Emitting LF Antennas:

Inductive antennas in and at the vehicle are used to transform the current, driven by the SMK ECU antenna driver, into a 125 kHz magnetic field, which is the carrier for the SMART KEY challenge.

Three antennas cover the vehicle's exterior: two antennas in the Door Handles (DS and PS) cover the area around the doors; one antenna in the rear bumper covers the area around the trunk.

Up to three antennas cover the vehicle's interior and the trunk interior: two in the passenger compartment and one in the trunk.

2. Bidirectional Immobilizer Antenna (for Limp Home):

The Immobilizer Backup Antenna is used for sending and receiving data: it emits a magnetic field (125 - 135 kHz challenge) and receives changes in the field strength (response of Transponder).

3. External Receiver

The SMART KEY FOB's response is received via the external RF receiver, which is connected to the SMK ECU via a serial communication Line.

The SMK ECU provides a connector pin for the serial communication Line.

Door Handle

The front door handles of the two doors (driver door / passenger door) are equipped with emitting LF-antennas to emit the 125 kHz signals. The front door handles are also equipped with a push button.

Push Button

The push button in door handle serves as a trigger to indicate the user's intent to unlock or lock the vehicle.

The push buttons are installed at front doors, integrated into the door handles.

Another button is installed at the trunk lid.

## Operation

Passive Functions

The system allows the user to access the vehicle without having to perform any actions (e.g. RKE button pressing) with the SMART KEY FOB. It is sufficient that a valid SMART KEY FOB is located within a defined and limited range with respect to the vehicle. So the system is capable of detecting and authenticating a SMART KEY FOB in the ranges as specified below.

## **Operating Range**

The SMART KEY FOB receives and interprets a challenge sent from the vehicle via the exterior antennas in a free space range of min. 0.7m measured around the exterior antennas which are integrated in the door handles; refer to the below given picture. The trunk access range is also min. 0.7m measured from the antenna position.

The SMART KEY FOB receives and interprets a challenge sent from the vehicle via the exterior antennas in a free space range of min. 0.7m measured around the exterior antennas which are integrated in the door handles; refer to the below given picture

Passive Access (Passive Entry)

Pressing one of the push buttons in the door handles when all doors locked indicates the operator's intent to access

the vehicle and thus triggers the system for unlock

Passive Locking (Exit)

Pressing one of the push buttons in the door handles when one of the following condition is fulfilled:

- At least one door is unlocked and two\_steps timer is not running or
- Two\_steps timer is running and one of the push button except Front Left side is triggered

indicates the operator's intent to lock the vehicle and thus triggers the system for a lock.

## Passive Open Tailgate

Pressing the Trunk Lid Switch when trunk is closed indicates the operator's intent to open the trunk and thus triggers the system. Subsequently, the SMK ECU sends a LF-challenge to the SMART KEY FOB via the exterior bumper antenna. The SMART KEY FOB answers with a RF-response. If the received response matches the expected answer, SMK ECU sends a "trunk open" message via the CAN network.

Passive Trunk Warning

Whenever the trunk is closed, SMK ECU uses a suitable search strategy to avoid trunk buzzer warning by a fob outside the vehicle. Then SMK searches for a SMART KEY FOB in the interior of the trunk. If a valid SMART KEY FOB is found in the trunk, the SMK ECU activates SMK external buzzer (TBD) to inform the user that the trunk has been closed with a fob inside the trunk.

SMK will send the trunk open command to BCM for trunk reopening if Trunk reopening bit is set(BK)For this functionality, a "valid" SMART KEY FOB means any SMART KEY FOB that belongs to the vehicle, even if it's DEACTIVATED.

### NOTE

- A blind spot in the trunk similar to any RF disturbance may lead to no trunk warning. Due to the penetration of the bumper antenna into the trunk area the lid may open without an Identification Device outside.
- A blind spot in the trunk similar to any RF disturbance may lead to no trunk warning

## Smart Key Reminder 1

1. Preconditions:

All terminals OFF & at least one door open & locking status is not locked checked by SMK periodically every 100ms, as long as CAN/LIN active.

2. Event:

At least 1 door knob status changed from unlock to lock.

- 3. SMK actions:
  - A. IF NO FOB-IN ACTIVE

SMK performs a search for the fobs in the interior of the vehicle. The same LF-strategy has to be used as it is defined for the ID out warning (registering only, no authentication

B. IF FOB-IN ACTIVE

SMK sends request toward PDM to search valid TP

If no fob or no TP has been found, no action is required.

If any valid fob or valid TP has been found, SMK unlocks the vehicle by sending a CAN Key Reminder unlock message with the fob number.

If any valid fob has been found, SMK unlocks the vehicle by sending a CAN/LIN Key Reminder unlock message with the fob number.

Smart Key Reminder 2

1. Preconditions:

All terminals OFF & any door (including trunk) open & no FOB-IN & no locking status (checked by SMK periodically every 100ms, as long as CAN/LIN active)

2. Vehicle action:

Closing last door or trunk with knobs locked state, or with a locking in progress

### 3. SMK actions:

Before elapsing 500ms after the closing if all doors are locked then:

A. IF NO FOB-IN ACTIVE

SMK performs a search for the fobs in the interior of the vehicle.

The same LF-strategy has to be used as it is defined for the ID out warning (registering only, no authentication)

**B. IF FOB-IN ACTIVE** 

SMK sends request toward PDM to search valid TP

If no fob has been found, no action is required.

If any valid fob or valid TP has been found, SMK sends unlock command via CAN and activates ext. buzzer warning.

If any valid fob has been found, SMK sends unlock command via CAN/LIN and activates ext. buzzer warning. Smart Key Door Lock Warning

Door Lock Warning 1

1. Preconditions:

While (at least one door knob is unlocked) & (ACC ON or IGN ON) & (No FOB-IN) :

A. (All doors are closed) & (trunk closed)

2. Event:

A. User presses the push button in door handle or trunk

3. SMK actions:

SMK performs a search for the fobs outside of the vehicle; the same LF-strategy has to be used as it is defined for "Scenario Access with I/O Distinction".

Door Lock Warning 2

1. Preconditions:

Same as passive locking precondition but with at least one door open.

2. Event:

User presses the door handle Push button .

3. SMK actions:

SMK performs a search for the fobs outside of the vehicle; the same LF-strategy has to be used as it is defined for "Scenario Access with I/O Distinction".

If no fob has been found, no action is required.

If the preconditions are no longer valid during buzzer active time (3 seconds), the SMK ECU stops the buzzer immediately.

Door Lock Warning 3

1. Preconditions:

Same as passive locking precondition

2. User action:

A. User presses the door handle Push button

- 3. SMK ECU actions:
  - A. If ATWS(Anti Theft Warning System) is in DISARM status, SMK ECU performs a search for the fob inside of the vehicle (use "Door Lock Warning 3" scenario)

If no fob has been found, the passive locking is performed.

If any valid fob has been found, SMK ECU activates the external buzzer.

If the activity timer elapsed or ACC ON or IGN1 ON or NOT All door closed or FOB-IN, the SMK ECU stops the buzzer immediately.

After searching of inside fob, SMK ECU also performs a search for fobs outside of the vehicle.

Smart Key Lamp Warning

### 1. SMK actions:

As long as the preconditions are valid, the SMK ECU performs a periodical search for the fobs in the interior of the vehicle; the same LF-strategy has to be used as it is defined for the ID out warning (registering only, no authentication); periodical means, the search is done every 3 seconds.

If no fob has been found, the SMK ECU starts Key out indicator lamp activation as all preconditions are valid and will perform another search 3 seconds later.

If any valid fob has been found, the SMK ECU stops the Key out indicator lamp and will (if one door is open) perform another search 3 seconds later; if no door is open then it's only at the next When the preconditions are still valid, the search resumes by opening of one door.

Failsafe Functions (Backup For Limp Home)

In case of a discharged battery of the SMART KEY FOB or disturbed transmission, the following functions are available:

• Unlocking / locking of doors or trunk (or tailgate depending of the vehicle configuration): use of mechanical key User Information Functions

## **ID OUT Warning**

1. Preconditions:

A. (ACC or IGN1) & (any door open or trunk open)

2. Event:

The last opened door is closed

3. SMK action:

SMK searches for a SMART KEY FOB in the interior.

- A. If no valid SMART KEY FOB is found, the SMK activates external buzzer and also sends ID OUT WNG via CAN (exterior buzzer warning and internal buzzer warning).
- B. If a door is opened and closed again during terminals on and inside valid fob, SMK re-enables the authentication and stops the warning. If the terminal is in ACC, SMK shall turn on immobilizer lamp.

#### NOTE

If there is a LF error (LF overheating or LF antenna failure), the system will have the same behavior as it is with no fob found.

Immobilizer Lamp

Removing the PIF from the MSL and reinserting the PIF and pushing the MSL Knob will switch the lamp on again. Fob Battery Low Voltage Detection

To detect fob low battery condition, certain battery voltage measurement and low voltage detection strategy are implemented into fob. The measurement of the battery voltage will be done if fob button is pressed or if a LF measurement command is received.

If the fob has detected a low battery voltage, the LED will not be switched on at button press.

Learning Description

In this chapter, the learning procedure for SMK, PDM, ESCL and FOBs is described.

For the learning of the SMK, PDM, ESCL and FOBs, it's necessary to have a connection to the diagnostic tool. Learning MODE

Whatever the mode, the learning procedures are managed by the SMK.

Prior to start learning service, Fob-In signal must be active and the vehicle secret code (called as PIN code) should be known.

Teaching MODE

This mode is used by the dealers in order to replace SMK and/or PDM and/or ESCL and/or the set of keys, or to register additional keys for an existing system. That means the system already has been learnt with certain PIN Code. The PIN Code is fixed for the life time of the vehicle, therefore the same PIN Code must be used in this mode. Otherwise learning will be failed

Teaching MODE Procedure Description (Step By Step)

Objective: Key teaching procedure at service station

Initial state:

- SMK replacement: SMK is not learnt, PDM and ESCL and SMART FOB are already learnt with same PIN code
- PDM replacement: PDM is not learnt, SMK and ESCL and SMART FOB are already learnt with same PIN code
- ESCL replacement: ESCL is not learnt, SMK and PDM and SMART FOB are already learnt with same PIN code
- Additional or new keys teaching: SMK and PDM and ESCL are already learnt with same PIN code

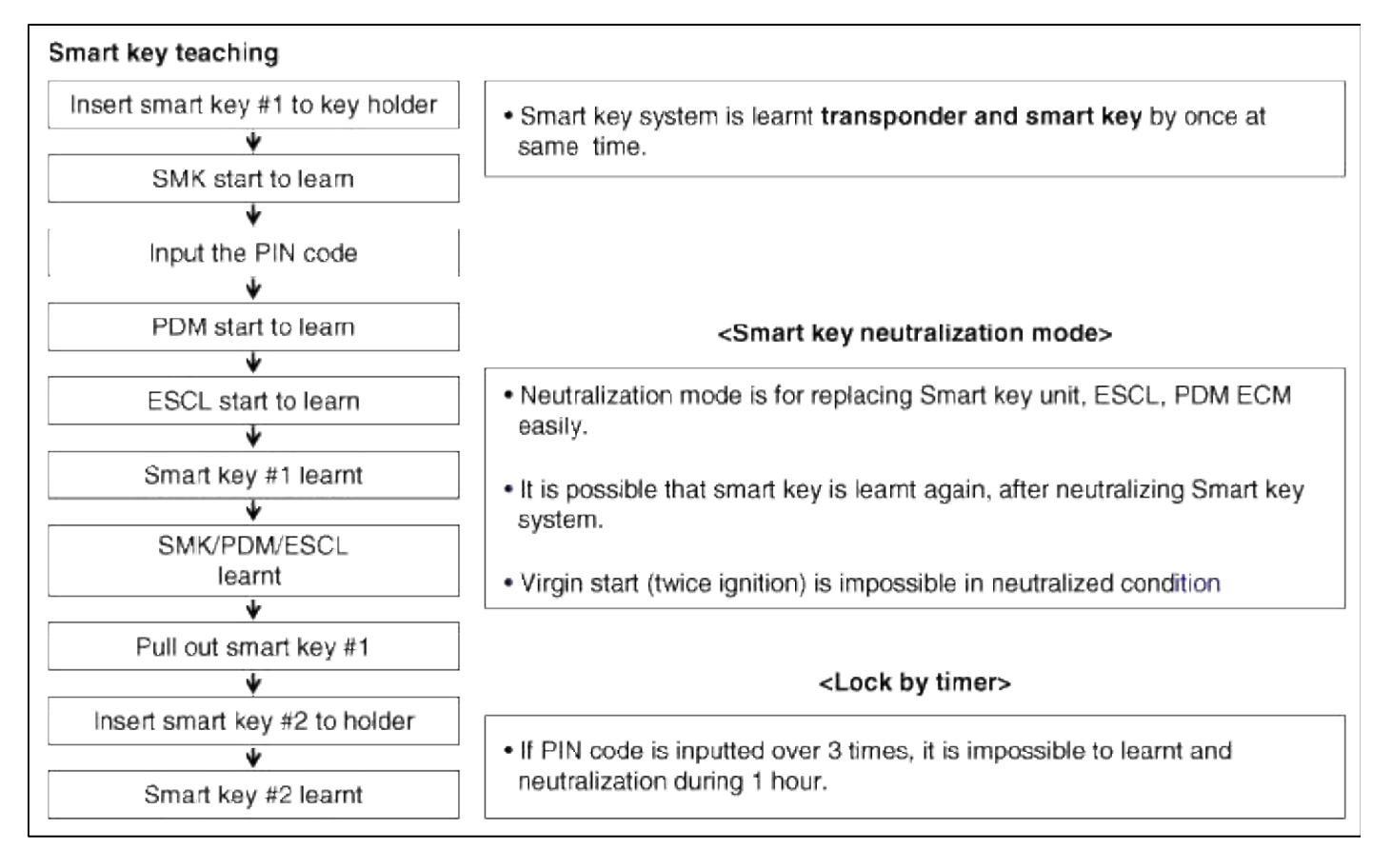

## Starting After Replacing (Virgin Start)

Starting is possible by following process after replacing new smart key unit, PDM, FOB key or ESCL.

- It is for starting at virgin condition
- All related parts are virgin condition (Smart key, IPM, PDM, ESCL ECM)
- ESCL is always unlock at virgin
- When virgin smart key is inserted in smart key holder, possible to start, IG ON and ACC position
- Press brake pedal in P or N range
- After inserting virgin smart key to holder, push start button once.

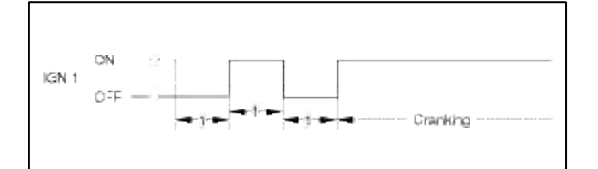

## **Body Electrical System > Smart key System > Repair procedures**

Inspection Self Diagnosis With GDS
Smart key system defects can be quickly diagnosed with the GDS. GDS operates actuator quickly to monitor, input/output value and self diagnosis.

The following three features will be major problem in SMART KEY system.

- 1. Problem in SMART KEY unit input.
- 2. Problem in SMART KEY unit.
- 3. Problem in SMART KEY unit output.

The following three diagnostic solutions will be the main solution process to a majority of concerns.

- 1. SMART KEY unit Input problem : switch diagnosis
- 2. SMART KEY unit problem : communication diagnosis
- 3. SMART KEY unit Output problem : antenna and switch output diagnosis

Switch Diagnosis

12

- 1. Connect the cable of GDS to the data link connector in driver side crash pad lower panel, turn the power on GDS.
- 2. Select the vehicle model and then SMART KEY system.

| Select System                                                                                                    | Selected              |
|----------------------------------------------------------------------------------------------------|-----------------------|
| Image: Solution of the second second seco | PIC<br>Smart Key Unit |

- 3. Select the "SMART KEY unit".
- 4. After IG ON, select the "Current data".

| Current Data                        |           |              |             |        |                |   |
|-------------------------------------|-----------|--------------|-------------|--------|----------------|---|
| Selective Display : Full List :     | Graph 🗘 🛛 | taima Listia | Perel Min W | Record | Stop 🗢         |   |
| Sensor Name                         | Value     | Ref. Min     | Ref. Max U  | nit    | Test Condition |   |
| SSB SW2                             | OFF       |              |             |        | •              | 1 |
| ACC                                 | ON        |              | -           |        |                |   |
| Gearshift P position(AT)/Clutch(MT) | ON        |              | -           |        | -              |   |
| Brake SW                            | OFF       |              |             |        | -              | - |
| Driver door lock button             | OFF       |              | -           |        | (m)            |   |
| Assist door lock button             | OFF       |              | -           |        |                |   |
| Tail gate state                     | OFF       |              | -           |        | (*)            |   |
| DIGN1                               | ON        |              |             |        |                |   |

5. You can see the situation of each switch on scanner after connecting the "current data" process.

| Display          | Description                                       |
|------------------|---------------------------------------------------|
| FL Toggle switch | ON : Push button is ON in the driver door handle. |
| FR Toggle switch | ON : Push button is ON in the assist door handle. |
| Trunk switch     | ON : Trunk button is ON.                          |
| Gear P Position  | ON : Shift lever is P position.                   |
| IGN 1            | ON : IGN switch is IG position.                   |
| ACC              | ON : IGN switch is ACC position.                  |
| Push Knob switch | ON : Push knob switch is ON.                      |
| External Buzzer  | ON : Buzzer is ON.                                |

Communication Diagnosis With GDS (Self Diagnosis)

- 1. Communication diagnosis checks that the each linked components operates normal.
- 2. Connect the cable of GDS to the data link connector in driver side crash pad lower panel.
- 3. After IG ON, select the "DTC".

| Erase All DTC | Freeze Frame | DIG Shitus | Errise Selective DTC |       |
|---------------|--------------|------------|----------------------|-------|
| Description   |              |            |                      | State |
| Description   |              |            |                      | State |
|               |              |            |                      |       |
|               |              |            |                      |       |
|               |              |            |                      |       |
|               |              |            |                      |       |
|               |              |            |                      |       |

Antenna Actuation Diagnosis

- 1. Connect the cable of GDS to the data link connector in driver side crash pad lower panel.
- 2. After IG ON, select the "ACTUATION TEST".

| Test Items                 |                                                                                                    |
|----------------------------|----------------------------------------------------------------------------------------------------|
| Key out indicator          | Uuration Until Stop Button                                                                                      |
| Immobilizer indicator      | A AND AND AND A AND A AND A AND A AND A AND A AND A AND A AND A AND A AND A AND A AND A AND A AND A AND A AND A |
| External buzzer            | Conditions IGOFF                                                                                                |
| Interior antenna 1         |                                                                                                    |
| Interior antenna 2         | <ul> <li>Result</li> </ul>                                                                                      |
| Trunk antenna              |                                                                                                    |
| Bumper/Tail gate antenna   |                                                                                                    |
| Driver door handle antenna | Obat                                                                                                    |
| Assist door handle antenna | Start Stop                                                                                                    |

3. Set the smart key near the related antenna and operate it with a GDS.

| Test Items                 |                                             |             |
|----------------------------|---------------------------------------------|-------------|
| Key out indicator          | Duration Until Stop Buttor                  |             |
| Immobilizer indicator      | Conditions                                  |             |
| External buzzer            | North                                       |             |
| Interior antenna 2         | <ul> <li>Result</li> <li>Success</li> </ul> |             |
| Trunk antenna              |                                             |             |
| Bumper/Tail gate antenna   |                                             |             |
| Driver door handle antenna |                                             |             |
| Assist door handle antenna | Start Stop                                  | <b>&gt;</b> |

- 4. If the LED of smart key is blinking, the smart key is normal.
- 5. If the LED of smart key is not blinking, check the voltage of smart key battery.
- 6. Antenna actuation
  - A. INTERIOR Antenna 1
  - B. INTERIOR Antenna 2
  - C. Trunk antenna
  - D. BUMPER/Antenna
  - E. DRV\_DR Antenna
  - F. AST\_DR Antenna

Antenna Status Check

- 1. Connect the cable of GDS to the data link connector in driver side crash pad lower panel.
- 2. Select the "Antenna Status Check".

| System Identific   | cation            |   |      |
|--------------------|-------------------|---|------|
| O Neutralization N | Node              |   |      |
| SMK STATUS I       | NFORMATION        |   |      |
| O PDM STATUS I     | NFORMATION        |   |      |
| O FOB KEY STAT     | US INFORMATIO     | N |      |
| nspection/ Test    | ication Line Chec | ĸ |      |
|                    |                   |   | <br> |

3. After IG ON, select the "Antenna Status Check".

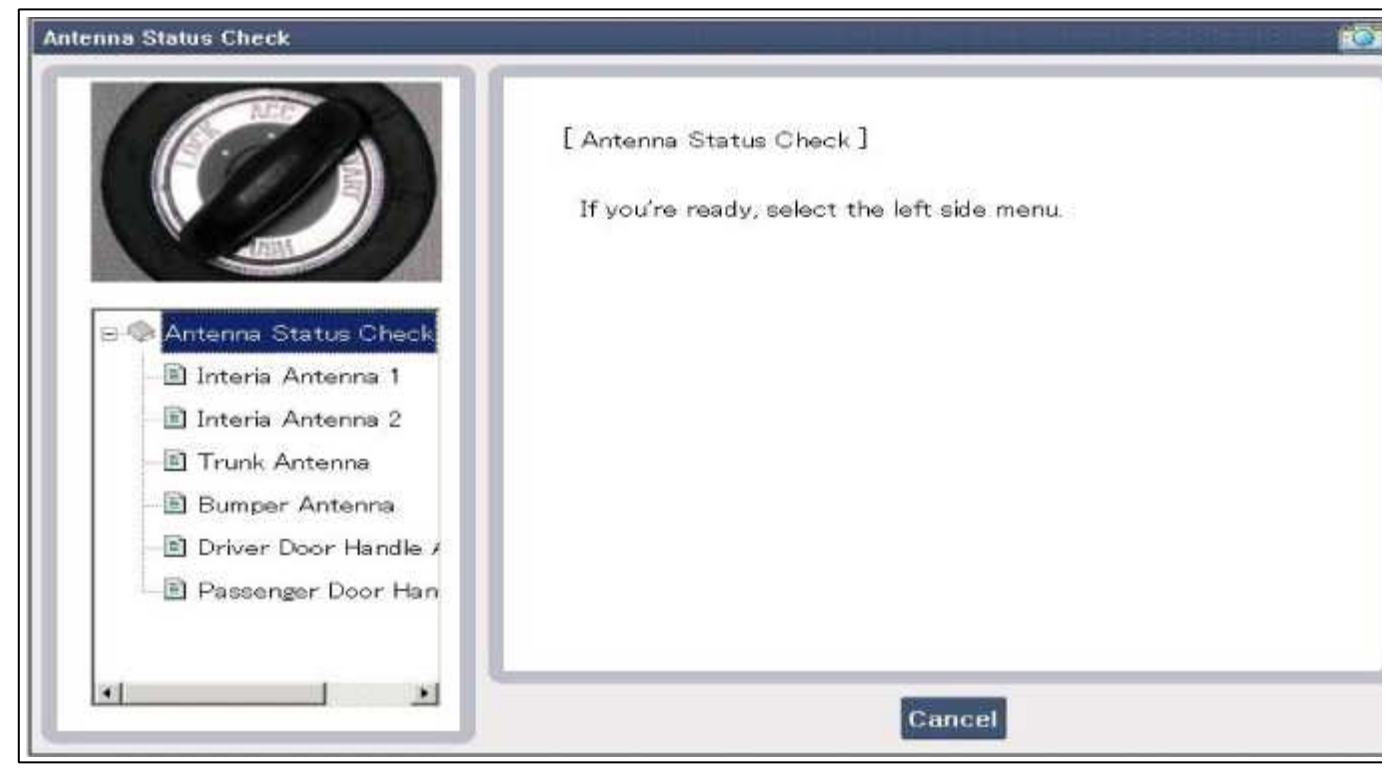

4. Set the smart key near the related antenna and operate it with a GDS.

| Interia Antenna 1                                                                                                    |                                                                                                    |
|----------------------------------------------------------------------------------------------------|----------------------------------------------------------------------------------------------------|
| Antenna Status Check<br>Antenna Status Check<br>Interia Antenna 1<br>Interia Antenna 2<br>Trunk Antenna<br>Bumper Antenna<br>Driver Door Handle 4<br>Passenger Door Han | [Interia Antenna 1 ]<br>Locate FOB key at interia antenna 1 area.<br>( Put in FOB key between ashtray and shifter.)<br>Press [OK] button to check<br>( CONDITION : IGN OFF.) |
|                                                                                                    | Ok Cancel                                                                                                    |

| Interia Antenna 2                                                               |                                                                   |
|---------------------------------------------------------------------------------|-------------------------------------------------------------------|
|                                                                                 | [Interia Antenna 2 ]<br>Locate FOB key at interia antenna 2 area. |
| Antenna Status Chec<br>Interia Antenna 1<br>Interia Antenna 2<br>Intunk Antenna | Dver: )<br>Test completed !!!<br>Press [OK] button.               |
| Bumper Antenna<br>Driver Door Handle<br>Passenger Door Han                      | Ok                                                                |
|                                                                                 | Ok Cancel                                                         |

- 5. If the smart key runs normal, the related antenna, smart key(transmission, reception) and exterior receiver are normal.
- 6. Antenna status
  - A. INTERIOR Antenna 1
  - B. INTERIOR Antenna 2
  - C. Trunk antenna
  - D. BUMPER/Antenna
  - E. DRV\_DR Antenna
  - F. AST\_DR Antenna
- Serial Communication Status Check
- 1. Connect the cable of GDS to the data link connector in driver side crash pad lower panel.
- 2. Select the "Serial Communication Line Check".

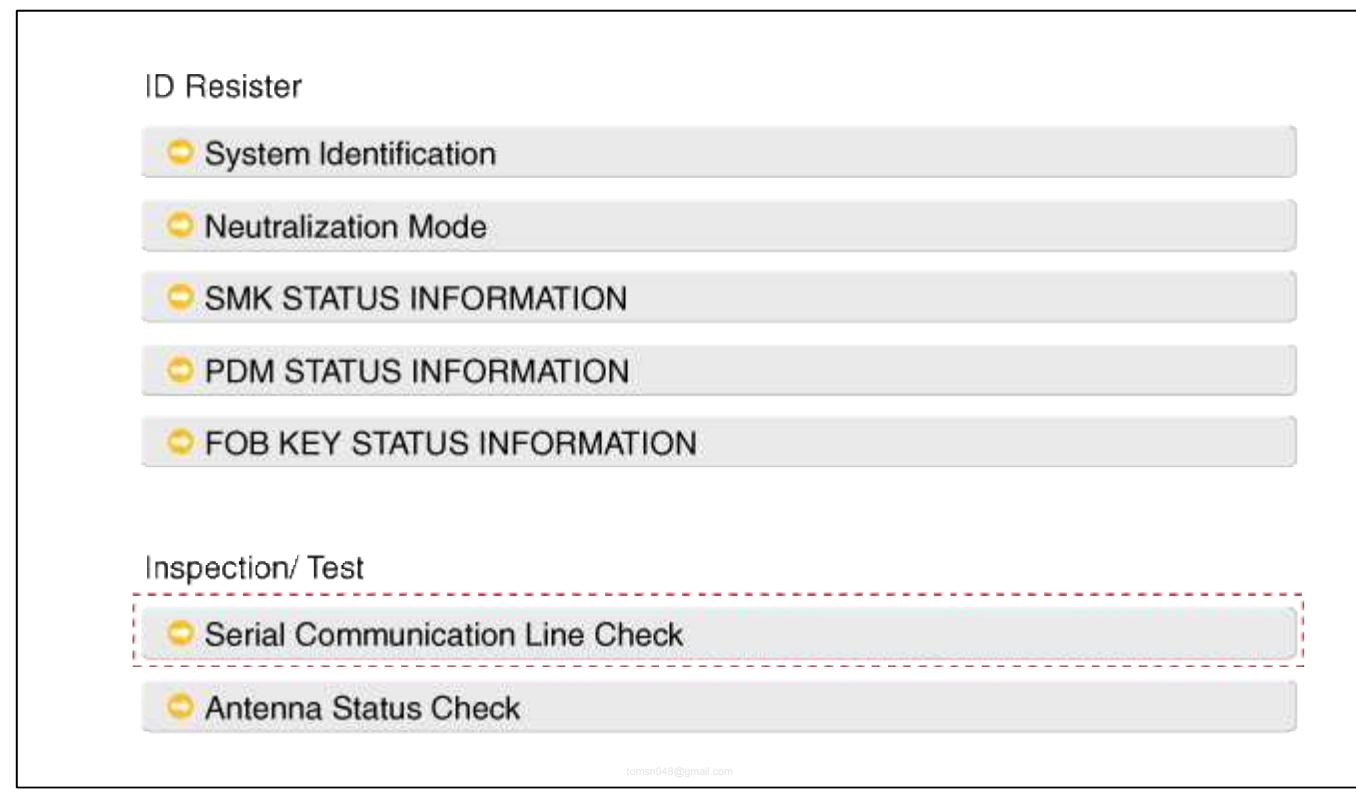

3. After IG ON, select the "Receiver Communication Line Check".

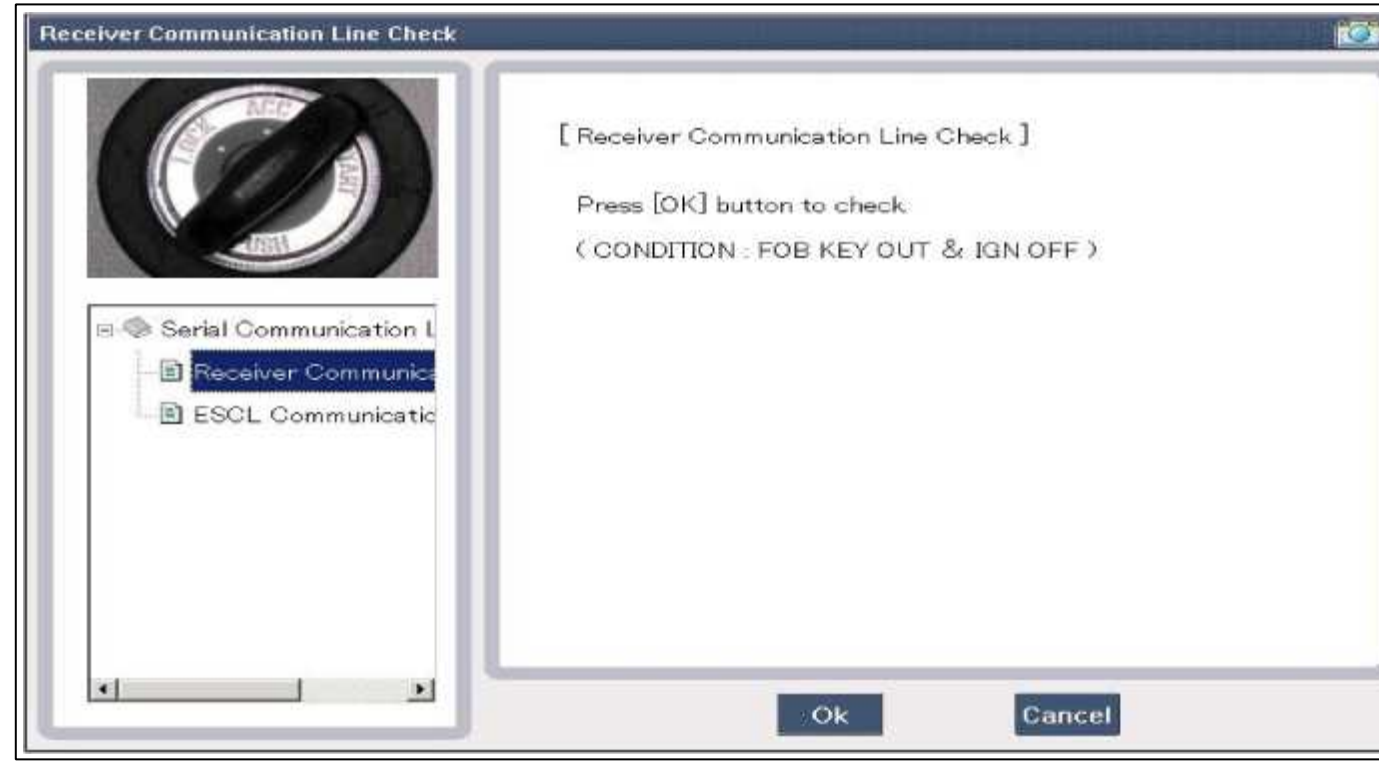

- 4. Check the serial communication line with a GDS.
- 5. If the smart key runs normal, the communication of smart key unit, exterior receiver are normal.
- 6. If the smart key runs abnormal, check the following items.
  - A. Disconnection or no response of the exterior receiver communication line.
  - B. The exterior receiver communication line disconnection and ground connection.

Interior Antenna Actuation Check

1. Set the smart key in the following shade area and check the IG ON.

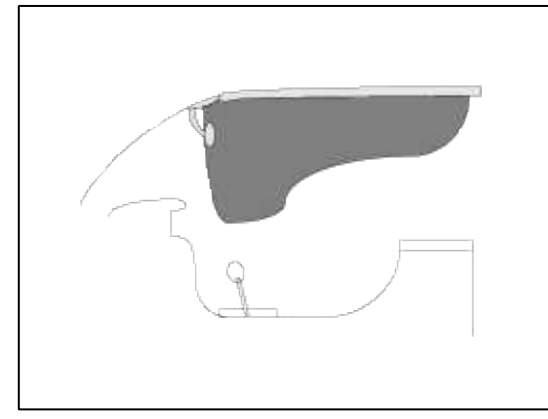

- 2. If the ignition is ON, the antenna runs normal.
- 3. Check the interior antenna ignition mode.
- 4. Set the smart key in the following shade area and actuate the antenna. Check the LED of smart key is blinking.

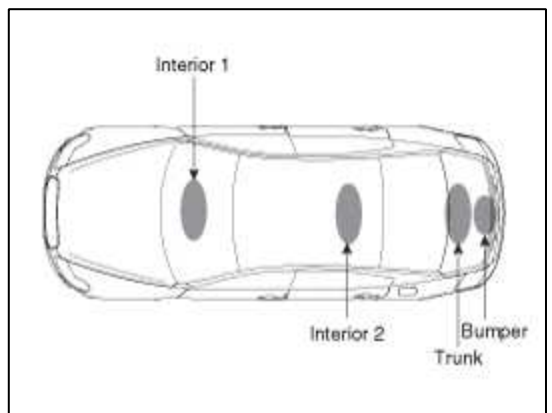

5. If the LED of smart key is not blinking, check the antenna in shade area.

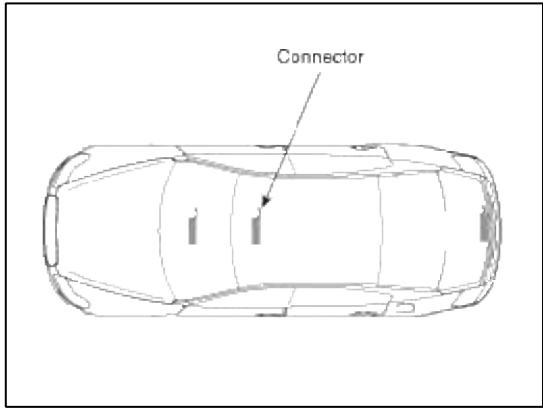

FOB Status Check

Γ

- 1. Connect the cable of GDS to the data link connector in driver side crash pad lower panel.
- 2. After IG ON, select the "FOB KEY STATUS INFO".

| System Identification |              |      |
|-----------------------|--------------|------|
| O Neutralization Mode |              |      |
| SMK STATUS INFOR      | MATION       |      |
| C PDM STATUS INFOR    | RMATION      |      |
| FOB KEY STATUS IN     | IFORMATION   | <br> |
| Inspection/ Test      |              |      |
| Serial Communicatio   | n Line Check |      |

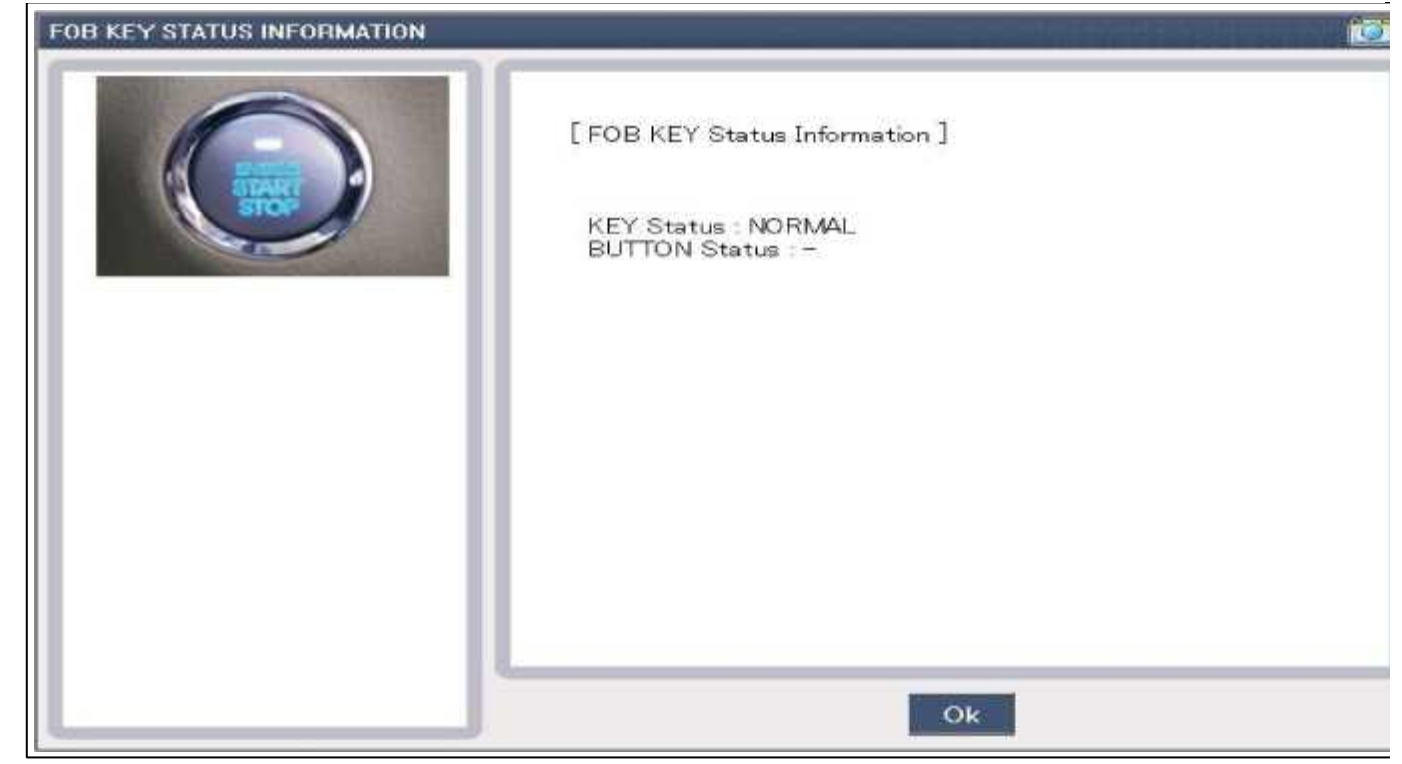

Smart Key Status Check

L

- 1. Connect the cable of GDS to the data link connector in driver side crash pad lower panel.
- 2. After IG ON, select the "SMK STATUS INFO".

| Neutralization Mode        |  |
|----------------------------|--|
|                            |  |
| SMK STATUS INFORMATION     |  |
| O PDM STATUS INFORMATION   |  |
| FOB KEY STATUS INFORMATION |  |
| Inspection/ Test           |  |
|                            |  |

| SMK STATUS INFORMATION |                                                        | G |
|------------------------|--------------------------------------------------------|---|
|                        | [SMK Status Information]<br>Key : 1<br>Status : LEARNT |   |
|                        | Ok                                                     |   |

PDM Status Check

- 1. Connect the cable of GDS to the data link connector in driver side crash pad lower panel.
- 2. After IG ON, select the "PDM STATUS INFO".

| System Identification           |  |
|---------------------------------|--|
| Neutralization Mode             |  |
| SMK STATUS INFORMATION          |  |
| PDM STATUS INFORMATION          |  |
| FOB KEY STATUS INFORMATION      |  |
| Serial Communication Line Check |  |
|                                 |  |

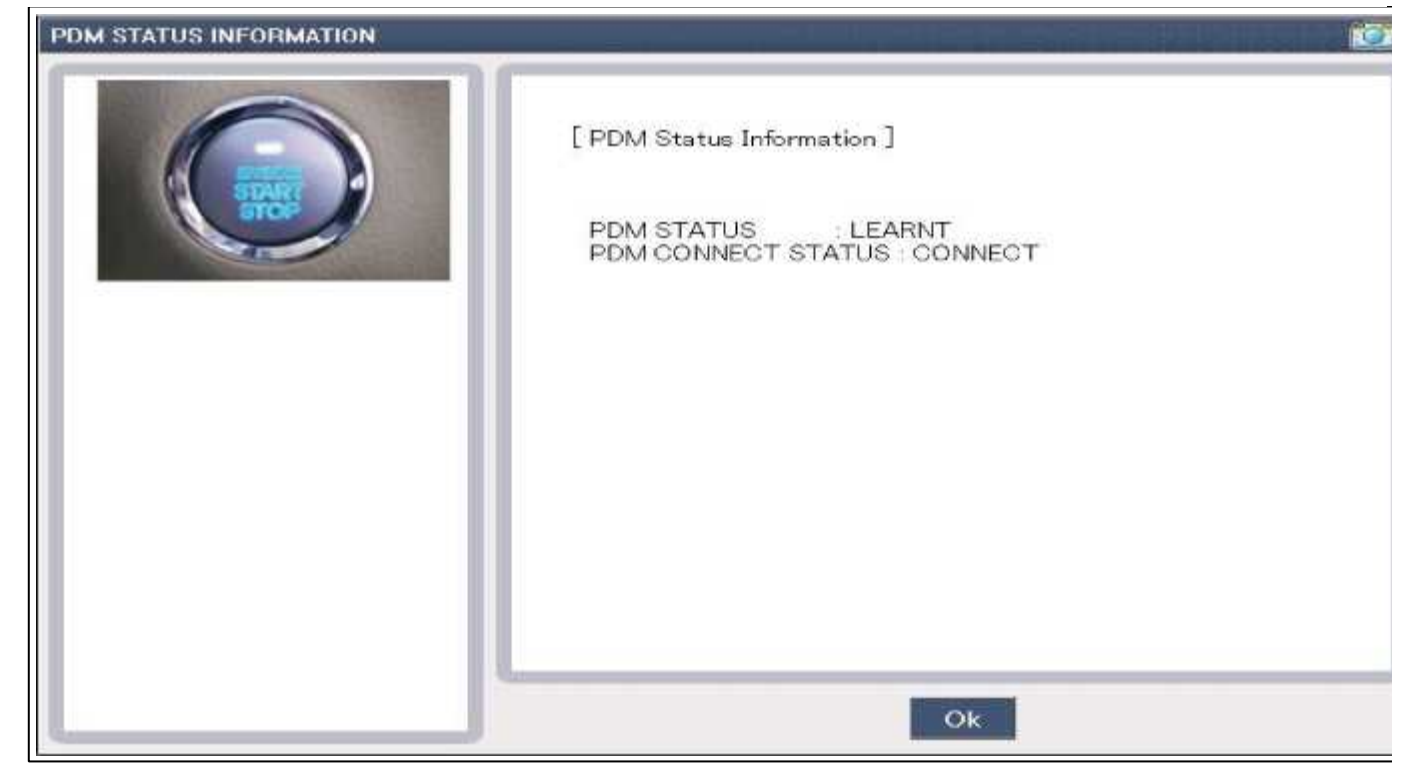

Neutralization Status Check

- 1. Connect the cable of GDS to the data link connector in driver side crash pad lower panel.
- 2. After IG ON, select the "Neutralization mode".

| System Ide     | ntification                 |  |
|----------------|-----------------------------|--|
| Neutralizat    | ion Mode                    |  |
| SMK STAT       | US INFORMATION              |  |
| O PDM STAT     | US INFORMATION              |  |
| ○ FOB KEY      | STATUS INFORMATION          |  |
| nspection/ Tes | t<br>Imunication Line Check |  |
| Antonno C      | tatus Chock                 |  |

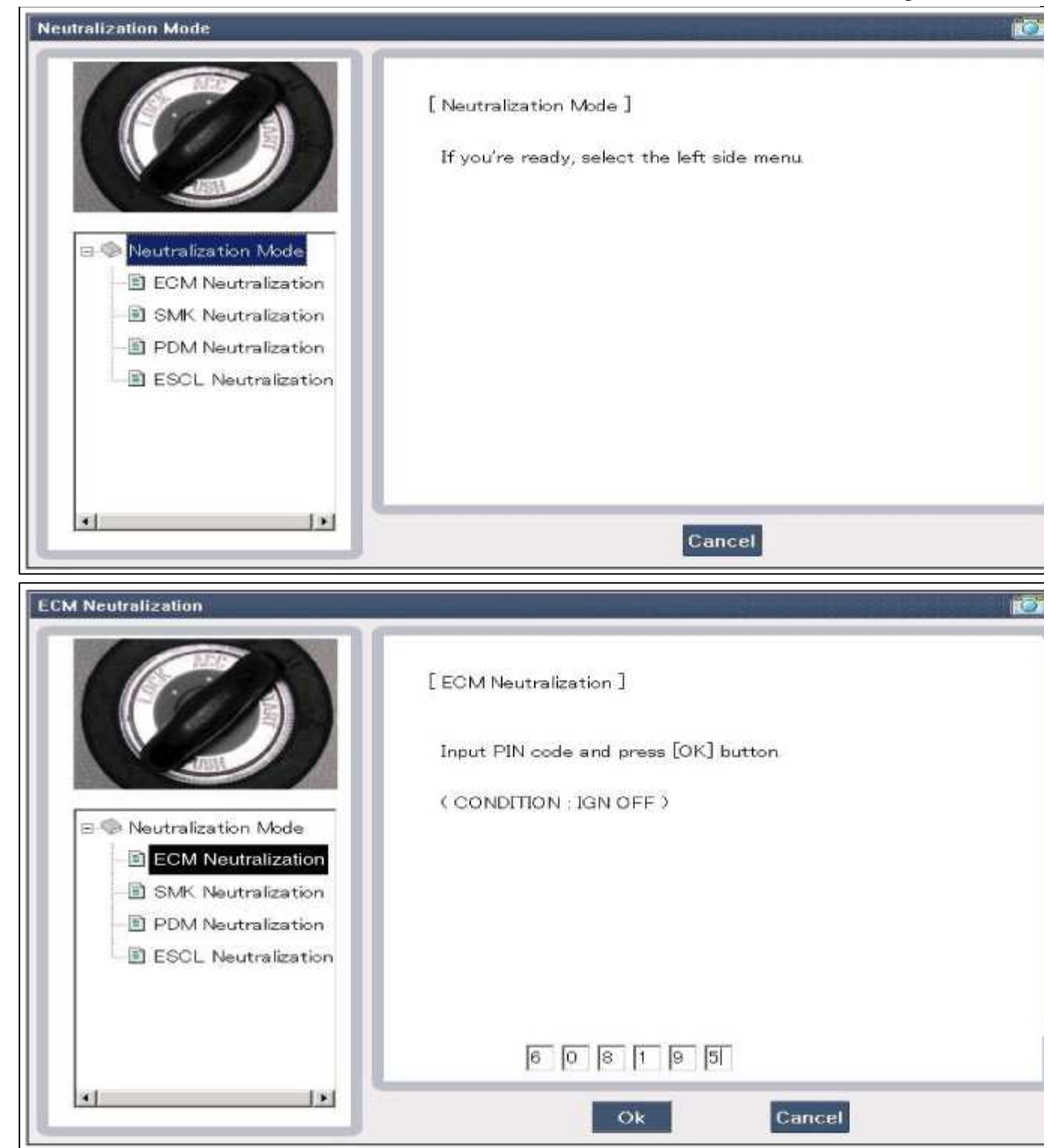

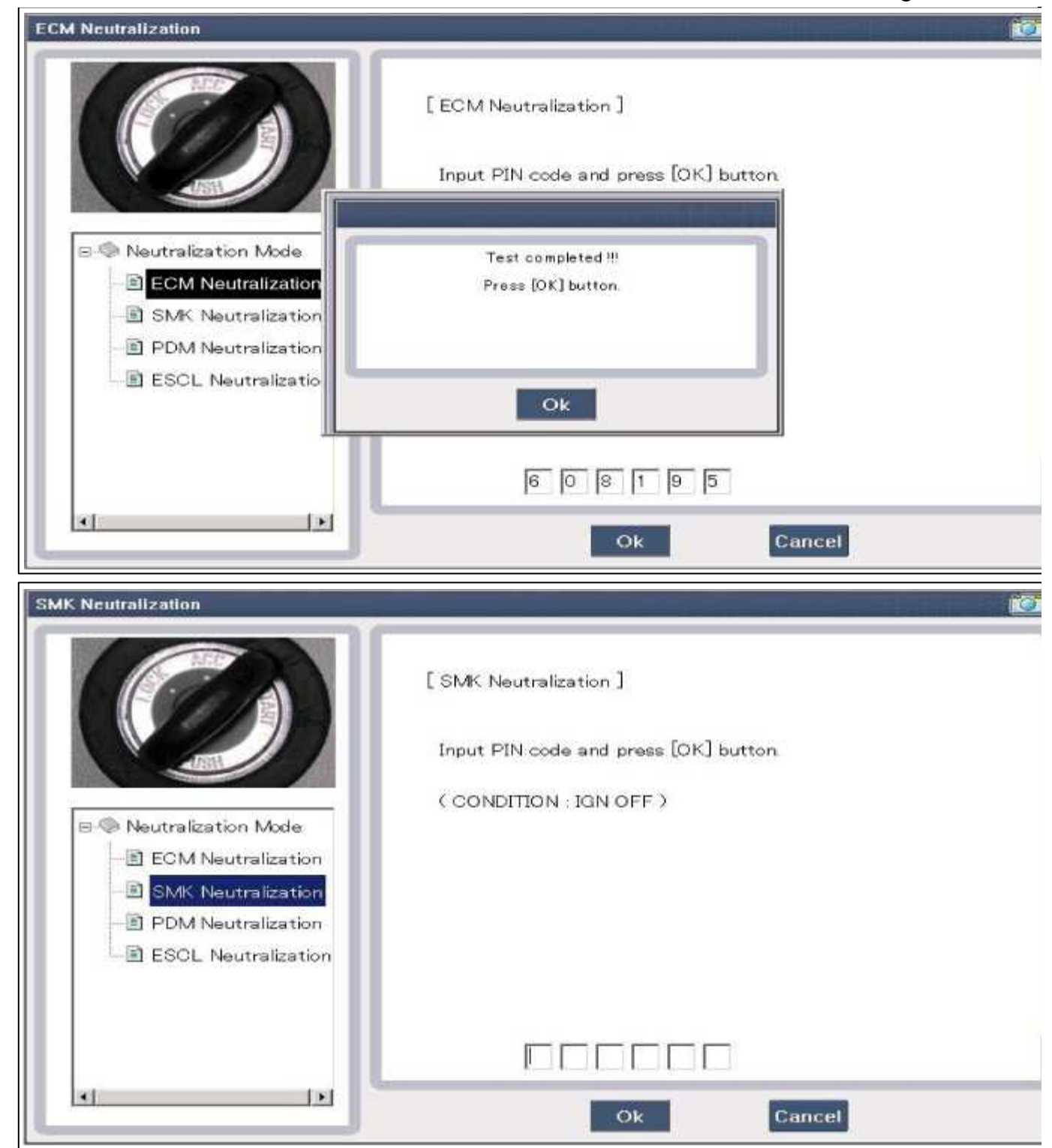

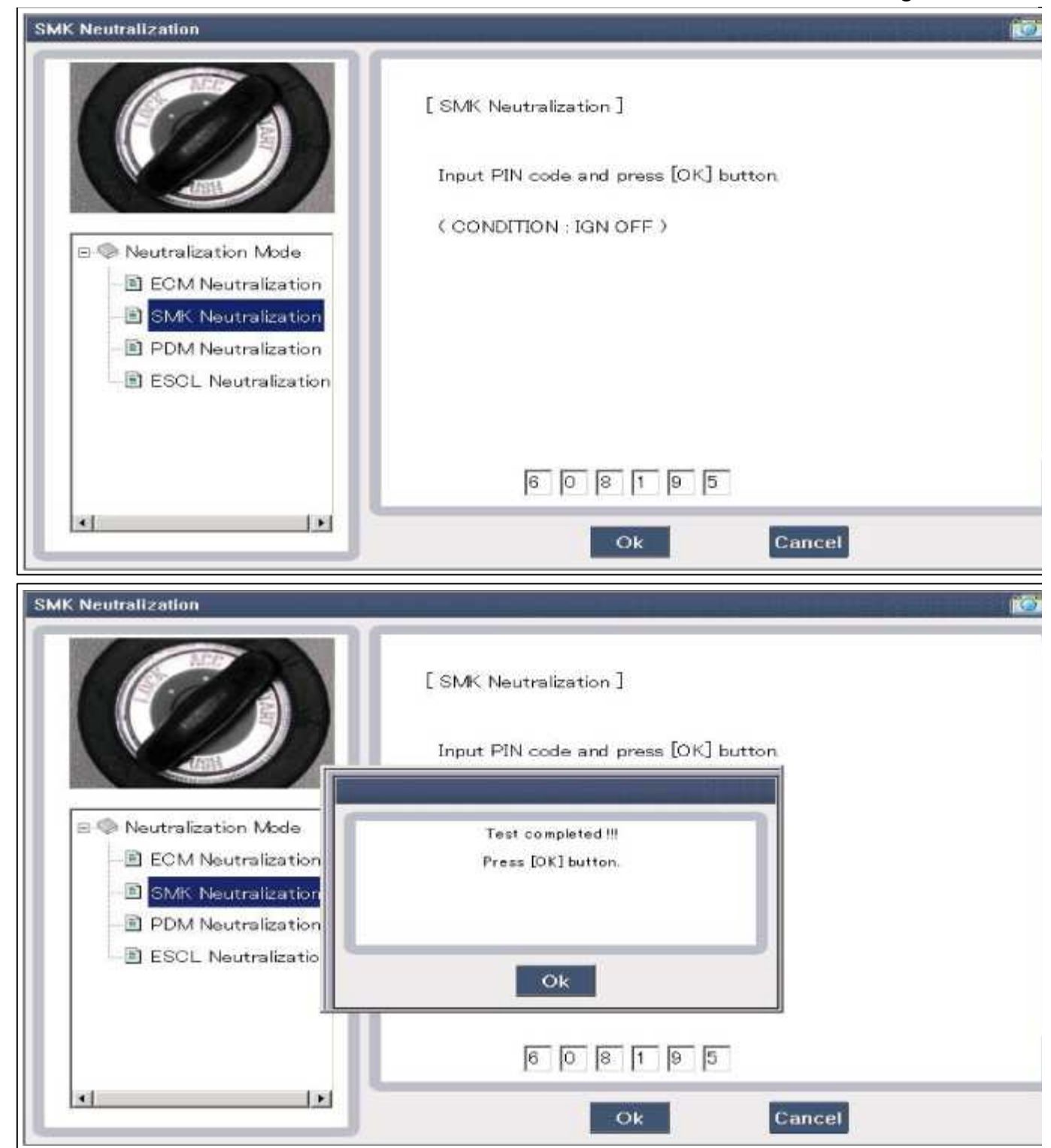

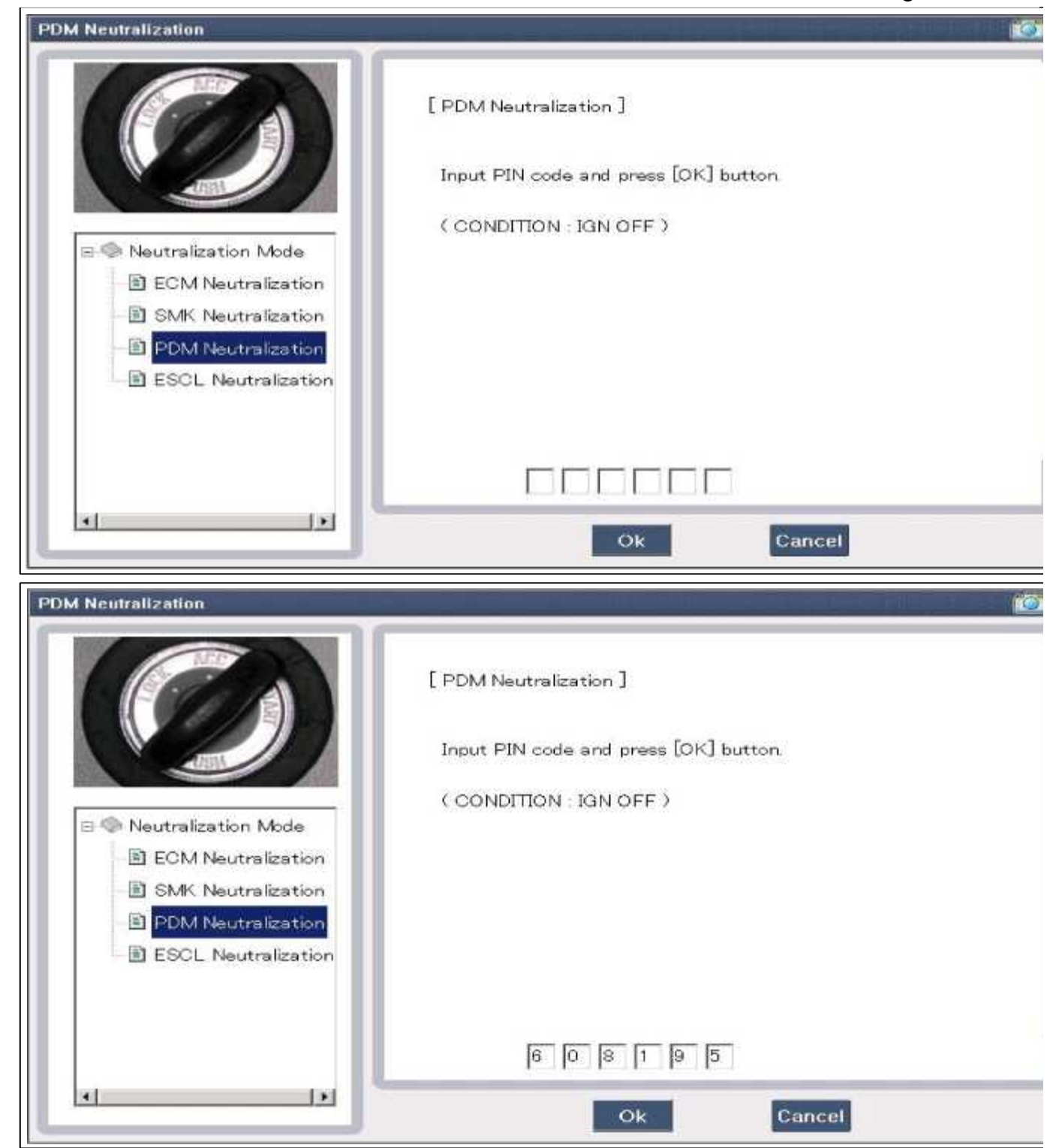

| PDM Neutralization                                                                             |                                                                |  |
|------------------------------------------------------------------------------------------------|----------------------------------------------------------------|--|
|                                                                                                | [ PDM Neutralization ]<br>Input PIN code and press [OK] button |  |
| Neutralization Mode     ECM Neutralization     SMK Neutralization     E     PDM Neutralization | Test completed !!!<br>Press [OK] button.                       |  |
| ESCL Neutralizatio                                                                             | Ok                                                             |  |
|                                                                                                | 6 0 8 1 9 5                                                    |  |
| L FT TR                                                                                        | Ok Cancel                                                      |  |

# Input Switch List

| No | Item name                 | Unit |
|----|---------------------------|------|
| 1  | SSB SW2 -                 |      |
| 2  | ACC                       | -    |
| 3  | IGN1                      | -    |
| 4  | Gear 'P' Position         | -    |
| 5  | Brake SW                  | -    |
| 6  | FL Door Lock<br>Button    | -    |
| 7  | FR Door Lock<br>Button    | -    |
| 8  | Trunk Lid SW -            |      |
| 9  | Battery Voltage -         |      |
| 10 | Alternator Voltage -      |      |
| 11 | KEY out Indicator<br>Lamp | -    |
| 12 | Immobilizer Lamp          | -    |
| 13 | External Buzzer           | -    |
| 14 | ESCL Enable               | -    |

# Actuator List

| No. | Item name                   | Condition                        |
|-----|-----------------------------|----------------------------------|
| 1   | KEY out Indicator Lamp      | Ignition switch ON<br>Engine off |
| 2   | Immo.indicator Lamp         | Ignition switch ON<br>Engine off |
| 3   | External Buzzer             | Ignition switch ON<br>Engine off |
| 4   | Interior Antenna 1 Active   | Ignition switch ON<br>Engine off |
| 5   | Interior Antenna 2 Active   | Ignition switch ON<br>Engine off |
| 6   | Interior Antenna 3 Active   | Ignition switch ON<br>Engine off |
| 7   | Bumper/trunk Antenna Active | Ignition switch ON<br>Engine off |
| 8   | DRV_DR Antenna Active       | Ignition switch ON<br>Engine off |
| 9   | AST_DR Antenna Active       | Ignition switch ON<br>Engine off |

# Body Electrical System > Smart key System > Smart key > Repair procedures

## Smart Key

Smart Key Code Saving

1. Connect the DLC cable of scan tool to the data link connector (16 pins) in driver side crash pad lower panel, turn the power on scan tool.

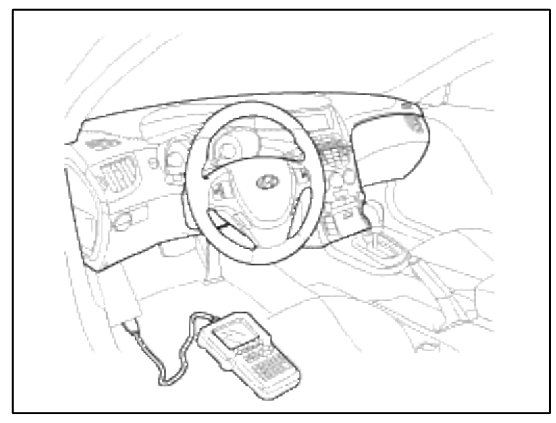

2. Select the vehicle model and then do "Smart key code saving".

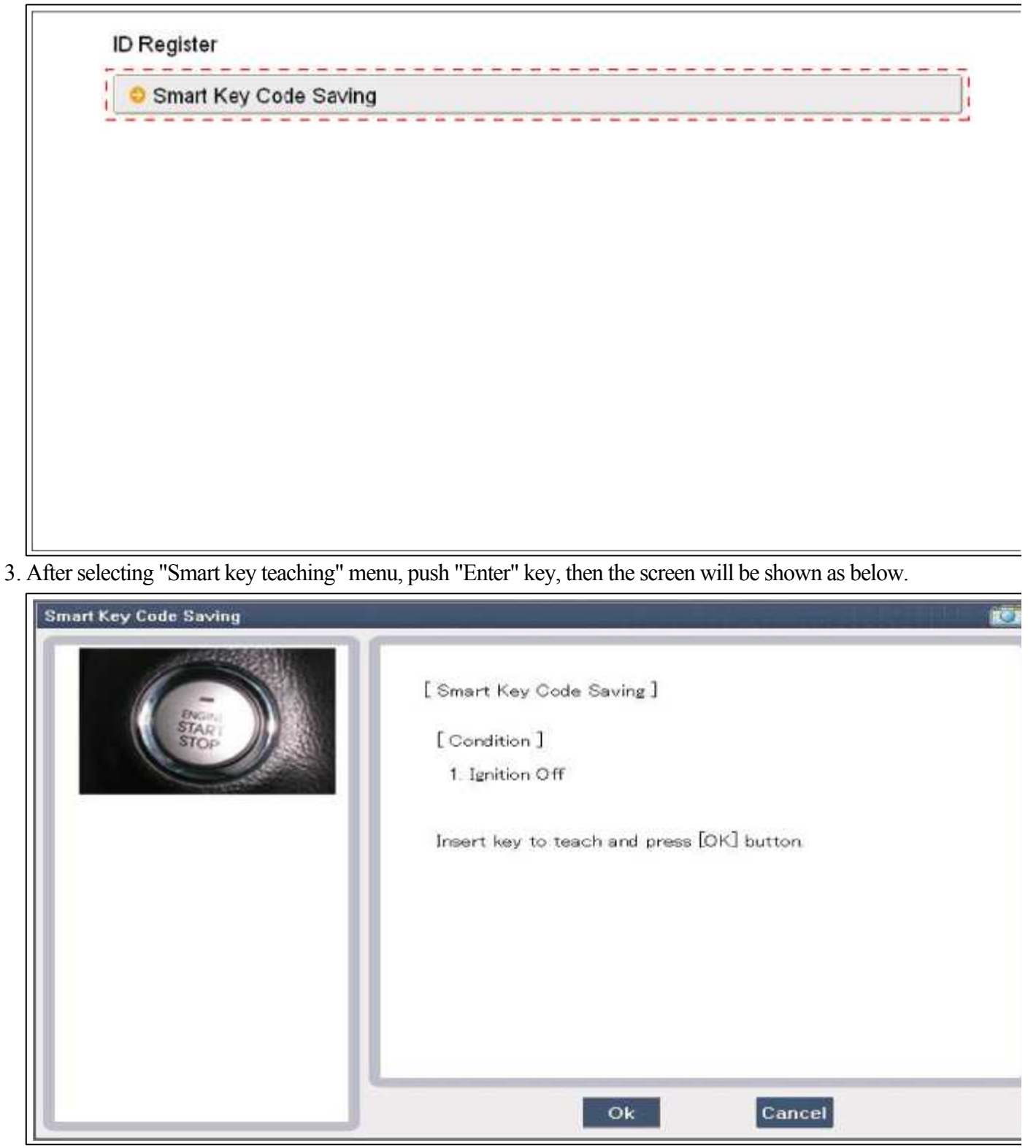

4. After inserting the teaching key, push "ENTER" key.

5. Input the "Pin code" for first key teaching.

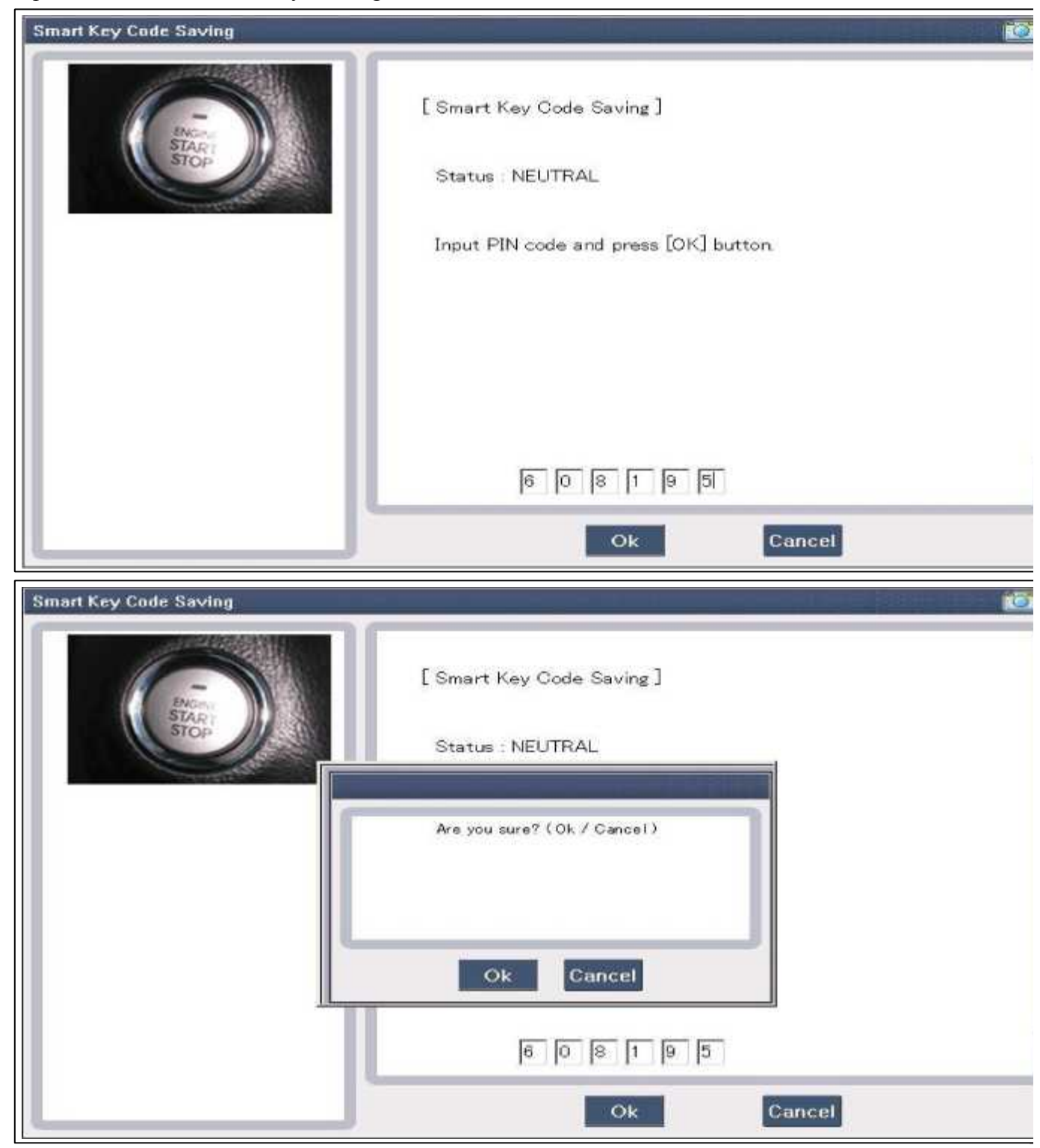

6. Confirm the message "First key teaching completed".

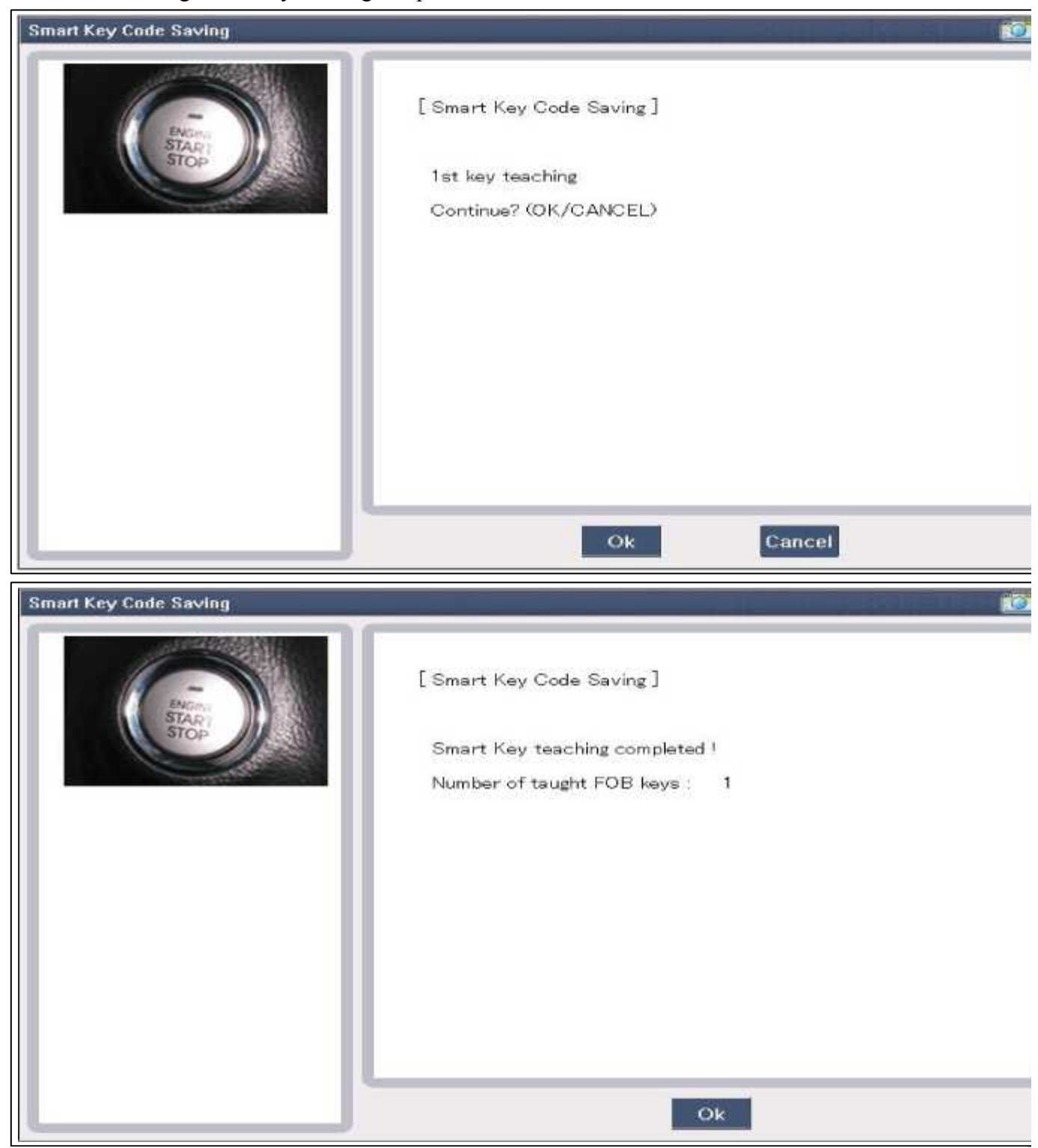

7. Input the "Pin code" for second key teaching.

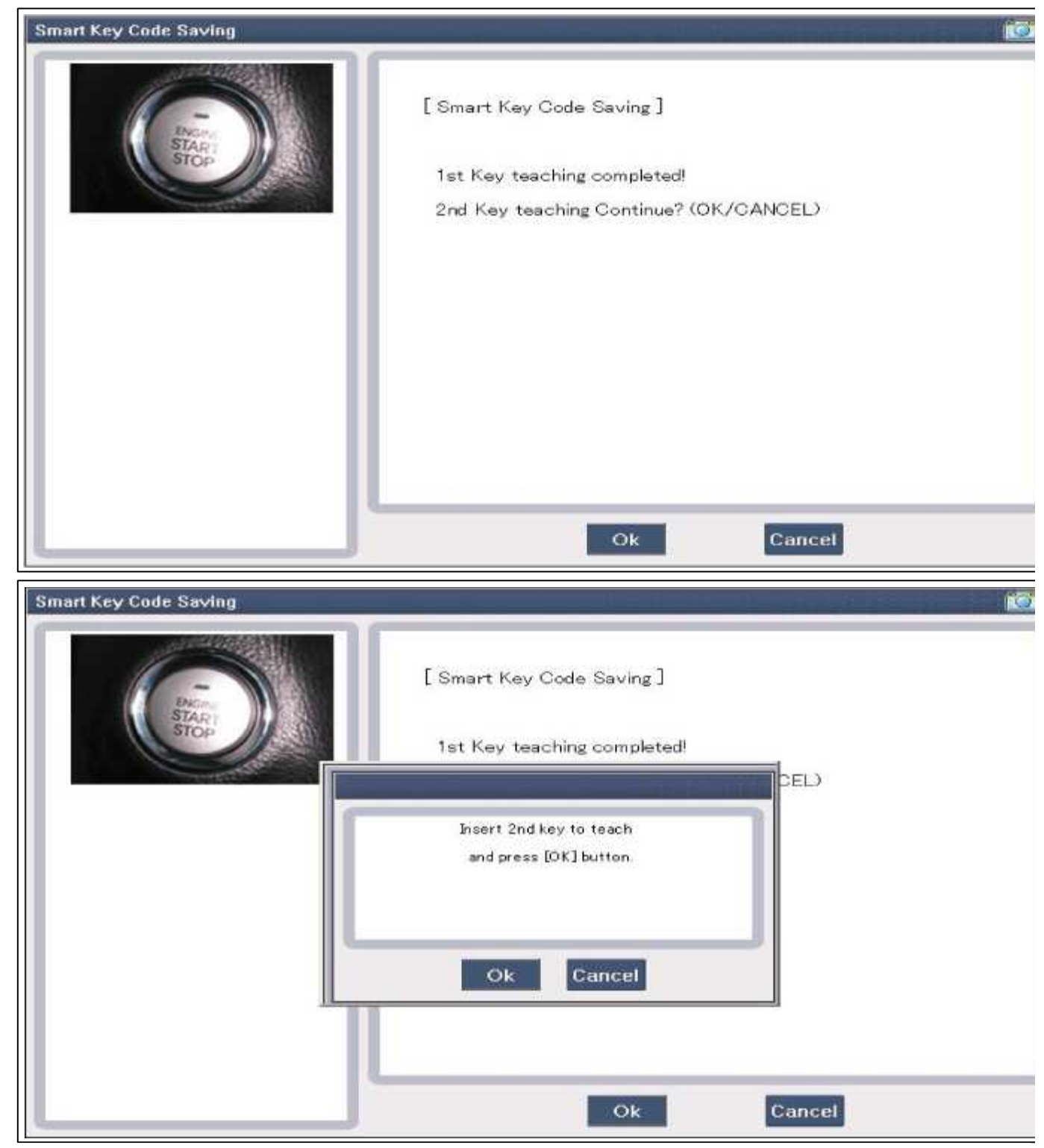

8. Confirm the message "Second key teaching completed".

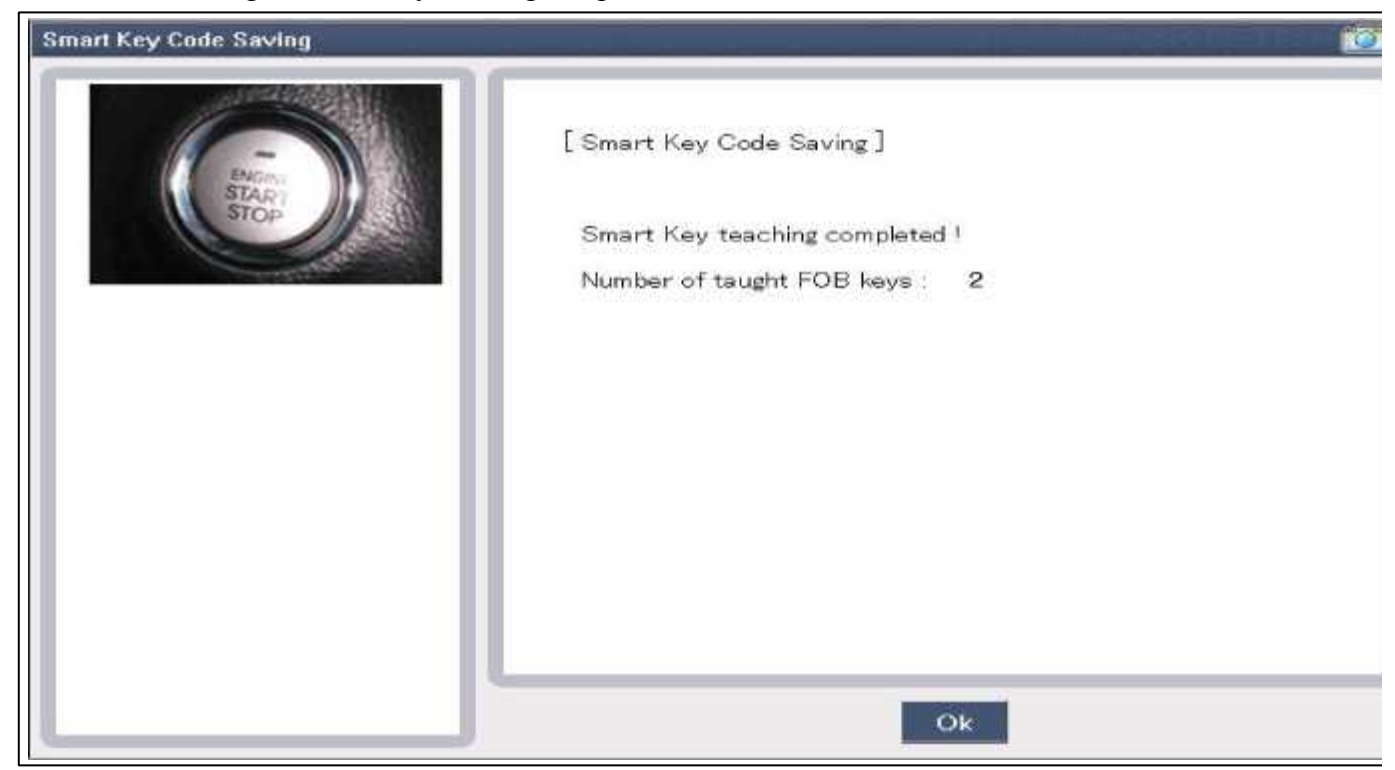

9. Then the screen will be shown as below when key teaching process is completed.

# Body Electrical System > Smart key System > Smart key unit > Components and Components Location

Component (1)

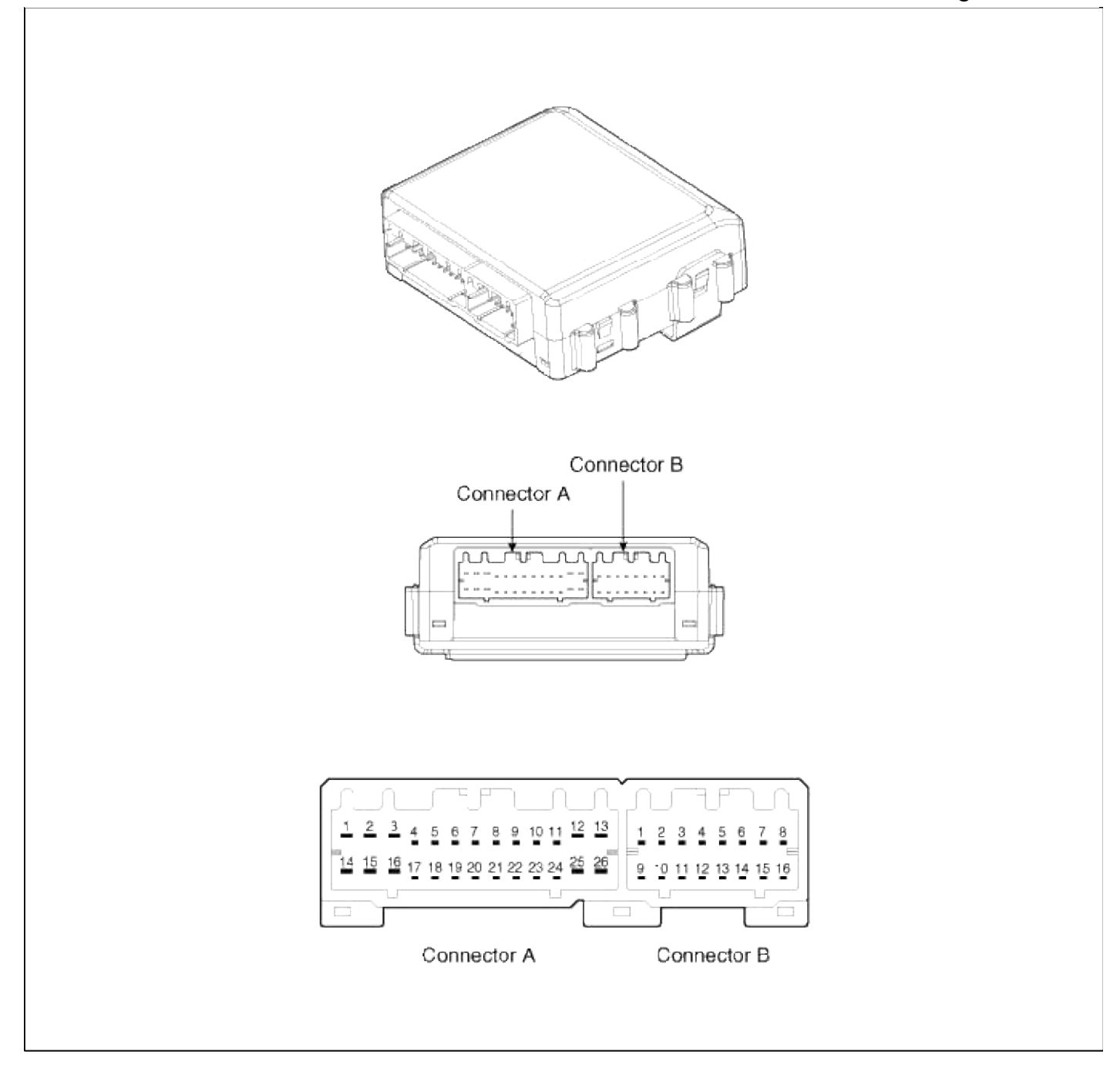

**Connector Pin Information** 

| Pin | Connector A                    | Pin | Connector B                |
|-----|--------------------------------|-----|----------------------------|
| 1   | Battery                        | 1   | Interior 2 antenna 2       |
| 2   | Immobilizer Indicator          | 2   | Interior 1 antenna 2       |
| 3   | GND 1                          | 3   | -                          |
| 4   | -                              | 4   | -                          |
| 5   | Trunk lid                      | 5   | Trunk antenna 1            |
| 6   | Front left door lock / unlock  | 6   | Bumper antenna 1           |
| 7   | External buzzer                | 7   | Front right side antenna 1 |
| 8   | -                              | 8   | Front left side antenna 1  |
| 9   | ACC                            | 9   | Interior 2 antenna 1       |
| 10  | CAN high                       | 10  | Interior 1 antenna 1       |
| 11  | CAN low                        | 11  | -                          |
| 12  | ESCL Communication             | 12  | -                          |
| 13  | RF Communication               | 13  | Trunk antenna 2            |
| 14  | IGN 1                          | 14  | Bumper antenna 2           |
| 15  | P position                     | 15  | Front right side antenna 2 |
| 16  | GND 2                          | 16  | Front left side antenna 2  |
| 17  | -                              |     |                            |
| 18  | ESCL Enable                    |     |                            |
| 19  | -                              |     |                            |
| 20  | Front right door lock / unlock |     |                            |
| 21  | -                              |     |                            |
| 22  | Diagnosis                      | ]   |                            |
| 23  | SSB switch                     |     |                            |
| 24  | Brake                          | ]   |                            |
| 25  | EMS COM                        | ]   |                            |
| 26  | -                              | ]   |                            |

Component (2)

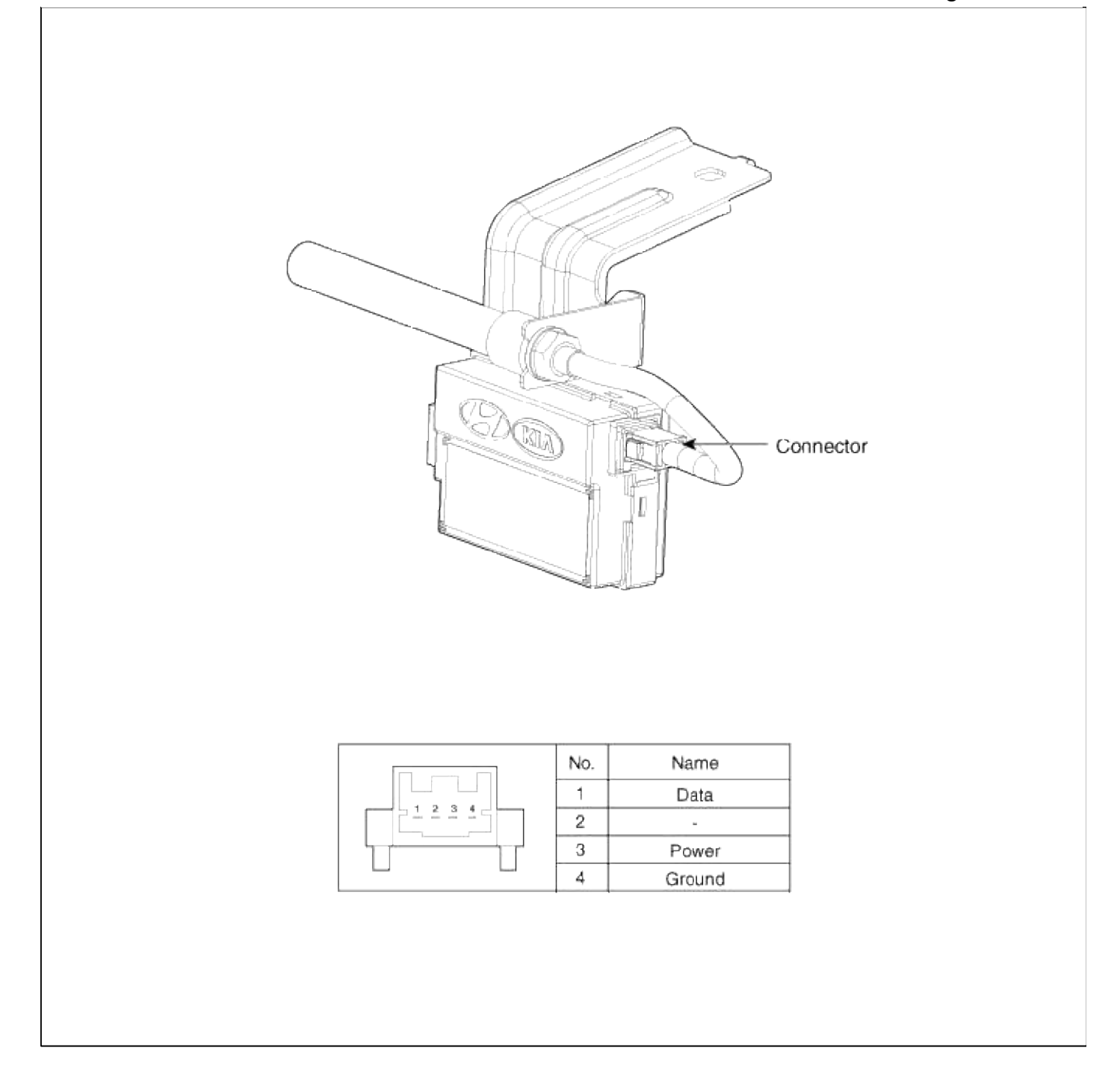

## Body Electrical System > Smart key System > Smart key unit > Schematic Diagrams

Circuit Diagram

#### Page 96 of 309

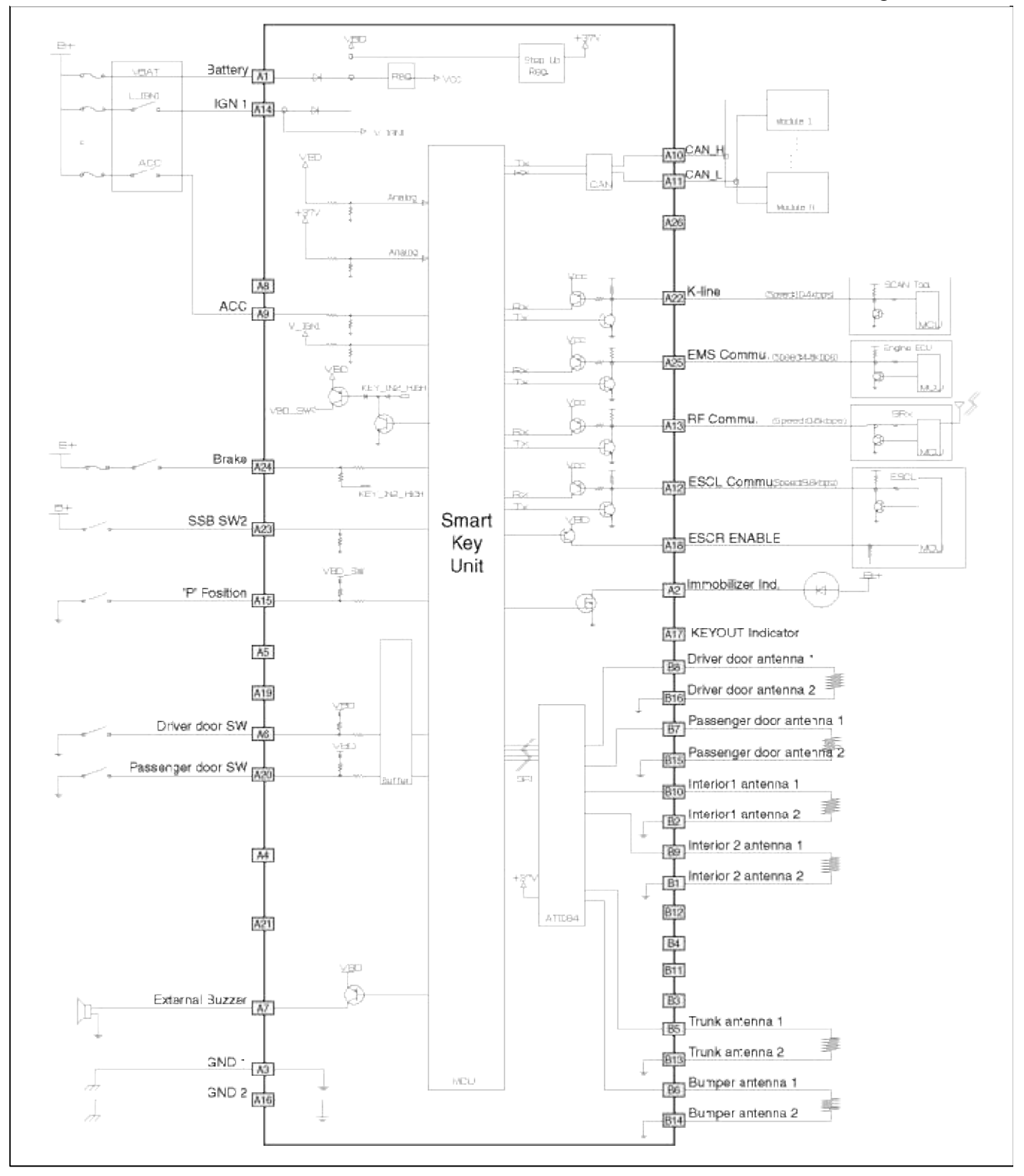

## Body Electrical System > Smart key System > Smart key unit > Repair procedures

Inspection

Smart Key Unit

- Refer to the BE group - inspection / self diagnosis with scan tool.

Smart Key Switch

- Refer to the BE group - inspection / self diagnosis with scan tool. Antenna

- Refer to the BE group - inspection / self diagnosis with scan tool.

Trunk Lid Open Switch

1. Remove the trunk trim.

(Refer to BD group - "Trunk trim")

2. Check for continuity between the Trunk actuator terminals.

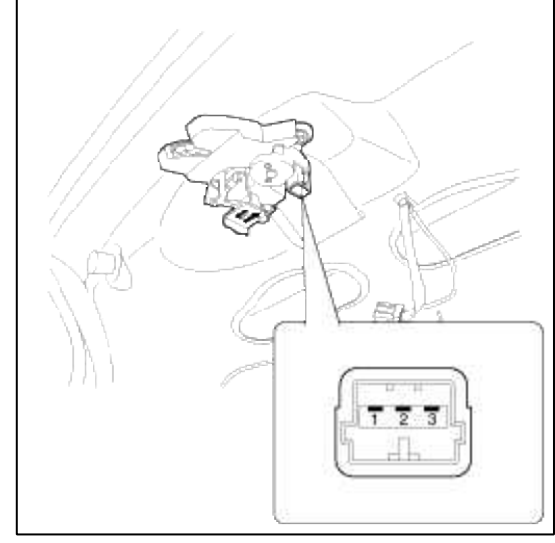

3. If continuity is not specified, inspect the switch

| Terminal | 1 | 3 |
|----------|---|---|
| Unlock   |   |   |
| Lock     | 0 | 0 |

Removal

Smart key unit

- 1. Disconnect the negative(-) battery terminal.
- 2. Remove the glove box (A). (Refer to BD group - "Crash pad")

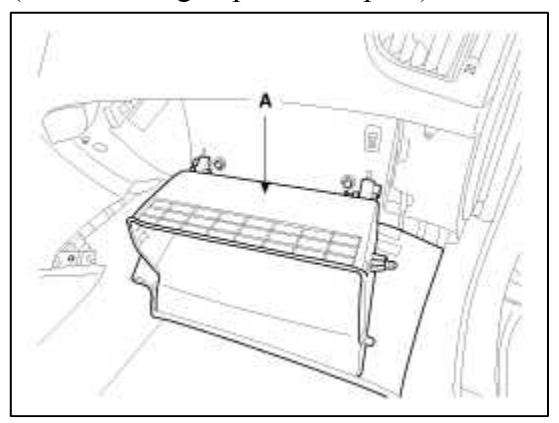

3. Remove the glove box housing (A) after loosening the mounting screws.

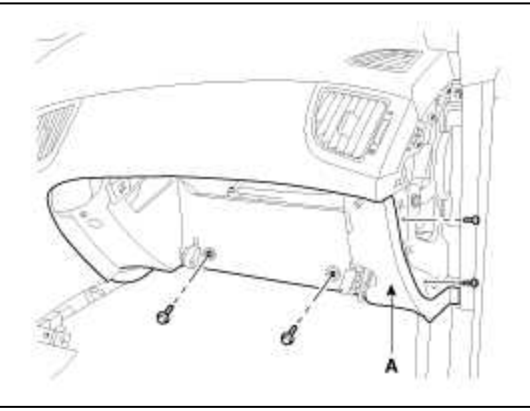

4. Loosen the nuts (2EA) from the smart key unit (A) after disconnecting the connector.

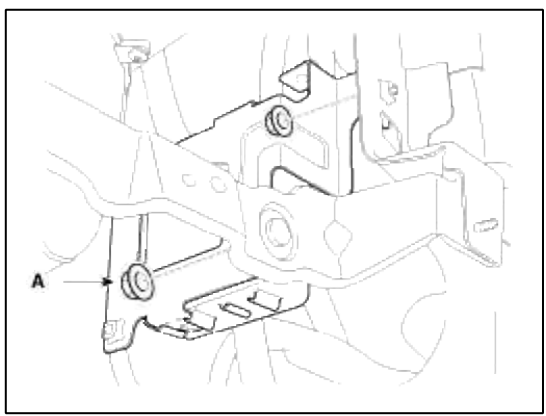

#### **RF** Receiver

- 1. Disconnect the negative(-) battery terminal.
- 2. Remove the rear seat. (Refer to BD group - "Rear Seat")
- 3. Remove the package tray trim. (Refer to BD group - "Rear Seat")
- 4. Disconnect the connector after loosening the RF receiver (A) bolt (1EA).

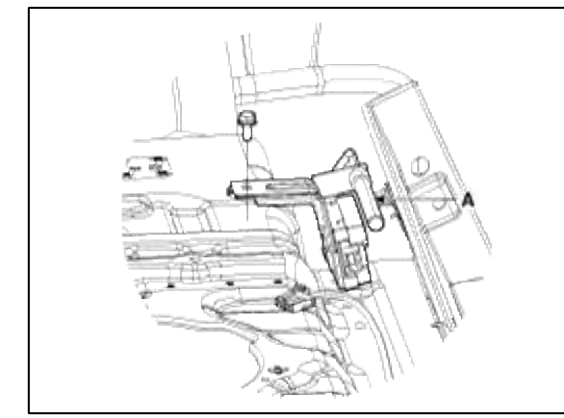

Interior 1 Antenna

1. Disconnect the negative(-) battery terminal.

2. Remove the console upper cover (A). (Refer to BD group - "Console")

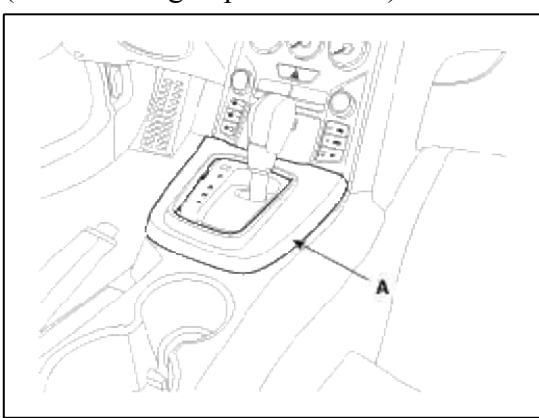

3. Remove the center fascia lower panel (A). (Refer to BD group - "Crash pad")

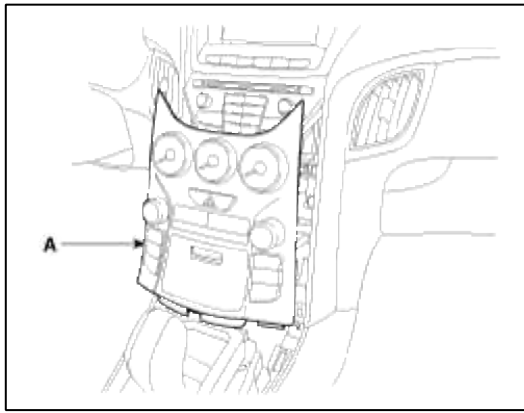

4. Loosen the interior 1 antenna (A) screws (2EA) located in front of the console.

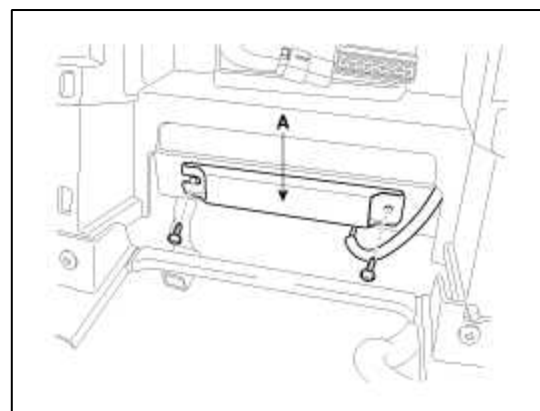

5. Remove the interior 1 antenna (A) after disconnect the connector.

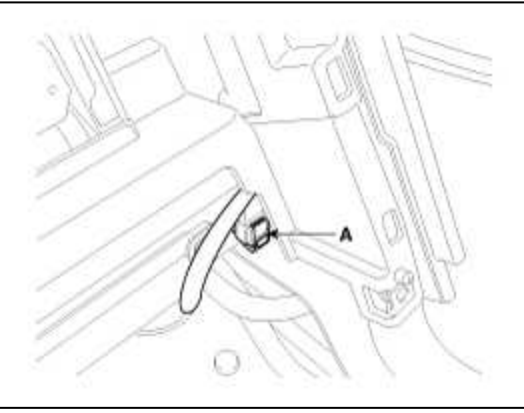

- Interior 2 Antenna
- 1. Disconnect the negative(-) battery terminal.

2. Remove the console rear cover (A). (Refer to BD group - "Console")

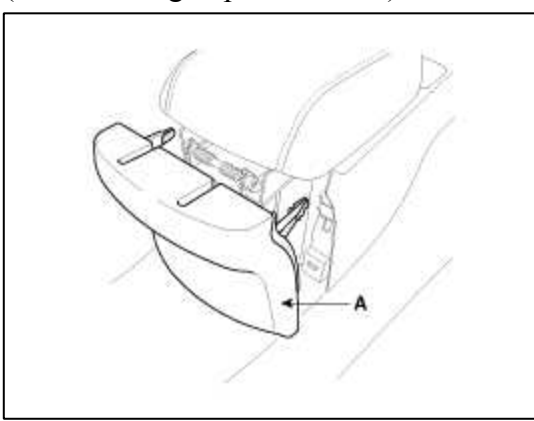

3. Disconnect the interior 2 antenna connector located at the console rear side, then remove the interior 2 antenna (A) after loosening screws (2EA).

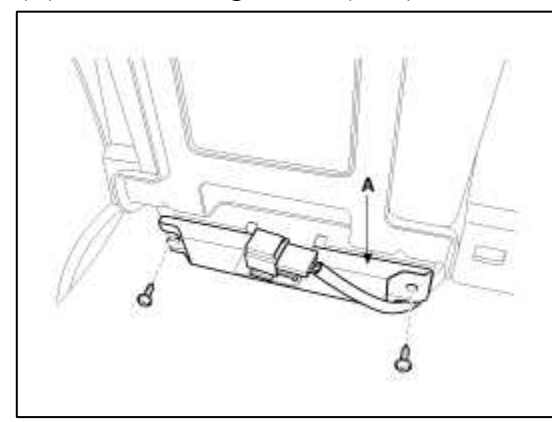

Interior 3 Antenna

- 1. Disconnect the negative(-) battery terminal.
- 2. Remove the trunk panel (A) after loosening the mounting screws.

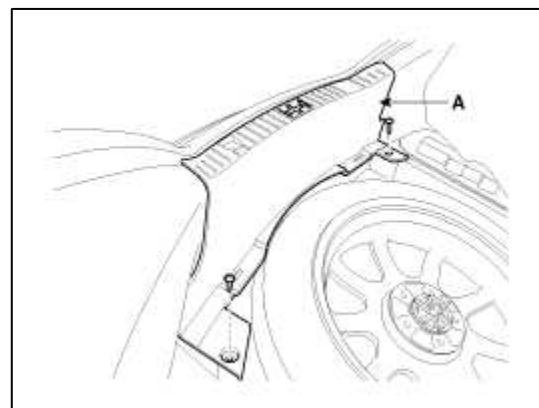

3. Disconnect the interior 2 antenna connector (A) and remove the interior 3 antenna (B) after loosening nut (2EA).

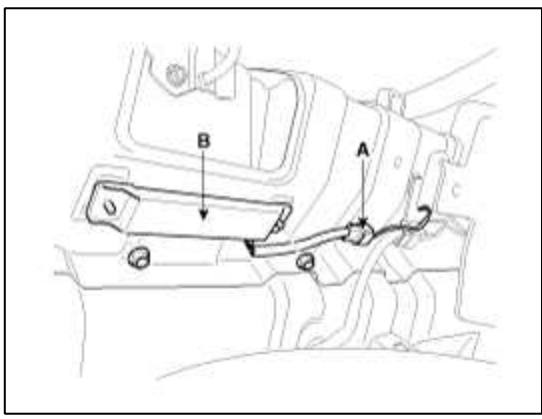

Exterior Bumper Antenna

- 1. Disconnect the negative(-) battery terminal.
- Remove the rear bumper. (Refer to BD group - "Rear bumper")
   Discomment the entermode and the formation (D)
- 3. Disconnect the antenna connector (B) and remove the exterior bumper antenna (A) after loosening the nuts (2EA).

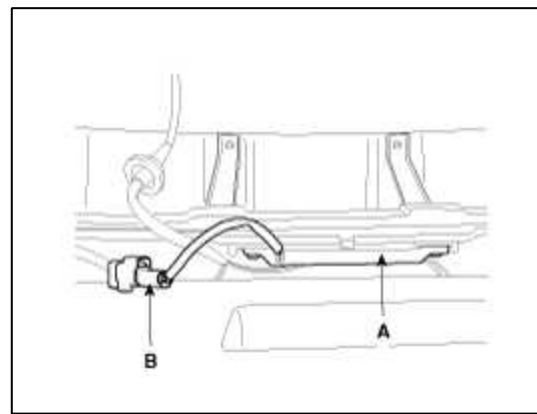

#### Buzzer

- 1. Disconnect the negative(-) battery terminal.
- 2. Remove the left side fender. (Refer to BD group - "Fender")
- 3. Remove the external buzzer (A).

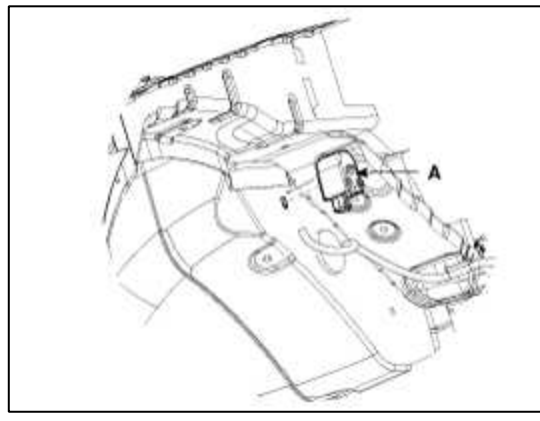

## Door Outside Handle

- 1. Disconnect the negative (-) battery terminal.
- 2. Disconnect the connector after removing the door trim. (Refer to the Body group - "Front door")
- 3. After loosening the mounting bolt, then remove the key holder (A).

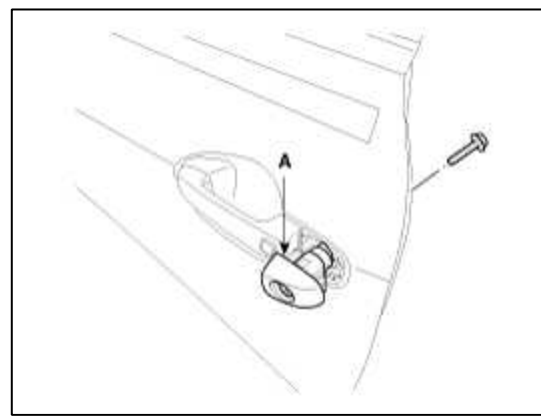

4. Remove the outside handle (A) by sliding it rearward.

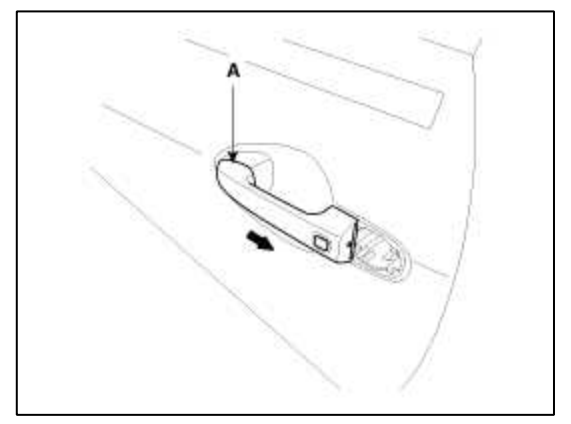

Installation

Smart Key Unit

- 1. Install the smart key unit.
- 2. Install the smart key unit mounting nut and connector.
- 3. Install the glove box housing.
- 4. Install the glove box.
- 5. Install the negative (-) battery terminal and check the smart key system.

**RF** Receiver

- 1. Install the RF receiver.
- 2. Install the glove box housing.
- 3. Install the glove box.
- 4. Install the negative (-) battery terminal and check the smart key system.

Interior 1 Antenna

- 1. Install the interior 1 antenna.
- 2. Install the center fascia lower panel.
- 3. Install the console upper cover.
- 4. Install the negative (-) battery terminal and check the smart key system.

Interior 2 Antenna

- 1. Install the interior 2 antenna.
- 2. Install the console rear cover after connecting the connector.
- 3. Install the negative (-) battery terminal and check the smart key system.

Interior 3 Antenna

- 1. Install the interior 3 antenna.
- 2. Install the trunk panel.
- 3. Install the negative (-) battery terminal and check the smart key system.

### Exterior Bumper Antenna

- 1. Install the exterior bumper antenna.
- 2. Install the rear bumper.

3. Install the negative (-) battery terminal and check the smart key system.

### Buzzer

1. Install the buzzer.

- 2. Install the left side fender.
- 3. Install the negative (-) battery terminal and check the smart key system.

Door Outside Handle

- 1. Install the outside handle.
- 2. Install the door trim.
- 3. Install the negative (-) battery terminal and check the smart key system.

## Body Electrical System > Keyless Entry And Burglar Alarm > Components and Components Location

## Component Location

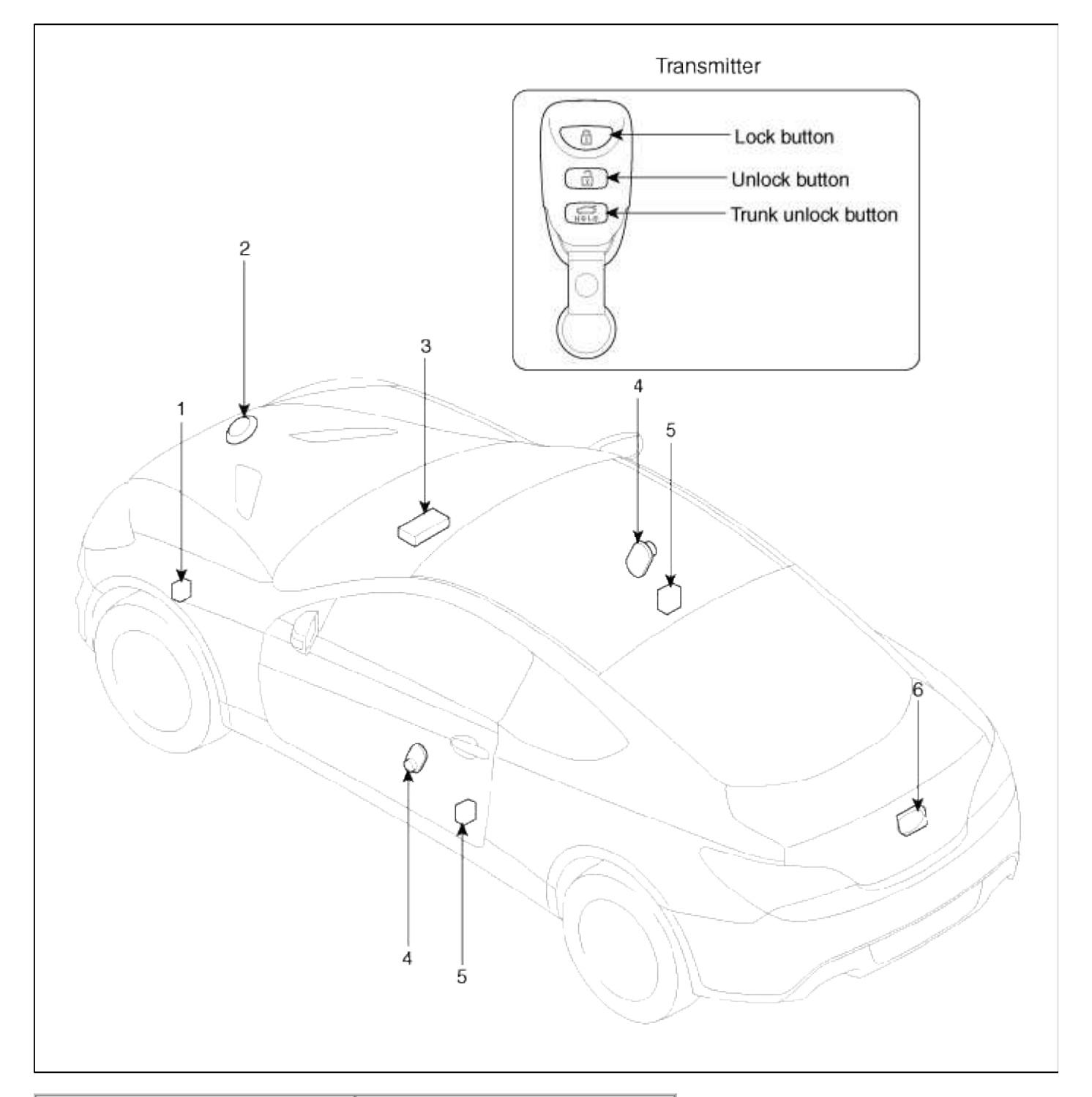

| 1. Hood switch              | 4. Front door switch          |
|-----------------------------|-------------------------------|
| 2. Horn                     | 5. Front door lock actuator & |
| 3. Body Control Module (BC) | M) switch                     |
|                             | 6. Trunk lid lock actuator    |

#### Body Electrical System > Keyless Entry And Burglar Alarm > Description and Operation

Description Burglar Alarm System The burglar alarm system is armed automatically after the doors, hood, and trunk lid are closed and locked. The system is set off when any of the following things below occurs:

- A door is forced open.
- A door is unlocked without using the transmitter.
- The trunk lid is opened without using the key.
- The hood is opened.

• The engine starter circuit and battery circuit are bypassed by breaking the ignition switch.

When the system is set off, the alarm (horn) sounds and the hazard lamp flash for about two minutes or until the system is disarmed by unlocking the transmitter.

For the system to arm, the ignition switch must be off and the key removed. Then, the body control module must receive signals that the doors, hood, and trunk lid are closed and locked. When everything is closed and locked, none of the control unit inputs are grounded.

The door switches, hood switch and trunk lid switch are all close and lock the doors with the remote transmitter and then the system arms immediately.

If anything is opened or improperly unlocked after the system is armed, the body control module gets a ground signal from that switch, and the system is set off.

If one of the switches is misadjusted or there is a short in the system, the system will not arm. As long as the body control module continues to get a ground signal, it thinks the vehicle is not closed and locked and will not arm. The receiver is integrated in the body control module.

Keyless Entry System

The burglar alarm system is integrated with the keyless entry system. The keyless entry system allows you to lock and unlock the vehicle with the remote transmitter. When you push the LOCK button, all doors lock. When you push the UNLOCK button all doors unlock.

The room lamp, if its switch is in the center position, will come on when you press the UNLOCK button. If you do not open a door, the light will go off in about 30 seconds, the doors will automatically relock, and the burglar alarm system will rearm. If you relock the doors with the remote transmitter within 30 seconds, the light will go off immediately.

You cannot lock or unlock the doors with the remote transmitter if the key is in the ignition switch.

The system will signal you when the doors lock and unlock by flashing the hazard lamp once when they lock, and twice when they unlock.

#### Data Flow

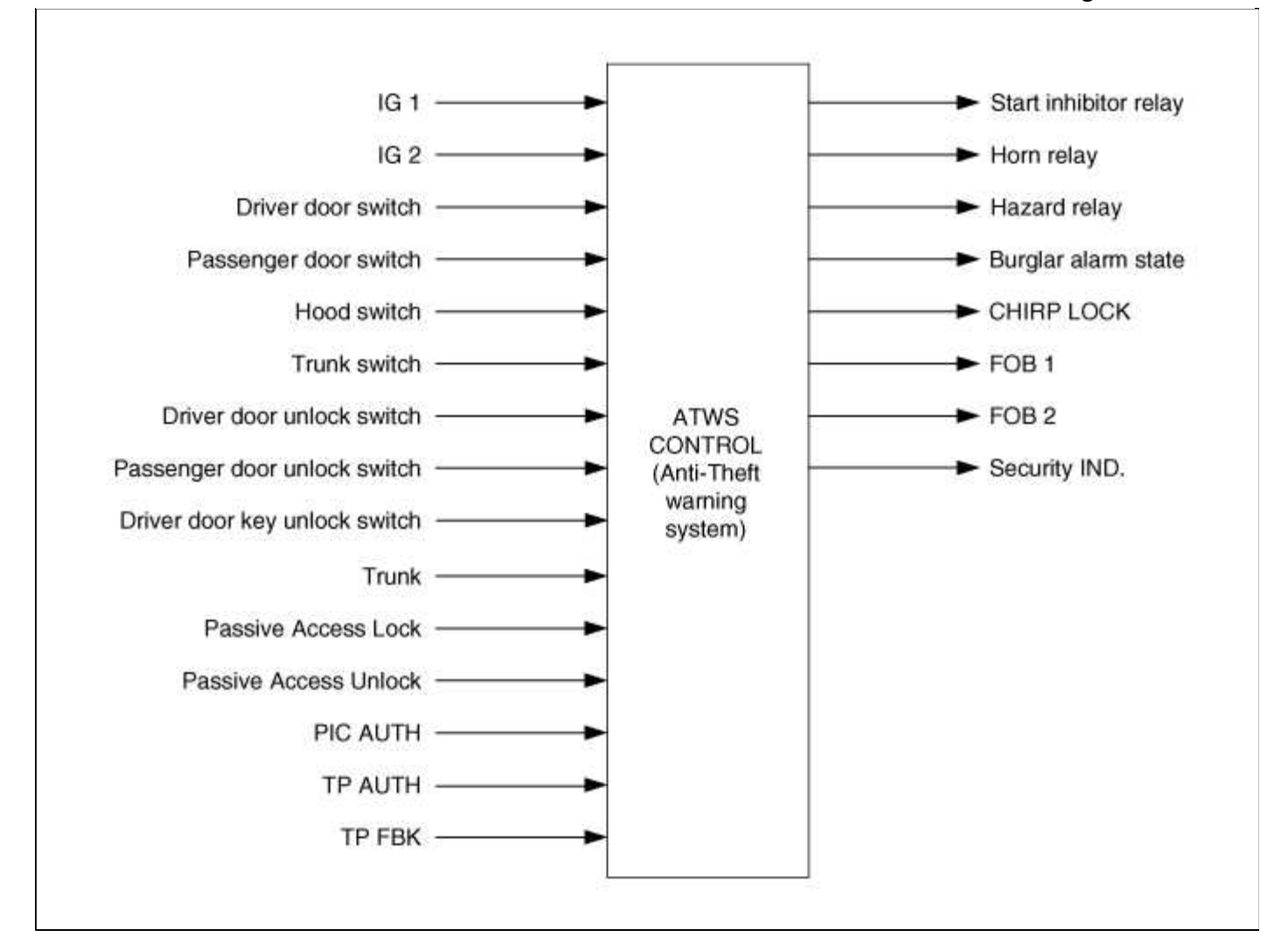

#### Transmitter(TX) Spec

- 1. Transmission Distance : 30m or more from outside of the car
- 2. Registration procedure of the transmitter
  - (1) In registration mode, it shall be possible to register up to Max 4EA.
  - (2) At re-registration, data are registered newly after deleting the previous TX DATA

| No. | Saved CODE | CODE to change | Changed CODE              |
|-----|------------|----------------|---------------------------|
| 1   | А          | С              | C (A is deleted)          |
| 2   | A, B, C, D | Е              | E (A, B, C, D is deleted) |
| 3   | A, B       | C, D, E        | C, D                      |
| 4   | A, B       | C, C, D        | С                         |

(3) For the registration procedures by using GDS, refer to "TRANSMITTER CODE REGISTRATION".

### 3. Transmitter signal & Receiver Spec

(1) Transmission signal

A. Transmit relevant transmission DATA (Transmission frame) twice by pushing TX SW.

B. Only LOCK signal is output when pushing TX LOCK SW and UNLOCK SW at the same time.

Functions

1. Disarm

**Condition 1** 

| State             | Description                                                                                                    |  |
|-------------------|----------------------------------------------------------------------------------------------------|--|
| Initial Condition | ALARM                                                                                                    |  |
| Event             | - IGN KEY ON during 30sec or ALT"L"=on during 3 sec.                                                                                                    |  |
|                   | NON SMK(Smart key)<br>- Any door open&TX UNLOCK<br>- TX TRUNK-TX Lock & Lock confirm Failed                                                                                                    |  |
|                   | <ul> <li>SMK :</li> <li>Any door open &amp; RKE CMD=UNLOCK/Passive Access Unlock=1</li> <li>RKE_TRUNK=1-TP(Transponder)AUTH=1 / PIC AUTH=1 / TP FBK=X2 (X:Don't care)</li> <li>RKE CMD=LOCK/Passive Access Lock=1 &amp; Lock confirm Failed</li> </ul> |  |
|                   | Mechanical Key OPTION Enable:<br>- Mechanical UNLOCK<br>- Mechanical LOCK&Lock confirm Failed                                                                                                    |  |
| Action            | The state goes to DISARM state<br>- Horn Relay, Hazard Relay, Start Inhibit Relay OFF<br>- TX Unlock<br>→Unlock Relay on for 0.5 sec<br>→Hazard Relay on (twice)                                                                                       |  |

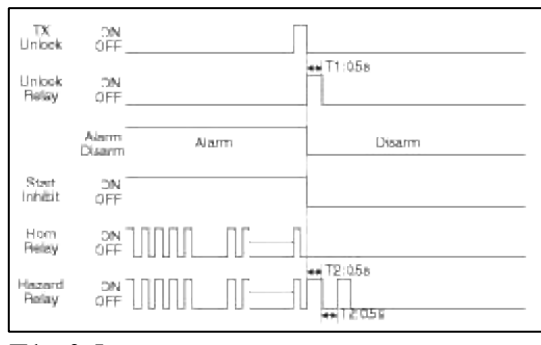

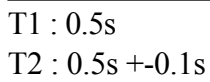

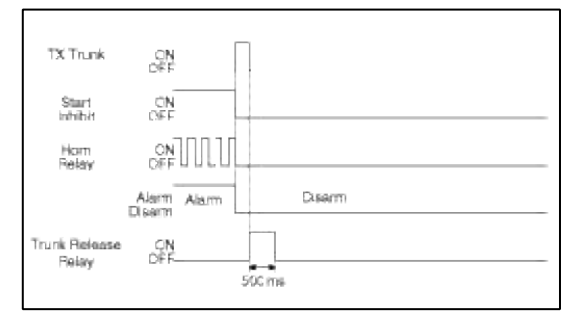

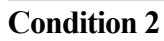

| State             | Description                                                                                                    |
|-------------------|----------------------------------------------------------------------------------------------------|
| Initial Condition | DISARMstate & (IGN KEY OUT) & Any Door open                                                                                                    |
| Event             | NON SMK :<br>- Any door open & TX UNLOCK                                                                                                    |
|                   | <pre>SMK :     Any door open &amp; RKE CMD=UNLOCK / Passive Access Unlock=1 / RKE TRUNK=1     / Trunk reopen=1     TP AUTH=1 / PIC AUTH=1 / TP FBK=X2 (X:Don't care)</pre> |
| Action            | No state change<br>- TX UNLOCK, RKE CMD=UNLOCK, Passive Access Unlock=1<br>→Hazard Relay for 0.5s ON/OFF(twice)                                                            |

## **Condition 3**

| State                                                                                                    | Description                                                                              |
|----------------------------------------------------------------------------------------------------|------------------------------------------------------------------------------------------|
| Initial Condition                                                                                                    | ARM WAIT state                                                                           |
| Event       - Any door open or Hood Switch OPEN or Trunk switch OPEN         - Any door is unlocked       - Key In switch ON |                                                                                          |
|                                                                                                    | SMK :<br>TP AUTH=1 / PIC AUTH=1 / TP FBK=X2                                              |
|                                                                                                    | Mechanical Key OPTION Enable:<br>M UNLOCK                                                |
| Action                                                                                                    | The state goes to DISARM state<br>- M-unlock<br>→Hazard relay for 0.5 sec. ON/OFF(twice) |

## **Condition 4**

| State             | Description                                                                                                    |
|-------------------|----------------------------------------------------------------------------------------------------|
| Initial Condition | AUTOLOCK TIMER1 STATE                                                                                                    |
| Event             | <ul> <li>Any door open or Hood Swithc OPEN or Trunk Switch OPEN</li> <li>Key In Switch ON</li> <li>AUTO LOCK &amp; Lock confirmation failure</li> </ul>    |
|                   | NON SMK spec:<br>- AUTO LOCK & Lock confirmation failure                                                                                                   |
|                   | <ul> <li>SMK spec:</li> <li>- RKE CMD=LOCK / Passive Access Lock=1&amp; Lock confirmation failure</li> <li>- TP AUTH=1 / PIC AUTH=1 / TP FBK=X2</li> </ul> |
|                   | Mechanical Key option Enable:<br>- Mechanical LOCK & Lock confirmation failure                                                                             |
| Action            | The state goes to DISARM state                                                                                                    |
| State             | Description                                                                                                    |  |
|-------------------|----------------------------------------------------------------------------------------------------|--|
| Initial Condition | AUTOLOCK TIMER2 STATE                                                                                                    |  |
| Event             | <ul> <li>Any door open</li> <li>Key In Switch ON</li> <li>AUTO LOCK &amp; Lock confirmation failure</li> <li>Hood Switch Open and Memory Hood was Close</li> <li>Trunk Switch Open and Memory Trunk was Close</li> <li>NON SMK :</li> <li>TX LOCK&amp; Lock confirmation failure</li> </ul> |  |
|                   | SMK :<br>- RKE CMD=LOCK/ Passive Access Lock=1& Lock confirmation failure<br>- TP AUTH=1/ PIC AUTH=1 / TP FBK=X2                                                                                                    |  |
|                   | Mechanical Key option Enable:<br>Mechanical LOCK & Lock confirmation failure                                                                                                    |  |
| Action            | The state goes to DISARM state                                                                                                    |  |

| State             | Description                                                                              |  |
|-------------------|------------------------------------------------------------------------------------------|--|
| Initial Condition | ARMSTATE                                                                                 |  |
| Event             | EXCEPT CHINA SPEC:<br>- IGN KEY ON                                                       |  |
|                   | SMK :<br>- TP AUTH=1 / PIC AUTH=1 / TP FBK=X2                                            |  |
|                   | Mechanical Key option Enable:<br>- Mechanical UNLOCK                                     |  |
| Action            | The state goes to DISARM state<br>- M-unlock<br>→Hazard relay for 0.5 sec. ON/OFF(twice) |  |

| State             | Description                                                                                                    |  |
|-------------------|----------------------------------------------------------------------------------------------------|--|
| Initial Condition | REARM state                                                                                                    |  |
| Event             | Execpt china spec:<br>- IGN KEY ON during 30sec or ALT "L"=on during 3 sec.                                                                                                    |  |
|                   | NON SMK :<br>- TX LOCK & Lock confirmation failure<br>- TX TRUNK                                                                                                    |  |
|                   | <ul> <li>SMK :</li> <li>TP AUTH=1 / PIC AUTH=1 / TP FBK=X2</li> <li>RKE CMD=LOCK / PassiveAccess Lock=1 &amp; Lock confirmation failure</li> <li>RKE TRUNK=1 / Trunk reopen=1</li> </ul> |  |
|                   | Mechanical Key option Enable:<br>- Mechanical UNLOCK<br>- Hazard relay for 0.5 sec. ON/OFF(twice)<br>- Mechanical LOCK & Lock confirmation failure                                       |  |
| Action            | The state goes to DISARM state<br>Start Inhibit Relay OFF                                                                                                    |  |

| State                                                                                                    | Description                                                                                                    |  |
|----------------------------------------------------------------------------------------------------|----------------------------------------------------------------------------------------------------|--|
| Initial Condition                                                                                            | PREARM state                                                                                                    |  |
|                                                                                                    | <ul> <li>Key In Switch ON</li> <li>All entrance closed &amp; Any Door is unlocked</li> <li>Any Door open &amp; Tx Unlock</li> </ul> |  |
|                                                                                                    | NON SMK:<br>- Any door open & TX UNLOCK                                                                                             |  |
| SMK :<br>- TP AUTH=1 / PIC AUTH=1 / TP FBK=X2<br>- Any door open & C RKE CMD=UNLOCK/ Passive Access Unlock=1 |                                                                                                    |  |
|                                                                                                    | Mechanical Key option Enable :<br>- MECHANICAL UNLOCK                                                                               |  |
| Action                                                                                                    | The state goes to DISARMECHANICAL state<br>- Hazard Relay for 0.5s ON/OFF(twice)                                                    |  |

| State             | Description                                                                             |  |
|-------------------|-----------------------------------------------------------------------------------------|--|
| Initial Condition | ARMHOLD                                                                                 |  |
|                   | - IGN KEY ON                                                                            |  |
|                   | SMK :<br>- TP AUTH=1 / PIC AUTH=1 / TP FBK=X2                                           |  |
|                   | Mechanical Key option Enable:<br>- MECHANICAL UNLOCK                                    |  |
| Action            | The state goes to DISAR state<br>- M-unlock<br>→Hazard relay for 0.5 sec. ON/OFF(twice) |  |

## 2. Arm

## **Condition 1**

| State                | Description                                    |
|----------------------|------------------------------------------------|
| Initial<br>Condition | ARM state                                      |
| Event                | NON SMK :<br>- TX LOCK                         |
|                      | SMK:<br>- RKE CMD=LOCK / Passive Access Lock=1 |
| Action               | No state change<br>HazardRly 1Time on(1sec)    |

## Condition 2

| State     | Description                    |  |
|-----------|--------------------------------|--|
| Initial   | ARM WAIT state                 |  |
| Condition |                                |  |
| Event     | - Afte ARM WAIT TIMER finished |  |
| Action    | The state goes to ARM state    |  |

## Condition 3

| State     | Description                                                                     |  |
|-----------|---------------------------------------------------------------------------------|--|
| Initial   | ARMHOLD state                                                                   |  |
| Condition |                                                                                 |  |
| Event     | Trunk close for at least Trunk Release Time Out(default 30sec) in ARMWAIT state |  |
| Action    | The state goes to ARM state                                                     |  |

## 3. Alarm

| State                | Description                                                                                                    |  |
|----------------------|----------------------------------------------------------------------------------------------------|--|
| Initial<br>Condition | ARM state                                                                                                    |  |
| Event                | Any door open or Hood Switch open or Trunk Switch open                                                                                                    |  |
|                      | China spec ;<br>Key In Switch ON or IG1 ON or IG2 ON<br>Fob in (SMK Spec.)                                                                                                    |  |
| Action               | The state goes to ALARM state<br>- Engine Start Inhibit is ON<br>- GEN, M/E, CHINA AREA : The horn is ON one time for 27sec(±2sec)<br>- The hazard is driven also (During Horn driving) |  |

#### Non-middle East Area

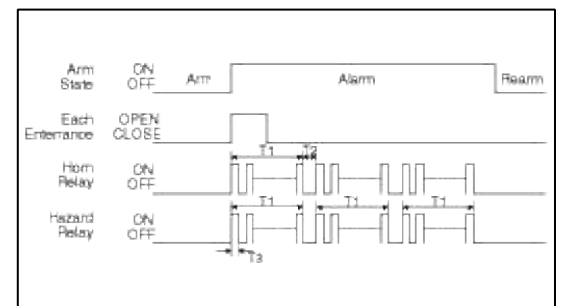

T1:27s(±2sec),

 $T2: 10s(\pm 2sec),$ 

 $T3:0.5s\pm0.1sec$ 

### Middle East, GEN/EC, CHINA-Area

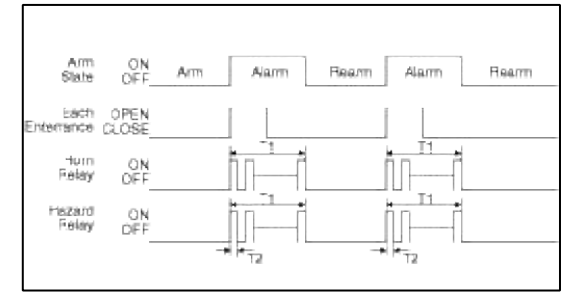

 $T1: 27s \pm 2sec$ 

 $T2:0.5s\pm0.1sec$ 

#### **Condition 2**

| State     | Description                                                     |  |
|-----------|-----------------------------------------------------------------|--|
| Initial   | EARM state                                                      |  |
| Condition |                                                                 |  |
| Event     | Any door open or Hood Switch OPEN or Trunk Switch OPEN          |  |
| Action    | The state goes to ALARM state                                   |  |
|           | GEN, M/E, CHINA AREA : The horn is ON one time for 27sec(±2sec) |  |
|           | The hazard is driven also (During Horn driving)                 |  |

| State                | Description                                                                                                    |  |
|----------------------|----------------------------------------------------------------------------------------------------|--|
| Initial<br>Condition | ARMHOLD state                                                                                                    |  |
| Event                | Any door open or Hood Switch OPEN                                                                                                    |  |
| Action               | The state goes to ALARM state<br>GEN, M/E, CHINA AREA : The horn is ON one time for 27sec(±2sec)<br>The hazard is driven also (During Horn driving). |  |

| Each<br>Enterrance | OPEN<br>CLOSE |  |
|--------------------|---------------|--|
| Satety<br>Rinob U  | LOCK          |  |
| Start<br>inhbit    | ON<br>DFF     |  |
| Horn<br>Relay      |               |  |

## 4. Arm Wait Mode

#### **Condition 1**

| State             | Description                                      |
|-------------------|--------------------------------------------------|
| Initial Condition | ARMWAIT state                                    |
| Event             | NON SMK :<br>- TX LOCK                           |
|                   | SMK:<br>- RKE CMD = LOCK / Passive Access Lock=1 |
| Action            | No state change<br>Hazard Relay 1Time on(1sec)   |

## Condition 2

| State             | Description                                                                                                    |
|-------------------|----------------------------------------------------------------------------------------------------|
| Initial Condition | DISARM state & IGN KEY OUT & All entrances closed(DOORS, HOOD and TRUNK)                                                     |
| Event             | NON SMK:<br>- Tx Lock & locked confirmed                                                                                     |
|                   | SMK:<br>- RKE CMD=LOCK / Passive Access Lock=1 & locked confirmed                                                            |
|                   | Mechanical Key option Enable:<br>- MECHANICAL LOCK & locked confirmed<br>- DOOR LOCK state : Any door open → All door closed |
| Action            | <ul> <li>The state goes to ARMWAIT State</li> <li>Start ARMWAITTIMER</li> <li>Hazard Relay 1Time on(1sec)</li> </ul>         |

| State             | Description                                                                                                    |
|-------------------|----------------------------------------------------------------------------------------------------|
| Initial Condition | ALARM state & All entrances closed(DOORS, HOOD and TRUNK)                                                                                                    |
| Event             | NON SMK:<br>- Tx Lock & locked confirmed                                                                                                    |
|                   | SMK :<br>- RKE CMD=LOCK / Passive Access Lock=1 & locked confirmed                                                                                                    |
|                   | Mechanical Key option Enable:<br>- MECHANICAL LOCK & locked confirmed                                                                                                    |
| Action            | <ul> <li>The state goes to ARMWAIT State</li> <li>Horn Relay, Start Inhibit Relay = OFF</li> <li>Hazard Relay 1Time on(1sec) (MECHANICAL LOCK : Except)</li> <li>Start ARMWAIT TIMER</li> </ul> |

| State             | Description                                                                                                    |
|-------------------|----------------------------------------------------------------------------------------------------|
| Initial Condition | AUTOLOCK TIMER1 state                                                                                                 |
| Event             | AUTOLOCK & locked confirmed                                                                                           |
|                   | NON SMK:<br>- Tx Lock & locked confirmed                                                                              |
|                   | SMK:<br>- RKE CMD=LOCK / Passive Access Lock=1 & locked confirmed                                                     |
|                   | Mechanical Key option Enable:<br>MECHANICAL LOCK & locked confirmed                                                   |
| Action            | <ul> <li>The state goes to ARMWAIT State</li> <li>Hazard Relay 1Time on(1sec)</li> <li>Start ARMWAIT TIMER</li> </ul> |

### **Condition 5**

| State             | Description                                                                                                    |
|-------------------|----------------------------------------------------------------------------------------------------|
| Initial Condition | PREARM state                                                                                                    |
| Event             | All door closed and (Trunk Switch CLOSE & TRUNK MARK=CLEAR) & Hood Switch CLOSE & DOOR LOCK                           |
| Action            | <ul> <li>The state goes to ARMWAIT State</li> <li>Hazard Relay 1Time on(1sec)</li> <li>Start ARMWAIT TIMER</li> </ul> |

| State             | Description                                                                                                    |
|-------------------|----------------------------------------------------------------------------------------------------|
| Initial Condition | REARM state                                                                                                    |
| Event             | NON SMK :<br>TX LOCK & locked confirmed                                                                                                    |
|                   | SMK :<br>- RKE CMD=LOCK/ Passive Access Lock=1 & locked confirmed                                                                                                    |
|                   | Mechanical Key option Enable:<br>- MECHANICAL LOCK & locked confirmed                                                                                                    |
| Action            | <ul> <li>The state goes to ARMWAIT State</li> <li>Hazard Relay 1Time on(1sec) (MECHANICAL LOCK : Except)</li> <li>Start Inhibit Relay OFF</li> <li>Start ARMWAIT TIMER</li> </ul> |

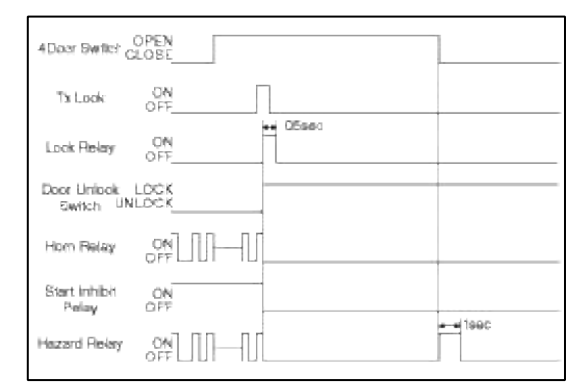

## 5. Rearm Mode

#### **Condition 1**

| State     | Description                                    |
|-----------|------------------------------------------------|
| Initial   | ALARM state                                    |
| Condition |                                                |
| Event     | All entrance is closed & ALARM Patten finished |
| Action    | The state goes to REARM state                  |

## 6. Autolocktimer1 Mode

#### **Condition 1**

| State                | Description                                                                                                    |
|----------------------|----------------------------------------------------------------------------------------------------|
| Initial<br>Condition | ARM state                                                                                                    |
| Event                | NON SMK :<br>TX UNLOCK                                                                                                    |
|                      | SMK :<br>RKE CMD=UNLOCK / Passive Access Unlock=1                                                                                              |
| Action               | <ul> <li>The state goes to AUTO LOCK TIMER1 state</li> <li>Start AUTO LOCK TIMER1</li> <li>Hazard Relay Twice on (0.5s ON/0.5s OFF)</li> </ul> |

| State                | Description                                                                                                    |
|----------------------|----------------------------------------------------------------------------------------------------|
| Initial<br>Condition | AUTO-LOCK TIMER1 state                                                                                                    |
| Event                | AUTOLOCK TIMER1 finished                                                                                                    |
|                      | NON SMK:<br>TX UNLOCK                                                                                                    |
|                      | SMK:<br>RKE CMD=UNLOCK / Passive Access Unlock=1                                                                                |
| Action               | No change state                                                                                                    |
|                      | CASE1: AUTOLOCK TIMER1 Finished<br>AUTOLOCK                                                                                     |
|                      | CASE2: TX UNLOCK, RKE CMD=UNLOCK, Passive Access Unlock=1<br>Hazard Relay Twice on(0.5s ON/0.5s OFF)<br>Restart AUTOLOCK TIMER1 |

| State                | Description                                                                                                    |
|----------------------|----------------------------------------------------------------------------------------------------|
| Initial<br>Condition | ARM WAIT state                                                                                                    |
| Event                | NON SMK :<br>TX UNLOCK                                                                                                    |
|                      | SMK:<br>RKE CMD=UNLOCK / Passive Access Unlock=1                                                                                               |
| Action               | <ul> <li>The state goes to AUTO LOCK TIMER1 state</li> <li>Start AUTO LOCK TIMER1</li> <li>Hazard Relay Twice on(0.5s ON/0.5s OFF).</li> </ul> |

#### **Condition 4**

| State                | Description                                                                                                    |
|----------------------|----------------------------------------------------------------------------------------------------|
| Initial<br>Condition | DISARM state & All entrances closed(DOORS, HOOD & TRUNK) & IGN KEY OUT                                                                         |
| Event                | NON SMK:<br>TX UNLOCK                                                                                                    |
|                      | SMK:<br>RKE CMD=UNLOCK/ Passive Access Unlock=1                                                                                                |
| Action               | <ul> <li>The state goes to AUTO LOCK TIMER1 state</li> <li>Start AUTO LOCK TIMER1</li> <li>Hazard Relay Twice on(0.5s ON/0.5s OFF).</li> </ul> |

| State                | Description                                                                                                    |
|----------------------|----------------------------------------------------------------------------------------------------|
| Initial<br>Condition | ALARM state & All door closed and Trunk Switch CLOSE, Hood Switch CLOSE                                                                                                    |
| Event                | NON SMK:<br>TX UNLOCK                                                                                                    |
|                      | SMK:<br>RKE CMD=UNLOCK / Passive Access Unlock=1                                                                                                    |
| Action               | <ul> <li>The state goes to AUTO LOCK TIMER1 state</li> <li>Start AUTO LOCK TIMER1</li> <li>Hazard Relay Twice on(0.5s ON/0.5s OFF).</li> <li>Start Inhibit Relay off / Horn Relay off</li> </ul> |

| State                | Description                                                                                                    |
|----------------------|----------------------------------------------------------------------------------------------------|
| Initial<br>Condition | REARM state                                                                                                    |
| Event                | NON SMK:<br>TX UNLOCK                                                                                                    |
|                      | SMK:<br>RKE CMD=UNLOCK/ Passive Access Unlock=1                                                                                                 |
| Action               | The state goes to AUTO LOCK TIMER1 state<br>- Start AUTO LOCK TIMER1<br>- Hazard Relay Twice on(0.5s ON/0.5s OFF).<br>- Start Inhibit Relay off |

## 7. Autolocktimer2 Mode

| State                | Description                                                                           |
|----------------------|---------------------------------------------------------------------------------------|
| Initial<br>Condition | AUTO-LOCK TIMER2 state                                                                |
| Event                | Finished AUTOLOCK TIMER2                                                              |
|                      | NON SMK:<br>TX UNLOCK                                                                 |
|                      | SMK:<br>RKE CMD=UNLOCK/ Passive Access Unlock=1                                       |
| Action               | No change state                                                                       |
|                      | CASE1: AUTOLOCK TIMER2 finished<br>AUTOLOCK                                           |
|                      | CASE2: TX UNLOCK, RKE CMD=UNLOCK, Passive Access Unlock=1<br>- Start AUTO LOCK TIMER2 |
|                      | - Hazard Relay Twice on(0.5s ON/0.5s OFF).                                            |

| State                | Description                                                                                                    |
|----------------------|----------------------------------------------------------------------------------------------------|
| Initial<br>Condition | DISARM state & IGN KEY OUT & (Trunk or Hood Switch OPEN) state                                                                                                    |
| Event                | NON SMK :<br>TX UNLOCK                                                                                                    |
|                      | SMK:<br>RKE CMD=UNLOCK/ Passive Access Unlock=1                                                                                                    |
| Action               | <ul> <li>The state goes to AUTO LOCK TIMER2 state</li> <li>Start AUTO LOCK TIMER2</li> <li>Hazard Relay Twice on(0.5s ON/0.5s OFF).</li> <li>Memo Hood/ Trunk state</li> </ul> |

| State                | Description                                                                                                    |
|----------------------|----------------------------------------------------------------------------------------------------|
| Initial<br>Condition | ALARM state & All door closed & (Trunk or Hood Switch OPEN) state                                                                                                    |
| Event                | NON SMK:<br>TX UNLOCK                                                                                                    |
|                      | SMK:<br>RKE CMD=UNLOCK / Passive Access Unlock=1                                                                                                    |
| Action               | <ul> <li>The state goes to AUTO LOCK TIMER2 state</li> <li>Horn Relay, Start Inhibit Relay = OFF</li> <li>Start AUTO LOCK TIMER2</li> <li>Hazard Relay Twice on(0.5s ON/0.5s OFF).</li> <li>Memo Hood/Trunk state</li> </ul> |

#### **Condition 4**

| State                | Description                                                                                                    |
|----------------------|----------------------------------------------------------------------------------------------------|
| Initial<br>Condition | PREARM state & All door closed & (Trunk Switch or Hood OPEN)state                                                                                                    |
| Event                | NON SMK:<br>TX UNLOCK                                                                                                    |
|                      | SMK:<br>RKE CMD=UNLOCK / Passive Access Unlock=1                                                                                                    |
| Action               | <ul> <li>The state goes to AUTO LOCK TIMER2 state</li> <li>Start AUTO LOCK TIMER2</li> <li>Hazard Relay Twice on(0.5s ON/0.5s OFF).</li> <li>Memo Hood/Trunk state</li> </ul> |

| State                | Description                                                                                                    |
|----------------------|----------------------------------------------------------------------------------------------------|
| Initial<br>Condition | ARMHOLD state                                                                                                    |
| Event                | NON SMK:<br>TX UNLOCK                                                                                                    |
|                      | SMK:<br>RKE CMD=UNLOCK / Passive Access Unlock=1                                                                                                    |
| Action               | <ul> <li>The state goes to AUTO LOCK TIMER2 state</li> <li>Start AUTO LOCK TIMER2</li> <li>Hazard Relay Twice on(0.5s ON/0.5s OFF).</li> <li>Memo Hood/Trunk state</li> </ul> |

#### 8. Prearm Mode Condition 1

| State             | Description                                                         |
|-------------------|---------------------------------------------------------------------|
| Initial Condition | AUTO-LOCK TIMER2 state                                              |
| Event             | AUTO LOCK & locked confirmed                                        |
|                   | NON SMK:<br>TX LOCK & locked confirmed                              |
|                   | SMK :<br>RKE CMD=LOCK/ Passive Access Lock=1 & locked confirmed     |
|                   | Mechanical Key option Enable:<br>MECHANICAL LOCK & locked confirmed |
| Action            | The state goes to PREARM state                                      |

## Condition 2

| State             | Description                                                                                                    |
|-------------------|----------------------------------------------------------------------------------------------------|
| Initial Condition | DISARM state & IGN KEY OUT                                                                                                    |
| Event             | NON SMK:<br>- Any door open or Hood Switch OPEN or Trunk Switch OPEN state & locked confirmed                                                                                |
|                   | <ul> <li>SMK :</li> <li>Any door open or Hood Switch OPEN or Trunk Switch OPEN state RKE CMD=LOCK / Passive Access Lock=1 &amp; locked confirmed</li> </ul>                  |
|                   | Mechanical Key option Enable:<br>MECHANICAL LOCK & locked confirmed<br>ALL DOOR LOCK state (Any door open → All doors closed) and (Trunk Switch OPEN or<br>Hood Switch OPEN) |
| Action            | The state goes to PREARM state                                                                                                    |

| State             | Description                                                                                       |
|-------------------|---------------------------------------------------------------------------------------------------|
| Initial Condition | ALARM state& IGN KEY OUT and (Any door open or Hood Switch OPEN or TrunkSwitch OPEN)              |
| Event             | NON SMK :<br>TX LOCK & locked confirmed                                                           |
|                   | SMK :<br>RKE CMD=LOCK/ Passive Access Lock=1 & locked confirmed                                   |
|                   | Mechanical Key option Enable:<br>MECHANICAL LOCK & locked confirmed                               |
| Action            | The state goes to PREARM state<br>Horn Relay, Hazard Relay, Start Inhibit Relay $\rightarrow$ OFF |

| State             | Description                                                       |
|-------------------|-------------------------------------------------------------------|
| Initial Condition | ARMHOLD state                                                     |
| Event             | NON SMK:<br>TX LOCK & locked confirmed                            |
|                   | SMK:<br>RKE CMD=LOCK/ Passive Access Lock=1 & locked confirmed    |
|                   | Mechanical Key option Enable:<br>MECHANICAL LOCK locked confirmed |
| Action            | The state goes to PREARM state                                    |

## **Condition 5**

| State             | Description                                                            |
|-------------------|------------------------------------------------------------------------|
| Initial Condition | ARMWAIT state                                                          |
| Event             | NON SMK:<br>TX TRUNK                                                   |
|                   | SMK:<br>RKE TRUNK=1 / Trunk reopen=1                                   |
| Action            | The state goes to PREARM state<br>Start TRUNKTIMER<br>TRUNK MARK = Set |

| State             | Description                                                                                                    |
|-------------------|----------------------------------------------------------------------------------------------------|
| Initial Condition | PREARM state                                                                                                    |
| Event             | Trunk Switch OPEN<br>TRUNKTIMER expired (Trunk Release Time Out: 30s)                                                                           |
| Action            | No state change<br>CASE Trunk Switch OPEN :<br>• Stop to TRUNKTIMER.<br>• TRUNK MARK = Clear<br>CASE TRUNKTIMER expired<br>• TRUNK MARK = Clear |

## 9. Armhold Mode

### **Condition 1**

| State                | Description                          |
|----------------------|--------------------------------------|
| Initial<br>Condition | ARM state                            |
| Event                | NON SMK:<br>TX TRUNK                 |
|                      | SMK:<br>RKE TRUNK=1 / Trunk reopen=1 |
| Action               | The state goes to ARMHOLD state      |

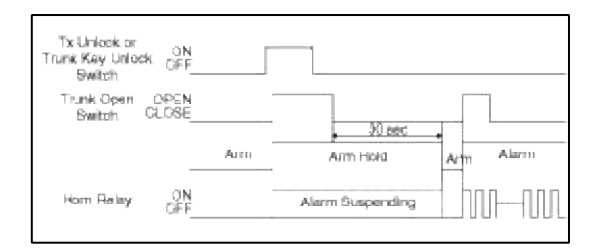

## Body Electrical System > Keyless Entry And Burglar Alarm > Repair procedures

#### Inspection

| Connector B   | Connector A |
|---------------|-------------|
|               | n ratin     |
|               |             |
|               |             |
|               |             |
| نے<br>ب       |             |
| Connector A ( | Connector B |
|               | Connector B |

#### Burglar Alarm

Check for continuity between the terminals.

- 1. There should be no continuity between the No.11 and No.10 terminals when power and ground are connected to the No.11 and No.4 in the ICM relay B terminals.
- 2. There should be continuity between the No.11 and No.10 terminals when power is disconnected.
- Front Door Lock Actuator Inspection
- 1. Remove the front door trim.
  - (Refer to the Body group "Front door")
- 2. Remove the front door module.
- 3. Disconnect the 6P connector from the actuator.

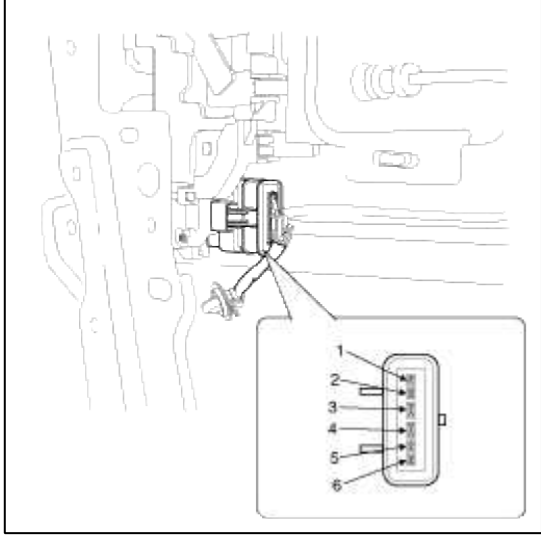

4. Check actuator operation by connecting power and ground according to the table. To prevent damage to the actuator, apply battery voltage only momentarily.

| Position    | Terminal | 4        | 3 |
|-------------|----------|----------|---|
| Front left  | Lock     | $\oplus$ | Θ |
|             | Unlock   | Θ        | Ð |
| Front right | Lock     | Θ        | Ð |
|             | Unlock   | $\oplus$ | Θ |

Trunk Lid Release Actuator Inspection

- 1. Remove the trunk lid trim panel. (Refer to the Body group - "Trunk lid")
- 2. Disconnect the 3P connector from the actuator.

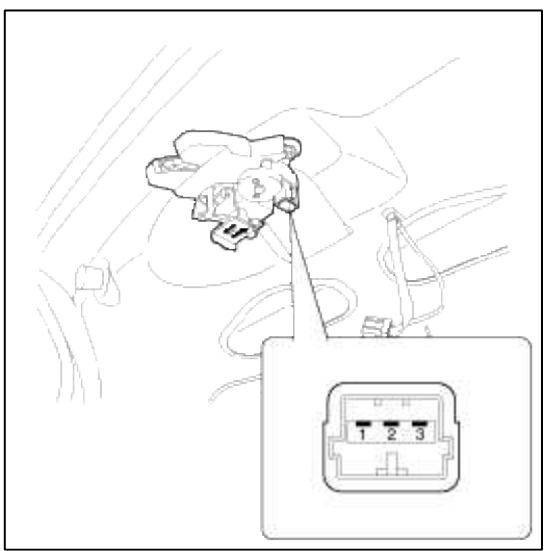

3. Check actuator operation by connecting power and ground according to the table. To prevent damage to the actuator, apply battery voltage only momentarily.

| Position           | 1 | 2 |
|--------------------|---|---|
| Lock release(Open) | Θ | Ð |

Front Door Lock Switch Inspection

- 1. Remove the front door trim panel.
  - (Refer to the Body group "Front door")
- 2. Remove the front door module.
- 3. Disconnect the 6P connector from the actuator.

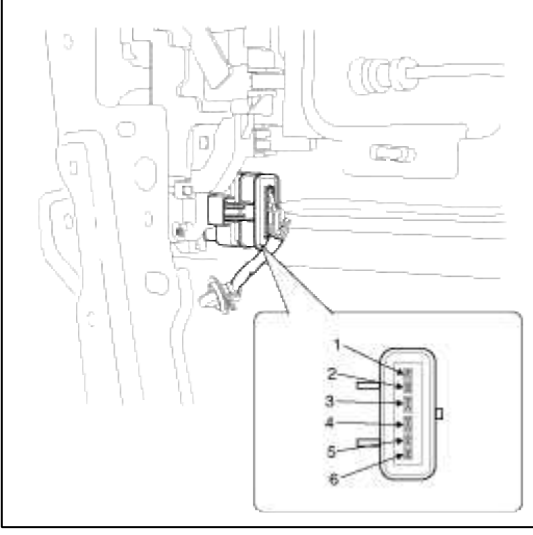

4. Check for continuity between the terminals in each switch position according to the table.

| Position    | Terminal | 5  | 6 | 1  | 2  |
|-------------|----------|----|---|----|----|
| Exection    | Lock     |    |   |    |    |
| Front left  | Unlock   | 0- | 0 |    |    |
|             | Lock     |    |   |    |    |
| Front right | Unlock   |    |   | 0- | -0 |

Trunk Lid Open Switch Inspection

- 1. Remove the trunk lid trim.
  - (Refer to the Body group "Trunk lid")
- 2. Disconnect the 3P connector from the actuator.

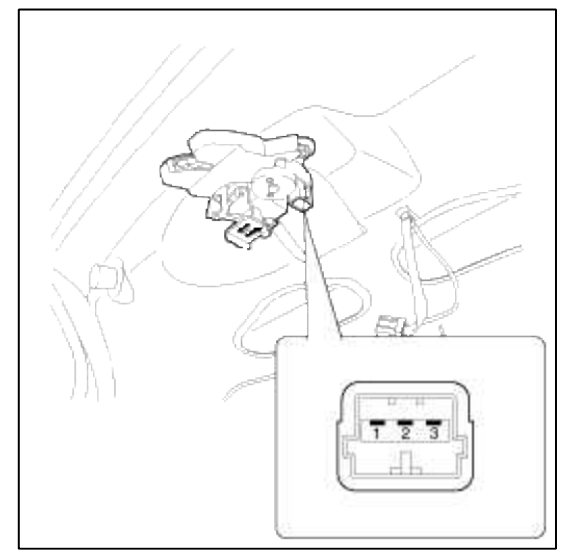

3. Check for continuity between the terminals in each switch position according to the table.

| Position           | 1 | 3 |
|--------------------|---|---|
| Lock release(Open) | 0 | 0 |

## Door Switch Inspection

Remove the door switch and check for continuity between the terminals.

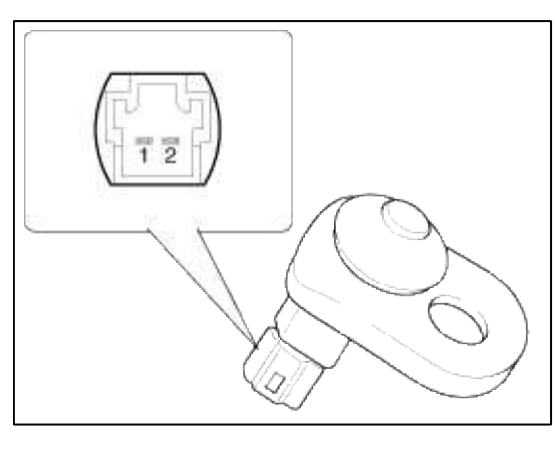

| Terminal<br>Position | 1        | 2 | Body<br>(Ground) |
|----------------------|----------|---|------------------|
| Free(Door open)      | <u> </u> |   | -0               |
| Push(Door close)     |          |   |                  |

#### Hood Switch Inspection

1. Disconnect the 1P connector from the hood switch(A).

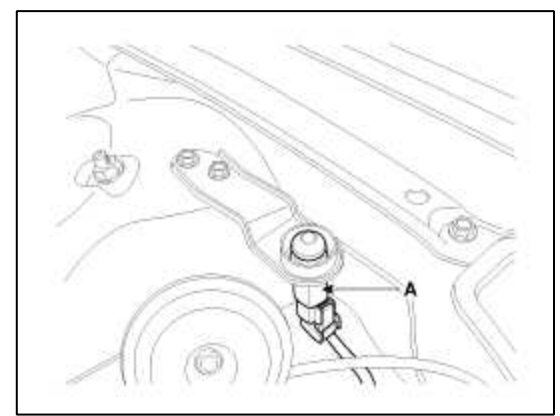

2. Check for continuity between the terminals and ground according to the table.

| Terminal          | 2        | 1 |
|-------------------|----------|---|
| Hood open (Free)  | <u> </u> | O |
| Hood close (Push) |          |   |

# Body Electrical System > Keyless Entry And Burglar Alarm > Transmitter > Specifications

Specifications

| Items                                     | Specifications                                      |
|-------------------------------------------|-----------------------------------------------------|
| Keyless entry transmitter<br>Power source | Lithium 3V battery (1EA,<br>CR2032)                 |
| Transmissible distance                    | 10m or more                                         |
| Life of battery                           | 2 years or more (at 20 times<br>per day)            |
| Button                                    | Door lock<br>Door unlock<br>Trunk lid open<br>Panic |
| Transmission frequency                    | 315 MHz                                             |

#### Body Electrical System > Keyless Entry And Burglar Alarm > Transmitter > Repair procedures

Inspection

- 1. Check that the red light flickers when the door lock or unlock button is pressed on the transmitter.
- 2. Remove the battery and check voltage if the red light doesn't flicker.

#### **Standard voltage :** 3V

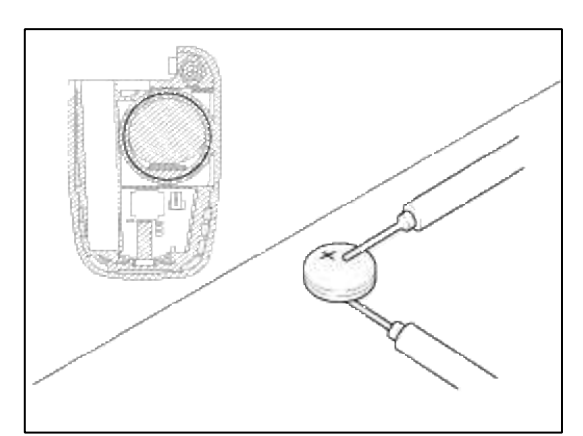

- 3. Replace the transmitter battery with a new one, if voltage is below 3V then try to lock and unlock the doors with the transmitter by pressing the lock or unlock button five or six times.
- 4. If the doors lock and unlock, the transmitter is O.K, but if the doors don't lock and unlock, register the transmitter code, then try to lock and unlock the doors.
- 5. If the doors lock and unlock, the transmitter is O.K, but if the doors don't lock and unlock, replace the transmitter.

# Body Electrical System > BCM (Body Control Module) > Body Control Module (BCM) > Specifications

Specifications

| Items                 | Specifications              |
|-----------------------|-----------------------------|
| Rated voltage         | DC 12V                      |
| Operating voltage     | DC 9 ~ 16V                  |
| Operating temperature | -22°F~167°F(-30°C~<br>75°C) |
| Insulation resistance | $100 M\Omega$ or more       |
| Dark current          | Less than 3mA (SMK : 5.5mA) |

# Body Electrical System > BCM (Body Control Module) > Body Control Module (BCM) > Components and Components Location

Component

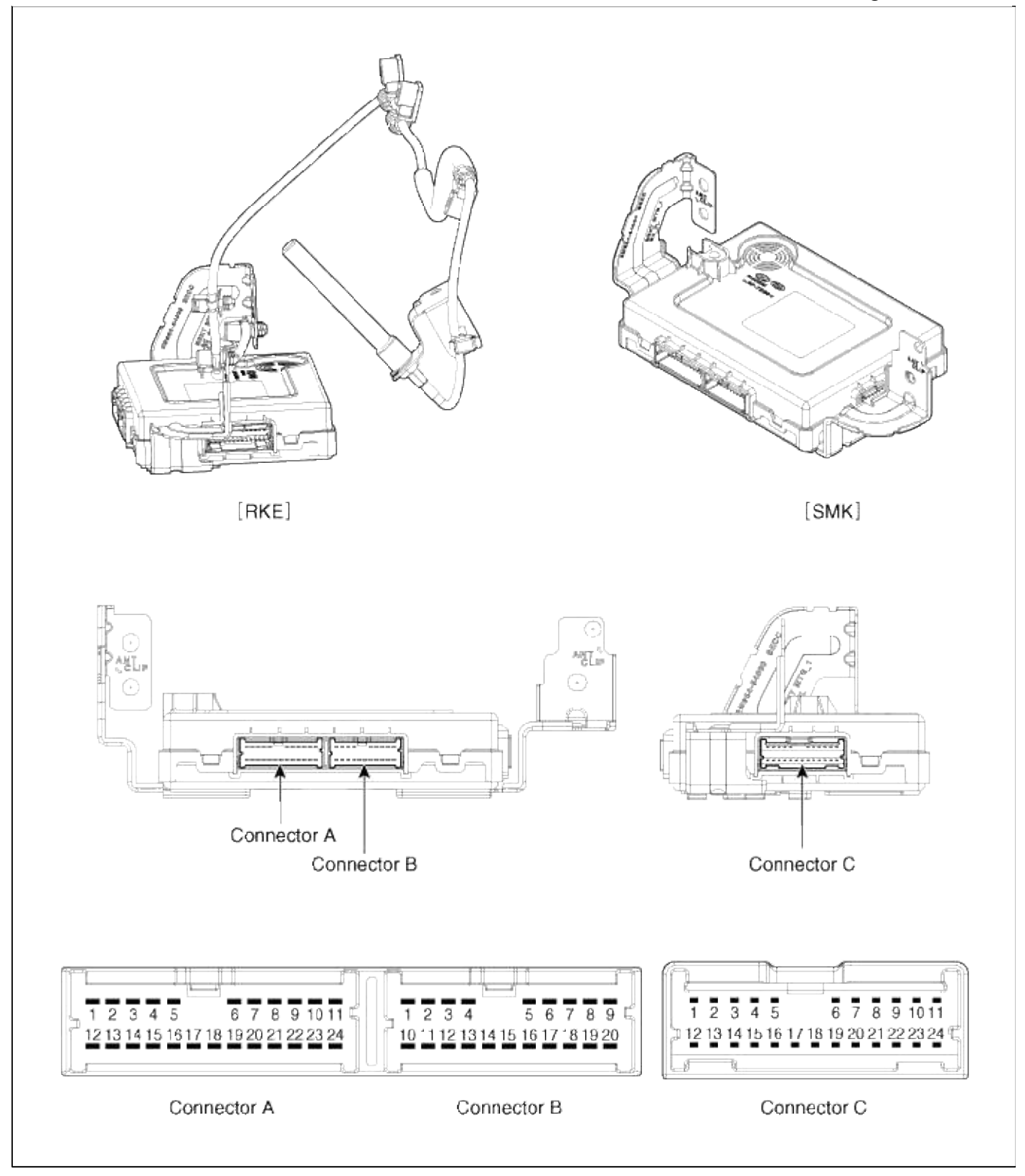

# Body Electrical System > BCM (Body Control Module) > Body Control Module (BCM) > Schematic Diagrams

**BCM Connector Terminals** 

| Function | Input/Output | Connector<br>No          | Description     | Active | ON/OFF<br>vlotage level   |
|----------|--------------|--------------------------|-----------------|--------|---------------------------|
|          | B+           | A1<br>tomsn048@gmail.com | Supply power to | Power  | Operating<br>Voltage 9V ~ |

Page 127 of 309

|                 |                  |     | DUNI                                       |       | 16V                                      |
|-----------------|------------------|-----|--------------------------------------------|-------|------------------------------------------|
|                 | POWER_GND        | A24 | Ground                                     | GND   |                                          |
| Power           | SIGNAL_GND       | A11 | Ground                                     | GND   |                                          |
|                 | V_AutoLightPWR   | B8  | Auto light sensor<br>power                 | Power |                                          |
|                 | AutoLight_GND    | B20 | Auto light sensor<br>ground                | GND   |                                          |
|                 | A_IGN1           | A12 | Ignition1 voltage<br>signal input          | High  | 7V above/4V<br>below                     |
|                 | A_IGN2           | A2  | Ignition2 voltage signal input             | High  | 7V above/4V<br>below                     |
| Analog<br>Input | A_ACC            | A13 | Accessory voltage signal input             | High  | 7.8V above/7.1V<br>below                 |
|                 | A_WiperIntVolume | B16 | Wiper intermittent<br>volume input         | AD    |                                          |
|                 | A_AutoLightSnsr  | В9  | Auto light sensor<br>signal input          | AD    |                                          |
|                 | L_BreakSW        | A14 | Break switch signal input                  | High  | 7V above/4V<br>below                     |
| -               | L_WasherSW       | A4  | Front Washer switch signal input           | High  | 7V above/4V<br>below                     |
|                 | L_MistSW         | A15 | Mist switch signal input                   | High  | 7V above/4V<br>below                     |
|                 | L_WiperIntSW     | A5  | Front Intermittent switch signal input     | High  | 7V above/4V<br>below                     |
|                 | L_KeyInSW        | A18 | Key In switch signal<br>input              | Low   | 2V below/OPEN<br>(Reference:6V<br>above) |
|                 | L_PASSW          | A6  | PAS ON/OFF switch signal input             | Low   | 2V below/OPEN<br>(Reference:6V<br>above) |
| Logic           | L_PASOpt         | A7  | PAS Option switch signal input             | Low   | 2V below/OPEN<br>(Reference:6V<br>above) |
|                 | L_HeadLampLowSW  | A9  | Head Lamp Low switch signal input          | Low   | 2V below/OPEN<br>(Reference:6V<br>above) |
|                 | L_SideABGOpt     | A17 | Side Air Bag Option<br>switch signal input | Low   | 2V below/OPEN<br>(Reference:6V<br>above) |
|                 | L_TailSW         | A19 | Tail Lamp switch signal input              | Low   | 2V below/OPEN<br>(Reference:6V<br>above) |

Page 128 of 309

| Input         | L_HazardSW       | A20 | Hazard switch signal input                       | Low  | 2V below/OPEN<br>(Reference:6V<br>above) |
|---------------|------------------|-----|--------------------------------------------------|------|------------------------------------------|
|               | L_AutoLightSW    | A21 | Auto Light switch signal input                   | Low  | 2V below/OPEN<br>(Reference:6V<br>above) |
|               | L_HeadLampHISW   | A22 | Head Lamp High<br>Lamp switch signal<br>input    | Low  | 2V below/OPEN<br>(Reference:6V<br>above) |
|               | L_RearFogSW      | B1  | Rear Fog Lamp<br>switch signal input             | Low  | 2V below/OPEN<br>(Reference:6V<br>above) |
|               | L_TurnSigRHSW    | B2  | Turn Signal Right switch signal input            | Low  | 2V below/OPEN<br>(Reference:6V<br>above) |
|               | L_DefoggerSW     | В3  | Defogger switch signal<br>input                  | Low  | 2V below/OPEN<br>(Reference:6V<br>above) |
|               | L_KeyInterLockSW | B4  | Key Interlock switch signal input                | Low  | 2V below/OPEN<br>(Reference:6V<br>above) |
|               | L_FrontFogSW     | B10 | Fornt Fog Lamp<br>switch signal input            | Low  | 2V below/OPEN<br>(Reference:6V<br>above) |
|               | L_TurnSigLHSW    | B11 | Turn Signal Left<br>switch signal input          | Low  | 2V below/OPEN<br>(Reference:6V<br>above) |
| PWM           | P_CrashInput     | A8  | Crash Input signal                               | PWM  |                                          |
| Input         | P_MTSRx          | B17 | MTX Rx Input signal                              | PWM  |                                          |
|               | S_DiagK          | A10 | Diagnostic<br>Communication line K<br>for Tester | Data |                                          |
| Communication | CAN_H            | В5  | Can network<br>communication line<br>(high)      | Data |                                          |
|               | CAN_L            | B6  | Can network<br>communication line<br>(low)       | Data |                                          |
|               | LIN_PASData      | B7  | LIN network communication line                   | Data |                                          |
|               | O_SafetyPWECU    | C5  | Safety Power<br>Window ECU output                | Low  |                                          |
|               | O_HeadLampLowSig | C6  | Head Lamp Low signal output                      | Low  |                                          |

|        | O_AV_TAIL              | C7  | Navi wakeup signal output                            | Low  |  |
|--------|------------------------|-----|------------------------------------------------------|------|--|
|        | O_KeyHoleILL           | C8  | Key Hole Illumination<br>output                      | Low  |  |
|        | O_ATMSOL               | C10 | ATM Solenoid Relay<br>output                         | Low  |  |
|        | O_KeySol               | C11 | Key Interlock<br>Solenoid Relay output               | Low  |  |
|        | O_WiperRly             | C16 | Wiper Relay output                                   | Low  |  |
|        | O_HeadLampWasher       | C17 | Head Lamp Washer<br>Relay output                     | Low  |  |
| Output | O_RearFogRly           | C19 | Rear Fog Relay<br>output                             | Low  |  |
|        | O_MTS_Tx(O_NaviWakeUp) | C21 | MTS signal output<br>(Navi Wake UO<br>Signal Output) | Low  |  |
|        | O_SecurityIND          | C22 | Security Indicator<br>Relay output                   | Low  |  |
|        | O_RoomLamp             | C23 | Room Lamp output                                     |      |  |
|        | O_TURNSIGFRLH          | C1  | Turn signal front left signal output                 | High |  |
|        | O_TURNSIGFRRH          | C2  | Turn signal front right signal output                | High |  |
|        | O_TURNSIGRRLH          | C3  | Turn signal rear left<br>signal output               | High |  |
|        | O_TURNSIGRRRH          | C4  | Turn signal rear right signal output                 | High |  |
|        | O_PASIND               | С9  | Turn signal front left<br>signal output              | High |  |
| Dowor  | V Turn                 | C12 | Turn signal DS nowar                                 |      |  |
| Power  | v_1 uiii               | C13 | i uni signal ir s power                              |      |  |

Body Electrical System > BCM (Body Control Module) > Body Control Module (BCM) > Description and Operation

Description

Body control module (A) receives various input switch signals controlling time and alarm functions for the intermittent wiper timer, washer timer, rear defogger timer, seat belts warning, central door lock, ignition key reminder, power window, door warning, tail lamp, crash door unlock, ignition key hole illumination, rear fog lamp control and keyless entry & burglar alarm.

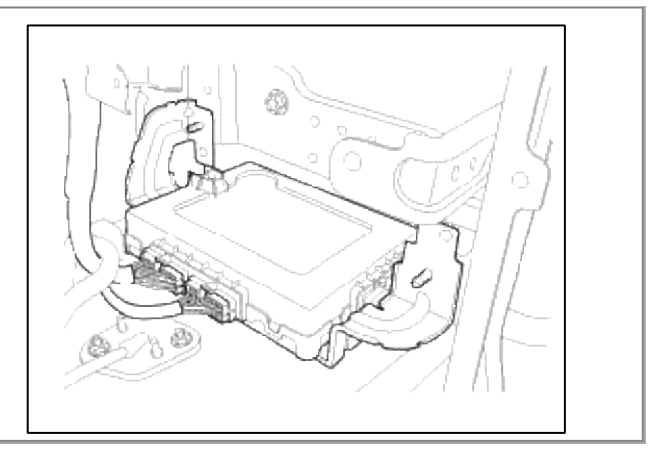

#### Function

- 1. Wiper & Washer Control
  - (1) Front Washer Interlocking Wiper Control

If washer switch (WasherSW) is ON at the status of IGN2 ON, Wiper turn ON. If washer switch is OFF, wiper turn ON for 2.5~3.8 seconds and then turn OFF.

- (2) Front Wiper Intermittent Control If front wiper INT switch is ON at the status of IGN2 ON, wiper turn ON according to INT volume.
- (3) Front Wiper MIST Control If front wiper MIST switch is ON at the status of IGN2 ON, wiper turn ON continually.
- (4) Rear Washer Interlocking Rear Wiper Control If rear washer switch is ON at the status of IGN2 ON, Wiper turn ON. If rear washer switch is OFF, rear wiper turn ON for 2.5~3.8 seconds and then turn OFF.
- (5) Rear Wiper Control If rear wiper switch is ON at the status of IGN2 ON, rear wiper turn ON continually.
- (6) Rear Wiper Intermittent Control If rear wiper INT switch is ON at the status of IGN2 ON, rear wiper turn ON according to INT volume.

### 2. Warning

(1) Seat Belt Reminder (Front)

IGN1 ON  $\rightarrow$  Indicator ON for 6 sec  $\rightarrow$  Indicator turn ON continually if the seat belt switch is OFF

IGN1 ON  $\rightarrow$  Indicator ON for 7 sec  $\rightarrow$  Indicator turn OFF if the seat belt switch is ON

If the vehicle speed is over 20km/h and seat belt switch is OFF, the warning sound ON and Indicator blink. If the vehicle speed is over 20km/h and warning sound ON, the warning sound OFF after seat belt switch ON.

If the seat belt switch is ON, the warning sound OFF and Indicator turn OFF.

(2) Seat Belt Reminder (Rear)

IGN1 ON  $\rightarrow$  Indicator turn ON when the seat belt switch is OFF

IGN1 ON  $\rightarrow$  Indicator turn ON when the seat belt switch is OFF  $\rightarrow$  ALT'L ON  $\rightarrow$  Indicator turn OFF after 35 sec

In above situaton, if the vehicle speed is over 9 km/h, indicator turn ON again for 35 sec If the vehicle speed is over 25 km/h and rear seat belt is OFF, indicator warning ON.

(3) Parking Brake Start Warning

If the vehicle speed is over 10 km/h & parking brake switch ON & IGN ON, the parking brake waring sound is ON.

- 3. Rear defogger
  - (1) If rear defogger switch turns ON after Alt L is ON while IGN1 is ON, turn the defogger relay output ON for 20min.
  - (2) If rear defogger switch turns ON again while defogger relay output is ON, turn the defogger relay output OFF.
  - (3) Also turn defogger output OFF in case of Alt L OFF or IGN1 OFF while the defogger relay output is ON.
- 4. Power Window Timer
  - (1) Turn the safety and power window ECU output ON when turning IGN1 ON.
  - (2) Turn safety power window ECU output OFF after keeping safety power window ECU output for 30sec when IGN1 is OFF.
  - (3) Turn safety power window ECU OFF immediately when opening the driver door or assist door within the condition (2) above.
- 5. Exterior Lamp Control
  - (1) Tail Lamp Auto Cut

If the key out and driver door is opened while the key or ACC or IGN ON and tail lamp switch ON, turn the tail lamp relay OFF automatically.

When turning tail lamp switch ON again from OFF after the automatic blackout, the tail lamp relay will be turned ON and Tail Lamp Auto Cut function will be cancelled.

(2) Auto Light Control

If the value of Auto Light Signal is input value of LIGHT ON at the status of IGN1 ON and the auto light switch ON, turn the light ON in  $2.5 \text{sec} \pm 100 \text{msec}$ .

If the value of Auto Light Signal is LIGHT OFF and the auto light switch ON, turn the light OFF after 5sec.

(3) Front Fog Lamp control

Turn the front fog lamp ON when pressing the front fog lamp switch when IGN2 ON and Tail Lamp Relay turn ON.

(4) Head lamp low control

Turn the head lamp relay ON when turning the head lamp switch ON while IGN1 is ON.

(5) Escort

Turn the head lamp relay ON for 20 sec when turning the key OFF while the head lamp is ON. The head lamp relay ON for 30 sec when opening the driver door while the head lamp is ON for 20 sec. The head lamp relay OFF immediately when pressing the door lock button twice with RKE(or FOB) while the head lamp is ON.

(6) Static Bending Light

When the driver turn the steering wheel and IGN1 ON and head lamp ON, the static bending light turn ON. The opposite side lamp is ON when the prohibit R is ON.

The static bending light turn ON for 2 min at least.

The static bending light turn ON according to the vehicle speed and steering wheel angle.

(7) Head Lamp Welcome Function

The head lamp low and tail lamp ON for 15 sec when pressing the door lock button twice with RKE(or FOB) while all doors are closed, locked, the key out and the head lamp switch (or auto light switch) is ON. If the lock/unlock with RKE(or FOB) or IGN1 & head lamp switch (or auto light switch) OFF while head lamp low and tail lamp ON, the head lamp is OFF.

(8) Turn Signal Lamp Control

Turn the turn sgnal lamp ON when turning the turn signal lamp switch ON and IGN2 ON. Triple turn signal operates when the turn signal switch OFF bofore signal lamp operating 3 times.

#### (9) Hazard Lamp Control

Turn the hrzard lamp ON when turning the hazard lamp switch ON.

#### 6. Interior Lamp Control

(1) Room Lamp Control

If 4 doors are closed & RKE(or FOB) unlocked or 4 doors are closed & KEY  $ON \rightarrow OFF$ , turn the room lamp ON for 30 sec.

If IGN key OFF and door is opend, turn the room lamp ON for 20 min.

If IGN ON while the room lamp ON for 20 min, keep the room lamp ON.

If the door is closed while the room lamp ON for 20 min, keep the room lamp ON for 30 sec.

If the door is locked while the room lamp ON for 30 sec, the room lamp is decaying.

(2) Room Lamp Auto Cut

Romm lamp turn ON when the ACC and IGN ON.

If ACC OFF, turn the room lamp ON for 20 min.

If vehicle enter the ARMWAIT, the room lamp ON for 3 sec and OFF.

- 7. Door Lock/unlock Control
  - (1) Central Reminder

Turn the central door unlock ON when the lock inputed while the key OUT and door is opened.

(2) IGN Key Reminder

Turn the door unlock relay output ON when the knob is locked while the key IN and driver (or assist) door is opened.

(3) Passive Reminder

Turn the central door unlock ON when receiving the passive unlock signal.

(4) Crash Door Unlock

Keep the central unlock output for 5 sec when receiving the crash signal while the key IN or ACC ON or IGN ON.

Crash door unlock function has priority to LOCK/UNLOCK control by other functions

- (5) Auto Door Lock By Vehicle Speed Change All door lock signal is output if vehicle speed is 15km/h when the IGN1 ON and Alt L ON.
- (6) Auto Door Lock By Shift Lever Change All door lock signal is output if shift lever is changed from P to R/N/D position while the IGN1 ON and all doors are closed.
- (7) Auto Door Unlock By Key In Condition All door unlock signal is output if the IGN KEY IN→OUT while the door knob is locked.
- (8) Auto Door Unlock By Shift Lever Change All door unlock signal is output if shift lever is changed from R/N/D to P position while the IGN1 ON and all doors are closed.
- (9) AVN Wakeup Function

AVN wakeup signal is output if door unlock signal is inputed by RKE(or FOB) while the KEY OFF.

- (10) Tailgate Release Tailgate release relay is ON if tailgate open switch is ON while all door unlocked.
- 8. Anti-theft
  - (1) If all door is locked with RKE(or FOB) and knob is locked while all door lock and key out, the vehicle enter the ARMWAIT for 30 sec.
  - (2) The vehicle enter the ARM after 30 sec from ARMWAIT mode.
  - (3) If the door or hood or tailgate is opened in ARM mode, the arlarm is ON for 27sec.

#### 9. Head Lamp Washer Function

(1) If the front wiper and washer switch ON, the head lamp washer operates.

(2) Head lamp washer operates for 1.5 sec and it need the 15 min for next operation.

#### 10. One Touch Triple Turn Signal

Triple turn signal operates when the turn signal switch OFF bofore signal lamp operating 3 times.

11. ATM Shift Lock Control

Shift lever can be changed to the another position when IGN1 ON and brake pedal is pressed.

# Body Electrical System > BCM (Body Control Module) > Body Control Module (BCM) > Repair procedures

Removal

- 1. Disconnect the negative (-) battery terminal.
- 2. Remove the console upper cover(A).

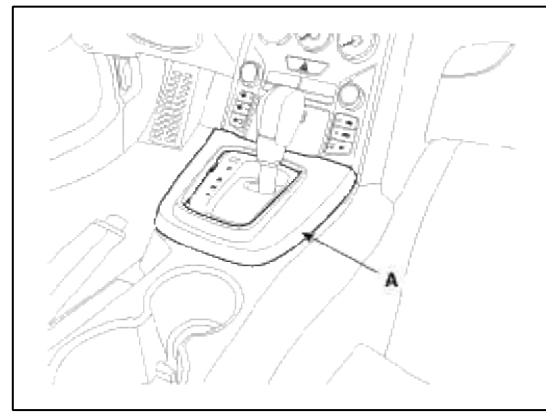

3. Remove the center fascia lower panel(A).

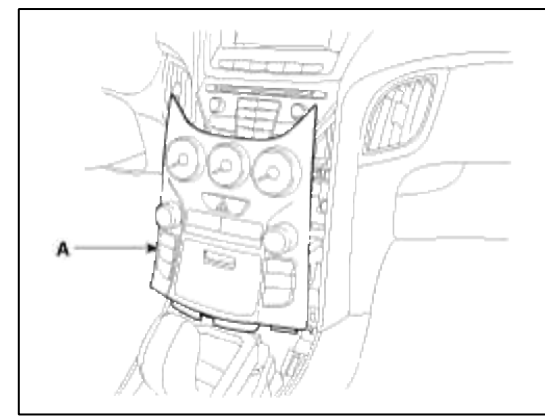

4. Remove the body control module(A) after loosening 2 nuts and disconnecting the connectors.

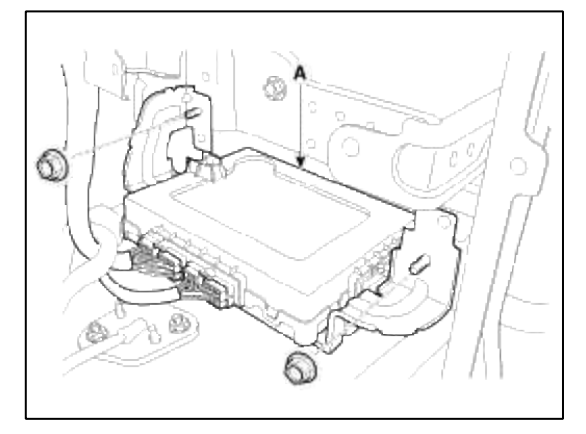

#### Installation

1. Install the body control module.

- 2. Install the center fascia lower panel.
- 3. Install the console upper cover.

Trouble Diagnostics When Using GDS

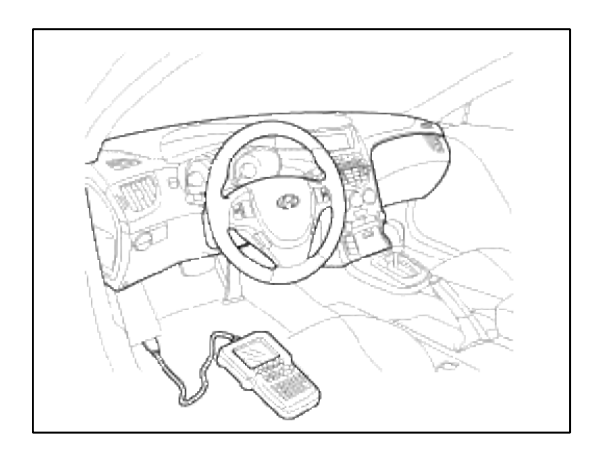

- 1. The body control module can diagnose by using the GDS more quickly.
- The BCM communicates with the GDS and then reads the input/output value and drives the actuator.
- 2. To diagnose the BCM function, select the menu of model and body control module.
- 3. To consult the present input/output value of BCM, "Current DATA". It provides information of BCM input/output conditions of power supply, turn signal/brake lamp, headlamp, door, locks, outside mirror, wiper, auto-light and transmitters etc.
  - A. BCM Service data

| Standard Display ≎) Full List ≎) Graph ≎) (Items List ≎) | (Reset Min.Max.) Record Stop \$ |                   |  |
|----------------------------------------------------------|---------------------------------|-------------------|--|
| Sensor Name                                              | Value                           | Unit              |  |
| Key in switch[Manual Key Type]                           | IN                              | 143               |  |
| C ACC                                                    | ON                              |                   |  |
| IGN1                                                     | ON                              | -                 |  |
| IGN2                                                     | ON                              | 120               |  |
| Tail Lamp Switch                                         | OFF                             |                   |  |
| Head Lamp Switch                                         | OFF                             | +);               |  |
| Auto Light Switch                                        | OFF                             | 7.0               |  |
| Head Lamp High Switch                                    | OFF                             | 149<br>1          |  |
| Front Fog Switch                                         | OFF                             | 9 <del>4</del> .9 |  |
| Washer Switch                                            | OFF                             | -                 |  |
| INT Switch                                               | OFF                             | •                 |  |
| Mist Switch                                              | OFF                             | -                 |  |
| Key Inter Lock Switch(Manual Key Type)                   | ON                              | ÷.                |  |
| Room Lamp Output                                         | ON                              | -                 |  |
| Foot Lamp Output                                         | ON                              | -                 |  |
| Ignition Key Hole Illumination[Manual Key Type]          | OFF                             | -                 |  |
| Auto Light Power                                         | ON                              | -                 |  |
| AV Tail Output                                           | ON                              | 17.1<br>1         |  |
| Key Inter Lock Solenoid[Manual Key Type]                 | OFF                             | -                 |  |
| Security LED                                             | OFF                             | *                 |  |
| Navigation wakeup signal                                 | OFF                             |                   |  |

| Standard Display ≎) Full List ≎) Graph ≎) (Items | List 🖨 🛛 Reset Min. Max. ) 🛛 F | Record ] Stop \$ |
|--------------------------------------------------|--------------------------------|------------------|
| Sensor Name                                      | Value                          | Unit             |
| Security LED                                     | OFF                            |                  |
| □ Navigation wakeup signal                       | OFF                            | (4)              |
| Wiper low relay                                  | OFF                            | ÷.               |
| Head lamp low signal output                      | OFF                            |                  |
| Parking brake switch                             | PARK                           |                  |
| Defogger SW                                      | OFF                            | •                |
| Glove Box Sw                                     | OFF                            |                  |
| 🗖 Inhibit R SW                                   | OFF                            | -                |
| Glove Box Lamp Output                            | OFF                            | •                |
| ATM solenoid(Automatic Transmission)             | OFF                            |                  |
| Battery voltage monitoring input                 | 13.20                          | v                |
| 🗖 Int Volume                                     | 2.47                           | v                |
| Auto light sensor                                | 0.00                           | v                |
| RK RX Status                                     | NO FOC                         |                  |
| Number of RK[+RK]                                | 1                              | -                |
| Auto Door Lock Status                            | DISABLE                        | (m) (            |
| Auto door unlock                                 | DR DOOR UNLO                   | 10               |
| 2-Turn Unlock                                    | ENABLE                         | -                |
| Arm/Disarm by door key(+RK)                      | ENABLE                         | -                |
| Horn answer back(+RK)                            | DISABLE                        |                  |
| Auto Light Control                               | ENABLE                         | -                |

# B. CLU(Cluster) Service data

| Standard Display ¢ Full List ¢ Graph ¢ He | ms List ¢   Reset Min.Max.   Record   Stop ¢ |
|-------------------------------------------|----------------------------------------------|
| Sensor Name                               | Value Unit                                   |
| Ignition 1                                | ON -                                         |
| □ Ignition 2                              | ON -                                         |
| Cruise Main Indicator                     | OFF -                                        |
| Front fog Indicator                       | OFF -                                        |
| High Beam Indicator                       | OFF -                                        |
| Door open Indicator                       | ON -                                         |
| P Inhibit output                          | ON -                                         |
| R Inhibit output                          | OFF -                                        |
| Seat belt indicator                       | OFF -                                        |
| 🗆 N Inhibit ouput                         | OFF -                                        |
| D Inhibit output                          | OFF -                                        |
| FUEL_INPUT                                | 5.0 L                                        |
| Battery Voltage on CLU                    | 14.4 V                                       |
|                                           |                                              |
|                                           |                                              |
|                                           |                                              |
|                                           |                                              |
|                                           |                                              |
|                                           |                                              |
|                                           |                                              |

C. SJB(Smart junction box) Service data

| Standard Display ≎) Full List ≎) Graph ≎) Items Li | st ≑) (Reset Min.Max.) (Record ) (Stop ¢) |
|----------------------------------------------------|-------------------------------------------|
| Sensor Name                                        | Value Unit                                |
| Rear Left Door Open Switch                         | CLOSE -                                   |
| Rear Left Door Actuator Position Switch            | LOCK -                                    |
| Rear Right Door Open Switch                        | CLOSE -                                   |
| Rear Right Door Actuator Position Switch           | LOCK -                                    |
| Assist Door Open Switch                            | CLOSE -                                   |
| Driver Door Open Switch                            | OPEN -                                    |
| Tailgate/Trunk Open Switch                         | CLOSE -                                   |
| Hood Switch                                        | CLOSE -                                   |
| Driver Seat Belt Switch                            | UNBUCKLED -                               |
| Tail Gate Release Switch                           | OFF -                                     |
| 🗖 Ignition 2                                       | ON -                                      |
| 🗖 Canada DRL Output                                | OFF -                                     |
| Front fog lamp relay                               | OFF -                                     |
| 🗆 AV Tail Output                                   | ON -                                      |
| 🗖 Tail Lamp Relay                                  | ON -                                      |
| 🗖 Head Lamp High Output                            | OFF -                                     |
| Head Lamp Low Output                               | OFF -                                     |
| 🗖 Canada DRL Status                                | NONE -                                    |
| Front Deicer Relay                                 | OFF -                                     |
| 🗖 Rear defogger relay                              | OFF -                                     |
| Burglar Alarm Horn Relay                           | OFF -                                     |

| Standard Display ≎) Full List ≎) Graph ≎) Items List ≎) | Reset Min.Max.) | Record Stop 🛊 |
|---------------------------------------------------------|-----------------|---------------|
| Sensor Name                                             | Value           | Unit          |
| Canada DRL Status                                       | NONE            | -             |
| Front Deicer Relay                                      | OFF             | -             |
| 🗖 Rear defogger relay                                   | OFF             | *)            |
| Burglar Alarm Horn Relay                                | OFF             | -             |
| Start Inhibitor Relay                                   | OFF             | -             |
| Tailgate/Trunk Release Relay                            | OFF             | +             |
| Central door lock switch                                | OFF             | -             |
| Power Window Relay                                      | ON              | -             |
| Assist Door Actuator Position Switch                    | UNLOCK          |               |
| Driver Door Actuator Position Switch                    | UNLOCK          | *             |
| Assist Door Key Unlock Switch                           | OFF             | 121           |
| Driver Door Key Lock Switch                             | OFF             |               |
| Driver Door Key Unlock Switch                           | OFF             | +             |
| Turn Left Switch                                        | OFF             | -             |
| Turn Right Switch                                       | OFF             | -             |
| Hazard Switch                                           | OFF             |               |
| Central door unlock switch                              | OFF             | -             |
| Driver door unlock relay                                | OFF             | 1.            |
| Door unlock relay                                       | OFF             |               |
| Door lock relay                                         | OFF             | -             |
| HID Option                                              | OFF             | 1-0           |

4. To perform compulsory operation on BCM input factors, select "ACTUATION TEST".

| Test Items                |                         | S       | La ma la companya da companya da companya da companya da companya da companya da companya da companya da compa |
|---------------------------|-------------------------|---------|----------------------------------------------------------------------------------------------------|
| Rear defogger relay       | • .Dus                  | ation   | 0.5S On 0.5 Off Repeat                                                                                         |
| Front deicer relay        |                         | -22     |                                                                                                    |
| Central Door Lock Relay   | • Con                   | ditions | BATTERY ON                                                                                                    |
| Central Door Unlock Relay |                         |         |                                                                                                    |
| Driver Door Unlock Relay  | <ul> <li>Res</li> </ul> | ult     | Success                                                                                                    |
| Power window relay        |                         |         |                                                                                                    |
| Turn Left Signal          |                         |         |                                                                                                    |
| Turn Right Signal         |                         |         |                                                                                                    |
| Flasher Sound Relay       |                         | 1       | Start Stop                                                                                                    |

#### Body Electrical System > Seat Electrical > Components and Components Location

**Component Location** 

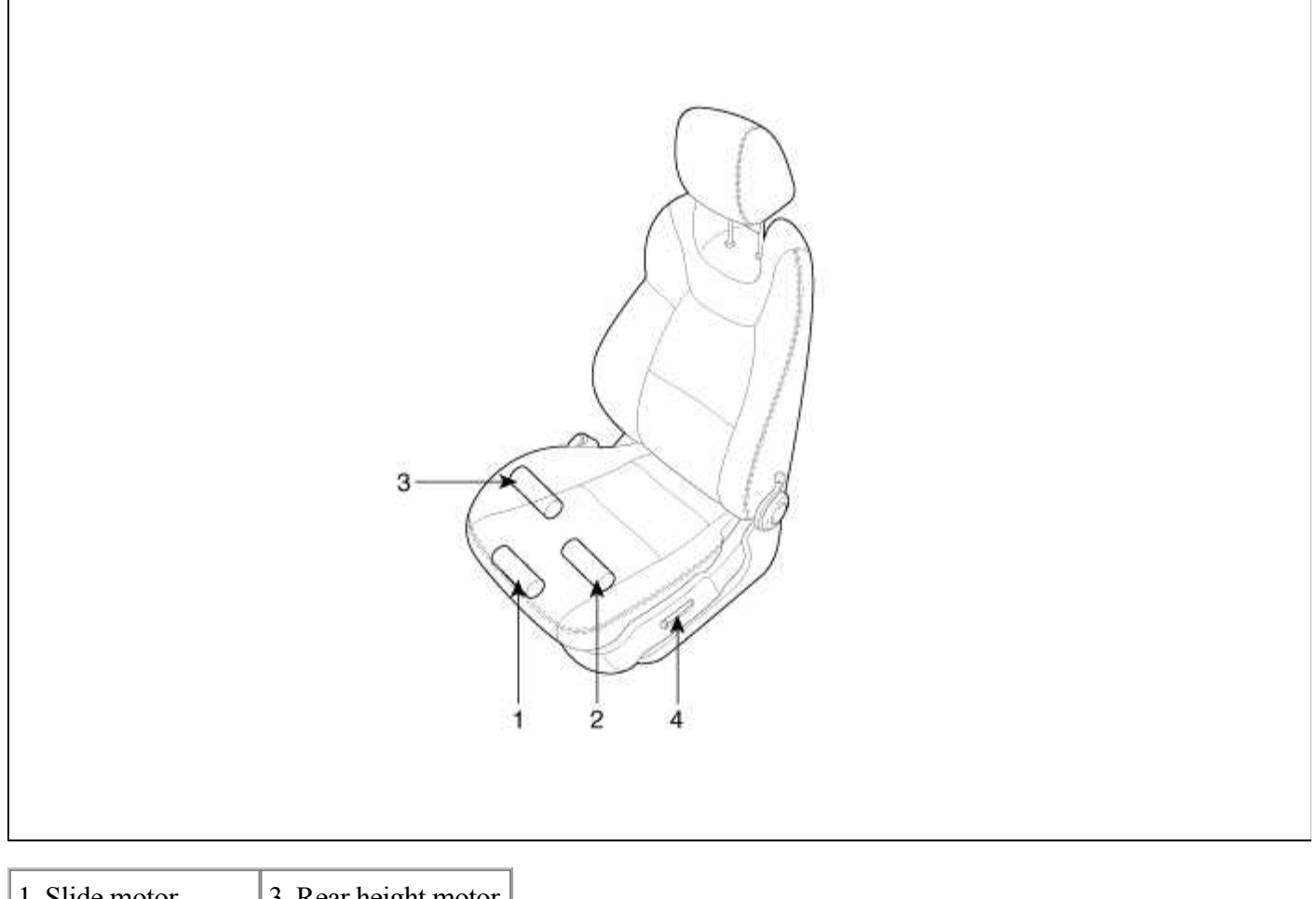

| 1. Slide motor  | 3. Rear height motor |  |
|-----------------|----------------------|--|
| 2. Front height | 4. Power seat switch |  |
| motor           |                      |  |

## **Body Electrical System > Seat Electrical > Power Seat Motor > Repair procedures**

Inspection Slide Motor Limit Switch

- 1. Disconnect the limit switch (A) and operate the limit switch.
- 2. Check for continuity between the terminals.
- 3. Make sure that the seat operation is normal in the reverse after the maximum operation.
- 4. If there is an abnormality, replace the limit switch.

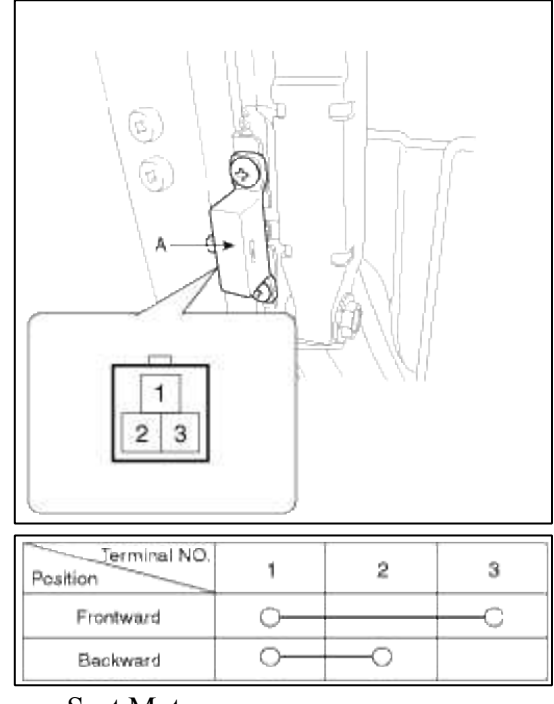

#### Power Seat Motor

1. Disconnect the connectors(A) for each motor.

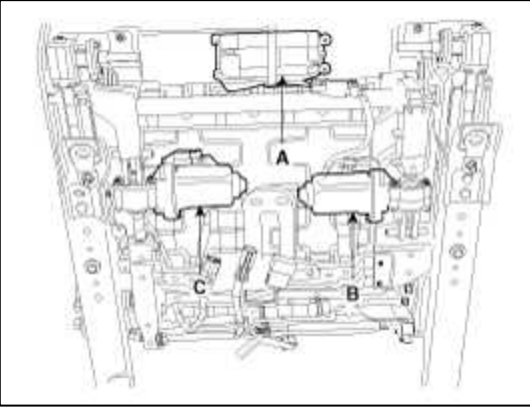

- 2. With the battery connected directly to the motor terminals, check if the motors run smoothly.
- 3. Reverse the connections and check that the motor turns in reverse.
- 4. If there is an abnormality, replace the motors.

|              | A<br>1<br>2   | B, C     | ]        |
|--------------|---------------|----------|----------|
| Terr         | ninal NO.     | 1        | 2        |
| Slide motor  | For-<br>ward  | œ        | Θ        |
| A            | Back-<br>ward | Θ        | Ð        |
| Front Height | Up            | Θ        | Ð        |
| Motor B      | Down          | $\oplus$ | Θ        |
| Rear Height  | Up            | $\oplus$ | Θ        |
| Motor C      | Down          | Θ        | $\oplus$ |

#### Inspection

With the power seat switch in each position, make sure that continuity exists between the terminals below. If continuity is not as specified, replace the power seat switch.

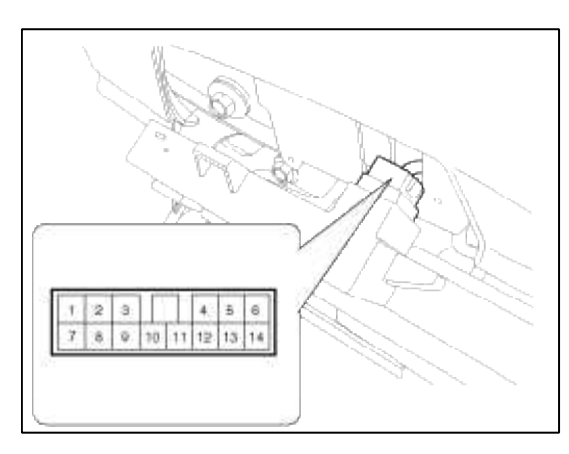

|    | Fron | t height | Sli  | de swit | ch         | Rear     | height | switch | 1977 |                           |
|----|------|----------|------|---------|------------|----------|--------|--------|------|---------------------------|
| V  | Up   | N        | Down | Forward | N          | Backward | Up     | N      | Down | Name                      |
| 11 | Q    |          | Q    | Q       |            | Q        | Q      |        | Q    | B+                        |
| 12 |      |          |      |         | Q          | ð        |        |        |      | Backward slide motor      |
| 14 |      |          |      | Ó       | Q          |          |        |        |      | Forward slide motor       |
| 4  |      |          |      |         | Ó          |          |        |        |      | Backward slide limit      |
| 13 |      |          |      |         | 0          |          |        |        |      | Forward slide limit       |
| 8  | Ò    | Q        |      |         |            |          |        |        |      | Front height motor (Up)   |
| 9  |      | Q        | 0    |         |            |          |        |        |      | Front height motor (Down) |
| 3  |      | 0        |      |         |            |          |        |        |      | Front height limit (Up)   |
| 10 |      | Ó        |      |         |            |          |        |        |      | Front height limit (Down) |
| 2  |      |          |      |         |            |          | Ó      | Q      |      | Rear height motor (Up)    |
| 5  |      |          |      | <u></u> | <u>i</u> i |          |        | Q      | Ó    | Rear height motor (Down)  |
| 1  |      |          |      |         |            |          |        | 0      |      | Rear height limit (Up)    |
| 6  |      |          |      |         |            |          |        | 0      |      | Rear height limit (Down)  |

#### Body Electrical System > Seat Electrical > Seat Heater Switch > Repair procedures

#### Removal

- 1. Disconnect the negative(-) battery terminal.
- 2. Remove the console upper cover (A). (Refer to the BD group - "Console")

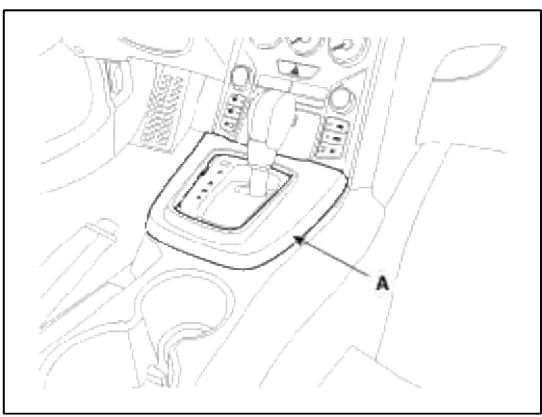

3. Remove the center fascia lower panel (A). (Refer to the BD group - "Crash pad")

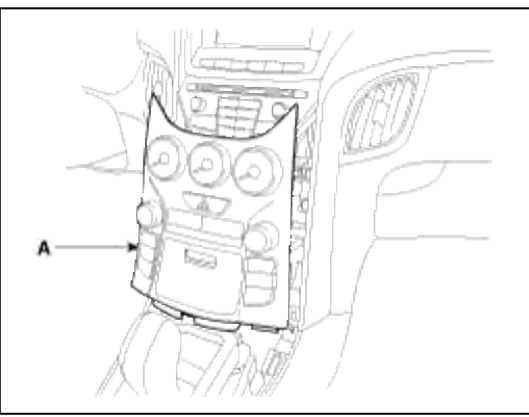

4. Remove the heater control unit (A) after disconnecting the connectors and cables.

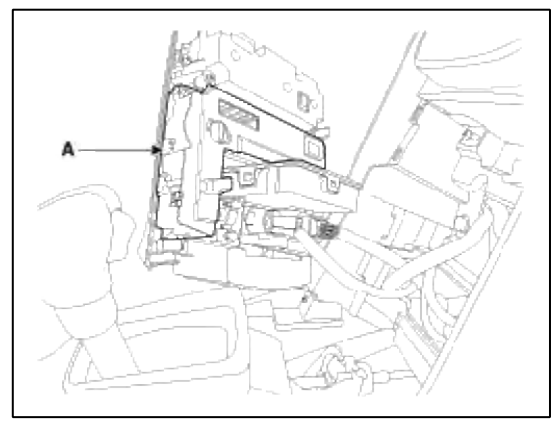

Installation

- 1. Install the heater control unit.
- 2. Install the center fascia lower panel and console upper cover.

#### Body Electrical System > Seat Electrical > Seat Heater > Components and Components Location

**Component Location** 

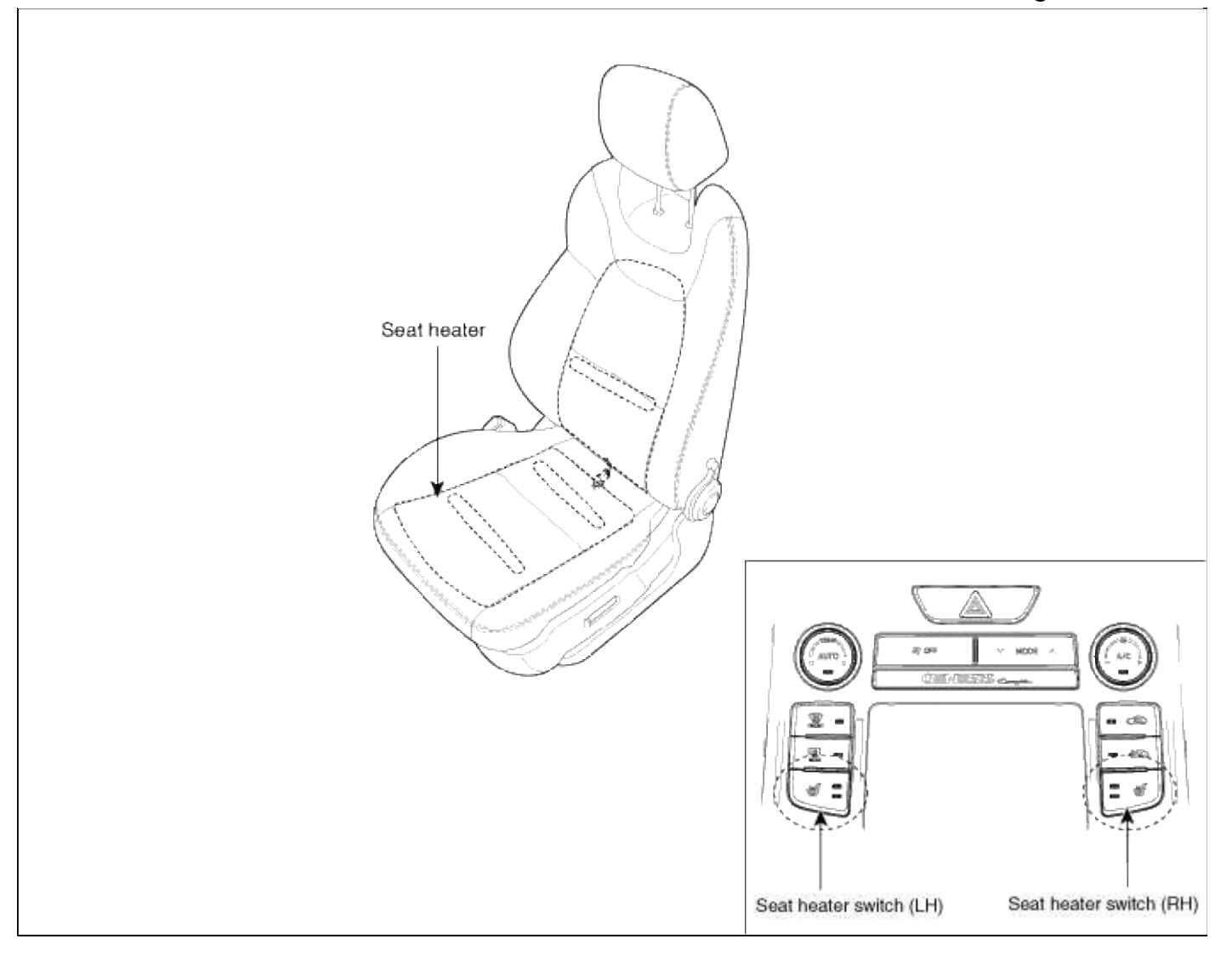

### Body Electrical System > Seat Electrical > Seat Heater > Schematic Diagrams

#### Circuit Diagram

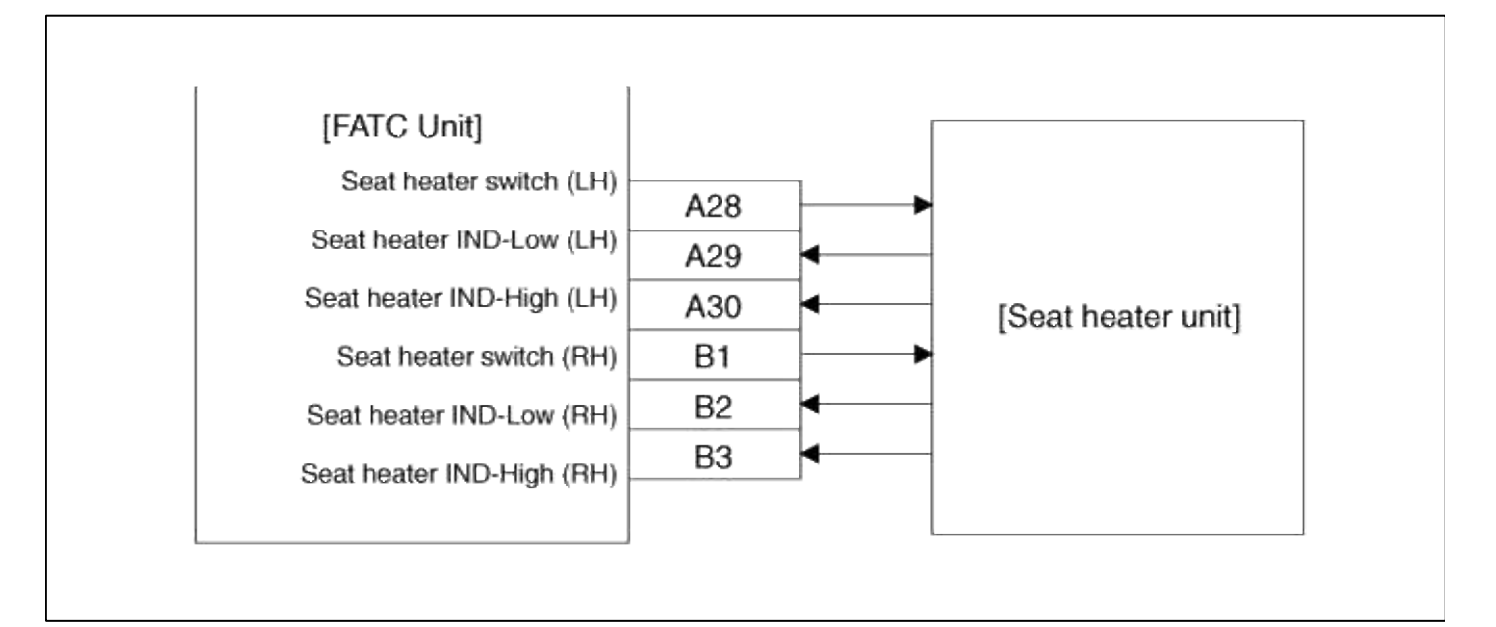

## Inspection

1. Check for continuity and measure the resistance between No.1 and NO.2 terminals.

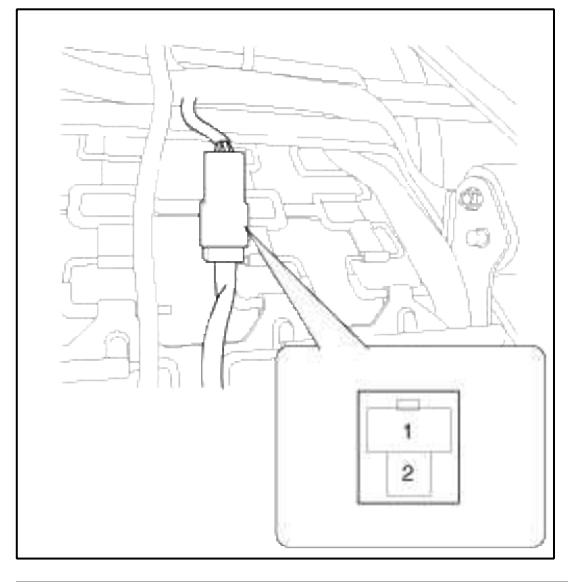

**Standard value:**  $2.43\Omega \pm 10\%$  / SET (Cushion:  $1.22\Omega \pm 10\%$ , Back:  $1.21\Omega \pm 10\%$ )

## Body Electrical System > Fuel Filler Door > Components and Components Location

Component Location

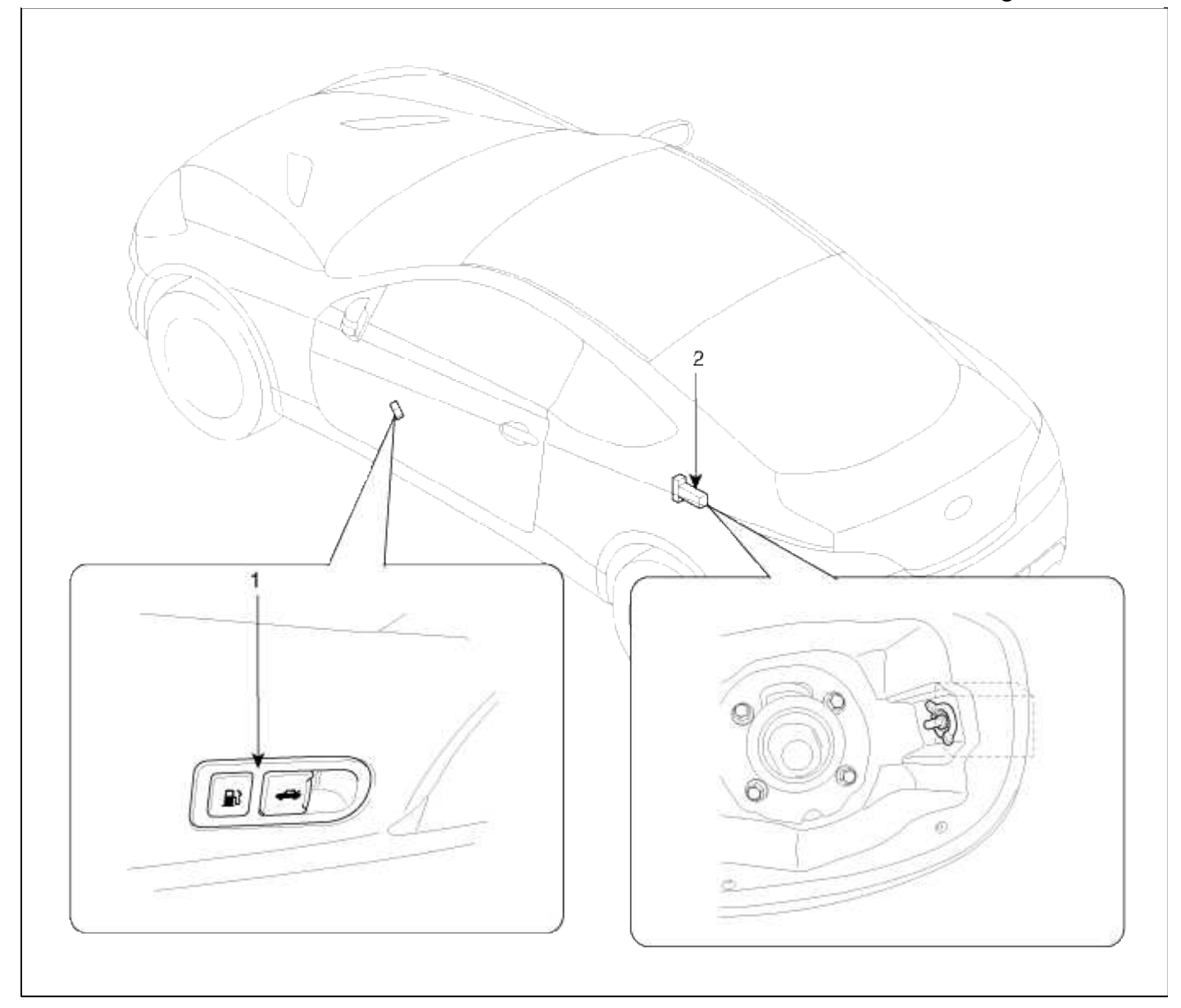

| 1. Fuel filler door open switch | 2. Fuel filler door release |
|---------------------------------|-----------------------------|
|                                 | actuator                    |

# **Body Electrical System > Fuel Filler Door > Fuel Filler Door Release Actuator > Repair procedures**

Inspection

1. Remove the fuel filler door housing. (Refer to BD group - "Interior trim")
2. Loosen the mounting bolts and remove the fuel filler door release actuator(A).

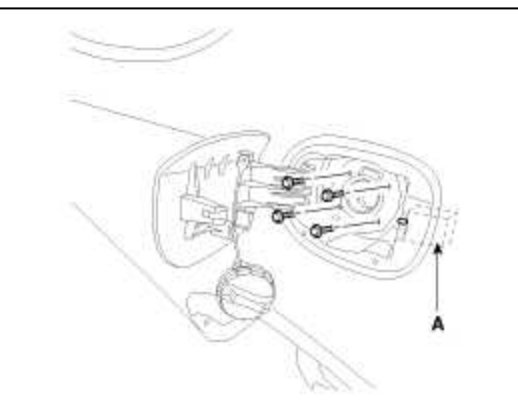

3. Disconnect the fuel filler door connector(A).

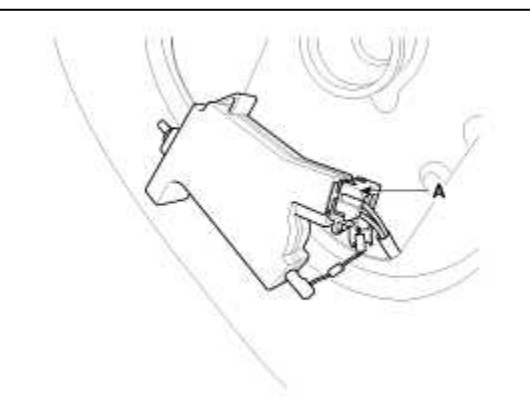

4. Check for continuity between terminal No. 1 and No. 2. If there is no continuity replace the fuel filler door release actuator(A).

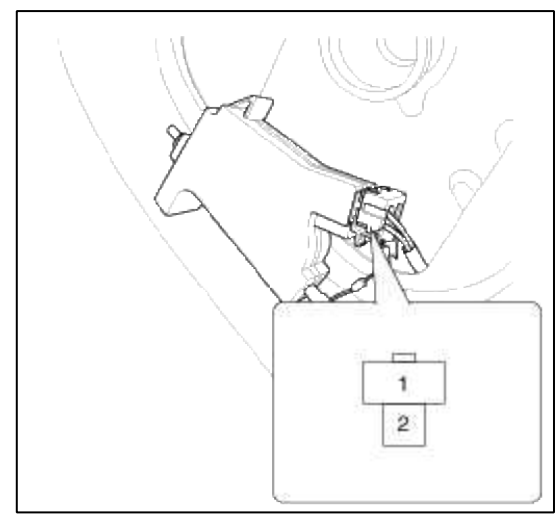

# Body Electrical System > Fuel Filler Door > Fuel Filler Door Open Switch > Repair procedures

### Inspection

- 1. Remove the front door trim panel.
- (Refer to the Body group "Front door")
- 2. Disconnect the switch connector.
- 3. Check the switch for continuity between the No. 1 and No. 2 terminals.

4. If the continuity is not as specified, replace the switch.

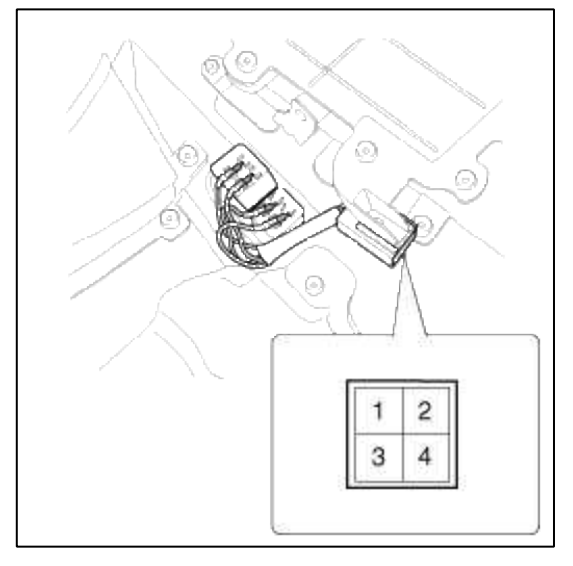

# Body Electrical System > Fuses And Relays > Components and Components Location

Component Location

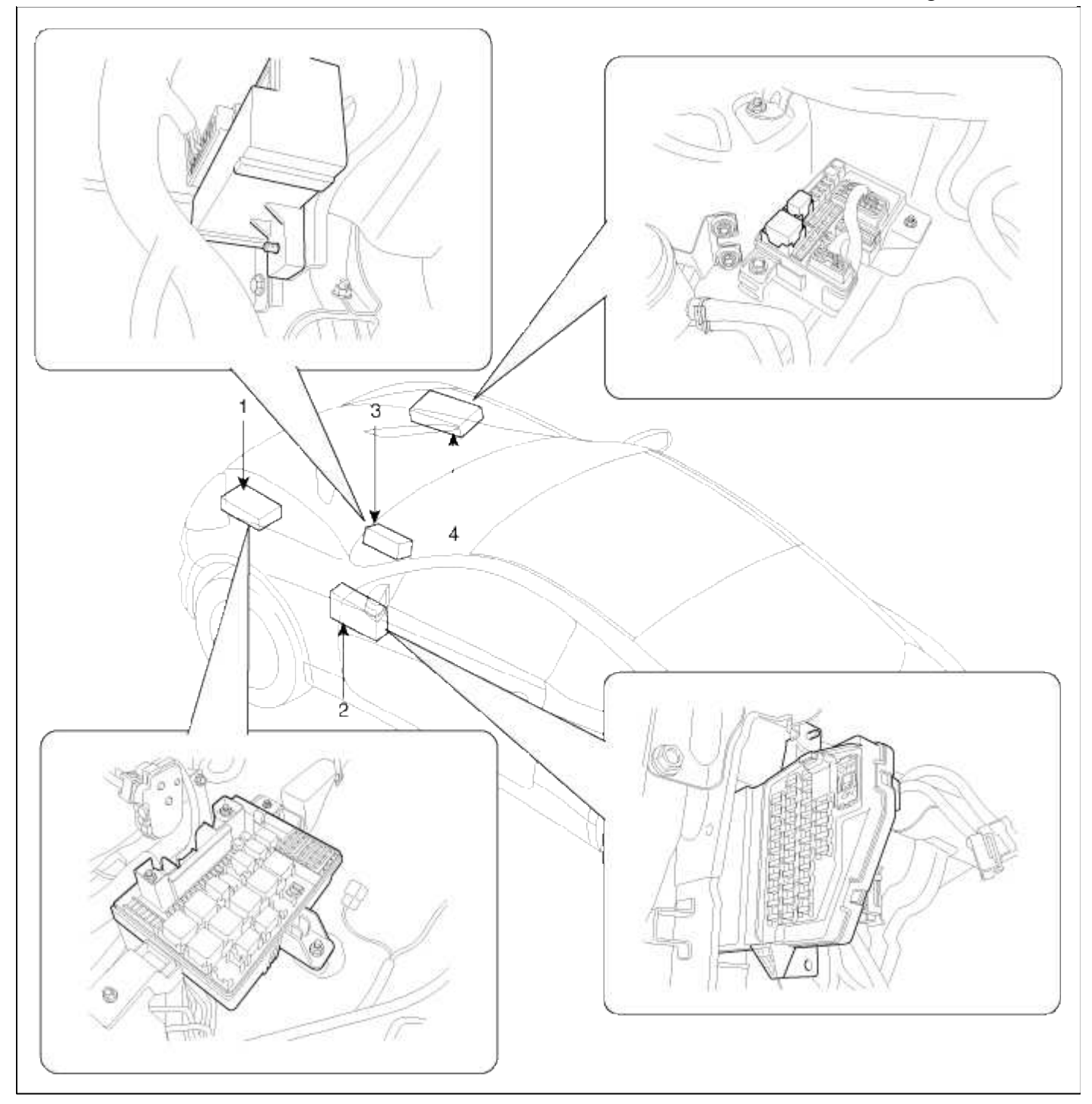

| 1. Engine room relay box | 3. ICM relay box       |
|--------------------------|------------------------|
| 2. Passenger compartment | 4. Engine room sub-box |
| junction box             |                        |

# Body Electrical System > Fuses And Relays > Relay Box (Engine Compartment) > Components and Components Location

Components

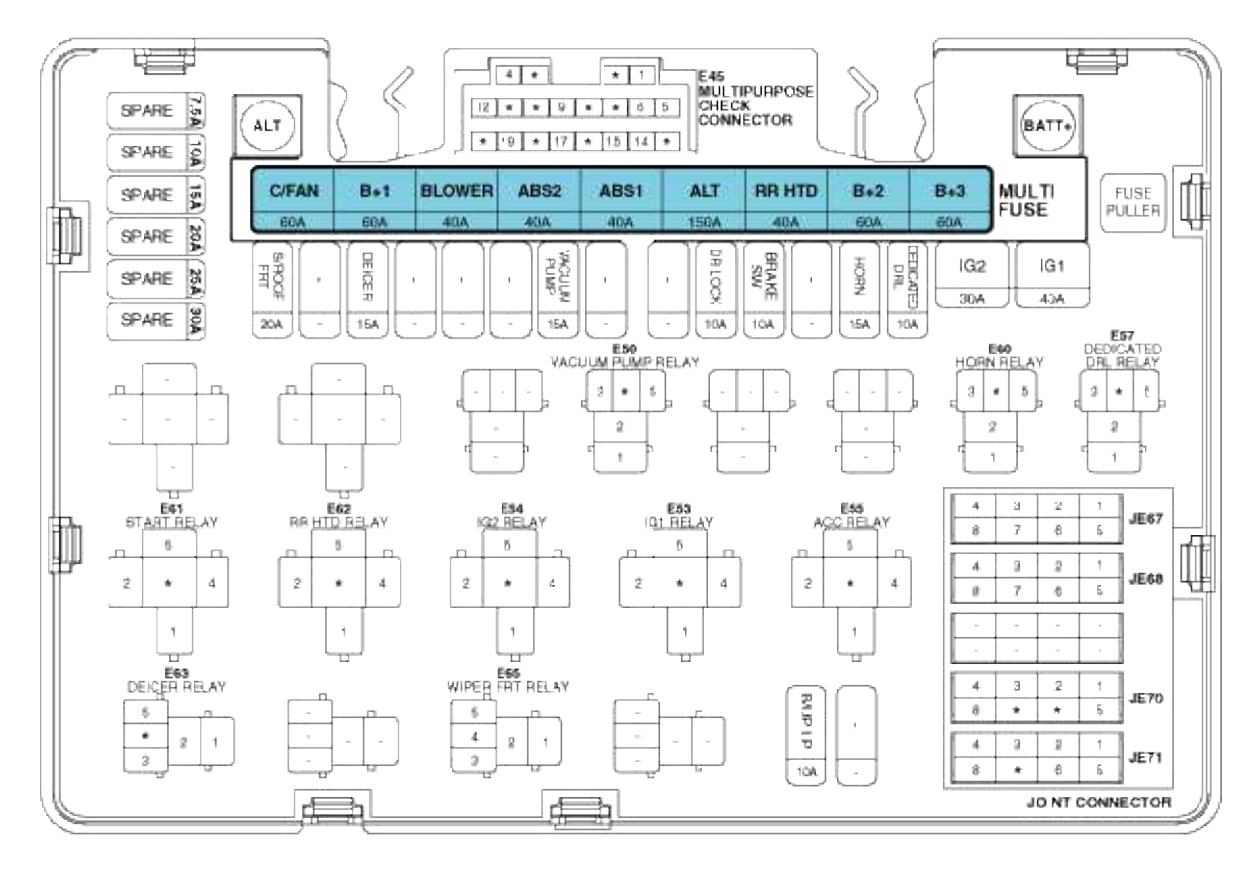

#### Relay Type

| NO. | Name                  | Туре       |
|-----|-----------------------|------------|
| E50 | Vacuum Pump Relay     | Plug Micro |
| E53 | IG1 Relay             | Plug Mini  |
| F54 | IG2 Relay             | Plug Mini  |
| E55 | ACC Relay             | Plug Mini  |
| E57 | Dedicated             | Plug Micro |
| E60 | DRL Relay, Horn Relay | Plug Micro |
| E61 | Srart Relay           | Plug Mini  |
| E62 | RR HTD Relay          | Ptug Mini  |
| E63 | Deicer Relay          | Plug Micro |
| E65 | Wiper FRT Relay       | Plug Micro |

#### **WUSE THE DESIGNATED FUSE AND RELAY ONLY**

| De    | scription     | (A)  | Circuit Protected                                                                                                    |
|-------|---------------|------|----------------------------------------------------------------------------------------------------|
|       | C/FAN         | 60A  | Cooling Fan (High) Relay, Cooling Fan (Low) Relay                                                                                                    |
|       | B+1           | 60A  | Smart Junction Box ((Fuse . S/HEATER, AMP, SAFETY POWER WINDOW LH/R-I), IPS 2, IPS Control Module)                                                                               |
|       | BLOWER        | 40A  | Smart Junction Box (Blower Relay)                                                                                                    |
|       | ABS2          | 40A  | Multipurpose Check Connector, ESC Module                                                                                                    |
| MULTI | ABS I         | 40A  | Multipurpose Check Connector, ESC Module                                                                                                    |
| FUSE  | ALT           | 150A | Alternator, Multi Fuse (ABS1, ABS2, BLOWER, B+1, C/FAN), Fuse (S/ROOF FRT, DEICER, VACUJM PJMP)                                                                                  |
|       | RR HTD        | 40A  | RR HTD Relay                                                                                                    |
|       | D+2           | 60A  | Smart Junction Dox ((Fuse : HAZARD, PDM1, MODULE5, STOP LP, TRUNK, FDM2), IPS 1, ARISU 2, IPS Control Module                                                                     |
|       | B+3           | 60A  | Smart Junction Box ((Fuse : AUDIO, DRV P/SEAT, ROOM LP, MEMORY1, MEMORY2), ARISU 1, IPS Contro. Module<br>Leak Current Autocut Device Switch, Leak Current Autocut Device Relay) |
|       | IG2           | 30A  | Start Relay IG2 Relay, Ignition Switch                                                                                                    |
|       | IG1           | 40A  | IG1 Relay, ACC Relay, Ignition Switch                                                                                                    |
|       | S/ROOF FRT    | 20A  | Sunroof Control Module                                                                                                    |
|       | DEICER        | 15A  | Deicer Relay                                                                                                    |
| FUSE  | VACUUM PUMP   | 15A  | Vacuum Pump Relay (G4KF A/T)                                                                                                    |
|       | DF LOCK       | 10A  | Smart Junction Box (Door Lock Relay, Door Unlock Relay), ICM Relay Box (Two Turn Unlock Relay)                                                                                   |
|       | BRAKE SW      | 10A  | Stop Lamp Switch                                                                                                    |
|       | FORN          | 15A  | Hom Relay                                                                                                    |
|       | DEDICATED DRL | 10A  | Dedicated DRL Relay                                                                                                    |
|       | BUPLP         | 10A  | M/T - Back-Up Lamp Switch<br>A/T - Rear Combination Lamp LH/RH, Electro Chromic Mirror, A/V & Navigation Head Unit                                                               |

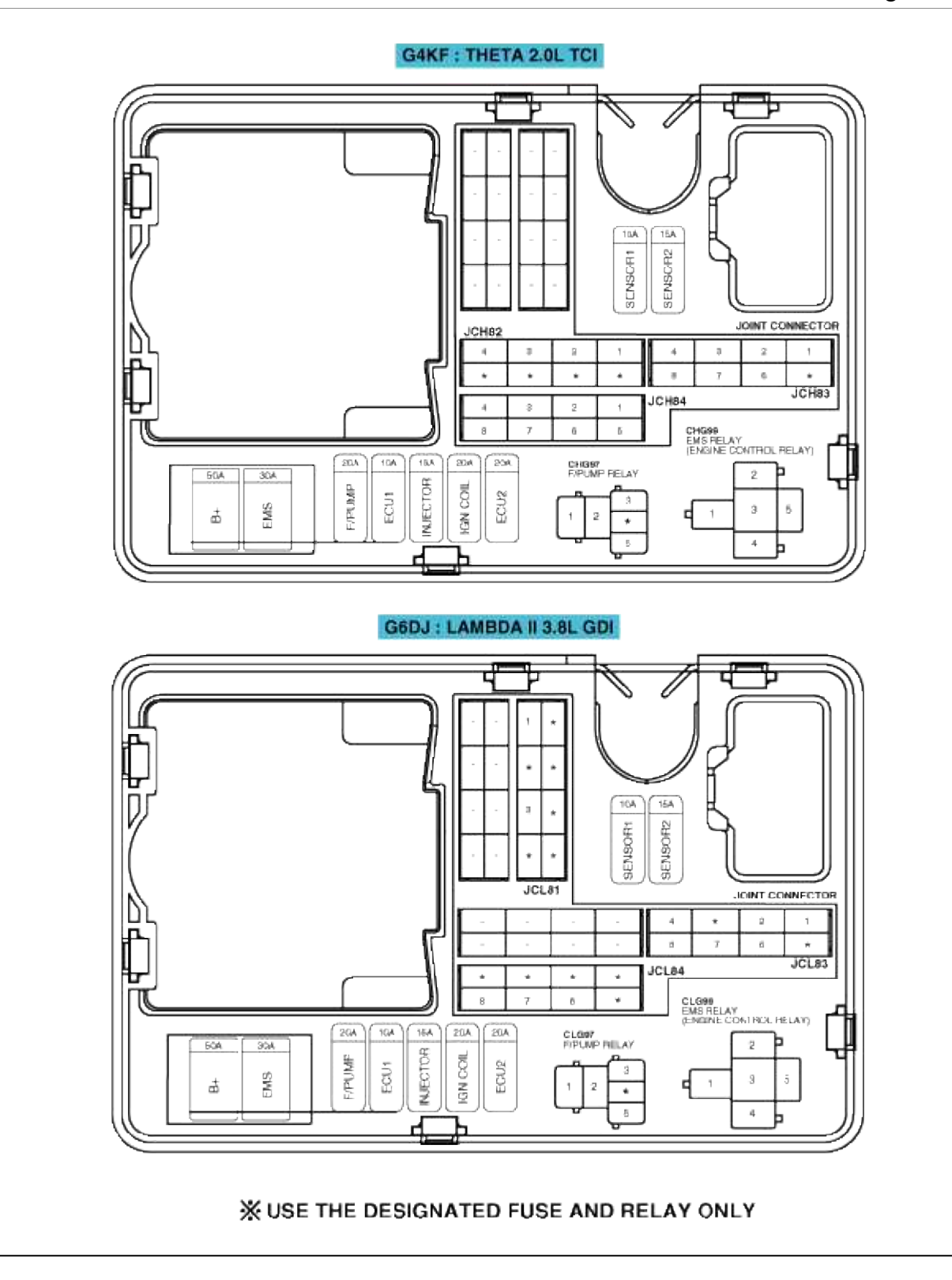

| use Name | (    | A)   | Circuit Protected                                                                                          |  |  |  |  |  |
|----------|------|------|----------------------------------------------------------------------------------------------------|--|--|--|--|--|
| 3+       | 5    | 0A   | Fuse (EMS 30A, ECU1 10A, F/PUMP 20A)                                                                       |  |  |  |  |  |
| EMS      | 3    | 0A   | Engine Control Relay                                                                                       |  |  |  |  |  |
| F/PUMP   | 2    | 0A   | F/Pump Relay                                                                                               |  |  |  |  |  |
| FOLL     | 101  | G4KF | ECM, TCM                                                                                                   |  |  |  |  |  |
| ECO I    | IUA  | G6DJ | ECM, TCM, Injector Drive Box                                                                               |  |  |  |  |  |
| INJECTOR | 15.4 | G4KF | F/Pump Relay, Injector #1/#2/#3/#4                                                                         |  |  |  |  |  |
| INJECTOR | IDA  | G6DJ | F/Pump Relay, Fuel Pump Relay (Low), ECM                                                                   |  |  |  |  |  |
|          | 00.4 | G4KF | Ignition Coll #1/#2/#3/#4, Condenser                                                                       |  |  |  |  |  |
| IGN COIL | 204  | G6DJ | Ignition Coil #1/#2/#3/#4/#5/#6, Condenser #1/#2                                                           |  |  |  |  |  |
| ECILO    | 204  | G4KF | ECM                                                                                                    |  |  |  |  |  |
| E00 2    | 204  | G6DJ | Injector Drivo Box                                                                                         |  |  |  |  |  |
|          |      | G4KF | Cooling Fan (High)/(Low) Relay, Oxygon Sensor (Up)/(Down)                                                  |  |  |  |  |  |
| SENSUR I | TUA  | G6DJ | Cooling Fan (High)/(Low) Relay, ECM, Oxygen Sensor #1/#2/#3/#4                                             |  |  |  |  |  |
|          |      | G4KF | Camshaft Position Sensor #1/#2, RCV Control Solenold Valve, Immobilizer Module, Canister Close Valve       |  |  |  |  |  |
| SENSOR 2 | 15A  |      | Purge Control Solenoid Valve, Crankshaft Position Sensor, Oll Control Valve #1/#2                          |  |  |  |  |  |
|          |      | G6DJ | ECM, Oil Control Valve #1/#2/#3/#4, Purge Control Solenoid Valve, Immobilizer Module, Canister Close Valve |  |  |  |  |  |

# Body Electrical System > Fuses And Relays > Relay Box (Engine Compartment) > Repair procedures

Inspection

| 1: -                   | 11: IG2 relay              |
|------------------------|----------------------------|
| 2: -                   | 12: Rear heater relay      |
| 3: -                   | 13: Start relay            |
| 4: Vacumm pump relay   | 14: Front deicer relay     |
| 5: -                   | 15: Head lamp washer relay |
| 6: -                   | 16: Front wiper relay      |
| 7: Horn relay          | 17: -                      |
| 8: Dedicated DRL relay | 18: EMS relay              |
| 9: ACC relay           | 19: Fuel pump relay        |
| 10: IG1 relay          |                            |

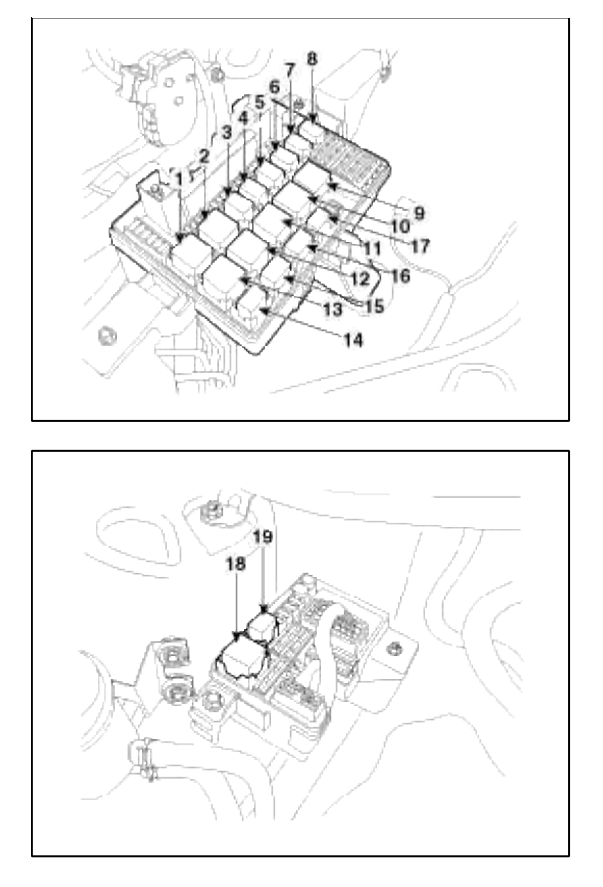

Power Relay Test (Type A)

Check for continuity between the terminals.

- 1. There should be continuity between the No.30 and No.87 terminals when power and ground are connected to the No.85 and No.86 terminals.
- 2. There should be no continuity between the No.30 and No.87 terminals when power is disconnected.

| [A] Type:              |                            |
|------------------------|----------------------------|
| 4: Vacumm pump relay   | 14: Front deicer relay     |
| 7: Horn relay          | 15: Head lamp washer relay |
| 8: Dedicated DRL relay | 19: Fuel pump relay        |

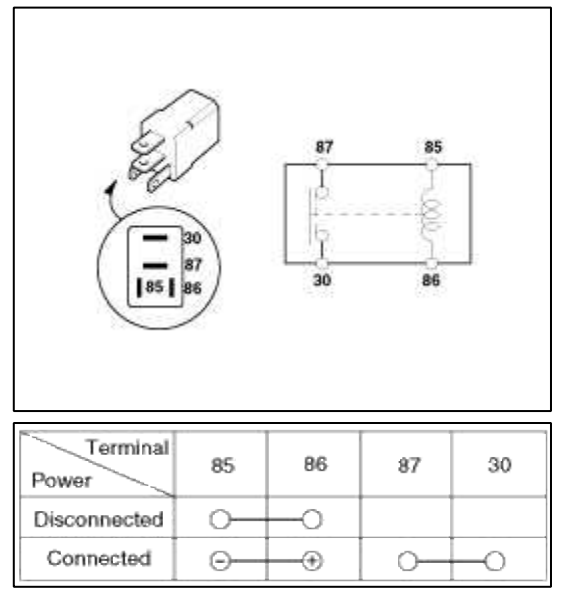

Power Relay Test (Type B) Check for continuity between the terminals.

- 1. There should be continuity between the No.30 and No.87 terminals when power and ground are connected to the No.85 and No.86 terminals.
- 2. There should be continuity between the No.30 and No.87a terminals when power is disconnected.

| [B] Type:     | 12: Rear heater relay |
|---------------|-----------------------|
| 9: ACC relay  | 13: Start relay       |
| 10: IG1 relay |                       |
| 11: IG2 relay |                       |

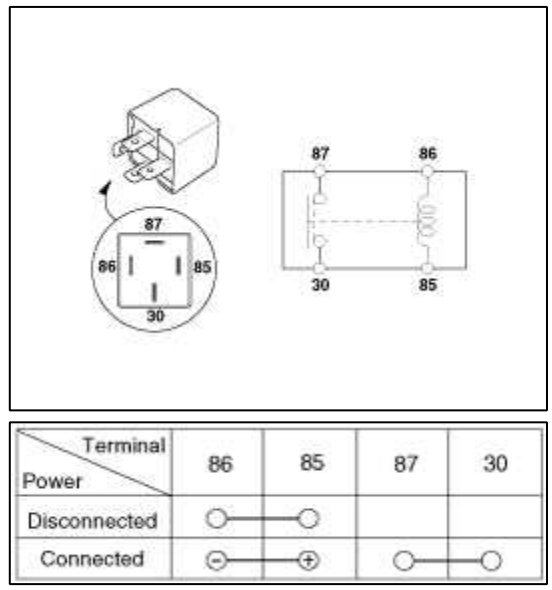

Power Relay Test (Type C)

Check for continuity between the terminals.

- 1. There should be continuity between the No.30, 87a and No.87 terminals when power and ground are connected to the No.85 and No.86 terminals.
- 2. There should be no continuity between the No.30, 87a and No.87 terminals when power is disconnected. [C] Type :
  - 18: EMS relay

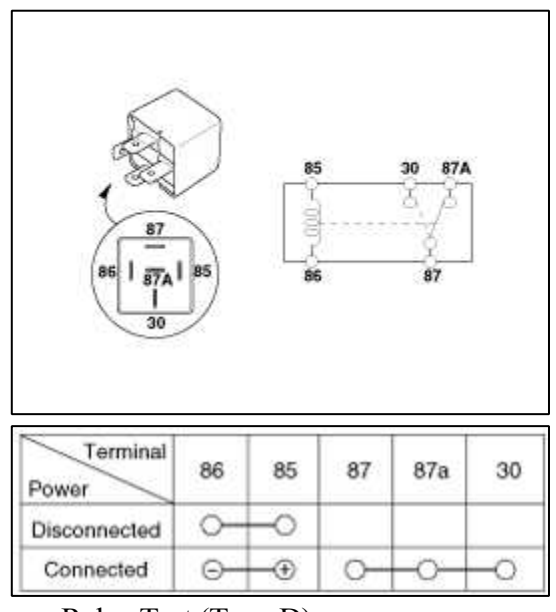

### Power Relay Test (Type D)

Check for continuity between the terminals.

1. There should be continuity between the No.30 and No.87 terminals when power and ground are connected to the No.85 and No.86 terminals.

2. There should be continuity between the No.30 and No.87 terminals when power is disconnected. [D] Type:

16. Front wiper relay

|                   | 078 | 85 - 700 |    | 87 87<br>6<br>6<br>30 | ]  |
|-------------------|-----|----------|----|-----------------------|----|
| Terminal<br>Power | 85  | 86       | 30 | 87                    | 87 |
| Disconnected      |     |          | 0- |                       | -0 |
| Connected         | 0   | 0        | ~  | 265                   |    |

## **Fuse Inspection**

- 1. Be sure there is no play in the fuse holders, and that the fuses are held securely.
- 2. Are the fuse capacities for each circuit correct?
- 3. Are there any blown fuses?

If a fuse is to be replaced, be sure to use a new fuse of the same capacity. Always determine why the fuse blew first and completely eliminate the problem before installing a new fuse.

# Body Electrical System > Fuses And Relays > Relay Box (Passenger Compartment) > Components and Components Location

Components

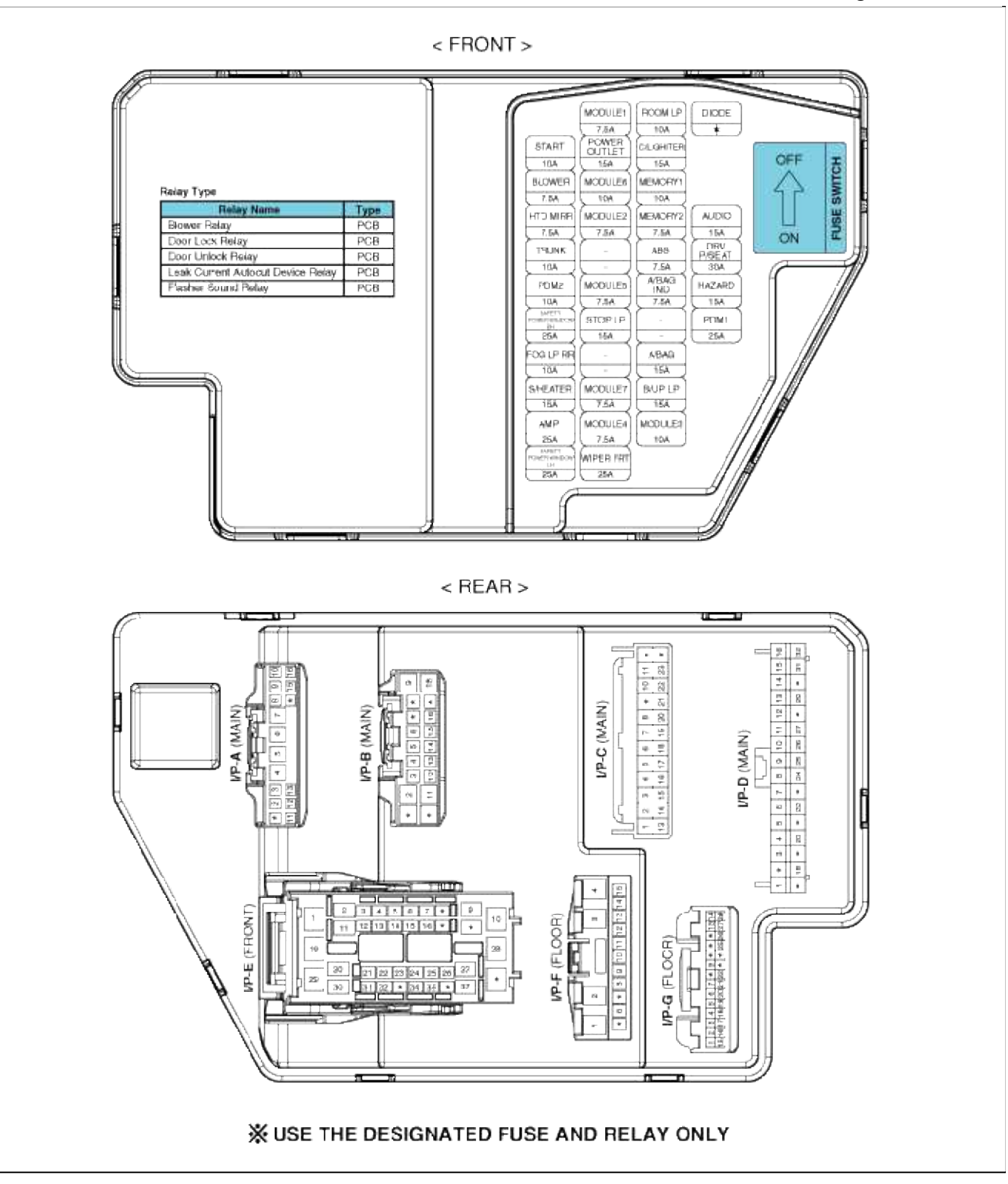

| Fuse Name  | (A)  | Circuit Protected                                                                                                    | Fuse Name            | (A)  | Circuit Protected                                                                                                    |
|------------|------|----------------------------------------------------------------------------------------------------|----------------------|------|----------------------------------------------------------------------------------------------------|
| AUDIO      | 15A  | Audio, AV & Nevigation Head Unit, Multi Gauge, Multi Monitor<br>Front Monitor, NTS Module                                                                                                    |                      |      | IPS Control Module, Instrument Cluster (IND, MICOM), BCM<br>ATM Shift Lever IND, Multifunction Switch (Remote Control)<br>Multi Gauge Costee Clutch Bedde Dearling Switch, 40° Control Mechale |
| DRV P/SEAT | 30A  | Driver Seat Manual Switch, Driver Lamber Support Switch                                                                                                    | MODULE2              | 7 5A | Auto Head Lamp Leveling Device Unit, Stop Lamp Switch<br>Criver/Passenger Seat Warmer Module, Electro Chromis Mirror                                                                           |
| HAZARD     | 15A  | BCM, Flasher Sound Relay                                                                                                    |                      |      | Hard Andraw, The Environment Monitoring Module<br>Head Lamp Leveling Duvice Actuator LHTH<br>Front Parking Assist Sensor Shite LHTH                                                            |
| PDM1       | 25A  | PDM                                                                                                    |                      |      | Rear Paning Assist Sensor Cemer LH/PH                                                                                                    |
| BOOMLE     | 134  | DriverPassenger Door Jamp, Trank Room Lamp<br>DriverPassenger Door Scutt Lamp, Vanity Lamp LHRH                                                                                                    | MODULE5              | 7.5A | Sport Mode Switch (A/T), Key Solenoid                                                                                                    |
| THOUSE EI  | 145  | Map Lamp                                                                                                    | STOP UP              | 15A  | Stop Signal Relay                                                                                                    |
| GIUGHTER   | 15A  | Front Power Outlet                                                                                                    | MODULE7              | 7.5A | Blower Relay, Sussoot Control Module, A/C Control Module<br>Cluster Ionizer (Auto A/C)                                                                                                    |
| MEMORY1    | 10A  | BCM, Data Link Connector, Auto Light & Photo Sensor<br>Ignition Key II.L. & Door Warning Switch, Electro Chromic Mirror<br>Instrument Grusser (IND: MCCON), A/C Control Module<br>The Pressure Honilation Module | MODULE4              | 7.5A | BCM, PDM, IPS Control Module, Vacuum Switch<br>E/R Junction Box LH (Vecuum Pump Relay)                                                                                                    |
| MEMORY2    | 7.5A | RF Boolver                                                                                                    | WIPER FRT            | 25A  | MultiFunction Switch (Wiper), Front Wiper Motor<br>E/P Junction Box LH (Wiper FRT Relay)                                                                                                    |
| ABS        | 7.5A | E/R Junction Box LH (Multipurpose Check Connector)<br>ESC Module, ESC & DAS Switch, Stearing Ande Segure                                                                                                    | START                | 16A  | E/R Junction Box LH (Start Relay), Ignition Lock Switch, PDM<br>Transaxle Range Switch ECM (B6DJ), B/Alarm Relay                                                                               |
|            |      | Lademant Cluster (Lin Bar B/D)                                                                                                    | BLOWER               | 7.5A | A/G Control Module                                                                                                    |
| ANDRIG INU | (.5A | Instrument Causter (Air bag INC.)                                                                                                    | HTD MIRE             | 7.5A | A/C Control Module, Driver/Passenger Power Outside Mirror                                                                                                    |
| A/BAG      | 15A  | SRS Centrol Medule, A/C Centrol Medule, POCS Module                                                                                                    | TPILNK               | 104  | Trunk I id & East Filler Door Switch, IGM Balay Box (Trunk I id Balay)                                                                                                    |
| B/UP LP    | 15A  | Back-Up Lamp Switch, TCM, Transade Range Switch                                                                                                    |                      | 40.0 |                                                                                                    |
| MODULES    | 10A  | ECM, PDM, Smart Key Control Module, Injector Drive Box (G60J)                                                                                                    | PUM2<br>RAFETY POWER | 104  | PDM, Smart Key Control Module, Start Stop Button Switch, FOb Holder                                                                                                    |
|            |      | MO during ANE biogentics bland Link Meth/Menter MTR Mechan                                                                                                    | WINDOW RH            | 25A  | Passenger Safety Power Window Module                                                                                                    |
| MODULE1    | 7.5A | Front Monitor, Map Lamp, Power Outside Mirror Switch                                                                                                    | FOG LP FIR           | 10A  | (Not Used)                                                                                                    |
| POWER      | 15A  | Console Power Datlet                                                                                                    | SHEATER              | 15A  | Erives/Passenger Seat Warmer Module                                                                                                    |
| MOOULES    | 10A  | SCM, PDM, Smart Key Control Module                                                                                                    | AMP                  | 25A  | AMP (HACOUBL)                                                                                                    |
|            |      |                                                                                                    | SAFETY POWER         | 25A  | Eriver Safety Power Window Module                                                                                                    |

## 🔆 지정된 퓨즈 및 릴레이를 사용하십시오

# Body Electrical System > Fuses And Relays > Relay Box (Passenger Compartment) > Repair procedures

**Fuse Inspection** 

- 1. Be sure there is no play in the fuse holders, and that the fuses are held securely.
- 2. Are the fuse capacities for each circuit correct?
- 3. Are there any blown fuses?

If a fuse is to be replaced, be sure to use a new fuse of the same capacity. Always determine why the fuse blew first and completely eliminate the problem before installing a new fuse.

### Replacement

Passenger Compartment Junction Box

1. Disconnect the negative(-) battery terminal.

2. Remove the crash pad lower panel (A). (Refer to BD group - "Crash pad")

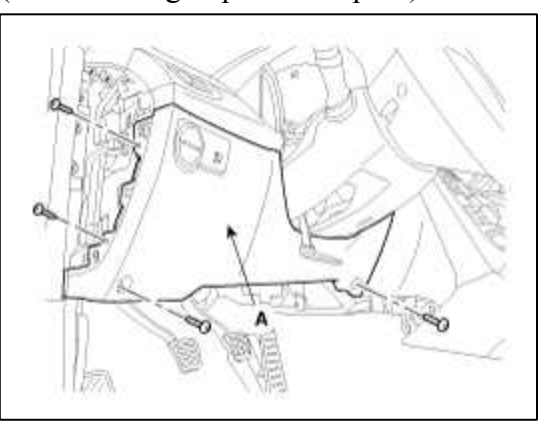

3. Remove the passenger compartment junction box (A) after loosening the mounting nut and bolt and disconnecting the connectors.

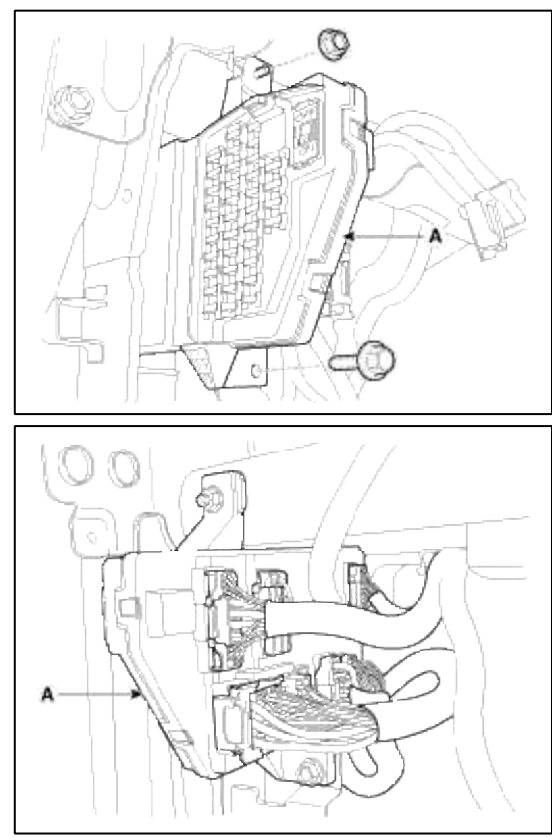

4. Installation is the reverse of removal.

# Body Electrical System > Fuses And Relays > ICM (Integrated Circuit Module) Relay Box > Components and Components Location

Component

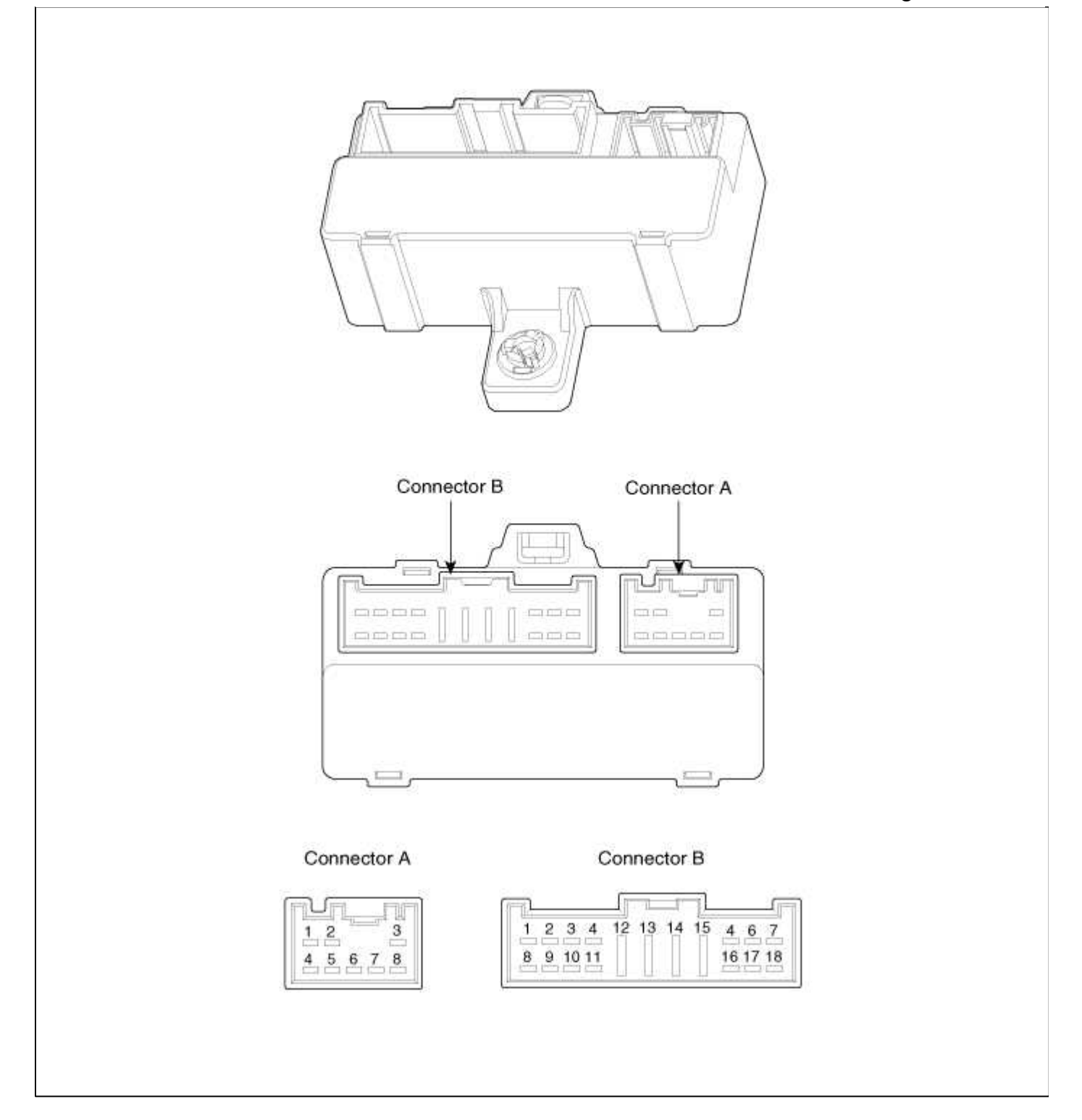

# Body Electrical System > Fuses And Relays > ICM (Integrated Circuit Module) Relay Box > Description and Operation

# Description

The ICM is united with many kinds of relay and installed inside the driver crash pad lower panel.

Page 158 of 309

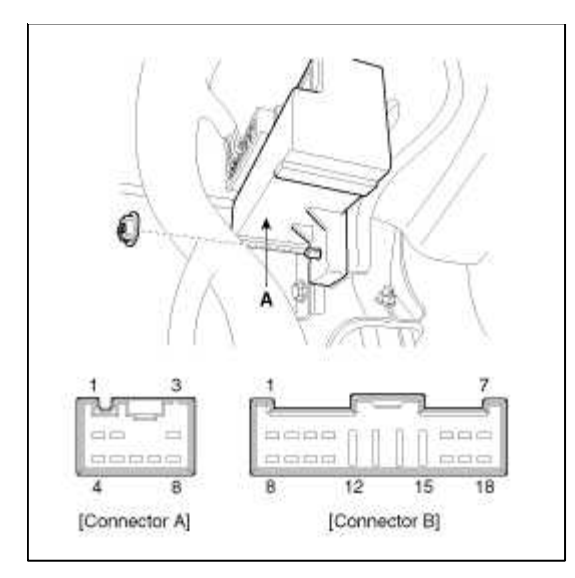

# Body Electrical System > Fuses And Relays > ICM (Integrated Circuit Module) Relay Box > Repair procedures

Inspection

Trunk Lid Relay

- Check for continuity between the terminals.
- 1. There should be continuity between the No.13 and No.12 terminals when power and ground are connected to the No.13 and No.3 in the ICM relay B terminals.
- 2. There should be no continuity between the No13 and No.12 terminals when power is disconnected.

Burglar Alarm Horn

Check for continuity between the terminals.

- 1. There should be continuity between the No.8 and No.9 terminals when power and ground are connected to the No.8 and No.1 in the ICM relay B terminals.
- 2. There should be no continuity between the No.8 and No.9 terminals when power is disconnected. Burglar Alarm

Check for continuity between the terminals.

- 1. There should be no continuity between the No.11 and No.10 terminals when power and ground are connected to the No.11 and No.4 in the ICM relay B terminals.
- 2. There should be continuity between the No.11 and No.10 terminals when power is disconnected.

# Removal

- 1. Disconnect the negative(-) battery terminal.
- 2. Remove the crash pad lower panel(A). (Refer to BD group - "Crash pad")

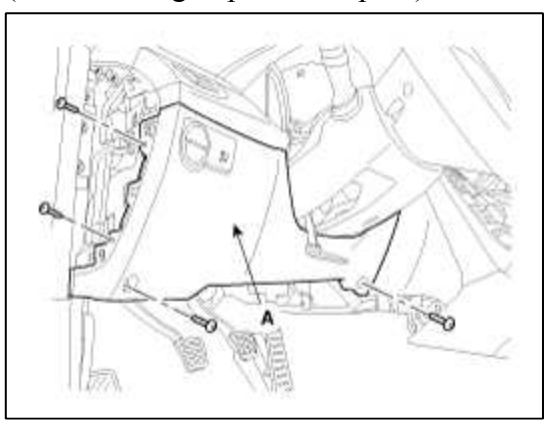

3. Remove the ICM relay box(A) after disconnecting the connector and removing the mounting nut.

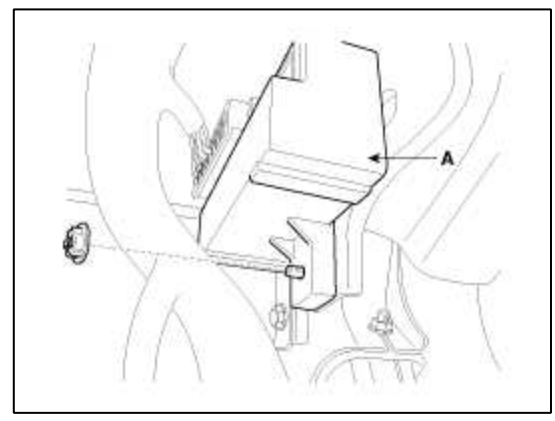

Installation

- 1. Install the ICM relay box.
- 2. Install the crash pad lower panel.

# Body Electrical System > Indicators And Gauges > Components and Components Location

Component Location

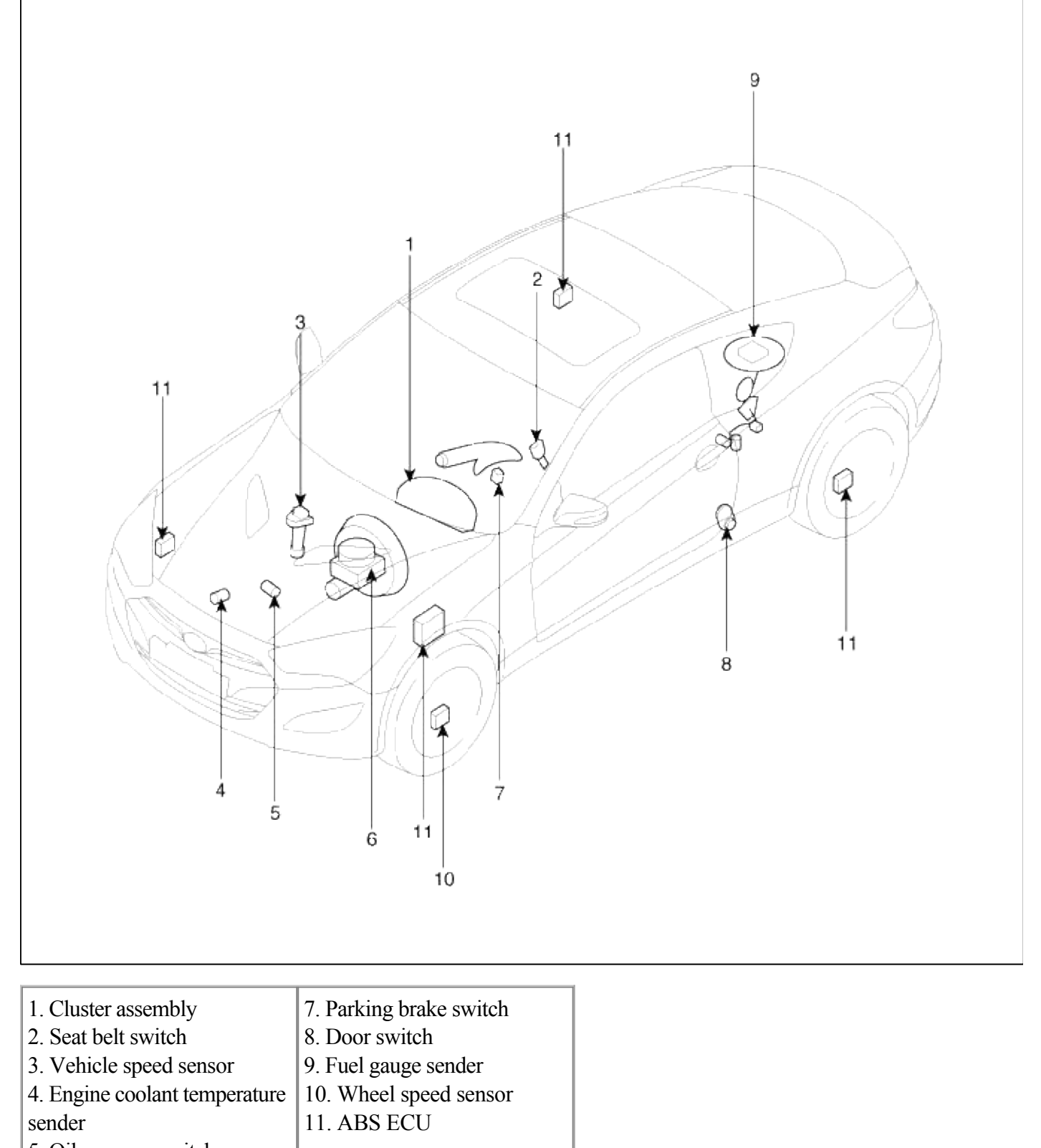

5. Oil pressure switch6. Brake fluid level warning

switch

# Body Electrical System > Indicators And Gauges > Instrument Cluster > Components and Components Location

Components

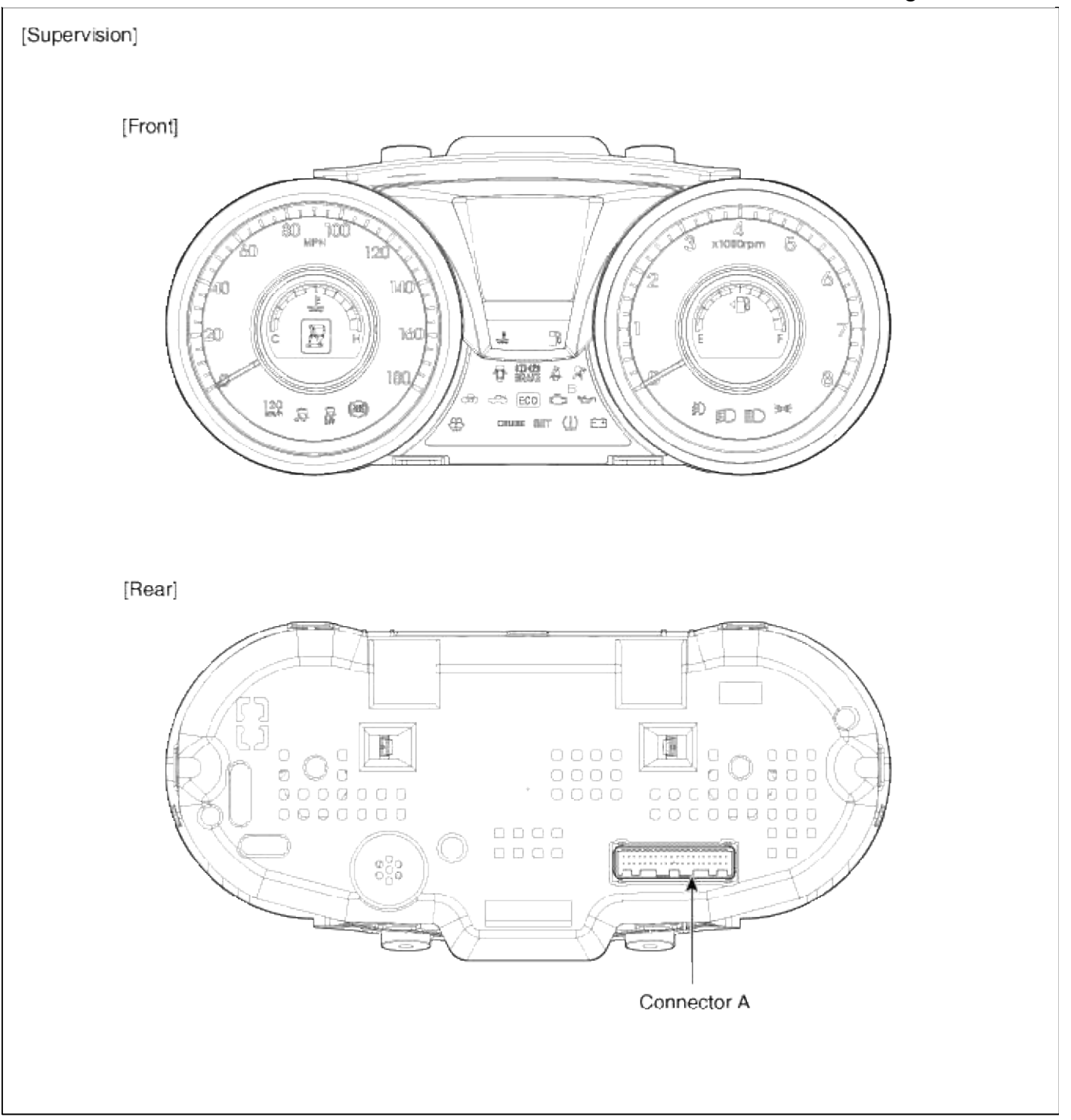

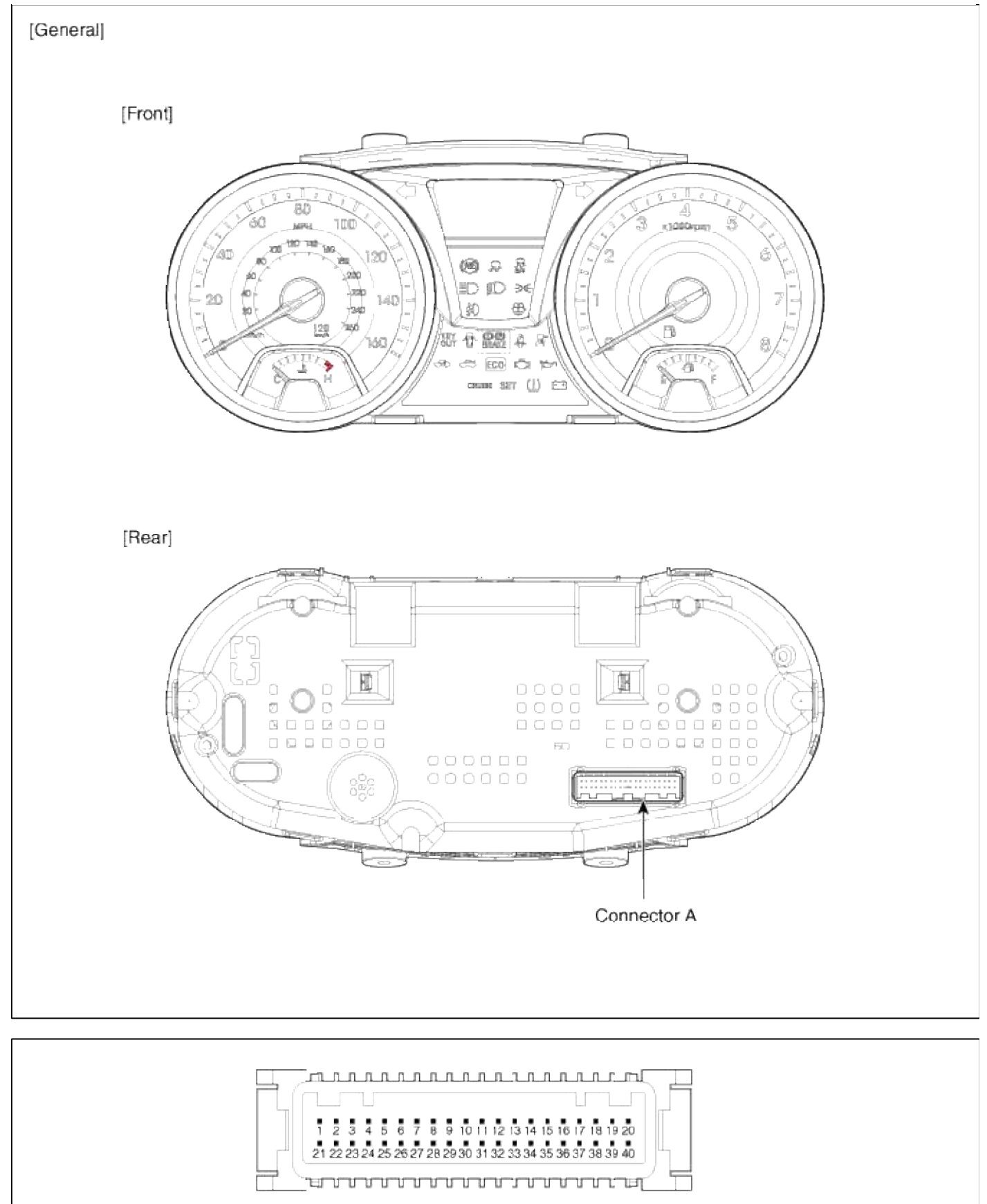

Connector A

| No | Description Remark |        | No | Description   | Remarks      |
|----|--------------------|--------|----|---------------|--------------|
| 1  | -                  |        | 21 | -             |              |
| 2  | Immobilizer        | Input  | 22 | -             |              |
| 3  | Airbag +           | Input  | 23 | Fuel +        | Input        |
| 4  | Airbag -           | Input  | 24 | AT position S | Output       |
| 5  | Oil pressure       | Input  | 25 | Fuel -        | Input        |
| 6  | Battery charge     | Input  | 26 | Signal GND    | Input        |
| 7  | -                  |        | 27 | -             |              |
| 8  | -                  |        | 28 | Battery +     | Input        |
| 9  | Washer fluid       | Input  | 29 | Ignition +    | Input        |
| 10 | -                  |        | 30 | -             |              |
| 11 | Signal GND2        | Input  | 31 | C CAN High    | Input/Output |
| 12 | Illumination -     | Input  | 32 | C CAN Low     | Input/Output |
| 13 | -                  |        | 33 | -             |              |
| 14 | Illumination +     | Input  | 34 | B CAN High    | Input/Output |
| 15 | 4P Out             | Output | 35 | B CAN Low     | Input/Output |
| 16 | -                  |        | 36 |               | Input        |
| 17 | AT position P      | Output | 37 |               | Input        |
| 18 | AT position R      | Output | 38 | -             |              |
| 19 | AT position<br>N   | Output | 39 | -             |              |
| 20 | AT position D      | Output | 40 | -             |              |

# Body Electrical System > Indicators And Gauges > Instrument Cluster > Schematic Diagrams

Circuit Diagram

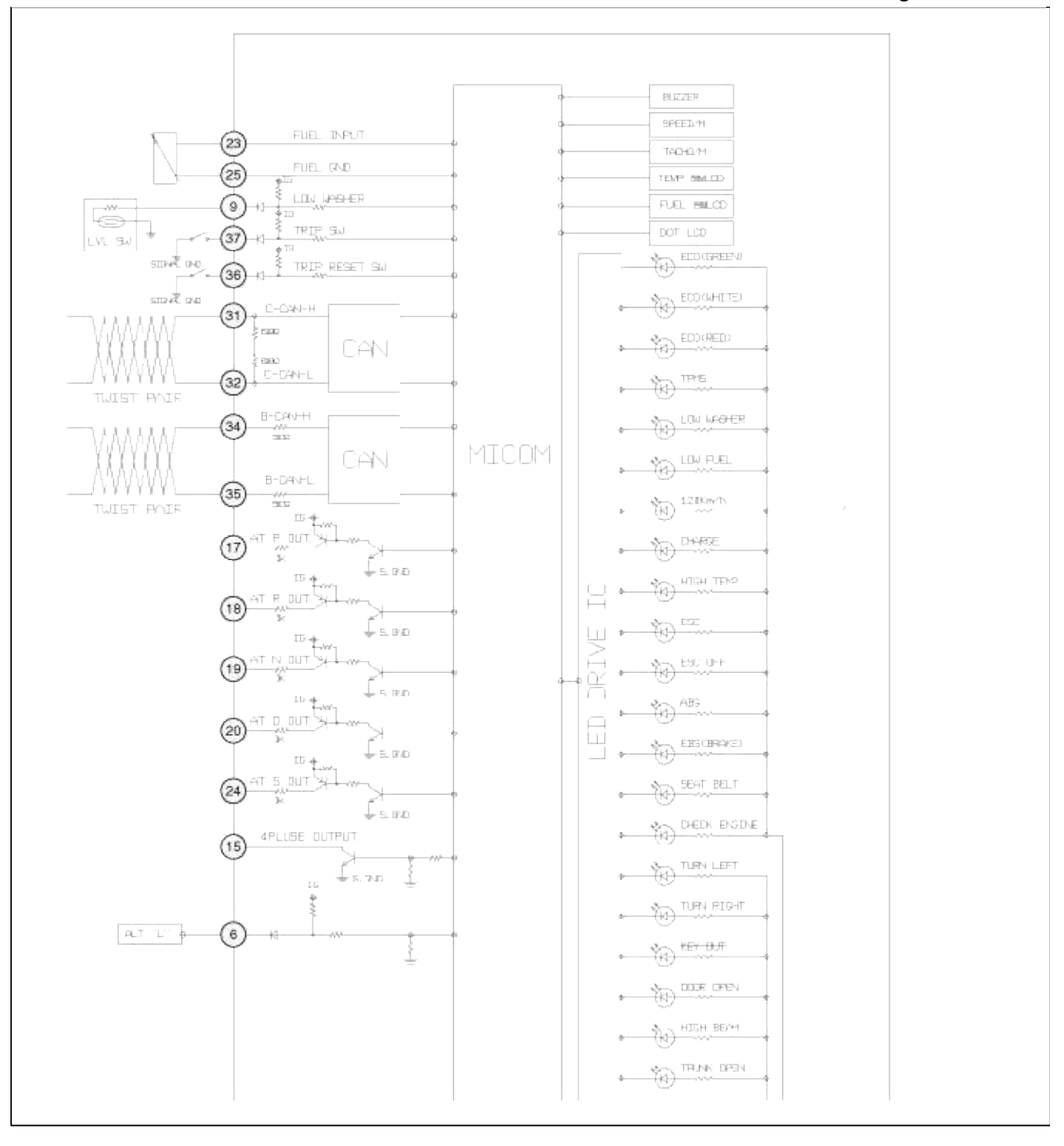

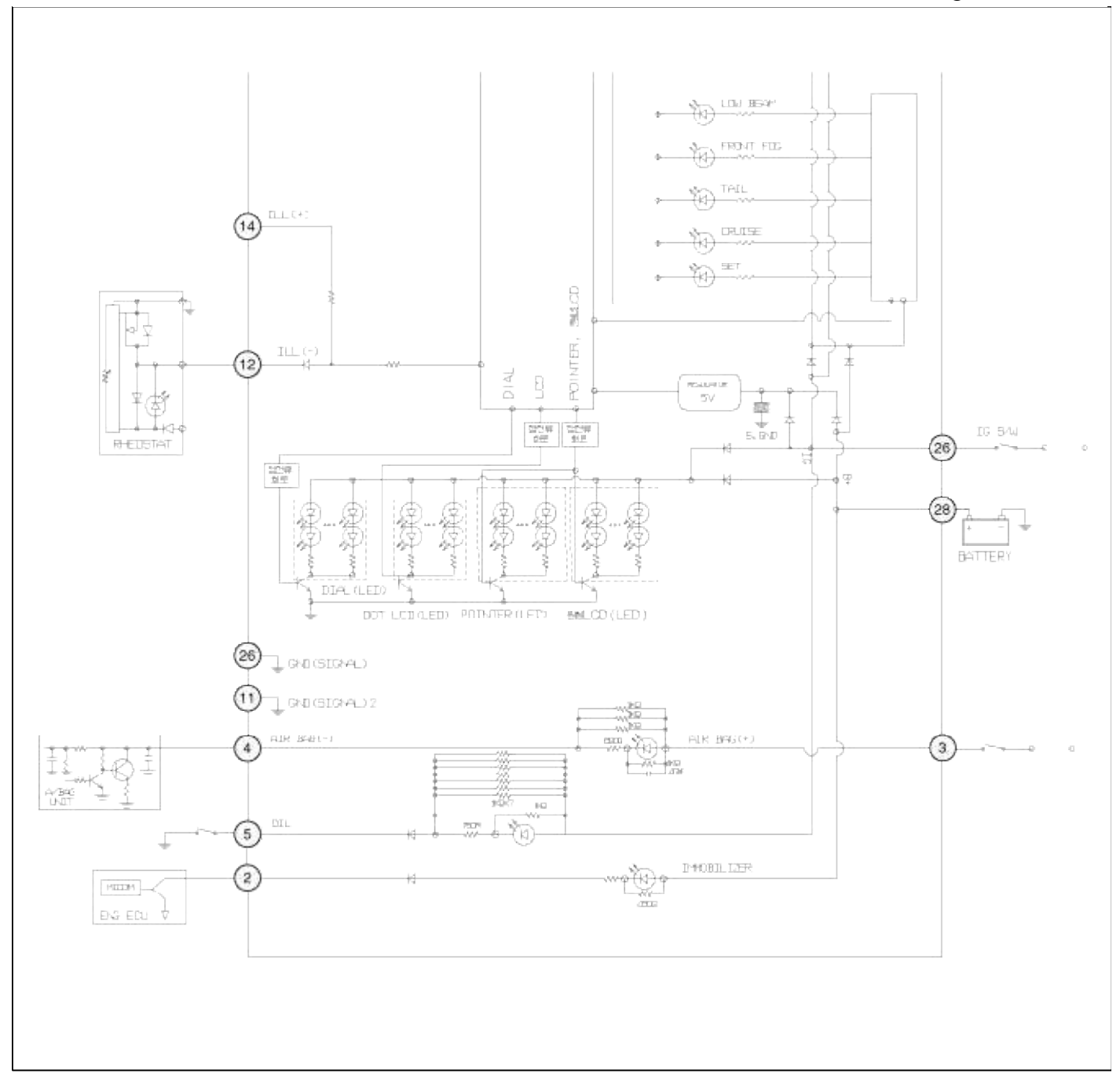

# Body Electrical System > Indicators And Gauges > Instrument Cluster > Repair procedures

# Inspection

Speedometer

- 1. Adjust the pressure of the tires to the specified level.
- 2. Drive the vehicle onto a speedometer tester. Use wheel chocks(A) as appropriate.

3. Check if the speedometer indicator range is within the standard values.

## CAUTION

Do not operate the clutch suddenly or increase/ decrease speed rapidly while testing.

#### NOTE

Tire wear and tire over or under inflation will increase the indication error.

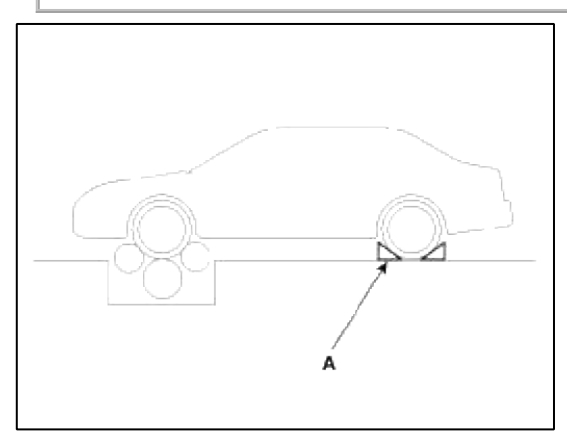

# [km/h-CANADA]

| Velocity<br>(km/h)  | 20        | 40        | 60        | 80        | 100       | 120       | 140  |
|---------------------|-----------|-----------|-----------|-----------|-----------|-----------|------|
| Tolerance<br>(km/h) | +3.0      | +3.3 0    | +3.4      | +3.8      | +4.1<br>0 | +4.9<br>0 | +5.2 |
| Velocity<br>(km/h)  | 160       | 180       | 200       | 220       | 240       | 260       | 280  |
| Tolerance<br>(km/h) | +5.7<br>0 | +6.2<br>0 | +6.5<br>0 | +6.7<br>0 | +6.9<br>0 | +7.1<br>0 | -    |

# [MPH-USA]

| Velocity<br>(MPH)  | 10   | 20   | 40   | 60     | 80        |
|--------------------|------|------|------|--------|-----------|
| Tolerance<br>(MPH) | +2.3 | +2.4 | +2.5 | +2.6   | +2.7<br>0 |
| Velocity<br>(MPH)  | 100  | 120  | 140  | 160    |           |
| Tolerance<br>(MPH) | +2.8 | +2.9 | +3.0 | +3.3 0 |           |

Vehicle Speed Sensor

1. Connect the positive (+) lead from battery to terminal 1 and negative (-) lead to terminal 2.

2. Connect the positive (+) lead from tester to terminal 3 and the negative (-) lead to terminal 2.

3. Rotate the shaft.

4. Check that there is voltage change from approx. 0V to 11V or more between terminals 3 and 2.

5. The voltage change should be 4 times for every revolution of the speed sensor shaft. If operation is not as specified, replace the sensor.

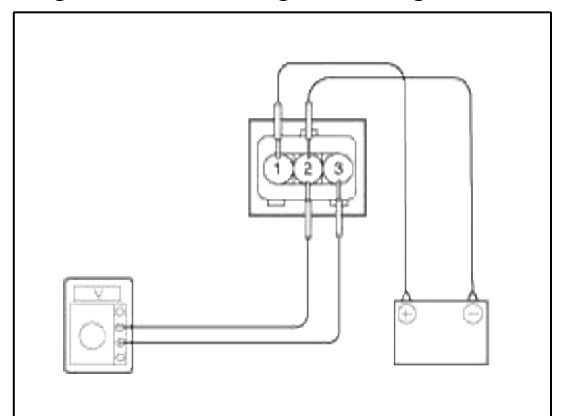

### Tachometer

- 1. Connect the scan tool to the diagnostic link connector or install a tachometer.
- 2. With the engine started, compare the readings of the tester with that of the tachometer. Replace the tachometer if the tolerance is exceeded.

### CAUTION

- 1. Reversing the connections of the tachometer will damage the transistor and diodes inside.
- 2. When removing or installing the tachometer, be careful not to drop it or subject it to severe shock.

| Revolution(rpm) | 1,000 | 2,000 | 3,000 | 4,000 |
|-----------------|-------|-------|-------|-------|
| Tolerance(rpm)  | ±100  | ±100  | ±100  | ±100  |
| Revolution(rpm) | 5,000 | 6,000 | 7,000 | 8,000 |
| Tolerance(rpm)  | ±100  | ±100  | ±100  | ±100  |

### Fuel Gauge

- 1. Disconnect the fuel sender connector from the fuel sender.
- 2. Connect a 3.4 watt, 12V test bulb to terminals 1 and 3 on the wire harness side connector.
- 3. Turn the ignition switch to the ON, and then check that the bulb lights up and the fuel gauge needle moves to full.

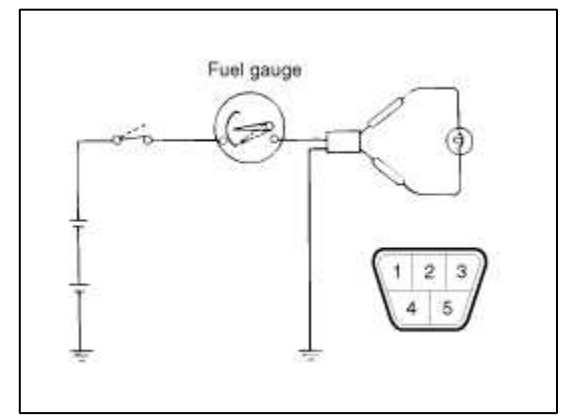

Main Fuel Gauge Sender

1. Using an ohmmeter, measure the resistance between terminals 1 and 3 of sender connector (A) at each float level.

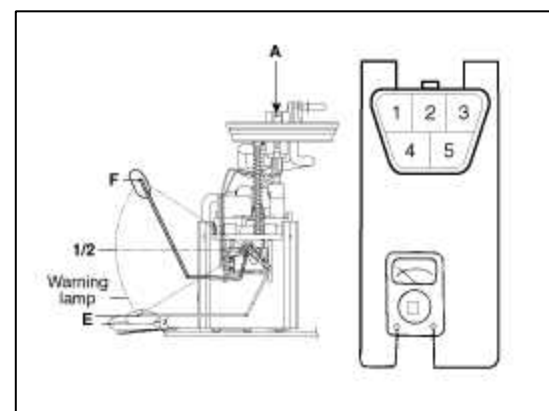

2. Also check that the resistance changes smoothly when the float is moved from "E" to "F"

| Position     | Resistance(Ω) |  |
|--------------|---------------|--|
| SEG 1        | $193.4 \pm 2$ |  |
| Warning lamp | $186.8 \pm 2$ |  |
| SEG 6        | 112.1 ± 2     |  |
| SEG 12       | $13.5 \pm 2$  |  |

3. If the height resistance is unsatisfied, replace the fuel sender as an assembly.

# CAUTION

After completing this test, wipe the sender dry and reinstall it in the fuel tank.

Engine Coolant Temperature Gauge

- 1. Disconnect the wiring connector (A) from the engine coolant temperature sender in the engine compartment.
- 2. Turn the ignition switch ON. Check that the gauge needle indicates cool. Turn the ignition switch OFF.
- 3. Connect a 12V, 3.4 watt test bulb between the harness side connector and ground.
- 4. Turn the ignition switch ON.
- 5. Verify that the test bulb flashes and that the indicator moves to HOT. If operation is not as specified, replace the engine coolant temperature gauge. Then recheck the system.

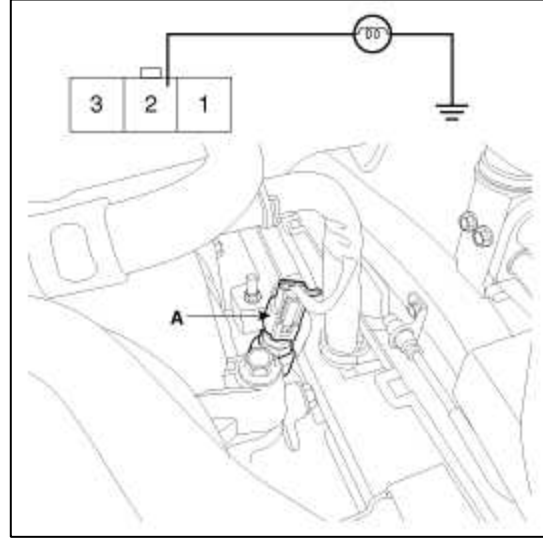

Engine Coolant Temperature Sender

1. Using an ohmmeter, measure the resistance between the terminal 2 and ground.

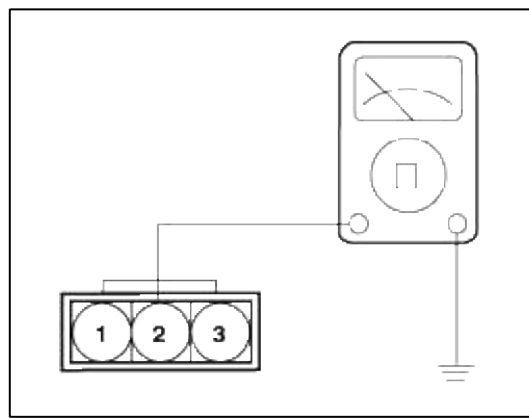

2. If the resistance value is not as shown in the table, replace the temperature sender.

| Temperature<br>[°F(°C)] | 131(55) | 160(71) ~<br>230(110) | 257(125) |
|-------------------------|---------|-----------------------|----------|
| Gauge angle (°)         | -45     | $-70 \pm 25$          | +35      |

Oil Pressure Switch

- 1. Check that there is continuity between the oil press switch terminal (A) and ground with the engine off.
- 2. Check that there is no continuity between the terminal and ground with the engine running.
- 3. If operation is not as specified, replace the switch.

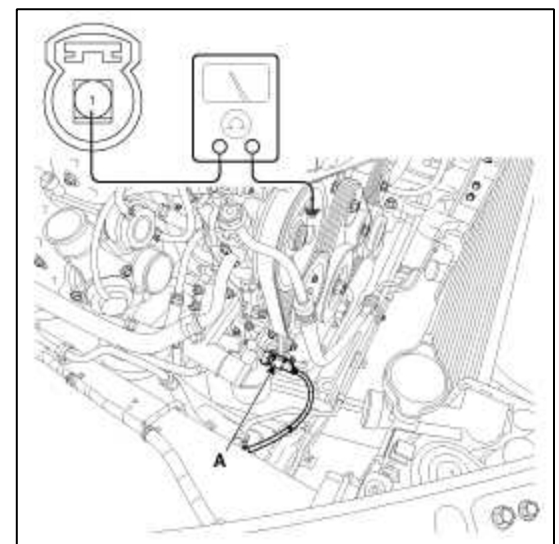

Oil Pressure Warning Lamp

- 1. Disconnect the connector (A) from the warning switch and ground the terminal on the wire harness side connector.
- 2. Turn the ignition switch ON. Check that the warning lamp lights up. If the warning lamp doesn't light, test the bulb or inspect the wire harness.

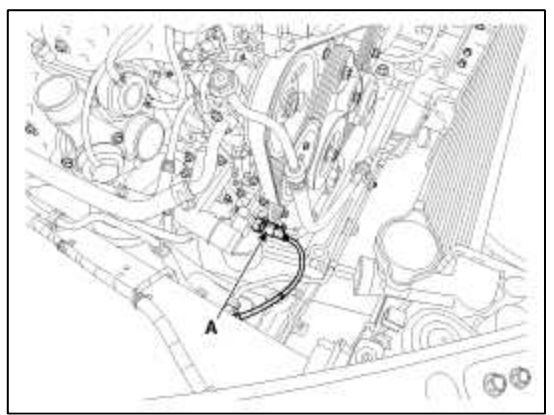

Brake Fluid Level Warning Switch

- 1. Remove the connector(A) from the switch located at the brake fluid reservoir.
- 2. Verify that continuity exists between switch terminals 1 and 2 while pressing the switch (float) down with a rod.

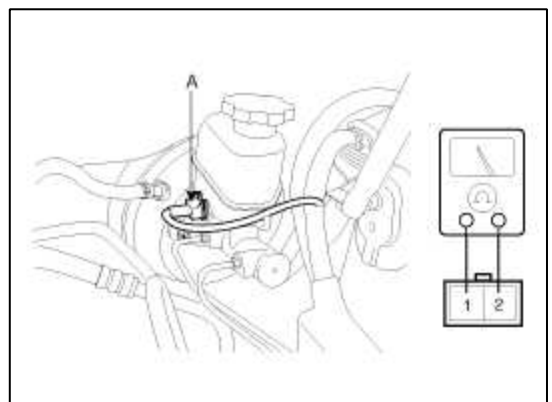

# Brake Fluid Level Warning Lamp

- 1. Ignition "ON"
- 2. Release the parking brake.
- 3. Remove the connector from the brake fluid level warning switch.
- 4. Ground the connector at the harness side.
- 5. Verify that the warning lamp lights.

Parking Brake Switch

The parking brake switch (A) is a pulling type. It is located under the parking brake lever. To adjust, move the switch mount up and down with the parking brake lever released all the way.

- 1. Check that there is continuity between the terminal and switch body with the switch ON (Lever is pulled).
- 2. Check that there is no continuity between the terminal and switch body with the switch OFF (Lever is released). If continuity is not as specified, replace the switch or inspect its ground connection.

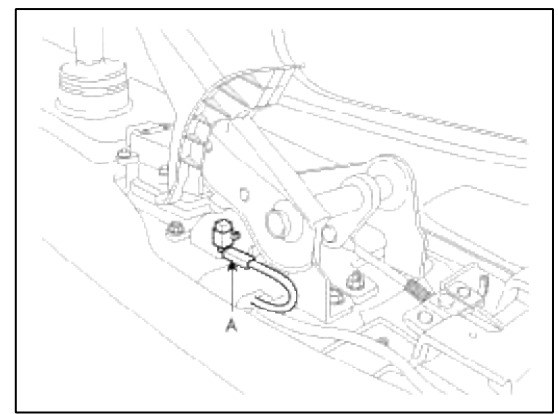

# Door Switch

Remove the door switch and check for continuity between the terminals.

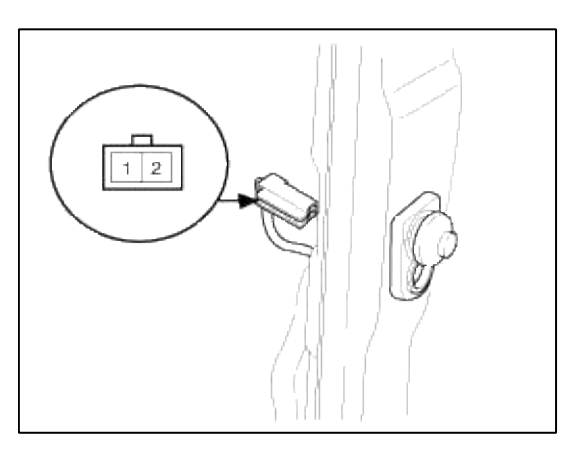

[Front Door Switch]

| Position         | 1        | 2 | Body<br>(Ground) |
|------------------|----------|---|------------------|
| Free(Door open)  | <u> </u> |   | -0               |
| Push(Door close) |          |   |                  |

## Seat Belt Switch

- 1. Remove the connector from the switch.
- 2. Check for continuity between terminals.

| Seat belt condition | Continuity                       |
|---------------------|----------------------------------|
| Fastened            | Non-conductive $(\infty \Omega)$ |
| Not fastened        | Conductive $(\Omega)$            |

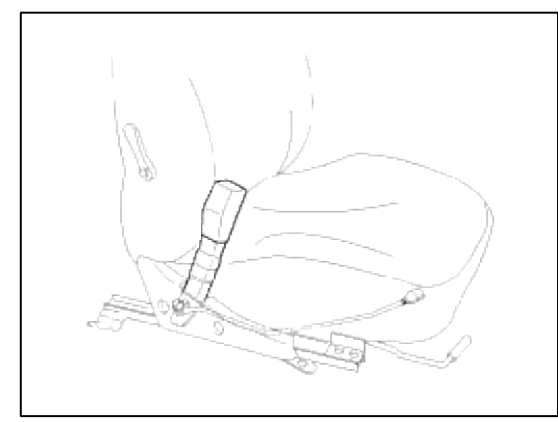

# Seat Belt Warning Lamp

With the ignition switch turned ON, verify that the lamp glows.

| Seat belt condition | Warning lamp |  |
|---------------------|--------------|--|
| Fastened            | OFF          |  |
| Not fastened        | ON           |  |

### Removal

- 1. Disconnect the negative (-) battery terminal.
- 2. Tilt the steering column down.
- 3. Remove the cluster fascia lower panel(A).

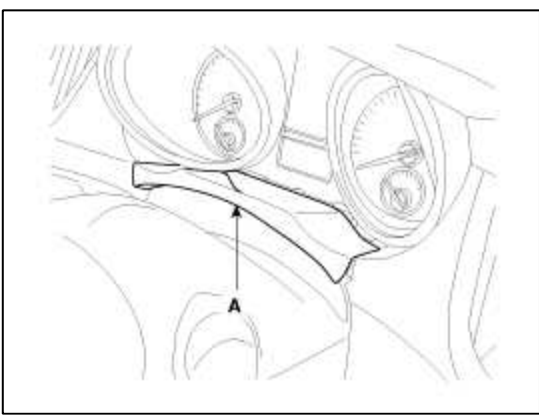

Page 172 of 309

4. Remove the cluster(A) after loosening the screws.

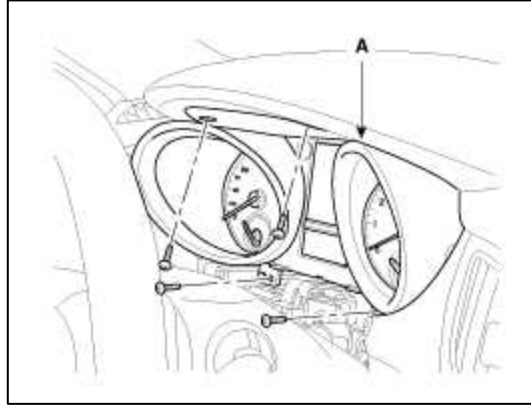

5. Disconnect the cluster connector (A), then remove the cluster.

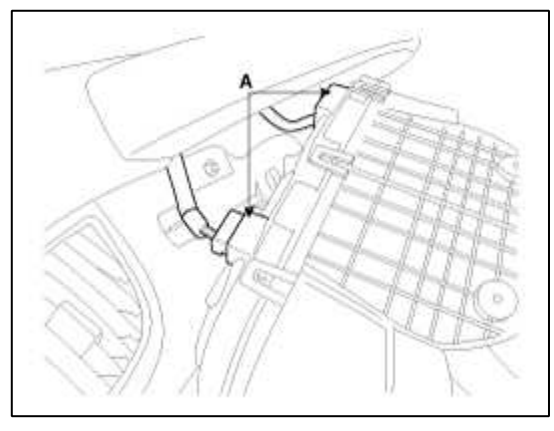

## Installation

- 1. Install the cluster to the cluster housing.
- 2. Install the cluster fascia lower panel.

# **Body Electrical System > Indicators And Gauges > Troubleshooting**

Troubleshooting

| Symptom                      | Possible cause              | Remedy                           |
|------------------------------|-----------------------------|----------------------------------|
| Speedometer does not operate | Cluster fuse (10A) blown    | Check for short and replace fuse |
|                              | Speedometer faulty          | Check speedometer                |
|                              | Vehicle speed sensor faulty | Check vehicle speed sensor       |
|                              | Wiring or ground faulty     | Repair if necessary              |
| Tachometer does not operate  | Cluster fuse (10A) blown    | Check for short and replace fuse |
|                              | Tachometer faulty           | Check tachometer                 |
|                              | Wiring or ground faulty     | Repair if necessary              |
| Fuel gauge does not operate  | Cluster fuse (10A) blown    | Check for short and replace fuse |
|                              | Fuel gauge faulty           | Check gauge                      |
|                              | Fuel sender faulty          | Check fuel sender                |

|                                                                      | Wiring or ground faulty                 | Repair if necessary              |
|----------------------------------------------------------------------|-----------------------------------------|----------------------------------|
| Low fuel warning lamp does not light up                              | Cluster fuse (10A) blown                | Check for short and replace fuse |
|                                                                      | Bulb burned out                         | Replace bulb                     |
|                                                                      | Fuel sender faulty                      | Check fuel sender                |
|                                                                      | Wiring or ground faulty                 | Repair if necessary              |
| Water temperature gauge does not operate                             | Cluster fuse (10A) blown                | Check for short and replace fuse |
|                                                                      | Water temperature gauge faulty          | Check gauge                      |
|                                                                      | Water temperature sender faulty         | Check sender                     |
|                                                                      | Wiring or ground faulty                 | Repair if necessary              |
| Oil pressure warning lamp does not light up                          | Cluster fuse (10A) blown                | Check for short and replace fuse |
|                                                                      | Oil pressure switch faulty              | Check switch                     |
|                                                                      | Wiring or ground faulty                 | Repair if necessary              |
| Parking brake warning lamp does not light up                         | Cluster fuse (10A) blown                | Check for short and replace fuse |
|                                                                      | Brake fluid level warning switch faulty | Check switch                     |
|                                                                      | Parking brake switch faulty             | Check switch                     |
|                                                                      | Wiring or ground faulty                 | Repair if necessary              |
| Open door warning lamp and trunk lid warning lamp<br>do not light up | Memory fuse (15A) blown                 | Check for short and replace fuse |
|                                                                      | Door switch faulty                      | Check switch                     |
|                                                                      | Wiring or ground faulty                 | Repair if necessary              |
| Seat belt warning lamp does not light up                             | Cluster fuse (10A) blown                | Check for short and replace fuse |
|                                                                      | Seat belt switch faulty                 | Check switch                     |
|                                                                      | Wiring or ground faulty                 | Repair if necessary              |

# Body Electrical System > Power Door Locks > Components and Components Location

Component Location

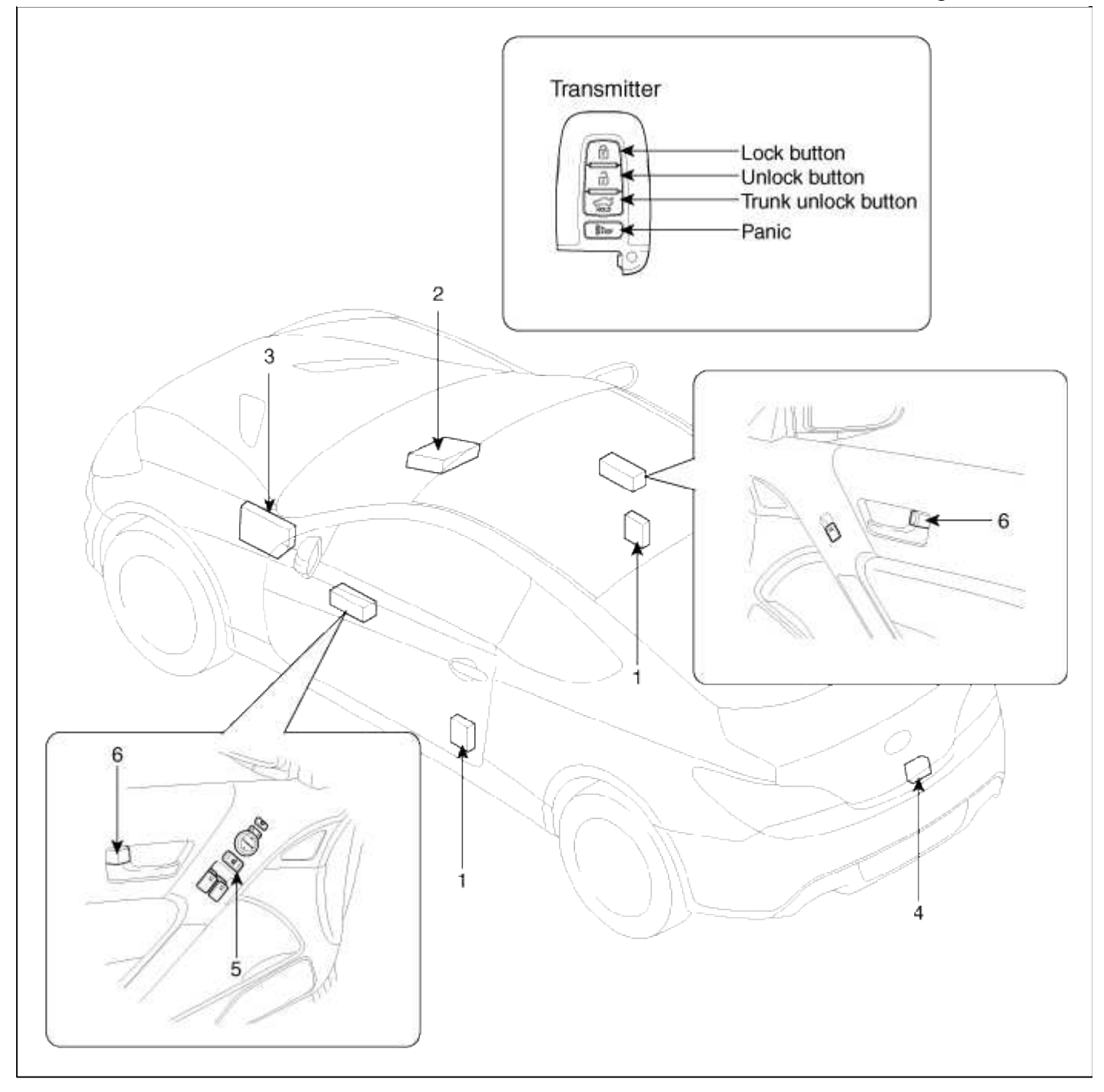

| 1. Front door lock actuator &     | 4. Trunk lid release actuator |
|-----------------------------------|-------------------------------|
| switch                            | 5. Door lock switch           |
| 2. Body control module            | 6. Door lock knob             |
| 3. Junction box (Door lock/unlock |                               |
| relay)                            |                               |

# Body Electrical System > Power Door Locks > Power Door Lock Actuators > Repair procedures

## Inspection

Front Door Lock Actuator Inspection

- 1. Remove the front door trim.
- (Refer to the Body group front door)
- 2. Remove the front door module.

3. Disconnect the 6P connector from the actuator.

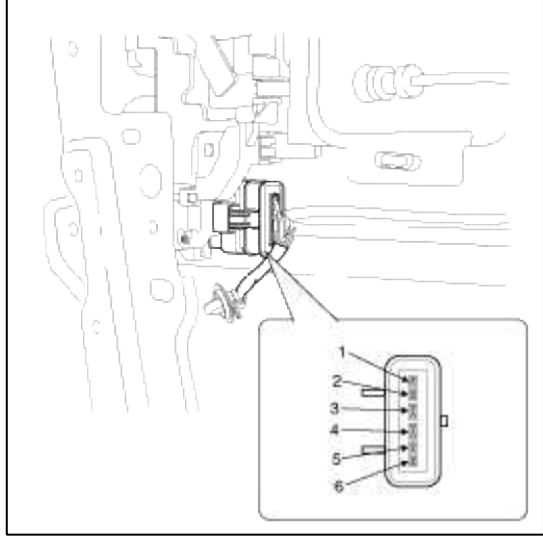

4. Check actuator operation by connecting power and ground according to the table. To prevent damage to the actuator, apply battery voltage only momentarily.

| Position    | Terminal | 3        | 4 |
|-------------|----------|----------|---|
| Erect left  | Lock     | Θ        | Ð |
| Pront lett  | Unlock   | $\oplus$ | Θ |
|             | Lock     | Ð        | Θ |
| Front right | Unlock   | Θ        | Ð |

Trunk Lid Release Actuator Inspection

- 1. Remove the trunk lid trim panel. (Refer to the Body group - trunk lid)
- 2. Disconnect the 3P connector from the actuator.

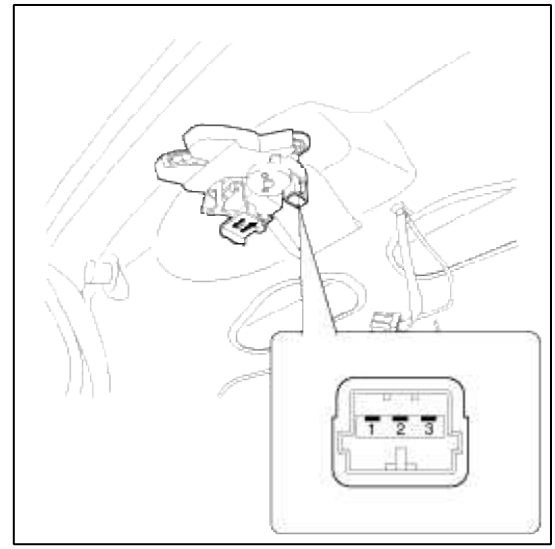

3. Check actuator operation by connecting power and ground according to the table. To prevent damage to the actuator, apply battery voltage only momentarily.

| Position           | 1 | 2 |
|--------------------|---|---|
| Lock release(Open) | θ | Ð |

Front Door Lock Switch Inspection

- 1. Remove the front door trim panel.
- (Refer to the Body group front door)
- 2. Remove the front door module.

3. Disconnect the 6P connector from the actuator.

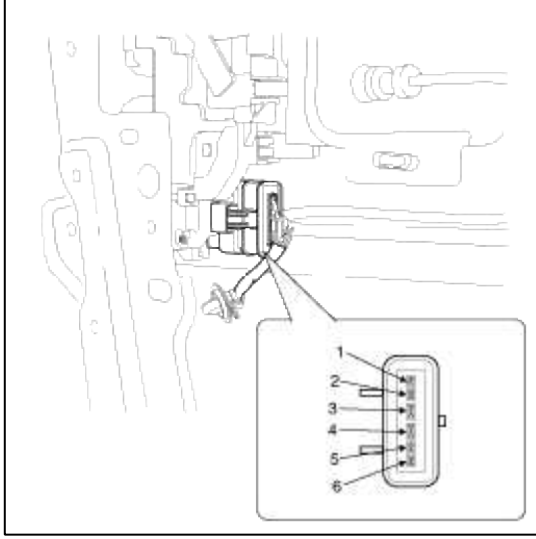

4. Check for continuity between the terminals in each switch position according to the table.

| Position    | [erminal | 5  | 6  | 1  | 2  |
|-------------|----------|----|----|----|----|
| Econtint    | Lock     |    |    |    |    |
| Front left  | Unlock   | 0- | -0 |    |    |
| -           | Lock     |    |    |    |    |
| Front right | Unlock   |    |    | 0- | -0 |

Trunk Lid Open Switch Inspection

- 1. Remove the trunk lid trim panel. (Refer to the Body group trunk lid)
- 2. Disconnect the 3P connector from the actuator.

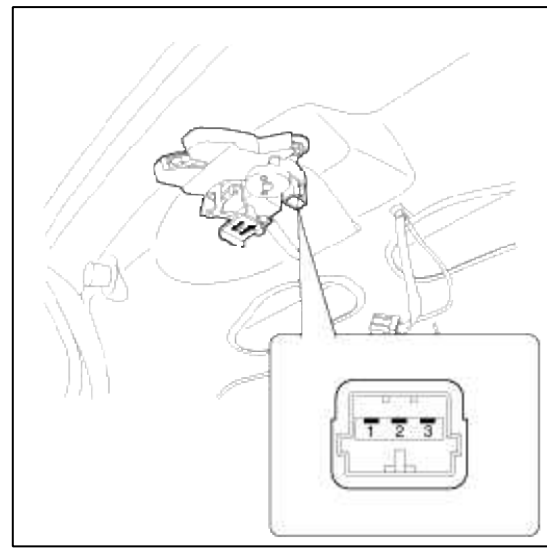

3. Check for continuity between the terminals in each switch position according to the table.

| Position           | 1 | 3 |
|--------------------|---|---|
| Lock               |   |   |
| Lock release(Open) | 0 | 0 |

# Body Electrical System > Power Door Locks > Power Door Lock Relay > Repair procedures

Inspection

1. Disconnect the negative (-) battery terminal.

2. Remove the junction box.

3. Check for continuity between the terminals.

Door Lock

- 1. There should be continuity between the No.2 terminal in the I/P-F and No.2 terminal in the I/P-E when power and ground are connected to the No.14 terminal in the I/P-E and No.1 terminal in the I/P-K.
- 2. There should be no continuity between the No.2 terminal in the I/P-F and No.2 terminal in the I/P-E when power is disconnected.

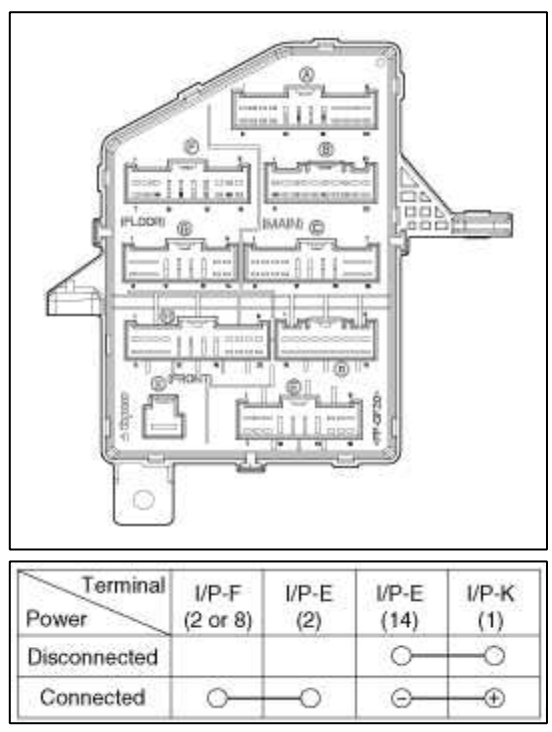

## Door Unlock

- 1. There should be continuity between the No.3 terminal in the I/P-F and No.2 terminal in the I/P-E when power and ground are connected to the No.3 terminal in the I/P-E and No.1 terminal in the I/P-E.
- 2. There should be no continuity between the No.3 terminal in the I/P-F and No.2 terminal in the I/P-E when power is disconnected.

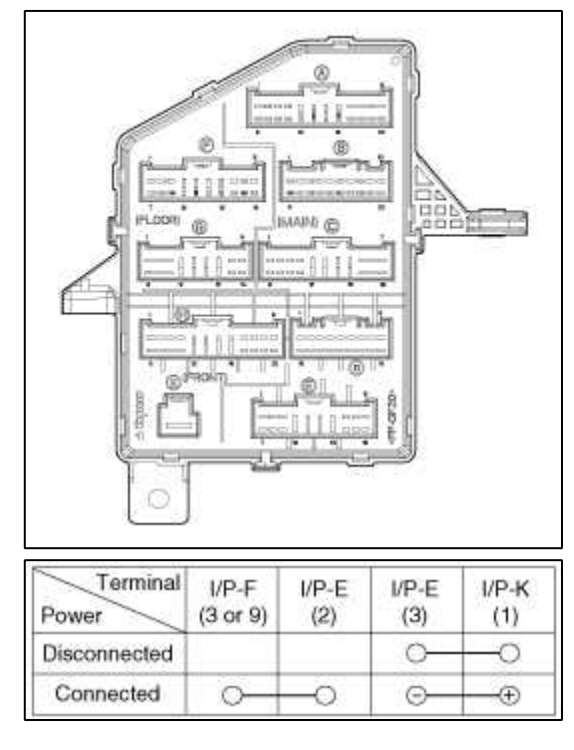

# Body Electrical System > Power Door Locks > Power Door Lock Switch > Repair procedures

# Replacement

Front Door Lock Switch

1. Disconnect the negative(-) battery terminal.

- 2. Remove the front door trim panel. (Refer to Body group - "Front door")
- 3. Disconnect the module connector(A) from the wiring harness.

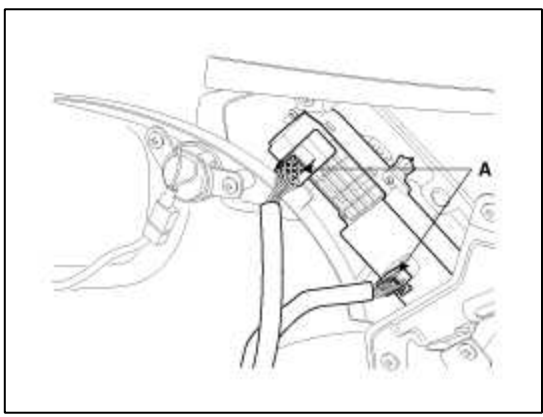

A. Loosen the screw(1EA).

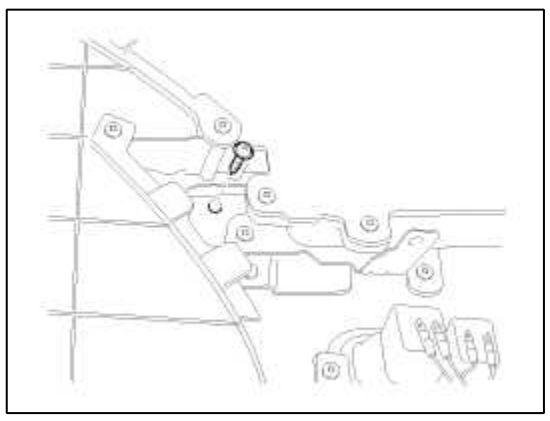

- B. Remove the grip handle cover then loosen the upper screw.
- C. Loosen the screws(3EA).

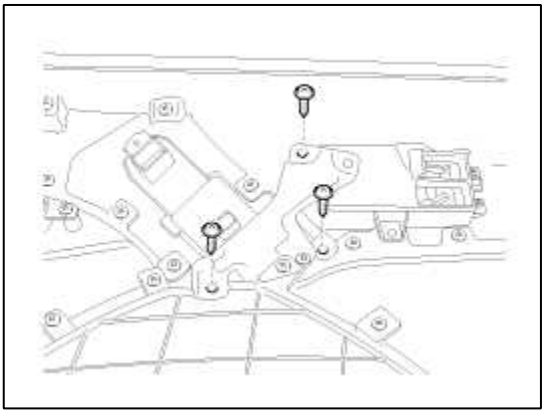

- D. Remove the power window switch bracket.
- E. Loosen the screws from the bracket.
- 4. Remove the power window switch module(A) from the front door trim panel.

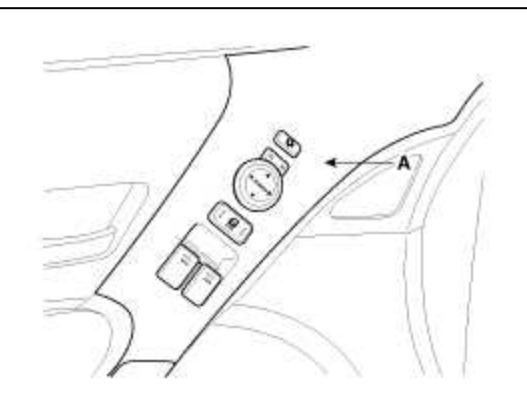

Passenger Door Lock Switch

- 1. Disconnect the negative(-) battery terminal.
- 2. Remove the door trim panel. (Refer to Body group - "Front door")
- 3. Disconnect the module connector(A).

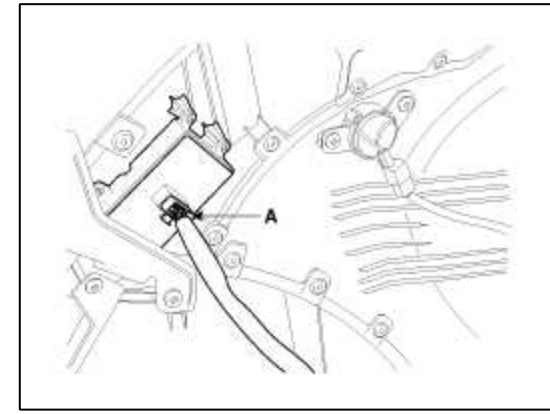

A. Loosen the screw(1EA).

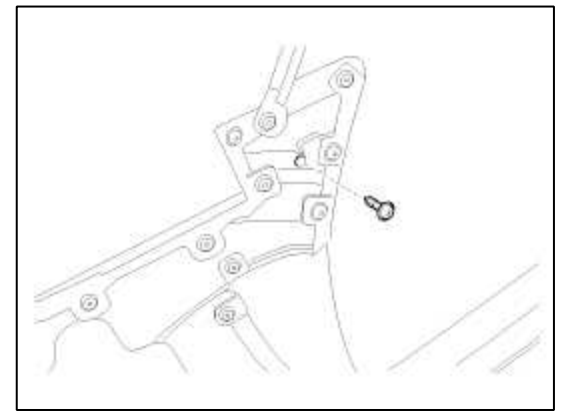

- B. Remove the grip handle cover then loosen the upper screw.
- C. Loosen the screws(3EA).

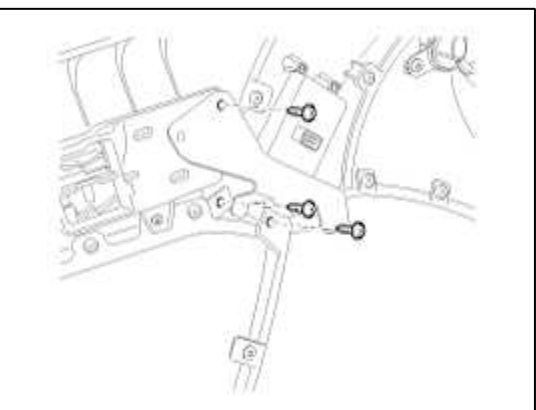

- D. Remove the power window switch bracket.
- E. Loosen the screws from the bracket.
4. Remove the power window switch module(A) from the front door trim panel.

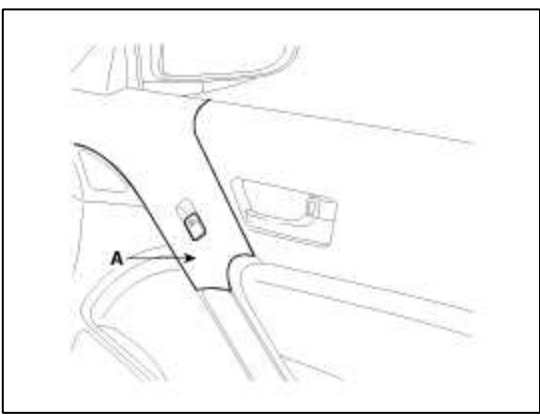

# Body Electrical System > Power Door Mirrors > Components and Components Location

# Component Location

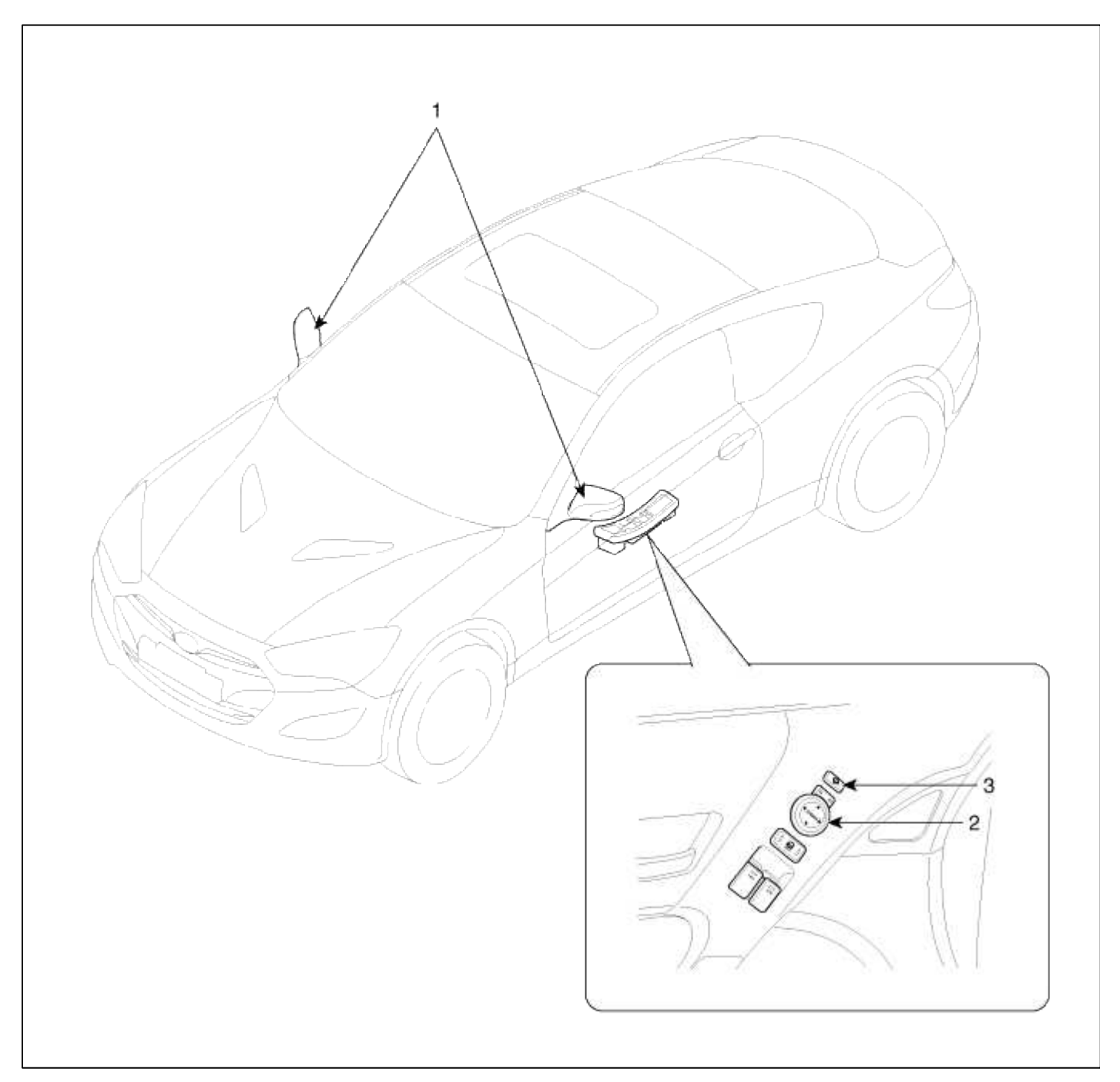

| 1. Power door mirror | 2. Power door mirror |
|----------------------|----------------------|
|                      | switch               |

# Body Electrical System > Power Door Mirrors > Power Out Side Mirror Switch > Components and Components Location

Component

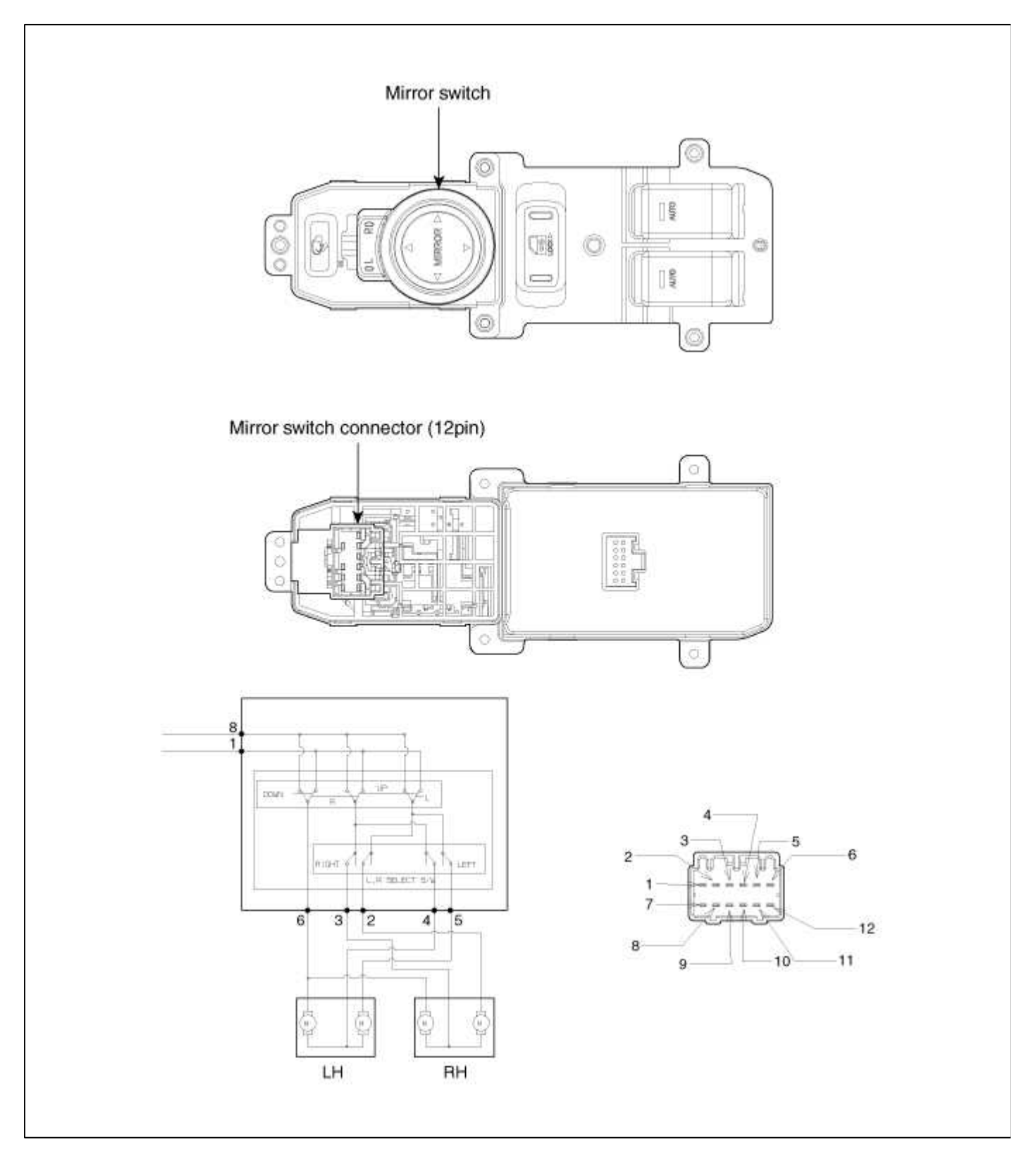

# Body Electrical System > Power Door Mirrors > Power Out Side Mirror Switch > Repair procedures

Inspection

- 1. Disconnect the negative (-) battery terminal.
- 2. Remove the front door trim panel. (Refer to the Body group - "Front door")
- 3. Disconnect the 12P connector from the switch.

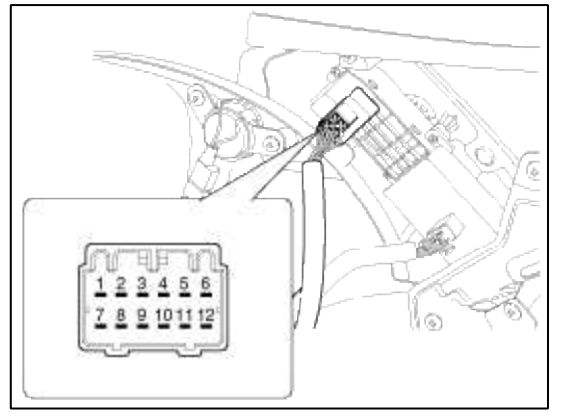

4. Check for continuity between the terminals in each switch position according to the table.

| ltem  | Terminal<br>Position | 4  | 5   | з  | 2   | 6   | 4  | 7  | 9 |
|-------|----------------------|----|-----|----|-----|-----|----|----|---|
|       | UP                   | 0- | -0- |    |     | 0-  | -0 | -0 |   |
|       | DOWN                 | 0  | -0- |    |     | 0-  | -0 | 0  |   |
| Left  | OFF                  | 0  | 0   | _  | -   | -0- |    | -0 |   |
|       | LEFT                 | 0- | 0-  |    |     | 0   | -0 | -0 |   |
|       | RIGHT                | 0- | 0-  |    |     | -0- | -0 | 0  |   |
|       | UP                   |    |     | 0- | -0- | 0   | -0 | -0 |   |
|       | DOWN                 |    |     | 0- | -0- | 0   | -0 | -0 |   |
| Right | OFF                  |    |     | 0  | -0- | 0   |    | -0 |   |
|       | LEFT                 |    |     | 0- | 0-  | -0- | -0 | -0 |   |
|       | RIGHT                |    |     | 0- | 0-  | 0   | -0 | 0  |   |

#### Body Electrical System > Power Door Mirrors > Power Door Mirror Actuator > Repair procedures

Inspection

1. Remove the front door quadrant delta cover.

(Refer to the Body group - "Front door")

2. Disconnect the power door mirror connector from the harness.

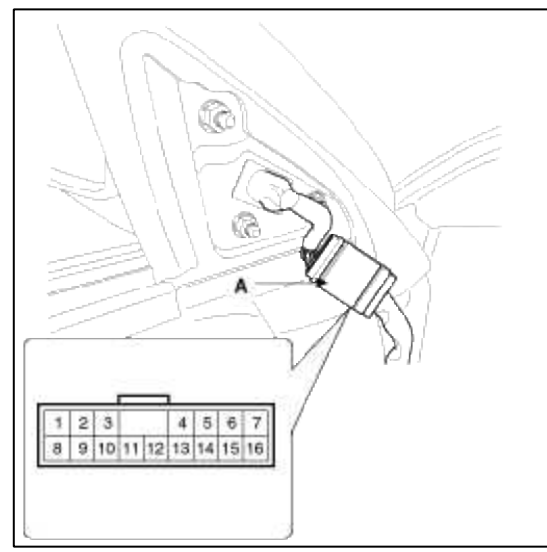

3. Apply battery voltage to each terminal as shown in the table and verify that the mirror operates properly.

| Terminal<br>Position | 7  | 16       | 6   | B+ | GND |
|----------------------|----|----------|-----|----|-----|
| UP                   | 0  | -0-      | 0   | -0 | -0  |
| DOWN                 | 0- |          | 0   | -0 | -0  |
| OFF                  | 0- | -0-      |     | -0 |     |
| RIGHT                | 0- | 0        | -0- | -0 |     |
| LEFT                 | 0  | <u> </u> |     | 0  |     |

## Mirror Heater Inspection

| Terminal<br>Position | 4        | 13 |
|----------------------|----------|----|
| Heater               | <u> </u> | 0  |

## Side Repeater Lamp

| Terminal<br>Position | 12 | 11 |
|----------------------|----|----|
| Lamp                 | в  | E  |

## Folding Mirror

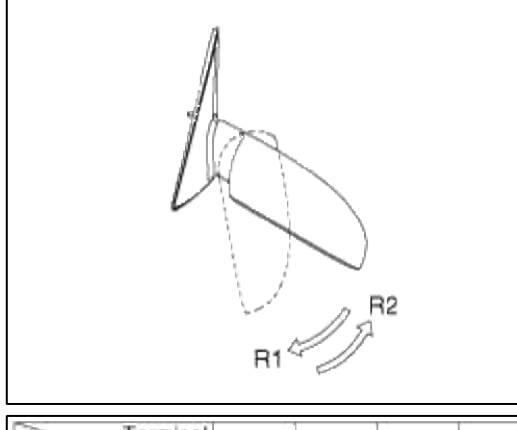

| Terminal<br>Position | B(+) | GND(-) | 14 | 5  |
|----------------------|------|--------|----|----|
| Folding (R1)         | 0    | 0      | -0 |    |
| Unfolding (R2)       | 0    | 0      | _0 | -0 |

#### Body Electrical System > Power Windows > Components and Components Location

#### Component Location

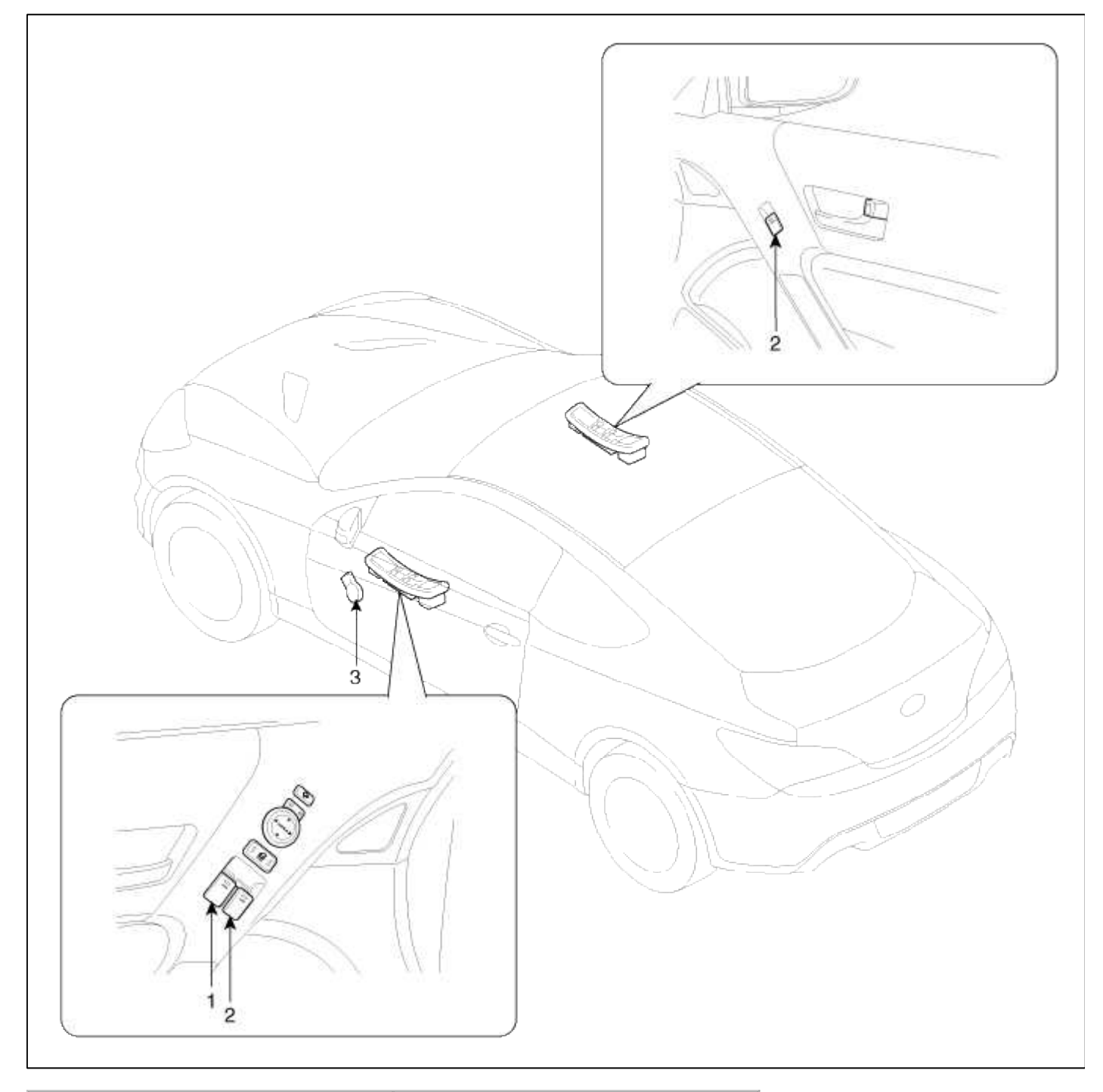

| 1. Driver power window main switch | 3. Front window motor (Safety |
|------------------------------------|-------------------------------|
| 2. Passenger power window switch   | window)                       |

# **Body Electrical System > Power Windows > Description and Operation**

Function Of Safety Power Window

When driver door power window auto-up switch is operated, safety function is activated.

1. Safety function condition

When detect the force of 100N (using the 10N/mm spring) during the window rising, window is reversed.

- 2. Length of window reversing (except holding the auto-up switch)
  - A. When detect the jamming during the 4mm ~ 250mm from top of the door.
    - $\rightarrow$  Window is reversed until 300mm from top of the door.

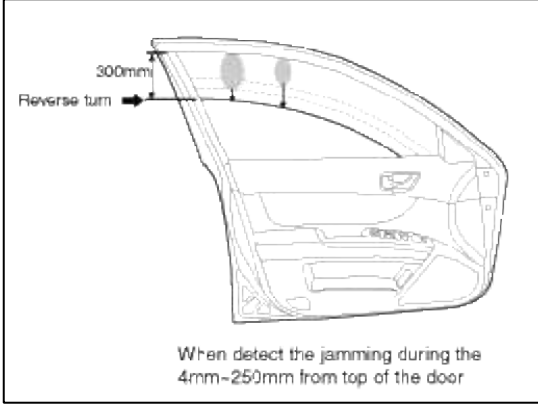

B. When detect the jamming over the 250mm from top of the door.  $\rightarrow$  Window is reversed until 20mm from jamming position.

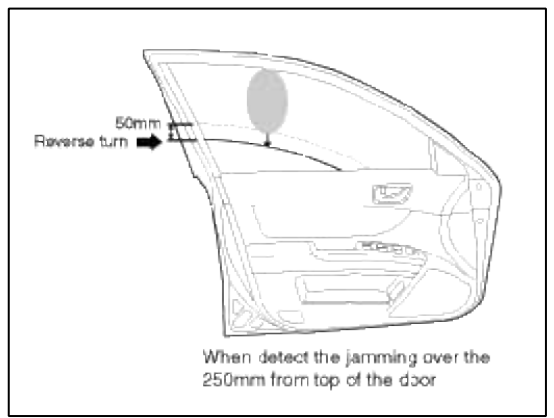

- 3. Length of window reversing (holding the auto-up switch)
  - A. When detect the jamming during holding the auto-up switch.
    - $\rightarrow$  Window is reverse until 25mm from jamming position.
  - B. Auto-up function is not available during the 5 seconds from above condition.

 $\rightarrow$  When holding the auto-up switch, window is operated as a manual-up function. (Safety function is not activated.)

- C. When holding the auto-up switch after 5 seconds from above condition.
  - $\rightarrow$  Window is reverse until 25mm from jamming position.

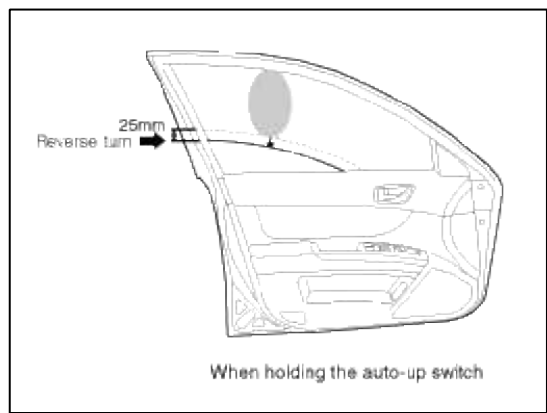

4. Safety function is not available area

Safety function is not available during the 4mm from top of the door. Initializing Method Of The Safety Power Window 1. Initializing of Battery Connection

When the battery is not connected the vehicle over the 5 minutes, safety power window switch need the initializing.

- (1) Power window operation before initializing
  - A. Manual-Up/Down function is available
  - B. Auto-Up function is not available

(When holding the auto-up/down switch, window is operated as a manual-up/down.)

(2) Initializing method

Close the window in window open position, and holding the switch in window full close position over the 0.2 second.

(If start the closing the window in window full close position, initializing could be failed.)

- (3) If initialize the safety power window in jamming status, could occur below conditions.
  - A. Safety function is not available
- 2. Initializing of fail safe mode
  - (1) If the window moved by compulsion and motor have a problem, power window switch could be entering the fail safe mode for user's safety.
  - (2) Power window operation in fail mode
    - A. Auto/Manual-Down function is available
    - B. Auto/Manual-Up function is not available
      - (When auto/manual-up is operated, window is rising 20mm and is stopped the moving.)

### Short Drop

The short drop (SD) functionality is linked to the door ajar signal. In case of door opened, the door ajar signal (low level) will be received by the ECU. As a result the upper stop position will be changed from upper mechanical block position to the short drop position (EEPROM parameter). Short drop commandos will be executed independent of multi function line state.

| Window                                                       | Event                                | Action                                                                                               |
|--------------------------------------------------------------|--------------------------------------|----------------------------------------------------------------------------------------------------|
| Closed                                                       | Door opened → Short drop<br>active   | Glass moves down to SD position                                                                      |
| Over SD position                                             | Door opened → Short drop<br>active   | Glass moves down to SD position                                                                      |
| Below SD position                                            | Door opened → Short drop<br>active   | Glass will not move, but upper stop position will be changed to SD position                          |
| SD position                                                  | Door opened → Short drop<br>active   | Glass will not move, but upper stop position will be<br>changed to SD position                       |
| SD position $Door closed \rightarrow Short drop$<br>inactive |                                      | Glass will move to upper block position, upper stop position is equal to mechanical stop SD position |
| Below SD position                                            | Door closed → Short drop<br>inactive | Glass will not move, but upper stop position will change<br>to mechanical stop position              |

## Window lifter behavior due to door ajar signal:

### Body Electrical System > Power Windows > Power Window Motor > Schematic Diagrams

Circuit Diagram

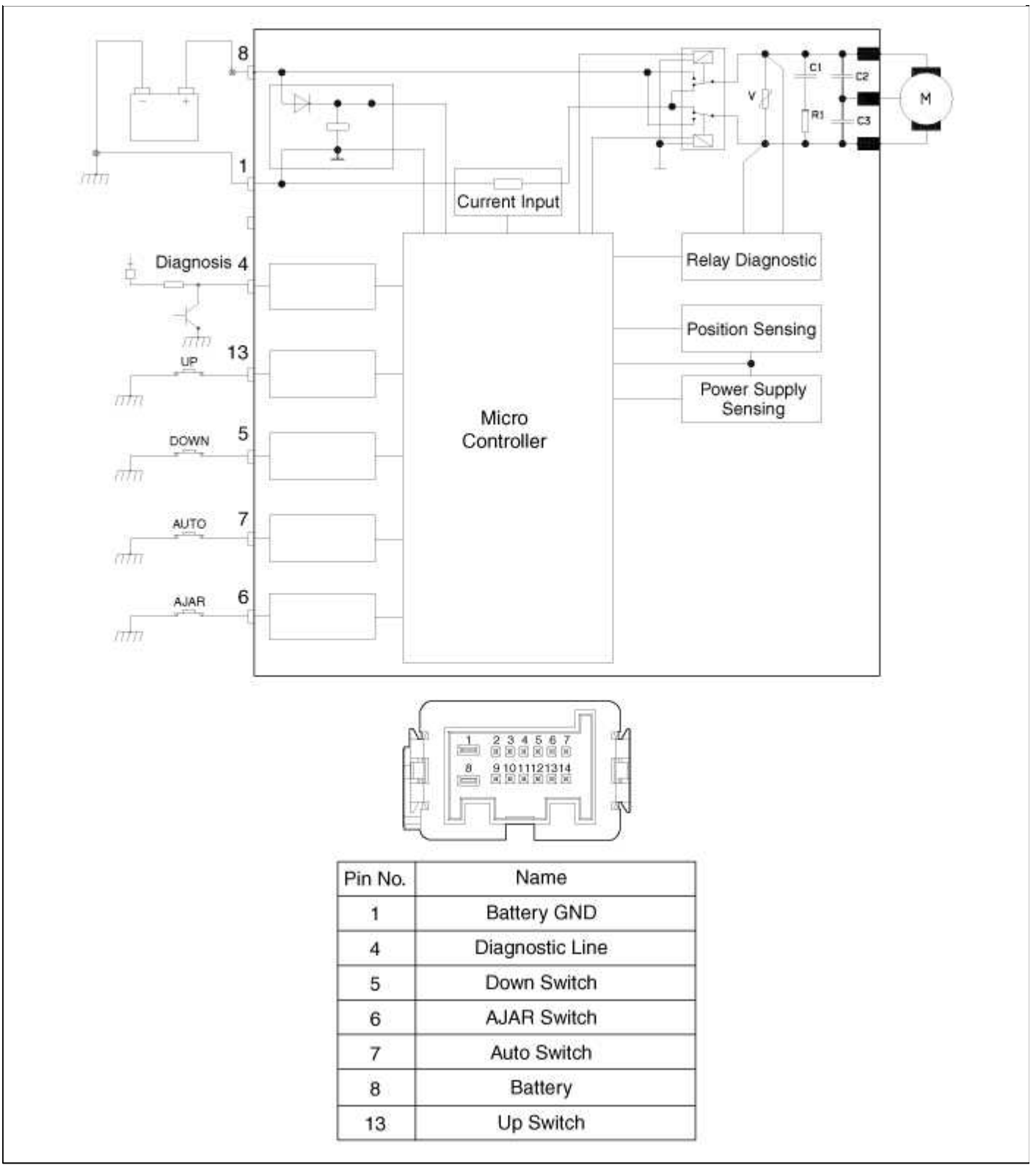

#### Body Electrical System > Power Windows > Power Window Motor > Repair procedures

#### Inspection

Front Power Window Motor

1. Remove the front door trim panel.

(Refer to the Body group - "Front door")

2. Disconnect the connector from the motor.

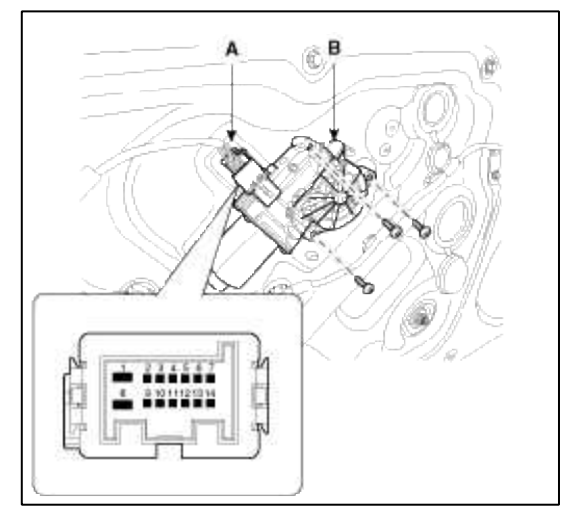

3. Connect the terminal No.4 directly to battery voltage (12V) and check that the motor operates smoothly. If the operation is abnormal, replace the motor.

| Positio | Terminal | 13 | 1(GND) | 5  |
|---------|----------|----|--------|----|
|         | UP       | 0- | -0     |    |
| LH      | DOWN     |    | 0      | 0  |
|         | UP       | 0- | -0     |    |
| RH.     | DOWN     |    | 0      | -0 |

## Body Electrical System > Power Windows > Power Window Switch > Schematic Diagrams

Circuit Diagram

Driver Power Window Switch

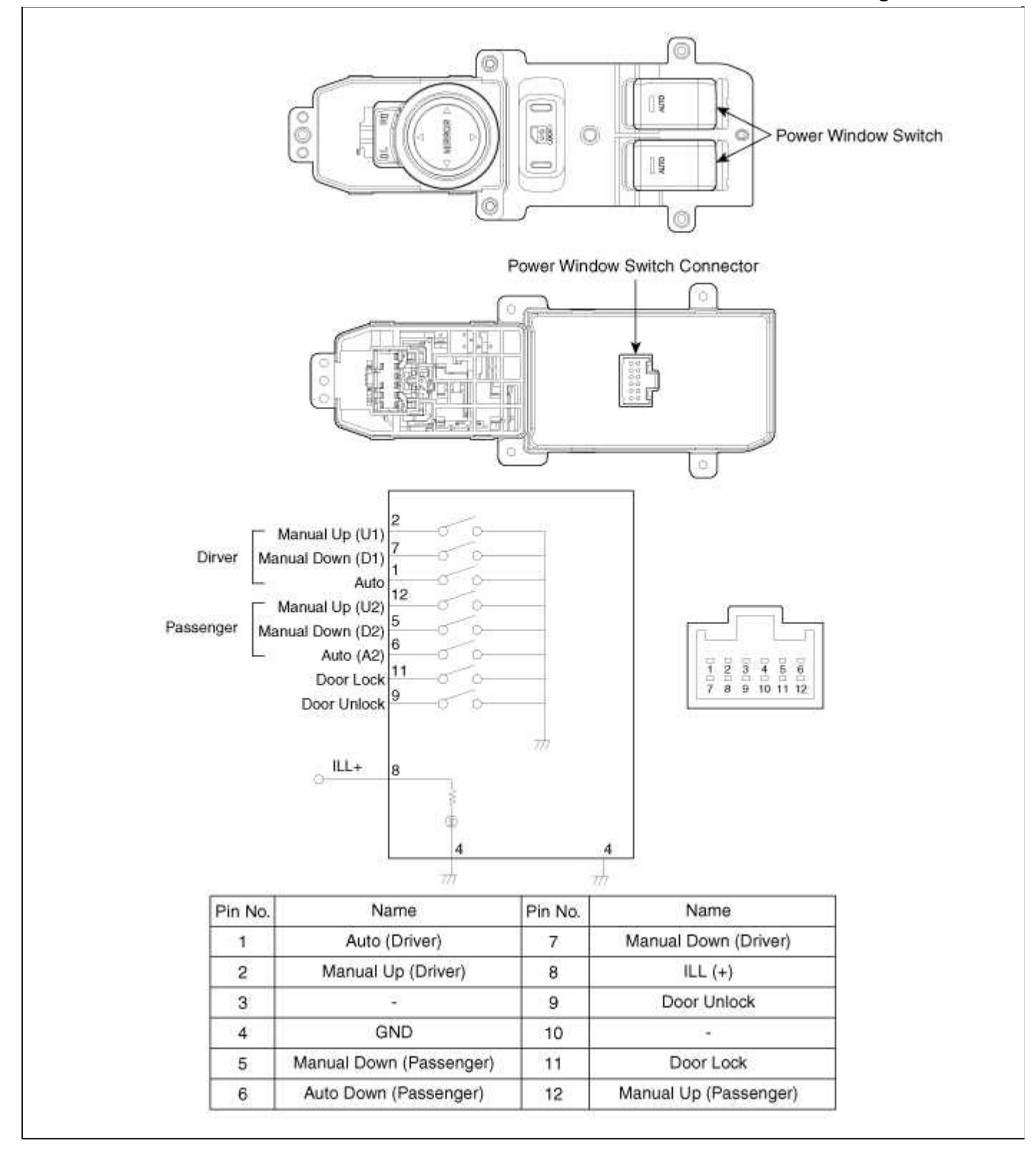

Assist Power Window Switch

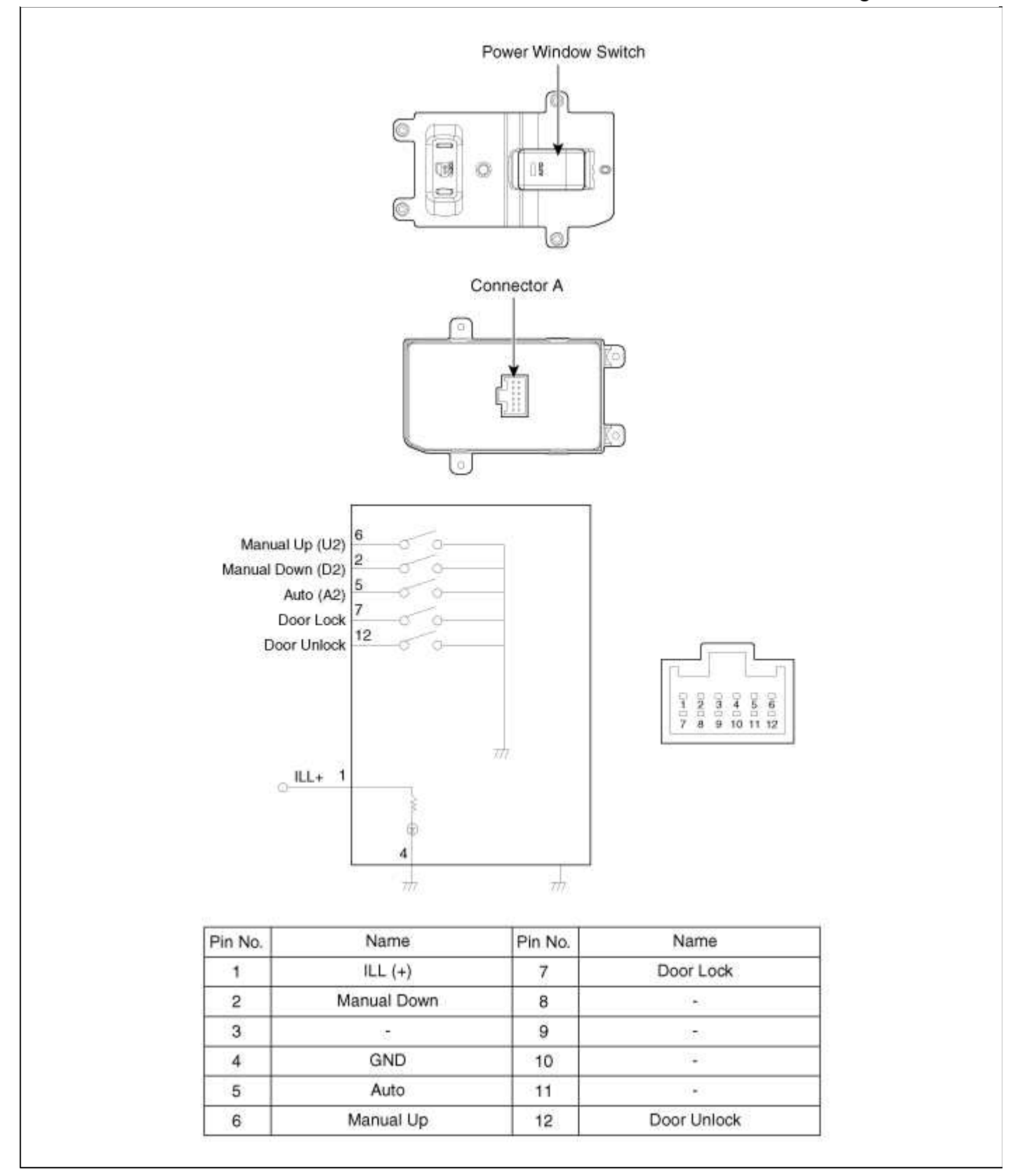

#### **Body Electrical System > Power Windows > Power Window Switch > Repair procedures**

Inspection

Power Window Main Switch Inspection

- 1. Disconnect the negative (-) battery terminal.
- 2. Remove the front door trim panel.
  - (Refer to the Body group front door)

3. Disconnect the 12P connector from the switch.

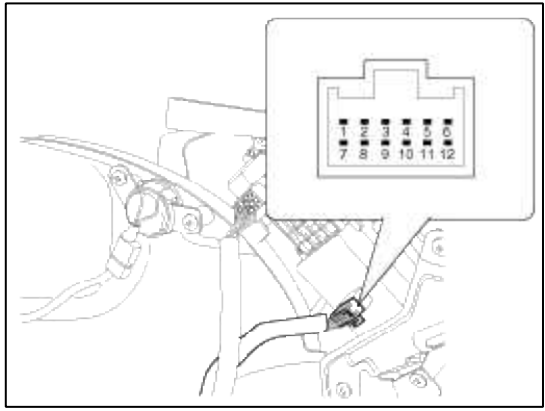

4. Check for continuity between the terminals in each switch position according to the table. If the continuity condition is not normal, replace the switch.

| Position  | Terminal    | 1  | 2 | 4<br>(GND) | 5  | 6 | 7 | 12 |
|-----------|-------------|----|---|------------|----|---|---|----|
|           | Manual Up   |    | 0 | 0          |    |   |   |    |
| Driver    | Manual Down |    |   | 0-         | -  | _ | 0 |    |
|           | Auto        | 0- | _ | 0          |    |   |   |    |
|           | Manual Up   |    |   | 0          |    | _ | _ | ø  |
| Passenger | Manual Down |    |   | 0-         | -0 |   |   |    |
| 265       | Auto        |    |   | 0-         |    | 0 |   |    |

Assist Power Window Switch Inspection

- 1. Disconnect the negative (-) battery terminal.
- 2. Remove the front door trim panel. (Refer to the Body group - front door)
- 3. Disconnect the 12P connector from the switch.

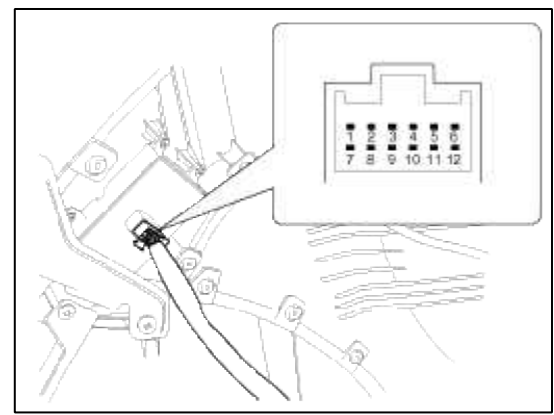

4. Check for continuity between the terminals in each switch position according to the table. If the continuity condition is not normal, replace the switch.

| Terminal<br>Position | 2  | 4<br>(GND) | 5  | 6  |
|----------------------|----|------------|----|----|
| Manual Up            |    | 0          |    | -0 |
| Manual Down          | 0- | -0         |    |    |
| Auto                 |    | 0-         | -0 |    |

#### Body Electrical System > Rear Glass Defogger > Components and Components Location

Component Location

| 3                                              |                                              |
|------------------------------------------------|----------------------------------------------|
|                                                |                                              |
| 1 Poor window defeaser switch (A/C controller) | 2 Pady control module (Page window defector) |

| 1. Rear window defogger switch (A/C controller) | 3. Body control module (Rear window defogger |
|-------------------------------------------------|----------------------------------------------|
| 2. Rear window defogger                         | relay)                                       |

# Body Electrical System > Rear Glass Defogger > Rear Glass Defogger Printed Heater > Repair procedures

Inspection

CAUTION

Wrap tin foil around the end of the voltmeter test lead to prevent damaging the heater line. Apply finger pressure on the tin foil, moving the tin foil along the grid line to check for open circuits.

Page 193 of 309

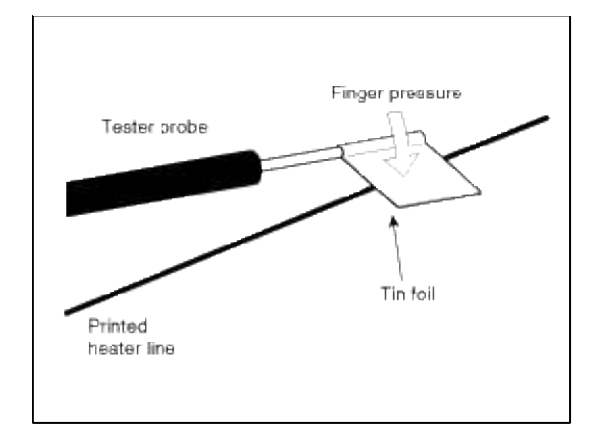

1. Turn on the defogger switch and use a voltmeter to measure the voltage of each heater line at the glass center point. If a voltage of approximately 6V is indicated by the voltmeter, the heater line of the rear window is considered satisfactory.

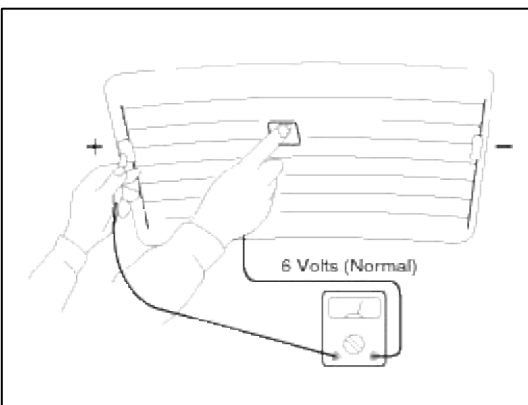

2. If a heater line is burned out between the center point and (+) terminal, the voltmeter will indicate 12V.

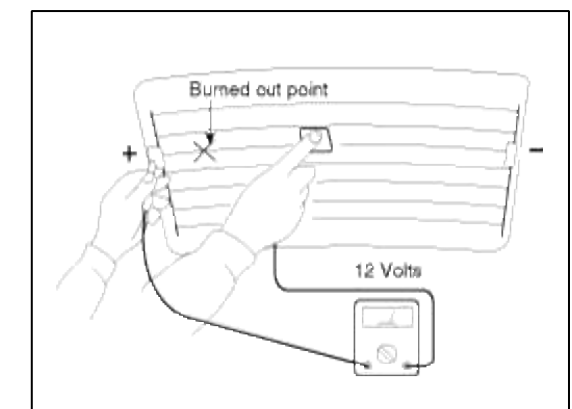

3. If a heater line is burned out between the center point and (-) terminal, the voltmeter will indicate 0V.

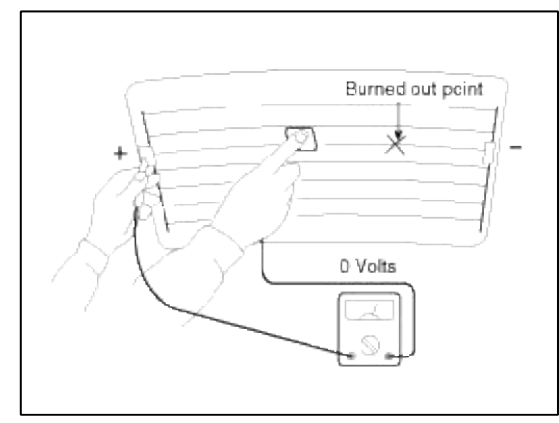

4. To check for open circuits, slowly move the test lead in the direction that the open circuit seems to exist. Try to find a point where a voltage is generated or changes to 0V. The point where the voltage has changed is the open-circuit point.

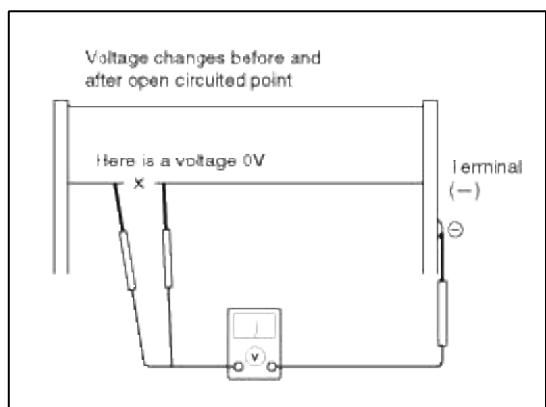

5. Use an ohmmeter to measure the resistance of each heater line between a terminal and the center of a grid line, and between the same terminal and the center of one adjacent heater line. The section with a broken heater line will have a resistance twice as that in other sections. In the affected section, move the test lead to a position where the resistance sharply changes.

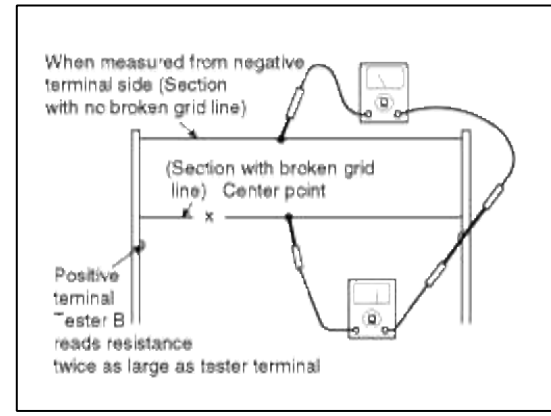

Repair Of Broken Heater Line Prepare the following items:

- 1. Conductive paint.
- 2. Paint thinner.
- 3. Masking tape.
- 4. Silicone remover.
- 5. Using a thin brush:

Wipe the glass adjacent to the broken heater line, clean with silicone remover and attach the masking tape as shown. Shake the conductive paint container well, and apply three coats with a brush at intervals of about 15 minutes apart. Remove the tape and allow sufficient time for drying before applying power. For a better finish, scrape away excess deposits with a knife after the paint has completely dried. (Allow 24 hours).

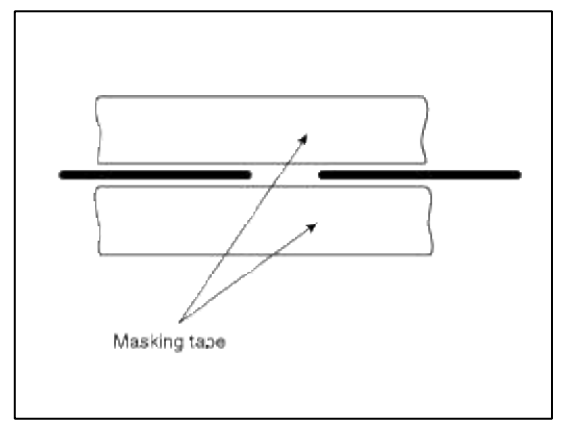

#### Body Electrical System > Rear Glass Defogger > Rear Glass Defogger Switch > Repair procedures

Inspection

- 1. The rear glass defogger switch inputs can be checked using the GDS.
- 2. To check the input value of rear glass defogger switch, select option "Body Control Module".
- 3. To consult the present input/output value of BCM, "Current DATA". It provides information of BCM input/output conditions of rear defogger relay.

| [Standard Display ≑] [Full List ≑] [Graph ≑] | Items List ‡] (Reset Min Max.) (Record ) (Stop ‡) | ) |
|----------------------------------------------|---------------------------------------------------|---|
| Sensor Name                                  | Value Unit                                        |   |
| Canada DRL Status                            | NONE -                                            | ~ |
| Front Deicer Relay                           | OFF -                                             |   |
| Rear defogger relay                          | OFF -                                             |   |
| Burglar Alarm Horn Relay                     | OFF -                                             |   |
| Start Inhibitor Relay                        | OFF -                                             |   |
| Tailgate/Trunk Release Relay                 | OFF -                                             |   |
| Central door lock switch                     | OFF -                                             |   |
| Power Window Relay                           | ON -                                              |   |
| Assist Door Actuator Position Switch         | UNLOCK -                                          |   |
| Driver Door Actuator Position Switch         | UNLOCK -                                          |   |
| Assist Door Key Unlock Switch                | OFF -                                             |   |
| Driver Door Key Lock Switch                  | OFF -                                             |   |
| Driver Door Key Unlock Switch                | OFF -                                             |   |
| Turn Left Switch                             | OFF -                                             |   |
| Turn Right Switch                            | OFF -                                             |   |
| Hazard Switch                                | OFF -                                             |   |
| Central door unlock switch                   | OFF -                                             |   |
| Driver door unlock relay                     | OFF -                                             |   |
| Door unlock relay                            | OFF +                                             |   |
| Door lock relay                              | OFF -                                             |   |
| HID Option                                   | OFF -                                             | - |

4. To check the input value of rear glass defogger switch in force mode, select option "Actuation Test of smart junction box".

| Actuation Test              |                                |         | 0     |
|-----------------------------|--------------------------------|---------|-------|
| Test Items                  |                                |         |       |
| Head Lamp Low Relay         |                                |         |       |
| Head Lamp High Relay        |                                |         |       |
| Front Fog Lamp              |                                |         |       |
| Tail Lamp Relay             |                                |         |       |
| AV Tail                     |                                |         |       |
| Burglar horn relay          |                                |         |       |
| Tailgate/Trunk Release Rela | <b>y</b>                       |         |       |
| Starter inhibit relay       |                                |         |       |
| Rear defogger relay         |                                |         |       |
| Front deicer relay          |                                |         |       |
| Central Door Lock Relay     |                                |         |       |
| Central Door Unlock Relay   |                                |         |       |
| Driver Door Unlock Relay    |                                |         |       |
| Power window relay          |                                |         |       |
| Turn Left Signal            |                                |         |       |
| Turn Right Signal           |                                |         |       |
| + Duration                  | <ul> <li>Conditions</li> </ul> | Result  |       |
| Until Stop Button           | IG. ON                         | Success | Start |
|                             |                                |         | Stop  |
| la                          |                                |         |       |

#### Removal

1. Disconnect the negative(-) battery terminal.

2. Remove the console upper cover (A). (Refer to the BD group - "Console")

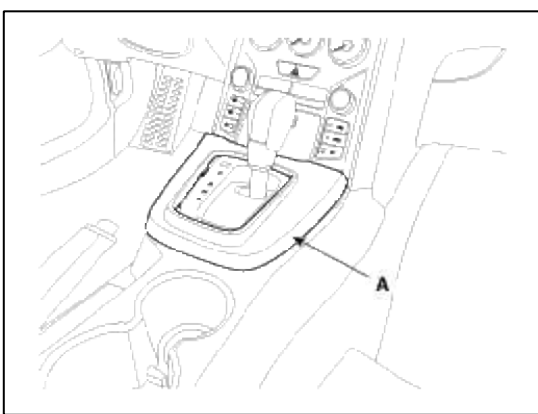

3. Remove the center fascia lower panel (A). (Refer to the BD group - "Crash pad")

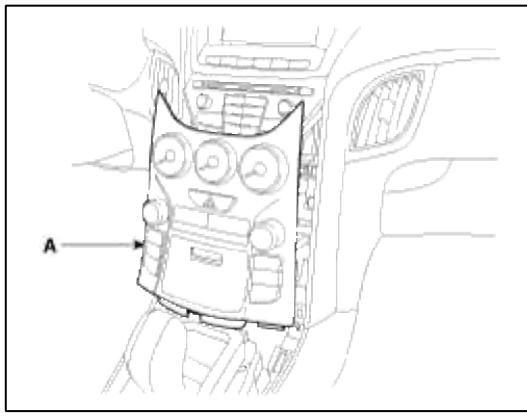

4. Disconnect the heater control unit (A) connectors and cables.

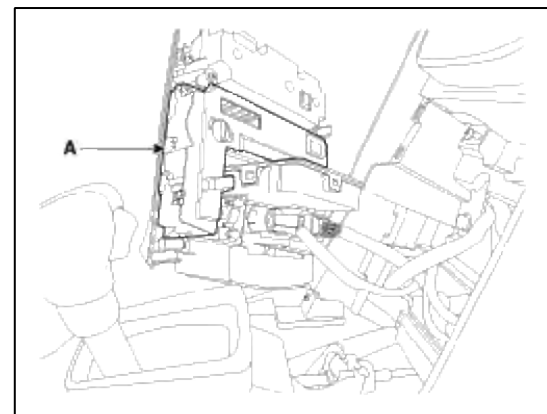

5. Remove the heater control unit contained the rear window defogger switch from the center fascia panel.

### Installation

- 1. Install the heater control unit.
- 2. Install the center fascia lower panel.
- 3. Install the console upper cover.

#### Body Electrical System > Windshield Wiper/Washer > Components and Components Location

Component Location

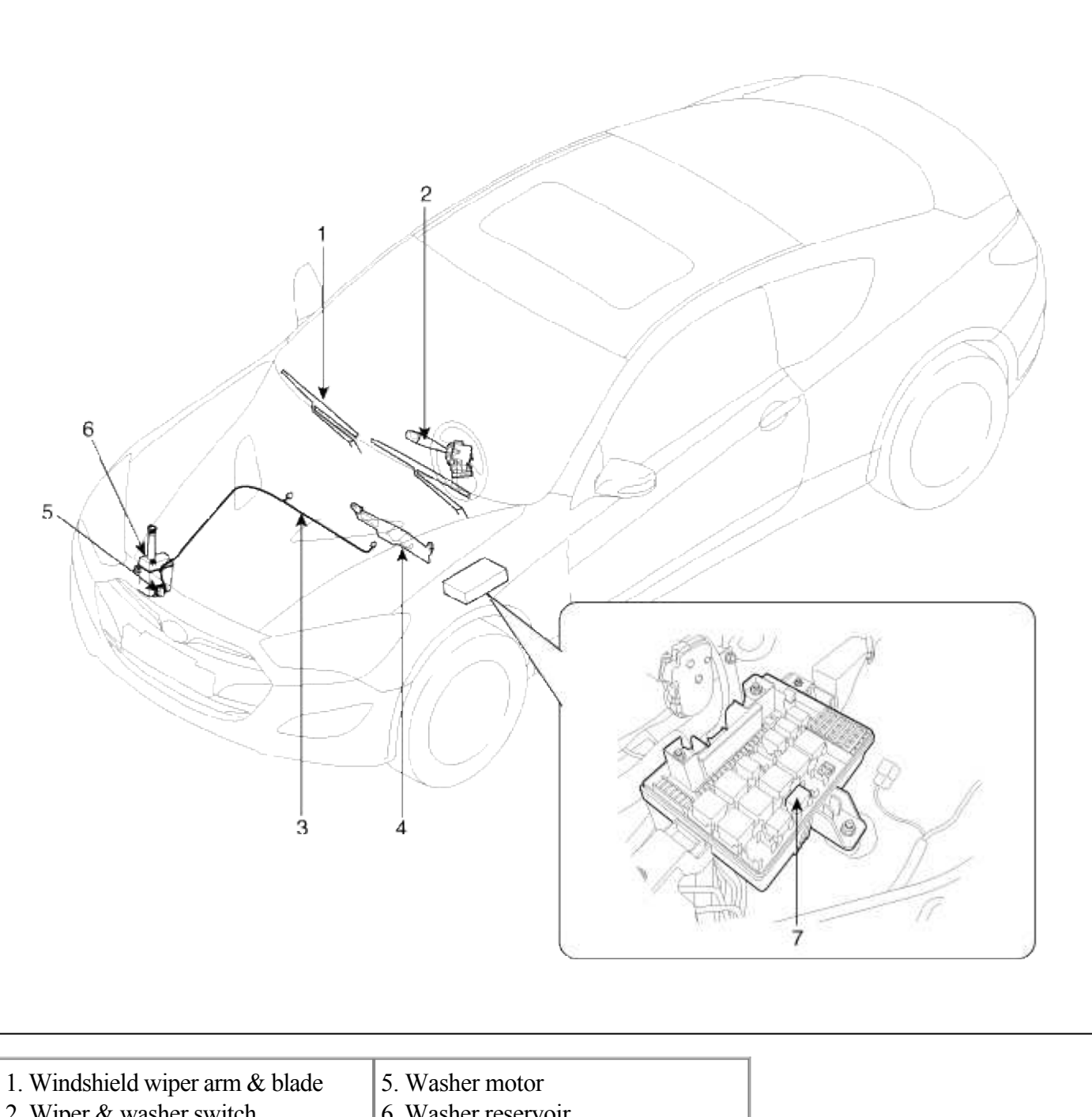

| 2. Wiper & washer switch            | 6. Washer reservoir               |
|-------------------------------------|-----------------------------------|
| 3. Windshield washer hose           | 7. Wiper relay (Engine room relay |
| 4. Windshield wiper motor & linkage | box)                              |

# Body Electrical System > Windshield Wiper/Washer > Windshield Wiper-Washer Switch > Repair procedures

### Inspection

Check for continuity between the terminals while operating the wiper and washer switch. If it is not normal condition, replace wiper and wiper switch.

Page 198 of 309

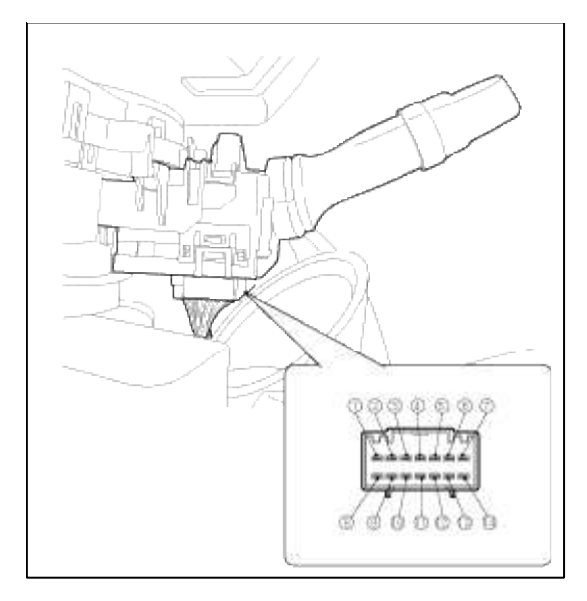

## Wiper Switch

| Terminal<br>Position | 3  | 9  | 2 | 8  | 10 | 1  | 4  | 5  |
|----------------------|----|----|---|----|----|----|----|----|
| MIST                 | 0- |    | 0 |    | 0  | -0 |    |    |
| OFF                  | 0  | _  | 0 |    |    |    |    |    |
| INT                  | 0  |    | 0 | 0- | 0  |    | 03 | 10 |
| LOW                  | 0- | _  | - |    | 0  |    |    |    |
| н                    |    | 0- |   | -  | 0  |    |    |    |

#### Washer Switch

| Terminal Position | 10 | 11 |
|-------------------|----|----|
| OFF               |    |    |
| ON                | 0  | o  |

#### Removal

- 1. Remove the steering column upper and lower shrouds after removing 3 screws.
- 2. Remove the wiper switch(A) by releasing the part.

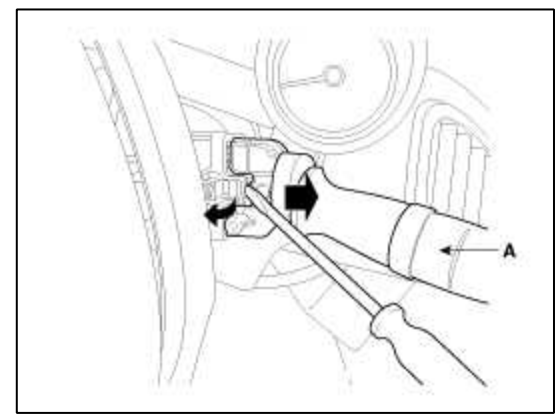

### Installation

- 1. Install the wiper switch.
- 2. Install the steering column upper and lower shrouds.

# Body Electrical System > Windshield Wiper/Washer > Front Wiper Motor > Components and Components Location

### Component Location

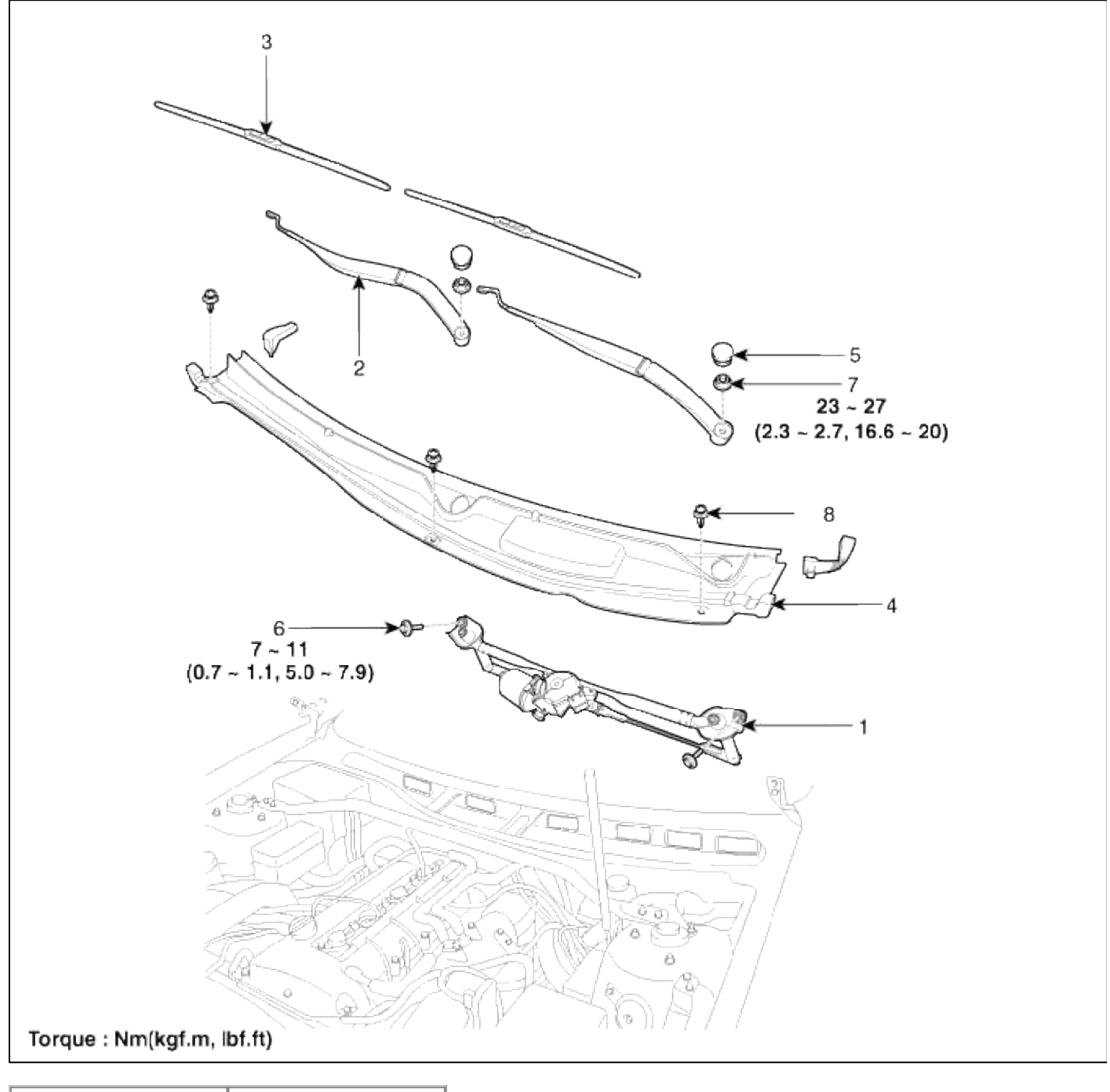

| 1. Wiper motor &  | 5. Cap   |
|-------------------|----------|
| linkage assembly  | 6. Bolt  |
| 2. Wiper arm      | 7. Nut   |
| 3. Wiper blade    | 8. Rivet |
| 4. Cowl top cover |          |

Body Electrical System > Windshield Wiper/Washer > Front Wiper Motor > Repair procedures

Inspection

## Speed Operation Check

1. Remove the connector (A) from the wiper motor.

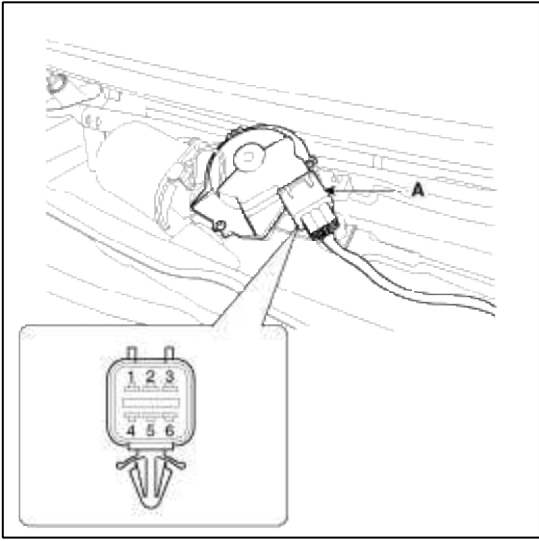

- 2. Attach the positive (+) lead from the battery to terminal 5 and the negative (-) lead to terminal 2.
- 3. Check that the motor operates properly.

| Terminal Position | 4  | 5  | 3  | 1  |
|-------------------|----|----|----|----|
| OFF               | 0- |    | -  | -0 |
| LOW               |    | 0- | -  | 0  |
| HIGH              |    | 0- | -0 |    |

#### Removal

1. Remove the wiper arm mounting nut (B) after removing the wiper cap (A).

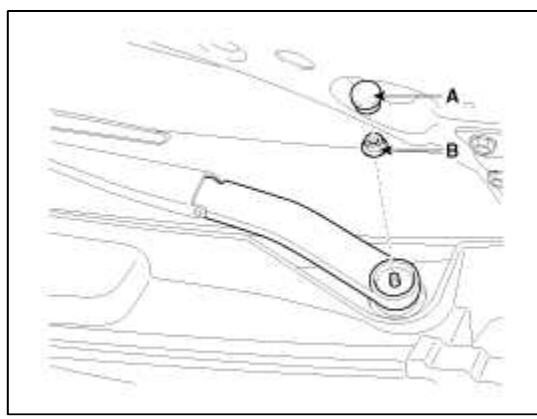

2. Remove the windshield wiper arm (A) and blade (B).

# **Tightening torque :**

23~27 Nm (2.3~2.7 kgf.m, 16.6~20 lbf.ft)

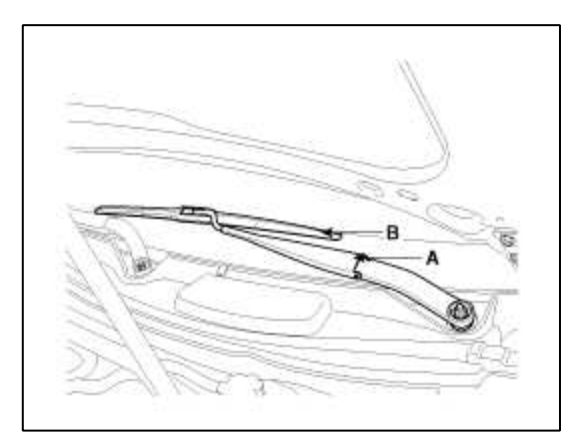

3. If necessary of removing the wiper blade, push in the bottom of the wiper blade clip (A) and remove the wiper blade from the inside radius of the wiper arm.

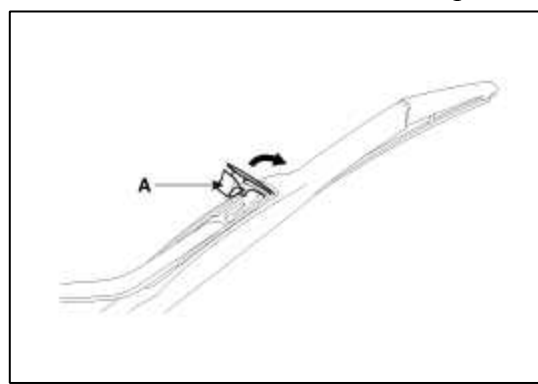

4. Remove the weather strip then remove the cowl top cover (A) after removing 3 rivets.

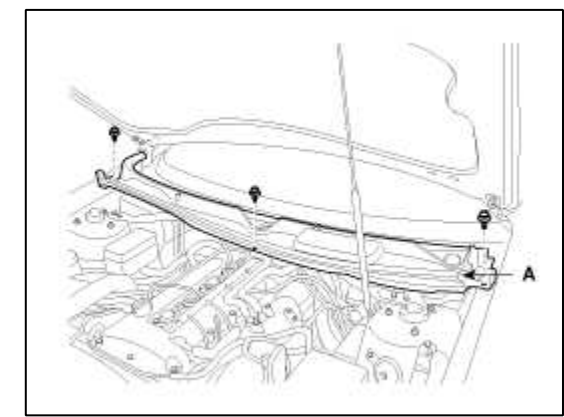

5. Disconnect the wiper motor connector (A).

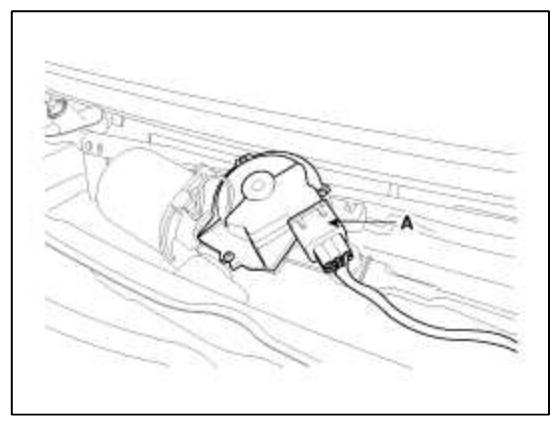

6. Remove the windshield wiper motor and linkage assembly (A) after removing 2 bolts.

# Tightening torque :

7~11Nm (0.7~1.1, kgf.m, 5.0~7.9 lbf.ft)

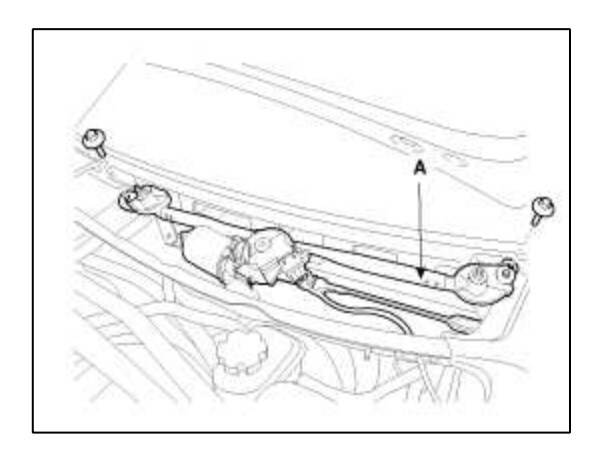

# Installation

1. Install the wiper arm and blade to the specified position.

| Specified position | А              | В              |
|--------------------|----------------|----------------|
| Distance           | $1.49 \pm 0.2$ | $1.97 \pm 0.2$ |
| [in (mm)]          | (38 ± 5)       | (50.1 ± 5)     |

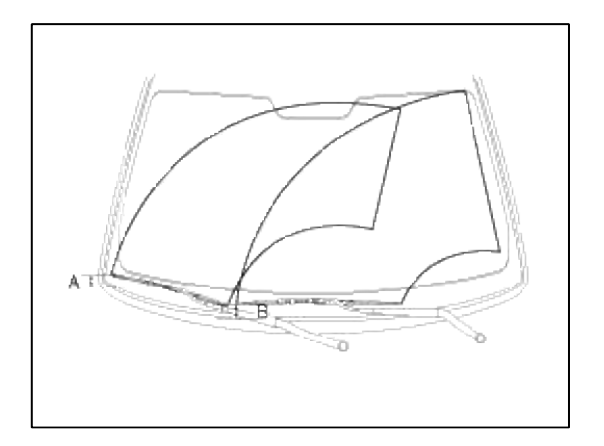

- **Specified position** Distance [in (mm)] 21.1 (535) А В 21.1 (535) С 17.0 (432) D 17.0 (432) Е 24.4 (620) F 20.3 (515) G 20.3 (515) Η 24.4 (620) I 21.3 (540)
- 2. Set the washer nozzle on the specified spray position.

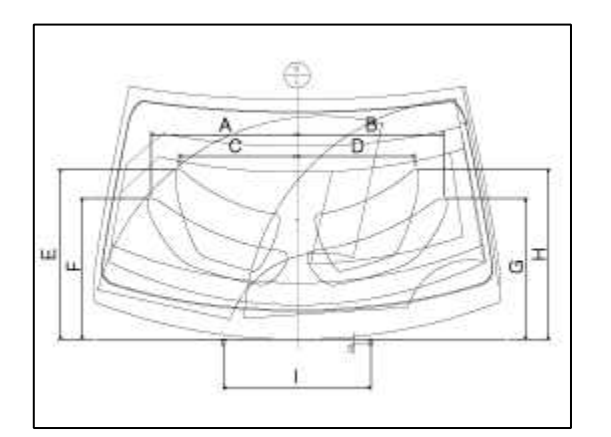

#### Body Electrical System > Windshield Wiper/Washer > Front Washer Motor > Repair procedures

#### Inspection

1. With the washer motor connected to the reservoir tank, fill the reservoir tank with water.

#### NOTE

Before filling the reservoir tank with water, check the filter for foreign material or contamination. if necessary, clean the filter.

2. Connect positive (+) battery cables to terminal 1 and negative (-) battery cables to terminal 2 respectively.

3. Check that the motor operates normally and the washer motor runs and water sprays from the front nozzles.

- 4. If they are abnormal, replace the washer motor. Connector No.1 : Windshield washer(+),
  - 2 : Ground

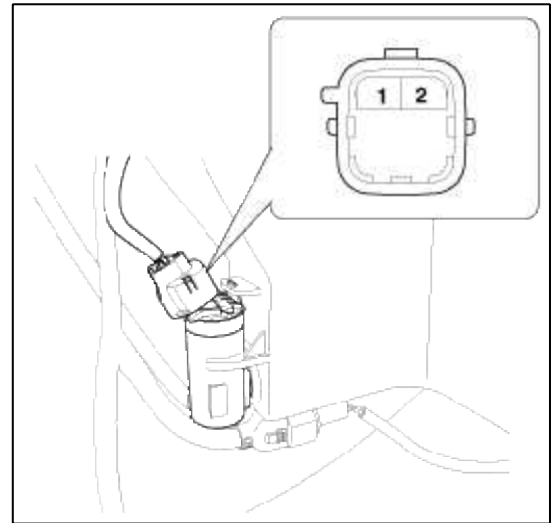

Washer Fluid Level Sensor Switch

- 1. Disconnect the negative(-) battery terminal.
- 2. Drain the washer fluid less than 650 cc.
- Check for continuity between the No. 1 and No.2 terminal in each float position. There should be continuity when the float is down. There should be no continuity when the float is up.

If the continuity is not as specified, replace the worker flui

4. If the continuity is not as specified, replace the washer fluid level switch

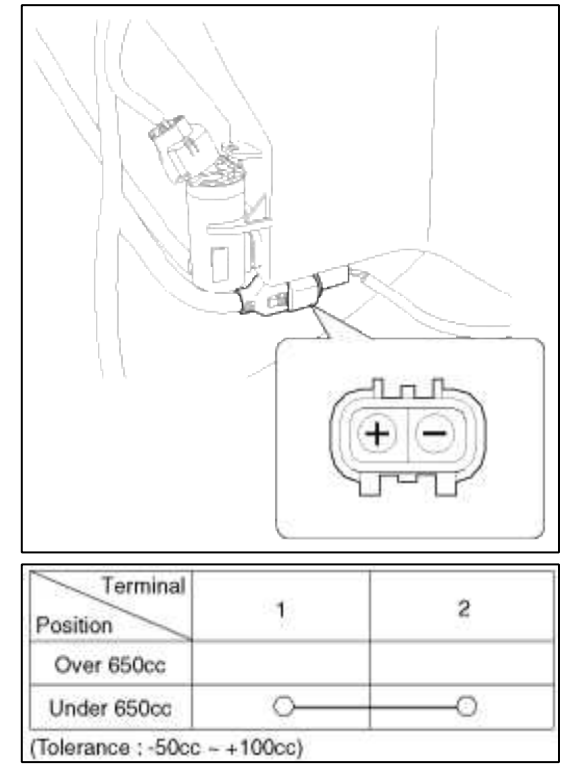

#### Removal

#### CAUTION

- When servicing the washer pump, be careful not to damage the washer pump seal.
- Do not operate the washer pump before filling the washer reservoir. Failure to do so could result in premature pump failure.
- 1. Disconnect the negative (-) battery terminal.

- 2. Remove the front bumper.
  - (Refer to BD group "Front bumper")
- 3. Remove the washer hose and disconnect the washer motor connector(A) and level sensor connector(B).

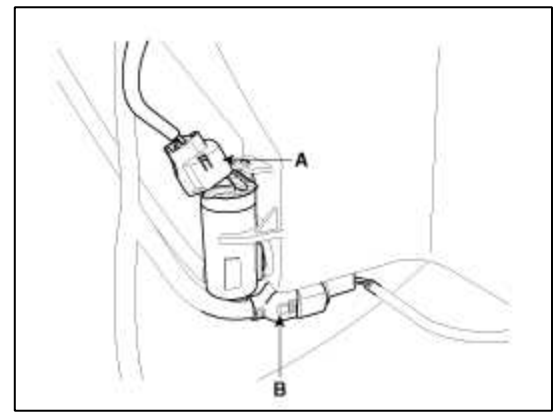

4. Remove the washer motor(A).

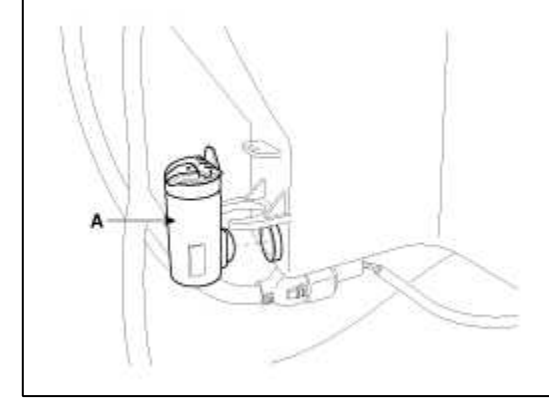

5. Remove the funnel part(A) of reservoir after loosening the mounting bolt(1EA).

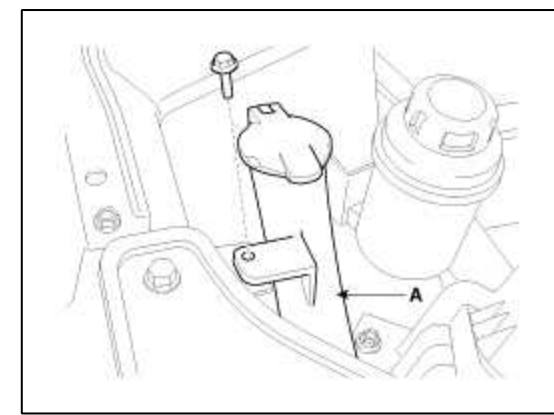

6. Remove the washer reservoir (A) after removing 2 bolts.

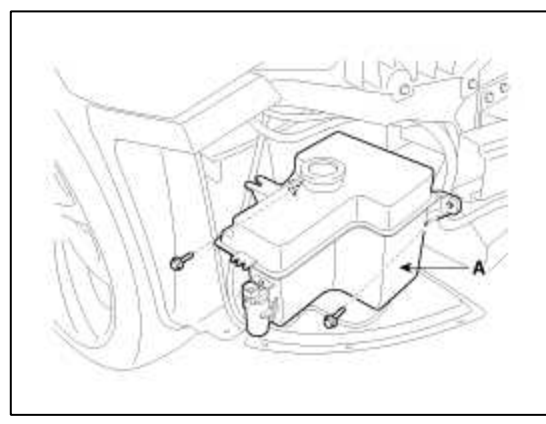

## Installation

1. Install the washer reservoir.

#### NOTE

Before installing the pump motor, check the filter for foreign material or contamination. if necessary, clean the filter into the pump motor.

- 2. Install the funnel.
- 3. Install the washer motor.
- 4. Install the washer hose.
- 5. Connect the washer motor connector and level sensor connector.
- 6. Install the front bumper.

Body Electrical System > Electro chromic Inside Rear View Mirror > Components and Components Location

Components

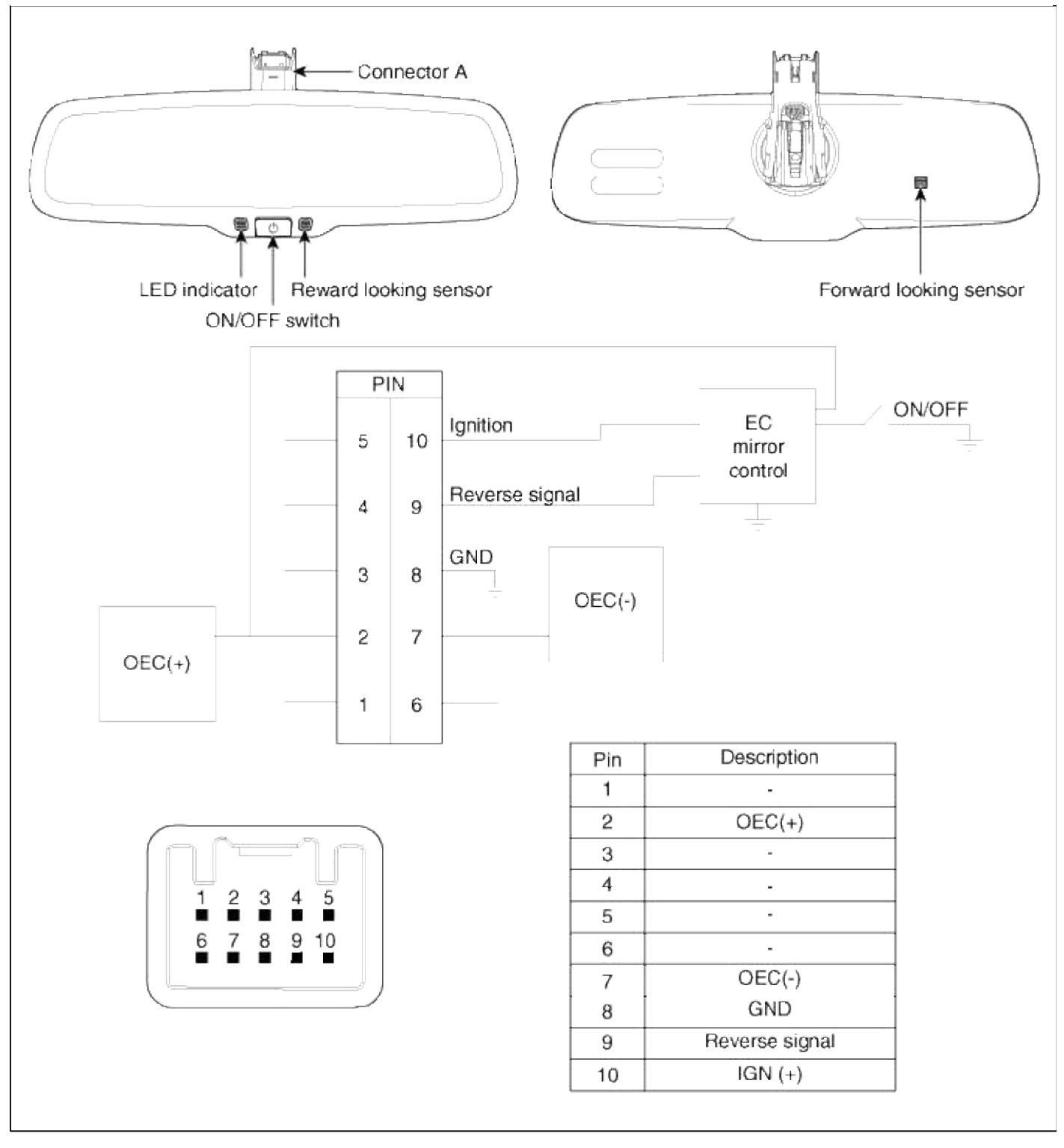

### Body Electrical System > Electro chromic Inside Rear View Mirror > Description and Operation

#### Description

The ECM (Electro Chromatic inside rear view Mirror) is for dimming the reflecting light from a vehicle behind at night, in order the user not to be dazzled by the light. The forward facing sensor detects brightness of the surroundings, while the rearward looking sensor detects the strength of the reflecting light so that adjusts the reflexibility of the mirror in the range of 7~85%. But, when the reverse gear is engaged, it stops functioning.

- 1. The forward facing sensor sees if the brightness of the surroundings is low enough for the mirror to operate its function.
- 2. The rearward looking sensor detects glaring of the reflecting light from a vehicle behind.

- 3. The ECM is darkened to the level as determined by the rearward looking sensor. When the glaring is no longer detected, the mirror stops functioning.
  - 1. LED indicator
  - 2. ON/OFF Switch
  - 3. Rearward looking sensor
  - 4. Forward facing sensor

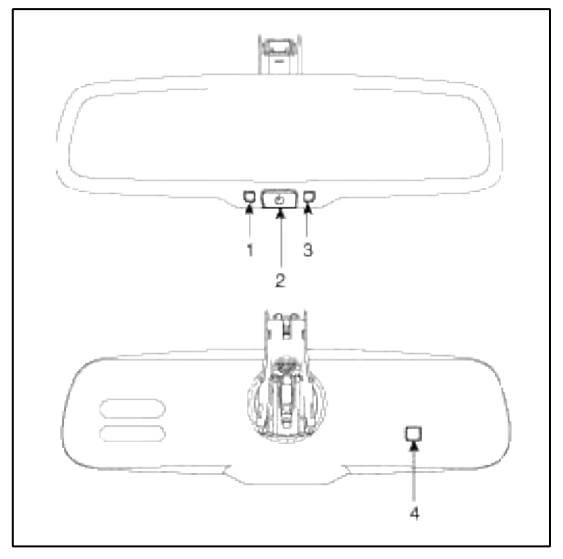

## Body Electrical System > Electro chromic Inside Rear View Mirror > Repair procedures

#### Inspection

Check it by the procedure below to see if the function of the ECM is normal.

- 1. Turn the ignition key to the "ON" position.
- 2. Cover the front sensor to stop functioning.
- 3. Shine a light at the rear sensor.
- 4. The ECM should be darkened as soon as the rear sensor detects the light.

#### NOTE

If this test is performed in daytime, the ECM may be darkened as soon as the front sensor is covered.

- 5. When the reverse gear is engaged, the ECM should not be darkened.
- 6. When heading lights to both the front and rear sensors, the ECM should not be darkened.

#### Removal

1. Remove the mirror wiring cover (A).

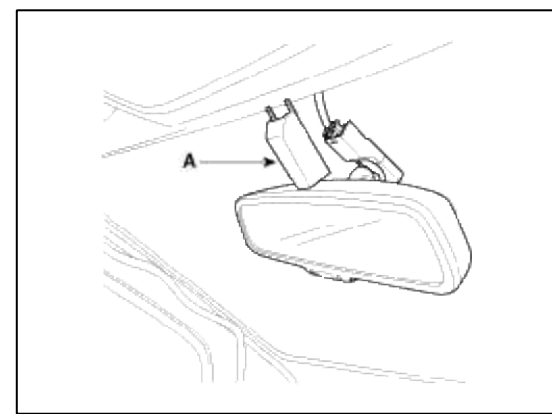

2. Remove the screw (A) and disconnect the mirror connector (B).

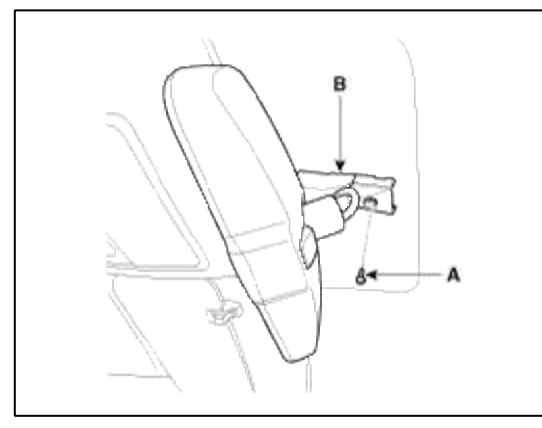

#### NOTE

Take care not to damage the mounting bracket during removal.

#### Installation

- 1. Install the mirror assembly.
- 2. Install the mirror wiring cover and connector.

# Body Electrical System > Electro chromic Inside Rear View Mirror > Compass Mirror > Description and Operation

#### Description

The compass feature is designed to be integrated into an electro chromic interior rearview mirror.

The mirror assembly shall display a compass heading.

The compass mirror then take the sensor information to determine static field strengths and rotating field information to determine an accurate compass heading.

#### Specification

| Item                        | Standard value |
|-----------------------------|----------------|
| Rate voltage                | DC 12V         |
| Operating voltage range     | DC9 ~ 16V      |
| Operating temperature range | -30 ~ +65°C    |
| Direction display           | 8              |
| Renewal time                | 2 sec.         |

#### Switch Point Accuracy

The compass module shall, while compensating for the vehicle magnetic fields, until the Earth's varying magnetic fields to determine direction.

#### [Switch points]

| Switch point | Heading $\pm 10^{\circ}$ |
|--------------|--------------------------|
| N - NE       | 22.5                     |
| NE - E       | 67.5                     |
| E - SE       | 112.5                    |
| SE - S       | 157.5                    |
| S - SW       | 202.5                    |
| SW - W       | 247.5                    |
| W - NW       | 292.5                    |
| NW - N       | 337.5                    |

#### NOTE

There should be hysteresis at each switch point. Switch points between the 8 cardinal directions, these switch points are  $\pm 10^{\circ}$ 

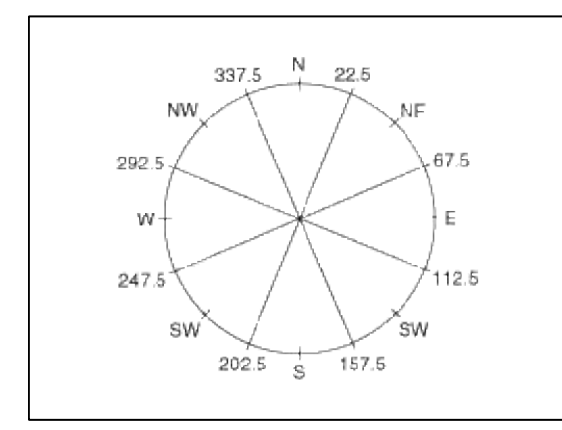

Compass display interval

Compass display should be updated at every two seconds.

#### Function

The compass can be turned ON and OFF and will remember the last state when the ignition is cycled. To turn the display feature ON/OFF :

1. Press and release the feature control button (A) to turn the display feature OFF.

 Press and release the feature control button (A) again to turn the display back ON. Additional options can be set with press and hold sequences of the feature control button (A) and are detailed below.

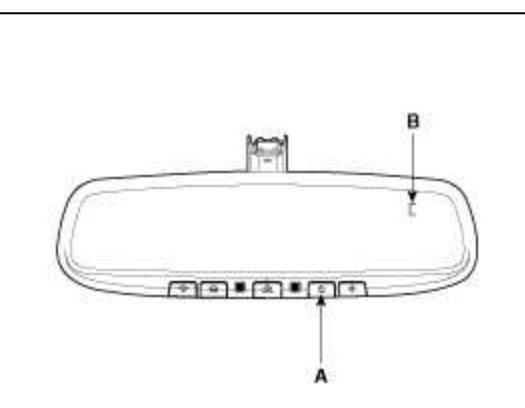

There is a difference between magnetic north and true north. The compass in the mirror can compensate for this difference when it knows the magnetic zone in which it is operating. This is set either by the dealer or by the user.

# Body Electrical System > Electro chromic Inside Rear View Mirror > Compass Mirror > Repair procedures

#### Adjustment

Calibration procedure

If the display read "C", calibrate the compass.

- 1. Driving the vehicle in a circle at less than 8km/h 3 times or until the compass heading appears.
- 2. Driving in a circle in right-handed direction and opposite direction are possible, and if the calibration is completed, the compass heading will appear.
- 3. Keep driving in a circle until a commpass heading appears.

To adjust the Zone setting :

- 1. Determine the desired zone number based upon your current location on the zone maps.
- 2. Press and hold the Feature Control button for more than 6 but less than 9 seconds, the current zone number will appear on the display (B).
- 3. Pressing and holding the feature control button (A) again will cause the numbers to increment (Note: they will repeat ...13, 14, 15, 1, 2,..). Releasing the button when the desired zone number appears on the display will set the new zone.
- 4. Within about 5 seconds the compass will start displaying a compass heading again.

To re-calibrate the compass :

There are some conditions that can cause changes to the vehicle magnets. Items such as installing a ski rack or a antenna or even some body repair work on the vehicle can cause changes to the vehicle's magnetic field. In these situations, the compass will need to be re-calibrated to quickly correct for these changes.

1. Press and hold the feature control button (A) for more than 9 seconds. When the compass memory is cleared, a "C" will appear in the display (B).

2. To calibrate the compass, drive the vehicle is 2 complete circles at less than 8 KPH (5 MPH). Zone Map

Page 212 of 309

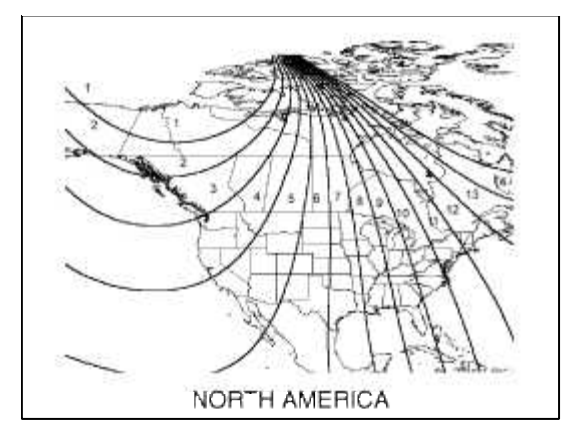

# Body Electrical System > Hands Free System > Components and Components Location

Components

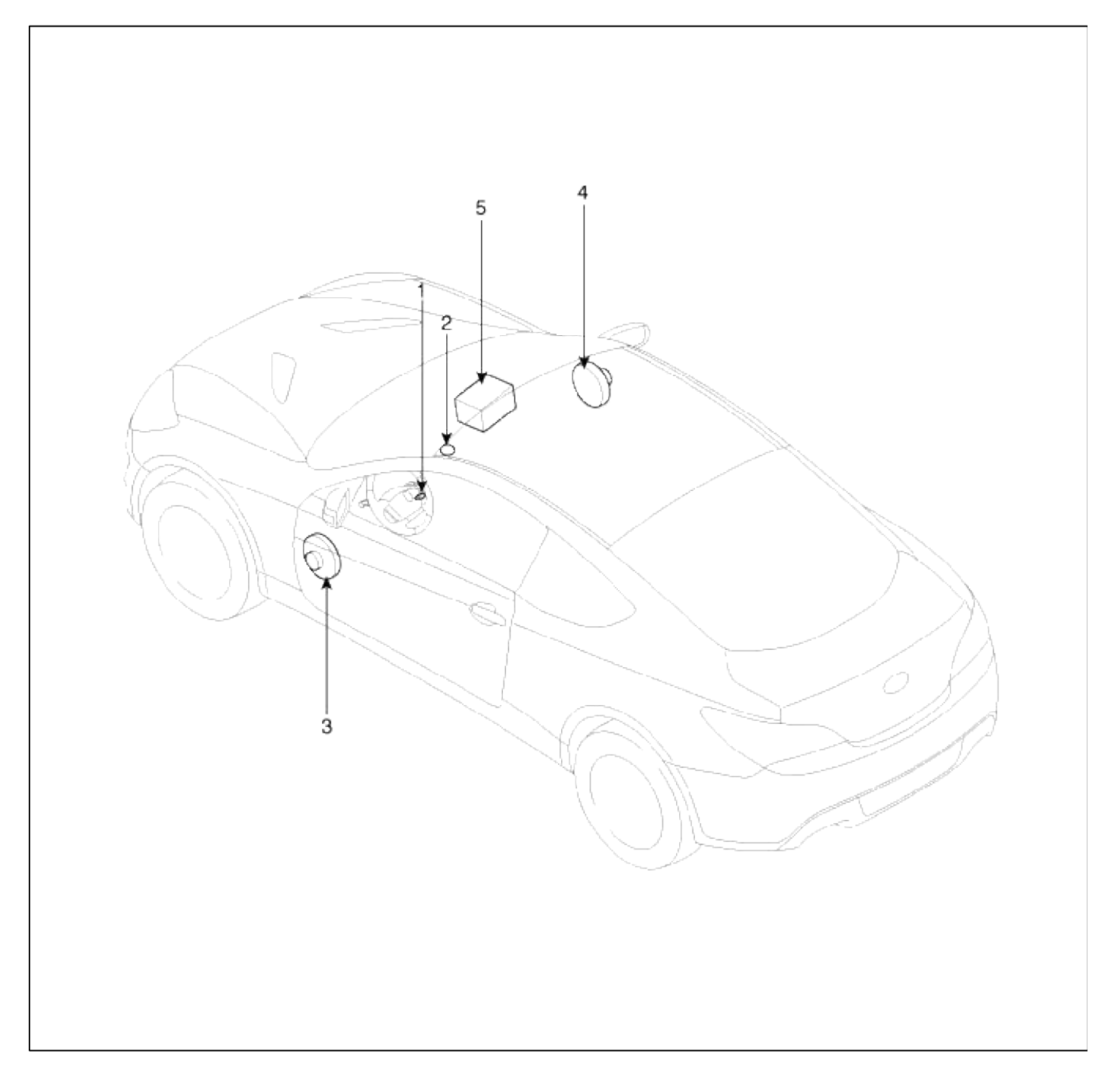

| 1. Hands free call switch | 4. Front right speaker         |
|---------------------------|--------------------------------|
| 2. Mic                    | 5. Audio head unit (hands free |
| 3. Front left speaker     | control)                       |

There is no hands free jack. This system supports Bluetooth(wireless system).

#### Body Electrical System > Hands Free System > Description and Operation

#### Function

**Bluetooth Phone Operation** 

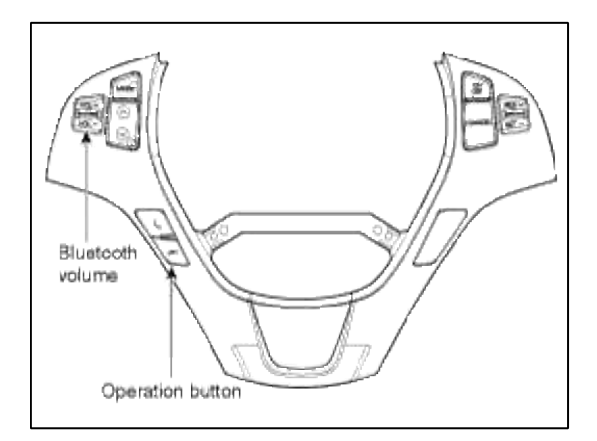

#### **General Features**

- This audio system supports Bluetooth hands-free and stereo headset features.
- HANDS-FREE feature: Making or receiving calls wirelessly.
- STEREO-HEADSET feature: Playing music from cellular phones (that supports A2DP feature) wirelessly.

#### NOTE

- 1. The phone must be paired to the system before using Bluetooth features.
- 2. Only one selected (connected) cellular phone can be used with the system at a time.
- 3. Some phones are not fully compatible with this system.

#### Body Electrical System > Hands Free System > Hands Free Switch > Schematic Diagrams

Circuit Diagram

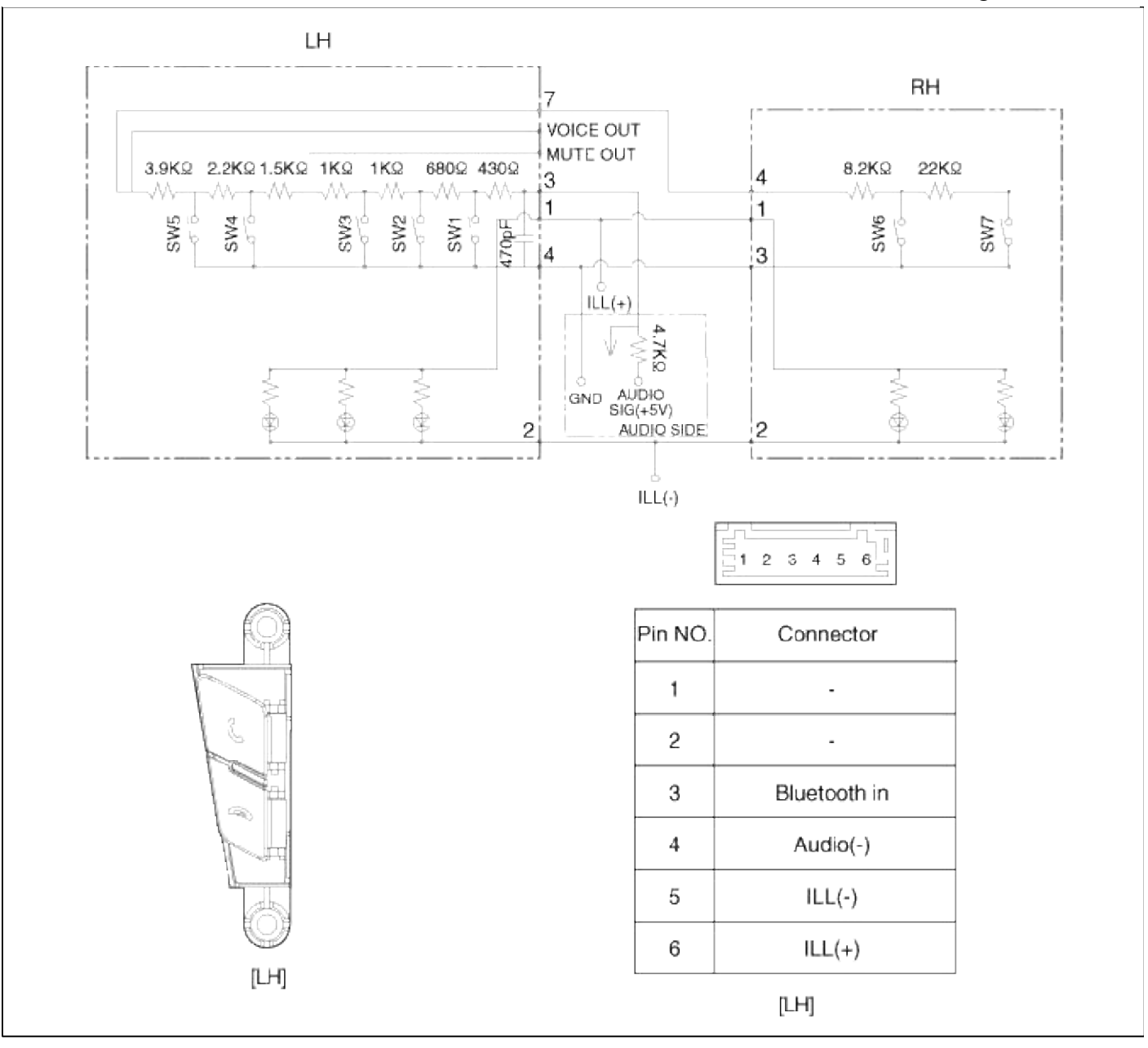

## **Body Electrical System > Hands Free System > Hands Free Switch > Repair procedures**

Inspection

1. Check the hands free remote control switch for resistance between No.3 and No.4 terminals in each switch position.

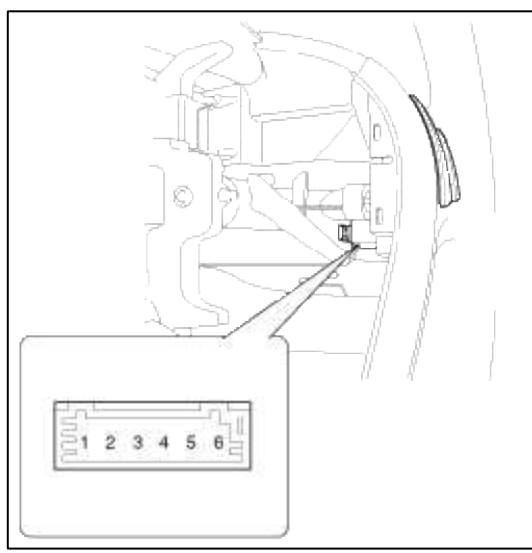

| Switch | Connector<br>terminal | Resistance<br>(±5%) |
|--------|-----------------------|---------------------|
| END    | 3 - 4 (LH)            | 18.91 kΩ            |
| CALL   | 3 - 4 (LH)            | 40.91 kΩ            |

### Removal

- 1. Disconnect the negative (-) battery terminal.
- 2. Remove the driver airbag module. (Refer to the airbag group)
- 3. Remove the steering wheel.
  - (Refer to ST group "Steering column & shaft")
- 4. Remove the steering wheel cover after loosening the 4 screws.

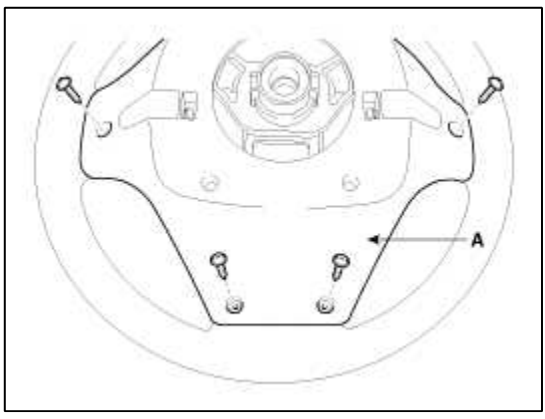
5. Remove the hands free remote control switch (A) after removing the steering wheel remote control switch connector and 2 screws.

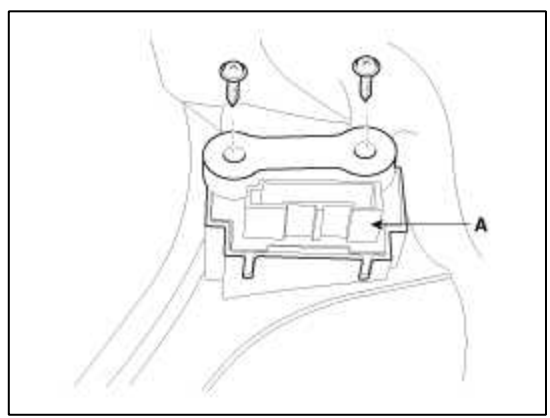

Installation

- 1. Reassemble the steering wheel remote control switch after connecting the connector.
- 2. Reassemble the steering wheel.
- 3. Reassemble the driver airbag module.

#### NOTE

Make sure the hands free remote control switch and the airbag module connectors are plugged in properly.

#### Body Electrical System > Hands Free System > Hands Free Mic > Repair procedures

Inspection

- 1. Disconnect the negative(-) battery terminal.
- 2. Remove the hands free mic (A) after loosening the connector from loof top.

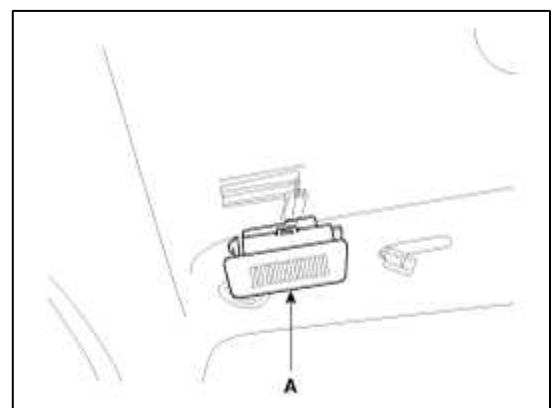

3. Check the continuity of Mic between terminals.

| Mic(-) (2) | (-) |
|------------|-----|
|            | Mic |
| Mic(+) (1) | (+) |

#### **Body Electrical System > Sun Roof > Components and Components Location**

Component Location

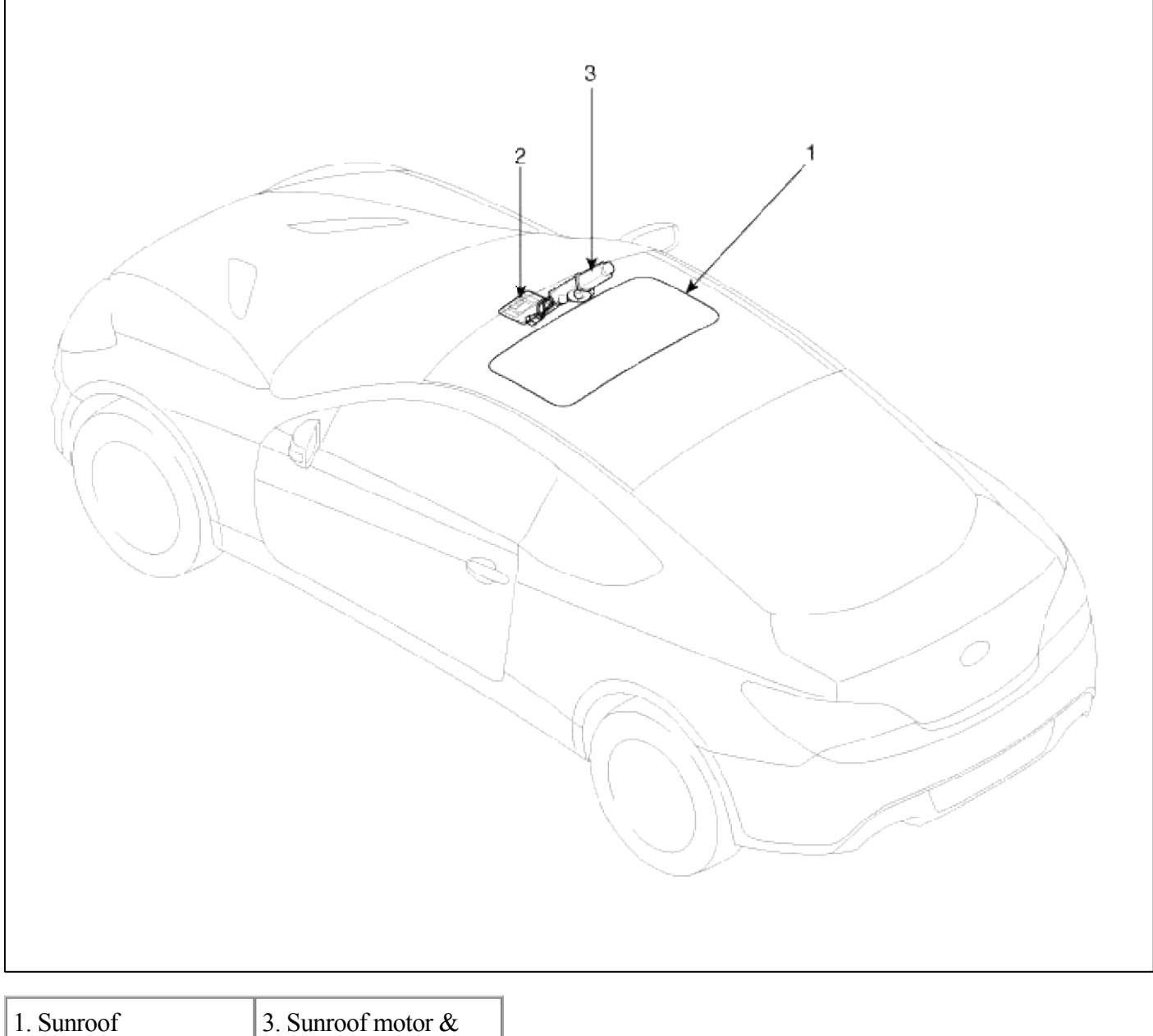

2. Sunroof switch

controller

# **Body Electrical System > Sun Roof > Schematic Diagrams**

Circuit Diagram

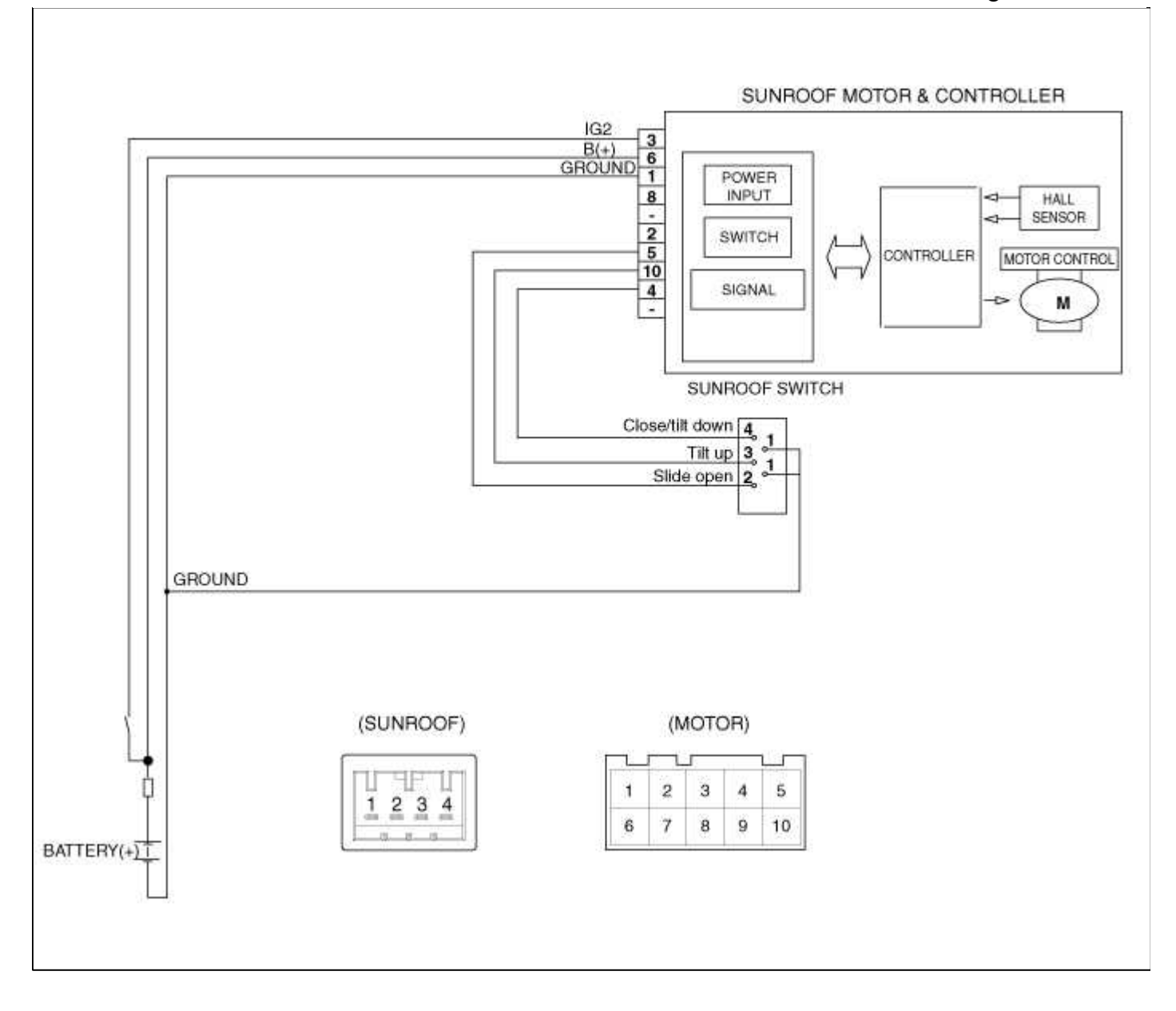

#### Body Electrical System > Sun Roof > Sunroof Switch > Repair procedures

Inspection

- 1. Disconnect the negative (-) battery terminal.
- 2. Open the sunglass case cover from the overhead console then remove the 2 screws holding the overhead console (A).

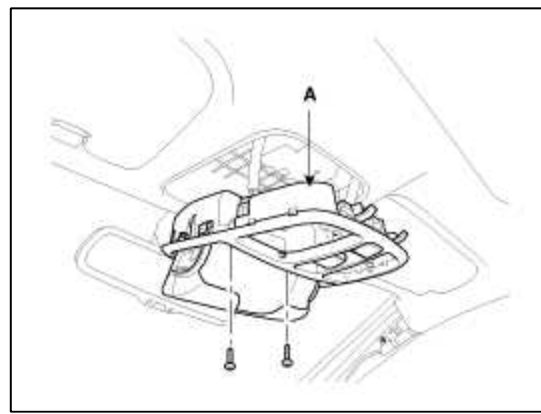

3. Disconnect the connector. Check for continuity between the terminals. If the continuity is not as specified, replace the sunroof switch.

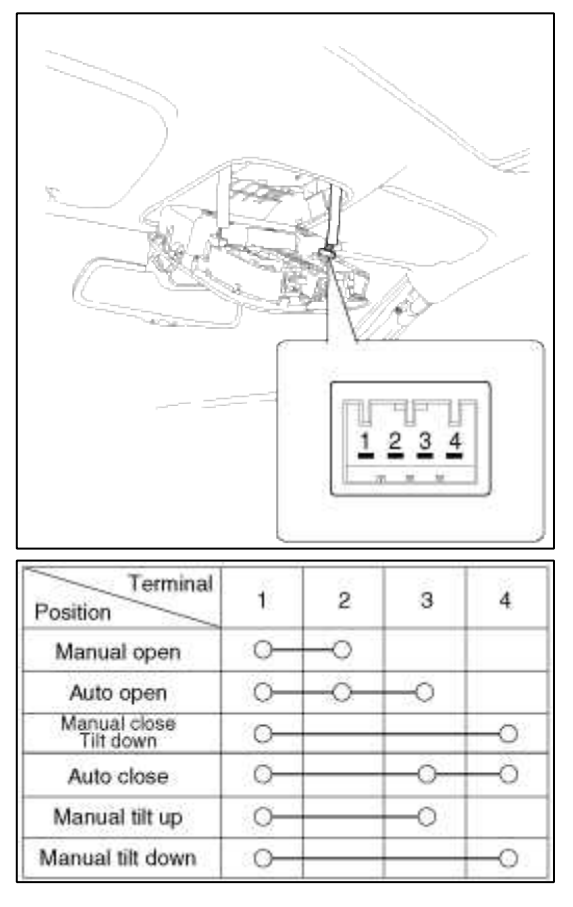

## Body Electrical System > Sun Roof > Sunroof Motor > Repair procedures

Inspection

- 1. Disconnect the negative (-) battery terminal.
- 2. Open the sunglass case cover from the overhead console then remove the 2 screws holding the overhead console. Disconnect the connector then remove the overhead console lamp assembly from the headliner.
- 3. Disconnect the sunroof motor(A) connector.

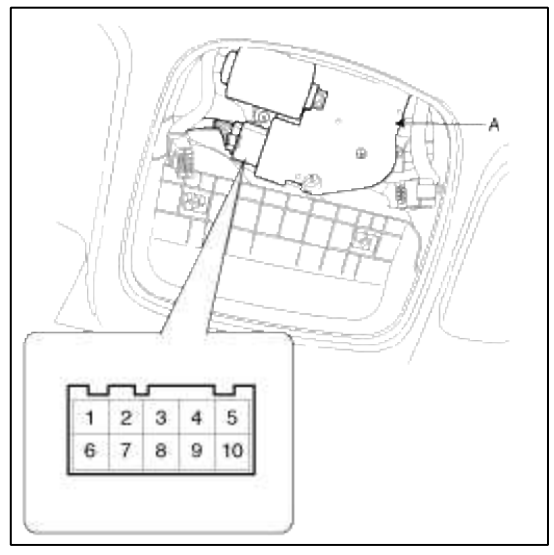

4. Ground the terminals as below table, and check that the sunroof unit operates as below table.

| Terminal<br>Position             | 3        | 4 | 5 | 10 |
|----------------------------------|----------|---|---|----|
| Manual open                      | $\oplus$ |   | Θ |    |
| Auto open                        | $\oplus$ |   | Θ | Θ  |
| Manual close<br>Manual tilt down | $\oplus$ | Θ |   | Θ  |
| Auto close                       | $\oplus$ | Θ |   | Θ  |
| Manual tilt up                   | ⊕        |   |   | Θ  |
| Manual tilt down                 | ⊕        | Θ | Θ |    |

### 5. Make these input tests at the connector

If any test indicates a problem, find and correct the cause, then recheck the system. If all the input tests prove OK, the sunroof motor must be faulty; replace it.

| Terminal | Test<br>condition    | Test: Desired result                                             |  |  |  |
|----------|----------------------|------------------------------------------------------------------|--|--|--|
| 3        | IG2 ON               | Check for voltage to ground:<br>There should be battery voltage. |  |  |  |
| 1        | Under all conditions | Check for continuity to ground:<br>There should be continuity.   |  |  |  |
| 6        | Under all conditions | Check for voltage to ground:<br>There should be battery voltage. |  |  |  |

#### Replacement

Resetting The Sunroof

Whenever the vehicle battery is disconnected or discharged, or you use the emergency handle to operate the sunroof, you have to reset your sunroof system as follows :

- 1. Turn the ignition key to the ON position and then close the sunroof completely.
- 2. Release the sunroof control lever.
- 3. Press and hold the CLOSE button for more than 10 seconds until the sunroof closed and it has moved slightly.
- 4. Release the sunroof control lever.
- 5. Press and hold the CLOSE button once again within 5 seconds until the sunroof do as follows;
  - A. Tilt  $\rightarrow$  Slide Open  $\rightarrow$  Slide Close
    - Then release the lever.

6. Reset procedure of panorama system is finished.

Protecting Motor From Overheating

In order to protect the sunroof motor from overheating from continuous motor operation, the sunroof ECU controls the Run-time and Cool-time of the motor as follows:

- 1. The Sunroof ECU detects the Run- time of motor
- 2. Motor can be operated continuously for the 1st run-time( $120 \pm 10$ sec.).
- 3. The continuous operation of motor stops after the 1st Run-time( $120 \pm 10$ sec.).
- 4. Then Motor is not operated for the 1st Cool-time( $18 \pm 2$ sec.).
- 5. Motor is operated for the 2nd Run-time( $10 \pm 2$ sec.) at the continued motor operation after 1st Cool-time( $18 \pm 2$ sec.)
- 6. The continuous operation of motor stops operating after the 2nd Run-time( $10 \pm 2$ sec.)
- 7. Motor is not operated for the 2nd Cool-time( $18 \pm 2$ sec.).

- 8. Motor repeats the 2nd run-time and 2nd cool-time at the continued motor operation.
  - A. In case that motor is not operated continuously, the run-time is increased.
  - B. The Run-Time of motor is initialized to "0" if the battery or fuse is reconnected after being disconnected, discharged or blown.

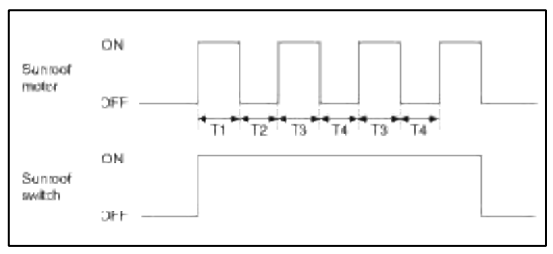

T1 :  $120 \pm 10$  sec., T2 :  $18 \pm 2$  sec.,

T3 :  $10 \pm 2$  sec., T4 :  $18 \pm 2$  sec.

#### Body Electrical System > Lighting System > Specifications

Specification

| Items                     |                                |           | Bulb watt (W) | Bulb type |
|---------------------------|--------------------------------|-----------|---------------|-----------|
|                           | Head lamp (l                   | High)     | 55            | H7        |
|                           | Head lamp                      | General   | 55            | H7        |
|                           | (Low)                          | HID       | 35            | D1S       |
| Front                     | Turn signal / Position<br>lamp |           | 28/8          | PY28/8WLL |
|                           | Front fog lan                  | np        | 35            | H8        |
|                           | Daytime runr                   | ing light | LED           | -         |
|                           | Side marker                    |           | 5             | W5WLL     |
|                           | Stop / Tail lamp               |           | LED           | -         |
|                           | Back up lamp                   |           | 16            | W16W      |
| Deem                      | Turn signal lamp               |           | 27            | PY27WL    |
| Rear                      | Tail lamp                      |           | LED           | -         |
|                           | Side marker                    |           | LED           | -         |
|                           | License plate                  | lamp      | 5 x 2         | W5W       |
| Overhead conso<br>lamp    |                                | nsole     | 10 x 2        | W10W      |
|                           | Luggage lam                    | р         | 5             | Festoon   |
| Others                    | Vanity lamp                    |           | 5             | Festoon   |
|                           | Glove box la                   | mp        | 5             | Festoon   |
| High mounted stop<br>lamp |                                | ed stop   | LED           | -         |

## **Body Electrical System > Lighting System > Components and Components Location**

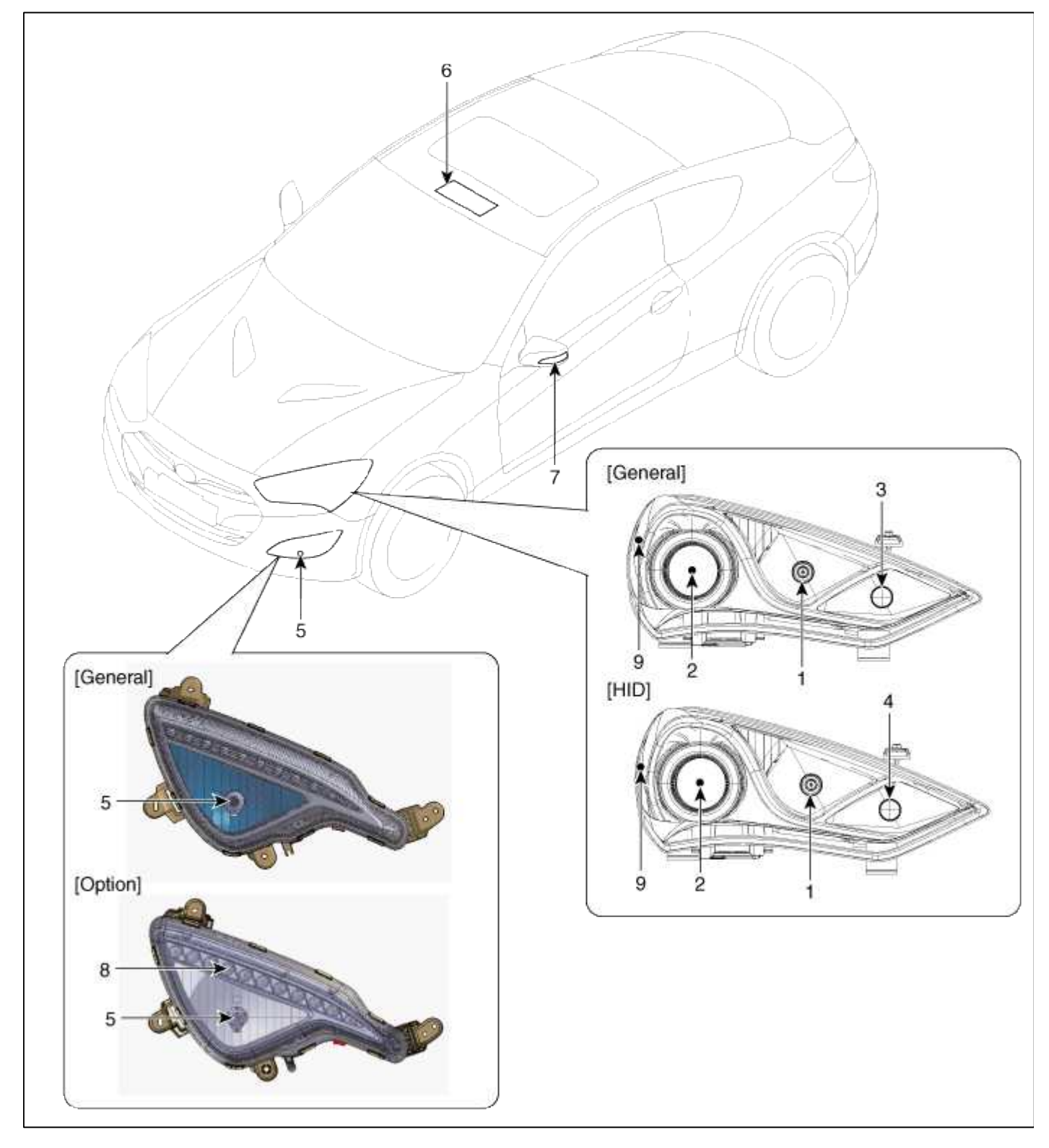

| 1. Head lamp (High)       | 4. Front turn signal lamp | 7. Trun signal lamp (Mirror) |
|---------------------------|---------------------------|------------------------------|
| 2. Head lamp (Low)        | 5. Front fog lamp         | 8. DRL                       |
| 3. Turn signal / Position | 6. Map lamp               | 9. Side marker               |

| <ol> <li>Turn signal lamp</li> <li>Back up lamp</li> <li>Tail / Stop lamp</li> <li>Tail / Stop lamp</li> </ol> | <ul><li>5. Rear fog lamp</li><li>6. Turn signal lamp</li><li>(Mirror)</li><li>7. Luggage lamp</li><li>8. High mounted stop lamp</li></ul> |  |  |
|----------------------------------------------------------------------------------------------------|----------------------------------------------------------------------------------------------------|--|--|

## Body Electrical System > Lighting System > Head Lamps > Components and Components Location

Component

| [HID]                |          |
|----------------------|----------|
| 1 Head lamn assembly | 5 Socket |

| 1. Head lamp assembly   | 5. Socket                |
|-------------------------|--------------------------|
| housing                 | 6. Turn signal/Tail lamp |
| 2. Screw                | 7. Dust cover            |
| 3. Head lamp (Low) lamp |                          |
| 4. Headlamp (High) lamp |                          |

# Body Electrical System > Lighting System > Head Lamps > Repair procedures

Inspection

Г

- 1. Check-points upon head lamp failure (HID)
  - (1) Check the battery voltage. (Low beam will be on when the battery voltage above 9V.)
  - (2) Check the fuse and relay.
  - (3) Check the polarity of ballast. (If the polarity are changed, low beam doesn't lighten)
  - (4) Check the bulb connector securely.
  - (5) Visually bulb checking (no filament): damaged glass, damaged for upper parts and lower parts of glass tube.

(6) After (1)~(5), replace the ballast and the ignitor. (ballast assembly).

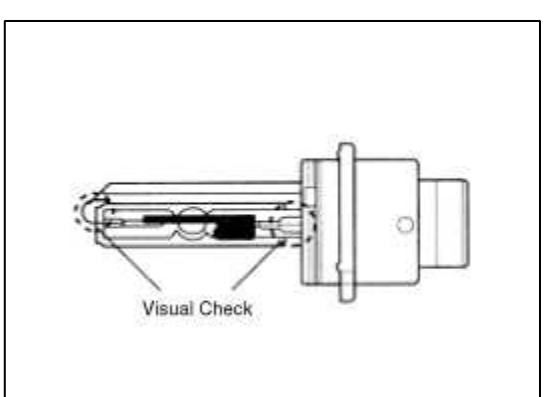

2. Service procedure and warning (HID)

| No. | Item                         | Service procedures                                                                                                    | Warning                                                                                                    | Remarks                                                        |
|-----|------------------------------|----------------------------------------------------------------------------------------------------|----------------------------------------------------------------------------------------------------|----------------------------------------------------------------|
| 1   | Replacement of lamp assembly | <ol> <li>Disconnect the power<br/>connector from the lamp.</li> <li>Remove and replace the lamp<br/>assembly.</li> <li>Connect the power<br/>connector.</li> </ol>                                                                                                    | • Disconnect the head lamp power connector to avoid high voltage.                                                                                                    | • Other<br>description is<br>the same as the<br>halogen bulbs. |
| 2   | Replacement of the Bulb      | <ol> <li>Disconnect the power<br/>connector from the lamp.<br/>(head lamp, turn signal, head<br/>lamp leveling device)</li> <li>Remove the lamp assembly.</li> <li>Remove the ballast and dust<br/>cover.</li> <li>Remove the bulb socket and<br/>replace the bulb.</li> <li>Installation is the reverse of<br/>removal.</li> </ol> | <ul> <li>Disconnect the head lamp<br/>power connector to avoid<br/>high voltage.</li> <li>Be careful not to damage the<br/>bulb and use genuine bulbs<br/>only.</li> <li>Do not apply excessive force<br/>and fit it correctly.</li> </ul> |                                                                |
|     |                              | 1. Disconnect the power connector from the lamp.                                                                                                    |                                                                                                    |                                                                |

|   |                                                          |                                                                                                    |                                                                         | 1 age 220 01 309                                                                                                    |
|---|----------------------------------------------------------|----------------------------------------------------------------------------------------------------|-------------------------------------------------------------------------|----------------------------------------------------------------------------------------------------|
| 3 | Replacement of<br>the Ballast (with<br>built-in ignitor) | <ol> <li>2. Remove the lamp and then<br/>the ballast and the dust cover.</li> <li>3. Remove the head lamp<br/>leveling device and then the<br/>bulb socket.</li> <li>4. Connect the bulb socket on<br/>the replacement ballast and<br/>install the leveling device.</li> <li>5. Installation is the reverse of</li> </ol> | • Disconnect the head lamp<br>power connector to avoid<br>high voltage. | <ul> <li>Replace the ballast only and install the used lamp.</li> <li>Replace the sub assembly except the ballast.</li> </ul> |
|   |                                                          |                                                                                                    |                                                                         |                                                                                                    |
| 4 | Others                                                   | <ol> <li>Power supply should be<br/>according to the rated<br/>capacity.</li> <li>Use the rated fuse and wire.</li> <li>Bulb socket shall be free<br/>from moisture or dirt.</li> <li>Do not apply the ballast<br/>severe shock, water, or<br/>extreme</li> </ol>                                                         | • All parts should be serviced only at specified service centers.       | • HID lamp<br>should not be<br>installed on<br>other cars<br>(Dangerous,<br>fire may occur.)                                  |

 $D_{222} 226 = f_{200}$ 

#### CAUTION

HID lamp shall not be used on other cars.(Fire may occur.) Fire may occur when HID lamp initially lights due to the fact that arc-discharge generates high voltage (max. 30,000V) and high current (12-13A), and are different from the halogen lamp specification.

- 3. Understanding of color change by replacement of HID bulb.
  - (1) The cause of HID color change.
    - (Change of color is HID feature)
    - A. The change of color occur during mixing three Elements in the HID bulb.

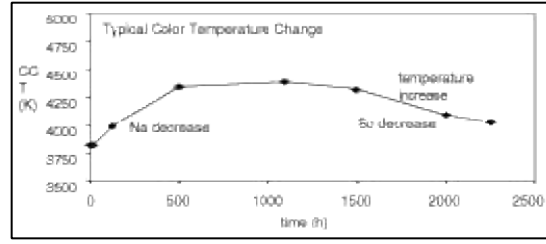

B. Color Coordinates by Lifetime

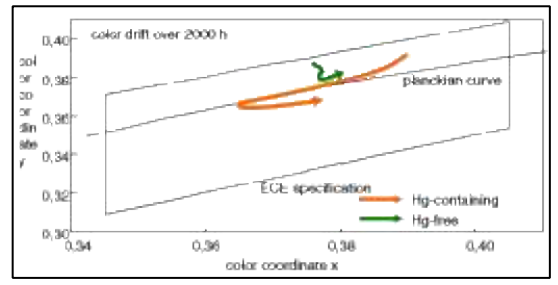

- C. Chemical compounds in an arc tube :
- 1. Xenon gas(an inert gas, protection of arc tube)
- 2. Mercury( increase voltage, protection of arc tube, blue in the first 3 second )
- 3. Metal halide

- Natrium(Yellow) : 0.12mg
- Scandium(Blue): 0.06mg
- Iodine(Halogen) : 0.02mg
- (2) Change of Color by Lighting Up Time
  - A. It needs 4 seconds at least for stabilization.
    - At first, you can see the blue for 3 seconds because of Mercury.
  - B. After stabilization, change of color occur by metal halide.
    - 0 Hour : Yellow( Na is more than Sc. )
    - 10 Hour : Bright Blue (Na and Sc are similar ratio.)
  - 1000Hour more : Blue ( Sc is more than Na.)
  - C. The end of lifetime : When HID used up Natrium and Scandium, a beam of light will be dark suddenly. so you can see the red, purple and turn on and off.

Characteristic

- 1. Durable for vibration as there is no filament.
- 2. HID lamp had a more long life than halogen lamp.
- 3. Does not operate if polarity is changed.
- 4. Operating input voltage : 9-16V

## Removal

Head Lamp Assembly

- 1. Disconnect the negative (-) battery terminal.
- 2. Remove the front bumper.
  - (Refer to BD group "Front bumper")
- 3. Remove the head lamp assembly(A) after loosening the mounting bolt(2EA).

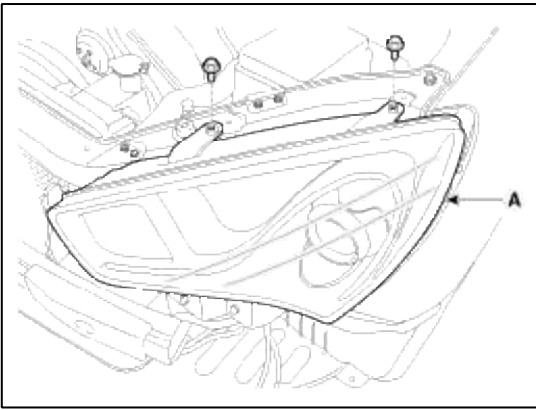

## NOTE

Take care that holding clip (A, B) is not to be damaged.

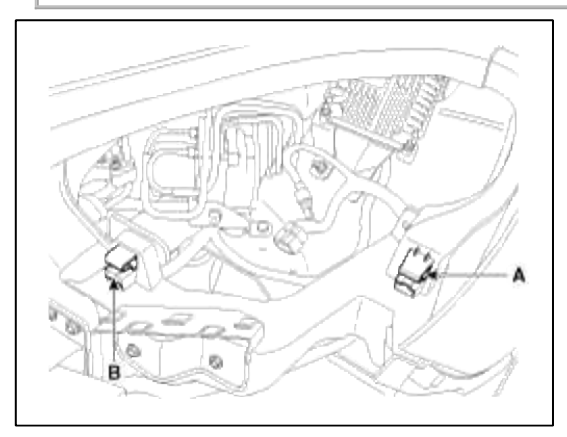

4. Disconnect the head lamp connectors(A) (HID only).

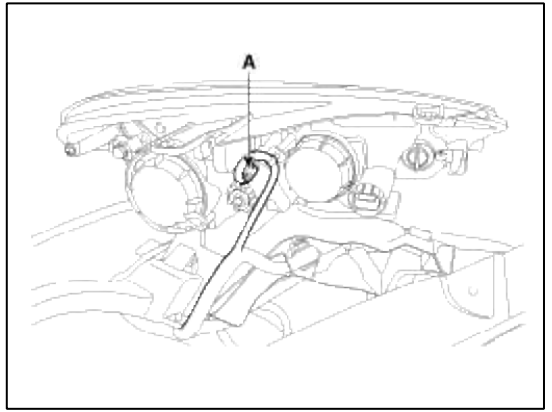

5. Remove the bulb caps from the head lamp assembly after turning in the counter clock-wise direction. Head Lamp Bulb (Low)

- 1. Disconnect the head lamp connector.
- 2. Remove the dust cover (Å) after loosening the screw (HID only).

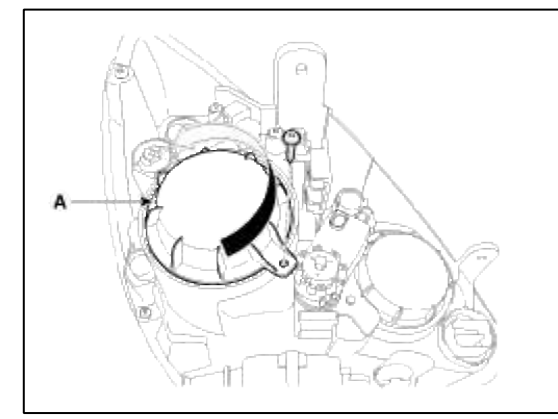

3. Remove the bulb connector (A) and Ignitor fixing clip (B) (HID only).

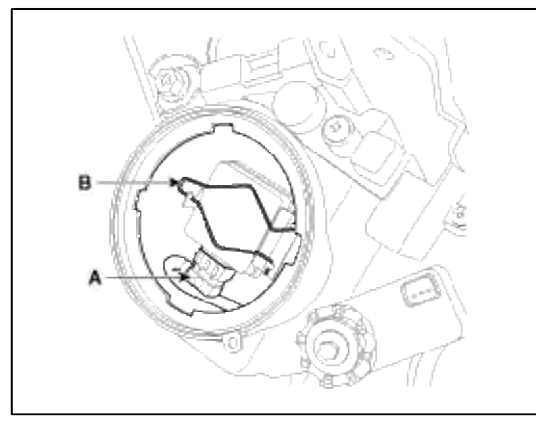

4. Remove the Ignitor & bulb (A) (HID only).

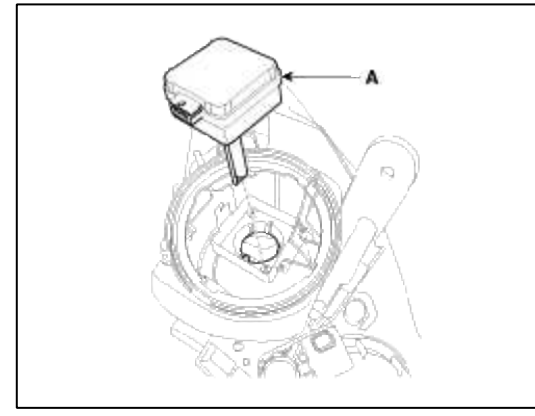

## CAUTION

Turn the head lamp switch off to avoid high voltage Be careful not to damage the bulb and use genuine bulbs only

- Do not apply excessive force and fit it correctly.
- Confirm the bulb locking

## Head Lamp Bulb (High)

- 1. Disconnect the head lamp connector.
- 2. Turn the dust cover (A) counterclockwise and remove it.

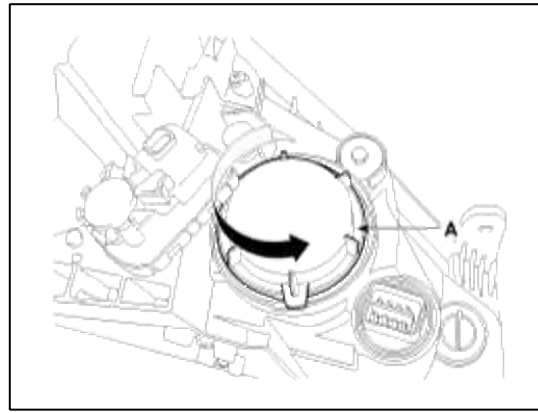

3. Turn the bulb socket (A) counterclockwise and remove it.

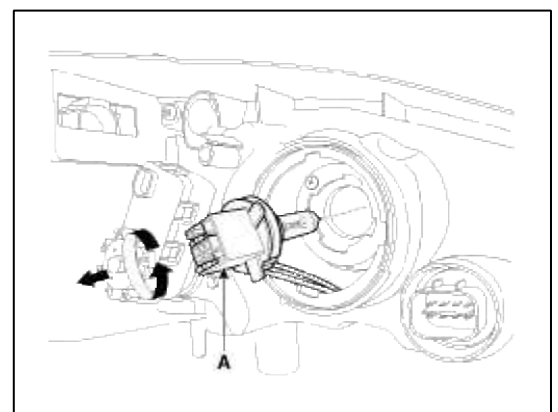

Head Lamp Bulb (Turn signal)

1. Disconnect the head lamp connector.

2. Remove the dust cover (A) after loosening the screw (HID only).

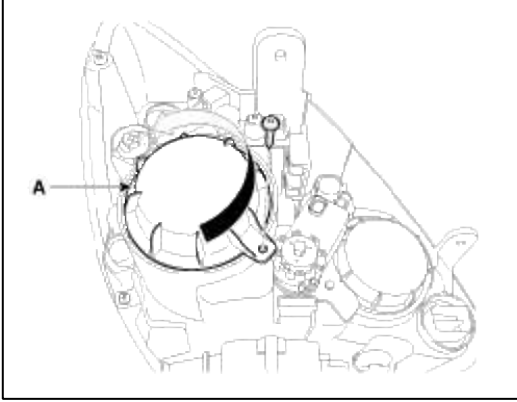

3. Turn the bulb socket (B) counterclockwise and the remove the turn signal bulb (A).

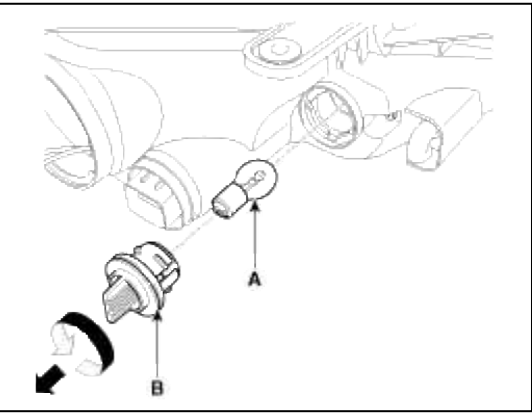

#### Ballast

- 1. Turn the head lamp switch off.
- 2. Remove the head lamp assembly.
- 3. Disconnect the head lamp connector.
- 4. Remove the ballast (A) after loosening the screws (3EA).

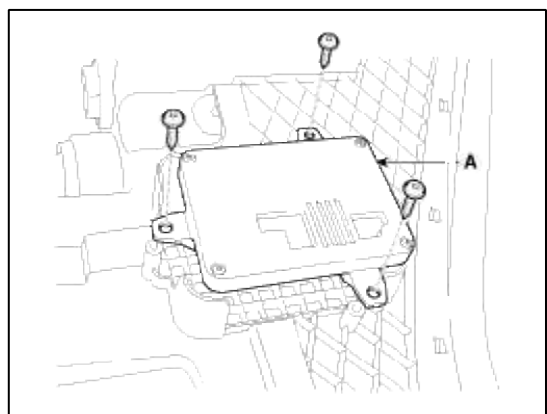

#### CAUTION

- HID lamp shall not be used on other cars.(Fire may occur.)
- Fire may occur when HID lamp initially lights due to the fact that arc-discharge generates high voltage (max. 20,000V) and high current (12-13A), and are different from the halogen lamp specification.
- Install the dust cover after confirming the locking state between bulb and bulb holder.
- When testing the HID head lamp, turn the power on or off with switch between power supply and lamp because of high voltage.
- Do not operate the head lamp switch with the bulb not installed, because it generates spark momently.

#### Installation

Head Lamp Assembly

- 1. Install the head lamp assembly after connecting the connector.
- 2. Install the radiator under cover.
- 3. Connect the negative (-) battery terminal.

Head Lamp Aiming Instructions

The head lamps should be aimed with the proper beam-setting equipment, and in accordance with the equipment manufacturer's instructions.

#### NOTE

If there are any regulations pertinent to the aiming of head lamps in the area where the vehicle is to be used, adjust so as to meet those requirements.

Alternately turn the adjusting gear to adjust the head lamp aiming. If beam-setting equipment is not available, proceed as follows:

- 1. Inflate the tires to the specified pressure and remove any loads from the vehicle except the driver, spare tire, and tools.
- 2. The vehicle should be placed on a flat floor.
- 3. Draw vertical lines (Vertical lines passing through respective head lamp centers) and a horizontal line (Horizontal line passing through center of head lamps) on the screen.
- 4. With the head lamp and battery in normal condition, aim the head lamps so the brightest portion falls on the horizontal and vertical lines.

Make vertical(A) adjustments to the lower beam using the adjusting wheel.

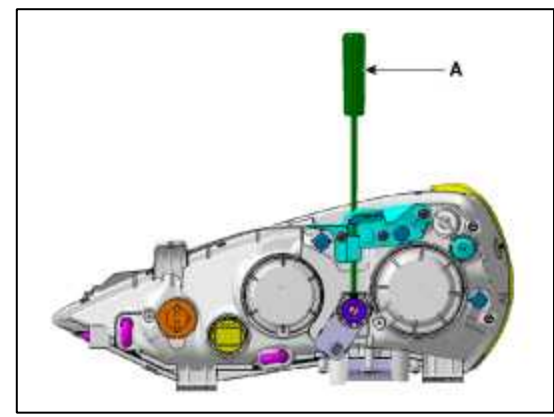

Front Fog Lamp Aiming

The front fog lamps should be aimed as the same manner of the head lamps aiming.

With the front fog lamps and battery normal condition, aim the front fog lamps by turning the adjusting screw(A) with a driver.

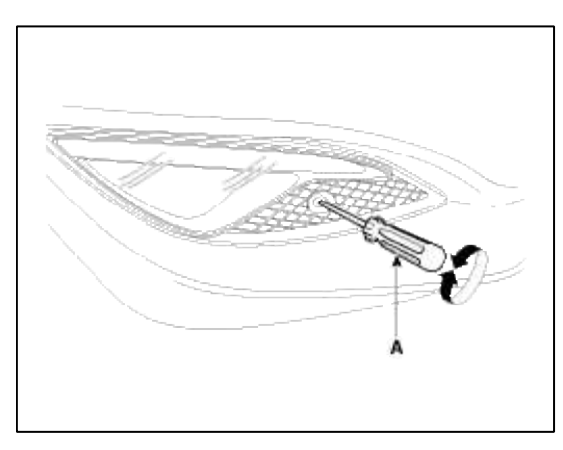

Head Lamp And Fog Lamp Aiming Point

|                   |           |           |           |         |         |         | Unit : in(mm)   |
|-------------------|-----------|-----------|-----------|---------|---------|---------|-----------------|
| Vehicle condition | H1        | H2        | НЗ        | W1      | W2      | WЗ      | L               |
| Without driver    | 27.7(704) | 27.6(701) | 15.5(394) | 59.84   | 48.7    | 59.8    | Refer to aiming |
| With driver       | 27.4(696) | 27.3(693) | 15.2(386) | (1,519) | (1,238) | (1,519) | condition       |

#### 1. General Type (VOR)

- A. Turn the low beam on without driver aboard.
- B. The cut-off line should be projected in the allowable range (shaded region) shown in the picture.
- C. If head lamp leveling device is equipped, adjust the head lamp leveling device switch with 0 positions.

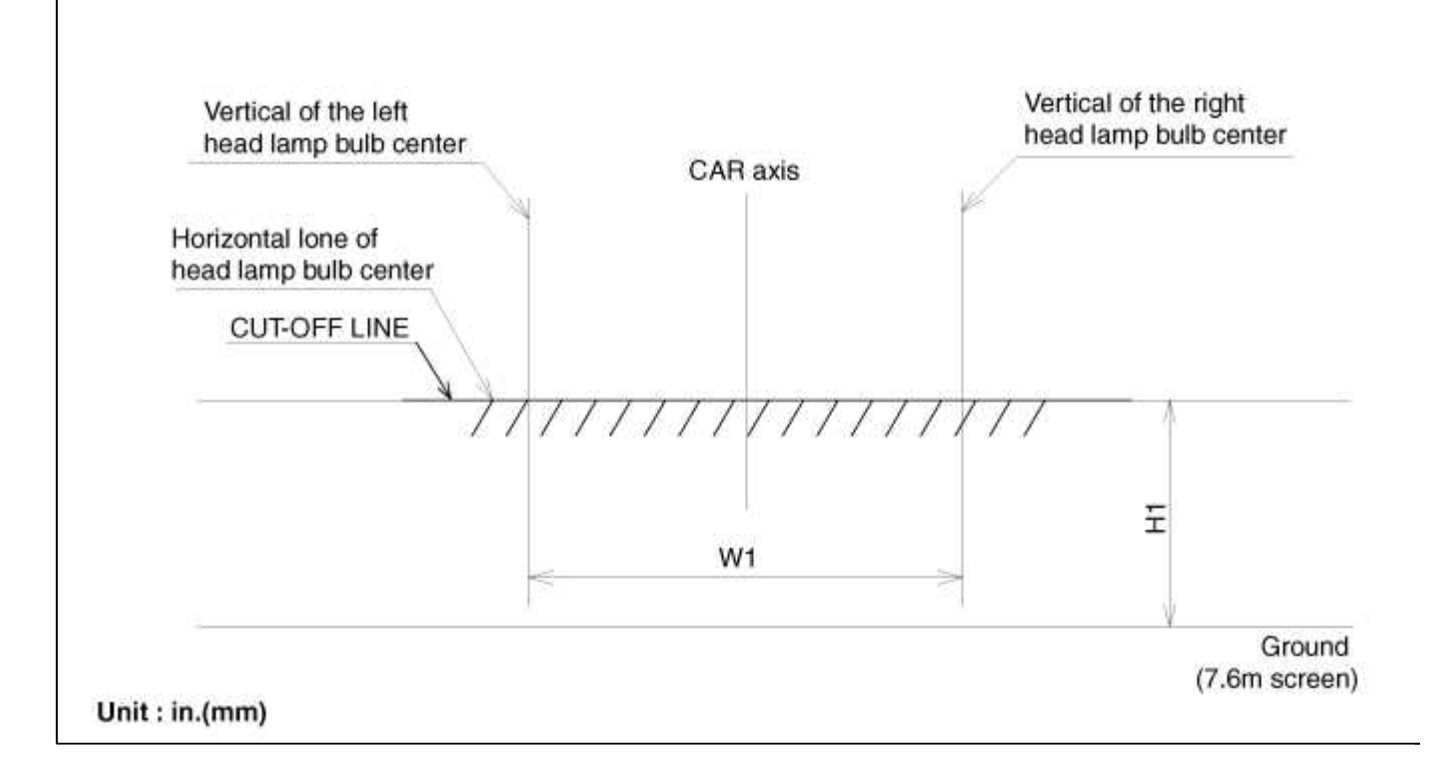

#### Page 233 of 309

### 2. HID Type (VOL)

- A. Turn the low beam on without driver aboard.
- B. The cut-off line should be projected in the cut-off line shown in the picture.
- C. If head lamp leveling device is equipped, adjust the head lamp leveling device switch with 0 positions.

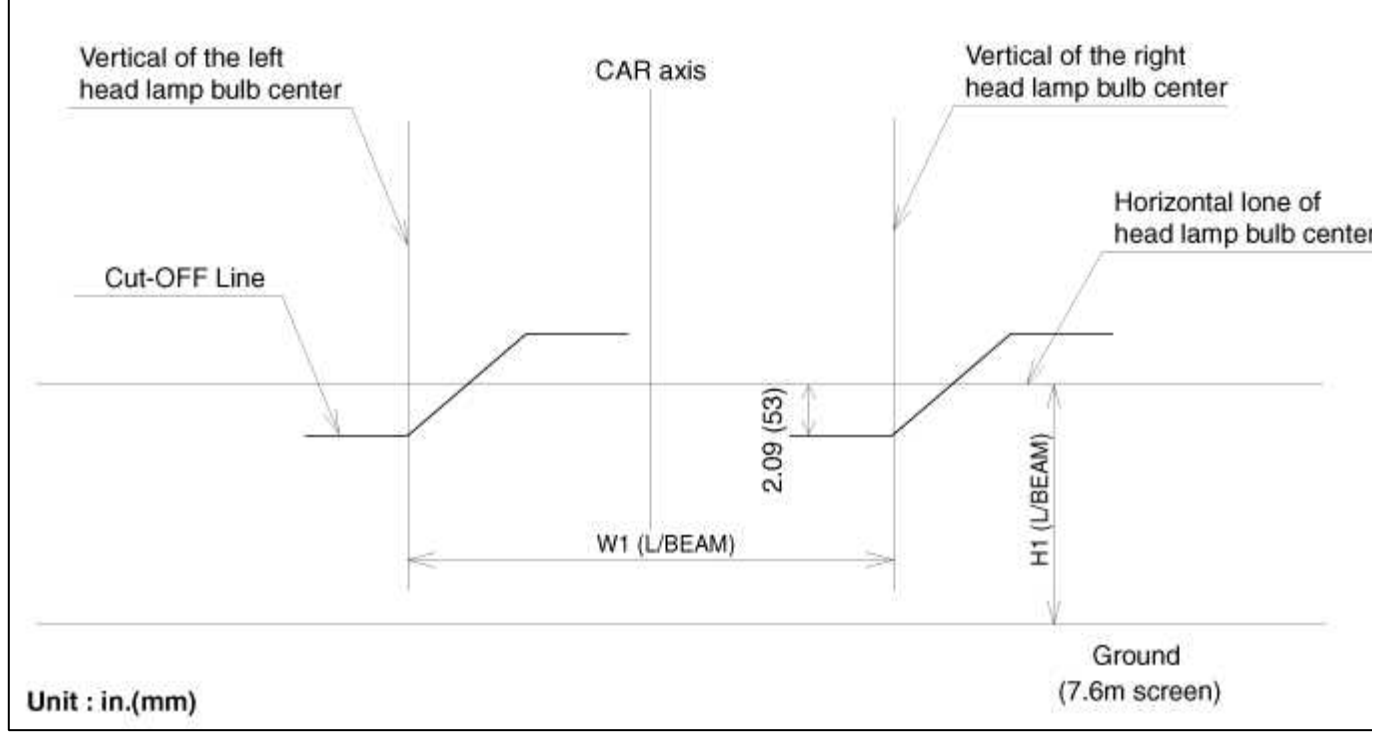

## 3. Turn the front fog lamp on without the driver aboard. The cut-off line should be projected in the allowable range (shaded region)

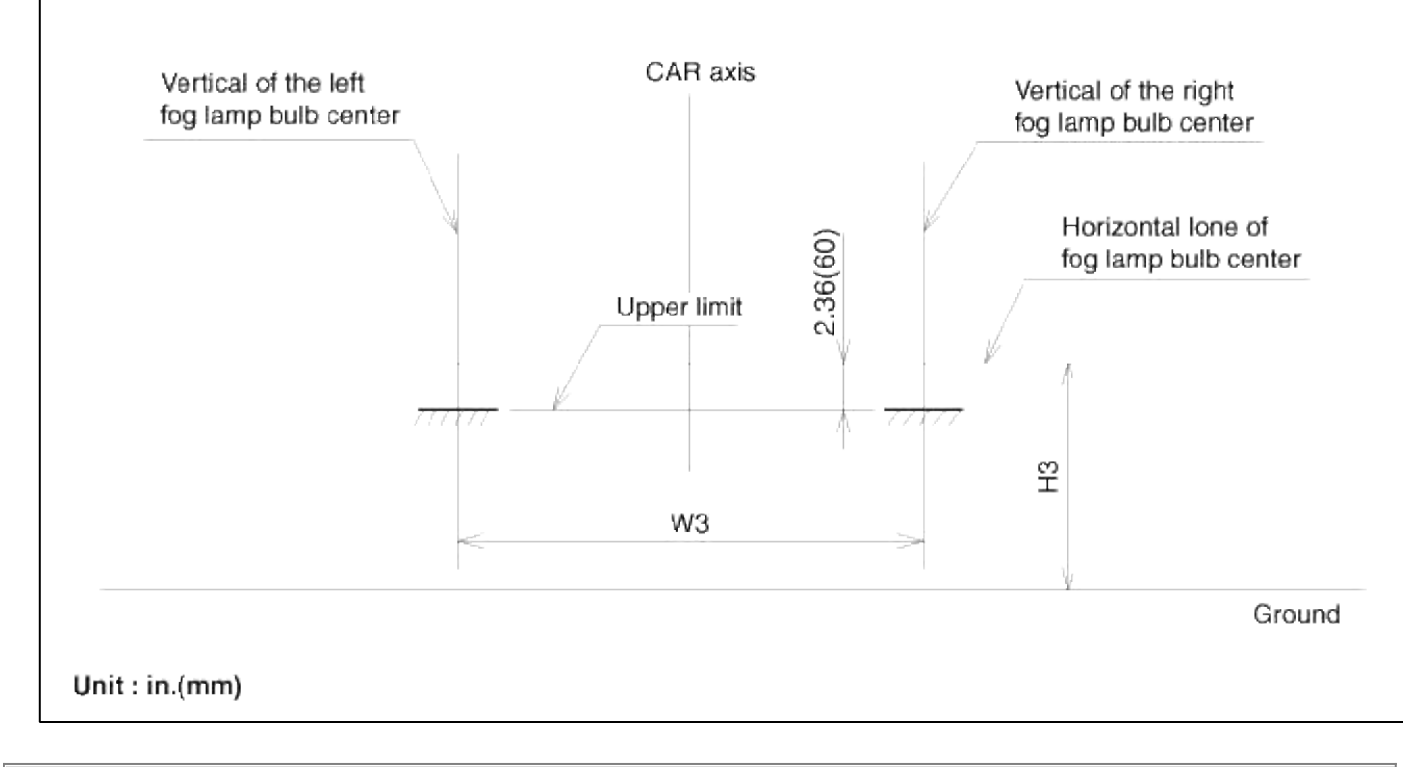

#### Body Electrical System > Lighting System > Rear combination lamp > Repair procedures

Inspection Stop Lamp Relay 1. Check for continuity between the terminals.

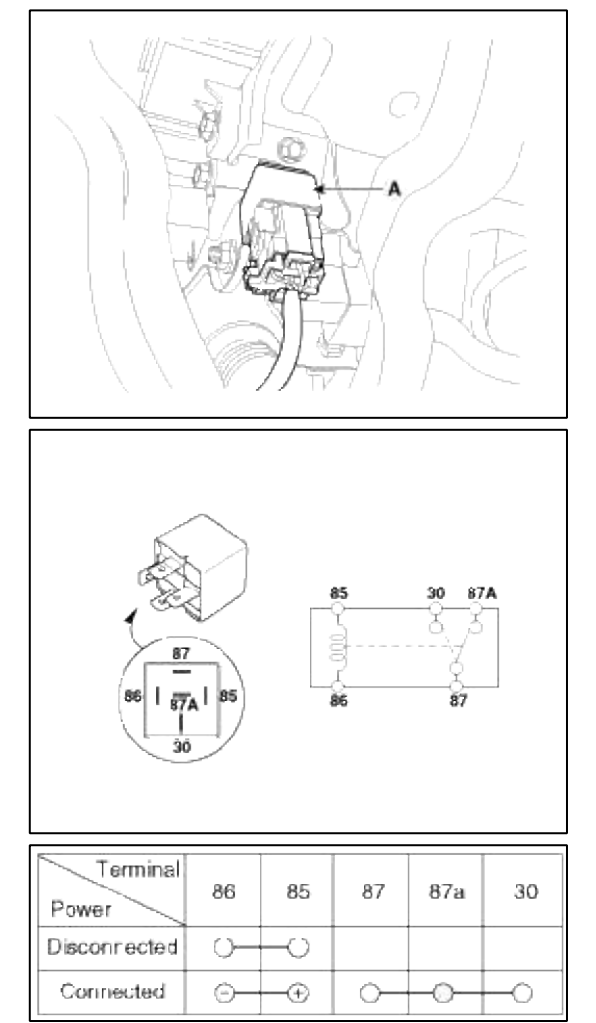

## Removal

- 1. Disconnect the negative (-) battery terminal.
- 2. Remove the rear combination lamp cover (A).

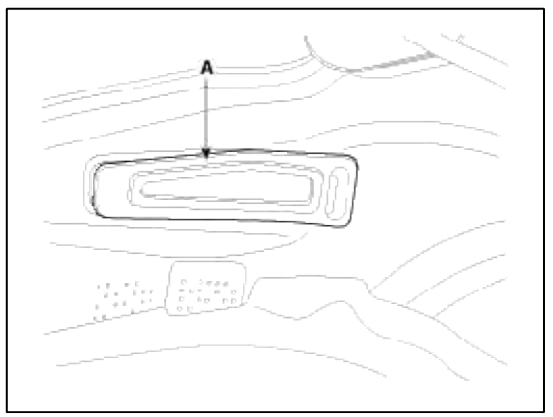

3. Loosen the rear combination lamp mounting nuts (4EA) and disconnect the connector (A) then remove the rear combination lamp assembly (B).

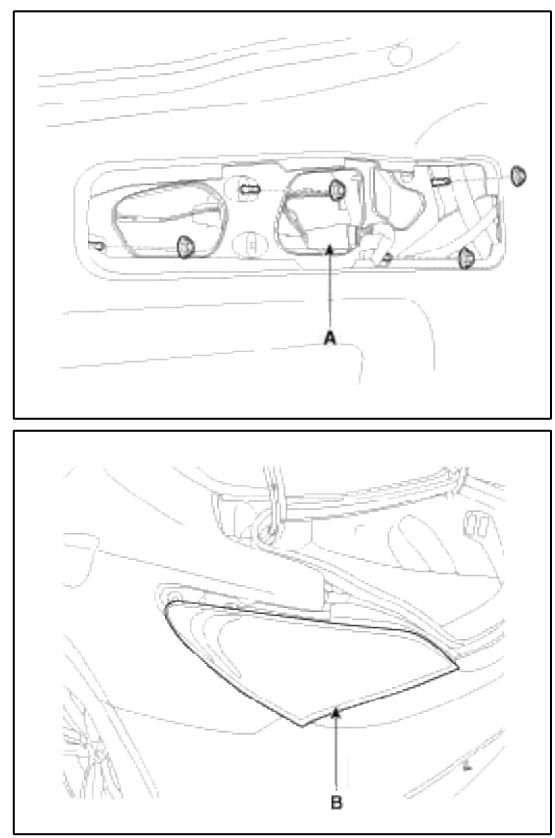

4. If necessary to replace the bulb, replace the bulb turning the cap in the counter clock-wise direction without removal of rear combination lamp assembly.

A : Back up lamp, B : Turn signal lamp

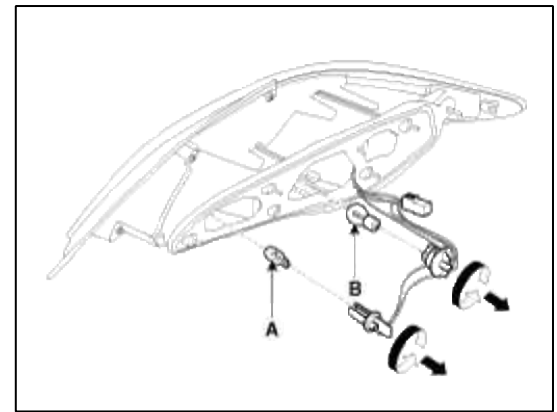

Installation

1. Install the rear combination lamp assembly after replacing the bulbs.

#### Body Electrical System > Lighting System > Overhead Console Lamp > Repair procedures

#### Inspection

Remove the overhead console lamp assembly then check for continuity between terminals. If the continuity is not as specified, replace the map lamp switch.

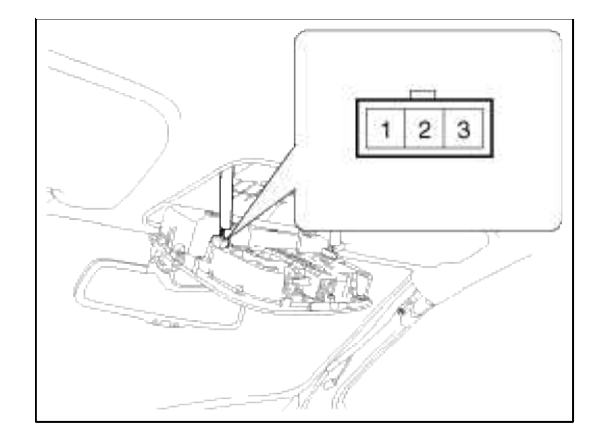

| Terminal<br>Position | 1  | 3  | 2        |
|----------------------|----|----|----------|
| ON                   | 0— | -0 | -0       |
| DOOR                 |    | 0  | <u> </u> |
| OFF                  |    |    |          |

#### Removal

- 1. Disconnect the negative (-) battery terminal.
- 2. Loosen 2 screws holding the overhead console(A).

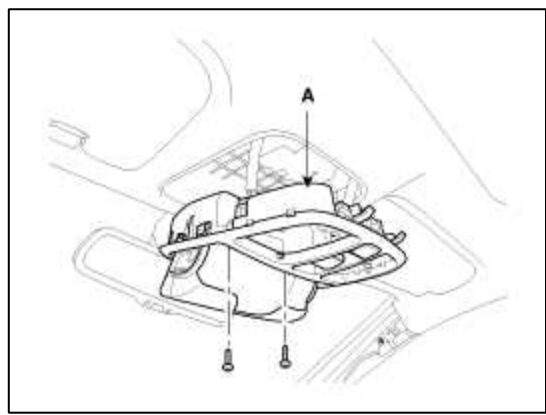

3. Disconnect the connectors(A) of sunroof switch then remove the overhead console lamp assembly.

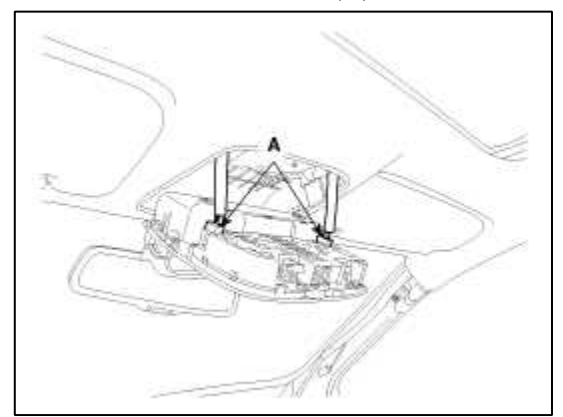

4. Replace the bulb after turning the socket in the conunterclockwise direction.

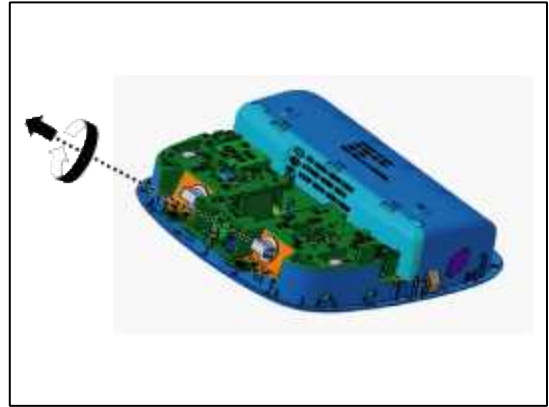

5. If necessary to replace the bulb(A) only, replace the bulb after opening the overhead console lens.

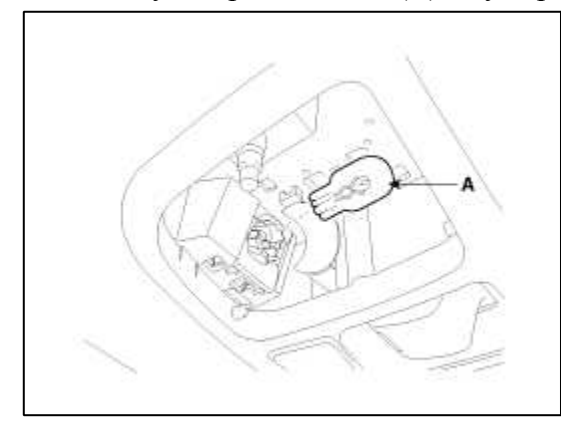

#### Installation

- 1. Install the overhead console lamp after connecting the sunroof switch connector and lamp connector.
- 2. Install the lens.(If lens is removed.)
- 3. Tighten the screws.

## Body Electrical System > Lighting System > Hazard Lamp Switch > Repair procedures

#### Removal

Hazard Lamp Switch

- 1. Disconnect the negative (-) battery terminal.
- 2. Remove the console upper cover(A).
  - (Refer to Body group "Console")

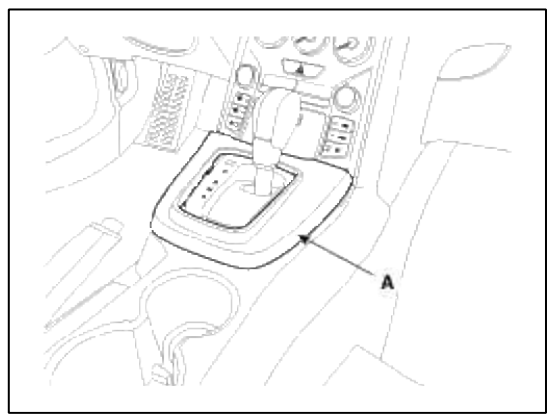

3. Remove the center fascia lower panel(A).

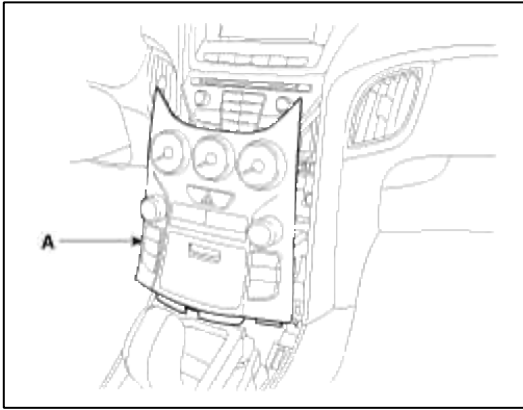

4. Disconnect the heater control unit connectors and cables.

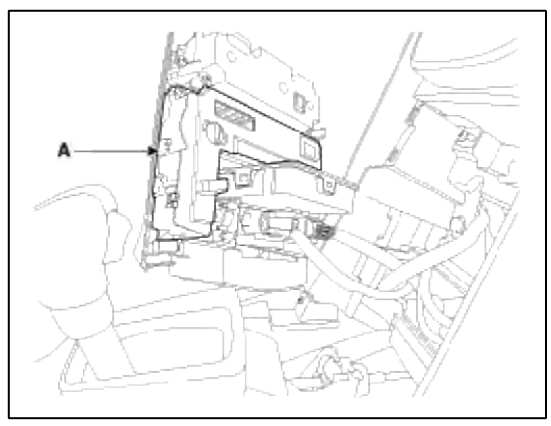

#### Installation

- 1. Install the heater control unit.
- 2. Install the center fascia lower panel and console upper cover.

## Body Electrical System > Lighting System > Flasher Unit > Repair procedures

## Inspection

- 1. Disconnect the negative (-) battery terminal.
- 2. Remove the driver crash pad lower panel (A).

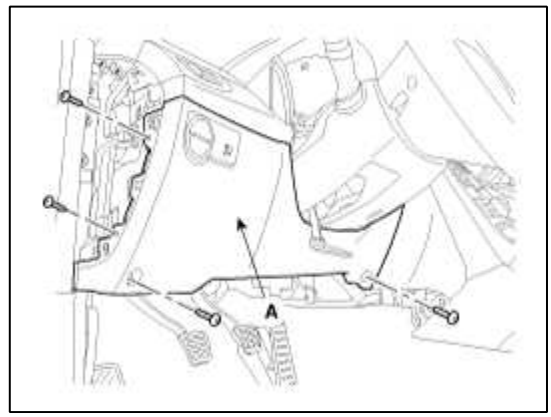

3. Remove the flasher unit (A) after loosening the bolt and disconnecting the connector.

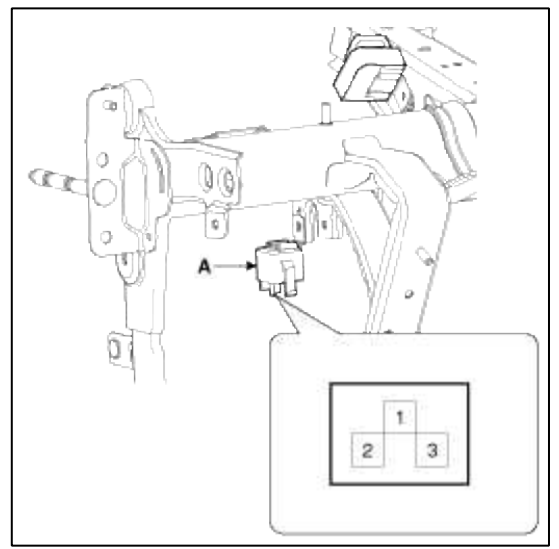

- 4. Connect the positive (+) lead from the battery to terminal 2 and the negative (-) lead to terminal 3.
- 5. Connect the two turn signal lamps in parallel to terminals 1 and 3. Check that the bulbs turn on and off.

#### NOTE

The turn signal lamps should flash 60 to 120 times per minute. If one of the front or rear turn signal lamps has an open circuit, the number of flashes will be more than 120 per minute. If operation is not as specified, replace the flash unit.

#### Body Electrical System > Lighting System > Rheostat > Repair procedures

#### Inspection

- 1. Disconnect the negative (-) battery terminal.
- 2. Remove the lower crash pad switch (A) from the side crash pad cover by using the scraper.

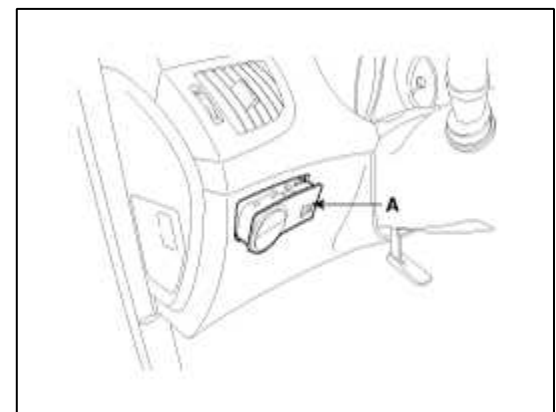

3. Disconnect the rheostat connector from lower crash pad switch.

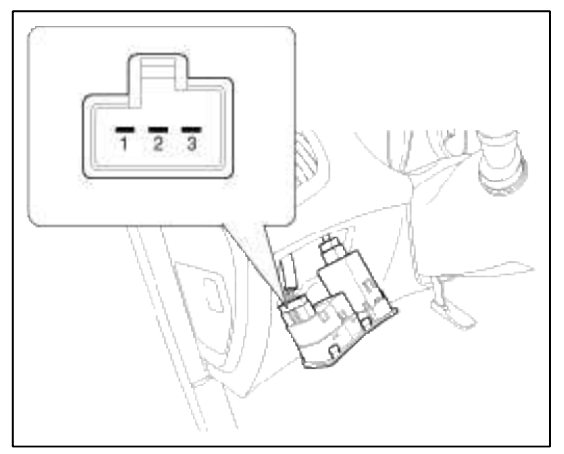

4. Check for intensity. If the light intensity of the lamps changes smoothly without any flickering when the rheostat is turned, it can be assumed that the rheostat is normal.

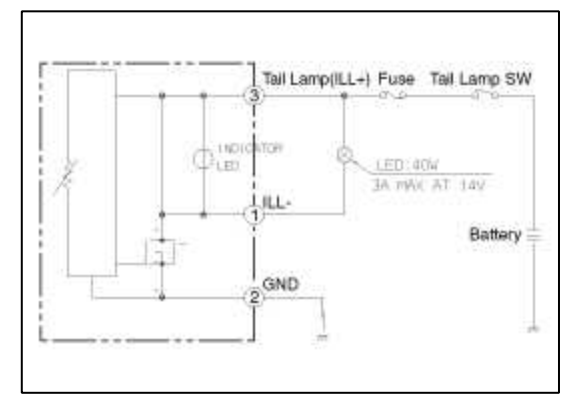

#### Body Electrical System > Lighting System > Front Fog Lamps > Repair procedures

Inspection

- 1. Disconnect the negative(-) battery terminal.
- 2. Remove the lighting switch of the multi-function switch. (Refer to the multi-function switch)
- 3. With the front fog lamp switch, make sure that continuity exists between the terminals below. If continuity is not as specified, replace the multi-function switch.

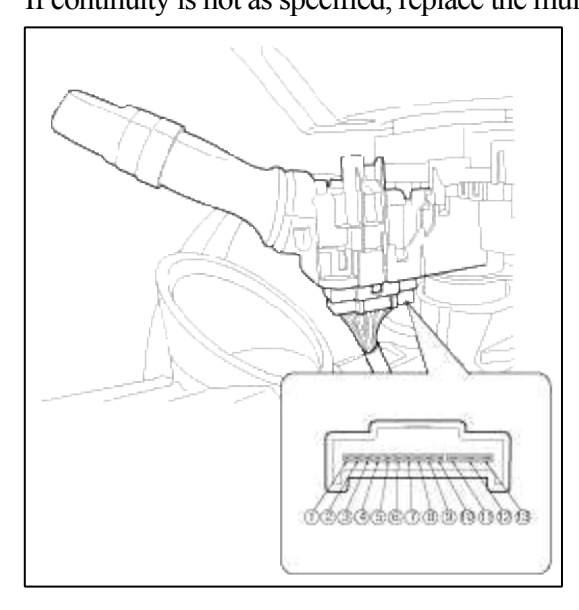

Front Fog Lamp

| Terminal<br>Position | 5 | 6 |
|----------------------|---|---|
| OFF                  |   |   |
| ON                   | 0 | 0 |

#### Removal

1. Disconnect the negative (-) battery terminal.

2. Open the front wheel guard service cover (A).

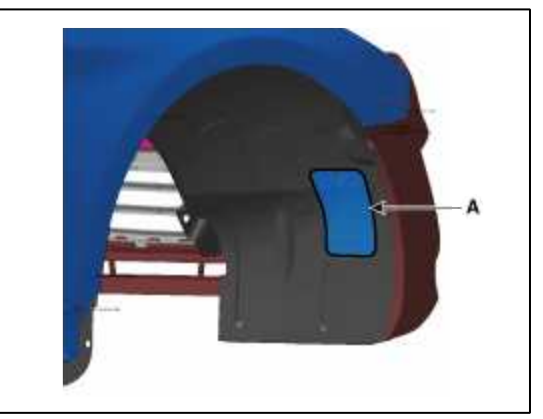

3. Remove the dust cover (A) in the service cover.

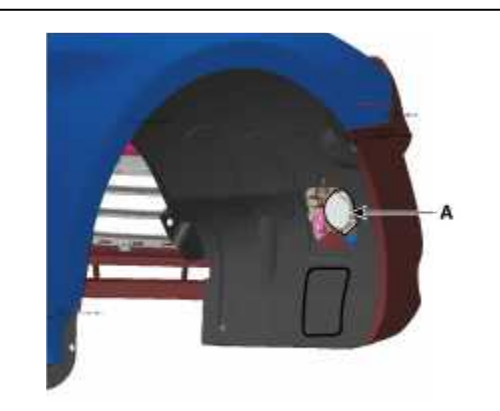

4. Replace the front fog bulb turning it in the counterclockwise direction.

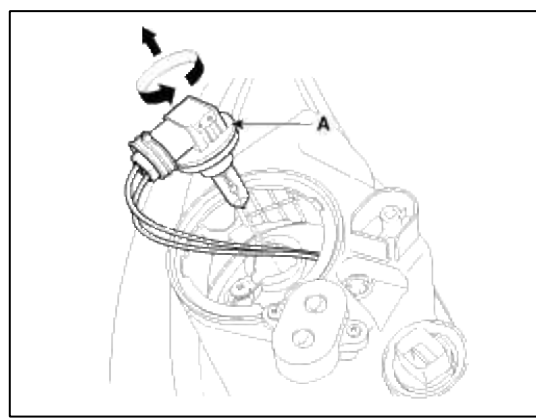

- 5. Remove the front bumper when it need to remove the front fog lamp assembly. (Refer to BD group - "Front Bumper")
- 6. Disconnect the front fog lamp connector (A).

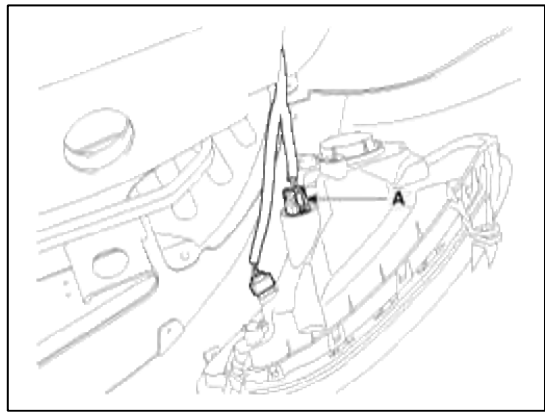

7. Remove the front fog lamp assembly (A) after loosening the screws.

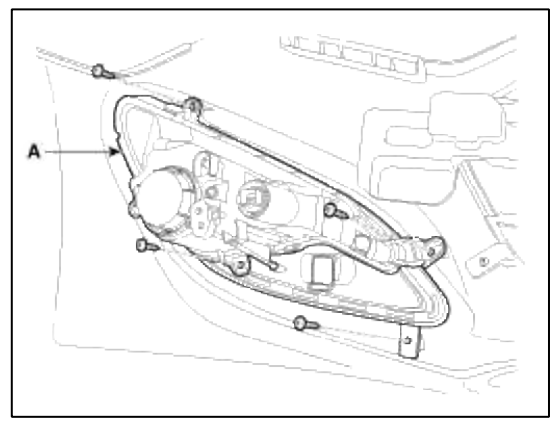

#### Installation

- 1. Install the front fog bulb and dust cover.
- 2. Reconnect the lamp connector.
- 3. Install the front bumper.

#### Body Electrical System > Lighting System > Rear Fog Lamps > Repair procedures

#### Inspection

- 1. Disconnect the negative(-) battery terminal.
- 2. Remove the lighting switch of the multi-function switch. (Refer to the multi-function switch)
- 3. With the rear fog lamp switch, make sure that continuity exists between the terminals below. If continuity is not as specified, replace the multi-function switch.

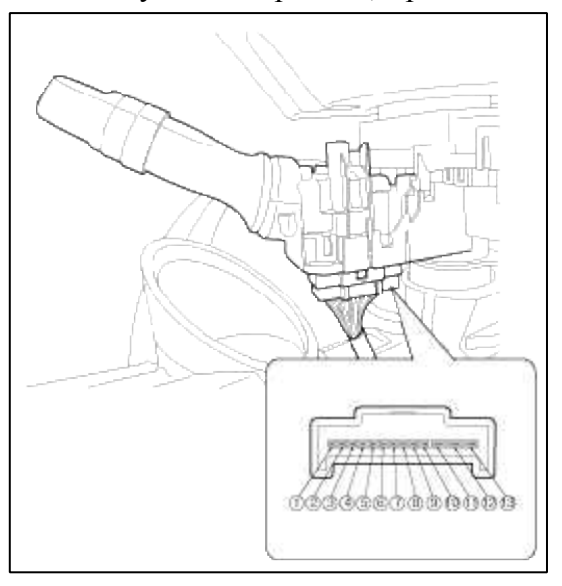

#### Rear Fog Lamp

| Terminal<br>Position | 5 | 6        | 9  |
|----------------------|---|----------|----|
| OFF                  |   |          |    |
| Front                | 0 | O        |    |
| Rear                 | 0 | <u> </u> | -0 |

For the removal and installation of rear fog lamp, please refer to the rear combination lamp.

## Body Electrical System > Lighting System > Luggage Room Lamps > Repair procedures

- 1. Disconnect the negative (-) battery terminal.
- 2. Remove the luggage room lamp with a flat-tip screwdriver and disconnect the 2P connector.
- 3. Remove the bulb (A).

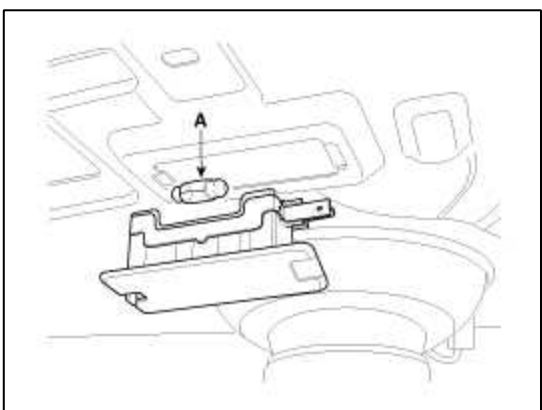

## Installation

- 1. Install the bulb.
- 2. Install the luggage lamp.

## **Body Electrical System > Lighting System > Troubleshooting**

Troubleshooting

| Symptom                                         | Possible cause                             | Remedy                           |
|-------------------------------------------------|--------------------------------------------|----------------------------------|
| One lamp does not light                         | Bulb burned out                            | Replace bulb                     |
| (all exterior)                                  | Socket, wiring or ground faulty            | Repair if necessary              |
| Head lamps do not light                         | Bulb burned out                            | Replace bulb                     |
|                                                 | Ignition fuse (LOW:15A, HIGH:15A)<br>blown | Check for short and replace fuse |
|                                                 | Head lamp fuse (15A) blown                 | Check for short and replace fuse |
|                                                 | Head lamp relay faulty                     | Check relay                      |
|                                                 | Lighting switch faulty                     | Check switch                     |
|                                                 | Wiring or ground faulty                    | Repair if necessary              |
| Tail lamps and license plate lamps do not light | Bulb burned out                            | Replace bulb                     |
|                                                 | Tail lamp fuse (20A) blown                 | Check for short and replace fuse |
|                                                 | Tail lamp relay faulty                     | Check relay                      |
|                                                 | Lighting switch faulty                     | Check switch                     |
|                                                 | Wiring or ground faulty                    | Repair if necessary              |
| Stop lamps do not light                         | Bulb burned out                            | Replace bulb                     |
|                                                 | Stop lamp fuse (15A) blown                 | Check for short and replace fuse |
|                                                 | Stop lamp switch faulty                    | Adjust or replace switch         |
|                                                 | Wiring or ground faulty                    | Repair if necessary              |

| Stop lamps do not turn off                  | Stop lamp switch faulty              | Repair or replace switch         |
|---------------------------------------------|--------------------------------------|----------------------------------|
| Instrument lamps do not light               | Rheostat faulty                      | Check rheostat                   |
| (Tail lamps light)                          | Wiring or ground faulty              | Repair if necessary              |
|                                             | Bulb burned out                      | Replace bulb                     |
| Turn signal lamp does not flash on one side | Turn signal switch faulty            | Check switch                     |
|                                             | Wiring or ground faulty              | Repair if necessary              |
| Turn signal lamps do not light              | Bulb burned out                      | Replace bulb                     |
|                                             | Turn signal lamp fuse (10A) blown    | Check for short and replace fuse |
|                                             | Flasher unit faulty                  | Check flasher unit               |
|                                             | Turn signal switch faulty            | Check switch                     |
|                                             | Wiring or ground faulty              | Repair if necessary              |
| Hazard warning lamps do not light           | Bulb burned out                      | Replace bulb                     |
|                                             | Hazard warning lamp fuse (15A) blown | Check for short and replace fuse |
|                                             | Flasher unit faulty                  | Check flasher unit               |
|                                             | Hazard switch faulty                 | Check switch                     |
|                                             | Wiring or ground faulty              | Repair if necessary              |
| Back up lamps do not light                  | Bulb burned out                      | Replace bulb                     |
|                                             | Back up lamp fuse (10A) blown        | Check for short and replace fuse |
|                                             | Back up lamp switch (M/T) faulty     | Check switch                     |
|                                             | Transaxle range switch (A/T) faulty  | Check switch                     |
|                                             | Wiring or ground faulty              | Repair if necessary              |
| Front fog lamps do not light                | Bulb burned out                      | Replace bulb                     |
|                                             | Front fog lamp fuse (15A) blown      | Check for short and replace fuse |
|                                             | Front fog lamp relay faulty          | Check relay                      |
|                                             | Front fog lamp switch faulty         | Check switch                     |
|                                             | Wiring or ground faulty              | Repair if necessary              |
| Map lamp does not light                     | Bulb burned out                      | Replace bulb                     |
|                                             | Room lamp fuse (10A) blown           | Check for short and replace fuse |
|                                             | Map lamp switch faulty               | Check switch                     |
|                                             | Wiring or ground faulty              | Repair if necessary              |
| Luggage room lamp does not light            | Bulb burned out                      | Replace bulb                     |
|                                             | Room lamp fuse (10A) blown           | Check for short and replace fuse |

| Page 245 | of 309 |
|----------|--------|
|----------|--------|

| Luggage room lamp switch faulty | Check switch        |
|---------------------------------|---------------------|
| Wiring or ground faulty         | Repair if necessary |

## Body Electrical System > Auto Lighting Control System > Specifications

Specifications

| Items         |              | Specifications                                    |
|---------------|--------------|---------------------------------------------------|
| Rated voltage |              | 5V                                                |
| Loa           | ıd           | Max. 1mA                                          |
| Detection     | Tail lamp    | ON : $0.82 \pm 0.05$ V<br>OFF : $1.65 \pm 0.05$ V |
| illuminations | Head<br>lamp | ON : $0.48 \pm 0.05V$<br>OFF : $0.92 \pm 0.05V$   |

## Body Electrical System > Auto Lighting Control System > Components and Components Location

Component Location

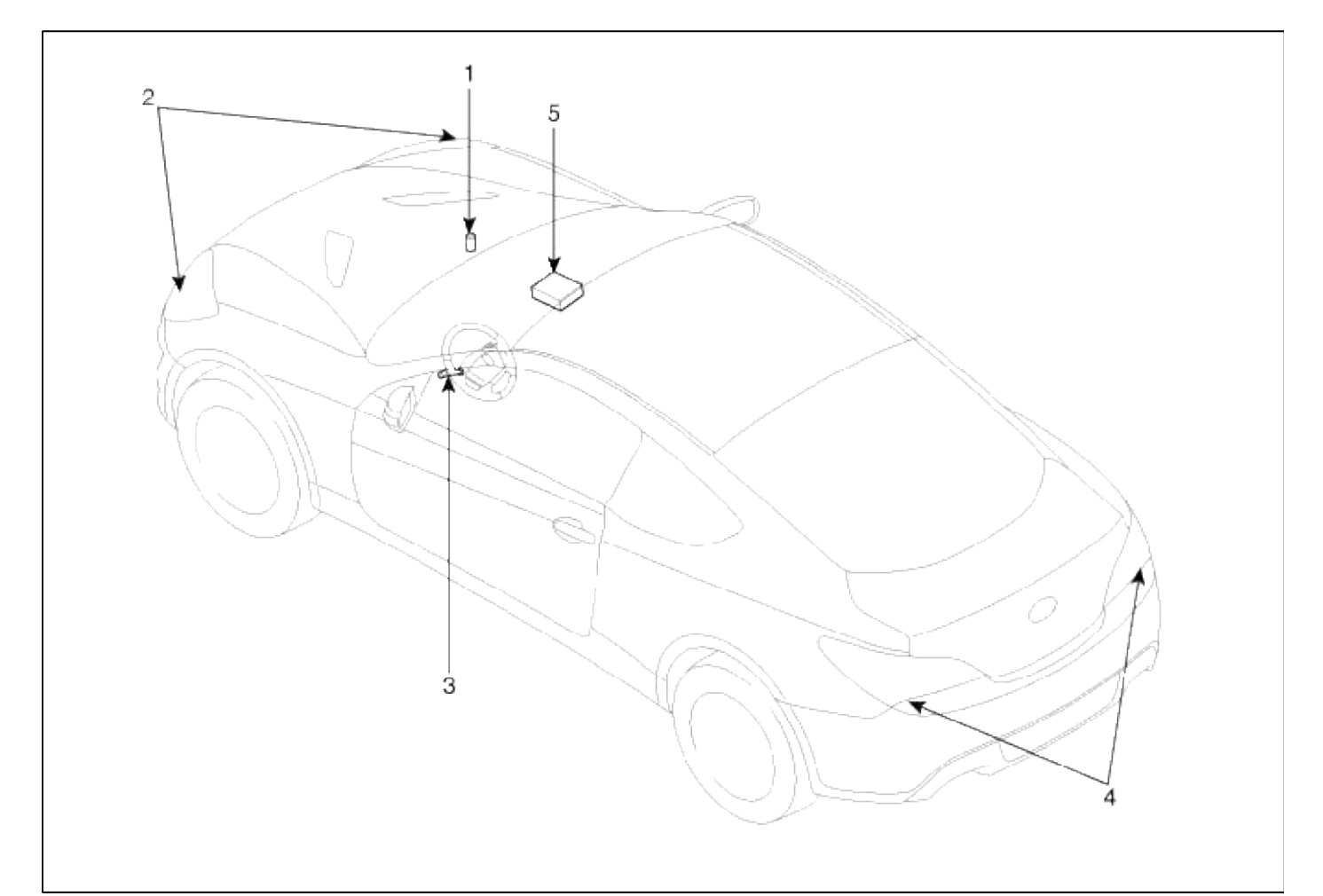

| 1. Auto light sensor      | 4. Tail lamps          |
|---------------------------|------------------------|
| 2. Head lamps             | 5. Body control module |
| 3. Lighting switch (Auto) | (BCM)                  |

#### Body Electrical System > Auto Lighting Control System > Schematic Diagrams

### Circuit Diagram

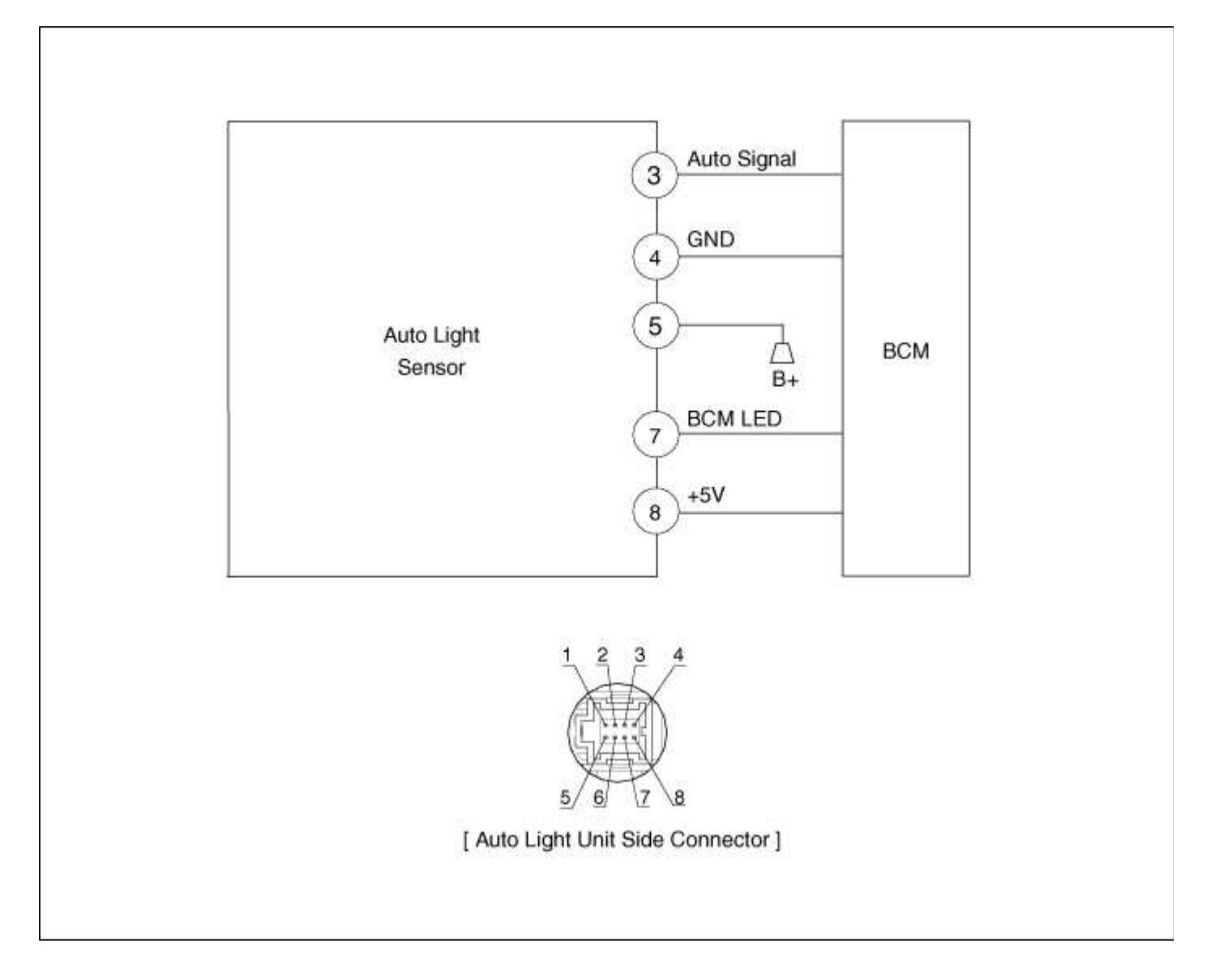

## Body Electrical System > Auto Lighting Control System > Auto Light Switch > Repair procedures

#### Inspection

Operate the auto light switch, then check for continuity between terminals of multi-function switch connector.

Page 247 of 309

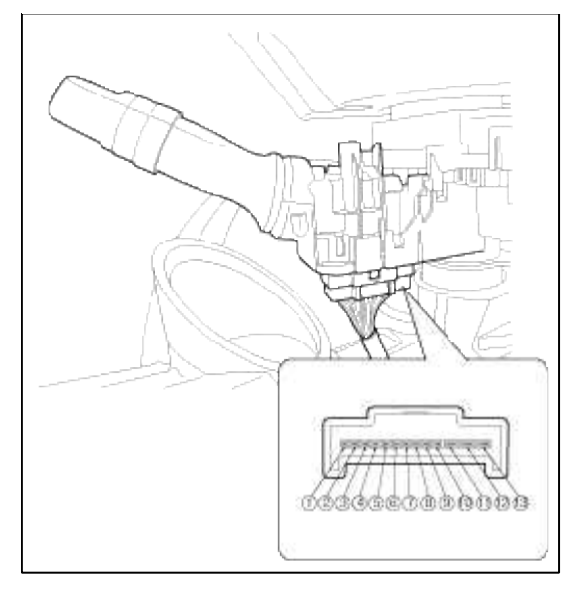

| Terminal<br>Position | <b>4</b> | 4  | 3  | 2  |
|----------------------|----------|----|----|----|
| OFF                  |          |    |    |    |
| 1                    | <u> </u> |    |    | -0 |
| 11                   | 0-       | -0 |    | -0 |
| AUTO                 |          |    | 0- | -0 |

## Body Electrical System > Auto Lighting Control System > Auto Light Sensor > Repair procedures

Inspection

In the state of IGN1 ON, when multi function switch module detects auto light switch on, tail lamp relay output and head lamp low relay output are controlled according to auto light sensor's input.

The auto light control doesn't work if the pin sunlight supply (5V regulated power from Ignition 1 power to sunlight sensor) is in short circuit with the ground.

If IGN1 ON, The BCM monitors the range of this supply and raises up a failure as soon as the supply's voltage is out of range. Then this failure occurs and as long as this is present, the head lamp must be turned on without taking care about the sunlight level provided by the sensor.

This is designed to prevent any head lamp cut off when the failure occurs during the night.

|     | Tail lamp         | Head lamp      |
|-----|-------------------|----------------|
| ON  | $0.82 \pm 0.05 V$ | $0.48\pm0.05V$ |
| OFF | $1.65\pm0.05V$    | $0.92\pm0.05V$ |

Removal

1. Disconnect the negative (-) battery terminal.

2. Remove the photo & auto light sensor(A) from crash pad upper side by using screw (-) driver.

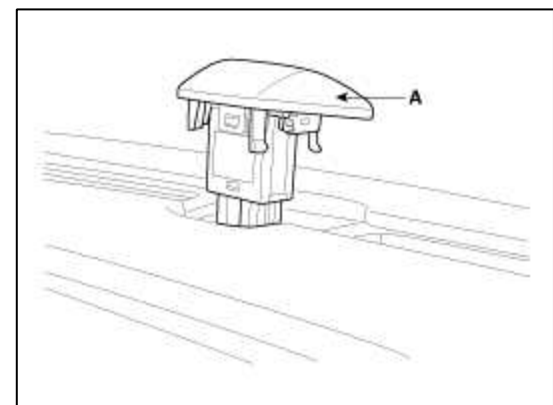

3. Remove the auto light connector.

Installation

- 1. Reconnect the auto light connector.
- 2. Install the auto light sensor.

### Body Electrical System > Auto Head Lamp Leveling Device > Components and Components Location

Component Location

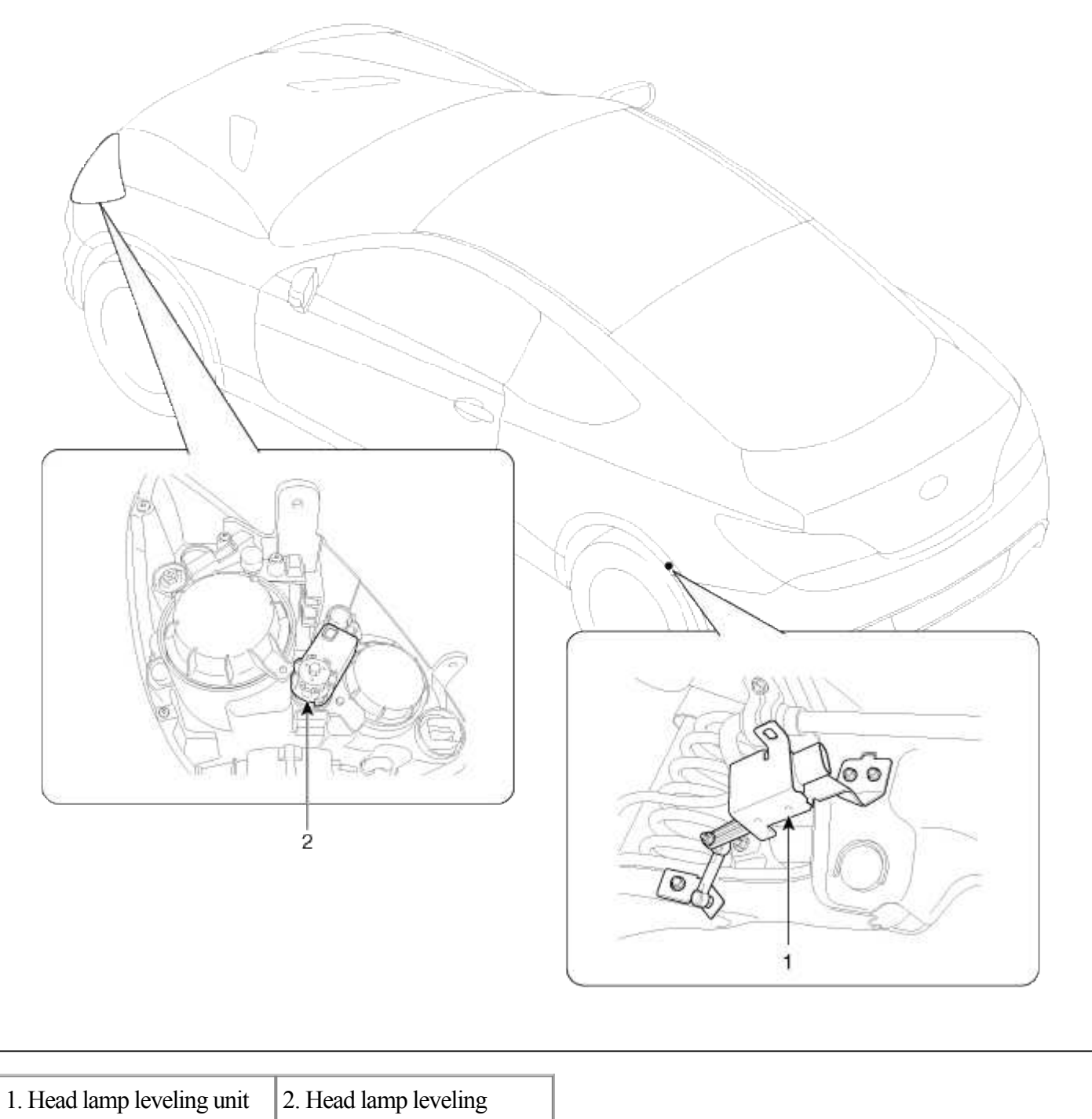

Head lamp leveling unit 2. Head lamp leveling actuator

# Body Electrical System > Auto Head Lamp Leveling Device > Auto Head lamp leveling Unit > Schematic Diagrams

Circuit Diagram

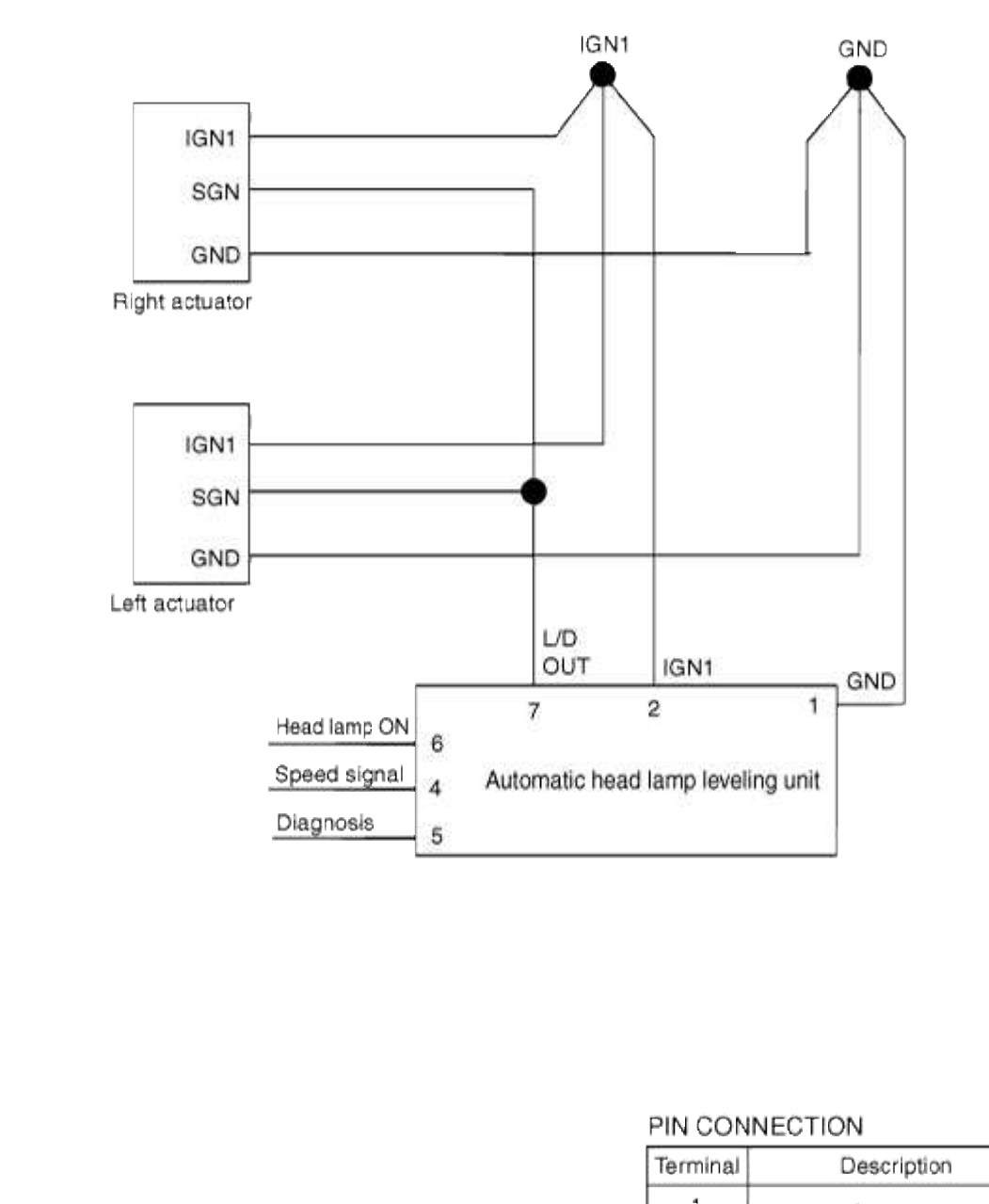

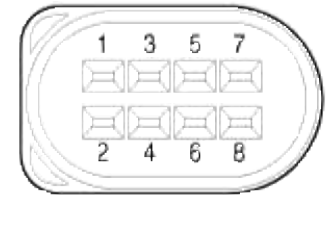

| Terminal                             | Description                                                                           |
|--------------------------------------|---------------------------------------------------------------------------------------|
| 1<br>2<br>3<br>4<br>5<br>6<br>7<br>8 | Ground<br>IGN1<br>-<br>Speed signal<br>Diagnosis<br>Head lamp ON<br>Leveling actuator |

# Body Electrical System > Auto Head Lamp Leveling Device > Auto Head lamp leveling Unit > Description and Operation

Description

According to driving environment and loading state of vehicle, head lamp lighting direction is changed to keep the driver's visibility range and to protect the driver's vision from glare, aiming at safety driving.

Sensor integrated ECU mounting on the rear center arm drives the actuator mounting on the head lamp since sensing the input signal following the vehicle's statically changes.

Head lamp beam is automatically operated by chassis tilt.

## Operation

**Operating Procedure** 

- 1. Suspension angle change resulted from vehicle's load change.
- 2. Sensor angle change.
- 3. Microprocessor calculates necessary head lamp angle change amount.
- 4. Sending a proper signal to head lamp leveling device and driving actuator.

Operating Condition

- 1. Ignition on
- 2. Low beam on
- 3. On stop : If sensor lever change is  $2^{\circ}$  and above, head lamp is operated after max. 1.5 sec.
- 4. On driving : If vehicle velocity is over 4 km/h(2.48 mile/h), velocity change is not over  $0.8-1.6 \text{km/h}(0.5 \sim 10^{-1} \text{cm/s})$
- 1.0mile/h) per second, and loading condition is changed, then head lamp is operated.

Components

- 1. Auto head lamp leveling unit
  - 1. Leveling unit & sensor
  - 2. Sensor mounting bracket
  - 3. Sensor linkage
  - 4. Linkage bracket
  - 5. Assist arm

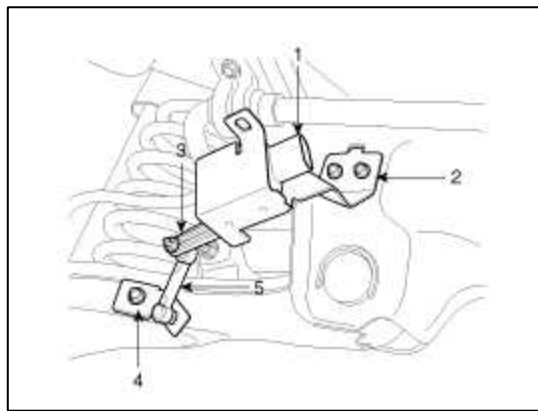

- A. Using a Micro-processor, percept the operation lever's mechanical angle change or speed signal.
- B. As an actuator control device of inner control program, mounting on the rear center arm.
- 2. Actuator
  - A. Change the head lamp lighting direction up or down since automatic head lamp leveling unit sensing the input signal following the vehicle's statically changes.
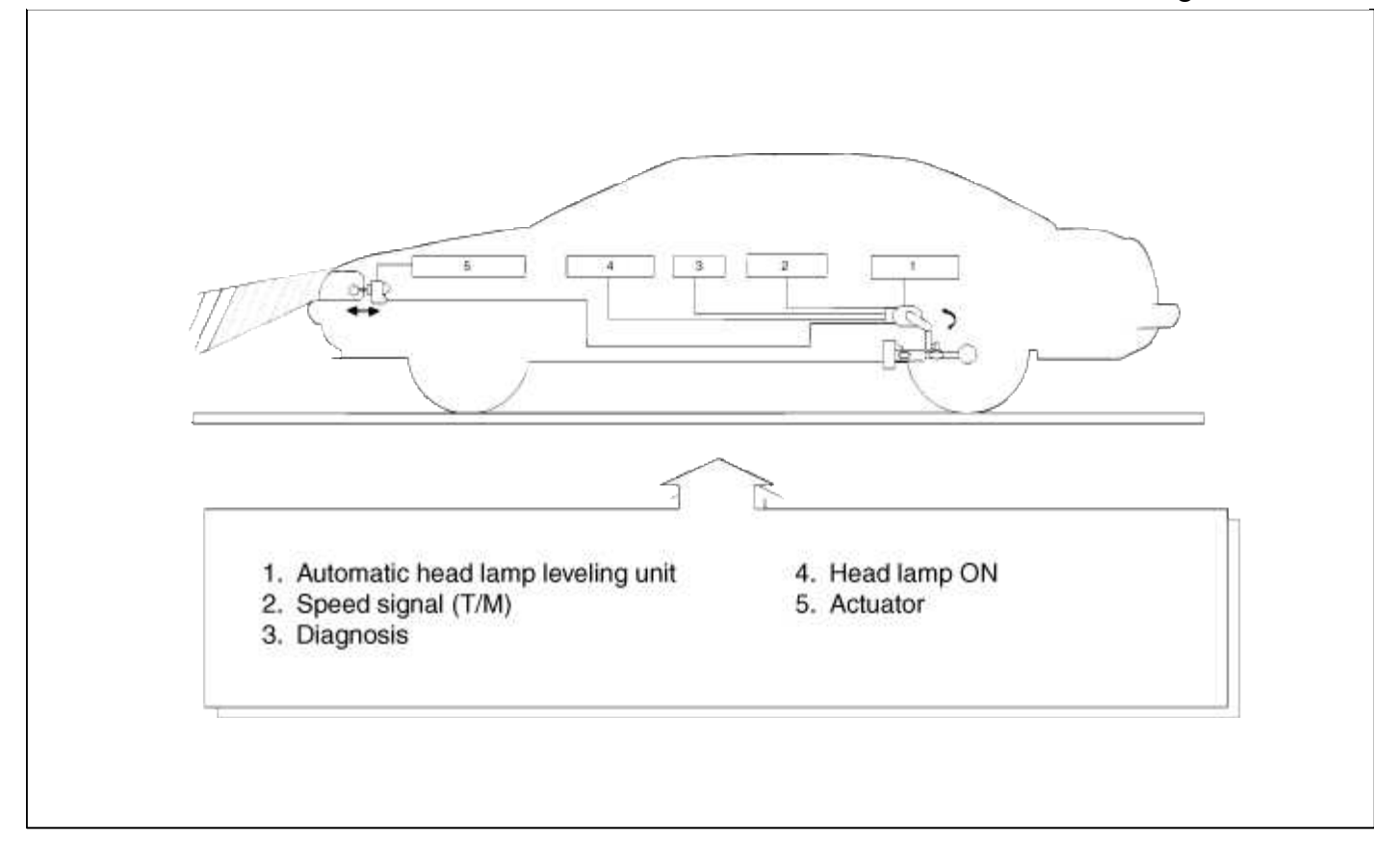

# Body Electrical System > Auto Head Lamp Leveling Device > Auto Head lamp leveling Unit > Repair procedures

#### Removal

1. Remove the head lamp leveling unit connector(A).

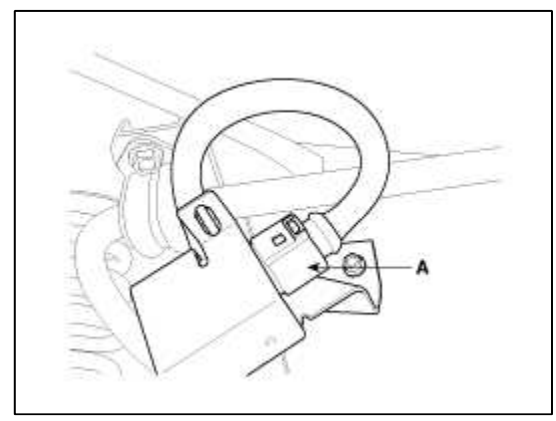

2. Loosen the mounting bolts (3EA) of automatic head lamp leveling unit assembly.

# **Tightening torque :**

 $3 \sim 5 \text{ Nm} (30 \sim 50 \text{ kg.cm}, 2.21 \sim 3.68 \text{ lbf.ft})$ 

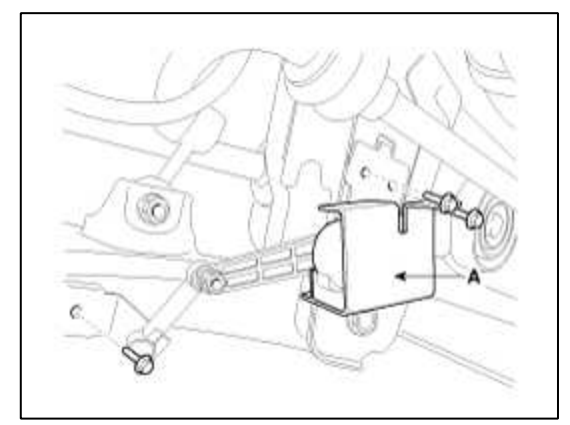

3. Remove the head lamp leveling unit assembly.

#### Installation

- 1. Install the head lamp leveling unit.
- 2. Reconnect the head lamp leveling unit connector.

#### Inspection

- 1. Ignition "ON".
- 2. Turn on the head lamp switch.
- 3. Check for operation. If the aim of the head lamps changes smoothly when the head lamp leveling switch is turned.
- 4. If the operation does not work well, inspect the connector and terminals to be sure they are all making good contact.

If the terminals are bent, loose or corroded, repair them as necessary, and recheck the system. If the terminals look OK, go to step 5.

5. Substitute with a known-good head lamp assembly and check for proper operation.

#### Body Electrical System > Immobilizer System > Description and Operation

Description

The immobilizer system will disable the vehicle unless the proper ignition key is used, in addition to the currently available anti-theft systems such as car alarms, the immobilizer system aims to drastically reduce the rate of auto theft.

- 1. Encrypted SMARTRA type immobilizer
  - A. The SMARTRA system consists of a passive challenge response (mutual authentication)transponder located in the ignition key, an antenna coil, a encoded SMARTRA unit, an indicator light and the PCM(ECM).
  - B. The SMARTRA communicates to the PCM(ECM) (Engine Control Module) via a dedicated communications line. Since the vehicle engine management system is able to control engine mobilization, it is the most suitable unit to control the SMARTRA.
  - C. When the key is inserted in the ignition and turned to the ON position, the antenna coil sends power to the transponder in the ignition key. The transponder then sends a coded signal back through the SMARTRA unit to the PCM(ECM).
  - D. If the proper key has been used, the PCM(ECM) will energize the fuel supply system. The immobilizer indicator light in the cluster will simultaneously come on for more than five seconds, indicating that the SMARTRA unit has recognized the code sent by the transponder.
  - E. If the wrong key has been used and the code was not received or recognized by the PCM(ECM) the indicator light will continue blinking for about five seconds until the ignition switch is turned OFF.
  - F. If it is necessary to rewrite the PCM(ECM) to learn a new key, the dealer needs the customer's vehicle, all its keys and the Hi-scan (pro) equipped with an immobilizer program card. Any key that is not learned during rewriting will no longer start the engine.
  - G. The immobilizer system can store up to eight key codes.

H. If the customer has lost his key, and cannot start the engine, contact Hyundai motor service station.

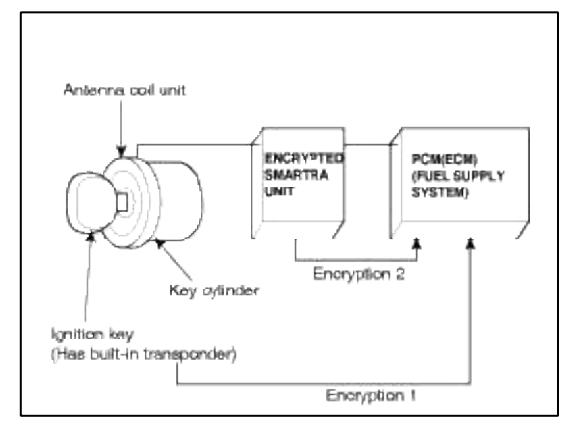

**Components Operations** 

PCM (Power Train Control Module)

The PCM(ECM) (A) carries out a check of the ignition key using a special encryption algorithm, which is
programmed into the transponder as well as the PCM(ECM) simultaneously. Only if the results are equal, the
engine can be started. The data of all transponders, which are valid for the vehicle, are stored in the PCM(ECM).
ERN (Encrypted Random Number) value between EMS and encrypted smartra unit is checked and the validity
of coded key is decided by EMS.

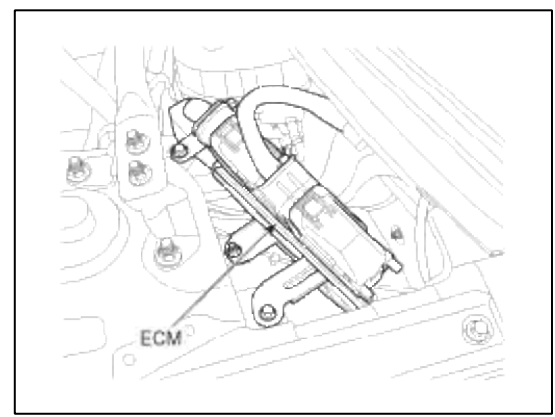

#### ENCRYPTED SMARTRA unit (A)

The SMARTRA carries out communication with the built-in transponder in the ignition key. This wireless

communication runs on RF (Radio frequency of 125 kHz). The SMARTRA is mounted behind of the crash pad close to center cross bar.

The RF signal from the transponder, received by the antenna coil, is converted into messages for serial communication by the SMARTRA device. And, the received messages from the PCM(ECM) are converted into an RF signal, which is transmitted to the transponder by the antenna.

The SMARTRA does not carry out the validity check of the transponder or the calculation of encryption algorithm. This device is only an advanced interface, which converts the RF data flow of the transponder into serial communication to the PCM(ECM) and vice versa.

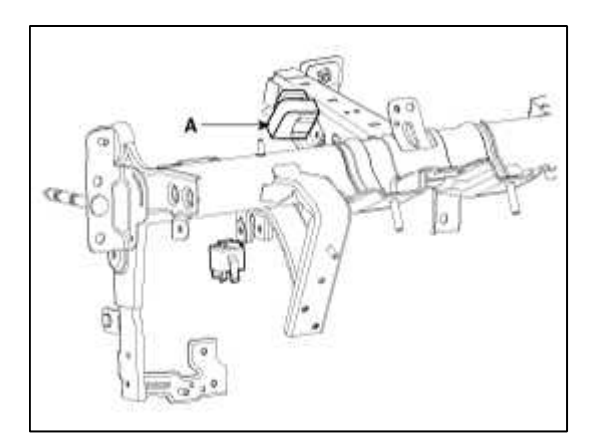

# TRANSPONDER (Built-in keys)

The transponder (A) has an advanced encryption algorithm. During the key teaching procedure, the transponder will be programmed with vehicle specific data. The vehicle specific data are written into the transponder memory. The write procedure is once only; therefore, the contents of the transponder can never be modified or changed.

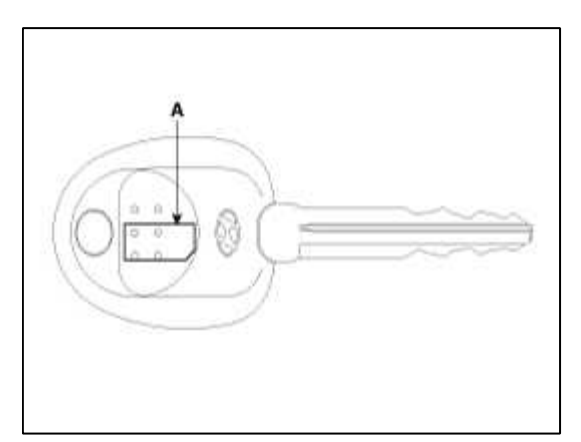

Antenna coil

The antenna coil (A) has the following functions.

- The antenna coil supplies energy to the transponder.
- The antenna coil receives signal from the transponder.
- The antenna coil sends transponder signal to the SMARTRA. It is located directly in front of the steering handle lock.

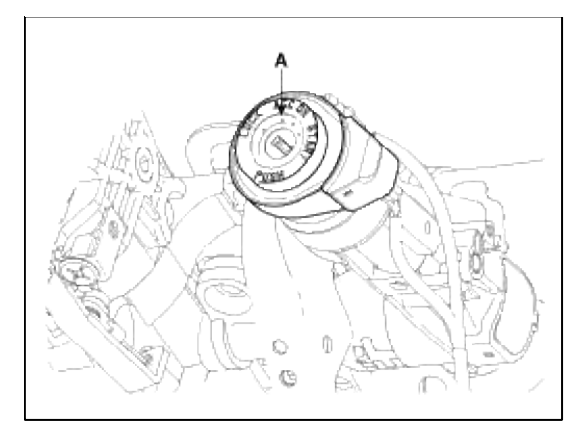

# Body Electrical System > Immobilizer System > Repair procedures

#### Replacement

#### **Problems And Replacement Parts:**

| Problem                                   | Part set                               | Scan tool required? |
|-------------------------------------------|----------------------------------------|---------------------|
| All keys have been lost                   | Blank key (4)                          | YES                 |
| Antenna coil unit does not work           | Antenna coil unit                      | NO                  |
| ECM does not work                         | PCM(ECM)                               | YES                 |
| Ignition switch does not work             | Ignition switch with Antenna coil unit | YES                 |
| Unidentified vehicle specific data occurs | Key, PCM(ECM)                          | YES                 |
| SMARTRA unit does not work                | SMARTRA unit                           | YES                 |

#### Replacement Of Ecm And Smartra

In case of a defective ECM, the unit has to be replaced with a "virgin" or "neutral" ECM. All keys have to be taught to the new ECM. Keys, which are not taught to the ECM, are invalid for the new ECM (Refer to key teaching procedure). The vehicle specific data have to be left unchanged due to the unique programming of transponder. In case of a defective SMARTRA, it needs teaching the smartra. A new SMARTRA device replaces the old one and smartra need teaching.

1. Things to remember before a replacement (PCM(ECM))

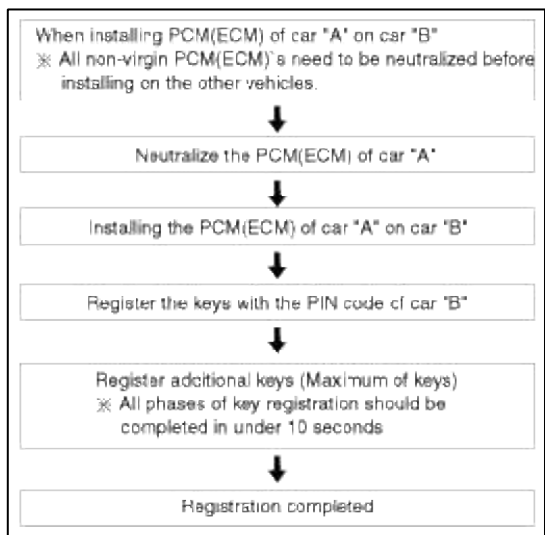

#### 2. Things to remember before a replacement (Keys & Additional registration)

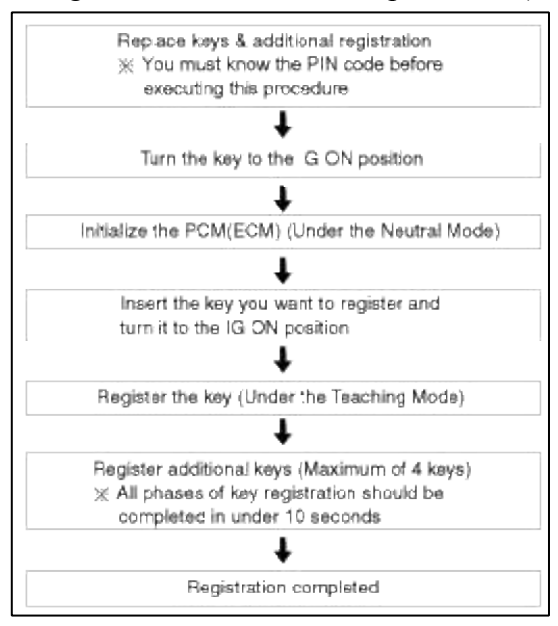

#### NOTE

- 1. When there is only one key registered and you wish to register another key, you need to re-register the key which was already registered.
- When the key #1 is registered and master key #2 is not registered, Put the key #1 in the IG/ON or the start position and remove it. The engine can be started with the unregistered key #2.
   (Note that key #2 must be used within 10 seconds of removing key #1)
- 3. When the key #1 is registered and key #2 is not registered, put the unregistered master key #2 in the IG/ON or the start position.

The engine cannot be started even with the registered key #1.

- 4. When you inspect the immobilizer system, refer to the above paragraphs 1, 2 and 3. Always remember the 10 seconds zone.
- 5. If the pin code & password are entered incorrectly on three consecutive inputs, the system will be locked for one hour.
- 6. Be cautious not to overlap the transponder areas.
- 7. Problems can occur at key registration or vehicle starting if the transponders should overlap.

#### Neutralizing Of ECM

The PCM(ECM) can be set to the "neutral" status by a tester.

A valid ignition key is inserted and after ignition on is recorded, the PCM(ECM) requests the vehicle specific data from the tester. The communication messages are described at "Neutral Mode" After successfully receiving the data, the PCM(ECM) is neutralized.

The ECM remains locked. Neither the limp home mode nor the "twice ignition on" function, is accepted by the PCM(ECM).

The teaching of keys follows the procedure described for the virgin PCM(ECM). The vehicle specific data have to be unchanged due to the unique programming of the transponder. If data should be changed, new keys with a virgin transponder are requested.

This function is for neutralizing the PCM(ECM) and Key. Ex) when lost key, Neutralize the PCM(ECM) then teach keys.

(Refer to the Things to do when Key & PIN Code the PCM(ECM) can be set to the "neutral" status by a scanner. If wrong vehicle specific data have been sent to SMATRA three times continuously or intermittently, the SMATRA will reject the request to enter neutral mode for one hour. Disconnecting the battery or other manipulation cannot reduce this time. After connecting the battery the timer starts again for one hour.

# NOTE

- Neutralizing setting condition
  - In case of PCM(ECM) status "Learnt" regardless of user password "Virgin or Learnt"
  - Input correct PIN code by scanner.
  - Neutralizing meaning.
    - : PIN code (6) & user password (4) deletion.
    - : Locking of ECM (except key teaching permission)
- Neutralizing meaning:
  - PIN Code(6) & User P/Word(4) deletion
  - Locking of EMS(except Key Learning permission)

| Function | Eng           | jine Ru      | Learning          |     |                  |
|----------|---------------|--------------|-------------------|-----|------------------|
| EMS      | Learnt<br>Key | Limp<br>home | Twice<br>Ignition | Key | User<br>Password |
| Neutral  | No            | No           | No                | Yes | No               |

| Se                          | lect System   |                 | Selected  |
|-----------------------------|---------------|-----------------|-----------|
| ENGINE AT<br>AT<br>IMMO PIC | ESC<br>AIRBAG | AIR/CON<br>CODE | zer(IMMO) |

| Passwol    | d Teaching/Changing |  |  |
|------------|---------------------|--|--|
| O Neutral  | /lode               |  |  |
| Limp Ho    | ne Mode             |  |  |
| 😌 Smatra I | leutral Mode        |  |  |
| Teachin    | I.                  |  |  |
|            |                     |  |  |
|            |                     |  |  |
|            |                     |  |  |
|            |                     |  |  |
|            |                     |  |  |

| Neutral Mode |                                                          |
|--------------|----------------------------------------------------------|
|              | [ Neutral Mode ]<br>Input PIN code and press [OK] button |
|              | Ok Cancel                                                |

# Page 260 of 309

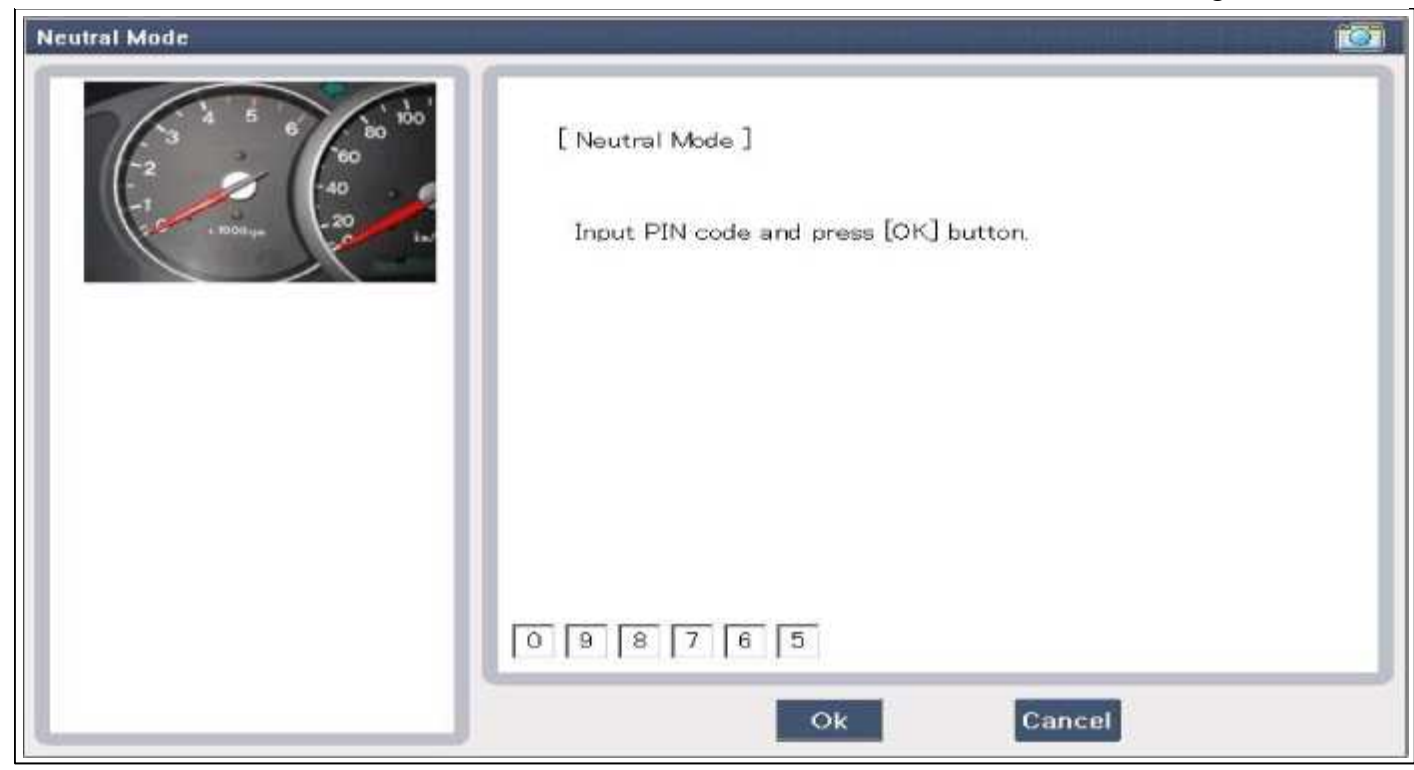

| Neutral Mode                                                                                                    |                                                         |  |
|----------------------------------------------------------------------------------------------------|---------------------------------------------------------|--|
| 1 5 6 100<br>-2<br>-1<br>+ 100Er,m<br>+ 100Er,m<br>-2<br>-1<br>-1<br>-1<br>-2<br>-1<br>-2<br>-1<br>-2<br>-1<br>-2<br>-2<br>-1<br>-2<br>-2<br>-1<br>-2<br>-2<br>-2<br>-2<br>-2<br>-2<br>-2<br>-2<br>-2<br>-2 | [Neutral Mode ]<br>Input PIN code and press [OK] button |  |
|                                                                                                    | Are you sure? (Ok. / Cancel)                            |  |
|                                                                                                    | Ok Cancel                                               |  |
|                                                                                                    |                                                         |  |

# Page 261 of 309

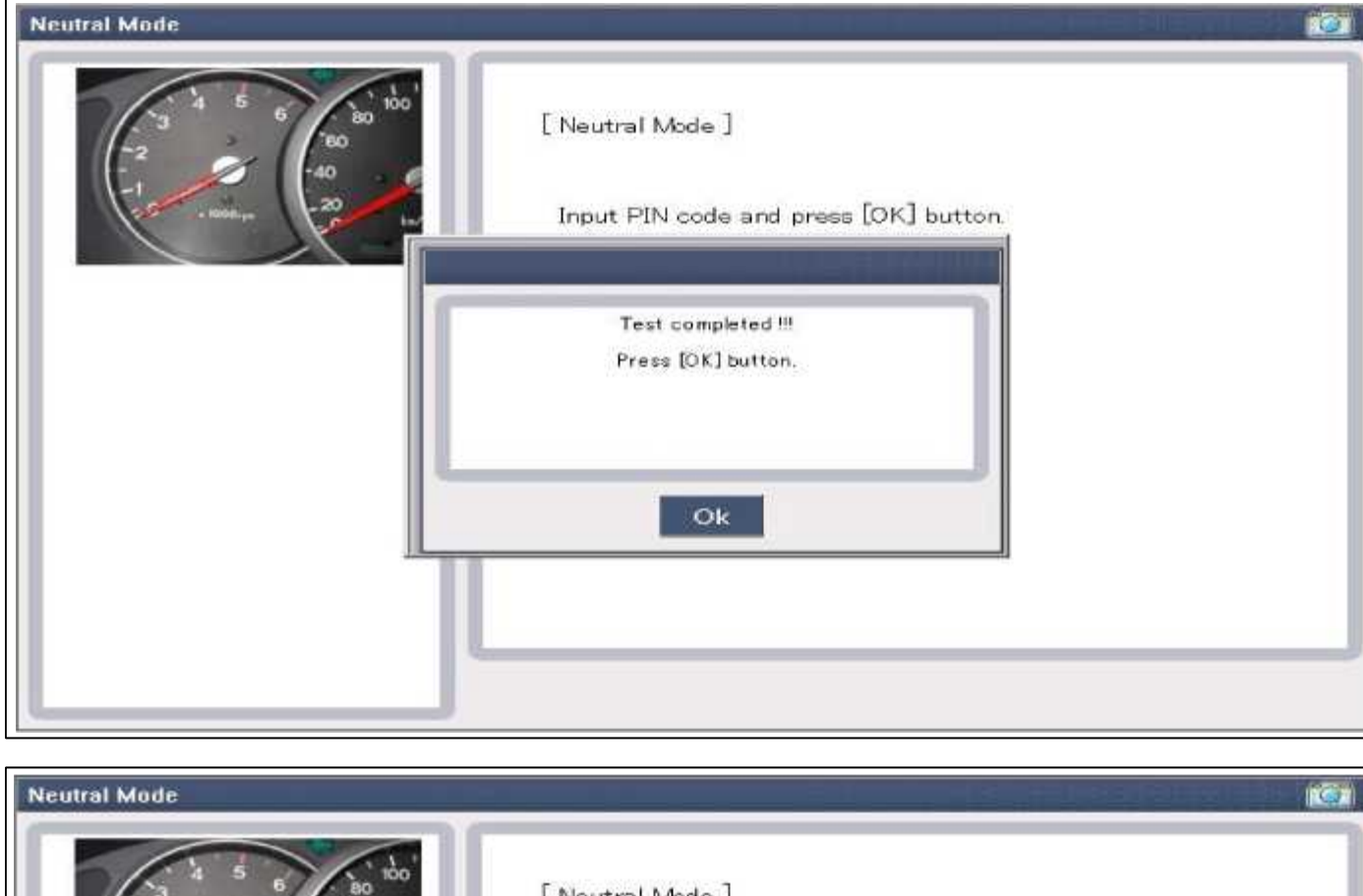

| -2<br>-1<br>-1<br>-1<br>-1<br>-1<br>-1<br>-1<br>-1<br>-1<br>-1<br>-1<br>-1<br>-1 | [ Neutral Mode ]<br>Input PIN code and press [OK] button  |
|----------------------------------------------------------------------------------|-----------------------------------------------------------|
|                                                                                  | JG. off, after 10 sec. then JG. on.<br>Press [OK] button. |
|                                                                                  | OK                                                        |

| Current Data         | 1/4         |         |           |                |                | C |
|----------------------|-------------|---------|-----------|----------------|----------------|---|
| Selective Display \$ | Full List 😜 | Graph 🖨 | Isma Late | THESE MIN MEDE | Record Stop \$ |   |
| Sensor Name          |             |         |           | Value          | : Unit         |   |
| Number of Learnt Ke  | ays         |         |           | (              | 0 -            |   |
| ECU Status           |             |         |           | NEUTRAL        |                |   |
| Key Status           |             |         |           | LEARNT         | F +            |   |
| 🗌 Smartra3 Status    |             |         |           | NEUTRAL        |                |   |
|                      |             |         |           |                |                |   |
|                      |             |         |           |                |                |   |
|                      |             |         |           |                |                |   |
|                      |             |         |           |                |                |   |

Neutralizing Of SMARTRA

The EMS can be set to the status "neutral" by tester

Ignition key (regardless of key status) is inserted and after IGN ON. If receiving the correct vehicle password from GST, SMARTRA can be neutralized. The neutralization of SMARTRA is possible if DPN is same as the value inputted by GST.

In case that the SMARTRA status is neutral, the EMS keeps the lock state. And the start is not possible by "twice ignition".

In case of changing the vehicle password, new virgin transponder must be only used. And in case of virgin key, after Learning the key of vehicle password, it can be used.

If wrong vehicle specific data have been sent to SMATRA three times continuously or intermittently, the SMATRA will reject the request to enter neutral mode for one hour. Disconnecting the battery or other manipulation cannot reduce this time. After connecting the battery the timer starts again for one hour.

NOTE

- Neutralizing Setting condition :
  - In case of "SMARTRA status", "Learnt"
  - Input correct Pin code by tester
- Neutralizing meaning :
  - Vehicle password(DPN Code) & SEK Code deletion.
  - Permission of New DPN Learning.

| Function | En            | Engine Running  |                   | Le  | earning          |
|----------|---------------|-----------------|-------------------|-----|------------------|
| SMARTRA  | Learnt<br>Key | Limp<br>home    | Twice<br>Ignition | Key | User<br>Password |
| Neutral  | No            | (EMS<br>learnt) | No                | Yes | No               |

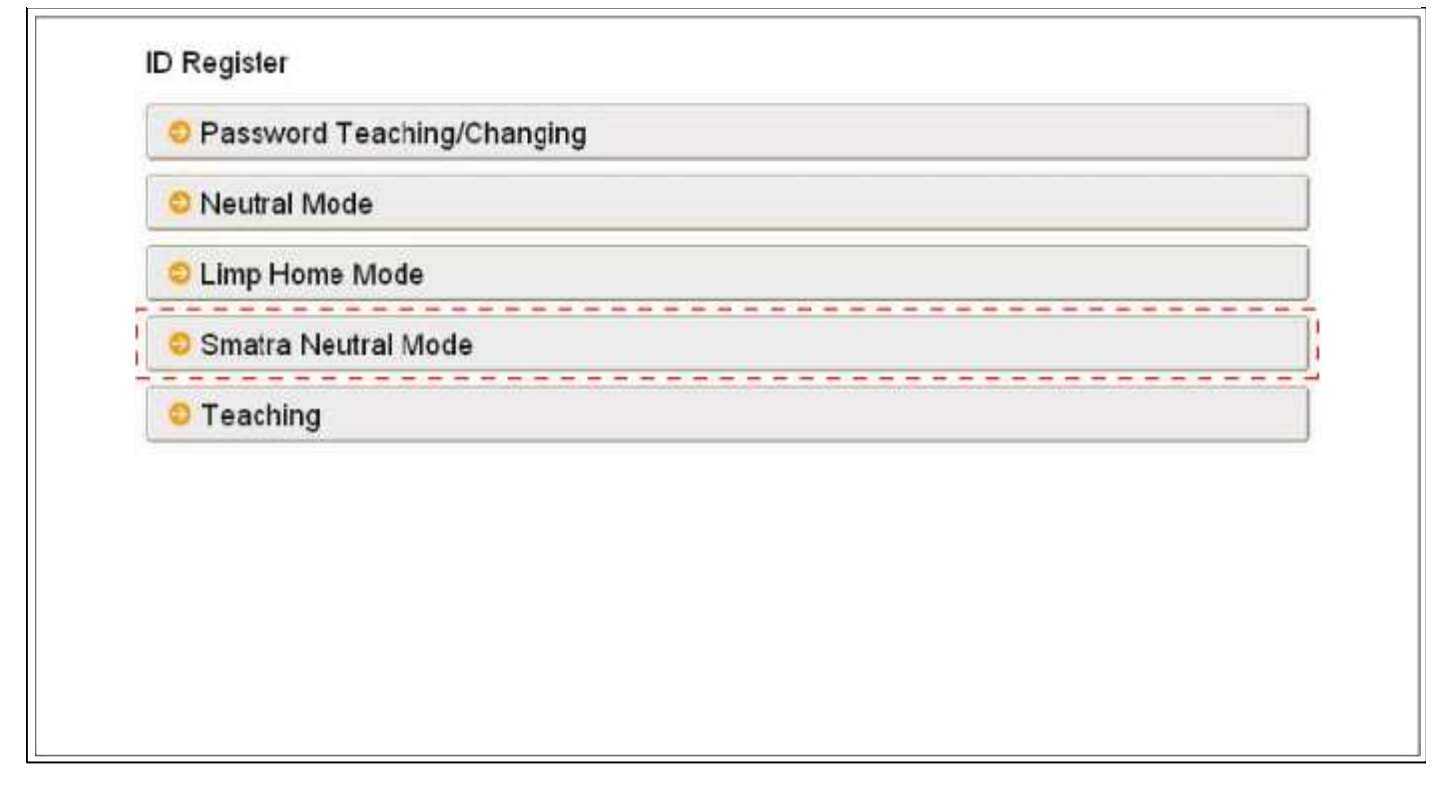

| Smatra Neutral Mode |                                                          |  |
|---------------------|----------------------------------------------------------|--|
|                     | [ Neutral Mode ]<br>Input PIN code and press [OK] button |  |
|                     | 4 5 5 0 7 2<br>Ok Cancel                                 |  |

# Page 264 of 309

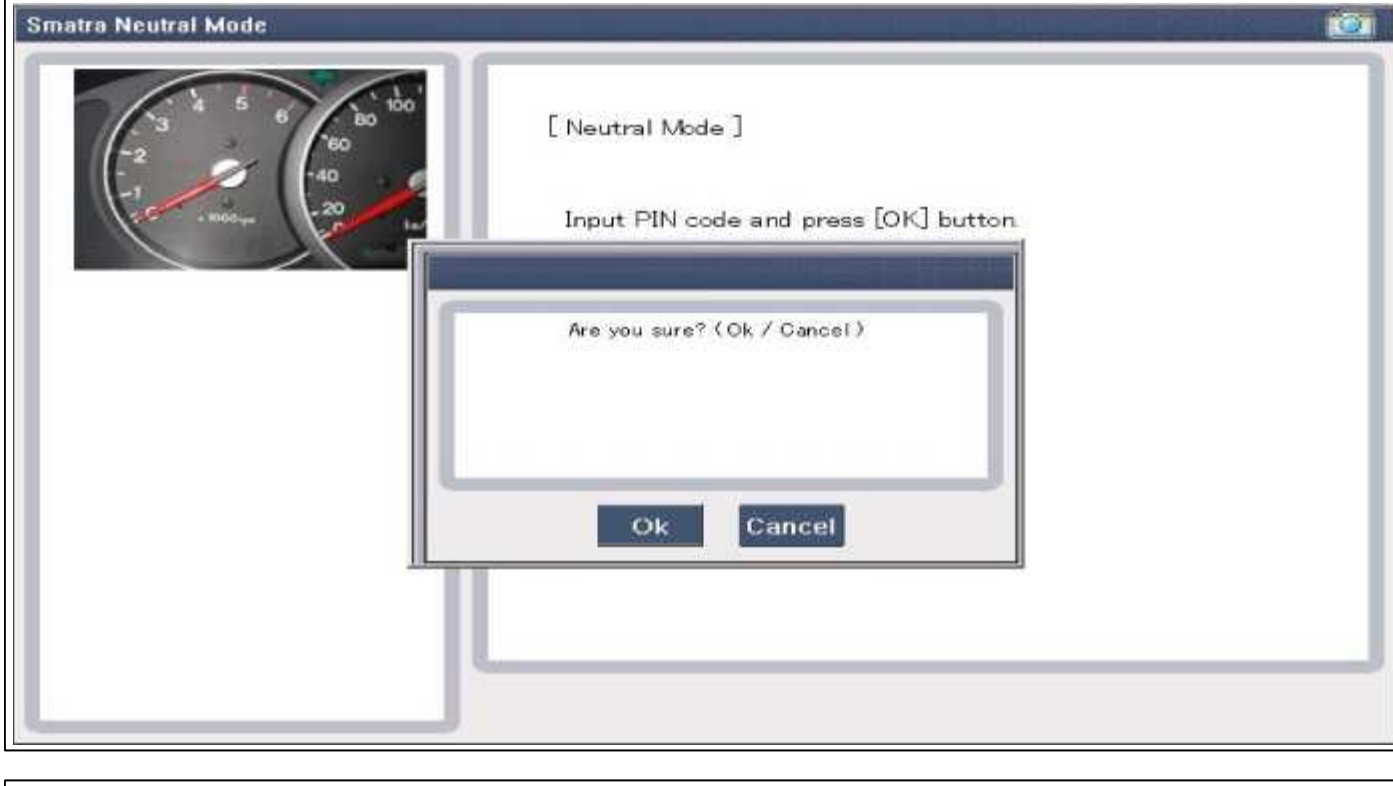

| Smatra Neutral Mode |                                                          |  |
|---------------------|----------------------------------------------------------|--|
|                     | [ Neutral Mode ]<br>Input PIN code and press [OK] button |  |
|                     | Test completed !!!<br>Press [OK] button.                 |  |
|                     | Ok                                                       |  |
|                     |                                                          |  |

#### Page 265 of 309

| Smatra Neutral Mode |                                                           |
|---------------------|-----------------------------------------------------------|
|                     | [ Neutral Mode ]<br>Input PIN code and press [OK] button  |
|                     | IG. off, after 10 sec. then IG. on.<br>Press [OK] button. |
|                     | Ok                                                        |
|                     |                                                           |

| elective Display 🗧    | Full List 🔶 | Graph | 🗧 Hems Listey | Reset Min Moz | Record Stop \$ |   |
|-----------------------|-------------|-------|---------------|---------------|----------------|---|
| ensor Name            |             |       |               | Value         | : Unit         |   |
| ] Number of Learnt Ke | ys          |       |               |               | 0 -            |   |
| ECU Status            |             |       |               | NEUTRAI       | 2 F            |   |
| Key Status            |             |       |               | LEARN         | F_+            | _ |
| Smartra3 Status       |             |       |               | NEUTRA        |                |   |

#### **Teaching Procedures**

1. Key Teaching Procedure

Key teaching must be done after replacing a defective PCM(ECM) or when providing additional keys to the vehic owner.

The procedure starts with an PCM(ECM) request for vehicle specific data (PIN code: 6digits) from the tester. Th "virgin" PCM(ECM) stores the vehicle specific data and the key teaching can be started. The "learnt" PCM(ECM) compares the vehicle specific data from the tester with the stored data. If the data are correct, the teaching can provide the reacting for one hour. This time cannot be reduced by disconnecting the battery or any other manipulation. reconnecting the battery, the timer starts again for one hour.

The key teaching is done by ignition on with the key and additional tester commands. The PCM(ECM) stores the relevant data in the EEPROM and in the transponder. Then the PCM(ECM) runs the authentication required for confirmation of the teaching process. The successful programming is then confirmed by a message to the tester. If the key is already known to the PCM(ECM) from a previous teaching, the authentication will be accepted and t EEPROM data are updated. There is no changed transponder content (this is impossible for a learnt transponder) The attempt to repeatedly teach a key, which has been taught already during the same teaching cycle, is recognized the PCM(ECM). This rejects the key and a message is sent to the tester.

The PCM(ECM) rejects invalid keys, which are presented for teaching. A message is sent to the tester. The key c invalid due to faults in the transponder or other reasons, which result from unsuccessful programming of data. If the PCM(ECM) detects different authenticators of a transponder and an PCM(ECM), the key is considered to be inv The maximum number of taught keys is 8

If an error occurs during the Immobilizer Service Menu, the PCM(ECM) status remains unchanged and a specific code is stored.

If the PCM(ECM) status and the key status do not match for teaching of keys, the tester procedure will be stoppe a specific fault code will be stored at PCM(ECM).

#### NOTE

When teaching the 1st key, Smartra registers at the same time.

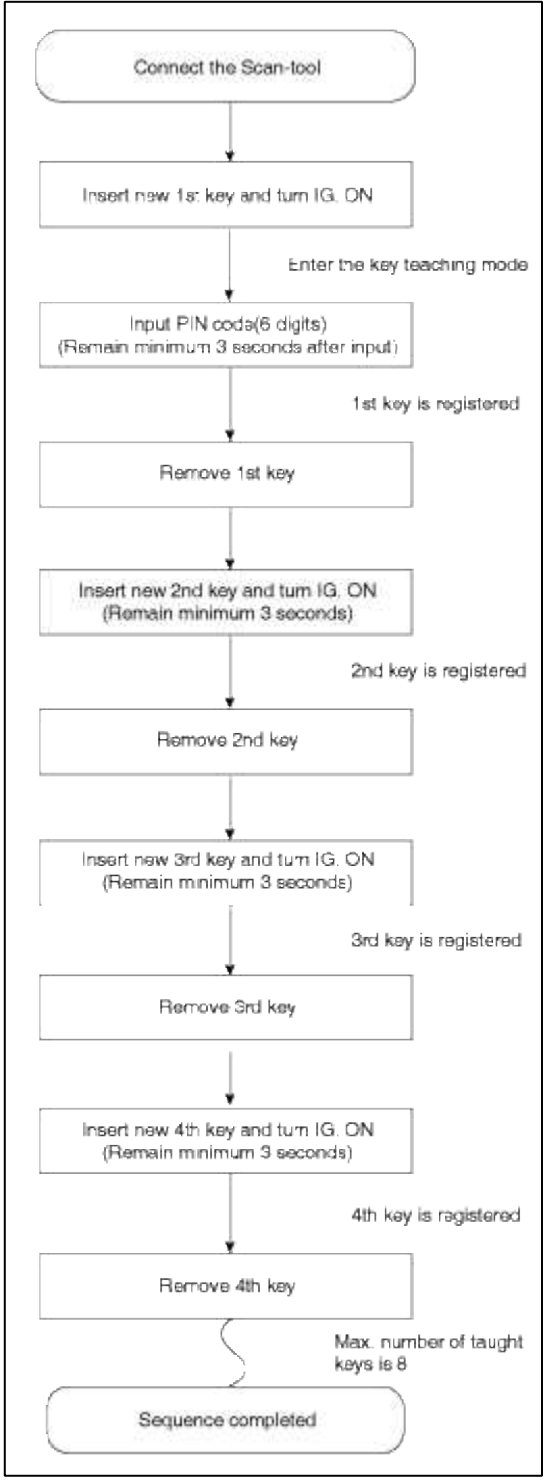

(1) PCM(ECM) learnt status.

| Select System |            |                 | Selected          |
|---------------|------------|-----------------|-------------------|
| ENGINE AT     | ESC AIRBAG | AIR/CON<br>CODE | Immobilizer(IMMO) |

| Neutral Mode        |      |  |
|---------------------|------|--|
| 오 Limp Home Mode    |      |  |
| Smatra Neutral Mode |      |  |
| © Teaching          | <br> |  |
|                     |      |  |
|                     |      |  |

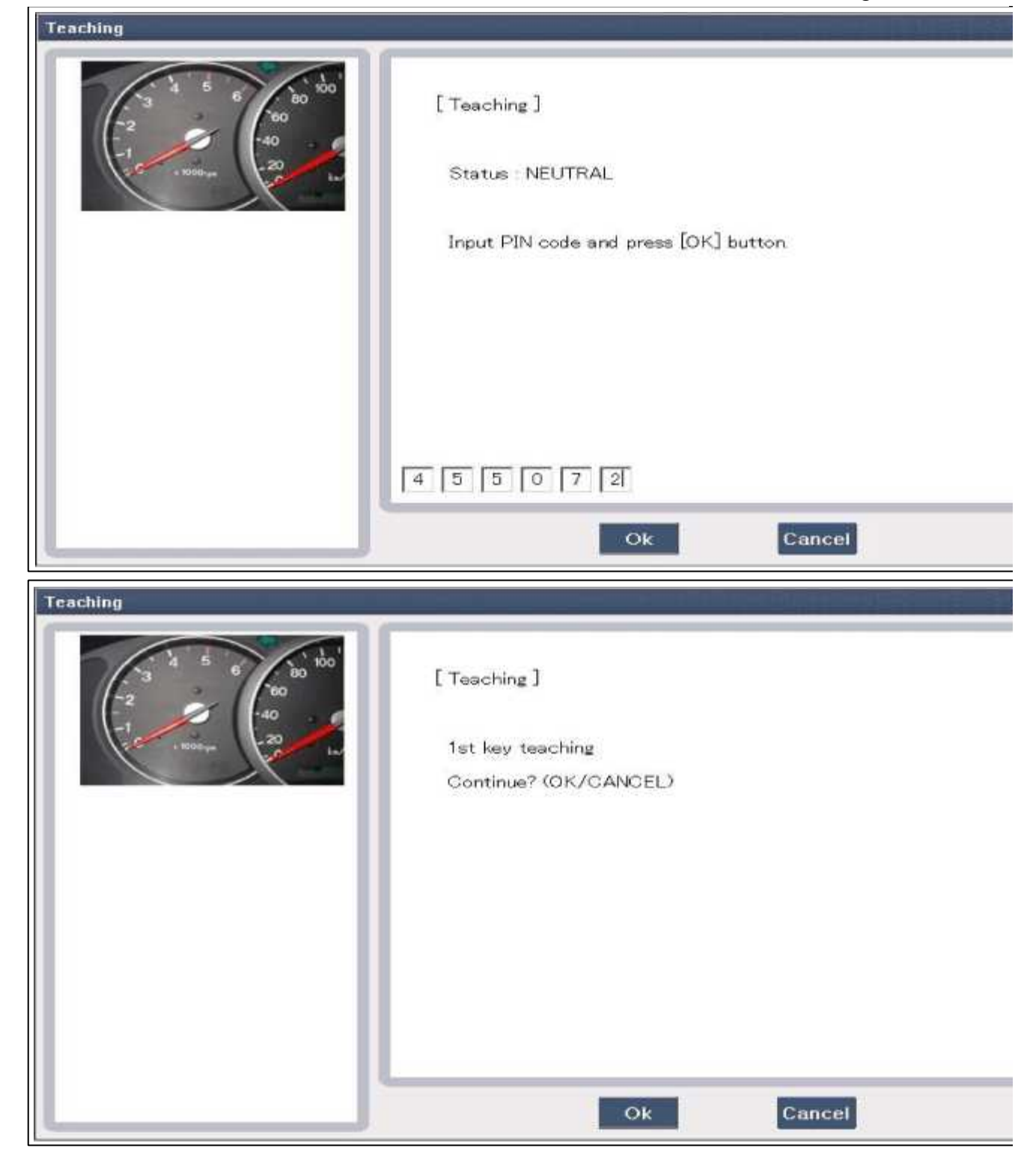

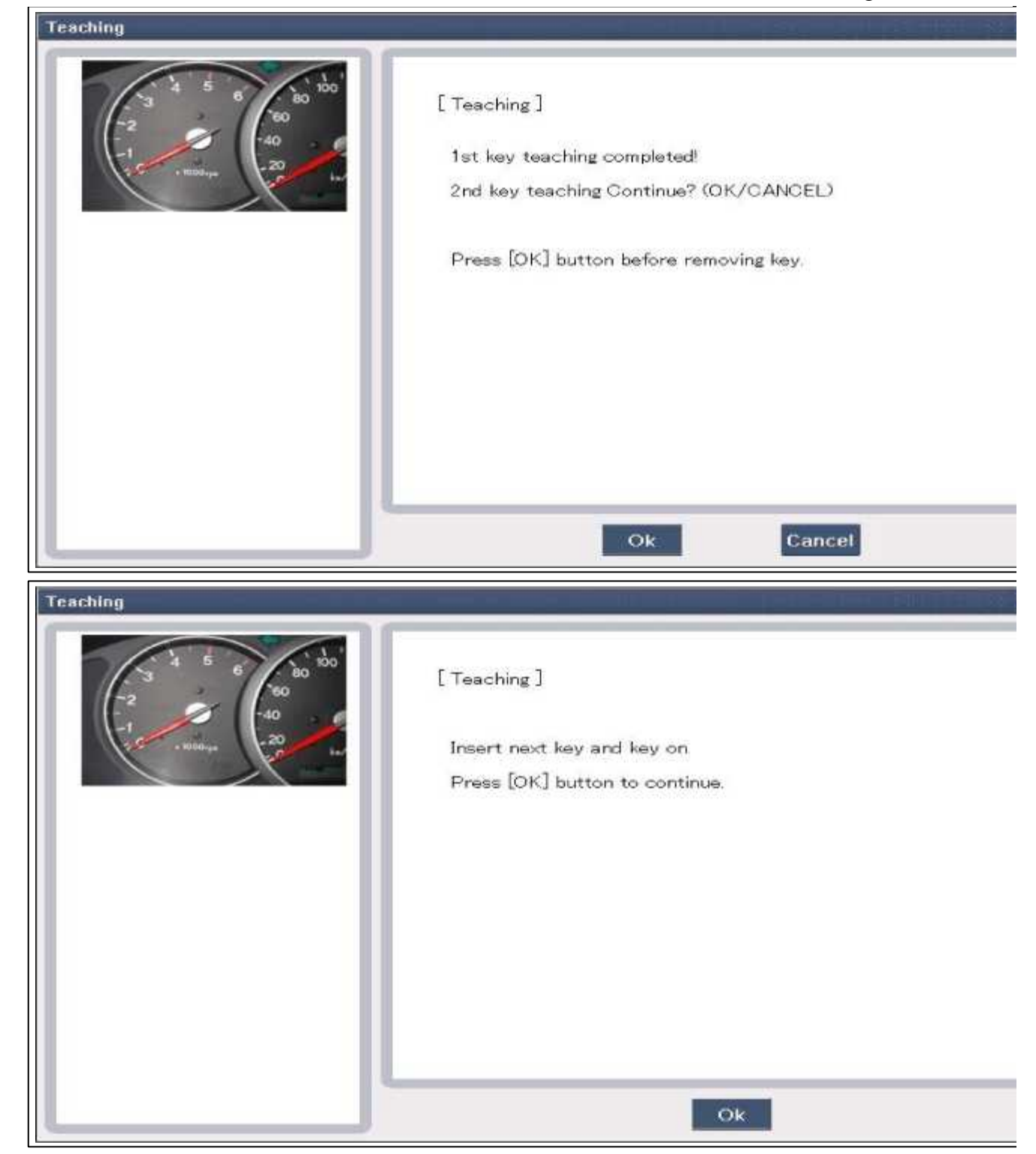

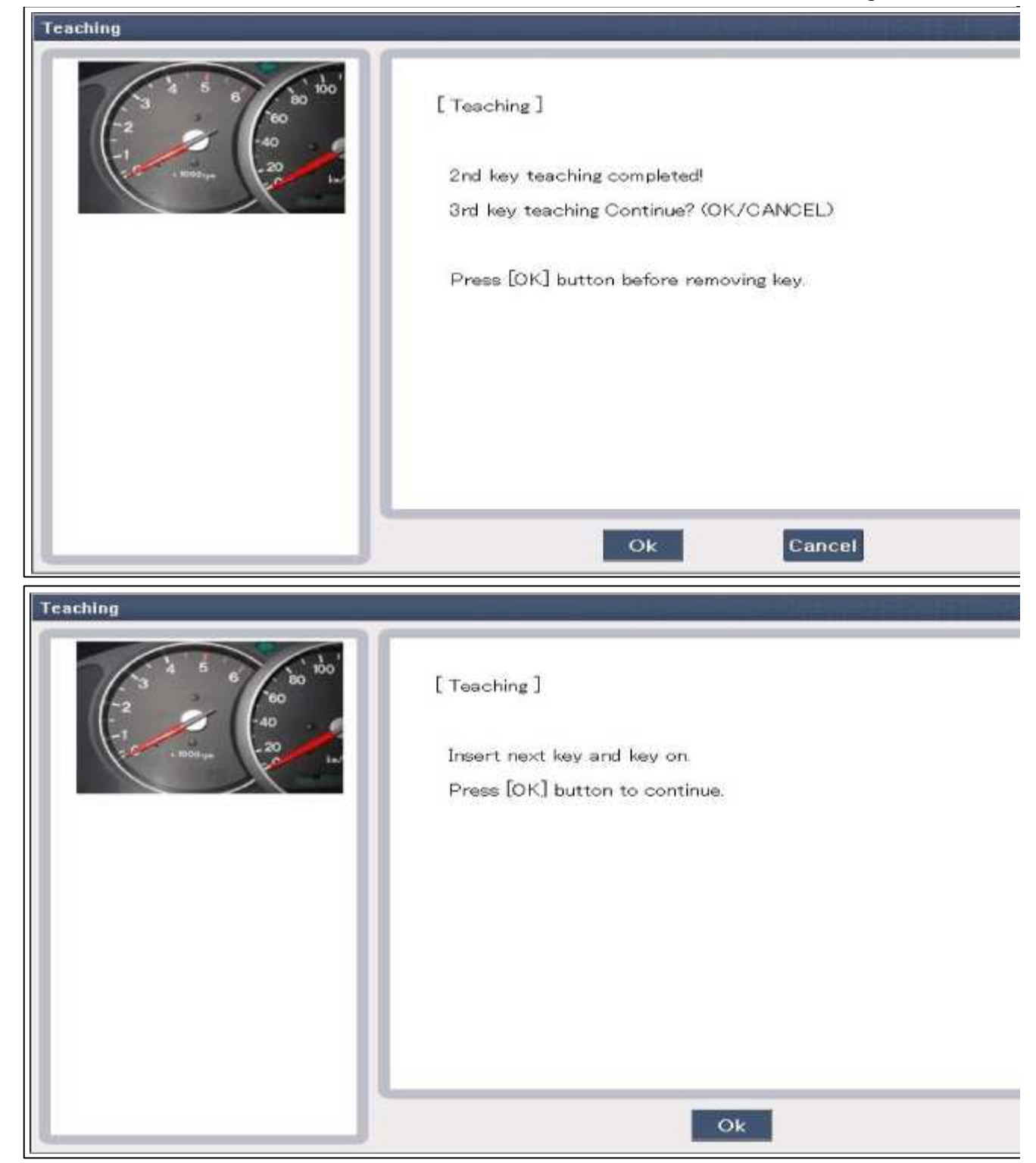

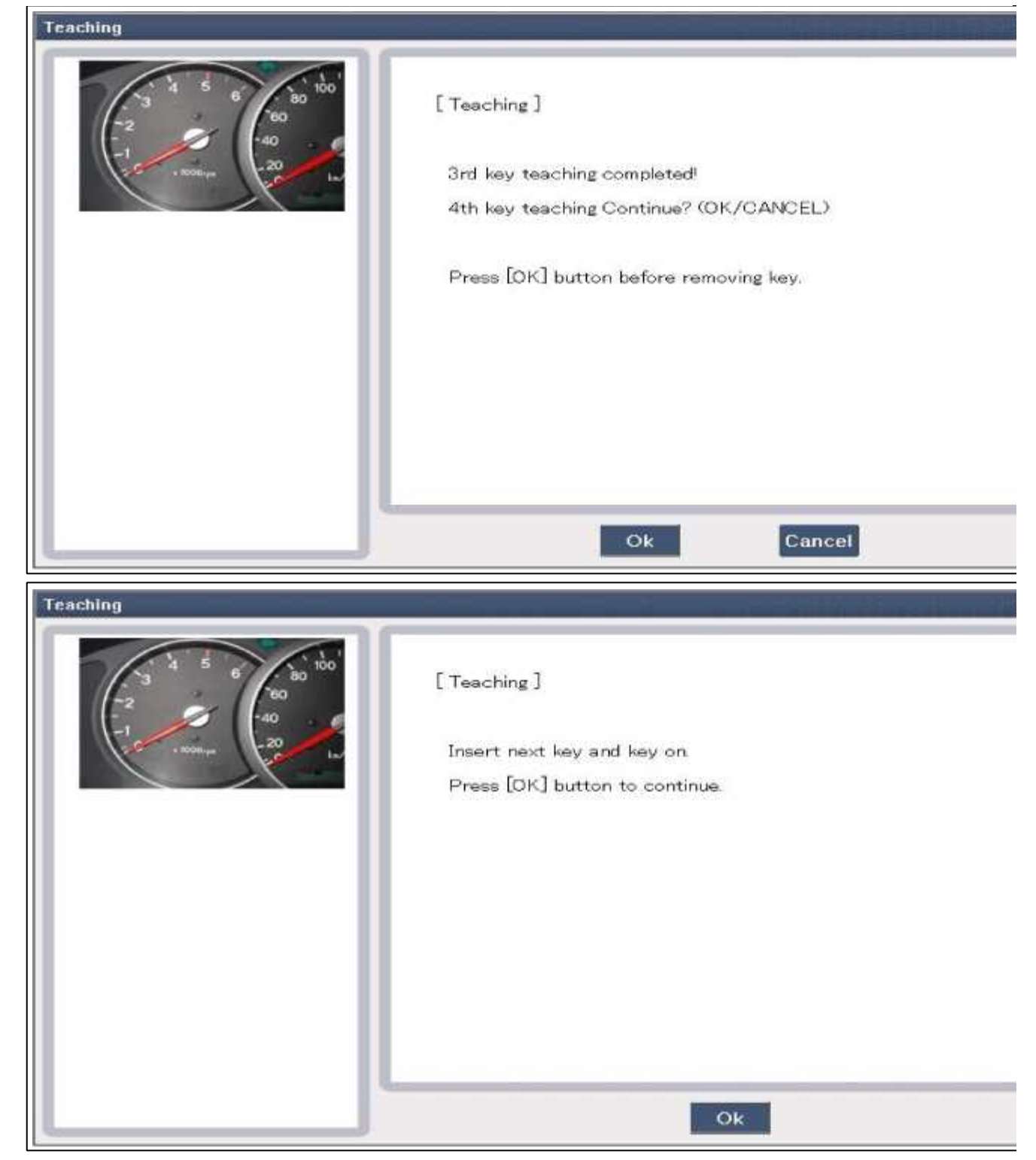

| Teaching | [ Teaching ]<br>4th key teaching completed! |
|----------|---------------------------------------------|
|          | 5th key teaching Continue? (OK/CANCEL)      |
|          | Ok                                          |

#### (2) PCM(ECM) virgin status.

After replacing new "PCM(ECM)" GDS displays that PCM(ECM) is virgin status in Key Teaching mode. "VIRGIN" status means that PCM(ECM) has not matched any PIN code before.

#### 2. User Password Teaching Procedure

The user password for limp home is taught at the service station. The owner of the vehicle can select a number with digits.

The user password teaching is only accepted by a "learnt" PCM(ECM). Before first teaching of user password to PCM(ECM), the status of the password is "virgin" No limp home function is possible.

The teaching is started by ignition on, with a valid key(learnt key) and sending the user password by tester. After successful teaching, the status of the user password changes from "virgin" to "learnt"

The learnt user password can also be changed. This can be done if the user password status is "learnt" and the tess sends authorization of access, either the old user password or the vehicle specific data. After correct authorization PCM(ECM) requests the new user password. The status remains "learnt" and the new user password will be valid the next limp home mode.

If wrong user passwords or wrong vehicle specific data have been sent to the PCM(ECM) three times continuous intermittently, the PCM(ECM) will reject the request to change the password for one hour. This time cannot be re by disconnecting the battery or any other actions. After reconnecting the battery, the timer starts again for one hou (1) User password teaching

| Password Teaching/Changing |  |
|----------------------------|--|
| O Neutral Mode             |  |
| 🗢 Limp Home Mode           |  |
| 🔉 Smatra Neutral Mode      |  |
| Teaching                   |  |

| Password Teaching/Changing                                                          |                                           |
|-------------------------------------------------------------------------------------|-------------------------------------------|
| -2 - 4 - 5 - 6 - 60 - 50 - 50 - 50 - 50 - 50 -                                      | [Password Teaching/Changing ]             |
| -1<br>• 1006 yes -20<br>-20<br>-20<br>-20<br>-20<br>-20<br>-20<br>-20<br>-20<br>-20 | Password Status : Virgin                  |
|                                                                                     | Input new password and press [OK] button. |
|                                                                                     |                                           |
|                                                                                     |                                           |
|                                                                                     |                                           |
|                                                                                     | Ok Cancel                                 |

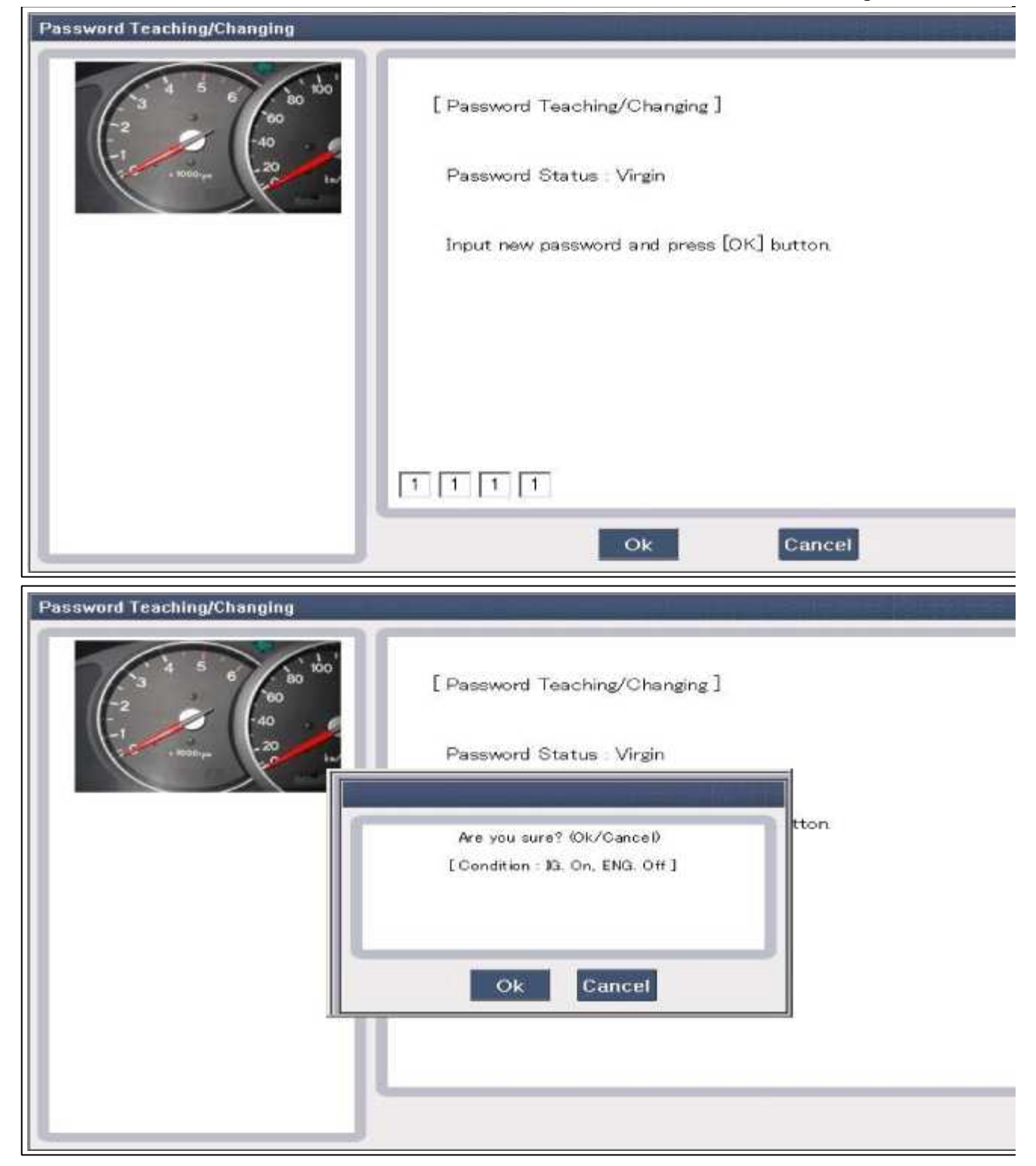

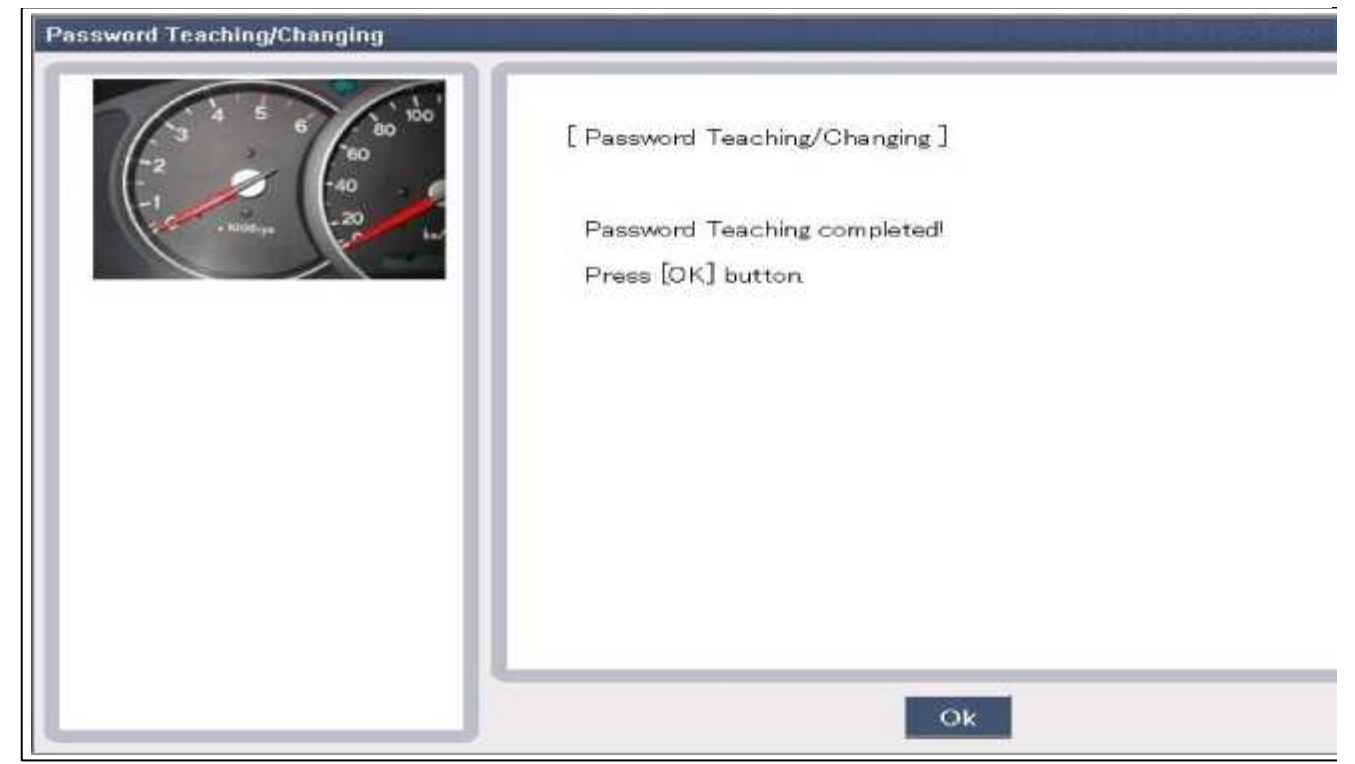

In case of putting wrong password, retry from first step after 10 seconds.

(2) User password changing

| Password Teaching/Changing |  |
|----------------------------|--|
| O Neutral Mode             |  |
| 🗢 Limp Home Mode           |  |
| 🗢 Smatra Neutral Mode      |  |
| Teaching                   |  |

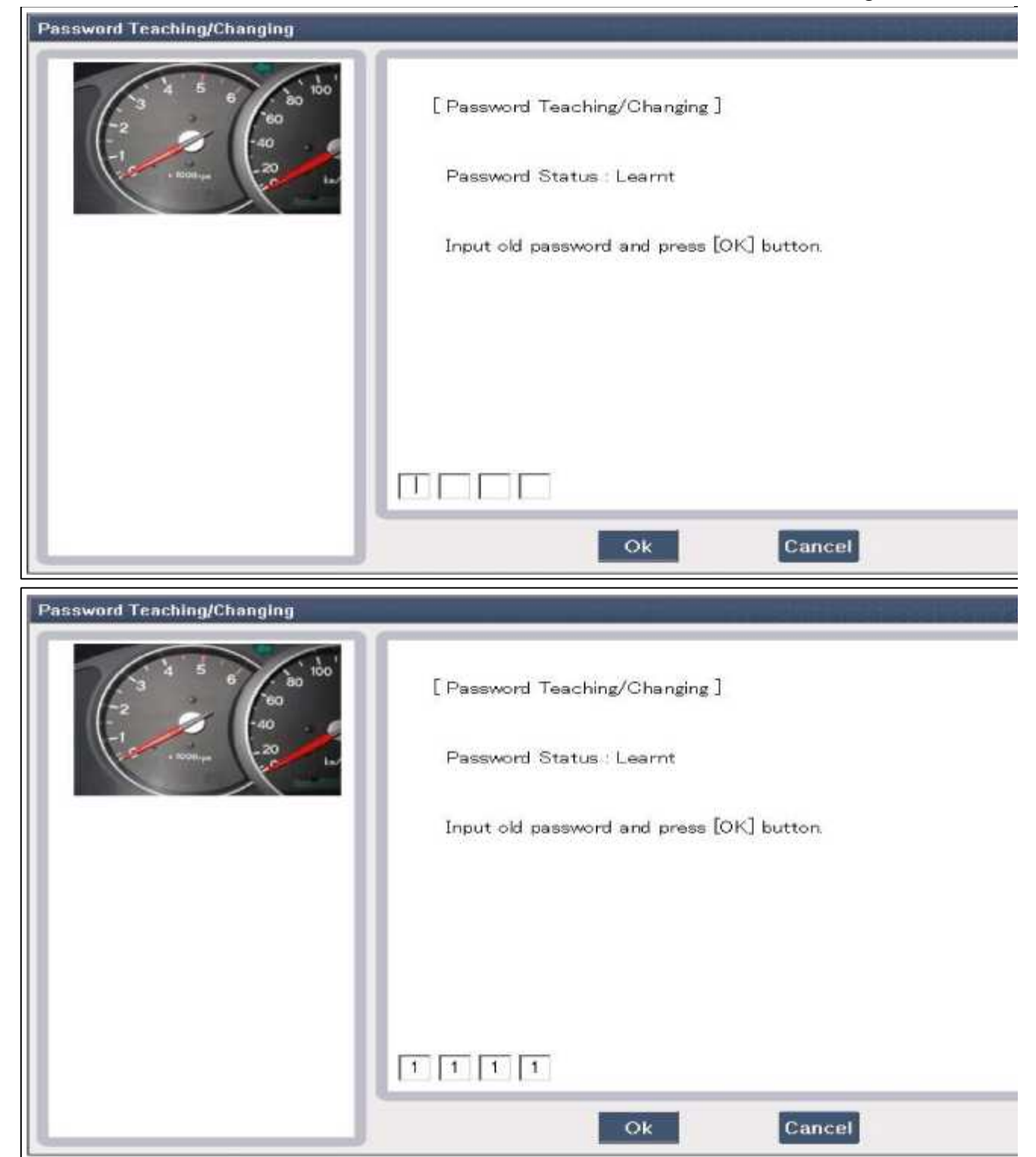

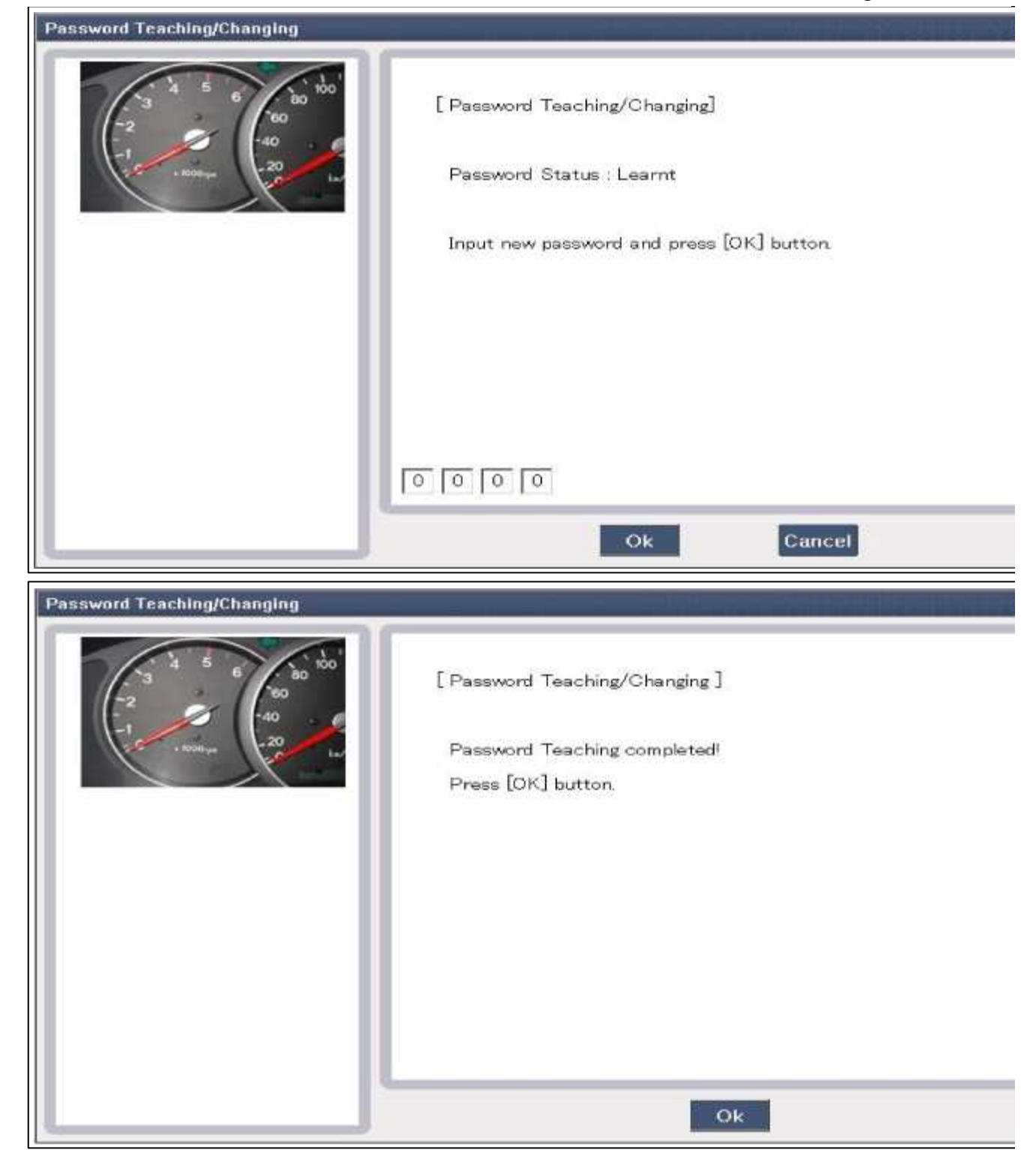

Limp Home Function

1. Limp Home By Tester

If the PCM(ECM) detects the fault of the SMARTRA or transponder, the PCM(ECM) will allow limp home function of the immobilizer. Limp home is only possible if the user password (4 digits) has been given to the PCM(ECM) before. This password can be selected by the vehicle owner and is programmed at the service station. The user password can be sent to the PCM(ECM) via the special tester menu.

Only if the PCM(ECM) is in status "learnt" and the user password status is "learnt" and the user password is corre the PCM(ECM) will be unlocked for a period of time (30 sec.). The engine can only be started during this time. After the time has elapsed, engine start is not possible.

If the wrong user password is sent, the PCM(ECM) will reject the request of limp home for one hour. Disconnecti the battery or any other action cannot reduce this time. After connecting the battery to the PCM(ECM), the timer

starts again for one hour.

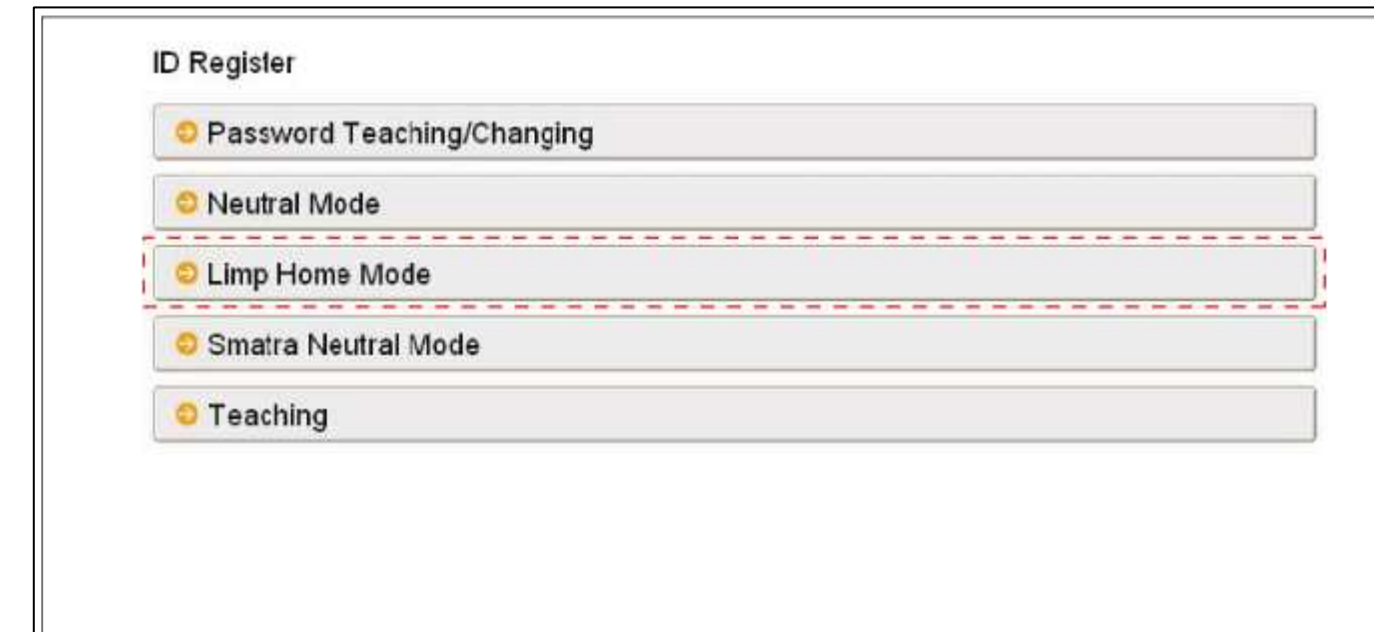

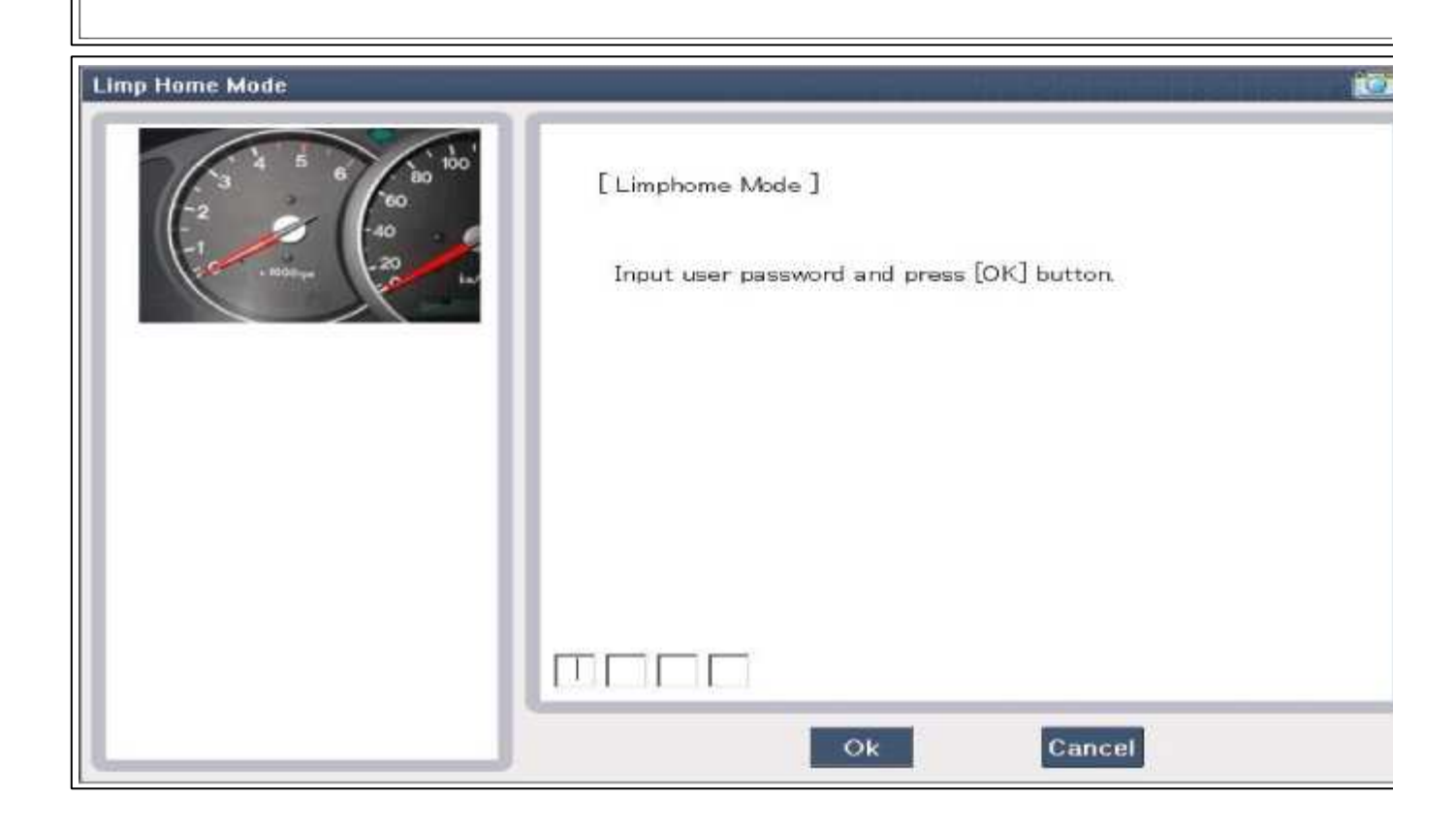

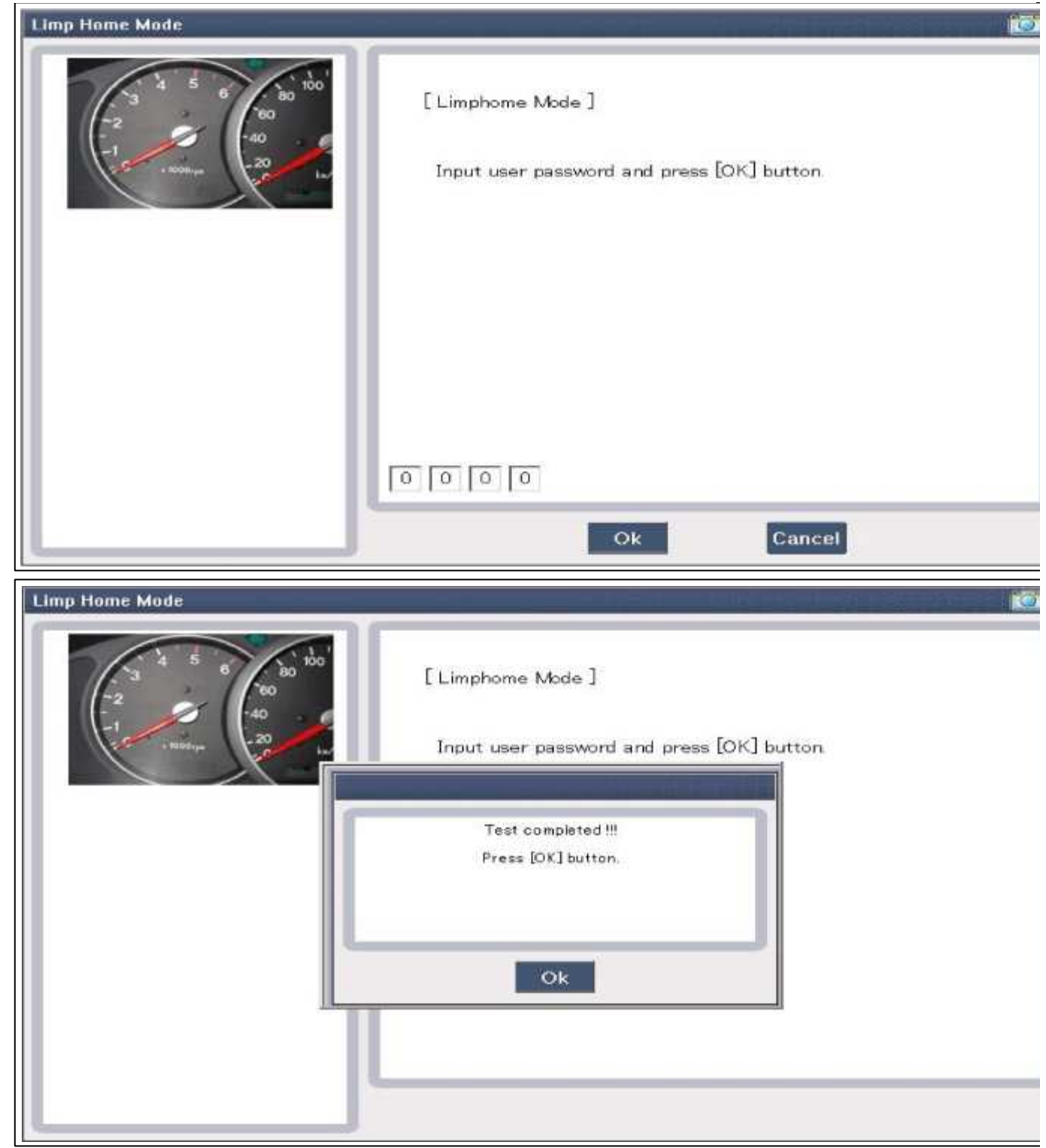

# 2. Limp Home By Ignition Key

The limp home can be activated also by the ignition key. The user password can be input to the PCM(ECM) by a special sequence of ignition on/off.

Only if the PCM(ECM) is in status "learnt" and the user password status is "learnt" and the user password is correct, the PCM(ECM) will be unlocked for a period of time (30 sec.).

The engine can be started during this time. After the time has elapsed, engine start is not possible. After a new password has been input, the timer (30 sec.) will start again.

After ignition off, the PCM(ECM) is locked if the timer has elapsed 8 seconds. For the next start, the input of the user password is requested again.

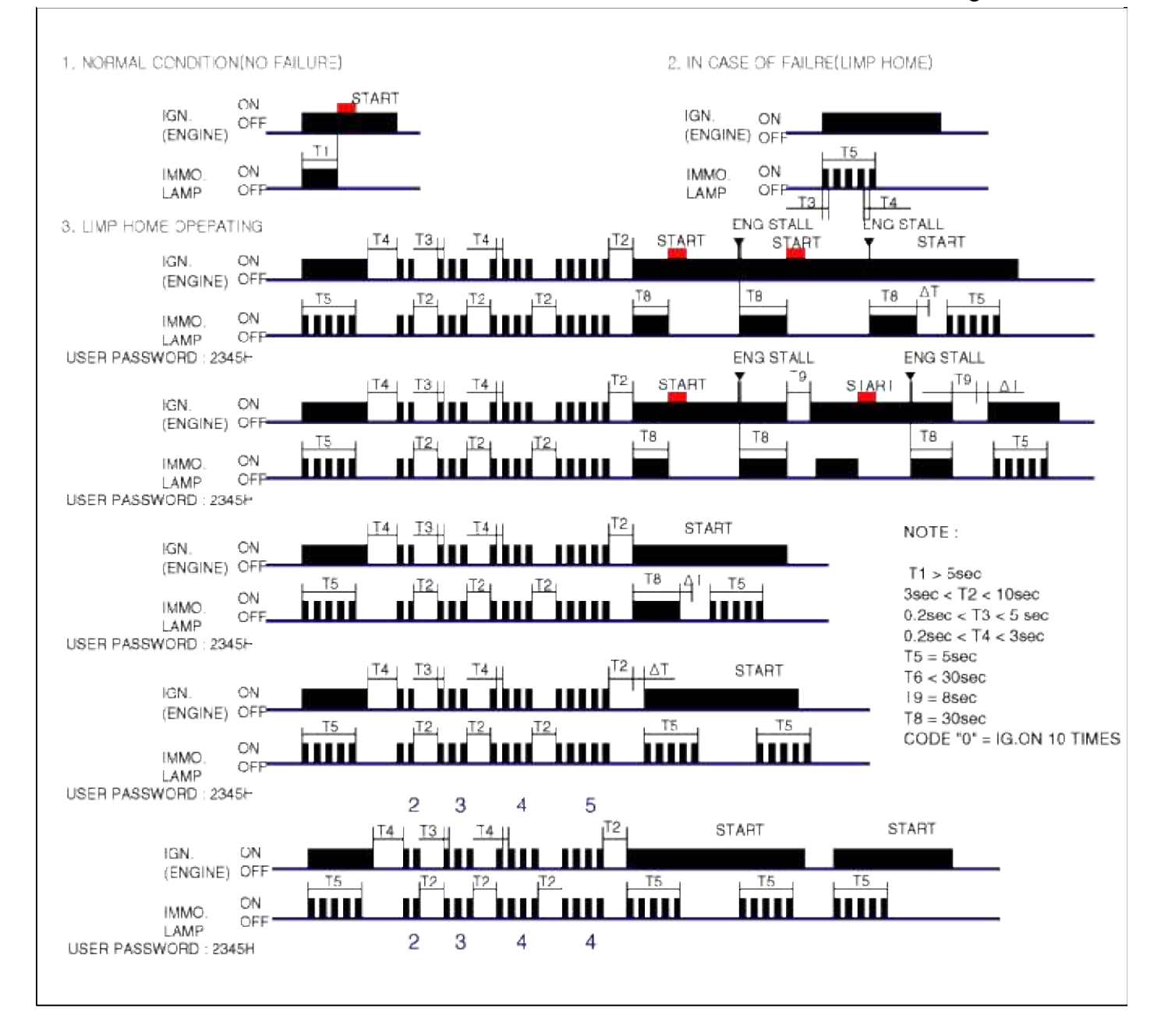

# Body Electrical System > Immobilizer System > Immobilizer Control Unit > Repair procedures

#### Replacement

- 1. Disconnect the negative (-) battery terminal.
- 2. Remove the crash pad lower panel (A).

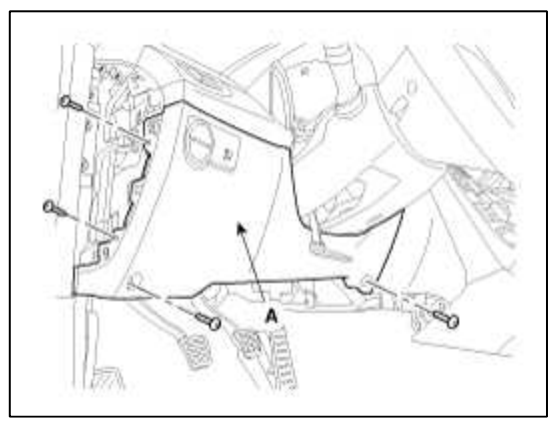

3. Disconnect the 5P connector of the SMARTRA unit and then remove the SMARTRA unit (A) after loosening the screw.

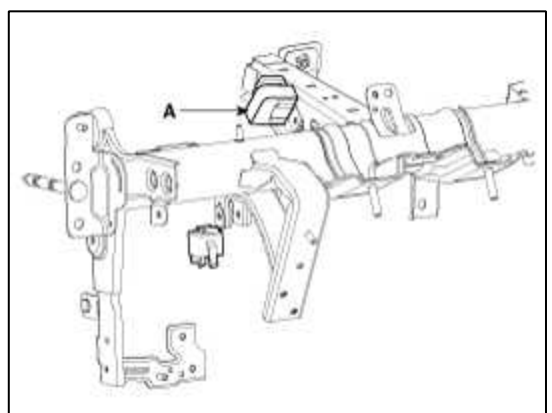

4. Installation is the reverse of removal procedure.

#### Body Electrical System > Immobilizer System > Antenna Coil > Repair procedures

Replacement

- 1. Disconnect the negative (-) battery terminal.
- 2. Remove the crash pad lower panel (A).

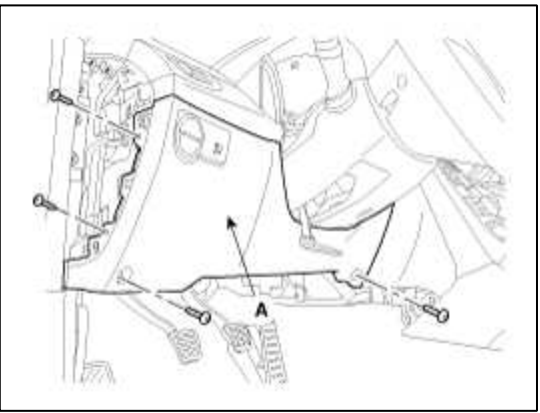

- 3. Remove the steering column shaft (Refer to the ST group).
- 4. Disconnect the 6P connector of the coil antenna and then remove the coil antenna after loosening the screw.
- 5. Installation is the reverse of removal procedure.

# Body Electrical System > Immobilizer System > Troubleshooting

Diagnosis Of Immobilizer Faults

- Communication between the ECM and the SMARTRA.
- Function of the SMARTRA and the transponder.
- Data (stored in the ECM related to the immobilizer function.

The following table shows the assignment of immobilizer related faults to each type:

| Immobilizer Related<br>Faults                           | Fault types                                                                                                    | Diagnostic codes                                             |  |
|---------------------------------------------------------|----------------------------------------------------------------------------------------------------|--------------------------------------------------------------|--|
| PCM(ECM) fault                                          | 1. Non-Immobilizer-EMS connected to an Immobilizer                                                                                                    | P1610                                                        |  |
| Transponder key fault                                   | <ol> <li>Transponder not in password mode</li> <li>Transponder transport data has been changed.</li> </ol>                                                                                                    | P1674<br>(Transponder status error)                          |  |
| Transponder key fault                                   | 1. Transponder programming error                                                                                                    | P1675<br>(Transponder programming<br>error)                  |  |
| SMARTRA fault                                           | 1. Invalid message from SMARTRA to PCM(ECM)                                                                                                    | P1676<br>(SMARTRA message<br>error)                          |  |
| SMARTRA fault                                           | <ol> <li>Virgin SMARTRA at learnt EMS</li> <li>Neutral SMARTRA at learnt EMS</li> <li>Incorrect the Authentication of EMS and SMARTRA</li> <li>Locking of SMARTRA</li> </ol>                                               | P169A<br>(SMARTRA<br>Authentication fail)                    |  |
| SMARTRA fault                                           | <ol> <li>No response from SMARTRA</li> <li>Antenna coil error</li> <li>Communication line error (Open/Short etc.)</li> <li>Invalid message from SMARTRA to PCM(ECM)</li> </ol>                                             | P1690<br>(SMARTRA no response)                               |  |
| Antenna coil fault                                      | 1. Antenna coil open/short circuit                                                                                                    | P1691<br>(Antenna coil error)                                |  |
| Immobilizer indicator lamp fault                        | 1. Immobilizer indicator lamp error (Cluster)                                                                                                    | P1692<br>(Immobilizer lamp error)                            |  |
| Transponder key fault                                   | <ol> <li>Corrupted data from transponder</li> <li>More than one transponder in the magnetic field<br/>(Antenna coil)</li> <li>No transponder (Key without transponder) in the<br/>magnetic field (Antenna coil)</li> </ol> | P1693<br>(Transponder no response<br>error/invalid response) |  |
| PCM(ECM) fault                                          | 1. Request from PCM(ECM) is invalid<br>(Protocol layer violation- Invalid request, check sum<br>error etc.)                                                                                                    | P1694<br>(PCM(ECM) message<br>error)                         |  |
| PCM(ECM) internal<br>permanent memory<br>(EEPROM) fault | <ol> <li>PCM(ECM) internal permanent memory (EEPROM)<br/>fault</li> <li>Invalid write operation to permanent memory<br/>(EEPROM)</li> </ol>                                                                                | P1695<br>(PCM(ECM) memory<br>error)                          |  |
| Invalid key fault                                       | 1. Virgin transponder at PCM(ECM) status<br>"Learnt"Learnt (Invalid) Transponder at PCM(ECM)<br>status "Learnt"(Authentication fail)                                                                                       | P1696<br>(Authentication fail)                               |  |
| Hi-Scan fault                                           | 1. Hi-Scan message error                                                                                                    | P1697                                                        |  |
| Locked by timer                                         | 1. Exceeding the maximum limit of Twice IGN ON (<br>32 times)                                                                                                    | P1699<br>(Twice IG ON over trial)                            |  |

#### Body Electrical System > Front/Rear Parking Assist System > Specifications

#### Specification

|                      | Item                  | Specification |                                     |  |
|----------------------|-----------------------|---------------|-------------------------------------|--|
| Ultrasonic<br>sensor | Voltage rating        |               | DC 12 V                             |  |
|                      | Detecting range       |               | $30 \text{ cm} \sim 120 \text{ cm}$ |  |
|                      | Operation voltage     |               | DC 9 ~ 16 V                         |  |
|                      | Operation current     |               | MAX 300 mA                          |  |
|                      | Operation temperature |               | -30°C ~ +80°C (-22°C ~ +176°C)      |  |
|                      | Operation frequency   |               | 8 ± 5 KHz                           |  |
|                      | Number of             | Front         | 2                                   |  |
|                      | sensors               | Rear          | 4                                   |  |

Rear parking assist control unit function is built in BCM (body control unit).

#### Body Electrical System > Front/Rear Parking Assist System > Components and Components Location

# **Component Location**

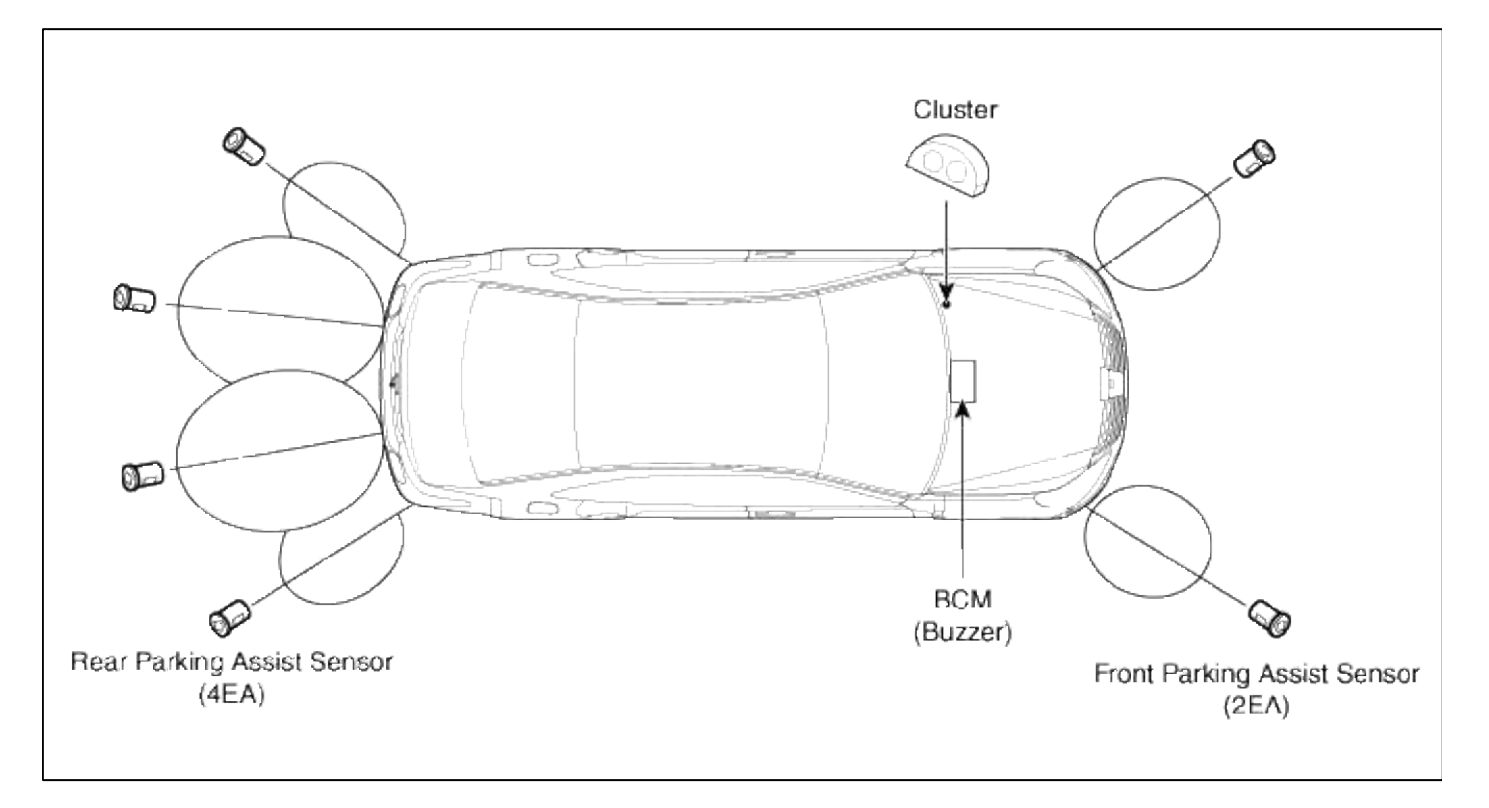

Rear parking assist control unit function is built in BCM (body control unit).

#### Body Electrical System > Front/Rear Parking Assist System > Description and Operation

#### System Overview

RPAS(Rear Parking Assist System) is an electronic driving aid device warning driver to be cautious when they park

or speed low after detecting an object on side and behind of vehicle by using the feature of ultrasonic waves. PAS consists of Six(Front:2, Rear:4) PAS sensors which are detecting the obstacles and transmit the result separated into three warning levels, the first, second and third to BCM by Lin communication. BCM decides the alarm level by the transmitted communication message from the slave sensors, then operate the buzzer or transmits the data for display.

System Block Diagram

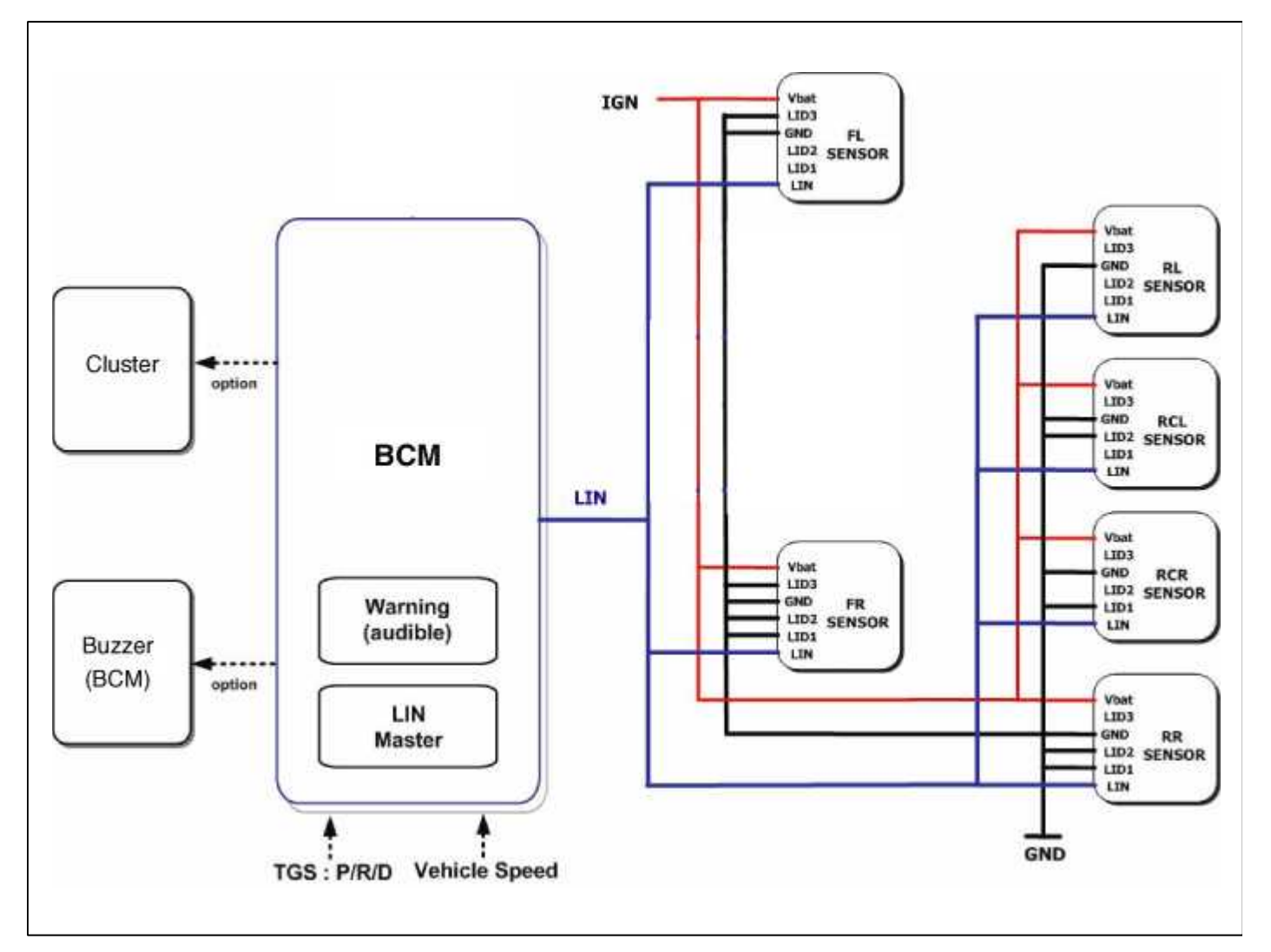

System Operation Specification.

- 1. INIT mode
  - (1) System initializing time is 500ms after IGN1+ R Gear.
  - (2) RPAS recognizes LID and sets the sensor ID up during initialization.
  - (3) RPAS activates each sensor and then executes the diagnosis after finishing initialization of BCM
  - (4) R-PAS Starting buzzer" is normally worked, when sensor does not send an error message and after finishing error diagnosis.
  - (5) If any failure is received from the any sensors, R-PAS Starting Buzzer" does not work but the failure alarm is operated for a moment.

If you have display option, warning sign is also shown on it.

(6) Buzzer for sensor failure is operated once, but display is shown continuously until it is repaired completely.

# 2. NORMAL Mode

(1) LIN communication starts and keeps the routine after IGN1 ON+R gear

- (2) BCM send a message once to each sensor for operating request to check the initial status of the system and four sensors response at a time. At this time, if there is no problem, the alarm starts after 500ms of R gear shifting at 300ms intervals.
- (3) After initialization, normal mode starts 100ms later after finishing alarm output.
- (4) Alarm for obstacles is divided into 3 levels. The first and second are intermittent sound, and the third alarms continuously (Front sensor have second and third alarms.)
- (5) The efficient vehicle speed of RPAS operation is under 10Km/h.
- (6) Refer to 'Digital PAS Project LIN communication' for the more detailed communication specification.

# Sensing Area

- 1. Measurement condition PVC pole (diameter 75mm, length 3m), normal temperature
- 2. Distance range detected objects (Measured directly in front of sensor)

| Position I aval |       | Distance range          |                       |  |  |
|-----------------|-------|-------------------------|-----------------------|--|--|
| Position        | Level | cm                      | inch                  |  |  |
| Front           | 2nd   | 31 ~ 60 (±15)           | 12.2 ~ 23.6 (±5.9)    |  |  |
|                 | 3rd   | 0 ~ 30 (±10)            | Less than 11.8 (±3.9) |  |  |
| Rear            | 1st   | 61~120 (±15)            | 24.0 ~ 47.2 (±5.9)    |  |  |
|                 | 2nd   | 31 ~ 60 (±15)           | 12.2 ~ 23.6 (±5.9)    |  |  |
|                 | 3rd   | Less than $30 (\pm 10)$ | Less than 11.8 (±3.9) |  |  |

# Horizontal Sensing Area

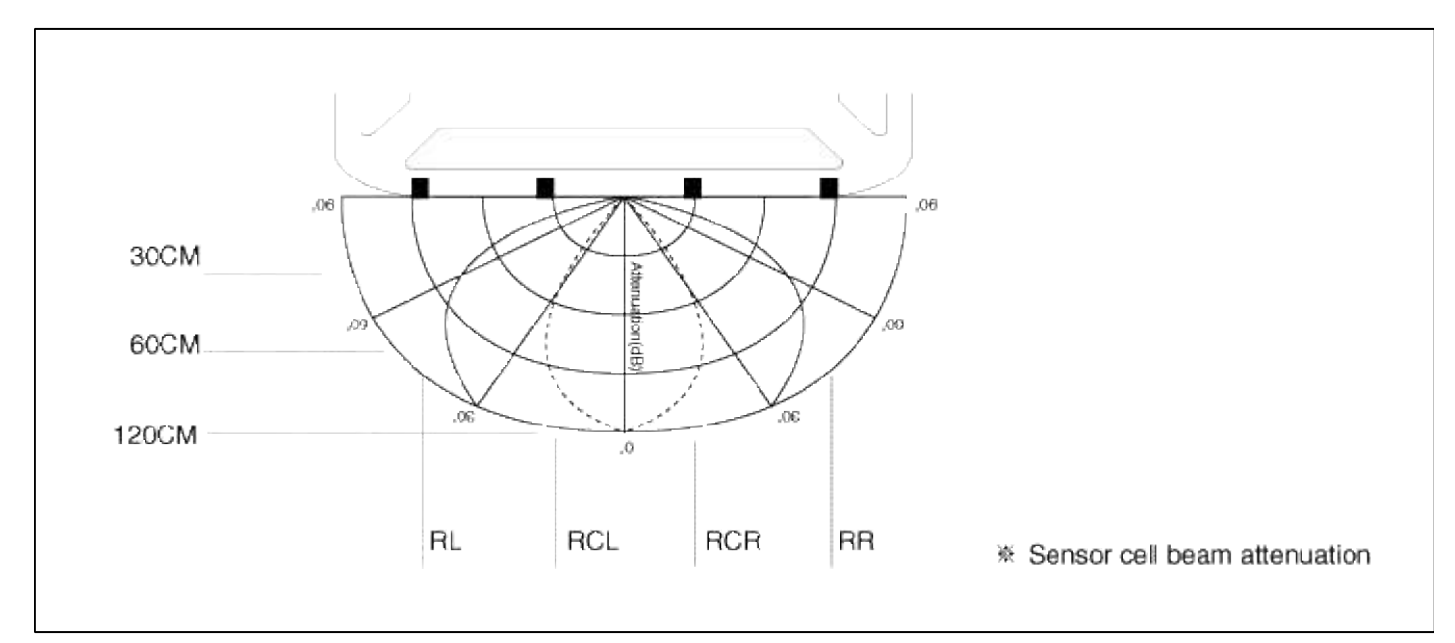

Vertical Sensing Area

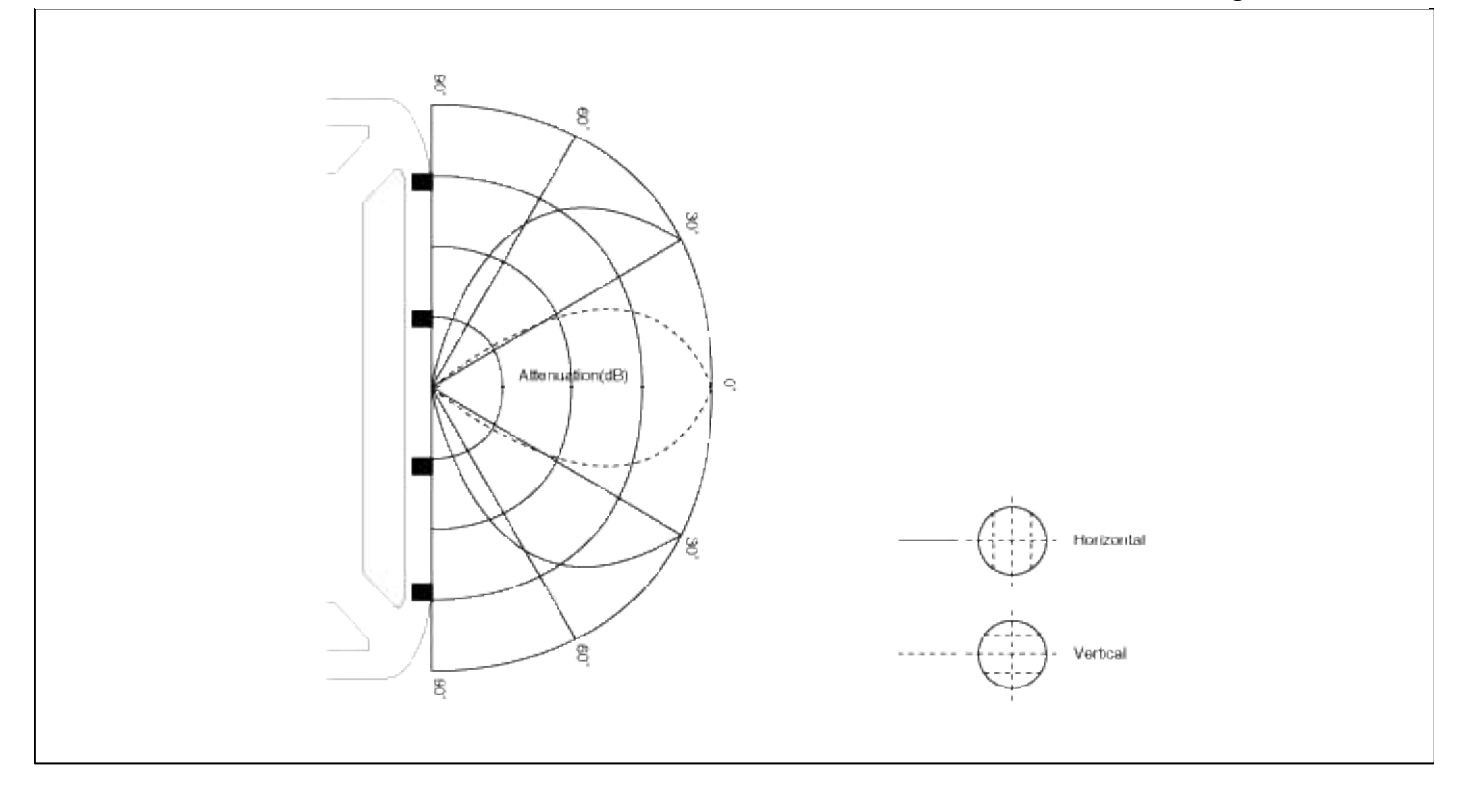

# Distance Measurement

# **Direct Measurement**

Transmission and Reception are executed with one sensor (RL, RCL, RCR, RR each sensor execution)

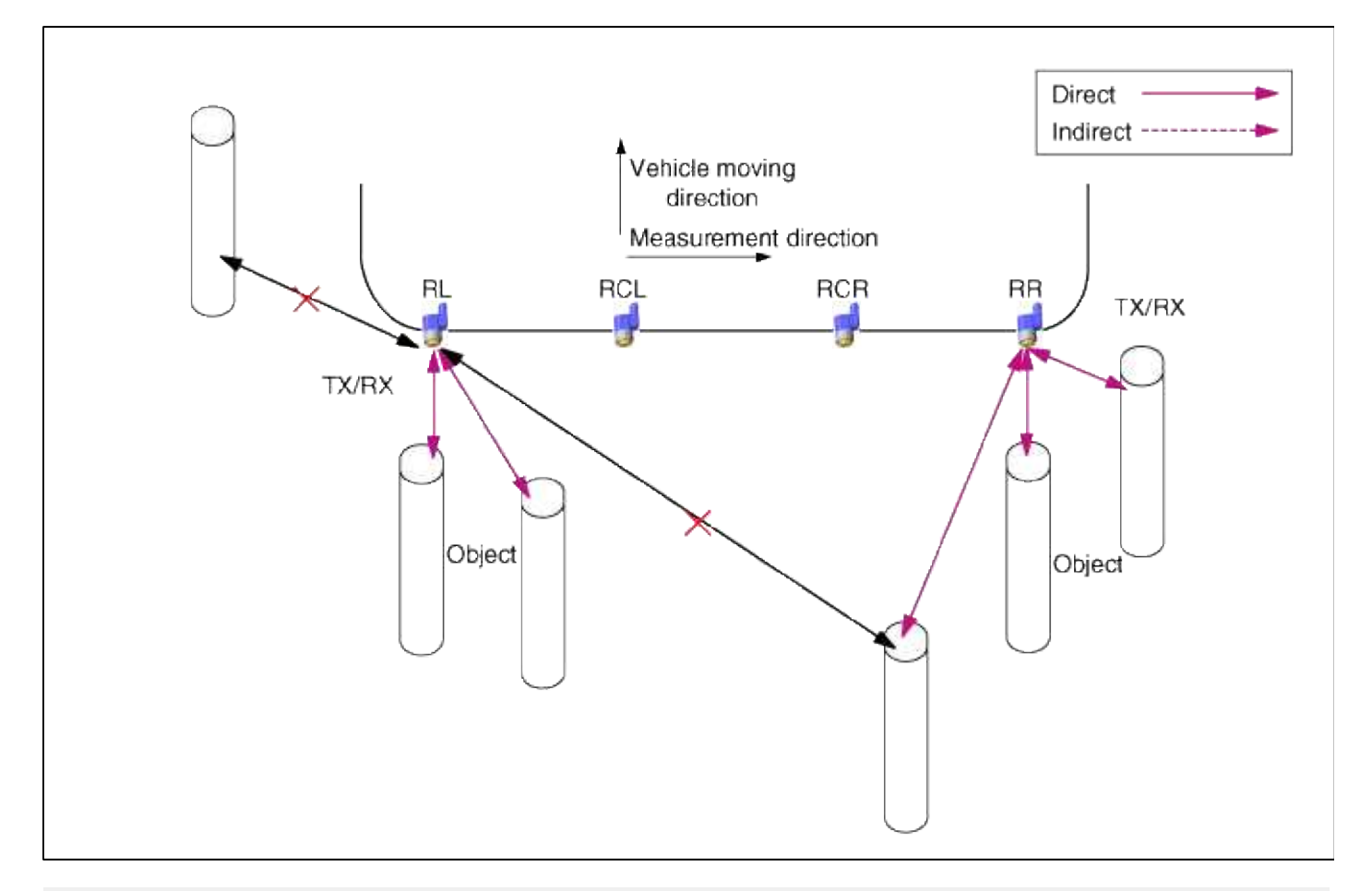

#### **Indirect Measurement**

(RCL  $\rightarrow$  RL, RCL  $\rightarrow$  RCR, RCR  $\rightarrow$  RCL, RCR  $\rightarrow$  RR Execution in order) With two or three sensors, one of them sends the transmission and the others get the reception.

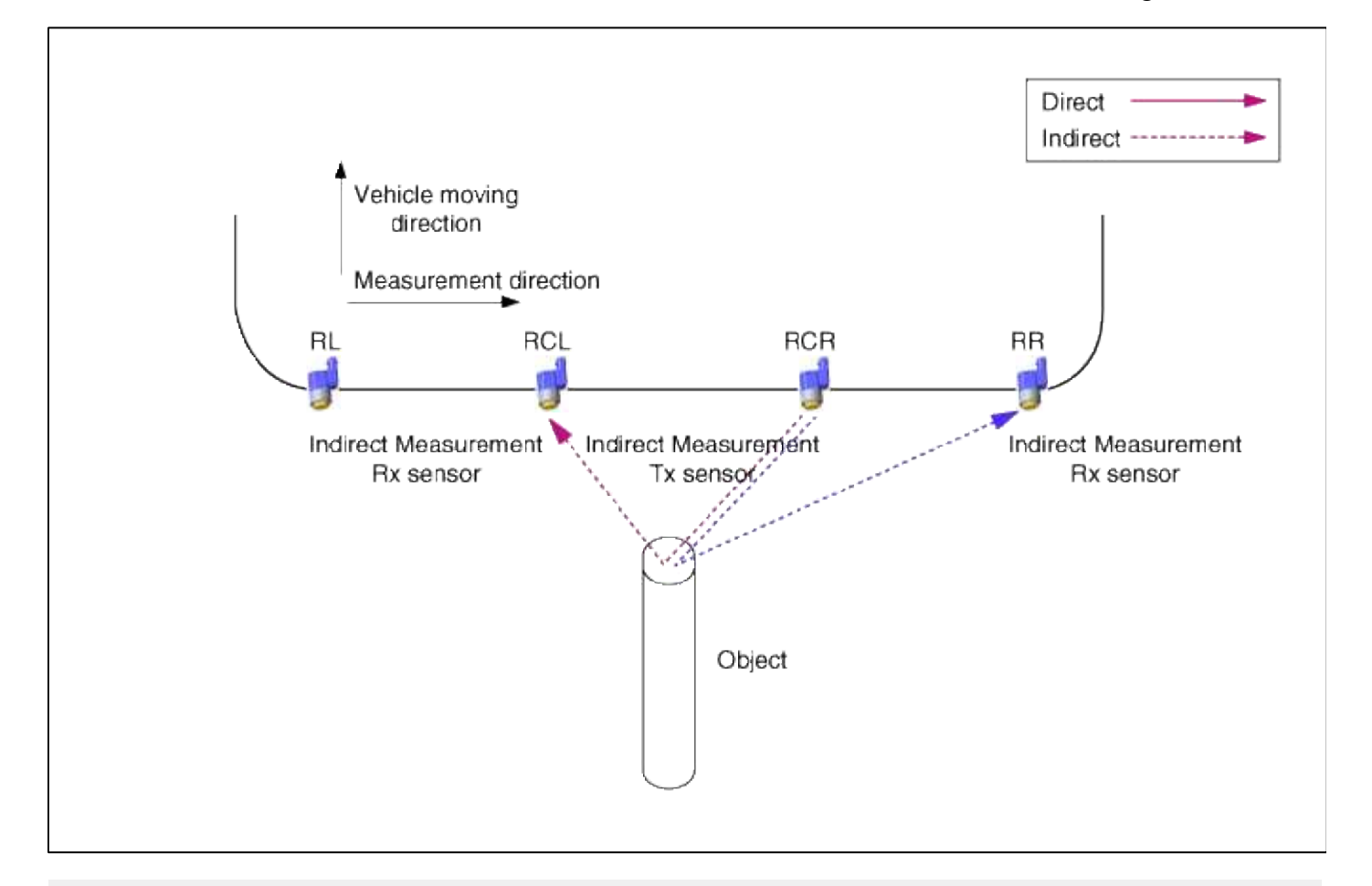

# Direct and Indirect Measurement at once

With two or three sensors, the one sensor performs both transmission and reception, and others perform only reception.

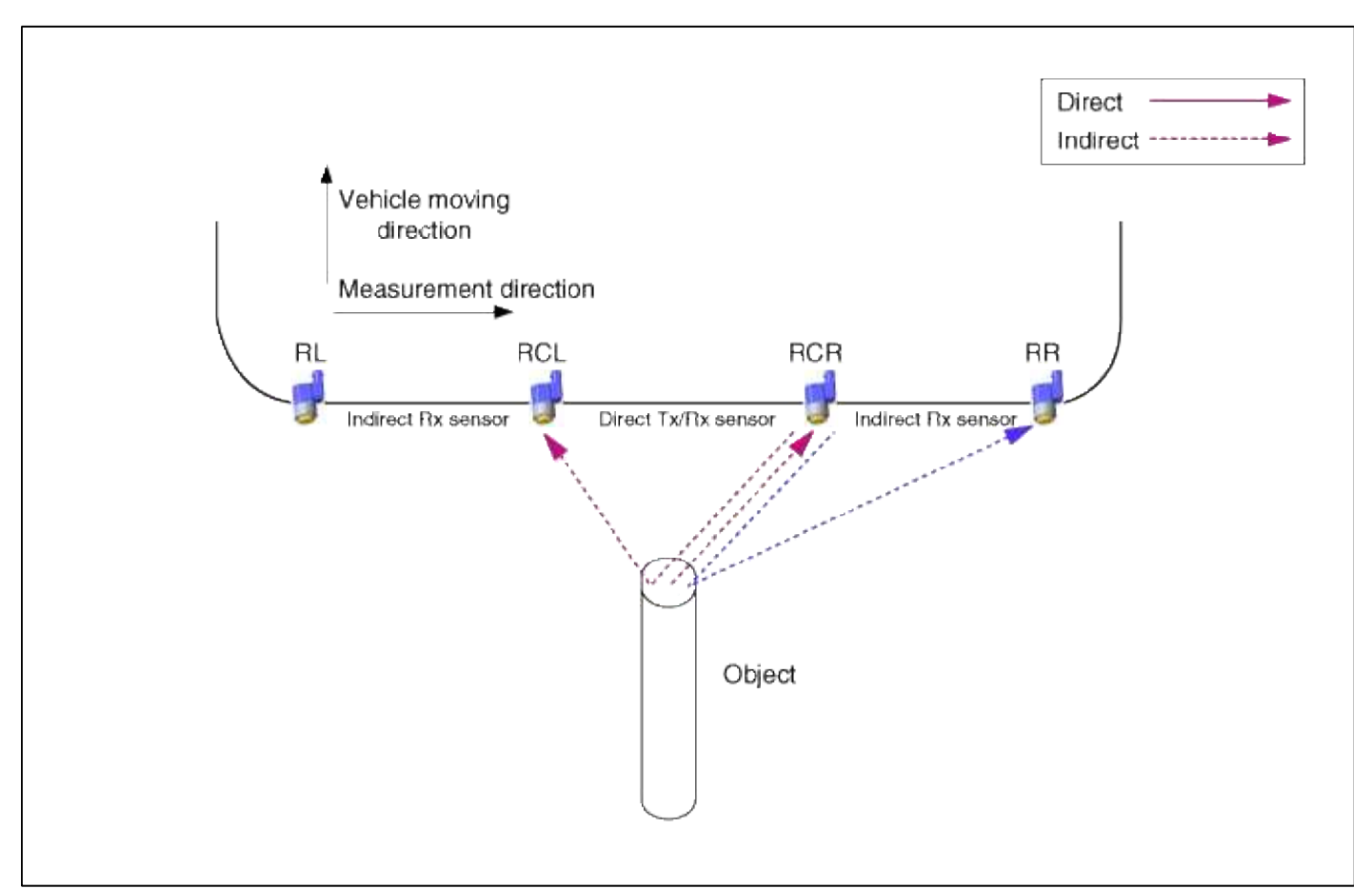
#### RPAS alarm system

When the RPAS sensor detects the object, warning is operated by audible alarm device as like buzzer. RPAS sensor sends data to BCM with LIN communication and BCM implements audible warning for each RPAS SENSOR by priority. And it performs a role of gateway only when it sends visible alarm device such as Cluster.

- Sensor buzzer/display information processing method of BCM In case of RL/RR sensor information, the BCM handles each sensor information directly about Display and buzzer output function. Buzzer output of CL/CR sensor, BCM handles center combination information by priority both sensor.

# Body Electrical System > Front/Rear Parking Assist System > Parking Assist Sensor > Components and Components Location

Component

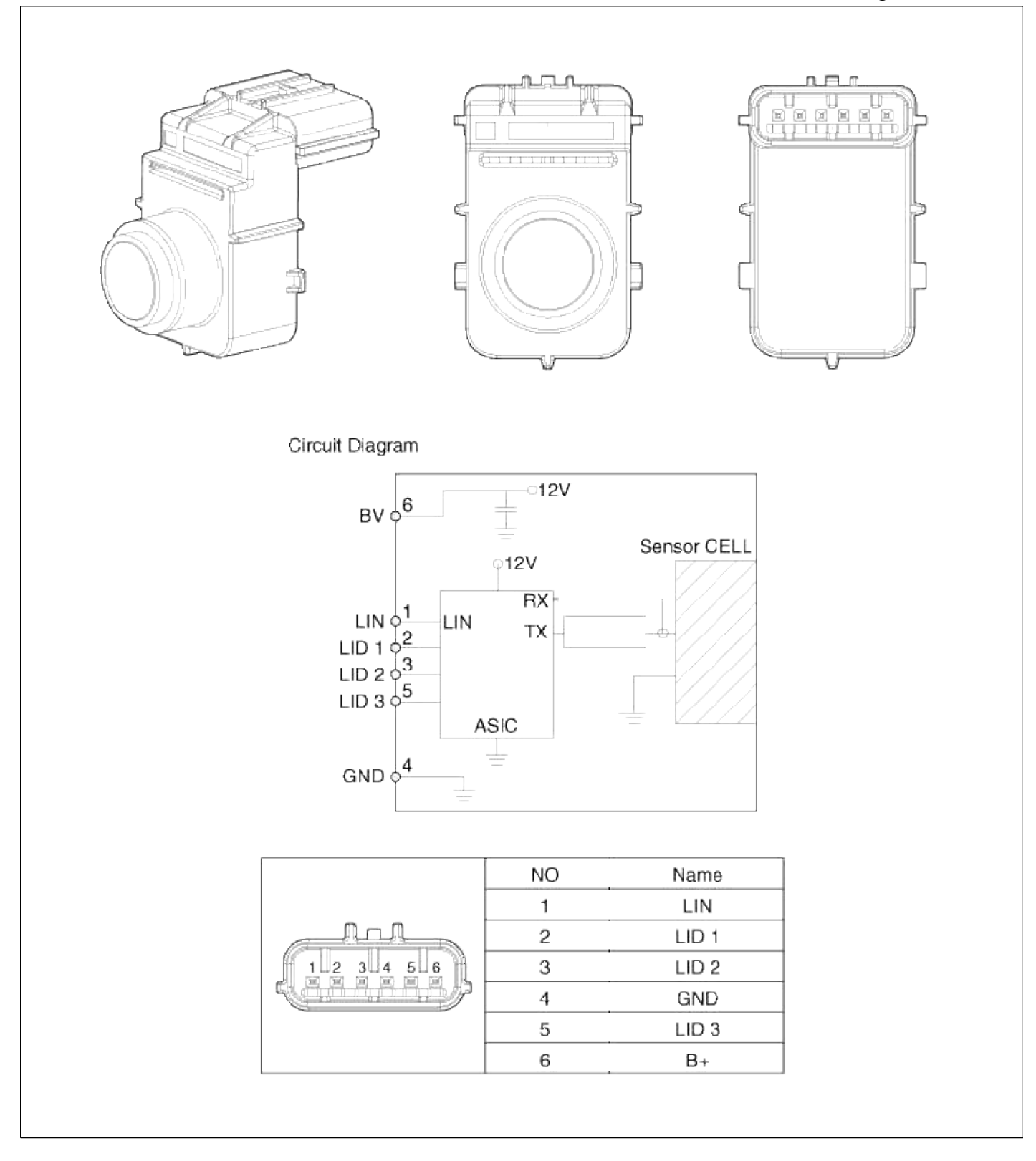

# Body Electrical System > Front/Rear Parking Assist System > Parking Assist Sensor > Repair procedures

Removal

- 1. Remove the rear bumper.
- (Refer to the Body group "Rear bumper")
- 2. Disconnect the connector from the rear bumper.

3. Pull out the sensor (A) by opening the sensor holder (B) out.

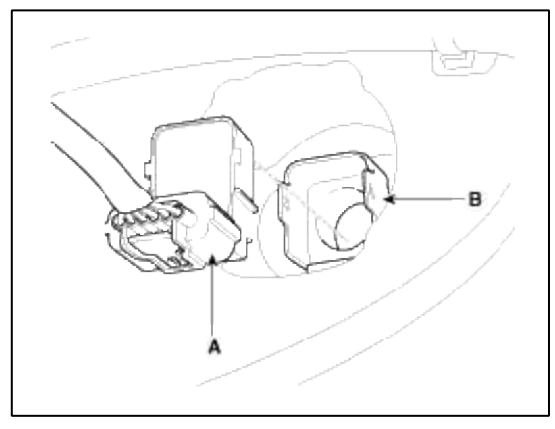

Installation

- 1. Install the rear ultra sensor after connecting the connector.
- 2. Install the rear bumper.

# Body Electrical System > Button Engine Start System > Components and Components Location

Component Location

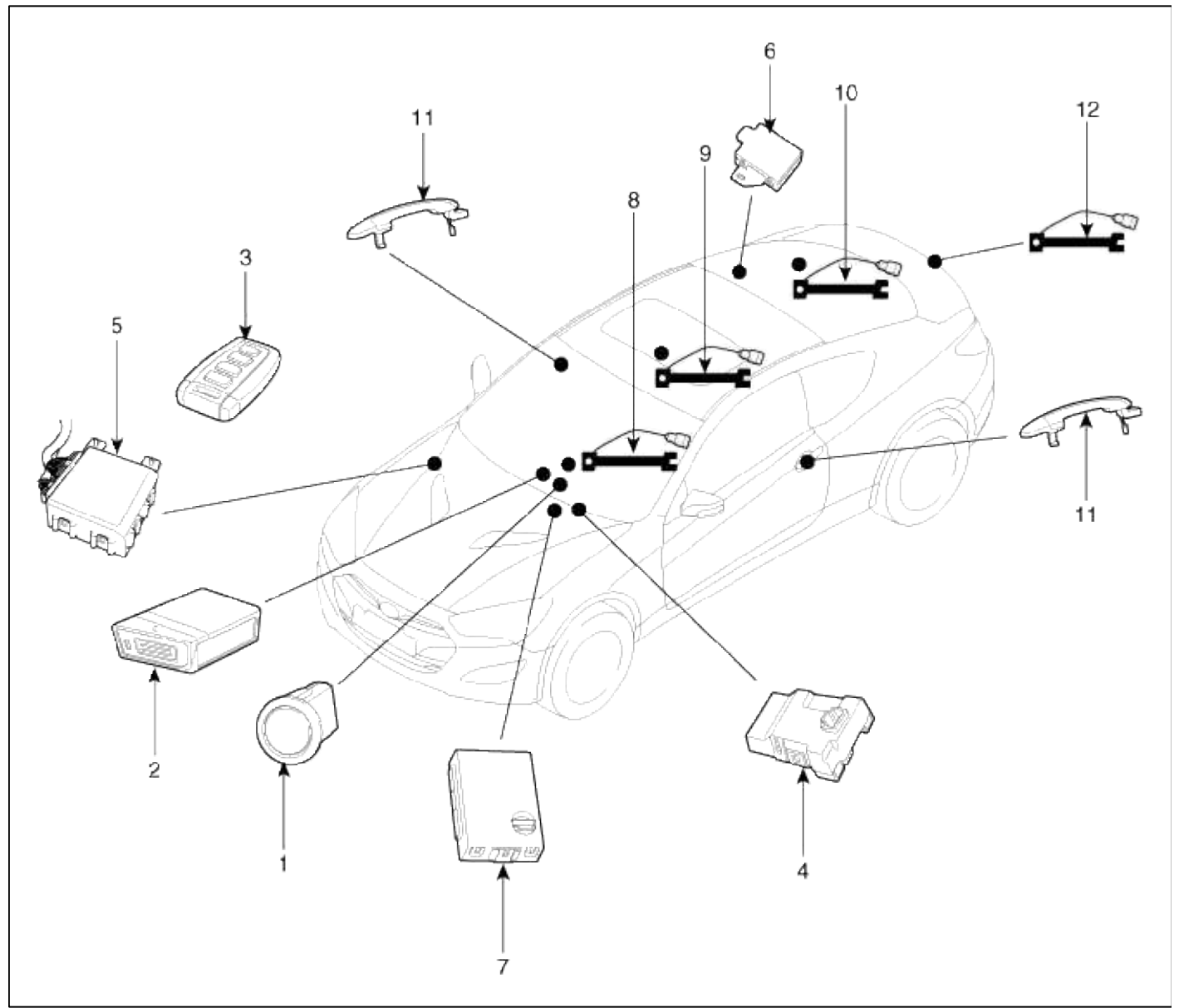

| 1. Start Stop Button(SSB) | 7. Body control module         |
|---------------------------|--------------------------------|
| 2. FOB key holder         | 8. Interior antenna 1          |
| 3. FOB key                | 9. Interior antenna 2          |
| 4. PDM(Power Distribution | 10. Interior antenna 3         |
| Module)                   | 11. Door handle & door antenna |
| 5. Smart key unit         | 12. Bumper antenna             |
| 6. RF receiver            |                                |

## Body Electrical System > Button Engine Start System > Schematic Diagrams

### Circuit Diagram

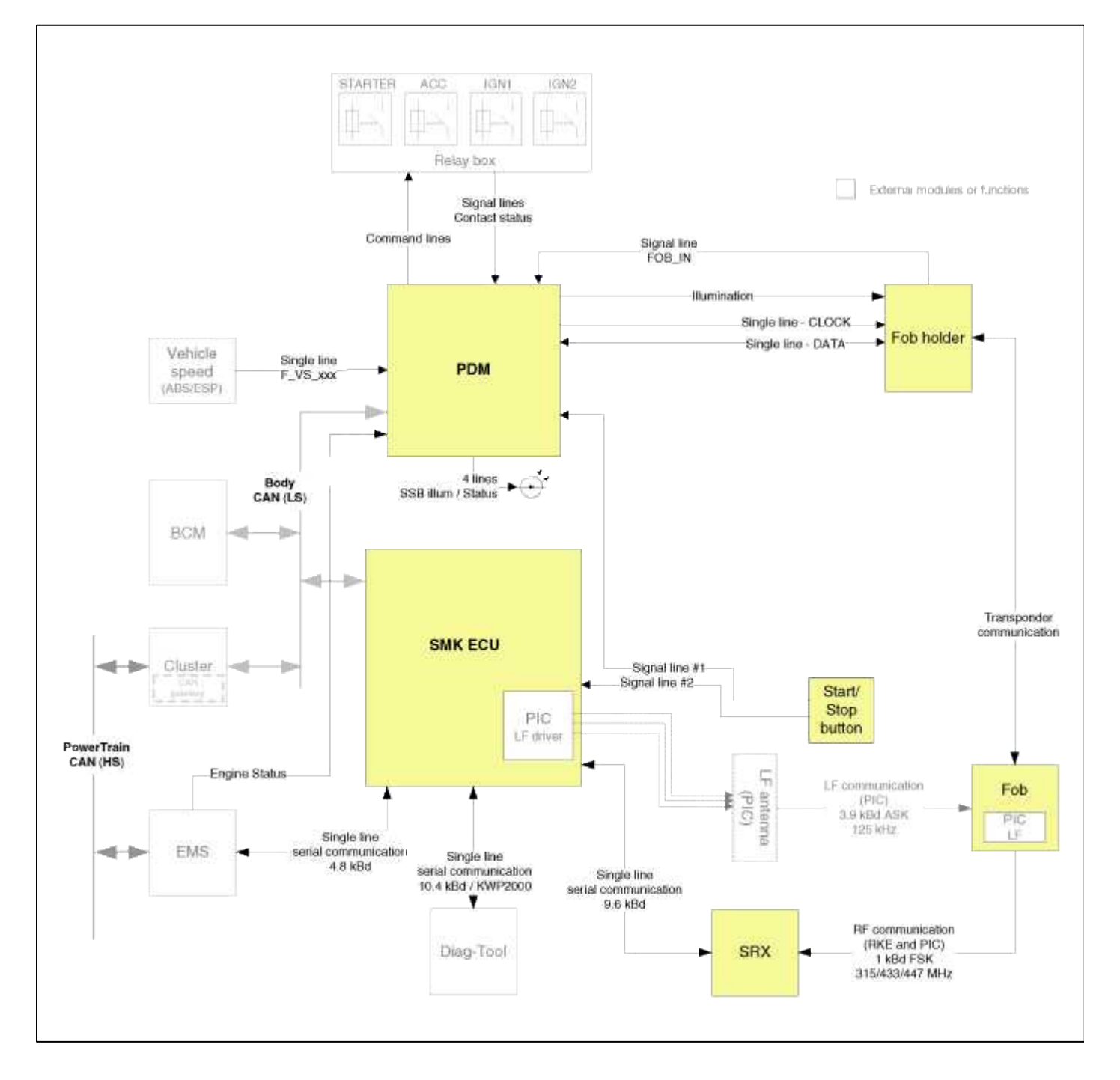

### Body Electrical System > Button Engine Start System > Description and Operation

# Description

## System Overview

The System offers the following features:

- Human machine interface through a 1-stage button, for terminal switching and engine start.
- Control of external relays for ACC / IGN1 / IGN2 terminal switching and STARTER, without use of mechanical ignition switch.
- Indication of vehicle status through LED or explicit messages on display.
- Immobilizer function by LF transponder communication between fob and fob holder.
- Redundant architecture for high system dependability .
- Interface with Low Speed CAN vehicle communication network.
- Interface with LIN vehicle communication network depending on platform .

The RKE and SMART KEY functions are not considered part of this Button Engine Start system and are specified in separated system.

System Main Function

- Switching of ACC / IGN1 / IGN2 terminals.
- Control of the STARTER relay BAT line (high side) based on communication with EMS ECU.
- Management of the Immobilizer function.
- Management of BES warning function.

Button Engine Start System

The Button Start System allows the driver to operate the vehicle by simply pressing a button (called as SSB) instead of using a standard mechanical key.

If the driver press the SSB while prerequisites on brakes, fob authentication and transmission status are satisfied, the BES System will proceed with the locking/unlocking of the steering column, the control of the terminal, and the cranking of the engine.

The driver can release the SSB as soon as this sequence initiated. After positive response from immobilizer interrogation, the system will activate the starter motor and communicate with the EMS to check the engine running status for starter release.

The driver will be able to stop the engine by a short push on the SSB if the vehicle is already in standstill. Emergency engine stop will be possible by a long press of the SSB or 3 consecutive presses in case the vehicle is in ENGINE RUNNING.

If the conditions for engine cranking are not satisfied while a push on the SSB is detected and a valid fob authenticated, the system will unlock the steering column and switch the terminals to IGN. Another push on the SSB will be necessary to start the engine.

In case of a vehicle equipped with SMART KEY system, fob authentication will not require any action from the driver. For limp home start or in case of vehicle without SMART KEY, the driver will have to insert the fob into the fob holder.

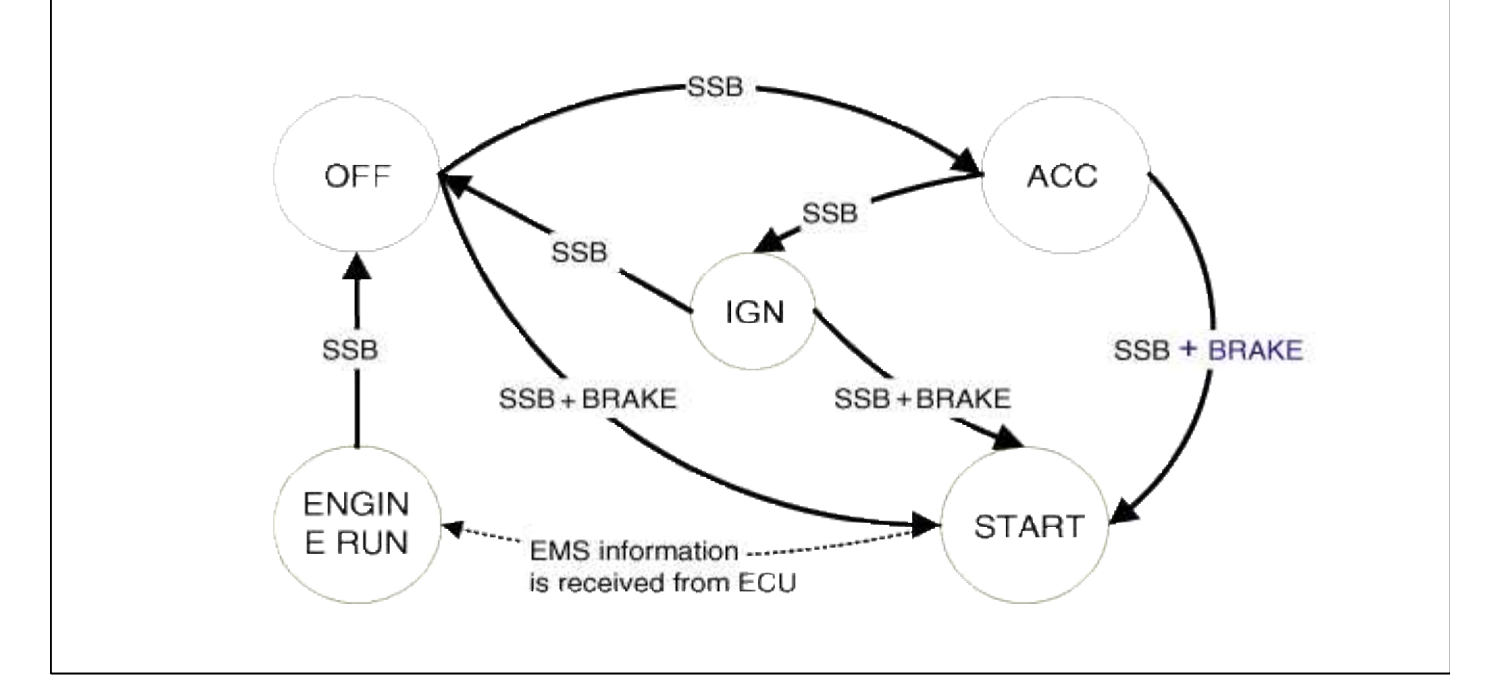

- Control Ignition and engine ON/OFF by Sending signal to IPM and PDM.
- Display status by LED Lamp ON/OFF. (Amber or Blue)

| No. | Character lamp                        | Conditions                             |
|-----|---------------------------------------|----------------------------------------|
| 1   | Indicator Lamp ON                     | Door open, Tail lamp ON, ACC, IG<br>ON |
| 2   | Indicator Lamp 30sec ON → Lamp<br>OFF | Door close, Tail lamp OFF, IG OFF      |
| 3   | Indicator Lamp OFF                    | Remote LOCK, Passive LOCK              |
| 4   | Rheostat at tail lamp C               | ON (Illumination lamp)                 |

# Indicator ON/OFF Condition At Ignition Key Off Condition

# Indicator ON/OFF Condition According To Ignition Key's Position

| No. | Ignition conditions | Start Button LED status                |
|-----|---------------------|----------------------------------------|
| 1   | IG OFF              | LED OFF                                |
| 2   | IG ACC              | Amber color LED ON                     |
| 3   | IG ON (Engine OFF)  | Blue color LED ON                      |
| 4   | Cranking            | Maintain LED status before<br>cranking |
| 5   | Engine running      | LED OFF                                |

| The shift        | of Ign                                                                                                    | ition P | osition               |            |                    |                         |      |              |
|------------------|----------------------------------------------------------------------------------------------------|---------|-----------------------|------------|--------------------|-------------------------|------|--------------|
|                  |                                                                                                    |         |                       | St         | nift Lever Positio | on                      |      |              |
| IGN.<br>Position | P Position                                                                                                    |         |                       | N Position |                    | Other Position (D or R) |      |              |
| POSIDUT          | P                                                                                                    | ush     | Brake + Push Over 1HR |            | Push Brake + Push  |                         | Push | Brake + Push |
| Off              | -                                                                                                    |         | 1                     | ÷          |                    |                         |      | 1            |
| ACC.             | t                                                                                                    |         |                       |            | 1.44               | : 1                     | ***  | ÷+           |
| IG1 & 2          | ¥                                                                                                    |         |                       |            | ŧI                 |                         | ÷    | <b>*</b> *   |
| Start            |                                                                                                    | 1       | ***I                  |            | l                  | ***I                    |      |              |
| ••••             | <ul> <li>Transfer possibility, after Smart key certification</li> <li>Transfer possibility without Smart key certification</li> <li>Transfer possibility without Smart key certification</li> <li>Transfer possibility without Smart key certification</li> <li>Press 3 times buttor within 3 seconds.</li> <li>Press button more than 2 seconds</li> </ul> |         |                       |            |                    |                         |      |              |

Wireless Communication

Electromagnetic waves are used to exchange information between the vehicle and the FOB. Two types of RKE Key can supplement the BES system:

- Non-smart key RKE
- SMART KEY FOB

Currently the BES system comprises with SMART KEY FOB always.

The transmitter, receiver and antennas required for the communication between the fob and the vehicle will differ depending on functionalities and regional areas.

The RKE and SMART KEY functions are in separated documents. Refer to Smart key system for more detailed information about SMART KEY function.

Smart Key

The SMK manages all function related to:

- "Start Stop Button (SSB) monitoring",
- "Immobilizer communication" (with Engine Management System unit for immobilizer release),
- "Authentication server" (Validity of Transponder and in case of Smart Key option Passive Fob authentication ),
- "System consistency monitoring",
- "System diagnosis",
- Control of display message / warning buzzer .

#### Page 295 of 309

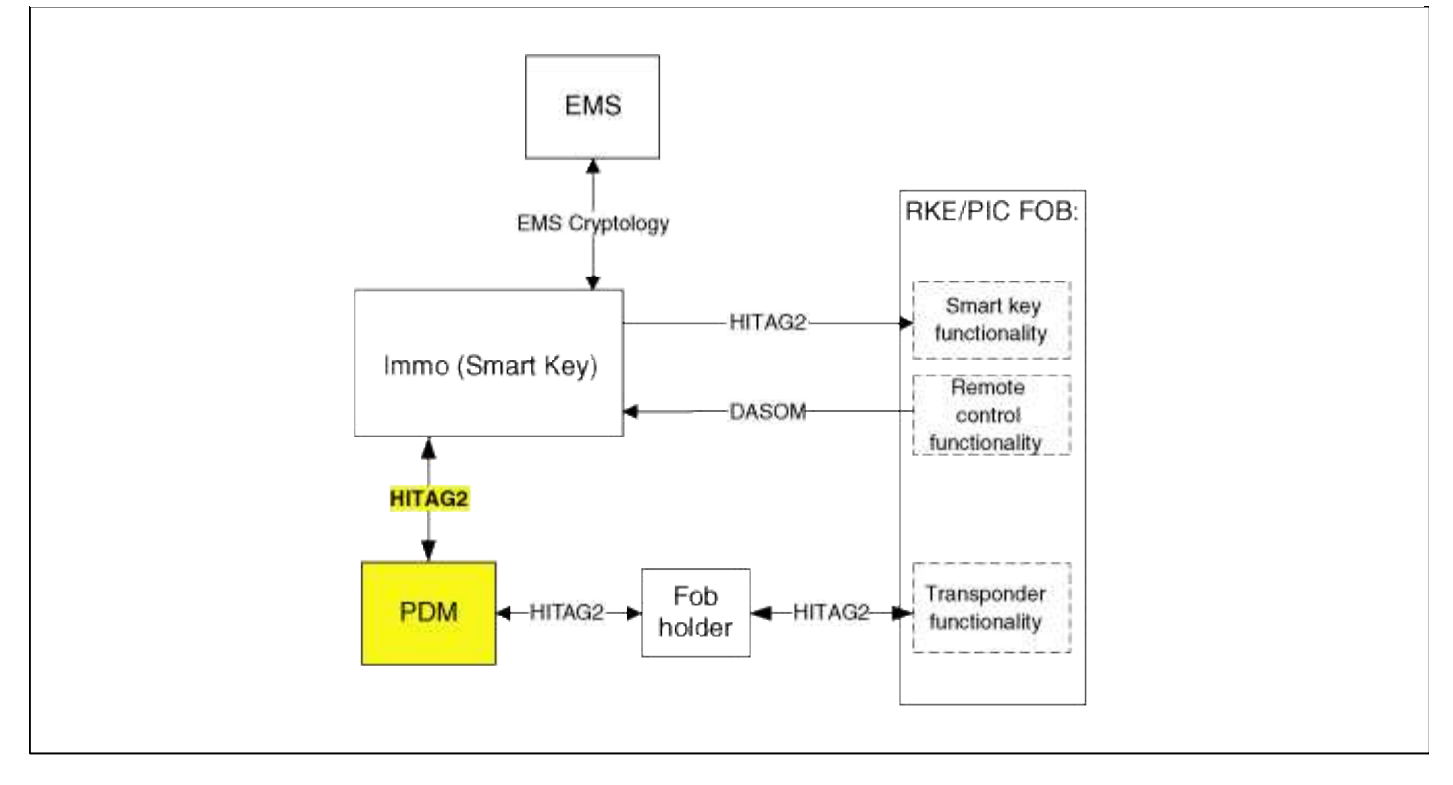

The unit behaves as Master role in the whole system.

In case of SMART KEY application, for example "Passive Access", "Passive Locking" and "Passive Authorization are integrated for Terminal switching Operations".

It collects information about vehicle status from other modules (vehicle speed, alarm status, driver door open...), read the inputs (e.g. SSB, Lock Button and PARK position Switch), controls the outputs (e.g. exterior and interior antennas), and communicates with others devices via the CAN network as well as a single line interfaces.

The diagnosis and learning of the components of the BES System are also handled by the SMK.

### PDM

The PDM manages the functions related to the "terminal control" by activating external relays for ACC, IGN1 and IGN2. This unit is also responsible for the control of the STARTER relay.

The PDM is also controlling the illumination of the SSB as well as the "system status indicator", which consists of 2 LEDs of different color. The illumination of the fob holder is also managed by the PDM.

The PDM reads the inputs (Engine fob\_in, vehicle speed, relays contact status), controls the outputs (Engine relay output drivers), and communicates with others devices via the CAN.

The internal architecture of the PDM is defined in a way that the control of the terminal is secured even in case of failure of one of the two microcontrollers, system inconsistency or interruption of communication on the CAN network.

In case, failure of one of the two controllers, the remaining controller shall disable the starter relay. The IGN1 and IGN2 terminals relays shall be maintained in the state memorized before the failure and the driver shall be able to switch those IGN terminals off by pressing the SSB with EMERGENCY\_STOP pressing sequence. However, engine restart will not be allowed. The state of the ACC relay will depend on the type of failure.

The PDM is diagnosed through the SMK MUT service, using the CAN network.

The main functions of the PDM are:

- Control of Terminal relays
- Monitoring of the Vehicle speed received from sensor or ABS/ESP ECU.
- Control of SSB LEDs (illumination, clamp state) and FOB HOLDER illumination.
- Control of the base station located in fob holder through direct serial interface.
- System consistency monitoring to diagnose SMK failure and to switch to relevant limp home mode.
- · Providing vehicle speed information

# Fob Holder

This unit is used for transponder authentication. In case of a vehicle equipped with Smart key, this transponder

authentication is necessary in case of failure of the passive fob authentication (Engine loss of RF or LF link with the fob).

The Fob holder module integrates a slot where to insert the fob. The fob is maintained in position with a push-push mechanical locking (not electrically driven) and a signal (FOB\_IN) is sent back to the PDM as soon as its insertion is detected.

The power supply of the fob holder is active only if a communication is initiated by the PDM.

The insertion of the fob into the holder and the communication with the transponder should be possible regardless of the insertion direction of fob to the holder (buttons facing up or bottom).

A lighting device is also integrated for illumination of the Fob Holder and it is driven directly by the PDM, The main functions of the Fob holder are:

- Transponder base station
- Fob mechanical lock
- Illumination

Transponder

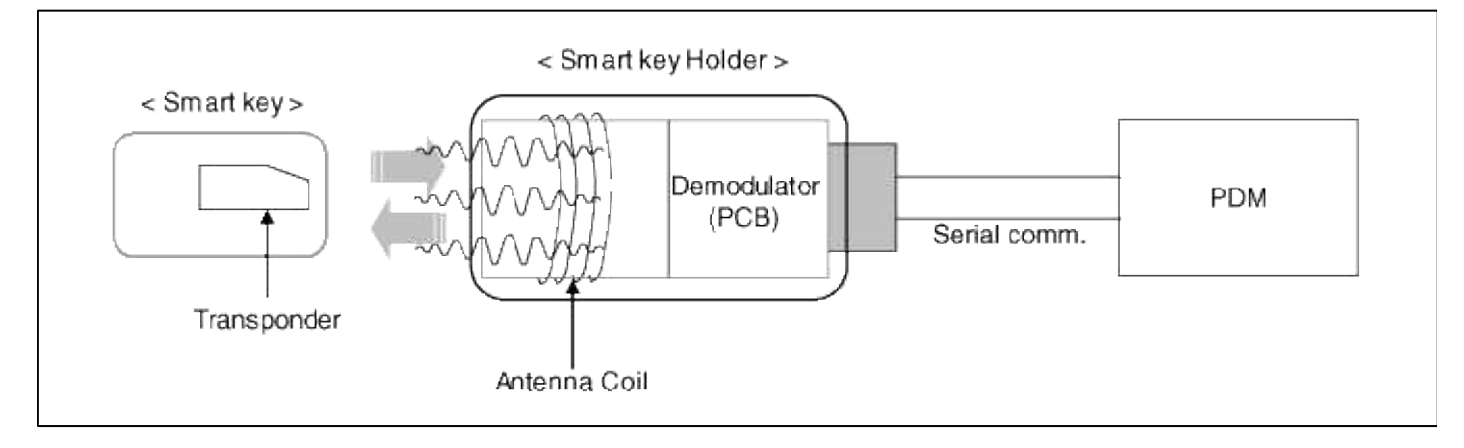

# External Receiver(SRX)

The data transmitted by the RKE or Smart key Fob is received by an external RF receiver called as SRX. This receiver will be same as that one for the SMK applications, with respect to electronics, housing, connector and software.

This receiver is connected to the SMK via a serial communication line.

Terminal And Starter Relays

Relays will be used to switch the terminals ACC / IGN1 / IGN2. Those normally-open relays will be driven by the PDM and located either in the passenger or engine compartment depending on the vehicle architecture. Only one relay coil is connected to the terminal outputs of the PDM.

Those relays should integrate a resistor connected in parallel to the coil in order to reduce the transients during commutation.

# Start/Stop Button(SSB)

A single stage push button is used for the driver to operate the vehicle. Pressing this button allows:

- To activate the power modes 'Off', 'Accessory', 'Ignition' and 'Start' by switching the corresponding terminals
- To start the engine
- To stop the engine

The contact will be insured by a micro-switch and a backlighting is provided to highlight the marking of the button whenever necessary.

Two (2) LED colors are located in the center of the button to display of the status of the system. Another illumination LED is also integrated into the SSB for the lighting of the "Engine Start/Stop" characters.

Page 297 of 309

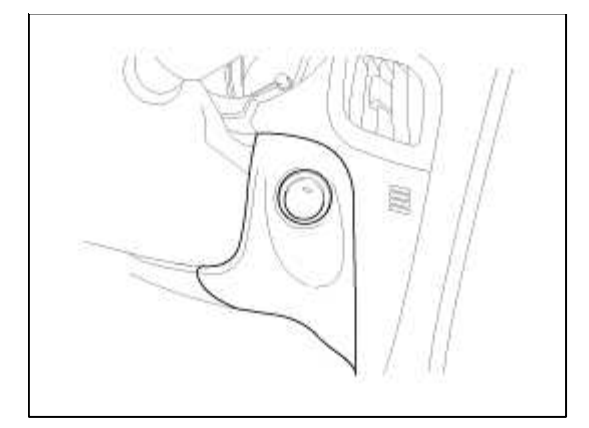

BES System State Chart

System STATES in LEARNT MODE

In learnt mode, the BES System can be set in 6 different sates, depending on the status of the terminals and Engine status:

| System State      | <b>Terminal Status</b> | Engine status                     |
|-------------------|------------------------|-----------------------------------|
| 1. OFF - Locked   | OFF                    | Stopped                           |
| 2. OFF - Unlocked | OFF                    | Stopped                           |
| 3. ACC            | ACC                    | Stopped                           |
| 4. IGN            | IGN1, IGN2, ACC        | Stopped                           |
| 5. Start          | IGN1, Start            | Cranking                          |
| 6. IGN - Engine   | IGN1, IGN2, ACC        | Running<br>(means "self-running") |

Referring to the terminals, the system states described in the table above are same as those one found in a system based on a mechanical ignition switch. The one of distinction with Mechanical-Ignition-Switch based system is that the BES system allows specific transition from [OFF] to [START] without going through [ACC] and [IGN] states. System STATES IN VIRGIN MODE

The BES System can be set in 5 different states (OFF LOCKED is not available in virgin mode), depending on the status of the terminals and Engine status:

| System State         | Terminal Status                                                           | Engine status                         |
|----------------------|---------------------------------------------------------------------------|---------------------------------------|
| 1. OFF -<br>UNLOCKED | OFF                                                                       | Stopped                               |
| 2. ACC               | ACC                                                                       | Stopped                               |
| 3. IGN               | IGN1, IGN2, ACC                                                           | Stopped                               |
| 4. Start             | IGN1, START with special pattern of activation see Chap 6.2.1 for details | Cranking                              |
| 5. IGN - Engine      | IGN1, IGN2, ACC                                                           | Running<br>(means "self-<br>running") |

Referring to the terminals, the system states described in the table above are same as those one found in a system based on a mechanical ignition switch. The one of distinction with Mechanical-Ignition-Switch based system is that the BES system allows specific transition from [OFF] to [START] without going through [ACC] and [IGN] states.

# Body Electrical System > Button Engine Start System > Start/Stop Button > Components and Components Location

#### Component

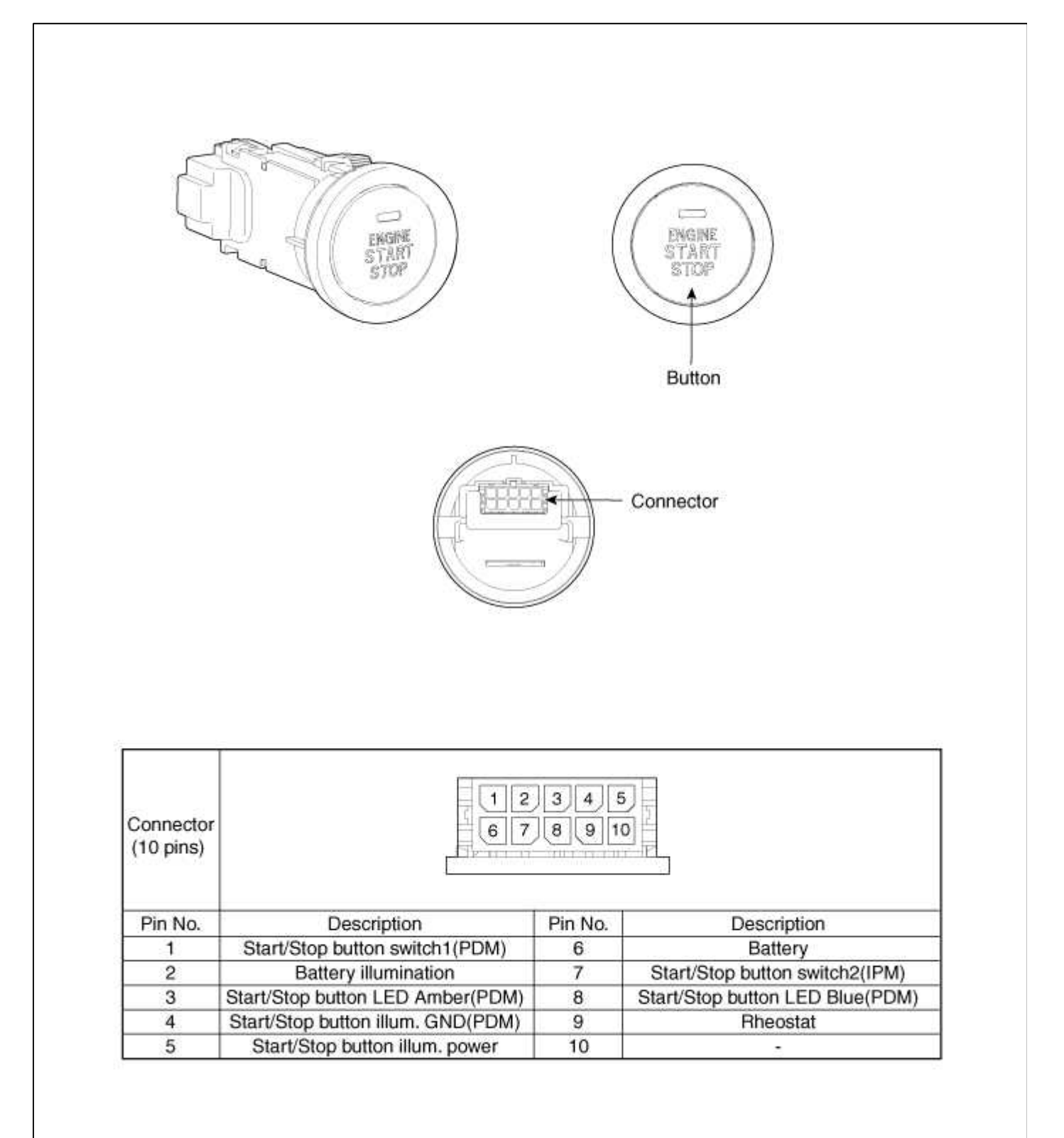

### Body Electrical System > Button Engine Start System > Start/Stop Button > Repair procedures

#### Removal

1. Disconnect the negative(-) battery terminal.

2. Remove the start/stop button cover(A).

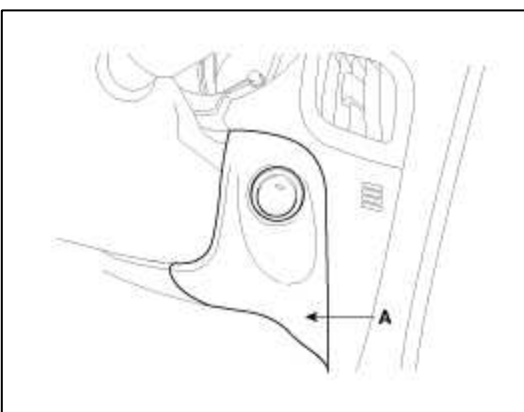

3. Remove the start/stop button (A).

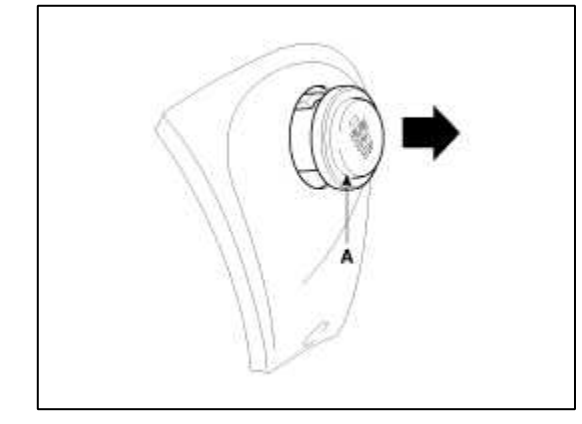

## Installation

- 1. Install the start/stop button.
- 2. Install the start/stop button cover.

Body Electrical System > Button Engine Start System > Fob Holder > Components and Components Location

Component

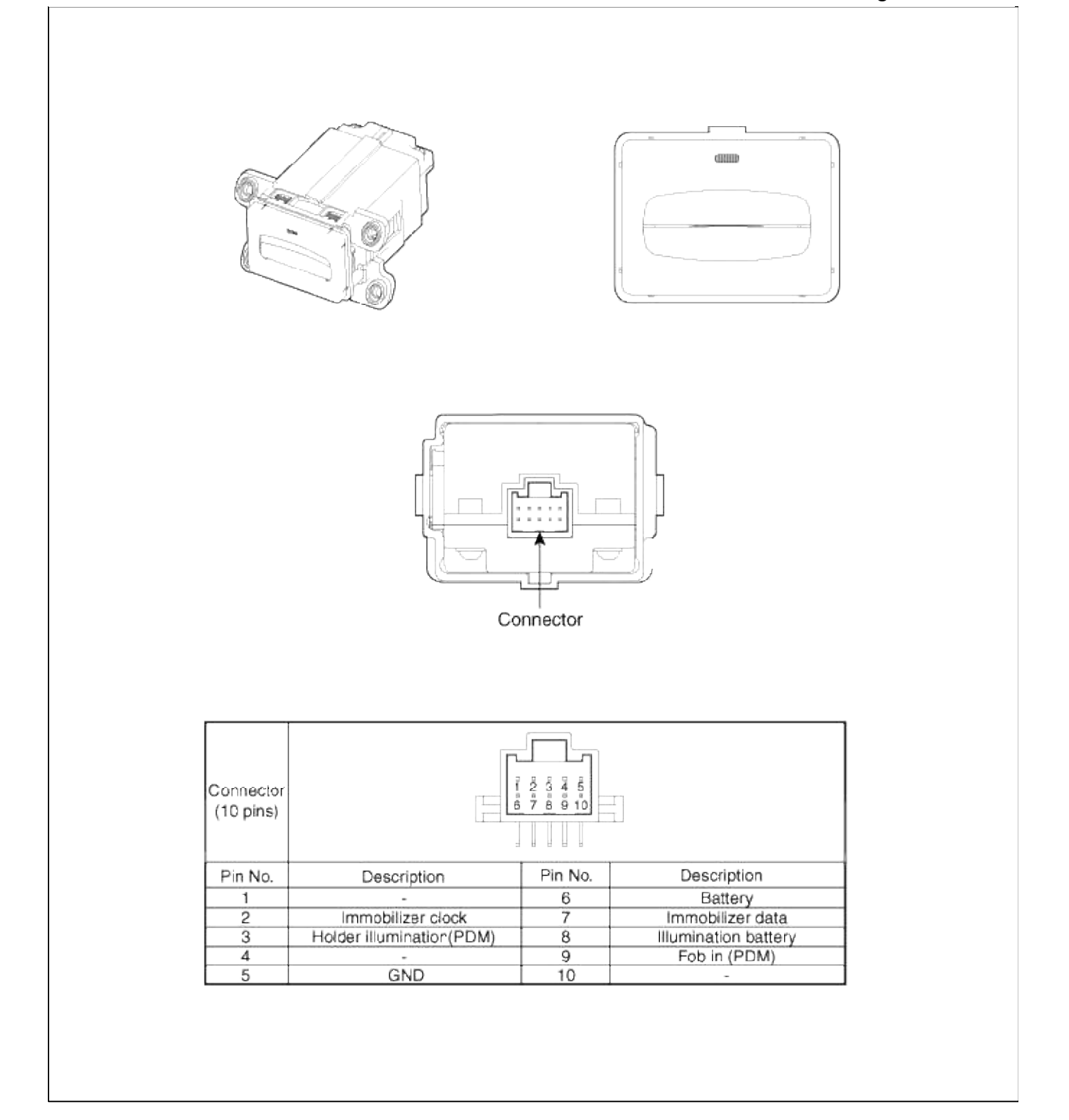

# **Body Electrical System > Button Engine Start System > Fob Holder > Repair procedures**

#### Removal

1. Disconnect the negative(-) battery terminal.

2. Remove the console assembly (A). (Refer to BD group - "Console")

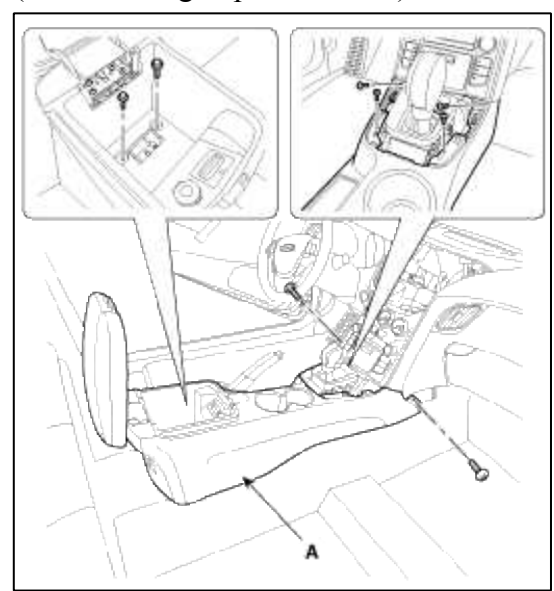

3. Disconnect the connector and remove the fob holder(A) after loosening the mounting screws.

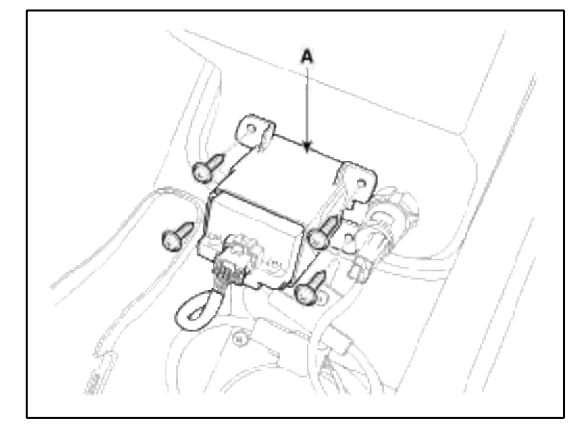

Installation

- 1. Install the fob holder assembly.
- 2. Install the console assembly.

Body Electrical System > Button Engine Start System > PDM(Power Distribution Module) > Components and Components Location

Component

| A A A                                                                                                    |                                                                                                    | Connector B                                                                                                    |
|----------------------------------------------------------------------------------------------------|----------------------------------------------------------------------------------------------------|----------------------------------------------------------------------------------------------------|
|                                                                                                    |                                                                                                    | 1 2 3 4 5 6 7 8 9<br>10 11 12 13 14 15 16 17 18 19 20<br>10 10 11 12 13 14 15 16 17 18 19 20                                                                                                    |
| 2                                                                                                    |                                                                                                    |                                                                                                    |
| Diable                                                                                                    |                                                                                                    |                                                                                                    |
| Pin No.                                                                                                    | Connector A (10 pin)                                                                                                    | Connector B (20 pin)                                                                                                    |
| Pin No.                                                                                                    | Connector A (10 pin)<br>Power ground 1                                                                                                    | Connector B (20 pin)<br>IGN2                                                                                                    |
| Pin No.<br>1<br>2                                                                                                    | Connector A (10 pin)<br>Power ground 1<br>Power ground 2                                                                                                    | Connector B (20 pin)<br>IGN2<br>Immobilizer clock                                                                                                    |
| Pin No.<br>1<br>2<br>3                                                                                                 | Connector A (10 pin)<br>Power ground 1<br>Power ground 2                                                                                                    | Connector B (20 pin)<br>IGN2<br>Immobilizer clock<br>Immobilizer data                                                                                                    |
| Pin No.<br>1<br>2<br>3<br>4                                                                                            | Connector A (10 pin)<br>Power ground 1<br>Power ground 2<br>-<br>ESCL battery                                                                                          | Connector B (20 pin)<br>IGN2<br>Immobilizer clock<br>Immobilizer data<br>ACC                                                                                                    |
| Pin No.<br>1<br>2<br>3<br>4<br>5                                                                                       | Connector A (10 pin)<br>Power ground 1<br>Power ground 2<br>-<br>ESCL battery<br>ESCL ground                                                                           | Connector B (20 pin)<br>IGN2<br>Immobilizer clock<br>Immobilizer data<br>ACC                                                                                                    |
| Pin No.<br>1<br>2<br>3<br>4<br>5<br>6                                                                                  | Connector A (10 pin)<br>Power ground 1<br>Power ground 2<br>-<br>ESCL battery<br>ESCL ground<br>Starter relay                                                          | Connector B (20 pin)<br>IGN2<br>Immobilizer clock<br>Immobilizer data<br>ACC<br>SSB switch1                                                                                                    |
| Pin No.<br>1<br>2<br>3<br>4<br>5<br>6<br>7                                                                             | Connector A (10 pin)<br>Power ground 1<br>Power ground 2<br>-<br>ESCL battery<br>ESCL ground<br>Starter relay<br>IGN1 relay                                            | Connector B (20 pin)<br>IGN2<br>Immobilizer clock<br>Immobilizer data<br>ACC<br>SSB switch1<br>SSB illumination ground                                                                                                    |
| Pin No.<br>1<br>2<br>3<br>4<br>5<br>6<br>7<br>8                                                                        | Connector A (10 pin)<br>Power ground 1<br>Power ground 2<br>-<br>ESCL battery<br>ESCL ground<br>Starter relay<br>IGN1 relay<br>IGN2 relay                              | Connector B (20 pin)<br>IGN2<br>Immobilizer clock<br>Immobilizer data<br>ACC<br>SSB switch1<br>SSB illumination ground<br>SSB LED green                                                                                                    |
| Pin No.<br>1<br>2<br>3<br>4<br>5<br>6<br>7<br>8<br>9                                                                   | Connector A (10 pin)<br>Power ground 1<br>Power ground 2<br>-<br>ESCL battery<br>ESCL ground<br>Starter relay<br>IGN1 relay<br>IGN2 relay<br>ACC relay                 | Connector B (20 pin)<br>IGN2<br>Immobilizer clock<br>Immobilizer data<br>ACC<br>SSB switch1<br>SSB illumination ground<br>SSB LED green<br>IGN1                                                                                                    |
| Pin No.<br>1<br>2<br>3<br>4<br>5<br>6<br>7<br>8<br>9<br>10                                                             | Connector A (10 pin)<br>Power ground 1<br>Power ground 2<br>-<br>ESCL battery<br>ESCL ground<br>Starter relay<br>IGN1 relay<br>IGN2 relay<br>ACC relay<br>Battery load | Connector B (20 pin)<br>IGN2<br>Immobilizer clock<br>Immobilizer data<br>ACC<br>SSB switch1<br>SSB illumination ground<br>SSB LED green<br>IGN1<br>CAN L                                                                                                    |
| Pin No.<br>1<br>2<br>3<br>4<br>5<br>6<br>7<br>8<br>9<br>10<br>11                                                       | Connector A (10 pin)<br>Power ground 1<br>Power ground 2<br>-<br>ESCL battery<br>ESCL ground<br>Starter relay<br>IGN1 relay<br>IGN2 relay<br>ACC relay<br>Battery load | Connector B (20 pin)<br>IGN2<br>Immobilizer clock<br>Immobilizer data<br>ACC<br>SSB switch1<br>SSB illumination ground<br>SSB LED green<br>IGN1<br>CAN L<br>CAN H                                                                                                    |
| Pin No.<br>1<br>2<br>3<br>4<br>5<br>6<br>7<br>8<br>9<br>10<br>11<br>12                                                 | Connector A (10 pin)<br>Power ground 1<br>Power ground 2<br>-<br>ESCL battery<br>ESCL ground<br>Starter relay<br>IGN1 relay<br>IGN2 relay<br>ACC relay<br>Battery load | Connector B (20 pin)<br>IGN2<br>Immobilizer clock<br>Immobilizer data<br>ACC<br>SSB switch1<br>SSB illumination ground<br>SSB LED green<br>IGN1<br>CAN L<br>CAN H<br>Fob in                                                                                                    |
| Pin No.<br>1<br>2<br>3<br>4<br>5<br>6<br>7<br>8<br>9<br>10<br>11<br>12<br>13                                           | Connector A (10 pin)<br>Power ground 1<br>Power ground 2<br>-<br>ESCL battery<br>ESCL ground<br>Starter relay<br>IGN1 relay<br>IGN2 relay<br>ACC relay<br>Battery load | Connector B (20 pin)<br>IGN2<br>Immobilizer clock<br>Immobilizer data<br>ACC<br>SSB switch1<br>SSB illumination ground<br>SSB LED green<br>IGN1<br>CAN L<br>CAN L<br>CAN H<br>Fob in<br>ESCL unlock                                                                                                    |
| Pin No.<br>1<br>2<br>3<br>4<br>5<br>6<br>7<br>8<br>9<br>10<br>11<br>12<br>13<br>14                                     | Connector A (10 pin)<br>Power ground 1<br>Power ground 2<br>-<br>ESCL battery<br>ESCL ground<br>Starter relay<br>IGN1 relay<br>IGN2 relay<br>ACC relay<br>Battery load | Connector B (20 pin)<br>IGN2<br>Immobilizer clock<br>Immobilizer data<br>ACC<br>SSB switch1<br>SSB illumination ground<br>SSB LED green<br>IGN1<br>CAN L<br>CAN L<br>CAN H<br>Fob in<br>ESCL unlock<br>Vehicle speed                                                                                                    |
| Pin No.<br>1<br>2<br>3<br>4<br>5<br>6<br>7<br>8<br>9<br>10<br>11<br>12<br>13<br>14<br>15                               | Connector A (10 pin)<br>Power ground 1<br>Power ground 2<br>-<br>ESCL battery<br>ESCL ground<br>Starter relay<br>IGN1 relay<br>IGN2 relay<br>ACC relay<br>Battery load | Connector B (20 pin)<br>IGN2<br>Immobilizer clock<br>Immobilizer data<br>ACC<br>SSB switch1<br>SSB illumination ground<br>SSB LED green<br>IGN1<br>CAN L<br>CAN L<br>CAN H<br>Fob in<br>ESCL unlock<br>Vehicle speed<br>Start Feed back                                                                                     |
| Pin No.<br>1<br>2<br>3<br>4<br>5<br>6<br>7<br>8<br>9<br>10<br>11<br>12<br>13<br>14<br>15<br>16                         | Connector A (10 pin)<br>Power ground 1<br>Power ground 2<br>-<br>ESCL battery<br>ESCL ground<br>Starter relay<br>IGN1 relay<br>IGN2 relay<br>ACC relay<br>Battery load | Connector B (20 pin)<br>IGN2<br>Immobilizer clock<br>Immobilizer data<br>ACC<br>SSB switch1<br>SSB illumination ground<br>SSB LED green<br>IGN1<br>CAN L<br>CAN L<br>CAN H<br>Fob in<br>ESCL unlock<br>Vehicle speed<br>Start Feed back<br>BPM data (FMS)                                                                   |
| Pin No.<br>1<br>2<br>3<br>4<br>5<br>6<br>7<br>8<br>9<br>10<br>11<br>12<br>13<br>14<br>15<br>16<br>17                   | Connector A (10 pin)<br>Power ground 1<br>Power ground 2<br>-<br>ESCL battery<br>ESCL ground<br>Starter relay<br>IGN1 relay<br>IGN2 relay<br>ACC relay<br>Battery load | Connector B (20 pin)<br>IGN2<br>Immobilizer clock<br>Immobilizer data<br>ACC<br>SSB switch1<br>SSB illumination ground<br>SSB LED green<br>IGN1<br>CAN L<br>CAN L<br>CAN H<br>Fob in<br>ESCL unlock<br>Vehicle speed<br>Start Feed back<br>RPM data (EMS)<br>SSB LED amber                                                  |
| Pin No.<br>1<br>2<br>3<br>4<br>5<br>6<br>7<br>8<br>9<br>10<br>11<br>12<br>13<br>14<br>15<br>16<br>17<br>18             | Connector A (10 pin)<br>Power ground 1<br>Power ground 2<br>-<br>ESCL battery<br>ESCL ground<br>Starter relay<br>IGN1 relay<br>IGN2 relay<br>ACC relay<br>Battery load | Connector B (20 pin)<br>IGN2<br>Immobilizer clock<br>Immobilizer data<br>ACC<br>SSB switch1<br>SSB illumination ground<br>SSB LED green<br>IGN1<br>CAN L<br>CAN L<br>CAN H<br>Fob in<br>ESCL unlock<br>Vehicle speed<br>Start Feed back<br>RPM data (EMS)<br>SSB LED amber<br>SSB illumination power                        |
| Pin No.<br>1<br>2<br>3<br>4<br>5<br>6<br>7<br>8<br>9<br>10<br>11<br>12<br>13<br>14<br>15<br>16<br>17<br>18<br>19       | Connector A (10 pin)<br>Power ground 1<br>Power ground 2<br>-<br>ESCL battery<br>ESCL ground<br>Starter relay<br>IGN1 relay<br>IGN2 relay<br>ACC relay<br>Battery load | Connector B (20 pin)<br>IGN2<br>Immobilizer clock<br>Immobilizer data<br>ACC<br>SSB switch1<br>SSB illumination ground<br>SSB LED green<br>IGN1<br>CAN L<br>CAN L<br>CAN H<br>Fob in<br>ESCL unlock<br>Vehicle speed<br>Start Feed back<br>RPM data (EMS)<br>SSB LED amber<br>SSB illumination power<br>Holder illumination |
| Pin No.<br>1<br>2<br>3<br>4<br>5<br>6<br>7<br>8<br>9<br>10<br>11<br>12<br>13<br>14<br>15<br>16<br>17<br>18<br>19<br>20 | Connector A (10 pin)<br>Power ground 1<br>Power ground 2<br>-<br>ESCL battery<br>ESCL ground<br>Starter relay<br>IGN1 relay<br>IGN2 relay<br>ACC relay<br>Battery load | Connector B (20 pin)<br>IGN2<br>Immobilizer clock<br>Immobilizer data<br>ACC<br>SSB switch1<br>SSB illumination ground<br>SSB LED green<br>IGN1<br>CAN L<br>CAN L<br>CAN H<br>Fob in<br>ESCL unlock<br>Vehicle speed<br>Start Feed back<br>RPM data (EMS)<br>SSB LED amber<br>SSB illumination power<br>Holder illumination |

# Body Electrical System > Button Engine Start System > PDM(Power Distribution Module) > Schematic Diagrams

System Circuit Diagram

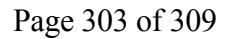

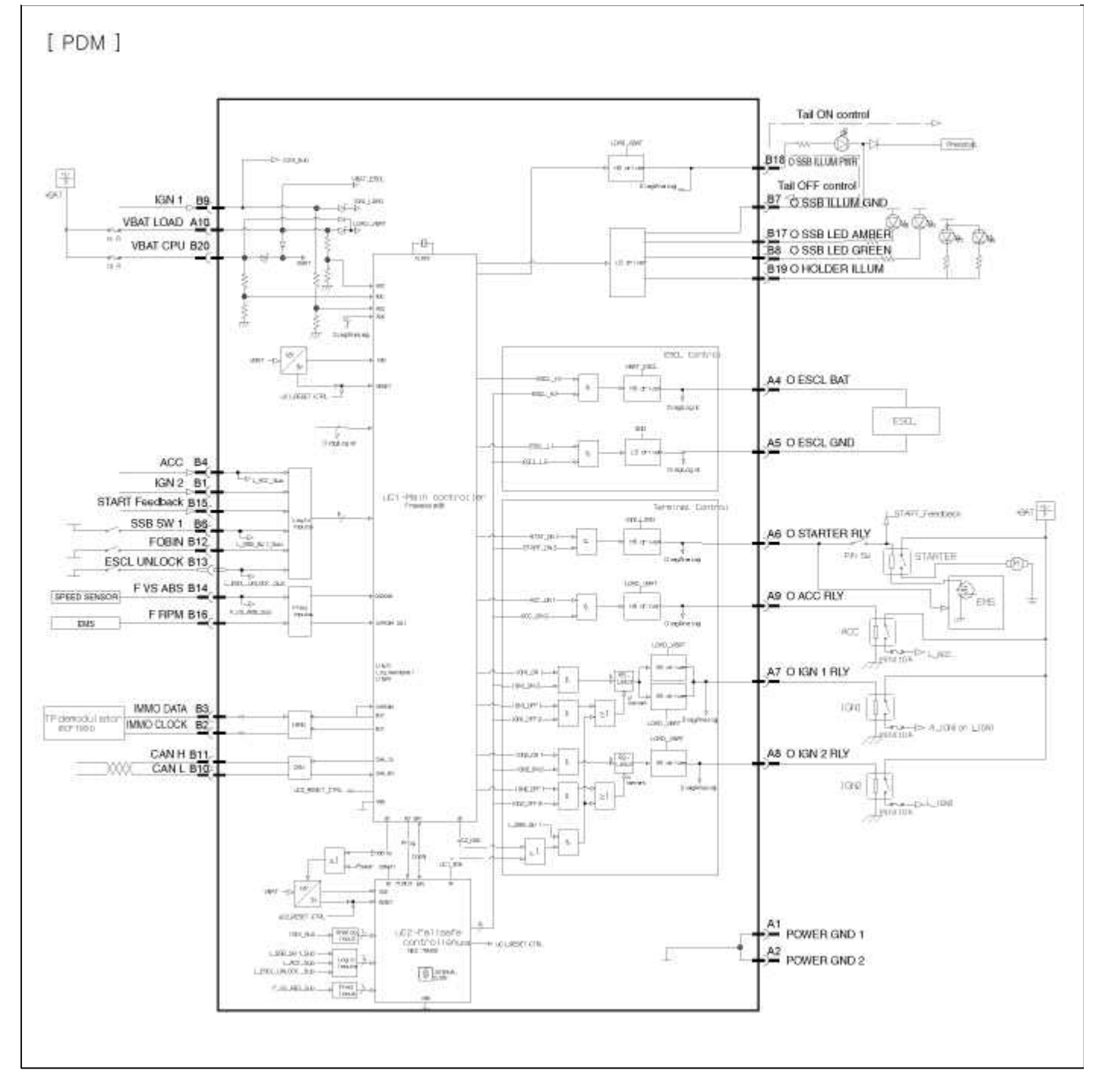

# Body Electrical System > Button Engine Start System > PDM(Power Distribution Module) > Repair procedures

Inspection

PDM Diagnosis With GDS

1. It will be able to diagnose defects of Smart key with GDS quickly.

GDS can operates actuator forcefully, input/output value monitoring and self diagnosis.

2. Select model and "Smart key system (Button start)" menu if you want to check PDM.

| Select System                                                                                                    | Selected              |
|----------------------------------------------------------------------------------------------------|-----------------------|
| ENGINE       Image: Art image: Esc image: Airbage: Airbage: Ai | PIC<br>Smart Key Unit |

3. Select "PDM" in the manu.

| S         | elect System                                    | Selected   |
|-----------|-------------------------------------------------|------------|
| ENGINE AT | ESC<br>AIRBAG<br>AIR/CON<br>TPMS<br>BCM<br>CODE | PIC<br>PDM |

4. Select "Current Data", if you want to check current data of PDM. It provides the input/output status of each module.

| Sensor Name                    | Value | Unit | Sensor Name                     | Value | Unit |
|--------------------------------|-------|------|---------------------------------|-------|------|
| and battery voltage            | 12.2  | v    | ABS sneed sensor (Main)         | 0     | MPH  |
| ABS sneed sensor(SUB)          | 10.0  | MPH  | FOB to switch                   | ON    |      |
| IGN2 input                     | ON    | -    | FSCI unlock input               | OFF   | -    |
| GN1 input                      | OFF   | -    | ACC relay L terminal            | OFF   | 2    |
| Start stop switch              | OFF   |      | SSB illumination                | OFF   | -    |
| FOB holder illumination out    | OFF   |      | SSB blue LED output             | OFF   | -    |
| SSB amber LED output           | OFF   | -    | ESCL ground output              | OFF   |      |
| ESCL battery output            | OFF   | -    | Starter relay output            | OFF   | -    |
| IGN2 relay output              | OFF   | -    | IGN1 relay output               | OFF   | -    |
| ACC relay output               | OFF   | 2    | CPU battery voltage             | 12.2  | ٧    |
| Start relay short circuit batt | ОК    | -    | IGN2 relay short circuit batt   | NG    | -    |
| IGN1 relay short circuit batt  | ок    | -    | ACC output short circuit batt   | ок    | -    |
| IGN2 relay open                | OK    | -    | IGN1 relay open                 | OK    | -    |
| ACC relay open                 | ОК    | 2    | Start output short circuit batt | ок    | -    |
| IGN2 output short circuit bat  | ОК    | -    | IGN1 output short circuit bat   | ОК    | -    |
| ACC output short circuit batt  | OK    | -    | Start output short circuit gro  | OK    |      |
| IGN2 output short circuit gro  | OK    | -    | IGN1 output short circuit gro   | OK    | -    |
| ACC output short circuit gro   | OK    | -    |                                 |       |      |

5. If you want to check PDM data operation forcefully, select "Actuation test".

| Test Items              | Bankar Frank                                                                                                    |   |
|-------------------------|----------------------------------------------------------------------------------------------------|---|
| SSB LED amber           | • Duration 5 Sec                                                                                                |   |
| SSB LED blue            | Contraction of the second second second second second second second second second second second second second s | _ |
| FOB holder illumination | <ul> <li>Conditions IG OFF</li> </ul>                                                                           |   |
| SSB illumination        |                                                                                                    |   |
| ACC relay               | Result Success                                                                                                  |   |
| IGN1 relay              |                                                                                                    |   |
| IGN2 relay              |                                                                                                    |   |
| START relay             |                                                                                                    |   |

Input/output Current Data

| NO | Description                    | Unit           |
|----|--------------------------------|----------------|
| 1  | Load Battery Voltage           | V              |
| 2  | Abs Speed Sensor(main)         | Km/h           |
| 3  | Start Stop Button SW           | OFF/ON         |
| 4  | ACC input                      | OFF/ON         |
| 5  | IGN1 Input                     | OFF/ON         |
| 6  | IGN2 Input                     | OFF/ON         |
| 7  | Fob In Switch                  | RELEASE/INSERT |
| 8  | Start Relay Monitoring Input   |                |
| 9  | SSB Ember LED Output           | OFF/ON         |
| 10 | SSB Blue LED Output            | OFF/ON         |
| 11 | Fob Holder Illumination Output | OFF/ON         |
| 12 | SSB Illumination Output        | OFF/ON         |
| 13 | ACC Relay Output               | OFF/ON         |
| 14 | IGN1 Relay Output              | OFF/ON         |
| 15 | IGN2 Relay Output              | OFF/ON         |
| 16 | Start Relay S1 Output          | OFF/ON         |
| 17 | -                              | -              |
| 18 | -                              | -              |
| 19 | CPU Battery Voltage            | V              |
| 20 | Engine Speed                   | DATA*1.0       |
| 21 | ACC Relay SCB                  | OFF/ON         |
| 22 | IGN1 Relay SCB                 | OFF/ON         |
| 23 | IGN2 Relay SCB                 | OFF/ON         |
| 24 | Start Relay SCB                | OFF/ON         |
| 25 | SCC Relay Open                 | OFF/ON         |
| 26 | IGN1 Relay Open                | OFF/ON         |
| 27 | IGN2 Relay Open                | OFF/ON         |
| 28 | ACC Output SCB                 | OFF/ON         |
| 29 | IGN1 Output SCB                | OFF/ON         |
| 30 | IGN2 Output SCB                | OFF/ON         |
| 31 | Start Output SCB               | OFF/ON         |
| 32 | ACC Output SCG                 | OFF/ON         |
| 33 | IGN1 Output SCG                | OFF/ON         |
| 34 | IGN2 Output SCG                | OFF/ON         |
| 35 | Start Output SCG               | OFF/ON         |

# **Actuation Test**

| No. | Description             |
|-----|-------------------------|
| 1   | SSB Ember LED           |
| 2   | SSB Blue LED            |
| 3   | Fob Holder Illumination |
| 4   | SSB Illumination        |
| 5   | ACC Output              |
| 6   | ING1 Output             |
| 7   | ING2 Output             |
| 8   | Start Output            |
| 9   | -                       |

# ESCL OPEN STATUS CHECK

1. Select the "ESCL open status check" menu if you want to check ESCL open.

| spection / Test |             |  |
|-----------------|-------------|--|
| SESCL OPEN      | TATUS CHECK |  |

#### Page 308 of 309

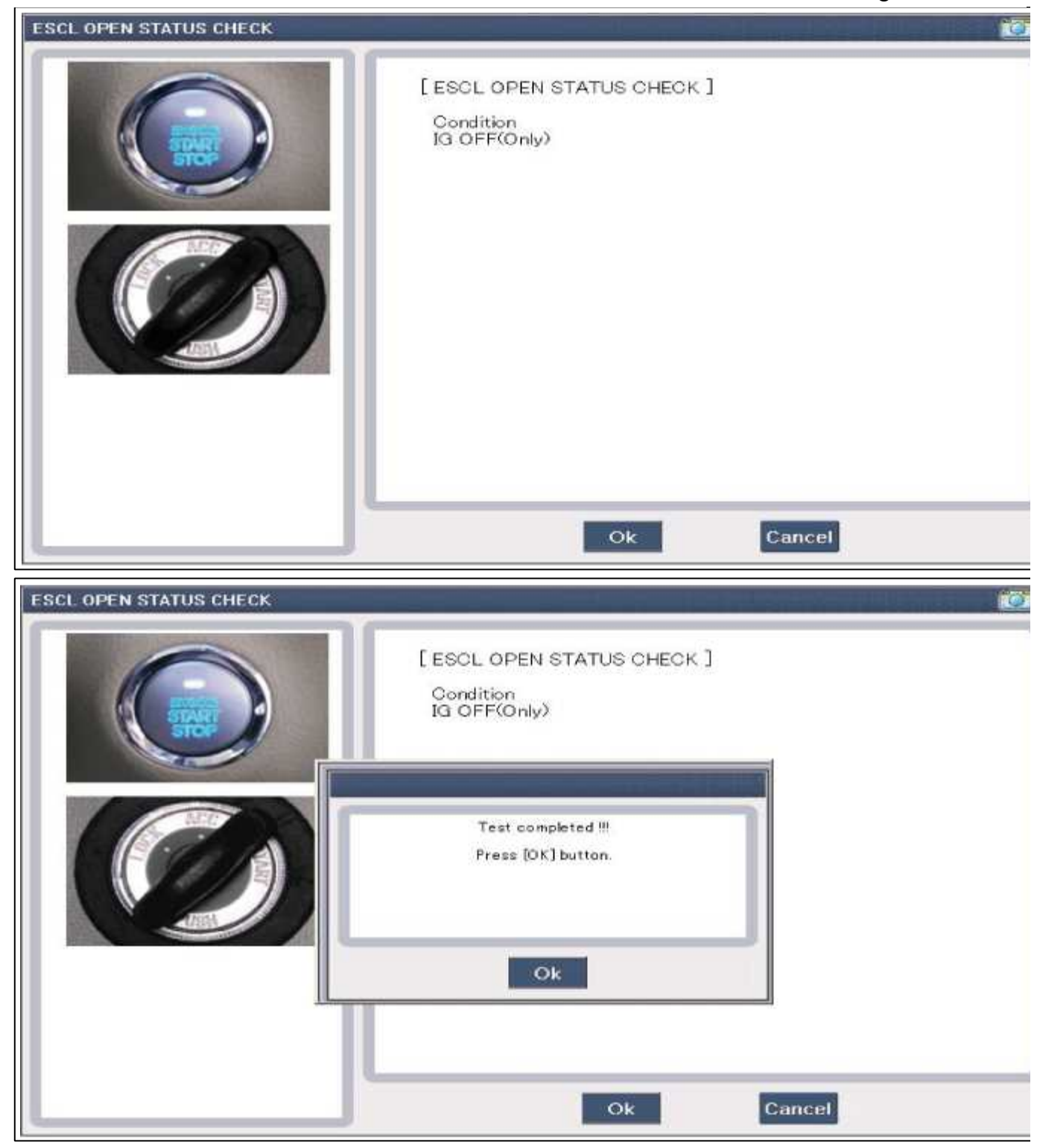

#### Removal

1. Disconnect the negative(-) battery terminal.

2. Remove the crash pad lower panel(A). (Refer to Body group-"Crash pad")

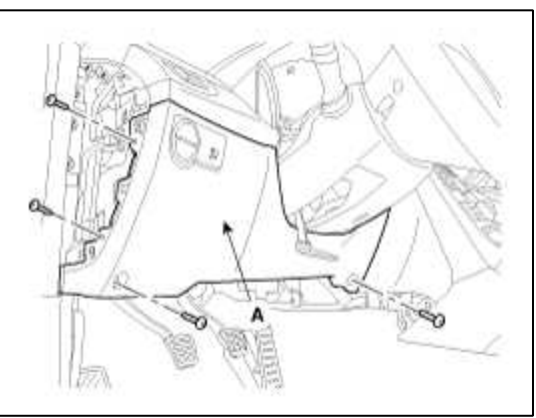

- 3. Disconnect the power distribution module(PDM) connector.
- 4. Remove the power distribution module(A) after loosening nut and bolt.

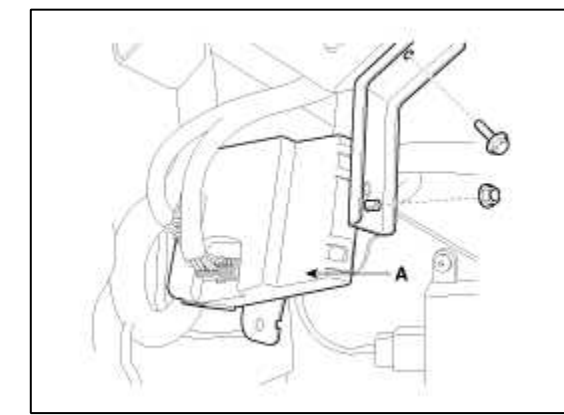

Installation

- 1. Install the power distribution module.
- 2. Install the crash pad lower panel.

# GENESIS COUPE(BK) > 2013 > G 2.0 T-MPI > Brake System

# **Brake System > General Information > Specifications**

# Specifications

| Item             |                    |                       | Specification                 |  |
|------------------|--------------------|-----------------------|-------------------------------|--|
|                  | Туре               | Tandem                |                               |  |
|                  | Cylinder I.D.      | 23.81mm (0.94in)      |                               |  |
| Master cylinder  | Piston stroke      | 43±1mm (1.69±0.039in) |                               |  |
|                  | Fluid level switch | Provided              |                               |  |
| Dualas la sastan | Туре               | 7" + 8" Tandem        |                               |  |
| Brake booster    | Boosting ratio     | 9:1                   |                               |  |
|                  | Caliper Type       | General Disc Brake    | Brembo Disc Brake             |  |
|                  | Туре               | Ventilated disc       | Ventilated disc               |  |
| Encut Dias husha | Disc O.D           | 320mm(12.60in)        | 340mm(13.39in)                |  |
| From Disc brake  | Disc thickness     | 28mm(1.10in)          | 28mm(1.10in)                  |  |
|                  | Caliper piston     | Single                | 4piston                       |  |
|                  | Cylinder I.D       | Ф60mm(2.36in)         | Φ(42mm+42mm(1.65in+1.65in))X2 |  |
|                  | Caliper Type       | General Disc Brake    | Brembo Disc Brake             |  |
|                  | Туре               | Solid disc            | Ventilated disc               |  |
| Deep Directory   | Disc O.D           | 314mm(12.36in)        | 330mm(12.99in)                |  |
| Kear Disc brake  | Disc thickness     | 13mm(0.51in)          | 20mm(0.79in)                  |  |
|                  | Caliper piston     | Single                | 4piston                       |  |
|                  | Cylinder I.D       | Ф42.9mm(1.69in)       | Φ(32mm+28mm(1.26in+1.10in))X2 |  |
| Doulsing 1 1     | Туре               | DIH (Drum in hat)     |                               |  |
| Parking brake    | Drum I.D.          | Ø 190mm (7.48in)      |                               |  |

# NOTE

O.D. : Outer Diameter I.D : Inner Diameter

**Specification (ESC)** 

| Part                           | Item                                  | Standard value                                 | Remark               |
|--------------------------------|---------------------------------------|------------------------------------------------|----------------------|
|                                | System                                | 4 Channel 4 Sensor (Solenoid)                  |                      |
|                                | Туре                                  | Motor, valve relay intergrated type            |                      |
| HECU                           | Operating Voltage                     | 10~16V                                         | Total control        |
|                                | Operating Temperature                 | $-40 \sim 120^{\circ}C(-40 \sim 248^{\circ}F)$ | (ADS, EDD, 1CS, ESC) |
|                                | Motor power                           | 270W                                           |                      |
| xx7 · 1                        | Min. Operating Voltage                | 12V                                            |                      |
| Warning lamp                   | Max. Current consumption              | Max. 200mA                                     |                      |
|                                | Supply voltage                        | DC 4.5 ~ 20V                                   |                      |
|                                | Output current low                    | 5.9 ~ 8.4mA                                    |                      |
|                                | Output current high                   | 11.8~ 16.8mA                                   |                      |
| Active wheel speed sensor      | Output range                          | 1 ~ 2500Hz                                     |                      |
|                                | Tone wheel                            | Front : 46 teeth<br>Rear : 47 teeth            |                      |
|                                | Air gap                               | 0.5 ~ 1.5mm                                    |                      |
|                                | Operating Voltage                     | 8~16V                                          |                      |
| Steering Wheel                 | Current consumption                   | Max. 100mA                                     |                      |
| Angle<br>Sensor                | Output measurement range              | -780 ~ +799.9°                                 |                      |
|                                | Operating Angular velocity            | 1500°/sec                                      |                      |
|                                | Operating Voltage                     | 8 V ~ 17V                                      |                      |
| V ( O                          | Current Consumption                   | Max. 140mA                                     |                      |
| Lateral G sensor<br>(CAN TYPE) | Yaw rate sensor<br>measurement range  | -75 ~ 75°/sec                                  |                      |
|                                | Lateral G sensor<br>measurement range | -1.5 ~ 1.5gN                                   |                      |

# Service Standard

| Items                                                                                 |                |         | Standard vale                                  |
|---------------------------------------------------------------------------------------|----------------|---------|------------------------------------------------|
| Brake pedal stroke                                                                    |                |         | AT : 132.1mm (5.20in)<br>MT : 132.9mm (5.23in) |
| Stop lamp clearance                                                                   |                |         | 1.0 ~ 1.5mm (0.04 ~ 0.06in)                    |
| Brake pedal free play                                                                 |                |         | 3 ~ 8 mm (0.12 ~ 0.13in)                       |
| Parking brake lever stroke when lever assembly is pulled with 196N (20Kg, 44lb force) |                |         | 5 Notch                                        |
|                                                                                       | disc thickness | General | 28mm(1.10in)                                   |
| Front brake disc                                                                      |                | Brembo  | 28mm(1.10in)                                   |
|                                                                                       | 1.4 - 1        | General | 11mm(0.43in)                                   |
|                                                                                       | pad thickness  | Brembo  | 8.5mm(0.33in)                                  |
|                                                                                       | disc thickness | General | 13mm(0.51in)                                   |
|                                                                                       |                | Brembo  | 20mm(0.79in)                                   |
| Rear brake disc                                                                       | 1.4 * 1        | General | 9mm(0.35in)                                    |
|                                                                                       | pad thickness  | Brembo  | 9.1mm(0.36in)                                  |

# **Tightening Torques**

| Items                                   |                | N.m          | kgf.m      | lb-ft       |
|-----------------------------------------|----------------|--------------|------------|-------------|
| Master cylinder to brake booster        |                | 12.7 ~ 16.7  | 1.3 ~ 1.7  | 9.4 ~ 12.3  |
| Brake booster mounting nuts             |                | 12.7 ~ 15.7  | 1.3 ~ 1.6  | 9.4 ~ 11.6  |
| Air bleeding                            | General        | 6.9 ~ 12.7   | 0.7 ~ 1.3  | 5.1 ~ 9.4   |
| screw                                   | Brembo         | 16.7 ~ 19.6  | 1.7 ~ 2.0  | 12.3 ~ 14.5 |
| Brake tube flare                        | enuts          | 12.7 ~ 16.7  | 1.3 ~ 1.7  | 9.4 ~ 12.3  |
| Front caliper gu                        | iide rod bolts | 21.6 ~ 31.4  | 2.2 ~ 3.2  | 15.9 ~ 23.1 |
| Rear caliper gui                        | ide rod bolts  | 21.6 ~ 31.4  | 2.2 ~ 3.2  | 15.9 ~ 23.1 |
| Front caliper<br>assembly to<br>knuckle | General        | 78.5 ~ 98.1  | 8.0 ~ 10.0 | 57.9 ~ 72.3 |
|                                         | Brembo         | 88.3 ~ 103.0 | 9.0 ~ 10.5 | 65.1 ~ 75.9 |
| Rear caliper assembly to knuckle        |                | 78.5 ~ 98.1  | 8.0 ~ 10.0 | 57.9 ~ 72.3 |
| Brake hose to c                         | aliper         | 24.5 ~ 29.4  | 2.5 ~ 3.0  | 18.1 ~ 21.7 |
| Brake pedal member bracket bolts        |                | 12.7 ~ 15.7  | 1.3 ~ 1.6  | 9.4 ~ 11.6  |
| Brake pedal shaft nut                   |                | 8.8 ~ 13.7   | 0.9 ~ 1.4  | 6.5 ~ 10.1  |
| Stop lamp switch lock nut               |                | 7.8 ~ 9.8    | 0.8 ~ 1.0  | 5.8 ~ 7.2   |
| Wheel speed sensor mounting bolt        |                | 6.9 ~ 10.8   | 0.7 ~ 1.1  | 5.1 ~ 8.0   |
| HECU bracket mounting bolt              |                | 16.7 ~ 25.5  | 1.7 ~ 2.6  | 12.3 ~ 18.8 |

#### Lubricants

| Items                                                   | Recommended               | Quantity         |
|---------------------------------------------------------|---------------------------|------------------|
| Brake fluid                                             | DOT 3 or DOT 4            | As required      |
| Brake pedal bushing and bolt                            | Chassis grease            | As required      |
| Parking brake shoe and backing plate contacting surface | Heat resistance<br>grease | As required      |
| Front caliper guide rod and boot                        | AI-11P                    | $1.2 \sim 1.7 g$ |
| Rear caliper guide rod and boot                         | AI-11P                    | 0.8 ~ 1.3g       |

## **Brake System > General Information > Special Service Tools**

# Special Service Tools

| Tool (Number and Name) | Illustration | Use                                   |
|------------------------|--------------|---------------------------------------|
| 09581-11000            |              | Spreading the front disc brake piston |
| Piston expander        | SPR          |                                       |

### Brake System > General Information > Troubleshooting

## Troubleshooting

Problem Symptoms Table

Use the table below to help you find the cause of the problem. The numbers indicate the priority of the likecause of the problem. Check each part in order.

If necessary, replace these parts.

| Symptom     | Suspect Area                                      | Reference |
|-------------|---------------------------------------------------|-----------|
| Lower padal | 1. Brake system (Fluid leaks)                     | repair    |
| Lower pedal | 2. Brake system (Air in)                          | air·bleed |
| 01          | 3. Piston seals (Worn or damaged)                 | replace   |
| spongy      | 4. Rear brake shoe clearance(Out of adjustment)   | adjust    |
| pedal       | 5. Master cylinder (Inoperative)                  | replace   |
|             | 1. Brake pedal free play (Minimum)                | adjust    |
|             | 2. Parking brake lever travel (Out of adjustment) | adjust    |
|             | 3. Parking brake wire (Sticking)                  | repair    |
|             | 4. Rear brake shoe clearance(Out of adjustment)   | adjust    |
| Droka drag  | 5. Pad or lining (Cracked or distorted)           | replace   |
| Diake ulag  | 6. Piston (Stuck)                                 | replace   |
|             | 7. Piston (Frozen)                                | replace   |

|                                           |                                                                                                    | Page 5 of 86                                                                                   |
|-------------------------------------------|----------------------------------------------------------------------------------------------------|------------------------------------------------------------------------------------------------|
|                                           | <ul><li>8. Anchor or Return spring (Inoperative)</li><li>9. Booster system (Vacuum leaks)</li><li>10. Master cylinder (Inoperative)</li></ul>                                                                                                    | replace<br>repair<br>replace                                                                   |
| Brake pull                                | <ol> <li>Piston (Sticking)</li> <li>Pad or lining (Oily)</li> <li>Piston (Frozen)</li> <li>Disc (Scored)</li> <li>Pad or lining (Cracked or distorted)</li> </ol>                                                                                                    | replace<br>replace<br>replace<br>replace<br>replace                                            |
| Hard pedal<br>but<br>brake<br>inefficient | <ol> <li>Brake system (Fluid leaks)</li> <li>Brake system (Air in)</li> <li>Pad or lining (Worn)</li> <li>Pad or lining (Cracked or distorted)</li> <li>Rear brake shoe clearance(Out of adjustment)</li> <li>Pad or lining (Oily)</li> <li>Pad or lining (Glazed)</li> <li>Disc (Scored)</li> <li>Booster system (Vacuum leaks)</li> </ol> | repair<br>air bleed<br>replace<br>replace<br>adjust<br>adjust<br>replace<br>replace<br>replace |
| Noise from<br>brake                       | <ol> <li>Pad or lining (Cracked or distorted)</li> <li>Installation bolt (Loosen)</li> <li>Disc (Scored)</li> <li>Sliding pin (Worn)</li> <li>Pad or lining (Dirty)</li> <li>Pad or lining (Glazed)</li> <li>Anchor or Return spring (Faulty)</li> <li>Brake pad shim (Damage)</li> <li>Shoe hold-down spring (Damage)</li> </ol>           | replace<br>adjust<br>replace<br>replace<br>clean<br>replace<br>replace<br>replace<br>replace   |
| Brake fades                               | 1. master cylinder                                                                                                    | replace                                                                                        |
| Brake<br>vibration,<br>pulsation          | <ol> <li>brake booster</li> <li>pedal free play</li> <li>master cylinder</li> <li>caliper</li> <li>master cylinder cap seal</li> <li>damaged brake lines</li> </ol>                                                                                                    | replace<br>adjust<br>replace<br>replace<br>replace<br>replace                                  |
| Brake<br>Chatter                          | Brake chatter is usually caused by loose or worn components, or glazed or burnt<br>linings. Rotors with hard spots can also contribute to brake chatter. Additional<br>causes of chatter are out-of-tolerance rotors, brake lining not securely attached to<br>the shoes, loose wheel bearings and contaminated brake lining.               |                                                                                                |

# Brake System > Brake System > Repair procedures

Operation and Leakage Check

Check all of the following items

| Component                                     | Procedure                                                                                                    |
|-----------------------------------------------|----------------------------------------------------------------------------------------------------|
| Brake Booster (A)                             | Check brake operation by applying the brakes during a test drive. If the brakes do not work properly, check the brake booster. Replace the brake booster as an assembly if it does not work properly or if there are signs of leakage.                                                                                                    |
| Piston cup and pressure<br>cup inspection (B) | <ul> <li>Check brake operation by applying the brakes. Look for damage or signs of fluid leakage. Replace the master cylinder as an assembly if the pedal does not work properly or if there is damage or signs of fluid leakage.</li> <li>Check for a difference in brake pedal stroke between quick and slow brake applications. Replace the master cylinder if there is a difference in pedal stroke.</li> </ul> |
| Brake hoses (C)                               | Look for damage or signs of fluid leakage. Replace the brake hose with a new one if it is damaged or leaking.                                                                                                    |
| Caliper piston seal and<br>piston boots (D)   | Check brake operation by applying the brakes.<br>Look for damage or signs of fluid leakage. If the pedal does not work properly, the<br>brakes drag, or there is damage or signs of fluid leakage, disassemble and inspect the<br>brake caliper. Replace the boots and seals with new ones whenever the brake caliper<br>is disassembled.                                                                           |

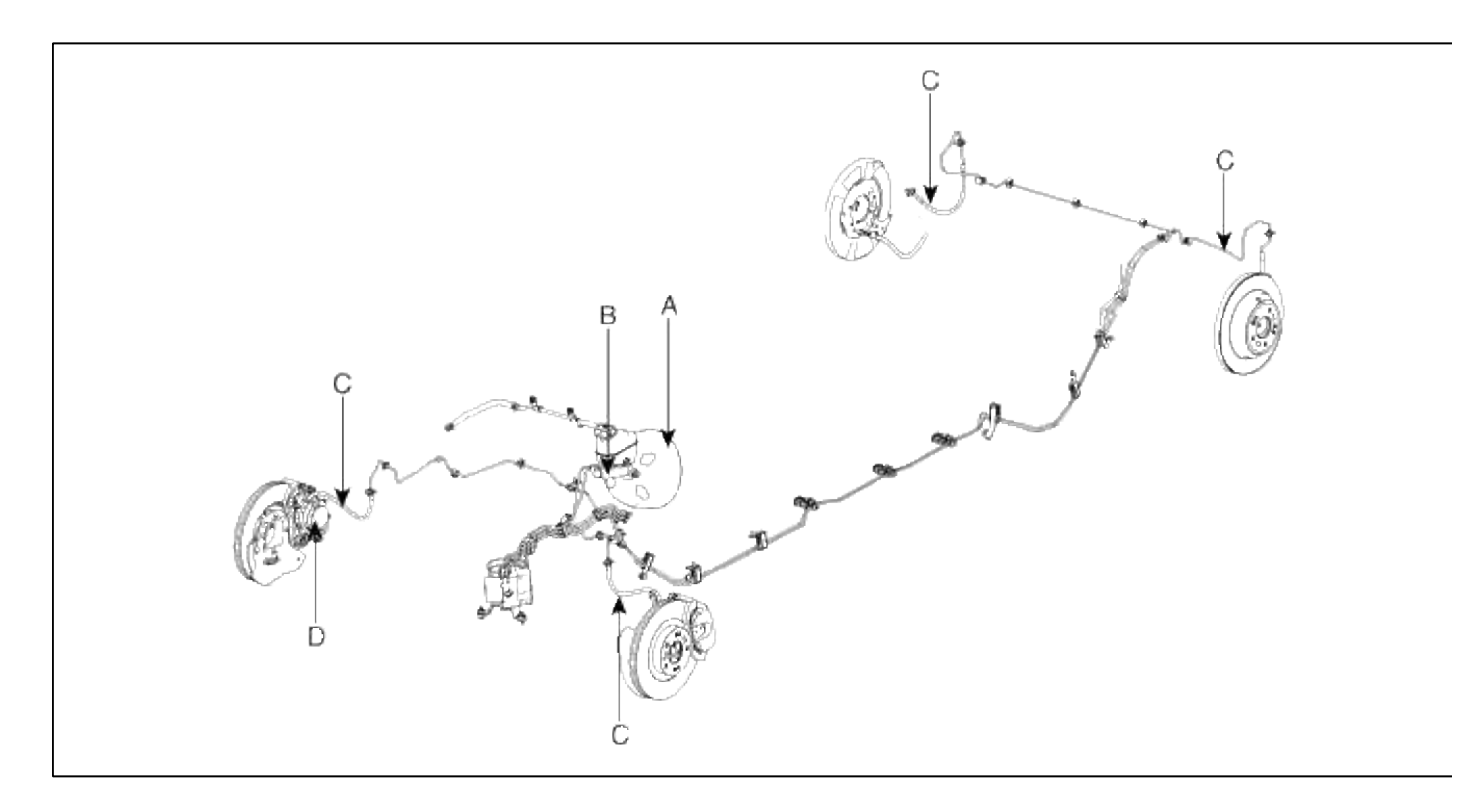

### Brake System Bleeding

#### CAUTION

- Do not reuse the drained fluid.
- Always use genuine DOT3/DOT4 brake Fluid. Using a non-genuine DOT3/DOT4 brake fluid can cause corrosion and decrease the life of the system.
- Make sure no dirt or other foreign matter is allowed to contaminate the brake fluid.
- Do not spill brake fluid on the vehicle, it may damage the paint; if brake fluid does contact the paint, wash it off immediately with water.
- The reservoir on the master cylinder must be at the MAX (upper) level mark at the start of bleeding procedure and checked after bleeding each brake caliper. Add fluid as required.

- 1. Make sure the brake fluid in the reservoir is at the MAX(upper) level line.
- 2. Have someone slowly pump the brake pedal several times, and then apply pressure.
- 3. Loosen the right-rear brake bleed screw (A) to allow air to escape from the system. Then tighten the bleed screw securely.

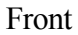

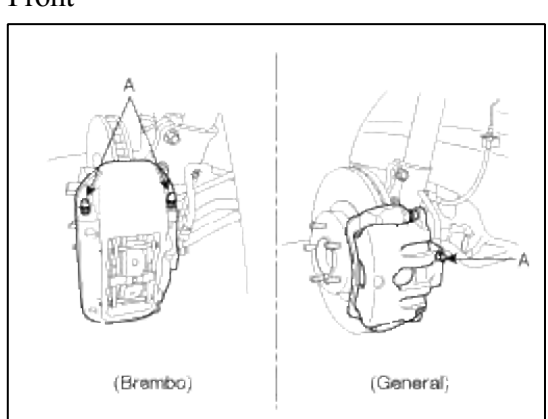

Rear

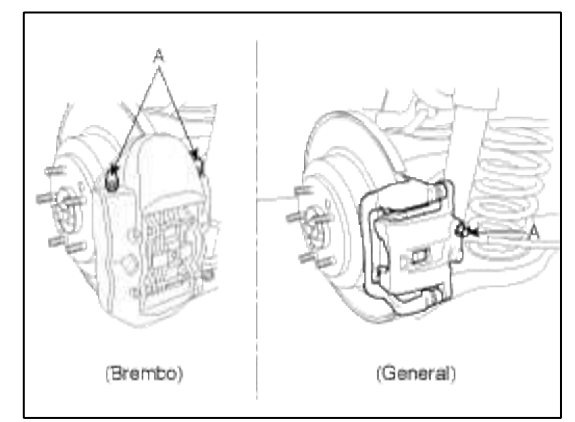

4. Repeat the procedure for wheel in the sequence shown below until air bubbles no longer appear in the fluid.

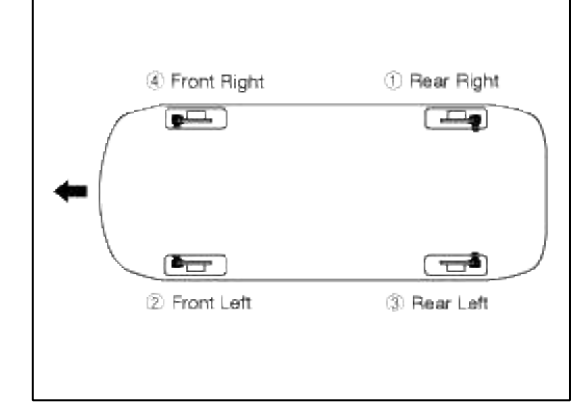

5. Refill the master cylinder reservoir to MAX(upper) level line.

### Brake System > Brake System > Brake Booster > Components and Components Location

Components

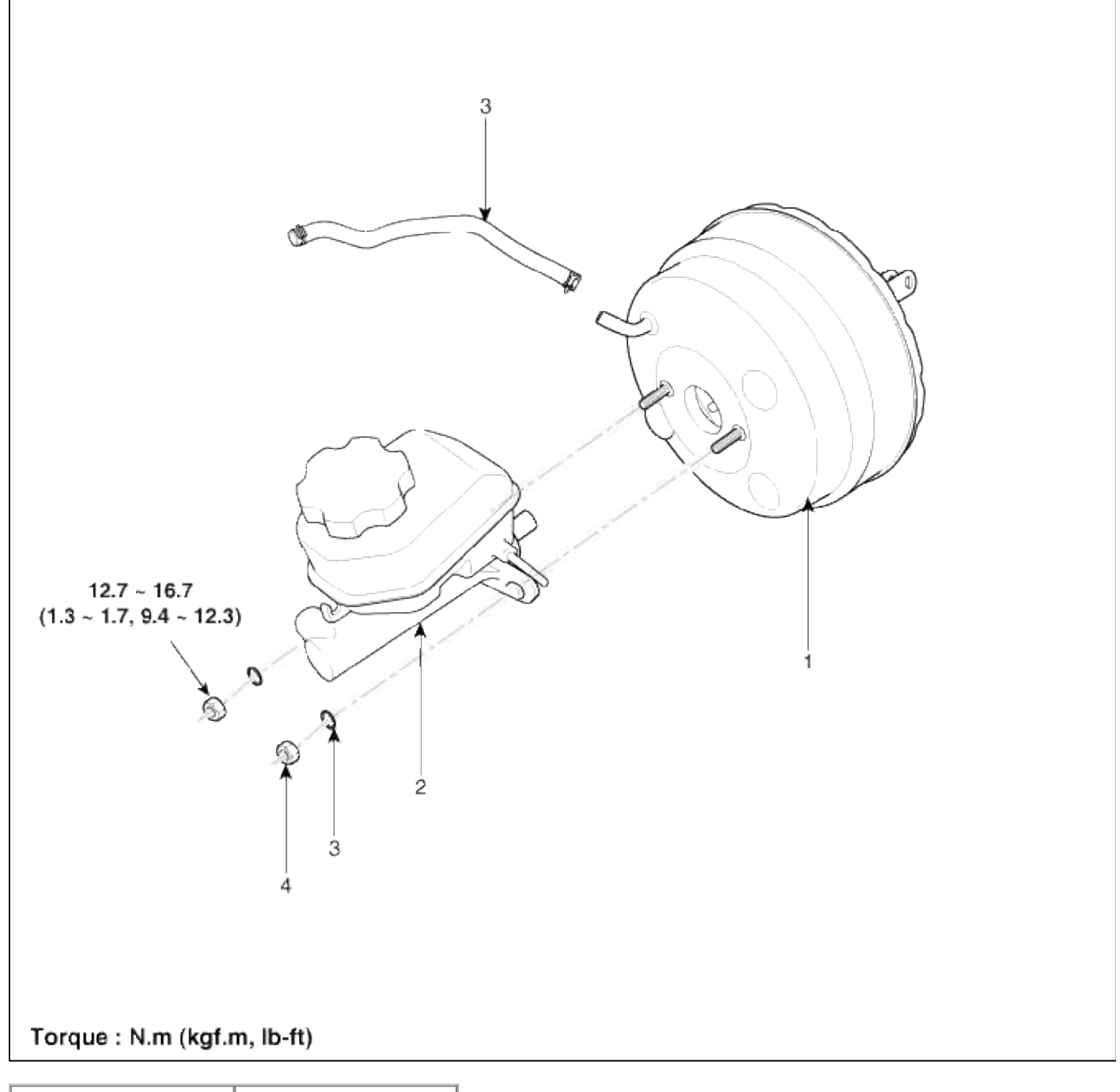

| 1. Brake booster   | 4. Nut         |
|--------------------|----------------|
| 2. Master cylinder | 5. Vacuum hose |
| assembly           |                |
| 3. Washer          |                |

# Brake System > Brake System > Brake Booster > Repair procedures

Brake Booster Operating Test

For simple checking of the brake booster operation, carry out the following tests.

1. Run the engine for one or two minutes, and then stop it. If the pedal depresses fully the first time but gradually becomes higher when depressed succeeding times, the booster is operating properly, if the pedal height remains unchanged, the booster is inoperative.

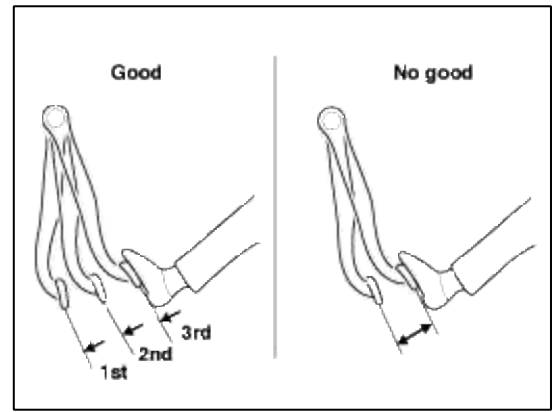

- 2. With the engine stopped, step on the brake pedal several times.
- Then step on the brake pedal and start the engine. If the pedal moves downward slightly, the booster is in good condition. If there is no change, the booster is inoperative.

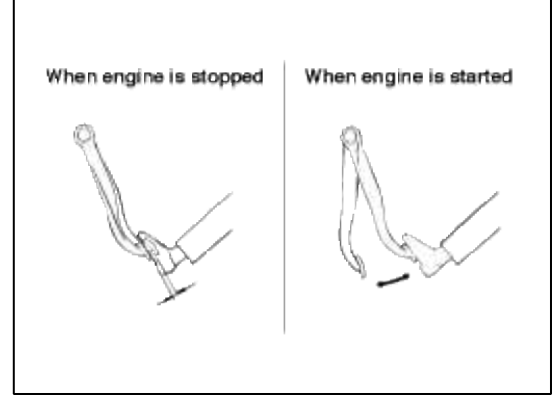

3. With the engine running, step on the brake pedal and then stop the engine.

Hold the pedal depressed for 30 seconds. If the pedal height does not change, the booster is in good condition, if the pedal rises, the booster is inoperative.

If the above three tests are okay, the booster performance can be determined as good.

Even if one of the above three tests is not okay, check the check valve, vacuum hose and booster for malfunction.

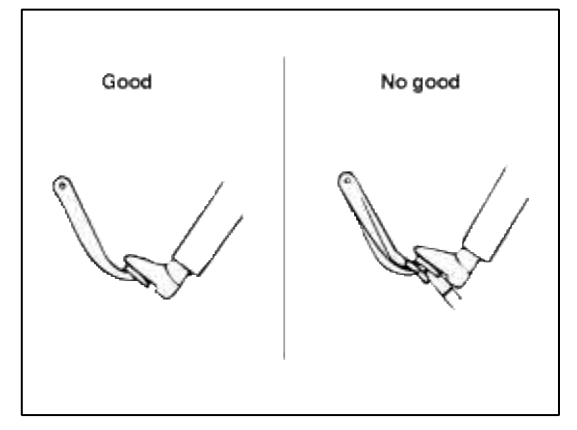

# Removal

1. Turn ignition switch OFF and disconnect the negative (-) battery cable.

2. Remove the strut bar (A).

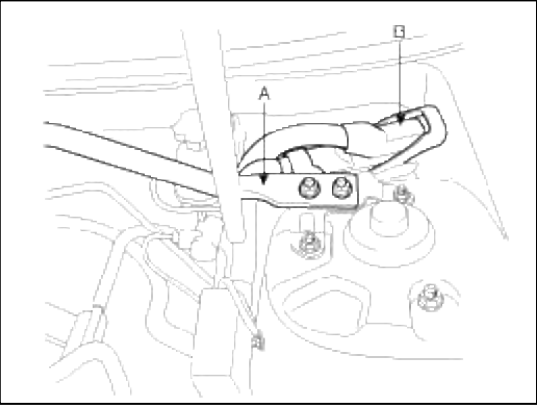

- 3. Disconnect the ECM connector (B). And then take the protector of control harness off.
- 4. Disconnect the vacuum hose (A) from the brake booster.

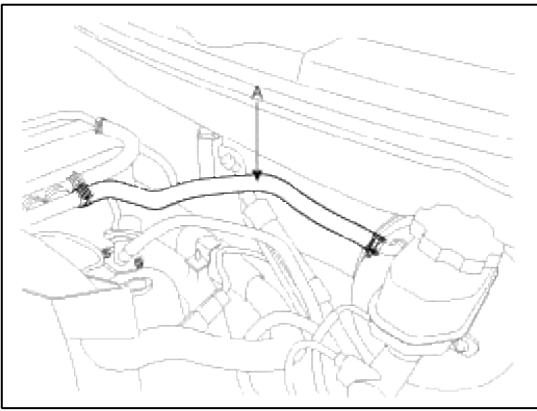

- 5. Remove the master cylinder. (Refer to Master cylinder)
- 6. Remove the snap pin (A) and clevis pin (B).

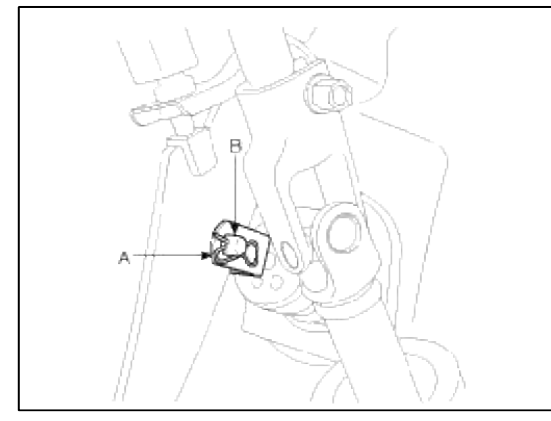

### **Tightening torque :**

12.7 ~ 15.7 N.m (1.3 ~ 1.6 kgf.m, 9.4 ~ 11.6 lb-ft)

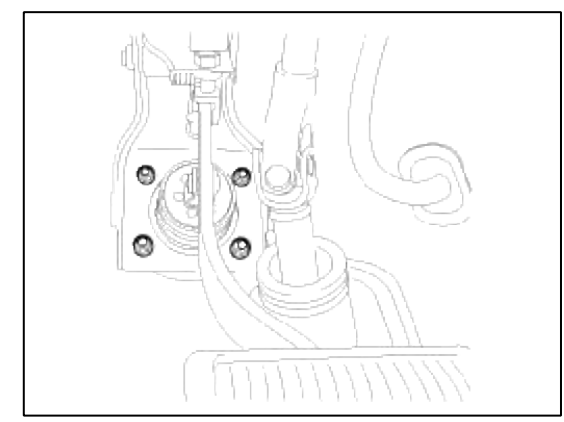

8. Remove the brake booster.

#### Inspection

1. Inspect the check valve in the vacuum hose.

#### CAUTION

Do not remove the check valve from the vacuum hose.

2. Check the boot for damage.

### Installation

1. Installation is the reverse of removal.

#### CAUTION

- Before installing the pin, apply the grease to the joint pin.
- Use a new snap pin whenever installing.
- 2. After installing, bleed the brake system. (Refer to Brake system bleeding)
- 3. Adjust the brake pedal height and free play.(Refer to Brake pedal height and free play adjustment)

## Brake System > Brake System > Vacuum Pump (2.0 A/T & ESC Only) > Description and Operation

#### Description

The Vacuum Pump System is set up in a vehicle in order to make the vacuum enough when a driver presses the brake pedal on the high ground. To operate this system, the vacuum pump is installed on a vehicle.

If the vacuum is not sufficient to press the brake pedal, the HECU senses it through the vacuum switch, which is installed on booster. And then the HECU supplies the power to the vacuum pump by grounding the circuit of the vacuum pump relay. When the vacuum pump is supplied with electric power, it makes the vacuum and supplements it to the booster.

# Brake System > Brake System > Vacuum Pump (2.0 A/T & ESC Only) > Components and Components Location

# Components

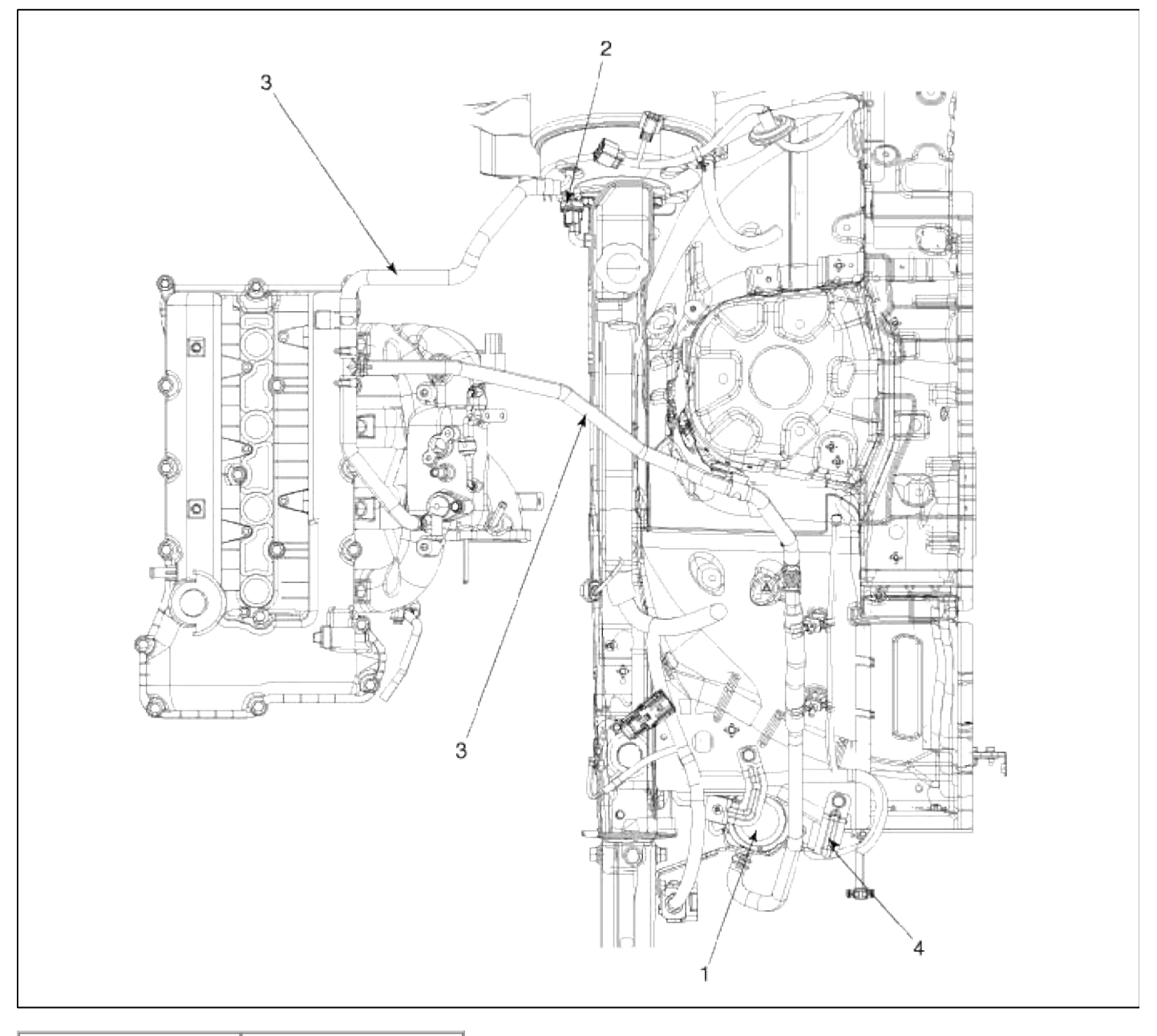

| 1. Vacuum pump   | 3. Vacuum hose |
|------------------|----------------|
| 2. Vacuum switch | 4. Vacuum pump |
|                  | bracket        |

# Brake System > Brake System > Vacuum Pump (2.0 A/T & ESC Only) > Repair procedures

#### Removal

1. Remove the front bumper cover. (Refer to Body group – "Bumper") 2. Disconnect the Vacuum pump connector (A).

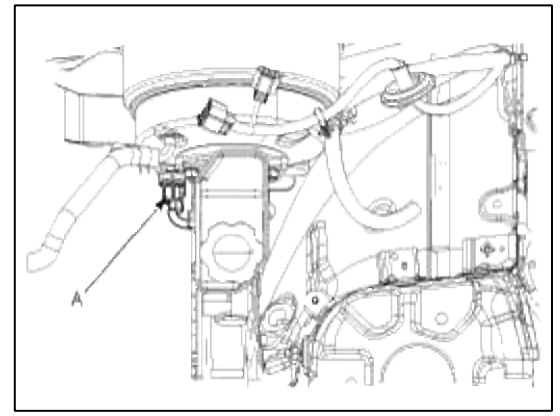

3. Remove the Vacuum hose (A).

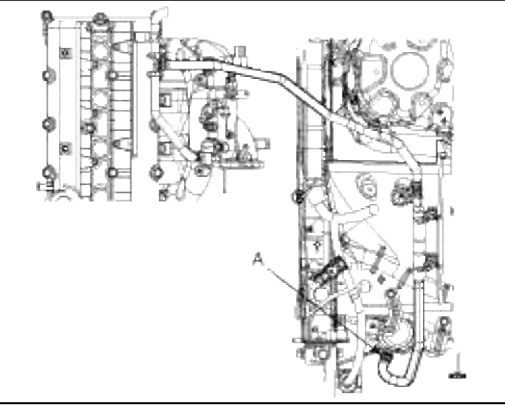

4. Remove the mounting bracket bolt (A).

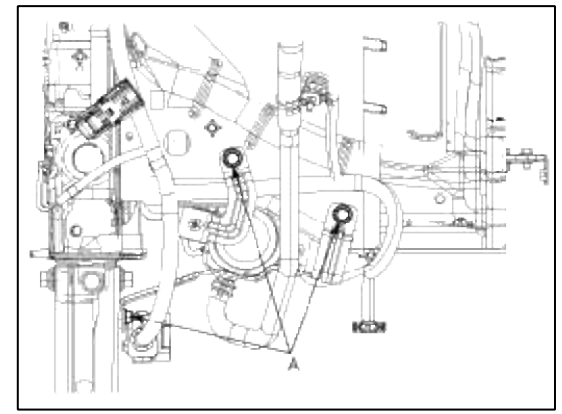

5. Remove the 2 nuts (A) and then remove the bracket from Vacuum pump.

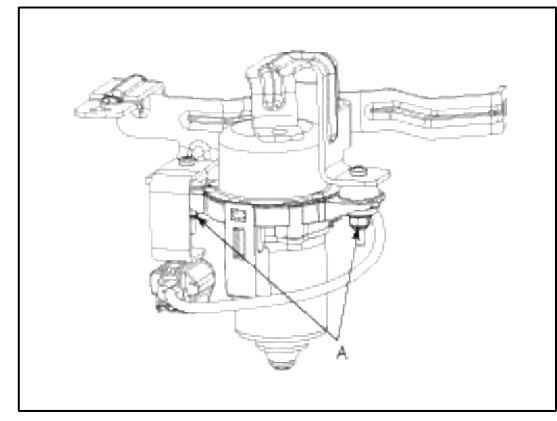

# Installation

1. Install the Vacuum pump to the bracket.

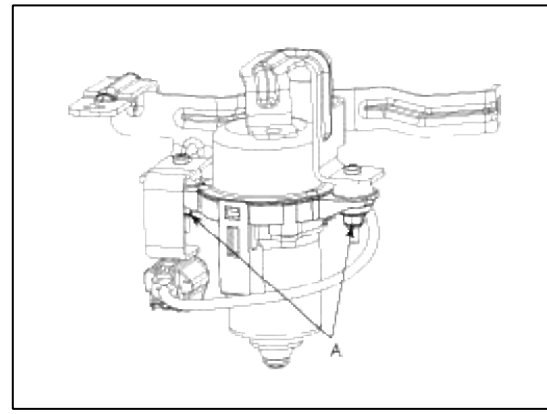

2. Install the Vacuum pump & bracket bolt.

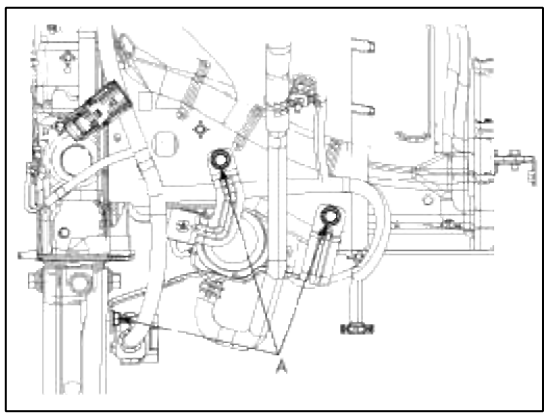

3. Install the Vacuum hose.

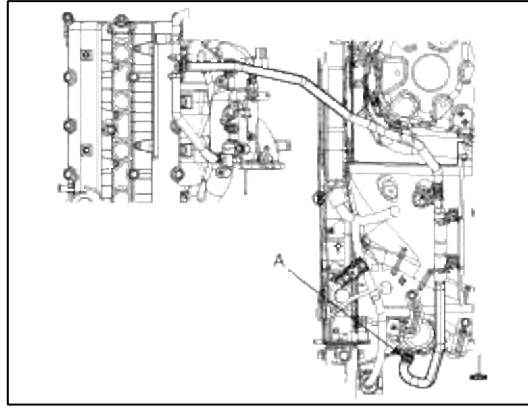

4. Connect the Vacuum pump connector.

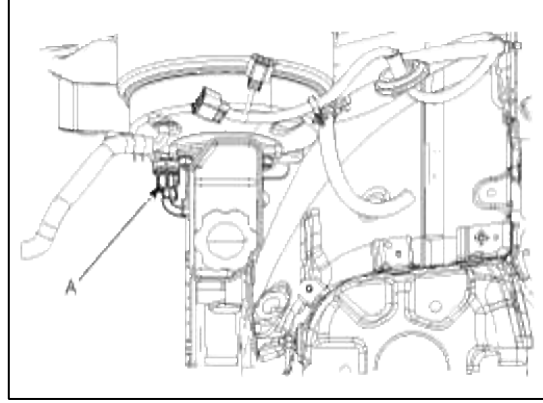

5. Install the front bumper cover. (Refer to Body group – "Bumper")

Brake System > Brake System > Master Cylinder > Components and Components Location
| 1. Reservoir cap | 5. Retainer |
|------------------|-------------|

| 1. Reservoir cap | 5. Retainer         |
|------------------|---------------------|
| 2. Reservoir     | 6. Primary piston   |
| 3. Grommet       | assembly            |
| 4. Cylinder pin  | 7. Secondary piston |
|                  | assembly            |
|                  | 8. Master cylinder  |
|                  | body                |
|                  |                     |

# Brake System > Brake System > Master Cylinder > Repair procedures

1. Turn ignition switch OFF and disconnect the negative (-) battery cable.

# 2. Remove the strut bar (A).

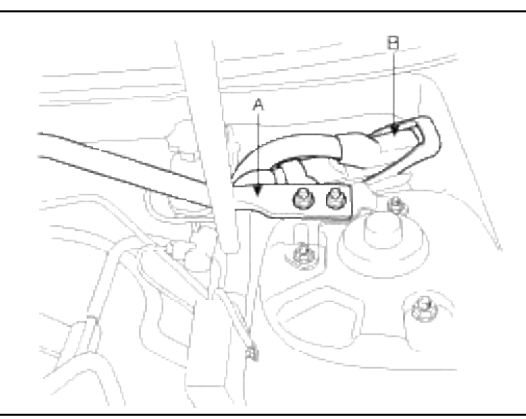

- 3. Disconnect the ECM connector (B). And then take the protector of control harness off.
- 4. Disconnect the brake fluid level switch connector (A) from the reservoir.

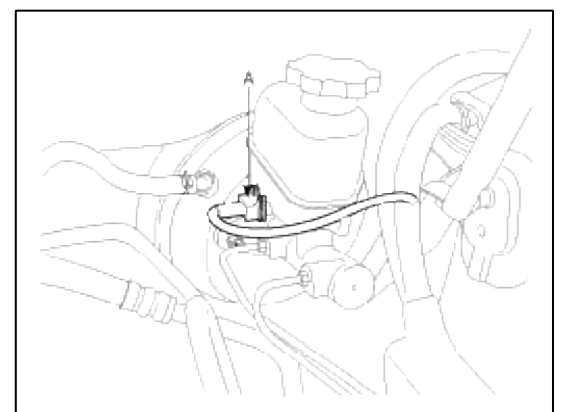

5. Remove the brake fluid from the master cylinder reservoir with a syringe.

# CAUTION

- Do not spill brake fluid on the vehicle, it may damage the paint; if brake fluid does contact the paint, wash it off immediately with water.
- 6. Disconnect the brake tube (B) from the master cylinder by loosening the tube flare nut.

### **Tightening torque :**

ABS : 12.7 ~ 16.7 N.m (1.3 ~ 1.7 kgf.m, 9.4 ~ 12.3 lb-ft) ESC : 18.6 ~ 22.6 N.m (1.9 ~ 2.3 kgf.m, 13.7 ~ 16.7 lb-ft)

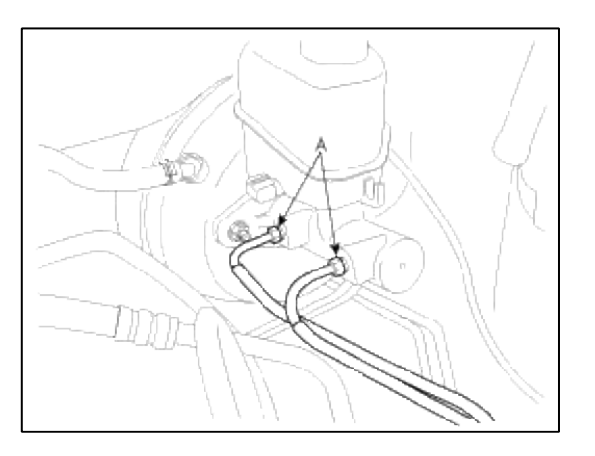

7. Remove the master cylinder (B) from the brake booster after loosening the mounting nuts (C).

# **Tightening torque :**

12.7 ~ 16.7 N.m (1.3 ~ 1.7 kgf.m, 9.4 ~ 12.3 lb-ft)

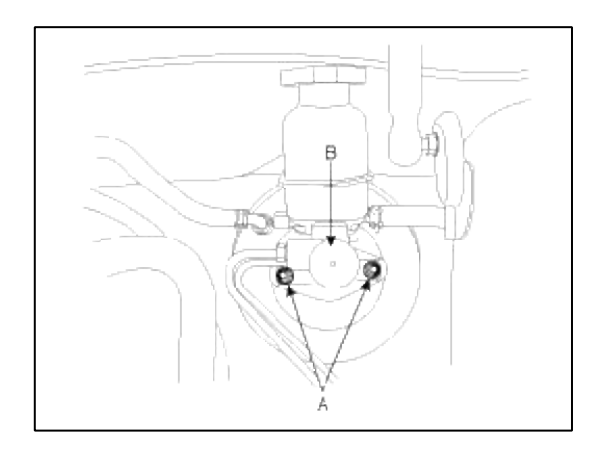

Disassembly

- 1. Remove the reservoir cap and drain the brake fluid into a suitable container.
- 2. Remove the reservoir (C) from the master cylinder (B), after remove mounting screw (A).

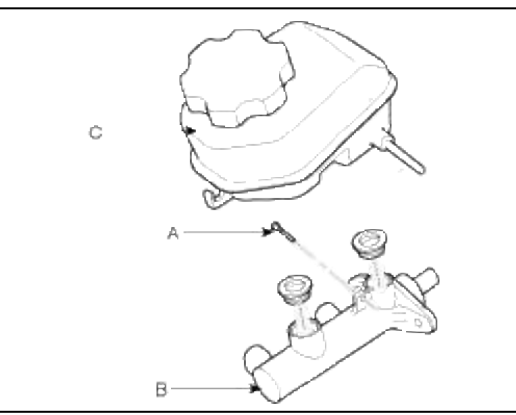

- 3. Remove the retainer ring (A) by using the snap ring pliers.
- 4. Remove the primary piston assembly (B).
- 5. Remove the pin (D) with the secondary piston(C) pushed completely using a screwdriver. Remove the secondary piston assembly (C).

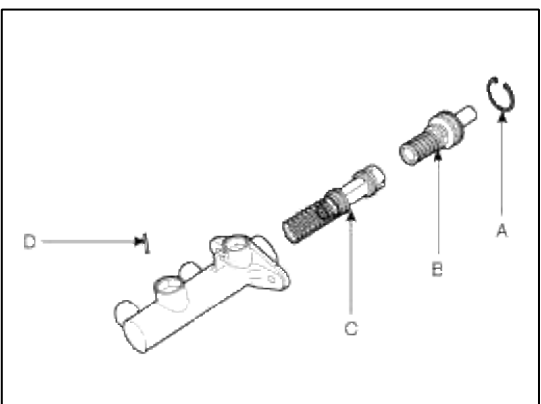

# NOTE

Do not disassemble the primary and secondary piston assembly.

## Inspection

- 1. Check the master cylinder bore for rust or scratching.
- 2. Check the master cylinder for wear or damage. If necessary, clean or replace the cylinder.

# CAUTION

- If the cylinder bore is damaged, replace the master cylinder assembly.
- Wash the contaminated parts in alcohol.

Reassembly

- 1. Apply genuine brake fluid to the rubber parts of the cylinder kit and grommets.
- 2. Carefully insert the springs and pistons in the proper direction.
- 3. Press the secondary piston (C) with a screwdriver and install the cylinder pin (D).

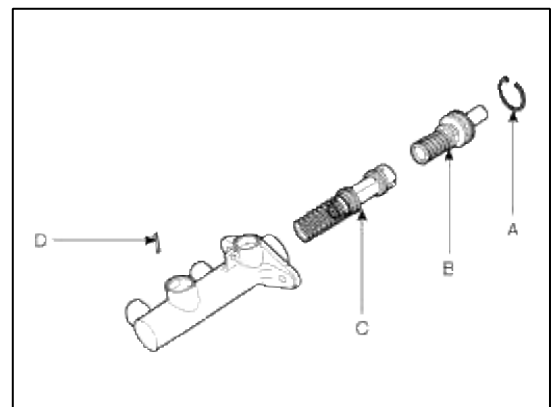

- 4. Install the retainer ring (A) after installing primary piston assembly (B).
- 5. Mount two grommets.
- 6. Install the reservoir (C) on the cylinder (B), and then install the mounting screw (A).

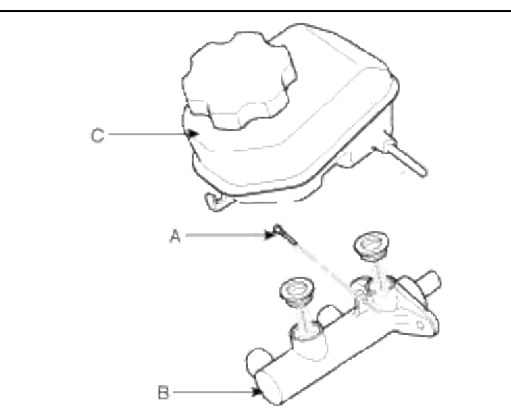

Installation

- 1. Installation is the reverse of removal.
- 2. After installation, bleed the brake system. (Refer to Brake system bleeding)

### Brake System > Brake System > Brake Line > Components and Components Location

Components

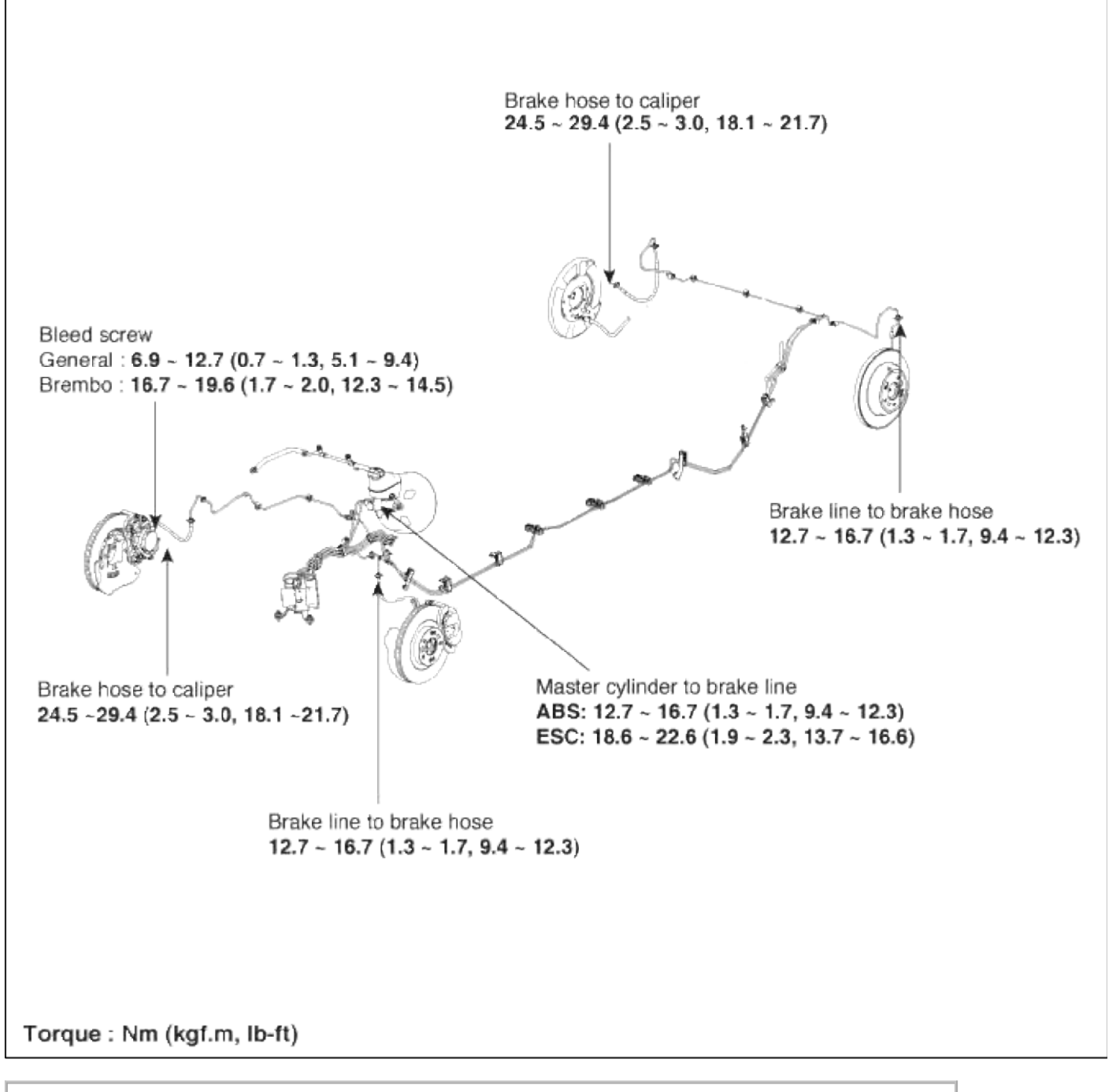

#### WARNING

When installing brake hose, be sure to comply with the torque specification to prevent twisted hose.

#### **Brake System > Brake System > Brake Line > Repair procedures**

#### Removal

1. Remove the wheel & tire.

# 2. Remove the brake hose clip (A).

## Front

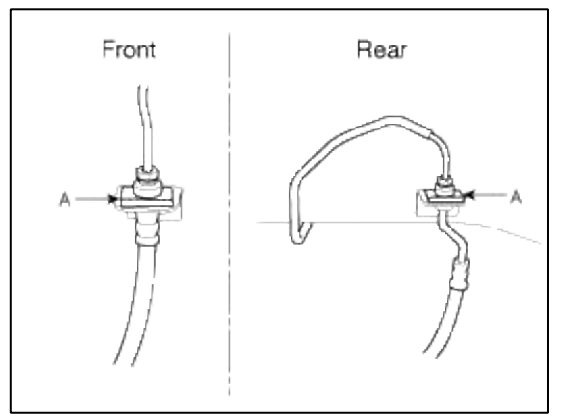

3. Disconnect the brake tube by loosening the tube flare nut.

# **Tightening torque :**

 $12.7 \sim 16.7 \; N.m \; (1.3 \sim 1.7 \; kgf.m, \, 9.4 \sim 12.3 \; lb\mbox{-ft})$ 

4. Disconnect the brake hose from the brake caliper by loosening the bolt.

#### **Tightening torque :**

 $24.5 \sim 29.4 \text{ N.m} (2.5 \sim 3.0 \text{ kgf.m}, 18.1 \sim 21.7 \text{ lb-ft})$ 

Front

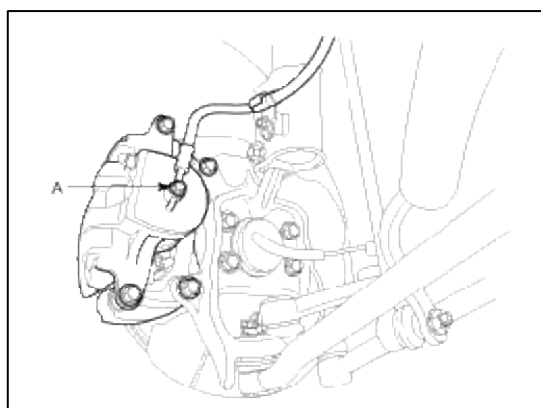

Rear

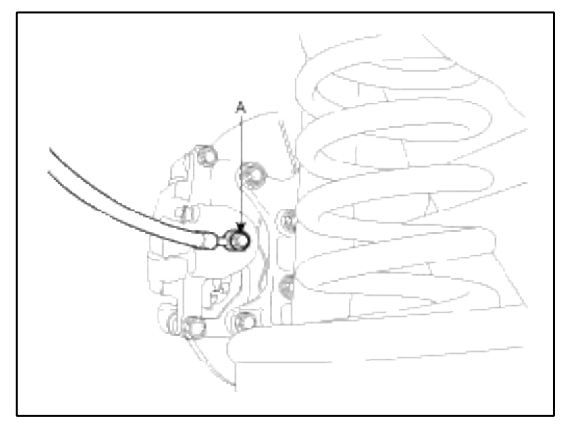

# Inspection

1. Check the brake tubes for cracks, crimps and corrosion.

- 2. Check the brake hoses for cracks, damage and fluid leakage.
- 3. Check the brake tube flare nuts for damage and fluid leakage.
- 4. Check the brake hose mounting bracket for crack or deformation.

# Installation

1. Installation is the reverse of removal.

CAUTION Use a new washer (A) whenever installing.

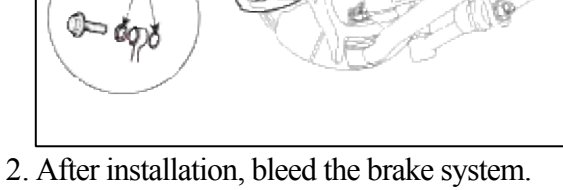

- (Refer to Brake system bleeding)
- 3. Check the spilled brake oil.

# Brake System > Brake System > Brake Pedal > Components and Components Location

Components

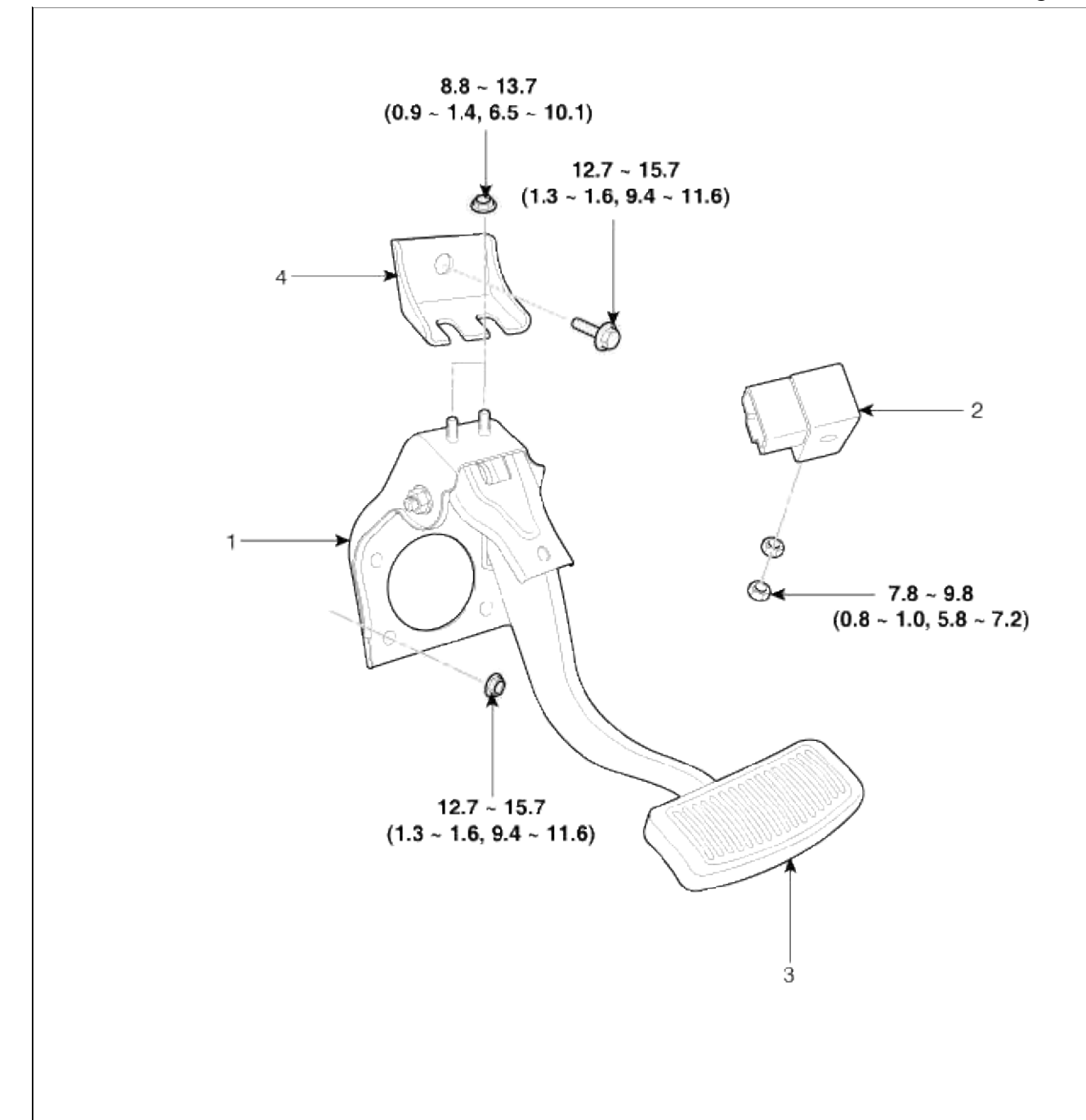

#### Torque : N.m (kgf.m, lb-ft)

| 1. Brake pedal member | 3. Brake pedal   |
|-----------------------|------------------|
| assembly              | 4. Brake bracket |
| 2. Stop lamp switch   |                  |

# Brake System > Brake System > Brake Pedal > Repair procedures

#### Removal

1. Remove the lower crash pad.

(Refer to Body group - "Crash pad")

2. Disconnect the stop lamp switch connector (A).

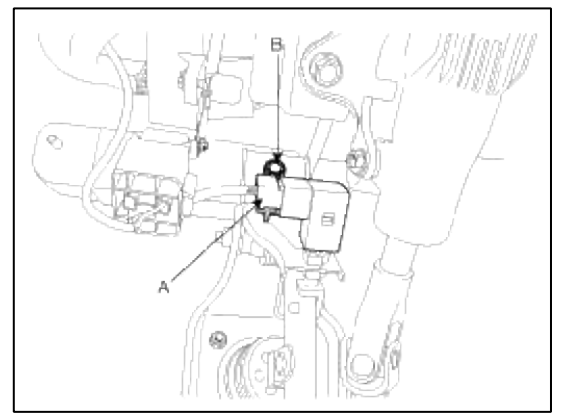

3. Remove the mounting bracket bolt (B).

### **Tightening torque :**

```
12.7 \sim 15.7 \; N.m \; (1.3 \sim 1.6 \; kgf.m, 9.4 \sim 11.6 \; lb\mbox{-ft})
```

4. Remove the snap pin (A) and clevis pin (B).

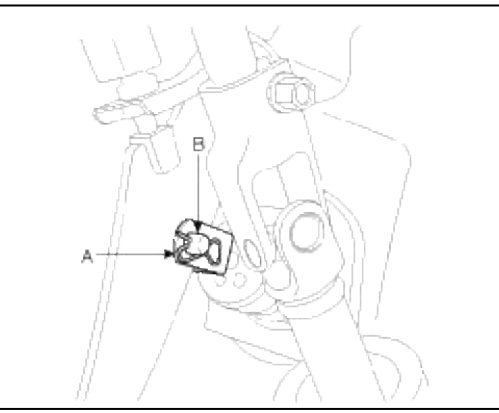

5. Remove the brake pedal member assembly mounting nuts and then remove the brake pedal assembly.

# **Tightening torque :**

12.7 ~ 15.7 N.m (1.3 ~ 1.6 kgf.m, 9.4 ~ 11.6 lb-ft)

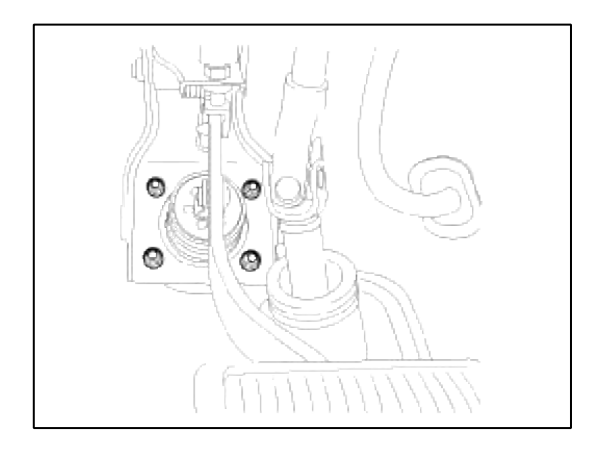

Inspection

- 1. Check the bushing for wear.
- 2. Check the brake pedal for bending or twisting.
- 3. Check the brake pedal return spring for damage.

- 4. Check the stop lamp switch.
  - (1) Connect a circuit tester to the connector of stop lamp switch, and check whether or not there is continuity when the plunger of the stop lamp switch is pushed in and when it is released.
  - (2) The stop lamp switch is in good condition if there is no continuity when plunger (A) is pushed.

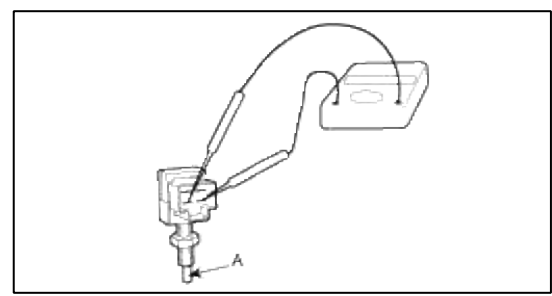

Installation

1. Installation is the reverse of removal.

#### CAUTION

- Before installing the pin, apply the grease to the clevis pin.
- Use a new snap pin whenever installing.
- 2. Check the brake pedal operation.

#### Brake System > Brake System > Front Disc Brake > Components and Components Location

Components (1)

| $\begin{array}{c} 3 \\ 0.7 \\ 0.7 \\ 0$ | - 21.6 ~ 31.4<br>2 ~ 3.2, 15.9 ~ 23.1)<br>2.7<br>3.1 ~ 9.4)<br>- 1 |
|----------------------------------------------------------------------------------------------------|--------------------------------------------------------------------|
| 6                                                                                                    | -6                                                                 |

| 1. Guide rod bolt | 5. Inner pad shim |
|-------------------|-------------------|
| 2. Bleed screw    | 6. Brake pad      |
| 3. Caliper        | 7. Pad retainer   |
| bracket           |                   |
| 4. Caliper body   |                   |

Components (2)

| (1.7 - 2.0, 12.3 - 14.5)    |  |
|-----------------------------|--|
| Torque : N.m (kgf.m, lb-ft) |  |

| 1. Caliper body | 4. Retraction  |
|-----------------|----------------|
| 2. Guide pin    | spring         |
| 3. Brake pad    | 5. Bleed screw |

# Brake System > Brake System > Front Disc Brake > Repair procedures

Removal

General caliper type

1. Remove the front wheel & tire.

# **Tightening torque :**

 $88.3 \sim 107.9 \text{ N.m} (9.0 \sim 11.0 \text{ kgf.m}, 65.1 \sim 79.6 \text{ lb-ft})$ 

2. Loosen the hose eye-bolt (B) and caliper mounting bolts (C), then remove the front caliper assembly (A).

# **Tightening torque**

Brake hose to caliper (B): 24.5  $\sim$  29.4 N.m (2.5  $\sim$  3.0 kgf.m, 18.1  $\sim$  21.7 lb-ft) Caliper assembly to knuckle (C): 78.5  $\sim$  98.1 N.m (8.0  $\sim$  10.0 kgf.m, 57.9  $\sim$  72.3 lb-ft)

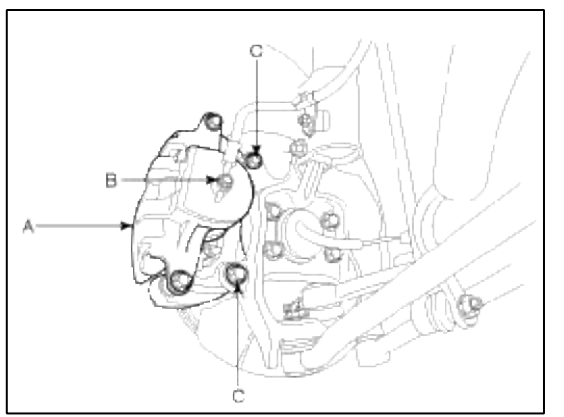

3. Remove the front brake disc by loosening the screws.

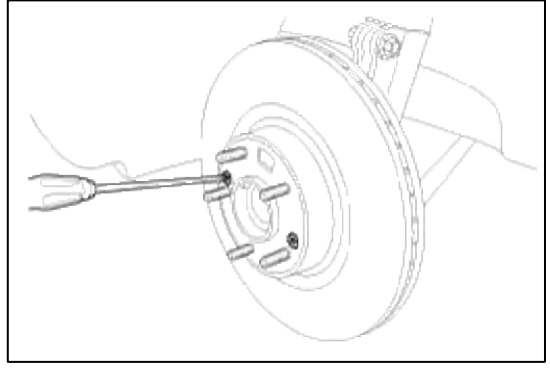

# Brembo caliper type

1. Remove the front wheel & tire.

# **Tightening torque :**

88.3 ~ 107.9 N.m (9.0 ~ 11.0 kgf.m, 65.1 ~ 79.6 lb-ft)

2. Loosen the hose eye-bolt (B) and caliper mounting bolts (C), then remove the front caliper assembly (A).

# **Tightening torque**

Brake hose to caliper (B): 24.5 ~ 29.4 N.m (2.5 ~ 3.0 kgf.m, 18.1 ~ 21.7 lb-ft) Caliper assembly to knuckle (C): 88.3 ~ 103.0 N.m (9.0 ~ 10.5 kgf.m, 65.1 ~ 75.9 lb-ft)

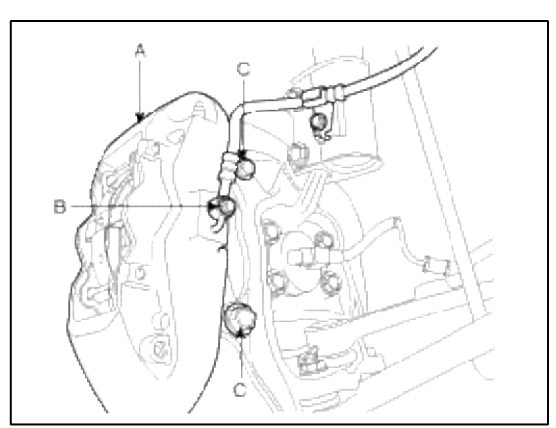

3. Remove the front brake disc by loosening the screws.

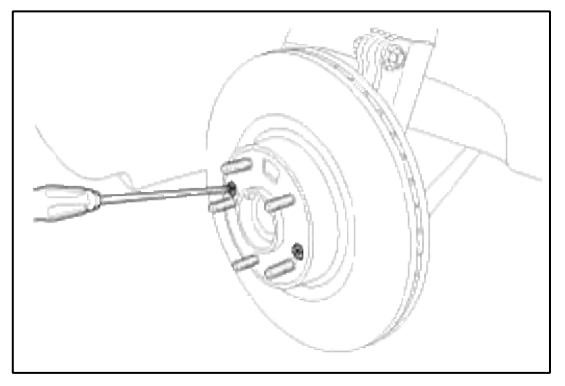

# Replacement

Front Brake Pads (General caliper type)

1. Remove the brake hose mounting bracket (knuckle mounting part : D).

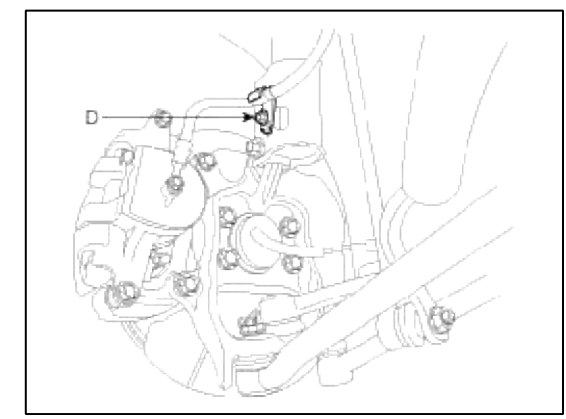

2. Loosen the guide rod bolt (B) and remove the caliper body (A).

# Tightening torque :

21.6 ~ 31.4 N.m (2.2 ~ 3.2 kgf.m, 15.9 ~ 23.1 lb-ft)

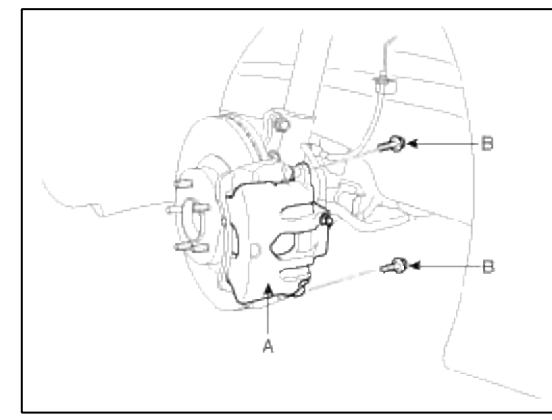

3. Replace pad shim (B), pad retainers (C) and brake pads (B) in the caliper bracket (A).

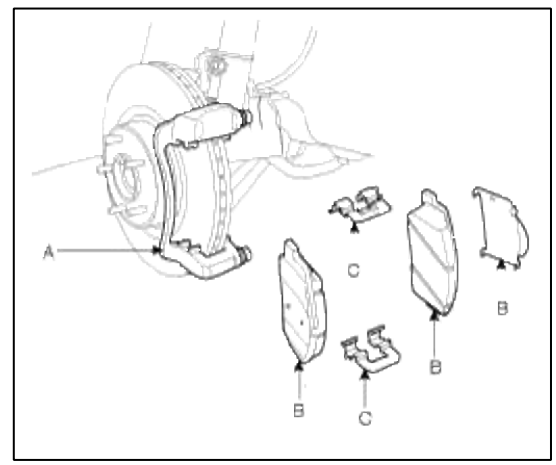

Front Brake Pads (Brembo caliper type)

1. Remove the guide pin (B) of the lower part with the pin punch (A).

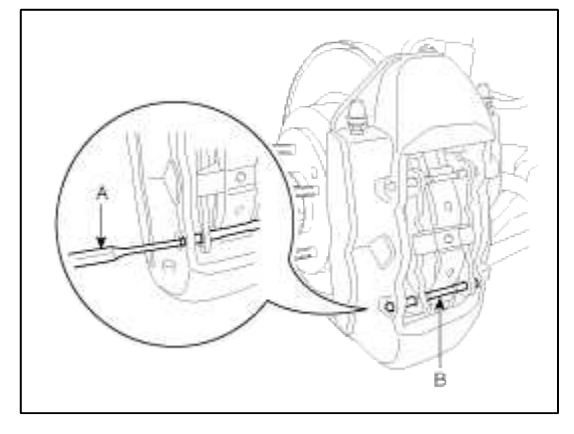

2. Remove the guide pin (C) of the upper part and retraction spring (D).

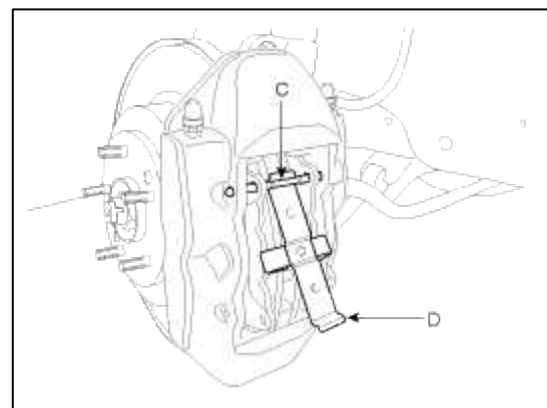

3. Replace brake pads (E) at the caliper body.

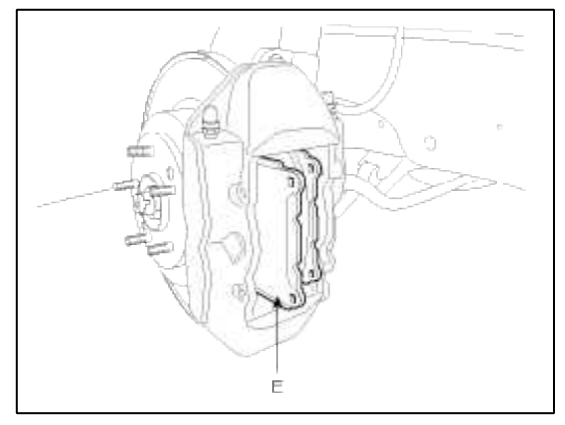

### Inspection

Front Brake Disc Thickness Check

- 1. Check the brake pads for wear and fade.
- 2. Check the brake disc for damage and cracks.
- 3. Remove all rust and contamination from the surface, and measure the disc thickness at 8 points, at least, of same distance (5mm) from the brake disc outer circle.

#### **Brake disc thickness**

General caliper type Standard: 28mm (1.10in) Service limit: 26.4mm (1.04in) Deviation: Less than 0.005mm (0.0002in) - circumference Less than 0.01mm (0.0004in) - radius Brembo caliper type Standard: 28mm (1.10in) Service limit: 26mm (1.02in) Deviation: Less than 0.01mm (0.0004in) - circumference Less than 0.04mm (0.0016in) - radius

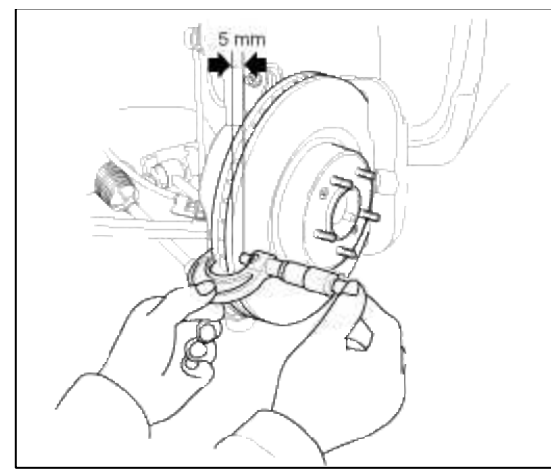

4. If wear exceeds the limit, replace the discs and pad assembly left and right of the vehicle.

Front Brake Pad Check

1. Check the pad wear. Measure the pad thickness and replace it, if it is less than the specified value.

# Pad thickness

General caliper type Standard value : 11mm (0.43in) Service limit : 2.0mm (0.0787in) Brembo caliper type Standard value : 8.5mm (0.33in) Service limit : 2.0mm (0.0787in)

2. Check that grease is applied, to sliding contact points and the pad and backing metal for damage. Front Brake Disc Runout Check

1. Place a dial gauge about 5mm (0.2 in.) from the outer circumference of the brake disc, and measure the runout of the disc.

# Brake disc runout

Limit : 0.035mm (0.00137in.) or less (new one)

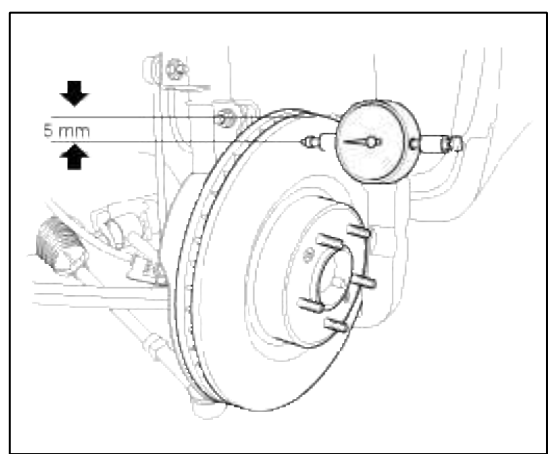

- 2. If the run out of the brake disc exceeds the limit specification, replace the disc, and then measure the run out again.
- 3. If the run out does not exceed the limit specification, install the brake disc after turning it and then check the run out of the brake disc again.
- 4. If the run out cannot be corrected by changing the position of the brake disc, replace the brake disc.

Installation

- 2. Use a SST (09581-11000) when installing the brake caliper assembly.
- 3. After installation, bleed the brake system. (Refer to Brake system bleeding)

# Brake System > Brake System > Rear Disc Brake > Components and Components Location

#### Components (1)

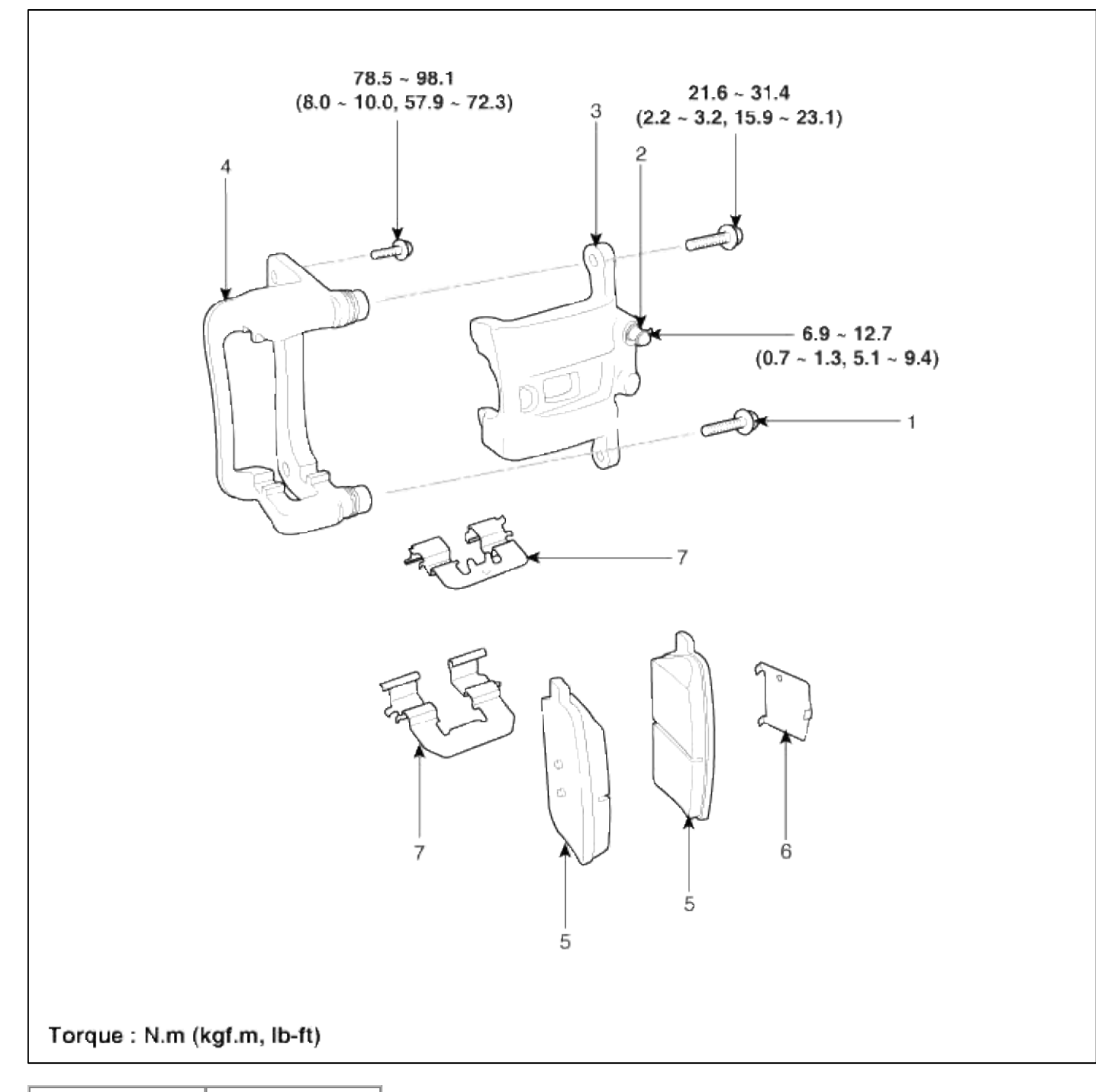

| 1. Guide rod bolt | 5. Inner pad shim |
|-------------------|-------------------|
| 2. Bleed screw    | 6. Brake pad      |
| 3. Caliper body   | 7. Pad retainer   |
| 4. Caliper        |                   |
| bracket           |                   |

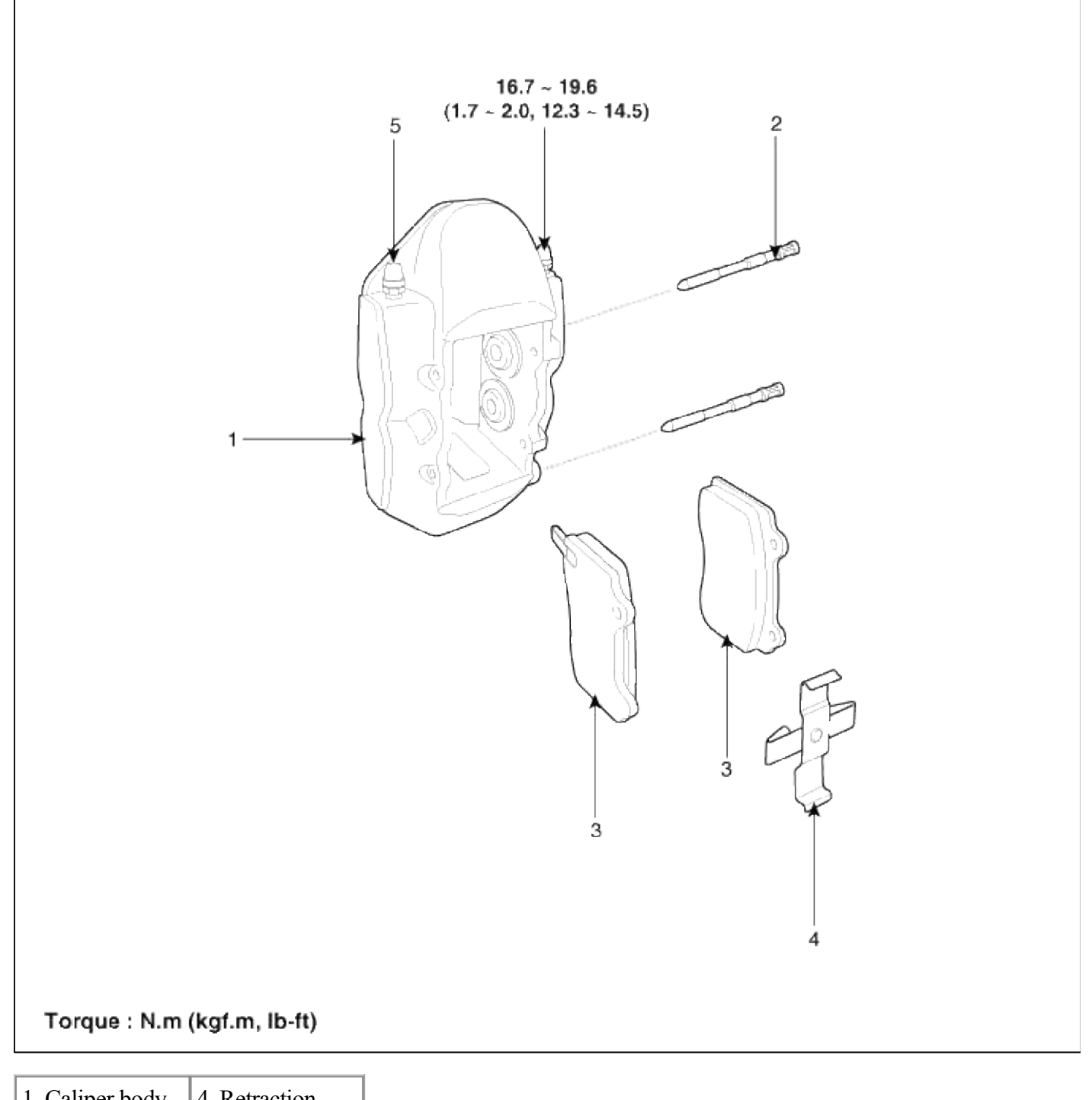

| 1. Callper body | 4. Retraction  |
|-----------------|----------------|
| 2. Guide pin    | spring         |
| 3. Brake pad    | 5. Bleed screw |

# Brake System > Brake System > Rear Disc Brake > Repair procedures

Removal General caliper type 1. Remove the rear wheel & tire.

## **Tightening torque :**

 $88.3 \sim 107.9 \; N.m \; (9.0 \sim 11.0 \; kgf.m, \, 65.1 \sim 79.6 \; lb\mbox{-ft})$ 

2. Loosen the hose eye-bolt (B) and caliper mounting bolts (C), then remove the rear caliper assembly (A).

# **Tightening torque**

Brake hose to caliper (B): 24.5  $\sim$  29.4 N.m (2.5  $\sim$  3.0 kgf.m, 18.1  $\sim$  21.7 lb-ft) Caliper assembly to carrier (C): 78.5  $\sim$  98.1 N.m (8.0  $\sim$  10.0 kgf.m, 57.9  $\sim$  72.3 lb-ft)

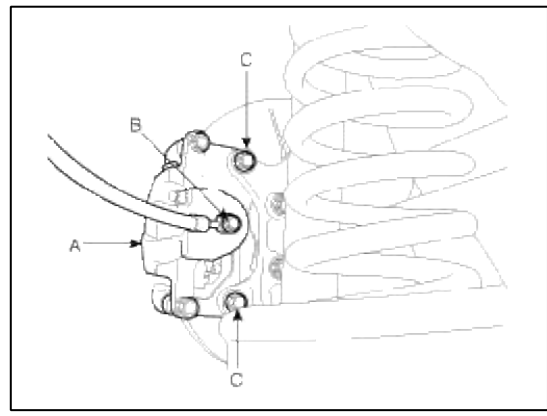

3. Remove the rear brake disc by loosening the screws (A).

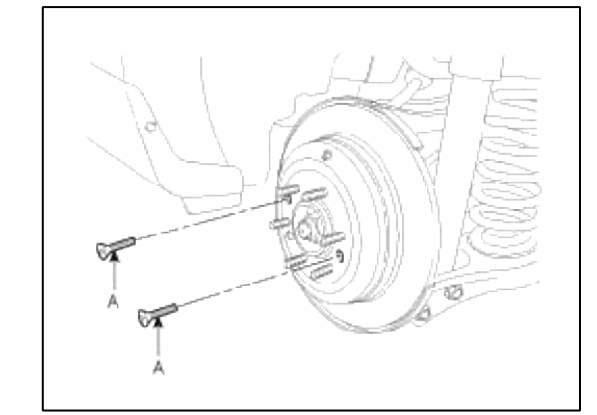

Brembo caliper type

1. Remove the rear wheel & tire.

### **Tightening torque :**

88.3 ~ 107.9 N.m (9.0 ~ 11.0 kgf.m, 65.1 ~ 79.6 lb-ft)

2. Loosen the hose eye-bolt (B) and caliper mounting bolts (C), then remove the rear caliper assembly (A).

# **Tightening torque**

Brake hose to caliper (B): 24.5 ~ 29.4 N.m (2.5 ~ 3.0 kgf.m, 18.1 ~ 21.7 lb-ft) Caliper assembly to carrier (C): 78.5 ~ 98.1 N.m (8.0 ~ 10.0 kgf.m, 57.9 ~ 72.3 lb-ft)

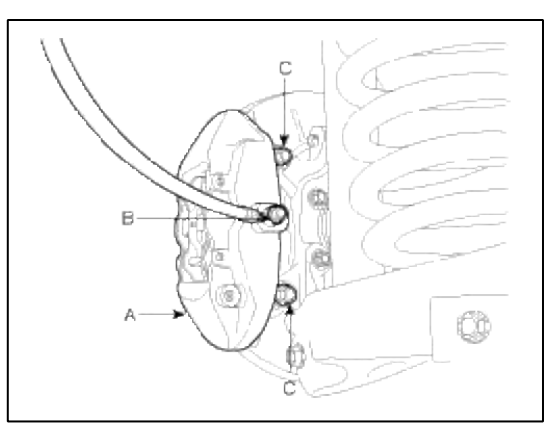

3. Remove the rear brake disc by loosening the screws (A).

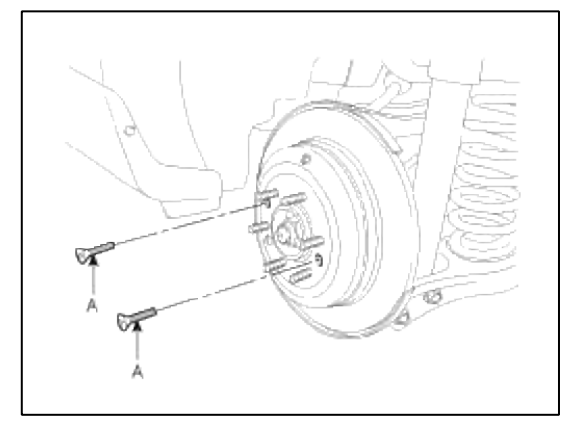

# Replacement

Rear Brake Pads (General caliper type)

1. Loosen the guide rod bolt (B) and remove the caliper body (A).

# **Tightening torque :**

21.6 ~ 31.4 N.m (2.2 ~ 3.2 kgf.m, 15.9 ~ 23.1 lb-ft)

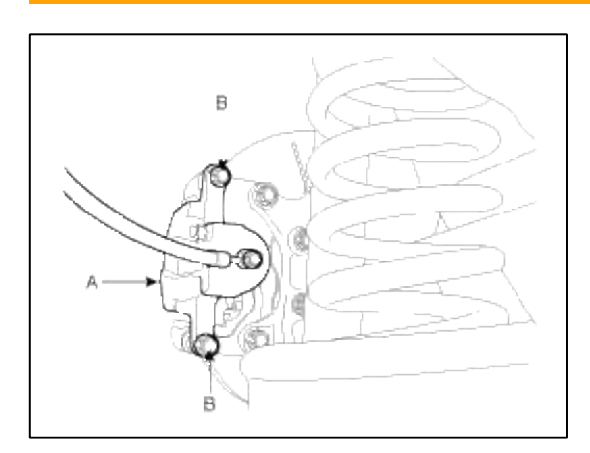

2. Replace pad shim, pad retainers (C) and brake pads (B) in the caliper bracket (A).

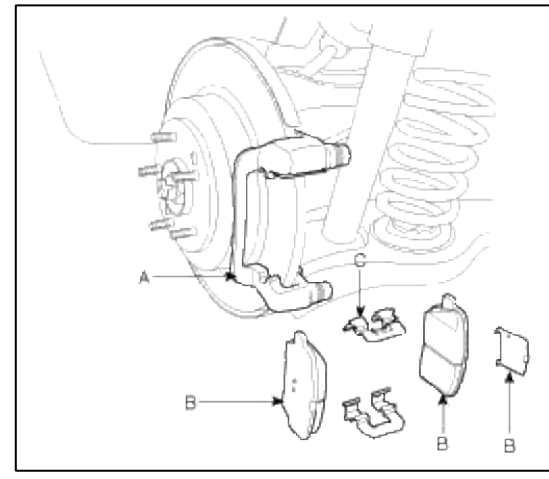

Rear Brake Pads (Brembo caliper type)

1. Remove the guide pin (B) of the lower part with the pin punch (A).

### **Tightening torque :**

 $21.6 \sim 31.4$  N.m ( $2.2 \sim 3.2$  kgf.m,  $15.9 \sim 23.1$  lb-ft)

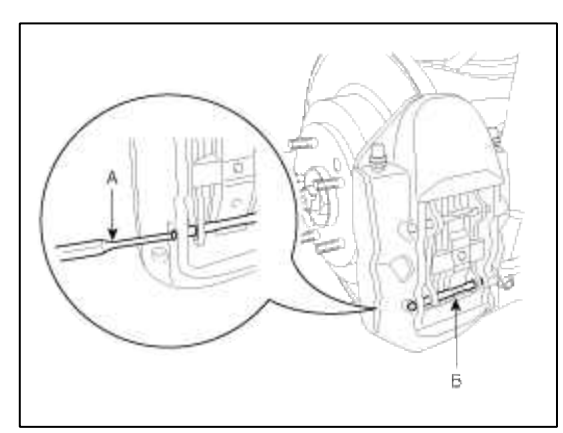

2. Remove the guide pin (C) of the upper part and the retraction spring (D).

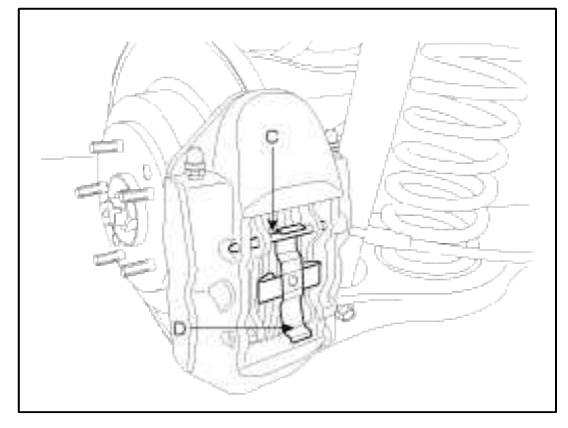

3. Replace brake pads (E) at the caliper body.

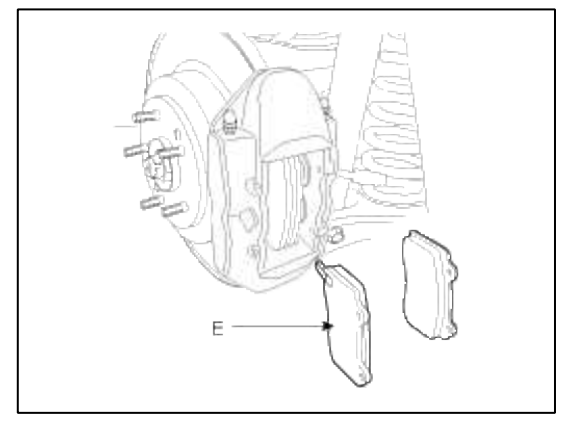

# Inspection

Rear Brake Disc Thickness Check

- 1. Check the brake pads for wear and fade.
- 2. Check the brake disc for damage and cracks.
- 3. Remove all rust and contamination from the surface, and measure the disc thickness at 8 points, at least, of same distance (5mm) from the brake disc outer circle.

# Brake disc thickness

General caliper type Standard: 13mm (0.51in) Service limit: 11.4mm (0.45in) Deviation: Less than 0.005mm (0.0002in) - circumference Less than 0.01mm (0.00039in) - radius Brembo caliper type Standard: 20mm (0.79in) Service limit: 18mm (0.71in) Deviation: Less than 0.01mm (0.0004in) - circumference Less than 0.04mm (0.0016in) - radius

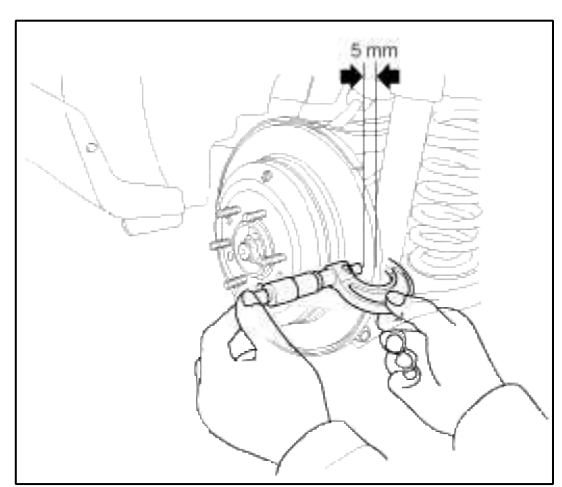

4. If wear exceeds the limit, replace the discs and pad assembly left and right of the vehicle. Rear Brake Pad Check 1. Check the pad wear. Measure the pad thickness and replace it, if it is less than the specified value.

# Pad thickness

General caliper type Standard value: 9mm (0.354in) Service limit : 2.0mm (0.0787in) Brembo caliper type Standard value : 9.1mm (0.358in) Service limit : 2.0mm (0.0787in)

2. Check that grease is applied, to sliding contact points and the pad and backing metal for damage.

Rear Brake Disc Runout Check

1. Place a dial gauge about 5mm (0.2 in.) from the outer circumference of the brake disc, and measure the runout of the disc.

# Brake disc runout

Limit: 0.035mm (0.00137in.) or less (new one)

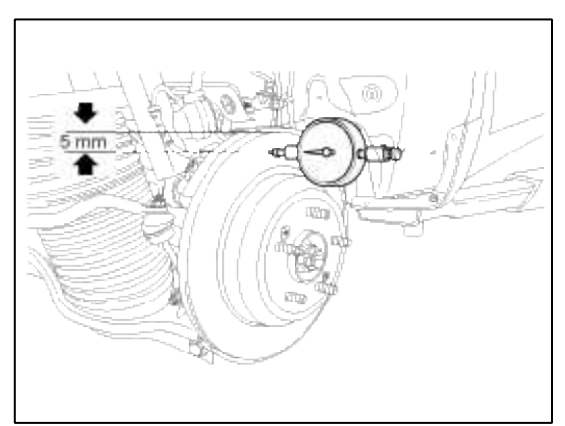

- 2. If the runout of the brake disc exceeds the limit specification, replace the disc, and then measure the runout again.
- 3. If the runout exceeds the limit specification, install the brake disc after turning it 180° and then check the runout of the brake disc again.
- 4. If the runout cannot be corrected by changing the position of the brake disc, replace the brake disc.

# Installation

- 1. Installation is the reverse of removal.
- 2. Use a SST (09581-11000) when installing the brake caliper assembly.
- 3. After installation, bleed the brake system. (Refer to Brake system bleeding)

# Brake System > Parking Brake System > Parking Brake Assembly > Components and Components Location

Components (1)

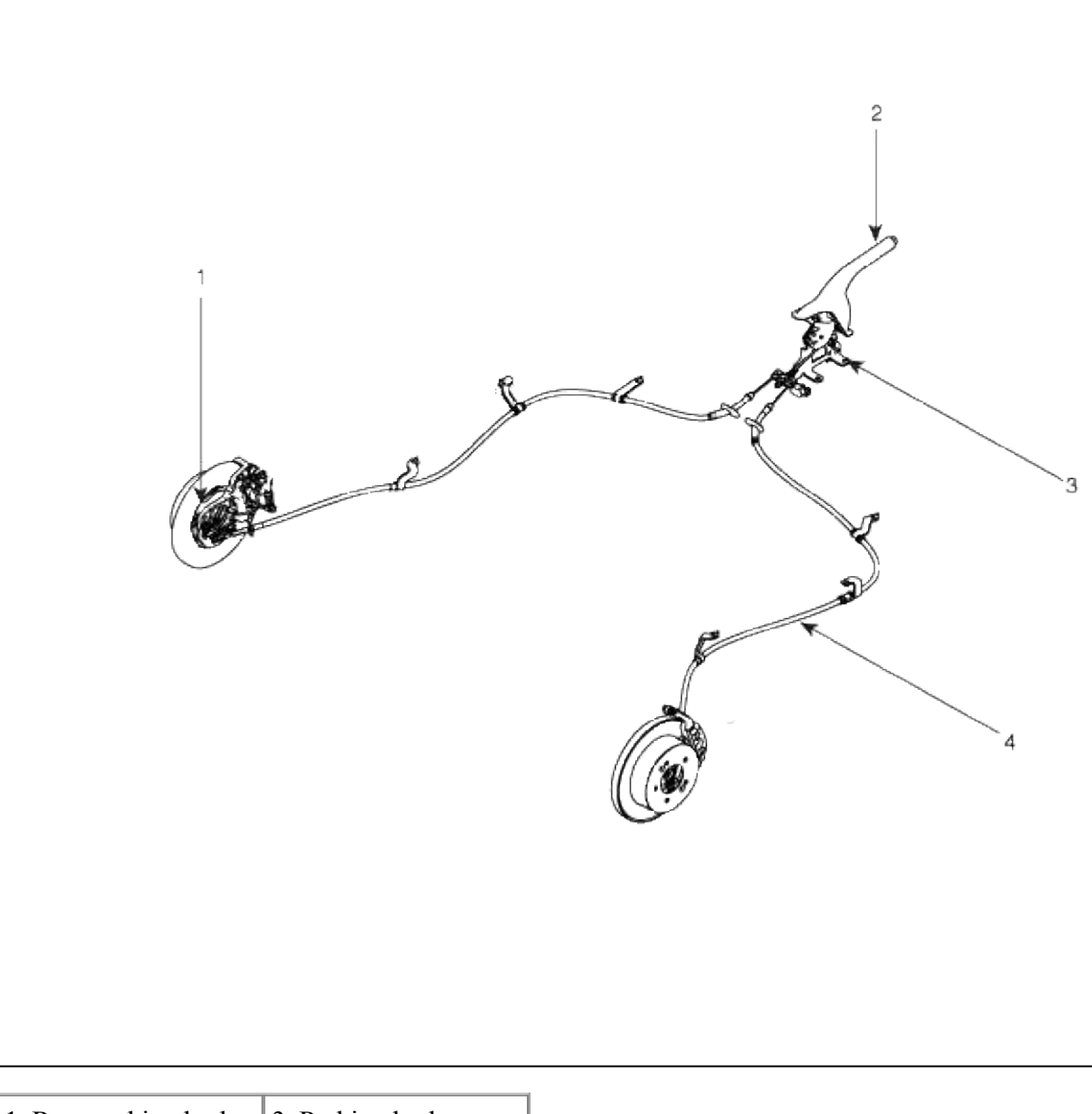

| 1. Rear parking brake  | 3. Parking brake       |
|------------------------|------------------------|
| 2. Parking brake lever | switch                 |
|                        | 4. Parking brake cable |

Components (2)

| 1. Backing plate4. Lower spring7. Shoe hold down pin2. Operating lever5. Adjuster8. Parking brake shoe3. Upper spring6. Shoe hold down spring9. Cup washer |  |
|----------------------------------------------------------------------------------------------------|--|

# Brake System > Parking Brake System > Parking Brake Assembly > Repair procedures

Removal

Parking Brake Lever

NOTE

The parking brake cables must not be bent or distorted. This will lead to stiff operation and premature failure.

1. Remove the floor console.

(Refer to Body group - "Floor console")

2. Loosen the adjusting nut (A) and the parking brake cables.

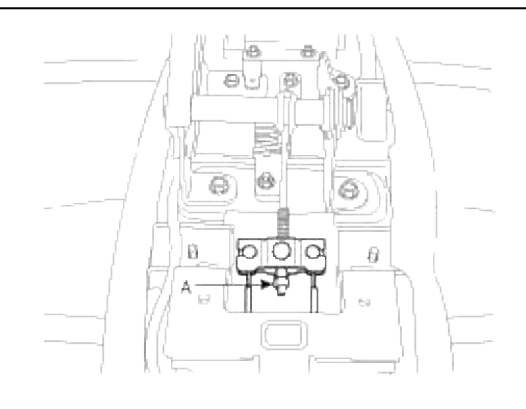

3. Disconnect the connector (A) of parking brake switch.

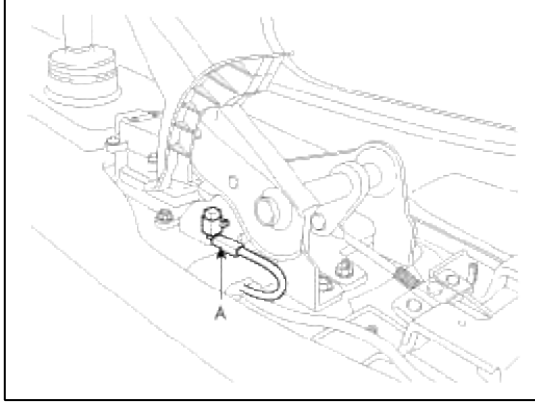

4. Remove the parking brake lever assembly (A) with loosening the bolts.

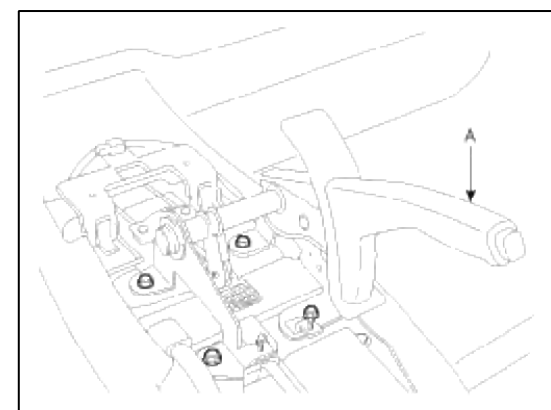

# Parking Brake Shoe

- 1. Raise the vehicle, and make sure it is securely supported.
- 2. Remove the rear tire and wheel.
- 3. Remove the brake caliper and Rear disc brake. (Refer to "Rear disc brake removal")

4. Remove the parking brake cable (B), after removing the bolt (A).

# Tightening torque :

53.9 ~ 63.7 N.m (5.5 ~ 6.5 kgf.m, 39.8 ~ 47.0 lb-ft)

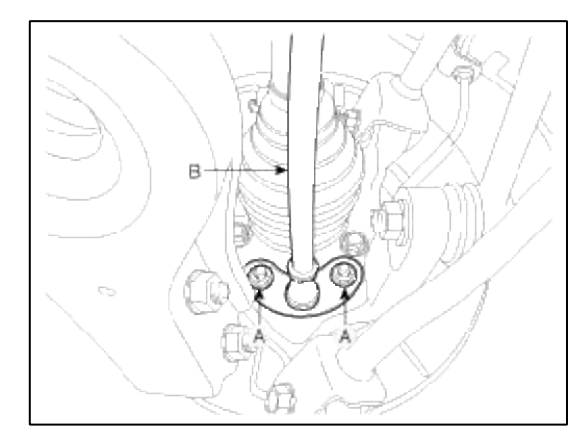

5. Remove the shoe hold down pin (A) and the spring (B) by pushing the retainer spring and turning the pin.

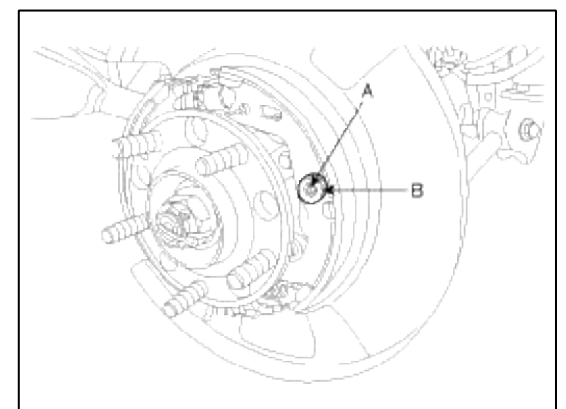

6. Remove the adjuster assembly (B) and the lower return spring (A).

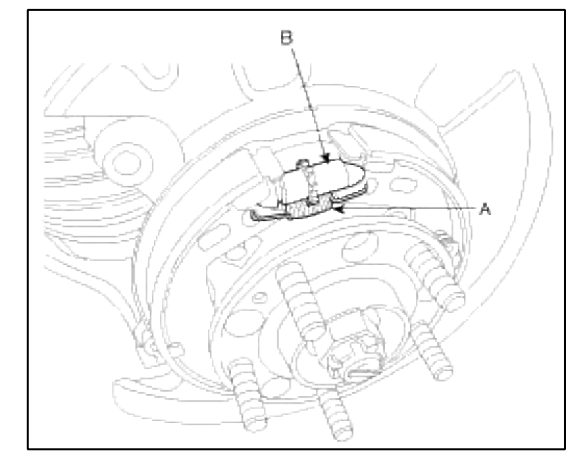

7. Remove the upper return spring (C) and the brake shoes (D).

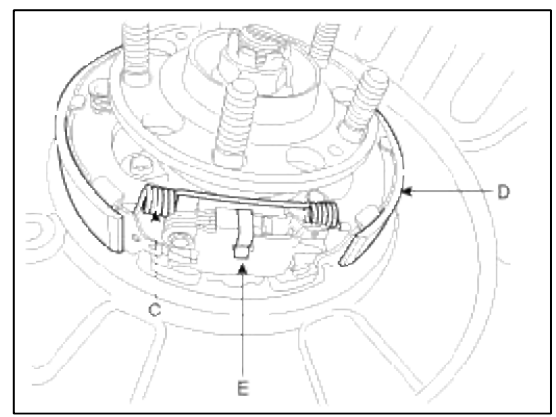

8. Remove the operating lever assembly (E).

Installation

Parking Brake Shoe

1. Install the operating lever assembly (E).

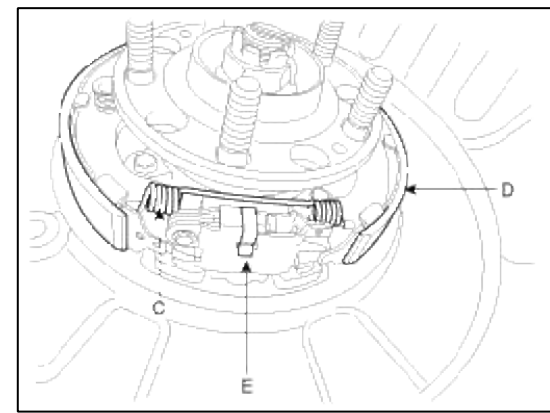

- 2. Install the upper return spring (C) and the brake shoes (D).
- 3. Install the adjuster assembly (B) and the lower return spring (A).

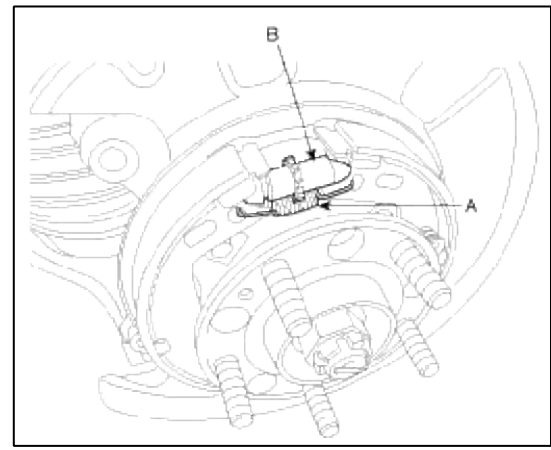

4. While pressing the spring, install the brake shoe hold down pin (A) and spring (B).

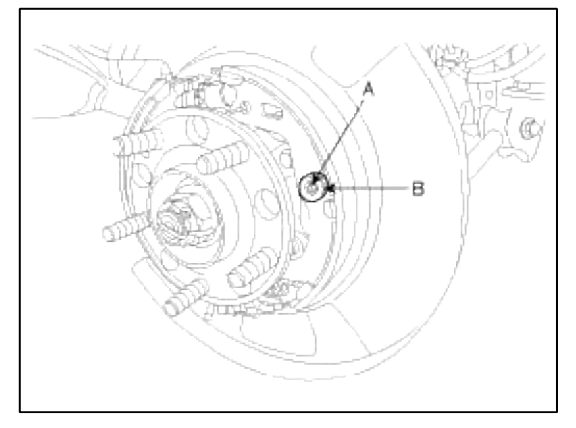

5. Install the parking brake cable (B), then install the bolt (A).

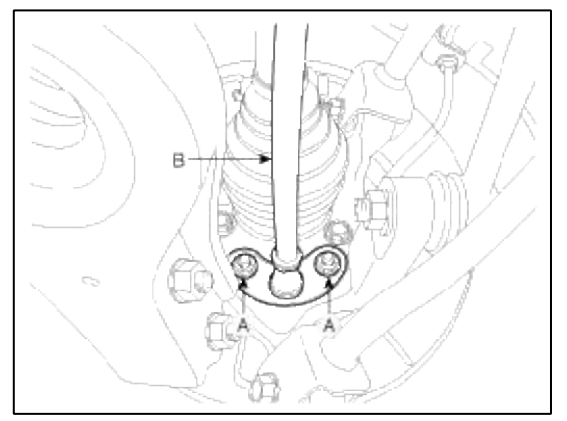

### NOTE

How to install the DIH cable (Quick Fit type)

- 1. Put the inner cable into the knuckle hole in DIH lever operating direction when installing the cable (B).
- 2. Confirm by pulling the cable that cable is fixed certainly before installing the bolt (A).
- 6. Install the rear brake disc, then adjust the rear brake shoe clearance.
  - (1) Remove the plug from the disc.

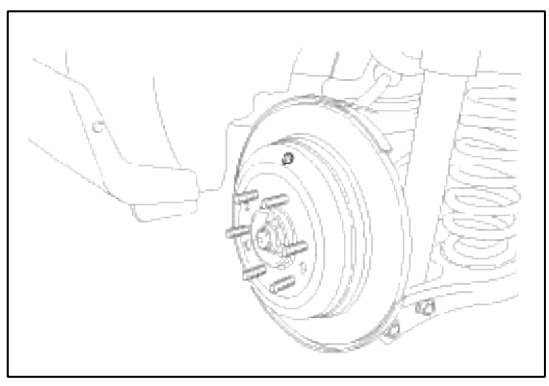

- (2) Rotate the toothed wheel of adjuster by a screw driver until the disc is not moving, and then return it by 5 notches in the opposite direction.
- (3) Install the plug.
- 7. Install the brake caliper assembly. (Refer to "Rear brake installation")
- 8. Install the tire and wheel.
- 9. If the parking brake shoe or the brake disc are replaced a newly one, perform the brake shoe bed-in procedure.
  - (1) While operating the parking brake pedal for 69N (7kgf, 15lbf) effort, drive the vehicle 500 meters (0.31 miles) at the speed of 60kph (37.3 mph).
  - (2) Repeat the above procedure more than two times.
  - (3) Must be held on at 30% uphill.

# CAUTION

After adjusting parking brake, notice following matter;

- 1. Must be free from troubles when the parking pedal is operated at 686 N (70 kgf, 154 lb).
- 2. Check that all parts move smoothly.
- 3. The parking brake indicator lamp must be on after the parking pedal is worked and must be off after the pedal is released.

1. Install the parking brake lever assembly, then tighten the mounting bolts in alphabetic order.

# **Tightening torque :**

 $8.8 \sim 13.7 \; N.m \; (0.9 \sim 1.4 \; kgf.m, \, 6.5 \sim 10.1 \; lb\mbox{-ft})$ 

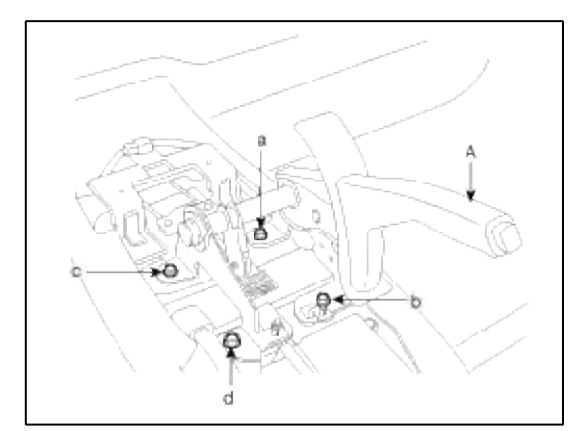

2. Apply a coating of the specified grease to each sliding parts (A) of the ratchet plate or the ratchet pawl.

#### **Specified grease :**

Multi purpose grease RheoGel 429 (MS511-54, LT2)

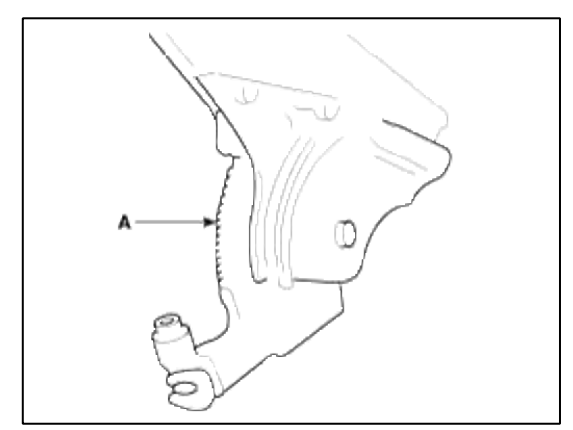

3. Install the parking brake cable adjuster, then adjust the parking brake lever stroke by turning adjusting nut (A).

#### **Parking brake lever stroke :** 5 alika (Dull the lover with 20kg)

5 cliks (Pull the lever with 20kg)

## NOTE

After repairing the parking brake shoe, adjust the brake shoe clearance, and then adjust the parking brake lever stroke. (Refer to "Parking brake shoe installation")

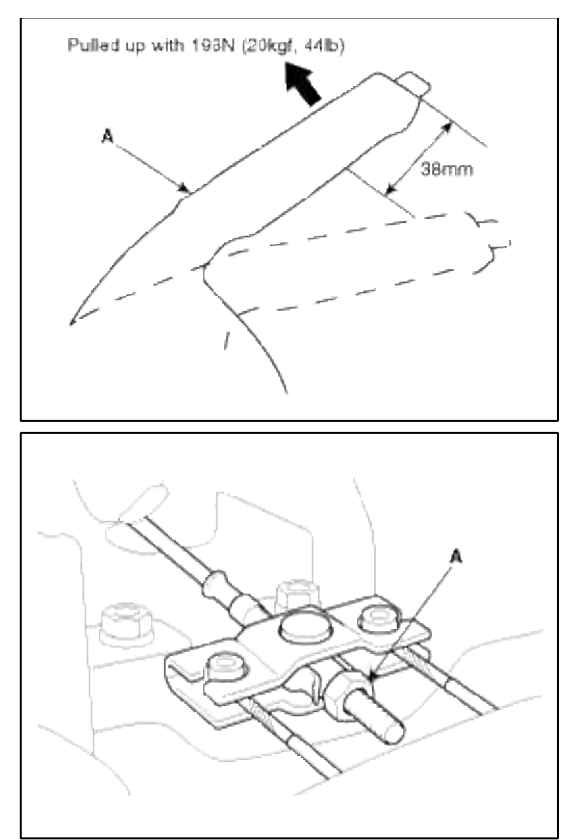

- 4. Release the parking brake lever fully, and check that parking brakes do not drag when the rear wheels are turned. Readjust if necessary.
- 5. Make sure that the parking brakes are fully applied when the parking brake lever is pulled up fully.
- 6. Reconnect the connector (A) of parking brake switch.

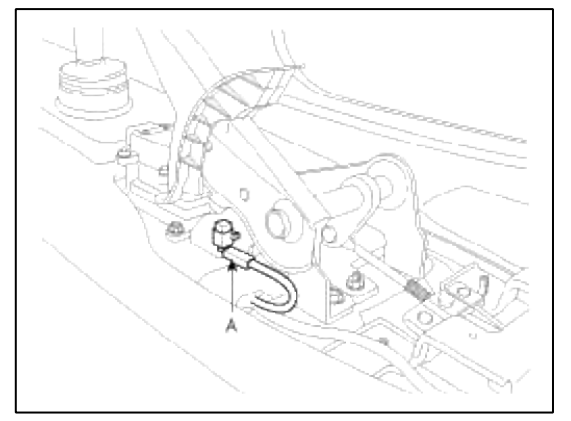

# NOTE

Inspect the continuity of parking brake switch.

When the brake lever is pulled : continuity When the brake lever is released : no continuity

7. Install the floor console. (Refer to Body group - "Floor console")

# Adjustment

Parking Brake Shoe Clearance Adjustment

- 1. Raise the vehicle, and make sure it is securely supported.
- 2. Remove the rear tire and wheel.

3. Remove the plug from the disc.

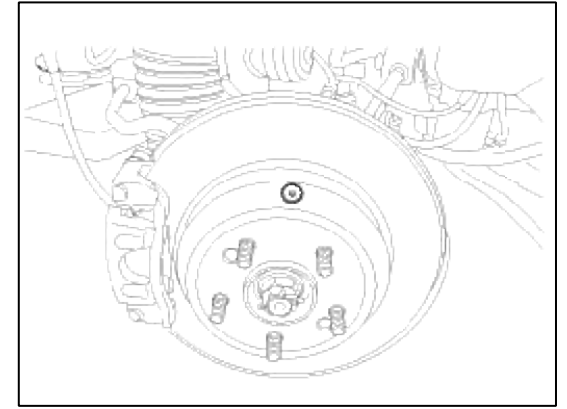

- 4. Rotate the toothed wheel of adjuster by a screw driver until the disc is not moving, and then return it by 5 notches in the opposite direction.
- 5. Install the plug on disc and then rear wheel & tire.
- Parking Brake Lever Stroke Adjustment
- 1. Raise the vehicle, and make sure it is securely supported.
- 2. Remove the floor console.
  - (Refer to Body group "Floor console")
- 3. Adjust the parking brake lever stroke by turning adjusting nut (A).

# Parking brake lever stroke :

5 cliks (Pull the lever with 20kg)

#### NOTE

After repairing the parking brake shoe, adjust the brake shoe clearance, and then adjust the parking brake lever stroke. (Refer to "Parking brake shoe installation")

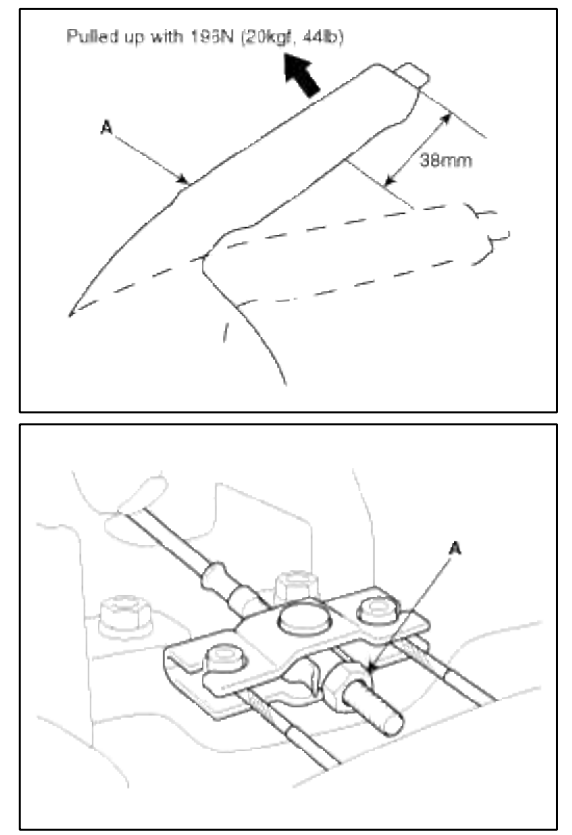

4. Release the parking brake lever fully, and check that parking brakes do not drag when the rear wheels are turned. Readjust if necessary.

5. Make sure that the parking brakes are fully applied when the parking brake lever is pulled up fully.

# 6. Install the floor console.

(Refer to Body group - "Floor console")

# Brake System > ESC(Electronic Stability Control) System > Components and Components Location

#### Components

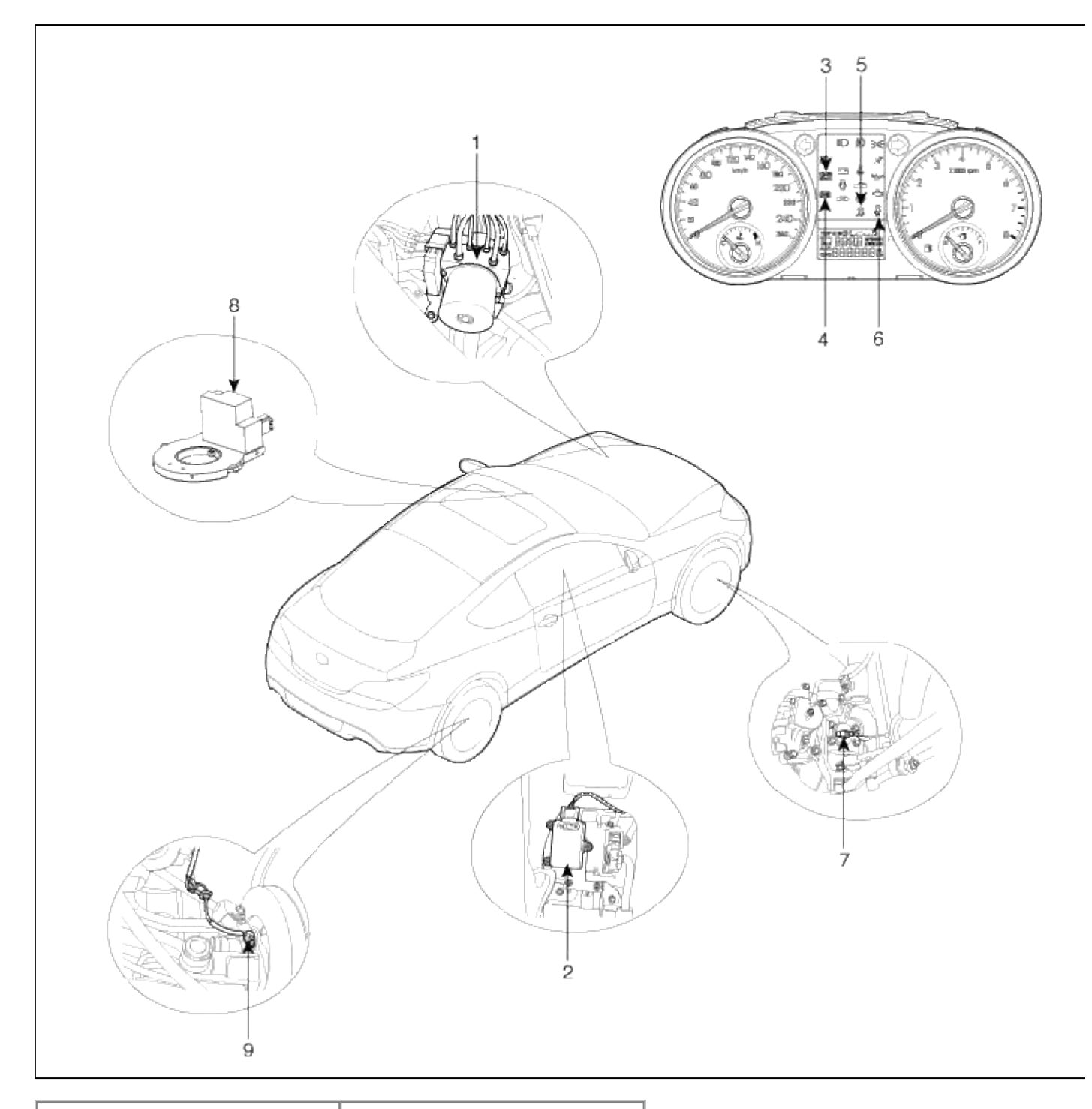

- 1. HECU module
- 2. Yaw rate & Lateral G sensor
- 3. Parking brake/EBD warning
- lamp
- 4. ABS warning lamp
- 5. ESC function / warning lamp
- 6. ESC OFF warning lamp7. Front wheel speed sensor
- 8. Steering angle sensor
- 9. Rear wheel speed sensor

# Brake System > ESC(Electronic Stability Control) System > Description and Operation

### Description of ESC

Optimum driving safety now has a name : ESC, the Electronic Stability Control.

ESC recognizes critical driving conditions, such as panic reactions in dangerous situations, and stabilizes the vehicle by wheel-individual braking and engine control intervention.

ESC adds a further function known as AYC(Active Yaw Control) to the ABS, TCS, EBD and EDC functions. Whereas the ABS/TCS function controls wheel slip during braking and acceleration and, thus, mainly intervenes in the longitudinal dynamics of the vehicle, active yaw control stabilizes the vehicle about its vertical axis.

This is achieved by wheel individual brake intervention and adaptation of the momentary engine torque with no need for any action to be taken by the driver.

ESC essentially consists of three assemblies : the sensors, the electronic control unit and the actuators.

The stability control feature works under all driving and operating conditions. Under certain driving conditions, the ABS/TCS function can be activated simultaneously with the ESC function in response to a command by the driver. In the event of a failure of the stability control function, the basic safety function, ABS, is still maintained.

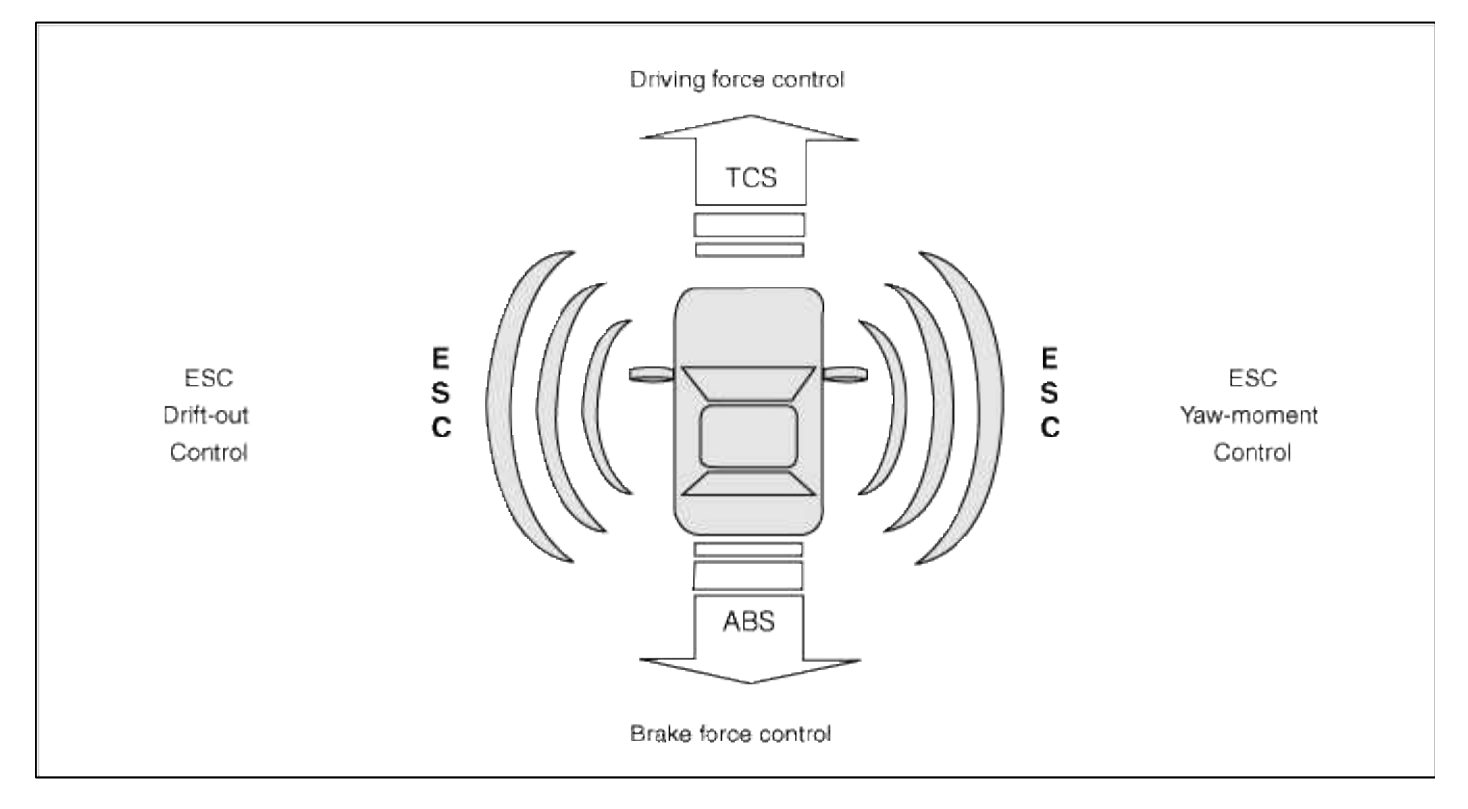

Description of ESC control

ESC system includes ABS/EBD, TCS and AYC function.

ABS/EBD function : The ECU changes the active sensor signal (current shift) coming from the four wheel sensors to the square wave.By using the input of above signals, the ECU calculates the vehicle speed and the acceleration & deceleration of the four wheels.And, the ECU judges whether the ABS/EBD should be actuated or not.

TCS function prevents the wheel slip of drive direction by adding the brake pressure and engine torque reduction via CAN communication.TCS function uses the wheel speed sensor signal to determine the wheel slip as far as ABS function.

AYC function prevents unstable maneuver of the vehicle. To determine the vehicle maneuver, AYC function uses the maneuver sensor signals(Yaw Rate Sensor, Lateral Acceleration Sensor, Steering Wheel Angle Sensor). If vehicle maneuver is unstable (Over Steer or Under Steer), AYC function applies the brake pressure on certain wheel, and send engine torque reduction signal by CAN.

After the key-on, the ECU continually diagnoses the system failure. (self-diagnosis)If the system failure is detected, the ECU informs driver of the system failure through the BRAKE/ABS/ESC warning lamp. (fail-safe warning)

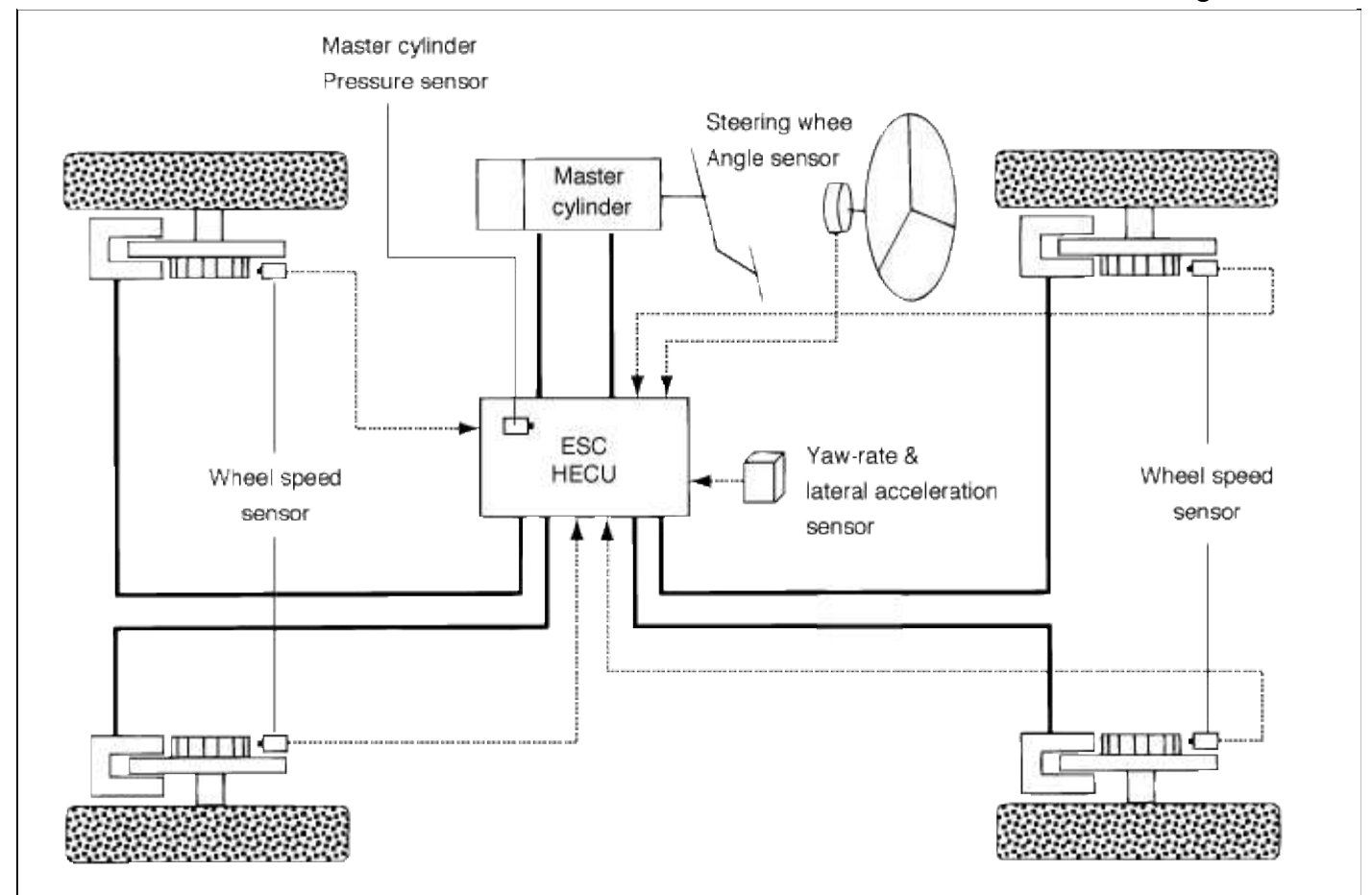

Inputand output diagram
Page 51 of 86

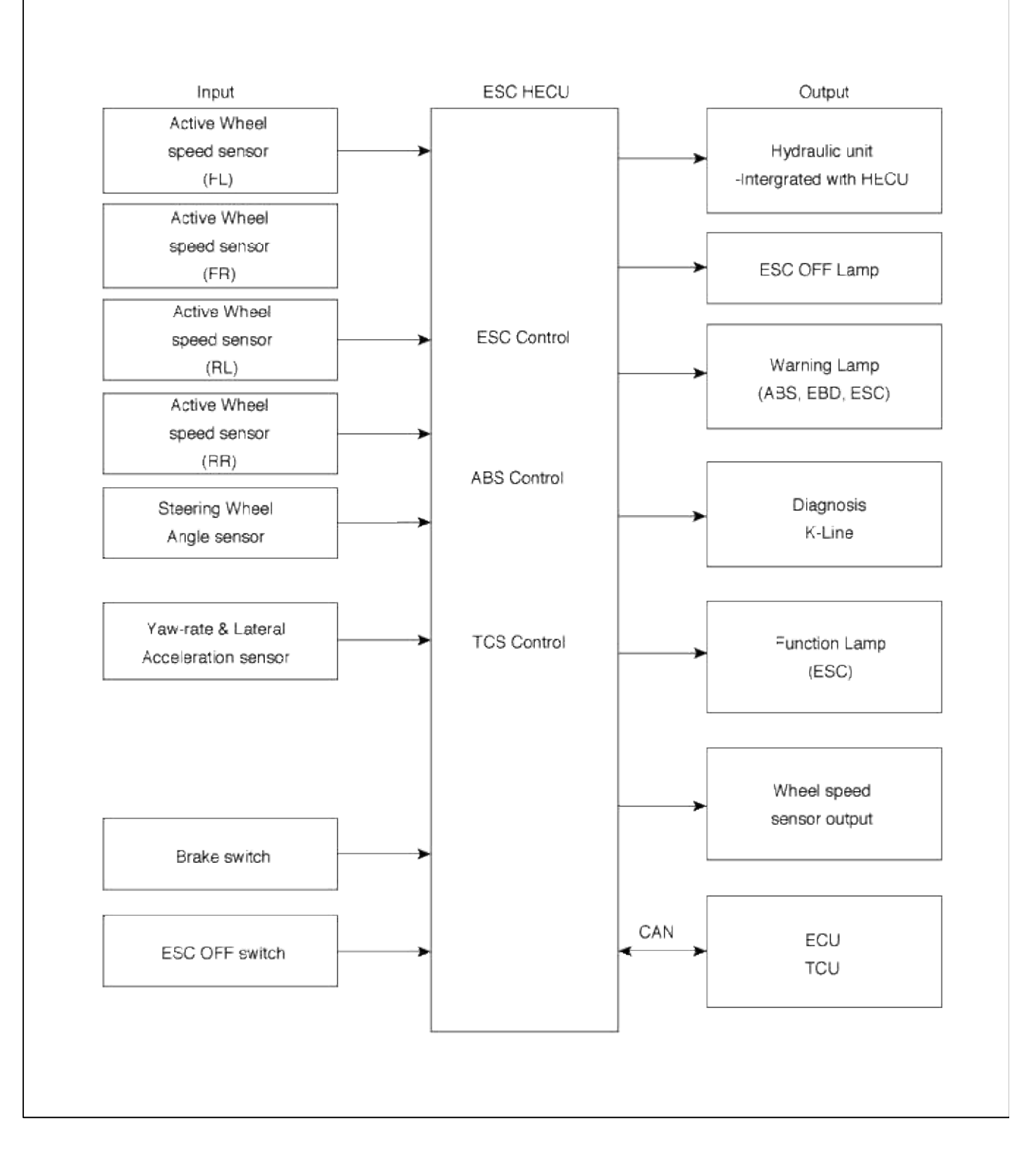

ESC Operation mode

## ESC Hydraulic system diagram

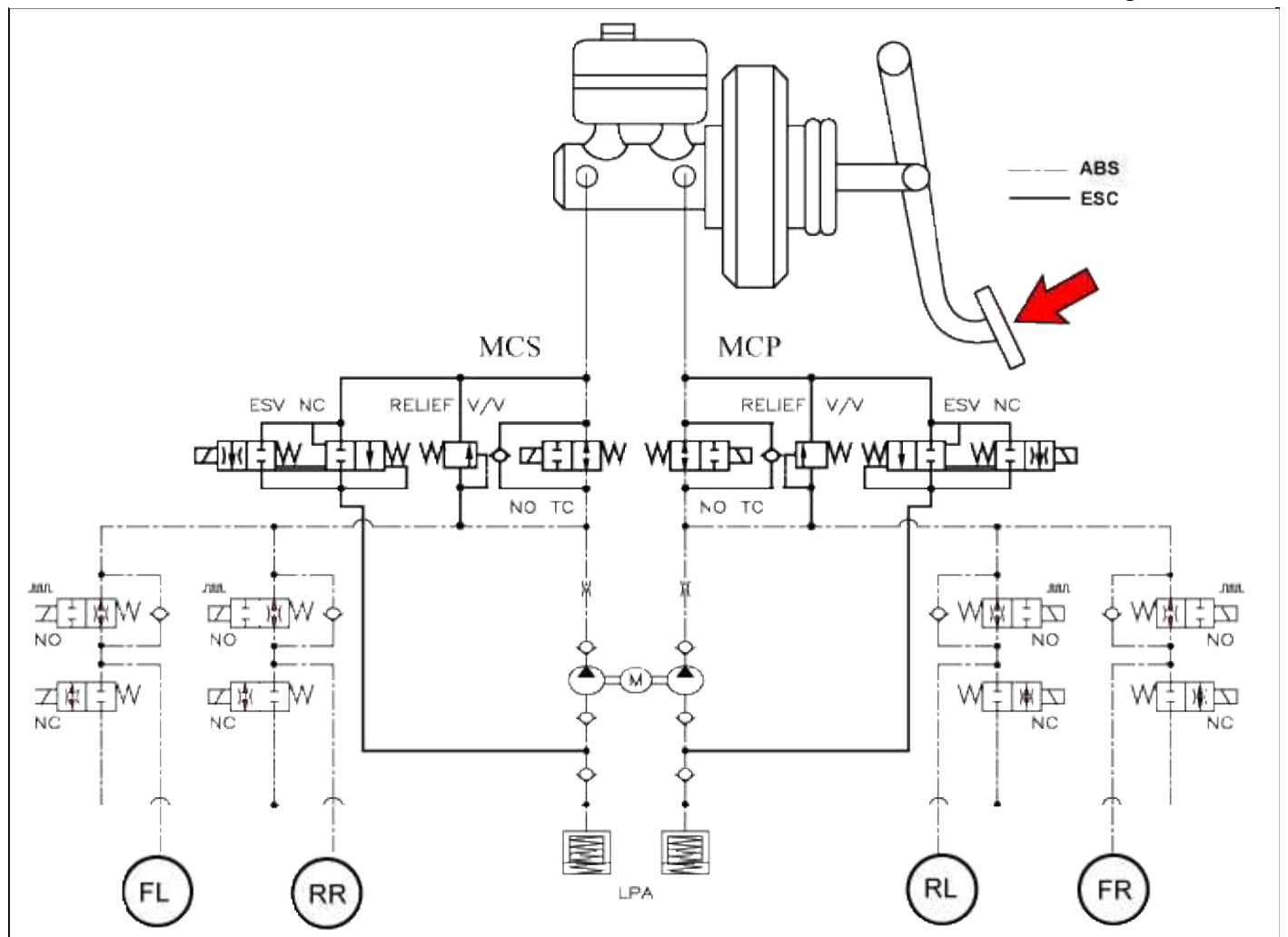

## 1. ESC Non-operation : Normal braking.

| Solenoid<br>valve | Continuity | Valve | Motor<br>pump | TC Valve |  |
|-------------------|------------|-------|---------------|----------|--|
| IN (NO)           | OFF        | OPEN  | OFF           | OFF      |  |
| OUT (NC)          | OFF        | CLOSE | OFF           | OFF      |  |

## 2. ESC operation

| Solenoid v                    | valve   | Continuity | Valve | Motor<br>pump | TC<br>Valve |
|-------------------------------|---------|------------|-------|---------------|-------------|
| Understeering                 | IN(NO)  | OFF        | OPEN  |               |             |
| rear wheel)                   | OUT(NC) | OFF        | CLOSE |               |             |
| Oversteering<br>(Only outside | IN(NO)  | OFF        | OPEN  | ON            | ON          |
| of front wheel)               | OUT(NC) | OFF        | CLOSE |               |             |

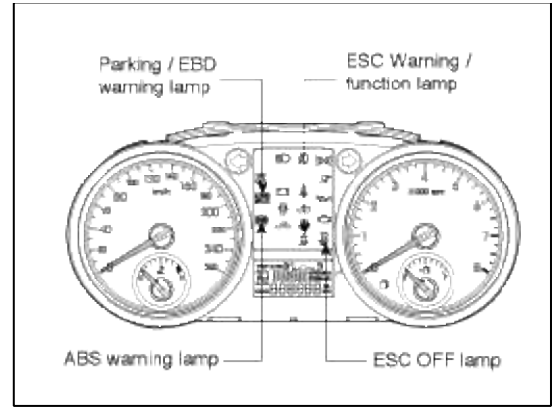

## ABS Warning lamp module

The active ABS warning lamp module indicates the self-test and failure status of the ABS. The ABS warning lamp shall be on:

- During the initialization phase after IGN ON. (continuously 3 seconds).
- In the event of inhibition of ABS functions by failure.
- During diagnostic mode.
- When the ECU Connector is seperated from ECU.

EBD/Parking brake warning lamp module

The active EBD warning lamp module indicates the self-test and failure status of the EBD. However, in case the Parking Brake Switch is turned on, the EBD warning lamp is always turned on regardless of EBD functions. The EBD warning lamp shallbe on:

- During the initialization phase after IGN ON. (continuously 3 seconds).
- When the Parking Brake Switch is ON or brake fluid level is low.
- When the EBD function is out of order .
- During diagnostic mode.
- When the ECU Connector is seperated from ECU.

ESC Warning lamp (ESC system)

The ESC warning lamp indicates the self-test and failure status of the ESC.

The ESC warning lamp is turned on under the following conditions :

- During the initialization phase after IGN ON. (continuously 3 seconds).
- In the event of inhibition of ESC functions by failure.
- When driver trun off the ESC function by on/off switch.
- During diagnostic mode.

## ESC Function lamp (ESC system)

The ESC function lamp indicates the self-test and operating status of the ESC.

The ESC Function lamp operates under the following conditions :

- During the initialization phase after IGN ON. (continuously 3 seconds).
- When the ESC control is operating. (Blinking 2Hz)

ESC On/Off switch (ESC system)

The ESC On/Off Switch shall be used to toggle the ESC function between On/Off states based upon driver input. The On/Off switch shall be a normally open, momentary contact switch. Closed contacts switch the circuit to ignition. Initial status of the ESC function is on and switch toggle the state.

## Brake System > ESC(Electronic Stability Control) System > Schematic Diagrams

Circuit Diagram - ESC (1)

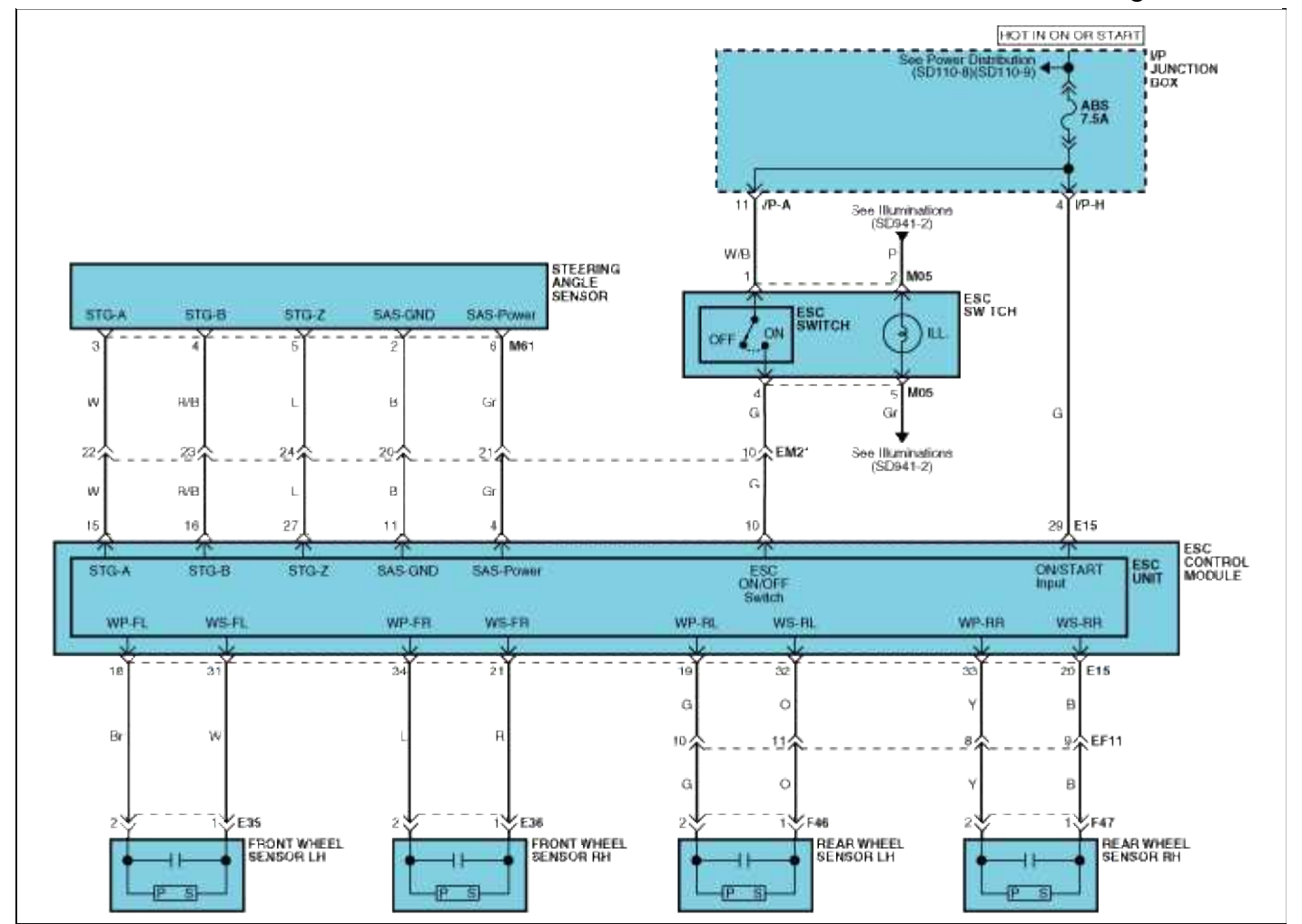

Circuit Diagram - ESC (2)

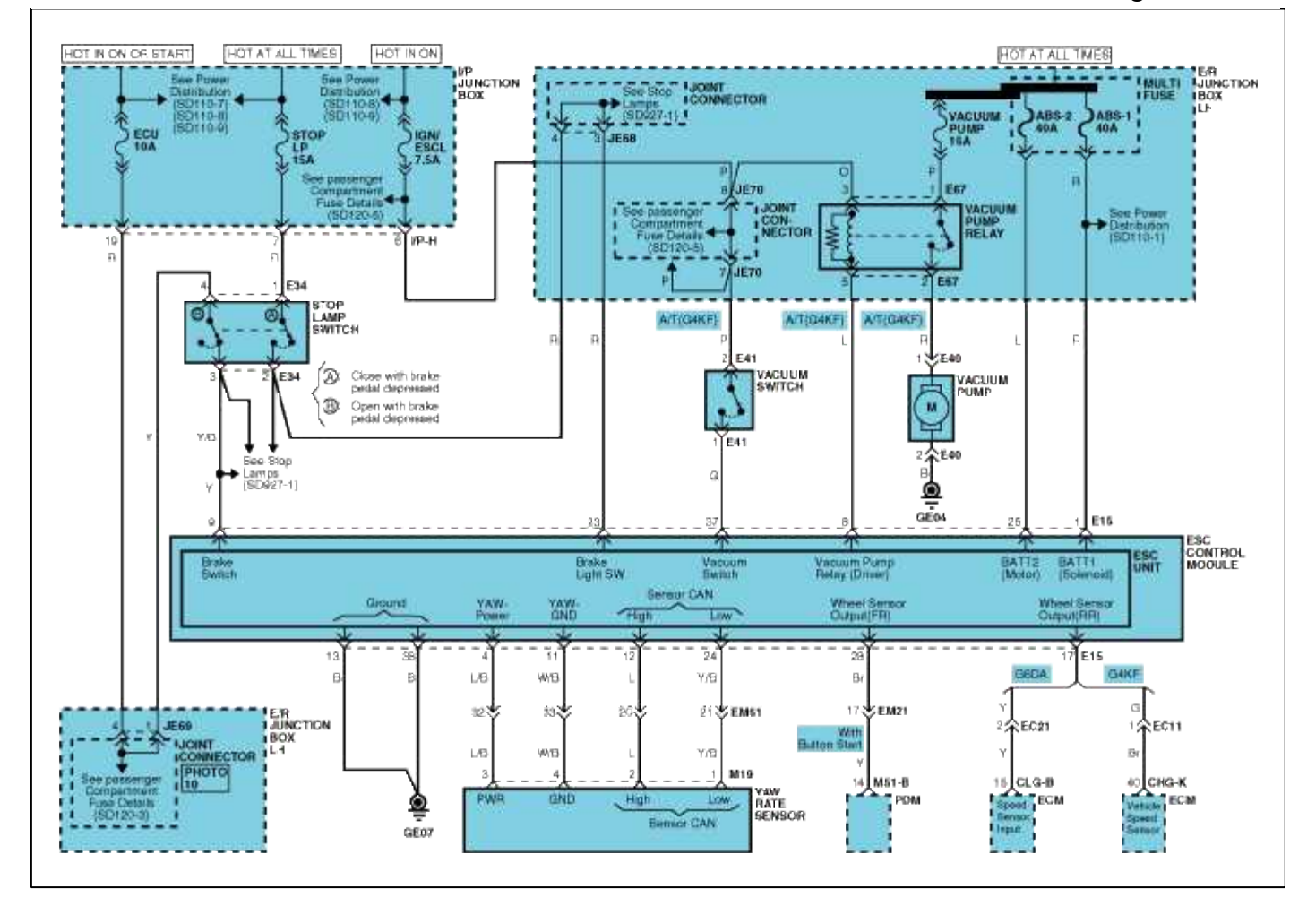

Circuit Diagram - ESC (3)

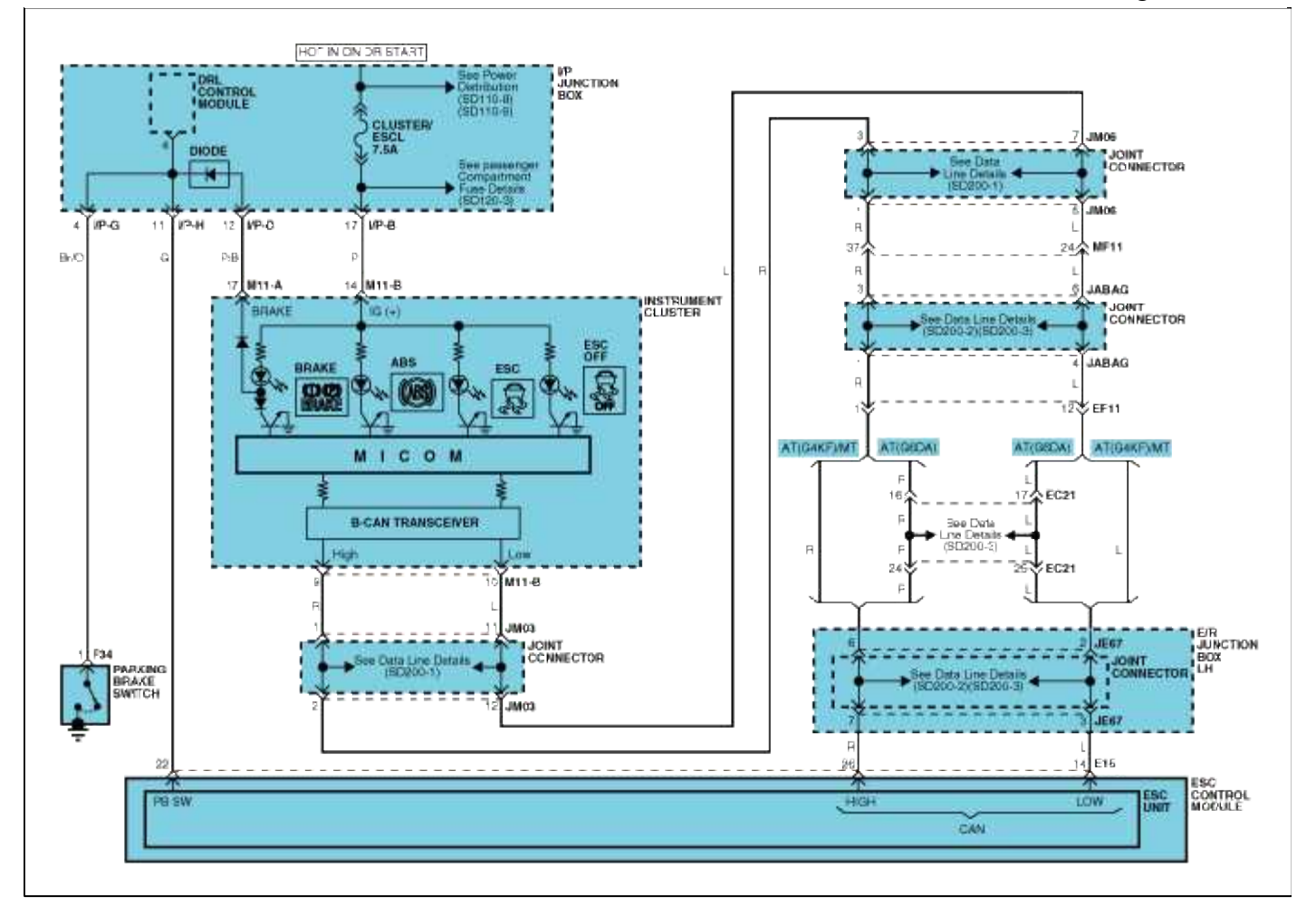

## ESP Connector Input/Output

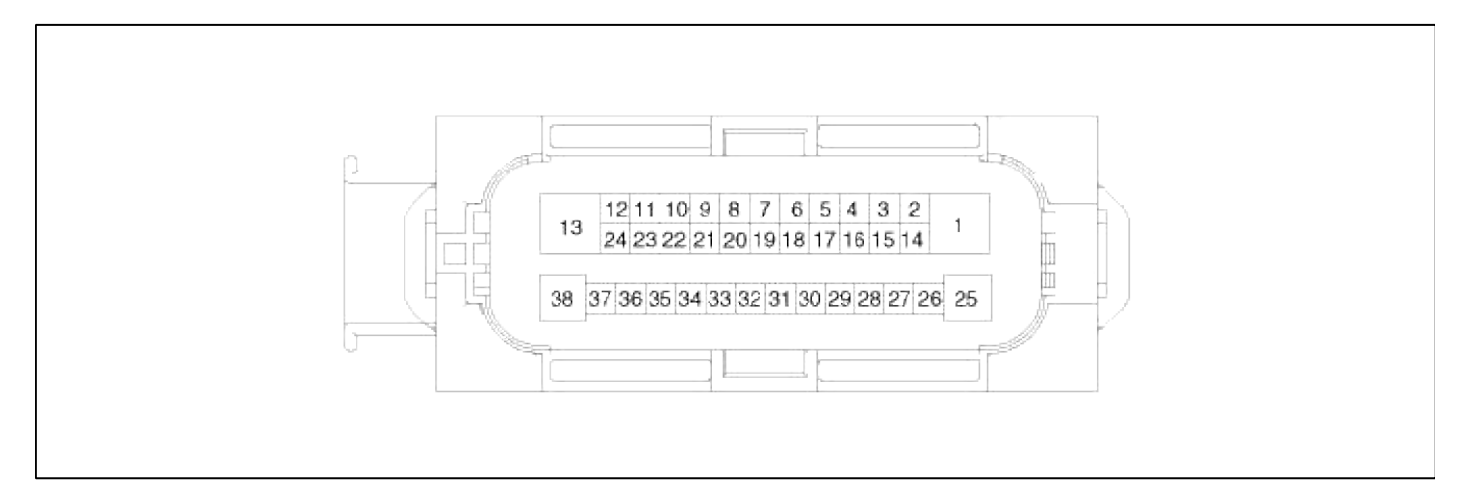

| <b>Connector Terminal</b> |                           | Survey Constraints                                                                                                    |  |
|---------------------------|---------------------------|----------------------------------------------------------------------------------------------------|--|
| No                        | Description               | Specification                                                                                                    |  |
| 29                        | IGNITION1(+)              | High level of wake up voltage : $4.5V < V < 16.0V$<br>Low level of wake up voltage : $V < 2.4V$<br>Max. current : $I < 50mA$                                                               |  |
| 25                        | POS. BATTERY 1.(SOLENOID) | Over voltage range : $17.0 \pm 0.5V$<br>Operating voltage range : $10.0 \pm 0.5V < V < 16.0 \pm 0.5V$<br>Low voltage range : $7.0 \pm 0.5V < V < 9.5 \pm 0.5V$<br>Max. current : $I < 40A$ |  |

|    |                               | Max. leakage current : I < 0.25mA                                                                                                    |  |
|----|-------------------------------|----------------------------------------------------------------------------------------------------|--|
| 1  | POS. BATTERY 2.(MOTOR)        | Operating voltage range: $10.0 \pm 0.5V < V < 16.0 \pm 0.5V$<br>Rush current : I < 110A<br>Max. current : I < 40A<br>Max. leakage current : I < 0.25mA |  |
| 38 | GROUND                        | Rated current : I <550mA<br>Max. current: I < 40A                                                                                                    |  |
| 13 | PUMP MOTOR GROUND             | Rush current : I < 110A<br>Max. current : I < 40A                                                                                                    |  |
| 23 | BRAKE LIGHT SWITCH            | Input voltage (Low) : V < 2V                                                                                                    |  |
| 9  | BRAKE SWITCH                  | Input voltage (High) : $V > 6V$<br>Max. Input current : I < 3mA                                                                                        |  |
| 11 | SENSOR GROUND                 | Rated current : I <250mA                                                                                                    |  |
| 4  | SENSOR POWER                  | Max. current Capability : I < 250mA<br>Max. voltage : V_BAT1 -0.8V                                                                                     |  |
| 10 | ESC ON/OFF SWITCH             | Input voltage (Low) $\cdot V < 2V$                                                                                                    |  |
| 22 | PARKING BRAKE SWITCH          | Input voltage (High) : $V > 6V$                                                                                                    |  |
| 37 | VACCUM SWITCH                 | Max input current : $I < 5mA$ (@12.8V)                                                                                                    |  |
| 8  | VACCUM PUMP DRIVE             | Max. Input current : 200mA<br>Max. output voltage (Low) : V < 1.2V                                                                                     |  |
| 28 | SENSOR FRONT RIGHT OUTPUT     | External pull up resistance : 1 K $\Omega$ < R                                                                                                    |  |
| 17 | SENSOR REAR RIGHT OUTPUT      | Output duty :50 $\pm$ 20%                                                                                                    |  |
| 14 | CAN BUS LINE(LOW)             | May Input current $I < 10m$                                                                                                    |  |
| 26 | CAN BUS LINE(HIGH)            | Max. Input current : 1 < 10mA                                                                                                    |  |
| 18 | SENSOR FRONT LEFT POWER       |                                                                                                    |  |
| 34 | SENSOR FRONT RIGHT POWER      | Output voltage : V_BAT1 -0.6V ~ V_BAT1 -1.1V                                                                                                    |  |
| 19 | SENSOR REAR LEFT POWER        | Output current : Max. 30mA                                                                                                    |  |
| 33 | SENSOR REAR RIGHT POWER       |                                                                                                    |  |
| 31 | SENSOR FRONT LEFT SIGNAL      | Input current Low : 5.9 $\sim$ 8.4mA                                                                                                    |  |
| 21 | SENSOR FRONT RIGHT SIGNAL     | Input current High :11.8 ~ 16.8mA                                                                                                    |  |
| 32 | SENSOR REAR LEFT SIGNAL       | Frequency range :1 $\sim$ 2500Hz                                                                                                    |  |
| 20 | SENSOR REAR RIGHT SIGNAL      | Input auty : $50 \pm 10\%$                                                                                                    |  |
| 12 | CAN SENSOR LINE (HIGH)        | Max input current : $I < 10m$ A                                                                                                    |  |
| 24 | CAN SENSOR LINE (LOW)         |                                                                                                    |  |
| 15 | STEERING ANGLE SENSOR PHASE A | Input duty (STG A, STG B) : $50 \pm 10\%$<br>phase Difference (STG A, STG B) $2 \pm 0.6 \text{deg}$                                                    |  |
| 16 | STEERING ANGLE SENSOR PHASE B | High voltage : $3.0V < VH < 4.1V$                                                                                                    |  |
| 27 | STEERING ANGLE SENSOR PHASE Z | Low voltage . 1.3 v > VL > 2.0 v                                                                                                    |  |

## Brake System > ESC(Electronic Stability Control) System > Troubleshooting

Failure Diagnosis

- 1. In principle, ESC and TCS controls are prohibited in case of ABS failure.
- 2. When ESC or TCS fails, only the failed system control is prohibited.
- 3. However, when the solenoid valve relay should be turned off in case of ESC failure, refer to the ABS fail-safe.

4. Information on ABS fail-safe is identical to the fail-safe in systems where ESC is not installed.

Memory of Fail Code

- 1. It keeps the code as far as the backup lamp power is connected. (O)
- 2. It keeps the code as far as the HCU power is on. (X)

Failure Checkup

- 1. Initial checkup is performed immediately after the HECU power on.
- 2. Valve relay checkup is performed immediately after the IG2 ON.
- 3. It executes the checkup all the time while the IG2 power is on.

Countermeasures In Fail

1. Turn the system down and perform the following actions and wait for HECU power OFF.

2. Turn the valve relay off.

3. Stop the control during the operation and do not execute any until the normal condition recovers.

Warning Lamp ON

1. ESC operation lamp turn on for 3sec after IGN ON.

- 2. ESC operation lamp blinks when ESC Act.
- 3. ESC OFF lamp turn on in case of
  - A. ESC Switch OFF
  - B. ESC Failure Detect
  - C. 3sec after IGN ON

Standard flow of diagnostic troubleshooting

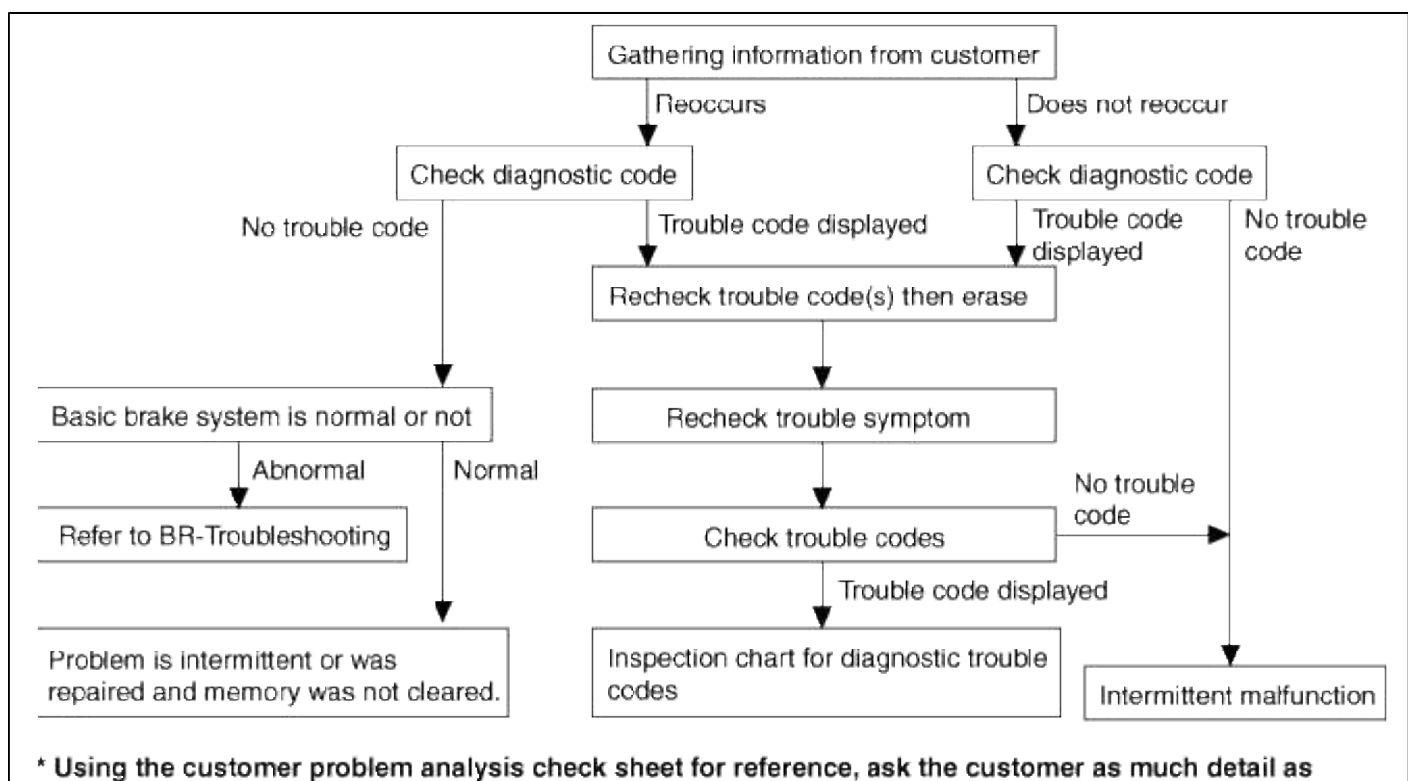

possible about the problem.

Notes with regard to diagnosis

The phenomena listed in the following table are not abnormal.

| Phenomenon                                                                                                    | Explanation                                                                                                    |  |
|----------------------------------------------------------------------------------------------------|----------------------------------------------------------------------------------------------------|--|
| System check sound                                                                                                    | When starting the engine, a thudding sound can sometimes be heard coming from inside the engine compartment. This is because the system operation check is being performed.                                                                                                    |  |
| ABS operation sound                                                                                                    | <ol> <li>Sound of the motor inside the ABS hydraulic unit operation (whine).</li> <li>Sound is generated along with vibration of the brake pedal (scraping).</li> <li>When ABS operates, sound is generated from the vehicle chassis due to repeated brake application and release<br/>(Thump : suspension; squeak: tires)</li> </ol> |  |
| ABS operation (Long braking distance)                                                                                                    | For road surfaces such as snow-covered and gravel roads, the braking distance for vehicles with ABS can sometimes be longer than that for other vehicles. Accordingly, advise the customer to drive safely on such roads by lowering the vehicle speed.                                                                               |  |
| Diagnosis detection conditions can vary depending on the diagnosis code. When checking the trouble symptom after the diagnosis code has been erased, ensure that the requirements listed in "Comment" are met. |                                                                                                    |  |

ABS Check sheet

| 1 age 00 01 00 | Page | 60 | of | 86 |
|----------------|------|----|----|----|
|----------------|------|----|----|----|

|                            | AE                            | 3S Che     | ck Sheet     |      | Inspecto<br>Name   | or's        |
|----------------------------|-------------------------------|------------|--------------|------|--------------------|-------------|
|                            |                               |            | Registration | No.  |                    |             |
| Customer's Name            |                               |            | Registration | Year | /                  | /           |
|                            |                               |            | VIN.         |      |                    |             |
| Date Vehicle<br>Brought In | /                             | /          | Odometer     |      |                    | Km<br>Miles |
| Frequency of Occi          | urence of Problem             | Cont       | inuous       |      | Intermittent (     | times a day |
|                            | ABS does not a                | operate.   |              |      |                    |             |
| Symptoms                   | □ ABS does not d              | operate ef | ficiently.   |      | Intermittent (     | times a day |
|                            | ABS Warning<br>Light Abnormal | 🗌 Rem      | ains ON      |      | Does not light up  |             |
|                            | 1                             | 1          |              |      |                    |             |
| Diagnostic<br>Trouble Code | 1st Time                      | □ Nom      | nal Code     |      | Malfunction Code ( | Code        |
| Check                      |                               |            |              |      |                    |             |

Problem symptoms table

| Symptom                                                                                             | Suspect Area                                                                                                    |
|----------------------------------------------------------------------------------------------------|----------------------------------------------------------------------------------------------------|
| ABS does not operate.                                                                               | <ul> <li>Only when 1.~4. are all normal and the problem is still occurring, replace the HECU.</li> <li>1. Check the DTC reconfirming that the normal code is output.</li> <li>2. Power source circuit.</li> <li>3. Speed sensor circuit.</li> <li>4. Check the hydraulic circuit for leakage.</li> </ul>                            |
| ABS does not operate intermittently.                                                                | <ul> <li>Only when 1.~4. are all normal and the problem is still occurring, replace the ABS actuator assembly.</li> <li>1. Check the DTC reconfirming that the normal code is output.</li> <li>2. Wheel speed sensor circuit.</li> <li>3. Stop lamp switch circuit.</li> <li>4. Check the hydraulic circuit for leakage.</li> </ul> |
| Communication with GDS<br>is not possible.<br>(Communication with any system<br>is<br>not possible) | <ol> <li>Power source circuit</li> <li>CAN line</li> </ol>                                                                                                    |
| Communication with GDS<br>is not possible.<br>(Communication with ABS only is<br>not possible)      | <ol> <li>Power source circuit</li> <li>CAN line</li> <li>HECU</li> </ol>                                                                                                    |
| When ignition key is turned ON<br>(engine OFF),<br>the ABS warning lamp does not<br>light up.       | <ol> <li>ABS warning lamp circuit</li> <li>HECU</li> </ol>                                                                                                    |
| Even after the engine is started, the<br>ABS<br>warning lamp remains ON.                            | <ol> <li>ABS warning lamp circuit</li> <li>HECU</li> </ol>                                                                                                    |

## CAUTION

During ABS operation, the brake pedal may vibrate or may not be able to be depressed. Such phenomena are due to intermittent changes in hydraulic pressure inside the brake line to prevent the wheels from locking and is not an abnormality.

## ABS Does Not Operate.

## **Detecting condition**

| Trouble Symptoms                                                                                                    | Possible Cause                                                                                                    |
|----------------------------------------------------------------------------------------------------|----------------------------------------------------------------------------------------------------|
| Brake operation varies depending on driving conditions and road<br>surface conditions, so diagnosis can be difficult. However if a<br>normal DTC is displayed, check the following probable cause.<br>When the problem is still occurring, replace the ESC control<br>module. | <ul><li>Faulty power source circuit</li><li>Faulty wheel speed sensor circuit</li><li>Faulty hydraulic circuit for leakage</li><li>Faulty HECU</li></ul> |

### Inspection procedures

## **DTC Inspection**

- 1. Connect the GDS with the data link connector and turn the ignition switch ON.
- 2. Verify that the normal code is output.
- 3. Is the normal code output?

| NO  | Check the power source circuit.      |
|-----|--------------------------------------|
| YES | Erase the DTC and recheck using GDS. |

Check the power source circuit

- 1. Disconnect the connector from the ESC control module.
- 2. Turn the ignition switch ON, measure the voltage between terminal 29 of the ESC control module harness side connector and body ground.

Specification: approximately B+

3. Is the voltage within specification?

| YES | Check the ground circuit.                                                                                                    |
|-----|----------------------------------------------------------------------------------------------------|
| NO  | Check the harness or connector between the fuse (10A) in the engine compartment junction block and the ESC control module. Repair if necessary. |

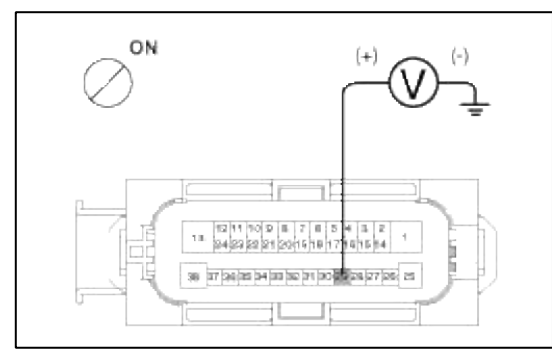

## Check the ground circuit

- 1. Disconnect the connector from the ESC control module.
- 2. Check for continuity between terminals 13, 38 of the ESC control module harness side connector and ground point.
- 3. Is there continuity?

| YES | Check the wheel speed sensor circuit.        |
|-----|----------------------------------------------|
| NO  | Repair an open in the wire and ground point. |

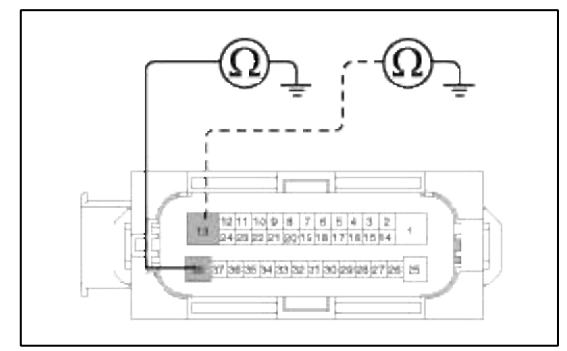

Check the wheel speed sensor circuit

- 1. Refer to the DTC troubleshooting procedures.
- 2. Is it normal?

| YES | Check the hydraulic circuit for leakage. |
|-----|------------------------------------------|
| NO  | Repair or replace the wheel speed        |
|     | sensor.                                  |

Check the hydraulic circuit for leakage

- 1. Refer to the hydraulic lines.
- 2. Inspect leakage of the hydraulic lines.
- 3. Is it normal?

| YES | The problem is still occurring, replace the ESC control module. |
|-----|-----------------------------------------------------------------|
| NO  | Repair the hydraulic lines for leakage.                         |

## ABS Does Not Operate (Intermittently).

#### **Detecting condition**

| Trouble Symptoms                                                                                                    | Possible Cause                                                                                                    |
|----------------------------------------------------------------------------------------------------|----------------------------------------------------------------------------------------------------|
| Brake operation varies depending on driving conditions and road<br>surface conditions, so diagnosis can be difficult. However if a<br>normal DTC is displayed, check the following probable cause.<br>When the problem is still occurring, replace the ESC control<br>module. | <ul> <li>Faulty power source circuit</li> <li>Faulty wheel speed sensor circuit</li> <li>Faulty hydraulic circuit for leakage</li> <li>Faulty HECU</li> </ul> |

Inspection procedures

## **DTC Inspection**

- 1. Connect the GDS with the data link connector and turn the ignition switch ON.
- 2. Verify that the normal code is output.
- 3. Is the normal code output?

| NO  | Check the wheel speed sensor circuit. |
|-----|---------------------------------------|
| YES | Erase the DTC and recheck using GDS.  |

#### Check the wheel speed sensor circuit

- 1. Refer to the DTC troubleshooting procedures.
- 2. Is it normal?

| YES | Check the stop lamp switch circuit. |
|-----|-------------------------------------|
| NO  | Repair or replace the wheel speed   |
|     | sensor.                             |

Check the stop lamp switch circuit

1. Check that stop lamp lights up when brake pedal is depressed and turns off when brake pedal is released.

2. Measure the voltage between terminal 23 of the ESC control module harness side connector and body ground when brake pedal is depressed.

**Specification :** approximately B+

3. Is the voltage within specification?

| YES | Check the hydraulic circuit for leakage.                                                                         |
|-----|----------------------------------------------------------------------------------------------------|
| NO  | Repair the stop lamp switch. Repair an open in the wire between the ESC control module and the stop lamp switch. |

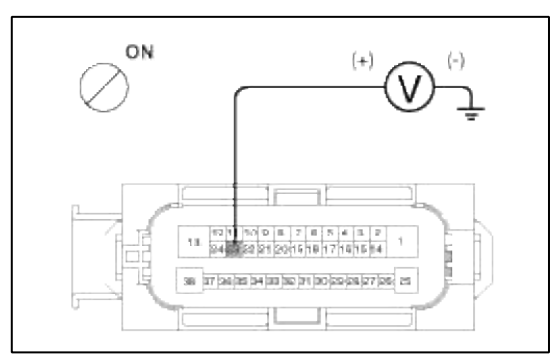

## Check the hydraulic circuit for leakage

- 1. Refer to the hydraulic lines.
- 2. Inspection leakage of the hydraulic lines.
- 3. Is it normal?

| YES | The problem is still occurring, replace the ESC control module. |
|-----|-----------------------------------------------------------------|
| NO  | Repair the hydraulic lines for leakage.                         |

Communication with GDS is not possible. (Communication with any system is not possible)

#### **Detecting condition**

| Trouble Symptoms                                                  | Possible Cause                |
|-------------------------------------------------------------------|-------------------------------|
| Possible defect in the power supply system (including ground) for | - An open in the wire         |
| the diagnosis line.                                               | - Poor ground                 |
|                                                                   | - Faulty power source circuit |

#### Inspection procedures

## **Check The Power Supply Circuit For The Diagnosis**

1. Measure the voltage between terminal 16 of the data link connector and body ground.

Specification : approximately B+

#### 2. Is voltage within specification?

| YES | Check the ground circuit for the diagnosis.                                          |
|-----|--------------------------------------------------------------------------------------|
| NO  | Repair an open in the wire. Check and replace fuse (15A) from the engine compartment |
|     | junction block.                                                                      |

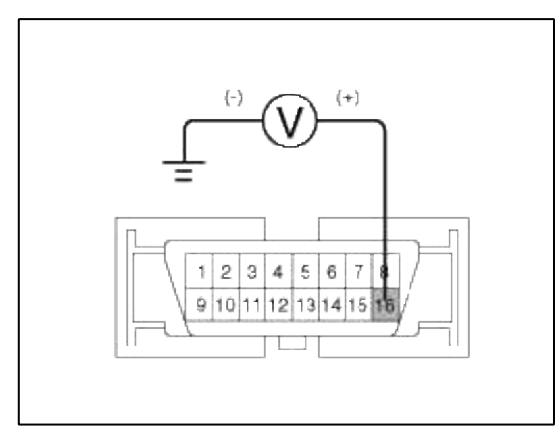

Check the ground circuit for the diagnosis

- 1. Check for continuity between terminal 4 of the data link connector and body ground.
- 2. Is there continuity?

NO

Repair an open in the wire between terminal 4 of the data link connector and ground point.

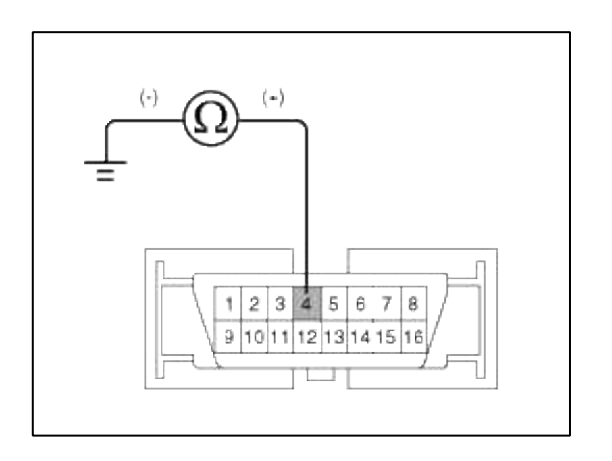

Communication with GDS is not possible. (Communication with ABS only is not possible)

#### **Detecting condition**

| Trouble Symptoms                                                                                                    | Possible Cause                                                                                |
|----------------------------------------------------------------------------------------------------|-----------------------------------------------------------------------------------------------|
| When communication with GDS is not possible, the cause may be probably an open in the HECU power circuit or an open in the diagnosis output circuit. | <ul><li>An open in the wire</li><li>Faulty HECU</li><li>Faulty power source circuit</li></ul> |

Inspection procedures

#### Check for Continuity in the Diagnosis Line

- 1. Disconnect the connector from the ESC control module.
- 2. Check for continuity between terminals 26, 14 of the ESC control module connector and 6, 14 of the data link connector.

3. Is there continuity?

| YES | Check the power source of ESC control module. |
|-----|-----------------------------------------------|
| NO  | Repair an open in the wire.                   |

Check the power source of ESC control module

- 1. Disconnect the connector from the ESC control module.
- 2. Turn the ignition switch ON, measure the voltage between terminal 29 of the ESC control module harness side connector and body ground.

Specification : approximately B+

3. Is voltage within specification?

| YES | Check for poor ground.                                                                                                    |
|-----|----------------------------------------------------------------------------------------------------|
| NO  | Check the harness or connector between the fuse (10A) in the engine compartment junction block and the ESC control module. Repair if necessary. |

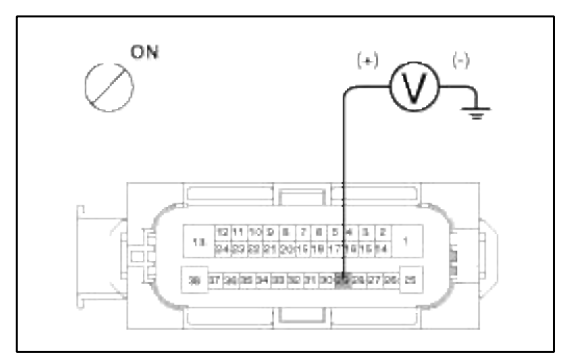

Check for poor ground

1. Check for continuity between terminal 4 of the data link connector and ground point.

| YES | Replace the ESC control module and recheck. |  |
|-----|---------------------------------------------|--|
| NO  | Repair an open in the wire or poor ground   |  |

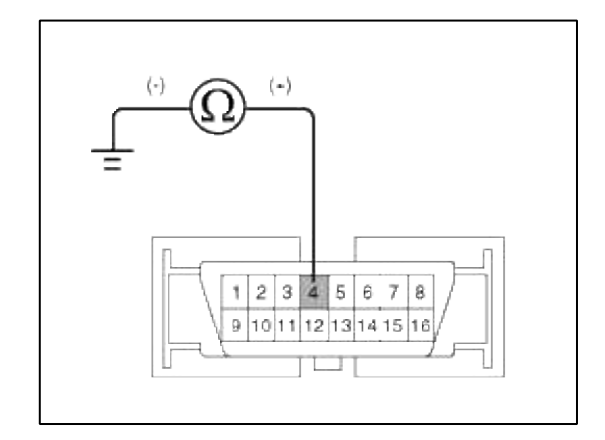

When Ignition Key Is Turned ON (engine OFF), The ABS Warning Lamp Does Not Light Up.

**Detecting condition** 

| Trouble Symptoms                                                                                                    | Possible Cause                                                                                                    |
|----------------------------------------------------------------------------------------------------|----------------------------------------------------------------------------------------------------|
| When current flows in the HECU the ABS warning lamp turns from<br>ON<br>to OFF as the initial check. Therefore if the lamp does not light up,<br>the<br>cause may be an open in the lamp power supply circuit, a blown<br>bulb, | <ul> <li>Faulty ABS warning lamp bulb</li> <li>Blown fuse is related to ABS in the engine compartment junction block</li> <li>Faulty ABS warning lamp module</li> <li>Faulty HECU</li> </ul> |
| an open in the both circuits between the ABS warning lamp and the HECU, and the faulty HECU.                                                                                                    |                                                                                                    |

## Inspection procedures

## **Problem verification**

- 1. Disconnect the connector from the ESC control module and turn the ignition switch ON.
- 2. Does the ABS warning lamp light up?

| YES | Inspect again after replacing the ESC HECU. |
|-----|---------------------------------------------|
| NO  | Check the power source for the ABS warning  |
|     | lamp.                                       |

Check the power source for the ABS warning lamp

- 1. Disconnect the instrument cluster connector (M11-B) and turn the ignition switch ON.
- 2. Measure the voltage between terminal (M11-B) 14 of the cluster harness side connector and body ground.

## Specification : approximately B+

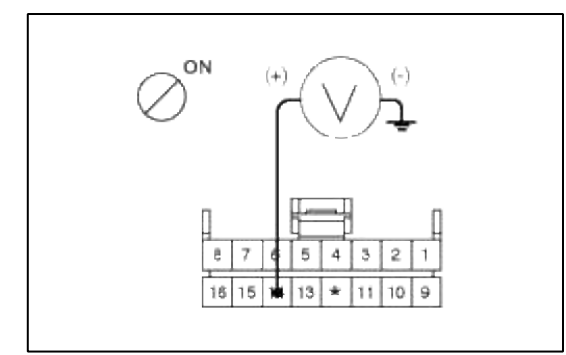

3. Is voltage within specification?

| YES | Check the CAN circuit resistance for ABS warning lamp. |
|-----|--------------------------------------------------------|
| NO  | Check for blown fuse.                                  |

Check the can circuit resistance for ABS warning lamp

1. Disconnect the instrument cluster connector (M11-B) and turn the ignition switch OFF.

2. Measure the resistance between terminal (M11-B) 9 and 10 of the cluster harness side connector.

#### **Specification :** $60\Omega$

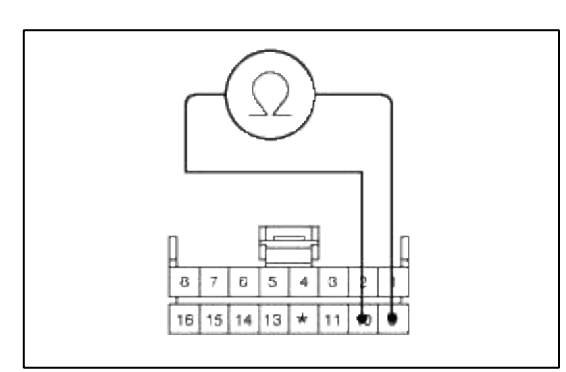

3. Is resistance within specification?

| YES | Repair ABS warning lamp bulb or instrument cluster assembly. |
|-----|--------------------------------------------------------------|
| NO  | Check the CAN circuit wiring for ABS warning lamp.           |

Check the can circuit wiring for ABS warning lamp

- 1. Disconnect the instrument cluster connector (M11-B) and HECU connector, and then turn the ignition switch OFF.
- 2. Check for continuity between terminal (M11-B) 9 of the cluster harness side connector and terminal 14 of HECU harness side.

Check for continuity between terminal (M11-B) 10 of the cluster harness side connector and terminal 26 of HECU harness side.

#### **Specification :** Below $1\Omega$

3. Is resistance within specification?

| YES | Repair short of wiring between terminal 14, 26 of HECU harness connector and ABS warning lamp module. |
|-----|----------------------------------------------------------------------------------------------------|
| NO  | Repair open of wiring between terminal 14, 26 of HECU harness connector and ABS warning lamp module.  |

#### Even After The Engine Is Started, The ABS Warning Lamp Remains ON.

#### **Detecting condition**

| Trouble Symptoms                                                                                                    | Possible Cause                                                                                                    |
|----------------------------------------------------------------------------------------------------|----------------------------------------------------------------------------------------------------|
| If the HECU detects trouble, it lights the ABS warning lamp while at<br>the same time prohibiting ABS control. At this time, the HECU<br>records a DTC in memory.Even though the normal code is output,<br>the ABS warning lamp remains ON, then the cause may be<br>probably an open or short in the ABS warning lamp circuit. | <ul><li>An open in the wire</li><li>Faulty instrument cluster assembly</li><li>Faulty ABS warning lamp module</li><li>Faulty HECU</li></ul> |

Inspection procedures

#### **Check DTC Output**

- 1. Connect the GDS to the 16P data link connector located behind the driver's side kick panel.
- 2. Check the DTC output using GDS.

## 3. Is DTC output?

| YES | Perform the DTC troubleshooting procedure (Refer to DTC troubleshooting). |
|-----|---------------------------------------------------------------------------|
| NO  | Check the CAN circuit resistance for ABS warning lamp.                    |

Check the can circuit resistance for ABS warning lamp

- 1. Disconnect the instrument cluster connector (M11-B) and turn the ignition switch OFF.
- 2. Measure the resistance between terminal (M11-B) 9 and 10 of the cluster harness side connector.

#### **Specification :** $60\Omega$

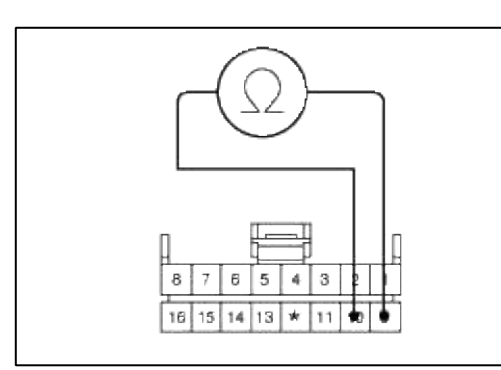

3. Is resistance within specification?

| YES | Repair ABS warning lamp bulb or instrument cluster assembly. |
|-----|--------------------------------------------------------------|
| NO  | Check the CAN circuit wiring for ABS warning lamp.           |

Check the can circuit wiring for ABS warning lamp

- 1. Disconnect the instrument cluster connector (M11-B) and HECU connector, and then turn the ignition switch OFF.
- 2. Check for continuity between terminal (M11-B) 9 of the cluster harness side connector and terminal 14 of ESC HECU harness side.

Check for continuity between terminal (M11-B) 10 of the cluster harness side connector and terminal 26 of ESC HECU harness side.

#### Specification : Below $1\Omega$

#### 3. Is there continuity?

| YES | Repair short of wiring between terminal 14, 26 of HECU harness connector and ABS warning lamp module. If no trouble in wiring, inspect again after replacing the HECU. |
|-----|----------------------------------------------------------------------------------------------------|
| NO  | Repair short of wiring between terminal 14, 26 of HECU harness connector and ABS warning lamp module. If no trouble in wiring, inspect again after replacing the HECU. |

#### Bleeding of Brake System

This procedure should be followed to ensure adequate bleeding of air and filling of the ESC unit, brake lines and master cylinder with brake fluid.

1. Remove the reservoir cap and fill the brake reservoir with brake fluid.

#### CAUTION

If there is any brake fluid on any painted surface, wash it off immediately.

#### NOTE

When pressure bleeding, do not depress the brake pedal. Recommended fluid...... DOT3 or DOT4

- Disconnect the vacuum switch connector.
   (2.0 AT & ESC Only)
- 3. Connect a clear plastic tube to the wheel cylinder bleeder plug and insert the other end of the tube into a half filled clear plastic bottle.
- 4. Connect the GDS to the data link connector located underneath the dash panel.
- 5. Select and operate according to the instructions on the GDS screen.

#### CAUTION

You must obey the maximum operating time of the ABS motor with the GDS to prevent the motor pump from burning.

- (1) Select vehicle name.
- (2) Select Anti-Lock Brake system.
- (3) Select HCU air bleeding mode.

| ID Register            |   |
|------------------------|---|
| System Identification  | 1 |
| Inspection / Text      |   |
| CHOU Air Bleating Made |   |
|                        |   |
|                        |   |
|                        |   |
|                        |   |
|                        |   |
|                        |   |
|                        |   |
|                        |   |
|                        |   |
|                        |   |

(4) Press "OK" to operate motor pump and solenoid valve.

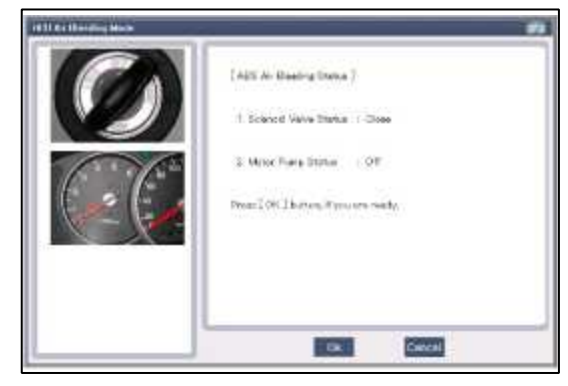

(5) Wait 60 sec. before operating the air bleeding. (If not, you may damage the motor.)

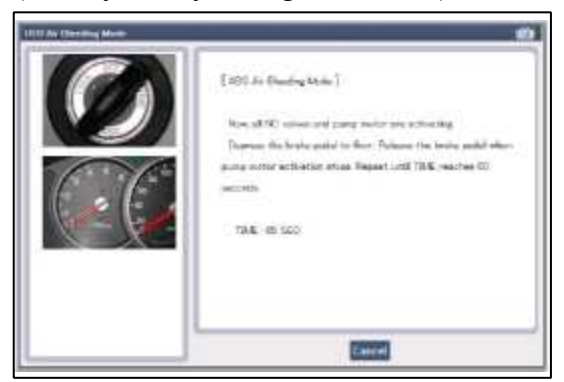

(6) Perform the air bleeding.

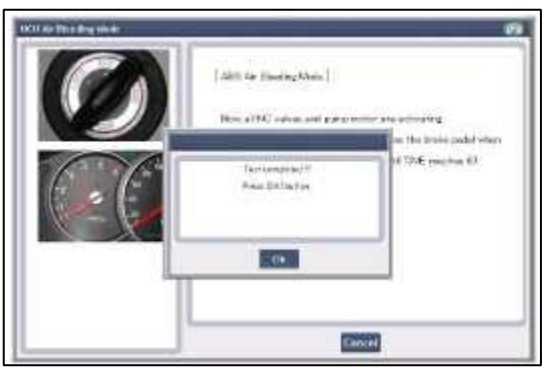

6. Pump the brake pedal several times, and then loosen the bleeder screw until fluid starts to run out without bubbles. Then close the bleeder screw.

Front

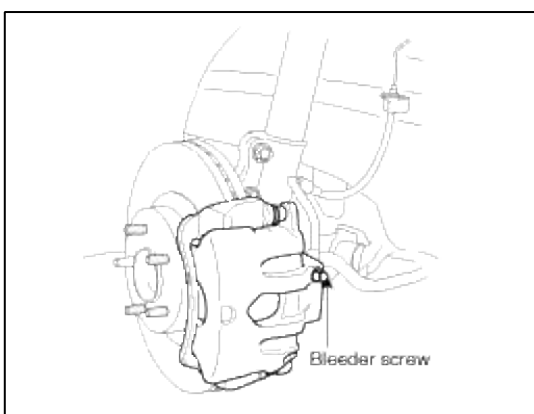

Rear

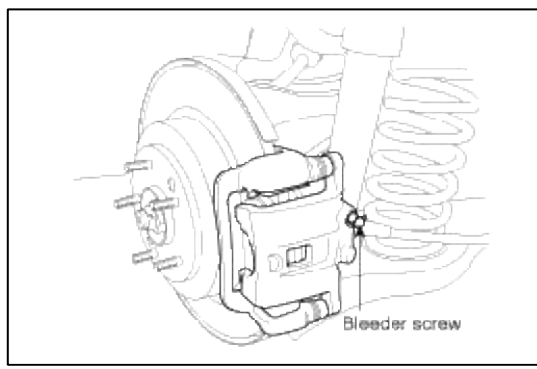

7. Repeat step 5 until there are no more bubbles in the fluid for each wheel.

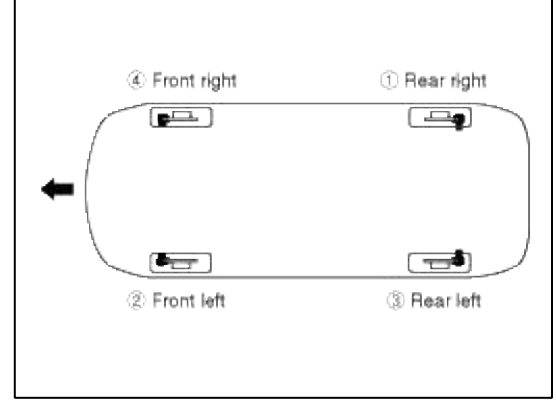

8. Tighten the bleeder screw.

## Bleed screw tightening torque:

6.9 ~ 12.7N.m (0.7 ~ 2.0kgf.m, 5.1 ~ 9.5lb-ft)

9. Connect the vacuum switch connector. (2.0 AT & ESC Only)

## Brake System > ESC(Electronic Stability Control) System > EBD(Electronic Brake-force Distribution) > Description and Operation

EBD(Electronic brake-force distribution) Operation

The EBD system (Electronic Brake force Distribution) as a sub-system of the ABS system is to control the effective adhesion utilization by the rear wheels.

It further utilizes the efficiency of highly developed ABS equipment by controlling the slip of the rear wheels in the partial braking range.

The brake force is moved even closer to the optimum and controlled electronically, thus dispensing with the need for the proportioning valve.

The proportioning valve, because of a mechanical device, has limitations to achieve an ideal brake force distribution to the rear wheels as well as to carry out the flexible brake force distribution proportioning to the vehicle load or weight increasing. And in the event of malfunctioning, driver cannot notice whether it fails or not.

EBD controlled by the ABS Control Module, calculates the slip ratio of each wheel at all times and controls the brake pressure of the rear wheels not to exceed that of the front wheels.

If the EBD fails, the EBD warning lamp (Parking brake lamp) lights up.

Advantages

- Function improvement of the base-brake system.
- Compensation for the different friction coefficients.
- Elimination of the proportioning valve.
- Failure recognition by the warning lamp.

Comparison between proportioning valve and EBD

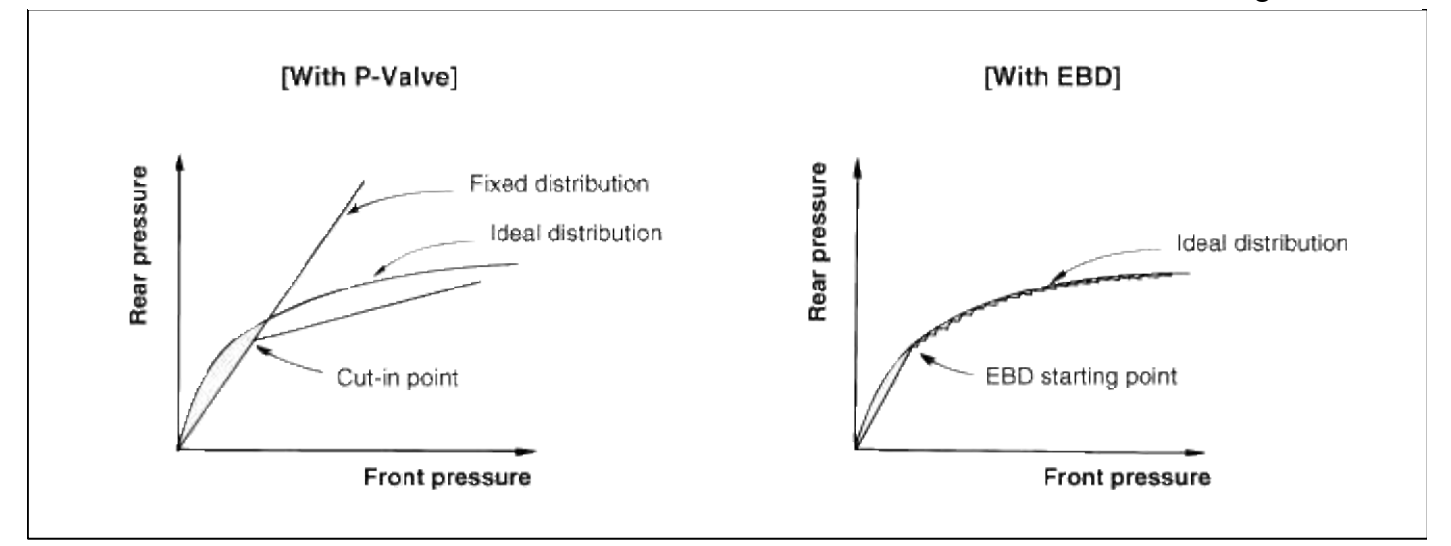

## Brake System > ESC(Electronic Stability Control) System > ESC Control Module > Components and Components Location

Components

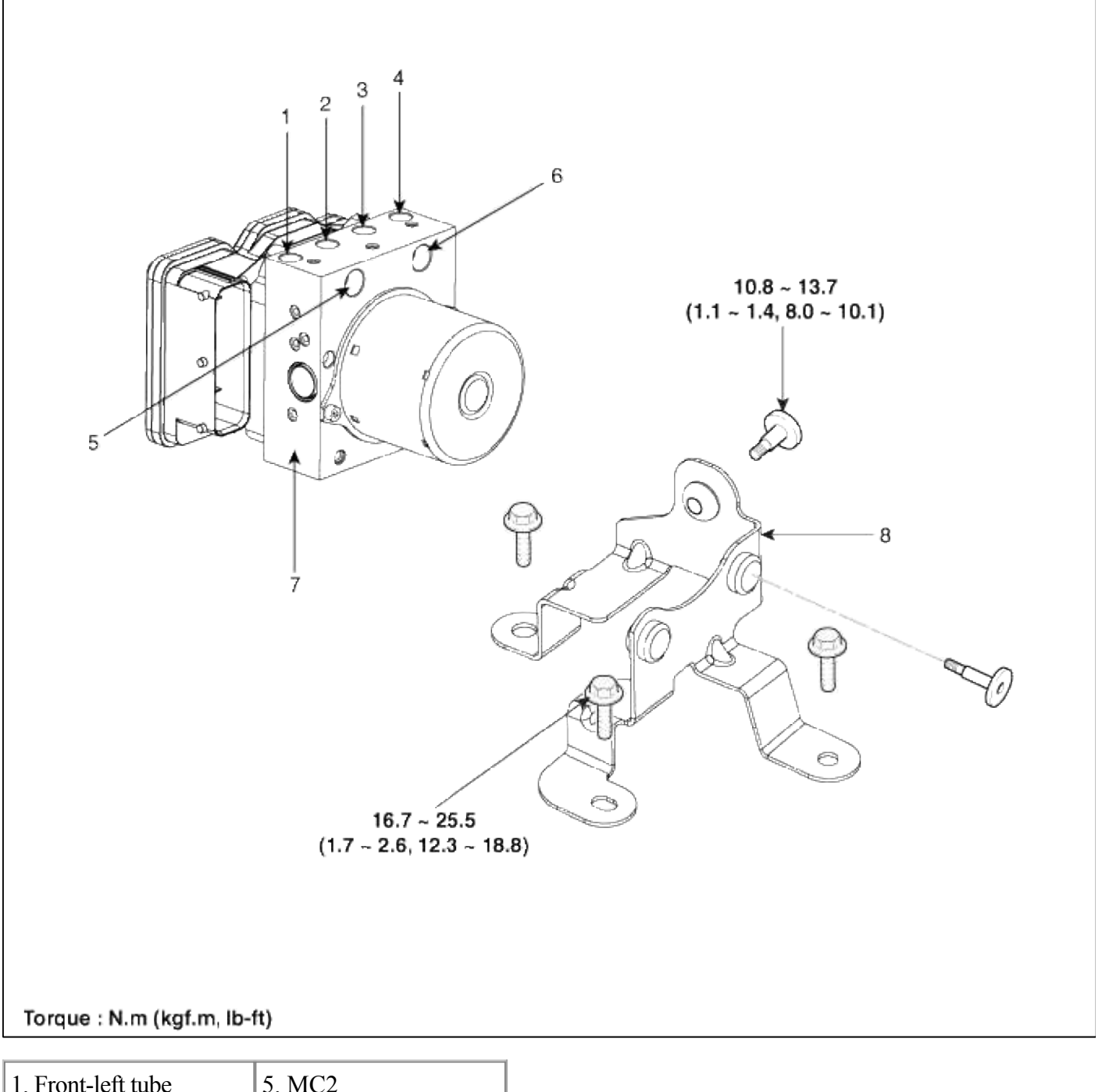

| 1. FIOIL-IEIL LUDE  | J. WICZ               |
|---------------------|-----------------------|
| 2. Rear -right tube | 6. MC1                |
| 3. Rear-left tube   | 7. ESC control module |
| 4. Front-right tube | (HECU)                |
|                     | 8. Bracket            |

## Brake System > ESC(Electronic Stability Control) System > ESC Control Module > Repair procedures

Removal

1. Turn the ignition switch OFF and disconnect the negative (-) battery cable.

2. Remove the engine room junction box and bracket.

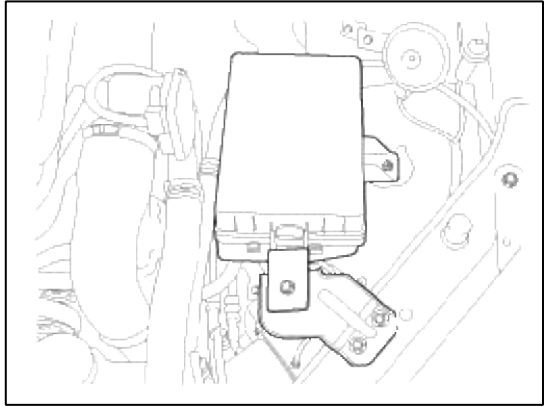

3. Disconnect the brake tubes from the HECU by unlocking the nuts counterclockwise with a spanner.

#### **Tightening torque:**

ABS : 12.7 ~ 16.7 N.m (1.3 ~ 1.7 kgf.m, 9.4 ~ 12.3 lb-ft) ESC : 18.6 ~ 22.6 N.m(1.9 ~ 2.3 kgf.m, 13.7 ~ 16.6 lb-ft)

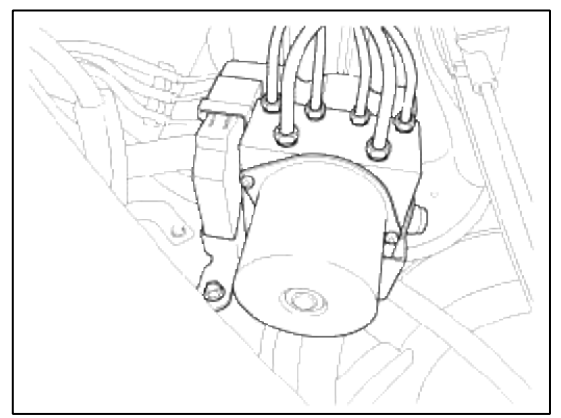

- 4. Pull up the lock of the HECU connector, then disconnect the connector.
- 5. Loosen the HECU bracket bolt(3EA), then remove HECU and bracket.

#### **Tightening torque:**

```
16.7 ~ 25.5 N.m (1.7 ~ 2.6 kgf.m, 12.3 ~ 18.8 lb-ft)
```

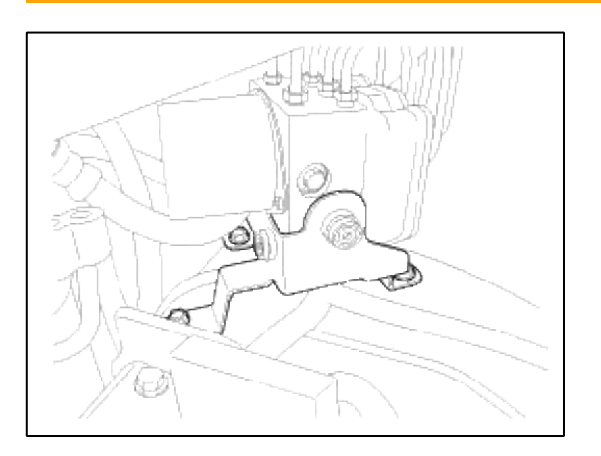

#### CAUTION

- 1. Never attempt to disassemble the HECU.
- 2. The HECU must be transported and stored in.
- 3. Never shock to the HECU.

6. Remove the 3 bolts, then remove the bracket from HECU.

## **Tightening torque:**

 $10.8 \sim 13.7 \text{ N.m} (1.1 \sim 1.4 \text{ kgf.m}, 8.0 \sim 10.1 \text{ lb-ft})$ 

Installation

- 1. Installation is the reverse of removal.
- 2. Tighten the HECU mounting bolts and nuts to the specified torque.

Brake System > ESC(Electronic Stability Control) System > Front Wheel Speed Sensor > Components and Components Location

Components

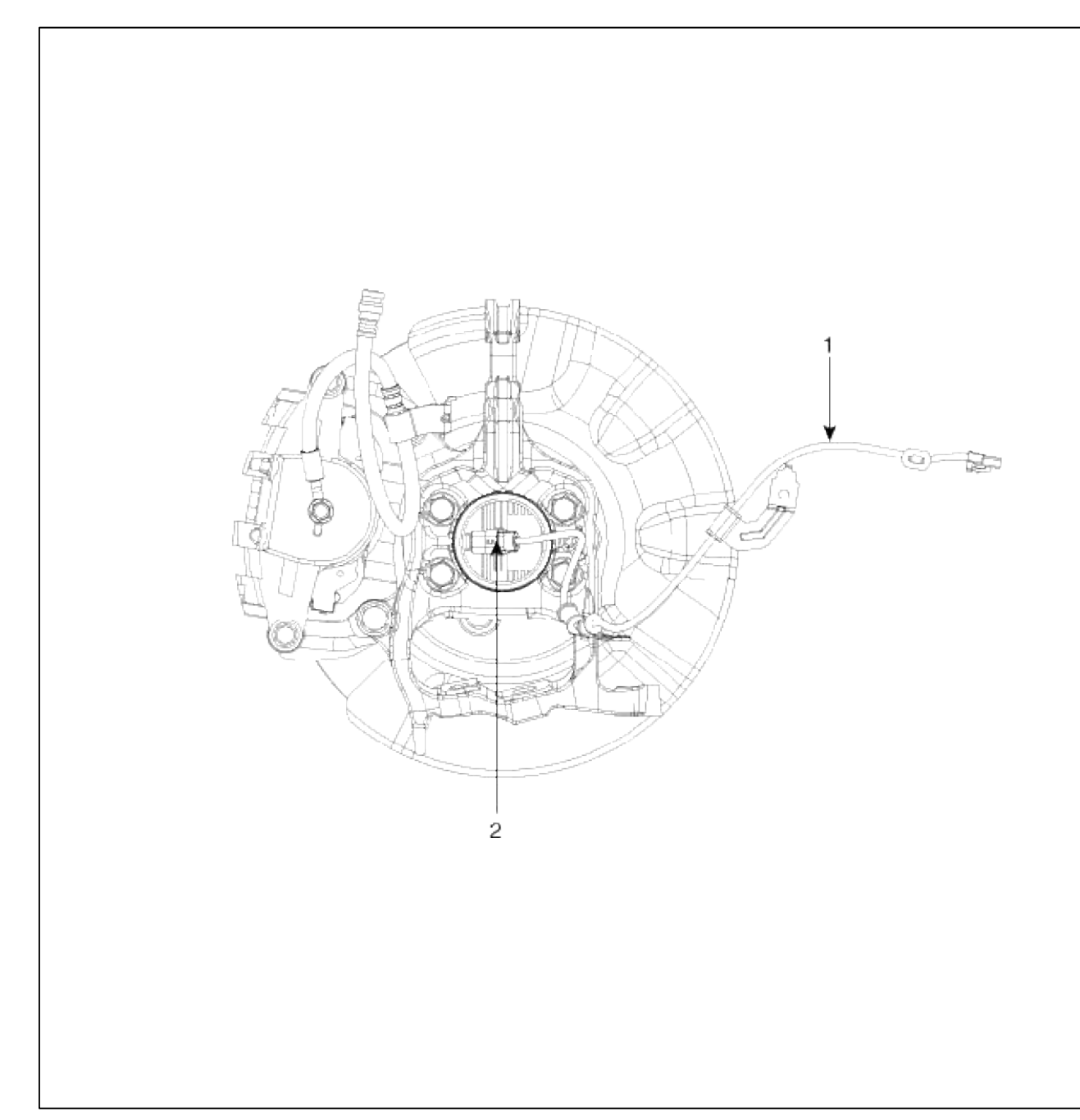

- 1. Front wheel speed sensor cable
- 2. Front wheel speed sensor

## Brake System > ESC(Electronic Stability Control) System > Front Wheel Speed Sensor > Repair procedures

#### Removal

1. Remove the connector after removing the front wheel speed sensor clip.

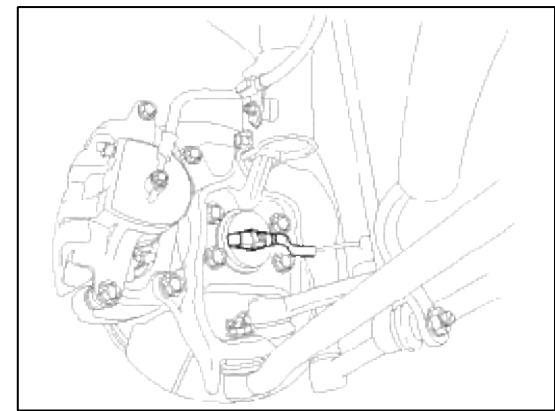

- 2. Remove the front wheel speed sensor. (Refer to Driveshaft and axle group - "Front axle assembly")
- 3. Installation is the reverse of removal.

#### Inspection

1. Measure the output voltage between the terminal of the wheel speed sensor and the body ground.

## CAUTION

In order to protect the wheel speed sensor, when measuring output voltage, a 100  $\Omega$  resister must be used as shown.

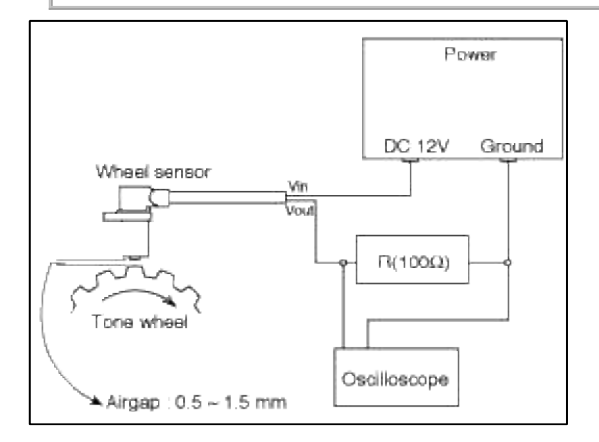

2. Compare the change of the output voltage of the wheel speed sensor to the normal change of the output voltage as shown below.

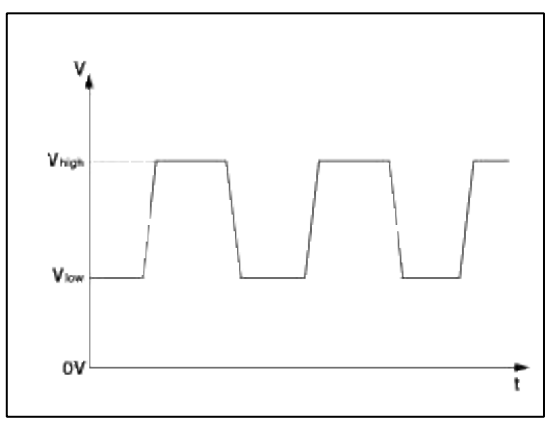

 $V\_low: 0.59V \sim 0.84V$   $V\_high: 1.18V \sim 1.68V$  Frequency range: 1  $\sim$  2,500Hz

Brake System > ESC(Electronic Stability Control) System > Rear Wheel Speed Sensor > Components and Components Location

Components

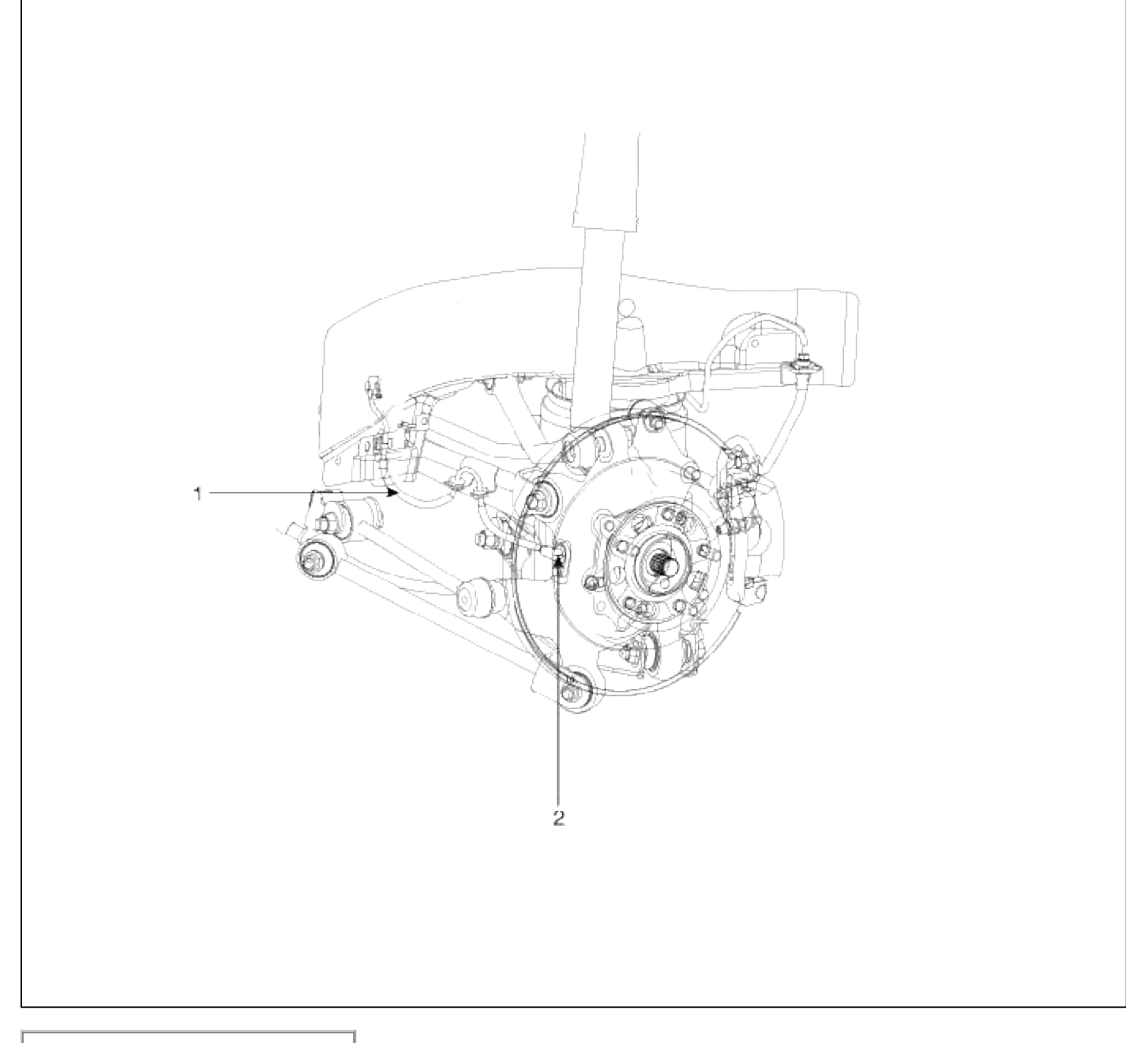

- 1. Rear wheel speed sensor cable
- 2. Rear wheel speed sensor

# Brake System > ESC(Electronic Stability Control) System > Rear Wheel Speed Sensor > Repair procedures

Removal

1. Remove the rear wheel speed sensor mounting bolt (A).

## **Tightening torque:**

 $6.9 \sim 10.8 \; N.m \; (0.7 \sim 1.1 \; kgf.m, \, 5.1 \sim 8.0 \; lb\mbox{-ft})$ 

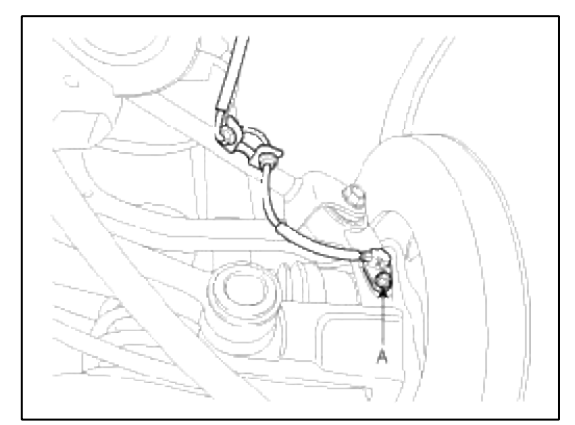

## 2. Remove the rear wheel guard.

- 3. Disconnect the rear wheel speed sensor connector (A). And remove the rear wheel speed sensor.
- 4. Installation is the reverse of removal.

#### Inspection

1. Measure the output voltage between the terminal of the wheel speed sensor and the body ground.

## CAUTION

In order to protect the wheel speed sensor, when measuring output voltage, a 100  $\Omega$  resister must be used as shown.

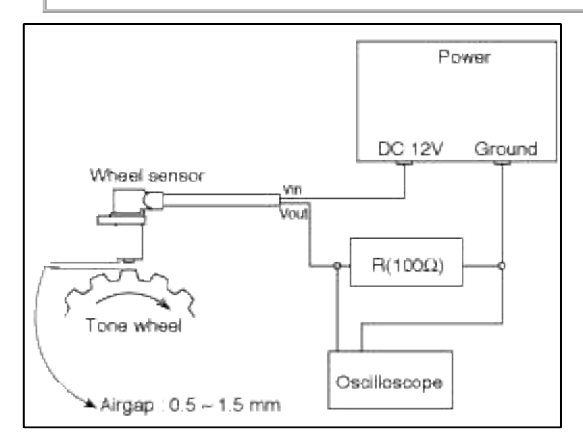

2. Compare the change of the output voltage of the wheel speed sensor to the normal change of the output voltage as shown below.

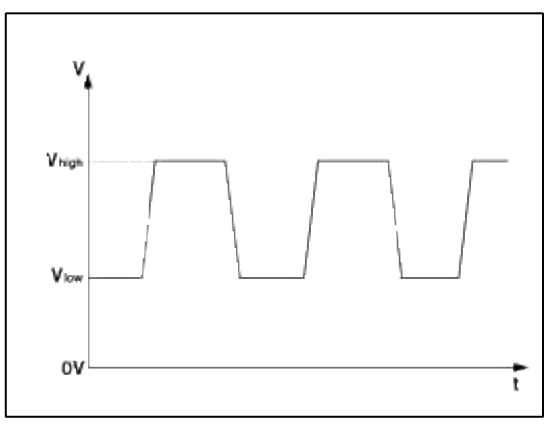

V\_low : 0.59V ~ 0.84V V\_high : 1.18V ~ 1.68V Frequency range : 1 ~ 2,500Hz

## Brake System > ESC(Electronic Stability Control) System > Yaw-rate and Lateral G Sensor > Description and Operation

Description

When the vehicle is turning with respect to a vertical axis the yaw rate sensor detects the yaw rate electronically by the vibration change of plate fork inside the yaw rate sensor.

If yaw velocity reaches the specific velocity after it detects the vehicle' yawing, the ESC control is reactivated.

The later G sensor senses vehicle's lateral G. A small element inside the sensor is attached to a deflectable lever arm by later G.

Direction and magnitude of lateral G loaded to vehicle can be known with electrostatic capacity changing according to lateral G.

It interchanges signals with HECU through extra CAN line which only used for communication between HECU and sensor.

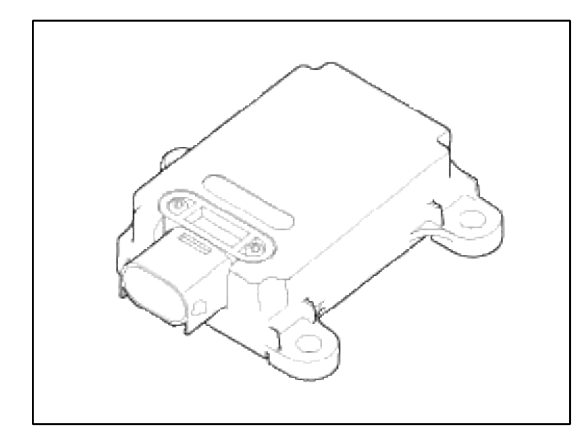

#### Specifications

| Description           |                      | Specification                                 | Remarks |
|-----------------------|----------------------|-----------------------------------------------|---------|
| Operating voltage     |                      | $8 \sim 17 V$                                 |         |
| Output signal         |                      | CAN Interface                                 |         |
| Operating temperature |                      | $-40 \sim 85^{\circ}C(-40 \sim 185^{\circ}F)$ |         |
| Yaw-rate<br>sensor    | Measurement<br>range | -75 ~ 75°/sec                                 |         |
|                       | Frequency response   | 18 ~ 22Hz                                     |         |
| Lateral G<br>sensor   | Measurement<br>range | -1.5 ~ 1.5g                                   |         |
|                       | Frequency response   | 50Hz±60%                                      |         |

## External Diagram

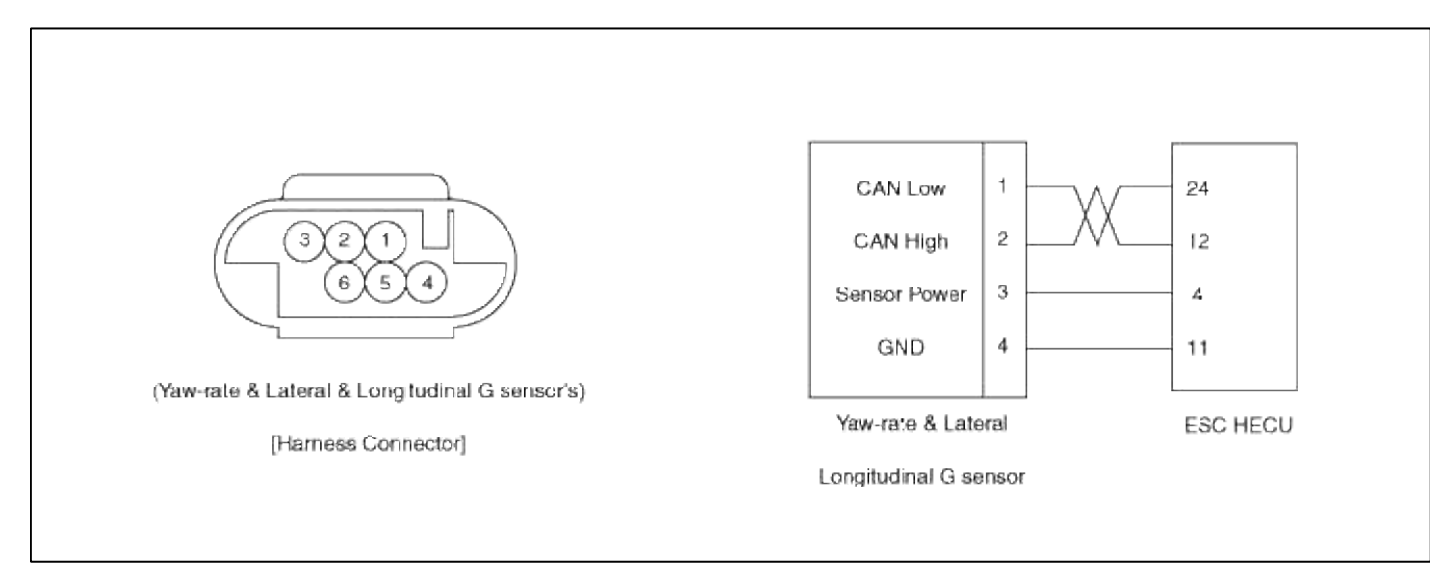

## Brake System > ESC(Electronic Stability Control) System > Yaw-rate and Lateral G Sensor > Repair procedures

Removal

- 1. Turn ignition switch OFF and disconnect the negative (-) battery cable.
- 2. Remove the floor console.
- (Refer to Body group "Console")
- 3. Disconnect the yaw rate & lateral G sensor connector.

## **Tightening torque:**

 $7.9 \sim 10.8$  N.m (0.8 ~ 1.1 kgf.m, 5.8 ~ 8.0 lb-ft)

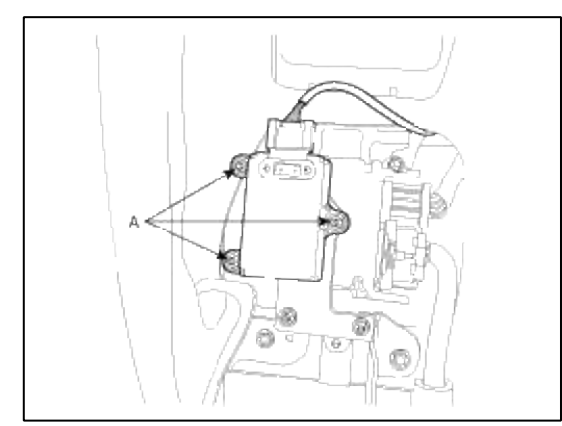

5. Installation is the reverse of removal.

## Brake System > ESC(Electronic Stability Control) System > ESP OFF Switch > Description and Operation

Description

- 1. The ESC OFF switch is for the user to turn off the ESC system.
- 2. The ESC OFF lamp is on when ESC OFF switch is engaged.

#### Brake System > ESC(Electronic Stability Control) System > ESP OFF Switch > Repair procedures

Inspection

- 1. Turn ignition switch OFF and disconnect the negative (-) battery cable.
- 2. Remove the crash pad side cover.

(Refer to Body group - "Crash pad")

- 3. Remove the crash pad lower panel. (Refer to Body group - "Crash pad")
- 4. Remove the lower crash pad switch assembly by using the scraper and then disconnect the connectors.

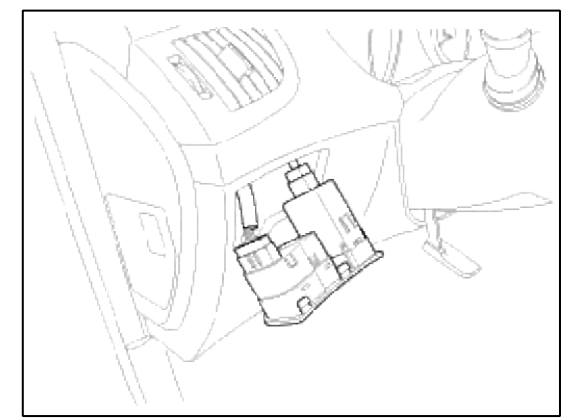

5. Check the continuity between the switch terminals as the ESC OFF switch is engaged.

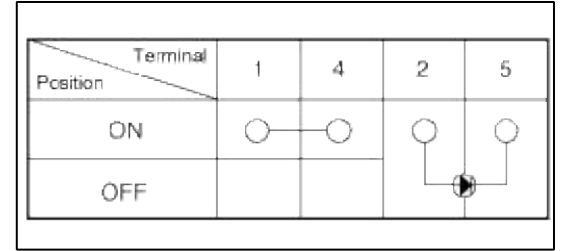

## Brake System > ESC(Electronic Stability Control) System > Steering Wheel Angle Sensor > Description and Operation

Description

The steering angle sensor detects the angle of the steering wheel in order to which direction a user chooses. The sensor is detached on the MPS(Mutil-Function Switch) under the steering wheel.

Measureing principle

The split of the steering angle sensor detects a steering angle of the steering wheel by a ON/OFF pulse caused by whether or not the LED lights go through the hole of the split, rotating as the steering wheel revolves. There are three LEDs, two(ST1, ST2) for detecting a steering direction, and the other for the neutral position. The HECU calculates the steering angle by the pulse from the steering angle sensor.

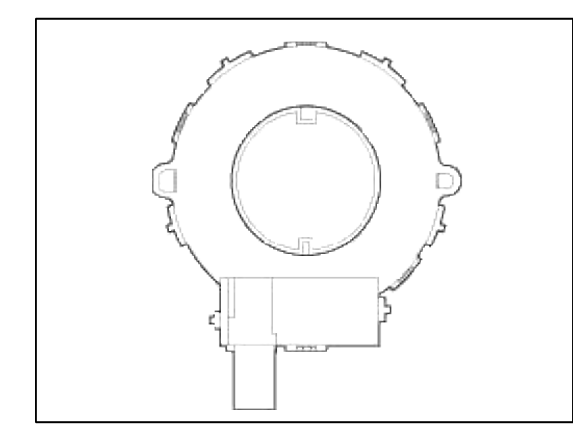

Specification

| Description             | Specification     |  |  |
|-------------------------|-------------------|--|--|
| Operating voltage       | 8 ~ 16 V          |  |  |
| Operating temperature   | -30 ~ 75 °C       |  |  |
| Current consumption     | Max.100 mA        |  |  |
| Steering angle velocity | Max. ± 1500 °/sec |  |  |

Circuit diagram(Steering wheel angle sensor)

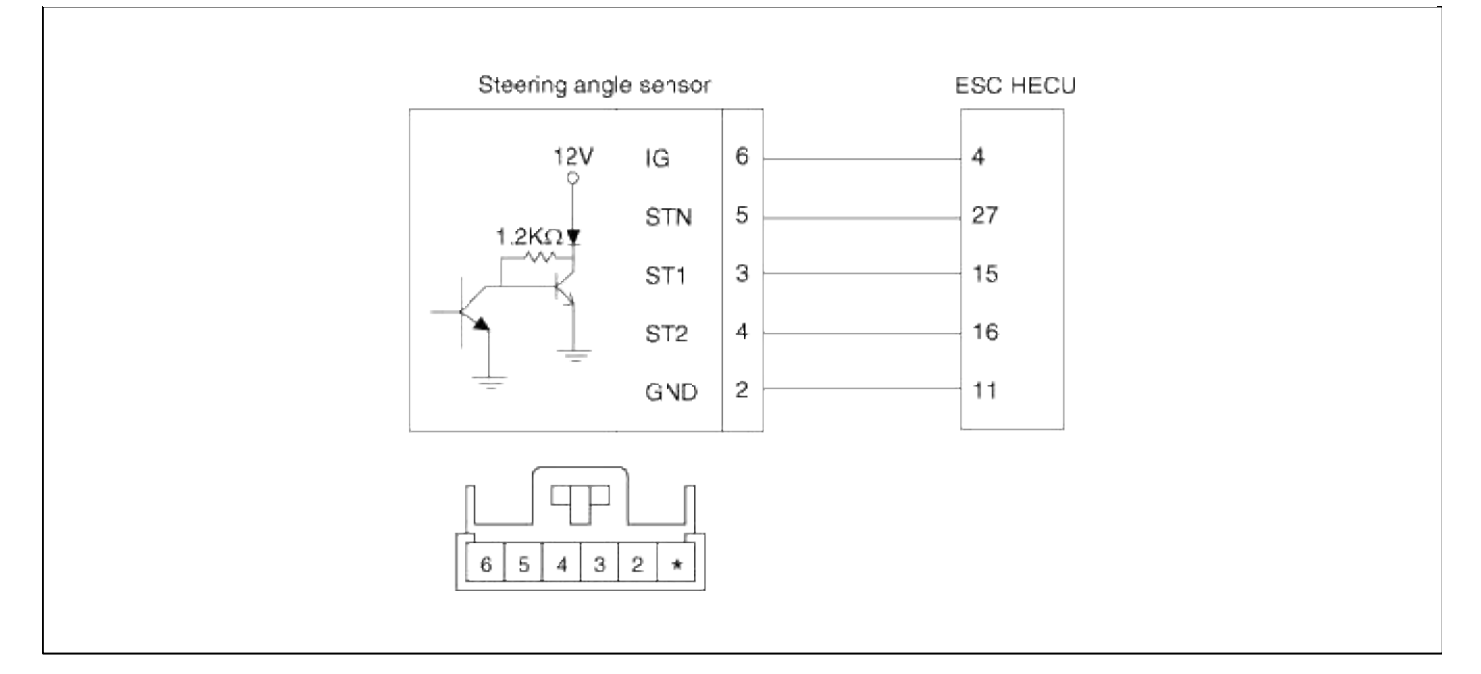

## Output characteristic

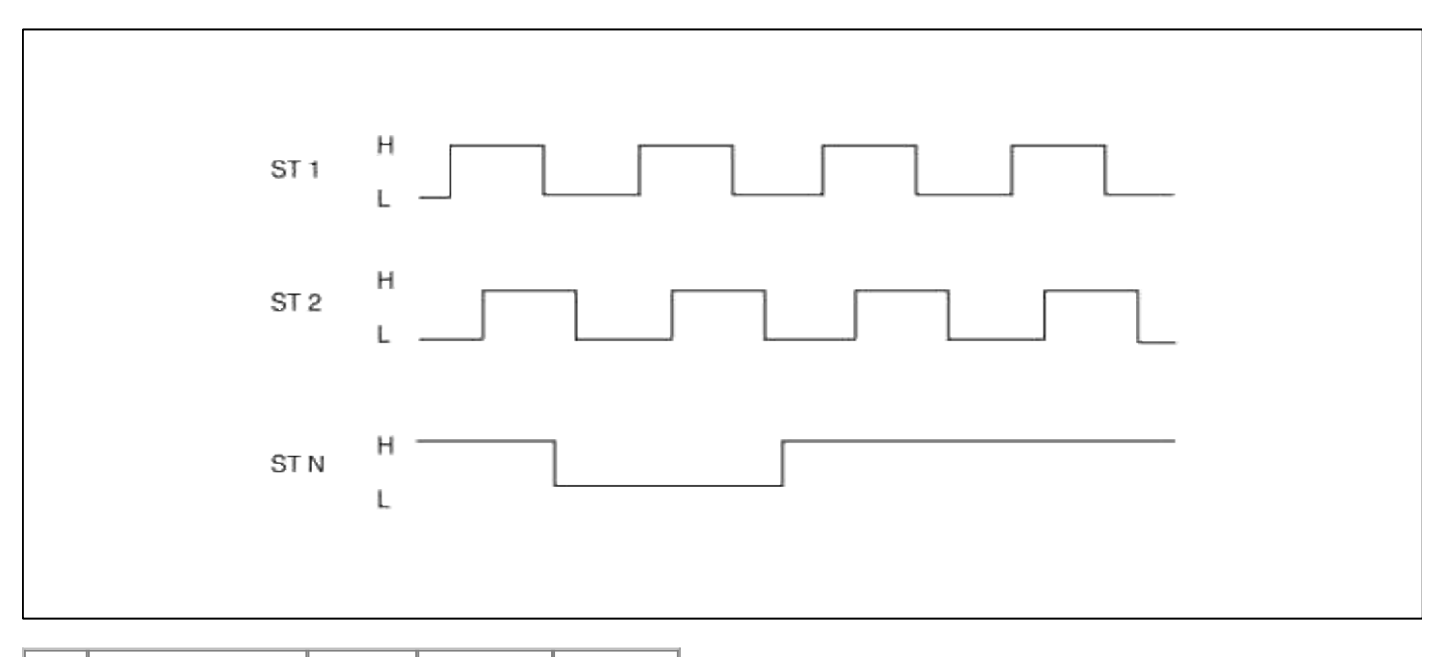

| No. | Input |   | Output | Steering direction | Remark |
|-----|-------|---|--------|--------------------|--------|
| 1   | ST1   | L | L      | Dialat             |        |
|     | ST2   | L | Н      | Right              |        |
|     | ST1   | L | Н      | Left               |        |
|     | ST2   | L | L      |                    |        |
| 2   | ST1   | L | L      | Left               |        |
|     | ST1   | Н | L      |                    |        |
|     | ST1   | L | Н      | Dicht              |        |
|     | ST2   | Н | Н      | Kight              |        |
|     | ST1   | Н | Н      | Laft               |        |
|     | ST2   | L | Н      | Leit               |        |

| 3 | ST1 | Н | L | Right |  |
|---|-----|---|---|-------|--|
|   | ST2 | L | L |       |  |
| 4 | ST1 | Н | Н | Right |  |
|   | ST2 | Н | L |       |  |
|   | ST1 | Н | L | Left  |  |
|   | ST2 | Н | Н |       |  |
# GENESIS COUPE(BK) > 2013 > G 2.0 T-MPI > Clutch System

## **Clutch System > General Information > Specifications**

### Specifications

| Items                                    |                                                    | Spectification            |                         |  |
|------------------------------------------|----------------------------------------------------|---------------------------|-------------------------|--|
| Engine type                              |                                                    | Gasoline 2.0 TCI          | Gasoline 3.8<br>MPI/GDI |  |
| ,                                        | Transmission type                                  | M6VR2 M6VR2               |                         |  |
| Clu                                      | tch operation method                               | Hydrau                    | lic type                |  |
| Chatab                                   | Туре                                               | Single dry with diaphragm |                         |  |
| disc                                     | Facing diameterØ240(outside x inside)mm (in)(Ø9.44 | Ø240<br>(Ø9.44            | × 155<br>× 6.10)        |  |
| Clutch cover assembly                    |                                                    | Diaphragm spring strap    |                         |  |
| Clutch master cylinder<br>* I.D. mm (in) |                                                    | 15.87 (0.6248)            |                         |  |

### \* I.D: Inside diameter

### Service Standard

| Items                                      | Standard value                          |
|--------------------------------------------|-----------------------------------------|
| Clutch pedal height [Without carpet]       | 196.7mm (7.75in)                        |
| Clutch pedal free play                     | 6 ~ 13mm (0.24 ~ 0.51in)                |
| Clutch disc thickness [When free]          | $8.4 \pm 0.3$ mm ( $0.33 \pm 0.012$ in) |
| Clutch pedal stroke                        | 130.7mm (5.14in)                        |
| Clutch disc rivet sink                     | 0.3mm (0.012in)                         |
| Diaphragm spring end height difference     | 0.5mm (0.019in)                         |
| Clutch master cylinder clearance to piston | 0.15mm (0.006in)                        |

Tightening Torques

| Items                                 |         | kgf.m     | lb-ft      |
|---------------------------------------|---------|-----------|------------|
| Clutch pedal assembly                 | 13 ~ 16 | 1.3 ~ 1.6 | 9.4 ~ 11.6 |
| Clutch pedal Ignition lock switch nut | 8~10    | 0.8 ~ 1.0 | 5.8 ~ 7.2  |
| Clutch disc cover assembly            | 25~36   | 2.5 ~ 3.6 | 18.1~26.0  |

Lubricants

Page 2 of 14

| Items                                                                              | Specified lubricants                         | Quantity    |
|------------------------------------------------------------------------------------|----------------------------------------------|-------------|
| Inner surface of clutch disc spline                                                | CASMOLY L9508                                | As required |
| Inner surface of clutch master cylinder and outer circumference of piston assembly | Brake fluid DOT 3 or DOT 4                   | As required |
| Clutch master cylinder push rod, clevis pin and washer                             | Wheel bearing grease SAE J310,<br>NLGI No.2V | As required |
| Clutch pedal shaft and bushings                                                    | Chassis grease SAE J310a, NLGI<br>No.1       | As required |

# Clutch System > General Information > Special Service Tools

## Special Service Tools

| Tool (Number and name)           | Illustration                          | Use                              |
|----------------------------------|---------------------------------------|----------------------------------|
| 09411-1P000<br>Clutch disc guide | a a a a a a a a a a a a a a a a a a a | Installation of the clutch disc. |

# Clutch System > General Information > Troubleshooting

## Troubleshooting

|                                                                                                    | Trouble symptom                           | Suspect area                                           | Remedy                  |
|----------------------------------------------------------------------------------------------------|-------------------------------------------|--------------------------------------------------------|-------------------------|
| Clutch slip                                                                                                    | pping                                     | Insufficient pedal free play                           | Adjust                  |
| <ul> <li>Car will not respond to engine speed during acceleration</li> <li>Insufficient vehicle speed</li> <li>Lack of power during uphill driving</li> </ul> | Clogged hydraulic system                  | Correct or replace parts                               |                         |
|                                                                                                    | Excessive wear of clutch disc facing      | Replace                                                |                         |
|                                                                                                    |                                           | Hardened clutch disc facing, or oil on surface         | Replace                 |
|                                                                                                    |                                           | Damaged pressure plate or flywheel                     | Replace                 |
|                                                                                                    |                                           | Weak or broken pressure spring                         | Replace                 |
| Difficult g                                                                                                    | ear shifting (gear noise during shifting) | Excessive pedal free play                              | Adjust                  |
|                                                                                                    |                                           | Hydraulic system fluid leaks, air trapping or clogging | Repair or replace parts |
|                                                                                                    |                                           | Unusual wear or corrosion of the clutch disc spline    | Replace                 |
|                                                                                                    |                                           | Excessive vibration (distortion) of the clutch disc    | Replace                 |
| Clutch                                                                                                    | When the clutch is not used               | Insufficient play of the clutch pedal                  | Adjust                  |
| noisy                                                                                                    |                                           | Excessive wear of the clutch disc facing               | Replace                 |

|              | A noise is heard when the clutch is disengaged                                        | Insufficient grease on the sliding surface of the bearing sleeve | Repair                           |
|--------------|---------------------------------------------------------------------------------------|------------------------------------------------------------------|----------------------------------|
|              |                                                                                       | Improperly installed clutch assembly                             | Repair                           |
|              | A noise is heard when the car suddenly rolled<br>up with the clutch partially engaged | Damaged pilot bushing                                            | Replace                          |
| Hard ped     | al effort                                                                             | Insufficient lubrication of the clutch pedal                     | Repair                           |
|              |                                                                                       | Insufficient lubrication of the spline part of clutch disc       | Repair                           |
| Hard to sl   | nift or will not shift                                                                | Excessive clutch pedal free play                                 | Adjust the pedal free play       |
|              |                                                                                       | Clutch disc out of place, runout is excessive or lining broken   | Inspect the clutch disc          |
|              |                                                                                       | Spline on the input shaft or clutch disc dirty or burned         | Repair as necessary              |
|              |                                                                                       | Faulty of the clutch pressure plate                              | Replace the clutch cover         |
| Clutch slips |                                                                                       | Insufficient clutch pedal free play                              | Adjust the pedal free play       |
|              |                                                                                       | Clogged of the hydraulic system                                  | Repair or replace parts          |
|              |                                                                                       | Clutch disc lining oily or worn out                              | Inspect the clutch disc          |
|              |                                                                                       | Faulty pressure plate                                            | Replace the clutch cover         |
| Clutch gr    | abs/chatters                                                                          | Clutch disc lining oily or worn out                              | Inspect the clutch disc          |
|              |                                                                                       | Faulty the pressure plate                                        | Replace the clutch cover         |
|              |                                                                                       | Bent clutch diaphragm spring                                     | Replace the clutch cover         |
|              |                                                                                       | Worn or broken torsion spring                                    | Replace the clutch disc          |
|              |                                                                                       | Engine mounts loose                                              | Repair as necessary              |
| Clutch no    | isy                                                                                   | Damaged the clutch pedal bushing                                 | Replace the clutch pedal bushing |
|              |                                                                                       | Loose part inside housing                                        | Repair as necessary              |

# Clutch System > Clutch System > Repair procedures

Service Adjustment Procedure

Clutch Pedal Inspection And Adjustment

Page 4 of 14 1. Measure the clutch pedal height (from the face of the pedal pad to the floorboard) and the clutch pedal clevis pin play (measured at the face of the pedal pad.)

### Standard value

(A) : 6 ~ 13mm (0.24 ~ 0.51in) (B) : 196.9mm (7.75in)

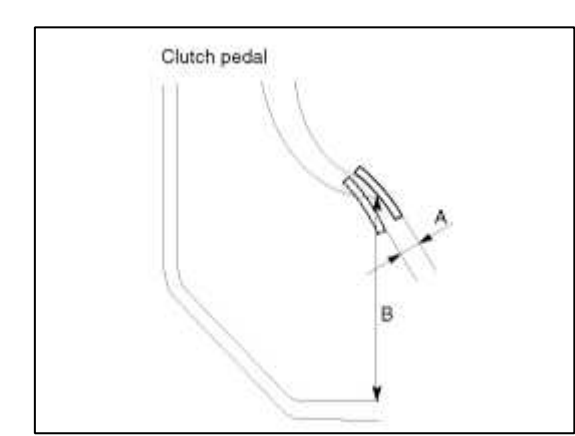

2. If the clutch pedal freeplay and height is not within the standard value range, adjust as follows:

### Clutch System > Clutch System > Clutch Cover And Disc > Repair procedures

#### Removal

- 1. Remove the transmission assembly.
  - (Refer to Manual transmission removal in MT group)
- 2. Insert the special tool (09411-1P000) in the clutch disc to prevent the disc from shifting.

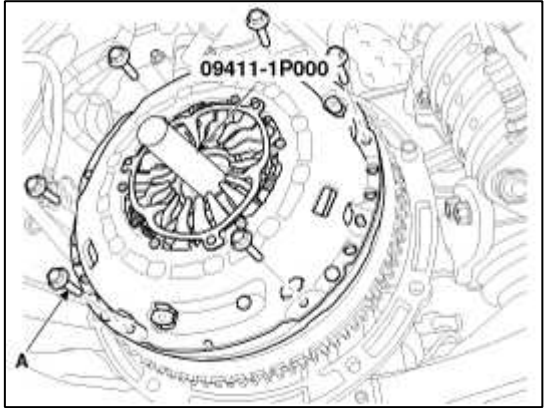

3. Loosen the bolts(6ea) which attach the clutch cover to the flywheel in a star pattern. Loosen the bolts in succession, one or two turns at a time, to avoid bending the cover.

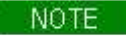

Do not clean the clutch disc or the release bearing with cleaning solvent.

### Inspection

Clutch Disc Cover Assembly

- 1. Check the diaphragm spring end for wear and uneven height.
- 2. Check the pressure plate surface for wear, cracks and color change.
- 3. Check the rivets for looseness and replace the clutch cover assembly if necessary.

### Clutch Disc

1. Check the clutch facing for loose rivets, uneven contact, deterioration due to seizure, adhesion of oil, or grease, and replace the clutch disc if defective.

### Standard value

Clutch disc thickness (A) [when free] :  $8.4 \pm 0.3$ mm [0.33 ±0.012in] Limit : Clutch disc rivet depth (B) : 0.3mm [0.012in]

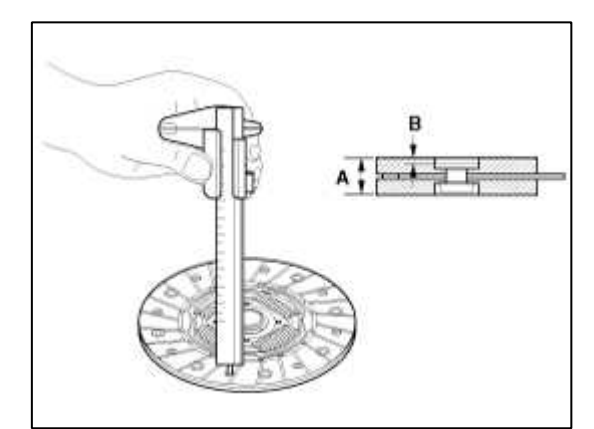

- 3. Check for the torsion spring play and damage and if defective, replace the clutch disc.
- 4. Clean the splines on the input shaft and install the clutch disc.

If the disc does not slide smoothly or if play is excessive, replace the clutch disc and/or the input shaft.

### CAUTION

Clutch Release Bearing

The release bearing is packed with grease. Do not use cleaning solvent or oil.

### Standard grease : CASMOLY L9508

1. Check the bearing for seizure, damage or abnormal noise. Also check the diaphragm spring contacting points for wear.

2. Replace the bearing if the release fork contacting points are worn abnormally.

Clutch Release Fork

If there is abnormal wear at the point of contact with the bearing, replace the release fork assembly.

### Installation

1. Apply multipurpose grease to the spline of the disc.

Grease : CASMOLY L 9508

### CAUTION

When installing the clutch, apply grease to each part, but be careful not to apply excessive grease.

It can cause clutch slippage and vibration (judder).

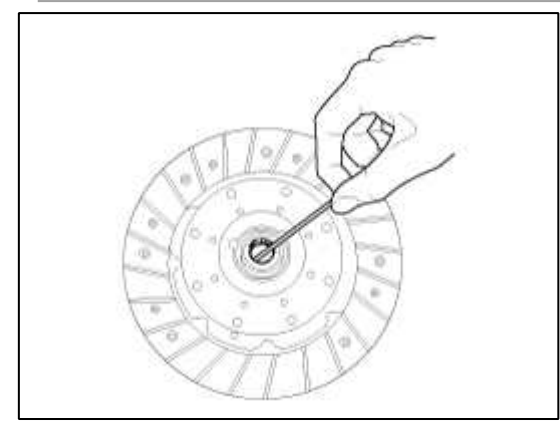

2. Install the clutch disc assembly to the flywheel using the special tool (09411-1P000).

3. Install the clutch cover assembly to the flywheel and temporarily tighten the bolts one or two steps at a time in a star pattern.

Page 6 of 14

### **Tightening torque :** Clutch disc cover bolt : 25 ~ 36Nm (2.5 ~ 3.6kgf.m, 18.1 ~ 26.0lb-ft)

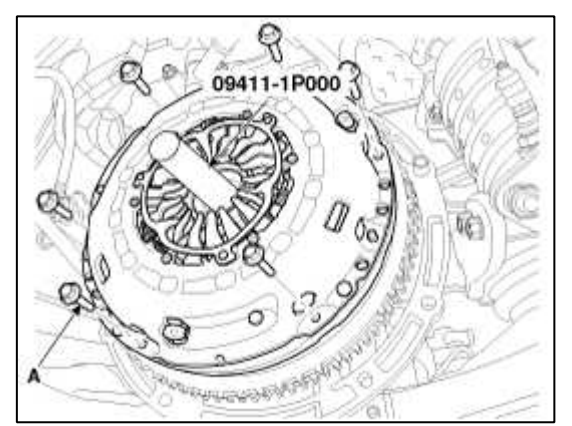

- 4. Remove the clutch disc guide (09411-1P000).
- 5. Install the transmission assembly to the engine. (Refer to Manual transmission installation in MT group)

### Clutch System > Clutch Master Cylinder > Components and Components Location

Components

assembly

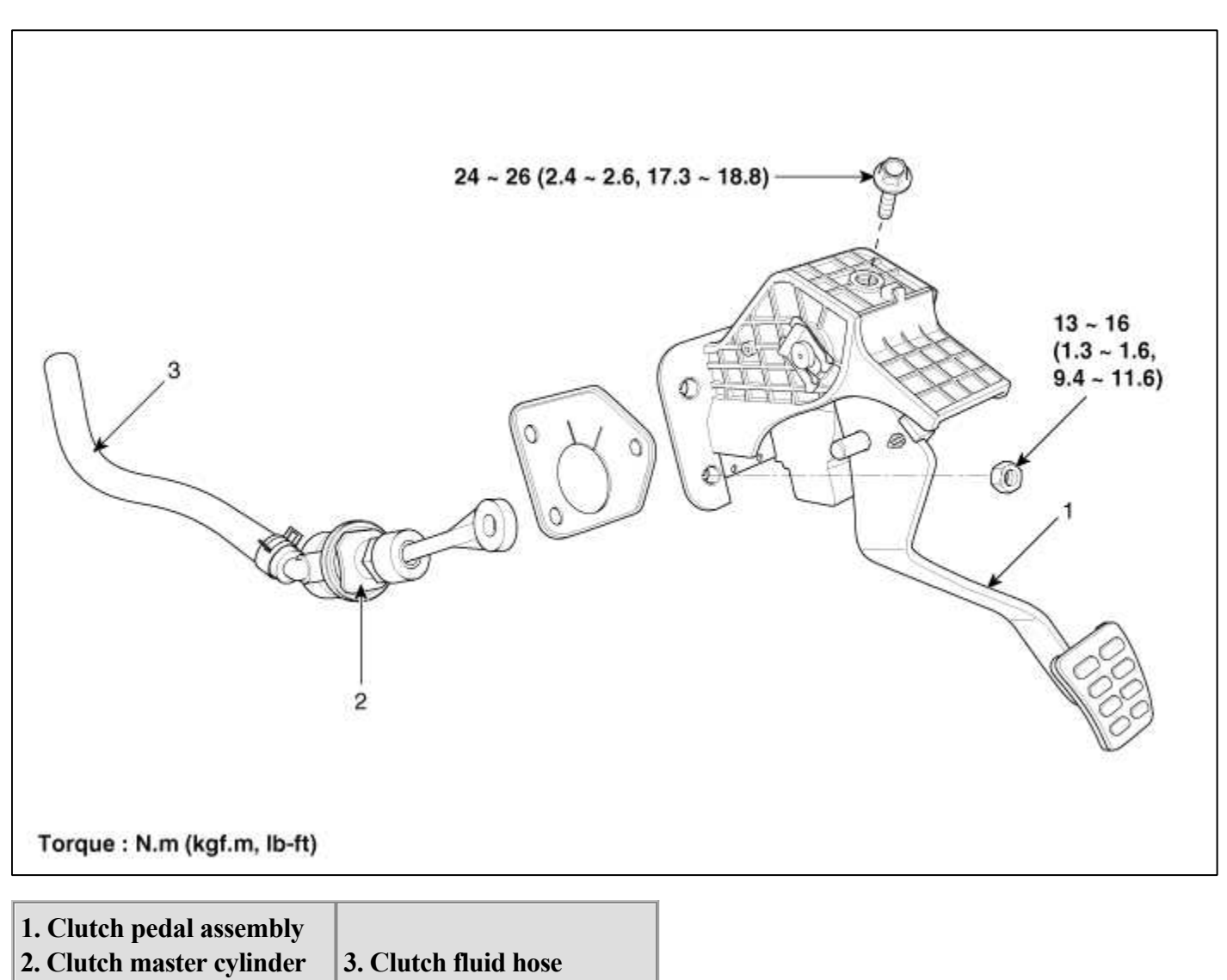

Clutch System > Clutch System > Clutch Master Cylinder > Repair procedures

### Removal

1. Remove the flexible hose (A) from the brake reserve tank.

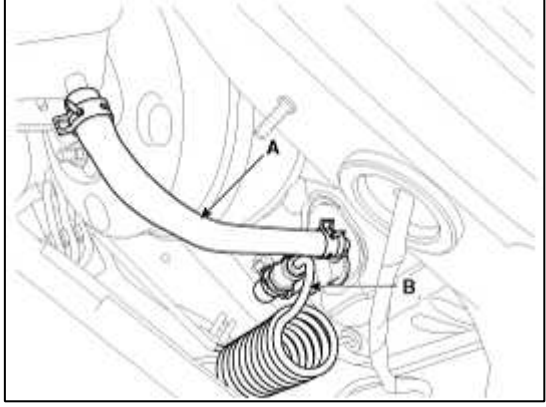

- 2. After pulling out a clip, disconnect the clutch tube (B) from the master cylinder.
- 3. Disconnect the ignition lock switch connector (A).

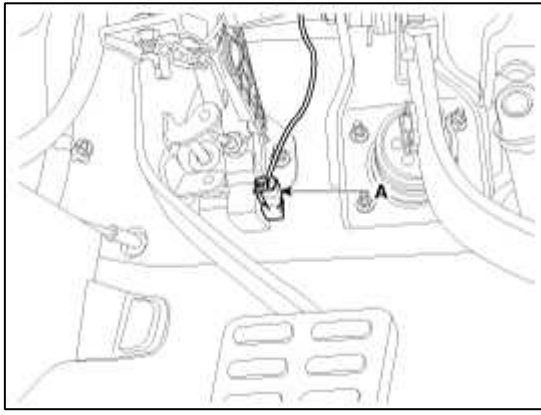

4. Remove the push rod from the clutch pedal by removing the snap pin (A) and washer (B).

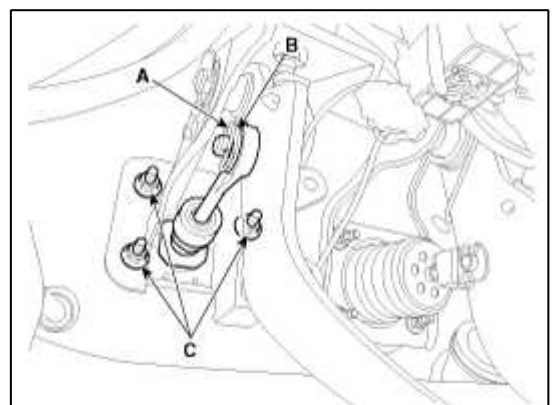

- 5. Remove the clutch pedal mounting nut (C-3ea).
- 6. Remove the clutch pedal bracket mounting nut (A-2ea).

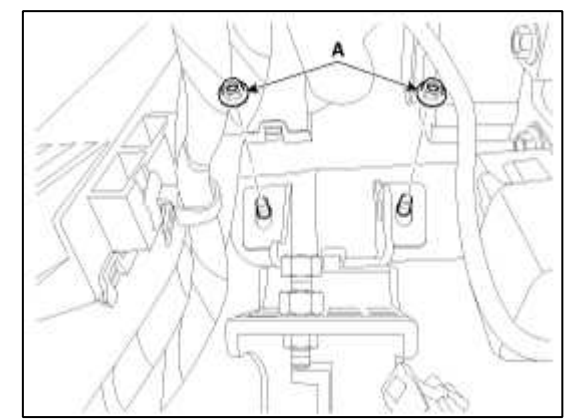

7. Remove the clutch master cylinder from the clutch pedal assembly by rotating the clutch master cylinder 45 degree counter clockwise.

### Inspection

- 1. Check the inside of the cylinder body for rust, pitting or scoring.
- 2. Check the piston cup for wear or distortion.
- 3. Check the piston for rust, pitting or scoring.
- 4. Check to make sure the clutch line tube is not clogged or restricted in any way.

5. Measure the master cylinder inside diameter and the piston outside diameter with a cylinder gauge micrometer.

#### NOTE

Measure the inside diameter of the master cylinder at three places (bottom, middle, and top) in a perpendicular direction.

6. If the master cylinder-to-piston clearance exceeds the limit, replace the master cylinder and/or piston assembly.

**Limit** : 0.15 mm (0.006 in)

Installation

- 1. Install the clutch master cylinder to the clutch pedal assembly by rotating the clutch master cylinder 45 degree clockwise.
- 2. Install the clutch pedal bracket mounting nut (A-2ea).

#### **Tightening torque :**

 $13 \sim 16$  N.m (1.3 ~ 1.6 kgf.m, 9.4 ~ 11.6 lb-ft)

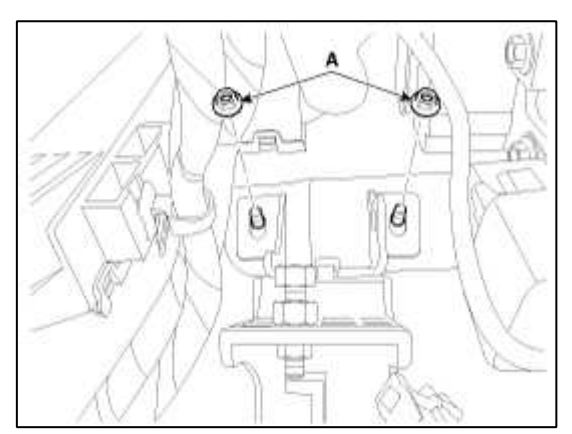

3. Install the clutch pedal mounting nut (C-3ea).

#### **Tightening torque :** 13 ~ 16 N.m (1.3 ~ 1.6 kgf.m, 9.4 ~ 11.6 lb-ft)

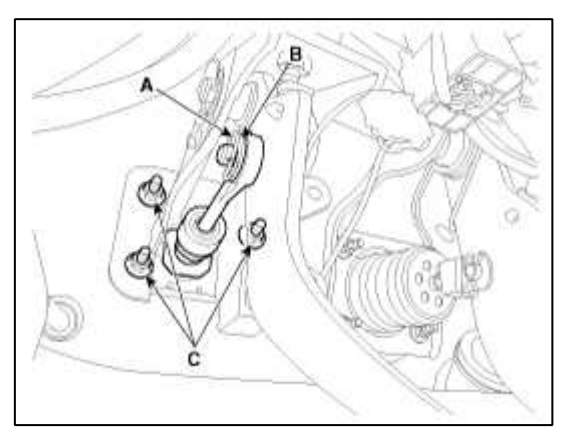

4. Install the push rod to the clutch pedal by installing the snap pin (A) and washer (B).

Wheel bearing grease : SAE J310, NLGI No.2

5. Connect the ignition lock switch connector (A).

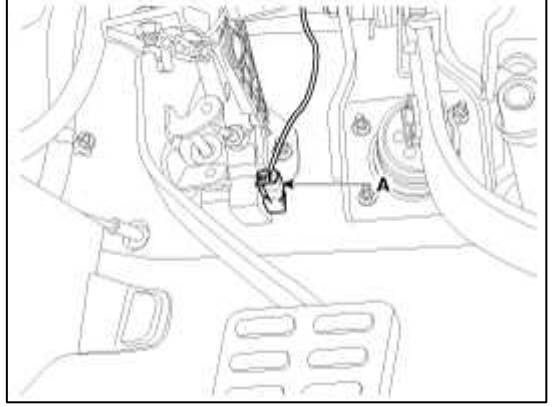

6. Install the flexible hose (A) to the brake reserve tank.

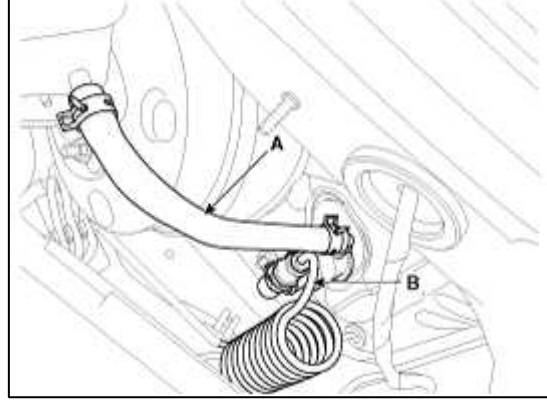

- 7. Connect the clutch tube (B) to the master cylinder and insert a clip.
- 8. Refill the brake fluid.
- 9. Bleed the air in the clutch system.

(Refer to bleeding in service adjustment procedure)

### Clutch System > Clutch System > Clutch Pedal > Components and Components Location

#### Components

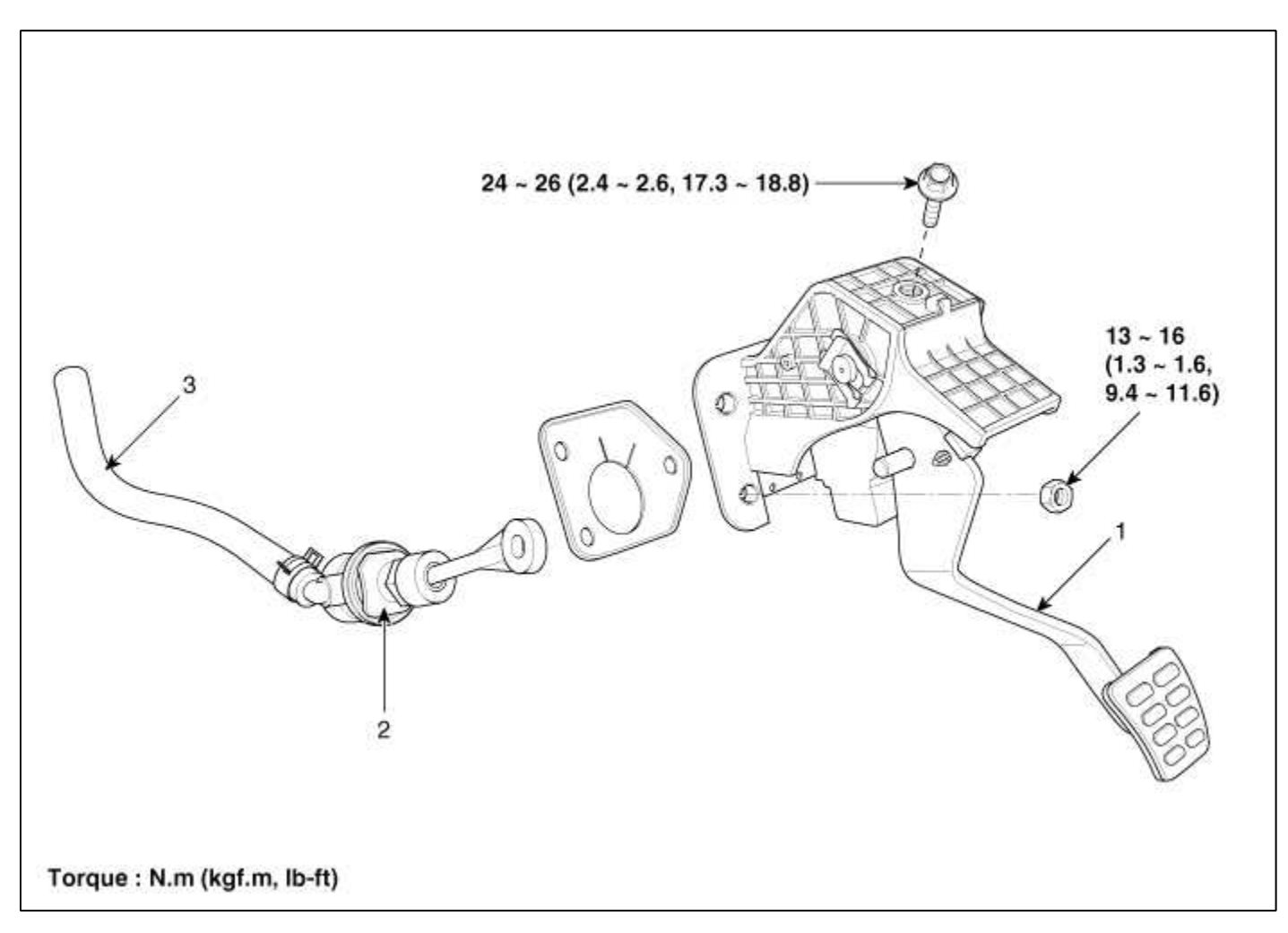

### Clutch System > Clutch System > Clutch Pedal > Repair procedures

#### Removal

1. Remove the flexible hose (A) from the brake reserve tank.

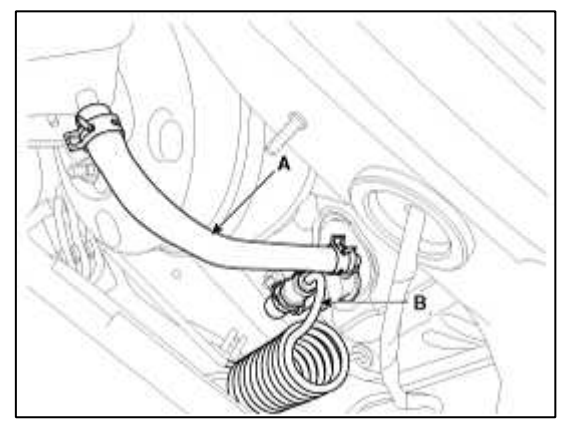

- 2. After pulling out a clip, disconnect the clutch tube (B) from the master cylinder.
- 3. Disconnect the ignition lock switch connector (A).

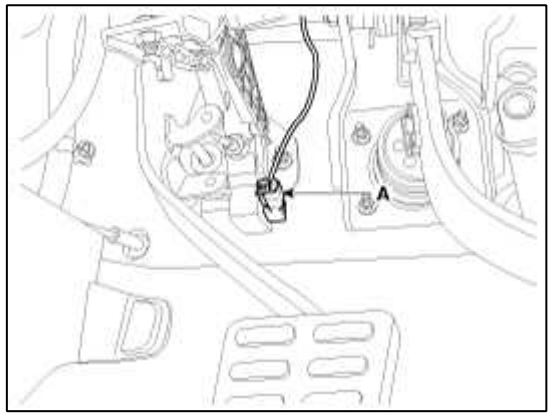

4. Remove the push rod from the clutch pedal by removing the snap pin (A) and washer (B).

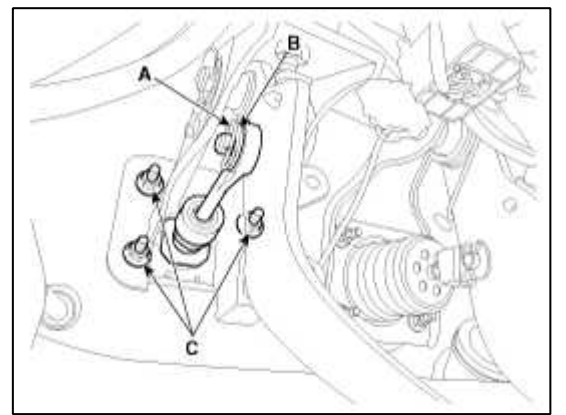

- 5. Remove the clutch pedal mounting nut (C-3ea).
- 6. Remove the clutch pedal bracket mounting nut (A-2ea).

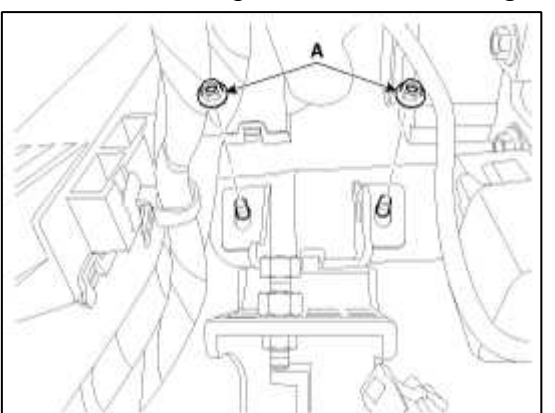

Page 11 of 14 7. Remove the clutch master cylinder from the clutch pedal assembly by rotating the clutch master cylinder 45 degree counter clockwise.

### Inspection

### **Clutch Pedal Assembly**

- 1. Check the pedal shaft and bushing for wear.
- 2. Check the clutch pedal for bending or torsion.
- 3. Check the return spring for damage or deterioration.
- 4. Check the pedal pad for damage or wear.

### Ignition lock switch inspection

Remove the ignition lock switch and check for continuity between the terminals. If the continuity is not as specified, replace the switch.

| Condition  | 1 | 2 |
|------------|---|---|
| Pushed(ON) | 0 | 0 |
| Free(OFF)  |   |   |

### Standard value

Full stroke(A) :  $12.0 \pm 0.3$ mm ( $0.472 \pm 0.012$  in.) ON-OFF point (B) :  $2.0 \pm 0.3$ mm ( $0.078 \pm 0.012$  in)

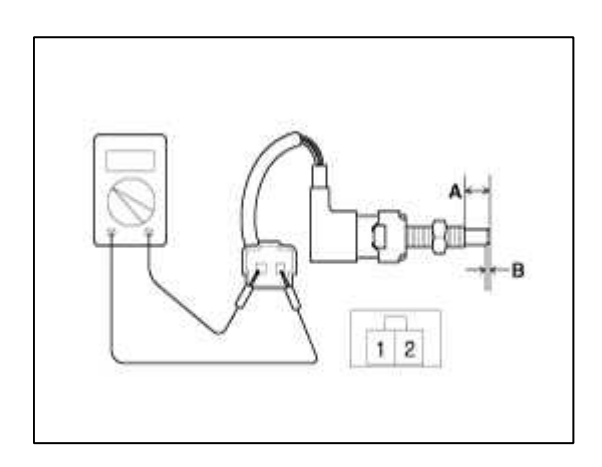

Installation

- 1. Install the clutch master cylinder to the clutch pedal assembly by rotating the clutch master cylinder 45 degree clockwise.
- 2. Install the clutch pedal bracket mounting nut (A-2ea).

## Tightening torque :

13 ~ 16 N.m (1.3 ~ 1.6 kgf.m, 9.4 ~ 11.6 lb-ft)

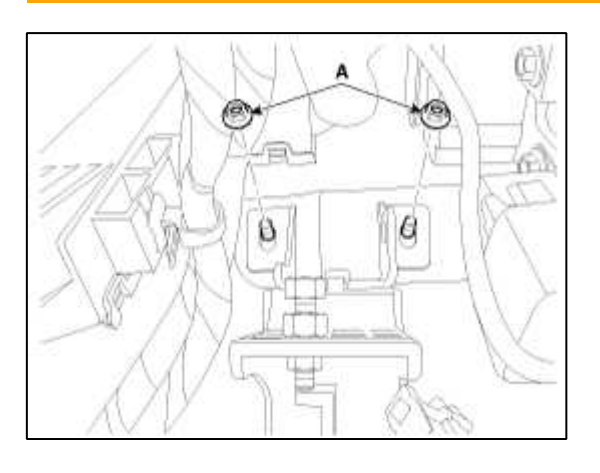

### **Tightening torque :**

13~16 N.m (1.3~1.6 kgf.m, 9.4~11.6 lb-ft)

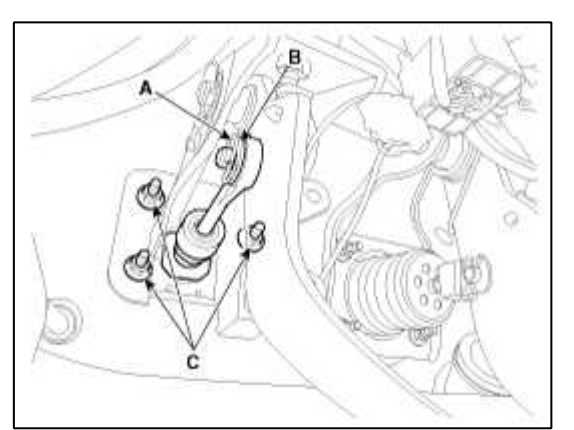

4. Install the push rod to the clutch pedal by installing the snap pin (A) and washer (B).

### Wheel bearing grease : SAE J310, NLGI No.2

5. Connect the ignition lock switch connector (A).

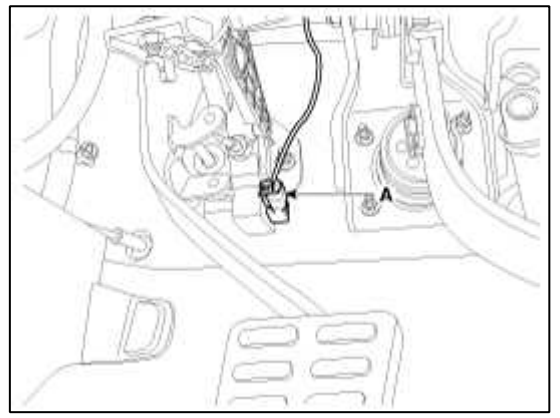

6. Install the flexible hose (A) to the brake reserve tank.

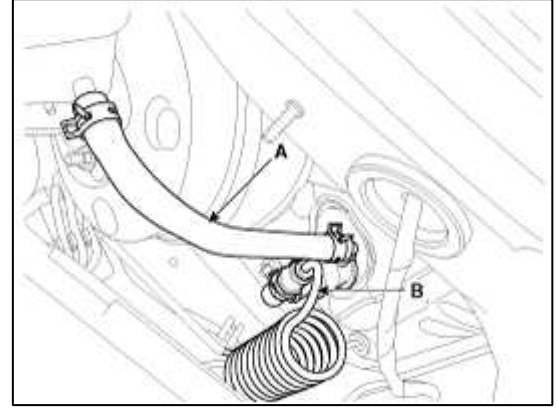

- 7. Connect the clutch tube (B) to the master cylinder and insert a clip.
- 8. Refill the brake fluid.
- 9. Bleed the air in the clutch system.

(Refer to bleeding in service adjustment procedure)

Clutch System > Clutch System > Concentric Slave Cylinder Assembly > Components and Components Location

Components

| 1. C.S.C (Concentric Slave 2. | Manual transaxle case |
|-------------------------------|-----------------------|

### Clutch System > Clutch System > Concentric Slave Cylinder Assembly > Repair procedures

#### Removal

Cylinder) assembly

- 1. Remove the transaxle assembly.
  - (Refer to Manual transaxle removal in MT group)
- 2. Remove the C.S.C assembly (B) from the transaxle case by removing bolts (A-3ea).

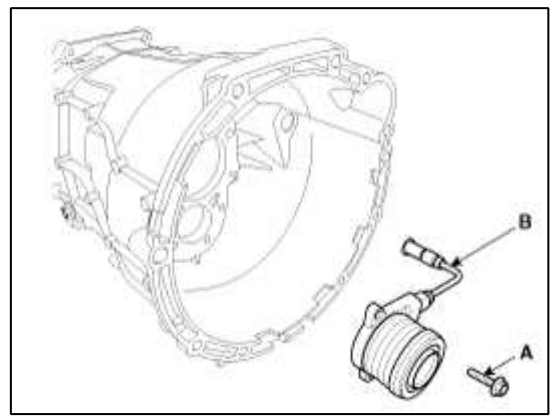

### Installation

1. Install the C.S.C assembly (B) to the transaxle case by installing bolts (A-3ea).

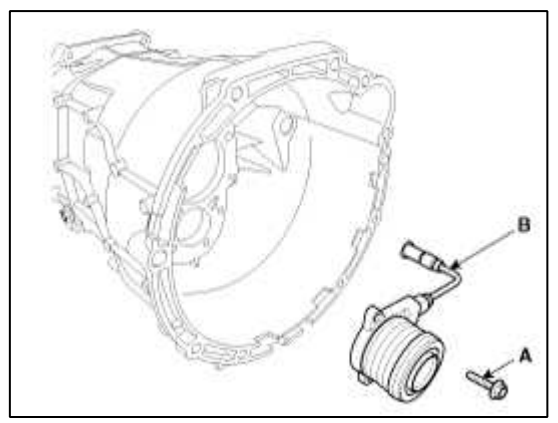

- Install the transaxle assembly. (Refer to Manual transaxle installation in MT group)
   Bleed the air in the C.S.C system.
  - (Refer to C.S.C Adjustment Procedure)
- C.S.C Adjustment Procedure

### C.S.C(Concentric Slave Cylinder) Air Bleeding

- 1. After disconnecting a cap from the concentric slave cylinder air bleeder, insert a vinyl hose in the plug.
- 2. Loosening the plug screw, press and release the clutch pedal about 10 times.

### CAUTION

Hold the air bleeder body not to rotate with a spanner. The holding is needed when the plug loosened or tightened.

3. Tighten the plug during the clutch pedal pressed. Afterwards, raise the pedal with a hand.

### **Tightening torque :**

 $8 \sim 10 \text{ Nm} (0.8 \sim 1.0 \text{ kgf.m}, 2.8 \sim 7.2 \text{ lb-ft})$ 

- 4. After pressing the clutch pedal 3 times more, loosen the plug and retighten it with the pedal pressed. Raise it again, then.
- 5. Repeat the step 4 two or three times. (until there is no bubble in the fluid)

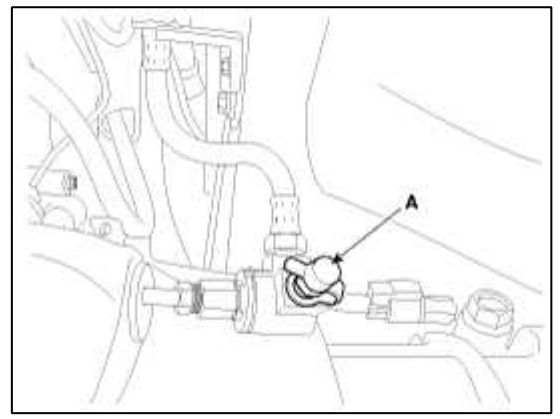

# GENESIS COUPE(BK) > 2013 > G 2.0 T-MPI > Driveshaft and axle

### Driveshaft and axle > General Information > Specifications

### Specification

| Items        |                                    | Inner side                                           |                           | Outer side              |                         |
|--------------|------------------------------------|------------------------------------------------------|---------------------------|-------------------------|-------------------------|
|              | Joint type                         | TSJ                                                  |                           | BJ                      |                         |
| Rear drive   | Max. permissible angle             | 28.5°                                                |                           | 15°                     |                         |
| shaft        | Backlash                           |                                                      | M/T : 0.<br>A/T : 0.      | 4° below<br>4° below    |                         |
|              | Oil type                           | ype Hypoid gear oil, MS 517-15 GT (API GL-5, SAE 75W |                           |                         |                         |
|              | Oil capacity (L)                   | About $1.4L \pm 0.05L$                               |                           |                         |                         |
|              | Reduction gear type                | Hypoid gear                                          |                           |                         |                         |
| Differential | Reduction gear ratio               | Theta 2.0 T-<br>MPI<br>AT                            | Theta 2.0 T-<br>MPI<br>MT | Lambda 3.8<br>GDI<br>AT | Lambda 3.8<br>GDI<br>MT |
|              |                                    | 4.181                                                | 3.538                     | 4.181                   | 3.538                   |
|              | Differential gear backlash mm(in.) | 0.10 ~ 0.15mm (0.0039 ~ 0.0059 in.)                  |                           |                         | n.)                     |

### Tightening Torque

|       | Items                               | Nm               | Kgf.m          | lb-ft            |
|-------|-------------------------------------|------------------|----------------|------------------|
| Front | Wheel nut                           | 88.3 ~ 107.9     | 9.0 ~ 11.0     | 65.1 ~ 79.6      |
|       | Strut assembly lower mounting bolt  | 137.2 ~ 160      | 14.0 ~<br>16.0 | 101.1 ~<br>115.7 |
|       | Break caliper mounting bolt         | 49 ~ 58.8        | 5.0 ~ 6.0      | 36.1 ~ 43.3      |
|       | Wheel speed sensor mounting bolt    | 6.9 ~ 10.8       | 0.7 ~ 1.1      | 5.1 ~ 8.0        |
|       | Break disc mounting screw           | 4.9 ~ 5.9        | 0.5 ~ 0.6      | 3.6 ~ 4.3        |
|       | Hub assembly mounting bolt          | 78.5 ~ 98.1      | 8.0 ~ 10.0     | 57.9 ~ 72.3      |
|       | Lower arm ball joint mounting bolt  | 98.1 ~ 117.7     | 10.0 ~<br>12.0 | 72.3 ~ 86.8      |
|       | Tie rod end ball joint mounting nut | 78.4 ~ 88.2      | 8.0~9.0        | 57.8 ~ 65.0      |
| Rear  | Wheel nut                           | 88.3 ~ 107.9     | 9.0 ~ 11.0     | 65.0 ~ 75.6      |
|       | Driveshaft castle nut               | 196.1 ~<br>255.0 | 20.0 ~<br>26.0 | 144.7 ~<br>188.1 |
|       | Shock absorber upper mounting bolt  | 137.3 ~<br>156.9 | 14.0 ~<br>16.0 | 101.3 ~<br>115.7 |
|       | Shock absorber upper mounting nut   | 137.3 ~<br>156.9 | 14.0 ~<br>16.0 | 101.3 ~<br>115.7 |

### Page 2 of 40

| Break caliper mounting bolt        | 49.1 ~ 58.8      | 5.0 ~ 6.0      | 36.1 ~ 43.4      |
|------------------------------------|------------------|----------------|------------------|
| Wheel speed sensor mounting bolt   | 6.9 ~ 10.8       | 0.7 ~ 1.1      | 5.1 ~ 8.0        |
| Break disc mounting screw          | 4.9 ~ 5.9        | 0.5 ~ 0.6      | 3.6 ~ 4.3        |
| Hub assembly mounting bolt         | 78.5 ~ 88.3      | 8.0 ~ 9.0      | 57.9 ~ 65.1      |
| Upper arm ball joint mounting nut  | 78.5 ~ 88.3      | 8.0 ~ 9.0      | 57.9 ~ 65.1      |
| Lower arm mounting bolt            | 137.3 ~<br>156.9 | 14.0 ~<br>16.0 | 101.3 ~<br>115.7 |
| Assist arm ball joint mounting nut | 98.1 ~ 117.7     | 10.0 ~<br>12.0 | 72.3 ~ 86.8      |
| Trailing arm mounting bolt         | 98.1 ~ 117.7     | 10.0 ~<br>12.0 | 72.3 ~ 86.8      |

# CAUTION

Replace self-locking nuts with new ones after removal.

Lubricants

| Ite        | ms  | Lubricants | Quantity     |
|------------|-----|------------|--------------|
| Rear       | BJ  | RBA        | $115 \pm 5g$ |
| driveshaft | TSJ | RBA        | $130 \pm 5g$ |

# **Driveshaft and axle > General Information > Special Service Tools**

Special Service Tools

| Tool(Number and Name)   | Illustration | Use                                            |
|-------------------------|--------------|------------------------------------------------|
| 09495-33000Puller       |              | Removal of spider assembly from a drive shaft. |
| 09517-43401Working base |              | Support for the differential carrier           |

Page 3 of 40

| 09517-43500Adapter            |      | Support for the differential carrier(Use with 09517-43401) |
|-------------------------------|------|------------------------------------------------------------|
| 09495-3K000Band installer     |      | Installation of ear type boot band                         |
| 09568-34000Ball joint remover | S CL | Removal of the rear upper arm ball joint                   |
| 09568-4A000Ball joint remover |      | Removal of the front lower arm and tie rod end ball joint  |

# Driveshaft and axle > General Information > Troubleshooting

Troubleshooting

| Trouble Symptom           | Probable cause                           | Remedy                |
|---------------------------|------------------------------------------|-----------------------|
| Vehicle pulls to one side | Scoring of driveshaft ball joint         | Replace               |
|                           | Wear, rattle or scoring of wheel bearing | Replace               |
|                           | Defective front suspension and steering  | Adjustment or Replace |
|                           | Tire inflation                           | Adjustment            |
|                           | Tire pull, rotate tires                  | Adjustment            |
|                           | Front camber/caster value                | Adjustment            |
|                           | Brakes dragging                          | Adjustment            |
|                           | Road test on flat road (no crown)        | Adjustment            |
|                           | Etc                                      | Adjustment            |
| Vibration                 | Wear, damage or bending of driveshaft    | Replace               |
|                           | Driveshaft rattle and hub serration      | Replace               |

|                 | Wear, rattle or scratching of wheel bearing | Replace               |
|-----------------|---------------------------------------------|-----------------------|
| Shimmy          | Defective wheel balance                     | Adjustment or Replace |
|                 | Defective front suspension and steering     | Adjustment or Replace |
| Excessive noise | Wear, damage or bending of driveshaft       | Replace               |
|                 | Rattle of driveshaft and worn hub splines   |                       |
|                 | Wear, rattle or scoring of wheel bearing    | Replace               |
|                 | Loose hub nut                               | Adjustment or Replace |
|                 | Defective front suspension and steering     | Adjustment or Replace |

# Driveshaft and axle > Front Axle Assembly > Front Hub / Knuckle / Tone Wheel > Components and Components Location

**Component Locations** 

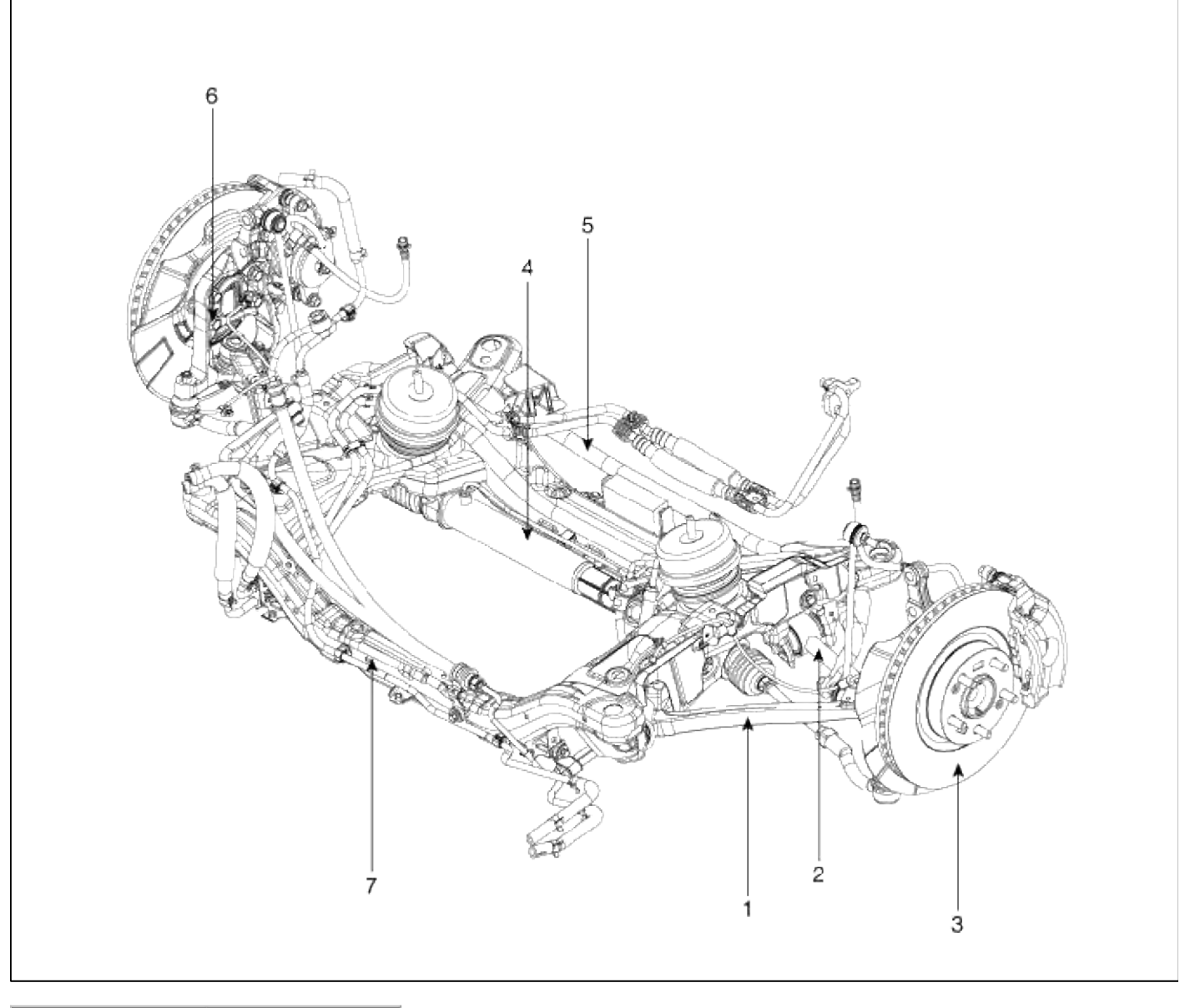

| 1. Tension arm   | 5. Stabilizer bar |
|------------------|-------------------|
| 2. Lateral arm   | 6. Front axle     |
| 3. Front disc    | 7. Sub frame      |
| 4. Steering gear |                   |
| box              |                   |

Component

|--|--|--|

| 1. Dust cover | 3. Hub        |
|---------------|---------------|
| 2. Knuckle    | assembly      |
|               | 4. Brake disc |

## Driveshaft and axle > Front Axle Assembly > Front Hub / Knuckle / Tone Wheel > Repair procedures

### Replacement

Γ

1. Loosen the wheel nuts slightly. Raise the vehicle, and make sure it is securely supported.

2. Remove the front wheel and tire(A) from front hub .

### **Tightening torque :**

88.3 ~ 107.9 N.m (9.0 ~ 11.0 kgf.m, 65.1 ~ 79.6 lb-ft)

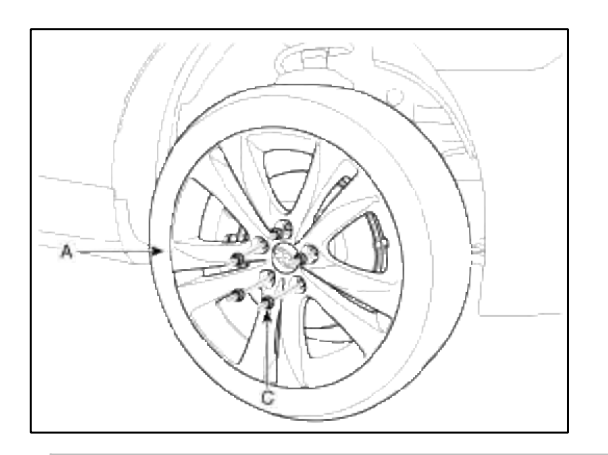

### CAUTION

Be careful not to damage to the hub bolts when removing the front wheel and tire.

3. Remove the brake caliper mounting bolts (A), and then place the brake caliper assembly (B) with wire.

### **Tightening torque :**

49~58.8 N.m (5.0~6.0 kgf.m, 36.1~43.3 lb-ft)

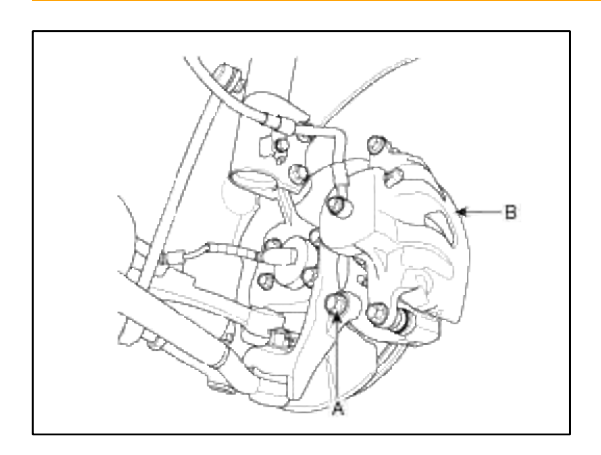

- 4. Remove the tie rod end ball joint from the knuckle.
  - (1) Remove the split pin.
  - (2) Remove the castle nut.
  - (3) Disconnect the ball joint(A) from knuckle(B) using the special tool (09568-4A000).

## Tightening torque :

78.4 ~ 88.2 N.m (8.0 ~ 9.0 kgf.m, 57.8 ~ 65.0 lb-ft)

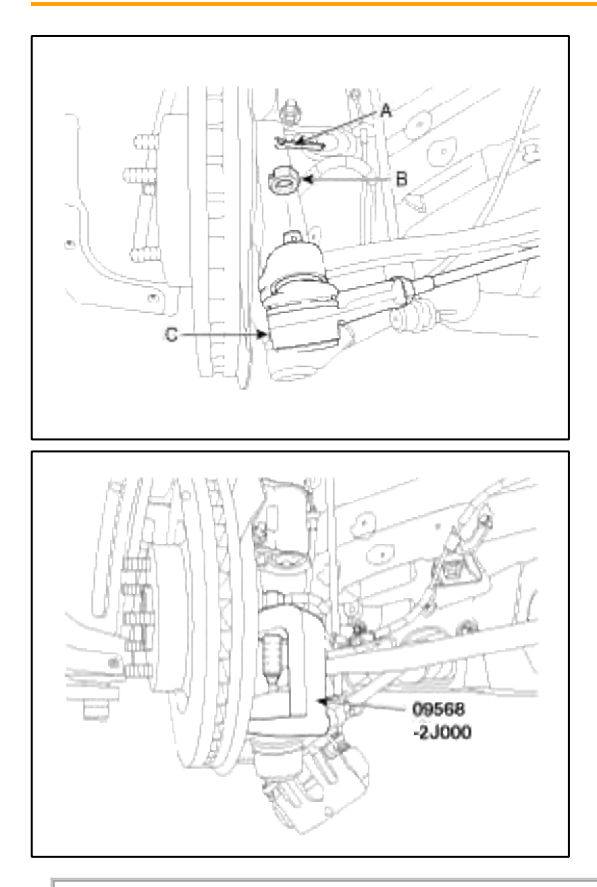

# CAUTION

Apply a few drops of oil to the special tool. (Boot contact part)

- 5. Loosen the tension arm mount bolt(A), and then remove the tension arm(B).
  - (1) Remove the split pin.
  - (2) Remove the castle nut.

(3) Disconnect the ball joint(A) from tension arm(B) using the special tool (09568-4A000).

# Tightening torque :

78.4 ~ 88.2 N.m (8.0 ~ 9.0 kgf.m, 57.8 ~ 65.0 lb-ft)

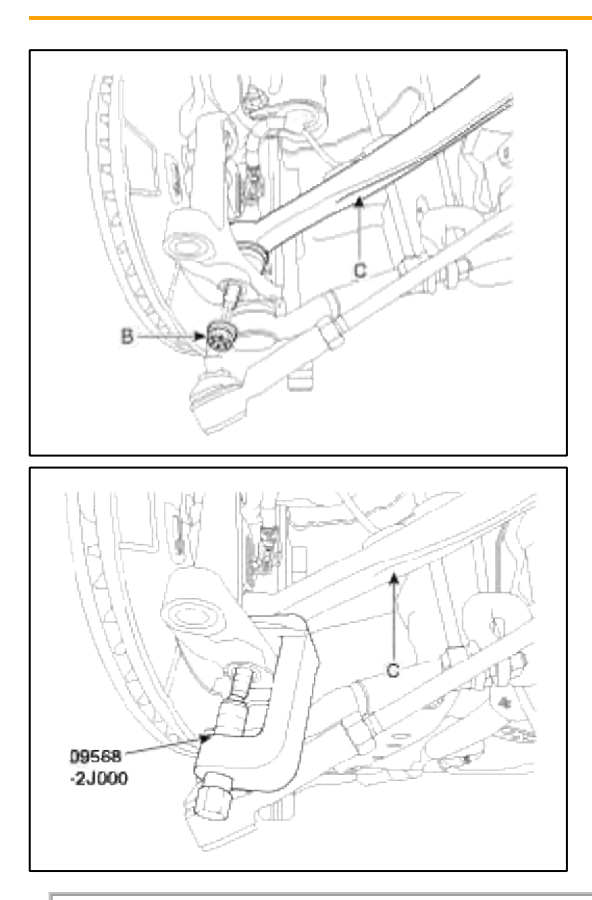

### CAUTION

Be careful not to damage the boot and rotor teeth.

6. Loosen the lateral mount nut(A) and then disconet the lateral arm(B).

## Tightening torque :

90~110 N.m (9.0~11.0 kgf.m, 65~79.5 lb-ft)

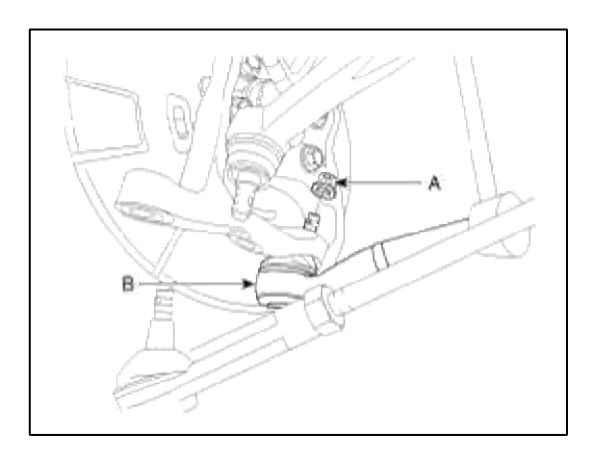

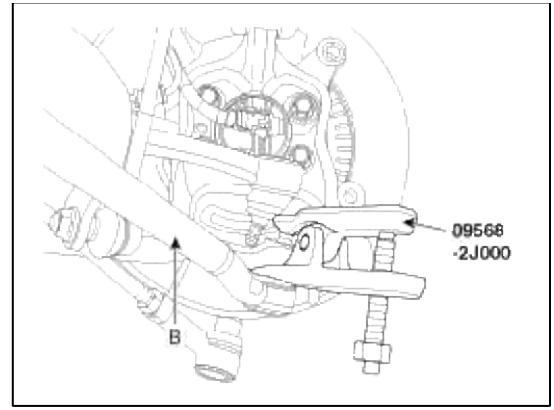

7. Remove the strut mounting bolt and then remove the knuckle assembly(A).

## Tightening torque :

 $6.9 \sim 10.8$  N.m (14 ~ 16 kgf.m,  $5.1 \sim 8.0$  lb-ft)

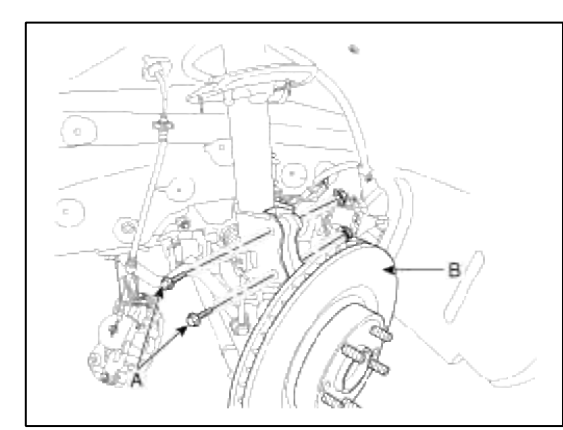

8. Remove the brake disc(A) from knuckle.

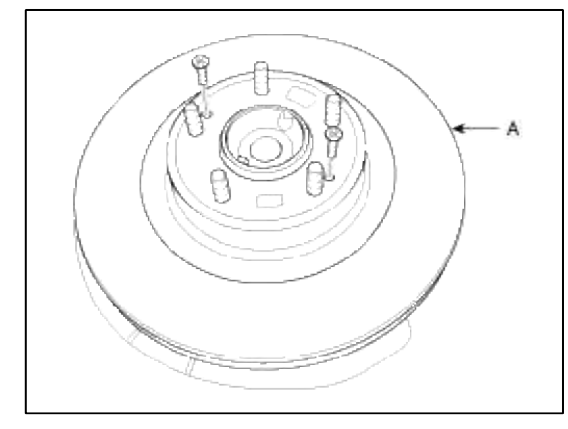

Page 11 of 40

9. Remove the hub assembly(A) from knuckle assembly.

### **Tightening torque :**

80 ~ 100 N.m (8.0 ~ 10.0 kgf.m, 57.8 ~ 72.3 lb-ft)

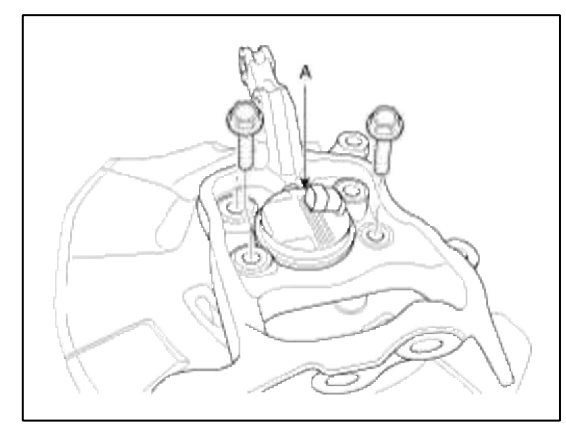

10. Loosen the dust cover mount bolts and then remove the dust cover(B).

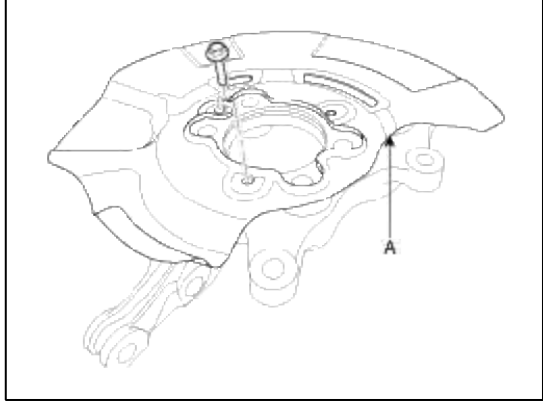

11. Installation is the reverse order of removal.

Inspection

- 1. Check the hub for cracks and the splines for wear.
- 2. Check the brake disc for scoring and damage.
- 3. Check the knuckle for cracks.
- 4. Check the bearing for cracks or damage.

# Driveshaft and axle > Rear Axle Assembly > Rear Hub - Carrier > Components and Components Location

**Component Locations** 

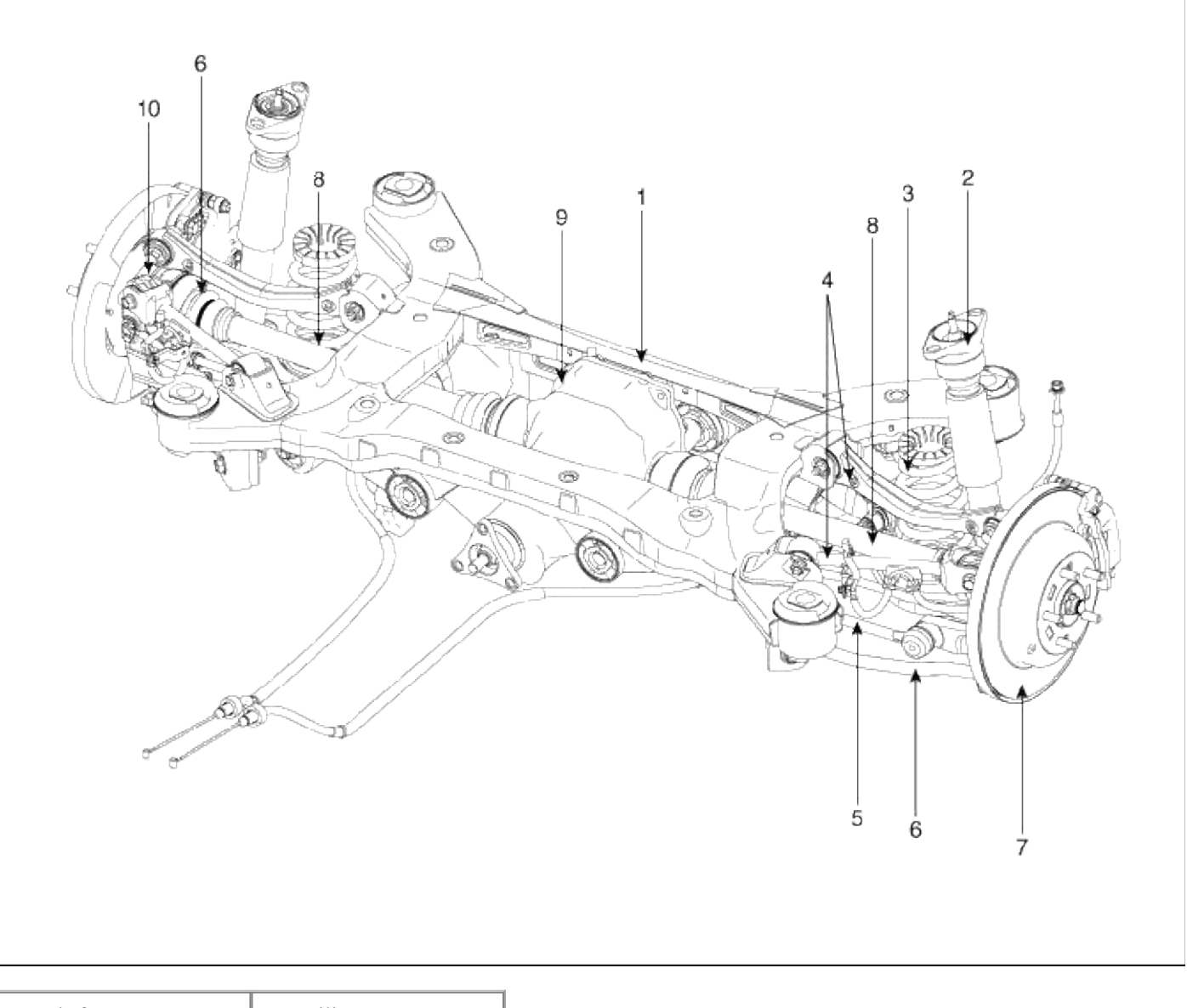

| 1. Sub frame      | 6. Trailing arm          |
|-------------------|--------------------------|
| 2. Rear shock     | 7. Rear disc             |
| absorber          | 8. Rear drive shaft      |
| 3. Coil spring    | 9. Differential assembly |
| 4. Rear upper arm | 10. Rear axle            |
| 5. Assist arm     |                          |

Components

| 1. Rear carrier    | 3. Rear hub assembly |
|--------------------|----------------------|
| assembly           | 4. Rear brake disc   |
| 2. Rear dust cover |                      |

# Driveshaft and axle > Rear Axle Assembly > Rear Hub - Carrier > Repair procedures

### Replacement

1. Loosen the wheel nuts slightly. Raise the vehicle, and make sure it is securely supported.

2. Remove the rear wheel and tire(A) from rear hub .

### **Tightening torque :**

88.3 ~ 107.9 N.m (9.0 ~ 11.0 kgf.m, 65.1 ~ 79.6 lb-ft)

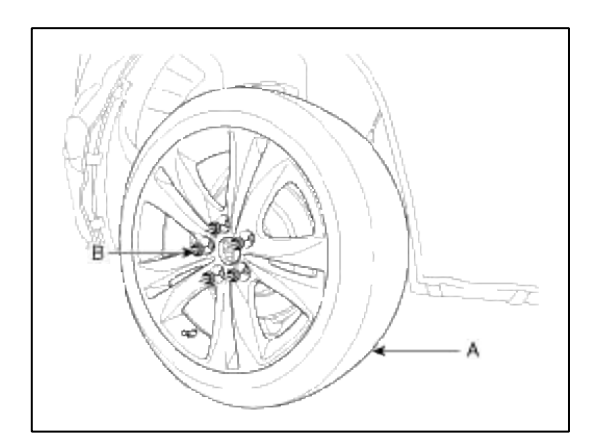

### CAUTION

Be careful not to damage to the hub bolts when removing the rear wheel and tire.

3. Remove the brake caliper mounting bolts (A), and then place the brake caliper assembly (B) with wire as shown in the illustration.

### **Tightening torque :**

49~58.8 N.m (5.0~6.0 kgf.m, 36.1~43.3 lb-ft)

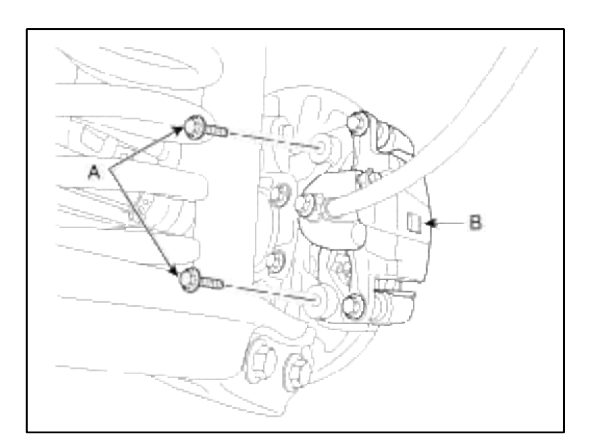

### Tightening torque :

196.1 ~ 255.0 N.m (20.0 ~ 26.0 kgf.m, 144.7 ~ 188.1 lb-ft)

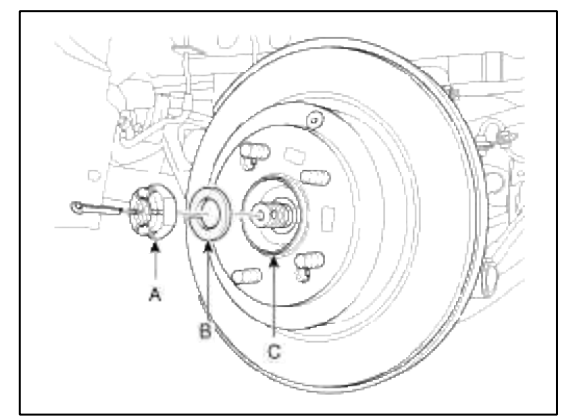

- 5. Remove the rear break lining. (Refer to BR group-Rear Brake)
- 6. Loosen the trailing arm mount bolt & nut and than remove the trailing arm(A).

### **Tightening torque :**

98.1 ~ 117.7 N.m (10.0 ~ 12.0 kgf.m, 72.3 ~ 86.8 lb-ft)

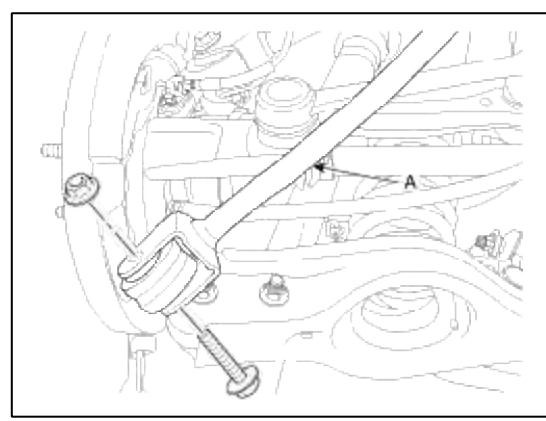

7. Loosen the assist arm mount nut and than disconnect the assist arm(A).

### **Tightening torque :** 98.1 ~ 117.7 N.m (10.0 ~ 12.0 kgf.m, 72.3 ~ 86.8 lb-ft)

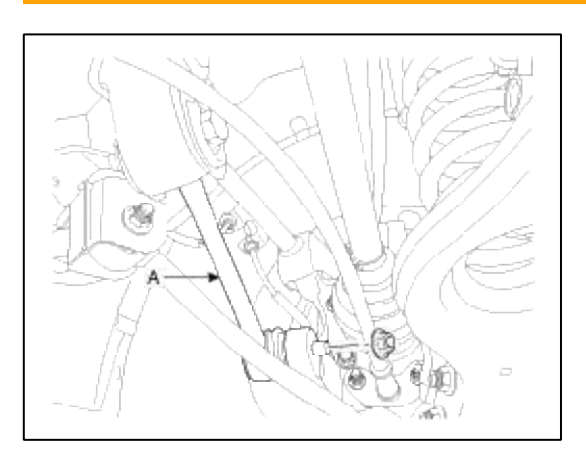

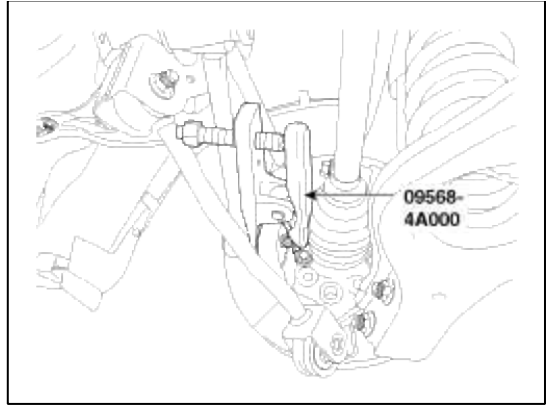

8. Remove lower arm mount bolt(A) and than remove the lower arm(B).

```
Tightening torque :
140 ~ 160 N.m (14.0 ~ 16.0 kgf.m, 101.2 ~ 115.7 lb-ft)
```

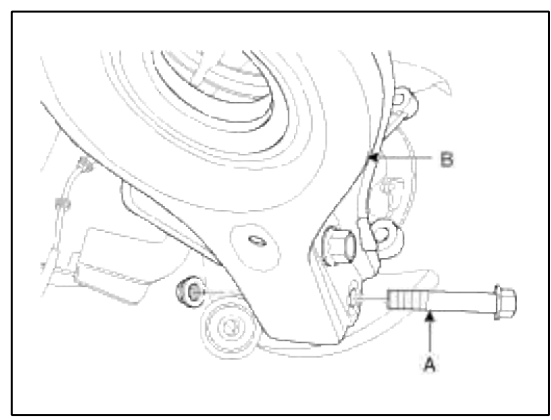

9. Remove the wheel speed sensor(A).

## Tightening torque :

 $6.9 \sim 10.8 \text{ N.m} (0.7 \sim 1.1 \text{ kgf.m}, 5.1 \sim 8.0 \text{ lb-ft})$ 

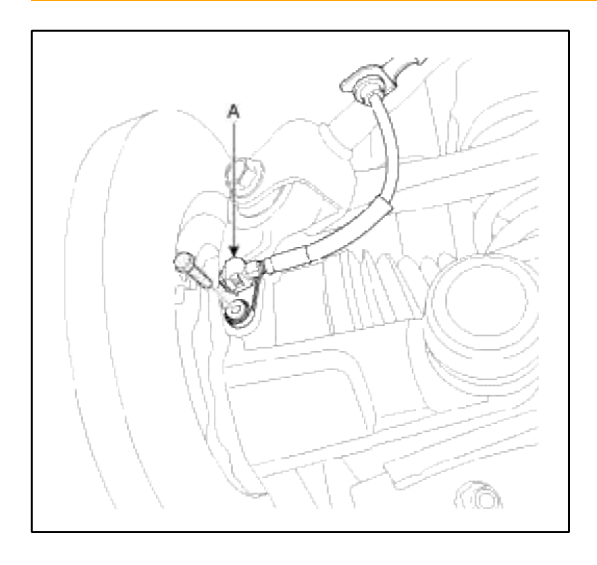

10. Loosen the brake cable mount nuts and than remove the brake cable(A).

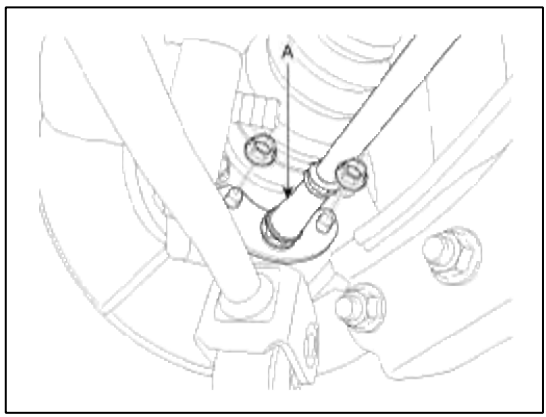

11. Loosen the upper arm(A) link mount bolt & nut and then remove the carrier assembly(B).

### **Tightening torque :**

```
78.5 ~ 88.3 N.m (8.0 ~ 9.0 kgf.m, 57.9 ~ 65.1 lb-ft)
```

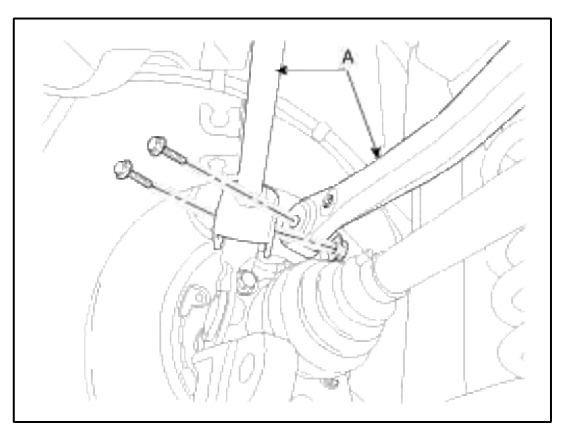

12. Remove the hub assembly mount bolts from the rear axle carrier(A).

### **Tightening torque :**

78.5 ~ 88.3 N.m (8.0 ~ 9.0 kgf.m, 57.9 ~ 65.1 lb-ft)

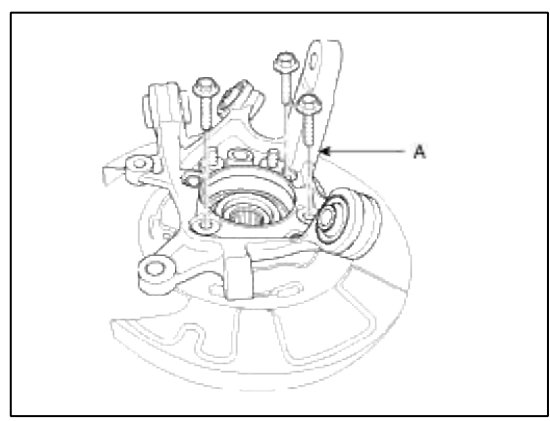

13. Installation is the reverse order of removal.

### Ispection

- 1. Check the hub for cracks and the splines for wear.
- 2. Check the brake disc for scoring and damage.
- 3. Check the knuckle for cracks.
- 4. Check the bearing for cracks or damage.

# Driveshaft and axle > Rear Driveshaft Assembly > Rear Driveshaft > Components and Components Location

Component Location

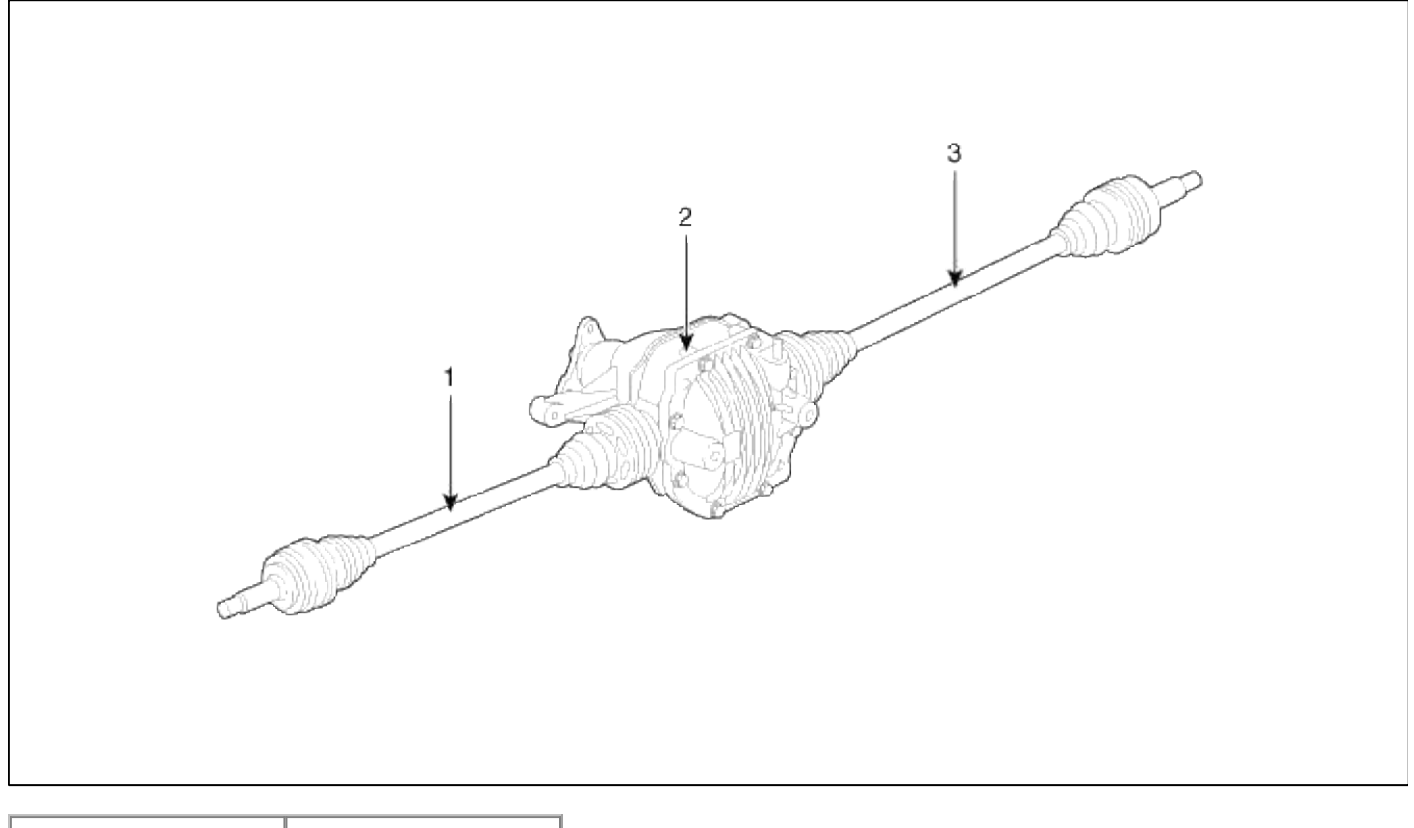

| 1. Drive shaft (LH) | 3. Defferential |
|---------------------|-----------------|
| 2. Drive shaft (RH) | assembly        |

### Driveshaft and axle > Rear Driveshaft Assembly > Rear Driveshaft > Repair procedures

### Replacement

1. Loosen the wheel nuts slightly. Raise the vehicle, and make sure it is securely supported.

2. Remove the rear wheel and tire(A) from rear hub .

### **Tightening torque :**

88.3 ~ 107.9 N.m (9.0 ~ 11.0 kgf.m, 65.1 ~ 79.6 lb-ft)

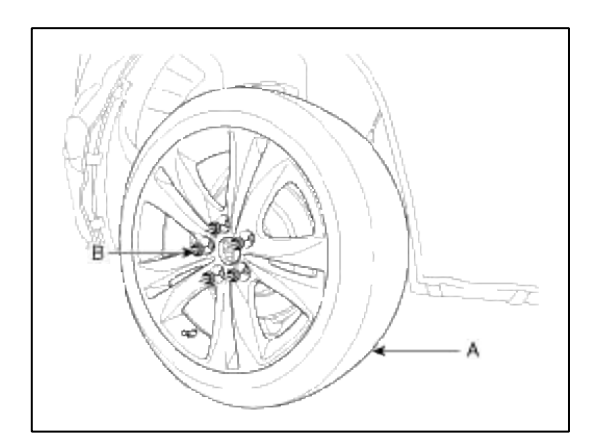

### CAUTION

Be careful not to damage to the hub bolts when removing the rear wheel and tire.

3. Remove the brake caliper mounting bolts (A), and then place the brake caliper assembly (B) with wire as shown in the illustration.

### **Tightening torque :**

49.0 ~ 58.8 N.m (5.0 ~ 6.0 kgf.m, 36.1 ~ 43.3 lb-ft)

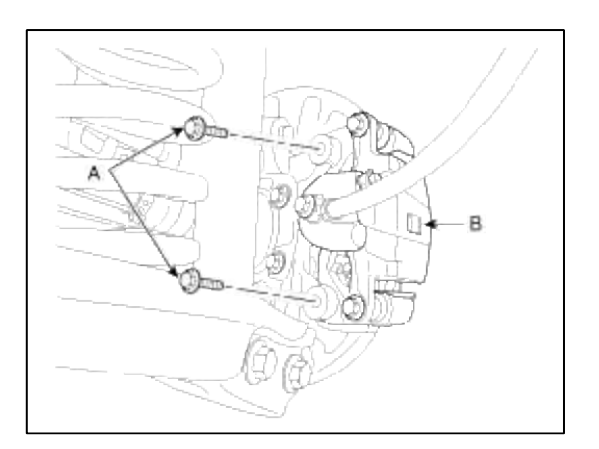

4. Remove the split pin(A), then remove castle nut(B) and washer(C) from the front hub under applying the break.

## Tightening torque :

 $200 \sim 280 \text{ N.m} (20.0 \sim 28.0 \text{ kgf.m}, 144.6 \sim 202.5 \text{ lb-ft})$ 

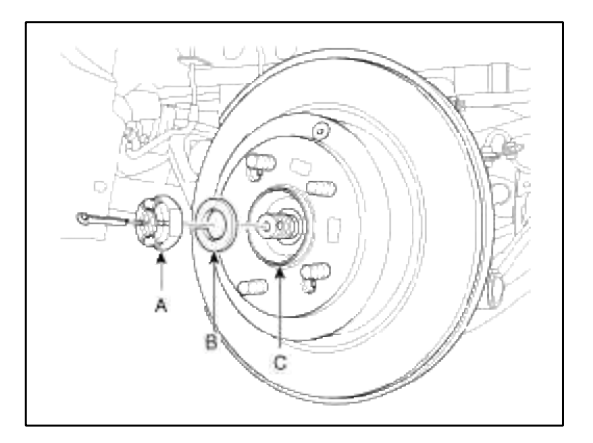

### CAUTION

The washer (B) should be assembled with convex surface outward when installing the castle nut (A) and split pin (C).

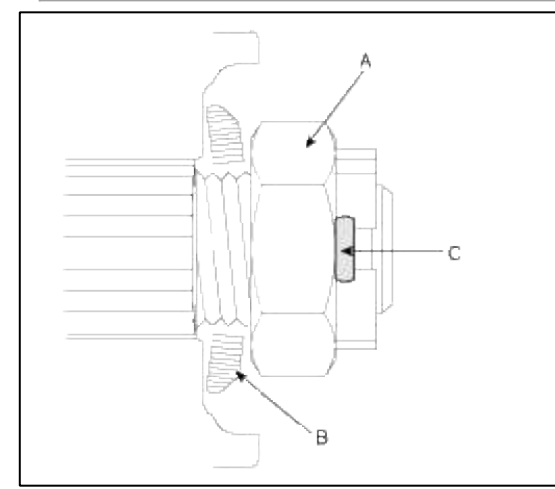

- 5. Remove the rear break lining (Refer to BR group-Front brake).
- 6. Loosen the trailing arm mount bolt & nut and than remove the trailing arm (A).

### **Tightening torque :**

 $98.1 \sim 117.7 \; N.m \; (10.0 \sim 12.0 \; kgf.m, \; 72.3 \sim 86.8 \; lb\mbox{-ft})$ 

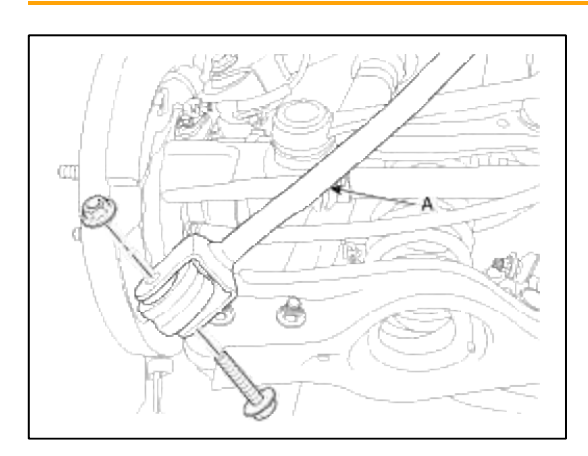

7. Loosen the assist arm mount nut and than disconnect the assist arm(A).

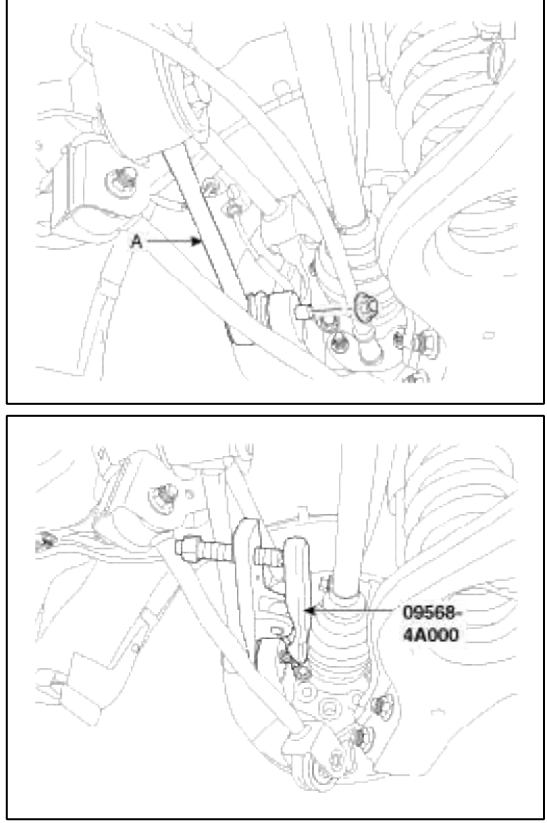

8. Remove lower arm mount bolt(A) and than remove the lower arm(B).

### **Tightening torque :**

 $140 \sim 160$  N.m (14.0 ~ 16.0 kgf.m, 101.2 ~ 115.7 lb-ft)

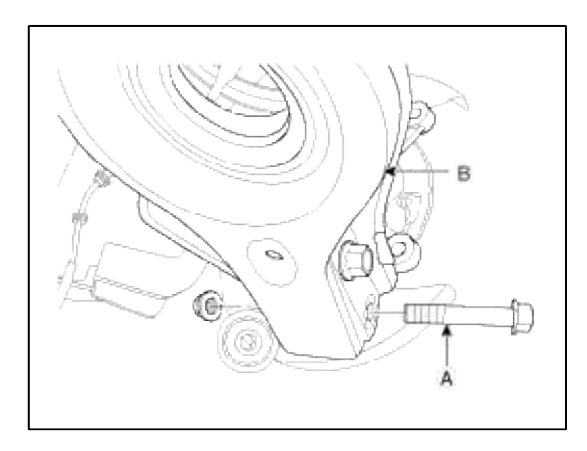

9. Remove the wheel speed sensor(A).

### Page 22 of 40

### **Tightening torque :**

 $6.9 \sim 10.8$  N.m (0.7  $\sim 1.1$  kgf.m,  $5.1 \sim 8.0$  lb-ft)

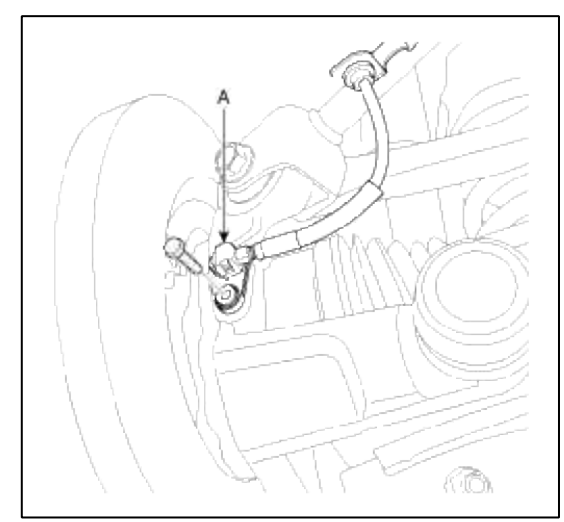

10. Loosen the brake cable mount nuts and than remove the brake cable(A).

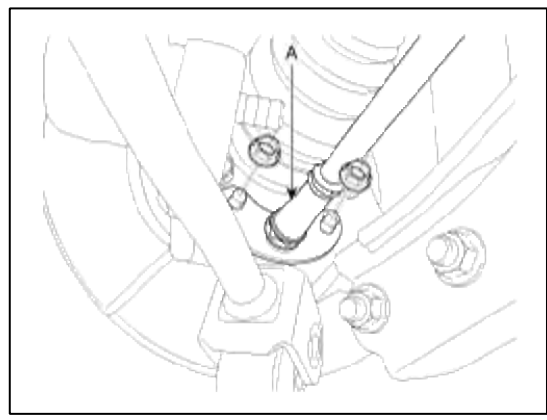

11. Loosen the upper arm(A) link mount bolt & nut and then remove the carrier assembly(B).

#### **Tightening torque :**

78.5 ~ 88.3 N.m (8.0 ~ 9.0 kgf.m, 57.9 ~ 65.1 lb-ft)

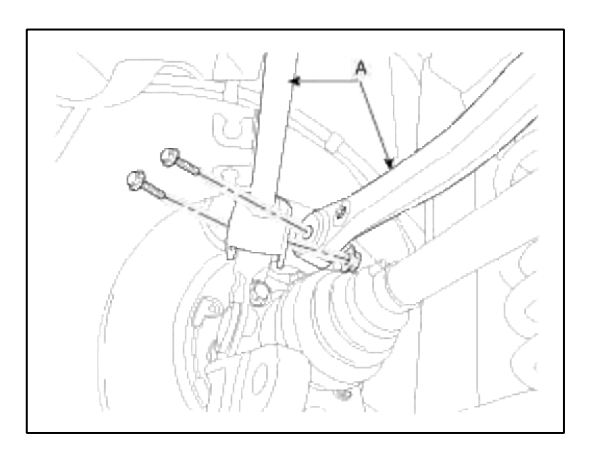
12. Push the rear axle carrier (A) outward and separate the driveshaft (B) from the axle hub.

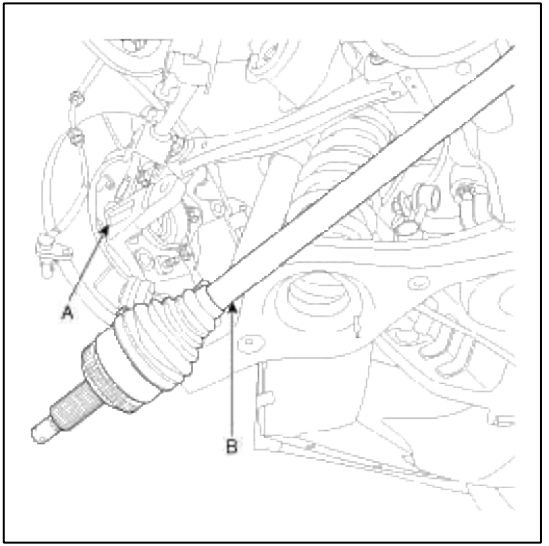

13. Remove driveshaft (A)from differential after loosen bolt(6ea).

# **Tightening torque :**

 $8.8 \sim 9.8$  N.m ( $0.9 \sim 1.0$  kgf.m,  $6.5 \sim 7.2$  lb-ft)

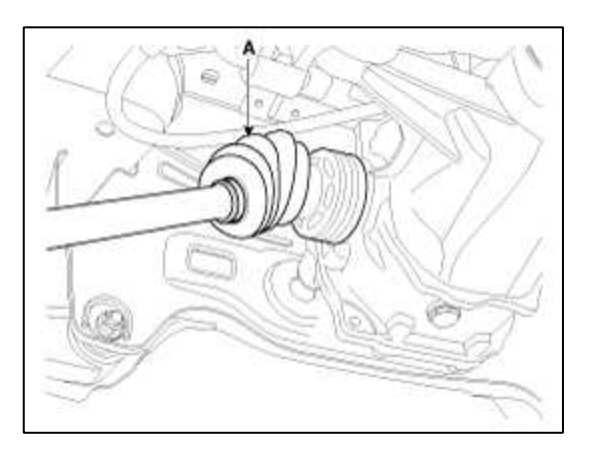

#### CAUTION

- Use a pry bar(A) being careful not to damage the differential and joint.
- Do not insert the pry bar(A) too deep, as this may cause damage to the oil seal.
- Do not pull the driveshaft by excessive force it may cause components inside the joint kit to dislodge resulting in a torn boot or a damaged bearing.
- Plug the hole of the differential case with the oil seal cap to prevent contamination.
- Support the driveshaft properly.
- Replace the retainer ring whenever the driveshaft is removed from the differential case.
- Do not take the drive shaft a part. Please, replace drive shaft with assembly.

14. Installation is the reverse order of removal.

#### Inspection

- 1. Check the driveshaft boots for damage and deterioration.
- 2. Check the ball joint for wear and damage.
- 3. Check the splines for wear and damage.

4. Check the dynamic damper for cracks, wear and position.

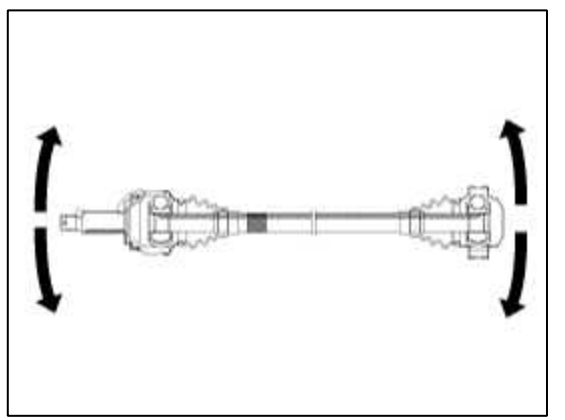

5. Check the driveshaft for cracks and wears.

Driveshaft and axle > Propeller Shaft Assembly > Propeller Shaft > Components and Components Location

Components

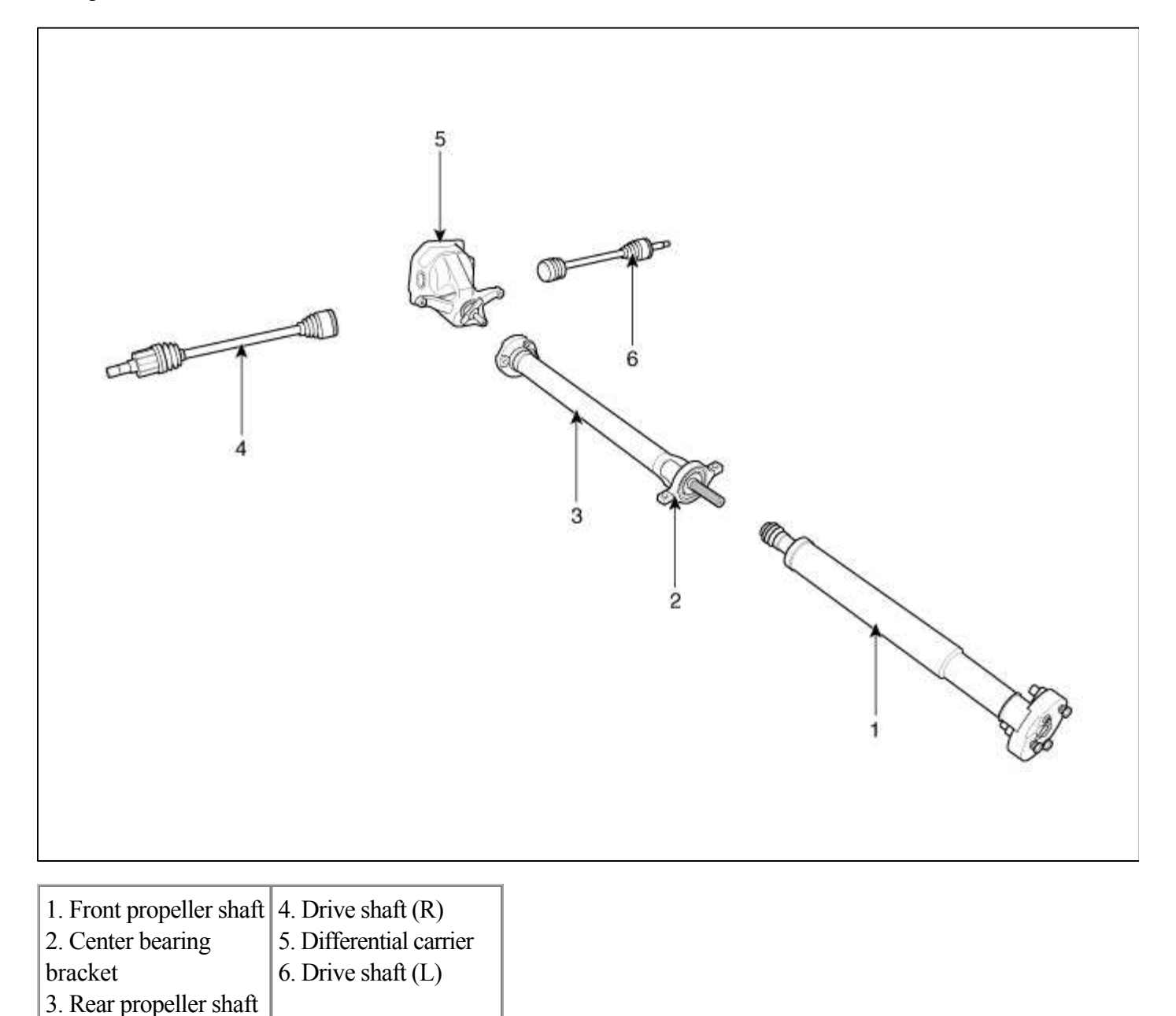

#### Driveshaft and axle > Propeller Shaft Assembly > Propeller Shaft > Repair procedures

#### Inspection

### **Inspect Flexible Coupling**

- 1. Check the front and rear flexible couplings for cracks or damage.
- 2. Inspect the flexible coupling centering bushing. If the busing is damaged, replace the propel shaft assembly.

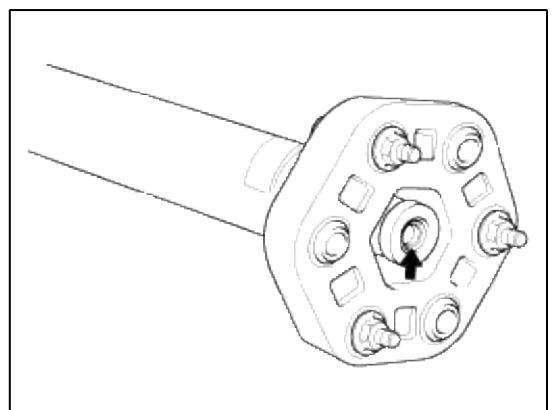

### **Universal Joint Inspect**

- 1. Check that the spider berring rotates smoothly.
- 2. Check that there is no play in the spider bearing if necessary, replace the propeller shaft.

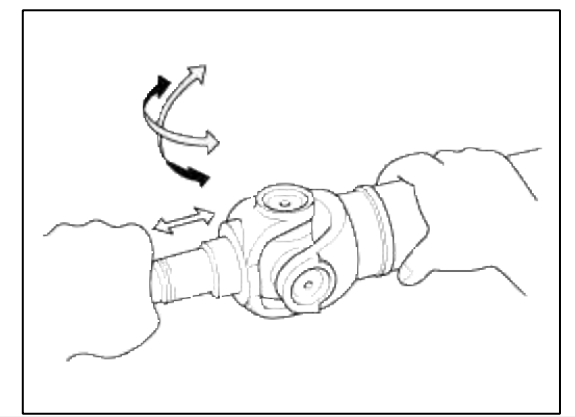

#### **Propeller Shaft Runout**

- 1. Install a dial indicator with its needle on the center of front propeller shaft or rear propeller shaft.
- 2. Turn the other propeller shaft slowly and check the runout. Repear this procedure for the other propeller shaft.

#### Front Propeller Shaft Runout : 0.3mm (0.012in.)

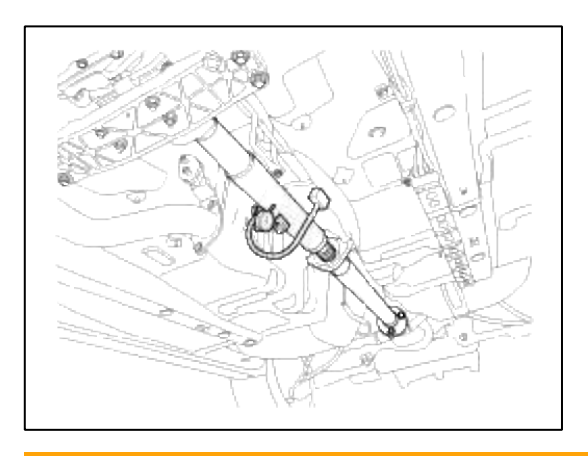

Rear Propeller Shaft Runout: 0.3mm (0.012in.)

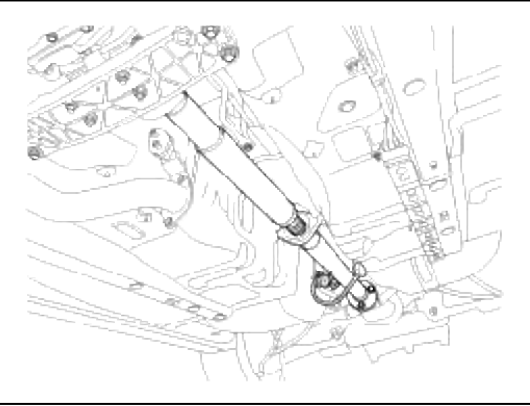

3. If the runout on either propeller shaft exceeds the service limit, replace the propeller shaft assembly.

## Replacement

1. Loosen the mount bolt and then remove the bracket(A).

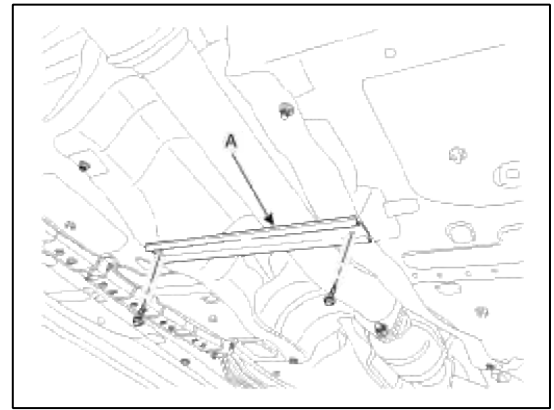

- 2. Remove the rear muffler(Refer to FL group-Muffler)
- 3. Loosen the mount bolts and then heating bracket.
- 4. Remove the center bearing bracket(A) mounting bolts(B).

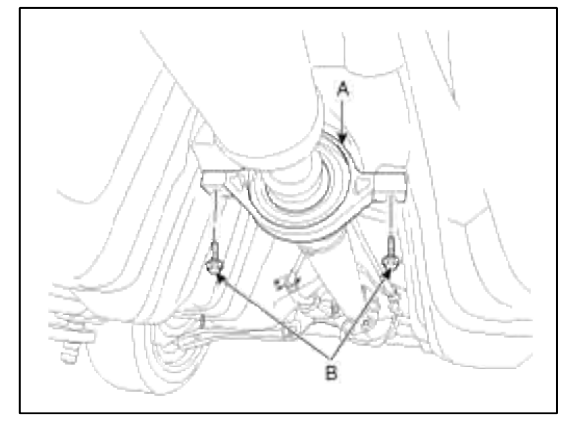

5. After making a match mark(C) on the rubber coupling(A) and rear differential companion(B), remove the propeller shaft mounting bolts(D).

#### **Tightening torque :**

90 ~ 110 N.m (9.0 ~ 11.0 kgf.m, 65.0 ~ 79.5 lb-ft)

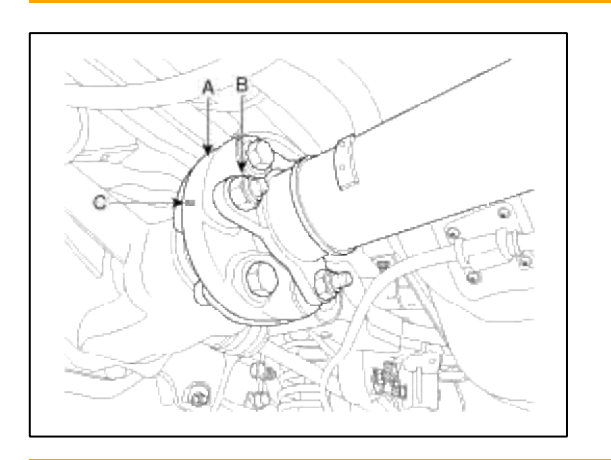

### **Tightening torque :**

90 ~ 110 N.m (9.0 ~ 11.0 kgf.m, 65.0 ~ 79.5 lb-ft)

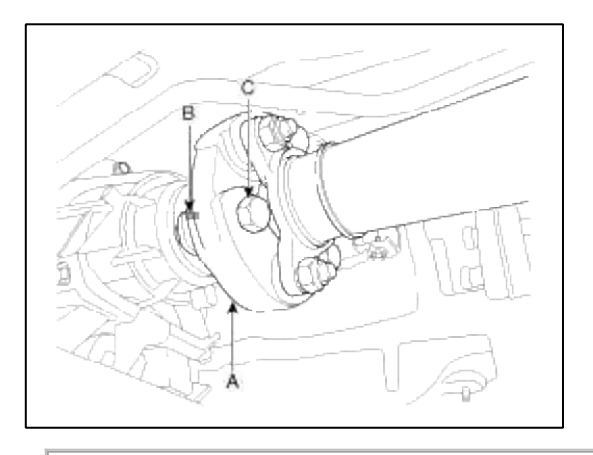

# CAUTION

- A. Use the hexagonal wrench to prevent damage of bolt head when removing bolts.
- B. When retightening the propeller shaft mounting bolts after removing them, each bolt and washer must be placed in its original position and bolt insertion direction must be the same as before, so make marks not to allow the bolts and washers to be mixed up before removing the propeller shaft.
- C. If the position and direction of the propeller shaft mounting bolts and washers are reversed, it may cause vibration and noise at high vehicle speeds due to imbalance in the propeller shaft.
- D. If abnormal vibration and noise occur at high vehicle speeds after replacing propeller shaft with new one, balance the propeller shaft with a balancing machine.
- 6. Installation is the reverse order of removal.

# Driveshaft and axle > Differential Carrier Assembly > Rear Differential Carrier > Components and Components Location

Components

| 3. Oil Seal guide        | 10. Oil seal                  | 17. Differential pinion shaft         |
|--------------------------|-------------------------------|---------------------------------------|
| 4. Pinion oil swal       | 11. Differential side bearing | 18. Differential cover                |
| 5. Outer pinion bearing  | 12. Ring gear                 | 19. Differential cover mounting bolts |
| 6. Pinion bearing spacer | 13. Differential              | 20. Air breather                      |
| 7. Inner pinion bearing  | 14. Cam side gear             | 21. Filler piug                       |

# Driveshaft and axle > Differential Carrier Assembly > Rear Differential Carrier > Repair procedures

Replacement

Specified lubricant: Hypoid ger oil, MS 517-15 (API GL-5, SAE 75W/90) Oil quantity: Fill the reservoir to the plug hold (About  $1.4L \pm 0.05L$ )

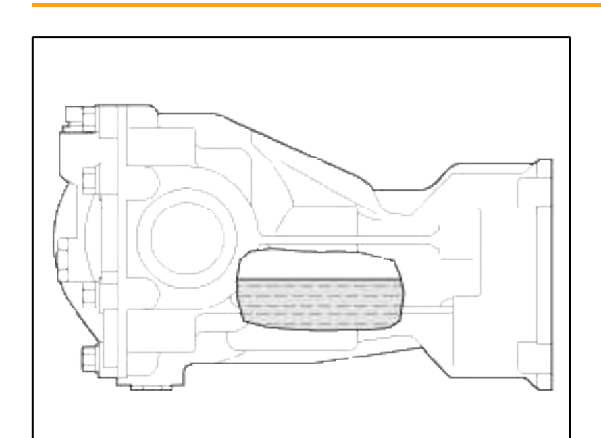

- 2. Remove the rear driveshaft(Refer to DS group-Rear driveshaft)
- 3. Remove the propellshaft assembly (Refer to DS group-Propellshaft)
- 4. Loosen the differential carrier assembly mount bolts and than remove the differential assembly(A)

# **Tightening torque :**

 $80 \sim 100 \; N.m \; (8.0 \sim 10.0 \; kgf.m, \; 57.8 \sim 72.3 \; lb\mbox{-ft})$ 

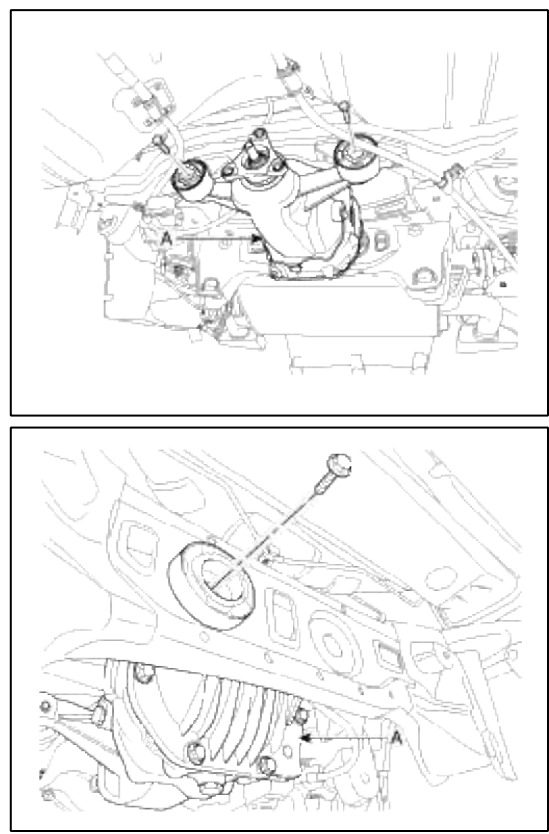

5. Installation is the reverse order of removal.

Disassembly Rear differential carrier

Page 30 of 40

1. Fill the gear oil.

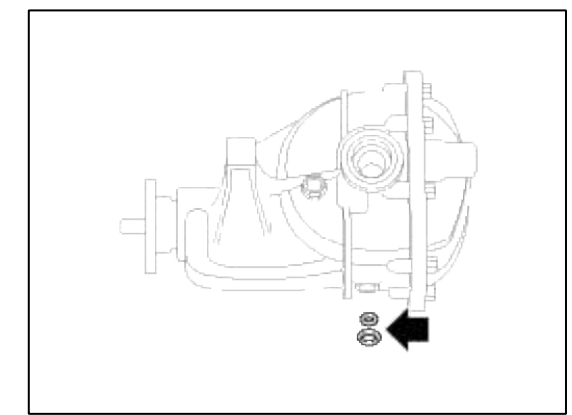

2. Loosen the mount bolts and than remove the cover.

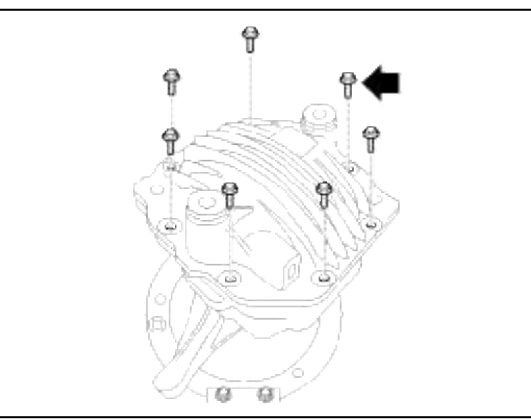

3. Mark as below before removing the differential assembly not to be changed with the left/right side of bearing caap.

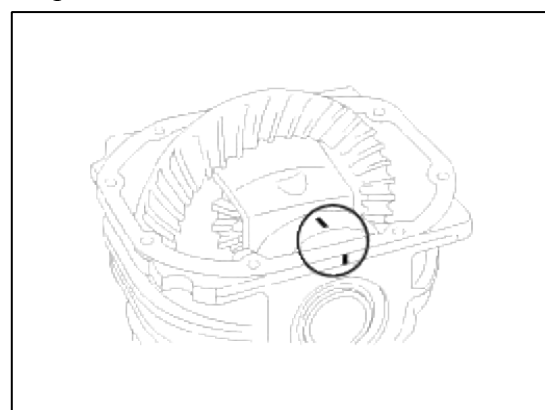

4. Loosen the bearing cap bolts and than bearing cap.

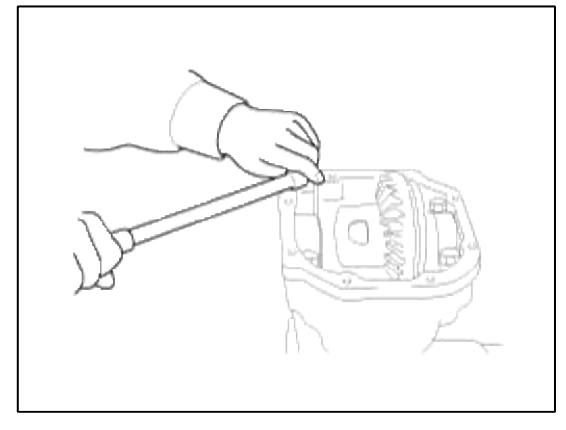

5. Disassembly the differential assembly.

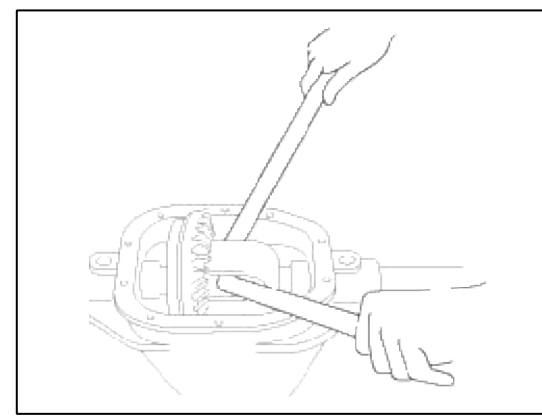

6. Mark as below removing the differential assembly not to be changed with the left/right side of bearing race.

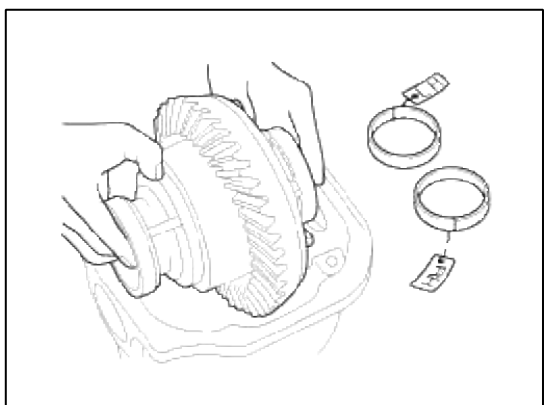

## **Diff assembly Disassembly**

1. Remove the bearing not to be dameged after setting the bearing remover at the discape hole.

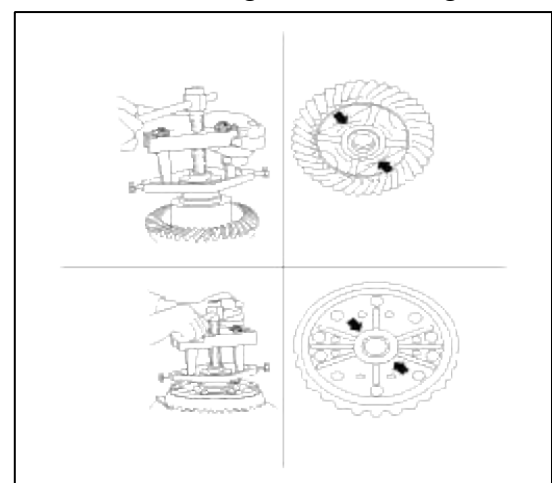

2. Mark as blow removing the bearing no to be changed with the left/right side of bearing.

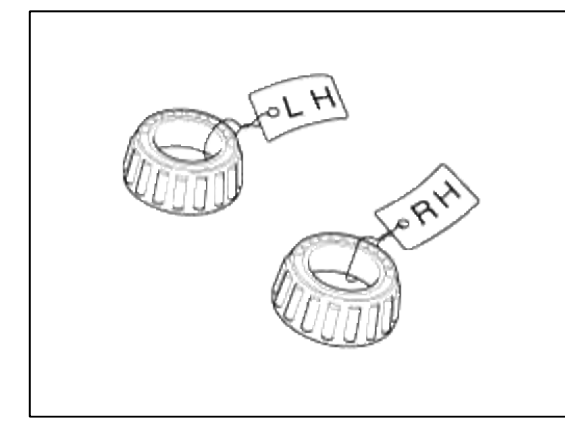

3. Loosen the ring gear bolt and than remove the drive gear.

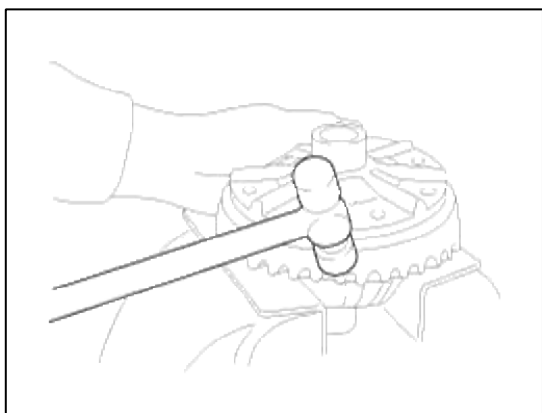

4. Disconnect the lock pin.

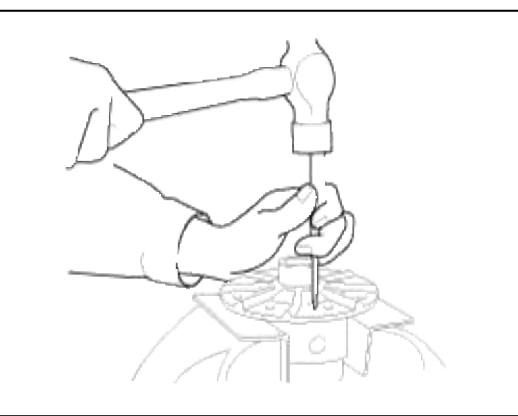

5. Disconnect the dif shafe.

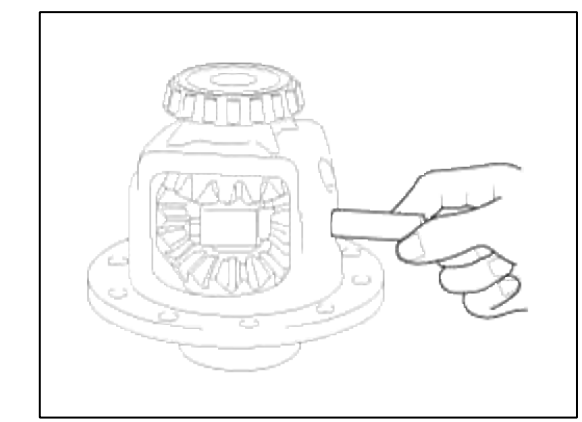

6. Disassembly the diff shat/diff side gear/diffpinion gear/washer as below by putting a finger into the hole of diff shaft.

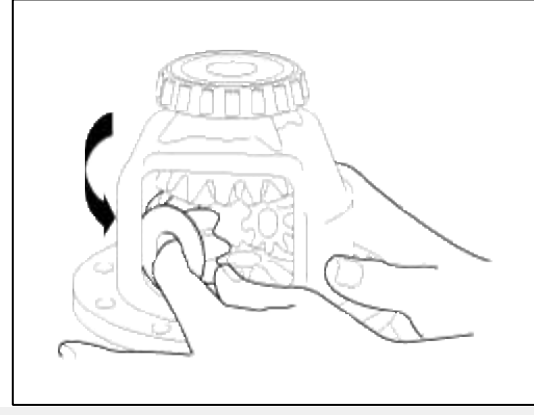

Pinion assembly disassembly

1. Loosen the pinion locking nut.

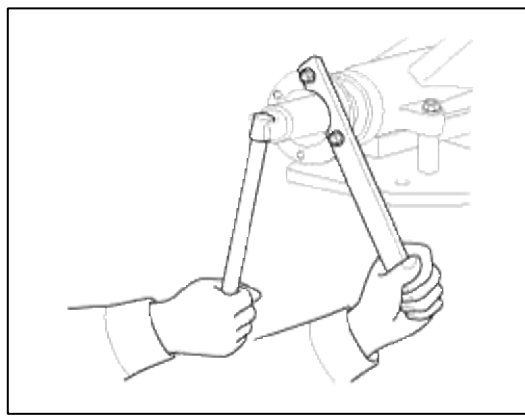

2. Remove the flang/pinion gear/pinion outter bearing by compressing the pinion gear with the pressing machine.

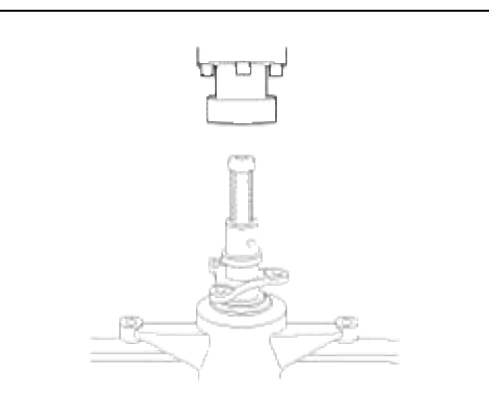

3. Remove the pinion inner bearing using the pinion gear press.

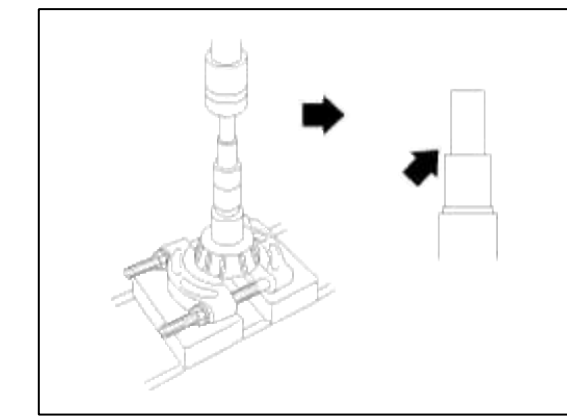

4. Remove the pinion oil seal.

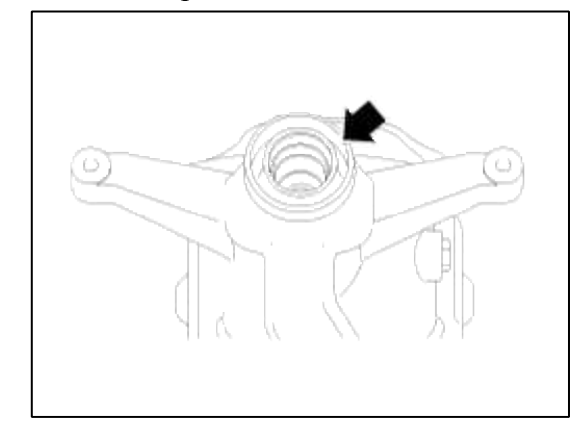

5. Remove the right /left deff oil seal.

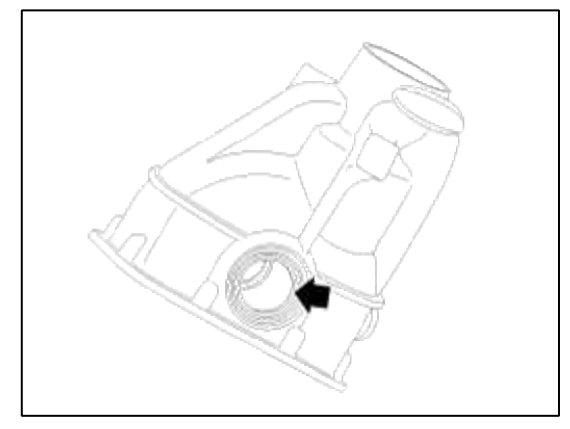

# Inspection

1. Check the tooth contact pattern.

| Tooth contact    | Contact state                                                                                                    |                                                                                                    | Solution |
|------------------|----------------------------------------------------------------------------------------------------|----------------------------------------------------------------------------------------------------|----------|
| Standard contact |                                                                                                    |                                                                                                    |          |
| 1. Heal contact  | Real of the second second seco | Increase the thickness<br>of the pinion height<br>adjusting shim, and<br>position the drive<br>pinion closer to the<br>center of the drive    |          |
| 2. Face contact  |                                                                                                    | Also, for backlash<br>adjustment, reposition<br>the drive gear further<br>from the drive pinion.                                              |          |
| 3. Toe contact   |                                                                                                    | Decrease the thickness<br>of the pinion height<br>adjusting shim, and<br>position the drive<br>pinion further from the<br>center of the drive |          |
| 4. Flank contact |                                                                                                    | gear.<br>Also, for backlash<br>adjustment, reposition<br>the drive gear closer to<br>the drive pinion.                                        |          |

#### NOTE

- 1. Tooth contact pattern is a method for judging the result of the adjustment of drive pinion height and final drive gear backlash. The adjustment of drivepinion height and final drive gear backlash should be repeated until the toothcontact patterns are similar to the standard tooth contact pattern.
- 2. When you cannot obtain a correct pattern, the drive gear and drive pinionhave exceeded their limits. Both gears should be replaced as a set.

#### Reassembly

#### **Pinion assembly**

1. Press the inner/outer bearing race.

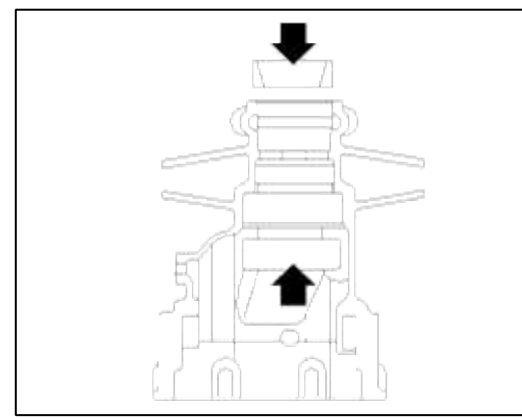

2. Select the pinion gear adjust shim and install it to the pinio gear. And then press the inner bearing.

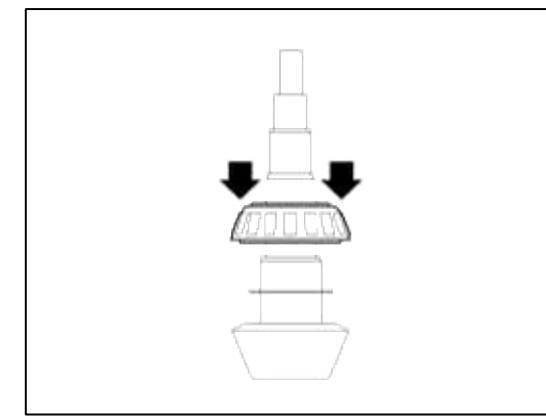

3. Instell the bearing spacer.

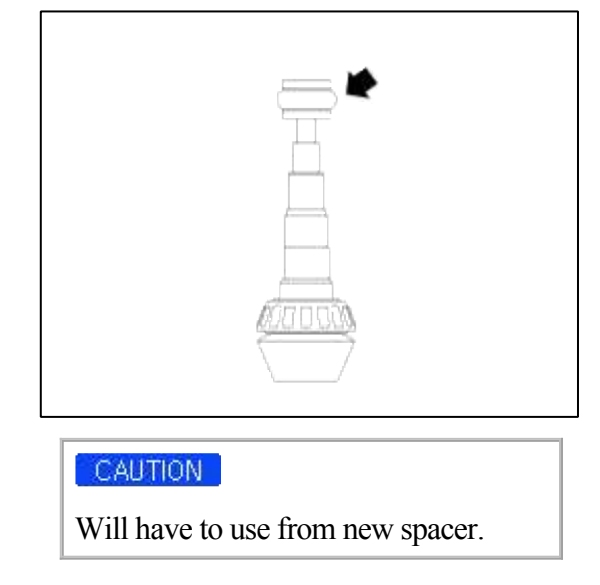

4. Press the installed pinion assembly to carrier with outer bearing in the ilustration.

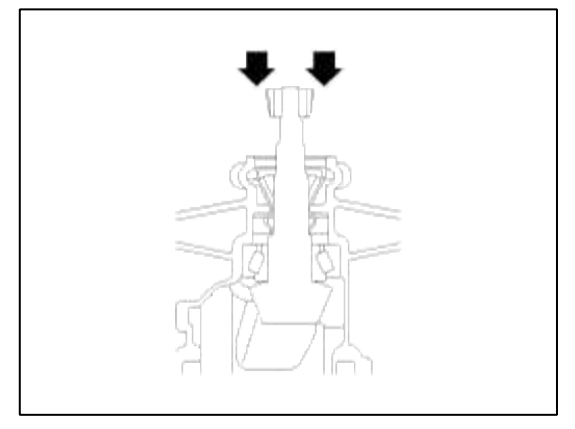

# NOTE

Will have to be below pressure 5 ton.

5. Press the pinion oil seal.

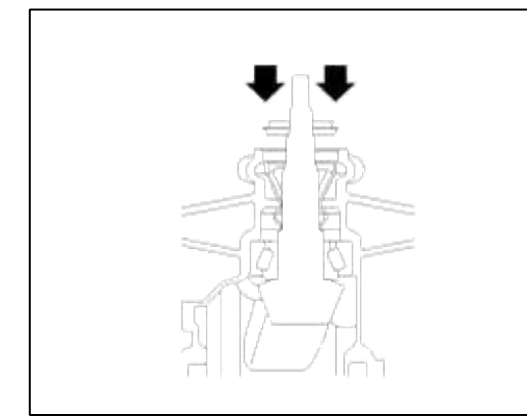

6. Press the companion flange.

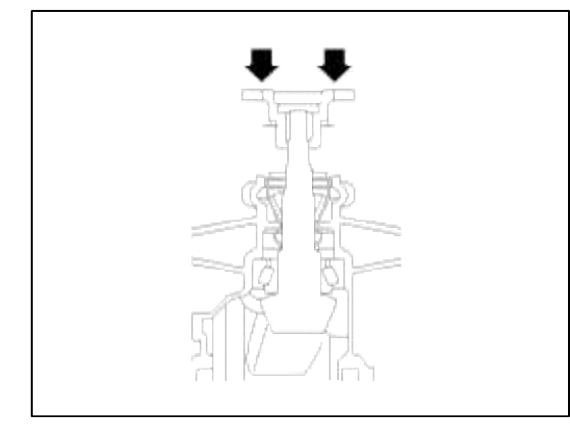

7. Install the pinion locking nut to make that the bearing freeroad is standard.

# **Tightening torque :**

112.7 ~ 161.8 N.m (11.5 ~ 16.5 kgf.m, 83.1 ~ 119.3 lb-ft)

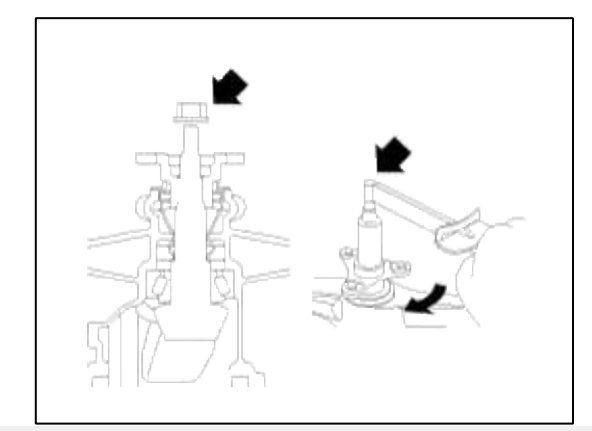

## **Differential case**

1. Fix the diff assembly with both hands and install it to the differential carrier.

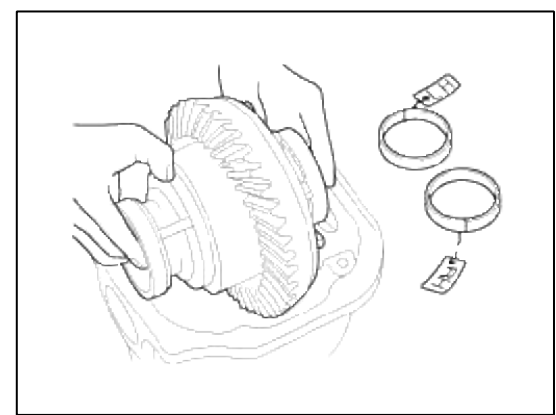

2. Instert the left/right diff shim between the diff side bearing and carrier. And then install the bearing cap with marks.

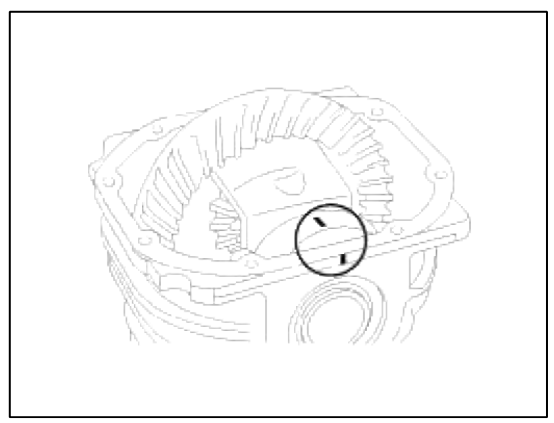

3. Adjust the diff shim.

## Standard :0.10~0.15mm

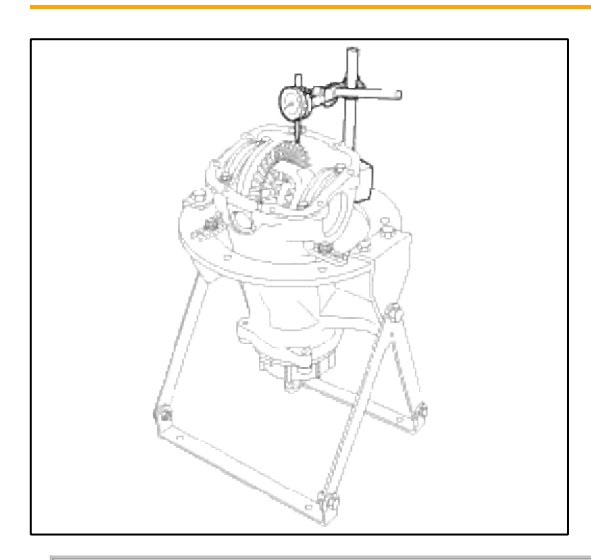

# NOTE

Thickness of the diff shim need to adjusted if backrash is small. Lessen the thickness of the left side diff shim. By contraries enlarge the thickness of the right side diff shim that much.

4. Measures the frea road.

Standard : Pinion freeroad : 1.9~4.9(0.2~0.5, 1.4~3.6)

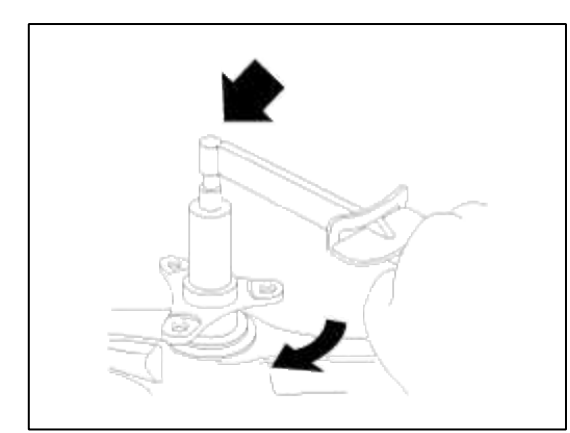

5. Applies a sealant in the carrier.

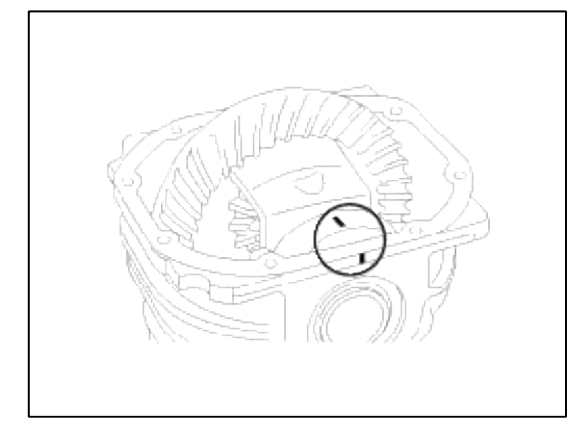

6. Install the differential cover.

# Tightening torque Nm (kgf.m, lb-ft) :

39.2 ~ 49.0 N.m (4.0 ~ 5.0 kgf.m, 28.9 ~ 39.1 lb-ft)

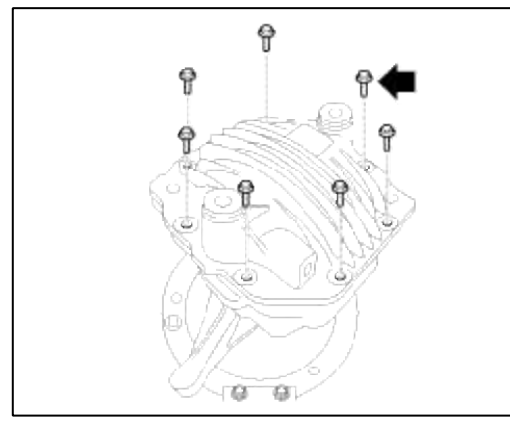

7. Install the diff oil seal.

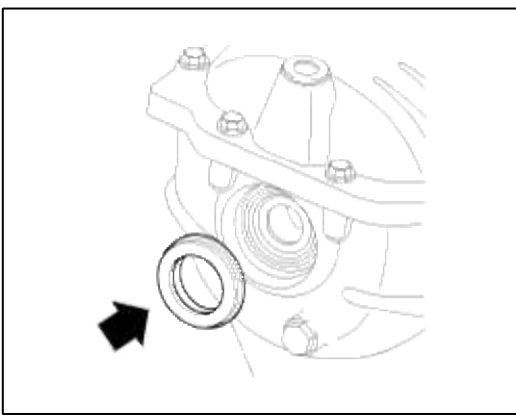

8. Install the drain plug and pinar plug.

**Pillar plug** :  $4 \sim 6$  kgf.m **Drain plug** :  $5 \sim 7$  kgf.m

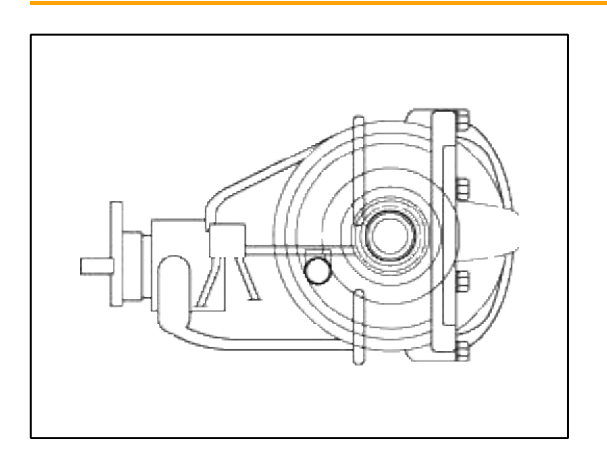

# 9. Install the air breather.

# Tightening torque :

9.8 ~ 19.6 N.m (1.0 ~ 2.0 kgf.m, 7.2 ~ 14.4 lb-ft)

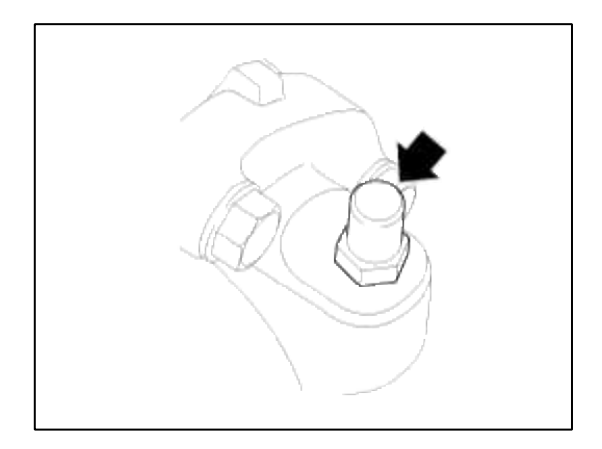

# GENESIS COUPE(BK) > 2013 > G 2.0 T-MPI > Emission Control System

### Emission Control System > General Information > Description and Operation

Description

Emissions Control System consists of three major systems.

- Crankcase Emission Control System prevents blow-by gas from releasing into the atmosphere. This system recycles gas back into the intake manifold (Closed Crankcase Ventilation Type).
- Evaporative Emission Control System prevents evaporative gas from releasing into the atmosphere. This system burns gas at appropriate engine operating condition after gathering it in the canister.
- Exhaust Emission Control System converts the three pollutants [hydrocarbons (HC), carbon monoxide (CO), and oxides of nitrogen (NOx)] into harmless substances by using the 3-way catalytic converter.

#### Emission Control System > General Information > Specifications

#### Specifications

Purge Control Solenoid Valve (PCSV)

Specification

| Item                         | Specification               |  |
|------------------------------|-----------------------------|--|
| Coil Resistance ( $\Omega$ ) | 19.0 ~ 22.0<br>[20°C(68°F)] |  |

Fuel Tank Pressure Sensor (FTPS)

Type: Piezo-Resistive Pressure Sensor Specification

| Pressure (kPa) | Output Voltage<br>(V) |
|----------------|-----------------------|
| -6.67          | 0.5                   |
| 0              | 2.5                   |
| +6.67          | 4.5                   |

#### Canister Close Valve (CCV)

Specification

| Item                         | Specification               |  |
|------------------------------|-----------------------------|--|
| Coil Resistance ( $\Omega$ ) | 23.0 ~ 26.0<br>[20°C(68°F)] |  |

**Tightening Torques** 

| Item                                                    | kgf.m          | N.m         | lb-ft       |
|---------------------------------------------------------|----------------|-------------|-------------|
| Positive Crankcase Ventilation (PCV) Valve installation | 0.8 ~ 1.2      | 7.8 ~ 11.8  | 5.8 ~ 8.7   |
| Fuel tank pressure sensor installation bolt             | $0.4 \sim 0.6$ | 3.9 ~ 5.9   | 2.9 ~ 4.3   |
| Canister close valve installation bolt                  | 0.4 ~ 0.6      | 3.9 ~ 5.9   | 2.9 ~ 4.3   |
| Canister installation bolt                              | 0.4 ~ 0.6      | 3.9 ~ 5.9   | 2.9 ~ 4.3   |
| Canister service cover installation bolt                | 0.8 ~ 1.2      | 7.8~11.8    | 5.8~8.7     |
| Ventilation hose connector assembly installation bolt   | 0.4 ~ 0.6      | 3.9 ~ 5.9   | 2.9 ~ 4.3   |
| Canister protector installation bolt                    | 2.0 ~ 3.0      | 19.6 ~ 29.4 | 14.5 ~ 21.7 |

## **Emission Control System > General Information > Troubleshooting**

#### Troubleshooting

| Symptom                                | Suspect area                                              |  |
|----------------------------------------|-----------------------------------------------------------|--|
| Engine will not start or hard to start | Vapor hose damaged or disconnected                        |  |
| Engine hard to start                   | Malfunction of the Purge Control Solenoid Valve           |  |
|                                        | Vapor hose damaged or disconnected                        |  |
| Rough Idle of engine stalls            | Malfunction of the PCV valve                              |  |
| Rough idle                             | Malfunction of the Evaporative Emission Control<br>System |  |
| Excessive oil consumption              | Positive crankcase ventilation line clogged               |  |

# **Emission Control System > General Information > Schematic Diagrams**

Schematic Diagram

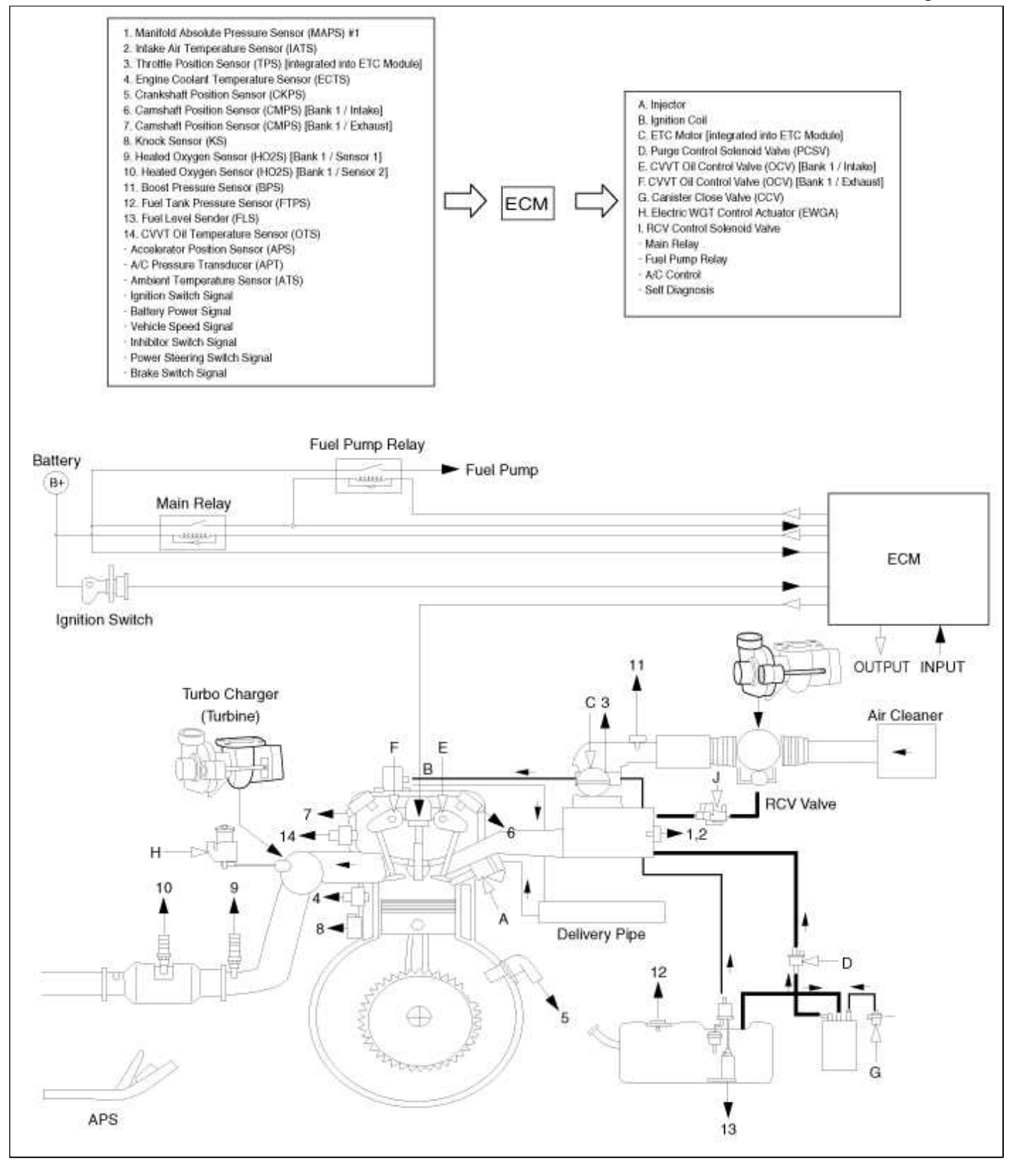

## Emission Control System > General Information > Components and Components Location

**Components Location** 

| <ol> <li>PCV Valve</li> <li>Canister</li> <li>Purge Control Solenoid Valve</li> <li>(PCSV)</li> <li>Fuel Tank Pressure Sensor (FTPS)</li> </ol> | <ul> <li>5. Canister Close Valve (CCV)</li> <li>6. Fuel Level Sender (FLS)</li> <li>7. Fuel Tank Air Filter</li> <li>8. Catalytic Converter (WCC+UCC)</li> </ul> |
|----------------------------------------------------------------------------------------------------|----------------------------------------------------------------------------------------------------|

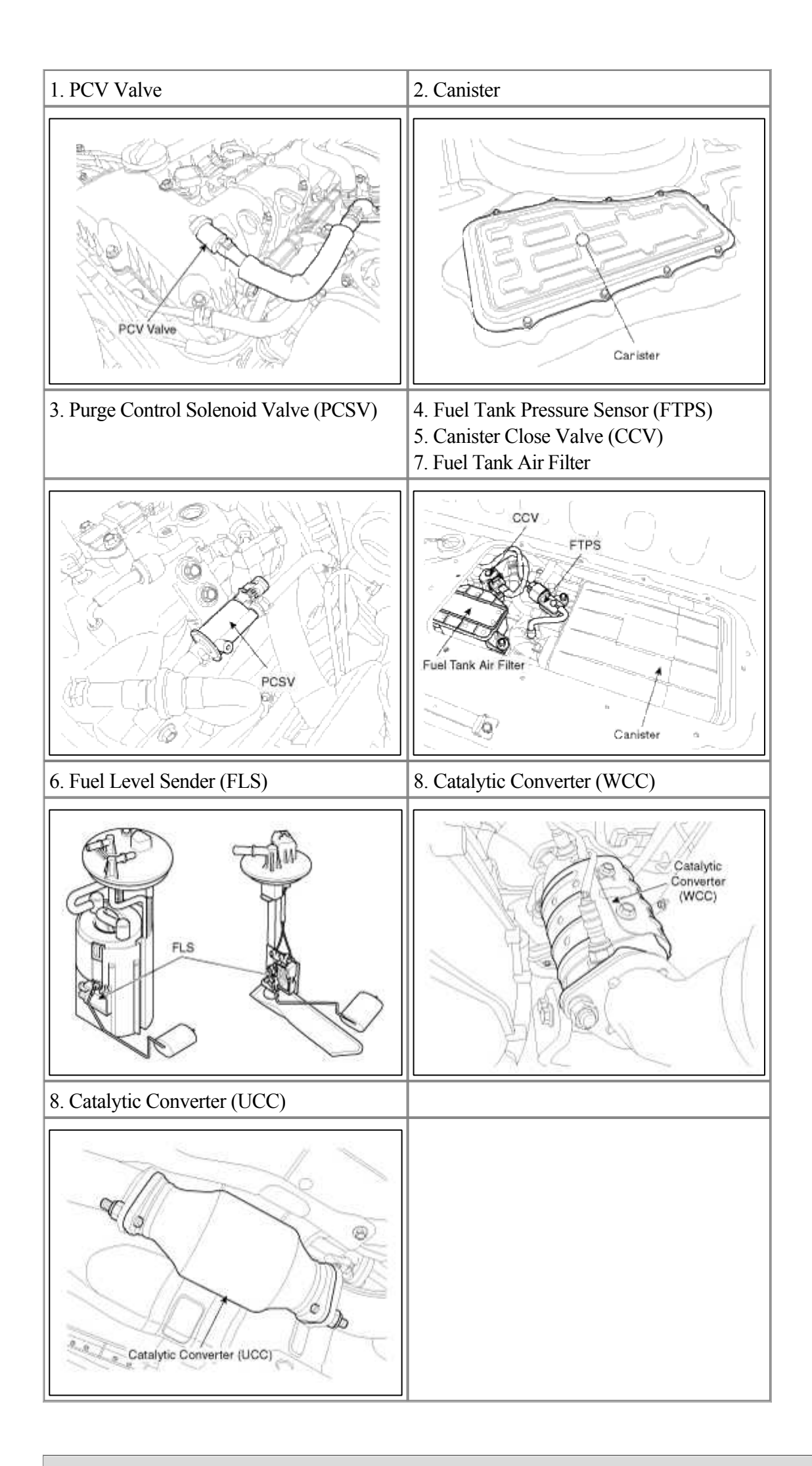

Emission Control System > Crankcase Emission Control System > Schematic Diagrams

Schematic Diagram

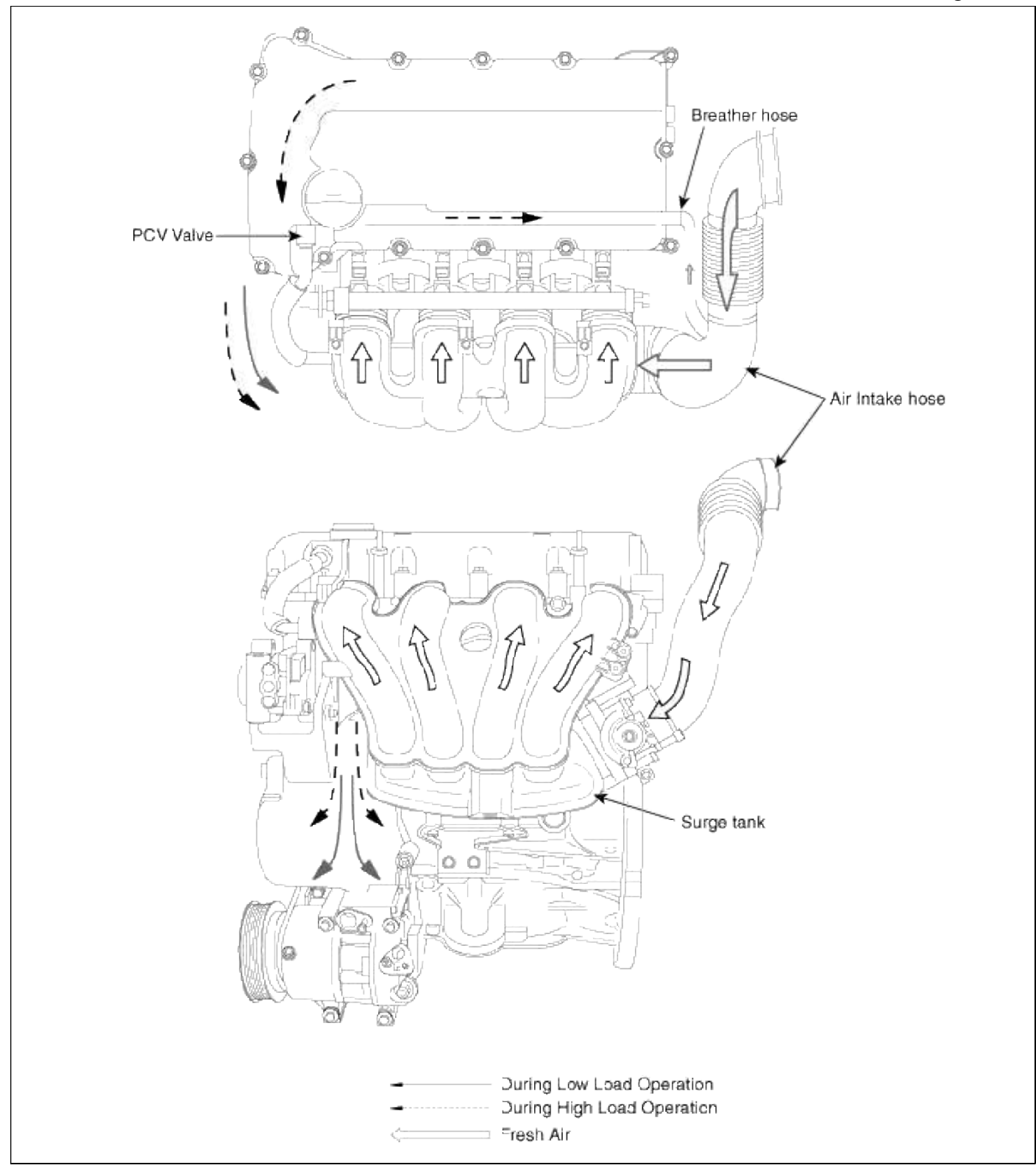

# Emission Control System > Crankcase Emission Control System > Repair procedures

Inspection

- 1. After disconnecting the vapor hose from the PCV valve, remove the PCV valve.
- 2. Reconnect the PCV valve to the vapor hose.

3. Run the engine at idle, and put a finger on the open end of the PCV valve and make sure that intake manifold vacuum can be felt.

#### NOTE

The plunger inside the PCV valve will move back and forth at vacuum.

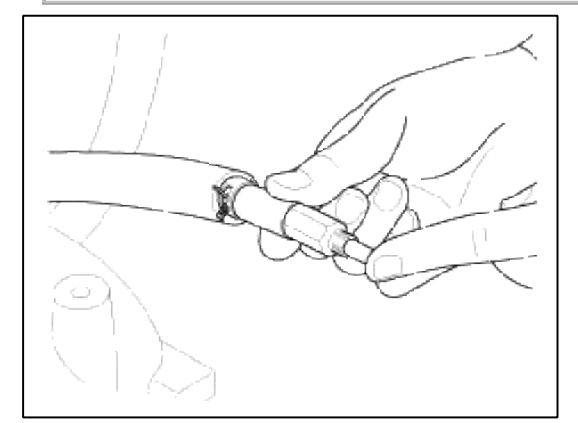

4. If the vacuum is not felt, clean or replace the vapor hose.

## Emission Control System > Crankcase Emission Control System > Positive Crankcase Ventilation (PCV) Valve > Description and Operation

#### **Operation Principle**

| Engine Condition          | Not Running     | Idling or Decelerating | Normal Operation | Accelerating and High Load |
|---------------------------|-----------------|------------------------|------------------|----------------------------|
| Vacuum in Intake Manifold | 0               | High                   | Voderate         | Low                        |
| PCV Valve                 | Close           | Slightly Open          | Property Open    | Fully Open                 |
| Blow-by Gas Flow          | 0               | Small                  | Medium           | Large                      |
| Schematic<br>Diagram      | Intake Manifold | Intake Manifold        | Intake Man fold  | Intake Manifold            |

# Emission Control System > Crankcase Emission Control System > Positive Crankcase Ventilation (PCV) Valve > Repair procedures

#### Removal

1. Disconnect the vapor hose (A).

#### 2. Remove the PCV valve (B).

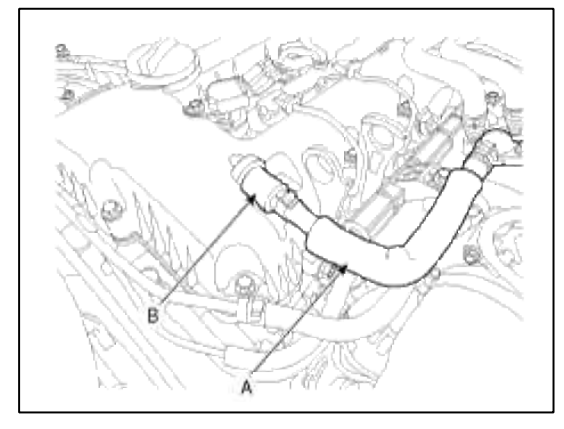

#### Inspection

1. Insert a thin stick (A) into the PCV valve (B) from the threaded side to check that the plunger moves.

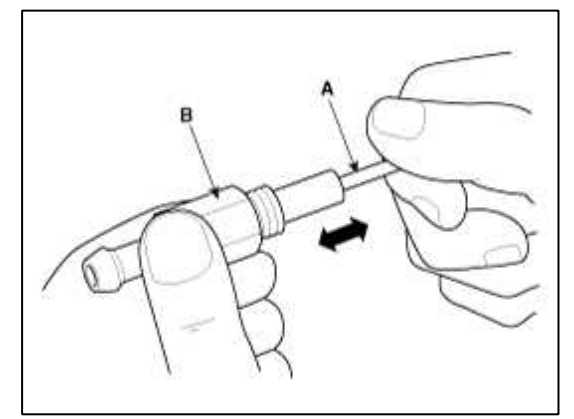

#### NOTE

If the plunger does not move (PCV valve is clogged), clean or replace the valve.

#### Installation

1. Installation is reverse of removal.

## **PCV Valve installation:**

7.8 ~ 11.8 N.m (0.8 ~ 1.2 kgf.m, 5.8 ~ 8.7 lb-ft)

#### Emission Control System > Evaporative Emission Control System > Description and Operation

#### Description

Evaporative Emission Control System prevents fuel vapor stored in fuel tank from vaporizing into the atmosphere. When the fuel evaporates in the fuel tank, the vapor passes through vent hoses or tubes to canister filled with charcoal. The canister temporarily holds the vapor in the charcoal. If ECM determines to draw the gathered vapor into the combustion chambers during certain operating conditions, it will vacuum into intake manifold.

## Emission Control System > Evaporative Emission Control System > Schematic Diagrams

Schematic Diagram

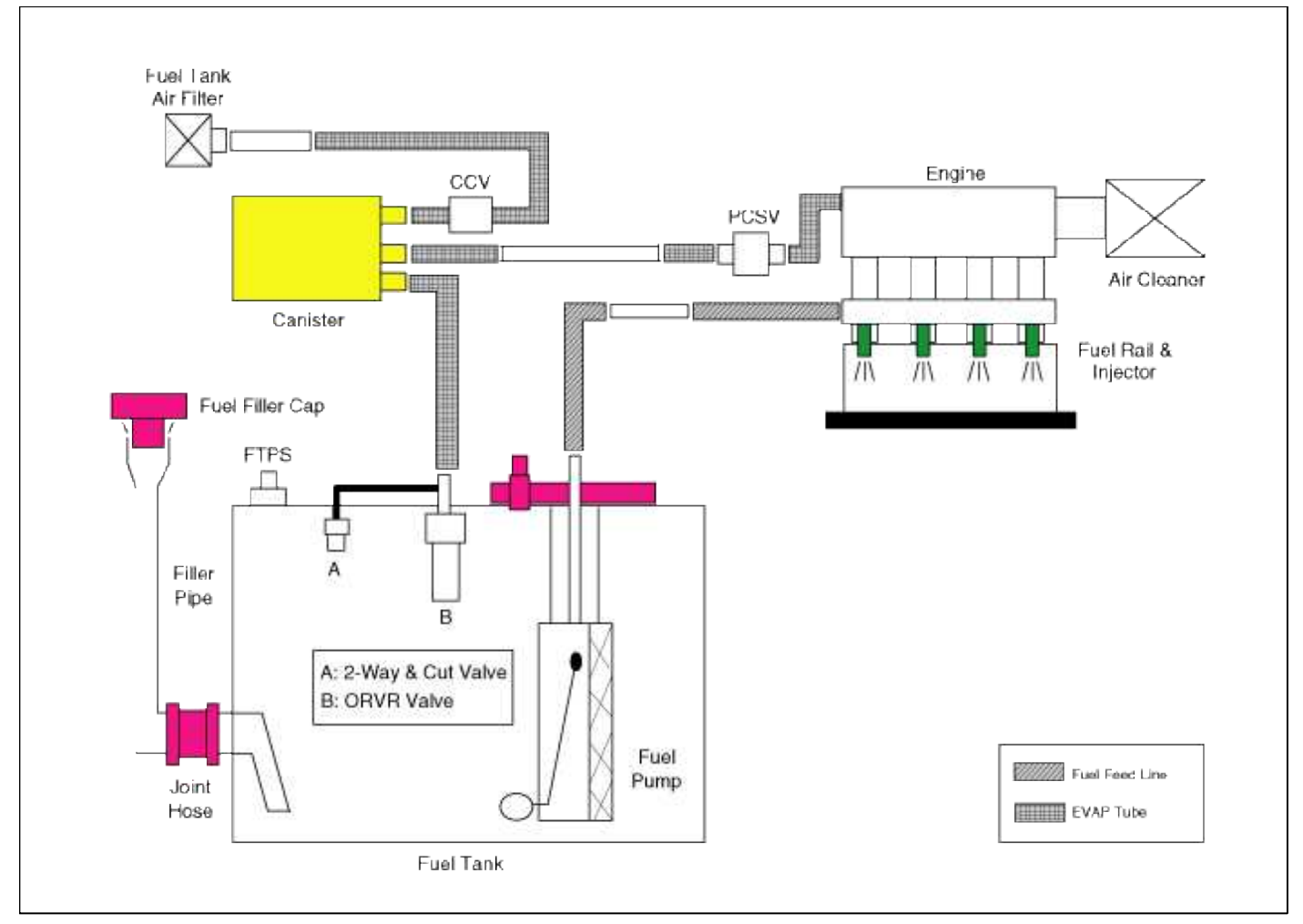

# Canister

Canister is filled with charcoal and absorbs evaporated vapor in fuel tank. The gathered fuel vapor in canister is drawn into the intake manifold by the ECM/PCM when appropriate conditions are set.

Purge Control Solenoid Valve (PCSV)

Purge Control Solenoid Valve (PCSV) is installed in the passage connecting canister and intake manifold. It is a duty type solenoid valve and is operated by ECM/PCM signal.

To draw the absorbed vapor into the intake manifold, the ECM/PCM will open the PCSV, otherwise the passage remains closed.

Fuel Filler Cap

A ratchet tightening device on the threaded fuel filler cap reduces the chances of incorrect installation, seals the fuel filler. After the gasket on the fuel filler cap and the fill neck flange make contact, the ratchet produces a loud clicking noise indicating the seal has been set.

Fuel Tank Pressure Sensor (FTPS)

The Fuel Tank Pressure Sensor (FTPS) is an integral part of the monitoring system. The FTPS checks Purge Control Solenoid Valve (PCSV) operation and leaks in the Evaporative Emission Control System by monitoring pressure and vacuum level in the fuel tank during PCSV operating cycles.

Canister Close Valve (CCV)

The Canister Close Valve (CCV) is located between the canister and the fuel tank air filter. It closes off the air inlet to the canister for the Evaporative Emissions System and also prevents fuel vapors from escaping from the Canister when the vehicle is not operating.

Evaporative System Monitoring

Evaporative Emission Control Monitoring System consists of fuel vapor generation, evacuation, and leakage check step. At first, the OBD-II system checks if vapor generation due to fuel temperature is small enough to start monitoring. Then it evacuates the evaporative system by means of PCSV with ramp in order to maintain a certain vacuum level. The final step is to check if there is vacuum loss by any leakage of the system.

Vapor Generation Checking

During stabilization period, the PCSV and the CCV are closed. The system pressure is measured as starting pressure (DP\_A). After a certain defined period (T1), the system pressure (DP\_B) is measured again and the difference from the starting pressure is calculated. If this difference (DP\_B - DP\_A) is bigger than a threshold, there should be excessive vapor and the monitor is aborted for next checking. On the contrary, if the difference is lower than another negative threshold, PCSV is regarded as malfunction such as clogged at open position.

#### Evacuation

PCSV is opened with a certain ramp for the pressure to reach down to a certain level. If pressure can't be lowered below a threshold, the system is regarded as fuel cap-opened or having a large leakage. Leaking Checking

PCSV is closed and the system waits for a period to get stabilized pressure. During checking period (T2), the system measures the beginning and the end of the system pressure (DP\_C, DP\_D). The diagnosis value is the pressure difference corrected by natural vapor generation (DP\_B - DP\_A) rate from the vapor generation checking step. Evaporative System Monitoring

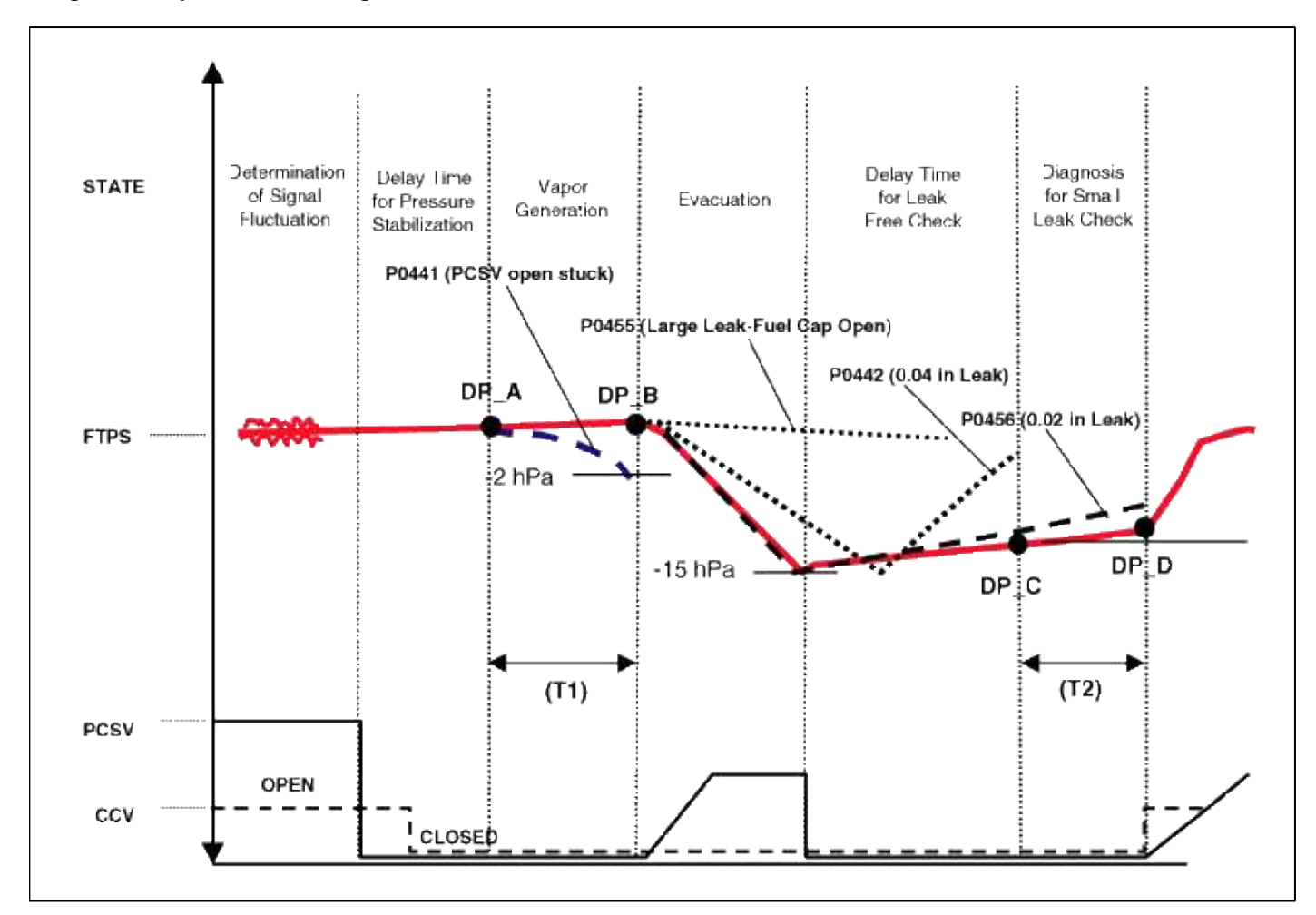

Evaporative And ORVR Emission Control System

This system consists of a fill vent valve, fuel shut-off valve, fuel cut valve (for roll over), two way valve (pressure/vacuum relief), fuel liquid/vapor separator which is installed beside the filler pipe, charcoal canister which is mounted under the rear floor LH side member and protector, tubes and miscellaneous connections.

While refueling, ambient air is drawn into the filler pipe so as not to emit fuel vapors in the air. The fuel vapor in the tank is then forced to flow into the canister via the fill vent valve. The fuel liquid/vapor separator isolates liquid fuel and passes the pure vapor to the charcoal canister.

While the engine is operating, the trapped vapor in the canister is drawn into the intake manifold and then into the engine combustion chamber. According to this purge process, the charcoal canister is purged and recovers its absorbing capability.

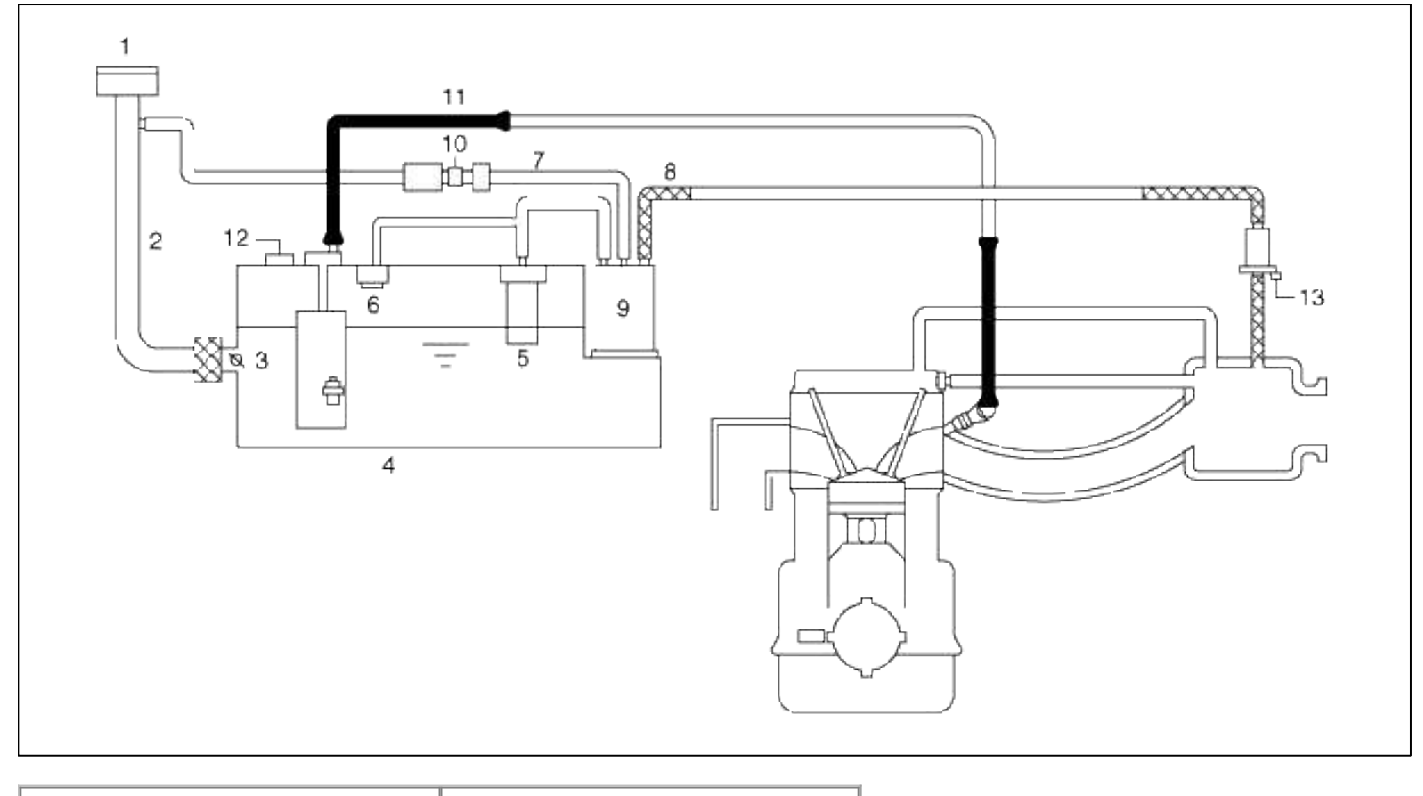

| 1. Fuel Filler Cap     | 8. Evaporative Hose            |
|------------------------|--------------------------------|
| 2. Fuel Filler Pipe    | 9. Canister                    |
| 3. Fuel Shut-OFF Valve | 10. Canister Close Valve (CCV) |
| 4. Fuel Tank           | 11. Fuel Feed Line             |
| 5. ORVR Valve          | 12. Fuel Tank Pressure Sensor  |
| 6. 2-Way & Cut Valve   | (FTPS)                         |
| 7. Evaporative Hose    | 13. Purge Control Solenoid     |
|                        | Valve (PCSV)                   |

# Emission Control System > Evaporative Emission Control System > Repair procedures

Inspection

[System Inspection]

- 1. Disconnect the vapor hose from the throttle body and connect a vacuum pump to the nipple on the throttle body.
- 2. Check the following points with applying vacuum using the vacuum pump.
  - · At Cold Engine [Engine Coolant Temperature  $< 60^{\circ}C(140^{\circ}F)$ ]

| Engine<br>Operating<br>Condition | Applied<br>Vacuum      | Result           |
|----------------------------------|------------------------|------------------|
| Idle                             | 0.5kgf/cm <sup>2</sup> | Veryweer is held |
| 3,000rpm                         | (50kPa,7.3psi)         | v acuum is neiu  |

#### · At Warmed Engine [Engine Coolant Temperature $> 80^{\circ}C(176^{\circ}F)$ ]

| Engine<br>Operating<br>Condition                 | Applied<br>Vacuum                        | Result                                                            |
|--------------------------------------------------|------------------------------------------|-------------------------------------------------------------------|
| Idle                                             | 0.5kgf/cm <sup>2</sup><br>(50kPa,7.3psi) | Vacuum is held                                                    |
| Within 3 minutes after engine start at 3,000 rpm | Try to apply vacuum                      | Vacuum is released                                                |
| In 3 minutes after engine start at 3,000 rpm     | 0.5kgf/cm <sup>2</sup><br>(50kPa,7.3psi) | Vacuum will be held momentarily, after which, it will be released |

[PCSV Inspection]

- 1. Turn ignition switch OFF and disconnect the negative (-) battery cable.
- 2. Disconnect the PCSV connector (A).
- 3. Disconnect the vapor hose (B) which is connected with the intake manifold from the PCSV.

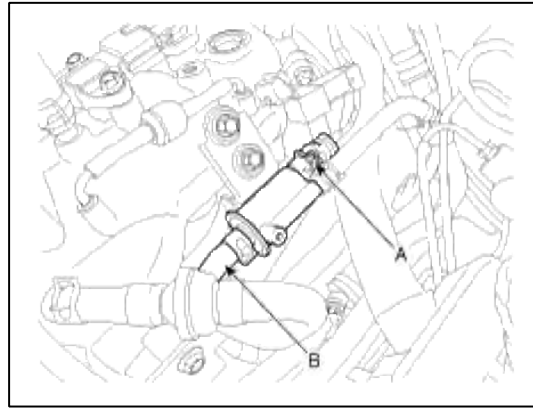

- 4. After connecting a vacuum pump to the nipple, apply vacuum.
- 5. With the PCSV control line grounded, check valve operation when applying battery voltage to the PCSV or not.

| Battery Voltage | Valve | Vacuum     |
|-----------------|-------|------------|
| Connected       | Open  | Released   |
| Disconnected    | Close | Maintained |

6. Measure the coil resistance of the PCSV.

**Specification:** 19.0 ~ 22.0Ω [20°C(68°F)]

- [EVAP. Leakage Test]
- 1. Select "Evap. Leakage Test".

| System identification    |  |
|--------------------------|--|
| Read VIN                 |  |
| O Write VIN              |  |
| Data Treatment           |  |
| PCM Auto Detection Reset |  |
| PCM Lock(MEC) Setting    |  |
| Inspection / Test        |  |
| Evap.Leakage Test        |  |
|                          |  |

2. Proceed test in a accordance with the screen introduction.

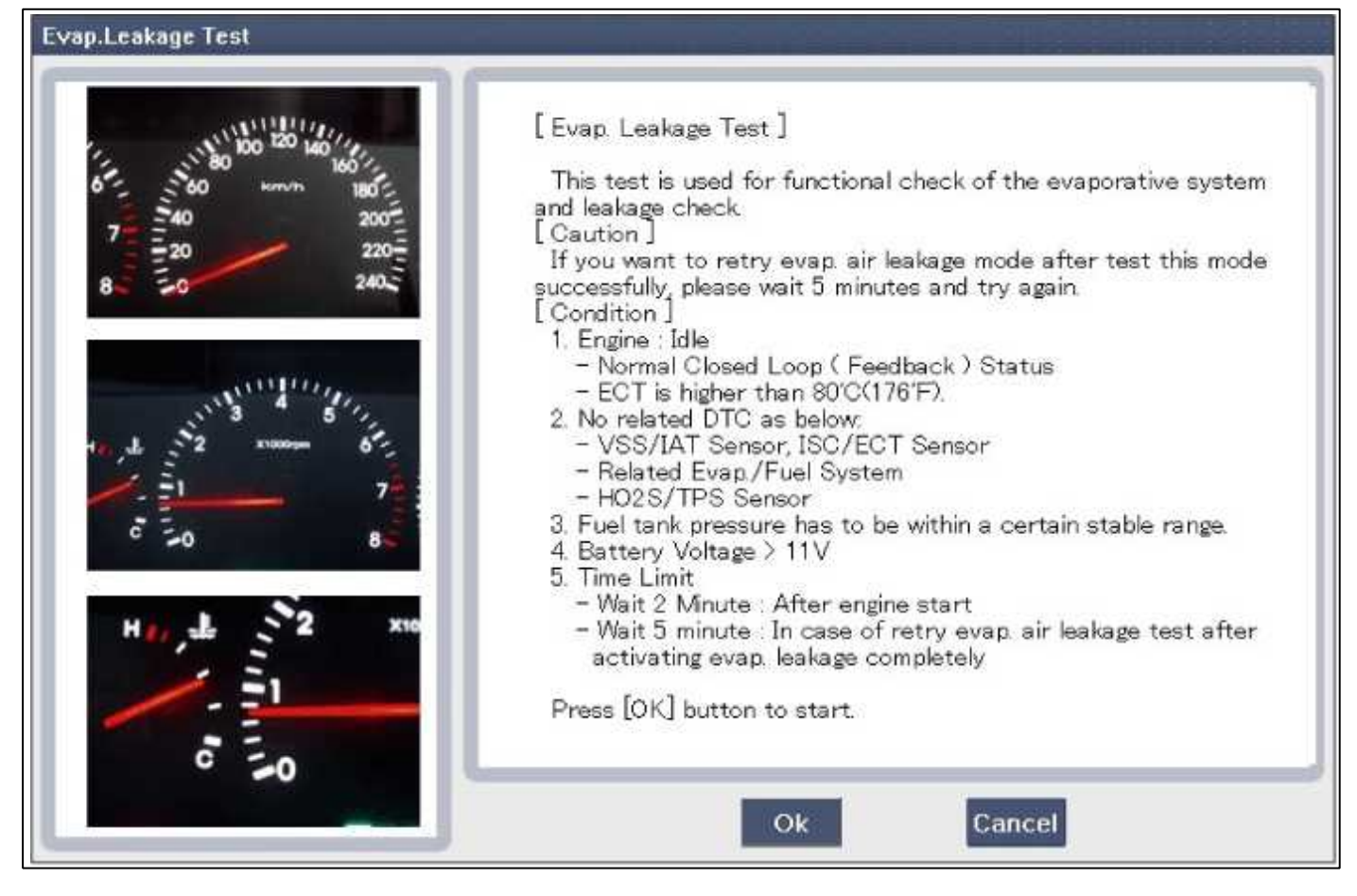

## Emission Control System > Evaporative Emission Control System > Canister > Repair procedures

#### Removal

- 1. Turn the ignition switch OFF and disconnect the negative (-) battery cable.
- 2. Remove the canister cover (A).

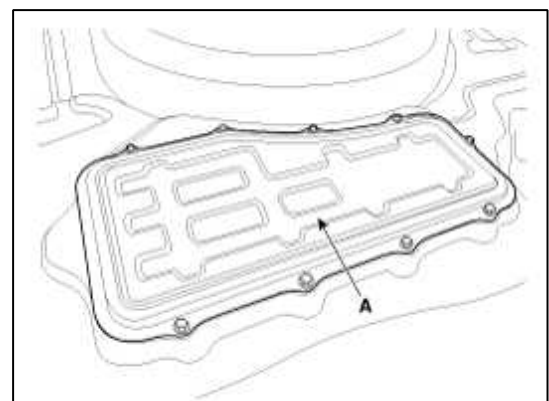

- 3. Disconnect the fuel tank pressure sensor connector (A) and the canister close valve connector (B).
- 4. Disconnect the vapor tube quick-connector (C), the vapor hose quick-connector (D), and the vapor hose (E) from the canister.
- 5. Remove the fuel tank pressure sensor hose clip (F).
- 6. Remove the canister after removing the installation bolt (G).

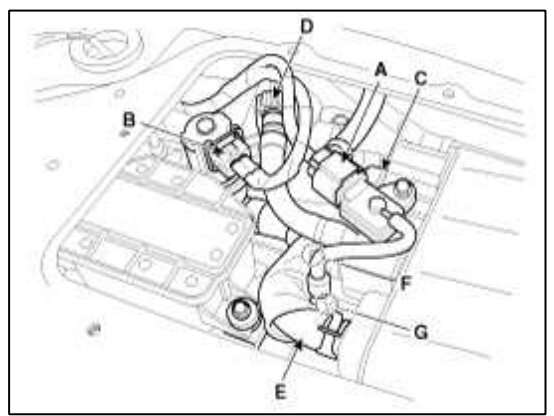

Inspection

1. Check for the following items visually.

- A. Cracks or leakage of the canister
- B. Loose connection, distortion, or damage of the vapor hose/tube

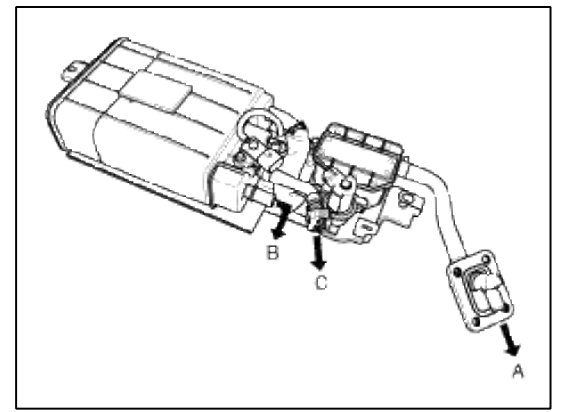

- A: Canister ↔ Atmosphere (via Fuel Tank Air Filter)
- B: Canister  $\leftrightarrow$  Fuel Tank
- C: Canister ↔ Intake Manifold

Installation Installation is reverse of removal.

## **Canister installation bolt :**

 $3.9 \sim 5.9$  N.m (0.4 ~ 0.6 kgf.m,  $2.9 \sim 4.3$  lb-ft) Canister cover installation bolt :  $7.8 \sim 11.8$  N.m (0.8 ~ 1.2 kgf.m,  $5.8 \sim 8.7$  lb-ft) Canister protector installation bolt :  $19.6 \sim 29.4$  N.m ( $2.0 \sim 3.0$  kgf.m,  $14.5 \sim 21.7$  lb-ft)

# Emission Control System > Evaporative Emission Control System > Fuel Filler Cap > Description and Operation

Description

A ratchet tightening device on the threaded fuel filler cap reduces the chances of incorrect installation, which would seal the fuel filler. After the gasket on the fuel filler cap and the filler neck flange contact each other, the ratchet produces a loud clicking noise indicating the seal has been set.

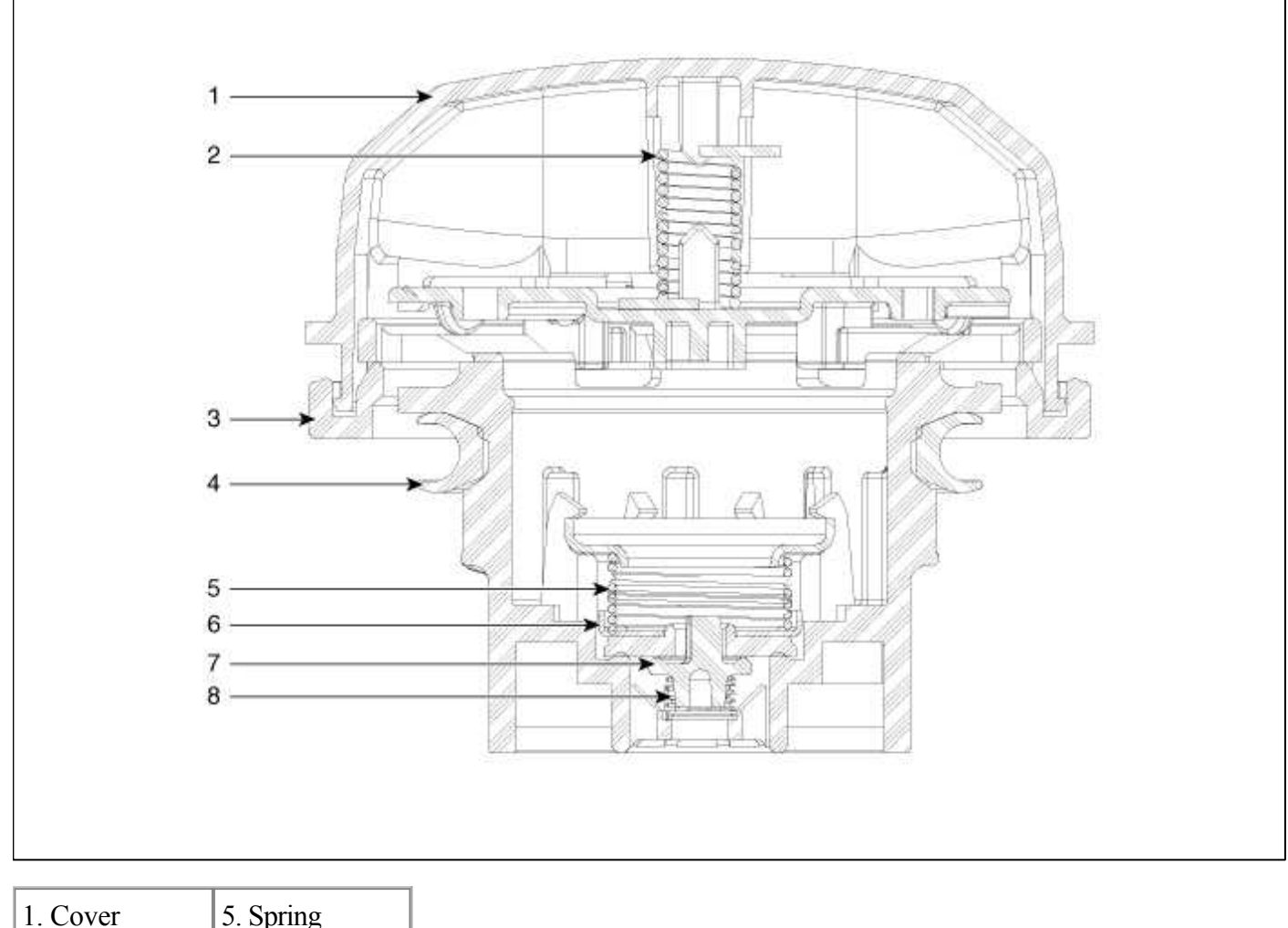

| 1. Cover          | 5. Spring       |
|-------------------|-----------------|
| 2. Torsion spring | 6. Plate seal   |
| 3. Retainer       | 7. Vacuum valve |
| 4. Gasket seal    | 8. Spring       |

# Emission Control System > Evaporative Emission Control System > Fuel Tank Air Filter > Repair procedures

Replacement

- 1. Turn the ignition switch OFF and disconnect the negative (-) battery cable.
- 2. Remove the service cover (A).

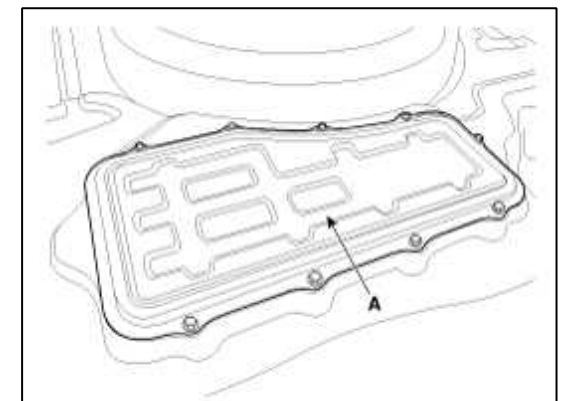

- 3. Disconnect the canister close valve connector (A).
- 4. Disconnect the vapor hose (B) from the canister.

5. Remove the insatallation bolt (C).

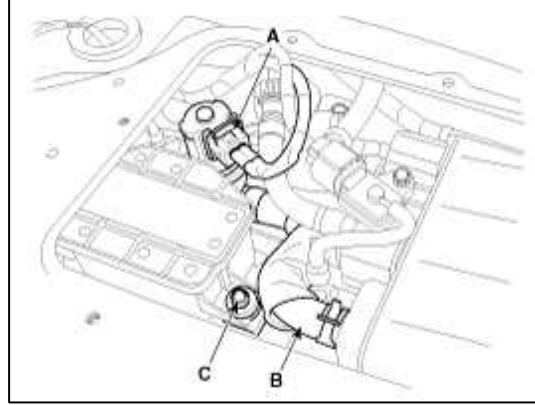

- 6. Disconnect the ventilation hose (A) from the connector assembly (B).
- 7. Remove the fuel tank air filter after removing the connector assembly installation bolts (C).

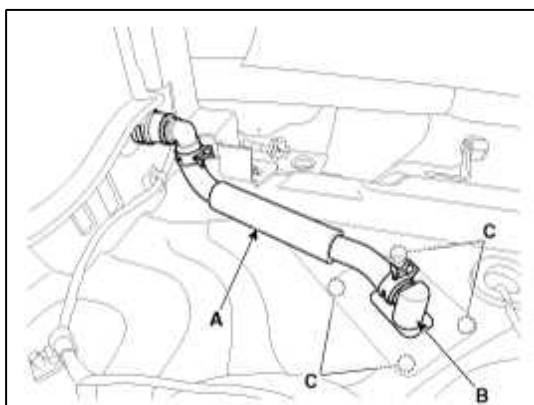

8. Install a new fuel tank assembly.

# Ventilation hose connector assembly installation :

 $3.9 \sim 5.9$  N.m (0.4 ~ 0.6 kgf.m, 2.9 ~4.3 lb-ft)

# Emission Control System > Exhaust Emission Control System > Description and Operation

## Description

Exhaust emissions (CO, HC, NOx) are controlled by a combination of engine modifications and the addition of special control components.

Modifications to the combustion chamber, intake manifold, camshaft and ignition system form the basic control system. These items have been integrated into a highly effective system which controls exhaust emissions while maintaining good drivability and fuel economy.

Air/Fuel Mixture Control System [Multiport Fuel Injection (MFI) System]

The MFI system uses signals from the heated oxygen sensor to activate and control the injector installed in the manifold for each cylinder, thus precisely regulating the air/fuel mixture ratio and reducing emissions.

This in turn allows the engine to produce exhaust gas of the proper composition to permit the use of a three way catalyst. The three way catalyst is designed to convert the three pollutants [hydrocarbons (HC), carbon monoxide (CO), and oxides of nitrogen (NOx)] into harmless substances. There are two operating modes in the MFI system.

1. Open Loop air/fuel ratio is controlled by information programmed into the ECM.

2. Closed Loop air/fuel ratio is adjusted by the ECM based on information supplied by the oxygen sensor.

# Emission Control System > Exhaust Emission Control System > Catalytic Converter > Description and Operation

Description

The catalytic converter of the gasoline engine is a three way catalyst. It oxidizes carbon monoxide and hydrocarbons (HC), and separates oxygen from the oxides of nitrogen (NOx).

There are two types of three-way catalyst; Palette type and Monolith type.

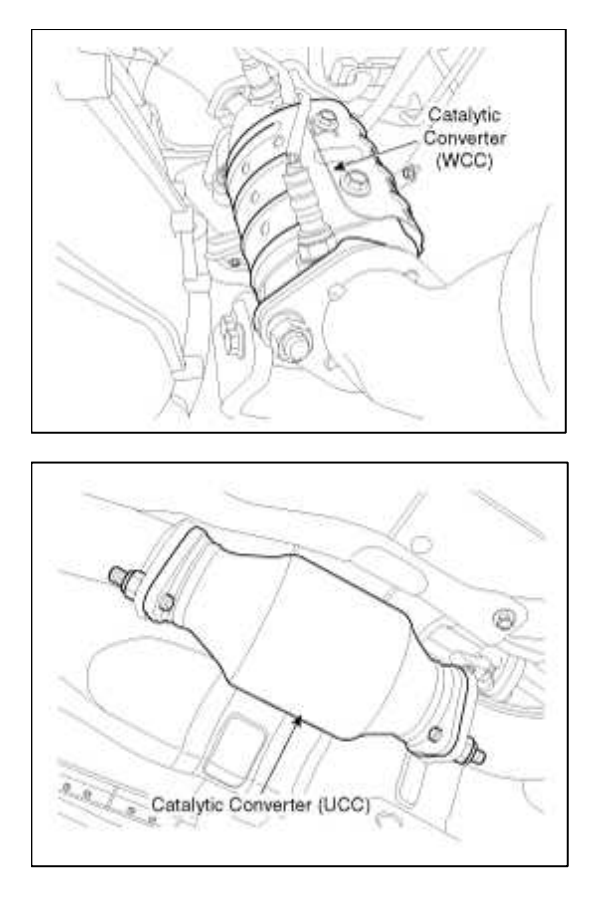

# Emission Control System > Exhaust Emission Control System > CVVT (Continuously Variable Valve Timing) System > Description and Operation

## Description

Continuous Variable Valve Timing (CVVT) system advances or retards the valve timing of the intake and exhaust valve in accordance with the ECM control signal which is calculated by the engine speed and load. By controlling CVVT, the valve over-lap or under-lap occurs, which makes better fuel economy and reduces exhaust

gases (NOx, HC) and improves engine performance through reduction of pumping loss, internal EGR effect, improvement of combustion stability, improvement of volumetric efficiency, and increase of expansion work. This system consist of

- the CVVT Oil Control Valve (OCV) which supplies the engine oil to the cam phaser or runs out the engine oil from the cam phaser in accordance with the ECM PWM (Pulse With Modulation) control signal,
- the CVVT Oil Temperature Sensor (OTS) which measures the engine oil temperature,
- and the Cam Phaser which varies the cam phase by using the hydraulic force of the engine oil.

The engine oil getting out of the CVVT oil control valve varies the cam phase in the direction (Intake Advance/Exhaust Retard) or opposite direction (Intake Retard/Exhaust Advance) of the engine rotation by rotating the rotor connected with the camshaft inside the cam phaser.

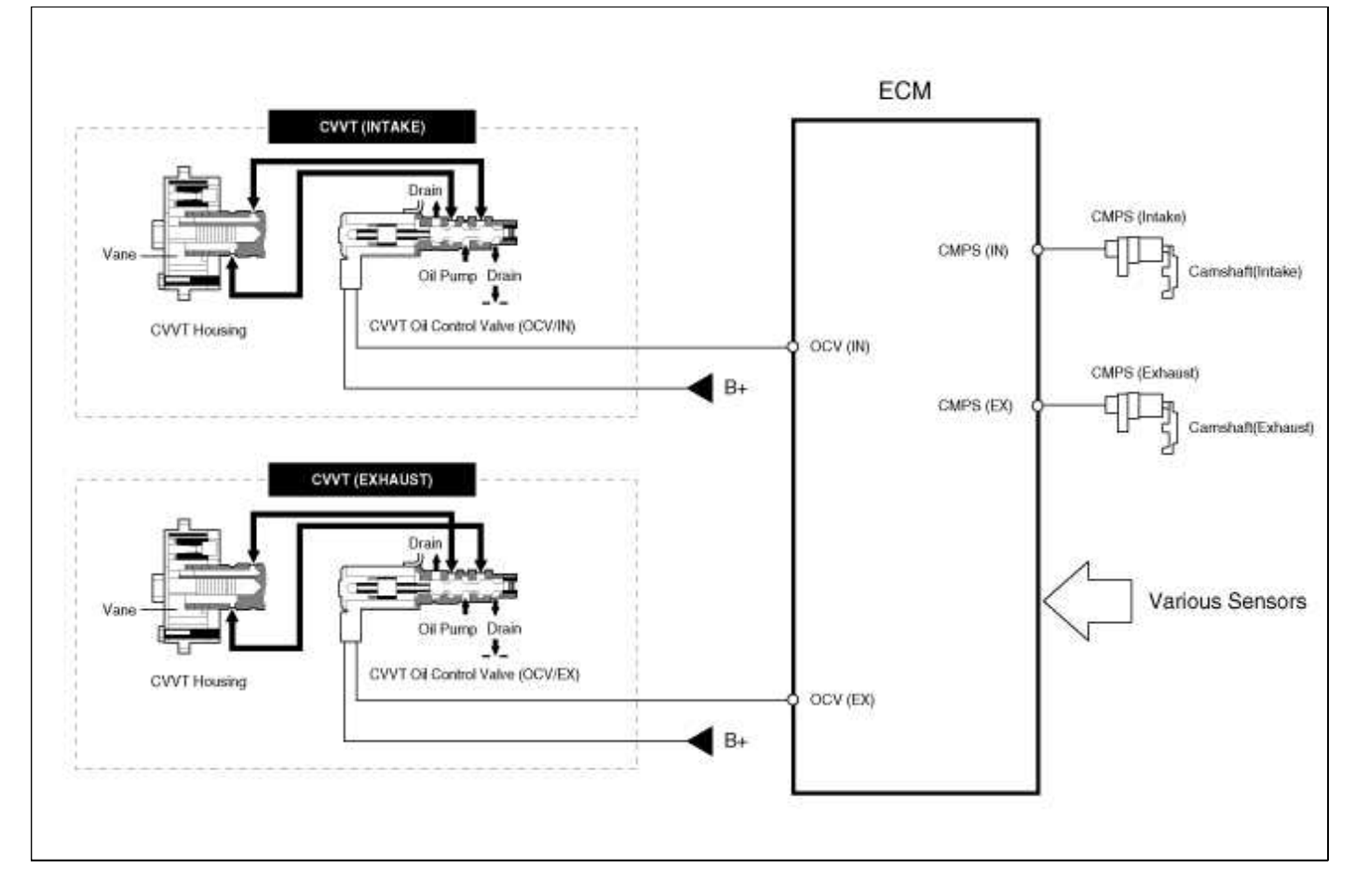

## **Operation Principle**

The CVVT has the mechanism rotating the rotor vane with hydraulic force generated by the engine oil supplied to the advance or retard chamber in accordance with the CVVT oil control valve control.

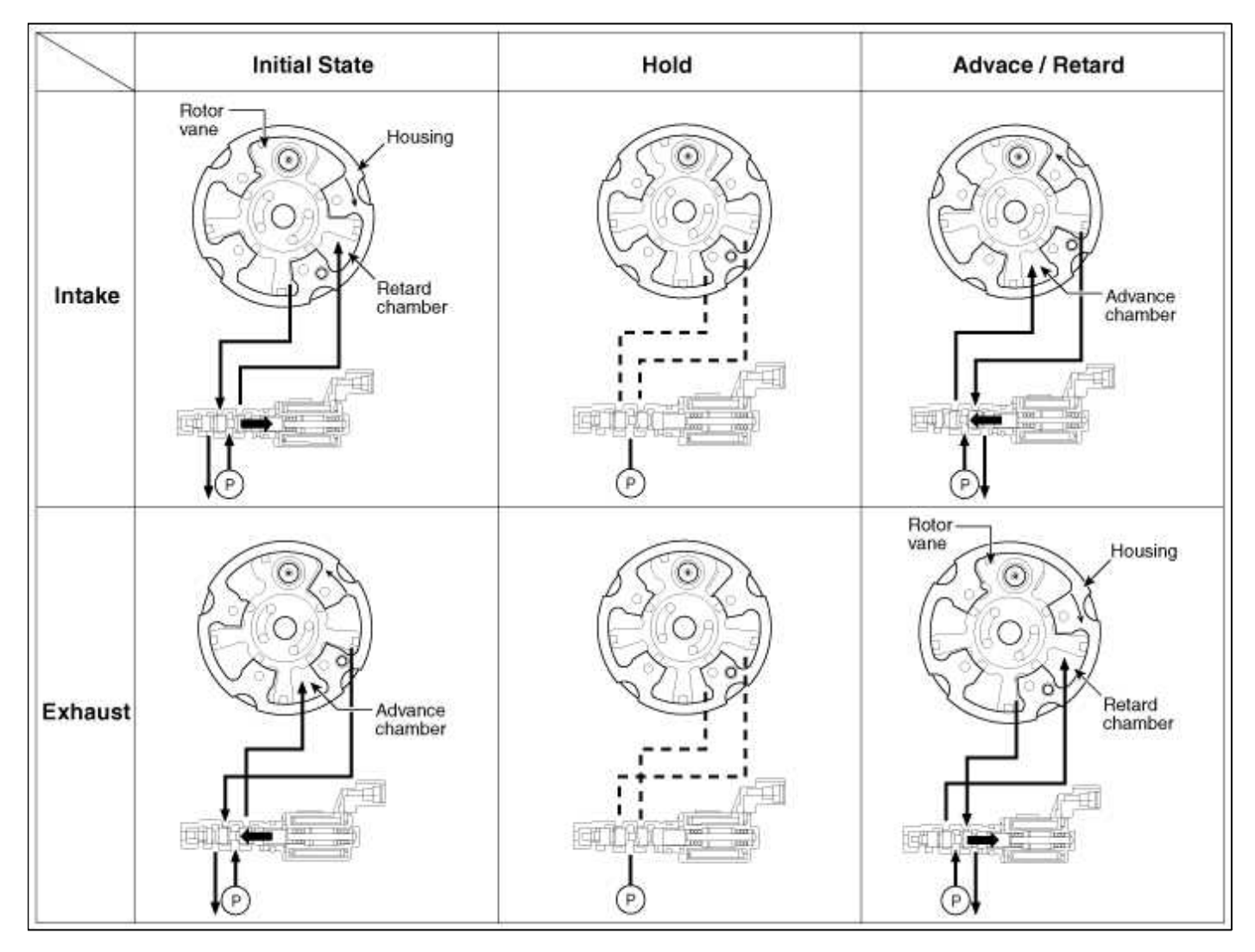
[CVVT System Mode]

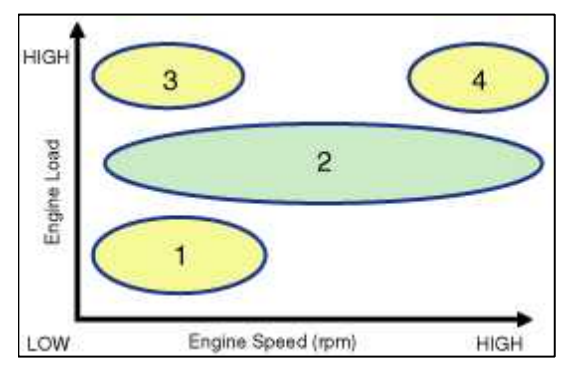

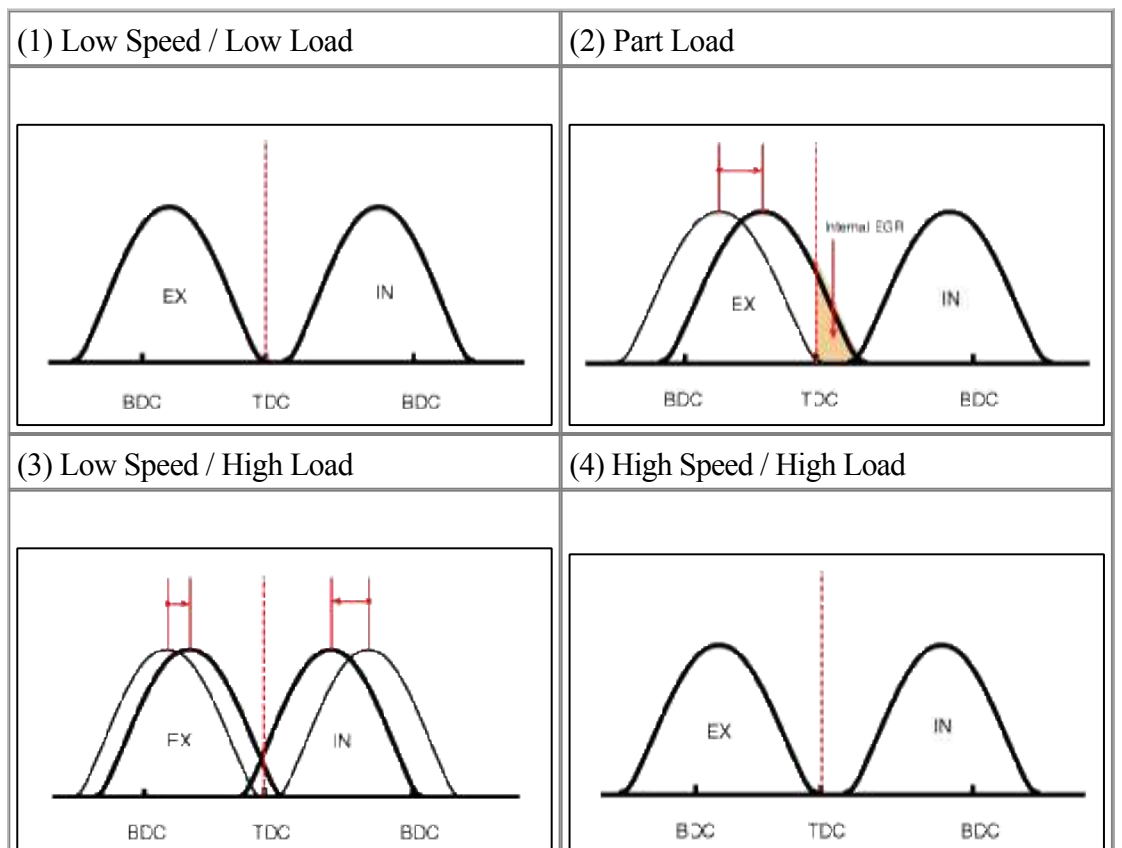

| Duringing                       | Exhaust Valve         |                                                                                                    | Exhaust Valve Intake Valve |                                                                                   | Intake Valve |
|---------------------------------|-----------------------|----------------------------------------------------------------------------------------------------|----------------------------|-----------------------------------------------------------------------------------|--------------|
| Condition                       | Valve<br>Timing       | Effect                                                                                                    | Valve<br>Timing            | Effect                                                                            |              |
| (1) Low<br>Speed<br>/Low Load   | Completely<br>Advance | <ul><li>* Valve Under-lap</li><li>* Improvement of combustion stability</li></ul>                                        | Completely<br>Retard       | <ul><li>* Valve Under-lap</li><li>* Improvement of combustion stability</li></ul> |              |
| (2) Part<br>Load                | Retard                | <ul> <li>* Increase of expansion<br/>work</li> <li>* Reduction of pumping<br/>loss</li> <li>* Reduction of HC</li> </ul> | Retard                     | * Reduction of pumping loss                                                       |              |
| (3) Low<br>Speed<br>/High Load  | Retard                | * Increase of expansion work                                                                                             | Advance                    | * Prevention of intake back flow (Improvement<br>of volumetric efficiency)        |              |
| (4) High<br>Speed<br>/High Load | Advance               | * Reduction of pumping loss                                                                                              | Retard                     | * Improvement of volumetric efficiency                                            |              |

# GENESIS COUPE(BK) > 2013 > G 2.0 T-MPI > Engine Electrical System

# **Engine Electrical System > General Information > Specifications**

# Specification

# **Ignition System**

| Items         |                      |      | Specification                         |
|---------------|----------------------|------|---------------------------------------|
| T             | Primary resistance   |      | $0.62 \pm 10 \% (\Omega)$             |
| Ignition coll | Secondary resistance |      | $7.0 \pm 15$ % (k $\Omega$ )          |
|               |                      | Туре | ZK20HQR8                              |
| Spark plugs   | Unleaded             | Gap  | 1.0 ~ 1.1 mm (0.0394 ~<br>0.0433 in.) |

# **Starting System**

| Items   |                            | Specification |                |
|---------|----------------------------|---------------|----------------|
| Starter | Rated voltage              |               | 12 V, 1.2 kW   |
|         | No. of pinion teeth        |               | 8              |
|         | No-load<br>characteristics | Voltage       | 11.5 V         |
|         |                            | Ampere        | 90A, MAX       |
|         |                            | Speed         | 2,600 rpm, MIN |

#### **Charging System**

| Items      |                                            | Specification                              |
|------------|--------------------------------------------|--------------------------------------------|
|            | Туре                                       | Battery voltage sensing                    |
|            | Rate voltage                               | 13.5 V, 110A                               |
| A 14       | Speed in use                               | 1,000 ~ 18,000 rpm                         |
| Alternator | Voltage regulator                          | IC regulator built-in type                 |
|            | Regulator setting voltage                  | $14.55 \pm 0.2 \text{ V}$                  |
|            | Temperature compensation                   | $-3.5 \pm 1 \text{ mV} / ^{\circ}\text{C}$ |
|            | Туре                                       | 64-28FL                                    |
| Battery    | Cold cranking amperage [at - 18°C(-0.4°F)] | 660 A                                      |
|            | Reserve capacity                           | 145 min                                    |
|            | Specific gravity [at 20°C(68°F)]           | $1.280 \pm 0.01$                           |

### NOTE

- COLD CRANKING AMPERAGE is the amperage a battery can deliver for 30 seconds and maintain a terminal voltage of 7.2V or greater at a specified temperature.
- RESERVE CAPACITY RATING is amount of time a battery can deliver 25A and maintain a minimum terminal voltage of 10.5V at 26.7°C(80.1°F).

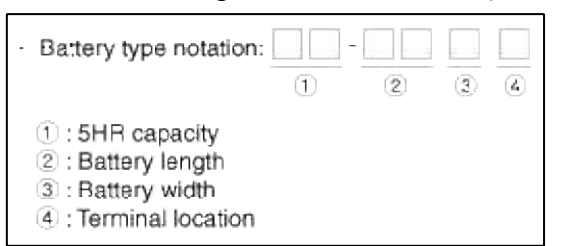

#### Engine Electrical System > General Information > Troubleshooting

#### Trouble Shooting

#### **Ignition System**

| Symptom                                               | Suspect area                           | Remedy                                               |
|-------------------------------------------------------|----------------------------------------|------------------------------------------------------|
| Engine will not start or is hard to start (Cranks OK) | Ignition lock switch                   | Inspect ignition lock switch, or replace as required |
|                                                       | Ignition coil                          | Inspect ignition coil, or replace as required        |
|                                                       | Spark plugs                            | Inspect spark plugs, or replace as required          |
|                                                       | Ignition wiring disconnected or broken | Repair wiring, or replace as required                |
| Rough idle or stalls                                  | Ignition wiring                        | Repair wiring, or replace as required                |
|                                                       | Ignition coil                          | Inspect ignition coil, or replace as required        |
| Engine hesitates/poor acceleration                    | Spark plugs and spark plug cables      | Inspect spark plugs / cable, or replace as required  |
|                                                       | Ignition wiring                        | Repair wiring, or replace as required                |
| Poor mileage                                          | Spark plugs and spark plug cables      | Inspect spark plugs / cable, or replace as required  |

### **Charging System**

| Symptom                                                       | Suspect area                               | Remedy                                              |
|---------------------------------------------------------------|--------------------------------------------|-----------------------------------------------------|
| Charging warning indicator does                               | Fuse blown                                 | Check fuses                                         |
| not light with ignition switch "ON"                           | Light burned out                           | Replace light                                       |
|                                                               | Wiring connection loose                    | Tighten loose connection                            |
|                                                               | Electronic voltage regulator               | Replace voltage regulator                           |
| Charging warning indicator does                               | Drive belt loose or worn                   | Adjust belt tension or replace belt                 |
| not go out with engine running.<br>(Battery requires frequent | Battery cable loose, corroded or worn      | Inspect cable connection, repair or replace cable   |
| recharging)                                                   | Electronic voltage regulator or alternator | Replace voltage regulator or alternator             |
|                                                               | Wiring                                     | Repair or replace wiring                            |
| Overcharge                                                    | Electronic voltage regulator               | Replace voltage regulator                           |
|                                                               | Voltage sensing wire                       | Repair or replace wiring                            |
| Discharge                                                     | Drive belt loose or worn                   | Adjust belt tension or replace belt                 |
|                                                               | Wiring connection loose or short circuit   | Inspect wiring connection, repair or replace wiring |
|                                                               | Electronic voltage regulator or alternator | Replace voltage regulator or alternator             |
|                                                               | Poor grounding                             | Inspect ground or repair                            |
|                                                               | Worn battery                               | Replace battery                                     |

# **Starting System**

| Symptom                       | Suspect area                                                   | Remedy                                |
|-------------------------------|----------------------------------------------------------------|---------------------------------------|
| Engine will not crank         | Battery charge low                                             | Charge or replace battery             |
|                               | Battery cables loose, corroded or worn out                     | Repair or replace cables              |
|                               | Transaxle range switch (Vehicle with automatic transaxle only) | Refer to AT group-automatic transaxle |
|                               | Fuse blown                                                     | Replace fuse                          |
|                               | Starter faulty                                                 | Replace                               |
|                               | Ignition switch faulty                                         | Replace                               |
| Engine cranks slowly          | Battery charge low                                             | Charge or replace battery             |
|                               | Battery cables loose, corroded or worn out                     | Repair or replace cables              |
|                               | Starter faulty                                                 | Replace                               |
| Starter keeps running         | Starter                                                        | Replace                               |
|                               | Ignition switch                                                | Replace                               |
| Starter spins but engine will | Short in wiring                                                | Repair wiring                         |
| not crank                     | Pinion gear teeth broken or Starter                            | Replace                               |

| Ring gear teeth broken | Replace fly wheel or torque |
|------------------------|-----------------------------|
|                        | converter                   |

#### **Engine Electrical System > General Information > General Information**

#### The Micro 570 Analyzer (Canada only)

The Micro 570 Analyzer provides the ability to test the charging and starting systems, including the battery, starter and alternator.

#### CAUTION

Because of the possibility of personal injury, always use extreme caution and appropriate eye protection when working with batteries.

When charging battery by test result, Battery must be fully charged.

To get accurate test result, battery surface voltage must have subsided ahead before test when you test battery after charged. (See following Battery Test Results)

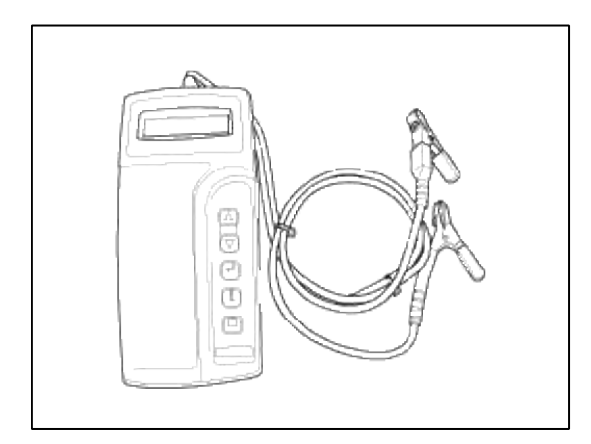

#### Keypad

The Micro 570 button on the key pad provide the following functions :

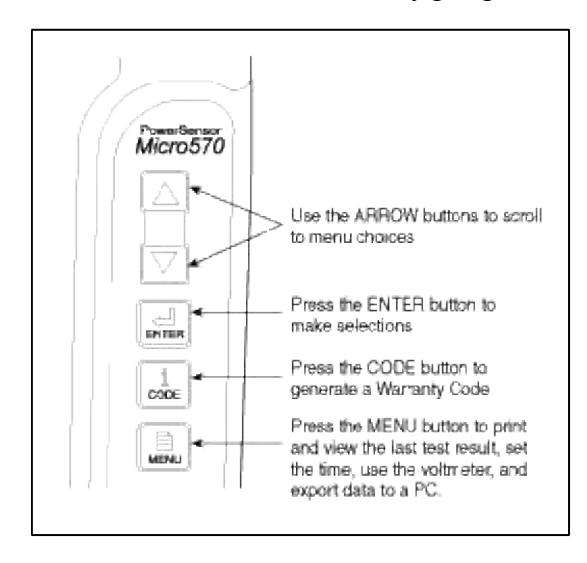

Battery Test Procedure

- 1. Connect the tester to the battery.
  - A. Red clamp to battery positive (+) terminal.
  - B. Black clamp to battery negative (-) terminal.

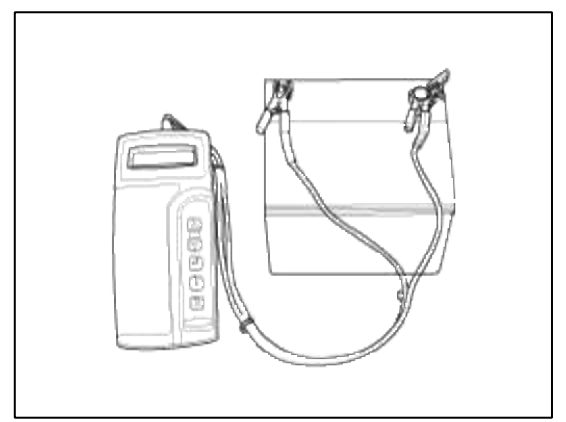

# CAUTION

Connect clamps securely. If "CHECK CONNECTION" message is displayed on the screen, reconnect clamps securely.

2. The tester will ask if the battery is connected "IN-VEHICLE" or "OUT-OF-VEHICLE". Make your selection by pressing the arrow buttons; then press ENTER.

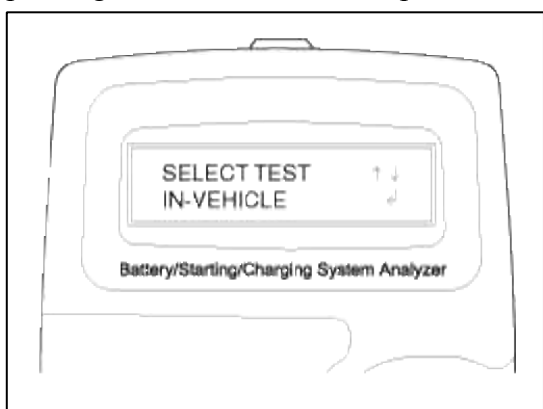

3. Select CCA and press the ENTER button.

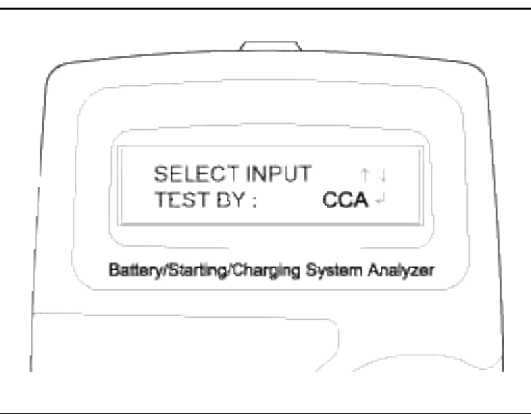

# NOTE

CCA : Cold cranking amps, is an SAE specification for cranking batteried at -0.4°F (-18°C).

4. Set the CCA value displayed on the screen to the CCA value marked on the battery label by pressing up and down buttons and press ENTER.

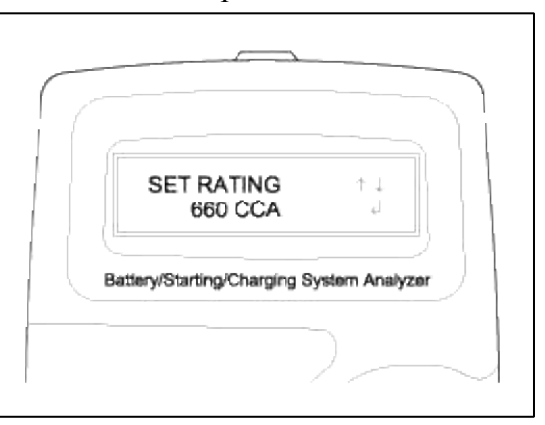

#### NOTE

The battery ratings(CCA) displayed on the tester must be identical to the ratings marked on battery label.

5. The tester will conduct battery test.

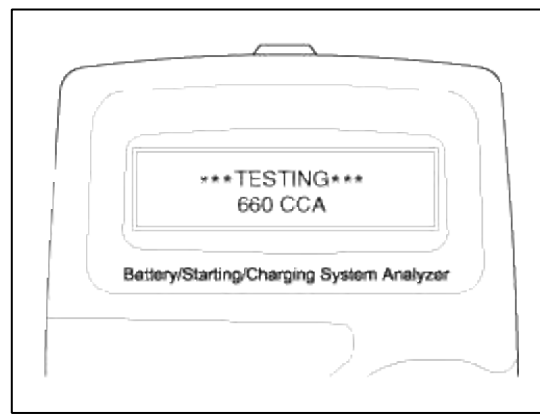

6. The tester displays battery test results including voltage and battery ratings. Refer to the following table and take the appropriate action as recommended by the Micro 570.

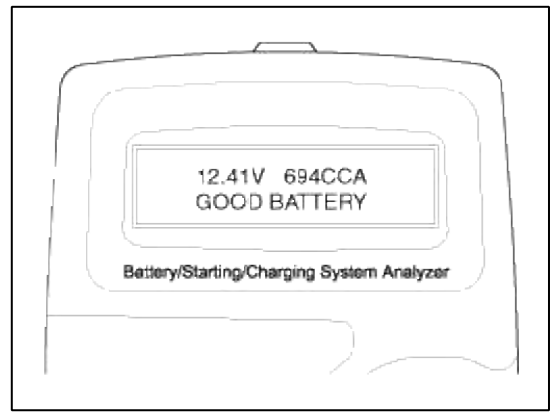

**Battery Test Results** 

| Result On Printer | Remedy                                                                                                    |
|-------------------|----------------------------------------------------------------------------------------------------|
| GOOD BATTERY      | No action is required.                                                                                                    |
| GOOD RECHARGE     | Battery is in a good state.<br>Recharge the battery and use.<br>You have to follow instruction below when you charge battery and retest,<br>otherwise test result can be inaccurate. (See 'Charge and Retest method after<br>battery charge' below.)                                                              |
| CHARGE & RETEST   | <ul> <li>Battery is not charged properly.</li> <li>Charge and test the battery again.</li> <li>You have to follow instruction below when you charge battery and retest, otherwise test result can be inaccurate. (See 'Charge and Retest method after battery charge' below.)</li> </ul>                          |
| REPLACE BATTERY   | <ul> <li>Replace battery and recheck the charging system.</li> <li>Improper connection between battery and vehicle cables may cause<br/>"REPLACE BATTERY". Retest the battery after removing cables and<br/>connecting the tester to the battery terminal directly prior to replacing the<br/>battery.</li> </ul> |
| BAD CELL-REPLACE  | <ul><li>Charge and retest the battery.</li><li>If the Micro 570 recommends "REPLACE BATTERY", replace the battery and recheck the charging system.</li></ul>                                                                                                    |

[Charge and Retest method after battery charge]

### **Battery charge**

Set battery charger to 'Auto Mode' (The Mode that charging current drops as the battery charges.) and charge battery until charging current down close to zero or the charger alerts you with an alarm when charge is complete. (Minimum charging time recommended: More than 3 hours with Auto Mode that explained above)

A. If battery is not fully charged, battery surface voltage will be high while the amount of current charged (CCA) in battery is low. If you measure the battery under this condition, tester may misjudge that battery sulfation occurred because the amount of current in battery is too low in comparison with battery voltage.

\* Surface voltage: When battery is charged electrolyte temperature increases and chemical reaction become active resulting in an excessive increase of battery voltage.

It is known that it takes approximate one day to subside this increased surface voltage completely.

# **Battery Test after charge**

Do not test battery right after the charge. Test battery after battery surface voltage has subsided as instructed in the following procedure.

- (1) When battery charge is complete, install the battery in the vehicle.
- (2) Put IG key to ON position and turn on head lamp with low beam, and wait 5 minutes. (Discharge for 5 minutes)
- (3) Turn off the head lamp and IG key, and wait 5 minutes. (Waiting for 5 minutes)
- (4) Remove +, cable from the battery and test battery.

#### WARNING

Whenever filing a claim for battery, the print out of the battery test results must be attached.

#### **Starter Test Procedure**

7. After the battery test, press ENTER immediately for the starter test.

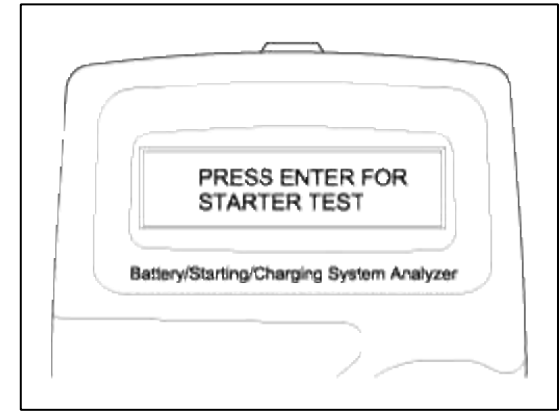

8. Start the engine.

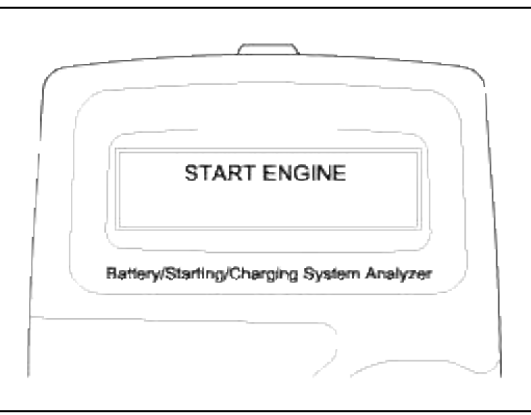

9. Cranking voltage and starter test results will be displayed on the screen. Refer to the following table and take the appropriate action as recommended by the Micro 570.

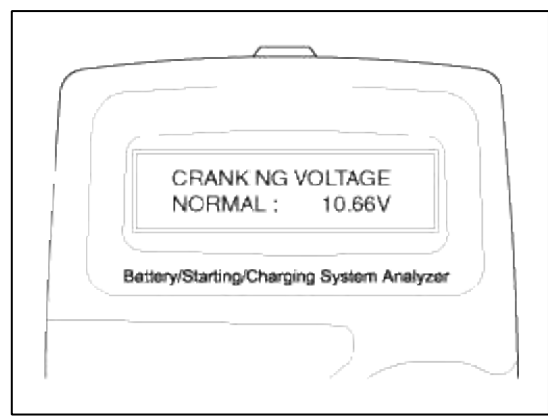

#### **Starter Test Results**

| Result On Printer          | Remedy                                                                                                    |
|----------------------------|----------------------------------------------------------------------------------------------------|
| CRANKING VOLTAGE<br>NORMAL | System shows a normal starter draw.                                                                                                    |
| CRANKING VOLTAGE<br>LOW    | Cranking voltage is lower than normal level.<br>- Check starter.                                                                                                    |
| CHARGE BATTERY             | The state of battery charge is too low to test.<br>- Charge the battery and retest.                                                                                                    |
| REPLACE BATTERY            | <ul> <li>Replace battery.</li> <li>If the vehicle is not started though the battery condition of "GOOD BATTERY" is displayed, check wiring for open circuit, battery cable connection, starter and repair or replace as necessary.</li> <li>If the engine does crank, check fuel system.</li> </ul> |

### NOTE

When testing the vehicle with old diesel engines, the test result will not be favorable if the glow plug is not heated. Conduct the test after warming up the engine for 5 minutes.

# **Charging System Test Procedure**

10. Press ENTER to begin charging system test.

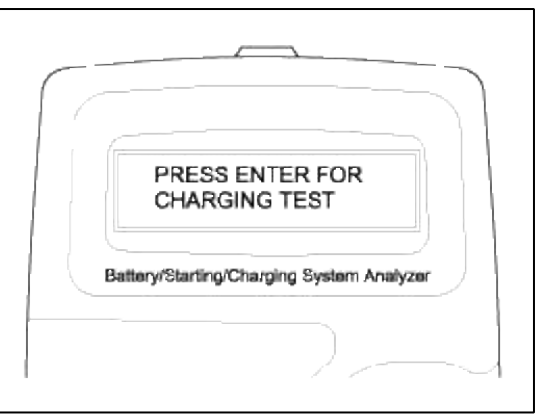

11. The tester displays the actual voltage of alternator. Press ENTER to continue.

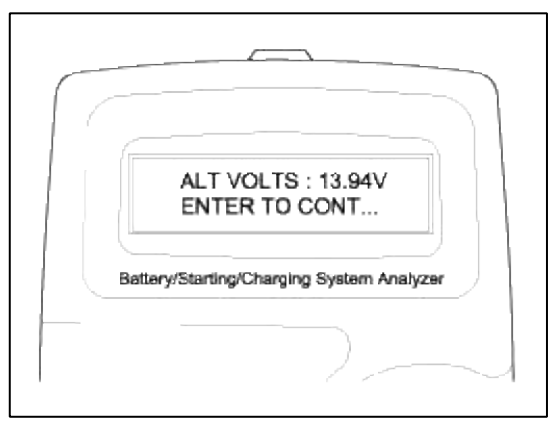

12. Turn off all electrical load and rev engine for 5 seconds with pressing the accelerator pedal. (Follow the instructions on the screen)

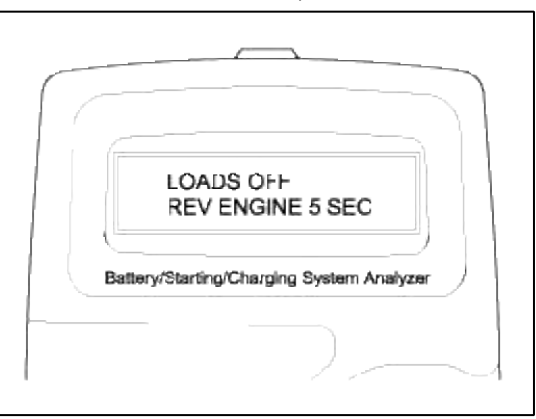

|          | INCREASE<br>REV                                  |
|----------|--------------------------------------------------|
| Bettery  | Starting/Charging System Analyzer                |
|          |                                                  |
|          |                                                  |
|          |                                                  |
|          | HOLD<br>REV                                      |
| BelleryA | HOLD<br>REV<br>Starting/Charging System Analyzer |

13. The message that engine RPM is detected will be displayed on the screen. Press ENTER to continue.

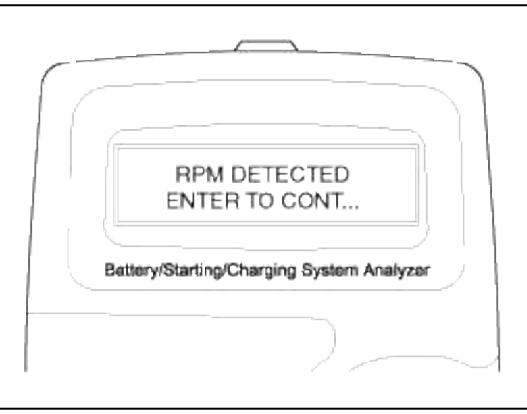

14. If the engine RPM is not detected, press ENTER after revving engine.

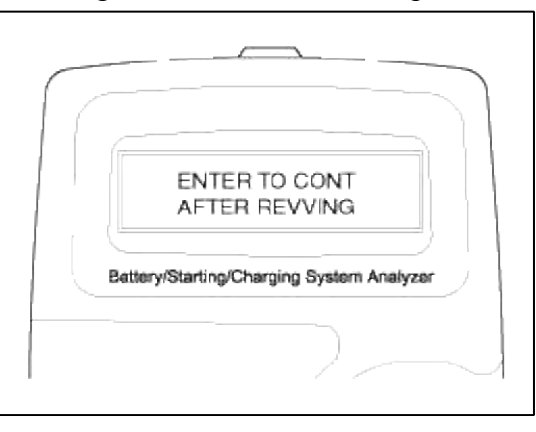

15. The tester will conduct charging system test during loads off.

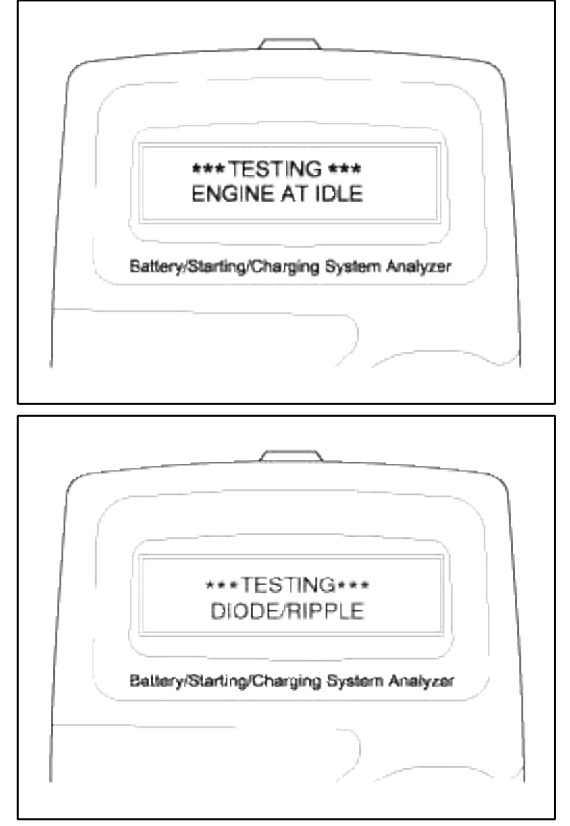

16. Turn on electrical loads (air conditioner, lamps, audio and etc). Press ENTER to continue.

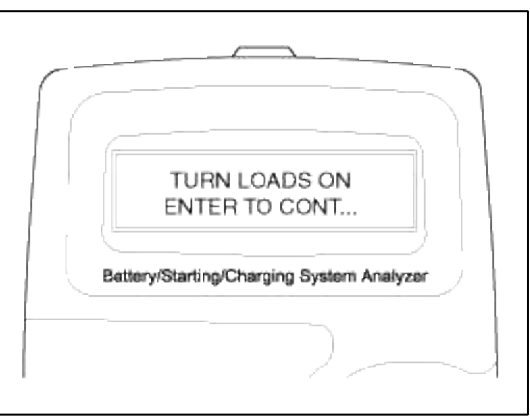

17. The tester will conduct charging system test during loads on.

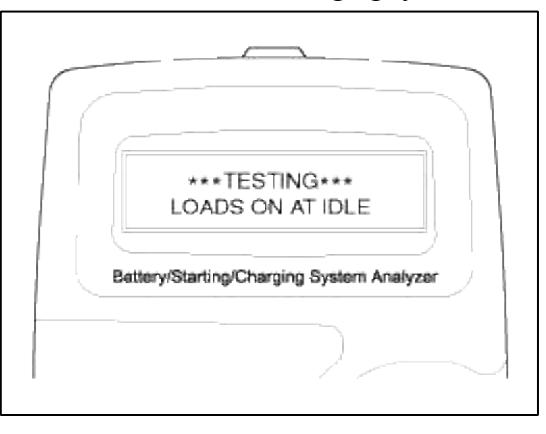

18. Rev engine for 5 seconds with pressing the accelerator pedal. (Follow the instructions on the screen)

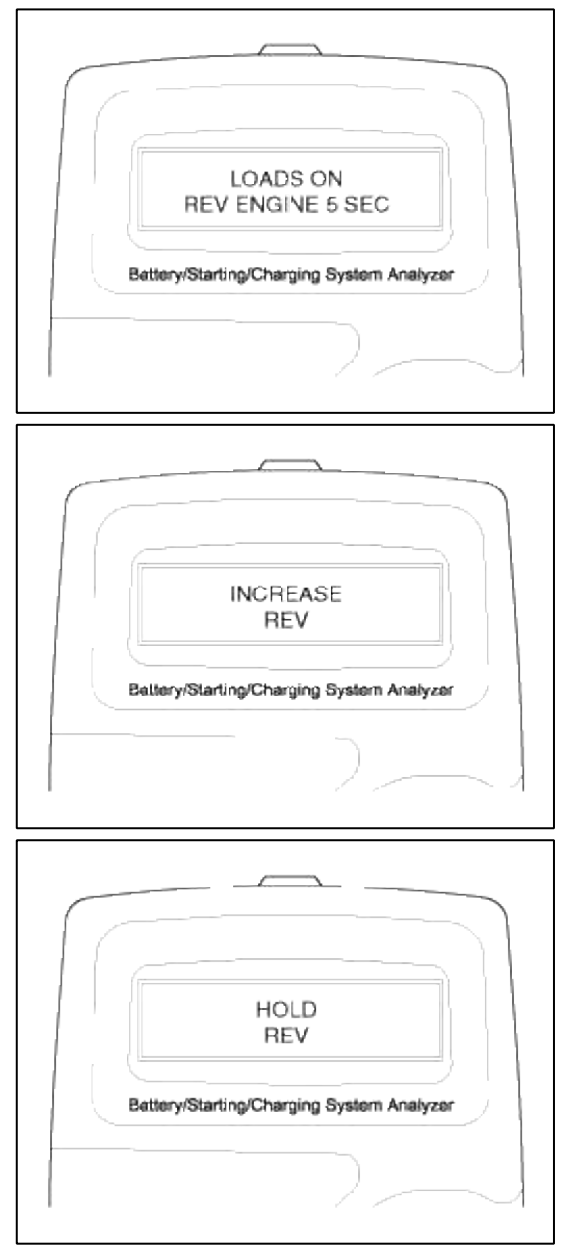

19. The message that engine RPM is detected will be displayed on the screen. Press ENTER to continue.

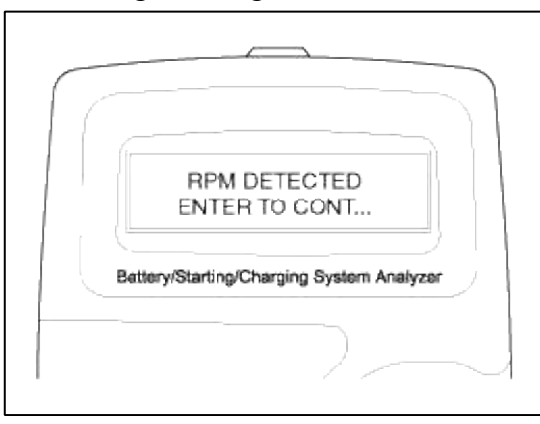

20. If the engine RPM is not detected, press ENTER after revving engine.

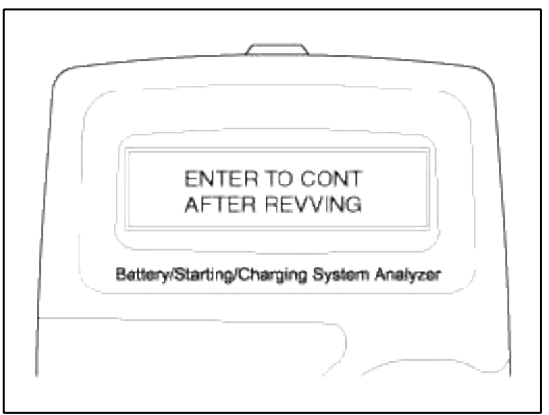

21. Turn off electrical loads (air conditioner, lamps, audio and etc). Turn the engine off.

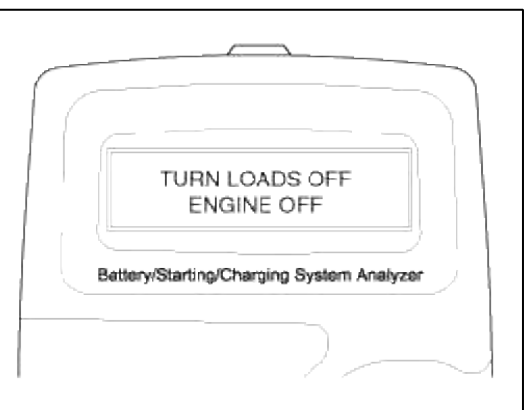

22. Charging voltage and charging system test results will be displayed on the screen. Shut off engine end disconnect the tester clamps from the battery. Refer to the following table and take the

appropriate action as recommended by the Micro 570.

|   | LOAD ON : 14.23V<br>LOAD OFF : 14.11V    |
|---|------------------------------------------|
|   | attery/Starting/Charging System Analyzer |
|   |                                          |
| В | DIODE RIPPLE<br>NORMAL                   |
|   |                                          |

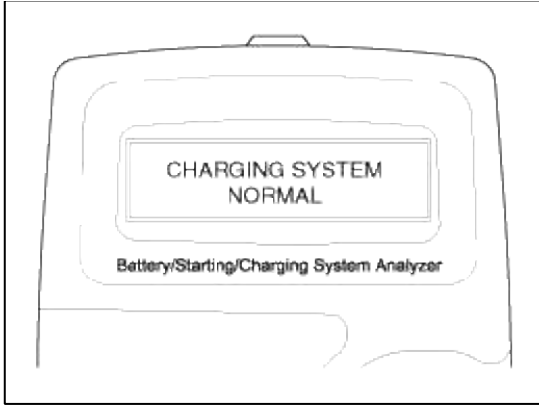

#### **Charging System Test Results**

| Result On Printer                               | Remedy                                                                                                    |  |
|-------------------------------------------------|----------------------------------------------------------------------------------------------------|--|
| CHARGING SYSTEM NORMAL /<br>DIODE RIPPLE NORMAL | Charging system is normal.                                                                                                    |  |
| NO CHARGING VOLTAGE                             | <ul> <li>Alternator does not supply charging current to battery.</li> <li>Check belts, connection between alternator and battery and replace belts or cable or alternator as necessary.</li> </ul>                                          |  |
| LOW CHARGING VOLTAGE                            | <ul><li>Alternator does not supply charging current to battery and electrical load to system fully.</li><li>Check belts and alternator and replace as necessary.</li></ul>                                                                  |  |
| HIGH CHARGING VOLTAGE                           | <ul> <li>The voltage from alternator to battery is higher than normal limit during voltage regulating.</li> <li>Check connection and ground and replace regulator as necessary.</li> <li>Check electrolyte level in the battery.</li> </ul> |  |
| EXCESS RIPPLE DETECTED                          | One or more diodes in the alternator is not functioning properly.<br>- Check alternator mounting and belts and replace as necessary.                                                                                                    |  |

# Engine Electrical System > Ignition System > Description and Operation

#### Description

Ignition timing is controlled by the electronic control ignition timing system. The standard reference ignition timing data for the engine operating conditions are preprogrammed in the memory of the ECM (Engine Control Module). The engine operating conditions (speed, load, warm-up condition, etc.) are detected by the various sensors. Based on these sensor signals and the ignition timing data, signals to interrupt the primary current are sent to the ECM. The ignition coil is activated, and timing is controlled.

# Engine Electrical System > Ignition System > Repair procedures

**On-vehicle** Inspection

#### Spark Test

1. Remove the ignition coil connector(A) and ignition coil.

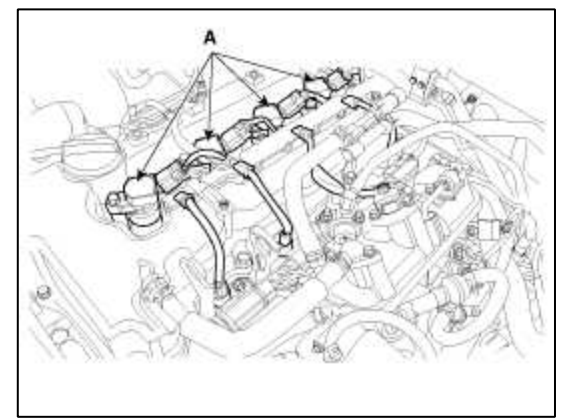

- 2. Using a spark plug socket, remove the spark plug.
- 3. Install the spark plug to the ignition coil.
- 4. Ground the spark plug to the engine.

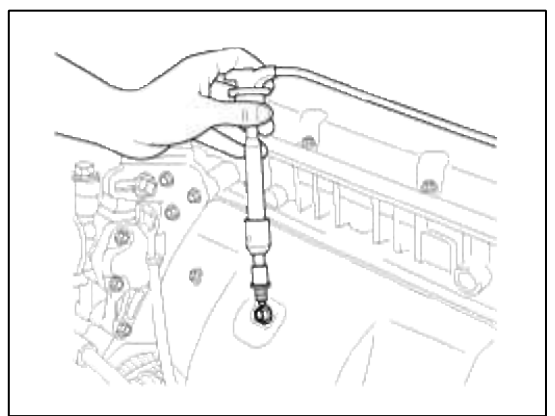

5. Check if spark occurs while engine is being cranked.

#### NOTE

To prevent fuel being injected from injectors while the engine is being cranked, remove the fuel pump(A) relay from the fuse box.

Crank the engine for no more than  $5 \sim 10$  seconds.

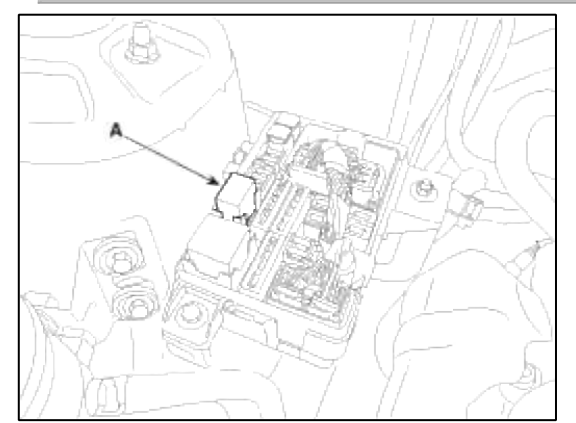

- 6. Inspect all the spark plugs.
- 7. Using a spark plug socket, install the spark plug.
- 8. Install the ignition coil.
- 9. Reconnect the ignition coil connector.

Page 16 of 52

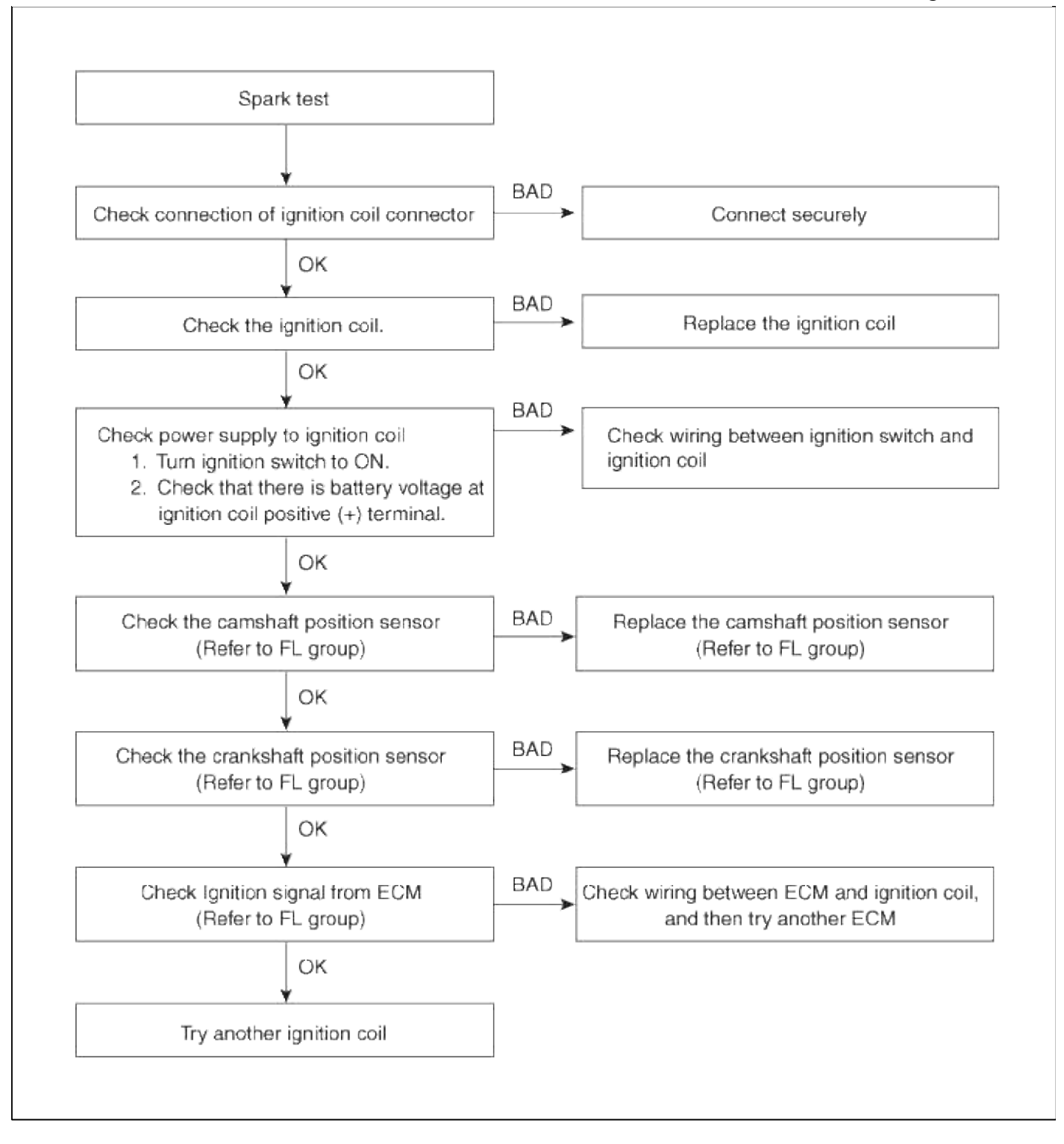

Inspect Spark Plug

1. Remove the ignition coil connector(A) and ignition coil.

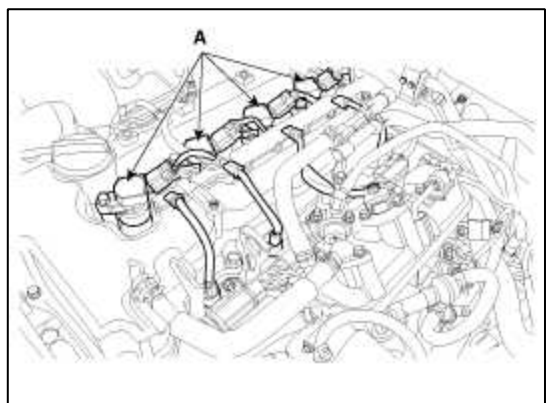

2. Using a spark plug socket, remove the spark plug.

# CAUTION

Be careful that no contaminates enter through the spark plug holes.

3. Inspect the electrodes (A) and ceramic insulator (B).

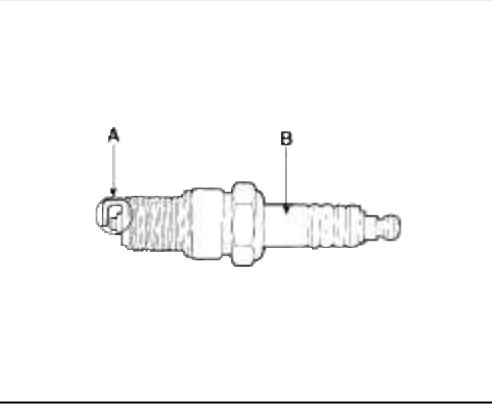

### **Inspection Of Electrodes**

| Condition   | Dark deposits                                                  | White deposits                                                                                                    |
|-------------|----------------------------------------------------------------|----------------------------------------------------------------------------------------------------|
| Description | <ul><li>Fuel mixture too rich</li><li>Low air intake</li></ul> | <ul><li>Fuel mixture too lean</li><li>Advanced ignition timing</li><li>Insufficient plug tightening<br/>torque</li></ul> |

4. Check the electrode gap (A).

# Standard

Unleaded : 1.0 ~ 1.1 mm (0.0394 ~ 0.0433 in.)

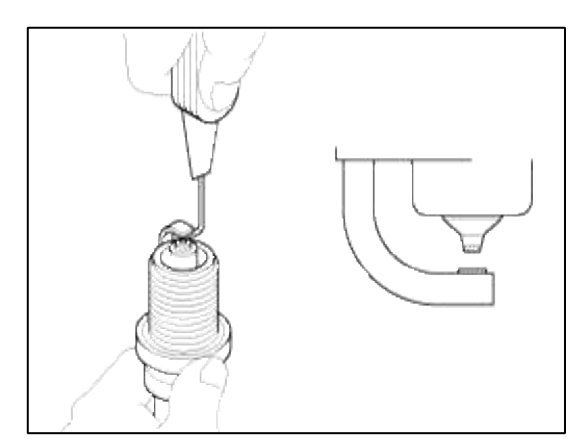

Inspect Ignition Coil

1. Measure the primary coil resistance between terminals (+) and (-).

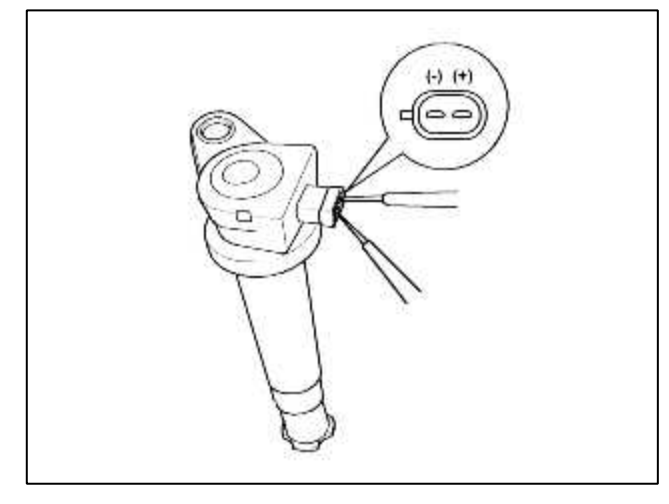

#### Standard value: $0.62\Omega \pm 10\%$

#### Engine Electrical System > Charging System > Description and Operation

Description

The charging system includes a battery, an alternator with a built-in regulator, and the charging indicator light and wire.

The Alternator has built-in diodes, each rectifying AC current to DC current.

Therefore, DC current appears at alternator "B" terminal.

In addition, the charging voltage of this alternator is regulated by the battery voltage detection system.

The main components of the alternator are the rotor, stator, rectifier, capacitor brushes, bearings and V-ribbed belt pulley. The brush holder contains a built-in electronic voltage regulator.

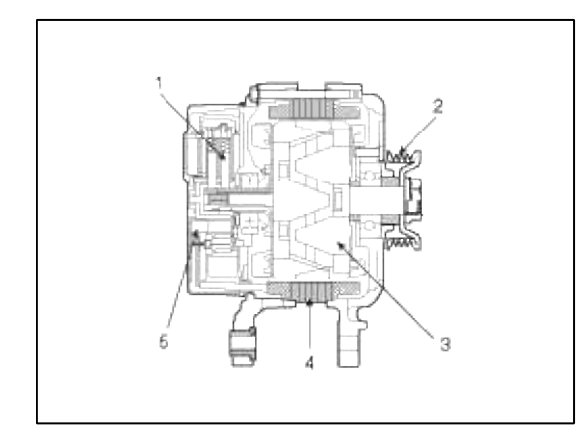

1. Brush

- 2. Drive belt pulley
- 3. Rotor
- 4. Stator
- 5. Rectifier

#### **Engine Electrical System > Charging System > Repair procedures**

**On-vehicle** Inspection

#### CAUTION

- Check that the battery cables are connected to the correct terminals.
- Disconnect the battery cables when the battery is given a quick charge.
- Never disconnect the battery while the engine is running.

Check The Battery Terminals And Fuses

- 1. Check that the battery terminals are not loose or corroded.
- 2. Check the fuses for continuity.

Inspect Drive Belt

Visually check the belt for excessive wear, frayed cords etc.

If any defect has been found, replace the drive belt.

#### NOTE

Cracks on the rib side of a belt are considered acceptable. If the belt has chunks missing from the ribs, it should be replaced.

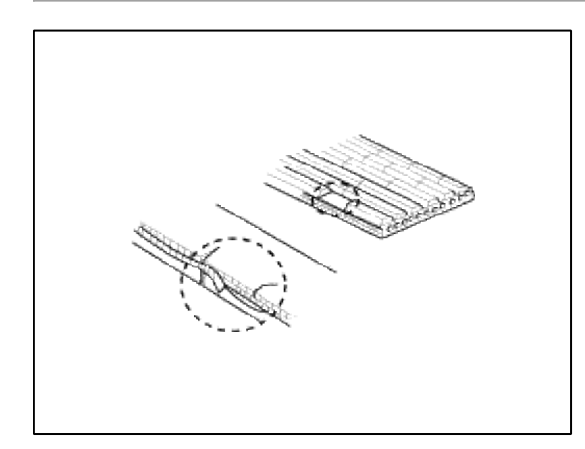

Visually Check Alternator Wiring And Listen For Abnormal Noises

- 1. Check that the wiring is in good condition.
- 2. Check that there is no abnormal noise from the alternator while the engine is running.
- Check Discharge Warning Light Circuit
- 1. Warm up the engine and then turn it off.
- 2. Turn off all accessories.
- 3. Turn the ignition switch "ON". Check that the discharge warning light is lit.
- 4. Start the engine and Check that the light goes off.

If the light does not go off as specified, troubleshoot the discharge light circuit.

Inspect Charging System

# Voltage Drop Test Of Alternator Output Wire

This test determines whether or not the wiring between the alternator "B" terminal and the battery (+) terminal is good by the voltage drop method.

Preparation

1. Turn the ignition switch to "OFF".

2. Disconnect the output wire from the alternator "B" terminal. Connect the (+) lead wire of ammeter to the "B" terminal of alternator and the (-) lead wire of ammeter to the output wire. Connect the (+) lead wire of voltmeter to the "B" terminal of alternator and the (-) lead wire of voltmeter to the (+) terminal of battery.

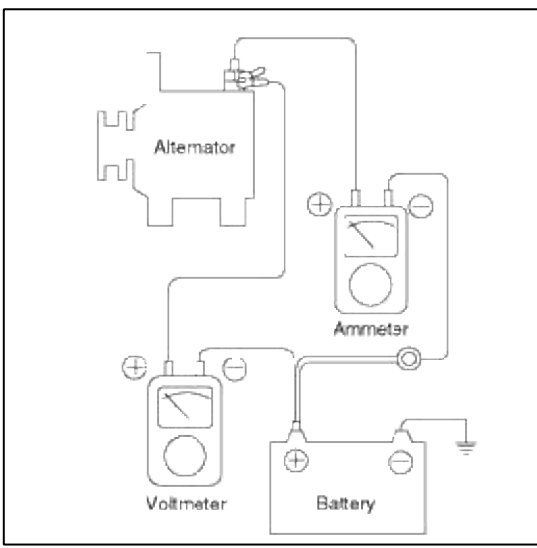

Test

- 1. Start the engine.
- 2. Turn on the headlamps and blower motor, and set the engine speed until the ammeter indicates 20A. And then, read the voltmeter at this time.

# Result

1. The voltmeter may indicate the standard value.

# Standard value: 0.2V max

- 2. If the value of the voltmeter is higher than expected (above 0.2V max.), poor wiring is suspected. In this case check the wiring from the alternator "B" terminal to the battery (+) terminal. Check for loose connections, color change due to an over-heated harness, etc. Correct them before testing again.
- 3. Upon completion of the test, set the engine speed at idle.

Turn off the headlamps, blower motor and the ignition switch.

# Output Current Test

This test determines whether or not the alternator gives an output current that is equivalent to the normal output. Preparation

1. Prior to the test, check the following items and correct as necessary.

Check the battery installed in the vehicle to ensure that it is in good condition. The battery checking method is described in the section "Battery".

The battery that is used to test the output current should be one that has been partially discharged. With a fully charged battery, the test may not be conducted correctly due to an insufficient load.

Check the tension of the alternator drive belt. The belt tension check method is described in the section "Inspect drive belt".

- 2. Turn off the ignition switch.
- 3. Disconnect the battery ground cable.
- 4. Disconnect the alternator output wire from the alternator "B" terminal.
- 5. Connect a DC ammeter (0 to 150A) in series between the "B" terminal and the disconnected output wire. Be sure to connect the (-) lead wire of the ammeter to the disconnected output wire.

#### NOTE

Tighten each connection securely, as a heavy current will flow. Do not rely on clips.

- 6. Connect a voltmeter (0 to 20V) between the "B" terminal and ground. Connect the (+) lead wire to the alternator "B" terminal and (-) lead wire to a good ground.
- 7. Attach an engine tachometer and connect the battery ground cable.
- 8. Leave the engine hood open.

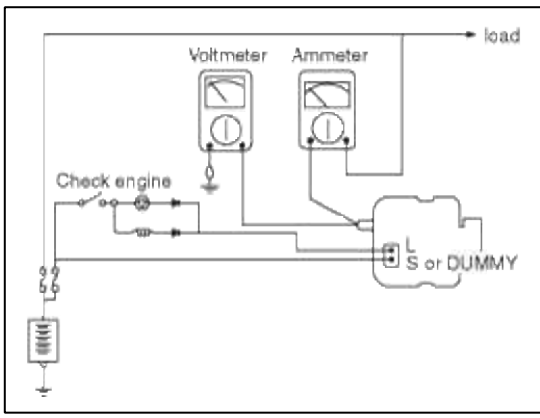

```
Test
```

- 1. Check to see that the voltmeter reads as the same value as the battery voltage. If the voltmeter reads 0V, and the open circuit in the wire between alternator "B" terminal and battery (+) terminal or poor grounding is suspected.
- 2. Start the engine and turn on the headlamps.
- 3. Set the headlamps to high beam and the heater blower switch to HIGH, quickly increase the engine speed to 2,500 rpm and read the maximum output current value indicated by the ammeter.

#### NOTE

After the engine start up, the charging current quickly drops. Therefore, the above operation must be done quickly to read the maximum current value correctly.

#### Result

1. The ammeter reading must be higher than the limit value. If it is lower but the alternator output wire is in good condition, remove the alternator from the vehicle and test it.

# Limit value : 70% of the rate voltage

NOTE

- The maximum output current value is shown on the nameplate affixed to the alternator body.
- The output current value changes with the electrical load and the temperature of the alternator itself. Therefore, the maximum output current may not be obtained. If such is the case, keep the headlamps on the cause discharge of the battery, or use the lights of another vehicle to increase the electrical load. The maximum output current may not be obtained if the temperature of the alternator itself or ambient temperature is too high.

In such a case, reduce the temperature before testing again.

- 2. Upon completion of the output current test, lower the engine speed to idle and turn off the ignition switch.
- 3. Disconnect the battery ground cable.
- 4. Remove the ammeter and voltmeter and the engine tachometer.
- 5. Connect the alternator output wire to the alternator "B" terminal.
- 6. Connect the battery ground cable.

# Regulated Voltage Test

The purpose of this test is to check that the electronic voltage regulator controls voltage correctly. Preparation

1. Prior to the test, check the following items and correct if necessary.

Check that the battery installed on the vehicle is fully charged. The battery checking method is described in the section "Battery".

Check the alternator drive belt tension. The belt tension check method is described in the section "Inspect drive belt".

- 2. Turn ignition switch to "OFF".
- 3. Disconnect the battery ground cable.
- 4. Connect a digital voltmeter between the "B" terminal of the alternator and ground. Connect the (+) lead of the voltmeter to the "B" terminal of the alternator. Connect the (-) lead to good ground or the battery (-) terminal.
- 5. Disconnect the alternator output wire from the alternator "B" terminal.
- 6. Connect a DC ammeter (0 to 150A) in series between the "B" terminal and the disconnected output wire. Connect the (-) lead wire of the ammeter to the disconnected output wire.
- 7. Attach the engine tachometer and connect the battery ground cable.

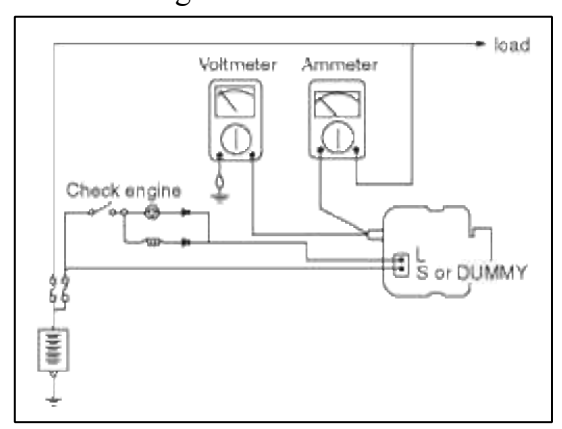

#### Test

1. Turn on the ignition switch and check to see that the voltmeter indicates the following value.

# Voltage: Battery voltage

If it reads 0V, there is an open circuit in the wire between the alternator "B" terminal and the battery and the battery (-) terminal.

- 2. Start the engine. Keep all lights and accessories off.
- 3. Run the engine at a speed of about 2,500 rpm and read the voltmeter when the alternator output current drops to 10A or less

# Result

1. If the voltmeter reading agrees with the value listed in the regulating voltage table below, the voltage regulator is functioning correctly. If the reading is other than the standard value, the voltage regulator or the alternator is faulty.

# **Regulating Voltage Table**

| Voltage regulator ambient temperature °C (°F) | <b>Regulating voltage (V)</b> |
|-----------------------------------------------|-------------------------------|
| -30 (-22)                                     | 14.2 ~ 15.3                   |
| 25 (77)                                       | 14.2 ~ 14.8                   |
| 135 (275)                                     | 13.3 ~ 14.8                   |

2. Upon completion of the test, reduce the engine speed to idle, and turn off the ignition switch.

3. Disconnect the battery ground cable.

- 4. Remove the voltmeter and ammeter and the engine tachometer.
- 5. Connect the alternator output wire to the alternator "B" terminal.
- 6. Connect the battery ground cable.

# Engine Electrical System > Charging System > Alternator > Components and Components Location

# Component

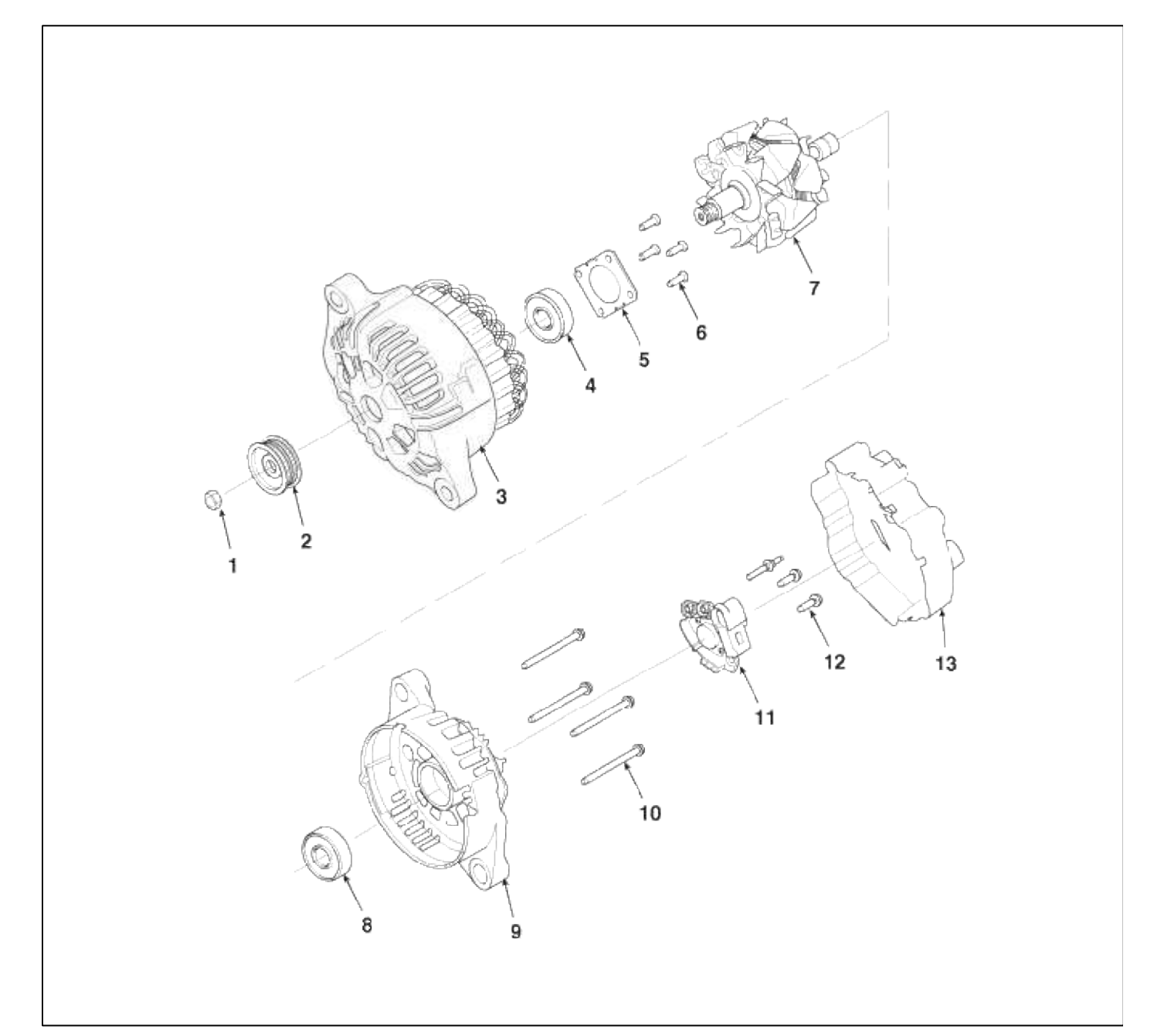

| 1. Nut                | 8. Rear bearing       |
|-----------------------|-----------------------|
| 2. Pulley             | 9. Rear bracket       |
| 3. Front bracket      | 10. Through bolt      |
| 4. Front bearing      | 11. Brush holder      |
| 5. Bearing cover      | assembly              |
| 6. Bearing cover bolt | 12. Brush holder bolt |
| 7. Rotor coil         | 13. Rear cover        |

# Engine Electrical System > Charging System > Alternator > Repair procedures

Removal and Installation

1. Disconnect the battery negative terminal(A).

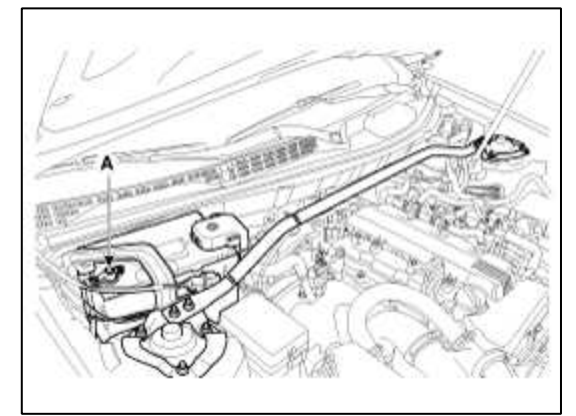

2. Disconnect the alternator connector(B) and cable(A).

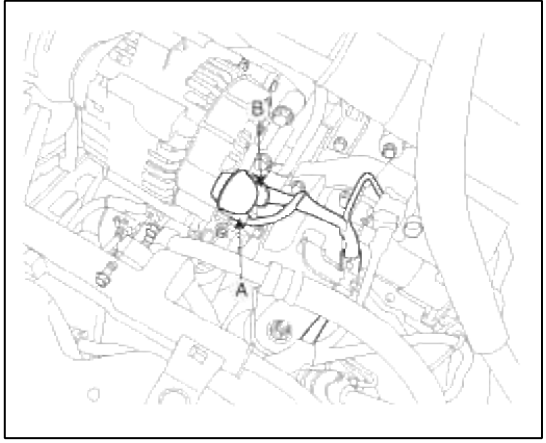

3. Remove the drive belt (A) and alternator (B).

# Tightening torque :

44.1 ~ 53.9 N.m (4.5 ~ 5.5 kgf.m, 32.5 ~ 39.7 lb-ft)

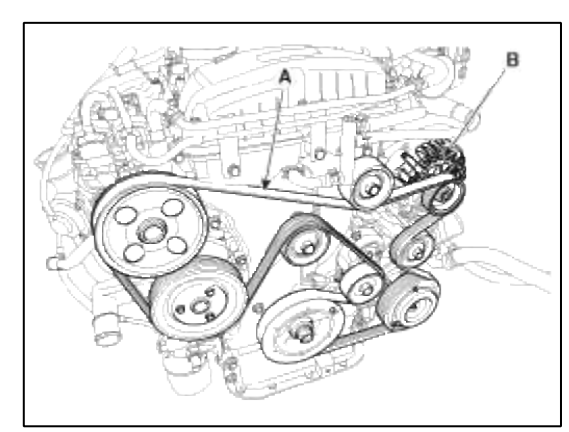

4. Installation is the reverse order of removal.

Disassembly

1. Remove the alternator cover(A) using a screw driver(B).

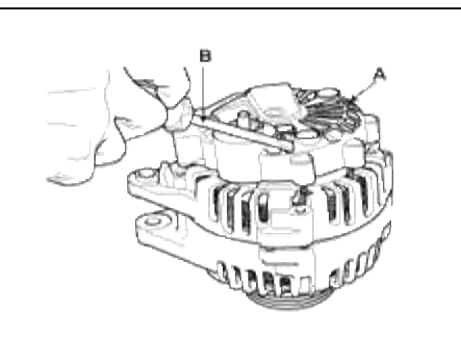

2. Loosen the mounting bolts(A) and disconnect the brush holder assembly(B).

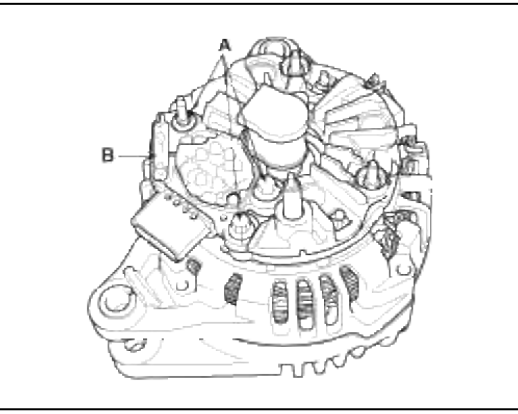

3. Remove the slip ring guide(A).

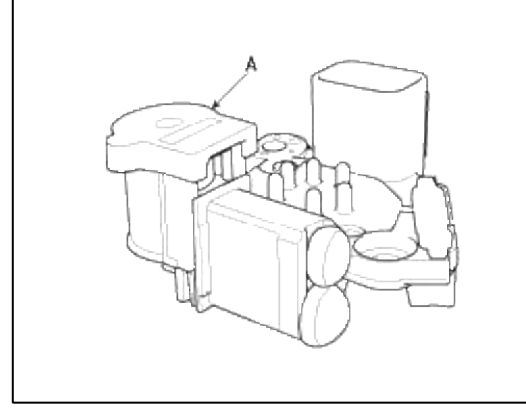

4. Remove the nut, pulley(A) and spacer.

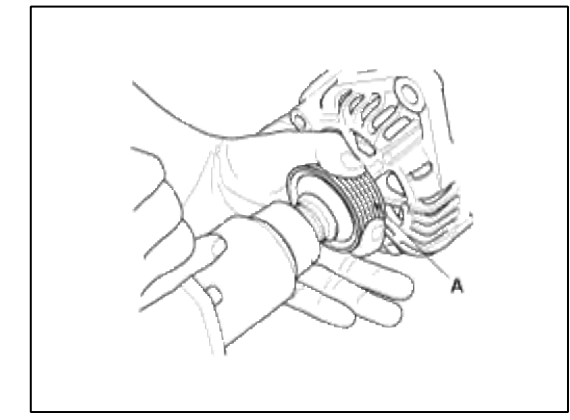

5. Loosen the 4 through bolts(A).

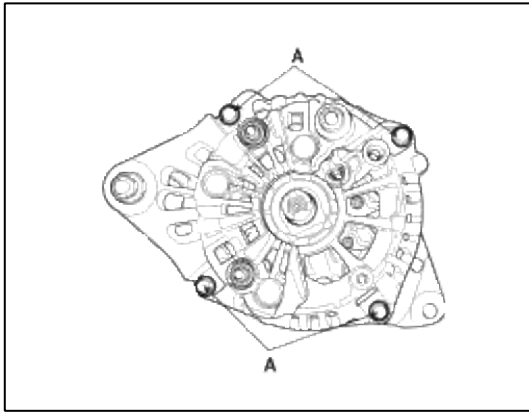

6. Disconnect the rotor(A) and cover(B).

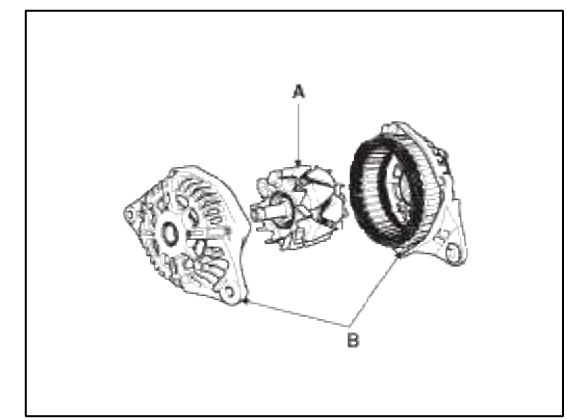

7. Reassembly is the reverse order of disassembly.

# Inspection

### **Inspect Rotor**

1. Check that there is continuity between the slip rings (A).

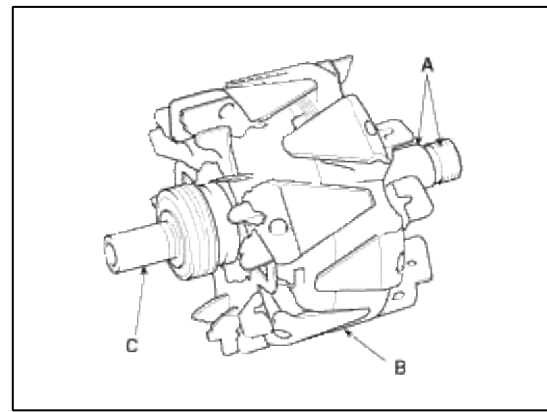

- 2. Check that there is no continuity between the slip rings and the rotor (B) or rotor shaft (C).
- 3. If the rotor fails either continuity check, replace the alternator.

Inspect Stator

1. Check that there is continuity between each pair of leads (A).

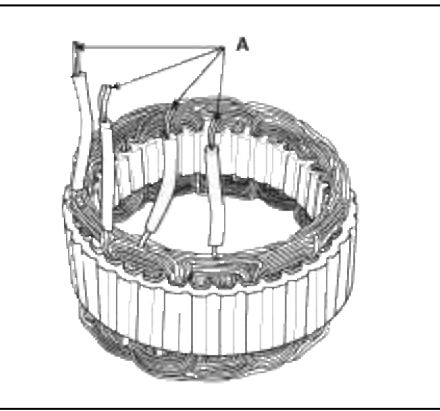

- 2. Check that there is no continuity between each lead and the coil core.
- 3. If the coil fails either continuity check, replace the alternator.

# Engine Electrical System > Charging System > Battery > Description and Operation

Description

- 1. The maintenance-free battery is, as the name implies, totally maintenance free and has no removable battery cell caps.
- 2. Water never needs to be added to the maintenance-free battery.
- 3. The battery is completely sealed, except for small vent holes in the cover.

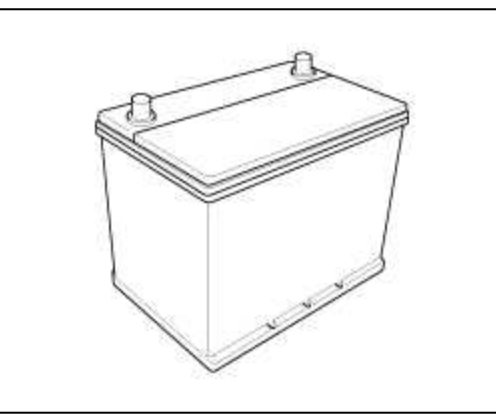

#### NOTE

When reconnecting the battery cable after disconnecting, be sure to reset systems. (Refer to the BE group - "General Information")

Engine Electrical System > Charging System > Battery > Components and Components Location

Components

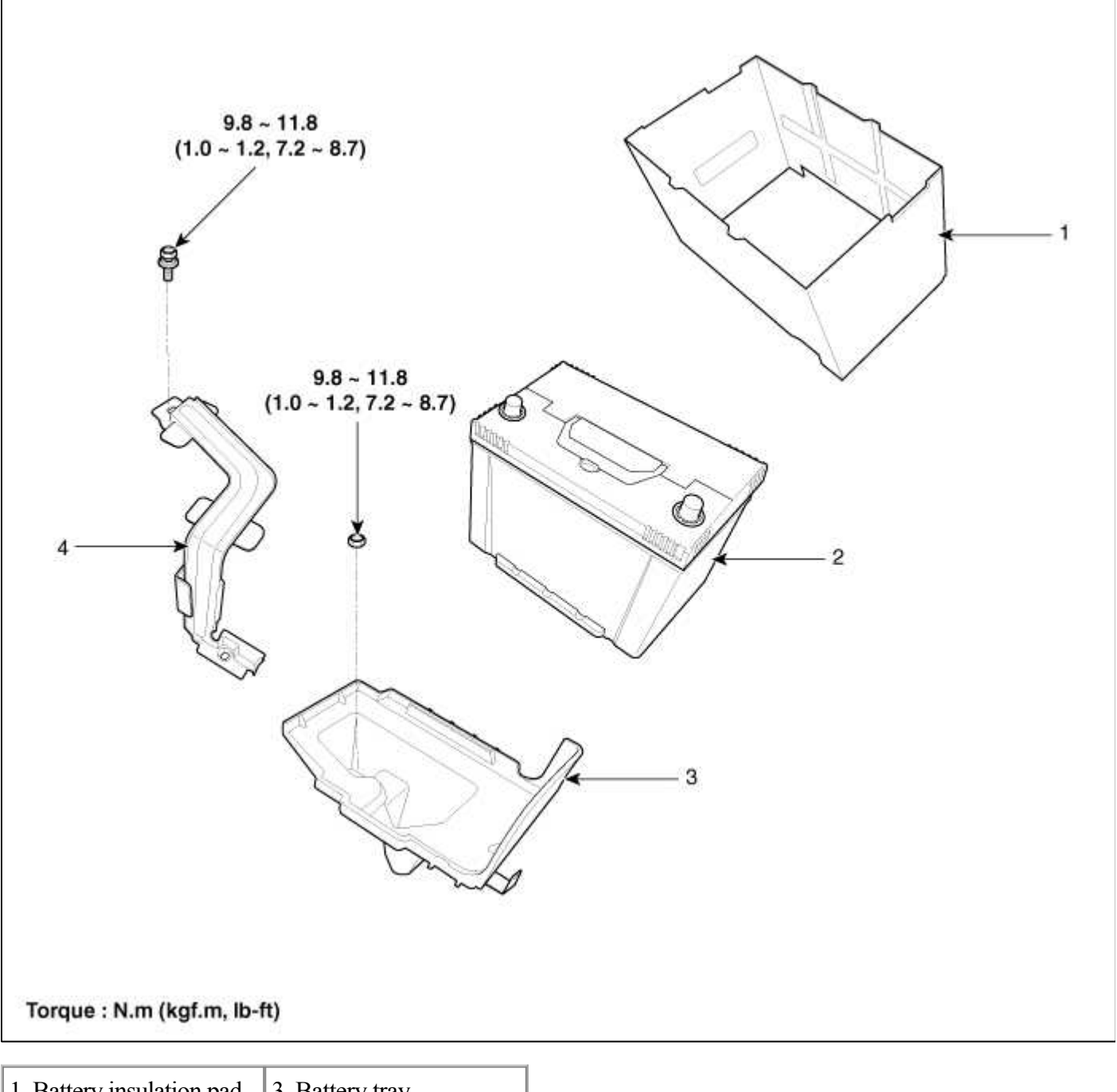

| 1. Battery insulation pad | 3. Battery tray     |
|---------------------------|---------------------|
| 2. Battery                | 4. Battery mounting |
|                           | bracket             |

# **Engine Electrical System > Charging System > Battery > Repair procedures**

Inspection

Battery Diagnostic Flow

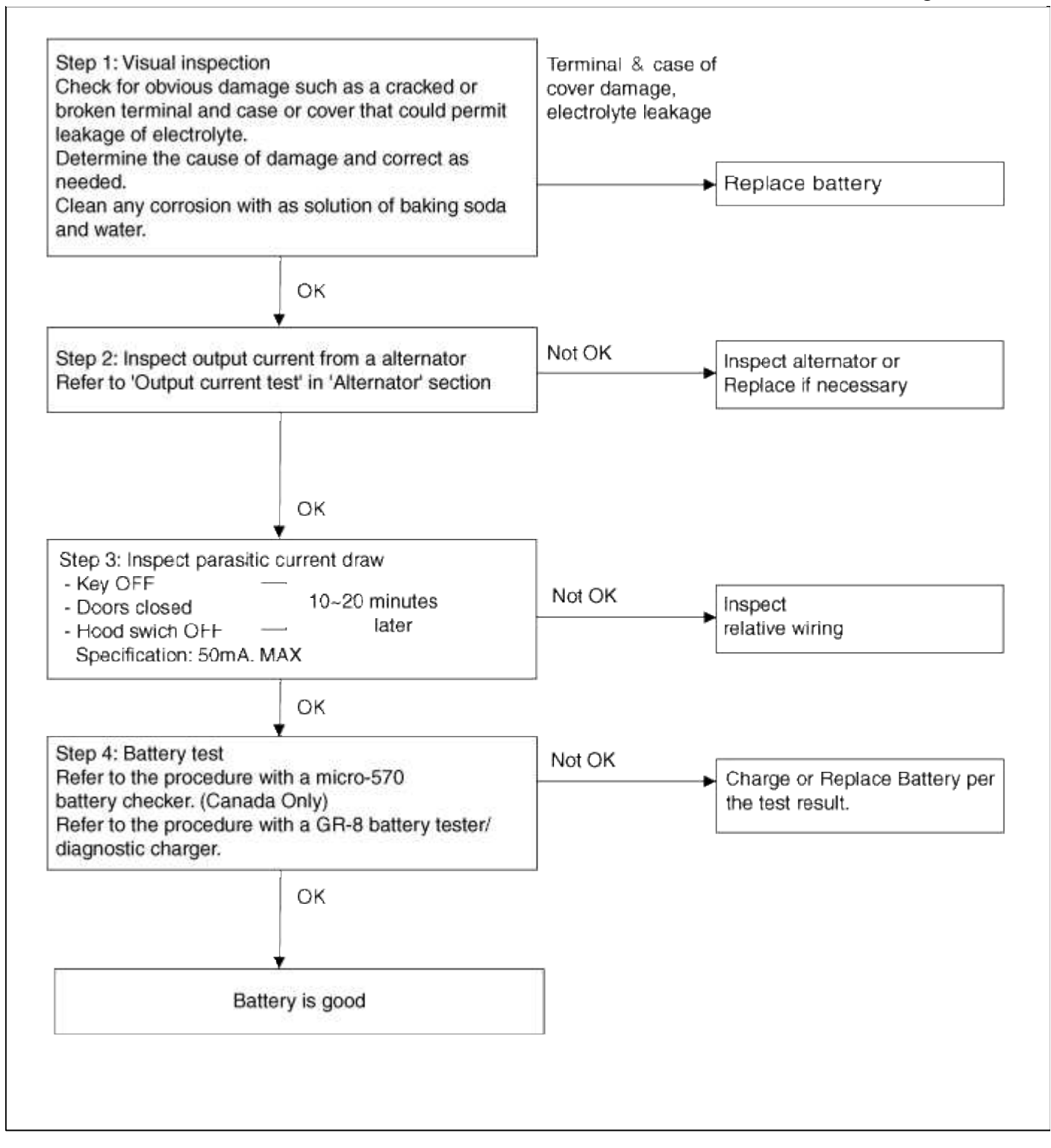

Vehicle parasitic current inspection

- 1. Turn the all electric devices OFF, and then turn the ignition switch OFF.
- 2. Close all doors except the engine hood, and then lock all doors.
  - (1) Disconnect the hood switch connector.
  - (2) Close the trunk lid.
  - (3) Close the doors or remove the door switches.

3. Wait a few minutes until the vehicle's electrical systems go to sleep mode.

#### NOTE

For an accurate measurement of a vehicle parasitic current, all electriacl systems should go to sleep mode. (It takes at least one hour or at most one day.) However, an approximate vehicle parasitic current can be measured after 10~20 minutes.

4. Connect an ammeter in series between the battery (-) terminal and the ground cable, and then disconnect the clamp from the battery (-) terminal slowly.

### CAUTION

Be careful that the lead wires of an ammeter do not come off from the battery (-) terminal and the ground cable to prevent the battery from being reset. In case the battery is reset, connect the battery cable again, and then start the engine or turn the ignition switch ON for more than 10 sec. Repeat the procedure from No. 1.

To prevent the battery from being reset during the inspection,

- 1) Connect a jump cable between the battery (-) terminal and the ground cable.
- 2) Disconnect the ground cable from the battery (-) terminal.
- 3) Connect an ammeter between the battery (-) terminal and the ground cable.
- 4) After disconnecting the jump cable, read the current value of the ammeter.

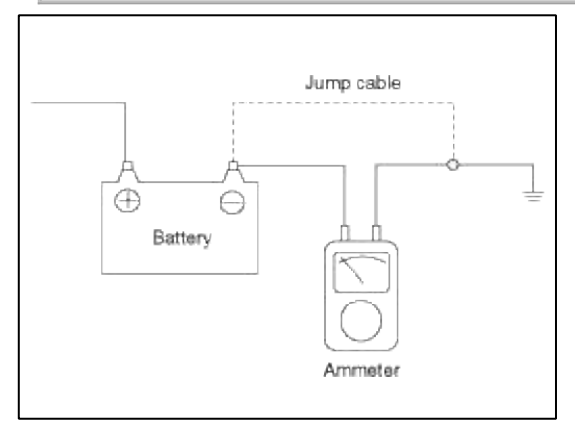

- 5. Read the current value of the ammeter.
  - A. If the parasitic current is over the limit value, search for abnormal circuit by removing a fuse one by one and checking the parasitic current.
  - B. Check the parasitic current again, and search for suspected unit by removing a unit connected with the abnormal circuit one by one.

#### Limit value (after 10~20 min.) : Below 50mA

Cleaning

- 1. Make sure the ignition switch and all accessories are in the OFF position.
- 2. Disconnect the battery cables (negative first).

3. Remove the battery from the vehicle.

#### CAUTION

Care should be taken in the event the battery case is cracked or leaking, to protect your skin from the electrolyte.

Heavy rubber gloves (not the household type) should be wore when removing the battery.

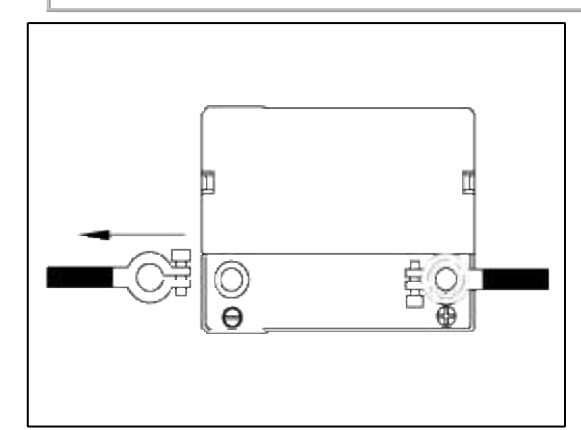

- 4. Inspect the battery tray for damage caused by the loss of electrolyte. If acid damage is present, it will be necessary to clean the area with a solution of clean warm water and baking soda. Scrub the area with a stiff brush and wipe off with a cloth moistened with baking soda and water.
- 5. Clean the top of the battery with the same solution as described above.
- 6. Inspect the battery case and cover for cracks. If cracks are present, the battery must be replaced.
- 7. Clean the battery posts with a suitable battery post tool.
- 8. Clean the inside surface of the terminal clamps with a suitable battery cleaning tool. Replace damaged or frayed cables and broken terminal clamps.
- 9. Install the battery in the vehicle.
- 10. Connect the cable terminals to the battery post, making sure tops of the terminals are flush with the tops of the posts.
- 11. Tighten the terminal nuts securely.
- 12. Coat all connections with light mineral grease after tightening.

### CAUTION

When batteries are being charged, an explosive gas forms beneath the cover of each cell. Do not smoke near batteries being charged or which have recently been charged. Do not break live circuit at the terminals of batteries being charged.

A spark will occur when the circuit is broken. Keep open flames away from battery.

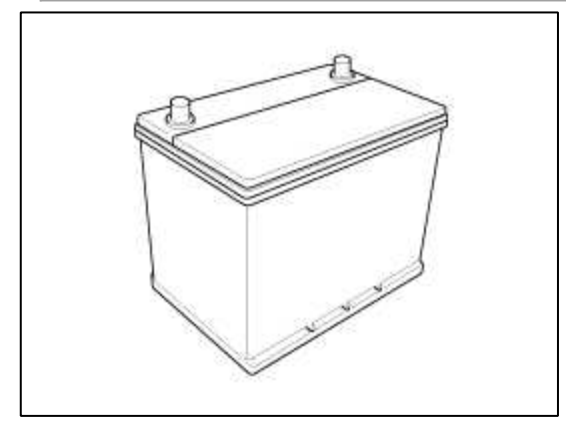

#### **Engine Electrical System > Starting System > Description and Operation**

The starting system includes the battery, starter, solenoid switch, ignition switch, inhibitor switch (A/T), ignition lock switch, connection wires and the battery cable.

When the ignition key is turned to the start position, current flows and energizes the starter motor's solenoid coil. The solenoid plunger and clutch shift lever are activated, and the clutch pinion engages the ring gear.

The contacts close and the starter motor cranks. In order to prevent damage caused by excessive rotation of the starter armature when the engine starts, the clutch pinion gear overruns.

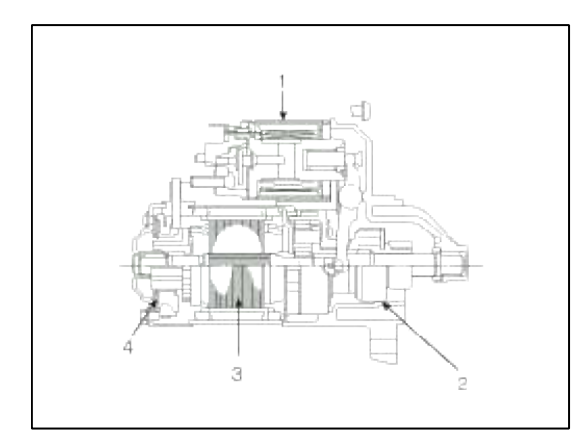

- 1. Solenoid
- 2. Overrun clutch
- 3. Armature
- 4. Brush assembly

#### Engine Electrical System > Starting System > Repair procedures

Starter Circuit Troubleshooting

#### NOTE

The battery must be in good condition and fully charged.

1. Remove the fuel pump relay(A) from the fuse box.

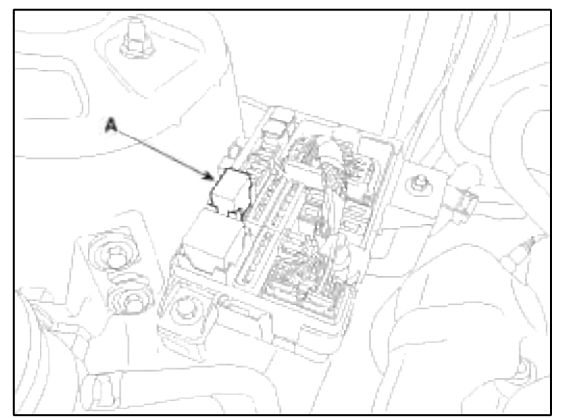

2. With the shift lever in N or P (A/T) or clutch pedal pressed (M/T), turn the ignition switch to "START" If the starter normally cranks the engine, starting system is OK. If the starter will not crank the engine at all, go to next step.

If it won't disengage from the ring gear when you release key, check for the following until you find the cause.

- A. Solenoid plunger and switch malfunction.
- B. Dirty pinion gear or damaged overrunning clutch.

3. Check the battery condition. Check electrical connections at the battery, battery negative cable connected to the body, engine ground cables, and the starter for looseness and corrosion. Then try starting the engine again. If the starter cranks normally the engine, repairing the loose connection repaired the problem. The starting system is now OK.

If the starter still does not crank the engine, go to next step.

4. Disconnect the connector from the S-terminal of solenoid. Connect a jumper wire from the B-terminal of solenoid to the S-terminal of solenoid.

If the starter cranks the engine, go to next step.

If the starter still does not crank the engine, remove the starter, and repair or replace as necessary.

- 5. Check the following items in the order listed until you find the open circuit.
  - A. Check the wire and connectors between the driver's under-dash fuse/relay box and the ignition switch, and between the driver's under-dash fuse/relay box and the starter.
  - B. Check the ignition switch (Refer to BE group ignition system)
  - C. Check the transaxle range switch connector or ignition lock switch connector.
  - D. Inspect the starter relay.

Starter Solenoid Test

- 1. Disconnect the field coil wire from the M-terminal of solenoid switch.
- 2. Connect the battery as shown. If the starter pinion pops out, it is working properly. To avoid damaging the starter, do not leave the battery connected for more than 10 seconds.

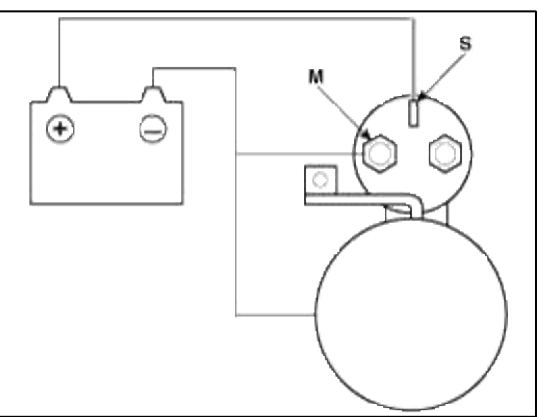

3. Disconnect the battery from the M terminal.

If the pinion does not retract, the hold-in coil is working properly. To avoid damaging the starter, do not leave the battery connected for more than 10 seconds.

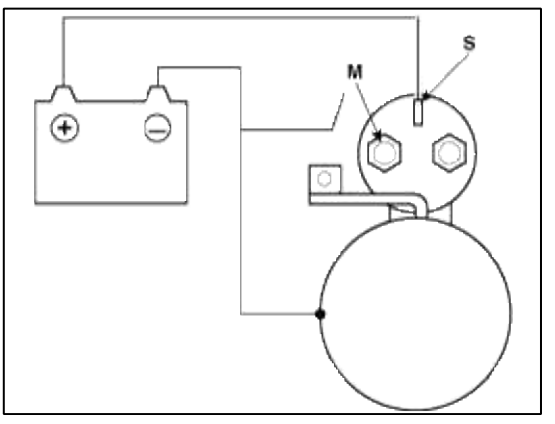

4. Disconnect the battery also from the body. If the pinion retracts immediately, it is working properly. To avoid damaging the starter, do not leave the battery connected for more than 10 seconds.

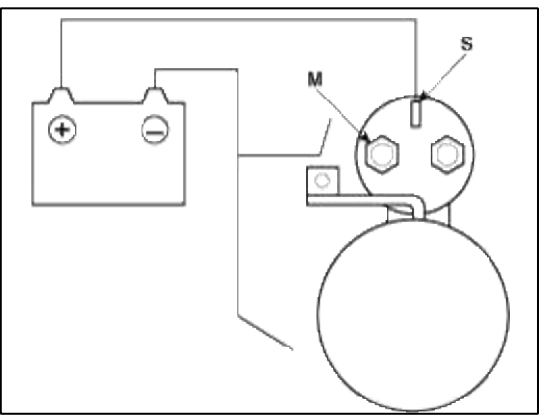

Free Running Test

- 1. Place the starter motor in a vise equipped with soft jaws and connect a fully-charged 12-volt battery to starter motor as follows.
- 2. Connect a test ammeter (100-ampere scale) and carbon pile rheostats as shown in the illustration.
- 3. Connect a voltmeter (15-volt scale) across starter motor.

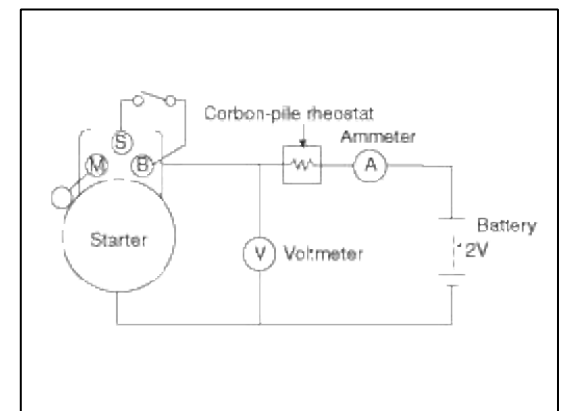

- 4. Rotate carbon pile to the off position.
- 5. Connect the battery cable from battery's negative post to the starter motor body.
- 6. Adjust until battery voltage shown on the voltmeter reads 11volts.
- 7. Confirm that the maximum amperage is within the specifications and that the starter motor turns smoothly and freely.

Current : 90A max Speed : 2,600 rpm

# Engine Electrical System > Starting System > Starter > Components and Components Location

Component

| <ol> <li>Front bracket</li> <li>Stop ring</li> <li>Stopper</li> <li>Overrun clutch assembly</li> <li>Internal gear assembly</li> <li>Lever</li> <li>Lever packing</li> <li>Magnet switch assembly</li> </ol> | <ul> <li>9. Planet shaft assembly</li> <li>10. Planetary gear</li> <li>assembly</li> <li>11. Packing</li> <li>12. Shield</li> <li>13. Armature assembly</li> <li>14. Yoke assembly</li> <li>15. Brush holder assembly</li> </ul> |  |
|----------------------------------------------------------------------------------------------------|----------------------------------------------------------------------------------------------------|--|

# Engine Electrical System > Starting System > Starter > Repair procedures

Rear bracket
 Through bolt

Removal and Installation
1. Disconnect the battery negative cable(A).

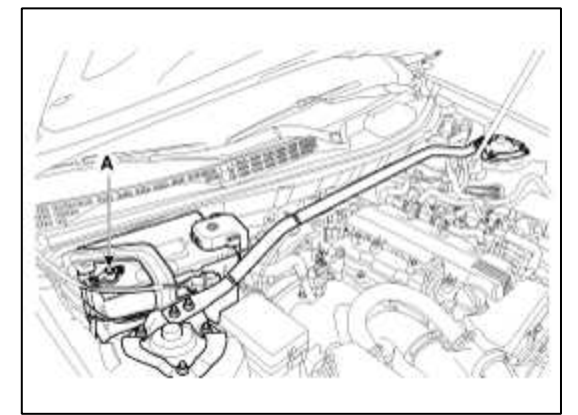

2. Set the jack under the engine oil pan.

# NOTE

Insert the rubber block between engine oil pan and jack to prevent the damage of oil pan.

3. Remove the LH engine mounting bracket nut (A).

## **Tightening torque :**

63.7 ~ 83.4 N.m (6.5 ~ 8.5 kgf.m, 47.0 ~ 61.5 lb-ft)

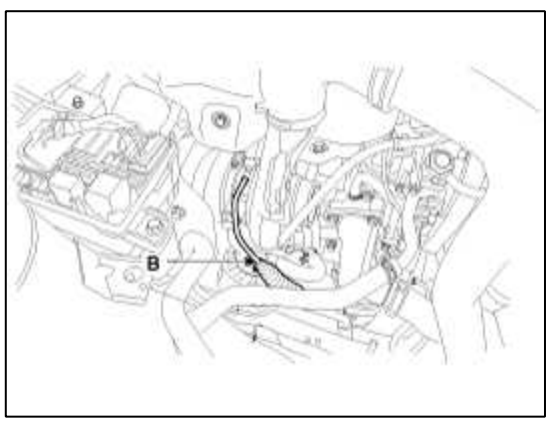

- 4. Lift up the engine assembly slightly by using a jack to get access to the side of engine.
- 5. Remove the engine support bracket (A). And then remove cable and connector from starter (B).

### **Tightening torque :**

49.0 ~ 63.7 N.m (5.0 ~ 6.5 kgf.m, 36.2 ~ 47.0 lb-ft)

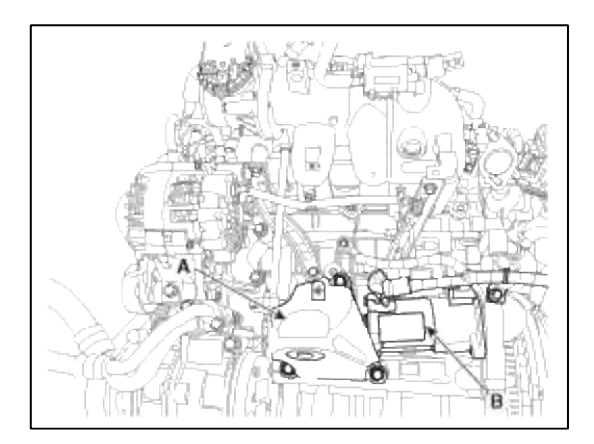

# Tightening torque :

42.1 ~ 53.9 N.m (4.3 ~ 5.5 kgf.m, 31.1 ~ 39.7 lb-ft)

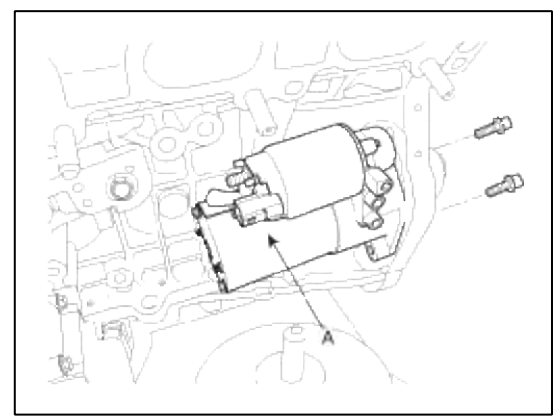

7. Installation is the reverse of removal.

# Disassembly

1. Disconnect the M-terminal (A) on the magnet switch assembly (B).

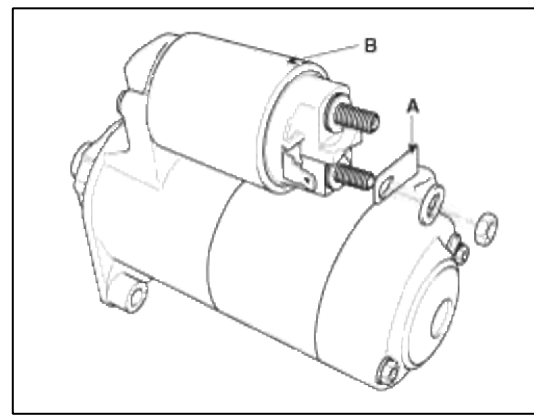

2. After loosening the 3 screws (A), detach the magnet switch assembly (B).

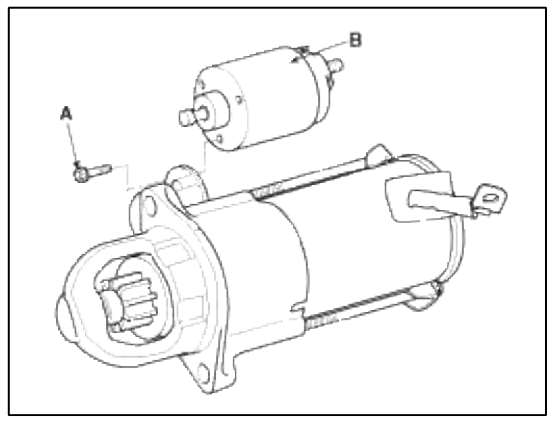

3. Loosen the through bolts (A).

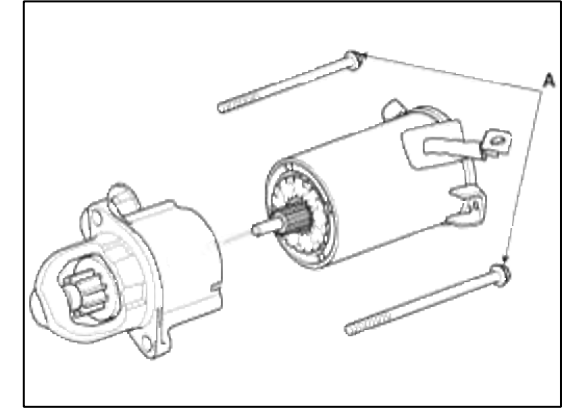

4. Remove the brush holder assembly (A), yoke (b) and armature (C).

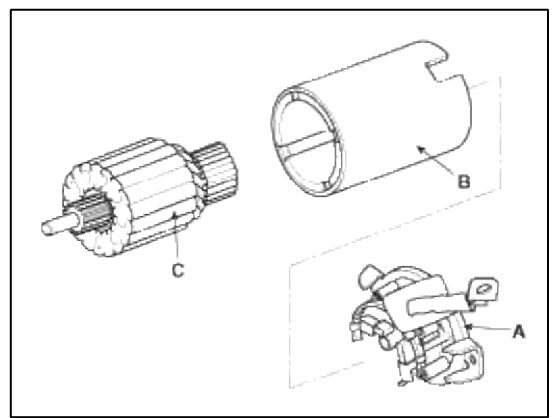

5. Remove the shield (A) and packing (B).

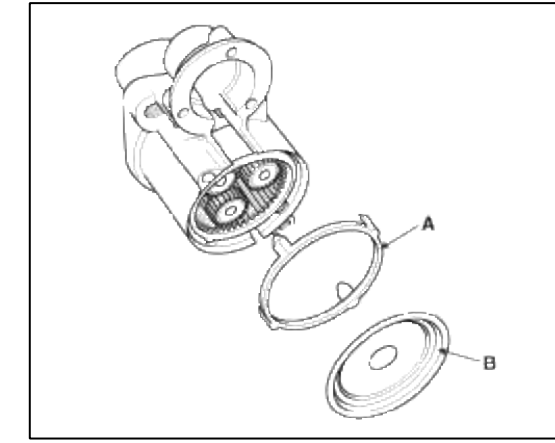

6. Remove the lever plate (A) and lever packing (B).

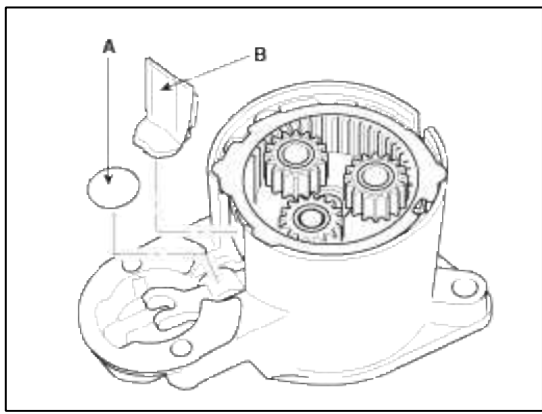

7. Disconnect the planet gear (A).

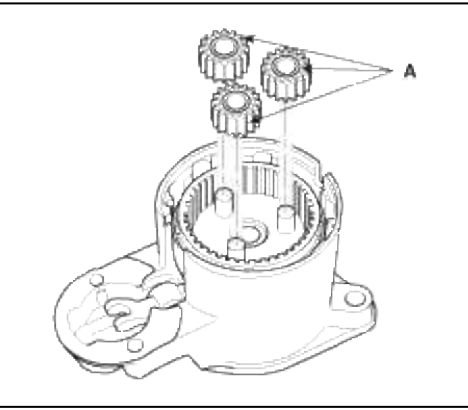

8. Disconnect the planet shaft assembly (A) and lever (B).

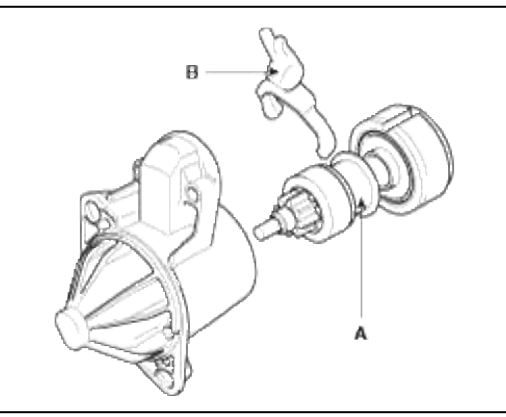

9. Press the stop ring (A) using a socket (B).

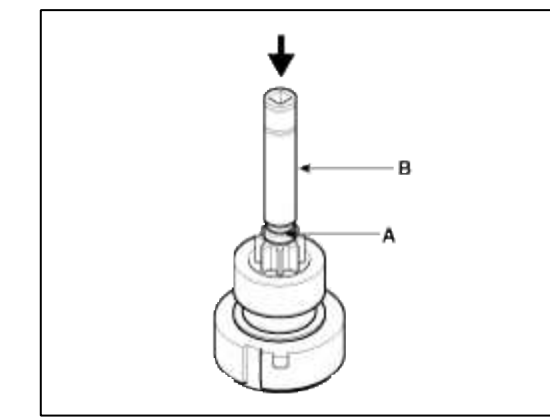

10. After removing the stopper (A) using stopper pliers (B).

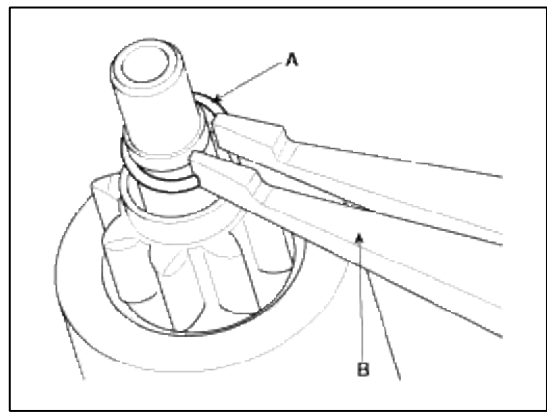

11. Disconnect the stop ring (A), overrunning clutch (B), internal gear (C) and planet shaft (D).

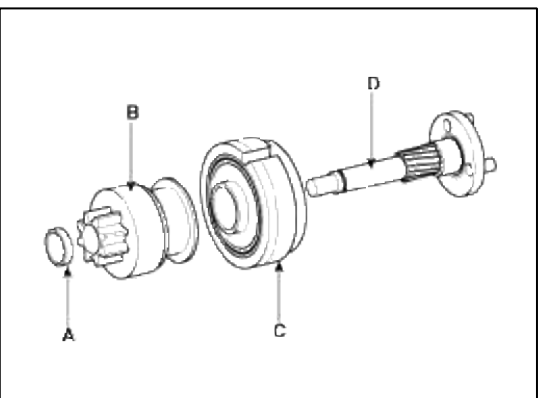

12. Reassembly is the reverse of disassembly.

# NOTE

Using a suitable pulling tool (A), pull the overrunning clutch stop ring (B) over the stopper (C).

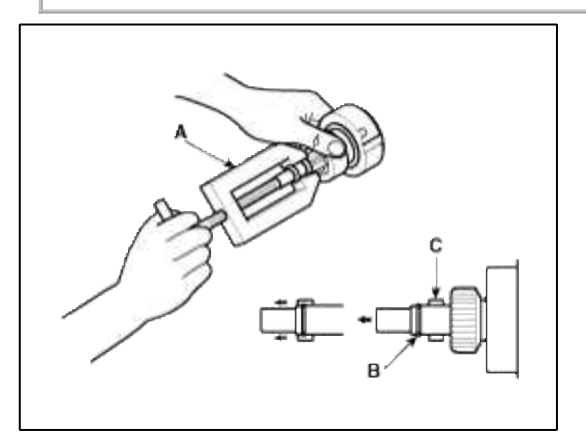

Inspection

# **Armature Inspection And Test**

- 1. Remove the starter.
- 2. Disassemble the starter as shown at the beginning of this procedure.
- 3. Inspect the armature for wear or damage from contact with the permanent magnet. If there is wear or damage, replace the armature.

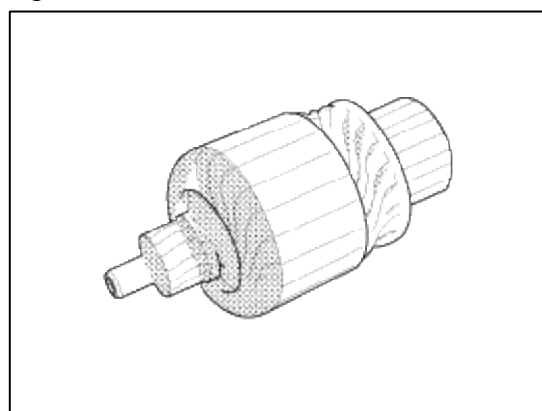

4. Check the commutator (A) surface. If the surface is dirty or burnt, resurface with emery cloth or a lathe within the following specifications, or recondition with #500 or #600 sandpaper (B).

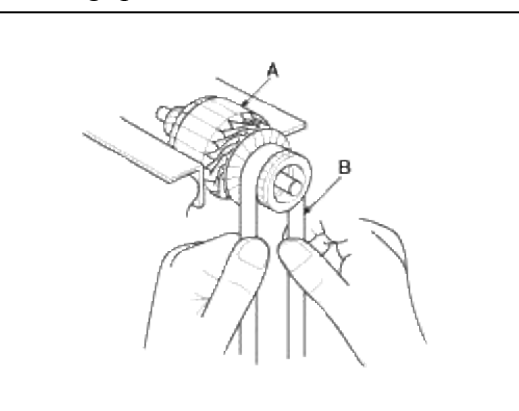

- 5. Measure the commutator (A) runout.
  - A. If the commutator runout is within the service limit, check the commutator for carbon dust or brass chips between the segments.
  - B. If the commutator run out is not within the service limit, replace the armature.

### **Commutator runout**

Standard (New): 0.05mm (0.0020in.) max Service limit: 0.08mm (0.0031in.)

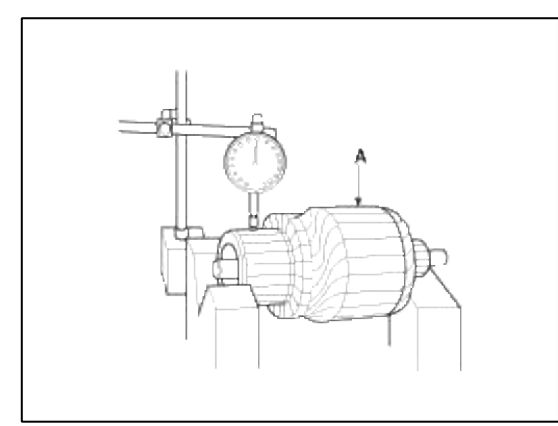

6. Check the mica depth (A). If the mica is too high (B), undercut the mica with a hacksaw blade to the proper depth. Cut away all the mica (C) between the commutator segments. The undercut should not be too shallow, too narrow, or v-shaped (D).

### **Commutator mica depth**

Standard (New) : 0.5 mm (0.0197 in.) Limit : 0.2mm (0.0079 in.)

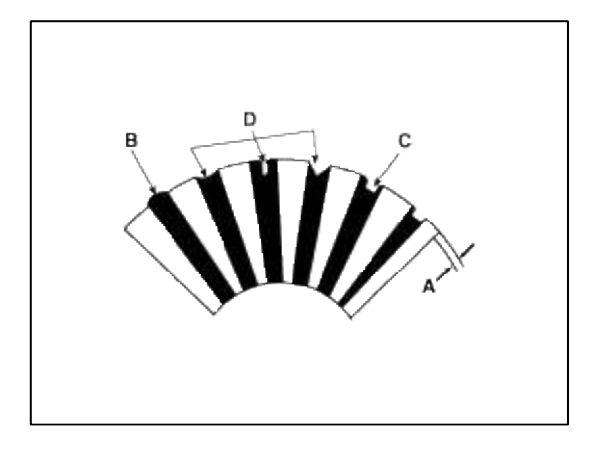

7. Check for continuity between the segments of the commutator. If an open circuit exists between any segments, replace the armature.

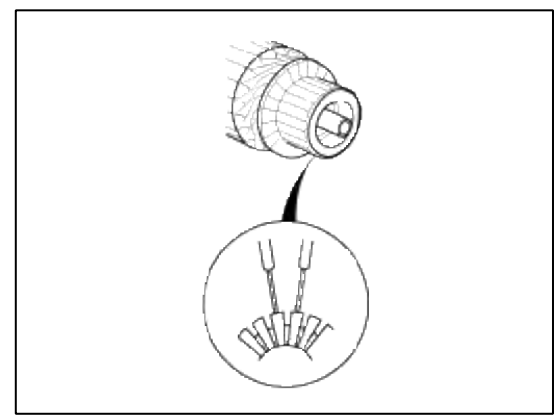

8. Check with an ohmmeter that no continuity exists between the commutator (A) and armature coil core (B), and between the commutator and armature shaft (C). If continuity exists, replace the armature.

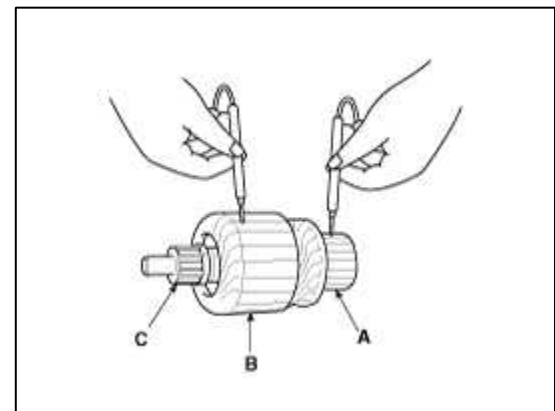

Inspect Starter Brush

Brushes that are worm out, or oil-soaked, should be replaced.

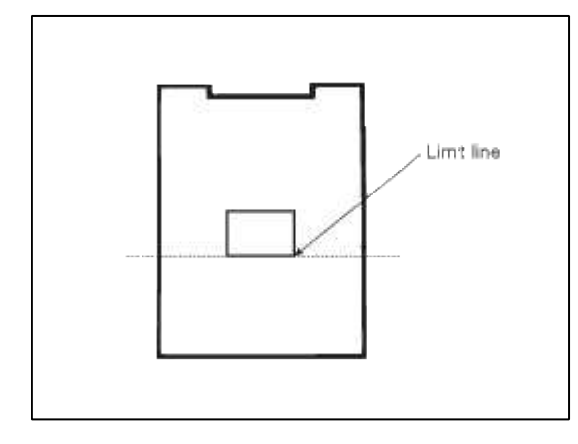

Starter Brush Holder Test

1. Make sure there is no continuity between the (+) brush holder (A) and (-) plate (B). If there is continuity, replace the brush holder assembly.

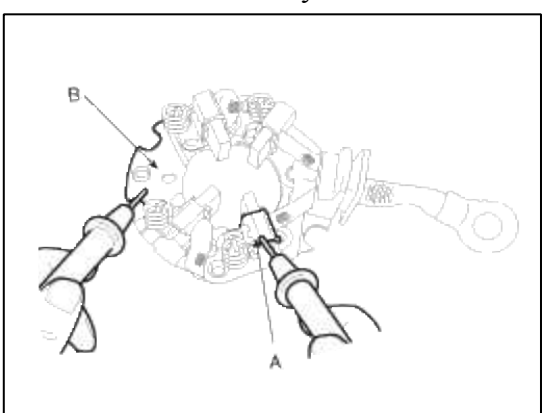

2. Pry back each brush spring (A) with a screwdriver, then position the brush (B) about halfway out of its holder, and release the spring to hold it there.

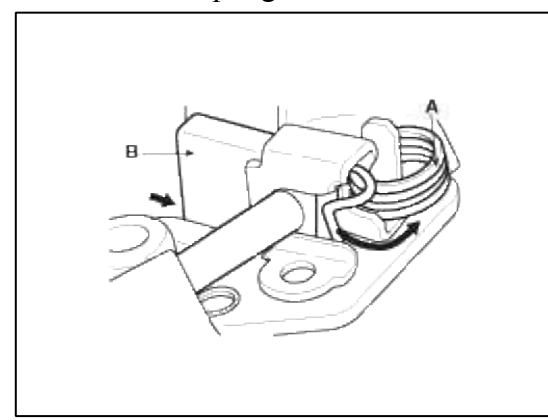

3. Install the armature in the housing, and install the brush holder. Next, pry back each brush spring again, and push the brush down until it seats against the commutator, then release the spring against the end of the brush.

#### NOTE

To seat new brushes, slip a strip of #500 or #600 sandpaper, with the grit side up, between the commutator and each brush, and smoothly rotate the armature. The contact surface of the brushes will be sanded to the same contour as the commutator.

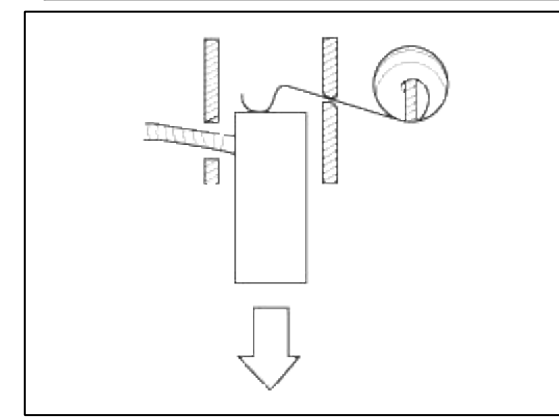

Inspect Overrunning Clutch

1. Slide the overrunning clutch along the shaft. Replace it if does not slide smoothly. 2. Rotate the overrunning clutch both ways.

Does it lock in one direction and rotate smoothly in reverse? If it does not lock in either direction or it locks in both directions, replace it.

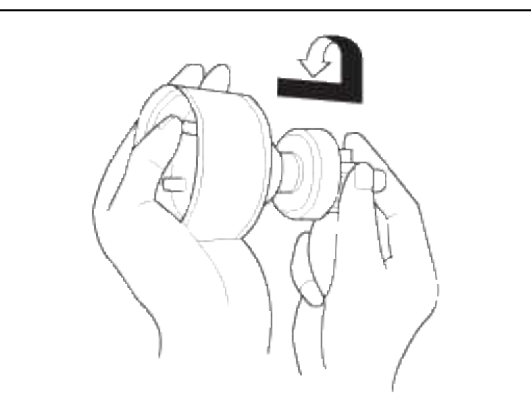

3. If the starter drive gear is worn or damaged, replace the overrunning clutch assembly. (the gear is not available separately).

Check the condition of the flywheel or torque converter ring gear if the starter drive gear teeth are damaged. Cleaning

- 1. Do not immerse parts in cleaning solvent. Immersing the yoke assembly and/or armature will damage the insulation. Wipe these parts with a cloth only.
- 2. Do not immerse the drive unit in cleaning solvent. The overrun clutch is pre-lubricated at the factory and solvent will wash lubrication from the clutch.
- 3. The drive unit may be cleaned with a brush moistened with cleaning solvent and wiped dry with a cloth.

# Engine Electrical System > Starting System > Starter Relay > Repair procedures

Inspection

- 1. Remove the fuse box cover.
- 2. Remove the starter relay (A).

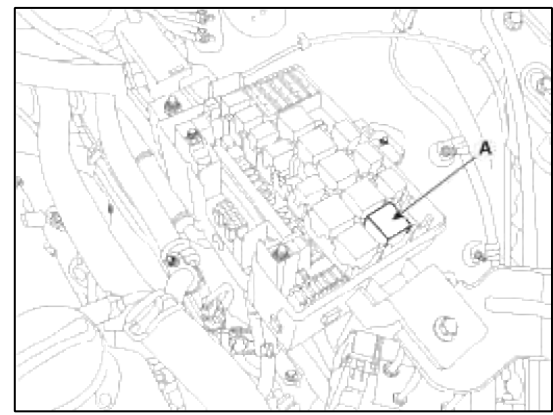

3. Using an ohmmeter, check that there is continuity between each terminal.

| Terminal | Continuity |
|----------|------------|
| 30 - 87  | NO         |
| 85 - 86  | YES        |

4. Apply 12V to terminal 85 and ground to terminal 86. Check for continuity between terminals 30 and 87.

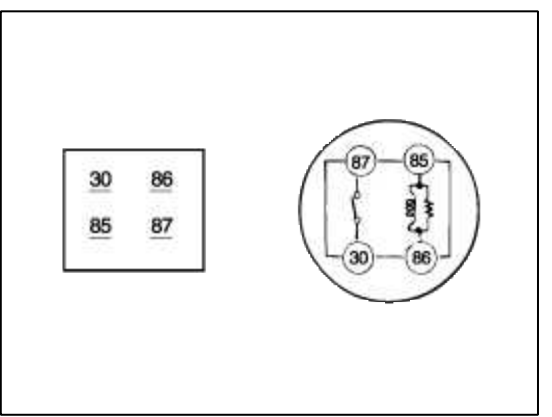

- 5. If there is no continuity, replace the starter relay.
- 6. Install the starter relay.
- 7. Install the fuse box cover.

## Engine Electrical System > Cruise Control System > Troubleshooting

Trouble Symptom Charts

### **Trouble Symptom 1**

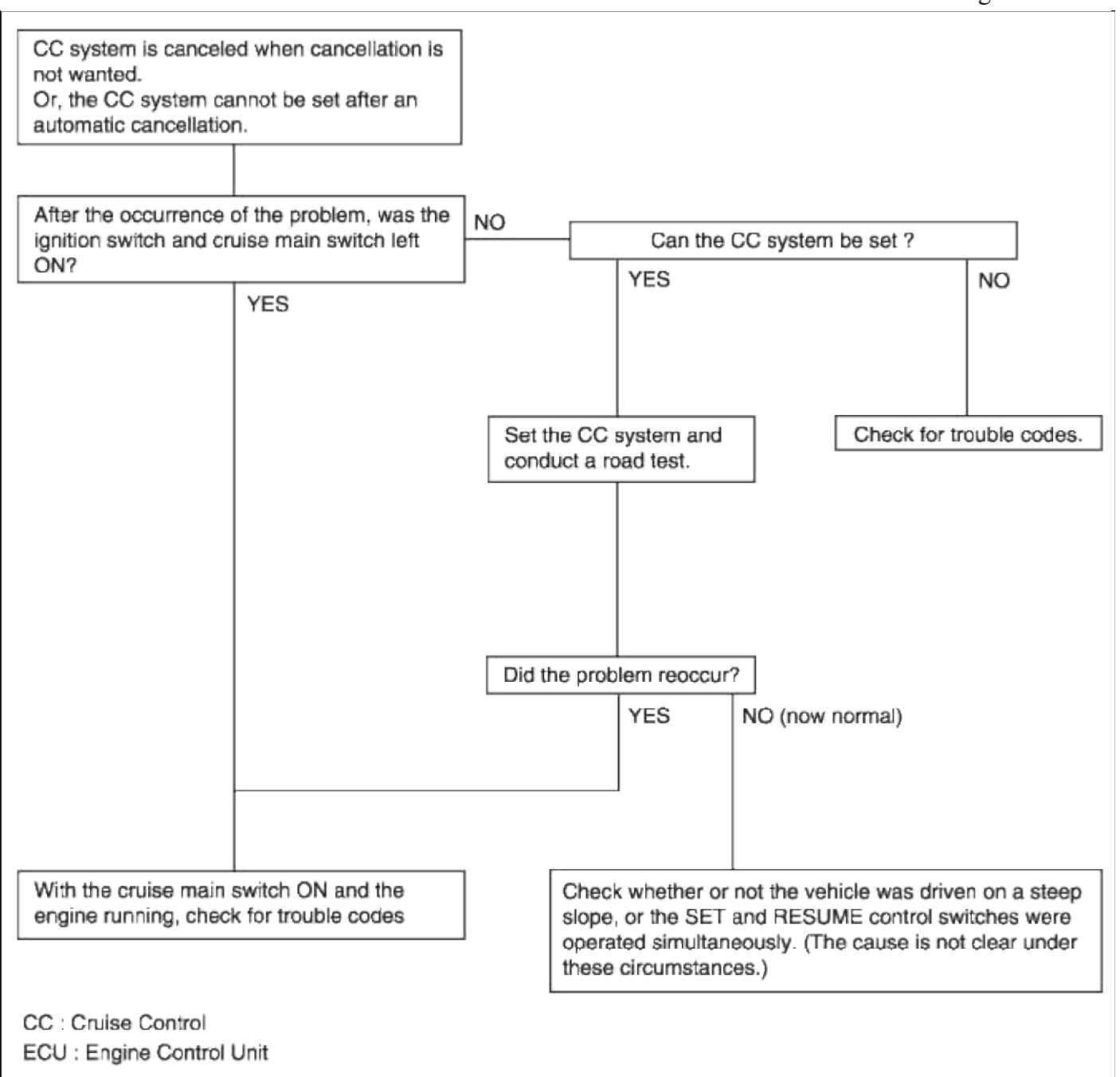

### **Trouble Symptom 2**

| Trouble symptom                                            | Probable cause                                  | Remedy                                                      |
|------------------------------------------------------------|-------------------------------------------------|-------------------------------------------------------------|
| The set vehicle speed varies greatly upward or<br>downward | Malfunction of the vehicle speed sensor circuit | Repair the vehicle speed sensor system, or replace the part |
| deceleration) occurs after setting                         | Malfunction of ECM                              | Replace the ECM                                             |

### **Trouble Symptom 3**

| Trouble symptom                        | Probable cause                                           | Remedy                                                  |
|----------------------------------------|----------------------------------------------------------|---------------------------------------------------------|
| The CC system is not canceled when the | Damaged or disconnected wiring of the brake pedal switch | Repair the harness or replace<br>the brake pedal switch |
| brake pedal is depressed               | Malfunction of the ECM                                   | Replace the ECM                                         |

| Trouble symptom                                                                                                    | Probable cause                                                                                                    | Remedy                                                             |
|----------------------------------------------------------------------------------------------------|----------------------------------------------------------------------------------------------------|--------------------------------------------------------------------|
| The CC system is not canceled when the shift lever is<br>moved to the "N" position (It is canceled, however,<br>when the brake pedal is depressed | Damaged or disconnected<br>wiring of inhibitor switch input<br>circuit<br>Improper adjustment of<br>inhibitor switch | Repair the harness or<br>repair or replace the<br>inhibitor switch |
|                                                                                                    | Malfunction of the ECM                                                                                               | Replace the ECM                                                    |

# **Trouble Symptom 5**

| Trouble symptom              | Probable cause                                                       | Remedy                                          |
|------------------------------|----------------------------------------------------------------------|-------------------------------------------------|
| Cannot decelerate (coast) by | Temporary damaged or disconnected wiring of SET switch input circuit | Repair the harness or replace<br>the SET switch |
| using the SET switch         | Malfunction of the ECM                                               | Replace the ECM                                 |

# **Trouble Symptom 6**

| Trouble symptom                   | Probable cause                                                                   | Remedy                                          |
|-----------------------------------|----------------------------------------------------------------------------------|-------------------------------------------------|
| Cannot accelerate or resume speed | Damaged or disconnected wiring, or short circuit, or RESUME switch input circuit | Repair the harness or replace the RESUME switch |
| by using the RESUME switch        | Malfunction of the ECM                                                           | Replace the ECM                                 |

# Trouble Symptom 7

| Trouble symptom                                                                                             | Probable cause                                        | Remedy                                                            |
|----------------------------------------------------------------------------------------------------|-------------------------------------------------------|-------------------------------------------------------------------|
| CC system can be set while driving at a vehicle speed of less than 40km/h (25mph), or there is no automatic | Malfunction of the<br>vehicle-speed sensor<br>circuit | Repair the vehicle speed<br>sensor system, or replace<br>the part |
| cancentation at that speed                                                                                  | Malfunction of the ECM                                | Replace the ECM                                                   |

# Trouble Symptom 8

| Trouble symptom                                | Probable cause                                                    | Remedy                |
|------------------------------------------------|-------------------------------------------------------------------|-----------------------|
| The cruise main switch indicator lamp does not | Damaged or disconnected bulb of cruise main switch indicator lamp | Repair the harness or |
| mummate (But CC system is normal)              | Harness damaged or disconnected                                   | replace the part.     |

# Engine Electrical System > Cruise Control System > Description and Operation

System Block Diagram

### Page 48 of 52

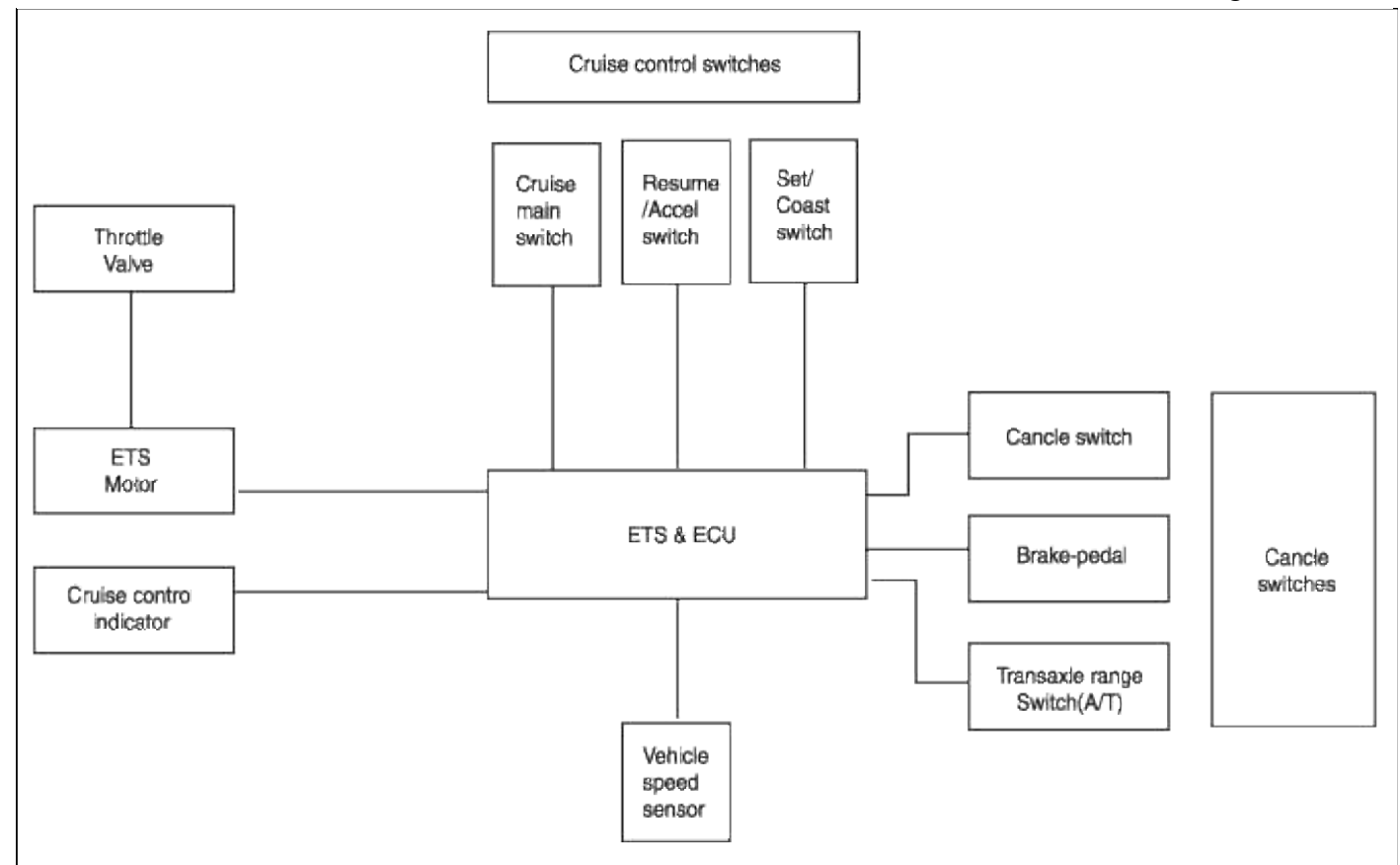

### **Component Parts And Function Outline**

| Compo                     | onent part                                             | Function                                                      |
|---------------------------|--------------------------------------------------------|---------------------------------------------------------------|
| Vehicle-speed sensor      |                                                        | Converts vehicle speed to pulse.                              |
| Engine control module (EC | CM)                                                    | Receives signals from sensor and control switches;            |
| Cruise control indicator  |                                                        | Illuminate when CRUISE main switch is ON (Built into cluster) |
| Cruise Control switches   | CRUISE main switch                                     | Switch for automatic speed control power supply.              |
|                           | Resume/Accel switch                                    | Controls automatic speed control functions by                 |
|                           | Set/Coast switch                                       | Resume/Accel switch (Set/Coast switch)                        |
| Cancel switch             | Cancel switch                                          |                                                               |
|                           | Brake-pedal switch                                     |                                                               |
|                           | Transaxle range switch<br>(A/T)<br>Clutch switch (M/T) | Sends cancel signals to ECM                                   |
| ETS motor                 |                                                        | Regulates the throttle valve to the set opening by ECM.       |

### \* ETS : Electronic Throttle System

Cruise Control

Cruise control system is engaged by the "ON. OFF" main switch located on right of steering wheel column. The system has the capability to cruise, coast, resume speed, and accelerate, and raise "tap-up" or lower "tap-down" set speed.

It also has a safety interrupt, engaged upon depressing brake or shifting select lever.

The ECM is the control module for this system

The main components of cruise control system are mode control switches, transaxle range switch, brake switch,

vehicle speed sensor, ECM and ETS motor that connect throttle body.

The ECM contains a low speed limit which will prevent system engagement below a minimum speed of 40km/h (25mph).

The operation of the controller is controlled by mode control switches located on steering wheel.

Transaxle range switch and brake switch are provided to disengage the cruise control system. The switches are on brake pedal bracket and transaxle. When the brake pedal is depressed or select lever shifted, the cruise control system is electrically disengaged and the throttle is returned to the idle position.

# Cruise main switch

Cruise control system is engaged by pressing the "ON. OFF" push button. Releasing the "ON.OFF" push button release throttle, clears cruise memory speed, and puts vehicle in a non-cruise mode.

# Coast/Set switch

COAST.SET switch located on right of steering wheel column has two positions - "Normal" and "Depressed". The set position - With COAST.SET switch depressed and then released the cruise speed will be set at the speed the vehicle was going when COAST.SET switch was released. The coast position - With COAST.SET switch fully depressed, driver can lower cruise speed. To decrease cruise speed, COAST.SET switch is held in, disengaging cruise control system. When vehicle has slowed to required cruise speed, releasing COAST.SET switch will re-engage speed at new selected speed.

The tap down - To lower vehicle speed, cruise must be engaged and operating. Tap down is done by quickly pressing and releasing COAST.SET switch. Do not hold COAST.SET switch in depressed position. Tap down is a function in which cruise speed car be decreased by 1mph (1.6km/h)

# **Resume/Accel switch**

RES.ACCEL switch located on right of steering wheel column has two positions - "Normal" and "Depressed". The resume position - With RES.ACCEL switch depressed and then release, this switch also returns cruise control operation to last speed (Which is temporarily disengaged by Cancel switch or Brake pedal), setting when momentarily operating RES.ACCEL switch by constant acceleration.

The accel position - With RES.ACCEL switch depressed and held in, disengaging cruise control system, when vehicle has accelerated to required cruise speed, releasing RES.ACCEL switch will re-engage speed at new selected speed.

The tap up - To increase vehicle speed, the cruise must be engaged and operating.

Tap up is done by quickly pressing and releasing RES.ACCEL switch less than 0.5 second. Do not hold RES.ACCEL switch in depressed position. Tap up is a function in which cruise speed can be increased by 1mph (1.6km/h).

### Cancel switch

Cruise control system is temporarily disengaged by pressing "CANCEL" switch. Cruise speed canceled by this switch will be recovered by RES.ACCEL switch

# Engine Electrical System > Cruise Control System > Cruise Control Switch > Schematic Diagrams

Circuit Diagram

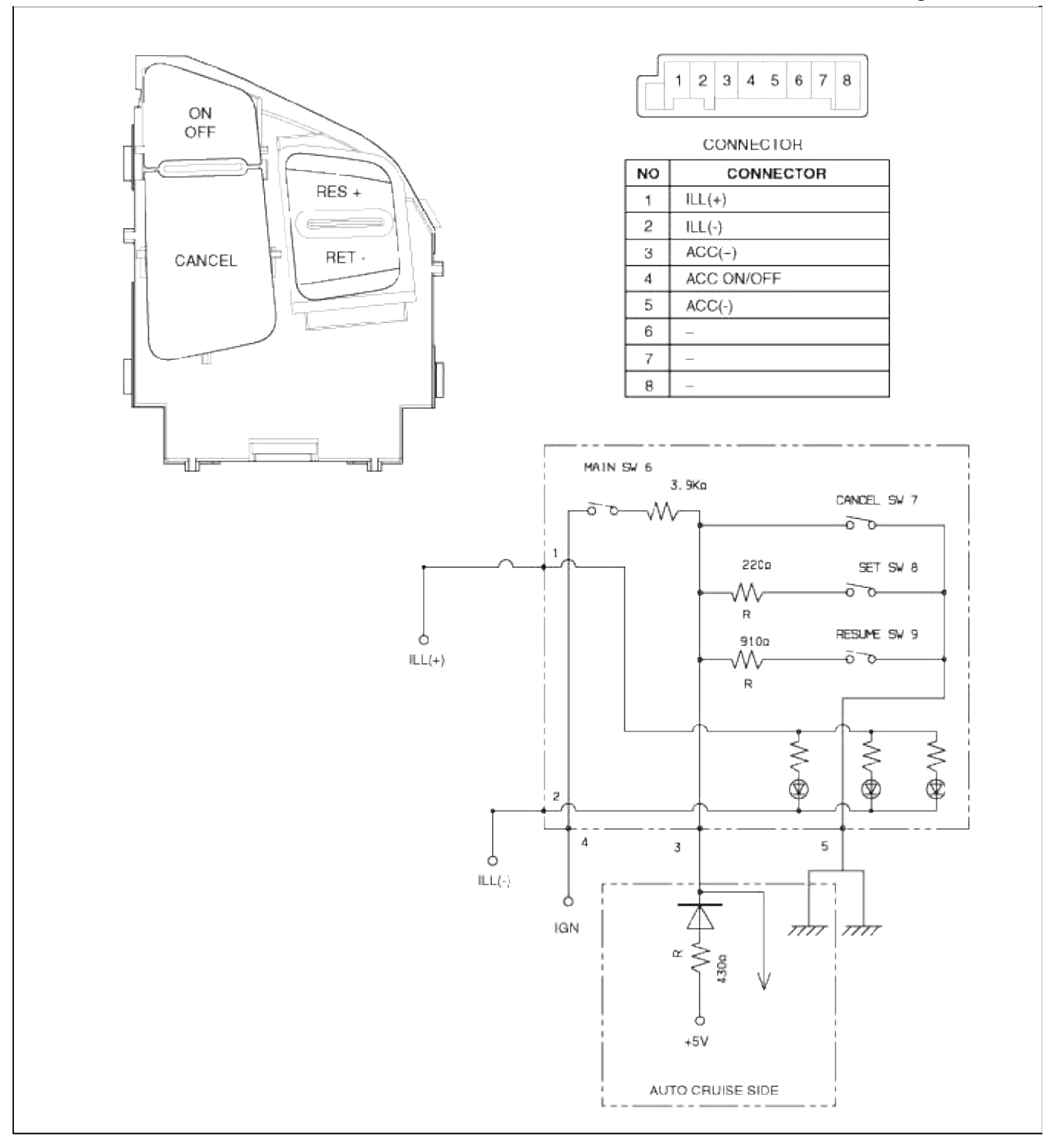

# Engine Electrical System > Cruise Control System > Cruise Control Switch > Repair procedures

# Inspection

**Measuring Resistance** 

1. Disconnect the cruise control switch connector from the control switch.

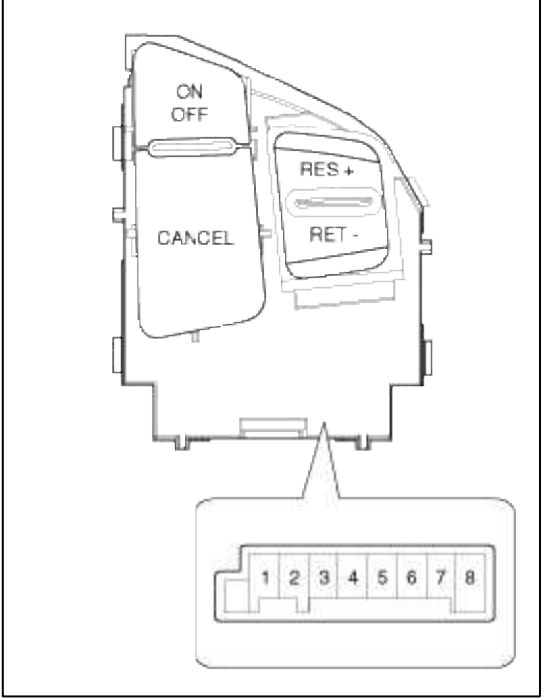

2. Measure resistance between terminals on the control switch when each function switch is ON (switch is depressed).

| Function switch | Terminal | Resistance           |
|-----------------|----------|----------------------|
| Cruise Main     | RH 3-4   | $3.9k\Omega \pm 1\%$ |
| Cancel          | RH 3-5   | $0\Omega\pm1\%$      |
| Set/Coast       | RH 3-5   | $220\Omega \pm 1\%$  |
| Resume/Accel    | RH 3-5   | $910\Omega \pm 1\%$  |

3. If not within specification, replace switch.

# Measuring Voltage

1. Connect the cruise control switch connector to the control switch.

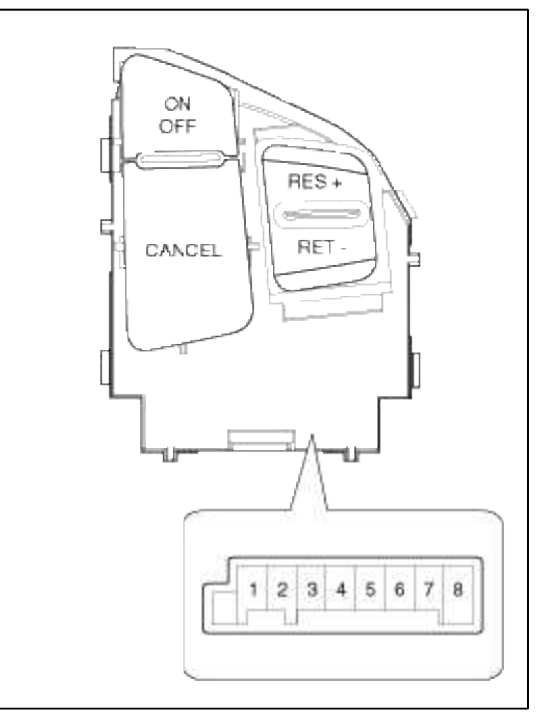

Page 52 of 52

2. Measure voltage between terminals on the harness side connector when each function switch is ON (switch is depressed).

| Function switch | Terminal | Voltage          |
|-----------------|----------|------------------|
| Cruise Main     | RH 3-4   | -                |
| Cancel          | RH 3-5   | $0.0V \pm 0.22V$ |
| Set/Coast       | RH 3-5   | $1.5V \pm 0.22V$ |
| Resume/Accel    | RH 3-5   | $3.0V \pm 0.22V$ |

3. If not within specification, replace switch.

# GENESIS COUPE(BK) > 2013 > G 2.0 T-MPI > Engine Mechanical System

# **Engine Mechanical System > General Information > Specifications**

Specifications

| Description                         | Specifications                            | Limit               |
|-------------------------------------|-------------------------------------------|---------------------|
| General                             |                                           |                     |
| Туре                                | In-line, Double Overhead<br>Camshaft      |                     |
| Number of cylinder                  | 4                                         |                     |
| Bore                                | 86mm (3.385in)                            |                     |
| Stroke                              | 86mm (3.385in)                            |                     |
| Total displacement                  | 1998cc (121.92cu.in.)                     |                     |
| Compression ratio                   | 9.0 : 1                                   |                     |
| Firing order                        | 1-3-4-2                                   |                     |
| Valve timing                        |                                           |                     |
| Intake valve                        |                                           |                     |
| Opens (ATDC / BTDC)                 | ATDC 11° ~ BTDC 34°                       |                     |
| Closes (ABDC)                       | ABDC 67° ~ ABDC 22°                       |                     |
| Exhaust                             |                                           |                     |
| Opens (BBDC)                        | BBDC 54° ~ BBDC 14°                       |                     |
| Closes (ATDC)                       | BTDC 10° ~ ATDC 30°                       |                     |
| Valve                               |                                           |                     |
| Valve length                        |                                           |                     |
| Intake                              | 113.18mm (4.4559in.)                      | 112.93mm (4.4460in) |
| Exhaust                             | 105.79mm (4.1649in.)                      | 105.54mm (4.1551in) |
| Stem O.D.                           |                                           |                     |
| Intake                              | 5.465 ~ 5.480mm (0.2151 ~ 0.2157in.)      |                     |
| Exhaust                             | 5.458 ~ 5.470mm (0.2149 ~ 0.2153in.)      |                     |
| Face angle                          | 45.25° ~ 45.75°                           |                     |
| Margin                              |                                           |                     |
| Intake                              | 1.02mm (0.0401in.)                        |                     |
| Exhaust                             | 1.09mm (0.0429in.)                        |                     |
| Valve stem to valve guide clearance |                                           |                     |
| Intake                              | 0.020 ~ 0.047mm (0.00078<br>~ 0.00185in.) | 0.07mm (0.00275in.) |

| Exhaust                                  | 0.030 ~ 0.054mm (0.00118<br>~ 0.00212in.)                   | 0.09mm (0.00354in.)                   |
|------------------------------------------|-------------------------------------------------------------|---------------------------------------|
| MLA                                      |                                                             |                                       |
| MLA outer diameter                       | 31.964 ~ 31.980mm (1.2584<br>~ 1.2590in.)                   |                                       |
| Cylinder head tappet bore inner diameter | 32.000 ~ 32.025mm (1.2598<br>~ 1.2608in.)                   |                                       |
| MLA to tappet bore clearance             | 0.020 ~ 0.061mm (0.0008 ~<br>0.0024in.)                     | 0.07mm (0.0027in.)                    |
| Valve seat                               |                                                             |                                       |
| Width of seat contact                    |                                                             |                                       |
| Intake                                   | 1.16 ~ 1.46mm (0.0457 ~ 0.0575in.)                          |                                       |
| Exhaust                                  | 1.35 ~ 1.65mm (0.0531 ~<br>0.0649in.)                       |                                       |
| Seat angle                               | 44.75° ~ 45.10°                                             |                                       |
| Valve guide                              |                                                             |                                       |
| Length                                   | 43.8 ~ 44.2mm (1.7244 ~ 1.7401in.)                          |                                       |
| Inner diameter                           | 5.500 ~ 5.512mm (0.2165 ~ 0.2170in.)                        |                                       |
| Valve spring                             |                                                             |                                       |
| Free length                              | 47.44mm (1.8677in.)                                         |                                       |
| Load                                     | $19.0 \pm 0.6$ kg/35.0mm<br>(41.88 $\pm 1.32$ lb/1.3779in.) |                                       |
| Square                                   | $39.8 \pm 1.2$ kg/26.0mm<br>(87.74 $\pm 2.64$ lb/1.0236in.) |                                       |
| Out of squareness                        | 1.5° MAX.                                                   |                                       |
| Valve clearance                          |                                                             |                                       |
| Cold (20°C[68°F])                        |                                                             |                                       |
| Intake                                   | 0.17 ~ 0.23mm (0.0067 ~<br>0.0090in.)                       | 0.10 ~ 0.30mm<br>(0.0039 ~ 0.0118in.) |
| Exhaust                                  | 0.21 ~ 0.38mm (0.0082 ~ 0.0149in,)                          | 0.25 ~ 0.45mm<br>(0.0098 ~ 0.0117in.) |
| Cylinder head                            |                                                             |                                       |
| Flatness of gasket surface               | Max. 0.05mm (0.0019in.)                                     |                                       |
| Flatness of manifold mounting surface    | Max. 0.10mm (0.0039in.)                                     |                                       |
| Cylinder block                           |                                                             |                                       |
| Cylinder bore                            | 86.00 ~ 86.03mm (3.3853 ~ 3.3871in.)                        |                                       |

| Out-of-round and taper of cylinder bore               | Less than 0.05mm<br>(0.0019in.)           |                    |
|-------------------------------------------------------|-------------------------------------------|--------------------|
| Clearance with piston<br>(To set limits to new parts) | 0.020 ~ 0.040mm (0.0007 ~ 0.0015in.)      |                    |
| Piston                                                | · · · · · · · · · · · · · · · · · · ·     |                    |
| O.D (To set limits to new parts)                      | 87.97 ~ 88.00mm (3.4635 ~ 3.4647in.)      |                    |
| Ring groove width                                     |                                           |                    |
| No.1                                                  | 1.535 ~ 1.550mm (0.0604 ~ 0.0610in.)      | 1.26mm (0.0496in.) |
| No.2                                                  | 1.230 ~ 1.250mm (0.0484 ~ 0.0492in.)      | 1.26mm (0.0496in.) |
| Oil ring                                              | 2.01 ~ 2.025mm (0.0791 ~ 0.0797in.)       | 2.05mm (0.0807in.) |
| Piston ring                                           |                                           |                    |
| Side clearance                                        |                                           |                    |
| No.1                                                  | 0.05 ~ 0.08mm (0.0019 ~<br>0.0031in.)     | 0.1mm (0.004in.)   |
| No.2                                                  | 0.04 ~ 0.08mm (0.0015 ~ 0.0031in.)        | 0.1mm (0.004in.)   |
| Oil ring                                              | 0.06 ~ 0.14mm (0.0023 ~ 0.0055in.)        | 0.2mm (0.008in.)   |
| End gap                                               |                                           |                    |
| No.1                                                  | 0.15 ~ 0.25mm (0.0059 ~<br>0.0098in.)     | 0.6mm (0.0236in.)  |
| No.2                                                  | 0.37 ~ 0.42mm (0.0145 ~ 0.0165in.)        | 0.7mm (0.0275in.)  |
| Oil ring side rail                                    | 0.20 ~ 0.70mm (0.0078 ~ 0.0275in.)        | 0.8mm (0.0315in.)  |
| Piston pin                                            |                                           |                    |
| Piston pin outer diameter                             | 21.997 ~ 22.000mm (0.8660<br>~ 0.8661in.) |                    |
| Piston pin hole inner diameter                        | 22.030 ~ 22.070mm (0.8673<br>~ 0.8688in.) |                    |
| Piston pin hole clearance                             | 0.003 ~ 0.010mm (0.0001 ~ 0.0004in.)      |                    |
| Connecting rod small end inner diameter               | 22.005 ~ 22.011mm (0.8663<br>~ 0.8666in.) |                    |
| Connecting rod                                        |                                           |                    |
| Bend                                                  | 0.05mm (0.0020in.) or less                |                    |
| Twist                                                 | 0.1mm (0.004in.) or less                  |                    |

| Connecting rod big end to crankshaft side clearance |           | 0.100 ~ 0.250mm (0.0039 ~ 0.010in.)       | 0.35mm (0.0138in.)                                                  |                                                   |
|-----------------------------------------------------|-----------|-------------------------------------------|---------------------------------------------------------------------|---------------------------------------------------|
| Connecting roc                                      | l bearing |                                           |                                                                     |                                                   |
| Oil clearance (To seat limits to new parts)         |           | 0.025 ~ 0.043mm (0.0009 ~ 0.0016in.)      | 0.05mm ( 0.0078in.)                                                 |                                                   |
| Camshaft                                            |           |                                           |                                                                     |                                                   |
| Cam height                                          | Intake    |                                           | 43.80mm (1.7244in.)                                                 |                                                   |
|                                                     | Exhaust   |                                           | 45.00mm (1.7716in.)                                                 |                                                   |
| Journal O.D                                         | Intake    | No.1                                      | 30mm (1.1811in.)                                                    |                                                   |
|                                                     |           | No.2, 3,<br>4, 5                          | 24mm (0.9449in.)                                                    |                                                   |
|                                                     | Exhaust   | No.1                                      | 36mm (1.4173in.)                                                    |                                                   |
|                                                     |           | No.2, 3,<br>4, 5                          | 24mm (0.9449in.)                                                    |                                                   |
| Bearing oil clearance                               | Intake    | No.1                                      | 0.022 ~ 0.057mm (0.0008 ~ 0.0022in.)                                | 0.09mm (0.0035in.)                                |
|                                                     |           | No.2, 3,<br>4, 5                          | 0.045 ~ 0.082mm (0.0017 ~ 0.0032in.)                                | 0.12mm (0.0047in.)                                |
|                                                     | Exhaust   | No.1                                      | $0 \sim 0.032$ mm ( $0 \sim 0.0012$ in.)                            |                                                   |
|                                                     |           | No.2, 3,<br>4, 5                          | 0.045 ~ 0.082mm (0.0017 ~ 0.0032in.)                                | 0.12mm (0.0047in.)                                |
| End play                                            |           |                                           | 0.04 ~ 0.16mm (0.0015 ~ 0.0062in.)                                  | 0.20mm (0.0047in.)                                |
| Crankshaft                                          |           |                                           |                                                                     |                                                   |
| Pin O.D.                                            |           |                                           | 47.954 ~ 47.972mm (1.8879<br>~ 1.8886in.)                           |                                                   |
| Journal O.D.                                        |           | 51.942 ~ 51.960mm (2.0449<br>~ 2.0456in.) |                                                                     |                                                   |
| End play                                            |           | 0.07 ~ 0.25mm (0.0027 ~<br>0.0098in.)     |                                                                     |                                                   |
| Crankshaft bea                                      | aring     |                                           |                                                                     |                                                   |
| Oil clearance                                       |           |                                           | 0.020 ~ 0.038mm (0.0007 ~ 0.0014in.)                                |                                                   |
| Cooling method                                      |           |                                           | Water-cooled, pressurized.<br>Forced circulation<br>with water pump |                                                   |
| Engine oil                                          |           |                                           |                                                                     |                                                   |
|                                                     | Total     |                                           | 6.0L (6.34US qt, 5.27lmp qt)                                        | When replacing a short engine or a block assembly |
| Oil quantity                                        | Oil pan   |                                           | 5.0L (5.28US qt, 4.411mp qt)                                        |                                                   |

|                |                        |                                                                 | -                                                                             |
|----------------|------------------------|-----------------------------------------------------------------|-------------------------------------------------------------------------------|
|                | Drain and refill       | 5.3L (5.60US qt, 4.66lmp qt)                                    | Including oil filter                                                          |
|                | Recommendation         | 5W-30 / ACEA A5                                                 | If not abailable, refer to the recommended API or ILSAC or ACEA clasification |
| Oil grade      | Classification         | API SL, SM or above<br>ILSAC GF3, GF4 or above<br>ACEA A3 or A5 | Satisfy the requirement of the API or ILSAC classification.                   |
|                | SAE viscosity grade    | Recommended SAE viscosity number                                | Refer to the "Lubrication System".                                            |
| Oil pressure ( | (at 1000rpm)           | 127kPa (1.3kg/cm <sup>2</sup> ,<br>18.49psi) or above           | Oil temperature in oil pan : 110±2°C<br>(230±36°F)                            |
| Radiator       |                        |                                                                 |                                                                               |
| Туре           |                        | Pressurized corrugated fin type                                 |                                                                               |
| Radiator cap   | p                      | -                                                               | -                                                                             |
| Main valve o   | pening pressure        | 83 ~ 110kpa (12 ~ 16psi,<br>0.83 ~ 1.1kg/cm <sup>2</sup> )      |                                                                               |
| Vacuum valv    | e opening pressure     | -7kpa (-100psi, -<br>0.07kg/cm <sup>2</sup> ) or less           |                                                                               |
| Thermostat     |                        |                                                                 |                                                                               |
| Туре           |                        | Wax pellet type with jiggle valve                               |                                                                               |
| Valve openin   | g temperature          | 82°C (177°F)                                                    |                                                                               |
| Full-opening   | temperature            | 95°C (201°F)                                                    |                                                                               |
| Coolant pump   |                        | Centrifugal type impeller                                       |                                                                               |
| Drive belt     |                        |                                                                 |                                                                               |
| Туре           |                        | V-ribbed belt                                                   |                                                                               |
| Engine cools   | ant temperature sensor |                                                                 |                                                                               |
| Туре           |                        | Heat-sensitive thermistor type                                  |                                                                               |
| Resistance     |                        | 2.31 ~ 2.59KΩ at 20°C<br>(68°F)                                 |                                                                               |
| Air cleaner    |                        |                                                                 |                                                                               |
| Туре           |                        | Dry type                                                        |                                                                               |
| Element        |                        | Paper type                                                      |                                                                               |
| Exhaust pip    | e                      |                                                                 |                                                                               |
| Muffler        |                        | Expansion resonance type                                        |                                                                               |
| Suspension sy  | ystem                  | Rubber hangers                                                  |                                                                               |

Service Standrds

| Standard value                    |                                         |
|-----------------------------------|-----------------------------------------|
| Antifreeze                        | Mixture ratio of anti-freeze in coolant |
| Ethylene glycol base for aluminum | 50%                                     |

# Tightening Torques

| Item                                    | N.m                              | kgf.m                           | lb-ft                        |
|-----------------------------------------|----------------------------------|---------------------------------|------------------------------|
| Ladder frame bolt (M8 x 55)             | 27.4 ~ 31.3                      | 2.8 ~ 3.2                       | 20.2 ~ 23.1                  |
| Oil pump bolt (BSM)                     | 9.8 + 19.6 + 29.4                | 1.0 + 2.0 + 3.0                 | 7.2 + 14.4 + 21.7            |
| Timing chain cover bolt (M8)            | 18.6 ~ 22.5                      | 1.9 ~ 2.3                       | 13.7 ~ 16.6                  |
| Timing chain cover bolt (M6)            | 7.8 ~ 9.8                        | 0.8 ~ 1.0                       | 5.8~7.2                      |
| Oil pan bolt                            | 9.8 ~ 11.8                       | 1.0 ~ 1.2                       | 7.2 ~ 8.7                    |
| Engine support bracket bolt (LH/RH)     | 49.0 ~ 63.7                      | 5.0 ~ 6.5                       | 36.1 ~ 47.0                  |
| Camshaft bearing cap bolt (M6)          | 10.8 ~ 12.7                      | 1.1 ~ 1.3                       | 7.9 ~ 9.4                    |
| Camshaft bearing cap bolt (M8)          | 27.4 ~ 31.4                      | 2.8 ~ 3.2                       | 20.3 ~ 23.1                  |
| Cylinder head bolt                      | $34.3 + 90^{\circ} + 90^{\circ}$ | $3.5 + 90^{\circ} + 90^{\circ}$ | $25.3 + 90^\circ + 90^\circ$ |
| Engine hanger bolt                      | 27.5 ~ 31.4                      | 2.8 ~ 3.2                       | 20.3 ~ 23.1                  |
| Cylinder head cover bolt                | 7.8 ~ 9.8                        | 0.8 ~ 1.0                       | 5.8~7.2                      |
| Crankshaft pulley bolt                  | 166.6 ~ 176.4                    | 17.0 ~ 18.0                     | 122.9 ~ 130.1                |
| Connecting rod bearing cap bolt         | 19.6 + 90°                       | 2.0 + 90°                       | 14.4 + 90°                   |
| Main bearing cap bolt                   | 14.7 + 29.4 +<br>120°            | $1.5 + 3.0 + 120^{\circ}$       | $10.8 + 21.6 + 120^{\circ}$  |
| Flywheel bolt                           | 117.6 ~ 127.4                    | 12.0 ~ 13.0                     | 86.8 ~ 93.9                  |
| Drive plate bolt                        | 117.6 ~ 127.4                    | 12.0 ~ 13.0                     | 86.8 ~ 93.9                  |
| Timing chain tensioner bolt             | 9.8 ~ 11.8                       | 1.0 ~ 1.2                       | 7.2 ~ 8.7                    |
| Timing chain tensioner arm bolt         | 9.8 ~ 11.8                       | 1.0 ~ 1.2                       | 7.2 ~ 8.7                    |
| Timing chain guide bolt                 | 9.8 ~ 11.8                       | 1.0 ~ 1.2                       | 7.2 ~ 8.7                    |
| OCV bolt                                | 9.8 ~ 11.8                       | 1.0 ~ 1.2                       | 7.2 ~ 8.7                    |
| CVVT bolt                               | 53.9 ~ 63.7                      | 5.5 ~ 6.5                       | 39.7 ~ 47.0                  |
| BSM chain tensioner arm bolt            | 9.8 ~ 11.8                       | 1.0 ~ 1.2                       | 7.2 ~ 8.7                    |
| BSM chain guide bolt                    | 9.8 ~ 11.8                       | 1.0 ~ 1.2                       | 7.2 ~ 8.7                    |
| BSM chain tensioner bolt                | 9.8 ~ 11.8                       | 1.0 ~ 1.2                       | 7.2 ~ 8.7                    |
| Water pump bolt                         | 18.6 ~ 23.5                      | 1.9 ~ 2.4                       | 13.7 ~ 17.4                  |
| P/S pump bracket bolt                   | 19.6 ~ 23.5                      | 2.0 ~ 2.4                       | 14.5 ~ 17.4                  |
| Tensioner ASSY intergrated bracket bolt | 39.2 ~ 44.1                      | 4.0 ~ 4.5                       | 28.9 ~ 32.5                  |
| Water temp. control nut                 | 18.6 ~ 23.5                      | 1.9 ~ 2.4                       | 13.7 ~ 17.4                  |
| Water inlet pipe nut                    | 18.6 ~ 23.5                      | 1.9 ~ 2.4                       | 13.7 ~ 17.4                  |

| Water temp. control bolt             | 14.7 ~ 19.6 | 1.5 ~ 2.0 | 10.8 ~ 14.4 |
|--------------------------------------|-------------|-----------|-------------|
| Oil level gauge assembly bolt        | 7.8 ~ 11.8  | 0.8 ~ 1.2 | 5.8 ~ 8.7   |
| Ignition coil bolt                   | 3.9 ~ 5.9   | 0.4 ~ 0.6 | 2.9 ~ 4.3   |
| Intake manifold bolt                 | 18.6 ~ 27.4 | 1.9 ~ 2.8 | 13.7 ~ 20.2 |
| Intake manifold nut                  | 18.6 ~ 27.4 | 1.9 ~ 2.8 | 13.7 ~ 20.2 |
| Intake manifold stay bolt            | 18.6 ~ 23.5 | 1.9 ~ 2.4 | 13.7 ~ 17.4 |
| Exhaust manifold heat protector bolt | 18.6 ~ 27.4 | 1.9 ~ 2.8 | 13.7 ~ 20.2 |
| Exhaust manifold nut                 | 49.0 ~ 53.9 | 5.0 ~ 5.5 | 36.1 ~ 39.7 |
| Exhaust manifold stay bolt (M8)      | 18.6 ~ 27.4 | 1.9 ~ 2.8 | 18.6 ~ 20.2 |
| Exhaust manifold stay bolt (M10)     | 49.0 ~ 53.9 | 5.0 ~ 5.5 | 36.1 ~ 39.8 |
| Muffler bolt                         | 39.2 ~ 58.8 | 4.0 ~ 6.0 | 28.9 ~ 43.4 |
| Crankshaft position sensor bolt      | 3.9 ~ 5.9   | 0.4 ~ 0.6 | 2.9 ~ 4.3   |
| Oxygen sensor                        | 39.2 ~ 49.0 | 4.0 ~ 5.0 | 28.9 ~ 36.1 |
| Knock sensor                         | 16.7 ~ 25.5 | 1.7 ~ 2.6 | 12.3 ~ 18.8 |
| Camshaft position sensor             | 3.9 ~ 5.9   | 0.4 ~ 0.6 | 2.9 ~ 4.3   |
| Oil pressure switch                  | 7.8 ~ 11.8  | 0.8 ~ 1.2 | 5.8~8.7     |
| Oil filter                           | 11.8 ~ 15.7 | 1.2 ~ 1.6 | 8.7 ~ 11.6  |

# Engine Mechanical System > General Information > Repair procedures

Compression Pressure Inspection

### NOTE

If the there is lack of power, excessive oil consumption or poor fuel economy, measure the compression pressure.

1. Warm up and stop engine.

Allow the engine to warm up to normal operating temperature.

2. Disconnect the injector connectors (A), ignition coil connectors (B) and ignition coils.

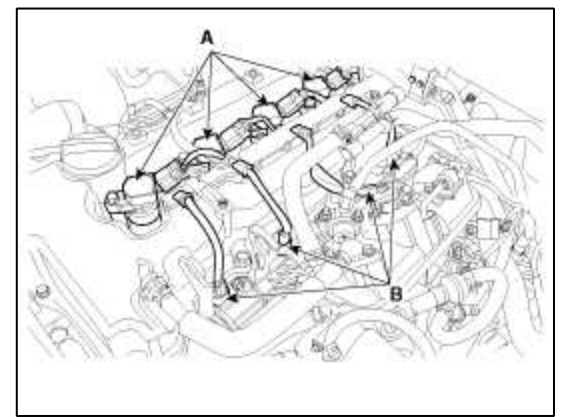

3. Remove spark plugs.

Using a 16mm plug wrench, remove the 4 spark plugs.

### 4. Check cylinder compression pressure.

A. Insert a compression gauge into the spark plug hole.

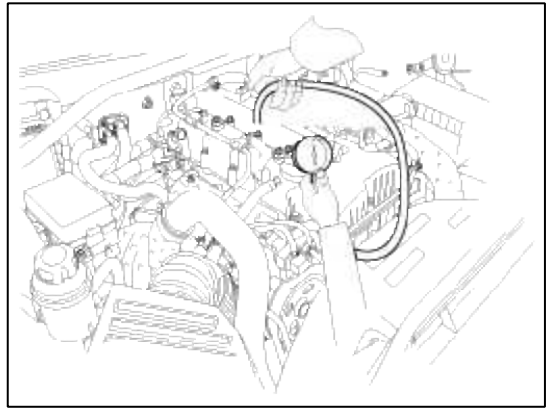

- B. Fully open the throttle.
- C. While cranking the engine, measure the compression pressure.

### NOTE

Always use a fully charged battery to obtain engine speed of 200 rpm or more.

D. Repeat steps (a) through (c) for each cylinder.

### NOTE

This measurement must be done in as short a time as possible.

Compression pressure : 1,283kPa (13.0kgf/cm<sup>2</sup>, 185psi) Minimum pressure : 1,135kPa (11.5kgf/cm<sup>2</sup>, 164psi) Difference between each cylinder : 100kPa (1.0kgf/cm<sup>2</sup>, 15psi) or less

- E. If the cylinder compression in 1 or more cylinders is low, pour a small amount of engine oil into the cylinder through the spark plug hole and repeat steps (a) through (c) for cylinders with low compression.
  - If adding oil helps the compression, it is likely that the piston rings and/or cylinder bore are worn or damaged.
  - If pressure stays low, a valve may be sticking or seating is improper, or there may be leakage past the gasket.
- 5. Reinstall spark plugs.
- 6. Connect the injector connectors and ignition coil connectors.

Valve Clearance Inspection And Adjustment

### NOTE

Inspect and adjust the valve clearance when the engine is cold (Engine coolant temperature :  $20^{\circ}C$  (68°F)) and cylinder head is installed on the cylinder block.

1. Remove the cylinder head cover. (Refer to Timing system)

### 2. Set No.1 cylinder to TDC/compression.

A. Turn the crankshaft pulley and align its groove with the timing mark "T" of the lower timing chain cover.

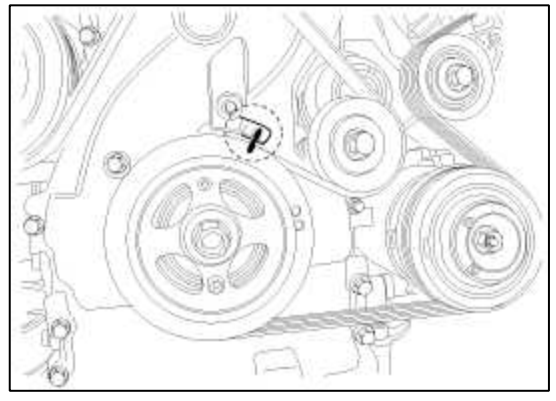

B. Check that the mark (A) of the camshaft timing sprockets are in straight line on the cylinder head surface as shown in the illustration.

If not, turn the crankshaft one revolution (360°)

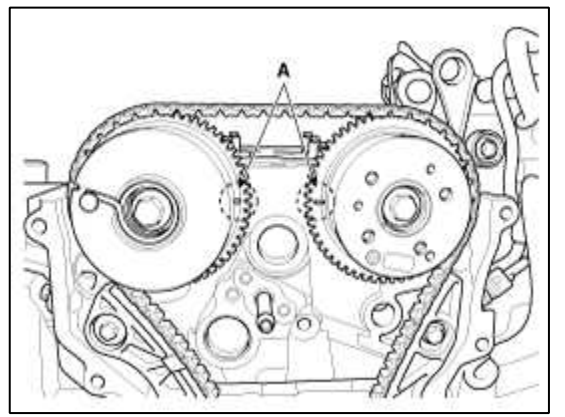

- 3. Inspect the valve clearance.
  - A. Check only the valve indicated as shown. [No. 1 cylinder : TDC/Compression] measure the valve clearance.

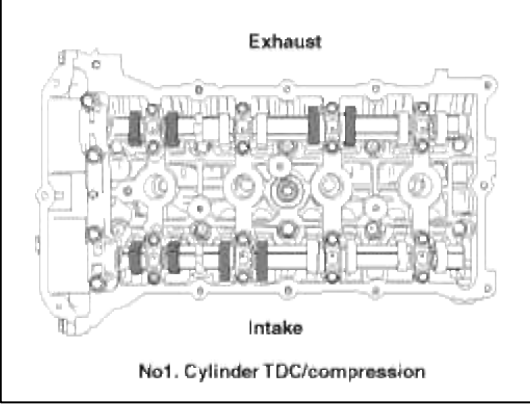

•Using a thickness gauge, measure the clearance between the tappet and the base circle of camshaft. •Record the out-of-specification valve clearance measurements. They will be used later to determine the required replacement adjusting tappet.

# Valve clearance

Specification Engine coolant temperature :  $20^{\circ}C$  [68°F] Limit Intake :  $0.10 \sim 0.30$ mm ( $0.0039 \sim 0.0118$ in.) Exhaust :  $0.25 \sim 0.45$ mm ( $0.0098 \sim 0.0177$ in.)

- B. Turn the crankshaft pulley one revolution (360°) and align the groove with timing mark "T" of the lower timing chain cover.
- C. Check only valves indicated as shown. [NO. 4 cylinder : TDC/compression]. Measure the valve clearance.

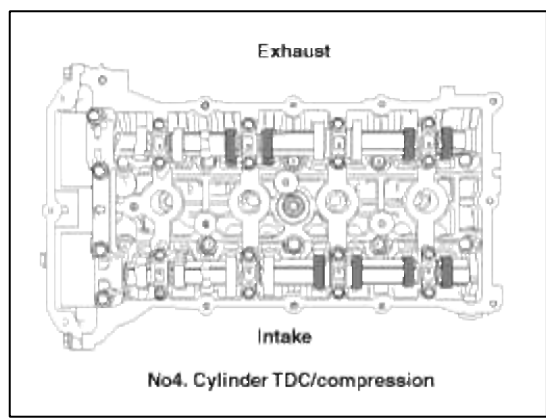

- 4. Adjust the intake and exhaust valve clearance.
  - A. Set the No.1 cylinder to the TDC/compression.
  - B. Marks on the timing chain and camshaft timing sprockets.
  - C. Remove the service hole bolt(A) of the timing chain cover.

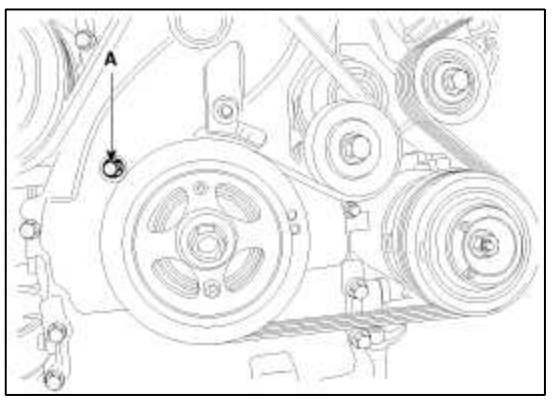

# CAUTION

The bolt must not be reused once it has been assembled.

D. Insert the SST(A) (09240-2G000) in the service hole of the timing chain cover and release the ratchet.

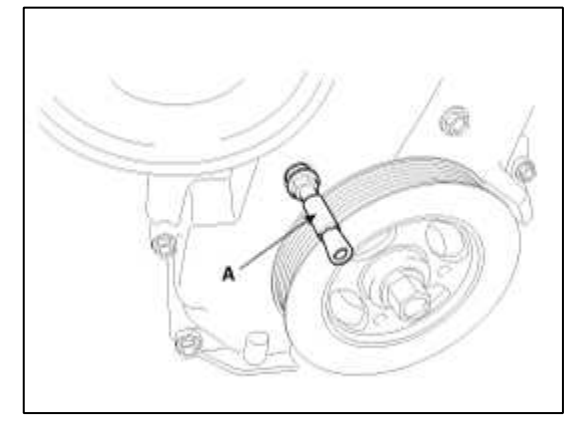

E. Remove the front camshaft bearing cap(A).

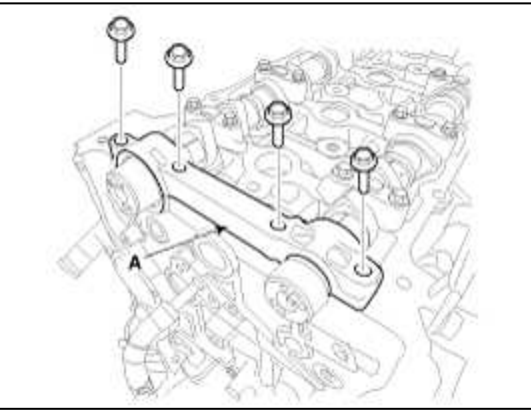

- F. Remove the exhaust camshaft bearing cap and exhaust camshaft.
- G. Remove the intake camshaft bearing cap and intake camshaft.

# CAUTION

When disconnect the timing chain from the camshaft timing sprocket, hold the timing chain.

H. Tie down timing chain so that it dosen't move.

### CAUTION

Be careful not to drop anything inside timing chain cover.

I. Measure the thickness of the removed tappet using a micrometer.

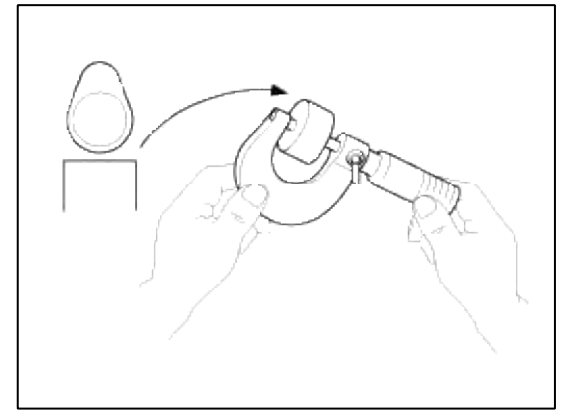

J. Calculate the thickness of a new tappet so that the valve clearance comes within the specified value.

### Valve clearance (Engine coolant temperature : 20°C)

T: Thickness of removed tappet

- A : Measured valve clearance
- N : Thickness of new tappet

Intake : N = T + [A - 0.20mm(0.0079in.)]

Exhaust : N = T + [A-0.30mm (0.0118in.)]

K. Select a new tappet with a thickness as close as possible to the calculated value.

# NOTE

Shims are available in 47size increments of 0.015mm (0.0006in.) from 3.00mm (0.118in.) to 3.690mm (0.1452in.)

- L. Place a new tappet on the cylinder head.
- M. Hold the timing chain, and install the intake camshaft and timing sprocket assembly.

- N. Align the matchmarks on the timing chain and camshaft timing sprocket.
- O. Install the intake and exhaust camshaft.
- P. Install the front bearing cap.
- Q. Install the sevice hole bolt.

### **Tightening torque :**

 $11.8 \sim 14.7$ N.m ( $1.2 \sim 1.5$ kgf.m,  $8.7 \sim 10.8$ lb-ft)

R. Turn the crankshaft two turns in the operating direction(clockwise) and realign crankshaft sprocket and camshaft sprocket timing marks(A).

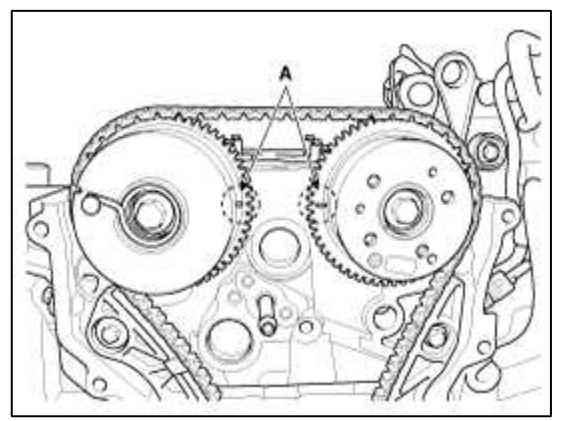

S. Recheck the valve clearance.

Valve clearance (Engine coolant temperature : 20°C) [Specification] Intake : 0.17 ~ 0.23mm (0.0067 ~ 0.0090in.)

Exhaust :  $0.27 \sim 0.33$ mm ( $0.0067 \sim 0.0090$ m.)

# Engine Mechanical System > General Information > Troubleshooting

| Trou | ble | sho | otin | ıg |
|------|-----|-----|------|----|
|      |     |     |      | 0  |

| Symption                                                         | Suspect area                                                                          | Remedy                                                                                             |
|------------------------------------------------------------------|---------------------------------------------------------------------------------------|----------------------------------------------------------------------------------------------------|
| Engine misfire with<br>abnormal internal lower<br>engine noises. | Worn crankshaft bearings<br>Loose or improperly engine filwheel                       | Replace the crankshaft and bearings as<br>required.<br>Repair or replace the flywheel as required. |
|                                                                  | Worn piston rings<br>(Oil consumption may or may not cause the<br>engine to misfire.) | Inspect the cylinder for a loss of compression.<br>Repair or replace as required.                  |
|                                                                  | Worn crankshaft thrust bearings                                                       | Replace the crankshaft and bearings as required                                                    |
| Engine misfire with abnormal valve train                         | Stuck valves.<br>(Carbon buidup on the valve stem)                                    | Repair or replace as required                                                                      |
| noise.                                                           | Excessive worn or mis-aligned timing chain                                            | Replace the timing chain and sprocket as required.                                                 |
|                                                                  | Worn camshaft lobes.                                                                  | Replace the camshaft and valve lifters.                                                            |

|                                                     |                                                                                                    | Page 13 of 114                                                                                                    |
|-----------------------------------------------------|----------------------------------------------------------------------------------------------------|----------------------------------------------------------------------------------------------------|
| Engine misfire with coolant consumption             | <ul> <li>Faulty cylinder head gasket or other<br/>damage to the cylinder head and engine<br/>block cooling system.</li> <li>Coolant consumption may or may not<br/>cause the engine to overheat.</li> </ul> | <ul> <li>Inspect the cylinder head and engine<br/>block for damage to the coolant<br/>passages and/or a faulty head gasket.</li> <li>Repair or replace as required.</li> </ul> |
| Engine misfire with excessive oil                   | Worn valves, guides and/or valve stem oil seals.                                                                                                    | Repair or replace as required.                                                                                                    |
| consumption                                         | Worn piston rings.<br>(Oil consumption may or may not cause the<br>engine to misfire)                                                                                                    | <ul><li>Inspect the cylinder for a loss of compression.</li><li>Repair or replace as required.</li></ul>                                                                       |
| Engine noise on start-up,<br>but only lasting a few | Incorrect oil viscosity                                                                                                    | <ul><li>Drain the oil.</li><li>Install the correct viscosity oil.</li></ul>                                                                                                    |
| seconds.                                            | Worn crankshaft thrust bearing.                                                                                                    | <ul><li>Inspect the thrust bearing and crankshaft.</li><li>Repair or replace as required.</li></ul>                                                                            |
| Upper engine noise,                                 | Low oil pressure                                                                                                    | Repair or replace as required.                                                                                                    |
| regardless of engine                                | Broken valve spring.                                                                                                    | Replace the valve spring.                                                                                                    |
| speed.                                              | Worn or dirty valve lifters.                                                                                                    | Replace the valve lifters.                                                                                                    |
|                                                     | Stetched or broken timing chain and/or damaged sprocket teeth.                                                                                                    | Replace the timing chain and sprockets.                                                                                                    |
|                                                     | Worn timing chain tensioner, if applicable.                                                                                                    | Replace the timing chain tensioner as required.                                                                                                    |
|                                                     | Worn camshaft lobes.                                                                                                    | <ul><li>Inspect the camshaft lobes.</li><li>Replace the timing camshaft and valve lifters as required.</li></ul>                                                               |
|                                                     | Worn valve guides or valve stems.                                                                                                    | Inspect the valves and valve guides, then repair or replace as required.                                                                                                    |
|                                                     | Stuck valves. (Carbon on the valve stem or valve seat may cause the valve to stay open.                                                                                                    | Inspect the valves and valve guides, then repair or replace as required.                                                                                                    |
|                                                     | Worn drive belt, idler, tensioner and bearing.                                                                                                    | Replace as required                                                                                                    |
| Lower engine noise,                                 | Low oil pressure                                                                                                    | Repair or required.                                                                                                    |
| regardless of engine                                | Loose or damaged flywheel.                                                                                                    | Repair or replace the flywheel.                                                                                                    |
| speed                                               | Damaged oil pan, contacting the oil pump screen.                                                                                                    | <ul><li>Inspect the oil pan.</li><li>Inspect the oil pump screen.</li><li>Repair or replace as required.</li></ul>                                                             |
|                                                     | Oil pump screen loose, damaged or restricted.                                                                                                    | <ul><li>Inspect the oil pump screen.</li><li>Repair or replace as required.</li></ul>                                                                                          |
|                                                     | Excessive piston-to-cylinder bore clearance.                                                                                                    | <ul><li>Inspect the piston, piston pin and cylinder bore.</li><li>Repair or replace as required.</li></ul>                                                                     |

|                                                      | Excessive piston pin-to-piston clearance                                                                       | <ul><li>Inspect the piston, piston pin and the connecting rod.</li><li>Repair or replace as required.</li></ul>                                                                                                    |
|------------------------------------------------------|----------------------------------------------------------------------------------------------------|----------------------------------------------------------------------------------------------------|
|                                                      | Excessive connecting rod bearing clearance                                                                     | <ul><li>Inspect the following components and repair or replace as required.</li><li>The connecting rod bearings.</li><li>The connecting rods.</li><li>The crankshaft pin journals.</li></ul>                                                              |
|                                                      | Excessive crankshaft bearing clearance                                                                         | <ul><li>Inspect the following components, and repair or replace as required.</li><li>The crankshaft bearings.</li><li>The crankshaft main journals.</li><li>The cylinder block</li></ul>                                                                  |
|                                                      | Incorrect piston, piston pin and connecting rod installation                                                   | <ul><li>Verify the piston pins and connecting<br/>rods are installed correctly.</li><li>Repair as required.</li></ul>                                                                                                    |
| Engine noise under load                              | Low oil pressure                                                                                               | Repair or replace as required.                                                                                                    |
|                                                      | Excessive connecting rod bearing clearance                                                                     | <ul><li>Inspect the following components and repair or replace as required :</li><li>The connecting rod bearings.</li><li>The connecting rods.</li><li>The crankshaft</li></ul>                                                                           |
|                                                      | Excessive crankshaft bearing clearance                                                                         | <ul><li>Inspect the following components, and repair or replace as required.</li><li>The crankshaft bearings.</li><li>The crankshaft main journals.</li><li>The cylinder block.</li></ul>                                                                 |
| Engine will not crank-<br>crankshaft will not rotate | Hydraulically locked cylinder<br>• Coolant/antifreeze in cylinder.<br>• Oil in cylinder.<br>• Fuel in cylinder | <ol> <li>Remove spark plugs and check for<br/>fluid.</li> <li>Inspect for broken head gasket.</li> <li>Inspect for cracked engine block or<br/>cylinder head.</li> <li>Inspect for a sticking fuel injector<br/>and/or leaking fuel regulator.</li> </ol> |
|                                                      | Broken timing chain and/or timing chain and/or timing chain gears.                                             | <ol> <li>Inspect timing chain and gears.</li> <li>Repair as required.</li> </ol>                                                                                                    |
|                                                      | Material in cylinder<br>• Broken valve<br>• Piston material<br>• Foreign material                              | <ol> <li>Inspect cylinder for damaged<br/>components and/or foreign materials.</li> <li>Repair or replace as required.</li> </ol>                                                                                                    |
|                                                      | Seized crankshaft or connecting rod bearings.                                                                  | <ol> <li>Inspect crankshaft and connecting rod<br/>bearing.</li> <li>Repair as required.</li> </ol>                                                                                                    |

| Bent or broken connecting rod. | <ol> <li>Inspect connecing rods.</li> <li>Repair as required.</li> </ol> |
|--------------------------------|--------------------------------------------------------------------------|
| Broken crankshaft              | <ol> <li>Inspect crankshaft.</li> <li>Repair as required.</li> </ol>     |

# **Engine Mechanical System > General Information > Special Service Tools**

Special Service Tools

| Tool (Number and name)                                                | Illustration | Use                                                                                |
|-----------------------------------------------------------------------|--------------|------------------------------------------------------------------------------------|
| Crankshaft front oil seal installer<br>(09214-3K000)<br>(09231-H1100) | B            | Installation of the front oil seal<br>A : 09214-3K000<br>B : 09231-H1100           |
| Valve stem seal                                                       |              | Removal of the valve stem seal                                                     |
| Torque angle adapter<br>(09221-4A000)                                 |              | Installtion of bolts & nuts needing an angular method of adjustment.               |
| Valve stem oil seal installer<br>(09222-4A000)                        |              | Installation of the valve stem oil seal                                            |
| Valve spring compressor &<br>holder<br>(09222-3K000)<br>(09222-3K100) |              | Removal and installation of the intake or<br>exhaust valve<br>09222-3K100 (holder) |
| Crankshaft rear oil seal installer<br>(09214-3K100)<br>(09231-H1100)  | B<br>O<br>O  | Installation of the crankshaft rear oil seal<br>A : 09214-3K100<br>B : 09231-H1100 |

| Timing chain tensioner ratchet<br>holder<br>(09240-2G000)                                       | C. C. C. C. C. C. C. C. C. C. C. C. C. C | Timing chain tension release.<br>In vehicle inspection and adjustment of valve<br>clearance.                     |
|-------------------------------------------------------------------------------------------------|------------------------------------------|----------------------------------------------------------------------------------------------------|
| Crankshaft pulley adapter<br>(09231-2M100)<br>Crankshaft pulley adapter holder<br>(09231-2J210) | A                                        | Removal and installation of crankshaft pulley<br>from the vehicle<br>A : 09231-2M100<br>B : 09231-2J210 (Holder) |

# Engine Mechanical System > Engine And Transaxle Assembly > Engine Mounting > Components and Components Location

Components

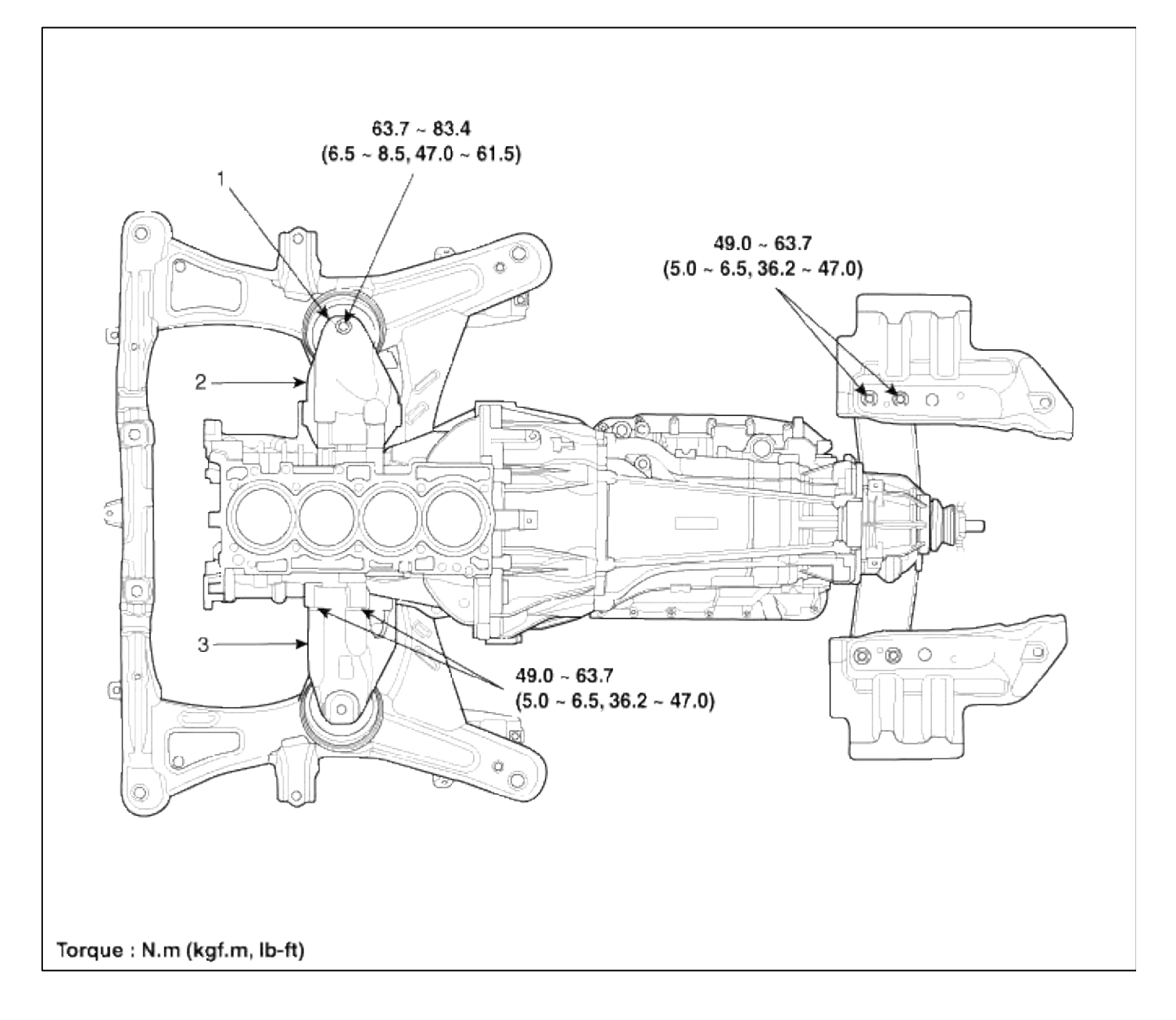

| 1. Engine mounting bracket   | 3. Engine support bracket LH |
|------------------------------|------------------------------|
| 2. Engine support bracket RH |                              |

# Engine Mechanical System > Engine And Transaxle Assembly > Engine And Transaxle Assembly > Repair procedures

Removal

### CAUTION

- Use fender covers to avoid damaging painted surfaces.
- To avoid damage, unplug the wiring connectors carefully while holding the connector portion.

### WARNING

For release the fuel pressure, start the engine and wait until fuel in fuel line is exhausted. After the engine stop turn the ignition switch OFF.

#### NOTE

Mark all wiring and hoses to avoid misconnection.

- 1. Disconnect the battery negative cable (A).
- 2. Remove the transmission system before removing the engine system. (Refer to MT, AT group)
- 3. Remove the strut bar (B).

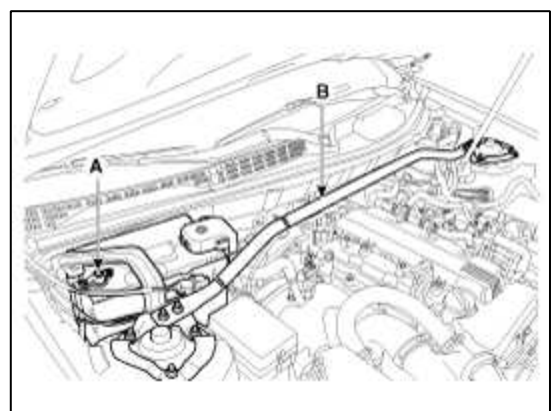

4. Remove the drain plug (A) and drain the engine coolant.

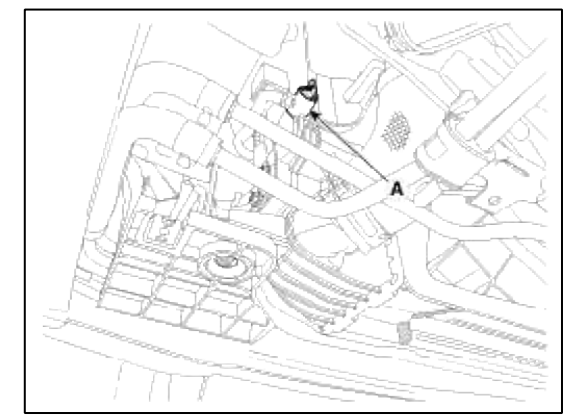

5. After recovering refrigerant, remove the high & low pressure pipe. (Refer to HA group)

# **Tightening torque :**

Bolt :  $7.8 \sim 9.8$  N.m ( $0.8 \sim 1.0$ kgf.m,  $5.8 \sim 7.2$ lb-ft) Clamp :  $2.9 \sim 4.9$  N.m ( $0.3 \sim 0.5$ kgf.m,  $2.2 \sim 3.6$ lb-ft)

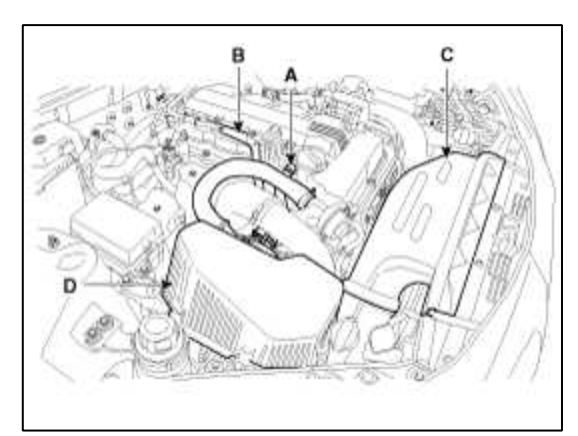

7. Remove the radiator upper hose (A).

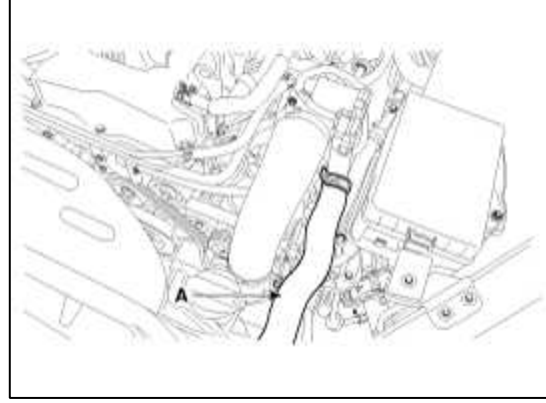

8. Remove the intercooler inlet hose (A) and radiator lower hose (B).

# **Tightening torque :**

Bolt : 14.7 ~ 19.6N.m (1.5 ~ 2.0kgf.m, 10.8 ~ 14.4lb-ft) Clamp : 4.9 ~ 6.8 N.m (0.5 ~ 0.7kgf.m, 3.6 ~ 5.1lb-ft)

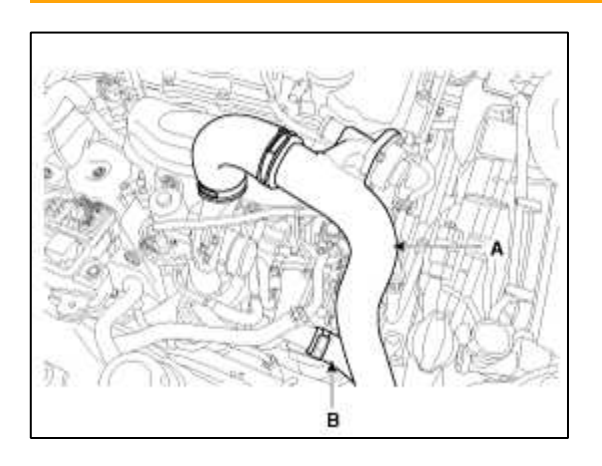

9. Remove the intercooler outlet hose (B) after disconnecting the BPS connector (A).

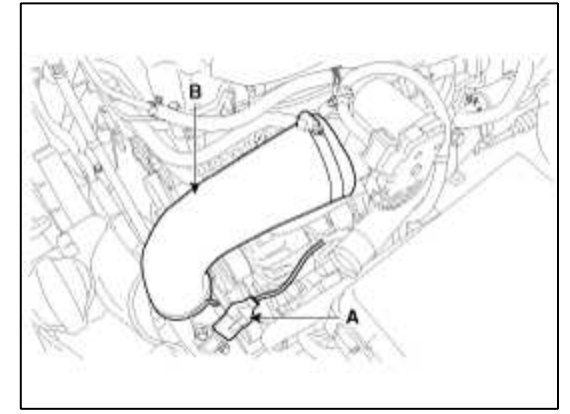

- 10. Remove the cooling fan (D).
  - (1) Remove the cooling fan connector (A).
  - (2) Remove the reservoir tank (B).
  - (3) Remove the radiator mounting bracket (C).

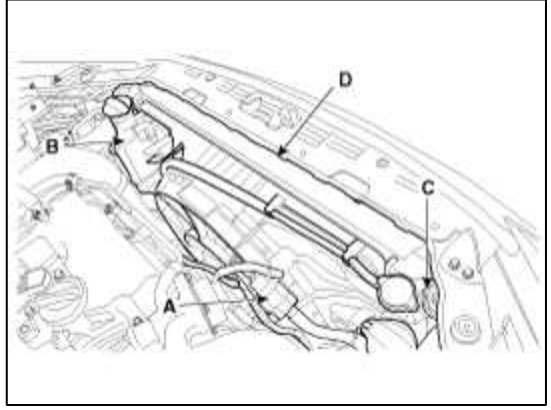

11. Disconnect the oil pressure (OPS) sensor (A) and remove the power steering oil hoses (B).

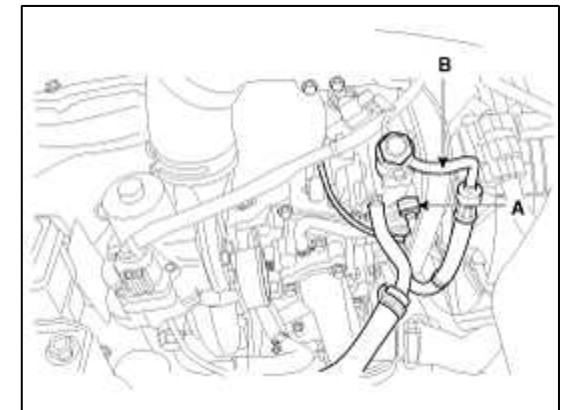

12. Disconnect the ECM connectors (A), brake oil level sensor connector (B) and ground (C).

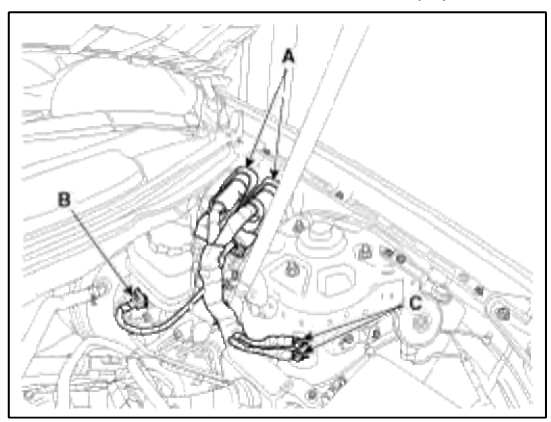
13. Disconnect the brake booster vacuum hose (A), PCSV hose (B) and fuel hose (C).

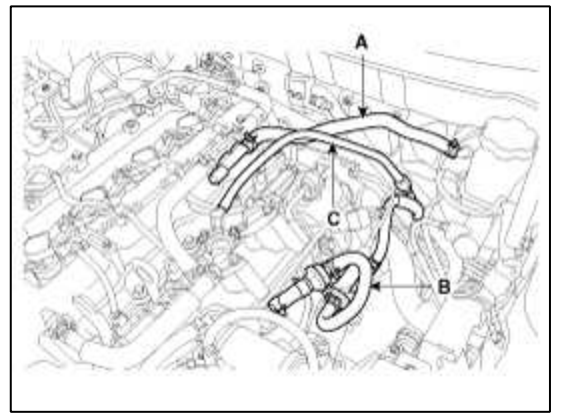

- 14. Remove the alternator cable. (Refer to EE group)
- 15. Disconnect the the battery (+) cable (A), wirings (B) and heater hoses (C).

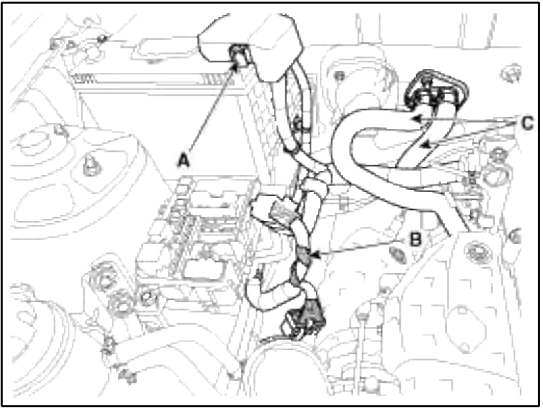

16. Remove the engine mounting bracket nut (A) and bolt (B).

# **Tightening torque :**

66.7 ~ 83.4N.m (6.8 ~ 8.5kgf.m, 49.2 ~ 61.5lb-ft)

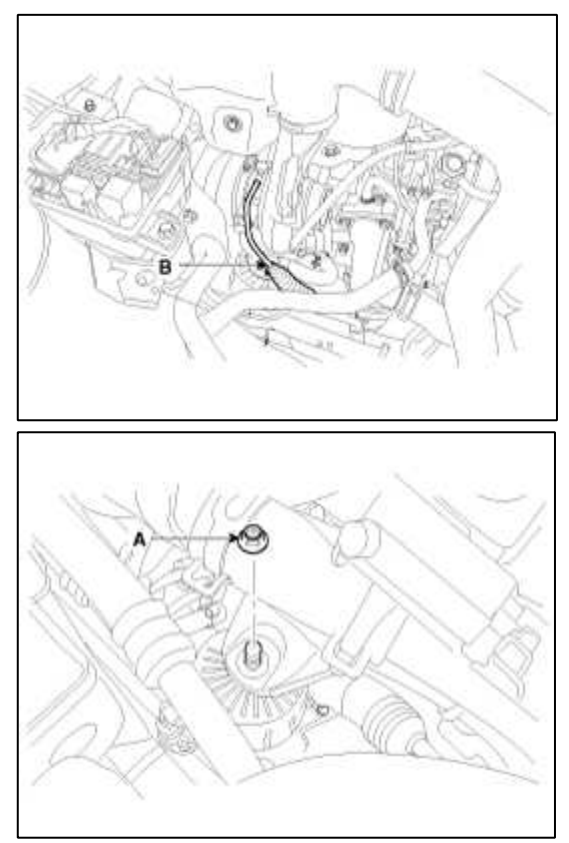

17. Remove the hood. (Refer to BD group)

### 18. Remove the engine assembly by lifting the engine jack.

### CAUTION

When removing the engine assembly, be careful not to damage any surrounding parts or body components.

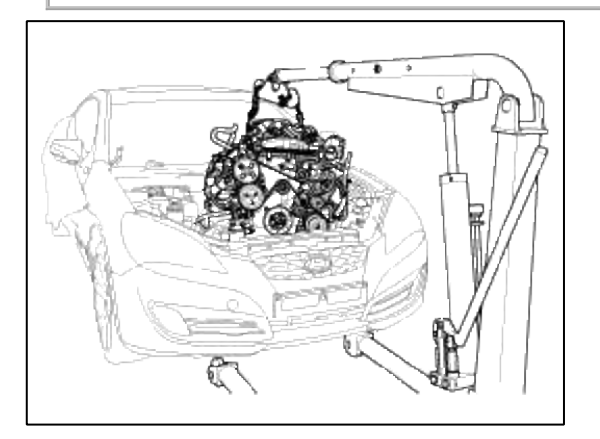

Installation

Installation is in the reverse order of removal.

- Perform the following :
  - Adjust a shift cable.
- Adjust a throttle cable.
- Refill engine with engine oil.
- Refill a transaxle with fluid.
- Refill power steering fluid.
- Refill a radiator and a reservoir tank with engine coolant.
- Place a heater control knob on "HOT" positon.
- Inspect for fuel leakage.
- After assemble the fuel line, turn on the ignition switch (do not operate the starter) so that the fuel pump runs for approximately two seconds and fuel line pressurizes.
- Repeat this operation two or three times, then check for fuel leakage at any point in the fuel line.
- Bleed air from the cooling system.
- Start engine and let it run until it warms up. (until the radiator fan operates 3 or 4 times.)
- Turn Off the engine. Check the level in the radiator, add coolant if needed. This will allow trapped air to be removed from the cooling system.
- Put radiator cap on tightly, then run the engine again and check for leaks.
- Clean battery posts and cable terminals and assemble.

### Engine Mechanical System > Timing System > Timing Chain > Components and Components Location

### Components

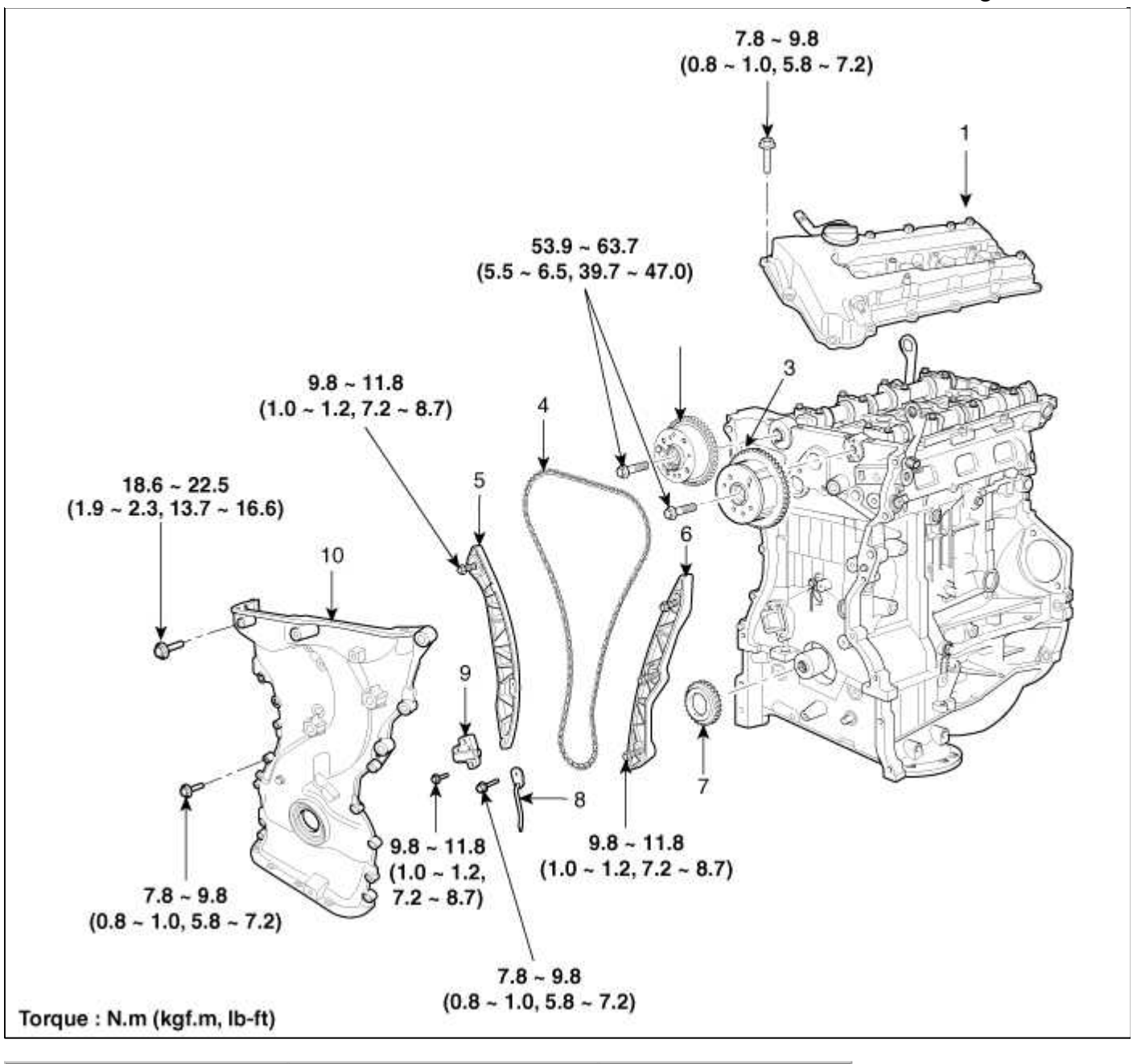

| 1. Cylinder head cover   | 5. Timing chain tensioner arm   | 8. Oil jet                |
|--------------------------|---------------------------------|---------------------------|
| 2. Exhaust CVVT assembly | 6. Timing chain tensioner guide | 9. Timing chain tensioner |
| 3. Intake CVVT assembly  | 7. Crankshaft sprocket          | 10. Timing chain cover    |
| 4. Timing chain          |                                 |                           |

### Engine Mechanical System > Timing System > Timing Chain > Repair procedures

#### Removal

### CAUTION

- Use fender covers to avoid damaging painted surfaces.
- To avoid damage, unplug the wiring connectors carefully while holding the connector portion.

#### NOTE

Mark all wiring and hoses to avoid misconnection.

1. Disconnect the battery nagative cable (A).

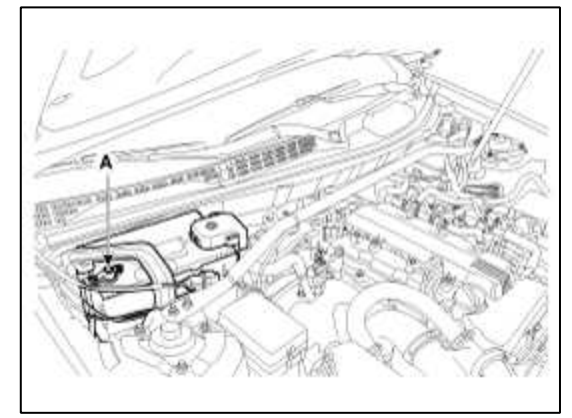

2. Loosen the drain plug (A) and drain the engine coolant.

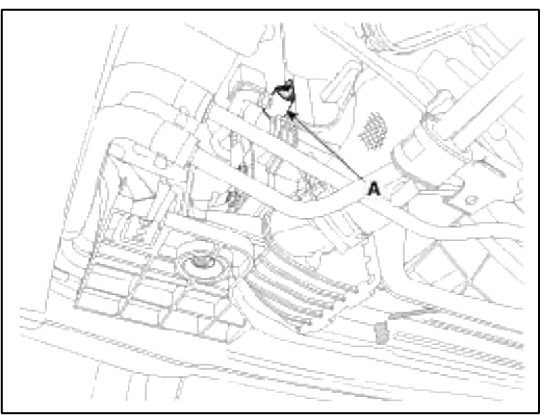

3. Disconnect the breather hose (A), vacuum hose (B). And remove the air duct (C) and air cleaner assembly (D).

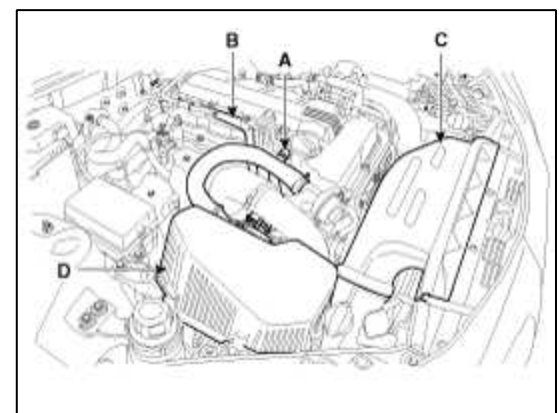

4. Remove the radiator upper hose (A).

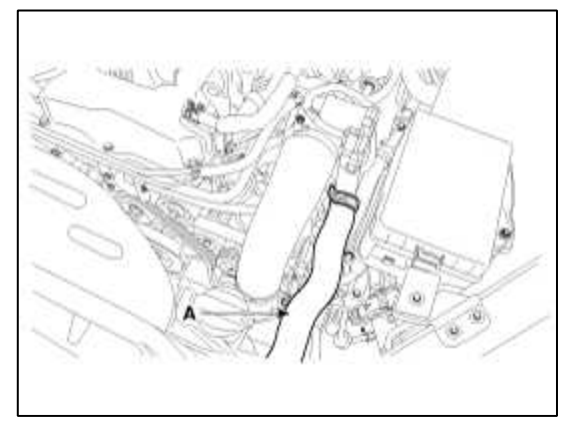

5. Remove the intercooler outlet hose (B) after disconnecting the BPS connector (A).

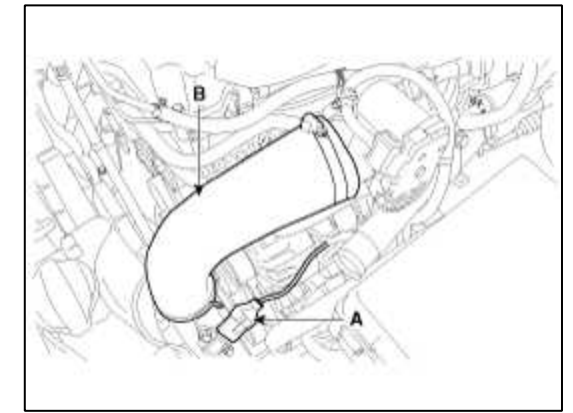

6. Remove the intercooler inlet hose (A).

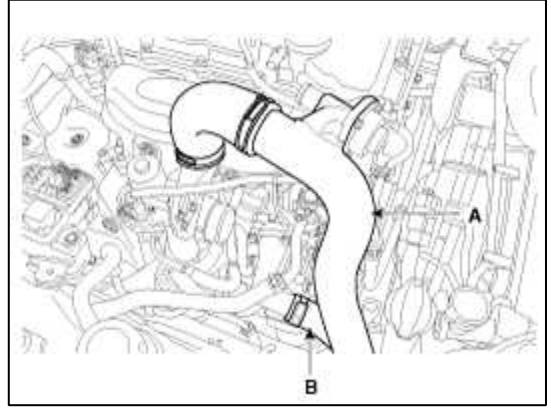

- 7. Disconnect the ignition coil connectors (A) and remove the ignition coils.
- 8. Remove the cylinder head cover after removing the vacuum hoses (B) and PCV hose (C).

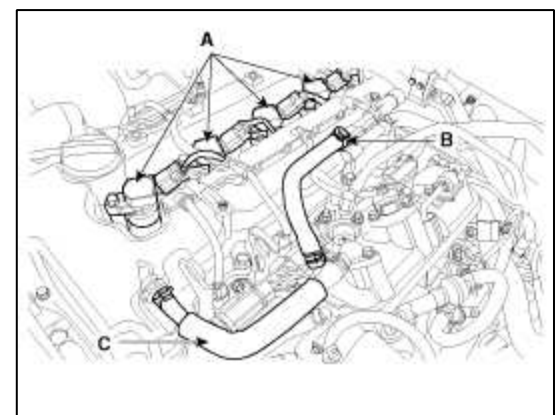

9. Set No.1 cylinder to TDC/compression.

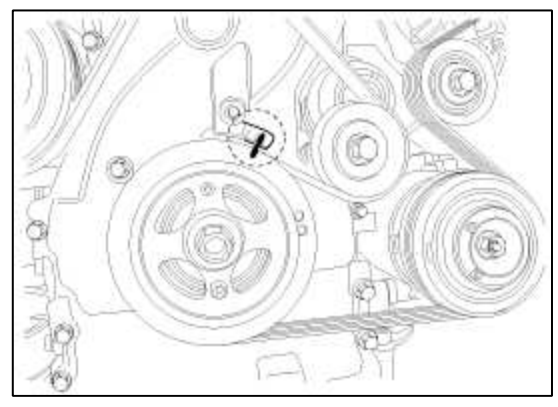

10. Remove the drive belt (A), alternator (B) and power steering pump (C).

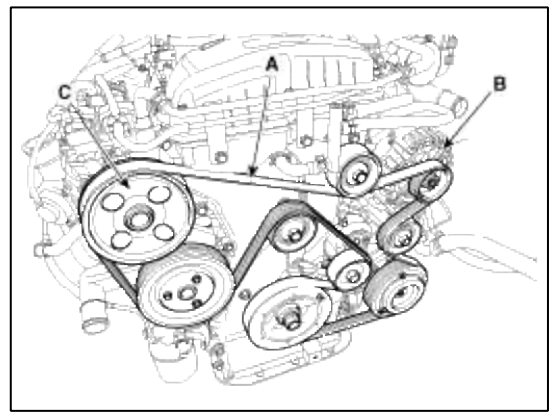

11. Remove the tensioner assembly (A), water pump assembly (B), idler (C) and crankshaft pulley (D).

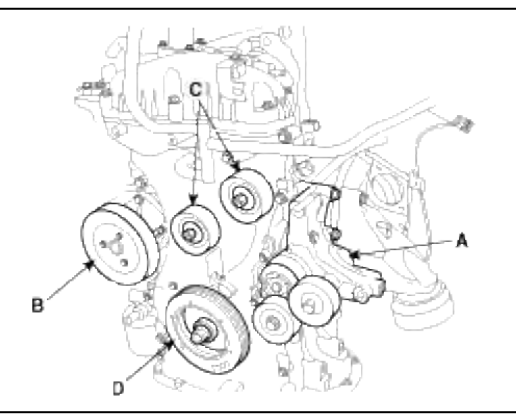

### NOTE

Use the SST (crankshaft pulley adapter and holder, 09231-2M100,09231-2J210,) to remove the crankshaft pulley bolt.

12. Remove the lower oil pan using the SST (09215-3C000).

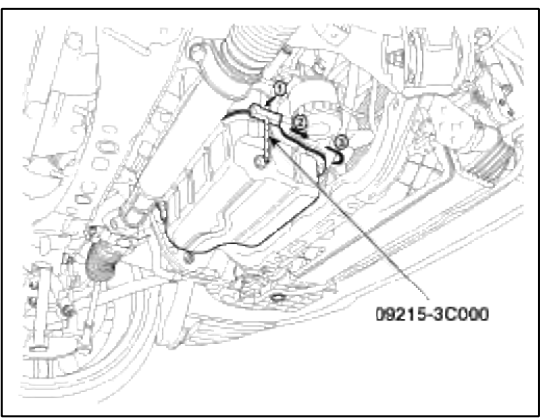

### NOTE

- Insert the SST between the oil pan and the ladder frame by tapping it with a plastic hammer in the direction of arrow #1.
- After tapping the SST with a plastic hammer along the direction of arrow #2 around more than 2/3 edge of the oil pan, remove it from the ladder frame.
- Do not turn over the SST abruptly without tapping. It be result in damage of the SST.
- Be careful not to damage the contact surfaces of Upper oil pan and lower oil pan.

13. Remove the timing chain cover (A).

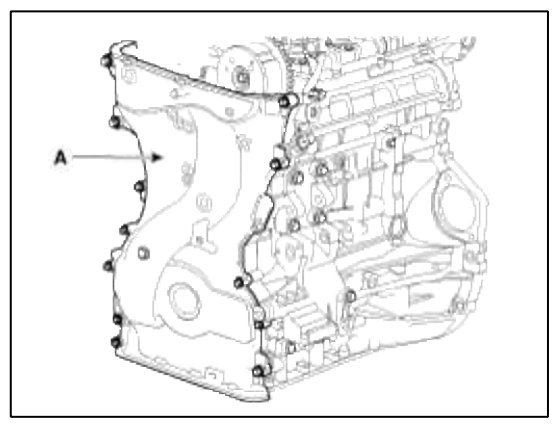

# CAUTION

Be careful not to damage the contact surfaces of cylinder block, cylinder head and timing chain cover.

14. The key of crankshaft should be aligned with the mating face of main bearing cap. As a result of this, the piston of No.1 cylinder is placed at the top dead center on compression stroke.

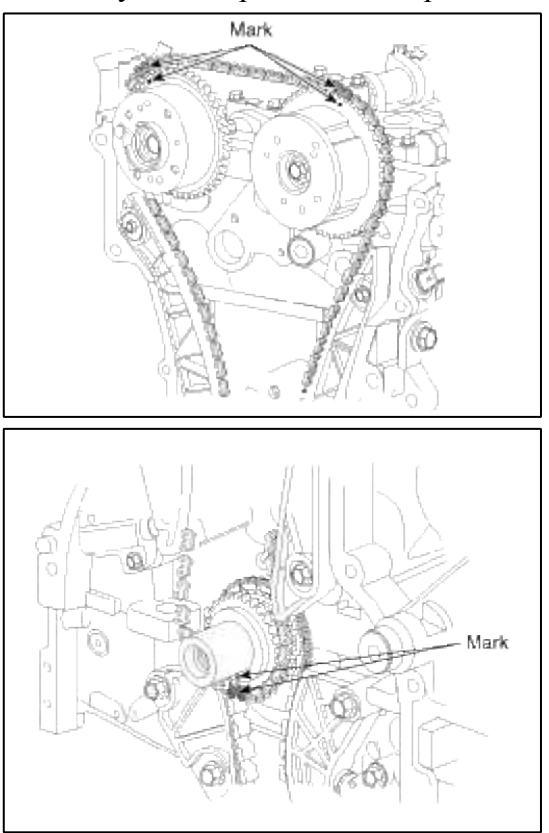

15. Install a set pin after compressing the timing chain tensioner.

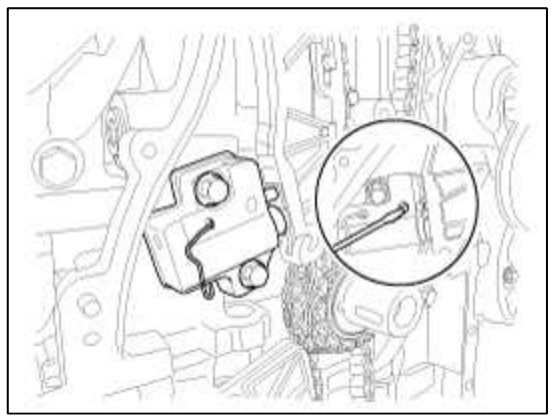

16. Remove the timing chain tensioner and timing chain tensioner arm (A).

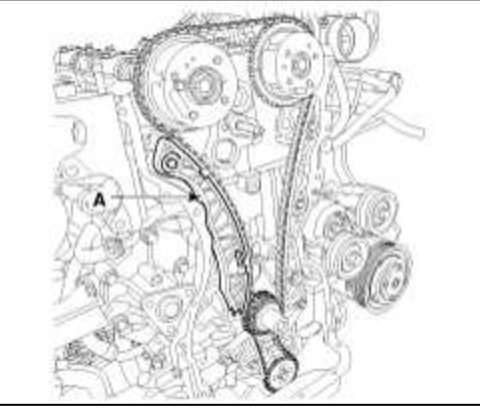

- 17. Remove the timing chain.
- 18. Remove the timing chain guide (A).

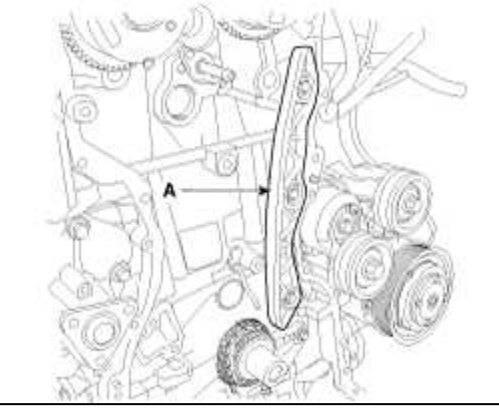

19. Remove the timing chain oil jet (A) and crankshaft sprocket (B).

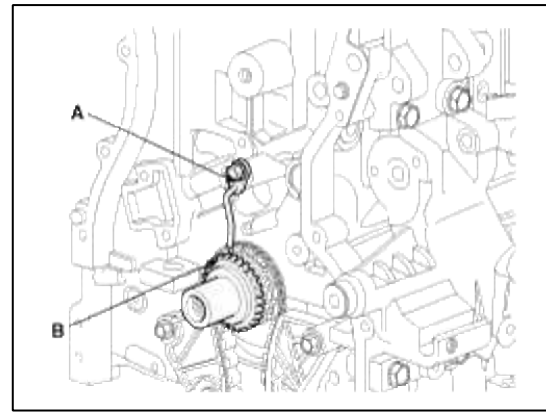

20. Remove the balance shaft chain. (Refer to Lubrication system in this group)

Inspection

Sprockets, Hydraulic Tensioner, Chain Guide, Tensioner Arm

- 1. Check the CVVT sprocket, crankshaft sprocket teeth for abnormal wear, cracks or damage. Replace if necessary.
- 2. Check a contact surface of the chain tensioner arm and guide for abnormal wear, cracks or damage. Replace if necessary.

3. Check the hydraulic tensioner for its piston stroke and ratchet operation. Replace if necessary. Belt, Idler, Pulley

- 1. Check the idler for excessive oil leakage, abnormal rotation or vibration. Replace if necessary.
- 2. Check belt for maintenance and abnormal wear of V-ribbed part. Replace if necessary.
- 3. Check the pulleys for vibration in rotation, oil or dust deposit of V-ribbed part. Replace if necessary.

# Installation

1. Install the timing chain oil jet (A) and crankshaft sprocket (B).

# Tightening torque :

 $7.8 \sim 9.8$  N.m ( $0.8 \sim 1.0$ kgf.m,  $5.8 \sim 7.2$ lb-ft)

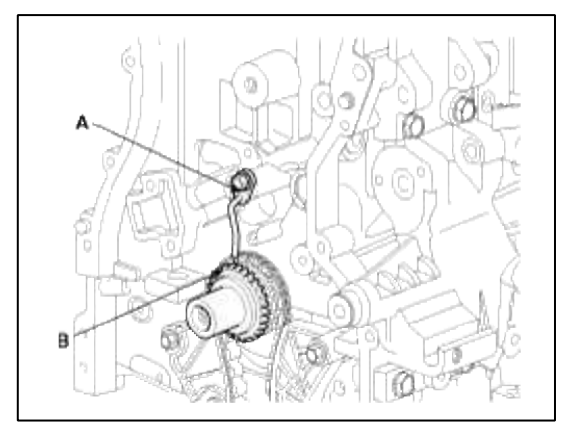

2. Set the crankshaft so that the key (A) of crankshaft will be aligned with the mating surface of main bearing cap. Put the intake and exhaust camshaft assembly so that the TDC marks (B) of the intake and exhaust CVVT sprockets will be aligned with the top surface of cylinder head. As a result of this, the piston of No.1 cylinder is placed at the top dead center on compression stroke.

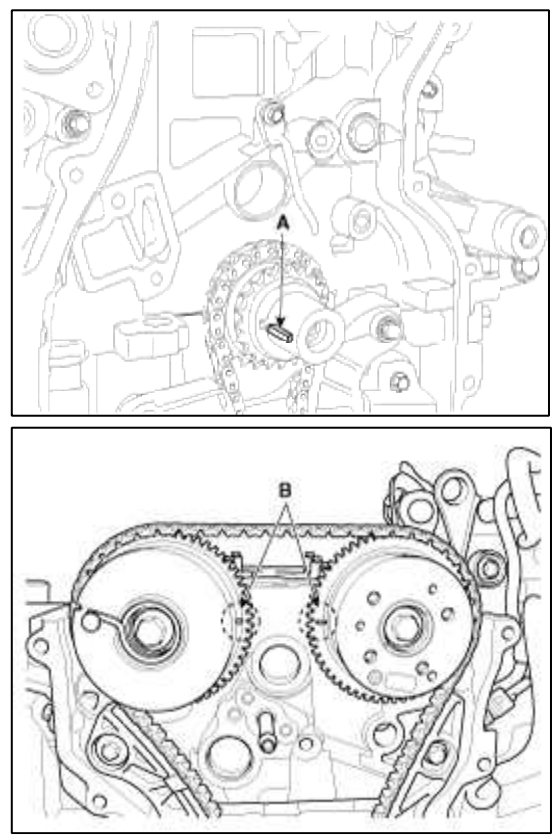

# Tightening torque :

9.8 ~ 11.8N.m (1.0 ~ 1.2kgf.m, 7.2 ~ 8.7lb-ft)

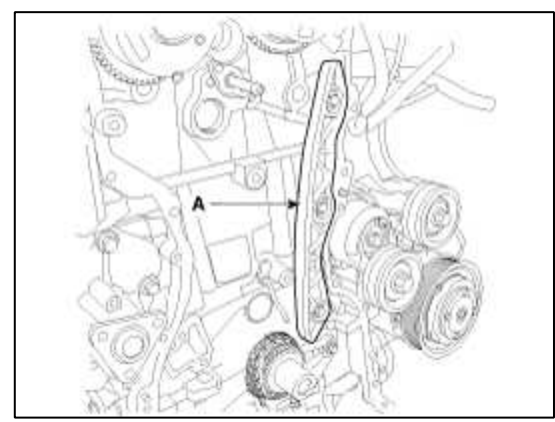

4. Install the timing chain.

To install the timing chain with no slack between each shaft (cam, crank), follow the below procedure.Crankshaft sprocket (A) -> Timing chain guide (B) -> Intake CVVT assembly (C) -> Exhaust CVVT assembly (D). The timing mark of each sprockets should be matched with timing mark (color link) of timing chain at installing timing chain.

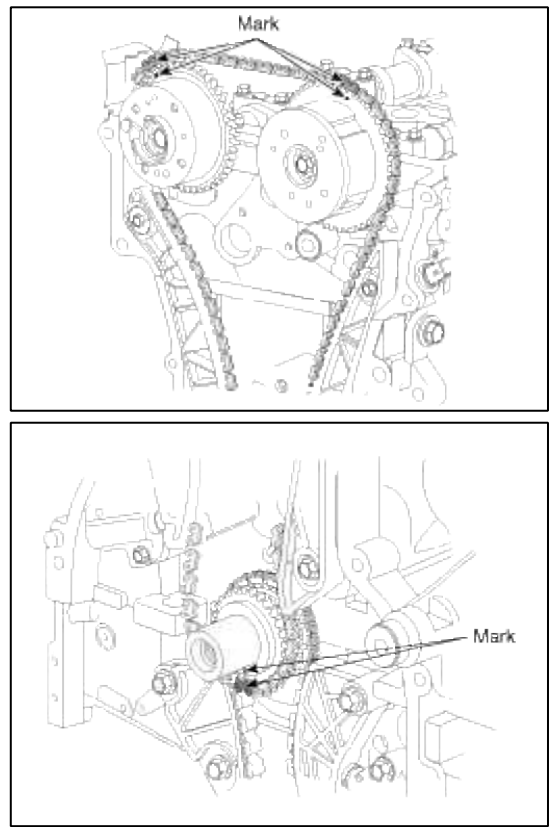

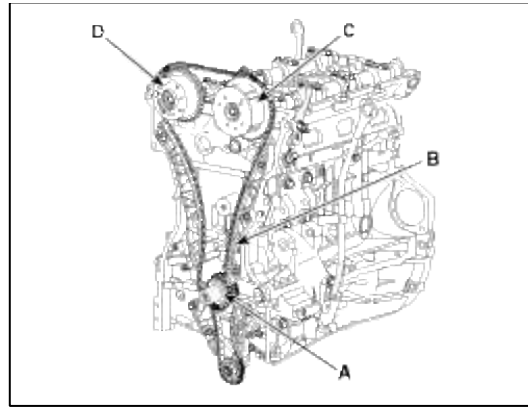

5. Install the timing chain tensioner arm (A).

# Tightening torque :

9.8 ~ 11.8N.m (1.0 ~ 1.2kgf.m, 7.2 ~ 8.7lb-ft)

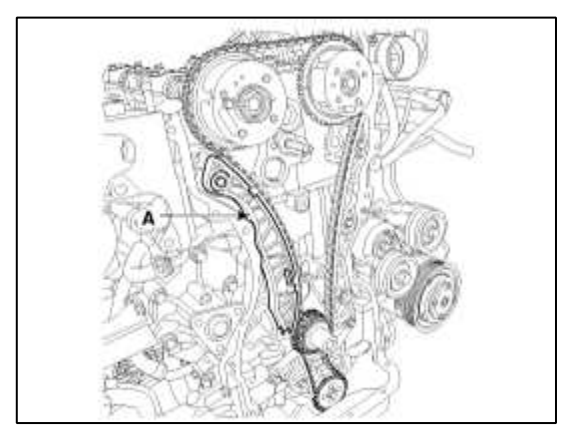

6. Install the timing chain auto tensioner (A) and remove the set pin.

# Tightening torque :

 $9.8 \sim 11.8$ N.m ( $1.0 \sim 1.2$ kgf.m,  $7.2 \sim 8.7$ lb-ft)

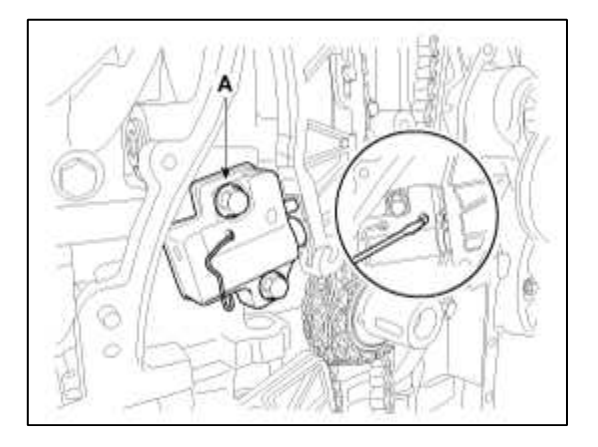

7. After rotating crankshaft 2 revolutions in regular direction (clockwise viewed from front), confirm the timing mark (A).

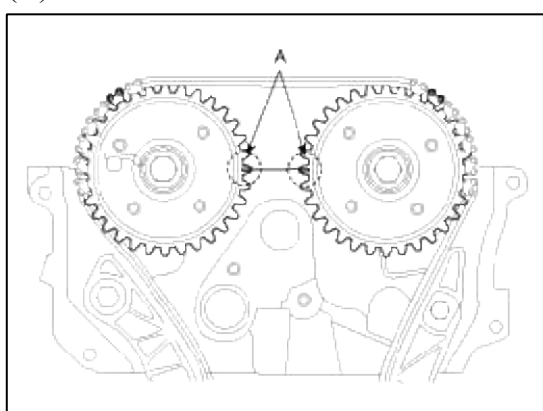

### 8. Install timing chain cover.

- A. Using a gasket scraper remove all the old packing meterial from the gasket surfaces.
- B. The sealant locations on chain cover and on counter parts (cylinder head, cylinder block, and ladder frame) must be free of engine oil and ETC.
- C. Before assembling the timing chain cover, the liquid sealant Loctite 5900H or THREEBOND 1217H should be applied on the gap between cylinder head and cylinder block.

The part must be assembled within 5 minutes after sealant was applied.

Bead width : 2.5±0.5mm (0.098±0.019in.)

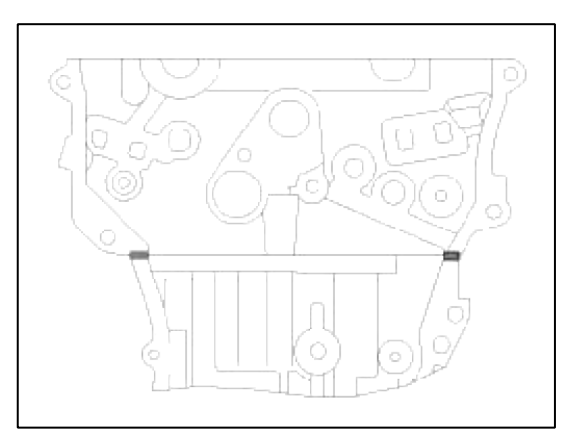

D. After applying liquid sealant Loctite 5900H on timing chain cover. The part must be assembled within 5 minutes after sealant was applied. Sealant should be applied without discontinuity.

Bead width: 3.0mm(0.12in.)

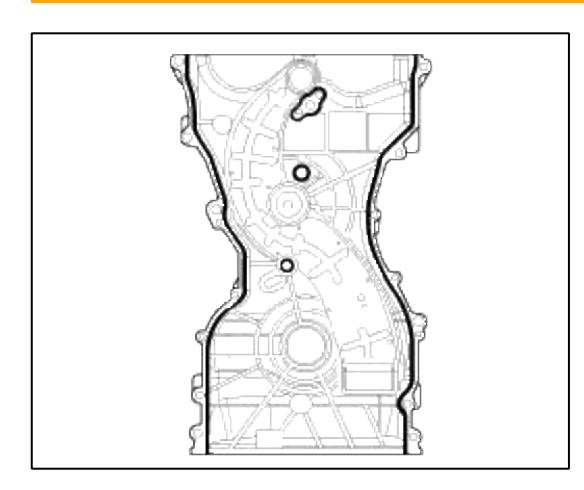

E. The dowel pins on the cylinder block and holes on the timing chain cover should be used as a reference in order to assemble the timing chain cover to be in exact position.

### **Tightening torque :**

M6 : 7.8 ~ 9.8N.m (0.8 ~ 1.0kgf.m, 5.8 ~ 7.2lb-ft) M8 : 18.6 ~ 22.5N.m (1.9 ~ 2.3kgf.m, 13.7 ~ 16.6lb-ft)

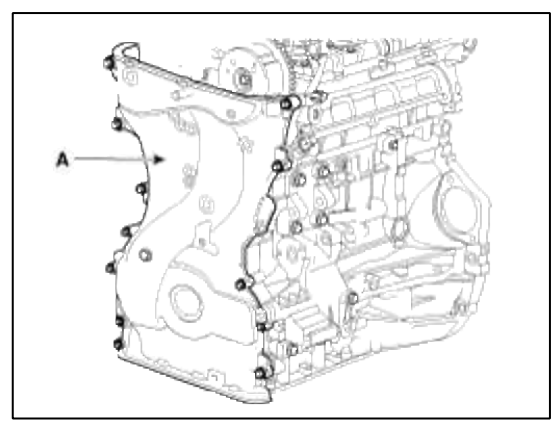

- F. The firing and/or blow out test should not be performed within 30 minutes after the timing chain cover was assembled.
- 9. Install the oil pan.
  - A. Using a gasket scraper, remove all the old packing material from the gasket surfaces.
  - B. Before assembling the oil pan, the liquid sealant Loctite 5900H or THREEBOND 1217H should be applied on oil pan. The part must be assembled within 5 minutes after the sealant was applied.

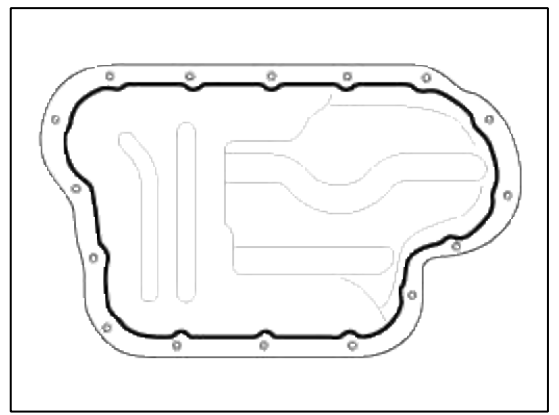

### CAUTION

- When applying sealant gasket, sealant must not be protruded into the inside of oil pan.
- To prevent leakage of oil, apply sealant gasket to the inner threads of the bolt holes.

# C. Install the oil pan (A).

Uniformly tighten the bolts in several passes.

### **Tightening torque :**

9.8 ~ 11.8N.m (1.0 ~ 1.2kgf.m, 7.2 ~ 8.7lb-ft)

D. After assembly, wait at least 30 minutes before filling the engine with oil.

- 10. Install the cylinder head cover.
  - A. The hardened sealant located on the upper area between timing chain cover and cylinder head should be removed before assembling cylinder head cover.
  - B. After applying sealant (Loctite 5900H, Three Bond 1217H, it should be assembled within 5 minutes.

**Bead width :** 2.5±0.5mm (0.098±0.019in.)

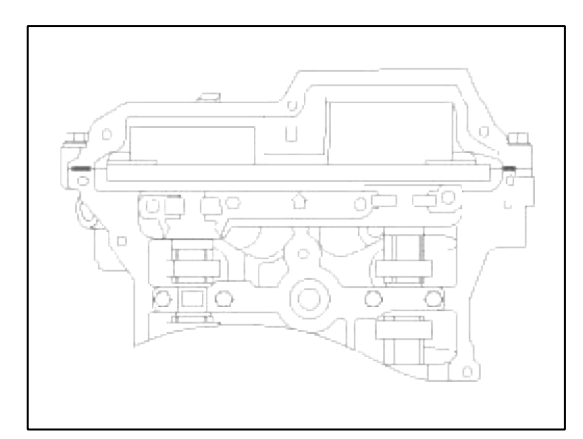

- C. The firing and/or blow out test should not be performed within 30 minutes after the cylinder head cover was assembled.
- D. Install the cylinder head cover bolts as following method.

#### **Tightening torque :**

Step 1 : 3.9 ~ 5.9N.m (0.4 ~ 0.6kgf.m, 2.9 ~ 4.3lb-ft) Step 2 : 7.8 ~ 9.8N.m (0.8 ~ 1.0kgf.m, 5.8 ~ 7.2lb-ft)

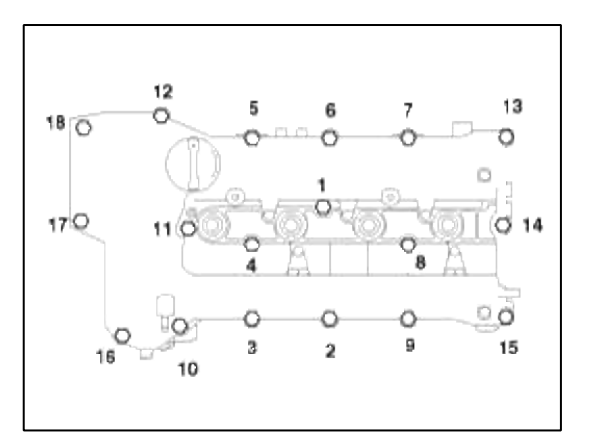

#### CAUTION

Do not reuse cylinder head cover gasket.

11. Install the crankshaft pulley (D).

### **Tightening torque :**

166.7 ~ 176.5N.m (17 ~ 18kgf.m, 122.9 ~ 130.2lb-ft)

### NOTE

Fix the crankshaft using the SST (09231-2M000, 09231-2J210) when installing the crankshaft pulley bolt.

12. Install the water pump pulley (B) and Idler (C).

# **Tightening torque :**

B: 9.8 ~ 11.8N.m (1.0 ~ 1.2kgf.m, 7.2 ~ 8.7lb-ft) C: 53.9 ~ 63.7N.m (5.5 ~ 6.5kgf.m, 39.8 ~ 47.0lb-ft)

13. Install the tensioner bracket assembly (A).

#### **Tightening torque :**

39.2 ~ 44.1N.m (4.0 ~ 4.5kgf.m, 28.9 ~ 32.5lb-ft)

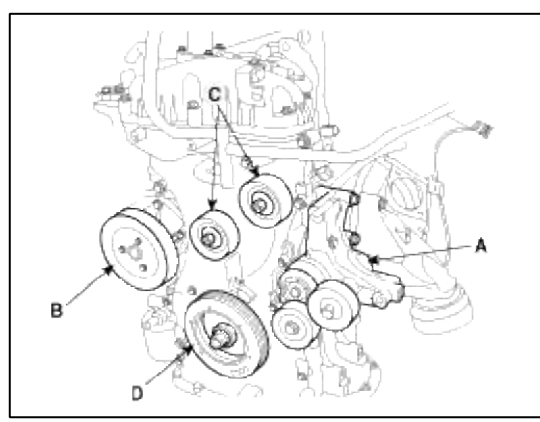

14. Install the alternator (B), power steering pump (C) and drive belt (A).

### **Tightening torque :**

B: 49.0 ~ 63.7N.m (5.0 ~ 6.5kgf.m, 36.1 ~ 47.0lb-ft) C: 16.6 ~ 19.6N.m (1.7 ~ 2.0kgf.m, 12.3 ~ 14.5lb-ft)

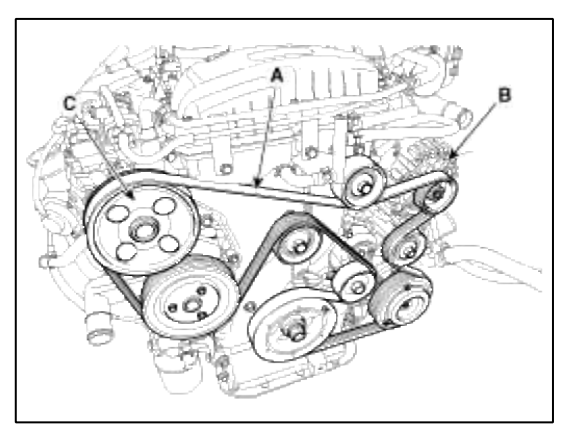

15. Install the ignition coil and connect the ignition coil connector (A).

# **Tightening torque :**

 $9.8 \sim 11.8 N.m (1.0 \sim 1.2 kgf.m, 7.2 \sim 8.7 lb-ft)$ 

16. Install the vacuum hose (B) and PCV hose (C).

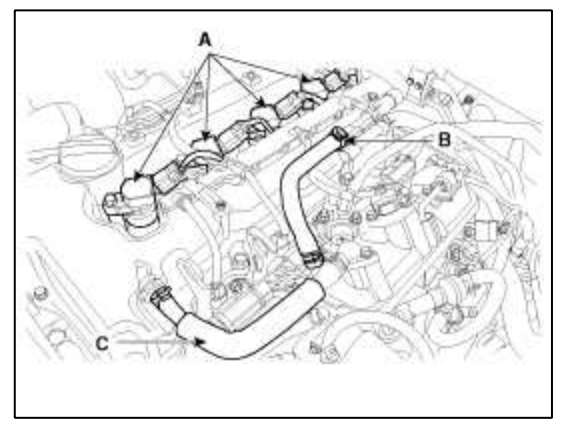

17. Install the intercooler inlet hose (A).

### **Tightening torque :**

Bolt : 14.7 ~ 19.6N.m (1.5 ~ 2.0kgf.m, 10.8 ~ 14.4lb-ft) Clamp : 4.9 ~ 6.8N.m (0.5 ~ 0.7kgf.m, 3.6 ~ 5.1lb-ft)

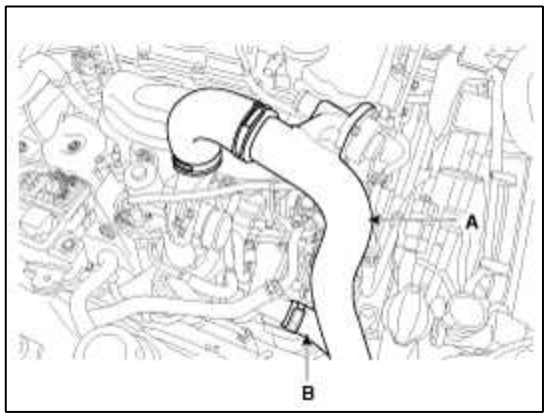

18. Install the intercooler outlet hose (B) and connect the BPS connector (A).

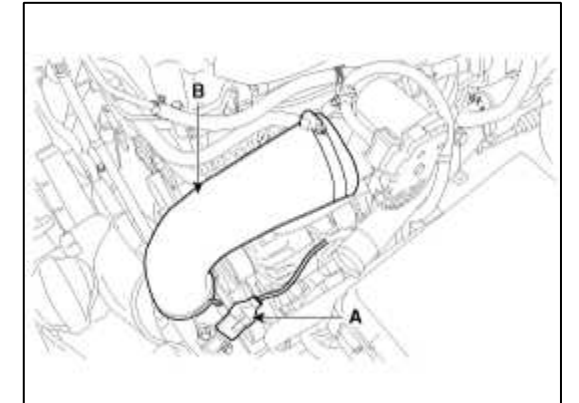

19. Install the radiator upper hose (A).

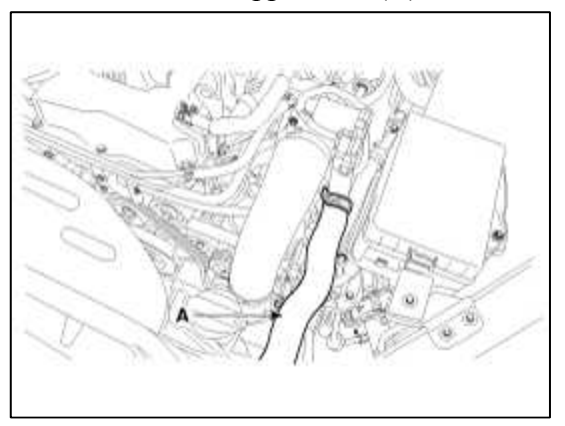

# **Tightening torque :**

Bolt : 7.8 ~ 9.8N.m (0.8 ~ 1.0kgf.m, 5.8 ~ 7.2lb-ft) Clamp : 2.9 ~ 4.9N.m (0.3 ~ 0.5kgf.m, 2.1 ~ 3.6lb-ft)

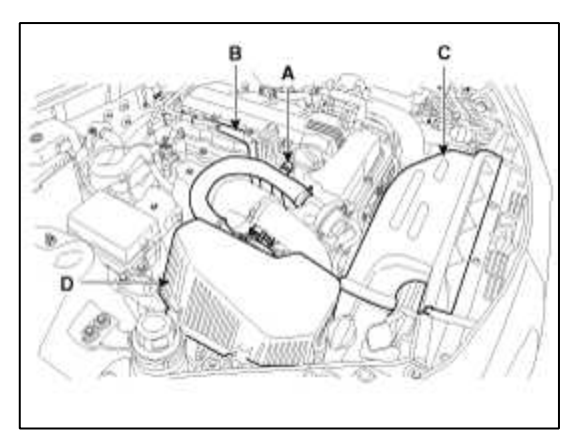

21. Connect the battery negative cable (A).

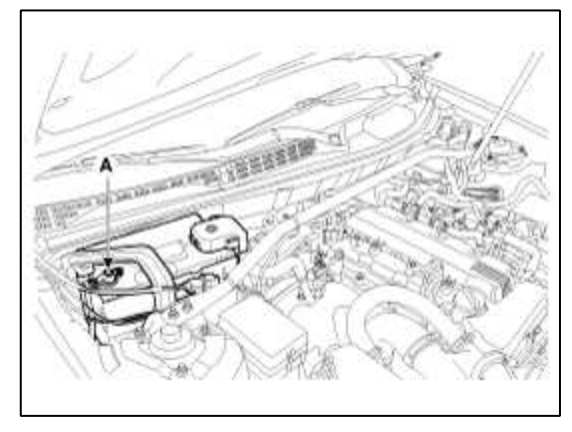

Engine Mechanical System > Cylinder Head Assembly > Cylinder Head > Components and Components Location

Components

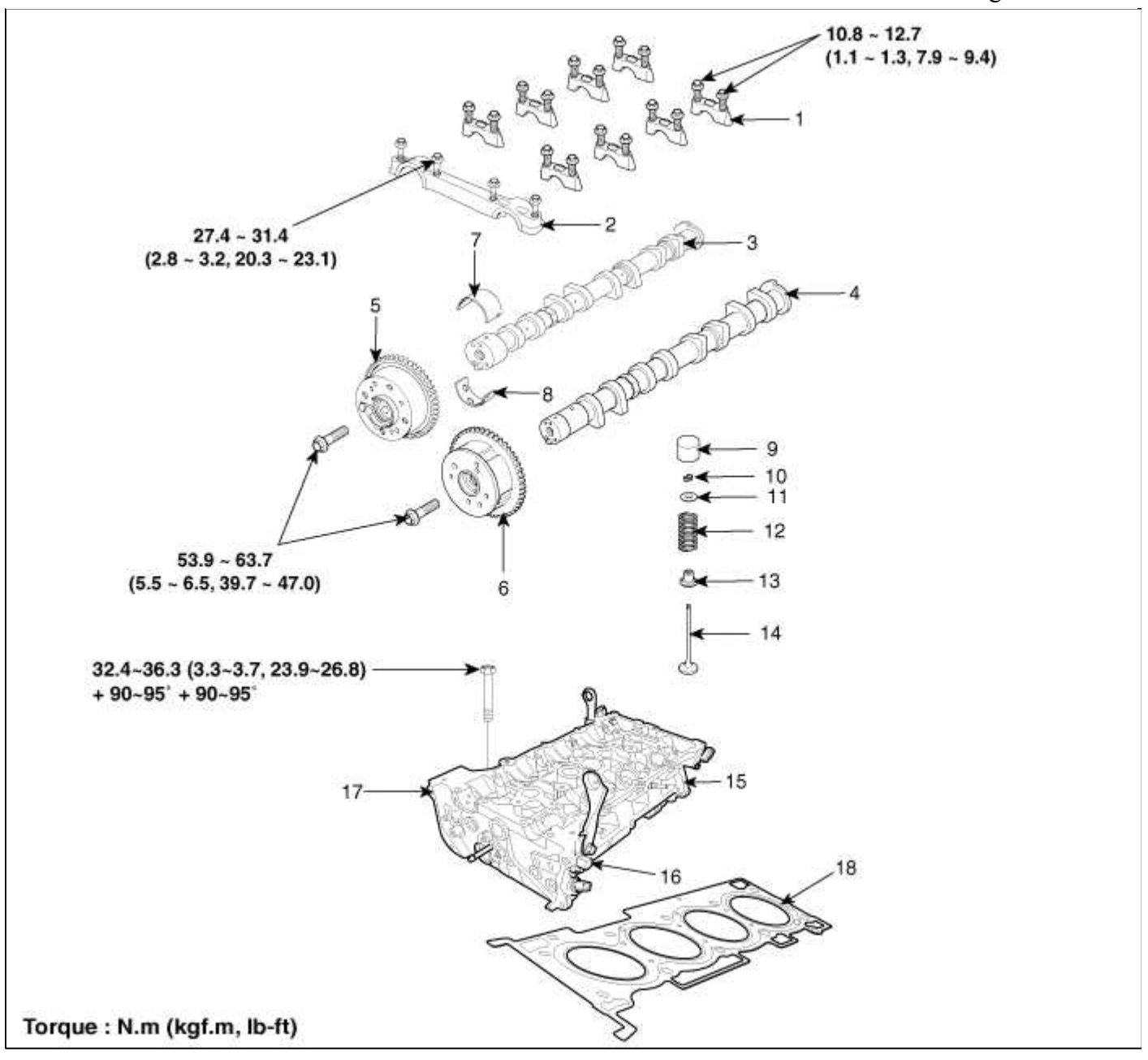

| 1. Camshaft bearing cap       | 7. Exhaust camshaft upper bearing | 13. Valve stem seal      |
|-------------------------------|-----------------------------------|--------------------------|
| 2. Camshaft front bearing cap | 8. Exhaust camshaft lower bearing | 14. Valve                |
| 3. Exhaust camshaft           | 9. MLA                            | 15. Cylinder head        |
| 4. Intake camshaft            | 10. Retainer lock                 | 16. Intake OCV           |
| 5. Exhaust CVVT assembly      | 11. Retainer                      | 17. Exhaust OCV          |
| 6. Intake CVVT assembly       | 12. Valve spring                  | 18. Cylinder head gasket |

# Engine Mechanical System > Cylinder Head Assembly > Cylinder Head > Repair procedures

### Removal

Engine removal is not required for this procedure.

### CAUTION

- Use fender covers to avoid damaging painted surfaces.
- To avoid damaging the cylinder head, wait until the engine coolant temperature drops below normal temperature before removing it.
- When handling a metal gasket, take care not to fold the gasket or damage the contact surface of the gasket.
- To avoid damage, unplug the wiring connectors carefully while holding the connector portion.

### NOTE

Mark all wiring and hoses to avoid misconnection.

1. Disconnect the negative (-) battery terminal (A).

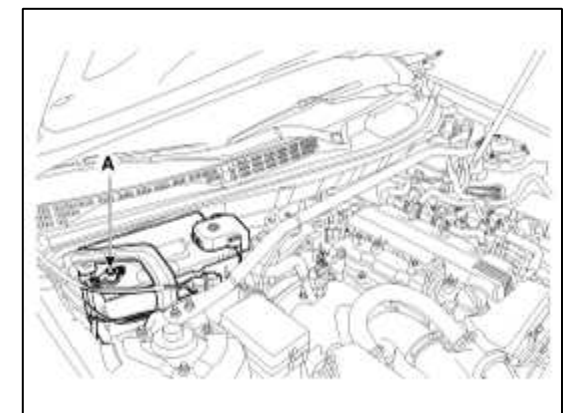

2. Remove the heater hoses (A).

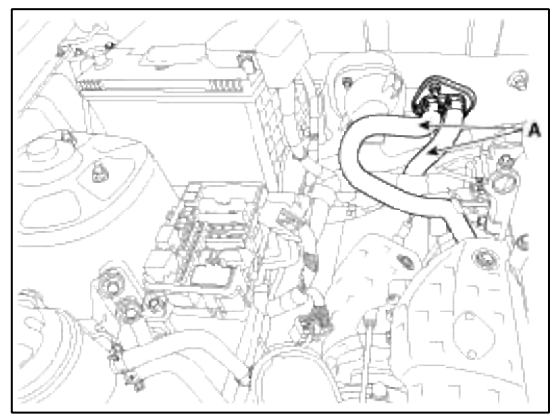

- 3. Remove the intake & exhaust manifold. (Refer to Intake and exhaust system in this group)
- 4. Remove the water pump (A) and gasket.

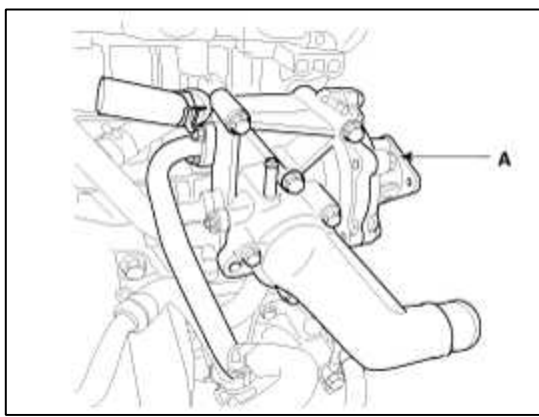

5. Remove the water temperature control assembly (A) and gasket.

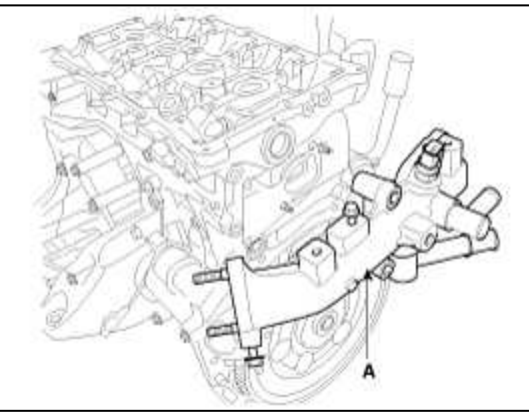

- 6. Remove the intake & exhaust CVVT assembly. (Refer to Timing system in this group)
- 7. Remove the intake & exhaust CVVT assembly.

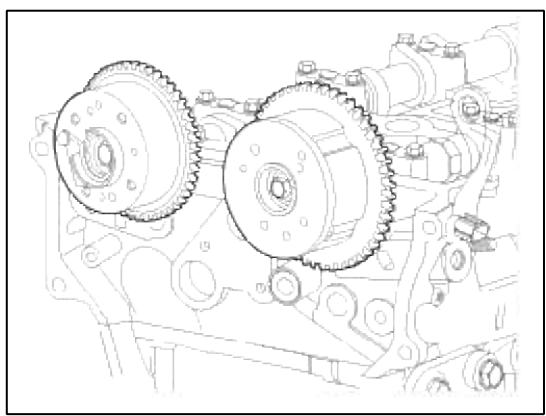

# NOTE

Fix the cam shaft (A) with a wrench when removing the CVVT assembly.

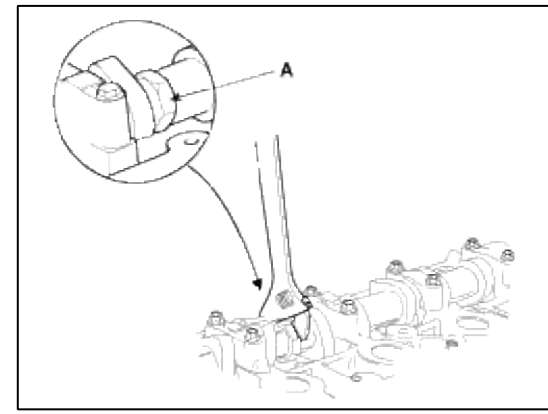

- 8. Remove the cam shaft.
  - A. Remove the front cam shaft bearing cap (A).

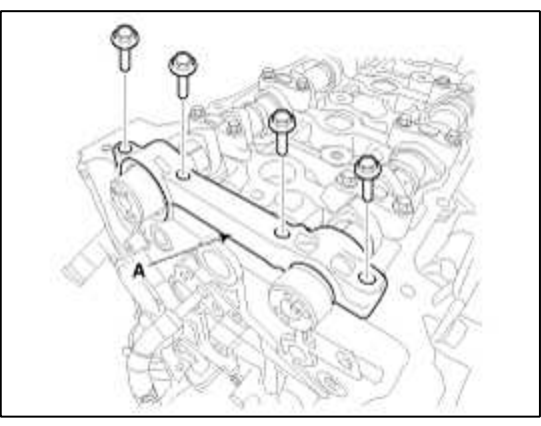

Page 40 of 114

B. Remove the exhaust cam shaft upper bearing (A).

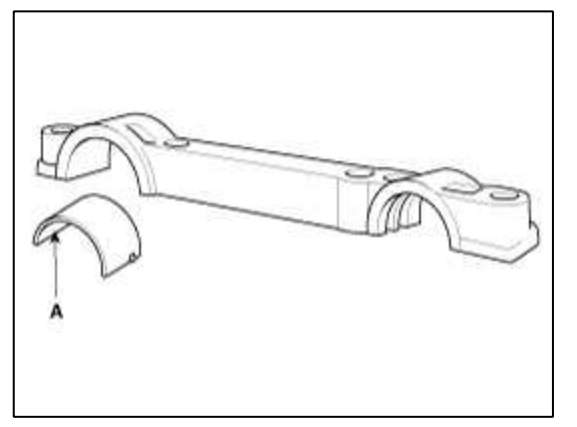

C. Remove camshaft bearing cap, in the sequence shown.

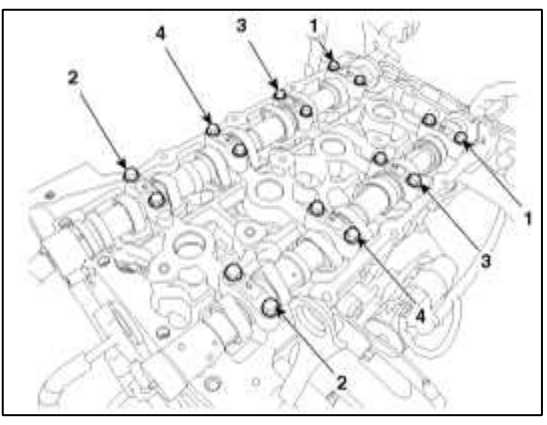

D. Remove the cam shaft (A).

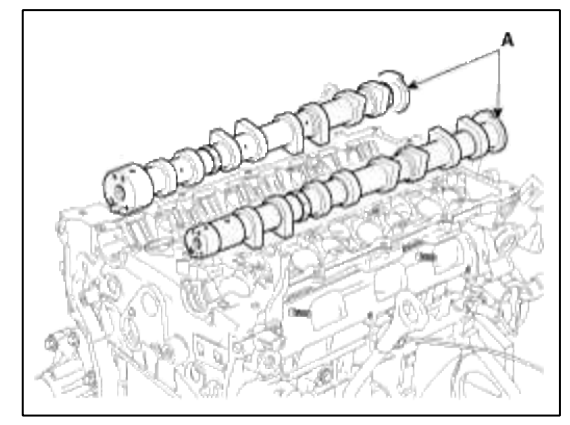

E. Remove the exhaust cam shaft lower bearing (A).

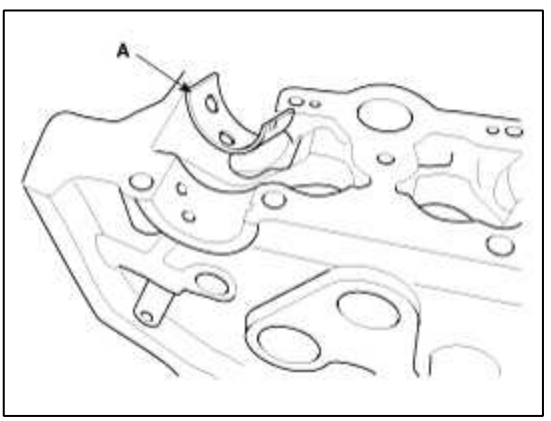

9. Use a torx wrench, remove the intake OCV (A).

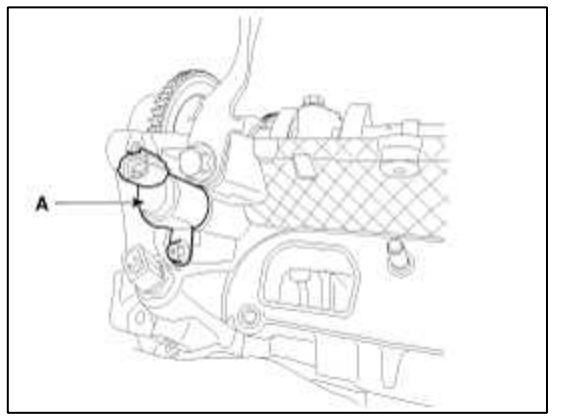

- 10. Remove the exhaust OCV.
- 11. Remove the cylinder head bolts, then remove the cylinder head.
  - A. Using triple square wrench, uniformly loosen and remove the 10 cylinder head bolts, in several passes, in the sequence shown.

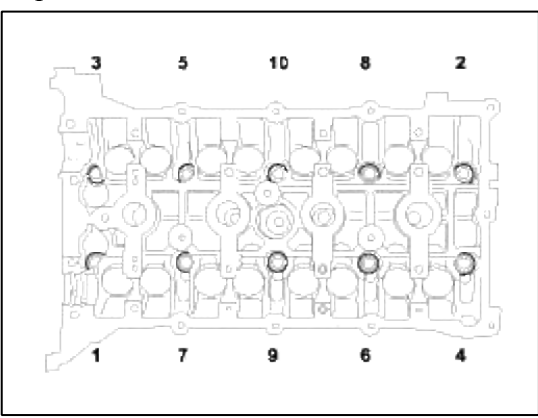

#### CAUTION

Head warpage or cracking could result from removing bolts in an incorrect order.

B. Lift the cylinder head from the dowels on the cylinder block and place the cylinder head on wooden blocks on a bench.

#### CAUTION

Be careful not to damage the contact surfaces of the cylinder head and cylinder block.

12. Remove the cylinder head gasket.

#### Disassembly

### NOTE

Identify MLA(Mechanical Lash Adjuster), valves, valve springs as they are removed so that each item can be reinstalled in its original position.

1. Remove MLAs(A).

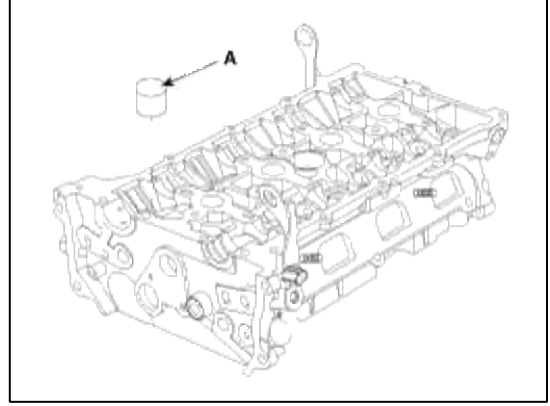

- 2. Remove valves.
  - (1) Using SST(09222-3K000, 09222-3K100), compress the valve spring and remove retainer lock.

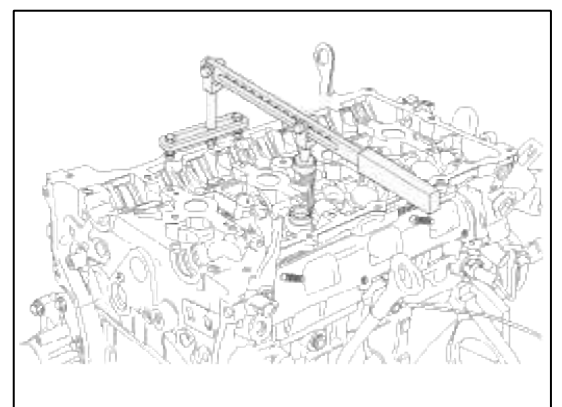

- (2) Remove the spring retainer.
- (3) Remove the valve spring.
- (4) Remove the valve.
- (5) Using valve stem seal remover (09222-29000), remove the valve stem seal.

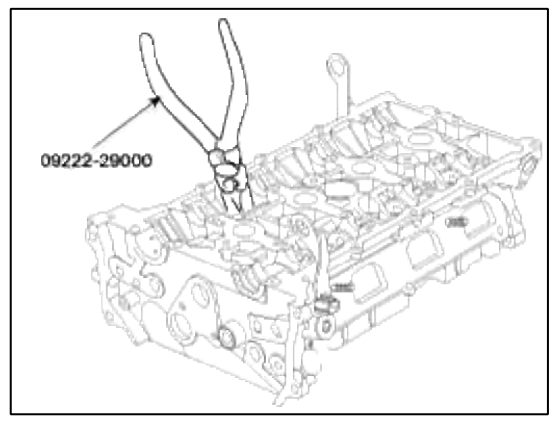

Inspection Cylinder Head

### 1. Inspect for flatness.

Using a precision straight edge and feeler gauge, measure the surface the contacting the cylinder block and the manifolds for warpage.

# Flatness of cylinder head gasket surface

Standard : Less than 0.05mm(0.002in.)

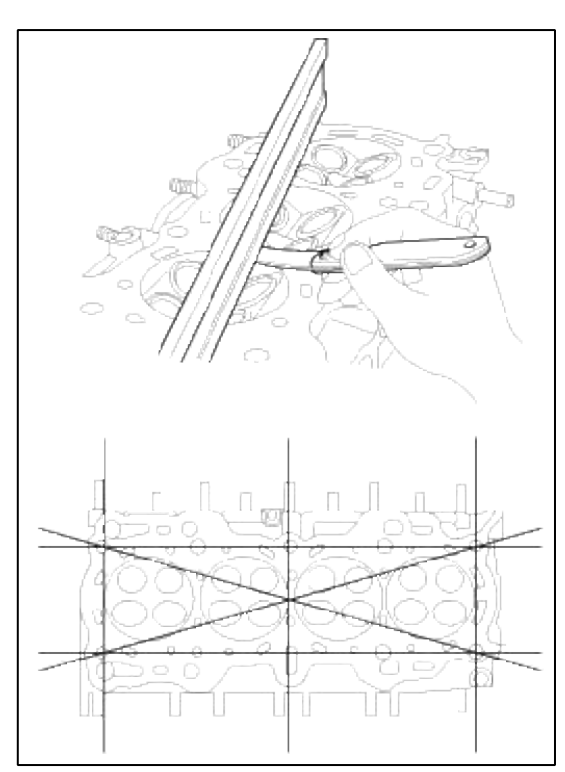

2. Inspect for cracks.

Check the combustion chamber, intake ports, exhaust ports and cylinder block surface for cracks. If cracked, replace the cylinder head.

Valve And Valve Spring

1. Inspect valve stems and valve guides.

(1) Using a caliper gauge, measure the inside diameter of the valve guide.

### Valve guid I.D.

Intake / Exhaust : 5.500 ~ 5.512mm (0.216 ~ 0.217in.)

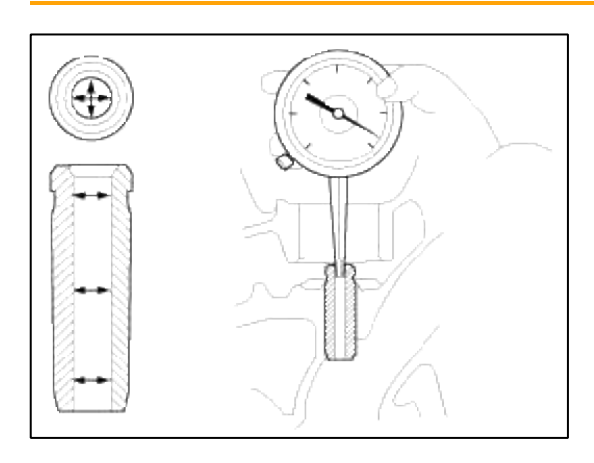

(2) Using a micrometer, measure the diameter of the valve stem.

### Valve stem O.D.

Intake : 5.465 ~ 5.480mm (0.2151 ~ 0.2157in.) Exhaust : 5.458 ~ 5.470mm (0.2149 ~ 0.2153in.)

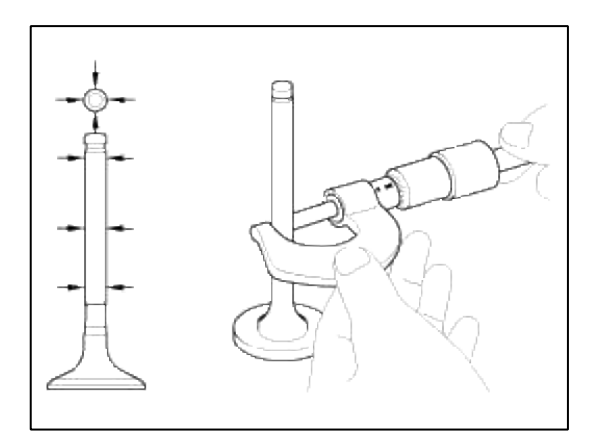

(3) Subtract the valve stem diameter measurement from the valve guide inside diameter measurement.

# Valve stem-to-guide clearance [Standard] Intake : 0.020 ~ 0.047mm (0.0008 ~ 0.0018in.) Exhaust : 0.030 ~ 0.054mm (0.0012 ~ 0.0021in.)

[Limit] Intake : 0.07mm (0.0027in.) Exhaust : 0.09mm (0.0035in.)

If the clearance is greater than maximum, replace the valve and valve guide.

### 2. Inspect valves.

- (1) Check the valve is ground to the correct valve face angle.
- (2) Check that the surface of the valve for wear. If the valve face is worn, replace the valve.
- (3) Check the valve head margin thickness. If the margin thickness is less than minimum, replace the valve.

### Margin

[Standard] Intake : 1.02mm(0.0401in.) Exhaust : 1.09mm(0.0429in.)

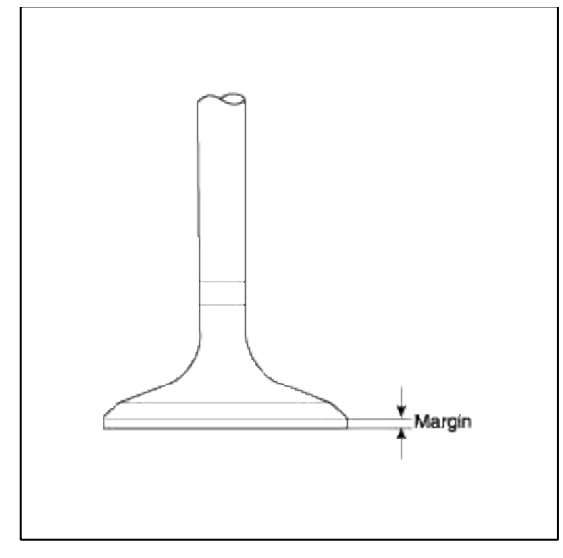

(4) Check the valve length.

# Valve length [Standard] Intake : 113.18mm (4.456in.) Exhaust : 105.79mm (4.1649in.) [Limit] Intake : 112.93mm (4.446in.) Exhaust : 105.54mm (4.1551in)

- (5) Check the surface of the valve stem tip for wear. If the valve stem tip is worn, replace the valve.
- 3. Inspect valve seats

Check the valve seat for evidence of overheating and improper contact with the valve face.

Replace the seat if necessary.

Before reconditioning the seat, check the valve guide for wear. If the valve guide is worn, replace it, then recondition the seat. Recondition the valve seat with a valve seat grinder or cutter. The valve seat contact width should be within specifications and centered on the valve face.

# 4. Inspect valve springs.

(1) Using a steel square, measure the out-of-square of the valve spring.

# Valve spring

[Standard] Free height : 47.44mm (1.8677in.) Out-of-square : 1.5°

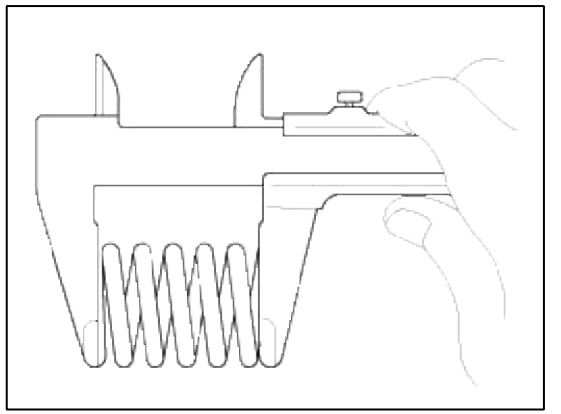

If the free length is not as specified, replace the valve spring.

### MLA

1. Inspect MLA.

Using a micrometer, measure the MLA outside diameter.

### MLA O.D.

Intake/Exhaust : 31.964~31.980mm(1.2584 ~ 1.2590in.)

2. Using a caliper gauge, measure MLA tappet bore inner diameter of cylinder head.

### Tappet bore I.D.

Intake/Exhaust : 32.000~32.025mm(1.2598 ~ 1.2608in.)

3. Subtract MLA outside diameter measurement from tappet bore inside diameter measurement.

### MLA to tappet bore clearance

[Standard] Intake/Exhaust : 0.020 ~ 0.061mm(0.0008 ~ 0.0024in.) [Limit] Intake/Exhaust : 0.07mm(0.0027in.)

Camshaft

# 1. Inspect cam lobes. Using a micrometer, measure the cam lobe height.

# Cam height

[Standard value] Intake : 43.70 ~ 43.90mm (1.7204 ~ 1.7283in.) Exhaust : 44.90 ~ 45.10mm (1.7677 ~ 1.7756in.)

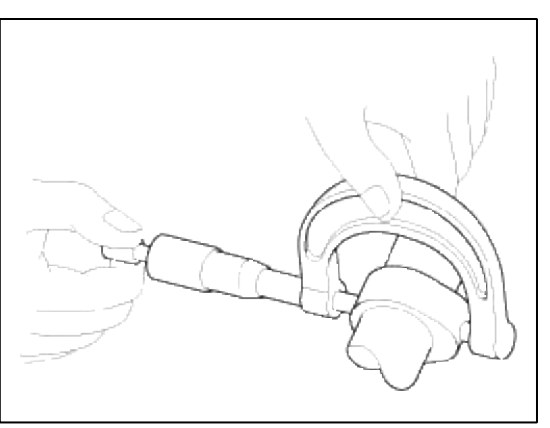

If the cam lobe height is less than standard, replace the camshaft.

- 2. Inspect camshaft journal clearance.
  - (1) Clean the bearing caps and camshaft journals.
  - (2) Place the camshafts on the cylinder head.
  - (3) Lay a strip of plastigage across each of the camshaft journal.

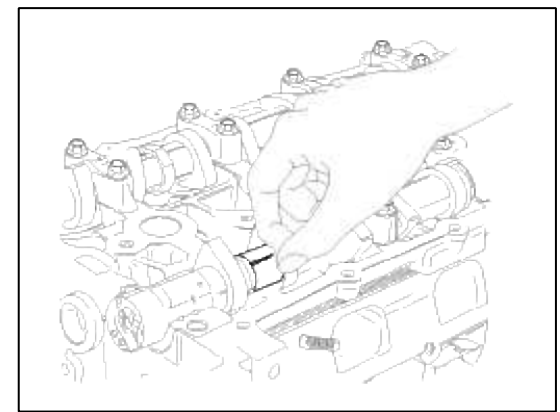

(4) Install the bearing caps.

# CAUTION

Do not turn the camshaft.

(5) Remove the bearing caps.

(6) Measure the plastigage at its widest point.

# Bearing oil clearance [Standard value] Intake No.1 journal : $0.022 \sim 0.057$ mm ( $0.0008 \sim 0.0022$ in.) No.2,3,4,5, journal : $0.045 \sim 0.082$ mm ( $0.0018 \sim 0.0032$ in.) Exhaust No.1 journal : $0 \sim 0.032$ mm ( $0 \sim 0.0012$ in.) No.2,3,4,5, journal : $0.045 \sim 0.082$ mm ( $0.0017 \sim 0.0032$ in.) [Limit] : Intake No.1 journal : 0.09mm (0.0035in.) No.2,3,4,5 journal : 0.12mm (0.0047in.) Exhaust : 0.12mm (0.0047in.)

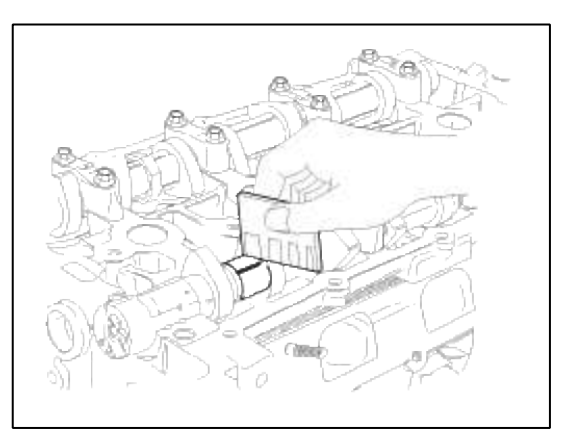

If the oil clearance is greater than maximum, replace the camshaft. If necessary, replace cylinder head.

- (7) Completely remove the plastigage.
- (8) Remove the camshafts.
- 3. Inspect camshaft end play.
  - (1) Install the camshafts.
  - (2) Using a dial indicator, measure the end play while moving the camshaft back and forth.

#### **Camshaft end play**

 $\label{eq:standard} \begin{array}{l} [Standard value]: 0.04 \sim 0.16 mm (0.0015 \sim 0.0062 in.) \\ [Limit]: 0.20 mm (0.0078 in.) \end{array}$ 

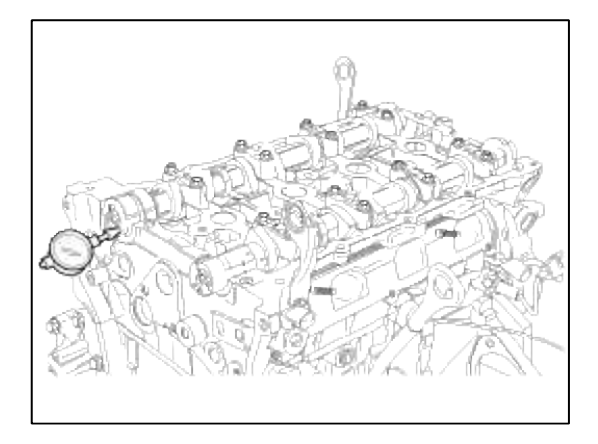

If the end play is greater than maximum, replace the camshaft. If necessary, replace cylinder head.

(3) Remove the camshafts.

Exhaust Cam Shaft Bearing

1. Check the cylinder head bore mark.

Location Of Cylinder Head Bore Mark

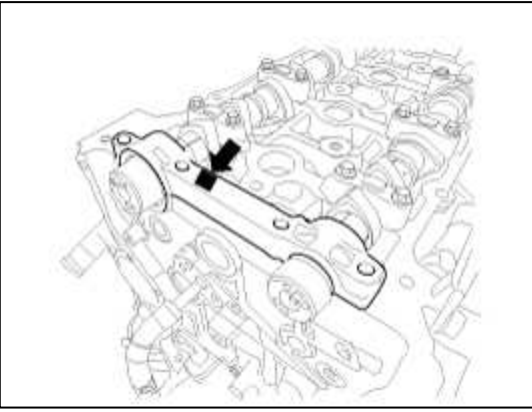

**Discrimination Of Cylinder Head** 

| Class | Mark | Exhaust No.1 Inside Diameter Of Cylinder Head<br>Bore |  |
|-------|------|-------------------------------------------------------|--|
| a     | A    | 40.000 ~ 40.008 mm<br>(1.5748 ~ 1.5751 in.)           |  |
| b     | В    | 40.008 ~ 4.016 mm<br>(1.5751 ~ 1.5754 in.)            |  |
| с     | С    | 40.016 ~ 40.024 mm<br>(1.5754 ~ 1.5757 in.)           |  |

2. Select class of camshaft bearing same as class of cylinder head as shown on the table below.

Place Of Exhaust Cam Shaft Bearing Identification Mark

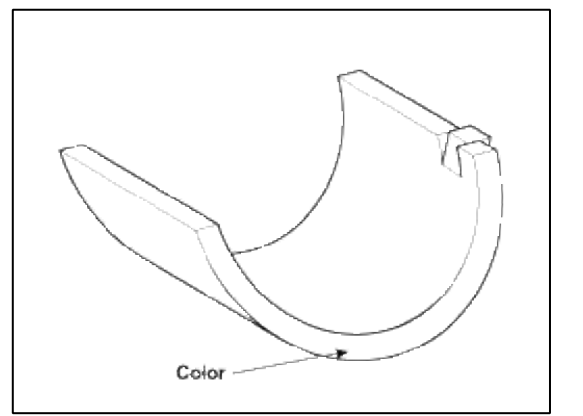

**Discrimination Of Exhaust Camshaft Bearing** 

| Cylinder<br>Head Bore<br>Class | <b>Bearing Class For Installing (Color)</b> | Thickness Of Bearing                |
|--------------------------------|---------------------------------------------|-------------------------------------|
| a (A)                          | C (Green)                                   | 1.996~2.000mm<br>(0.0785~0.0787in.) |
| b (B)                          | B (None color)                              | 2.000~2.004mm<br>(0.0787~0.0788in.) |
| c (C)                          | A (Black)                                   | 2.004~2.008mm<br>(0.0788~0.0790in.) |

### **Oil clearance :** 0 ~ 0.032mm (0 ~ 0.0012in.)

# CVVT Assembly

1. Inspect CVVT assembly.

- (1) Check that the CVVT assembly will not turn.
- (2) Apply vinyl tape to the retard hole except the one indicated by the arrow in the illustration. Verify the hold to tape and the hole to put air in.

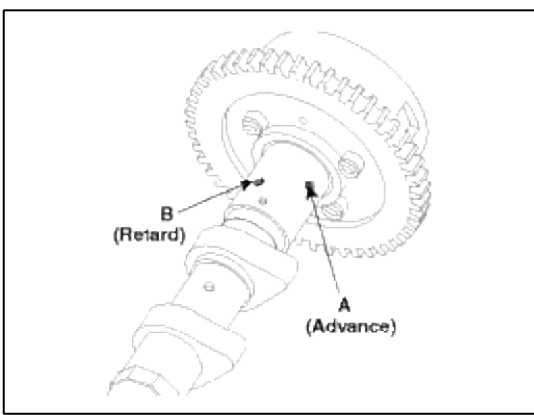

(3) Wind tape around the tip of the air gun and apply air of approx. 150kpa(1.5kgf/cm<sup>2</sup>, 21psi) to the port of the camshaft.

(Perform this in order to release the lock pin.)

### NOTE

When the oil splashes, wipe it off with a shop rag and the likes.

(4) With air applied, as in step(3), turn the CVVT assembly to the advance angle side (the arrow marked direction in the illustration) with your hand.

Depending on the air pressure, the CVVT assembly will turn to the advance side without applying force by hand. Also, under the condition that the pressure can be hardly applied because of the air leakage from the port, there may be the case that the lock pin could be hardly released.

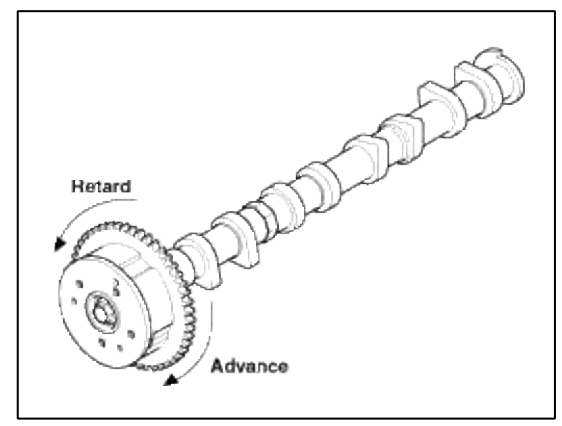

(5) Turn the CVVT assembly back and forth and check the movable range and that there is no disturbance.

### Standard:

Should move smoothly in a range from about 22.5° (Intake) / 20.0° (Exhaust)

(6) Turn the CVVT assembly with your hand and lock it at the maximum delay angle position (counter clockwise).

#### Reassembly

#### NOTE

Thoroughly clean all parts to be assembled. Before installing the parts, apply fresh engine oil to all sliding and rotating surfaces. Replace oil seals with new ones.

#### 1. Install valves.

(1) Using SST(09222-4A000), push in a new oil seal.

#### NOTE

Do not reuse old valve stem seals. Incorrect installation of the seal could result in oil leakage past the valve guides.

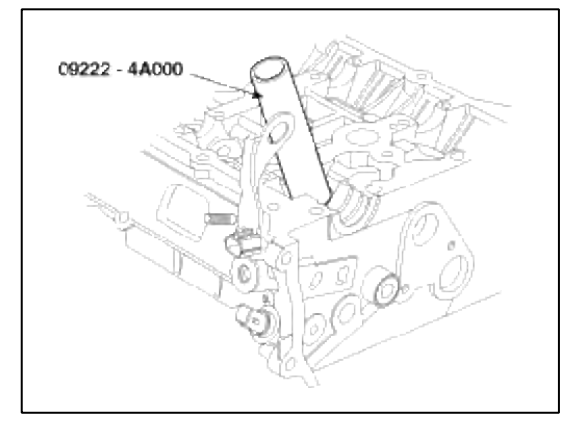

(2) Install the valve, valve spring and spring retainer.

### NOTE

Place valve springs so that the side coated with enamel faces toward the valve spring retainer and then installs the retainer.

(3) Using the SST(09222-3K000, 09222-3K100), compress the spring and install the retainer locks. After installing the valves, ensure that the retainer locks are correctly in place before releasing the valve spring compressor.

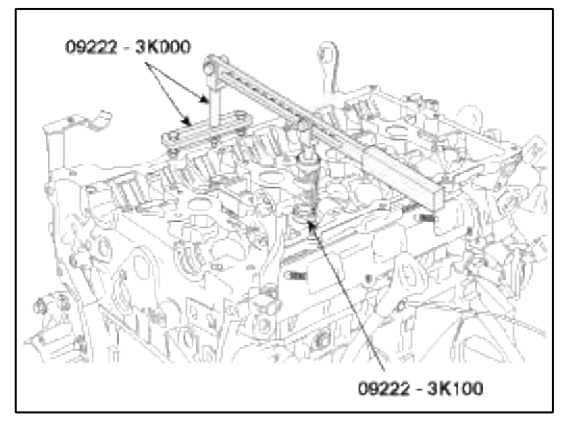

- (4) Lightly tap the end of each valve stem two or three times with the wooden handle of a hammer to ensure proper seating of the valve and retainer lock.
- 2. Install MLAs.

Check that the MLA rotates smoothly by hand.

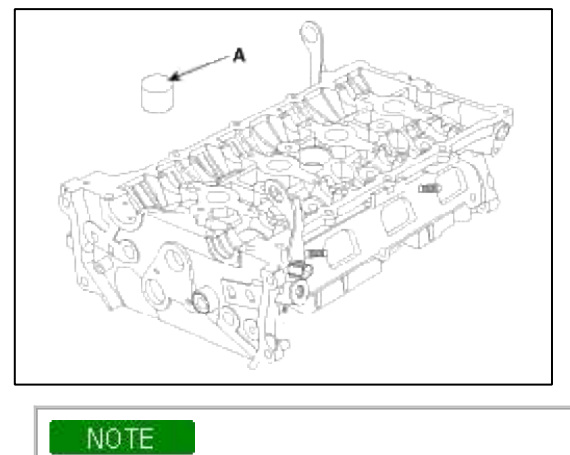

MLA can be reinstalled in its original position.

Installation

# NOTE

- Thoroughly clean all parts to be assembled.
- Always use a new head and manifold gasket.
- The cylinder head gasket is a metal gasket. Take care not to bend it.
- Rotate the crankshaft, set the No.1 piston at TDC.

# 1. Install OCV filter.

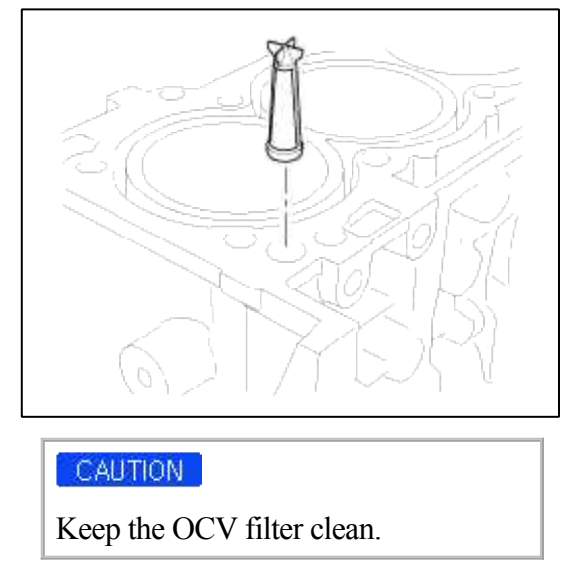

2. Install the cylinder head gasket(A) on the cylinder block.

### NOTE

- Be careful of the installation direction.
- Apply liquid gasket (Loctite 5900H) on the edge of cylinder head gasket upside and downside. (At the position 'B')
- After applying sealant, assemble the cylinder head in five minutes.

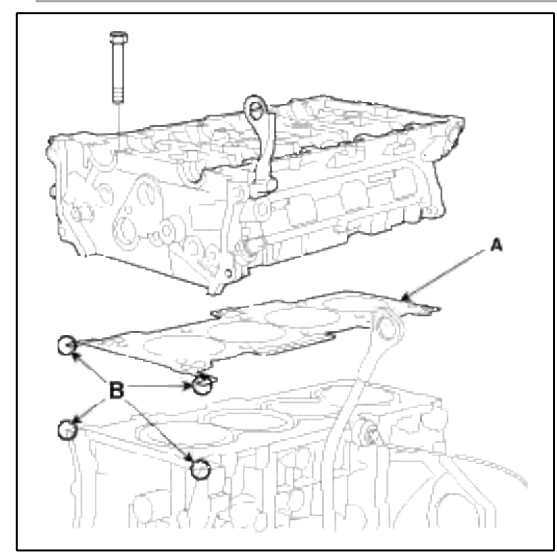

3. Place the cylinder head carefully in order not to damage the gasket with the bottom part of the end.

### 4. Install cylinder head bolts.

- A. Apply a light coat if engine oil on the threads and under the heads of the cylinder head bolts.
- B. Using hexagon wrench, install and tighten the 10 cylinder head bolts and plate washers, in several passes, in the sequence shown.

# Tightening torque :

32.4~36.3Nm (3.3~3.7kgf.m, 23.9~26.8lb-ft) + 90~95° + 90~95°

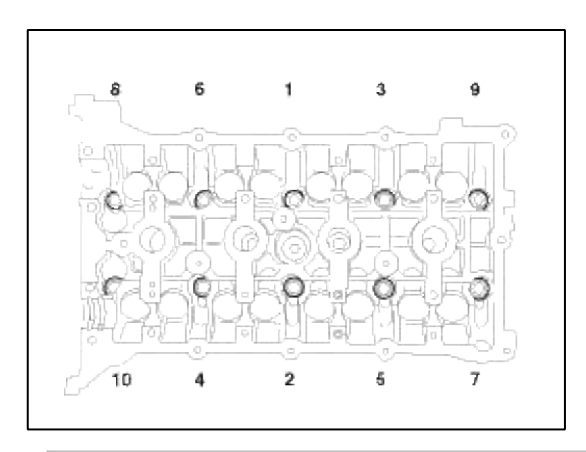

### NOTE

Always use new cylinder head bolt.

5. Install the OCV(A).

### **Tightening torque :**

 $9.8 \sim 11.8$ N.m ( $1.0 \sim 1.2$ kgf.m,  $7.2 \sim 8.7$ lb-ft)

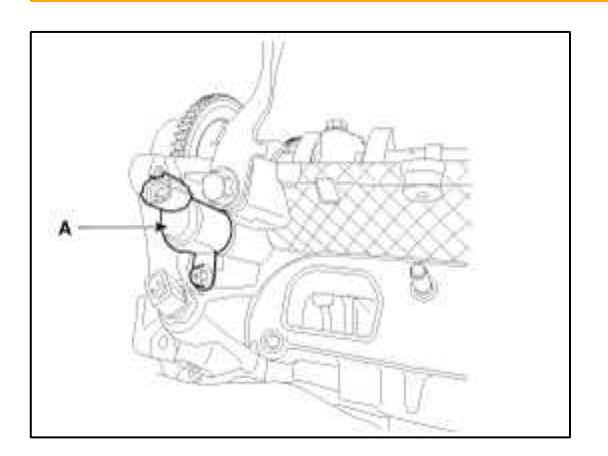

### CAUTION

- Do not reuse the OCV when dropped.
- Keep the OCV filter clean.
- Do not hold the OCV sleeve during servicing.
- When the OCV is installed on the engine, do not move the engine with holding the OCV yoke.

6. Install the camshafts.

NOTE

Apply a light coat of engine oil on camshaft journals.

A. Install the exhaust camshaft lower bearing (A).

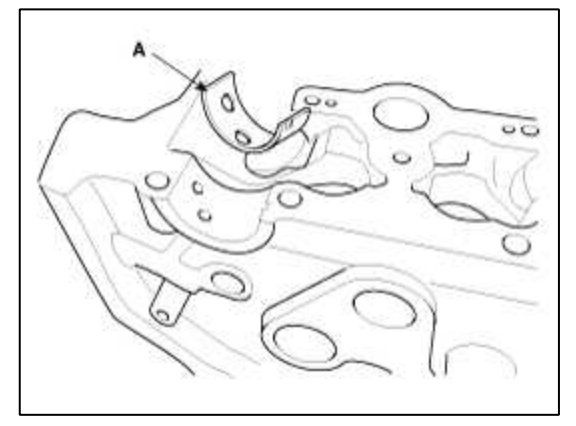

B. Install the camshafts (A).

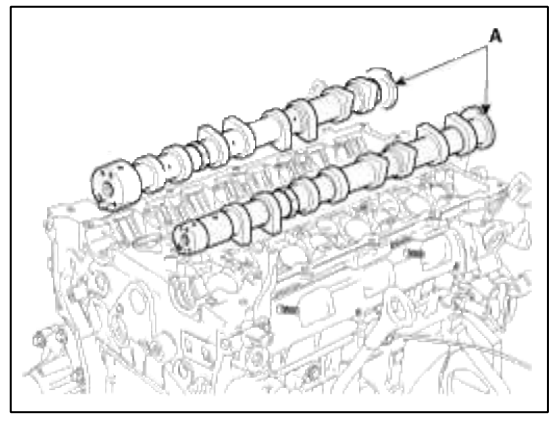

C. Install the exhaust camshaft upper bearing (A).

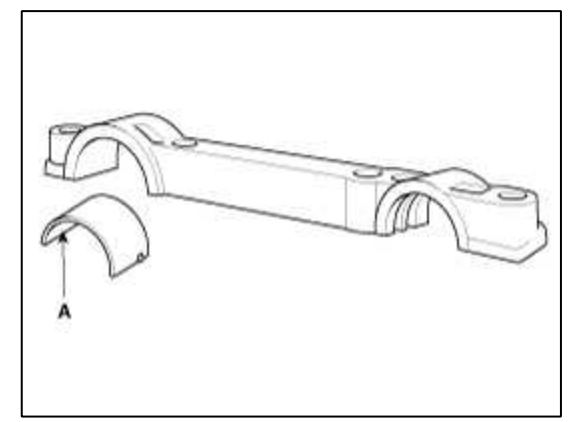
D. Install camshaft bearing caps in their proper locations. Tightening order. Group  $A \rightarrow$  Group  $B \rightarrow$  Group C.

# Tightening torque

Step 1 M6 : 5.9N.m( 0.6kgf.m, 4.3lb-ft) M8 : 14.7N.m( 1.5kgf.m, 10.8lb-ft) Step 2 M6 : 10.8 ~ 12.7N.m(1.1 ~ 1.3kgf.m, 7.9 ~ 9.4lb-ft) M8 : 27.5 ~ 31.4N.m(2.8 ~ 3.2kgf.m, 20.3 ~ 23.1lb-ft)

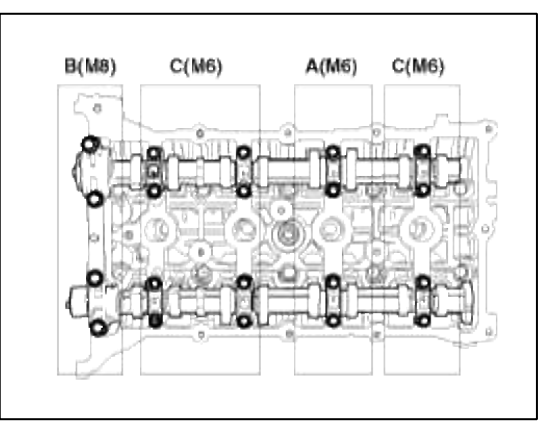

7. Install the water temperature control assembly (A) with a new gasket.

# **Tightening torque :**

Bolts : 14.7 ~ 19.6N.m (1.5 ~ 2.0kgf.m, 10.8 ~ 14.4lb-ft) Nut : 18.6 ~ 23.5N.m (1.9 ~ 2.4kgf.m, 13.7 ~ 17.4lb-ft)

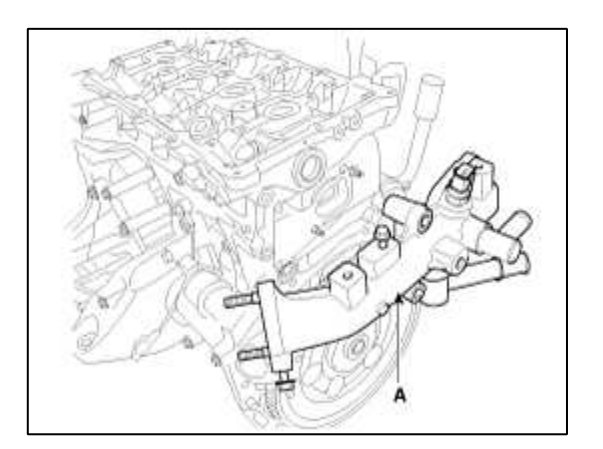

### CAUTION

- Assemble water temp control assembly and water inlet pipe to water pump assembly before nuts for assembling of water inlet pipe to be tightened.
- Always use a new O-ring.

8. Install the timing chain.

9. Check and adjust valve clearance.

### 10. Install the cylinder head cover.

- A. The hardening sealant located on the upper area between timing chain cover and cylinder head should be removed before assembling cylinder head cover.
- B. After applying sealant, it should be assembled within 5 minutes.

**Bead width :** 2.5mm(0.1in.) **Sealant :** LOCTITE 5900H, Three Bond 1217H

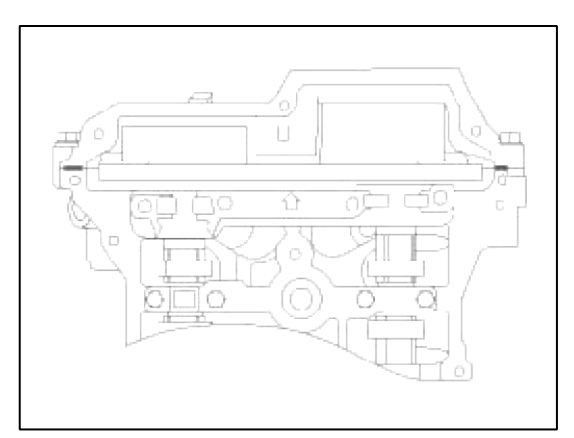

- C. The firing and/or blow out test should not be performed within 30 minutes after the cylinder head cover was assembled.
- D. Install the cylinder head cover bolts as following method.

### **Tightening torque :**

Step 1 : 3.9 ~ 5.9N.m(0.4 ~ 0.6kgf.m, 2.9 ~ 4.3lb-ft) Step 2 : 7.8 ~ 9.8N.m(0.8 ~ 1.0kgf.m, 5.8 ~ 7.2lb-ft)

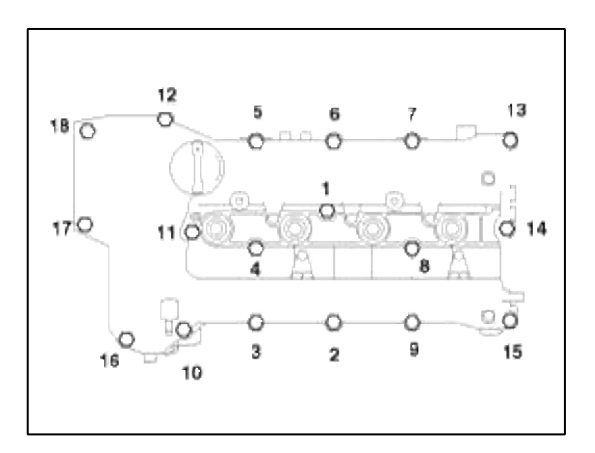

CAUTION

Do not reuse cylinder head cover gasket.

11. Install the intake & exhaust manifold. (Refer to Intake and exhaust system in this group)

12. Install the heater hoses (A).

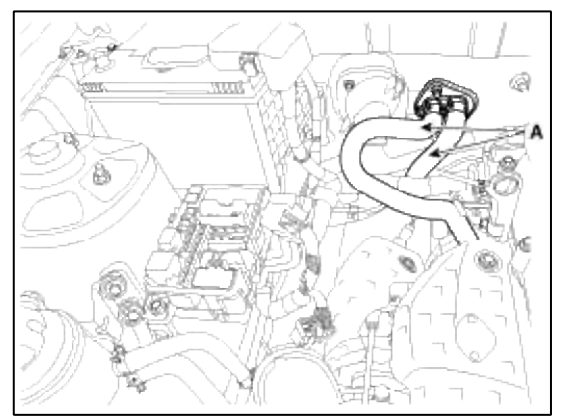

13. Connect the negative (-) battery terminal (A).

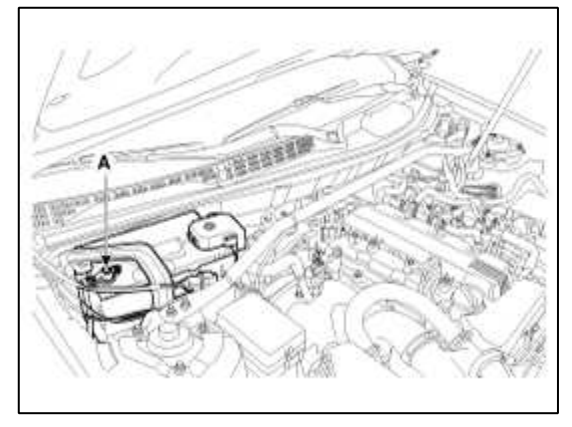

Engine Mechanical System > Cylinder Block > Cylinder Block > Components and Components Location

Components

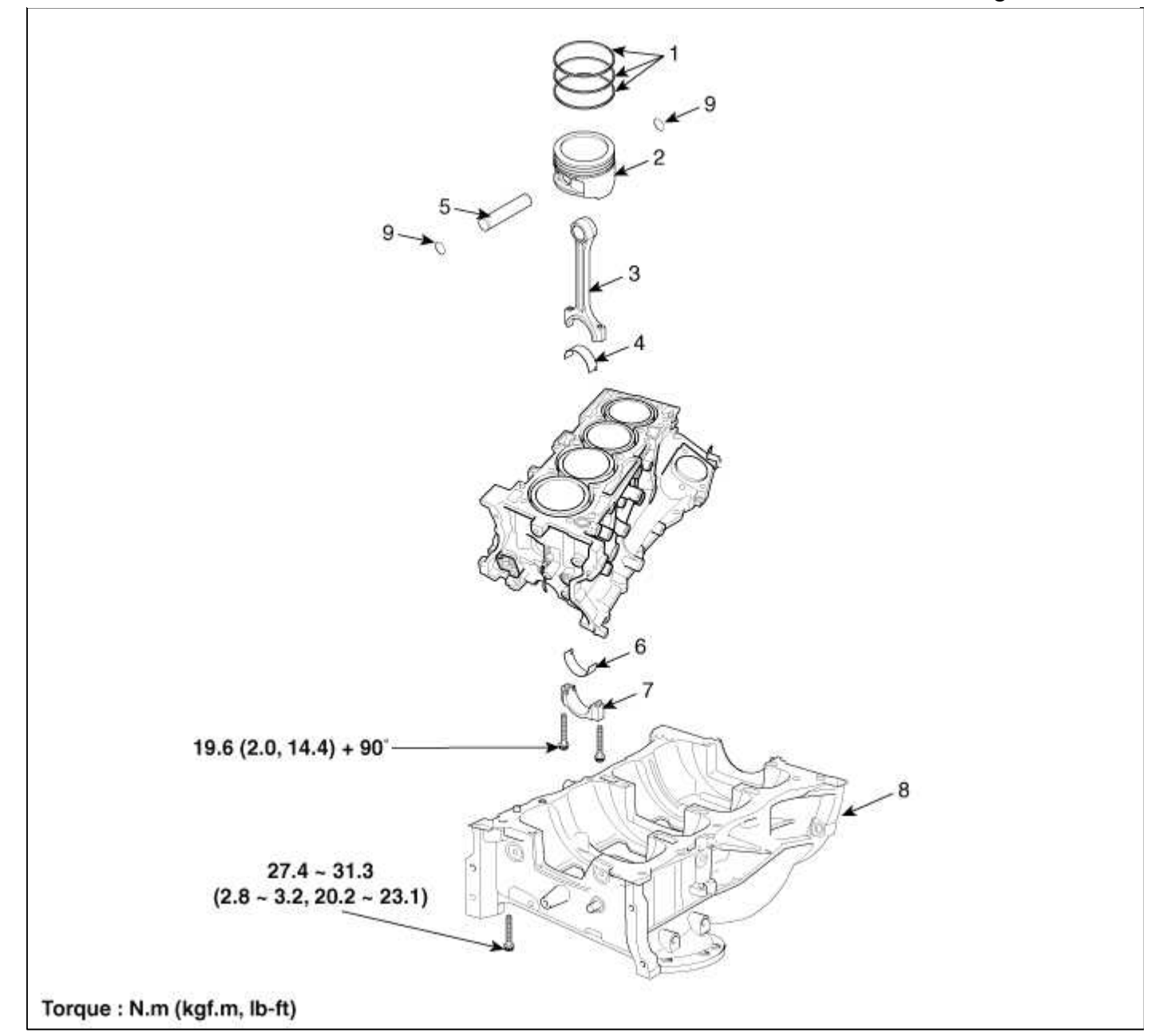

| 1. Piston ring                  | 5. Piston pin                   |
|---------------------------------|---------------------------------|
| 2. Piston                       | 6. Connecting rod lower bearing |
| 3. Connecting rod               | 7. Connecting rod bearing cap   |
| 4. Connecting rod upper bearing | 8. Ladder frame                 |
|                                 | 9. Snap ring                    |

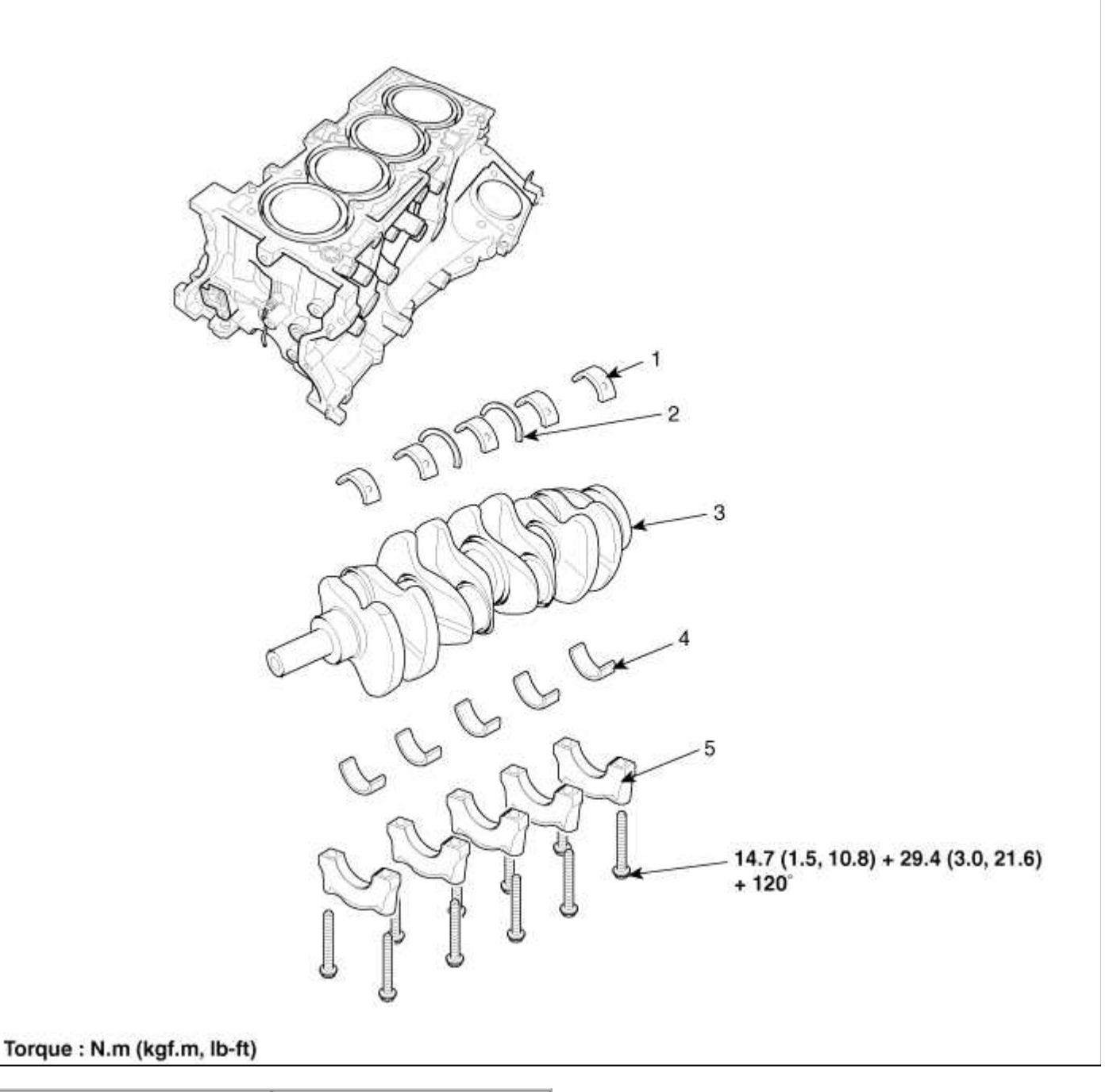

| 1. Crankshaft upper bearing | 4. Crankshaft lower bearing |
|-----------------------------|-----------------------------|
| 2. Thrust bearing           | 5. Main bearing cap         |
| 3. Crankshaft               |                             |

### Engine Mechanical System > Cylinder Block > Cylinder Block > Repair procedures

### Disassembly

- 1. M/T : remove the flywheel.
- 2. A/T : remove the drive plate.
- 3. Install the engine to the engine stand for disassembly.
- 4. Remove the timing chain. (Refer to Timing system in this group)
- 5. Remove the cylinder head. (Refer to Cylinder block in this group)

6. Remove the alternator(A) from engine.

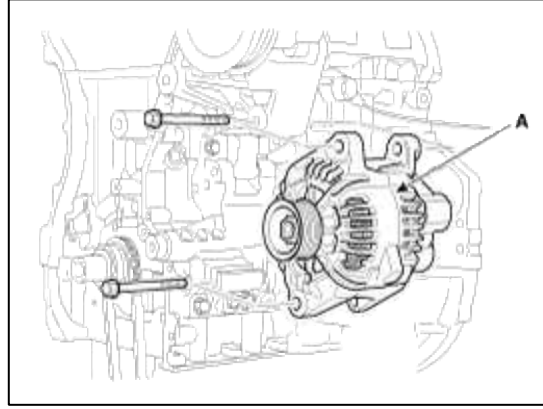

7. Remove the tensioner assembly integrated bracket(A).

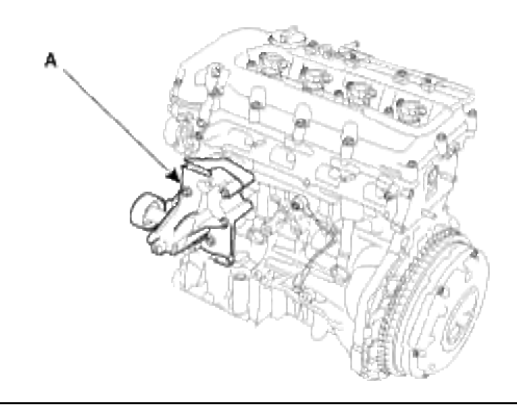

8. Remove the knock sensor(A).

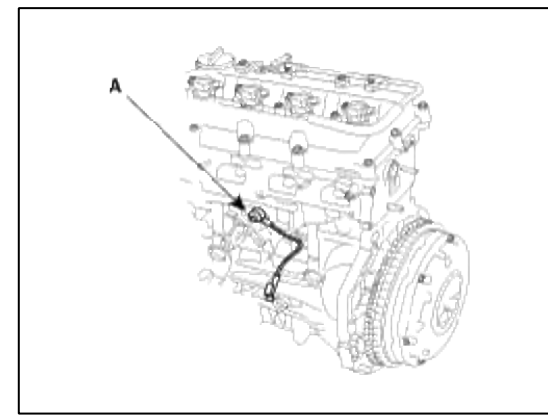

- 9. Remove the water pump.
- 10. Remove the oil pump.
- 11. Remove the ladder frame(A).

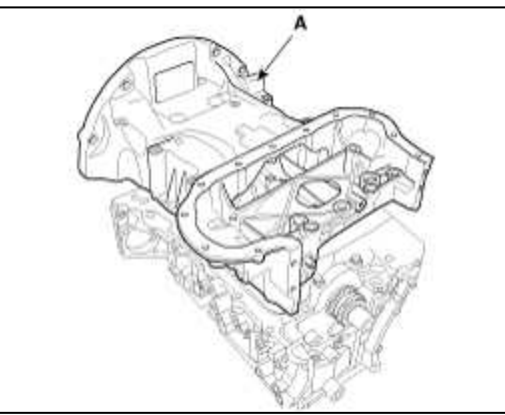

- 12. Check the connecting rod end play.
- 13. Remove the connecting rod caps and check oil clearance.

- 14. Remove the piston and the connecting rod assemblies.
  - (1) Using a ridge reamer, remove all the carbon from the top of the cylinder.
  - (2) Push the piston, connecting rod assembly and upper bearing through the top of the cylinder block.

NOTE

- Keep the bearings, connecting rod and cap together.
- Arrange the piston and connecting rod assemblies in the correct order.
- 15. Remove the crankshaft bearing cap and check oil clearance.
- 16. Check the crankshaft end play.
- 17. Lift the crankshaft(A) out of the engine, being careful not to damage journals.

### NOTE

Arrange the main bearings and thrust bearings in the correct order.

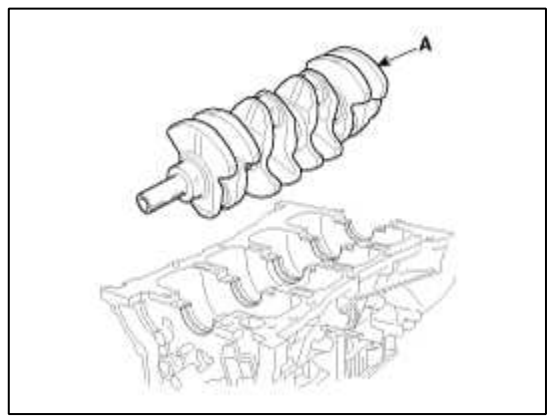

18. Check fit between piston and piston pin.

Try to move the piston back and forth on the piston pin. If any movement is felt, replace the piston and pin as a set.

- 19. Remove the piston rings.
  - (1) Using a piston ring expender, remove the 2 compression rings.
  - (2) Remove 2 side rails and the spacer by hand.

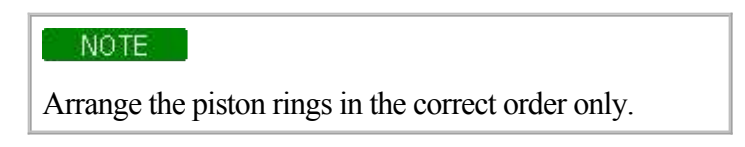

20. Disconnect the connecting rod from piston.

Inspection Connecting Rod And Crankshaft

# 1. Check the connecting rod end play.

Using a feeler gauge, measure the end play while moving the connecting rod back and forth.

**Standard end play :** 0.1~ 0.25mm(0.004 ~ 0.010in.) **Maximum end play :** 0.35mm(0.0138in.)

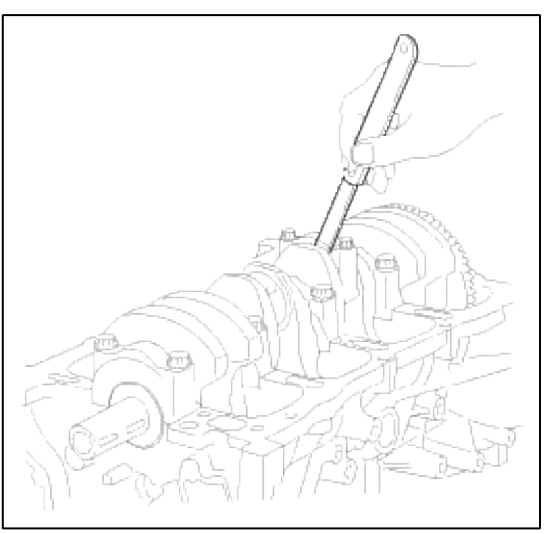

- A. If out-of-tolerance, install a new connecting rod.
- B. If still out-of-tolerance, replace the crankshaft.
- 2. Check the connecting road bearing oil clearance.
  - (1) Check the matchmarks on the connecting rod and cap are aligned to ensure correct reassembly.
  - (2) Remove 2 connecting rod cap bolts.
  - (3) Remove the connecting rod cap and bearing half.
  - (4) Clean the crank pin and bearing.
  - (5) Place plastigage across the crank pin.
  - (6) Reinstall the bearing half and cap, and torque the bolts.

### **Tightening torque**

19.6Nm (2.0kgf.m, 14.4lb-ft) + 90°

### NOTE

Do not turn the crankshaft.

(7) Remove 2 bolts, connecting rod cap and bearing half.

(8) Measure the plastigage at its widest point.

# Standard oil clearance

 $0.025 \sim 0.043 \text{mm}(0.0009 \sim 0.0016 \text{in.})$ 

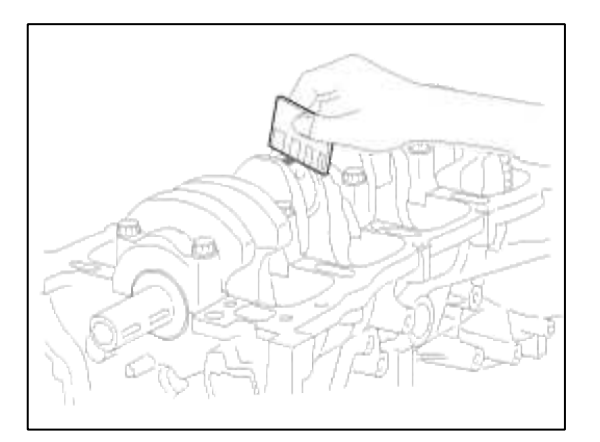

(9) If the plastigage measures too wide or too narrow, remove the upper half of the bearing, install a new, complete bearing with the same color mark (select the color as shown in the next column), and recheck the clearance.

### CAUTION

Do not file, shim, or scrape the bearings or the caps to adjust clearance.

(10) If the plastigage shows the clearance is still incorrect, try the next larger or smaller bearing (the color listed above or below that one), and check clearance again.

### NOTE

If the proper clearance cannot be obtained by using the appropriate larger or smaller bearings, replace the crankshaft and start over.

### CAUTION

If the marks are indecipherable because of an accumulation of dirt and dust, do not scrub them with a wire brush or scraper. Clean them only with solvent or detergent.

### Connecting Rod Mark Location

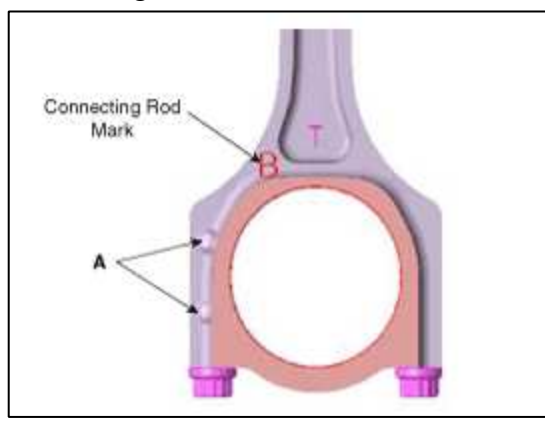

### NOTE

Prevention mark (A) of cap directions should be assembled toward the front of the engine.

| Class | Mark | Inside Diameter                           |
|-------|------|-------------------------------------------|
| А     | A    | 51.000 ~ 51.006mm<br>(2.0079 ~ 2.0081in.) |
| В     | В    | 51.006 ~ 51.012mm<br>(2.0081 ~ 2.0083in.) |
| С     | С    | 51.012 ~ 51.018mm<br>(2.0083 ~ 2.0085in.) |

# Crankshaft Pin Mark Location Discrimination Of Crankshaft

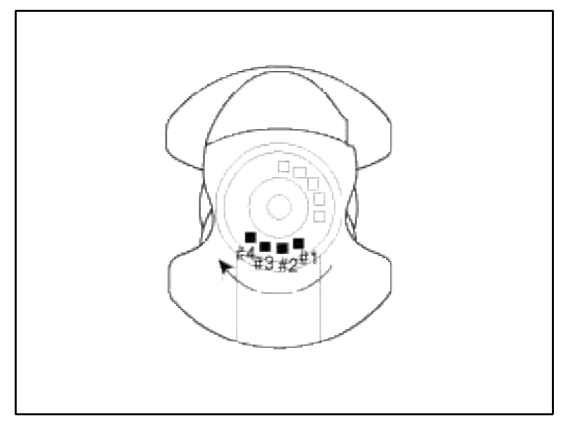

# NOTE

Conform to read stamping order as shown arrow direction from #1.

### **Discrimination Of Crankshaft**

| Class | Mark | Outside Diameter Of Pin                   |
|-------|------|-------------------------------------------|
| Ι     | 1    | 47.966 ~ 47.972mm<br>(1.8884 ~ 1.8886in.) |
| II    | 2    | 47.960 ~ 47.966mm<br>(1.8881 ~ 1.8884in.) |
| III   | 3    | 47.954 ~ 47.960mm<br>(1.8879 ~ 1.8881in.) |

Place Of Identification Mark (Connecting Rod Bearing) Discrimination Of Connecting Rod Bearing

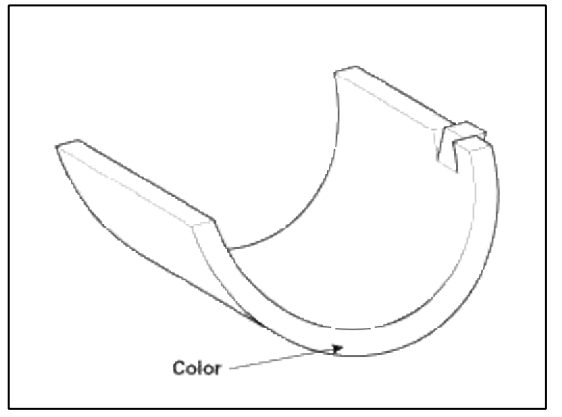

**Discrimination Of Connecting Rod Bearing** 

| Class | Mark   | Thickness Of Bearing                    |
|-------|--------|-----------------------------------------|
| AA    | Blue   | 1.517 ~ 1.520mm<br>(0.0597 ~ 0.0598in.) |
| А     | Black  | 1.514 ~ 1.517mm<br>(0.0596 ~ 0.0597in.) |
| В     | None   | 1.511 ~ 1.514mm<br>(0.0595 ~ 0.0596in.) |
| С     | Green  | 1.508 ~ 1.511mm<br>(0.0594 ~ 0.0595in.) |
| D     | Yellow | 1.505 ~ 1.508mm<br>(0.0593 ~ 0.0594in.) |

# (11) Selection

| Crankshaft Indentification Mark | Connecting Rod<br>Identification Mark | Assembing Classification<br>Of Bearing |
|---------------------------------|---------------------------------------|----------------------------------------|
|                                 | a (A)                                 | D (Yellow)                             |
| I (1)                           | b (B)                                 | C (Green)                              |
|                                 | c (C)                                 | B (None)                               |
| II (2)                          | a (A)                                 | C (Green)                              |
|                                 | b (B)                                 | B (None)                               |
|                                 | c (C)                                 | A (Black)                              |
| III (3)                         | a (A)                                 | B (None)                               |
|                                 | b (B)                                 | A (Black)                              |
|                                 | c (C)                                 | AA (Blue)                              |

3. Check the crankshaft bearing oil clearance.

(1) To check main bearing-to-journal oil clearance, remove the main caps and bearing halves.

(2) Clean each main journal and bearing half with a clean shop tower.

- (3) Place one strip of plastigage across each main journal.
- (4) Reinstall the bearings and caps, then torque the bolts.

### **Tightening torque**

14.7Nm (1.5kgf.m, 10.8lb-ft) + 29.4Nm (3.0kgf.m, 21.6lb-ft) + 120°

# NOTE

Do not turn the crankshaft.

(5) Remove the cap and bearing again, and measure the widest part of the plastigage.

# Standard oil clearance

0.020 ~ 0.038mm (0.0008 ~ 0.0015in.)

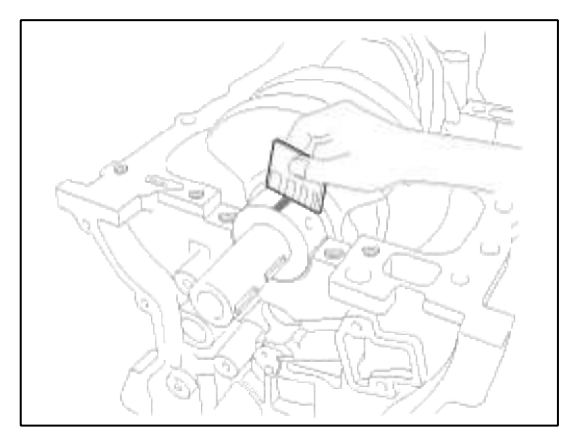

(6) If the plastigage measures too wide or too narrow, remove the upper half of the bearing, install a new, complete bearing with the same color mark (select the color as shown in the next column), and recheck the clearance.

### CAUTION

Do not file, shim, or scrape the bearings or the caps to adjust clearance.

(7) If the plastigage shows the clearance is still incorrect, try the next larger or smaller bearing (the color listed above or below that one), and check clearance again.

### NOTE

If the proper clearance cannot be obtained by using the appropriate larger or smaller bearings, replace the crankshaft and start over.

### CAUTION

If the marks are indecipherable because of an accumulation of dirt and dust, do not scrub them with a wire brush or scraper. Clean them only with solvent or detergent.

### Connecting Rods

- 1. When reinstalling, make sure that cylinder numbers put on the connecting rod and cap at disassembly match. When a new connecting rod is installed, make sure that the notches for holding the bearing in place are on the same side.
- 2. Replace the connecting rod if it is damaged on the thrust faces at either end. Also if step wear or a severely rough surface of the inside diameter of the small end is apparent, the rod must be replaced as well.
- 3. Using a connecting rod aligning tool, check the rod for bend and twist. If the measured value is close to the repair limit, correct the rod by a press. Any connecting rod that has been severely bent or distorted should be replaced.

### Allowable bend of connecting rod :

0.05mm / 100mm (0.0020 in./3.94 in.) or less Allowable twist of connecting rod : 0.1mm / 100mm (0.0039 in./3.94 in.) or less

### Crankshaft bore mark location

Letters have been stamped on the block as a mark for the size of each of the 5 main journal bores.

Use them, and the numbers or bar stamped on the crank (marks for main journal size), to choose the correct bearings.

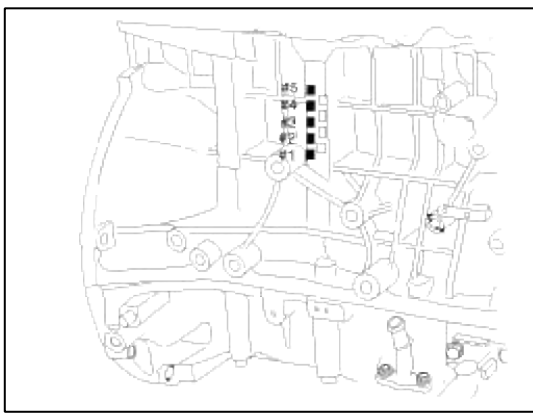

# **Discrimination Of Cylinder Block**

| Calss | Mark | Inside Diameter                           |  |
|-------|------|-------------------------------------------|--|
| a     | А    | 56.000 ~ 56.006mm<br>(2.2047 ~ 2.2049in.) |  |
| b     | В    | 56.006 ~ 56.012mm<br>(2.2049 ~ 2.2052in.) |  |
| с     | С    | 56.012 ~ 56.018mm<br>(2.2052 ~ 2.2054in.) |  |

# Crankshaft Journal Mark Location Discrimination Of Crankshaft

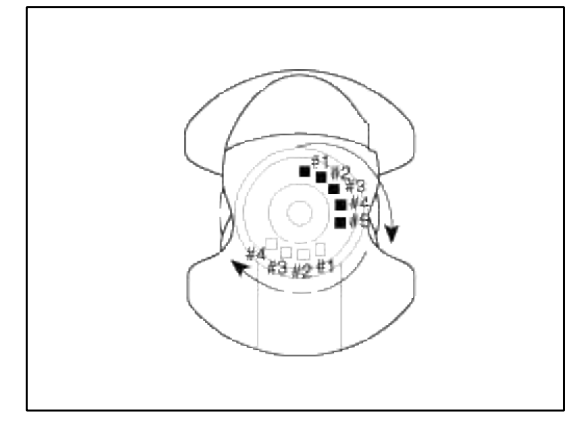

# NOTE

Conform to read stamping order as shown arrow direction from #1.

### **Discrimination Of Crankshaft**

| Class | Mark Outside Diameter Of Journal |                                           |
|-------|----------------------------------|-------------------------------------------|
| Ι     | 1                                | 51.954 ~ 51.960mm<br>(2.0454 ~ 2.0456in.) |
| II    | 2                                | 51.948 ~ 51.954mm<br>(2.0452 ~ 2.0454.)   |
| III   | 3                                | 51.942 ~ 51.948mm<br>(2.0449 ~ 2.0452in.) |

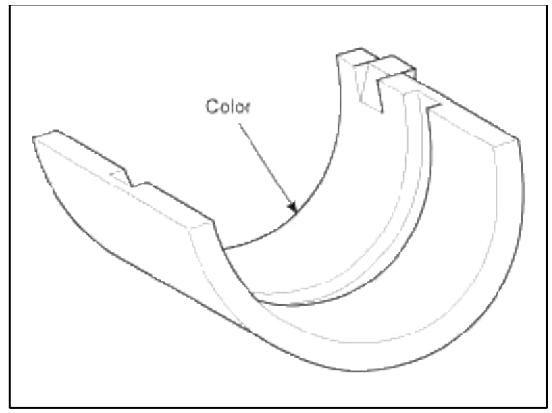

# Discrimination Of Crankshaft Bearing

| Class | Mark                                                                                              | Thickness Of Bearing                    |
|-------|---------------------------------------------------------------------------------------------------|-----------------------------------------|
| AA    | Blue                                                                                              | 2.026 ~ 2.029mm<br>(0.0797 ~ 0.0798in.) |
| А     | Black                                                                                             | 2.023 ~ 2.026mm<br>(0.0796 ~ 0.0797in.) |
| В     | None $\begin{array}{c} 2.020 \sim 2.023 \text{mm} \\ (0.0795 \sim 0.0796 \text{in.}) \end{array}$ |                                         |
| С     | Green                                                                                             | 2.017 ~ 2.020mm<br>(0.0794 ~ 0.795in.)  |
| D     | Yellow                                                                                            | 2.014 ~ 2.017mm<br>(0.0793 ~ 0.0794in.) |

# Selection

| Crankshaft Identification Mark | Crankshaft Bore Identification Mark | Assembling Classification Of<br>Bearing |
|--------------------------------|-------------------------------------|-----------------------------------------|
|                                | a (A)                               | D (Yellow)                              |
| I (1)                          | b (B)                               | C (Green)                               |
|                                | c (C)                               | B (None)                                |
| II (2)                         | a (A)                               | C (Green)                               |
|                                | b (B)                               | B (None)                                |
|                                | c (C)                               | A (Black)                               |
| III (3)                        | a (A)                               | B (None)                                |
|                                | b (B)                               | A (Black)                               |
|                                | c (C)                               | AA (Blue)                               |

# 4. Check crankshaft end play.

Using a dial indicator, measure the thrust clearance while prying the crankshaft back and forth with a screwdriver.

### Standard end play

0.07 ~ 0.25mm (0.0027 ~ 0.0098in.) Limit : 0.30mm (0.0118in.)

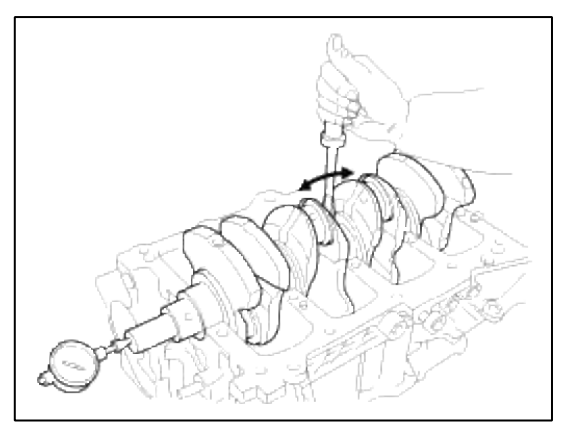

If the end play is greater than maximum, replace the thrust bearings as a set.

### **Thrust bearing thickness**

1.925 ~ 1.965mm(0.0758 ~ 0.07736in.)

### 5. Inspect main journals and crank pins

Using a micrometer, measure the diameter of each main journal and crank pin.

Main journal diameter : 51.942 ~ 51.960mm (2.0449 ~ 2.0456in.) Crank pin diameter : 47.954 ~ 47.972mm (1.8879 ~ 1.8886in.)

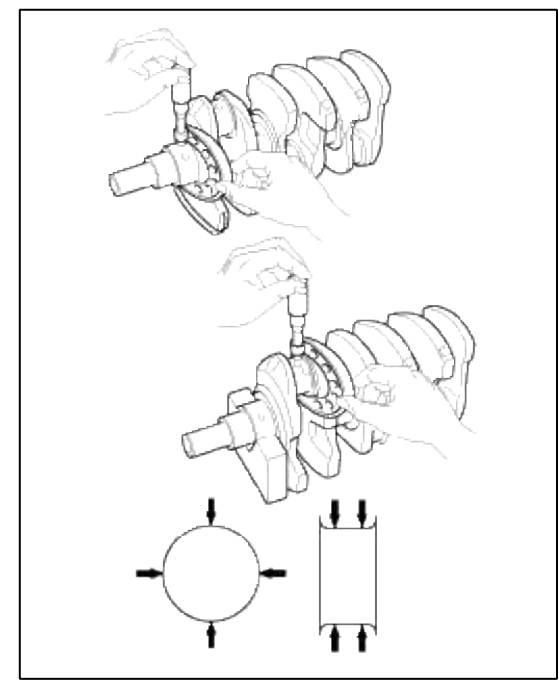

# Cylinder Block

1. Remove gasket material.

Using a gasket scraper, remove all the gasket material from the top surface of the cylinder block.

# 2. Clean cylinder block

Using a soft brush and solvent, thoroughly clean the cylinder block.

3. Inspect top surface of cylinder block for flatness.

Using a precision straight edge and feeler gauge, measure the surface contacting the cylinder head gasket for warpage.

### **Flatness of cylinder block gasket surface** Standard : Less than 0.05mm(0.0020 in.)

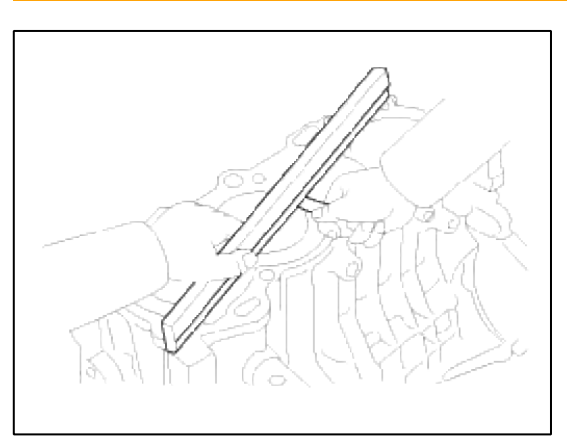

- 4. Inspect cylinder bore diameter Visually check the cylinder for vertical scratchs.
  - If deep scratches are present, replace the cylinder block.
- 5. Inspect cylinder bore diameter

Using a cylinder bore gauge, measure the cylinder bore diameter at position in the thrust and axial directions.

# Standard diameter

86.00 ~ 86.03mm (3.3858 ~ 3.3870in.)

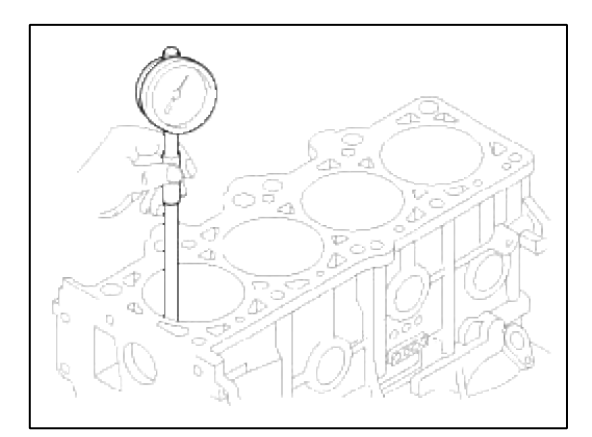

### NOTE

Measure position(from the bottom of the cylinder block) : 110.7mm(4.3582in.) / 160mm (6.2992in.) / 210mm (8.2677in.) 6. Check the cylinder bore size code on the cylinder block.

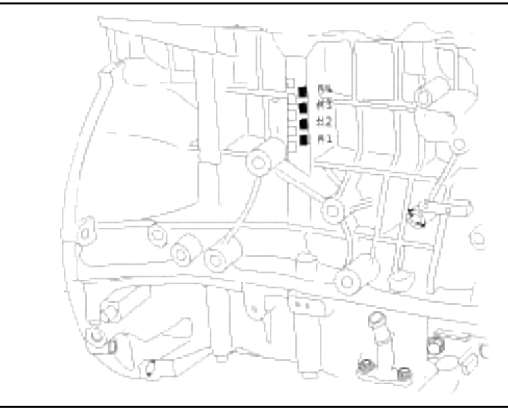

# **Cylinder Bore Inner Diameter**

| Size Code | Inner Diameter                       |
|-----------|--------------------------------------|
| А         | 86.00 ~ 86.01mm (3.3853 ~ 3.3862in.) |
| В         | 86.01 ~ 86.02mm (3.3862 ~ 3.3866in.) |
| С         | 86.02 ~ 86.03mm (3.3866 ~ 3.3870in.) |

7. Check the piston size code on the piston top face.

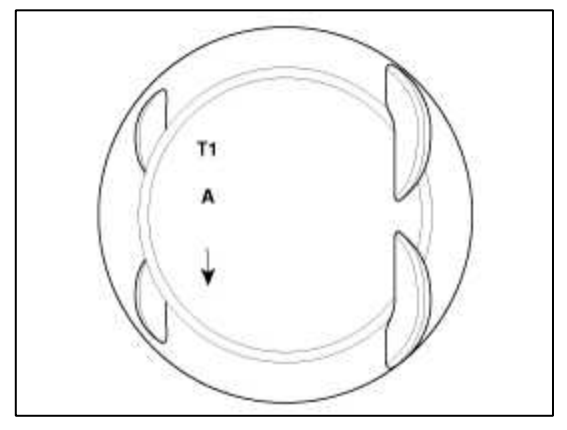

# NOTE

Stamp the grade mark of basic diameter with rubber stamp.

### **Piston Outer Diameter**

| Size Code | Outer Diameter                         |
|-----------|----------------------------------------|
| Α         | 85.975 ~ 85.985mm (3.3848 ~ 3.3852in.) |
| В         | 85.985 ~ 85.995mm (3.3852 ~ 3.3856in.) |
| С         | 85.995 ~ 86.005mm (3.3856 ~ 3.3860in.) |

8. Select the piston related to cylinder bore class.

**Clearance :** 0.015 ~ 0.035mm (0.00059 ~ 0.00137in.)

Piston And Rings

# 1. Clean piston

- (1) Using a gasket scraper, remove the carbon from the piston top.
- (2) Using a groove cleaning tool or broken ring, clean the piston ring grooves.
- (3) Using solvent and a brush, thoroughly clean the piston.

NOTE Do not use a wire brush.

2. The standard measurement of the piston outside diameter is taken 14 mm (0.55 in.) from the top land of the piston.

### Standard diameter

85.970 ~ 86.000mm (3.3848 ~ 3.3860in.)

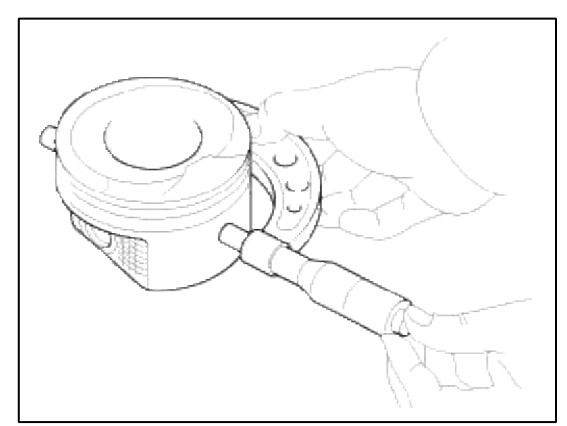

3. Calculate the difference between the cylinder bore diameter and the piston diameter.

### **Piston-to-cylinder clearance**

 $0.020 \sim 0.040 mm (0.00078 \sim 0.00157 in.)$ 

4. Inspect the piston ring side clearance.

Using a feeler gauge, measure the clearance between new piston ring and the wall of the ring groove.

### Piston ring side clearance

Standard No.1 :  $0.05 \sim 0.08$ mm ( $0.0019 \sim 0.0031$ in.) No.2 :  $0.04 \sim 0.08$ mm ( $0.0015 \sim 0.0031$ in.) Oil ring :  $0.06 \sim 0.14$ mm ( $0.0023 \sim 0.0055$ in.) Limit No.1 : 0.1mm (0.004in.) No.2 : 0.1mm (0.004in.) Oil ring : 0.2mm (0.008in.)

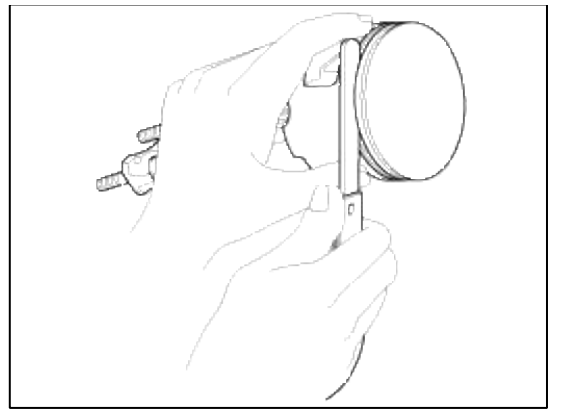

If the clearance is greater than maximum, replace the piston.

5. Inspect piston ring end gap.

To measure the piston ring end gap, insert a piston ring into the cylinder bore. Position the ring at right angles to the cylinder wall by gently pressing it down with a piston. Measure the gap with a feeler gauge. If the gap exceeds the service limit, replace the piston ring. If the gap is too large, recheck the cylinder bore diameter against the wear limits, If the bore is over the service limit, the cylinder block must be rebored.

# Piston ring end gap

Standard No.1 : 0.15 ~ 0.25mm (0.0059 ~ 0.0098in.) No.2 : 0.37 ~ 0.42m (0.0145 ~ 0.0165in.) Oil ring : 0.20 ~ 0.70mm (0.0079 ~ 0.0275in.) Limit No.1 : 0.6mm (0.0236in.) No.2 : 0.7mm (0.0275in.) Oil ring : 0.8mm (0.0315in.)

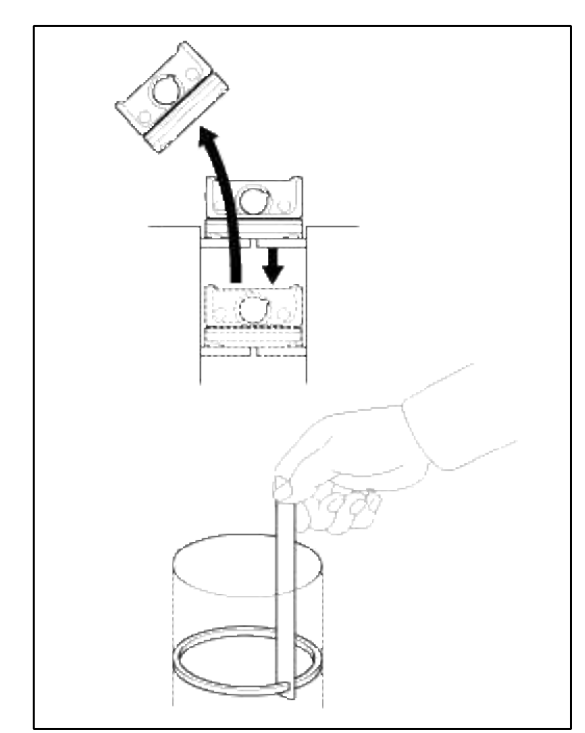

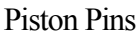

21.997 ~ 22.000mm (0.8660 ~ 0.8661in.)

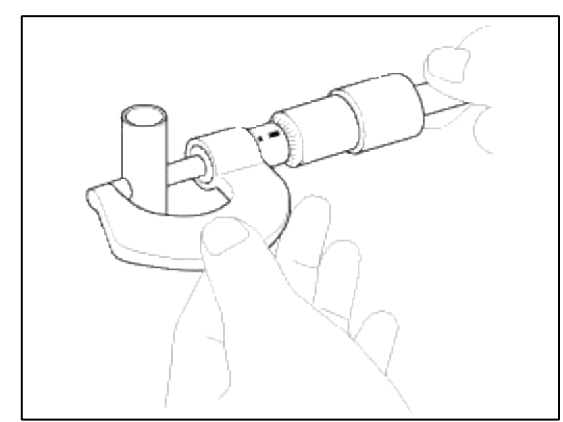

2. Measure the piston pin-to-piston clearance.

# Piston pin-to-piston clearance

 $0.003 \sim 0.010$ mm ( $0.00011 \sim 0.00039$ in.)

Oil Pressure Switch

1. Check the continuity between the terminal and the body with an ohmmeter.

If there is no continuity, replace the oil pressure switch.

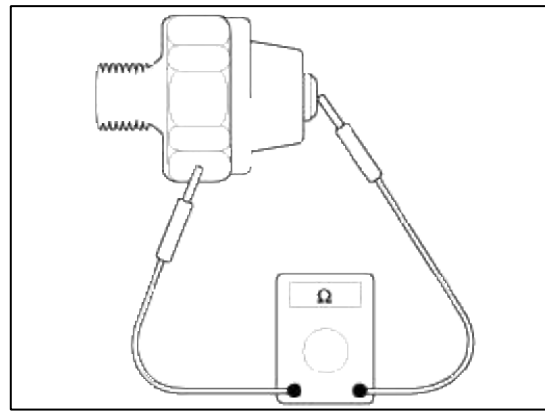

2. Check the continuity between the terminal and the body when the fine wire is pushed. If there is continuity even when the fine wire is pushed, replace the switch.

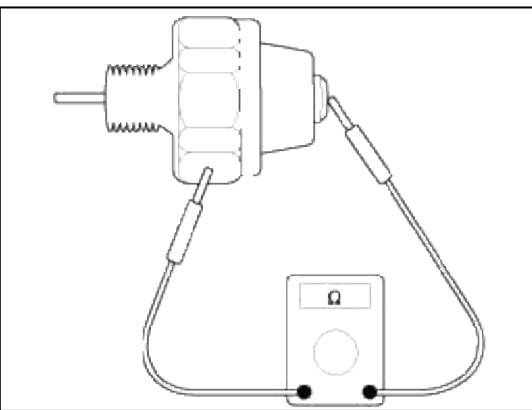

3. If there is no continuity when a 50kpa (7psi) is applied through the oil hole, the switch is operaing properly. Check for air leakage. If air leaks, the diaphragm is broken. Replace it.

Reassembly

### NOTE

- Thoroughly clean all parts to assembled.
- Before installing the parts, apply fresh engine oil to all sliding and rotating surfaces.
- Replace all gaskets, O-rings and oil seals with new parts.
- 1. Assemble the piston and connecting rod.
  - (1) The piston front mark and the connecting rod front mark must face the timing belt side of the engine.

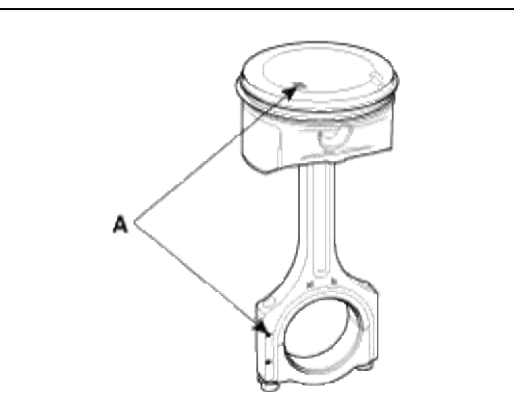

(2) Before pressing the piston pin, apply a coat of lubricant oil to the piston pin outer and connecting rod.

#### CAUTION

- Apply heat to the piston (70°C) and then install the piston pin.
- Take care that piston pin is not to be damaged during pressing process.
- When replace the piston pin, check the piston pin outer diameter and connecting rod small end inner diameter as below.

Piston pin outer DIA. : 21.997mm ~ 22.000mm (0.8660 ~ 0.8661 in) Connecting rod S/END inner DIA. : 22.005mm ~ 22.011mm (0.8663 ~ 0.8665 in)

• Take care that piston is not to be damaged during installing process. When replace the piston pin, check the gap as below.

Connecting rod bushing gap : 0.005mm ~ 0.014mm (0.00019 ~ 0.00055 in) Piston pin BOSS gap : 0.003mm ~ 0.010mm (0.00012 ~ 0.00039 in) - Heat to 70°C

- 2. Install the piston rings.
  - (1) Install the oil ring spacer and 2 side rails by hand.
  - (2) Using a piston ring expander, install the 2 compression rings with the code mark facing upward.
  - (3) Position the piston rings so that the ring ends are as shown.

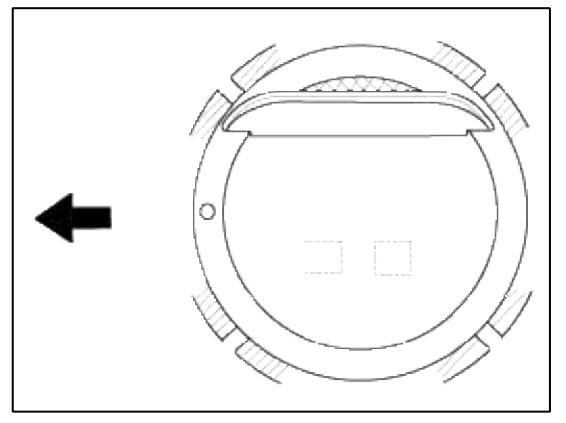

- 3. Install the connecting rod bearings.
  - (1) Align the bearing claw with the groove of the connecting rod or connecting rod cap.
  - (2) Install the bearings(A) in the connecting rod and connecting rod cap(B).

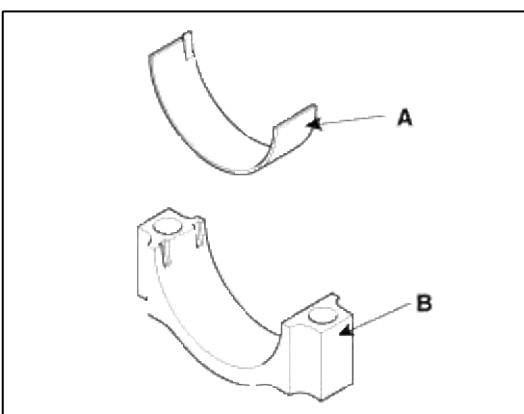

4. Install the main bearings.

### NOTE

Upper bearings have an oil groove of oil holes; Lower bearings do not.

(1) Align the bearing claw with the claw groove of the cylinder block, push in the 5 upper bearings(A).

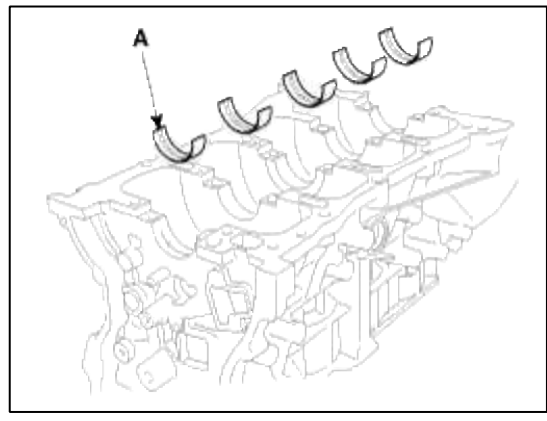

(2) Align the bearing claw with the claw groove of the main bearing cap, and push in the 5 lower bearings.

5. Install the thrust bearings.

Install the 2 thrust bearings(A) under the No.3 journal position of the cylinder block with the oil grooves facing outward.

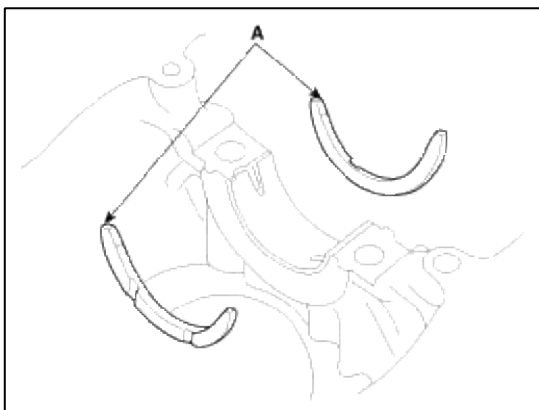

6. Place the crankshaft(A) on the cylinder block.

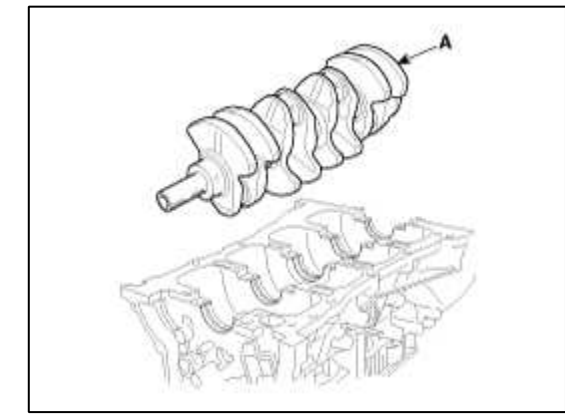

- 7. Place the main bearing caps on cylinder block.
- 8. Install the main bearing cap bolts.

### **Tightening torque**

14.7Nm (1.5kgf.m, 10.8lb-ft) + 29.4Nm (3.0kgf.m, 21.6lb-ft) + 120°

### CAUTION

Always use new main bearing cap bolts.

### NOTE

- The main bearing cap bolts are tightened in 2 progressive steps.
- If any of the bearing cap bolts in broken or deformed, replace it.

(1) Apply a light coat of engine oil on the threads and under the bearing cap bolts.

(2) Install and uniformly tighten the 10 bearing cap bolts(A), in several passes, in the sequence shown.

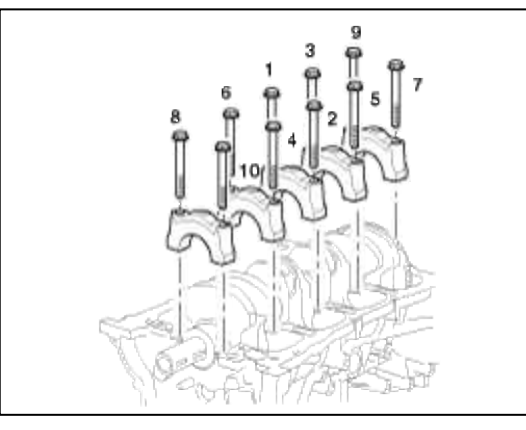

(3) Retighten the bearing cap bolts by 120° in the numerical order shown. (Using the SST (09221-4A000))

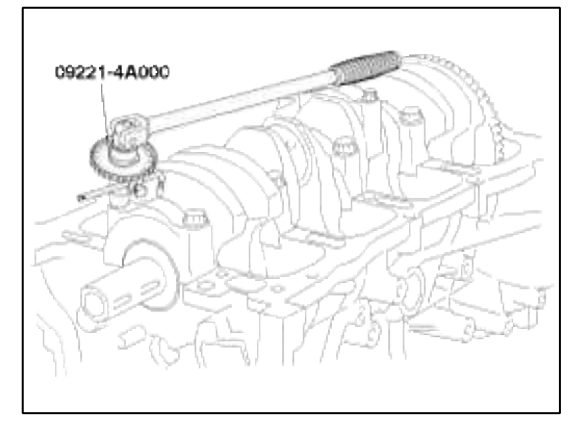

- (4) Check that the crankshaft turns smoothly.
- 9. Check crankshaft end play.
- 10. Install the piston and connecting rod assemblies.

### NOTE

Before installing the pistons, apply a coat of engine oil to the ring grooves and cylinder bores.

- (1) Remove the connecting rod caps, and slip short sections of rubber hose over the threaded ends of the connecting rod bolts.
- (2) Install the ring compressor, check that the bearing is securely in place, then position the piston in the cylinder, and tap it in using the wooden handle of a hammer.
- (3) Stop after the ring compressor pops free, and check the connecting rod-to-check journal alignment before pushing the piston into place.

### NOTE

Maintain downward force on the ring compressor to prevent the rings from expanding before entering the cylinder bore.

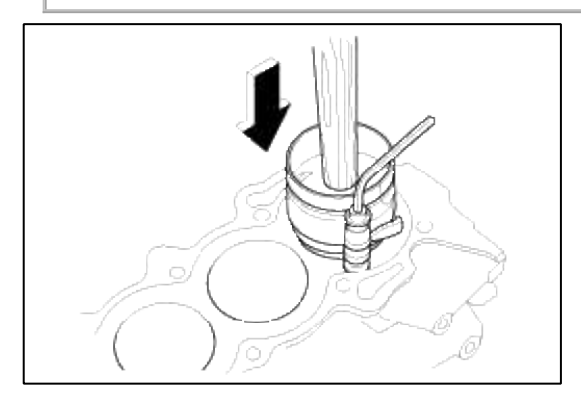

(4) Apply engine oil to the bolt threads. Install the rod caps with bearings, and torque the bolts.

# **Tightening torque**

17.7~21.6Nm (1.8~2.2kgf.m, 13.0~15.9lb-ft) + 88~92°

# NOTE

Always use new connecting rod cap bolts.

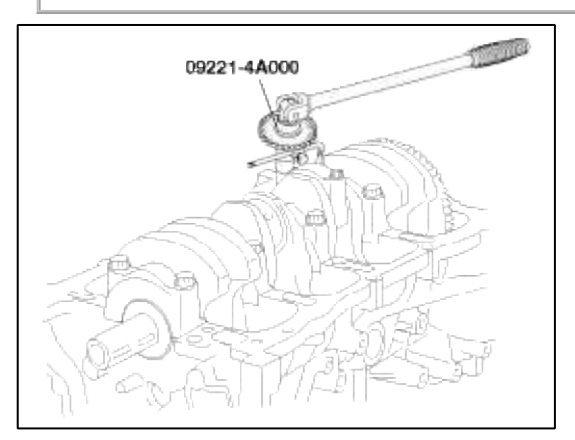

11. Install the ladder frame (A).

# **Tightening torque :**

27.5 ~ 31.4N.m (2.8 ~ 3.2kgf.m, 20.3 ~ 23.1lb-ft)

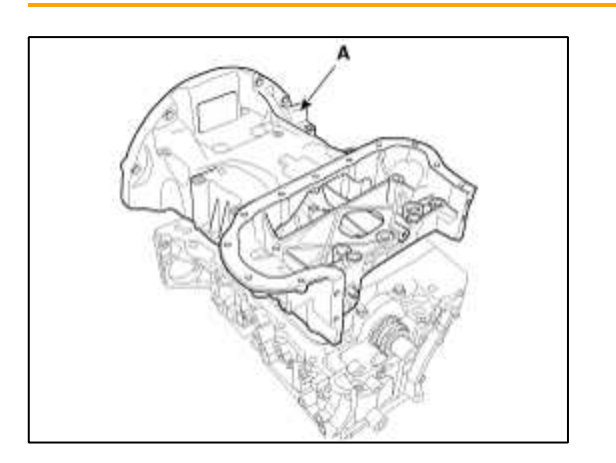

# NOTE

- Before assembling ladder frame, the liquid sealant Loctite 5900H or THREEBOND 1217H should be applied ladder frame.
- The part must be assembled within 5 minutes after sealant was applied.
- Apply sealant to the inner threads of the bolt holes.

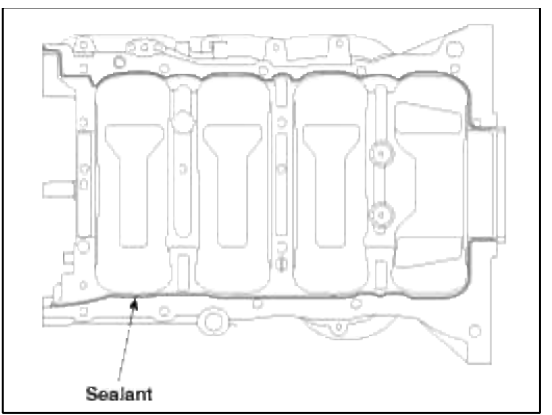

- 12. Install the rear oil seal.
  - (1) Apply engine oil to a new oil seal lip.
  - (2) Using SST (09231-H1100, 09214-3K100) and a hammer, tap in the oil seal until its surface is flush with the rear oil seal retainer edge.
- 13. Install the oil pump.
- 14. Install the water pump.
- 15. Install the knock sensor(A).

# **Tightening torque**

16.7 ~ 25.5N.m (1.7 ~ 2.6kgf.m, 12.3 ~ 18.8lb-ft)

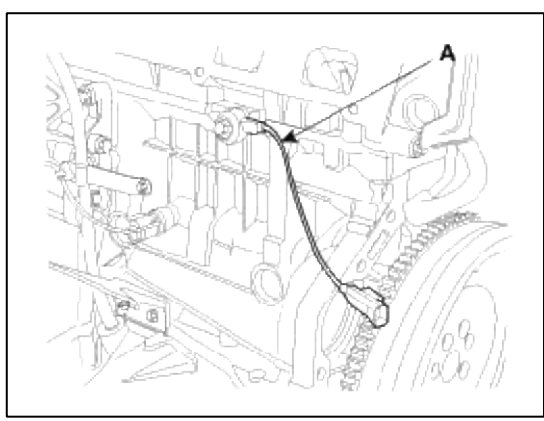

16. Install the tensioner assembly integrated bracket(A).

# Tightening torque

 $39.2 \sim 44.1$  N.m ( $4.0 \sim 4.5$ kgf.m,  $28.9 \sim 32.5$ lb-ft)

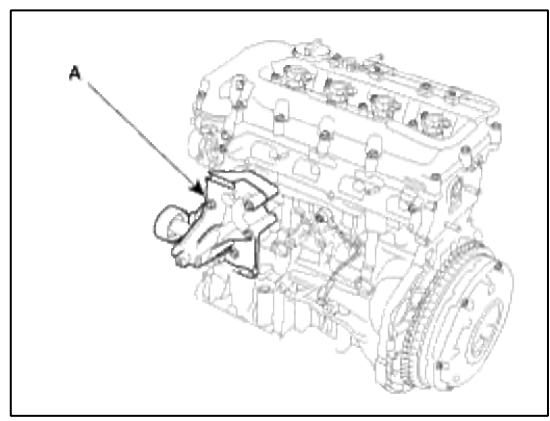

- 17. Install the power steering pump bracket and power steering pump.
- 18. Install the alternator.
- 19. Install the A/C compressor.

- 20. Install the cylinder head.
- 21. Install the timing chain.
- 22. Install the oil pan.
  - (1) Using a razor blade and gasket scraper, remove all the old gasket material from the gasket surfaces.

NOTE

Check that the mating surfaces are clean and dry before applying liquid gasket.

(2) Apply liquid gasket as an even bead, centered between the edges of the mating surface. Use liquid gasket LOCTITE5900H or THREEBOND 1217H equivalent (MS721-40).

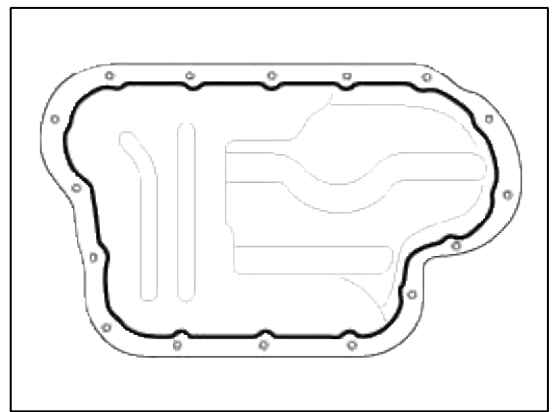

### NOTE

- To prevent leakage of oil, apply liquid gasket to the inner threads of the bolt holes.
- Do not install the parts if five minutes or more have elapsed since applying the liquid gasket. Instead, reapply liquid gasket after removing the residue.
- After assembly, wait at least 30 minutes before filling the engine with oil.

# 23. Remove the engine stand.

24. A/T : Install the drive plate (A) with washer (B).

### **Tightening torque**

117.7 ~ 127.5N.m (12 ~ 13kgf.m, 86.8 ~ 94.0lb-ft)

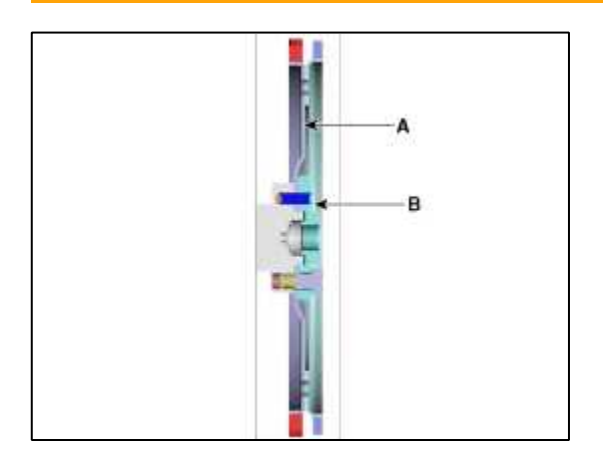

### 25. M/T : Install the flywheel.

### **Tightening torque**

117.7 ~ 127.5N.m (12 ~ 13kgf.m, 86.8 ~ 94.0lb-ft)

# NOTE

• Always use new flywheel(drive plate) bolts.

#### Engine Mechanical System > Cooling System > Coolant > Repair procedures

#### Engine Coolant Refilling And Bleeding

#### WARNING

Never remove the radiator cap when the engine is hot. Serious scalding could be caused by hot fluid under high pressure escaping from the radiator.

### CAUTION

When pouring engine coolant, be sure to shut the relay box lid and not to let coolant spill on the electrical parts or the paint. If any coolant spills, rinse it off immediately.

- 1. Make sure the engine and radiator are cool to the touch.
- 2. Remove radiator cap.
- 3. Loosen the drain plug, and drain the coolant
- 4. Tighten the radiator drain plug securely.
- 5. After draining engine coolant in the reservoir tank, clean the tank.
- 6. Fill the radiator with water through the radiator cap and tighten the cap.

### NOTE

Pressure can blow water back out the radiator cap-pour water slowly while intermittently squeezing the radiator hoses.

- 7. After warming up the engine until the cooling fan operates several times, accelerate it at idle.
- 8. Wait until the engine is cool.
- 9. Repeat the step 1 to 8 until the drained water is clean.
- 10. Fill fluid mixture with coolant and water(5:5) (Tropical region 4:6) slowly through the radiator cap. Push the upper/lower hoses of the radiator so as bleed air easily.

### NOTE

- Use only genuine antifreeze/coolant.
- For best corrosion protection, the coolant concentration must be maintained year-round at 35% minimum.

Coolant concentrations less than 35% may not provide sufficient protection against corrosion or freezing.

• Coolant concentrations greater then 60% will impair cooling efficiency and are not recommended.

### CAUTION

- Do not mix different brands of antifreeze/coolants.
- Do not use additional rust inhibitors or antirust products; they may not be compatible with the coolant.

11. Start the engine and run coolant circulates.

When the cooling fan operates and coolant circulates, refill coolant through the radiator cap.

- 12. Repeat 11 until the cooling fan 3 ~ 5times and bleed air sufficiently out of the cooling system.
- 13. Install the radiator cap and fill the reservoir tank to the "MAX" line with coolant.
- 14. Run the vehicle under idle until the cooling fan operates  $2 \sim 3$  times.
- 15. Stop the engine and wait coolant to cool.
- 16. Repeat step.10 to step.15 until the coolant level doesn't fall any more, bleed air out of the cooling system

#### NOTE

As it is to bleed air out to the cooling system and refill coolant when coolant gets cool completely, recheck the coolant level in the reservoir tank for  $2 \sim 3$  days after replacing coolant.

#### **Coolant capacity :**

MT : 5.5L (5.8 US qt, 4.8 lmp.qt) AT : 6.3L (6.6 US qt, 5.5 lmp.qt)

#### Engine Mechanical System > Cooling System > Radiator > Components and Components Location

Components

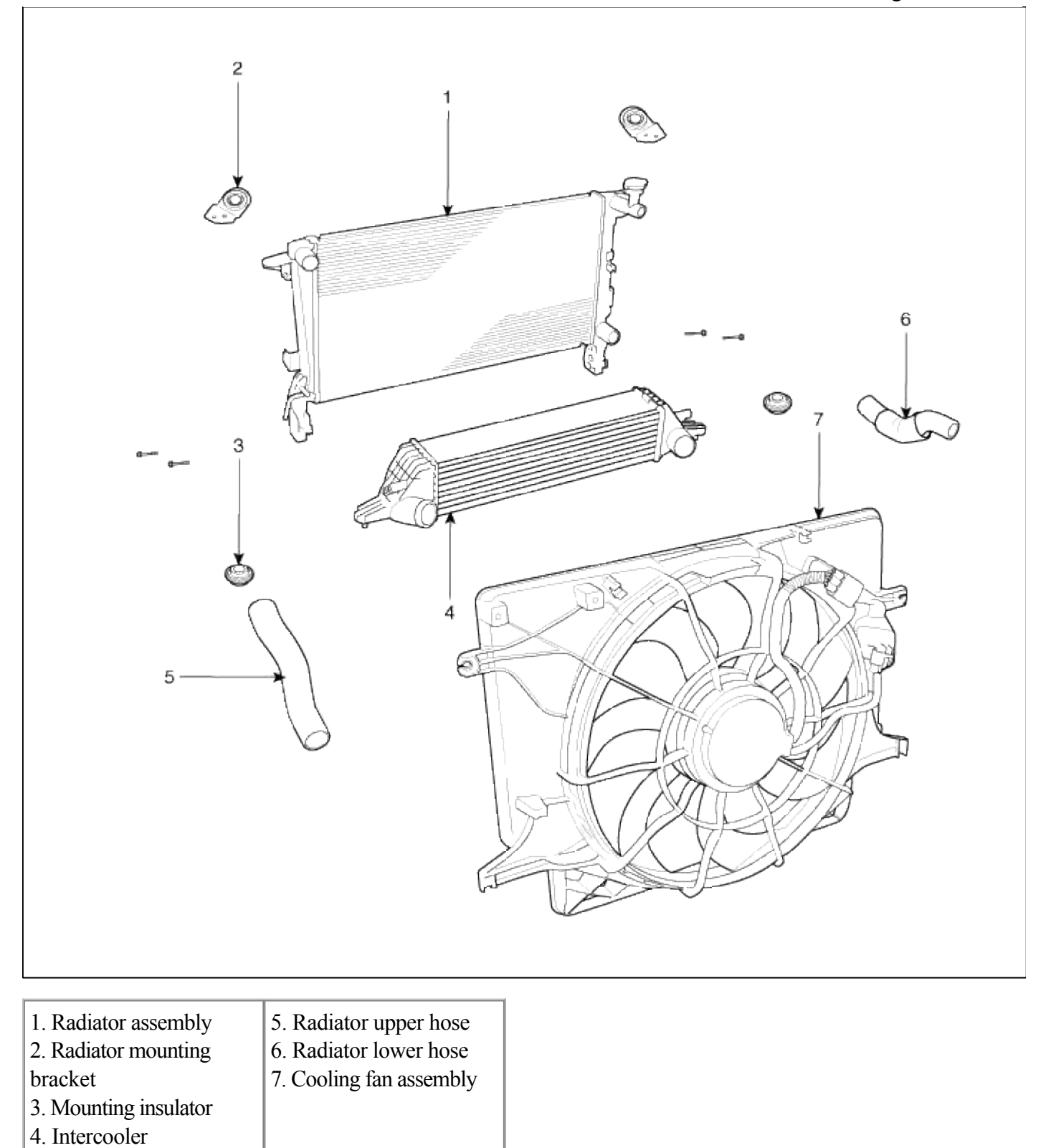

# Engine Mechanical System > Cooling System > Radiator > Repair procedures

Inspection Radiator Cap Test 1. Remove the radiator cap, wet its seal with engine coolant, then install it no pressure tester.

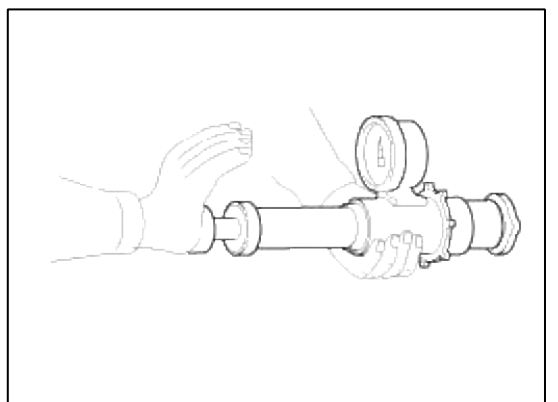

- 2. Apply a pressure of 93 ~ 123kPa (0.95 ~ 1.25kgf/cm<sup>2</sup>, 14 ~ 19psi)
- 3. Check for a drop in pressure.
- 4. If the pressure drops, replace the cap.
- Radiator Leakage Test
- 1. Wait until engine is cool, then carefully remove the radiator cap and fill the radiator with engine coolant, then install it on the pressure tester.

|         | 1 |
|---------|---|
|         |   |
| A Start |   |
|         |   |

- 2. Apply a pressure tester to the radiator and apply a pressure of  $93 \sim 123$  kPa ( $0.95 \sim 1.25$  kgf/cm<sup>2</sup> 14  $\sim 18$  psi).
- 3. Inspect for engine coolant leaks and a drop in pressure.
- 4. Remove the tester and reinstall the radiator cap.

### NOTE

Check for engine oil in the coolant and/or coolant in the engine oil.

### Removal and Installation

1. Remove the drain plug and drain the engine coolant.

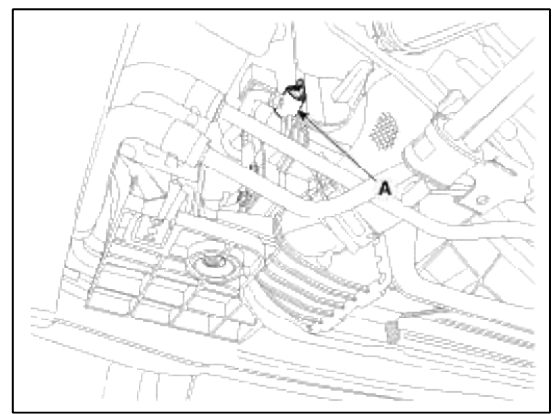

2. Disconnect the breather hose (A), vacuum hose (B) and remove the air duct (C), air cleaner assembly (D).

# **Tightening torque :**

Bolt :  $7.8 \sim 9.8$  N.m ( $0.9 \sim 1.1$  kgf.m,  $5.8 \sim 7.2$  lb-ft) Clamp :  $2.9 \sim 4.9$  N.m ( $0.3 \sim 0.5$  kgf.m,  $2.1 \sim 3.6$  lb-ft)

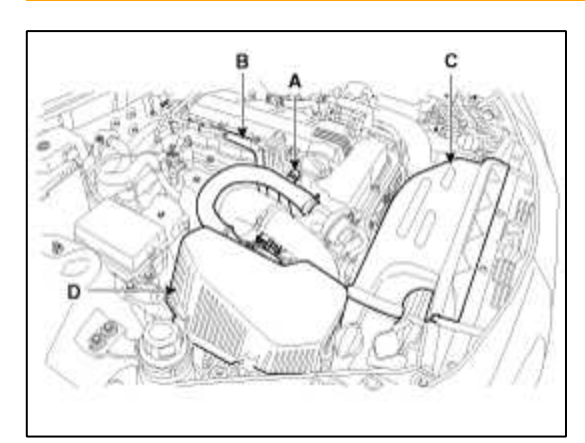

3. Remove the radiator upper hose (A).

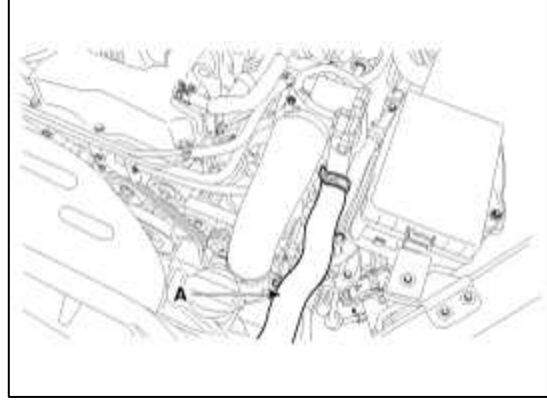

4. Disconnect the intercooler inlet hose (A), radiator lower hose (B).

### **Tightening torque :**

Bolt : 14.7 ~ 19.6N.m (1.5 ~ 2.0kgf.m, 10.8 ~ 14.4lb-ft) Clamp : 4.9~ 6.8N.m (0.5 ~ 0.7kgf.m, 3.6 ~ 5.0lb-ft)

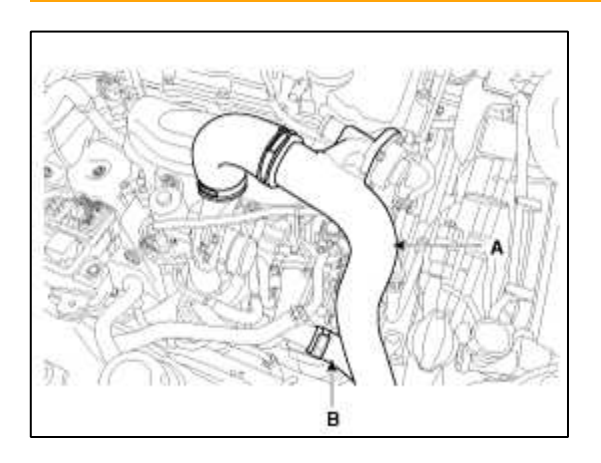

5. Disconnect the BPS connector (A) and intercooler outlet hose (B).

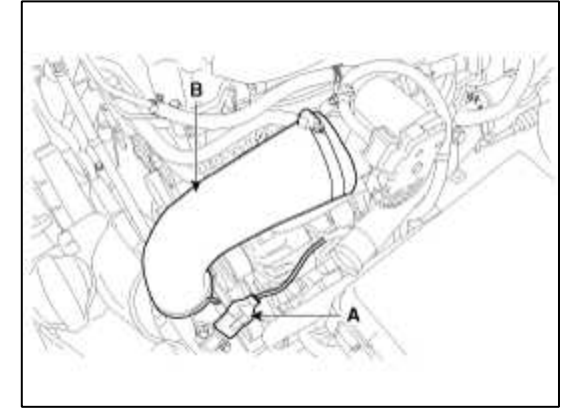

# 6. Remove the radiator.

- (1) Remove the cooling fan connector(A).
- (2) Remove the reservoir tank(B).
- (3) Remove the fan assembly(C).
- (4) Remove the radiator after removing the radiator upper mounting bracket(D).

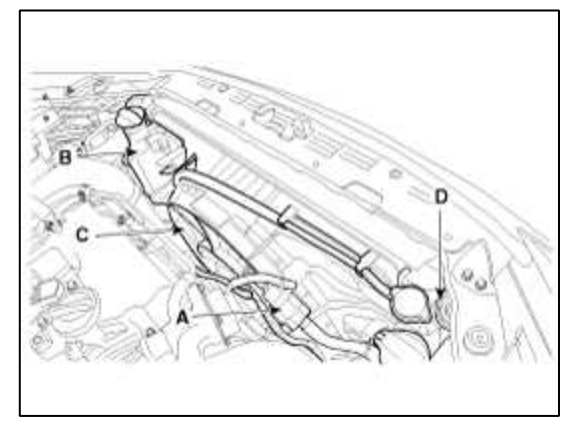

- 7. Installation is the reverse of removal.
- 8. Fill the engine coolant.
- 9. Start the engine and check for leaks.
- 10. Recheck the coolant level.

Engine Mechanical System > Cooling System > Water pump > Components and Components Location

Components

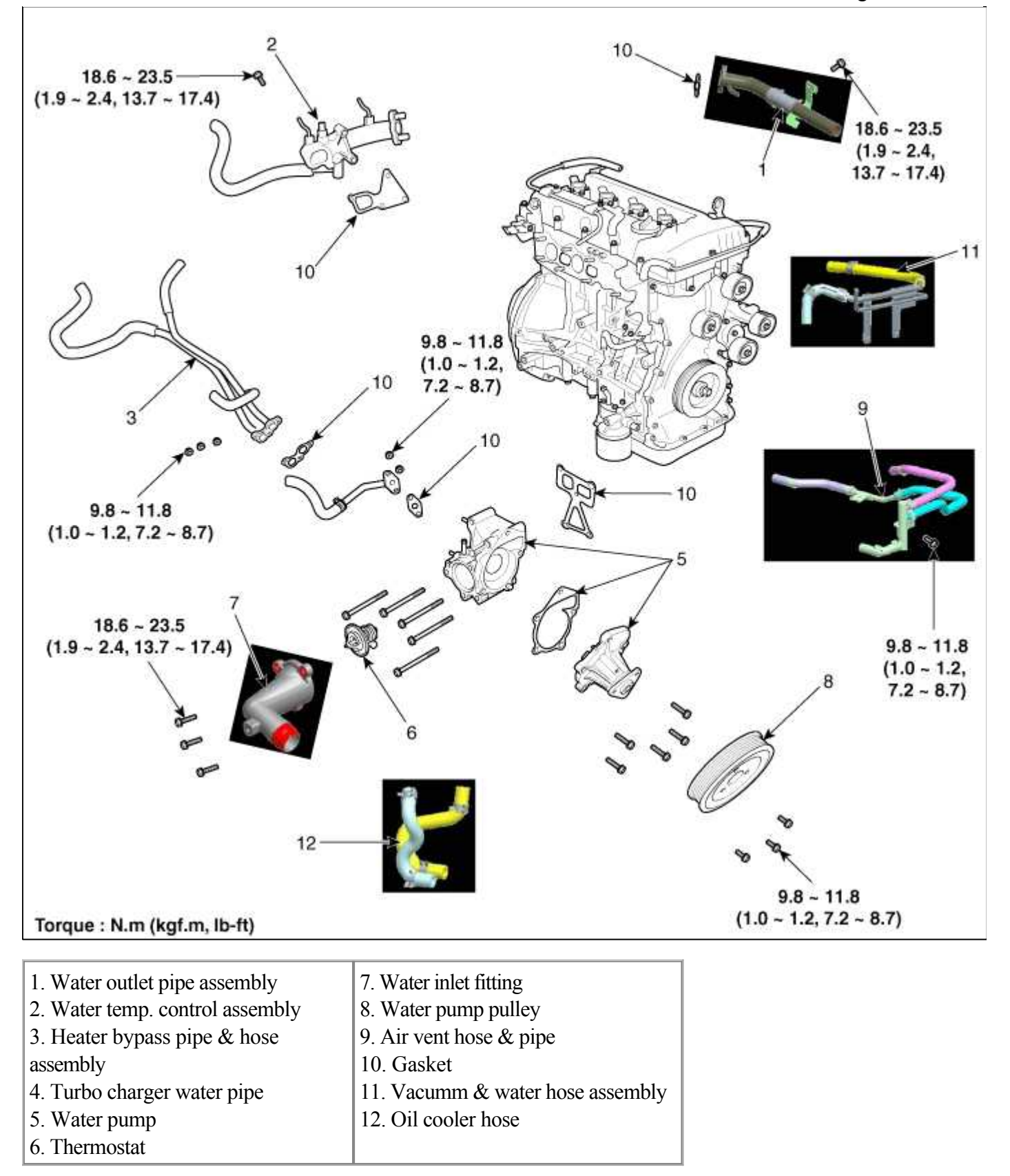

# Engine Mechanical System > Cooling System > Water pump > Repair procedures

Removal and Installation

1. Remove the drain plug (A) and drain the engine coolant.

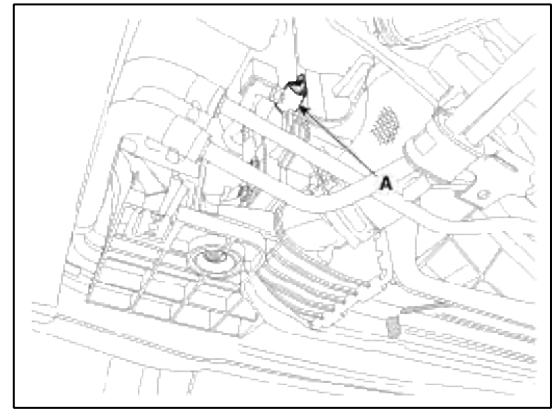

2. Remove the drive belt (A).

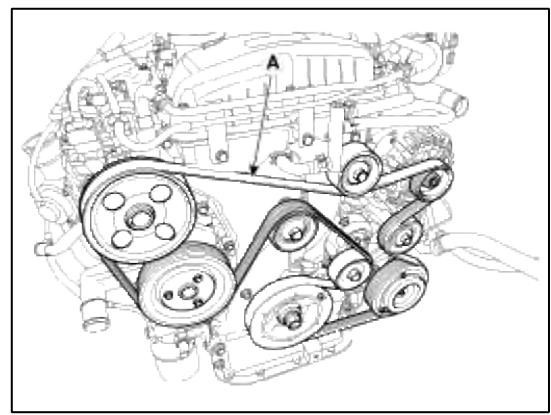

3. Remove the water pump (A) and water pump gasket (B).

# Tightening torque :

 $18.6 \sim 23.5$ Nm ( $1.9 \sim 2.4$ kgf.m,  $13.7 \sim 17.4$ lb-ft)

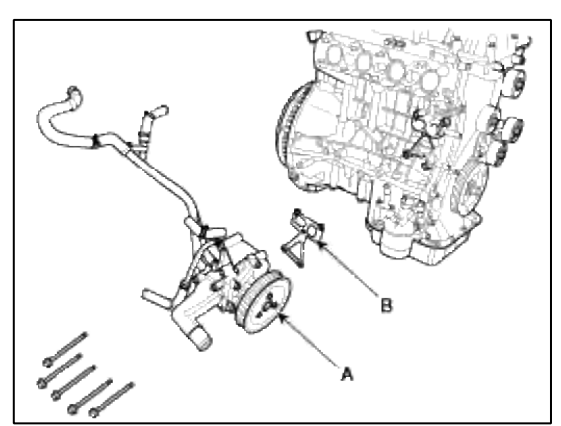

- 4. Installation is the reverse of removal with a new water pump gasket.
- 5. Fill the engine coolant.
- 6. Start the engine and check for leaks.
- 7. Recheck the coolant level.

# Inspection

- 1. Check each part for cracks, damage or wear, and replace the coolant pump assembly if necessary.
- 2. Check the bearing for damage, abnormal noise and sluggish rotation, and replace the coolant pump assembly if necessary.

# Page 91 of 114

3. Check for coolant leakage. If coolant leaks from hole, the seal is defective. Replace the coolant pump assembly.

# NOTE

A small amount of 'weeping' from the bleed hole is normal.

# Engine Mechanical System > Cooling System > Water pump > Troubleshooting

Troubleshooting

| Symptoms           |                                                                                                 | Possible Causes                              |                                                                          | Remedy                                                                                          |
|--------------------|-------------------------------------------------------------------------------------------------|----------------------------------------------|--------------------------------------------------------------------------|-------------------------------------------------------------------------------------------------|
| Coolant<br>leakage | • From the bleed<br>hole of the water<br>pump                                                   | Naked eye<br>observation                     | Check leaks after<br>about ten-minute<br>warming up.                     | • If coolant still leaks, replace a water pump.                                                 |
|                    |                                                                                                 |                                              |                                                                          | • If leakage stops, reuse the water pump (Do not replace the pump with a new one).              |
|                    | • From gaskets or bolts                                                                         |                                              | • Check the tightening of the water pump mounting bolts.                 | • Retighten the mounting bolts.                                                                 |
|                    |                                                                                                 |                                              | Check damage of<br>gaskets or inflow of<br>dust.                         | • Replace the gasket and clean dust off.                                                        |
|                    | • From outer<br>surface of water<br>pump                                                        |                                              | • Check the material or<br>any cracks of the water<br>pump.              | • Poor material. If any crack found, replace the water pump.                                    |
| Noise              | <ul> <li>From bearings</li> <li>From mechanical seals</li> <li>Impeller interference</li> </ul> | Inspection with a stethoscope                | • After starting the engine, check noise with a stethoscope.             | • If there is no noise, reuse<br>the water pump(do not<br>replace it).                          |
|                    |                                                                                                 |                                              |                                                                          | • If there is any noise from<br>the water pump, remove<br>the drive belt and recheck.           |
|                    |                                                                                                 | Inspection after<br>removing a drive<br>belt | • After removing a water<br>pump and a drive belt,<br>check noise again. | • If there is noise, reuse the water pump. Check other drive line parts.                        |
|                    |                                                                                                 |                                              |                                                                          | • If there is no noise, replace<br>the water pump with a new<br>one.                            |
|                    |                                                                                                 | Inspection after<br>removing a water<br>pump | • After removing a water pump and a drive belt, check noise again.       | • If there is any interference<br>between them, replace the<br>water pump with a new<br>one.    |
| Overheating        | <ul><li> Damaged impeller</li><li> Loosened</li></ul>                                           | Loosened<br>impeller                         | • Corrosion of the impeller wing                                         | <ul> <li>Check engine coolant.</li> <li>Poor coolant quality /<br/>Maintenance check</li> </ul> |
|          |                                      | Page 92 of 114            |
|----------|--------------------------------------|---------------------------|
| impeller | • Impeller seperation from the shaft | • Replace the water pump. |

## Engine Mechanical System > Cooling System > Thermostat > Repair procedures

#### Removal and Installation

#### NOTE

Removal of the thermostat would have an adverse effect, causing a lowering of cooling efficiency. Do not remove the thermostat, even if the engine tends to overheat.

- 1. Drain the engine coolant so its level is below the thermostat.
- 2. Remove the water inlet fitting (A) and thermostat (B).

#### **Tightening torque :**

```
18.6 \sim 23.5 \text{Nm} (1.9 \sim 2.4 \text{kgf.m}, 13.7 \sim 17.4 \text{lb-ft})
```

#### NOTE

Install the thermostat with jiggle valve upward.

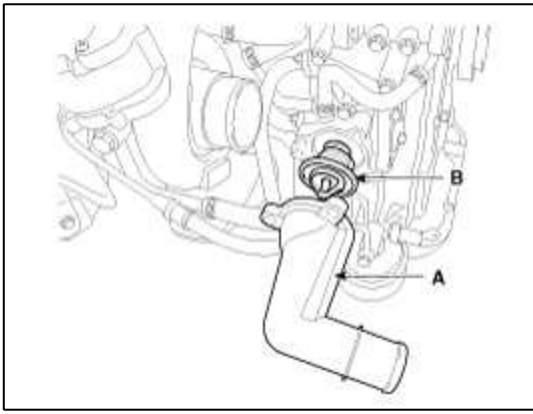

- 3. Installation is the reverse of removal.
- 4. Fill the engine coolant.
- 5. Start the engine and check for leaks.
- 6. Recheck the coolant level.

## Engine Mechanical System > Cooling System > Thermostat > Troubleshooting

Troubleshooting

| Symptoms              |                                                                                               | Possible Causes                                                      |                                                                                                    | Remedy                                                                                                    |
|-----------------------|-----------------------------------------------------------------------------------------------|----------------------------------------------------------------------|----------------------------------------------------------------------------------------------------|----------------------------------------------------------------------------------------------------|
| Coolant<br>leakage    | • From the thermostat gasket                                                                  | Check the mounting bolts                                             | • Check the torque of the mounting bolts                                                                                                    | • Retighten the bolts and check leakage again.                                                                                                    |
|                       |                                                                                               | Check the gasket for damage                                          | • Check gasket or seal for damage                                                                                                    | • Replace gaskets and reuse the thermostat.                                                                                                    |
| Cooled<br>excessively | <ul> <li>Low heater<br/>performance (cool<br/>air blowed-out)</li> <li>Thermogauge</li> </ul> | Visually check<br>observation after<br>removing the<br>radiator cap. | Insufficient coolant or leakage.                                                                                                    | <ul> <li>After refilling coolant,<br/>recheck.</li> </ul>                                                                                                    |
|                       | indicates 'LOW'                                                                               | GDS check &<br>Starting engine                                       | <ul> <li>Check DTCs</li> <li>Check connection of<br/>the fan clutch or the<br/>fan motor.<br/>If the fan clutch is<br/>always connected, there<br/>will be a noise at idle.</li> </ul>                                  | <ul> <li>Check the engine coolant sensor, wiring and connectors.</li> <li>Replace the componants.</li> </ul>                                                                                                    |
|                       |                                                                                               | Remove the<br>thermostat and<br>inspect                              | <ul> <li>Check if there are<br/>dusts or chips in the<br/>thermostat valve.</li> <li>Check adherence of<br/>the thermostat.</li> </ul>                                                                                  | <ul> <li>Clean the thermostat<br/>valve and reuse the<br/>thermostat.</li> <li>Replace the thermostat, if<br/>it doesn't work properly.</li> </ul>                                                                                                    |
| Heated<br>excessively | <ul> <li>Engine overheated</li> <li>Thermogauge<br/>indicates 'HI'</li> </ul>                 | Naked eyes<br>observation after<br>removing the<br>radiator cap.     | <ul> <li>Insufficient coolant or leakage.<br/>Be careful when removing a radiator cap of the overheated vehicle.</li> <li>Check air in cooling system.</li> </ul>                                                       | <ul> <li>After refilling coolant, recheck.</li> <li>Check the cylinder head gaskets for damage and the tightening torque of the mounting bolts.</li> </ul>                                                                                                    |
|                       |                                                                                               | GDS check &<br>Starting engine                                       | <ul> <li>Check DTCs</li> <li>Check the fan motor<br/>performance as<br/>temperature varies.</li> <li>Check if the fan<br/>clutch slips.</li> <li>Check the water<br/>pump adherence or<br/>impeller damaged.</li> </ul> | <ul> <li>Check the engine coolant sensor, wiring and connectors.</li> <li>Check the fan motor, the relay and the connector.</li> <li>Replace the fan clutch, if it doesn't work properly.</li> <li>Replace the water pump, if it doesn't work properly.</li> </ul> |
|                       |                                                                                               | Immerse the<br>thermostat in<br>boiling water and<br>inspection.     | • After removing the<br>thermostat, check it<br>works properly.<br>Check the<br>thermostat opens at<br>the valve opening<br>temperature.                                                                                | • Replace the thermostat, if it doesn't work properly.                                                                                                    |

## Engine Mechanical System > Lubrication System > Engine Oil > Repair procedures

#### Engine Oil And Filter Replacement

#### CAUTION

- Prolonged and repeated contact with mineral oil will result in the removal of natural fats from the skin, leading to dryness, irritation and dermatitis. In addition, used engine oil contains potentially harmful contaminants which may cause skin cancer.
- Exercise caution in order to minimize the length and frequency of contact of your skin to used oil. Wear protective clothing and gloves. Wash your skin thoroughly with soap and water, or use water-less hand cleaner, to remove any used engine oil. Do not use gasoline, thinners, or solvents.
- In order to preserve the environment, used oil and used oil filter must be disposed of only at designated disposal sites.
- 1. Drain the engine oil.
  - (1) Remove the oil filler cap.
  - (2) Remove the oil drain plug, and drain the oil into a container.
- 2. Replace the oil filter.
  - (1) Remove the oil filter.
  - (2) Check and clean the oil filter installation surface.
  - (3) Check the part number of the new oil filter is as same as old one.
  - (4) Apply clean engine oil to the gasket of a new oil filter.
  - (5) Lightly screw the oil filter into place, and tighten it until the gasket contacts the seat.
  - (6) Tighten it with the torque below.

#### **Tightening torque :**

11.8 ~ 15.7N.m (1.2 ~ 1.6kgf.m, 8.7 ~ 11.6lb-ft)

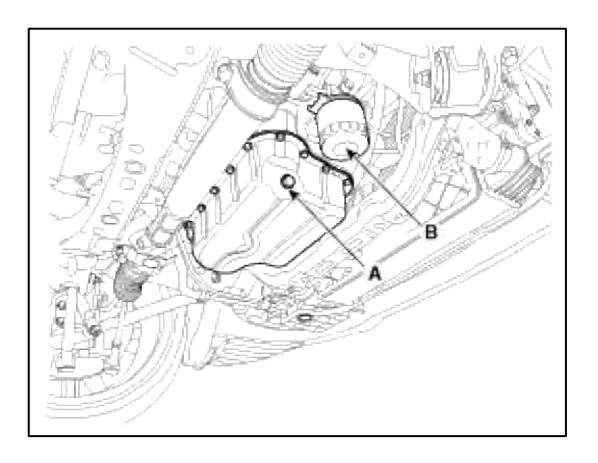

## 3. Refill with engine oil.

(1) Clean and install the oil drain plug with a new gasket.

## **Tightening torque :**

34.3 ~ 44.1N.m (3.5 ~ 4.5kgf.m, 25.3 ~ 32.5lb-ft)

(2) Fill with fresh engine oil.

## **Capacity :**

Total : 6.0L (6.34US qt, 5.27lmp qt) Oil pan : 5.0L (5.28US qt, 4.41lmp qt) Drain and refill including oil filter : 5.3L (5.60US qt, 4.66lmp qt)

(3) Install the oil filler cap.

4. Start engine and check for oil leaks and check the oil gauge or light for an indication of oil pressure.

5. Recheck the engine oil level.

#### Inspection

1. Check the engine oil quality.

Check the oil deterioration, entry of water, discoloring of thinning. If the quality is visibly poor, replace the oil.

2. Check the engine oil level.

After engine warm up stop the engine wait 5 minutes then check the oil level. Oil level should be between the "L" and "F" marks on the dipstick. If low check for leakage and add oil up to the "F" mark.

## NOTE

Do not fill with engine oil above the "F" mark.

Selection Of Engine Oil Recommendation : 5W-30 ACEA A5 (If not available, refer to the recommended API or ILSAC classification) API classification : SL or SM above ILSAC classification : GF3, GF4 or above ACEA Classification : A3 or A5 SAE viscosity grade : Refer to the recommended SAE viscosity number

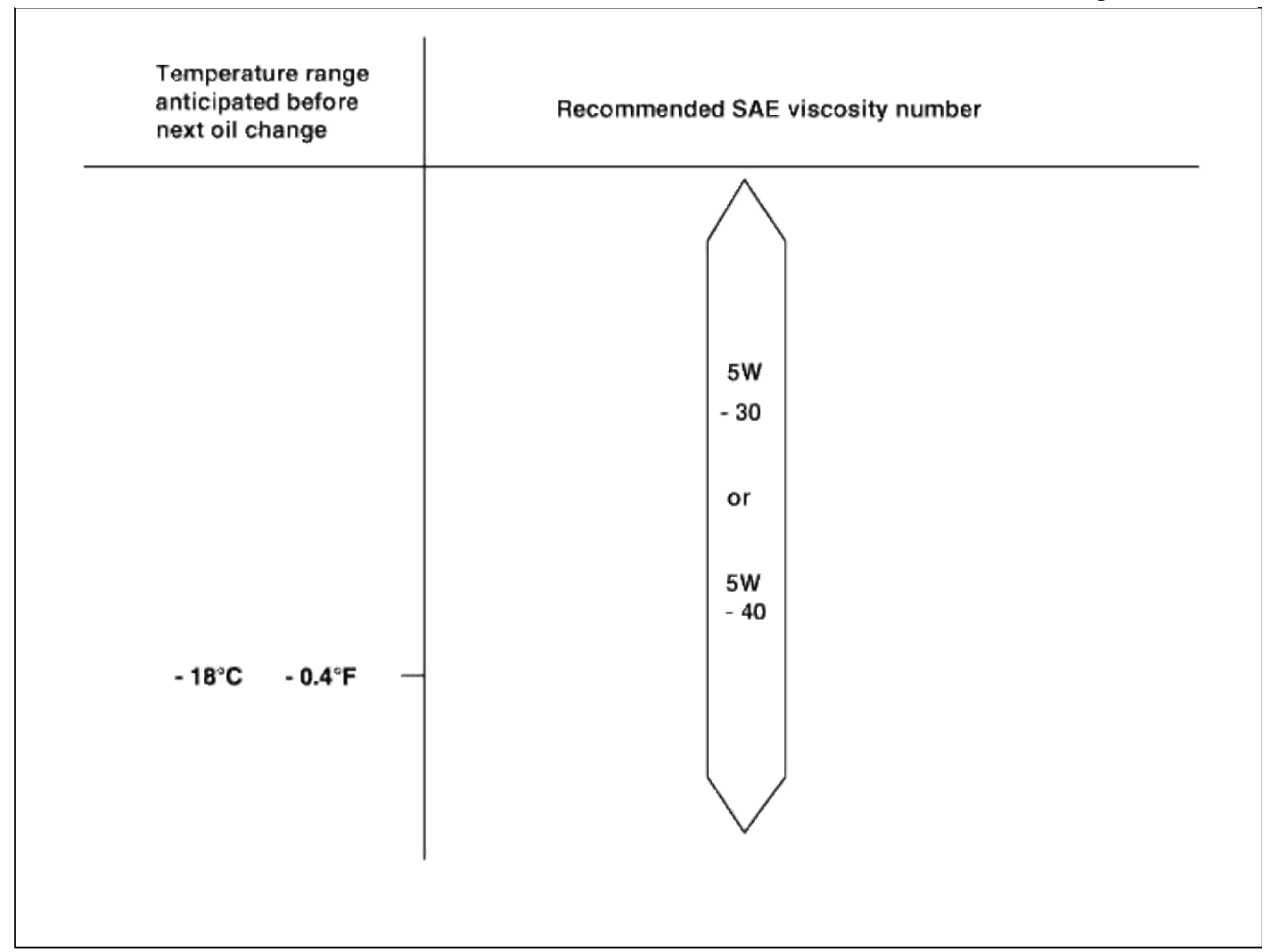

## NOTE

For best performance and maximum protection of all types of operation, select only those lubricants which :

- 1. Satisfy the requirement of the API or ILSAC classification.
- 2. Have proper SAE grade number for expected ambient temperature range.
- 3. Lubricants that do not have both an SAE grade number and API or ILSAC service classification on the container should not be used.

## Engine Mechanical System > Lubrication System > Oil Pump > Repair procedures

#### Removal

1. Drain the engine oil.

## 2. Remove the oil pan.

Insert the blade of SST(09215-3C000) between the ladder frame and the oil pan. Cut off applied sealer and remove the lower oil pan.

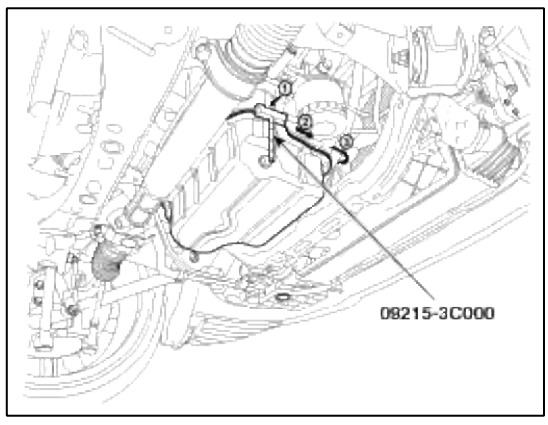

#### NOTE

- Insert the SST between the oil pan and the ladder frame by tapping it with a plastic hammer in the direction of arrow (1).
- After tapping the SST with a plastic hammer along the direction of arrow (2) around more than 2/3 edge of the oil pan, remove it from the ladder frame.
- Do not turn over the SST abruptly without tapping. It be result in damage of the SST.
- Be careful not to damage the contact surfaces of Upper oil pan and lower oil pan.

## 3. Remove the timing chain.

(Refer to Timing system in this group)

4. Remove the oil pump (B), oil pump chain (A) and sprocket.

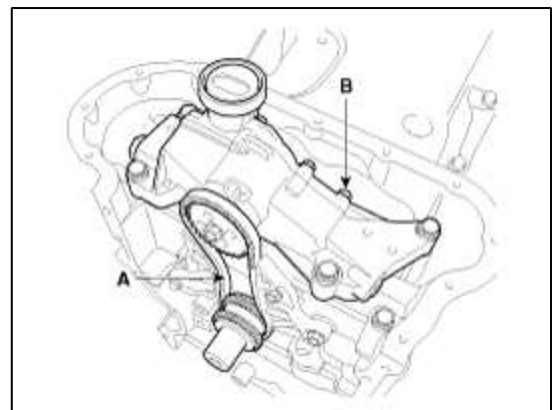

## Installation

- 1. The key of crankshaft should be aligned with the mating face of main bearing cap. As a result of this, the piston of No.1 cylinder is placed at the top dead center on compression stroke.
- 2. Assemble the crankshaft sprocket on the crankshaft as the front mark on the crankshaft sprocket to be outward.
- 3. Assemble the oil pump chain on the crankshaft sprocket.

4. Assemble the oil pump assembly (B) as placing oil pump sprocket in to oil pump chain (A).

## **Tightening torque :**

9.8 + 19.6 + 29.4 N.m (1.0 + 2.0 + 3.0kgf.m, 7.2 + 14.4 + 21.7 lb-ft)

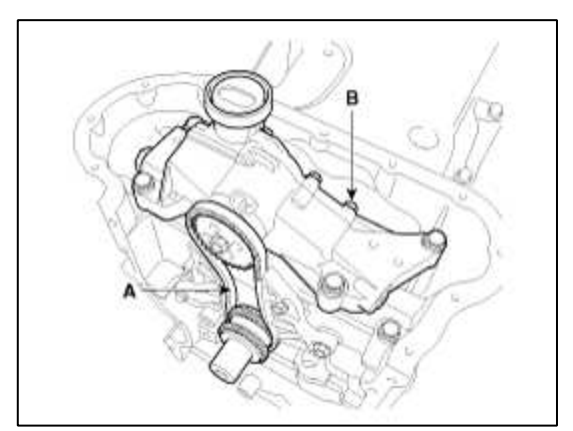

#### Bolting order

- A. Assemble the bolts with seting torque 29.4 N.m (3.0kgf.m, 21.7 lb-ft)
- B. Loosen the bolts as reverse bolting order.
- C. Assemble the bolts (4EA) with seting torque 9.8 N.m (1.0kgf.m, 7.2 lb-ft)
- D. Assemble the bolts (4EA) with seting torque 19.6 N.m (2.0kgf.m, 14.4 lb-ft)
- E. Assemble the bolts with seting torque 29.4 N.m (3.0kgf.m, 21.7 lb-ft) as bolting order.
- 5. Tighten the oil pump tensioner bolt 'A' after placing the tensioner spring on the dowel pin located in ladder frame and then insert stopper pin to fix the oil pump chain guide 'B'.

## **Tightening torque :** 9.8~11.8N.m (1.0~1.2kgf.m, 7.2~8.7lb-ft)

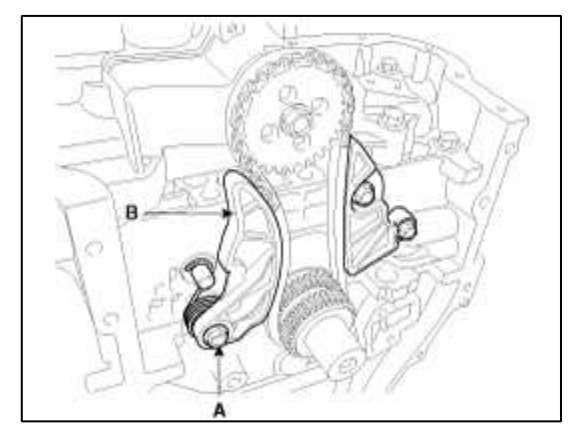

6. Install the timing chain. (Refer to Timing system in this group)

## Engine Mechanical System > Lubrication System > Oil Cooler > Repair procedures

## Removal

1. Loosen the drain plug, and drain the coolant. Remove the radiator cap to speed draining.

2. Disconnect the oil cooler coolant hoses (A) and then remove the oil filter (B).

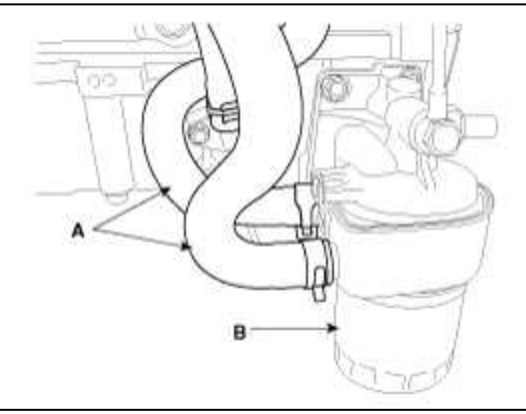

3. Loosen the mounting bolt (A) and remove the oil cooler assembly (B).

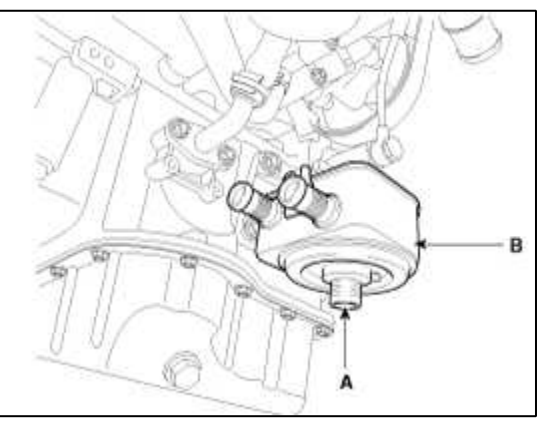

## Installation

1. Apply a light coat of engine oil to the oil cooler packing surface (A), and then install the oil cooler with fix bolt (B).

## **Tightening torque :**

44.1 ~ 53.9 N.m (4.5 ~ 5.5 kgf.m, 32.5 ~ 39.8 lb-ft)

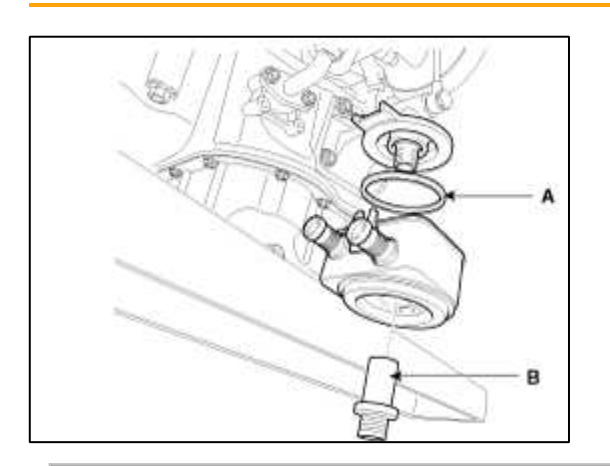

## CAUTION

Fix position of oil cooler stopper(A) where oil cooler resists on ladder frame stopper (B).

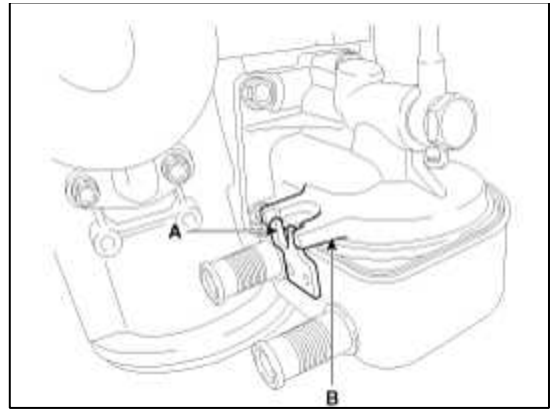

2. Connect the oil cooler coolant hoses (B) and then installation the oil filter(A).

## **Tightening torque :**

```
11.8 \sim 15.7 \; N.m \; (1.2 \sim 1.6 \; kgf.m, 8.7 \sim 11.6 \; lb\mbox{-ft})
```

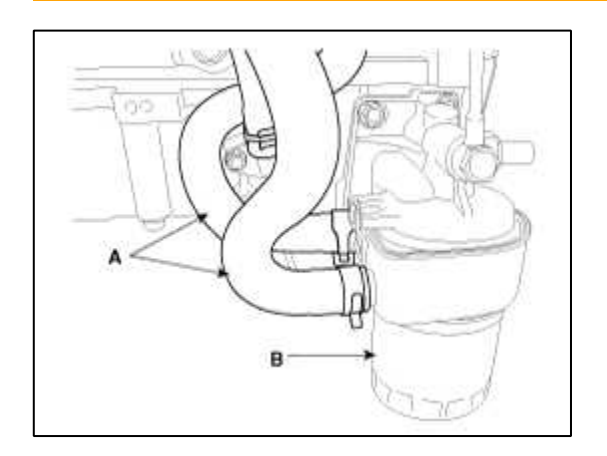

## CAUTION

Apply a light coat of engine oil to the oil filter packing surface (A).

3. Fill the radiator with coolant and check for leaks.

Engine Mechanical System > Intake And Exhaust System > Intake Manifold > Components and Components Location

Components

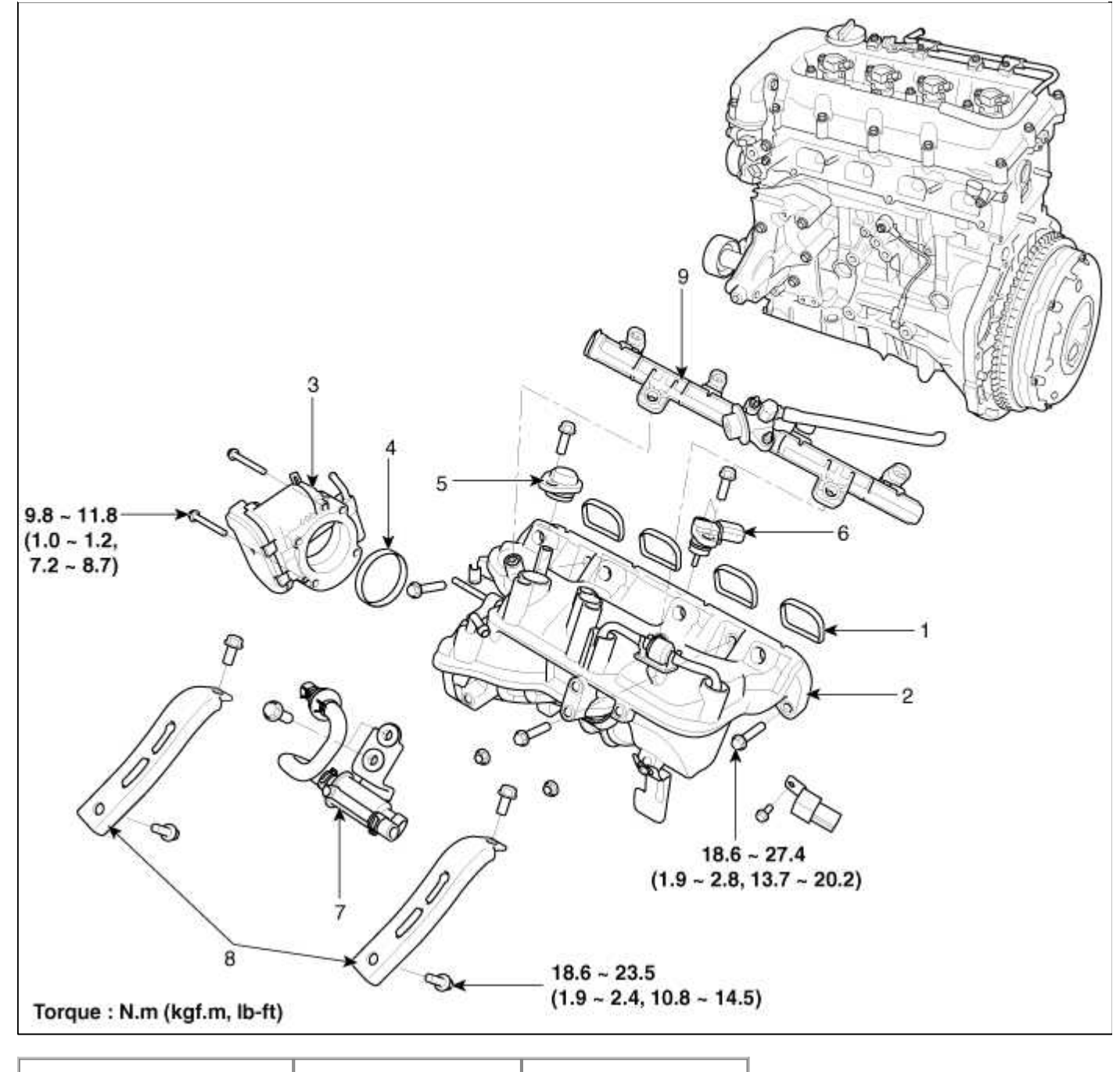

| 1. Intake manifold gasket   | 5. PCV hose assembly | 8. Intake manifold stay |
|-----------------------------|----------------------|-------------------------|
| 2. Intake manifold assembly | 6. MAP sensor        | 9. Delivery pipe        |
| 3. Electronic throttle body | 7. PCSV              | 10. Vaccum hose         |
| 4. Throttle body gasket     |                      |                         |

Engine Mechanical System > Intake And Exhaust System > Intake Manifold > Repair procedures

Removal and Installation

1. Disconnect the negative (-) battery terminal (A).

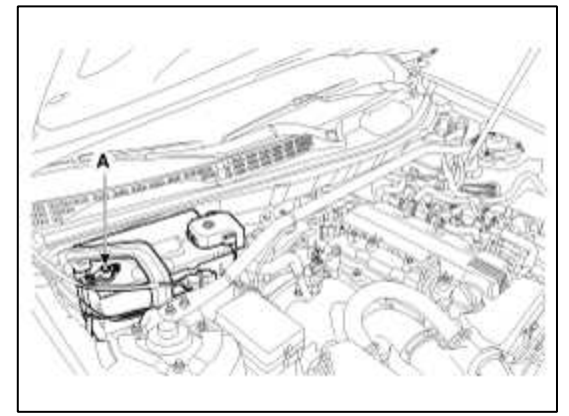

2. Remove the drain plug (A) and drain the engine coolant.

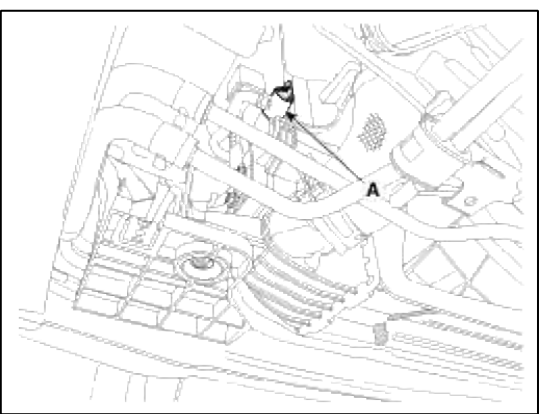

3. Remove the air duct (A).

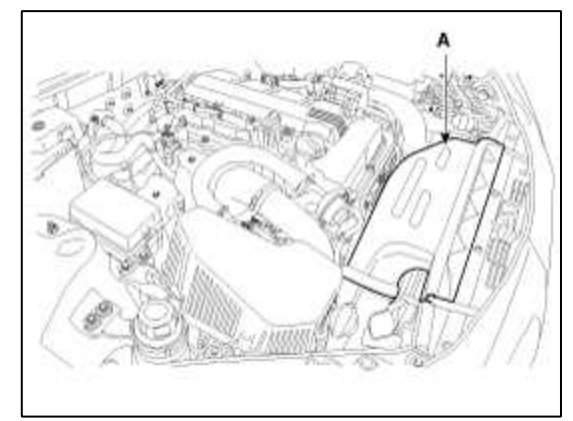

4. Remove the ETC connector (A) and intercooler outlet hose (B).

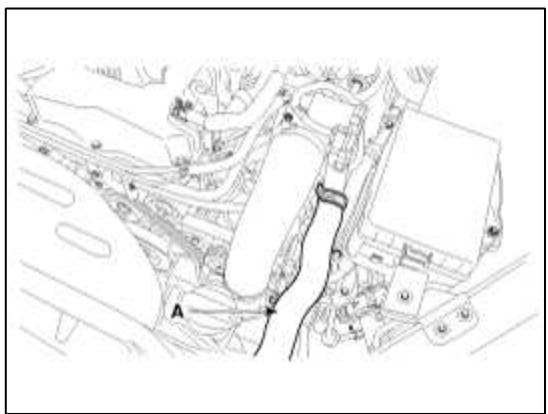

5. Disconnect the vacuum hose (A), PCSV hose (B), fuel hose (C), MAP sensor connector (D), condenser connector (E).

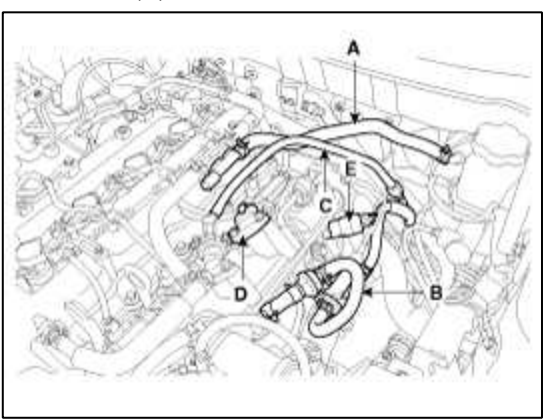

6. Remove the PCV hose (A), coolant hoses (B) and vacuum hoses (C).

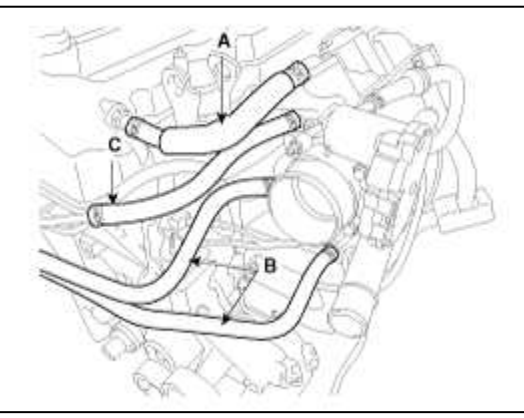

7. Remove the injector connectors (A).

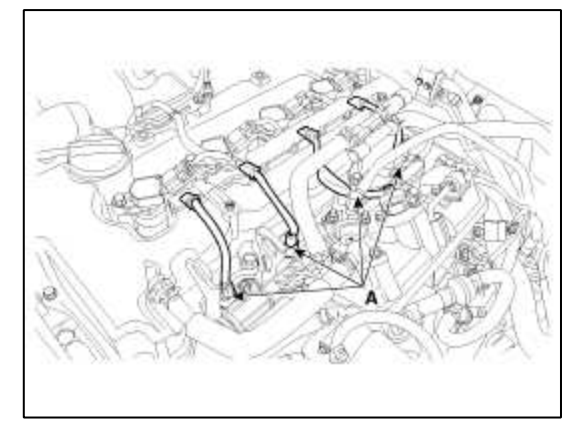

8. Remove the water outlet pipe (A).

## **Tightening torque :**

18.6~23.5N.m (1.9~2.4kgf.m, 13.7~17.4lb-ft)

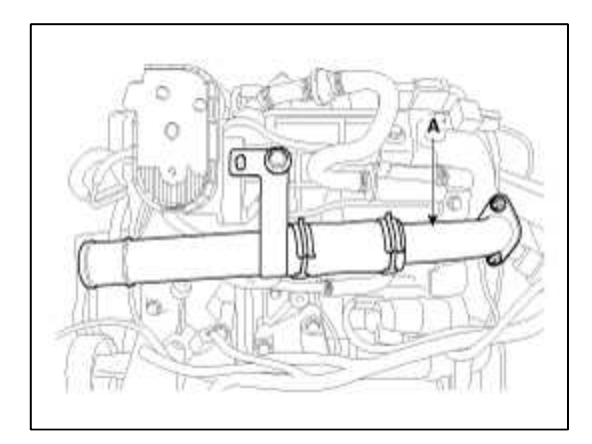

9. Remove the oil level gauge and intake manifold stay (A) bolt.

## Tightening torque :

18.6~22.5N.m (1.9~2.3kgf.m, 13.7~16.6lb-ft)

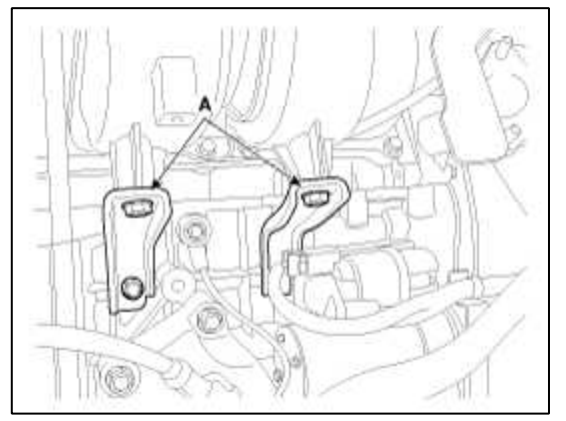

10. Remove the intake manifold (A) and gasket.

## **Tightening torque :**

18.6~27.4N.m (1.9~2.8kgf.m, 13.7~20.2lb-ft)

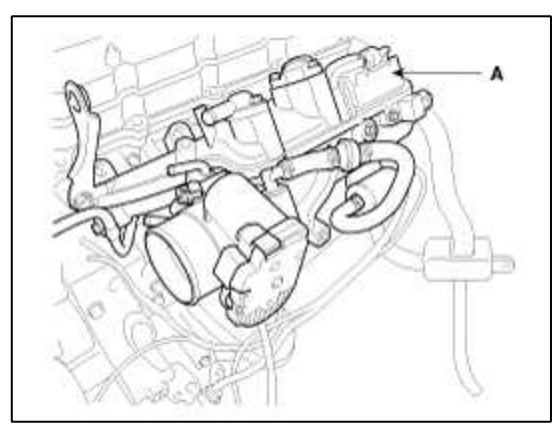

11. Installation is the reverse of removal.

Engine Mechanical System > Intake And Exhaust System > Exhaust Manifold > Components and Components Location

Components

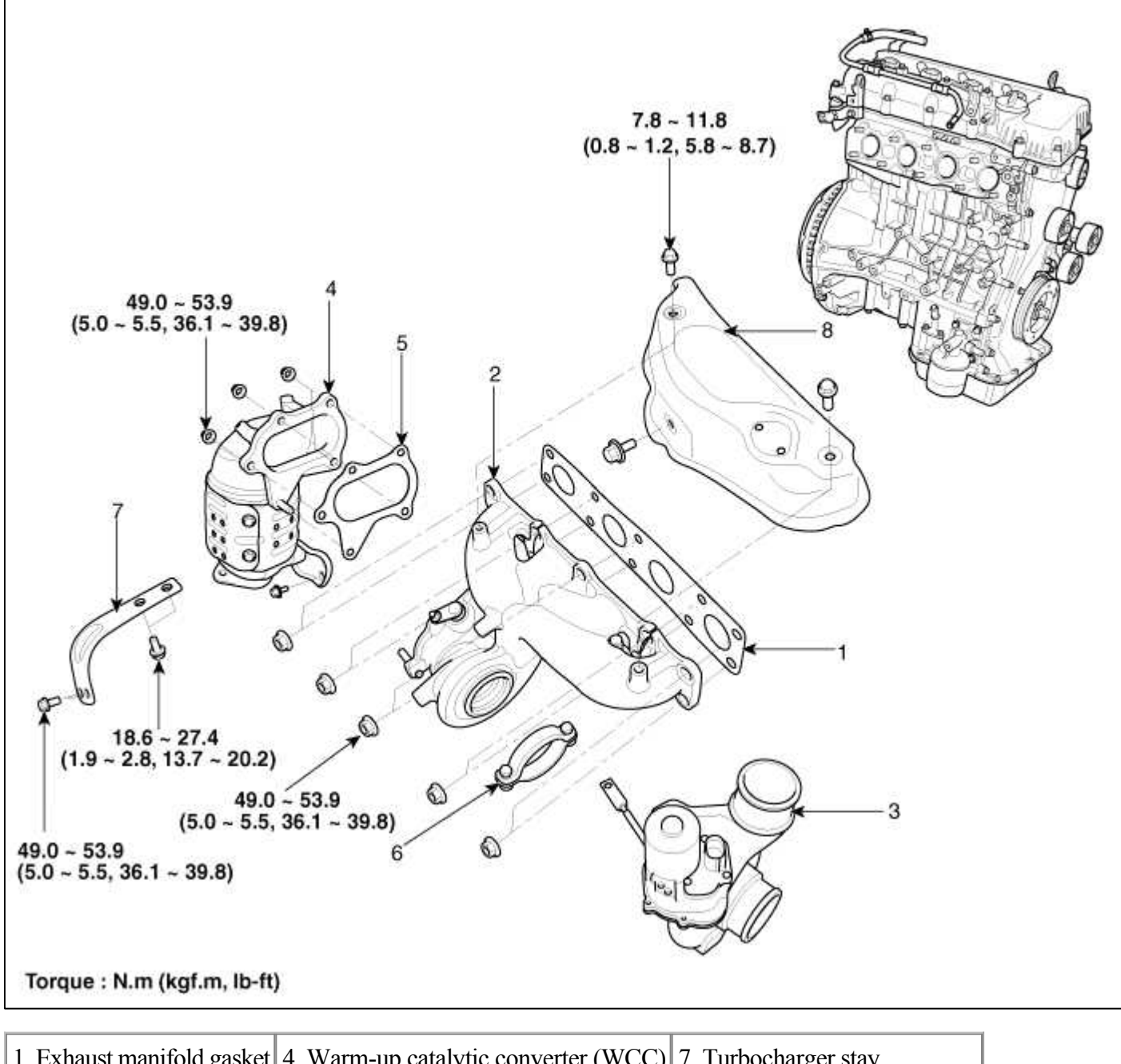

| 1. Exhaust manifold gasket | 4. Warm-up catalytic converter (WCC) | /. Turbocharger stay           |
|----------------------------|--------------------------------------|--------------------------------|
| 2. Exhaust manifold        | 5. WCC gasket                        | 8. Turobcharger heat protector |
| 3. Turobcharger            | 6. Turobcharger clamp                |                                |

## Engine Mechanical System > Intake And Exhaust System > Exhaust Manifold > Repair procedures

#### Removal and Installation

CAUTION

Check that engine is cool enough to work.

Page 106 of 114

1. Disconnect the negative (-) battery terminal (A).

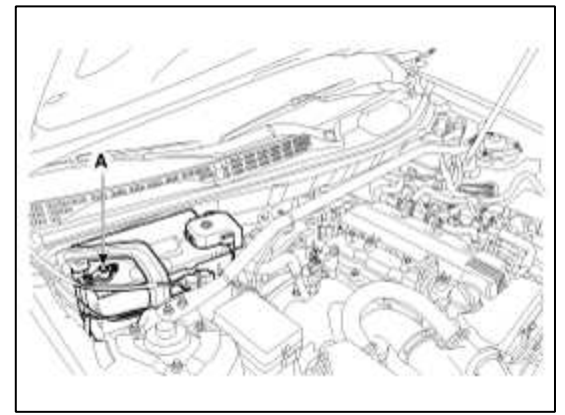

2. Remove the drain plug (A) and drain the engine coolant.

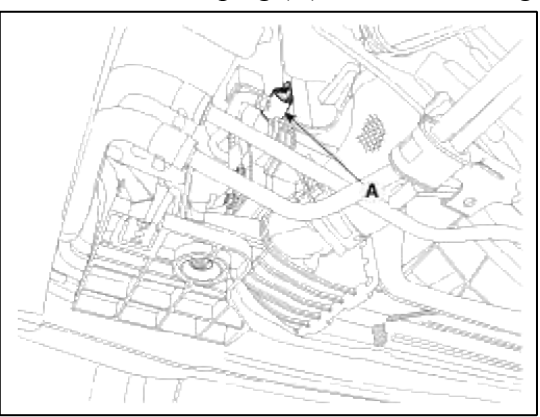

3. Remove the front muffler (A).

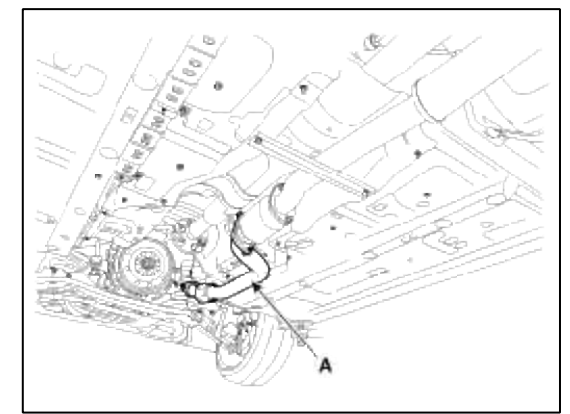

4. Disconnect the breather hose (A), vacuum hose (B). And remove the air duct (C) and air cleaner assembly (D).

## **Tightening torque :**

Bolt :  $7.8 \sim 9.8$  N.m ( $0.8 \sim 1.0$  kgf.m,  $5.8 \sim 7.2$  lb-ft) Clamp :  $2.9 \sim 4.9$  N.m ( $0.3 \sim 0.5$  kgf.m,  $2.1 \sim 3.6$  lb-ft)

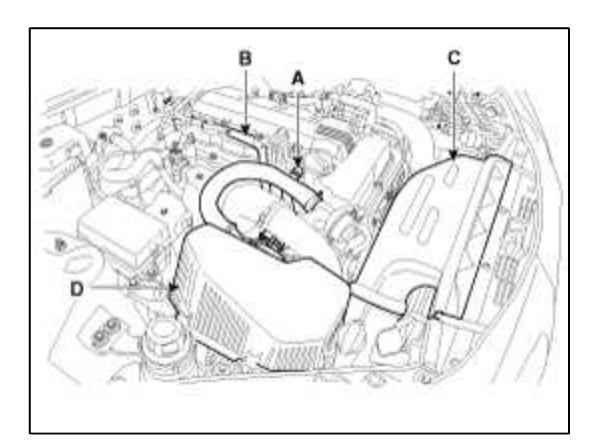

## **Tightening torque :**

Bolt :  $14.7 \sim 19.6$ N.m ( $1.5 \sim 2.0$ kgf.m,  $10.8 \sim 14.4$ lb-ft) Clamp :  $4.9 \sim 6.8$ N.m ( $0.5 \sim 0.7$ kgf.m,  $3.6 \sim 5.0$ lb-ft)

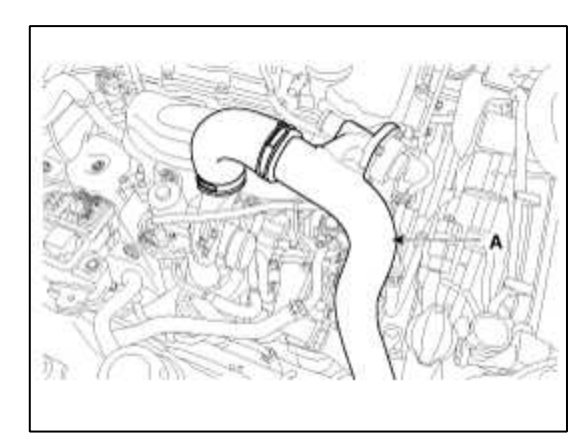

6. Remove the drive belt (A).

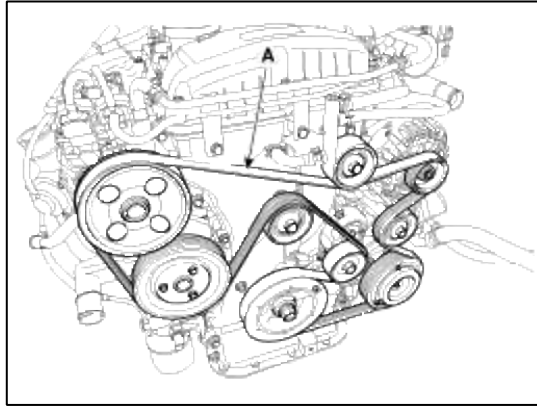

7. Remove the turbo oil hose (A), turbo coolant hose (B), turbo oil drain hose (C).

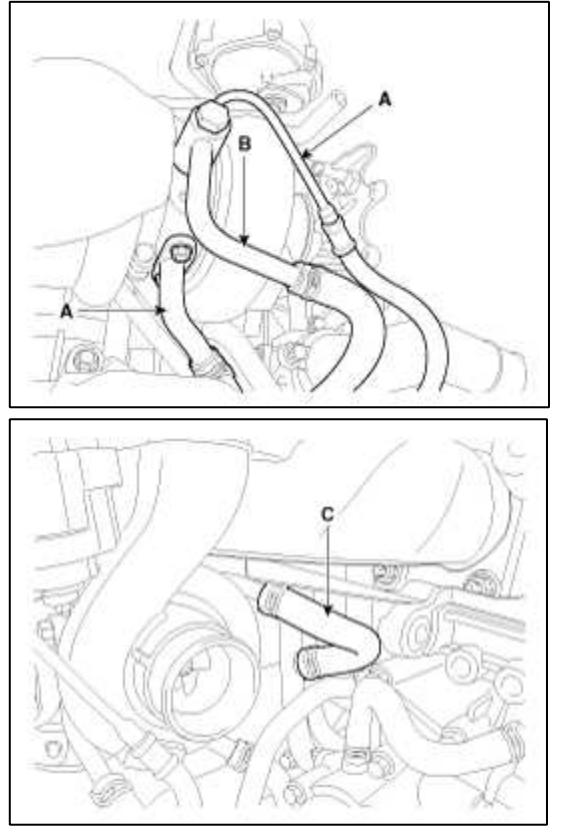

8. Remove the power steering pump. (Refer to steering group)

9. Remove the steering pump bracket (A).

## Tightening torque :

19.6~23.5N.m (2.0~2.4kgf.m, 13.4~17.4lb-ft)

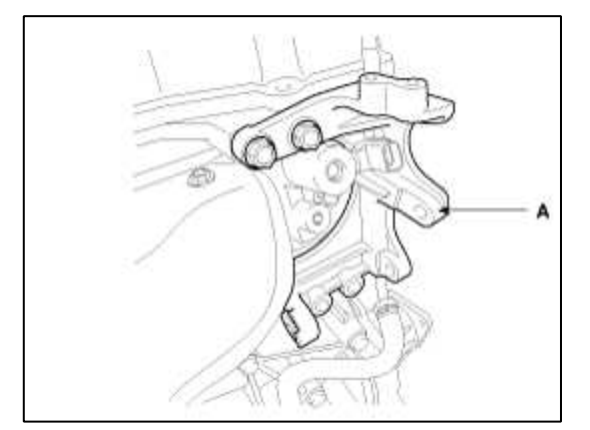

10. Remove the exhaust manifold heat protector (A) and turbocharger heat protector (B).

## **Tightening torque :**

7.8~11.8N.m (0.8~1.2kgf.m, 5.8~8.7lb-ft)

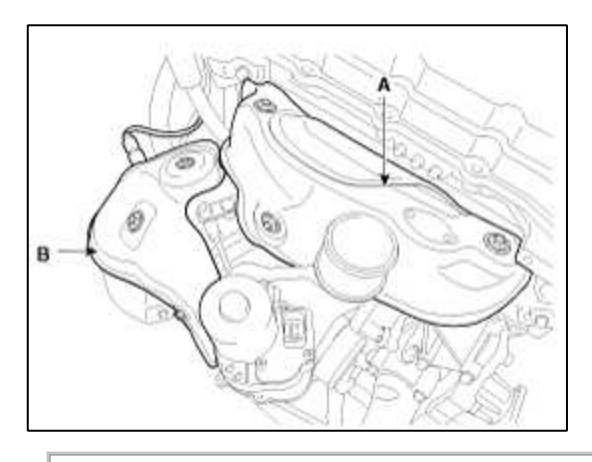

## CAUTION

Check that engine is cool enough to work.

11. Remove the oxygen sensor connectors (A).

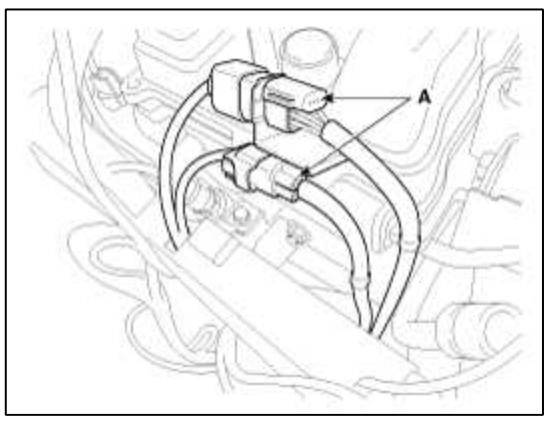

12. Remove the turbocharger stay bolt (A) and WCC stay bolt (B).

## **Tightening torque :**

A: 49.0 ~ 53.9N.m (5.0 ~ 5.5kgf.m, 36.1 ~ 39.8lb-ft) B: 8.6~ 27.4N.m (1.9 ~ 2.8kgf.m, 13.7 ~ 20.2lb-ft) - Block 49.0 ~ 53.9N.m (5.0 ~ 5.5kgf.m, 36.2 ~ 39.8lb-ft) - Exhaust

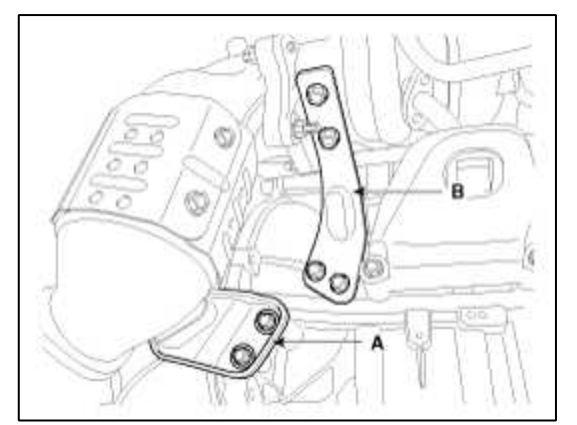

13. Remove the exhaust manifold & turbocharger assembly (A) and gasket.

## **Tightening torque :**

49.0 ~ 53.9N.m (5.0 ~ 5.5kgf.m, 36.1 ~ 39.8lb-ft)

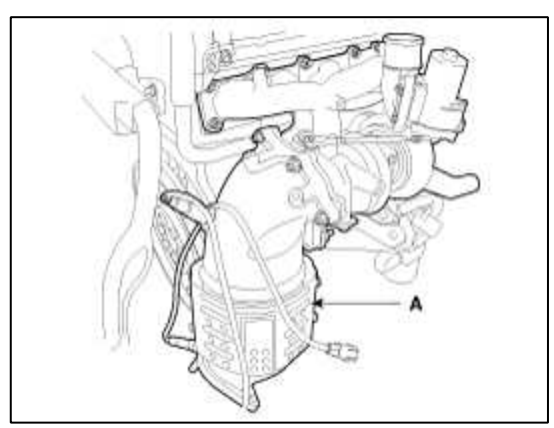

14. Installation is the reverse of removal.

#### NOTE

- Always use the new turbocharger, exhaust manifold and WCC gaskets when replacing.
- Always use a new turbocharger nuts and, exhaust manifold nuts when it is removed.
- Check that turbo control hose is installed in the right position to avoid interference with another parts (Heat protector, air hose etc.).
- Take care whether the turbocharger coolant hose is interfered with heat protector and exhaust manifold.

# Engine Mechanical System > Intake And Exhaust System > Muffler > Components and Components Location

Components

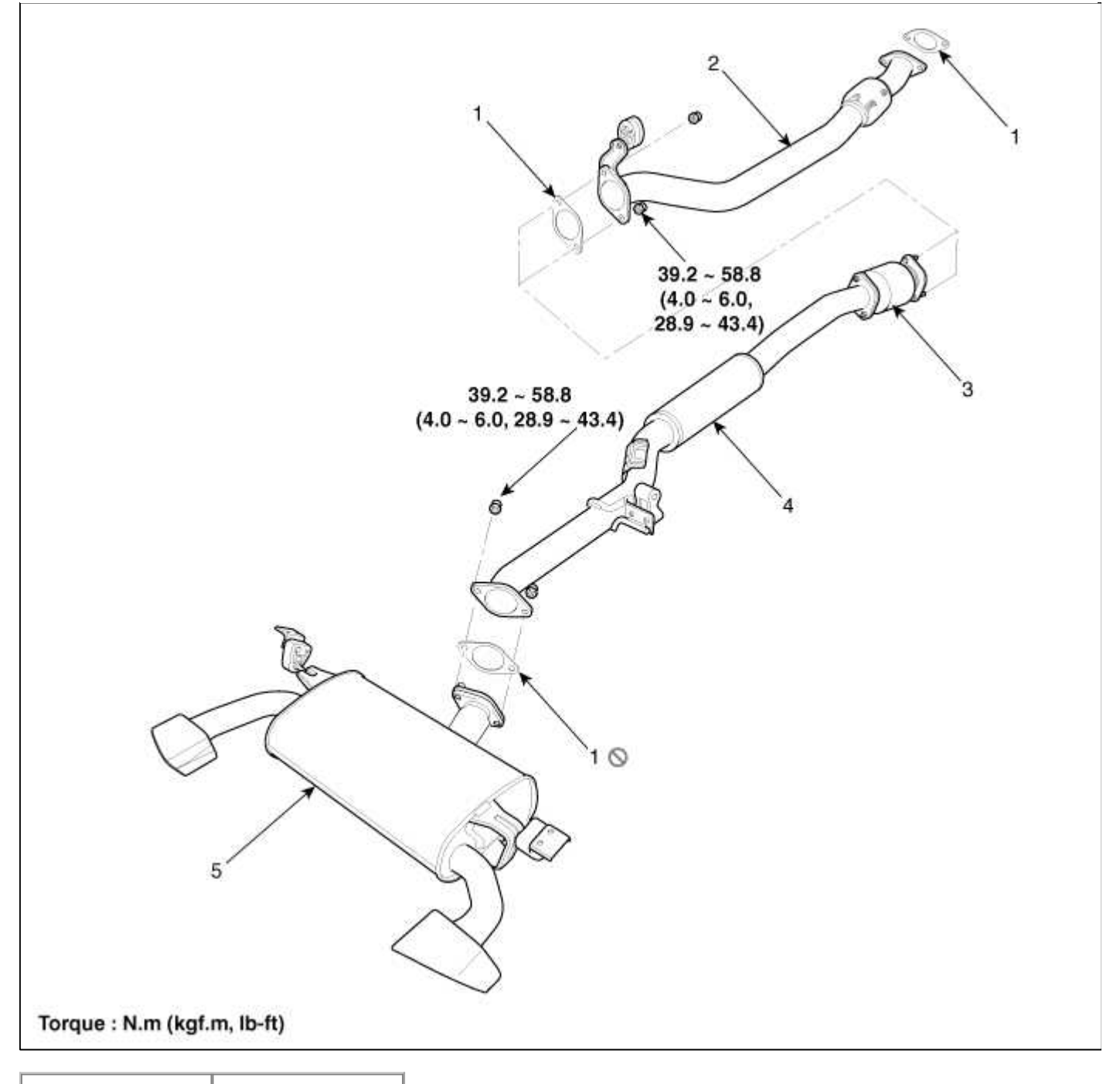

| 1. Gasket        | 4. Center muffler |
|------------------|-------------------|
| 2. Front muffler | 5. Main muffler   |
| 3. Catalytic     |                   |
| converter        |                   |

## Engine Mechanical System > Intake And Exhaust System > Muffler > Repair procedures

Removal

## Tightening torque :

39.2~ 58.8N.m (4.0 ~ 6.0kgf.m, 28.9 ~ 43.4lb-ft)

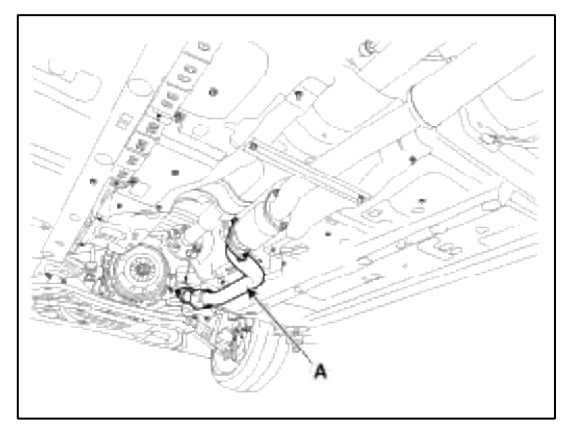

2. Remove the center muffler (A).

## **Tightening torque :**

39.2~ 58.8N.m (4.0 ~ 6.0kgf.m, 28.9 ~ 43.4lb-ft)

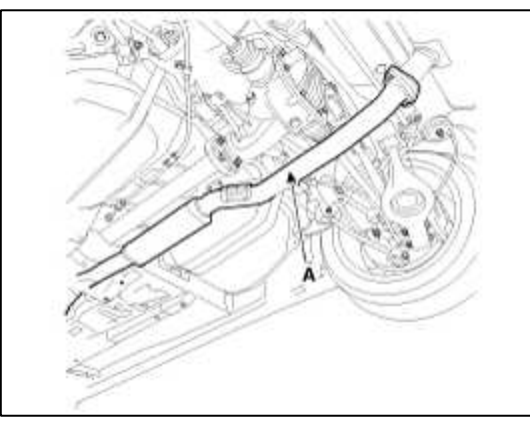

3. Remove the main muffler (A).

## **Tightening torque :**

39.2~ 58.8N.m (4.0 ~ 6.0kgf.m, 28.9 ~ 43.4lb-ft)

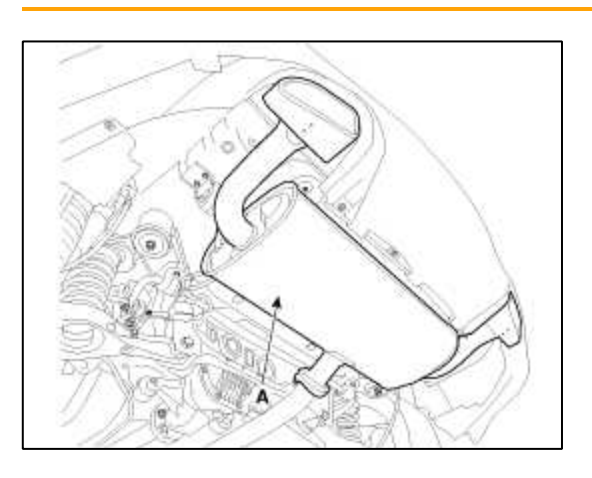

Engine Mechanical System > Intake And Exhaust System > Intercooler > Components and Components Location

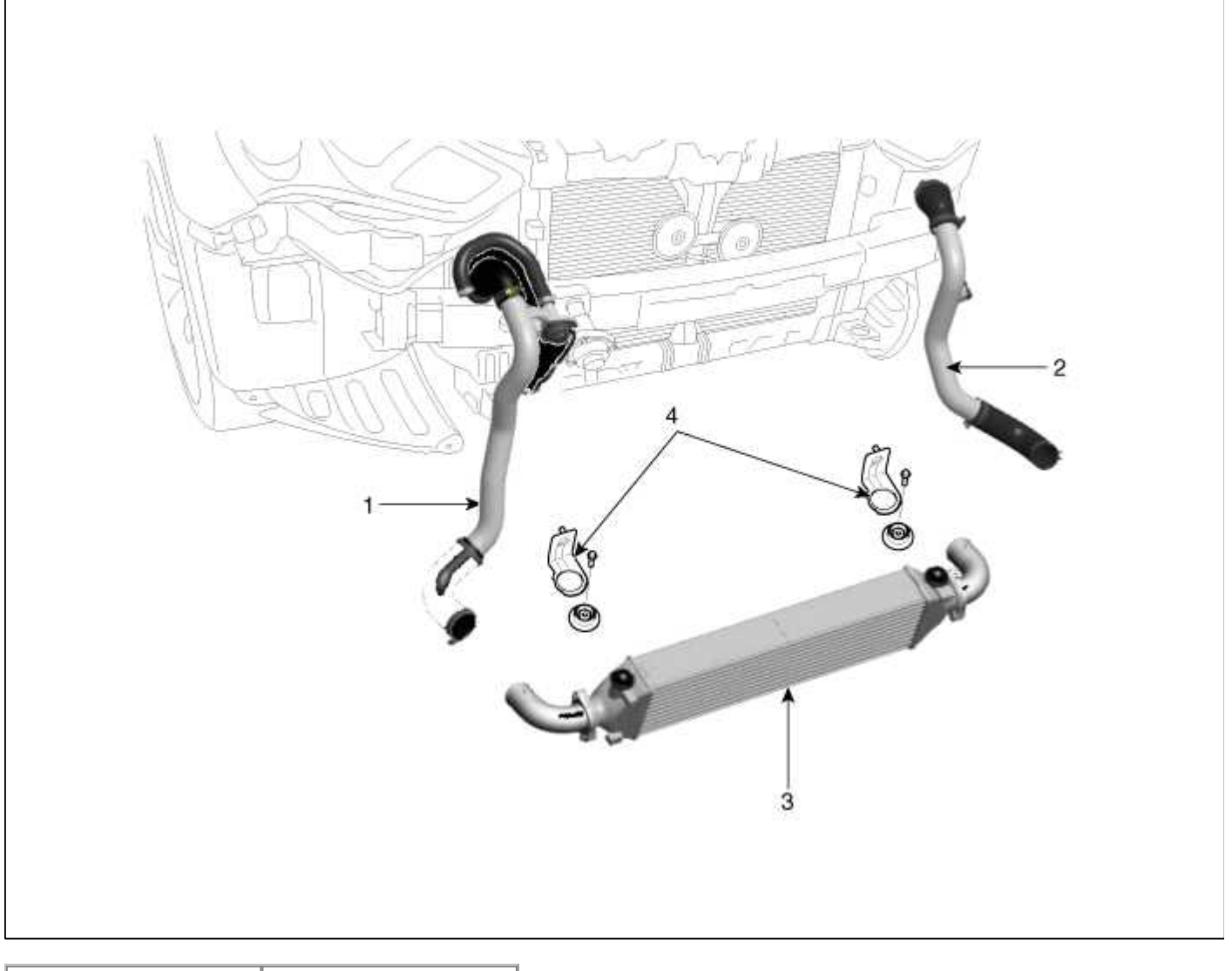

| 1. Intercooler inlet  | 3. Intercooler        |
|-----------------------|-----------------------|
| hose                  | 4. Mounting insulator |
| 2. Intercooler outlet |                       |
| hose                  |                       |

# Engine Mechanical System > Intake And Exhaust System > Intercooler > Repair procedures

Removal and Installation

Page 113 of 114

1. Disconnect the negative (-) battery terminal (A).

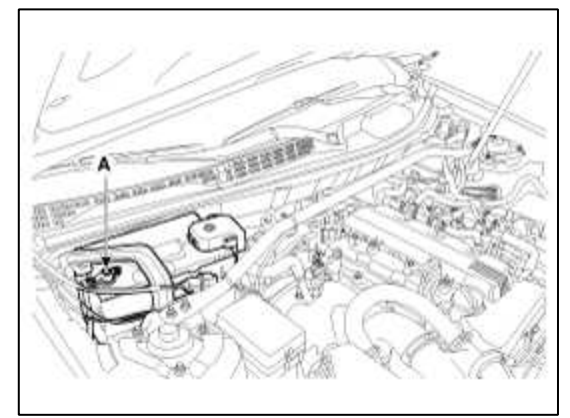

2. Remove the drain plug (A) and drain the engine coolant.

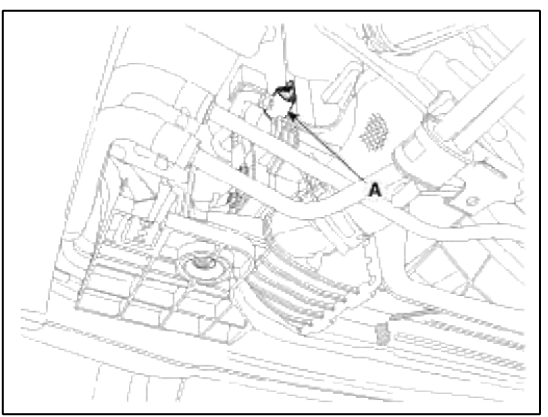

3. Disconnect the breather hose (A) and vacuum hose (B). And remove the air duct (C) and air cleaner assembly (D).

## **Tightening torque :**

Bolt : 7.8 ~ 9.8N.m (0.8 ~ 1.0kgf.m, 5.8 ~ 7.2lb-ft) Clamp : 2.9~ 4.9N.m (0.3 ~ 0.5kgf.m, 2.1 ~ 3.6lb-ft)

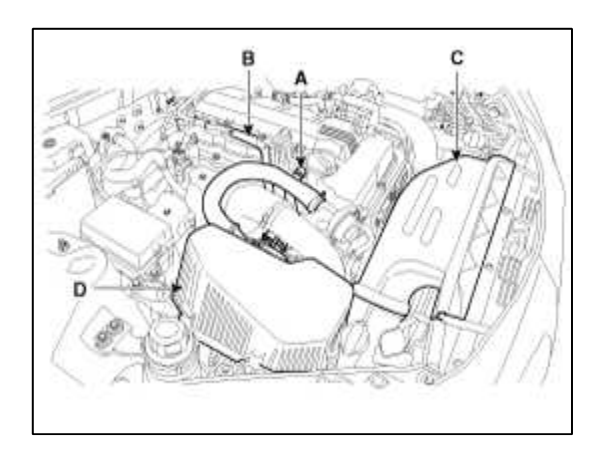

4. Remove the BPS connector (A) and intercooler outlet hose (B).

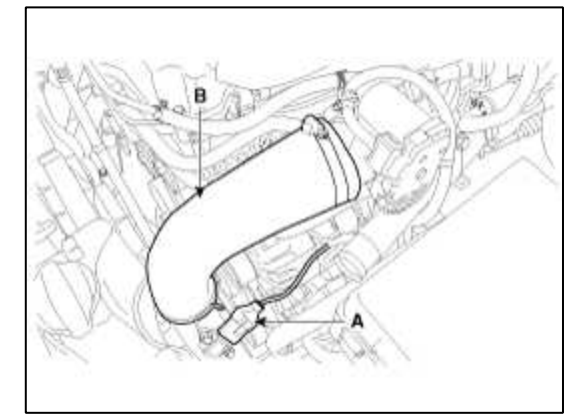

5. Disconnect the intercooler inlet hose (A) and radiator lower hose (B).

## **Tightening torque :**

Bolt : 14.7 ~ 19.6N.m (1.5 ~ 2.0kgf.m, 10.8 ~ 14.4lb-ft) Clamp : 4.9~ 6.8N.m (0.5 ~ 0.7kgf.m, 3.6 ~ 5.0lb-ft)

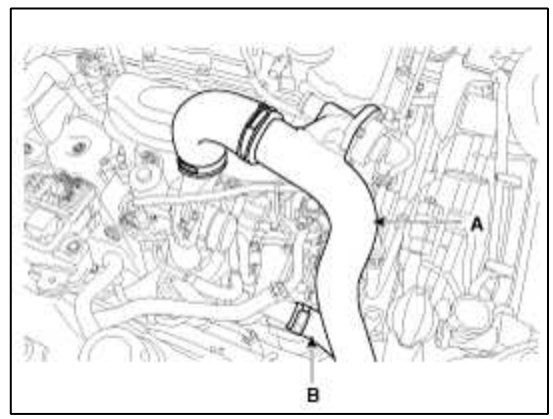

6. Remove the intercooler mounting bracket (A) and then remove the intercooler assembly (B).

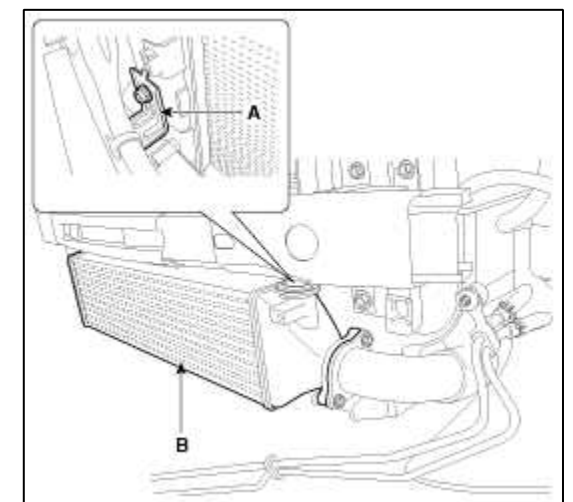

7. Installation is the reverse of removal.

# GENESIS COUPE(BK) > 2013 > G 2.0 T-MPI > Fuel System

## Fuel System > General Information > Specifications

## Specifications

## **Fuel Delivery System**

| Items                   | Specification           |                                                     |  |
|-------------------------|-------------------------|-----------------------------------------------------|--|
| Fuel Tank               | Capacity                | 65 lit. (17.2 U.S.gal., 68.7 U.S.qt., 57.2 Imp.qt.) |  |
| Fuel Filter             | Туре                    | Paper type                                          |  |
| Fuel Pressure Regulator | Regulated Fuel Pressure | 579 kpa (5.9 kgf/cm <sup>2</sup> , 83.9 psi)        |  |
|                         | Туре                    | Electrical, in-tank type                            |  |
| Fuel Pump               | Driven by               | Electric motor                                      |  |

#### Sensors

Manifold Absolute Pressure Sensor (MAPS)

Type: Piezo-resistive pressure sensor type

Specification

| Pressure [kPa (kg/cm²,<br>psi)] | Output Voltage (V) |  |
|---------------------------------|--------------------|--|
| 32.5 (0.33, 4.71)               | 0.5                |  |
| 284 (2.90, 41.20)               | 4.5                |  |

## Intake Air Temperature Sensor (IATS)

Type: Thermistor type

Specification

| Temperature<br>[°C(°F)] | Resistance (kΩ) |
|-------------------------|-----------------|
| -40(-40)                | 40.93 ~ 48.35   |
| -20(-4)                 | 13.89 ~ 16.03   |
| 0(32)                   | 5.38 ~ 6.09     |
| 10(50)                  | 3.48 ~ 3.90     |
| 20(68)                  | 2.31 ~ 2.57     |
| 40(104)                 | 1.08 ~ 1.21     |
| 50(122)                 | 1.56 ~ 1.74     |
| 60(140)                 | 0.54 ~ 0.62     |
| 80(176)                 | 0.29 ~ 0.34     |

Boost Pressure Sensor (BPS)

Type: Piezo-resistive pressure sensor type Specification

| Pressure [kPa (kg/cm², psi)] | Output Voltage (V) |  |
|------------------------------|--------------------|--|
| 32.5 (0.33, 4.71)            | 0.5                |  |
| 284 (2.90, 41.20)            | 4.5                |  |

Engine Coolant Temperature Sensor (ECTS) Type: Thermistor type

Specification

| Temperature<br>[°C(°F)] | Resistance (kΩ) |  |
|-------------------------|-----------------|--|
| -40(-40)                | 48.14           |  |
| -20(-4)                 | 14.13 ~ 16.83   |  |
| 0(32)                   | 5.79            |  |
| 20(68)                  | 2.31 ~ 2.59     |  |
| 40(104)                 | 1.15            |  |
| 60(140)                 | 0.59            |  |
| 80(176)                 | 0.32            |  |

## Throttle Position Sensor (TPS) [integrated into ETC Module]

Type: Variable resistor type

Specification

|                   | Output Voltage (V) |             |
|-------------------|--------------------|-------------|
| Inrottie Angle(*) | TPS1               | TPS2        |
| 0                 | 0                  | 5.0         |
| 10                | 0.48               | 4.52        |
| 20                | 0.95               | 4.05        |
| 30                | 1.43               | 3.57        |
| 40                | 1.90               | 3.10        |
| 50                | 2.38               | 2.62        |
| 60                | 2.86               | 2.14        |
| 70                | 3.33               | 1.67        |
| 80                | 3.81               | 1.19        |
| 90                | 4.29               | 0.71        |
| 100               | 4.76               | 0.24        |
| 105               | 5.0                | 0           |
| C.T (6~15°)       | 0.29 ~ 0.71        | 4.29 ~ 4.71 |
| W.O.T (93~102°)   | 4.43 ~ 4.86        | 0.14 ~ 0.57 |

| Item | Resistance (k $\Omega$ )                        |
|------|-------------------------------------------------|
| TPS1 | $0.875 \sim 1.625 \ [20^{\circ}C(68^{\circ}F)]$ |
| TPS2 | $0.875 \sim 1.625 \ [20^{\circ}C(68^{\circ}F)]$ |

Crankshaft Position Sensor (CKPS) Type: Hall effect type Camshaft Position Sensor (CMPS) Type: Hall effect type Knock Sensor (KS) Type: Piezo-electricity type Specification

| Item             | Specification |
|------------------|---------------|
| Capacitance (pF) | 1,480 ~ 2,220 |

## Heated Oxygen Sensor (HO2S) [Bank 1/Sensor 1] Type: Zirconia (ZrO2) Type

Specification

| Item                           | Specification             |
|--------------------------------|---------------------------|
| Heater Resistance ( $\Omega$ ) | 2.5 ~ 4.0<br>[20°C(68°F)] |

# Heated Oxygen Sensor (HO2S) [Bank 1/Sensor 2] Type: Zirconia (ZrO2) Type

Specification

| A/F Ratio (λ) | Output<br>Voltage(V) |
|---------------|----------------------|
| RICH          | 0.80 ~ 0.92          |
| LEAN          | 0.04 ~ 0.1           |

| Item                           | Specification               |
|--------------------------------|-----------------------------|
| Heater Resistance ( $\Omega$ ) | 3.3 ~ 4.1<br>[21°C(69.8°F)] |

CVVT Oil Temperature Sensor (OTS) Type: Thermistor type

Specification

| Temperature<br>[°C(°F)] | Resistance (kΩ) |
|-------------------------|-----------------|
| -40(-40)                | 52.15           |
| -20(-4)                 | 16.52           |
| 0(32)                   | 6.0             |
| 20(68)                  | 2.45            |
| 40(104)                 | 1.11            |
| 60(140)                 | 0.54            |
| 80(176)                 | 0.29            |

## Accelerator Position Sensor (APS)

Type: Magnetic field sensitive sensor Specification

| Accelerator | Output Voltage (V) |                  |  |
|-------------|--------------------|------------------|--|
| Position    | APS1               | APS2             |  |
| C.T         | $0.58 \sim 0.93$   | $0.29 \sim 0.46$ |  |
| W.O.T       | 3.85 ~ 4.35        | 1.93 ~ 2.18      |  |

Fuel Tank Pressure Sensor (FTPS)

Type: Piezo - Resistivity type

Specification

| Pressure (kPa) | Output Voltage<br>(V) |
|----------------|-----------------------|
| -6.67          | 0.5                   |
| 0              | 2.5                   |
| 6.67           | 4.5                   |

## Actuators

Injector

Specification

| Item                         | Specification |
|------------------------------|---------------|
| Coil Resistance ( $\Omega$ ) | 5.0 ~ 5.8     |
|                              | [20°C(68°F)]  |

## ETC Motor [integrated into ETC Module] Specification

| Item                         | Specification |
|------------------------------|---------------|
| Coil Resistance ( $\Omega$ ) | 1.2 ~ 1.8     |
|                              | [20°C(68°F)]  |

Purge Control Solenoid Valve (PCSV) Specification

| Item                         | Specification |
|------------------------------|---------------|
| Coil Resistance ( $\Omega$ ) | 19.0 ~ 22.0   |
|                              | [20°C(68°F)]  |

## CVVT Oil Control Valve (OCV)

Specification

| Item                         | Specification |
|------------------------------|---------------|
| Coil Resistance ( $\Omega$ ) | 6.9 ~ 7.9     |
|                              | [20°C(68°F)]  |

## EWGA DC Motor [integrated into EWGA] Specification

| Item            | Specification                                              |
|-----------------|------------------------------------------------------------|
| Coil Resistance | $\frac{1\Omega \sim 1k\Omega}{[20^{\circ}C(68^{\circ}F)]}$ |

## RCV Control Solenoid Valve

Specification

| Item                         | Specification               |
|------------------------------|-----------------------------|
| Coil Resistance ( $\Omega$ ) | 28.3 ~ 31.1<br>[20°C(68°F)] |

Ignition Coil

Type: Stick type

Specification

| Item                              | Specification             |
|-----------------------------------|---------------------------|
| 1st Coil Resistance ( $\Omega$ )  | $0.62 \pm 10$             |
|                                   | [20°C(68°F)]              |
| 2nd Coil Resistance (k $\Omega$ ) | $7.0 \pm 15$ [20°C(68°F)] |

## Canister Close Valve (CCV)

Specification

| Item                         | Specification               |
|------------------------------|-----------------------------|
| Coil Resistance ( $\Omega$ ) | 23.0 ~ 26.0<br>[20°C(68°F)] |

Service Standard

| Item                |         | Specification          |         |
|---------------------|---------|------------------------|---------|
| Ignition Timing (°) |         | BTDC $5 \pm 10$        |         |
| Idle Speed<br>(rpm) | A/C OFF | Neutral, N,<br>P-range | 780±100 |
|                     |         | D-range                | 780±100 |
|                     | A/C ON  | Neutral, N,<br>P-range | 780±100 |
|                     |         | D-range                | 780±100 |

# Tightening Torques

# Engine Control System

| Item                                                          | kgf.m          | N.m         | lb-ft          |
|---------------------------------------------------------------|----------------|-------------|----------------|
| ECM bracket installation bolt / nut                           | 1.0 ~ 1.2      | 9.8 ~ 11.8  | 7.2 ~ 8.7      |
| Manifold absolute pressure sensor installation bolt           | 1.0 ~ 1.2      | 9.8 ~ 11.8  | 7.2 ~ 8.7      |
| Boost pressure sensor installation                            | 0.8 ~ 1.2      | 7.8 ~ 11.8  | 5.8~8.7        |
| Intake air temperature sensor installation bolt               | 1.0 ~ 1.2      | 9.8 ~ 11.8  | 7.2 ~ 8.7      |
| Engine coolant temperature sensor installation                | 3.0 ~ 4.0      | 29.4 ~ 39.2 | 21.7~28.9      |
| Crankshaft position sensor installation bolt                  | 1.0 ~ 1.2      | 9.8 ~ 11.8  | 7.2 ~ 8.7      |
| Camshaft position sensor (Bank 1 / Intake) installation bolt  | 1.0 ~ 1.2      | 9.8 ~ 11.8  | 7.2 ~ 8.7      |
| Camshaft position sensor (Bank 1 / Exhaust) installation bolt | 1.0 ~ 1.2      | 9.8 ~ 11.8  | 7.2 ~ 8.7      |
| Knock sensor installation bolt                                | 1.9 ~ 2.4      | 18.6 ~ 23.5 | 13.7 ~ 17.4    |
| Heated oxygen sensor (Bank 1 / sensor 1) installation         | 4.0 ~ 5.0      | 39.2 ~ 49.1 | 28.9 ~ 36.2    |
| Heated oxygen sensor (Bank 1 / sensor 2) installation         | 4.0 ~ 5.0      | 39.2 ~ 49.1 | 28.9 ~ 36.2    |
| CVVT oil temperature sensor installation                      | $2.0 \sim 4.0$ | 19.6 ~ 39.2 | 14.5 ~ 28.9    |
| Fuel tank pressure sensor installation bolt                   | 0.4 ~ 0.6      | 3.9 ~ 5.9   | 2.9~4.3        |
| Electronic throttle body installation bolt / nut              | 1.0 ~ 1.2      | 9.8 ~ 11.8  | 7.2 ~ 8.7      |
| Purge control solenoid valve bracket installation bolt        | 1.0 ~ 1.2      | 9.8 ~ 11.8  | $7.2 \sim 8.7$ |
| CVVT oil control valve (Bank 1 / Intake) installation bolt    | 1.0 ~ 1.2      | 9.8 ~ 11.8  | 7.2 ~ 8.7      |
| CVVT oil control valve (Bank 1 / Exhaust) installation bolt   | 1.0 ~ 1.2      | 9.8 ~ 11.8  | 7.2 ~ 8.7      |
| RCV control solenoid valve bracket installation bolt          | 1.0 ~ 1.2      | 9.8 ~ 11.8  | 7.2 ~ 8.7      |
| Ignition coil installation bolt                               | 1.0 ~ 1.2      | 9.8 ~ 11.8  | 7.2 ~ 8.7      |
| Electric WGT control actuator installation bolt               | 0.75 ~ 0.85    | 7.35 ~ 8.34 | 5.42 ~ 6.08    |
| Canister close valve installaiton bolt                        | 0.4 ~ 0.6      | 3.9 ~ 5.9   | 2.9 ~ 4.3      |

## **Fuel Delivery System**

| Item                                             | kgf.m     | N.m            | lb-ft          |
|--------------------------------------------------|-----------|----------------|----------------|
| Fuel tank band installation nut                  | 4.0 ~ 5.5 | 39.2 ~<br>54.0 | 28.9 ~<br>39.8 |
| Fuel pump installation bolt                      | 0.2~0.3   | 2.0~2.9        | 1.4 ~ 2.2      |
| Sub fuel sender installation bolt                | 0.2 ~ 0.3 | 2.0 ~ 2.9      | 1.4 ~ 2.2      |
| Filler-neck assembly installation bolt           | 0.8 ~ 1.2 | 7.8 ~ 11.8     | 5.8~8.7        |
| Filler-neck assembly installation nut            | 0.4 ~ 0.6 | 3.9 ~ 5.9      | 2.9 ~ 4.3      |
| Accelerator pedal module installation bolt       | 0.9 ~ 1.4 | 8.8 ~ 13.7     | 6.5 ~ 10.1     |
| Deliver pipe installation nut (↔ Fuel feed tube) | 0.4 ~ 0.6 | 3.9 ~ 5.9      | 2.9~4.3        |

## **Fuel System > General Information > Special Service Tools**

Special Service Tools

| Tool (Number and<br>Name)                                 | Illustration                          | Application                                                                                                |
|-----------------------------------------------------------|---------------------------------------|----------------------------------------------------------------------------------------------------|
| Fuel Pressure Gauge<br>(09353-24100)                      |                                       | Measuring the fuel line pressure                                                                           |
| Fuel Pressure Gauge<br>Adapter<br>(09353-38000)           | A A A A A A A A A A A A A A A A A A A | Connection between the delivery pipe and the fuel feed line                                                |
| Fuel Pressure Gauge<br>Connector<br>(09353-24000)         |                                       | Connection between the Fuel Pressure Gauge (09353-24100) and the Fuel Pressure Gauge Adapter (09353-38000) |
| Heated Oxygen<br>Sensor Socket<br>Wrench<br>(09392-2H100) |                                       | Removal and installation of the heated oxygen sensor                                                       |

| 1  | Bring Vehicle to Workshop                                                                                                    |
|----|----------------------------------------------------------------------------------------------------|
| 2  | Analyze Customer's Problem                                                                                                    |
| •  | Ask the customer about the conditions and environment relative to the issue (Use CUSTOMER PROBLEM ANALYSIS SHEET).                                                                                             |
| 3  | Verify Symptom, and then Check DTC and Freeze Frame Data                                                                                                    |
| :  | Connect Hi-Scan (Pro) to Diagnostic Link Connector (DLC).<br>Record the DTC and freeze frame data.                                                                                                    |
|    | <b>NOTE</b>                                                                                                    |
|    | To erase DTC and freeze frame data, refer to Step 5.                                                                                                    |
| 4  | Confirm the Inspection Procedure for the System or Part                                                                                                    |
| •  | Using the SYMPTOM TROUBLESHOOTING GUIDE CHART, choose the correct inspection procedure for the system<br>or part to be checked.                                                                                |
| 5  | Erase the DTC and Freeze Frame Data                                                                                                    |
|    |                                                                                                    |
|    | NEVER erase DTC and freeze frame data before completing Step 2 MIL/DTC in "CUSTOMER PROBLEM ANALYSIS SHEET".                                                                                                   |
| 6  | Inspect Vehicle Visually                                                                                                    |
| •  | Go to Step 11, if you recognize the problem.                                                                                                    |
| 7  | Recreate (Simulate) Symptoms of the DTC                                                                                                    |
| :  | Try to recreate or simulate the symptoms and conditions of the malfunction as described by customer.<br>If DTC(s) is/are displayed, simulate the condition according to troubleshooting procedure for the DTC. |
| 8  | Confirm Symptoms of Problem                                                                                                    |
| :  | If DTC(s) is/are not displayed, go to Step 9.<br>If DTC(s) is/are displayed, go to Step 11.                                                                                                    |
| 9  | Recreate (Simulate) Symptom                                                                                                    |
| •  | Try to recreate or simulate the condition of the malfunction as described by the customer.                                                                                                    |
| 10 | Check the DTC                                                                                                    |
| :  | If DTC(s) does(do) not occur, refer to INTERMITTENT PROBLEM PROCEDURE in BASIC INSPECTION PROCEDURE.<br>If DTC(s) occur(s), go to Step 11.                                                                     |
| 11 | Perform troubleshooting procedure for DTC                                                                                                    |
| 12 | Adjust or repair the vehicle                                                                                                    |
| 13 | Confirmation test                                                                                                    |
| 14 | END                                                                                                    |

Customer Problem Analysis Sheet

#### 1. VEHICLE INFORMAITON

| VIN No.             |         | Transmission           | M/T A/T CVT etc.            |
|---------------------|---------|------------------------|-----------------------------|
| Production date     |         | Driving type           | □ 2WD (FF) □ 2WD (FR) □ 4WD |
| Odometer<br>Reading | km/mile | CPF<br>(Diesel Engine) | With CPF C Without CPF      |

#### 2. SYMPTOMS

| □ Unable to start  | Jnable to start Engine does not turn over Incomplete combustion<br>Initial combustion does not occur                                                                                  |  |
|--------------------|----------------------------------------------------------------------------------------------------|--|
| Difficult to start | Engine turns over slowly      Other                                                                                                    |  |
| Poor idling        | <ul> <li>Rough idling Incorrect idling</li> <li>Unstable idling (High: rpm, Low:rpm)</li> <li>Other</li> </ul>                                                                        |  |
| Fngine stall       | <ul> <li>Soon after starting  After accelerator pedal depressed</li> <li>After accelerator pedal released During A/C ON</li> <li>Shifting from N to D-range</li> <li>Other</li> </ul> |  |
| Cthers             | Poor driving (Surge)      Knocking      Poor fuel economy     Back fire      After fire      Other                                                                                    |  |

#### 3. ENVIRONMENT

| Problem frequency   | □ Constant □ Sometimes () □ Once only<br>□ Other                                                                                                    |
|---------------------|----------------------------------------------------------------------------------------------------|
| Weather             | Fine      Cloudy      Rainy      Snowy      Other                                                                                                    |
| Outdoor temperature | Approx °C/°F                                                                                                    |
| Place               | □ Highway □ Suburbs □ Inner City □ Uphill □ Downhill<br>□ Rough road □ Other                                                                                                    |
| Engine temperature  | □ Cold □ Warming up □ After warming up □ Any temperature                                                                                                    |
| Engine operation    | <ul> <li>Starting □ Just after starting (min) □ Idling □ Racing</li> <li>Driving □ Constant speed □ Acceleration □ Deceleration</li> <li>□ A/C switch ON/OFF □ Other</li> </ul> |

## 4. MIL/DTC

| MIL (Malfunction Indicator<br>Lamp) |                             | 🗌 Remains ON 🗌 Sometimes lights up 🗌 Does not light |   |
|-------------------------------------|-----------------------------|-----------------------------------------------------|---|
| DTC                                 | Normal check<br>(Pre-check) | Normal DTC (                                        | ) |
|                                     | Check mode                  | Normal DTC (                                        | ) |
| 5. FCM/PC                           | CM INFORMATI                | ON                                                  |   |
| ECM/PCM Part No.                    |                             |                                                     |   |

#### **Basic Inspection Procedure**

ROM ID

Measuring Condition of Electronic Parts' Resistance

The measured resistance at high temperature after vehicle running may be high or low. So all resistance must be measured at ambient temperature (20°C, 68°F), unless stated otherwise.

#### NOTE

The measured resistance in except for ambient temperature (20°C, 68°F) is reference value.

Intermittent Problem Inspection Procedure

Sometimes the most difficult case in troubleshooting is when a problem symptom occurs but does not occur again during testing. An example would be if a problem appears only when the vehicle is cold but has not appeared when warm. In this case, the technician should thoroughly make out a "Customer Problem Analysis Sheet" and recreate (simulate) the environment and condition which occurred when the vehicle was having the issue.

- 1. Clear Diagnostic Trouble Code (DTC).
- 2. Inspect connector connection, and check terminal for poor connections, loose wires, bent, broken or corroded pins, and then verify that the connectors are always securely fastened.

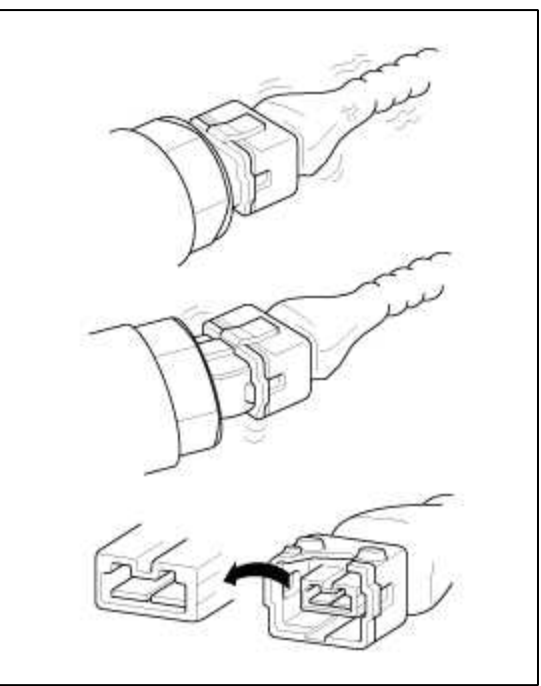

- 3. Slightly shake the connector and wiring harness vertically and horizontally.
- 4. Repair or replace the component that has a problem.
- 5. Verify that the problem has disappeared with the road test.
- Simulating Vibration
- 1) Sensors and Actuators
  - : Slightly vibrate sensors, actuators or relays with finger.

WARNING

Strong vibration may break sensors, actuators or relays

- 2) Connectors and Harness
  - : Lightly shake the connector and wiring harness vertically and then horizontally.
- Simulating Heat

1) Heat components suspected of causing the malfunction with a hair dryer or other heat source.

## WARNING

- DO NOT heat components to the point where they may be damaged.
- DO NOT heat the ECM directly.
- Simulating Water Sprinkling
- 1) Sprinkle water onto vehicle to simulate a rainy day or a high humidity condition.

## WARNING

DO NOT sprinkle water directly into the engine compartment or electronic components.

• Simulating Electrical Load

1) Turn on all electrical systems to simulate excessive electrical loads (Radios, fans, lights, rear window defogger, etc.).

**Connector Inspection Procedure** 

- 1. Handling of Connector
  - A. Never pull on the wiring harness when disconnecting connectors.

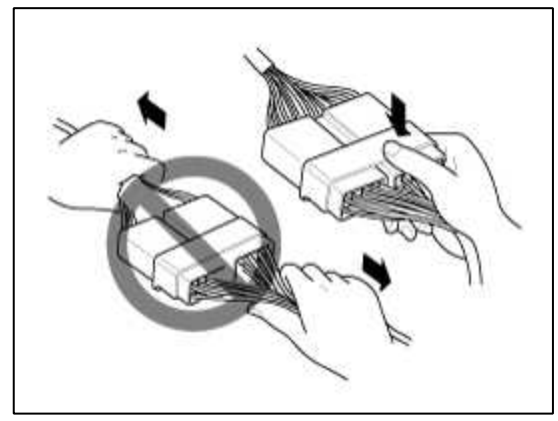

B. When removing the connector with a lock, press or pull locking lever.

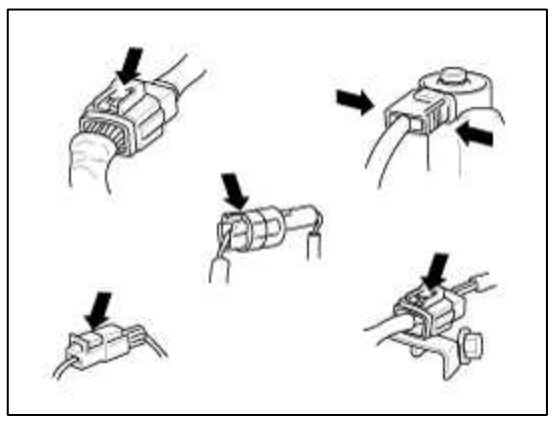

C. Listen for a click when locking connectors. This sound indicates that they are securely locked.

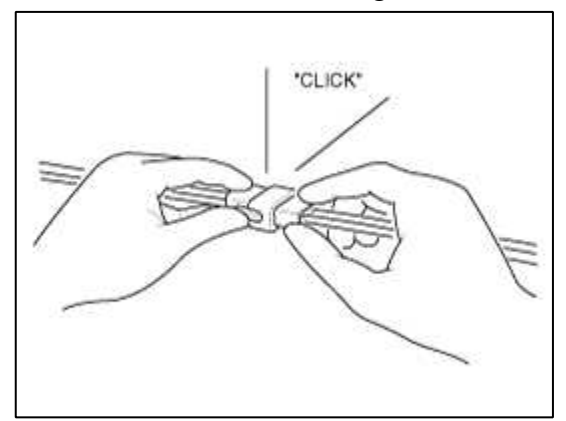

D. When a tester is used to check for continuity, or to measure voltage, always insert tester probe from wire harness side.

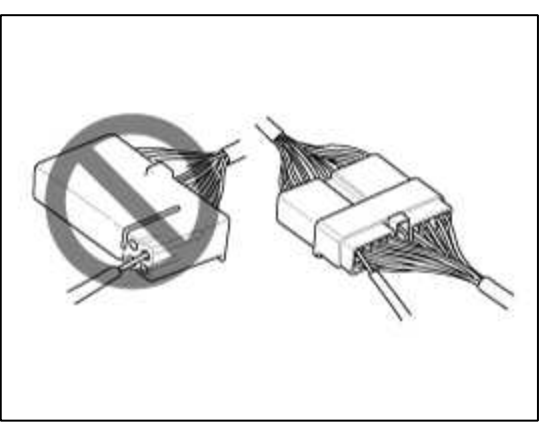

E. Check waterproof connector terminals from the connector side. Waterproof connectors cannot be accessed from harness side.

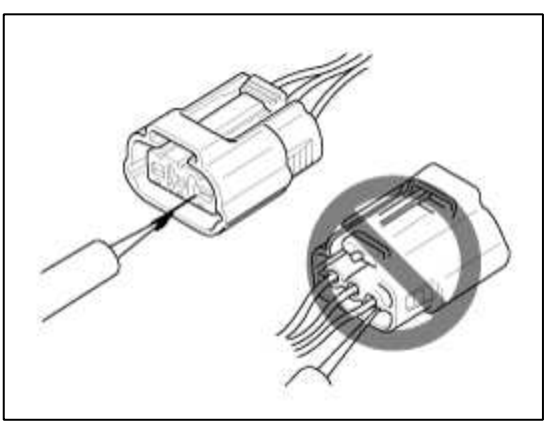

## NOTE

- Use a fine wire to prevent damage to the terminal.
- Do not damage the terminal when inserting the tester lead.

## 2. Checking Point for Connector

A. While the connector is connected:

Hold the connector, check connecting condition and locking efficiency.

B. When the connector is disconnected:

Check missed terminal, crimped terminal or broken core wire by slightly pulling the wire harness. Visually check for rust, contamination, deformation and bend.

C. Check terminal tightening condition:

Insert a spare male terminal into a female terminal, and then check terminal tightening conditions.

D. Pull lightly on individual wires to ensure that each wire is secured in the terminal.

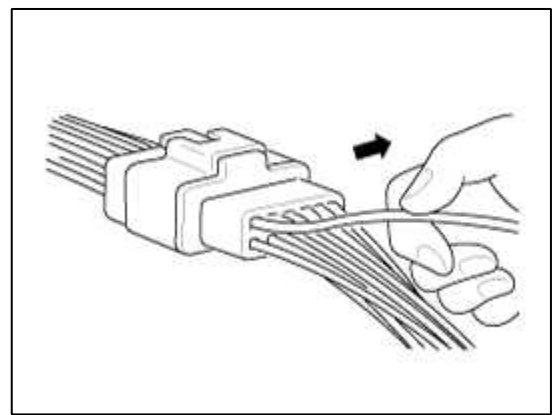

3. Repair Method of Connector Terminal

A. Clean the contact points using air gun and/or shop rag.

## NOTE

Never use sand paper when polishing the contact points, otherwise the contact point may be damaged.

B. In case of abnormal contact pressure, replace the female terminal.

Wire Harness Inspection Procedure

- 1. Before removing the wire harness, check the wire harness position and crimping in order to restore it correctly.
- 2. Check whether the wire harness is twisted, pulled or loosened.
- 3. Check whether the temperature of the wire harness is abnormally high.
- 4. Check whether the wire harness is rotating, moving or vibrating against the sharp edge of a part.

- 5. Check the connection between the wire harness and any installed part.
- 6. If the covering of wire harness is damaged; secure, repair or replace the harness.
- Electrical Circuit Inspection Procedure
- Check Open Circuit
- 1. Procedures for Open Circuit
  - A. Continuity Check
  - B. Voltage Check

If an open circuit occurs (as seen in [FIG. 1]), it can be found by performing Step 2 (Continuity Check Method) or Step 3 (Voltage Check Method) as shown below.

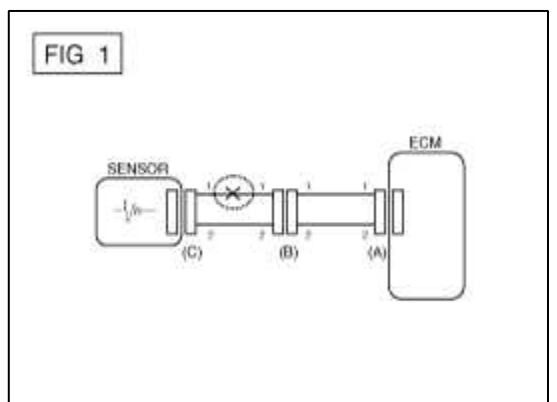

2. Continuity Check Method

## NOTE

When measuring for resistance, lightly shake the wire harness above and below or side to side.

## **Specification (Resistance)**

 $1\Omega$  or less  $\rightarrow$  Normal Circuit  $1M\Omega$  or Higher  $\rightarrow$  Open Circuit

A. Disconnect connectors (A), (C) and measure resistance between connector (A) and (C) as shown in [FIG. 2].

In [FIG.2.] the measured resistance of line 1 and 2 is higher than  $1M\Omega$  and below 1  $\Omega$  respectively. Specifically the open circuit is line 1 (Line 2 is normal). To find exact break point, check sub line of line 1 as described in next step.

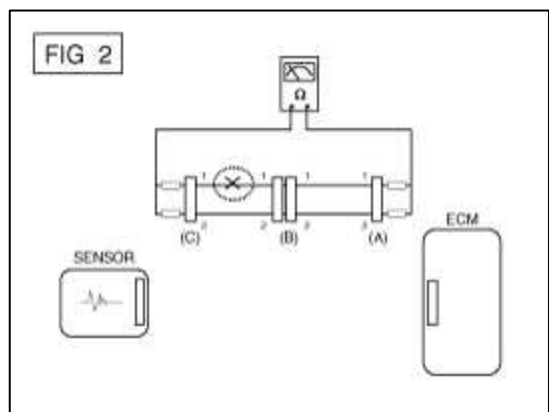
B. Disconnect connector (B), and measure for resistance between connector (C) and (B1) and between (B2) and (A) as shown in [FIG. 3].

In this case the measured resistance between connector (C) and (B1) is higher than  $1M\Omega$  and the open circuit is between terminal 1 of connector (C) and terminal 1 of connector (B1).

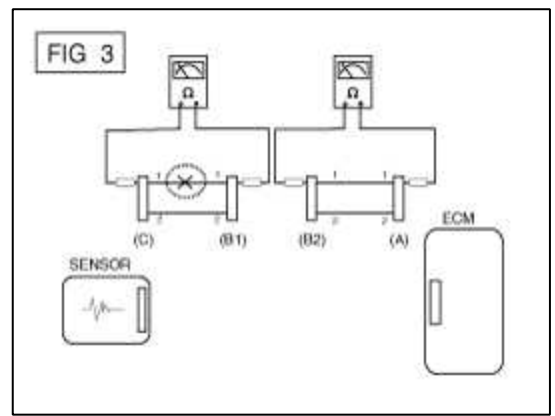

- 3. Voltage Check Method
  - A. With each connector still connected, measure the voltage between the chassis ground and terminal 1 of each connectors (A), (B) and (C) as shown in [FIG. 4].

The measured voltage of each connector is 5V, 5V and 0V respectively. So the open circuit is between connector (C) and (B).

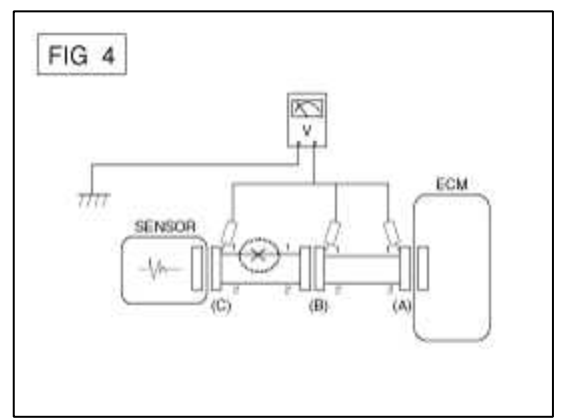

- Check Short Circuit
- 1. Test Method for Short to Ground Circuit

A. Continuity Check with Chassis Ground

If short to ground circuit occurs as shown in [FIG. 5], the broken point can be found by performing Step 2 (Continuity Check Method with Chassis Ground) as shown below.

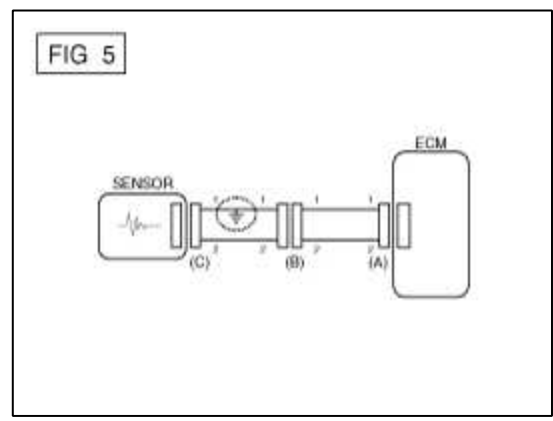

2. Continuity Check Method (with Chassis Ground)

#### NOTE

Lightly shake the wire harness above and below, or side to side when measuring the resistance.

#### **Specification (Resistance)**

 $1\Omega$  or less  $\rightarrow$  Short to Ground Circuit  $1M\Omega$  or Higher  $\rightarrow$  Normal Circuit

A. Disconnect connectors (A), (C) and measure for resistance between connector (A) and Chassis Ground as shown in [FIG. 6].

The measured resistance of line 1 and 2 in this example is below 1  $\Omega$  and higher than 1M $\Omega$  respectively. Specifically the short to ground circuit is line 1 (Line 2 is normal). To find exact broken point, check the sub line of line 1 as described in the following step.

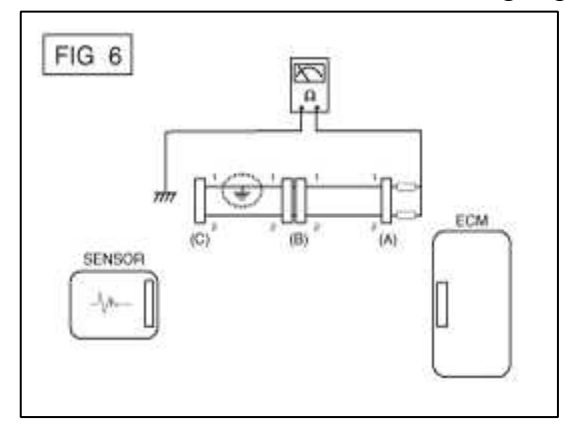

B. Disconnect connector (B), and measure the resistance between connector (A) and chassis ground, and between (B1) and chassis ground as shown in [FIG. 7].

The measured resistance between connector (B1) and chassis ground is  $1\Omega$  or less. The short to ground circuit is between terminal 1 of connector (C) and terminal 1 of connector (B1).

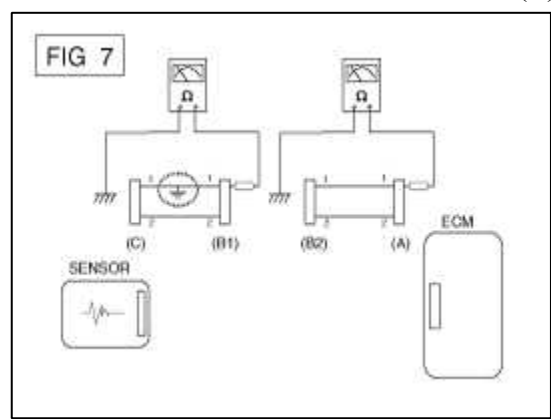

Symptom Troubleshooting Guide Chart

| Main Symptom                                      | Diagnostic Procedure                                                                                                    | Also Check For |
|---------------------------------------------------|----------------------------------------------------------------------------------------------------|----------------|
| Unable to start<br>(Engine does not<br>turn over) | <ol> <li>Test the battery. (Refer to Engine Electrical<br/>System - "Battery")</li> <li>Test the starter. (Refer to Engine Electrical<br/>System - "Starter")</li> <li>Inhibitor switch (A/T) or clutch start switch<br/>(M/T)</li> </ol> |                |

| Unable to start<br>(Incomplete<br>combustion)         | <ol> <li>Test the battery. (Refer to Engine Electrical<br/>System - "Battery")</li> <li>Check the fuel pressure. (Refer to Fuel Delivery<br/>System - "Fuel Pressure Test")</li> <li>Check the ignition circuit. (Refer to Engine<br/>Electrical System - "Ignition System")</li> <li>Troubleshooting the immobilizer system. (Refer<br/>to Body Electrical System - "Immobilizer<br/>System") (In case of immobilizer lamp flashing)</li> </ol>                                                                                            | <ul> <li>DTC</li> <li>Low compression</li> <li>Intake air leaks</li> <li>Slipped or broken timing belt</li> <li>Contaminated fuel</li> </ul> |
|-------------------------------------------------------|----------------------------------------------------------------------------------------------------|----------------------------------------------------------------------------------------------------|
| Difficult to start                                    | <ol> <li>Test the battery. (Refer to Engine Electrical<br/>System - "Battery")</li> <li>Check the fuel pressure. (Refer to Fuel Delivery<br/>System - "Fuel Pressure Test")</li> <li>Check the ECT sensor and circuit (Check DTC)</li> <li>Check the ignition circuit. (Refer to Engine<br/>Electrical System - "Ignition System")</li> </ol>                                                                                                    | <ul> <li>DTC</li> <li>Low compression</li> <li>Intake air leaks</li> <li>Contaminated fuel</li> <li>Weak ignition spark</li> </ul>           |
| Poor idling<br>(Rough, unstable<br>or incorrect Idle) | <ol> <li>Check the fuel pressure. (Refer to Fuel Delivery<br/>System - "Fuel Pressure Test")</li> <li>Check the Injector. (Refer to Engine Control<br/>System - "Injector")</li> <li>Check the long term fuel trim and short term fuel<br/>trim (Refer to CUSTOMER DATASTREAM)</li> <li>Check the idle speed control circuit (Check<br/>DTC)</li> <li>Inspect and test the Throttle Body</li> <li>Check the ECT sensor and circuit (Check DTC)</li> </ol>                                                                                   | <ul> <li>DTC</li> <li>Low compression</li> <li>Intake air leaks</li> <li>Contaminated fuel</li> <li>Weak ignition spark</li> </ul>           |
| Engine stall                                          | <ol> <li>Test the Battery. (Refer to Engine Electrical<br/>System - "Battery")</li> <li>Check the fuel pressure. (Refer to Fuel Delivery<br/>System - "Fuel Pressure Test")</li> <li>Check the idle speed control circuit (Check<br/>DTC)</li> <li>Check the ignition circuit. (Refer to Engine<br/>Electrical System-"IgnitionSystem")</li> <li>Check the CKPS Circuit (Check DTC)</li> </ol>                                                                                                    | <ul> <li>DTC</li> <li>Intake air leaks</li> <li>Contaminated fuel</li> <li>Weak ignition spark</li> </ul>                                    |
| Poor driving<br>(Surge)                               | <ol> <li>Check the fuel pressure. (Refer to Fuel Delivery<br/>System - "Fuel Pressure Test")</li> <li>Inspect and test Throttle Body</li> <li>Check the ignition circuit. (Refer to Engine<br/>Electrical System - "Ignition System")</li> <li>Check the ECT Sensor and Circuit (Check<br/>DTC)</li> <li>Test the exhaust system for a possible restriction.<br/>(Refer to Engine Mechanical System - "Exhaust<br/>Manifold")</li> <li>Check the long term fuel trim and short term fuel<br/>trim (Refer to CUSTOMER DATASTREAM)</li> </ol> | <ul> <li>DTC</li> <li>Low compression</li> <li>Intake air leaks</li> <li>Contaminated fuel</li> <li>Weak ignition spark</li> </ul>           |

| Knocking                                         | <ol> <li>Check the fuel pressure. (Refer to Fuel Delivery<br/>System - "Fuel Pressure Test")</li> <li>Inspect the engine coolant. (Engine Mechanical<br/>System - "Radiator")</li> <li>Inspect the radiator and the electric cooling fan.<br/>(Engine Mechanical System - "Radiator")</li> <li>Check the spark plugs. (Refer to Engine<br/>Electrical System - "Ignition System")</li> </ol>                                                                                                    | <ul><li>DTC</li><li>Contaminated fuel</li></ul>                                                                                    |
|--------------------------------------------------|----------------------------------------------------------------------------------------------------|----------------------------------------------------------------------------------------------------|
| Poor fuel<br>economy                             | <ol> <li>Check customer's driving habits         <ul> <li>Is A/C on full time or the defroster mode on?</li> <li>Are tires at correct pressure?</li> <li>Is excessively heavy load being carried?</li> <li>Is acceleration too much, too often?</li> </ul> </li> <li>Check the fuel pressure. (Refer to Fuel Delivery System - "Fuel Pressure Test")</li> <li>Check the injector. (Refer to Engine Control System - "Injector")</li> <li>Test the exhaust system for a possible restriction</li> <li>Check the ECT sensor and circuit</li> </ol> | <ul> <li>DTC</li> <li>Low compression</li> <li>Intake air leaks</li> <li>Contaminated fuel</li> <li>Weak ignition spark</li> </ul> |
| Hard to refuel<br>(Overflow during<br>refueling) | <ol> <li>Test the canister close valve. (Refer to Fuel<br/>Delivery System - "Canister Close Valve)</li> <li>Inspect the fuel filler hose/pipe         <ul> <li>Pinched, kinked or blocked?</li> <li>Filler hose is torn</li> </ul> </li> <li>Inspect the fuel tank vapor vent hose between<br/>the EVAP. canister and air filter</li> <li>Check the EVAP. canister</li> </ol>                                                                                                    | • Malfunctioning gas station filling<br>nozzle (If this problem occurs at a<br>specific gas station during refueling)              |

# Fuel System > Engine Control System > Description and Operation

Description

If the Gasoline Engine Control system components (sensors, ECM, injector, etc.) fail, interruption to the fuel supply or failure to supply the proper amount of fuel for various engine operating conditions will result. The following situations may be encountered.

- 1. Engine is hard to start or does not start at all.
- 2. Unstable idle.
- 3. Poor driveability

If any of the above conditions are noted, first perform a routine diagnosis that includes basic engine checks (ignition system malfunction, incorrect engine adjustment, etc.). Then, inspect the Gasoline Engine Control system components with the HI-SCAN (Pro).

#### NOTE

- Before removing or installing any part, read the diagnostic trouble codes and then disconnect the battery negative (-) terminal.
- Before disconnecting the cable from battery terminal, turn the ignition switch to OFF. Removal or connection of the battery cable during engine operation or while the ignition switch is ON could cause damage to the ECM.
- The control harnesses between the ECM and heated oxygen sensor are shielded with the shielded ground wires to the body in order to prevent the influence of ignition noises and radio interference. When the shielded wire is faulty, the control harness must be replaced.
- When checking the generator for the charging state, do not disconnect the battery '+' terminal to prevent the ECM from damage due to the voltage.
- When charging the battery with the external charger, disconnect the vehicle side battery terminals to prevent damage to the ECM.

# Malfunction Indicator Lamp (MIL)

# [EOBD]

A malfunction indicator lamp illuminates to notify the driver that there is a problem with the vehicle. However, the MIL will go off automatically after 3 subsequent sequential driving cycles without the same malfunction. Immediately after the ignition switch is turned on (ON position - do not start), the MIL will illuminate continuously to indicate that the MIL operates normally.

Faults with the following items will illuminate the MIL.

- Catalyst
- Fuel system
- Manifold Absolute Pressure Sensor (MAPS)
- Intake Air Temperature Sensor (IATS)
- Engine Coolant Temperature Sensor (ECTS)
- Throttle Position Sensor (TPS)
- Upstream Oxygen Sensor
- Upstream Oxygen Sensor Heater
- Downstream Oxygen Sensor
- Downstream Oxygen Sensor Heater
- Injector
- Misfire
- Crankshaft Position Sensor (CKPS)
- Camshaft Position Sensor (CMPS)
- Evaporative Emission Control System
- Vehicle Speed Sensor (VSS)
- ETC Motor [integrated into ETC module]
- Power Supply
- ECM/ PCM
- MT/AT Encoding
- Acceleration Sensor
- MIL-on Request Signal
- Power Stage

#### NOTE

Refer to "Inspection Chart For Diagnostic Trouble Codes (DTC)" for more information.

#### [NON-EOBD]

A malfunction indicator lamp illuminates to notify the driver that there is a problem with the vehicle. However, the

MIL will go off automatically after 3 subsequent sequential driving cycles without the same malfunction. Immediately after the ignition switch is turned on (ON position - do not start), the MIL will illuminate continuously to indicate that the MIL operates normally.

Faults with the following items will illuminate the MIL

- Heated oxygen sensor (HO2S)
- Manifold Absolute Pressure Sensor (MAPS)
- Throttle position sensor (TPS) [integrated into ETC module]
- Engine coolant temperature sensor (ECTS)
- ETC Motor [integrated into ETC module]
- Injectors
- ECM

#### NOTE

Refer to "Inspection Chart For Diagnostic Trouble Codes (DTC)" for more information.

#### [INSPECTION]

1. After turning ON the ignition key, ensure that the light illuminates for about 5 seconds and then goes out.

2. If the light does not illuminate, check for an open circuit in the harness, a blown fuse or a blown bulb. Self-Diagnosis

The ECM monitors the input/output signals (some signals at all times and the others under specified conditions). When the ECM detects an irregularity, it records the diagnostic trouble code, and outputs the signal to the Data Link connector. The diagnosis results can be read with the MIL or HI-SCAN (Pro). Diagnostic Trouble Codes (DTC) will remain in the ECM as long as battery power is maintained. The diagnostic trouble codes will, however, be erased when the battery terminal or ECM connector is disconnected, or by the HI-SCAN (Pro).

#### NOTE

If a sensor connector is disconnected with the ignition switch turned on, the diagnostic trouble code (DTC) is recorded. In this case, disconnect the battery negative terminal (-) for 15 seconds or more, and the diagnosis memory will be erased.

The Relation Between DTC And Driving Pattern In EOBD System

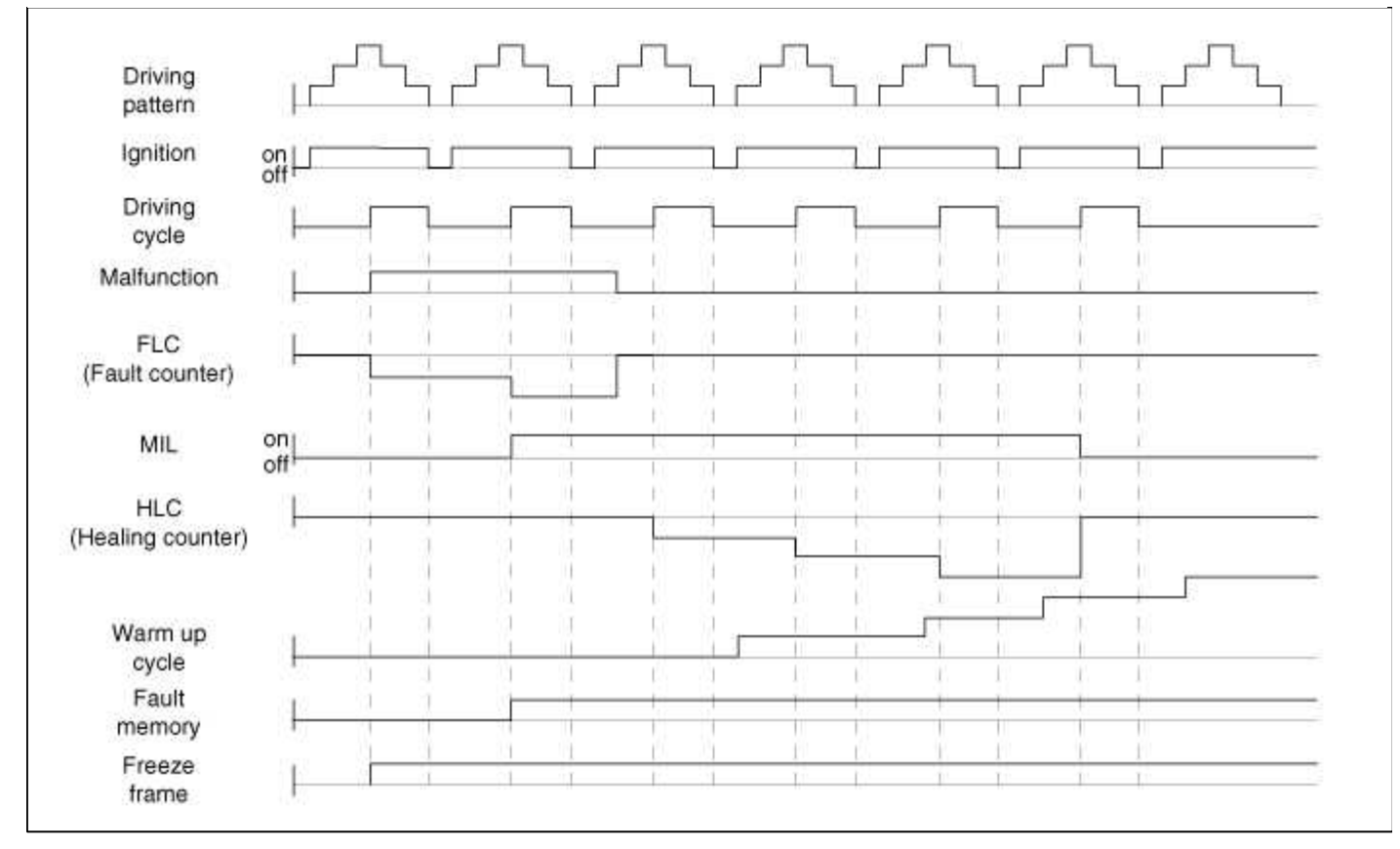

- 1. When the same malfunction is detected and maintained during two sequential driving cycles, the MIL will automatically illuminate.
- 2. The MIL will go off automatically if no fault is detected after 3 sequential driving cycles.
- 3. A Diagnostic Trouble Code(DTC) is recorded in ECM memory when a malfunction is detected after two sequential driving cycles. The MIL will illuminate when the malfunction is detected on the second driving cycle. If a misfire is detected, a DTC will be recorded, and the MIL will illuminate, immediately after a fault is first detected.
- 4. A Diagnostic Trouble Code(DTC) will automatically erase from ECM memory if the same malfunction is not detected for 40 driving cycles.

NOTE

- A "warm-up cycle" means sufficient vehicle operation such that the coolant temperature has risen by at least 40 degrees Fahrenheit from engine starting and reaches a minimum temperature of 160 degress Fahrenheit.
- A "driving cycle" consists of engine startup, vehicle operation beyond the beginning of closed loop operation.

# Fuel System > Engine Control System > Components and Components Location

**Components Location** 

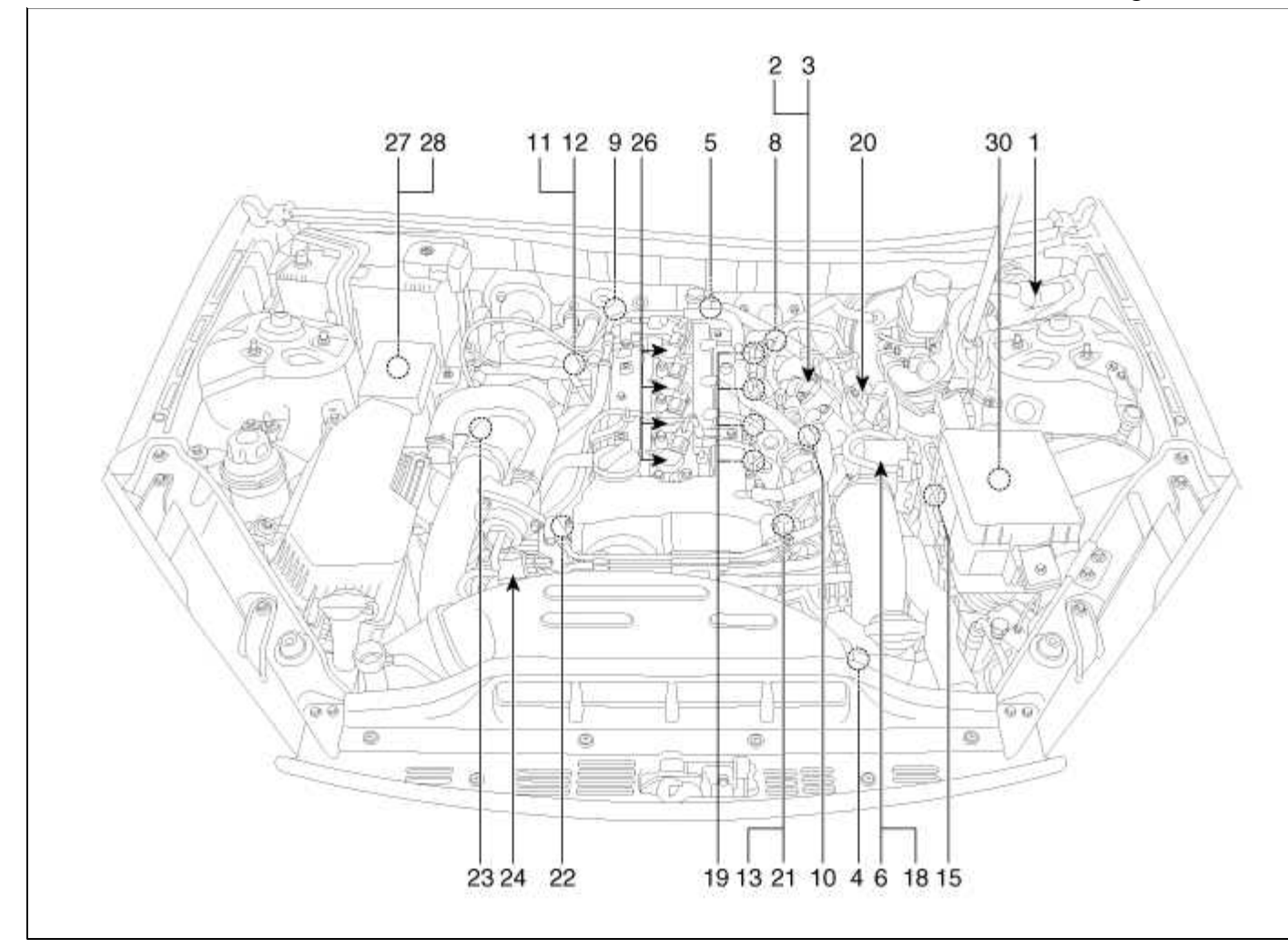

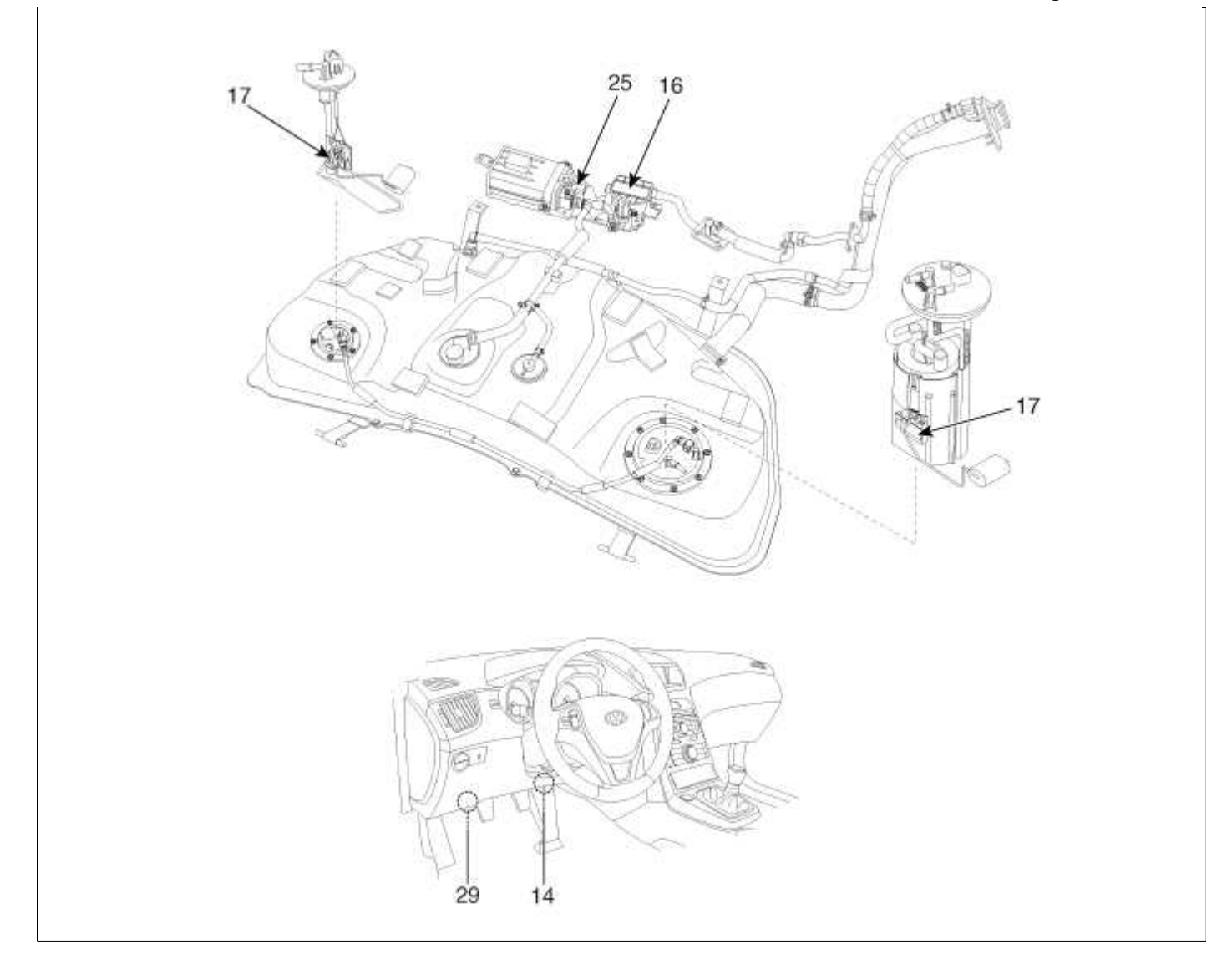

| 1. Engine Control Module (ECM)                         | 16. Fuel Tank Pressrue Sensor (FTPS)       |
|--------------------------------------------------------|--------------------------------------------|
| 2. Manifold Absolute Pressure Sensor (MAPS)            | 17. Fuel Level Sensor (FLS)                |
| 3. Intake Air Temperature Sensor (IATS)                | 18. ETC Motor [integrated into ETC Module] |
| 4. Boost Pressure Sensor (BPS)                         | 19. Injector                               |
| 5. Engine Coolant Temperature Sensor (ECTS)            | 20. Purge Control Solenoid Valve (PCSV)    |
| 6. Throttle Position Sensor (TPS) [integrated into ETC | 21. CVVT Oil Control Valve (OCV) [Bank 1/  |
| Module]                                                | Intake]                                    |
| 7. Crankshaft Position Sensor (CKPS)                   | 22. CVVT Oil Control Valve (OCV) [Bank 1 / |
| 8. Camshaft Position Sensor (CMPS) [Bank 1 / Intake]   | Exhaust]                                   |
| 9. Camshaft Position Sensor (CMPS) [Bank 1 / Exhaust]  | 23. Electric Waste Gate Actuator (EWGA)    |
| 10. Knock Sensor (KS)                                  | 24. RCV Control Solenoid Valve             |
| 11. Heated Oxygen Sensor (HO2S) [Bank 1 / Sensor 1]    | 25. Canister Close Valve (CCV)             |
| 12. Heated Oxygen Sensor (HO2S) [Bank 1 / Sensor 2]    | 26. Ignition Coil                          |
| 13. CVVT Oil Temperature Sensor (OTS)                  | 27. Main Relay                             |
| 14. Accelerator Position Sensor (APS)                  | 28. Fuel Pump Relay                        |
| 15. A/C Pressure Transducer (APT)                      | 29. Data Link Connector (DLC) [16 Pin]     |
|                                                        | 30. Multi-Purpose Check Connector [20 Pin] |

| 1. Engine Control Module (ECM) | <ul><li>2. Manifold Absolute Pressure Sensor (MAPS)</li><li>3. Intake Air Temperature Sensor (IATS)</li></ul> |
|--------------------------------|----------------------------------------------------------------------------------------------------|
|                                |                                                                                                    |

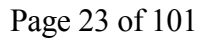

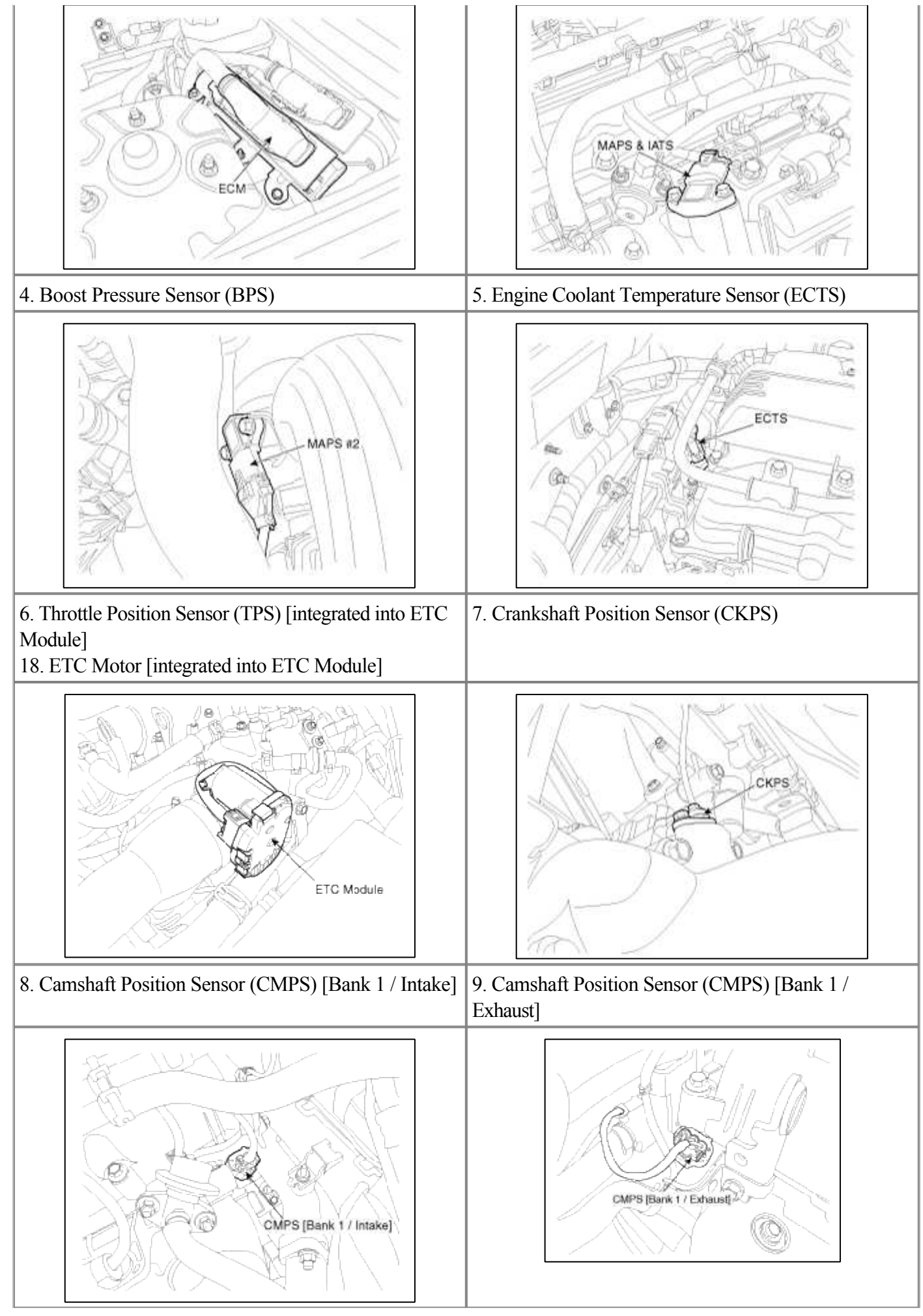

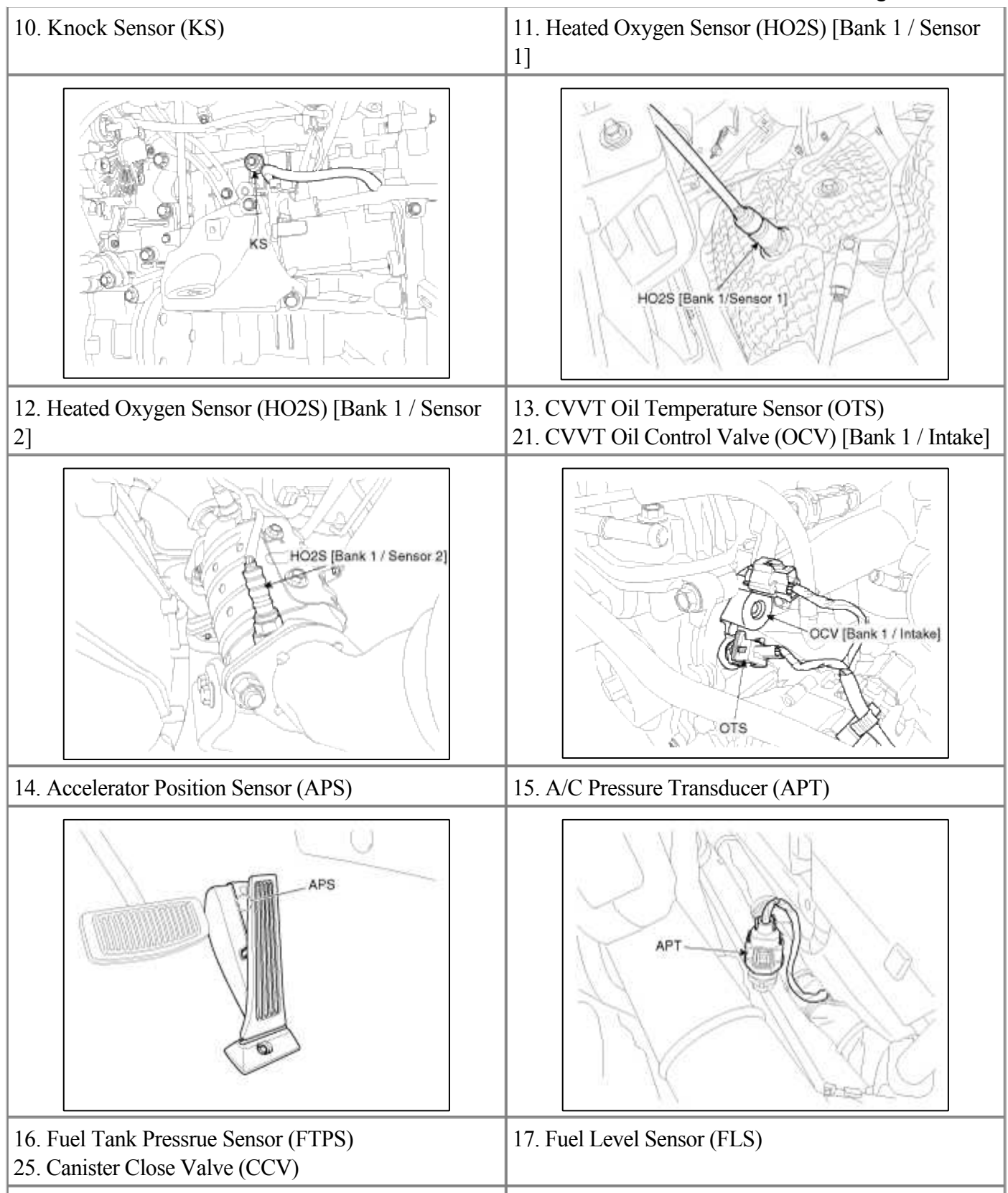

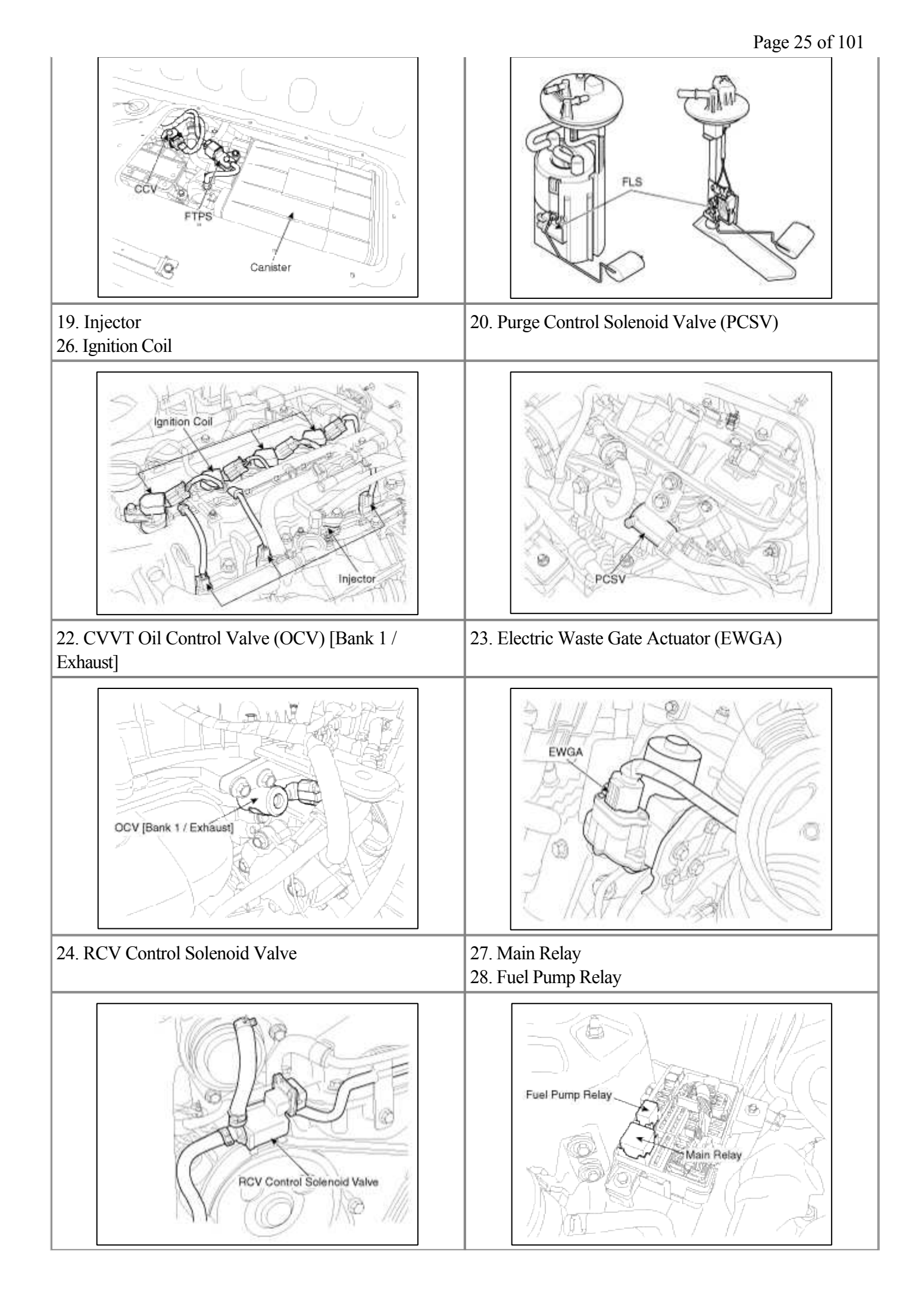

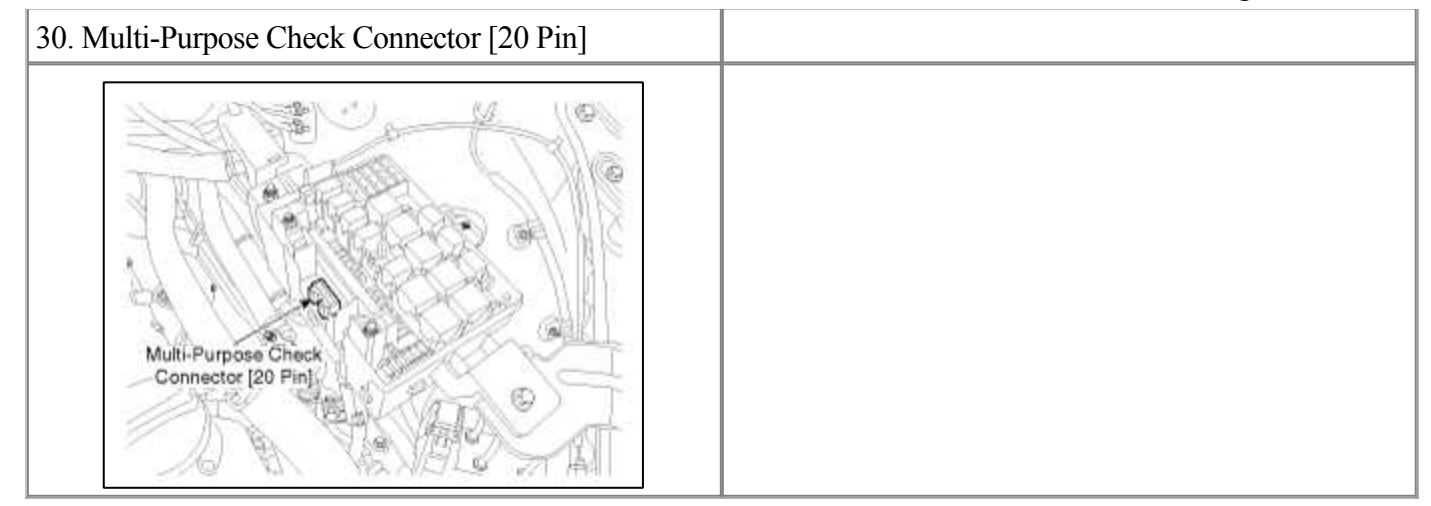

# Fuel System > Engine Control System > Engine Control Module (ECM) > Schematic Diagrams

ECM Terminal And Input/Output signal

# **ECM Harness Connector**

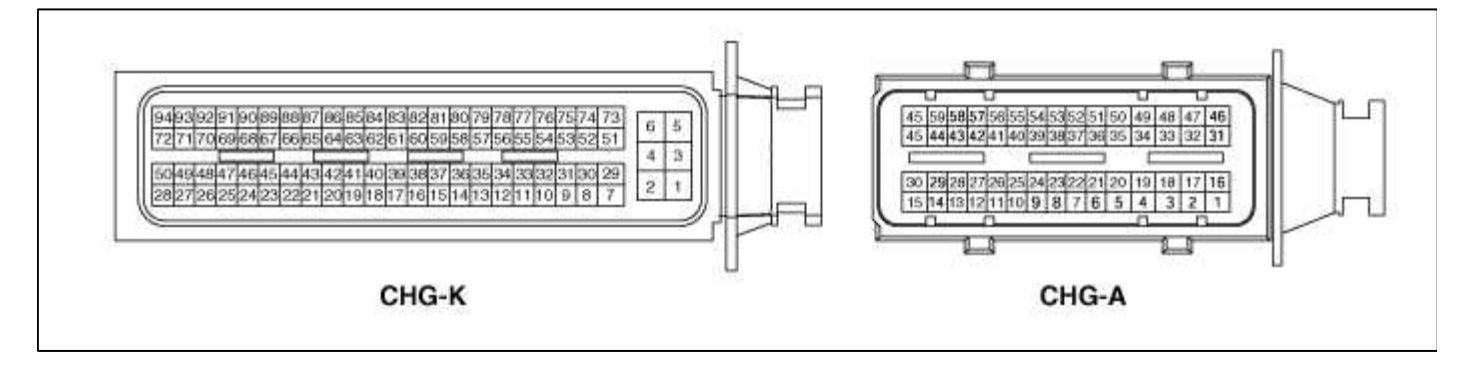

# **ECM Terminal Function**

# Connector [CHG-K]

| Pin<br>No. | Description                                   | Connected to                        |
|------------|-----------------------------------------------|-------------------------------------|
| 1          | Power ground                                  | Chassis Ground                      |
| 2          | Battery power (B+)                            | Ignition Switch                     |
| 3          | Power ground                                  | Chassis Ground                      |
| 4          | Battery power (B+)                            | Main Relay                          |
| 5          | Power ground                                  | Chassis Ground                      |
| 6          | Battery power (B+)                            | Battery                             |
| 7          | -                                             |                                     |
| 8          | Fuel Level Sensor (FLS) [MIDDLE] singal input | Fuel Level Sensor (FLS)             |
| 9          | Fuel Level Sensor (FLS) [TOTAL] singal input  | Fuel Level Sensor (FLS)             |
| 10         | Boost Pressure Sensor (BPS)                   | Boost Pressure Sensor (BPS)         |
| 11         | Sensor ground                                 | Boost Pressure Sensor (BPS)         |
| 12         | Knock Sensor (KS) signal input                | Knock Sensor (KS)                   |
| 13         | Sensor ground                                 | Accelerator Position Sensor (APS) 2 |

| 14 | Sensor ground                                                       | Engine Coolant Temperature Sensor (ECTS)                                                                                                |
|----|---------------------------------------------------------------------|----------------------------------------------------------------------------------------------------|
| 15 | Camshaft Position Sensor (CMPS) [Bank<br>1/Exhaust]<br>signal input | Camshaft Position Sensor (CMPS) [Bank<br>1/Exhaust]                                                                                     |
| 16 | Sensor ground                                                       | Electric Waste Gate Actuator (EWGA)                                                                                                    |
| 17 | Crankshaft Position Sensor (CKPS) signal input                      | Crankshaft Position Sensor (CKPS)                                                                                                    |
| 18 | Rc/Rp (Pump Cell Voltage)                                           | Heated Oxygen Sensor [Bank 1/Sensor 1]                                                                                                  |
| 19 | VS+ (NERNST Cell Voltage)                                           | Heated Oxygen Sensor [Bank 1/Sensor 1]                                                                                                  |
| 20 | VS-/IP- (Common Ground for VS, IP)                                  | Heated Oxygen Sensor [Bank 1/Sensor 1]                                                                                                  |
| 21 | -                                                                   |                                                                                                    |
| 22 | Electric Waste Gate Actuator (EWGA) Feed beck signal                | Electric Waste Gate Actuator (EWGA)                                                                                                    |
| 23 | -                                                                   |                                                                                                    |
| 24 | -                                                                   |                                                                                                    |
| 25 | Injector (Cylinder #1) control output                               | Injector (Cylinder #1)                                                                                                    |
| 26 | Injector (Cylinder #3) control output                               | Injector (Cylinder #3)                                                                                                    |
| 27 | Injector (Cylinder #4) control output                               | Injector (Cylinder #4)                                                                                                    |
| 28 | Injector (Cylinder #2) control output                               | Injector (Cylinder #2)                                                                                                    |
| 29 | -                                                                   |                                                                                                    |
| 30 | Sensor power (+5V)                                                  | Manifold Absolute Pressure Sensor (MAPS)                                                                                                |
| 31 | Manifold Absolute Pressure Sensor (MAPS) signal input               | Manifold Absolute Pressure Sensor (MAPS)                                                                                                |
| 32 | Throttle Position Sensor (TPS) 2 signal input                       | Throttle Position Sensor (TPS) 2                                                                                                    |
| 33 | Engine Coolant Temperature Sensor (ECTS) signal input               | Engine Coolant Temperature Sensor (ECTS)                                                                                                |
| 34 | Sensor ground                                                       | Knock Sensor (KS)                                                                                                    |
| 35 | Accelerator Position Sensor (APS) 2 signal input                    | Accelerator Position Sensor (APS) 2                                                                                                    |
| 36 | Sensor power (+5V)                                                  | Accelerator Position Sensor (APS) 2                                                                                                    |
| 37 | Sensor ground                                                       | Camshaft Position Sensor (CMPS) [Bank<br>1/Exhaust]                                                                                     |
| 38 | -                                                                   |                                                                                                    |
| 39 | Sensor ground                                                       | Crankshaft Position Sensor (CKPS)                                                                                                    |
| 40 | Vehicle speed signal input                                          | ABS/VDC Control Unit                                                                                                    |
| 41 | -                                                                   |                                                                                                    |
| 42 | Rc (Compensative Resistance)                                        | Heated Oxygen Sensor [Bank 1/Sensor 1]                                                                                                  |
| 43 | Sensor power (+5V)                                                  | Electric Waste Gate Actuator (EWGA), Boost<br>Pressure Sensor (BPS), A/C Pressure Transducer<br>(APT), Fuel Tank Pressure Sensor (FTPS) |

| 4.4 |                                                                 |                                                 |
|-----|-----------------------------------------------------------------|-------------------------------------------------|
| 44  | -                                                               |                                                 |
| 43  | -                                                               |                                                 |
| 40  | -                                                               |                                                 |
| 4/  | -                                                               |                                                 |
| 48  | RCV Control Solenoid Valve control output                       | RCV Control Solenoid Valve                      |
| 49  | -                                                               |                                                 |
| 50  | -                                                               |                                                 |
| 51  | Battery power (B+)                                              | Main Relay                                      |
| 52  | Sensor ground                                                   | Fuel Tank Pressure Sensor (FTPS)                |
| 53  | Intake Temperature Sensor (IATS) signal input                   | Intake Temperature Sensor (IATS)                |
| 54  | A/C Pressure Transducer (APT) signal input                      | A/C Pressure Transducer (APT)                   |
| 55  | -                                                               |                                                 |
| 56  | -                                                               |                                                 |
| 57  | Sensor ground                                                   | A/C Pressure Transducer (APT)                   |
| 58  | CVVT Oil Temperature Sensor (OTS) signal input                  | CVVT Oil Temperature Sensor (OTS)               |
| 59  | Sensor ground                                                   | Throttle Position Sensor (TPS) 1,2              |
| 60  | Sensor power (+5V)                                              | Accelerator Position Sensor (APS) 1             |
| 61  | Sensor ground                                                   | Accelerator Position Sensor (APS) 1             |
| 62  | Camshaft Position Sensor (CMPS) [Bank 1/Intake] signal input    | Camshaft Position Sensor (CMPS) [Bank 1/Intake] |
| 63  | Sensor power (+5V)                                              | Throttle Position Sensor (TPS) 1,2              |
| 64  | Main Relay control output                                       | Main Relay                                      |
| 65  | Cooling Fan Relay [Low] control output                          | Cooling Fan Relay [Low]                         |
| 66  | CVVT Oil Control (OCV) Valve [Bank 1/Intake]<br>control output  | CVVT Oil Control Valve (OCV) [Bank 1/Intake]    |
| 67  | Purge Control Solenoid Valve (PCSV) control output              | Purge Control Solenoid Valve (PCSV)             |
| 68  | CVVT Oil Control (OCV) Valve [Bank 1/Exhaust]<br>control output | CVVT Oil Control Valve (OCV) [Bank 1/Exhaust]   |
| 69  | Immobilizer Lamp control output                                 | Immobilizer Lamp                                |
| 70  | Fuel Pump Relay control output                                  | Fuel Pump Relay                                 |
| 71  | ETC Motor [+] control output                                    | ETC Motor                                       |
| 72  | ETC Motor [-] control output                                    | ETC Motor                                       |
| 73  | Fuel Tank Pressure Sensor (FTPS) signal input                   | Fuel Tank Pressure sensor (FTPS)                |
| 74  | Sensor ground                                                   | Manifold Absolute Pressure Sensor (MAPS)        |
| 75  | Immobilizer communication line                                  | Smart Key Control Module                        |
| 76  | -                                                               |                                                 |

| 77 | CAN [High]                                                             | Other control module, Data Link Connector (DLC),<br>Multi-Purpose Check Connector |
|----|------------------------------------------------------------------------|-----------------------------------------------------------------------------------|
| 78 | CAN [Low]                                                              | Other control module, Data Link Connector (DLC),<br>Multi-Purpose Check Connector |
| 79 | Sensor ground                                                          | CVVT Oil Temperature Sensor (OTS)                                                 |
| 80 | Throttle Position Sensor (TPS) 1 signal input                          | Throttle Position Sensor (TPS) 1                                                  |
| 81 | -                                                                      |                                                                                   |
| 82 | Accelerator Position Sensor (APS) 1 signal input                       | Accelerator Position Sensor (APS) 1                                               |
| 83 | Sensor ground                                                          | Camshaft Position Sensor (CMPS) [Bank 1/Intake]                                   |
| 84 | Heated Oxygen Sensor (HO2S) [Bank 1/Sensor 2] signal input             | Heated Oxygen Sensor (HO2S) [Bank 1/Sensor 2]                                     |
| 85 | Sensor ground                                                          | Heated Oxygen Sensor (HO2S) [Bank 1/Sensor 2]                                     |
| 86 | Engine speed signal output                                             | Power Distribution Module (PDM)                                                   |
| 87 | _                                                                      |                                                                                   |
| 88 | Cooling Fan Relay [High] control output                                | Cooling Fan Relay [High]                                                          |
| 89 | -                                                                      |                                                                                   |
| 90 | -                                                                      |                                                                                   |
| 91 | Canister Close Valve (CCV) control output                              | Canister Close Valve (CCV)                                                        |
| 92 | -                                                                      |                                                                                   |
| 93 | Heated Oxygen Sensor (HO2S) [Bank 1/Sensor 1]<br>Heater control output | Heated Oxygen Sensor (HO2S) [Bank 1/Sensor 1]                                     |
| 94 | Heated Oxygen Sensor (HO2S) [Bank 1/Sensor 2]<br>Heater control output | Heated Oxygen Sensor (HO2S) [Bank 1/Sensor 2]                                     |

# Connector [CHG-A]

| Conn       | Connector [CHG-A]                                                   |                                                   |  |  |
|------------|---------------------------------------------------------------------|---------------------------------------------------|--|--|
| Pin<br>No. | Description                                                         | Connected to                                      |  |  |
| 1          | Ignition Coil (Cylinder #4) control output<br>[With Immobilizer]    | Ignition Coil (Cylinder #4) [With Immobilizer]    |  |  |
|            | Ignition Coil (Cylinder #1) control output<br>[Without Immobilizer] | Ignition Coil (Cylinder #1) [Without Immobilizer] |  |  |
| 2          | Shield                                                              | Ignition Coil (Cylinder #1,2,3,4)                 |  |  |
| 3          | -                                                                   |                                                   |  |  |
| 4          | -                                                                   |                                                   |  |  |
| 5          | -                                                                   |                                                   |  |  |
| 6          | -                                                                   |                                                   |  |  |
| 7          | -                                                                   |                                                   |  |  |
| 8          | -                                                                   |                                                   |  |  |
| 9          | -                                                                   |                                                   |  |  |

| 10 | -                                                                   |                                                   |
|----|---------------------------------------------------------------------|---------------------------------------------------|
| 11 | -                                                                   |                                                   |
| 12 | -                                                                   |                                                   |
| 13 | -                                                                   |                                                   |
| 14 | Alternator (FR)                                                     | Alternator                                        |
| 15 | Ground                                                              | Cruise Control Switch                             |
| 16 | Ignition Coil (Cylinder #2) control output<br>[With Immobilizer]    | Ignition Coil (Cylinder #2) [With Immobilizer]    |
|    | Ignition Coil (Cylinder #3) control output<br>[Without Immobilizer] | Ignition Coil (Cylinder #3) [Without Immobilizer] |
| 17 | -                                                                   |                                                   |
| 18 | -                                                                   |                                                   |
| 19 | -                                                                   |                                                   |
| 20 | -                                                                   |                                                   |
| 21 | -                                                                   |                                                   |
| 22 | -                                                                   |                                                   |
| 23 | -                                                                   |                                                   |
| 24 | -                                                                   |                                                   |
| 25 | -                                                                   |                                                   |
| 26 | -                                                                   |                                                   |
| 27 | -                                                                   |                                                   |
| 28 | -                                                                   |                                                   |
| 29 | Brake Switch 1 signal input                                         | Brake Switch                                      |
| 30 | Cruise Control Switch signal input                                  | Cruise Control Switch                             |
| 21 | Ignition Coil (Cylinder #1) control output<br>[With Immobilizer]    | Ignition Coil (Cylinder #1) [With Immobilizer]    |
| 51 | Ignition Coil (Cylinder #4) control output<br>[Without Immobilizer] | Ignition Coil (Cylinder #4) [Without Immobilizer] |
| 32 | -                                                                   |                                                   |
| 33 | -                                                                   |                                                   |
| 34 | -                                                                   |                                                   |
| 35 | -                                                                   |                                                   |
| 36 | -                                                                   |                                                   |
| 37 | -                                                                   |                                                   |
| 38 | -                                                                   |                                                   |
| 39 | -                                                                   |                                                   |
| 40 | -                                                                   |                                                   |

| 41 | -                                                                   |                                                   |
|----|---------------------------------------------------------------------|---------------------------------------------------|
| 42 | -                                                                   |                                                   |
| 43 | Clutch Switch signal input                                          | Clutch Switch                                     |
| 44 | Brake Switch 2 signal input                                         | Brake Switch                                      |
| 45 | Electric Waste Gate Actuator (EWGA) DC Motor<br>output (+)          | Electric Waste Gate Actuator (EWGA)               |
| 16 | Ignition Coil (Cylinder #3) control output<br>[With Immobilizer]    | Ignition Coil (Cylinder #3) [With Immobilizer]    |
| 40 | Ignition Coil (Cylinder #2) control output<br>[Without Immobilizer] | Ignition Coil (Cylinder #2) [Without Immobilizer] |
| 47 | -                                                                   |                                                   |
| 48 | -                                                                   |                                                   |
| 49 | -                                                                   |                                                   |
| 50 | -                                                                   |                                                   |
| 51 | -                                                                   |                                                   |
| 52 | -                                                                   |                                                   |
| 53 | -                                                                   |                                                   |
| 54 | -                                                                   |                                                   |
| 55 | -                                                                   |                                                   |
| 56 | -                                                                   |                                                   |
| 57 | -                                                                   |                                                   |
| 58 | Power Steering Switch signal input                                  | Power Steering Switch                             |
| 59 | -                                                                   |                                                   |
| 60 | Electric Waste Gate Actuator (EWGA) DC Motor<br>output (-)          | Electric Waste Gate Actuator (EWGA)               |

# ECM Terminal Input/ Output signal

# Connector [CHG-K]

| Pin<br>No. | Description        | Condition | Туре | Level                        |
|------------|--------------------|-----------|------|------------------------------|
| 1          | Power ground       | Idle      | DC   | - 0.3 ~ 0.5V                 |
|            |                    | IG OFF    |      | Max. 0.5V                    |
| 2          | Battery power (B+) | IG ON     | DC   | Battery Voltage (8 ~<br>16V) |
| 3          | Power ground       | Idle      | DC   | Max. 50mV                    |
|            |                    | IG OFF    |      | Max. 1.0V                    |
| 4          | Battery power (B+) | IG ON     | DC   | Battery Voltage (8 ~<br>16V) |
| 5          | Power ground       | Idle      | DC   | - 0.3 ~ 0.5V                 |

| 6          | Battery power (B+)                                      | Always (Without<br>Ignition key) | DC        | Battery Voltage (8 ~<br>16V)             |
|------------|---------------------------------------------------------|----------------------------------|-----------|------------------------------------------|
| 7          | -                                                       |                                  |           |                                          |
| 8          | Fuel Level Sensor (FLS) [MIDDLE] singal input           |                                  |           |                                          |
| 9          | Fuel Level Sensor (FLS) [TOTAL] singal input            |                                  |           |                                          |
| 10         | Boost Pressure Sensor (BPS) signal input                | Idle                             | Analog    | - 0.3 ~ 5.2V                             |
| 11         | Sensor ground                                           | Idle                             | DC        | - 0.3 ~ 0.5V                             |
| 12         |                                                         | Knocking                         | Variable  | $0.18 \sim 0.3 V$                        |
| 12         | Knock Sensor (KS) signar input                          | Normal                           | Frequency | 0 V                                      |
| 13         | Sensor ground                                           | Idle                             | DC        | - 0.3 ~ 0.5V                             |
| 14         | Sensor ground                                           | Idle                             | DC        | - $0.3 \sim 0.5 V$                       |
|            |                                                         |                                  |           | HI: 4.5 ~ 5.5V                           |
|            | Camshaft Position Sensor (CMPS) [Bank                   |                                  | Pulse     | LO: - 0.3 ~ 0.5V                         |
| 15         | 1/Exhaust] signal input                                 | Idle                             | (Digital) | FREQ:<br>7Hz (850 rpm)<br>25Hz (300 rpm) |
| 16         | Sensor ground                                           | Idle                             | DC        | - 0.3 ~ 0.5V                             |
|            |                                                         |                                  |           | HI: 4.5 ~ 5.5V                           |
|            | Crankshaft Position Sensor (CKPS) signal                |                                  | Pulse     | LO: - 0.3 ~ 0.5V                         |
| 17         | 7 input                                                 | Idle                             | (Digital) | FREQ:<br>7Hz (850 rpm)<br>25Hz (300 rpm) |
| 18         | Rc/Rp (Pump Cell Voltage) signal input                  | Idle                             | Analog    | - 0.3 ~ 5.2V                             |
| 19         | VS+ (NERNST Cell Voltage) signal input                  | Idle                             | Analog    | - 0.3 ~ 5.2V                             |
| 20         | VS-/IP- (Common Ground for VS, IP) signal input         | Idle                             | Analog    | - 0.3 ~ 5.2V                             |
| 21         | -                                                       |                                  |           |                                          |
| 22         | Electric Waste Gate Actuator (EWGA) Feed<br>beck signal | Idle                             | Analog    | - 0.3 ~ 5.2V                             |
| 23         | -                                                       |                                  |           |                                          |
|            |                                                         | IG ON                            |           | - 0.3V ~ 1.2V                            |
| 24         | Start Relay Control (Signal output)                     | IG OFF                           | DC        | Battery voltage                          |
| <i>2</i> т |                                                         | IG ON/ OFF                       |           | Voltage peak: 42 ~<br>60V                |
|            |                                                         |                                  |           | HI: Battery Voltage                      |
|            |                                                         |                                  |           | LO: Max. 1.0V                            |

| 25 | Injector (Cylinder #1) control output [signal output]    | Idle   | Pulse  | Voltage peak: Max.<br>55V |
|----|----------------------------------------------------------|--------|--------|---------------------------|
|    |                                                          |        |        | Frequency: 2kHz           |
|    |                                                          |        |        | Dwell Time: 2.0ms         |
|    |                                                          |        |        | HI: Battery Voltage       |
|    |                                                          |        |        | LO: Max. 1.0V             |
| 26 | Injector (Cylinder #3) control output [signal output]    | Idle   | Pulse  | Voltage peak: Max.<br>55V |
|    |                                                          |        |        | Frequency: 2kHz           |
|    |                                                          |        |        | Dwell Time: 2.0ms         |
|    |                                                          |        |        | HI: Battery Voltage       |
|    |                                                          |        |        | LO: Max. 1.0V             |
| 27 | Injector (Cylinder #4) control output [signal output]    | Idle   | Pulse  | Voltage peak: Max.<br>55V |
|    |                                                          |        |        | Frequency: 2kHz           |
|    |                                                          |        |        | Dwell Time: 2.0ms         |
|    |                                                          |        |        | HI: Battery Voltage       |
|    |                                                          |        |        | LO: Max. 1.0V             |
| 28 | Injector (Cylinder #2) control output [signal output]    | Idle   | Pulse  | Voltage peak: Max.<br>55V |
|    |                                                          |        |        | Frequency: 2kHz           |
|    |                                                          |        |        | Dwell Time: 2.0ms         |
| 29 | -                                                        |        |        |                           |
| 20 | Sensor norman (1537) [size al output]                    | IG OFF | DC     | Max. 0.5V                 |
| 30 | Sensor power (+5 v) [signal output]                      | IG ON  | DC     | $4.75\sim 5.25V$          |
| 31 | Manifold Absolute Pressure Sensor (MAPS) signal input    | Idle   | Analog | - 0.3 ~ 5.2V              |
| 32 | Throttle Position Sensor (TPS) 2 signal input            | C.T    | Analog | - 0.3 ~ 5.2V              |
|    |                                                          | W.O.T  |        |                           |
| 33 | Engine Coolant Temperature Sensor (ECTS)<br>signal input | Idle   | Analog | - 0.3 ~ 5.2V              |
| 34 | Sensor ground                                            | Idle   | DC     | $-0.3 \sim 0.5 V$         |
| 35 | Accelerator Position Sensor (APS) 2 signal               | C.T    | Analog | $0.3 \pm 5.2 \mathrm{V}$  |
| 55 | input                                                    | W.O.T  |        | - 0.5 ** 5.2 V            |
| 36 | Sensor nower (+5V) [signal output]                       | IG OFF | DC     | Max. 0.5V                 |
|    |                                                          | IG ON  |        | 4.75 ~ 5.25V              |
| 37 | Sensor ground                                            | Idle   | DC     | - 0.3 ~ 5.2V              |
| 38 | -                                                        |        |        |                           |

Page 34 of 101

| 39        | Sensor ground                                      | Idle        | DC                     | - 0.3 ~ 5.2V                                                                                       |
|-----------|----------------------------------------------------|-------------|------------------------|----------------------------------------------------------------------------------------------------|
|           |                                                    |             |                        | HI: Min. 4.0 ~ 5.2V                                                                                |
|           |                                                    |             |                        | LO: Max 0.3 ~<br>1.0V                                                                              |
| 40        | Vehicle speed signal input                         | Vehicle Run | Frequency<br>(Digital) | Frequency (Drive<br>60km/h)<br>- ABS ECU type:<br>About 499Hz)<br>- Grear box type:<br>About 43Hz) |
|           |                                                    |             |                        | Duty(-): 40 ~ 60%                                                                                  |
| 41        | -                                                  |             |                        |                                                                                                    |
| 42        | Rc (Compensative Resistance) signal input          | Idle        | Analog                 | - 0.3 ~ 5.2V                                                                                       |
| 12        | Sensor newer (+5V) [signal input]                  | IG OFF      | DC                     | Max. 0.5V                                                                                          |
| 43        | Sensor power (+3 v) [signal input]                 | IG ON       | DC                     | $4.75\sim 5.25V$                                                                                   |
| 44        | -                                                  |             |                        |                                                                                                    |
| 45        | -                                                  |             |                        |                                                                                                    |
| 46        | -                                                  |             |                        |                                                                                                    |
| 47        | -                                                  |             |                        |                                                                                                    |
|           |                                                    | IG ON       |                        | - 0.3 ~ 1.2V                                                                                       |
| 18        | RCV Control Solenoid Valve control (Signal output) | IG OFF      | DC                     | Battery voltage                                                                                    |
| 40        |                                                    | IG ON/ OFF  | DC                     | Voltage peak: 42 ~<br>60V                                                                          |
| 49        | -                                                  |             |                        |                                                                                                    |
| 50        | -                                                  |             |                        |                                                                                                    |
| <b>71</b> |                                                    | IG OFF      | DC                     | Max. 1.0V                                                                                          |
| 51        | Battery power (B+)                                 | IG ON       | DC                     | Battery Voltage                                                                                    |
| 52        | Sensor ground                                      |             |                        |                                                                                                    |
| 53        | Intake Air Temperature Sensor (IATS) signal input  | Idle        | Analog                 | 0~5.0V                                                                                             |
| 54        | A/C Pressure Transducer (APT) signal input         | Idle        | Analog                 | - 0.3 ~ 5.2V                                                                                       |
| 55        | -                                                  |             |                        |                                                                                                    |
| 56        | -                                                  |             |                        |                                                                                                    |
| 57        | Sensor ground                                      | Idle        | DC                     | - 0.3 ~ 5.2V                                                                                       |
| 58        | CVVT Oil Temperature Sensor (OTS) signal input     | Idle        | Analog                 | - 0.3 ~ 5.2V                                                                                       |
| 59        | Sensor ground                                      | Idle        | DC                     | $-0.3 \sim 0.5 V$                                                                                  |
|           |                                                    | IG OFF      | DC                     | Max. 0.5V                                                                                          |
| 60        | Sensor power (+5V) [signal input]                  | IG ON       | DC                     | 4.75 ~ 5.25V                                                                                       |

Page 35 of 101

| 61  | Sensor ground                               | Idle         | DC        | $-0.3 \sim 0.5 V$                             |
|-----|---------------------------------------------|--------------|-----------|-----------------------------------------------|
|     |                                             |              |           | HI: 4.5 ~ 5.0V                                |
|     | Camshaft Position Sensor (CMPS) [Bank       |              | Pulse     | LO: 0.3 ~ 0.5V                                |
| 62  | 1/Intake] signal input                      | Idle         | (Digital) | Frequency:<br>7Hz (850 rpm)<br>25Hz (300 rpm) |
| (2) | Sensor normer (15V) [signal input]          | IG OFF       | DC        | Max. 0.5V                                     |
| 05  | Sensor power (+3 v) [signar input]          | IG ON        | DC        | 4.75 ~ 5.25V                                  |
|     |                                             | Relay OFF    |           | Battery Voltage                               |
| 64  | Main Relay control output [signal input]    | Relay ON     | DC        | - 0.3 ~ 1.2V                                  |
|     |                                             | Relay ON/OFF |           | Voltage peak: 4.2 ~<br>6.0V                   |
| 65  | Cooling Fan Relay [Low] control output      |              | DWM       | HI: Battery Voltage                           |
| 0.5 | [signal input]                              | A/C ON       |           | LO: $0 \sim 0.5V$                             |
|     |                                             |              |           | HI: Battery Voltage                           |
| 66  | CVVT Oil control (OCV) Valve [Bank          | Idla         |           | LO: - 0.3 ~ 1.0V                              |
|     | 1/Intake] control output                    | Idle         |           | Frequency: 300Hz                              |
|     |                                             |              |           | Duty(+): 0 ~ 100%                             |
|     |                                             |              |           | HI: Battery Voltage                           |
|     | Purge control Solenoid Valve (PCSV) control | Inactive     |           | LO: - Max. 1.0V                               |
| 67  | output                                      | Active       | PWM       | Voltage peak: 42 ~<br>60V                     |
|     |                                             |              |           | Frequency: 20Hz                               |
|     |                                             |              |           | HI: Battery Voltage                           |
| 68  | CVVT Oil control (OCV) Valve [Bank          | Idle         | PWM       | LO: - 0.3 ~ 1.0V                              |
|     | 1/Exhaust] control output                   | luie         | 1 1 1 1 1 | Duty: 0 ~ 100%                                |
|     |                                             |              |           | Frequency: 300Hz                              |
| 69  | Immobilizer Lamp control output             | Lamp OFF     | DC        | HI: Battery Voltage                           |
|     |                                             | Lamp ON      |           | LO: Max . 2.0V                                |
|     |                                             | Relay OFF    |           | Battery Voltage                               |
| 70  | Fuel Pump Relay control output              | Relay ON     | DC        | - 0.3 ~ 1.2V                                  |
|     |                                             | Relay ON/OFF |           | Voltage peak: 42 ~<br>60V                     |
|     |                                             |              |           | HI: Battery Voltage<br>(OFF)                  |
| 71  | ETC Motor [+] control output [signal input] | Idle         | PWM       | LO: - 0.3 ~ 1.0 (ON)                          |
|     |                                             |              |           | Frequency: 200Hz                              |
|     |                                             |              |           | Duty: 0 ~ 100%                                |

|    |                                                |               |                      | Page 36 of 101                                  |
|----|------------------------------------------------|---------------|----------------------|-------------------------------------------------|
|    |                                                |               |                      | HI: Battery Voltage<br>(OFF)                    |
| 72 | ETC Motor [-] control output [signal input]    | Idle          | PWM                  | LO: - 0.3 ~ 1.0 (ON)                            |
|    |                                                |               |                      | Frequency: 200Hz                                |
|    |                                                |               |                      | Duty: 0 ~ 100%                                  |
| 73 | Fuel Tank Pressure Sensor (FTPS) signal input  |               |                      |                                                 |
| 74 | Sensor ground                                  | Idle          | DC                   | - 0.3 ~ 0.5V                                    |
| 75 | Immobilizer communication line                 | During        | Dulaa                | HI: Min. 8.5V                                   |
| /5 | Immobilizer communication line                 | communicating | Puise                | LO: Max. 3.5V                                   |
| 76 | -                                              |               |                      |                                                 |
| 77 | CANILICAL                                      | Recessive     | Dulas                | 2.0 ~ 3.0V (type:<br>2.5V)                      |
|    | CAN [High]                                     | Dominant      | Puise                | 2.75~4.5V (type: 3.5V)                          |
| 70 |                                                | Recessive     | Dalar                | 2.0 ~ 3.0V (type:<br>2.5V)                      |
| /8 | CAN [LOW]                                      | Dominant      | Puise                | 2.75~4.5V (type: 3.5V)                          |
| 79 | Sensor ground                                  | Idle          | DC                   | - 0.3 ~ 0.5V                                    |
| 00 | Throttle Desition Sourcen (TDC) 1 signal input | C.T           | Analaa               | - 0.3 ~ 5.2V                                    |
| 80 | Throthe Position Sensor (TPS) T signal input   | W.O.T         | Analog               | - $0.3 \sim 0.5 V$                              |
| 81 | -                                              |               |                      |                                                 |
| 82 | Accelerator Position Sensor (APS) 1 signal     | C.T           | Applog               | $0.3 \pm 5.2 \mathrm{V}$                        |
| 02 | input                                          | W.O.T         |                      | - 0.5 % 5.2 V                                   |
| 83 | Sensor ground                                  | Idle          | DC                   | - 0.3 ~ 5.2V                                    |
| 84 | Heated Oxygen Sensor (HO2S) [Bank              | Idle          | DC                   | Rich: 0.6 ~ 1.0V                                |
|    | 1/Sensor 2] signal input                       |               |                      | Lean: Max. 0.4V                                 |
| 85 | Sensor ground                                  | Idle          | DC                   | Max. 50 mV                                      |
|    |                                                |               |                      | HI: Battery Voltage                             |
|    |                                                |               |                      | LO: - 0.3 ~ 1.0V                                |
| 86 | Engine speed signal output                     | Idle          | Pulse<br>(Frequency) | Frequency:<br>26Hz (850 rpm)<br>106Hz (300 rpm) |
|    |                                                |               |                      | Duty(+)                                         |
| 87 | A//C Compressor Relay control output           |               |                      |                                                 |
| 00 | Cooling Fan Relay [High] control output        | Relay OFF     | DC                   | HI: Battery Voltage                             |
| 00 |                                                | Relay ON      |                      | LO: - 0.3 ~ 1.2V                                |
| 89 | -                                              |               |                      |                                                 |

| 90                                                                       | -                                         |            |                  |                     |
|--------------------------------------------------------------------------|-------------------------------------------|------------|------------------|---------------------|
| 91                                                                       | Canister Close Valve (CCV) control output |            |                  |                     |
| 92                                                                       | -                                         |            |                  |                     |
|                                                                          |                                           |            |                  | HI: Battery Voltage |
| 93Heated Oxygen Sensor (HO2S) [Bank<br>1/Sensor 1] Heater control output | г : р                                     |            | LO: - 0.3 ~ 1.0V |                     |
|                                                                          | 1/Sensor 1] Heater control output         |            | PWW              | Frequency: 8 ~ 10Hz |
|                                                                          |                                           |            |                  | Duty(+): 0 ~ 100%   |
|                                                                          |                                           |            |                  | HI: Battery Voltage |
| 01                                                                       | Heated Oxygen Sensor (HO2S) [Bank         |            | PWM              | LO: - 0.3 ~ 1.0V    |
| 94                                                                       | 1/Sensor 2] Heater control output         | Engine Kun |                  | Frequency: 8 ~ 10Hz |
|                                                                          |                                           |            |                  | Duty(+): 0 ~ 100%   |

#### Connector [CHG-A]

| Pin<br>No. | Description                                                         | Condition | Туре  | Level                             |
|------------|---------------------------------------------------------------------|-----------|-------|-----------------------------------|
|            | Ignition Coil (Cylinder #4) control output                          |           |       | 1st Voltage: 360~440V             |
| 1          | [with Immobilizer]                                                  | Idle      | Pulse | ON Voltage: Max. 1.6V             |
| -          | Ignition Coil (Cylinder #1) control output<br>[without Immobilizer] |           |       | Dwell Time: 1 ~ 8ms               |
| 2          | Shield                                                              | Idle      | DC    | - $0.3 \sim 0.5 V$                |
| 3          | -                                                                   |           |       |                                   |
| 4          | -                                                                   |           |       |                                   |
| 5          | -                                                                   |           |       |                                   |
| 6          | -                                                                   |           |       |                                   |
| 7          | -                                                                   |           |       |                                   |
| 8          | -                                                                   |           |       |                                   |
| 9          | -                                                                   |           |       |                                   |
| 10         | -                                                                   |           |       |                                   |
| 11         | -                                                                   |           |       |                                   |
| 12         | -                                                                   |           |       |                                   |
| 13         | -                                                                   |           |       |                                   |
|            |                                                                     |           |       | Frequency: 60Hz or 125Hz or 200Hz |
| 14         | Alternator "FR" PWM signal input                                    | Idle      | PWM   | Duty: 0% ~ 100%                   |
|            |                                                                     |           |       | High: 3.3 ~ 3.7V                  |
|            |                                                                     |           |       | Low: 1.3 ~ 1.7V                   |
| 15         | Ground                                                              |           |       |                                   |
|            | Ignition Coil (Cylinder #2) control output                          |           |       | 1st Voltage: 360~440V             |

| 16 | [with Immobilizer]                                                  | Idle              | Pulse    | ON Voltage: Max. 1.6V |
|----|---------------------------------------------------------------------|-------------------|----------|-----------------------|
| 10 | Ignition Coil (Cylinder #3) control output<br>[without Immobilizer] | late              | i uise   | Dwell Time: 1 ~ 1.8ms |
| 17 | -                                                                   |                   |          |                       |
| 18 | -                                                                   |                   |          |                       |
| 19 | -                                                                   |                   |          |                       |
| 20 | -                                                                   |                   |          |                       |
| 21 | -                                                                   |                   |          |                       |
| 22 | -                                                                   |                   |          |                       |
| 23 | -                                                                   |                   |          |                       |
| 24 | -                                                                   |                   |          |                       |
| 25 | -                                                                   |                   |          |                       |
| 26 | -                                                                   |                   |          |                       |
| 27 | -                                                                   |                   |          |                       |
| 28 | -                                                                   |                   |          |                       |
|    |                                                                     | Brake Switch ON   |          | Battery Voltage       |
| 29 | Brake Switch I signal input                                         | Brake Switch OFF  | DC       | Max. 0.5 V            |
| 30 | -                                                                   |                   |          |                       |
|    | Ignition Coil (Cylinder #1) control output                          |                   |          | 1st Voltage: 360~440V |
| 31 | [with Immobilizer]                                                  | Idle              | Pulse    | ON Voltage: Max. 1.6V |
| 51 | Ignition Coil (Cylinder #4) control output<br>[without Immobilizer] | luie              | i uise   | Dwell Time: 1 ~ 8ms   |
| 32 | -                                                                   |                   |          |                       |
| 33 | -                                                                   |                   |          |                       |
| 34 | -                                                                   |                   |          |                       |
| 35 | -                                                                   |                   |          |                       |
| 36 | -                                                                   |                   |          |                       |
| 37 | -                                                                   |                   |          |                       |
| 38 | -                                                                   |                   |          |                       |
| 39 | -                                                                   |                   |          |                       |
| 40 | -                                                                   |                   |          |                       |
| 41 | -                                                                   |                   |          |                       |
| 42 | -                                                                   |                   |          |                       |
| 10 |                                                                     | Clutch Switch ON  | <b>D</b> | $-0.3 \sim 0.5 V$     |
| 43 | Clutch Switch signal input                                          | Clutch Switch OFF | Digital  | Battery Voltage       |
|    |                                                                     | Brake Switch ON   | D: · · 1 | $-0.3 \sim 0.5 V$     |
| 44 | Brake Switch 2 signal input                                         | Brake Switch OFF  | Digital  | Battery Voltage       |

Page 39 of 101

|    |                                            |                             |         | High: Battery voltage [OFF] |
|----|--------------------------------------------|-----------------------------|---------|-----------------------------|
| 45 | EWGA DC Motor Control (+) [signal output]  | Idle                        | PWM     | Low: - 0.3 ~ 1.0V [ON]      |
|    |                                            |                             |         | Frequency: 1000Hz           |
|    | Ignition Coil (Cylinder #3) control output |                             |         | 1st Voltage: 300~400V       |
| 16 | [with Immobilizer]                         | Idla                        | Dulas   | ON Voltage: Max. 2.0V       |
| 40 | Ignition Coil (Cylinder #2) control output | Idie                        | ruise   | Frequency                   |
|    | [without Immobilizer]                      |                             |         | Dwell Time                  |
| 47 | -                                          |                             |         |                             |
| 48 | -                                          |                             |         |                             |
| 49 | -                                          |                             |         |                             |
| 50 | -                                          |                             |         |                             |
| 51 | -                                          |                             |         |                             |
| 52 | -                                          |                             |         |                             |
| 53 | -                                          |                             |         |                             |
| 54 | -                                          |                             |         |                             |
| 55 | -                                          |                             |         |                             |
| 56 | -                                          |                             |         |                             |
| 57 | -                                          |                             |         |                             |
| 50 | Dower Steering Switch signal input         | Power Steering<br>Swich OFF | Digital | High: Battery voltage       |
| 50 | Power Steering Switch signal input         | Power Steering<br>Swich ON  | Digital | Low: - 0.3 ~ 0.5V           |
| 59 | -                                          |                             |         |                             |
|    |                                            |                             |         | High: Battery voltage [OFF] |
| 60 | EWGA DC Motor Control (-) [signal output]  | Idle                        | PWM     | Low: - 0.3 ~ 1.0V [ON]      |
|    |                                            |                             |         | Frequency: 1000Hz           |

Circuit Diagram

|                                                                                                    |                 | ECM                                                                                                    |
|----------------------------------------------------------------------------------------------------|-----------------|----------------------------------------------------------------------------------------------------|
| ā. á. r                                                                                                    |                 | K6 - Battery power (B+)                                                                                                    |
| ATTERY                                                                                                    |                 | IK1 - Driver / services f                                                                                                    |
| 11                                                                                                    |                 | Ki - Power ground                                                                                                    |
| GROUND                                                                                                    |                 | K5 - Power ground                                                                                                    |
| ~                                                                                                    |                 | Fra Batter and Red                                                                                                    |
| 0                                                                                                    |                 | K2 - Ballery power (D+)                                                                                                    |
| NITION                                                                                                    | MAIN RELAY      | K4 - Battery power (B+)                                                                                                    |
| mich .                                                                                                    |                 | (R51 - Battery power (B+)                                                                                                    |
| Î                                                                                                    |                 | Lives - Main Heavy control output                                                                                                    |
|                                                                                                    | FUEL PUMP RELAY |                                                                                                    |
| 14                                                                                                    | FUEL            |                                                                                                    |
|                                                                                                    | PUM             | K70 - Fuel Pump Relay control output                                                                                                    |
|                                                                                                    |                 |                                                                                                    |
| IG COIL (CYL. +1)                                                                                              |                 | 7321 Junition Coll /Children (1) control output (With Immediated)                                                                                                    |
| 2 1                                                                                                    |                 |                                                                                                    |
| IG COIL ICYL, #2)                                                                                              |                 | C. And the second second                                                                                                    |
| 2 2 1                                                                                                    |                 | At6 - Ignition Coll (Cylinder #2) control output [With Immobilizer]                                                                                                    |
| KHA-LEE-+                                                                                                    | ·               |                                                                                                    |
| IG COIL (CYL. 43)                                                                                              | 200200220224    | A46 - Ignition Coll (Cylinder #3) control output [With Immobilizer]                                                                                                    |
| 264.4.4                                                                                                    | ·····           |                                                                                                    |
| IG COIL (CYL. #4)                                                                                              |                 |                                                                                                    |
| 1                                                                                                    |                 | A1 - Ignition Coll (Cylinder #4) control output [With Immobilizer]                                                                                                    |
| 2 contract                                                                                                    | (eseres)        |                                                                                                    |
|                                                                                                    |                 | Fir out the                                                                                                    |
| ι <del>μ</del> ί                                                                                               |                 | LA2 - SHED                                                                                                    |
| IMMO.LAMP                                                                                                    |                 | Keg. Incontailing Large control output                                                                                                    |
| $\otimes$                                                                                                    |                 | Tion, mandourse rand, count potton                                                                                                    |
| KG ON                                                                                                    |                 |                                                                                                    |
| ARENDO CONTROL UNIT                                                                                            |                 | The state of the state of the s |
| Abs too sommer and                                                                                             | •               |                                                                                                    |
| POWER DISTRIBUTION MODULE (PDM)                                                                                | •               | K88 - Engine speed signal output                                                                                                    |
| ALTERNATOR                                                                                                    | •               | A14 - Alternator (FR)                                                                                                    |
| The second second second second second second second second second second second second second second second s |                 |                                                                                                    |
| COOLING FAN HELAY [HIGH]                                                                                       | •               | K88 - Cooling Fan Balay (High) control output                                                                                                    |
| COOLING FAN RELAY (LOW)                                                                                        | +               | Ke5 - Cooling Fan Relay (Low) control output                                                                                                    |
| SMART KEY CONTROL MODULE                                                                                       | •               | K75 - Immobilizer communication line                                                                                                    |
|                                                                                                    | -               | K77 - CAN High                                                                                                    |
| DATA LINK CONNECTOR (DLC)                                                                                      |                 | -                                                                                                    |
| - MULTHPURPOSE CHECK CONNECTOR                                                                                 |                 | -K78 - CAN [Low]                                                                                                    |
|                                                                                                    | •               | A42 - A/C Blower Switch signal input                                                                                                    |
| - Refer to Electrical Troubleshooting Manual                                                                   | •               | A57 - A/C Switch "ON" signal input                                                                                                    |
| andrense om di sensor o di berekter.<br>A                                                                      |                 |                                                                                                    |
|                                                                                                    | 9               | K87 - A/C Compressor Relay control output                                                                                                    |

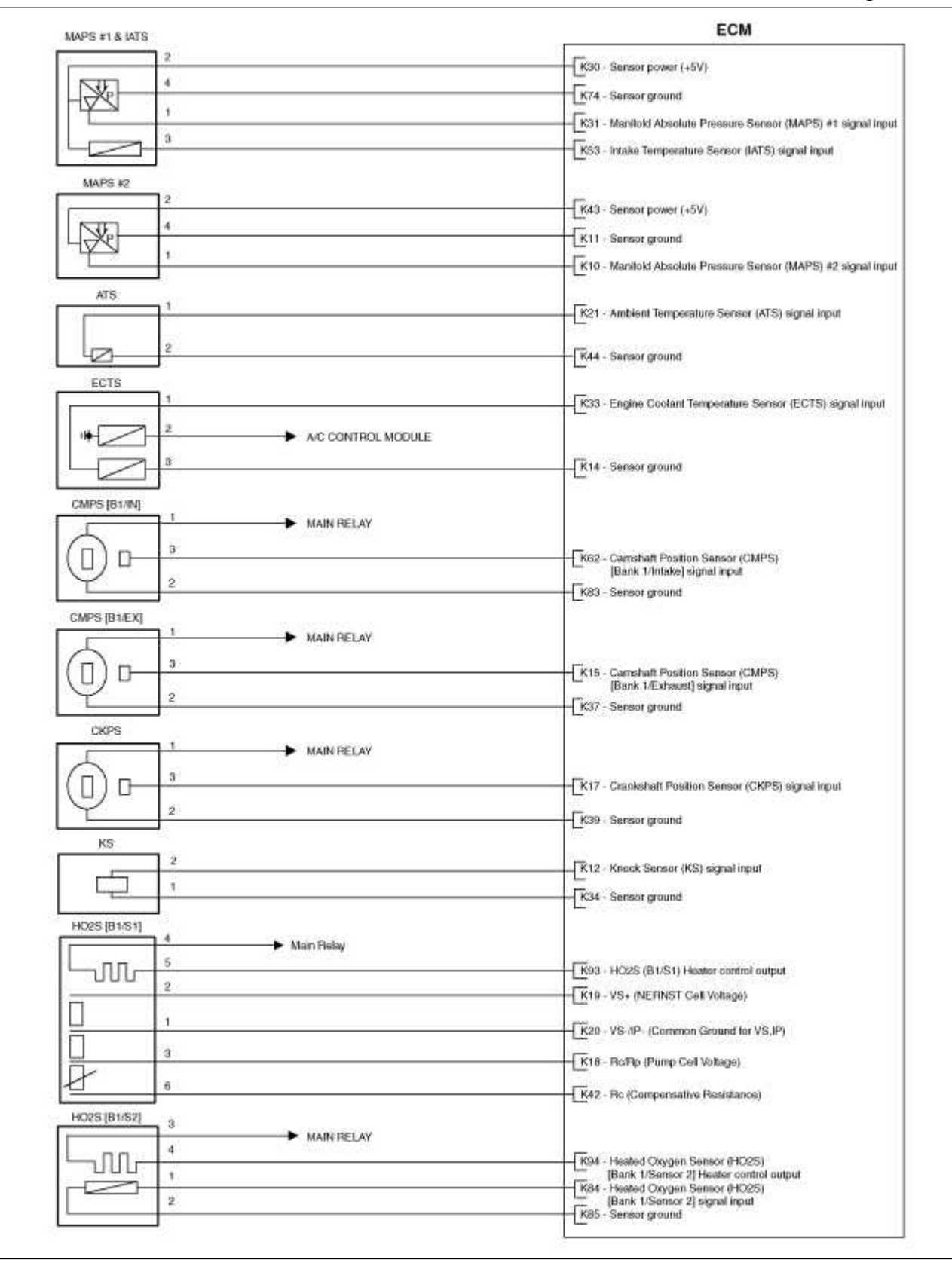

#### Page 42 of 101

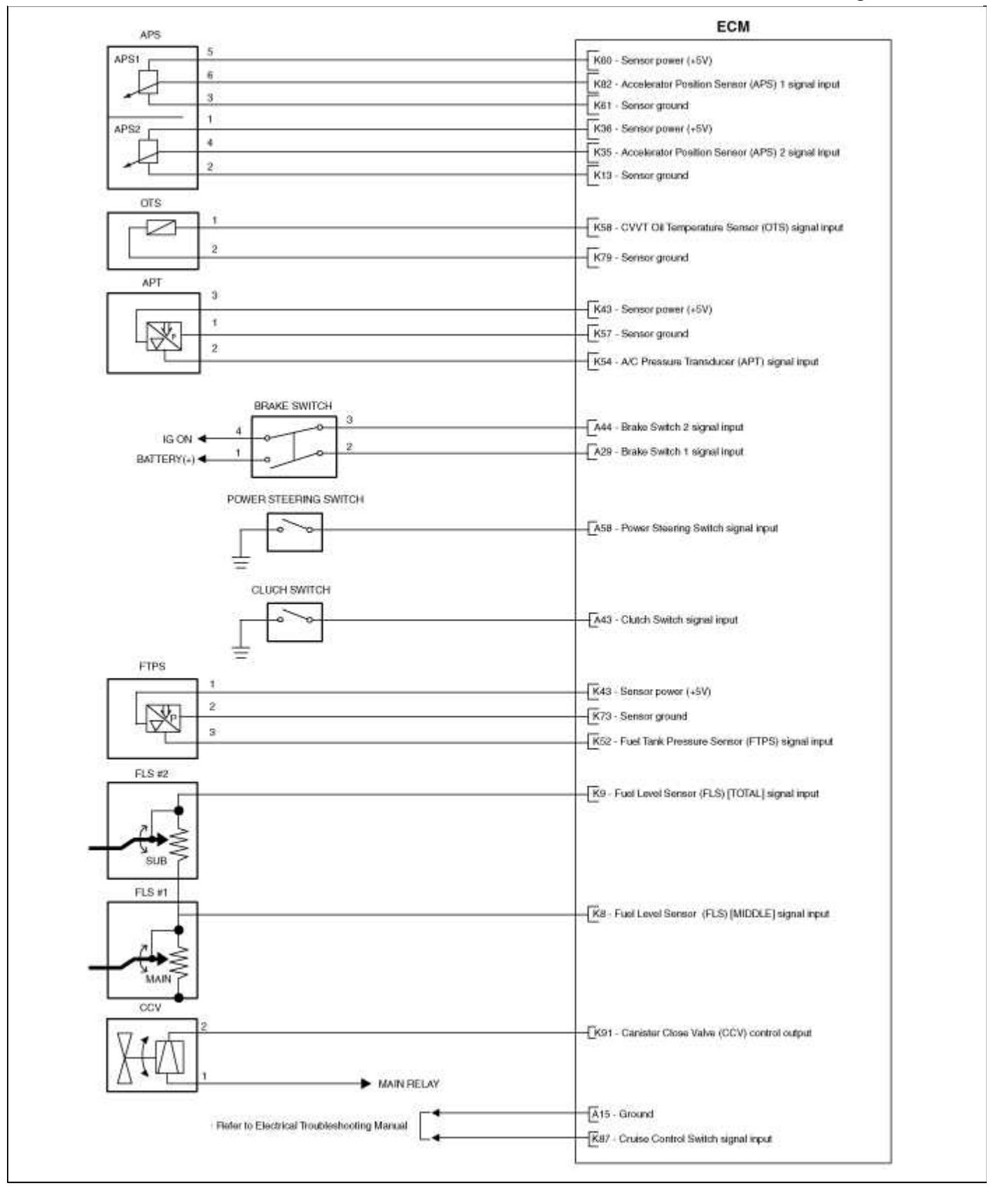

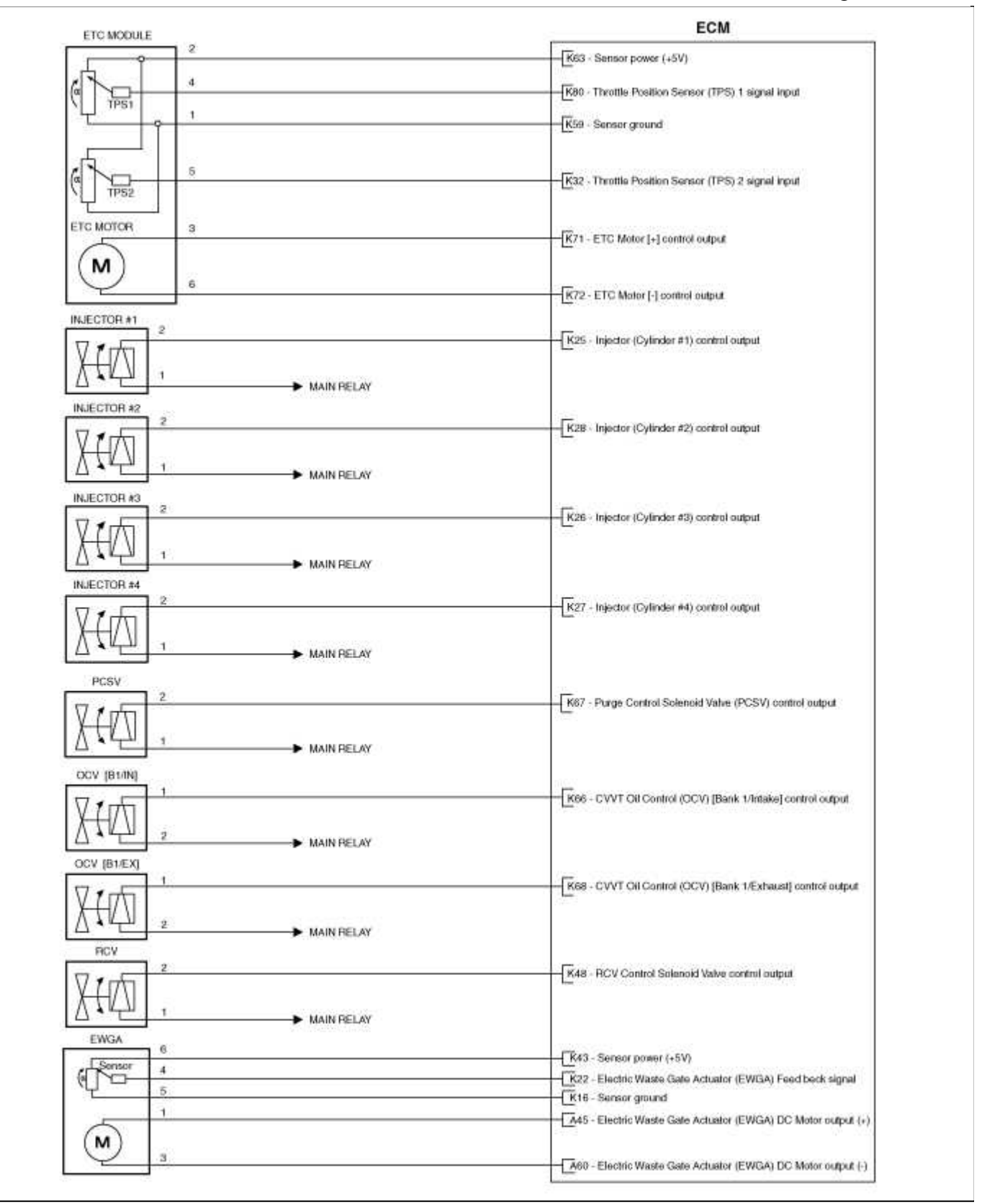

#### Fuel System > Engine Control System > Engine Control Module (ECM) > Repair procedures

Removal

#### CAUTION

When replacing the ECM, the vehicle equipped with the immobilizer must be performed procedure as below. [In the case of installing used ECM]

Perform "ECM Neutral mode" procedure with GDS. (Refer to Body Electrical System - "Immobilizer")
 After finishing "ECM Neutral mode", perform "Key teaching" procedure with GDS. (Refer to Body Electrical System - "Immobilizer")

[In the case of installing new ECM]

Perform "Key teaching" procedure with GDS. (Refer to Body Electrical System - "Immobilizer")

#### CAUTION

When replacing the ECM, the vehicle equipped with the smart key system (Button start) must be performed procedure as below.

[In the case of installing used ECM]

Perform "ECM Neutral mode" procedure with GDS. (Refer to Body Electrical System - "Immobilizer")
 After finishing "ECM Neutral mode", insert the key (or press the start button) and turn it to the IGN ON and OFF position. Then the ECM learns the smart key information automatically.

[In the case of installing new ECM]

Insert the key (or press the start button) and turn it to the IGN ON and OFF position. Then the ECM learns the smart key information automatically.

# [A/T]

- 1. Turn ignition switch OFF and disconnect the negative (-) battery cable.
- 2. Disconnect the ECM connector (A).
- 3. Disconnect the TCM connector (B).
- 4. Remove the ECM bracket installation bolts (C) and nut (D).

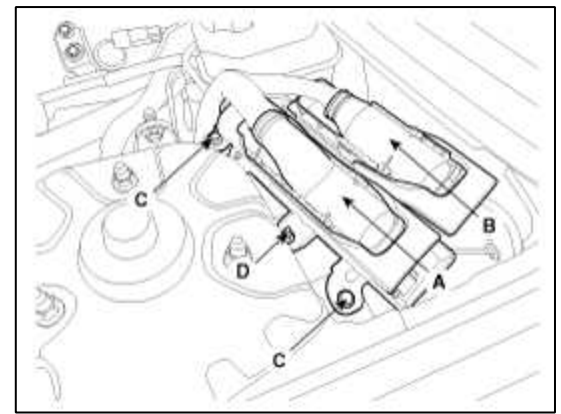

5. Remove the ECM from bracket after remove the installation bolts (A).

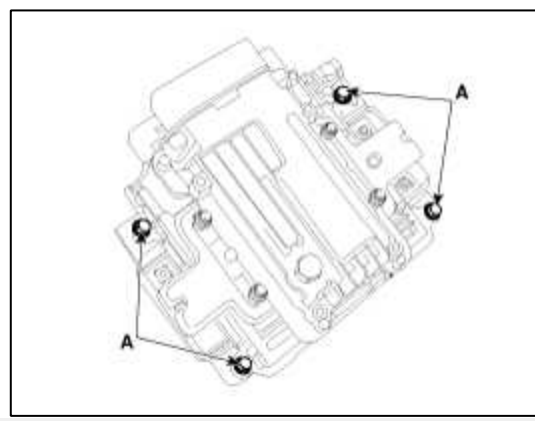

# [**M**/T]

- 1. Turn ignition switch OFF and disconnect the negative (-) battery cable.
- 2. Remove the front strut assembly. (Refer to the Suspension System "Front Strut Bar")

3. Disconnect the ECM connector (A).

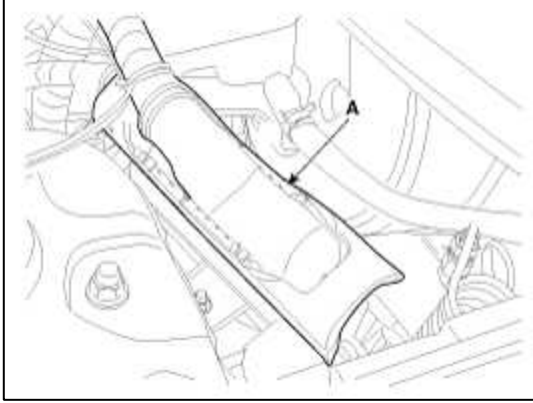

4. Remove the ECM after remove the installation bolts (A).

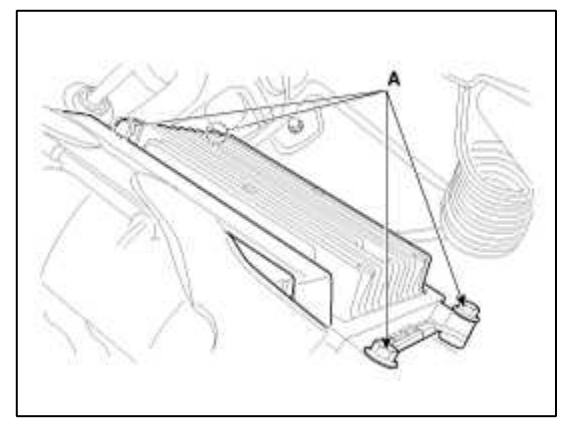

#### Installation

#### CAUTION

When replacing the ECM, the vehicle equipped with the immobilizer must be performed procedure as below. [In the case of installing used ECM]

Perform "ECM Neutral mode" procedure with GDS. (Refer to Body Electrical System - "Immobilizer")
 After finishing "ECM Neutral mode", perform "Key teaching" procedure with GDS. (Refer to Body Electrical System - "Immobilizer")

[In the case of installing new ECM]

Perform "Key teaching" procedure with GDS. (Refer to Body Electrical System - "Immobilizer")

#### CAUTION

When replacing the ECM, the vehicle equipped with the smart key system (Button start) must be performed procedure as below.

[In the case of installing used ECM]

Perform "ECM Neutral mode" procedure with GDS. (Refer to Body Electrical System - "Immobilizer")
 After finishing "ECM Neutral mode", insert the key (or press the start button) and turn it to the IGN ON and OFF position. Then the ECM learns the smart key information automatically.

[In the case of installing new ECM]

Insert the key (or press the start button) and turn it to the IGN ON and OFF position. Then the ECM learns the smart key information automatically.

1. Installation is reverse of removal.

#### ECM bracket installation nut/bolt:

 $9.8 \sim 11.8 \text{ N.m} (1.0 \sim 1.2 \text{ kgf.m}, 7.2 \sim 8.7 \text{ lb-ft})$ 

#### ECM Problem Inspection Procedure

1. TEST ECM GROUND CIRCUIT: Measure resistance between ECM and chassis ground using the backside of ECM harness connector as ECM side check point. If the problem is found, repair it.

#### **Specification:** Below $1\Omega$

- 2. TEST ECM CONNECTOR: Disconnect the ECM connector and visually check the ground terminals on ECM side and harness side for bent pins or poor contact pressure. If the problem is found, repair it.
- 3. If problem is not found in Step 1 and 2, the ECM could be faulty. If so, replace the ECM with a new one, and then check the vehicle again. If the vehicle operates normally then the problem was likely with the ECM.
- 4. RE-TEST THE ORIGINAL ECM: Install the original ECM (may be broken) into a known-good vehicle and check the vehicle. If the problem occurs again, replace the original ECM with a new one. If problem does not occur, this is intermittent problem (Refer to "Intermittent Problem Inspection Procedure" in Basic Inspection Procedure).

VIN Programming Procedure

VIN (Vehicle Identification Number) is a number that has the vehicle's information (Maker, Vehicle Type, Vehicle Line/Series, Body Type, Engine Type, Transmission Type, Model Year, Plant Location and so forth. For more information, please refer to the group "GI" in this SERVICE MANUAL). When replacing an ECM, the VIN must be programmed in the ECM. If there is no VIN in ECM memory, the fault code (DTC P0630) is set.

#### CAUTION

The programmed VIN cannot be changed. When writing the VIN, confirm the VIN carefully

1. Select "VIN Writing" function in "Vehicle S/W Management".

2. Select "Write VIN" in "ID Resister".

| - Spinisking and a spinisking and a spin |  |
|----------------------------------------------------------------------------------------------------|--|
| Read Mly                                                                                                    |  |
| C Welle VIN                                                                                                    |  |
| Data Treatment                                                                                                    |  |
| O PCM Auto Dataction Resul                                                                                                    |  |
| PCM Lock(MIDC) Telling                                                                                                    |  |
| Inspection / Test                                                                                                    |  |
| Cvap Leakage Test                                                                                                    |  |
|                                                                                                    |  |

#### 3. Input the VIN.

#### WARNING

Before inputing the VIN, confirm the VIN again because the programmed VIN cannot be changed.

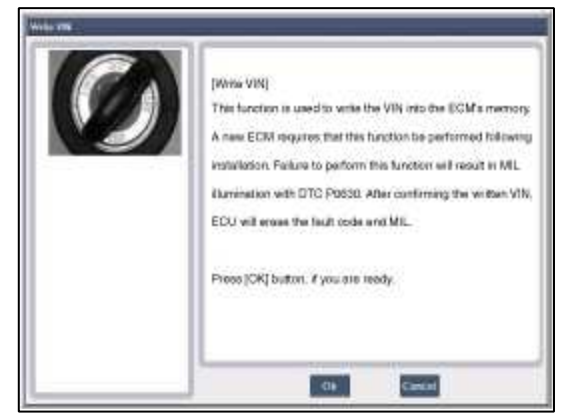

4. Turn the ignition switch OFF, then back ON.

# Fuel System > Engine Control System > ETC (Electronic Throttle Control) System > Description and Operation

#### Description

The Electronic Throttle Control (ETC) System consists of a throttle body with an integrated control motor and throttle position sensor (TPS). Instead of the traditional throttle cable, an Accelerator Position Sensor (APS) is used to receive driver input. The ECM uses the APS signal to calculate the target throttle angle; the position of the throttle is then adjusted via ECM control of the ETC motor. The TPS signal is used to provide feedback regarding throttle position to the ECM. Using ETC, precise control over throttle position is possible; the need for external cruise control modules/cables is eliminated.

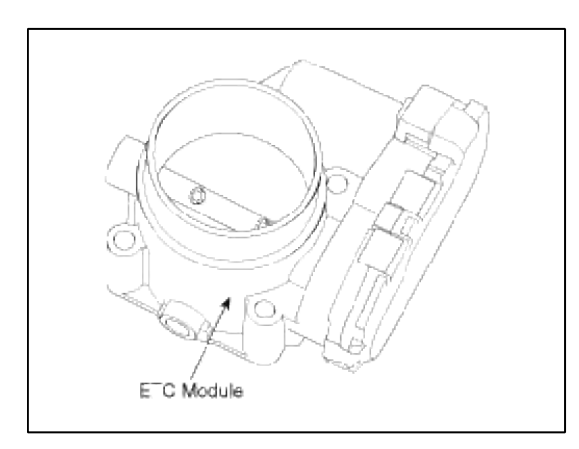

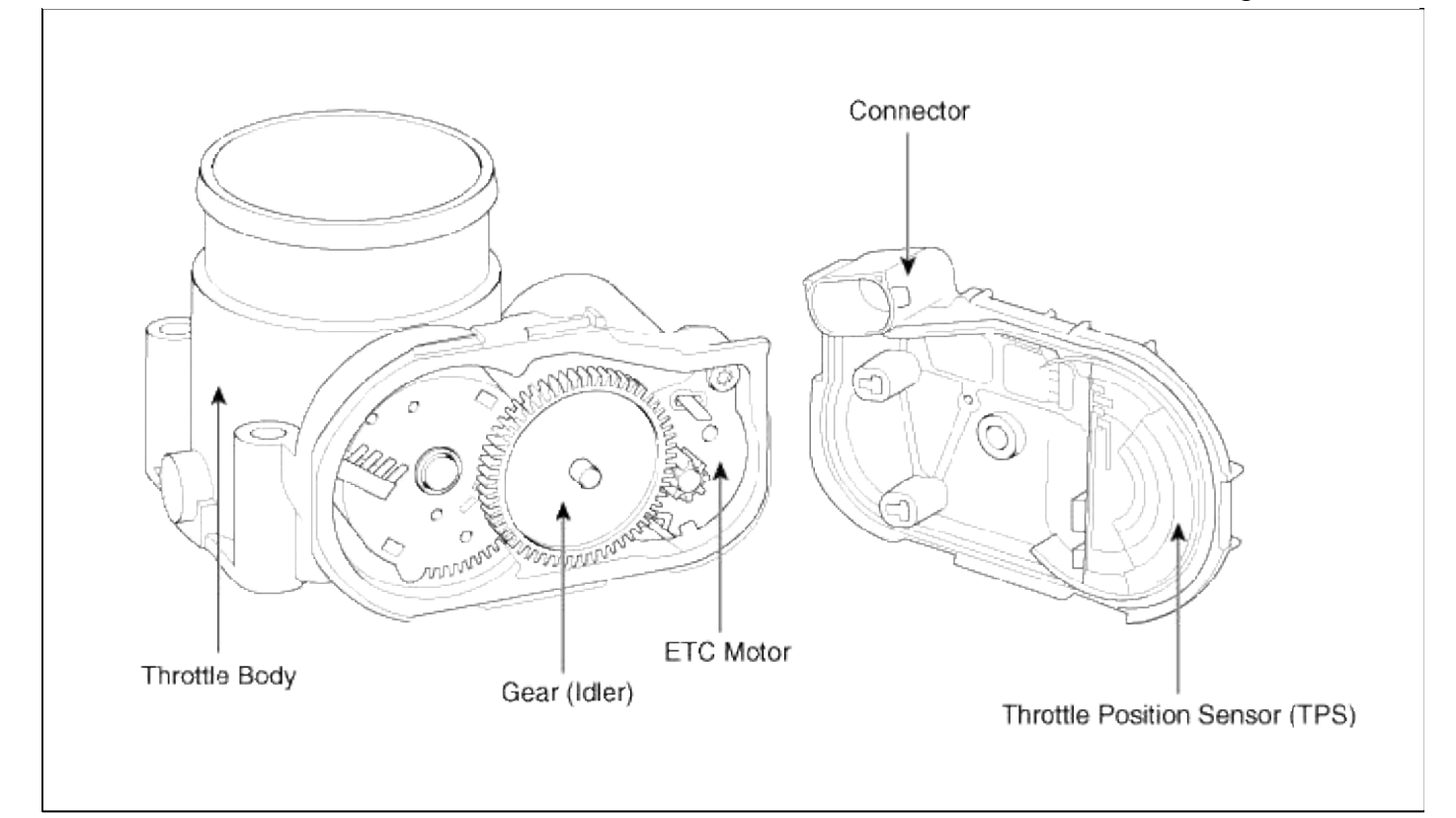

Schematic Diagram

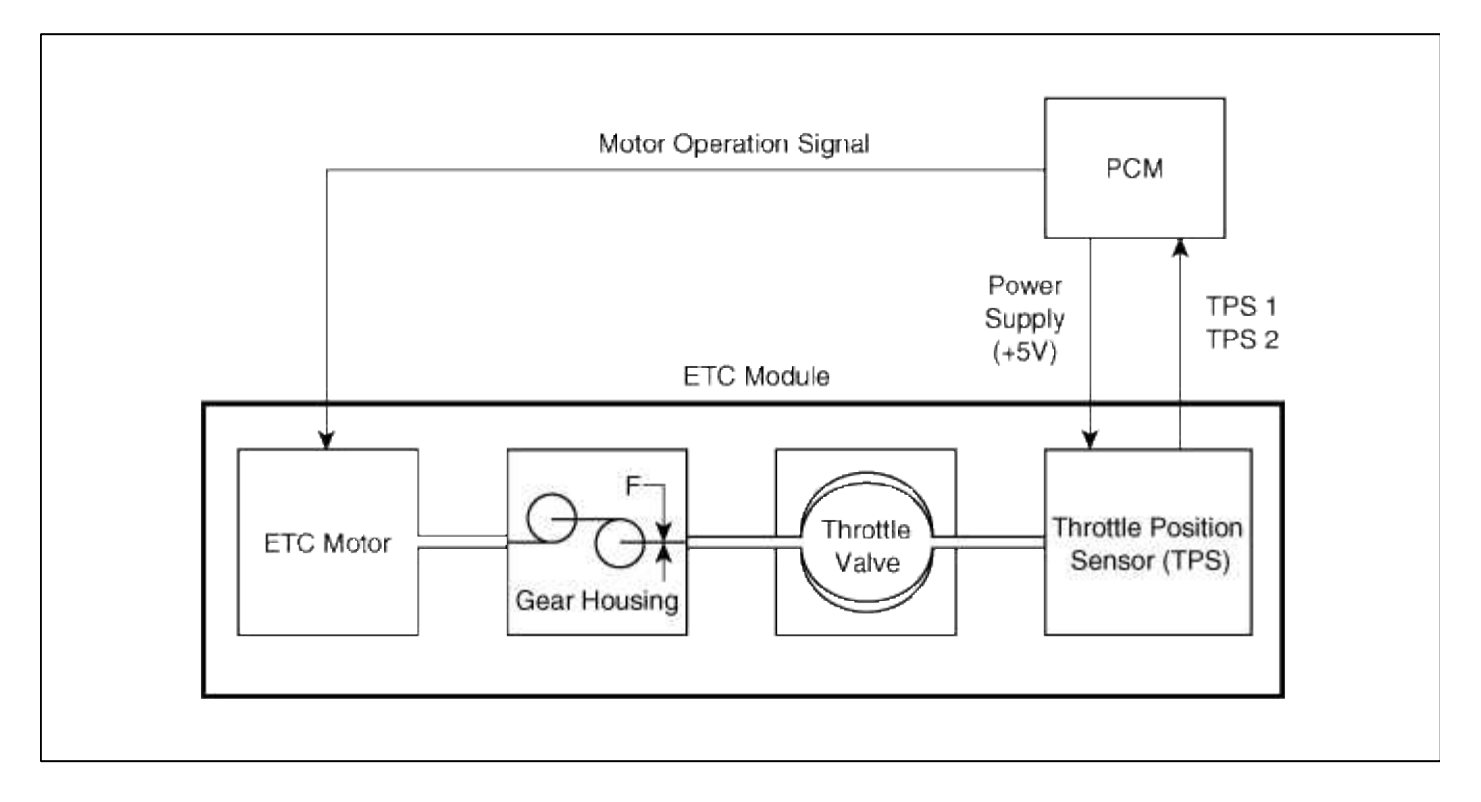

# Fuel System > Engine Control System > ETC (Electronic Throttle Control) System > Troubleshooting

Fail-Safe Mode

| Item      | Fail-Safe                  |                            |  |
|-----------|----------------------------|----------------------------|--|
| ETC Motor | Throttle valve stuck at 5° |                            |  |
| TPS       | TPS 1 fault                | Replace it with TPS2       |  |
|           | TPS 2 fault                | Replace it with TPS1       |  |
|           | TPS 1,2 fault              | Throttle valve stuck at 5° |  |
| APS       | TPS 1 fault                | Replace it with TPS2       |  |
|           | TPS 2 fault                | Replace it with TPS1       |  |
|           | TPS 1,2 fault              | Throttle valve stuck at 5° |  |

# NOTE

When throttle value is stuck at 5°, engine speed is limited at below 1,500rpm and vehicle speed at maximum  $40 \sim 50 \text{ km/h} (25 \sim 31 \text{ mph})$ 

# Fuel System > Engine Control System > ETC (Electronic Throttle Control) System > Specifications

#### Specification

# [Throttle Position Sensor (TPS)]

| Thurs 4414 Arr -14 (0) | Output Voltage(V) |             |  |
|------------------------|-------------------|-------------|--|
| I hrottle Angle(°)     | TPS1              | TPS2        |  |
| 0                      | 0.0               | 5.0         |  |
| 10                     | 0.48              | 4.52        |  |
| 20                     | 0.95              | 4.05        |  |
| 30                     | 1.43              | 3.57        |  |
| 40                     | 1.90              | 3.10        |  |
| 50                     | 2.38              | 2.62        |  |
| 60                     | 2.86              | 2.14        |  |
| 70                     | 3.33              | 1.67        |  |
| 80                     | 3.81              | 1.19        |  |
| 90                     | 4.29              | 0.71        |  |
| 100                    | 4.76              | 0.24        |  |
| 105                    | 5.0               | 0           |  |
| C.T (6 ~ 15°)          | 0.29 ~ 0.71       | 4.29 ~ 4.71 |  |
| W.O.T (93 ~ 102°)      | 4.43 ~ 4.86       | 0.14 ~ 0.57 |  |
Page 50 of 101

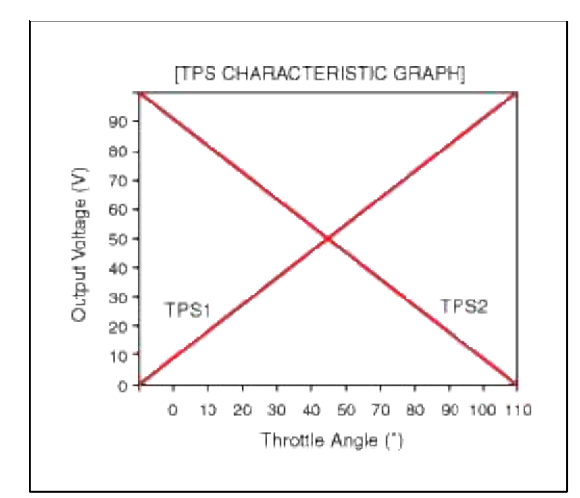

| Item | Sensor Resistance(kΩ)                           |
|------|-------------------------------------------------|
| TPS1 | $0.875 \sim 1.625 \ [20^{\circ}C(68^{\circ}F)]$ |
| TPS2 | $0.875 \sim 1.625 \ [20^{\circ}C(68^{\circ}F)]$ |

## [ETC Motor]

| Item                         | Specification        |
|------------------------------|----------------------|
| Coil Resistance ( $\Omega$ ) | 1.2~1.8 [20°C(68°F)] |

Fuel System > Engine Control System > ETC (Electronic Throttle Control) System > Schematic Diagrams

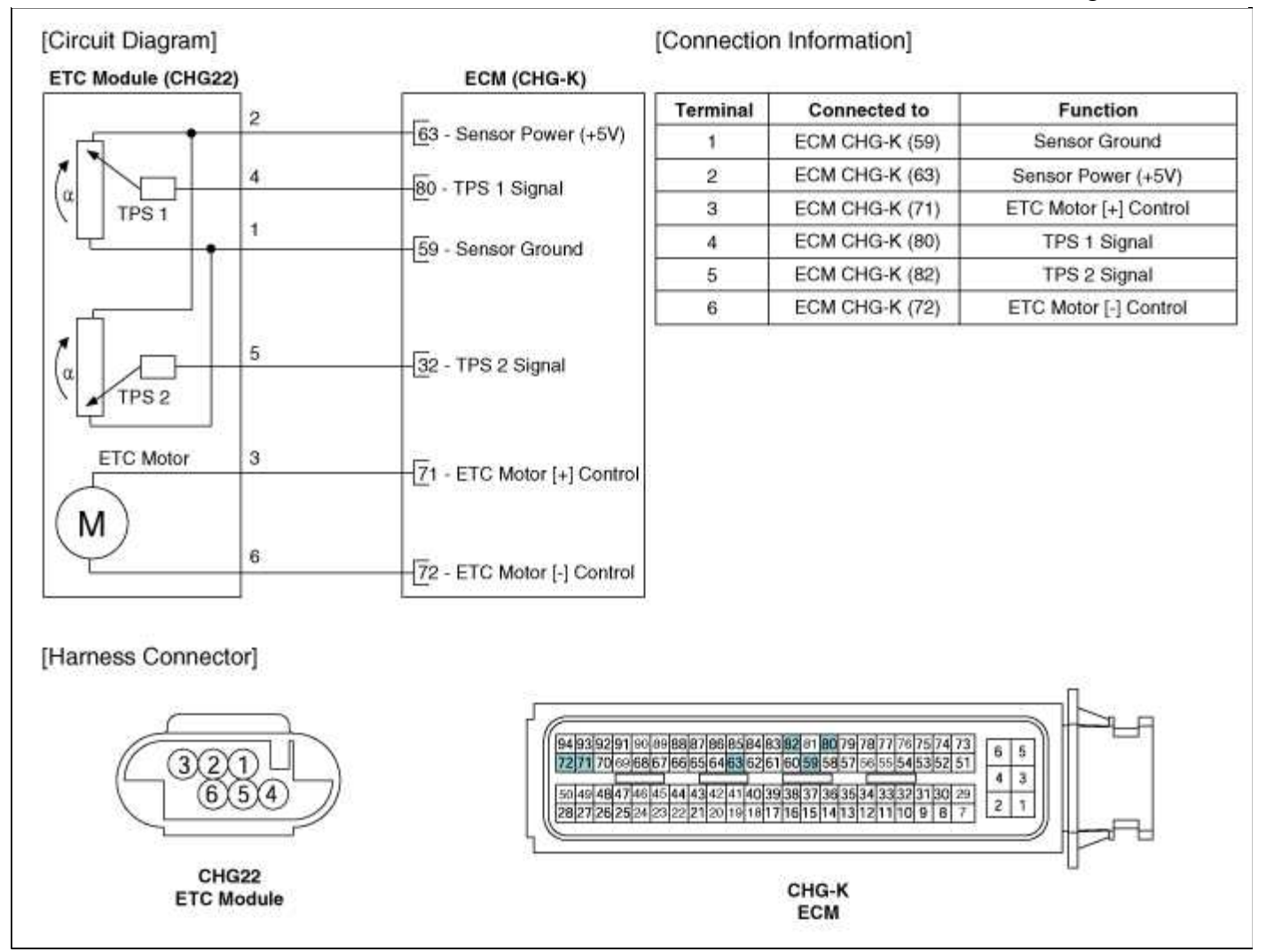

# Fuel System > Engine Control System > ETC (Electronic Throttle Control) System > Repair procedures

Inspection

Throttle Position Sensor (TPS)

1. Connect a scantool on the Data Link Connector (DLC).

2. Start the engine and measure the output voltage of TPS 1 and 2 at C.T. and W.O.T.

| Throttle Angle  | Output Voltage (V) |            |
|-----------------|--------------------|------------|
| I nrottie Angle | TPS 1              | TPS 2      |
| C.T             | 0.25 ~ 0.9         | Min.4.0    |
| W.O.T           | Min.4.0            | 0.25 ~ 0.9 |

- 3. Turn the ignition switch OFF and disconnect the scantool from the DLC.
- 4. Disconnect the ETC module connector and measure the resistance between the ETC module terminals 1 and 2.

## Specification: Refer to "Specification"

## ETC Motor

- 1. Turn the ignition switch OFF.
- 2. Disconnect the ETC module connector.
- 3. Measure resistance between the ETC module terminals 3 and 6.

4. Check that the resistance is within the specification.

Specification: Refer to "Specification"

# Fuel System > Engine Control System > Manifold Absolute Pressure Sensor (MAPS) > Description and Operation

Description

Manifold Absolute Pressure Sensor (MAPS) are installed on the surge tank and sense pressure in front of the throttle body and pressure in intake manifold. It calculates mass air flow indirectly (Speed-density type) and transfers this analog signal proportional to the pressure to the ECM. The ECM calculates the intake air quantity and engine speed based on this signal.

This MAPS consists of a piezo-electric element and a hybrid IC that amplifies the element output signal. The element is silicon diaphragm type and adapts pressure sensitive variable resistor effect of semi-conductor.100% vacuum and the manifold pressure apply to the both sides of it respectively. That is, this sensor outputs the silicon variation proportional to pressure change by voltage.

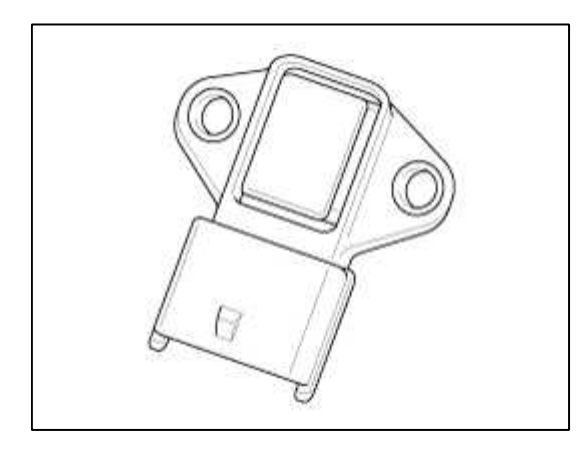

## Fuel System > Engine Control System > Manifold Absolute Pressure Sensor (MAPS) > Specifications

Specification

| Pressure [kPa (kg/cm², psi)] | Output Voltage (V) |
|------------------------------|--------------------|
| 32.5 (0.33, 4.71)            | 0.5                |
| 284 (2.90, 41.20)            | 4.5                |

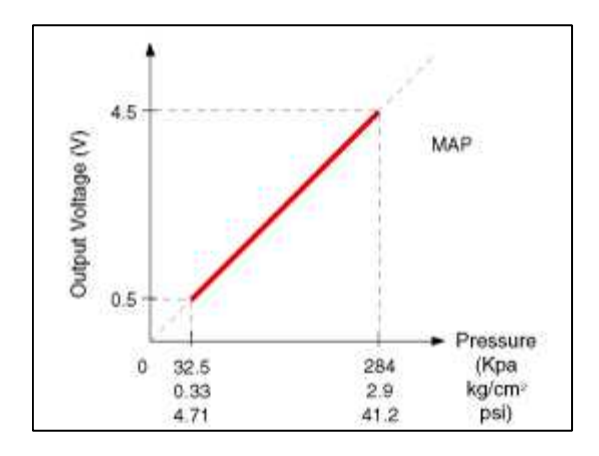

# Fuel System > Engine Control System > Manifold Absolute Pressure Sensor (MAPS) > Schematic Diagrams

#### Circuit Diagram

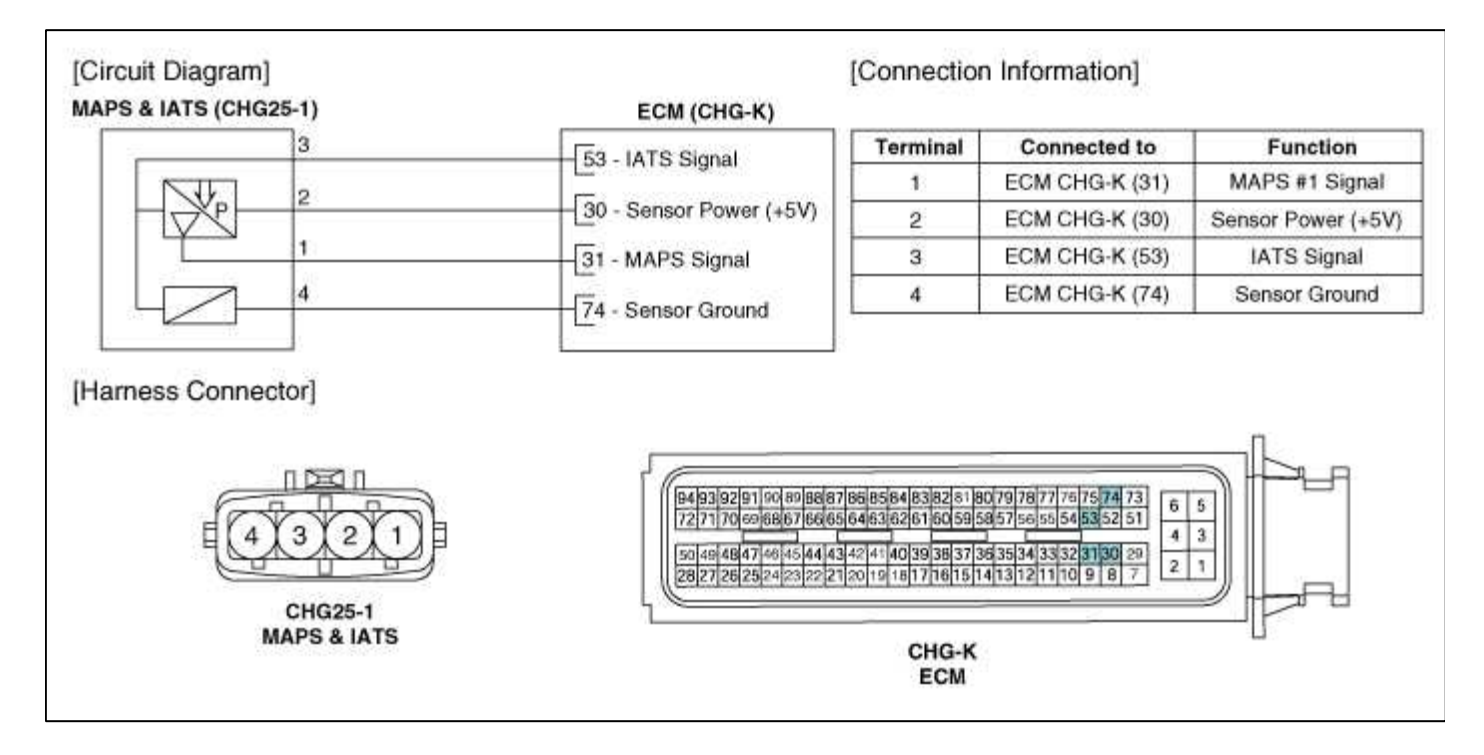

# Fuel System > Engine Control System > Manifold Absolute Pressure Sensor (MAPS) > Repair procedures

Inspection

- 1. Connect a GDS on the Data Link Connector (DLC).
- 2. Measure the output voltage of the MAPS at idle and IG ON.

**Specification:** Refer to "Specification"

# Fuel System > Engine Control System > Intake Air Temperature Sensor (IATS) > Description and Operation

#### Description

Intake Air Temperature Sensor (IATS) is installed inside the Manifold Absolute Pressure Sensor (MAPS) and detects the intake air temperature. To calculate precise air quantity, correction of the air temperature is needed because air density varies according to the temperature. So the ECM uses not only MAPS signal but also IATS signal. This sensor has a Negative Temperature Coefficient (NTC) and its resistance is in inverse proportion to the temperature.

Page 54 of 101

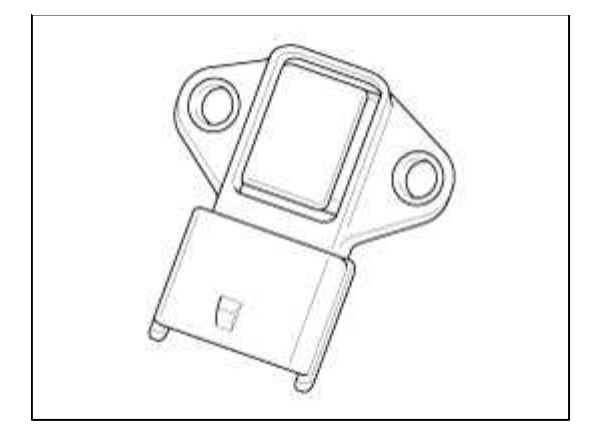

## Fuel System > Engine Control System > Intake Air Temperature Sensor (IATS) > Specifications

Specification

| Temperature<br>[°C(°F)] | Resistance (kΩ) |
|-------------------------|-----------------|
| -40(-40)                | 40.93 ~ 48.35   |
| -20(-4)                 | 13.89 ~ 16.03   |
| 0(32)                   | 5.38 ~ 6.09     |
| 10(50)                  | 3.48 ~ 3.90     |
| 20(68)                  | 2.31 ~ 2.57     |
| 40(104)                 | 1.08 ~ 1.21     |
| 50(122)                 | 1.56 ~ 1.74     |
| 60(140)                 | 0.54 ~ 0.62     |
| 80(176)                 | 0.29 ~ 0.34     |

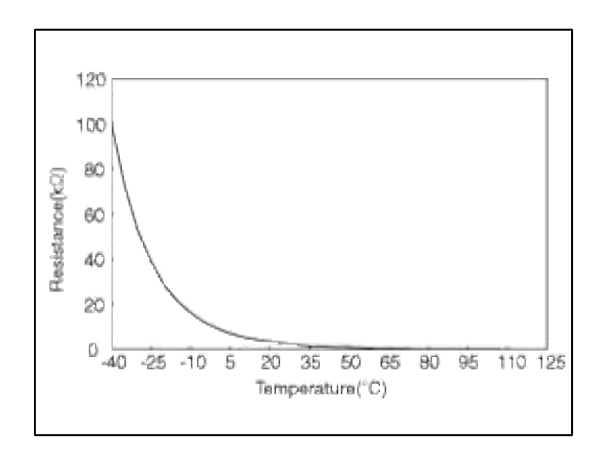

## Fuel System > Engine Control System > Intake Air Temperature Sensor (IATS) > Schematic Diagrams

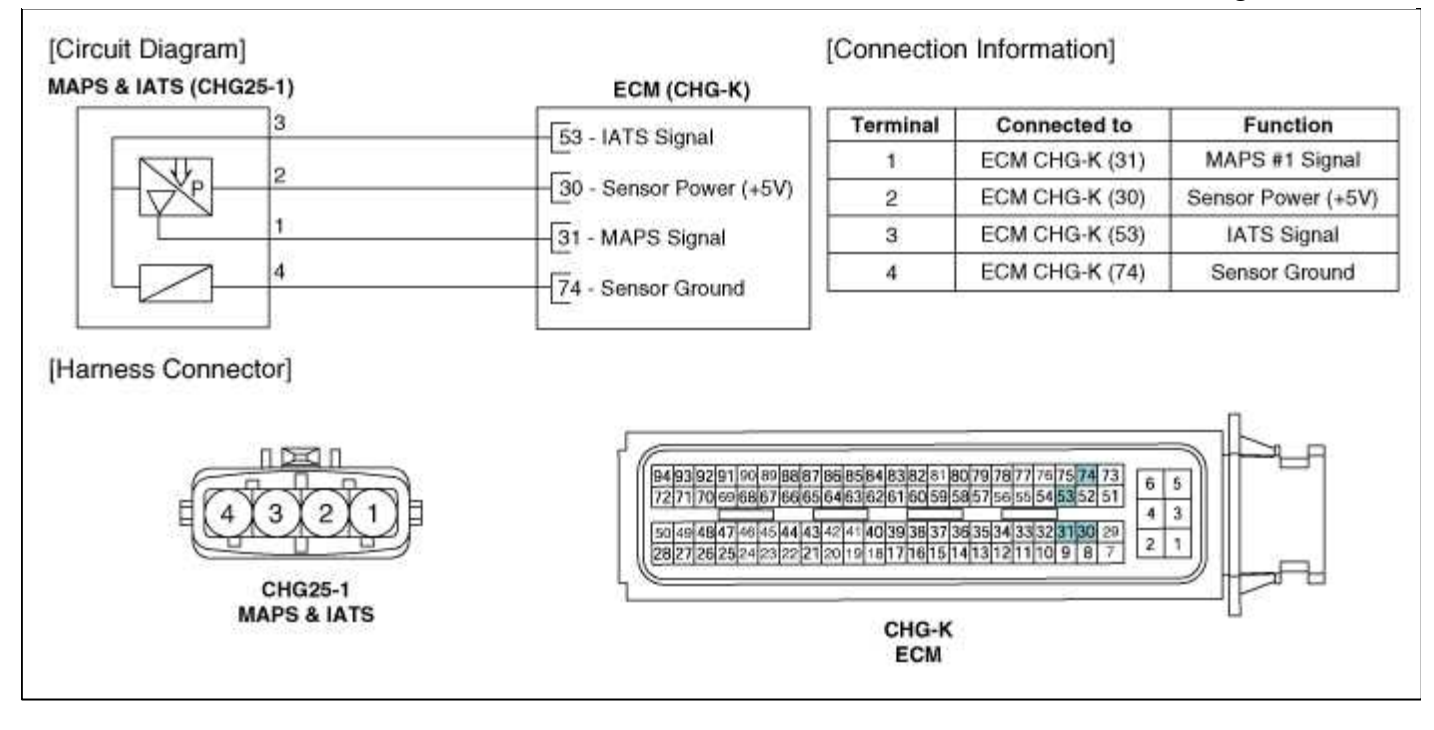

## Fuel System > Engine Control System > Intake Air Temperature Sensor (IATS) > Repair procedures

#### Inspection

- 1. Turn the ignition switch OFF.
- 2. Disconnect the IATS connector.
- 3. Measure resistance between the IATS terminals 3 and 4.
- 4. Check that the resistance is within the specification.

Specification: Refer to "Specification"

## Fuel System > Engine Control System > Boost Pressure Sensor (BPS) > Description and Operation

#### Description

The Boost Pressure Sensor (BPS) is installed on the intercooler assembly and measures the pressure of the compressed air in turbocharger.

The BPS consists of a piezo-electric element and a hybrid IC amplifying the element output signal. The element is silicon diaphragm type and adapts pressure sensitive variable resistor effect of semi-conductor. Because 100% vacuum and the turbocharger pressure apply to both sides of the sensor respectively, this sensor can output analog signal by using the silicon variation proportional to pressure change.

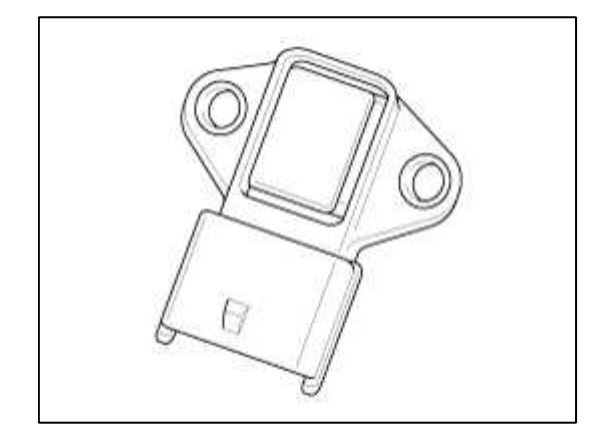

#### Fuel System > Engine Control System > Boost Pressure Sensor (BPS) > Specifications

#### Specification

| Pressure [kPa (kg/cm², psi)] | Output Voltage (V) |
|------------------------------|--------------------|
| 32.5 (0.33, 4.71)            | 0.5                |
| 284 (2.90, 41.20)            | 4.5                |

#### Fuel System > Engine Control System > Boost Pressure Sensor (BPS) > Schematic Diagrams

Circuit Diagram

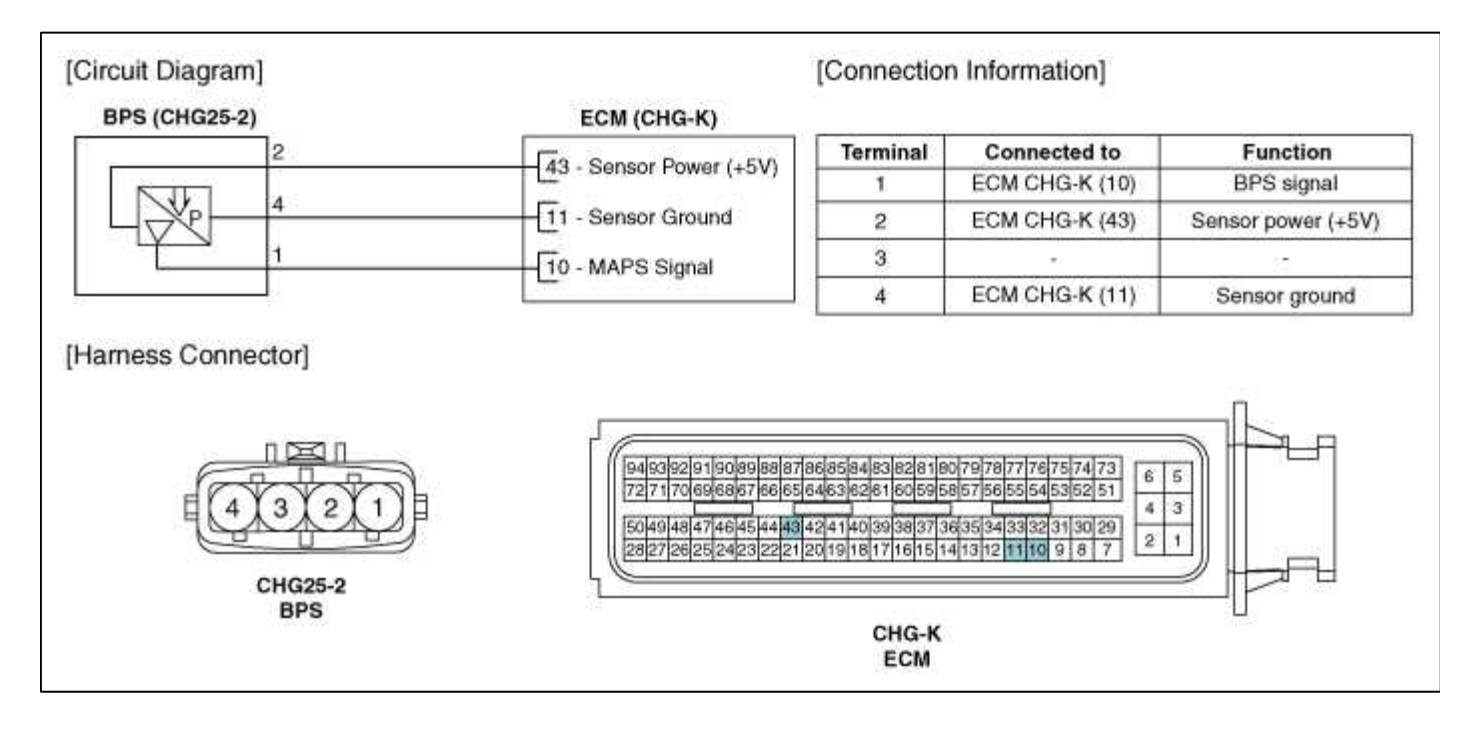

#### Fuel System > Engine Control System > Boost Pressure Sensor (BPS) > Repair procedures

Inspection

- 1. Connect a GDS on the Data Link Connector (DLC).
- 2. Measure the output voltage of the MAPS at idle and IG ON.

Specification: Refer to "Specification"

# Fuel System > Engine Control System > Engine Coolant Temperature Sensor (ECTS) > Description and Operation

Description

Engine Coolant Temperature Sensor (ECTS) is located in the engine coolant passage of the cylinder head for detecting the engine coolant temperature. The ECTS uses a thermistor whose resistance changes with the temperature. The electrical resistance of the ECTS decreases as the temperature increases, and increases as the temperature decreases. The reference 5 V in the ECM is supplied to the ECTS via a resistor in the ECM. That is, the resistor in the ECM and the thermistor in the ECTS are connected in series. When the resistance value of the

thermistor in the ECTS changes according to the engine coolant temperature, the output voltage also changes. During cold engine operation the ECM increases the fuel injection duration and controls the ignition timing using the information of engine coolant temperature to avoid engine stalling and improve drivability.

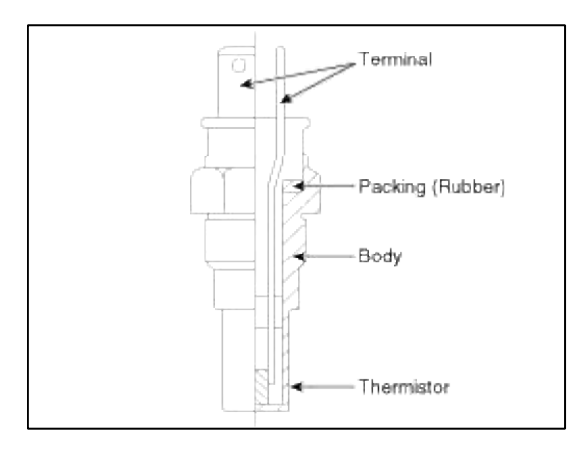

## Fuel System > Engine Control System > Engine Coolant Temperature Sensor (ECTS) > Specifications

| Specification |     |                  |
|---------------|-----|------------------|
| Temperature   |     |                  |
| °C            | °F  | Resistance (K12) |
| -40           | -40 | 48.14            |
| -20           | -4  | 14.13 ~ 16.83    |
| 0             | 32  | 5.79             |
| 20            | 68  | 2.31 ~ 2.59      |
| 40            | 104 | 1.15             |
| 60            | 140 | 0.59             |
| 80            | 176 | 0.32             |

# Fuel System > Engine Control System > Engine Coolant Temperature Sensor (ECTS) > Schematic Diagrams

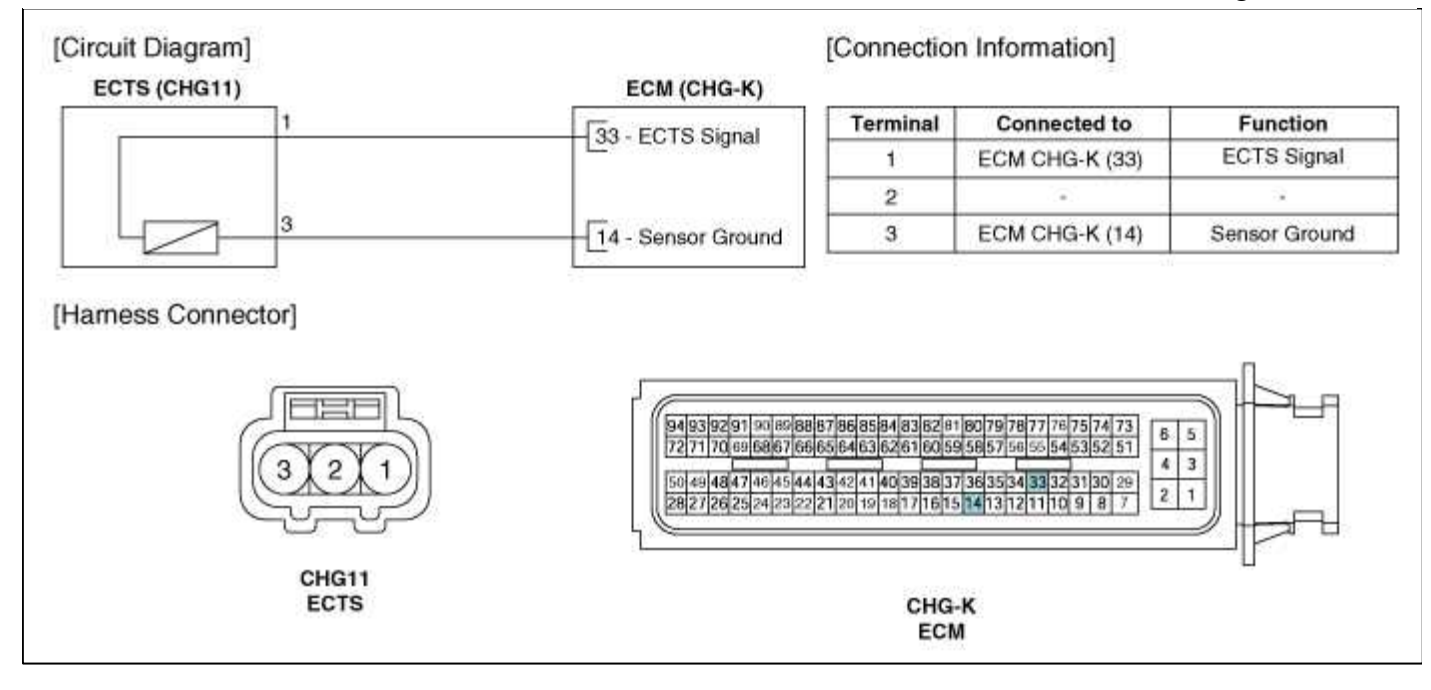

# Fuel System > Engine Control System > Engine Coolant Temperature Sensor (ECTS) > Repair procedures

#### Inspection

- 1. Turn the ignition switch OFF.
- 2. Disconnect the ECTS connector.
- 3. Remove the ECTS.
- 4. After immersing the thermistor of the sensor into engine coolant, measure resistance between the ECTS terminals 1 and 3.
- 5. Check that the resistance is within the specification.

Specification: Refer to "Specification"

# Fuel System > Engine Control System > Crankshaft Position Sensor (CKPS) > Description and Operation

#### Description

Crankshaft Position Sensor (CKPS) detects the crankshaft position and is one of the most important sensors of the engine control system. If there is no CKPS signal input, the engine may stop because of CKPS signal missing. This sensor is installed on transaxle housing or the cylinder block and generates alternating current by magnetic flux field which is made by the sensor and the target wheel when the engine rotates. The target wheel consists of 58 slots and 2 missing slots on 360 CA (Crank Angle).

Page 59 of 101

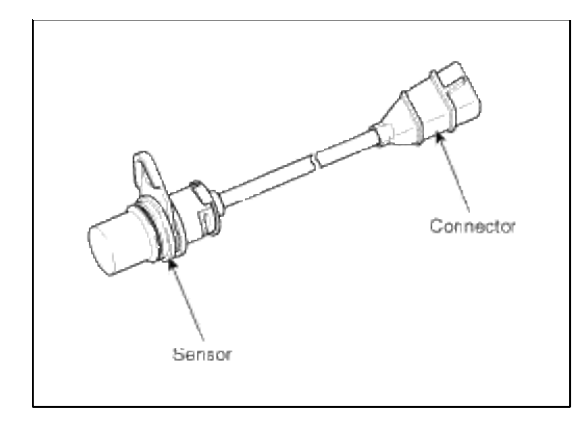

## Fuel System > Engine Control System > Crankshaft Position Sensor (CKPS) > Troubleshooting

Wave Form

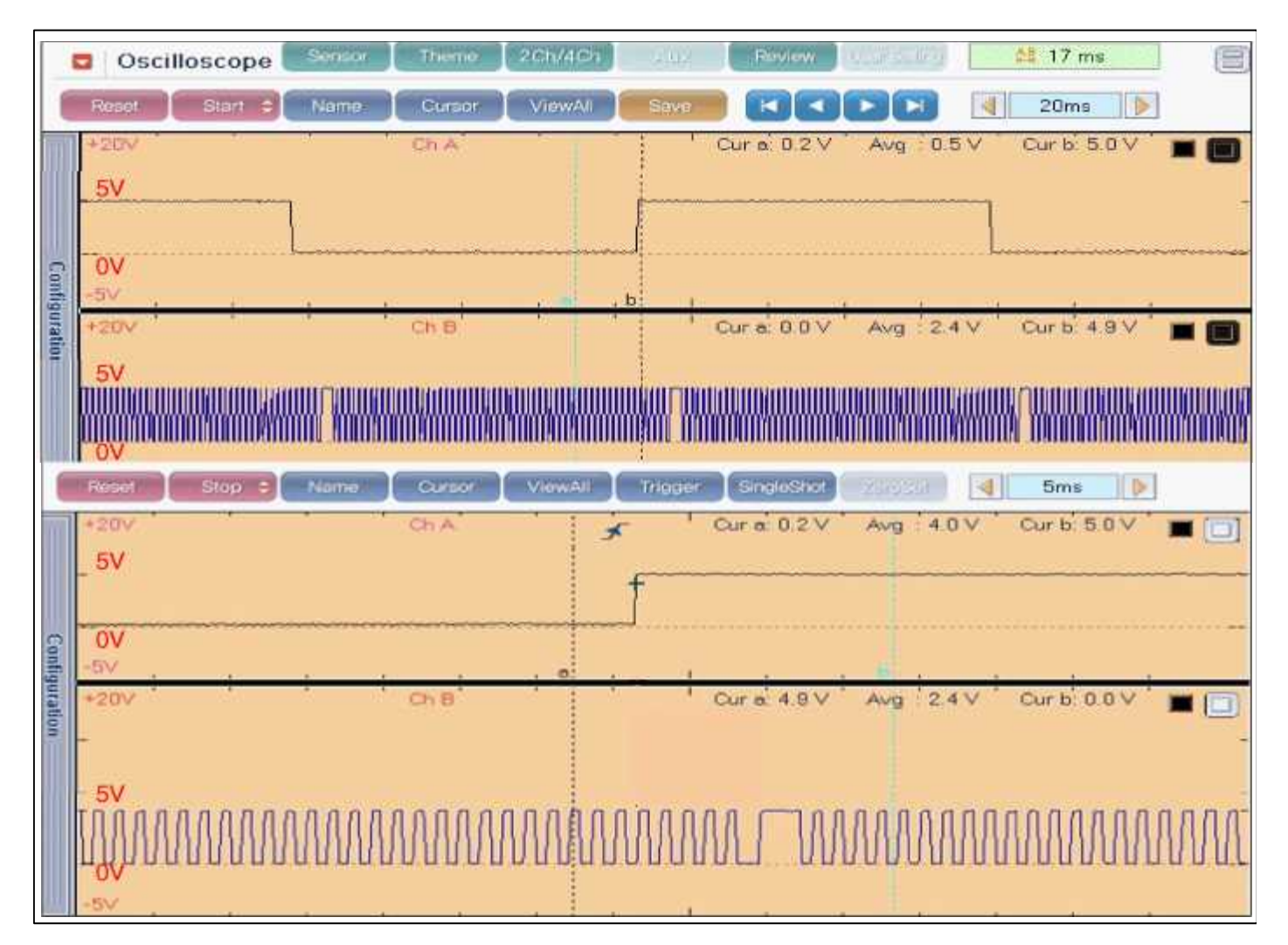

## Fuel System > Engine Control System > Crankshaft Position Sensor (CKPS) > Schematic Diagrams

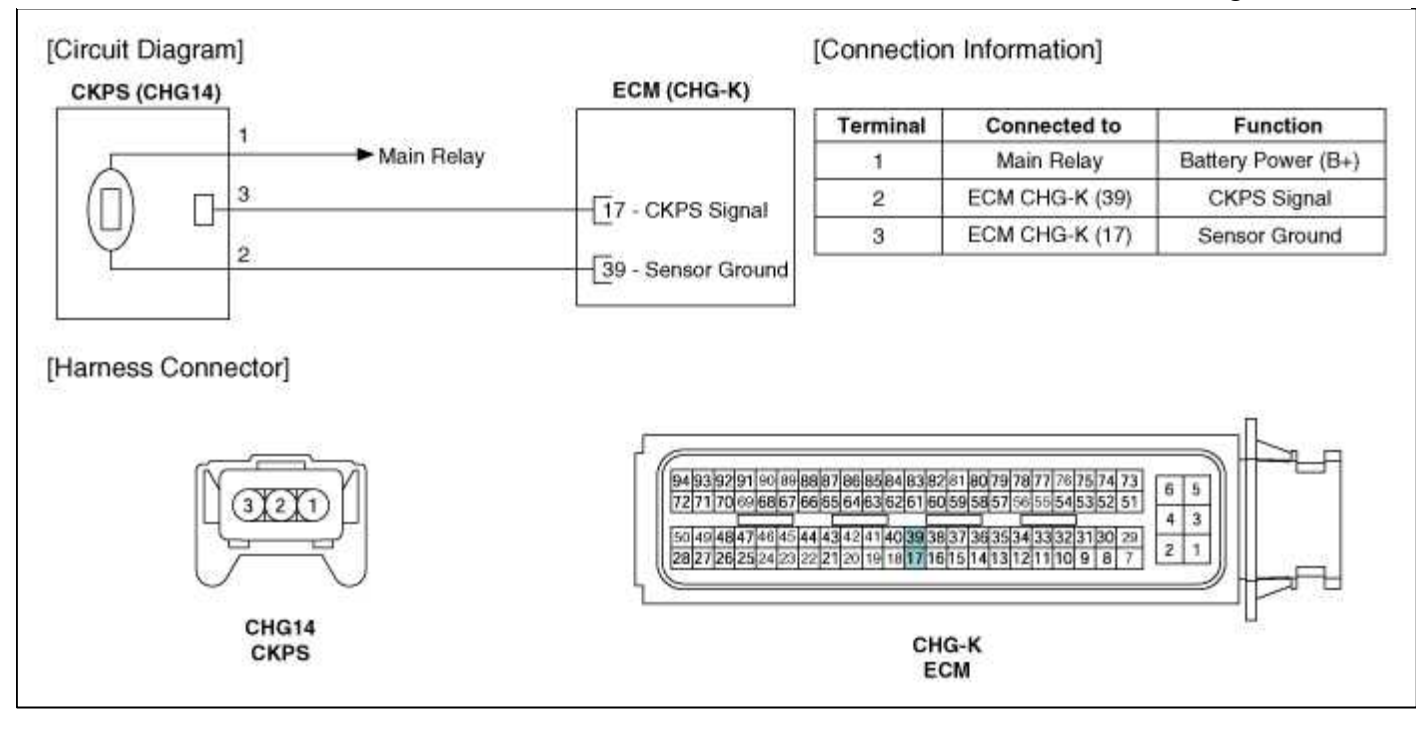

## Fuel System > Engine Control System > Crankshaft Position Sensor (CKPS) > Repair procedures

#### Inspection

1. Check the signal waveform of the CMPS and CKPS using a scantool.

```
Specification: Refer to "Wave Form"
```

# Fuel System > Engine Control System > Camshaft Position Sensor (CMPS) > Description and Operation

#### Description

Camshaft Position Sensor (CMPS) is a hall sensor and detects the camshaft position by using a hall element. It is related with Crankshaft Position Sensor (CKPS) and detects the piston position of each cylinder which the CKPS can't detect. The two CMPS are installed on engine head cover of bank 1 and 2 respectively and use a target wheel installed on the camshaft. This sensor has a hall-effect IC which output voltage changes when magnetic field is made on the IC with current flow. So the sequential injection of the 6 cylinders is impossible without CMPS signal.

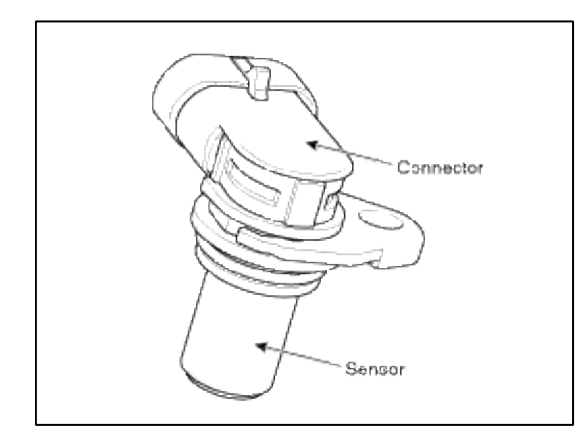

Fuel System > Engine Control System > Camshaft Position Sensor (CMPS) > Troubleshooting

## Wave Form

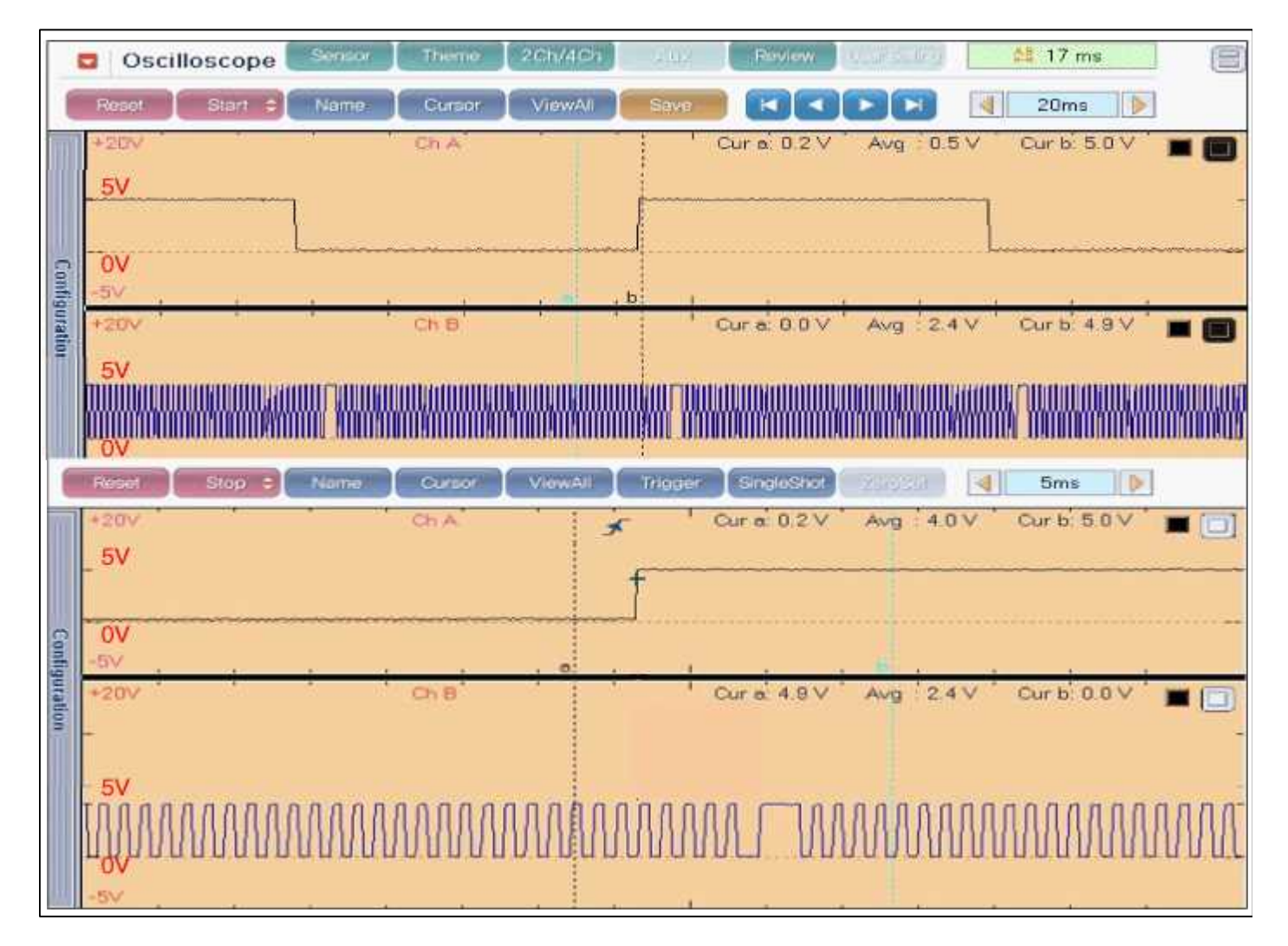

## Fuel System > Engine Control System > Camshaft Position Sensor (CMPS) > Schematic Diagrams

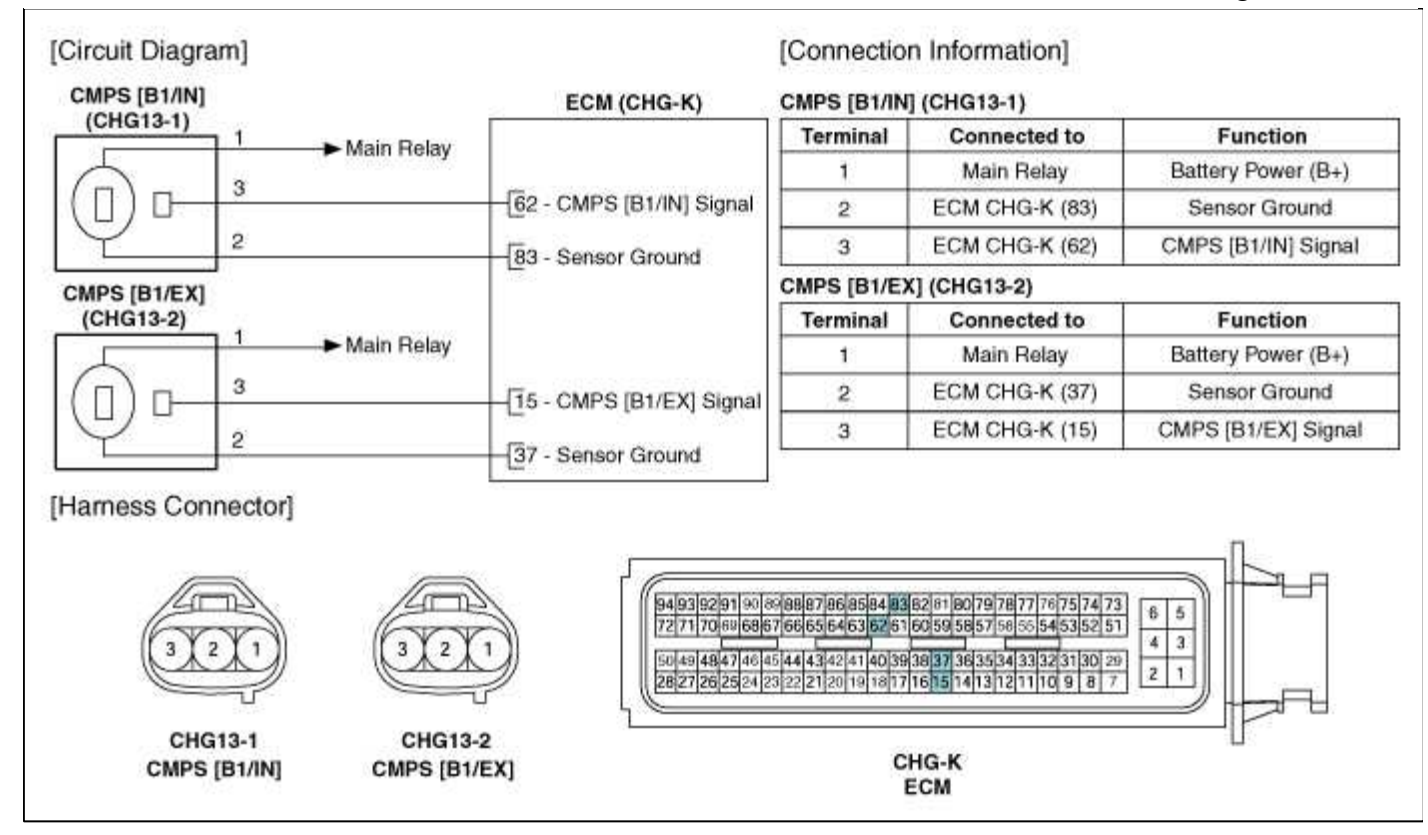

## Fuel System > Engine Control System > Camshaft Position Sensor (CMPS) > Repair procedures

Inspection

1. Check the signal waveform of the CMPS and CKPS using a scantool.

Specification: Refer to "Wave Form"

## Fuel System > Engine Control System > Knock Sensor (KS) > Description and Operation

#### Description

Knocking is a phenomenon characterized by undesirable vibration and noise and can cause engine damage. Knock Sensor (KS) senses engine knocking and the two sensors are installed inside the V-valley of the cylinder block. When knocking occurs, the vibration from the cylinder block is applied as pressure to the piezoelectric element. At this time, this sensor transfers the voltage signal higher than the specified value to the ECM and the ECM retards the ignition timing. If the knocking disappears after retarding the ignition timing, the ECM will advance the ignition timing. This sequential control can improve engine power, torque and fuel economy.

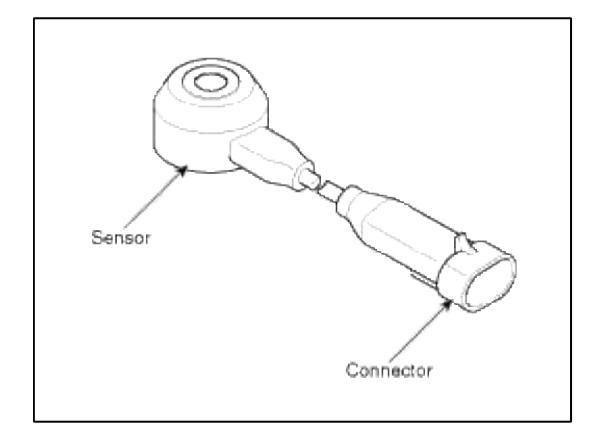

### Fuel System > Engine Control System > Knock Sensor (KS) > Specifications

#### Specification

| Item                | Specification |
|---------------------|---------------|
| Capacitance<br>(pF) | 1,480 ~ 2,220 |

#### Fuel System > Engine Control System > Knock Sensor (KS) > Schematic Diagrams

#### Circuit Diagram

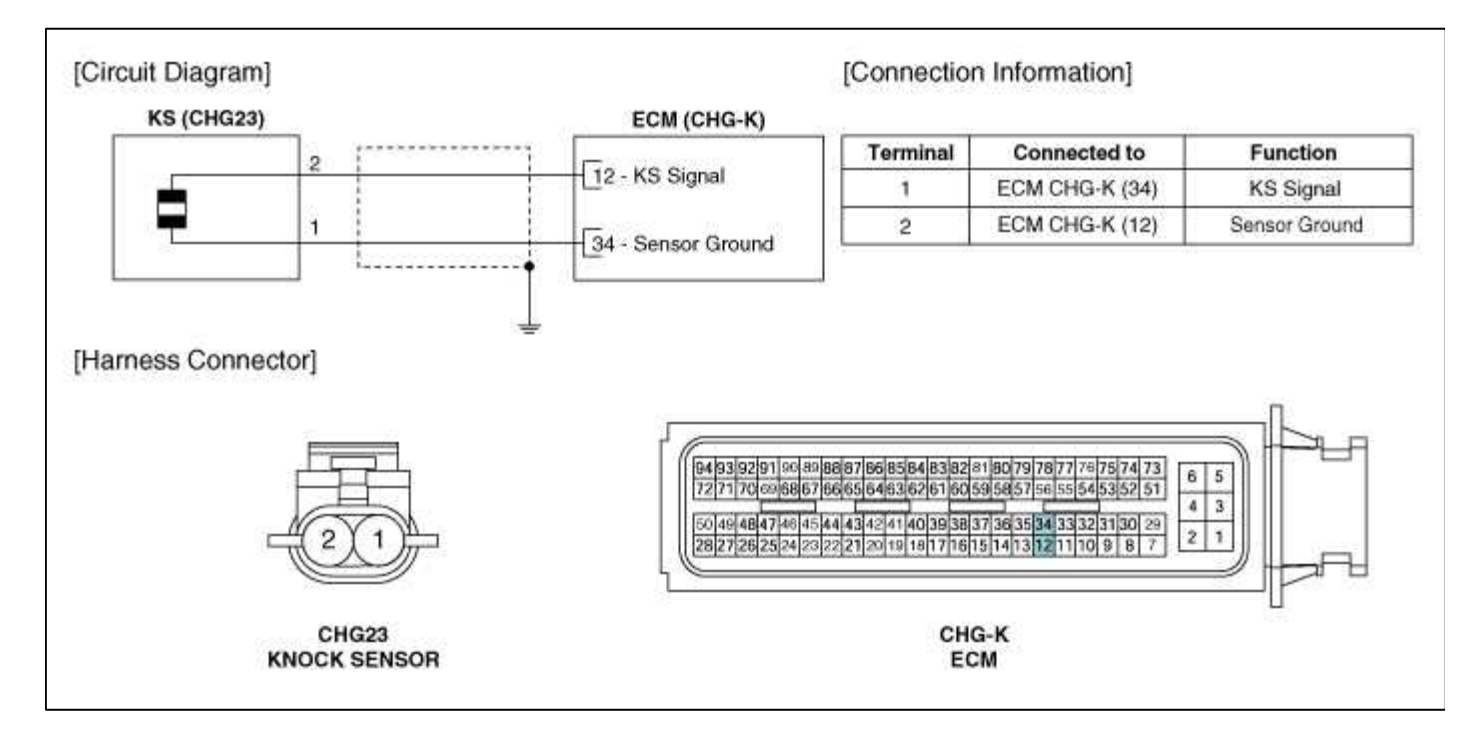

### Fuel System > Engine Control System > Heated Oxygen Sensor (HO2S) > Description and Operation

Description

Heated Oxygen Sensor (HO2S) consists of the zirconium and the alumina and is installed on upstream and downstream of the Manifold Catalyst Converter (MCC).

After it compares oxygen consistency of the atmosphere with the exhaust gas, it transfers the oxygen consistency of the exhaust gas to the ECM. When A/F ratio is rich or lean, it generates approximately 1V or 0V respectively. In order that this sensor normally operates, the temperature of the sensor tip is higher than 370°C (698°F). So it has a heater which is controlled by the ECM duty signal.

When the exhaust gas temperature is lower than the specified value, the heater warms the sensor tip.

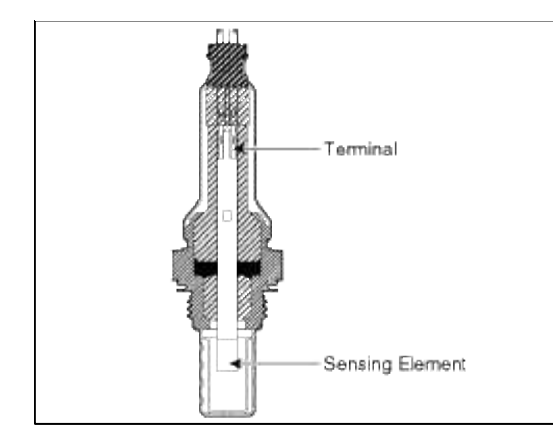

## Fuel System > Engine Control System > Heated Oxygen Sensor (HO2S) > Specifications

Specification

[Bank 1/Sensor 1]

| Item                           | Specification             |
|--------------------------------|---------------------------|
| Heater Resistance ( $\Omega$ ) | 2.5 ~ 4.0<br>[20°C(68°F)] |

## [Bank 1/Sensor 2]

| A/F Ratio (λ) | Output<br>Voltage(V) |
|---------------|----------------------|
| RICH          | 0.80 ~ 0.92          |
| LEAN          | 0.04 ~ 0.1           |

| Item                           | Specification               |
|--------------------------------|-----------------------------|
| Heater Resistance ( $\Omega$ ) | 3.3 ~ 4.1<br>[21°C(69.8°F)] |

## Fuel System > Engine Control System > Heated Oxygen Sensor (HO2S) > Troubleshooting

Wave Form

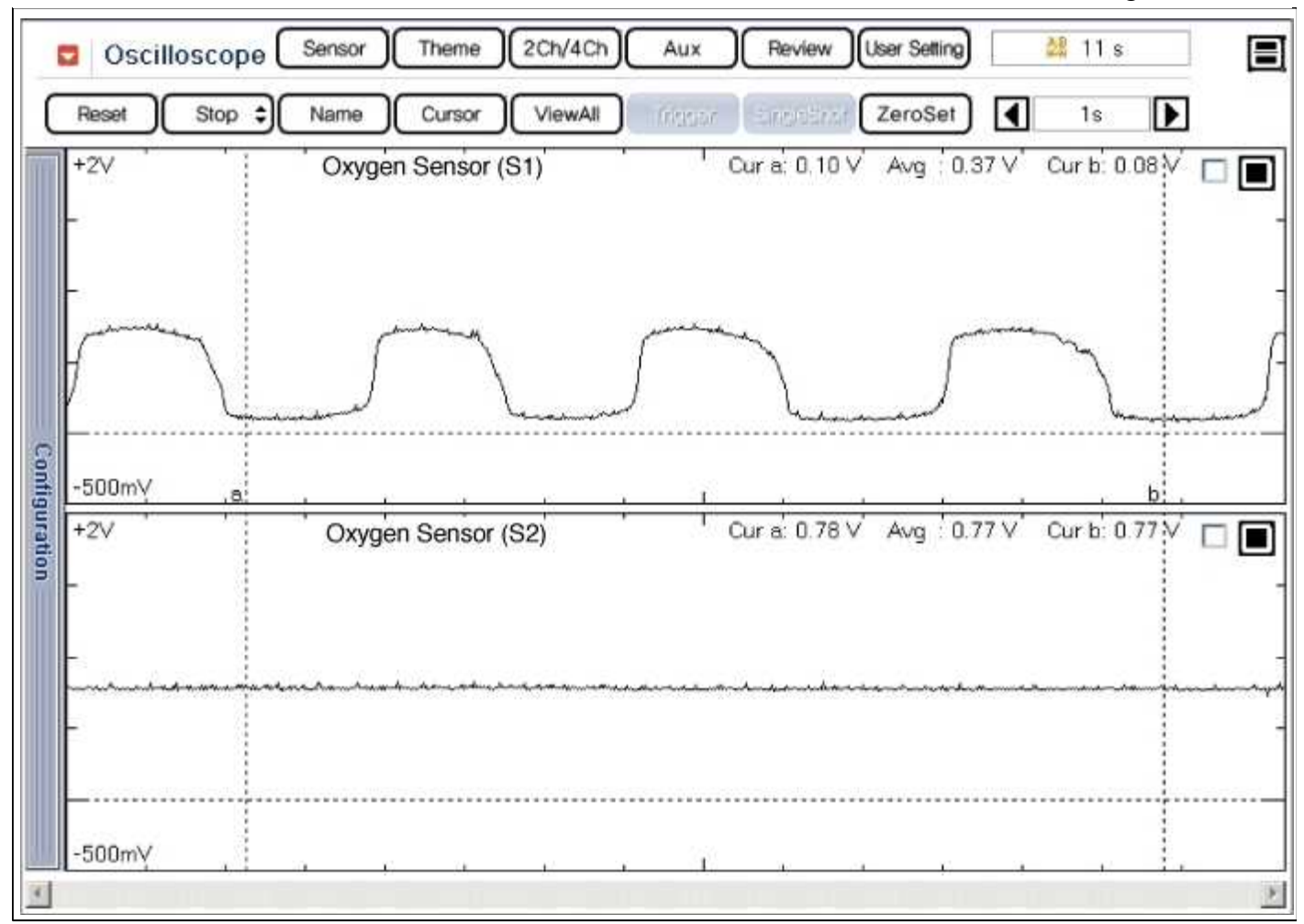

## Fuel System > Engine Control System > Heated Oxygen Sensor (HO2S) > Schematic Diagrams

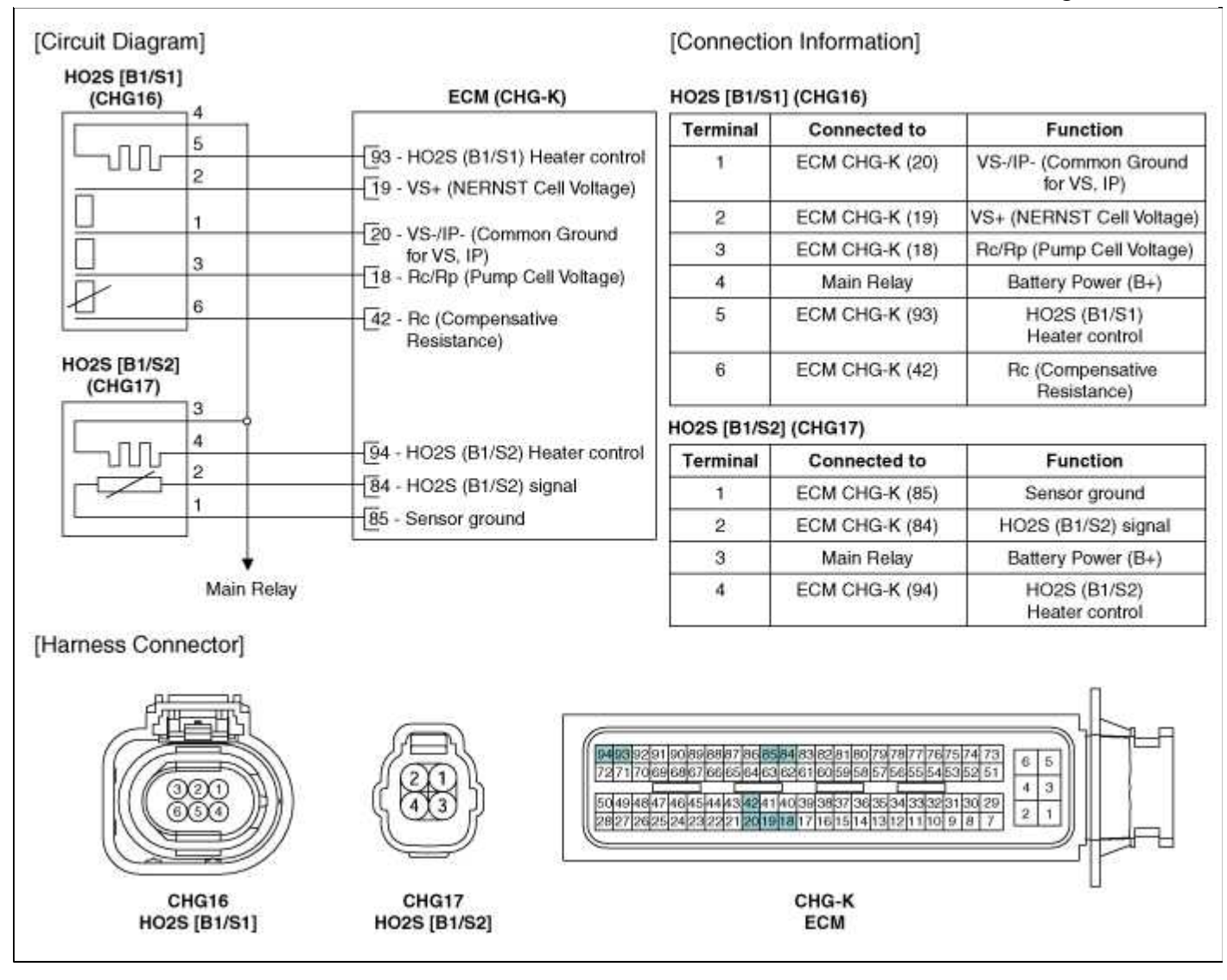

## Fuel System > Engine Control System > Heated Oxygen Sensor (HO2S) > Repair procedures

## Inspection

- 1. Turn the ignition switch OFF.
- 2. Disconnect the HO2S connector.
- 3. Measure resistance between the HO2S terminals 3 and 4.
- 4. Check that the resistance is within the specification.

Specification: Refer to "Specification"

# Fuel System > Engine Control System > CVVT Oil Temperature Sensor (OTS) > Description and Operation

## Description

Continuous Variable Valve Timing (CVVT) system advances or retards the valve timing of the intake and exhaust valve in accordance with the ECM control signal which is calculated by the engine speed and load. By controlling CVVT, the valve over-lap or under-lap occurs, which makes better fuel economy and reduces exhaust gases (NOx, HC) and improves engine performance through reduction of pumping loss, internal EGR effect, improvement of combustion stability, improvement of volumetric efficiency, and increase of expansion work. This system consist of

- the CVVT Oil Control Valve (OCV) which supplies the engine oil to the cam phaser or runs out the engine oil from the cam phaser in accordance with the ECM PWM (Pulse With Modulation) control signal,

- the CVVT Oil Temperature Sensor (OTS) which measures the engine oil temperature,

- and the Cam Phaser which varies the cam phase by using the hydraulic force of the engine oil.

The engine oil getting out of the CVVT oil control valve varies the cam phase in the direction (Intake

Advance/Exhaust Retard) or opposite direction (Intake Retard/Exhaust Advance) of the engine rotation by rotating the rotor connected with the camshaft inside the cam phaser.

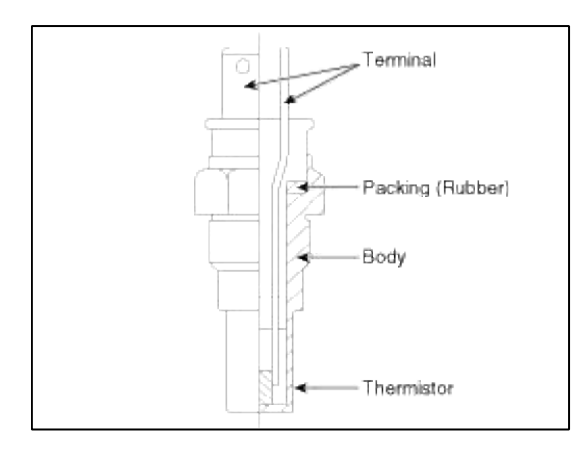

## Fuel System > Engine Control System > CVVT Oil Temperature Sensor (OTS) > Specifications

Specification

| Temperature<br>[°C(°F)] | Resistance (kΩ) |
|-------------------------|-----------------|
| -40(-40)                | 52.15           |
| -20(-4)                 | 16.52           |
| 0(32)                   | 6.0             |
| 20(68)                  | 2.45            |
| 40(104)                 | 1.11            |
| 60(140)                 | 0.54            |
| 80(176)                 | 0.29            |

## Fuel System > Engine Control System > CVVT Oil Temperature Sensor (OTS) > Schematic Diagrams

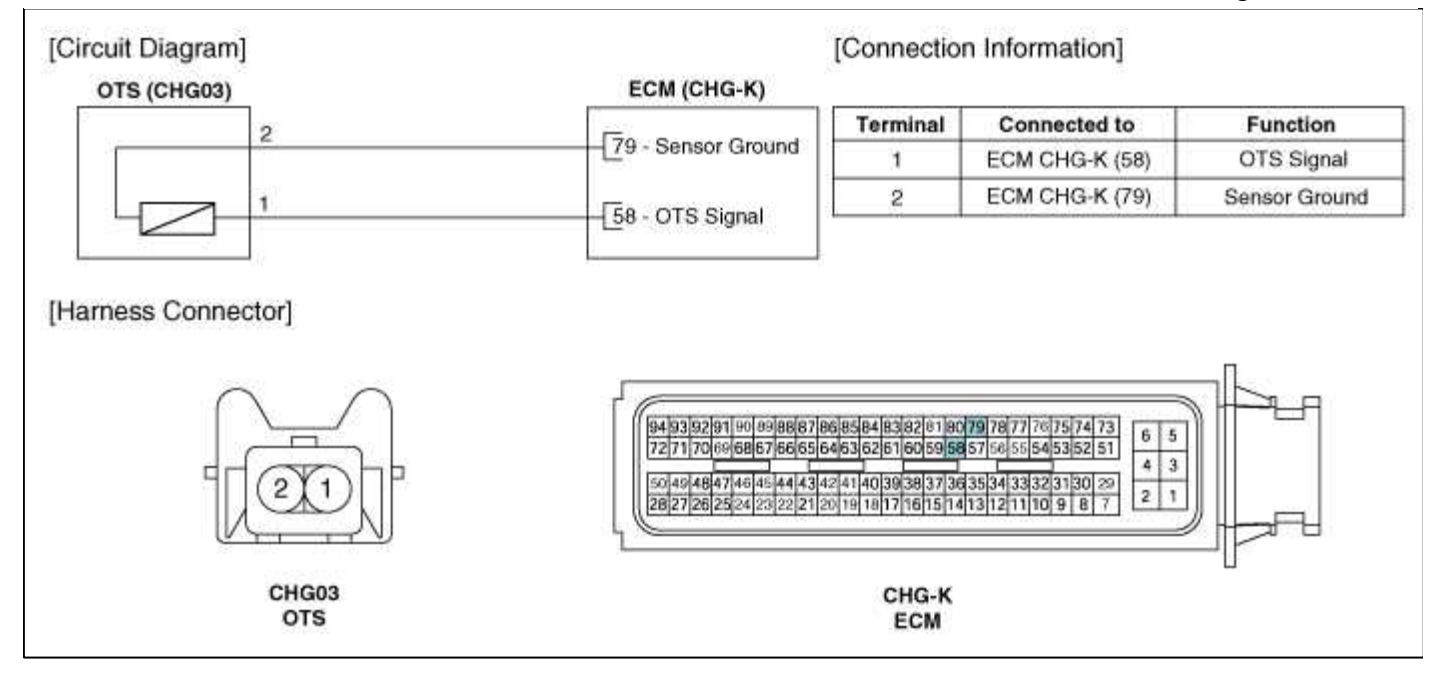

## Fuel System > Engine Control System > CVVT Oil Temperature Sensor (OTS) > Repair procedures

#### Inspection

- 1. Turn the ignition switch OFF.
- 2. Disconnect the OTS connector.
- 3. Remove the OTS.
- 4. After immersing the thermistor of the sensor into engine coolant, measure resistance between the OTS terminals 1 and 2.
- 5. Check that the resistance is within the specification.

Specification: Refer to "Specification"

# Fuel System > Engine Control System > Accelerator Position Sensor (APS) > Description and Operation

#### Description

Accelerator Position Sensor (APS) is installed on the accelerator pedal module and detects the rotation angle of the accelerator pedal. The APS is one of the most important sensors in engine control system, so it consists of the two sensors which adapt individual sensor power and ground line. The second sensor monitors the first sensor and its output voltage is half of the first one. If the ratio of the sensor 1 and 2 is out of the range (approximately 1/2), the diagnostic system judges that it is abnormal.

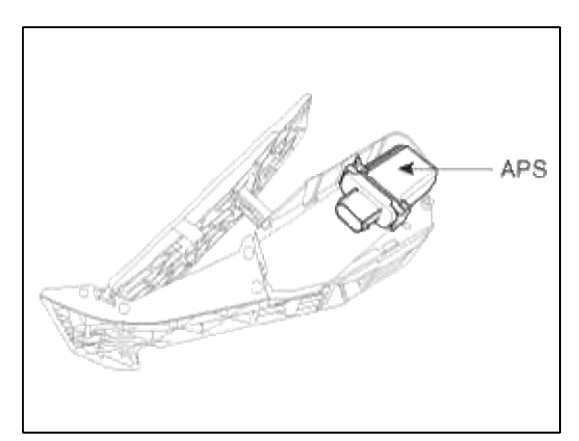

#### Fuel System > Engine Control System > Accelerator Position Sensor (APS) > Specifications

#### Specification

| Accelerator | Output Voltage (V) |                  |
|-------------|--------------------|------------------|
| Position    | APS1               | APS2             |
| C.T         | $0.58 \sim 0.93$   | $0.29 \sim 0.46$ |
| W.O.T       | 3.85 ~ 4.35        | 1.93 ~ 2.18      |

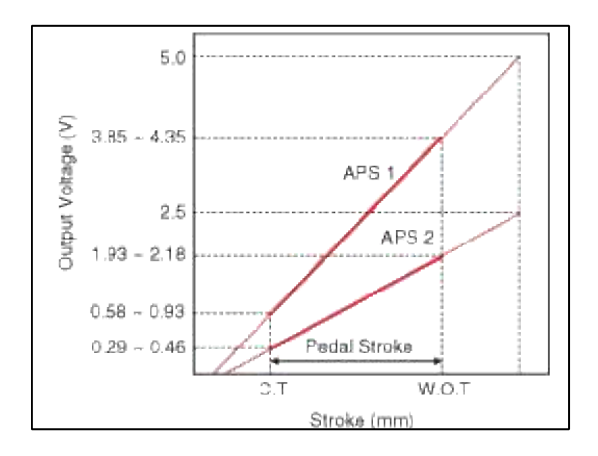

## Fuel System > Engine Control System > Accelerator Position Sensor (APS) > Schematic Diagrams

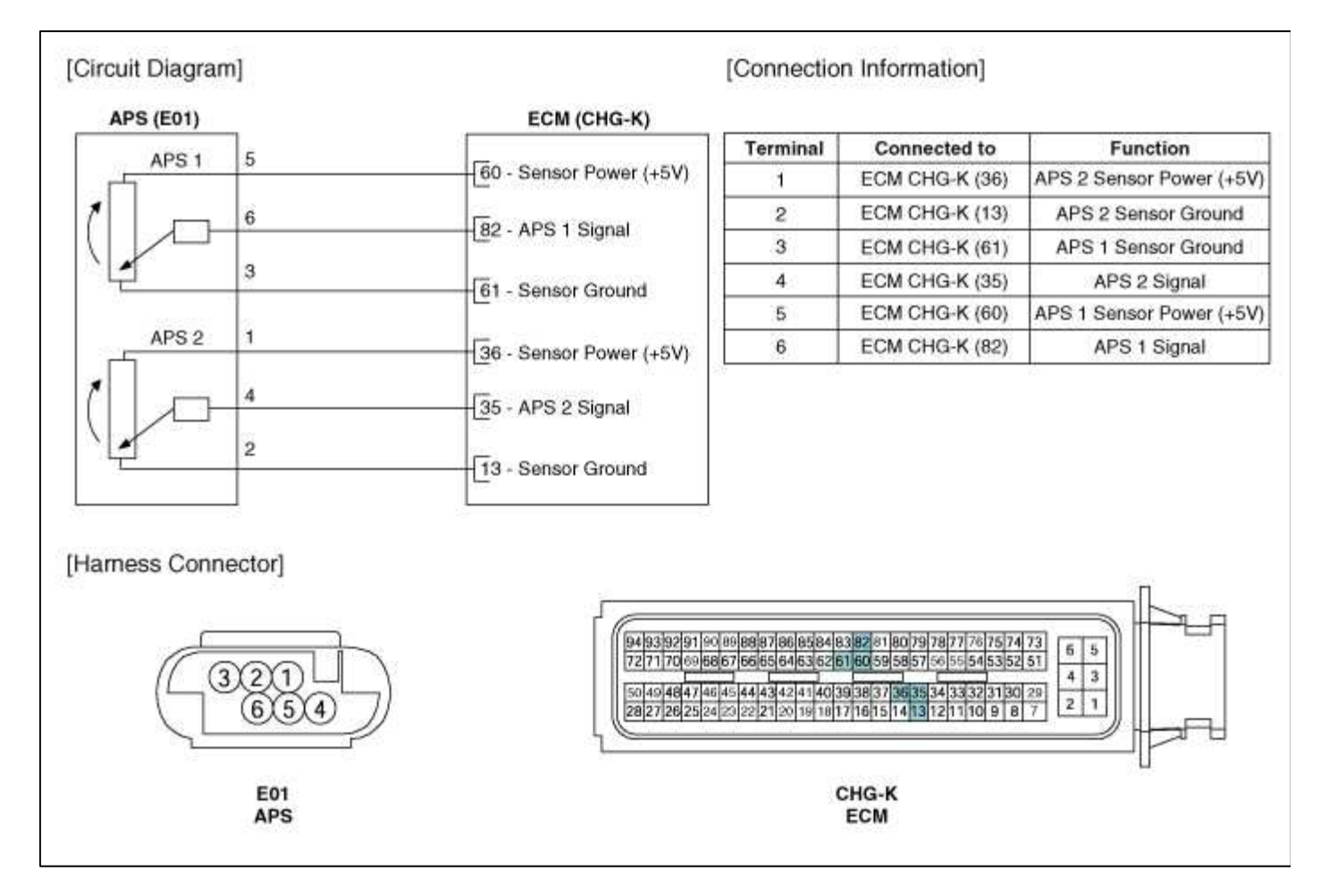

## Fuel System > Engine Control System > Accelerator Position Sensor (APS) > Repair procedures

#### Inspection

- 1. Connect a scantool on the Data Link Connector (DLC).
- 2. Turn the ignition switch ON.
- 3. Measure the output voltage of the APS 1 and 2 at C.T and W.O.T.

Specification: Refer to "Specification"

# Fuel System > Engine Control System > Fuel Tank Pressure Sensor (FTPS) > Description and Operation

#### Description

Fuel Tank Pressure Sensor (FTPS) is a component of the evaporative emission control system and is installed on the fuel tank, the fuel pump, or the canister. It checks the purge control solenoid valve operation and detects a leakage of the system.

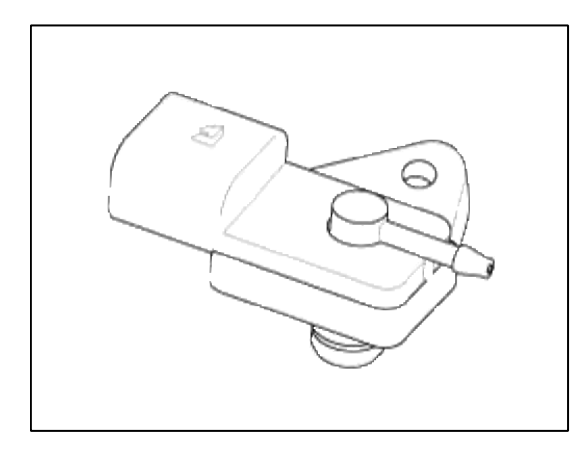

## Fuel System > Engine Control System > Fuel Tank Pressure Sensor (FTPS) > Specifications

Specification

| Pressure (kPa) | Output Voltage<br>(V) |
|----------------|-----------------------|
| -6.67          | 0.5                   |
| 0              | 2.5                   |
| +6.67          | 4.5                   |

Page 71 of 101

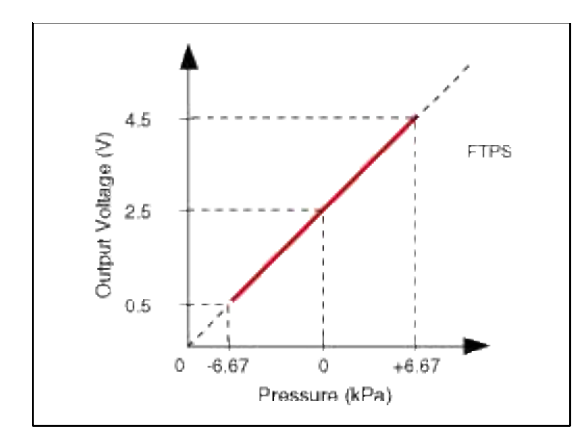

## Fuel System > Engine Control System > Fuel Tank Pressure Sensor (FTPS) > Schematic Diagrams

Circuit Diagram

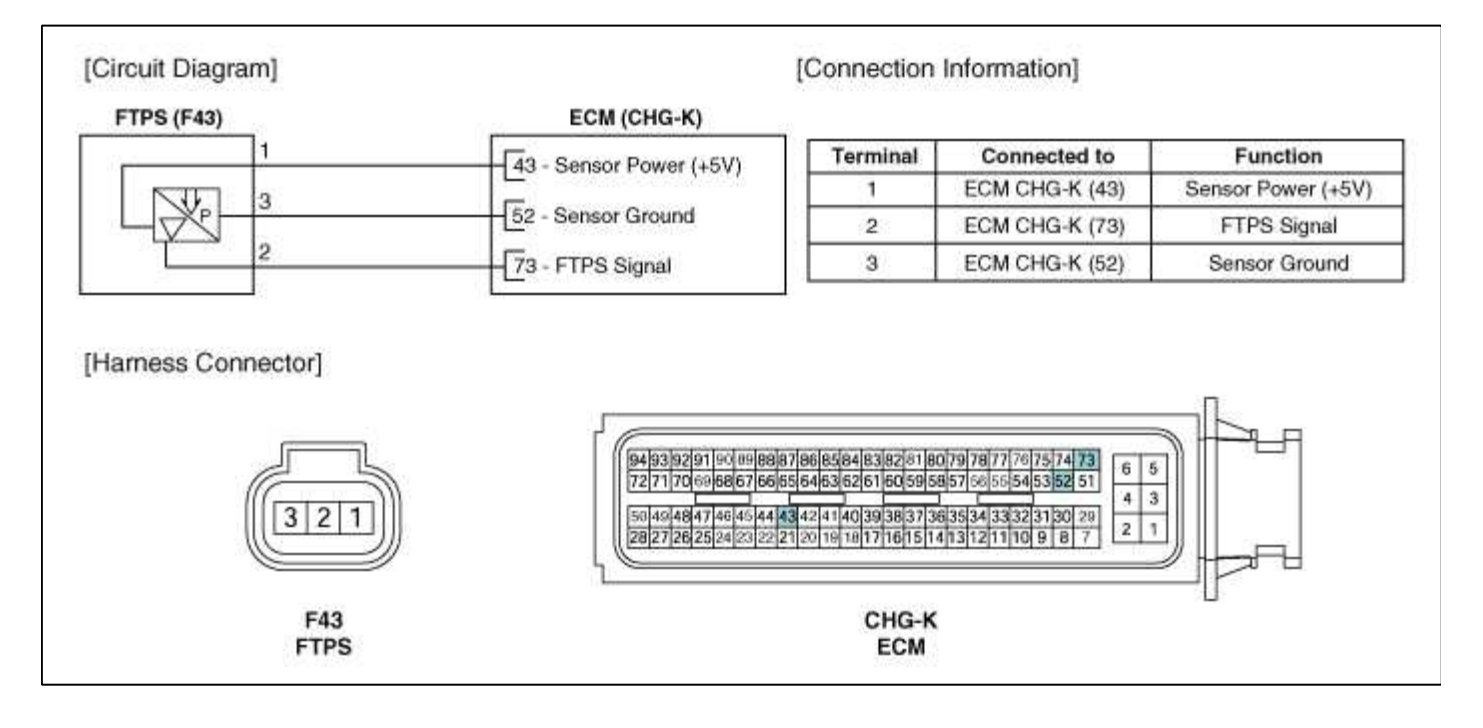

## Fuel System > Engine Control System > Fuel Tank Pressure Sensor (FTPS) > Repair procedures

Inspection

- 1. Connect a scantool on the Data Link Connector (DLC).
- 2. Measure the output voltage of the FTPS.

Specification: Refer to "Specification"

## Fuel System > Engine Control System > Injector > Description and Operation

Description

Based on information from various sensors, the ECM determines the fuel injection amount. The fuel injector is a solenoid-operated valve and the fuel injection amount is controlled by length of time that the fuel injector is held open.

The ECM controls each injector by grounding the control circuit. When the ECM energizes the injector by grounding the control circuit, the circuit voltage should be low (theoretically 0V) and the fuel is injected. When the

ECM de-energizes the injector by opening control circuit, the fuel injector is closed and circuit voltage should be peak for a moment.

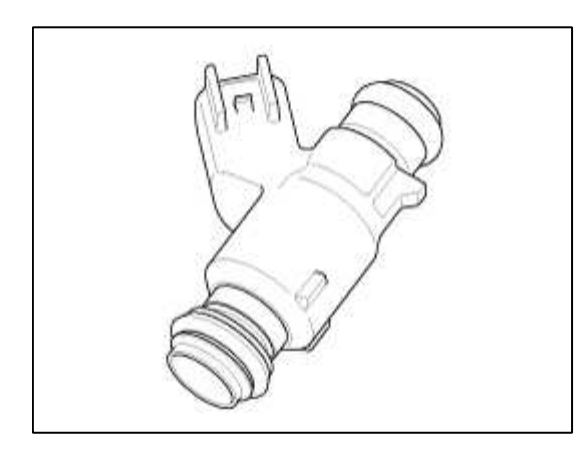

## Fuel System > Engine Control System > Injector > Specifications

Specification

| Item                         | Specification             |
|------------------------------|---------------------------|
| Coil Resistance ( $\Omega$ ) | 5.0 ~ 5.8<br>[20°C(68°F)] |

## Fuel System > Engine Control System > Injector > Schematic Diagrams

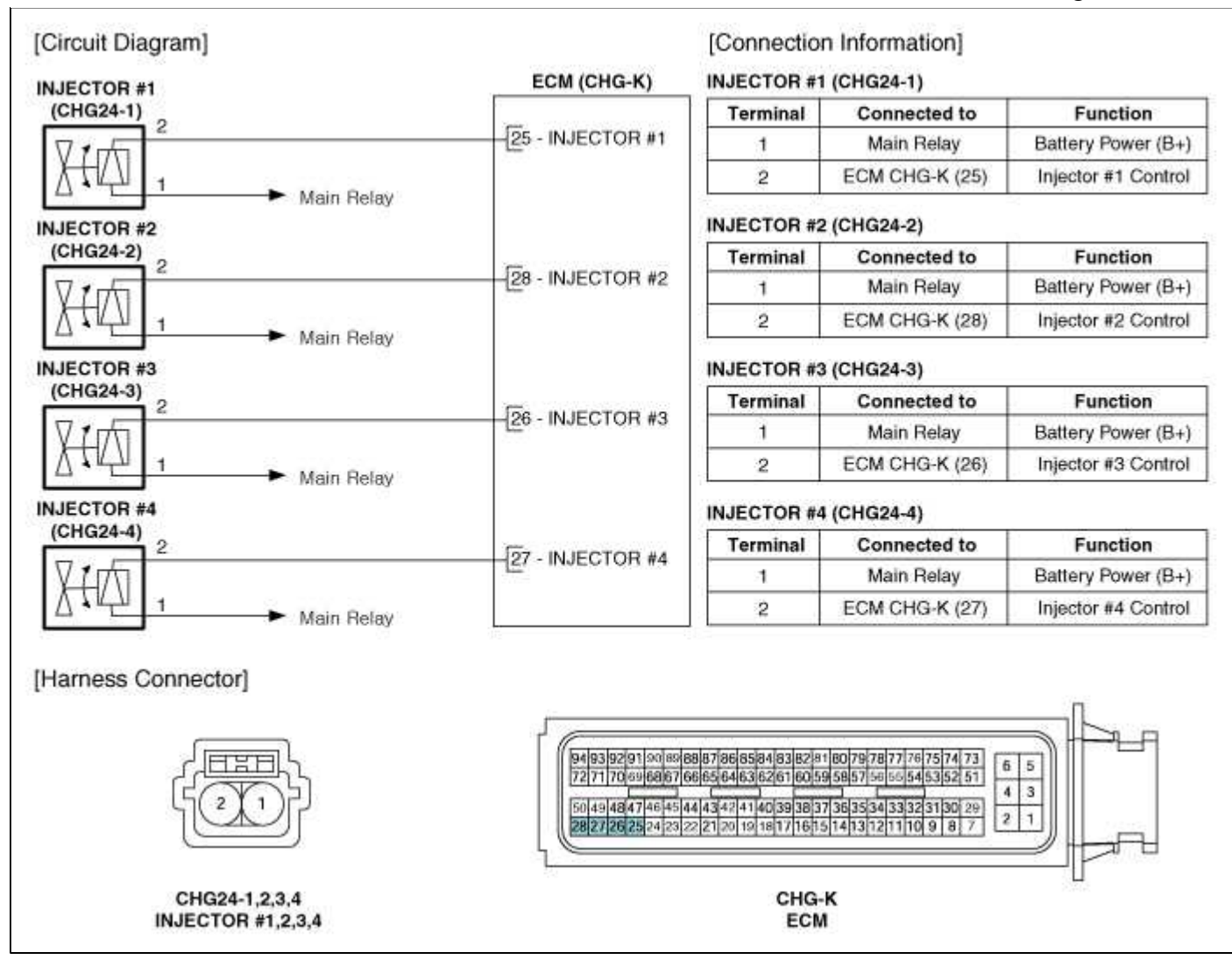

## Fuel System > Engine Control System > Injector > Repair procedures

#### Inspection

- 1. Turn the ignition switch OFF.
- 2. Disconnect the injector connector.
- 3. Measure resistance between the injector terminals 1 and 2.
- 4. Check that the resistance is within the specification.

Specification: Refer to "Specification"

## Fuel System > Engine Control System > Purge Control Solenoid Valve (PCSV) > Description and Operation

#### Description

Purge Control Solenoid Valve (PCSV) is installed on the surge tank and controls the passage between the canister and the intake manifold. It is a solenoid valve and is open when the ECM grounds the valve control line. When the passage is open (PCSV ON), fuel vapor stored in the canister is transferred to the intake manifold.

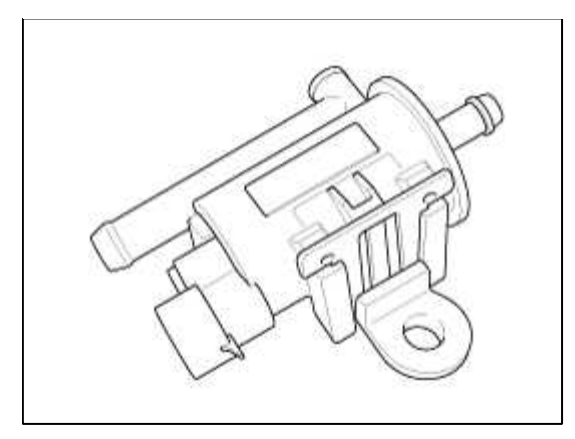

## Fuel System > Engine Control System > Purge Control Solenoid Valve (PCSV) > Specifications

Specification

| Item                         | Specification               |
|------------------------------|-----------------------------|
| Coil Resistance ( $\Omega$ ) | 19.0 ~ 22.0<br>[20°C(68°F)] |

## Fuel System > Engine Control System > Purge Control Solenoid Valve (PCSV) > Schematic Diagrams

Circuit Diagram

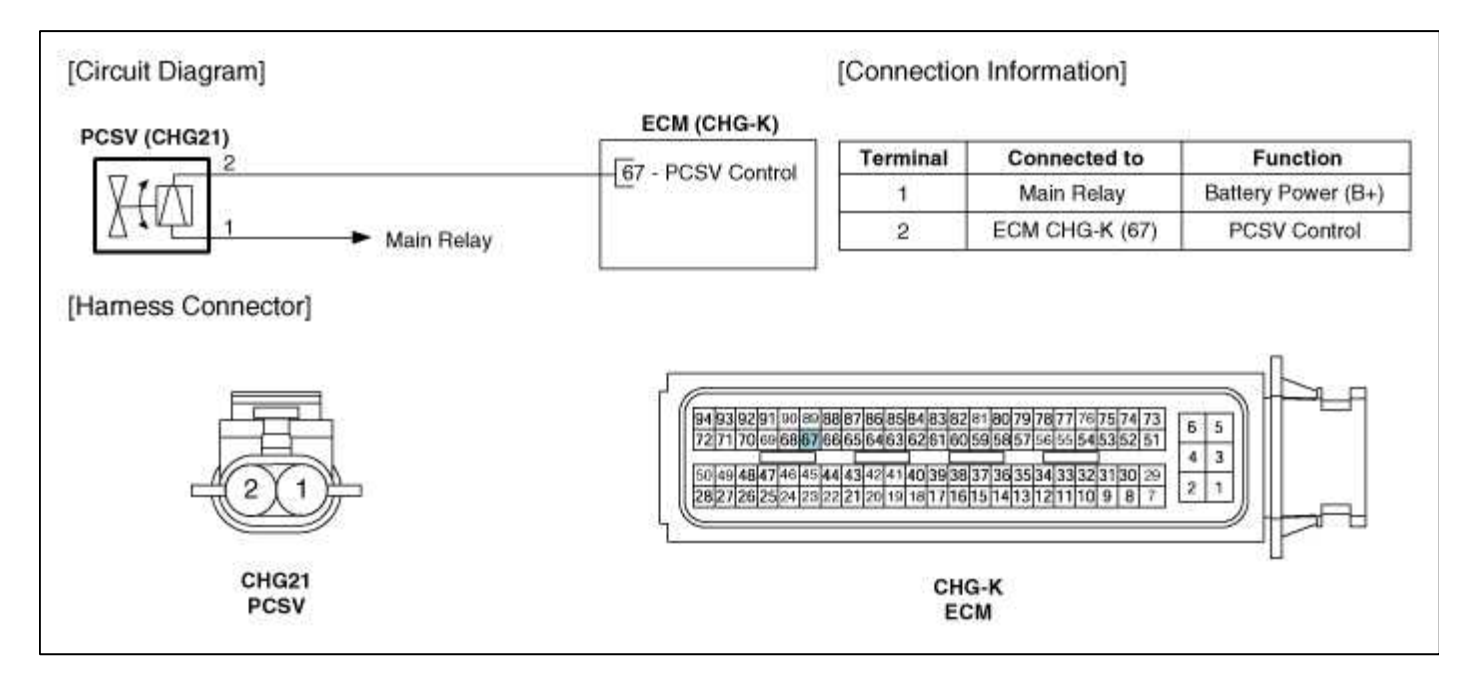

## Fuel System > Engine Control System > Purge Control Solenoid Valve (PCSV) > Repair procedures

Inspection

- 1. Turn the ignition switch OFF.
- 2. Disconnect the PCSV connector.
- 3. Measure resistance between the PCSV terminals 1 and 2.

4. Check that the resistance is within the specification.

## Fuel System > Engine Control System > CVVT Oil Control Valve (OCV) > Description and Operation

## Description

Continuous Variable Valve Timing (CVVT) system advances or retards the valve timing of the intake and exhaust valve in accordance with the ECM control signal which is calculated by the engine speed and load.

By controlling CVVT, the valve over-lap or under-lap occurs, which makes better fuel economy and reduces exhaust gases (NOx, HC) and improves engine performance through reduction of pumping loss, internal EGR effect, improvement of combustion stability, improvement of volumetric efficiency, and increase of expansion work. This system consist of

-the CVVT Oil Control Valve (OCV) which supplies the engine oil to the cam phaser or runs out the engine oil from the cam phaser in accordance with the ECM PWM (Pulse With Modulation) control signal,

- the CVVT Oil Temperature Sensor (OTS) which measures the engine oil temperature,

-and the Cam Phaser which varies the cam phase by using the hydraulic force of the engine oil.

The engine oil getting out of the CVVT oil control valve varies the cam phase in the direction (Intake

Advance/Exhaust Retard) or opposite direction (Intake Retard/Exhaust Advance) of the engine rotation by rotating the rotor connected with the camshaft inside the cam phaser.

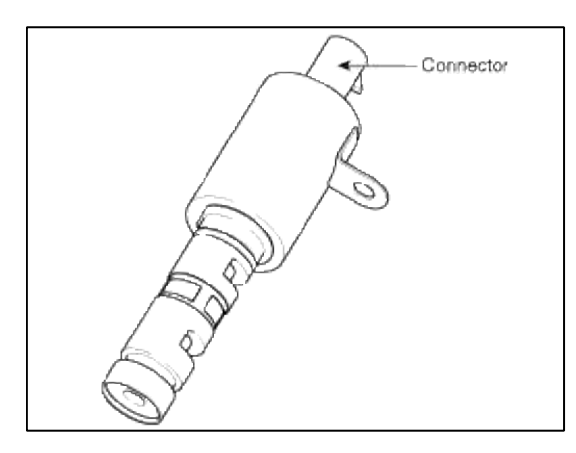

## Fuel System > Engine Control System > CVVT Oil Control Valve (OCV) > Specifications

Specification

| Item                         | Specification             |
|------------------------------|---------------------------|
| Coil Resistance ( $\Omega$ ) | 6.9 ~ 7.9<br>[20°C(68°F)] |

## Fuel System > Engine Control System > CVVT Oil Control Valve (OCV) > Schematic Diagrams

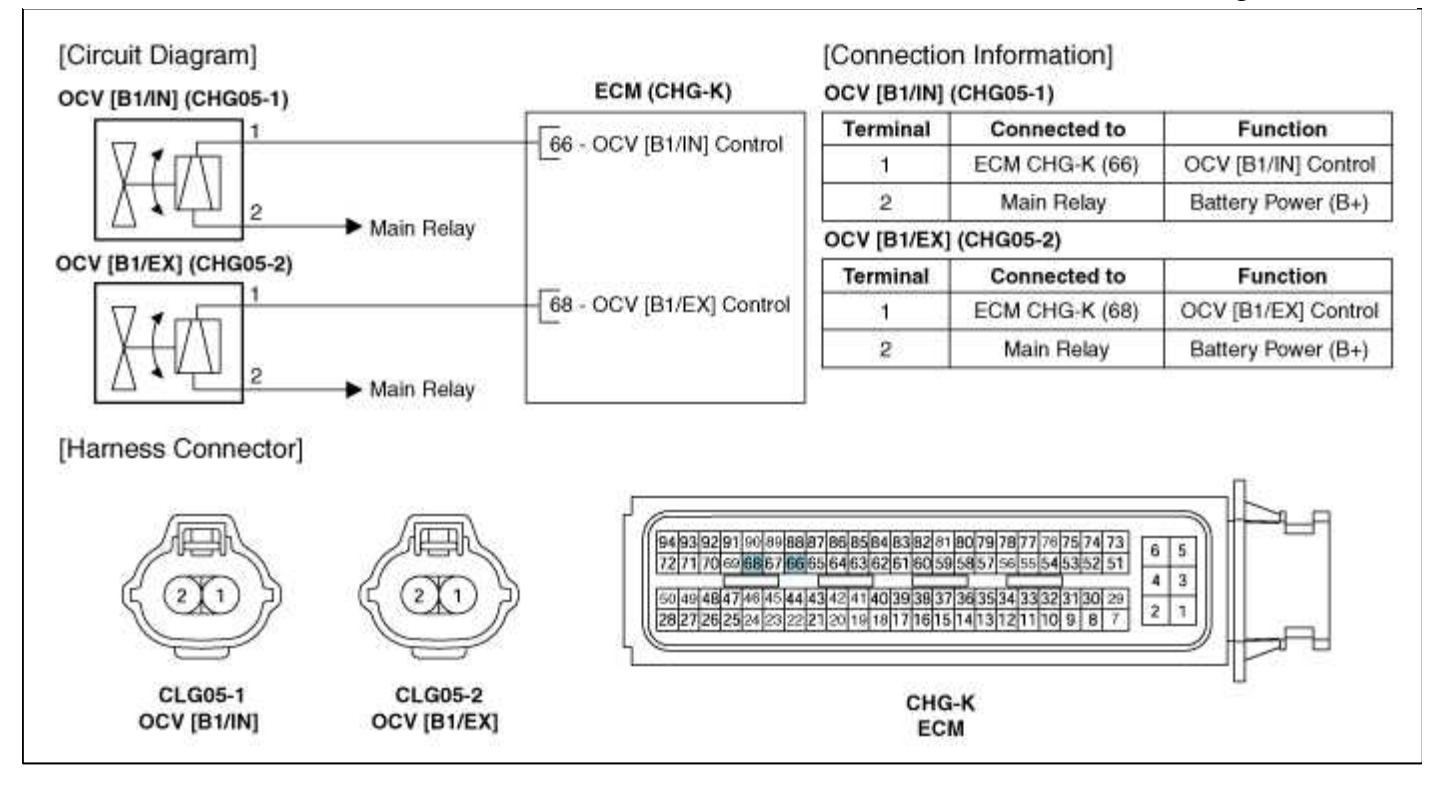

## Fuel System > Engine Control System > CVVT Oil Control Valve (OCV) > Repair procedures

Inspection

- 1. Turn the ignition switch OFF.
- 2. Disconnect the OCV connector.
- 3. Measure resistance between the OCV terminals 1 and 2.
- 4. Check that the resistance is within the specification.

Specification: Refer to "Specification"

## Fuel System > Engine Control System > Electric WGT Control Actuator > Description and Operation

Desrcription

The Electric WGT Control Actuator is installed on the turbocharger.

It operates the vain in the Waste Gate Turbocharger (WGT) and regulates the compressed air amount by the ECM's PWM signal. This actuator consists of a DC motor which actuates the vane, a 2-step gear which increases torque of the DC motor, a position sensor which detects status of the vane, an electric control unit which drives the DC motor.

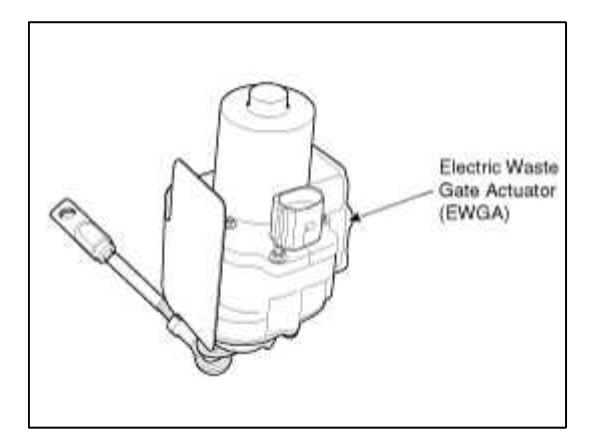

# Fuel System > Engine Control System > Electric WGT Control Actuator > Components and Components Location

## Components

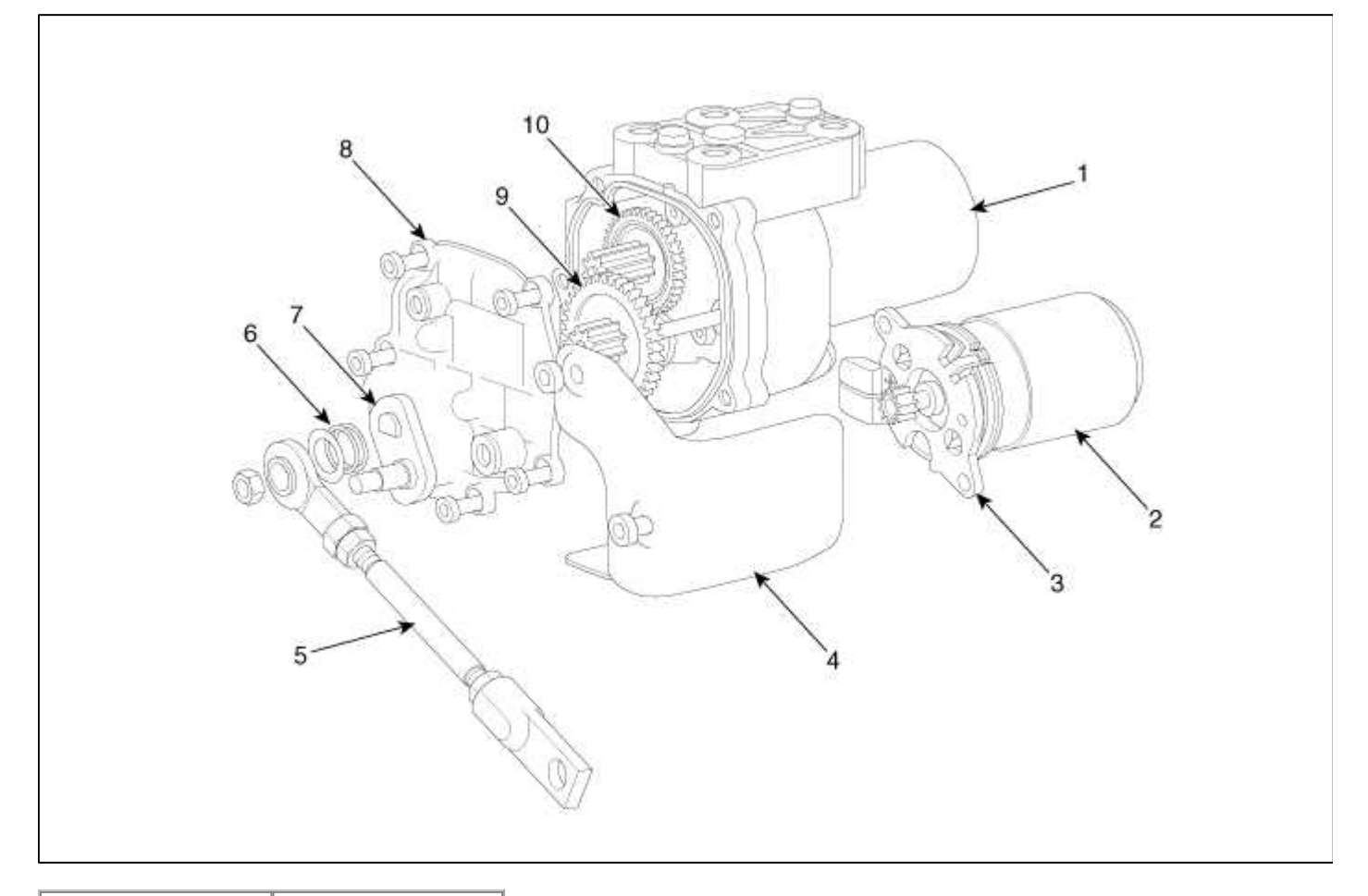

| 1. Housing cover | 6. Rod-end spring |
|------------------|-------------------|
| 2. DC motor      | 7 . Lever         |
| 3. Motor holder  | 8. Housing cover  |
| 4. Heater        | 9. Second gear    |
| protector        | 10. First gear    |
| 5. Rod           |                   |

## Fuel System > Engine Control System > Electric WGT Control Actuator > Specifications

# Specification [EWGA Position Sensor]

Page 78 of 101

| Position                                    | Output<br>Voltage[V] | Operating<br>Angle[°] | Range of Rod [mm],<br>reference |
|---------------------------------------------|----------------------|-----------------------|---------------------------------|
| Mechanical Close end stop Position<br>(MCP) | 4.8                  | 0                     | 0                               |
| Electrical Close end stop Position<br>(ECP) | 3.8                  | 22                    | 1.9                             |
| Electrical Open end stop Position<br>(EOP)  | 1.2                  | 81                    | 13                              |
| Mechanical Open end stop Position<br>(MOP)  | 0.5                  | 97                    | 16                              |

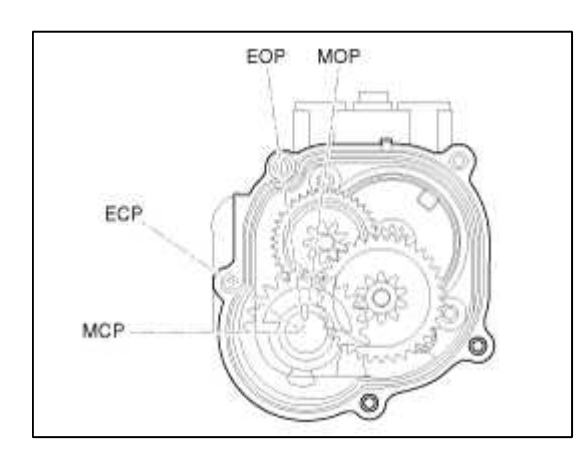

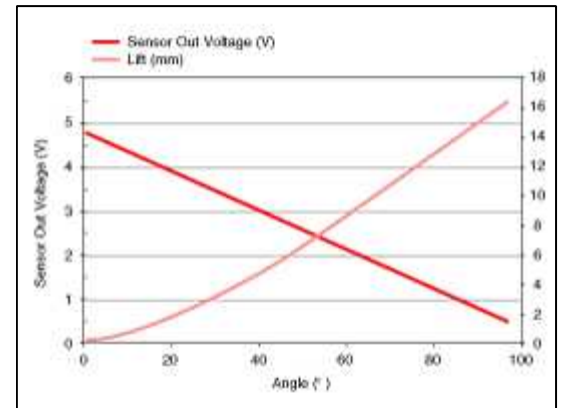

## [EWGA DC Motor]

| Item                         | Specification               |
|------------------------------|-----------------------------|
| Coil Resistance ( $\Omega$ ) | 1.4 ~ 2.0<br>[21°C(69.8°F)] |

## Fuel System > Engine Control System > Electric WGT Control Actuator > Troubleshooting

Signal Waveform

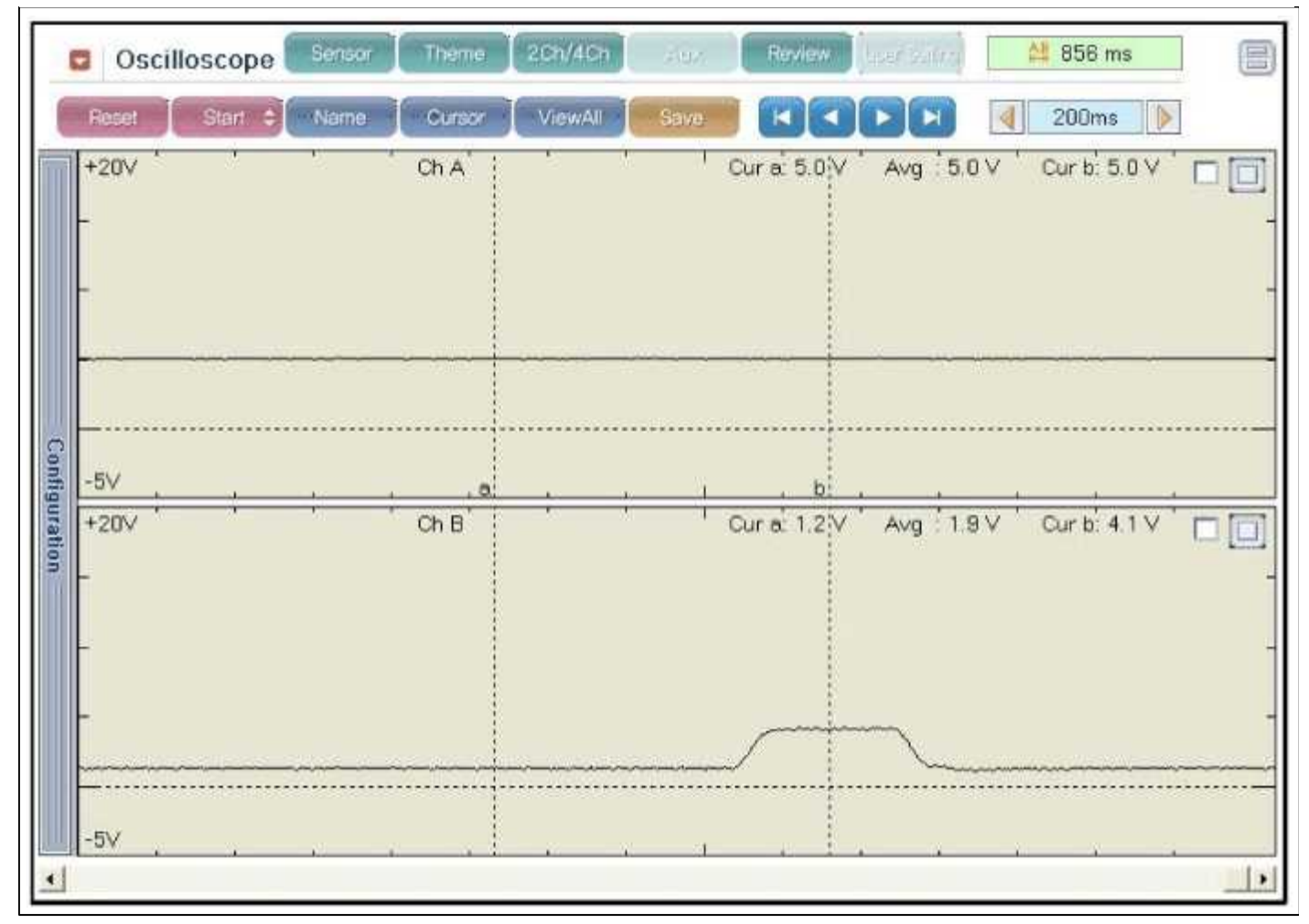

## Fuel System > Engine Control System > Electric WGT Control Actuator > Schematic Diagrams

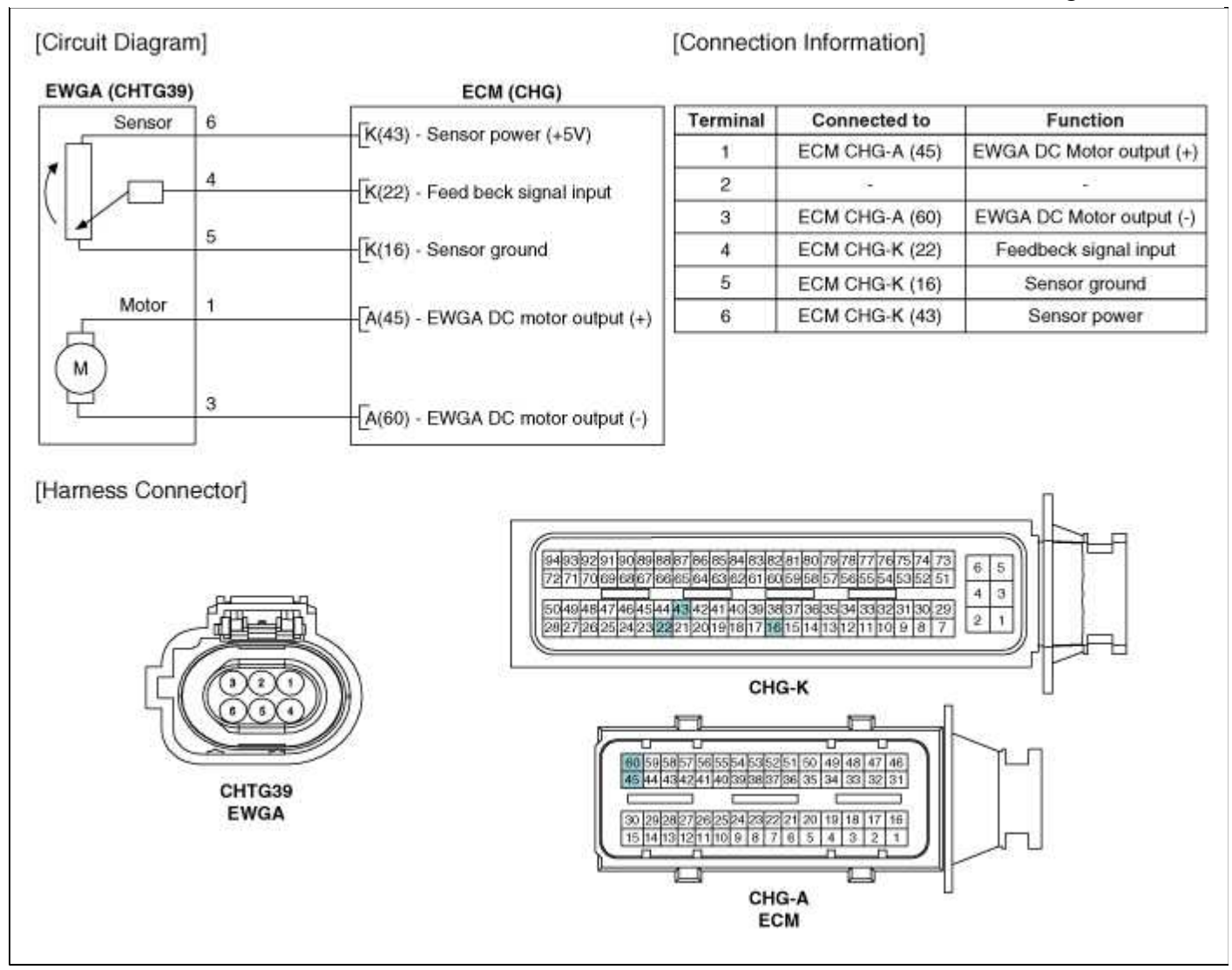

## Fuel System > Engine Control System > Electric WGT Control Actuator > Repair procedures

## Inspection

[Motor]

- 1. Turn ignition switch OFF.
- 2. Disconnect the EWGA connector.
- 3. Check that the EWGA is stuck by foreign material.
- 4. Measure resistance between motor (+) and (-) control terminals of the motor.
- 5. Check that the resistance is within the specification.

Specification: Refer to "Specification" section.

## [Position Sensor]

- 1. Turn ignition switch ON.
- 2. Connect the GDS to the data link connector(DLC).
- 3. Check the output voltage at each position of the EWGA position sensor on current data item within the specification.

Specification: Refer to "Specification" section.

## Removal

- 1. Turn the ignition switch OFF and disconnect the battery negative (-) cable.
- 2. Remove the air cleaner assembly. (Refer to Engine Mechanical System "Air Cleaner")
- 3. Disconnect the EWGA connector (A).

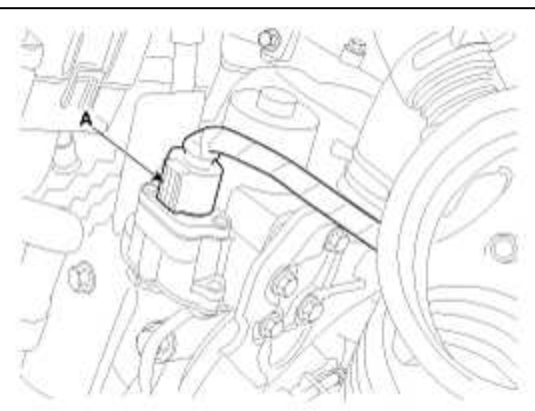

4. Remove the shaft link assembly (B) after removing the C-ring (A).

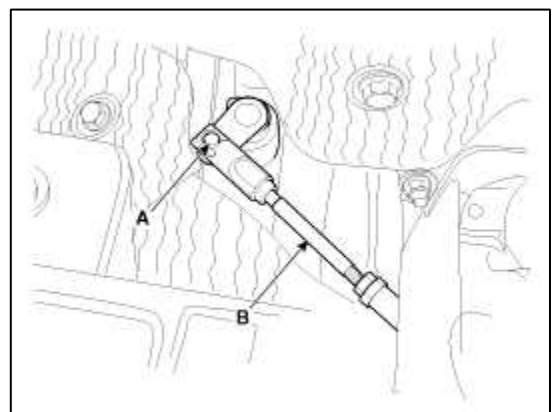

5. Remove the EWGA after removing the bolts (A).

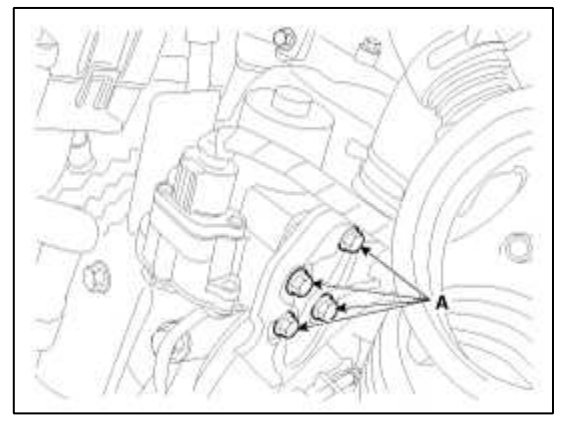

## CAUTION

When carrying the turbo charger, do not hold the rod of the turbo charge to prevent bending the rod.

## Installation

1. Installation is the reverse order of removal.

**Electric WGT control actuator installation bolt:**  $7.35 \sim 8.34$  N.m ( $0.75 \sim 0.85$  kgf.m,  $5.42 \sim 6.08$  lb-ft)

## Adjustment

- 1. Check that the waste gate turbo charger is cool enough to work.
- 2. Turn the ignition switch to OFF position.
- 3. Connect the diagnostic tool to DLC connector (16 pin) under the driver side instrument panel.
- 4. Turn the ignition switch ON position.

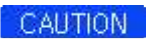

Do not start the engine.

- 5. Select VIN or Vehicle on the initial screen.
- 6. Enter "Engine Control" menu after slelecting vehicle information (Vehicle model, Model year, Engine type) or entering the VIN number.
- 7. Check " Adaption value for the lower mechancal stop of EWGA" after selecting "Current Data" menu.

## Specified voltage value: $3.7 \sim 3.9 \text{ V}$

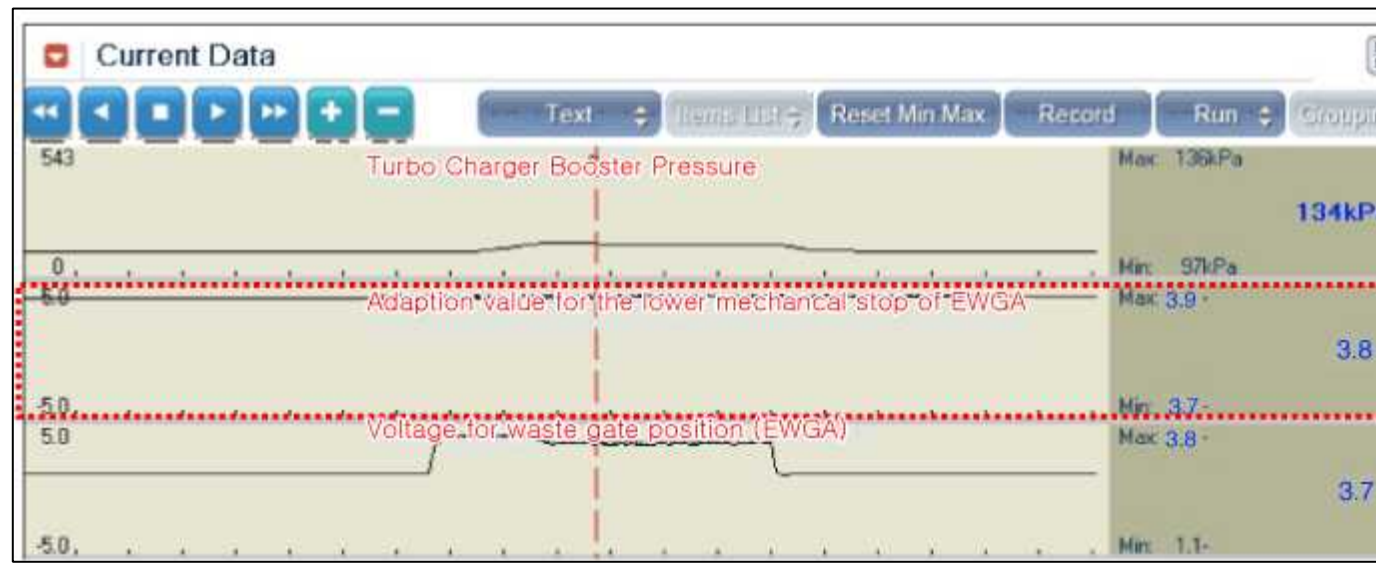

- 8. If the voltage value measured is not within the specified voltage value, adjust the EWGA rod length. But, if no, no further procedure is required.
  - (1) Loosen the rod end lock nut (A) and remove the C-ring (B).
  - (2) Adjust the rod end part (C) by rotating it clockwise (D) or counterclockwise (E) to satisfy the specification.A. If output voltage > 3.9 V
    - : Turn it counterclockwise (E)

## B. If output voltage < 3.7 V

## : Turn it clockwise (D)

| Turning angle   | Changing level of the adaption value (V) |
|-----------------|------------------------------------------|
| 0.5 turn (180°) | 0.15 ~ 0.20                              |
| 1 turn (360°)   | 0.30 ~ 0.40                              |

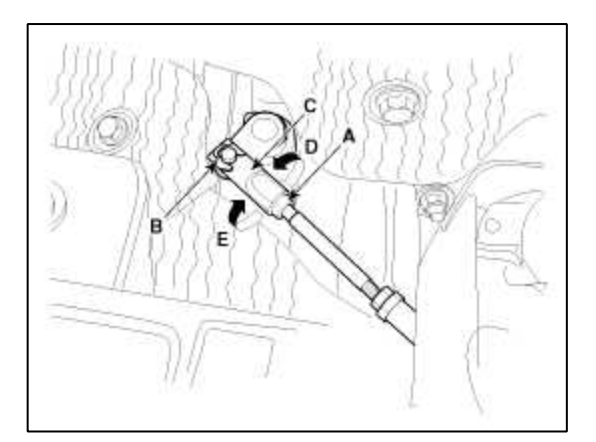

9. Install the rod end part (C) to the turbo charger lever (D) temporarily. Don't tighten the rod end lock nut (A). 10. Turn the ignition switch ON/OFF 5 times. But hold 5 seconds at each IG ON or OFF state.

### NOTE

Turn the ignition switch ON/OFF repeatedly until the changing value of "Adaption value for the lower mechancal stop of EWGA" is within 0.05V.

When turning the ignition switch ON or OFF once, maximum changing level of the adaption value :  $Max.\pm0.05V$ 

11. If the voltage value measured is not within the specified voltage value, repeat 8~10 procedures untill the voltage value is within the specified voltage value.

Specified voltage value :  $3.7 \sim 3.9 \text{ V}$ 

- 12. Check that " Adaption value for the lower mechancal stop of EWGA" is within the specified voltage value.
- 13. If it is within the specified voltage value, install the turbo charger lever (D) and the rod end part (C).

## CAUTION

Be careful not to remove the washer (E).

14. Tighten the rod end locking nut (A). The turbo charger lever (D) side and the rod end part (C) side should be parallel at this time.

## 15. Install the C-ring (B).

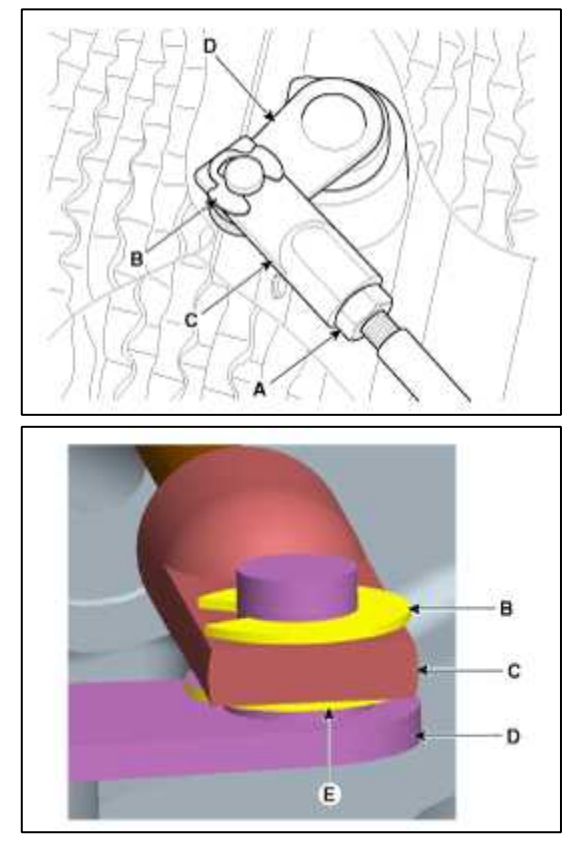

## Fuel System > Engine Control System > RCV Control Solenoid Valve > Description and Operation

Description

RCV (Recirculation Valve) Control Solenoid Valve is installed on the cylinder head and operates the RCV actuator which controls the by-pass passage of the turbo-charger compressor.

When the throttle valve is closed during engine running [Tip-out], crash noise of the impeller will occur because of rapid increasing of the boost pressure. So, in this case, in order to prevent this phenomenon, ECM maintains the appropriate boost pressure by opening the by-pass passage.

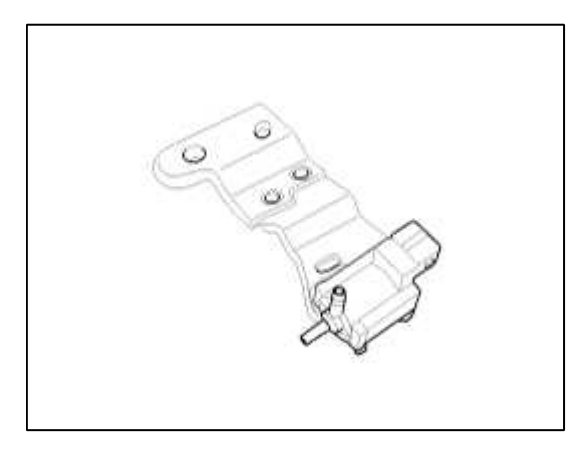

## Fuel System > Engine Control System > RCV Control Solenoid Valve > Specifications

Specification

| Item                         | Specification               |
|------------------------------|-----------------------------|
| Coil Resistance ( $\Omega$ ) | 28.3 ~ 31.1<br>[20°C(68°F)] |

## Fuel System > Engine Control System > RCV Control Solenoid Valve > Schematic Diagrams

#### Circuit Diagram

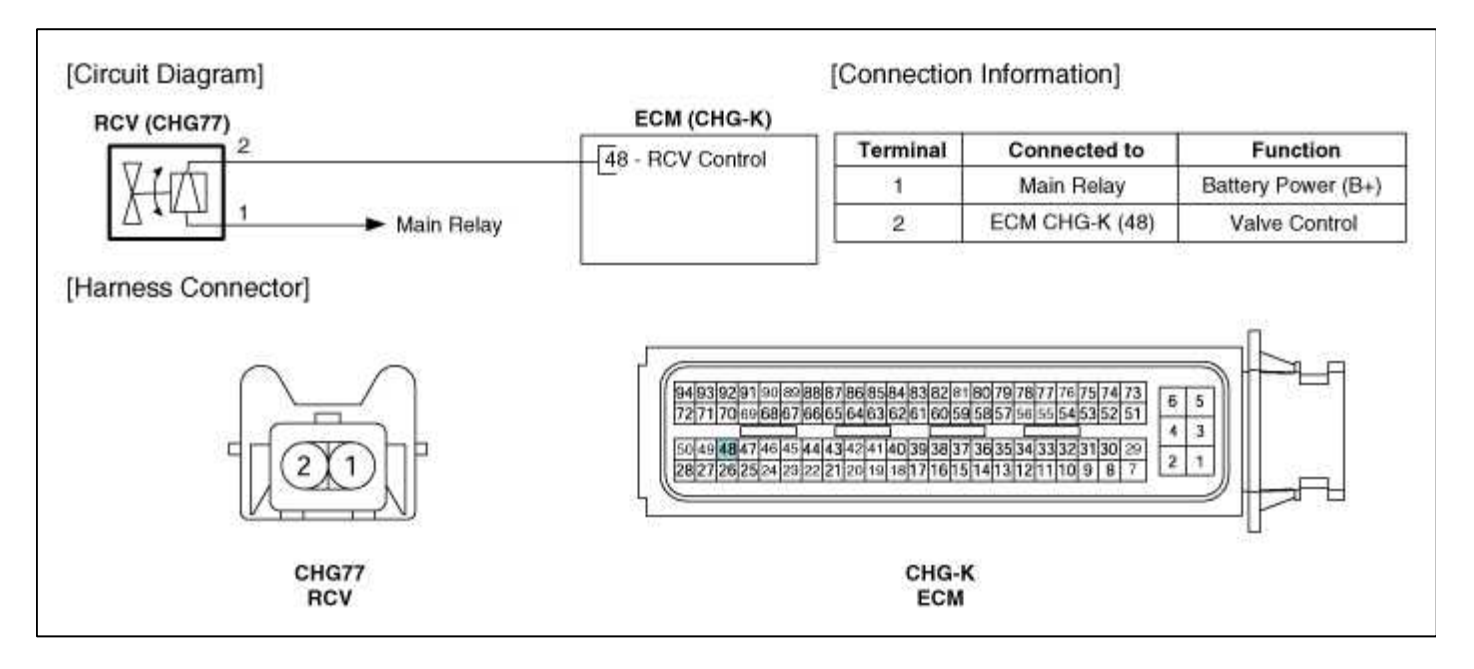

## Fuel System > Engine Control System > RCV Control Solenoid Valve > Repair procedures

#### Inspection

- 1. Turn the ignition switch OFF.
- 2. Disconnect the RCV control solenoid valve connector.
- 3. Measure resistance between the valve terminals 1 and 2.
- 4. Check that the resistance is within the specification.

Specification: Refer to "Specification"

#### Removal

- 1. Turn the ignition switch OFF and disconnect the battery negative (-) cable.
- 2. Disconnect the RCV control solenoid valve connector (A) and hose (B).

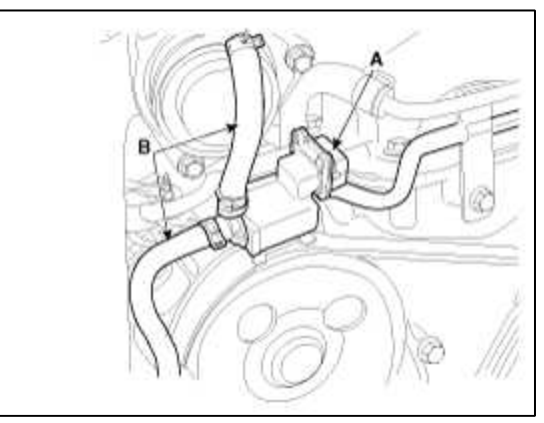
3. Remove the RCV control solenoid valve bracket after remove the bracket installation bolts (A).

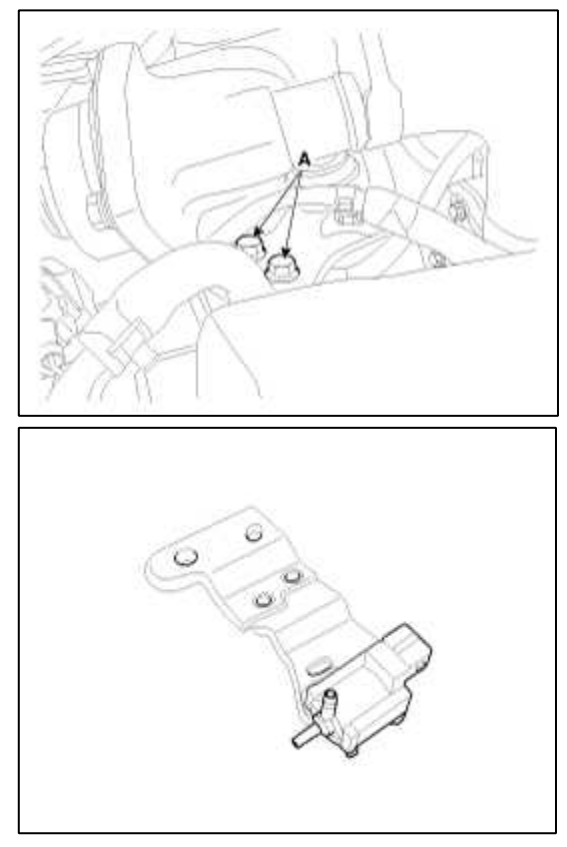

# Installation

1. Installation is the reverse order of removal.

# **RCV control solenoid valve bracket installation bolt:** $9.8 \sim 11.8$ N.m ( $1.0 \sim 1.2$ kgf.m, $7.2 \sim 8.7$ lb-ft)

# Fuel System > Engine Control System > Canister Close Valve (CCV) > Description and Operation

# Description

Canister Close Valve (CCV) is installed on the canister ventilation line. It seals evaporative emission control system by shutting the canister from the atmosphere when leakage detecting system operates.

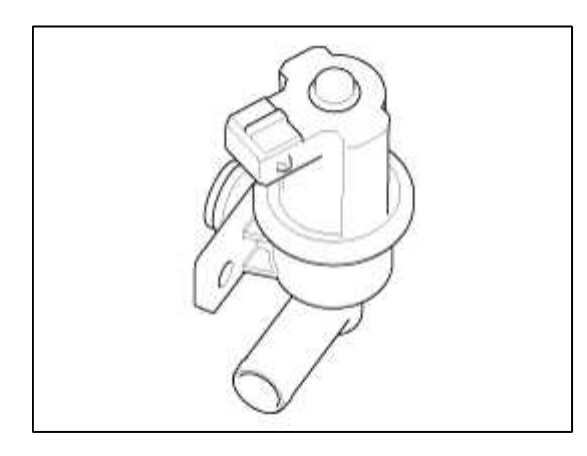

# Fuel System > Engine Control System > Canister Close Valve (CCV) > Specifications

Specification

| Item                         | Specification              |
|------------------------------|----------------------------|
| Coil Resistance ( $\Omega$ ) | 23.0 ~ 26.0<br>[20°C(68°F) |

#### Fuel System > Engine Control System > Canister Close Valve (CCV) > Schematic Diagrams

#### Circuit Diagram

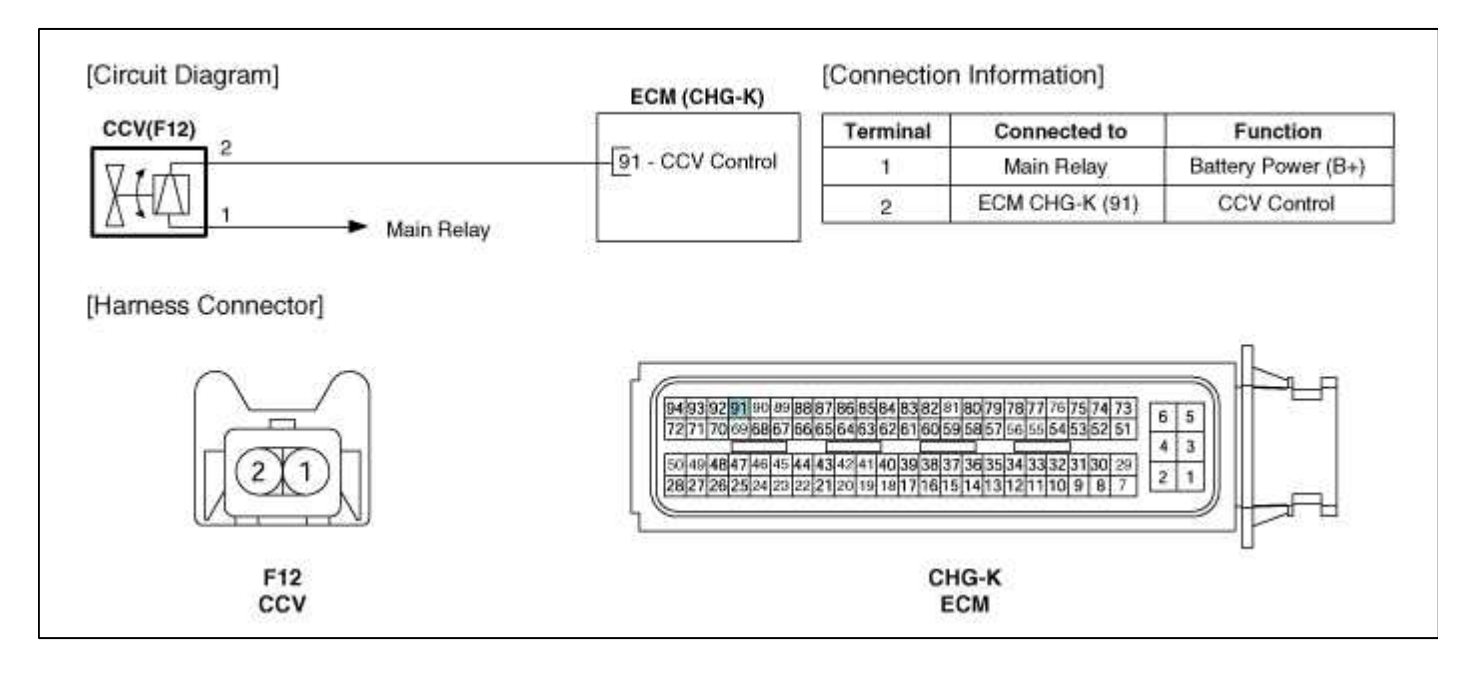

#### Fuel System > Engine Control System > Canister Close Valve (CCV) > Repair procedures

#### Inspection

- 1. Turn the ignition switch OFF.
- 2. Disconnect the CCV connector.
- 3. Measure resistance between the CCV terminal 5 and 6.
- 4. Check that the resistance is within the specification.

Specification: Refer to "Specification"

- 5. Disconnect the vapor hose connected with the canister from the CCV.
- 6. Connect a vacuum pump to the nipple.
- 7. Ground the CCV control line and apply battery voltage to the CCV power supply line.
- 8. Apply vacuum and check the valve operation.

Specification: Vacuum maintained

#### Fuel System > Fuel Delivery System > Components and Components Location

**Components Location** 

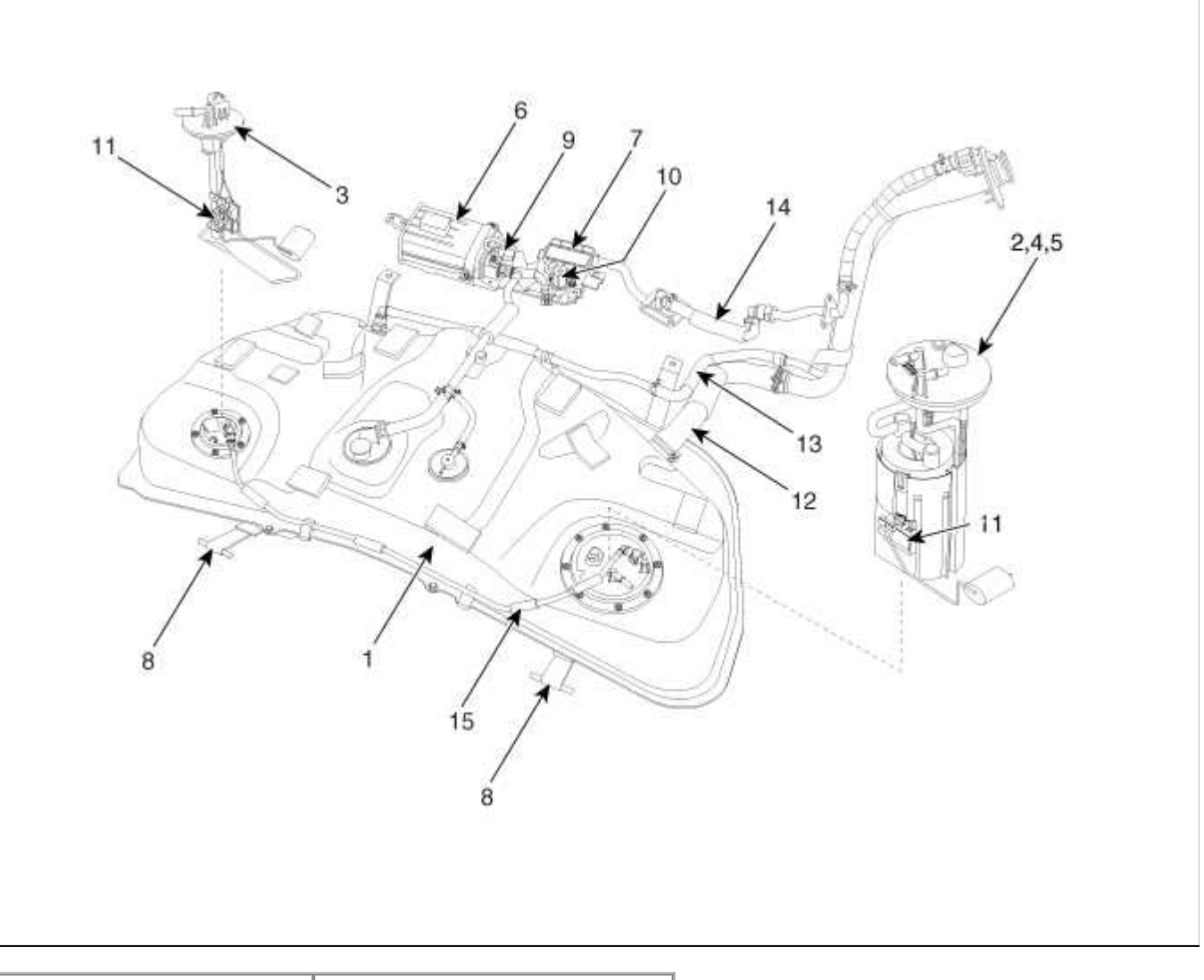

| 1. Fuel Tank               | 9. Fuel Tank Pressure Sensor |
|----------------------------|------------------------------|
| 2. Fuel Pump               | (FTPS)                       |
| 3. Sub Fuel Sender         | 10. Canister Close Valve     |
| 4. Fuel Filter             | (CCV)                        |
| 5. Fuel Pressure Regulator | 11. Fuel Level Sender (FLS)  |
| 6. Canister                | 12. Fuel Filler Hose         |
| 7. Fuel Tank Air Filter    | 13. Leveling Hose            |
| 8. Fuel Tank Band          | 14. Ventilation Hose         |
|                            | 15. Suction Hose             |

# Fuel System > Fuel Delivery System > Repair procedures

#### Fuel Pressure Test

1. Release the residual pressure in fuel line (Refer to "Release Residual Pressure in Fuel Line" in this group).

# CAUTION

When removing the fuel pump relay, a Diagnostic Trouble Code (DTC) may occur. Delete the code with the GDS after completion of "Release Residual Pressure in Fuel Line" work.

#### 2. Install the Special Service Tool (SST).

(1) Disconnect the fuel feed tube from the high pressure fuel pump.

#### CAUTION

There may be some residual pressure even after "Release Residual Pressure in Fuel Line" work, so cover the hose connection with a shop towel to prevent residual fuel from spilling out before disconnecting any fuel connection.

(2) Install the special service tool for measuring the fuel pressure in between the fuel feed tube and the high pressure fuel pump (Refer to the figure below).

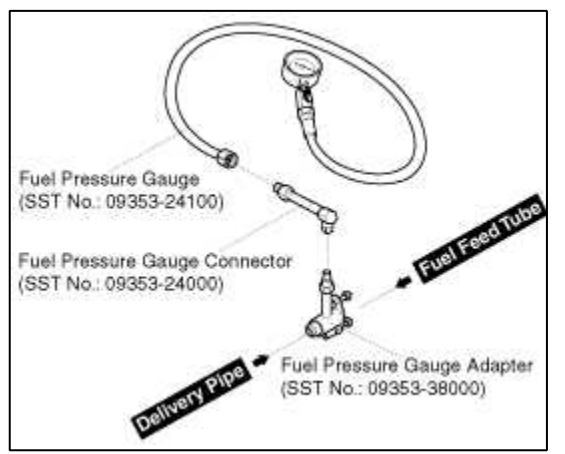

- 3. Inspect fuel leakage on connections among the fuel feed tube, the high pressure fuel pump, and the SST components with IG ON.
- 4. Measure Fuel Pressure.
  - (1) Start the engine and measure the fuel pressure at idle.

#### **Fuel Pressure:**

579 kPa (5.9 kgf/cm<sup>2</sup>, 83.9 psi)

#### NOTE

If the fuel pressure differs from the standard value, repair or replace the related part (Refer to the table below).

| Fuel<br>Pressure | Cause                         | Related Part            |
|------------------|-------------------------------|-------------------------|
| Taalaw           | Fuel filter clogged           | Fuel Filter             |
| 100 LOW          | Fuel leakage                  | Fuel Pressure Regulator |
| Too High         | Fuel pressure regulator stuck | Fuel Pressure Regulator |

(2) Stop the engine, and then check for the change in the fuel pressure gauge reading.

Standard Value: The gauge reading should hold for about 5 minutes after the engine stops

### NOTE

If the gauge reading should not be held, repair or replace the related part (Refer to the table below).

| Fuel Pressure<br>(After Engine Stops) | Cause                               | Related<br>Part |
|---------------------------------------|-------------------------------------|-----------------|
| Fuel Pressure Drops Slowly            | Leakage on injector                 | Injector        |
| Fuel Pressure Drops Immediately       | Check valve of fuel pump stuck open | Fuel Pump       |

- (3) Turn the ignition switch OFF.
- 5. Release the residual pressure in fuel line (Refer to "Release Residual Pressure in Fuel Line").

#### CAUTION

When removing the fuel pump relay, a Diagnostic Trouble Code (DTC) may occur. Delete the code with the GDS after completion of "Release Residual Pressure in Fuel Line" work.

- 6. Test End
  - (1) Remove the Special Service Tool (SST) from the fuel feed tube and the high pressure fuel pump.
  - (2) Connect the fuel feed tube and the high pressure fuel pump.

#### Release Residual Pressure in Fuel Line

#### CAUTION

There may be some residual pressure even after "Release Residual Pressure in Fuel Line" work, so cover the hose connection with a shop towel to prevent residual fuel from spilling out before disconnecting any fuel connection.

- 1. Turn the ignition switch OFF and disconnect the battery (-) cable.
- 2. Remove the fuel pump relay (A).

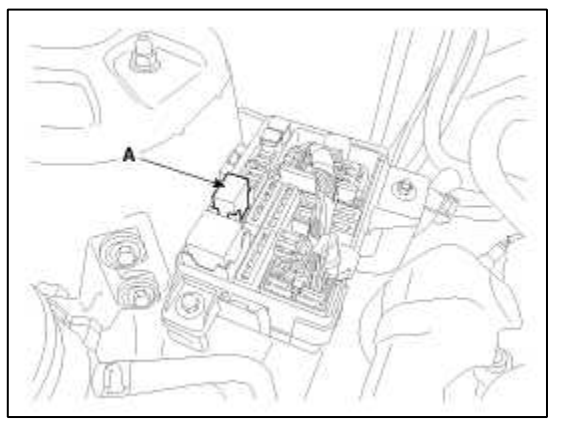

# CAUTION

When removing the fuel pump relay, a Diagnostic Trouble Code (DTC) may occur. Delete the code with the GDS after completion of "Release Residual Pressure in Fuel Line" work.

- 3. Connect the battery (-) cable.
- 4. Start the engine and let idle, and then turn the ignition switch OFF after the engine has stopped on its own.

- 5. Disconnect the battery (-) cable, and then install the fuel pump relay (A).
- 6. Connect the battery (-) cable.
- 7. Delete the Diagnostic Trouble Code (DTC) related the fuel pump relay with the GDS.

# Fuel System > Fuel Delivery System > Fuel Tank > Repair procedures

#### Removal

- 1. Preparation
  - (1) Remove the rear seat cushion. (Refer to Body "Rear Seat")
  - (2) Remove the service cover of the fuel pump (A).

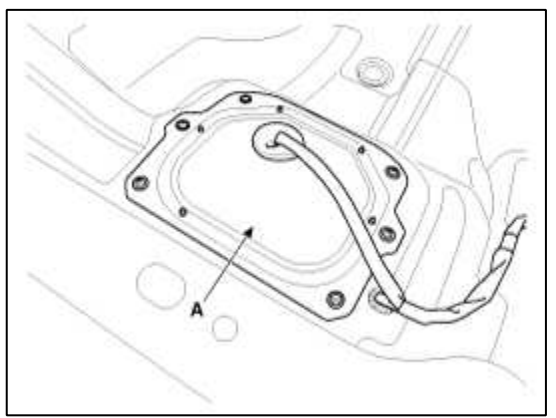

(3) Disconnect the fuel pump connector (A).

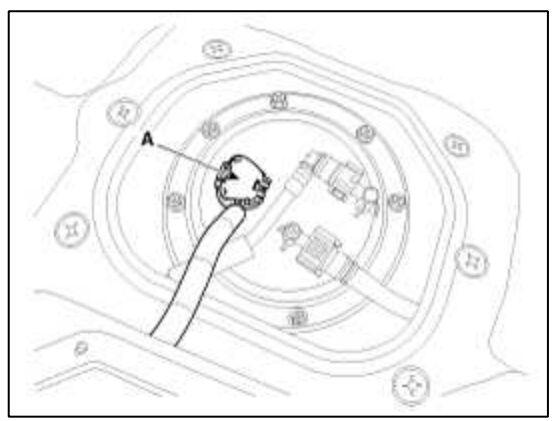

- (4) Idle the engine and wait until fuel in feed line is exhausted.
- (5) After engine stops, turn the ignition switch OFF.
- 2. Disconnect the fuel feed tube quick-connector (A).

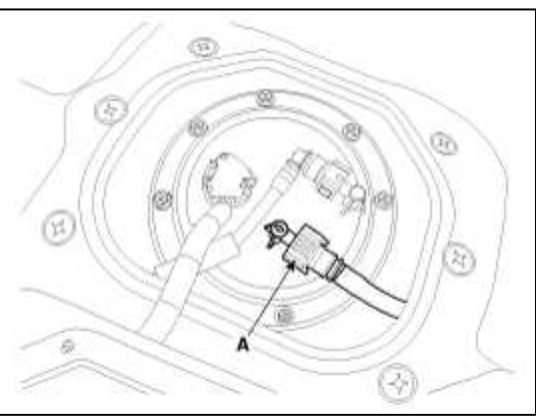

3. Remove the service cover of the sub fuel sender (A).

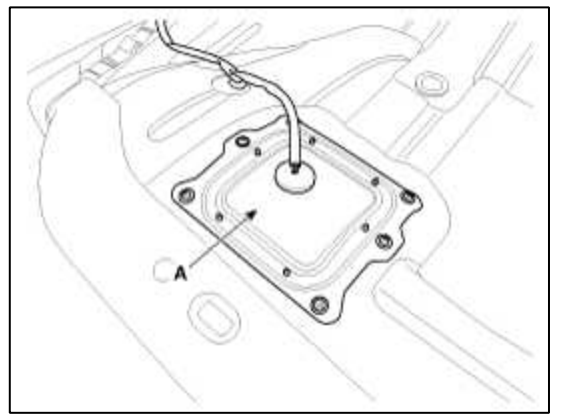

4. Disconnect the sub fuel sender connector (A).

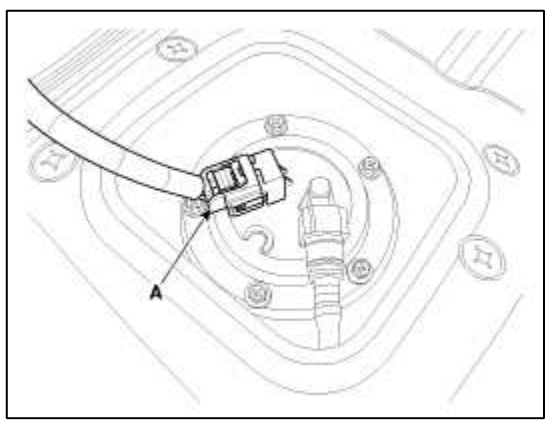

5. Remove the service cover of the canister (A) in trunk room.

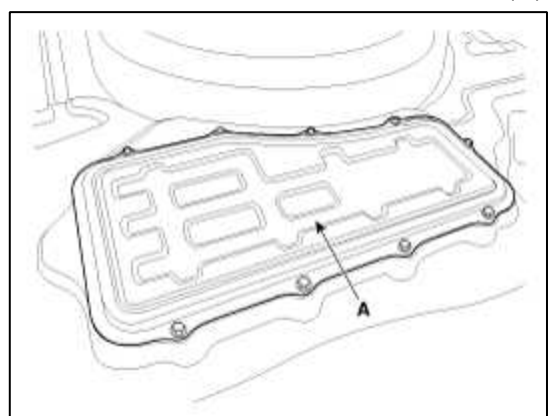

6. Disconnect the vapor tube quick-connector (A).

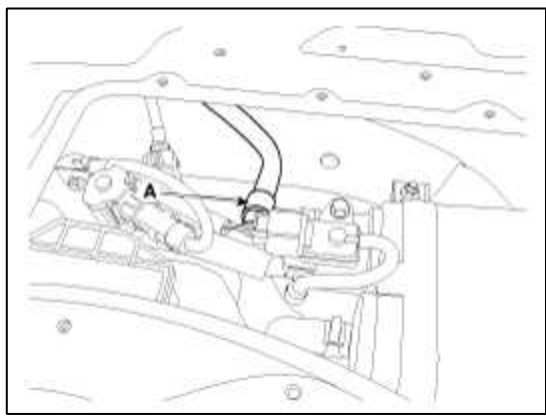

- 7. Lift the vehicle.
- 8. Remove the center muffler assembly. (Refer to Engine Mechanical System "Muffler")
- 9. Remove the propeller shaft. (Refer to Driveshaft and Axle "Propeller Sahft")

10. Disconnect the fuel filler hose (A) and the leveling hose (B).

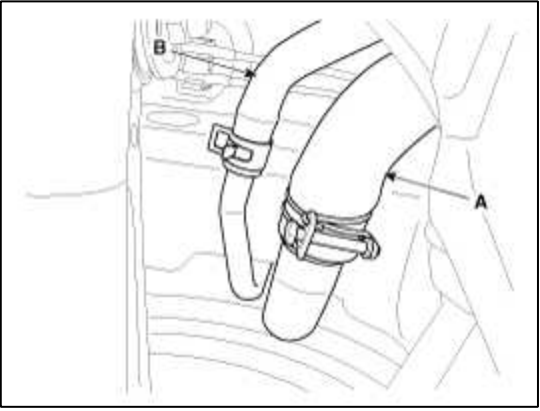

11. Remove the brake line bracket installation bolt (A).

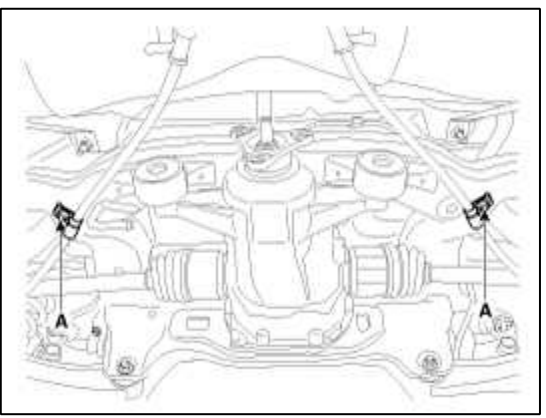

- 12. Detach the parking brake cable (A) from the fuel tank.
- 13. Remove the fuel tank (C) from the vehicle after removing the mounting nuts (B).

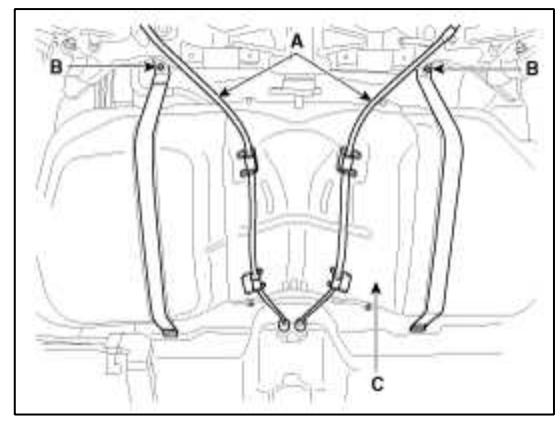

#### Installation

1. Installation is reverse of removal.

# Fuel tank band installation nut:

 $39.2 \sim 54.0 \text{ N.m} (4.0 \sim 5.5 \text{ kgf.m}, 28.9 \sim 39.8 \text{ lb-ft})$ 

# **Fuel System > Fuel Delivery System > Fuel Pump > Repair procedures**

Removal

### 1. Preparation

- (1) Remove the rear seat cushion. (Refer to Body "Rear Seat")
- (2) Remove the service cover of the fuel pump (A).

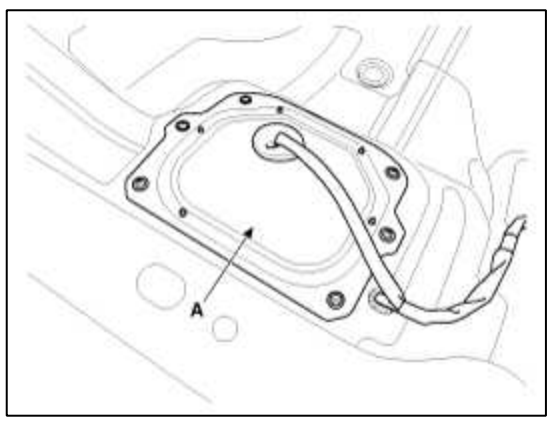

(3) Disconnect the fuel pump connector (A).

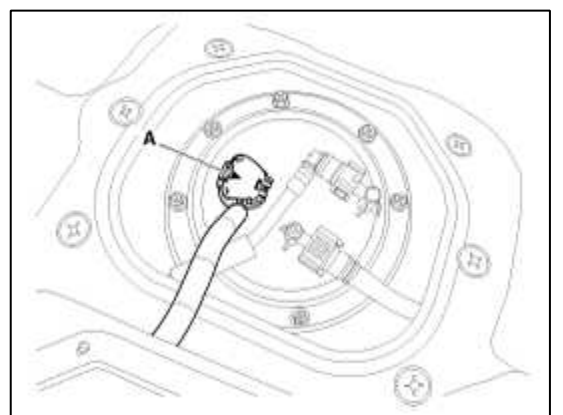

- (4) Idle the engine and wait until fuel in feed line is exhausted.
- (5) After engine stops, turn the ignition switch OFF.
- 2. Disconnect the fuel feed tube quick-connector (A) and the suction tube quick-connector (B).
- 3. Remove the fuel pump from the fuel tank after removing the installation bolts (C).

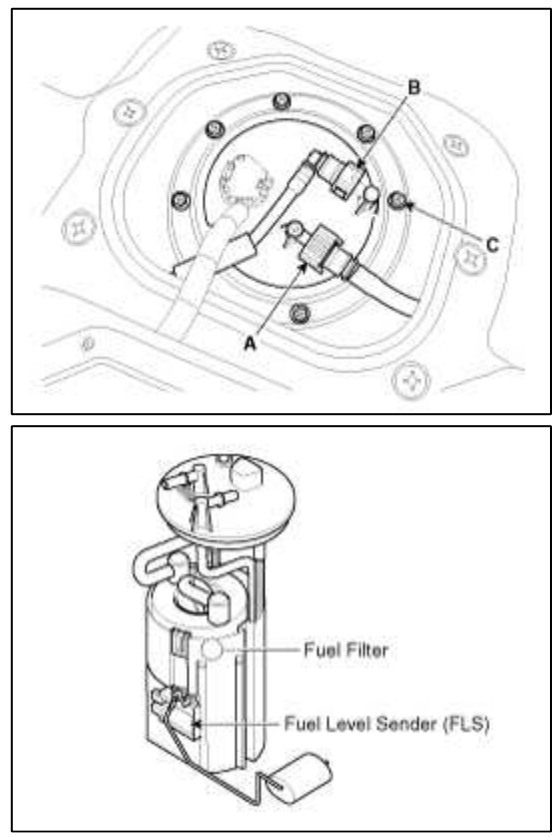

Installation

1. Installation is reverse of removal.

#### Fuel pump installation bolt :

 $2.0 \sim 2.9 \text{ N.m} (0.2 \sim 0.3 \text{ kgf.m}, 1.4 \sim 2.2 \text{ lb-ft})$ 

# CAUTION

When installing the fuel pump module, be careful not to get the seal-ring entangled.

# Fuel System > Fuel Delivery System > Sub Fuel Sender > Repair procedures

Removal

- 1. Preparation
  - (1) Remove the rear seat cushion. (Refer to Body "Rear Seat")
  - (2) Remove the service cover of the fuel pump (A).

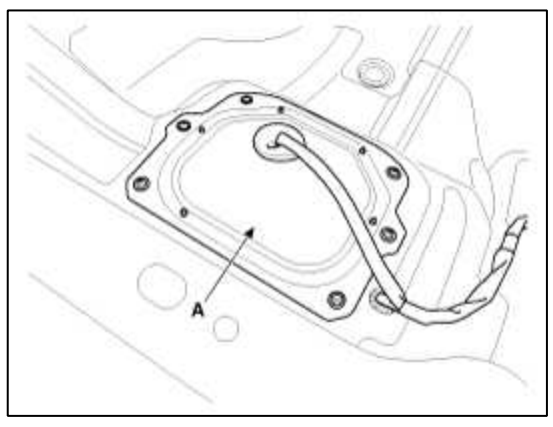

(3) Disconnect the fuel pump connector (A).

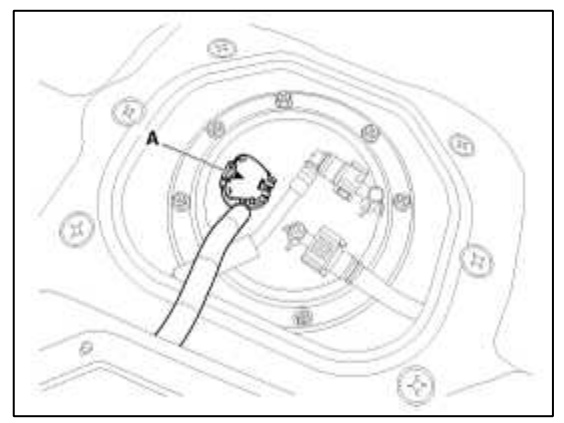

- (4) Idle the engine and wait until fuel in feed line is exhausted.
- (5) After engine stops, turn the ignition switch OFF.

2. Remove the service cover of the sub fuel sender (A).

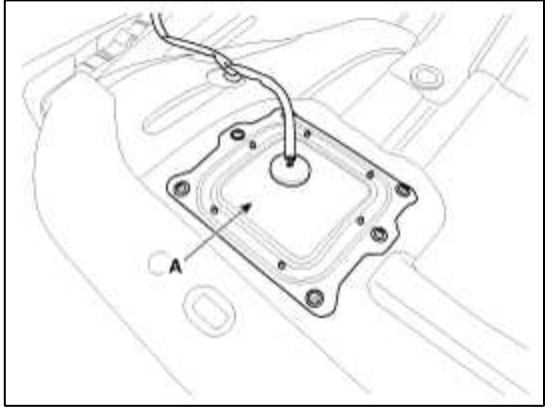

- 3. Disconnect the sub fuel sender connector (A).
- 4. Disconnect the suction tube quick-connector (B).
- 5. Remove the sub fuel sender from the fuel tank after removing the installation bolts (C).

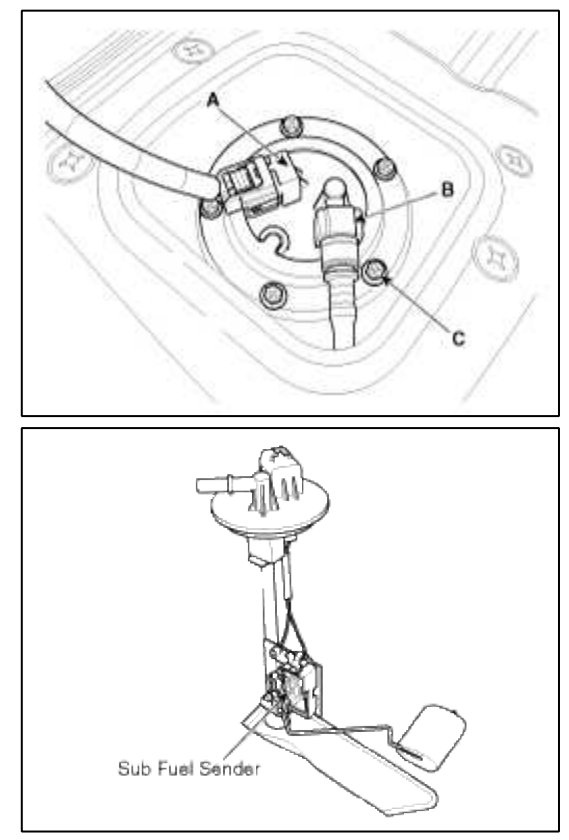

#### Installation

1. Installation is reverse of removal.

# Sub fuel sender installation bolt :

 $2.0 \sim 2.9$  N.m ( $0.2 \sim 0.3$  kgf.m,  $1.4 \sim 2.2$  lb-ft)

# CAUTION

When installing the sub fuel sender, be careful not to get the seal-ring entangled.

# Fuel System > Fuel Delivery System > Fuel Filter > Repair procedures

Replacement

- 1. Remove the fuel pump. (Refer to Fuel Delivery System "Fuel Pump")
- 2. Disconnect the electric pump wiring connector (A) and the fuel sender connector (B).
- 3. Remove the fuel sender.

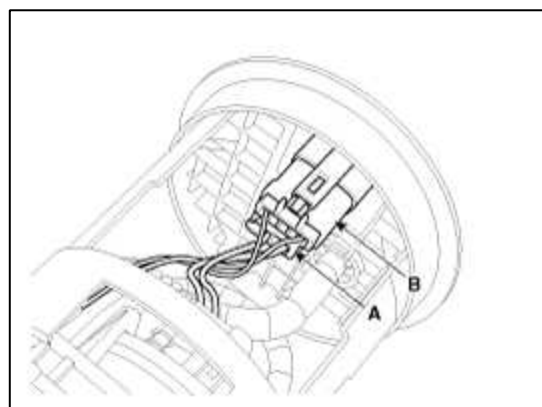

- 4. Disconnect the fuel feed line (A) from the fuel filter.
- 5. Separate the head assembly (B) with the hooks (C) released.

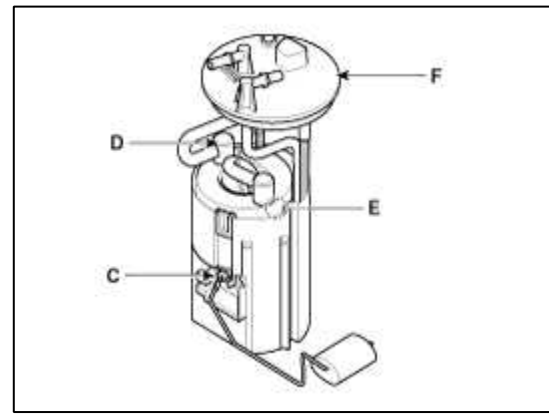

- 6. Disconnect the regulator hose (A) from the fuel filter (B).
- 7. Separatate the fuel filter (B) from the reservior (D) with the hooks (C) released.

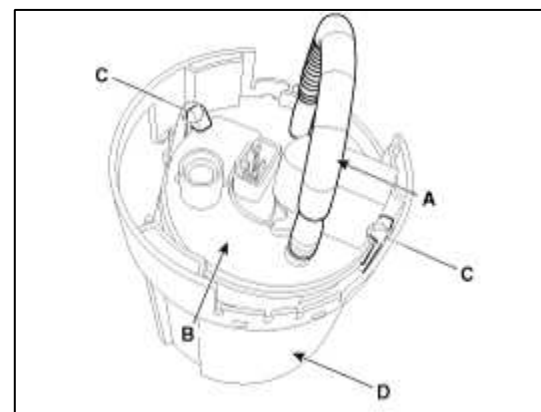

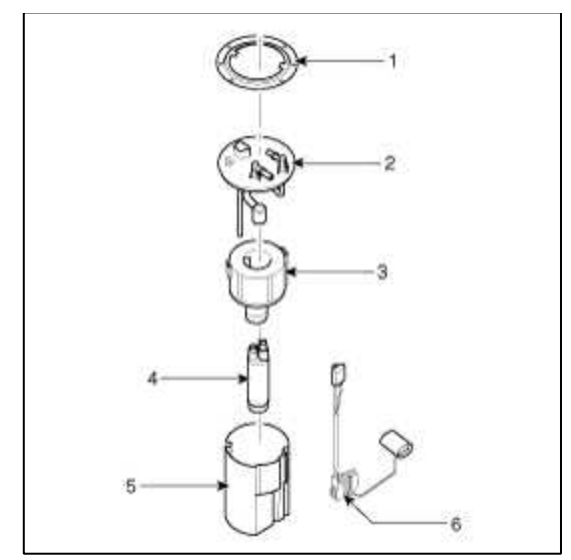

- A. Service Cover
- B. Head Assembly
- C. Fuel Filter
- D. Fuel Pump Motor
- E. Reservoir
- F. Fuel Sender

### Fuel System > Fuel Delivery System > Filler-Neck Assembly > Repair procedures

#### Removal

1. Disconnect the fuel filler hose (A) and the leveling hose (B).

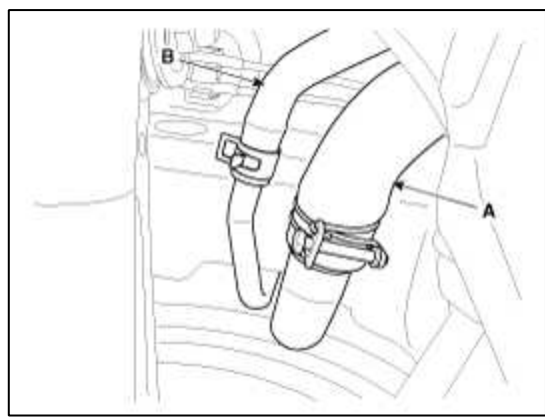

2. Disconnect the vapor hose quick-connector (A) after removing the trunk luggage trim.

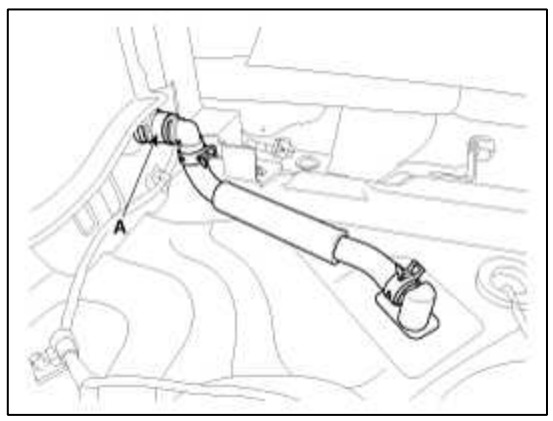

3. Remove the rear-LH wheel, tire, and the inner wheel house.

4. Remove the filler-neck installation bolts (A).

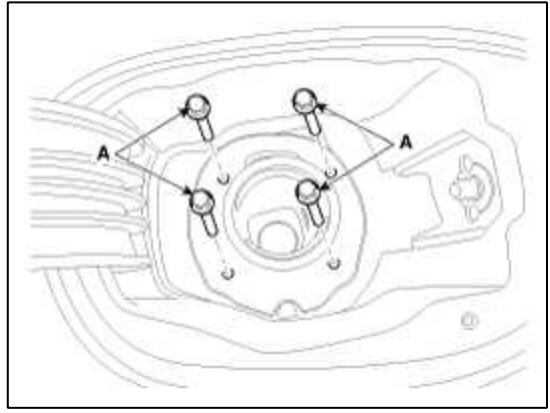

5. Remove the filler-neck assembly from the vehicle after removing the vapor hose mounting bolts (A) and the bracket mounting bolts (B).

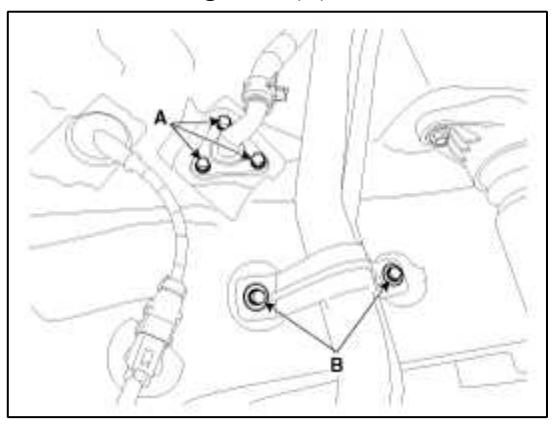

#### Installation

1. Installation is reverse of removal.

#### Filler-neck assembly installation bolt :

 $7.8 \sim 11.8$  N.m ( $0.8 \sim 1.2$  kgf.m,  $5.8 \sim 8.7$  lb-ft) Filler-neck assembly installation nut :

 $3.9 \sim 5.9 \text{ N.m} (0.4 \sim 0.6 \text{ kgf.m}, 2.9 \sim 4.3 \text{ lb-ft})$ 

#### Fuel System > Fuel Delivery System > Accelerator Pedal > Repair procedures

#### Removal

- 1. Turn the ignition switch OFF and disconnect the negative (-) battery cable.
- 2. Disconnect the accelerator position sensor connector (A).

3. Remove the accelerator pedal in the direction of "Remove Direction" in the figure after removing the mounting bolt (B).

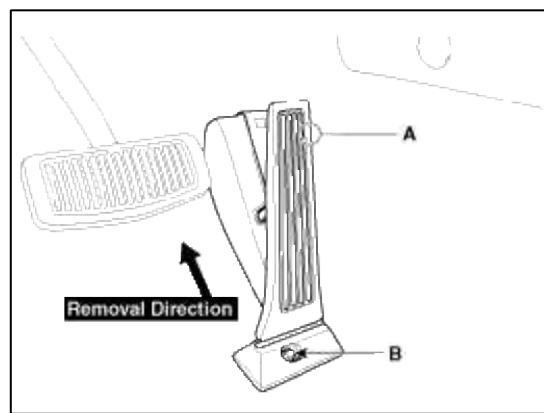

#### Installation

1. Installation is reverse of removal.

# Accelerator pedal module installation bolt :

 $8.8 \sim 13.7 \text{ N.m} (0.9 \sim 1.4 \text{ kgf.m}, 6.5 \sim 10.1 \text{ lb-ft})$ 

#### Fuel System > Fuel Delivery System > Delivery Pipe > Repair procedures

#### Removal

- 1. Turn the ignition switch OFF and disconnect the battery negative (-) cable.
- 2. Release the residual pressure in fuel line (Refer to "Release Residual Pressure in Fuel Line" in this group).

#### CAUTION

When removing the fuel pump relay, a Diagnostic Trouble Code (DTC) may occur. Delete the code with the GDS after completion of "Release Residual Pressure in Fuel Line" work.

- 3. Disconnect the injector connector (A).
- 4. Remove the installation nut (B), and then disconnect the fuel feed tube (E).
- 5. Remove the installation bolt (C), and then remove the delivery pipe & injector assembly (D) from the engine.

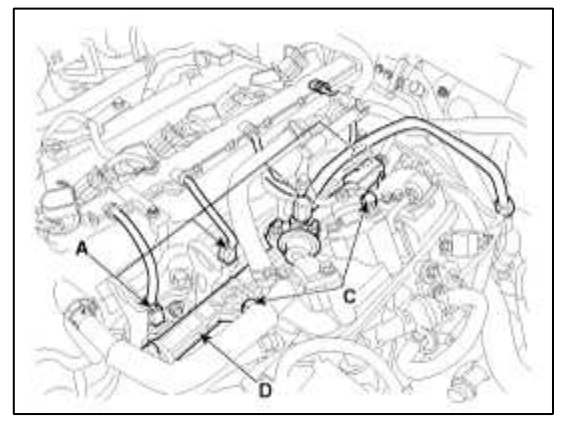

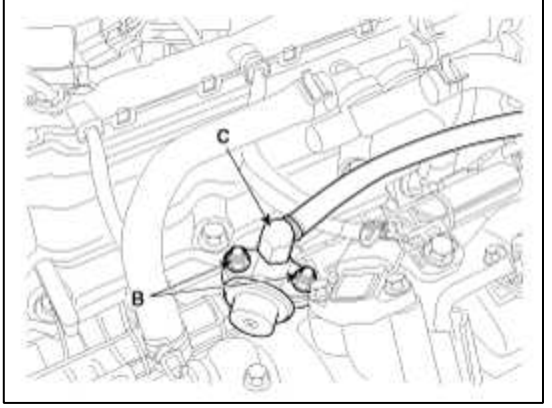

6. Remove the fixing clip (A), and then separate the injector from the delivery pipe.

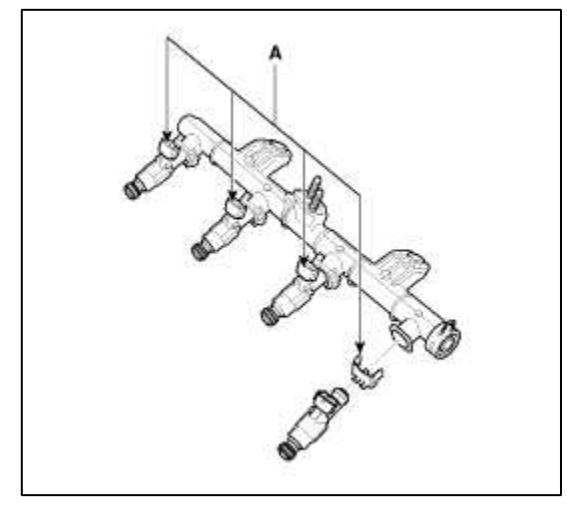

### Installation

1. Installation is reverse of removal.

### **Delivery pipe installation bolt:**

18.6 ~ 23.5 N.m (1.9 ~ 2.4 kgf.m, 13.7 ~ 17.4 lb-ft) Delivery pipe installation nut ( $\leftrightarrow$  Fuel feed tube): 3.9 ~ 5.9 N.m (0.4 ~ 0.6 kgf.m, 2.9 ~ 4.3 lb-ft)

# GENESIS COUPE(BK) > 2013 > G 2.0 T-MPI > Heating, Ventilation, Air Conditioning

# Heating, Ventilation, Air Conditioning > General Information > Specifications

# Air conditioner

| Item                         |                                    | Specification                            |
|------------------------------|------------------------------------|------------------------------------------|
| Compressor                   | Туре                               | 10A17C                                   |
|                              | Oil type & Capacity                | $FD46XG(PAG) 150 \pm 15cc$               |
|                              | Pulley type                        | 6PK-TYPE                                 |
|                              | Displacement                       | 180cc/rev                                |
| Condenser                    | Heat rejection                     | 157,000 ± 5% kcal/hr                     |
| APT(A/C pressure transducer) | The method to measure the pressure | Voltage = 0.00878835 * Pressure<br>+ 0.5 |
| Expansion valve              | Туре                               | Block                                    |
| Refrigerant                  | Туре                               | R-134a                                   |
|                              | Capacity [oz.(g)]                  | 20.1 ± 0.88 (570 ± 25)                   |

#### Blower unit

| It                      | em               | Specification                              |
|-------------------------|------------------|--------------------------------------------|
| Fresh and recirculation | Operating method | Actuator                                   |
| Blower                  | Туре             | Sirocco                                    |
|                         | Speed step       | Auto + 8 speed (Automatic) 1~8<br>(Manual) |
|                         | Speed control    | Power mosfet                               |
| Air filter              | Туре             | Particle filter                            |

# Heater and evaporator unit

| Item       |                              | Specification                                                 |
|------------|------------------------------|---------------------------------------------------------------|
| Heater     | Туре                         | Pin & Tube type                                               |
|            | Heating capacity             | $4,550 \pm 5\%$ kcal/hr                                       |
|            | Mode operating method        | Actuator                                                      |
|            | Temperature operating method | Actuator                                                      |
| Evaporator | Temperature control type     | Evaporator temperature sensor                                 |
|            | A/C ON/OFF [°C(°F)]          | ON : 2.1 ± 0.5 (35.7 ± 32.9), OFF: 0.6 ± 0.5<br>(33.0 ± 32.9) |

# Heating, Ventilation, Air Conditioning > General Information > Troubleshooting

Problem symptoms table

Before replacing or repairing air conditioning components, first determine if the malfunction is due to the refrigerant charge, air flow or compressor.

Use the table below to help you find the cause of the problem. The numbers indicate the priority of the likely cause of the problem. Check each part in order. If necessary, replace these parts.

After correcting the malfunction, check the complete system to ensure that performance is satisfactory. Standard:

| Symptom                                   | Suspect Area                                                                                                    |
|-------------------------------------------|----------------------------------------------------------------------------------------------------|
| No blower operation                       | <ul> <li>1.Blower fuse</li> <li>2.Blower relay</li> <li>3.Blower motor</li> <li>4.Power mosfet</li> <li>5.Blower speed control switch</li> <li>6.Wire harness</li> </ul>                                                                                                    |
| No air temperature control                | 1.Engine coolant capacity<br>2.Heater control assembly                                                                                                    |
| No compressor<br>operation                | <ul> <li>1.Refrigerant capacity</li> <li>2.A/C Fuse</li> <li>3.Magnetic clutch</li> <li>4.Compressor</li> <li>5.A/C pressure transducer</li> <li>6.A/C switch</li> <li>7.Evaporator temperature sensor</li> <li>8.Wire harness</li> </ul>                                                          |
| No cool air                               | <ul> <li>1.Refrigerant capacity</li> <li>2.Refrigerant pressure</li> <li>3.Drive belt</li> <li>4.Magnetic clutch</li> <li>5.Compressor</li> <li>6.A/C pressure transducer</li> <li>7.Evaporator temperature sensor</li> <li>8.A/C switch</li> <li>9.Heater control assemblyWire harness</li> </ul> |
| Insufficient cooling                      | <ul> <li>1.Refrigerant capacity</li> <li>2.Drive belt</li> <li>3.Magnetic clutch</li> <li>4.Compressor</li> <li>5.Condenser</li> <li>6.7.8.Expansion valve</li> <li>9.Evaporator</li> <li>10.Refrigerant lines</li> <li>11.A/C pressure transducer</li> <li>12.Heater control assembly</li> </ul>  |
| No engine idle-up<br>when $A/C$ switch ON | 1.Engine ECM<br>2 Wire harness                                                                                                    |
| No air inlet control                      | 1. Heater control assembly                                                                                                    |

| No mode control             | 1.Heater control assembly<br>2.Mode actuator                                                         |
|-----------------------------|----------------------------------------------------------------------------------------------------|
| No cooling fan<br>operation | <ul><li>1.Cooling fan fuse</li><li>2.Fan motor</li><li>3.Engine ECM</li><li>4.Wire harness</li></ul> |

| Heating, Ventilation, Air Conditioning > General Information > Special Service Tools |              |                                                 |
|--------------------------------------------------------------------------------------|--------------|-------------------------------------------------|
| Tool (Number and name)                                                               | Illustration | Use                                             |
| 09977-29000<br>Disc & hub assembly bolt<br>remover                                   | °            | Removal and installation of disc & hub assembly |

# Heating, Ventilation, Air Conditioning > Air conditioning System > General Information

#### Instructions

When Handling Refrigerant

- 1. R-134a liquid refrigerant is highly volatile. A drop on the skin of your hand could result in localized frostbite. When handling the refrigerant, be sure to wear gloves.
- 2. It is standard practice to wear goggles or glasses to protect your eyes, and gloves to protect your hands. If the refrigerant splashes into your eyes, wash them with clean water immediately.
- 3. The R-134a container is highly pressurized. Never leave it in a hot place, and check storage temperature is below 52°C (126°F)
- 4. An electronic leak detector should be used to check the system for refrigerant leakage. Bear in mind that the R-134a, upon coming into contact with flame, produces phosgene, a highly toxic gas.
- 5. Use only recommended lubricant for R-134a systems. If lubricants other than the recommended one used, system failure may occur.
- 6. PAG lubricant absorbs moisture from the atmosphere at a rapid rate, therefore the following precautions must be observed:
  - A. When removing refrigerant components from a vehicle, cap the components immediately to prevent entry of moisture.
  - B. When installing refrigerant components to a vehicle, do not remove the cap until just before connecting the components.
  - C. Complete the connection of all refrigerant tubes and hoses without delay to prevent the A/C system from taking on moisture.
  - D. Use the recommended lubricant from a sealed container only.

7. If an accidental discharge in the system occurs, ventilate the work area before resum of service.

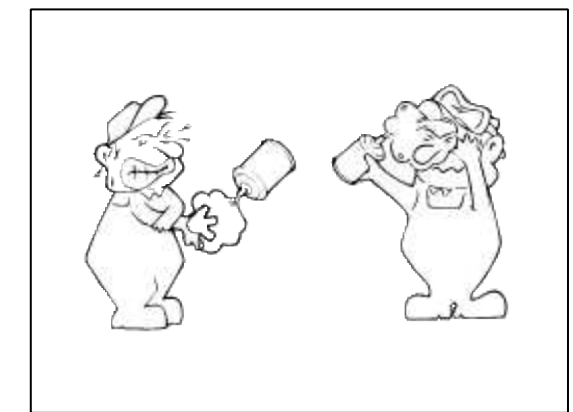

When replacing parts ON A/C system

- 1. Never open or loosen a connection before discharging the system.
- 2. Seal the open fittings of components with a cap or plug immediately to prevent intrusion of moisture or dust.
- 3. Do not remove the sealing caps from a Replacement component until it is ready to be installed.
- 4. Before connecting an open fitting, always install a new sealing ring. Coat the fitting and seal with refrigerant oil before making the connection.

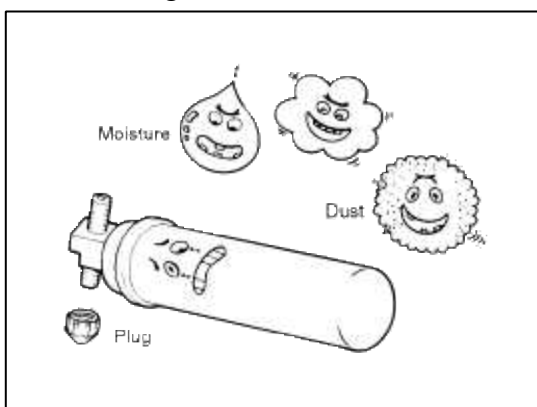

When Installing Connecting Parts

Flange with guide pin

Check the new O-ring for damage (use only the specified) and lubricate by using compressor oil. Tighten the nut to specified torque.

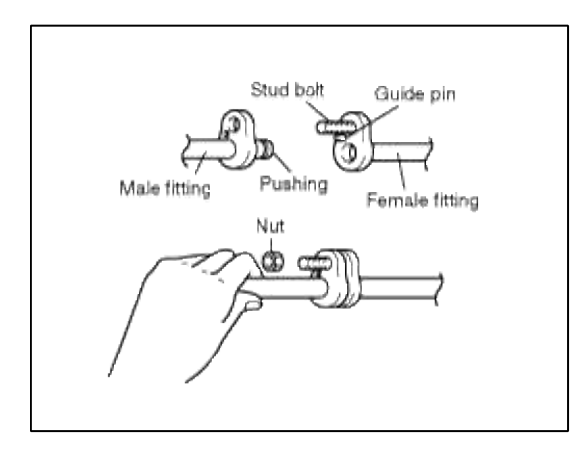

|            | Tightening torque [ N.m (kg.m, lbf.ft) ] |                                  |  |
|------------|------------------------------------------|----------------------------------|--|
| Size       | ce General bolt, nut                     |                                  |  |
|            | 4T                                       | <b>7</b> T                       |  |
| M6         | 5 - 6<br>(0.5 - 0.6, 3.6 -<br>4.3)       | 9 - 11<br>(0.9 - 1.1, 6.5 - 7.9) |  |
| M8         | 12 - 14<br>(1.2 - 1.4, 8.7 - 10)         | 20 - 26<br>(2.0 - 2.6, 14 - 18)  |  |
| M10        | 25 - 28<br>(2.5 - 2.8, 18 - 20)          | 45 - 55<br>(4.5 - 5.5, 32 - 39)  |  |
| <b>G</b> • | Flange bolt, nut                         |                                  |  |
| Size       | <b>4</b> T                               | <b>7</b> T                       |  |
| M6         | 5 - 7<br>(0.5 - 0.7, 3.6 -<br>5.0)       | 8 - 12<br>(0.8 - 1.2, 5.8 - 8.6) |  |
| M8         | 10 - 15<br>(1.0 - 1.5, 7 - 10)           | 19 - 28<br>(1.9 - 2.8, 14 - 20)  |  |
| M10        | 21 - 31<br>(2.1 - 3.1, 15 - 22)          | 39 - 60<br>(3.9 - 6.0, 28 - 43)  |  |

#### NOTE

• T means tensile intensity, which is stamped on the head of bolt only numeral.

Handling tubing and fittings

The internal parts of the refrigeration system will remain in a state of chemical stability as long as pure moisture-free refrigerant and refrigerant oil are used. Abnormal amounts of dirt, moisture or air can upset the chemical stability and cause problems or serious damage.

The Following precautions must be observed

- 1. When it is necessary to open the refrigeration system, have everything you will need to service the system ready so the system will not be left open any longer than necessary.
- 2. Cap or plug all lines and fittings as soon as they are opened to prevent the entrance of dirt and moisture.
- 3. All lines and components in parts stock should be capped or sealed until they are ready to be used.
- 4. Never attempt to rebind formed lines to fit. Use the correct line for the installation you are servicing.
- 5. All tools, including the refrigerant dispensing manifold, the gauge set manifold and test hoses, should be kept clean and dry.

#### Heating, Ventilation, Air Conditioning > Air conditioning System > Description and Operation

Refrigeration cycle

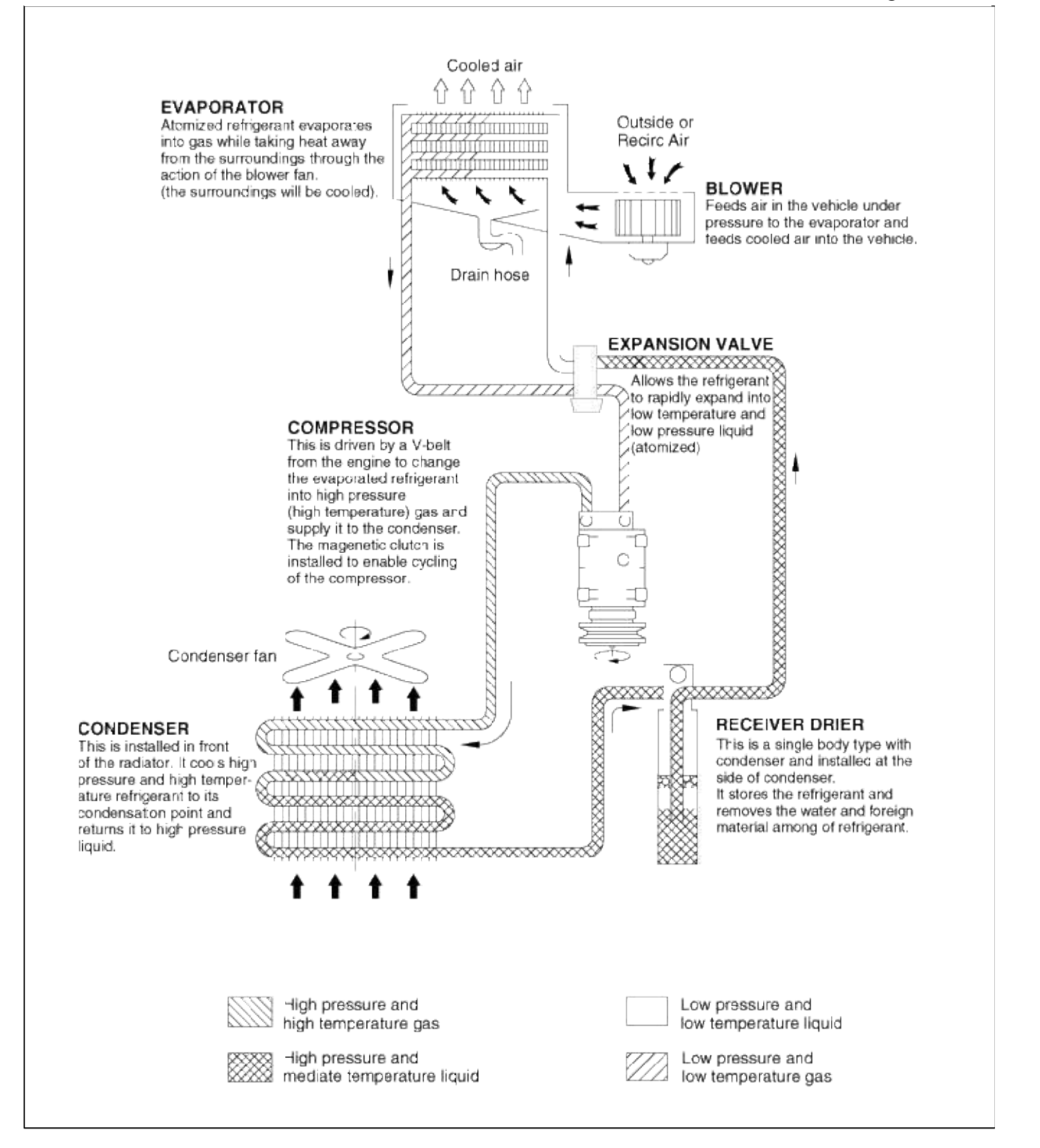

# Heating, Ventilation, Air Conditioning > Air conditioning System > Repair procedures

#### Refrigerant system service basics

Refrigerant recovery

Use only service equipment that is U.L-listed and is certified to meet the requirements of SAE J2210 to remove HFC-134a(R-134a) from the air conditioning system.

#### CAUTION

- Air conditioning refrigerant or lubricant vapor can irritate your eyes, nose, or throat.
- Be careful when connecting service equipment.
- Do not breathe refrigerant or vapor.

If accidental system discharge occurs, ventilate work area before resume of service.

Additional health and safety information may be obtained from the refrigerant and lubricant manufacturers.

1. Connect an R-134a refrigerant Recovery/Recycling/Charging System (A) to the high-pressure service port (B) and the low-pressure service port (C) as shown, following the equipment manufacturer's instructions.

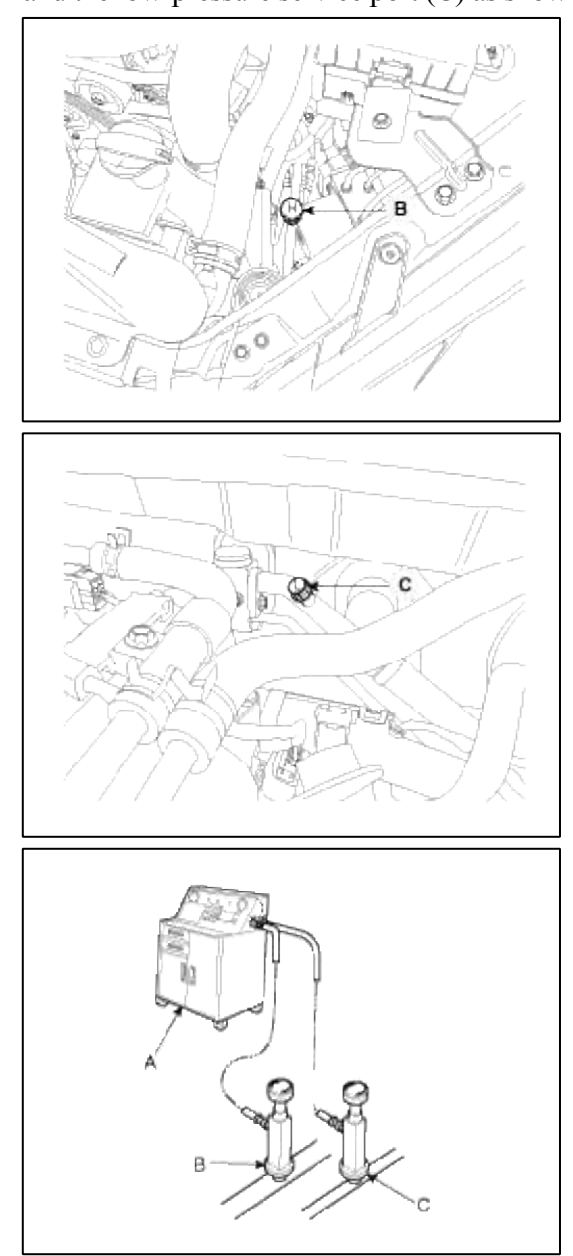

 Measure the amount of refrigerant oil removed from the A/C system after the recovery process is completed. Be sure to install the same amount of new refrigerant oil back into the A/C system before charging.
 System evacuation

Use only service equipment that is U.L-listed and is certified to meet the requirements of SAE J2210 to remove HFC-134a(R-134a) from the air conditioning system.

#### CAUTION

- Air conditioning refrigerant or lubricant vapor can irritate your eyes, nose, or throat.
- Be careful when connecting service equipment.
- Do not breathe refrigerant or vapor.

If accidental system discharge occurs, ventilate work area before resume of service. Additional health and safety information may be obtained from the refrigerant and lubricant manufacturers.

- 1. When an A/C System has been opened to the atmosphere, such as during installation or repair, it must be evacuated using an R-134a refrigerant Recovery/Recycling/Charging System. (If the system has been open for several days, the receiver/dryer should be replaced, and the system should be evacuated for several hours.)
- 2. Connect an R-134a refrigerant Recovery/Recycling/Charging System (A) to the high-pressure service port (B) and the low-pressure service port (C) as shown, following the equipment manufacturer's instructions.

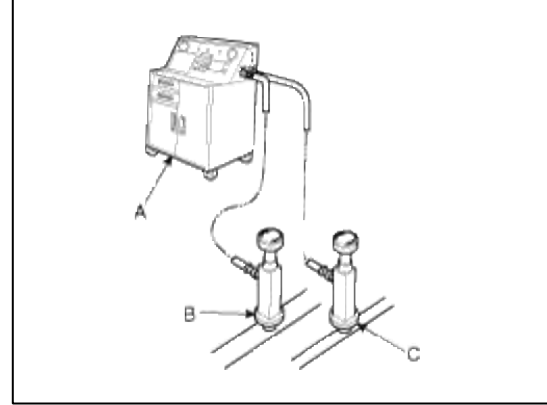

- 3. If the low-pressure does not reach more than 93.3 kPa (700 mmHg, 27.6 in.Hg) in 10 minutes, there is probably a leak in the system. Partially charge the system, and check for leaks (see Leak Test.).
- 4. Remove the low pressure valve from the low-pressure service port.

# System charging

Use only service equipment that is U.L-listed and is certified to meet the requirements of SAE J2210 to remove HFC-134a(R-134a) from the air conditioning system.

# CAUTION

- Air conditioning refrigerant or lubricant vapor can irritate your eyes, nose, or throat.
- Be careful when connecting service equipment.
- Do not breathe refrigerant or vapor.

If accidental system discharge occurs, ventilate work area before resume of service.

- Additional health and safety information may be obtained from the refrigerant and lubricant manufacturers.
- 1. Connect an R-134a refrigerant Recovery/Recycling/Charging System (A) to the high-pressure service port (B) as shown, following the equipment manufacturer's instructions.

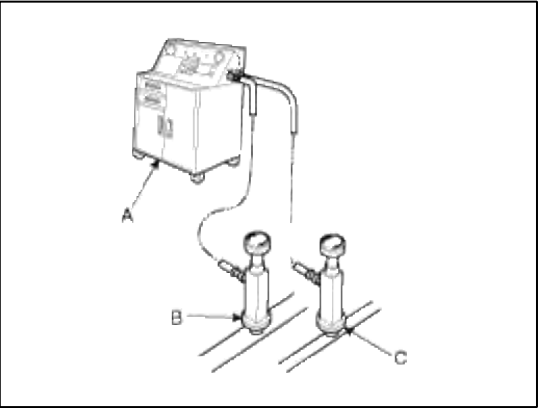

2. Add the same amount of new refrigerant oil to system that was removed during recovery. Use only specified refrigerant oil. Charge the system with  $20.1 \pm 0.88$  oz.  $(570 \pm 25g)$  of R-134a refrigerant. Do not overcharge the system the compressor will be damaged.

# Refrigerant leak test

Always conduct a leak test with an electronic leak detector whenever leakage or refrigerant is suspected and when conducting service operations which are accompanied by disassembly or loosening or connection fittings.

# NOTE

In order to use the leak detector properly, read the manual supplied by the manufacturer.

If a gas leak is detected, proceed as follows:

- 1. Check the torque on the connection fittings and, if too loose, tighten to the proper torque. Check for gas leakage with a leak detector (A).
- 2. If leakage continues even after the fitting has been tightened, discharge the refrigerant from the system, disconnect the fittings, and check their seating faces for damage. Always replace, even if the damage is slight.
- 3. Check the compressor oil and add oil if required.
- 4. Charge the system and recheck for gas leaks. If no leaks are found, evacuate and charge the system again.

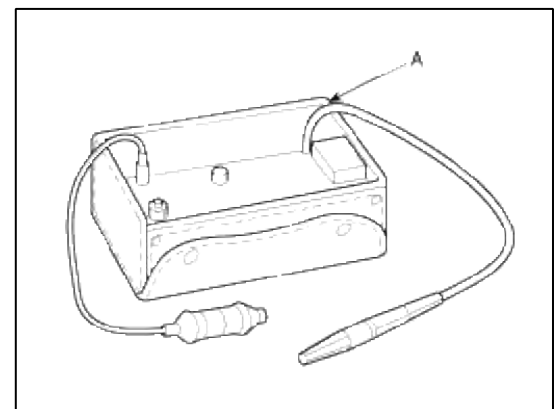

# Heating, Ventilation, Air Conditioning > Air conditioning System > Components and Components Location

Component location index

Engine room

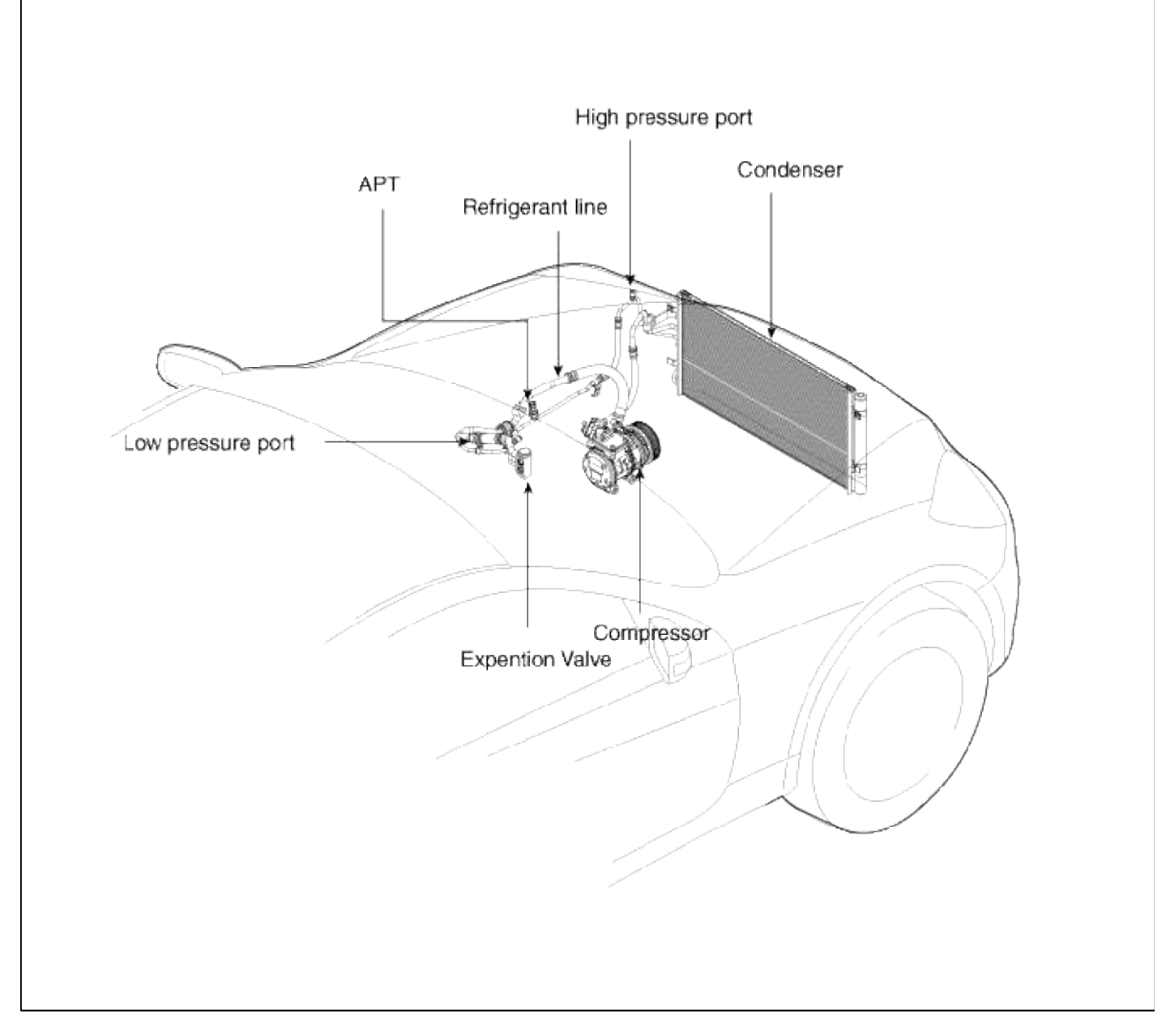

Interior

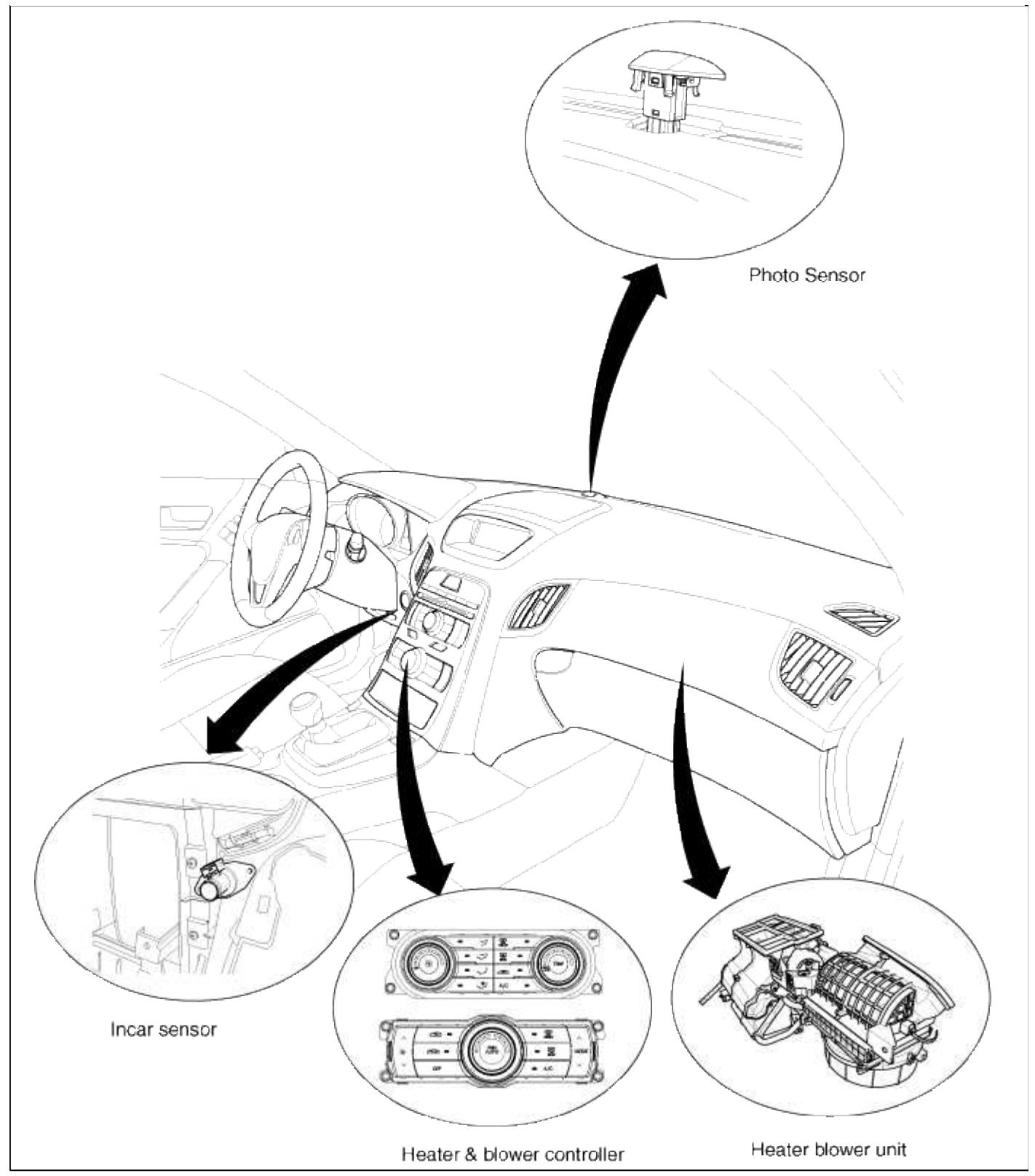

# Heating, Ventilation, Air Conditioning > Air conditioning System > Compressor oil > Repair procedures

Oil Specification

- 1. The HFC-134a system requires synthetic (PAG) compressor oil whereas the R-12 system requires mineral compressor oil. The two oils must never be mixed.
- 2. Compressor (PAG) oil varies according to compressor model. Be sure to use oil specified for the model of compressor.

Handling of Oil

1. The oil should be free from moisture, dust, metal powder, etc.

- 2. Do not mix with other oil.
- 3. The water content in the oil increases when exposed to the air. After use, seal oil from air immediately. (HFC-134a Compressor Oil absorbs moisture very easily.)
- 4. The compressor oil must be stored in steel containers, not in plastic containers.

Compressor oil check

The oil used to lubricate the compressor is circulating with the refrigerant.

Whenever replacing any component of the system or a large amount of gas leakage occurs, add oil to maintain the original amount of oil.

### **Oil total volume in system :** 150±15cc(5.3±0.53 fl.oz)

Oil Return Operation

There is close affinity between the oil and the refrigerant.

During normal operation, part of the oil recirculates with the refrigerant in the system. When checking the amount of oil in the system, or replacing any component of the system, the compressor must be run in advance for oil return operation. The procedure is as follows:

1. Open all the doors and the engine hood.

- 2. Start the engine and air conditioning switch to "ON" and set the blower motor control knob at its highest position.
- 3. Run the compressor for more than 20 minutes between 800 and 1,000 rpm in order to operate the system.
- 4. Stop the engine.

Replacement of Component Parts

When replacing the system component parts, supply the following amount of oil to the component parts to be installed.

| Component parts to be installed | Amount of Oil      |
|---------------------------------|--------------------|
| Evaporator                      | 50 cc (1.70 fl.oz) |
| Condenser                       | 30 cc (1.02 fl.oz) |
| Receiver/dryer                  | 30 cc (1.02 fl.oz) |
| Refrigerant line<br>(One piece) | 10 cc (0.34 fl.oz) |

For compressor Replacement, subtract the volume of oil drained from the removed compressor from the specified volume, and drain the calculated volume of oil from the new compressor:

The specified volume - volume of removed compressor = volume to drain from the new compressor.

#### NOTE

• Even if no oil is drained from the removed compressor, don't drain more than 50cc from new compressor.

Heating, Ventilation, Air Conditioning > Air conditioning System > Compressor > Components and Components Location

Components

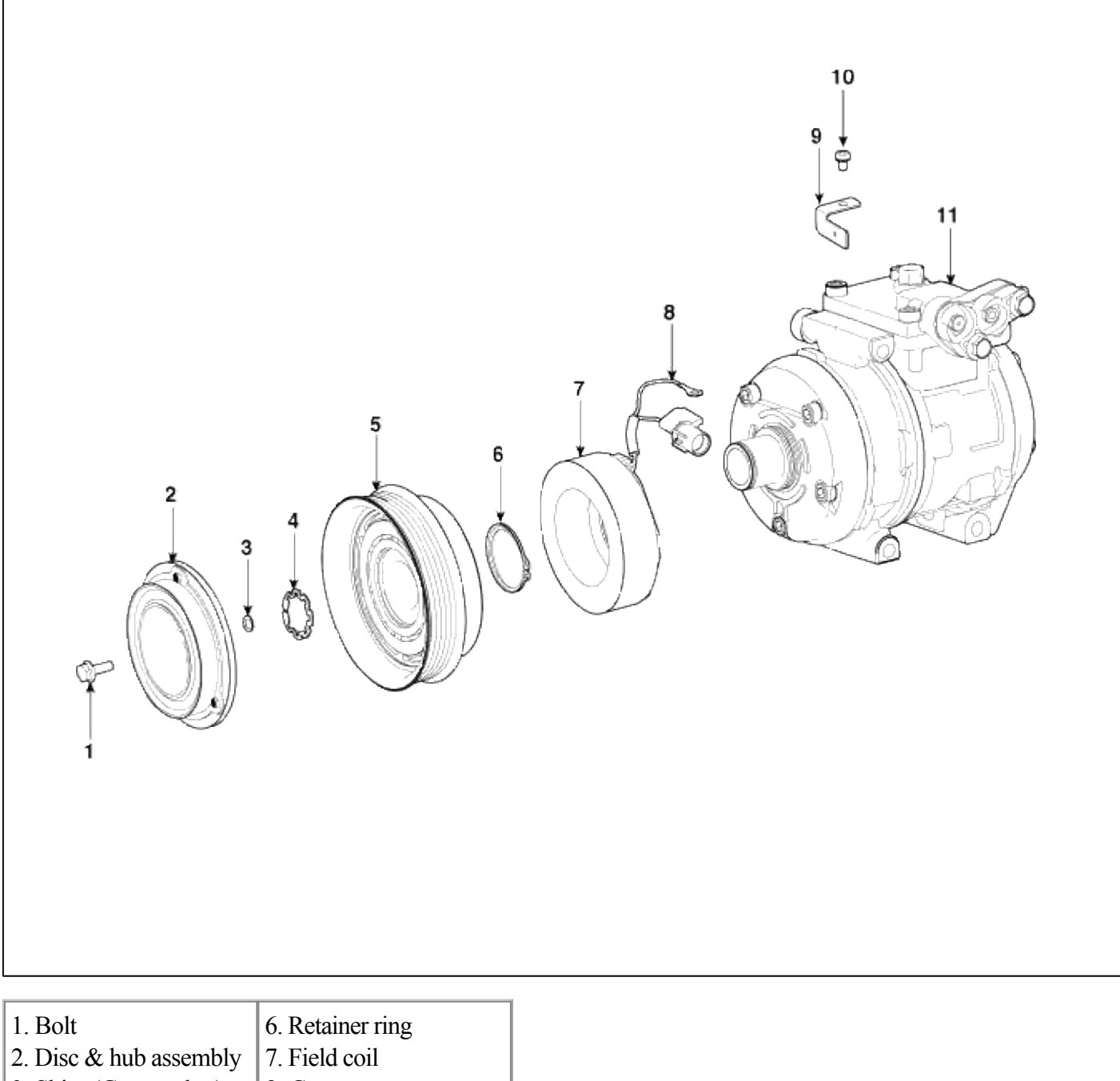

- 3. Shim (Gap washer)
- 4. Retainer ring
- 5.Pulley
- assembly 7. Field coil washer) 8. Connector g 9. Connector bracket 10. Screw 11. Compressor assembly

# Heating, Ventilation, Air Conditioning > Air conditioning System > Compressor > Repair procedures

Removal

- 1. If the compressor is marginally operable, run the engine at idle speed, and let the air conditioning work for a few minutes, then shut the engine off.
- 2. Disconnect the negative cable from the battery.
- 3. Recover the refrigerant with a recovery/charging station.
- 4. Loosen the drive belt.

- 5. Remove the bolts, then disconnect the suction line (A) and discharge line (B) from the compressor. Plug or cap the lines immediately after disconnecting them to avoid moisture and dust contamination.
- 6. Disconnect the compressor clutch connector, and then remove 4 mounting bolts and the compressor (C).

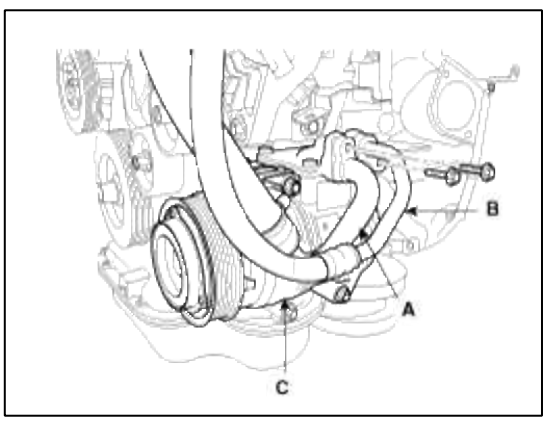

### Installation

1. Make sure of the length of compressor mounting bolts, and then tighten it  $A \rightarrow B \rightarrow C \rightarrow D$  order.

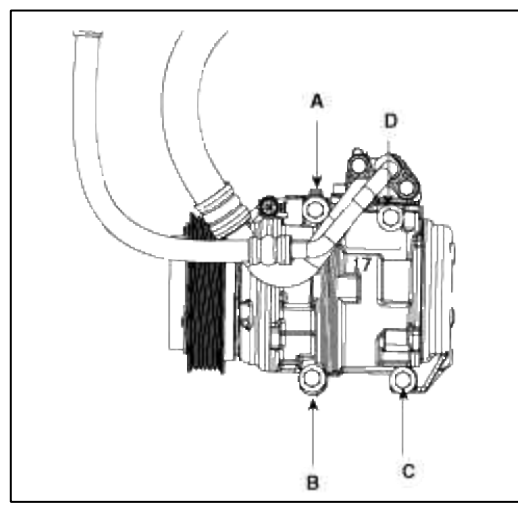

| Bolt | Length |
|------|--------|
| А    | 102mm  |
| В    | 102mm  |
| С    | 102mm  |
| D    | 114mm  |

- 2. Install in the reverse order of removal, and note these items.
  - A. If you're installing a new compressor, drain all the refrigerant oil from the removed compressor, and measure its volume, Subtract the volume of drained oil from 120cc(4.20 oz.) the result is the amount of oil you should drain from the new compressor (through the suction fitting).
  - B. Replace the O-rings with new ones at each fitting, and apply a thin coat of refrigerant oil before installing them. Be sure to use the right O-rings for R-134a to avoid leakage.
  - C. To avoid contamination, do not return the oil to the container once dispensed, and never mix it with other refrigerant oils.
  - D. Immediately after using the oil, replace the cap on the container and seal it to avoid moisture absorption.
  - E. Do not spill the refrigerant oil on the vehicle; it may damage the paint; if the refrigerant oil contacts the paint, wash it off immediately.
  - F. Adjust the drive belt.
  - G. Charge the system and test its performance.

Inspection

- 1. Check the plated parts of the disc & hub assembly (A) for color changes, peeling or other damage. If there is damage, replace the clutch set.
- 2. Check the pulley (B) bearing play and drag by rotating the pulley by hand. Replace the clutch set with a new one if it is noisy or has excessive play/drag.

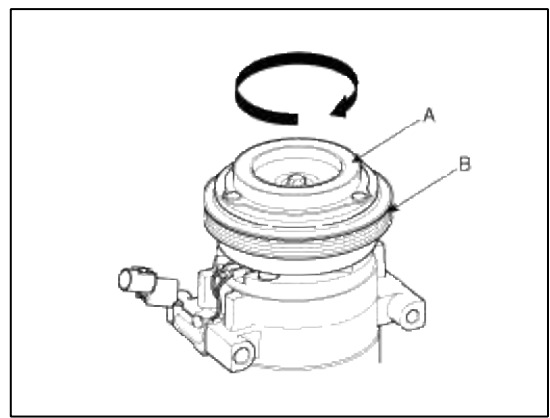

3. Measure the clearance between the pulley (B) and disc & hub assembly (A) all the way around. If the clearance is not within specified limits, remove the disc & hub assembly and add or remove shim (gap washer) as needed to increase or decrease clearance.

Clearance:  $0.45 \pm 0.1$ mm ( $0.018 \pm 0.004$  in.)

#### NOTE

The shims (gap washers) are available in seven thicknesses: 0.7mm, 0.8mm, 0.9mm, 1.0mm, 1.1mm, 1.2mm and 1.3mm.

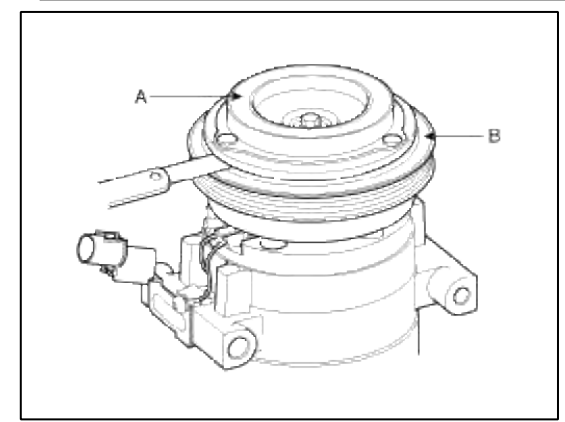

4. Check operation of the magnetic clutch. Connect the compressor side terminals to the battery (+) terminal to the compressor body. Check the magnetic clutch operating noise to dtetrmine the condition.

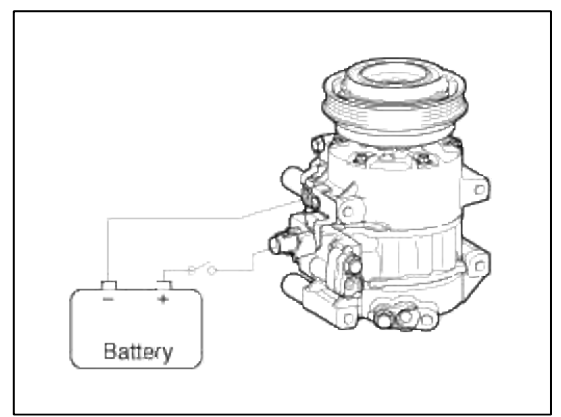

Disassembly

1. Remove the center bolt (A) while holding the disc & hub assembly with a commercially available disc & hub assembly bolt remover; Special tool number 09977-29000.

```
TORQUE : 10~15N.m (1.02~1.53kgf.m, 7.37~11lbf.ft)
```

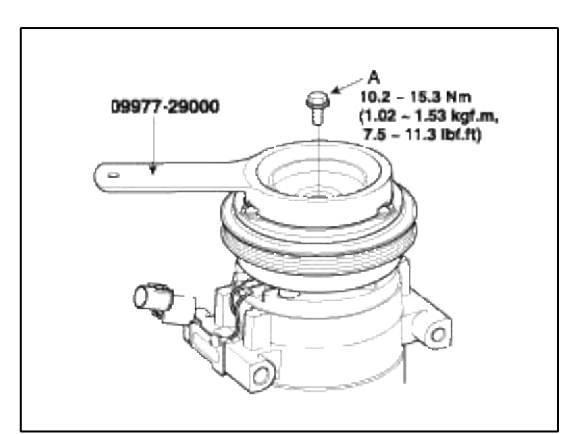

2. Remove the disc & hub assembly (A) and shim (gap washer) (B), taking care not to lose the shims. If the clutch needs adjustment, increase or decrease the number and thickness of shims as necessary, then reinstall the disc & hub assembly, and recheck its clearance.

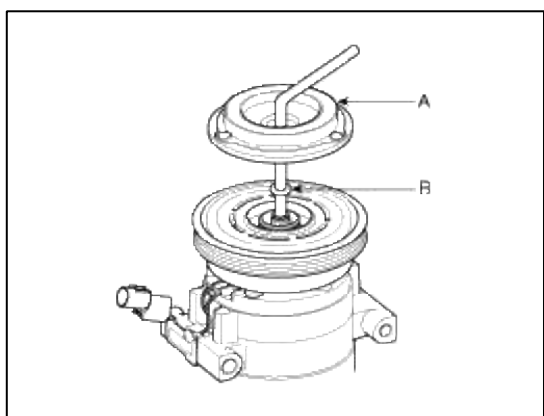

3. If you removal the field coil, remove retainer ring (A) with retainer ring pliers.

#### NOTE

- Be careful not to damage the pulley (B) and compressor during removal/installation.
- Once retainer ring (A) is removed, replace it with a new one.

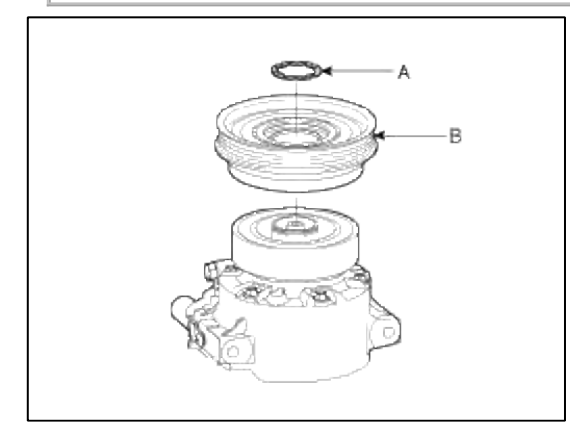

4. Remove the screw (A) from the field coil ground terminal. Remove the retainer ring (B) and then remove the field coil (C) from the shaft with a puller. Be careful not to damage the coil and compressor.

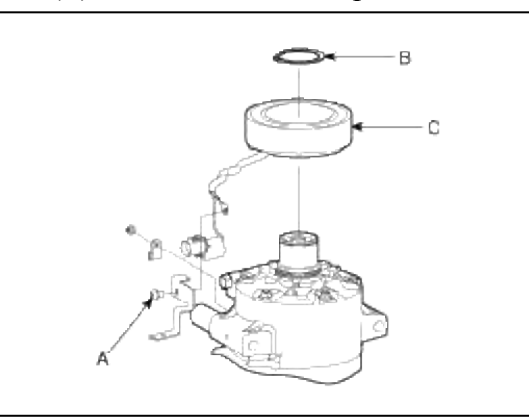

- 5. Reassemble the compressor clutch in the reverse order of disassembly, and note these items :
  - A. Install new retainer rings, and make sure they are fully seated in the groove.
  - B. Make sure that the pulley turns smoothly after its reassembled.

# Heating, Ventilation, Air Conditioning > Air conditioning System > Condenser > Components and Components Location

Component location

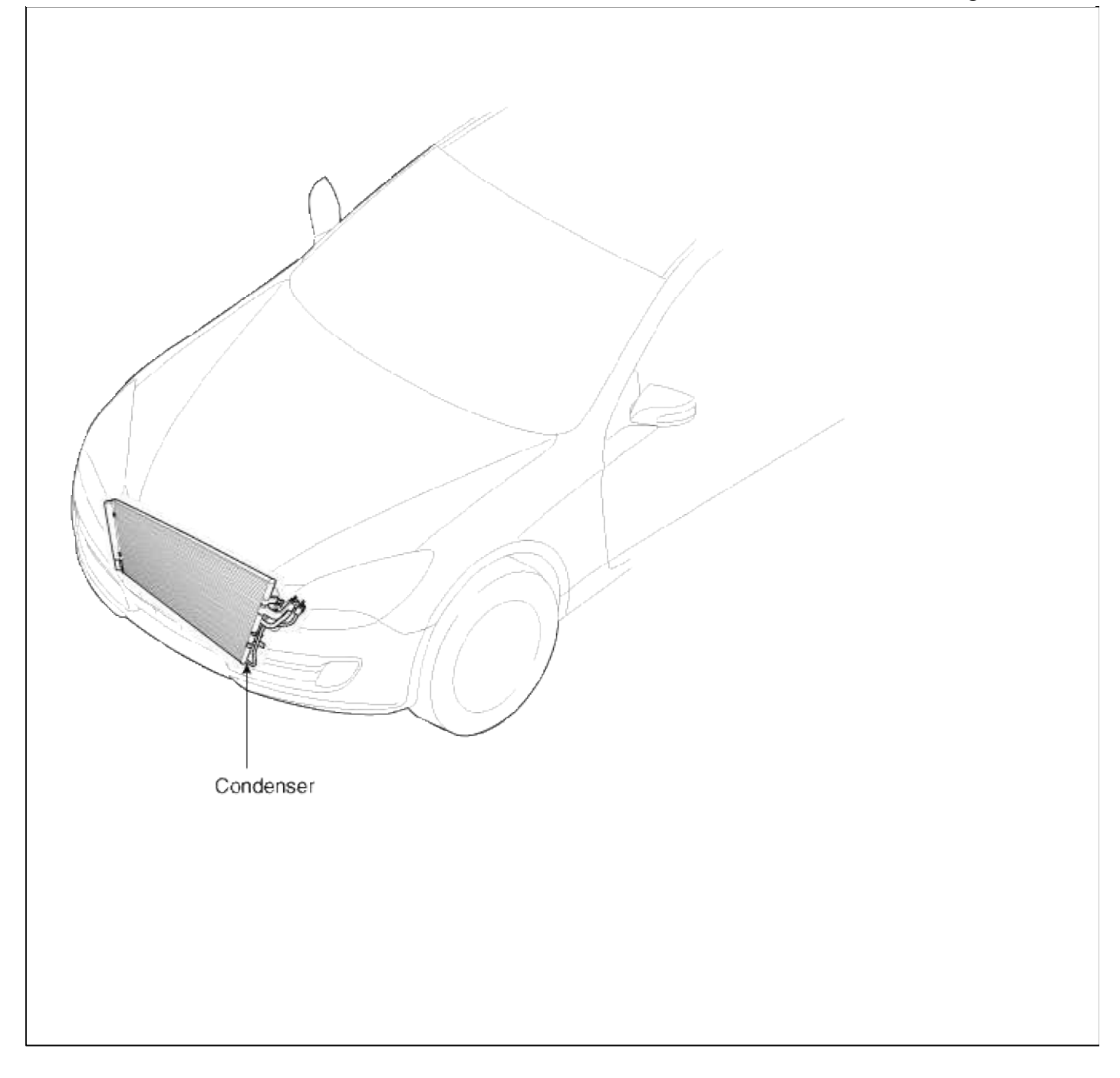

# Heating, Ventilation, Air Conditioning > Air conditioning System > Condenser > Repair procedures

#### Inspection

- 1. Check the condenser fins for clogging and damage. If clogged, clean them with water, and blow them with compressed air. If bent, gently bend them using a screwdriver or pliers.
- 2. Check the condenser connections for leakage, and repair or replace it, if required.

# Replacement

Condenser Assembly

- 1. Recover the refrigerant with a recovery/ recycling/ charging station .
- 2. Disconnect the negative (-) battery terminal.

3. Remove 2 nuts, and then disconnect the discharge line and liquid line (A) from the condenser.

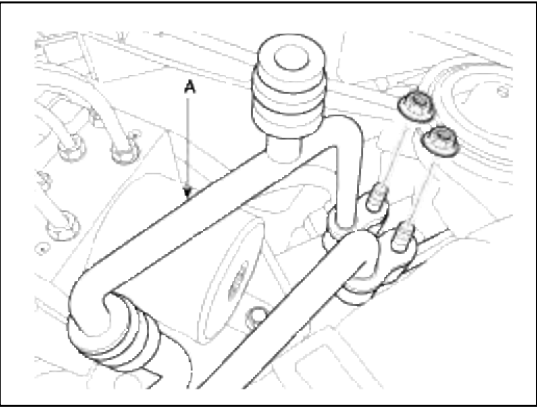

- 4. Remove the radiator. (Refer to EM group Radiator)
- 5. Remove 2 bolts, and then remove the condenser (A) by lifting it up. Be careful not to damage the radiator and condenser fins when removing the condenser.

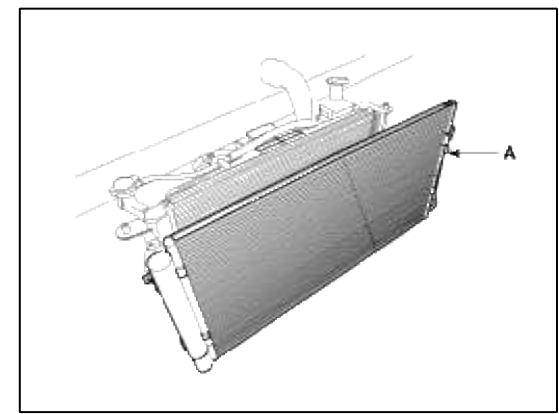

- 6. Install in the reverse order of removal, and note these items :
  - A. If you're installing a new condenser, add refrigerant oil ND-OIL8.
  - B. Replace the O-rings with new ones at each fitting, and apply a thin coat of refrigerant oil before installing them. Be sure to use the right O-rings for R-134a to avoid leakage.
  - C. Be careful not to damage the radiator and condenser fins when installing the condenser.
  - D. Be sure to install the lower mount cushions of condenser securely into the holes.
  - E. Charge the system, and test its performance.

# Desiccant

# Replacement

1. Remove the condenser, and then remove the bottom cap (B) with L wrench (A) from the condenser.

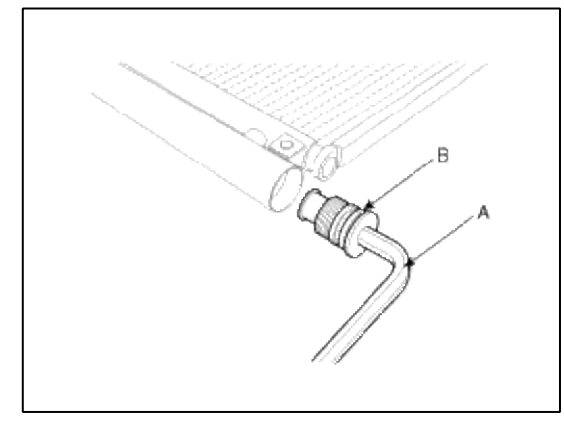

**TORQUE :** 20~25N.m (2.0~2.5kgf•m, 14.5~18.2lb-ft)

2. Remove the desiccant (A) from condenser using a long nose plier. Check for crumbled desiccant and clogged bottom cap filter.

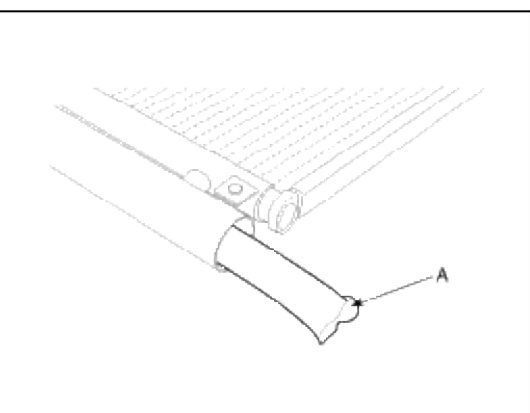

- 3. Apply air conditioning compressor oil along the O-rings and threads of the new bottom cap.
- 4. Insert the new desiccant into the receiver drier tank. The desiccant must be sealed in vacuum before it is exposed to air for use.
- 5. Install the new bottom cap to the condenser.

NOTE

- Always replace the desiccant and bottom cap at the same time.
- Replace the O-rings with new ones at each fitting, and apply a thin coat of refrigerant oil before installing them. Be sure to use the right O-rings for R-134a to avoid leakage.
- Be careful not to damage the radiator and condenser fins when installing the condenser.
- Be sure to install the lower mount cushions of condenser securely into the holes.
- Charge the system, and test its performance.

# Heating, Ventilation, Air Conditioning > Air conditioning System > A/C pressure transducer > Components and Components Location

**Component Location**
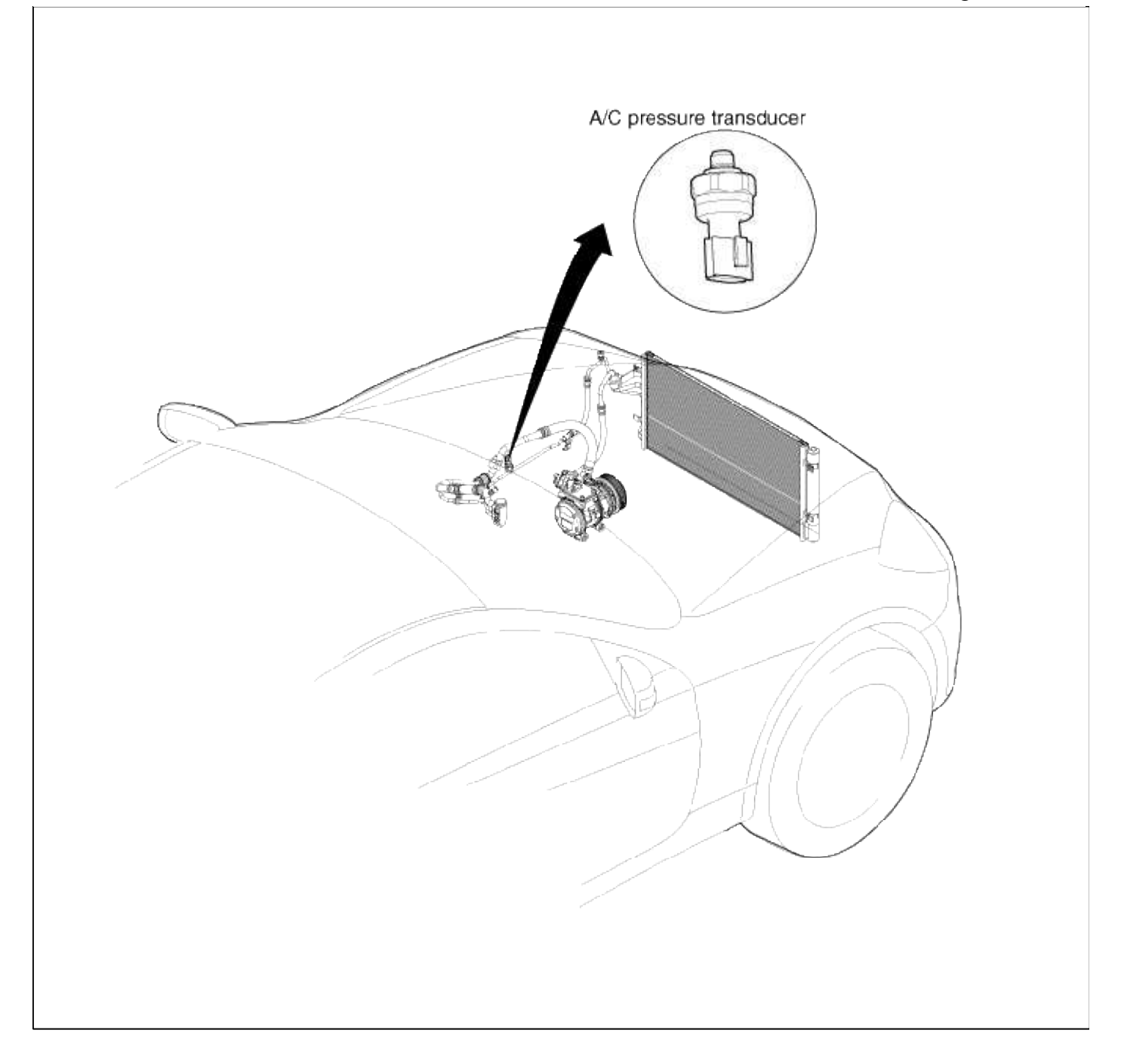

# Heating, Ventilation, Air Conditioning > Air conditioning System > A/C pressure transducer > Description and Operation

### Description

A/C pressure transducer convert the pressure value of high pressure line into voltage value after measure. By converted voltage value, engine ECU controls cooling fan by operating high speed or low speed. Engine ECU stop the operation of compressor when the temperature of refrigerant line is too high or too low irregularly to optimize air conditioning system.

# Heating, Ventilation, Air Conditioning > Air conditioning System > A/C pressure transducer > Repair procedures

1. Measure the pressure of high pressure line by voltage output between NO.1 and NO.2 terminals

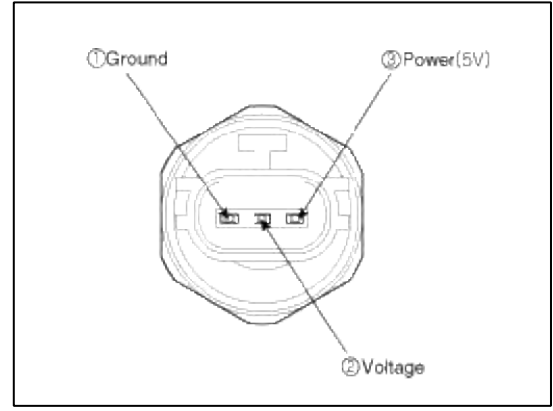

2. Inspect the voltage value whether it is sufficient to be regular value or not.

Voltage = 0.00878835 \* Pressure + 0.37081095 [PSIA]

3. If the measured voltage value is not specification, replace the A/C pressure transducer.

#### Replacement

- 1. Disconnect the negative (-) battery terminal.
- 2. Recover the refrigerant with a recovery/charging station.
- 3. Disconnect A/C pressure transducer connector (3P) (A).
- 4. Remove the A/C pressure transducer(B).

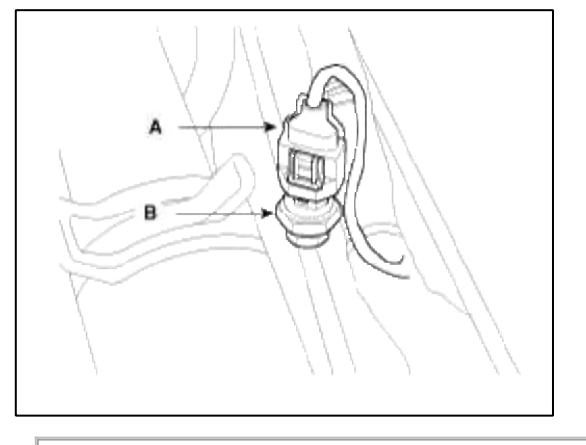

#### CAUTION

- Take care that liquid & suction pipe are not bent.
- 5. Installation is the reverse order of removal.

TORQUE: 10~12N.m (1.0~1.2kgf.m, 7.4~8.8lbf.ft)

# Heating, Ventilation, Air Conditioning > Air conditioning System > Refrigerant line > Components and Components Location

Component location

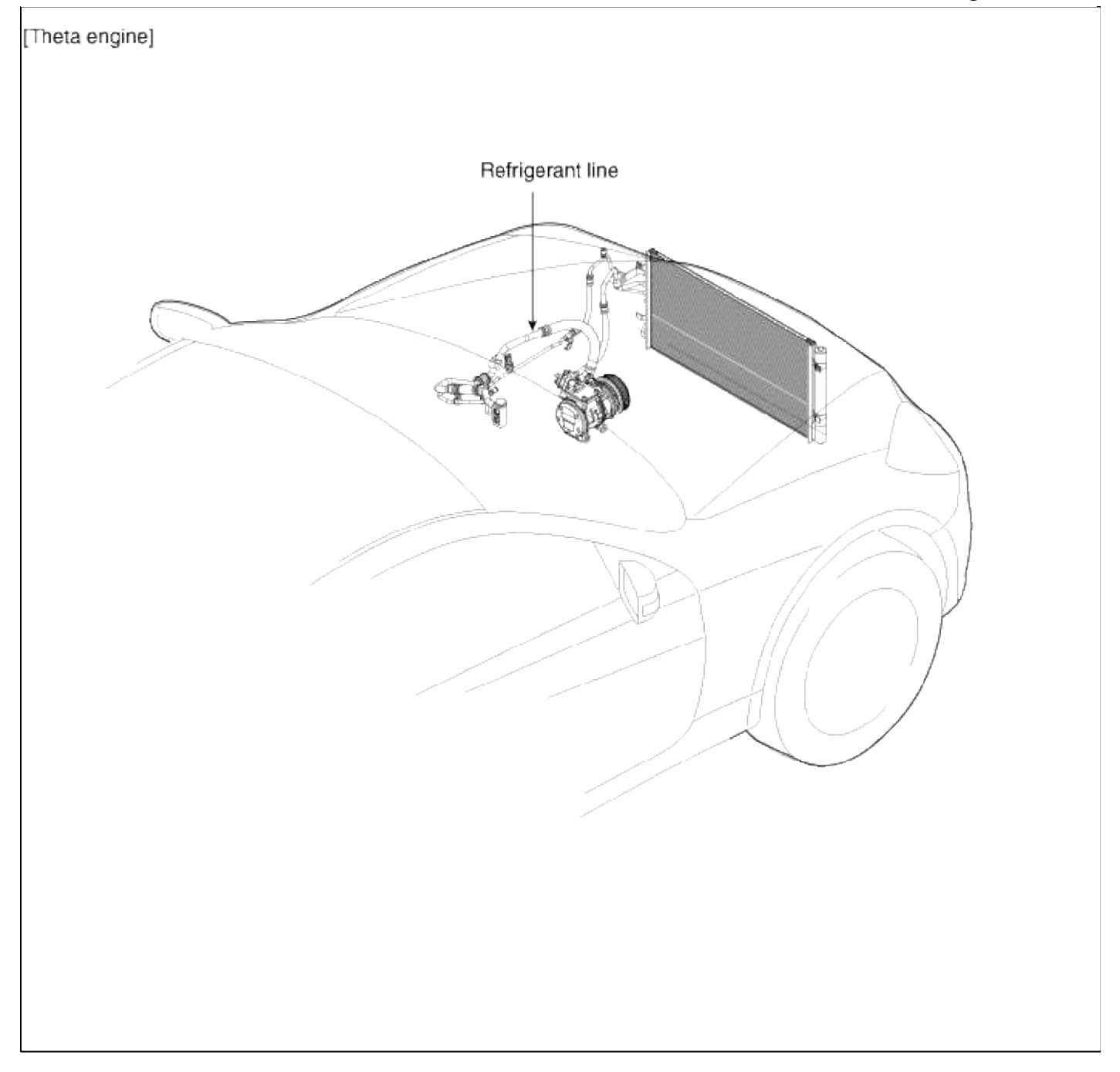

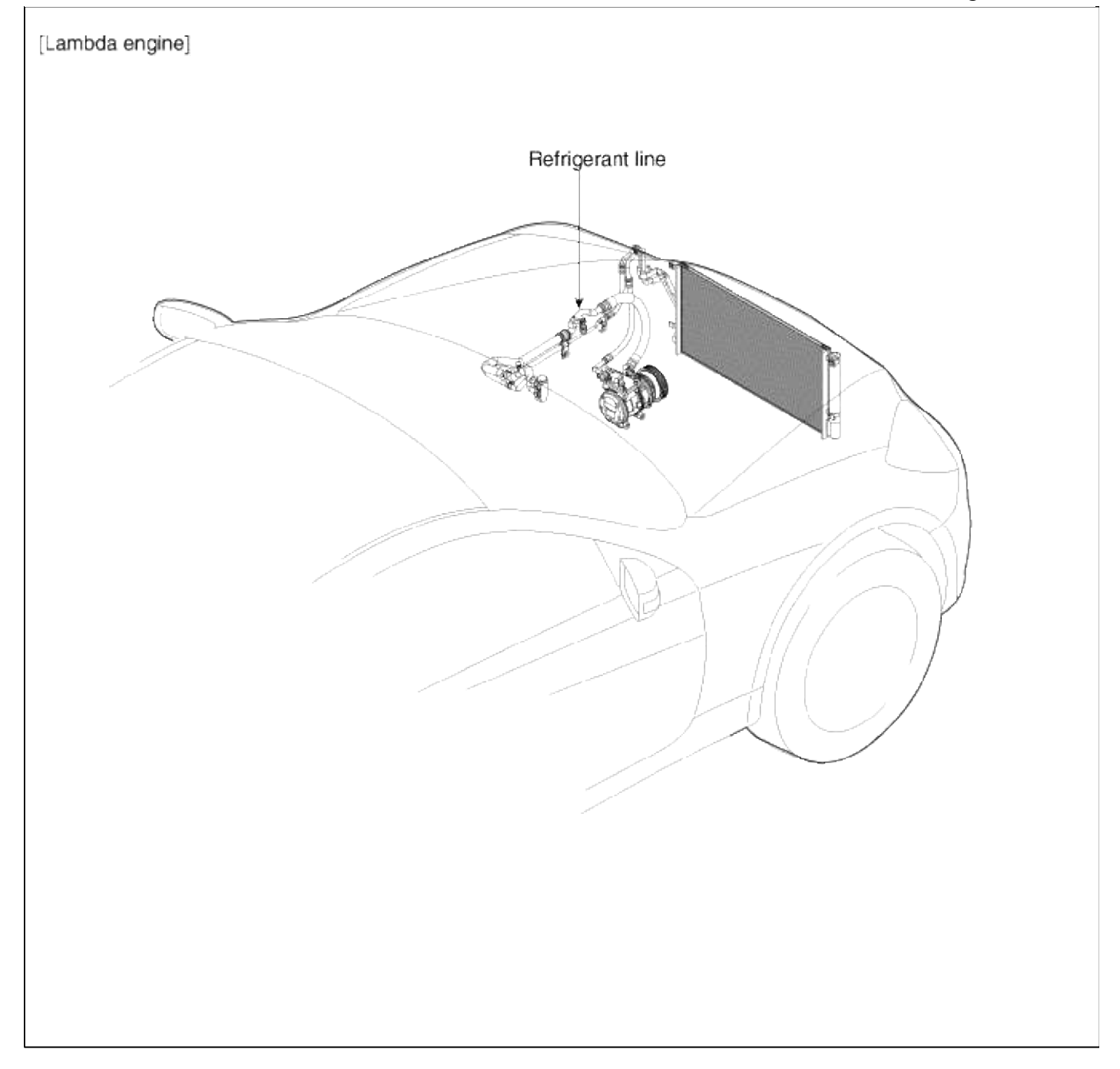

## Heating, Ventilation, Air Conditioning > Air conditioning System > Refrigerant line > Repair procedures

#### Replacement

- 1. Discharge refrigerant from refrigeration system .
- 2. Replace faulty tube or hose.

## CAUTION

• Cap the open fittings immediately to keep moisture or dirt out of the system.

3. Tighten joint of bolt or nut to specified torque

#### CAUTION

• Connections should not be torque tighter than the specified torque.

| Part tightened                  | N.m      | Kgf.m   | lbf.ft   |
|---------------------------------|----------|---------|----------|
| Condenser - Discharge<br>hose   | 4.9~5.9  | 0.5~0.6 | 3.6~4.3  |
| Condenser - Liquid tube         |          |         |          |
| Compressor - Discharge<br>hose  | 4.9~5.9  | 0.5~0.6 | 3.6~4.3  |
| Compressor - Suction hose       |          |         |          |
| Expansion valve -<br>Evaporator | 11.7~5.9 | 1.2~1.5 | 8.7~10.8 |

4. Evacuate air in refrigeration system and charge system with refrigerant.

Specified amount:  $570 \pm 25g (20.1 \pm 0.88 \text{ oz.})$ 

5. Inspect for leakage of refrigerant.

Using a gas leak detector, check for leakage of refrigerant.

6. Inspect A/C operation.

## Heating, Ventilation, Air Conditioning > Air conditioning System > Evaporator temperature sensor > Description and Operation

Description

The evaporator temperature sensor will detect the evaporator core temperature and interrupt compressor relay power in order to prevent evaporator freezing by excessive cooling.

# Heating, Ventilation, Air Conditioning > Air conditioning System > Evaporator temperature sensor > Repair procedures

- 1. Ignition "OFF"
- 2. Disconnect evaporator temperature sensor.

3. Using the multi-tester, Measure resistance between terminal "1" and "2" of evaporator temperature sensor.

Specification

| Evaporator core<br>temperature[°C(°F)] | Resistance[KΩ] | Voltage[V] |
|----------------------------------------|----------------|------------|
| -10(14)                                | 29.42          | 3.736      |
| 0(32)                                  | 18.9           | 3.221      |
| 10(50)                                 | 11.36          | 2.665      |
| 20(68)                                 | 7.362          | 2.125      |
| 30(86)                                 | 4.892          | 1.647      |
| 40(104)                                | 3.326          | 1.248      |
| 50(122)                                | 2.309          | 0.941      |

- 4. If the measured resistance is not specification, substitute with a known-good evaporator temperature sensor and check for proper operation.
- 5. If the problem is corrected, replace the evaporator temperature sensor.

Replacement

- 1. Disconnect the negative (-) battery terminal.
- 2. Remove the crash pad lower cover (A).

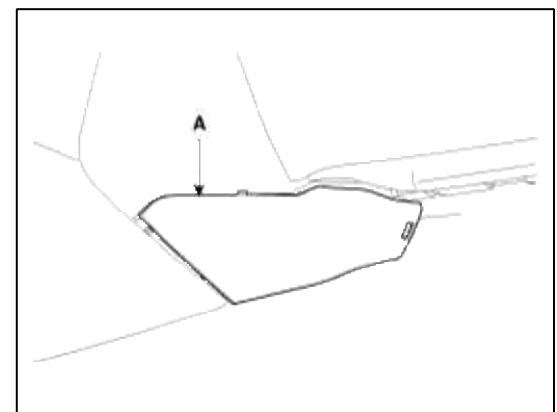

3. Disconnect the evaporator sensor connector (A).

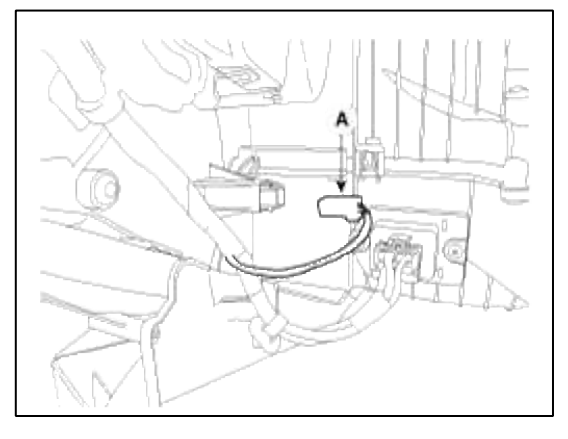

4. Remove the heator unit lower cover (A).

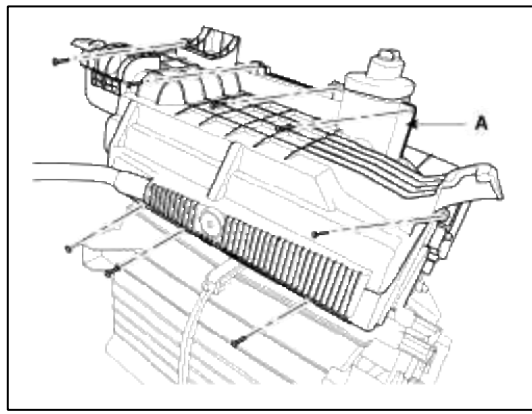

5. Remove the evaporator temperature sensor (A) from evaporator core.

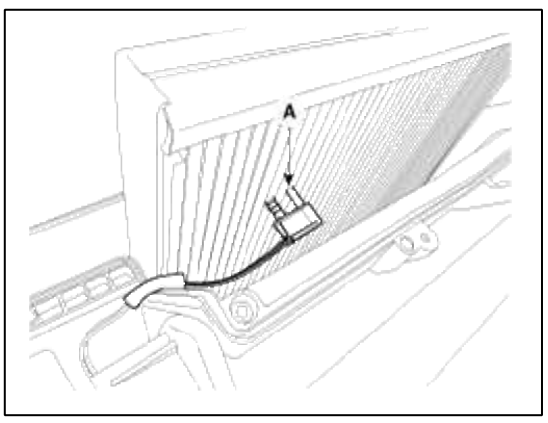

CAUTION

- Take care that evaporator core pins are not bent.
- 6. Installation is the reverse order of removal.

# Heating, Ventilation, Air Conditioning > Air conditioning System > In-car sensor > Description and Operation

Description

- 1. In-car air temperature sensor is located at the center facia lower panel.
- 2. The sensor contains a thermistor which measures the temperature of the inside. The signal decided by the resistance value which changes in accordance with perceived inside temperature, is delivered to heater control unit and according to this signal the control unit regulates incar temperature to intended value.

## Heating, Ventilation, Air Conditioning > Air conditioning System > In-car sensor > Repair procedures

Inspection

1. Ignition "ON"

2. Blow air with changing temperature to the in car sensor air inlet. Measure sensor resistance between 2 and 4 terminals.

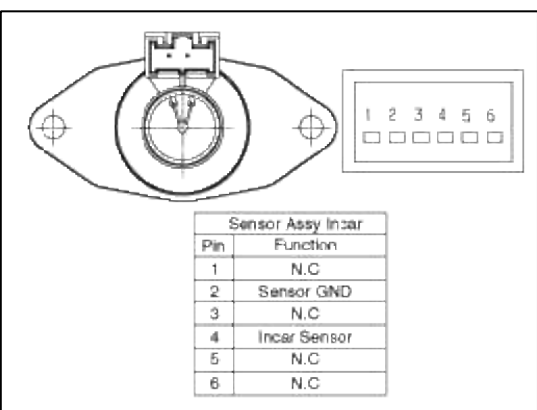

## Specification

| Temperature [°C(°F)] | Resistance between terminals 2and 4 (k $\Omega$ ) |
|----------------------|---------------------------------------------------|
| -30(-22)             | 509.4 ± 4.1%                                      |
| -15(5)               | 216 ± 3.2%                                        |
| 0(32)                | 97.71 ± 2.4%                                      |
| 15(59)               | 47.13 ± 1.7%                                      |
| 25(77)               | $30.00 \pm 1.2\%$                                 |
| 35(95)               | $19.59 \pm 1.6\%$                                 |
| 50(122)              | $10.81 \pm 2.2\%$                                 |
| 60(140)              | $7.463 \pm 2.6\%$                                 |

## NOTE

In car sensor is negative type thermistor that resistance will rise with lower temperature, and reduce with higher temperature.

- 1. Disconnect the negative (-) battery terminal.
- 2. Remove the crash pad.

## 3. Disconnect the connector of in-car sensor. Loosen the mounting 2 screws and then remove the in-car sensor (B).

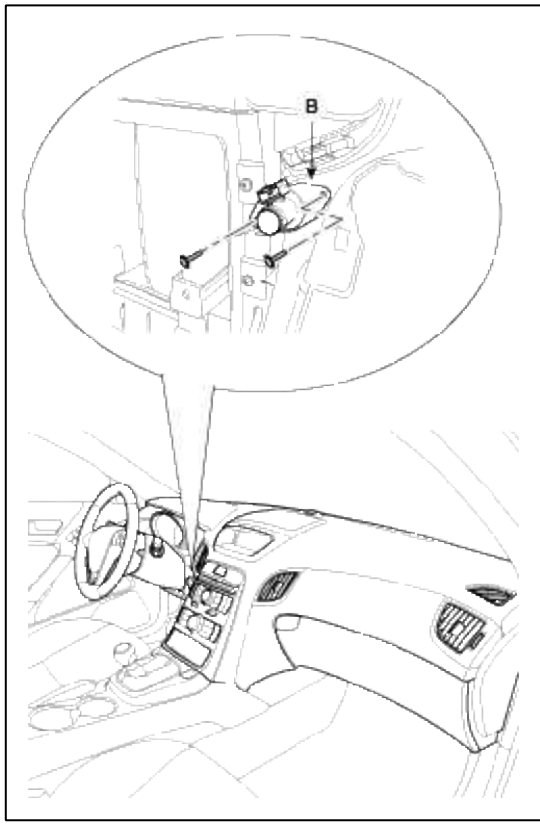

4. Installation is the reverse order of removal.

Heating, Ventilation, Air Conditioning > Air conditioning System > Photo sensor > Description and Operation

Description

- 1. The photo sensor is located at the center of defrost nozzle.
- 2. The photo sensor contains a photovoltaic (sensitive to sunlight) diode. The solar radiation received by its light receiving portion, generates an electromotive force in proportion to the amount of radiation received which is transferred to the automatic temperature control module so that the solar radiation compensation will be performed.

#### Heating, Ventilation, Air Conditioning > Air conditioning System > Photo sensor > Repair procedures

- 1. Ignition "ON"
- 2. Using the scan tool.
- 3. Emit intensive light toward photo sensor using a lamp, and check the output voltage change.
- 4. The voltage will rise with higher intensive light and reduce with lower intensive light.

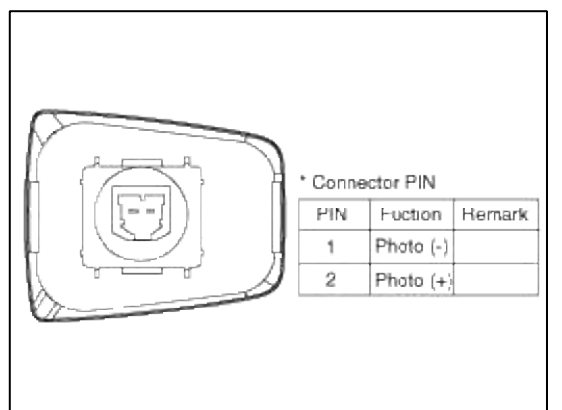

Replacement

- 1. Disconnect the negative (-) battery terminal.
- 2. With the (-) driver, remove the photo sensor (A) from the center of defrost nozzle.

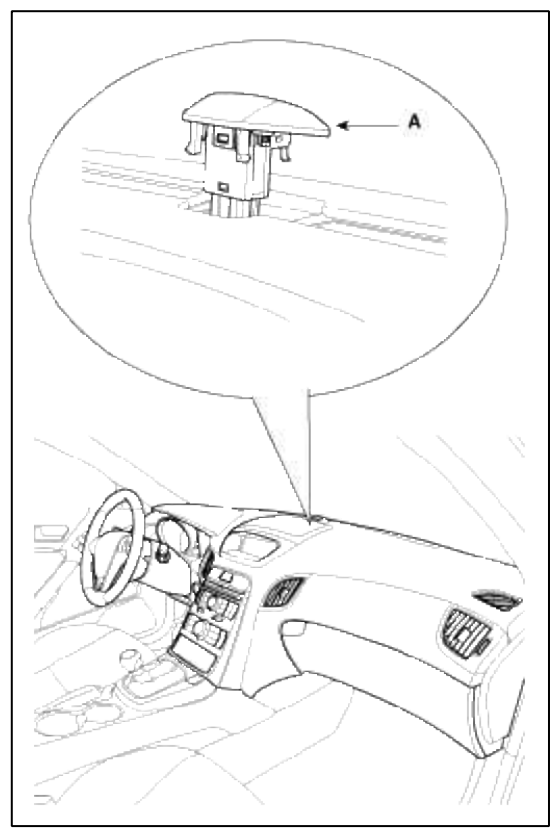

3. Install in the reverse order of removal.

## Heating, Ventilation, Air Conditioning > Air conditioning System > Ambient sensor > Description and Operation

Description

- 1. The ambient temperature sensor is located at the front of the condenser and detects ambient air temperature. It is a negative type thermistor; resistance will increase with lower temperature, and decrease with higher temperatures.
- 2. The sensor output will be used for discharge temperature control, temperature regulation door control, blower motor level control, mix mode control and in-car humidity control.

#### NOTE

If the ambient temperature is below  $2.0^{\circ}$ C ( $35.6^{\circ}$ F), the A/C compressor will be stopped. The compressor will be operated by manual operating.

#### Heating, Ventilation, Air Conditioning > Air conditioning System > Ambient sensor > Repair procedures

- 1. Ignition "OFF"
- 2. Disconnect ambient temperature sensor.

3. Check the resistance of ambient temperature sensor between terminals 1 and 2 whether it is changed by changing of the ambient temperature.

| Ambient temperature [°C(°F)] | Resistance between terminals 1 and 2 (k $\Omega$ ) |
|------------------------------|----------------------------------------------------|
| -10(50)                      | $163.31 \pm 3\%$                                   |
| 0(68)                        | 96.892 ± 3%                                        |
| 10(50)                       | 59.365 ± 3%                                        |
| 20(68)                       | 37.147 ± 3%                                        |
| 25(77)                       | $30 \pm 3\%$                                       |
| 40(104)                      | $16.032 \pm 3\%$                                   |

## Specification

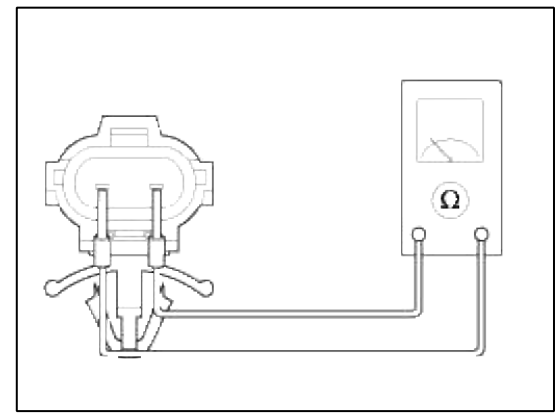

- 4. If the measured resistance is not specification, substitute with a known-good ambient temperature sensor and check for proper operation.
- 5. If the problem is corrected, replace the ambient temperature sensor.

- 1. Disconnect the negative (-) battery terminal.
- 2. Remove the front bumper.
  - (Refer to BD group-Front bumper)
- 3. Remove the ambient temperature sensor (A).

Page 32 of 62

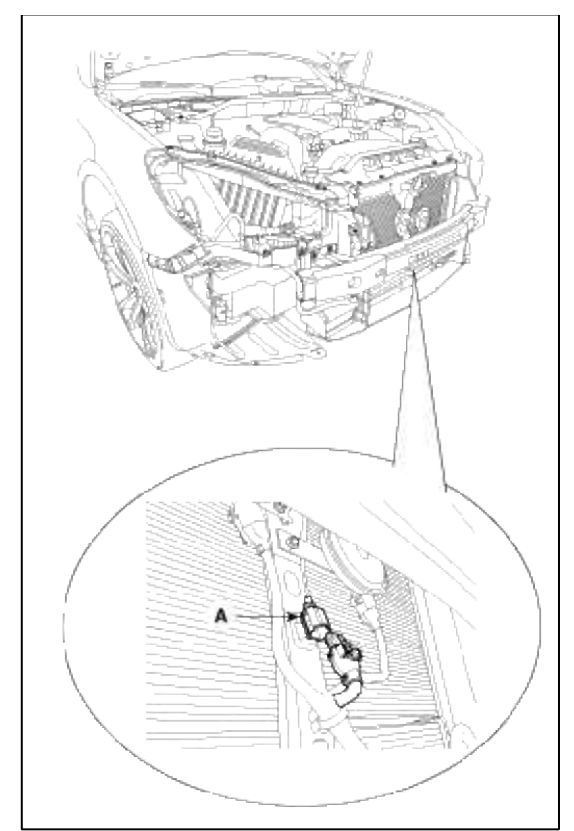

4. Installation is the reverse order of removal.

Heating, Ventilation, Air Conditioning > Heater > Heater Unit > Components and Components Location

Component Location

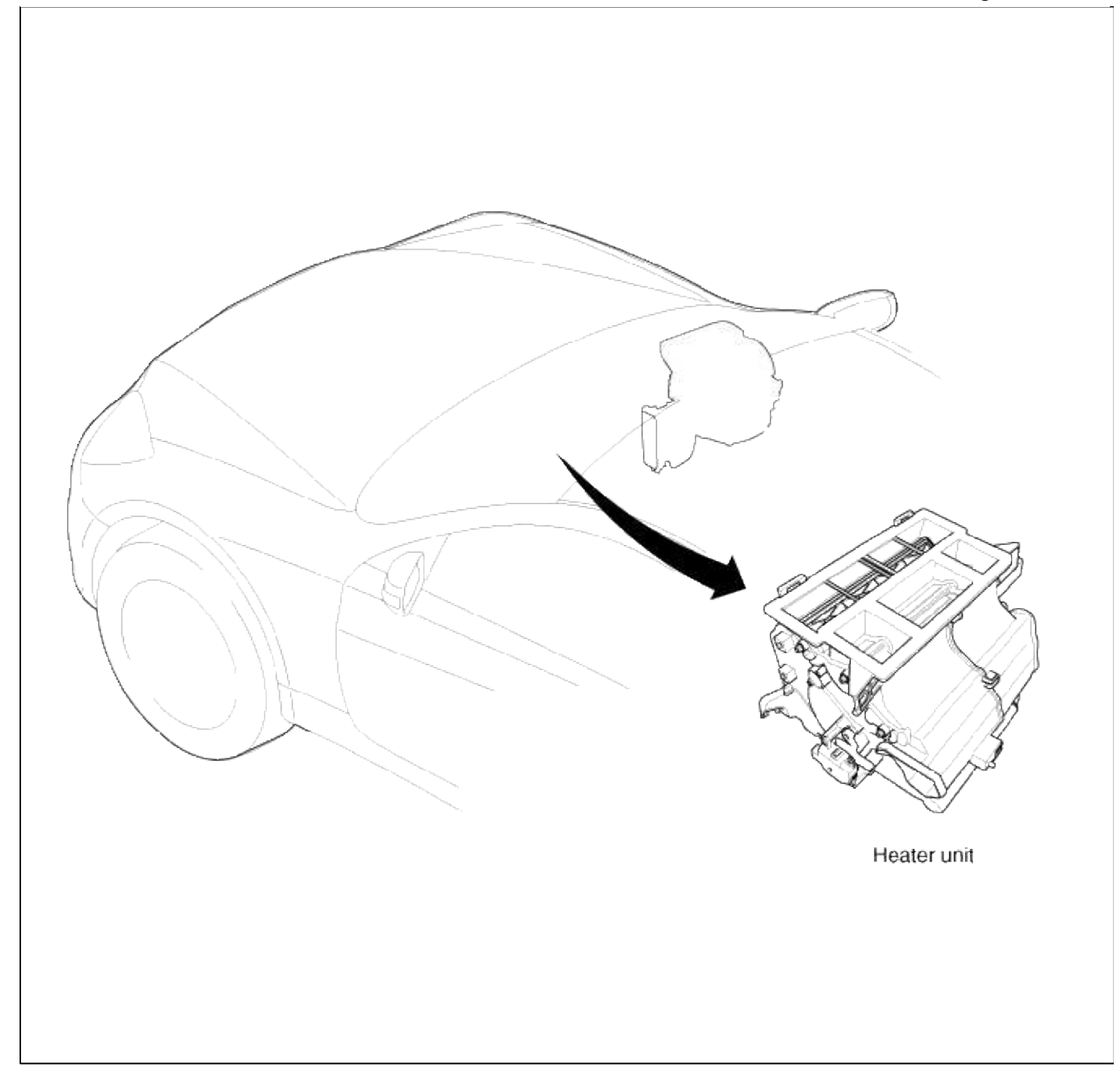

Compoment

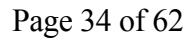

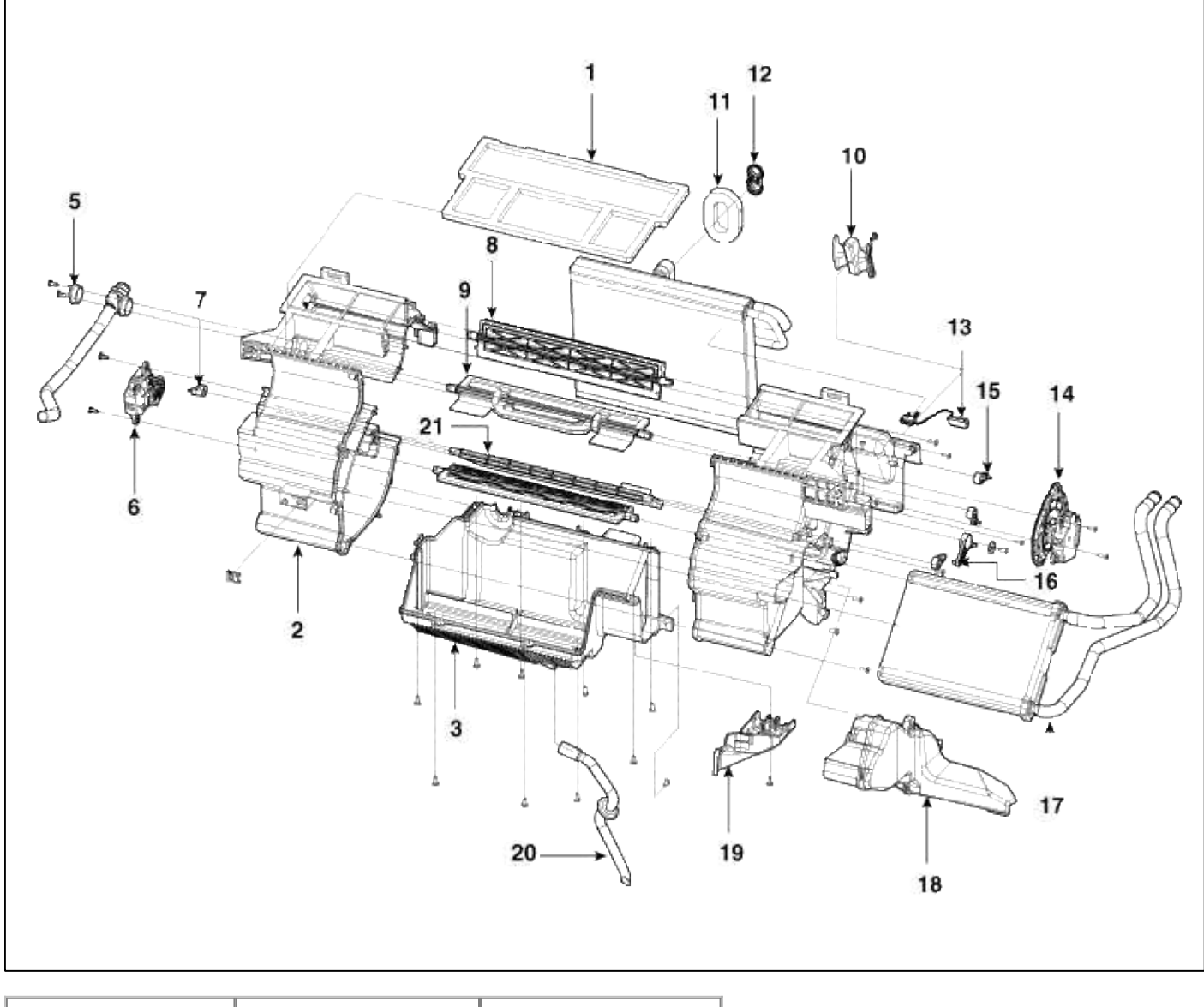

| 1. Duct              | 10. Heater pipe cover | 18. Shower duct       |  |
|----------------------|-----------------------|-----------------------|--|
| 2. Heater case (L)   | 11. Flange seal       | 19. Heater pipe cover |  |
| 3. Heater lower case | 12. Flange cap        | 20. Drain hose        |  |
| 4. Heater case (R)   | 13. Evaporator sensor | 21. Temp door         |  |
| 5. Aspirator hose    | 14. Mode actuator     |                       |  |
| 6. Temp actuator     | 15. Vent lever        |                       |  |
| 7. Temp lever        | 16. Sub foot lever    |                       |  |
| 8. Foot door         | 17. Heater core       |                       |  |
| 9. Vent door         |                       |                       |  |

## Heating, Ventilation, Air Conditioning > Heater > Heater Unit > Repair procedures

- 1. Disconnect the negative (-) battery terminal.
- 2. Recover the refrigerant with a recovery/ recycling/ charging station.
- 3. When the engine is cool, drain the engine coolant from the radiator.

4. Remove the bolts (A) and the expansion valve (B) from the evaporator core. Plug or cap the lines immediately after disconnecting them to avoid moisture and dust contamination.

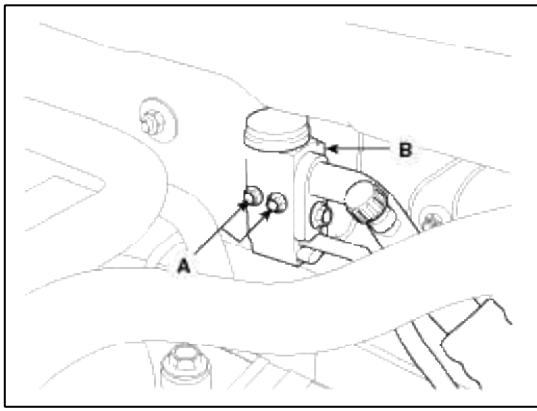

5. Disconnect the inlet (C) and outlet (D) heater hoses from the heater unit.

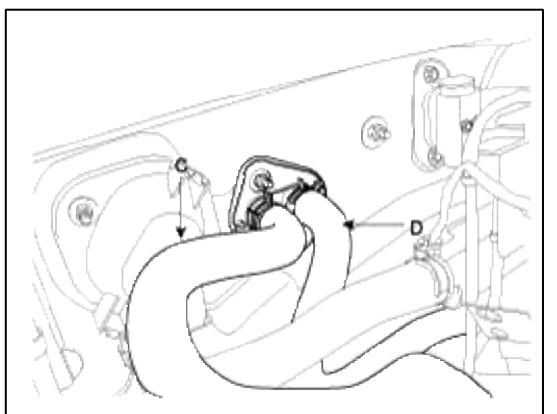

#### CAUTION

- Engine coolant will spill when the hoses are disconnected; drain it into a clean drip pan. Be sure not to let coolant spill on electrical parts or painted surfaces. If any coolant spills, rinse it off immediately.
- 6. Remove the crash pad.
  - (Refer to BD group-Crash pad)
- 7. Remove the cowl cross bar assembly. (Refer to BD group-Crash pad)
- 8. Remove the heater & blower unit after loosening 3 mounting bolts.

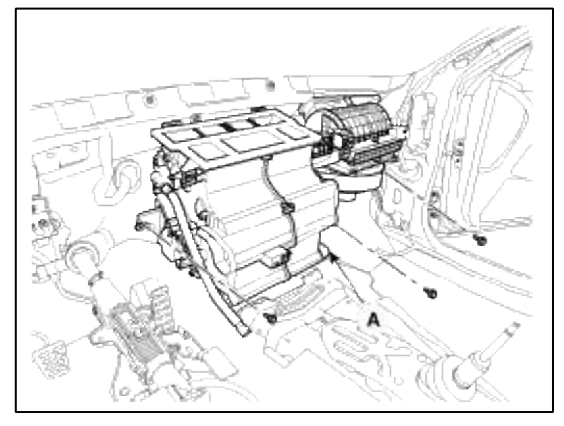

9. Remove the blower unit (A) from heater unit (B) after loosening 2 screws.

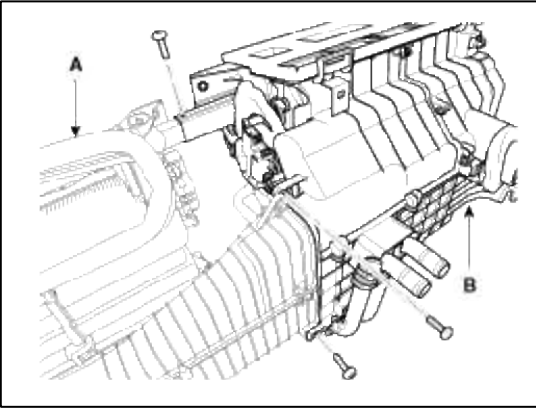

10. Remove the heater core cover after remove the cover (A).

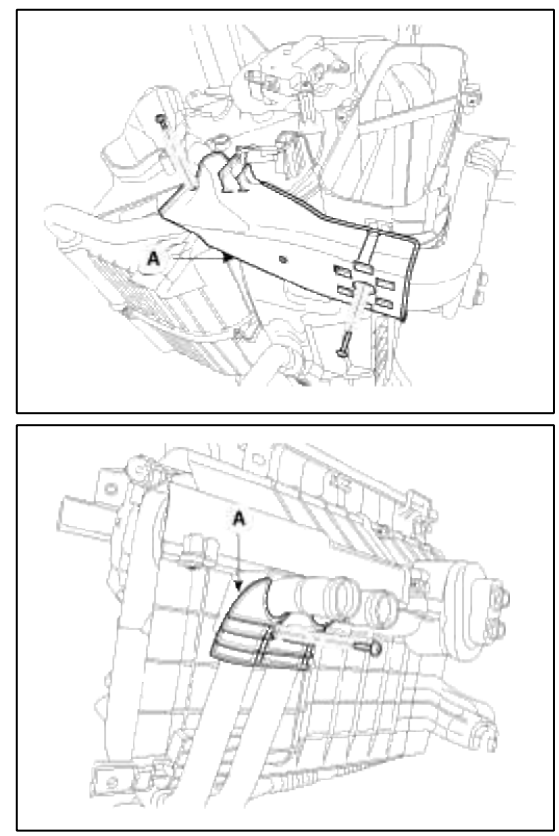

11. Be careful that the inlet and outlet pipe are not bent during heater core removal, and pull out the heater core (A).

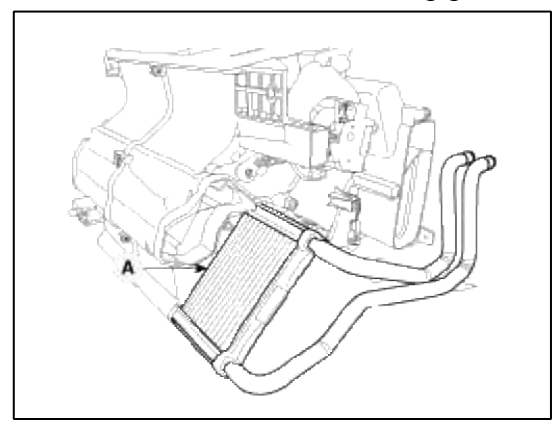

12. Remove the heater unit lower case(A).

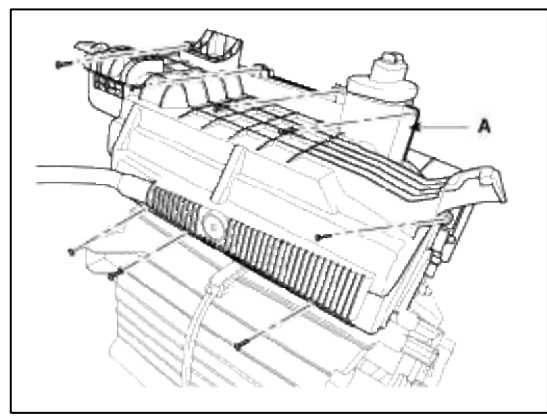

13. Remove the evaporator core(A).

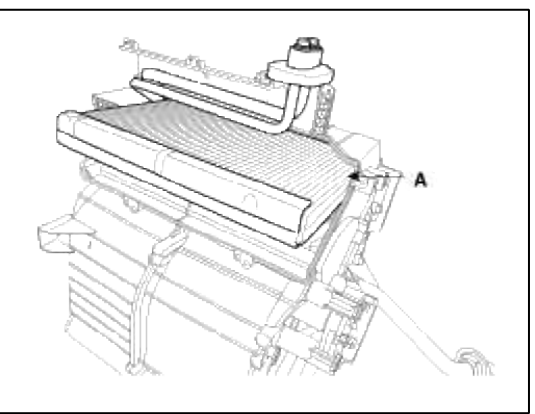

- 14. Be careful that the inlet and outlet pipe are not bent during heater core removal, and pull out the heater core.
- 15. Install the heater core in the reverse order of removal.
- 16. Installation is the reverse order of removal, and note these items :
  - A. If you're installing a new evaporator, add refrigerant oil (ND-OIL8).
  - B. Replace the O-rings with new ones at each fitting, and apply a thin coat of refrigerant oil before installing. Be sure to use the right O-rings for R-134a to avoid leakage.
  - C. Immediately after using the oil, replace the cap on the container, and seal it to avoid moisture absorption.
  - D. Do not spill the refrigerant oil on the vehicle ; it may damage paint ; if the refrigerant oil contacts the paint, wash off immediately.
  - E. Apply sealant to the grommets.
  - F. Make sure that there is no air leakage.
  - G. Charge the system and test its performance.
  - H. Do not interchange the inlet and outlet heater hoses and install the hose clamps securely.
  - I. Refill the cooling system with engine coolant.

# Heating, Ventilation, Air Conditioning > Heater > Temperature Control Actuator > Components and Components Location

**Component Location** 

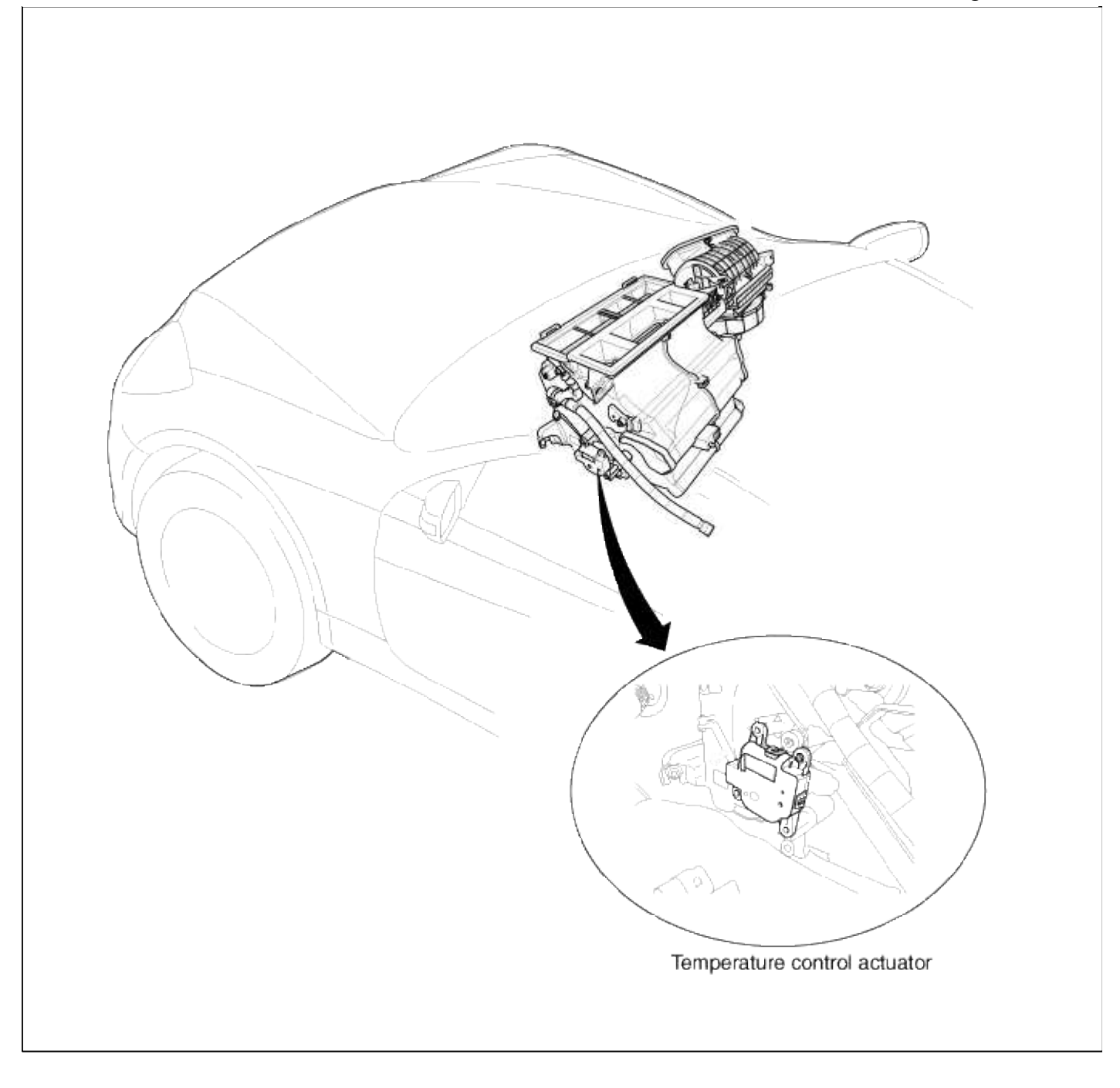

# Heating,Ventilation, Air Conditioning > Heater > Temperature Control Actuator > Description and Operation

Description

- 1. Heater unit includes mode control actuator and temperature control actuator.
- 2. Temperature control actuator is located at the heater unit. It regulates the temperature by the procedure as follows. Signal from control unit adjusts position of temperature door by operating temperature switch and then temperature will be regulated by the hot/cold air ratio decided by position of temperature door

## Heating, Ventilation, Air Conditioning > Heater > Temperature Control Actuator > Repair procedures

- 1. Ignition "OFF"
- 2. Disconnect the connector of temperature control actuator.

3. Verify that the temperature control actuator operates to the hot position when connecting 12V to the terminal 3 and grounding terminal 4.

Verify that the temperature control actuator operates to the cool position when connecting in the reverse

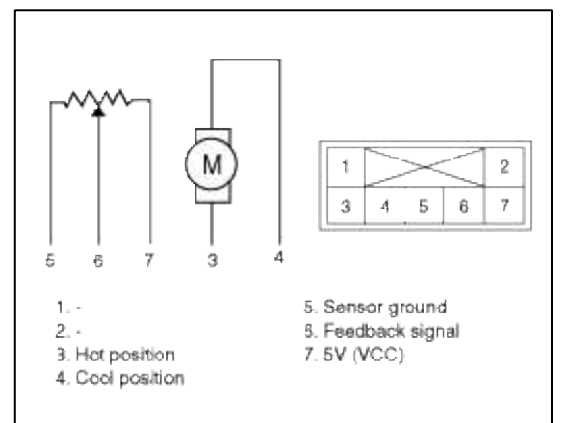

4. Check the voltage between terminals 5 and 6.

### Specification

| Door position | Voltage (5-6)  | Error detecting            |
|---------------|----------------|----------------------------|
| Max. cooling  | $0.45\pm0.15V$ | Low voltage :0.1V or less  |
| Max. heating  | $4.55\pm0.15V$ | High voltage :4.9V or more |

\* It will feedback current position of actuator to controls.

## Replacement

- 1. Disconnect the negative (-) battery terminal.
- 2. Remove the crash pad side cover (A).

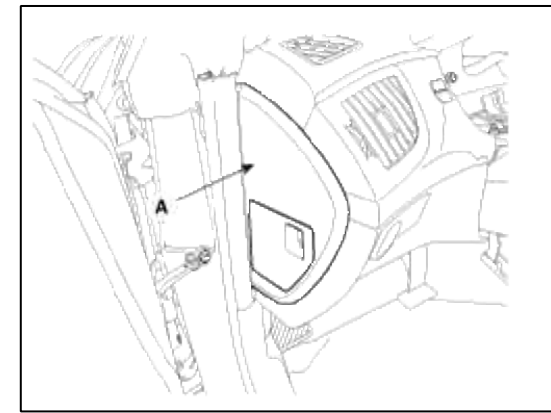

3. After loosening the crash pad lower panel mounting screws, then remove the lower panel (A).

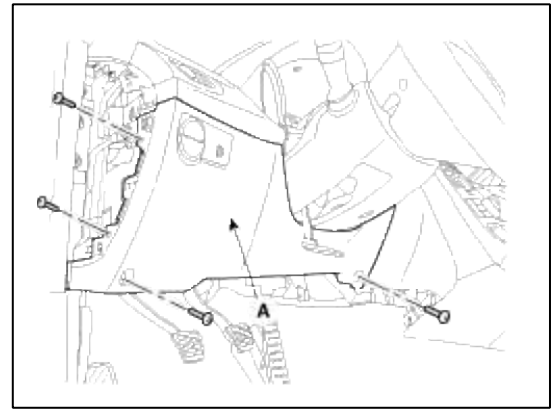

4. Disconnect the temperature control actuator connector after removing the air duct.

5. Loosen the mounting screw and then remove the temperature control actuator (B).

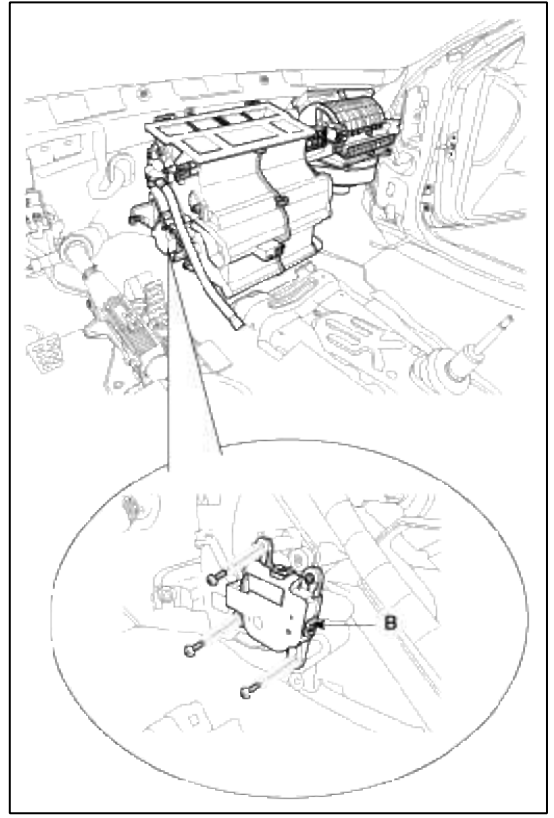

6. Installation is the reverse order of removal.

Heating, Ventilation, Air Conditioning > Heater > Mode Control Actuator > Components and Components Location

Component Location

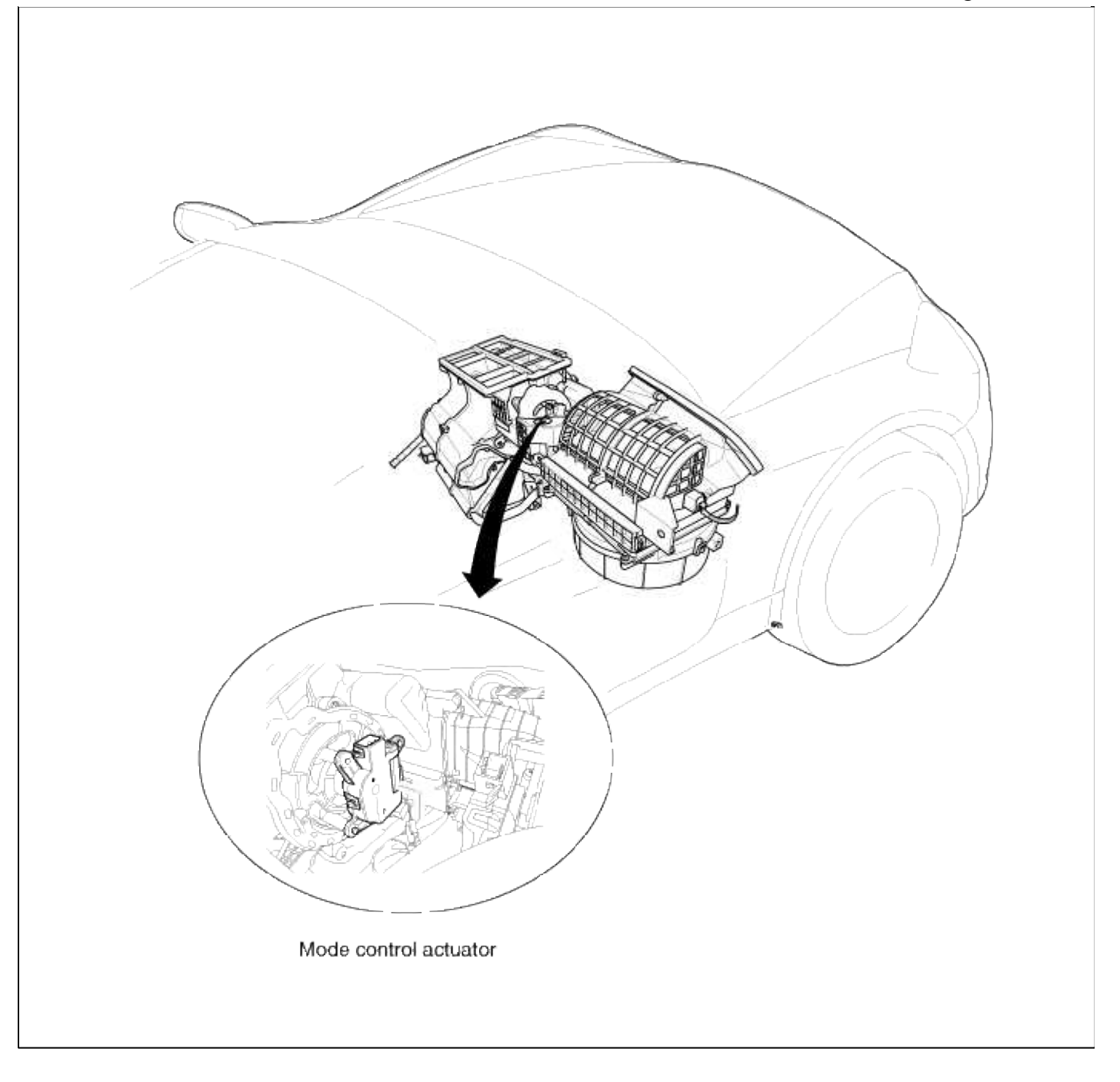

## Heating, Ventilation, Air Conditioning > Heater > Mode Control Actuator > Description and Operation

#### Description

The mode control actuator is located at the heater unit.

It adjusts position of mode door by operating mode control actuator based on signal of A/C control unit. Pressing mode select switch makes the mode control actuator shift in order of vent $\rightarrow$  B/L  $\rightarrow$  floor  $\rightarrow$  mix.

## Heating, Ventilation, Air Conditioning > Heater > Mode Control Actuator > Repair procedures

- 1. Ignition "OFF"
- 2. Disconnect the connector of mode control actuator.
- 3. Verify that the mode control actuator operates to the defrost mode when connecting 12V to the terminal 3 and grounding terminal 4.

4. Verify that the mode control actuator operates to the vent mode when connecting in the reverse.

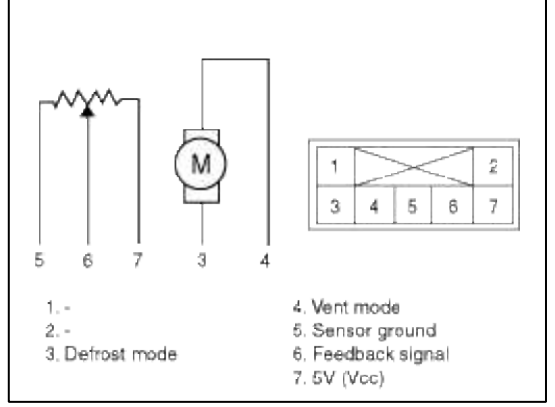

5. Check the voltage between terminals 5 and 6.

| Door position | Voltage (5-6)     | Error detecting            |
|---------------|-------------------|----------------------------|
| Vent          | $0.45 \pm 0.15 V$ | Low voltage :0.1V or less  |
| Defrost       | $4.55\pm0.15V$    | High voltage :4.9V or more |

\* It will feedback current position of actuator to controls.

- 6. If the measured voltage is not specification, substitute with a known-good console temp control actuator and check for proper operation.
- 7. If the problem is corrected, replace the console temp control actuator.

- 1. Disconnect the negative (-) battery terminal.
- 2. Remove the crash pad side cover (A).

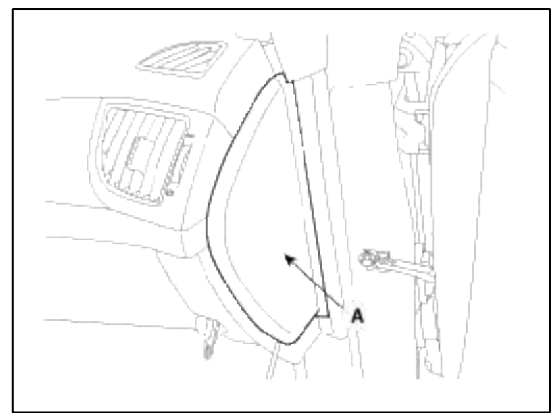

3. Open the glove box. Lower the glove box down completely by removing the glove box damper (A) and lift (B) to the glove box(C).

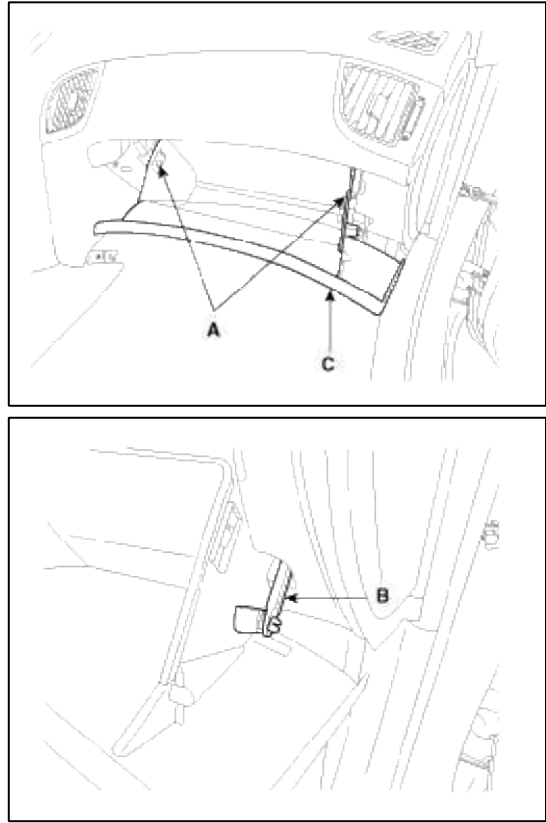

- 4. Disconnect the mode control actuator connector (A) after removing the air duct.
- 5. Loosen the mounting screws and then remove the mode control actuator (B).

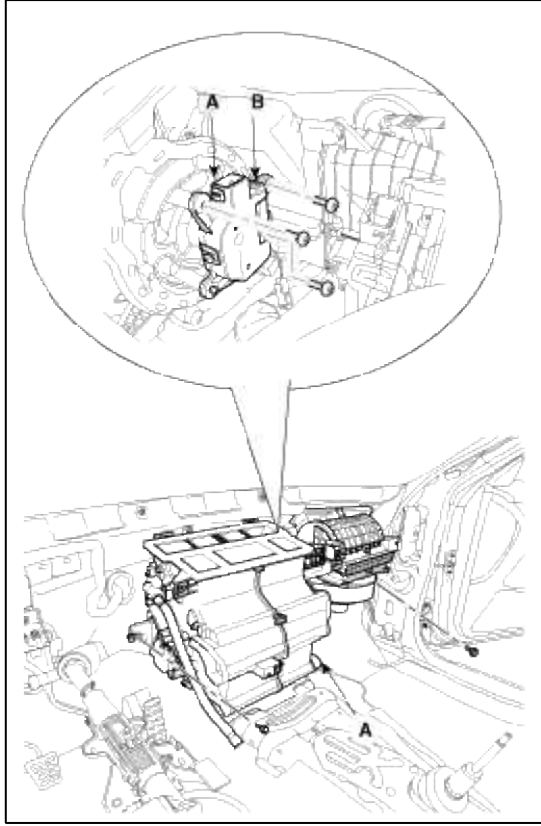

6. Installation is the reverse order of removal.

Heating, Ventilation, Air Conditioning > Blower > Blower Unit > Components and Components Location

Component Location

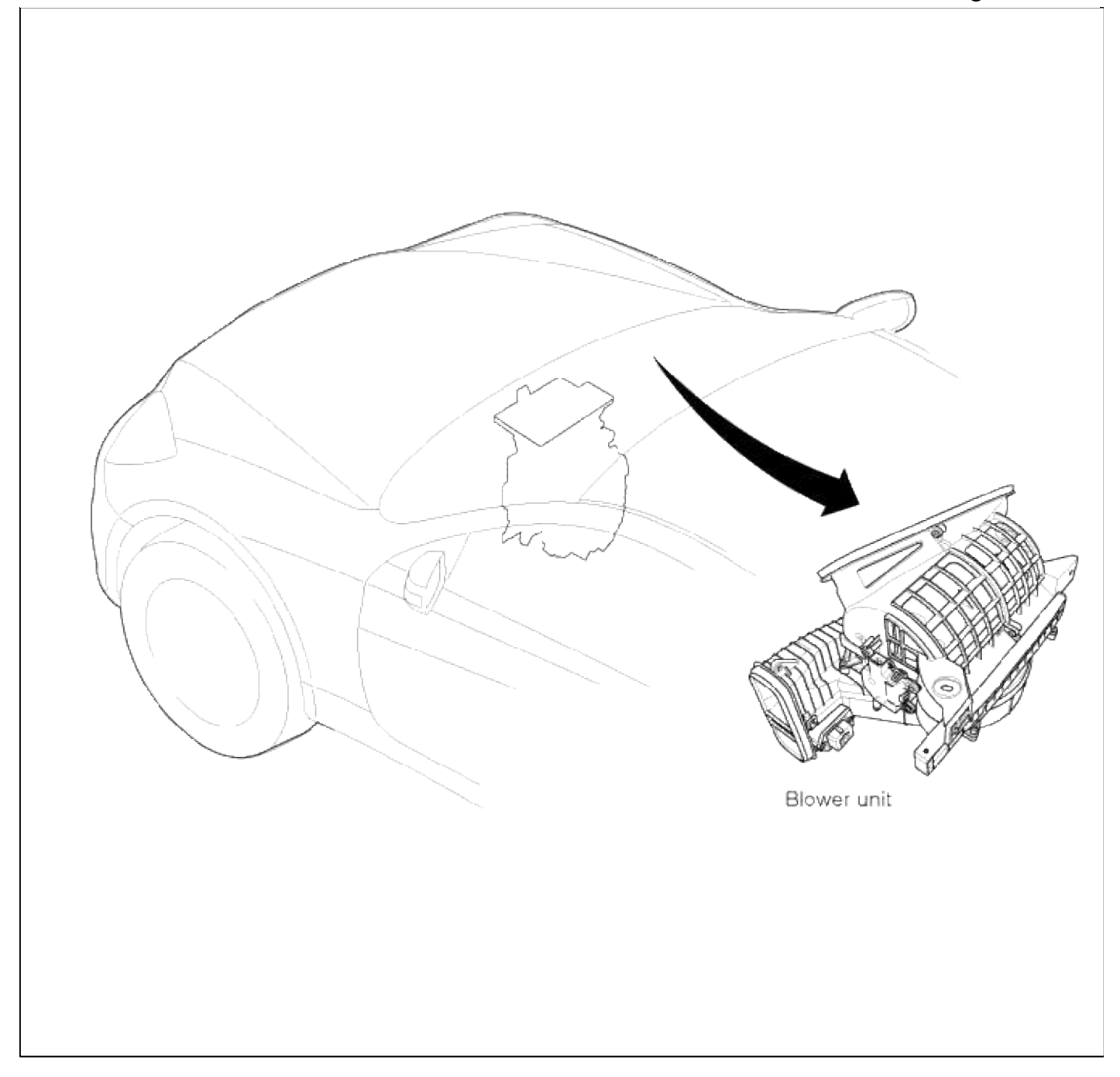

Components

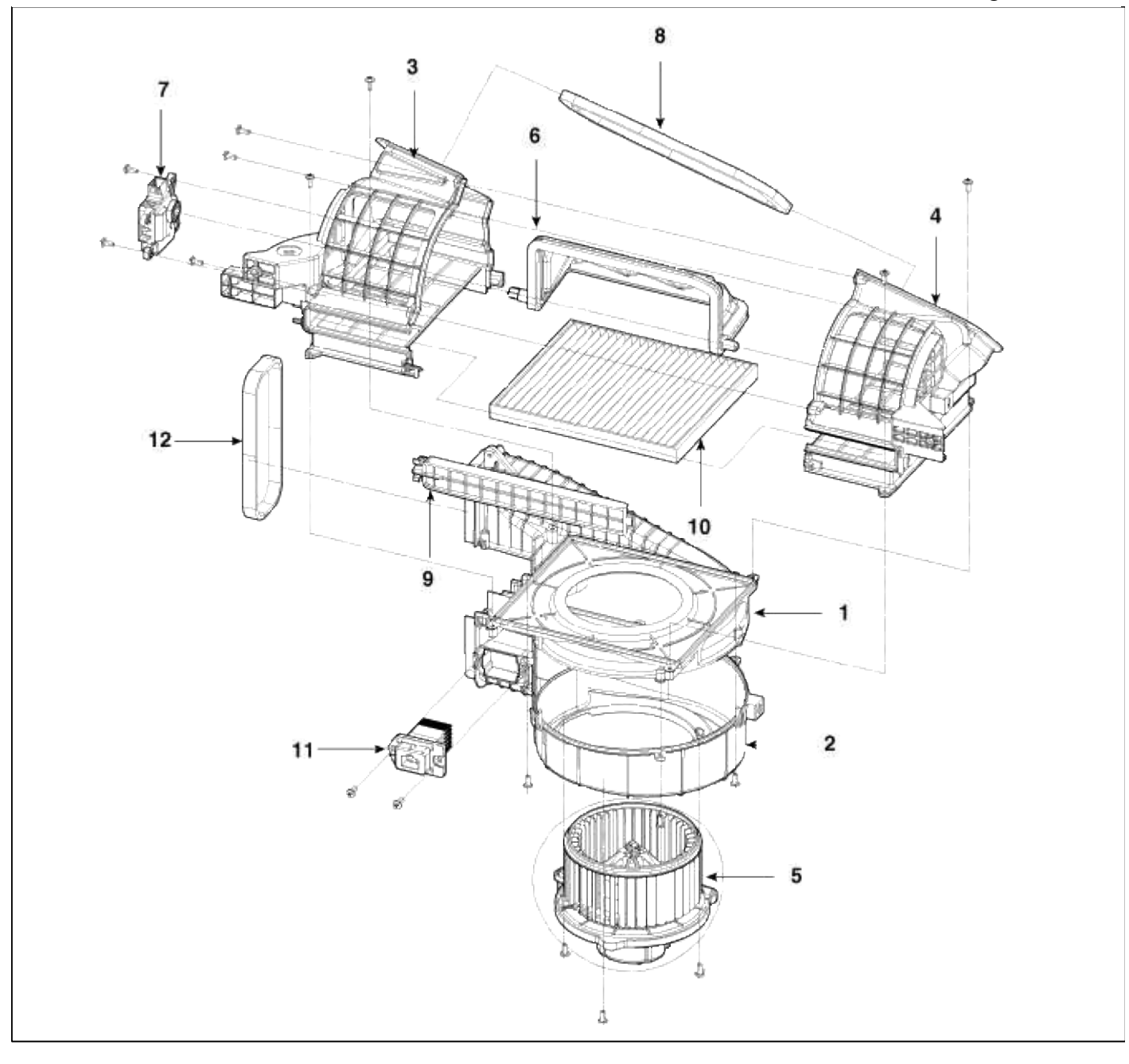

| 1. Blower upper case | 5. Blower motor    | 9. Climate control air filter cover |
|----------------------|--------------------|-------------------------------------|
| 2. Blower lower case | 6. Intake door     | 10. Climate control air filter      |
| 3. Intake case (L)   | 7. Intake actuator | 11. Power mosfet                    |
| 4. Intake case (R)   | 8. Cowl seal       | 12. Heater matching lining          |

## Heating, Ventilation, Air Conditioning > Blower > Blower Unit > Repair procedures

- 1. Disconnect the negative (-) battery terminal.
- 2. Remove the crush pad. (Refer to BD group-crash pad)
- 3. Remove the cowl cross bar assembly. (Refer to BD group-crash pad)
- 4. Remove the heater & blower unit. (Refer to HA group-heater unit)

5. Remove the blower unit from the heater unit (B) after loosening a mounting bolt and 2 screws.

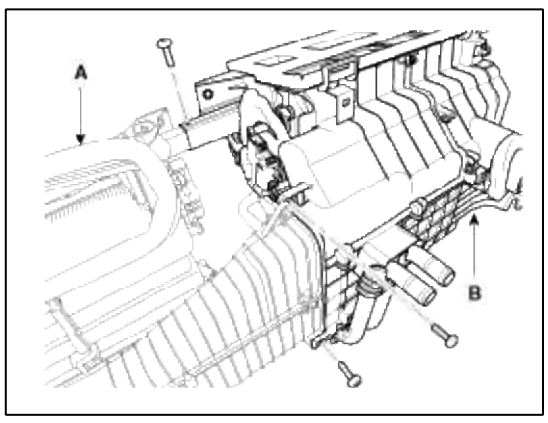

#### NOTE

Make sure that there is no air leaking out of the blower and duct joints.

6. Installation is the reverse order of removal.

### Heating, Ventilation, Air Conditioning > Blower > Blower Motor > Repair procedures

#### Inspection

1. Connect the battery voltage and check the blower motor rotation.

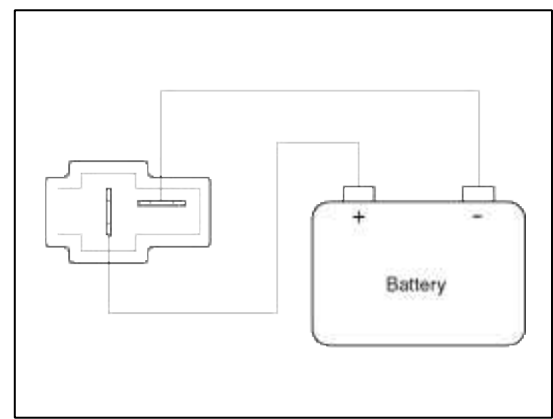

- 2. If the blower motor voltage is not operated well, substitute with a known-good blower motor and check for proper operation.
- 3. If the problem is corrected, replace the blower motor.

- 1. Disconnect the negative (-) battery terminal.
- 2. Remove the crashpad under cover(Refer to BD group-Crash pad).
- 3. Disconnect the connector of the blower motor.

4. Remove the blower motor (B) after loosening the mounting screws.

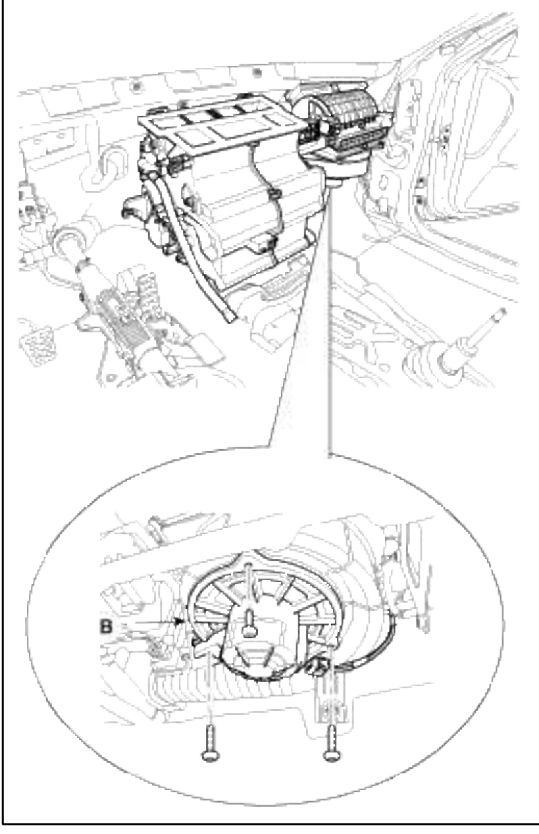

5. Installation is the reverse order of removal.

## Heating, Ventilation, Air Conditioning > Blower > Power Mosfet > Repair procedures

Inspection

- 1. Ignition "ON"
- 2. Manually operate the control switch and measure the voltage of blower motor between pin 1 and 2.
- 3. Select the control switch to raise voltage until high speed.

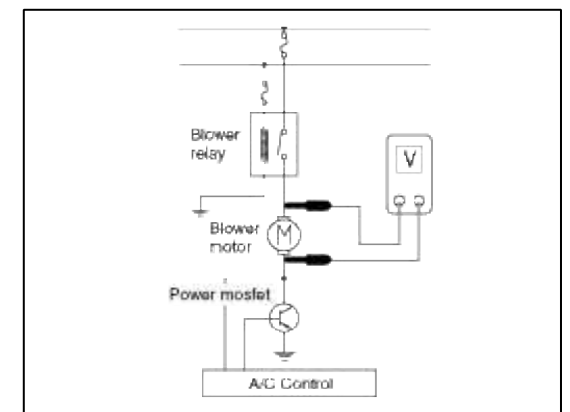

Specification

| Fan -         | Motor Voltage         |
|---------------|-----------------------|
|               | Manual                |
| First speed   | 3.8 ±0.5V             |
| Second speed  | $4.9\pm0.5\mathrm{V}$ |
| Third speed   | 6.1 ±0.5V             |
| Fourth speed  | 7.2 ±0.5V             |
| Fifth speed   | 8.3 ±0.5V             |
| Sixth speed   | 9.5 ±0.5V             |
| Seventh speed | 10.6 ±0.5V            |
| eighth speed  | Battery               |

\*AUTO COOLING: Auto speed (4.5V~B+)

\*AUTO HEATING: Auto speed (4.5V~10.5V)

- 4. If the measured voltage is not specification, substitute with a known-good power mosfet and check for proper operation.
- 5. If the problem is corrected, replace the power mosfet.

- 1. Disconnect the negative (-) battery terminal.
- 2. Remove the crashpad under cover.
  - (Refer to BD group-Crash pad)
- 3. Disconnect the power mosfet connector (A) at the connecting part between heater and blower unit.
- 4. Remove the power mosfet (B) after loosening the mounting screws.

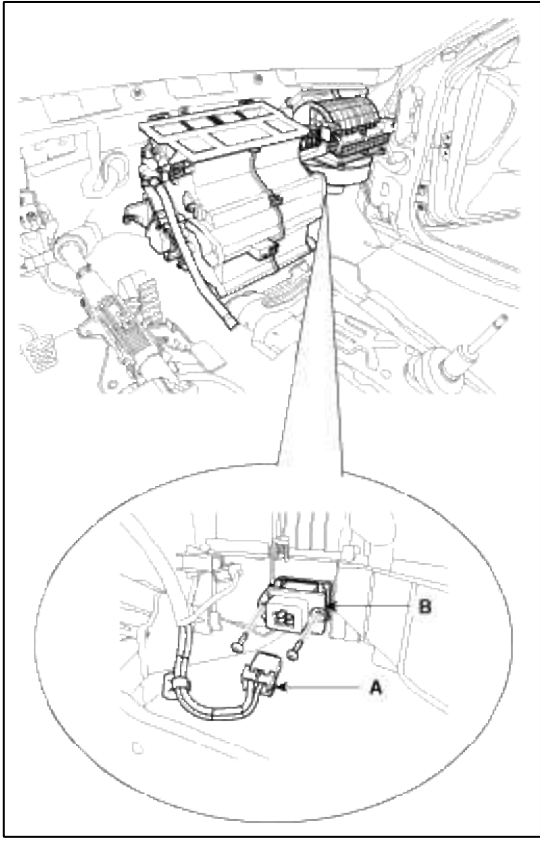

5. Installation is the reverse order of removal.

## Heating, Ventilation, Air Conditioning > Blower > Climate control air filtar > Description and Operation

Description

This has particle filter which eliminates foreign materials and odor. The particle filter includes odor filter as well as conventional dust filter to ensure comfortable interior environment.

## Heating, Ventilation, Air Conditioning > Blower > Climate control air filtar > Repair procedures

#### Replacement

1. Open the glove box (A). Lower the glove box down completely by removing the glove box damper (B) to the glove box.

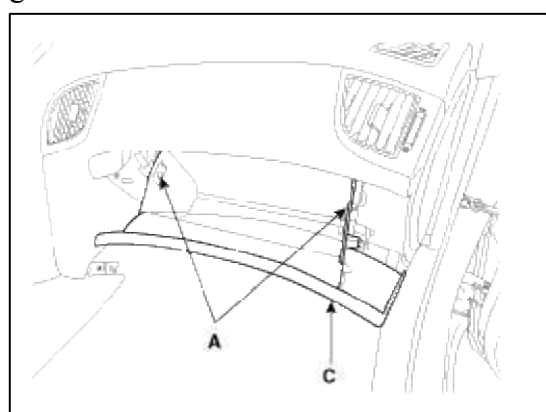

2. Remove the glove box lift(B).

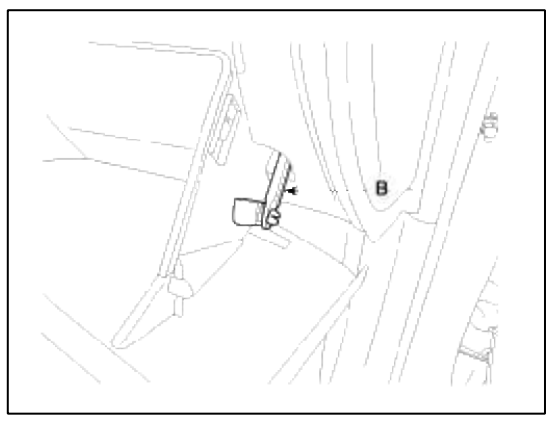

3. Remove the filter cover (A) with pushing the knob.

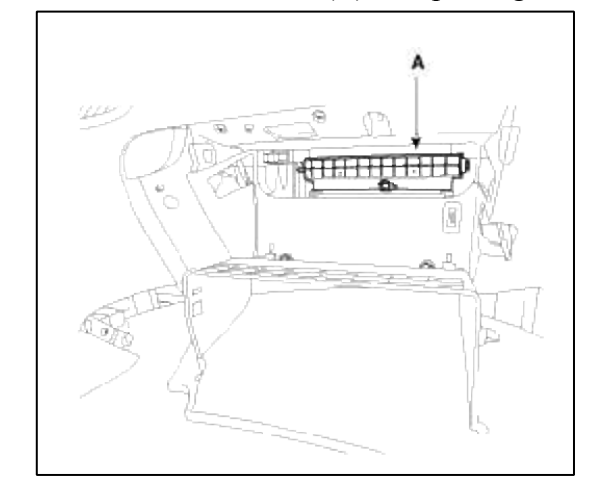

4. Replace the air filter (B), install it after making sure of the direction of air filter.

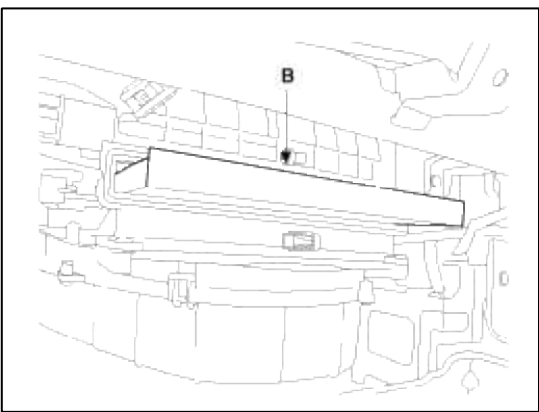

5. Installation is the reverse order of removal.

### NOTE

In case of driving in an air-polluted area or rugged terrain, check and replace the air filter as frequently as possible.

Heating, Ventilation, Air Conditioning > Blower > Intake Actuator > Components and Components Location

Component Location

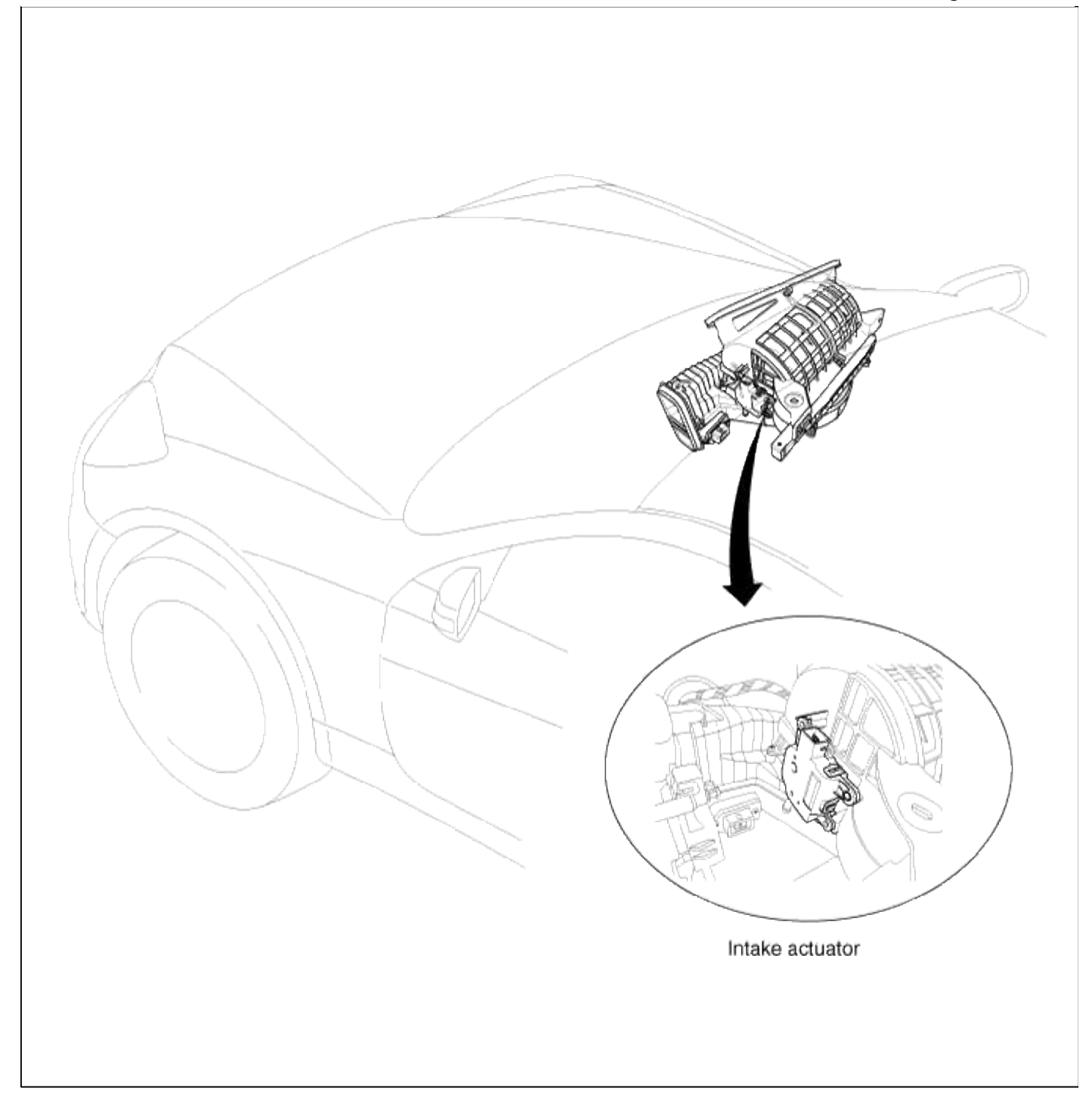

## Heating, Ventilation, Air Conditioning > Blower > Intake Actuator > Description and Operation

#### Description

- 1. The intake actuator is located at the blower unit.
- 2. It regulates the intake door by signal from control unit.
- 3. Pressing the intake selection switch will shift between recirculation and fresh air modes.

#### Heating, Ventilation, Air Conditioning > Blower > Intake Actuator > Repair procedures

- 1. Ignition "OFF"
- 2. Disconnect the intake actuator connector.
- 3. Verify that the actuator operates to the recirculation position when connecting 12V to the terminal 3 and grounding terminal 4.

4. Verify that the intake actuator operates to the fresh position when connecting in the reverse.

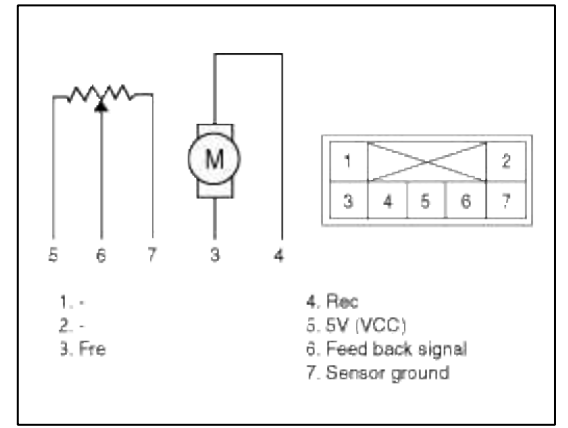

- 5. If the intake actuator is not operated well, substitute with a known-good intake actuator and check for proper operation.
- 6. If the problem is corrected, replace the intake actuator.

Replacement

- 1. Disconnect the negative (-) battery terminal.
- 2. Remove the crash pad.
- (Refer to BD group-crash pad).
- 3. Disconnect the intake actuator connector.
- 4. Loosen the mounting screw and then remove the intake actuator (B) from the blower unit.

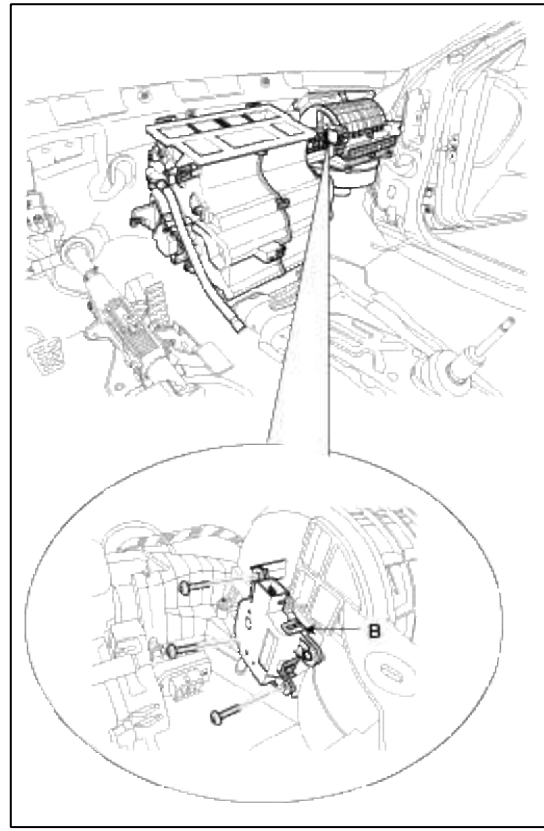

5. Installation is the reverse order of removal.

# Heating, Ventilation, Air Conditioning > Controller > Heater & A/C Control Unit(Manual) > Components and Components Location

Component

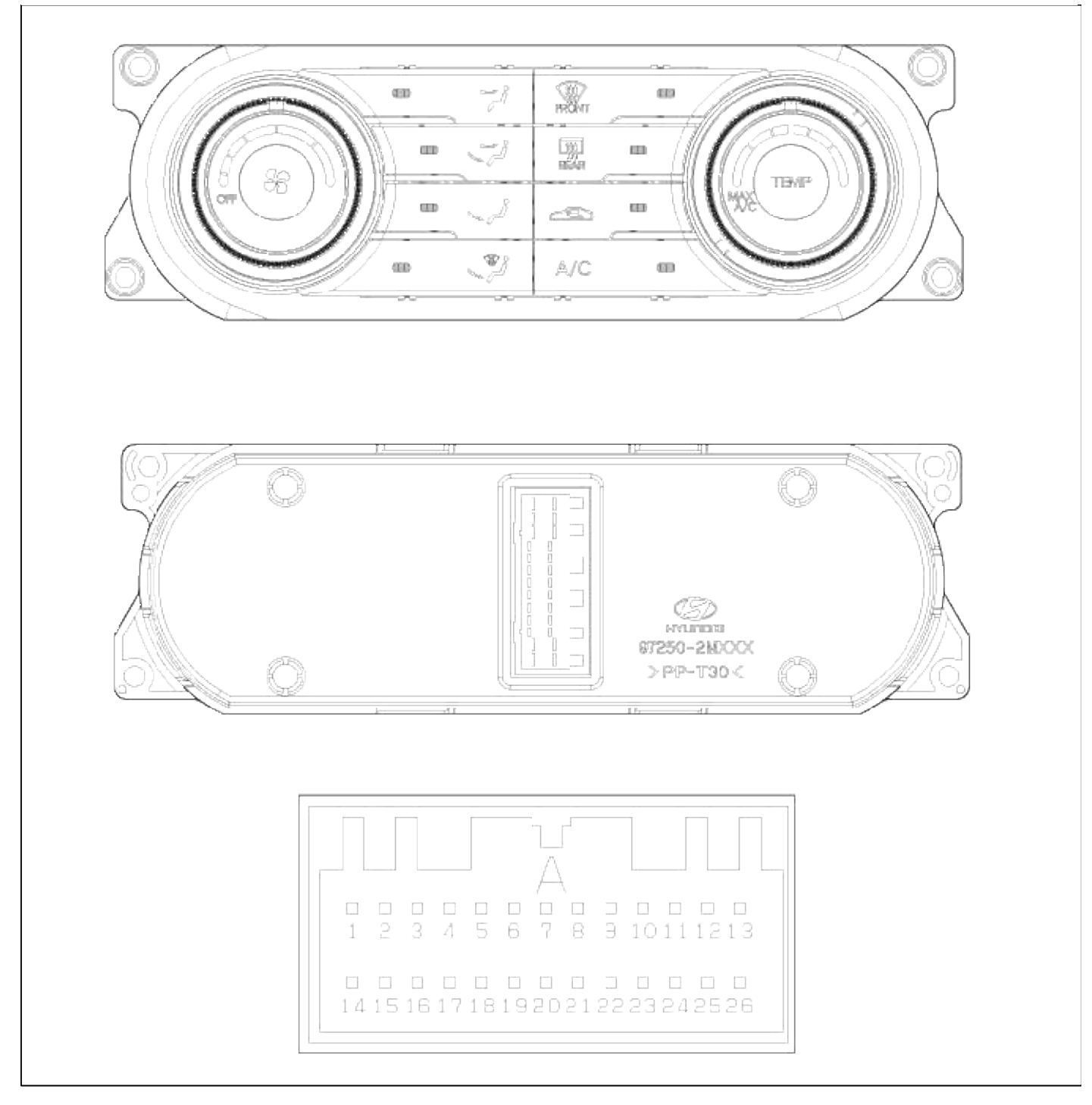

Connector Pin Function

| Connector    | Pin | Function              |
|--------------|-----|-----------------------|
|              | no. |                       |
| Connector(A) | 1   | Battery               |
|              | 2   | Tail lamp (ILL+)      |
|              | 3   | IGN2                  |
|              | 4   | Power mosfet (gate)   |
|              | 5   | Mode actuator(Vent)   |
|              | 6   | Mode actuator(Def)    |
|              | 7   | Temp actuator(Cool)   |
|              | 8   | Temp actuator(Warm)   |
|              | 9   | Intake actuator(Fre)  |
|              | 10  | Intake actuator(Rec)  |
|              | 11  | N,C                   |
|              | 12  | Rheostat (ILL-)       |
|              | 13  | N,C                   |
|              | 14  | Vref(5V)              |
|              | 15  | Blower motor(+)       |
|              | 16  | Power mosfet(Drain)   |
|              | 17  | Mode actuator F/B     |
|              | 18  | Temp actuator F/B     |
|              | 19  | Intake actuator F/B   |
|              | 20  | Evaporator sensor (+) |
|              | 21  | A/C select(High)      |
|              | 22  | A/C Output(HigH)      |
|              | 23  | RR Def switch         |
|              | 24  | RR Def indicator      |
|              | 25  | GND                   |
|              | 26  | Sensor GND            |

# Heating, Ventilation, Air Conditioning > Controller > Heater & A/C Control Unit(Manual) > Repair procedures

Replacement

1. Disconnect the negative (-) battery terminal.

2. Remove the console upper cover (A).

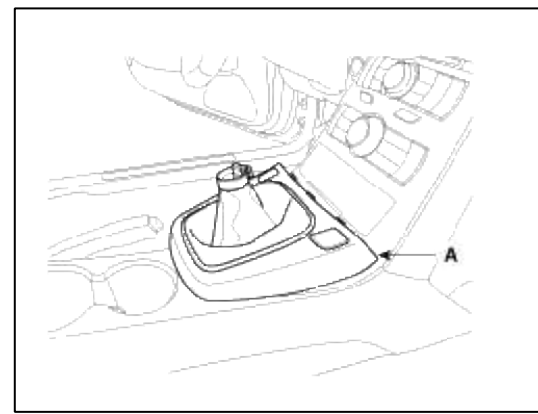

3. Remove the center facia pannel (A).

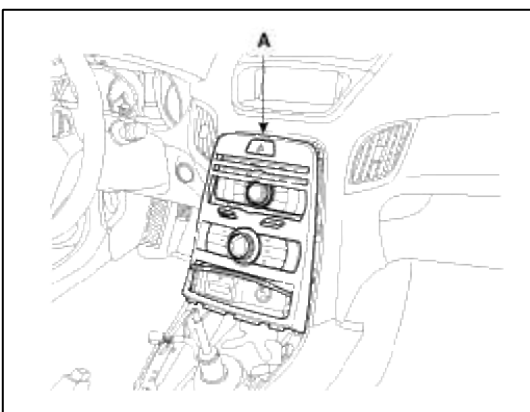

4. Disconnect the connector (A) and then remove the center facia panel (B).

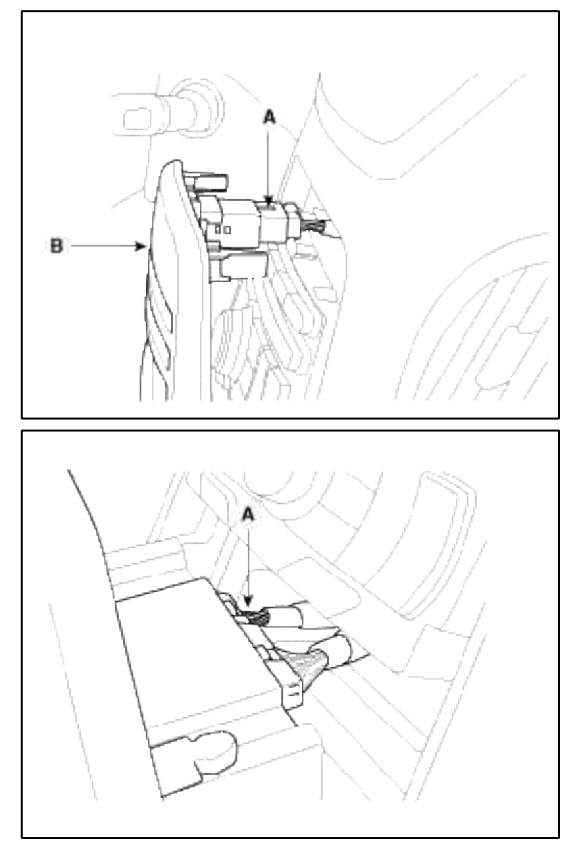

5. Remove the heater & A/C controller (A) from center facia panel.

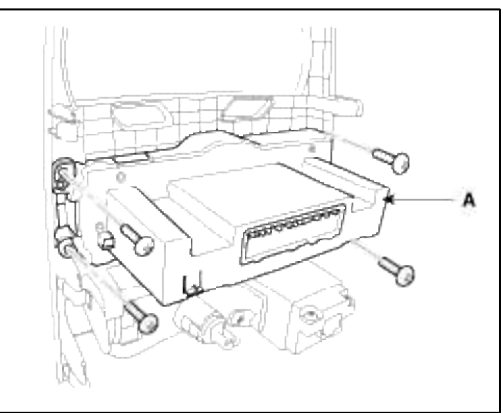

6. Installation is the reverse order of removal.

Heating, Ventilation, Air Conditioning > Controller > Heater & A/C Control Unit(Full Automatic) > Components and Components Location

Component
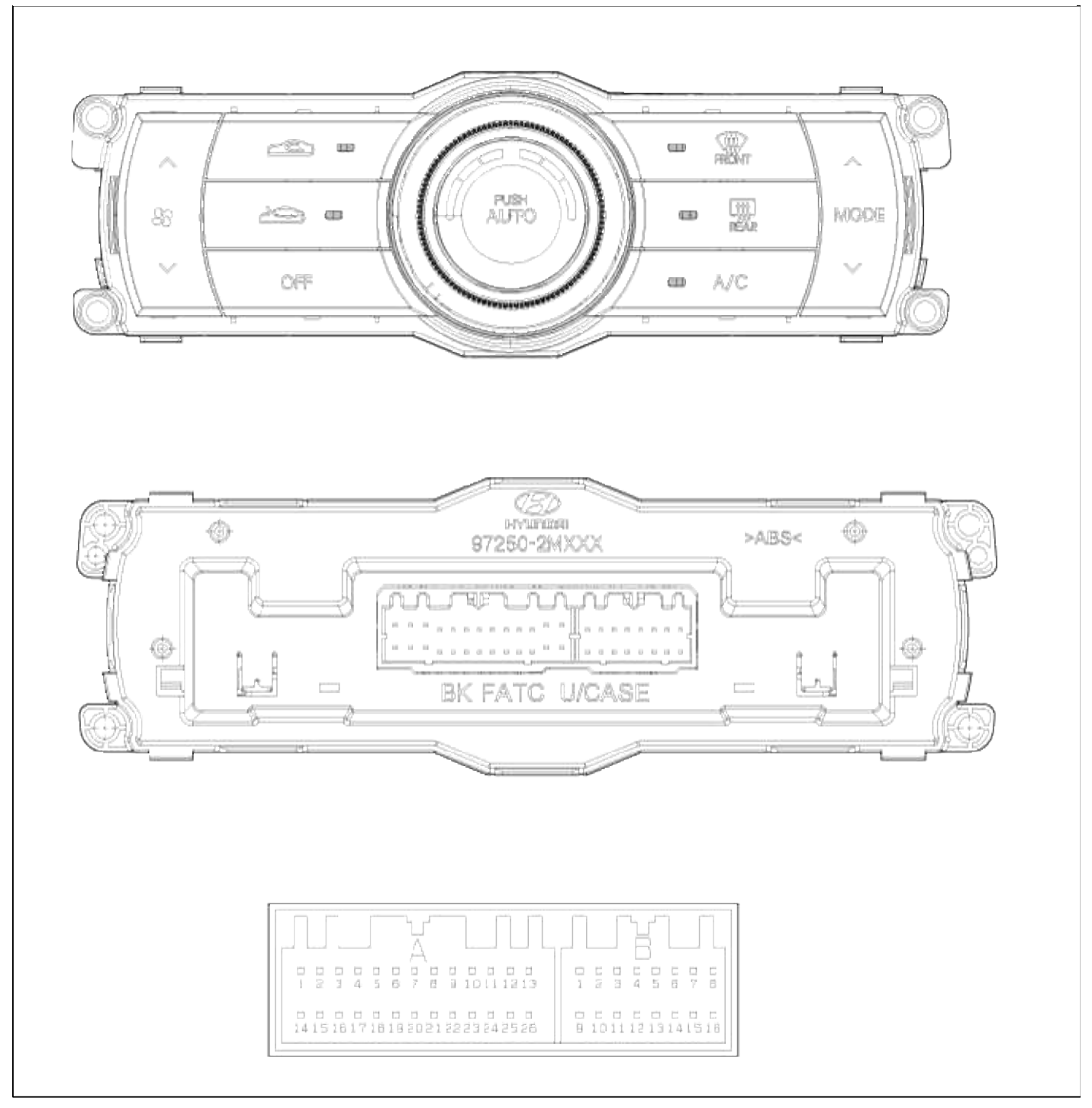

Connector Pin Function

| Connector | Pin                      | Function                | Connector | Pin            | Function           |
|-----------|--------------------------|-------------------------|-----------|----------------|--------------------|
| Connector | 1                        | Battery                 | Connector | 1              | N,C                |
| (A)       | 2                        | Tail lamp(ILL+)         | (B)       | 2              | N,C                |
|           | 3                        | IGN2                    |           | 3              | Incar sensor       |
|           | 4                        | Power<br>mosfet(Gate)   |           | 4              | Speed sensor       |
|           | 5 Mode<br>actuator(Vent) |                         | 5         | Ambient sensor |                    |
|           | 6                        | Mode actuator(Def)      |           | 6              | HI-Scan            |
|           | 7                        | Temp<br>actuator(Cool)  |           | 7              | N,C                |
|           | 8                        | Temp<br>actuator(Warm)  |           | 8              | N,C                |
|           | 9                        | Intake actuator(Fre)    |           | 9              | Photo sensor(+)    |
|           | 10                       | Intake<br>actuator(Rec) |           | 10             | Photo sensor(-)    |
|           | 11                       | N,C                     |           | 11             | Water sensor(-)    |
|           | 12                       | Rheostat(ILL-)          |           | 12             | N,C                |
|           | 13                       | N,C                     |           | 13             | N,C                |
|           | 14                       | Vref(5V)                |           | 14             | Multi media can(L) |
|           | 15                       | Blower motor(+)         |           | 15             | Multi media can(H) |
|           | 16                       | Power<br>mosfet(Drain)  |           | 16             | GND                |
|           | 17                       | Mode actuator F/B       |           |                |                    |
|           | 18                       | Temp actuator F/B       |           |                |                    |
|           | 19                       | Intake actuator F/B     |           |                |                    |
|           | 20                       | Evaporator sensor       |           |                |                    |
|           | 21                       | A/C Select(High)        | 7         |                |                    |
|           | 22                       | A/C Output(High)        |           |                |                    |
|           | 23                       | RR Def switch           |           |                |                    |
|           | 24                       | RR Def indicator        |           |                |                    |
|           | 25                       | GND                     |           |                |                    |
|           | 26                       | Sensor GND              |           |                |                    |

# Heating,Ventilation, Air Conditioning > Controller > Heater & A/C Control Unit(Full Automatic) > Repair procedures

SELF-DIAGNOSIS

#### 1. Self-diagnosis process

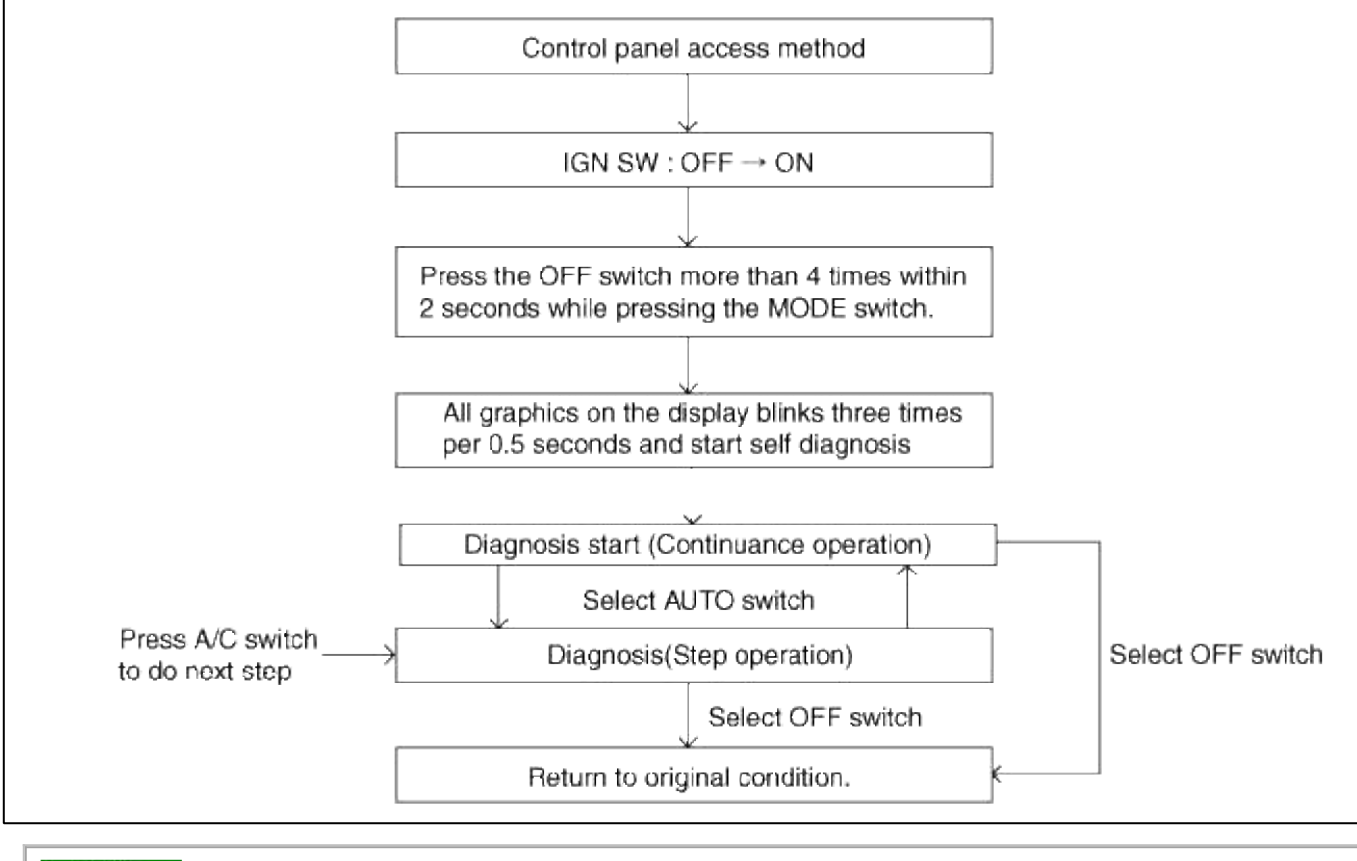

#### NOTE

DTC data can be retrieved from the control panel directly or from the DLC using the Hi-Scan Pro.

#### 2. How to read self-diagnostic code

After the display panel flickers three times every 0.5 second, the corresponding fault code flickers on the setup temperature display panel every 0.5 second and will show two figures. Codes are displayed in numerical format.

| Faul | lt | code | > |
|------|----|------|---|
|      |    |      | - |

| NO. | Fail description                |
|-----|---------------------------------|
| 00  | Normal                          |
| 11  | Incar sensor OPEN               |
| 12  | Incar sensor SHORT              |
| 13  | Ambient sensor OPEN             |
| 14  | Ambient SHORT                   |
| 15  | Water temp sensor OPEN          |
| 16  | Water temp sensor SHORT         |
| 17  | Evaporator sensor OPEN          |
| 18  | Evaporator sensor SHORT         |
| 19  | Temp potentiometer OPEN/SHORT   |
| 20  | Temp potentiometer FAULT        |
| 21  | Mode potentiometer OPEN/SHORT   |
| 22  | Mode potentiometer FAULT        |
| 25  | Intake potentiometer OPEN/SHORT |

#### 3. Fault code display

(1) Continuance operation : DTC code is one

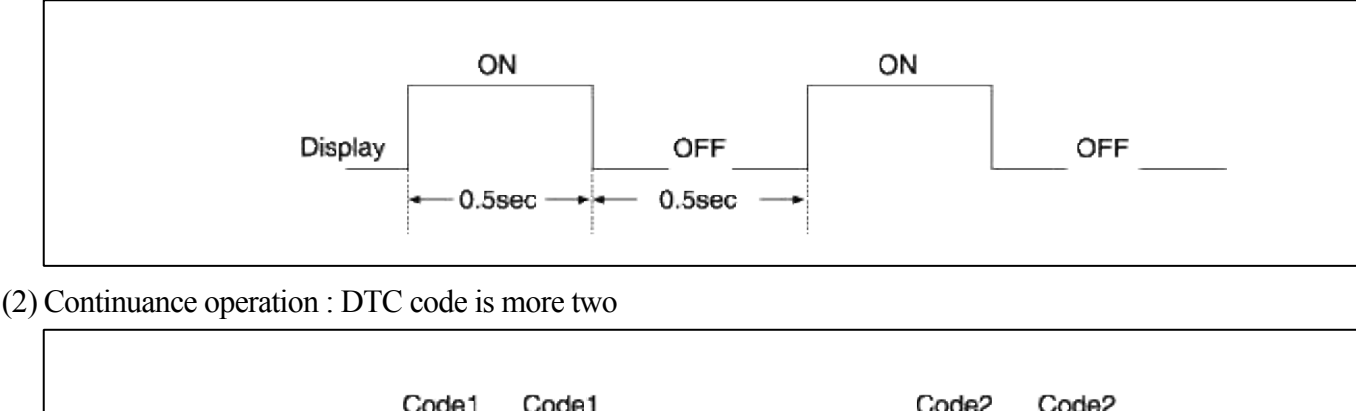

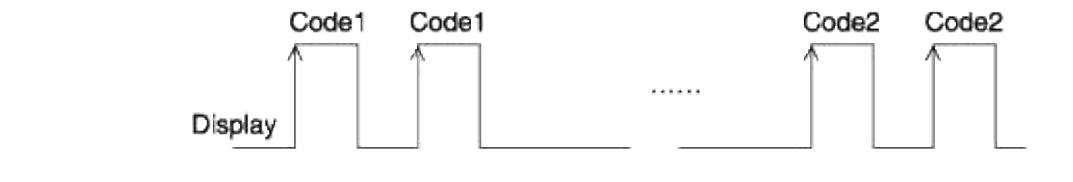

(3) Step operation

A. Nomal or one fault code is same a continuance

B. DTC code is more two

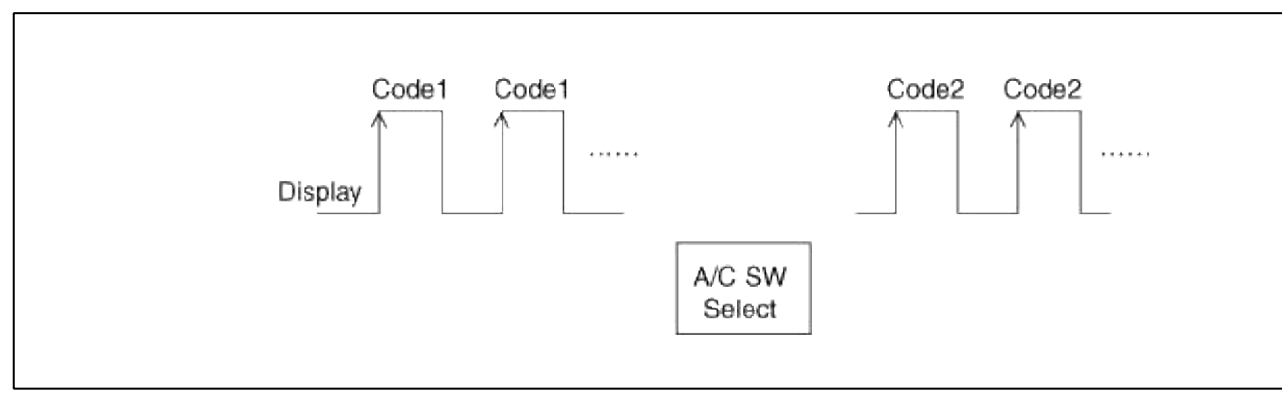

- 4. If fault codes are displayed during the check, Inspect malfunction causes by referring to fault codes.
- 5. Fail safe
  - (1) Incar sensor : Control with the value of  $23^{\circ}C(73^{\circ}F)$
  - (2) Ambient temperature sensor: Control with the value of 20°C(67°F)
  - (3) Evaporator temperature sensor: Control with the value of -2°C(28.4°F)
  - (4) Water temperature sensor : Control with the value of 85°C (185°F)
  - (5) Temperature control actuator (Air mix potentiometer):
    If temperature setting 17°C-24.5°C, fix at maximum cooling position.
    If temperature setting 25°C-32°C, fix at maximum heating position
  - (6) Mode control actuator (Direction potentiometer):Fix vent position, while selecting vent mode.Fix defrost position, while selecting all except vent mode.
  - (7) Intake control actuator :

Fix fresh position, while selecting fresh mode. Fix recirculation position, while selecting recirculation mode.

# Replacement

- 1. Disconnect the negative (-) battery terminal.
- 2. Remove the console upper cover (A).

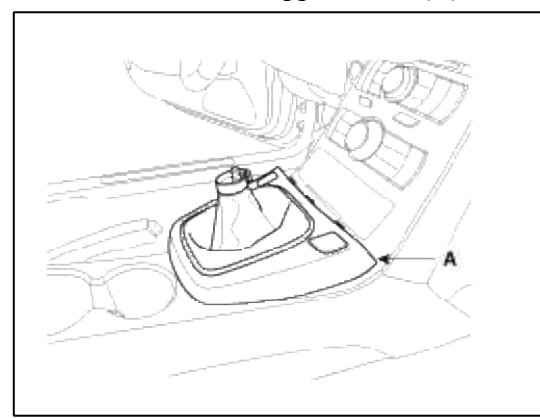

3. Remove the center facia pannel (A).

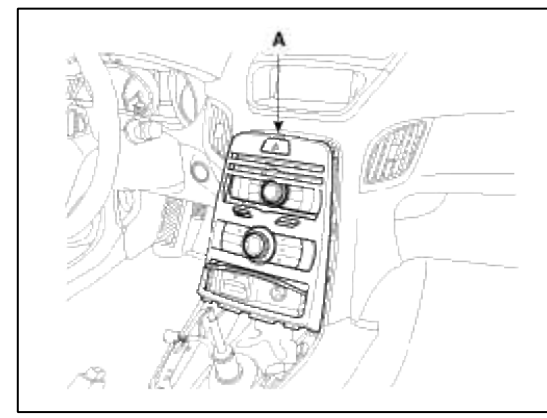

4. Disconnect the connector (A) and then remove the center facia panel (B).

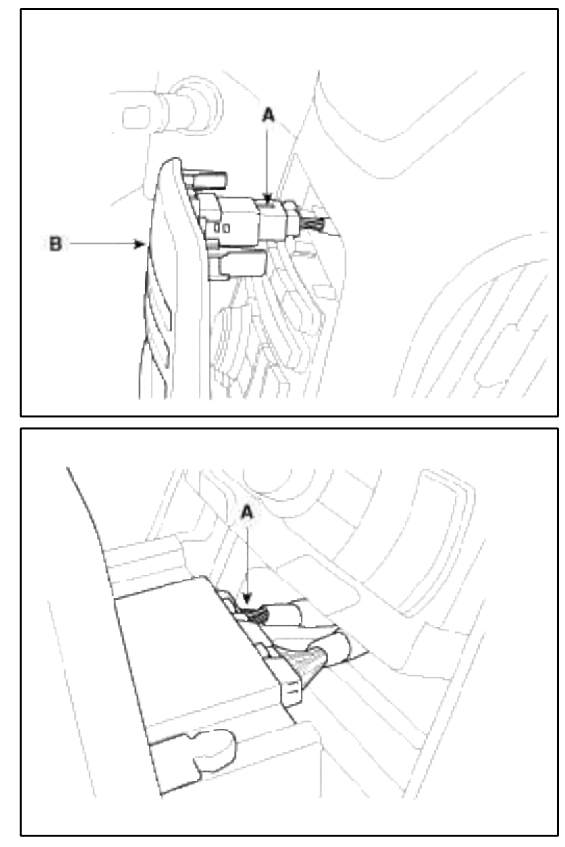

5. Remove the heater & A/C controller (A) from center facia panel.

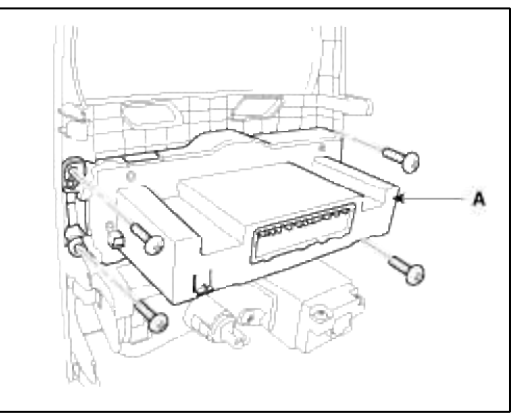

6. Installation is the reverse order of removal.

# GENESIS COUPE(BK) > 2013 > G 2.0 T-MPI > Manual Transaxle System

# Manual Transaxle System > General Information > Specifications

#### Specifications

| Transmission<br>type |         | M6VR2            |
|----------------------|---------|------------------|
| Engine type          |         | Gasoline 2.0 TCI |
|                      | 1st     | 3.848            |
| Gear<br>ratio        | 2nd     | 2.317            |
|                      | 3rd     | 1.623            |
|                      | 4th     | 1.233            |
|                      | 5th     | 1.000            |
|                      | 6th     | 0.794            |
|                      | Reverse | 3.985            |
| Final gear ratio     |         | 3.538            |

#### Lubricants

| Items                 | <b>Recommnend lubricant</b> | Quantity                    |
|-----------------------|-----------------------------|-----------------------------|
| Transmission gear oil | SAE 75W/85<br>API GL-4      | 2.2ℓ (2.3US qt, 1.94lmp qt) |
| Transmission housing  | MS721-40                    | As requried                 |

#### Manual Transaxle System > General Information > Special Service Tools

Special Service Tools

| Tool<br>(Number and Name)         | Illustration | Use                                        |
|-----------------------------------|--------------|--------------------------------------------|
| 09452-25200<br>Oil seal installer |              | Installation of extension housing oil seal |
| 09432-25400<br>Oil seal installer |              | Installation of control shaft oil seal     |

#### Manual Transaxle System > Manual Transaxle System > Description and Operation

#### Main character

• Optimized design with compact and less weight through analyzing partial systems.

- Structure of 5th gear ratio(1:1) to improve power and fuel economy (forward 6th speed, backward 1st speed)
- Multi-cone synchronizer to improve shift feeling and minimize shifting force
- 1,2,3rd : Triple-cone synchronizer
- 4th : Double cone synchronizer
- 'HIGH FORCE TYPE' for shifting to 'R'
- Better shift feeling and sporty
- How to shift 'R' : swiftly pull the lever to the left and shift to 'R'

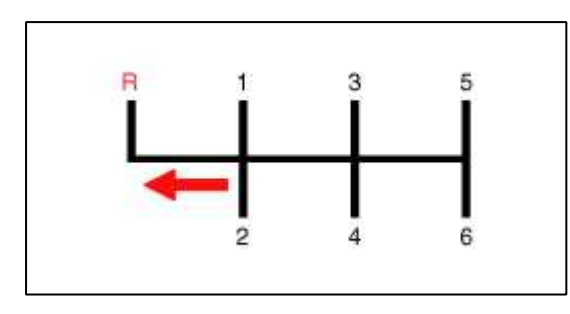

- Gear teeth optimization and grinding suface of teeth for noise reduction (2nd to 6th gear)
- · Applying permanent transmission fluid with low viscosity

#### Manual Transaxle System > Manual Transaxle System > Repair procedures

Service Adjustment Procedure

Transmission Gear Oil Level

#### Inspection

1. Remove oil filler plug (A).

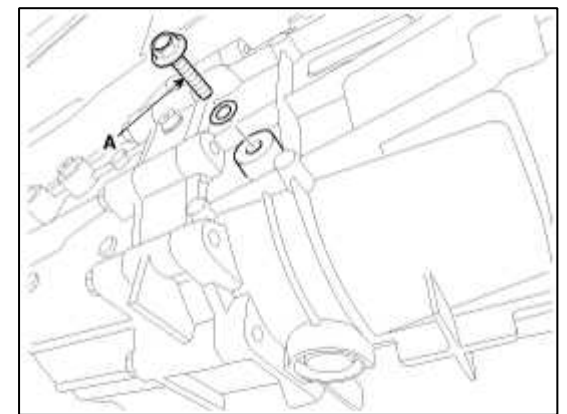

2. Check level with finger. Oil level must be up to fill the hole, if not, add oil until it runs over.

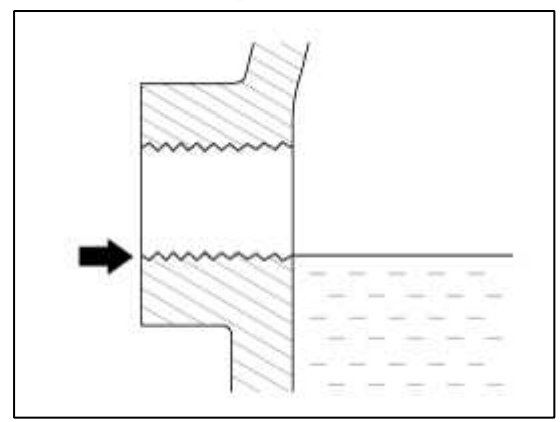

3. Install filler plug with a new gasket.

**Tightening torque :** 

 $60 \sim 80 \; N.m \; (6.0 \sim 8.0 \; kgf.m, \; 43.4 \sim 57.8 \; lb\mbox{-ft})$ 

- 1. With the vehicle parked on a level surface, remove the drain plug.
- 2. Drain the transmission oil after loosening the drain plug (A).

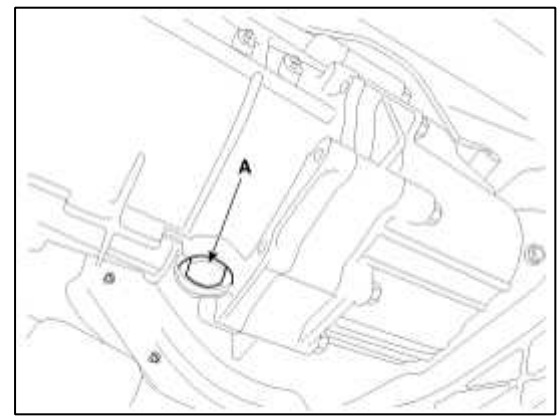

3. Install the drain plug with new gasket.

#### **Tightening torque :**

 $60 \sim 80 \; N.m \; (6.0 \sim 8.0 \; kgf.m, \; 43.4 \sim 57.8 \; lb\mbox{-ft})$ 

4. Add new oil through the fille plug hole and, fill it just below the plug opening.

**Standard oil :** SAE 75W/85, API GL-4 **Oil capacity :** 2.2ℓ (2.3US qt, 1.94lmp qt)

Extension Housing Oil Seal

Replacement

1. Remove the popellar shaft from the transmission by removing the bolts(A-3ea).

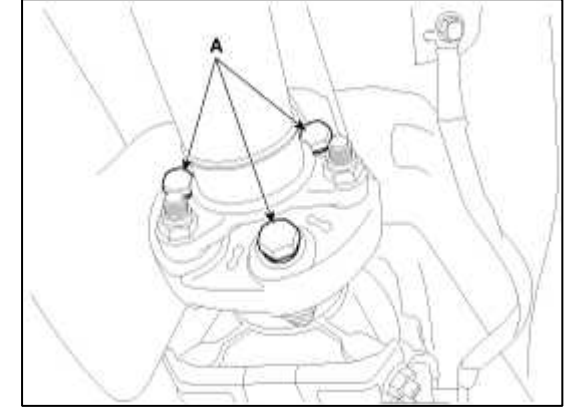

2. After releasing the caulking, remove the flange assembly by removing the locking nut(35mm) and O-ring.

### CAUTION

Do not reuse locking nut and O-ring.

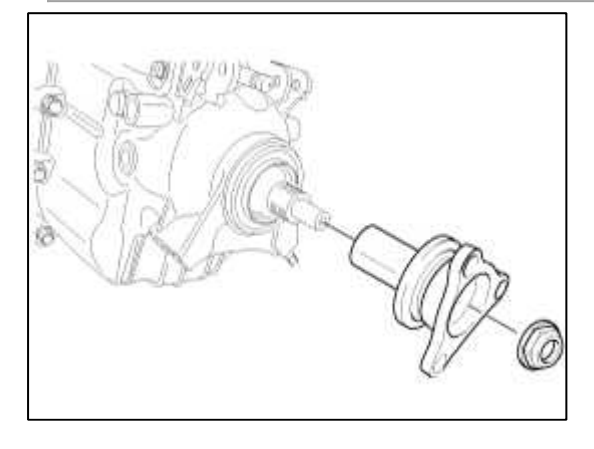

3. Remove the oil seal by using a screw driver.

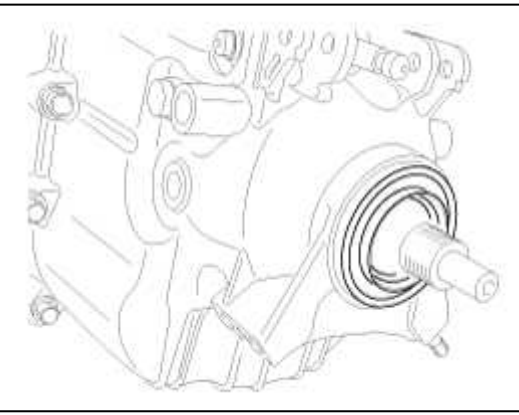

- 4. Replace a new one and install the oil seal by using the special service tool(09452-25200).
- 5. Apply the lithium grease  $(0.2 \sim 0.5g)$  to lip of the oil seal.
- 6. Install the removed parts in reverse order of removal.

Manual Transaxle System > Manual Transaxle System > Manual Transaxle > Components and Components Location

Components (1)

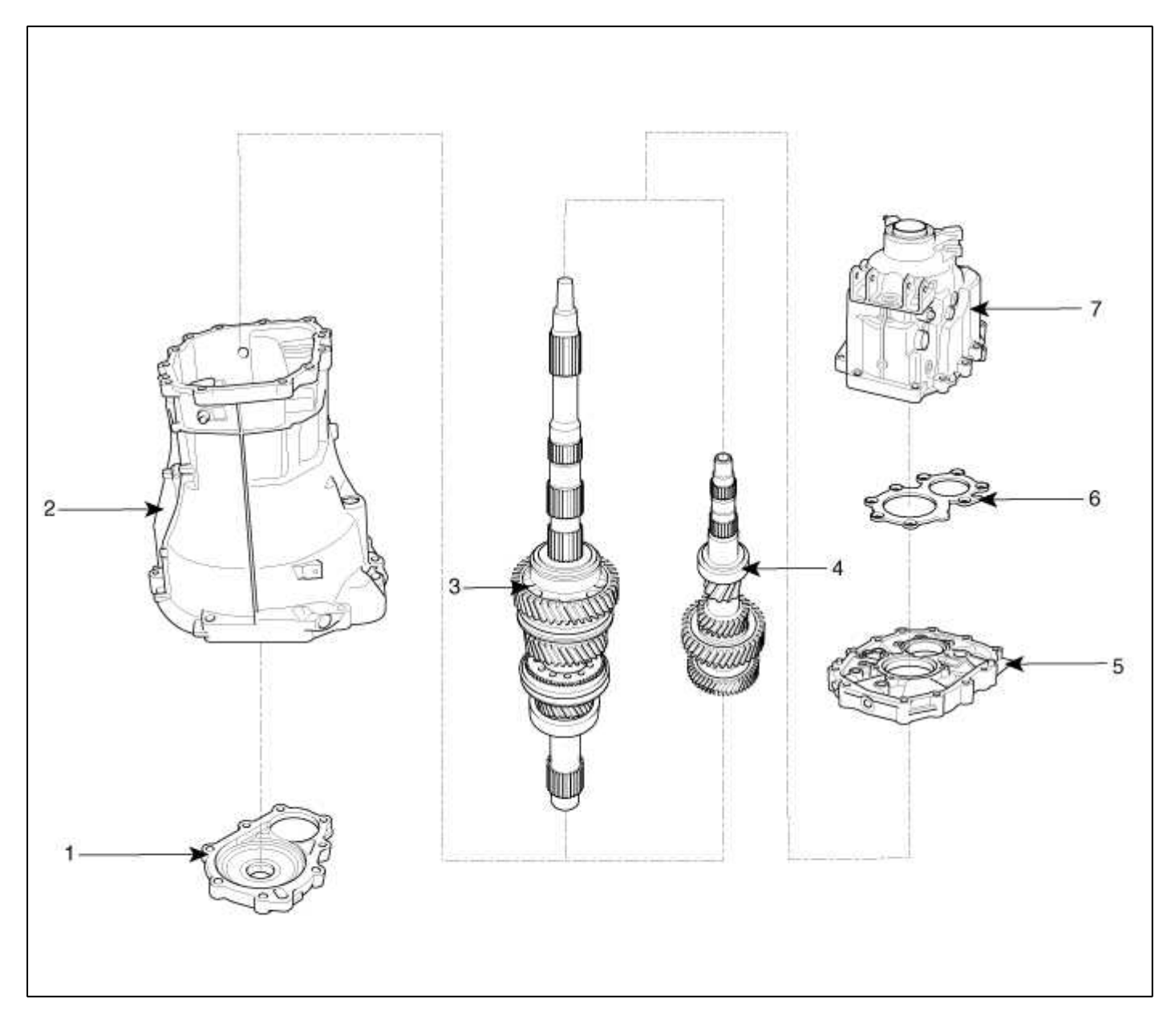

1. Front bearing retainer assembly5. Intermediate plate2. Transmission case assembly6. Rear bearing retainer3. Main shaft assembly and main drive<br/>assembly7. Extension housing assembly4. Counter shaft assembly6. Rear bearing retainer

#### Components (2)

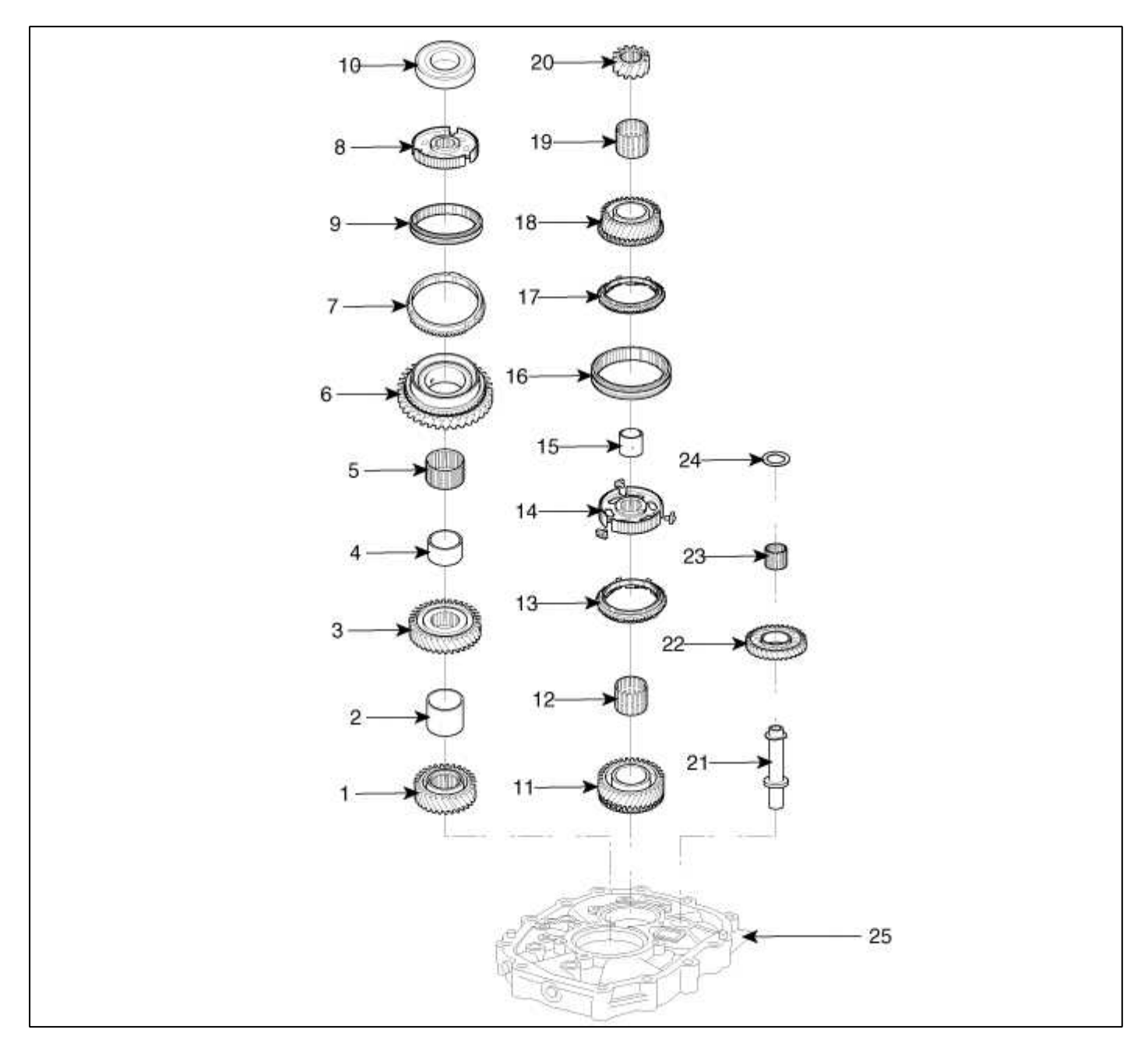

| 1. 4th gear                    | 10. Ball bearing               | 19. Needle roller bearing |
|--------------------------------|--------------------------------|---------------------------|
| 2. Spacer                      | 11. 4th speed gear             | 20. Counter reverse gear  |
| 3. 3rd gear                    | 12. Needle roller bearing      | 21. Reverse idler shaft   |
| 4. Reverse gear sleeve         | 13. Synchronizer ring assembly | 22. Reverse idler gear    |
| 5. Needle roller bearing       | 14. 3&4th synchronizer hub     | 23. Needle roller bearing |
| 6. Reverse speed gear          | 15. 3rd gear sleeve            | 24. Reverse spacer        |
| 7. Synchronizer ring           | 16. 3&4th synchronizer sleeve  | 25. Intermediate plate    |
| 8. Reverse synchronizer hub    | 17. Synchronizer ring assembly |                           |
| 9. Reverse synchronizer sleeve | 18. 3rd speed gear             |                           |

Manual Transaxle System > Manual Transaxle System > Manual Transaxle > Repair procedures

### Removal

- Use fender covers to avoid damaging painted surfaces.
- To avoid damage, unplug the wiring connectors carefully while holding the connector portion.
- Mark all wiring and hoses to avoid misconnection.
- 1. Disconnect the (-) terminal from the battery in order to prevent current flow through wire.

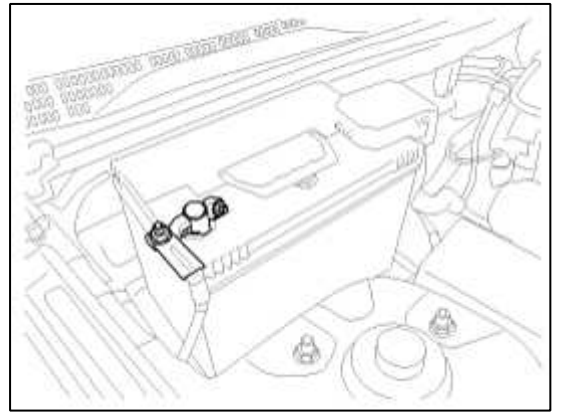

2. Drain the transmission fluid by removing the drain plug (A).

# Tightening torque :

 $60 \sim 80$  N.m ( $6.0 \sim 8.0$  kgf.m,  $43.4 \sim 57.8$  lb-ft)

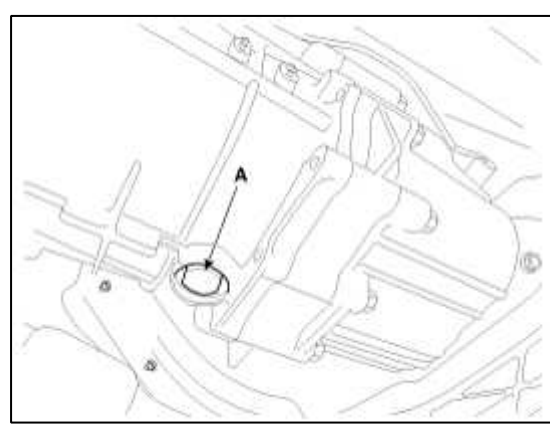

3. Remove the gound wire by removing a bolt.

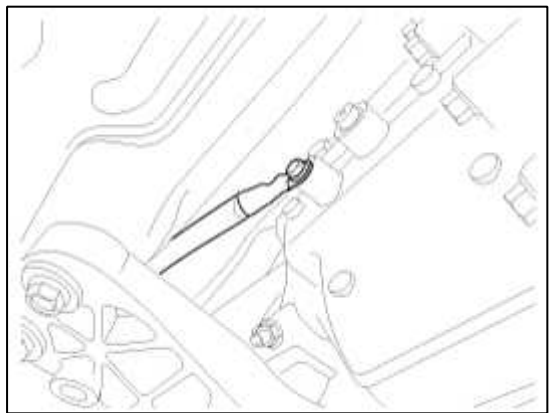

4. Disconnect the oxygen sensor connectors (A,B) from both sides of transmission.

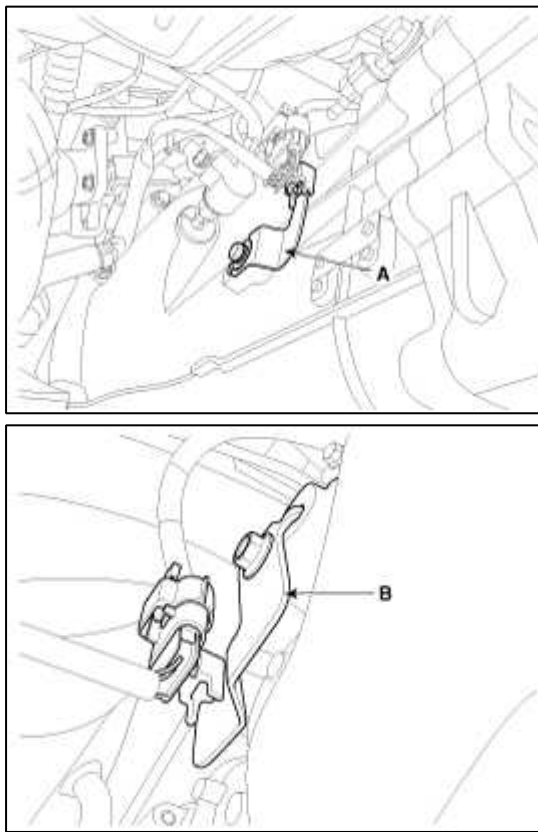

5. Disconnect the back up lamp switch connector.

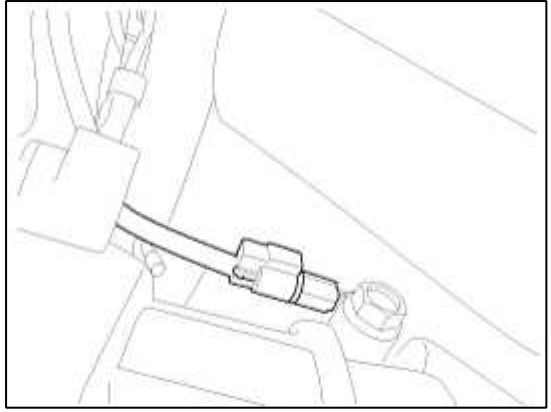

6. Remove the CKP sensor (A) by removing a bolt.

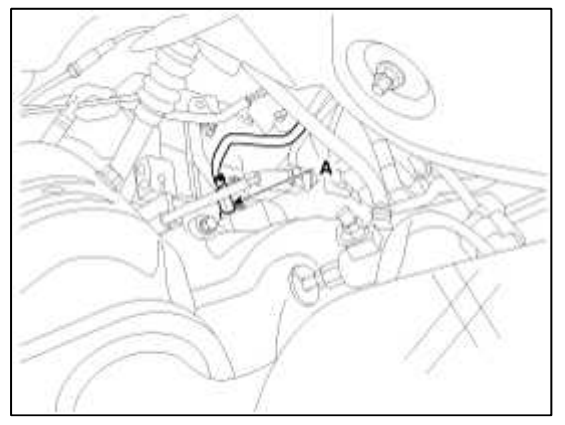

Page 8 of 14

7. Remove the clutch hose from the C.S.C assembly.

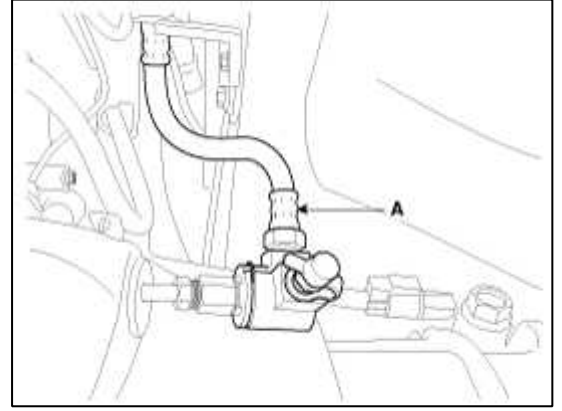

8. Remove the propellar shaft from the transmission by removing the bolts (A-3ea).

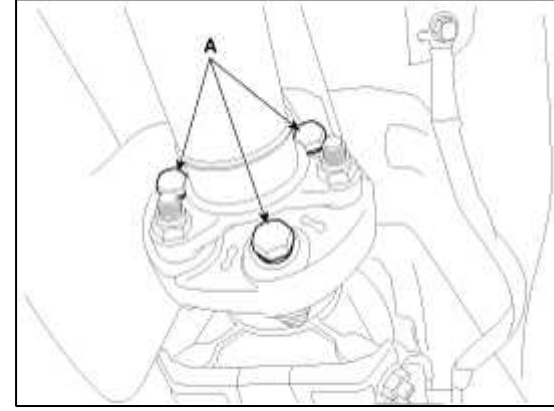

9. Remove the base bracket (C) and select rod (D) from the transmission by removing the clips (A-2ea) and snap pin (B).

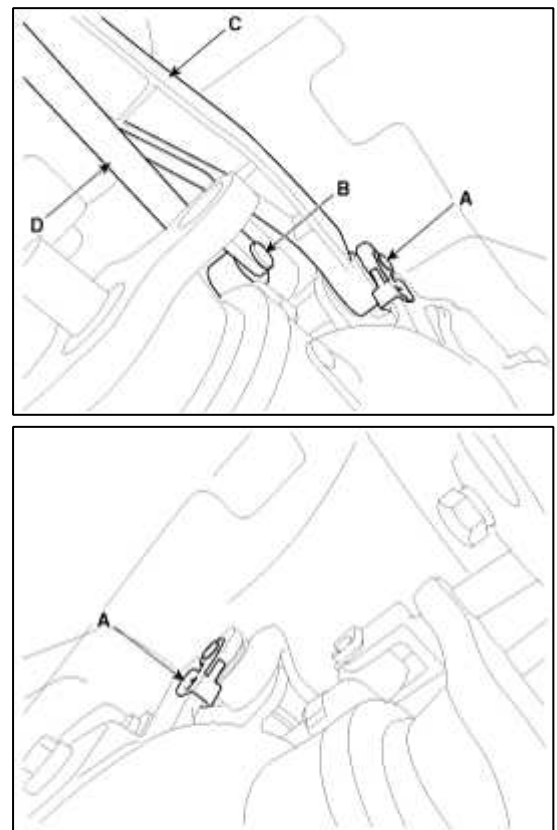

10. Remove the under shield cover (A).

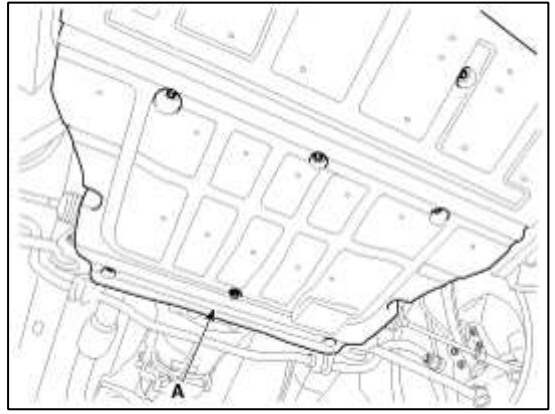

11. After supporting the transmission assembly with a jack, remove the crossmember (A) by removing the bolts(4ea).

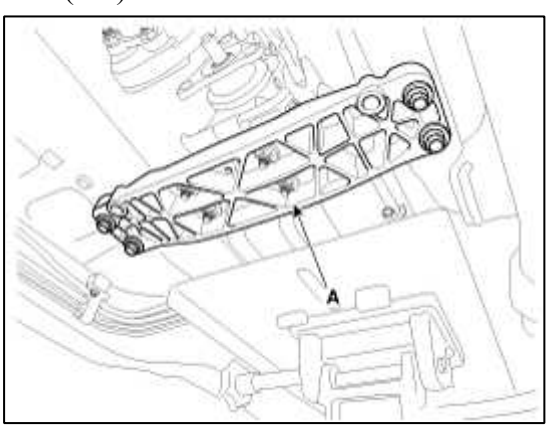

12. Remove the mounting bolts (A-4ea) from the engine side.

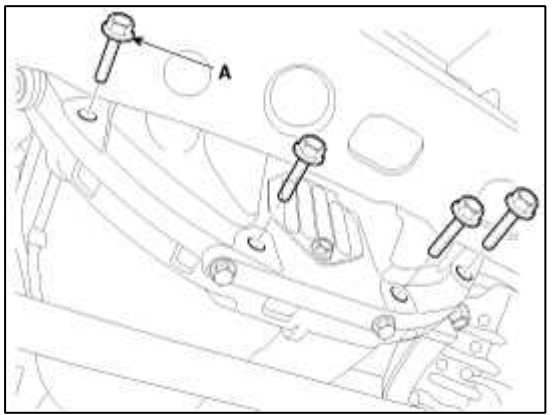

13. Remove the mounting bolts (A,B) left in the engine side.

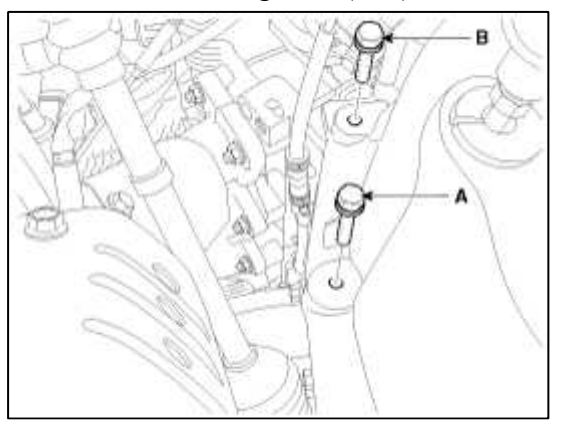

Page 10 of 14

14. Remove the starter motor mounting bolt (A) and nut (B).

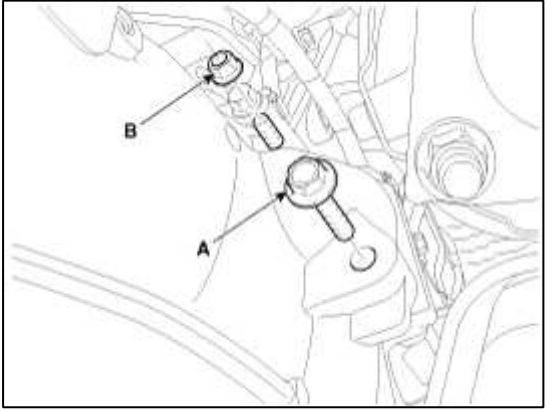

15. Remove the mounting bolts (A-2ea) on the transmission.

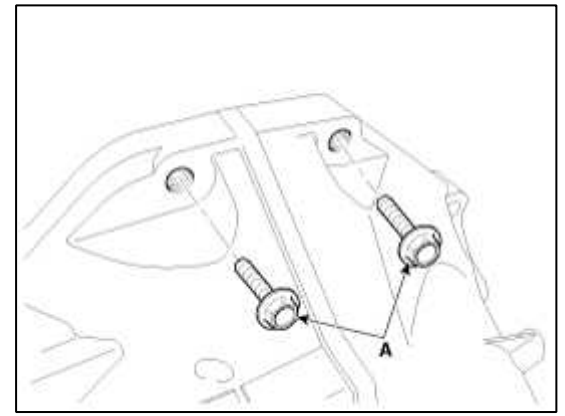

16. Lowering the jack slowly, remove the transmission assembly.

#### CAUTION

Be careful not to damage to wire, tubes or suspension parts.

#### NOTE

In case remove the transmission mounting bracket assembly from the transmission assembly.

#### **Tightening torque :**

50 ~ 65 N.m (5.0 ~ 6.5 kgf.m, 36.2 ~ 47.0 lb-ft)

Installation

- 1. Temporarily install the transmission assembly to the engine assembly.
- 2. Install the mounting bolts (A-2ea) on the transmission.

#### **Tightening torque :**

 $65 \sim 85$  N.m ( $6.5 \sim 8.5$  kgf.m,  $47.0 \sim 61.5$  lb-ft)

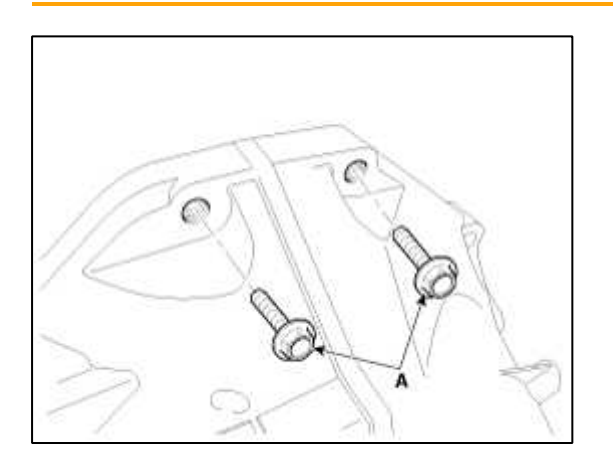

3. Install the starter motor mounting bolt (A) and nut (B).

#### **Tightening torque :**

 $43 \sim 55$  N.m ( $4.3 \sim 5.5$  kgf.m,  $31.1 \sim 39.8$  lb-ft)

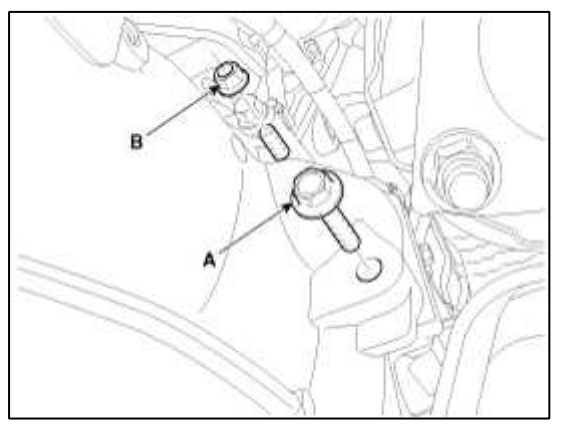

4. Install the mounting bolts (A,B) left in the engine side.

#### **Tightening torque :**

[A] 65 ~ 85 N.m (6.5 ~ 8.5 kgf.m, 47.0 ~ 61.5 lb-ft) [B] 35 ~ 47 N.m (3.5 ~ 4.7 kgf.m, 25.3 ~ 34.0 lb-ft)

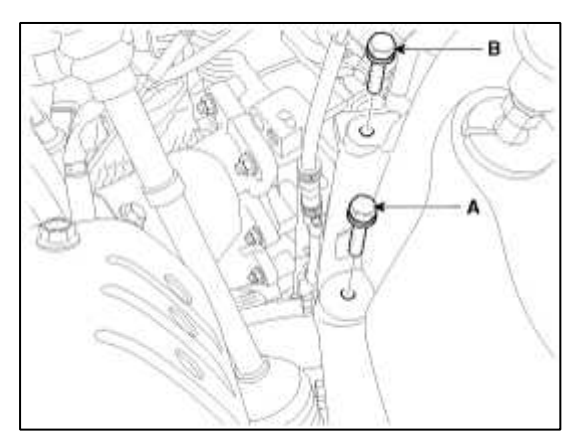

5. Install the mounting bolts (A-4ea) from the engine side.

#### **Tightening torque :**

 $43 \sim 49 \text{ N.m} (4.3 \sim 4.9 \text{ kgf.m}, 31.1 \sim 35.4 \text{ lb-ft})$ 

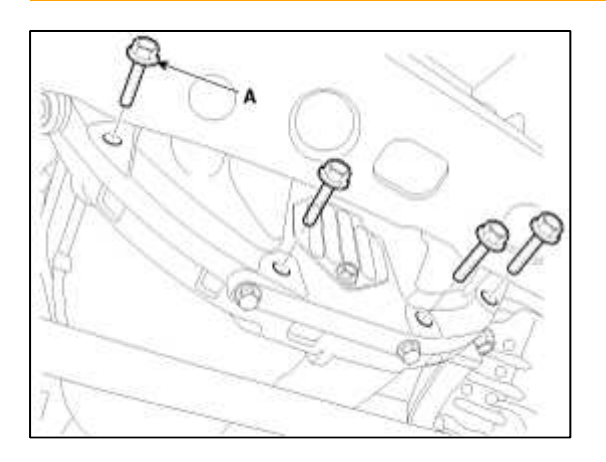

6. Install the crossmember (A) by installing the bolts(4ea) and put aside the supporting jack.

#### Tightening torque :

50~65 N.m (5.0~6.5 kgf.m, 36.2~47.0 lb-ft)

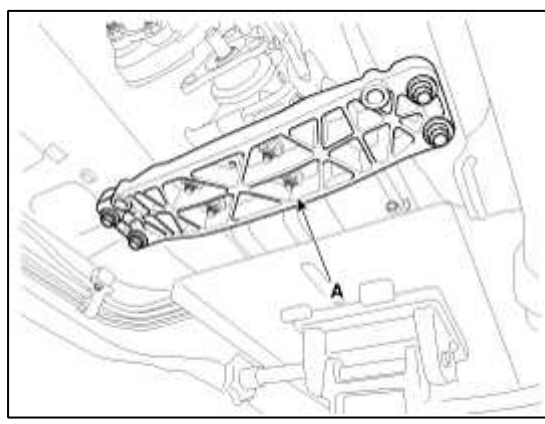

7. Install the under shield cover (A).

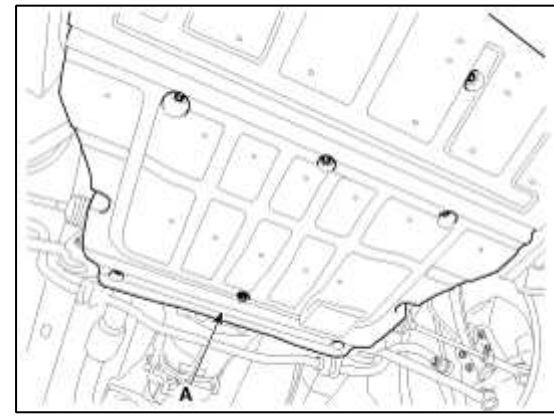

8. Install the base bracket (C) and select rod (D) to the transmission with clips (A-2ea) and snap pin (B).

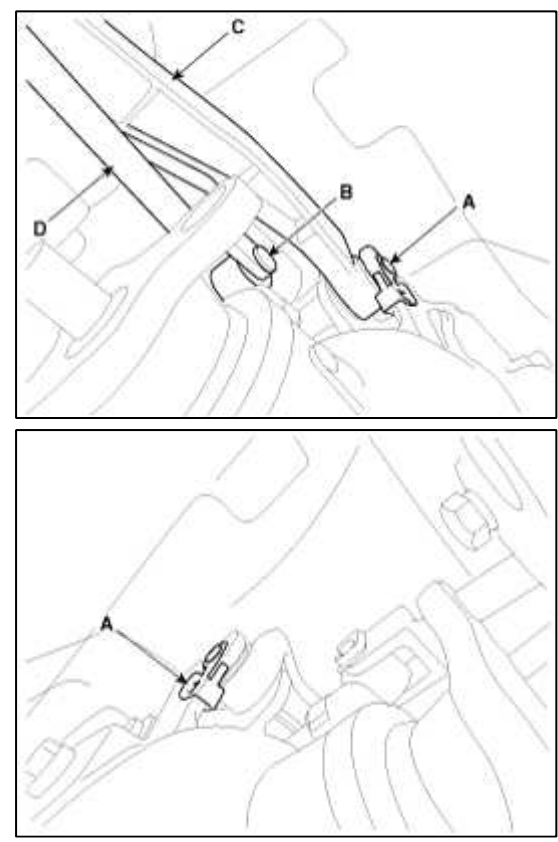

9. Install the propellar shaft to the transmission by installing the bolts (A-3ea).

# **Tightening torque :**

 $90 \sim 110 \text{ N.m} (9 \sim 11 \text{ kgf.m}, 65.1 \sim 79.5 \text{ lb-ft})$ 

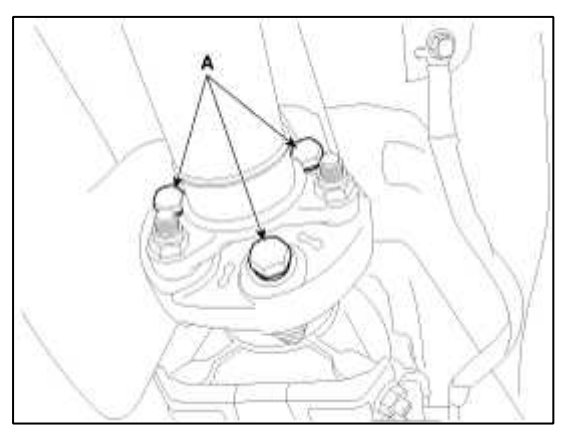

10. Install the clutch hose (A) to the C.S.C assembly.

# NOTE

In case of loss of clutch fluid , refill the fluid. (refer to Bleeding in CH group)

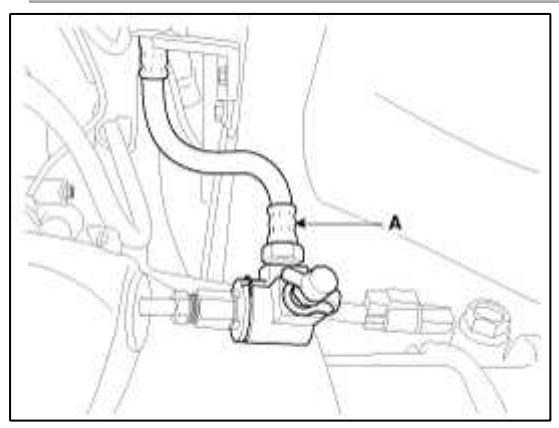

11. Install the CKP sensor (A) by installing a bolt.

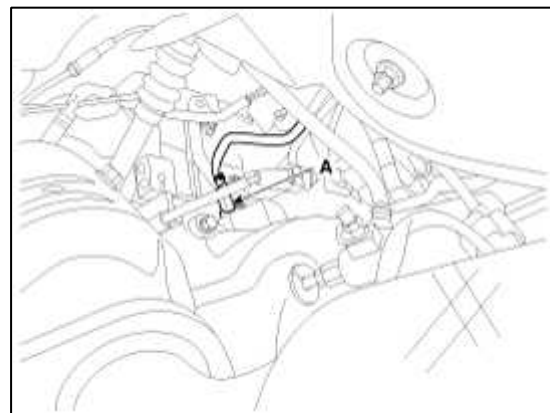

12. Connect the back up lamp switch connector.

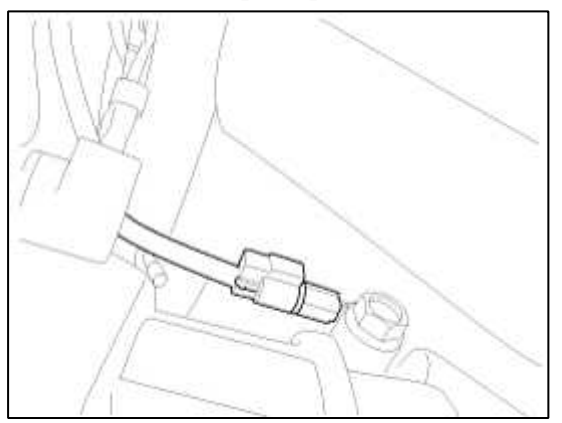

13. Connect the oxygen sensor connectors (A,B) from both sides of transmission.

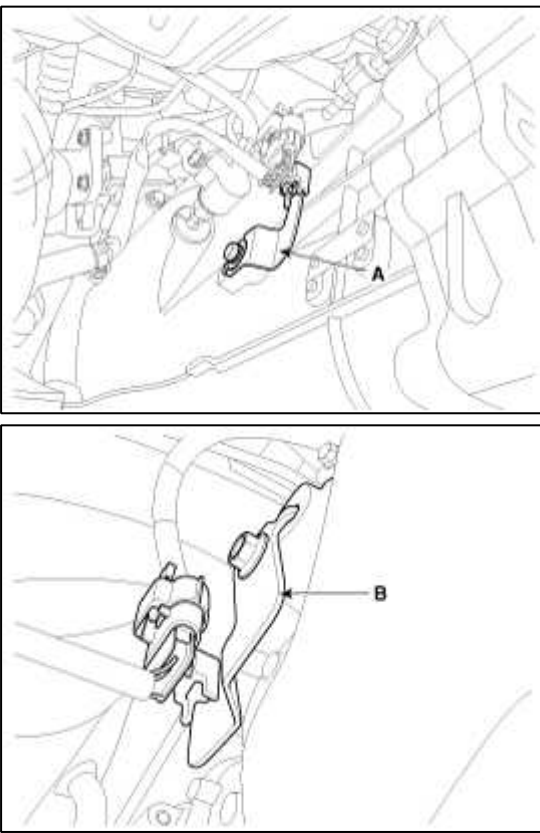

14. Install the ground wire by installing a bolt.

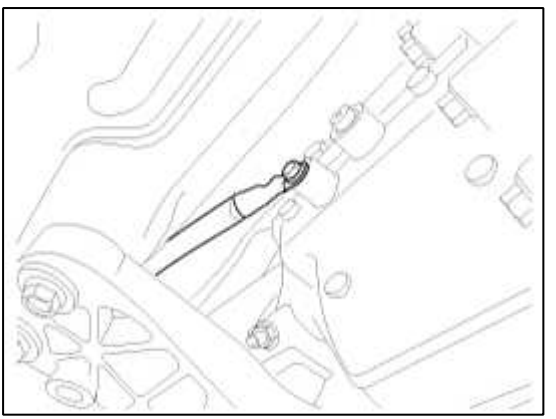

15. Connect (-) terminal to the battery.

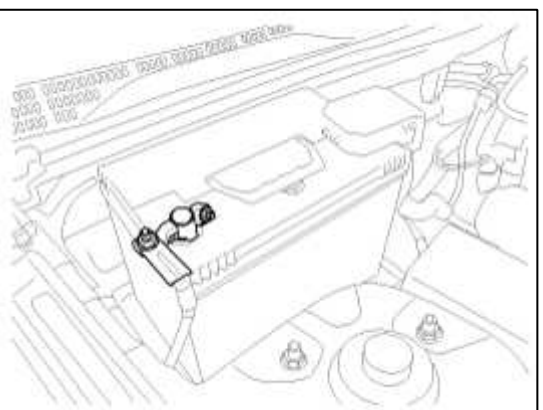

16. Refill the transmission fluid. (Refer to Service Adjustment Procedure)

#### **Restraint > General Information > General Information**

#### General

The supplemental restraint system (SRS) is designed to supplement the seat belt to help reduce the risk or severity of injury to the driver and passenger by activating and deploying the driver, passenger, side airbag and belt pretensioner in certain frontal or side collisions.

The SRS (Airbag) consists of ; a driver side airbag module located in the center of the steering wheel, which contains the folded cushion and an inflator unit ; a passenger side airbag module located in the passenger side crash pad contains the folded cushion assembled with inflator unit ; side airbag modules located in the front seat contain the folded cushion and an inflator unit ; curtain airbag modules located inside of the headliner which contains folded cushions and inflator units. The impact sensing function of the SRSCM is carried out by electronic accelerometer that continuously measure the vehicle's acceleration and delivers a corresponding signal through amplifying and filtering circuitry to the microprocessor.

SRSCM (SRS Control Module)

SRSCM will detect front impact with front impact sensor, and side impact with side impact sensor, and determine airbag module deployment.

- 1. DC/DC converter: DC/DC converter in power supply unit includes up/down transformer converter, and provide ignition voltage for 2 front airbag ignition circuits and the internal operation voltage of the SRSCM. If the internal operation voltage is below critical value setting, it will perform resetting.
- 2. Back up power supply: SRSCM has separate back up power supply, that will supply deployment energy instantly in low voltage condition or upon power failure by front crash.
- 3. Self diagnosis: SRSCM will constantly monitor current SRS operation status and detect system failure while vehicle power supply is on, system failure may be checked with trouble codes using scan tool. (Hi- Scan)
- 4. Airbag warning lamp on: Upon detecting error, the module will transmit signal to SRSCM indicator lamp located at cluster. MIL lamp will indicate driver SRS error. Upon ignition key on, SRS lamp will turn on for about six seconds.
- 5. Trouble code registration: Upon error occurrence in system, SRSCM will store DTC corresponding to the error. DTC can be cleared only by Hi-Scan. However, if an internal fault code is logged or if a crash is recorded the fault clearing should not happen.
- 6. Self diagnostic connector: Data stored in SRSCM memory will be output to Hi-Scan or other external output devices through connector located below driver side crash pad.
- 7. Once airbag is deployed, SRSCM should not be used again but replaced.

#### **Restraint > General Information > Specifications**

| specification                             |                |  |  |
|-------------------------------------------|----------------|--|--|
| Item                                      | Resistance (Ω) |  |  |
| Driver Airbag (DAB)                       | 1.5 ~ 5.7      |  |  |
| Passenger Airbag (PAB)                    | 1.5 ~ 5.7      |  |  |
| Side Airbag (SAB)                         | 1.5 ~ 5.7      |  |  |
| Curtain Airbag (CAB)                      | 1.5 ~ 5.7      |  |  |
| Seat Belt Retractor<br>Pretensioner (BPT) | 1.5 ~ 5.7      |  |  |

Specification

**Tightening Torques** 

| Page | 2 | of | 50 |
|------|---|----|----|
|------|---|----|----|

| Item                                   | N.m                     | kgf.m                                 | lb-ft                  |
|----------------------------------------|-------------------------|---------------------------------------|------------------------|
| Driver Airbag (DAB)                    | 7.8 ~ 10.8              | 0.8 ~ 1.1                             | 5.8 ~ 8.0              |
| Passenger Airbag (PAB)                 | 6.9 ~ 10.8<br>3.9 ~ 6.9 | Bolt :0.7 ~ 1.1<br>Nut : 0.4 ~<br>0.7 | 5.1 ~ 8.0<br>2.9 ~ 5.0 |
| Curtain Airbag (CAB)                   | 18.6 ~<br>26.5          | 1.9 ~ 2.7                             | 13.7 ~<br>19.5         |
| Side Airbag (SAB)                      | 5.9 ~ 7.8               | 0.6 ~ 0.8                             | 4.3 ~ 5.8              |
| Seat Belt Anchor Bolt (BPT)            | 39.2 ~53.9              | 4.0 ~ 5.5                             | 28.9 ~<br>39.8         |
| SRSCM                                  | 6.9 ~8.8                | 0.7 ~ 0.9                             | 5.1 ~ 6.5              |
| Front Impact Sensor (FIS) Mounting nut | 6.9 ~ 8.8               | 0.7 ~ 0.9                             | 5.1 ~ 6.5              |
| Side Impact Sensor (SIS) Mounting Bolt | 6.9 ~ 8.8               | 0.7 ~ 0.9                             | 5.1 ~ 6.5              |

# **Restraint > General Information > Special Service Tools**

Special Service Tools

| Tool(Number and<br>Name)          | Illustration                                                                                                    | Use                                |
|-----------------------------------|----------------------------------------------------------------------------------------------------|------------------------------------|
| Deployment tool<br>0957A-34100A   |                                                                                                    | Airbag deployment tool             |
| Deployment adapter<br>0957A-38510 |                                                                                                    | Use with deployment tool.<br>(DAB) |
| Deployment adapter<br>0957A-2E110 |                                                                                                    | Use with deployment tool.<br>(PAB) |
| Deployment adapter<br>0957A-3F100 | Contraction of the second second seco | Use with deployment tool.<br>(SAB) |

| Deployment adapter<br>0957A-38500 | CILLAND C | Use with deployment tool.<br>(CAB, BPT)                 |
|-----------------------------------|-----------|---------------------------------------------------------|
| Dummy<br>0957A-38200              |           | Simulator to check the resistanceof each wiring harness |
| Dummy adapter<br>0957A-3F000      |           | Use with dummy<br>(SAB)                                 |
| Dummy adapter<br>0957A-2G000      | ED T      | Use with dummy<br>(DAB, CAB, BPT)                       |
| Dummy adapter<br>0957A-2E100      |           | Use with dummy<br>(PAB)                                 |

DAB : Driver Airbag PAB : Passenger Airbag SAB : Side Airbag CAB : Curtain Airbag BPT : Seat Belt Retractor Pretensioner

# **Restraint > General Information > General Safety Information and Caution**

#### Precautions

#### **General Precautions**

Please read the following precautions carefully before performing the airbag system service.

Observe the instructions described in this manual, or the airbags could accidentally deploy and cause damage or injuries.

• Except when performing electrical inspections, always turn the ignition switch OFF and disconnect the negative cable from the battery, and wait at least three minutes before beginning work.

#### NOTE

The contents in the memory are not erased even if the ignition switch is turned OFF or the battery cables are disconnected from the battery.

- Use the replacement parts which are manufactured to the same standards as the original parts and quality. Do not install used SRS parts from another vehicle. Use only new parts when making SRS repairs.
- Carefully inspect any SRS part before you install it. Do not install any part that shows signs of being dropped or improperly handled, such as dents, cracks or deformation.

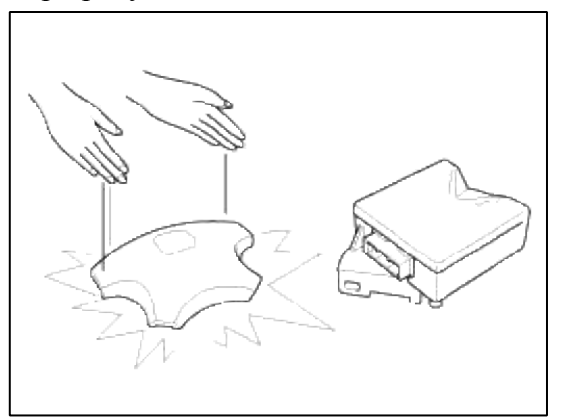

• Before removing any of the SRS parts (including the disconnection of the connectors), always disconnect the SRS connector.

Airbag Handling and Storage

Do not disassemble the airbags; it has no serviceable parts. Once an airbag has been deployed, it cannot be repaired or reused.

For temporary storage of the air bag during service, please observe the following precautions.

- Store the removed airbag with the pad surface up.
- Keep free from any oil, grease, detergent, or water to prevent damage to the airbag assembly.

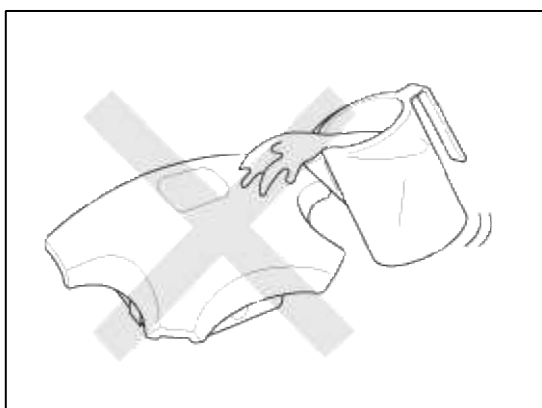

- Store the removed airbag on secure, flat surface away from any high heat source (exceeding 85 C/185 F).
- Never perform electrical inspections to the airbags, such as measuring resistance.
- Do not position yourself in front of the airbag assembly during removal, inspection, or replacement.
- Refer to the scrapping procedures for disposal of the damaged airbag.
- Be careful not to bump or impact the SRS unit or the side impact sensors or front impact sensors whenever the ignition switch is ON, wait at least three minutes after the ignition switch is turned OFF before begin work.
- During installation or replacement, be careful not to bump (by impact wrench, hammer, etc.) the area around the SRS unit and the side impact sensor and the front impact sensors. The airbags could accidentally deploy and cause damage or injury.
- Replace the front airbag module, SRSCM, FIS when deploying the front airbag. Replace the airbag wiring when the airbag wiring get damaged. Replace the side airbag module, the curtain airbag module, SRSCM, SIS when deploying the side airbag. Replace the airbag when the airbag wiring get damaged.

- After a collision in which the airbags or the side air bags did not deploy, inspect for any damage or any deformation on the SRS unit and the side impact sensors. If there is any damage, replace the SRS unit, the front impact sensor and/or the side impact sensors.
- Do not disassemble the SRS unit, the front impact sensor or the side impact sensors.
- Turn the ignition switch OFF, disconnect the battery negative cable and wait at least three minutes before beginning installation or replacement of the SRS unit.
- Be sure the SRS unit, the front impact sensor and side impact sensors are installed securely with the mounting bolts.
- Do not spill water or oil on the SRS unit, or the front impact sensor or the side impact sensors and keep them away from dust.
- Store the SRS unit, the front impact sensor and the side impact sensors in a cool ( $15 \sim 25$  C/  $59 \sim 77$  F) and dry ( $30 \sim 80\%$  relative humidity, no moisture) area.

#### Wiring Precautions

SRS wiring can be identified by special yellow outer covering. Observe the instructions described in this section.

• Never attempt to modify, splice, or repair SRS wiring. If there is an open or damage in SRS wiring, replace the harness.

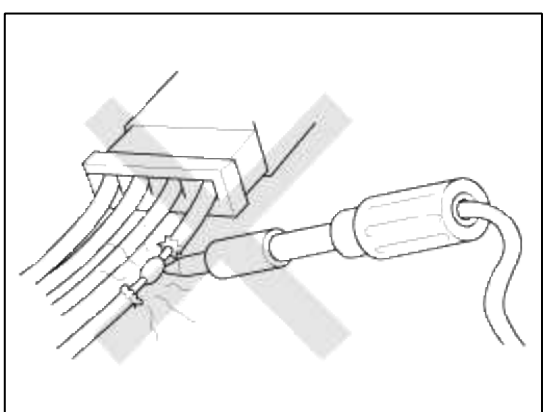

• Be sure to install the harness wires so that they are not pinched, or interfere with other parts.

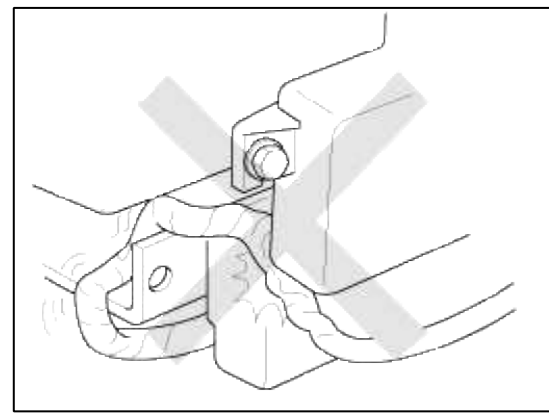

• Make sure all SRS ground locations are clean, and grounds are securely fastened for optimum metal-to-metal contact. Poor grounding can cause intermittent problems that are difficult to diagnose. Precautions for Electrical Inspections

• When using electrical test equipment, insert the probe of the tester into the wire side of the connector. Do not insert the probe of the tester into the terminal side of the connector, and do not tamper with the connector.

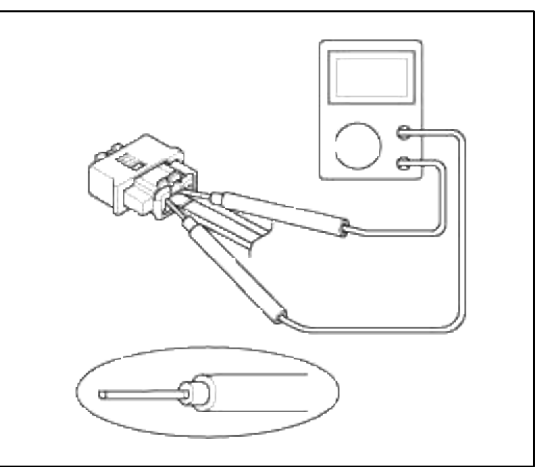

- Use a u-shaped probe. Do not insert the probe forcibly.
- Use specified service connectors for troubleshooting.

Using improper tools could cause an error in inspection due to poor metal contact.

Spring-laded Lock Connector

Some SRS system connectors have a spring-loaded lock.

Airbag Connector

#### Disconnecting

To release the lock, pull the spring-loaded sleeve (A) and he slider (B), while holding the opposite half of the connector.

Pull the connector halves apart. Be sure to pull on the sleeve and not on the connector half.

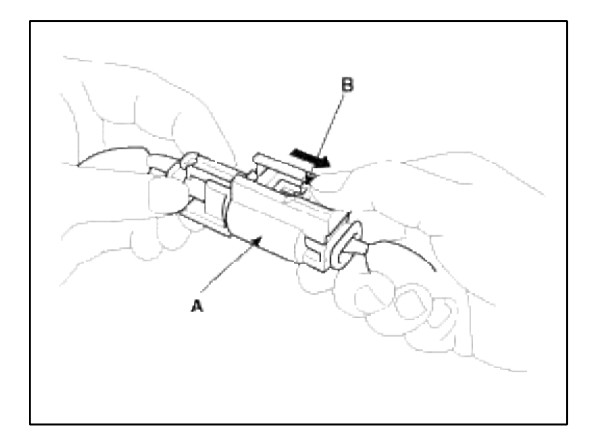

# Connecting

Hold both connector halves and press firmly until the projection(C) of the sleeve-side connector clicks to lock.

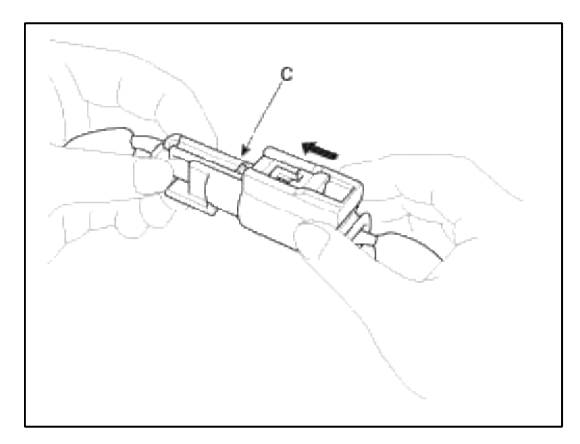

#### **Restraint > General Information > Description and Operation**

#### Warning Lamp Activation

#### Warning lamp behavior after ignition ON

As soon as the operating voltage is applied to the SRSCM ignition input, the SRSCM activates the warning lamp for a bulb check.

The lamp shall turn on for 6 seconds during the initialization phase and be turned off afterward.

However, in order to indicate the driver, the warning lamp shall turn on for 6 seconds and off for one second then on continuously after the operating voltage is applied if any active fault exists.

If the variant coding is not performed, the airbag warning lamp is turned on for 4 seconds and the is blinking after IG ON.

If the variant coding is normally performed, the airbag warning lamp normally operates.

1. Active fault or historical fault counter is greater or equal to 10

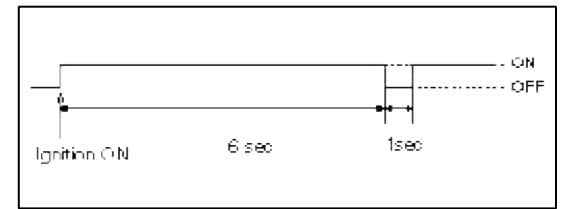

2. Normal or historical fault counter is less than 10.

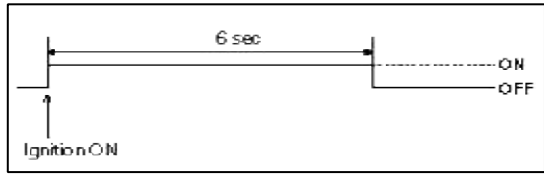

3. SRSCM Variant Coding not performed.

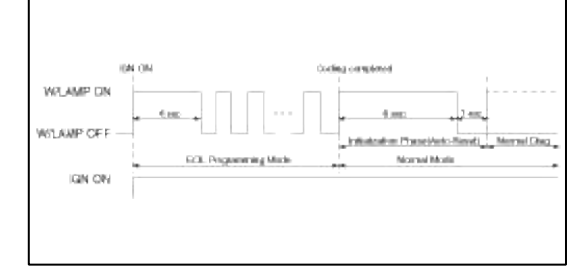

SRSCM Independent warning lamp activation

There are certain fault conditions in which the SRSCM cannot function and thus cannot control the operation of the standard warning lamp. In these cases, the standard warning lamp is directly activated by appropriate circuitry that operates independently of the SRSCM. These cases are:

- 1. Loss of battery supply to the SRSCM : warning lamp turned on continuously.
- 2. Loss of internal operating voltage : warning lamp turned on continuously.
- 3. Loss of Microprocessor operation : warning lamp turned on continuously.
- 4. SRSCM not connected : warning lamp turned on continuously through the shorting bar.

#### Telltale Lamp Activation

The Telltale Lamp indicates the Passenger Airbag(PAB) enabled and disabled status based on occupant status of passenger seat. If the passenger seat is empty or occupied with child (or child seat), the Passenger Airbag is disabled and the Telltale Lamp is turned ON to inform the driver that the PAB is disabled. As soon as operating voltage is applied to the SRSCM ignition input, the SRSCM activates telltale lamp prove out. OCS will send an defect status to the SRSCM as a default setting for passenger airbag deployment during the prove out period. Occupant status information and telltale status are as below table.

| Occupant<br>Status           | Telltale<br>Lamp | РАВ      |
|------------------------------|------------------|----------|
| Empty                        | ON               | Disabled |
| Child<br>(Small<br>Occupant) | ON               | Disabled |
| Adult<br>(Large<br>Occupant) | OFF              | Enabled  |
| Defect                       | OFF              | Enabled  |

After ignition on, telltale lamp will turn on for 4 seconds and turn off for 4 seconds during the initialization phase and be turned off afterward until receipt of first valid suppression message from OCS system.

It is possible to turn off the telltale lamp when the larger child than 6 years old sits on the passenger side seat.

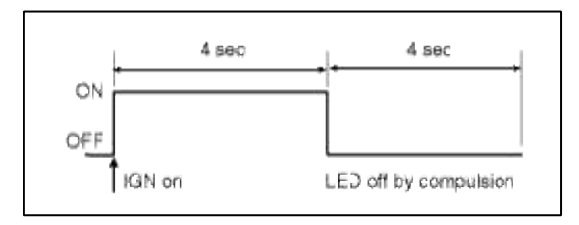

#### **Restraint > General Information > Repair procedures**

Component Replacement after Deployment

#### NOTE

Before doing any SRS repairs, use the Hi-Scan Pro to check for DTCs. Refer to the Diagnostic Trouble Code list for repairing of the related DTCs.

When the front airbag(s) deployed after a collision, replace the following items.

- SRSCM

- Deployed airbag(s)
- Seat belt pretensioner(s)
- Front impact sensors
- SRS wiring harnesses
- Inspect the clock spring for heat damage.

If any damage found, replace the clock spring.

If any damage found, or problem to occupant detection, replace the Passenger seat with PODS system.

When the side/curtain airbag(s) deployed after a collision, replace the following items.

- SRSCM
- Deployed airbag(s)
- Side impact sensor(s) for the deployed side(s)
- SRS wiring harnesses

After the vehicle is completely repaired, confirm the SRS airbag system is OK.

- Turn the ignition switch ON, the SRS indicator should come on for about 6 seconds and then go off.

#### Restraint > General Information > Components and Components Location

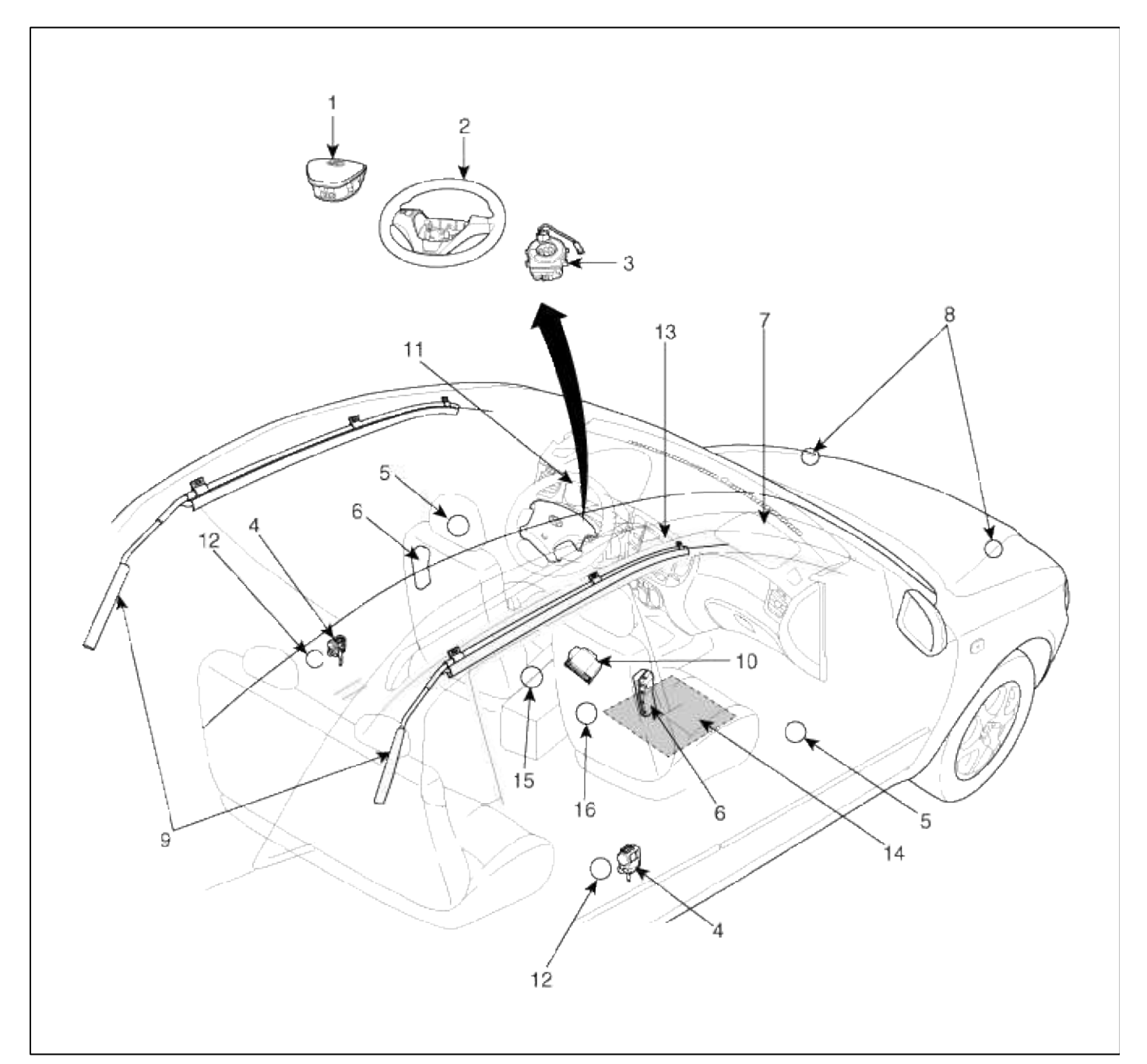

| 1. Driver Airbag (DAB)          | 9. Curtain Airbag (CAB)                                 |
|---------------------------------|---------------------------------------------------------|
| 2. Steering Wheel               | 10. Supplemental Restraint System Control Module(SRSCM) |
| 3. Clock Spring                 | 11. Airbag Warning Lamp                                 |
| 4. Seat Belt Pretensioner (BPT) | 12. Side Impact Sensor (SIS)                            |
| 5. Side Pressure Sensor (P-SIS) | 13. Telltale Lamp                                       |
| 6. Side Airbag (SAB)            | 14. Passenger Occupant Detecting System(PODS)           |
| 7. Passenger Airbag (PAB)       | 15. Seat Belt Buckle Switch                             |
| 8. Front Impact Sensor (FIS)    | 16. Seat Belt Buckle switch & Belt tension sensor       |

Components Location

Supplemental Restraint System Control Module (SRSCM)

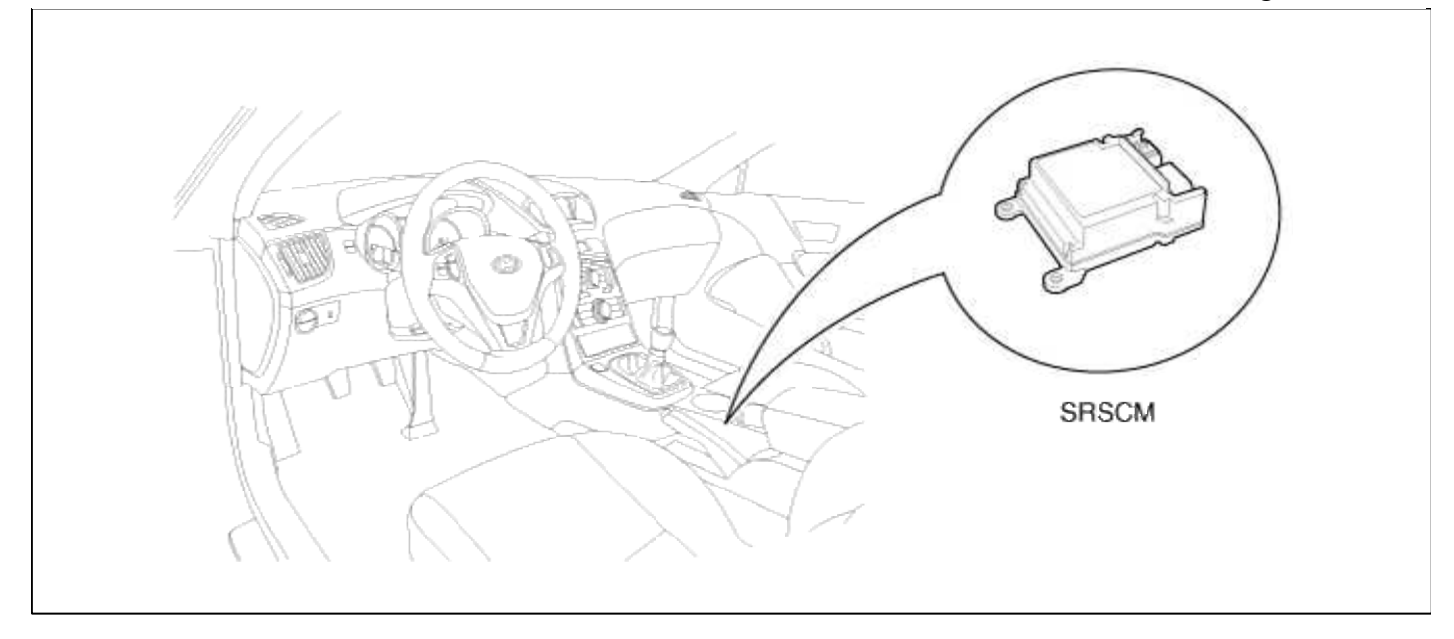

# Front Impact Sensor (FIS)

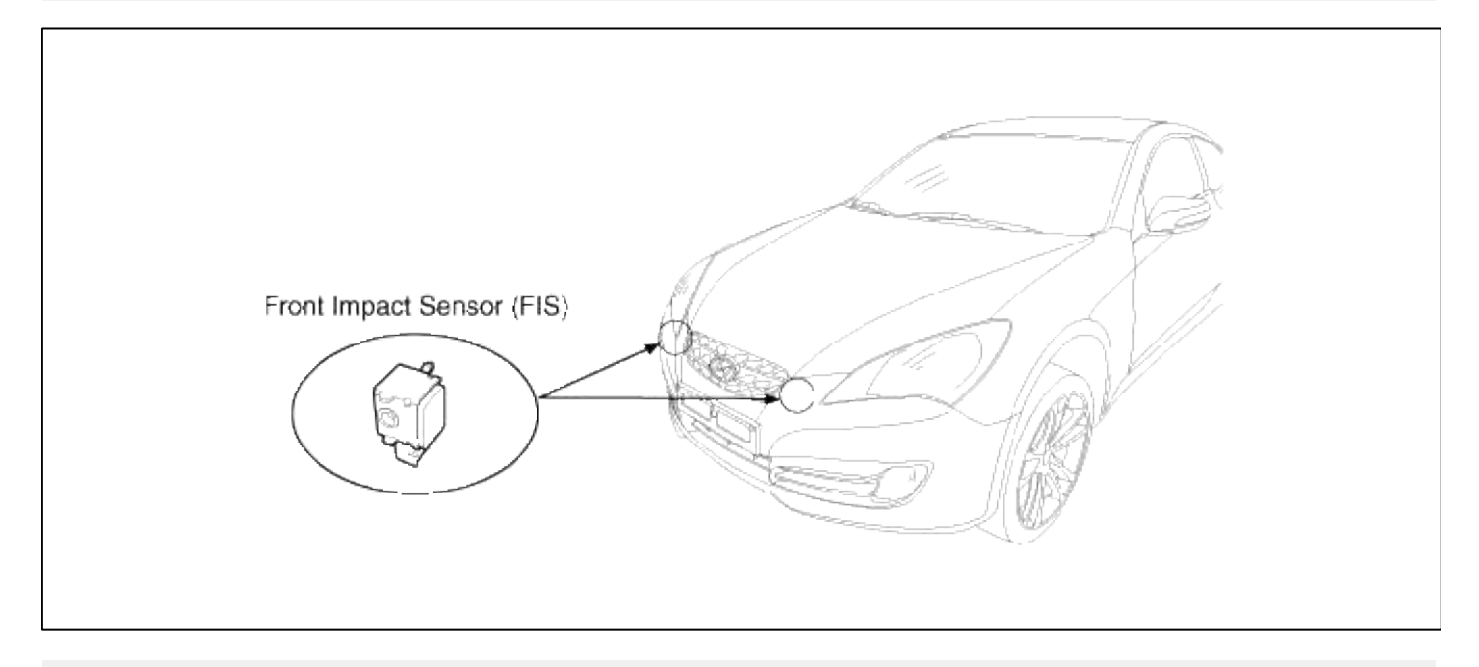

Side Impact Sensor (SIS)

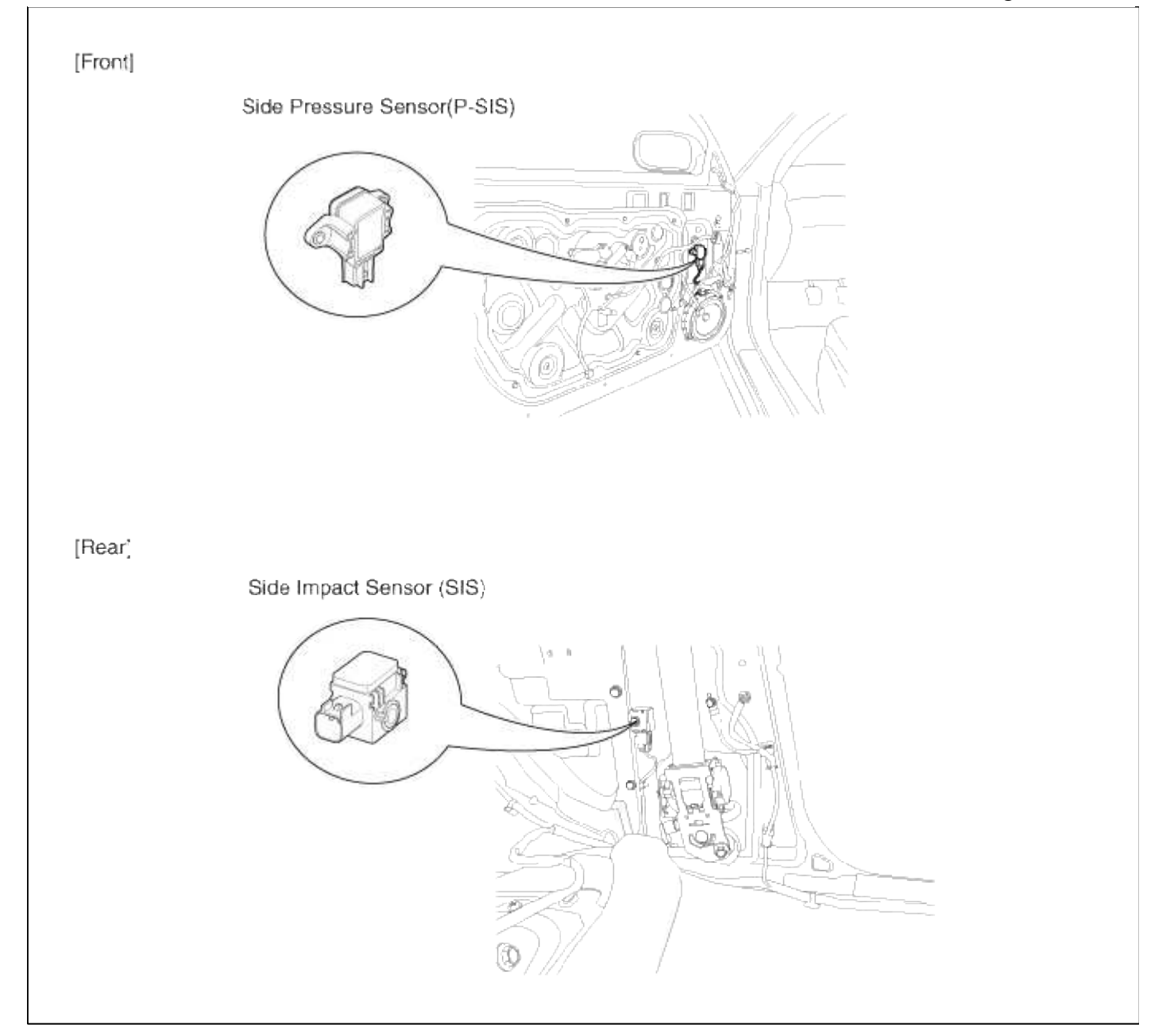

Driver Airbag (DAB) / Passenger Airbag (PAB)

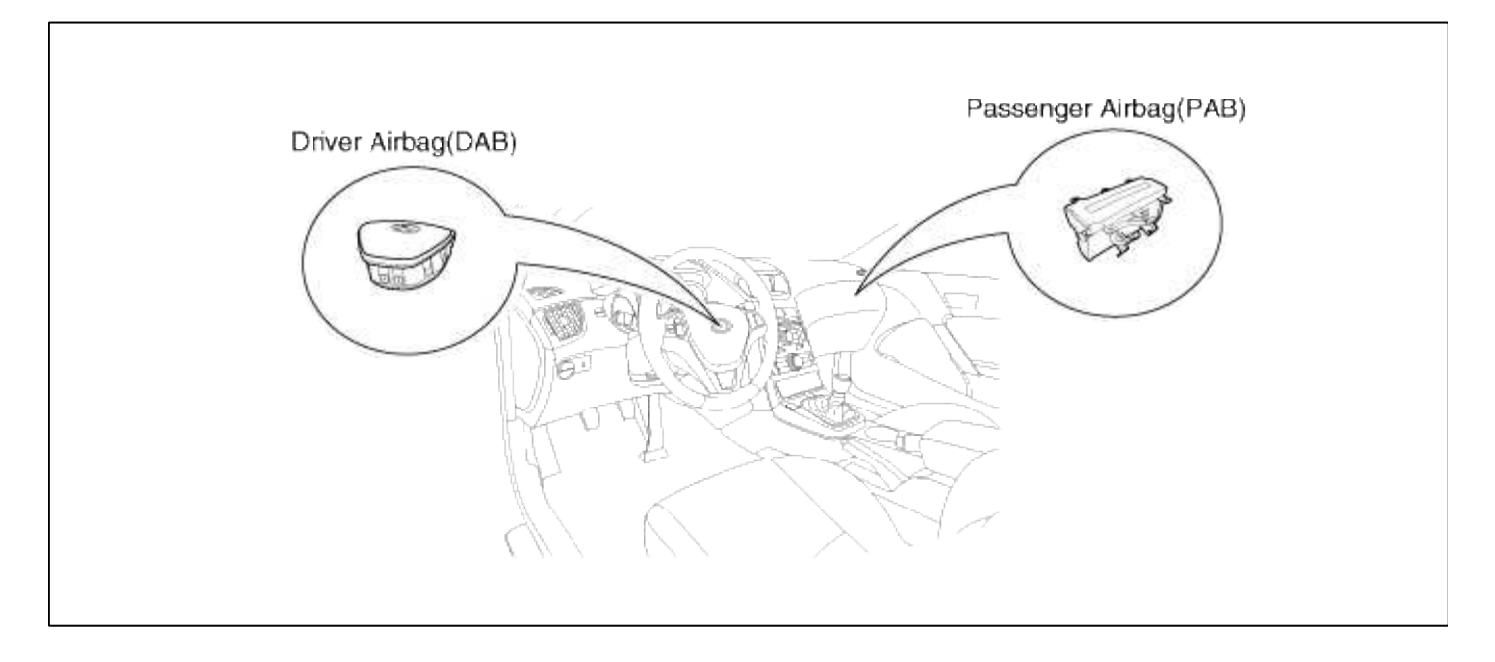

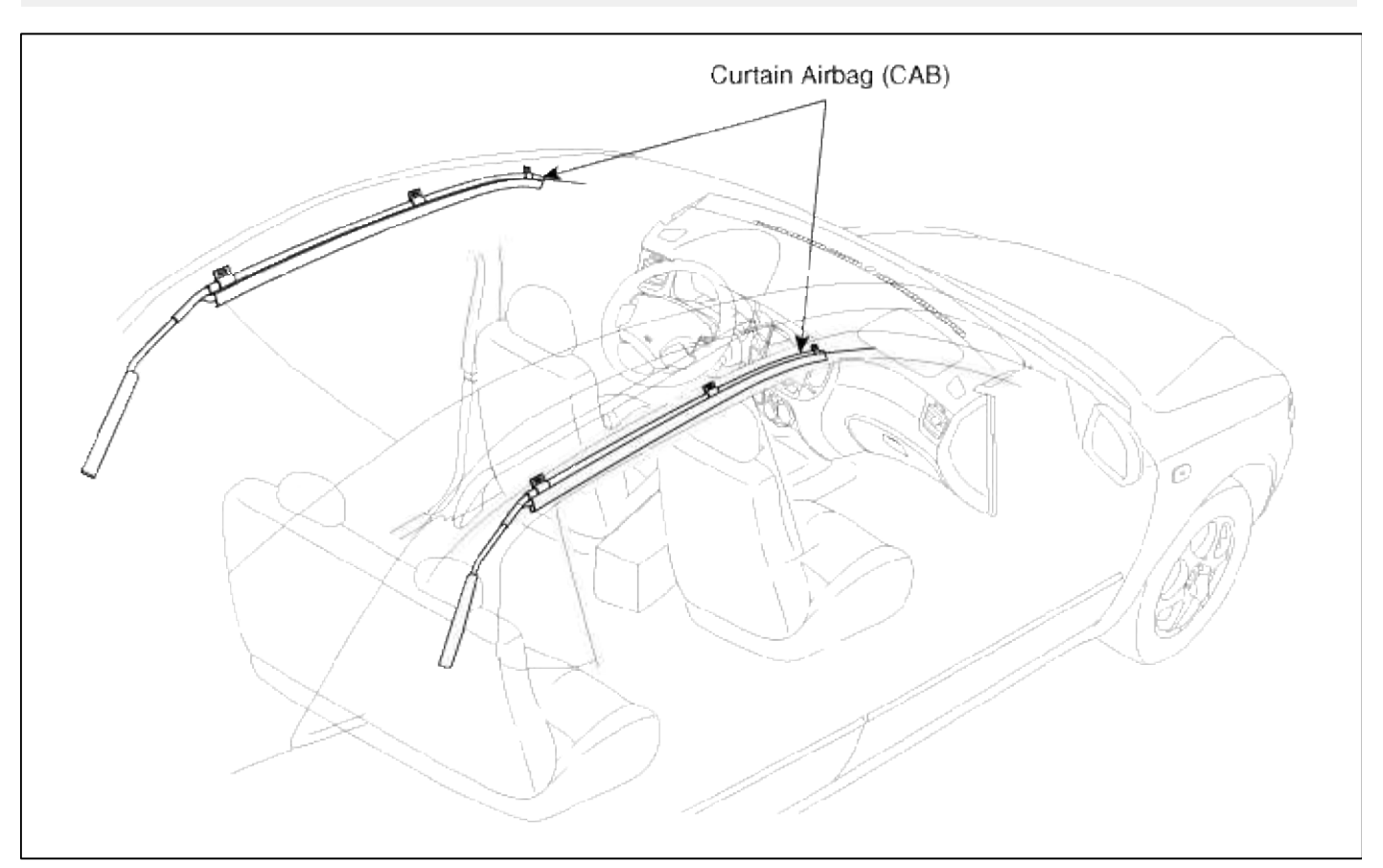

# Side Airbag (SAB)

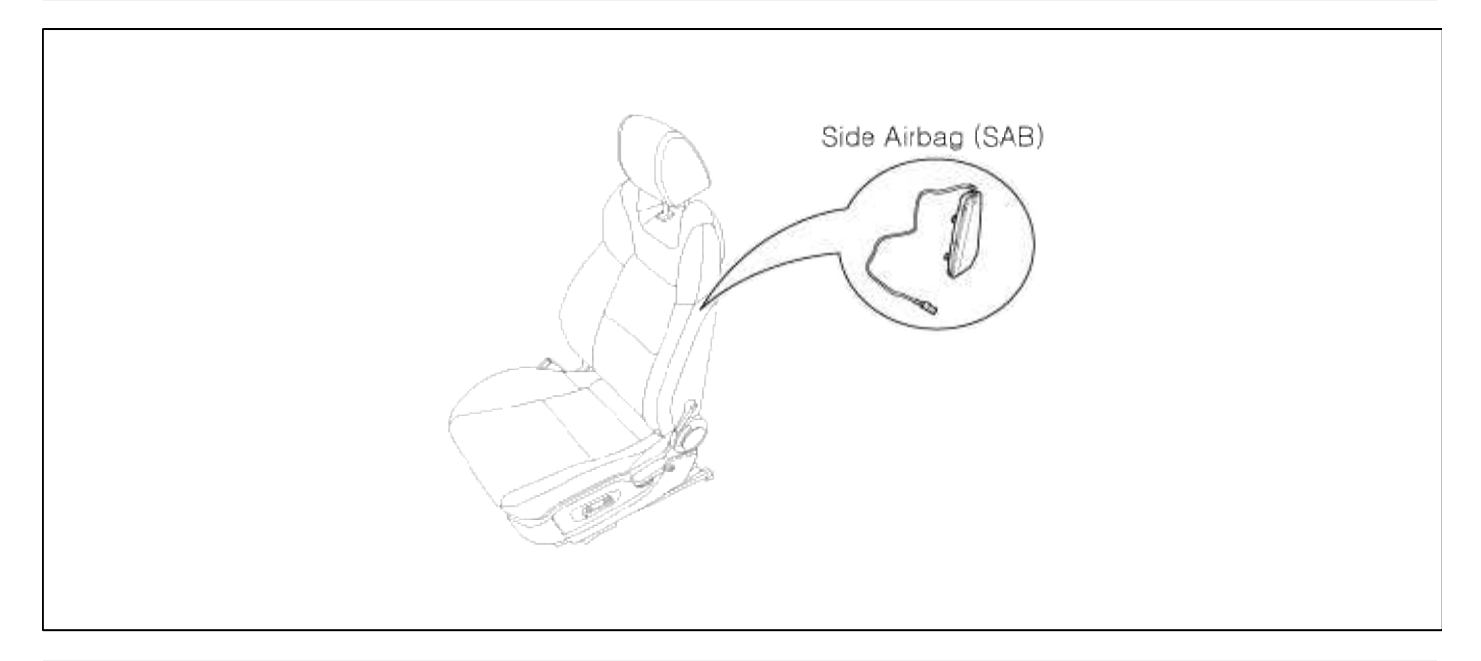

# Seat Belt Pretensioner (BPT)

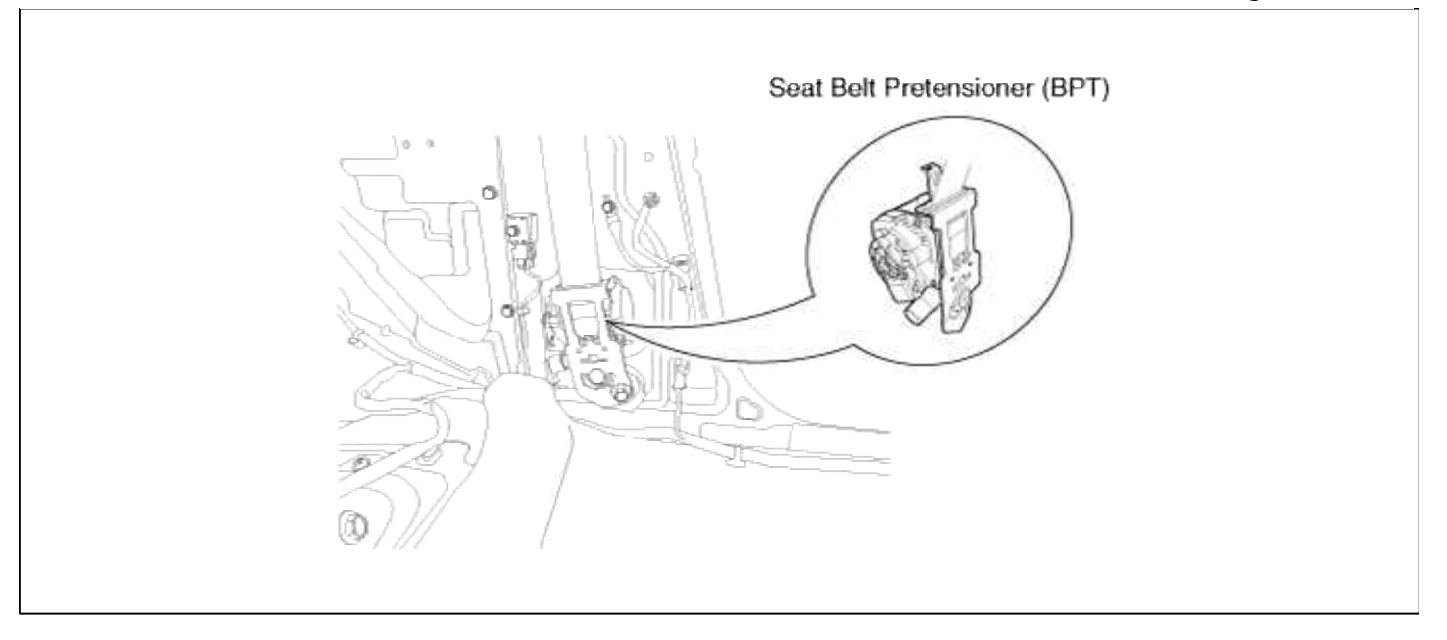

#### **Restraint > SRSCM > SRS Control Module (SRSCM) > Description and Operation**

Description

The primary purpose of the SRSCM (Supplemental Restraints System Control Module) is to discriminate between an event that warrants restraint system deployment and an event that does not. The SRSCM must decide whether to deploy the restraint system or not. After determining that pretensioners and/or airbag deployment is required, the SRSCM must supply sufficient power to the pretensioners and airbag igniters to initiate deployment.

The SRSCM determines that an impact may require deployment of the pretensioners and airbags from data obtained from impact sensors and other components in conjunction with a safing function.

The SRSCM will not be ready to detect a crash or to activate the restraint system devices until the signals in the SRSCM circuitry stabilize.

It is possible that the SRSCM could activate the safety restraint devices in approximately 2 seconds but is guaranteed to fully function after prove-out is completed.

The SRSCM must perform a diagnostic routine and light a system readiness indicator at key-on. The system must perform a continuous diagnostic routine and provide fault annunciation through a warning lamp indicator in the event of fault detection. A serial diagnostic communication interface will be used to facilitate servicing of the restraint control system.

#### Restraint > SRSCM > SRS Control Module (SRSCM) > Components and Components Location

Components

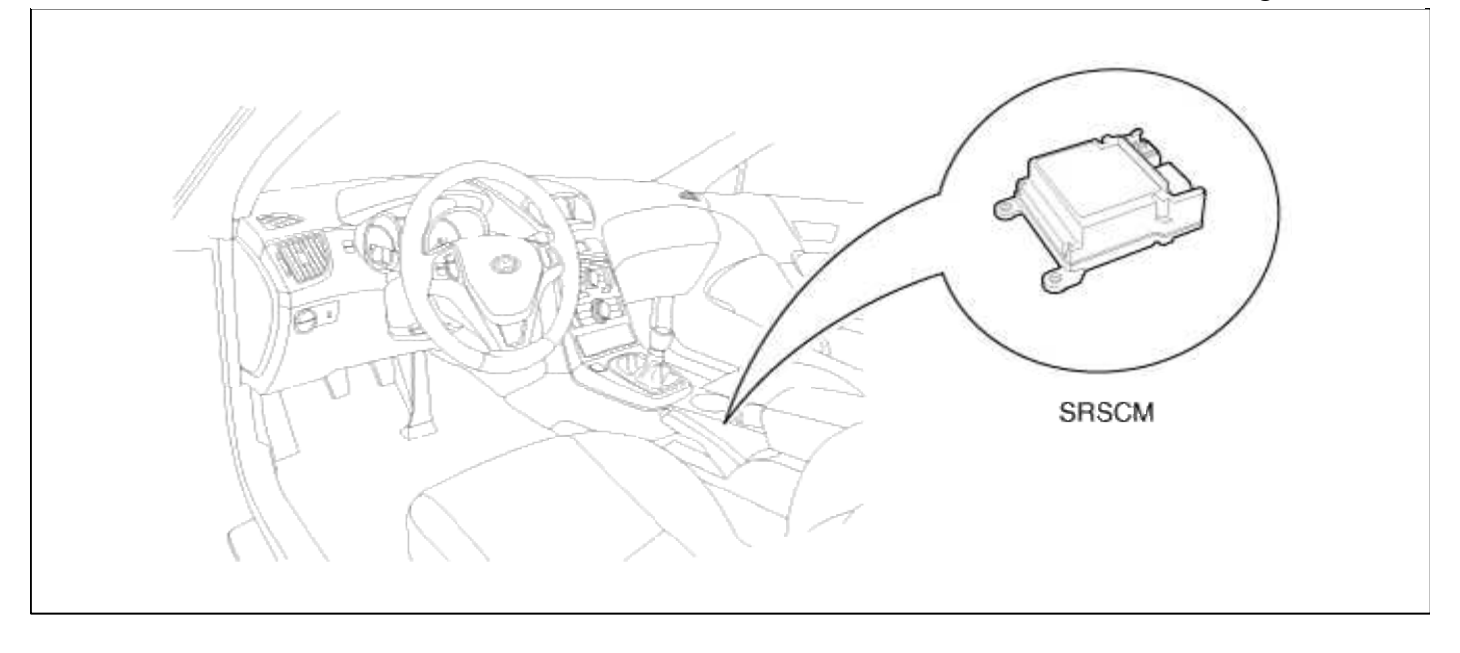

#### **Restraint > SRSCM > SRS Control Module (SRSCM) > Repair procedures**

#### Removal

- 1. Remove the ignition key from the vehicle.
- 2. Disconnect the battery negative cable and wait for at least three minutes before beginning work.
- 3. Disconnect the DAB, PAB, SAB, CAB and BPT connectors.
- 4. Remove the floor console.
- (Refer to Body group "Console")
- 5. Disconnect the SRSCM harness connector from the SRSCM.

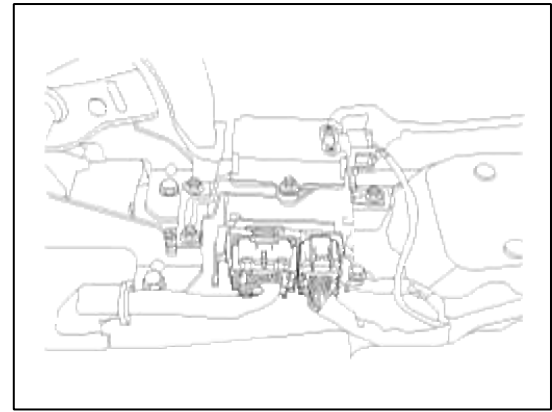

6. Remove the SRSCM mounting bolts(3EA) from the SRSCM, then remove the SRSCM.

#### Installation

- 1. Remove the ignition key from the vehicle.
- 2. Disconnect the battery negative cable and wait for at least three minutes before beginning work.

3. Install the SRSCM with the SRSCM mounting bolts.

# Tightening torque (SRSCM Mounting Bolt)

:  $6.9 \sim 8.8$  N.m ( $0.7 \sim 0.9$  kgf.m,  $5.1 \sim 6.5$  lb.ft)

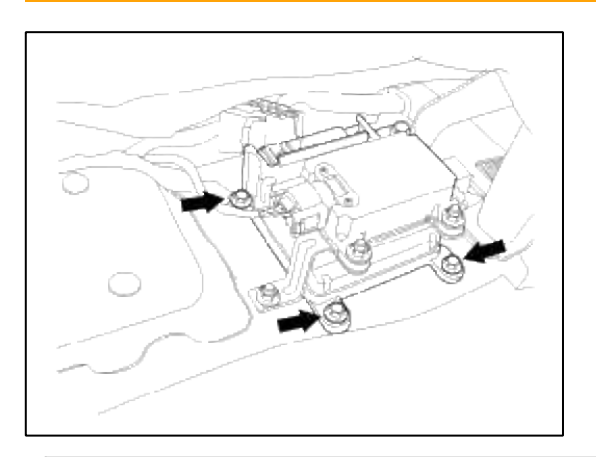

#### NOTE

Use new mounting bolts when replacing the SRSCM after a collision.

- 4. Connect the SRSCM harness connector.
- 5. Install the floor console.
  - (Refer to the Body group "Console")
- 6. Connect the DAB, PAB, SAB, CAB and BPT connectors.
- 7. Reconnect the battery negative cable.
- 8. After installing the SRSCM, confirm proper system operation:
  - A. Turn the ignition switch ON; the SRS indicator light should be turned on for about six seconds and then go off.

#### Variant coding

After replacing the SRSCM with a new one, MUST perform the "Variant Coding" procedure.

#### NOTE

- 1. On SRSCM variant coding mode, the airbag warning lamp is periodically blinking (ON: 0.5sec., OFF: 0.5sec.) until the coding is normally completed.
- 2. If the variant coding is failed, DTC B1762 (ACU Coding Error) will be displayed and the warning lamp will be turned on.

In this case, perform the variant coding procedure again after confirming the cause in "DTC Fault State Information".

Variant Coding can be performed up to 255 times, but if the number of coding work exceeds 255 times, DTC B1683 (Exceed Maximum coding Number) will be displayed and SRSCM must be replaced.

 If the battery voltage is low (less than 9V), DTC B1102 will be displayed. In this case, charge the battery before anything else, and then perform the variant coding procedure. Because, although Variant Coding is normally performed, DTC B1762 (ACU Coding Error) and B1102 (Battery Voltage Low) are displayed simultaneously.

#### Variant coding Procedure

# On-Line type on GDS

- 1. Ignition "OFF", connect scantool.
- 2. Ignition "ON" & Engine "OFF" select vehicle name and airbag system.
- 3. Select Variant coding mode.

# 4. Follow steps on the screen as below.1) Initial ACU Variant Coding screen

| ACU Variant Coding |                                                                                                    |
|--------------------|----------------------------------------------------------------------------------------------------|
|                    | [ACU Variant Coding]<br>This function is used for writing accurate ACU type into the Airbag<br>Control Unit When you repleced ACU in the vheichle, you must do<br>this Function.<br>[Condition]<br>1. IG.ON<br>press ok key if you want continue. |
| Fig.1              | Ok Cancel                                                                                                    |

2) VIN Code entering screen
| ACU Variant Coding |                                                                                                    |
|--------------------|----------------------------------------------------------------------------------------------------|
|                    | [ACU Variant Coding]<br>You must write accurate the VIN number carefully.<br>If the VIN isn't matcing the Vechicle status , this function is faied<br>[Condition]<br>1. Internet ON<br>2. IGON<br>after inputting the VIN number, press OK.<br>VIN : |
| Eig 2              | Ok Cancel                                                                                                    |

## 3) Variant coding's proceeding screen-1

| ACU Variant Coding |                                               |
|--------------------|-----------------------------------------------|
|                    | [ACU Variant Coding]                          |
|                    | ACU variant coding is now under way           |
|                    | If you want cancel then press [cancel] button |
|                    |                                               |
|                    |                                               |
|                    |                                               |
|                    |                                               |
|                    |                                               |
|                    | ,                                             |
|                    | Cancel                                        |

4) Variant coding's proceeding screen-2

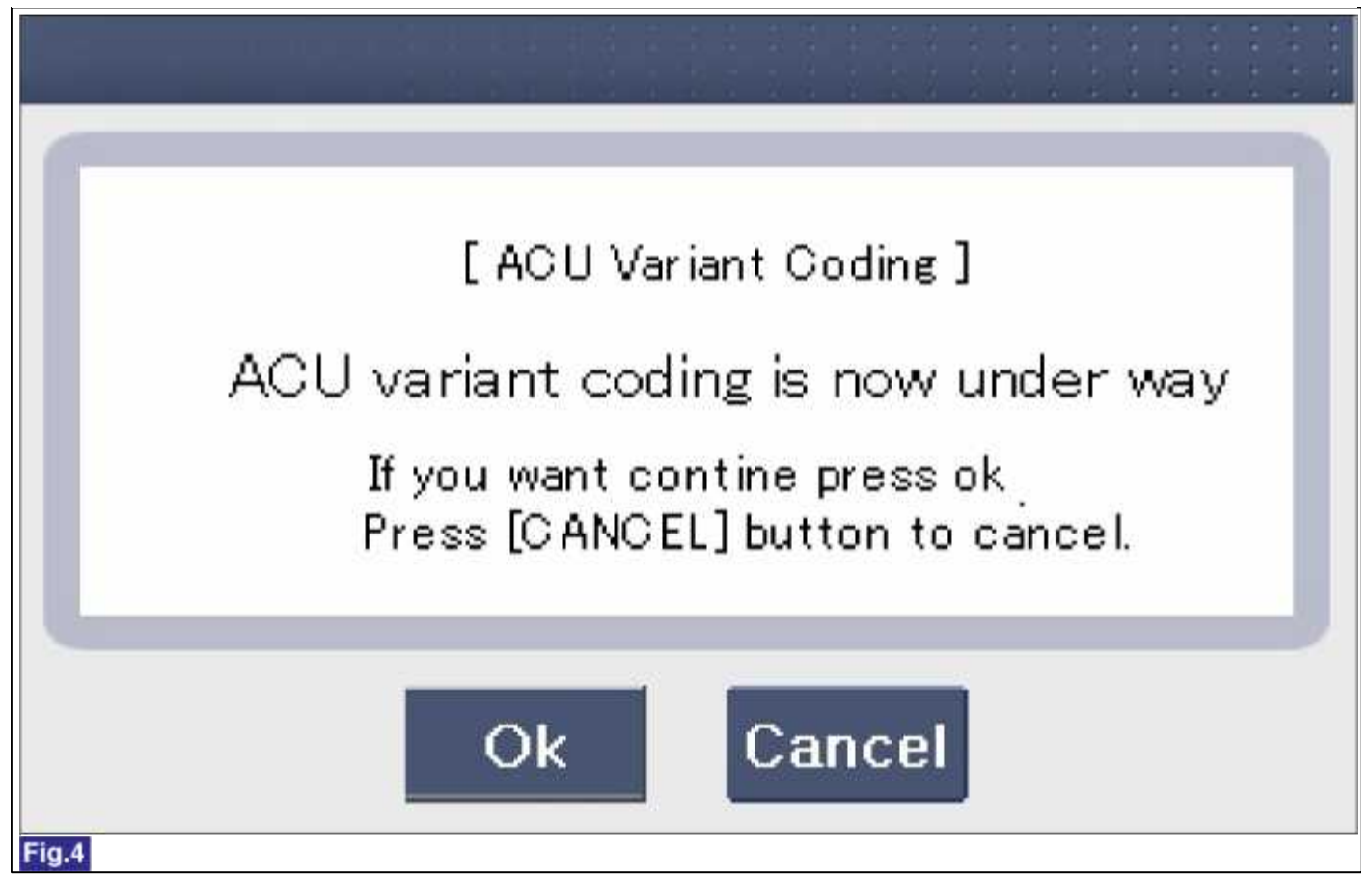

5) Variant coding is completed

| ACU Variant Coding |                                                                                                    |
|--------------------|----------------------------------------------------------------------------------------------------|
|                    | *** Variant Coding is complete.***                                                                                                    |
|                    | ACU CODING CODE : BK<br>ACU Info. : SAB+CAB(Dep/3.8/ESP)                                                                                                    |
|                    | *warning*                                                                                                    |
|                    | After Variant Coding process, please make it sure that the ACU<br>Information corresponds with the real car information(airbag<br>ignition circuit /engine information /braking system information)<br>before delivery |
|                    | Ok                                                                                                    |
| Fig.5              |                                                                                                    |

#### NOTE

1) Screen of Retrying the Variant coding after finishing variant coding

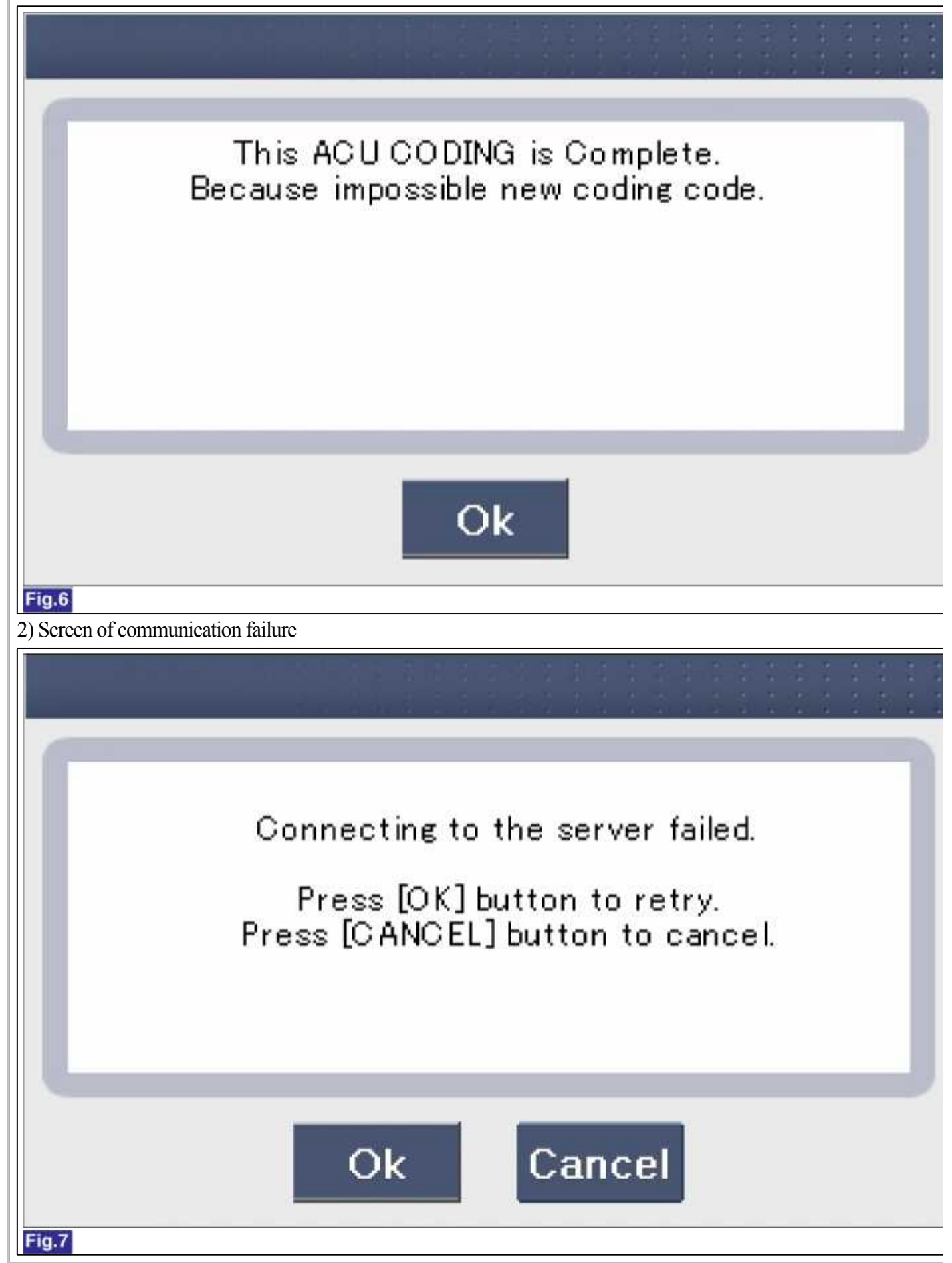

■ Off-line type on GDS (This can be used when not connecting to internet)

## 1) Initial ACU Variant Coding screen

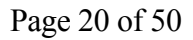

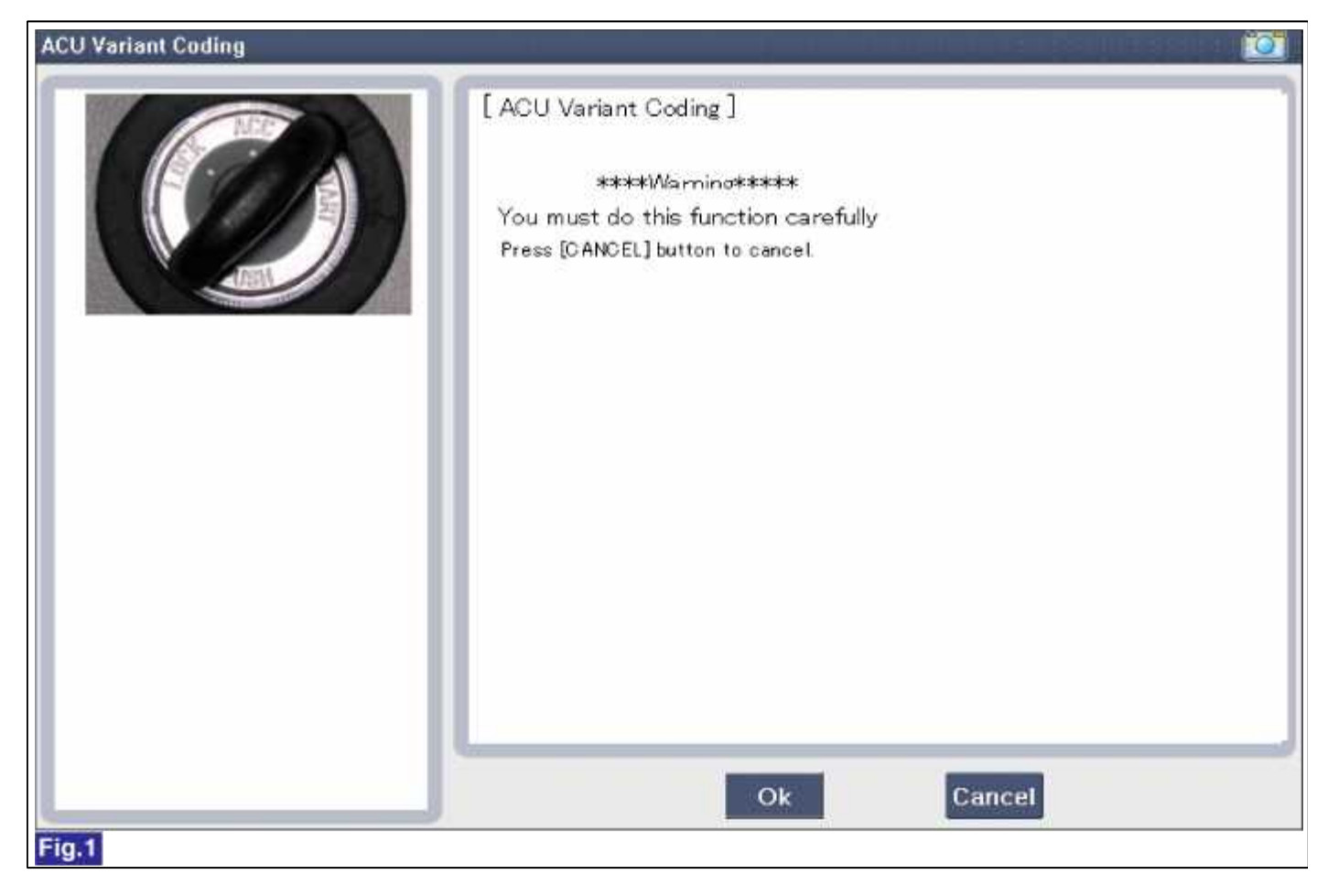

## 2) ACU CODING Code entering screen

| ACU Variant Coding |                                                                                                    |
|--------------------|----------------------------------------------------------------------------------------------------|
|                    | [ACU Variant Coding]         Confirm the ACU Coding code from the GSW server,         After inputting the VIN number to the GSW server         [Condition]         1. IG.ON         after inputting ACU Coding code, press OK         ***Warming : You must do this function carefully***         ACU Coding code :         BK11 |
|                    | Ok Cancel                                                                                                    |

## 3) Screen of rechecking ACU CODING code's entering

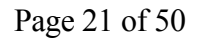

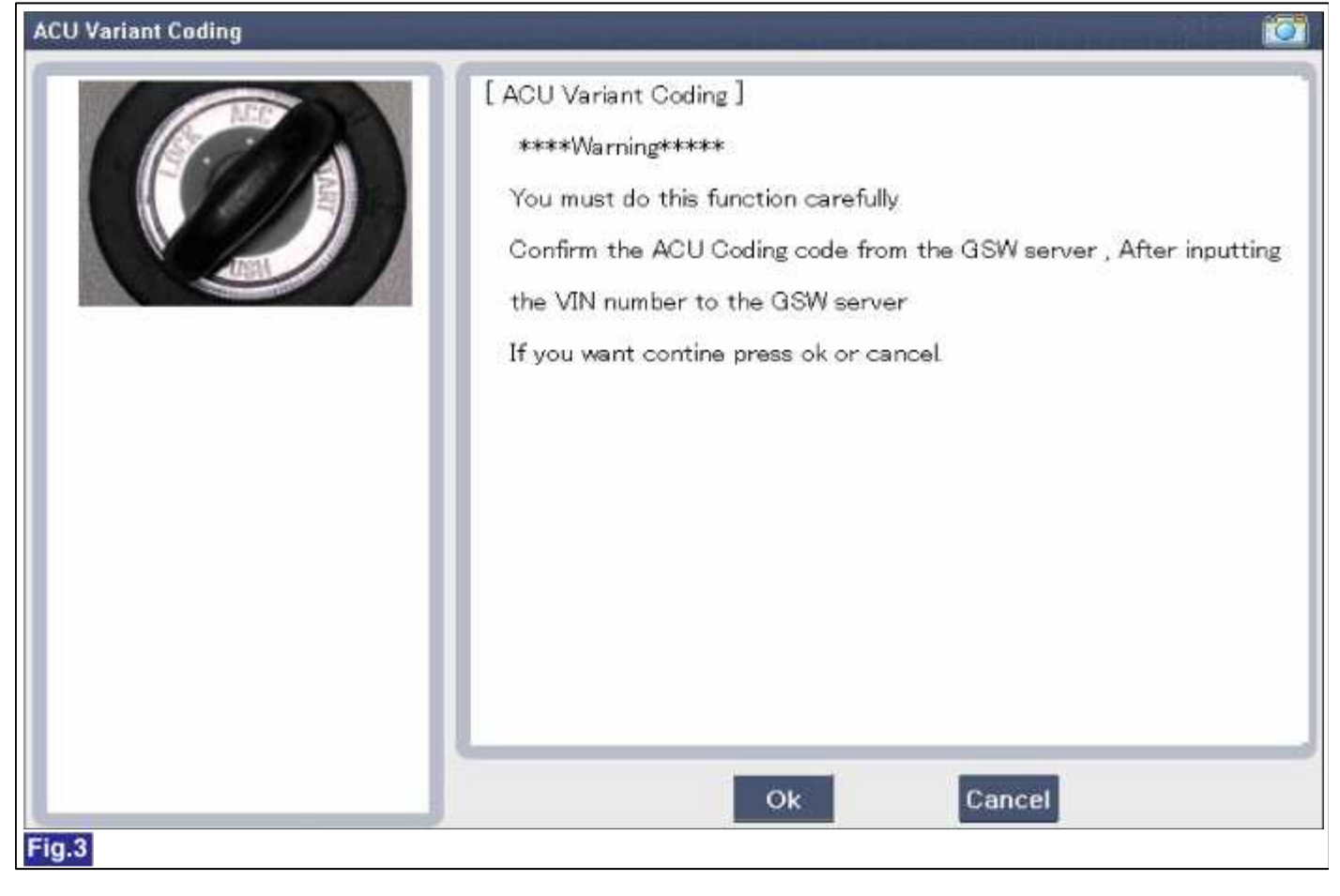

## 4) Variant coding's proceeding screen-1

| ACU Variant Coding | [ACU Variant Coding]                                                                  |
|--------------------|---------------------------------------------------------------------------------------|
|                    | ACU variant coding is now under way<br>If you want cancel then press [cancel] button. |
|                    |                                                                                       |
|                    |                                                                                       |
| Eig 4              | Cancel                                                                                |

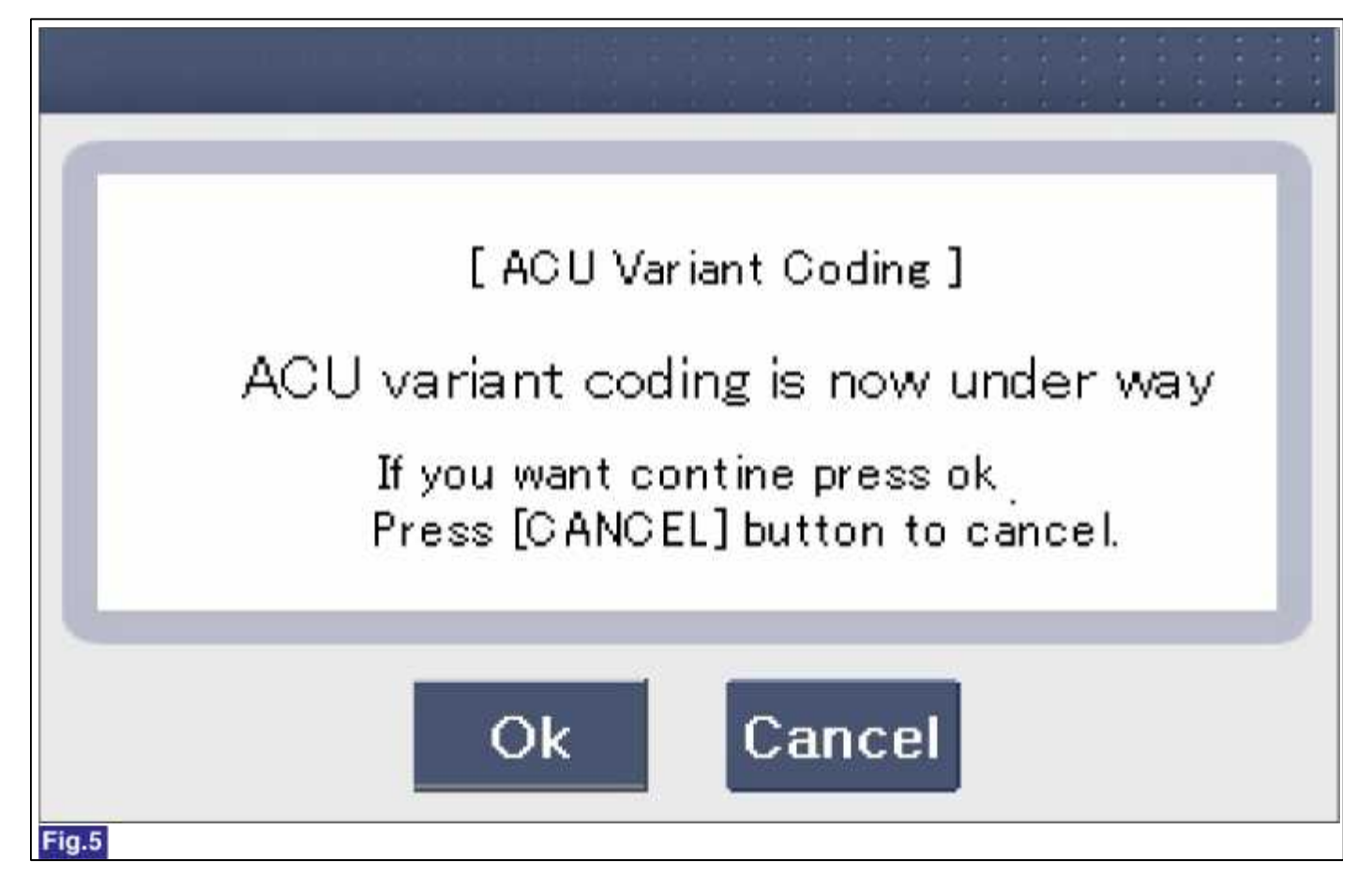

## 6) Variant coding is completed

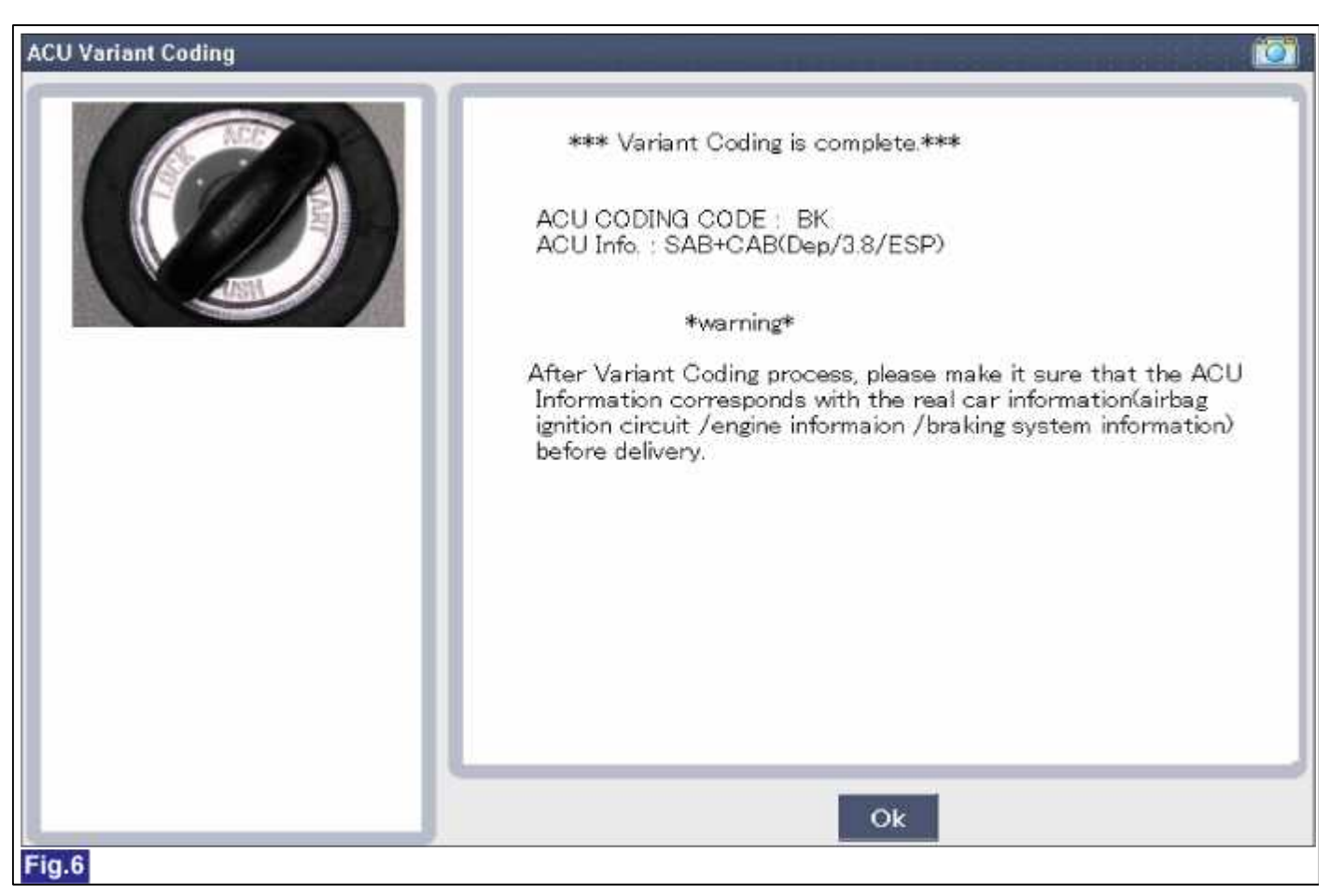

#### NOTE

1) Screen of Retrying the Variant coding after finishing variant coding

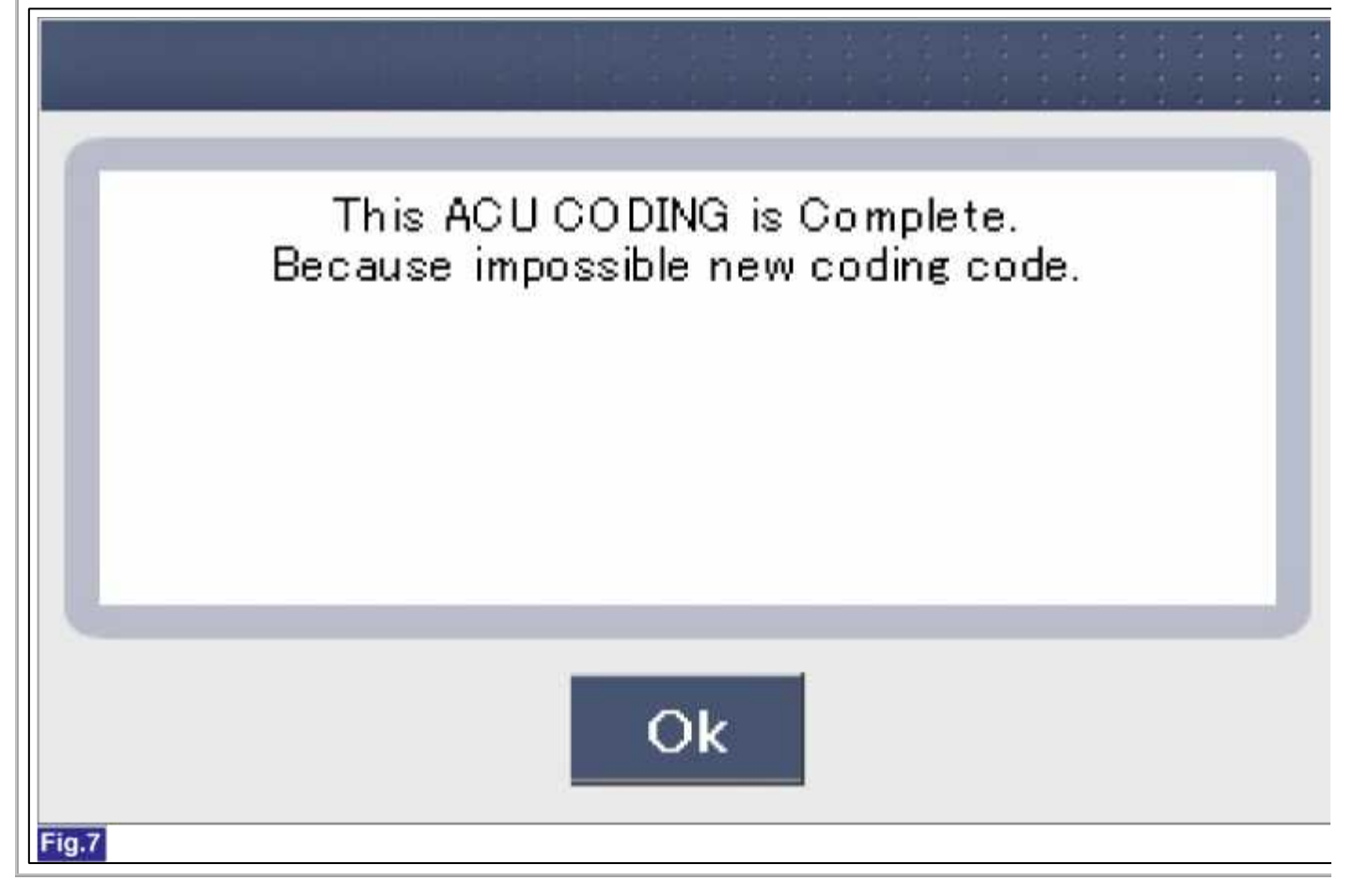

## Restraint > SRSCM > Front Impact Sensor (FIS) > Description and Operation

Description

The front impact sensor (FIS) is installed in the Front End Module (FEM). They are remote sensors that detect acceleration due to a collision at its mounting location. The primary purpose of the Front Impact Sensor (FIS) is to provide an indication of a collision. The Front Impact Sensor (FIS) sends acceleration data to the SRSCM.

## Restraint > SRSCM > Front Impact Sensor (FIS) > Components and Components Location

Components

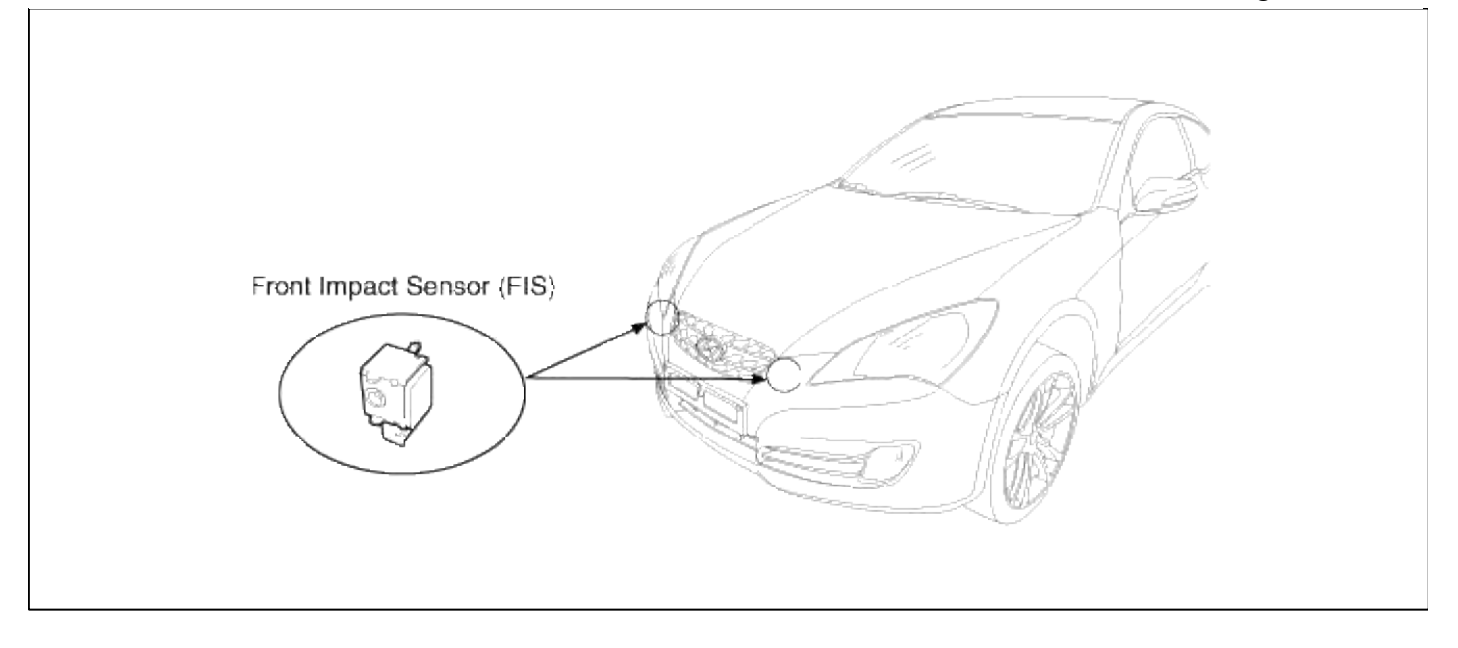

## Restraint > SRSCM > Front Impact Sensor (FIS) > Repair procedures

#### Removal

#### CAUTION

- Removal of the airbag must be performed according to the precautions/ procedures described previously.
- Before disconnecting the front impact sensor connector, disconnect the front airbag connector(s).
- Do not turn the ignition switch ON and do not connect the battery cable while replacing the front impact sensor.
- 1. Disconnect the battery negative cable, and wait for at least three minutes before beginning work.
- 2. Remove the front bumper.
  - (Refer to Body group "Bumper")
- 3. Disconnect the Front Impact Sensor connector.
- 4. Remove the Front Impact Sensor mounting nut.

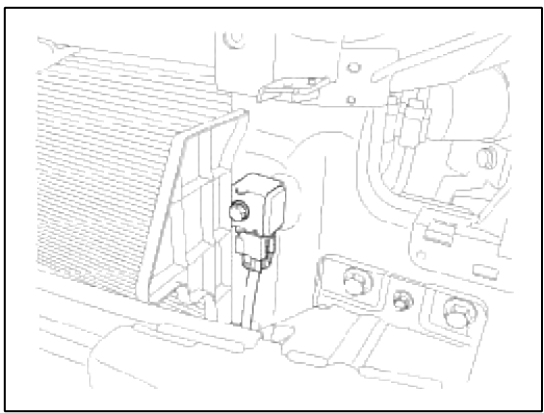

5. Remove the Front Impact Sensor.

#### Installation

#### CAUTION

- Do not turn the ignition switch ON and do not contact the battery cable while replacing the front impact sensor.
- 1. Install the new Front Impact Sensor.

2. Tighten the Front Impact Sensor mounting nut.

## **Tightening torque**

:  $6.8 \sim 8.8$  N.m ( $0.7 \sim 0.9$  kgf.m,  $5.1 \sim 6.5$  lb.ft)

- 3. Connect the Front Impact Sensor connector and install the front bumper. (Refer to Body group - "Bumper")
- 4. Reconnect the battery negative cable.
- 5. After installing the Front Impact Sensor, confirm proper system operation:
  - A. Turn the ignition switch ON the SRS indicator light should be turned on for about six seconds and then go off.

## Restraint > SRSCM > Side Impact Sensor (SIS) > Description and Operation

Description

Side Impact Sensor (SIS) system consists of two Front-SIS which are installed at each center of the front door module (LH and RH) and two Rear-SIS which are installed at each rear pillar nearby (LH and RH).

Front-Side Impact Sensor (F-SIS) is also called P-SIS because that detects pressure due to collision at its mounting location.

Rear-Side Impact Sensor (R-SIS) is also called A-SIS because that detects acceleration.

SRSCM decides deployment or not of the airbag and the time of deployment through the collision signal of SIS when the collision occurred.

## Restraint > SRSCM > Side Impact Sensor (SIS) > Components and Components Location

Components

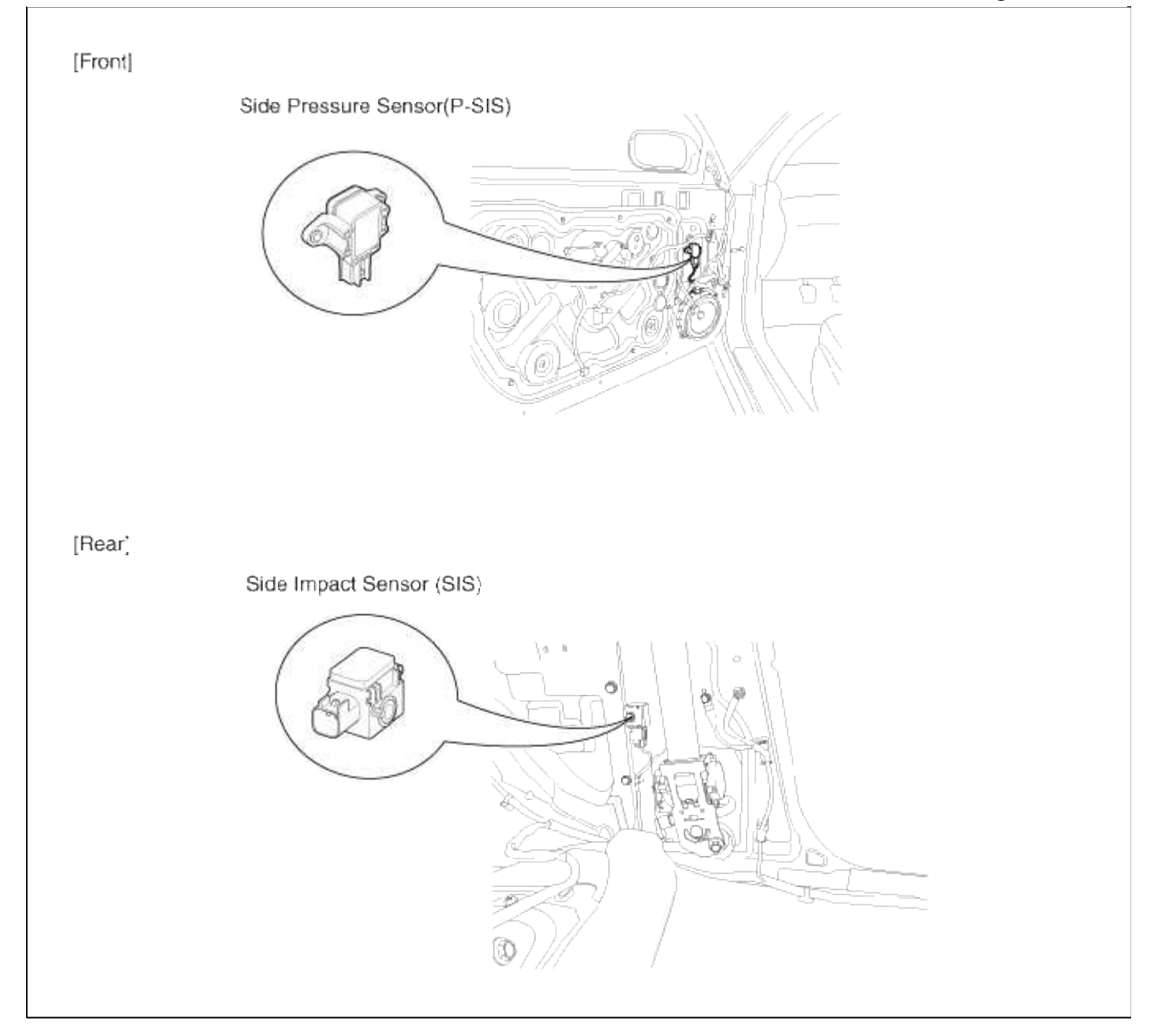

## **Restraint > SRSCM > Side Impact Sensor (SIS) > Repair procedures**

#### Removal

## **Side Pressure Sensor**

#### CAUTION

- Removal of the airbag must be performed according to the precautions/procedures described previously.
- Before disconnecting the side impact sensor connector(s), disconnect the side airbag connector (s).
- Do not turn the ignition switch ON and do not connect the battery cable while replacing the side impact sensor.
- 1. Disconnect the battery negative cable, and wait for at least three minutes before beginning work.
- 2. Remove the front door trim.
  - (Refer to Body group "Front door")

3. Disconnect the side pressure sensor connector and remove the side pressure sensor after removing 2 rivets (A).

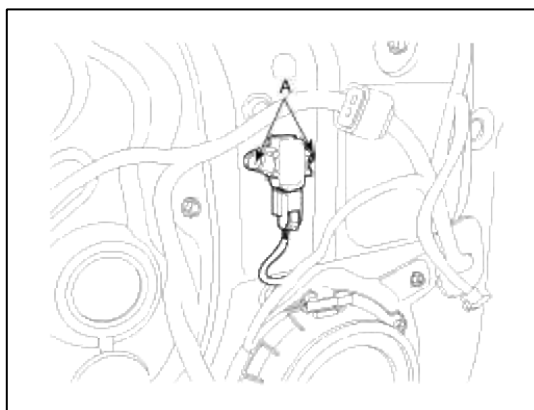

Side Impact Sensor

- 1. Disconnect the battery negative cable and wait for at least three minutes before beginning work.
- 2. Remove the rear seat. (Refer to Body group - "Seat")
- 3. Remove the luggage side trim. (Refer to Body group - "Interior trim")
- 4. Disconnect the side impact sensor connector.
- 5. Loosen the side impact sensor mounting bolt and remove the side impact sensor.

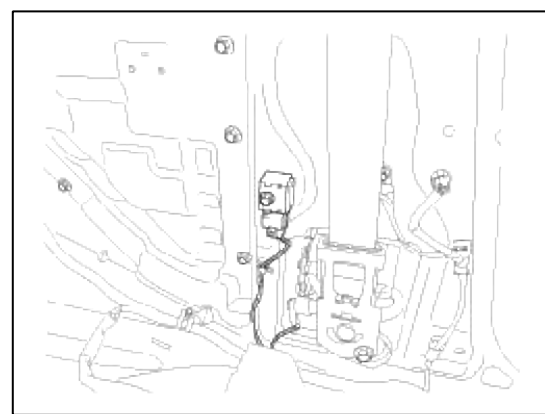

## Installation

## Side Pressure Sensor

## CAUTION

- Do not turn the ignition switch ON and do not connect the battery cable while replacing the side impact sensor.
- 1. Install the new side pressure sensor with 2 rivets then connect the side pressure sensor connector.
- 2. Install the front door trim.

(Refer to Body group - "Front door")

- 3. Reconnect the battery negative cable.
- 4. After installing the side pressure sensor, confirm proper system operation:
  - A. Turn the ignition switch ON, the SRS indicator light should be turned on for about six seconds and then go off.

Side Impact Sensor

## CAUTION

• Do not turn the ignition switch ON and do not connect the battery cable while replacing the side impact sensor.

1. Install the new side impact sensor with the bolt then connect the SRS harness connector to the side impact sensor.

## **Tightening torque**

:  $6.8 \sim 8.8$  N.m ( $0.7 \sim 0.9$  kgf.m,  $5.1 \sim 6.5$  lb.ft)

2. Install the luggage side trim.

(Refer to Body group - "Interior trim")

3. Install the rear seat.

(Refer to Body group - "Seat")

- 4. Reconnect the battery negative cable.
- 5. After installing the side impact sensor, confirm proper system operation:
  - A. Turn the ignition switch ON, the SRS indicator light should be turned on for about six seconds and then go off.

## **Restraint > SRSCM > Seat Belt Buckle Switch (BS) > Description and Operation**

Description

The SRSCM shall monitor the status of the driver and front passenger seat belt buckle. The SRSCM provides one pin each for the driver and front passenger seat belt buckle status input. The seat belt buckle circuit operates from internal boost voltage supplied by the SRSCM, and uses chassis ground for the signal return. The buckle status shall modify the SRSCM deployment. If the buckle status is unbuckled, the corresponding pretensioner will be deactivated.

## Restraint > SRSCM > Seat Belt Buckle Switch (BS) > Components and Components Location

Components

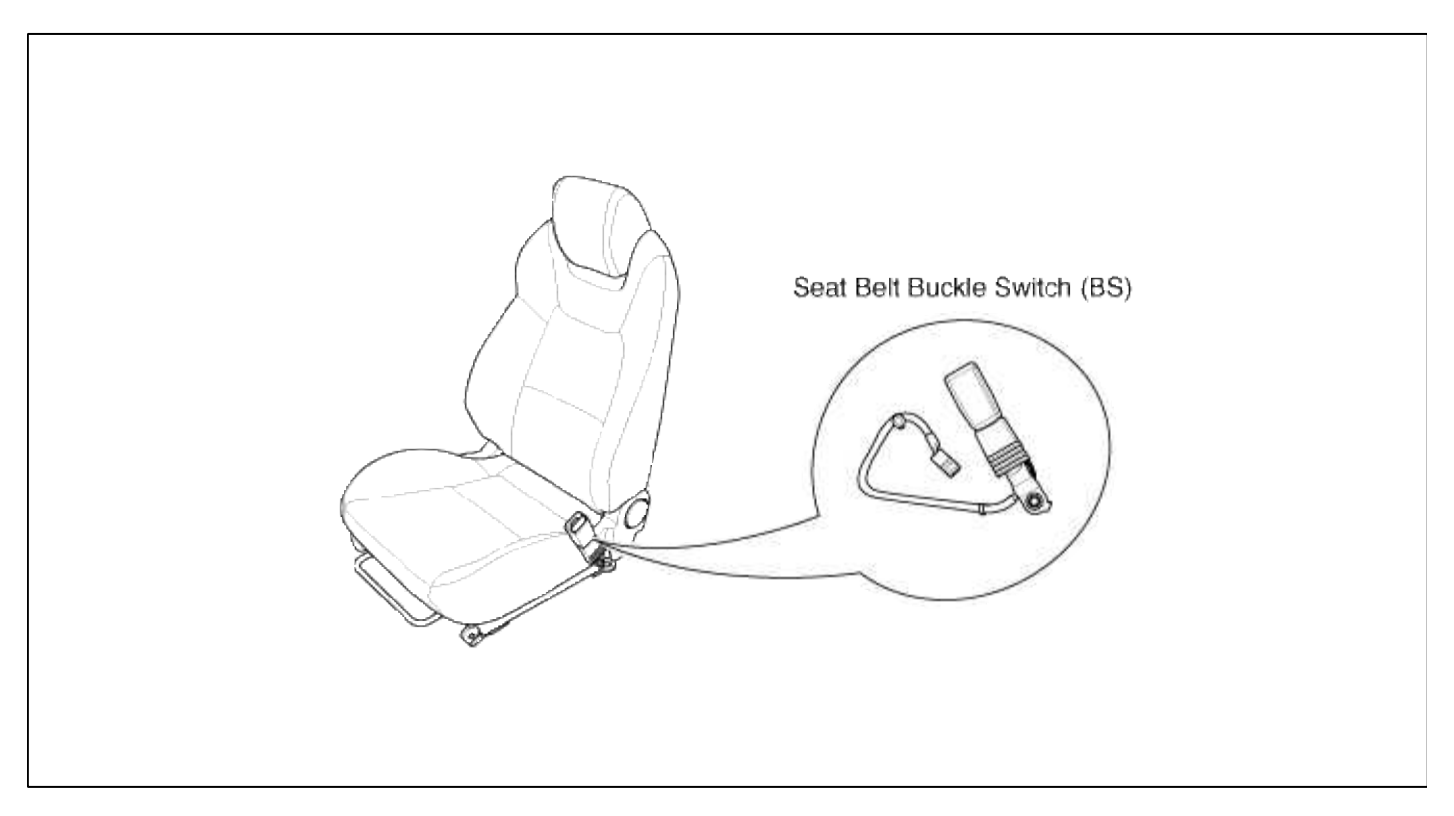

## **Restraint > SRSCM > Seat Belt Buckle Switch (BS) > Repair procedures**

Removal

- 1. Disconnect the battery negative cable, and wait for at least three minutes before beginning work.
- 2. Remove the front seat assembly. (Refer to Body group - "Seat")
- 3. Loosen the seat belt buckle mounting bolt and remove the seat belt buckle switch.

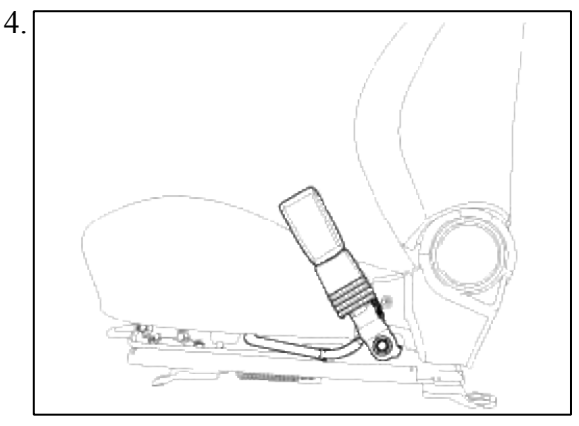

## Installation

## CAUTION

Be sure to install the harness wires not to be pinched or interfered with other parts.

- 1. Disconnect the battery negative cable, and wait for at least three minutes before beginning work.
- 2. Remove the ignition key from the vehicle.
- 3. Install the seat belt buckle switch.

## **Tightening Torque**

: 39.2 ~ 53.9 N.m (4.0 ~ 5.5 kgf.m, 28.9 ~ 39.8 lb.ft)

- 4. Install the front seat assembly. (Refer to Body group - "Seat")
- 5. Reconnect the battery negative cable.
- 6. After installing the Seat Belt Buckle Switch, confirm proper system operation:
  - A. Turn the ignition switch ON; the SRS indicator should be turned on for about six seconds and then go off.

## Restraint > SRSCM > Passenger Occupant Detecting Sensor (PODS) > Description and Operation

Description

The system is intended to classify the occupancy status of the front passenger seat in a motor vehicle based upon the measured force on the bottom seat cushion.

The system also communicates to the SRSCM whether to allow or inhibit the deployment of the passenger airbags and/or pretensioner based upon this status.

The System also measured dynamic responses of the occupant. This information is used to identify when a child seat is cinched down tightly with the seat belt, and to also determine if the seat is unoccupied.

However, the dynamic measurements are not intended, nor capable of monitoring the seating position of the occupant, nor can they determine the proximity of the occupant to the inflator modules.

The system should not be confused with an occupant position recognition system, or any other occupant proximity sensor.

The Passive Occupant Detecting System (PODS) utilizes bladder placed between the passenger seat cushion and suspension to measure the occupant's loading force on the vehicle seat. The bladder is connected to pressure sensor and ultimately to an electronic control unit (ECU), both of which are mounted under the seat pan. The quantitative force determined by the system is compared to a given threshold for determination of passenger airbag suppression.

# Restraint > SRSCM > Passenger Occupant Detecting Sensor (PODS) > Components and Components Location

#### Components

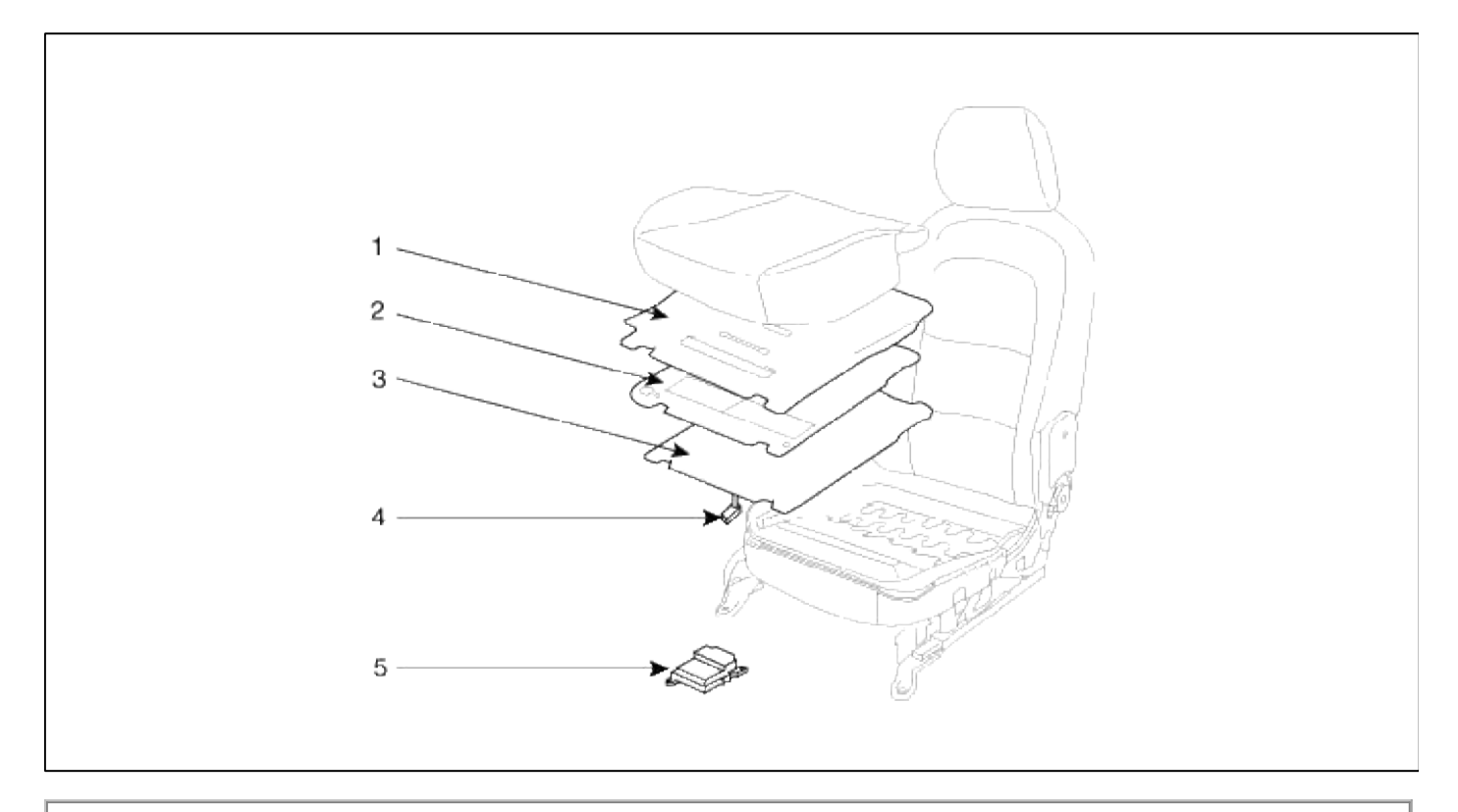

- 1. Bladder : Sense occupant weight and provide fluid pressure input to Pressure Sensor.
- 2. Backer Board : Provide stable and smooth reaction surface for Bladder, together with Felt Pad.
- 3. Felt Pad : Provide stable reaction surface for Bladder, together with Backer Board, and protect
- BladderAssembly from the seat frame environment.
- 4. Pressure Sensor : Sense pressure input from Bladder and convert the pressure input to a voltage signal for ECU.
- 5. ECU : Utilizing data from the Pressure Sensor, BTS (Belt Tension sensor), and Compensation Tables, determine
- if PAB (Passenger Airbag) will be suppressed.

#### **Restraint > SRSCM > Passenger Occupant Detecting Sensor (PODS) > Repair procedures**

Removal

- 1. Disconnect the battery negative cable, and wait for at least three minutes before beginning work.
- 2. Remove the front passenger seat assembly. (Refer to Body group - "Seat")
- 3. Remove the seat cushion as an assembly. (Refer to Body group - "Seat")

#### Installation

- 1. Install the PODS equipped seat front assembly. (Refer to Body group- Seat)
- 2. Reconnect the battery negative cable.

3. After installing the PODS, confirm proper system operation :

A. Turn the ignition switch ON; the SRS indicator should be turned on for about six seconds and then go off. Telltale lamp will turn on for 4 seconds and be turned off for 4 seconds. After the 8 seconds, it shall remain off if the PODS does not require suppression and the passenger airbag is enabled.

NOTE

Be sure to perform PODS reset with scantool after replcacing PODS equipped seat cushion.

## PODS Re-zero procedure

You should perform PODS Re-zero procedure after service or replacement about all part of the passenger seat. 1. Ignition "OFF", connect scantool.

2. Ignition "ON" & Engine "OFF", select Airbag system and "PODS Reset" mode.

| D Register<br>© System Identification<br>Data Treatment<br>© PODG Reset<br>Impection / Test                                                                                                    | Seloit System                                                                            | Selected |
|----------------------------------------------------------------------------------------------------|------------------------------------------------------------------------------------------|----------|
| System Intentification  Data Treatment      OPODIC Reset  Impéction / Test      Data Treatment                                                                                                    |                                                                                          |          |
| Data Treatment                                                                                                    | D Register                                                                               |          |
| Impection / Test                                                                                                    | D Register<br>System Identification                                                      |          |
| angetanne i tea                                                                                                    | D Register<br>System Mentilication<br>Data Treatment                                     |          |
| THE REPORT OF A DESCRIPTION OF A DESCRIPTION OF A DESCRIP | ID Register<br>System Identification<br>Data Treatment<br>PODS Reset<br>Instantion 17-ot |          |

- 3. The scantool will show the two PODS RESET function steps.
  - (1) Erase PODS ECU diagnostic codes.
  - (2) PODS ECU initialization.

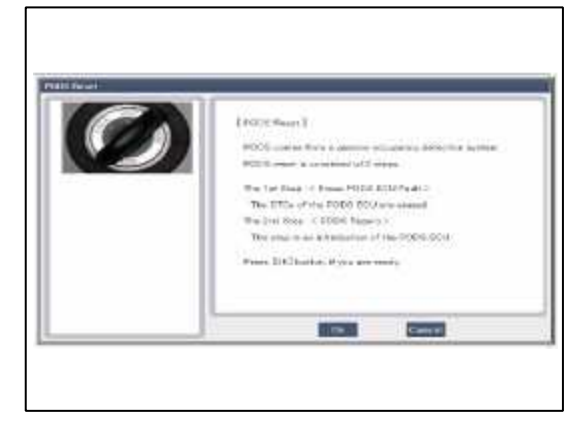

4. Press the OK button to erase the PODS related diagnostic codes.

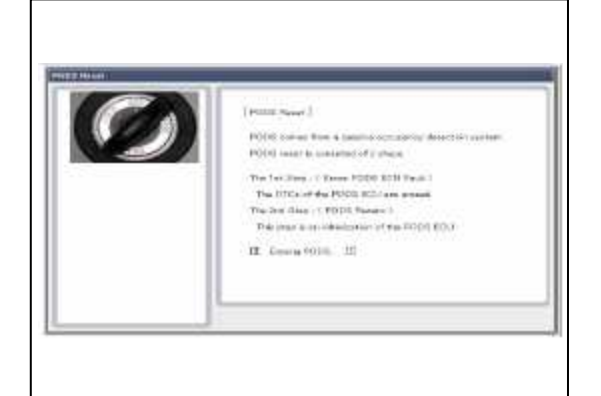

5. Press OK button to initialize the PODS.

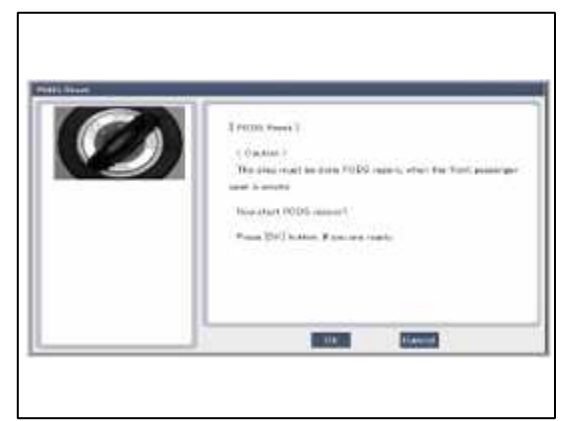

## CAUTION

This step must be done PODS re-zero, when the front passenger seat is empty.

6. The PODS initialization procedure will be performed.

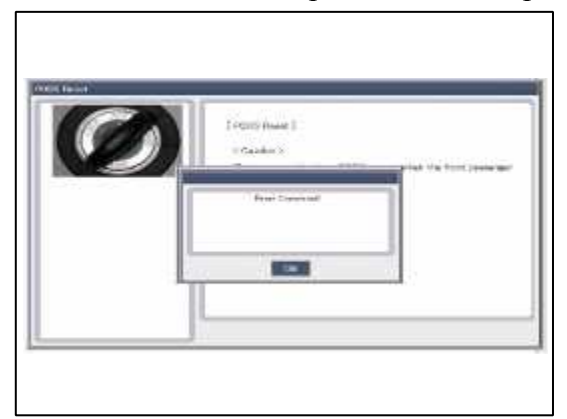

7. Check PODS situation with selecting "Pass. Airbag Realtime Info" after performing PODS Reset procedure.

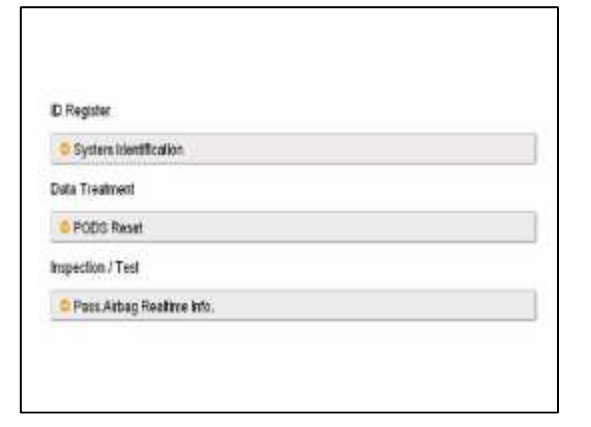

8. Perform inspection with pressing OK button.

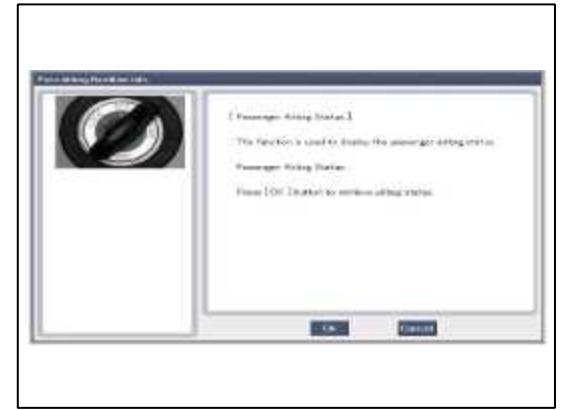

9. Finish the procedure with pressing cancel button if there is no problem after inspecting each status as below.

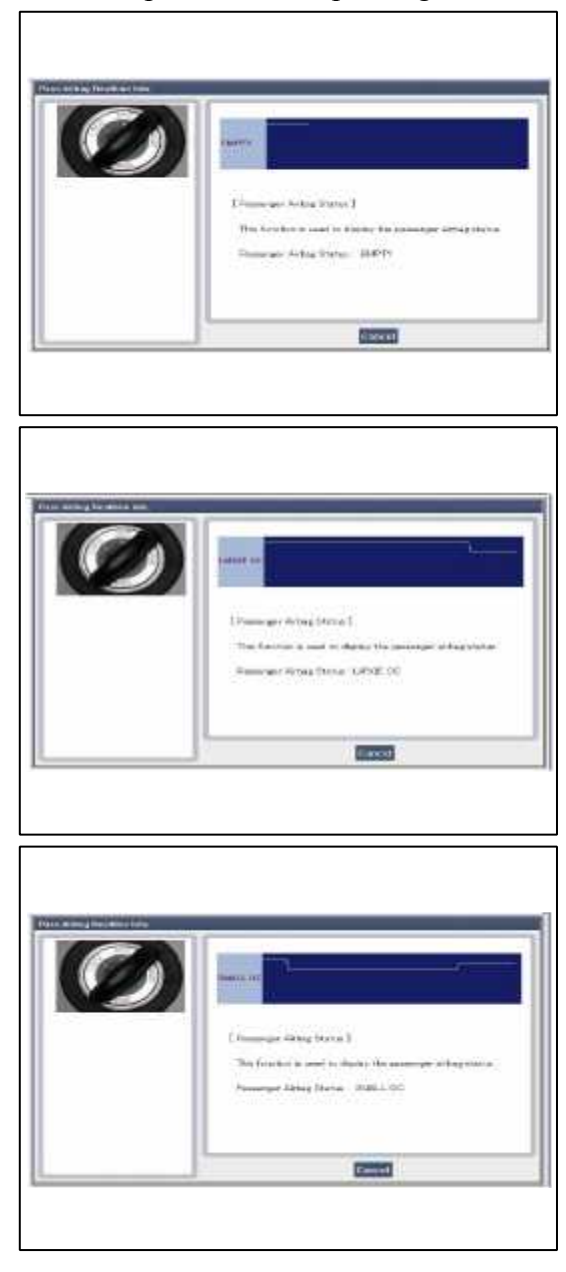

**Restraint > SRSCM > Schematic Diagrams** 

Circuit Diagram (1)

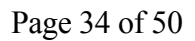

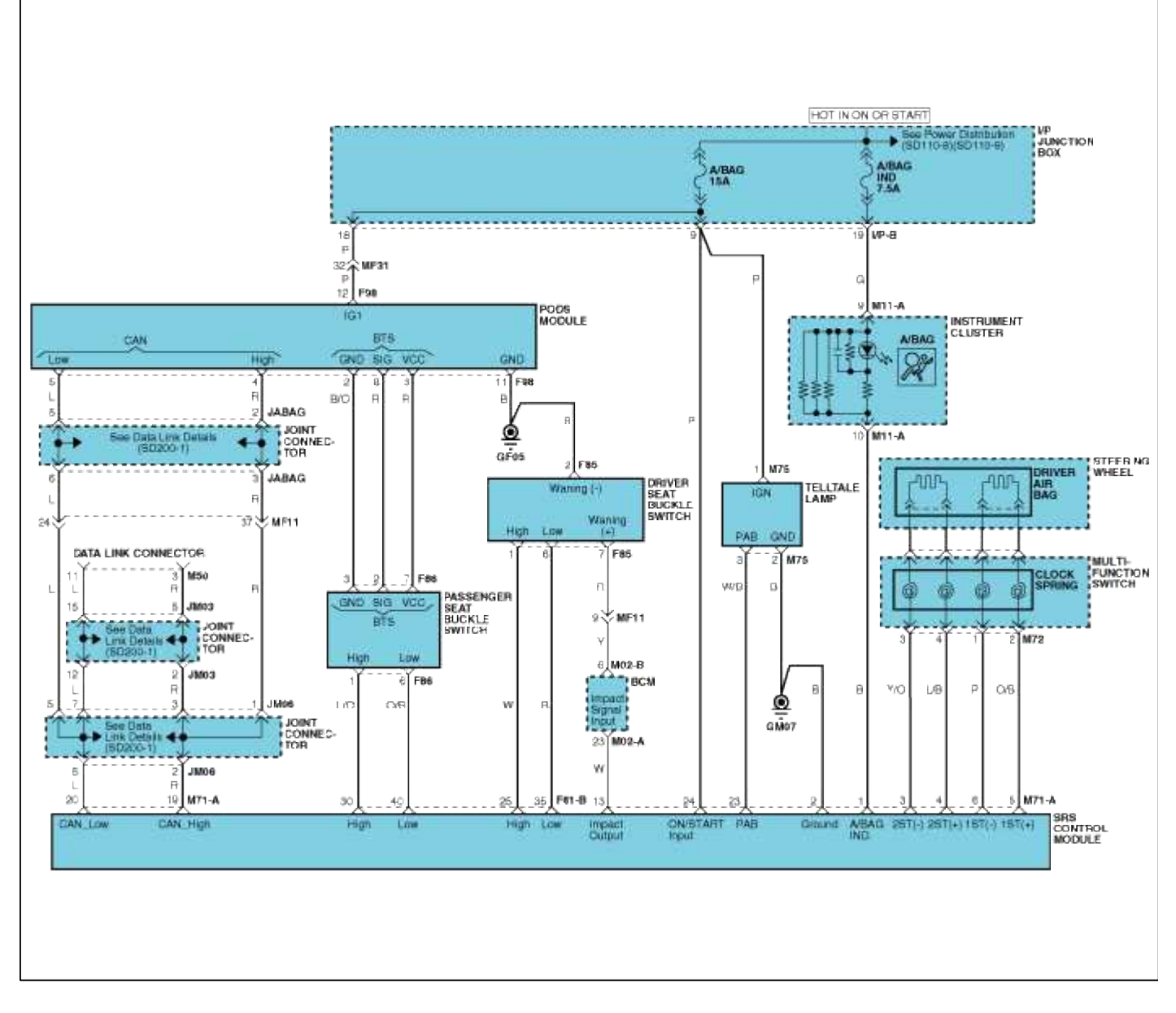

Circuit Diagram (2)

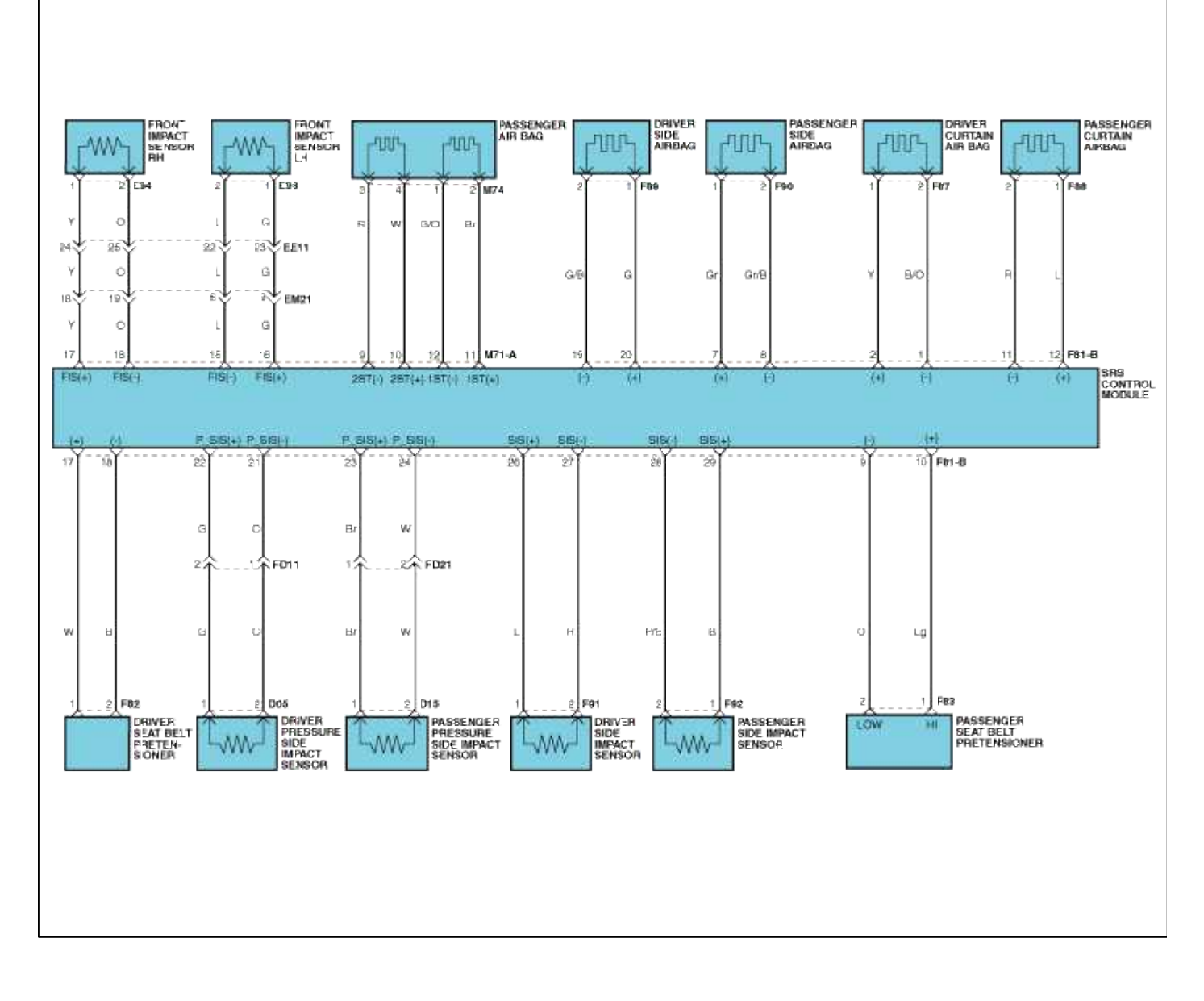

#### SRSCM Connector Terminal

#### **Harness Connector**

|    |    |    |    |    |    | ]. |    |    |    |    |    |    |    |    |    |    |
|----|----|----|----|----|----|----|----|----|----|----|----|----|----|----|----|----|
| 6  | 5  | 4  | 3  | 2  | 1  |    | 10 | 9  | 8  | 7  | 6  | 5  | 4  | 3  | 2  | 1  |
| 12 | 11 | 10 | Э  | 8  | 7  |    | 20 | 19 | 18 | 17 | 16 | 15 | 14 | 13 | 12 | 11 |
| 18 | 17 | 16 | 15 | 14 | 13 |    | 30 | 29 | 28 | 27 | 26 | 25 | 24 | 23 | 22 | 21 |
| 24 | 23 | 22 | 21 | 20 | 19 |    | 40 | 39 | 38 | 37 | 36 | 35 | 34 | 33 | 32 | 31 |

#### CONNECTOR A

#### CONNECTOR B

Shorting bar (\_\_\_\_\_). located on the upper side of pin 1 and 2 of SRSCM connector A Note : For short circuit check, shorting bar must be opened. Use a plastic clip as a shorting bar opener for disconnecting shorting bar.

| Pin | Function (Connector A)                    | Pin | Function (Connector B)       |
|-----|-------------------------------------------|-----|------------------------------|
| 1   | Airbag Warning Lamp (Shorting bar opener) | 1   | Curtain Airbag [Driver] Low  |
| 2   | Power Ground (Shorting bar opener)        | 2   | Curtain Airbag [Driver] High |
| 3   | (2nd stage) Driver Airbag Low             | 3   | -                            |

|    |                                         | _  |                                             |
|----|-----------------------------------------|----|---------------------------------------------|
| 4  | (2nd stage) Driver Airbag High          | 4  | -                                           |
| 5  | (1st stage) Driver Airbag High          | 5  | -                                           |
| 6  | (1st stage) Driver Airbag Low           | 6  | -                                           |
| 7  | -                                       | 7  | Side Airbag [Passenger] High                |
| 8  | -                                       | 8  | Side Airbag [Passenger] Low                 |
| 9  | (2nd stage) Passenger Airbag Low        | 9  | Seat Belt Pretensioner [Passenger]<br>Low   |
| 10 | (2nd stage) Passenger Airbag High       | 10 | Seat Belt Pretensioner [Passenger]<br>High  |
| 11 | (1st stage) Passenger Airbag High       | 11 | Curtain Airbag [Passenger] Low              |
| 12 | (1st stage) Passenger Airbag Low        | 12 | Curtain Airbag [Passenger] High             |
| 13 | Crash Output                            | 13 | -                                           |
| 14 | -                                       | 14 | -                                           |
| 15 | Front Impact Sensor [Driver] Low        | 15 | -                                           |
| 16 | Front Impact Sensor [Driver] High       | 16 | -                                           |
| 17 | Front Impact Sensor [Passenger]<br>High | 17 | Seat Belt Pretensioner [Driver] High        |
| 18 | Front Impact Sensor [Passenger]<br>Low  | 18 | Seat Belt Pretensioner [Driver] Low         |
| 19 | CAN High (PODS and OBD)                 | 19 | Side Airbag [Driver] Low                    |
| 20 | CAN High (PODS and OBD)                 | 20 | Side Airbag [Driver] High                   |
| 21 | -                                       | 21 | Side Impact Sensor [Driver] Low             |
| 22 | -                                       | 22 | Side Impact Sensor [Driver] High            |
| 23 | Telltale Warning Lamp                   | 23 | Side Impact Sensor [Passenger] High         |
| 24 | Power supply (Ignition)                 | 24 | Side Impact Sensor [Passenger] Low          |
|    |                                         | 25 | Seat Belt Buckle Switch [Driver] Hig        |
|    |                                         | 26 | Side Impact Sensor [Driver] High            |
|    |                                         | 27 | Side Impact Sensor [Driver] Low             |
|    |                                         | 28 | Side Impact Sensor [Passenger] Low          |
|    |                                         | 29 | Side Impact Sensor [Passenger] High         |
|    |                                         | 30 | Seat Belt Buckle Switch [Passenger]<br>High |
|    |                                         | 31 | -                                           |
|    |                                         | 32 | -                                           |
|    |                                         | 33 | -                                           |
|    |                                         | 34 | -                                           |
|    |                                         | 35 | Seat Belt Buckle Switch [Driver] Low        |
|    |                                         | 36 | -                                           |

|  | 37 | -                                          |
|--|----|--------------------------------------------|
|  | 38 | -                                          |
|  | 39 | -                                          |
|  | 40 | Seat Belt Buckle Switch [Passenger]<br>Low |

# Restraint > Airbag Module > Driver Airbag (DAB) Module and Clock Spring > Description and Operation

## Description

Driver Airbag (DAB) is installed in steering wheel and electrically connected to SRSCM via clock spring. It protects the driver from danger by deploying a bag when frontal crash occurs. The SRSCM determines deployment of Driver Airbag (DAB).

## CAUTION

Never attempt to measure the circuit resistance of the airbag module (squib) even if you are using the specified tester. If the circuit resistance is measured with a tester, accidental airbag deployment will result in serious personal injury.

# Restraint > Airbag Module > Driver Airbag (DAB) Module and Clock Spring > Components and Components Location

Components

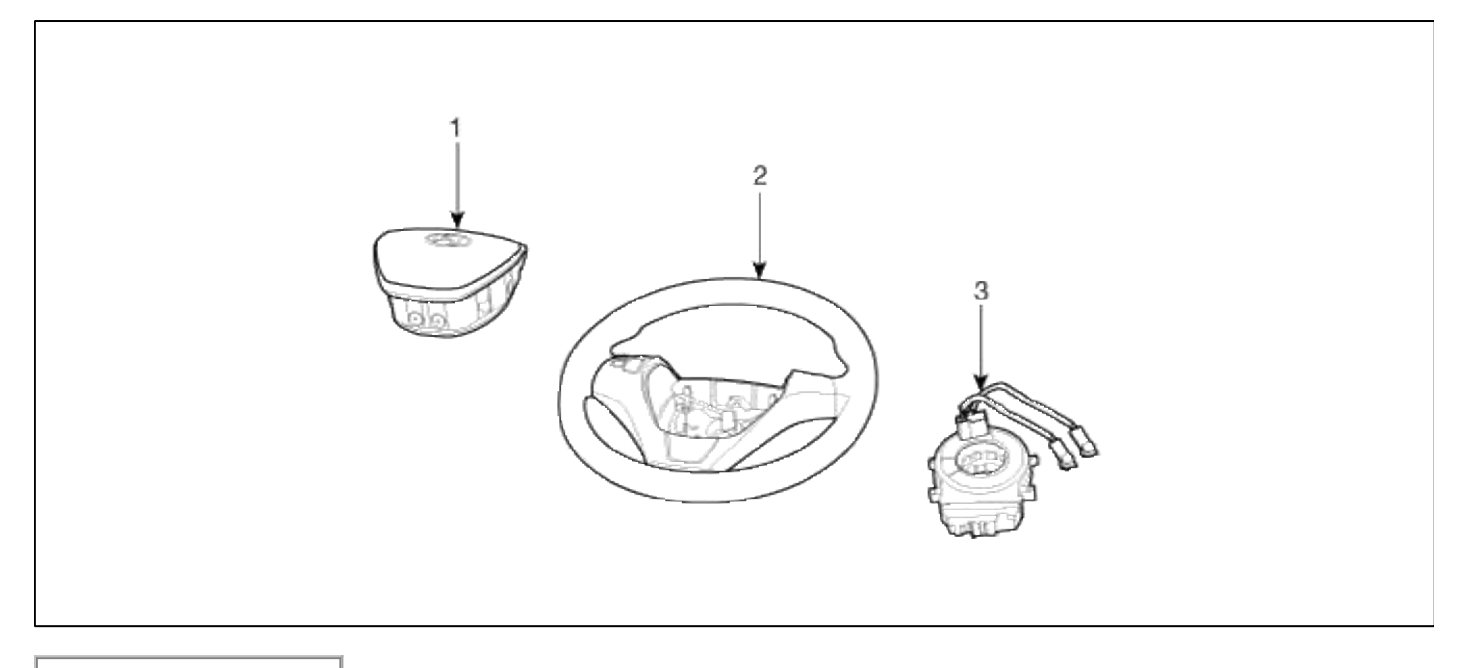

- 1. Driver Airbag (DAB)
- 2. Steering Wheel
- 3. Clock Spring

Restraint > Airbag Module > Driver Airbag (DAB) Module and Clock Spring > Repair procedures

Removal

- 1. Disconnect the battery negative cable and wait for at least three minutes before beginning work.
- 2. Remove the airbag module mounting bolts (2EA).

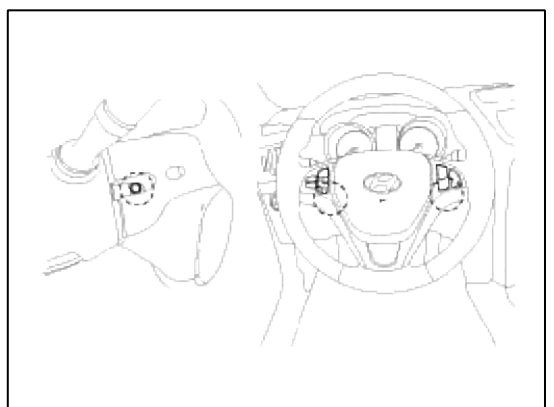

3. Disconnect the horn connector (A).

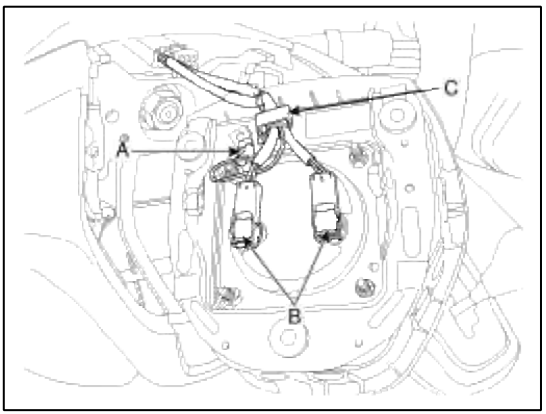

- 4. Remove the wiring fixing clip (C) and disconnect airbag module connector (B).
- 5. Separate the airbag module from the steering wheel.

## CAUTION

The removed airbag module should be stored in aclean, dry place with the pad cover face up.

6. Remove the steering wheel and steering wheel column cover. (Refer to Steering System group - "Steering Column and Shaft")

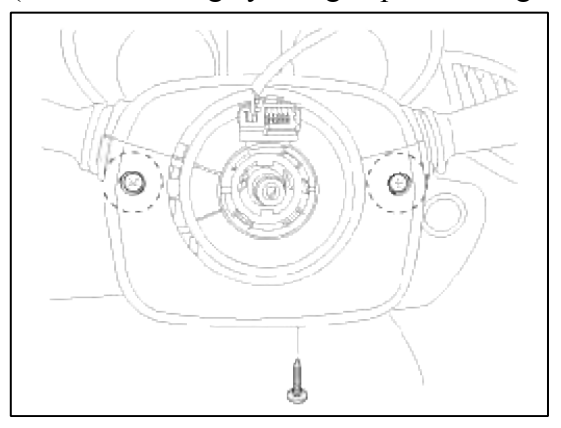

7. Disconnect the clock spring and horn connector, then remove the clock spring.

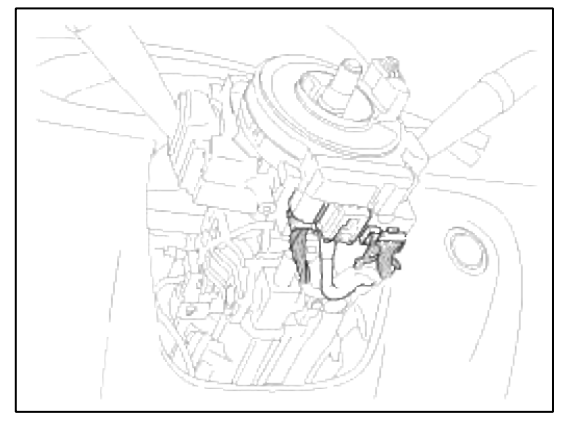

## Inspection

## Driver Airbag (DAB)

If any improper parts are found during the following inspection, replace the airbag module with a new one.

## CAUTION

Never attempt to measure the circuit resistance of the airbag module (squib) even if you are using the specified tester. If the circuit resistance is measured with a tester, accidental airbag deployment will result in serious personal injury.

- 1. Check pad cover for dents, cracks or deformities.
- 2. Check the airbag module for denting, cracking or deformation.
- 3. Check hooks and connectors for damage, terminals for deformities, and harness for binds.
- 4. Check airbag inflator case for dents, cracks or deformities.
- 5. Install the airbag module to the steering wheel to check for fit or alignment with the wheel.

## Clock Spring

- 1. If, as a result of the following checks, even one abnormal point is discovered, replace the clock spring with a new one.
- 2. Check connectors and protective tube for damage, and terminals for deformities.

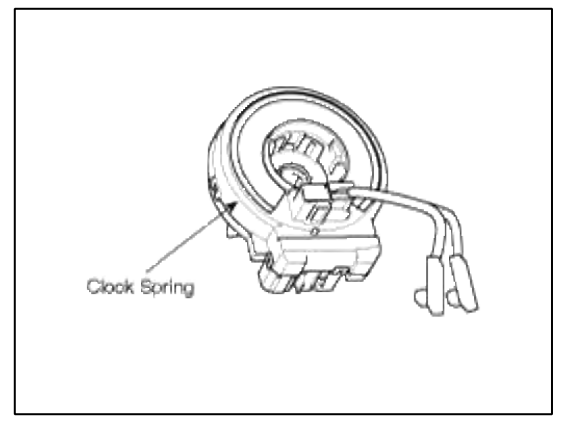

## Installation

- 1. Remove the ignition key from the vehicle.
- 2. Disconnect the battery negative cable from battery and wait for at least three minutes before beginning work.
- 3. Connect the clock spring harness connector and horn harness connector to the clock spring.
- 4. Set the center position by getting marks between the clock spring and the cover into line. Make an array the mark ( ) by turning the clock spring clockwise to the stop and then 3 revolutions counterclockwise.
- 5. Install the steering wheel column cover and the steering wheel. (Refer to Steering System group- Steering Column and Shaft)

- 6. Connect the Driver Airbag (DAB) module connector and horn connector, and then install the Driver Airbag (DAB) module on the steering wheel.
- 7. Secure the Driver Airbag (DAB) with the new mounting bolts.

## **Tightening torque**

```
: 7.8 \sim 10.8 N.m (0.8 \sim 1.1 kgf.m, 5.8 \sim 8.0 lb.ft)
```

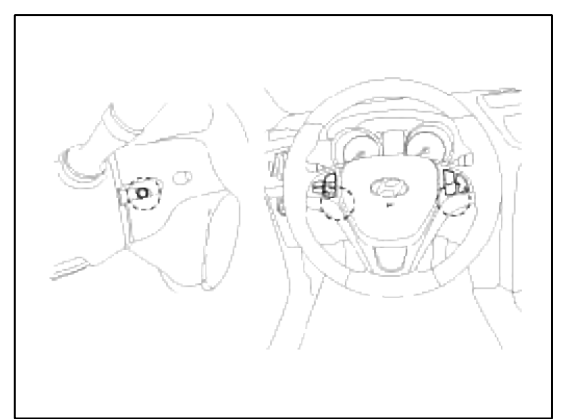

- 8. Connect the battery negative cable.
- 9. After installing the airbag, confirm proper system operation:
  - A. Turn the ignition switch ON; the SRS indicator light should be turned on for about six seconds and then go off.
  - B. Make sure horn button works.

## Restraint > Airbag Module > Passenger Airbag (PAB) Module > Description and Operation

## Description

The passenger Airbag (PAB) is installed inside the crash pad and protects the front passenger in the event of a frontal crash. The SRSCM determines if and when to deploy the PAB.

## CAUTION

Never attempt to measure the circuit resistance of the airbag module (squib) even if you are using the specified tester. If the circuit resistance is measured with a tester, accidental airbag deployment will result in serious personal injury.

# Restraint > Airbag Module > Passenger Airbag (PAB) Module > Components and Components Location

Components

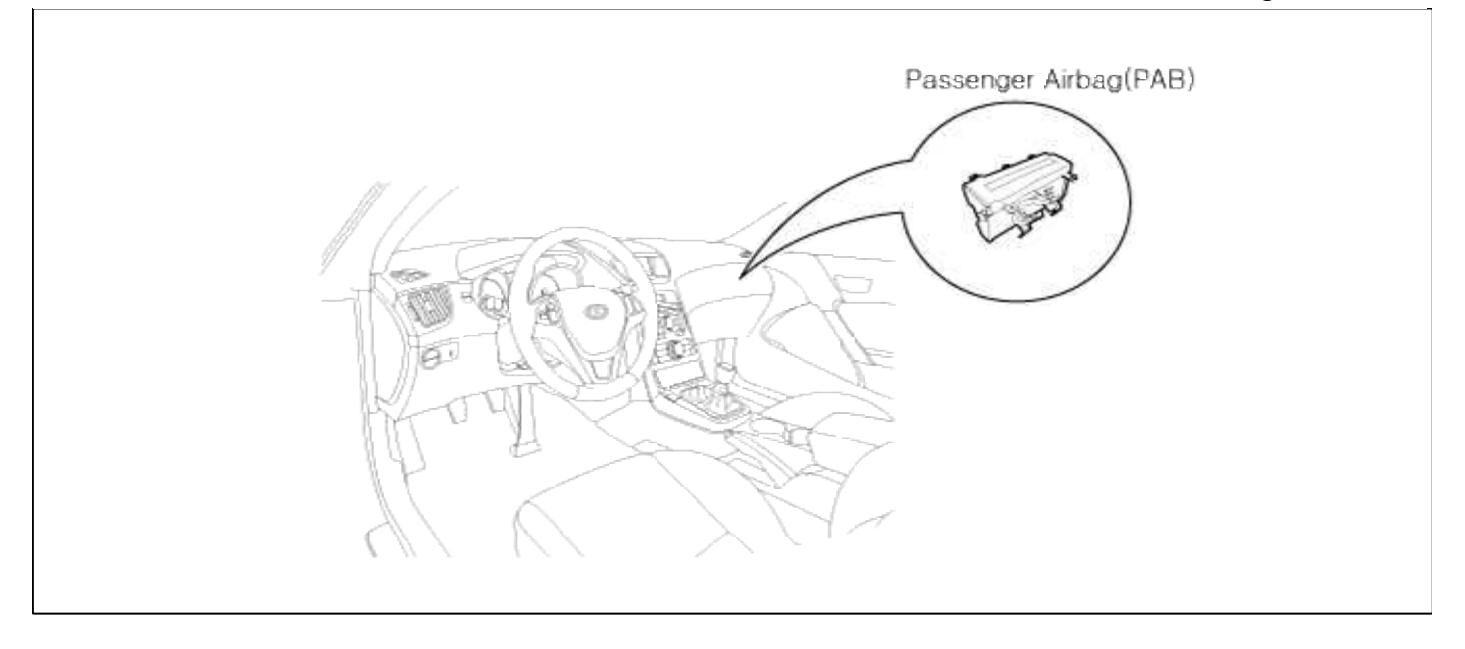

## Restraint > Airbag Module > Passenger Airbag (PAB) Module > Repair procedures

Removal

- 1. Disconnect the battery negative cable and wait for at least three minutes before beginning work.
- 2. Remove the glove box assembly.
  - (Refer to Body group "Crash pad")
- 3. Disconnect the PAB connector and remove the PAB mounting bolt.

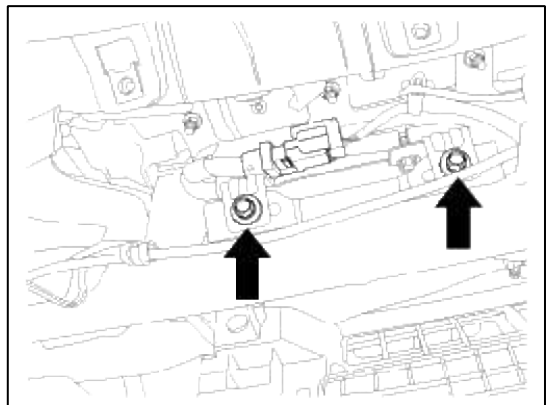

4. Remove the crash pad. (Refer to Body group - "Crash pad")

### NOTE

Replace the crash pad which is damaged while PAB is deployed.

- 5. Remove the heater duct from the crash pad.
- 6. Remove the mounting nuts(6EA) from the crash pad. Then remove the passenger airbag.

## CAUTION

The removed airbag module should be stored in a clean, dry place with the airbag cushion up.

#### Installation

1. Remove the ignition key from the vehicle.

2. Disconnect the battery negative cable from battery and wait for at least three minutes before beginning work.

3. Place a Passenger Airbag (PAB) on the crash pad and tighten the Passenger Airbag (PAB) mounting nuts.

## **Tightening torque**

:  $3.9 \sim 6.9$  N.m ( $0.4 \sim 0.7$  kgf.m,  $2.9 \sim 5.0$  lb.ft)

- 4. Install the heater duct to the crash pad.
- 5. Install the crash pad. (Refer to Body group - "Crash pad")
- 6. Tighten the PAB mounting bolt.

## **Tightening torque**

:  $6.9 \sim 10.8$  N.m ( $0.7 \sim 1.1$  kgf.m,  $5.1 \sim 8.0$  lb.ft)

- 7. Connect the Passenger Airbag (PAB) harness connector to the SRS main harness connector.
- 8. Reinstall the glove box assembly.
  - (Refer to Body group "Crash pad")
- 9. Reconnect the battery negative cable.
- 10. After installing the Passenger Airbag (PAB), confirm proper system operation:
  - A. Turn the ignition switch ON; the SRS indicator light should be turned on for about six seconds and then go off.

## Restraint > Airbag Module > Side Airbag (SAB) Module > Description and Operation

## Description

The Side Airbags (SAB) are installed inside the front seat and protect the driver and front passenger from danger when side crash occurs. The SRSCM determines deployment of side airbag by using Side Impact Sensor (SIS) signal.

## CAUTION

Never attempt to measure the circuit resistance of the airbag module (squib) even if you are using the specified tester. If the circuit resistance is measured with a tester, accidental airbag deployment will result in serious personal injury.

## Restraint > Airbag Module > Side Airbag (SAB) Module > Components and Components Location

Components

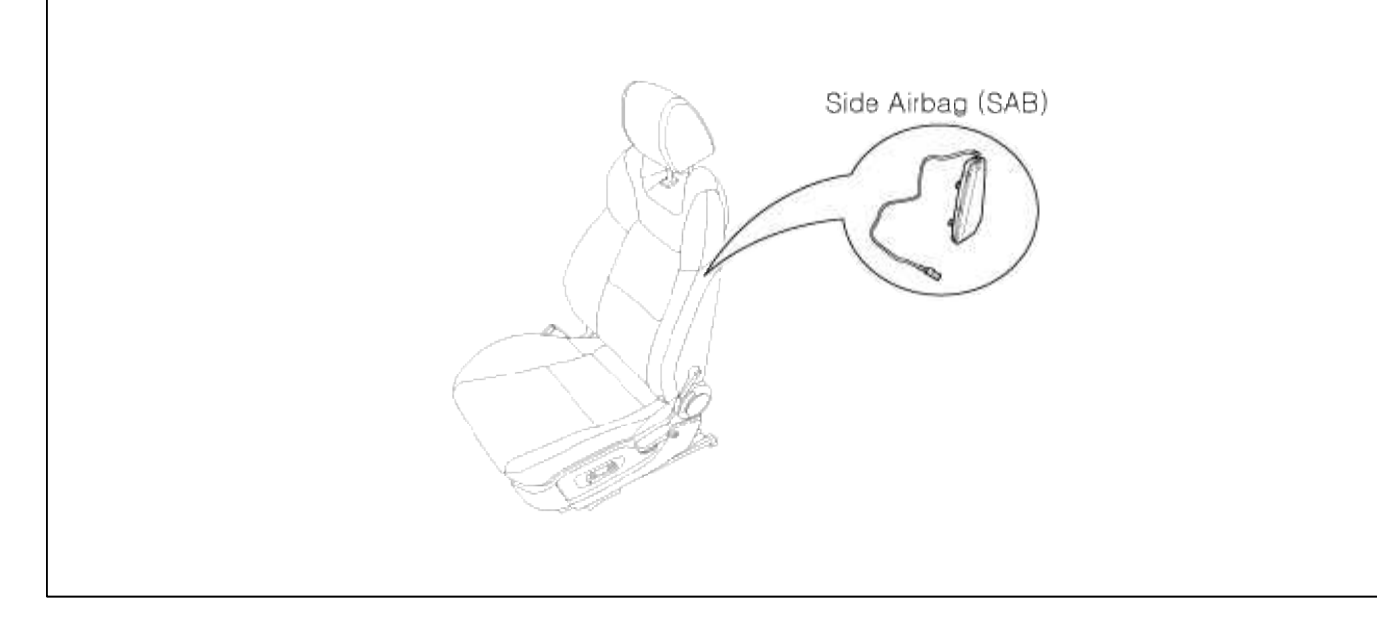

## Restraint > Airbag Module > Side Airbag (SAB) Module > Repair procedures

#### Removal

- 1. Disconnect the battery negative cable and wait for at least 3 minutes before beginning work.
- 2. Remove the front seat assembly. (Refer to Body group - "Seat")
- 3. Remove the seat back cover.
- (Refer to Body group "Seat")

## NOTE

When the front side airbag deployed after a collision, replace the seat back as an assembly.

4. Loosen the SAB mounting nuts and remove the SAB module.

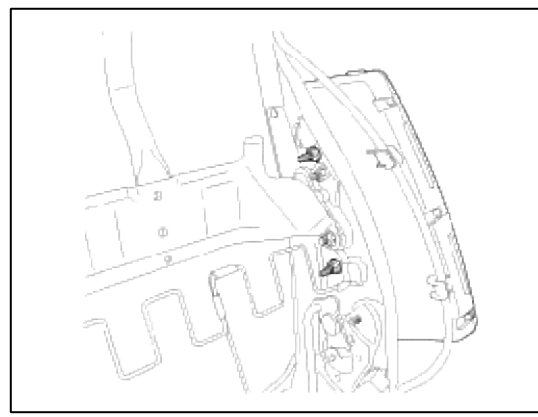

### WARNING

The removed airbag module should be stored in a clean and dry place with the cushion side up.

Installation

## CAUTION

Be sure to install the harness wires not to be pinched or interfered with other parts.

### NOTE

- Do not open the lid of the side airbag cover.
- Use a new mounting nuts when you replace a side airbag.
- Make sure that the airbag assembly cover is installed properly. Improper installation may prevent the proper deployment.
- 1. Remove the ignition key from the vehicle.
- 2. Disconnect the battery negative cable and wait for at least three minutes.
- 3. Place a Side Airbag (SAB) on the side airbag frame and tighten the side airbag mounting nuts (2EA).

## **Tightening torque**

: 5.9  $\sim$  7.8 N.m (0.6  $\sim$  0.8 kgf.m , 4.3  $\sim$  5.8 lb.ft)

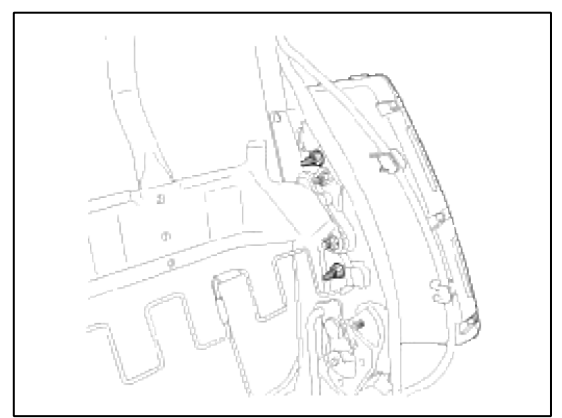

- 4. Install the new seat back cover. (Refer to Body group - "Seat")
- 5. Install the front seat assembly, and then connect the Side Airbag (SAB) harness connector.
- 6. Recline and slide the front seat forward fully, make sure the harness wires are not pinched of interfering with other parts.
- 7. Reconnect the battery negative cable.
- 8. After installing the Side Airbag (SAB), confirm proper system operation:
  - A. Turn the ignition switch ON; the SRS indicator light should be turned on for about six seconds and then go off.

## Restraint > Airbag Module > Curtain Airbag (CAB) Module > Description and Operation

## Description

Curtain airbags are installed inside the headliner (LH and RH) and protect the driver and passenger from danger when side crash occurs. The SRSCM determines deployment of curtain airbag by using side impact sensor (SIS) signal.

## CAUTION

Never attempt to measure the circuit resistance of the airbag module even if you are using the specified tester. If the circuit resistance is measured with a tester, accidental airbag deployment will result in serious personal injury.

## Restraint > Airbag Module > Curtain Airbag (CAB) Module > Components and Components Location

Components

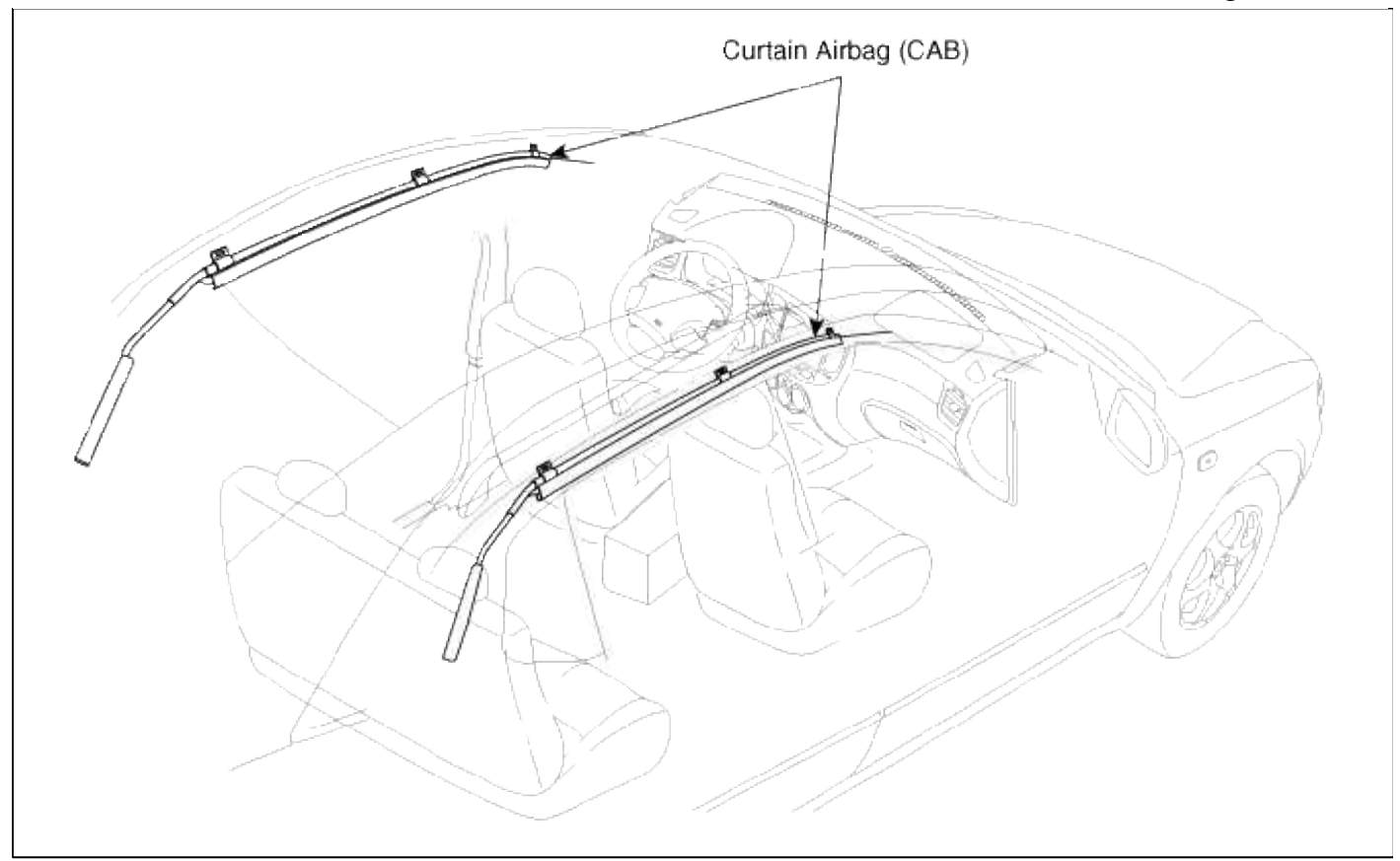

## Restraint > Airbag Module > Curtain Airbag (CAB) Module > Repair procedures

Removal

- 1. Disconnect the battery negative cable and wait for at least 3 minutes before beginning work.
- 2. Remove the following parts.
  - (Refer to Body group "Interior trim")
  - A. Front pillar trim, Rear seat assembly, Door scuff trim
  - B. Rear pillar trim, Headliner, luggage side trim
- 3. Disconnect the Curtain Airbag harness connector.

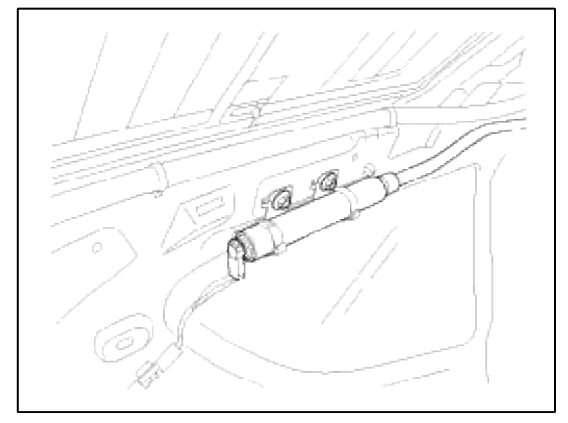

4. After loosening the mounting bolts and nuts remove the curtain airbag.

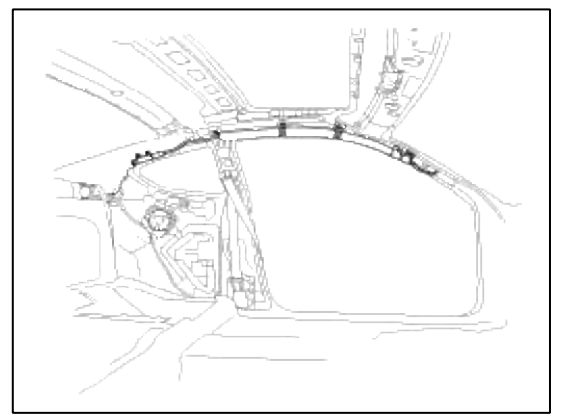

## Installation

- 1. Remove the ignition key from the vehicle.
- 2. Disconnect the battery negative cable and wait for at least three minutes.
- 3. Tighten the Curtain Airbag (CAB) mounting bolts.

## **Tightening torque**

: 18.6 ~ 26.5 N.m (1.9 ~ 2.7 kgf.m, 13.7 ~ 19.5 lb.ft)

## CAUTION

- Never twist the airbag module when installing it. If the module is twisted, airbag module may operate abnormally.
- 4. Connect the CAB connector.
- 5. Install the following parts.
  - (Refer to Body group "Interior trim")
  - A. Headliner, Front pillar trim, Rear seat assembly
  - B. Door scuff trim, luggage side trim, Rear pillar trim
- 6. Reconnect the battery negative cable.
- 7. After installing the Curtain Airbag (CAB), confirm proper system operation:
  - A. Turn the ignition switch ON; the SRS indicator light should be turned on for about six seconds and then go off.

## Restraint > Airbag Module > Airbag Module Disposal > Description and Operation

Airbag Disposal

## Special tool required

## Deployment tool 0957A-34100A

Before scrapping any airbags or side airbags (including those in a whole vehicle to be scrapped), the airbags or side airbags must be deployed. If the vehicle is still within the warranty period, before deploying the airbags or side airbags, the Technical Manager must give approval and/or special instruction. Only after the airbags or side airbags have been deployed (as the result of vehicle collision, for example), can they be scrapped. If the airbags or side airbags appear intact (not deployed), treat them with extreme caution. Follow this procedure. Deploying airbags in the vehicle

If an SRS equipped vehicle is to be entirely scrapped, its airbags or side airbags should be deployed while still in the vehicle. The airbags or side airbags should not be considered as salvageable parts and should never be installed in another vehicle.

1. Turn the ignition switch OFF, and disconnect the battery negative cable and wait at least three minutes.

- 2. Confirm that each airbag or side airbag is securely mounted.
- 3. Confirm that the special tool is functioning properly by following the check procedure.
  - (1) Driver's Airbag:
    - A. Remove the driver's airbag and install the SST (0957A-38500).
    - B. Install the driver's airbag on the steering wheel.
  - (2) Front Passenger's Airbag :
    - A. Remove the glove box, and then disconnect the 2P connector between the front passenger's airbag and SRS main harness.
    - B. Install the SST(0957A-3F100).
  - (3) Side Airbag:
    - A. Disconnect the 2P connector between the side airbag and side wire harness.
    - B. Install the SST (0957A-3F100).
  - (4) Curtain Airbag:
    - A. Disconnect the 2P connector between the curtain airbag and wire harness.
    - B. Install the SST (0957A-38500).
  - (5) Seat Belt Pretensioner :
    - A. Disconnect the 2P connector from the seat belt pretensioner.
    - B. Install the SST (0957A-38500).
- 4. Place the deployment tool at least thirty feet (10meters) away from the airbag.
- 5. Connect a 12 volt battery to the tool.
- 6. Push the tool's deployment switch. The airbag should deploy (deployment is both highly audible and visible: a loud noise and rapid inflation of the bag, followed by slow deflection)
- 7. Dispose of the complete airbag. No part of it can be reused. Place it in a sturdy plastic bag and seal it securely. Deploying the airbag out of the vehicle

If an intact airbag has been removed from a scrapped vehicle, or has been found defective or damage during transit, storage or service, it should be deployed as follows:

1. Confirm that the special is functioning properly by following the check procedure on this page.

2. Position the airbag face up, outdoors on flat ground at least thirty feet (10meters) from any obstacles or people. Disposal Of Damaged Airbag

- 1. If installed in a vehicle, follow the removal procedure of driver's airbag front passenger's and side airbag.
- 2. In all cases, make a short circuit by twisting together the two airbag inflator wires.
- 3. Package the airbag in exactly the same packing that the new replacement part come in.

## Restraint > Seat Belt Pretensioner > Seat Belt Pretensioner (BPT) > Description and Operation

#### Description

The Seat Belt Pretensioners (BPT) are installed inside Center Pillar (LH & RH). When a vehicle crashes with a certain degree of frontal impact, the pretensioner seat belt helps to reduce the severity of injury to the front seat occupants by retracting the seat belt webbing. This prevents the front occupants from thrusting forward and hitting the steering wheel or the instrument panel when the vehicle crashes.

#### CAUTION

Never attempt to measure the circuit resistance of the Seat Belt Pretensioner (BPT) even if you are using the specified tester. If the circuit resistance is measured with a tester, the pretensioner will be ignited accidentally. This will result in serious personal injury.

Restraint > Seat Belt Pretensioner > Seat Belt Pretensioner (BPT) > Components and Components Location

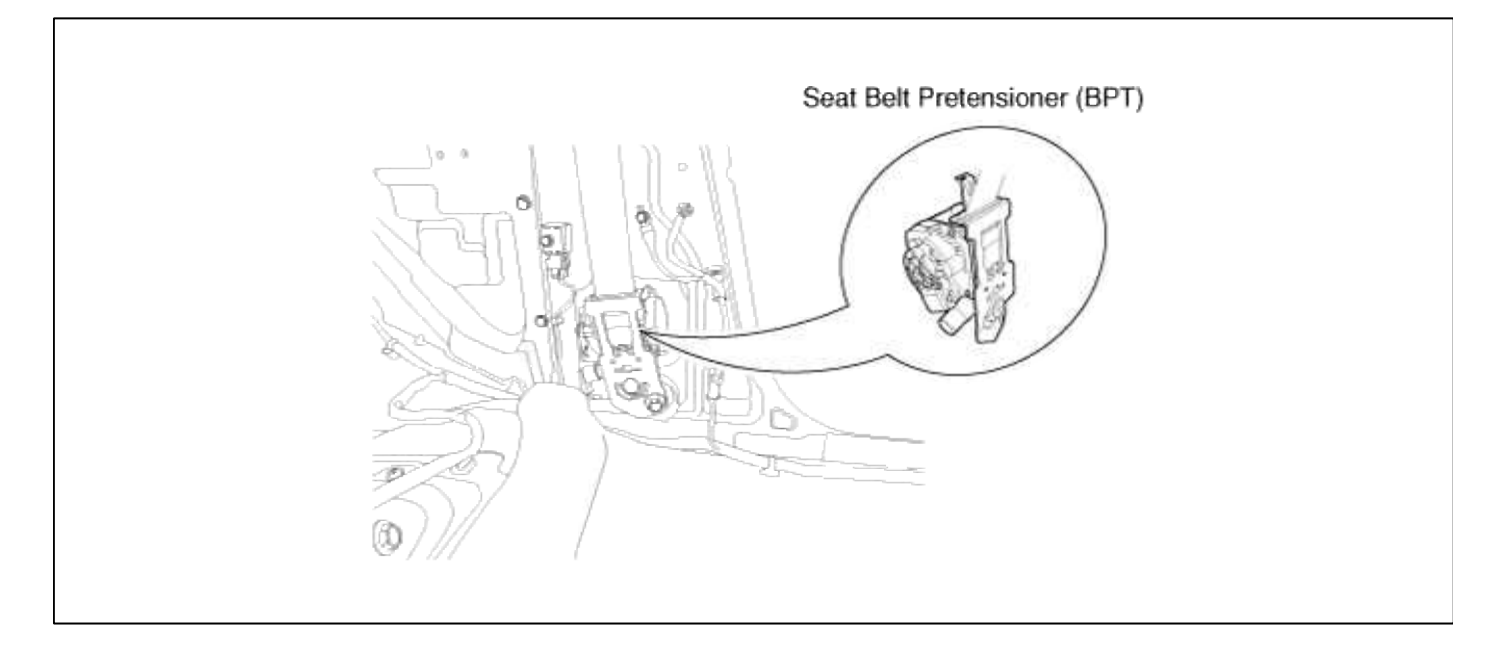

## **Restraint > Seat Belt Pretensioner > Seat Belt Pretensioner (BPT) > Repair procedures**

Removal

- 1. Disconnect the battery negative cable, and wait for at least three minutes before beginning work.
- 2. Remove the lower anchor bolt.
- 3. Remove the following parts.
  - (Refer to Body group "Interior trim")
  - A. Rear seat assembly, Door scuff trim
  - B. Iuggage side trim, Center upper trim
- 4. Remove the upper anchor bolt.
- 5. Loosen the Seat Belt Pretensioner mounting bolt and remove the Seat Belt Pretensioner.

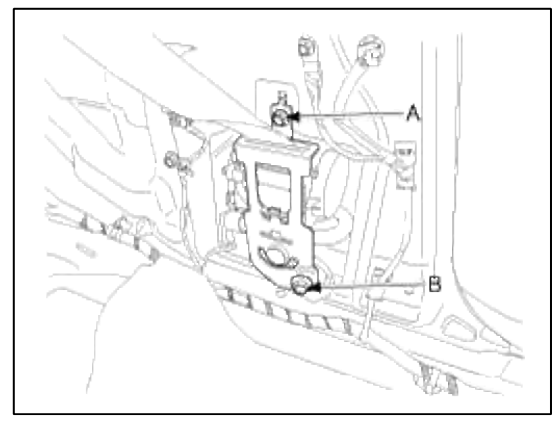

6. Disconnect the Seat Belt Pretensioner connector.

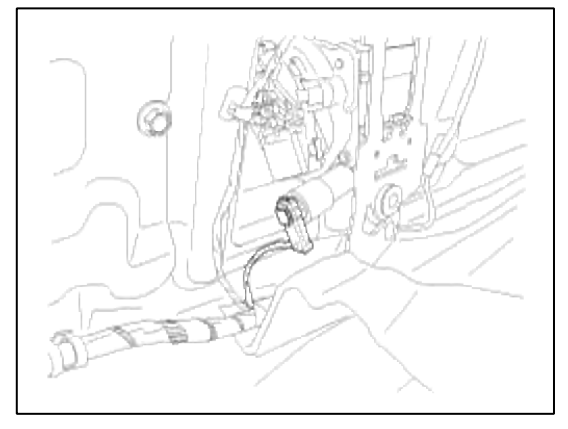

Installation

- 1. Remove the ignition key from the vehicle.
- 2. Disconnect the battery negative cable and wait for at least three minutes.
- 3. Connect the Seat Belt Pretensioner (BPT) connector.
- 4. Install the Seat Belt Pretensioner (BPT) with a bolt.

## **Tightening torque**

Bolt B : 39.2 ~ 53.9 N.m (4.0 ~ 5.5 kgf.m, 28.9 ~ 39.8 lb.ft)

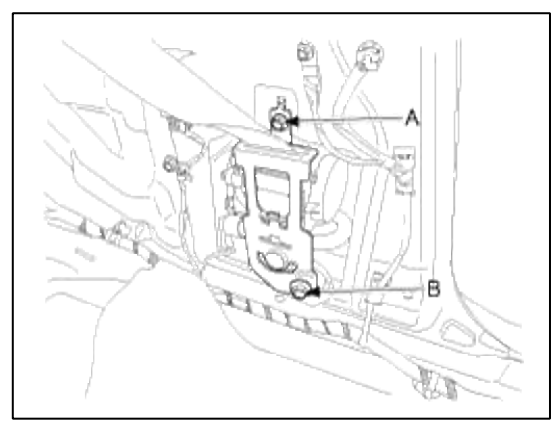

5. Install the upper anchor bolts.

## **Tightening torque**

: 39.2  $\sim$  53.9 N.m (4.0  $\sim$  5.5 kgf.m, 28.9  $\sim$  39.8 lb.ft)

6. Install the following parts.

(Refer to Body group - "Interior trim")

- A. Center upper trim, luggage side trim
- B. Door scuff trim, Rear seat assembly
- 7. Install the lower anchor bolts.

## **Tightening torque**

: 39.2 ~ 53.9 N.m (4.0 ~ 5.5 kgf.m, 28.9 ~ 39.8 lb.ft)

- 8. Reconnect the battery negative cable.
- 9. After installing the Seat Belt Pretensioner (BPT), confirm proper system operation:
  - A. Turn the ignition switch ON; the SRS indicator light should be turned on for about six seconds and then go off.28

Page 50 of 50

## GENESIS COUPE(BK) > 2013 > G 2.0 T-MPI > Steering System

## Steering System > General Information > Specifications

## Specifications

| Ite                | em                 | Specification                |  |  |  |
|--------------------|--------------------|------------------------------|--|--|--|
| Steering           | Туре               | Rack & Pinion                |  |  |  |
| gear               | Rack stroke        | 129mm (5.0787 in)            |  |  |  |
|                    | Туре               | Vane                         |  |  |  |
| Oil pump           | Relief<br>pressure | 100 ~ 105kgf/cm <sup>2</sup> |  |  |  |
| Steering           | Inner              | 38.01°±1°30'                 |  |  |  |
| angle              | Outer              | 31.6°                        |  |  |  |
| Power steering oil |                    | PENTOSIN CHF202              |  |  |  |

## **Tightening Torques**

| Item                                            | Tightening torque |            |             |  |  |  |  |
|-------------------------------------------------|-------------------|------------|-------------|--|--|--|--|
| Item                                            | N.m               | kgf.m      | lb-ft       |  |  |  |  |
| Wheel nuts                                      | 88.3 ~<br>107.9   | 9.0 ~ 11.0 | 65.1 ~ 79.6 |  |  |  |  |
| Steering column assembly and universal joint    | 29.4 ~ 34.3       | 3.0 ~ 3.5  | 21.7 ~ 25.3 |  |  |  |  |
| Steering column assembly mounting bolt & nuts   | 12.7 ~ 17.7       | 1.3 ~ 1.8  | 9.4 ~ 13.0  |  |  |  |  |
| Tie rod end & front axle                        | 58.8 ~ 78.5       | 6.0 ~ 8.0  | 43.4 ~ 57.9 |  |  |  |  |
| Steering gear box & sub frame                   | 78.5 ~ 98.1       | 8.0 ~ 10.0 | 57.9 ~ 72.3 |  |  |  |  |
| Steering gear box & bracket                     | 19.6 ~ 29.4       | 2.0 ~ 3.0  | 14.5 ~ 21.7 |  |  |  |  |
| Pressure tube wrench bolt & power steering pump | 53.9 ~ 63.7       | 5.5 ~ 6.5  | 39.8 ~ 47.0 |  |  |  |  |
| Steering gear box & universal joint             | 17.7 ~ 24.5       | 1.8 ~ 2.5  | 13.0 ~ 18.1 |  |  |  |  |
| Dust cover & dash                               | 12.7 ~ 17.7       | 1.3 ~ 1.8  | 9.4 ~ 13.0  |  |  |  |  |
| Dust cover clamp                                | 6.9 ~ 11.8        | 0.7 ~ 1.2  | 5.1 ~ 8.7   |  |  |  |  |

## **Steering System > General Information > Special Service Tools**

Special Service Tools

| Tool (Number and Name)                    | Illustration | Use                                                                    |
|-------------------------------------------|--------------|------------------------------------------------------------------------|
| 09561-11001<br>Steering wheel puller      |              | Removal of steering wheel                                              |
| 09572-21000<br>Oil pressure gauge         |              | Measurement of oil pressure<br>(Use with 09572-22100, 09572-<br>21200) |
| 09572-22100<br>Oil pressure gauge adaptor |              | Measurement of oil pressure<br>(Use with 09572-21000, 09572-<br>21200) |
| 09572-21200<br>Oil pressure gauge adaptor | STED O       | Measurement of oil pressure<br>(Use with 09572-22100, 09572-<br>22100) |
| 09568-2J100<br>Ball joint puller          |              | Separation of tie-rod end ball joint                                   |

## **Steering System > General Information > Troubleshooting**

## Troubleshooting

| Symptom                                                                     | Probable cause                     | Remedy                            |
|-----------------------------------------------------------------------------|------------------------------------|-----------------------------------|
| Excessive play in steering                                                  | Loose yoke plug                    | Retighten                         |
|                                                                             | Loose steering gear mounting bolts | Retighten                         |
|                                                                             | Loose or worn tie rod end          | Retighten or replace as necessary |
| Steering wheel<br>operation is not<br>smooth (Insufficient<br>power assist) | V-belt slippage                    | Readjust                          |
|                                                                             | Damaged V-belt                     | Replace                           |
|                                                                             | Low fluid level                    | Replenish                         |
|                                                                             | Air in the fluid                   | Bleed air                         |
|                                                                             | Twisted or damaged hoses           | Correct the routing or replace    |
|                                          | Insufficient oil pump pressure                                                                                                    | Repair or replace the oil pump |  |
|------------------------------------------|----------------------------------------------------------------------------------------------------|--------------------------------|--|
|                                          | Sticky flow control valve                                                                                                    | Replace                        |  |
|                                          | Excessive internal oil pump leakage                                                                                                    | Replace the damaged parts      |  |
|                                          | Excessive oil leaks from rack and pinion in gear box                                                                                                    | Replace the damaged parts      |  |
|                                          | Distorted or damaged gear box or valve body seals                                                                                                    | Replace                        |  |
| Steering wheel                           | Excessive turning resistance of tierod end                                                                                                    | Replace                        |  |
| does not                                 | Yoke plug excessively tight                                                                                                    | Adjust                         |  |
|                                          | Tie rod and/or ball joint cannot turn smoothly                                                                                                    | Replace                        |  |
|                                          | Loose mounting of gear box mounting bracket<br>Worn steering shaft joint and/or                                                                                                    | Retighten                      |  |
|                                          | Worn steering shaft joint and/or body grommet                                                                                                    | Correct or replace             |  |
|                                          | Distorted rack                                                                                                    | Replace                        |  |
|                                          | Damaged pinion bearing                                                                                                    | Replace                        |  |
|                                          | Twisted or damaged hoses                                                                                                    | Reposition or replace          |  |
|                                          | Damaged oil pressure control valve                                                                                                    | Replace                        |  |
|                                          | Damaged oil pump input shaft bearing                                                                                                    | Replace                        |  |
| Noise                                    | Hissing Noise in Steering Gear<br>There is some noise with all power steering systems. One of the most common is a hissing<br>sound when the steering wheel is turned and the car is not moving. This noise will be most<br>evident when turning the wheel while the brakes are being applied. There is no relationship<br>between this noise and steering performance. Do not replace the valve unless the "hissing"<br>noise becomes extreme. A replaced valve will also make a slight noise, and is not always a<br>solution for the condition. |                                |  |
| Rattling or                              | Interference with hoses from vehicle body                                                                                                    | Reposition                     |  |
| chucking noise in<br>the rack and pinion | Loose gear box bracket                                                                                                    | Retighten                      |  |
|                                          | Loose tie rod end and/or ball joint                                                                                                    | Retighten                      |  |
|                                          | Worn tie rod and/or ball joint                                                                                                    | Replace                        |  |
| Noise in the oil                         | Low fluid level                                                                                                    | Replenish                      |  |
| pump                                     | Air in the fluid                                                                                                    | Bleed air                      |  |
|                                          | Loose pump mounting bolts                                                                                                    | Retighten                      |  |

# **Steering System > General Information > Repair procedures**

# Adjustment

Steering Wheel Play Inspection

1. Turn the steering wheel so that the front wheels can face straight ahead.

2. Measure the distance the steering wheel can be turned without moving the front wheels.

Standard value: 30mm (1.1811in.) or less

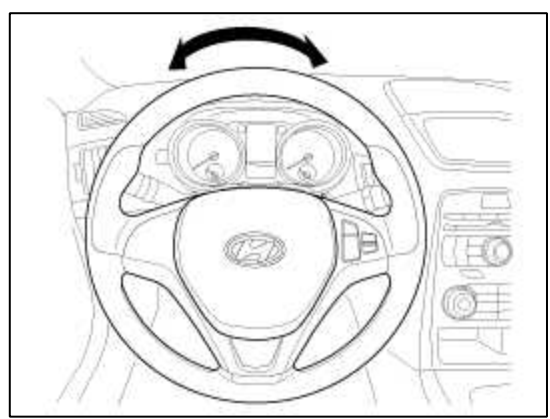

- 3. If the play exceeds standard value, inspect the steering column, shaft, and linkages.
- Checking stationary steering effort
- 1. Position the vehicle on a level surface and place the steering wheel in the straight ahead position.
- 2. Start the engine and turn the steering wheel from lock to lock several times to warm up the power steering fluid.
- 3. Attach a spring scale to the steering wheel. With the engine speed  $900 \sim 1100$  rpm, pull the scale and read it as soon as the tires begin to turn.

## Standard value: 3.5kgf or less

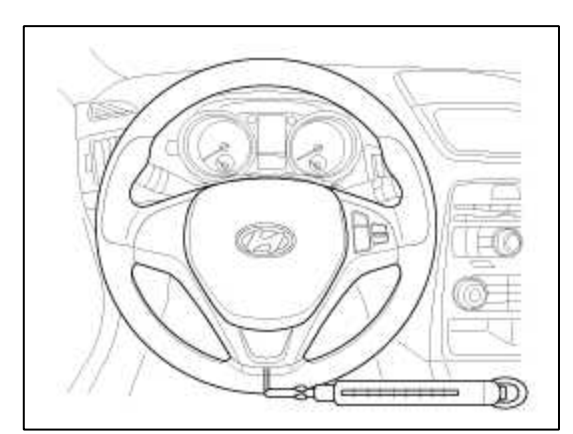

4. If the measured value exceeds standard value, inspect the power steering gear box and pump.

Power steering fluid replacement

## CAUTION

Always use genuine power steering fluid. Using other type of power steering fluid or ATF can cause increased wear and poor steering in cold weather.

- 1. Raise the reservoir and then disconnect the return hose to drain the reservoir. Take care not to spill the fluid on the body and parts. Wipe off any spilled fluid at once.
- 2. Connect a tube of suitable diameter to the disconnected return hose, and put the hose end in a suitable container.
- 3. Jack up the front wheels and turn the steering wheel from the lock to lock until fluid stops running out of the tube.
- 4. Reconnect the return hose to reservoir
- 5. Fill the reservoir with the power steering fluid and then bleed the power steering system.

# Air bleeding

#### CAUTION

Always use genuine power steering fluid. Using other type of power steering fluid or ATF can cause increased wear and poor steering in cold weather.

1. Fill the reservoir with the power steering fluid up to the level of 'COLD MAX' marked on the reservoir.

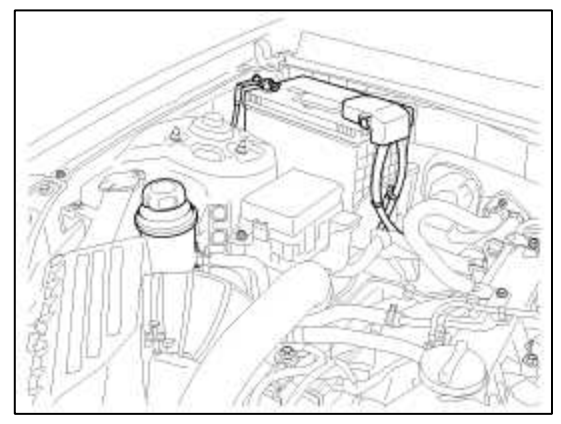

#### NOTE

While conducting the following operations, keep replenishing the reservoir so that the fluid level can be always between the 'COLD MAX' and the 'COLD MIN' marked on the reservoir.

- 2. Jack up the front wheels.
- 3. Crank the engine  $1 \sim 2$  times by turning the ignition key very quickly from the 'On' position to the 'Start' position, but do not start the engine.

#### CAUTION

Be careful not to start the engine. If starting the engine before performing the steps 3 through 4, it may cause an abnormal noise during power steering pump operation.

- 4. Turn the steering wheel from lock to lock  $5 \sim 6$  times for  $15 \sim 20$  seconds.
- 5. Start the engine and keep turning the steering wheel from lock to lock until air bubbles stop appearing in the reservoir with the engine idle.
- 6. Check the color and level of the power steering fluid in the reservoir and then replenish the reservoir up to the 'COLD MAX' level as required.

## NOTE

If the fluid level moves up and down when turning the steering wheel, the fluid overflows out of the reservoir when the turning off the engine or the fluid has white color, it indicates that air bubbles have not been removed sufficiently from the power steering system. Therefore, repeat the steps 5 through 6 as required.

Oil pump relief pressure test

1. Disconnect the pressure tube from the power steering pump and then install the special tools between the pump and the pressure tube as illustration below.

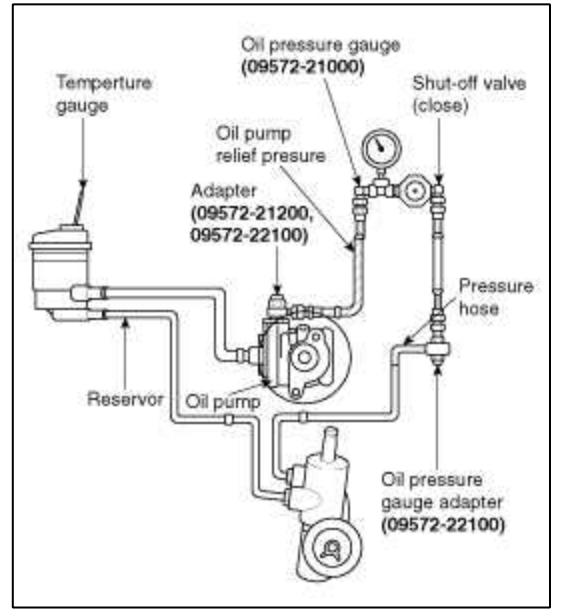

- 2. Start the engine and turn the steering wheel several times so that the fluid temperature can rise to approx.  $50 \sim 60$  C (122 F).
- 3. Set the engine speed to approx. 1000rpm.
- 4. Close the shut-off valve of the special tools and measure the fluid pressure.

# **Relief pressure:**

 $100 \sim 105 \text{kgf/cm}^2 (1422 \sim 1493 \text{psi}, 9.7 \sim 10.2 \text{Mpa})$ 

# CAUTION

Do not keep the shut-off valve on the pressure gauge closed for longer than 10 seconds.

- 5. Remove the special tools, and than connect the pressure tube to the pump by tightening the eye bolt.
- 6. Bleed the power steering system.

## Steering System > Steering wheel > Components and Components Location

Components

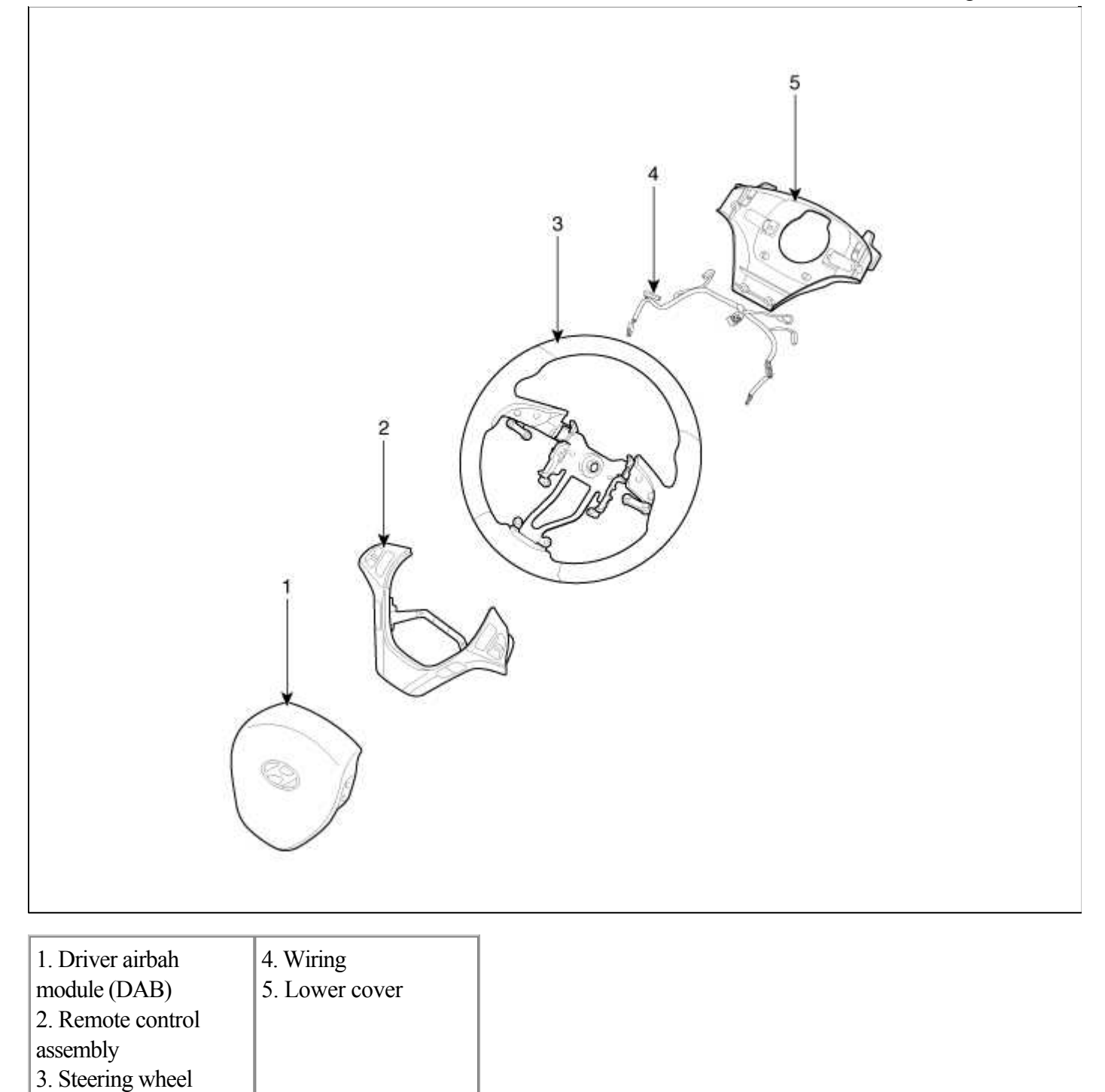

# Steering System > Steering wheel > Repair procedures

Removal

- 1. Disconnect the battery negative cable from the battery and then wait for at least 30 seconds.
- 2. Turn the steering wheel so that the front wheels can face straight ahead.
- 3. Remove the airbag module.

(Refer to Restraint - "Airbag Module")

## Tightening torque :

39.2 ~ 44.1N.m (4.0 ~ 4.5kgf.m, 28.9 ~ 32.5lb-ft)

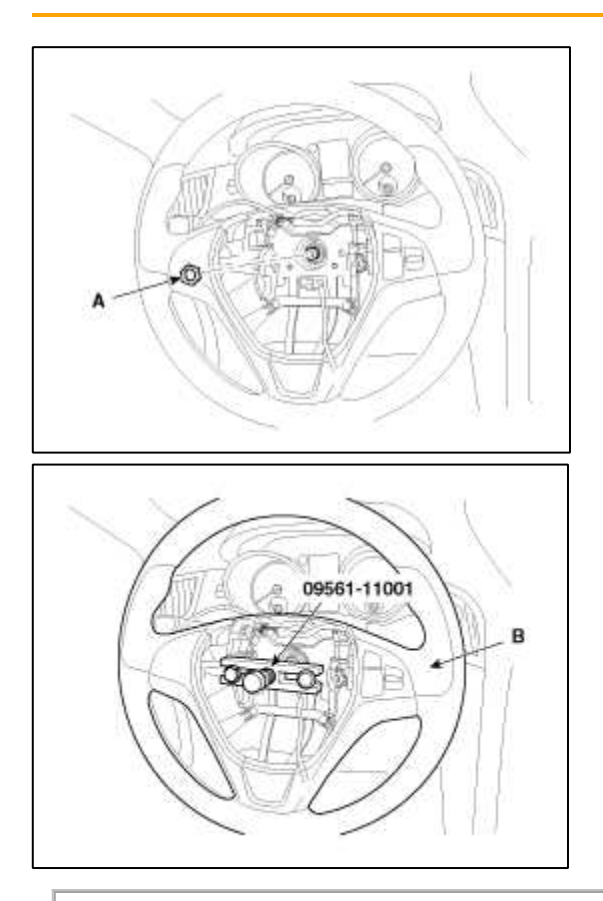

# CAUTION

- Do not hammer on the steering wheel to remove it; it may damage the steering column.
- 5. Installation is the reverse of the removal.

## Disaseembly

1. Disconnect the screw (A-4ea) & paddle shift connector (B) and then remove the lower cover (C).

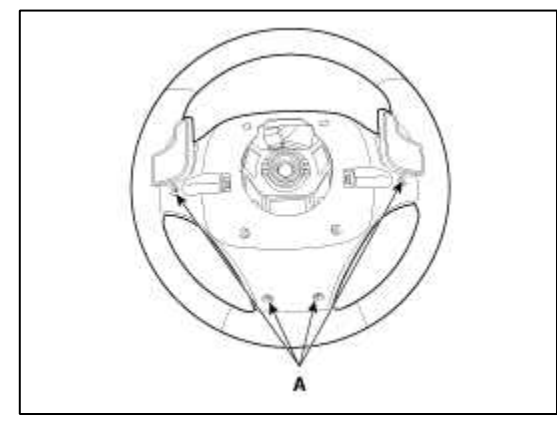

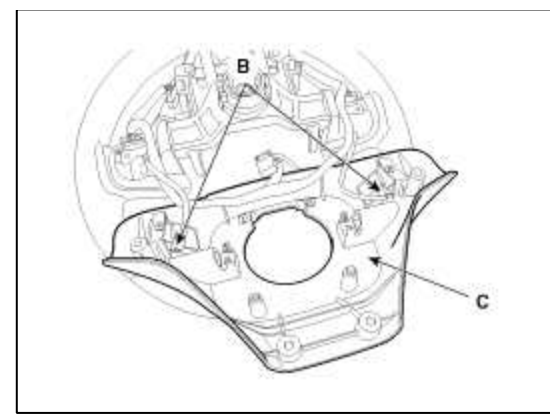

2. Disconnect the wiring (A)

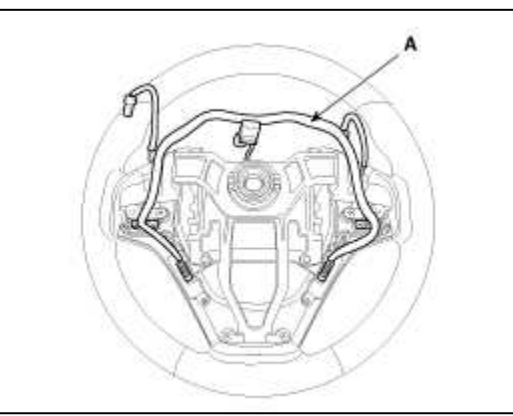

3. Disconnect the screw (A-4ea) remove the remote control assembly (B).

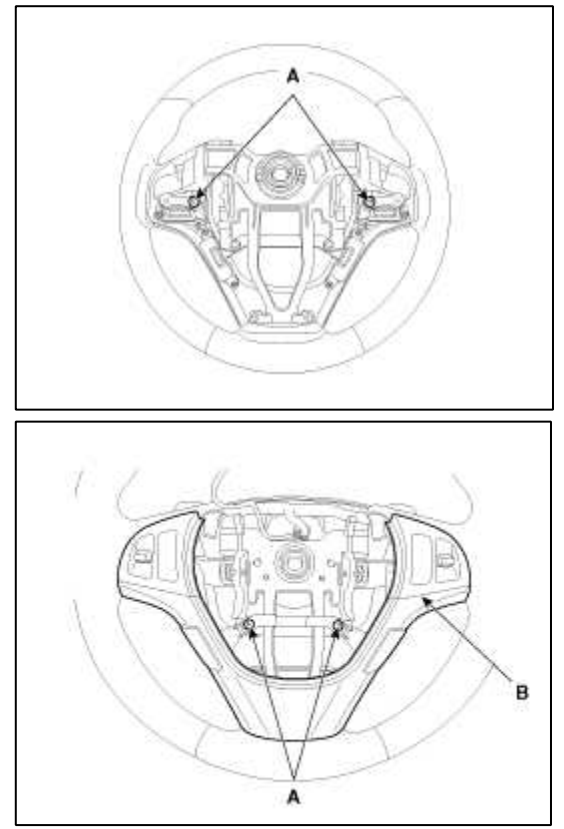

4. Reassembly is the reverse of the disaseembly.

Steering System > Steering Column & Shaft > Steering Column-Shaft > Components and Components Location

Components

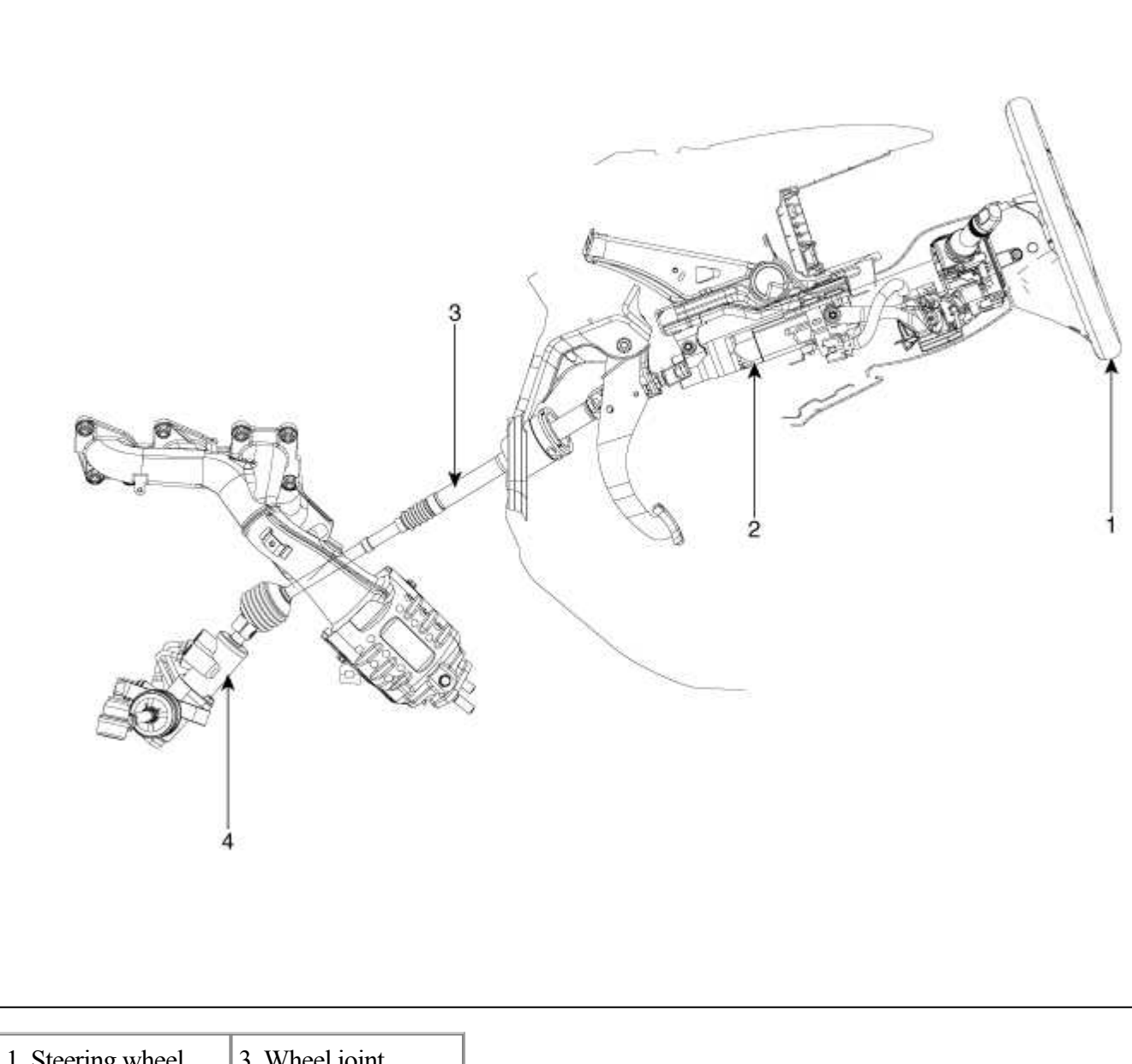

| 1. Steering wheel  | 3. Wheel joint       |
|--------------------|----------------------|
| 2. Steering column | assembly             |
|                    | 4. Steering gear box |

# Steering System > Steering Column & Shaft > Steering Column-Shaft > Repair procedures

Replacement

- 1. Disconnect the battery negative cable from the battery and then wait for at least 30 seconds.
- 2. Turn the steering wheel so that the front wheels can face straight ahead.
- 3. Remove the airbag module.

(Refer to Restraint - "Airbag Module")

# **Tightening torque :**

39.2 ~ 44.1N.m (4.0 ~ 4.5kgf.m, 28.9 ~ 32.5lb-ft)

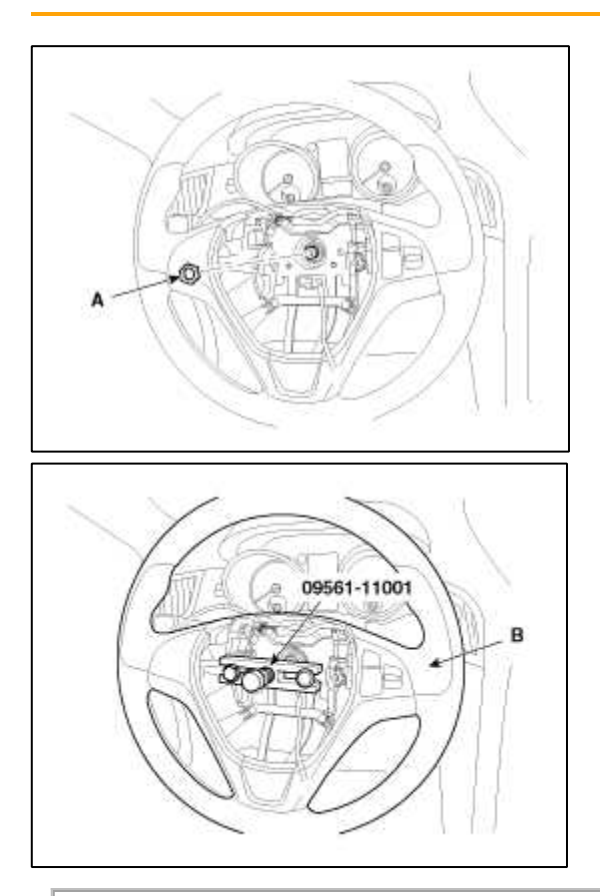

# CAUTION

- Do not hammer on the steering wheel to remove it; it may damage the steering column.
- 5. Remove the steering column upper (A) and lower shroud (B).

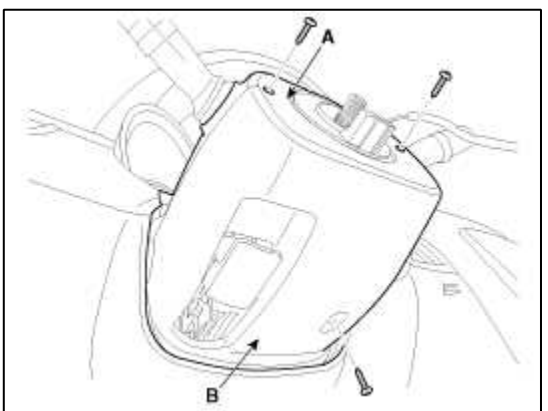

## 6. Remove the clock spring (A).

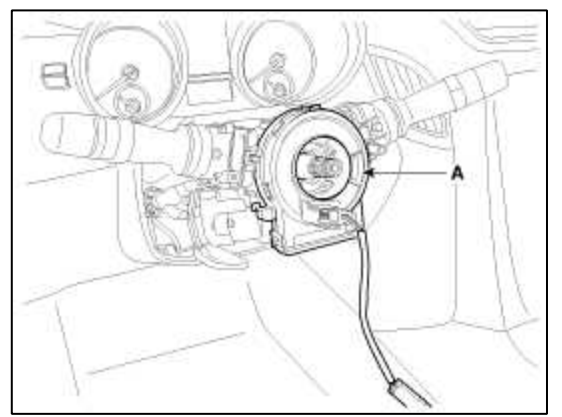

## CAUTION

- When assembling set the center position by setting the marks between the clock spring and the cover into line. Make an array the mark ( ) by turning the clock spring clockwise to the stop and then 2.0 revolutions counterclockwise.
- 7. Remove the multifunction switches (A).

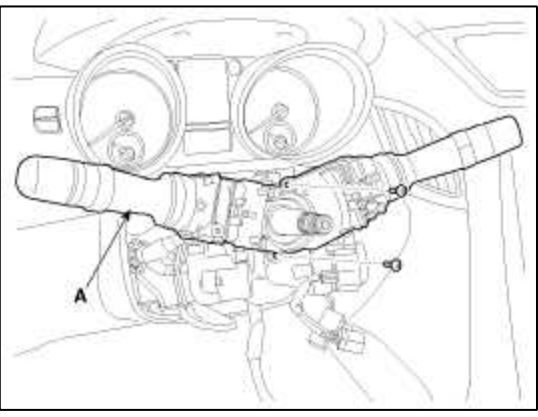

- 8. Remove the lower crash pad. (Refer to Body - "Crash Pad")
- 9. Loosen the bolt and then disconnect the universal joint (A) assembly from the pinion of the steering gear box.

#### **Tightening torque :**

17.7 ~ 24.5N.m (1.8 ~ 2.5kgf.m, 13.0 ~ 18.1lb-ft)

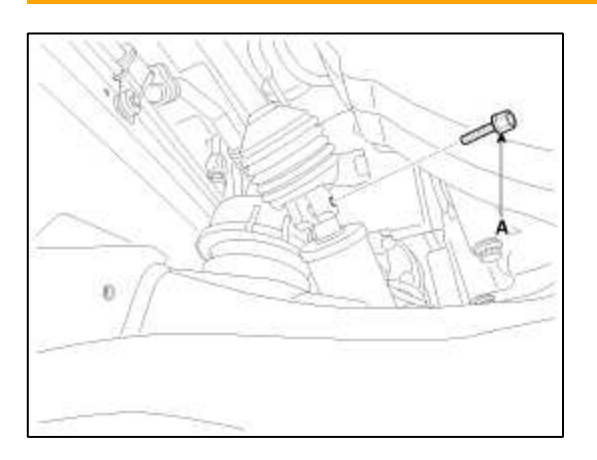

## CAUTION

- Lock the steering wheel in the straight ahead position to prevent the damage of the clock spring inner cable when you handle the steering wheel.
- Change to the new bolt when assembling.

10. Remove the steering column dust cover bolts.

## **Tightening torque :**

12.7 ~ 17.7N.m (1.3 ~ 1.8kgf.m, 9.4 ~ 13.0lb-ft)

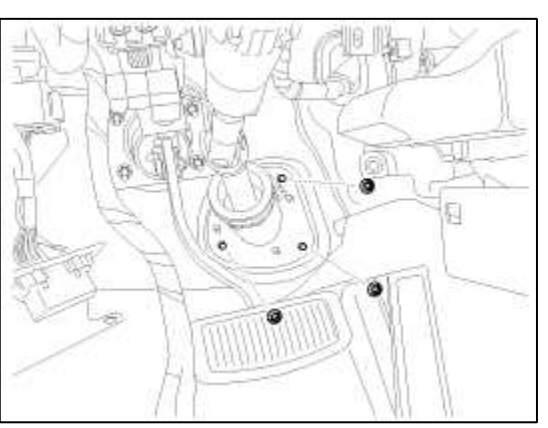

- 11. Disconnect all connectors connected to the steering column assembly.
- 12. Remove the steering column assembly by loosening the mounting bolts and nuts.

## **Tightening torque :**

12.7 ~ 17.7N.m (1.3 ~ 1.8kgf.m, 9.4 ~ 13.0lb-ft)

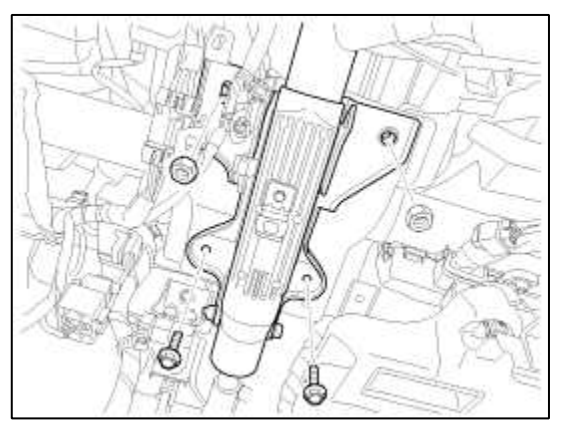

13. Installation is the reverse of the removal.

Disassembly

1. Make a groove on head of the special bolt (A) by using a punch.

2. Use a screwdriver to remove the key lock assembly (B).

## **Tightening torque :**

 $6.9 \sim 12.7$ N.m ( $0.7 \sim 1.3$ kgf.m,  $5.1 \sim 9.4$ lb-ft)

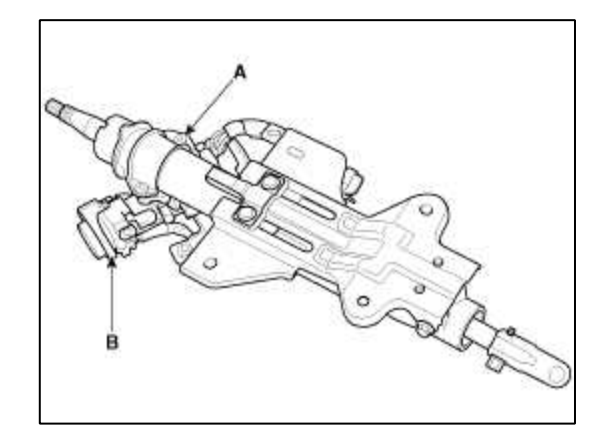

Inspection

- 1. Check the steering column for damage and deformation.
- 2. Check the join bearing for damage and wear.
- 3. Check the tilt bracket for damage and cracks.
- 4. Check the key lock assembly for proper operation and replace it if necessary.

Steering System > Hydraulic Power Steering System > Power Steering Gear Box > Components and Components Location

Components

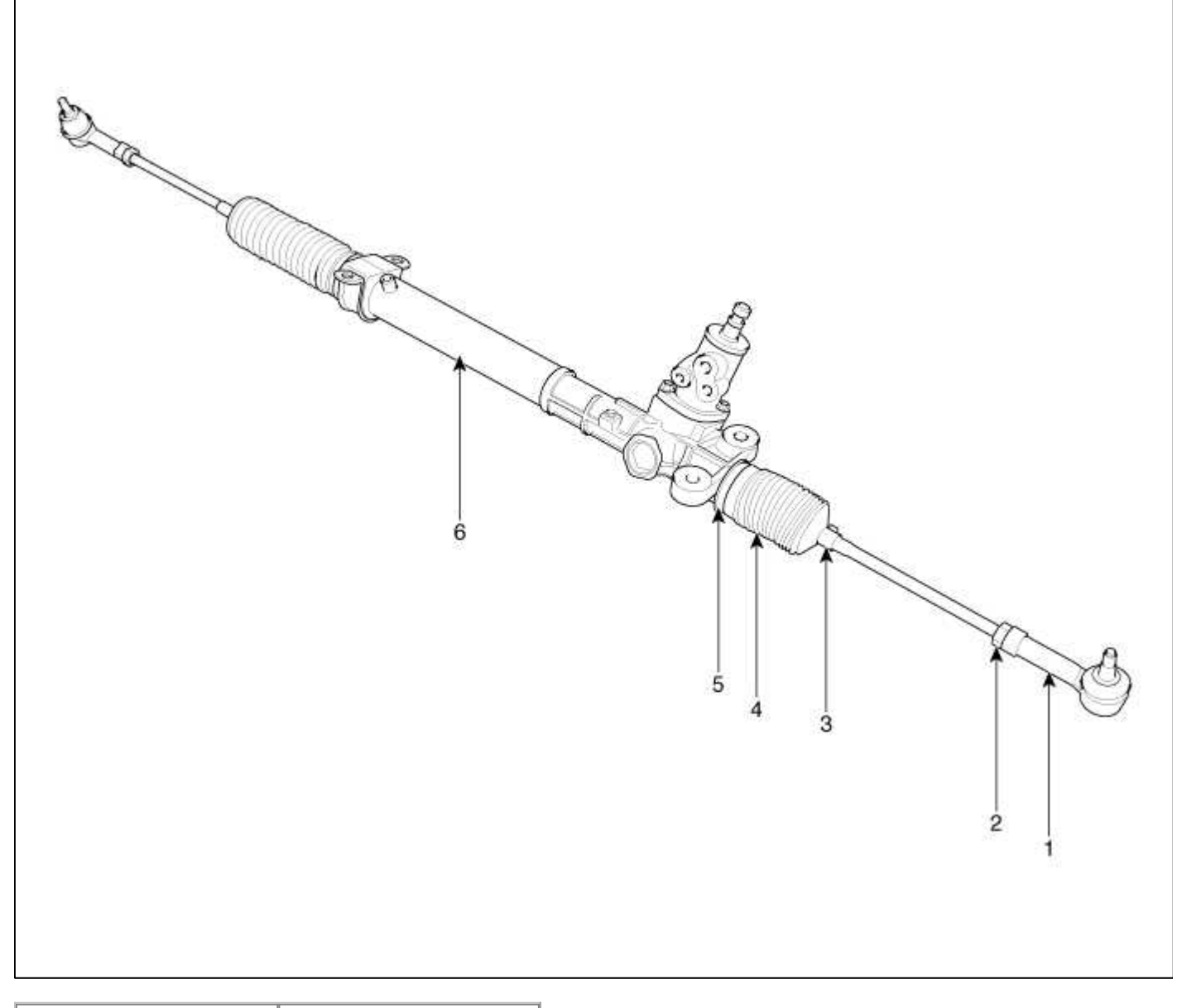

| 1. Tie rod end assembly | 4. Bellows      |
|-------------------------|-----------------|
| 2. Lock nut             | 5. Bellows band |
| 3. Bellows clip         | 6. Rack housing |
|                         | assembly        |

# Steering System > Hydraulic Power Steering System > Power Steering Gear Box > Repair procedures

# Replacement

- 1. Drain the power steering fluid.
- 2. Remove the front wheel & tire.

## **Tightening torque :**

88.3 ~ 107.9N.m (9.0 ~ 11.0kgf.m, 65.1 ~ 79.6lb-ft)

3. Loosen the bolt and then disconnect the universal joint (A) assembly from the pinion of the steering gear box.

# Tightening torque :

17.7 ~ 24.5N.m (1.8 ~ 2.5kgf.m, 13.0 ~ 18.1lb-ft)

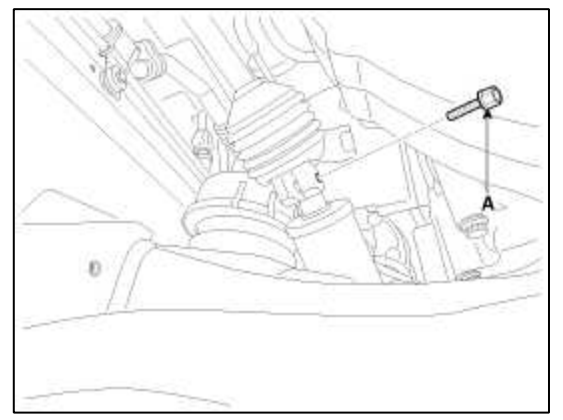

4. Loosen the castle nut (A).

# **Tightening torque :**

58.8 ~ 78.5N.m (6.0 ~ 8.0kgf.m, 43.4 ~ 57.9lb-ft)

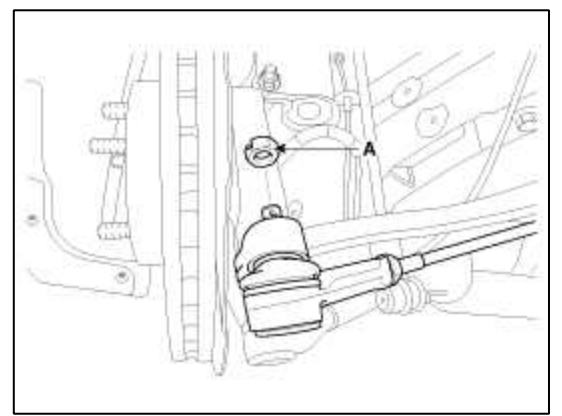

5. Remove the Tie rod end from the front axle by using a SST (09568-2J100).

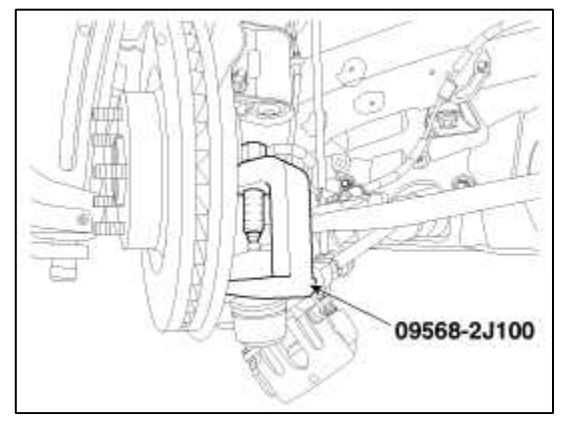

6. Remove steering gearbox from the cross member by loosening the bracket mounting bolts (A).

# Tightening torque :

58.8 ~ 78.5N.m (6.0 ~ 8.0kgf.m, 43.4 ~ 57.9lb-ft)

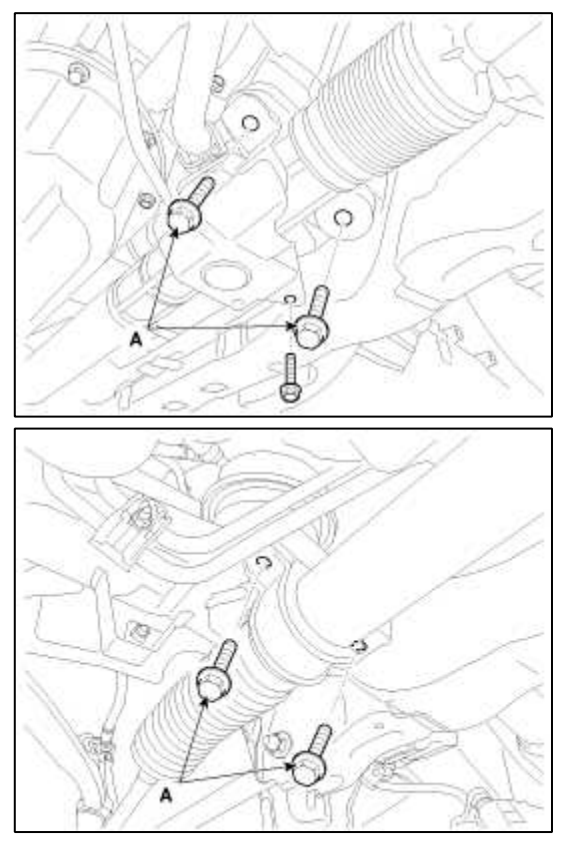

7. Installation is the reverse of the removal.

## Disassembly

1. Loosen the lock nut (A) and then unscrew the toe-rod end (B) and lock nut from the tie-rod.

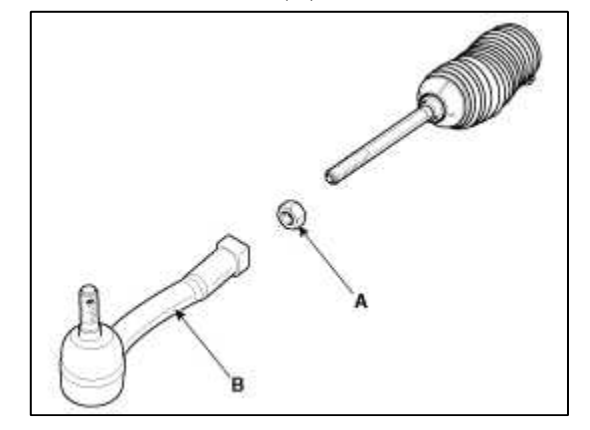

2. Remove the bellows clip (A) and band (B) and then pull the bellows (C) away from the end of the tie-rod.

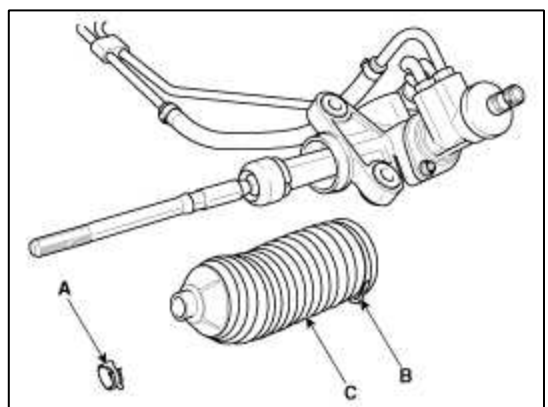

3. Remove the feed tubes (A) from the steering gear box.

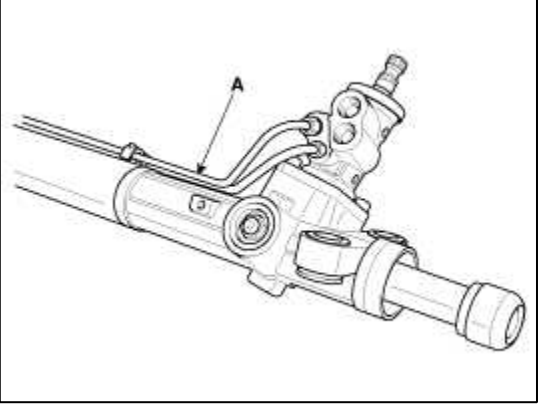

4. Unscrew the tie-rod (A) from the rack bar (B).

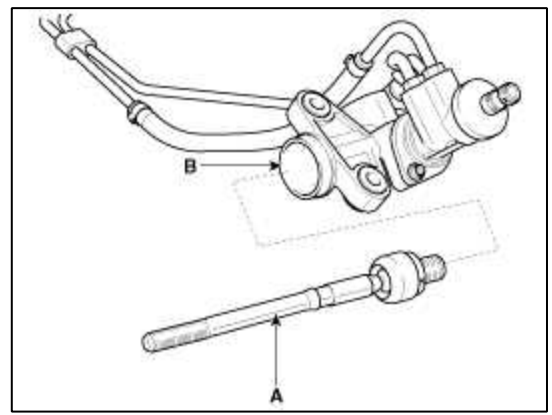

5. Remove the lock nut and yoke plug and then pull out the yoke spring and support yoke.

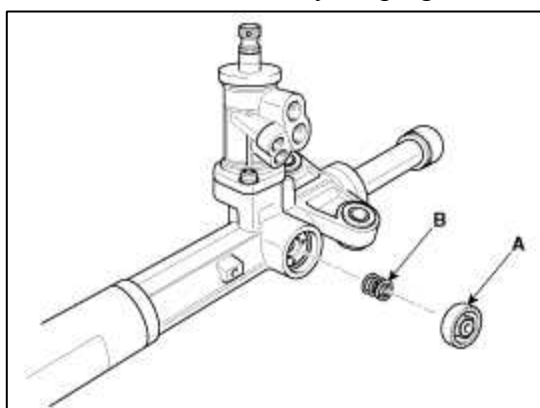

6. Remove the snap ring (A).

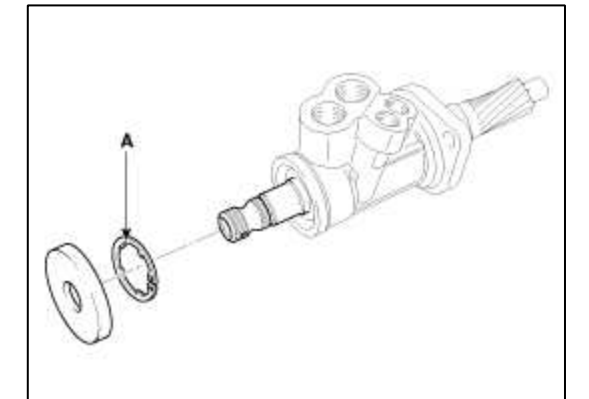

7. Remove the oil seal (A), bearing (B) and snap ring (C).

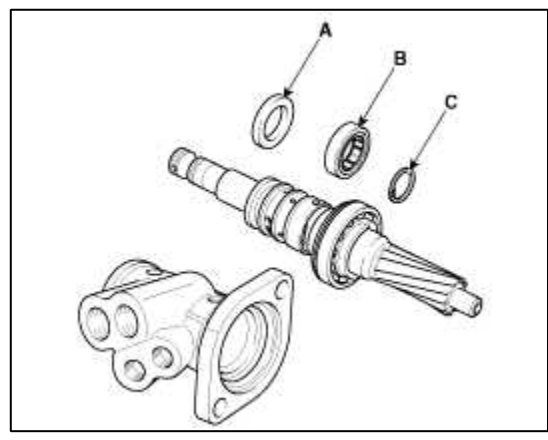

## CAUTION

Do not allow dust, dirt, or foreign materials to contact the disassembled parts or inside of the valve assembly housing.

- 8. Unscrew the rack bush and pull the rack bar out of the rack housing.
- 9. Reassembly is the reverse of the disassembly.

## Inspection

- 1. Rack
  - A. Check for rack tooth face damage or wear.
  - B. Check for oil seal contact surface damage.
  - C. Check for rack bending or twisting.
  - D. Check for oil seal ring damage or wear.
  - E. Check for oil seal damage or wear.
- 2. Pinion valve
  - A. Check for pinion gear tooth face damage or wear.
  - B. Check for oil seal contact surface damage.
  - C. Check for seal ring damage or wear.
  - D. Check for oil seal damage or wear.
- 3. Bearing
  - A. Check for seizure or abnormal noise during abearing rotation.
  - B. Check for excessive play.
  - C. Check for missing needle bearing rollers.

## 4. Others

- A. Check for damage of the rack housing cylinder bore.
- B. Check for boot damage, cracking or aging.

# Steering System > Hydraulic Power Steering System > Power Steering Hoses > Repair procedures

Replacement

- Refer to the components illustration during removal or installation.
- When installing, be sure to connect between hose to tube using a clamp as shown in the illustration.

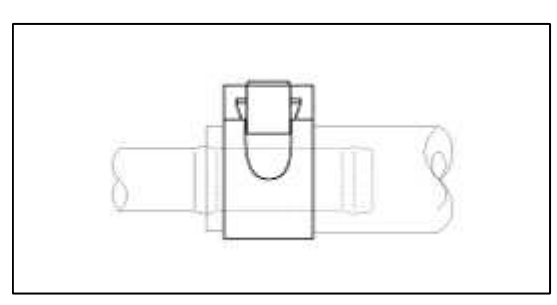

- Check all clamps for deterioration or deformation; replace with the clamps new one if necessary.
- Add the recommended power steering fluid and bleed the power steering system.

Steering System > Hydraulic Power Steering System > Power Steering Oil Pump > Components and Components Location

Components

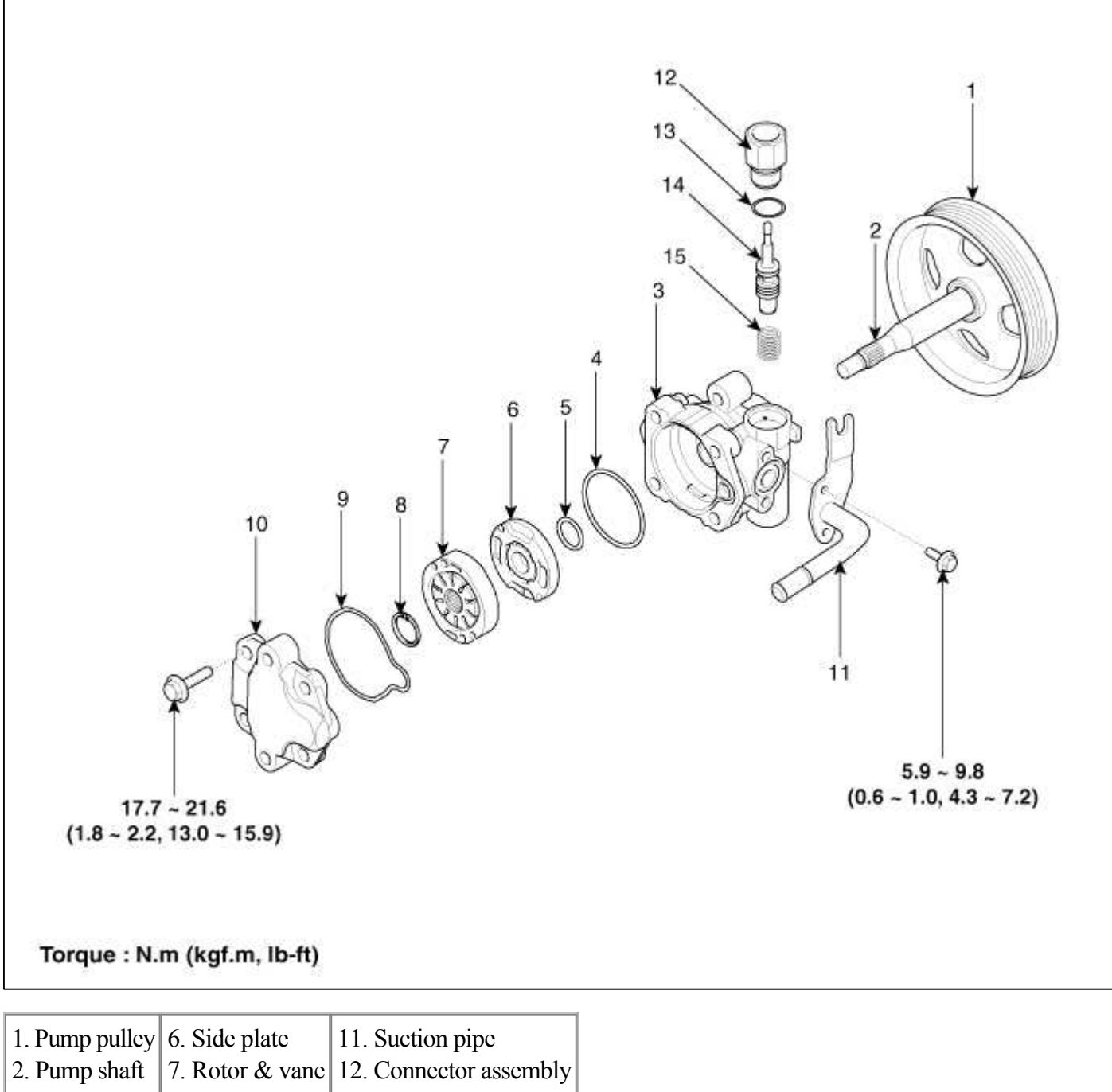

3. Pump body 8. O - ring 13. O-ring

| 4. O - ring | 9. O - ring    | 14. Flow control valve |
|-------------|----------------|------------------------|
| 5. O - ring | 10. Pump cover | 15. Spring             |

## Steering System > Hydraulic Power Steering System > Power Steering Oil Pump > Repair procedures

Replacement

#### [2.0 Theta]

1. Drain the power steering fluid.

2. Remove the drive belt.

3. Disconnect the pressure tube and return hose from the power steering pump.

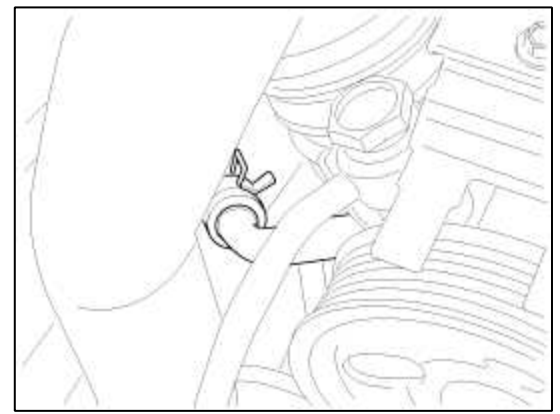

4. Loosen the mounting bolts (A) and then remove the power steering pump (B).

#### **Tightening torque :**

```
19.6 ~ 29.4N.m (2.0 ~ 3.0kgf.m, 14.5 ~ 21.7lb-ft)
```

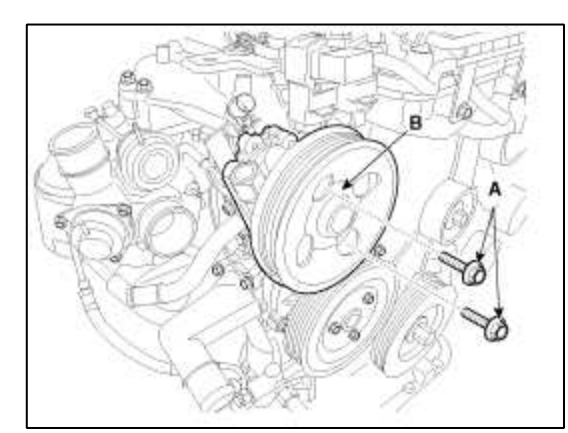

- 5. Installation is the reverse of the removal.
- [3.8 DOHC]
- 1. Drain the power steering fluid.
- 2. Remove the drive belt.
- 3. Disconnect the pressure tube (A) and return hose (B) from the power steering pump.

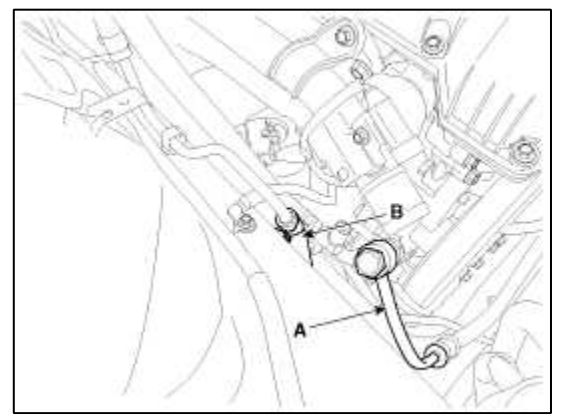

4. Loosen the mounting bolts (A) and then remove the power steering pump (B).

# Tightening torque :

 $19.6 \sim 29.4 N.m \; (2.0 \sim 3.0 kgf.m, \; 14.5 \sim 21.7 lb\text{-ft})$ 

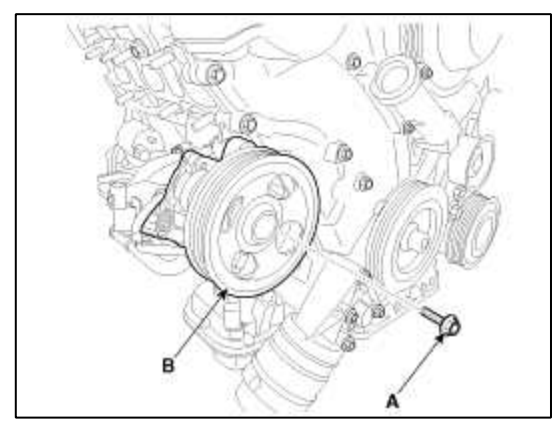

5. Installation is the reverse of the removal.

## Disassembly

- 1. Remove the suction tube (A) and O-ring.
- 2. Unscrew the connector assembly (B) and then pull the flow control valve (C) and spring out of the pump body.

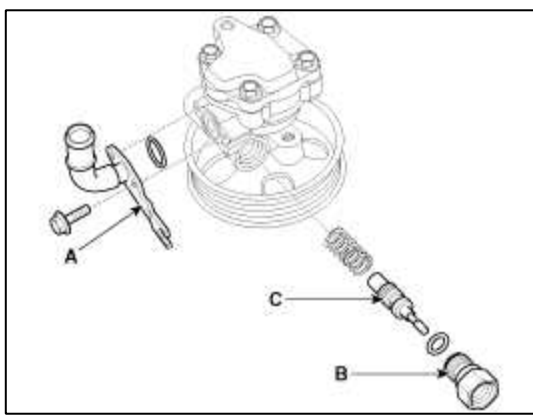

3. Remove the pump cover (A) and O-ring (B).

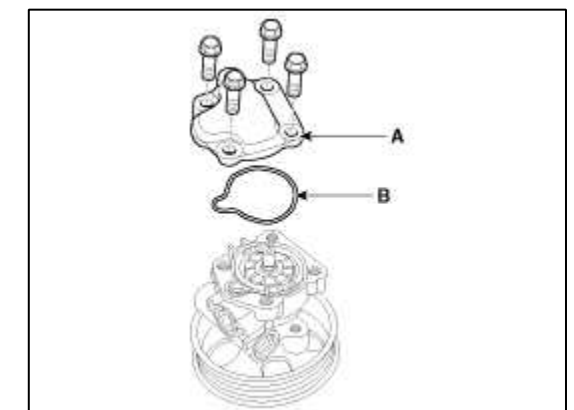

4. Remove the cam ring (A) and rotor& vanes (B).

5. Remove the side plate (C) and O-rings.

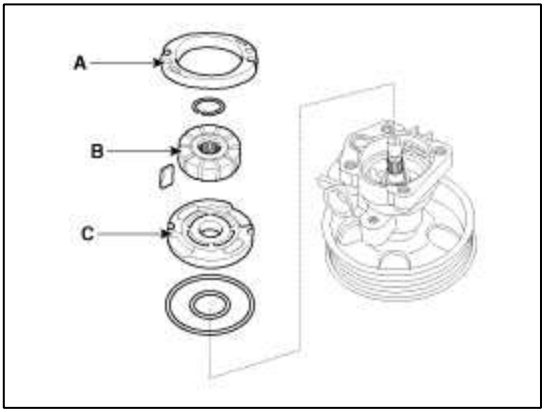

6. Remove the pump pulley & shaft (A) and O - ring (B).

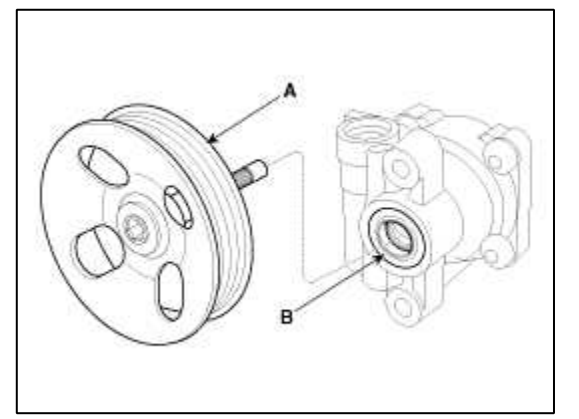

Inspection

- 1. Check that the flow control valve is not bent.
- 2. Check the shaft for wear and damage.
- 3. Check the V belt for wear and deterioration.
- 4. Check the grooves of the rotor and vanes for stratified abrasion.
- 5. Check the contact surface of the cam ring and vanes for stratified abrasion.
- 6. Check vanes for damage.
- 7. Check that there is no striped wear in the side plate or contacting part between the shaft and the pump cover surface.

# GENESIS COUPE(BK) > 2013 > G 2.0 T-MPI > Suspension System

# Suspension System > General Information > Specifications

# Specifications

# Front Suspension

| Item                                 |      | Specification                |
|--------------------------------------|------|------------------------------|
| Suspension type                      |      | Multi link                   |
| G1 1 1 1                             | Туре | Gas                          |
| Snock absorber                       |      | Strut tower bar              |
| Coil spring Free Height [I.D. color] |      | 319.0mm (12.5590 in) Green   |
| Ride height                          |      | 383±10mm (15.0787±0.3937 in) |

## Rear Suspension

| Ite                                  | em | Specification                |  |
|--------------------------------------|----|------------------------------|--|
| Suspension type                      |    | Multi link                   |  |
| Shock absorber Type                  |    | Gas                          |  |
| Coil spring Free Height [I.D. color] |    | 302.4mm (11.9055 in) Cyan    |  |
| Ride height                          |    | 383±10mm (15.0787±0.3937 in) |  |

## Wheel & Tire

| Item             |       |            | Specification                          |  |
|------------------|-------|------------|----------------------------------------|--|
| XX7 1            |       |            | 7.5J x 18 : 8.0J x 18                  |  |
| wheel            |       |            | 8.0J x 19 : 8.5J x 19                  |  |
| Temporary        | Alumi | num        | 4.0T x 18                              |  |
| Spare Wheel      | Steel |            | 4.0T x 17                              |  |
| Tire             |       |            | 225/45 R18 : 245/45 R18                |  |
|                  |       |            | 225/40 R19 : 245/40 R19                |  |
| Temporary Alumir |       | num        | T135/80 R18                            |  |
| Spare Tire       | Steel |            | T135/90 D17                            |  |
|                  |       | P225/45R18 | 2.5+0.07kg/cm <sup>2</sup> (35+1.0psi) |  |
|                  | Front | P225/40R19 | 2.5+0.07kg/cm <sup>2</sup> (35+1.0psi) |  |
| T:               |       | T135/90D17 | 4.2+0.07kg/cm <sup>2</sup> (60+1.0psi) |  |
| The pressure     | Rear  | P245/45R18 | 2.5+0.07kg/cm <sup>2</sup> (35+1.0psi) |  |
|                  |       | P245/40R19 | 2.5+0.07kg/cm <sup>2</sup> (35+1.0psi) |  |
|                  |       | T135/80R18 | 4.2+0.07kg/cm <sup>2</sup> (60+1.0psi) |  |

| Item           |            | Specification |            |  |
|----------------|------------|---------------|------------|--|
|                |            | Front         | Rear       |  |
| Terin          | Total      | 0.28°±0.2°    | 0.16°±0.2° |  |
| 1 oe-in        | Individual | 0.14°±0.1°    | 0.08°±0.1° |  |
| Camber angle   |            | -0.7°±0.5°    | -1.5°±0.5° |  |
| Caster angle   |            | 7.45°±0.5°    | -          |  |
| King-pin angle |            | 13.7°         | -          |  |

# Tightening Torques

# Front Suspension

| Itom                                    | Tightening torque |             |               |  |
|-----------------------------------------|-------------------|-------------|---------------|--|
| Item                                    | N.m               | kgf.m       | lb-ft         |  |
| Wheel nuts                              | 88.3 ~ 107.9      | 9.0 ~ 11.0  | 65.1 ~ 79.6   |  |
| Tension arm to sub frame                | 137.3 ~ 156.9     | 14.0 ~ 16.0 | 101.3 ~ 115.7 |  |
| Tension arm to front axle               | 78.5 ~ 88.3       | 8.0 ~ 9.0   | 57.9 ~ 65.1   |  |
| Tension arm to flexible hose            | 6.9 ~ 10.8        | 0.7 ~ 1.1   | 5.1 ~ 8.0     |  |
| Lateral arm to sub frame                | 137.3 ~ 156.9     | 14.0 ~ 16.0 | 101.3 ~ 115.7 |  |
| Lateral arm to front axle               | 78.5 ~ 88.3       | 8.0 ~ 9.0   | 57.9 ~ 65.1   |  |
| Front stabilizer bar to sub frame       | 49.0 ~ 63.7       | 5.0~6.5     | 36.2 ~ 47.0   |  |
| Front stabilizer bar to stabilizer link | 98.1 ~ 117.7      | 10.0 ~ 12.0 | 72.3 ~ 86.8   |  |
| Steering gear box to front axle         | 23.5 ~ 33.3       | 2.4 ~ 3.4   | 17.4 ~ 24.6   |  |

# **Rear Suspension**

| Itom                              | Tightening torque |             |               |  |
|-----------------------------------|-------------------|-------------|---------------|--|
| Item                              | N.m               | kgf.m       | lb-ft         |  |
| Wheel nuts                        | 88.3 ~ 107.9      | 9.0 ~ 11.0  | 65.1 ~ 79.6   |  |
| Rear shock absorber to frame      | 44.1 ~ 58.8       | 4.5 ~ 6.0   | 32.5 ~ 43.4   |  |
| Rear shock absorber to lower arm  | 137.3 ~ 156.9     | 14.0 ~ 16.0 | 101.3 ~ 115.7 |  |
| Front upper arm to sub frame      | 98.1 ~ 117.7      | 10.0 ~ 12.0 | 72.3 ~ 86.8   |  |
| Front upper arm to rear axle      | 98.1 ~ 117.7      | 10.0 ~ 12.0 | 72.3 ~ 86.8   |  |
| Rear upper arm to sub frame       | 98.1 ~ 117.7      | 10.0 ~ 12.0 | 72.3 ~ 86.8   |  |
| Rear upper arm to rear axle       | 137.3 ~ 156.9     | 14.0 ~ 16.0 | 101.3 ~ 115.7 |  |
| Rear stabilizer bar to sub frame  | 49.0 ~ 63.7       | 5.0 ~ 6.5   | 36.2 ~ 47.0   |  |
| Rear stabilizer link to lower arm | 98.1 ~ 117.7      | 10.0 ~ 12.0 | 72.3 ~ 86.8   |  |

| Rear stabilizer bar to stabilizer link | 98.1 ~ 117.7  | 10.0 ~ 12.0 | 72.3 ~ 86.8   |
|----------------------------------------|---------------|-------------|---------------|
| Rear lower arm to sub frame            | 137.3 ~ 156.9 | 14.0 ~ 16.0 | 101.3 ~ 115.7 |
| Rear lower arm to rear axle            | 137.3 ~ 156.9 | 14.0 ~ 16.0 | 101.3 ~ 115.7 |
| Assist arm to sub frame                | 137.3 ~ 156.9 | 14.0 ~ 16.0 | 101.3 ~ 115.7 |
| Assist arm to rear axle                | 98.1 ~ 117.7  | 10.0 ~ 12.0 | 72.3 ~ 86.8   |
| Trailing arm to sub frame              | 98.1 ~ 117.7  | 10.0 ~ 12.0 | 72.3 ~ 86.8   |
| Trailing arm to rear axle              | 98.1 ~ 117.7  | 10.0 ~ 12.0 | 72.3 ~ 86.8   |

# Suspension System > General Information > Special Service Tools

Special Service Tools

| Tool (Number and<br>Name)                 | Illustration | Use                        |
|-------------------------------------------|--------------|----------------------------|
| 09546-26000<br>Strut spring<br>compressor | The D        | Compression of coil spring |
| 09568-34000<br>Ball joint remover         |              | Removal of Ball joint      |
| 09568-2J100<br>Ball joint remover         |              | Removal of Ball joint      |

# Suspension System > General Information > Troubleshooting

Troubleshooting

| Trouble symptom                         | Probable cause                                       | Remedy                |
|-----------------------------------------|------------------------------------------------------|-----------------------|
| Hard steering                           | Improper front wheel alignment                       | Repair                |
|                                         | Excessive turning resistance of lower arm ball joint | Replace               |
|                                         | Flat tire                                            | Adjust                |
|                                         | No power assist                                      | Repair or Replace     |
| Poor return of steering wheel to center | Improper front wheel alignment                       | Repair                |
| Poor ride quality                       | Improper front wheel alignment                       | Repair                |
|                                         | Damaged shock absorber                               | Repair or Replace     |
|                                         | Varied or damaged stabilizer                         | Replace               |
|                                         | Varied or damaged coil spring                        | Replace               |
|                                         | Worn lower arm bushing                               | Replace               |
| Abnormal tire wear                      | Improper front wheel alignment                       | Repair                |
|                                         | Improper tire inflation pressure                     | Adjust                |
|                                         | Worn of shock absorber                               | Replace               |
| Wandering                               | Improper front wheel alignment                       | Repair                |
|                                         | Poor turning resistance of lower arm ball joint      | Repair                |
|                                         | Loose or worn lower arm bushing                      | Re-tighten or Replace |
| Vehicle pulls to one side               | Improper front wheel alignment                       | Repair                |
|                                         | Excessive turning resistance of lower arm ball joint | Replace               |
|                                         | Varied or damaged coil spring                        | Replace               |
|                                         | Bent lower arm                                       | Replace               |
|                                         | Tire pressure                                        | Adjust                |
|                                         | Tire lateral pull                                    | Adjust                |
|                                         | Front camber/caster                                  | Adjust                |
|                                         | Perform correct road test on flat, no-crown road     | Adjust                |
| Steering wheel shimmy                   | Improper front wheel alignment                       | Repair                |
|                                         | Excessive turning resistance of lower arm ball joint | Replace               |
|                                         | Varied or damaged stabilizer                         | Replace               |
|                                         | Worn lower arm bushing                               | Replace               |
|                                         | Worn of shock absorber                               | Replace               |
|                                         | Varied or damaged coil spring                        | Replace               |
| Bottoming                               | Broken or worn spring                                | Replace               |
|                                         | Malfunction of shock absorber                        | Replace               |

| Wheel And Tire Diagnosis                                                                                                    |                                                                                                    |                                                                                                    |  |
|----------------------------------------------------------------------------------------------------|----------------------------------------------------------------------------------------------------|----------------------------------------------------------------------------------------------------|--|
| Rapid wear at the center                                                                                                    | Rapid wear at both shoulders                                                                                                    | Wear at one shoulder                                                                                                    |  |
|                                                                                                    |                                                                                                    |                                                                                                    |  |
| <ul> <li>Center-tread down to fabric due to excessive over inflated tires</li> <li>Lack of rotation</li> <li>Excessive toe on drive wheels</li> <li>Heavy acceleration on drive</li> </ul> | <ul> <li>Under-inflated tires</li> <li>Worn suspension components</li> <li>Excessive cornering speeds</li> <li>Lack of rotation</li> </ul> | <ul> <li>Toe adjustment out of specification</li> <li>Camber out of specification</li> <li>Damaged strut</li> <li>Damaged lower arm</li> <li>Under-inflated tires</li> </ul> |  |
| Partial wear                                                                                                    | Feathered edge                                                                                                    | Wear pattern                                                                                                    |  |
|                                                                                                    |                                                                                                    |                                                                                                    |  |
| <ul> <li>Caused by irregular burrs on brake<br/>drums.</li> <li>Under-inflated tires</li> <li>Lack of rotation</li> </ul>                                                                  | <ul> <li>Toe adjustment out of<br/>specification</li> <li>Damaged or worn tie rods</li> <li>Damaged knuckle</li> </ul>                     | <ul> <li>Excessive toe on non-drive<br/>wheels</li> <li>Lack of rotation</li> </ul>                                                                                          |  |

# Suspension System > Front Suspension System > Components and Components Location

Components

[Theta]

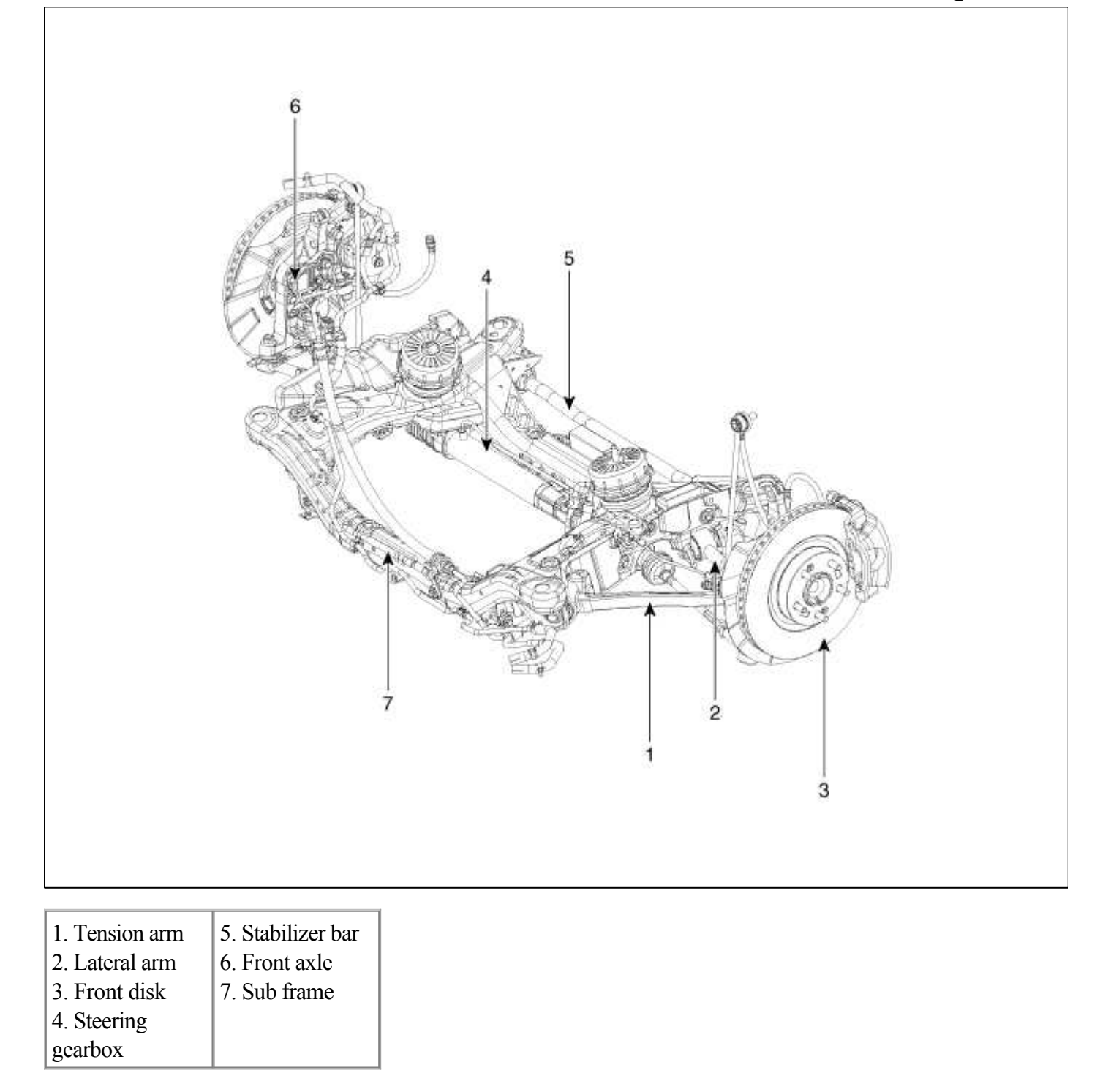

# [Lamda]

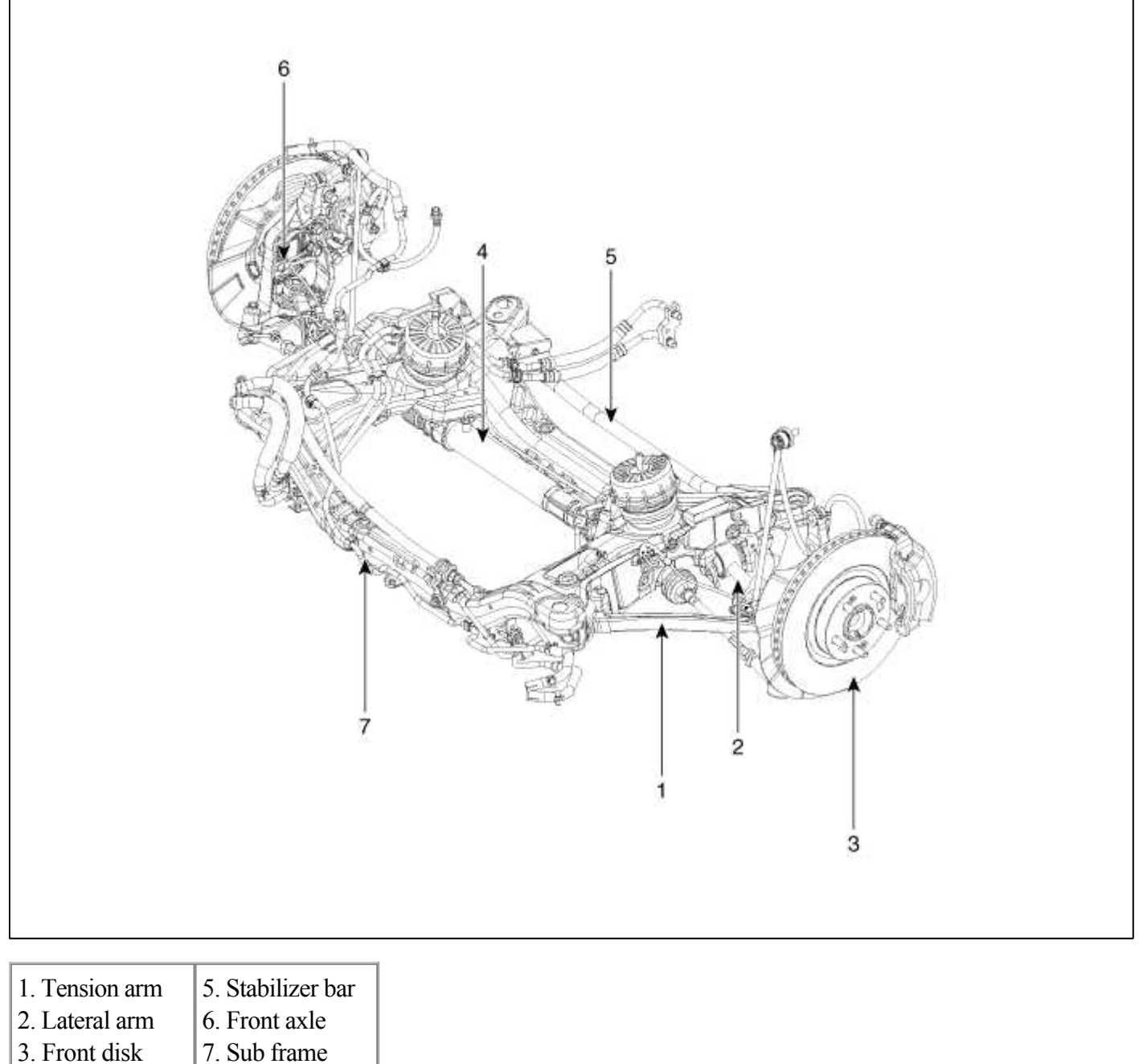

- 4. Steering
- gearbox

# Suspension System > Front Suspension System > Front Strut Assembly > Components and **Components Location**

Components

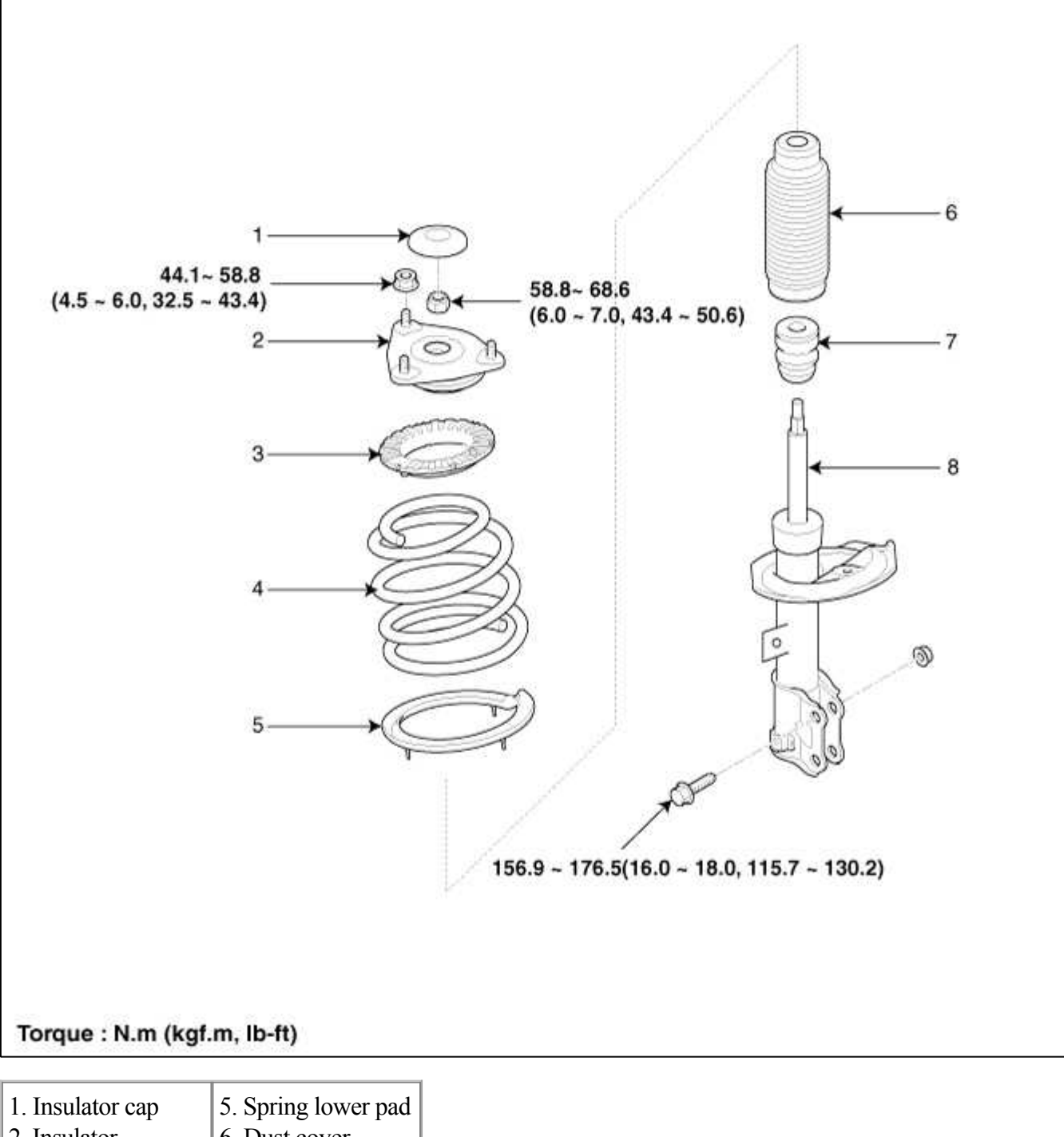

| 2. Insulator        | 6. Dust cover     |
|---------------------|-------------------|
| assembly            | 7. Bumper rubber  |
| 3. Spring upper pad | 8. Shock absorber |
| 4. Coil spring      |                   |

## Suspension System > Front Suspension System > Front Strut Assembly > Repair procedures

#### Replacement

1. Remove the front wheel & tire.

## **Tightening torque :**

 $88.3 \sim 107.9 \text{ N.m}(9.0 \sim 11.0 \text{ kgf.m}, 65.1 \sim 79.6 \text{ lb-ft})$ 

2. Disconnect the stabilizer link (B) with the front strut assembly (A) after loosening the nut.

# **Tightening torque :**

98.1 ~ 117.7 N.m(10.0 ~ 12.0 kgf.m, 72.3 ~ 86.8 lb-ft)

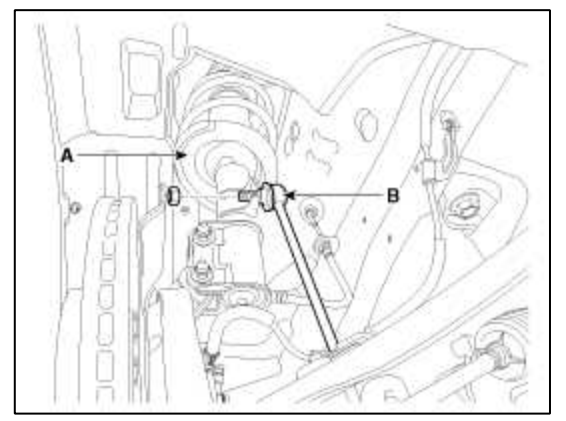

3. Disconnect the front strut assembly with the knuckle by loosening the bolt & nut.

#### **Tightening torque :**

137.3 ~ 156.9 N.m(16.0~18.0 kgf.m, 101.3 ~ 115.7 lb-ft)

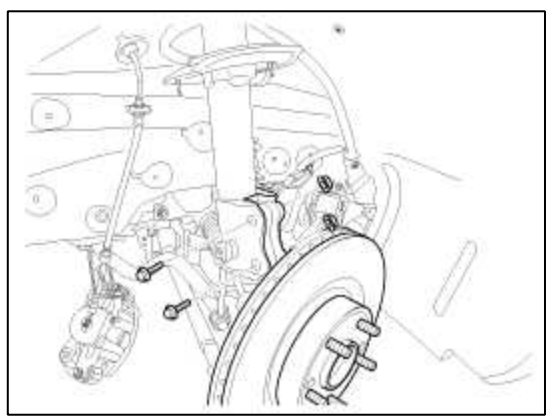

4. Remove the front stabilizer bar (A)removing the nut.

#### **Tightening torque :**

26.5 ~ 40.2 N.m(2.7 ~ 4.1 kgf.m, 19.5 ~ 29.7 lb-ft)

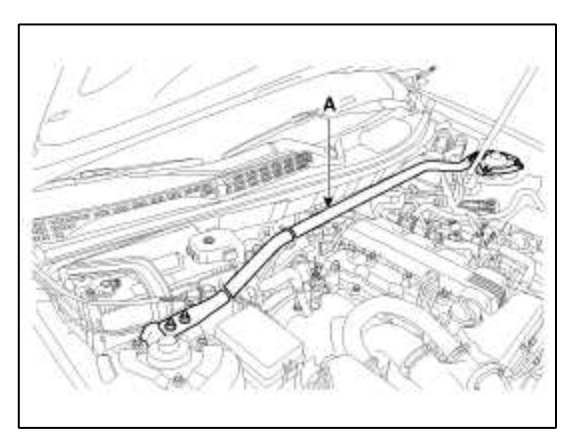

5. Remove the strut cap (A).

6. Remove the bracket (C)removing the nut (B).

# **Tightening torque :**

53.9 ~ 73.5 N.m(5.5 ~ 7.5 kgf.m, 39.8 ~ 54.2 lb-ft)

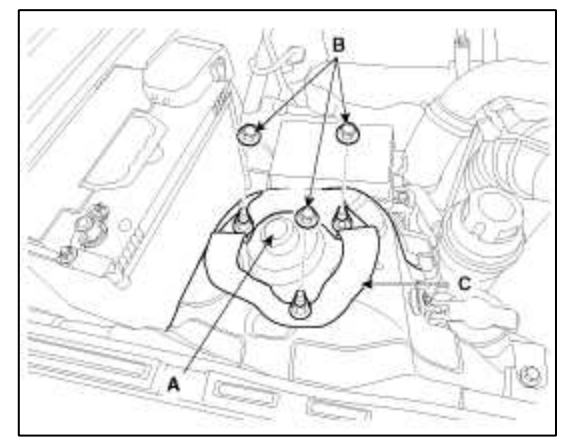

7. Installation is the reverse of removal.

## Disassembly

1. Using the special tool (09546-26000), compress the coil spring.

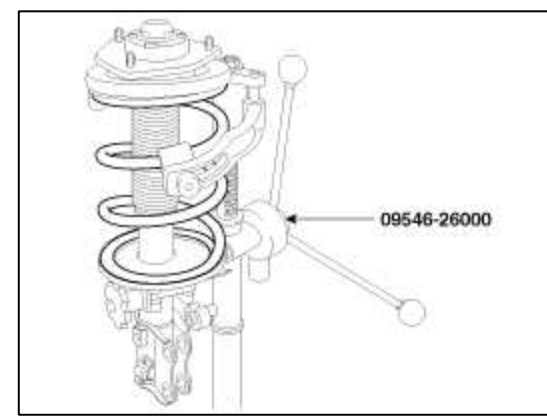

- 2. Remove the self-locking nut.
- 3. Remove the insulator, spring seat, coil spring and dust cover from the strut assembly.

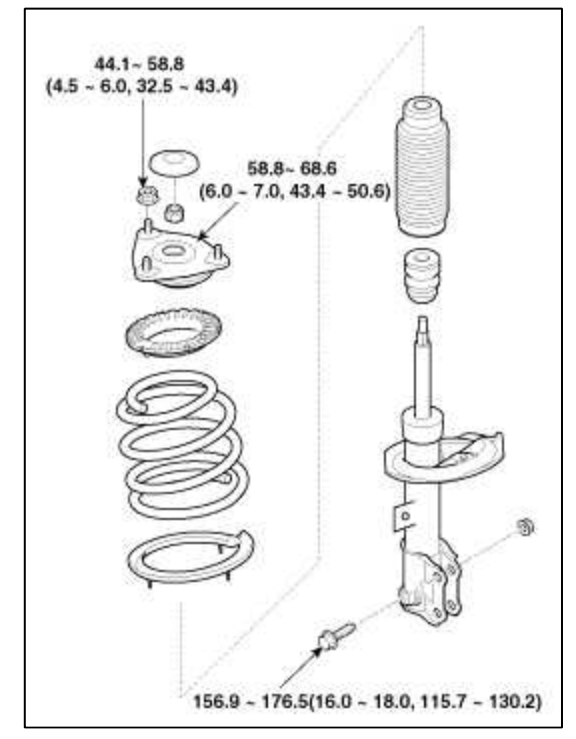

Inspection

- 1. Check the strut insulator for wear or damage.
- 2. Check rubber parts for damage or deterioration.
- 3. Compress and extend the piston rod (A) and check that there is no abnormal resistance or unusual sound during operation.

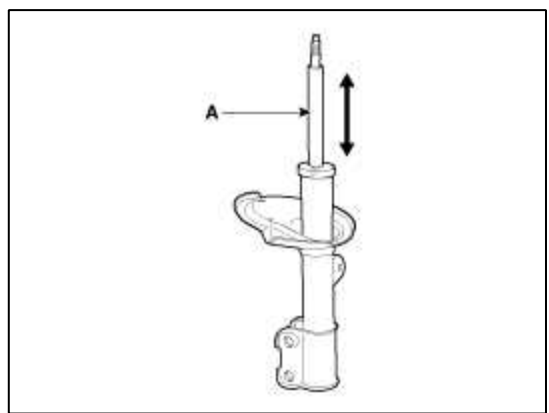

## Suspension System > Front Suspension System > Front Strut Bar > Repair procedures

## Replacement

1. Loosen the strut bar nuts.

## **Tightening torque :**

 $26.5 \sim 40.2 \ N.m (2.7 \sim 4.1 \ kgf.m, \ 19.5 \sim 29.7 \ lb-ft)$ 

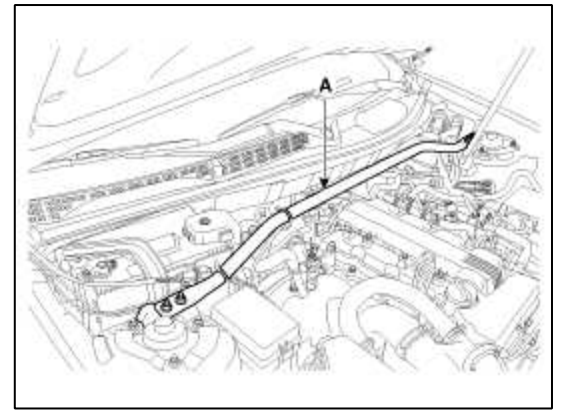

2. Installation is the reverse of removal.

## Suspension System > Front Suspension System > Front Lower Arm > Repair procedures

## Replacement

Tension arm

1. Remove the front wheel & tire.

## **Tightening torque :**

88.3 ~ 107.9 N.m(9.0 ~ 11.0 kgf.m, 65.1 ~ 79.6 lb-ft)

2. Remove the split pin and the castle nut (A).

# **Tightening torque :**

78.5 ~ 88.3 N.m(8.0 ~ 9.0 kgf.m, 57.9 ~ 65.1 lb-ft)

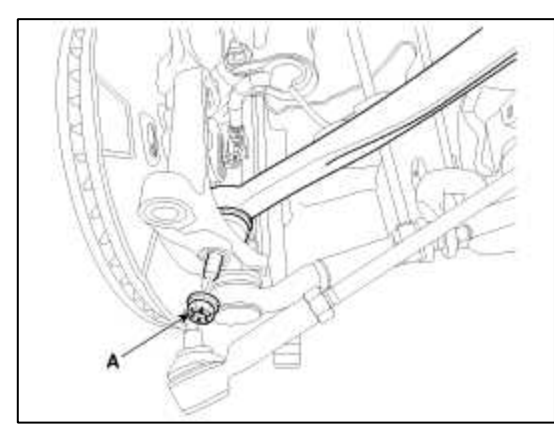

3. Separate the tension arm from the front axle ball joint by using SST (09568-2J000).

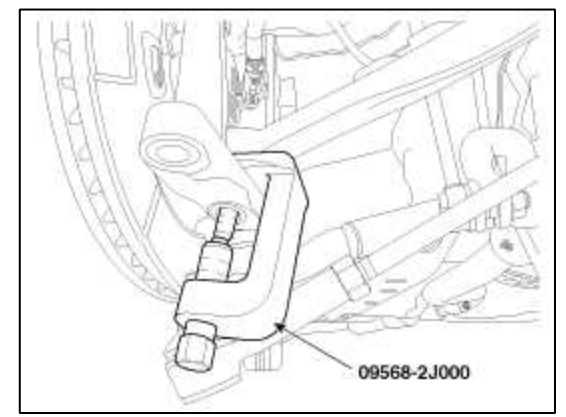

4. Remove the flexible hose (A).

## **Tightening torque :** 6.9 ~ 10.8 N.m(0.7 ~ 1.1 kgf.m, 5.1 ~ 8.0 lb-ft)

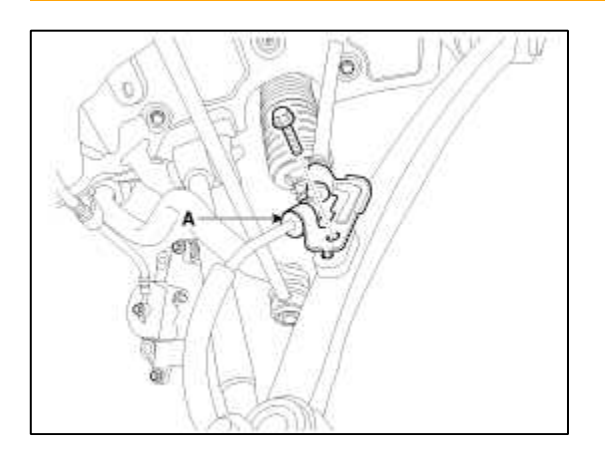

5. Loosen the bolts and nuts and then remove the tension arm (A) from the sub frame.

# **Tightening torque :**

137.3 ~ 156.9 N.m(14.0~16.0 kgf.m, 101.3 ~ 115.7 lb-ft)

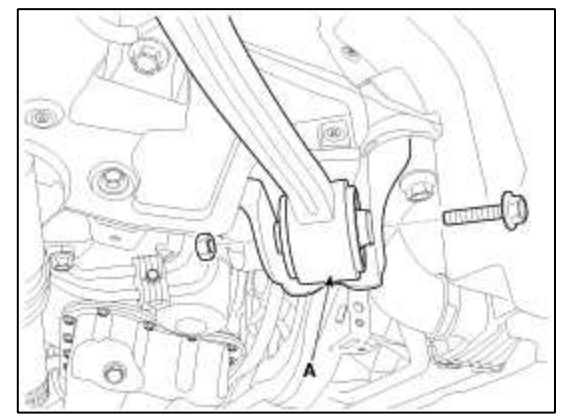

- 6. Installation is the reverse of removal. Lateral arm
- 1. Remove the front wheel & tire.

## **Tightening torque :**

88.3 ~ 107.9 N.m(9.0 ~ 11.0 kgf.m, 65.1 ~ 79.6 lb-ft)

2. Remove the split pin and the castle nut (A).

## **Tightening torque :**

78.5 ~ 88.3 N.m(9.0 ~ 11.0 kgf.m, 57.9 ~ 65.1 lb-ft)

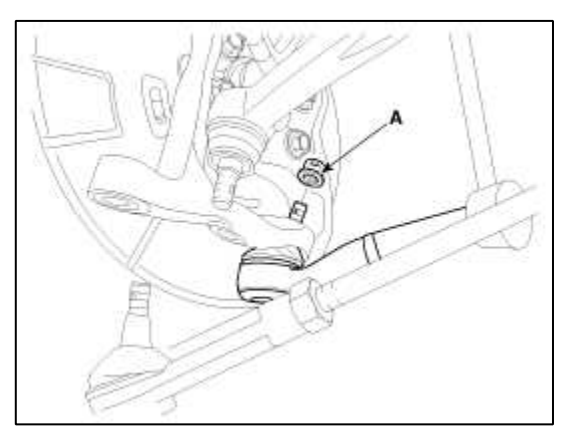

3. Separate the lateral arm from the front axle ball joint by using SST (09568-34000).

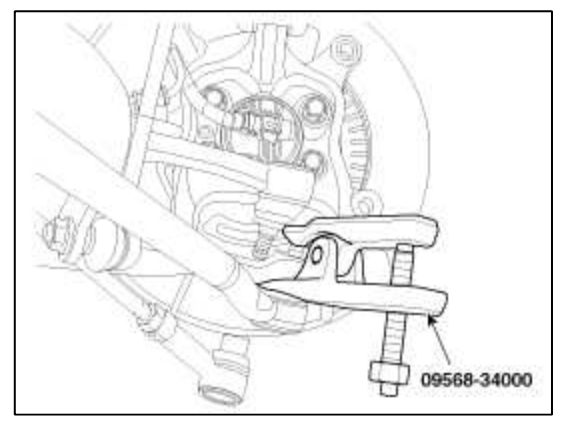

4. Loosen the bolts and nuts and then remove the lateral arm (A) from the sub frame.

# **Tightening torque :**

137.3 ~ 156.9 N.m(16.0~18.0 kgf.m, 101.3 ~ 115.7 lb-ft)

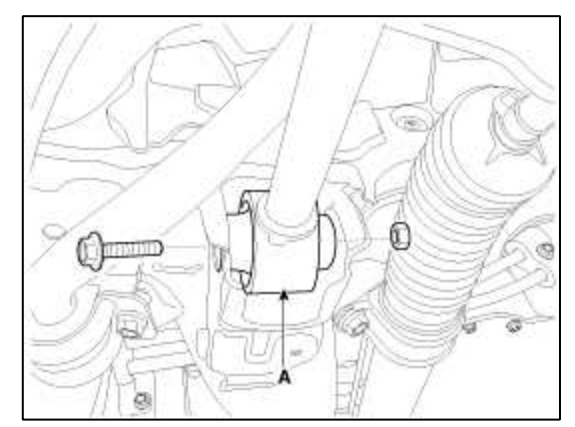

5. Installation is the reverse of removal.

#### Suspension System > Front Suspension System > Front Stabilizer Bar > Repair procedures

#### Replacement

1. Remove the front wheel & tire.

#### **Tightening torque :**

88.3 ~ 107.9 N.m(9.0 ~ 11.0 kgf.m, 65.1 ~ 79.6 lb-ft)

2. Disconnect the stabilizer link (B) with the front strut assembly (A) after loosening the nut.

#### **Tightening torque :**

98.1 ~ 117.7 N.m(10.0 ~ 12.0 kgf.m, 72.3 ~ 86.8 lb-ft)

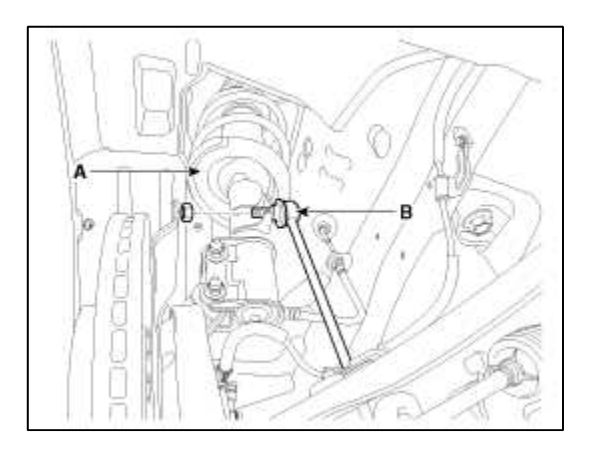
3. Remove stabilizer (B) from the cross member by loosening the clamp mounting bolts (A).

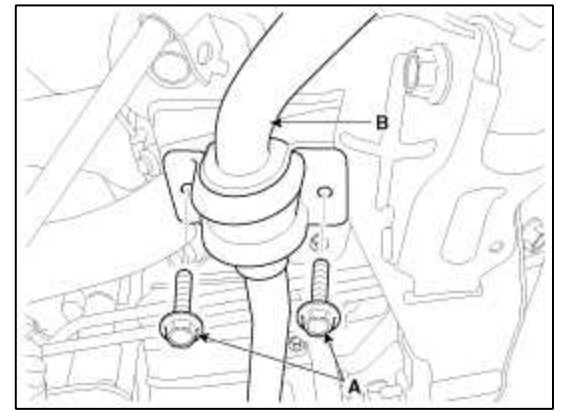

4. Installation is the reverse of removal.

# Inspection

- 1. Check the bushing for wear and deterioration.
- 2. Check the front stabilizer bar for deformation.
- 3. Check the front stabilizer link ball joint for damage.

# Suspension System > Front Suspension System > Sub Frame > Repair procedures

# Replacement

1. Remove the front wheel & tire.

# **Tightening torque :**

 $88.3 \sim 107.9 \text{ N.m}(9.0 \sim 11.0 \text{ kgf.m}, 65.1 \sim 79.6 \text{ lb-ft})$ 

- 2. Remove the lower arm. (Refer to SS group - "Front Lower Arm")
- 3. Remove the front strut assembly. (Refer to SS group - "Front Strut Assembly")
- 4. Remove the front stabilizer bar. (Refer to SS group - "Front Stabilizer Bar")
- 5. Remove the steering gear box. (Refer to ST group - "Steering Gear Box")
- 6. Remove the cross member (A) from the body by loosening the mounting bolts and nuts.

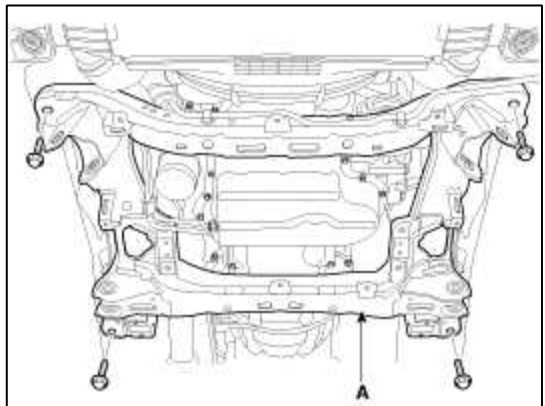

7. Installation is the reverse of removal.

# Suspension System > Rear Suspension System > Components and Components Location

Components

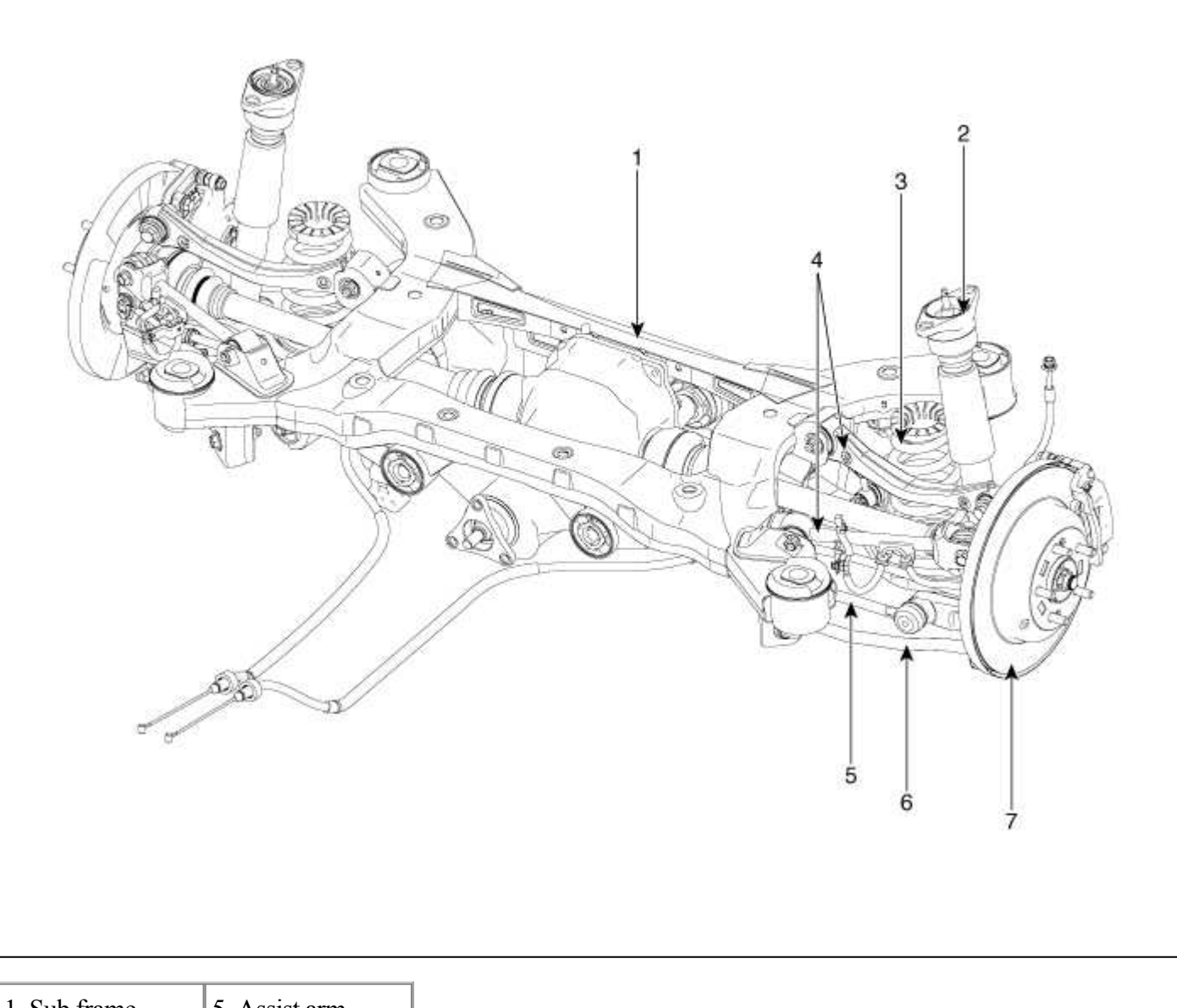

| 1. Sub frame      | 5. Assist arm   |
|-------------------|-----------------|
| 2. Rear shock     | 6. Trailing arm |
| absorber          | 7. Rear disc    |
| 3. Spring         |                 |
| 4. Rear upper arm |                 |

Suspension System > Rear Suspension System > Rear Shock Absorber > Components and Components Location

Components

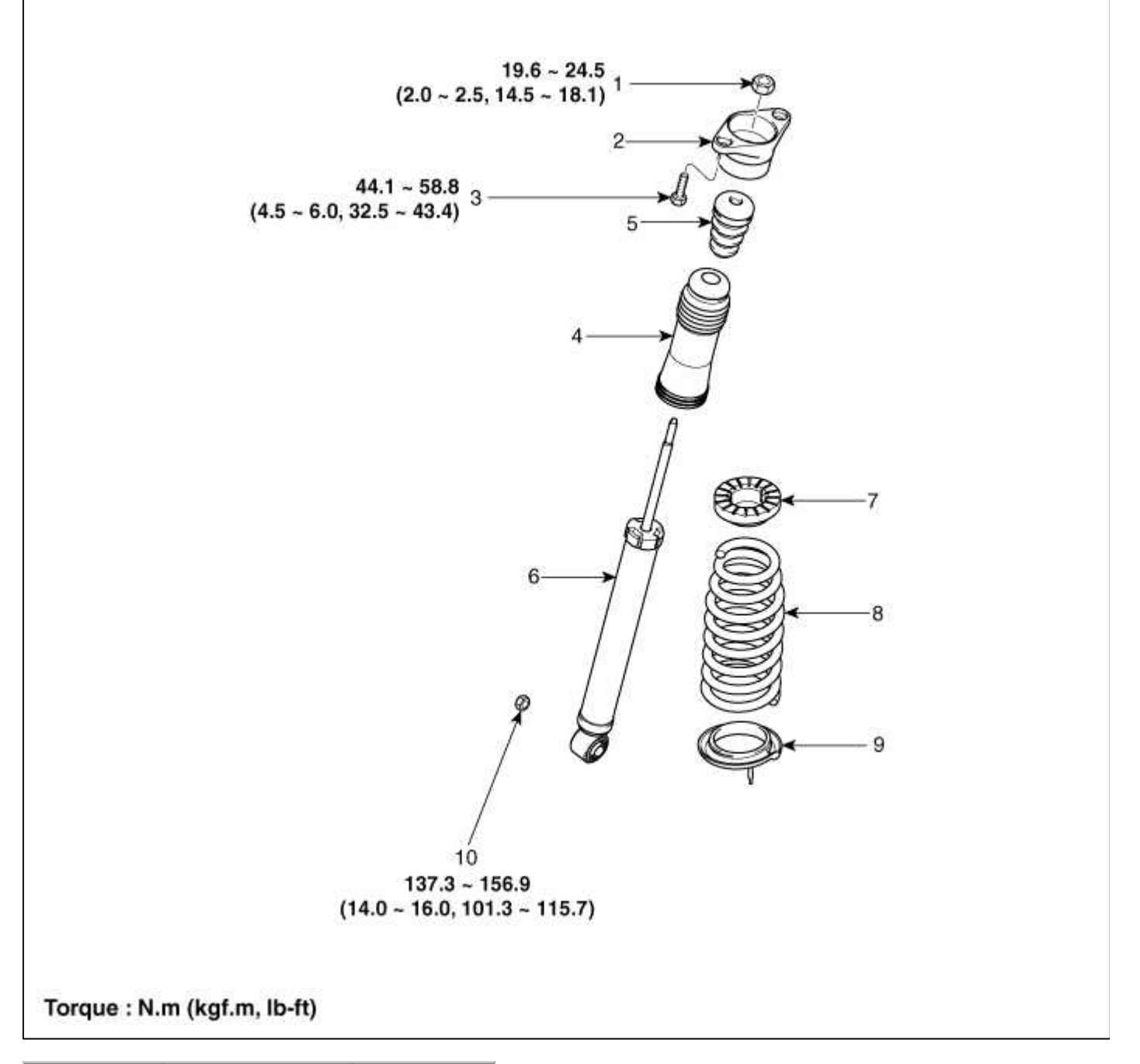

| 1. Lock nut   | 5. Urethan bumper | 8. Spring    |
|---------------|-------------------|--------------|
| 2. Bracket    | 6. Shock absorber | 9. Lower pad |
| 3. Bolt       | 7. Upper pad      | 10. Nut      |
| 4. Dust cover |                   |              |

# Suspension System > Rear Suspension System > Rear Shock Absorber > Repair procedures

Replacement

1. Remove the rear wheel & tire.

# **Tightening torque :**

88.3 ~ 107.9 N.m(9.0 ~ 11.0 kgf.m, 65.1 ~ 79.6 lb-ft)

2. Loosen the bolts and nuts and then remove the rear shock absorber from the lower arm.

# **Tightening torque :**

137.3 ~ 156.9 N.m(14.0~16.0 kgf.m, 101.3 ~ 115.7 lb-ft)

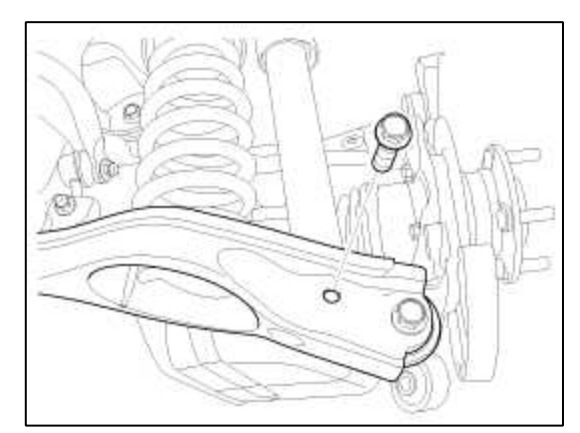

3. Loosen the mounting bolts (A).

#### **Tightening torque :**

 $44.1 \sim 58.8 \text{ N.m}(4.5 \sim 6.0 \text{ kgf.m}, 32.5 \sim 43.4 \text{ lb-ft})$ 

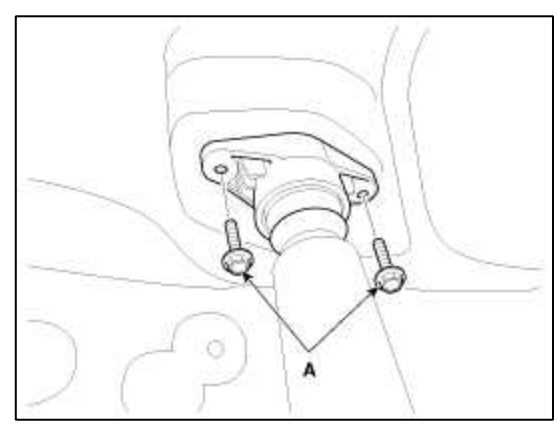

4. Installation is the reverse of removal.

#### Inspection

- 1. Check the components for damage or deformation.
- 2. Compress and extend the piston rod (A) and check that there is no abnormal resistance or unusual sound during operation.

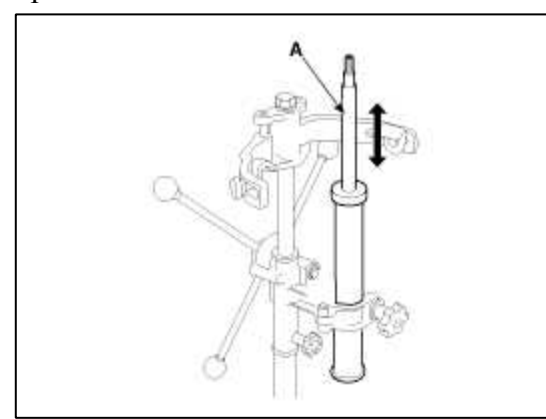

#### Disposal

1. Fully extend the piston rod.

2. Drill a hole on the (A) section to discharge gas from the cylinder.

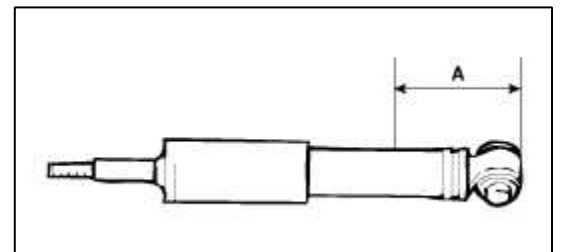

# CAUTION

The gas coming out is harmless, but be careful of chips that may fly when drilling. Be sure to wear safety goggles or eye protection when performing this task.

#### Suspension System > Rear Suspension System > Rear Upper Arm > Repair procedures

#### Replacement

Front Upper Arm

1. Remove the rear wheel & tire.

# **Tightening torque :**

 $88.3 \sim 107.9 \text{ N.m}(9.0 \sim 11.0 \text{ kgf.m}, 65.1 \sim 79.6 \text{ lb-ft})$ 

2. Remove the brake hose bracket.

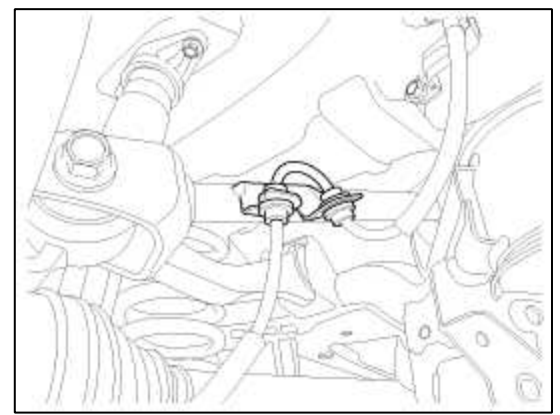

3. Loosen the bolts and nuts and then remove the front upper arm (A) from rear axle.

# **Tightening torque :**

98.1 ~ 117.7 N.m(10.0 ~ 12.0 kgf.m, 72.3 ~ 86.8 lb-ft)

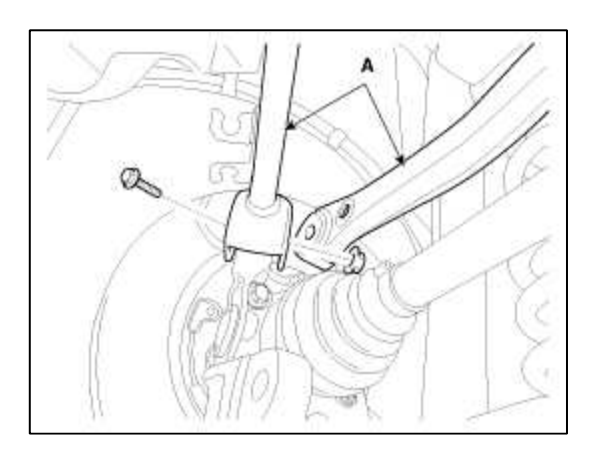

4. Loosen the bolts and nuts and then remove the front upper arm (A) from sub frame.

# **Tightening torque :**

98.1 ~ 117.7 N.m(10.0 ~ 12.0 kgf.m, 72.3 ~ 86.8 lb-ft)

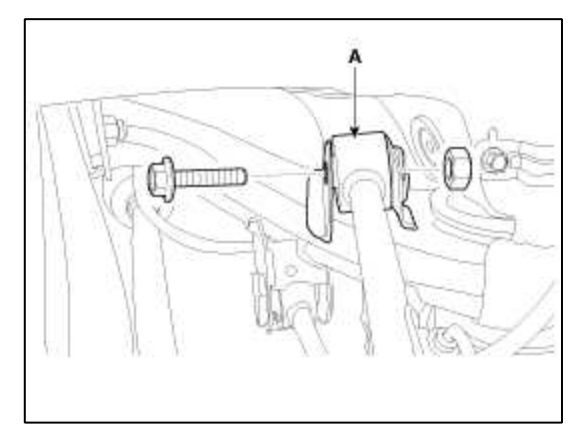

5. Installation is the reverse of removal.

# Rear Upper Arm

1. Remove the rear wheel & tire.

#### **Tightening torque :**

 $88.3 \sim 107.9 \text{ N.m}(9.0 \sim 11.0 \text{ kgf.m}, 65.1 \sim 79.6 \text{ lb-ft})$ 

2. Loosen the bolts and nuts and then remove the rear upper arm (A) from rear axle.

#### **Tightening torque :**

137.3 ~ 156.9 N.m(14.0~16.0 kgf.m, 101.3 ~ 115.7 lb-ft)

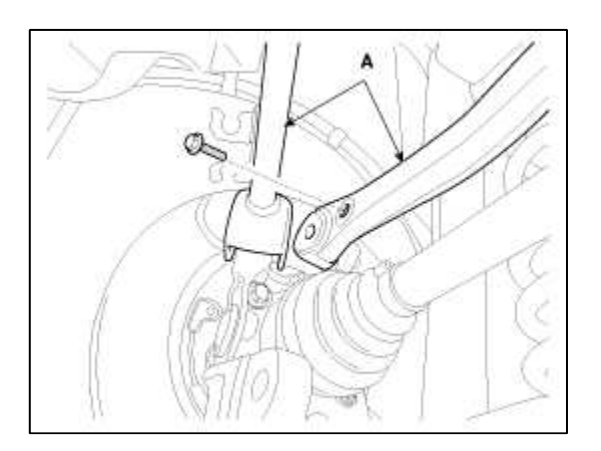

3. Loosen the bolts and nuts and then remove the rear upper arm (A) from sub frame.

# **Tightening torque :**

98.1 ~ 117.7 N.m(10.0 ~ 12.0 kgf.m, 72.3 ~ 86.8 lb-ft)

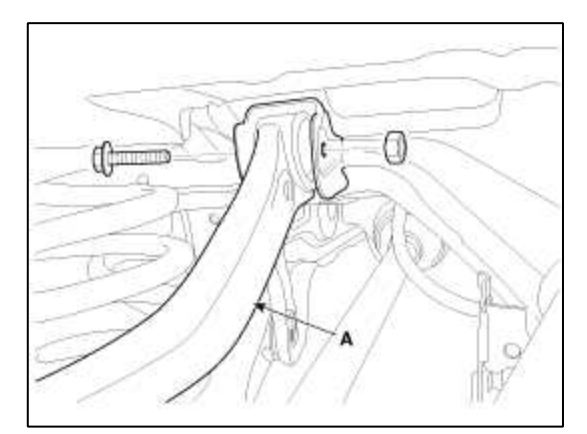

4. Installation is the reverse of removal.

#### Suspension System > Rear Suspension System > Rear Lower Arm > Repair procedures

#### Replacement

1. Remove the rear wheel & tire.

#### **Tightening torque :**

88.3 ~ 107.9 N.m(9.0 ~ 11.0 kgf.m, 65.1 ~ 79.6 lb-ft)

- 2. Remove the rear shock absorber.
- 3. Loosen the bolts and nuts and then remove the lower arm (A) from rear axle.

#### **Tightening torque :**

137.3 ~ 156.9 N.m(14.0~16.0 kgf.m, 101.3 ~ 115.7 lb-ft)

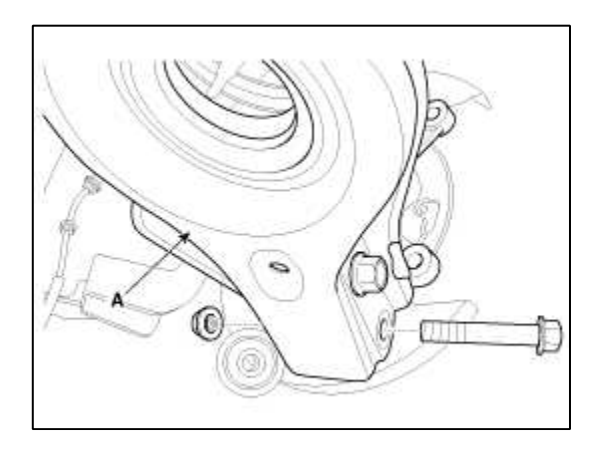

4. Loosen the bolts and nuts and then remove the lower arm (A) from sub frame (B).

# **Tightening torque :**

137.3 ~ 156.9 N.m(14.0~16.0 kgf.m, 101.3 ~ 115.7 lb-ft)

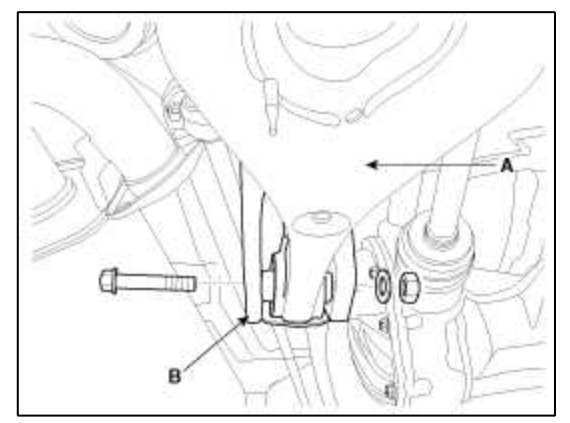

5. Installation is the reverse of removal.

#### Inspection

- 1. Check the bushing for wear and deterioration.
- 2. Check the rear lower arm deformation.
- 3. Check the all bolts.
- 4. Check the coil spring pad for deterioration and deformation.

# Suspension System > Rear Suspension System > Rear Stabilizer Bar > Repair procedures

#### Replacement

1. Remove the rear wheel & tire.

#### **Tightening torque :**

 $88.3 \sim 107.9 \text{ N.m}(9.0 \sim 11.0 \text{ kgf.m}, 65.1 \sim 79.6 \text{ lb-ft})$ 

2. Loosen the nuts and then remove the stabilizer link (A) from stabilizer bar and lower arm.

#### **Tightening torque :**

 $98.1 \sim 117.7 \text{ N.m}(10.0 \sim 12.0 \text{ kgf.m}, 72.3 \sim 86.8 \text{ lb-ft})$ 

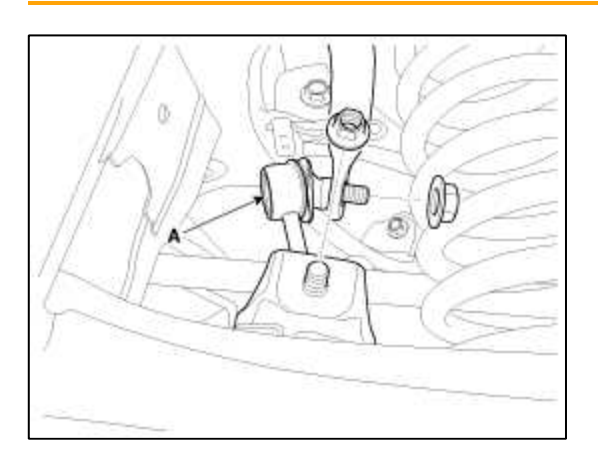

# Tightening torque :

 $49.0 \sim 63.7 \; N.m (4.5 \sim 6.0 \; kgf.m, \; 36.2 \sim 47.0 \; lb{\text{-ft}})$ 

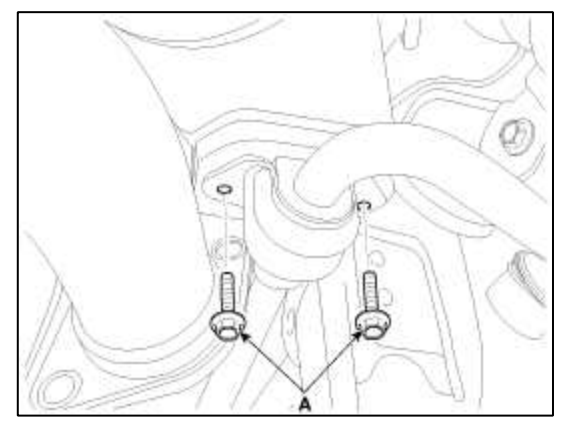

4. Installation is the reverse of removal.

#### Inspection

- 1. Check the bushing for wear deterioration.
- 2. Check the all bolts.
- 3. Check the stabilizer bar for deformation.
- 4. Check the stabilizer link ball joint for damage.

# Suspension System > Rear Suspension System > Rear Assist Arm > Repair procedures

#### Replacement

1. Remove the rear wheel & tire.

# **Tightening torque :**

 $88.3 \sim 107.9 \text{ N.m}(9.0 \sim 11.0 \text{ kgf.m}, 65.1 \sim 79.6 \text{ lb-ft})$ 

2. Loosen the nuts (A).

# **Tightening torque :**

98.1 ~ 117.7 N.m(10.0 ~ 12.0 kgf.m, 72.3 ~ 86.8 lb-ft)

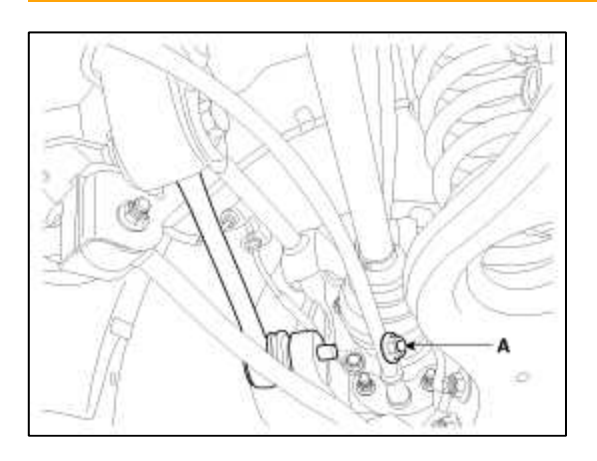

3. Separate the assist arm from the rear axle ball joint by using SST (09568-34000).

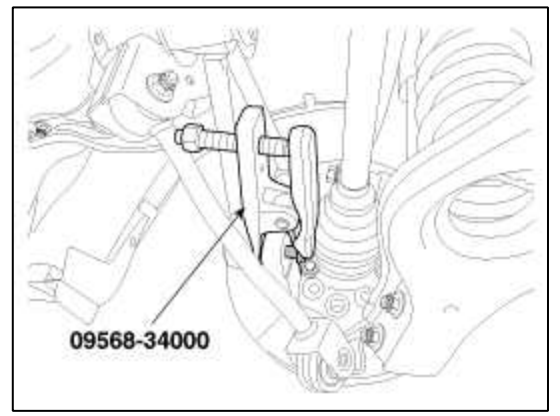

4. Loosen the bolts and nuts and then remove the assist arm (A) from sub frame.

#### **Tightening torque :**

```
137.3 ~ 156.9 N.m(14.0~16.0 kgf.m, 101.3 ~ 115.7 lb-ft)
```

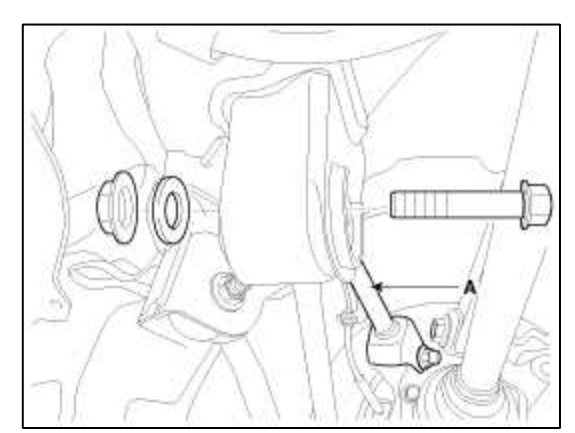

5. Installation is the reverse of removal.

# Suspension System > Rear Suspension System > Trailing Arm > Repair procedures

# Replacement

1. Remove the rear wheel & tire.

# **Tightening torque :**

88.3 ~ 107.9 N.m(9.0 ~ 11.0 kgf.m, 65.1 ~ 79.6 lb-ft)

2. Loosen the bolts and nuts and then remove the trailing arm (A) from rear axle.

# Tightening torque :

98.1 ~ 117.7 N.m(10.0 ~ 12.0 kgf.m, 72.3 ~ 86.8 lb-ft)

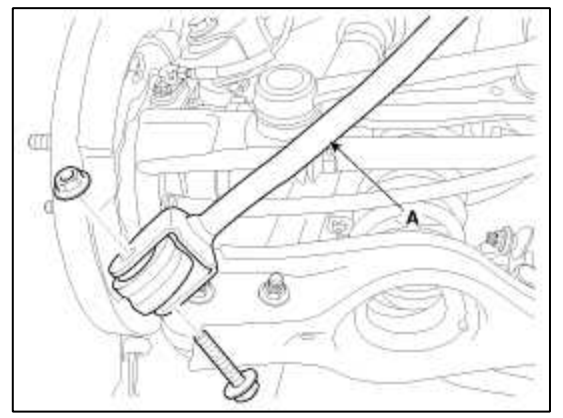

3. Loosen the bolts and nuts and then remove the assist arm (A) from sub frame.

#### **Tightening torque :**

98.1 ~ 117.7 N.m(10.0 ~ 12.0 kgf.m, 72.3 ~ 86.8 lb-ft)

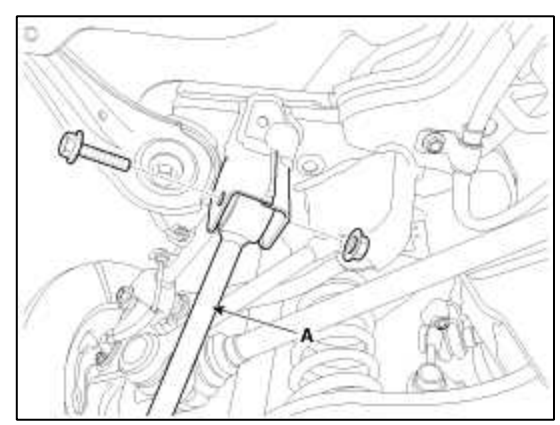

4. Installation is the reverse of removal.

#### Suspension System > Rear Suspension System > Rear Sub Frame > Repair procedures

#### Replacement

1. Remove the rear wheel & tire.

#### **Tightening torque :**

 $88.3 \sim 107.9 \text{ N.m}(9.0 \sim 11.0 \text{ kgf.m}, 65.1 \sim 79.6 \text{ lb-ft})$ 

- 2. Remove the rear lower arm. (Refer to SS group - "Rear Lower Arm")
- 3. Remove the rear shock absorber. (Refer to SS group - "Rear Shock Absorber")
- 4. Remove the rear upper arm. (Refer to SS group - "Rear Upper Arm")
- 5. Remove the trailing arm. (Refer to SS group - "Trailing Arm")
- 6. Remove the assist arm. (Refer to SS group - "Rear Assist Arm")

(Refer to DS group - "Differential Carrier Assembly")

8. Loosen the bolts and nuts and then remove the sub frame (A).

# **Tightening torque :**

156.9 ~ 176.5 N.m(16.0~18.0 kgf.m, 115.7 ~ 130.2 lb-ft)

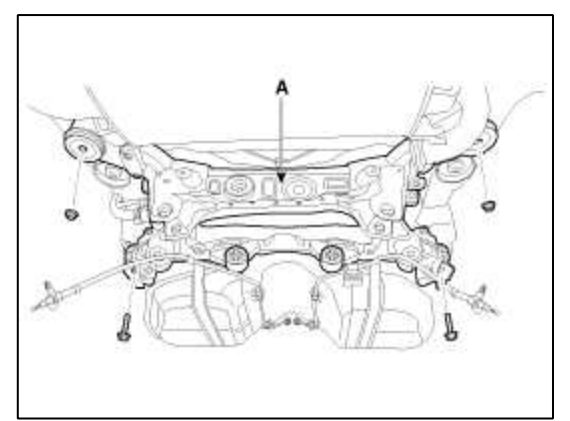

9. Installation is the reverse of removal.

# Suspension System > Tires/Wheels > Tire > Repair procedures

Tire Wear

1. Measure the tread depth of the tires.

**Tread depth [limit] :** 1.6 mm (0.0630 in)

2. If the remaining tread (A) depth is less than the limit, replace the tire.

# NOTE

When the tread depth of the tires is less than 1.6 mm (0.0630 in), the wear indicators (B) will appear.

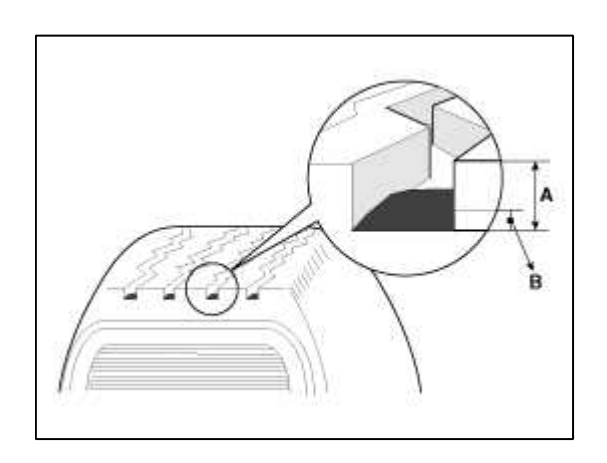

Tire Rotation

Checking For Pull And Wander

If the steering pulls to one side, rotate the tires according to the following wheel rotation procedure.

1. Rotate the front right and front left tires, and perform a road test in order to confirm vehicle stability.

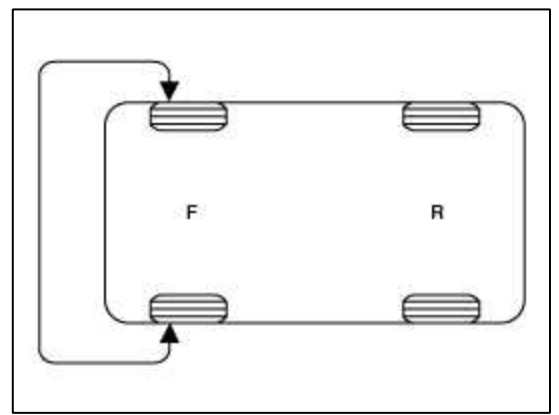

2. If the steering continues to pull to the opposite side, replace the front wheels with new ones.

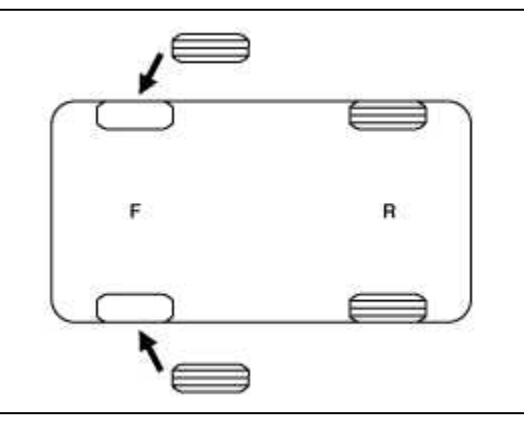

# Suspension System > Tires/Wheels > Wheel > Repair procedures

Wheel Alignment

When using commercially available computerized four wheel alignment equipment (caster, camber, toe) to inspect the front wheel alignment, always position the car on a level surface with the front wheels facing straight ahead. Prior to inspection, make sure that the front suspension and steering system are in normal operating condition and that the wheels and tires face straight ahead and the tires are inflated to the specified pressure.

# Toe

Toe is a measurement of how much the front of the wheels are turned in or out from the straight-ahead position.

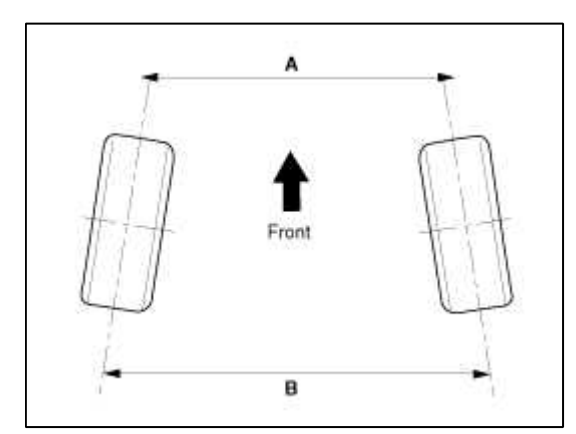

| Item      | Description                   |
|-----------|-------------------------------|
| A - B < 0 | Positive (+) toe<br>(toe in)  |
| A - B > 0 | Negative (-) toe<br>(toe out) |

When the wheels are turned in toward the front of the vehicle, toe is positive (+) (toe in). When the wheels are turned out toward the front of the vehicle, toe is negative(-) (toe out). Toe is measured in degrees, from side to side, and totaled.

[Front]

Toe-in(B-A or angle a+b) is adjusted by turning the tie rod turnbuckles. Toe-in on the left front wheel can be reduced by turning the tie rod toward the rear of the car. Toe- in change is adjusted by turning the tie rods for the right and left heels simultaneously at the same amount as follows.

#### Standard value :

Toe-in Total : 0.28°±0.2° Individual : 0.14°±0.1°

# NOTE

- Toe-in adjustment should be made by turning the right and left tie rods at the same amount.
- When adjusting toe-in, loosen the outer bellows clip to prevent twisting the bellows.
- After the adjustment, tighten the tie rod end lock nuts firmly and reinstall the bellows clip.
- Adjust each toe-in to be the range of  $\pm 0.1^{\circ}$ .

# Tie rod (A) Specified torque :

49.0 ~ 53.9 N.m (5.0 ~ 5.5 kgf.m, 36.2 ~ 39.8 lb-ft)

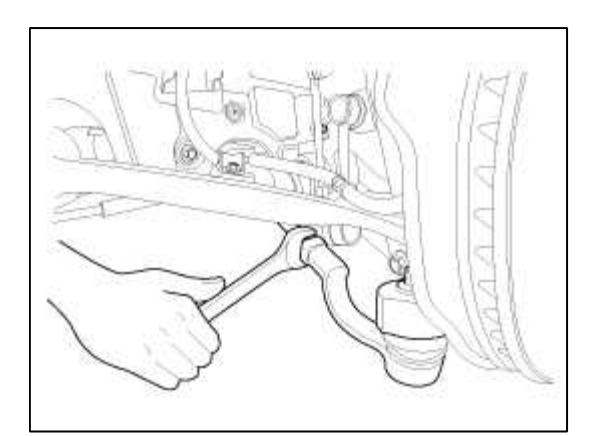

[Rear]

# Standard value :

Toe-in Total : 0.16°±0.2° Individual : 0.08°±0.1°

Adjust the toe-in by turning the cambolt of the assist arm.

Left cambolt : Clockwise  $\rightarrow$  toe-out Right cambolt : Clockwise  $\rightarrow$  toe-in The variation of toe by a rotation of the cambolt : About 0.4°

# CAUTION

- Each toe should be within  $0.1^{\circ} \pm 0.1^{\circ}$ .
- If the difference between right and left is not within +0.2°, repeat adjustment.
- After adjusting the cambolt, tighten the nut to the specified torque.

# Camber

[Front]

Camber is the inward or outward tilting of the wheels at the top.

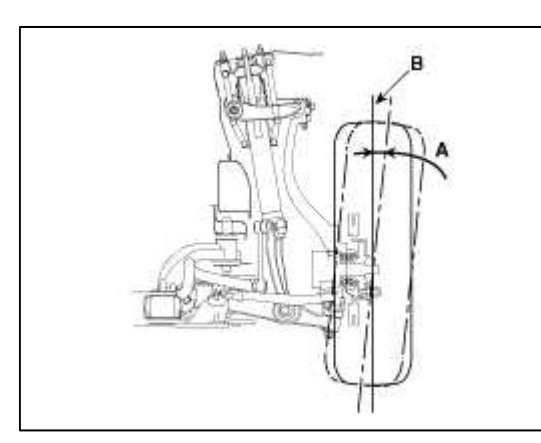

| Item | Description           |
|------|-----------------------|
| А    | Positive camber angle |
| В    | True vertical         |

When the wheel tilts out at the top, then the camber is positive (+). When the wheel tilts in at the top, then the camber is negative(-).

# **Standard value :** $-0.7^{\circ} \pm 0.5^{\circ}$

# NOTE

Camber is pre-set at the factory and doesn't need to be adjusted. If the camber is not within the standard value, replace the bent or damaged parts.

[Rear]

Standard value :  $-1.5^{\circ} \pm 0.5^{\circ}$ Difference between right and left angle is within  $0.5^{\circ}$ 

Adjust the camber by turning the cambolt of the rear lower arm.

Left cambolt : Clockwise  $\rightarrow$  camber(-) Right cambolt : Clockwise  $\rightarrow$ camber(+) The variation of camber by a rotation of the cambolt : About 0.09°

Caster

Caster is the tilting of the strut axis either forward or backward from vertical. A backward tilt is positive (+) and a forward tilt is negative (-).

Caster is pre-set at the factory and doesn't need to be adjusted. If the caster is not within the standard value, replace the bent or damaged parts.

**Caster :**  $7.45^\circ \pm 0.5^\circ$ 

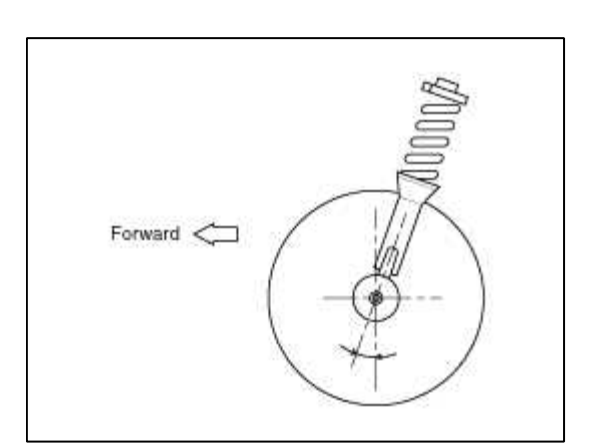

#### NOTE

- The worn loose or damaged parts of the front suspension assembly must be replaced prior to measuring front wheel alignment.
- Caster are pre-set to the specified value at the factory and don't need to be adjusted.
- If the caster are not within specifications, replace bent or damaged parts.
- The difference of left and right wheels about the the caster must be within the range of  $0^{\circ} \pm 0.5^{\circ}$ .

Wheel Runout

- 1. Jack up the vehicle and support it with jack stands.
- 2. Measure the wheel runout with a dial indicator as illustrated.
- 3. Replace the wheel if the wheel runout exceeds the limit.

| Limit     |           | Radial             | Axial              |
|-----------|-----------|--------------------|--------------------|
| Runout mm | Aluminium | 0.3mm (0.0118 in.) | 0.3mm (0.0118 in.) |

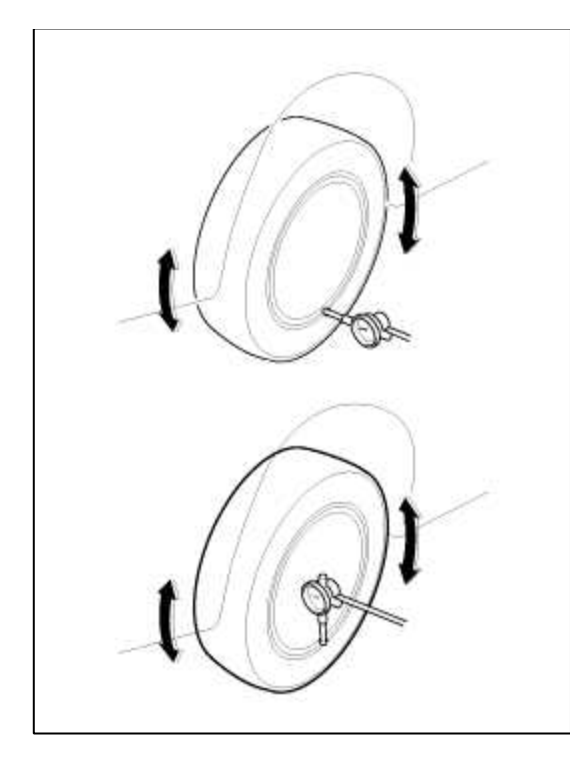

# Wheel Nut Tightening

1. Tightening torque.

# **Tightening torque :**

 $88.3 \sim 107.9 \text{ N.m}(9.0 \sim 11.0 \text{ kgf.m}, 65.1 \sim 79.6 \text{ lb-ft})$ 

# CAUTION

When using an impact gun, final tightening torque should be checked using a torque wrench.

2. Tightening order.

Check the torque again after tightening the wheel nuts diagonally.

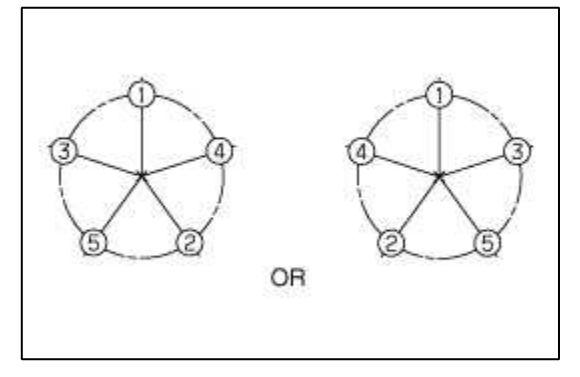

# Suspension System > Tire Pressure Monitoring System > Components and Components Location

Components

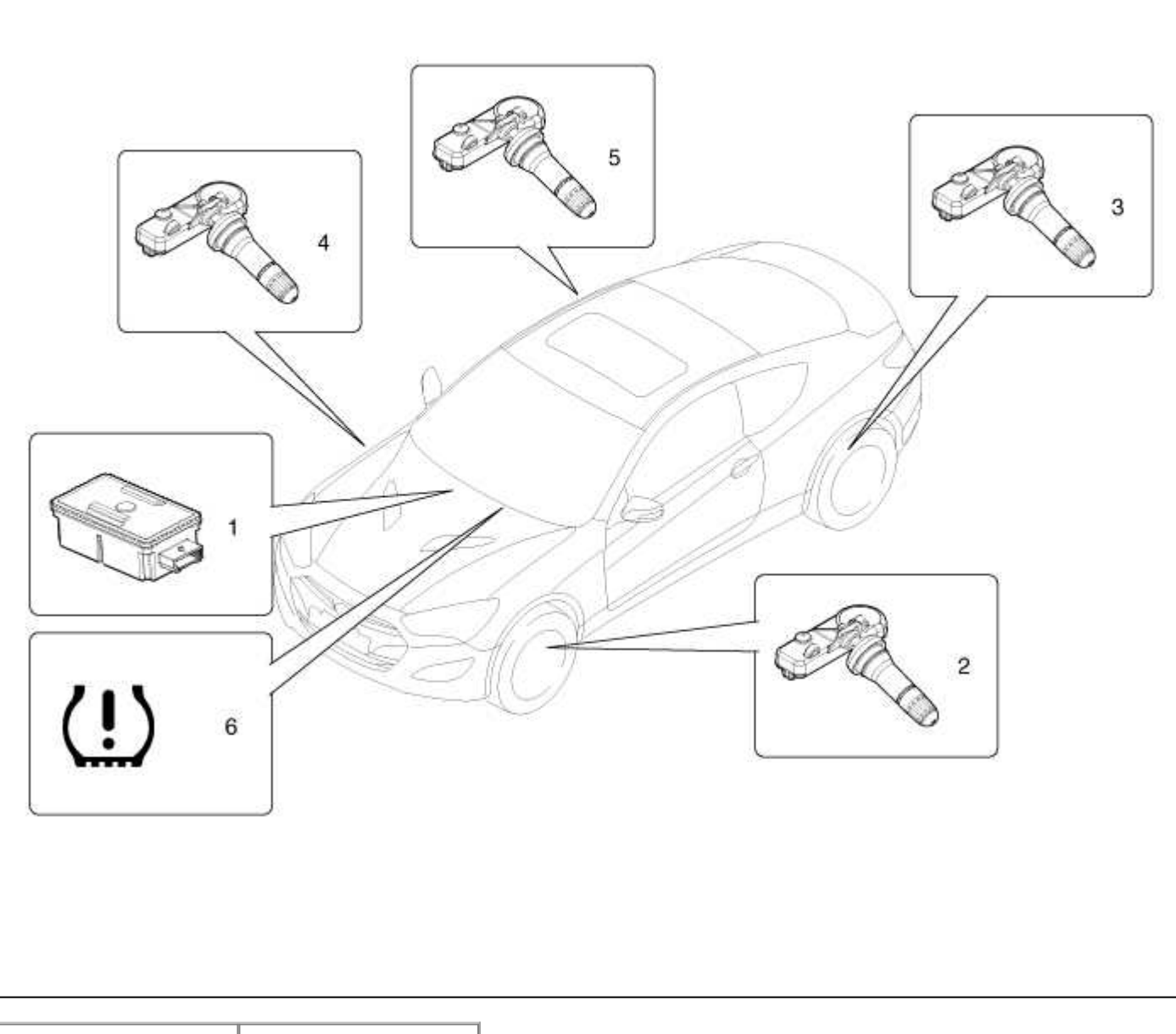

| 1. Receiver         | 4. TPMS Sensor (S2) |
|---------------------|---------------------|
| 2. TPMS Sensor (S1) | 5. TPMS Sensor (S3) |
| 3. TPMS Sensor (S4) | 6. Tread Lamp       |

# Suspension System > Tire Pressure Monitoring System > Schematic Diagrams

# Circuit Diagram

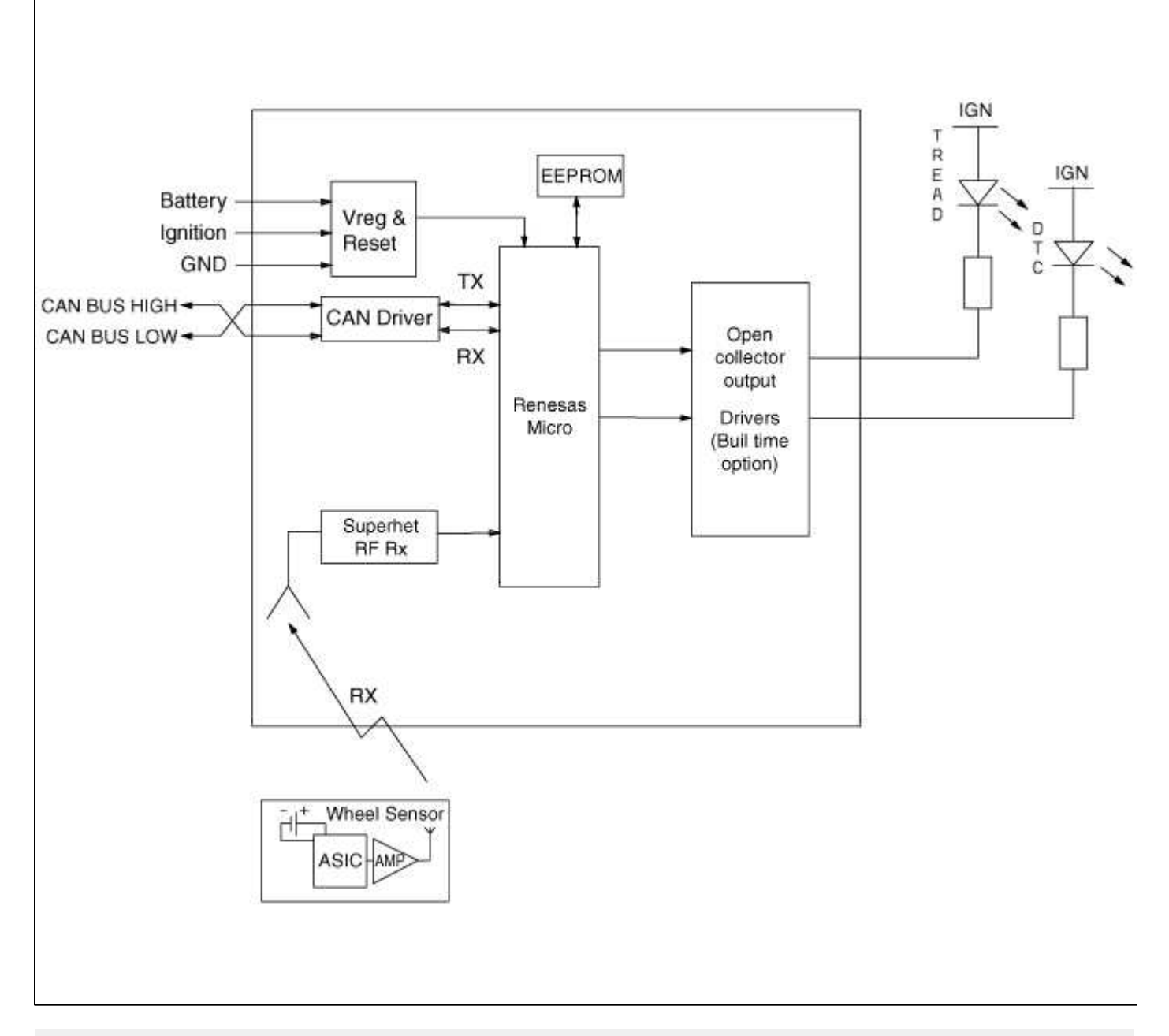

# **Hamess Connector**

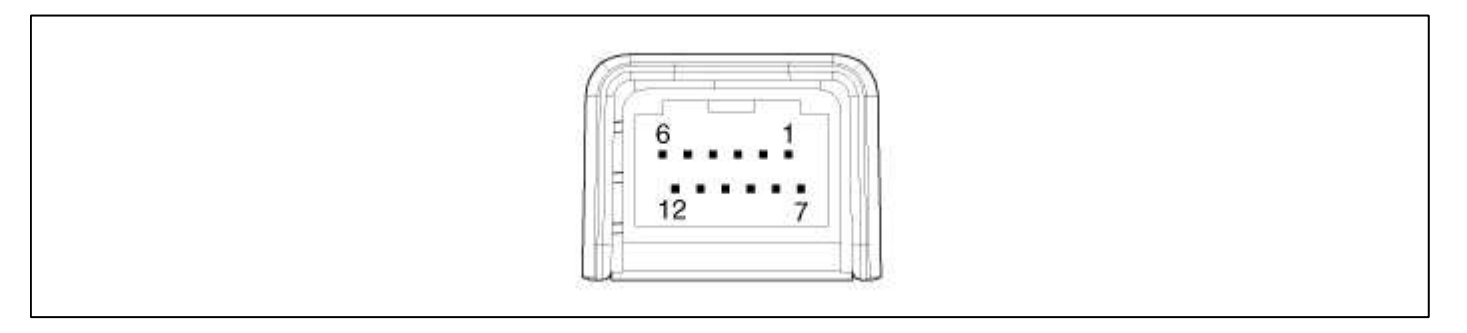

| Pin<br>No. | Discription    | Remark |
|------------|----------------|--------|
| 1          | -              |        |
| 2          | -              |        |
| 3          | -              |        |
| 4          | Vehicle Ground |        |
| 5          | CAN_HIGH       |        |
| 6          | Battery        |        |
| 7          | -              |        |
| 8          | -              |        |
| 9          | -              |        |
| 10         | _              |        |
| 11         | CAN_LOW        |        |
| 12         | Ignition       |        |

# Suspension System > Tire Pressure Monitoring System > Description and Operation

# Description

# TREAD Lamp

- Tire Under Inflation / Leak Warning.

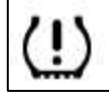

# 1. Turn on condition

- A. When tire pressure is below allowed threshold
- B. When rapid leak is detected by the sensor.
- C. Indicates that tire needs to be re-inflated to placard pressure / repaired.
- 2. Turn off condition
  - A. Under-inflation ; When tire pressure is above (warning threshold + hysteresis).
  - B. Rapid Leak ; When tire pressure is above (leak warning threshold).

# DTC Warning

- 1. Turn on condition
  - A. When the system detects a fault that is external to the receiver/ sensor.
  - B. When the system detects a receiver fault.
  - C. When the system detects a sensor fault.
- 2. Turn off condition
  - A. If the fault is considered as 'critical', then the lamp is held on throughout the current Ignition cycle (even if the DTC has been demoted). This is because it is important to bring the problem to the drivers attention. On the following Ignition cycle, the demotion conditions will be re-checked. If the demotion conditions occur, the lamp will be turned off. It will be held on until DTC demotion checking is completed.
  - B. 'Non critical' faults are those that can occur temporarily e.g. vehicle battery under voltage. The lamp is therefore turned off when the DTC demotion condition occurs.

System Fault

# 1. General Function

- A. The system monitors a number of inputs across time in order to determine that a fault exists.
- B. Faults are prioritized according to which has the most likely cause.
- C. Maximum fault store is equal to 15.
- D. Certain faults are not covered through DTC. The main ones are:
  - 1) Sensor thermal shutdown (over 257°F/125°C).
  - 2) Ignition Line stuck ; requires observation of lamps at Ignition ON to diagnose.

# Suspension System > Tire Pressure Monitoring System > TPMS Sensor > Description and Operation

#### Description

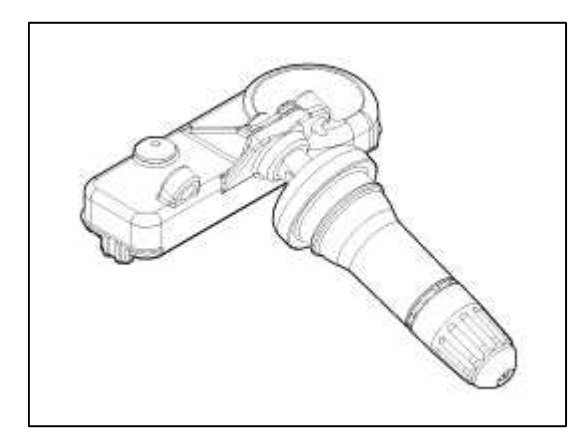

# 1. Mode

- (1) Configuration State
  - A. All sensors should be in the Low Line (Base) state.
  - B. In Low Line (Base) configuration, sensor transmissions occur every 3 minutes 20 seconds (nominal) and pressure is measured every 20 seconds.
- (2) Normal Fixed Base State
  - A. Sensor transmissions continue at the Low Line (Base) configuration defined rates until the state is either changed by LF command or by the sensor detecting a condition that requires a temporary change to another state.
  - B. The LF command to this state must contain the sensors ID.

# (3) Storage Auto State:

- A. This state is a Low current consumption state.
- B. Sensors are in this state when they first arrive at the dealership (either on the vehicle or as replacement spares).
- C. In this state, the sensor does not measure pressure / temperature / battery level.
- D. The sensor will not transmit in this state unless requested to do so by the initiate command.

# (4) Alert State:

- A. The sensor automatically enters this state if the measured temperature exceeds 230 °F(110 °C) and over temperature shutdown is likely.
- B. In this state, pressure is measured every 4 seconds and RF data transmitted every 4 seconds.
- C. The state lasts for 1 minute if it is pressure triggered.
- D. This state is alse entered when a 3 psi change in pressure from the last RF transmission occurs.

#### NOTE

Sensor mode is used to configure sensor between high line and low line system. TPMS sensor for UB should be set to low line.

# Suspension System > Tire Pressure Monitoring System > TPMS Sensor > Repair procedures

#### Removal

CAUTION

Handle the sensor with care.

- 1. Remove the tire. (Refer to "Tire Removal")
- 2. Remove the valve nut.

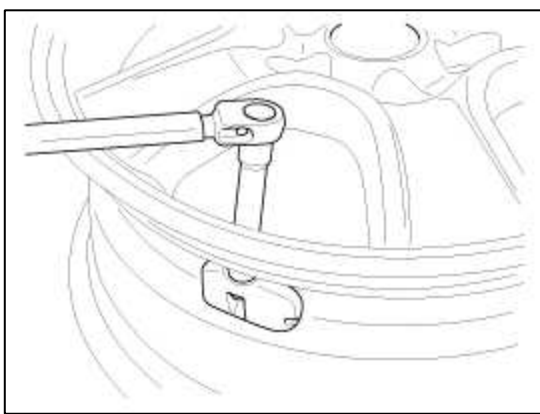

#### CAUTION

The valve nut should not be re-used.

3. Discard the valve assembly.

# Installation

Sensor Fit

#### CAUTION

- Handle the sensor with care.
- Avoid lubricant contact.
- Ensure that the wheel to be fitted is designed for sensor mount. There should normally be a mark to indicate this.
- Ensure that the valve hole and mating face of the wheel are clean.
- 1. Slide the sensor-valve unit through the valve hole of the rim. Hold the sensor against the rim and the rubber grommet against the sealing surface.

2. Insert the nut over the valve stem and then tighten the nut.

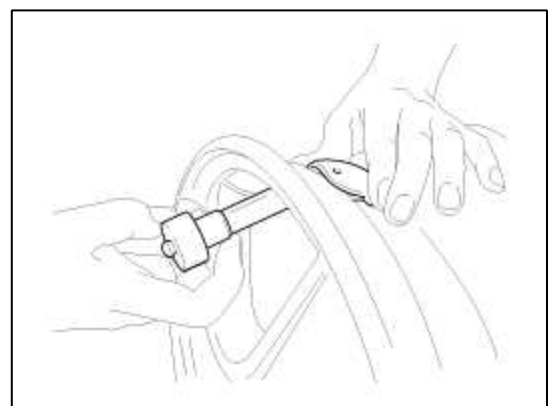

3. Continue to tightening the nut until contact with the rim and then tighten to  $3.5 \sim 4.5$ Nm.

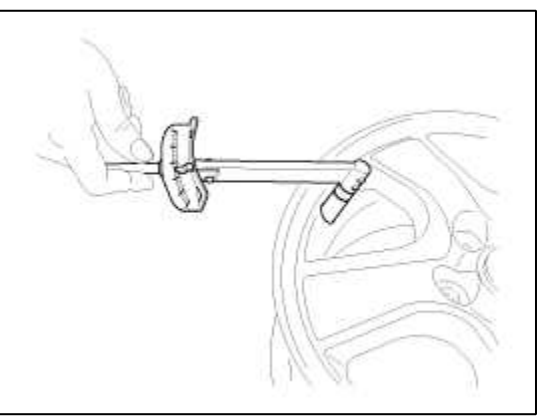

#### CAUTION

- Tighten slowly with quarter turn steps until the final torque is reached.
- Do not exceed allowed torque.
- Do not use electric or pneumatic tools.
- 4. Check that the sensor is firmly attached to the rim.

# CAUTION

Risk of damage during the tire installation/ removal if the sensor is not firmly attached to the rim.

5. Carry out inflation / pressure correction and then fit valve cap.

# CAUTION

Change the newly installed sensor mode to Normal Fixed Base(Low Line) with the 'GDS'. Mode (Status / option) of the sensor installed to the vehicle should be Normal Fixed Base (Low).

6. Install the tire. (Refer to "Tire Installation")

Sensor ID Writing (Wireless)

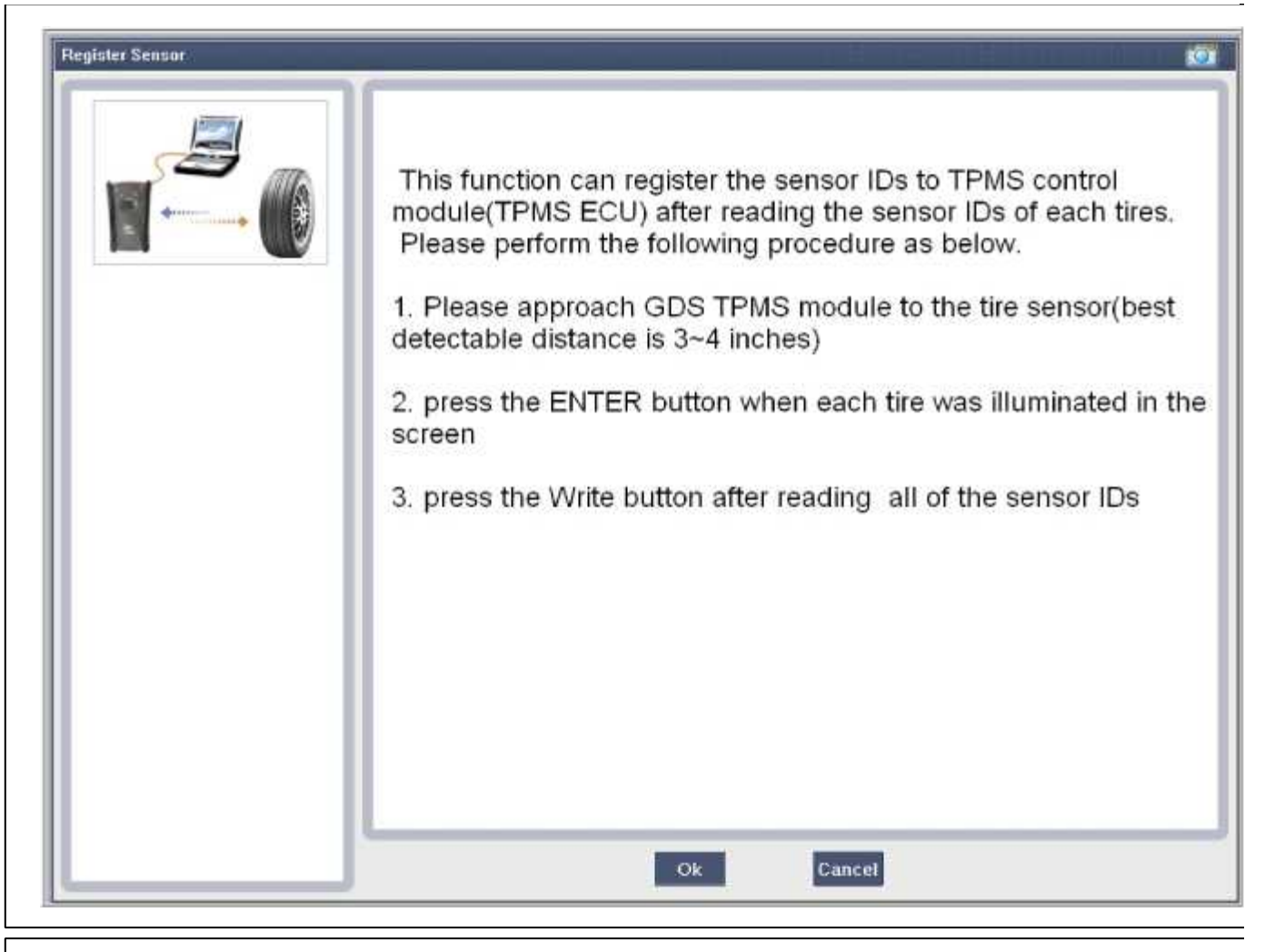

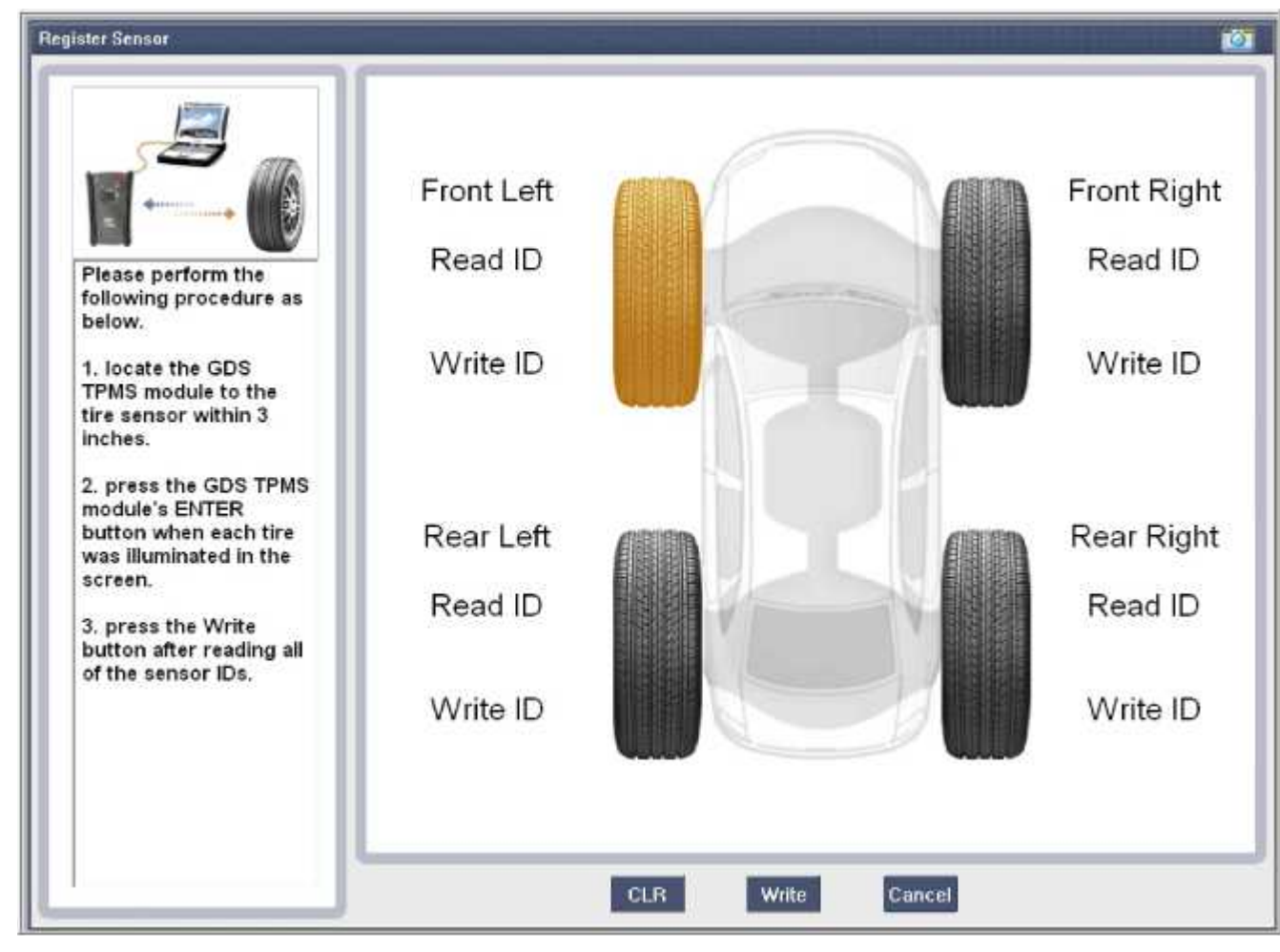

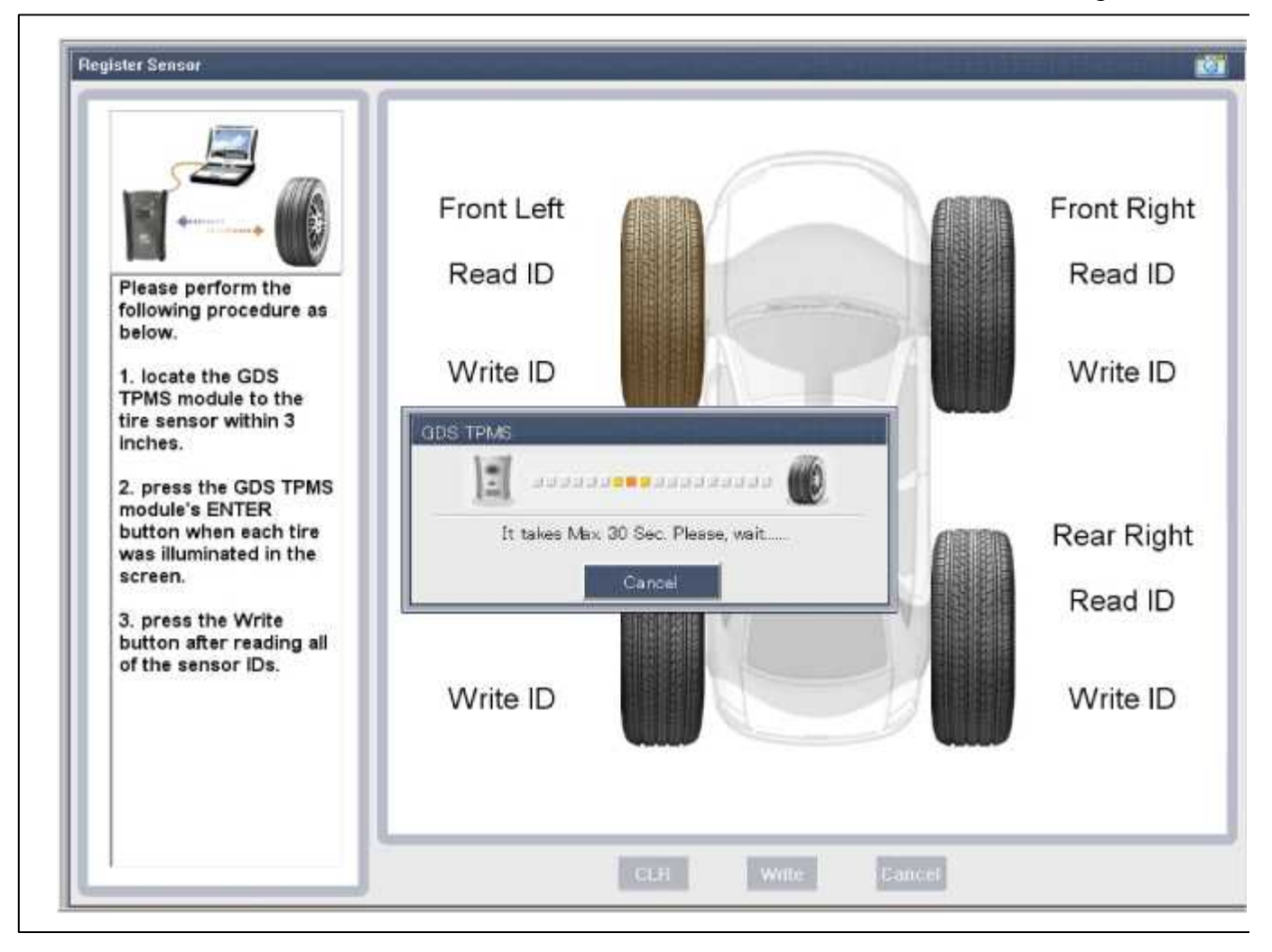

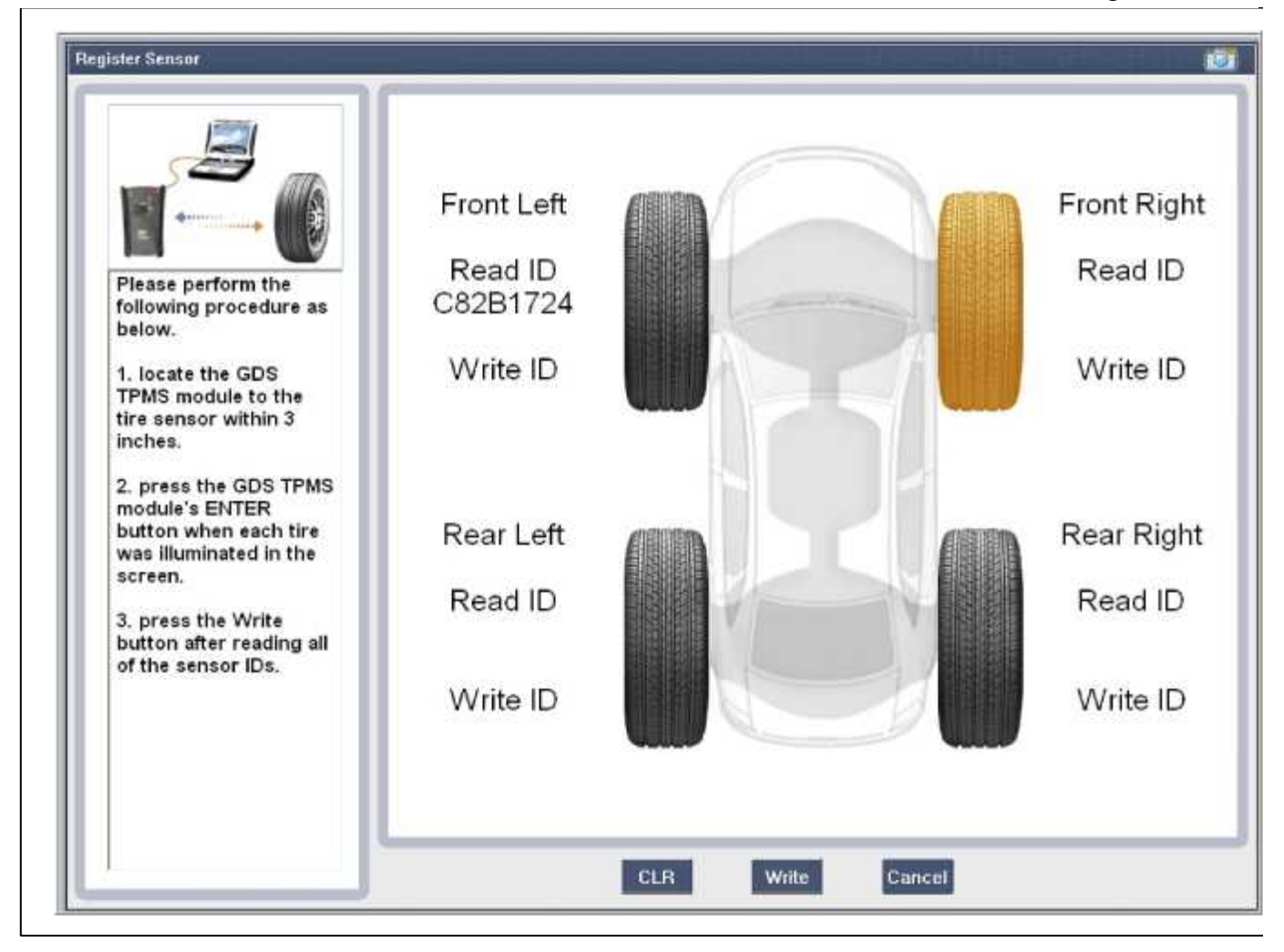

Sensor ID Writing

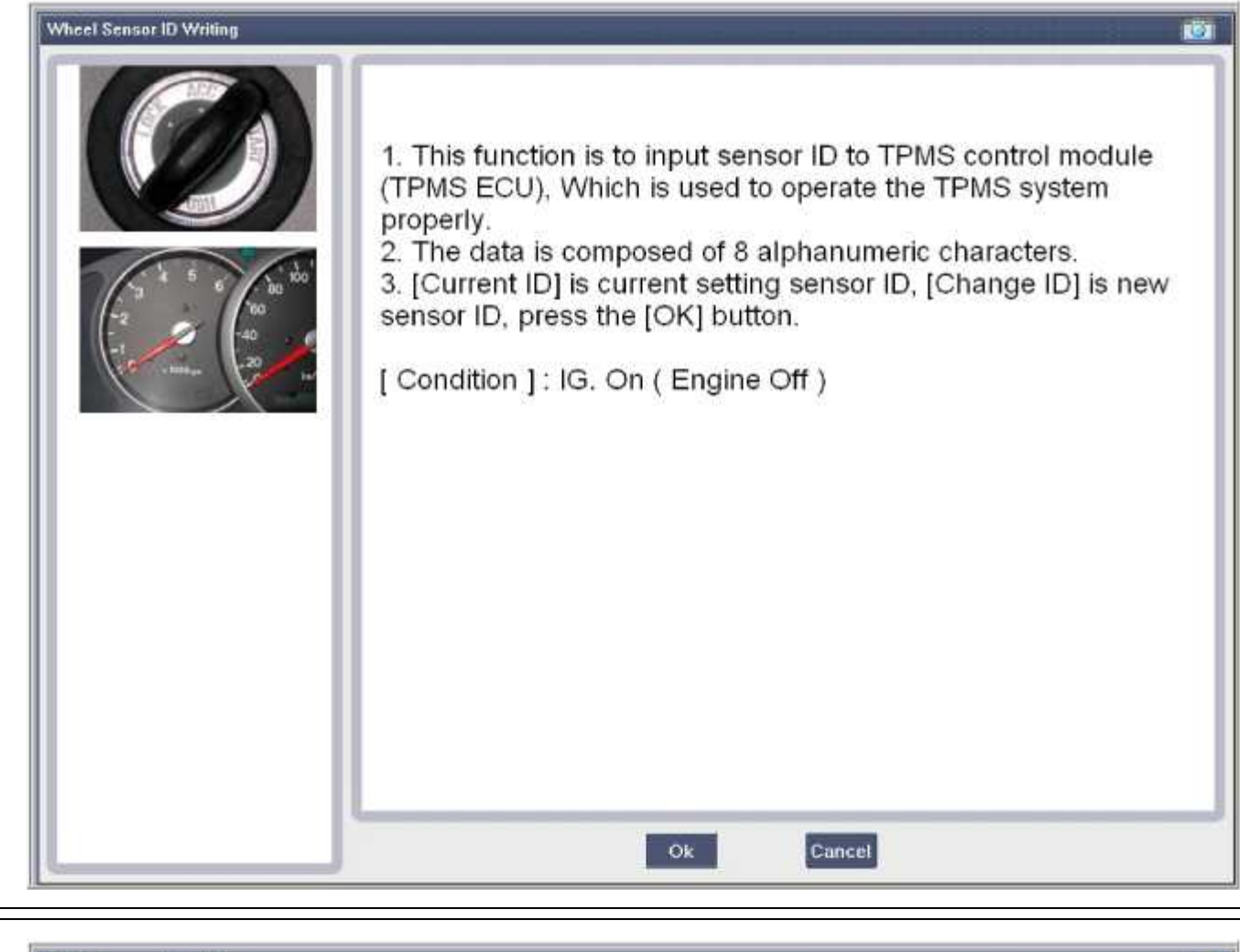

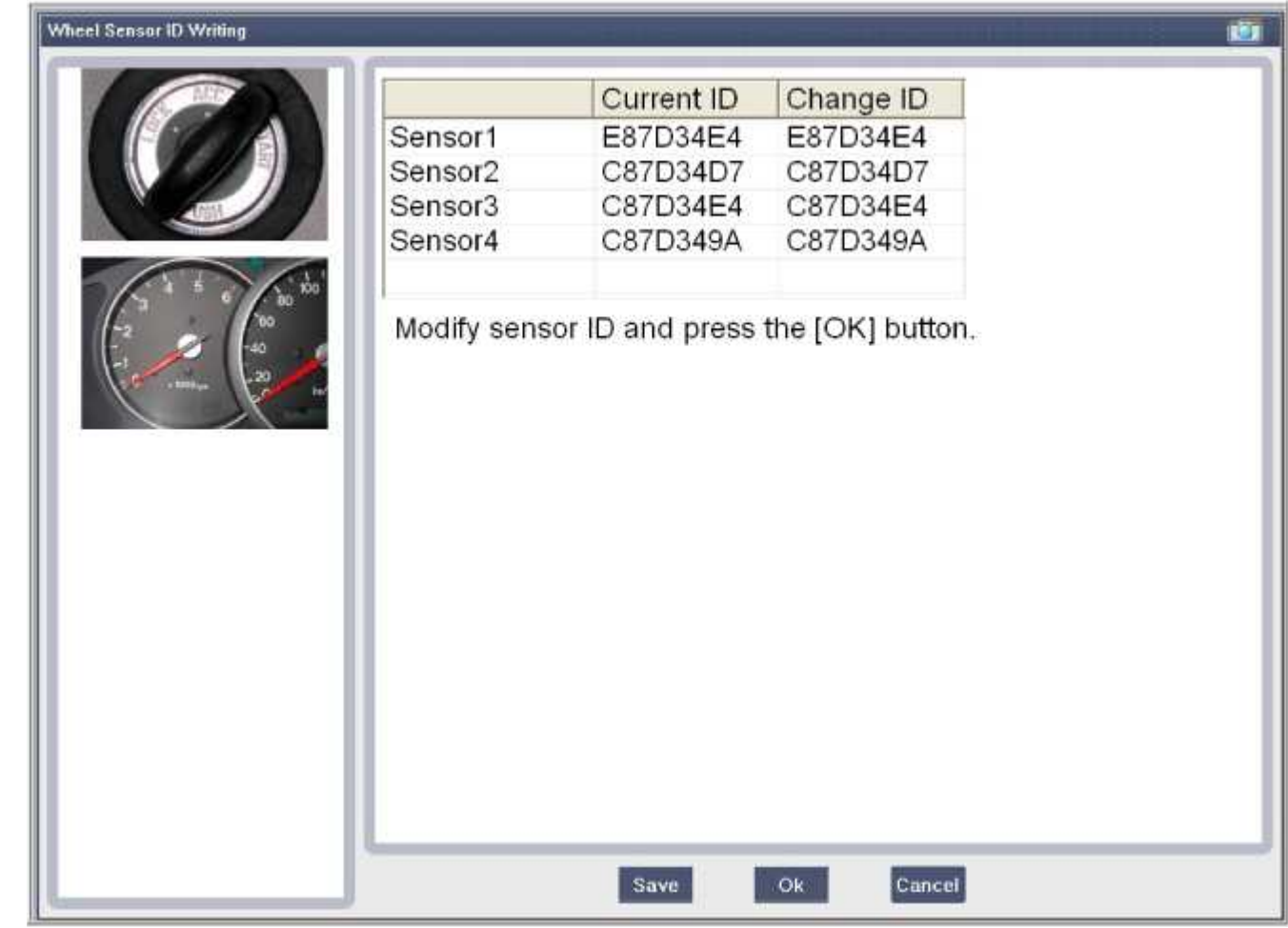

| Sensor1<br>Sensor2<br>Sensor3<br>Sensor4 | Current ID<br>E87D34E4<br>C87D34D7<br>C87D34E4<br>C87D349A | Change ID<br>E87D34E4<br>C87D34D7<br>C87D34E4<br>C87D349A |  |
|------------------------------------------|------------------------------------------------------------|-----------------------------------------------------------|--|
| Modify                                   | Writing<br>Press                                           | g success !!!<br>[OK] button.                             |  |
|                                          |                                                            | Ok                                                        |  |

# Suspension System > Tire Pressure Monitoring System > TPMS Receiver > Description and Operation

Description

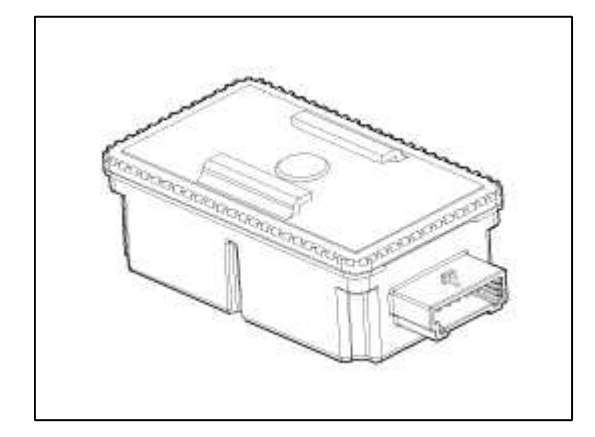

# 1. Mode

- (1) Virgin State
  - A. The receiver as a sole part is shipped in this state. Replacement parts should therefore arrive in this state.
  - B. In this state, there is no sensor monitoring and no DTC monitoring.
  - C. The state indicates that platform specific parameters must be written to the receiver and that sensors are un-learned.

# (2) Normal State

- A. In order for tire inflation state and DTC monitoring to occur, the receiver must be in this state.
- B. In this state, automatic sensor learning is enabled.

# (3) Test State

A. This state is only used in manufacturing plant to check RF transmission between sensor and receiver.

# 2. Overview

- A. Receives RF data from sensor.
- B. Uses sensor data to decide whether to turn on TREAD Lamp.
- C. Learn TPM sensor for under inflation monitoring automatically.
- D. Uses sensor information, distance travelled, background noise levels, Auto-learn status, short / open circuit output status, vehicle battery level, internal receiver states to determine if there is a system or a vehicle fault.

# Operation

- 1. General Function
  - A. Auto-learn takes place only once per Ignition cycle.
  - B. On successful completion, 4 road wheel sensor ID's are latched into memory for monitoring.
  - C. Until Auto-learn completes, previously learned sensors are monitored for under inflation / leak warnings.
- 2. General Conditions to Learn New Sensors:
  - A. Receiver must determine that it is confident that sensor is not temporary:
    - 1) Uses vehicle speed.
    - 2) Uses confidence reduction of previously learned sensors.
  - B. Typical time at driving continuously over 12.4 mph(20 kph) to learn a new sensor is up to 20 minutes.
- 3. General Conditions to Un-Learn a sensor that is removed:
  - A. It takes less than 20 minutes at  $12.4 \sim 18.6 \text{ mph}(20 \sim 30 \text{kph})$ .
  - B. Confidence reduction is dependent on time which vehicle is driven at speed greater than or equal to 12.4 mph(20 kph).

# Suspension System > Tire Pressure Monitoring System > TPMS Receiver > Repair procedures

# Replacement

# NOTE

When the receiver first arrives for replacement:

- 1) It will be in Virgin State.
- 2) It will not be configured for any specific platform.
- 3) It will not have any sensor ID's memorized.

# CAUTION

It is important to make sure that the correct receiver is used to replace the faulty part i.e. it must be Low Line and not High Line in order to have the correct inflation warning thresholds set.

1. Disconnect vehicle battery.

- 2. Remove the glove box.
  - (Refer to BD group "Crash Pad")
- 3. Remove the receiver (A) and fit bracket assembly to new part.

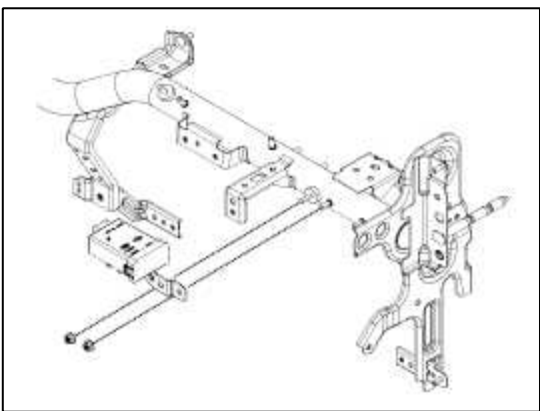

- 4. Secure new part to vehicle and fit connector.
- 5. Re-connect battery and turn Ignition on.
- 6. Check that TREAD Lamp flash rate matches Virgin State indication.

# Vechicle Name Writing

| Vehicle Name Writing   Image: Comparison of the second second sec | This function is to input vehicle name to TPMS control module<br>(TPMS ECU).<br>You must input vehicle name correctly<br>Otherwise TPMS system may not operate normally<br>Press [OK] button |
|----------------------------------------------------------------------------------------------------|----------------------------------------------------------------------------------------------------|
|                                                                                                    | Ok Cancel                                                                                                    |

| Vehicle Name Writing |                                                                                                    |
|----------------------|----------------------------------------------------------------------------------------------------|
|                      | This function is to input vehicle name to TPMS control module.<br>You must input vehicle name correctly<br>Otherwise TPMS system may not operate normaly<br>[Condition ] : IG. On (Engine Off )<br>Press [OK] button, after typing name.<br>Read : 00<br>Write : |
| <u> </u>             |                                                                                                    |
| Vehicle Name Writing |                                                                                                    |
|                      | This function is to input vehicle name to TPMS control module.<br>You must input vehicle name correctly<br>Otherwise TPMS system may not operate normaly                                                                                                    |
|                      | [ Condition ] : IG. On ( Engine Off )                                                                                                    |

| Writing success !!!<br>Press [OK] button. |
|-------------------------------------------|
| Ok<br>B K<br>Ok Cancel                    |

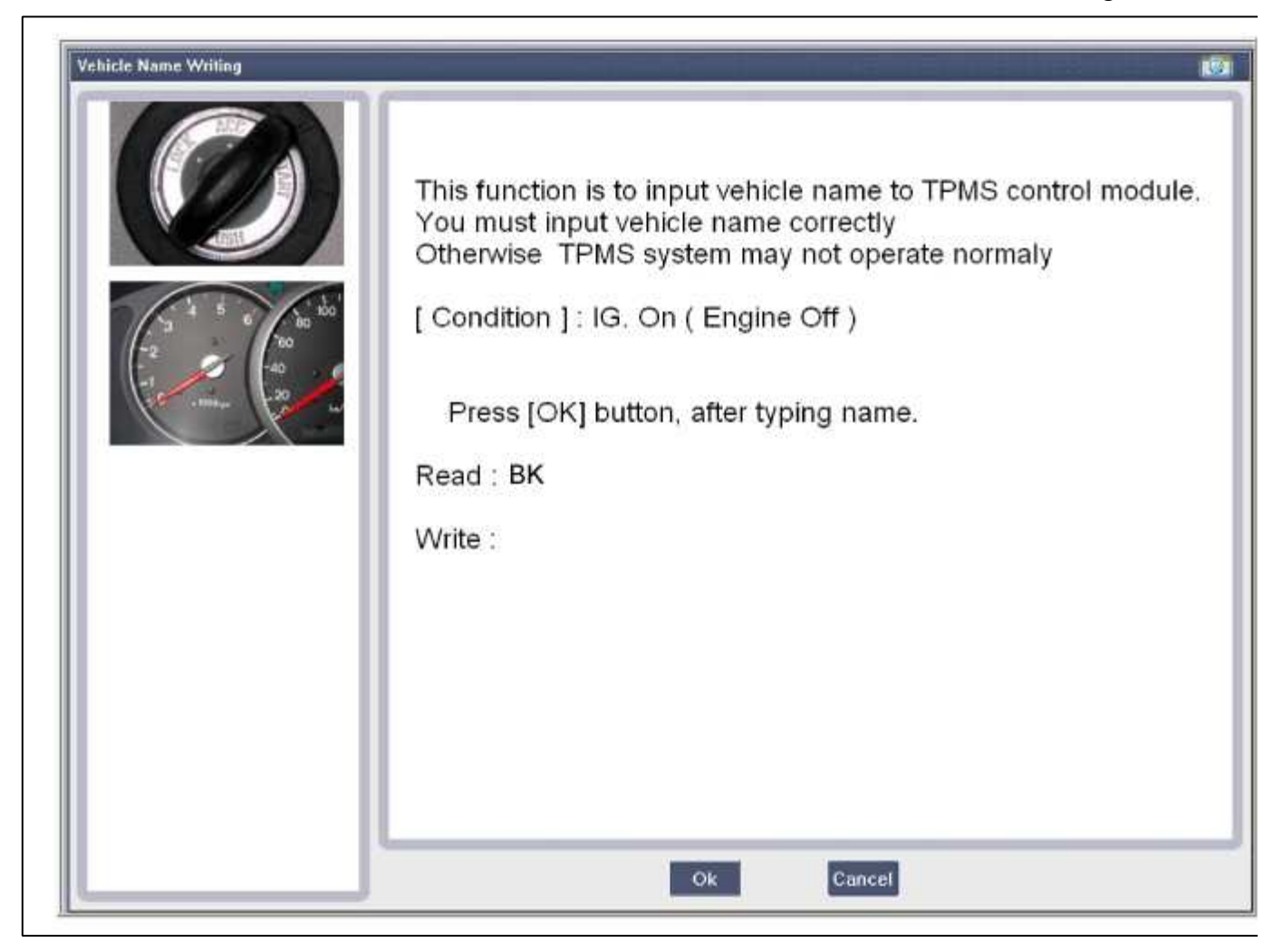

VIN Writing

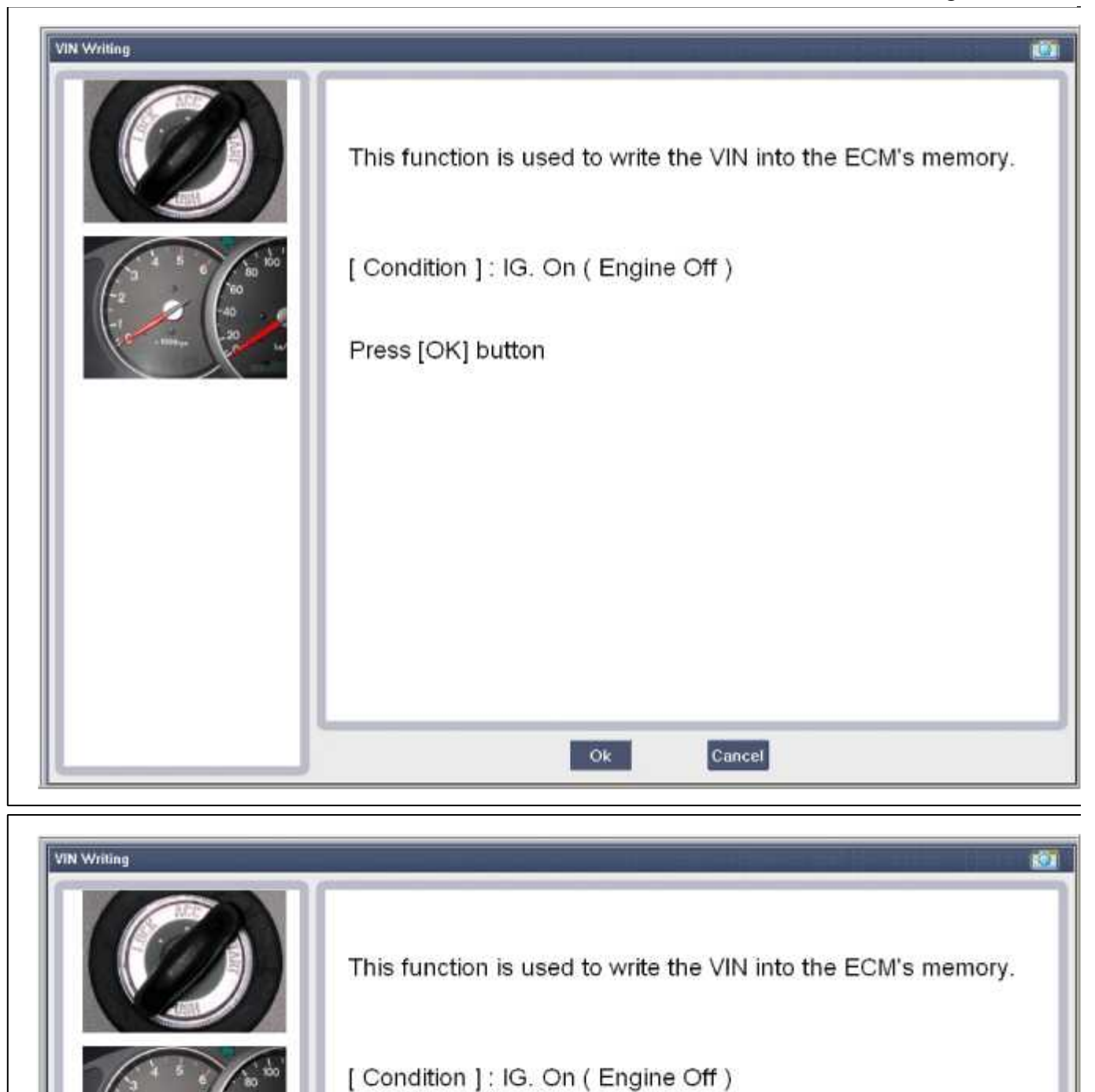

Press [OK] button, after typing the number.

Read: 000000000000000000

Write :

Ok

Cancel

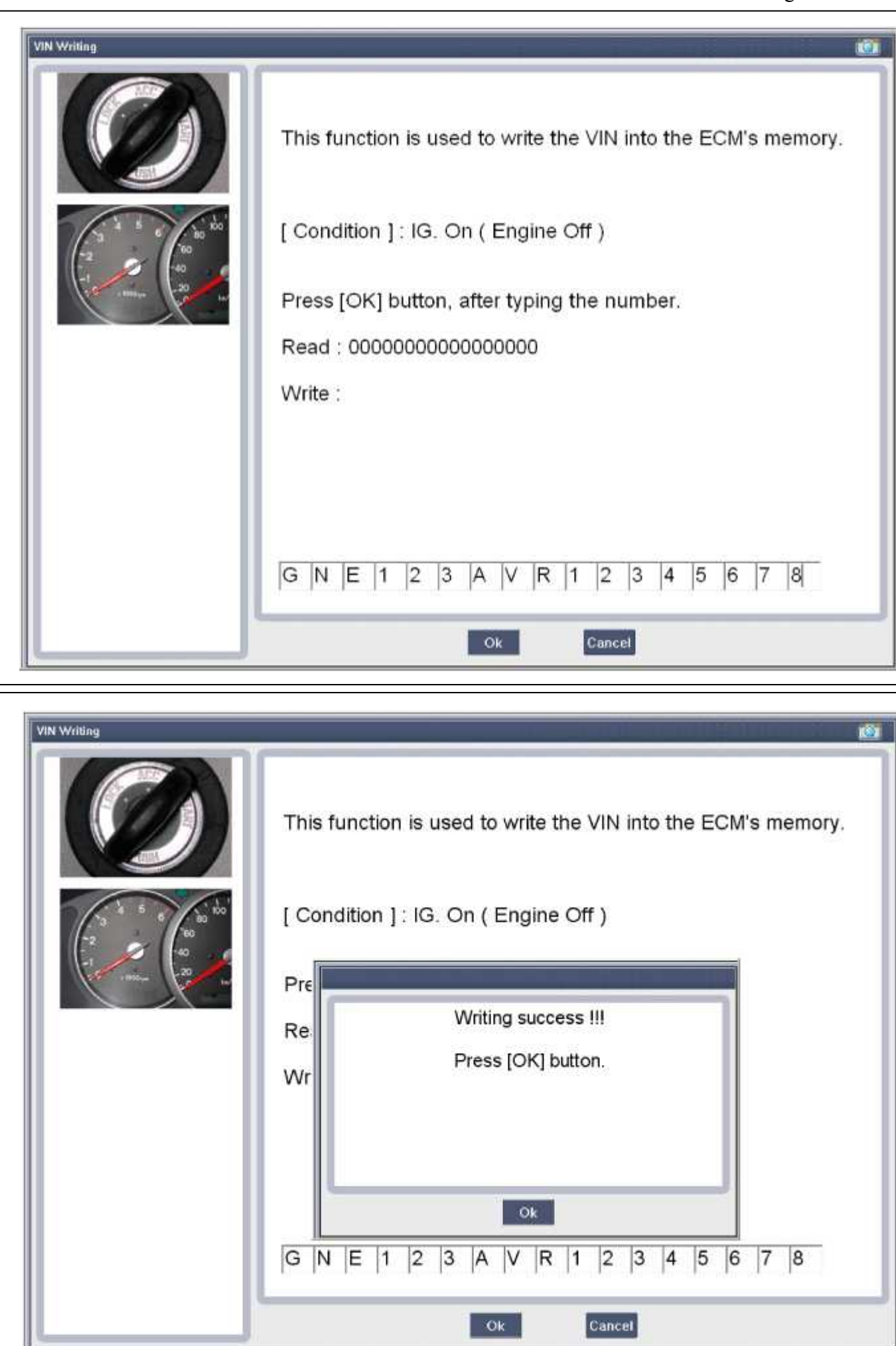

| VIN Writing |                                                               |
|-------------|---------------------------------------------------------------|
|             | This function is used to write the VIN into the ECM's memory. |
| to the tool | [ Condition ] : IG. On ( Engine Off )                         |
| La realized | Press [OK] button, after typing the number.                   |
|             | Read : GNE123AVR12345678                                      |
|             | Write :                                                       |
|             |                                                               |
|             |                                                               |
|             |                                                               |
|             |                                                               |
|             | Ok Cancel                                                     |